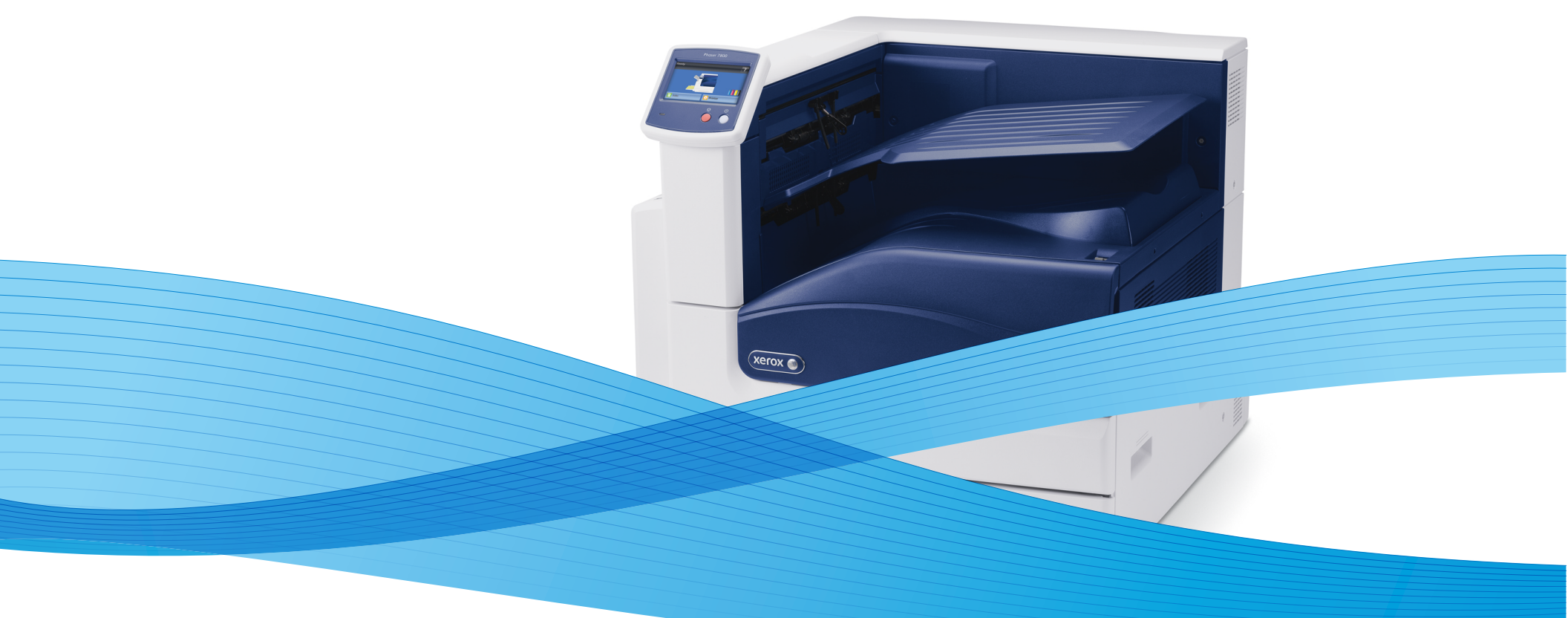

# Phaser® 7800 Service Manual

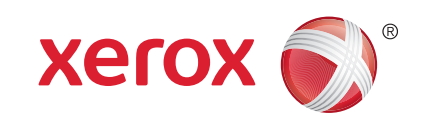

Xerox Internal-Use Only

Phaser 7800 Service Manual

Service Documentation

Phaser 7800 Service Manual

705P01307

BUS Update - 10/25/2011

November 2011

Xerox Corporation

Content Development and Language Services - North America

26600 Parkway - Bldg. 60

P.O. Box 1000, M/S 7060-776

Wilsonville, OR 97070-1000

NOTICE: All service documentation is supplied to Xerox external customers for informational purposes only. Xerox service documentation is intended for use by certified, product trained service personnel only. Xerox does not warrant or represent that such documentation is complete, nor does Xerox represent or warrant that it will notify or provide to such customer any future changes to this documentation. Customer performed service of equipment, or modules, components or parts of such equipment may affect the warranty offered by Xerox with respect to such equipment. You should consult the applicable warranty for its terms regarding customer or third party provided service. If the customer services such equipment, modules, components or parts thereof, the customer releases Xerox from any and all liability for the customer actions, and the customer agrees to indemnify, defend and hold Xerox harmless from any third party claims which arise directly or indirectly from such service.

© 2011 Xerox Corporation. All Rights Reserved. Unpublished rights reserved under the copyright laws of the United States. Contents of this publication may not be reproduced in any form without permission of Xerox Corporation.

Copyright protection claimed includes all forms of matters of copyrightable materials and information now allowed by statutory or judicial law or hereinafter granted, including without limitation, material generated from the software programs which are displayed on the screen such as styles, templates, icons, screen displays, looks, etc.

Xerox technical training materials and service manuals are intended for use by authorized Xerox service technicians and service partners only and are not for resale. These materials may not be distributed, copied or otherwise reproduced without prior written consent from Xerox Corporation.

XEROX® and XEROX and Design®, Phaser®, PhaserSMART®, PhaserMeter, CentreWare®, PrintingScout®, Walk-Up®, WorkCentre®, FreeFlow®, SMARTsend®, Scan to PC Desktop®, MeterAssistant®, SuppliesAssistant®, Xerox Secure Access Unified ID System®, Xerox Extensible Interface Platform®, ColorQube®, Global Print Driver®, and Mobile Express Driver® are trademarks of Xerox Corporation in the United States and/or other countries.

Adobe® Reader®, Adobe Type Manager®, ATM<sup>™</sup>, Flash®, Macromedia®, Photoshop®, and PostScript® are trademarks of Adobe Systems Incorporated in the United States and/or other countries.

Apple®, AppleTalk®, Bonjour®, EtherTalk®, Macintosh®, Mac OS®, and TrueType® are trademarks of Apple Computer, Inc. in the United States and/or other countries.

HP-GL®, HP-UX®, and PCL® are trademarks of Hewlett-Packard Corporation in the United States and/or other countries.

 ${\sf IBM} \ensuremath{\mathbb{B}}$  and  ${\sf AIX} \ensuremath{\mathbb{B}}$  are trademarks of International Business Machines Corporation in the United States and/or other countries.

 $\label{eq:microsoft} \begin{array}{l} \mbox{Microsoft} \ensuremath{\mathbb{R}}, \mbox{Windows} \ensuremath{\mathbb{R}}, \mbox{and Windows} \ensuremath{\mathbb{R}} \ensuremath{\mathbb{R}}, \mbox{windows} \ensuremath{\mathbb{R}}, \mbox{and Windows} \ensuremath{\mathbb{R}}, \mbox{windows} \ensuremath{\mathbb{R}}, \mbox{windows} \en$ 

Novell®, NetWare®, NDPS®, NDS®, IPX™, and Novell Distributed Print Services™ are trademarks of Novell, Inc. in the United States and other countries.

 ${\sf SGI}{}^{\textcircled{R}}$  and  ${\sf IRIX}{}^{\textcircled{R}}$  are trademarks of Silicon Graphics International Corp. or its subsidiaries in the United States and/or other countries.

Sun, Sun Microsystems, and Solaris are trademarks or registered trademarks of Oracle and/or its affiliates in the United States and other countries.

UNIX  $\ensuremath{\mathbb{R}}$  is a trademark in the United States and other countries, licensed exclusively through X/ Open Company Limited.

As an ENERGY STAR® partner, Xerox Corporation has determined that this product meets the ENERGY STAR guidelines for energy efficiency. The ENERGY STAR name and logo are registered U.S. marks.

# Introduction

| About this Manual                              | iii    |
|------------------------------------------------|--------|
| Organization                                   | iii    |
| How to Use this Manual                         | iv     |
| Power Safety                                   | iv     |
| Service Safety Summary                         | iv     |
| Moving the Printer                             | vi     |
| Serial Number Format                           | vii    |
| Symbols Used on the Printer                    | viii   |
| Electrostatic Discharge Precautions            | х      |
| Regulatory Requirements                        | х      |
| Translation of Warnings                        | xii    |
| Phaser 7800 Overview                           | xiii   |
| Printer Configurations                         | xiii   |
| Parts of Phaser 7800                           | xiv    |
| Phaser 7800 Options                            | xvi    |
| Control Panel Configurations                   | xviii  |
| Routine Maintenance Items                      | xix    |
| Consumables                                    | XX     |
| Specifications                                 | XX     |
| Physical Dimensions and Clearances             | XXV    |
| Toner Cartridge Life                           | xxvii  |
| Maintenance Function                           | xxvii  |
| Reference Pages and Troubleshooting Test Pages | xxviii |
| Acronyms and Abbreviations                     | xxix   |
|                                                |        |

# About this Manual

The Phaser 7800 Service Manual is the primary document used for diagnosing, repairing, maintaining, and troubleshooting the printer. The Service Manual is the controlling publication for a service call. Information on using this document is found in the Introduction section. To ensure understanding of this product, complete the Xerox Service Training Program for this particular printer.

#### **Service Manual Revision**

Updates are issued as the printer changes or as corrections are identified.

#### **Technical Support Information**

For manual updates, Service Bulletins, knowledge base, and technical support, go to:

Xerox Global Service Net - https://www.xrxgsn.com/secure/main.pl

For further technical support, contact your assigned Xerox Technical Support for this product.

# Organization

The titles of the sections and a description of the information contained in each chapter are contained in the following paragraphs:

#### Introduction and General Information

This chapter contains documentation organization, symbology and nomenclature, translated warnings, safety symbols, regulatory requirements, and general information about the printer.

#### **Chapter 1 Service Call Procedures**

This chapter contains procedures to be taken during a service call and in what sequence they are to be completed. This is the entry level for all service calls.

#### **Chapter 2 Status Indicator RAPs**

This chapter contains descriptions of the diagnostic aids for troubleshooting that include Power On Self Test (POST), Fault Codes and Messages procedures.

#### **Chapter 3 Image Quality**

This chapter contains the diagnostic aids for troubleshooting image quality problems, as well as image quality specifications and image defect samples.

#### **Chapter 4 Repairs/Adjustments**

This chapter contains the removal, replacement, and adjustments procedures.

#### Repairs

Repairs include procedures for removal and replacement of spare parts listed in the Parts List. Use the repair procedures for the correct order of removal and replacement, for warnings, cautions, and notes.

#### Adjustments

Adjustments include procedures for adjusting the parts that must be within specification for the correct operation of the printer. Use the adjustment procedures for the correct sequence of operation for specifications, warnings, cautions and notes.

#### **Chapter 5 Parts List**

This chapter contains exploded views of the print engine and optional Field Replaceable Units (FRUs), as well as part numbers for orderable parts and illustrated Parts List.

#### **Chapter 6 General Troubleshooting**

This chapter contains details of the embedded Service Diagnostics test suite, as well as troubleshooting procedures for printer problems not related to a specific fault code.

#### **Chapter 7 Wiring Data**

This chapter contains drawings, lists of plug/jack locations, and diagrams of the power distribution wire networks in the printer.

#### **Chapter 8 Theory of Operation**

This chapter contains detailed functional information on the print engine components.

# How to Use this Manual

Always start with the Service Call Procedures in Chapter 1. Perform Initial Actions and verify the problem, then follow the directions provided.

# **Power Safety**

#### **Power Source**

For 115 VAC printers, do not apply more than 135 volts RMS between the supply conductors or between either supply conductor and ground. For 230 VAC printers, do not apply more than 254 volts RMS between the supply conductors or between either supply conductor and ground. Use only the specified power cord and connector. This manual assumes that the reader is a qualified service technician.

Plug the three-wire power cord (with grounding prong) into a grounded AC outlet only. If necessary, contact a licensed electrician to install a properly grounded outlet. If the product loses its ground connection, contact with conductive parts may cause an electrical shock. A protective ground connection by way of the grounding conductor in the power cord is essential for safe operation.

#### **Disconnecting Power**

Disconnect the power cord in the following cases:

- if the power cord or plug is frayed or otherwise damaged,
- if any liquid or foreign material is spilled into the product,
- if the printer is exposed to any excess moisture,
- if the printer is dropped or damaged,
- if you suspect that the product needs servicing or repair,
- whenever you clean the product.

# Service Safety Summary

#### **General Safety**

The printer and recommended supplies have been designed and tested to meet strict safety requirements. Attention to the following information will ensure the continued safe operation of the printer.

#### **Electrical Safety**

- Use the power cord supplied with the printer.
- Plug the power cord directly into a properly grounded electrical outlet.
- Do not use a ground adapter plug to connect the printer to an electrical outlet that does not have a ground connection terminal.
- Do not use an extension cord or power strip.
- Do not place the printer in an area where people might step on the power cord.
- Do not place objects on the power cord.
- Do not block the ventilation openings. These openings are provided to prevent overheating of the printer.
- Do not drop paper clips or staples into the printer.

The power cord is attached to the printer as a plug-in device on the side of the printer. If it is necessary to disconnect all electrical power from the printer, disconnect the power cord from the electrical outlet.

#### WARNING

Switch off the electricity to the machine. Disconnect the power cord from the customer supply while performing tasks that do not need electricity. Electricity can cause death or injury. Moving parts can cause injury.

DANGER: Mettez la machine hors tension. Déconnectez le cordon d'alimentation de l'alimentation du client lorsque vous réalisez des tâches qui ne nécessitent pas d'électricité. L'électricité peut être à l'origine de blessures, voire d'un accident mortel. Les pièces amovibles peuvent être à l'origine de blessures.

AVVERTENZA: Spegnere la macchina. Scollegare il cavo di alimentazione dall'alimentatore quando si eseguono attività che non richiedono elettricità. L'elettricità può causare morte o lesioni personali. Le parti in movimento possono causare lesioni personali.

VORSICHT: Schalten Sie die Stromversorgung der Maschine ab. Ziehen Sie das Stromkabel ab, wenn Sie Aufgaben ausführen, für die keine Stromversorgung benötigt wird. Stromschläge können Todesfällen oder Verletzungen verursachen. Bewegliche Teile können zu Verletzungen führen.

AVISO: Apague la electricidad de la máquina. Desconecte el cable de alimentación eléctrica de la toma de pared mientras esté realizando tareas que no necesiten corriente. La electricidad puede causar daños o la muerte. Las partes móviles pueden causar daños.

#### WARNING

Do not switch on the electricity to the machine while a ground circuit is disconnected. Ground circuits ensure that the machine remains safe during a fault condition.

DANGER: Ne pas mettre la machine sous tension si un circuit de mise à la masse est déconnecté. Les circuits de mise à la masse permettent de garantir la sécurité de la machine lors d'un incident.

AVVERTENZA: Non accendere la macchina se uno dei conduttori di terra non è connesso. In caso di guasti elettrici, tali conduttori garantiscono la sicurezza del sistema. VORSICHT: Stromzufuhr zum Gerät nicht einschalten, wenn keine Erdung gegeben ist. AVISO: No encienda la máquina mientras esté deconectado algún circuito de tierra. Los circuitos de tierra mantienen la seguridad de la máquina en las situaciones de averías o errores.

#### Maintenance Safety

- Do not attempt any maintenance procedure that is not specifically described in the documentation supplied with the printer.
- Do not use aerosol cleaners. The use of supplies that are not approved may cause poor performance and could create a hazardous condition.
- Do not burn any consumables or routine maintenance items. For information on Xerox supplies recycling programs, go to www.xerox.com/gwa.

#### **Operational Safety**

The printer and supplies were designed and tested to meet strict safety requirements. These include safety agency examination, approval, and compliance with established environmental standards.

Pay attention to these safety guidelines to ensure the continued, safe operation of the printer.

- Use the supplies specifically designed for your printer. The use of unsuitable materials may cause poor performance and a possible safety hazard.
- Follow all warnings and instructions marked on, or supplied with, the printer, options and supplies.

#### WARNING

Use only Xerox materials and components. This product is safety certified using Xerox materials and components. The use of non Xerox materials and components may invalidate the safety certificate.

DANGER: N'utilisez que des matières premières et des composants Xerox. La sécurité du produit est assurée dans le cadre de son utilisation avec des matières premières et des composants Xerox. L'utilisation de matières premières et de composants autres que ceux de Xerox risque d'invalider le certificat de sécurité.

AVVERTENZA: Utilizzare solo materiali e componenti Xerox per avvalersi della certificazione di protezione. L'utilizzo di materiali e componenti non Xerox può rendere nulla la certificazione di protezione.

VORSICHT: Verwenden Sie nur Materialien und Komponenten von Xerox. Dieses Produkt besitzt die Sicherheitszertifizierung bei Verwendung von Xerox-Materialien und -Komponenten. Die Verwendung von Materialien und Komponenten anderer Hersteller setzt möglicherweise das Sicherheitszertifikat außer Kraft.

AVISO: Utilice solo los materiales y componentes Xerox. Este producto dispone de un certificado de seguridad si se utilizan los materiales y componentes Xerox. Este certificado de seguridad no será válido si se utilizan materiales y componentes que no sean de Xerox.

**NOTE:** The Total Satisfaction Guarantee is available in the United States and Canada. Coverage may vary outside these areas; please contact your local representative for details.

#### **General Guidelines**

For qualified service personnel only - Refer also to the preceding Power Safety Precautions.

Avoid servicing alone - Do not perform internal service or adjustment of this printer unless another person capable of rendering first aid or resuscitation is present.

Use care when servicing with power - Dangerous voltages may exist at several points in this printer. To avoid personal injury, do not touch exposed connections and components while power is on. Disconnect power before removing the power supply shield or replacing components.

Do not wear jewelry - Remove jewelry prior to servicing. Rings, necklaces and other metallic objects could come into contact with dangerous voltages and currents.

#### Warning Labels

Read and obey all posted warning labels. Throughout the printer, warning labels are displayed on potentially dangerous components. As you service the printer, check to make certain that all warning labels remain in place.

#### Safety Interlocks

Make sure all covers are in place and all interlock switches are functioning correctly after you have completed a printer service call. If you bypass an interlock switch during a service call, use extreme caution when working on or around the printer.

# Moving the Printer

- Use the power switch to turn Off the printer, and unplug all cables and cords. Do not turn the printer Off by pulling the power cord or using a power-strip with an On/Off switch.
- The printer is heavy and must be lifted by three people.

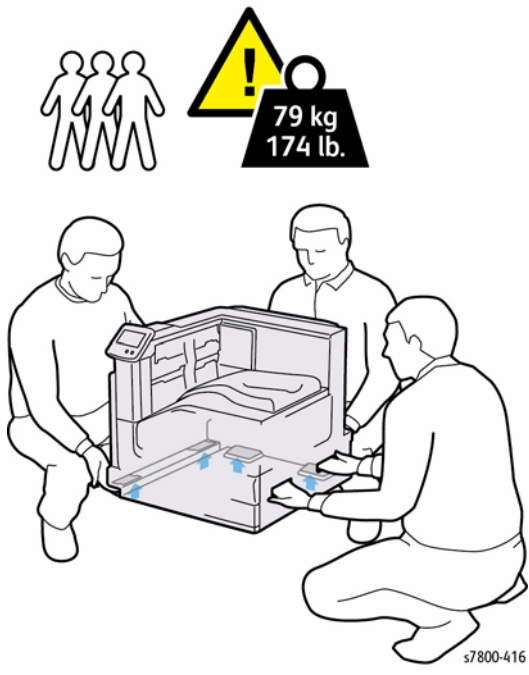

Figure 1 Printer Lifting Technique

#### **Repacking the Printer**

When shipping the printer, repack the printer using the original packing material and boxes or a Xerox packaging kit. Instructions for repacking the printer are included in the kit. If you do not have all the original packaging, or are unable to repackage the printer, contact your local Xerox service representative.

#### CAUTION

Failure to repackage the printer properly for shipment can result in damage to the printer. Damage to the printer caused by improper packaging is not covered by the Xerox warranty, service agreement, or Total Satisfaction Guarantee.

# **Repacking Procedure**

- 1. Remove the Imaging Unit (Y/M/C/K) (REP 8.1).
- 2. Remove the Toner Cartridge (Y/M/C/K) (REP 5.1).
- 3. Remove the Waste Cartridge (REP 8.9).
- 4. Remove the IBT Belt Cleaner Assembly (REP 6.1).
- 5. Remove the Front Cover Assembly and Inner Cover Assembly (REP 19.1).
- 6. Remove the Top Cover (REP 19.2).
- 7. Cut card board to 4 pieces at approximately 1 x 1.5 inch for each piece.
- 8. Cover the toner ports with the card boards.

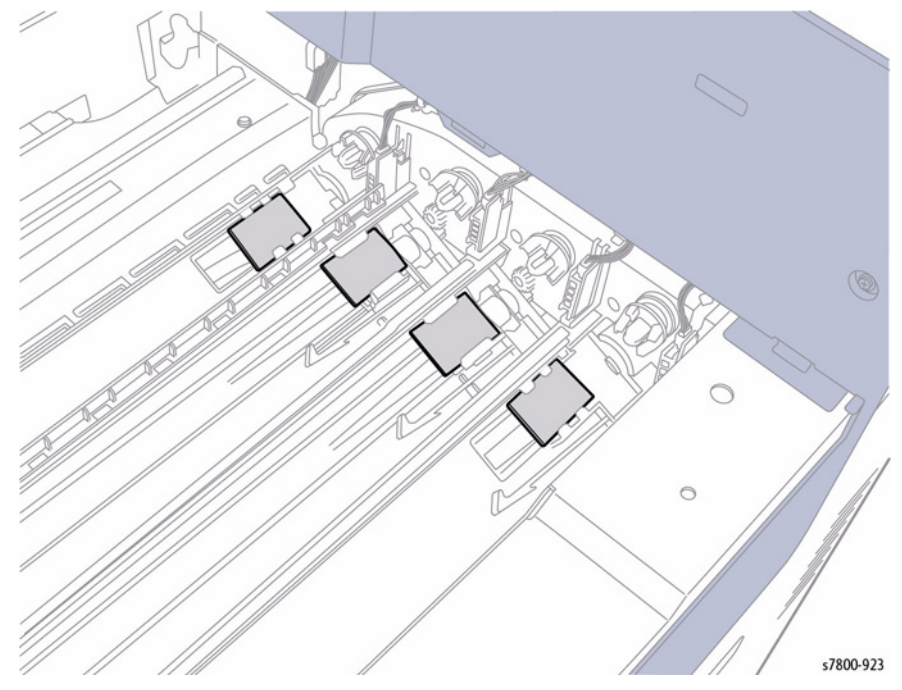

Figure 2 Covering the Toner Ports

BUS Update 10/25/2011 - Xerox Internal Use Only Phaser 7800 Service Manual

# 9. Use the tape from the Repack Kit and cut the tape to secure the Card Boards at the toner ports.

Figure 3 Securing the Card Boards

10. Reassemble the printer and follow the instructions included with the repair kit.

# **Serial Number Format**

Changes to Xerox products are made to accommodate improved components. As improvements are made, part numbers may change from those appearing in this section. To get the latest part, provide the following information when ordering:

- Component's part number
- Product type or configuration number
- Serial number of the printer

The nine-digit serial number has the following format:

- PPPRSSSSS
- **PPP** = Three digit alphanumeric product code
- **R** = Single digit numeric revision digit, 0-9. To be rolled when a major product change occurs and initiated with a change request.

#### Table 1 Product Code

| Product            | Product Code |
|--------------------|--------------|
| 7800, 110V Engine  | AT0          |
| 7800V, 220V Engine | AT1          |

**NOTE:** Not all of the serial number will be used. This is a buffer in case additional units are built by Fuji Xerox for each model of printer during pre-production.

#### Table 2 Serial Number

| Product               | Starting Serial Number | Ending Serial Number |
|-----------------------|------------------------|----------------------|
| 7800_DN, 110V Engine  | 205601                 | 224500               |
| 7800_YDN, 110V Engine | 224501                 | 225500               |
| 7800V_DN, 220V Engine | 225601                 | 250500               |

Serial numbers between 200601 - 205600 are reserved for XOG FIC sites if reserialization is needed. A serial number break or a new serial number range will be provided when a major product change occurs.

#### Examples

#### 110V Engine

AT0220800 Product code for 110V printer = AT0 Serial number for 7800\_DN = 220800

#### 220V Engine

AT1227360 Product code for 220V printer = AT1 Serial number for 7800V\_DN = 227360

#### Label Placement and Layout Example

The Serial Number Label will be applied inside the left door on the right side of the frame as shown in photo below:

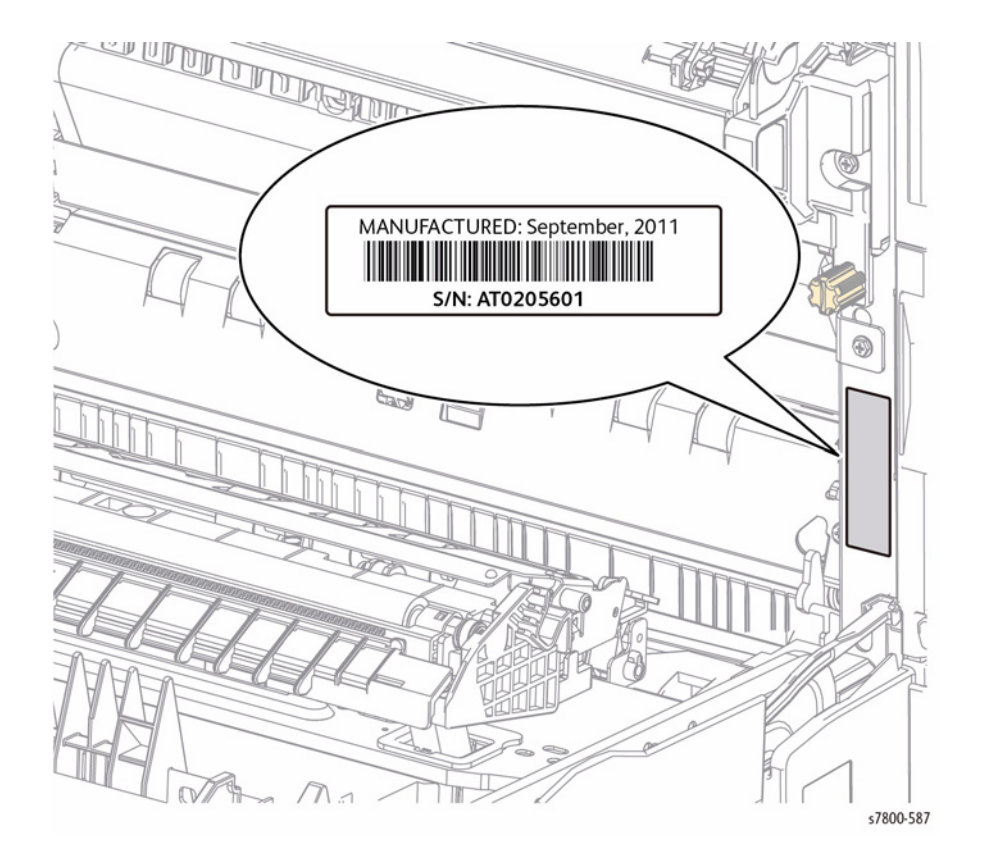

# Symbols Used on the Printer

#### Warnings, Cautions, and Notes

Be aware of all symbols and terms when they are used, and always read Note, Caution, and Warning statements.

A translated version of all warnings is in Translation of Warnings section.

Warnings, Cautions, and Notes can be found throughout the service manual. The words WARNING or CAUTION may be listed on an illustration when the specific component associated with the potential hazard is pointed out; however, the message of the WARNING or CAUTION is always located in the text. Their definitions are as follows:

#### WARNING

A warning is used whenever an operating or maintenance procedure, practice, condition or statement, if not strictly observed, could result in personal injury.

DANGER: Une note Danger est utilisée chaque fois qu'une procédure d'utilisation ou de maintenance peut être cause de blessure si elle n'est pas strictement respectée.

AVVERTENZA: Un segnale di avvertenza è utilizzato ogni volta che una procedura operativa o di manutenzione, una pratica, una condizione o un'istruzione, se non strettamente osservata, potrebbe causare lesioni personali.

VORSICHT: Weist darauf hin, dass ein Abweichen von den angeführten Arbeits- und Wartungsanweisungen gesundheitliche Schäden, möglicherweise sogar schwere Verletzungen zur Folge haben kann.

AVISO:Un aviso se utiliza siempre que un procedimiento de operación o mantenimiento, práctica o condición puede causar daños personales si no se respetan estrictamente.

#### CAUTION

A Caution is used whenever an operating or maintenance procedure, a practice, condition, or statement, if not strictly observed, could result in damage to the equipment.

**NOTE:** A Note is used whenever it is necessary to highlight an operating or maintenance procedure, practice, condition, or statement.

Figure 1 Serial Number Location

#### **Printer Safety Icons**

The following precautionary symbols may appear on the printer.

This symbol indicates hot surface on or in the printer. Use caution to avoid personal injury.

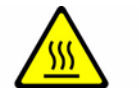

Figure 1 Hot Surface Symbol

Use caution (or draws attention to a particular component).

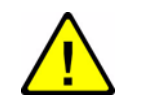

Figure 2 Use Caution Symbol

Danger, High Voltage

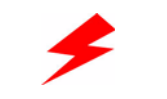

Figure 3 High Voltage Symbol

Fuser Temperature

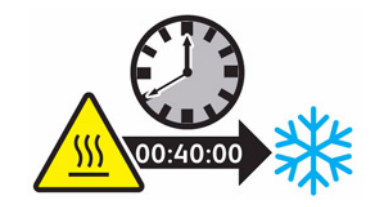

Figure 4 Fuser Temperature

Static Caution

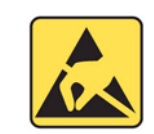

Figure 5 Static Caution Symbol

Do not touch the item.

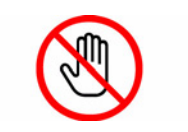

Figure 6 Do Not Touch Item Symbol

Do not burn the item.

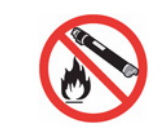

Figure 7 Do Not Burn Item Symbol

Recycle the item.

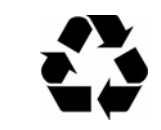

Figure 8 Recycling Item Symbol

Protective Ground (Earth) symbol.

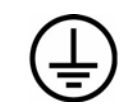

Figure 9 Protective Ground (Earth) Symbol

# **Electrostatic Discharge Precautions**

Some semiconductor components, and the respective sub-assemblies that contain them, are vulnerable to damage by Electrostatic Discharge (ESD). These components include Integrated Circuits (ICs), Large-Scale Integrated circuits (LSIs), field-effect transistors, and other semiconductor chip components. The following techniques will reduce the occurrence of component damage caused by static electricity.

Be sure the power is off to the chassis or the circuit board, and observe all other safety precautions.

- Immediately before handling any semiconductor components assemblies, drain the electrostatic charge from your body. This can be accomplished by touching an earth ground source or by wearing a wrist strap device connected to an earth ground source. Wearing a wrist strap will also prevent accumulation of additional bodily static charges. Be sure to remove the wrist strap before applying power to the unit under test to avoid potential shock.
- After removing a static sensitive assembly from its anti-static bag, place it on a grounded conductive surface. If the anti-static bag is conductive, you may ground the bag and use it as a conductive surface.
- Do not use freon-propelled chemicals. These can generate electrical charges sufficient to damage some devices.
- Do not remove a replacement component or electrical sub-assembly from its protective package until you are ready to install it.
- Immediately before removing the protective material from the leads of a replacement device, touch the protective material to the chassis or circuit assembly into which the device will be installed.
- Minimize body motions when handling unpacked replacement devices. Motion such as your clothes brushing together, or lifting a foot from a carpeted floor can generate enough static electricity to damage an electro-statically sensitive device.
- Handle IC's and Erasable Programmable Read-Only Memories (EPROM's) carefully to avoid bending the pins.
- Pay attention to the direction of parts when mounting or inserting them on the Printed Circuit Boards (PCB's).

# **Regulatory Requirements**

Xerox has tested this printer to electromagnetic emission and immunity standards. These standards are designed to mitigate interference caused or received by this printer in a typical office environment.

#### **United States (FCC Regulations)**

This equipment has been tested and found to comply with the limits for a Class A digital device, pursuant to Part 15 of the FCC Rules. These limits are designed to provide reasonable protection against harmful interference when the equipment is operated in a commercial environment. This equipment generates, uses, and can radiate radio frequency energy. If it is not installed and used in accordance with these instructions, it may cause harmful interference to radio communications. Operation of this equipment in a residential area is likely to cause harmful interference in which case the user will be required to correct the interference at his/her own expense.

If this equipment does cause harmful interference to radio or television reception, which can be determined by turning the equipment off and on, the user is encouraged to try to correct the interference by one or more of the following measures:

- Reorient or relocate the receiver.
- Increase the separation between the equipment and receiver.
- Connect the equipment into an outlet on a circuit different from that to which the receiver is connected.
- Consult the dealer or an experienced radio/television technician for help.

Any changes or modifications not expressly approved by Xerox could void the user's authority to operate the equipment. To ensure compliance with Part 15 of the FCC rules, use shielded interface cables.

#### Canada (Regulations)

This Class A digital apparatus complies with Canadian ICES-003.

Cet appareil numérique de la classe A est conforme à la norme NMB-003 du Canada.

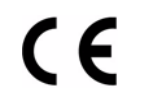

The CE mark applied to this product symbolizes Xerox's declaration of conformity with the following applicable Directives of the European Union as of the dates indicated:

Figure 1 CE Symbol

- December 12, 2006: Low Voltage Directive 2006/95/EC
- December 15, 2004: Electromagnetic Compatibility Directive 2004/108/EC

This product, if used properly in accordance with the user's instructions, is neither dangerous for the consumer nor for the environment.

To ensure compliance with European Union regulations, use shielded interface cables.

A signed copy of the Declaration of Conformity for this product can be obtained from Xerox.

#### **Ozone Release**

During print operation, a small quantity of ozone is released. This amount is not large enough to harm anyone adversely. However, be sure the room where the printer is being used has adequate ventilation, especially if you are printing a high volume of materials, or if the printer is being used continuously over a long period.

# **Translation of Warnings**

**General Usage** 

#### WARNING

Use only Xerox materials and components. This product is safety certified using Xerox materials and components. The use of non Xerox materials and components may invalidate the safety certificate.

DANGER: N'utilisez que des matières premières et des composants Xerox. La sécurité du produit est assurée dans le cadre de son utilisation avec des matières premières et des composants Xerox. L'utilisation de matières premières et de composants autres que ceux de Xerox risque d'invalider le certificat de sécurité.

AVVERTENZA: Utilizzare solo materiali e componenti Xerox per avvalersi della certificazione di protezione. L'utilizzo di materiali e componenti non Xerox può rendere nulla la certificazione di protezione.

VORSICHT: Verwenden Sie nur Materialien und Komponenten von Xerox. Dieses Produkt besitzt die Sicherheitszertifizierung bei Verwendung von Xerox-Materialien und -Komponenten. Die Verwendung von Materialien und Komponenten anderer Hersteller setzt möglicherweise das Sicherheitszertifikat außer Kraft.

AVISO: Utilice solo los materiales y componentes Xerox. Este producto dispone de un certificado de seguridad si se utilizan los materiales y componentes Xerox. Este certificado de seguridad no será válido si se utilizan materiales y componentes que no sean de Xerox.

#### WARNING

Do not touch the fuser while it is hot.

DANGER: Ne pas toucher au four pendant qu'il est encore chaud.

AVVERTENZA: Non toccare il fonditore quando è caldo.

VORSICHT: Fixierbereich erst berühren, wenn dieser abgekühlt ist.

AVISO: No toque el fusor mientras está caliente.

#### WARNING

Do not work in a confined space. 1 m (39 inches) space is needed for safe working.

DANGER: Ne pas travailler dans un espace restreint. 1 mètre d'espace est nécessaire pour un dépannage en toute sécurité.

AVVERTENZA: Non lavorare in uno spazio limitato; è necessario uno spazio di almeno un metro attorno alla macchina per la sicurezza dell'operatore.

VORSICHT: Nur mit ausreichendem Bewegungsspielraum (1 m) arbeiten.

AVISO: No trabaje en un espacio reducido. Se necesita 1 metro de espacio para trabajar con seguridad.

#### WARNING

USA and Canada. Do not install this printer in a hallway or exit route that does not have 1.12 m (44 inches) of space additional to the normal space requirements in front of the machine. To conform with fire regulations this additional 1.12 m (44 inches) of space is needed in front of the printer in hallway and exit routes.

DANGER : États-Unis et Canada. Si cette machine est installée dans un couloir ou une voie de sortie, 1,12 m (44 pouces) d'espace supplémentaire à l'espace normal doit être disponible devant la machine conformément aux normes de sécurité d'incendie. AVVERTENZA: N/A

#### **VORSICHT: N/A**

AVISO: Estados Unidos y Canadá. No instale esta máquina en un corredor o ruta de salida que no tenga 1.12 m (44 pulgadas) de ancho delante de la máquina, sin incluir el espacio que ocupe la máquina. Este espacio adicional de 1.12 m (44 pulgadas) delante de la máquina en corredores y rutas de salida es necesario para cumplir los requisitos de las normas sobre incendios.

#### Electrical

#### WARNING

Do not perform repair activities with the power on or electrical power supplied to the machine. The machine could activate and cause serious personal injury when the power is on or electrical power is supplied.

DANGER: Ne pas effectuer de dépannage avec le contact principal activé ou avec l'alimentation électrique appliquée à la machine: celle-ci pourrait démarrer et causer de graves blessures.

AVVERTENZA: Non effettuare alcuna riparazione con la macchina accesa o con l'alimentazione elettrica inserita. La macchina potrebbe avviarsi all'improvviso e causare gravi ferite.

VORSICHT: Es dürfen keine Reparaturarbeiten durchgeführt werden, solange das Gerät eingeschalten oder mit der Stromquelle verbunden ist. Das Gerät kann u.U in den Aktiv-Zustand übergehen und somit erhebliche körperliche Schäden verursachen.

AVISO: No realice reparaciones con la máquina encendida o conectada a la corriente. La máquina podría activarse y ocasionar daños personales graves.

#### WARNING

Use extreme care when working near this power supply. High voltage is present on the power supply when the machine is in standby mode. Contact with electrical components or high voltage cables represents a shock potential that could result in serious personal injury.

DANGER: Faire très attention en intervenant près de ce module d'alimentation. Une haute tension y est présente lorsque la machine est en mode d'attente. Tout contact avec les éléments électriques ou les câbles haute tension représente un risque de choc et de graves blessures.

AVVERTENZA: Fare estrema attenzione quando si lavora vicino a questo gruppo statico. Il gruppo statico è caricato ad alta tensione quando la macchina è in modalità standby. Il contatto con componenti sotto tensione o cavi elettrici comportano un seriopericolo di scossa elettrica e gravi ferite.

VORSICHT: Bei der Verwendung unterbrechungsfreier Stromversorgung benutzt äußerste Vorsichtkeit. Während die Machine sich im Energiespar-Modus befindet, steht es unter Hochspannung. Beim Umgang mit elektrischen Bauteilen und Hochspannungsleitungen erhöht sich das Unfallrisiko. Äußerste Vorsicht ist geboten.

AVISO: Tenga mucho cuidado al trabajar en las proximidades de la fuente de alimentación. Hay voltaje muy alto en la fuente de alimentación cuando la máquina se encuentra en el modo de espera. El contacto con componentes eléctricos o cables de alto voltaje representa peligro de descarga eléctrica que puede ocasionar daños personales graves.

#### Finisher

#### WARNING

Do not connect the finisher power cord directly to the AC wall outlet. The finisher cannot operate without the machine. The machine controls the distribution of electricity to the finisher for correct power on the power off sequencing.

DANGER: Ne pas connecter le cordon d'alimentation du module de finition directement sur la prise murale. Le module ne peut pas fonctionner sans la machine. Celle-ci contrôle la distribution d'électricité vers le module de finition lors des séquences de mises hors tension.

AVVERTENZA: non connettere il cavo elettrico della stazione di finitura direttamente a una presa a muro. La macchina non è in grado di funzionare indipendentemente dalla stampante, la quale ne gestisce totalmente i cicli di accensione e spegnimento.

VORSICHT: Netzstecker des Finisher nicht direkt an eine Netzsteckdose anschließen. Der Finisher kann nicht ohne das Document Centre betrieben werden. Die Stromversorgung zum Finisher zur richtigen Abschaltsequenz wird vom Document Centre gesteuert.

AVISO: No conecte el cable de alimentación de la acabadora directamente a la toma de corriente alterna. La acabadora no funciona sin la máguina. La máguina controla la distribución de energía eléctrica a la acabadora para la secuencia correcta de encendido y apagado.

# Phaser 7800 Overview

The Phaser 7800 uses single-pass LED print heads with an electrophotographic four-color (YMCK) tandem architecture and intermediate transfer printing process. The Phaser 7800 delivers color and mono print speed at 45/45-ppm, and resolutions up to 1200 x 2400 dots-perinch (dpi). The Phaser 7800 supports Adobe PostScript 3, PCL5, PCL6, USB 2.0, and 10/100/ 1000 Base-TX Ethernet. Additional features include a 4.3" touch screen display and a Hard Disk Drive. A Finisher with stacking, stapling, punching, and booklet making features is available with the Phaser 7800 per selected model.

Input trays can support up to 5 trays with 1500-Sheet High-Capacity Feeder or 2500-Sheet High-Capacity Feeder. Tray 1 supports up to 100 sheets of specialty paper, card stock, and envelopes. The standard paper input is 500 sheets and the maximum input with an optional Trays 3, 4, and 5 is 2500 sheets. Two output trays are included with the Phaser 7800; each output tray holds 250 sheets face down.

# **Printer Configurations**

The Phaser 7800 is available in three configurations.

#### Table 1 Phaser 7800 Configurations

|                                 |                      | •                 |             |
|---------------------------------|----------------------|-------------------|-------------|
| Features                        | 7800 DN              | 7800 GX           | 7800 DX     |
| Processor and Clock<br>Speed    | 1.33 GHz             | 1.33 GHz          | 1.33 GHz    |
| Memory Configuration*           | 2 GB                 | 2 GB              | 2 GB        |
| Print Speed                     | 45/45                | 45/45             | 45/45       |
| Adobe Postscript 3 Fonts        | Standard             | Standard          | Standard    |
| PCL5 Fonts                      | Standard             | Standard          | Standard    |
| PCL6 Fonts                      | Standard             | Standard          | Standard    |
| USB 2.0                         | Standard             | Standard          | Standard    |
| Ethernet Interface              | 10/100/1000          | 10/100/1000       | 10/100/1000 |
|                                 | Base-TX              | Base-TX           | Base-TX     |
| Tray 1 (100 Sheet)              | Standard             | Standard          | Standard    |
| Tray 2 (500 Sheet)              | Standard             | Standard          | Standard    |
| Tray 3/4/5 1500-Sheet<br>Feeder | Optional             | Standard          | N/A         |
| Tray 3/4/5 2500-Sheet<br>Feeder | Optional             | N/A               | Standard    |
| Auto-Duplexer                   | Standard             | Standard          | Standard    |
| Hard Disk Drive                 | 160 GB               | 160 GB            | 160 GB      |
| Advanced Finisher               | N/A                  | Optional          | Optional    |
| Professional Finisher           | N/A                  | Optional          | Optional    |
| Wireless LAN                    | Optional             | Optional          | Optional    |
| Printer Resolution (dpi)        |                      |                   |             |
| Standard                        | • 1200x600           | • 1200x600        | • 1200x600  |
| Enhanced                        | • 1200x1200          | • 1200x1200       | • 1200x1200 |
| Photo                           | • 2400x1200          | • 2400x1200       | • 2400x1200 |
| * All configurations have one i | memory slot supporti | ng 2 GB DDR2 DIMM | S.          |

Introduction

# Parts of Phaser 7800

#### Left Front View of 7800GX Printer (with 1500-Sheet Feeder)

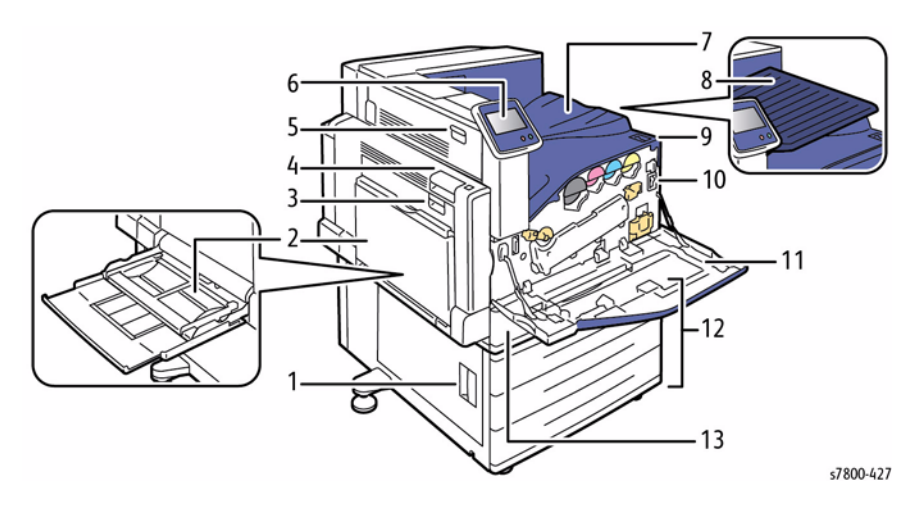

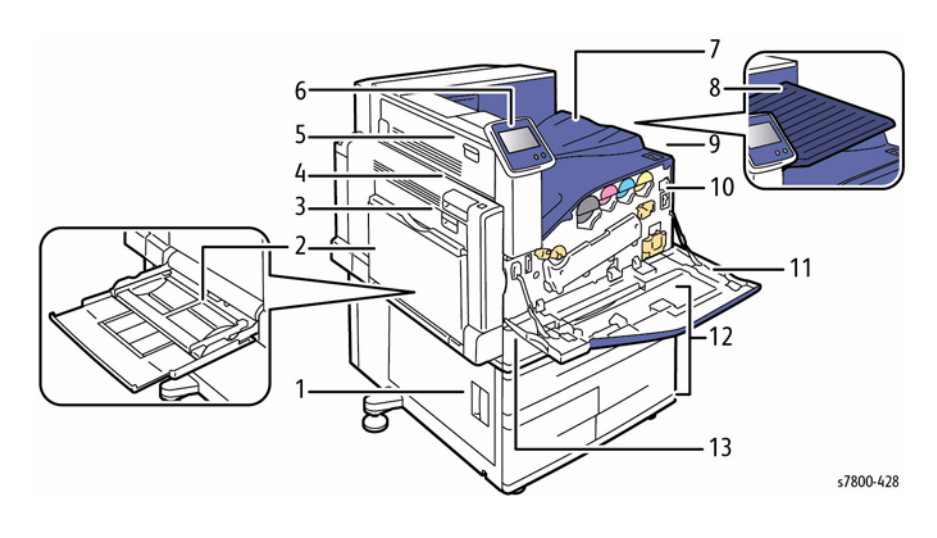

#### Figure 2 Left Front View with 2500-Sheet Feeder

- Figure 1 Left Front View with 1500-Sheet Feeder
- Left Side Door C 1.
- Tray 1 with Extension Tray 2.
- З. Left Side Door B
- Left Side Door A 4.
- Left Side Door D 5.
- **Control Panel** 6.
- Output Tray 7.
- 8. Center Output Tray
- Secondary Power Switch 9.
- 10. Main Power Switch
- 11. Front Door
- 12. Tray 2
- 13. 1500-Sheet Feeder (Trays 3-5)

- 1. Left Side Door C
- Tray 1 with Extension Tray 2.
- 3. Left Side Door B
- Left Side Door A 4.
- Left Side Door D 5.
- **Control Panel** 6.
- Output Tray 7.
- 8. Center Output Tray
- Secondary Power Switch 9.
- 10. Main Power Switch
- 11. Front Door
- 12. Tray 2
- 13. 2500-Sheet Feeder (Trays 3-5)

#### Left Front View of 7800DX Printer (with 2500-Sheet Feeder)

#### Left and Rear Views

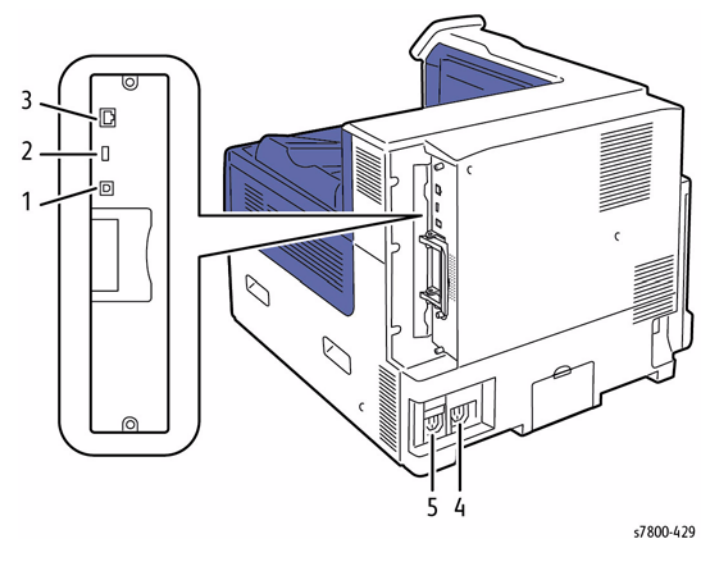

## Hard Disk Drive

The Phaser 7800 supports an internal Hard Disk Drive. The Hard Disk Drive has a minimum 160 GB capacity. Features include:

- Secure Print
- Personal Print
- Personal or Shared Saved Print
- Disk Collation

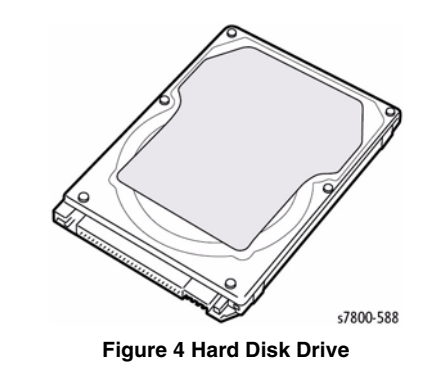

#### Figure 3 Left and Rear Views

- 1. USB Connection
- 2. USB Memory Port (for service only)
- 3. Ethernet Connection
- 4. Power Connector for Finisher
- 5. Power Connector for Printer

# Phaser 7800 Options

The Phaser 7800 options include:

- Wireless Adapter
- Heavy Media Kit
- Optional 1500-Sheet Feeder (Trays 3, 4, 5)
- Optional 2500-Sheet Feeder (Trays 3, 4, 5)

#### Wireless Adapter

The Wireless Network Adapter enables the printer to connect to a wireless network.

# Heavy Media Kit

The Heavy Media Kit allows the printer to feed media (duplex) up to 350gsm. Refer to Gate 1 Spring removal procedure (REP 17.5) for how to remove the Spring.

# Optional 1500-Sheet Feeder (Trays 3, 4, 5)

The Optional 1500-Sheet Feeder increases the input capacity of the printer and can be attached to the printer underneath Tray 2. Each tray holds up to 500 sheets of media. The Optional 1500-Sheet Feeder is customer installable.

# <image>

Figure 1 Optional 1500-Sheet Feeder

# Optional 2500-Sheet Feeder (Trays 3, 4, 5)

The Optional 2500-Sheet Feeder increases the input capacity of the printer and can be attached to the printer underneath Tray 2. Tray 3 holds up to 500 sheets and Trays 4 and 5 hold up to 1,000 sheets each. The Optional 2500-Sheet Feeder is customer installable.

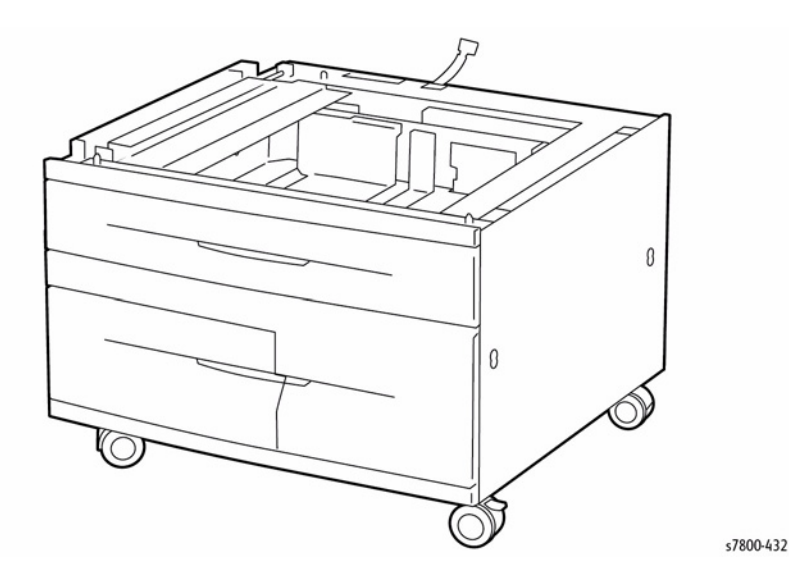

Figure 2 Optional 2500-Sheet Feeder

#### Finisher

The Finisher is a customer install option and available in two models: Advanced and Professional.

#### **Advanced Finisher**

The Advanced Finisher consists of a Horizontal Transport and SB Finisher. The SB Finisher can collate, stack, staple, add a booklet crimp, saddle staple, and hole punch sets of prints.

The Advanced Finisher can stack up to 2000 sheets or 200 sets of 90 gsm or 20 lb letter/A4 size paper. For paper sizes greater than A4 LTR, the maximum number of sets is limited to 100.

The SB Finisher handles a variety of standard paper sizes, ranging from A4 SEF/  $8.5 \times 11^{\circ}$  up to A3/ 11 x 17". The Center Tray has a capacity of 200 sheets of A3/11 x 17" paper. The Stacker Tray has a capacity of 2000 sheets of A4/  $8.5 \times 11^{\circ}$  or 1000 sheets of A3/ 11 x 17" paper.

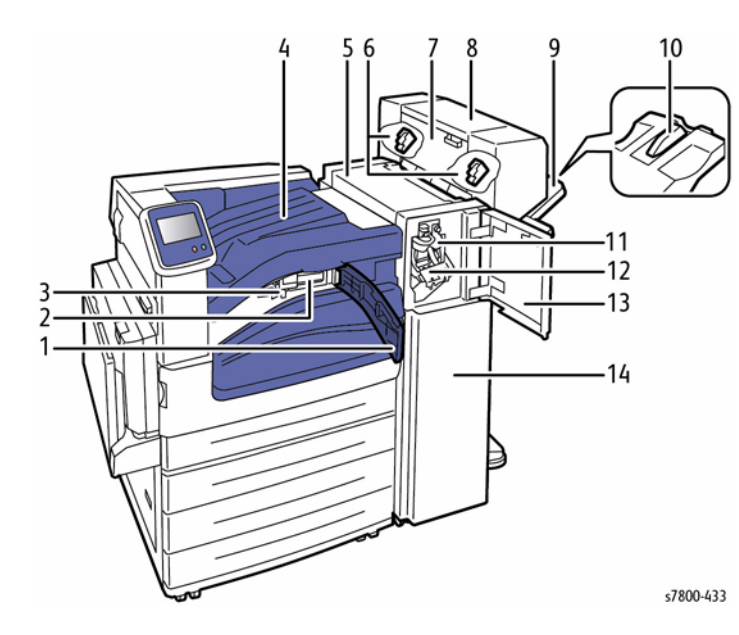

#### Figure 3 Advanced Finisher

8.

- 1. Front Transport Cover
- 2. 2/3 Hole Punch Kit or 2/4 Hole Punch Kit
- 3. Hole Punch Waste Container
- 4. Horizontal Transport
- 5. Finisher Top Cover
- 6. Booklet Staple Cartridge
- 7. Side Cover for Booklet Unit

- Booklet Maker
- 9. Right Tray
- 10. Right Tray Extension
- 11. Creaser Unit
- 12. Staple Cartridge
- 13. Finisher Front Door
- 14. Finisher Front Cover

#### **Professional Finisher**

The Professional Finisher includes a Booklet Maker.

- Top Tray: 500 sheets
- Stacking Tray: Up to 3000 sheets
- Stapling:
  - Single (Front/ Rear), dual, and quadruple\* (A A4/ Letter)
  - Auto stapling (50 sheets maximum) 24 lb/90 gsm
  - Booklet stapling
  - Supports Letter, Legal, Tabloid, A3, A4, B4 and B5 size

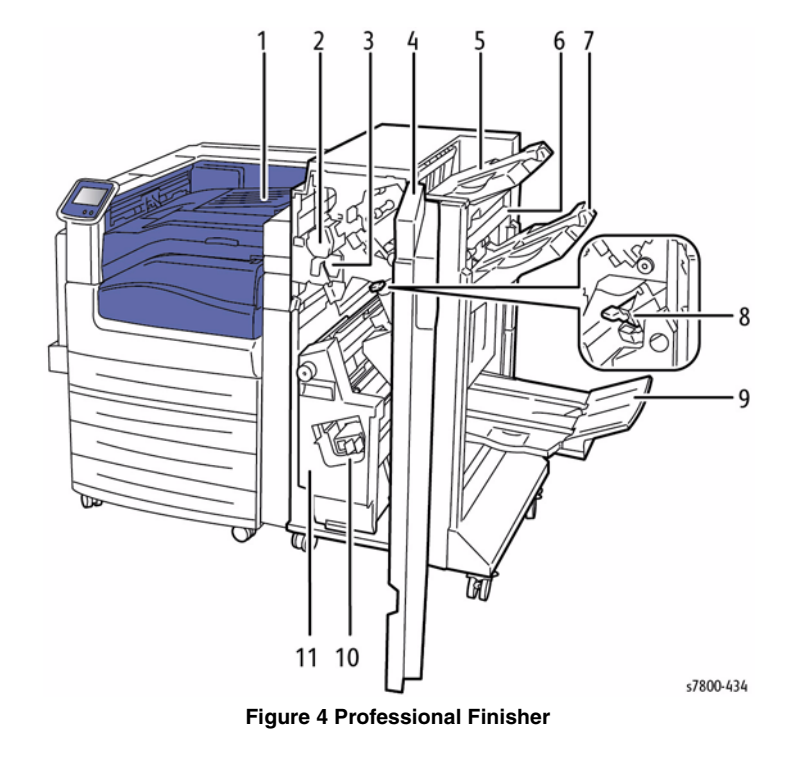

- 1. Center Tray
- 2. Hole Punch Unit
- 3. Hole Punch Waste Container
- 4. Finisher Front Door
  - Right Top Tray
- 6. Exit Cover

5.

- 7. Right Middle Tray
- 8. Staple Cartridge
- 9. Booklet Tray
- 10. Booklet Staple Assembly
- 11. Booklet Maker

# **Control Panel Configurations**

The Control Panel consists of one LED, one 4.3 inch Wide Video Graphics Array (WVGA) touch screen display, and 2 functional buttons. The touch screen is used to navigate the menu system, perform functions, and select modes of operation for the printer. The Control Panel contains various features include:

- Displays the current operating status of the printer. ٠
- Provides access to print features. ٠
- Provides access to reference materials. .
- ٠ Provides access to Tools and Setup menus.
- ٠ Provides access to Troubleshooting menus and videos.
- Prompts user to load paper, replace supplies, and clear jams. ٠
- Displays errors and warnings. ٠
- Plays event-driven videos. ٠

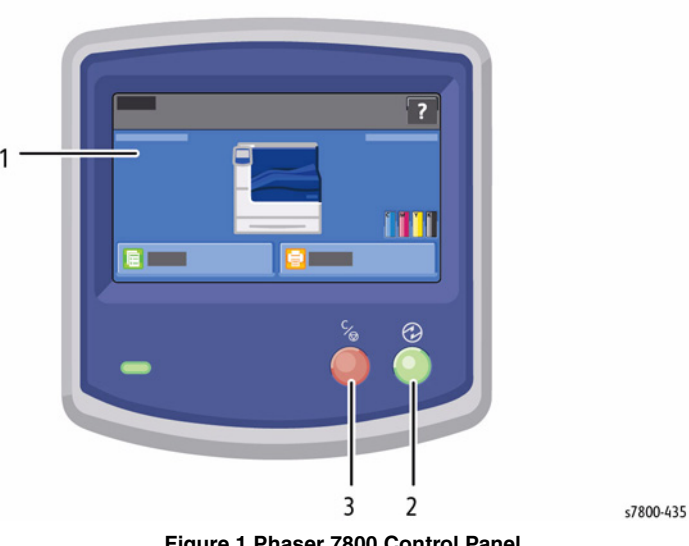

Figure 1 Phaser 7800 Control Panel

- **Touch Screen** 1.
  - Displays information and provides access to the printer functions Enters Sleep mode, and exists Low Power or Sleep mode.
- Power Saver 2. 3. Cancel

Temporarily stops the current print job, allowing user to cancel or resume the job.

# **Control Panel Special Functions**

#### Table 1 Service Control Panel

| Function                       | Buttons Presses                                                                                                    |  |  |
|--------------------------------|----------------------------------------------------------------------------------------------------|--|--|
| Enter Service Diagnostics      | From Ready to Print, press and hold the <b>Pause</b> button for 5 seconds, then press and release the <b>Power Saver</b> button to display the Service Diagnostics login screen.                                                                                     |  |  |
| Reset Touchscreen Parameters   | From Ready to Print, press and hold the Power Saver button<br>for 5 seconds, then press and release the Pause button to<br>reset the Touchscreen to factory defaults and display the<br>Control Panel calibration screen (GP 10 - Control Panel<br>Troubleshooting). |  |  |
| Override locked Service Tools  | At the login screen:                                                                                                    |  |  |
| menu using Service credentials | User Name: <b>!\$ecivreS</b>                                                                                                    |  |  |
|                                | Passcode: 2/32                                                                                                    |  |  |
| Resetting the System Admin     | 1. Obtain the printer serial number and page count.                                                                                                    |  |  |
| (SA) Pass Code                 | 2. Call the Welcome Center for a temporary pass code.                                                                                                    |  |  |
|                                | <ol> <li>Enter reset (not case sensitive) and temporary pass<br/>code at the login screen.</li> </ol>                                                                                                    |  |  |
|                                | <b>NOTE:</b> SA login credentials return to default values (ADMIN/1111) after 100 pages.                                                                                                    |  |  |
| Access Code                    | From Control Panel                                                                                                    |  |  |
|                                | Printer > Tools > Setup > Service Tools > Service Diag-<br>nostics                                                                                                    |  |  |
|                                | Enter code 6789                                                                                                    |  |  |

#### LED Indicators

#### Table 2 LED Indicators

| LED State      | Printer State                                                                      |
|----------------|------------------------------------------------------------------------------------|
| Flashing Green | If no error condition exists and print engine is busy or a job is being processed. |
| Green          | No error or warning condition exists.                                              |
| Red            | An error condition exists.                                                         |
| Amber          | No error condition exists and a warning condition exists.                          |

#### LUI (Control Panel) Lock

- LUI Lock is stored on the SD Card.
- LUI Lock factory default for all items: Off.
- System Administrator (SA) user name and passcode are stored on the SD Card.
- System Administrator (SA) user name and passcode factory defaults: "admin", 1111.
- Service username and passcode: Available from Service.
- Service Access is stored on the SD Card.
- Service Access: Enabled.
- If LUI Lock is Off or Service and the SA are not logged in, all buttons are displayed with no key icon.
- If LUI Lock is On and neither Service nor the SA is logged in, the buttons of each lockable item is displayed with a key icon.
- The lockable items are:
  - Print Reference Materials
  - Tray Management
  - Language / Keyboard
  - Date / Time
  - System Timeout
  - Startup Page
  - Network & USB
  - Reprint Jammed Pages
  - Security
  - Output Settings
  - Energy Saver
  - PostScript
  - Service Tools
- If an LUI button has no key icon, selecting it displays the button's menu.
- If an LUI button has a key icon, selecting the button displays the passcode entry screen.
- If the SA user name and passcode are entered, the SA is logged in.
- If Service Access is Enabled and the Service user name and passcode are entered, Service is logged in.
- If either Service or the SA is logged in, the item is displayed.
- Service or the SA is logged out when the System Timeout expires or the Logout button is selected from the Home Page.

#### Interactions

If the user name "reset" is entered in the passcode entry screen, a passcode generated from the serial number and Total Impressions by a proprietary algorithm is valid until Total Impressions plus 100 is reached.

• The above allows service to help users who have forgotten or lost their SA user name and/or passcode. The customer can call for assistance and must provide the printer serial number and current Total Impressions, which uses a Xerox app to generate the passcode. This passcode works while the printer's Total Impressions are from up to and including Total Impressions + 99. Note that the "reset" user name and special passcode also work in CWIS.

# **Routine Maintenance Items**

A maintenance item is a printer part or assembly that has a limited life, and requires periodic replacement. Routine maintenance items are typically customer replaceable.

The following listed items have limited life and require periodic replacement.

**NOTE:** Print life is based on "typical" office printing and 5% coverage per color on 24 lb. paper. The 1,500,000 life is not guaranteed and varies depending on usage habits.

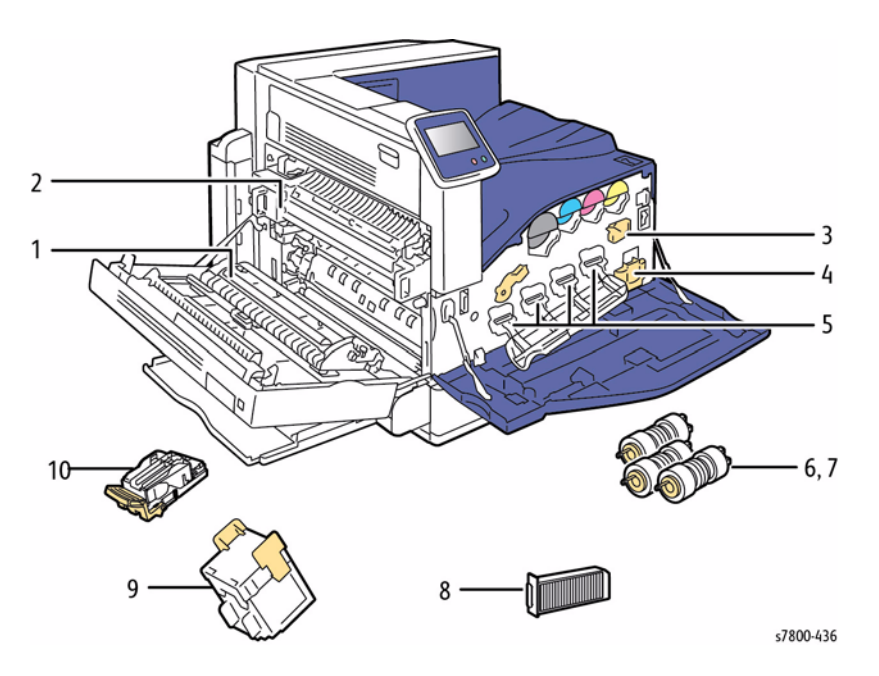

Figure 1 Routine Maintenance Items

#### Table 1 Phaser 7800 Maintenance Items

| ltem | Description                         | Print Life                                          |  |
|------|-------------------------------------|-----------------------------------------------------|--|
| 1    | Transfer Roller                     | 200,000 pages                                       |  |
| 2    | Fuser                               | 360,000 pages                                       |  |
| 3    | Transfer Belt Cleaner (IBT Cleaner) | 160,000 pages                                       |  |
| 4    | Waste Cartridge                     | 20,000 pages                                        |  |
| 5    | Imaging Units                       | • 5-page jobs: up to 145,000 pages                  |  |
|      |                                     | • 3-page jobs: up to 115,000 pages                  |  |
|      |                                     | <ul> <li>1-page jobs: up to 64,000 pages</li> </ul> |  |
| 6    | Tray 1 Feed Roller Kit              | 100,000 pages                                       |  |
| 7    | Tray 2-5 Feed Roller Kit            | 300,000 pages per tray                              |  |
| 8    | Suction Filter                      | 120,000 pages                                       |  |

#### Table 1 Phaser 7800 Maintenance Items

| Item | Description                                                 | Print Life |
|------|-------------------------------------------------------------|------------|
| 9    | Staple Cartridge (Booklet Maker, Advanced Finisher)         | 2,000 sets |
|      | Staple Cartridge (Booklet Maker, Professional Finisher)     | 5,000 sets |
| 10   | Staple Cartridge (Advanced Finisher, Professional Finisher) | 5,000 sets |

# Consumables

Consumable consist of 4 Toner Cartridges used in the printer.

Each Toner Cartridge has a CRUM (Customer Replaceable Unit Meter) to record new or used cartridge and usage information and identifies the type of Toner Cartridge (Standard or High capacity).

The CRUM contains a company ID, Region ID, and Xerox company name. A CRUM counts the amount of remaining toner. When toner empty is detected, Life End status will be sent to indicate toner empty.

Internal counters track Consumables and Maintenance Items life usage.

Life ratings are based on A-size sheets at 5% coverage.

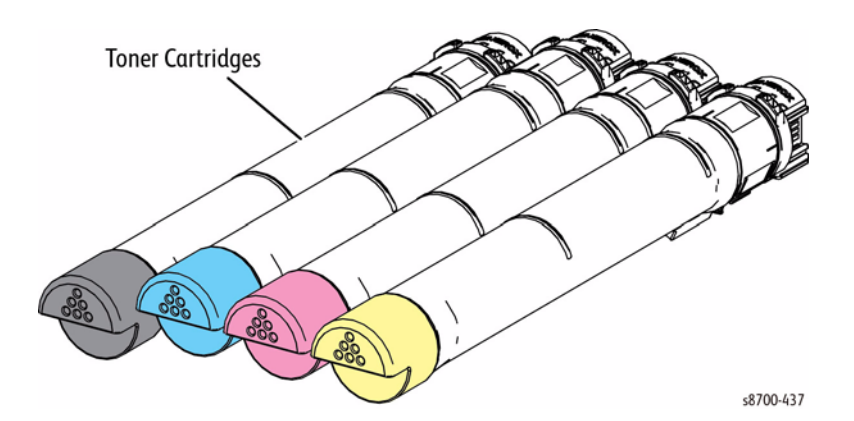

Figure 1 Consumables

| Toner Cartridge   | Print Life                           |
|-------------------|--------------------------------------|
| Standard Capacity | CMY: 6,000 pages                     |
| High Capacity     | CMY: 17,200 pages<br>K: 24,000 pages |

# Specifications

**Printer Specifications** 

#### Table 1 Printer Specifications

|                             | •                                                                                                    |  |  |
|-----------------------------|----------------------------------------------------------------------------------------------------|--|--|
| Characteristic              | Specifications                                                                                                    |  |  |
| Printing Technology         | Recording System: Electrophotographic method that uses OPC Drum and Intermediate Transfer Belt                                            |  |  |
|                             | Charging System: Includes contact charge (BCR) and roll type cleaner                                                                      |  |  |
|                             | <b>Development System</b> : Dry type two-component magnet<br>roller method that uses EA-HG toner, 5.8 microns in<br>diameter (C, M, Y, K) |  |  |
|                             | Exposure System: LED Print Head                                                                                                    |  |  |
|                             | Transfer System: Roller method using both primary and<br>secondary transfers                                                              |  |  |
|                             | Fusing System: Induction Heating (IH) Fusing method                                                                                       |  |  |
|                             | Cleaning Method: <ul> <li>Imaging Unit: Cleaning Blade</li> </ul>                                                                         |  |  |
| Dvinter Life                | IBI: Cleaning Blade                                                                                                    |  |  |
| Printer Life                | 1,500,000 pages                                                                                                    |  |  |
| Maximum Duty Cycle          | Up to 175,000 pages/month*                                                                                                    |  |  |
| Recommended AMPV            | Up to 30,000 pages/month                                                                                                    |  |  |
|                             | Cyan, Magenta, Yellow, and Black Print Cartridges                                                                                         |  |  |
| Print-Quality Mode (dpi)    | • Standard: 1200 x 600                                                                                                    |  |  |
|                             | • Enhanced: 1200 x 1200                                                                                                    |  |  |
|                             | Photo: 2400 x 1200                                                                                                    |  |  |
| Average Image Coverage      | Color: 5% each CMY                                                                                                    |  |  |
|                             | • Mono: 5%                                                                                                    |  |  |
| Average Job Size            | 5 pages                                                                                                    |  |  |
| Maximum Image Coverage      | 240% for all C, M, Y, K combined                                                                                                    |  |  |
| First Page Output Time      | As fast as 8 seconds                                                                                                    |  |  |
| Operating System            | Windows: Vista and Windows 7                                                                                                    |  |  |
|                             | <ul> <li>Macintosh: OS 10.5 or higher, Intel Mac</li> </ul>                                                                               |  |  |
|                             | Linux                                                                                                    |  |  |
|                             | <ul> <li>Solaris 8, 9, 10</li> </ul>                                                                                                    |  |  |
|                             | <ul> <li>HPUX 11.0 and 11iv2</li> </ul>                                                                                                   |  |  |
|                             | – AIX 5I v5.3                                                                                                    |  |  |
|                             | <ul> <li>Linux Fedora Cora 1 and 5</li> </ul>                                                                                             |  |  |
|                             | <ul> <li>Redhat Enterprise Linux 4</li> </ul>                                                                                             |  |  |
|                             | <ul> <li>Suse Linux 10.0 and 11.x</li> </ul>                                                                                              |  |  |
| * Assumes a 30 day month of | printing.                                                                                                    |  |  |

#### **Memory Specifications**

#### **Table 2 Memory Specifications**

| Characteristic | Specifications                                     |
|----------------|----------------------------------------------------|
| Memory         | 2.0 GB                                             |
| Supported RAM  | Supports 2.0 GB of DDR2 DIMM with one memory slot. |

#### **Electrical Specifications**

#### **Table 3 Electrical Specifications**

| Characteristic                  | Specifications      |  |
|---------------------------------|---------------------|--|
| Power Supply Voltage/ Frequency |                     |  |
| Line Voltage                    | • 110 - 127 V ± 10% |  |
|                                 | • 220 - 240 V ± 10% |  |
| Frequency Range                 | 50/60 Hz ± 3 Hz0    |  |

#### **Environmental Specifications**

#### Table 4 Environmental Specifications

| Characteristic   | Specifications                                    |          |  |  |  |  |  |
|------------------|---------------------------------------------------|----------|--|--|--|--|--|
| Temperature      |                                                   |          |  |  |  |  |  |
| Operating        | 10° to 32° C (50° to 90° F)                       |          |  |  |  |  |  |
| Storage          | -20° to 48° C (-4° to 118° F)                     |          |  |  |  |  |  |
| Humidity (% RH)  |                                                   |          |  |  |  |  |  |
| Operating        | 15% to 85% RH                                     |          |  |  |  |  |  |
| Optimum          | 20% to 70% RH                                     |          |  |  |  |  |  |
| Altitude         |                                                   |          |  |  |  |  |  |
| Operating        | 0 to 3,200 meters (10,500 feet)                   |          |  |  |  |  |  |
| Acoustic Noise   | Sound Power Level (Bels) Sound Pressure (Decibels |          |  |  |  |  |  |
| Operating (LWAd) | 6.81 B(A) 52 dB(A)                                |          |  |  |  |  |  |
| Idle (LWAd)      | 3.8 B(A)                                          | 21 dB(A) |  |  |  |  |  |

# **Energy Consumption**

115 VAC, 60 Hz Operation

Table 5 Non-Printing Modes

| Non-Printing<br>Modes         | Time<br>(sec) | Lpeak (A) | Ppeak (W) | Watt<br>Hours | BTUs  | Watts/<br>hour |
|-------------------------------|---------------|-----------|-----------|---------------|-------|----------------|
| Power Off                     | 600           | 0.07      | 0.2       | 0.03          | 0.1   | 0.2            |
| Warm Up<br>through Start Page | 181           | 10.4      | 1185.9    | 12.28         | 41.9  | 244.2          |
| Ready/ Standby<br>Mode        | 3600          | 4.0       | 459.4     | 85.95         | 293.3 | 86.0           |
| Low Power Mode                | 3600          | 4.0       | 457.5     | 53.28         | 181.8 | 53.3           |
| Sleep Mode                    | 3600          | 0.1       | 5.4       | 5.33          | 18.2  | 5.3            |
| 1st Page from<br>Ready Mode   | 7             | 10.0      | 1138.6    | 2.02          | 6.9   | 1038.9         |
| 1st Page from Low<br>Power    | 9             | 10.0      | 1141.1    | 2.97          | 10.1  | 1188.0         |
| 1st Page from Sleep           | 61            | 10.2      | 1162.5    | 7.88          | 26.9  | 465.0          |

#### **Table 6 Printing Modes**

| Printing<br>Modes                 | Time<br>(sec) | Images | ipm  | Watt<br>Hours | BTUs  | BTUs/<br>Image | Watts/<br>hour |
|-----------------------------------|---------------|--------|------|---------------|-------|----------------|----------------|
| Printing Color<br>Simplex         | 260           | 190    | 43.8 | 61.0          | 208.1 | 1.1            | 844.1          |
| Printing Color<br>Duplex          | 276           | 197    | 42.8 | 58.7          | 200.4 | 1.0            | 765.9          |
| Printing<br>Monochrome<br>Simplex | 206           | 150    | 43.7 | 39.6          | 135.0 | 0.9            | 691.2          |
| Printing<br>Monochrome<br>Duplex  | 299           | 213    | 42.7 | 54.0          | 184.2 | 0.9            | 649.8          |

#### Table 7 Non-Printing Modes

| Non-Printing<br>Modes         | Time<br>(sec) | Lpeak (A) | Ppeak (W) | Watt<br>Hours | BTUs  | Watts/<br>hour |
|-------------------------------|---------------|-----------|-----------|---------------|-------|----------------|
| Power Off                     | 598           | 0         | 0.4       | 0.06          | 0.2   | 0.4            |
| Warm Up<br>through Start Page | 150           | 5.2       | 1188.2    | 12.16         | 41.5  | 291.8          |
| Ready/ Standby<br>Mode        | 3600          | 2.1       | 482.6     | 85.51         | 291.8 | 85.5           |
| Low Power Mode                | 3600          | 2.3       | 519.5     | 55.54         | 189.6 | 55.5           |
| Sleep Mode                    | 3600          | 0.2       | 17.5      | 6.32          | 21.6  | 6.3            |
| 1st Page from<br>Ready Mode   | 8             | 5.2       | 1196.7    | 1.83          | 6.2   | 823.5          |
| 1st Page from Low<br>Power    | 10            | 5.2       | 1192.6    | 3.26          | 11.1  | 1173.6         |
| 1st Page from Sleep           | 33            | 5.1       | 1162.4    | 6.08          | 20.8  | 663.3          |

#### **Table 8 Printing Modes**

| Printing<br>Modes                 | Time<br>(sec) | Images | ipm  | Watt<br>Hours | BTUs  | BTUs/<br>Image | Watts/<br>hour |
|-----------------------------------|---------------|--------|------|---------------|-------|----------------|----------------|
| Printing Color<br>Simplex         | 299           | 210    | 42.1 | 63.1          | 215.5 | 1.0            | 760.1          |
| Printing Color<br>Duplex          | 298           | 188    | 37.9 | 58.4          | 199.2 | 1.1            | 705.0          |
| Printing<br>Monochrome<br>Simplex | 298           | 218    | 43.9 | 52.3          | 178.4 | 0.8            | 631.3          |
| Printing<br>Monochrome<br>Duplex  | 299           | 211    | 42.3 | 51.6          | 176.2 | 0.8            | 621.8          |

#### Print Speed

Internal Tray

Table 9 Internal Tray

| Continuous Print Speed                                                                                                    |               |            |           |    |           |  |
|----------------------------------------------------------------------------------------------------|---------------|------------|-----------|----|-----------|--|
| Resolution                                                                                                    | Color<br>Mode | <b>A</b> 4 | A4 Duplex | A3 | A3 Duplex |  |
| Bond                                                                                                    | Color         | 45         | 45        | 22 | 15        |  |
| Plain<br>Recycled<br>Plain Reload                                                                                              | B/W           | 45         | 45        | 22 | 15        |  |
| Heavyweight 1*                                                                                                    | Color         | 32         | 32        | 17 | 13        |  |
| Coated 1 (*1)<br>Labels (*1)                                                                                                   | B/W           | 32         | 32        | 17 | 13        |  |
| Heavyweight 2 (*1)                                                                                                    | Color         | 22         | 22        | 13 | 9         |  |
| Coated 2 (*1)                                                                                                    | B/W           | 22         | 22        | 13 | 9         |  |
| Transparency                                                                                                    | Color         | 22         | N/A       | 13 | N/A       |  |
|                                                                                                    | B/W           | 22         | N/A       | 13 | N/A       |  |
| <ul> <li>(*1) Auto Duplex not available for Plain Reload, Heavyweight 1/2 Reload, Coated 1/2<br/>Reload, and Labels</li> </ul> |               |            |           |    |           |  |

(\*2) Tray 1 does not support paper of this size range. Trays 2 ~ 4 support up to 12x19" SEF or SRA3.

Table 10 Tray 1

Tray 1

| Continuous Print Speed                                                                                                    |               |            |           |    |           |  |
|----------------------------------------------------------------------------------------------------|---------------|------------|-----------|----|-----------|--|
| Resolution                                                                                                    | Color<br>Mode | <b>A</b> 4 | A4 Duplex | A3 | A3 Duplex |  |
| Bond                                                                                                    | Color         | 40         | 40        | 22 | 15        |  |
| Plain<br>Recycled<br>Plain Reload (*1)<br>Lightweight (*1)                                                                 | B/W           | 40         | 40        | 22 | 15        |  |
| Heavyweight 1 (*1)                                                                                                    | Color         | 32         | 32        | 17 | 13        |  |
| Coated 1 (*1)<br>Labels (*1)                                                                                               | B/W           | 32         | 32        | 17 | 13        |  |
| Heavyweight 2 (*1)                                                                                                    | Color         | 22         | 22        | 13 | 9         |  |
| Coated 2 (*1)<br>Heavyweight 2 (*1) (*2)                                                                                   | B/W           | 22         | 22        | 13 | 9         |  |
| Transparency                                                                                                    | Color         | 22         | N/A       | 13 | N/A       |  |
|                                                                                                    | B/W           | 22         | N/A       | 13 | N/A       |  |
| <ul> <li>(*1) Auto Duplex not available for Plain Reload, Lightweight, Heavyweight 1/2/3 Reload,<br/>and Labels</li> </ul> |               |            |           |    |           |  |

• (\*2) Heavyweight 3 is recognized as Heavyweight 2A in IOT.

#### **First Print Output Time**

First Print Output Time (FPOT) is defined as the time from when the engine receives a Start signal in Ready state, until a single page is printed and delivered to the output tray.

The following conditions are applied:

- The Controller does not keep the print engine waiting.
- The printer prints at Simplex mode.
- The printer is at Standby mode (ROS Motor Off, Fuser Ready).
- Paper is A4 size Long-Edge Feed (LEF).

#### Table 11 First Print Output Time

| Condition                  | FPOT (sec.) |
|----------------------------|-------------|
| Mono FPOT from Warm        | 9 sec.      |
| Color FPOT from Warm       | 9 sec.      |
| FPOT from Sleep            | 40 sec.     |
| FPOT from power Off (cold) | 100 sec.    |

# Media and Tray Specifications

The following tables list the recommended Xerox paper for the Phaser 7800. Print the Paper Tips Page from the printer for more details.

See also: Recommended Media List at www.xerox.com/paper

#### Supported Media Size

| Table 12 Media Size          |                                                                                                    |                 |                 |                  |               |  |
|------------------------------|----------------------------------------------------------------------------------------------------|-----------------|-----------------|------------------|---------------|--|
|                              |                                                                                                    |                 |                 | 3TM              | ттм           |  |
| Media Type                   | Size                                                                                                    | Tray 1          | Tray 2          | Trays<br>3, 4, 5 | Trays<br>4, 5 |  |
| Letter                       | 8.5 x 11 in.                                                                                                    | Yes             | Yes             | Yes              | Yes           |  |
| Legal                        | 8.5 x 14 in.                                                                                                    | Yes             | Yes             | Yes              | Yes           |  |
| Executive                    | 7.25 x 10.5 in.                                                                                                    | Yes             | Yes             | Yes              | Yes           |  |
| Statement                    | 5.5 x 8.5 in.                                                                                                    | Yes             | Yes             | Yes              | Yes           |  |
| A3                           | 297 x 420 mm                                                                                                    | Yes             | Yes             | Yes              | Yes           |  |
| A4                           | 210 x 297 mm                                                                                                    | Yes             | Yes             | Yes              | Yes           |  |
| A5                           | 148 x 210 mm                                                                                                    | Yes             | Yes             | Yes              | Yes           |  |
| B4 JIS                       | 257 x 364 mm                                                                                                    | Yes             | Yes             | Yes              | Yes           |  |
| B5 JIS                       | 182 x 257 mm                                                                                                    | Yes             | Yes             | Yes              | Yes           |  |
| B5 ISO                       | 176 x 250 mm                                                                                                    | Yes             | Yes             | Yes              | Yes           |  |
| US Folio                     | 8.5 x 13 in.                                                                                                    | Yes             | Yes             | Yes              | Yes           |  |
| Tabloid                      | 11 x 17 in.                                                                                                    | Yes             | Yes             | Yes              | Yes           |  |
| Tabloid Extra                | 12 x 18 in.                                                                                                    | Yes             | No              | Yes              | Yes           |  |
| SRA3                         | 320 x 450 mm                                                                                                    | Yes             | Yes             | Yes              | Yes           |  |
| Custom                       | <ul> <li>Width: 140 x 297 mm (5.5~11.7 in.)</li> <li>Length: 182 x 432 mm (7.2~17.0 in.)</li> </ul>                                                                              | Yes             | Yes             | Yes              | Yes           |  |
| Banner<br>NOTE: All travs si | <ul> <li>Short Edge: 100 x 305 mm (3.94 x 12.00 in.)</li> <li>Long Edge: 140 x 1219 mm (5.5 x 48.0 in.)</li> <li>upport Custom sizes. Tray 1 supports a window sizes.</li> </ul> | Yes<br>der rang | No<br>ne of Cus | No<br>stom size  | No<br>dimen-  |  |
| sions than trays 2 and 3.    |                                                                                                    |                 |                 |                  |               |  |

#### Supported Envelopes

#### Table 13 Media Types and Weights

|                                            |                                                 |        |        | ЗТМ              | ттм           | Auto-Duplex<br>Support |                    |
|--------------------------------------------|-------------------------------------------------|--------|--------|------------------|---------------|------------------------|--------------------|
| Media Type                                 | Media Weight                                    | Tray 1 | Tray 2 | Trays<br>3, 4, 5 | Trays<br>4, 5 | Extra He<br>Medi       | avy Duty<br>ia Kit |
| Plain Paper                                | 75-105g/m <sup>2</sup><br>(20-28 lb. Bond)      | Yes    | Yes    | Yes              | Yes           | Auto-<br>Duplex        | Auto-<br>Duplex    |
| Lightweight Card-<br>stock                 | 106-169 g/m <sup>2</sup><br>(40-60 lb. Cover)   | Yes    | Yes    | Yes              | Yes           | Auto-<br>Duplex        | Auto-<br>Duplex    |
| Card Stock                                 | 170-256 g/m <sup>2</sup><br>(65-98 lb. Cover)   | Yes    | Yes    | Yes              | Yes           | Auto-<br>Duplex        | Auto-<br>Duplex    |
| Heavy Card Stock                           | 257-300 g/m <sup>2</sup><br>(99-111 lb. Cover)  | Yes    | No     | No               | No            | No Auto-<br>Duplex     | Auto-<br>Duplex    |
| Extra Heavy-<br>weight Card Stock          | 301-350 g/m <sup>2</sup><br>(112-134 lb. Cover) | Yes    | No     | No               | No            | No Auto-<br>Duplex     | No Auto-<br>Duplex |
| Lightweight<br>Glossy Cardstock            | 106-169 g/m <sup>2</sup><br>(50-60 lb. Cover)   | Yes    | Yes    | Yes              | Yes           | Auto-<br>Duplex        | Auto-<br>Duplex    |
| Glossy Cardstock                           | 170-256 g/m <sup>2</sup><br>(65-98 lb. Cover)   | Yes    | Yes    | Yes              | Yes           | Auto-<br>Duplex        | Auto-<br>Duplex    |
| Heavyweight<br>Glossy Cardstock            | 257-300 g/m <sup>2</sup><br>(99-111 lb. Cover)  | Yes    | No     | No               | No            | No Auto-<br>Duplex     | Auto-<br>Duplex    |
| Extra Heavy-<br>weight Glossy<br>Cardstock | 301-350 g/m <sup>2</sup><br>(100 lb. Cover)     | Yes    | No     | No               | No            | No Auto-<br>Duplex     | No Auto-<br>Duplex |
| Labels                                     |                                                 | Yes    | Yes    | Yes              | Yes           | No Auto-<br>Duplex     | No Auto-<br>Duplex |
| Pre-printed                                |                                                 | Yes    | Yes    | Yes              | Yes           | Auto-<br>Duplex        | Auto-<br>Duplex    |
| Hole Punched                               |                                                 | Yes    | Yes    | Yes              | Yes           | Auto-<br>Duplex        | Auto-<br>Duplex    |
| Recycled                                   |                                                 | Yes    | Yes    | Yes              | Yes           | Auto-<br>Duplex        | Auto-<br>Duplex    |
| Transparency                               | Xerox Premium<br>Transparency                   | Yes    | Yes    | No               | No            | No Auto-<br>Duplex     | No Auto-<br>Duplex |
| Letterhead                                 |                                                 | Yes    | Yes    | Yes              | Yes           | Auto-<br>Duplex        | Auto-<br>Duplex    |
| Custom                                     |                                                 | Yes    | Yes    | Yes              | Yes           | Auto-<br>Duplex        | Auto-<br>Duplex    |
| Envelope                                   | 75-90 g/m <sup>2</sup><br>(20-25 lb. Bond)      | Yes    | No     | No               | No            | No Auto-<br>Duplex     | No Auto-<br>Duplex |

#### Table 14 Envelopes

| Туре                                                                     | Dimension                                       | Tray 1 | Trays 2, 3, 4, 5 |  |  |  |
|--------------------------------------------------------------------------|-------------------------------------------------|--------|------------------|--|--|--|
| #10 Commercial Envelope                                                  | 4.12 x 9.5 in.                                  | Yes    | No               |  |  |  |
| Monarch Envelope                                                         | 3 7/8 x 7.5 in.                                 | Yes    | No               |  |  |  |
| DL Envelope                                                              | 110 x 220 mm                                    | Yes    | No               |  |  |  |
| C5 Envelope                                                              | 162 x 229 mm                                    | Yes    | No               |  |  |  |
| C6 Envelope                                                              | 114 x 162 mm                                    | Yes    | No               |  |  |  |
| C4 Envelope                                                              | 229 x 324 mm                                    | Yes    | No               |  |  |  |
| Custom Envelope                                                          | Within range of min max<br>standard media sizes | Yes    | No               |  |  |  |
| NOTE: Do not use envelopes with hot melt glue, windows, or metal clasps. |                                                 |        |                  |  |  |  |

# Physical Dimensions and Clearances Printer Dimensions

| Table 1 Print Engine |            |            |            |  |  |  |
|----------------------|------------|------------|------------|--|--|--|
| Print Engine         | 7800DN     | 7800 GX    | 7800 DX    |  |  |  |
| Width                | 25.25 in.  | 25.25 in.  | 25.25 in.  |  |  |  |
|                      | (641.4 mm) | (641.4 mm) | (641.4 mm) |  |  |  |
| Depth                | 27.5 in.   | 27.5 in.   | 27.5 in.   |  |  |  |
|                      | (698.5 mm) | (698.5 mm) | (698.5 mm) |  |  |  |
| Height               | 22.75 in.  | 37.5 in.   | 37.5 in.   |  |  |  |
|                      | (577.9 mm) | (952.5 mm) | (952.5 mm) |  |  |  |
| Weight               | 178.6 lb.  | 255.7 lb.  | 275.6 lb.  |  |  |  |
|                      | (81.0 kg)  | (116.0 kg) | (125.0 kg) |  |  |  |

#### **Table 2 Options**

| Options                          |                     |  |
|----------------------------------|---------------------|--|
| Optional 1500-Sheet Feeder (3TM) |                     |  |
| Width                            | 22.0 in. (640.0 mm) |  |
| Depth                            | 26.2 in. (665.0 mm) |  |
| Height                           | 14.6 in. (371.0 mm) |  |
| Weight                           | 77.0 lb. (35.0 kg)  |  |
| Optional 2500-Sheet Feeder (TTM) |                     |  |
| Width                            | 22.0 in. (640.0 mm) |  |
| Depth                            | 26.2 in. (665.0 mm) |  |
| Height                           | 14.6 in. (371.0 mm) |  |
| Weight                           | 97.0 lb. (44.0 kg)  |  |

#### **Clearance and Mounting Surface Specifications**

These specifications apply to any printer used without a Lower Tray Assembly or Printer Stand.

1. In order to function properly, the printer must be placed on a flat surface with the following minimum clearances.

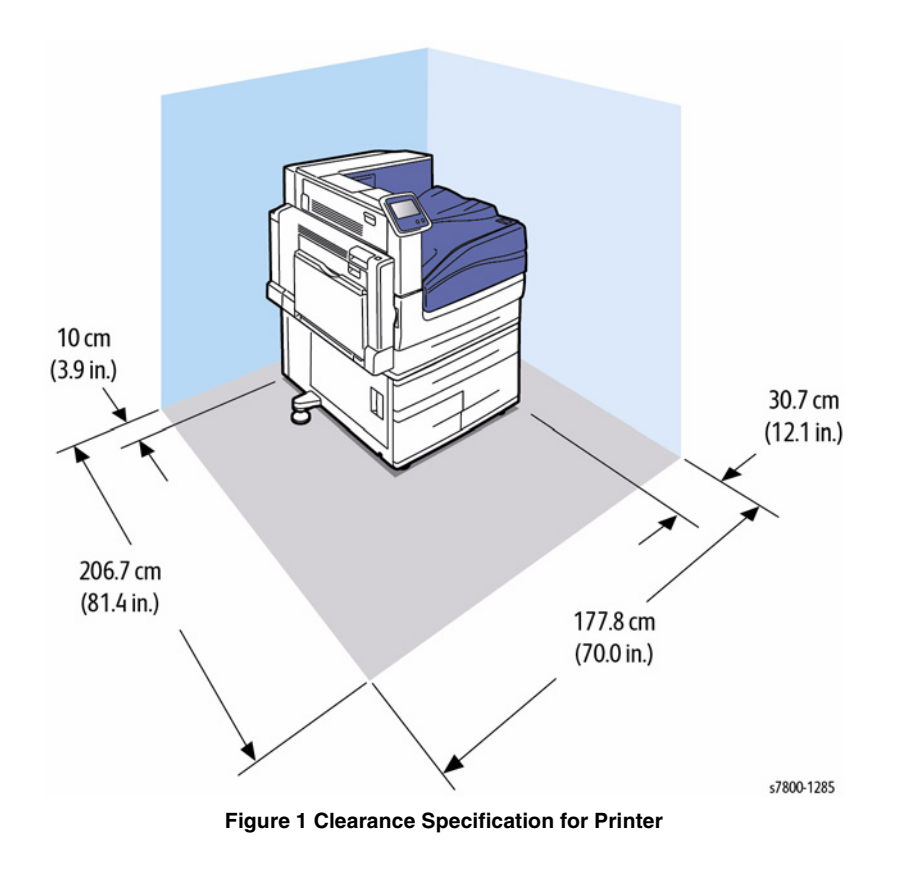

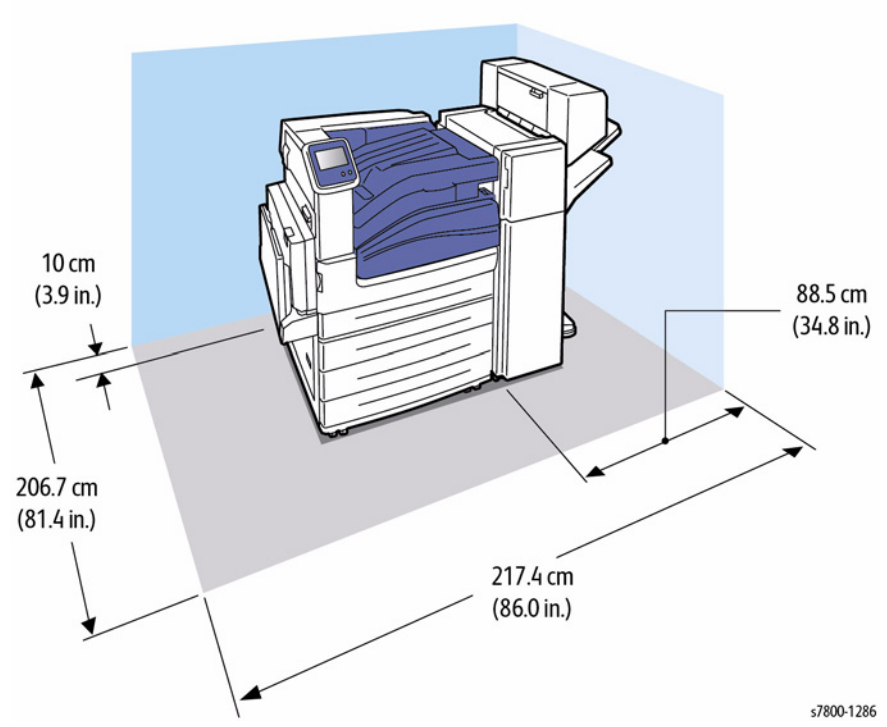

10 cm (3.9 in.) (3.9 in.)

Figure 3 Clearance Specification for with Professional Finisher

2. Mounting surface flatness must be within the specified range. The printer must not be tipped or tilted more than .2 inches.

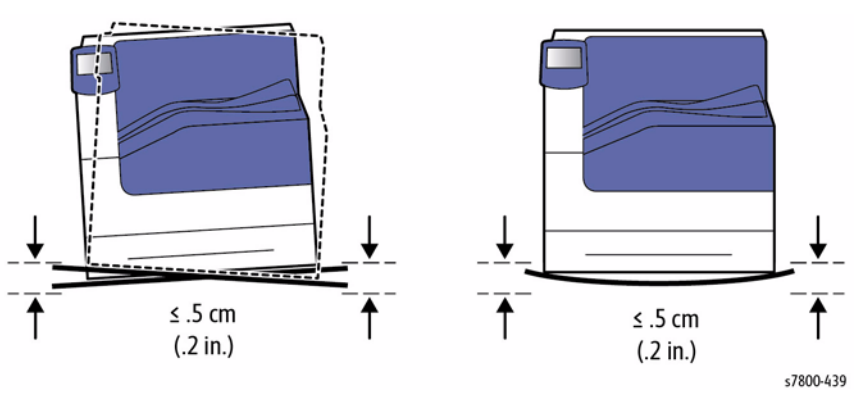

Figure 4 Tilting Specification

Figure 2 Clearance Specification for Advanced Printer with Booklet Maker

Failure to adhere to the specified mounting specifications will void all guarantees of print-quality and/or performance. Known problems that can occur as a result of exceeding the mounting surface specifications are:

- Color-to-Color mis-registration, primarily in the horizontal direction.
- A smear or line of toner approximately 40 mm from the trailing edge of the print.

# **Toner Cartridge Life**

| Table 1 | Toner | Cartridge | Life | Information |
|---------|-------|-----------|------|-------------|
|---------|-------|-----------|------|-------------|

| Toner Cartridge               | Control Panel Display                                                                                      |                                           | Functionality                                                                                                    |
|-------------------------------|----------------------------------------------------------------------------------------------------|-------------------------------------------|----------------------------------------------------------------------------------------------------|
|                               | Life Warning Error                                                                                         | End of Life Error                         |                                                                                                    |
| Xerox (Genuine<br>Xerox)      | X Toner Cartridge is<br>low.                                                                               | Tone empty. Replace<br>X Toner Cartridge. | Can still print K if run black is enable.                                                                                                    |
| Non-Xerox (com-<br>patible)   | X Toner Cartridge is<br>low.                                                                               | Tone empty. Replace<br>X Toner Cartridge. | Can still print K if run black is enable.                                                                                                    |
| Non-Xerox<br>(non-compatible) | Non-Xerox Black<br>Toner in use.<br>Non-Xerox Black<br>Toner Cartridge X<br>Toner is not genuine<br>Xerox. | Replace X Toner<br>Cartridge.             | <b>NOTE:</b> If it is non-Xerox Toner<br>Cartridge is installed in the<br>printer, estimated remaining<br>pages will not be displayed.<br>The gas gages are disabled. |

# **Maintenance Function**

#### **Firmware Update**

The Image Processor Board firmware can be updated by customers and service technicians using Windows PC or Macintosh with dedicated utilities. Firmware updates are available at www.xerox.com/office/P7800support.

The Phaser 7800 updates Engine Controller, Network Controller (contained on the Hard Drives), and Finisher software.

Refer to GP 21 Firmware Update in Chapter 6, General Troubleshooting.

#### Diagnostics

Two types of diagnostic functions are available:

- Power On Self Test: The controller board is checked at every Power On. The CPU, ROM, and RAM are verified by the boot loader for integrity before the POST firmware can be loaded to verify the Controller Board, but other system components are not required for POST to run.
- 2. Service Diagnostics: Only qualified service personnel can perform manual diagnostics using GP 3 (Service Diagnostics) in Chapter 6, General Troubleshooting.

# **Reference Pages and Troubleshooting Test Pages**

The following Reference and Troubleshooting Test Pages are available in the Phaser 7800 printer. The pages can be accessed using the printer's Control Panel.

#### **Reference Pages**

#### Table 1 Reference Pages

| Reference Page       | Description                                                                                                    |
|----------------------|----------------------------------------------------------------------------------------------------|
| Configuration Report | Lists all information about the current configuration of the<br>printer.                                                                                                    |
| Connection Setup     | Contains information about setting up the printer on a network, or connecting directly to a computer on a Windows or Macintosh.                                             |
| Office Demo          | Prints a page containing text.                                                                                                    |
| Graphics Demo        | Prints a page containing a graphic image.                                                                                                    |
| 2-Sided Demo         | Prints two pages on one sheet containing a graphic image on one side, and text on the other side. Contains same images on Duplex sample, Office Sample and Graphics Sample. |
| Paper Tips           | Lists supported paper and provides tips on setting up and loading paper trays.                                                                                              |
| PostScript Font List | Contains list of PostScript fonts available within the printer or installed on the printer's Hard Drive, if the optional Hard Drive is installed.                           |
| PCL Font List        | Contains list of PCL fonts available internally within the printer<br>or installed on the printer's Hard Drive, if the optional Hard<br>Drive is installed.                 |
| CMYK Sampler         | Prints spectrum of color rectangles with the values of each component color (Cyan, Magenta, Yellow, Black).                                                                 |
| RGB Sampler          | Prints spectrum of color rectangles with the values of each component color (Red, Green, Blue).                                                                             |
| Spot Color Sampler   | Prints 14 Pages of spot color samples.                                                                                                    |
| Supplies Usage       | Prints a page describing the status of the supplies used by the printer.                                                                                                    |
| Usage Profile        | Contains summary page of printer usage information.                                                                                                    |

#### Accessing the Reference Pages

- 1. From the printer's Control Panel, touch Printer.
- 2. Touch Print Reference Materials.
- 3. Select the appropriate reference page.
- 4. Touch **Print** to print the page(s).

#### **Troubleshooting Test Pages**

#### Table 2 Troubleshooting Test Pages

| Test Pages                    | Description                                                                                                    |
|-------------------------------|----------------------------------------------------------------------------------------------------|
| Cyan 50% Fill Test Page       | Prints 1 page consisting of 50% Cyan fills with alignment marks.                                                                                                    |
| Magenta 50% Fill Test<br>Page | Prints 1 page consisting of 50% Magenta fills with alignment marks.                                                                                                    |
| Yellow 50% Fill Test Page     | Prints 1 page consisting of 50% Yellow fills with alignment marks.                                                                                                    |
| Black 50% Fill Test Page      |                                                                                                    |
| Red 50% Fill Test Page        | Prints 1 page consisting of 50% Black fills with alignment marks.                                                                                                    |
| Green 50% Fill Test Page      | Prints 1 page consisting of 50% Green fills with alignment marks.                                                                                                    |
| Blue 50% Fill Test Page       | Prints 1 page consisting of 50% Blue fills with alignment marks.                                                                                                    |
| Repeating Defects             | Provides a measurement tool for using to match the spacing<br>between repeated marks on the printed pages with the compo-<br>nent that would cause such spacing to occur. |

#### Accessing the Troubleshooting Pages

- 1. From the printer's Control Panel, touch **Printer**.
- 2. Touch Tools.
- 3. Touch **Troubleshooting**.
- 4. Touch Test Pages.
- 5. Select the appropriate test page to print.
- 6. Touch **Print** to print the page(s).

# Acronyms and Abbreviations

| Table 1 Acronyms and Abbreviations |                                                                                  |  |  |
|------------------------------------|----------------------------------------------------------------------------------|--|--|
| Acronym                            | Description                                                                      |  |  |
| ЗТМ                                | Three Tray Module                                                                |  |  |
| A3                                 | Paper size 297 millimeters (11.69 inches) x 420 millimeters (16.54 inches).      |  |  |
| A4                                 | Paper size 210 millimeters (8.27 inches) x 297 millimeters (11.69 inches).       |  |  |
| A5                                 | Paper size 148 millimeters (5.82 inches) x 210 millimeters (2.10 inches).        |  |  |
| AC                                 | Alternating Current is type of current available at power source for the printer |  |  |
| AD                                 | Auto Duplex                                                                      |  |  |
| A/D                                | Analog to Digital (refers to conversion of signal)                               |  |  |
| ADC                                | Automatic Density Control                                                        |  |  |
| ADJ                                | Adjustment Procedure                                                             |  |  |
| AMPV                               | Average Monthly Print Volume                                                     |  |  |
| AOC                                | Auto Offset Control, Automatic Offset Control                                    |  |  |
| A/P                                | Advanced Professional (Finisher)                                                 |  |  |
| ASIC                               | Application Specific Integrated Circuit                                          |  |  |
| ASSY                               | Assembly                                                                         |  |  |
| ATC                                | Automatic Toner Concentration                                                    |  |  |
| АТМ                                | Adobe Type Manager                                                               |  |  |
| ATVC                               | Auto Transfer Voltage Control                                                    |  |  |
| BCR                                | Bias Charge Roller                                                               |  |  |
| BP                                 | Backplane                                                                        |  |  |
| BSD                                | Block Schematic Diagram                                                          |  |  |
| BTM                                | Bottom                                                                           |  |  |
| BTR                                | Bias Transfer Roller                                                             |  |  |
| BUR                                | Backup Roll                                                                      |  |  |
| С                                  | Degree Celsius                                                                   |  |  |
| CAM                                | Cam Shaft                                                                        |  |  |
| CCD                                | Charged Coupled Device (Photoelectric Converter)                                 |  |  |
| ССРМ                               | Color Pages Per Minute                                                           |  |  |
| CCW                                | Counterclock-Wise                                                                |  |  |
| CD                                 | Circuit Diagram                                                                  |  |  |
| CD                                 | Compact Disc                                                                     |  |  |
| CLT                                | Clutch                                                                           |  |  |
| СМ                                 | Centimeter                                                                       |  |  |
| СМҮК                               | Toner colors for the printer:                                                    |  |  |
|                                    | Y = yellow, C = cyan, M = magenta, K = black                                     |  |  |
| CPU                                | Computer Processing Unit                                                         |  |  |

| Acronym   | Description                                                                                                    |  |
|-----------|----------------------------------------------------------------------------------------------------|--|
| CRD       | (PostScript) Color Rendering Dictionary                                                                                |  |
| CRU       | Customer Replaceable Unit                                                                                              |  |
| CRUM      | Customer Replaceable Unit Meter/Memory                                                                                 |  |
| CSE       | Customer Service Engineer                                                                                              |  |
| CST       | Cassette                                                                                                    |  |
| CVT       | Constant Velocity Transport                                                                                            |  |
| CW        | Clockwise                                                                                                    |  |
| CWIS      | CentreWare Internet Services                                                                                           |  |
| dB        | Decibel                                                                                                    |  |
| DC        | Direct Current is type of power for printer components.<br>Printer converts AC power from power source to DC<br>power. |  |
| DCN       | Disconnect                                                                                                    |  |
| DDNS      | Dynamic Domain Name System                                                                                             |  |
| DDR2 DIMM | Double Data Rate Dual In-Line Memory Module                                                                            |  |
| DEV       | Developer                                                                                                    |  |
| DHCP      | Dynamic Host Configuration Protocol                                                                                    |  |
| DMM       | Digital Multimeter is generic name for meter that measures voltage, cur-<br>rent, or electrical resistance.            |  |
| DMO       | Developing Markets Organization                                                                                        |  |
| DMP       | Damper                                                                                                    |  |
| DNS       | Domain Name System                                                                                                    |  |
| DPI       | Dot Per Inch                                                                                                    |  |
| DRV       | Drive                                                                                                    |  |
| DUP       | Duplex (2-sided printing)                                                                                              |  |
| EA-HG     | Emulsion Aggregate High Glass                                                                                          |  |
| EC        | European Community                                                                                                    |  |
| ECM       | Error Correction Mode                                                                                                  |  |
| EDOC      | Electronic Documentation                                                                                               |  |
| EEA       | European Economic Area                                                                                                 |  |
| EEC       | European Economic Community                                                                                            |  |
| EEPROM    | Electronically Erasable Programmable Read-Only<br>Memory                                                               |  |
| EMI       | Electro Magnetic Induction                                                                                             |  |
| EOL       | End of Life                                                                                                    |  |
| EOM       | End of Message                                                                                                    |  |
| EOP       | End of Procedure                                                                                                    |  |
| ER/ERR    | Error                                                                                                    |  |
| ESA       | Electrostatic Attachment                                                                                               |  |
| ESD       | Electrostatic Discharge. A transfer of charge between bodies at different electrostactic potential.                    |  |

#### **Table 1 Acronyms and Abbreviations**

| Acronym | Description                               | Acronym  |
|---------|-------------------------------------------|----------|
| ESS     | Printer Controller                        | IP       |
| F       | Degrees Farenheit                         | IPA      |
| FCC     | Federal Communications Commission         | IPM      |
| FDR     | Feeder                                    | IPP      |
| FE      | Field Engineer                            | IPV4     |
| FFC     | FFC Cable                                 | IPV6     |
| FIC     | Final Integration Center                  | IPX      |
| FIFO    | First In First Out                        | IPX      |
| FPOT    | First Print Output Time                   | IQ       |
| FR/FRNT | Front                                     | IR       |
| FRU     | Field Replaceable Unit                    | JBA      |
| FT      | Foot                                      | КВ       |
| FTP     | File Transfer Protocol                    | KG       |
| FUNC    | Function                                  | LAN      |
| G       | Gram                                      | LBS      |
| GB      | Giga Byte                                 | LCD      |
| GND     | Ground                                    | LE       |
| GSM/gsm | Gram per Square Meter                     | LED      |
| GUI     | Graphical User Interface                  | LEF      |
| HARN    | Harness                                   | L/H      |
| HCF     | High Capacity Feeder                      | LPH      |
| HDD     | Hard Disk Drive                           | LTR      |
| HFSI    | High Frequency Service Item               | LVPS     |
| HGEA    | High-Grade Emulsion Aggregation (Toner)   | mA       |
| HSG     | Housing                                   | MAC Addr |
| HTML    | Hyper Text Markup Language                | MB       |
| HTTP    | Hyper Text Transfer Protocol              | MCF      |
| HUM     | Humidity                                  | MCU      |
| HVPS    | High-Voltage Power Supply                 | MD       |
| Hz      | Hertz (cycles per second)                 | MHz      |
| HW      | Hardware                                  | MIB      |
| IBT     | Intermediate Belt Transfer                | MM       |
| IC      | Integrated Circuit                        | MOB      |
| ICDC    | Image Count Dispense Control              | MOT      |
| IDT     | Intermediate Drum Transfer                | MP       |
| IEC     | International Electrotechnical Commission | MPS      |
| I/F     | Interface                                 | MPT      |
| IGBT    | Insulated Gate Bipolar Transistor)        | NA       |
| IH      | Induction Heating                         | NCS      |
| IOT     | Image Output Terminal                     | NCU      |
| IP      | Image Processor                           | NG       |
|         | •                                         |          |

| Acronym     | Description                                 |  |
|-------------|---------------------------------------------|--|
| IP          | Internet Protocol                           |  |
| IPA         | Isopropyl Alcohol                           |  |
| IPM         | Impression Per Minutes                      |  |
| IPP         | Internet Present Provider                   |  |
| IPV4        | Internet Protocol Version 4                 |  |
| IPV6        | Internet Protocol Version 6                 |  |
| IPX         | Internet Protocol eXchange                  |  |
| IPX         | Internetwork Packet Exchange                |  |
| IQ          | Image Quality                               |  |
| IR          | InfraRed                                    |  |
| JBA         | Job-based Accounting                        |  |
| KB          | Kilo Byte                                   |  |
| KG          | Kilogram                                    |  |
| LAN         | Local Area Network                          |  |
| LBS         | Pounds                                      |  |
| LCD         | Liquid Crystal Display                      |  |
| LE          | Leading Edge                                |  |
| LED         | Light Emitting Diode                        |  |
| LEF         | Long-Edge Feed                              |  |
| L/H         | Left Hand                                   |  |
| LPH         | LED Print Head                              |  |
| LTR         | Letter Size Paper (8.5 x 11 inches)         |  |
| LVPS        | Low-Voltage Power Supply                    |  |
| mA          | Mili-amp                                    |  |
| MAC Address | Media Access Control Address                |  |
| MB          | Mega Byte                                   |  |
| MCF         | Message Confirmation                        |  |
| MCU         | Printer Control Unit (Engine Control Board) |  |
| MD          | Motor Drive                                 |  |
| MHz         | Mega Hertz                                  |  |
| MIB         | Management Information Base                 |  |
| MM          | Millimeters                                 |  |
| МОВ         | Mark On Belt                                |  |
| МОТ         | Motor                                       |  |
| MP          | Media Path                                  |  |
| MPS         | Multi-Page Signal                           |  |
| MPT         | Multi-Purpose Tray                          |  |
| NA          | North America                               |  |
| NCS         | Non-Contact Sensor                          |  |
| NCU         | Network Control Unit                        |  |
| NG          | No Go                                       |  |

| Acronym | Description                        |
|---------|------------------------------------|
| NIC     | Network Interface Card             |
| NOHAD   | Noise Ozone Heat Altitude Dust     |
| NPP     | No Paper                           |
| NSF     | Non-Standard Facilities            |
| NSS     | Non-Standard Set-up                |
| NVM     | Non-Volatile Memory                |
| NVRAM   | Non-Volatile Random Access Memory  |
| OEM     | Original Equipment Manufacturer    |
| OHP     | Overhead Print (Transparency)      |
| OPC     | Organic Photo Conductor            |
| OPT     | Optional                           |
| OS      | Operating System                   |
| PB      | Push Button                        |
| PBX     | Private Branch Exchange            |
| PC      | Personal Computer                  |
| PC      | Photo Conductor                    |
| PCB     | Printed Circuit Board              |
| PCDC    | Pixel Count Dispense Control       |
| PCL     | Printer Command Language           |
| PDL     | Page Description Language          |
| PH      | Paper Handling                     |
| P/J     | Plug Jack (electrical connections) |
| PJL     | Printer Job Language               |
| PL      | Parts List                         |
| P/N     | Part Number                        |
| PO      | Part of (Assembly Name)            |
| POP3    | Post Office Protocol version 3     |
| POPO    | Power Off/ Power On                |
| POST    | Power On Self Test                 |
| PPD     | PostScript Printer Description     |
| PPM     | Pages Per Minute                   |
| PPR     | Partial Page Request               |
| PPS     | Pages                              |
| PPS     | Pulses Per Second                  |
| PQ      | Print Quality                      |
| PS      | PostScript                         |
| PU      | Print Unit                         |
| PVM     | Print Volume Management            |
| PWB     | Printed Wiring Board               |
|         |                                    |
| PWBA    | Printed Wiring Board Assembly      |

| Acronym | Description                                                                                                    |  |
|---------|----------------------------------------------------------------------------------------------------|--|
| RAM     | Random Access Memory                                                                                                    |  |
| RAP     | Repair Analysis Procedure for diagnosis of printer status codes and abnormal conditions                                 |  |
| REF     | Refer to                                                                                                    |  |
| RF      | Radio Frequency (RF Protective Shield)                                                                                  |  |
| RegiCon | Registration Control                                                                                                    |  |
| REP     | Repair Procedure for disassembly and re-assembly of component on printer                                                |  |
| RET     | Retard                                                                                                    |  |
| RGB     | Three primary colors of light - Red Green Blue                                                                          |  |
| RH      | Relative Humidity                                                                                                    |  |
| RLS     | Release                                                                                                    |  |
| RMS     | Root Mean Square Voltage                                                                                                |  |
| ROM     | Read-Only Memory                                                                                                    |  |
| RTD     | Retard                                                                                                    |  |
| SA      | System Administrator                                                                                                    |  |
| SCP     | Service Call Procedure                                                                                                  |  |
| SCSI    | Small Computer System Interface                                                                                         |  |
| SD      | Secure Digital                                                                                                    |  |
| SDTP    | Standard Digital Test Pattern                                                                                           |  |
| SEF     | Short-Edge Feed                                                                                                    |  |
| SIMM    | Single Inline Memory Module used to increase printing capacity.                                                         |  |
| Simplex | Single sided                                                                                                    |  |
| SLED    | New LED Print Head                                                                                                    |  |
| SLP     | Service Location Protocol                                                                                               |  |
| SNMP    | Simple Network Management Protocol                                                                                      |  |
| SNR     | Sensor                                                                                                    |  |
| SOC     | Service Order Code                                                                                                    |  |
| SOL     | Solenoid                                                                                                    |  |
| sRGB    | A standard RGB color space created cooperatively by HP and Microsoft in for use on monitors, printers and the Internet. |  |
| STM     | Single Tray Module                                                                                                    |  |
| STS     | Soft Touch Sensor                                                                                                    |  |
| SW      | Software                                                                                                    |  |
| SW      | Software                                                                                                    |  |
| SWOP    | Specifications for Web Offset Publications                                                                              |  |
| T/A     | Takeaway                                                                                                    |  |
| TAR     | Takeaway Roller                                                                                                    |  |
| ТСР     | Transmission Control Protocol                                                                                           |  |
| TDC     | Toner Density Control                                                                                                   |  |
| TE      | Trailing Edge                                                                                                    |  |

| Acronym | Description                                                                       |
|---------|-----------------------------------------------------------------------------------|
| ТМ      | Tray Module                                                                       |
| TNR     | Toner                                                                             |
| TP      | Test Point                                                                        |
| TRNS    | Transport                                                                         |
| UI      | User Interface                                                                    |
| UL      | Underwriters Laboratories                                                         |
| UM      | Unscheduled Maintenance                                                           |
| USB     | Universal Serial Bus                                                              |
| VAC     | Volts Alternating Current                                                         |
| VDC     | Volts of Direct Current                                                           |
| VGA     | Video Graphics Array                                                              |
| W       | Watt                                                                              |
| W/      | With - indicates printer condition where specified condition is present           |
| W/O     | Without - indicates printer condition where specified condition is not<br>present |
| XE      | Xerox Europe                                                                      |
| ZIF     | Zero Insertion Force (ZIF connector)                                              |
# **1 Service Call Procedures**

| Service Call Procedures        | 1-3 |
|--------------------------------|-----|
| Initial Actions                | 1-6 |
| Routine Maintenance Activities | 1-6 |
| Cleaning Procedures            | 1-7 |

### **Service Call Procedures**

This chapter provides an overview of the steps a service technician should take to service the machine and attached options. The printer's diagnostic routines report problems using fault messages and codes displayed on the Control Panel, logged in the Service Usage Profile, or by flashing LEDs. These error indications serve as the entry point into the troubleshooting process. System problems not directly indicated by or associated with an error message or fault code are covered in Chapter 6, General Troubleshooting. Print-quality problems are covered in Chapter 3, Image Quality.

The steps listed here are a guide for performing any service on this printer. If you choose not to use these steps, it is recommended that you start at the appropriate troubleshooting procedure and proceed from there. When servicing the printer, follow the safety measures detailed in the Introduction chapter, Service Safety Summary.

- 1. Identify the problem.
  - Verify the reported problem does exist.
  - Check for any fault codes and write them down.
  - Print normal customer prints and service test prints.
  - Make note of any print-quality problems in the test prints.
  - Make note of any mechanical or electrical abnormalities present.
  - Make note of any unusual noise or smell coming from the printer.
  - Print a Service Usage Profile, if the printer is able to print.
  - View the Engine Error and Jam Error Histories under the Service Tools menu.
  - Verify the AC input from the wall outlet is within specifications.
- 2. Inspect and clean the printer.
  - Follow the Cleaning Procedures in Chapter 1, Service Call Procedures.
  - Verify that the power cord is in serviceable condition.
  - Restart the printer to check if the error reoccurs.
- 3. Find the cause of the problem.
  - Use the troubleshooting procedures to find the root cause of the problem.
  - Use Service Diagnostics to check the printer and optional components.
  - Use the Wiring Diagrams and Plug/Jack Locator in Chapter 7, Wiring Data to locate test points.
  - Take voltage readings as instructed in the troubleshooting procedure.
- 4. Correct the problem.
  - Use the Parts List in Chapter 5 to locate a part number.
  - Use the Repair procedures in Chapter 4 to replace the part.
- 5. Final Checkout
  - Test the printer to verify the problem is corrected and no new problems arose.

## **Accessing Fault History**

**NOTE:** Definitions of the codes that appear in the Fault History (dc122 Fault History - Chapter 6, General Troubleshooting).

There are three ways to access the Fault History:

- Through the Customer Menu
- Through Service Diagnostics Menu, under Service Information
- Through Service Diagnostics Menu, under Maintenance

#### Accessing through the Customer Menu

- 1. From the printer's Control Panel, touch Printer.
- 2. Touch Tools.
- 3. Touch Troubleshooting.
- 4. Touch Fault History.
- 5. The Fault History screen is displayed.

|   | Fault History (5) | ? 🗲         |   |
|---|-------------------|-------------|---|
| 1 | 371.105.00        | 05/17/2011  |   |
| Ŀ |                   | 12:10:23 PM |   |
| 2 | 371 105 00        | 05/17/2011  |   |
| Ľ | 571.105.00        | 12:09:14 PM | 1 |
| 2 | 271 105 00        | 05/17/2011  | 2 |
|   | 371.105.00        | 11:54:58 AM | - |
| 1 | 271 105 00        | 05/17/2011  |   |
| 4 | 571.105.00        | 11:54:23 AM |   |

Figure 1 Fault History through Customer Menu

#### Accessing through Service Diagnostics (Service Information)

- 1. Access the Service Diagnostics Menu Entering Service Diagnostics.
- 2. Touch Service Information.
- 3. Touch dc122 Fault History.
- 4. The dc122 Fault History screen is displayed.

| 🕂 dc122 Fo | ult History |             |   |
|------------|-------------|-------------|---|
| Chain-Link | Description | Date & Time |   |
| 271 105 00 | T           | 05/17/11    |   |
| 371.105.00 | Tray 2 Jam  | 12:10:23    |   |
| 271 105 00 | Tray 2 Jam  | 05/17/11    | 1 |
| 371.103.00 | Tray 2 Jam  | 12:09:14    | 2 |
| 271 105 00 | Tray 2 Jam  | 05/17/11    |   |
| 371.105.00 | Truy 2 Jam  | 11:54:58    |   |

Figure 2 dc122 Fault History through Service Diagnostics (Service Information)

### Accessing through Service Diagnostics (Maintenance)

- 1. Access the Service Diagnostics Menu Entering Service Diagnostics.
- 2. Touch Maintenance.
- 3. Touch dc122 Fault History.
- 4. The dc122 Fault History screen is displayed.

| 🕂 dc122 Fa | ult History |             |   |
|------------|-------------|-------------|---|
| Chain-Link | Description | Date & Time |   |
| 271 105 00 | Trav 2 Jam  | 05/17/11    |   |
| 371.105.00 | Tray 2 Jam  | 12:10:23    |   |
| 271 105 00 | Tray 2 Jam  | 05/17/11    | 1 |
| 371.103.00 | Tray 2 Jam  | 12:09:14    | 2 |
| 271 105 00 | Tray 2 Jam  | 05/17/11    |   |
| 371.103.00 |             | 11:54:58    |   |

Figure 3 dc122 Fault History through Service Diagnostics (Maintenance)

### **Recommended Tool Kit**

Table 1 lists required recommended and optional tools to service this and other similar products.

#### Table 1 Service Tools

| Description                                             | Detail                                                                                                    |
|---------------------------------------------------------|----------------------------------------------------------------------------------------------------|
| Required Tools                                          |                                                                                                    |
| Nut Drivers                                             | 5.5 mm or 7/32"                                                                                                    |
| Cleaners                                                | Multipurpose surface cleaner and Alcohol                                                                                                    |
| Driver Extension                                        |                                                                                                    |
| ESD Strap                                               |                                                                                                    |
| Ethernet Crossover Cable                                | Tech tool to connect the printer directly to a laptop or computer without a hub or router.                                                                       |
| Flashlight                                              |                                                                                                    |
| Flathead Drivers                                        | 5.0 x 75 mm, 3.0 x 75 mm                                                                                                    |
| Lint-Free Cloths                                        |                                                                                                    |
| Multimeter                                              | Volts, Ohms, Current                                                                                                    |
| Needle Nose Pliers                                      | Tech                                                                                                    |
| Phillips Drivers                                        | Posi Drive #1                                                                                                    |
| Serial Adapter Cable                                    | 600T80374                                                                                                    |
| Small Channel Lock Pliers                               |                                                                                                    |
| Torque Screw Driver                                     |                                                                                                    |
| Torx Driver Bits                                        |                                                                                                    |
| Wire Cutters                                            |                                                                                                    |
| Highly Recommended Tools                                |                                                                                                    |
| Nut Driver                                              | 5.5 mm (magnetic) - P/N 600T2123                                                                                                    |
| Serial Adaptor Cable                                    | 600T80374                                                                                                    |
|                                                         | To connect a computer's serial port to the printer's Service<br>Only port to obtain BackChannel Trace information. Requires<br>use of a RS-232 Null Modem cable. |
| RS-232 Serial Null Modem<br>Cable                       | P/N 600T80375                                                                                                    |
| Toner Vac                                               | Toner and general cleaning                                                                                                    |
| Optional Tools                                          |                                                                                                    |
| 3 -Prong Claw Part-Retriever                            |                                                                                                    |
| Thumb Drive and Training CD for Videos                  |                                                                                                    |
| Canned Air                                              |                                                                                                    |
| Desite INC.                                             |                                                                                                    |
| Dental Mirror                                           |                                                                                                    |
| Electrical Tape                                         |                                                                                                    |
| Electrical Tape<br>Heat Shrink Tubing                   |                                                                                                    |
| Electrical Tape<br>Heat Shrink Tubing<br>IC Chip Puller |                                                                                                    |

#### **Table 1 Service Tools**

| Description                  | Detail                                         |
|------------------------------|------------------------------------------------|
| Pointer with Magnetized Head |                                                |
| Precision/ Hobby Tool Set    | Phillips, flathead, pliers, small torx drivers |
| Screw Box                    |                                                |
| Soldering Iron               |                                                |
| Tweezers                     |                                                |
| Utility Knife                |                                                |

## **Initial Actions**

#### Purpose

Use the following procedure to determine the reason for the service call and to identify and organize the actions which must be performed.

### Procedure

- 1. Gather the information about the service call and the condition of the printer.
  - Question the operator(s). Ask about the location of most recent paper jams. Ask about the image quality and the printer performance in general, including any unusual sounds or other indications.
  - After informing the customer that the printer will not be available for printing, disconnect the printer from the customer's network.
  - If a new installation, be sure all packing material is removed.
  - Check that the power cords are in good condition, directly plugged in to the power source, and free from defects. Repair or replace the power cords as required. Check that the circuit breaker, if present, is not tripped.
  - If the printer appears is inoperative, go to AC Power RAP, +5VDC Power RAP, or +24VDC Power RAP and repair the problem, then continue below.
  - Inspect any rejected copies. Inquire as to, or otherwise determine, the paper quality and weight. Print the **Paper Tips** page for specific media specifications. Look for any damage to the prints, oil marks, image quality defects, or other indications of an unreported problem.

**NOTE:** If a fault code is displayed while performing a diagnostics procedure, go to that fault code RAP and repair the fault. Return to Diagnostics and continue with the procedure that you were performing.

- Display and review the information in the Fault History, Jam History, and Service Usage Profile. Classify this information into categories:
  - Information that is related to the problem that caused the service call.
  - Information that is related to secondary problems.
  - Information that does not require action, such as a single occurrence of a problem.
- 2. Perform any required routine maintenance activities. Refer to the Routine Maintenance Activities section.
- 3. Try to duplicate the problem by running the same jobs that the customer ran once repairs are complete to verify repairs are effective.
- 4. Go to Chapter 6 General Troubleshooting to further investigate the problem.

## **Routine Maintenance Activities**

### Procedure

- 1. Clean the Pick Rollers on every call.
- 2. Use the Control Panel to check maintenance item counters.
- 3. Compare the counter values to those listed in Table 1.
- 4. Advise the customer of any routine maintenance items that are approaching or over the service limit.

| ltem | Description                              | Print Life                |
|------|------------------------------------------|---------------------------|
| 1    | Transfer Roller                          | 200,000 pages             |
| 2    | Fuser                                    | 360,000 pages             |
| 3    | Transfer Belt Cleaner (IBT Cleaner)      | 160,000 pages             |
| 4    | Waste Cartridge                          | 20,000 pages              |
| 5    | Imaging Units                            | CMYK: Up to 130,000 pages |
| 6    | Tray 1 Feed Roller Kit                   | 100,000 pages             |
| 7    | Tray 2-5 Feed Roller Kit                 | 300,000 pages per tray    |
| 8    | Suction Filter                           | 120,000 pages             |
| 9    | Staple Cartridge (Professional Finisher) | 20,000 sets               |
| 10   | Staple Cartridge (Advanced Finisher)     | 2,000 sets                |

#### Inspection

#### Rollers

Replace the Rollers when you see any of the following defects:

- Flat spots
- Out of roundness
- Cracked rubber
- Loss of traction (tackiness) causing pick or feed failures

#### Gears

Replace Gears that show any signs of wear or damage. Look for these problems:

- Thinned gear teeth
- Bent or missing gear teeth; check especially where a metal gear drives a plastic gear.
- Fractured or cracked Gears (oil or incorrect grease on a plastic Gear can cause the Gear to crack).

## **Cleaning Procedures**

Cleaning is indicated if the printer is having print-quality or paper-feeding problems. Cleaning procedures, such as scrubbing the Paper Feed Rollers with a moistened lint-free wipe, must be done by the customers, but only if the Rollers are visibly dirty.

#### CAUTION

Never apply alcohol or other chemicals to any parts of the printer. Never use a damp cloth to clean up toner. If you remove the Toner Cartridges, place them in a light-protective bag or otherwise protect them as exposure to light can quickly degrade performance and result in early failure.

Perform the following general cleaning steps as indicated by the printer's operating environment.

- 1. Record number of sheets printed.
- 2. Print several sheets of paper to check for problems or defects.
- 3. Turn the printer power Off and disconnect the power cord.
- 4. Remove the following components before cleaning.
  - Toner Cartridges (REP 5.1).
  - Imaging Units (REP REP 8.1)
  - Waste Cartridge (REP 8.9)
  - Fuser Assembly (REP 7.1)
- 5. Clean the Fans to remove excess dust.
- 6. Ensure that all cover vents are clean and free of obstructions.
- 7. Remove any debris from the Fuser, Imaging Units, Toner Cartridges, Duplex Unit, and inside of the printer.
- 8. Remove and clean the paper trays.
- 9. Clean all rubber rollers with a lint-free cloth slightly dampened with cold water.

### **Cleaning the Control Panel**

#### CAUTION

#### Do not use any organic solvent, acid, or alkali solution.

1. Use a dry or soft cloth to wipe the Control Panel. Be sure there are no scratches on the Control Panel surface.

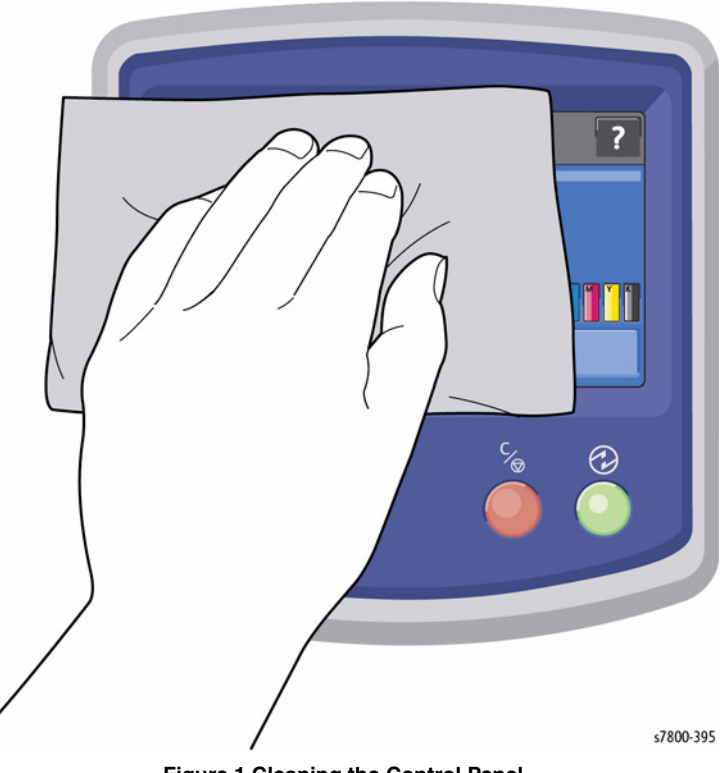

Figure 1 Cleaning the Control Panel

### Cleaning the LED Assembly Window

3. Open the Imaging Unit cover.

- 1. Open the Front Door.
- 2. Rotate the Lever on the front left side to unlock it.

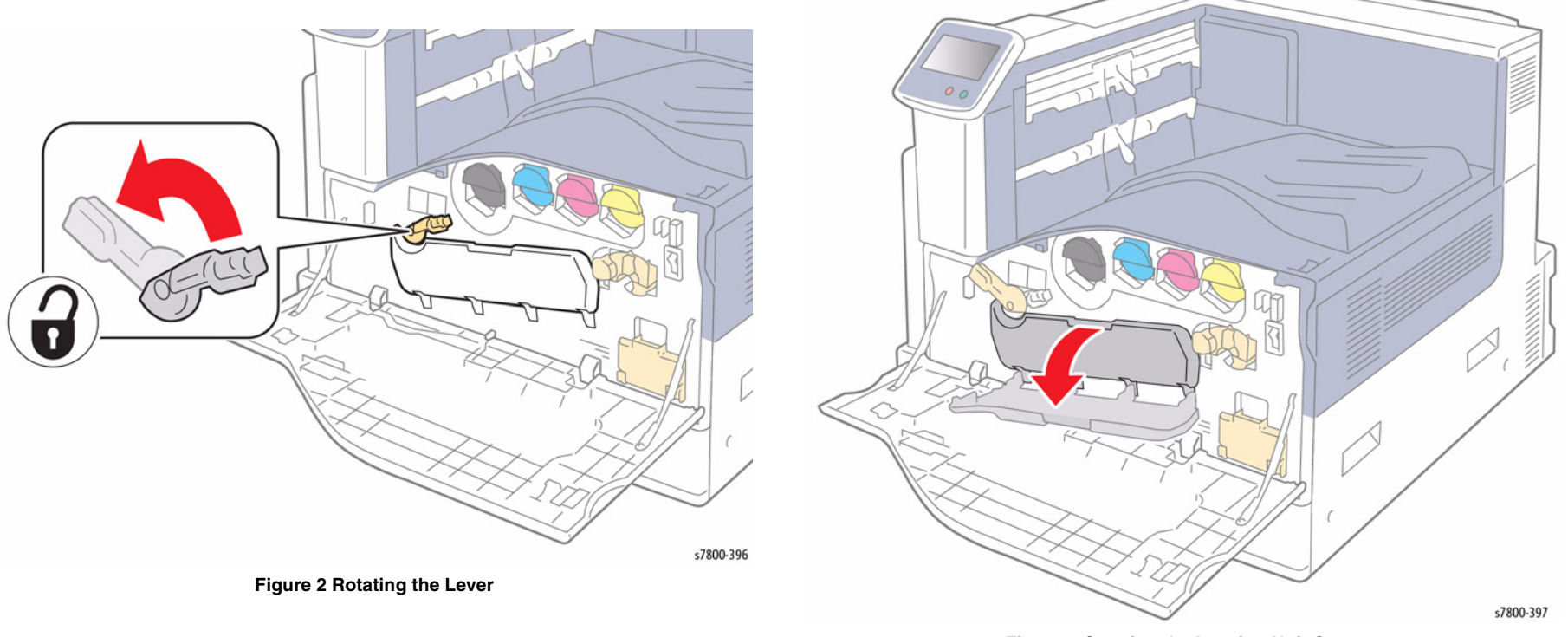

Figure 3 Opening the Imaging Unit Cover

4. Pull the Cleaning Rod from the lower right corner of the Imaging Unit slot.

**NOTE:** Be sure to pull the cleaning rod out as far as it can come out. Also push the cleaning rod in as far as it will go. Do not use excessive force when pulling the cleaning rod.

- 5. Continue to pull the Cleaning Rod until it stops, and move it all the way in and out two to three times to clean the LED Scanner.
- 6. Repeat this step for all four Image Units.

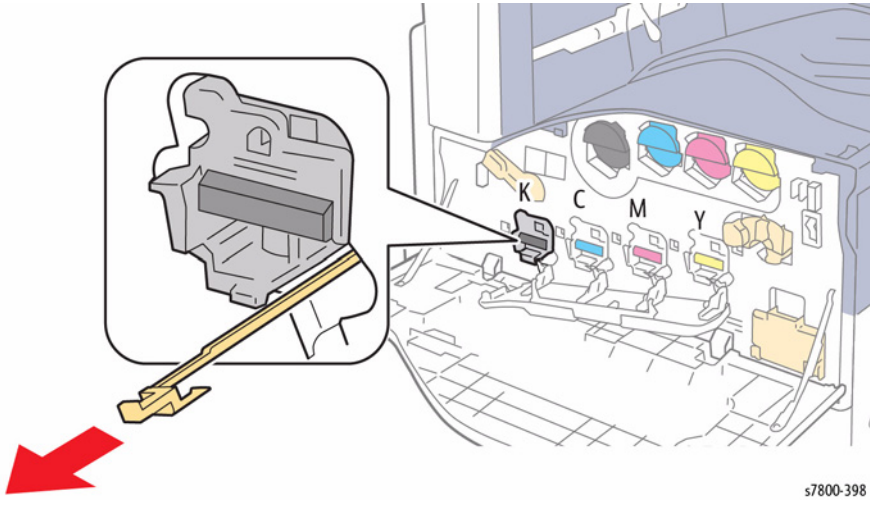

Figure 4 Cleaning the LED Assembly Window

7. Close the Imagine Unit Cover.

# **2 Status Indicator RAPs**

| Introduction                                                                        | 2-7  |
|-------------------------------------------------------------------------------------|------|
| Chain 309                                                                           |      |
| 309.006.00 2nd BTR Unit (Transfer Roller) End Warning                               | 2-9  |
| 309.607.00 IBT CLN Unit End Warning                                                 | 2-9  |
| 309.608 1/2/3/4 Yellow/ Magenta/ Cyan/ Black Developer Housing/ Developer Beads End | d of |
| Life                                                                                | 2-10 |
| 309.609 Tray 1 (MPT)/ 2/ 3/ 4/ 5 Feed/ Retard/ Nudge Roll                           | 2-10 |
| 309.612.00 Fuser EOL                                                                | 2-11 |
| 309.613.00 IBT Unit End Warning                                                     | 2-11 |
| 309.670.00 Suction Filter EOL                                                       | 2-12 |
| Obain 010 Eusing                                                                    |      |
| Chain 310 - Fusing                                                                  | 0 10 |
| 310.329 Fuser Oul Fall.                                                             | 2-13 |
| 310.330 FUSEL MOLOF FAULT                                                           | 2-14 |
| 210.261 IH Driver Input Low Veltage Fault                                           | 2-14 |
| 210.262 IH Driver Surge Foult                                                       | 2-10 |
| 210 262 IGBT Tomporature High Fault                                                 | 2-10 |
| 210.264 IGBT Temperature Sensor Fault                                               | 2-10 |
| 310.367 Input Low Current Fault                                                     | 2-10 |
| 310.368 Encoder Pulse Fault                                                         | 2-17 |
| 310.369 IH Driver Communication Fault                                               | 2-18 |
| 310.370 IH Driver Ereeze Fault                                                      | 2-18 |
| 310.371 Heat Belt STS Center Disconnection Fault                                    | 2-19 |
| 310.372 Heat Boll STS Center Over Temperature Fault                                 | 2-19 |
| 310 373 Heat Belt STS Bear Disconnection Fault                                      | 2-20 |
| 310.374 Heat Belt STS Rear Over Temperature Fault                                   | 2-20 |
| 310.375 Heat Belt STS Center Warm Up Time Fault                                     | 2-21 |
| 310.376 Heat Belt STS Rear Warm Up Time Fault                                       | 2-21 |
| 310.377 Fuser On Time Fault                                                         | 2-22 |
| 310.378 Heat Belt Rotation Fault                                                    | 2-22 |

#### Chain 312 - Advanced Finisher

Phaser 7800 Service Manual

| 312.111 (SB) H-Transport Entrance Sensor Off Jam A | 2-27 |
|----------------------------------------------------|------|
| 312.112 (SB) H-Transport Entrance Sensor On Jam A  | 2-27 |
| 312.132 (SB) Finisher Entrance Sensor On Jam       | 2-28 |
| 312.151 (SB) Compiler Exit Sensor Off Jam          | 2-28 |
| 312.152 (SB) Compiler Exit Sensor On Jam           | 2-29 |
| 312.161 (SB) Finisher Set Eject Jam                | 2-29 |
| 312.210 (SB) NVM Fail                              | 2-30 |
| 312.211 (SB) Stacker Tray Fault                    | 2-30 |

310.379 Fuser Hot Not Ready Return Time Fault.2-23310.380 P/Roll Latch Motor Fault.2-23310.381 Fuser Assy Illegal Fault.2-24310.382 Fuser Thermostat Fault.2-25310.398 Fuser Fan Fault.2-25310.420 Fuser Assembly Near Life Warning2-26310.421 Fuser Assembly Life Over Warning2-26

| 312.212 (SB) Stacker Tray Upper Limit Fault           | 2-31 |
|-------------------------------------------------------|------|
| 312.213 (SB) Stacker Tray Lower Limit Fault           | 2-32 |
| 312.221 (SB) Front Tamper Home Sensor On Fault        | 2-33 |
| 312.223 (SB) Front Tamper Home Sensor Off Fault       | 2-34 |
| 312.224 (SB) Rear Tamper Home Sensor Off Fault        | 2-35 |
| 312.231 (SB) Punch Home Sensor On Fault               | 2-36 |
| 312.243 (SB) Booklet Folder Home Sensor On Fault      | 2-37 |
| 312.249 (SB) Booklet Front Stapler Fault              | 2-37 |
| 312.260 (SB) Eject Clamp Home Sensor On Fault         | 2-38 |
| 312.263 (SB) Rear Tamper Fault                        | 2-39 |
| 312.265 (SB) Booklet Folder Home Sensor Off Fault     | 2-40 |
| 312.268 (SB) Booklet Rear Stapler Fault               | 2-40 |
| 312.269 (SB) Booklet Sub-CPU Communications Fault     | 2-41 |
| 312.282 (SB) Eject Clamp Home Sensor Off Fault        | 2-41 |
| 312.283 (SB) Set Clamp Home Sensor On Fault           | 2-42 |
| 312.284 (SB) Set Clamp Home Sensor Off Fault          | 2-43 |
| 312.291 (SB) Stapler Fault                            | 2-44 |
| 312.295 (SB) Stapler Move Position Sensor On Fault    | 2-45 |
| 312.296 (SB) Staple Move Sensor Off Fault             | 2-45 |
| 312.300 (SB) Eject Cover Open                         | 2-46 |
| 312.302 (SB) Finisher Front Cover Open                | 2-47 |
| 312.303 (SB) Finisher H-Transport Cover Open          | 2-47 |
| 312.334 (SB) Download Mode Fault                      | 2-48 |
| 312.700 (SB) Punch Box Nearly Full                    | 2-48 |
| 312.901 (SB) H-Transport Entrance Sensor Static Jam   | 2-49 |
| 312.903 (SB) Paper Remains at Compiler Exit Sensor    | 2-49 |
| 312.905 (SB) Compiler Tray No Paper Sensor Static Jam | 2-50 |
| 312.911 (SB) Stacker Lower Safety Warning             | 2-50 |
| 312.914 (SB) Stacker Tray Stapled Set Over Count      | 2-51 |
| 312.923 (SB) H-Transport Entrance Sensor Static Jam   | 2-51 |
| 312.935 (SB) Paper at Finisher Entrance Sensor        | 2-52 |
| 312.949 (SB) Punch Box Missing                        | 2-52 |
| 312.965 (SB) Stapler Near Empty                       | 2-53 |
| 312.966 (SB) Scratch Sheet Compile                    | 2-53 |
| 312.969 (SB) IOT Center Tray Full                     | 2-54 |
|                                                       |      |
| Chain 312 - Professional Finisher                     |      |
| 312.112 (C) H-Transport Entrance Sensor On Jam        | 2-55 |
| 312.113 (C) Booklet In Sensor On Jam                  | 2-55 |
| 312.114 (C) Booklet In Sensor Off Jam                 | 2-56 |
| 312.115 (C) Booklet Folder Roll Exit Sensor On Jam    | 2-56 |
| 312.123 (C) H-Transport Exit Sensor On Jam            | 2-57 |

312.124 (C) H-Transport Top Tray Exit Sensor Off Jam.....

312.125 (C) Gate Sensor On Jam.....

312.132 (C) Transport Entrance Sensor On Jam.....

312.142 (C) Buffer Path Sensor On Jam .....

312.151(C) Compiler Exit Sensor Off Jam

2-57

2-58

2-58

2-59

2-59

| 312.161 (C) Set Eiect Jam                           | 2-61 |
|-----------------------------------------------------|------|
| 312 162 (C) H-Transport Exit Sensor On Jam          | 2-62 |
| 312 171 (C) Ton Tray Exit Sensor On Jam             | 2-62 |
| 312 172 (C) Top Tray Exit Sensor Off Jam            | 2-63 |
| 312 180 (C) Booklet Folder Boll Evit Sensor Off Jam | 2-64 |
| 312.110 (C) Stocker Tray Fault                      | 2-04 |
| 312.211(C) Stacker Happer Limit Foult               | 2-05 |
| 312.212 (C) Stacker Opper Limit Fault               | 2-00 |
| 312.213 (C) Stacker Lower Limit Fault               | 2-66 |
| 312.221 (C) Front Tamper Home Sensor On Fault       | 2-66 |
| 312.223 (C) Front Tamper Home Sensor Off Fault      | 2-67 |
| 312.224 (C) Rear Tamper Home Sensor Off Fault       | 2-67 |
| 312.225 (C) Booklet Tamper F Home Sensor On Fault   | 2-68 |
| 312.226 (C) Booklet Tamper F Home Sensor Off Fault  | 2-68 |
| 312.227 (C) Booklet End Guide Home Sensor Off Fault | 2-69 |
| 312.228 (C) Booklet End Guide Home Sensor On Fault  | 2-69 |
| 312.229 (C) Booklet Tamper R Home Sensor On Fault   | 2-70 |
| 312.230 (C) Booklet Tamper R Home Sensor Off Fault  | 2-70 |
| 312.231 (C) Puncher Home Sensor On Fault            | 2-71 |
| 312.232 (C) Puncher Home Sensor Off Fault           | 2-71 |
| 312.233 (C) Puncher Move Home Sensor On Fault       | 2-72 |
| 312.234 (C) Puncher Move Home Sensor Off Fault      | 2-72 |
| 312 243 (C) Booklet Knife Home Sensor On Fault      | 2-73 |
| 312 246 (C) Booklet Stapler Fault                   | 2-74 |
| 312.247 (C) Side Begistration Sensor Off Fault      | 2-74 |
| 212.247 (C) Side Registration Sensor On Fault       | 2-75 |
| 312.200 (C) Eject Glamp Home Sensor On Fault        | 2-70 |
| 312.201 (C) Booklet Kille Folding Sensor An Fault   | 2-70 |
| 312.263 (C) Real Tamper Home Sensor On Fault        | 2-77 |
| 312.264 (C) Booklet Drawer Broken Fault             | 2-78 |
| 312.265 (C) Booklet Knite Home Sensor Off Fault     | 2-78 |
| 312.266 (C) Booklet Compiler No Paper Sensor Fault  | 2-79 |
| 312.269 (C) Booklet Sub-CPU Communications Fault    | 2-80 |
| 312.282 (C) Eject Clamp Home Sensor Off Fault       | 2-81 |
| 312.283 (C) Set Clamp Home Sensor On Fault          | 2-81 |
| 312.284 (C) Set Clamp Home Sensor Off Fault         | 2-82 |
| 312.286 (C) Decurler Cam Home Sensor On Fault       | 2-82 |
| 312.287 (C) Decurler Cam Home Sensor Off Fault      | 2-83 |
| 312.291 (C) Stapler Fault                           | 2-83 |
| 312.295 (C) Stapler Move Position Sensor On Fault   | 2-84 |
| 312.296 (C) Stapler Move Position Sensor Off Fault  | 2-84 |
| 312.300 (C) Eject Cover Open                        | 2-85 |
| 312.302 (C) Finisher Front Door Interlock Open      | 2-85 |
| 312.303 (C) H-Transport Cover Open                  | 2-86 |
| 312.307 (C) Booklet Drawer Set Fault                | 2-86 |
| 312.334 (C) Download Mode Failure                   | 2-87 |
| 312.350 (C) Finisher Communication                  | 2-87 |
| 312,900 (C) Paper at Buffer Path Sensor             | 2-88 |
| 312.901 (C) Paper at H-Transport Entrance Sensor    | 2-88 |
| 312.902 (C) Paper at H-Transport Exit Sensor        | 2-89 |
| 312 903 (C) Paper at Compiler Exit Sensor           | 2-80 |
| 312 905 (C) Paper at Compiler Tray No Paper Sensor  | 2-00 |
| 312 906 (C) Paper at H-Transport Evit Soneor        | 2.00 |
| 312 007 (C) Paper at Ton Tray Exit Sansor           | 2-30 |
| 512.307 (0) Taper at 10p Tray Exit Sensor           | 2-91 |

| 312.910 (C) Staple Ready Sensor Fault                       | 2-91  |
|-------------------------------------------------------------|-------|
| 312.916 (C) Stapler NG                                      | 2-92  |
| 312.920 (C) Paper at Gate Sensor (Top Tray Job)             | 2-92  |
| 312.921 (C) Paper at Gate Sensor (Compiler Path Job)        | 2-93  |
| 312.922 (C) Paper at Gate Sensor (Buffer Path Job)          | 2-93  |
| 312.925 (C) Stacker Lower Safety Warning                    | 2-94  |
| 312.932 (C) Paper Remain at Gate Sensor (Compiler Path Job) | 2-94  |
| 312.935 (C) Paper at Transport Entrance Sensor              | 2-95  |
| 312.936 (C) Paper Remain In Booklet Sensor                  | 2-95  |
| 312.944 (C) Stacker Set Over Full                           | 2-96  |
| 312.945 (C) Low Staples                                     | 2-96  |
| 312.946 (C) Top Tray Full                                   | 2-97  |
| 312.948 (C) Puncher Waste Bin Nearly Full                   | 2-97  |
| 312.949 (C) Puncher Waste Bin Open                          | 2-98  |
| 312.959 (C) Full Stack Detected                             | 2-98  |
| 312.960 (C) Full Stack Detected                             | 2-99  |
| 312.961 (C) Mix Stack Detected                              | 2-99  |
| 312.978 (C) Booklet Stapler NG                              | 2-100 |
| 312.983 (C) Booklet Tray Full was Detected                  | 2-101 |
| 312.984 (C) Booklet Low Staple F                            | 2-101 |
| 312.989 (C) Booklet Low Staple R                            | 2-102 |

#### Chain 312 - Advanced Finisher

| 313.210 (SB) Booklet Staple Move Home Sensor On            | 2-103 |
|------------------------------------------------------------|-------|
| 313.211 (SB) Booklet Staple Move Home Sensor Off           | 2-104 |
| 313.212 (SB) Booklet Staple Move Position Sensor On Fault  | 2-105 |
| 313.213 (SB) Booklet Staple Move Position Sensor Off Fault | 2-106 |
| 313.220 (SB) Booklet Creaser Detect Fault                  | 2-107 |
| 313.306 (SB) Booklet Safety Switches Open                  | 2-107 |
| 313.307 (SB) Booklet Cover Open                            | 2-108 |

#### Chain 313 - Professional Finisher

| 313.902 (C) Paper Remains at Booklet Compiler No Paper Sensor | 2-109 |
|---------------------------------------------------------------|-------|
| 313.903 (C) Paper Remains at Booklet Folder Roll Exit Sensor  | 2-109 |

#### Chain 324 - Advanced Finisher

| 324.916 (SB) Mix Stack Full                           | 2-111 |
|-------------------------------------------------------|-------|
| 324.917 (SB) Stacker Tray Staple Set Over Limit       | 2-111 |
| 324.926 (SB) Punch Box Set Fail                       | 2-112 |
| 324.928 (SB) Scratch Sheet Compile                    | 2-112 |
| 324.963 (SB) Punch Dust Box Full                      | 2-113 |
| 324.976 (SB) Staple NG                                | 2-113 |
| 324.977 (SB) Stapler Feed Ready Fail                  | 2-114 |
| 324.978 (SB) Booklet Front Stapler or Rear Stapler NG | 2-114 |
| 324.979 (SB) Stapler Near Empty                       | 2-115 |
| 324.980 (SB) Stacker Tray Full Stack                  | 2-115 |
| 324.982 (SB) Stacker Lower Safety Warning             | 2-116 |
| 324.984 (SB) Booklet Low Staple F                     | 2-116 |
| 324.989 (SB) Booklet Low Staple R                     | 2-117 |
|                                                       |       |

#### Chain 341 - Electrical

| 341.310 IM Logic Fault            | 2-119 |
|-----------------------------------|-------|
| 341.316 IH Driver Interface Fault | 2-119 |

| 341.317 MCU IH Interface Fault        | 2-120 |
|---------------------------------------|-------|
| 341.325/ 341.330 MCU PWB F2 Open      | 2-120 |
| 341.326/ 341.331 MCU PWB F3 Open      | 2-121 |
| 341.327/ 341.332 MCU PWB F4 Open      | 2-121 |
| 341.328/ 341.333 MCU PWB F5 Open      | 2-122 |
| 341.340 MCU NVM (EEPROM) Data Fault   | 2-122 |
| 341.341 MCU NVM (EEPROM) Access Fault | 2-123 |
| 341.342 MCU NVM (EEPROM) Buffer Fault | 2-123 |
| 341.345 MD PWB F2 Open                | 2-124 |
| 341.346 MD PWB F3 Open                | 2-124 |
| 341.347 Serial I/O Fault              | 2-125 |
| 341.348 MD PWB F4 Open                | 2-125 |
| 341.349 MD PWB F6 Open                | 2-126 |
| 341.350 MD PWB F7 Open                | 2-126 |
| 341.351 MD Detect Fault               | 2-127 |
| 341.352 MD PWB F5 Open                | 2-127 |
| 341.353 MD PWB F8 Open                | 2-128 |
| 341.354 MD PWB F9 Open                | 2-128 |
| 341.355 MD PWB F10 Open               | 2-129 |
| 341.356 MD PWB F11 Open               | 2-129 |
| 341.357 MD PWB F12 Open               | 2-130 |
| 341.358 MD PWB F13 Open               | 2-130 |
| 341.359 MD PWB F14 Open               | 2-131 |
| 341.360 MD PWB F15 Open               | 2-131 |
| 341.361 MD PWB F16 Open               | 2-132 |
| 341.368 MCU-SW Firmware Mismatch      | 2-132 |
| 341.369 MD Type Mismatch              | 2-133 |
|                                       |       |

#### Chain 342 - NOHAD

| 342.320 Drum Y, M, C Motor Fail       | 2-135 |
|---------------------------------------|-------|
| 342.323 Drum K Motor Fail             | 2-135 |
| 342.324 IBT Motor Fail                | 2-136 |
| 342.325 Main Motor Fail               | 2-136 |
| 342.330 IH Exhaust Fan Fail           | 2-137 |
| 342.332 IH Intake Fan Fail            | 2-138 |
| 342.334 IBT Fan Fail                  | 2-138 |
| 342.335 Process 1 Fan Fail            | 2-139 |
| 342.336 Process 2 Fan Fail            | 2-139 |
| 342.338 LVPS Front Fan Fail           | 2-140 |
| 342.340 Cartridge Fan Fail            | 2-140 |
| 342.341 M HVPS Fan Fail               | 2-141 |
| 342.342 Suction Fan Fail              | 2-141 |
| 342.343 Rear Bottom Fan Fail          | 2-142 |
| 342.344 C Exit Fan Fail               | 2-142 |
| 342.400 Deodorant Filter Life End     | 2-143 |
| 342.604 NOHAD Temperature Sensor Fail | 2-143 |
| 342.609 LH Fan Fail                   | 2-144 |
| Chain 345                             |       |

| 345.313 ENG_LOGIC_FAIL                | 2-146 |
|---------------------------------------|-------|
| 345.321 MK_Panel_NG                   | 2-147 |
| 345.322 MK_Pitch_NG                   | 2-147 |
| 345.331 MK_MKIF_MSG_Reject            | 2-148 |
| 345.332 MK_MMIF_MSG_Reject            | 2-148 |
| 345.350 MK_Emergency_Over_Wait        | 2-149 |
| 345.351 MK_Emergency_No_Timer         | 2-149 |
| 345.352 MK_Emergency_Enforced_Stop    | 2-150 |
| 345.370 LPH Power On Fault Multi      | 2-150 |
| 345.371 LPH Download Data Fault Multi | 2-151 |
| 345.372 LPH Mismatch Fault Multi      | 2-151 |
| 345.373 LPH Read Fault Multi          | 2-152 |
| 345.374 LPH Write Fault Multi         | 2-152 |
| 345.375 LPH Act Fault Multi           | 2-153 |
| 345.376 LPH PLL Lock Fault Multi      | 2-154 |

#### Chain 347

| 347.211 Exit 1 OCT Home Fault        | 2-155 |
|--------------------------------------|-------|
| 347.212 Exit 2 OCT Home Fault        | 2-155 |
| 347.213 Finisher Kind Mismatch       | 2-156 |
| 347.216 Finisher Communication Fault | 2-156 |
| 347.320 ALL Destination Tray Broken  | 2-157 |

#### Chain 361 - LPH

| 361.350 LPH Power On Fault Y      | 2-159 |
|-----------------------------------|-------|
| 361.351 LPH Power On Fault M      | 2-159 |
| 361.352 LPH Power On Fault C      | 2-160 |
| 361.353 LPH Power On Fault K      | 2-160 |
| 361.354 LPH Download Data Fault Y | 2-161 |
| 361.355 LPH Download Data Fault M | 2-161 |
| 361.356 LPH Download Data Fault C | 2-162 |
| 361.357 LPH Download Data Fault K | 2-162 |
| 361.358 LPH Mismatch Fault Y      | 2-163 |
| 361.359 LPH Mismatch Fault M      | 2-163 |
| 361.360 LPH Mismatch Fault C      | 2-164 |
| 361.361 LPH Mismatch Fault K      | 2-164 |
| 361.362 LPH Read Fault Y          | 2-165 |
| 361.363 LPH Read Fault M          | 2-165 |
| 361.364 LPH Read Fault C          | 2-166 |
| 361.365 LPH Read Fault K          | 2-166 |
| 361.366 LPH Write Fault Y         | 2-167 |
| 361.367 LPH Write Fault M         | 2-167 |
| 361.368 LPH Write Fault C         | 2-168 |
| 361.369 LPH Write Fault K         | 2-168 |
| 361.370 LPH Act Fault Y           | 2-169 |
| 361.371 LPH Act Fault M           | 2-169 |
| 361.372 LPH Act Fault C           | 2-170 |
| 361.373 LPH Act Fault K           | 2-170 |
| 361.374 LPH Chip Fault Y          | 2-171 |
| 361.375 LPH Chip Fault M          | 2-171 |
| 361.376 LPH Chip Fault C          | 2-172 |
| 361.377 LPH Chip Fault K          | 2-172 |
|                                   |       |

Phaser 7800 Service Manual

| 361.378 LPH Ltrg Fault Y             | 2-173 |
|--------------------------------------|-------|
| 361.379 LPH Ltrg Fault M             | 2-173 |
| 361.384 LPH Ltrg Fault C             | 2-174 |
| 361.385 LPH Ltrg Fault K             | 2-174 |
| 361.386 LPH PLL Lock Fault Y         | 2-175 |
| 361.387 LPH PLL Lock Fault M         | 2-175 |
| 361.388 LPH PLL Lock Fault C         | 2-176 |
| 361.389 LPH PLL Lock Fault K         | 2-176 |
| 361.390 LPH FFC Connect Posi Fault Y | 2-177 |
| 361.391 LPH FFC Connect Posi Fault M | 2-177 |
| 361.392 LPH FFC Connect Posi Fault C | 2-178 |
| 361.393 LPH FFC Connect Posi Fault K | 2-178 |
| 361.394 LPH FFC Connect Nega Fault Y | 2-179 |
| 361.395 LPH FFC Connect Nega Fault M | 2-179 |
| 361.396 LPH FFC Connect Nega Fault C | 2-180 |
| 361.397 LPH FFC Connect Nega Fault K | 2-180 |
| 361.398 BITZ1 Initialize Fault       | 2-181 |
| 361.399 BITZ2 Initialize Fault       | 2-181 |
| 361.610 Bitz1 CONTIF Fault           | 2-182 |
| 361.611 Bitz2 CONTIF Fault           | 2-182 |

### Chain 371 - Tray 2

| 371.105 Reg Sensor On Jam (Tray2/3/4/5) | 2-183 |
|-----------------------------------------|-------|
| 371.210 Tray 2 Lift Up Fault            | 2-183 |
| 371.212 Tray 2 Paper Size Sensor Broken | 2-184 |
| 371.940 Tray 5 Lift Up NG               | 2-184 |

### Chain 372 - Tray 3

| 372.101 Tray 3 Miss Feed                    | 2-185 |
|---------------------------------------------|-------|
| 372.102 Feed Out Sensor 3 On Jam (Tray 3/4) | 2-186 |
| 372.210 Tray 3 Lift Up Fault                | 2-186 |
| 372.212 Tray 3 Paper Size Sensor Broken     | 2-187 |
| 372.900 Tray 3 Feed Out Sensor Static Jam   | 2-188 |
| 372.940 Tray 3 Lift Up NG                   | 2-188 |

### Chain 373 - Tray 4

| 373.101 Tray 4 Miss Feed                  | 2-189 |
|-------------------------------------------|-------|
| 373.102 Feed Out Sensor 3 On Jam (Tray 4) | 2-190 |
| 373.210 Tray 4 Lift Up Fault              | 2-190 |
| 373.212 Tray 4 Paper Size Sensor Broken   | 2-191 |
| 373.900 Tray 4 Feed Out Sensor Static Jam | 2-192 |
| 373.940 Tray 4 Lift Up NG                 | 2-192 |

### Chain 374 - Tray 5

| 374.101 Tray 5 Miss Feed                  | 2-193 |
|-------------------------------------------|-------|
| 374.210 Tray 5 (3TM) Lift Up Fault        | 2-194 |
| 374.212 Tray 5 Paper Size Sensor Broken   | 2-195 |
| 374.900 Tray 5 Feed Out Sensor Static Jam | 2-196 |
| 374.940 Tray 5 Lift Up NG                 | 2-196 |
|                                           |       |

### Chain 375 - Tray 1

| 375.100 Tray 1 Miss Feed               | 2-197 |
|----------------------------------------|-------|
| 375.103 Tray 1 Feed Out Sensor Off Jam | 2-198 |

| 375.135 Reg Sensor On Jam (Tray 1)  | 2-198 |
|-------------------------------------|-------|
| 375.212 Tray 1 Nudger Up Down Fault | 2-199 |

### Chain 377

| 377.101 Reg Sensor Off Jam                | 2-201 |
|-------------------------------------------|-------|
| 377.103 Exit Sensor 1 Off Jam             | 2-201 |
| 377.104 Exit Sensor 1 Off Jam (Too Short) | 2-202 |
| 377.105 Exit Sensor 2 Off Jam             | 2-202 |
| 377.106 Exit Sensor 1 On Jam              | 2-203 |
| 377.109 Exit Sensor 2 On Jam              | 2-203 |
| 377.110 POB Sensor On Jam                 | 2-204 |
| 377.130 Reg Sensor On Jam (Duplex Direct) | 2-204 |
| 377.131 Duplex Wait Sensor On Jam         | 2-205 |
| 377.211 Tray Module Kind Mismatch         | 2-205 |
| 377.212 Tray Module Reset Fault           | 2-206 |
| 377.214 Tray Module Logic Fault           | 2-206 |
| 377.215 Tray Module Communication Fault   | 2-207 |
| 377.300 Front Cover Interlock Open        | 2-207 |
| 377.301 L/H Cover Interlock Open          | 2-208 |
| 377.305 Tray Module L/H Cover Open        | 2-208 |
| 377.307 Duplex Cover Open                 | 2-209 |
| 377.308 L/H High Cover Open               | 2-209 |
| 377.314 P/H Module Logic Fault            | 2-210 |
| 377.320 All Feed Tray Broken              | 2-210 |
| 377.602 Transparency Sensor Fault         | 2-211 |
| 377.900 Reg Sensor Static Jam             | 2-211 |
| 377.901 Exit Sensor 1 Static Jam          | 2-212 |
| 377.902 Exit Sensor 2 Static Jam          | 2-212 |
| 377.903 POB Sensor Static Jam             | 2-213 |
| 377.907 Duplex Wait Sensor Static Jam     | 2-213 |

### Chain 378

| 378.210 Tray 4 (TTM) Lift Failure | 2-215 |
|-----------------------------------|-------|
| 378.211 Tray 5 (TTM) Lift Failure | 2-216 |
| 378.945 TTM Tray 4 Lift NG        | 2-217 |
| 378.946 TTM Tray 5 Lift NG        | 2-217 |

### Chain 389

| 389.600 RC Sample Lateral Fail-A1.389.601 RC Sample Block Fail-A1-In.389.603 RC Sample Block Fail-A1-Out.389.604 RC Sample Block Fail-B+#1-In389.606 RC Sample Block Fail-B-#1-Out.389.607 RC Sample Block Fail-B-#2-In389.609 RC Sample Block Fail-B-#2-Out.389.610 RC Sample Block Fail-B-#3-In389.612 RC Sample Block Fail-B-#3-Out.389.613 RC Sample Block Fail-B-#4-In389.615 RC Sample Block Fail-B-#4-Out. | 2-219<br>2-220<br>2-220<br>2-221<br>2-222<br>2-223<br>2-224<br>2-225<br>2-226<br>2-226<br>2-227 |
|----------------------------------------------------------------------------------------------------|-------------------------------------------------------------------------------------------------|
| <ul> <li>389.612 RC Sample Block Fail-B-#3-Out.</li> <li>389.613 RC Sample Block Fail-B-#4-In</li> <li>389.615 RC Sample Block Fail-B-#4-Out.</li> <li>389.616 RC Data Over Flow Fail</li> <li>389.617 RC Lead Regi Over Range Fail.</li> <li>389.625 RC Data Linearity Fail Y.</li> </ul>                                                                                                    | 2-225<br>2-226<br>2-227<br>2-228<br>2-229<br>2-230                                              |

| 389.626 RC Data Linearity Fail M | 2-230 |
|----------------------------------|-------|
| 389.627 RC Data Linearity Fail C | 2-231 |
| 389.628 RC Data Linearity Fail K | 2-231 |

### Chain 391

| 391.313 CRUM ASIC Communication Fault      | 2-233 |
|--------------------------------------------|-------|
| 391.400 Waste Toner Bottle Near Full       | 2-233 |
| 391.401 Drum Cartridge K Near Life         | 2-234 |
| 391.402 Drum Cartridge K Life Over         | 2-234 |
| 391.411 Drum Cartridge Y Near Life         | 2-235 |
| 391.421 Drum Cartridge M Near Life         | 2-235 |
| 391.431 Drum Cartridge C Near Life         | 2-236 |
| 391.480 Drum Cartridge Y Life Over         | 2-236 |
| 391.481 Drum Cartridge M Life Over         | 2-237 |
| 391.482 Drum Cartridge C Life Over         | 2-237 |
| 391.910 Waste Toner Bottle Not In Position | 2-238 |
| 391.911 Waste Toner Bottle Full            | 2-238 |
| 391.913 Drum Cartridge K Life End          | 2-239 |
| 391.914 Drum CRUM K Communication Fault    | 2-239 |
| 391.915 Drum CRUM K Data Broken            | 2-240 |
| 391.916 Drum CRUM K Data Mismatch          | 2-240 |
| 391.917 Drum CRUM Y Communication Fault    | 2-241 |
| 391.918 Drum CRUM M Communication Fault    | 2-241 |
| 391.919 Drum CRUM C Communication Fault    | 2-242 |
| 391.921 Drum CRUM K Not In Position        | 2-242 |
| 391.927 Drum CRUM Y Not In Position        | 2-243 |
| 391.928 Drum CRUM M Not In Position        | 2-243 |
| 391.929 Drum CRUM C Not In Position        | 2-244 |
| 391.940 Drum CRUM Y Data Broken            | 2-244 |
| 391.941 Drum CRUM C Data Broken            | 2-245 |
| 391.942 Drum CRUM C Data Broken            | 2-245 |
| 391.943 Drum CRUM Y Data Mismatch          | 2-246 |
| 391.944 Drum CRUM M Data Mismatch          | 2-246 |
| 391.945 Drum CRUM C Data Mismatch          | 2-247 |

### Chain 392

| 392.312 ATC Fault [Y]            | 2-249 |
|----------------------------------|-------|
| 392.313 ATC Fault [M]            | 2-249 |
| 392.314 ATC Fault [C]            | 2-250 |
| 392.315 ATC Fault [K]            | 2-250 |
| 392.649 ADC Shutter Open Fault   | 2-251 |
| 392.650 ADC Shutter Close Fault  | 2-251 |
| 392.651 ADC Sensor Fault         | 2-252 |
| 392.657 ATC Amplitude Fault [Y]  | 2-252 |
| 392.658 ATC Amplitude Fault [M]  | 2-253 |
| 392.659 ATC Amplitude Fault [C]  | 2-253 |
| 392.660 ATC Amplitude Fault [K]  | 2-254 |
| 392.661 Temperature Sensor Fault | 2-254 |
| 392.662 Humidity Sensor Fault    | 2-255 |
| 392.665 ATC Average Fault [Y]    | 2-255 |
| 392.666 ATC Average Fault [M]    | 2-256 |
| 392.667 ATC Average Fault [C]    | 2-256 |

| 392.668 ATC Average Fault [K]    | 2-257 |
|----------------------------------|-------|
| 392.670 ADC Patch Fault [Y]      | 2-257 |
| 392.671 ADC Patch Fault [M]      | 2-258 |
| 392.672 ADC Patch Fault [C]      | 2-258 |
| 392.673 ADC Patch Fault [K]      | 2-259 |
| 392.675 ADC Mini Setup Fault [Y] | 2-259 |
| 392.676 ADC Mini Setup Fault [M] | 2-260 |
| 392.677 ADC Mini Setup Fault [C] | 2-260 |
| 392.678 ADC Mini Setup Fault [K] | 2-261 |

#### Chain 393

| 393.314 Y Disp Motor Fault               | 2-263 |
|------------------------------------------|-------|
| 393.315 M Disp Motor Fault               | 2-263 |
| 393.316 C Disp Motor Fault               | 2-264 |
| 393.317 K Disp Motor Fault               | 2-264 |
| 393.324 Dev Y, M, C Motor Fault          | 2-265 |
| 393.400 Y Toner Cartridge Near Empty     | 2-265 |
| 393.423 M Toner Cartridge Near Empty     | 2-266 |
| 393.424 C Toner Cartridge Near Empty     | 2-266 |
| 393.425 K Toner Cartridge Near Empty     | 2-267 |
| 393.912 K Toner Cartridge Empty          | 2-267 |
| 393.916 Toner K CRUM Not In Position     | 2-268 |
| 393.924 Toner K CRUM Communication Fault | 2-268 |
| 393.925 Toner K CRUM Data Broken Fault   | 2-269 |
| 393.926 Toner K CRUM Data Mismatch Fault | 2-270 |
| 393.927 Toner Y CRUM Communication Fault | 2-271 |
| 393.941 Toner M CRUM Communication Fault | 2-271 |
| 393.942 Toner C CRUM Communication Fault | 2-272 |
| 393.943 Toner Y CRUM Communication Fault | 2-272 |
| 393.950 Toner Y CRUM Data Broken Fault   | 2-273 |
| 393.951 Toner M CRUM Data Broken Fault   | 2-273 |
| 393.952 Toner C CRUM Data Broken Fault   | 2-274 |
| 393.960 Toner Y CRUM Data Mismatch Fail  | 2-274 |
| 393.961 Toner M CRUM Data Mismatch Fail  | 2-275 |
| 393.962 Toner C CRUM Data Mismatch Fail  | 2-276 |
| 393.970 Toner Y CRUM Not In Position     | 2-277 |
| 393.971 Toner M CRUM Not In Position     | 2-278 |
| 393.972 Toner C CRUM Not In Position     | 2-278 |

### Chain 394

| 394.300 IBT Front Cover Open          | 2-279 |
|---------------------------------------|-------|
| 394.320 1st BTR Contact/Retract Fault | 2-279 |
| 394.323 2nd BTR Contact/Retract Fault | 2-280 |
| 394.324 Belt Home Fail Too Long       | 2-280 |
| 394.417 IBT Unit Near End Warning     | 2-281 |
| 394.418 IBT CLN Unit Near End Warning | 2-281 |
| 394.419 2nd BTR Unit Near End Warning | 2-282 |
| 394.420 IBT Unit End Warning          | 2-282 |
|                                       |       |

### **Other Faults**

| AC Power         | 2-283 |
|------------------|-------|
| STBY +5VDC Power | 2-283 |

| 2-284 |
|-------|
| 2-284 |
| 2-285 |
| 2-286 |
| 2-286 |
| 2-287 |
| 2-288 |
| 2-289 |
| 2-290 |
| 2-290 |
| 2-291 |
| 2-291 |
| 2-292 |
|       |

## Introduction

This chapter describes error messages and numeric codes displayed on the Control Panel or listed on the Error History page. These error indications serve as the entry point into the troubleshooting process.

Troubleshooting of problems not directly indicated by or associated with an error message or Chain Link code is covered in Chapter 6 - General Troubleshooting. Print quality problems are covered in Chapter 3 - Image Quality.

The printer tracks and reports errors in a number of ways. The two types of error reporting discussed in this section include:

- Error messages and Chain Link codes display on the Control Panel
- Engine (fatal) and Jam Error logs display on the Control Panel or listed on the Error History Report

## 309.006.00 2nd BTR Unit (Transfer Roller) End Warning

The 2nd BTR must be replaced.

#### Procedure

**NOTE:** When turning the power Off, turn Off the Power Switch first and then the Main Power Switch.

- 1. Replace the 2nd BTR Assembly (REP 14.2).
- 2. Reset the Transfer Roller (Printer Control Panel menu > Printer > Tools > Setup > Service Tools > Reset HFSI Counters.
- 3. Select Transfer Roller.
- 4. Touch Reset Counter.
- 5. After the reset is complete, the display returns to the previous screen with new life counter information for the reset component.
- 6. Touch the Back Arrow to return to the Service Tools menu.

## 309.607.00 IBT CLN Unit End Warning

The IBT Cleaner needs to be replaced soon.

### Procedure

**NOTE:** When turning the power Off, turn Off the Power Switch first and then the Main Power Switch.

- 1. Replace the IBT Belt Cleaner Assembly (REP 6.1).
- 2. Reset the Transfer Roller (Printer Control Panel menu > Printer > Tools > Setup > Service Tools > Reset HFSI Counters.
- 3. Select Belt Cleaner.
- 4. Touch Reset Counter.
- 5. After the reset is complete, the display returns to the previous screen with new life counter information for the reset component
- 6. Touch the **Back Arrow** to return to the Service Tools menu.

## 309.608 1/2/3/4 Yellow/ Magenta/ Cyan/ Black Developer Housing/ Developer Beads End of Life

The Yellow/ Magenta/ Cyan/ Black Developer Housing Developer Beads has reached the end of its life span.

### **Initial Actions**

The rated life of the developer housing and beads is 480K prints. If this fault occurs at an unexpected time or if this fault does not occur at expected timing, check the following:

- 1. Check the HFSI counter for the developer or beads corresponding to the chain link displayed.
  - From the Control Menu menu, select Printer > Tools > Setup > Service Tools > Service Diagnostics > Maintenance > dc135 (dc135 CRU/HFSI Status and Reset).
  - Select Reset HFSI > Developer X Counters.

If the message is premature, reset the Developer life counter, perform the following procedure.

### Procedure

- 1. Replace the effected Developer (REP 5.7) and beads (REP 5.9). Reset the HFSI counter for the Developer(s) that was replaced in.
- 2. From the Control Menu, select Printer > Tools > Setup > Service Tools > Service Diagnostics > Maintenance > dc135 (dc135 CRU/HFSI Status and Reset).

**NOTE:** Check the remaining life on the other Developers. If they are also near the end of their life, all developers and beads near end of life should be replaced on the same service call.

## 309.609 Tray 1 (MPT)/ 2/ 3/ 4/ 5 Feed/ Retard/ Nudge Roll

The Tray 1/2/3/4/5 Feed/ Retard/ Nudge Roll has reached the end of life.

### Procedure

If this fault occurs at an unexpected time or if this fault does not occur at expected timing, check steps 4 and 5 in the notes.

- 1. Replace the Feed/ Retard/ Nudge Rollers following the appropriate REP:
  - 309-609-1: Tray 1(MPT) (REP 13.6)
  - 309-609-2: Tray 2 (REP 9.7)
  - 309-609-3: Tray 3, 3TM (REP 10.6), TTM (REP 11.7)
  - 309-609-4: Tray 4, 3TM (REP 10.6), TTM (REP 11.7)
  - 309-609-5: Tray 5, 3TM (REP 10.6), TTM (REP 11.8)
- Reset the HFSI counter for the tray the rollers were replaced in. From the Control Panel menu, select Printer > Tools > Setup > Service Tools > Reset HFSI > Feed Rollers X Counters.
- 3. HFSI counters can be accessed through Service Diagnostics in dc135 CRU/HFSI Status and Reset to determine life remaining.
- **NOTE:** 1. If the retard roller is being replaced for multi-pick failures and the failures continue with the new retard roller, replace the friction clutch PL 9.5 item 19 or, for Tray 1/MPT, PL13.4 item 5.
- 2. If the Tray 1/MPT Pick Roller is replaced for pick failures and the failures continue with the new Roller, replace the Oneway Clutch (PL 13.3 Item 14 & PL 13.3 Item 15).
- 3. The Tray 1/MPT Feed/ Retard/ Nudge Rollers are a different part than the Feed/ Retard/ Nudge Rollers for Trays 2, 3, 4, 5. The surface texture is different because the Tray1/MPT Rollers rotate in a direction opposite that of the other trays.
- 4. Feed Roller life for Tray 1/MPT is 100K feeds. If this fault occurs before 100K feeds, just reset the HFSI counter.
- 5. Feed Roller life for Trays 2, 3, 4, 5 is 300K feeds. If this fault occurs before 300K feeds, just reset the HFSI counter.

## 309.612.00 Fuser EOL

The Fuser has reached the end of life.

### Procedure

The rated life of the fuser is 360K letter/A4 prints. If this fault occurs at an unexpected time or a replacement fuser does not reset the EOL message, check the following:

#### **Condition 1 - Existing Fuser**

- 1. If this fault occurs prematurely, check the HFSI counter for the fuser corresponding to the status chain link displayed.
  - From the Control Panel menu, select Printer > Tools > Setup > Service Tools > Service Diagnostics > Maintenance > dc135 (dc135 CRU/HFSI Status and Reset).
  - Select Reset HFSI > Fuser Counters.

If the message is premature, reset the fuser life counter, otherwise perform the following procedure.

#### **Condition 2 - New Fuser**

The customer could be trying to use a Fuser that was installed briefly in the printer for troubleshooting purposes. If this is the case the new Fuser fuse would have been blown and the printer can't sense that the Fuser is a new replacement.

 In this case the Fuser life can be reset: From the Control Panel menu, select Printer > Tools > Setup > Service Tools > Service Diagnostics > Maintenance > dc135 (dc135 CRU/HFSI Status and Reset). Select Reset HFSI > Fuser Counters.

## 309.613.00 IBT Unit End Warning

The IBT Assembly must be replaced.

### Procedure

**NOTE:** When turning the power Off, turn Off the Power Switch first and then the Main Power Switch.

- 1. Replace the IBT Assembly (REP 6.2).
- 2. Clear dc135 CRU/HFSI Status and Reset [954-820] (IBT Unit).

## 309.670.00 Suction Filter EOL

The Suction Filter has reached the end of life.

### Procedure

1. Replace the Suction Filter (REP 4.11).

## 310.329 Fuser Cut Fail

#### BSD-ON: BSD 10.5 Fusing Heat Control (3 of 3)

After the fuser is replaced with new one, the fuse (fuse1) did not change to Open state in 1 sec.

**NOTE:** When turning the power Off, turn Off the Power Switch first and then the Main Power Switch.

#### **Initial Actions**

• Turn the power Off and check whether the Fuser Assembly is installed properly (REP 7.1). Power back on and if the error has not cleared, follow the procedure.

### Procedure

Remove the Fuser Assembly (REP 7.1) and check the resistance between pins A1 and A2 on the Fuser Assembly. **Is the readying ~0 ohms?** 

```
Y N
```

Check the wiring between DJ600-A10 and J431-2 on the MCU PWB. Is the resistance  ${\rm ~~0~ohms?}$ 

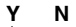

Repair the wiring.

Is the voltage between DJ600 A11 (+) and the GND (-) +3.3VDC?

```
Y N
```

Is the voltage between J431-1 (+) and the GND (-) +3.3VDC?

ΥN

Repair the wiring

Replace the MCU PWB (REP 18.5).

Replace the MCU PWB (REP 18.5).

Replace the MCU PWB (REP 18.5).

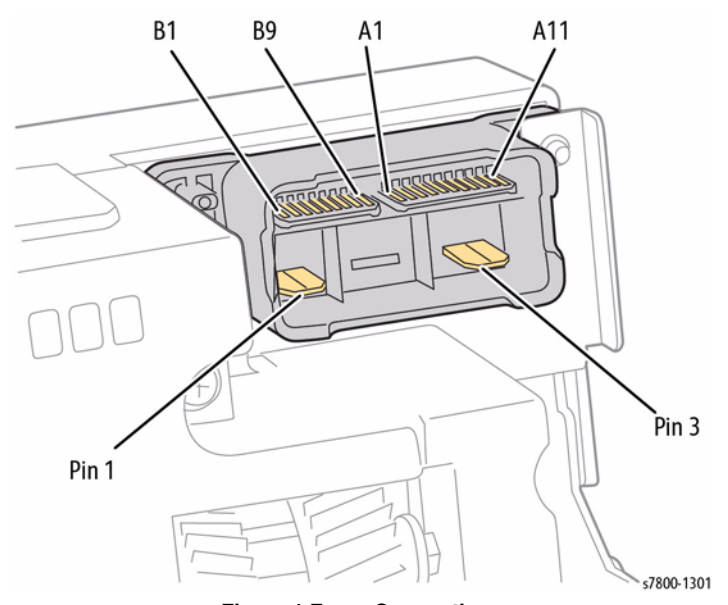

Figure 1 Fuser Connections

### 310.330 Fuser Motor Fault

BSD-ON: BSD 10.1 Fusing Unit Drive Control (1 of 2)

#### BSD-ON: BSD 9.29 1st BTR Contact Retract Control

The Fuser Drive Motor revolution failure was detected.

**NOTE:** When turning the power Off, turn Off the Power Switch first and then the Main Power Switch.

#### **Initial Actions**

- Turn the power Off and check whether the Fuser Assembly is installed properly.
- With the Fuser in closed state, rotate the Roller manually to check for loading.

#### Procedure

Turn the power Off and remove the Rear Upper Cover (REP 19.17). Disconnect the connector P592 of the MD PWB and open the Chassis Assembly (REP 18.1).

Turn the power On and enter Service Diagnostics Menu (Entering Service Diagnostics). Turn On dc330 Component Control [010-006] (Fuser Drive Motor).

#### Does the Fuser Drive Motor rotate?

Y N

Υ

Is the voltage between the Fuser Drive Motor P/J242-1 (+) and the GND (-) +24VDC?

N Go to +24VDC Power RAP.

Go to +24 VDC Fower RAF.

Is the voltage between the Fuser Drive Motor P/J243-1 (+) and the GND (-) +5VDC? Y N

N Go to +5VDC Power.

Turn the power Off and check the connection between the MD PWB P/J525 and the Fuser Drive Motor P/J243 for open circuit, short circuit, and poor contact. If no problems are found, replace the following parts in sequence:

- Fuser Drive Motor (REP 3.3)
- MD PWB (REP 18.6)
- MCU PWB (REP 18.5)

Press the Stop button. Check the operation of dc330 Component Control [094-012] (1st BTR Contact) and dc330 Component Control [094-013] (1st BTR Retract) alternately. **Does** the **Fuser Drive Motor rotate?** 

Y N

Turn the power Off and check the 1st BTR Contact/Retract Gear for blockage or damage.

Turn the power Off and check the connection between the Fuser Drive Motor P/J243-8 and the MD PWB P/J525-A1 for open circuit, short circuit, and poor contact.

If no problems are found, replace the following parts in sequence:

- MD PWB (REP 18.6)
- MCU PWB (REP 18.5)

## 310.360 IH Driver Input High Voltage Fault

BSD-ON: BSD 10.3 Fusing Heat Control (1 of 3)

#### BSD-ON: BSD 1.2 Main Power (2 of 2)

The input voltage of the IH Driver is high voltage (150VAC or higher). (Status code 0x1 is received)

**NOTE:** When turning the power Off, turn Off the Power Switch first and then the Main Power Switch.

#### Procedure

Turn the power Off. Remove the Right Cover (REP 19.15) and remove the Front LVPS Fan (REP 4.2).

Turn the main power On (turn On the Main Power Switch).

Is the voltage between the Main LVPS P/J6-1 and J6-3 100VAC?

ΥN

Go to AC Power RAP.

Turn the main power Off and replace the following parts in sequence:

- IH Drive PWB (REP 18.9)
- MCU PWB (REP 18.5)

## 310.361 IH Driver Input Low Voltage Fault

BSD-ON: BSD 10.3 Fusing Heat Control (1 of 3)

#### BSD-ON: BSD 1.2 Main Power (2 of 2)

The input voltage of the IH Driver is low voltage (80VAC or lower). (Status code 0x2 is received)

**NOTE:** When turning the power Off, turn Off the Power Switch first and then the Main Power Switch.

#### Procedure

Turn the power Off. Remove the Right Cover (REP 19.15) and remove the Front LVPS Fan (REP 4.2).

Turn the main power On (turn On the Main Power Switch).

Is the voltage between the Main LVPS P/J6-1 and P/J6-3 100VAC?

Y N

Go to AC Power RAP.

Turn the main power Off and replace the following parts in sequence:

- IH Driver PWB (REP 18.9)
- MCU PWB (REP 18.5)

### 310.362 IH Driver Surge Fault

BSD-ON: BSD 10.3 Fusing Heat Control (1 of 3)

The IH Driver detected surge. (Status code 0x3 is received)

**NOTE:** When turning the power Off, turn Off the Power Switch first and then the Main Power Switch.

#### **Cause/Action**

- 1. Turn the power Off and On. If the error does not clear, continue to step 2.
- 2. Check the voltage and voltage variation at customer's outlet.
- If the problem was not resolved by turning the power Off then On and no problems were found after checking the voltage and voltage noise at the outlet, replace the IH Driver PWB (REP 18.9).

## 310.363 IGBT Temperature High Fault

#### BSD-ON: BSD 10.3 Fusing Heat Control (1 of 3)

The IGBT Temperature Sensor detected high temperature. (Status code 0x4 is received)

**NOTE:** When turning the power Off, turn Off the Power Switch first and then the Main Power Switch.

#### Procedure

Turn the power Off and remove the Rear Upper Cover (REP 19.17). Disconnect the connector P592 of the MD PWB and open the Chassis Assembly (REP 18.1).

Turn the power On and enter the Service Diagnostics Menu (Entering Service Diagnostics). Turn On dc330 Component Control [042-016] (IH Intake Fan). Is the IH Intake Fan rotating? Y N

Proceed to the 342.332 RAP.

#### Is the IH Exhaust Fan rotating?

Y N

Proceed to the 342.330 RAP.

Press the Stop button.

Turn the power Off and check the connection between the IH Driver P/J530 and the MCU PWB P/J414 for open circuit, short circuit, and poor contact.

If no problems are found, replace the following parts in sequence:

- IH Driver PWB (REP 18.9)
- MCU PWB (REP 18.5)

## 310.364 IGBT Temperature Sensor Fault

BSD-ON: BSD 10.3 Fusing Heat Control (1 of 3)

An open circuit, short circuit, or abnormal change in Sensor value was detected at the IGBT Temperature Sensor. (Status code 0x5 is received)

**NOTE:** When turning the power Off, turn Off the Power Switch first and then the Main Power Switch.

#### **Caution/Action**

- 1. Turn the power Off and On. If the error doesn't clear, go to step 2.
- 2. Turn the power Off and check the connection between the IH Driver P/J530 and the MCU PWB P/J414 for open circuit, short circuit, and poor contact.
- 3. If no problems are found, replace the following parts in sequence:
  - IH Driver PWB (REP 18.9)
  - MCU PWB (REP 18.5)

## 310.367 Input Low Current Fault

#### BSD-ON: BSD 10.3 Fusing Heat Control (1 of 3)

The input current was below the lower limit continuously for the specified time. (Status code 0x8 is received)

**NOTE:** When turning the power Off, turn Off the Power Switch first and then the Main Power Switch.

#### **Initial Actions**

Turn the power Off and remove the Fuser Assembly (REP 7.1). Inspect the Drawer Connector between the Fuser Assembly and the Main Unit (  $\rm DJ600)$  for broken/bent pins, foreign substances, burns, and etc.

#### Procedure

Check the following:

- The relay connector P/J634 for poor contact
- The connection between the IH Driver T60 and the Fuser Assembly DJ600-1 for short circuit and poor contact
- The connection between the IH Driver T61 and the Fuser Assembly DJ600-3 for short circuit and poor contact

If no problems are found, replace the following parts in sequence:

- IH Driver PWB (REP 18.9)
- Fuser Assembly (REP 7.1)
- MCU PWB (REP 18.5)

## 310.368 Encoder Pulse Fault

BSD-ON: BSD 10.1 Fusing Unit Drive Control (1 of 2)

The level change of the Belt Speed Sensor was in less than 1 second. (Status code 0x9 is received)

**NOTE:** When turning the power Off, turn Off the Power Switch first and then the Main Power Switch.

#### **Initial Actions**

- Turn the power Off and remove the Fuser Assembly (REP 7.1). Inspect the Drawer Connector between the Fuser Assembly and the Main Unit ( DJ600) for broken/bent pins, foreign substances, burns, and etc.
- Check whether the MCU PWB connector P/J431 is connected properly.

#### Procedure

Check the following connections for short circuits and poor contacts.

- Between MCU PWB P/J431-12 and Fuser Assembly DJ600-B7
- Between MCU PWB P/J431-13 and Fuser Assembly DJ600-B6
- Between MCU PWB P/J431-14 and Fuser Assembly DJ600-B5

- Fuser Assembly (REP 7.1)
- MCU PWB (REP 18.5)

## **310.369 IH Driver Communication Fault**

#### BSD-ON: BSD 10.1 Fusing Unit Drive Control (1 of 2)

Communication error between the IH Driver and the MCU PWB has occurred. (Status code 0xC is received. Or, communication error between the DD and the IH was detected)

**NOTE:** When turning the power Off, turn Off the Power Switch first and then the Main Power Switch.

#### **Cause/Action**

- 1. Turn the power Off and On. If the error doesn't clear, go to step 2.
- 2. Turn the power Off and check the connection between the MCU PWB P/J414 and the IH Driver PWB P/J530 for open circuit, short circuit, and poor contact.
- 3. If no problems are found, replace the following parts in sequence:
  - IH Driver PWB (REP 18.9)
  - MCU PWB (REP 18.5)

### 310.370 IH Driver Freeze Fault

BSD-ON: BSD 10.1 Fusing Unit Drive Control (1 of 2)

The IH Driver Freeze port became Active (Low). (The CPU of the IH Driver has hanged.)

**NOTE:** When turning the power Off, turn Off the Power Switch first and then the Main Power Switch.

#### **Cause/Action**

- 1. Turn the power Off and On. If the error doesn't clear, go to step 2.
- 2. Turn the power Off and check the connection between the MCU PWB P/J414 and the IH Driver PWB P/J530 for open circuit, short circuit, and poor contact.
- 3. If no problems are found, replace the following parts in sequence:
  - IH Driver PWB (REP 18.9)
  - MCU PWB (REP 18.5)

## **310.371 Heat Belt STS Center Disconnection Fault**

#### BSD-ON: BSD 10.2 Fusing Unit Drive Control (2 of 2)

The open circuit AD value of the Center Thermistor was detected 3 times in a row.

**NOTE:** When turning the power Off, turn Off the Power Switch first and then the Main Power Switch.

#### **Initial Actions**

- Turn the power Off and remove the Fuser Assembly (REP 7.1). Inspect the Drawer Connector between the Fuser Assembly and the Main Unit (DJ600) for broken/bent pins, foreign substances, burns, and etc.
- Check whether the MCU PWB connector P/J431 is connected properly.

#### Procedure

Measure the resistance between Fuser Assembly P600-A7 and P600-A8. Is the resistance infinite?

- Y N
  - Check the following connections for open circuits, short circuits, and poor contacts.
  - Between DJ600-A5 and MCU PWB P/J431-7
  - Between DJ600-A4 and MCU PWB P/J431-8

If no problems are found, replace the MCU PWB (REP 18.5).

Replace the Fuser Assembly (REP 7.1).

## 310.372 Heat Roll STS Center Over Temperature Fault

#### BSD-ON: BSD 10.2 Fusing Unit Drive Control (2 of 2)

The AD value of the Center Thermistor was detected to be higher than the defined value 4 times in a row.

**NOTE:** To clear this Fault, clear the history in NVM (744-001) and then turn the power Off and On. When turning the power Off, turn Off the Power Switch first and then the Main Power Switch.

#### **Initial Actions**

- Turn the power Off and remove the Fuser Assembly (REP 7.1). Check whether foreign substances or paper is wound around the Heat Roll.
- Inspect the Drawer Connector between the Fuser Assembly and the Main Unit ( DJ600) for broken/bent pins, foreign substances, burns, and etc.
- Check whether the MCU PWB connector P/J431 is connected properly.

#### Procedure

Check the following connections for short circuits and poor contacts.

- Between DJ600-A5 and MCU PWB P/J431-7
- Between DJ600-A4 and MCU PWB P/J431-8

- Fuser Assembly (REP 7.1)
- MCU PWB (REP 18.5)

## 310.373 Heat Belt STS Rear Disconnection Fault

#### BSD-ON: BSD 10.5 Fusing Heat Control (3 of 3)

The open circuit AD value of the Rear Thermistor was detected 3 times in a row.

**NOTE:** When turning the power Off, turn Off the Power Switch first and then the Main Power Switch.

#### **Initial Actions**

- Turn the power Off and remove the Fuser Assembly. Inspect the Drawer Connector between the Fuser Assembly and the Main Unit ( DJ600) for broken/bent pins, foreign substances, burns, and etc.
- Check whether the MCU PWB connector P/J431 is connected properly.

#### Procedure

Measure the resistance between Fuser Assembly P600-A9 and P600-A10. Is the resistance infinite?

- Y N
  - Check the following connections for open circuits, short circuits, and poor contacts.
  - Between DJ600-A3 and MCU PWB P/J431-9
  - Between DJ600-A2 and MCU PWB P/J431-10

If no problems are found, replace the MCU PWB (REP 18.5).

Replace the Fuser Assembly (REP 7.1).

## 310.374 Heat Belt STS Rear Over Temperature Fault

#### BSD-ON: BSD 10.5 Fusing Heat Control (3 of 3)

The AD value of the Rear Thermistor was detected to be higher than the defined value 4 times in a row.

**NOTE:** To clear this Fault, clear the history in NVM (744-001) and then turn the power Off and ON. When turning the power Off, turn Off the Power Switch first and then the Main Power Switch.

#### **Initial Actions**

- Turn the power Off and remove the Fuser Assembly. Check whether foreign substances or paper is wound around the Heat Roll.
- Inspect the Drawer Connector between the Fuser Assembly and the Main Unit (DJ600) for broken/bent pins, foreign substances, burns, and etc.
- Check whether the MCU PWB connector P/J431 is connected properly.

#### Procedure

Check the following connections for short circuits and poor contacts.

- Between DJ600-A3 and MCU PWB P/J431-9
- Between DJ600-A2 and MCU PWB P/J431-10

- Fuser Assembly (REP 7.1)
- MCU PWB (REP 18.5)

## 310.375 Heat Belt STS Center Warm Up Time Fault

#### BSD-ON: BSD 10.5 Fusing Heat Control (3 of 3)

When transitioning from the Wait state, the specified Temperature is not reached within the specified time.

- **NOTE:** •This Fault may occur when the temperature in the installation environment is low (10° or lower)
- When turning the power Off, turn Off the Power Switch first and then the Main Power Switch.

#### Procedure

Enter dc122 Fault History. Check whether IH Driver Input Low Voltage Fault has occurred. Has Fault 310.361 occurred?

Y N

Turn the power Off and check the following:

- Remove the Fuser Assembly (REP 7.1). Inspect the Drawer Connector between the Fuser Assembly and the Main Unit (DJ600) for broken/bent pins, foreign sub-stances, burns, and etc.
- The connection between the DJ600-A4/A5 and the MCU PWB P/J431-8/7 for open circuit, short circuit, and poor contact

If no problems are found, replace the following parts in sequence:

- Fuser Assembly (REP 7.1)
- MCU PWB (REP 18.5)

Proceed to the 310.361 RAP.

## 310.376 Heat Belt STS Rear Warm Up Time Fault

### BSD-ON: BSD 10.5 Fusing Heat Control (3 of 3)

When transitioning from the Wait state, the specified Temperature is not reached within the specified time.

- **NOTE:** •This Fault may occur when the temperature in the installation environment is low (10° or lower)
- When turning the power Off, turn Off the Power Switch first and then the Main Power Switch.

### **Cause/Action**

- 1. Turn the power Off and On. If the error does not clear, continue to step 2.
- 2. Turn the power Off and check the following:
  - Remove the Fuser Assembly (REP 7.1). Inspect the Drawer Connector between the Fuser Assembly and the Main Unit (DJ600) for broken/bent pins, foreign substances, burns, and etc.
  - The connection between the DJ600-A2/A3 and the MCU PWB P/J431-10/9 for open circuit, short circuit, and poor contact

- Fuser Assembly (REP 7.1)
- MCU PWB (REP 18.5)

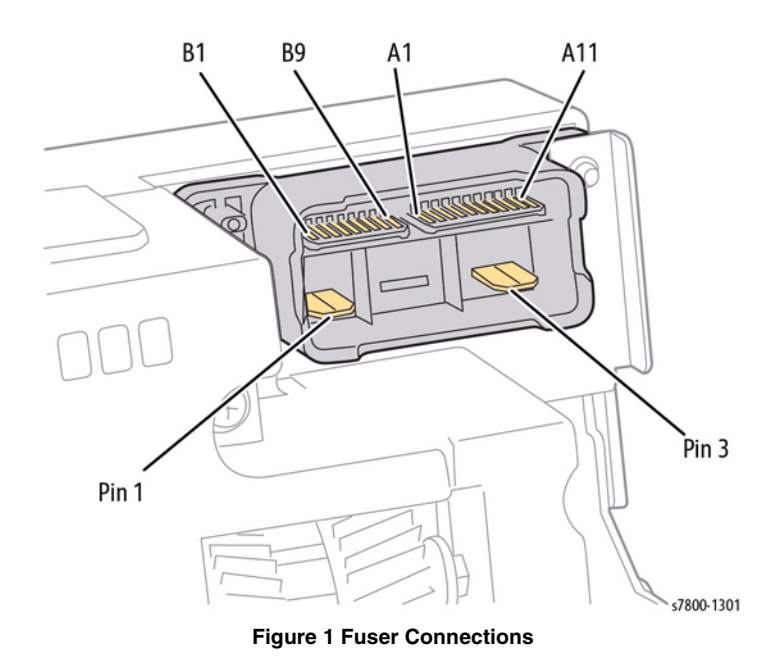

## 310.377 Fuser On Time Fault

#### BSD-ON: BSD 10.5 Fusing Heat Control (3 of 3)

When in Ready or Standby states, the temperature monitor value of the Rear Thermistor did not reach the specified temperature within the specified time after the IH power had turned On.

**NOTE:** When turning the power Off, turn Off the Power Switch first and then the Main Power Switch.

#### **Cause/Action**

- 1. Turn the power Off and On.
- 2. Turn the power Off and check the following:
  - Remove the Fuser Assembly (REP 7.1). Inspect the Drawer Connector between the Fuser Assembly and the Main Unit (DJ600) for broken/bent pins, foreign substances, burns, and etc.
  - The connection between the DJ600-A2/A3 and the MCU PWB P/J431-10/9 for open circuit, short circuit, and poor contact
  - If no problems are found, replace the following parts in sequence:
  - Fuser Assembly (REP 7.1)
  - MCU PWB (REP 18.5)

### 310.378 Heat Belt Rotation Fault

BSD-ON: BSD 10.1 Fusing Unit Drive Control (1 of 2)

The Belt Speed Sensor output has not changed for 500ms or longer after the Fuser Motor On.

**NOTE:** When turning the power Off, turn Off the Power Switch first and then the Main Power Switch.

#### **Cause/Action**

- 1. Turn the power Off and On. If the error does not clear, continue to step 2.
- 2. Turn the power Off and check the following:
  - Remove the Fuser Assembly (REP 7.1). Inspect the Drawer Connector between the Fuser Assembly and the Main Unit (DJ600) for broken/bent pins, foreign substances, burns, and etc.
  - The connection between the DJ600-B7/B6/B5 and the MCU PWB P/J431-12/13/14 for open circuit, short circuit, and poor contact

- Fuser Assembly (REP 7.1)
- MCU PWB (REP 18.5)

## 310.379 Fuser Hot Not Ready Return Time Fault

#### BSD-ON: BSD 10.5 Fusing Heat Control (3 of 3)

The time taken to recover from High Temperature Not Ready state has exceeded the specified time.

**NOTE:** When turning the power Off, turn Off the Power Switch first and then the Main Power Switch.

#### **Cause/Action**

- 1. Turn the power Off and On. If the error does not clear, continue to step 2.
- 2. Turn the power Off and check the following:
  - Remove the Fuser Assembly (REP 7.1). Inspect the Drawer Connector between the Fuser Assembly and the Main Unit (DJ600) for broken/bent pins, foreign substances, burns, and etc.
  - Inspect the connection between the Fuser Assembly DJ600 and the MCU PWB P/ J431 for open circuit, short circuit, and poor contact.
  - If no problems are found, replace the following parts in sequence:
  - Fuser Assembly (REP 7.1)
  - MCU PWB (REP 18.5)

### 310.380 P/Roll Latch Motor Fault

#### BSD-ON: BSD 10.2 Fusing Unit Drive Control (2 of 2)

When in the P/Roll Contact/Retract operation, the Latch Position Sensor detected a Latch position error of the P/Roll.

**NOTE:** When turning the power Off, turn Off the Power Switch first and then the Main Power Switch.

#### **Initial Actions**

- Turn the power Off and check whether the Fuser Assembly is installed properly.
- Remove the Fuser Assembly and check the Drawer Connector between the Fuser Assembly and the Main Unit ( DJ600) for broken/bent pins, foreign substances, burns, and etc.
- Check whether the MCU PWB connector P/J431 is connected properly.

#### Procedure

Turn the power Off and remove the Rear Upper Cover (REP 19.17). Disconnect the connector P592 of the MD PWB and open the Chassis Assembly (REP 18.1).

Turn the power On and enter Service Diagnostics (Entering Service Diagnostics). Turn On dc330 Component Control [010-009] (P/Roll Latch On) and DC330 [010-010] (P/Roll Latch Off) alternately. **Does the Latch Motor rotate?** 

#### Y N

Is the voltage between the MD PWB P/J520-9 (+) and the GND +24VDC?

Y N

Go to +24VDC Power RAP.

Turn the power Off, then measure the Latch Motor wire wound resistance. Disconnect the Latch Motor P/J254, then measure the following resistances.

- Between Latch Motor P/J254 pin-2 and P/J254 pin-6
- Between Latch Motor P/J254 pin-1 and P/J254 pin-5

#### Is the resistance approx. 5.7 Ohm for each? (At 25° C / 77° F)

Y N

Replace the Fuser Assembly (REP 7.1).

Measure the resistance between the disconnected connector P/J254-1/2/5/6 and the Frame.

#### Is the resistance infinite for all?

Y N

Check the wires of the pins with non-infinite resistance for peeled-off coatings and short circuits due to pinching.

- MD PWB (REP 18.6)
- MCU PWB (REP 18.5)

Α

Press the **Stop** button. Turn On dc330 Component Control [010-009] (P/Roll Latch On) and DC330 [010-202] (P/Roll Latch Sensor), as well as DC330 [010-010] (P/Roll Latch Off) and DC330 [010-202] (P/Roll Latch Sensor) alternately.

### Does the display change between Low/High?

Y N

Is the voltage between the MCU PWB P/J431-4 (+) and the GND +1.2VDC? Y N

Press the **Stop** button and turn the power Off.

Remove the Fuser Assembly (REP 7.1) and check the connection between the DJ600-A8/A7 and the MCU PWB P/J431-4/5 for open circuit, short circuit, and poor contact.

If no problems are found, replace the following parts in sequence:

- Fuser Assembly (REP 7.1)
- MCU PWB (REP 18.5)

Press the Stop button and turn the power Off.

Remove the Fuser Assembly and check the connection between the DJ600-A6 and the MCU PWB P/J431-6 for open circuit, short circuit, and poor contact. If no problems are found, replace the following parts in sequence:

- Fuser Assembly (REP 7.1)
- MCU PWB (REP 18.5)

Turn the power Off and check the Latch Motor Gear for wear or damage. If no problems are found, replace the following parts in sequence:

- MCU PWB (REP 18.5)
- MD PWB (REP 18.6)

## 310.381 Fuser Assy Illegal Fault

BSD-ON: BSD 10.5 Fusing Heat Control (3 of 3)

A different type of Fuser Assembly (rapid heating/accumulative heating) was installed.

**NOTE:** When turning the power Off, turn Off the Power Switch first and then the Main Power Switch.

### **Cause/Action**

- 1. Turn the power Off and On. If the error does not clear, continue to step 2.
- 2. Turn the power Off and replace with the correct Fuser Assembly (REP 7.1).

## 310.382 Fuser Thermostat Fault

#### BSD-ON: BSD 10.5 Fusing Heat Control (3 of 3)

The Fuser Assembly Thermostat is broken.

**NOTE:** When turning the power Off, turn Off the Power Switch first and then the Main Power Switch.

#### **Initial Actions**

- Turn the power Off and remove the Fuser Assembly (REP 7.1). Inspect the Drawer Connector between the Fuser Assembly and the Main Unit ( DJ600) for broken/bent pins, foreign substances, burns, and etc.
- Check whether the MCU PWB connector P/J431 is connected properly.

#### Procedure

Measure the resistance between P600 pin-A11 and P600 pin-B9. Is the resistance infinite? Y  $\,$  N  $\,$ 

- Check the following connections for open circuits, short circuits, and poor contacts.
- Between DJ600-A1 and MCU PWB P/J431-11
- Between DJ600-B1 and MCU PWB P/J431-18

If no problems are found, replace the MCU PWB (REP 18.5).

Replace the Fuser Assembly (REP 7.1).

## 310.398 Fuser Fan Fault

**BSD-ON: BSD 10.7 Fusing** 

The Fuser Fan error was detected.

**NOTE:** When turning the power Off, turn Off the Power Switch first and then the Main Power Switch.

#### **Initial Actions**

Rotate the Fuser Fan manually to check for loading.

#### Procedure

Enter dc122 Fault History. Has 041-350 faults (MD PWB F7 Open) occurred?

#### Y N

Enter Service Diagnostics menu (Entering Service Diagnostics). Turn On dc330 Component Control [042-025] (NOHAD FAN Failure Detection). Is the Fuser Fan rotating and does the test return a fuser fan error?

#### Y N

Turn the power Off and check the connection between the Fuser Fan P/J230-4/3/1 and the MD PWB P/J524-10/11/13 for open circuit, short circuit, and poor contact. If no problems are found, replace the following parts in sequence:

- Fuser Fan (REP 4.1)
- MD PWB (REP 18.6)
- MCU PWB (REP 18.5)

Replace the Fuser Fan (REP 4.1).

Press the Stop button and turn the power Off.

Check the connection between the Fuser Fan  $\,$  P/J230-2 and the MD PWB  $\,$  P/J524-12 for open circuit, short circuit, and poor contact.

If no problems are found, replace the following parts in sequence:

- MD PWB (REP 18.6)
- MCU PWB (REP 18.5)

Go to the 341.350 RAP.

## 310.420 Fuser Assembly Near Life Warning

The Fuser Assembly is near the end of its life span.

**NOTE:** When turning the power Off, turn Off the Power Switch first and then the Main Power Switch.

### **Cause/Action**

Replace the Fuser Assembly (REP 7.1) with a new one and clear dc135 CRU/HFSI Read & Reset [954-850]. If the problem persists, replace the MCU PWB (REP 18.5).

# 310.421 Fuser Assembly Life Over Warning

BSD-ON:-

The Fuser Assembly has reached the end of its life span.

**NOTE:** When turning the power Off, turn Off the Power Switch first and then the Main Power Switch.

### **Cause/Action**

Replace the Fuser Assembly (REP 7.1) with a new one and clear dc135 CRU/HFSI Read & Reset [954-850]. If the problem persists, replace the MCU PWB (REP 18.5).
# 312.111 (SB) H-Transport Entrance Sensor Off Jam A

### **BSD-ON: BSD 13.10 Horizontal Paper Transportation**

The H-Transport Entrance Sensor did not turn off within the specified time after it turned on.

## Procedure

Check the H-Transport Drive Rolls (PL 23.4) and Pinch Rolls (PL 23.3) for wear or contamination. Check for obstructions or damage in the paper path. The Paper Path is OK.

N Clean or replace as required.

Execute dc330 Component Control [012-190], H-Transport Entrance Sensor. Actuate the H-Transport Entrance Sensor (PL 23.4). **The display changes.** 

Y N

Υ

Check the wire between P/J8861 pin 2 and J8897 pin 6 for an open or short circuit, or a loose or damaged connector. The wire is OK.

Repair/reconnect as required.

Measure the voltage between J8897, pins 4 and 5 on the Finisher PWB (BSD 13.10 Horizontal Paper Transportation). **The voltage is approx. +5VDC.** 

Y N

Replace the Finisher PWB (REP 23.34).

Measure the voltage between J8897, pin 6 on the Finisher PWB and GND (BSD 13.10 Horizontal Paper Transportation). Actuate the H-Transport Entrance Sensor. **The** voltage changes.

Y N

Replace the H-Transport Entrance Sensor (PL 23.4).

Replace the Finisher PWB (REP 23.34).

Power Off the printer. Open the H-Transport Top Cover. Cheat the H-Transport Interlock Sensor. Power On the printer. **The H-Transport Belt rotates.** 

Y N

Check the wires between P/J8862 on the H-Transport Motor and J8897 on the Finisher PWB for an open or short circuit, or a loose or damaged connector. **The wires are OK.** 

Y N

Repair/reconnect as required.

Measure the resistance of the H-Transport Motor between each pin P/J8862-1/2/5/6 (BSD 13.10 Horizontal Paper Transportation). **The resistance is approx. 20 Ohm.** 

Y N

Replace the H-Transport Motor (REP 23.5).

Replace the Finisher PWB (REP 23.34). If the problem persists, replace the H-Transport Motor (REP 23.5).

Check the H-Transport Entrance Sensor and H-Transport Motor circuits for an intermittent condition. If the problem continues, replace the Finisher PWB (REP 23.34).

# 312.112 (SB) H-Transport Entrance Sensor On Jam A

**BSD-ON: BSD 13.10 Horizontal Paper Transportation** 

After the Fuser Exit Sensor turned on, the H-Transport Entrance Sensor did not turn on within the specified time.

### Procedure

Check the H-Transport Drive Rolls (PL 23.4) and Pinch Rolls (PL 23.3) for wear or contamination. Check for obstructions or damage in the paper path. **The Paper Path is OK.** 

Y N

Clean or replace as required.

Execute dc330 Component Control [012-190], H-Transport Entrance Sensor. Actuate the H-Transport Entrance Sensor (PL 23.4). **The display changes.** 

Y N

Check the wire between P/J8861 pin 2 and P8987 pin 6 for an open or short circuit, or a loose or damaged connector. **The wire is OK.** 

Y N

Repair/reconnect as required.

Measure the voltage between P8987, pins 4 and 5 on the Finisher PWB (BSD 13.10 Horizontal Paper Transportation). **The voltage is approx. +5VDC.** 

Y N

Replace the Finisher PWB (REP 23.34).

Measure the voltage between P8987, pin 6 on the Finisher PWB and GND (BSD 13.10 Horizontal Paper Transportation). Actuate the H-Transport Entrance Sensor. The voltage changes. Y N

N Deploce the LL Transport Entrance

Replace the H-Transport Entrance Sensor (PL 23.4).

Replace the Finisher PWB (REP 23.34).

Power Off the printer. Open the H-Transport Top Cover. Cheat the H-Transport Interlock Sensor. Power On the printer. **The H-Transport Belt rotates.** 

Y N

Check the wires between  $\mbox{ P/J8862}$  on the H-Transport Motor and  $\mbox{ P8987}$  on the Finisher PWB for an open or short circuit, or a loose or damaged connector. The wires are OK.

Y N

Repair/reconnect as required.

Measure the resistance of the H-Transport Motor between each pin P/J8862-1/2/5/6 (BSD 13.10 Horizontal Paper Transportation). **The resistance is approx. 20 Ohm.** 

Y N

Replace the H-Transport Motor (REP 23.5).

Replace the Finisher PWB (REP 23.34). If the problem persists, replace the H-Transport Motor (REP 23.5).

Check the H-Transport Entrance Sensor and H-Transport Motor circuits for an intermittent condition. If the problem continues, replace the Finisher PWB (REP 23.34).

## 312.132 (SB) Finisher Entrance Sensor On Jam

### **BSD-ON: BSD 13.20 Finisher Paper Transportation**

After the Fuser Exit Sensor turned On, the Finisher Entrance Sensor did not turn On within the specified time.

## Procedure

Execute dc330 Component Control [012-100], Finisher Entrance Sensor. Actuate the Finisher Entrance Sensor (PL 23.14). The display changes.

Υ Ν Check the wire between J8868 pin 2 and P/J8988 pin 2 for an open or short circuit, or a loose or damaged connector. The wire is OK. Υ Ν

Repair/reconnect as required.

Measure the voltage between P/J8988, pins 3 and 1 on the Finisher PWB (BSD 13.20 Finisher Paper Transportation). The voltage is approx. P/J8988 +5VDC.

Υ Ν

Replace the Finisher PWB (REP 23.34).

Measure the voltage between P/J8988, pin 2 on the Finisher PWB and GND (BSD 13.20 Finisher Paper Transportation). Actuate the Finisher Entrance Sensor. The voltage changes.

Υ Ν

Replace the Finisher Entrance Sensor (PL 23.14).

Replace the Finisher PWB (REP 23.34).

Execute dc330 Component Control [012-038], Transport Motor. The Transport Motor rotates.

γ Ν

> Check the wires between P/J8879 on the Transport Motor and P/J8893 on the Finisher PWB for an open or short circuit, or a loose or damaged connector. The wires are OK.

Υ Ν

Repair/reconnect as required.

Measure the resistance of the Transport Motor between each pin J8879-1/2/5/6 (BSD 13.20 Finisher Paper Transportation). The resistance is approx. 20 Ohm.

Y N

Replace the Transport Motor (REP 23.30).

Replace the Finisher PWB (REP 23.34). If the problem persists, replace the Transport Motor (REP 23.30).

Check the Entrance Roller, Paddle Shaft and Eject Belt for wear, damage or contamination (PL 23.13).

Check the Finisher Entrance Sensor and Transport Motor circuits for an intermittent condition. If the problem continues, replace the Finisher PWB (REP 23.34).

# 312.151 (SB) Compiler Exit Sensor Off Jam

**BSD-ON: BSD 13.20 Finisher Paper Transportation** 

After the Compiler Exit Sensor turned On, the Compiler Exit Sensor did not turn Off within the specified time.

## Procedure

Execute dc330 Component Control [012-150], Compiler Exit Sensor. Actuate the Compiler Exit Sensor (PL 23.14). The display changes. Y N

Check the wire between J8869 pin 2 and P/J8988 pin 5 for an open or short circuit, or a loose or damaged connector. The wire is OK. Ν

Υ

Repair/reconnect as required.

Measure the voltage between P/J8988, pins 6 and 4 on the Finisher PWB (BSD 13.20) Finisher Paper Transportation). The voltage is approx. +5VDC. Υ

Ν Replace the Finisher PWB (REP 23.34).

Measure the voltage between P/J8988, pin 5 on the Finisher PWB and GND (BSD 13.20 Finisher Paper Transportation). Actuate the Compiler Exit Sensor. The voltage changes. Υ

Ν Replace the Compiler Exit Sensor (PL 23.14).

Replace the Finisher PWB (REP 23.34).

Execute dc330 Component Control [012-038], Transport Motor. The Transport Motor rotates. Υ Ν

Check the wires between P/J8879 on the Transport Motor and P/J8893 on the Finisher PWB for an open or short circuit, or a loose or damaged connector. The wires are OK. Υ Ν

Repair/reconnect as required.

Measure the resistance of the Transport Motor between each pin J8879-1/2/5/6 (BSD 13.20 Finisher Paper Transportation). The resistance is approx. 20 Ohm.

Υ Ν

Replace the Transport Motor (REP 23.30).

Replace the Finisher PWB (REP 23.34). If the problem persists, replace the Transport Motor (REP 23.30).

Check the Exit Roller, Paddle Shaft and Eject Belt for wear, damage or contamination (PL 23.13).

Check the Compiler Exit Sensor and Transport Motor circuits for an intermittent condition. If the problem continues, replace the Finisher PWB (REP 23.34).

## 312.152 (SB) Compiler Exit Sensor On Jam

### BSD-ON: BSD 13.20 Finisher Paper Transportation

After the H-Transport Exit Sensor turned On, the Compiler Exit Sensor did not turn On within the specified time.

### **Initial Actions**

• Power Off/On

## Procedure

Execute dc330 Component Control [012-150], Compiler Exit Sensor. Actuate the Compiler Exit Sensor (PL 23.14). **The display changes.** 

Y N Check the wire between J8869 pin 2 and P/J8988 pin 5 for an open or short circuit, or a loose or damaged connector. The wire is OK. Y N

Repair/reconnect as required.

Measure the voltage between P/J8988, pins 6 and 4 on the Finisher PWB (BSD 13.20 Finisher Paper Transportation). **The voltage is approx. +5VDC.** 

Y N

Replace the Finisher PWB (REP 23.34).

Measure the voltage between P/J8988, pin 5 on the Finisher PWB and GND (BSD 13.20 Finisher Paper Transportation). Actuate the Compiler Exit Sensor. **The voltage changes**.

Y N

Replace the Compiler Exit Sensor (PL 23.14).

Replace the Finisher PWB (REP 23.34).

Execute dc330 Component Control [012-038], Transport Motor. The Transport Motor rotates.

Y N

Check the wires between P/J8878 on the Transport Motor and P/J8893 on the Finisher PWB for an open or short circuit, or a loose or damaged connector. **The wires are OK.** 

### Y N

Repair/reconnect as required.

Measure the resistance of the Transport Motor between each pin P/J8879-1/2/5/6 (BSD 13.20 Finisher Paper Transportation). The resistance is approx. 20 Ohm.

Y N

Replace the Transport Motor (REP 23.30).

Replace the Finisher PWB (REP 23.34). If the problem persists, replace the Transport Motor (REP 23.30).

Check the Exit Roller, Entrance Roller, Paddle Shaft and Eject Belt for wear, damage or contamination (PL 23.13).

Check the Compiler Exit Sensor and Transport Motor circuits for an intermittent condition. If the problem continues, replace the Finisher PWB (REP 23.34).

## 312.161 (SB) Finisher Set Eject Jam

BSD-ON: BSD 13.22 Tamping Control (2 of 2)

### BSD-ON: BSD 13.25 Set Eject Control (1 of 2)

After the Eject Motor turned On, the Compiler Tray No Paper Sensor did not turn Off within the specified time.

### Procedure

Enter dc330 Component Control [012-151], Compiler Tray No Paper Sensor. Select **Start**. Actuate the Compiler Tray No Paper Sensor. **The display changes**.

#### Y N

Check the wire between J8880 pin 2 and J8894 pin 2 on the Finisher PWB for an open or short circuit, or a loose or damaged connector. **The wire is OK.** 

Y N

Repair/reconnect as required.

Measure the voltage between J8894 pins 3 and 1 on the Finisher PWB (BSD 13.25 Set Eject Control (1 of 2)). The voltage is approx. +5VDC.

Y N

Replace the Finisher PWB (REP 23.34).

Measure the voltage between J8894 pin 2 on the Finisher PWB and GND (BSD 13.22 Tamping Control (2 of 2)). Actuate the Compiler Tray No Paper Sensor. The voltage changes.

Y N

Replace the Compiler Tray No Paper Sensor (PL 23.12).

Replace the Finisher PWB (REP 23.34).

Alternately execute dc330 Component Control [012-054 Eject Motor FORWARD LO] and dc330 Component Control [012-055 Eject Motor FORWARD HI]. The Eject Motor starts up.

#### Y N

Check the wires between P/J8878 on the Eject Motor and P/J8893 on the Finisher PWB (BSD 13.25 Set Eject Control (1 of 2)) for an open or short circuit, or a loose or damaged connector. **The wires are OK.** 

Y N

Repair/reconnect as required.

Measure the resistance of the Eject Motor between each point of P/J8878-1/3/4/6 (BSD 13.25 Set Eject Control (1 of 2)). The resistance is approx. 20 Ohm.

Y N

Replace the Eject Motor (REP 23.24).

Replace the Eject Motor (REP 23.24). If the problem persists, replace the Finisher PWB (PL 23.16).

Check the Exit Roller, Entrance Roller, Paddle Shaft and Eject Belt for wear, damage or contamination (PL 23.13). Check the Compiler Tray No Paper Sensor and Eject Motor circuits for an intermittent condition.

If the problem continues, replace the Finisher PWB (REP 23.34).

# 312.210 (SB) NVM Fail

**BSD-ON: BSD 13.5 PWBS Communication** 

NVM error has occurred.

## Procedure

Check any of the following cases. Check the continuity from J8889 pin 3 on the Finisher PWB to P/J590 pin 9 on the MD PWB. Is there continuity?

Υ Ν

Repair or replace the wiring.

Replace the finisher PWB (REP 23.34).

# 312.211 (SB) Stacker Tray Fault

**BSD-ON: BSD 13.3 Finisher Interlock Switching** 

### BSD-ON: BSD 13.27 Stacker Tray Control

Stack Height Sensor 1 is not On within the specified time after stacker tray starts elevating.While Stacker Tray is elevating or lowering, the state of the Encoder Sensor does not change within the specified time.

### Initial Actions

- Check for obstructions under the tray.
- Check the operation of the Stacker Height Sensor 1 actuator.
- Check the tray raise/lower mechanism for damage or contamination.

## Procedure

Execute dc330 Component Control [012-264], Stacker Height Sensor 1. Actuate the Stacker Height Sensor 1. The display changes.

```
Y N
    Check the wire between J8873 pin 2 and P/J8988 pin 17 for an open or short circuit, or a
    loose or damaged connector. The wire is OK.
        Ν
    Y
         Repair/reconnect as required.
    Measure the voltage between P/J8988, pins 16 and 18 on the Finisher PWB (BSD 13.27
    Stacker Tray Control). The voltage is approx. +5VDC.
         Ν
    Υ
         Replace the Finisher PWB (REP 23.34).
    Measure the voltage between P/J8988, pin 17 on the Finisher PWB and GND (BSD
    13.27 Stacker Tray Control). Actuate the Stacker Height Sensor 1. The
                                                                                voltage
    changes.
    Υ
         Ν
         Replace the Stacker Height Sensor 1 (REP 23.25).
    Replace the Finisher PWB (REP 23.34).
Execute dc330 Component Control [012-263], Stacker Encoder Sensor. Manually rotate the
Encoder (PL 23.7) to block and unblock the sensor. The display changes.
    Ν
    Check the wire between J8874 pin 2 and P/J8988 pin 23 for an open or short circuit, or a
    loose or damaged connector. The wire is OK.
    Y N
         Repair/reconnect as required.
    Measure the voltage between P/J8988, pins 22 and 24 on the Finisher PWB (BSD 13.27
    Stacker Tray Control). The voltage is approx. +5VDC.
```

```
Ν
```

Υ

Replace the Finisher PWB (REP 23.34).

Α В

Υ

A B

Measure the voltage between P/J8988, pin 23 on the Finisher PWB and GND (BSD 13.27 Stacker Tray Control). Manually rotate the Encoder (PL 23.7) to block and unblock the Stacker Encoder Sensor. **The voltage changes.** 

Y N

Replace the Stacker Encoder Sensor (PL 23.7).

Replace the Finisher PWB (REP 23.34).

Alternately execute dc330 Component Control [012-060], Stacker Motor Up, and [012-061], Stacker Motor Down. The Stacker Motor (PL 23.7) Moves.

There is +24 VDC from P/J8986 pin 12 to GND (BSD 13.27 Stacker Tray Control) Y N

Go to BSD 13.3 Finisher Interlock Switching and check the circuit of the Option Switch (PL 23.9). Repair/reconnect as required.

Check the wires between P/J8986 pins 11 and 12, and the Stacker Motor for an open or short circuit, or a loose or damaged connector. **The wires are OK.** 

Y N

Repair/reconnect as required.

Replace the Stacker Elevator Motor (REP 23.15). If the problem persists, replace the Finisher PWB (REP 23.34).

Replace the Finisher PWB (REP 23.34).

# 312.212 (SB) Stacker Tray Upper Limit Fault

BSD-ON: BSD 13.27 Stacker Tray Control

The stacker has continued to elevate after the defined period of time has passed since Stacker No Paper Sensor is ON during stacker elevation.

## **Initial Actions**

- Check for obstructions under the tray.
- Check the operation of the Stacker Height Sensor actuators.
- Check the tray raise/lower mechanism for damage or contamination.

## Procedure

Execute dc330 Component Control [012-264], Stacker Height Sensor 1. Actuate the Stacker Height Sensor 1. **The display changes.** 

Y N Check the wire between J8873 pin 2 and P/J8988 pin 17 for an open or short circuit, or a loose or damaged connector. The wire is OK. Υ Ν Repair/reconnect as required. Measure the voltage between P/J8988, pins 16 and 18 on the Finisher PWB (BSD 13.27 Stacker Tray Control). The voltage is approx. +5VDC. Υ Ν Replace the Finisher PWB (REP 23.34). Measure the voltage between P/J8988, pin 17 on the Finisher PWB and GND (BSD 13.27 Stacker Tray Control). Actuate the Stacker Height Sensor 1. The voltage changes. Υ Ν Replace the Stacker Height Sensor 1 (REP 23.25).

Replace the Finisher PWB (REP 23.34).

Execute dc330 Component Control [012-265], Stacker Height Sensor 2. Block and unblock the Stacker Height Sensor 2. The display changes.

Check the wire between J8874 pin 2 and P/J8988 pin 20 for an open or short circuit, or a loose or damaged connector. The wire is OK. Ν Υ Repair/reconnect as required. Measure the voltage between P/J8988, pins 19 and 21 on the Finisher PWB (BSD 13.27 Stacker Tray Control). The voltage is approx. +5VDC. Υ Ν Replace the Finisher PWB (REP 23.34). Measure the voltage between P/J8988, pin 20 on the Finisher PWB and GND (BSD 13.27 Stacker Tray Control). Actuate the Stacker Height Sensor 1. The voltage changes. Υ Ν Replace the Stacker Height Sensor 2 (REP 23.25). Δ В

Y N

```
Replace the Finisher PWB (REP 23.34).
                                                                                           312.213 (SB) Stacker Tray Lower Limit Fault
                                                                                           BSD-ON: BSD 13.27 Stacker Tray Control
Execute dc330 Component Control [012-263], Stacker Encoder Sensor. Manually rotate the
Encoder (PL 23.7) to block and unblock the sensor. The display changes.
                                                                                           Stacker descended lower than normal levels, below low limit height.
Υ
    Ν
    Check the wire between J8875 pin 2 and P/J8988 pin 23 for an open or short circuit, or a
                                                                                           Initial Actions
    loose or damaged connector. The wire is OK.
    Υ
         Ν
                                                                                                Check for obstructions under the tray.
         Repair/reconnect as required.
                                                                                                Check the operation of the Stacker Height Sensor actuators.
                                                                                                Check the tray raise/lower mechanism for damage or contamination.
    Measure the voltage between P/J8988, pins 22 and 24 on the Finisher PWB (BSD 13.27
    Stacker Tray Control). The voltage is approx. +5VDC.
                                                                                           Procedure
    Y N
         Replace the Finisher PWB (REP 23.34).
                                                                                           Execute dc330 Component Control [012-264], Stacker Height Sensor 1. Actuate the Stacker
                                                                                           Height Sensor 1. The display changes.
    Measure the voltage between P/J8988, pin 3 on the Finisher PWB and GND (BSD 13.27
                                                                                           Υ
                                                                                               N
    Stacker Tray Control). Manually rotate the Encoder (PL 23.7) to block and unblock the
                                                                                                Check the wire between J8873 pin 2 and P/J8988 pin 17 for an open or short circuit, or a
    Stacker Encoder Sensor. The voltage changes.
                                                                                                loose or damaged connector. The wire is OK.
    Υ
                                                                                                     Ν
         Ν
                                                                                                Υ
         Replace the Stacker Encoder Sensor (PL 23.7).
                                                                                                     Repair/reconnect as required.
    Replace the Finisher PWB (REP 23.34).
                                                                                                Measure the voltage between P/J8988, pins 16 and 18 on the Finisher PWB (BSD 13.27
                                                                                                Stacker Tray Control). The voltage is approx. +5VDC.
Execute dc330 Component Control [012-262], Stacker No Paper Sensor. Block and unblock
                                                                                                Y
                                                                                                    Ν
the Sensor (PL 23.7). The display changes.
                                                                                                     Replace the Finisher PWB (REP 23.34).
Y N
    Check the wire between J8872 pin 2 and P/J8988 pin 14 for an open or short circuit, or a
                                                                                                Measure the voltage between P/J8988, pin 17 on the Finisher PWB and GND (BSD
    loose or damaged connector. The wire is OK.
                                                                                                13.27 Stacker Tray Control). Actuate the Stacker Height Sensor 1. The voltage changes.
    Υ
         Ν
                                                                                                Υ
                                                                                                    Ν
         Repair/reconnect as required.
                                                                                                     Replace the Stacker Height Sensor 1 (PL 23.11).
    Measure the voltage between P/J8988, pins 13 and 15 on the Finisher PWB (BSD 13.27
                                                                                                Replace the Finisher PWB (REP 23.34).
    Stacker Tray Control). The voltage is approx. +5VDC.
    Υ
                                                                                           Execute dc330 Component Control [012-265], Stacker Height Sensor 2. Block and unblock the
         Ν
         Replace the Finisher PWB (REP 23.34).
                                                                                           Stacker Height Sensor 2. The display changes.
                                                                                           Υ
                                                                                               N
    Measure the voltage between P/J8988, pin 14 on the Finisher PWB and GND (BSD
                                                                                                Check the wire between J8874 pin 2 and P/J8988 pin 20 for an open or short circuit, or a
                                                                                                loose or damaged connector. The wire is OK.
    13.27 Stacker Tray Control). Actuate the Stacker No Paper Sensor. The
                                                                               voltage
    changes.
                                                                                                Y
                                                                                                    Ν
    Υ
        Ν
                                                                                                     Repair/reconnect as required.
         Replace the Stacker No Paper Sensor (PL 23.7).
                                                                                                Measure the voltage between P/J8988, pins 19 and 21 on the Finisher PWB (BSD 13.27
    Replace the Finisher PWB (REP 23.34).
                                                                                                Stacker Tray Control). The voltage is approx. +5VDC.
                                                                                                Y N
Replace the Finisher PWB (REP 23.34).
                                                                                                     Replace the Finisher PWB (REP 23.34).
                                                                                                Measure the voltage between P/J8988, pin 20 on the Finisher PWB and GND (BSD
                                                                                                13.27 Stacker Tray Control). Actuate the Stacker Height Sensor 1. The
                                                                                                                                                                           voltage
                                                                                                changes.
                                                                                                Υ
                                                                                                    Ν
                                                                                                     Replace the Stacker Height Sensor 2 (PL 23.11).
```

A B

A B

```
Δ
    В
    Replace the Finisher PWB (REP 23.34).
                                                                                          312.221 (SB) Front Tamper Home Sensor On Fault
                                                                                          BSD-ON: BSD 13.3 Finisher Interlock Switching
Execute dc330 Component Control [012-263], Stacker Encoder Sensor. Manually rotate the
Encoder (PL 23.7) to block and unblock the sensor. The display changes.
                                                                                          BSD-ON: BSD 13.21 Tamping Control (1 of 2)
Υ
    Ν
    Check the wire between J8875 pin 2 and P/J8988 pin 23 for an open or short circuit, or a
                                                                                          BSD-ON: BSD 13.22 Tamping Control (2 of 2)
    loose or damaged connector. The wire is OK.
    Υ
        Ν
                                                                                          After the Front Tamper started moving to the home position, the Front Tamper Home Sensor
         Repair/reconnect as required.
                                                                                          did not turn On within 800ms.
    Measure the voltage between P/J8988, pins 22 and 24 on the Finisher PWB (BSD 13.27
                                                                                          Procedure
    Stacker Tray Control). The voltage is approx. +5VDC.
    Y N
                                                                                          Manually operate the Tamper mechanism. The Tamper mechanism moves smoothly.
         Replace the Finisher PWB (REP 23.34).
                                                                                          Y
                                                                                              Ν
                                                                                               Replace the parts that are interfering with operation.
    Measure the voltage between P/J8988, pin 23 on the Finisher PWB and GND (BSD
    13.27 Stacker Tray Control). Manually rotate the Encoder (PL 23.7) to block and unblock
                                                                                          Execute dc330 Component Control [012-220], Front Tamper Home Sensor. Manually operate
    the Stacker Encoder Sensor. The voltage changes.
                                                                                          the Tamper mechanism to block and unblock the sensor. The display changes.
    Υ
                                                                                          Υ
         Ν
                                                                                               Ν
                                                                                               Check the wire between J8881 pin 2 and J8984 pin 5 for an open or short circuit, or a
         Replace the Stacker Encoder Sensor (PL 23.7).
                                                                                               loose or damaged connector. The wire is OK.
    Replace the Finisher PWB (REP 23.34).
                                                                                               Υ
                                                                                                   N
                                                                                                   Repair/reconnect as required.
Execute dc330 Component Control [012-262], Stacker No Paper Sensor. Block and unblock
the Sensor (PL 23.7). The display changes.
                                                                                               Measure the voltage between J8984, pins 6 and 4 on the Finisher PWB (BSD 13.22
Y N
                                                                                               Tamping Control (2 of 2)). The voltage is approx. +5VDC.
    Check the wire between J8872 pin 2 and P/J8988 pin 14 for an open or short circuit, or a
                                                                                               Y
                                                                                                   Ν
    loose or damaged connector. The wire is OK.
                                                                                                   Replace the Finisher PWB (REP 23.34).
    Υ
        Ν
         Repair/reconnect as required.
                                                                                               Measure the voltage between J8984, pin 5 on the Finisher PWB and GND (BSD 13.22
                                                                                               Tamping Control (2 of 2)). Manually operate the Tamper mechanism to block and unblock
    Measure the voltage between P/J8988, pins 13 and 15 on the Finisher PWB (BSD 13.27
                                                                                               the Front Tamper Home Sensor. The voltage changes.
    Stacker Tray Control). The voltage is approx. +5VDC.
                                                                                               Υ
                                                                                                   Ν
    Υ
        Ν
                                                                                                   Replace the Front Tamper Home Sensor (REP 23.28).
         Replace the Finisher PWB (REP 23.34).
                                                                                               Replace the Finisher PWB (REP 23.34).
    Measure the voltage between P/J8988, pin 14 on the Finisher PWB and GND (BSD
    13.27 Stacker Tray Control). Actuate the Stacker No Paper Sensor. The
                                                                              voltage
                                                                                          Alternately execute dc330 Component Control [012-020]. Front Tamper Motor Front and [012-
    changes.
                                                                                          023], Front Tamper Motor Rear. The Front Tamper Motor moves.
    Υ
        Ν
                                                                                          Υ
                                                                                              N
                                                                                               There is +24 VDC from J8984 pin 19 on the Finisher PWB to GND
         Replace the Stacker No Paper Sensor (PL 23.7).
                                                                                               Υ
                                                                                                   N
    Replace the Finisher PWB (REP 23.34).
                                                                                                   There is +24 VDC from J8982 pin 4 on the Finisher PWB to GND
                                                                                                   Υ
                                                                                                       Ν
Replace the Finisher PWB (REP 23.34).
                                                                                                        Go to BSD 13.3 Finisher Interlock Switching and check the +24V circuit feeding
                                                                                                        pin 4. Repair/reconnect as required.
                                                                                                   Replace the Finisher PWB (REP 23.34).
                                                                                               Check the wires between J8984, pins 18 ~ 22 on the Finisher PWB, and the Front
                                                                                               Tamper Motor J8984 for an open or short circuit, or a loose or damaged connector. The
```

wires are OK.

γ

#### N Repair/reconnect as required.

Replace the front Tamper Motor (REP 23.27). If the problem persists, replace the Finisher PWB (REP 23.34).

Replace the Finisher PWB (REP 23.34).

## 312.223 (SB) Front Tamper Home Sensor Off Fault

**BSD-ON: BSD 13.3 Finisher Interlock Switching** 

BSD-ON: BSD 13.21 Tamping Control (1 of 2)

#### BSD-ON: BSD 13.22 Tamping Control (2 of 2)

After the Front Tamper started moving away from the home position, the Front Tamper Home Sensor did not turn Off within the specified time.

### Procedure

Manually operate the Tamper mechanism. The Tamper mechanism moves smoothly.

Y N

Υ

Replace the parts that are interfering with operation.

Execute dc330 Component Control [012-220], Front Tamper Home Sensor. Manually operate the Tamper mechanism to block and unblock the sensor. **The display changes.** 

```
Ν
Check the wire between J8881 pin 2 and J8984 pin 5 for an open or short circuit, or a
loose or damaged connector. The wire is OK.
Υ
    N
     Repair/reconnect as required.
Measure the voltage between J8984, pins 6 and 4 on the Finisher PWB (BSD 13.21
Tamping Control (1 of 2)). The voltage is approx. +5VDC.
    N
Y
     Replace the Finisher PWB (REP 23.34).
Measure the voltage between J8984, pin 5 on the Finisher PWB and GND (BSD 13.21
Tamping Control (1 of 2). Manually operate the Tamper mechanism to block and unblock
the Front Tamper Home Sensor. The voltage changes.
Υ
    Ν
     Replace the Front Tamper Home Sensor (REP 23.28).
```

Replace the Finisher PWB (REP 23.34).

Alternately execute dc330 Component Control [012-020], Front Tamper Motor Front and [012-023], Front Tamper Motor Rear. **The Front Tamper Motor moves.** 

```
Y N
```

 There is +24 VDC from J8984 pin 19 on the Finisher PWB to GND

 Y
 N

 There is +24 VDC from J8984 pin 4 on the Finisher PWB to GND

 Y
 N

 Go to BSD 13.3 Finisher Interlock Switching and check the +24V circuit feeding

pin 4. Repair/reconnect as required.

Replace the Finisher PWB (REP 23.34).

Check the wires between J8984, pins  $18 \sim 22$  on the Finisher PWB, and the Front Tamper Motor J8984 for an open or short circuit, or a loose or damaged connector. The wires are OK.

γ

#### N Repair/reconnect as required.

Replace the Front Tamper Motor (REP 23.27). If the problem persists, replace the Finisher PWB (REP 23.34).

Replace the Finisher PWB (REP 23.34).

## 312.224 (SB) Rear Tamper Home Sensor Off Fault

**BSD-ON: BSD 13.3 Finisher Interlock Switching** 

BSD-ON: BSD 13.21 Tamping Control (1 of 2)

```
BSD-ON: BSD 13.22 Tamping Control (2 of 2)
```

After the Rear Tamper started moving away from the home position, the Rear Tamper Home Sensor did not turn Off within the specified time.

### Procedure

Manually operate the Tamper mechanism. The Tamper mechanism moves smoothly.

Y N

Υ

Replace the parts that are interfering with operation.

Execute dc330 Component Control [012-221], Rear Tamper Home Sensor. Manually operate the Tamper mechanism to block and unblock the sensor. **The display changes.** 

```
Ν
Check the wire between J8882 pin 2 and J8984 pin 8 for an open or short circuit, or a
loose or damaged connector. The wire is OK.
Υ
    N
     Repair/reconnect as required.
Measure the voltage between J8984, pins 9 and 7 on the Finisher PWB (BSD 13.22
Tamping Control (2 of 2)). The voltage is approx. +5VDC.
    N
Y
     Replace the Finisher PWB (REP 23.34).
Measure the voltage between J8984, pin 8 on the Finisher PWB and GND (BSD 13.22
Tamping Control (2 of 2)). Manually operate the Tamper mechanism to block and unblock
the Rear Tamper Home Sensor. The voltage changes.
Υ
    Ν
```

Replace the Rear Tamper Home Sensor (REP 23.28).

Replace the Finisher PWB (REP 23.34).

Alternately execute dc330 Component Control [012-026], Rear Tamper Motor Front and [012-029], Rear Tamper Motor Rear. **The Rear Tamper Motor moves.** 

N There is +

Υ

 There is +24 VDC from J8984 pin 19 on the Finisher PWB to GND

 Y
 N

 There is +24 VDC from J8982 pin 4 on the Finisher PWB to GND

 Y
 N

 Go to BSD 13.3 Finisher Interlock Switching and check the +24V circuit feeding pin 4. Repair/reconnect as required.

Replace the Finisher PWB (REP 23.34).

Check the wires between J8984, pins 13  $\sim$  17 on the Finisher PWB, and the Rear Tamper Motor P/J8883 for an open or short circuit, or a loose or damaged connector. The wires are OK.

γ

#### N Repair/reconnect as required.

Replace the Rear Tamper Motor (REP 23.27). If the problem persists, replace the Finisher PWB (REP 23.34).

Replace the Finisher PWB (REP 23.34).

## 312.231 (SB) Punch Home Sensor On Fault

### BSD-ON: BSD 13.11 Punch Control

The Punch Home Sensor did not turn ON within the specified time after the Punch Motor started running.

## **Initial Actions**

Check the following:

- Punch Home Actuator for deformation
- Punch Home Sensor for proper installation
- Punch Home Sensor connectors
- Punch Motor for proper operation
- Punch Motor connectors

### Procedure

Enter dc330 Component Control [12-074] and [12-078], Punch Motor (PL 23.5), alternately. Select Start. The Punch Motor runs.

Y N

Select **Stop**. Check circuit of the Punch Motor. Refer to (dc330 Component Control) to troubleshoot the Circuit.

Select **Stop**. Select [12-271], Punch Home Sensor (PL 23.5). Select Start. Actuate the sensor with a piece of paper. **The display changes.** 

Y N

Go to dc330 Component Control. Check circuit of the Punch Home Sensor.

Select Stop. If the problem continues, replace the Finisher PWB (REP 23.34).

# 312.243 (SB) Booklet Folder Home Sensor On Fault

## BSD-ON: BSD 13.33 Folder Control

Folder Home Sensor is not turned on after the lapse of 500ms from Motor ON while Folder Knife is returning to Home.

## **Initial Actions**

- The Folder Home Sensor for improper installation
- The Folder Home Sensor connectors for connection failure
- The Folder Knife Motor connectors for connection failure
- The Knife drive mechanism for a foreign substance

## Procedure

Enter dc330 Component Control [013-022], Folder Knife Motor FWD and [013-023], Folder Knife Motor REV alternately. Select **Start**. **The Fold Knife Motor energizes**.

Y N

Select **Stop**. Refer to BSD 13.33 Folder Control. Check continuity between the Booklet Folder Knife Motor (P/J8905) and the Finisher PWB (J8985), and between the Booklet PWB (P/J8994) and the Finisher PWB (J8985). **The continuity check is OK**.

Y N

Repair the open circuit or short circuit.

Replace the Booklet Folder Knife Motor (PL 23.15 Item 15). If the problem continues, replace the Booklet PWB (REP 23.46).

Select **Stop**. Enter dc330 Component Control [13-101], Folder Home Sensor. Select **Start**. Block/unblock the Folder Home Sensor. **The display changed**.

Y N

Check the wire between J8904 pin 2 and P/J8990 pin 2 on the Flnisher PWB for an open or short circuit, or a loose or damaged connector. The wire is OK.

Y N

Repair/reconnect as required.

Measure the voltage between P/J8990, pins 3 and 1 on the Finisher PWB (BSD 13.33 Folder Control). The voltage is approx. +5VDC.

### Y N

Replace the Finisher PWB (REP 23.34).

Measure the voltage between P/J8990, pin 2 on the Finisher PWB and GND (BSD 13.33 Folder Control). Block/unblock the Folder Home Sensor. **The voltage changes.** 

### Y N

Replace the Folder Home Sensor (PL 23.15 Item 16).

Replace the Finisher PWB (REP 23.34).

If the problem continues, replace the Finisher PWB (REP 23.34).

# 312.249 (SB) Booklet Front Stapler Fault

BSD-ON: BSD 13.3 Finisher Interlock Switching

## BSD-ON: BSD 13.31 Booklet Staple Control (1 of 2)

The Booklet Front Staple Home Switch is not On (does not return to home position) within the specified time after the Booklet Front Staple Motor starts to reverse.

## **Initial Actions**

Check the Booklet Front Stapler for jammed staples or an incorrectly installed staple cartridge.

## Procedure

Enter dc330 Component Control [12-024], Staple Motor FWD, and then [12-025], Staple Motor REV. The Front Booklet Stapler cycles normally.

There is +24 VDC from P/J8993 pin 5 on the Booklet PWB to GND.

Y N

Check the circuit from the Booklet PWB to the Booklet Stapler Cover Switch (BSD 13.3 Finisher Interlock Switching). Repair/replace as required (PL 23.21).

Switch Off the power. Check the wires between P/J8994 on the Booklet PWB and P/J8994 on the Front Booklet Stapler (BSD 13.31 Booklet Staple Control (1 of 2)) for a loose or damaged connector, or an open or short circuit. If the wires are OK, replace the Front Booklet Stapler Assembly (REP 23.44). If the problem remains, replace the Booklet Maker PWB (REP 23.46).

Switch Off the power. Check the wire between P/J8995, pin 5 on the Booklet PWB and J8894 pin 3 on the Front Booklet Stapler (BSD 13.31 Booklet Staple Control (1 of 2)) for a loose or damaged connector, or an open or short circuit. If the wires are OK, replace the Front Booklet Stapler Assembly (REP 23.44). If the problem remains, replace the Booklet Maker PWB (REP 23.46).

# 312.260 (SB) Eject Clamp Home Sensor On Fault

## BSD-ON: BSD 13.25 Set Eject Control (1 of 2)

After the Eject Clamp started ascending, the Eject Clamp Home Sensor did not turn On within 500ms.

### **Initial Actions**

- Manually operate the Eject mechanism. Check for binding, a dirty sensor, or damage.
- Check the actuator for the Eject Clamp Home Sensor b for damage

## Procedure

Execute dc330 Component Control [012-250], Eject Clamp Home Sensor. Block and unblock the Eject Clamp Home Sensor **The display changes.** 

Y N

Check the wire between J8870 pin 2 on the Eject Clamp Home Sensor and P/J8988 pin 8 on the Finisher PWB for an open or short circuit, or loose or damaged connectors. **The wire is OK.** 

Y N

Repair/replace as required.

Measure the voltage between P/J8988, pins 9 and 7 on the Finisher PWB. **The voltage is approx. +5VDC.** 

```
Y N
```

Replace the Finisher PWB (REP 23.34).

Measure the voltage between P/J8988 pin 8 on the Finisher PWB and GND. Actuate the Eject Clamp Home Sensor. **The voltage changes.** 

```
Y N
```

Replace the Eject Clamp Home Sensor (REP 23.25).

```
Replace the Finisher PWB (REP 23.34).
```

Alternately execute dc330 Component Control [012-052], Eject Clamp Up and [012-053], Eject Clamp Down. The Eject Motor (PL 23.11) starts up.

Y N

Check the wires between P/J8878 pins 1~6 on the Eject Motor and P/J8983 pins 5~8 on the Finisher PWB for an open or short circuit, or loose or damaged connectors (BSD 13.25 Set Eject Control (1 of 2)). **The wires are OK.** 

Y N

Repair/replace as required.

Measure the resistance of the Eject Motor between each pin of P/J8878-1/3/4/6. The resistance is approx. 20hm.

```
Y N
```

Replace the Eject Motor (REP 23.24).

Replace the Finisher PWB (REP 23.34). If the problem remains, replace the Eject Motor (REP 23.24)

Go to BSD 13.25 Set Eject Control (1 of 2). Check for an intermittent circuit or intermittent mechanical problem. If the check is OK, replace the Finisher PWB (REP 23.34).

# 312.263 (SB) Rear Tamper Fault

**BSD-ON: BSD 13.3 Finisher Interlock Switching** 

BSD-ON: BSD 13.21 Tamping Control (1 of 2)

BSD-ON: BSD 13.22 Tamping Control (2 of 2)

After the Rear Tamper started moving to the home position, the Rear Tamper Home Sensor did not turn On within 800ms.

## Procedure

Manually operate the Tamper mechanism. The Tamper mechanism moves smoothly.

Y N

Replace the parts that are interfering with operation.

Execute dc330 Component Control [012-221], Rear Tamper Home Sensor. Manually operate the Tamper mechanism to block and unblock the sensor. **The display changes.** 

Y N

Check the wire between J8882 pin 2 and J8984 pin 8 for an open or short circuit, or a loose or damaged connector. The wire is OK.

Y N

Repair/reconnect as required.

Measure the voltage between J8984, pins 9 and 7 on the Finisher PWB (BSD 13.22 Tamping Control (2 of 2)). The voltage is approx. +5VDC.

Y N

Replace the Finisher PWB (REP 23.34).

Measure the voltage between J8984, pin 8 on the Finisher PWB and GNN (BSD 13.22 Tamping Control (2 of 2)). Manually operate the Tamper mechanism to block and unblock the Rear Tamper Home Sensor. **The voltage changes**.

Y N

Replace the Rear Tamper Home Sensor (REP 23.28).

Replace the Finisher PWB (REP 23.34).

Alternately execute dc330 Component Control [012-026], Rear Tamper Motor Front and [012-029], Rear Tamper Motor Rear. **The Rear Tamper Motor moves.** 

```
Y N

There is +24 VDC from J8984 pin 19 on the Finisher PWB to GND

Y N

There is +24 VDC from J8982 pin 4 on the Finisher PWB to GND

Y N

Go to BSD 13.3 Finisher Interlock Switching and check the +24V circuit feeding

pin 4. Repair/reconnect as required.

Replace the Finisher PWB (REP 23.34).

Check the wires between J8984, pins 13 ~ 17 on the Finisher PWB, and the Rear Tamper

Motor P/J8883 for an open or short circuit, or a loose or damaged connector. The wires

are OK.
```

Y N

Δ

Repair/reconnect as required.

Replace the Rear Tamper Motor (REP 23.28). If the problem persists, replace the Finisher PWB (REP 23.34).

Replace the Finisher PWB (REP 23.34).

# 312.265 (SB) Booklet Folder Home Sensor Off Fault

### **BSD-ON: BSD 13.33 Folder Control**

When the Booklet Home moves from Home position, the Folder Home Sensor did not turn OFF within the specified time.

## **Initial Actions**

- ٠ The Folder Home Sensor for improper installation
- The Folder Home Sensor connectors for connection failure
- The Booklet Fold Knife Motor connectors for connection failure
- The Knife drive mechanism for a foreign substance

## Procedure

Enter dc330 Component Control [013-022], Folder Knife Motor FWD and [013-023], Folder Knife Motor REV alternately. Select Start. The Fold Knife Motor energizes.

Ν Υ

Select Stop. Refer to BSD 13.33 Folder Control. Check continuity between the Folder Knife Motor (P/J8905) and the Finisher PWB (P8985), and between the Booklet PWB ( P/J8994) and the Finisher PWB (P8985). The continuity check is OK.

Y Ν

Repair the open circuit or short circuit.

Replace the Folder Knife Motor (PL 23.15). If the problem continues, replace the Booklet Maker PWB (REP 23.46).

Select Stop. Enter dc330 Component Control [13-101], Folder Home Sensor. Select Start. Block/unblock the Folder Home Sensor. The display changed.

Υ Ν

Check the wire between J8904 pin 2 and P/J8990 pin 2 on the FInisher PWB for an open or short circuit, or a loose or damaged connector. The wire is OK.

Υ Ν

Repair/reconnect as required.

Measure the voltage between P/J8990, pins 3 and 1 on the Finisher PWB BSD 13.33 Folder Control. The voltage is approx. +5VDC.

Υ N

Replace the Finisher PWB (REP 23.34).

Measure the voltage between P/J8990, pin 2 on the Finisher PWB and GND (BSD 13.33 Folder Control). Block/unblock the Folder Home Sensor. The voltage changes.

Y N

Replace the Folder Home Sensor (PL 23.15 Item 16).

Replace the Finisher PWB (REP 23.34).

If the problem continues, replace the Finisher PWB (REP 23.34).

# 312.268 (SB) Booklet Rear Stapler Fault

**BSD-ON: BSD 13.4 Booklet Interlock Switching** 

## BSD-ON: BSD 13.32 Booklet Staple Control (2 of 2)

The Booklet Rear Staple Home Switch is not On (does not return to home position) within the specified time after the Booklet Rear Staple Motor starts to reverse.

## Initial Actions

Check the Booklet Rear Stapler for jammed staples or an incorrectly installed staple cartridge.

## Procedure

Enter dc330 Component Control [12-026], Staple Motor FWD. and then [12-027], Staple Motor REV. The Front Booklet Stapler cycles normally. Υ

N

There is +24 VDC from P/J8993 pin 5 on the Booklet PWB to GND.

γ Ν

Check the circuit from the Booklet PWB to the Booklet Stapler Cover Switch (BSD 13.4 Booklet Interlock Switching). Repair/replace as required (PL 23.21).

Switch Off the power. Check the wires between P/J8995 on the Booklet PWB and J8895 on the Rear Booklet Stapler (BSD 13.32 Booklet Staple Control (2 of 2)) for a loose or damaged connector, or an open or short circuit. If the wires are OK, replace the Rear Booklet Stapler Assembly (REP 23.44). If the problem remains, replace the Booklet PWB (PL 23.21).

Switch Off the power. Check the wire between P/J8995, pin 12 on the Booklet PWB and J8895 pin 3 on the Rear Booklet Stapler (BSD 13.32 Booklet Staple Control (2 of 2)) for a loose or damaged connector, or an open or short circuit. If the wires are OK, replace the Rear Booklet Stapler Assembly (REP 23.44). If the problem remains, replace the Booklet Maker PWB (REP 23.46).

# 312.269 (SB) Booklet Sub-CPU Communications Fault

## **BSD-ON: BSD 13.5 PWBS Communication**

Communications between the Finisher PWB and the Booklet PWB Failed

## **Initial Actions**

- Check the connectors at the Finisher PWB and the Booklet PWB are connected or seated properly.
- Check the wiring between the Finisher PWB and the Booklet PWB for damage.

## Procedure

Power Off and power On the printer. The problem is resolved.

### Y N

Reload the software. The problem is resolved.

Y N

Replace the Finisher PWB (REP 23.34). If the problem continues, replace the Booklet Maker PWB (REP 23.46).

Rerun the job.

Rerun the job.

# 312.282 (SB) Eject Clamp Home Sensor Off Fault

BSD-ON: BSD 13.25 Set Eject Control (1 of 2)

After the Eject Clamp started descending, the Eject Clamp Home Sensor did not turn Off within 200ms.

## **Initial Actions**

- Manually operate the Eject mechanism. Check for binding, a dirty sensor, or damage.
- Check the Actuator for the Eject Clamp Home Sensor for damage.

## Procedure

Execute dc330 Component Control [012-250], Eject Clamp Home Sensor. Block and unblock the Eject Clamp Home Sensor **The display changes.** 

```
Y N
```

Check the wire between J8870 pin 2 on the Eject Clamp Home Sensor and P/J8988 pin 8 on the Finisher PWB for an open or short circuit, or loose or damaged connectors. **The wire is OK.** 

```
Y N
```

Y

Y N

Repair/replace as required.

Measure the voltage between P/J8988, pins 9 and 7 on the Finisher PWB. The voltage is approx. +5VDC.

```
N
Declare the Einisher DW/
```

Replace the Finisher PWB (REP 23.34).

Measure the voltage between P/J8988 pin 8 on the Finisher PWB and GND. Actuate the Eject Clamp Home Sensor. **The voltage changes**.

Replace the Eject Clamp Home Sensor (PL 23.11 Item 34).

Replace the Finisher PWB (REP 23.34).

Alternately execute dc330 Component Control [012-052], Eject Clamp Up and [012-053], Eject Clamp Down. The Eject Motor starts.

```
Y N
```

Check the wires between P/J8878 pins 1~6 on the Eject Motor and P/J8893 pins 5~8 on the Finisher PWB for an open or short circuit, or loose or damaged connectors (BSD 13.25 Set Eject Control (1 of 2)). **The wires are OK**.

```
Y N
```

Repair/replace as required.

Measure the resistance of the Eject Motor between each pin of P/J8878-1/3/4/6. The resistance is approx. 20hm.

### Y N

Replace the Eject Motor (REP 23.24).

Replace the Finisher PWB (REP 23.34). If the problem remains, replace the Eject Motor (REP 23.24)

Go to BSD 13.25 Set Eject Control (1 of 2). Check for an intermittent circuit or intermittent mechanical problem. If the check is OK, replace the Finisher PWB (REP 23.34).

## 312.283 (SB) Set Clamp Home Sensor On Fault

BSD-ON: BSD 13.25 Set Eject Control (1 of 2)

#### BSD-ON: BSD 13.26 Set Eject Control (2 of 2)

After the Set Clamp started, the Set Clamp Home Sensor did not turn On within 200ms.

#### **Initial Actions**

- Manually operate the Eject mechanism. Check for binding, a dirty sensor, or damage.
- Check the Actuator for the Set Clamp Home Sensor for damage.

### Procedure

Execute dc330 Component Control [012-251], Set Clamp Home Sensor. Actuate the Set Clamp Home Sensor. The display changes.

Y N

Check the wire between J8871 pin 2 on the Set Clamp Home Sensor and P/J8988 pin 11 on the Finisher PWB for an open or short circuit, or loose or damaged connectors. **The wire is OK.** 

Y N

Repair/replace as required.

Measure the voltage between J8871, pins 12 and 10 on the Finisher PWB. The voltage is approx. +5VDC.

```
Y N
```

Replace the Finisher PWB (REP 23.34).

Measure the voltage between the P/J8988 pin 11 on the Finisher PWB and GND). Actuate the Eject Clamp Home Sensor. **The voltage changes.** 

Y N

Replace the Eject Clamp Home Sensor (PL 23.11 Item 34).

Replace the Finisher PWB (REP 23.34).

Alternately execute dc330 Component Control [012-052], Eject Clamp Up and [012-053], Eject Clamp Down. **The Eject Motor starts**.

Y N

Check the wires between P/J8878 pins 1~6 on the Eject Motor and P/J8983 pins 5~8 on the Finisher PWB for an open or short circuit, or loose or damaged connectors (BSD 13.25 Set Eject Control (1 of 2)). **The wires are OK**.

```
Y N
```

Repair/replace as required.

Measure the resistance of the Eject Motor between each pin of P/J8878-1/3/4/6. The resistance is approx. 2 Ohm.

Y N

Replace the Eject Motor (REP 23.24).

Replace the Finisher PWB (REP 23.34). If the problem remains, replace the Eject Motor (REP 23.24)

Δ

Α

Execute dc330 Component Control [012-050 Set Clamp Clutch On]. The Set Clamp Clutch energizes.

### Y Ň

Select **Stop**. Check the wires between P/J8877 pins 1 and 2 on the Set Clamp Clutch and P/J8983 pins 3 and 4 on the Finisher PWB for an open or short circuit, or loose or damaged connectors (BSD 13.26 Set Eject Control (2 of 2)). **The wires are OK**.

Y N

Repair/replace as required.

Measure the voltage between the Finisher PWB P8983-4 (+) and GND (-). **The voltage is approx. +24VDC.** 

Y N

Replace the Set Clamp Clutch (PL 23.11). If the problem persists, replace the Finisher PWB (REP 23.34).

Replace the Finisher PWB (REP 23.34).

Replace the Finisher PWB (REP 23.34).

# 312.284 (SB) Set Clamp Home Sensor Off Fault

BSD-ON: BSD 13.25 Set Eject Control (1 of 2)

## BSD-ON: BSD 13.26 Set Eject Control (2 of 2)

After the Set Clamp completed operation, the Set Clamp Home Sensor did not turn Off within the specified time.

## **Initial Actions**

- Manually operate the Eject mechanism. Check for binding, a dirty sensor, or damage.
- Check the Actuator for the Set Clamp Home Sensor for damage.

## Procedure

Execute dc330 Component Control [012-251], Set Clamp Home Sensor. Actuate the Set Clamp Home Sensor. The display changes.

```
Y N
```

Check the wire between J8881 pin 2 on the Set Clamp Home Sensor and P/J8988 pin 11 on the Finisher PWB for an open or short circuit, or loose or damaged connectors. The wire is OK.

Y N

Repair/replace as required.

Measure the voltage between P/J8988, pins 12 and 10 on the Finisher PWB. **The voltage is approx. +5VDC.** 

```
Y N
```

Replace the Finisher PWB (REP 23.34).

Measure the voltage between the pin 11 on the Finisher PWB and GND). Actuate the Eject Clamp Home Sensor. **The voltage changes.** 

Y N

Replace the Eject Clamp Home Sensor (PL 23.11 Item 34).

Replace the Finisher PWB (REP 23.34).

Alternately execute dc330 Component Control [012-052], Eject Clamp Up and [012-053], Eject Clamp Down. **The Eject Motor starts**.

#### Y N

Check the wires between P/J8878 pins 1~6 on the Eject Motor and P/J8983 pins 5~8 on the Finisher PWB for an open or short circuit, or loose or damaged connectors (BSD 13.25 Set Eject Control (1 of 2)). **The wires are OK.** 

Y N

Repair/replace as required.

Measure the resistance of the Eject Motor between each pin of  $\mbox{P/J8878-1/3/4/6}.$  The resistance is approx. 20hm.

Replace the Eject Motor (REP 23.24).

Replace the Finisher PWB (REP 23.34). If the problem remains, replace the Eject Motor (REP 23.24)

Α

Execute dc330 Component Control [012-050 Set Clamp Clutch ON]. The Set Clamp Clutch energizes.

### Y Ň

Select **Stop**. Check the wires between P/J8877 pins 1 and 2 on the Set Clamp Clutch and P/J8983 pins 3 and 4 on the Finisher PWB for an open or short circuit, or loose or damaged connectors (BSD 13.26 Set Eject Control (2 of 2)). **The wires are OK**.

Y N

Repair/replace as required.

Measure the voltage between the Finisher PWB P8983-4 (+) and GND (-). **The** voltage is approx. +24VDC.

Y N

Replace the Set Clamp Clutch (PL 23.11 Item 12). If the problem persists, replace the Finisher PWB (REP 23.34).

Replace the Finisher PWB (REP 23.34).

Replace the Finisher PWB (REP 23.34).

# 312.291 (SB) Stapler Fault

## BSD-ON: BSD 13.24 Staple Control

- After the Stapler Motor turned On (Forward rotation), the Staple Head Home Sensor did not switch from Off to On within the specified time.
- After the Stapler Motor turned On (Reverse rotation), the Staple Head Home Sensor did not turn On within the specified time.

## **Initial Actions**

Check the Stapler for jammed staples or an incorrectly installed staple cartridge.

## Procedure

Execute dc330 Component Control [012-046], Staple Motor FWD, and [012-047], then Staple Motor REV. The Stapler cycles.

Y N

Check the wires between J8887, pins  $1\sim4$  on the Stapler Assembly and P/J8981 pins  $9\sim11$  on the Finisher PWB for an open or short circuit, or loose or damaged connectors. If the wires are OK, the Stapler Assembly (REP 23.17). If the problem continues, replace the Finisher PWB (PL 23.16).

Select Stop. Execute dc330 Component Control [012-244], Staple Home Switch. The display is "Low."

## ΎN

There is +5 VDC from pin 5 to pin 1 of  $\ J8886$  on the Stapler Assembly. Y  $\ N$ 

Check the wires from P/J8981, pins 4 and 8, to J8886 pins 5 and 1 for an open circuit. If the wires are OK, replace the Finisher PWB (REP 23.34).

Check the wire from J8886 pin 4 to P/J8981 pin 5 for an open circuit. If the wire is OK, replace the Stapler Assembly (PL 23.8).

Go to BSD 13.24 Staple Control. Check for an intermittent connection. If the check is good, replace the Stapler Assembly (REP 23.17). If the problem continues, replace the Finisher PWB (REP 23.34).

# 312.295 (SB) Stapler Move Position Sensor On Fault

## BSD-ON: BSD 13.23 Staple Positioning

- After the Stapler started moving to the staple position, the Stapler Move Position Sensor did not turn On within 2sec.
- After the Stapler completed moving to the Staple Position, the Stapler Move Position Sensor did not turn On.

## **Initial Actions**

Check the Stapler, Base Frame, and Rail (PL 23.8) for freedom of movement.

## Procedure

Execute dc330 Component Control [012-241], Stapler Move Position Sensor. Move the Stapler by hand from the Home position to the staple position and back. **The display changes.** 

Y N

Check the wire between J8885 pin 2 on the Stapler Move Position Sensor and P/J8981 pin 2 on the Finisher PWB for an open or short circuit, or loose or damaged connectors. **The wire is OK.** 

Y N

Repair/replace as required.

Measure the voltage between P/J8981, pins 3 and 1 on the Finisher PWB (BSD 13.23 Staple Positioning). **The voltage is approx. +5VDC.** 

Y N

Replace the Finisher PWB (PL 23.16).

Measure the voltage between P/J8981 pin 2 on the Finisher PWB and GND (BSD 13.23 Staple Positioning). Move the Stapler by hand from the Home position to the staple position and back. **The voltage changes.** 

Y N Replace the Stapler Move Position Sensor (PL 23.8 Item 8).

Replace the Finisher PWB (REP 23.34).

Alternately execute dc330 Component Control [012-43], Staple Move Motor Rear and [012-040], Staple Move Motor Front. **The Stapler Move Motor moves.** 

Y N

Check the wires between P/J8981 pins 13~16 on the Finisher PWB and P/J8888 on the Stapler Move Motor (BSD 13.23 Staple Positioning) for an open or short circuit, or loose or damaged connectors. **The wires are OK.** 

Y N

Repair/replace as required.

Replace the Staple Move Motor (REP 23.18). If the problem persists, replace the Finisher PWB (PL 23.16).

Go to BSD 13.23 Staple Positioning. Check for an intermittent connection. If the check is good, replace the Stapler Assembly (REP 23.17). If the problem continues, replace the Finisher PWB (REP 23.34).

# 312.296 (SB) Staple Move Sensor Off Fault

BSD-ON: BSD 13.23 Staple Positioning

- After the Stapler started moving to the Staple Position and the Staple Move Sensor turned Off, the Staple Move Sensor did not turn Off within 500ms.
- After the Staple Position had been fixed, the Staple Move Sensor turned Off.
- After the Staple Move Sensor turned On when paper passed through the Dual Staple 1 Position while moving to the Rear Staple Position, the Staple Move Sensor did not turn Off within 500ms.

## **Initial Actions**

Check the Stapler, Base Frame, and Rail (PL 23.8) for freedom of movement.

## Procedure

Execute dc330 Component Control [012-241], Stapler Move Position Sensor. Move the Stapler by hand from the Home position to the staple position and back. The display changes. Y  $\mathbb{N}$ 

Check the wire between J8885 pin 2 on the Stapler Move Position Sensor and P/J8981 pin 2 on the Finisher PWB for an open or short circuit, or loose or damaged connectors. **The wire is OK.** 

Y N

Repair/replace as required.

Measure the voltage between P/J8981, pins 3 and 1 on the Finisher PWB (BSD 13.23 Staple Positioning. **The voltage is approx. +5VDC.** 

Y N

Υ

Replace the Finisher PWB (REP 23.34).

Measure the voltage between P/J8981 pin 2 on the Finisher PWB and GND (BSD 13.23 Staple Positioning). Move the Stapler by hand from the Home position to the staple position and back. **The voltage changes**.

N

Replace the Stapler Move Position Sensor (PL 23.8 Item 8).

Replace the Finisher PWB (PL 23.16).

Alternately execute dc330 Component Control [012-43], Staple Move Motor Rear and [012-040], Staple Move Motor Front. **The Stapler Move Motor moves.** 

Y N

Check the wires between P/J8981 pins 13~16 on the Finisher PWB and P/J8888 on the Stapler Move Motor (BSD 13.23 Staple Positioning) for an open or short circuit, or loose or damaged connectors. **The wires are OK.** 

Y N

Repair/replace as required.

Replace the Staple Move Motor (REP 23.18). If the problem persists, replace the Finisher PWB (REP 23.34).

Α

Go to BSD 13.23 Staple Positioning. Check for an intermittent connection. If the check is good, replace the Stapler Assembly (REP 23.17). If the problem continues, replace the Finisher PWB (REP 23.34).

# 312.300 (SB) Eject Cover Open

**BSD-ON: BSD 13.3 Finisher Interlock Switching** 

Eject Cover Switch open was detected.

### **Initial Actions**

- Ensure that the Eject Cover is down.
- Check Eject Cover Switch for improper installation.
- Check Eject Cover Switch connectors for connection failure.
- Check Actuator part for deformation.

## Procedure

Enter dc330 Component Control [012-300], Eject Cover Switch (PL 23.11 Item 37). Select **Start**. Actuate the Eject Cover Switch. **The display changes** 

Y N

Select Stop. Check continuity of the Eject Cover Switch (J8889, pin 1 to pin 2). The continuity check is OK.

Y N

Replace the Eject Cover Switch (PL 23.11 Item 37).

Check continuity between the Eject Cover Switch and the Finisher PWB (J8982 pin 1 to. J8889 pin 1, and J8889 pin2 to J8889 pin 7. If the check is OK, replace the Finisher PWB (PL 23.16).

Select Stop. If the problem continues, replace the Finisher PWB (REP 23.34).

# 312.302 (SB) Finisher Front Cover Open

### BSD-ON: BSD 13.3 Finisher Interlock Switching

The Finisher Front Cover is open.

## **Initial Actions**

- Check the installation of the H-Transport Open Sensor
- Opening/closing of the Finisher H-Transport Cover.

## Procedure

Execute dc330 Component Control [012-302], Front Door Interlock Switch. Open/close the Finisher Front Cover. **The display changes.** 

| Che<br>J89<br>wir | eck the wires between J8982 pin 3 and J8891 pin 2B, and from J8891 pin 2A to 182 pin 3 for an open or short circuit, or a loose or damaged connector. The sare OK.                |
|-------------------|----------------------------------------------------------------------------------------------------|
| İ                 | Repair/reconnect as required.                                                                                                    |
| <br>Rei<br>Inte   | move the cheater. Measure the voltage between J8891 pin 2A on the Front Doc<br>Prlock Switch and GND (BSD 13.3 Finisher Interlock Switching). The voltage i<br>prox. +5VDC.       |
| Y                 | N<br>Check the wire from J8891 pin 2A to J8982 pin 3 for an open or short circui<br>or a loose or damaged connector. If the wires are OK, replace the Finishe<br>PWB (REP 23.34). |
| <br>Che           | eat the Interlock Switch. The voltage drops to 0 VDC.                                                                                                    |
| v                 |                                                                                                    |

Check the actuator for damage or misalignment

Check the Interlock circuit for an intermittent condition (BSD 13.3 Finisher Interlock Switching). If the problem continues, replace the Finisher PWB (REP 23.34).

# 312.303 (SB) Finisher H-Transport Cover Open

**BSD-ON: BSD 13.10 Horizontal Paper Transportation** 

The Finisher H-Transport Cover is open.

## **Initial Actions**

- Check the installation of the H-Transport Open Sensor.
- Opening/closing of the Finisher H-Transport Cover.

## Procedure

Execute dc330 Component Control [012-303], H-Transport Open Sensor. Actuate the H-Transport Open Sensor (PL 23.4). **The display changes.** 

Y N

Check the wire between P/J8860 pin 2 and J8987 pin 2 for an open or short circuit, or a loose or damaged connector. **The wire is OK.** 

Y N

Repair/reconnect as required.

Measure the voltage between J8987, pins 3 and 1 on the Finisher PWB (BSD 13.10 Horizontal Paper Transportation). **The voltage is approx. +5VDC.** 

Y N

Replace the Finisher PWB (REP 23.34).

Measure the voltage between J8987, pin 2 on the Finisher PWB and GND (BSD 13.10 Horizontal Paper Transportation). Actuate the H-Transport Open Sensor. The voltage changes.

Y Ň

Replace the H-Transport Open Sensor (PL 23.4).

Replace the Finisher PWB (REP 23.34).

If the problem continues, replace the Finisher PWB (REP 23.34).

# 312.334 (SB) Download Mode Fault

Failure in previous download (abnormal termination during download); can only start in Download Mode upon turning power On.

## Procedure

Download defective; check the following:

- Cable connection between Finisher and IOT is not connected or defective
- Finisher power cable is plugged in properly

# 312.700 (SB) Punch Box Nearly Full

BSD-ON: BSD 13.11 Punch Control

Punch Box nearly full.

## Procedure

Empty the Punch Box (PL 23.2 Item 11) and re-insert. If the fault remains, check the circuit of the Punch Box Set Sensor (BSD 13.11 Punch Control).

# 312.901 (SB) H-Transport Entrance Sensor Static Jam

### BSD-ON: BSD 13.10 Horizontal Paper Transportation

Paper remains on the H-Transport Entrance Sensor.

## **Initial Actions**

Check the paper path. If no paper is found continue with this RAP.

Clean the Sensor.

## Procedure

Execute dc330 Component Control [012-190], H-Transport Entrance Sensor. Actuate the H-Transport Entrance Sensor (PL 23.4). **The display changes.** 

Y Ń

Check the wire between  $\mbox{ P/J8861}$  pin 2 and  $\mbox{ J8987}$  pin 6 for an open or short circuit, or a loose or damaged connector. The wire is OK.

Y N

Repair/reconnect as required.

Measure the voltage between J8987, pins 4 and 5 on the Finisher PWB (BSD 13.10 Horizontal Paper Transportation). **The voltage is approx. +5VDC.** 

## Y N

Replace the Finisher PWB (REP 23.34).

Measure the voltage between J8987, pin 6 on the Finisher PWB and GND (BSD 13.10 Horizontal Paper Transportation). Actuate the H-Transport Entrance Sensor. **The** voltage changes.

## Y N

Replace the H-Transport Entrance Sensor (PL 23.4).

Replace the Finisher PWB (REP 23.34).

If the problem continues, replace the Finisher PWB (REP 23.34).

# 312.903 (SB) Paper Remains at Compiler Exit Sensor

BSD-ON: BSD 13.20 Finisher Paper Transportation

Paper remains on the Compiler Exit Sensor.

## **Initial Actions**

Check the paper path. If no paper is found continue with this RAP.

Clean the Sensor.

## Procedure

Execute dc330 Component Control [012-150], Compiler Exit Sensor. Actuate the Compiler Exit Sensor (PL 23.14). The display changes.

Y N

Check the wire between J8869 pin 2 and P/J8988 pin 5 for an open or short circuit, or a loose or damaged connector. The wire is OK. Y N

N Repair/reconnect as required.

Measure the voltage between P/J8988, pins 3 and 1 on the Finisher PWB (BSD 13.20 Finisher Paper Transportation). **The voltage is approx. +5VDC.** 

N Replace the Finisher PWB (REP 23.34).

Measure the voltage between P/J8988, pin 5 on the Finisher PWB and GND (BSD 13.20 Finisher Paper Transportation). Actuate the Compiler Exit Sensor. The voltage changes. Y N

Replace the Compiler Exit Sensor (PL 23.14).

Replace the Finisher PWB (REP 23.34).

If the problem continues, replace the Finisher PWB (REP 23.34).

# 312.905 (SB) Compiler Tray No Paper Sensor Static Jam

BSD-ON: BSD 13.22 Tamping Control (2 of 2)

Paper remains on the Compiler Tray No Paper Sensor.

## **Initial Actions**

Check the paper path. If no paper is found continue with this RAP.

Clean the Sensor.

## Procedure

Υ

Enter dc330 Component Control [012-151], Compiler Tray No Paper Sensor. Select **Start**. Actuate the Compiler Tray No Paper Sensor. **The display changes**.

```
Ν
Check the wire between J8880 pin 2 and J8984 pin 2 on the Finisher PWB for an open
or short circuit, or a loose or damaged connector. The wire is OK.
Y
    Ν
     Repair/reconnect as required.
Measure the voltage between J8984 pins 3 and 1 on the Finisher PWB (BSD 13.22
Tamping Control (2 of 2)). The voltage is approx. +5VDC.
Y N
     Replace the Finisher PWB (REP 23.34).
Measure the voltage between J8984 pin 2 on the Finisher PWB and GND (BSD 13.22
Tamping Control (2 of 2)). Actuate the Compiler Tray No Paper Sensor. The
                                                                          voltage
changes.
Y
    Ν
    Replace the Compiler Tray No Paper Sensor (PL 23.12).
```

Replace the Finisher PWB (REP 23.34).

If the problem continues, replace the Finisher PWB (REP 23.34).

# 312.911 (SB) Stacker Lower Safety Warning

The Height Alignment was not successful within 250msec when the Height Adjustment was performed for output paper to the Stacker Tray (Tray lowering down) in the middle of a job.

## Procedure

Remove all paper from the Stacker. If the problem continues, go to RAP 312.213 (SB).

# 312.914 (SB) Stacker Tray Stapled Set Over Count

The Staple Set Count of the Stacker Tray has exceeded 50 sets during the Staple Set Eject operation.

## Procedure

Remove all paper from the Stacker. If the problem continues, go to the RAP 312.161 (SB).

# 312.923 (SB) H-Transport Entrance Sensor Static Jam

**BSD-ON: BSD 13.20 Finisher Paper Transportation** 

During standby, paper was detected by the H-Transport Entrance Sensor.

## **Initial Actions**

Check the paper path. If no paper is found continue with this RAP.

Clean the Sensor.

## Procedure

Execute dc330 Component Control [012-190], H-Transport Entrance Sensor. Actuate the H-Transport Entrance Sensor (PL 23.4 Item 6). **The display changes.** 

```
Y N
```

Check the wire between P/J8861 pin 2 and J8987 pin 6 for an open or short circuit, or a loose or damaged connector. **The wire is OK.** 

```
Y N
```

Repair/reconnect as required.

Measure the voltage between J8987, pins 4 and 5 on the Finisher PWB (BSD 13.20 Finisher Paper Transportation). **The voltage is approx. +5VDC.** 

Y N Replace the Finisher PWB (PL 23.16).

Measure the voltage between J8987, pin 6 on the Finisher PWB and GND (BSD 13.20 Finisher Paper Transportation). Actuate the H-Transport Entrance Sensor. **The voltage changes.** 

```
Y N
```

Replace the H-Transport Entrance Sensor (PL 23.4).

Replace the Finisher PWB (REP 23.34).

If the problem continues, replace the Finisher PWB (REP 23.34).

## 312.935 (SB) Paper at Finisher Entrance Sensor

### **BSD-ON: BSD 13.20 Finisher Paper Transportation**

Control logic reports paper at the Finisher Entrance Sensor.

## **Initial Actions**

- Check for obstructions in the paper path
- Check that the Finisher is docked correctly to ensure proper Transport Gate operation.

## Procedure

Enter dc330 Component Control [012-100], Finisher Entrance Sensor. Select **Start**. Actuate the Finisher Entrance Sensor. **The display changes**.

Y N

Check the wire between J8868 pin 2 and P/J8988 pin 2 for an open or short circuit, or a loose or damaged connector. **The wire is OK.** 

Y N

Repair/reconnect as required.

Measure the voltage between P/J8988 pins 3 and 1 on the Finisher PWB (BSD 13.20 Finisher Paper Transportation). **The voltage is approx. +5VDC.** 

Y N

Replace the Finisher PWB (REP 23.34).

Measure the voltage between P/J8988 pin 2 on the Finisher PWB and GND (BSD 13.20 Finisher Paper Transportation). Actuate the Finisher Entrance Sensor. The voltage changes.

### Y Ň

Replace the Finisher Entrance Sensor (PL 23.14 Item 10).

Replace the Finisher PWB (REP 23.34).

Replace the Finisher PWB (REP 23.34).

# 312.949 (SB) Punch Box Missing

BSD-ON: BSD 13.11 Punch Control

Punch Box Set Sensor detected Punch Box to be missing.

## **Initial Actions**

Ensure that the Punch Box (PL 23.2 Item 11) is present and installed properly

## Procedure

Enter dc330 Component Control [012-275], Punch Box Set Sensor (PL 23.5 Item 5). Select **Start**. Remove and insert the Punch Box manually. **The display changes**.

Y N

Select Stop. Check continuity between the Punch Box Set Sensor  $\,$  J8866, P8863, and the Finisher PWB  $\,$  J8987. The continuity check is OK.

Y N

Repair the open circuit or short circuit.

Replace the Punch Box Set Sensor (PL 23.5 Item 5). If the problem continues, replace the Finisher PWB (REP 23.34).

Check the Punch Box Set Sensor Actuator and Punch Box Guide for deformation. **The Punch Box can be removed and inserted properly.** 

Y N

Repair or replace the Punch Box (PL 23.2 Item 11).

Select Stop. If the problem continues, replace the Finisher PWB (REP 23.34).

# 312.965 (SB) Stapler Near Empty

- Low Staple Sensor On is detected during power On and Interlock Close
- Low Staple Sensor On is detected right before the Staple Head Close operation

## Procedure

Check the Staple Cartridge. If the Staples are NOT low, go to the 312.291 (SB) RAP.

# 312.966 (SB) Scratch Sheet Compile

Paper was detected that was either out of specification, in poor condition (wrinkled, curled) and was ejected to the compiler.

**NOTE:** This Code is an operation message. If this fail code is frequently declared, perform the procedure below.

## **Initial Actions**

- Check that the Top Cover can be opened and closed.
- Power Off/On.

## Procedure

Check the specifications of paper. The paper is in spec.

Ν

Υ

Υ

Replace the paper with new paper that is in spec.

Check the condition of the paper. The paper is in normal condition without any problem that causes the paper to be bent (dog eared) or jam.

Y N

Resolve any problem that causes the paper to be bent or caught.

Check for a Fault Code. Another Fault Code is displayed.

Ν

If the problem continues, replace the Finisher PWB (REP 23.34).

Go to the appropriate Fault Code.

# 312.969 (SB) IOT Center Tray Full

## BSD-ON: BSD 13.10 Horizontal Paper Transportation

The H-Transport Entrance Sensor is detected to be On for 10 successive seconds.

## Procedure

Check the H-Transport Drive Rolls (PL 23.4) and Pinch Rolls (PL 23.3 Item 8) for wear or contamination. Check for obstructions or damage in the paper path. **The Rolls and Paper Path are OK.** 

Y N

Clean or replace as required.

Execute dc330 Component Control [012-190], H-Transport Entrance Sensor. Actuate the H-Transport Entrance Sensor (PL 23.4 Item 6). **The display changes.** 

Y N

Check the wire between  $\mbox{ P/J8861}$  pin 2 and  $\mbox{ J8987}$  pin 6 for an open or short circuit, or a loose or damaged connector. The wire is OK.

Y N

Repair/reconnect as required.

Measure the voltage between J8987, pins 4 and 5 on the Finisher PWB (BSD 13.10 Horizontal Paper Transportation). **The voltage is approx. +5VDC.** 

### Y N

Replace the Finisher PWB (REP 23.34).

Measure the voltage between J8987, pin 6 on the Finisher PWB and GND (BSD 13.10 Horizontal Paper Transportation). Actuate the H-Transport Entrance Sensor. The voltage changes.

### Y N

Replace the H-Transport Entrance Sensor (PL 23.4 Item 6).

```
Replace the Finisher PWB (REP 23.34).
```

Power Off. Open the H-Transport Top Cover. Cheat the H-Transport Interlock Sensor. Power On. **The H-Transport Belt rotates.** 

```
Y N
```

Check the wires between P/J8862 on the H-Transport Motor and J8987 on the Finisher PWB for an open or short circuit, or a loose or damaged connector. The wires are OK. Y N

N Repair/reconnect as required.

Measure the resistance of the H-Transport Motor between each pin J8862-1/2/5/6 (BSD

13.10 Horizontal Paper Transportation). The resistance is approx. 20 Ohm.

Y N

Replace the H-Transport Motor (REP 23.5).

Replace the Finisher PWB (REP 23.34). If the problem persists, replace the H-Transport Motor (REP 23.5).

Check the H-Transport Entrance Sensor and H-Transport Motor circuits for an intermittent condition. If the problem continues, replace the Finisher PWB (REP 23.34).

## 312.112 (C) H-Transport Entrance Sensor On Jam

**BSD-ON: BSD 14.5 Finisher H-Transport Drives** 

#### BSD-ON: BSD 14.6 Finisher Horizontal Transportation (1 of 2)

H-Transport Entrance Sensor is not turned on within a specified time.

### **Initial Actions**

- Check for obstructions in the paper path.
- Check the H-Transport Motor Belt for wear or damage.
- Check the Guides on the H-Transport Cover for damage, wear or faulty installation.

## Procedure

Enter dc330 Component Control [012-190], H-Transport Entrance Sensor (PL 24.4 Item 12). Select **Start**. Open the H-Transport Cover and actuate the H-Transport Entrance Sensor. **The display changes**.

Y N

Go to BSD 14.6 Finisher Horizontal Transportation (1 of 2). Check the circuit of the H-Transport Entrance Sensor. Refer to the Transmissive Sensor RAP for troubleshooting procedure.

Select [012-090], H-Transport Motor (PL 24.6 Item 22). Select Start. The motor energizes.

Y N

Select **Stop**. Go to BSD 14.5 Finisher H-Transport Drives. Check the circuit of the H-Transport Motor. Refer to the Transmissive Sensor for troubleshooting procedure.

Select **Stop**. Close the H-Transport Cover. Select [012-086] or [012-087], Gate Solenoid (PL 24.41 Item 37). Select **Start**. **The Gate Solenoid actuates**.

Y N

Select **Stop**. Go to BSD 14.5 Finisher H-Transport Drives. Check the circuit of the Gate Solenoid. Refer to the Set Gate Solenoid Open RAP for troubleshooting procedure.

### Select Stop.

Check the following:

- Ensure that the connectors shown in the circuit diagrams are securely connected and that the wires are not damaged.
- Check the H-Transport Motor and its associated gears and belts for damage, contamination or misalignment.

If the above checks are OK, then replace the H-Transport Entrance Sensor (PL 24.4 Item 12). If the problem persists, replace the Finisher Main PWB (REP 24.92).

## 312.113 (C) Booklet In Sensor On Jam

BSD-ON: BSD 14.10 Finisher Booklet/ Punch Transport

### **BSD-ON: BSD 14.14 Booklet Transportation**

The Booklet In Sensor did not turn on within the specified time after Punch Out Sensor On.

### **Initial Actions**

- Check for obstructions in the paper path.
- Check that the Finisher is dock correctly to ensure proper Transport Gate operation.
- Check the Booklet In Sensor (PL 24.57 Item 5) for obstructions.
- Check for transportation failure of non-standard paper.
- Check the Booklet In Roll for wear or damage.

### Procedure

Enter dc330 Component Control [013-135], Booklet In Sensor (PL 24.57 Item 5). Select **Start**. Actuate the Booklet In Sensor. **The display changes.** 

Y N

Go to BSD 14.14 Booklet Transportation. Check the circuit of the Booklet In Sensor. Refer to the Transmissive Sensor for troubleshooting procedure.

Select [013-068] and/or [013-069], Booklet Gate Solenoid (PL 24.42 Item 9). Select Start. The Booklet Gate Solenoid actuates.

Y N

Select **Stop**. Go to BSD 14.10 Finisher Booklet/ Punch Transport. Check the circuit of the Booklet Gate Solenoid. Refer to the Set Gate Solenoid Open RAP for troubleshooting procedure.

Select [012-001], Finisher Transport Motor (PL 24.41 Item 26). Select Start. The motor energizes.

### Y N

Select **Stop**. Go to BSD 14.5 Finisher H-Transport Drives. Check the circuit of the Finisher Transport Motor. Refer to the Multiple Wire Motor RAP for troubleshooting procedure.

### Select Stop.

Check the following:

- Ensure that the connectors shown in the circuit diagrams are securely connected and that the wires are not damaged.
- Check the H-Transport Motor and its associated gears and belts for damage, contamination or alignment.
- Check the Finisher Transport Motor and its associated gears and belts for damage, contamination or alignment.

If the above checks are OK, then replace the Booklet In Sensor (PL 24.57 Item 5). If the problem persists, replace the Finisher Main PWB (REP 24.92).

## 312.114 (C) Booklet In Sensor Off Jam

BSD-ON: BSD 14.10 Finisher Booklet/ Punch Transport

#### BSD-ON: BSD 14.13 Booklet Drive

#### BSD-ON: BSD 14.14 Booklet Transportation

The Booklet In Sensor did not turn off within the specified time.

### **Initial Actions**

- Check for obstructions in the paper path.
- Check that the Finisher is dock correctly to ensure proper Transport Gate operation.
- Check the Booklet In Sensor (PL 24.57 Item 5) for obstructions.
- Check for transportation failure of non-standard paper.
- Check the Booklet In Roll for wear or damage.

## Procedure

Enter dc330 Component Control [013-135], Booklet In Sensor (PL 24.57 Item 5). Select **Start**. Actuate the Booklet In Sensor. **The display changes.** 

Y N

Go to BSD 14.14 Booklet Transportation. Check the circuit of the Booklet In Sensor. Refer to the Transmissive Sensor RAP for troubleshooting procedure.

Select [013-068] and/or [013-069], Booklet Gate Solenoid (PL 24.42 Item 9). Select Start. The Booklet Gate Solenoid actuates.

Y N

Select **Stop**. Go to BSD 14.10 Finisher Booklet/ Punch Transport. Check the circuit of the Booklet Gate Solenoid. Refer to the Set Gate Solenoid Open RAP for troubleshooting procedure.

Select [013-064], Booklet Paper Path Motor (PL 24.58 Item 4). Select Start. The motor energizes.

### Ϋ́Ν

Select **Stop**. Go to BSD 14.13 Booklet Drive. Check the circuit of the Booklet Paper Path Motor. Refer to the Multiple Wire Motor RAP for troubleshooting procedure.

### Select Stop.

Check the following:

- Ensure that the connectors shown in the circuit diagrams are securely connected and that the wires are not damaged.
- Check the H-Transport Motor and its associated gears and belts for damage, contamination or alignment.
- Check the Booklet Paper Path Motor and its associated gears and belts for damage, contamination or alignment.

If the above checks are OK, then replace the Booklet In Sensor (PL 24.57 Item 5). If the problem persists, replace the Finisher Main PWB (REP 24.92).

# 312.115 (C) Booklet Folder Roll Exit Sensor On Jam

BSD-ON: BSD 14.13 Booklet Drive

### BSD-ON: BSD 14.14 Booklet Transportation

Booklet Folder Roll Exit Sensor is not turned off within a specified time.

### **Initial Actions**

- Check for obstructions in the paper path
- Check that the Finisher is dock correctly to ensure proper Transport Gate operation.
- Check the Booklet Folder Roll Exit Sensor (PL 24.57 Item 21) for obstructions.
- Check for transportation failure of non-standard paper.
- Check the Booklet Folding Roll for wear or damage.
- Check the Booklet Eject Roll Drive rolls for wear or damage.

## Procedure

Enter dc330 Component Control [013-103], Booklet Folder Roll Exit Sensor (PL 24.57 Item 21). Select **Start**. Actuate the Booklet Folder Roll Exit Sensor. **The display changes**.

Y N

Go to BSD 14.14 Booklet Transportation. Check the circuit of the Booklet Folder Roll Exit Sensor. Refer to the Transmissive Sensor RAP for troubleshooting procedure.

Select [013-064], Booklet Paper Path Motor (PL 24.58 Item 4). Select Start. The motor energizes.

Y N

Select **Stop**. Go to BSD 14.13 Booklet Drive. Check the circuit of the Booklet Paper Path Motor. Refer to the Multiple Wire Motor RAP for troubleshooting procedure.

Select Stop. Select [013-008], Booklet Folder Roll Motor (PL 24.58 Item 2). Select Start. The motor energizes.

Y N

Select **Stop**. Go to BSD 14.13 Booklet Drive. Check the circuit of the Booklet Folder Roll Motor. Refer to the Multiple Wire Motor RAP for troubleshooting procedure.

### Check the following:

- Ensure that the connectors shown in the circuit diagrams are securely connected and that the wires are not damaged.
- Check the Booklet Paper Path Motor and its associated gears and belts for damage, contamination or alignment.
- Check the Booklet Folder Roll Motor and its associated gears and belts for damage, contamination or alignment.

If the above checks are OK, then replace the Booklet Folder Roll Exit Sensor (PL 24.57 Item 21). If the problem persists, replace the Finisher Main PWB (REP 24.92).

## 312.123 (C) H-Transport Exit Sensor On Jam

**BSD-ON: BSD 14.5 Finisher H-Transport Drives** 

#### BSD-ON: BSD 14.7 Finisher Horizontal Transportation (2 of 2)

H-Transport Exit Sensor is not turned on within a specified time.

### **Initial Actions**

- Check for obstructions in the paper path.
- Check that the Finisher is dock correctly to ensure proper Transport Gate operation.
- Check the H-Transport Motor Belt for wear or damage.
- Check the Guides on the H-Transport Cover for damage, wear or faulty installation.

## Procedure

Enter dc330 Component Control [012-191], H-Transport Exit Sensor (PL 24.6 Item 8). Select Start. Open the H-Transport Cover and actuate the H-Transport Exit Sensor. The display changes.

Y N

Go to BSD 14.7 Finisher Horizontal Transportation (2 of 2). Check the circuit of the H-Transport Exit Sensor. Refer to the Transmissive Sensor RAP for troubleshooting procedure.

Select [012-090], H-Transport Motor (PL 24.6 Item 22). Select Start. The motor energizes.

Y N

Select **Stop**. Go to BSD 14.5 Finisher H-Transport Drives. Check the circuit of the H-Transport Motor. Refer to the Multiple Wire Motor RAP for troubleshooting procedure.

Select **Stop**. Close the H-Transport Cover. Select [012-086] or [012-087], H-Transport Gate Solenoid (PL 24.2). Select **Start. The Gate Solenoid actuates.** 

Y N

Select **Stop**. Go to BSD 14.5 Finisher H-Transport Drives. Check the circuit of the Gate Solenoid. Refer to the Set Gate Solenoid Open RAP for troubleshooting procedure.

#### Select Stop.

Check the following:

- Ensure that the connectors shown in the circuit diagrams are securely connected and that the wires are not damaged.
- Check the H-Transport Motor and its associated gears and belts for damage, contamination or misalignment.

If the above checks are OK, then replace the H-Transport Exit Sensor (PL 24.6 Item 8). If the problem persists, replace the Finisher Main PWB (REP 24.92).

# 312.124 (C) H-Transport Top Tray Exit Sensor Off Jam

BSD-ON: BSD 14.5 Finisher H-Transport Drives

## BSD-ON: BSD 14.7 Finisher Horizontal Transportation (2 of 2)

H-Transport Top Tray Exit Sensor is not turned off within a specified time.

### **Initial Actions**

- Check for obstructions in the paper path.
- Check that the Finisher is dock correctly to ensure proper Transport Gate operation.
- Check the H-Transport Motor Belt for wear or damage.
- Check the Guides on the H-Transport Cover for damage, wear or faulty installation.

### Procedure

Enter dc330 Component Control [012-191], H-Transport Exit Sensor (PL 24.6 Item 8). Select Start. Open the H-Transport Cover and actuate the H-Transport Exit Sensor. The display changes.

Y N

Go to BSD 14.7 Finisher Horizontal Transportation (2 of 2). Check the circuit of the H-Transport Exit Sensor. Refer to the Transmissive Sensor RAP for troubleshooting procedure.

Select Stop. Select [012-090], H-Transport Motor (PL 24.6 Item 22). Select Start. The motor energizes.

Y N

Select **Stop**. Go to BSD 14.5 Finisher H-Transport Drives. Check the circuit of the H-Transport Motor. Refer to the Multiple Wire Motor RAP for troubleshooting procedure.

Select **Stop**. Close the H-Transport Cover. Select [012-086] or [012-087], H-Transport Gate Solenoid (PL 24.2). Select **Start**. **The Gate Solenoid actuates**.

ΥN

Select **Stop**. Go to BSD 14.5 Finisher H-Transport Drives. Check the circuit of the Gate Solenoid. Refer to the Set Gate Solenoid Open RAP for troubleshooting procedure.

### Select Stop.

Check the following:

- Ensure that the connectors shown in the circuit diagrams are securely connected and that the wires are not damaged.
- Check the H-Transport Motor and its associated gears and belts for damage, contamination or misalignment.

If the above checks are OK, then replace the H-Transport Exit Sensor (PL 24.6 Item 8). If the problem persists, replace the Finisher Main PWB (REP 24.92).

## 312.125 (C) Gate Sensor On Jam

### BSD-ON: BSD 14.11 Finisher Transport, Top Tray Gating

#### BSD-ON: BSD 14.7 Finisher Horizontal Transportation (2 of 2)

Gate Sensor is not turned on within a specified time.

### **Initial Actions**

- Check for obstructions in the paper path.
- Check the Finisher Drive Motor Gears and Drive rolls for wear or damage.

### Procedure

Enter dc330 Component Control [012-191], H-Transport Exit Sensor (REP 24.12). Select **Start**. Open the H-Transport Cover and actuate the H-Transport Exit Sensor. **The display changes**.

Y N

Go to BSD 14.7 Finisher Horizontal Transportation (2 of 2). Check the circuit of the H-Transport Exit Sensor. Refer to the Transmissive Sensor RAP for troubleshooting procedure.

Enter dc330 Component Control [012-102], Gate Sensor (PL 24.43 Item 19). Select Start. Actuate the Gate Sensor. The display changes.

Y N

Go to BSD 14.11 Finisher Transport, Top Tray Gating. Check the circuit of the Gate Sensor. Refer to the Transmissive Sensor RAP for troubleshooting procedure.

Select [012-001], Finisher Transport Motor 1 Speed (PL 24.41). Select Start. The energizes. motor

Y N

Select **Stop**. Go to BSD 14.11 Finisher Transport, Top Tray Gating. Check the circuit of the Finisher Transport Motor. Refer to the Multiple Wire Motor RAP for troubleshooting procedure.

#### Select Stop.

Check the following:

- Ensure that the connectors shown in the circuit diagrams are securely connected and that the wires are not damaged.
- Check the Finisher is docked properly.
- Check the Finisher Transport Motor and its associated gears and belts for damage, contamination or misalignment.

If the above checks are OK, then replace the Gate Sensor (REP 24.90). If the problem persists, replace the Finisher Main PWB (REP 24.92).

## 312.132 (C) Transport Entrance Sensor On Jam

**BSD-ON: BSD 14.9 Finisher Drives** 

### BSD-ON: BSD 14.11 Finisher Transport, Top Tray Gating

Transport Entrance Sensor is not turned on within a specified time.

### **Initial Actions**

- Check for obstructions in the paper path.
- Check that the Finisher is dock correctly to ensure proper Transport Gate operation.

### Procedure

Enter dc330 Component Control [012-100], Transport Entrance Sensor (PL 24.41 Item 19). Select **Start**. Actuate the Transport Entrance Sensor. **The display changes**.

Y N

Go to BSD 14.11 Finisher Transport, Top Tray Gating. Check the circuit of the Transport Entrance Sensor. Refer to the Transmissive Sensor RAP for troubleshooting procedure.

Select [012-001], Finisher Transport Motor 1 Speed (PL 24.41). Select Start. The energizes. motor

#### Y Ň

Select **Stop**. Go to BSD 14.9 Finisher Drives. Check the circuit of the Finisher Transport Motor. Refer to the Multiple Wire Motor RAP for troubleshooting procedure.

#### Select Stop.

Check the following:

- Ensure that the connectors shown in the circuit diagrams are securely connected and that the wires are not damaged.
- Check the H-Transport Motor and its associated gears and belts for damage, contamination or alignment.
- Check the Finisher Transport Motor and its associated gears and belts for damage, contamination or alignment.

If the above checks are OK, then replace the Transport Entrance Sensor (PL 24.41 Item 19). If the problem persists, replace the Finisher Main PWB (REP 24.92).

## 312.142 (C) Buffer Path Sensor On Jam

BSD-ON: BSD 14.9 Finisher Drives

#### BSD-ON: BSD 14.12 Finisher Buffer Transport

Buffer Path Sensor is not turned on within a specified time.

## **Initial Actions**

- Check for obstructions in the paper path.
- Check the Finisher Transport Motor Belt, Gears and Drive Rolls for wear or damage.

## Procedure

Enter dc330 Component Control [012-101], Buffer Path Sensor (PL 24.41 Item 10). Select **Start**. Actuate the Buffer Path Sensor. **The display changes**.

Y N

Go to BSD 14.12 Finisher Buffer Transport. Check the circuit of the Buffer Path Sensor. Refer to the Transmissive Sensor RAP for troubleshooting procedure.

Select [012-001], Finisher Transport Motor 1 Speed (PL 24.41). Select Start. The motor energizes.

#### Ϋ́Ν

Select **Stop**. Go to BSD 14.9 Finisher Drives. Check the circuit of the Finisher Transport Motor. Refer to the Multiple Wire Motor RAP for troubleshooting procedure.

Select Stop. Select [012-015] and/or [012-016], Buffer Gate Solenoid (REP 24.84). Select Start. The Gate Solenoid actuates.

Y N

Select **Stop**. Go to BSD 14.12 Finisher Buffer Transport. Check the circuit of the Buffer Gate Solenoid. Refer to the Set Gate Solenoid Open RAP for troubleshooting procedure.

### Select Stop.

Check the following:

- Ensure that the connectors shown in the circuit diagrams are securely connected and that the wires are not damaged.
- Check the Buffer Rolls for obstructions.
- Check the Finisher Transport Motor and its associated gears and belts for damage, contamination or misalignment.

If the above checks are OK, then replace the Buffer Path Sensor (PL 24.41 Item 10). If the problem persists, replace the Finisher Main PWB (REP 24.92).

## 312.151(C) Compiler Exit Sensor Off Jam

**BSD-ON: BSD 14.9 Finisher Drives** 

BSD-ON: BSD 14.11 Finisher Transport, Top Tray Gating

**BSD-ON: BSD 14.12 Finisher Buffer Transport** 

BSD-ON: BSD 14.24 Finisher Compiling

The Compiler Exit Sensor did not turn Off within the specified time after Compiler Exit Sensor On.

### **Initial Actions**

- Check the Buffer Reverse Roll for wear or damage.
- Check the Compile Exit Roll for wear or damage.
- Check for paper transportation failure due to a foreign substance/burr on the paper path.
- Check for transportation failure of non-standard paper.

### Procedure

Enter dc330 Component Control [012-150], Compiler Exit Sensor (PL 24.36 Item 3). Select **Start**. Actuate the Compiler Exit Sensor. **The display changes**.

Y N

Go to BSD 14.24 Finisher Compiling Check the circuit of the Compiler Exit Sensor. Refer to the Transmissive Sensor RAP for troubleshooting procedure.

Select **Stop**. Select [012-011] or [012-012], Transport Gate Solenoid (PL 24.41 Item 37), and Select **Start**. **The Transport Gate Solenoid actuates**.

Υ

N

Select **Stop**. Go to BSD 14.11 Finisher Transport, Top Tray Gating. Check the circuit of the Transport Gate Solenoid. Refer to the Set Gate Solenoid Open RAP for troubleshooting procedure.

Select **Stop**. Select [012-015] or [012-016], Buffer Gate Solenoid (PL 24.41 Item 39), and Select **Start**. **The Buffer Gate Solenoid actuates**.

Y N

Select **Stop**. Go to BSD 14.12 Finisher Buffer Transport. Check the circuit of the Buffer Gate Solenoid. Refer to the Set Gate Solenoid Open RAP for troubleshooting procedure.

Select [012-007], Exit Motor (PL 24.43 Item 7). Select Start. The motor energizes.

Y N

Select **Stop**. Go to BSD 14.9 Finisher Drives. Check the circuit of the Exit Motor. Refer to the Multiple Wire Motor RAP for troubleshooting procedure.

#### Select Stop.

Check the following:

- Ensure that the connectors shown in the circuit diagrams are securely connected and that the wires are not damaged
- Check the Exit Motor and its associated gears and belts for damage, contamination or tension

If the above checks are OK, then replace the Compiler Exit Sensor (REP 24.64). If the problem persists, replace the Finisher Main PWB (REP 24.92).

## 312.152 (C) Compiler Exit Sensor On Jam

**BSD-ON: BSD 14.9 Finisher Drives** 

BSD-ON: BSD 14.11 Finisher Transport, Top Tray Gating

**BSD-ON: BSD 14.12 Finisher Buffer Transport** 

#### BSD-ON: BSD 14.24 Finisher Compiling

Not in the Punch mode: The Compiler Exit Sensor did not turn On within the specified time after Punch Out Sensor On.

In Punch mode: The Compiler Exit Sensor did not turn On within the specified time after the punching operation had begun.

### **Initial Actions**

- Check the Buffer Roll for wear or damage.
- Check the Compile Exit Roll for wear or damage.
- Check for paper transportation failure due to a foreign substance/burr on the paper path.
- Check for transportation failure of non-standard paper.

### Procedure

Enter dc330 Component Control [012-150], Compiler Exit Sensor (PL 24.36 Item 3). Select **Start**. Actuate the Compiler Exit Sensor. **The display changes**.

Y N

Go to BSD 14.24 Finisher Compiling. Check the circuit of the Compiler Exit Sensor. Refer to the Transmissive Sensor RAP for troubleshooting procedure.

Select **Stop**. Select [012-015] or [012-016], Buffer Gate Solenoid (PL 24.41 Item 39), and Select **Start**. **The Buffer Gate Solenoid actuates**.

Y N

Select **Stop**. Go to BSD 14.12 Finisher Buffer Transport. Check the circuit of the Buffer Gate Solenoid. Refer to the Set Gate Solenoid Open RAP for troubleshooting procedure.

Select **Stop**. Select [012-011] or [012-012], Transport Gate Solenoid (PL 24.41 Item 37). Select Start. **The Transport Gate Solenoid actuates.** 

Y N

Select **Stop**. Go to BSD 14.11 Finisher Transport, Top Tray Gating. Check the circuit of the Transport Gate Solenoid. Refer to the Set Gate Solenoid Open RAP for troubleshooting procedure.

Select [012-007], Exit Motor (PL 24.43 Item 7). Select Start. The motor energizes.

Y N

Select **Stop**. Go to BSD 14.9 Finisher Drives. Check the circuit of the Exit Motor. Refer to the Multiple Wire Motor RAP for troubleshooting procedure.

Select Stop.

Check the following:

- Ensure that the connectors shown in the circuit diagrams are securely connected and that the wires are not damaged
- Check the Exit Motor and its associated gears and belts for damage, contamination or tension

If the above checks are OK, then replace the Compiler Exit Sensor (REP 24.64). If the problem persists, replace the Finisher Main PWB (REP 24.92).

## 312.161 (C) Set Eject Jam

**BSD-ON: BSD 14.9 Finisher Drives** 

BSD-ON: BSD 14.11 Finisher Transport, Top Tray Gating

### **BSD-ON: BSD 14.24 Finisher Compiling**

The Compiler Exit Sensor did not turn off within the specified time after the Eject operation has begun.

## **Initial Actions**

- Check the Buffer Reverse Roll for wear or damage.
- Check the Compile Exit Roll for wear or damage.
- Check for paper transportation failure due to a foreign substance/burr on the paper path.
- Check for transportation failure of non-standard paper.

## Procedure

Enter dc330 Component Control [012-150], Compiler Exit Sensor (PL 24.36 Item 3). Select **Start**. Actuate the Compiler Exit Sensor. **The display changes**.

Y N

Go to BSD 14.24 Finisher Compiling Check the circuit of the Compiler Exit Sensor. Refer to the Transmissive Sensor RAP for troubleshooting procedure.

### Select [012-007]

Exit Motor (PL 24.43 Item 7). Select Start. The motor energizes.

Y N

Select **Stop**. Go to BSD 14.9 Finisher Drives. Check the circuit of the Exit Motor. Refer to the Multiple Wire Motor RAP for troubleshooting procedure.

Select **Stop**. Select [012-011] or [012-012], Transport Gate Solenoid (PL 24.41 Item 37). Select **Start**. **The Transport Gate Solenoid actuates**.

#### Y N

Select **Stop**. Go to BSD 14.11 Finisher Transport, Top Tray Gating. Check the circuit of the Transport Gate Solenoid. Refer to the Set Gate Solenoid Open RAP for troubleshooting procedure.

### Select Stop.

Check the following:

- Ensure that the connectors shown in the circuit diagrams are securely connected and that the wires are not damaged.
- Check the Exit Motor and its associated gears and belts for damage, contamination or tension.

If the above checks are OK, then replace the Compiler Exit Sensor (PL 24.36 Item 3). If the problem persists, replace the Finisher Main PWB (REP 24.92).

## 312.162 (C) H-Transport Exit Sensor On Jam

**BSD-ON: BSD 14.5 Finisher H-Transport Drives** 

#### BSD-ON: BSD 14.7 Finisher Horizontal Transportation (2 of 2)

H-Transport Exit Sensor is not turned On within a specified time.

### **Initial Actions**

- Check for obstructions in the paper path.
- Check that the Finisher is dock correctly to ensure proper Transport Gate operation.
- Check the H-Transport Motor Belt for wear or damage.
- Check the Guides on the H-Transport Cover for damage, wear or faulty installation.
- Check the Fuser Exit Switch actuator for damage, installed properly, or actuator spring damaged or missing.

### Procedure

Enter dc330 Component Control [012-191], H-Transport Exit Sensor (PL 24.6 Item 8). Select Start. Open the H-Transport Cover and actuate the H-Transport Exit Sensor. The display changes.

Y N

Select **Stop**. Go to BSD 14.7 Finisher Horizontal Transportation (2 of 2). Check the circuit of the H-Transport Exit Sensor. Refer to the Transmissive Sensor RAP for troubleshooting procedure.

Select [012-090], H-Transport Motor (PL 24.6 Item 21). Select Start. The motor energizes.

Y N

Select **Stop**. Go to BSD 14.5 Finisher H-Transport Drives. Check the circuit of the H-Transport Motor. Refer to the Multiple Wire Motor RAP for troubleshooting procedure.

### Select Stop.

Check the following:

- Ensure that the connectors shown in the circuit diagrams are securely connected and that the wires are not damaged.
- Check the H-Transport Motor and its associated gears and belts for damage, contamination or misalignment.

If the above checks are OK, then replace the H-Transport Exit Sensor (PL 24.6 Item 8). If the problem persists, replace the Finisher Main PWB (REP 24.92).

## 312.171 (C) Top Tray Exit Sensor On Jam

**BSD-ON: BSD 14.9 Finisher Drives** 

### BSD-ON: BSD 14.11 Finisher Transport, Top Tray Gating

### BSD-ON: BSD 14.21 Finisher Top Tray Stacking

Not in the Punch mode: The Top Tray Exit Sensor did not turn on within the specified time after Punch Out Sensor on.

In Punch mode: The Top Tray Exit Sensor did not turn on within the specified time after the punching operation had begun.

### **Initial Actions**

- Check Top Tray Exit for operation failure.
- Check paper transportation failure due to a foreign substance/burr on the paper path.
- Check transportation failure of non-standard paper.

### Procedure

Enter dc330 Component Control [012-115], Top Tray Exit Sensor (PL 24.36 Item 3). Select **Start**. Actuate the Top Tray Exit Sensor. **The display changes**.

#### Y N

Go to BSD 14.21 Finisher Top Tray Stacking Check the circuit of the Top Tray Exit Sensor. Refer to the Transmissive Sensor RAP for troubleshooting procedure.

#### Select [012-007], Exit Motor (PL 24.43 Item 7). Select Start. The motor energizes.

Y N

Select **Stop**. Go to BSD 14.9 Finisher Drives Check the circuit of the Exit Motor. Refer to the Multiple Wire Motor RAP for troubleshooting procedure.

Select Stop. Select [012-011] or [012-012], Transport Gate Solenoid (PL 24.41 Item 37). Select Start. The Transport Gate Solenoid actuates.

#### Y N

Select **Stop**. Go to BSD 14.11 Finisher Transport, Top Tray Gating. Check the circuit of the Transport Gate Solenoid. Refer to the Set Gate Solenoid Open RAP for troubleshooting procedure.

Select [012-001], Finisher Transport Motor (PL 24.41 Item 26). Select Start. The motor energizes.

#### Ϋ́Ν

Select **Stop**. Go to BSD 14.9 Finisher Drives Check the circuit of the Finisher Transport Motor. Refer to the Multiple Wire Motor RAP for troubleshooting procedure.

#### Select Stop.

Check the following:

- Ensure that the connectors shown in the circuit diagrams are securely connected and that the wires are not damaged.
- Check the Exit Motor and its associated gears and belts for damage, contamination or misalignment.
- Exit Drive Shaft for wear and a revolution failure
- The Exit Pinch Rolls for wear and/or damage

If the above checks are OK, then replace the Top Tray Exit Sensor (REP 24.64). If the problem persists, replace the Finisher Main PWB (REP 24.92).

# 312.172 (C) Top Tray Exit Sensor Off Jam

**BSD-ON: BSD 14.9 Finisher Drives** 

#### BSD-ON: BSD 14.11 Finisher Transport, Top Tray Gating

#### BSD-ON: BSD 14.5 Finisher H-Transport Drives

Top Tray Exit Sensor Off was not detected at the rear edge of paper within the specified time after Punch Out Sensor detected at the leading edge of the same paper.

Top Tray Exit Sensor Off was not detected at the rear edge of paper within the specified time after the punching operation had begun.

### **Initial Actions**

- Check Top Tray Exit for operation failure.
- Check paper transportation failure due to a foreign substance/burr on the paper path.
- Check transportation failure of non-standard paper.

#### Procedure

Enter dc330 Component Control [012-115], Top Tray Exit Sensor (PL 24.36 Item 3). Select **Start**. Actuate the Top Tray Exit Sensor. **The display changes**.

#### Y N

Go to BSD 14.11 Finisher Transport, Top Tray Gating. Check the circuit of the Top Tray Exit Sensor. Refer to the Transmissive Sensor RAP for troubleshooting procedure.

Select [012-007], Exit Motor (PL 24.43 Item 7). Select Start. The motor energizes.

Y N

Select **Stop**. Go to BSD 14.9 Finisher Drives. Check the circuit of the Exit Motor. Refer to the Multiple Wire Motor RAP for troubleshooting procedure.

Select Stop. Select [012-011] or [012-012], Transport Gate Solenoid (PL 24.41 Item 37). Select Start. The Transport Gate Solenoid actuates.

#### Y N

Select **Stop**. Go to BSD 14.11 Finisher Transport, Top Tray Gating. Check the circuit of the Transport Gate Solenoid. Refer to the Set Gate Solenoid Open RAP for troubleshooting procedure.

Select [012-001], Finisher Transport Motor (PL 24.41 Item 26). Select Start. The motor energizes.

#### Y N

Select **Stop**. Go to BSD 14.5 Finisher H-Transport Drives. Check the circuit of the Finisher Transport Motor. Refer to the Multiple Wire Motor RAP for troubleshooting procedure.

#### Select Stop.

Check the following:

• Ensure that the connectors shown in the circuit diagrams are securely connected and that the wires are not damaged.

- Check the Exit Motor and its associated gears and belts for damage, contamination or misalignment.
- Exit Drive Shaft for wear and a revolution failure
- The Exit Pinch Rolls for wear and/or damage

If the above checks are OK, then replace the top Tray Exit Sensor (REP 24.64). If the problem persists, replace the Finisher Main PWB (REP 24.92).

# 312.180 (C) Booklet Folder Roll Exit Sensor Off Jam

BSD-ON: BSD 14.13 Booklet Drive

#### BSD-ON: BSD 14.14 Booklet Transportation

Booklet Folder Roll Exit Sensor is not turned off within a specified time.

### **Initial Actions**

- Check for obstructions in the paper path
- Check the Booklet Folder Roll Exit Sensor (PL 24.57 Item 21) for obstructions.
- Check for transportation failure of non-standard paper.
- Check the Booklet Folding Roll for wear or damage.
- Check the Booklet Eject Roll Drive rolls for wear or damage.

# Procedure

Enter dc330 Component Control [013-103], Booklet Folder Roll Exit Sensor (PL 24.57 Item 21). Select **Start**. Actuate the Booklet Folder Roll Exit Sensor. **The display changes**.

ΎΝ

Go to BSD 14.14 Booklet Transportation. Check the circuit of the Booklet Folder Roll Exit Sensor. Refer to the Transmissive Sensor RAP for troubleshooting procedure.

Select [013-064], Booklet Paper Path Motor (PL 24.58 Item 4). Select Start. The motor energizes.

#### Ϋ́Ν

Select **Stop**. Go to BSD 14.13 Booklet Drive. Check the circuit of the Booklet Paper Path Motor. Refer to the Multiple Wire Motor RAP for troubleshooting procedure.

Select Stop. Select [013-008], Booklet Folder Roll Motor (PL 24.58 Item 4). Select Start. The motor energizes.

Y N

Select **Stop**. Go to BSD 14.13 Booklet Drive. Check the circuit of the Booklet Folder Roll Motor. Refer to the Multiple Wire Motor RAP for troubleshooting procedure.

Check the following:

- Ensure that the connectors shown in the circuit diagrams are securely connected and that the wires are not damaged.
- Check the Booklet Paper Path Motor and its associated gears and belts for damage, contamination or alignment.
- Check the Booklet Folder Roll Motor and its associated gears and belts for damage, contamination or alignment.

If the above checks are OK, then replace the Booklet Folder Roll Exit Sensor (PL 24.57 Item 21). If the problem persists, replace the Finisher Main PWB (REP 24.92).

# 312.211(C) Stacker Tray Fault

#### BSD-ON: BSD 14.30 Finisher Stacker Drive

The Stack Height Sensor did not turn Off in 500msec after the Stacker Tray started to drive down.

The Tray Height Sensor Lower did not turn On in 5000msec after the Stacker Tray started lifting up.

#### **Initial Actions**

- The Stack Height Sensor for improper installation.
- The Stack Height Sensor connectors for connection failure.
- The Tray Height Sensor Lower for improper installation.
- The Tray Height Sensor Lower connectors for connection failure.
- The Elevator Motor for operation failure.
- The Elevator Motor connectors for connection failure.
- The Elevator Gear for deformation.

### Procedure

Enter dc330 Component Control [012-061] Elevator Motor Down and [012-060] Elevator Motor Up (PL 24.31 Item 26), alternately. Select **Start**. **The Elevator Motor runs**.

Y N

Select **Stop**. Go to BSD 14.30 Finisher Stacker Drive. Check continuity between the Elevator Motor and Finisher PWB. **The continuity check is OK.** 

Y N

Repair the open circuit or short circuit.

Replace the Elevator Motor (REP 24.34). If the problem continues, replace the Finisher Main PWB (REP 24.92).

Select Stop. If the problem continues, replace the Finisher Main PWB (REP 24.92).

# 312.212 (C) Stacker Upper Limit Fault

BSD-ON: BSD 14.30 Finisher Stacker Drive

When Stack Height Sensor 2 On was detected after the Stacker Tray had started lifting up.

#### **Initial Actions**

Check Items

- The Upper Limit SW for improper installation.
- The Upper Limit SW connectors for connection failure.
- The Elevator Motor for operation failure.
- The Elevator Motor connectors for connection failure.

#### Procedure

Enter dc330 Component Control [012-061] Elevator Motor Down and [012-060], Elevator Motor UP (PL 24.31 Item 24), alternately. Select **Start**. **The Elevator Motor runs.** 

- Select **Stop.** Go to BSD 14.30 Finisher Stacker Drive. Check continuity between the Elevator Motor and Finisher PWB. **The continuity check is OK.**
- Y N

Repair the open circuit or short circuit.

Replace the Elevator Motor (REP 24.34). If the problem continues, replace the Finisher Main PWB (REP 24.92).

Select **Stop**. Select [012-262], Stacker No Paper Sensor (PL 23.7 Item 32). Select **Start**. Block/unblock the Stacker No Paper Sensor. **The display changes**.

```
N
Select Stop. Go to BSD 14.30 Finisher Stacker Drive. Check continuity between the
Stacker No Paper Sensor and Finisher PWB. The continuity check is OK,
```

Y N

Repair the open circuit or short circuit.

Replace the Stacker No Paper Sensor (PL 23.7 Item 32). If the problem continues, replace the Finisher Main PWB (REP 24.92).

Select [012-260], Upper Limit Sensor (PL 24.31 Item 17). Block/unblock the Upper Limit Sensor. Select Start. The display changes.

Y N

Y

Select **Stop**. Go to BSD 14.30 Finisher Stacker Drive. Check continuity between the Upper Limit Sensor and Finisher PWB. **The continuity check is OK**,

Y N

Repair the open circuit or short circuit.

Replace the Upper Limit Sensor (REP 24.33). If the problem continues, replace the Finisher Main PWB (REP 24.92).

# 312.213 (C) Stacker Lower Limit Fault

#### BSD-ON: BSD 14.30 Finisher Stacker Drive

When Lower Limit Sensor On was detected after the Stacker Tray had started driving down.

### **Initial Actions**

Check the following:

- The Upper Limit SW for improper installation
- The Upper Limit SW connectors for connection failure
- The Elevator Motor for operation failure
- The Elevator Motor connectors for connection failure

# Procedure

Enter dc330 Component Control [012-061] Elevator Motor Down and [012-060] Elevator Motor Up (PL 24.31 Item 26), alternately. Select **Start**. **The Elevator Motor runs**.

Y N

Select **Stop.** Go to BSD 14.30 Finisher Stacker Drive. Check continuity between the Elevator Motor and Finisher PWB. **The continuity check is OK.** 

N Repair the open circuit or short circuit.

Replace the Elevator Motor (REP 24.34). If the problem continues, replace the Finisher Main PWB (REP 24.92).

Select Stop. If the problem continues, replace the Finisher Main PWB (REP 24.92).

# 312.221 (C) Front Tamper Home Sensor On Fault

### BSD-ON: BSD 14.25 Finisher Tamper Control

The Front Tamper Home Sensor did not turn On within the specified time after the Tamper Motor had started running.

# **Initial Actions**

Check the following:

- The Front Tamper Actuator for deformation
- The Front Tamper Home Sensor for proper installation
- The Front Tamper Home Sensor connectors
- The Front Tamper Motor for proper operation
- The Front Tamper Motor connectors

### Procedure

Enter dc330 Component Control [012-020] and [012-023], Front Tamper Motor (PL 24.35 Item 6), alternately. Select **Start**. **The Front Tamper Motor runs**.

Y N

Select **Stop**. Go to BSD 14.25 Finisher Tamper Control. Check circuit of the Front Tamper Motor. Refer to Multiple Wire Motor RAP for troubleshooting procedure.

Select **Stop**. Select [012-220], Front Tamper Home Sensor (PL 24.35 Item 2). Select **Start**. Actuate the sensor with a piece of paper. **The display changes**.

Y

Ν

Select **Stop**. Go to BSD 14.25 Finisher Tamper Control. Check circuit of the Front Tamper Home Sensor. Refer to Transmissive Sensor RAP for troubleshooting procedure.

# 312.223 (C) Front Tamper Home Sensor Off Fault

#### BSD-ON: BSD 14.25 Finisher Tamper Control

Front Tamper Home Sensor is not turned off within a specified time. Front Tamper Home Sensor is not turned off after the stop following Front Tamper Home Sensor Off.

#### **Initial Actions**

Check the following:

- The Front Tamper Actuator for deformation
- The Front Tamper Home Sensor for proper installation
- The Front Tamper Home Sensor connectors
- The Front Tamper Motor for proper operation
- The Front Tamper Motor connectors

### Procedure

Enter dc330 Component Control [012-020] and [012-023], Front Tamper Motor (PL 24.35 Item 6), alternately. Select **Start**. **The Front Tamper Motor runs**.

Y N

Select **Stop**. Go to BSD 14.25 Finisher Tamper Control. Check circuit of the Front Tamper Motor. Refer to Transmissive Sensor RAP for troubleshooting procedure.

Select **Stop**. Select [012-220], Front Tamper Home Sensor (PL 24.35 Item 2). Select **Start**. Actuate the sensor with a piece of paper. **The display changes**.

Y N

Select **Stop**. Go to BSD 14.25 Finisher Tamper Control. Check circuit of the Front Tamper Home Sensor. Refer to Transmissive Sensor RAP for troubleshooting procedure.

Select Stop. If the problem continues, replace the Finisher Main PWB (REP 24.92).

# 312.224 (C) Rear Tamper Home Sensor Off Fault

#### **BSD-ON: BSD 14.25 Finisher Tamper Control**

Rear Tamper Home Sensor is not turned off within a specified time. Rear Tamper Home Sensor is not turned off after the stop following Rear Tamper Home Sensor Off.

### **Initial Actions**

Check the following:

- The Rear Tamper Actuator for deformation
- The Rear Tamper Home Sensor for proper installation
- The Rear Tamper Home Sensor connectors
- The Rear Tamper Motor for proper operation
- The Rear Tamper Motor connectors

### Procedure

Enter dc330 Component Control [012-026] and [012-029], Rear Tamper Motor (PL 24.35 Item 7), alternately. Select **Start**. **The Rear Tamper Motor runs**.

Y N

Select **Stop**. Go to BSD 14.25 Finisher Tamper Control. Check circuit of the Rear Tamper Motor. Refer to Transmissive Sensor RAP for troubleshooting procedure.

Select **Stop**. Select [012-221], Rear Tamper Home Sensor (PL 24.35 Item 2). Select **Start**. Actuate the sensor with a piece of paper. **The display changes**.

Y

Ν

Select **Stop**. Go to BSD 14.25 Finisher Tamper Control. Check circuit of the Rear Tamper Home Sensor. Refer to Transmissive Sensor RAP for troubleshooting procedure.

# 312.225 (C) Booklet Tamper F Home Sensor On Fault

BSD-ON: BSD 14.15 Booklet Tamper Control (1 of 2)

#### BSD-ON: BSD 14.16 Booklet Tamper Control (2 of 2)

Tamper Home Sensor Front is not turned on within 1000msec from motor On while Booklet Tamper Front is returning to Home.

### **Initial Actions**

Check the following:

- The Booklet Tamper Home Sensor Front for improper installation
- The Booklet Tamper Home Sensor Front connectors for connection failure
- The Booklet Tamper Motor Front connectors for connection failure
- The Booklet Tamper Motor Front for improper installation
- The gear part for wear or damage
- The Booklet Tamper Front for deformation

### Procedure

Enter dc330 Component Control [013-048] Booklet Tamper Motor F Rear 1 and dc330 Component Control [013-052], Booklet Tamper Motor Front (PL 24.55 Item 10), alternately. Select Start. The Booklet Tamper Motor Front energizes.

Y N

Select **Stop**. Go to BSD 14.15 Booklet Tamper Control (1 of 2). Check continuity between the Booklet Tamper Motor Front and the Booklet PWB and the Booklet PWB and the Finisher PWB. **The continuity check is OK.** 

Y N

Repair the open circuit or short circuit.

Replace the Booklet Tamper Motor Front (PL 24.55 Item 10). If the problem continues, replace the Booklet PWB (PL 24.51 Item 1). If the problem persists, replace Finisher Main PWB (REP 24.92).

Select **Stop**. Select [013-134], Booklet Tamper Home Sensor Front (PL 24.55 Item 7). Select **Start**. Block/unblock the Booklet Tamper Home Sensor Front. **The display changes**.

Y N

Select **Stop**. Go to BSD 14.16 Booklet Tamper Control (2 of 2). Check continuity between the Booklet Tamper Home Sensor Front and the Booklet PWB and the Booklet PWB and the Finisher PWB. **The continuity check is OK.** 

Y N

Repair the open circuit or short circuit.

Replace the Booklet Tamper Home Sensor Front (PL 24.55 Item 7). If the problem continues, replace the Booklet PWB (PL 24.51 Item 1). If the problem persists, replace Finisher Main PWB (REP 24.92).

Select Stop. If the problem continues, replace the Finisher Main PWB (REP 24.92).

# 312.226 (C) Booklet Tamper F Home Sensor Off Fault

BSD-ON: BSD 14.15 Booklet Tamper Control (1 of 2)

### BSD-ON: BSD 14.16 Booklet Tamper Control (2 of 2)

Even when Booklet tamper Front motor outputs 75pulse, Tamper Front Home Sensor is not turned off.

### **Initial Actions**

Check the following:

- The Booklet Tamper Home Sensor Front for improper installation
- The Booklet Tamper Home Sensor Front connectors for connection failure
- The Booklet Tamper Motor Front connectors for connection failure
- The Booklet Tamper Motor Front for improper installation
- The gear part for wear or damage
- The Booklet Tamper Front for deformation

### Procedure

Enter dc330 Component Control [013-048] Booklet Tamper Motor F Rear 1 and dc330 Component Control [013-052], Booklet Tamper Motor Front (PL 24.55 Item 10), alternately. Select Start. The Booklet Tamper Motor Front energizes.

Y N

Select **Stop**. Go to BSD 14.15 Booklet Tamper Control (1 of 2). Check continuity between the Booklet Tamper Motor Front and the Booklet PWB and the Booklet PWB and the Finisher PWB. **The continuity check is OK**.

Y N

Repair the open circuit or short circuit.

Replace the Booklet Tamper Motor Front (PL 24.55 Item 10). If the problem continues, replace the Booklet PWB (PL 24.51 Item 1). If the problem persists, replace Finisher Main PWB (REP 24.92).

Select **Stop**. Select [013-134], Booklet Tamper Home Sensor Front (PL 24.55 Item 7). Select **Start**. Block/unblock the Booklet Tamper Home Sensor Front. **The display changes**.

Y N

Select **Stop**. Go to BSD 14.16 Booklet Tamper Control (2 of 2). Check continuity between the Booklet Tamper Home Sensor Front and the Booklet PWB and the Booklet PWB and the Finisher PWB. **The continuity check is OK.** 

Y N

Repair the open circuit or short circuit.

Replace the Booklet Tamper Home Sensor Front (PL 24.55 Item 7). If the problem continues, replace the Booklet PWB (PL 24.51 Item 1). If the problem persists, replace Finisher Main PWB (REP 24.92).

# 312.227 (C) Booklet End Guide Home Sensor Off Fault

#### BSD-ON: BSD 14.19 Booklet End Guide Control

Even when Booklet End Guide motor outputs 200 pulse after the start, Booklet End Guide Home Sensor is not turned off.

#### **Initial Actions**

Check the following:

- The Booklet End Guide Home Sensor for improper installation
- The Booklet End Guide Home Sensor connectors for connection failure
- The Booklet End Guide Motor connectors for connection failure
- The Guide for deformation
- The Guide for a foreign substance

#### Procedure

Enter dc330 Component Control [013-013] and [013-016], Booklet End Guide Motor (PL 24.53 Item 2), alternately. Select **Start**. **The Booklet End Guide Motor energizes**.

Y N

Select **Stop**. Go to BSD 14.19 Booklet End Guide Control. Check continuity between the Booklet End Guide Motor and the Booklet PWB and the Booklet PWB and the Finisher PWB. **The continuity check is OK**.

Y N

Repair the open circuit or short circuit.

Replace the Booklet End Guide Motor (PL 24.53 Item 2). If the problem continues, replace the Booklet PWB (PL 24.51 Item 1). If the problem persists, replace Finisher Main PWB (REP 24.92).

Select **Stop**. Select [013-137] Booklet End Guide Home Sensor. Block/unblock the Booklet End Guide Home Sensor to the light with paper strip. Select **Start**. **The display changes**.

Y N

Select **Stop**. Go to BSD 14.19 Booklet End Guide Control Check continuity between the Booklet End Guide Home Sensor and the Booklet PWB and the Booklet PWB and the Finisher PWB. **The continuity check is OK**.

Y N

Repair the open circuit or short circuit.

Replace the Booklet End Guide Home Sensor (PL 24.53 Item 7). If the problem continues, replace the Booklet PWB (PL 24.51 Item 1). If the problem persists, replace Finisher Main PWB (REP 24.92).

Check the following:

- The Booklet End Guide Motor for proper installation
- Booklet End Guide Belt for proper tension
- Booklet End Guide Belt for wear or damage

If the above checks are OK, replace the Finisher Main PWB (REP 24.92).

# 312.228 (C) Booklet End Guide Home Sensor On Fault

#### BSD-ON: BSD 14.19 Booklet End Guide Control

Booklet End Guide Home Sensor is not turned on within 2000ms from motor On while Booklet End Guide is returning to Home.

### **Initial Actions**

Check the following:

- The Booklet End Guide Home Sensor for improper installation
- The Booklet End Guide Home Sensor connectors for connection failure
- The Booklet End Guide Motor connectors for connection failure
- The Guide for deformation
- The Guide for a foreign substance

### Procedure

Enter dc330 Component Control [013-013] and [013-016], Booklet End Guide Motor (PL 24.53 Item 2), alternately. Select **Start**. **The Booklet End Guide Motor energizes**.

Y N

Select **Stop**. Go to BSD 14.19 Booklet End Guide Control. Check continuity between the Booklet End Guide Motor and the Booklet PWB and the Booklet PWB and the Finisher PWB. **The continuity check is OK.** 

Y N

Repair the open circuit or short circuit.

Replace the Booklet End Guide Motor (PL 24.53 Item 2). If the problem continues, replace the Booklet PWB (PL 24.51 Item 1). If the problem persists, replace Finisher Main PWB (REP 24.92).

Select **Stop**. Enter dc330 Component Control [013-137] Booklet End Guide Home Sensor. Select **Start**. Block/unblock the Booklet End Guide Home Sensor. **The display changes**.

#### Y N

Select **Stop**. Go to BSD 14.19 Booklet End Guide Control. Check continuity between the Booklet End Guide Home Sensor and the Booklet PWB and the Booklet PWB and the Finisher PWB. **The continuity check is OK.** 

Y

Ν

Repair the open circuit or short circuit.

Replace the Booklet End Guide Home Sensor (PL 24.53 Item 7). If the problem continues, replace the Booklet PWB (PL 24.51 Item 1). If the problem persists, replace Finisher Main PWB (REP 24.92).

Check the following:

- The Booklet End Guide Motor for proper installation
- Booklet End Guide Belt for proper tension
- Booklet End Guide Belt for wear or damage

If the above checks are OK, replace the Finisher Main PWB (REP 24.92).

# 312.229 (C) Booklet Tamper R Home Sensor On Fault

BSD-ON: BSD 14.15 Booklet Tamper Control (1 of 2)

#### BSD-ON: BSD 14.16 Booklet Tamper Control (2 of 2)

Tamper Home Sensor Rear is not turned on within 1000msec from motor On while Booklet Tamper Rear is returning to Home.

### **Initial Actions**

Check the following:

- The Booklet Tamper Home Sensor Rear for improper installation
- The Booklet Tamper Home Sensor Rear connectors for connection failure
- The Booklet Tamper Motor Rear connectors for connection failure
- The Booklet Tamper Motor Rear for improper installation
- The gear part for wear or damage
- The Booklet Tamper Rear for deformation

### Procedure

Enter dc330 Component Control [013-056] and dc330 Component Control [013-060], Booklet Rear Tamper Motor (PL 24.55 Item 9), alternately. Select **Start. The Booklet Tamper Motor Rear energizes.** 

Y N

Select **Stop**. Go to BSD 14.15 Booklet Tamper Control (1 of 2). Check continuity between the Booklet Rear Tamper Motor and the Booklet PWB and the Booklet PWB and the Finisher PWB. **The continuity check is OK.** 

Y N

Repair the open circuit or short circuit.

Replace the Booklet Rear Tamper Motor (PL 24.55 Item 9). If the problem continues, replace the Booklet PWB (PL 24.51 Item 1). If the problem persists, replace Finisher Main PWB (REP 24.92).

Select **Stop**. Select [013-136], Booklet Front Tamper Home Sensor (PL 24.55 Item 10). Select **Start**. Block/unblock the Booklet Tamper Home Sensor Front. **The display changes**.

Y N

Select **Stop**. Go to BSD 14.16 Booklet Tamper Control (2 of 2). Check continuity between the Booklet Rear Tamper Home Sensor and the Booklet PWB and the Booklet PWB and the Finisher PWB. **The continuity check is OK.** 

Y N

Repair the open circuit or short circuit.

Replace the Booklet Tamper Home Sensor Rear (PL 24.55 Item 7). If the problem continues, replace the Booklet PWB (PL 24.51 Item 1). If the problem persists, replace Finisher Main PWB (REP 24.92).

Select Stop. If the problem continues, replace the Finisher Main PWB (REP 24.92).

# 312.230 (C) Booklet Tamper R Home Sensor Off Fault

BSD-ON: BSD 14.15 Booklet Tamper Control (1 of 2)

#### BSD-ON: BSD 14.16 Booklet Tamper Control (2 of 2)

Even when Booklet tamper Rear motor outputs 75pulse, Tamper Rear Home Sensor is not turned off.

### **Initial Actions**

Check the following:

- The Booklet Tamper Home Sensor Rear for improper installation
- The Booklet Tamper Home Sensor Rear connectors for connection failure
- The Booklet Tamper Motor Rear connectors for connection failure
- The Booklet Tamper Motor Rear for improper installation
- The gear part for wear or damage
- The Booklet Tamper Rear for deformation

### Procedure

Enter dc330 Component Control [013-056] and [013-060], Booklet Rear Tamper Motor (PL 24.55 Item 9), alternately. Select **Start**. **The Booklet Tamper Motor Rear energizes**.

Y N

Select **Stop**. Go to BSD 14.15 Booklet Tamper Control (1 of 2). Check continuity between the Booklet Rear Tamper Motor and the Booklet PWB and the Booklet PWB and the Finisher PWB. **The continuity check is OK**.

Y N

Repair the open circuit or short circuit.

Replace the Booklet Rear Tamper Motor (PL 24.55 Item 9). If the problem continues, replace the Booklet PWB (PL 24.51 Item 1). If the problem persists, replace Finisher Main PWB (REP 24.92).

Select Stop. Select [013-136], Booklet Tamper Home Sensor (PL 24.55 Item 10). Select Start. Block/unblock the Booklet Front Tamper Home Sensor. The display changes.

Y N

Select **Stop**. Go to BSD 14.16 Booklet Tamper Control (2 of 2). Check continuity between the Booklet Rear Tamper Home Sensor and the Booklet PWB and the Booklet PWB and the Finisher PWB. **The continuity check is OK.** 

Y N

Repair the open circuit or short circuit.

Replace the Booklet Rear Tamper Home Sensor (PL 24.55 Item 7). If the problem continues, replace the Booklet PWB (PL 24.51 Item 1). If the problem persists, replace Finisher Main PWB (REP 24.92).

# 312.231 (C) Puncher Home Sensor On Fault

BSD-ON: BSD 14 22 Finisher Punch Drive

#### **BSD-ON: BSD 14.23 Finisher Punch Hole Control**

The Puncher Home Sensor did not turn On within the specified time after the Puncher Motor started running.

### **Initial Actions**

Check the following:

- The Puncher Home Actuator for deformation
- The Puncher Home Sensor for proper installation
- The Puncher Home Sensor connectors
- The Puncher Motor for proper operation
- The Puncher Motor connectors

# Procedure

Enter dc330 Component Control [012-078] and [012-075], Puncher Move Motor (PL 24.32 Item 15), alternately. Select Start. The Puncher Motor runs.

Ϋ́N

Select **Stop**. Go to BSD 14 22 Finisher Punch Drive. Check circuit of the Punch Motor. Refer to Multiple Wire Motor RAP for troubleshooting procedure.

Select **Stop**. Select [012-271], Puncher Move Home Sensor (REP 24.39). Select **Start**. Actuate the sensor with a piece of paper. **The display changes**.

Y N

Go to BSD 14.23 Finisher Punch Hole Control. Check circuit of the Puncher Home Sensor. Refer to Transmissive Sensor RAP for troubleshooting procedure.

Select Stop. If the problem continues, replace the Finisher Main PWB (REP 24.92).

# 312.232 (C) Puncher Home Sensor Off Fault

BSD-ON: BSD 14 22 Finisher Punch Drive

#### **BSD-ON: BSD 14.23 Finisher Punch Hole Control**

The Puncher Home Sensor did not turn Off within 100 msec. after the Puncher Motor had started running.

### **Initial Actions**

Check the following:

- The Puncher Home Actuator for deformation
- The Puncher Home Sensor for proper installation
- The Puncher Home Sensor connectors
- The Puncher Motor for proper operation
- The Puncher Motor connectors

# Procedure

Enter dc330 Component Control [012-078] and [012-075], Puncher Move Motor (PL 24.32 Item 15), alternately. Select Start. The Puncher Motor runs.

Y N

Select **Stop**. Go to BSD 14 22 Finisher Punch Drive. Check circuit of the Punch Motor. Refer to Multiple Wire Motor RAP for troubleshooting procedure.

Select **Stop**. Select [012-271], Puncher Move Home Sensor (REP 24.39). Select **Start**. Actuate the sensor with a piece of paper. **The display changes**.

Y N

Select **Stop**. Go to BSD 14.23 Finisher Punch Hole Control. Check circuit of the Puncher Home Sensor. Refer to Transmissive Sensor RAP for troubleshooting procedure.

# 312.233 (C) Puncher Move Home Sensor On Fault

**BSD-ON: BSD 14 22 Finisher Punch Drive** 

#### BSD-ON: BSD 14.23 Finisher Punch Hole Control

Puncher Move Home Sensor is not turned On after the lapse of 400(300\*500\*\*)msec from operation start. Puncher Move Home Sensor is not turned on after the stop following Puncher Move Home Sensor On.

#### Initial Actions

Check the following:

- The Actuator for deformation ٠
- The Puncher Move Home Sensor for improper installation
- The Puncher Move Home Sensor connectors for connection failure
- The Puncher Move Motor connectors for connection failure

### Procedure

Enter dc330 Component Control [012-071] and [012-073], Puncher Move Motor (PL 24.32 Item 15), alternately. Select Start. The Puncher Move Motor energizes.

Υ Ν

Select Stop. Go to BSD 14 22 Finisher Punch Drive. Check continuity between the Puncher Move Motor and Finisher PWB. The continuity check is OK. Υ

Ν

Repair the open circuit or short circuit.

Replace the Puncher Move Motor (PL 24.32 Item 15). If the problem continues, replace the Finisher Main PWB (REP 24.92).

Select Stop. Select [012-270], Puncher Move Home Sensor (REP 24.39). Select Start. Block/ unblock the Puncher Move Home Sensor. The display changes.

Y N

Select Stop. Go to BSD 14.23 Finisher Punch Hole Control. Check continuity between the Puncher Move Home Sensor and Finisher PWB. The continuity check is OK.

Υ Ν

Repair the open circuit or short circuit.

Replace the Puncher Move Home Sensor (REP 24.39). If the problem continues, replace the Finisher Main PWB (REP 24.92).

Select Stop. Check the following:

Puncher Move Motor rack and gear for binding, wear, or damage

If the above check is OK, replace the Finisher Main PWB (REP 24.92).

# 312.234 (C) Puncher Move Home Sensor Off Fault

**BSD-ON: BSD 14 22 Finisher Punch Drive** 

#### BSD-ON: BSD 14.23 Finisher Punch Hole Control

Puncher Move Home Sensor not turned Off after the lapse of 1000 (100\*) msec from operation start. Puncher Move Home Sensor is not turned off after the Stop following Puncher Move Home Sensor Off.

### **Initial Actions**

Check the following:

- The Actuator for deformation
- The Puncher Move Home Sensor for improper installation.
- The Puncher Move Home Sensor connectors for connection failure
- The Puncher Move Motor connectors for connection failure

### Procedure

Υ

Enter dc330 Component Control [012-071] and [012-073], Puncher Move Motor (PL 24.32 Item 15), alternately. Select Start. The Puncher Move Motor run.

Υ N

> Select Stop. Go to BSD 14 22 Finisher Punch Drive. Check continuity between the Puncher Move Motor and Finisher PWB. The continuity check is OK.

Ν Repair the open circuit or short circuit.

Replace the Puncher Move Motor (PL 24.32 Item 15). If the problem continues, replace the Finisher Main PWB (REP 24.92).

Select Stop. Select [012-270], Puncher Move Home Sensor (REP 24.39). Select Start. Block/ unblock the Puncher Move Home Sensor. The display changes. Υ

Ν

Select Stop. Go to BSD 14.23 Finisher Punch Hole Control. Check continuity between the Puncher Move Home Sensor and Finisher PWB. The continuity check is OK.

Υ Ν

Repair the open circuit or short circuit.

Replace the Puncher Move Home Sensor (REP 24.39). If the problem continues, replace the Finisher Main PWB (REP 24.92).

Select Stop. Check the following:

- The Puncher Move Motor Belt for improper tension
- The Puncher Move Motor Belt for disengagement

If the above checks are OK, replace the Finisher Main PWB (REP 24.92).

# 312.243 (C) Booklet Knife Home Sensor On Fault

BSD-ON: BSD 14.13 Booklet Drive

#### BSD-ON: BSD 14.17 Booklet Knife Control

Knife Home Sensor is not turned on after the lapse of 500ms from Clutch On while Booklet Knife is returning to Home.

### **Initial Actions**

Check the following:

- The Knife Home Sensor for improper installation
- The Knife Home Sensor connectors for connection failure
- The Booklet Fold Motor connectors for connection failure
- The Knife Clutch connectors for connection failure
- The Knife Clutch for improper installation
- The Knife drive mechanism for a foreign substance

### Procedure

Manually move the Booklet Tamper to both ends. Enter dc330 Component Control [013-008] and [013-009], Booklet Folder Roll Motor (PL 24.58 Item 2), alternately. Select **Start**. **The Booklet Folder Roll Motor energizes.** 

Y N

Select **Stop**. Go to BSD 14.13 Booklet Drive. Check continuity between the Booklet Folder Roll Motor and the Booklet PWB and between the Booklet PWB and the Finisher PWB. **The continuity check is OK.** 

Y N

Repair the open circuit or short circuit.

Replace the Booklet Folder Roll Motor (PL 24.58 Item 2). If the problem continues, replace the Booklet PWB (PL 24.51 Item 1). If the problem persists, replace Finisher Main PWB (REP 24.92).

Select Stop. Select [013-010], Knife Solenoid, (PL 24.58 Item 10). Select Start. The Solenoid actuates.

Y N

Select **Stop**. Go to BSD 14.17 Booklet Knife Control. Check continuity between the Knife Solenoid and the Booklet PWB and between the Booklet PWB and the Finisher PWB. **The continuity check is OK.** 

Y N

Repair the open circuit or short circuit.

Replace the Knife Solenoid (PL 24.58 Item 10). If the problem continues, replace the Booklet PWB (PL 24.51 Item 1). If the problem persists, replace Finisher Main PWB (REP 24.92).

Select Stop. Select [013-101], Booklet Knife Home Sensor (PL 24.54 Item 3). Select Start. Block/unblock the Knife Home Sensor. The display changed.

Select **Stop**. Go to BSD 14.17 Booklet Knife Control. Check continuity between the Knife Home Sensor and the Booklet PWB and between the Booklet PWB and the Finisher PWB. **The continuity check is OK.** 

#### Y N

Repair the open circuit or short circuit.

Replace the Knife Home Sensor (PL 24.54 Item 3). If the problem continues, replace the Booklet PWB (PL 24.51 Item 1). If the problem persists, replace Finisher Main PWB (REP 24.92).

# 312.246 (C) Booklet Stapler Fault

#### BSD-ON: BSD 14.18 Booklet Staple Control

Error signal On and Ready signal Off output from the Booklet Stapler were detected after Booklet Stapling operation.

The Stapler Ready signal did not turn to 'Not Ready' within the specified time after Booklet Stapler Start signal On.

Error signal On and Ready signal Off output from the Booklet Stapler were detected after Stapler Power On check was performed at Power On or when the interlock was closed.

Error signal On was detected just before the Booklet Stapling operation.

### Procedure

Check continuity between the Staple and Booklet PWB. The continuity check is OK. Ν

Υ

Repair the open circuit or short circuit.

Go to Figure 1. Check continuity between the Booklet PWB and Finisher PWB. The continuity check is OK.

#### Υ Ν

Repair the open circuit or short circuit.

#### Replace the Stapler (REP 24.95). The problem is resolved.

Υ Ν

Replace the Booklet PWB (PL 24.51 Item 1). If the problem continues, replace the Finisher Main PWB (REP 24.92).

If the problem continues, replace the Finisher Main PWB (REP 24.92).

| Finisher<br>Board |            |                           |       | Booklet<br>Board |
|-------------------|------------|---------------------------|-------|------------------|
| P8377             | J8377      | +5VDC                     | J8316 | P8316            |
|                   | <br> 4     | +5VDC RTN                 |       | ļ                |
|                   |            | RESET                     |       |                  |
|                   |            | SUB CPU RXD (FIN BOOKLET) |       |                  |
|                   |            | SUB CPU TXD (FIN BOOKLET) |       |                  |
|                   |            | SUB OUT CNT               |       |                  |
|                   | 0          | SUB IN CNT                |       |                  |
|                   | 9          | BI TAMPER R HOME SNR      |       | í l              |
|                   | 8          |                           |       |                  |
|                   | ?          |                           |       |                  |
|                   | 6<br> <br> |                           |       |                  |
|                   | \$<br>     |                           | ·     |                  |
|                   | 4          | BL TAMPER R MOT CLK       |       |                  |
|                   | 3<br>      | BL TAMPER F MOT CLK       | ;     |                  |
|                   | 2<br>2     | BL ENDGUIDE MOTOR CLK     |       |                  |
|                   | <br> <br>  | +5VDC RTN                 | ·     |                  |
|                   |            |                           |       | s7800-1093       |

Figure 1 Finisher, Booklet PWBs

# 312.247 (C) Side Registration Sensor Off Fault

BSD-ON: BSD 14.10 Finisher Booklet/ Punch Transport

#### BSD-ON: BSD 14 22 Finisher Punch Drive

Side Registration Sensor not turned off after the lapse of 500msec from operation start. Side Registration Sensor is not turned off after the stop following Side Registration Sensor Off. Target Side Registration Sensor1 or Side Registration Sensor2 is not turned off at operation start.

#### **Initial Actions**

- The Actuator for deformation
- The Side Reg 1 and 2 Sensors for improper installation
- The Side Reg 1 and 2 Sensors connectors for connection failure
- The Puncher Move Motor connectors for connection failure

### Procedure

Enter dc330 Component Control [012-071] and [012-073], Puncher Move Motor (PL 24.32 Item 26), alternately. Select **Start**. **The Puncher Move Motor run**.

Y N

Select **Stop**. Go to BSD 14 22 Finisher Punch Drive. Check continuity between the Puncher Move Motor and Finisher PWB. **The continuity check is OK**.

Y N

Repair the open circuit or short circuit.

Replace the Puncher Move Motor (PL 24.32 Item 26). If the problem continues, replace the Finisher Main PWB (REP 24.92).

Select **Stop**. Select [012-200], Side Registration 1 Sensor (PL 24.32 Item 10). Select **Start**. Block/unblock the Side Reg 1 Sensor. **The display changes**.

Y N

Select **Stop**. Go to BSD 14.10 Finisher Booklet/ Punch Transport. Check continuity between the Side Reg 1 Sensor and Finisher PWB. **The continuity check is OK**.

Y N

Repair the open circuit or short circuit.

Replace the Side Reg 1 Sensor (PL 24.32 Item 10). If the problem continues, replace the Finisher Main PWB (REP 24.92).

Select [012-201], Side Reg 2 Sensor (PL 24.32 Item 10). Select **Start**. Block/unblock the Side Reg 2 Sensor. **The display changes**.

Y N

Select **Stop**. Go to BSD 14.10 Finisher Booklet/ Punch Transport. Check continuity between the Side Reg 2 Sensor and Finisher PWB. **The continuity check is OK**.

Y N

Repair the open circuit or short circuit.

Replace the Side Reg 2 Sensor (PL 24.32 Item 10). If the problem continues, replace the Finisher Main PWB (REP 24.92).

BUS Update 10/25/2011 - Xerox Internal Use Only Phaser 7800 Service Manual Select Stop. Check the following:

- The Puncher Move Motor Belt for improper tension
- The Puncher Move Motor Belt for disengagement

If the above checks are OK, replace the Finisher Main PWB (REP 24.92).

# 312.260 (C) Eject Clamp Home Sensor On Fault

#### BSD-ON: BSD 14.28 Finisher Eject Drive

Eject Clamp Home Sensor is not turned On within a specified time.

### **Initial Actions**

Check for obstructions in the Clamp area

### Procedure

Enter dc330 Component Control [012-250], Eject Clamp Home Sensor (PL 24.34 Item 12). Select **Start**. Actuate the Eject Clamp Home Sensor. **The display changes.** 

Y N

Select **Stop**. Go to BSD 14.28 Finisher Eject Drive. Check the circuit of the Eject Clamp Home Sensor. Refer to the Transmissive Sensor RAP for troubleshooting procedure.

Select [012-052], Eject Clamp Motor (PL 24.34 Item 10). Select Start. The Eject Clamp moves up.

Y N

#### The Eject Motor energized.

Y N

Select **Stop**. Go to BSD 14.28 Finisher Eject Drive. Check the circuit of the Eject Clamp Motor. Refer to the Multiple Wire Motor RAP for troubleshooting procedure.

Check the Eject Clamp Motor (REP 24.52) and its associated gears, pulleys and belts for damage, contamination and misalignment.

### Select Stop.

Check the following:

- Ensure that the Eject Clamp Home Sensor connectors are securely connected and that the wires are not damaged.
- Ensure that the Eject Clamp Motor connectors are securely connected and that the wires are not damaged.

If the above checks are OK, replace the Eject Clamp Home Sensor (REP 24.54). If the problem persists, replace the Finisher Main PWB (REP 24.92).

# 312.261 (C) Booklet Knife Folding Sensor Fault

BSD-ON: BSD 14.13 Booklet Drive

#### BSD-ON: BSD 14.17 Booklet Knife Control

When the Booklet Knife performs folding operation, the Knife Folding Sensor did not turn On within 400 msec after Knife Solenoid On.

### **Initial Actions**

- The Knife Folding Sensor for improper installation
- The Knife Folding Sensor connectors for connection failure
- The Booklet Fold Motor connectors for connection failure
- The Knife Solenoid connectors for connection failure
- The Knife Solenoid for improper installation
- The Knife drive mechanism for a foreign substance

#### Procedure

Manually move the Booklet Tamper to both ends. Enter dc330 Component Control [013-008] and [013-009], Booklet Folder Roll Motor (PL 24.58 Item 2), alternately. Select **Start**. **The Booklet Folder Roll Motor energizes.** 

#### Y N

Select **Stop**. Go to BSD 14.13 Booklet Drive. Check continuity between the Booklet Folder Roll Motor and the Booklet PWB and between the Booklet PWB and the Finisher PWB. **The continuity check is OK.** 

Y N

Repair the open circuit or short circuit.

Replace the Booklet Folder Roll Motor (PL 24.58 Item 2). If the problem continues, replace the Booklet PWB (PL 24.51 Item 1). If the problem persists, replace Finisher Main PWB (REP 24.92).

Select Stop. Select dc330 Component Control [013-010], Knife Solenoid, (PL 24.58 Item 10). Select Start. The Knife Solenoid actuates.

Y N

Select **Stop**. Go to BSD 14.17 Booklet Knife Control. Check continuity between the Knife Solenoid and the Booklet PWB and between the Booklet PWB and the Finisher PWB. **The continuity check is OK.** 

Y N

Repair the open circuit or short circuit.

Replace the Knife Solenoid (PL 24.58 ltem 10). If the problem continues, replace the Booklet PWB (PL 24.51 ltem 1). If the problem persists, replace Finisher Main PWB (REP 24.92).

Select **Stop**. Select dc330 Component Control [013-101], Booklet Knife Home Sensor (PL 24.54 Item 3). Select **Start**. Block/unblock the Knife Home Sensor. **The display changed**.

Y N

Select **Stop**. Go to BSD 14.17 Booklet Knife Control. Check continuity between the Knife Home Sensor and the Booklet PWB and between the Booklet PWB and the Finisher PWB. **The continuity check is OK.** 

#### Y N

Repair the open circuit or short circuit.

Replace the Knife Home Sensor (PL 24.54 Item 3). If the problem continues, replace the Booklet PWB (PL 24.51 Item 1). If the problem persists, replace Finisher Main PWB (REP 24.92).

Select Stop. If the problem continues, replace the Finisher Main PWB (REP 24.92).

# 312.263 (C) Rear Tamper Home Sensor On Fault

### BSD-ON: BSD 14.25 Finisher Tamper Control

The Rear Tamper Home Sensor did not turn On within the specified time after the Tamper Motor had started running.

### **Initial Actions**

Check the following:

- Rear Tamper Actuator for deformation
- Rear Tamper Home Sensor for proper installation
- Rear Tamper Home Sensor connectors
- Rear Tamper Motor for proper operation
- Rear Tamper Motor connectors

### Procedure

Enter dc330 Component Control [012-026] and [012-029], Rear Tamper Motor (PL 24.55 Item 9), alternately. Select Start. The Rear Tamper Motor runs.

Ý N

Select **Stop**. Go to BSD 14.25 Finisher Tamper Control. Check circuit of the Rear Tamper Motor. Refer to Multiple Wire Motor RAP for troubleshooting procedure.

Select **Stop**. Select [012-221], Rear Tamper Home Sensor (PL 24.55 Item 7). Select **Start**. Actuate the sensor with a piece of paper. **The display changes**.

Υ

Ν

Select **Stop**. Go to BSD 14.25 Finisher Tamper Control. Check circuit of the Rear Tamper Home Sensor. Refer to Transmissive Sensor RAP for troubleshooting procedure.

# 312.264 (C) Booklet Drawer Broken Fault

#### BSD-ON: BSD 14.13 Booklet Drive

Booklet Drawer Set Sensor Open was detected when the Finisher Front Door Interlock was closed.

#### **Initial Actions**

- The Booklet Drawer Set Sensor for improper installation
- The Booklet Drawer Set Sensor connectors for connection failure
- The Booklet Drawer Actuator part for a foreign substance and deformation
- The Drawer mechanism for a foreign substance and deformation

### Procedure

Enter dc330 Component Control [013-104], Booklet Drawer Set Sensor (PL 24.51 Item 7). Select **Start**. Remove and insert the Booklet Drawer manually. **The display changes.** 

Y N

Go to BSD 14.13 Booklet Drive. Check the circuit of the Booklet Drawer Set Sensor. Refer to the Transmissive Sensor RAP for troubleshooting procedure.

Select Stop. If the problem continues, replace the Finisher Main PWB (REP 24.92).

# 312.265 (C) Booklet Knife Home Sensor Off Fault

BSD-ON: BSD 14.13 Booklet Drive

#### BSD-ON: BSD 14.17 Booklet Knife Control

When the Booklet Knife moves from Home position, the Knife Home Sensor did not turn Off within the specified time after Knife Solenoid On.

#### **Initial Actions**

- The Knife Home Sensor for improper installation
- The Knife Home Sensor connectors for connection failure
- The Booklet Fold Motor connectors for connection failure
- The Knife Solenoid connectors for connection failure
- The Knife Solenoid for improper installation
- The Knife drive mechanism for a foreign substance

#### Procedure

Manually move the Booklet Tamper to both ends. Enter dc330 Component Control [013-008] and [013-009], Booklet Folder Roll Motor (PL 24.58 Item 2), alternately. Select **Start**. **The Booklet Folder Roll Motor energizes.** 

#### Y N

Select **Stop**. Go to BSD 14.13 Booklet Drive. Check continuity between the Booklet Folder Roll Motor and the Booklet PWB and between the Booklet PWB and the Finisher PWB. **The continuity check is OK.** 

Y N

Repair the open circuit or short circuit.

Replace the Booklet Folder Roll Motor (PL 24.58 Item 2). If the problem continues, replace the Booklet PWB (PL 24.51 Item 1). If the problem persists, replace Finisher PWB (REP 24.92).

Select **Stop**. Select dc330 Component Control [013-010], Booklet Knife Solenoid, (PL 24.58 Item 10). Select **Start**. **The Knife Solenoid actuates**.

Y N

Select **Stop**. Go to BSD 14.17 Booklet Knife Control. Check continuity between the Knife Solenoid and the Booklet PWB and between the Booklet PWB and the Finisher PWB. **The continuity check is OK**.

Y N

Repair the open circuit or short circuit.

Replace the Knife Solenoid (PL 24.58 ltem 10). If the problem continues, replace the Booklet PWB (PL 24.51 ltem 1). If the problem persists, replace Finisher Main PWB (REP 24.92).

Select **Stop**. Select dc330 Component Control [013-140], Booklet Knife Folding Sensor (PL 24.54 Item 3). Select **Start**. Block/unblock the Knife Folding Sensor. **The display changed**.

Y N

Select **Stop**. Go to BSD 14.17 Booklet Knife Control. Check continuity between the Knife Folding Sensor and the Booklet PWB and between the Booklet PWB and the Finisher PWB. **The continuity check is OK.** 

#### Y N

Repair the open circuit or short circuit.

Replace the Knife Folding Sensor (PL 24.54 Item 3). If the problem continues, replace the Booklet PWB (PL 24.51 Item 1). If the problem persists, replace Finisher Main PWB (REP 24.92).

Select Stop. If the problem continues, replace the Finisher Main PWB (REP 24.92).

# 312.266 (C) Booklet Compiler No Paper Sensor Fault

BSD-ON: BSD 14.13 Booklet Drive

#### BSD-ON: BSD 14.24 Finisher Compiling

The Booklet Compile No Paper Sensor did not turn On within the specified time.

# Procedure

Enter dc330 Component Control [013-102], Booklet Compile No Paper Sensor (PL 24.54 Item 18). Select **Start**. Block/unblock the Booklet Compile No Paper Sensor. **The display changed**.

Y N

Select **Stop**. Go to BSD 14.24 Finisher Compiling. Check continuity between the Booklet Compile No Paper and the Booklet PWB and between the Booklet PWB and the Finisher PWB. **The continuity check is OK.** 

```
Y N
```

Repair the open circuit or short circuit.

Replace the Booklet Compile No Paper Sensor (PL 24.54 Item 18). If the problem continues, replace the Booklet PWB (PL 24.51 Item 1). If the problem persists, replace Finisher Main PWB (REP 24.92).

Select [013-064], Booklet Paper Path Motor (PL 24.58 Item 4). Select Start. The Motor energizes.

#### Ϋ́Ν

Select **Stop**. Go to BSD 14.13 Booklet Drive. Check continuity between the Booklet Paper Path Motor and the Booklet PWB and between the Booklet PWB and the Finisher PWB. **The continuity check is OK.** 

```
Y N
```

Repair the open circuit or short circuit.

Replace the Booklet Paper Path Motor (PL 24.58 Item 4). If the problem continues, replace the Booklet PWB (PL 24.51 Item 1). If the problem persists, replace Finisher Main PWB (REP 24.92).

Select Stop. If the problem persists, replace Finisher Main PWB (REP 24.92).

# 312.269 (C) Booklet Sub-CPU Communications Fault

### **BSD-ON: BSD 14.4 Finisher PWB Communication**

Communications between the Finisher PWB and the Booklet PWB failed.

### **Initial Actions**

- Check the connectors at the Finisher PWB and the Booklet PWB are connected or seated properly (Figure 1).
- Check the wiring between the Finisher PWB and the Booklet PWB for damage (Figure 1).

# Procedure

Power Off and Power On the Printer. The problem is resolved.

Y N

Reload the Software. The problem is resolved.

Y N

Replace the Finisher Main PWB (REP 24.92). If the problem continues, replace the Booklet PWB (PL 24.51 Item 1).

Rerun the job.

Rerun the job.

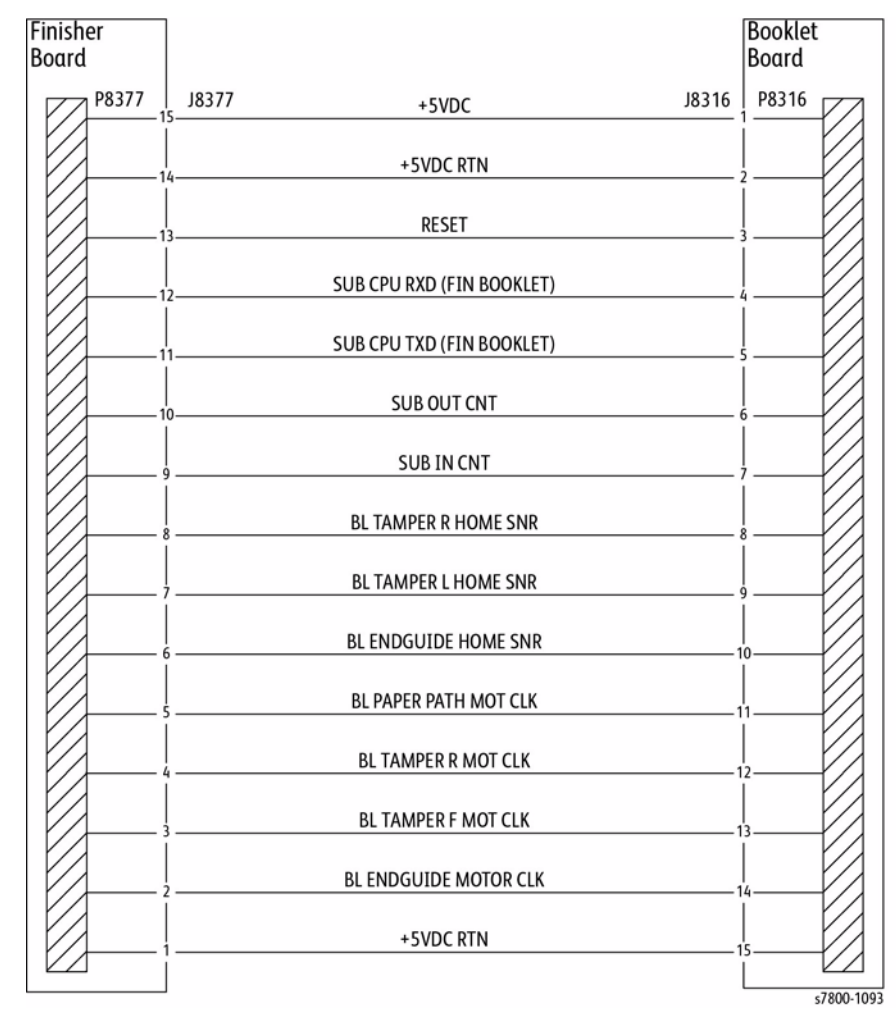

Figure 1 Finisher, Booklet PWBs

# 312.282 (C) Eject Clamp Home Sensor Off Fault

#### BSD-ON: BSD 14.28 Finisher Eject Drive

Eject Clamp Home Sensor is not turned Off within a specified time.

### **Initial Actions**

Check for obstructions in the Clamp area

# Procedure

Enter dc330 Component Control [012-250], Eject Clamp Home Sensor (PL 23.11 Item 16). Select **Start**. Actuate the Eject Clamp Home Sensor. **The display changes.** 

Y N

Select **Stop**. Go to BSD 14.28 Finisher Eject Drive. Check the circuit of the Eject Clamp Home Sensor. Refer to the Transmissive Sensor RAP for troubleshooting procedure.

Select [012-052], Eject Clamp Motor (PL 24.34 Item 10). Select Start. The Eject Clamp moves up.

- Y N
  - The Eject Motor energized.
  - Y N

Select **Stop**. Go to BSD 14.28 Finisher Eject Drive. Check the circuit of the Eject Clamp Motor. Refer to the Multiple Wire Motor RAP for troubleshooting procedure.

Check the Eject Clamp Motor (PL 24.34 Item 10) and its associated gears, pulleys and belts for damage, contamination and misalignment.

Select **Stop**. Check the following:

- Ensure that the Eject Clamp Home Sensor connectors are securely connected and that the wires are not damaged.
- Ensure that the Eject Clamp Motor connectors are securely connected and that the wires are not damaged.

If the above checks are OK, replace the Eject Clamp Home Sensor (REP 24.54). If the problem persists, replace the Finisher Main PWB (REP 24.92).

# 312.283 (C) Set Clamp Home Sensor On Fault

BSD-ON: BSD 14.28 Finisher Eject Drive

#### BSD-ON: BSD 14.29 Finisher Set Clamp Control

Set Clamp Home Sensor is not turned On within a specified time.

### **Initial Actions**

Check for obstructions in the Clamp area

# Procedure

Enter dc330 Component Control [012-250], Eject Clamp Home Sensor (PL 24.34 Item 12). Select **Start**. Actuate the Eject Clamp Home Sensor. **The display changes.** 

Y N

Select **Stop**. Go to BSD 14.29 Finisher Set Clamp Control. Check the circuit of the Eject Clamp Home Sensor. Refer to the Transmissive Sensor RAP for troubleshooting procedure.

Select [012-052], Eject Motor (PL 24.35 Item 17). Select Start. The Eject moves up.

Y N

#### The Eject Motor energized.

Y Ń

Select **Stop**. Go to BSD 14.28 Finisher Eject Drive. Check the circuit of the Eject Motor. Refer to the Multiple Wire Motor RAP for troubleshooting procedure.

Check the Eject Motor (PL 24.35 Item 17) and its associated gears, pulleys and belts for damage, contamination and misalignment.

Select Stop. The following codes will be stacked. Select [012-052], Eject Motor (PL 24.35 Item 17). Select Start. Select [012-050], Set Clamp Clutch (PL 24.35 Item 15). Select Start. The Eject Roll Shaft rotates.

# Y N The S

The Set Clamp Clutch energized. Y N

Select Stop. Go to BSD 14.29 Finisher Set Clamp Control. Check the circuit of the Set Clamp Clutch. Refer to the Multiple Wire Motor RAP for troubleshooting procedure.

Check the Set Clamp Clutch (PL 24.35 Item 15) and its associated gears, pulleys and belts for damage, contamination and misalignment.

Select Stop. Check the following:

- Ensure that the Eject Clamp Home Sensor connectors are securely connected and that the wires are not damaged.
- Ensure that the Eject Motor connectors are securely connected and that the wires are not damaged.

If the above checks are OK, replace the Eject Clamp Home Sensor (REP 24.54). If the problem persists, replace the Finisher Main PWB (REP 24.92).

# 312.284 (C) Set Clamp Home Sensor Off Fault

BSD-ON: BSD 14.28 Finisher Eject Drive

#### BSD-ON: BSD 14.29 Finisher Set Clamp Control

Set Clamp Home Sensor is not turned Off within a specified time.

### **Initial Actions**

Check for obstructions in the Clamp area

### Procedure

Enter dc330 Component Control [012-250], Eject Clamp Home Sensor (PL 24.34 Item 12). Select **Start**. Actuate the Eject Clamp Home Sensor. **The display changes.** 

Y N

Select **Stop**. Go to BSD 14.29 Finisher Set Clamp Control. Check the circuit of the Eject Clamp Home Sensor. Refer to the Transmissive Sensor RAP for troubleshooting procedure.

Select [012-052], Eject Motor (PL 24.35 Item 17). Select Start. The Eject moves up.

Y N

#### The Eject Motor energized.

Y N

Select **Stop**. Go to BSD 14.28 Finisher Eject Drive. Check the circuit of the Eject Motor. Refer to the Multiple Wire Motor RAP for troubleshooting procedure.

Check the Eject Motor and its associated gears, pulleys and belts for damage, contamination and misalignment (PL 24.35 Item 17).

Select Stop. Select [012-050], Set Clamp Clutch (PL 24.35 Item 15). Select Start. The Eject Roll Shaft rotates.

#### Y N

#### The Set Clamp Clutch energized.

Y N

Select **Stop**. Go to BSD 14.29 Finisher Set Clamp Control. Check the circuit of the Set Clamp Clutch. Refer to the Multiple Wire Motor RAP for troubleshooting procedure.

Check the Set Clamp Clutch (PL 24.35 Item 15) and its associated gears, pulleys and belts for damage, contamination and misalignment.

Select **Stop**. Check the following:

- Ensure that the Eject Clamp Home Sensor connectors are securely connected and that the wires are not damaged.
- Ensure that the Eject Motor connectors are securely connected and that the wires are not damaged.

If the above checks are OK, replace the Eject Clamp Home Sensor (REP 24.54). If the problem persists, replace the Finisher Main PWB (REP 24.92).

# 312.286 (C) Decurler Cam Home Sensor On Fault

#### **BSD-ON: BSD 14.8 Finisher Decurling**

Decurler Cam Home Sensor is not turned on after the lapse of 1000msec from the detection of Decurler Cam Home Sensor Off.

### **Initial Actions**

• Check for obstructions in the Decurler area

### Procedure

Enter dc330 Component Control [012-282], Decurler Cam Home Sensor (PL 24.5 Item 4). Select **Start**. Actuate the Decurler Cam Home Sensor. **The display changes**.

Y N

Select **Stop**. Go to BSD 14.8 Finisher Decurling. Check the circuit of the Decurler Cam Home Sensor. Refer to the Transmissive Sensor RAP for troubleshooting procedure.

Select [012-099], Decurler Cam Clutch (PL 24.5 Item 7). Select Start. The Decurler Roll Shaft rotates. Y N

#### The Decurler Cam Clutch energized.

Y N

Select **Stop**. Go to BSD 14.8 Finisher Decurling. Check the circuit of the Decurler Cam Clutch. Refer to the Multiple Wire Motor RAP for troubleshooting procedure.

Check the Decurler Cam Clutch (PL 24.5 Item 7) and its associated gears, pulleys and belts for damage, contamination and misalignment.

Select Stop. Check the following:

- Ensure that the Decurler Cam Home Sensor connectors are securely connected and that the wires are not damaged.
- Ensure that the Decurler Cam Clutch connectors are securely connected and that the wires are not damaged.
- H-Transport Motor Drive belt for wear, damage, or loose
- H-Transport Motor connections are securely connected and that the wires are not damaged.

If the above checks are OK, replace the Decurler Cam Home Sensor (PL 24.5 Item 4). If the problem continues, replace the H-Transport PWB (PL 24.44 Item 19). If the problem persists, replace the Finisher Main PWB (REP 24.92).

# 312.287 (C) Decurler Cam Home Sensor Off Fault

#### BSD-ON: BSD 14.8 Finisher Decurling

Decurler Move Home Sensor is not turned off after the lapse of 1000msec from the detection of Decurler Cam Home Sensor On.

### **Initial Actions**

Check for obstructions in the Decurler area

### Procedure

Enter dc330 Component Control [012-282], Decurler Cam Home Sensor (PL 24.5 Item 4). Select **Start**. Actuate the Decurler Cam Home Sensor. **The display changes.** 

Y N

Select **Stop**. Go to BSD 14.8 Finisher Decurling. Check the circuit of the Decurler Cam Home Sensor. Refer to the Transmissive Sensor RAP for troubleshooting procedure.

Select Stop. Select [012-099], Decurler Cam Clutch (PL 24.5 Item 7). Select Start. The Decurler Roll Shaft rotates.

Y N

The Decurler Cam Clutch energized.

Y N

Select **Stop**. Go to BSD 14.8 Finisher Decurling. Check the circuit of the Decurler Cam Clutch. Refer to the Multiple Wire Motor RAP for troubleshooting procedure.

Check the Decurler Cam Clutch (PL 24.5 Item 7) and its associated gears, pulleys and belts for damage, contamination and misalignment.

Select Stop. Check the following:

- Ensure that the Decurler Cam Home Sensor connectors are securely connected and that the wires are not damaged.
- Ensure that the Decurler Cam Clutch connectors are securely connected and that the wires are not damaged.
- H-Transport Motor Drive belt for wear, damage, or loose
- H-Transport Motor connections are securely connected and that the wires are not damaged.

If the above checks are OK, replace the Decurler Cam Home Sensor (PL 24.5 Item 4). If the problem continues, replace the H-Transport PWB (PL 24.44 Item 19). If the problem persists, replace the Finisher Main PWB (REP 24.92).

# 312.291 (C) Stapler Fault

#### **BSD-ON: BSD 14.26 Finisher Stapler Control**

The Staple Home Sensor has not switched from Off to On within the specified time after the Staple Motor had started rotating forward.

The Staple Home Sensor did not turn On within the specified time after the Staple Motor had started rotating backward.

#### **Initial Actions**

Check the Stapler Head for obstructions

### Procedure

Enter dc330 Component Control [012-046] and [012-047], Staple Motor, (PL 24.33 Item 9), alternately. Select Start. The Staple Motor runs.

Y N

Select **Stop**. Go to BSD 14.26 Finisher Stapler Control. Check continuity between the Stapler Head and Finisher PWB. **The continuity check is OK.** 

Y N

Repair the open circuit or short circuit.

Replace the Stapler Unit (REP 24.48). If the problem continues, replace the Finisher Main PWB (REP 24.92).

Select **Stop**. Select [012-244], Staple Home Sensor. Select [012-046] and [012-047], Staple Motor, (PL 24.33 Item 9), alternately. Select **Start**. **The display changes** 

Y

N

Select **Stop**. Go to BSD 14.26 Finisher Stapler Control. Check continuity between the Stapler Home Sensor and Finisher PWB. **The continuity check is OK.** 

Y N

Repair the open circuit or short circuit.

Replace the Stapler Unit (REP 24.48). If the problem continues, replace the Finisher Main PWB (REP 24.92).

#### Select **Stop**. Check the following:

- The wire between the Staple Head and the Finisher PWB for damage
- If the above checks are OK, replace the Finisher Main PWB (REP 24.92).

# 312.295 (C) Stapler Move Position Sensor On Fault

#### BSD-ON: BSD 14.27 Finisher Staple Positioning

Stapler Move Position Sensor is not turned On within a specified time.

Stapler Move Position Sensor not turned On when home operation is completed.

Stapler Move Position Sensor is not turned On after the stop following Stapler Move Position Sensor On.

#### **Initial Actions**

- Check Actuator for deformation
- Check Stapler Move Position Sensor for improper installation
- Check Stapler Move Position Sensor connectors for connection failure
- Check Staple Move Motor connectors for connection failure
- Check Staple Guide for deformation

### Procedure

Enter dc330 Component Control [012-046] and [012-047], Stapler Move Motor (PL 24.33 Item 9), alternately. Select Start. The Staple Move Motor energizes.

Y N

Select **Stop**. Go to BSD 14.27 Finisher Staple Positioning. Check continuity between the Stapler Move Motor and Finisher PWB. **The continuity check is OK**.

Y N

Repair the open circuit or short circuit.

Replace the Staple Move Motor (PL 24.33 Item 9). If the problem continues, replace the Finisher Main PWB (REP 24.92).

Select Stop. Select dc330 Component Control [012-241], Stapler Move Position Sensor (PL 24.33 Item 5). Select Start. Block/unblock the Stapler Move Position Sensor. The display changed.

Y Ň

Select **Stop**. Go to BSD 14.27 Finisher Staple Positioning. Check continuity between the Stapler Move Position Sensor and Finisher PWB. **The continuity check is OK**. **Y N** 

Repair the open circuit or short circuit.

Replace the Stapler Move Position Sensor (PL 24.33 Item 5). If the problem continues, replace the Finisher Main PWB (REP 24.92).

Select Stop. Check the following:

• Obstructions on the Stapler Upper Rail

Stapler Move Motor Gear

If the above checks are OK. replace the Finisher Main PWB (REP 24.92).

# 312.296 (C) Stapler Move Position Sensor Off Fault

#### BSD-ON: BSD 14.27 Finisher Staple Positioning

Stapler Move Position Sensor is not turned Off within a specified time

Stapler Move Position Sensor is not turned Off when home operation is completed.

Stapler Move Position Sensor is not turned Off after the stop following Stapler Move Position Sensor Off.

### **Initial Actions**

- Check Actuator for deformation
- Check Stapler Move Position Sensor for improper installation
- Check Stapler Move Position Sensor connectors for connection failure
- Check Staple Move Motor connectors for connection failure
- Check Staple Guide for deformation

### Procedure

Y

Enter dc330 Component Control [012-046] and [012-047], Stapler Move Motor (PL 24.33 Item 9), alternately. Select **Start**. **The Staple Move Motor energizes**.

Y N

Select **Stop**. Go to BSD 14.27 Finisher Staple Positioning. Check continuity between the Stapler Move Motor and Finisher PWB. **The continuity check is OK.** 

N

Repair the open circuit or short circuit.

Replace the Stapler Move Motor (REP 24.46). If the problem continues, replace the Finisher Main PWB (REP 24.92).

Select Stop. Select dc330 Component Control [012-241], Stapler Move Position Sensor (PL 24.33 Item 5). Select Start. Block/unblock the Stapler Move Position Sensor. The display changed.

#### Y Ň

Select **Stop**. Go to BSD 14.27 Finisher Staple Positioning. Check continuity between the Stapler Move Position Sensor and Finisher PWB. **The continuity check is OK.** 

Y N

Repair the open circuit or short circuit.

Replace the Stapler Move Position Sensor (PL 24.33 Item 5). If the problem continues, replace the Finisher Main PWB (REP 24.92).

Select **Stop**. Check the following:

- Obstructions on the Stapler Upper Rail
- Stapler Move Motor Gear

If the above checks are OK. replace the Finisher Main PWB (REP 24.92).

# 312.300 (C) Eject Cover Open

#### BSD-ON:BSD 14.2 Finisher Interlocks

Eject Cover Switch open was detected.

### **Initial Actions**

- Ensure that the Eject Cover is down
- Check Eject Cover Switch for improper installation
- Check Eject Cover Switch connectors for connection failure
- Check Actuator part for deformation

# Procedure

Enter dc330 Component Control [012-300], Eject Cover Switch (PL 24.34 Item 21). Select **Start**. Actuate the Eject Cover Switch. **The display changes** 

Y N

Select Stop. Check continuity of the Eject Cover Switch. The continuity check is OK.

Replace the Eject Cover Switch (REP 24.55).

Go to BSD 14.2 Finisher Interlocks. Check continuity between the Eject Cover Switch and the Finisher PWB. If the check is OK, replace the Finisher Main PWB (REP 24.92).

Select Stop. If the problem continues, replace the Finisher Main PWB (REP 24.92).

# 312.302 (C) Finisher Front Door Interlock Open

BSD-ON:BSD 14.2 Finisher Interlocks

Finisher Front Door Switch Open was detected.

### **Initial Actions**

Check the following:

- Finisher Front Door Switch for proper installation
- Finisher Front Door Switch connectors for connection failure
- Actuator part for deformation
- Ensure that the Eject Cover is in the closed/down position

### Procedure

Enter dc330 Component Control [012-302], Front Door Interlock Switch (PL 24.11 Item 2). Select **Start**. Open and close the Front Door. **The display changes.** 

Y N Go to BSD 14.2 Finisher Interlocks. Disconnect P8314 on the Finisher PWB. +5 VDC is measured between the Finisher PWB P8314-2 and P8314-3.

Y N Replace the Finisher Main PWB (REP 24.92).

There is less than 5 ohms between P8314-3 and the finisher frame.

Replace the Finisher Main PWB (REP 24.92).

Go to BSD 14.2 Finisher Interlocks. Check the wires between the Finisher PWB, the Eject Cover Switch and the Finisher Front Door Switch for an open circuit or poor contact. If the wires are good, replace the Front Door Interlock Switch (REP 24.16).

Select Stop. Check the following:

- Alignment between the Front Door and the Front Door Interlock Switch
- Front Door and Front Cover for proper installation
- Actuator for damage or bent
- Magnet for proper mounting

If the above checks are OK, replace the Finisher Main PWB (REP 24.92).

# 312.303 (C) H-Transport Cover Open

### BSD-ON: BSD 14.7 Finisher Horizontal Transportation (2 of 2)

H-Transport Interlock Sensor-L Open was detected.

# **Initial Actions**

Check Items

- The H-Transport Interlock Sensor-L for improper installation
- Check for obstruction in between the H-Transport Cover and the H-Transport paper transport area
- The H-Transport Cover Interlock Sensor connectors for connection failure
- The Actuator for deformation

# Procedure

Enter dc330 Component Control [012-303], H-Transport Interlock Sensor (PL 24.4 Item 10). Select **Start**. Block and unblock the H-Transport Interlock Sensor-L. **The display changes**.

```
    +5 VDC is measured between the H-Transport Interlock Sensor P/J8445--1 and -3.
    Y N
    Go to BSD 14.7 Finisher Horizontal Transportation (2 of 2). Disconnect J8310 on
```

Finisher PWB. +5 VDC is measured between H Transport Interlock Sensor P/ P/ J8445-1 and -3.

Replace the H-Transport PWB (PL 24.44 Item 19).

Check for an open circuit between H-Transport PWB P/J8396-3 and -1 and H-Transport Interlock Sensor P/J8445-1 and -3.

### +5 VDC is measured between Finisher PWB J8310-20 and ground.

```
Y N
```

Replace the Finisher Main PWB (REP 24.92)

# +5 VDC is measured at the H-Transport Interlock Sensor J8445-2 and ground.

Y N

Check for an open circuit between H-Transport Interlock Switch P/J8445-1 and H-Transport Interlock Sensor P/J8445-2.

Replace the H-Transport Interlock Sensor (REP 24.9).

Select Stop. Check the following:

- Alignment between the H-Transport Cover and the H-Transport Interlock Sensor
- The H-Transport Cover for proper installation
- The Actuator for bending or alignment
- The Magnets for proper mounting

# 312.307 (C) Booklet Drawer Set Fault

BSD-ON:BSD 14.13 Booklet Drive

Booklet Drawer Set Sensor Open was detected.

# **Initial Actions**

- The Booklet Drawer Set Sensor for improper installation
- The Booklet Drawer Set Sensor connectors for connection failure
- The Actuator part for deformation

# Procedure

Enter dc330 Component Control [013-104], Booklet Drawer Set Sensor (PL 24.51 Item 7). Select **Start**. Remove and insert the Booklet Drawer manually. **The display changes**.

Y N

Select Stop. Go to BSD 14.13 Booklet Drive. Check continuity between the Booklet Drawer Set Sensor and Finisher PWB. **The continuity check is OK.** 

Y N

Repair the open circuit or short circuit.

Replace the Booklet Drawer Set Sensor (PL 24.51 Item 7). If the problem continues, replace the Finisher Main PWB (REP 24.92).

# 312.334 (C) Download Mode Failure

Failure in previous download (abnormal termination during download); can only start in Download Mode upon turning power on.

# Procedure

Download defective; check the following:

- Cable connection between Finisher and IOT is not connected or defective.
- The Finisher power cable is plugged in properly.

# 312.350 (C) Finisher Communication

BSD-ON: BSD 14.3 Finisher Detection & Communication

Communication is not established between the MD PWB and the Finisher PWB in A/P Finisher.

### Procedure

Switch the machine power Off and On. The 012-350 is still present.

Y N Return to Service Call Procedures.

Check P/J8300 on the Finisher PWB and J590 on the MD PWB for a secure connection (BSD 14.3 Finisher Detection & Communication). Check the condition of the wires. Check the connections between the A/P Finisher and the IOT. If the connectors were recently disconnected and reconnected check for damaged pins.

Check for less than 1 VDC at  $\mbox{ P/J590-1}$  on the MD PWB. Less than 1 VDC is measured. Y  $\ N$ 

Check the wire between P/J590-1 on the MD PWB and J8300-11 on the Finisher PWB for damage or a break. Repair as required. If the wire is good, replace the MD PWB (REP 18.6).

Replace the Finisher Main PWB (REP 24.92).

# 312.900 (C) Paper at Buffer Path Sensor

#### BSD-ON: BSD 14.12 Finisher Buffer Transport

Control logic reports paper at the Buffer Path Sensor.

### **Initial Actions**

Check the following:

- Paper on the Buffer Path Sensor
- Obstructions in the paper path

# Procedure

Enter dc330 Component Control [012-101], Buffer Path Sensor (PL 24.41 Item 10). Select **Start**. Actuate the Buffer Path Sensor. **The display changes.** 

Y N

Select **Stop**. Go to BSD 14.12 Finisher Buffer Transport. Check the circuit of the Buffer Path Sensor. Refer to the Transmissive Sensor RAP for troubleshooting procedure.

Select Stop. Check the following:

- Ensure that the connectors shown in the circuit diagrams are securely connected and that the wires are not damaged.
- Finisher for a docking failure

If the above checks are OK, then replace the Buffer Path Sensor (REP 24.75). If the problem persists, replace the Finisher Main PWB (REP 24.92).

# 312.901 (C) Paper at H-Transport Entrance Sensor

BSD-ON: BSD 14.6 Finisher Horizontal Transportation (1 of 2)

Control logic reports paper at the H-Transport Entrance Sensor.

# **Initial Actions**

Check the following:

- Paper on the H-Transport Entrance Sensor
- Obstructions in the paper path
- H-Transport Motor Belt for wear or damage
- Guides on the H-Transport Cover for damage, wear or faulty installation

### Procedure

Enter dc330 Component Control [012-190], H-Transport Entrance Sensor (PL 24.4 Item 12). Select **Start**. Open the H-Transport Cover and actuate the H-Transport Entrance Sensor. **The display changes**.

Y N

Select **Stop**. Go to BSD 14.6 Finisher Horizontal Transportation (1 of 2). Check the circuit of the H-Transport Entrance Sensor. Refer to the Transmissive Sensor RAP for trouble-shooting procedure.

Select **Stop**. Check the following:

- Ensure that the connectors shown in the circuit diagrams are securely connected and that the wires are not damaged.
- H-Transport and Finisher for a docking failure
- H-Transport Motor and its associated gears and belts for damage, contamination or misalignment

If the above checks are OK, then replace the H-Transport Entrance Sensor (PL 24.4 Item 12). If the problem persists, replace the Finisher Main PWB (REP 24.92).

# 312.902 (C) Paper at H-Transport Exit Sensor

#### BSD-ON: BSD 14.7 Finisher Horizontal Transportation (2 of 2)

Control logic reports paper at the H-Transport Exit Sensor.

### **Initial Actions**

Check the following:

- Paper on the H-Transport Exit Sensor
- Obstructions in the paper path
- H-Transport Motor Belt for wear or damage
- Guides on the H-Transport Cover for damage, wear or faulty installation

# Procedure

Enter dc330 Component Control [012-191], H-Transport Exit Sensor (PL 24.6 Item 8). Select Start. Open the H-Transport Cover and actuate the H-Transport Exit Sensor. The display changes.

Y Ň

Select **Stop**. Go to BSD 14.7 Finisher Horizontal Transportation (2 of 2). Check the circuit of the H-Transport Exit Sensor. Refer to the Transmissive Sensor RAP for troubleshooting procedure.

Select **Stop**. Check the following:

- Ensure that the connectors shown in the circuit diagrams are securely connected and that the wires are not damaged.
- H-Transport and Finisher for a docking failure
- H-Transport Motor and its associated gears and belts for damage, contamination or misalignment

If the above checks are OK, then replace the H-Transport Exit Sensor (REP 24.12). If the problem persists, replace the Finisher Main PWB (REP 24.92).

# 312.903 (C) Paper at Compiler Exit Sensor

**BSD-ON: BSD 14.24 Finisher Compiling** 

Control logic reports paper at the Compiler Exit Sensor.

### **Initial Actions**

- Paper on the Compiler Exit Sensor
- Obstructions in the paper path

# Procedure

Enter dc330 Component Control [012-150], Compiler Exit Sensor (PL 24.36 Item 3). Select Start. Open the H-Transport Cover and actuate the Compiler Exit Sensor. The display changes.

Y Ň

Select **Stop**. Go to BSD 14.24 Finisher Compiling. Check the circuit of the Compiler Exit Sensor. Refer to the Transmissive Sensor RAP for troubleshooting procedure.

Select **Stop**. Check the following:

- Ensure that the connectors shown in the circuit diagrams are securely connected and that the wires are not damaged
- Exit Motor Belt for wear or damage
- Exit Pinch Rollers 1 and 2 for damage
- Lower Exit Roller for wear or damage
- Synchronous Belt for wear or damage

If the above checks are OK, then replace the Compiler Exit Sensor (REP 24.64). If the problem continues, replace the Finisher Main PWB (REP 24.92).

# 312.905 (C) Paper at Compiler Tray No Paper Sensor

#### BSD-ON: BSD 14.24 Finisher Compiling

Control logic reports paper at the Compiler Tray No Paper Sensor.

### **Initial Actions**

- Paper on the Compiler Tray Paper Sensor
- Obstructions in the paper path

# Procedure

Enter dc330 Component Control [012-151], Compiler Tray No Paper Sensor (PL 24.35 Item 3). Select **Start**. Actuate the Compiler Tray No Paper Sensor. **The display changes**.

Y N

Select **Stop**. Go to BSD 14.24 Finisher Compiling Check the circuit of the Compiler Tray No Paper Sensor. Refer to the Transmissive Sensor RAP for troubleshooting procedure.

Select Stop. Check the following:

- Ensure that the connectors shown in the circuit diagrams are securely connected and that the wires are not damaged
- Exit Motor Belt for wear or damage
- Exit Pinch Rollers 1 and 2 for damage
- Lower Exit Roller for wear or damage
- Synchronous Belt for wear or damage

If the above checks are OK, then replace the Compiler Tray No Paper Sensor (REP 24.58). If the problem continues, replace the Finisher Main PWB (REP 24.92).

# 312.906 (C) Paper at H-Transport Exit Sensor

BSD-ON: BSD 14.7 Finisher Horizontal Transportation (2 of 2)

Control logic reports paper at the H-Transport Exit Sensor.

### **Initial Actions**

Check the following:

- Paper on the H-Transport Exit Sensor
- Obstructions in the paper path
- H-Transport Motor Belt for wear or damage
- Guides on the H-Transport Cover for damage, wear or faulty installation

#### Procedure

Enter dc330 Component Control [012-191], H-Transport Exit Sensor (REP 24.12). Select **Start**. Open the H-Transport Cover and actuate the H-Transport Entrance Sensor. **The display changes.** 

Y N

Select **Stop**. Go to BSD 14.7 Finisher Horizontal Transportation (2 of 2). Check the circuit of the H-Transport Entrance Sensor. Refer to the Transmissive Sensor RAP for trouble-shooting procedure.

Select Stop. Check the following:

- Ensure that the connectors shown in the circuit diagrams are securely connected and that the wires are not damaged.
- H-Transport and Finisher for a docking failure
- H-Transport Motor and its associated gears and belts for damage, contamination or misalignment

If the above checks are OK, then replace the H-Transport Entrance Sensor (PL 24.4 Item 12). If the problem persists, replace the Finisher Main PWB (REP 24.92).

# 312.907 (C) Paper at Top Tray Exit Sensor

#### BSD-ON: BSD 14.21 Finisher Top Tray Stacking

Control logic reports paper at the Top Tray Exit Sensor.

### **Initial Actions**

- Paper on the Top Tray Exit Sensor
- Obstructions in the paper path

# Procedure

Enter dc330 Component Control [012-115], Top Tray Exit Sensor (PL 24.38 Item 11). Select **Start**. Actuate the Top Tray Exit Sensor. **The display changes.** 

Y N

Select **Stop**. Go to BSD 14.21 Finisher Top Tray Stacking. Check the circuit of the Top Tray Exit Sensor. Refer to the Transmissive Sensor RAP for troubleshooting procedure.

Select Stop. Check the following:

- Ensure that the connectors shown in the circuit diagrams are securely connected and that the wires are not damaged
- Exit Motor Belt for wear or damage
- Exit Drive Shaft Rolls for wear or damage
- Exit Pinch Rollers for wear or damage
- Synchronous Belt for wear or damage

If the above checks are OK, then replace the Top Tray Exit Sensor (REP 24.70). If the problem continues, replace the Finisher Main PWB (REP 24.92).

# 312.910 (C) Staple Ready Sensor Fault

**BSD-ON: BSD 14.26 Finisher Stapler Control** 

Staple Ready Sensor is turned off at stapling start.

### Procedure

Enter dc330 Component Control [012-243], Stapler Ready Sensor, (part of Stapler Assembly) (PL 24.33 Item 2). Select **Start**. Block/unblock the Stapler Ready Sensor. **The display changed**.

#### Y Ň

Select Stop. Go to BSD 14.26 Finisher Stapler Control. Check continuity between the Stapler Ready Sensor and Finisher PWB. **The continuity check is OK.** 

Y N

Repair the open circuit or short circuit.

Replace the Stapler (PL 24.33 Item 2). If the problem continues, replace the Finisher Main PWB (REP 24.92).

Select Stop. Check the following:

- Wiring between the Stapler and the Finisher PWB
- Obstructions on the Stapler Upper Rail
- Stapler Move Motor Gear

If the above checks are OK. replace the Finisher Main PWB (REP 24.92).

# 312.916 (C) Stapler NG

#### **BSD-ON: BSD 14.26 Finisher Stapler Control**

The Staple Home Sensor has not switched from Off to On within the specified time after the Staple Motor started rotating forward.

The Staple Head Home Sensor turned On within xxx msec. after the Staple Motor reversed.

### **Initial Actions**

- The Actuator for deformation
- The Staple Home Sensor for improper installation
- The Staple Home Sensor connectors for connection failure
- The Staple Guide for a foreign substance and deformation
- The Staple Motor for operation failure
- The Staple Motor connectors for connection failure

### Procedure

Enter dc330 Component Control [012-046] and [012-047], Staple Motor (PL 24.33 Item 9), alternately. Select Start. The Staple Motor energizes.

Y N

Select **Stop**. Go to BSD 14.26 Finisher Stapler Control. Check continuity between the Stapler Assembly and Finisher PWB. **The continuity check is OK**.

Y N

Repair the open circuit or short circuit.

Replace the Stapler Assembly (REP 24.45). If the problem continues, replace the Finisher Main PWB (REP 24.92).

Select **Stop**. Select [012-244], Staple Home Sensor, (part of Stapler Assembly) (PL 24.33). Select [012-046] and [012-047], Staple Motor (PL 24.33), alternately. Select **Start**. **The display changes**.

#### Y N

Select **Stop**. Go to BSD 14.26 Finisher Stapler Control. Check continuity between the Stapler and Finisher PWB. **The continuity check is OK.** 

Y N

Repair the open circuit or short circuit.

Replace the Stapler Assembly (REP 24.45). If the problem continues, replace the Finisher Main PWB (REP 24.92).

Select Stop. If the problem continues, replace the Finisher Main PWB (REP 24.92).

# 312.920 (C) Paper at Gate Sensor (Top Tray Job)

BSD-ON: BSD 14.11 Finisher Transport, Top Tray Gating

Control logic reports paper at the Gate Sensor.

### **Initial Actions**

- Check for obstructions in the paper path
- Check the Finisher Drive Motor Gears and Drive rolls for wear or damage

# Procedure

Ν

Enter dc330 Component Control [012-102], Gate Sensor (PL 24.43 Item 19). Select **Start**. Actuate the Gate Sensor. **The display changes**.

Y

Select **Stop**. Go to BSD 14.11 Finisher Transport, Top Tray Gating. Check the circuit of the Gate Sensor. Refer to the Transmissive Sensor RAP for troubleshooting procedure.

Select Stop. Check the following:

- Ensure that the connectors shown in the circuit diagrams are securely connected and that the wires are not damaged.
- Check the Finisher is docked properly
- Check the Finisher Transport Motor and its associated gears and belts for damage, contamination or misalignment.

If the above checks are OK, then replace the Gate Sensor (REP 24.90). If the problem persists, replace the Finisher Main PWB (REP 24.92).

# 312.921 (C) Paper at Gate Sensor (Compiler Path Job)

### BSD-ON: BSD 14.11 Finisher Transport, Top Tray Gating

Control logic reports paper at the Gate Sensor.

### **Initial Actions**

- Check for obstructions in the paper path
- Check the Finisher Drive Motor Gears and Drive rolls for wear or damage

# Procedure

Enter dc330 Component Control [012-102], Gate Sensor (PL 24.43 Item 19). Select Start. Actuate the Gate Sensor. The display changes.

Y N

Select **Stop**. Go to BSD 14.11 Finisher Transport, Top Tray Gating Check the circuit of the Gate Sensor. Refer to the Transmissive Sensor RAP for troubleshooting procedure.

Select Stop. Check the following:

- Ensure that the connectors shown in the circuit diagrams are securely connected and that the wires are not damaged.
- Check the Finisher is docked properly
- Check the Finisher Transport Motor and its associated gears and belts for damage, contamination or misalignment.

If the above checks are OK, then replace the Gate Sensor (REP 24.90). If the problem persists, replace the Finisher Main PWB (REP 24.92).

# 312.922 (C) Paper at Gate Sensor (Buffer Path Job)

BSD-ON: BSD 14.11 Finisher Transport, Top Tray Gating

Control logic reports paper at the Gate Sensor.

### **Initial Actions**

- Check for obstructions in the paper path
- Check the Finisher Drive Motor Gears and Drive rolls for wear or damage

# Procedure

Enter dc330 Component Control [012-102], Gate Sensor (PL 24.43 Item 19). Select **Start**. Actuate the Gate Sensor. **The display changes**.

Y N

Select **Stop**. Go to BSD 14.11 Finisher Transport, Top Tray Gating. Check the circuit of the Gate Sensor. Refer to the Transmissive Sensor RAP for troubleshooting procedure.

Select **Stop**. Check the following:

- Ensure that the connectors shown in the circuit diagrams are securely connected and that the wires are not damaged.
- Check the Finisher is docked properly
- Check the Finisher Transport Motor and its associated gears and belts for damage, contamination or misalignment.

If the above checks are OK, then replace the Gate Sensor (REP 24.90). If the problem persists, replace the Finisher Main PWB (REP 24.92).

# 312.925 (C) Stacker Lower Safety Warning

### BSD-ON: BSD 14.31 Finisher Stack Height Detection

Stack Height Sensor 1 Off is not detected 500ms after the stacker starts going down and this occurs three times.

### Procedure

Check for obstacles in the under the Stacker Tray. The problem is resolved.

Y N

Enter dc330 Component Control [012-264] Stacker Height Sensor 1. Select **Start**. Move the Stacker Tray manually. **The display changes.** 

Y N

Go to BSD 14.31 Finisher Stack Height Detection. Check the circuit of Stack Height Sensor 1 (PL 24.31 Item 13). If the Sensor and wiring are OK, replace the Finisher Main PWB (REP 24.92).

Select Stop. Replace the Finisher Main PWB (REP 24.92).

If the problem continues, replace the Finisher Main PWB (REP 24.92).

# 312.932 (C) Paper Remain at Gate Sensor (Compiler Path Job)

#### BSD-ON: BSD 14.11 Finisher Transport, Top Tray Gating

Control logic reports paper at the Gate Sensor.

#### **Initial Actions**

- Check for obstructions in the paper path.
- Check the Finisher Drive Motor Gears and Drive rolls for wear or damage.

### Procedure

Enter dc330 Component Control [012-102], Gate Sensor (PL 24.43 Item 19). Select Start. Actuate the Gate Sensor.

#### The display changes.

Select **Stop**. Go to BSD 14.11 Finisher Transport, Top Tray Gating. Check the circuit of the Gate Sensor. Refer to the Transmissive Sensor RAP for troubleshooting procedure. Select **Stop**. Check the following:

- Ensure that the connectors shown in the circuit diagrams are securely connected and that the wires are not damaged.
- Check the Finisher is docked properly.
- Check the Finisher Transport Motor and its associated gears and belts for damage, contamination or misalignment.

If the above checks are OK, then replace the Gate Sensor (REP 24.90). If the problem persists, replace the Finisher Main PWB (REP 24.92).

# 312.935 (C) Paper at Transport Entrance Sensor

#### BSD-ON: BSD 14.11 Finisher Transport, Top Tray Gating

Control logic reports paper at the Transport Entrance Sensor.

### **Initial Actions**

- Check for obstructions in the paper path
- Check that the Finisher is docked correctly to ensure proper Transport Gate operation

# Procedure

Enter dc330 Component Control [012-100], Transport Entrance Sensor (PL 24.41 Item 19). Select **Start**. Actuate the Transport Entrance Sensor. **The display changes.** 

Y N

Select **Stop**. Go to BSD 14.11 Finisher Transport, Top Tray Gating. Check the circuit of the Transport Entrance Sensor. Refer to the Transmissive Sensor RAP for troubleshooting procedure.

Select Stop. Check the following:

- Ensure that the connectors shown in the circuit diagrams are securely connected and that the wires are not damaged.
- Check the H-Transport Motor and its associated gears and belts for damage, contamination or alignment.
- Check the Finisher Transport Motor and its associated gears and belts for damage, contamination or alignment.

If the above checks are OK, then replace the Transport Entrance Sensor (REP 24.80). If the problem persists, replace the Finisher Main PWB (REP 24.92).

# 312.936 (C) Paper Remain In Booklet Sensor

BSD-ON: BSD 14.10 Finisher Booklet/ Punch Transport

BSD-ON: BSD 14.13 Booklet Drive

#### BSD-ON: BSD 14.14 Booklet Transportation

The Booklet In Sensor detects paper present.

#### **Initial Actions**

- Check for obstructions in the paper path.
- Check that the Finisher is dock correctly to ensure proper Transport Gate operation.
- Check the Booklet In Sensor (PL 24.57 Item 5) for obstructions.
- Check for transportation failure of non-standard paper.
- Check the Booklet In Roll for wear or damage.

# Procedure

Enter dc330 Component Control [013-135], Booklet In Sensor (PL 24.57 Item 5). Select **Start**. Actuate the Booklet In Sensor. **The display changes.** 

Y N

Go to BSD 14.14 Booklet Transportation. Check the circuit of the Booklet In Sensor. Refer to the Transmissive Sensor RAP for troubleshooting procedure.

Select [013-068] and/or [013-069], Booklet Gate Solenoid (PL 24.42 Item 9). Select Start. The Booklet Gate Solenoid actuates.

Y N

Select **Stop**. Go to BSD 14.10 Finisher Booklet/ Punch Transport. Check the circuit of the Booklet Gate Solenoid. Refer to the Set Gate Solenoid Open RAP for troubleshooting procedure.

Select [013-064], Booklet Paper Path Motor (PL 24.58 Item 4). Select Start. The motor energizes.

Ϋ́Ν

Select **Stop**. Go to BSD 14.13 Booklet Drive. Check the circuit of the Booklet Paper Path Motor. Refer to the Multiple Wire Motor RAP for troubleshooting procedure.

#### Select Stop.

Check the following:

- Ensure that the connectors shown in the circuit diagrams are securely connected and that the wires are not damaged.
- Check the H-Transport Motor and its associated gears and belts for damage, contamination or alignment.
- Check the Booklet Paper Path Motor and its associated gears and belts for damage, contamination or alignment.

If the above checks are OK, then replace the Booklet In Sensor (PL 24.57 Item 5). If the problem persists, replace the Finisher Main PWB (REP 24.92).

# 312.944 (C) Stacker Set Over Full

The Staple Set Count exceeded the maximum number of sheets on the Stacker Tray during the Staple Set Eject operation.

# Procedure

Remove all paper from the Stacker. Perform the job again. The problem is resolved  $\boldsymbol{Y}$ 

N Replace the Finisher Main PWB (REP 24.92).

# Check the following:

- Eject Motor Gears for wear or damage.
- Paddle Shaft and Paddles for wear or damage.

# 312.945 (C) Low Staples

**BSD-ON: BSD 14.26 Finisher Stapler Control** 

The Low Staple Sensor turned On just before the Staple Motor started running.

# **Initial Actions**

- Stapler Head connectors for connection failure
- Staple remaining amount

# Procedure

Enter dc330 Component Control [012-242], Low Staple Sensor. Select Start. 'LOW' (staples available) is displayed.

Y N

Select **Stop**. Go to BSD 14.26 Finisher Stapler Control. Check continuity between the Stapler Head and Finisher PWB. **The continuity check is OK.** 

Y N

Repair the open circuit or short circuit.

Replace the Stapler Assembly (REP 24.45). If the problem continues, replace the Finisher Main PWB (REP 24.92).

# 312.946 (C) Top Tray Full

#### BSD-ON: BSD 14.21 Finisher Top Tray Stacking

The Top Tray Full Sensor was turned On for 10sec continuously.

#### **Initial Actions**

- The Top Tray Full Sensor for improper installation
- The Top Tray Full Sensor connectors for connection failure
- The Top Tray Full Sensor Actuator for deformation and operation failure

# Procedure

Enter dc330 Component Control [012-215], Top Tray Full Sensor, (PL 24.38 Item 9). Select **Start**. Actuate the Top Tray Full Sensor. **The display changes**.

Y N

Select **Stop**. Go to BSD 14.21 Finisher Top Tray Stacking Check continuity between the Top Tray Full Sensor and Finisher PWB. **The continuity check is OK.** 

Y N

Repair the open circuit or short circuit.

Replace the Top Tray Full Sensor (REP 24.69). If the problem continues, replace the Finisher Main PWB (REP 24.92).

Select Stop. If the problem continues, replace the Finisher Main PWB (REP 24.92).

# 312.948 (C) Puncher Waste Bin Nearly Full

BSD-ON: BSD 14.10 Finisher Booklet/ Punch Transport

Cumulative punching count reached the specified times (2-hole punching: 5000 times, 4-hole punching: 2500 times).

### Procedure

Remove the Puncher Waste Bin (PL 24.32 Item 29) and discard its dust. Install the Puncher Waste Bin. **The problem is resolved.** 

Enter dc330 Component Control [012-275], Puncher Set Sensor (PL 24.32 Item 6). Select **Start**. Remove and insert the Puncher Waste Bin. **The display changes.** 

#### Y N

Select **Stop**. Go to BSD 14.10 Finisher Booklet/ Punch Transport. Check continuity between the Puncher Box Set Sensor and Finisher PWB. **The continuity check is OK.** 

#### Y N

Repair the open circuit or short circuit.

Replace the Puncher Box Set Sensor (REP 24.43). If the problem continues, replace the Finisher Main PWB (REP 24.92).

Select Stop. Replace the Finisher Main PWB (REP 24.92).

Ensure the Puncher Waste Bin is installed properly.

# 312.949 (C) Puncher Waste Bin Open

### BSD-ON: BSD 14.10 Finisher Booklet/ Punch Transport

The Puncher Waste Bin Set Sensor detected Off (No Puncher Waste Bin).

# **Initial Actions**

- The Puncher Waste Bin Set Sensor for improper installation
- The Puncher Waste Bin Set Sensor connectors for connection failure
- The Puncher Waste Bin Actuator part for deformation and damage
- The Guide for deformation
- The Guide for a foreign substance

# Procedure

Enter dc330 Component Control [012-275], Puncher Box Set Sensor (PL 24.32 Item 6). Select Start. Remove and insert the Puncher Waste Bin (PL 24.32 Item 29) manually. The display changes.

Y N Select Stop. Go to BSD 14.10 Finisher Booklet/ Punch Transport. Check continuity between the Puncher Box Set Sensor and Finisher PWB. The continuity check is OK. Y N

Repair the open circuit or short circuit.

. Replace the Puncher Box Set Sensor (REP 24.43). If the problem continues, replace the Finisher Main PWB (REP 24.92).

Check the Puncher Waste Box Actuator and Guide for deformation. The Puncher Waste Bin can be removed and inserted properly.

#### Y N

Repair or replace the Puncher Waste Bin (PL 24.32 Item 29).

Select Stop. If the problem continues, replace the Finisher Main PWB (REP 24.92).

# 312.959 (C) Full Stack Detected

BSD-ON: BSD 14.30 Finisher Stacker Drive

#### **BSD-ON: BSD 14.31 Finisher Stack Height Detection**

Stacker No Paper Sensor On was detected during the Stacker Tray height adjusting operation.

#### **Initial Actions**

- The Stacker No Paper Sensor for improper installation
- The Stacker No Paper Sensor connectors for connection failure
- The Elevator Motor for operation failure
- The Elevator Motor connectors for connection failure

#### Procedure

Υ

Enter dc330 Component Control [012-061] Elevator Motor Down and [012-060] Elevator Motor UP (PL 24.31), alternately. Select Start. The Elevator Motor energizes.

Select **Stop**. Go to BSD 14.30 Finisher Stacker Drive. Check continuity between the Elevator Motor and Finisher PWB. **The continuity check is OK**,

N Repair the open circuit or short circuit.

Replace the Elevator Motor (PL 24.31 Item 26). If the problem continues, replace the Finisher PWB

Select **Stop**. Select [012-262], Stacker No Paper Sensor (PL 24.31 Item 32). Select **Start**. Block/unblock the Stacker No Paper Sensor. **The display changes**.

N Select Stop. Go.

Select **Stop**. Go to BSD 14.30 Finisher Stacker Drive. Check continuity between the Stacker No Paper Sensor and Finisher PWB. **The continuity check is OK**,

Y N

Repair the open circuit or short circuit.

Replace the Stacker No Paper Sensor (REP 24.33). If the problem continues, replace the Finisher  $\mathsf{PWB}$ 

Select [012-263], Stacker Encoder Sensor (PL 24.31 Item 32). Select **Start**. Block/unblock the Stacker Encoder Sensor. **The display changes**.

Y N

Υ

Select **Stop**. Go to BSD 14.30 Finisher Stacker Drive Check continuity between the Stacker Encoder Sensor and Finisher PWB. **The continuity check is OK**,

Y N

Repair the open circuit or short circuit.

Replace the Stacker Encoder Sensor (REP 24.36). If the problem continues, replace the Finisher PWB
# 312.960 (C) Full Stack Detected

#### BSD-ON: BSD 14.30 Finisher Stacker Drive

Stacker No Paper Sensor On was detected during the Stacker Tray height adjusting operation.

#### **Initial Actions**

- The Stacker No Paper Sensor for improper installation
- The Stacker No Paper Sensor connectors for connection failure
- The Elevator Motor for operation failure
- The Elevator Motor connectors for connection failure

#### Procedure

Enter dc330 Component Control [012-061] Elevator Motor Down and [012-060] Elevator Motor UP (PL 24.31 Item 26), alternately. Select **Start**. **The Elevator Motor energizes.** 

Y N

Select **Stop**. Go to BSD 14.30 Finisher Stacker Drive. Check continuity between the Elevator Motor and Finisher PWB. **The continuity check is OK**,

Y N

Repair the open circuit or short circuit.

Replace the Elevator Motor (PL 24.31 Item 26). If the problem continues, replace the Finisher PWB

Select [012-263], Stacker Encoder Sensor (PL 24.31 Item 32). Select **Start**. Block/unblock the Stacker Encoder Sensor. **The display changes**.

Y N

Select **Stop**. Go to BSD 14.30 Finisher Stacker Drive Check continuity between the Stacker Encoder Sensor and Finisher PWB. **The continuity check is OK**,

Y N

Repair the open circuit or short circuit.

Replace the Stacker Encoder Sensor (REP 24.36). If the problem continues, replace the Finisher PWB

Select **Stop**. Select [012-262], Stacker No Paper Sensor (PL 24.31 Item 32). Select **Start**. Block/unblock the Stacker No Paper Sensor. **The display changes**.

Y N

Select **Stop**. Go to BSD 14.30 Finisher Stacker Drive Check continuity between the Stacker No Paper Sensor and Finisher PWB. **The continuity check is OK**,

Y N

Repair the open circuit or short circuit.

Replace the Stacker No Paper Sensor (REP 24.33). If the problem continues, replace the Finisher PWB

Select Stop. If the problem continues, replace the Finisher Main PWB (REP 24.92).

## 312.961 (C) Mix Stack Detected

BSD-ON:BSD 14.30 Finisher Stacker Drive

Mix Stack Sensor On was detected during Mix Job.

#### **Initial Actions**

- The Elevator Motor for operation failure
- The Elevator Motor connectors for connection failure

#### Procedure

Enter dc330 Component Control [012-061] Elevator Motor Down and [012-060] Elevator Motor Up (PL 24.31 Item 26), alternately. Select **Start**. **The Elevator Motor energizes**.

Y N

Select Stop. Go to BSD 14.30 Finisher Stacker Drive. Check continuity between the Elevator Motor and Finisher PWB. The continuity check is OK.

Y N

Repair the open circuit or short circuit.

Replace the Elevator Motor (PL 24.31 Item 26). If the problem continues, replace the Finisher Main PWB (REP 24.92).

Select Stop. If the problem continues, replace the Finisher Main PWB (REP 24.92).

# 312.978 (C) Booklet Stapler NG

#### BSD-ON: BSD 14.26 Finisher Stapler Control

Error signal On and Ready signal On output from the Staple were detected after Booklet Stapling operation.

#### Procedure

Go to Figure 1. Check continuity between the Booklet PWB and Finisher PWB. The continuity check is OK.

Y N

Repair the open circuit or short circuit.

#### Replace the Staple (REP 24.45). The problem resolved.

Y N

Replace the Booklet PWB (PL 24.51 Item 1). If the problem continues, replace the Finisher Main PWB (REP 24.92).

If the problem continues, replace the Finisher Main PWB (REP 24.92).

| Finisher |                                               | Booklet   |
|----------|-----------------------------------------------|-----------|
| Boara    |                                               | Boara     |
| P8377    | _ J8377 +5VDC J8316                           | P8316     |
|          | <u>, , , , , , , , , , , , , , , , , , , </u> |           |
|          | +5VDC RTN                                     |           |
|          | 4                                             | í         |
|          | RESET                                         |           |
|          | J                                             | i A       |
|          | SUB CPU RXD (FIN BOOKLET)                     |           |
|          | 2                                             | i         |
|          | SUB CPU TXD (FIN BOOKLET)                     |           |
|          |                                               | í A       |
|          | SUB OUT CNT                                   |           |
|          | *<br>                                         | ĩ KA      |
|          | SUB IN CNT                                    | ,/        |
|          |                                               |           |
|          | BL TAMPER R HOME SNR                          | 8         |
|          |                                               |           |
|          | , BL TAMPER L HOME SNR                        | 9         |
|          |                                               |           |
|          | BL ENDGUIDE HOME SNR                          | 10        |
|          |                                               |           |
|          | BL PAPER PATH MOT CLK                         | 11        |
|          |                                               |           |
|          | BL TAMPER R MOT CLK                           | 12        |
|          |                                               |           |
|          | BL TAMPER F MOT CLK                           | 13        |
|          |                                               |           |
|          | BL ENDGUIDE MOTOR CLK                         | 14        |
|          |                                               |           |
|          | +5VDC RIN                                     | 15        |
|          |                                               | -7900 100 |

Figure 1 Finisher, Booklet PWBs

# 312.983 (C) Booklet Tray Full was Detected

BSD-ON: BSD 14.20 Booklet Tray Control

Booklet Tray Full was detected.

#### Procedure

Remove all sets. Perform the job again. The problem is resolved.

Y N Replace the Finisher Main PWB (REP 24.92).

If the problem continues, replace the Finisher Main PWB (REP 24.92).

# 312.984 (C) Booklet Low Staple F

BSD-ON: BSD 14.18 Booklet Staple Control

Booklet Stapler Low Staple Front signal was detected just before Stapling operation.

Booklet Stapler Low Staple Front signal was detected at Power On, at initialization, or when the interlock was closed.

#### Procedure

Supply the staples. The problem is resolved.

Y N

Enter dc330 Component Control [013-107], Booklet Low Staple Front. Select Start. 'LOW' (staples available) is displayed

Y N

Select **Stop**. Go to BSD 14.18 Booklet Staple Control. Check continuity between the Staple and Booklet PWB, and between the Booklet PWB and Finisher PWB. **The continuity check is OK.** 

Y N

Repair the open circuit or short circuit.

Replace the Booklet Stapler Low Staple Front (PL 24.52). If the problem continues, replace the Finisher Main PWB (REP 24.92).

Select **Stop**. Replace the Finisher Main PWB (REP 24.92). If the problem continues, replace the Booklet PWB (PL 24.51 Item 1).

If the problem continues, replace the Finisher Main PWB (REP 24.92). If the problem persists, replace the Booklet PWB (PL 24.51 Item 1).

# 312.989 (C) Booklet Low Staple R

#### BSD-ON: BSD 14.18 Booklet Staple Control

Booklet Stapler Low Staple Rear signal was detected just before Stapling operation.

Booklet Stapler Low Staple Rear signal was detected at Power On, at initialization, or when the interlock was closed.

#### Procedure

Supply the staples. The problem is resolved.

Y N

Enter dc330 Component Control [013-108], Booklet Low Staple Rear. Select **Start**. **'LOW' (staples available) is displayed** 

Y N

Select **Stop.** Go to BSD 14.18 Booklet Staple Control. Check continuity between the Staple and Booklet PWB, and between the Booklet PWB and Finisher PWB. **The continuity check is OK.** 

Y N

Repair the open circuit or short circuit.

Replace the Booklet Stapler Low Staple Rear (PL 24.52). If the problem continues, replace the Finisher Main PWB (REP 24.92).

Select **Stop**. Replace the Finisher Main PWB (REP 24.92). If the problem continues, replace the Booklet PWB (PL 24.51 Item 1).

If the problem continues, replace the Finisher Main PWB (REP 24.92). If the problem persists, replace the Booklet PWB (PL 24.51 Item 1).

# 313.210 (SB) Booklet Staple Move Home Sensor On

#### BSD-ON: BSD 13.30 Booklet Staple Positioning

Booklet Staple Move Home Sensor does not turn On within designated time period

#### **Initial Actions**

- Ensure the Staple Head is free from obstructions
- Check for 013-306 or 013-307 Faults.

#### Procedure

Execute dc330 Component Control [013-143], Booklet Staple Move Home Sensor. Move the Booklet Staplers to block and unblock the Sensor (PL 23.18 Item 13). **The display changes.** 

#### Y N

Check the wire between J8897 pin 2 and P/J8991 pin 2 for an open or short circuit, or a loose or damaged connector. **The wire is OK.** 

Y N

Repair/reconnect as required.

Measure the voltage between P/J8991, pins 3 and 1 on the Booklet PWB (BSD 13.30 Booklet Staple Positioning). **The voltage is approx. +5VDC.** 

Y N

Replace the Booklet PWB (REP 23.16).

Measure the voltage between P/J8991 pin 2 on the Booklet PWB and GND (BSD 13.30 Booklet Staple Positioning. Actuate the Booklet Staple Move Home Sensor. **The voltage changes.** 

```
Y N
```

Replace the Booklet Staple Move Home Sensor (PL 23.18 Item 13).

```
Replace the Booklet PWB (REP 23.16).
```

Alternately execute dc330 Component Control [013-028], Stapler Move Motor In and [013-029], Stapler Move Motor Out. The Stapler Move Motor moves.

Y N

Check the wires between P/J8992 pins 1~6 on the Booklet PWB and P/J8906 on the Booklet Stapler Move Motor BSD 13.30 Booklet Staple Positioning for an open or short circuit, or loose or damaged connectors. **The wires are OK.** 

Y N

Repair/replace as required.

Monitor the voltage at P/J8994, pin 3 (BSD 13.30 Booklet Staple Positioning). Alternately execute dc330 Component Control [013-028], Stapler Move Motor In and [013-029], Stapler Move Motor Out. An AC clock pulse is detected.

Y N

Check the wire between  $\mbox{ P/J8994},\mbox{ pin 3 and }\mbox{ P/J8995 pin 4. If the wire is OK, replace the Finisher PWB (REP 23.34).}$ 

Replace the Booklet Stapler Move Motor (REP 23.42). If the problem persists, replace the Booklet PWB (REP 23.16).

Δ

# 313.211 (SB) Booklet Staple Move Home Sensor Off

#### BSD-ON: BSD 13.30 Booklet Staple Positioning

Booklet Staple Move Home Sensor does not turn Off within designated time period

#### **Initial Actions**

- Ensure the Staple Head is free from obstructions
- Check for 013-306 or 013-307 Faults.

#### Procedure

Execute dc330 Component Control [013-143], Booklet Staple Move Home Sensor. Move the Booklet Staplers to block and unblock the Sensor (PL 23.18 Item 13). **The display changes.** 

#### Y N

Check the wire between J8897 pin 2 and P/J8991 pin 2 for an open or short circuit, or a loose or damaged connector. **The wire is OK.** 

Y N

Repair/reconnect as required.

Measure the voltage between P/J8991, pins 3 and 1 on the Booklet PWB (BSD 13.30 Booklet Staple Positioning). **The voltage is approx. +5VDC.** 

Y N

Replace the Booklet PWB (REP 23.16).

Measure the voltage between P/J8991 pin 2 on the Booklet PWB and GND (BSD 13.30 Booklet Staple Positioning). Actuate the Booklet Staple Move Home Sensor. The voltage changes.

Y N

Replace the Booklet Staple Move Home Sensor (PL 23.18 Item 13).

```
Replace the Booklet PWB (REP 23.16).
```

Alternately execute dc330 Component Control [013-028], Stapler Move Motor In and [013-029], Stapler Move Motor Out. The Stapler Move Motor moves.

Y N

Check the wires between P/J8992 pins 1~6 on the Booklet PWB and P/J8906 on the Booklet Stapler Move Motor (BSD 13.30 Booklet Staple Positioning) for an open or short circuit, or loose or damaged connectors. **The wires are OK.** 

Y N

Repair/replace as required.

Monitor the voltage at P/J8994, pin 3 (BSD 13.30 Booklet Staple Positioning). Alternately execute dc330 Component Control [013-028], Stapler Move Motor In and [013-029], Stapler Move Motor Out. An AC clock pulse is detected.

Y N

Check the wire between  $\mbox{ P/J8994},\mbox{ pin 3 and }\mbox{ P/J8995 pin 4. If the wire is OK, replace the Finisher PWB (REP 23.34).}$ 

Replace the Booklet Stapler Move Motor (REP 23.42). If the problem persists, replace the Booklet PWB (REP 23.16).

# 313.212 (SB) Booklet Staple Move Position Sensor On Fault

#### BSD-ON: BSD 13.30 Booklet Staple Positioning

Booklet Staple Move Position Sensor does not turn on within designated time period

#### **Initial Actions**

- Ensure the Staple Head is free from obstructions
- Check for 013-306 or 013-307 Faults.

#### Procedure

Execute dc330 Component Control [013-144], Booklet Staple Move Position Sensor. Move the Booklet Stapler to block and unblock the Sensor (PL 23.18 Item 13). **The display changes.** 

Y N

Check the wire between J8898 pin 2 and P/J8991 pin 5; and the wire between J8894, pin 5 and P/J8995 pin 5 for an open or short circuit, or a loose or damaged connector. **The wires are OK.** 

Y N

Repair/reconnect as required.

Measure the voltage between P/J8991, pins 6 and 4 on the Booklet PWB (BSD 13.30 Booklet Staple Positioning). **The voltage is approx. +5VDC.** 

#### Y N

Replace the Booklet PWB (REP 23.16).

Measure the voltage between P/J8991 pin 5 on the Booklet PWB and GND (BSD 13.30 Booklet Staple Positioning). Actuate the Booklet Staple Move Position Sensor. **The voltage changes.** 

Y N

Replace the Booklet Staple Move Position Sensor (PL 23.18 Item 13).

Measure the voltage between J8985 pin 5 on the Finisher PWB and GND (BSD 13.30 Booklet Staple Positioning). Actuate the Booklet Staple Move Position Sensor. **The voltage changes**.

Y N

Replace the Booklet PWB (REP 23.16). If the problem persists, replace the Finisher PWB (REP 23.34).

Replace the Finisher PWB (REP 23.34).

Alternately execute dc330 Component Control [013-028], Stapler Move Motor In and [013-029], Stapler Move Motor Out. **The Stapler Move Motor moves.** 

Y N

Check the wires between P/J8992 pins 1~6 on the Booklet PWB and P/J8906 on the Booklet Stapler Move Motor (BSD 13.30 Booklet Staple Positioning) for an open or short circuit, or loose or damaged connectors. **The wires are OK.** 

```
Y N
Repair/replace as required.
```

<u>A</u>B

BUS Update 10/25/2011 - Xerox Internal Use Only

Monitor the voltage at J8894, pin 3 (BSD 13.30 Booklet Staple Positioning). Alternately execute dc330 Component Control [013-028], Stapler Move Motor In and [013-029], Sta-

pler Move Motor Out. An AC clock pulse is detected.

#### Y N

A B

Check the wire between J8894, pin 3 and P/J8995 pin 4. If the wire is OK, replace the Finisher PWB (REP 23.34).

Replace the Booklet Stapler Move Motor (REP 23.42). If the problem persists, replace the Booklet PWB (REP 23.16).

Go to BSD 13.30 Booklet Staple Positioning and check for an intermittent circuit.

# 313.213 (SB) Booklet Staple Move Position Sensor Off Fault

#### BSD-ON: BSD 13.30 Booklet Staple Positioning

Booklet Staple Move Position Sensor does not turn off within designated time period

#### **Initial Actions**

- Ensure the Staple Head is free from obstructions
- Check for 013-306 or 013-307 Faults.

#### Procedure

Execute dc330 Component Control [013-144], Booklet Staple Move Position Sensor. Move the Booklet Stapler to block and unblock the Sensor (PL 23.18 Item 13). **The display changes.** 

Y N

Check the wire between J8898 pin 2 and P/J8991 pin 5; and the wire between P/J8994, pin 5 and J8985 pin 5 for an open or short circuit, or a loose or damaged connector. **The wires are OK.** 

#### Y N

Repair/reconnect as required.

Measure the voltage between P/J8991, pins 6 and 4 on the Booklet PWB (BSD 13.30 Booklet Staple Positioning). **The voltage is approx. +5VDC.** 

#### Y N

Replace the Booklet PWB (REP 23.16).

Measure the voltage between P/J8991 pin 5 on the Booklet PWB and GND (BSD 13.30 Booklet Staple Positioning). Actuate the Booklet Staple Move Position Sensor. **The voltage changes.** 

Y N

Replace the Booklet Staple Move Position Sensor (PL 23.18 Item 13).

Measure the voltage between P8985 pin 5 on the Finisher PWB and GND (BSD 13.30 Booklet Staple Positioning). Actuate the Booklet Staple Move Position Sensor. **The voltage changes.** 

Y N

Replace the Booklet PWB (REP 23.16). If the problem persists, replace the Finisher PWB (REP 23.34).

Replace the Finisher PWB (REP 23.34).

Alternately execute dc330 Component Control [013-028], Stapler Move Motor In and [013-029], Stapler Move Motor Out. **The Stapler Move Motor moves.** 

Y N

Check the wires between P/J8992 pins 1~6 on the Booklet PWB and P/J8906 on the Booklet Stapler Move Motor (BSD 13.30 Booklet Staple Positioning) for an open or short circuit, or loose or damaged connectors. **The wires are OK.** 

```
N
Repair/replace as required.
```

A B

Monitor the voltage at J8894, pin 3 (BSD 13.30 Booklet Staple Positioning). Alternately execute dc330 Component Control [013-028], Stapler Move Motor In and [013-029], Stapler Move Motor Out. **An AC clock pulse is detected.** 

#### Y N

A B

Check the wire between J8894, pin 3 and P8985 pin 4. If the wire is OK, replace the Finisher PWB (REP 23.34).

Replace the Booklet Stapler Move Motor (REP 23.42). If the problem persists, replace the Booklet PWB (REP 23.16).

Go to BSD 13.30 Booklet Staple Positioning and check for an intermittent circuit.

# 313.220 (SB) Booklet Creaser Detect Fault

#### BSD-ON: BSD 13.33 Folder Control

Control logic cannot detect the Creaser Assembly.

#### Procedure

Execute dc330 Component Control [013-160], Creaser Detected. The display is 'Low.'

Y N There is less than 1 VDC at P/J8990 pin 4.

Y N

Check the wires between  $\ensuremath{\,\text{P}/\text{J8990}}$  pins 4 and 5. Make sure that  $\ensuremath{\,\text{P}/\text{J8903}}$  is securely fastened.

Replace the Finisher PWB (REP 23.34).

Go to BSD 13.33 Folder Control and check for an intermittent circuit.

# 313.306 (SB) Booklet Safety Switches Open

BSD-ON: BSD 13.4 Booklet Interlock Switching

Control logic senses that one or more Booklet Safety Switch is open.

# **Initial Actions**

Check for 013-307 Faults.

### Procedure

There is +24 VDC between  $\mbox{ P/J8993}$  pin 3 on the Booklet PWB and GND.

Y N There is +24 VDC between P/J8993 pin 6 on the Booklet PWB and GND. Y N Control the 212 207 (SP) BAP

Go to the 313.307 (SB) RAP.

Go to BSD 13.4 Booklet Interlock Switching and check the circuit through the Booklet Safety Switches (PL 23.21).

Replace the Booklet PWB (REP 23.16).

# 313.307 (SB) Booklet Cover Open

#### BSD-ON: BSD 13.4 Booklet Interlock Switching

Control logic senses that the Booklet Cover is open.

#### **Initial Actions**

Ensure the Cover is closed.

#### Procedure

There is +24 VDC between P/J8993 pin 5 on the Booklet PWB and GND.

Y N

Go to BSD 13.4 Booklet Interlock Switching and check the circuit from P/J8993 to and from J8899 on the Booklet Stapler Cover Switch (PL 23.21).

Replace the Booklet PWB (REP 23.16).

# 313.902 (C) Paper Remains at Booklet Compiler No Paper Sensor

Paper remains at the Booklet Compile No Paper Sensor.

#### Procedure

Go to 312.266 (C) to troubleshoot the fault.

# 313.903 (C) Paper Remains at Booklet Folder Roll Exit Sensor

Paper remains at the Booklet Folder Roll Exit Sensor.

#### Procedure

Go to 312.115 (C) and/or 312.180 (C) to troubleshoot the Fault.

# 324.916 (SB) Mix Stack Full

#### BSD-ON: BSD 13.27 Stacker Tray Control

#### Procedure

The following conditions may cause this error to be generated.

- The size (SEF and LEF) of the last sheet that was output in the previous job is "unknown."
- The specified capacity of sheets/sets is loaded in the stacker tray in Booklet Staple job.
- The specified capacity of sheets/sets is loaded in the stacker tray in Booklet Non-Staple job.
- When one Booklet Staple/Non-Staple job is completed.
- When a Booklet Staple/Non-Staple job is started while mixed-size sheets are stacked in the stacker tray.
- When a Booklet Staple/Non-Staple job, after which mixed-size sheets are stacked in the stacker tray, is started.

If this chain link code is generated in error, check the following:

- Check for obstructions in the paper path.
- Defective stacker no paper sensor. (BSD 13.27 Stacker Tray Control)
- Stacker Encoder SNR defective. (BSD 13.27 Stacker Tray Control)
- Stacker Motor or drive system action defective. (BSD 13.27 Stacker Tray Control)
- "Defective Finisher PWB. (BSD 13.27 Stacker Tray Control)

# 324.917 (SB) Stacker Tray Staple Set Over Limit

**BSD-ON: BSD 13.5 PWBS Communication** 

#### BSD-ON: BSD 13.27 Stacker Tray Control

#### Procedure

During detection of staple sheet count, if over 50 sheets are detected (Stapling limit), this error will be generated. If this chain link code is generated in error, check the following:

- Check for a defective stacker no paper sensor. See BSD 13.27 Stacker Tray Control. Execute dc330 Component Control [012-262], Stacker No Paper Sensor and repair or replace as necessary.
- Defective wiring, Check the continuity of the wiring as shown in BSD 13.5 PWBS Communication from J8989 on the Finisher PWB to P/J590 on the MD PWB.
- Defective Finisher PWB.

# 324.926 (SB) Punch Box Set Fail

#### BSD-ON: BSD 13.11 Punch Control

Punch Box Set Sensor detected Punch Box to be missing.

#### **Initial Actions**

• Ensure that the Punch Box is present and installed properly.

#### Procedure

Enter dc330 Component Control [012-275], Punch Box Set Sensor (PL 23.5 Item 5). Select **Start**. Remove and insert the Punch Box manually. **The display changes** 

Y N

Select **Stop**. Check continuity between the Punch Box Set Sensor J8866, J8863, and the Finisher PWB P8987. **The continuity check is OK.** 

Y N

Repair the open circuit or short circuit.

Replace the Punch Box Set Sensor (PL 23.5 Item 5). If the problem continues, replace the Finisher PWB (REP 23.34).

Check the Punch Box Set Sensor Actuator and Punch Box Guide for deformation. **The Punch Box can be removed and inserted properly.** 

#### Y N

Repair or replace the Punch Box (PL 23.2 Item 11).

Select Stop. If the problem continues, replace the Finisher PWB (REP 23.34).

# 324.928 (SB) Scratch Sheet Compile

Paper was detected that was either out of spec, in poor condition (wrinkled, curled) and was ejected to the compiler.

**NOTE:** This Code is an operation message. If this fail code is frequently declared, perform the procedure below.

#### **Initial Actions**

- Check that the Top Cover can be opened and closed.
- Power Off/On.

#### Procedure

Check the specifications of paper. The paper is in specification.

Y N

Replace the paper with new paper that is in the specification.

Check the condition of the paper. The paper is in normal condition without any problem that causes the paper to be bent (dog eared) or jam.

Y N

Resolve any problem that causes the paper to be bent or caught.

#### Check for a Fault Code. Another Fault Code is displayed.

Ν

Υ

If the problem continues, replace the Finisher PWB (REP 23.34).

Go to the appropriate Fault Code.

# 324.963 (SB) Punch Dust Box Full

#### BSD-ON: BSD 13.11 Punch Control

Punch Box nearly full.

#### Procedure

Empty the Punch Box (PL 23.2 Item 11) and re-insert. If the fault remains, check the circuit of the Punch Box Set Sensor (BSD 13.11 Punch Control).

# 324.976 (SB) Staple NG

#### Procedure

Check the following:

- 1. Lack of stapler penetration force when media outside the spec is used.
- 2. Staple jam (staple remains in the staple cartridge).
- 3. Whether foreign matter is around the Stapler in the Compile Tray.
- 4. Stapler unit failure.
- 5. Harness or PWBA failure.

**NOTE:** When the penetration force is not enough for the media desired, the maximum number of sheets in a set to be stapled can be reduced with NVM. (763-630)

# 324.977 (SB) Stapler Feed Ready Fail

After a new cartridge is inserted, the stapler will make 13 attempts to feed staples before generating this error.

#### Procedure

Check the following:

- 1. Whether a staple cartridge is mis-installed.
- 2. Stapler pin jam (staple pin remains in the staple cartridge).
- 3. Whether foreign matter is in the transport area of staple pins in the Stapler Unit.
- 4. Whether a staple cartridge is deformed or damaged.
- 5. Stapler Unit failure.
- 6. Harness or PWBA failure.

# 324.978 (SB) Booklet Front Stapler or Rear Stapler NG

#### Procedure

#### Check the followings:

- 1. Lack of penetration force of Booklet Stapler when media outside the spec is used.
- 2. The position of Booklet Front or Rear Stapler (upper) and that of Clincher (lower) do not match each other due to the deformation of Booklet Unit.
- 3. Staple pin jam (staple pin remains in the staple cartridge).
- 4. Whether foreign matter is around the Booklet Front or Rear Stapler in the Booklet Unit.
- 5. Booklet Front or Rear Stapler Unit failure.
- 6. Harness or PWBA failure.

**NOTE:** When the penetration force is not enough, the maximum number of sheets in a set to be stapled should be reduced with NVM. (763-710)

# 324.979 (SB) Stapler Near Empty

- Low Staple Sensor On is detected during power On and Interlock Close
- Low Staple Sensor On is detected right before the Staple Head Close operation

#### Procedure

Check the Staple Cartridge. If the Staples are NOT low, go to RAP 312.291 (SB).

# 324.980 (SB) Stacker Tray Full Stack

#### Procedure

Check any of the following cases:

- At power-on, Stacker Height SNR detects stacking height and full-stack position. An erroneous detection could be the cause, see RAP 312.212 (SB) for troubleshooting procedure.
- 2. During height adjustment of stacker tray while printing (lowering) for small-size paper output, the full-stack position is detected.
- 3. During height adjustment of stacker tray while printing (lowering) for large-size paper output, the half-stack position (full-stack position for large-size paper) is detected.
- 4. When the half-stack position (full-stack position for large-size paper) has been already detected during printing with small size paper, paper with half-stack limitation (large-size paper) is attempted to be outputted.

# 324.982 (SB) Stacker Lower Safety Warning

#### BSD-ON: BSD 13.27 Stacker Tray Control

During the job, if the height of paper output to stacker tray cannot be adjusted (lowered) within the specified time within three tries, this error will be generated.

#### Procedure

Check any of the following causes:

- 1. Whether an obstacle is under the Stacker Tray.
- 2. Whether excessive load is applied on the Stacker Tray since the obstacle is in contact with the Stacker Tray.
- 3. Whether excessive load is applied on the Stacker Tray since the obstacle is in contact with the Stacker Tray.
- 4. Whether Stacker Motor or its drive parts fail to operate normally.
- 5. Harness or PWBA failure.

# 324.984 (SB) Booklet Low Staple F

BSD-ON: BSD 13.31 Booklet Staple Control (1 of 2)

When booklet cover is opened / closed, Booklet Low Staple Switch F detect whether staples are present or not.

#### Procedure

If this fault occurs at an unexpected time or if this fault does not occur at expected timing, check the following:

- 1. Failure of Booklet Low Staple SW F in the Booklet Front Stapler Unit.
- 2. Whether a staple cartridge is deformed or damaged.
- 3. Whether a staple cartridge is deformed or damaged.
- 4. Harness or PWBA failure.

# 324.989 (SB) Booklet Low Staple R

#### BSD-ON: BSD 13.32 Booklet Staple Control (2 of 2)

When booklet cover is opened/ closed, Booklet Low Staple Switch F detect whether staples are present or not.

#### Procedure

If this fault occurs at an unexpected time or if this fault does not occur at expected timing, check the following:

- 1. Failure of Booklet Low Staple SW R in the Booklet Rear Stapler Unit.
- 2. Whether a staple cartridge is deformed or damaged.
- 3. Whether the storage area of staple cartridge in the Booklet Rear Stapler is deformed or damaged.
- 4. Harness or PWBA failure.

# 341.310 IM Logic Fault

#### BSD-ON: BSD 3.1 PWB Communication (1 of 4)

The IM software control error was detected.

**NOTE:** When turning the power Off, turn Off the Power Switch first and then the Main Power Switch.

#### **Cause/Action**

- 1. Turn the power Off and On.
- 2. Verify the current version and check for any updates.
- 3. Install the correct version of the IOT firmware.
- 4. Initialize the IOT NVM (includes writing back the adjustment NVM). If the problem persists, replace the MCU PWB (REP 18.5).

## 341.316 IH Driver Interface Fault

BSD-ON: BSD 10.3 Fusing Heat Control (1 of 3)

Interface error between the MCU PWB and the IH Driver has occurred (at the IH Driver).

**NOTE:** When turning the power Off, turn Off the Power Switch first and then the Main Power Switch.

- 1. Turn the power Off and check the connection between the IH Driver P/J530 and the MCU PWB P/J414 for open circuit, short circuit, and poor contact.
  - If no problems are found, replace the following parts in sequence:
  - IH Driver PWB (REP 18.9)
  - MCU PWB (REP 18.5)

# 341.317 MCU IH Interface Fault

#### BSD-ON: BSD 10.3 Fusing Heat Control (1 of 3)

Interface error between the MCU PWB and the IH Driver has occurred (at the MCU).

**NOTE:** When turning the power Off, turn Off the Power Switch first and then the Main Power Switch.

#### **Cause/Action**

1. Turn the power Off and check the connection between the MCU PWB P/J414 and the IH Driver P/J530 for open circuit, short circuit, and poor contact.

If no problems are found, replace the following parts in sequence:

- MCU PWB (REP 18.5)
- IH Driver PWB (REP 18.9)

### 341.325/ 341.330 MCU PWB F2 Open

**BSD-ON:** BSD 1.6 DC Power Generation (3 of 4)

Fuse 2 on the MCU PWB has blown.

NOTE: •Remove the cause of Fuse meltdown before replacing the MCU PWB.

• When turning the power Off, turn Off the Power Switch first and then the Main Power Switch.

- 1. Check the following parts circuits for overcurrent and overvoltage, and then replace the faulty parts or repair the circuits.
  - Suction Fan (REP 18.4)
  - Bottom Fan (REP 4.8)
  - M Fan (REP 4.9)
  - 1st BTR Contact Retract Clutch (PL 3.2 Item 12)
- 2. Turn the power Off and replace the MCU PWB (REP 18.5).

# 341.326/ 341.331 MCU PWB F3 Open

#### BSD-ON: BSD 1.6 DC Power Generation (3 of 4)

Fuse 3 on the MCU PWB has blown.

NOTE: •Remove the cause of Fuse meltdown before replacing the MCU PWB.

• When turning the power Off, turn Off the Power Switch first and then the Main Power Switch.

#### **Cause/Action**

- 1. Check the following parts circuits for overcurrent and overvoltage, and then replace the faulty parts or repair the circuits.
  - IH Exhaust Fan (REP 4.10)
  - Process 2 Fan (REP 4.5)
  - Erase Lamp Unit (C, M, Y, K) (REP 8.2, REP 8.3)
  - MOB ADC Assembly (REP 18.13)
- 2. Turn the power Off and replace the MCU PWB (REP 18.5).

## 341.327/ 341.332 MCU PWB F4 Open

**BSD-ON:** BSD 1.11 Power Interlock Switching (2 of 2)

Fuse 4 on the MCU PWB has blown.

NOTE: •Remove the cause of Fuse meltdown before replacing the MCU PWB.

• When turning the power Off, turn Off the Power Switch first and then the Main Power Switch.

- 1. Check the C Fan circuits for overcurrent and overvoltage, and then replace the faulty part or repair the circuits (REP 4.4).
- 2. Turn the power Off and replace the MCU PWB (REP 18.5).

# 341.328/ 341.333 MCU PWB F5 Open

#### BSD-ON:BSD 1.11 Power Interlock Switching (2 of 2)

Fuse 5 on the MCU PWB has blown.

NOTE: •Remove the cause of Fuse meltdown before replacing the MCU PWB.

• When turning the power Off, turn Off the Power Switch first and then the Main Power Switch.

#### **Cause/Action**

- 1. Check the following parts circuits for overcurrent and overvoltage, and then replace the faulty parts or repair the circuits.
  - HVPS (1st/2nd/DTC) (REP 6.3)
  - HVPS (BCR) (REP 18.16)
  - HVPS (Dev) (REP 5.11)
- 2. Turn the power Off and replace the MCU PWB (REP 18.5).

# 341.340 MCU NVM (EEPROM) Data Fault

BSD-ON: BSD 3.1 PWB Communication (1 of 4)

BSD-ON: BSD 3.2 PWB Communication (2 of 4)

BSD-ON: BSD 3.6 PWB Communication (3 of 4)

BSD-ON: BSD 3.7 PWB Communication (4 of 4)

The specific values of the NVM (EEPROM) data are not in their specified addresses.

**NOTE:** When turning the power Off, turn Off the Power Switch first and then the Main Power Switch.

- 1. Turn the power Off and On.
- 2. Install the correct version of the IOT firmware.
- 3. Initialize the IOT NVM (includes writing back the adjustment NVM). If the problem persists, replace the MCU PWB (REP 18.5).

# 341.341 MCU NVM (EEPROM) Access Fault

BSD-ON: BSD 3.1 PWB Communication (1 of 4)

BSD-ON: BSD 3.2 PWB Communication (2 of 4)

BSD-ON: BSD 3.6 PWB Communication (3 of 4)

BSD-ON: BSD 3.7 PWB Communication (4 of 4)

NVM (EEPROM) access error (The read values are different from those that were written, or there is I2C communication error).

**NOTE:** When turning the power Off, turn Off the Power Switch first and then the Main Power Switch.

#### **Cause/Action**

1. Turn the power Off and check whether there is poor connection between the EEPROM and the MCU PWB.

If no problems are found, replace the MCU PWB (REP 18.5).

## 341.342 MCU NVM (EEPROM) Buffer Fault

BSD-ON: BSD 3.1 PWB Communication (1 of 4)

BSD-ON: BSD 3.2 PWB Communication (2 of 4)

BSD-ON: BSD 3.6 PWB Communication (3 of 4)

BSD-ON: BSD 3.7 PWB Communication (4 of 4)

NVM (EEPROM) buffer Fault (The write buffer has overflowed).

**NOTE:** When turning the power Off, turn Off the Power Switch first and then the Main Power Switch.

#### **Cause/Action**

1. Turn the power Off and check whether there is poor connection between the EEPROM and the MCU PWB.

If no problems are found, replace the MCU PWB (REP 18.5).

# 341.345 MD PWB F2 Open

#### BSD-ON: BSD 1.5 DC Power Generation (2 of 4)

Fuse 2 on the MD PWB has blown.

NOTE: •Remove the cause of Fuse meltdown before replacing the MD PWB.

• When turning the power Off, turn Off the Power Switch first and then the Main Power Switch.

#### **Cause/Action**

- 1. Check the following parts circuits for overcurrent and overvoltage, and then replace the faulty parts or repair the circuits.
  - LPH Unit (Y, M, C, K) (REP 2.2)
  - LPH Rear PWB (Y, M, C, K) (REP 2.6)
- 2. Turn the power Off and replace the MD PWB (REP 18.6).

# 341.346 MD PWB F3 Open

BSD-ON: BSD 1.6 DC Power Generation (3 of 4)

Fuse 3 on the MD PWB has blown.

**NOTE: •** Remove the cause of Fuse meltdown before replacing the MD PWB.

• When turning the power Off, turn Off the Power Switch first and then the Main Power-Switch.

- 1. Check the following parts circuits for overcurrent and overvoltage, and then replace the faulty parts or repair the circuits.
  - Tray Module PWB (PL 10.9 Item 1)
- 2. Turn the power Off and replace the MD PWB (REP 18.6).

## 341.347 Serial I/O Fault

BSD-ON: BSD 3.1 PWB Communication (1 of 4)

BSD-ON: BSD 3.2 PWB Communication (2 of 4)

BSD-ON: BSD 3.6 PWB Communication (3 of 4)

BSD-ON: BSD 3.7 PWB Communication (4 of 4)

The Serial I/O control clock is not input into the MD PWB.

**NOTE:** When turning the power Off, turn Off the Power Switch first and then the Main Power Switch.

#### **Cause/Action**

1. Turn the power Off and check the connector (  $\mathsf{P}/\mathsf{J452}$ ) between the MD PWB and the MCU PWB for poor connection.

If no problems are found, replace the following parts in sequence:

- MCU PWB (REP 18.5)
- MD PWB (REP 18.6)

## 341.348 MD PWB F4 Open

BSD-ON: BSD 1.6 DC Power Generation (3 of 4)

Fuse 4 on the MD PWB has blown.

NOTE: •Remove the cause of Fuse meltdown before replacing the MD PWB.

• When turning the power Off, turn Off the Power Switch first and then the Main Power Switch.

- 1. Check the following Tray Module PWB (REP 10.8) parts circuits for overcurrent and overvoltage, and then replace the faulty part or repair the circuits.
- 2. Turn the power Off and replace the MD PWB (REP 18.6).

# 341.349 MD PWB F6 Open

#### BSD-ON: BSD 1.6 DC Power Generation (3 of 4)

Fuse 6 on the MD PWB has blown.

NOTE: •Remove the cause of Fuse meltdown before replacing the MD PWB.

• When turning the power Off, turn Off the Power Switch first and then the Main Power Switch.

#### **Cause/Action**

- 1. Check the following parts circuits for overcurrent and overvoltage, and then replace the faulty parts or repair the circuits.
  - Take Away Motor (REP 15.2)
  - Tray 2 Feed/Lift Up Motor (PL 9.4 Item 3)
  - P/R Latch Motor (PL 7.1 Item 4)
  - Agitator Motor (REP 8.6)
- 2. Turn the power Off and replace the MD PWB (REP 18.6).

## 341.350 MD PWB F7 Open

BSD-ON: BSD 1.6 DC Power Generation (3 of 4)

Fuse 7 on the MD PWB has blown.

NOTE: •Remove the cause of Fuse meltdown before replacing the MD PWB.

• When turning the power Off, turn Off the Power Switch first and then the Main Power Switch.

- 1. Check the following parts circuits for overcurrent and overvoltage, and then replace the faulty parts or repair the circuits.
  - Fuser Fan (REP 4.1)
  - Front LVPS Fan (REP 4.2)
  - IH Intake Fan (REP 4.3)
  - C Exit Fan (REP 4.12)
  - Process 1 Fan (REP 4.7)
- 2. Turn the power Off and replace the MD PWB (REP 18.6).

# 341.351 MD Detect Fault

#### BSD-ON: BSD 3.8 PWBS Detection

The MD PWB is not installed.

**NOTE:** When turning the power Off, turn Off the Power Switch first and then the Main Power Switch.

#### **Cause/Action**

1. Turn the power Off and check the connector (  $\mathsf{P}/\mathsf{J452}$ ) between the MD PWB and the MCU PWB for poor connection.

If no problems are found, replace the following parts in sequence:

- MD PWB (REP 18.6)
- MCU PWB (REP 18.5)

# 341.352 MD PWB F5 Open

BSD-ON: BSD 1.6 DC Power Generation (3 of 4)

Fuse 5 on the MD PWB has blown.

NOTE: •Remove the cause of Fuse meltdown before replacing the MD PWB.

• When turning the power Off, turn Off the Power Switch first and then the Main Power Switch.

- 1. Check the Finisher circuit for overcurrent and overvoltage, and then replace the faulty parts or repair the circuits.
- 2. Turn the power Off and replace the MD PWB (REP 18.6).

# 341.353 MD PWB F8 Open

#### BSD-ON: BSD 1.11 Power Interlock Switching (2 of 2)

Fuse 8 on the MD PWB has blown.

NOTE: •Remove the cause of Fuse meltdown before replacing the MD PWB.

• When turning the power Off, turn Off the Power Switch first and then the Main Power Switch.

#### **Cause/Action**

- 1. Check the following parts circuits for overcurrent and overvoltage, and then replace the faulty parts or repair the circuits.
  - Tray 1 Feed/Nudger Motor (PL 13.2 Item 6)
  - Exit 2 Drive Motor (PL 17.4 Item 5)
  - Duplex Motor (REP 14.14)
- 2. Turn the power Off and replace the MD PWB (REP 18.6).

## 341.354 MD PWB F9 Open

BSD-ON: BSD 1.11 Power Interlock Switching (2 of 2)

Fuse 9 on the MD PWB has blown.

NOTE: •Remove the cause of Fuse meltdown before replacing the MD PWB.

• When turning the power Off, turn Off the Power Switch first and then the Main Power Switch.

- 1. Check the following parts circuits for overcurrent and overvoltage, and then replace the faulty parts or repair the circuits.
  - Toner Dispense Motor (Y, M, C, K) (PL 5.1 Item 7)
- 2. Turn the power Off and replace the MD PWB (REP 18.6).

# 341.355 MD PWB F10 Open

#### BSD-ON: BSD 1.11 Power Interlock Switching (2 of 2)

Fuse 10 on the MD PWB has blown.

NOTE: •Remove the cause of Fuse meltdown before replacing the MD PWB.

• When turning the power Off, turn Off the Power Switch first and then the Main Power Switch.

#### **Cause/Action**

- 1. Check the following parts circuits for overcurrent and overvoltage, and then replace the faulty parts or repair the circuits.
  - 2nd BTR Contact Retract Motor (REP 14.10)
  - DC Heater (PL 14.3 Item 23)
  - LH Fan PWB (REP 14.6) or LH Fan 1/2/3 (REP 14.5)
- 2. Turn the power Off and replace the MD PWB (REP 18.6).

## 341.356 MD PWB F11 Open

BSD-ON: BSD 1.11 Power Interlock Switching (2 of 2)

Fuse 11 on the MD PWB has blown.

NOTE: •Remove the cause of Fuse meltdown before replacing the MD PWB.

• When turning the power Off, turn Off the Power Switch first and then the Main Power Switch.

- 1. Check the following parts circuits for overcurrent and overvoltage, and then replace the faulty parts or repair the circuits.
  - Fuser Drive Motor (PL 3.1 Item 10)
  - Main Drive Motor (PL 3.2 Item 26)
- 2. Turn the power Off and replace the MD PWB (REP 18.6).

# 341.357 MD PWB F12 Open

#### BSD-ON: BSD 1.11 Power Interlock Switching (2 of 2)

Fuse 12 on the MD PWB has blown.

NOTE: •Remove the cause of Fuse meltdown before replacing the MD PWB.

• When turning the power Off, turn Off the Power Switch first and then the Main Power Switch.

#### **Cause/Action**

- 1. Check the following parts circuits for overcurrent and overvoltage, and then replace the faulty parts or repair the circuits.
  - Drum/Dev Drive Motor (K) (REP 3.9)
  - IBT Drive Motor Assembly (PL 3.3 Item 4)
- 2. Turn the power Off and replace the MD PWB (REP 18.6).

## 341.358 MD PWB F13 Open

BSD-ON: BSD 1.11 Power Interlock Switching (2 of 2)

Fuse 13 on the MD PWB has blown.

NOTE: •Remove the cause of Fuse meltdown before replacing the MD PWB.

• When turning the power Off, turn Off the Power Switch first and then the Main Power Switch.

- 1. Check the following parts circuits for overcurrent and overvoltage, and then replace the faulty parts or repair the circuits.
  - Drum Drive Motor (Y, M, C) (REP 3.11)
  - Dev Drive Motor (Y, M, C) (REP 3.12)
- 2. Turn the power Off and replace the MD PWB (REP 18.6).

# 341.359 MD PWB F14 Open

#### BSD-ON: BSD 1.11 Power Interlock Switching (2 of 2)

Fuse 14 on the MD PWB has blown.

NOTE: •Remove the cause of Fuse meltdown before replacing the MD PWB.

• When turning the power Off, turn Off the Power Switch first and then the Main Power Switch.

#### **Cause/Action**

- 1. Check the following parts circuits for overcurrent and overvoltage, and then replace the faulty parts or repair the circuits.
  - Face Up Gate Solenoid (PL 17.5 Item 2)
  - Exit 1 OCT Motor (PL 17.2 Item 4)
- 2. Turn the power Off and replace the MD PWB (REP 18.6).

## 341.360 MD PWB F15 Open

BSD-ON: BSD 1.11 Power Interlock Switching (2 of 2)

Fuse 15 on the MD PWB has blown.

NOTE: •Remove the cause of Fuse meltdown before replacing the MD PWB.

• When turning the power Off, turn Off the Power Switch first and then the Main Power Switch.

- 1. Check the following parts circuits for overcurrent and overvoltage, and then replace the faulty parts or repair the circuits.
  - Exit 2 Gate Solenoid (PL 17.5 Item 10)
  - Exit 2 OCT Motor (PL 17.5 Item 11)
- 2. Turn the power Off and replace the MD PWB (REP 18.6).

# 341.361 MD PWB F16 Open

#### BSD-ON: BSD 1.6 DC Power Generation (3 of 4)

Fuse 16 on the MD PWB has blown.

NOTE: •Remove the cause of Fuse meltdown before replacing the MD PWB.

• When turning the power Off, turn Off the Power Switch first and then the Main Power Switch.

#### **Cause/Action**

- 1. Check the following parts circuits for overcurrent and overvoltage, and then replace the faulty parts or repair the circuits.
  - Registration Clutch (REP 15.3)
- 2. Turn the power Off and replace the MD PWB (REP 18.6).

## 341.368 MCU-SW Firmware Mismatch

#### BSD-ON: BSD 3.8 PWBS Detection

The MCU software for the Phaser 7800 model is installed in the 7525/30/35 model. Or, the MCU software for the 7525/30/35 model is installed in the Phaser 7800 model.

**NOTE:** When turning the power Off, turn Off the Power Switch first and then the Main Power Switch.

- 1. Turn the power Off and On.
- 2. Install the correct version of the IOT firmware.
- 3. Initialize the IOT NVM (includes writing back the adjustment NVM). If the problem persists, replace the MCU PWB (REP 18.5).

## 341.369 MD Type Mismatch

#### BSD-ON: BSD 3.8 PWBS Detection

The MD PWD for the Phaser 7800 model is installed in the 7525/30/35 model. Or, the MD PWD for the 7525/30/35 model is installed in the Phaser 7800 model.

**NOTE:** When turning the power Off, turn Off the Power Switch first and then the Main Power Switch.

#### **Cause/Action**

1. Turn the power Off and replace with the correct MD PWB (REP 18.6).
# 342.320 Drum Y, M, C Motor Fail

#### BSD-ON: BSD 9.2 Drum Drive Control (Y, M, C)

The Drum Drive Motor (Y, M, C) revolution failure was detected.

**NOTE:** When turning the power Off, turn Off the Power Switch first and then the Main Power Switch.

### Procedure

Turn the power Off and open the Front Cover. Remove the Drum (Y, M, C) and close the Front Cover.

Turn the power On and enter Service Diagnostics (Entering Service Diagnostics). Turn On dc330 Component Control [091-027] (Drum Drive Motor Y, M, C). **Does the Drum Drive Motor (Y, M, C) rotate?** 

```
Y N
```

Turn the power Off and remove the Rear Upper Cover. Turn the power ON.

Is the voltage between the MD PWB P/J526-3 (+) and the GND (-) +24VDC?

Y N

Go to +24VDC Power RAP.

Is the voltage between the MD PWB P/J527-A16 (+) and the GND (-) +5VDC?

Y N

Go to +5VDC Power RAP.

Turn the power Off and check the connections between the MD PWB P/J526 and the Drum Drive Motor (Y, M, C) P/J246, as well as between the MD PWB P/J527 and the Drum Drive Motor (Y, M, C) P/J247 for open circuits, short circuits, and poor contacts. If no problems are found, replace the following parts in sequence:

- Drum Drive Motor (Y, M, C) (REP 3.11)
- MD PWB (REP 18.6)
- MCU PWB (REP 18.5)

Press the **Stop** button and open the Front Cover. Install the Drum (Y, M, C) and close the Front Cover.

Turn the power On and enter Service Diagnostics (Entering Service Diagnostics). Turn On dc330 Component Control [091-027] (Drum Drive Motor Y, M, C). **Does the Drum Drive Motor (Y, M, C) rotate?** 

#### Y N

Check the Drum (Y, M, C) for loading.

Press the **Stop** button and turn the power Off. Check the connection between the Drum Drive Motor

(Y, M, C)  $\mbox{ P/J247-8}$  and the MD PWB  $\mbox{ P/J527-A9}$  for open circuit, short circuit, and poor contact.

If no problems are found, replace the following parts in sequence:

- MD PWB (REP 18.6)
- MCU PWB (REP 18.5)

## 342.323 Drum K Motor Fail

BSD-ON: BSD 9.4 Drum/Deve Drive Control (K)

The Drum/Developer Drive Motor (K) revolution failure was detected.

**NOTE:** When turning the power Off, turn Off the Power Switch first and then the Main Power Switch.

### Procedure

Turn the power Off and remove the Front Cover. Remove the Drum (K) and the Developer (K) and cheat the Front Cover Interlock Switch.

Turn the power On and enter Service Diagnostics (Entering Service Diagnostics). Turn On dc330 Component Control [091-033] (Drum/Developer Drive Motor K). **Does the Drum/Developer Drive Motor (K) rotate?** 

```
Y N
```

Υ

Turn the power Off and remove the Rear Upper Cover. Turn the power ON.

Is the voltage between the MD PWB  $\,$  P/J526-1 (+) and the GND (-) +24VDC? Y  $\,$  N  $\,$ 

Go to +24VDC Power RAP.

Is the voltage between the MD PWB P/J527-A8 (+) and the GND (-) +5VDC?

N Go to +5VDC Power RAP.

Turn the power Off and check the connections between the MD PWB P/J526 and the Drum/Developer Drive Motor (K) P/J240, as well as between the MD PWB P/J527 and the Drum/Developer Drive Motor (K) P/J241 for open circuits, short circuits, and poor contacts.

If no problems are found, replace the following parts in sequence:

- Drum/Developer Drive Motor (K) (REP 3.9)
- MD PWB (REP 18.6)
- MCU PWB (REP 18.5)

Press the **Stop** button and turn the power Off. Install the Drum (K), the Developer (K), and the Front Cover.

Turn the power On and enter Service Diagnostics (Entering Service Diagnostics). Turn On dc330 Component Control [091-033] (Drum/Developer Drive Motor K). **Does the Drum/Developer Drive Motor (K) rotate?** 

Y N

Check the Drum (K) and the Developer (K) for loading

Press the **Stop** button and turn the power Off. Check the connection between the Drum/Developer Drive Motor (K) P/J241-8 and the MD PWB P/J527-A1 for open circuit, short circuit, and poor contact.

- MD PWB (REP 18.6)
- MCU PWB (REP 18.5)

## 342.324 IBT Motor Fail

#### BSD-ON:BSD 9.28 IBT Drive Control

The IBT Drive Motor revolution failure was detected.

**NOTE:** When turning the power Off, turn Off the Power Switch first and then the Main Power Switch.

### Procedure

Turn the power Off. Remove the IBT Unit and cheat the L/H Cover Interlock Switch. Turn the power On and enter Service Diagnostics (Entering Service Diagnostics). Turn On dc330 Component Control [094-006] (IBT Drive Motor).

#### Does the IBT Drive Motor rotate?

Y N

Turn the power Off and remove the Rear Upper Cover. Turn the power On. Is the voltage between the MD PWB P/J526-5 (+) and the GND (-) +24VDC? Y N

Go to +24VDC Power RAP.

Is the voltage between the MD PWB P/J527-B8 (+) and the GND (-) +5VDC?

Go to +5VDC Power RAP.

Turn the power Off and check the connections between the MD PWB P/J526 and the IBT Drive Motor P/J248, as well as between the MD PWB P/J527 and the IBT Drive Motor P/J249 for open circuits, short circuits, and poor contacts.

If no problems are found, replace the following parts in sequence:

- IBT Drive Motor (REP 3.10)
- MD PWB (REP 18.6)
- MCU PWB (REP 18.5)

Press the **Stop** button and turn the power Off. Install the IBT Unit and close the L/H Cover. Turn the power On and enter Service Diagnostics (Entering Service Diagnostics). Turn On dc330 Component Control [094-006] (IBT Drive Motor).

#### Does the IBT Drive Motor rotate?

Y N

Check the IBT Drive for loading. Also, check the IBT for loading due to blockage in the IBT Waste Toner Collection Auger

Press the **Stop** button and turn the power Off. Check the connection between the IBT Drive Motor P/J249-8 and the MD PWB P/J527-B1 for open circuit, short circuit, and poor contact. If no problems are found, replace the MD PWB (REP 18.6).

## 342.325 Main Motor Fail

**BSD-ON: BSD 4.1 Main Drive Control** 

#### BSD-ON: BSD 8.1 Tray 2 and Tray 1 Paper Transportation

#### BSD-ON: BSD 8.4 Tray Module Paper Transportation (3 of 4) (TTM)

The Main Drive Motor revolution failure was detected.

**NOTE:** When turning the power Off, turn Off the Power Switch first and then the Main Power Switch.

#### Procedure

Turn the power Off. Remove the IBT Unit and cheat the L/H Cover Interlock Switch. Turn the power On and enter Service Diagnostics (Entering Service Diagnostics). Turn On dc330 Component Control [042-002] (Main Drive Motor).

Does the Main Drive Motor rotate?

#### Y N

Turn the power Off and remove the Rear Upper Cover. Turn the power On. Is the voltage between the MD PWB P/J535-1 (+) and the GND (-) +24VDC? Y N

Go to +24VDC Power RAP.

Is the voltage between the MD PWB P/J525-A16 (+) and the GND (-) +5VDC? Y N

Go to +5VDC Power RAP.

Turn the power Off and check the connections between the MD PWB P/J535 and the Main Drive Motor P/J244, as well as between the MD PWB P/J525 and the Main Drive Motor P/J245 for open circuits, short circuits, and poor contacts.

If no problems are found, replace the following parts in sequence:

- Main Drive Motor (REP 3.6)
- MD PWB (REP 18.6)
- MCU PWB (REP 18.5)

Press the **Stop** button and turn the power Off. Install the IBT Unit and close the L/H Cover. Turn the power On and enter Service Diagnostics (Entering Service Diagnostics). Turn On dc330 Component Control [042-002] (Main Drive Motor).

#### Does the Main Drive Motor rotate?

#### Y N

Check the 2nd BTR for loading and the Drive Gear for revolution failure or damage

#### Press the Stop button.

Turn On dc330 Component Control [042-002] (Main Drive Motor), then turn On dc330 Component Control [077-001] (Takeaway Clutch).

Turn On DC330 [042-002] (Main Drive Motor), then turn On DC330 [077-050] (Takeaway Motor).

#### Does the Main Drive Motor rotate?

Y N

Check the Tray 1 Takeaway Roll and the Tray 1 Takeaway Roll for loading and the Drive Gear for revolution failure or damage

Α

Press the **Stop** button. Turn On dc330 Component Control [042-002] (Main Drive Motor), then turn On DC330 [077-002] (Registration Clutch). **Does the Main Drive Motor rotate?** 

Y N

Check the Registration Roll for loading and the Drive Gear for revolution failure or damage

Press the **Stop** button and turn the power Off. Check the connection between the Main Drive Motor P/J245-8 and the MD PWB P/J525-A9 for open circuit, short circuit, and poor contact. If no problems are found, replace the following parts in sequence:

- MD PWB (REP 18.6)
- MCU PWB (REP 18.5)

# 342.330 IH Exhaust Fan Fail

BSD-ON: BSD 10.3 Fusing Heat Control (1 of 3)

The IH Exhaust Fan error was detected.

**NOTE:** When turning the power Off, turn Off the Power Switch first and then the Main Power Switch.

### Procedure

#### Enter dc122 Fault History. Has 341.326/ 341.331 faults (MCU PWB F3 Open) occurred?

Y N

Turn the power Off and remove the Rear Upper Cover. Disconnect the connector P592 of the MD PWB and open the Chassis Assembly. Rotate the IH Exhaust Fan manually to check for loading.

Turn the power On and enter Service Diagnostics (Entering Service Diagnostics). Turn On dc330 Component Control [042-025] (NOHAD FAN Failure Detection).

Is the IH Exhaust Fan rotating and does the test return an IH Exhaust Fan error? Y  $\,$  N  $\,$ 

When the Diag is turned On, is the voltage between the MCU PWB  $\,$  P/J414-B1 (+) and the GND (-) +24VDC?

Y N

Turn the power Off and replace the MCU PWB (REP 18.5).

Turn the power Off and check the connection between the IH Exhaust Fan P/J225 and the MCU PWB P/J414 for open circuit, short circuit, and poor contact. If no problems are found, replace the following parts in sequence:

- IH Exhaust Fan (REP 4.10)
- MCU PWB (REP 18.5)

Replace the IH Exhaust Fan (REP 4.10).

Press the **Stop** button and turn the power Off. Check the connection between the IH Exhaust Fan P/J225-3 and the MCU PWB P/J414-B3 for open circuit, short circuit, and poor contact. If no problems are found, replace the MCU PWB (REP 18.5).

Go to the 341.326/ 341.331 RAP.

# 342.332 IH Intake Fan Fail

### BSD-ON: BSD 10.3 Fusing Heat Control (1 of 3)

The IH Intake Fan error was detected.

**NOTE:** When turning the power Off, turn Off the Power Switch first and then the Main Power Switch.

### Procedure

Enter dc122 Fault History. Has 341.350 faults (MD PWB F7 Open) occurred? Y Ν Υ Ν Turn the power Off and remove the Rear Upper Cover. Disconnect the connector P592 of the MD PWB and open the Chassis Assembly. Rotate the IH Intake Fan manually to check for loading. Turn the power On and enter Service Diagnostics (Entering Service Diagnostics). Turn On dc330 Component Control [042-025] (NOHAD FAN Failure Detection). Is the IH Intake Fan rotating and does the test return a IH Intake Fan error? Υ Ν When the Diag is turned On, is the voltage between the MD PWB P/J529-B9 (+) and the GND (-) +24VDC? Υ N Turn the power Off and replace the MD PWB (REP 18.6). Turn the power Off and check the connection between the IH Intake Fan P/J226 and the MD PWB P/J529 for open circuit, short circuit, and poor contact. If no problems are found, replace the following parts in sequence: IH Intake Fan (PL 4.1) ٠ MD PWB (REP 18.6) • . MCU PWB (REP 18.5) Replace the IH Intake Fan (REP 4.1). Press the Stop button and turn the power Off. Check the connection between the IH Intake Fan J226-2 and the MD PWB P/J529-B11 for open circuit, short circuit, and poor

contact. If no problems are found, replace the MD PWB (REP 18.6),

Go to the 341.350 RAP.

# 342.334 IBT Fan Fail

BSD-ON: BSD 9.44 C Fan Control

The IBT Fan 1, 2 error was detected.

**NOTE:** When turning the power Off, turn Off the Power Switch first and then the Main Power Switch.

### Procedure

### Enter dc122 Fault History. Has 341.327/ 341.332 faults (MCU PWB F4 Open) occurred?

Turn the power Off and remove the Rear Upper Cover. Open the Front Cover and cheat the Front Cover Interlock Switch.

Turn the power On and enter Service Diagnostics (Entering Service Diagnostics). Turn On dc330 Component Control [042-019] (IBT Fan). **Does the IBT Fan1, 2 rotate?** 

#### Y N

Y

When the Diag is turned On, is the voltage between the MCU PWB P/J416-3/7 (+) and the GND (-) +24VDC?

N Turn the power Off and replace the MCU PWB (REP 18.5).

Turn the power Off and check the connection between the IBT Fan 1 J232 and the MCU PWB P/J416, as well as between the IBT Fan 2 P/J236 and the MCU PWB P/J416 for open circuits, short circuits, and poor contacts.

If no problems are found, replace the following parts in sequence:

- IBT Fan 1
- IBT Fan 2
- MCU PWB (REP 18.5)

Press the **Stop** button and turn the power Off. Check the connection between the IBT Fan 1 J232-2 and the MCU PWB P/J416-5, as well as between the IBT Fan 2 P/J236-2 and the MCU PWB P/J416-9 for open circuits, short circuits, and poor contacts.

If no problems are found, replace the MCU PWB (REP 18.5).

Go to the 341.327/ 341.332 RAP.

# 342.335 Process 1 Fan Fail

#### **BSD-ON: BSD 9.43 Process Fan Control**

The Process 1 Fan error was detected.

**NOTE:** When turning the power Off, turn Off the Power Switch first and then the Main Power Switch.

### Procedure

Enter dc122 Fault History. Has 341.350 faults (MD PWB F7 Open) occurred? v Ν Turn the power Off and remove the Rear Upper Cover. Open the Front Cover and cheat the Front Cover Interlock Switch. Turn the power On and enter Service Diagnostics (Entering Service Diagnostics), Turn On dc330 Component Control [042-025] (NOHAD FAN Failure Detection). Is the Process 1 Fan rotating and does the test return a Process 1 Fan error? Υ Ν When the Diag is turned On, is the voltage between the MD PWB P/J537-1 (+) and the GND (-) +24VDC? Υ Ν Turn the power Off and replace the MD PWB (REP 18.6). Turn the power Off and check the connection between the Process 1 Fan P/J228 and the MD PWB P/J537 for open circuit, short circuit, and poor contact. If no problems are found, replace the following parts in sequence: ٠ Process 1 Fan (REP 4.7) MD PWB (REP 18.6) • Replace the Process 1 Fan (REP 4.7). Press the Stop button and turn the power Off. Check the connection between the Process 1 Fan P/J228-2 and the MD PWB P/J537-3 for open circuit, short circuit, and poor con-

tact. If no problems are found, replace the MD PWB (REP 18.6).

Go to the 341.350 RAP.

# 342.336 Process 2 Fan Fail

BSD-ON: BSD 9.43 Process Fan Control

The Process 2 Fan error was detected.

**NOTE:** When turning the power Off, turn Off the Power Switch first and then the Main Power Switch.

### Procedure

#### Enter dc122 Fault History. Has 341.326/ 341.331 faults (MCU PWB F3 Open) occurred? Y N

Turn the power Off and remove the Rear Upper Cover. Open the Front Cover and cheat the Front Cover Interlock Switch.

Turn the power On and enter Service Diagnostics (Entering Service Diagnostics). Turn On dc330 Component Control [042-025] (NOHAD FAN Failure Detection).

#### Is the Process 2 Fan rotating and does the test return a Process 2 Fan error? Y N

When the Diag is turned On, is the voltage between the MCU PWB P/J416-11 (+) and the GND (-) +24VDC?

Y N

Turn the power Off and replace the MCU PWB (REP 18.5).

Turn the power Off and check the connection between the Process 2 Fan P/J238 and the MCU PWB P/J416 for open circuit, short circuit, and poor contact. If no problems are found, replace the following parts in sequence:

- Process 2 Fan (REP 4.5)
- MCU PWB (REP 18.5)

Replace the Process 2 Fan (REP 4.5).

Press the **Stop** button and turn the power OFF. Check the connection between the Process 2 Fan P/J238-2 and the MCU PWB P/J416-13 for open circuit, short circuit, and poor contact. If no problems are found, replace the MCU PWB (REP 18.5).

Go to the 341.326/ 341.331 RAP.

# 342.338 LVPS Front Fan Fail

#### BSD-ON: BSD 1.3 LVPS Control

An abnormality was detected in the LVPS Front Fan.

NOTE: When turning the power Off, turn Off the Power Switch first and then the Main Power Switch.

### Procedure

Y

```
Enter dc122 Fault History. Has 341.350 faults (MD PWB F7 Open) occurred?
    Ν
    Turn the power Off and remove the Right Cover and Rear Upper Cover. Disconnect and
    reconnect P/J239. Rotate the Front LVPS Fan manually to check for loading.
    Turn the power On and enter Service Diagnostics (Entering Service Diagnostics), Turn On
    dc330 Component Control [042-025] (NOHAD FAN Failure Detection).
    Is the Front LVPS Fan rotating and does the test return a LVPS Front Fan error?
    Υ
        Ν
         When the Diag is turned On, is the voltage between the MD PWB P/J529-A13
         (+) and the GND (-) +24VDC?
         Υ
             Ν
              Turn the power Off and replace the MD PWB (REP 18.6).
         Turn the power Off and check the connection between the Front LVPS Fan P/J239
         and the MD PWB P/J529 for open circuit, short circuit, and poor contact.
         If no problems are found, replace the following parts in sequence:
         ٠
             Front LVPS Fan (REP 4.2)
             MD PWB (REP 18.6)
         •
```

Replace the Front LVPS Fan (REP 4.2).

Press the Stop button and turn the power Off. Check the connection between the Front LVPS Fan P/J239-2 and the MD PWB P/J529-A14 for open circuit, short circuit, and poor contact. If no problems are found, replace the MD PWB (REP 18.6).

Go to the 341,350 RAP.

# 342.340 Cartridge Fan Fail

**BSD-ON: BSD 9.44 C Fan Control** 

The Cartridge Fan error was detected.

NOTE: When turning the power Off, turn Off the Power Switch first and then the Main Power Switch.

### Procedure

#### Enter dc122 Fault History. Has 341.327/ 341.332 faults (MCU PWB F4 Open) occurred? Υ

Ν Turn the power Off and remove the Rear Upper Cover. Open the Front Cover and cheat the Front Cover Interlock Switch.

Turn the power On and enter Service Diagnostics (Entering Service Diagnostics), Turn On dc330 Component Control [042-025] (NOHAD FAN Failure Detection). Is the Cartridge Fan rotating and does the test return a Cartridge Fan error?

#### γ Ν

When the Diag is turned On, is the voltage between the MCU PWB P/J416-7 (+) and the GND (-) +24VDC?

- Ν Υ
  - Turn the power Off and replace the MCU PWB (REP 18.5).

Turn the power Off and check the connection between the Cartridge Fan P/J619 and the MCU PWB P/J416 for open circuit, short circuit, and poor contact. If no problems are found, replace the following parts in sequence:

- Cartridge Fan (REP 4.4)
- MCU PWB (REP 18.5) •

Replace the Cartridge Fan (REP 4.4).

Press the Stop button and turn the power Off. Check the connection between the Cartridge Fan P/J619-2 and the MCU PWB P/J416-9 for open circuit, short circuit, and poor contact. If no problems are found, replace the MCU PWB (REP 18.5).

Go to the 341.327/ 341.332 RAP.

# 342.341 M HVPS Fan Fail

#### BSD-ON: BSD 9.45 Suction/ M/ Bottom Fan Control

The M Fan error was detected.

**NOTE:** When turning the power Off, turn Off the Power Switch first and then the Main Power Switch.

### Procedure

```
Enter dc122 Fault History. Has 341.325/ 341.330 faults (MCU PWB F2 Open) occurred?
Υ
    Ν
                                                                                           Υ
    Turn the power Off and remove the Rear Upper Cover. Disconnect the connector P592 of
    the MD PWB and open the Chassis Assembly.
    Turn the power On and enter Service Diagnostics (Entering Service Diagnostics), Turn On
    dc330 Component Control [042-025] (NOHAD FAN Failure Detection). Is the HVPS Fan
    or the M Fan rotating and does the test return a M HVPS Fan error?
    Υ
        Ν
         When the Diag is turned On, is the voltage between the MCU PWB P/J417-A10
         (+) and the GND (-) +24VDC?
         Υ
             Ν
             Turn the power Off and replace the MCU PWB (REP 18.5).
         Turn the power Off and check the connection between the HVPS/M Fan P/J235 and
         the MCU PWB P/J417 for open circuit, short circuit, and poor contact.
         If no problems are found, replace the following parts in sequence:
         ٠
             M HVPS Fan (REP 4.9)
             MCU PWB (REP 18.5)
         •
    Replace the H HVPS Fan (REP 4.9).
    Press the Stop button and turn the power Off.
    Check the connection between the HVPS/M Fan P/J235-3 and the MCU PWB P/J417-
    A12 for open circuit, short circuit, and poor contact.
    If no problems are found, replace the MCU PWB (REP 18.5).
```

Go to the 341.325/ 341.330 RAP.

# 342.342 Suction Fan Fail

#### BSD-ON: BSD 9.45 Suction/ M/ Bottom Fan Control

The Suction Fan error was detected.

**NOTE:** When turning the power Off, turn Off the Power Switch first and then the Main Power Switch.

### Procedure

#### Enter dc122 Fault History. Has 341.325/ 341.330 faults (MCU PWB F2 Open) occurred?

Ν

Turn the power Off and remove the Rear Upper Cover. Disconnect the connector P592 of the MD PWB and open the Chassis Assembly. Rotate the Suction Fan manually to check for loading.

Turn the power On and enter Service Diagnostics (Entering Service Diagnostics). Turn On dc330 Component Control [042-025] (NOHAD FAN Failure Detection).

#### Is the Suction Fan rotating and does the test return a Suction Fan error?

Y N

When the Diag is turned On, is the voltage between the MCU PWB P/J417-A1 (+) and the GND (-) +24VDC?

Y N

Turn the power Off and replace the MCU PWB (REP 18.5).

Turn the power Off and check the connection between the Suction Fan P/J231 and the MCU PWB P/J417 for open circuit, short circuit, and poor contact. If no problems are found, replace the following parts in sequence:

- Suction Fan (REP 18.4)
- MCU PWB (REP 18.5)

Replace the Suction Fan (REP 18.4).

Press the **Stop** button and turn the power Off. Check the connection between the Suction Fan P/J231-2 and the MCU PWB P/J417-A3 for open circuit, short circuit, and poor contact. If no problems are found, replace the MCU PWB (REP 18.5).

Go to the 341.325/ 341.330 RAP.

# 342.343 Rear Bottom Fan Fail

#### BSD-ON: BSD 9.45 Suction/ M/ Bottom Fan Control

The Bottom Fan error was detected.

**NOTE:** When turning the power Off, turn Off the Power Switch first and then the Main Power Switch.

### Procedure

Enter dc122 Fault History. Has 341.325/ 341.330 faults (MCU PWB F2 Open) occurred? Υ Ν Turn the power Off and remove the Rear Upper Cover. Disconnect the connector P592 of the MD PWB and open the Chassis Assembly. Rotate the Bottom Fan manually to check for loading. Turn the power On and enter Service Diagnostics (Entering Service Diagnostics), Turn On dc330 Component Control [042-025] (NOHAD FAN Failure Detection). Is the Bottom Fan rotating and does the test return a Rear Bottom Fan error? Υ Ν When the Diag is turned On, is the voltage between the MCU PWB P/J417-B11 (+) and the GND (-) +24VDC? Υ N Turn the power Off and replace the MCU PWB (REP 18.5). Turn the power Off and check the connection between the Bottom Fan P/J234 and the MCU PWB P/J417 for open circuit, short circuit, and poor contact. If no problems are found, replace the following parts in sequence: Bottom Fan (REP 4.8) ٠ MCU PWB (REP 18.5) ٠

Replace the Bottom Fan (REP 4.8).

Press the **Stop** button and turn the power Off. Check the connection between the Bottom Fan P/J234-2 and the MCU PWB P/J417-B13 for open circuit, short circuit, and poor contact. If no problems are found, replace the MCU PWB (REP 18.5).

Go to the 341.325/ 341.330 RAP.

# 342.344 C Exit Fan Fail

BSD-ON: BSD 9.44 C Fan Control

The C Exit Fan error was detected.

**NOTE:** When turning the power Off, turn Off the Power Switch first and then the Main Power Switch.

### Procedure

#### Enter dc122 Fault History. Has 341.350 faults (MD PWB F7 Open) occurred?

Y N

Turn the power Off and remove the Rear Upper Cover. Disconnect the connector P592 of the MD PWB and open the Chassis Assembly.

Turn the power On and enter Service Diagnostics (Entering Service Diagnostics). Turn On dc330 Component Control [042--025] (NOHAD FAN Failure Detection).

Is the C Exit Fan rotating and does the test return a C Exit Fan error?

#### Y N

When the Diag is turned On, is the voltage between the MD PWB P/J529-B13 (+) and the GND (-) +24VDC?

- Y N
  - Turn the power Off and replace the MD PWB (REP 18.6).

Turn the power Off and check the connection between the C Exit Fan P/J227 and the MD PWB P/J529 for open circuit, short circuit, and poor contact. If no problems are found, replace the following parts in sequence:

- C Exit Fan (REP 4.12)
- MD PWB (REP 18.6)

Replace the C Exit Fan (REP 4.12).

Press the **Stop** button and turn the power Off. Check the connection between the C Exit Fan P/J227-2 and the MD PWB P/J529-B15 for open circuit, short circuit, and poor contact. If no problems are found, replace the MD PWB (REP 18.6).

Go to the 341.350 RAP.

# 342.400 Deodorant Filter Life End

The Deodorant Filter must be replaced.

**NOTE:** When turning the power Off, turn Off the Power Switch first and then the Main Power Switch.

### **Cause/Action**

Replace the Deodorant Filter and clear the dc135 CRU/HFSI Read & Reset [954-860].

# 342.604 NOHAD Temperature Sensor Fail

**BSD-ON: BSD 9.27 ADC and Environment Sensing** 

The NOHAD Thermistor error was detected.

**NOTE:** When turning the power Off, turn Off the Power Switch first and then the Main Power Switch.

### **Cause/Action**

Turn the power Off and check the connection between the NOHAD Thermistor P/J130 and the MCU PWB P/J414 for open circuit, short circuit, and poor contact. Also check whether there is poor connection or foreign substances at the detection section of the NOHAD Thermistor.

- NOHAD Thermistor (REP 4.13)
- MCU PWB (REP 18.5)

# 342.609 LH Fan Fail

### BSD-ON: BSD 9.46 LH Fan Control

### The LH Fan 1-3 error was detected.

- **NOTE:** •The LH Fan is an option Fan to prevent paper blocking. If the LH Fan is installed, set NVM (741-140) to "1".
- When turning the power Off, turn Off the Power Switch first and then the Main Power Switch.

### Procedure

Enter dc122 Fault History. Has 041-355 faults (MD PWB F10 Open) occurred?

```
Y N
```

- Turn the power Off. Open the L/H Cover and cheat the L/H Cover Interlock Switch.
- Disconnect and reconnect the LH Fan PWB P/J453, P/J454, LH Fan 2 P/J217, and LH Fan 3 P/J218. Rotate the LH Fan 1-3 manually to check for loading.

Turn the power On and enter Service Diagnostics (Entering Service Diagnostics). Turn On dc330 Component Control [042-025] (NOHAD FAN Failure Detection).

- Are the LH Fan 1-3 rotating and does the test return a LH 1, 2, 3 Fan error?
- Y N

Press the Stop button. Is the voltage between the LH Fan PWB J450-5 (+) and the GND (-) +24VDC?

```
Y N
```

Remove the Rear Upper Cover. Is the voltage between the MD PWB J523-B13 (+) and the GND (-) +24VDC?

```
Y N
```

Turn the power Off and replace the MD PWB (REP 18.6).

Turn the power Off and check the connection between the MD PWB P/J523 and the LH Fan PWB P/J450 for open circuit, short circuit, and poor contact.

Turn On dc330 Component Control [042-026] (LH Fan) and measure the following voltages:

- Between the LH Fan PWB P/J453-1 (+) and the GND (-) (LH Fan 1)
- Between the LH Fan PWB P/J454-1 (+) and the GND (-) (LH Fan 2)
- Between the LH Fan PWB P/J454-5 (+) and the GND (-) (LH Fan 3)

### Is the voltage +24VDC?

```
Y N
```

Turn the power Off and check the connection between the MD PWB P/J523 and the LH Fan PWB P/J450 for open circuit, short circuit, and poor contact. If no problems are found, replace the following parts in sequence:

- LH Fan PWB (REP 14.6)
- MD PWB (REP 18.6)
- MCU PWB (REP 18.5)

Press the **Stop** button and turn the power Off Check the following connectors for open circuits, short circuits, and poor contacts.

- Between the LH Fan PWB P/J454 and the LH Fan 2 P/J217
- Between the LH Fan PWB P/J454 and the LH Fan 3 P/J218
- A B

If no problems are found, replace the appropriate LH Fan (1-3) (REP 14.5).

### Replace the LH Fan (REP 14.5).

Press the **Stop** button. Turn the power Off and check the following:

- Check the connection between the LH Fan 2 P/J217-3 and the LH Fan PWB P/ J454-3 for open circuit, short circuit, and poor contact.
- Check the connection between the LH Fan 3 P/J218-3 and the LH Fan PWB P/ J4544-7 for open circuit, short circuit, and poor contact.
- Check the connection between the LH Fan PWB P/J450-2 and the MD PWB P/ J523-B16 for open circuit, short circuit, and poor contact.

If no problems are found, replace the following parts in sequence:

- LH Fan PWB (REP 14.6)
- MD PWB (REP 18.5)

Go to the 341.355 RAP.

A B

# 345.310 Image Ready NG

#### **BSD-ON:** Chain 3 Machine Run Control

The Controller image preparation failure was detected.

**NOTE:** When turning the power Off, turn Off the Power Switch first and then the Main Power Switch.

#### **Cause/Action**

- 1. Turn the power Off and On.
- 2. Turn the power Off and check whether there is poor connection or foreign substances at the following connectors.
  - Between BP PWB and MCU PWB P/J451
  - Between BP PWB J335 and I/P PWB P335
  - Between BP PWB J309 and I/P PWB P309

If no problems are found, replace the following parts in sequence:

- BP PWB (REP 18.6)
- MCU PWB (REP 18.5)

## 345.311 Controller Communication Fault

**BSD-ON: Chain 3 Machine Run Control** 

Communication error between I/P PWB and MCU PWB was detected.

**NOTE:** When turning the power Off, turn Off the Power Switch first and then the Main Power Switch.

### **Cause/Action**

- 1. Turn the power Off and On.
- 2. Turn the power Off and check whether there is poor connection or foreign substances at the following connectors.
  - Between BP PWB and MCU PWB P/J451
  - Between BP PWB J335 and I/P PWB P335
  - Between BP PWB J309 and I/P PWB P309

- BP PWB (REP 18.6)
- MCU PWB (REP 18.5)

# 345.312 Drive Logic Fault

A fatal error was detected in Drive control.

**NOTE:** When turning the power Off, turn Off the Power Switch first and then the Main Power Switch.

### **Cause/Action**

- 1. Turn the power Off and On.
- 2. Install the correct version of the IOT firmware.
- 3. Initialize the IOT NVM (includes writing back the adjustment NVM). If the problem persists, replace the MCU PWB (REP 18.5).

# 345.313 ENG\_LOGIC\_FAIL

Engine internal mismatch (control logic mismatch)

**NOTE:** When turning the power Off, turn Off the Power Switch first and then the Main Power Switch.

- 1. Turn the power Off and On.
- 2. Install the correct version of the IOT firmware.
- 3. Initialize the IOT NVM (includes writing back the adjustment NVM). If the problem persists, replace the MCU PWB (REP 18.5).

## 345.321 MK\_Panel\_NG

#### **BSD-ON:** Chain 3 Machine Run Control

Communication error between IM and MK (when receiving Pitch Check, the corresponding Panel Build is not received)

**NOTE:** When turning the power Off, turn Off the Power Switch first and then the Main Power Switch.

### **Cause/Action**

- 1. Turn the power Off and On.
- 2. Install the correct version of the IOT firmware.
- 3. Initialize the IOT NVM (includes writing back the adjustment NVM). If the problem persists, replace the MCU PWB (REP 18.5).

# 345.322 MK\_Pitch\_NG

#### BSD-ON: Chain 3 Machine Run Control

Communication error between IM and MK (when receiving Pitch Notify, the corresponding Pitch Check is not received)

**NOTE:** When turning the power Off, turn Off the Power Switch first and then the Main Power Switch.

- 1. Turn the power Off and On.
- 2. Install the correct version of the IOT firmware.
- 3. Initialize the IOT NVM (includes writing back the adjustment NVM). If the problem persists, replace the MCU PWB (REP 18.5).

# 345.331 MK\_MKIF\_MSG\_Reject

Communication error between IM and MK (the received message was rejected).

**NOTE:** When turning the power Off, turn Off the Power Switch first and then the Main Power Switch.

### **Cause/Action**

- 1. Turn the power Off and On.
- 2. Install the correct version of the IOT firmware.
- 3. Initialize the IOT NVM (includes writing back the adjustment NVM). If the problem persists, replace the MCU PWB (REP 18.5).

# 345.332 MK\_MMIF\_MSG\_Reject

Communication error between MM and Sub Module (the received message was rejected).

**NOTE:** When turning the power Off, turn Off the Power Switch first and then the Main Power Switch.

- 1. Turn the power Off and On.
- 2. Install the correct version of the IOT firmware.
- 3. Initialize the IOT NVM (includes writing back the adjustment NVM). If the problem persists, replace the MCU PWB (REP 18.5).

## 345.350 MK\_Emergency\_Over\_Wait

MK internal mismatch (panel creation is obstructed continuously over the predetermined time).

**NOTE:** When turning the power Off, turn Off the Power Switch first and then the Main Power Switch.

### **Cause/Action**

- 1. Turn the power Off and On.
- 2. Install the correct version of the IOT firmware.
- 3. Initialize the IOT NVM (includes writing back the adjustment NVM). If the problem persists, replace the MCU PWB (REP 18.5).

# 345.351 MK\_Emergency\_No\_Timer

MK internal mismatch (Call Back Timer has ran out and can't be controlled).

**NOTE:** When turning the power Off, turn Off the Power Switch first and then the Main Power Switch.

- 1. Turn the power Off and On.
- 2. Install the correct version of the IOT firmware.
- 3. Initialize the IOT NVM (includes writing back the adjustment NVM). If the problem persists, replace the MCU PWB (REP 18.5).

# 345.352 MK\_Emergency\_Enforced\_Stop

MK internal mismatch (the MM has performed a forced stop process).

NOTE: When turning the power Off, turn Off the Power Switch first and then the Main Power Switch.

### Cause/Action

- 1. Turn the power Off and On.
- Install the correct version of the IOT firmware. 2.
- Initialize the IOT NVM (includes writing back the adjustment NVM). If the problem per-3. sists, replace the MCU PWB (REP 18.5).

## 345.370 LPH Power On Fault Multi

BSD-ON: BSD 6.8 LPH Control (Y)

BSD-ON: BSD 6.9 LPH Control (M)

BSD-ON: BSD 6.10 LPH Control (C)

BSD-ON: BSD 6.11 LPH Control (K)

Power source error during LPH batch download complete verification or MCU error. (Fail has occurred in multiple LPHs.)

**NOTE:** When turning the power Off, turn Off the Power Switch first and then the Main Power Switch.

### Procedure

Turn the power Off and remove the Rear Upper Cover. Turn the power On. Is the voltage between the MD PWB P/J532-4/8/12/16 (+) and the GND (-) +5VDC?

N

Go to +5VDC Power RAP.

Is the voltage between the MD PWB P/J532-2/6/10/14 (+) and the GND (-) +1.8VDC? v

N

Υ

Turn the power Off and disconnect the MD PWB connector P/J532. Measure the resistance between the MD PWB P/J532-2/6/10/14 and the Frame. Is the resistance infinite for all?

Y N

Check the wires of the pins with non-infinite resistance for peeled-off coatings and short circuits due to pinching.

Replace the MD PWB (REP 18.6).

Turn the power Off and check the following connectors for open circuit, short circuit, and poor connection.

- Between MCU PWB P/J557 and LPH Rear PWB P/J561
- Between MCU PWB P/J556 and LPH Rear PWB P/J560
- Between MCU PWB P/J555 and LPH Rear PWB P/J559
- Between MCU PWB P/J554 and LPH Rear PWB P/J558

If no problems are found, replace the MCU PWB (REP 18.5).

If the problem persists, refer to dc131 NVM Read/Write [749-001] (LPH Fail Color) to go to the appropriate RAP.

(1: Error has occurred at Y, 2: Error has occurred at M, 4: Error has occurred at C, 8: Error has occurred at K)

- Y color: 361.350 RAP
- M color: 361.351 RAP
- C color: 361.352 RAP
- K color: 361.353 RAP

## 345.371 LPH Download Data Fault Multi

BSD-ON: BSD 6.8 LPH Control (Y)

#### BSD-ON: BSD 6.9 LPH Control (M)

BSD-ON: BSD 6.10 LPH Control (C)

#### BSD-ON: BSD 6.11 LPH Control (K)

DELSOL register error during the LPH batch download complete verification or connector error. (Fail has occurred in multiple LPHs.)

**NOTE:** When turning the power Off, turn Off the Power Switch first and then the Main Power Switch.

### Procedure

Turn the power Off and remove the Rear Upper Cover. Turn the power ON. Is the voltage between the MD PWB P/J532-4/8/12/16 (+) and the GND (-) +5VDC?

N Go to +5VDC Power RAP.

Is the voltage between the MD PWB P/J532-2/6/10/14 (+) and the GND (-) +1.8VDC?

Y N

Υ

Turn the power Off and disconnect the MD PWB connector  $\mbox{ P/J532.}$  Measure the resistance between the MD PWB  $\mbox{ P/J532-2/6/10/14}$  and the Frame. Is the resistance infinite for all?

Y N

Check the wires of the pins with non-infinite resistance for peeled-off coatings and short circuits due to pinching.

Replace the MD PWB (REP 18.6).

Turn the power Off and check the following connectors for open circuit, short circuit, and poor connection.

- Between MCU PWB P/J557 and LPH Rear PWB P/J561
- Between MCU PWB P/J556 and LPH Rear PWB P/J560
- Between MCU PWB P/J555 and LPH Rear PWB P/J559
- Between MCU PWB P/J554 and LPH Rear PWB P/J558

If no problems are found, replace the MCU PWB (REP 18.5).

If the problem persists, refer to dc131 NVM Read/Write [749-001] (LPH Fail Color) to go to the appropriate RAP.

(1: Error has occurred at Y, 2: Error has occurred at M, 4: Error has occurred at C, 8: Error has occurred at K)

- Y color: 361.354 RAP
- M color: 361.355 RAP
- C color: 361.356 RAP
- K color: 361.357 RAP

## 345.372 LPH Mismatch Fault Multi

BSD-ON: BSD 6.8 LPH Control (Y)

BSD-ON: BSD 6.9 LPH Control (M)

BSD-ON: BSD 6.10 LPH Control (C)

BSD-ON: BSD 6.11 LPH Control (K)

The model numbers of multiple LPH Units do not match.

**NOTE:** When turning the power Off, turn Off the Power Switch first and then the Main Power Switch.

#### Procedure

Turn the power Off and remove the Rear Upper Cover. Turn the power On. Is the voltage between the MD PWB P/J532-4/8/12/16 (+) and the GND (-) +5VDC?

Y N

Go to +5VDC Power RAP.

Is the voltage between the MD PWB P/J532-2/6/10/14 (+) and the GND (-) +1.8VDC?

Y N

Turn the power Off and disconnect the MD PWB connector P/J532. Measure the resistance between the MD PWB P/J532-2/6/10/14 and the Frame.

Is the resistance infinite for all?

Y N

Check the wires of the pins with non-infinite resistance for peeled-off coatings and short circuits due to pinching.

Replace the MD PWB (REP 18.6).

Check that the values in dc131 NVM Read/Write [749-152 to 160] (LPH Specific Code) do not contain corruption, etc. If no problems are found, replace the following parts in sequence:

- MCU PWB (REP 18.5)
- LPH Unit (Y, M, C, K) (REP 2.2)

## 345.373 LPH Read Fault Multi

BSD-ON: BSD 6.8 LPH Control (Y)

BSD-ON: BSD 6.9 LPH Control (M)

BSD-ON: BSD 6.10 LPH Control (C)

BSD-ON: BSD 6.11 LPH Control (K)

Communication error between MCU and LPH Units (data read error from multiple LPHs).

**NOTE:** When turning the power Off, turn Off the Power Switch first and then the Main Power Switch.

### Procedure

Turn the power Off and remove the Rear Upper Cover. Turn the power On. Is the voltage between the MD PWB P/J532-4/8/12/16 (+) and the GND (-) +5VDC?

Y N

Go to +5VDC Power RAP.

Is the voltage between the MD PWB P/J532-2/6/10/14 (+) and the GND (-) +1.8VDC?

'N

Turn the power Off and disconnect the MD PWB connector P/J532. Measure the resistance between the MD PWB P/J532-2/6/10/14 and the Frame. Is the resistance infinite for all?

Y N

Check the wires of the pins with non-infinite resistance for peeled-off coatings and short circuits due to pinching.

Replace the MD PWB (REP 18.6).

Turn the power Off and check the following connectors for open circuit, short circuit, and poor connection.

- Between MCU PWB P/J557 and LPH Rear PWB P/J561
- Between MCU PWB P/J556 and LPH Rear PWB P/J560
- Between MCU PWB P/J555 and LPH Rear PWB P/J559
- Between MCU PWB P/J554 and LPH Rear PWB P/J558

If no problems are found, replace the MCU PWB (REP 18.5).

If the problem persists, refer to dc131 NVM Read/Write [749-001] (LPH Fail Color) to go to the appropriate RAP.

(1: Error has occurred at Y, 2: Error has occurred at M, 4: Error has occurred at C, 8: Error has occurred at K)

- Y color: 361.362 RAP
- M color: 361.363 RAP
- C color: 361.364 RAP
- K color: 361.365 RAP

## 345.374 LPH Write Fault Multi

BSD-ON: BSD 6.8 LPH Control (Y)

BSD-ON: BSD 6.9 LPH Control (M)

BSD-ON: BSD 6.10 LPH Control (C)

BSD-ON: BSD 6.11 LPH Control (K)

Communication error between MCU and LPH Units (data write error to multiple LPHs).

**NOTE:** When turning the power Off, turn Off the Power Switch first and then the Main Power Switch.

#### Procedure

Turn the power Off and remove the Rear Upper Cover. Turn the power On.

Is the voltage between the MD PWB P/J532-4/8/12/16 (+) and the GND (-) +5VDC? Y N

Go to +5VDC Power RAP.

Is the voltage between the MD PWB P/J532-2/6/10/14 (+) and the GND (-) +1.8VDC?

Y N

Turn the power Off and disconnect the MD PWB connector P/J532. Measure the resistance between the MD PWB P/J532-2/6/10/14 and the Frame.

Is the resistance infinite for all?

Y N

Check the wires of the pins with non-infinite resistance for peeled-off coatings and short circuits due to pinching.

Replace the MD PWB (REP 18.6).

Turn the power Off and check the following connectors for open circuit, short circuit, and poor connection.

- Between MCU PWB P/J557 and LPH Rear PWB P/J561
- Between MCU PWB P/J556 and LPH Rear PWB P/J560
- Between MCU PWB P/J555 and LPH Rear PWB P/J559
- Between MCU PWB P/J554 and LPH Rear PWB P/J558

If no problems are found, replace the MCU PWB (REP 18.5).

If the problem persists, refer to dc131 NVM Read/Write [749-001] (LPH Fail Color) to go to the appropriate RAP.

(1: Error has occurred at Y, 2: Error has occurred at M, 4: Error has occurred at C, 8: Error has occurred at K)

- Y color: 361.366 RAP
- M color: 361.367 RAP
- C color: 361.368 RAP
- K color: 361.369 RAP

## 345.375 LPH Act Fault Multi

BSD-ON: BSD 6.8 LPH Control (Y)

BSD-ON: BSD 6.9 LPH Control (M)

BSD-ON: BSD 6.10 LPH Control (C)

### BSD-ON: BSD 6.11 LPH Control (K)

Communication error between MCU and multiple LPH Units (error in the communication IC or cable).

**NOTE:** When turning the power Off, turn Off the Power Switch first and then the Main Power Switch.

## Procedure

Turn the power Off and remove the Rear Upper Cover. Turn the power On. Check the timing at when this Fail occurs. **Does this Fail occur right after the power is turned ON?** 

Y N

If the Fail occurs when the Drum is rotating, it is very likely due to the noise caused by high voltage leak. Check the Drum (Y, M, C, K) for improper installation

Is the voltage between the MD PWB P/J532-4/8/12/16 (+) and the GND (-) +5VDC?

Y N

Go to +5VDC Power RAP.

Is the voltage between the MD PWB P/J532-2/6/10/14 (+) and the GND (-) +1.8VDC?

Y N

Turn the power Off and disconnect the MD PWB connector P/J532. Measure the resistance between the MD PWB P/J532-2/6/10/14 and the Frame. Is the resistance infinite for all?

Y N

Check the wires of the pins with non-infinite resistance for peeled-off coatings and short circuits due to pinching.

Replace the MD PWB (REP 18.6).

Turn the power Off and check the following connectors for open circuit, short circuit, and poor connection.

- Between MCU PWB P/J557 and LPH Rear PWB P/J561
- Between MCU PWB P/J556 and LPH Rear PWB P/J560
- Between MCU PWB P/J555 and LPH Rear PWB P/J559
- Between MCU PWB P/J554 and LPH Rear PWB P/J558

If no problems are found, replace the MCU PWB (REP 18.5).

If the problem persists, refer to dc131 NVM Read/Write [749-001] (LPH Fail Color) to go to the appropriate RAP.

(1: Error has occurred at Y, 2: Error has occurred at M, 4: Error has occurred at C, 8: Error has occurred at K)

• Y color: 361.370 RAP

- M color: 361.371 RAP
- C color: 361.372 RAP
- K color: 361.373 RAP

## 345.376 LPH PLL Lock Fault Multi

BSD-ON: BSD 6.8 LPH Control (Y)

#### BSD-ON: BSD 6.9 LPH Control (M)

BSD-ON: BSD 6.10 LPH Control (C)

BSD-ON: BSD 6.11 LPH Control (K)

LPH PLL lock mechanism failure (clock failures in multiple LPHs).

**NOTE:** When turning the power Off, turn Off the Power Switch first and then the Main Power Switch.

### Procedure

Turn the power Off and remove the Rear Upper Cover. Turn the power ON. Is the voltage between the MD PWB P/J532 -4/8/12/16 (+) and the GND (-) +5VDC?

Y N

Go to +5VDC Power RAP.

Is the voltage between the MD PWB P/J532 -2/6/10/14 (+) and the GND (-) +1.8VDC?

Y N

Turn the power Off and disconnect the MD PWB connector P/J532. Measure the resistance between the MD PWB P/J532 -2/6/10/14 and the Frame. Is the resistance infinite for all?

Y N

Check the wires of the pins with non-infinite resistance for peeled-off coatings and short circuits due to pinching.

Replace the MD PWB (REP 18.6).

Turn the power Off and check the following connectors for open circuit, short circuit, and poor connection.

- Between MCU PWB P/J557 and LPH Rear PWB P/J561
- Between MCU PWB P/J556 and LPH Rear PWB P/J560
- Between MCU PWB P/J555 and LPH Rear PWB P/J559
- Between MCU PWB P/J554 and LPH Rear PWB P/J558

If no problems are found, replace the MCU PWB (REP 18.5).

If the problem persists, refer to dc131 NVM Read/Write [749-001] (LPH Fail Color) to go to the appropriate RAP.

(1: Error has occurred at Y, 2: Error has occurred at M, 4: Error has occurred at C, 8: Error has occurred at K)

- Y color: 361.386 RAP
- M color: 361.387 RAP
- C color: 361.388 RAP
- K color: 361.389 RAP

# 347.211 Exit 1 OCT Home Fault

#### BSD-ON: BSD 10.8 Fused Paper Exit 1

After the Exit 1 OCT Motor has ran for the specified operation time, the Exit 1 OCT Home Position Sensor does not turn On.

**NOTE:** When turning the power Off, turn Off the Power Switch first and then the Main Power Switch.

### **Initial Actions**

- Check the Exit 1 OCT Home Position Sensor for improper installation, contamination, and etc.
- Check the Shielding Board, which blocks the detection section of the Exit 1 OCT Home Position Sensor, for damage and check the OCT Chute for improper installation.

### Procedure

Turn the power On and enter Service Diagnostics (Entering Service Diagnostics). Turn On dc330 Component Control [077-109]. Move the OCT Chute manually to block/clear the light path to the Exit 1 OCT Home Position Sensor. **Does the display change between High/Low?** 

Y N

Use Reflective Sensor RAP to check the Exit 1 OCT Home Position Sensor.

Press the **Stop** button. Turn On dc330 Component Control [077-040] and dc330 Component Control [077-041] alternately.

#### Does the OCT 1 Chute move forward and backward?

Y N

Is the voltage between the MD PWB P/J524-3/4 (+) and the GND (-) +24VDC?

Y N

Go to +24VDC Power RAP.

Turn the power Off and check the Exit 1 OCT Motor Gear for blockage and the OCT Chute for damage. Also, check the connection between the MD PWB P/J524 and the Exit 1 OCT Motor P/J271 for open circuit, short circuit, and poor contact.

If no problems are found, replace the following parts in sequence:

- Exit 1 OCT Motor (PL 17.2 Item 4)
- MD PWB (REP 18.6)

Press the Stop button and turn the power Off. Replace the MD PWB (REP 18.6).

# 347.212 Exit 2 OCT Home Fault

BSD-ON: BSD 10.10 Fused Paper Exit 2 (2 of 4)

After the Exit 2 OCT Motor has ran for the specified operation time, the Exit 2 OCT Home Position Sensor does not turn On.

**NOTE:** When turning the power Off, turn Off the Power Switch first and then the Main Power Switch.

### **Initial Actions**

- Check the Exit 2 OCT Home Position Sensor for improper installation, contamination, and etc.
- Check the Shielding Board, which blocks the detection section of the Exit 2 OCT Home Position Sensor, for damage and check the OCT 2 Chute for improper installation.

### Procedure

Turn the power On and enter Service Diagnostics (Entering Service Diagnostics). Turn On dc330 Component Control [077-110]. Move the OCT 2 Chute manually to block/clear the light path to the Exit 2 OCT Home Position Sensor. **Does the display change between High/Low?** 

ΥŇ

Use Transmissive Sensor RAP to check the Exit 2 OCT Home Position Sensor.

Press the **Stop** button. Turn On dc330 Component Control [077-045] and dc330 Component Control [077-046] alternately.

#### Does the OCT 2 Chute move forward and backward?

Ν

γ

Is the voltage between the MD PWB P/J522-A3/A4 (+) and the GND (-) +24VDC? Y N

Go to +24VDC Power RAP.

Turn the power Off and check the Exit 2 OCT Motor Gear for blockage and the OCT 2 Chute for damage. Also, check the connection between the MD PWB P/J522 and the Exit 2 OCT Motor P/J266 for open circuit, short circuit, and poor contact.

If no problems are found, replace the following parts in sequence:

- Exit 2 OCT Motor (PL 17.5 Item 11)
- MD PWB (REP 18.6)

Press the **Stop** button and turn the power Off. Replace the MD PWB (REP 18.6).

# 347.213 Finisher Kind Mismatch

#### BSD-ON: BSD 3.6 PWB Communication (3 of 4)

A Finisher other than the specified one is connected.

**NOTE:** When turning the power Off, turn Off the Power Switch first and then the Main Power Switch.

### **Cause/Action**

- 1. Turn the power Off and On.
- 2. Turn the power Off and connect a Finisher that is supported by this machine.

## 347.216 Finisher Communication Fault

BSD-ON: BSD 3.6 PWB Communication (3 of 4)

#### **BSD-ON: BSD 1.9 Option DC Power Distribution**

Communication failure between the Finisher and the IOT was detected.

**NOTE:** When turning the power Off, turn Off the Power Switch first and then the Main Power Switch.

#### **Cause/Action**

- 1. Turn the power Off and On.
- 2. Turn the power Off and check the connection between the MD PWB P/J590/ and the Finisher PWB P/J591 for open circuit, short circuit, and poor contact. Also, check the power supply at the Finisher.

- MD PWB (REP 18.6)
- MCU PWB (REP 18.5)

# 347.320 ALL Destination Tray Broken

All Trays connected to the IOT have become unusable.

## **Cause/Action**

Enter dc122 Fault History. Go to the RAP of the affected Output Tray.

# 361.350 LPH Power On Fault Y

### BSD-ON: BSD 6.8 LPH Control (Y)

Power source system error during LPH batch download complete verification or poor connection of Flat Cable.

**NOTE:** When turning the power Off, turn Off the Power Switch first and then the Main Power Switch.

### **Cause/Action**

Check the following:

- The connection between the MD PWB P/J532 and the LPH Rear PWB (Y) P/J553 for open circuit, short circuit, and poor contact
- The connection between the LPH H PWB (Y) P/J565 and the LPH (Y) P/J573 for open circuit, short circuit, and poor contact (connection within the LPH Unit)
- The Flat Cable between the MCU PWB P/J557 and the LPH Rear PWB (Y) P/J561 for open circuits, short circuits, and poor contacts (especially for short circuits between MCU PWB P/J557 pins-28/27 and LPH Rear PWB (Y) P/J561 pins-1/2)
- The Flat Cable between the LPH H PWB (Y) P/J569 and the LPH (Y) P/J577 for open circuits, short circuits, and poor contacts (connection within the LPH Unit)
- The connector P/J581 between the LPH Rear PWB (Y) and the LPH H PWB (Y) for damage and foreign substances
- The LPH Unit (Y) for improper installation

If no problems are found, replace the following parts in sequence:

- LPH Unit (Y) (REP 2.2)
- LPH Cable Assembly (REP 2.5)
- LPH Rear PWB (Y) (REP 2.6)
- MD PWB (REP 18.6)
- MCU PWB (REP 18.5)

# 361.351 LPH Power On Fault M

#### BSD-ON: BSD 6.9 LPH Control (M)

Power source system error during LPH batch download complete verification or poor connection of Flat Cable.

**NOTE:** When turning the power Off, turn Off the Power Switch first and then the Main Power Switch.

### **Cause/Action**

Check the following:

- The connection between the MD PWB P/J532 and the LPH Rear PWB (M) P/J552 for open circuit, short circuit, and poor contact
- The connection between the LPH H PWB (M) P/J564 and the LPH (M) P/J572 for open circuit, short circuit, and poor contact (connection within the LPH Unit)
- The Flat Cable between the MCU PWB P/J556 and the LPH Rear PWB (M) P/J560 for open circuits, short circuits, and poor contacts (especially for short circuits between MCU PWB P/J556 pins-28/27 and LPH Rear PWB (M) P/J560 pins-1/2)
- The Flat Cable between the LPH H PWB (M) P/J568 and the LPH (M) P/J576 for open circuits, short circuits, and poor contacts (connection within the LPH Unit)
- The connector P/J580 between the LPH Rear PWB (M) and the LPH H PWB (M) for damage and foreign substances
- The LPH Unit (M) for improper installation

- LPH Unit (M) (REP 2.2)
- LPH Cable Assembly (REP 2.5)
- LPH Rear PWB (M) (REP 2.6)
- MD PWB (REP 18.6)
- MCU PWB (REP 18.5)

# 361.352 LPH Power On Fault C

### BSD-ON: BSD 6.10 LPH Control (C)

Power source system error during LPH batch download complete verification or poor connection of Flat Cable.

**NOTE:** When turning the power Off, turn Off the Power Switch first and then the Main Power Switch.

### **Cause/Action**

Check the following:

- The connection between the MD PWB P/J532 and the LPH Rear PWB (C) P/J551 for open circuit, short circuit, and poor contact
- The connection between the LPH H PWB (C) P/J563 and the LPH (C) P/J571 for open circuit, short circuit, and poor contact (connection within the LPH Unit)
- The Flat Cable between the MCU PWB P/J555 and the LPH Rear PWB (C) P/J559 for open circuits, short circuits, and poor contacts (especially for short circuits between MCU PWB P/J555 pins-28/27 and LPH Rear PWB (C) P/J559 pins-1/2)
- The Flat Cable between the LPH H PWB (C) P/J567 and the LPH (C) P/J575 for open circuits, short circuits, and poor contacts (connection within the LPH Unit)
- The connector P/J579 between the LPH Rear PWB (C) and the LPH H PWB (C) for damage and foreign substances
- The LPH Unit (C) for improper installation

If no problems are found, replace the following parts in sequence:

- LPH Unit (C) (REP 2.2)
- LPH Cable Assembly (REP 2.5)
- LPH Rear PWB (C) (REP 2.6)
- MD PWB (REP 18.6)
- MCU PWB (REP 18.5)

# 361.353 LPH Power On Fault K

### BSD-ON: BSD 6.10 LPH Control (C)

Power source system error during LPH batch download complete verification or poor connection of Flat Cable.

**NOTE:** When turning the power Off, turn Off the Power Switch first and then the Main Power Switch.

### **Cause/Action**

Check the following:

- The connection between the MD PWB P/J532 and the LPH Rear PWB (K) P/J550 for open circuit, short circuit, and poor contact
- The connection between the LPH H PWB (K) P/J562 and the LPH (K) P/J570 for open circuit, short circuit, and poor contact (connection within the LPH Unit)
- The Flat Cable between the MCU PWB P/J554 and the LPH Rear PWB (K) P/J558 for open circuits, short circuits, and poor contacts (especially for short circuits between MCU PWB P/J554 pins-28/27 and LPH Rear PWB (K) P/J558 pins-1/2)
- The Flat Cable between the LPH H PWB (K) P/J566 and the LPH (K) P/J574 for open circuits, short circuits, and poor contacts (connection within the LPH Unit)
- The connector P/J578 between the LPH Rear PWB (K) and the LPH H PWB (K) for damage and foreign substances
- The LPH Unit (K) for improper installation

- LPH Unit (K) (REP 2.2)
- LPH Cable Assembly (REP 2.5)
- LPH Rear PWB (K) (REP 2.6)
- MD PWB (REP 18.6)
- MCU PWB (REP 18.5)

# 361.354 LPH Download Data Fault Y

### BSD-ON: BSD 6.8 LPH Control (Y)

DELSOL register data error during the LPH batch download complete verification, download error, or connector error.

**NOTE:** When turning the power Off, turn Off the Power Switch first and then the Main Power Switch.

### **Cause/Action**

Check the following:

- The Flat Cable between the MCU PWB P/J557 and the LPH Rear PWB (Y) P/J561 for open circuits, short circuits, and poor contacts
- The Flat Cable between the LPH H PWB (Y) P/J569 and the LPH (Y) P/J577 for open circuits, short circuits, and poor contacts (connection within the LPH Unit)
- The connector P/J581 between the LPH Rear PWB (Y) and the LPH H PWB (Y) for damage and foreign substances
- The LPH Unit (Y) for improper installation

If no problems are found, replace the following parts in sequence:

- LPH Unit (Y) (REP 2.2)
- LPH Cable Assembly (REP 2.5)
- LPH Rear PWB (Y) (REP 2.6)
- MCU PWB (REP 18.5)

# 361.355 LPH Download Data Fault M

BSD-ON: BSD 6.9 LPH Control (M)

DELSOL register data error during the LPH batch download complete verification, download error, or connector error.

**NOTE:** When turning the power Off, turn Off the Power Switch first and then the Main Power Switch.

### **Cause/Action**

Check the following:

- The Flat Cable between the MCU PWB P/J556 and the LPH Rear PWB (M) P/J560 for open circuits, short circuits, and poor contacts
- The Flat Cable between the LPH H PWB (M) P/J568 and the LPH (M) P/J576 for open circuits, short circuits, and poor contacts (connection within the LPH Unit)
- The connector P/J580 between the LPH Rear PWB (M) and the LPH H PWB (M) for damage and foreign substances
- The LPH Unit (M) for improper installation

- LPH Unit (M) (REP 2.2)
- LPH Cable Assembly (REP 2.5)
- LPH Rear PWB (M) (REP 2.6)
- MCU PWB (REP 18.5)

# 361.356 LPH Download Data Fault C

### BSD-ON: BSD 6.10 LPH Control (C)

DELSOL register data error during the LPH batch download complete verification, download error, or connector error.

**NOTE:** When turning the power Off, turn Off the Power Switch first and then the Main Power Switch.

### **Cause/Action**

Check the following:

- The Flat Cable between the MCU PWB P/J555 and the LPH Rear PWB (C) P/J559 for open circuits, short circuits, and poor contacts
- The Flat Cable between the LPH H PWB (C) P/J567 and the LPH (C) P/J575 for open circuits, short circuits, and poor contacts (connection within the LPH Unit)
- The connector P/J579 between the LPH Rear PWB (C) and the LPH H PWB (C) for damage and foreign substances
- The LPH Unit (C) for improper installation

If no problems are found, replace the following parts in sequence:

- Use Software Versions (dc108 Software Versions) to verify the most current software is installed.
  - If a software upgrade is necessary go to GP 21.
- LPH Unit (C) (REP 2.2)
- LPH Cable Assembly (REP 2.5)
- LPH Rear PWB (C) (REP 2.6)
- MCU PWB (REP 18.5)

# 361.357 LPH Download Data Fault K

### BSD-ON: BSD 6.11 LPH Control (K)

DELSOL register data error during the LPH batch download complete verification, download error, or connector error.

**NOTE:** When turning the power Off, turn Off the Power Switch first and then the Main Power Switch.

### **Cause/Action**

Check the following:

- The Flat Cable between the MCU PWB P/J554 and the LPH Rear PWB (K) P/J558 for open circuits, short circuits, and poor contacts
- The Flat Cable between the LPH H PWB (K) P/J566 and the LPH (K) P/J574 for open circuits, short circuits, and poor contacts (connection within the LPH Unit)
- The connector P/J578 between the LPH Rear PWB (K) and the LPH H PWB (K) for damage and foreign substances
- The LPH Unit (K) for improper installation

- Use Software Versions (dc108 Software Versions) to verify the most current software is installed.
  - If a software upgrade is necessary go to GP 21.
- LPH Unit (K) (REP 2.2)
- LPH Cable Assembly (REP 2.5)
- LPH Rear PWB (K) (REP 2.6)
- MCU PWB (REP 18.5)

# 361.358 LPH Mismatch Fault Y

#### BSD-ON: BSD 6.8 LPH Control (Y)

The model number of the LPH Unit (Y) does not match.

**NOTE:** When turning the power Off, turn Off the Power Switch first and then the Main Power Switch.

### **Cause/Action**

Check the following:

- Check that the values in dc131 NVM Read/Write [749-157] (LPH Specific Code 4Y) do not contain corruption, etc.
- Use Software Versions (dc108 Software Versions) to verify the most current software is installed.
  - If a software upgrade is necessary go to GP 21.

If no problems are found, replace the LPH Unit (Y) (REP 2.2).

## 361.359 LPH Mismatch Fault M

BSD-ON: BSD 6.9 LPH Control (M)

The model number of the LPH Unit (M) does not match.

**NOTE:** When turning the power Off, turn Off the Power Switch first and then the Main Power Switch.

### Cause/Action

Check the following:

- Check that the values in dc108 Software Versions [749-158] (LPH Specific Code 4M) do not contain corruption, etc.
- Use Software Versions (dc108 Software Versions) to verify the most current software is installed.

- If a software upgrade is necessary go to GP 21.

If no problems are found, replace the LPH Unit (M) (REP 2.2).

# 361.360 LPH Mismatch Fault C

### BSD-ON: BSD 6.10 LPH Control (C)

The model number of the LPH Unit (C) does not match.

**NOTE:** When turning the power Off, turn Off the Power Switch first and then the Main Power Switch.

### **Cause/Action**

Check the following:

- Check that the values in dc131 NVM Read/Write [749-159] (LPH Specific Code 4C) do not contain corruption, etc.
- Use Software Versions (dc108 Software Versions) to verify the most current software is installed.
  - If a software upgrade is necessary go to GP 21.

If no problems are found, replace the LPH Unit (C) (REP 2.2).

# 361.361 LPH Mismatch Fault K

### BSD-ON: BSD 6.11 LPH Control (K)

The model number of the LPH Unit (K) does not match.

**NOTE:** When turning the power Off, turn Off the Power Switch first and then the Main Power Switch.

### Cause/Action

Check the following:

- Check that the values in dc131 NVM Read/Write [749-160] (LPH Specific Code 4K) do not contain corruption, etc.
- Use Software Versions (dc108 Software Versions) to verify the most current software is installed.

- If a software upgrade is necessary go to GP 21.

If no problems are found, replace the LPH Unit (K) (REP 2.2).

# 361.362 LPH Read Fault Y

### BSD-ON: BSD 6.8 LPH Control (Y)

Communication error between MCU and LPH Unit (Y) (data read error from LPH)

**NOTE:** When turning the power Off, turn Off the Power Switch first and then the Main Power Switch.

### **Cause/Action**

Check the following:

- The Flat Cable between the MCU PWB P/J557 and the LPH Rear PWB (Y) P/J561 for open circuits, short circuits, and poor contacts
- The Flat Cable between the LPH H PWB (Y) P/J569 and the LPH (Y) P/J577 for open circuits, short circuits, and poor contacts (connection within the LPH Unit)
- The connector P/J581 between the LPH Rear PWB (Y) and the LPH H PWB (Y) for damage and foreign substances
- The LPH Unit (Y) for improper installation
- The Drum/Dev Drive Motor (Y, M, C) for improper installation (affected by the noises caused by improper installation)

If no problems are found, replace the following parts in sequence:

- LPH Unit (Y) (REP 2.2)
- LPH Cable Assembly (REP 2.5)
- LPH Rear PWB (Y) (REP 2.6)
- MCU PWB (REP 18.5)

# 361.363 LPH Read Fault M

BSD-ON: BSD 6.9 LPH Control (M)

Communication error between MCU and LPH Unit (M) (data read error from LPH)

**NOTE:** When turning the power Off, turn Off the Power Switch first and then the Main Power Switch.

### Cause/Action

Check the following:

- The Flat Cable between the MCU PWB P/J556 and the LPH Rear PWB (M) P/J560 for open circuits, short circuits, and poor contacts
- The Flat Cable between the LPH H PWB (M) P/J568 and the LPH (M) P/J576 for open circuits, short circuits, and poor contacts (connection within the LPH Unit)
- The connector P/J580 between the LPH Rear PWB (M) and the LPH H PWB (M) for damage and foreign substances
- The LPH Unit (M) for improper installation
- The Drum/Dev Drive Motor (Y, M, C) for improper installation (affected by the noises caused by improper installation)

- LPH Unit (M) (REP 2.2)
- LPH Cable Assembly (REP 2.5)
- LPH Rear PWB (M) (REP 2.6)
- MCU PWB (REP 18.5)

# 361.364 LPH Read Fault C

### BSD-ON: BSD 6.10 LPH Control (C)

Communication error between MCU and LPH Unit (C) (data read error from LPH)

**NOTE:** When turning the power Off, turn Off the Power Switch first and then the Main Power Switch.

### **Cause/Action**

Check the following:

- The Flat Cable between the MCU PWB P/J555 and the LPH Rear PWB (C) P/J559 for open circuits, short circuits, and poor contacts
- The Flat Cable between the LPH H PWB (C) P/J567 and the LPH (C) P/J575 for open circuits, short circuits, and poor contacts (connection within the LPH Unit)
- The connector P/J579 between the LPH Rear PWB (C) and the LPH H PWB (C) for damage and foreign substances
- The LPH Unit (C) for improper installation
- The Drum/Dev Drive Motor (Y, M, C) for improper installation (affected by the noises caused by improper installation)

If no problems are found, replace the following parts in sequence:

- LPH Unit (C) (REP 2.2)
- LPH Cable Assembly (REP 2.5)
- LPH Rear PWB (C) (REP 2.6)
- MCU PWB (REP 18.5)

# 361.365 LPH Read Fault K

### BSD-ON: BSD 6.11 LPH Control (K)

Communication error between MCU and LPH Unit (K) (data read error from LPH)

**NOTE:** When turning the power Off, turn Off the Power Switch first and then the Main Power Switch.

### Cause/Action

Check the following:

- The Flat Cable between the MCU PWB P/J554 and the LPH Rear PWB (K) P/J558 for open circuits, short circuits, and poor contacts
- The Flat Cable between the LPH H PWB (K) P/J566 and the LPH (K) P/J574 for open circuits, short circuits, and poor contacts (connection within the LPH Unit)
- The connector P/J578 between the LPH Rear PWB (K) and the LPH H PWB (K) for damage and foreign substances
- The LPH Unit (K) for improper installation
- The Drum/Dev Drive Motor (Y, M, C) for improper installation (affected by the noises caused by improper installation)

- LPH Unit (K) (REP 2.2)
- LPH Cable Assembly (REP 2.5)
- LPH Rear PWB (K) (REP 2.6)
- MCU PWB (REP 18.5)

# 361.366 LPH Write Fault Y

#### BSD-ON: BSD 6.8 LPH Control (Y)

Communication error between MCU and LPH Unit (Y) (data write error to LPH).

**NOTE:** When turning the power Off, turn Off the Power Switch first and then the Main Power Switch.

### Procedure

Refer to dc131 NVM Read/Write [749-046] (Write Retry Data Y). Is the value of dc131 NVM Read/Write [749-046] (Write Retry Data Y) "0"?

Y N

Check the following:

- The Flat Cable between the MCU PWB P/J557 and the LPH Rear PWB (Y) P/J561 for open circuits, short circuits, and poor contacts
- The Flat Cable between the LPH H PWB (Y) P/J569 and the LPH (Y) P/J577 for open circuits, short circuits, and poor contacts (connection within the LPH Unit)
- The connector P/J581 between the LPH Rear PWB (Y) and the LPH H PWB (Y) for damage and foreign substances
- The LPH Unit (Y) for improper installation
- The Drum/Dev Drive Motor (Y, M, C) for improper installation (affected by the noises caused by improper installation)
- The NVM value for corruption
- If no problems are found, replace the following parts in sequence:
- LPH Unit (Y) (REP 2.2)
- LPH Cable Assembly (REP 2.5)
- LPH Rear PWB (Y) (REP 2.6)
- MCU PWB (REP 18.5)

Check the following:

- The connection between the MD PWB P/J532 and the LPH Rear PWB (Y) P/J553 for open circuit, short circuit, and poor contact
- The connection between the LPH H PWB (Y) P/J565 and the LPH (Y) P/J573 for open circuit, short circuit, and poor contact (connection within the LPH Unit)
- The connector P/J581 between the LPH Rear PWB (Y) and the LPH H PWB (Y) for damage and foreign substances
- The LPH Unit (Y) for improper installation
- If no problems are found, replace the following parts in sequence:
- LPH Unit (Y) (REP 2.2)
- LPH Cable Assembly (REP 2.5)
- LPH Rear PWB (Y) (REP 2.6)
- MD PWB (REP 18.6)
- MCU PWB (REP 18.5)

# 361.367 LPH Write Fault M

BSD-ON: BSD 6.9 LPH Control (M)

Communication error between MCU and LPH Unit (M) (data write error to LPH).

**NOTE:** When turning the power Off, turn Off the Power Switch first and then the Main Power Switch.

### Procedure

Refer to dc131 NVM Read/Write [749-047] (Write Retry Data M). Is the value of dc131 NVM Read/Write [749-047] (Write Retry Data M) "0"? Y N

### Check the following:

- The Flat Cable between the MCU PWB P/J556 and the LPH Rear PWB (M) P/J560 for open circuits, short circuits, and poor contacts
- The Flat Cable between the LPH H PWB (M) P/J568 and the LPH (M) P/J576 for open circuits, short circuits, and poor contacts (connection within the LPH Unit)
- The connector P/J580 between the LPH Rear PWB (M) and the LPH H PWB (M) for damage and foreign substances
- The LPH Unit (M) for improper installation
- The Drum/Dev Drive Motor (Y, M, C) for improper installation (affected by the noises caused by improper installation)
- The NVM value for corruption
- If no problems are found, replace the following parts in sequence:
- LPH Unit (M) (REP 2.2)
- LPH Cable Assembly (REP 2.5)
- LPH Rear PWB (M) (REP 2.6)
- MCU PWB (REP 18.5)

#### Check the following:

- The connection between the MD PWB P/J532 and the LPH Rear PWB (M) P/J552 for open circuit, short circuit, and poor contact
- The connection between the LPH H PWB (M) P/J564 and the LPH (M) P/J572 for open circuit, short circuit, and poor contact (connection within the LPH Unit)
- The connector P/J580 between the LPH Rear PWB (M) and the LPH H PWB (M) for damage and foreign substances
- The LPH Unit (M) for improper installation
- If no problems are found, replace the following parts in sequence:
- LPH Unit (M) (REP 2.2)
- LPH Cable Assembly (REP 2.5)
- LPH Rear PWB (M) (REP 2.6)
- MD PWB (REP 18.6)
- MCU PWB (REP 18.5)

# 361.368 LPH Write Fault C

### BSD-ON: BSD 6.10 LPH Control (C)

Communication error between MCU and LPH Unit (C) (data write error to LPH).

**NOTE:** When turning the power Off, turn Off the Power Switch first and then the Main Power Switch.

### Procedure

Refer to dc131 NVM Read/Write [749-048] (Write Retry Data C). Is the value of dc131 NVM Read/Write [749-048] (Write Retry Data C) "0"?

Y N

Check the following:

- The Flat Cable between the MCU PWB P/J555 and the LPH Rear PWB (C) P/J559 for open circuits, short circuits, and poor contacts
- The Flat Cable between the LPH H PWB (C) P/J567 and the LPH (C) P/J575 for open circuits, short circuits, and poor contacts (connection within the LPH Unit)
- The connector P/J579 between the LPH Rear PWB (C) and the LPH H PWB (C) for damage and foreign substances
- The LPH Unit (C) for improper installation
- The Drum/Dev Drive Motor (Y, M, C) for improper installation (affected by the noises caused by improper installation)
- The NVM value for corruption
- If no problems are found, replace the following parts in sequence:
- LPH Unit (C) (REP 2.2)
- LPH Cable Assembly (REP 2.5)
- LPH Rear PWB (C) (REP 2.6)
- MCU PWB (REP 18.5)

#### Check the following:

- The connection between the MD PWB P/J532 and the LPH Rear PWB (C) P/J551 for open circuit, short circuit, and poor contact
- The connection between the LPH H PWB (C) P/J563 and the LPH (C) P/J571 for open circuit, short circuit, and poor contact (connection within the LPH Unit)
- The connector P/J579 between the LPH Rear PWB (C) and the LPH H PWB (C) for damage and foreign substances
- The LPH Unit (C) for improper installation
- If no problems are found, replace the following parts in sequence:
- LPH Unit (C) (REP 2.2)
- LPH Cable Assembly (REP 2.5)
- LPH Rear PWB (C) (REP 2.6)
- MD PWB (REP 18.6)
- MCU PWB (REP 18.5)

# 361.369 LPH Write Fault K

BSD-ON: BSD 6.11 LPH Control (K)

Communication error between MCU and LPH Unit (K) (data write error to LPH).

**NOTE:** When turning the power Off, turn Off the Power Switch first and then the Main Power Switch.

### Procedure

Refer to dc131 NVM Read/Write [749-049] (Write Retry Data K). Is the value of dc131 NVM Read/Write [749-049] (Write Retry Data K) "0"? Y N

#### N Check the following:

- The Flat Cable between the MCU PWB P/J554 and the LPH Rear PWB (K) P/J558 for open circuits, short circuits, and poor contacts
- The Flat Cable between the LPH H PWB (K) P/J566 and the LPH (K) P/J574 for open circuits, short circuits, and poor contacts (connection within the LPH Unit)
- The connector P/J578 between the LPH Rear PWB (K) and the LPH H PWB (K) for damage and foreign substances
- The LPH Unit (K) for improper installation
- The Drum/Dev Drive Motor (Y, M, C) for improper installation (affected by the noises caused by improper installation)
- The NVM value for corruption
- If no problems are found, replace the following parts in sequence:
- LPH Unit (K) (REP 2.2)
- LPH Cable Assembly (REP 2.5)
- LPH Rear PWB (K) (REP 2.6)
- MCU PWB (REP 18.5)

#### Check the following:

- The connection between the MD PWB P/J532 and the LPH Rear PWB (K) P/J550 for open circuit, short circuit, and poor contact
- The connection between the LPH H PWB (K) P/J562 and the LPH (K) P/J570 for open circuit, short circuit, and poor contact (connection within the LPH Unit)
- The connector P/J578 between the LPH Rear PWB (K) and the LPH H PWB (K) for damage and foreign substances
- The LPH Unit (K) for improper installation
- If no problems are found, replace the following parts in sequence:
- LPH Unit (K) (REP 2.2)
- LPH Cable Assembly (REP 2.5)
- LPH Rear PWB (K) (REP 2.6)
- MD PWB (REP 18.6)
- MCU PWB (REP 18.5)

# 361.370 LPH Act Fault Y

#### BSD-ON: BSD 6.8 LPH Control (Y)

Communication error between MCU and LPH Unit (Y) (error in the communication IC or cable).

**NOTE:** When turning the power Off, turn Off the Power Switch first and then the Main Power Switch.

### Procedure

Check the timing at when this Fail occurs. Does this Fail occur right after the power is turned On?

#### Y N

If the Fail occurs when the Drum is rotating, it is very likely due to the noise caused by high voltage leakCheck the Drum (Y, M, C, K) for improper installation

#### Check the following:

- The Flat Cable between the MCU PWB P/J557 and the LPH Rear PWB (Y) P/J561 for open circuits, short circuits, and poor contacts
- The Flat Cable between the LPH H PWB (Y) P/J569 and the LPH (Y) P/J577 for open circuits, short circuits, and poor contacts (connection within the LPH Unit)
- The connector P/J581 between the LPH Rear PWB (Y) and the LPH H PWB (Y) for damage and foreign substances
- The LPH Unit (Y) for improper installation
- The Drum/Dev Drive Motor (Y, M, C) for improper installation (affected by the noises caused by improper installation)

#### If no problems are found, replace the following parts in sequence:

- LPH Unit (Y) (REP 2.2)
- LPH Cable Assembly (REP 2.5)
- LPH Rear PWB (Y) (REP 2.6)
- MCU PWB (REP 18.5)

# 361.371 LPH Act Fault M

#### BSD-ON: BSD 6.9 LPH Control (M)

Communication error between MCU and LPH Unit (M) (error in the communication IC or cable).

**NOTE:** When turning the power Off, turn Off the Power Switch first and then the Main Power Switch.

### Procedure

Check the timing at when this Fail occurs. Does this Fail occur right after the power is turned On?

#### Y N

If the Fail occurs when the Drum is rotating, it is very likely due to the noise caused by high voltage leak. Check the Drum (Y, M, C, K) for improper installation

#### Check the following:

- The Flat Cable between the MCU PWB P/J556 and the LPH Rear PWB (M) P/J560 for open circuits, short circuits, and poor contacts
- The Flat Cable between the LPH H PWB (M) P/J568 and the LPH (M) P/J576 for open circuits, short circuits, and poor contacts (connection within the LPH Unit)
- The connector P/J580 between the LPH Rear PWB (M) and the LPH H PWB (M) for damage and foreign substances
- The LPH Unit (M) for improper installation
- The Drum/Dev Drive Motor (Y, M, C) for improper installation (affected by the noises caused by improper installation)

- LPH Unit (M) (REP 2.2)
- LPH Cable Assembly (REP 2.5)
- LPH Rear PWB (M) (REP 2.6)
- MCU PWB (REP 18.5)

# 361.372 LPH Act Fault C

### BSD-ON: BSD 6.10 LPH Control (C)

Communication error between MCU and LPH Unit (C) (error in the communication IC or cable).

**NOTE:** When turning the power Off, turn Off the Power Switch first and then the Main Power Switch.

### Procedure

Check the timing at when this Fail occurs. Does this Fail occur right after the power is turned On?

#### Y N

If the Fail occurs when the Drum is rotating, it is very likely due to the noise caused by high voltage leak. Check the Drum (Y, M, C, K) for improper installation

#### Check the following:

- The Flat Cable between the MCU PWB P/J555 and the LPH Rear PWB (C) P/J559 for open circuits, short circuits, and poor contacts
- The Flat Cable between the LPH H PWB (C) P/J567 and the LPH (C) P/J575 for open circuits, short circuits, and poor contacts (connection within the LPH Unit)
- The connector P/J579 between the LPH Rear PWB (C) and the LPH H PWB (C) for damage and foreign substances
- The LPH Unit (C) for improper installation
- The Drum/Dev Drive Motor (Y, M, C) for improper installation (affected by the noises caused by improper installation)

#### If no problems are found, replace the following parts in sequence:

- LPH Unit (C) (REP 2.2)
- LPH Cable Assembly (REP 2.5)
- LPH Rear PWB (C) (REP 2.6)
- MCU PWB (REP 18.5)

## 361.373 LPH Act Fault K

#### BSD-ON: BSD 6.11 LPH Control (K)

Communication error between MCU and LPH Unit (K) (error in the communication IC or cable).

**NOTE:** When turning the power Off, turn Off the Power Switch first and then the Main Power Switch.

#### Procedure

Check the timing at when this Fail occurs. Does this Fail occur right after the power is turned On?

#### Y N

If the Fail occurs when the Drum is rotating, it is very likely due to the noise caused by high voltage leak. Check the Drum (Y, M, C, K) for improper installation

#### Check the following:

- The Flat Cable between the MCU PWB P/J554 and the LPH Rear PWB (K) P/J558 for open circuits, short circuits, and poor contacts
- The Flat Cable between the LPH H PWB (K) P/J566 and the LPH (K) P/J574 for open circuits, short circuits, and poor contacts (connection within the LPH Unit)
- The connector P/J578 between the LPH Rear PWB (K) and the LPH H PWB (K) for damage and foreign substances
- The LPH Unit (K) for improper installation
- The Drum/Dev Drive Motor (Y, M, C) for improper installation (affected by the noises caused by improper installation)

- LPH Unit (K) (REP 2.2)
- LPH Cable Assembly (REP 2.5)
- LPH Rear PWB (K) (REP 2.6)
- MCU PWB (REP 18.5)
# 361.374 LPH Chip Fault Y

### BSD-ON: BSD 6.8 LPH Control (Y)

Open circuit detected in LPH Unit (Y) (open circuit between DELSOL and SLED).

- **NOTE:** •Because this Fail is detected for each color at every cycle-up, perform at least four jobs after turning the power Off and On.
- When turning the power Off, turn Off the Power Switch first and then the Main Power Switch.

### Procedure

Enter dc122 Fault History. Check whether any Fail related to connection failure of the Flat Cable between the MCU PWB P/J557 and the LPH Rear PWB (Y) P/J561 has occurred. **Has any Chain No. 361 Fail (other than LPH Chip Fail) occurred?** 

Y N

Replace the LPH Unit (Y) (REP 2.2).

Go to the appropriate RAP

# 361.375 LPH Chip Fault M

BSD-ON: BSD 6.9 LPH Control (M)

Open circuit detected in LPH Unit (M) (open circuit between DELSOL and SLED).

- **NOTE:** •Because this Fail is detected for each color at every cycle-up, perform at least four jobs after turning the power Off and On.
- When turning the power Off, turn Off the Power Switch first and then the Main Power Switch.

### Procedure

N

Enter dc122 Fault History. Check whether any Fail related to connection failure of the Flat Cable between the MCU PWB P/J556 and the LPH Rear PWB (M) P/J560 has occurred. Has any Chain No. 361 Fail (other than LPH Chip Fail) occurred?

Y

Replace the LPH Unit (M) (REP 2.2).

Go to the appropriate RAP

# 361.376 LPH Chip Fault C

### BSD-ON: BSD 6.10 LPH Control (C)

Open circuit detected in LPH Unit (C) (open circuit between DELSOL and SLED).

- **NOTE:** •Because this Fail is detected for each color at every cycle-up, perform at least four jobs after turning the power Off and On.
- When turning the power Off, turn Off the Power Switch first and then the Main Power Switch.

### Procedure

Enter dc122 Fault History. Check whether any Fail related to connection failure of the Flat Cable between the MCU PWB P/J555 and the LPH Rear PWB (C) P/J559 has occurred. Has any Chain No. 361 Fail (other than LPH Chip Fail) occurred?

Y N

Replace the LPH Unit (C) (REP 2.2).

Go to the appropriate RAP.

# 361.377 LPH Chip Fault K

BSD-ON: BSD 6.11 LPH Control (K)

Open circuit detected in LPH Unit (K) (open circuit between DELSOL and SLED).

- **NOTE:** •Because this Fail is detected for each color at every cycle-up, perform at least four jobs after turning the power Off and On.
- When turning the power Off, turn Off the Power Switch first and then the Main Power Switch.

### Procedure

N

Enter dc122 Fault Historyy. Check whether any Fail related to connection failure of the Flat Cable between the MCU PWB P/J554 and the LPH Rear PWB (K) P/J558 has occurred. Has any Chain No. 361 Fail (other than LPH Chip Fail) occurred?

Y

Replace the LPH Unit (K) (REP 2.2).

Go to the appropriate RAP.

# 361.378 LPH Ltrg Fault Y

### BSD-ON: BSD 6.8 LPH Control (Y)

The Ltrg signal (image synchronization signal) failure was detected.

**NOTE:** When turning the power Off, turn Off the Power Switch first and then the Main Power Switch.

# **Cause/Action**

Check the following:

- The Flat Cable between the MCU PWB P/J557 and the LPH Rear PWB (Y) P/J561 for open circuits, short circuits, and poor contacts
- The Flat Cable between the LPH H PWB (Y) P/J569 and the LPH (Y) P/J577 for open circuits, short circuits, and poor contacts (connection within the LPH Unit)
- The connector P/J581 between the LPH Rear PWB (Y) and the LPH H PWB (Y) for damage and foreign substances
- The LPH Unit (Y) for improper installation

If no problems are found, replace the following parts in sequence:

- LPH Unit (Y) (REP 2.2)
- LPH Cable Assembly (REP 2.5)
- LPH Rear PWB (Y) (REP 2.6)
- MCU PWB (REP 18.5)

# 361.379 LPH Ltrg Fault M

### BSD-ON: BSD 6.9 LPH Control (M)

The Ltrg signal (image synchronization signal) failure was detected.

**NOTE:** When turning the power Off, turn Off the Power Switch first and then the Main Power Switch.

# Cause/Action

Check the following:

- The Flat Cable between the MCU PWB P/J556 and the LPH Rear PWB (M) P/J560 for open circuits, short circuits, and poor contacts
- The Flat Cable between the LPH H PWB (M) P/J568 and the LPH (M) P/J576 for open circuits, short circuits, and poor contacts (connection within the LPH Unit)
- The connector P/J580 between the LPH Rear PWB (M) and the LPH H PWB (M) for damage and foreign substances
- The LPH Unit (M) for improper installation

- LPH Unit (M) (REP 2.2)
- LPH Cable Assembly (REP 2.5)
- LPH Rear PWB (M) (REP 2.6)
- MCU PWB (REP 18.5)

# 361.384 LPH Ltrg Fault C

### BSD-ON: BSD 6.10 LPH Control (C)

The Ltrg signal (image synchronization signal) failure was detected.

**NOTE:** When turning the power Off, turn Off the Power Switch first and then the Main Power Switch.

# **Cause/Action**

Check the following:

- The Flat Cable between the MCU PWB P/J555 and the LPH Rear PWB (C) P/J559 for open circuits, short circuits, and poor contacts
- The Flat Cable between the LPH H PWB (C) P/J567 and the LPH (C) P/J575 for open circuits, short circuits, and poor contacts (connection within the LPH Unit)
- The connector P/J579 between the LPH Rear PWB (C) and the LPH H PWB (C) for damage and foreign substances
- The LPH Unit (C) for improper installation

If no problems are found, replace the following parts in sequence:

- LPH Unit (C) (REP 2.2)
- LPH Cable Assembly (REP 2.5)
- LPH Rear PWB (C) (REP 2.6)
- MCU PWB (REP 18.5)

# 361.385 LPH Ltrg Fault K

### BSD-ON: BSD 6.11 LPH Control (K)

The Ltrg signal (image synchronization signal) failure was detected.

**NOTE:** When turning the power Off, turn Off the Power Switch first and then the Main Power Switch.

# Cause/Action

Check the following:

- The Flat Cable between the MCU PWB P/J554 and the LPH Rear PWB (K) P/J558 for open circuits, short circuits, and poor contacts
- The Flat Cable between the LPH H PWB (K) P/J566 and the LPH (K) P/J574 for open circuits, short circuits, and poor contacts (connection within the LPH Unit)
- The connector P/J578 between the LPH Rear PWB (K) and the LPH H PWB (K) for damage and foreign substances
- The LPH Unit (K) for improper installation

- LPH Unit (K) (REP 2.2)
- LPH Cable Assembly (REP 2.5)
- LPH Rear PWB (K) (REP 2.6)
- MCU PWB (REP 18.5)

# 361.386 LPH PLL Lock Fault Y

### BSD-ON: BSD 6.8 LPH Control (Y)

LPH PLL lock mechanism failure (LPH clock failure).

**NOTE:** When turning the power Off, turn Off the Power Switch first and then the Main Power Switch.

### Procedure

Enter dc122 Fault History. Check whether 361.354 LPH Download Fail Y has occurred. Has Fail 361.354 occurred?

Y N

Replace the following parts in sequence:

- LPH Unit (Y) (REP 2.2)
- LPH Cable Assembly (REP 2.5)
- LPH Rear PWB (Y) (REP 2.6)
- MCU PWB (REP 18.5)

Proceed to RAP 361.354.

# 361.387 LPH PLL Lock Fault M

BSD-ON: BSD 6.9 LPH Control (M)

LPH PLL lock mechanism failure (LPH clock failure).

**NOTE:** When turning the power Off, turn Off the Power Switch first and then the Main Power Switch.

#### Procedure

Enter dc122 Fault History. Check whether 361.355 LPH Download Fail M has occurred. Has Fail 361.355 occurred?

Y N

Replace the following parts in sequence:

- LPH Unit (M) (REP 2.2)
- LPH Cable Assembly (REP 2.5)
- LPH Rear PWB (M) (REP 2.6)
- MCU PWB (REP 18.5)

Proceed to RAP 361.355.

# 361.388 LPH PLL Lock Fault C

### BSD-ON: BSD 6.10 LPH Control (C)

LPH PLL lock mechanism failure (LPH clock failure).

**NOTE:** When turning the power Off, turn Off the Power Switch first and then the Main Power Switch.

# Procedure

Enter dc122 Fault History. Check whether 361.356 LPH Download Fail C has occurred. Has Fail 361.356 occurred?

Y N

Replace the following parts in sequence:

- LPH Unit (C) (REP 2.2)
- LPH Cable Assembly (REP 2.5)
- LPH Rear PWB (C) (REP 2.6)
- MCU PWB (REP 18.5)

Proceed to RAP 361.356.

# 361.389 LPH PLL Lock Fault K

### BSD-ON: BSD 6.11 LPH Control (K)

LPH PLL lock mechanism failure (LPH clock failure).

**NOTE:** When turning the power Off, turn Off the Power Switch first and then the Main Power Switch.

### Procedure

Enter dc122 Fault History. Check whether 361.357 LPH Download Fail K has occurred. Has Fail 361.357 occurred?

Y N

Replace the following parts in sequence:

- LPH Unit (K) (REP 2.2)
- LPH Cable Assembly (REP 2.5)
- LPH Rear PWB (K) (REP 2.6)
- MCU PWB (REP 18.5)

Proceed to RAP 361.357.

# 361.390 LPH FFC Connect Posi Fault Y

### BSD-ON: BSD 6.8 LPH Control (Y)

The image data (Y) cannot be received normally from the MCU.

**NOTE:** When turning the power Off, turn Off the Power Switch first and then the Main Power Switch.

### Procedure

Enter dc122 Fault History. Check whether 361.374 LPH Chip Fail Y has occurred. Has Fail 361.374 occurred?

Y N

Replace the following parts in sequence:

- LPH Unit (Y) (REP 2.2)
- LPH Cable Assembly (REP 2.5)
- LPH Rear PWB (Y) (REP 2.6)
- MCU PWB (REP 18.5)

Proceed to RAP 361.374.

# 361.391 LPH FFC Connect Posi Fault M

BSD-ON: BSD 6.9 LPH Control (M)

The image data (M) cannot be received normally from the MCU.

**NOTE:** When turning the power Off, turn Off the Power Switch first and then the Main Power Switch.

### Procedure

Enter dc122 Fault History. Check whether 361.375 LPH Chip Fail M has occurred. Has Fail 361.375 occurred?

#### Y N

Replace the following parts in sequence:

- LPH Unit (M) (REP 2.2)
- LPH Cable Assembly (REP 2.5)
- LPH Rear PWB (M) (REP 2.6)
- MCU PWB (REP 18.5)

Proceed to RAP 361.375.

# 361.392 LPH FFC Connect Posi Fault C

### BSD-ON: BSD 6.10 LPH Control (C)

The image data (C) cannot be received normally from the MCU.

**NOTE:** When turning the power Off, turn Off the Power Switch first and then the Main Power Switch.

# Procedure

Enter dc122 Fault History. Check whether 361.376 LPH Chip Fail C has occurred. Has Fail 361.376 occurred?

Y N

Replace the following parts in sequence:

- LPH Unit (C) (REP 2.2)
- LPH Cable Assembly (REP 2.5)
- LPH Rear PWB (C) (REP 2.6)
- MCU PWB (REP 18.5)

Proceed to RAP 361.376.

# 361.393 LPH FFC Connect Posi Fault K

BSD-ON: BSD 6.11 LPH Control (K)

The image data (K) cannot be received normally from the MCU.

**NOTE:** When turning the power Off, turn Off the Power Switch first and then the Main Power Switch.

### Procedure

Enter dc122 Fault History. Check whether 361.377 LPH Chip Fail K has occurred. Has Fail 361.377 occurred?

Y N

Replace the following parts in sequence:

- LPH Unit (K) (REP 2.2)
- LPH Cable Assembly (REP 2.5)
- LPH Rear PWB (K) (REP 2.6)
- MCU PWB (REP 18.5)

Proceed to RAP 361.377.

# 361.394 LPH FFC Connect Nega Fault Y

### BSD-ON: BSD 6.8 LPH Control (Y)

The image data (Y) cannot be received normally from the MCU.

**NOTE:** When turning the power Off, turn Off the Power Switch first and then the Main Power Switch.

# Procedure

Enter dc122 Fault History. Check whether 361.374 LPH Chip Fail Y has occurred. Has Fail 361.374 occurred?

Y N

Replace the following parts in sequence:

- LPH Unit (Y) (REP 2.2)
- LPH Cable Assembly (REP 2.5)
- LPH Rear PWB (Y) (REP 2.6)
- MCU PWB (REP 18.5)

Proceed to RAP 361.374.

# 361.395 LPH FFC Connect Nega Fault M

BSD-ON: BSD 6.9 LPH Control (M)

The image data (M) cannot be received normally from the MCU.

**NOTE:** When turning the power Off, turn Off the Power Switch first and then the Main Power Switch.

### Procedure

Enter dc122 Fault History. Check whether 361.375 LPH Chip Fail M has occurred. Has Fail 361.375 occurred?

Y N

Replace the following parts in sequence:

- LPH Unit (M) (REP 2.2)
- LPH Cable Assembly (REP 2.5)
- LPH Rear PWB (M) (REP 2.6)
- MCU PWB (7545/56) (REP 18.5)

Proceed to RAP 361.375.

# 361.396 LPH FFC Connect Nega Fault C

### BSD-ON: BSD 6.10 LPH Control (C)

The image data (C) cannot be received normally from the MCU.

**NOTE:** When turning the power Off, turn Off the Power Switch first and then the Main Power Switch.

# Procedure

Enter dc122 Fault History. Check whether 361.376 LPH Chip Fail C has occurred. Has Fail 361.376 occurred?

Y N

Replace the following parts in sequence:

- LPH Unit (C) (REP 2.2)
- LPH Cable Assembly (REP 2.5)
- LPH Rear PWB (C) (REP 2.6)
- MCU PWB (REP 18.5)

Proceed to RAP 361.376.

# 361.397 LPH FFC Connect Nega Fault K

BSD-ON: BSD 6.11 LPH Control (K)

The image data (K) cannot be received normally from the MCU.

**NOTE:** When turning the power Off, turn Off the Power Switch first and then the Main Power Switch.

### Procedure

Enter dc122 Fault History. Check whether 361.377 LPH Chip Fail K has occurred. Has Fail 361.377 occurred?

Y N

Replace the following parts in sequence:

- LPH Unit (K) (REP 2.2)
- LPH Cable Assembly (REP 2.5)
- LPH Rear PWB (K) (REP 2.6)
- MCU PWB (REP 18.5)

Proceed to RAP 361.377.

# 361.398 BITZ1 Initialize Fault

The Bitz1 initialization error was detected. This is an error where the CPU is unable to access the memory and the register of the ASIC BITZ (image processing chip for Y and M) that is installed on the MCU PWB.

**NOTE:** When turning the power Off, turn Off the Power Switch first and then the Main Power Switch.

# Procedure

Enter dc122 Fault History. Check whether an LPH-related Fail has occurred. Has any Chain No. 361 Fail occurred?

Y N

Replace the following parts in sequence:

- LPH Cable Assembly (REP 2.5)
- MCU PWB (REP 18.5)

Go to the appropriate RAP.

# 361.399 BITZ2 Initialize Fault

The Bitz2 initialization error was detected. This is an error where the CPU is unable to access the memory and the register of the ASIC BITZ (image processing chip for C and K) that is installed on the MCU PWB.

**NOTE:** When turning the power Off, turn Off the Power Switch first and then the Main Power Switch.

# Procedure

Enter dc122 Fault History. Check whether an LPH-related Fail has occurred. Has any Chain No. 361 Fail occurred?

Y N

Replace the following parts in sequence:

- LPH Cable Assembly (REP 2.5)
- MCU PWB (REP 18.5)

Go to the appropriate RAP.

# 361.610 Bitz1 CONTIF Fault

An irregularity was detected in the Valid signal for Y or M color. The Valid signal, which is sent from the Controller to indicate the valid range of the fast scan, does not turn On at the given timing or turns On at an unscheduled timing. (This is a hidden failure. Data is only recorded in history.)

**NOTE:** When turning the power Off, turn Off the Power Switch first and then the Main Power Switch.

# **Cause/Action**

- 1. Turn the power Off and On.
- 2. Check whether there is poor connection or foreign substances at the following connectors.
  - Between BP PWB and MCU PWB P/J451
  - Between BP PWB J335 and I/P PWB P335
  - Between BP PWB J309 and I/P PWB P309

If no problems are found, replace the following parts in sequence:

- BP PWB (REP 18.6)
- MCU PWB (REP 18.5)

# 361.611 Bitz2 CONTIF Fault

An irregularity was detected in the Valid signal for C or K color. The Valid signal, which is sent from the Controller to indicate the valid range of the fast scan, does not turn On at the given timing or turns On at an unscheduled timing. (This is a hidden failure. Data is only recorded in history.)

**NOTE:** When turning the power Off, turn Off the Power Switch first and then the Main Power Switch.

# **Cause/Action**

- 1. Turn the power Off and On.
- 2. Check whether there is poor connection or foreign substances at the following connectors.
  - Between BP PWB and MCU PWB P/J451
  - Between BP PWB J335 and I/P PWB P335
  - Between BP PWB J309 and I/P PWB P309

- BP PWB (REP 18.6)
- MCU PWB (REP 18.5)

# 371.105 Reg Sensor On Jam (Tray2/3/4/5)

BSD-ON: BSD 8.2 Tray Module Paper Transportation (1 of 4) (TTM)

#### BSD-ON: BSD 7.1 Tray 2 Paper Size Sensing

#### BSD-ON: BSD 8.3 Tray Module Paper Transportation (2 of 4) (TTM)

The Reg Sensor does not turn On within the specified time after the Reg Clutch On after the Feed from the Tray has started.

**NOTE:** When turning the power Off, turn Off the Power Switch first and then the Main Power Switch.

# **Cause/Action**

Check the following:

- A paper transportation failure due to a foreign substance/burr on the paper path
- The Tray 2 Feed Roll, Retard Roll, and Nudger Roll for contamination, wear, and revolution failure (when the jam has occurred during Feed from Tray 2)
- Each Takeaway Roll and Pinch Roll for contamination, wear, and revolution failure
- Each Takeaway Roll Drive Gear for wear and damage
- Use of paper out of spec (refer to Media and Tray Specifications).
- The Reg Sensor for contamination, improper installation, and Actuator operation failure
- The Reg Sensor for failure: dc330 Component Control [077-103] (PL 15.2)
- The connection between the Reg Sensor P/J160 and the MD PWB P/J523 for open circuit, short circuit, and poor contact
- The Main Drive Motor for revolution failure: dc330 Component Control [042-002] (PL 3.2)
- The Tray 2 Feed/Lift Up Motor for revolution failure: dc330 Component Control [071-001] (PL 9.4) (when the jam has occurred during Feed from Tray 5)
- The Takeaway Motor for revolution failure: dc330 Component Control [077-050] (PL 15.1)
- The TM Takeaway Motor for revolution failure: dc330 Component Control [077-035] (PL 10.9)
- The TM Takeaway Motor 2 for revolution failure): dc330 Component Control [077-037] (PL 10.9)

If no problems are found, replace the following parts in sequence:

- MD PWB (REP 18.6)
- MCU PWB (REP 18.5)

# 371.210 Tray 2 Lift Up Fault

BSD-ON: BSD 7.1 Tray 2 Paper Size Sensing

Tray 2 Lift Up NG has occurred 3 times in a row.

**NOTE:** When turning the power Off, turn Off the Power Switch first and then the Main Power Switch.

### Procedure

Remove Tray 2. Turn the power On and enter the Diag mode. Turn On dc330 Component Control [071-001] (Tray 2 Feed/Lift Up Motor). **Does the Tray 1 Feed/Lift Up Motor rotate?** 

Is the voltage between the MD PWB P/J520-9 (+) and the GND (-) +24VDC? Y N

Go to +24VDC Power RAP.

Turn the power Off, then measure the Tray 5 Feed/Lift Up Motor wire wound resistance. Remove the Rear Upper Cover, then measure the following resistances.

- Between the MD PWB P/J528-B1 and the P/J528-B2
- Between the MD PWB P/J528-B3 and the P/J528-B4
- Is the resistance approx. 4.0 Ohm for each? (At 25° C / 77° F)

#### Y N

Check the connection between the MD PWB  $\,$  P/J528 and the Tray 2 Feed/Lift Up Motor  $\,$  P/J268 for open circuit, short circuit, and poor contact. If there are no problems, replace the Tray 2 Feed/Lift Up Motor (PL 9.4).

Measure the resistance between the MD PWB  $\,$  P/J528-B1/B2/B3/B4 and the Frame.

#### Is the resistance infinite for all?

Y N

Check the wires of the pins with non-infinite resistance for peeled-off coatings and short circuits due to pinching.

### Replace the following parts in sequence:

- MD PWB (REP 18.6)
- MCU PWB (REP 18.5)

Press the **Stop** button. Turn On dc330 Component Control [071-102] (Tray 2 Nudger Level Sensor). Use a sheet of paper, etc. to block/clear the light path to the Tray 2 Nudger Level Sensor. **Does the display change between High/Low?** 

Y N

Use Permeable Sensor Failure RAP to check the Tray 1 Nudger Level Sensor.

Press the **Stop** button and turn the power Off.

Check the Tray Lift Up Gear for damage or the Tray Lift Up mechanism for mechanical load. If no problems are found, replace the following parts in sequence:

- MD PWB (REP 18.6)
- MCU PWB (REP 18.5)

# 371.212 Tray 2 Paper Size Sensor Broken

### BSD-ON: Chain 7 Paper Supplying

Abnormal Analog voltage to Digital value from Tray 2 Size Sensor was detected.

**NOTE:** When turning the power Off, turn Off the Power Switch first and then the Main Power Switch.

# **Cause/Action**

Check the following:

- Broken link and breakage at the bottom of the tray
- The Actuator at the rear of the Tray for operation failure
- The Tray 2 Paper Size Sensor for failure: dc140 Analog Monitor [071-200], dc330 Component Control [071-104] (PL 9.1)
- The connection between the Tray 2 Paper Size Sensor P/J174 and the MCU PWB P/ J417 for open circuit, short circuit, and poor contact

If no problems are found, replace the MCU PWB (REP 18.5).

# 371.940 Tray 5 Lift Up NG

### BSD-ON: BSD 7.6 Tray 5 Paper Size Sensing (TTM)

After the Tray 5 Lift Up has started, the Tray 5 Nudger Level Sensor did not turn On within the specified time.

# **Cause/Action**

- 1. Pull out and reinsert Tray 5 and check for improper loading of paper.
- 2. Enter dc122 Fault History. If this failure occurs frequently, go to RAP 371.210.

# 372.101 Tray 3 Miss Feed

### BSD-ON: BSD 7.2 Paper Size Sensing (3TM, TM)

### BSD-ON: BSD 8.2 Tray Module Paper Transportation (1 of 4) (TTM)

The Tray 3 Feed Out Sensor does not turn On within the specified time after the Feed from Tray 2 has started.

NOTE: When turning the power Off, turn Off the Power Switch first and then the Main Power Switch.

### Initial Actions

Remove the Rear Upper Cover and the Rear Cover. Check the connection between the MD PWB P592 and the Tray Module PWB P/J541 for open circuit, short circuit, and poor contact.

### Procedure

Turn the power On and enter the Diag mode (Entering Service Diagnostics). Turn On dc330 Component Control [072-001] (Tray 3 Feed/Lift Up Motor). Does the Tray 3 Feed/Lift Up Motor rotate?

Y N

Is the voltage between the Tray Module PWB P/J541-10 (+) and the GND (-) +24VDC?

#### Y N

Go to +24VDC Power BAP.

Turn the power Off. then measure the Tray 3 Feed/Lift Up Motor wire wound resistance. Check the resistance of the following.

- Between the Tray Module PWB P/J550-1 and P/J550-2
- Between the Tray Module PWB P/J550-3 and P/J550-4

#### Is the resistance approx. 4.0 Ohm for each? (At 25° C / 77° F)

Υ Ν

Check the connection between the Tray Module PWB P/J550 and the Tray 3 Feed/ Lift Up Motor P/J221 for open circuit, short circuit, and poor contact. If there are no problems, replace the Tray 3 Feed/Lift Up Motor (PL 10.3 Item 3).

Measure the resistance between the Tray Module PWB P/J550-1/2/3/4 and the Frame. Is the resistance infinite for all?

v Ν

Check the wires of the pins with non-infinite resistance for peeled-off coatings and short circuits due to pinching.

Replace the following parts in sequence:

- Tray Module PWB (REP 10.8)
- MD PWB (REP 18.6)
- MCU PWB (REP 18.5)

#### Press the Stop button.

Turn On dc330 Component Control [077-035] (TM Takeaway Motor). Does the TM Takeaway Motor rotate?

Ν

Is the voltage between the TM Takeaway Motor P/J224-2/5 (+) and the GND (-) +24VDC?

Ν Υ

Go to +24VDC Power RAP.

Turn the power Off, disconnect the TM Takeaway Motor connector P/J224. Measure the TM Takeaway Motor wire wound resistance.

- Between the TM Takeaway Motor P/J224-2 and P/J224-1
- Between the TM Takeaway Motor P/J224-2 and P/J224-3
- Between the TM Takeaway Motor P/J224-5 and P/J224-4 •
- Between the TM Takeaway Motor P/J224-5 and P/J224-6

#### Is the resistance approx. 0.85 Ohm for each? (At 25° C / 77° F)

Υ Ν

Replace the TM Takeaway Motor (REP 10.10).

Measure the resistance between the disconnected TM Takeaway Motor connectors P/ J224-1/3/4/6 and the Frame. Is the resistance infinite for all?

Y N

Check the wires of the pins with non-infinite resistance for peeled-off coatings and short circuits due to pinching.

Check the connection between the Tray Module PWB P/J551 and the TM Takeaway Motor P/J224 for open circuit, short circuit, and poor contact. If no problems are found. replace the following parts in sequence:

- Tray Module PWB (REP 10.8)
- MD PWB (REP 18.6) .
- MCU PWB (REP 18.5) ٠

Press the Stop button and open the L/H Cover. Turn On DC330 [072-103] (Tray 3 Feed Out Sensor).

Move the Actuator manually to block/clear the light path to the Tray 3 Feed Out Sensor. Does the display change between High/Low?

Υ Ν

Use Transmissive Sensor RAP to check the Tray 3 Feed Out Sensor.

Press the Stop button and turn the power Off. Check the following:

- A paper transportation failure due to a foreign substance/burr on the paper path ٠
- The Feed Roll, Retard Roll, and Nudger Roll for contamination, wear, and revolution fail-٠ ure
- The TM Takeaway Roll and Pinch Roll for contamination, wear, and revolution failure ٠
- The Feed Roll, Retard Roll, and Nudger Roll Drive Gears for wear and damage
- The TM Takeaway Roll Drive Gear for wear and damage
- Use of paper out of spec (refer to the Media and Trav Specifications)

- Tray Module PWB (REP 10.8)
- MD PWB (REP 18.6)
- MCU PWB (REP 18.5)

# 372.102 Feed Out Sensor 3 On Jam (Tray 3/4)

BSD-ON: BSD 8.2 Tray Module Paper Transportation (1 of 4) (TTM)

#### BSD-ON: BSD 8.4 Tray Module Paper Transportation (3 of 4) (TTM)

The Tray 3/4 Feed Out Sensor does not turn On within the specified time after the Feed from Tray 3 or Tray 4 has started.

**NOTE:** When turning the power Off, turn Off the Power Switch first and then the Main Power Switch.

### **Cause/Action**

Check the following:

- A paper transportation failure due to a foreign substance/burr on the paper path
- The TM Takeaway Roll and Pinch Roll for contamination, wear, and revolution failure
- The TM Takeaway Roll Drive Gear for wear and damage
- Use of paper out of spec (Refer to the spec in Chapter 6 General)
- The Tray 3/4 Feed Out Sensor for contamination, improper installation, and Actuator operation failure
- The Tray 3/4 Feed Out Sensor for failure: dc330 Component Control [072-103] (PL 10.12)
- The connection between the Tray 3 Feed Out Sensor P/J108 and the Tray Module PWB P/549 for open circuit, short circuit, and poor contact
- The TM Takeaway Motor for revolution failure: dc330 Component Control [077-035] (PL 10.9)
- The connection between the MD PWB P592 and the Tray Module PWB P/J541 for open circuit, short circuit, and poor contact

If no problems are found, replace the following parts in sequence:

- Tray Module PWB (REP 10.8)
- MD PWB (REP 18.6)
- MCU PWB (REP 18.5)

# 372.210 Tray 3 Lift Up Fault

BSD-ON: BSD 7.9 Tray 3 Paper Stacking (3TM, TTM)

Tray 3 Lift Up NG has occurred 3 times in a row.

**NOTE:** When turning the power Off, turn Off the Power Switch first and then the Main Power Switch.

### Procedure

Remove Tray 3. Turn the power On and enter the Service Diag mode (Entering Service Diagnostics). Turn On dc330 Component Control [072-001] (Tray 3 Feed/Lift Up Motor). **Does** the Tray 3 Feed/Lift Up Motor rotate?

#### Y N

Is the voltage between the Tray Module PWB  $\,$  P/J541-10 (+) and the GND (-) +24VDC?

Y N

Go to +24VDC Power RAP.

Turn the power Off, then measure the Tray 3 Feed/Lift Up Motor wire wound resistance. Remove the Rear Upper Cover, then measure the following resistances.

- Between the Tray Module PWB P/J550-1 and P/J550-2
- Between the Tray Module PWB P/J550-3 and P/J550-4

#### Is the resistance approx. 4.0 Ohm for each? (At 25° C / 77° F)

#### Y N

Check the connection between the Tray Module PWB P/J550 and the Tray 3 Feed/ Lift Up Motor P/J221 for open circuit, short circuit, and poor contact. If there are no problems, replace the Tray 3 Feed/Lift Up Motor (PL 10.3).

Measure the resistance between the Tray Module PWB P/J550-1/2/3/4 and the Frame. Is the resistance infinite for all?

#### ΥN

Check the wires of the pins with non-infinite resistance for peeled-off coatings and short circuits due to pinching.

Replace the following parts in sequence:

- Tray Module PWB (REP 10.8)
- MD PWB (REP 18.6)
- MCU PWB (REP 18.5)

Press the **Stop** button. Turn On DC330 [072-102] (Tray 3 Nudger Level Sensor). Use a sheet of paper, etc. to block/clear the light path to the Tray 3 Nudger Level Sensor. **Does the display change between High/Low?** 

Y Ň

Use Transmissive Sensor RAP to check the Tray 3 Nudger Level Sensor.

Press the **Stop** button and turn the power Off. Check the Tray Lift Up Gear for damage or the Tray Lift Up mechanism for mechanical load. If no problems are found, replace the following parts in sequence:

- Tray Module PWB (REP 10.8)
- MD PWB (REP 18.6)

# 372.212 Tray 3 Paper Size Sensor Broken

BSD-ON: BSD 7.2 Paper Size Sensing (3TM, TM)

Abnormal Analog voltage to Digital value from Tray 3 Size Sensor was detected.

**NOTE:** When turning the power Off, turn Off the Power Switch first and then the Main Power Switch.

### **Cause/Action**

Check the following:

- Broken link and breakage at the bottom of the tray
- The Actuator at the rear of the Tray for operation failure
- The Tray 3 Paper Size Sensor for failure: dc140 Analog Monitor [072-200], dc330 Component Control [072-104] (PL 10.1 Item 8)
- Check the connection between the Tray 3 Paper Size Sensor P/J101 and the Tray Module
  PWB P/549 for open circuit, short circuit, and poor contact

- Tray Module PWB (REP 10.8)
- MD PWB (REP 18.6)
- MCU PWB (REP 18.5)

# 372.900 Tray 3 Feed Out Sensor Static Jam

# BSD-ON: BSD 8.2 Tray Module Paper Transportation (1 of 4) (TTM)

When the power was turned On, the M/C was stopped (Cycle Down/ Shut Down), or when the interlocks were closed (all interlocks including options), the Tray 3 Feed Out Sensor detected paper.

**NOTE:** When turning the power Off, turn Off the Power Switch first and then the Main Power Switch.

# **Cause/Action**

Check the following:

- The Tray 3 Feed Out Sensor for remaining paper, contamination, Actuator return failure, or improper installation
- The Tray 3 Feed Out Sensor for failure: dc330 Component Control [072-103] (PL 10.12)
- The connection between the Tray 3 Feed Out Sensor P/J108-1 and the Tray Module PWB P/549-A3 for short circuit
- The connection between the MD PWB P592-A6 and the Tray Module PWB P/J541-6 for short circuit

If no problems are found, replace the following parts in sequence:

- Tray Module PWB (REP 10.8)
- MD PWB (REP 18.6)
- MCU PWB (REP 18.5)

# 372.940 Tray 3 Lift Up NG

### BSD-ON: BSD 7.9 Tray 3 Paper Stacking (3TM, TTM)

After the Tray 3 Lift Up has started, the Tray 3 Nudger Level Sensor did not turn On within the specified time.

# Cause/Action

- 1. Pull out and reinsert Tray 3 and check for improper loading of paper.
- 2. Enter dc122 Fault History. If this failure occurs frequently, go to RAP 372.210 .

# 373.101 Tray 4 Miss Feed

BSD-ON: BSD 8.3 Tray Module Paper Transportation (2 of 4) (TTM)

### BSD-ON: BSD 7.10 Tray 4 Paper Stacking (3TM)

#### BSD-ON: BSD 8.4 Tray Module Paper Transportation (3 of 4) (TTM)

The Tray 4 Feed Out Sensor does not turn On within the specified time after the Feed from Tray 3 has started.

**NOTE:** When turning the power Off, turn Off the Power Switch first and then the Main Power Switch.

### **Initial Actions**

Remove the Rear Upper Cover and the Rear Cover. Check the connection between the MD PWB J592 and the Tray Module PWB P/J541 for open circuit, short circuit, and poor contact.

### Procedure

Turn the power On and enter the Diag mode. Turn On dc330 Component Control [073-001] (Tray 4 Feed/Lift Up Motor). **Does the Tray 4 Feed/Lift Up Motor rotate?** 

Y N

Is the voltage between the Tray Module PWB P/J541-10 (+) and the GND (-) +24VDC?

- Y N
  - Go to +24VDC Power RAP.

Turn the power Off, then measure the Tray 4 Feed/Lift Up Motor wire wound resistance. Check the resistance of the following.

- Between the Tray Module PWB P/J550-5 and P/J550-6
- Between the Tray Module PWB P/J550-7 and P/J550-8

### Is the resistance approx. 4.0 Ohm for each? (At 25 $^\circ$ C / 77 $^\circ$ F)

#### Y N

Check the connection between the Tray Module PWB P/J550 and the Tray 4 Feed/ Lift Up Motor P/J222 for open circuit, short circuit, and poor contact. If there are no problems, replace the Tray 4 Feed/Lift Up Motor (PL 10.3 Item 3).

Measure the resistance between the Tray Module PWB P/J550-5/6/7/8 and the Frame. Is the resistance infinite for all?

Y N

Check the wires of the pins with non-infinite resistance for peeled-off coatings and short circuits due to pinching.

Replace the following parts in sequence:

- Tray Module PWB (PL 10.9)
- MD PWB (REP 18.6)
- MCU PWB (REP 18.5)

Press the **Stop** button. Turn On DC330 [077-037] (TM Takeaway Motor 2). **Does the TM Takeaway Motor 2 rotate?** 

ν N

Is the voltage between the TM Takeaway Motor 2  $\ \mbox{P/J226-2/5}$  (+) and the GND (-) +24VDC?

Y N

Go to +24VDC Power RAP.

Turn the power Off, disconnect the TM Takeaway Motor 2 connector  $\mbox{ P/J226}.$  Measure the TM Takeaway Motor 2 wire wound resistance.

- Between the TM Takeaway Motor 2 P/J226-2 and P/J226-1
- Between the TM Takeaway Motor 2 P/J226-2 and P/J226-3
- Between the TM Takeaway Motor 2 P/J226-5 and P/J226-4
- Between the TM Takeaway Motor 2 P/J226-5 and P/J226-6

#### Is the resistance approx. 0.85 Ohm for each? (At 25° C / 77° F)

Y

Ν

Replace the TM Takeaway Motor 2 (PL 10.9).

Measure the resistance between the disconnected TM Takeaway Motor 2 connectors P/J226-1/3/4/6 and the Frame. Is the resistance infinite for all?

Y N

Check the wires of the pins with non-infinite resistance for peeled-off coatings and short circuits due to pinching.

Check the connection between the Tray Module PWB P/J552 and the TM Takeaway Motor 2 P/J226 for open circuit, short circuit, and poor contact. If no problems are found, replace the following parts in sequence:

- Tray Module PWB (PL 10.9)
- MD PWB (REP 18.6)
- MCU PWB (REP 18.5)

Press the **Stop** button and open the L/H Cover. Turn On DC330 [073-103] (Tray 4 Feed Out Sensor). Move the Actuator manually to block/clear the light path to the Tray 3 Feed Out Sensor.

#### Does the display change between High/Low?

Y N

Use Transmissive Sensor RAP to check the Tray 4 Feed Out Sensor.

Press the **Stop** button and turn the power Off. Check the following:

- A paper transportation failure due to a foreign substance/burr on the paper path
- The Feed Roll, Retard Roll, and Nudger Roll for contamination, wear, and revolution failure
- The TM Takeaway Roll and Pinch Roll for contamination, wear, and revolution failure
- The Feed Roll, Retard Roll, and Nudger Roll Drive Gears for wear and damage
- The TM Takeaway Roll Drive Gear for wear and damage
- Use of paper out of spec (refer to theMedia and Tray Specifications)

- Tray Module PWB (PL 10.9)
- MD PWB (REP 18.6)
- MCU PWB (REP 18.5)

# 373.102 Feed Out Sensor 3 On Jam (Tray 4)

BSD-ON: BSD 8.3 Tray Module Paper Transportation (2 of 4) (TTM)

### BSD-ON: BSD 8.4 Tray Module Paper Transportation (3 of 4) (TTM)

The Tray 4 Feed Out Sensor does not turn On within the specified time after the Feed from Tray 4 has started.

**NOTE:** When turning the power Off, turn Off the Power Switch first and then the Main Power Switch.

### **Cause/Action**

Check the following:

- A paper transportation failure due to a foreign substance/burr on the paper path
- The TM Takeaway Roll and Pinch Roll for contamination, wear, and revolution failure
- The TM Takeaway Roll Drive Gear for wear and damage
- Use of paper out of spec (refer to Media and Tray Specifications).
- The Tray 4 Feed Out Sensor for contamination, improper installation, and Actuator operation failure
- The Tray 4 Feed Out Sensor for failure: dc330 Component Control [073-103] (PL 10.12)
- The connection between the Tray 4 Feed Out Sensor P/J112 and the Tray Module PWB P/J548 for open circuit, short circuit, and poor contact
- The TM Takeaway Motor 2 for revolution failure: dc330 Component Control [077-037] (PL 10.9)
- The connection between the MD PWB P592 and the Tray Module PWB P/J541 for open circuit, short circuit, and poor contact

If no problems are found, replace the following parts in sequence:

- Tray Module PWB (PL 10.9)
- MD PWB (REP 18.6)
- MCU PWB (REP 18.5)

# 373.210 Tray 4 Lift Up Fault

BSD-ON: BSD 7.10 Tray 4 Paper Stacking (3TM)

Tray 4 Lift Up NG has occurred 3 times in a row.

**NOTE:** When turning the power Off, turn Off the Power Switch first and then the Main Power Switch.

### Procedure

Remove Tray 4. Turn the power On and enter the Service Diag mode (Entering Service Diagnostics). Turn On dc330 Component Control [073-001] (Tray 4 Feed/Lift Up Motor). **Does** the Tray 3 Feed/Lift Up Motor rotate?

#### Y N

Is the voltage between the Tray Module PWB  $\mbox{ P/J541-10 (+)}$  and the GND (-) +24VDC?

Y N

Go to +24VDC Power RAP.

Turn the power Off, then measure the Tray 4 Feed/Lift Up Motor wire wound resistance. Remove the Rear Upper Cover, then measure the following resistances.

- Between the Tray Module PWB P/J550-5 and P/J550-6
- Between the Tray Module PWB P/J550-7 and P/J550-8

#### Is the resistance approx. 4.0 Ohm for each? (At 25° C / 77° F)

#### Y N

Check the connection between the Tray Module PWB P/J550 and the Tray 4 Feed/ Lift Up Motor P/J222 for open circuit, short circuit, and poor contact. If there are no problems, replace the Tray 4 Feed/Lift Up Motor (PL 10.3 Item 3).

Measure the resistance between the Tray Module PWB P/J550-5/6/7/8 and the Frame. Is the resistance infinite for all?

#### Y N

Check the wires of the pins with non-infinite resistance for peeled-off coatings and short circuits due to pinching.

Replace the following parts in sequence:

- Tray Module PWB (REP 10.8)
- MD PWB (REP 18.6)
- MCU PWB (REP 18.5)

Press the **Stop** button. Turn On DC330 [073-102] (Tray 4 Nudger Level Sensor). Use a sheet of paper, etc. to block/clear the light path to the Tray 4 Nudger Level Sensor.

### Does the display change between High/Low?

Y N

Use Transmissive Sensor RAP to check the Tray 4 Nudger Level Sensor.

Press the Stop button and turn the power Off.

Check the Tray Lift Up Gear for damage or the Tray Lift Up mechanism for mechanical load. If no problems are found, replace the following parts in sequence:

• Tray Module PWB (REP 10.8)

- MD PWB (REP 18.6)
- MCU PWB (REP 18.5)

# 373.212 Tray 4 Paper Size Sensor Broken

BSD-ON: BSD 7.3 Tray 4 Paper Size Sensing (3TM)

Abnormal Analog voltage to Digital value from Tray 4 Size Sensor was detected.

**NOTE:** When turning the power Off, turn Off the Power Switch first and then the Main Power Switch.

# **Cause/Action**

Check the following:

- Broken link and breakage at the bottom of the tray
- The Actuator at the rear of the Tray for operation failure
- The Tray 4 Paper Size Sensor for failure: dc330 Component Control [073-104] (PL 10.1)
- The connection between the Tray 4 Paper Size Sensor P/J102 and the Tray Module PWB P/549 for open circuit, short circuit, and poor contact

- Tray Module PWB (PL 10.9)
- MD PWB (REP 18.6)
- MCU PWB (REP 18.5)

# 373.900 Tray 4 Feed Out Sensor Static Jam

# BSD-ON: BSD 8.3 Tray Module Paper Transportation (2 of 4) (TTM)

When the power was turned On, the M/C was stopped (Cycle Down/ Shut Down), or when the interlocks were closed (all interlocks including options), the Tray 4 Feed Out Sensor detected paper.

**NOTE:** When turning the power Off, turn Off the Power Switch first and then the Main Power Switch.

# Cause/Action

Check the following:

- The Tray 4 Feed Out Sensor for remaining paper, contamination, Actuator return failure, or improper installation
- The Tray 4 Feed Out Sensor for failure: dc330 Component Control [073-103] (PL 10.12)
- The connection between the Tray 4 Feed Out Sensor P/J112-2 and the Tray Module PWB P/J548-11 for short circuit
- The connection between the MD PWB J592-A7 and the Tray Module PWB P/J541-7 for short circuit

If no problems are found, replace the following parts in sequence:

- Tray Module PWB (PL 10.9)
- MD PWB (REP 18.6)
- MCU PWB (REP 18.5)

# 373.940 Tray 4 Lift Up NG

### BSD-ON: BSD 7.10 Tray 4 Paper Stacking (3TM)

After the Tray 4 Lift Up has started, the Tray 4 Nudger Level Sensor did not turn On within the specified time.

# **Cause/Action**

- 1. Pull out and reinsert Tray 4 and check for improper loading of paper.
- 2. Enter dc122 Fault History. If this failure occurs frequently, go to RAP 372.210 .

# 374.101 Tray 5 Miss Feed

BSD-ON: BSD 7.11 Tray 5 Paper Stacking (3TM)

### BSD-ON: BSD 8.4 Tray Module Paper Transportation (3 of 4) (TTM)

### BSD-ON: BSD 8.5 Tray Module Paper Transportation (4 of 4) (TTM)

The Tray 5 Feed Out Sensor does not turn On within the specified time after the Feed from Tray 4 has started.

NOTE: When turning the power Off, turn Off the Power Switch first and then the Main Power Switch.

### Initial Actions

Remove the Rear Upper Cover and the Rear Cover. Check the connection between the MD PWB P592 and the Tray Module PWB P/J541 for open circuit, short circuit, and poor contact.

# Procedure

Turn the power On and enter Service Diag mode (Entering Service Diagnostics). Turn On dc330 Component Control [074-001] (Tray 5 Feed/Lift Up Motor). Does the Tray 5 Feed/Lift Up Motor rotate?

#### Υ Ν

Is the voltage between the Tray Module PWB P/J541-10 (+) and the GND (-) +24VDC?

Υ Ν

Go to +24VDC Power RAP.

Turn the power Off, then measure the Tray 5 Feed/Lift Up Motor wire wound resistance. Check the resistance of the following.

- Between the Tray Module PWB P/J550-9 and P/J550-10
- Between the Tray Module PWB P/J550-11 and P/J550-12

### Is the resistance approx, 4.0 Ohm for each? (At 25° C / 77° F)

Υ Ν

Check the connection between the Tray Module PWB P/J550 and the Tray 5 Feed/ Lift Up Motor P/J223 for open circuit, short circuit, and poor contact. If there are no problems, replace the Tray 5 Feed/Lift Up Motor (PL 10.3).

Measure the resistance between the Tray Module PWB P/J550-9/10/11/12 and the Frame.

### Is the resistance infinite for all?

Y N

Check the wires of the pins with non-infinite resistance for peeled-off coatings and short circuits due to pinching.

Replace the following parts in sequence:

- ٠ Tray Module PWB (PL 10.9)
- MD PWB (REP 18.6)
- MCU PWB (REP 18.5)

Press the Stop button. Turn On DC330 [077-037] (TM Takeaway Motor 2). Does the TM Takeaway Motor 2 rotate?

Y N

Δ

Is the voltage between the TM Takeaway Motor 2 P/J226-2/5 (+) and the GND (-) +24VDC?

Υ Ν

Go to +24VDC Power RAP.

Turn the power Off, disconnect the TM Takeaway Motor 2 connector P/J226. Measure the TM Takeaway Motor 2 wire wound resistance.

- Between the TM Takeaway Motor 2 P/J226-2 and P/J226-1 ٠
- Between the TM Takeaway Motor 2 P/J226-2 and P/J226-3
- Between the TM Takeaway Motor 2 P/J226-5 and P/J226-4
- Between the TM Takeaway Motor 2 P/J226-5 and P/J226-6

#### Is the resistance approx. 0.85 Ohm for each? (At 25° C / 77° F)

Ν

Replace the TM Takeaway Motor 2 (PL 10.9).

Measure the resistance between the disconnected TM Takeaway Motor 2 connectors P/ J226-1/3/4/6 and the Frame. Is the resistance infinite for all?

#### Υ Ν

Υ

Check the wires of the pins with non-infinite resistance for peeled-off coatings and short circuits due to pinching.

Check the connection between the Tray Module PWB P/J552 and the TM Takeaway Motor 2 P/J226 for open circuit, short circuit, and poor contact. If no problems are found, replace the following parts in sequence:

- Tray Module PWB (PL 10.9)
- MD PWB (REP 18.6)
- MCU PWB (REP 18.5) ٠

Press the Stop button and open the L/H Cover. Turn On DC330 [074-103] (Tray 5 Feed Out Sensor). Move the Actuator manually to block/clear the light path to the Tray 5 Feed Out Sensor.

#### Does the display change between High/Low? Υ

Use Transmissive Sensor RAP to check the Tray 5 Feed Out Sensor.

#### Check the following:

N

- ٠ A paper transportation failure due to a foreign substance/burr on the paper path
- The Feed Roll, Retard Roll, and Nudger Roll for contamination, wear, and revolution failure
- The TM Takeaway Roll and Pinch Roll for contamination, wear, and revolution failure
- The Feed Roll, Retard Roll, and Nudger Roll Drive Gears for wear and damage
- The TM Takeaway Roll Drive Gear for wear and damage
- Use of paper out of spec (refer to the Media and Tray Specifications)

- Tray Module PWB (PL 10.9)
- MD PWB (REP 18.6)

# 374.210 Tray 5 (3TM) Lift Up Fault

BSD-ON: BSD 7.11 Tray 5 Paper Stacking (3TM)

Tray 5 Lift Up NG has occurred 3 times in a row.

**NOTE:** When turning the power Off, turn Off the Power Switch first and then the Main Power Switch.

#### Procedure

Remove Tray 5. Turn the power On and enter the Diag mode (Entering Service Diagnostics). Turn On dc330 Component Control [074-001] (Tray 5 Feed/Lift Up Motor). **Does the Tray 5** Feed/Lift Up Motor rotate?

#### Y N

Is the voltage between the Tray Module PWB  $\,$  P/J541-10 (+) and the GND (-) +24VDC?

Y N

Go to +24VDC Power RAP.

Turn the power Off, then measure the Tray 5 Feed/Lift Up Motor wire wound resistance. Check the resistance of the following.

- Between the Tray Module PWB P/J550-9 and P/J550-10
- Between the Tray Module PWB P/J550-11 and P/J550-12

#### Is the resistance approx. 4.0 Ohm for each? (At 25 $^{\circ}$ C / 77 $^{\circ}$ F)

#### Y N

Check the connection between the Tray Module PWB P/J550 and the Tray 5 Feed/ Lift Up Motor P/J223 for open circuit, short circuit, and poor contact. If there are no problems, replace the Tray 5 Feed/Lift Up Motor (PL 10.3).

Measure the resistance between the Tray Module PWB  $\,$  P/J550-9/10/11/12 and the Frame.

#### Is the resistance infinite for all?

Y N

Check the wires of the pins with non-infinite resistance for peeled-off coatings and short circuits due to pinching.

Replace the following parts in sequence:

- Tray Module PWB (PL 10.9)
- MD PWB (REP 18.6)
- MCU PWB (REP 18.5)

Press the Stop button. Turn On DC330 [074-102] (Tray 5 Nudger Level Sensor). Use a sheet of paper, etc. to block/clear the light path to the Tray 5 Nudger Level Sensor.

Does the display change between High/Low?

Y N

Use Transmissive Sensor RAP to check the Tray 5 Nudger Level Sensor.

Press the Stop button and turn the power Off.

Check the Tray Lift Up Gear for damage or the Tray Lift Up mechanism for mechanical load. If no problems are found, replace the following parts in sequence:

• Tray Module PWB (PL 10.9)

- MD PWB (REP 18.6)
- MCU PWB (REP 18.5)

# 374.212 Tray 5 Paper Size Sensor Broken

BSD-ON: BSD 7.6 Tray 5 Paper Size Sensing (TTM)

Abnormal output AD value from Tray 5 Size Sensor was detected.

**NOTE:** When turning the power Off, turn Off the Power Switch first and then the Main Power Switch.

# **Cause/Action**

Check the following:

- Broken link and breakage at the bottom of the tray
- The Actuator at the rear of the Tray for operation failure
- The Tray 5 Paper Size Sensor for failure: dc140 Analog Monitor [072-200], dc330 Component Control [072-104] (PL 10.1)
- The connection between the Tray 5 Paper Size Sensor P/J103 and the Tray Module PWB P/J549 for open circuit, short circuit, and poor contact

- Tray Module PWB (REP 10.8)
- MD PWB (REP 18.6)
- MCU PWB (REP 18.5)

# 374.900 Tray 5 Feed Out Sensor Static Jam

# BSD-ON: BSD 8.3 Tray Module Paper Transportation (2 of 4) (TTM)

When the power was turned On, the M/C was stopped (Cycle Down/ Shut Down), or when the interlocks were closed (all interlocks including options), the Tray 5 Feed Out Sensor detected paper.

**NOTE:** When turning the power Off, turn Off the Power Switch first and then the Main Power Switch.

# Cause/Action

Check the following:

- The Tray 5 Feed Out Sensor (PL 11.5 Item 6) for remaining paper, contamination, Actuator return failure, or improper installation
- The Tray 5 Feed Out Sensor for failure: dc330 Component Control [074-103]
- The connection between the Tray 5 Feed Out Sensor P/J116-2 and the Tray Module PWB P/J548-2 for short circuit
- The connection between the MD PWB J592-B7 and the Tray Module PWB P/J541-8 for short circuit

If no problems are found, replace the following parts in sequence:

- Tray Module PWB (REP 10.8)
- MD PWB (REP 18.6)
- MCU PWB (REP 18.5)

# 374.940 Tray 5 Lift Up NG

### BSD-ON: BSD 7.11 Tray 5 Paper Stacking (3TM)

After the Tray 5 Lift Up has started, the Tray 5 Nudger Level Sensor did not turn On within the specified time.

# Cause/Action

- 1. Pull out and reinsert Tray 5 and check for improper loading of paper.
- 2. Enter dc122 Fault History. If this failure occurs frequently, go to the 374.210 RAP.

# 375.100 Tray 1 Miss Feed

BSD-ON: BSD 7.14 Tray 1 Paper Stacking

### BSD-ON: BSD 8.1 Tray 2 and Tray 1 Paper Transportation

The Tray 1 Feed Out Sensor does not turn On within the specified time after the Feed from Tray 5 has started.

**NOTE:** When turning the power Off, turn Off the Power Switch first and then the Main Power Switch.

### Procedure

Turn the power On and enter the Service Diag mode (Entering Service Diagnostics). Turn On dc330 Component Control [075-001] (Tray 1 Feed/Nudger Motor). **Does the Tray 1 Feed/ Nudger Motor rotate?** 

#### Y N

Is the voltage between the MD PWB P/J520-1 (+) and the GND (-) +24VDC?

Y N

Go to +24VDC Power RAP.

Turn the power Off, then measure the Tray 1 Feed/Nudger Motor wire wound resistance. Check the resistance of the following.

- Between the MD PWB P/J525-B10 and the P/J525-B11
- Between the MD PWB P/J525-B12 and the P/J525-B13
- Is the resistance approx. 4.0 Ohm for each? (At 25° C / 77° F)
- Y N

Check the connection between the MD PWB P/J525 and Tray 1 Feed/Nudger Motor P/J269 for open circuit, short circuit, and poor contact. If no problems are found, replace the Tray 1 Feed/Nudger Motor (PL 13.2).

Measure the resistance between the MD PWB P/J525-B10/B11/B12/B13 and the Frame.

#### Is the resistance infinite for all?

Y N

Check the wires of the pins with non-infinite resistance for peeled-off coatings and short circuits due to pinching.

Replace the following parts in sequence:

- MD PWB (REP 18.6)
- MCU PWB (REP 18.5)

Press the **Stop** button. Turn On DC330 [077-104] (Tray 1 Feed Out Sensor). Activate the Actuator by using a sheet of paper, etc. to block/clear the light path to the Tray 1 Feed Out Sensor. **Does the display change between High/Low?** 

Y N Use Transmissive Sensor RAP to check the Tray 1 Feed Out Sensor.

Press the Stop button and turn the power Off. Check the following:

- A paper transportation failure due to a foreign substance/burr on the paper path
- The Front Chute Floating Snap for disengagement

- The Tray 1 Nudger Roll and Retard Spring for deformation and snags
- The Tray 1 Feed Roll and Nudger Roll for contamination, wear, and revolution failure
- The Tray 1 Feed Roll and Nudger Roll Drive Gears for wear and damage
- Use of paper out of spec (refer to the Media and Tray Specifications).

- MD PWB (REP 18.6)
- MCU PWB (REP 18.5)

# 375.103 Tray 1 Feed Out Sensor Off Jam

BSD-ON: BSD 4.1 Main Drive Control

BSD-ON: BSD 8.1 Tray 2 and Tray 1 Paper Transportation

BSD-ON: BSD 9.34 2nd BTR Contact Retract Control

BSD-ON: BSD 10.1 Fusing Unit Drive Control (1 of 2)

The Tray 1 Feed Out Sensor does not turn Off within the specified time after the Reg Clutch On.

**NOTE:** When turning the power Off, turn Off the Power Switch first and then the Main Power Switch.

# **Cause/Action**

Check the following:

- A paper transportation failure due to foreign substances/burrs on the paper path and deformed paper guides
- The Tray 1 Takeaway Roll and Pinch Roll for contamination, wear, and revolution failure
- The Reg Roll and Pinch Roll for contamination, wear, and revolution failure
- The 2nd BTR for contamination, wear, and revolution failure
- The Tray 1 Takeaway Roll Drive Gear for wear and damage
- The Reg Roll Drive Gear for wear and damage
- The 2nd BTR Contact Retract Drive Gear for wear or damage
- The Fuser Drive Gear for wear and damage
- Use of paper out of spec (refer to the Media and Tray Specifications).
- The Tray 1 Feed Out Sensor for contamination, improper installation, and Actuator operation failure
- The Tray 1 Feed Out Sensor for failure: dc330 Component Control [077-104] (PL 13.4)
- The connection between the Tray 1 Feed Out Sensor P/J179 and the MD PWB P/J525 for open circuit, short circuit, and poor contact
- The Main Drive Motor for revolution failure: DC330 [042-002] (PL 3.2)
- The 2nd BTR Contact Retract Motor for revolution failure: DC330 [094-003] (Contact), DC330 [094-004] (Retract) (PL 14.4)
- The Fuser Drive Motor for revolution failure: DC330 [010-006] (PL 3.1)
- The Takeaway Motor for revolution failure: DC330 [077-050] (PL 15.1)
- The Reg Clutch for failure: DC330 [077-002] (PL 15.2)

If no problems are found, replace the following parts in sequence:

- MD PWB (REP 18.6)
- MCU PWB (REP 18.5)

# 375.135 Reg Sensor On Jam (Tray 1)

**BSD-ON: BSD 8.6 Registration** 

**BSD-ON: Chain 4 Start Print Power** 

### **BSD-ON:** Chain 8 Paper Transportation

The Reg Sensor does not turn On within the specified time after the Reg Clutch On after the Feed from the Tray 1 has started.

**NOTE:** When turning the power Off, turn Off the Power Switch first and then the Main Power Switch.

# **Cause/Action**

Check the following:

- A paper transportation failure due to a foreign substance/burr on the paper path
- The Tray 1 Takeaway Roll and Pinch Roll for contamination, wear, and revolution failure
- The Tray 1 Takeaway Roll Drive Gear for wear and damage
- Use of paper out of spec (Refer to the spec in Chapter 6 General)
- The Reg Sensor for contamination, improper installation, and Actuator operation failure
- The Reg Sensor for failure: dc330 Component Control [077-103] (PL 15.2)
- The connection between the Reg Sensor P/J160 and the MD PWB P/J523 for open circuit, short circuit, and poor contact
- The Main Drive Motor for revolution failure: DC330 [042-002] (PL 3.2)
- The Takeaway Motor for revolution failure: DC330 [077-050] (PL 15.1)

- MD PWB (REP 18.6)
- MCU PWB (REP 18.5)

# 375.212 Tray 1 Nudger Up Down Fault

### BSD-ON: BSD 7.7 Tray 1 Paper Size Sensing

The Tray 1 Nudger Position Sensor does not change within the specified time after the Tray 1 Nudger Up or Down operation has started.

**NOTE:** When turning the power Off, turn Off the Power Switch first and then the Main Power Switch.

### Procedure

Turn the power On and enter Service Diag mode (Entering Service Diagnostics). Turn On dc330 Component Control [075-002] (Tray 1 Feed/Nudger Motor). **Does the Tray 5 Feed/ Nudger Motor rotate?** 

#### Y N

Is the voltage between the MD PWB P/J520-1 (+) and the GND (-) +24VDC?

```
Y N
```

Go to +24VDC Power RAP.

Turn the power Off, then measure the Tray 1 Feed/Nudger Motor wire wound resistance. Check the resistance of the following.

- Between the MD PWB P/J525-B10 and the P/J525-B11
- Between the MD PWB P/J525-B12 and the P/J525-B13

#### Is the resistance approx. 4.0 Ohm for each? (At 25° C / 77° F)

#### Y N

Check the connection between the MD PWB P/J525 and Tray 1 Feed/Nudger Motor P/J269 for open circuit, short circuit, and poor contact. If no problems are found, replace the Tray 1 Feed/Nudger Motor (PL 13.2 Item 6).

Measure the resistance between the MD PWB P/J525-B10/B11/B12/B13 and the Frame.

#### Is the resistance infinite for all?

Y N

Check the wires of the pins with non-infinite resistance for peeled-off coatings and short circuits due to pinching.

Replace the following parts in sequence:

- MD PWB (REP 18.6)
- MCU PWB (REP 18.5)

Press the **Stop** button. Turn On DC330 [075-102] (Tray 1 Nudger Position Sensor). Move the Shielding Board to block/clear the light path to the Tray 1 Nudger Position Sensor. **Does the display change between High/Low?** 

### Y N

Use Transmissive Sensor RAP to check the Tray 1 Nudger Position Sensor.

Press the Stop button and turn the power Off.

Check the Tray 1 Nudger Roll Up/Down mechanism for mechanical loading, the springs for deformation or snags. If no problems are found, replace the following parts in sequence:

- MD PWB (REP 18.6)
- MCU PWB (REP 18.5)

# 377.101 Reg Sensor Off Jam

BSD-ON: BSD 8.4 Tray Module Paper Transportation (3 of 4) (TTM)

**BSD-ON: BSD 8.6 Registration** 

BSD-ON: BSD 4.1 Main Drive Control

BSD-ON: BSD 8.1 Tray 2 and Tray 1 Paper Transportation

BSD-ON: BSD 9.34 2nd BTR Contact Retract Control

BSD-ON: BSD 10.1 Fusing Unit Drive Control (1 of 2)

The Reg Sensor does not turn Off within the specified time after the Reg Clutch On.

**NOTE:** When turning the power Off, turn Off the Power Switch first and then the Main Power Switch.

# **Cause/Action**

Check the following:

- A paper transportation failure due to a foreign substance/burr on the paper path
- Each Takeaway Roll and Pinch Roll for contamination, wear, and revolution failure
- The Reg Roll and Pinch Roll for contamination, wear, and revolution failure
- The 2nd BTR for contamination, wear, and revolution failure
- Each Exit Roll and Pinch Roll for contamination, wear, and revolution failure
- Each Takeaway Roll Drive Gear for wear and damage
- The Reg Roll Drive Gear for wear and damage
- The 2nd BTR Contact Retract Drive Gear for wear or damage
- The Fuser Drive Gear for wear and damage
- Each Exit Roll Drive Gear for wear and damage
- Use of paper out of spec (refer to theMedia and Tray Specifications).
- The Reg Sensor for contamination, improper installation, and Actuator operation failure
- The Reg Sensor for failure: dc330 Component Control [077-103] (PL 15.2)
- The connection between the Reg Sensor P/J160 and the MD PWB P/J523 for open circuit, short circuit, and poor contact
- The Main Drive Motor for revolution failure: DC330 [042-002] (PL 3.2)
- The 2nd BTR Contact Retract Motor for revolution failure: DC330 [094-003] (Contact), DC330 [094-004] (Retract) (PL 14.4)
- The Fuser Drive Motor for revolution failure: DC330 [010-006] (PL 3.1)
- The Takeaway Motor for revolution failure: DC330 [077-050] (PL 15.1)
- The Reg Clutch for failure: DC330 [077-002] (PL 15.2)

If no problems are found, replace the following parts in sequence:

- MD PWB (REP 18.6)
- MCU PWB (REP 18.5)

# 377.103 Exit Sensor 1 Off Jam

BSD-ON: BSD 10.7 Fusing

BSD-ON: BSD 10.1 Fusing Unit Drive Control (1 of 2)

BSD-ON: BSD 10.11 Fused Paper Exit 2 (3 of 4)

BSD-ON: BSD 10.12 Fused Paper Exit 2 (4 of 4)

After the Fuser Exit Sensor turned On, the Fuser Exit Sensor did not turn Off within the specified time.

**NOTE:** When turning the power Off, turn Off the Power Switch first and then the Main Power Switch.

# **Cause/Action**

Check the following:

- A paper transportation failure due to a foreign substance/burr on the paper path
- The Fuser for wound up, stuck paper
- Each Exit Roll and Pinch Roll for contamination, wear, and revolution failure
- Each Exit Roll Drive Gear for wear and damage
- The Exit 1 Gate for operation failure
- The Exit 2 Gate for operation failure
- Use of paper out of spec (refer to the Media and Tray Specifications).
- The Fuser Exit Sensor for contamination, improper installation, and Actuator operation failure
- The Fuser Exit Sensor for failure: dc330 Component Control [077-101] (PL 7.1)
- The connection between the Fuser Assembly DJ600 and the MCU PWB P/J431 for open circuit, short circuit, and poor contact
- The Fuser Drive Motor for revolution failure: DC330 [010-006] (PL 3.1)
- The Exit 2 Drive Motor for revolution failure: DC330 [077-060] (PL 17.4)
- The Exit 2 Gate Solenoid for failure: DC330 [077-003] (PL 17.5)
- The Face Up Gate Solenoid for failure: DC330 [077-004] (PL 17.5)

- MCU PWB (REP 18.5)
- MD PWB (REP 18.6)

# 377.104 Exit Sensor 1 Off Jam (Too Short)

BSD-ON: BSD 10.7 Fusing

BSD-ON: BSD 10.1 Fusing Unit Drive Control (1 of 2)

BSD-ON: BSD 10.11 Fused Paper Exit 2 (3 of 4)

#### BSD-ON: BSD 10.12 Fused Paper Exit 2 (4 of 4)

After the Fuser Exit Sensor turned On, the Fuser Exit Sensor turned Off before the specified time has passed.

**NOTE:** When turning the power Off, turn Off the Power Switch first and then the Main Power Switch.

# **Cause/Action**

Check the following:

- A paper transportation failure due to a foreign substance/burr on the paper path
- The Fuser for wound up, stuck paper
- Each Exit Roll and Pinch Roll for contamination, wear, and revolution failure
- Each Exit Roll Drive Gear for wear and damage
- The Exit 1 Gate for operation failure
- The Exit 2 Gate for operation failure
- Use of paper out of spec (refer to the Media and Tray Specifications).
- The Fuser Exit Sensor for contamination, improper installation, and Actuator operation failure
- The Fuser Exit Sensor for failure: dc330 Component Control [077-101] (PL 7.1)
- The connection between the Fuser Assembly DJ600 and the MCU PWB P/J431 for open circuit, short circuit, and poor contact
- The Fuser Drive Motor for revolution failure: DC330 [010-006] (PL 3.1)
- The Exit 2 Drive Motor for revolution failure: DC330 [077-060] (PL 17.4)
- The Exit 2 Gate Solenoid for failure: DC330 [077-003] (PL 17.5)
- The Face Up Gate Solenoid for failure: DC330 [077-004] (PL 17.5)

If no problems are found, replace the following parts in sequence:

- MCU PWB (REP 18.5)
- MD PWB (REP 18.6)

# 377.105 Exit Sensor 2 Off Jam

BSD-ON: BSD 10.10 Fused Paper Exit 2 (2 of 4)

BSD-ON: BSD 10.11 Fused Paper Exit 2 (3 of 4)

### BSD-ON: BSD 10.12 Fused Paper Exit 2 (4 of 4)

After the Exit 2 Sensor turned On, the Exit 2 Sensor did not turn Off within the specified time.

**NOTE:** When turning the power Off, turn Off the Power Switch first and then the Main Power Switch.

# **Cause/Action**

Check the following:

- A paper transportation failure due to a foreign substance/burr on the paper path
- The Exit 2 Roll and Pinch Roll for contamination, wear, and revolution failure
- The Face Up Exit Roll and Pinch Roll for contamination, wear, and revolution failure
- The Exit 2 Roll Drive Gear for wear and damage
- The Exit 2 Gate for operation failure
- The Face Up Exit Roll Drive Gear for wear and damage
- Use of paper out of spec (refer to the Media and Tray Specifications).
- The Exit 2 Sensor for contamination, improper installation, and Actuator operation failure
- The Exit 2 Sensor for failure: dc330 Component Control [077-100] (PL 17.4)
- The connection between the Exit 2 Sensor P/J164 and the MD PWB P/J522 for open circuit, short circuit, and poor contact
- The Exit 2 Drive Motor for revolution failure: DC330 [077-060] (PL 17.4)
- The Face Up Gate Solenoid for failure: DC330 [077-004] (PL 17.5)

- MD PWB (REP 18.6)
- MCU PWB (REP 18.5)

# 377.106 Exit Sensor 1 On Jam

BSD-ON: BSD 10.7 Fusing

BSD-ON: BSD 4.1 Main Drive Control

BSD-ON: BSD 8.1 Tray 2 and Tray 1 Paper Transportation

BSD-ON: BSD 8.6 Registration

BSD-ON: BSD 9.34 2nd BTR Contact Retract Control

BSD-ON: BSD 10.1 Fusing Unit Drive Control (1 of 2)

The Fuser Exit Sensor does not turn On within the specified time after the Reg Clutch On.

**NOTE:** When turning the power Off, turn Off the Power Switch first and then the Main Power Switch.

### **Cause/Action**

Check the following:

- A paper transportation failure due to a foreign substance/burr on the paper path
- Each Takeaway Roll and Pinch Roll for contamination, wear, and revolution failure
- The Reg Roll and Pinch Roll for contamination, wear, and revolution failure
- The 2nd BTR for contamination, wear, and revolution failure
- The Fuser for wound up, stuck paper
- Each Takeaway Roll Drive Gear for wear and damage
- The Reg Roll Drive Gear for wear and damage
- The 2nd BTR Contact Retract Drive Gear for wear or damage
- The Fuser Drive Gear for wear and damage
- Use of paper out of spec (refer to the Media and Tray Specifications).
- The Fuser Exit Sensor for contamination, improper installation, and Actuator operation failure
- The Fuser Exit Sensor for failure: dc330 Component Control [077-101] (PL 7.1)
- The connection between the Fuser Assembly DJ600 and the MCU PWB P/J431 for open circuit, short circuit, and poor contact
- The Main Drive Motor for revolution failure: DC330 [042-002] (PL 3.2)
- The 2nd BTR Contact Retract Motor for revolution failure: DC330 [094-003] (Contact), DC330 [094-004] (Retract) (PL 14.4)
- The Fuser Drive Motor for revolution failure: DC330 [010-006] (PL 3.1)
- The Takeaway Motor for revolution failure: DC330 [077-050] (PL 15.1)
- The Reg Clutch for failure: DC330 [077-002] (PL 15.2)

If no problems are found, replace the following parts in sequence:

- MCU PWB (REP 18.5)
- MD PWB (REP 18.6)

# 377.109 Exit Sensor 2 On Jam

BSD-ON: BSD 10.10 Fused Paper Exit 2 (2 of 4)

BSD-ON: BSD 10.1 Fusing Unit Drive Control (1 of 2)

BSD-ON: BSD 10.11 Fused Paper Exit 2 (3 of 4)

BSD-ON: BSD 10.12 Fused Paper Exit 2 (4 of 4)

After the Fuser Exit Sensor turned On, the Exit 2 Sensor did not turn ON within the specified time.

**NOTE:** When turning the power Off, turn Off the Power Switch first and then the Main Power Switch.

# **Cause/Action**

Check the following:

- A paper transportation failure due to a foreign substance/burr on the paper path
- Each Exit Roll and Pinch Roll for contamination, wear, and revolution failure
- The Fuser for wound up, stuck paper
- Each Exit Roll Drive Gear for wear and damage
- The Exit 2 Gate for operation failure
- Use of paper out of spec (refer to theMedia and Tray Specifications).
- The Exit 2 Sensor for contamination, improper installation, and Actuator operation failure
- The Exit 2 Sensor for failure: dc330 Component Control [077-100] (PL 17.4)
- The connection between the Exit 2 Sensor P/J164 and the MD PWB P/J522 for open circuit, short circuit, and poor contact
- The Fuser Drive Motor for revolution failure: DC330 [010-006] (PL 3.1)
- The Exit 2 Drive Motor for revolution failure: DC330 [077-060] (PL 17.4)
- The Exit 2 Gate Solenoid for failure: DC330 [077-003] (PL 17.5)

- MD PWB (REP 18.6)
- MCU PWB (REP 18.5)

# 377.110 POB Sensor On Jam

BSD-ON: BSD 9.36 Stripping

BSD-ON: BSD 4.1 Main Drive Control

BSD-ON: BSD 8.1 Tray 2 and Tray 1 Paper Transportation

**BSD-ON: BSD 8.6 Registration** 

### BSD-ON: BSD 9.34 2nd BTR Contact Retract Control

The POB Sensor does not turn On within the specified time after the Reg Clutch On.

**NOTE:** When turning the power Off, turn Off the Power Switch first and then the Main Power Switch.

# **Cause/Action**

Check the following:

- A paper transportation failure due to a foreign substance/burr on the paper path
- Each Takeaway Roll and Pinch Roll for contamination, wear, and revolution failure
- The Reg Roll and Pinch Roll for contamination, wear, and revolution failure
- The 2nd BTR for contamination, wear, and revolution failure
- The Transfer Belt for wound up, stuck paper
- Each Takeaway Roll Drive Gear for wear and damage
- The Reg Roll Drive Gear for wear and damage
- The 2nd BTR Contact Retract Drive Gear for wear or damage
- Use of paper out of spec (refer to the Media and Tray Specifications).
- The POB Sensor for contamination and improper installation
- The POB Sensor for failure: dc330 Component Control [077-102] (PL 14.4)
- The connection between the POB Sensor P/J180 and the MD PWB P/J523 for open circuit, short circuit, and poor contact
- The Main Drive Motor for revolution failure: DC330 [042-002] (PL 3.2)
- The 2nd BTR Contact Retract Motor for revolution failure: DC330 [094-003] (Contact), DC330 [094-004] (Retract) (PL 14.4)
- The Takeaway Motor for revolution failure): DC330 [077-050] (PL 15.1)
- The Regret Clutch for failure: DC330 [077-002] (PL 15.2)

If no problems are found, replace the following parts in sequence:

- MD PWB (REP 18.6)
- MCU PWB (REP 18.5)

# 377.130 Reg Sensor On Jam (Duplex Direct)

BSD-ON: BSD 8.4 Tray Module Paper Transportation (3 of 4) (TTM)

### BSD-ON: BSD 10.14 Duplex Transportation (2 of 2)

The Reg Sensor does not turn On within the specified time after the Reg Clutch On after the Feed has started in Duplex Direct mode.

**NOTE:** When turning the power Off, turn Off the Power Switch first and then the Main Power Switch.

# **Cause/Action**

### Check the following:

- A paper transportation failure due to a foreign substance/burr on the paper path
- Each Duplex Roll and Pinch Roll for contamination, wear, and revolution failure
- Each Duplex Roll Drive Gear for wear and damage
- Use of paper out of spec (refer to the Media and Tray Specifications).
- The Reg Sensor for contamination, improper installation, and Actuator operation failure
- The Reg Sensor for failure: dc330 Component Control [077-103] (PL 15.2)
- The connection between the Reg Sensor P/J160 and the MD PWB P/J523 for open circuit, short circuit, and poor contact
- The Duplex Motor for revolution failure: DC330 [077-073] (PL 14.5)

- MD PWB (REP 18.6)
- MCU PWB (REP 18.5)

# 377.131 Duplex Wait Sensor On Jam

BSD-ON: BSD 10.13 Duplex Transportation (1 of 2)

BSD-ON: BSD 10.11 Fused Paper Exit 2 (3 of 4)

BSD-ON: BSD 10.12 Fused Paper Exit 2 (4 of 4)

#### BSD-ON: BSD 10.14 Duplex Transportation (2 of 2)

The Duplex Wait Sensor does not turn On within the specified time after the Exit 2 Drive Motor has started rotating in the Duplex intake direction.

**NOTE:** When turning the power Off, turn Off the Power Switch first and then the Main Power Switch.

### **Cause/Action**

Check the following:

- A paper transportation failure due to a foreign substance/burr on the paper path
- Each Duplex Roll and Pinch Roll for contamination, wear, and revolution failure
- Each Exit Roll and Pinch Roll for contamination, wear, and revolution failure
- Each Duplex Roll Drive Gear for wear and damage
- Each Exit Roll Drive Gear for wear and damage
- The Exit 2 Gate for operation failure
- Use of paper out of spec (refer to the Media and Tray Specifications).
- The Duplex Wait Sensor for contamination, improper installation, and Actuator operation failure
- The Duplex Wait Sensor for failure: dc330 Component Control [077-108] (PL 14.5)
- The connection between the Duplex Wait Sensor P/J175 and the MD PWB P/J523 for open circuit, short circuit, and poor contact
- The Duplex Motor for revolution failure: DC330 [077-073] (PL 14.5)
- The Exit 2 Drive Motor for revolution failure: DC330 [077-062] (PL 17.4)
- The Exit 2 Gate Solenoid for failure: DC330 [077-003] (PL 17.5)

If no problems are found, replace the following parts in sequence:

- MD PWB (REP 18.6)
- MCU PWB (REP 18.5)

# 377.211 Tray Module Kind Mismatch

BSD-ON: BSD 3.2 PWB Communication (2 of 4)

A different type of Tray Module is connected.

**NOTE:** When turning the power Off, turn Off the Power Switch first and then the Main Power Switch.

### **Cause/Action**

- 1. Turn the power Off and On.
- 2. Turn the power Off and check the following:
  - The DIP Switch settings on the Tray Module PWB

#### Table 1 DIP Switch Settings

| Тгау Туре | SW1 | SW2 | SW3 | SW4 |
|-----------|-----|-----|-----|-----|
| 3TM       | ON  | OFF | OFF | ON  |
| TTM       | OFF | ON  | ON  | ON  |

 The connection between the MD PWB P592 and the Tray Module PWB P/J541 for open circuit, short circuit, and poor contact

- Tray Module PWB (REP 10.8)
- MD PWB (REP 18.6)
- MCU PWB (REP 18.5)

# 377.212 Tray Module Reset Fault

BSD-ON: BSD 3.2 PWB Communication (2 of 4)

#### **BSD-ON: BSD 1.9 Option DC Power Distribution**

The Tray Module reset was detected.

**NOTE:** When turning the power Off, turn Off the Power Switch first and then the Main Power Switch.

### **Cause/Action**

- 1. Turn the power Off and On.
- Check whether the voltage between the Tray Module PWB P/J541-12 (+) and the GND (-) is +5VDC and whether the voltage between the Tray Module PWB P/J541-10 (+) and the GND (-) is +24VDC.
- 3. Turn the power Off and check the connection between the MD PWB P592 and the Tray Module PWB P/J541 for open circuit, short circuit, and poor contact.

If no problems are found, replace the following parts in sequence:

- Tray Module PWB (REP 10.8)
- MD PWB (REP 18.6)
- MCU PWB (REP 18.5)

# 377.214 Tray Module Logic Fault

BSD-ON: BSD 3.2 PWB Communication (2 of 4)

I/F mismatch between the IOT and the Tray Module was detected.

**NOTE:** When turning the power Off, turn Off the Power Switch first and then the Main Power Switch.

# **Cause/Action**

- 1. Turn the power Off and On.
- 2. Turn the power Off and check the connection between the MD PWB P592 and the Tray Module PWB P/J541 for open circuit, short circuit, and poor contact.

- Tray Module PWB (REP 10.8)
- MD PWB (REP 18.6)
- MCU PWB (REP 18.5)
# 377.215 Tray Module Communication Fault

#### BSD-ON: BSD 3.2 PWB Communication (2 of 4)

Communication error between Tray Module PWB and MCU PWB was detected.

**NOTE:** When turning the power Off, turn Off the Power Switch first and then the Main Power Switch.

### **Cause/Action**

- 1. Turn the power Off and On.
- 2. Turn the power Off and check the connection between the MD PWB P592 and the Tray Module PWB P/J541 for open circuit, short circuit, and poor contact.

If no problems are found, replace the following parts in sequence:

- Tray Module PWB (PL 10.9)
- MD PWB (REP 18.6)
- MCU PWB (REP 18.5)

# 377.300 Front Cover Interlock Open

### BSD-ON: BSD 1.10 Power Interlock Switching (1 of 2)

The Front Cover is open.

**NOTE:** When turning the power Off, turn Off the Power Switch first and then the Main Power Switch.

### Cause/Action

Check the following:

- The Front Cover for damage or mismatch.
- The Front Cover Interlock Switch for failure: dc330 Component Control [077-303] (PL 18.5)
- The connection between the Front Cover Interlock Switch P/J101 and the MD PWB P/ J521 for open circuit, short circuit, and poor contact

- MD PWB (REP 18.6)
- MCU PWB (REP 18.5)

# 377.301 L/H Cover Interlock Open

#### BSD-ON: BSD 1.10 Power Interlock Switching (1 of 2)

The L/H Cover is open.

**NOTE:** When turning the power Off, turn Off the Power Switch first and then the Main Power Switch.

### **Cause/Action**

Check the following:

- The L/H Cover Unit for damage or mismatch
- The L/H Cover Interlock Switch for failure: dc330 Component Control [077-300] (PL 14.1)
- The connection between the L/H Cover Interlock Switch P/J100 and the MD PWB P/ J534 for open circuit, short circuit, and poor contact

If no problems are found, replace the following parts in sequence:

- MD PWB (REP 18.6)
- MCU PWB (REP 18.5)

## 377.305 Tray Module L/H Cover Open

BSD-ON: BSD 8.3 Tray Module Paper Transportation (2 of 4) (TTM)

The Tray Module L/H Cover is open.

**NOTE:** When turning the power Off, turn Off the Power Switch first and then the Main Power Switch.

### **Cause/Action**

- 1. Turn the power Off and On.
- 2. Check the following:
  - The Tray Module L/H Cover for damage or mismatch
  - The Tray Module L/H Cover Switch for failure: dc330 Component Control [077-306] (PL 10.12)
  - The connection between the Tray Module L/H Cover Switch P/J104 and the Tray Module PWB P/J549 for open circuit, short circuit, and poor contact

If no problems are found, replace the Tray Module PWB (REP 10.8).

# 377.307 Duplex Cover Open

### BSD-ON: BSD 10.13 Duplex Transportation (1 of 2)

The Duplex Cover is open.

**NOTE:** When turning the power Off, turn Off the Power Switch first and then the Main Power Switch.

### **Cause/Action**

Check the following:

- The Duplex Cover for damage or mismatch.
- The Duplex Cover Switch for failure: dc330 Component Control [077-305] (PL 14.5)
- The connection between the Duplex Cover Switch P/J176 and the MD PWB P/J523 for open circuit, short circuit, and poor contact

If no problems are found, replace the following parts in sequence:

- MD PWB (REP 18.6)
- MCU PWB (REP 18.5)

# 377.308 L/H High Cover Open

### BSD-ON: BSD 10.9 Fused Paper Exit 2 (1 of 4)

The L/H High Cover is open.

**NOTE:** When turning the power Off, turn Off the Power Switch first and then the Main Power Switch.

### **Cause/Action**

Check the following:

- The L/H High Cover Assembly for damage or mismatch
- The L/H High Cover Switch for failure: dc330 Component Control [077-302] (PL 17.4)
- The connection between the L/H High Cover Switch P/J168 and the MD PWB P/J522 for open circuit, short circuit, and poor contact

- MD PWB (REP 18.6)
- MCU PWB (REP 18.5)

# 377.314 P/H Module Logic Fault

#### BSD-ON: BSD 3.2 PWB Communication (2 of 4)

A fatal error was detected in the Tray Module.

**NOTE:** When turning the power Off, turn Off the Power Switch first and then the Main Power Switch.

### **Cause/Action**

1. Turn the power Off and On.

2. Turn the power Off and check the connection between the MD PWB P/J542 and the Tray Module PWB P/J541 for open circuit, short circuit, and poor contact.

If no problems are found, replace the following parts in sequence:

- Tray Module PWB (REP 10.8)
- MD PWB (REP 18.6)
- MCU PWB (REP 18.5)

# 377.320 All Feed Tray Broken

All the Feed Trays that are connected to the IOT were detected to have malfunctioned.

### **Cause/Action**

Enter dc122 Fault History. Go to the RAP of the affected Paper Tray.

# 377.602 Transparency Sensor Fault

### BSD-ON: BSD 8.6 Registration

An abnormal value was detected from the Transparency Sensor. (This is a hidden failure. Data is only recorded in history.)

**NOTE:** When turning the power Off, turn Off the Power Switch first and then the Main Power Switch.

## **Cause/Action**

Check the following:

- The Transparency Sensor and Reflective Prism for contamination and improper installation
- Use of Transparency out of spec (refer to the Media and Tray Specifications).
- The Transparency Sensor for failure: dc140 Analog Monitor [077-200] (PL 15.2)
- The connection between the Transparency Sensor P/J161 and the MD PWB P/J523 for open circuit, short circuit, and poor contact
- The connector ( P/J452) between the MD PWB and the MCU PWB for poor connection

If no problems are found, replace the following parts in sequence:

- MD PWB (REP 18.6)
- MCU PWB (REP 18.5)

# 377.900 Reg Sensor Static Jam

**BSD-ON: BSD 8.6 Registration** 

When the power was turned On, the M/C was stopped (Cycle Down/ Shut Down), or when the interlocks were closed (all interlocks including options), the Reg Sensor detected paper.

**NOTE:** When turning the power Off, turn Off the Power Switch first and then the Main Power Switch.

### **Cause/Action**

Check the following:

- The Reg Sensor for remaining paper, contamination, Actuator return failure, or improper installation
- The Reg Sensor for failure: dc330 Component Control [077-103] (PL 15.2)
- The connection between the Reg Sensor  $\mbox{ P/J160}$  and the MD PWB  $\mbox{ P/J523}$  for short circuit

- MD PWB (REP 18.6)
- MCU PWB (REP 18.5)

# 377.901 Exit Sensor 1 Static Jam

### BSD-ON: BSD 10.7 Fusing

When the power was turned On, the M/C was stopped (Cycle Down/ Shut Down), or when the interlocks were closed (all interlocks including options), the Fuser Exit Sensor detected paper.

**NOTE:** When turning the power Off, turn Off the Power Switch first and then the Main Power Switch.

### **Cause/Action**

Check the following:

- The Fuser Exit Sensor for remaining paper, contamination, Actuator return failure, or improper installation
- The Fuser Exit Sensor for failure: dc330 Component Control [077-101] (PL 7.1)
- The connection between the Fuser Assembly DJ600 and the MCU PWB P/J431 for short circuit

If no problems are found, replace the MCU PWB (REP 18.5).

# 377.902 Exit Sensor 2 Static Jam

### BSD-ON: BSD 10.10 Fused Paper Exit 2 (2 of 4)

When the power was turned On, the M/C was stopped (Cycle Down/ Shut Down), or when the interlocks were closed (all interlocks including options), the Exit 2 Sensor detected paper.

**NOTE:** When turning the power Off, turn Off the Power Switch first and then the Main Power Switch.

### **Cause/Action**

Check the following:

- The Exit 2 Sensor for remaining paper, contamination, Actuator return failure, or improper installation
- The Exit 2 Sensor for failure: dc330 Component Control [077-100] (PL 17.4)
- The connection between the Exit 2 Sensor P/J164 and the MD PWB P/J522 for short circuit
- The L/H High Cover Assembly for damage or mismatch

- MD PWB (REP 18.6)
- MCU PWB (REP 18.5)

# 377.903 POB Sensor Static Jam

#### BSD-ON: BSD 9.36 Stripping

When the power was turned On, the M/C was stopped (Cycle Down/ Shut Down), or when the interlocks were closed (all interlocks including options), the POB Sensor detected paper.

**NOTE:** When turning the power Off, turn Off the Power Switch first and then the Main Power Switch.

### **Cause/Action**

Check the following:

- The POB Sensor for remaining paper, contamination, or improper installation
- The POB Sensor for failure: dc330 Component Control [077-102] (PL 14.4)
- The connection between the POB Sensor  $\,$  P/J180 and the MD PWB  $\,$  P/J523 for short circuit

If no problems are found, replace the following parts in sequence:

- MD PWB (REP 18.6)
- MCU PWB (REP 18.5)

# 377.907 Duplex Wait Sensor Static Jam

#### BSD-ON: BSD 10.13 Duplex Transportation (1 of 2)

When the power was turned On, the M/C was stopped (Cycle Down/ Shut Down), or when the interlocks were closed (all interlocks including options), the Duplex Wait Sensor detected paper.

**NOTE:** When turning the power Off, turn Off the Power Switch first and then the Main Power Switch.

### **Cause/Action**

Check the following:

- The Duplex Wait Sensor for remaining paper, contamination, Actuator return failure, or improper installation
- The Duplex Wait Sensor for failure: dc330 Component Control [077-108] (PL 14.5)
- The connection between the Duplex Wait Sensor P/J175 and the MD PWB P/J523 for short circuit

- MD PWB (REP 18.6)
- MCU PWB (REP 18.5)

# 378.210 Tray 4 (TTM) Lift Failure

BSD-ON: BSD 1.9 Option DC Power Distribution

## BSD-ON: BSD 7.12 Tray 4 Paper Stacking (TTM)

After the Tray 4 Lift/Feed Motor turned on, the Tray 4 Level Sensor did not turn on within the specified time.

## **Initial Actions**

- Reload paper in the tray correctly.
- Remove foreign substances in the tray.
- Power Off/On

## Procedure

Execute dc330 Component Control [073-004] Tray 4 Lift/Feed Motor On. The Tray 3 Lift/Feed Motor can be heard.

N There is +24 VDC from P/J541 pin 10 on the Tray Module PWB to GND.

Y N

Refer to BSD 1.9 Option DC Power Distribution and the +24 VDC-4 Wirenet to troubleshoot the 24 VDC circuit.

Turn Off the power. Remove the Tray 4 Lift/Feed Motor, then measure the following resistances.

- Between P/J222 pin-1 and P/J222 pin-2
- Between P/J222 pin-3 and P/J222 pin-4

All resistances are approx. 4 Ohms at 25° C / 77° F.

Y N

Replace the Tray 4 Lift/Feed Motor (PL 11.9 Item 4).

Check the wires between P/J222 on the Tray 4 Lift/Feed Motor and P/J550 on the Tray Module PWB for an open or shorted circuit, or a loose or damaged connector. **The wires are OK.** 

Y N

Repair as required.

Replace the Tray 4 Feed/Lift Motor (PL 11.9 Item 4). If the problem continues, replace the following in sequence:

- Tray Module PWB (REP 10.8)
- MD PWB (REP 18.6)
- MCU PWB (REP 18.5)

Check the installation of the Tray 4 Level Sensor (PL 11.9 Item 7) and the operation of the actuator. **The Level Sensor is installed correctly and the actuator works.** 

Y N

Reinstall the Tray 4 Level Sensor (PL 11.9 Item 7).

Execute DC330 [073-102], Tray 4 Level Sensor. Manually activate the Tray 4 Level Sensor (PL 11.9 Item 7). The display changes.

Ν

Check the wires between P/J111 on the Tray 4 Level Sensor and P/J548 on the Tray Module PWB for an open or shorted circuit, or a loose or damaged connector. **The wires are OK.** 

```
Y N
```

Repair as required.

Disconnect P/J548 on the Tray Module PWB. There is approx. +5VDC from P 548 pin 13 to GND.

Y N

Replace the Tray Module PWB (REP 10.8).

Reconnect P/J548. Monitor the voltage between P/J548-15 (+) and GND (-) while you activate the actuator of the Tray 4 Level Sensor. The voltage changes.

Y N

Replace the Tray 4 Level Sensor (PL 11.9 Item 7).

Replace the following in sequence:

- Tray Module PWB (REP 10.8)
- MD PWB (REP 18.6)
- MCU PWB (REP 18.5)

Check the mechanical components of the lift mechanism for dirty or damaged gears, broken or out-of-place cables. If a problem is found replace the Tray 4 Assembly (REP 11.2). If the check is good, replace the following in sequence:

- Tray Module PWB (REP 10.8)
- MD PWB (REP 18.6)
- MCU PWB (REP 18.5)

# 378.211 Tray 5 (TTM) Lift Failure

BSD-ON: BSD 1.9 Option DC Power Distribution

## BSD-ON: BSD 7.13 Tray 5 Paper Stacking (TTM)

After the Tray 5 Lift/Feed Motor turned on, the Tray 5 Level Sensor did not turn on within the specified time.

## **Initial Actions**

- Reload paper in the tray correctly.
- Remove foreign substances in the tray.
- Power Off/On

## Procedure

Execute dc330 Component Control [074-004] Tray 5 Lift/Feed Motor On. The Tray 4 Lift/Feed Motor can be heard.

N There is +24 VDC from - P/J541 pin 10 on the Tray Module PWB to GND.

Y N

Refer to BSD 1.9 Option DC Power Distribution and the +24 VDC-4 Wirenet to troubleshoot the 24 VDC circuit.

Turn Off the power. Remove the Tray 5 Lift/Feed Motor, then measure the following resistances.

- Between P/J223 pin-1 and P/J223 pin-2
- Between P/J223 pin-3 and P/J223 pin-4

All resistances are approx. 4 Ohms at 25° C / 77° F.

Y N

Replace the Tray 5 Lift/Feed Motor (PL 11.11 Item 4).

Check the wires between P/J223 on the Tray 5 Lift/Feed Motor and P/J550 on the Tray Module PWB for an open or shorted circuit, or a loose or damaged connector. **The wires are OK.** 

Y N

Repair as required.

Replace the Tray 5 Feed/Lift Motor (PL 11.11 Item 4). If the problem continues, replace the following in sequence:

- Tray Module PWB (REP 10.8)
- MD PWB (REP 18.6)
- MCU PWB (REP 18.5)

Check the installation of the Tray 5 Level Sensor (PL 11.11 Item 7) and the operation of the actuator. **The Level Sensor is installed correctly and the actuator works.** 

- Y N
  - Reinstall the Tray 5 Level Sensor (PL 11.11 Item 7).

Execute DC330 [074-102], Tray 5 Level Sensor. Manually activate the Tray 5 Level Sensor (PL 11.11 Item 7). The display changes.

Ν

Check the wires between P/J115 on the Tray 5 Level Sensor and P/J548 on the Tray Module PWB for an open or shorted circuit, or a loose or damaged connector. **The wires are OK.** 

Y N

Repair as required.

Disconnect P/J548 on the Tray Module PWB. There is approx. +5VDC from P 548 pin 4 to GND.

Y N

Replace the Tray Module PWB (PL 11.7).

Reconnect P/J548. Monitor the voltage between P/J548-6 (+) and GND (-) while you activate the actuator of the Tray 5 Level Sensor. **The voltage changes.** 

Y N

Replace the Tray 5 Level Sensor (PL 11.11 Item 7).

Replace the following in sequence:

- Tray Module PWB (REP 10.8)
- MD PWB (REP 18.6)
- MCU PWB (REP 18.5)

Check the mechanical components of the lift mechanism for dirty or damaged gears, broken or out-of-place cables. If a problem is found replace the Tray 5 Assembly (REP 11.1). If the check is good, replace the following in sequence:

- Tray Module PWB (PL 11.7)
- MD PWB (REP 18.6)
- MCU PWB (REP 18.5)

# 378.945 TTM Tray 4 Lift NG

There is a problem with the TTM Tray 4 Lift.

Procedure

Go to the 389.617 RAP.

# 378.946 TTM Tray 5 Lift NG

There is a problem with the TTM Tray 5 Lift.

**Procedure** Go to the 389.617 RAP.

# 389.600 RC Sample Lateral Fail-A1

#### **BSD-ON: BSD 6.12 Color Registration Control**

There is an error with the Cyan fast scan position that is used as a reference during A1 (fine adjustment pattern) and C patch detection. (This is a hidden failure. The Color Regi Spec cannot be guaranteed and Data is only recorded in history.)

**NOTE:** When turning the power Off, turn Off the Power Switch first and then the Main Power Switch.

### **Initial Actions**

When multiple failures with Chain No. 389 occur, take action according to the priority order in Table 1. Solving a higher priority failure may sometimes also repair the other failures. (Chain No. 389 Fail is detected during the execution of Regi Control. However, 389.617 is also detected during power On.)

| Table I Chain NO. 305 | Table <sup>•</sup> | 1 Chain | No. | 389 |
|-----------------------|--------------------|---------|-----|-----|
|-----------------------|--------------------|---------|-----|-----|

| Priority | Chain Link                                                                | Fail Item                       |
|----------|---------------------------------------------------------------------------|---------------------------------|
| 1 (High) | 389.616                                                                   | RC Data Over Flow Fail          |
| 2        | 389.604, 389.606, 389.607, 389.609, 389.610,<br>389.612, 389.613, 389.615 | RC SampleBlock Fail-B           |
| 3        | 389.601, 389.603                                                          | RC SampleBlock Fail-A1          |
| 4        | 389.600                                                                   | RC SampleLateral Fail-A1        |
| 5        | 389.617                                                                   | RC Lead Regi Over<br>Range Fail |
| 6 (Low)  | 389.625, 389.626, 389.627, 389.628                                        | RC Data Linearity Fail          |

## Procedure

Υ

Check the installation status of the IBT Assembly. Is the IBT Assembly installed properly?

N Install the IBT Assembly properly.

Replace the IBT Assembly (REP 6.2)

# 389.601 RC Sample Block Fail-A1-In

#### BSD-ON: BSD 6.12 Color Registration Control

During the A1 (fine adjustment pattern) and C patch detection, the patch at the MOB Sensor In side did not satisfy the defined number of valid sample blocks. (This is a hidden failure. The Color Regi Spec cannot be guaranteed and Data is only recorded in history.)

- **NOTE:** •When this Fail occurs, select No. 003 in dc612 Print Test Patterns and check the printout of the fine adjustment pattern to estimate the color position (In/Out). Before printing this test pattern, set the value of dc131 NVM Read/Write [870-207] to "7".
- When turning the power Off, turn Off the Power Switch first and then the Main Power Switch.

### **Initial Actions**

When multiple failures with Chain No. 389 occur, take action according to the priority order in Table 1. Solving a higher priority failure may sometimes also repair the other failures. (Chain No. 389 Fail is detected during the execution of Regi Control. However, 389.617 is also detected during power On.)

| Priority | Chain Link                                                                | Fail Item                       |
|----------|---------------------------------------------------------------------------|---------------------------------|
| 1 (High) | 389.616                                                                   | RC Data Over Flow Fail          |
| 2        | 389.604, 389.606, 389.607, 389.609, 389.610,<br>389.612, 389.613, 389.615 | RC SampleBlock Fail-B           |
| 3        | 389.601, 389.603                                                          | RC SampleBlock Fail-A1          |
| 4        | 389.600                                                                   | RC SampleLateral Fail-A1        |
| 5        | 389.617                                                                   | RC Lead Regi Over<br>Range Fail |
| 6 (Low)  | 389.625, 389.626, 389.627, 389.628                                        | RC Data Linearity Fail          |

#### Table 1 Chain No. 389

### Cause/Action

1. Check the detection section of the MOB Sensor for contamination, the connectors for disconnection, and the connections for open circuit, short circuit, and poor contact. If no problems are found, replace the MOB ADC Assembly (REP 18.13).

# 389.603 RC Sample Block Fail-A1-Out

#### BSD-ON: BSD 6.12 Color Registration Control

During the A1 (fine adjustment pattern) and C patch detection, the patch at the MOB Sensor Out side did not satisfy the defined number of valid sample blocks. (This is a hidden failure. The Color Regi Spec cannot be guaranteed and Data is only recorded in history.)

- **NOTE:** •When this Fail occurs, select No. 003 in dc612 Print Test Patterns and check the printout of the fine adjustment pattern to estimate the color position (In/Out). Before printing this test pattern, set the value of dc131 NVM Read/Write [870-207] to "7".
- When turning the power Off, turn Off the Power Switch first and then the Main Power Switch.

### **Initial Actions**

When multiple failures with Chain No. 389 occur, take action according to the priority order in Table 1. Solving a higher priority failure may sometimes also repair the other failures. (Chain No. 389 Fail is detected during the execution of Regi Control. However, 389.617 is also detected during power On.)

| Priority | Chain Link                                                                | Fail Item                    |
|----------|---------------------------------------------------------------------------|------------------------------|
| 1 (High) | 389.616                                                                   | RC Data Over Flow Fail       |
| 2        | 389.604, 389.606, 389.607, 389.609,<br>389.610, 389.612, 389.613, 389.615 | RC SampleBlock Fail-B        |
| 3        | 389.601, 389.603                                                          | RC SampleBlock Fail-A1       |
| 4        | 389.600                                                                   | RC SampleLateral Fail-A1     |
| 5        | 389.617                                                                   | RC Lead Regi Over Range Fail |
| 6 (Low)  | 389.625, 389.626, 389.627, 389.628                                        | RC Data Linearity Fail       |

#### Table 1 Chain No. 389

### **Cause/Action**

1. Check the detection section of the MOB Sensor for contamination, the connectors for disconnection, and the connections for open circuit, short circuit, and poor contact. If no problems are found, replace the MOB ADC Assembly (REP 18.13).

# 389.604 RC Sample Block Fail-B-#1-In

#### BSD-ON: BSD 6.12 Color Registration Control

During the B (rough adjustment pattern) patch detection, the #1 (Yellow) patch at the MOB Sensor In side did not satisfy the defined number of valid sample blocks. (This is a hidden failure. The Color Regi Spec cannot be guaranteed and Data is only recorded in history.)

- **NOTE:** •When this Fail occurs, select No. 004 in dc612 Print Test Patterns and check the printout of the rough adjustment pattern to estimate the color position (In/Out). Before printing this test pattern, set the value of dc131 NVM Read/Write [870-207] to "7".
- When turning the power Off, turn Off the Power Switch first and then the Main Power Switch.

### **Initial Actions**

When multiple failures with Chain No. 389 occur, take action according to the priority order in the following table. Solving a higher priority failure may sometimes also repair the other failures. (Chain No. 389 Fail is detected during the execution of Regi Control. However, 389.617 is also detected during power On.)

| Table 1 ( | Chain | No. | 389 |
|-----------|-------|-----|-----|
|-----------|-------|-----|-----|

| Priority | Chain Link                                                                | Fail Item                       |
|----------|---------------------------------------------------------------------------|---------------------------------|
| 1 (High) | 389.616                                                                   | RC Data Over Flow Fail          |
| 2        | 389.604, 389.606, 389.607, 389.609, 389.610,<br>389.612, 389.613, 389.615 | RC SampleBlock Fail-B           |
| 3        | 389.601, 389.603                                                          | RC SampleBlock Fail-A1          |
| 4        | 389.600                                                                   | RC SampleLateral Fail-A1        |
| 5        | 389.617                                                                   | RC Lead Regi Over<br>Range Fail |
| 6 (Low)  | 389.625, 389.626, 389.627, 389.628                                        | RC Data Linearity Fail          |

### Procedure

Check the density of Y color. Is the density of Y color normal?

Y N

Adjust to correct the density of Y color.

Check the connection between the MOB Sensor In P/J150 and the MCU PWB P/J415 for connector disconnection, open circuit, short circuit, and poor contact. Is the connection normal?

#### Y N

Connect the MOB Sensor In P/J150 to the MCU PWB P/J415 properly.

Check the Y Magnet Roll for contamination, scratches, and distortion. Is the Magnet Roll normal?

#### Y N

Replace the Developer (Y) (PL 5.2 Item 9).

Replace the IBT Assembly (REP 6.2).

Check the Y Imaging Unit for contamination, scratches, and distortion. Is the Imaging Unit normal?

#### Y N

Replace the Imaging Unit (Y) (REP 8.1)

Replace the MOB ADC Assembly (REP 18.13). If the problem persists, replace the MCU PWB (REP 18.5).

# 389.606 RC Sample Block Fail-B-#1-Out

#### **BSD-ON: BSD 6.12 Color Registration Control**

During the B (rough adjustment pattern) patch detection, the #1 (Yellow) patch at the MOB Sensor Out side did not satisfy the defined number of valid sample blocks. (This is a hidden failure. The Color Regi Spec cannot be guaranteed and Data is only recorded in history.)

- **NOTE:** •When this Fail occurs, select No. 004 in dc612 Print Test Patterns and check the printout of the rough adjustment pattern to estimate the color position (In/Out). Before printing this test pattern, set the value of dc131 NVM Read/Write [870-207] to "7".
- When turning the power Off, turn Off the Power Switch first and then the Main Power Switch.

### **Initial Actions**

When multiple failures with Chain No. 389 occur, take action according to the priority order in the following table. Solving a higher priority failure may sometimes also repair the other failures. (Chain No. 389 Fail is detected during the execution of Regi Control. However, 389.617 is also detected during power On.)

| Priority | Chain Link                                                                | Fail Item                       |
|----------|---------------------------------------------------------------------------|---------------------------------|
| 1 (High) | 389.616                                                                   | RC Data Over Flow Fail          |
| 2        | 389.604, 389.606, 389.607, 389.609, 389.610,<br>389.612, 389.613, 389.615 | RC SampleBlock Fail-B           |
| 3        | 389.601, 389.603                                                          | RC SampleBlock Fail-A1          |
| 4        | 389.600                                                                   | RC SampleLateral Fail-A1        |
| 5        | 389.617                                                                   | RC Lead Regi Over<br>Range Fail |
| 6 (Low)  | 389.625, 389.626, 389.627, 389.628                                        | RC Data Linearity Fail          |

#### Table 1 Chain No. 389

### Procedure

Check the density of Y color. Is the density of Y color normal?

Ν

Υ

Adjust to correct the density of Y color.

Check the connection between the MOB Sensor Out P/J151 and the MCU PWB P/J415 for connector disconnection, open circuit, short circuit, and poor contact. Is the connection normal?

#### Y N

Connect the MOB Sensor Out P/J151 to the MCU PWB P/J415 properly.

Check the Y Magnet Roll for contamination, scratches, and distortion. Is the Magnet Roll normal?

### Y N

Replace the Developer (Y) (PL 5.2 Item 9).

Replace the IBT Assembly (REP 6.2).

Check the Y Imaging Unit for contamination, scratches, and distortion. Is the Imaging Unit normal?

#### Y N

Replace the Imaging Unit (Y) (REP 8.1).

Replace the MOB ADC Assembly (REP 18.13). If the problem persists, replace the MCU PWB (REP 18.5).

# 389.607 RC Sample Block Fail-B-#2-In

#### BSD-ON: BSD 6.12 Color Registration Control

During the B (rough adjustment pattern) patch detection, the #2 (Magenta) patch at the MOB Sensor In side did not satisfy the defined number of valid sample blocks. (This is a hidden failure. The Color Regi Spec cannot be guaranteed and Data is only recorded in history.)

- **NOTE:** •When this Fail occurs, select No. 004 in dc612 Print Test Patterns and check the printout of the rough adjustment pattern to estimate the color position (In/Out). Before printing this test pattern, set the value of dc131 NVM Read/Write [870-207] to "7".
- When turning the power Off, turn Off the Power Switch first and then the Main Power Switch.

### **Initial Actions**

When multiple failures with Chain No. 389 occur, take action according to the priority order in the following table. Solving a higher priority failure may sometimes also repair the other failures. (Chain No. 389 Fail is detected during the execution of Regi Control. However, 389.617 is also detected during power On.)

| Priority | Chain Link                                                                | Fail Item                       |
|----------|---------------------------------------------------------------------------|---------------------------------|
| 1 (High) | 389.616                                                                   | RC Data Over Flow Fail          |
| 2        | 389.604, 389.606, 389.607, 389.609, 389.610,<br>389.612, 389.613, 389.615 | RC SampleBlock Fail-B           |
| 3        | 389.601, 389.603                                                          | RC SampleBlock Fail-A1          |
| 4        | 389.600                                                                   | RC SampleLateral Fail-A1        |
| 5        | 389.617                                                                   | RC Lead Regi Over<br>Range Fail |
| 6 (Low)  | 389.625, 389.626, 389.627, 389.628                                        | RC Data Linearity Fail          |

#### Table 1 Chain No. 389

### Procedure

Check the density of M color. Is the density of M color normal?

Ν

Υ

Adjust to correct the density of M color.

Check the connection between the MOB Sensor In P/J150 and the MCU PWB P/J415 for connector disconnection, open circuit, short circuit, and poor contact. Is the connection normal?

#### Y N

Connect the MOB Sensor In P/J150 to the MCU PWB P/J415 properly.

Check the M Magnet Roll for contamination, scratches, and distortion. Is the Magnet Roll normal?

#### Y N

Replace the Developer (M) (PL 5.2 Item 8).

Replace the IBT Assembly(REP 6.2)

Check the M Imaging Unit for contamination, scratches, and distortion. Is the Imaging Unit normal?

#### Y N

Replace the Imaging Unit (M) (REP 8.1)

Replace the MOB ADC Assembly (REP 18.13). If the problem persists, replace the MCU PWB (REP 18.5).

# 389.609 RC Sample Block Fail-B-#2-Out

#### BSD-ON: BSD 6.12 Color Registration Control

During the B (rough adjustment pattern) patch detection, the #2 (Magenta) patch at the MOB Sensor Out side did not satisfy the defined number of valid sample blocks. (This is a hidden failure. The Color Regi Spec cannot be guaranteed and Data is only recorded in history.)

- **NOTE:** •When this Fail occurs, select No. 004 in dc612 Print Test Patterns and check the printout of the rough adjustment pattern to estimate the color position (In/Out). Before printing this test pattern, set the value of dc131 NVM Read/Write [870-207] to "7".
- When turning the power Off, turn Off the Power Switch first and then the Main Power Switch.

### **Initial Actions**

When multiple failures with Chain No. 389 occur, take action according to the priority order in Table 1. Solving a higher priority failure may sometimes also repair the other failures. (Chain No. 389 Fail is detected during the execution of Regi Control. However, 389.617 is also detected during power On.)

| Priority | Chain Link                                                                | Fail Item                       |
|----------|---------------------------------------------------------------------------|---------------------------------|
| 1 (High) | 389.616                                                                   | RC Data Over Flow Fail          |
| 2        | 389.604, 389.606, 389.607, 389.609, 389.610,<br>389.612, 389.613, 389.615 | RC SampleBlock Fail-B           |
| 3        | 389.601, 389.603                                                          | RC SampleBlock Fail-A1          |
| 4        | 389.600                                                                   | RC SampleLateral Fail-<br>A1    |
| 5        | 389.617                                                                   | RC Lead Regi Over<br>Range Fail |
| 6 (Low)  | 389.625, 389.626, 389.627, 389.628                                        | RC Data Linearity Fail          |

#### Table 1 Chain No. 389

## Procedure

Check the density of M color. Is the density of M color normal?

Ν

N

Adjust to correct the density of M color.

Check the connection between the MOB Sensor In P/J151 and the MCU PWB P/J415 for connector disconnection, open circuit, short circuit, and poor contact. Is the connection normal?

#### Y

Υ

Connect the MOB Sensor Out P/J151 to the MCU PWB P/J415 properly.

Check the M Magnet Roll for contamination, scratches, and distortion. Is the Magnet Roll normal?

#### Y N

Replace the Developer (M) (PL 5.2 Item 8).

Δ

Check the Transfer Belt for contamination, scratches, and distortion. Is the Transfer Belt normal?

#### Y N

Replace the IBT Assembly (REP 6.2).

Check the M Imaging Unit for contamination, scratches, and distortion. Is the Imaging Unit normal?

#### Y N

Replace the Imaging Unit (M) (REP 8.1)

Replace the MOB ADC Assembly (REP 18.13). If the problem persists, replace the MCU PWB (REP 18.5).

# 389.610 RC Sample Block Fail-B-#3-In

#### **BSD-ON: BSD 6.12 Color Registration Control**

During the B (rough adjustment pattern) patch detection, the #3 (Cyan) patch at the MOB Sensor In side did not satisfy the defined number of valid sample blocks. (This is a hidden failure. The Color Regi Spec cannot be guaranteed and Data is only recorded in history.)

- **NOTE:** •When this Fail occurs, select No. 004 in dc612 Print Test Patterns and check the printout of the rough adjustment pattern to estimate the color position (In/Out). Before printing this test pattern, set the value of dc131 NVM Read/Write [870-207] to "7".
- When turning the power Off, turn Off the Power Switch first and then the Main Power Switch.

### **Initial Actions**

When multiple failures with Chain No. 389 occur, take action according to the priority order in Table 1. Solving a higher priority failure may sometimes also repair the other failures. (Chain No. 389 Fail is detected during the execution of Regi Control. However, 389.617 is also detected during power On.)

| Priority | Chain Link                                                             | Fail Item                    |
|----------|------------------------------------------------------------------------|------------------------------|
| 1 (High) | 389.616                                                                | RC Data Over Flow Fail       |
| 2        | 389.604, 389.606, 389.607, 389.609, 389.610, 389.612, 389.613, 389.615 | RC SampleBlock Fail-B        |
| 3        | 389.601, 389.603                                                       | RC SampleBlock Fail-A1       |
| 4        | 389.600                                                                | RC SampleLateral Fail-A1     |
| 5        | 389.617                                                                | RC Lead Regi Over Range Fail |
| 6 (Low)  | 389.625, 389.626, 389.627, 389.628                                     | RC Data Linearity Fail       |

#### Table 1 Chain No. 389

### Procedure

Check the density of C color. Is the density of C color normal?

Ν

Υ

Adjust to correct the density of C color.

Check the connection between the MOB Sensor In P/J150 and the MCU PWB P/J415 for connector disconnection, open circuit, short circuit, and poor contact. Is the connection normal?

#### Y N

Connect the MOB Sensor In P/J150 to the MCU PWB P/J415 properly.

Check the C Magnet Roll for contamination, scratches, and distortion. Is the Magnet Roll normal?

#### Y N

Replace the Developer (C) (PL 5.2 Item 7).

Replace the IBT Assembly(REP 6.2)

Check the C Imaging Unit for contamination, scratches, and distortion. Is the Imaging Unit normal? Unit

#### Y N

Replace Imaging Unit (C). (REP 8.1)

Replace the MOB ADC Assembly (REP 18.13). If the problem persists, replace the MCU PWB (REP 18.5).

# 389.612 RC Sample Block Fail-B-#3-Out

#### BSD-ON: BSD 6.12 Color Registration Control

During the B (rough adjustment pattern) patch detection, the #3 (Cyan) patch at the MOB Sensor Out side did not satisfy the defined number of valid sample blocks. (This is a hidden failure. The Color Regi Spec cannot be guaranteed and Data is only recorded in history.)

- **NOTE:** •When this Fail occurs, select No. 004 in dc612 Print Test Patterns and check the printout of the rough adjustment pattern to estimate the color position (In/Out). Before printing this test pattern, set the value of dc131 NVM Read/Write [870-207] to "7".
- When turning the power Off, turn Off the Power Switch first and then the Main Power Switch.

### **Initial Actions**

When multiple failures with Chain No. 389 occur, take action according to the priority order in Table 1. Solving a higher priority failure may sometimes also repair the other failures. (Chain No. 389 Fail is detected during the execution of Regi Control. However, 389.617 is also detected during power On.)

| Priority | Chain Link                                                             | Fail Item                    |
|----------|------------------------------------------------------------------------|------------------------------|
| 1 (High) | 389.616                                                                | RC Data Over Flow Fail       |
| 2        | 389.604, 389.606, 389.607, 389.609, 389.610, 389.612, 389.613, 389.615 | RC SampleBlock Fail-B        |
| 3        | 389.601, 389.603                                                       | RC SampleBlock Fail-A1       |
| 4        | 389.600                                                                | RC SampleLateral Fail-A1     |
| 5        | 389.617                                                                | RC Lead Regi Over Range Fail |
| 6 (Low)  | 389.625, 389.626, 389.627, 389.628                                     | RC Data Linearity Fail       |

#### Table 1 Chain No. 389

### Procedure

Check the density of C color. Is the density of C color normal?

Ν

Υ

Adjust to correct the density of C color.

Check the connection between the MOB Sensor Out P/J151 and the MCU PWB P/J415 for connector disconnection, open circuit, short circuit, and poor contact. Is the connection normal?

#### Y N

Connect the MOB Sensor Out P/J151 to the MCU PWB P/J415 properly.

Check the C Magnet Roll for contamination, scratches, and distortion. Is the Magnet Roll normal?

#### Y N

Replace the Developer (C) (PL 5.2 Item 7).

Replace the IBT Assembly (REP 6.2).

Check the C Imaging Unit for contamination, scratches, and distortion. Is the Imaging Unit normal?

### Y N

Replace Imaging Unit (C). (REP 8.1)

Replace the MOB ADC Assembly (REP 18.13). If the problem persists, replace the MCU PWB (REP 18.5).

# 389.613 RC Sample Block Fail-B-#4-In

### BSD-ON: BSD 6.12 Color Registration Control

During the B (rough adjustment pattern) patch detection, the #4 (Black) patch at the MOB Sensor In side did not satisfy the defined number of valid sample blocks. (This is a hidden failure. The Color Regi Spec cannot be guaranteed and Data is only recorded in history.)

- **NOTE:** •When this Fail occurs, select No. 004 in dc612 Print Test Patterns and check the printout of the rough adjustment pattern to estimate the color position (In/Out). Before printing this test pattern, set the value of dc131 NVM Read/Write [870-207] to "7".
- When turning the power Off turn Off the Power Switch first and then the Main Power Switch.

## **Initial Actions**

When multiple failures with Chain No. 389 occur, take action according to the priority order in the following table. Solving a higher priority failure may sometimes also repair the other failures. (Chain No. 389 Fail is detected during the execution of Regi Control. However, 389.617 is also detected during power On.)

| Priority | Chain Link                                                             | Fail Item                    |
|----------|------------------------------------------------------------------------|------------------------------|
| 1 (High) | 389.616                                                                | RC Data Over Flow Fail       |
| 2        | 389.604, 389.606, 389.607, 389.609, 389.610, 389.612, 389.613, 389.615 | RC SampleBlock Fail-B        |
| 3        | 389.601, 389.603                                                       | RC SampleBlock Fail-A1       |
| 4        | 389.600                                                                | RC SampleLateral Fail-A1     |
| 5        | 389.617                                                                | RC Lead Regi Over Range Fail |
| 6 (Low)  | 389.625, 389.626, 389.627, 389.628                                     | RC Data Linearity Fail       |

#### Table 1 Chain No. 389

## Procedure

Check the density of K color. Is the density of K color normal?

Ν

Υ

Adjust to correct the density of K color.

Check the connection between the MOB Sensor In P/J150 and the MCU PWB P/J415 for connector disconnection, open circuit, short circuit, and poor contact. Is the connection normal?

#### Y N

Connect the MOB Sensor In P/J150 to the MCU PWB P/J415 properly.

Check the K Magnet Roll for contamination, scratches, and distortion. Is the Magnet Roll normal?

### Y N

Replace the Developer (K) (PL 5.2 Item 6).

Replace the IBT Assembly (REP 6.2).

Check the K Imaging Unit for contamination, scratches, and distortion. Is the Imaging Unit normal?

#### Y N

Replace the Imaging Unit (K) (REP 8.1)

Replace the MOB ADC Assembly (REP 18.13). If the problem persists, replace the MCU PWB (REP 18.5).

# 389.615 RC Sample Block Fail-B-#4-Out

#### **BSD-ON: BSD 6.12 Color Registration Control**

During the B (rough adjustment pattern) patch detection, the #4 (Black) patch at the MOB Sensor Out side did not satisfy the defined number of valid sample blocks. (This is a hidden failure. The Color Regi Spec cannot be guaranteed and Data is only recorded in history.)

- **NOTE:** •When this Fail occurs, select No. 004 in dc612 Print Test Patterns and check the printout of the rough adjustment pattern to estimate the color position (In/Out). Before printing this test pattern, set the value of dc131 NVM Read/Write [870-207] to "7".
- When turning the power Off, turn Off the Power Switch first and then the Main Power Switch.

### **Initial Actions**

When multiple failures with Chain No. 389 occur, take action according to the priority order in Table 1. Solving a higher priority failure may sometimes also repair the other failures. (Chain No. 389 Fail is detected during the execution of Regi Control. However, 389.617 is also detected during power On.)

| Priority | Chain Link                                                             | Fail Item                    |
|----------|------------------------------------------------------------------------|------------------------------|
| 1 (High) | 389.616                                                                | RC Data Over Flow Fail       |
| 2        | 389.604, 389.606, 389.607, 389.609, 389.610, 389.612, 389.613, 389.615 | RC SampleBlock Fail-B        |
| 3        | 389.601, 389.603                                                       | RC SampleBlock Fail-A1       |
| 4        | 389.600                                                                | RC SampleLateral Fail-A1     |
| 5        | 389.617                                                                | RC Lead Regi Over Range Fail |
| 6 (Low)  | 389.625, 389.626, 389.627, 389.628                                     | RC Data Linearity Fail       |

#### Table 1 Chain No. 389

### Procedure

Check the density of K color. Is the density of K color normal?

Ν

Υ

Adjust to correct the density of K color.

Check the connection between the MOB Sensor Out P/J151 and the MCU PWB P/J415 for connector disconnection, open circuit, short circuit, and poor contact. Is the connection normal?

#### Y N

Connect the MOB Sensor Out P/J151 to the MCU PWB P/J415 properly.

Check the K Magnet Roll for contamination, scratches, and distortion. Is the Magnet Roll normal?

#### Y N

Replace the Developer (K) (PL 5.2 Item 6).

Replace the IBT Assembly(PL 6.1)

Check the K Imaging Unit for contamination, scratches, and distortion. Is the Imaging Unit normal? Unit

#### Y N

Replace the Imaging Unit (K) (REP 8.1).

Replace the MOB ADC Assembly (REP 18.13). If the problem persists, replace the MCU PWB (REP 18.5).

# 389.616 RC Data Over Flow Fail

#### **BSD-ON: BSD 6.12 Color Registration Control**

The correction setting value of calculation result has exceeded the settable range. (This is a hidden failure. The Color Regi Spec cannot be guaranteed and Data is only recorded in history.)

**NOTE:** When turning the power Off, turn Off the Power Switch first and then the Main Power Switch.

### **Initial Actions**

When multiple failures with Chain No. 389 occur, take action according to the priority order in Table 1. Solving a higher priority failure may sometimes also repair the other failures. (Chain No. 389 Fail is detected during the execution of Regi Control. However, 389.617 is also detected during power On.)

| Priority | Chain Link                                                             | Fail Item                    |
|----------|------------------------------------------------------------------------|------------------------------|
| 1 (High) | 389.616                                                                | RC Data Over Flow Fail       |
| 2        | 389.604, 389.606, 389.607, 389.609, 389.610, 389.612, 389.613, 389.615 | RC SampleBlock Fail-B        |
| 3        | 389.601, 389.603                                                       | RC SampleBlock Fail-A1       |
| 4        | 389.600                                                                | RC SampleLateral Fail-A1     |
| 5        | 389.617                                                                | RC Lead Regi Over Range Fail |
| 6 (Low)  | 389.625, 389.626, 389.627, 389.628                                     | RC Data Linearity Fail       |

#### Table 1 Chain No. 389

### Procedure

Check which item has reached the maximum adjustment amount shown in the following table.

#### Table 2 Max Adjustment

| Correction item  | Adjustment Range |       |  |
|------------------|------------------|-------|--|
|                  | MIN              | MAX   |  |
| Fast Scan Margin | -90              | +90   |  |
| Slow Scan Margin | -4720            | +4720 |  |
| Skew             | -800             | +800  |  |

Is the item that has reached the adjustment range (MIN or MAX), "Fast Scan Margin" or "Slow Scan Margin"?

Check the following:

- Check that the value of dc131 NVM Read/Write [760-024] is "0".
- The Imaging Unit (Y, M, C, K) for improper installation.

If no problems are found, replace the following parts in sequence:

- Imaging Unit (Y, M, C, K) (REP 8.1)
- LPH Unit (Y, M, C, K) (REP 2.2)

Α

Y N

• Rear Holder Assembly (REP 2.1)

#### Is the item that has reached the adjustment range (MIN or MAX) "Slow Scan Margin"? Y N

Raise/lower the LPH (Y, M, C, K) 2 to 3 times to check the LPH lift up/down mechanism. If the problem persists, replace the LPH Unit (Y, M, C, K) (REP 2.2).

Replace the MCU PWB (REP 18.5).

# 389.617 RC Lead Regi Over Range Fail

BSD-ON: Chain 3 Machine Run Control

The result from adding the offset value to the color registration correction value has exceeded the settable range. (This is a hidden failure. The Alignment Lead Regi or Skew might have exceeded the adjustable range and Data is only recorded in history.)

## **Initial Actions**

When multiple failures with Chain No. 389 occur, take action according to the priority order in the following table. Solving a higher priority failure may sometimes also repair the other failures. (Chain No. 389 Fail is detected during the execution of Regi Control. However, 389.617 is also detected during power On.)

| Priority | Chain Link                                                             | Fail Item                    |
|----------|------------------------------------------------------------------------|------------------------------|
| 1 (High) | 389.616                                                                | RC Data Over Flow Fail       |
| 2        | 389.604, 389.606, 389.607, 389.609, 389.610, 389.612, 389.613, 389.615 | RC SampleBlock Fail-B        |
| 3        | 389.601, 389.603                                                       | RC SampleBlock Fail-A1       |
| 4        | 389.600                                                                | RC SampleLateral Fail-A1     |
| 5        | 389.617                                                                | RC Lead Regi Over Range Fail |
| 6 (Low)  | 389.625, 389.626, 389.627, 389.628                                     | RC Data Linearity Fail       |

#### Table 1 Chain No. 389

## **Cause/Action**

- Check that the value of dc131 NVM Read/Write [760-063] is "0". (Because this Fail occurs only when the NVM write data is incorrect or the NVM is corrupted, if the setting value is not "0", reset it to "0".)
- Check that the value of DC131 [760-082] is between the values of DC131 [760-084] and DC131 [760-085]. (If it is not, set the value of DC131 [760-082] to be between the values of DC131 [760-084] and DC131 [760-085].)
- Check that the value of DC131 [760-083] is between the values of DC131 [760-084] and DC131 [760-085]. (If it is not, set the value of DC131 [760-083] to be between the values of DC131 [760-084] and DC131 [760-085].)

# 389.625 RC Data Linearity Fail Y

#### BSD-ON: BSD 6.12 Color Registration Control

The result from adding the skew/bow correction value to the Y color linearity correction value has exceeded the settable range. (This is a hidden failure. The LPH Slow Scan linearity cannot be guaranteed and Data is only recorded in history.)

#### **Initial Actions**

When multiple failures with Chain No. 389 occur, take action according to the priority order in the following table. Solving a higher priority failure may sometimes also repair the other failures. (Chain No. 389 Fail is detected during the execution of Regi Control. However, 389.617 is also detected during power On.)

#### Table 1 Chain No. 389

| Priority | Chain Link                                                             | Fail Item                    |
|----------|------------------------------------------------------------------------|------------------------------|
| 1 (High) | 389.616                                                                | RC Data Over Flow Fail       |
| 2        | 389.604, 389.606, 389.607, 389.609, 389.610, 389.612, 389.613, 389.615 | RC SampleBlock Fail-B        |
| 3        | 389.601, 389.603                                                       | RC SampleBlock Fail-A1       |
| 4        | 389.600                                                                | RC SampleLateral Fail-A1     |
| 5        | 389.617                                                                | RC Lead Regi Over Range Fail |
| 6 (Low)  | 389.625, 389.626, 389.627, 389.628                                     | RC Data Linearity Fail       |

#### Procedure

Check that the value stored in LPH (Y) EEPROM is correct. Has any Y color related Chain No. 061 Fail occurred?

Y N

Check the following:

- Check that the value of dc131 NVM Read/Write [760-024] is "0".
- The Imaging Unit (Y) for improper installation.

If no problems are found, replace the following parts in sequence:

- Imaging Unit (Y) (REP 8.1)
- LPH Unit (Y) (REP 2.2)
- Rear Holder Assembly (Y) (REP 2.1)

Replace the LPH Unit (Y) (REP 2.2). If the problem persists, replace the MCU PWB (REP 18.5).

# 389.626 RC Data Linearity Fail M

BSD-ON: BSD 6.12 Color Registration Control

The result from adding the skew/bow correction value to the M color linearity correction value has exceeded the settable range. (This is a hidden failure. The LPH Slow Scan linearity cannot be guaranteed and Data is only recorded in history.)

### **Initial Actions**

When multiple failures with Chain No. 389 occur, take action according to the priority order in the following table. Solving a higher priority failure may sometimes also repair the other failures. (Chain No. 389 Fail is detected during the execution of Regi Control. However, 389.617 is also detected during power On.)

| Table 1 | Chain | No. | 389 |
|---------|-------|-----|-----|
|---------|-------|-----|-----|

| Priority | Chain Link                                                             | Fail Item                    |
|----------|------------------------------------------------------------------------|------------------------------|
| 1 (High) | 389.616                                                                | RC Data Over Flow Fail       |
| 2        | 389.604, 389.606, 389.607, 389.609, 389.610, 389.612, 389.613, 389.615 | RC SampleBlock Fail-B        |
| 3        | 389.601, 389.603                                                       | RC SampleBlock Fail-A1       |
| 4        | 389.600                                                                | RC SampleLateral Fail-A1     |
| 5        | 389.617                                                                | RC Lead Regi Over Range Fail |
| 6 (Low)  | 389.625, 389.626, 389.627, 389.628                                     | RC Data Linearity Fail       |

#### Procedure

Check that the value stored in LPH (M) EEPROM is correct. Has any M color related Chain No. 061 Fail occurred?

Y N Check the following:

- Check that the value of dc131 NVM Read/Write [760-024] is "0".
- The Imaging Unit (M) for improper installation.

If no problems are found, replace the following parts in sequence:

- Imaging (M) (REP 8.1)
- LPH Unit (M) (REP 2.2)
- Rear Holder Assembly (M) (REP 2.1)

Replace the LPH Unit (M) (REP 2.2). If the problem persists, replace the MCU PWB (REP 18.5).

# 389.627 RC Data Linearity Fail C

#### BSD-ON: BSD 6.12 Color Registration Control

The result from adding the skew/bow correction value to the C color linearity correction value has exceeded the settable range. (This is a hidden failure. The LPH Slow Scan linearity cannot be guaranteed and Data is only recorded in history.)

#### **Initial Actions**

When multiple failures with Chain No. 389 occur, take action according to the priority order in the following table. Solving a higher priority failure may sometimes also repair the other failures. (Chain No. 389 Fail is detected during the execution of Regi Control. However, 389.617 is also detected during power On.)

Table 1 Chain No. 389Chain No. 389

| Priority | Chain Link                                                                | Fail Item                    |
|----------|---------------------------------------------------------------------------|------------------------------|
| 1 (High) | 389.616                                                                   | RC Data Over Flow Fail       |
| 2        | 389.604, 389.606, 389.607, 389.609, 389.610,<br>389.612, 389.613, 389.615 | RC SampleBlock Fail-B        |
| 3        | 389.601, 389.603                                                          | RC SampleBlock Fail-A1       |
| 4        | 389.600                                                                   | RC SampleLateral Fail-A1     |
| 5        | 389.617                                                                   | RC Lead Regi Over Range Fail |
| 6 (Low)  | 389.625, 389.626, 389.627, 389.628                                        | RC Data Linearity Fail       |

### Procedure

Check that the value stored in LPH (C) EEPROM is correct. Has any C color related Chain No. 061 Fail occurred?

Y N

Check the following:

- Check that the value of dc131 NVM Read/Write [760-024] is "0".
- The Imaging Unit (C) for improper installation.

If no problems are found, replace the following parts in sequence:

- Imaging Unit (C) (REP 8.1)
- LPH Unit (C) (REP 2.2)
- Rear Holder Assembly (C) (REP 2.1)

Replace the LPH Unit (C) (REP 2.2). If the problem persists, replace the MCU PWB (REP 18.5).

# 389.628 RC Data Linearity Fail K

BSD-ON: BSD 6.12 Color Registration Control

The result from adding the skew/bow correction value to the K color linearity correction value has exceeded the settable range. (This is a hidden failure. The LPH Slow Scan linearity cannot be guaranteed and Data is only recorded in history.)

### **Initial Actions**

When multiple failures with Chain No. 389 occur, take action according to the priority order in the following table. Solving a higher priority failure may sometimes also repair the other failures. (Chain No. 389 Fail is detected during the execution of Regi Control. However, 389.617 is also detected during power On.)

| Table 1 | Chain | No. | 389 |
|---------|-------|-----|-----|
|---------|-------|-----|-----|

| Priority | Chain Link                                                             | Fail Item                    |
|----------|------------------------------------------------------------------------|------------------------------|
| 1 (High) | 389.616                                                                | RC Data Over Flow Fail       |
| 2        | 389.604, 389.606, 389.607, 389.609, 389.610, 389.612, 389.613, 389.615 | RC SampleBlock Fail-B        |
| 3        | 389.601, 389.603                                                       | RC SampleBlock Fail-A1       |
| 4        | 389.600                                                                | RC SampleLateral Fail-A1     |
| 5        | 389.617                                                                | RC Lead Regi Over Range Fail |
| 6 (Low)  | 389.625, 389.626, 389.627, 389.628                                     | RC Data Linearity Fail       |

### Procedure

Check that the value stored in LPH (K) EEPROM is correct. Has any K color related Chain No. 061 Fail occurred?

Y N Check the following:

- Check that the value of dc131 NVM Read/Write [760-024] is "0".
- The Imaging Unit (K) for improper installation.

If no problems are found, replace the following parts in sequence:

- Imaging Unit (K) (REP 8.1)
- LPH Unit (K) (REP 2.2)
- Rear Holder Assembly (K) (REP 2.1)

Replace the LPH Unit (K) (REP 2.2). If the problem persists, replace the MCU PWB (REP 18.5).

# 391.313 CRUM ASIC Communication Fault

Communication error between CPU of the MCU PWB and ASIC was detected.

**NOTE:** When turning the power Off, turn Off the Power Switch first and then the Main Power Switch.

## **Cause/Action**

- 1. Turn the power Off and On.
- 2. Turn the power OFF and replace the MCU PWB (REP 18.5).

# 391.400 Waste Toner Bottle Near Full

BSD-ON: BSD 9.40 Waste Toner Disposal

The Waste Toner Bottle Full Sensor detected Near Full state.

**NOTE:** When turning the power Off, turn Off the Power Switch first and then the Main Power Switch.

### Procedure

The Waste Toner Bottle needs to be replaced soon. Replace the Waste Toner Bottle (PL 8.2) as required. If the problem persists, check the Waste Toner Bottle Full Sensor. Turn the power On and enter the Diag mode. Turn On dc330 Component Control [091-201]. Use a sheet of paper, etc. to block/clear the light path to the Waste Toner Bottle Full Sensor. **Does the display change between High/Low?** 

Y N

Use Transmissive Sensor RAP to check the Waste Toner Bottle Full Sensor.

Press the Stop button and turn the power Off. Replace the MCU PWB (REP 18.5).

# 391.401 Drum Cartridge K Near Life

## BSD-ON: BSD 9.6 Drum Life Control (C, K)

It was detected that the replacement timing for the Imaging Unit (K) is closer than Pre Near.

**NOTE:** When turning the power Off, turn Off the Power Switch first and then the Main Power Switch.

## **Cause/Action**

The Imaging Unit (K) needs to be replaced soon. Replace the Imaging Unit (K) (REP 8.1) as required.

# 391.402 Drum Cartridge K Life Over

BSD-ON: BSD 9.6 Drum Life Control (C, K)

Imaging Unit (K) has reached the end of its life span.

**NOTE:** When turning the power Off, turn Off the Power Switch first and then the Main Power Switch.

### **Cause/Action**

Replace the Imaging Unit (K) (REP 8.1).

# 391.411 Drum Cartridge Y Near Life

## BSD-ON: BSD 9.5 Drum Life Control (Y, M)

It was detected that the replacement timing for the Imaging Unit (Y) is closer than Pre Near.

**NOTE:** When turning the power Off, turn Off the Power Switch first and then the Main Power Switch.

### **Cause/Action**

The Imaging Unit (Y) needs to be replaced soon. Replace the Imaging Unit (Y) (REP 8.1) as required.

# 391.421 Drum Cartridge M Near Life

BSD-ON: BSD 9.5 Drum Life Control (Y, M)

It was detected that the replacement timing for the Imaging Unit (M) is closer than Pre Near.

**NOTE:** When turning the power Off, turn Off the Power Switch first and then the Main Power Switch.

### **Cause/Action**

The Imaging Unit (M) needs to be replaced soon. Replace the Imaging Unit (M) (REP 8.1) as required.

# 391.431 Drum Cartridge C Near Life

## BSD-ON: BSD 9.6 Drum Life Control (C, K)

It was detected that the replacement timing for the Imaging Unit (C) is closer than Pre Near.

**NOTE:** When turning the power Off, turn Off the Power Switch first and then the Main Power Switch.

## **Cause/Action**

The Imaging Unit (C) needs to be replaced soon. Replace the Imaging Unit (C) (REP 8.1) as required.

# 391.480 Drum Cartridge Y Life Over

BSD-ON: BSD 9.5 Drum Life Control (Y, M)

Imaging Unit (Y) has reached the end of its life span.

**NOTE:** When turning the power Off, turn Off the Power Switch first and then the Main Power Switch.

### **Cause/Action**

Replace the Imaging Unit (Y) (REP 8.1).

# 391.481 Drum Cartridge M Life Over

BSD-ON: BSD 9.5 Drum Life Control (Y, M)

Imaging Unit (M) has reached the end of its life span.

**NOTE:** When turning the power Off, turn Off the Power Switch first and then the Main Power Switch.

## **Cause/Action**

Replace the Imaging Unit (M) (REP 8.1).

# 391.482 Drum Cartridge C Life Over

BSD-ON: BSD 9.6 Drum Life Control (C, K)

Imaging Unit (C) has reached the end of its life span.

**NOTE:** When turning the power Off, turn Off the Power Switch first and then the Main Power Switch.

## **Cause/Action**

Replace the Imaging Unit (C) (REP 8.1).

# 391.910 Waste Toner Bottle Not In Position

#### BSD-ON: BSD 9.40 Waste Toner Disposal

The Waste Toner Bottle is not in the proper position.

**NOTE:** When turning the power Off, turn Off the Power Switch first and then the Main Power Switch.

### Procedure

Check that the Bottle Guide Assembly at the machine side and the Waste Toner Bottle does not have any deformation or foreign substances, and that they are installed properly. **Is the Waste Toner Bottle installed properly?** 

Y N

Install the Waste Toner Bottle properly. If there is any deformation, replace the Waste Toner Bottle (PL 8.2) and Bottle Guide Assembly (PL 8.2 Item 1).

Check the Waste Toner Bottle Position Sensor.

Turn the power On and enter Service Diag mode (Entering Service Diagnostics). Enter dc330 Component Control [091-200]. Use a sheet of paper, etc. to block/clear the light path to the Waste Toner Bottle Position Sensor.

#### Does the display change between High/Low?

Y N

Use Transmissive Sensor RAP to check the Waste Toner Bottle Position Sensor.

Press the Stop button and turn the power Off. Replace the MCU PWB (REP 18.5).

# 391.911 Waste Toner Bottle Full

BSD-ON: BSD 9.40 Waste Toner Disposal

After the Waste Toner Bottle Near Full has occurred, the PV exceeds the threshold value.

**NOTE:** When turning the power Off, turn Off the Power Switch first and then the Main Power Switch.

### Procedure

Replace the Waste Toner Bottle (PL 8.2). If the problem persists, check the Waste Toner Bottle Full Sensor. Enter dc330 Component Control [091-201]. Use a sheet of paper, etc. to block/ clear the light path to the Waste Toner Bottle Full Sensor.

Does the display change between High/Low?

Y N

Use Transmissive Sensor RAP to check the Waste Toner Bottle Full Sensor.

Press the Stop button and turn the power Off. Replace the MCU PWB (REP 18.5).

# 391.913 Drum Cartridge K Life End

BSD-ON: BSD 9.6 Drum Life Control (C, K)

Imaging Unit (K) has reached the end of its life span.

**NOTE:** When turning the power Off, turn Off the Power Switch first and then the Main Power Switch.

## **Cause/Action**

Replace the Imaging Unit (K) (REP 8.1).

# 391.914 Drum CRUM K Communication Fault

BSD-ON: BSD 9.6 Drum Life Control (C, K)

Communication failure with the Imaging Unit (K) CRUM was detected.

**NOTE:** When turning the power Off, turn Off the Power Switch first and then the Main Power Switch.

## **Cause/Action**

- 1. Turn the power Off and On.
- 2. Turn the power Off and check the following:
  - The connection between the MD PWB P/J528 and the Imaging Unit CRUM Coupler Assembly (K) P/J115 for open circuit, short circuit, and poor contact
  - The connection terminals between the Imaging Unit (K) CRUM PWB and the Imaging Unit CRUM Coupler Assembly (K) CRUM for damage and foreign substances
  - The Imaging Unit (K) CRUM PWB for contamination or disengagement
  - The Imaging Unit (K) for improper installation

- Imaging Unit (K) (REP 8.1)
- Imaging Unit CRUM Coupler Assembly (K) (PL 8.1)
- MD PWB (REP 18.6)
- MCU PWB (REP 18.5)

# 391.915 Drum CRUM K Data Broken

### BSD-ON: BSD 9.6 Drum Life Control (C, K)

The system detected that the data written to the Imaging Unit (K) CRUM and the data read from the Imaging Unit (K) CRUM do not match.

**NOTE:** When turning the power Off, turn Off the Power Switch first and then the Main Power Switch.

### **Cause/Action**

Remove and reinstall the Imaging Unit (K) and check for improper installation. If no problems are found, replace the Imaging Unit (K) (REP 8.1).

# 391.916 Drum CRUM K Data Mismatch

BSD-ON: BSD 9.6 Drum Life Control (C, K)

Incorrect authentication area data was detected in Imaging Unit (K) CRUM.

**NOTE:** When turning the power Off, turn Off the Power Switch first and then the Main Power Switch.

## **Cause/Action**

Remove and reinstall the Imaging Unit (K) and check for improper installation. If no problems are found, replace it with the correct the Imaging Unit (K) (REP 8.1).

# 391.917 Drum CRUM Y Communication Fault

### BSD-ON: BSD 9.5 Drum Life Control (Y, M)

Communication failure with the Imaging Unit (Y) CRUM was detected.

**NOTE:** When turning the power Off, turn Off the Power Switch first and then the Main Power Switch.

## **Cause/Action**

- 1. Turn the power Off and On.
- 2. Turn the power Off and check the following:
  - The connection between the MD PWB P/J528 and the Imaging Unit CRUM Coupler Assembly (Y) P/J112 for open circuit, short circuit, and poor contact
  - The connection terminals between the Imaging Unit (Y) CRUM PWB and the Imaging Unit CRUM Coupler Assembly (Y) CRUM for damage and foreign substances
  - The Imaging Unit (Y) CRUM PWB for contamination or disengagement
  - The Imaging Unit (Y) for improper installation

If no problems are found, replace the following parts in sequence:

- Imaging Unit (Y) (REP 8.1)
- Imaging Unit CRUM Coupler Assembly (Y) (PL 8.1)
- MD PWB (REP 18.6)
- MCU PWB (REP 18.5)

# 391.918 Drum CRUM M Communication Fault

BSD-ON: BSD 9.5 Drum Life Control (Y, M)

Communication failure with Imaging Unit (M) CRUM was detected.

**NOTE:** When turning the power Off, turn Off the Power Switch first and then the Main Power Switch.

## **Cause/Action**

- 1. Turn the power Off and On.
- 2. Turn the power Off and check the following:
  - The connection between the MD PWB P/J528 and the Imaging Unit CRUM Coupler Assembly (M) P/J113 for open circuit, short circuit, and poor contact
  - The connection terminals between the Imaging Unit (M) CRUM PWB and the Imaging Unit CRUM Coupler Assembly (M) CRUM for damage and foreign substances
  - The Imaging Unit (M) CRUM PWB for contamination or disengagement
  - The Imaging Unit (M) for improper installation

- Imaging Unit (M) (REP 8.1)
- Imaging Unit CRUM Coupler Assembly (M) (PL 8.1)
- MD PWB (REP 18.6)
- MCU PWB (REP 18.5)

# 391.919 Drum CRUM C Communication Fault

### BSD-ON: BSD 9.6 Drum Life Control (C, K)

Communication failure with Imaging Unit (C) CRUM was detected.

**NOTE:** When turning the power Off, turn Off the Power Switch first and then the Main Power Switch.

## **Cause/Action**

- 1. Turn the power Off and On.
- 2. Turn the power Off and check the following:
  - The connection between the MD PWB P/J528 and the Imaging Unit CRUM Coupler Assembly (C) P/J114 for open circuit, short circuit, and poor contact
  - The connection terminals between the Imaging Unit (C) CRUM PWB and the Imaging Unit CRUM Coupler Assembly (C) CRUM for damage and foreign substances
  - The Imaging Unit (C) CRUM PWB for contamination or disengagement
  - The Imaging Unit (C) for improper installation

If no problems are found, replace the following parts in sequence:

- Imaging Unit (C) (REP 8.1)
- Imaging Unit CRUM Coupler Assembly (C) (PL 8.1)
- MD PWB (REP 18.6)
- MCU PWB (REP 18.5)

# 391.921 Drum CRUM K Not In Position

BSD-ON: BSD 9.6 Drum Life Control (C, K)

The Imaging Unit (K) CRUM is not in the proper position (loose CRUM).

**NOTE:** When turning the power Off, turn Off the Power Switch first and then the Main Power Switch.

### **Cause/Action**

- 1. Remove and reinstall the Imaging Unit (K) (REP 8.1).
- 2. Polish the connection terminals between the Imaging Unit (K) CRUM PWB and the Imaging Unit CRUM Coupler Assembly (K) CRUM with dry cloth. (When cleaning, do not use Imaging Unit cleaner, etc.)
- 3. Check the following:
  - The connection between the MD PWB P/J528 and the Imaging Unit CRUM Coupler Assembly (K) P/J115 for open circuit, short circuit, and poor contact
  - The connection terminals between the Imaging Unit (K) CRUM PWB and the Imaging Unit CRUM Coupler Assembly (K) CRUM for damage and foreign substances
  - The Imaging Unit (K) for improper installation

- Imaging Unit (K) (REP 8.1)
- Imaging Unit CRUM Coupler Assembly (K) (PL 8.1)
- MD PWB (REP 18.6)
- MCU PWB (REP 18.5)
# 391.927 Drum CRUM Y Not In Position

### BSD-ON: BSD 9.5 Drum Life Control (Y, M)

The Imaging Unit (Y) CRUM is not in the proper position (loose CRUM).

**NOTE:** When turning the power Off, turn Off the Power Switch first and then the Main Power Switch.

## **Cause/Action**

- 1. Remove and reinstall the Imaging Unit (Y) (REP 8.1).
- 2. Polish the connection terminals between the Imaging Unit (Y) CRUM PWB and the Imaging Unit CRUM Coupler Assembly (Y) CRUM with dry cloth. (When cleaning, do not use Imaging Unit cleaner, etc.)
- 3. Check the following:
  - The connection between the MD PWB P/J528 and the Imaging Unit CRUM Coupler Assembly (Y) P/J112 for open circuit, short circuit, and poor contact
  - The connection terminals between the Imaging Unit (Y) CRUM PWB and the Imaging Unit CRUM Coupler Assembly (Y) CRUM for damage and foreign substances
  - The Imaging Unit (Y) for improper installation

If no problems are found, replace the following parts in sequence:

- Imaging Unit (Y) (REP 8.1)
- Imaging Unit CRUM Coupler Assembly (Y) (PL 8.1)
- MD PWB (REP 18.6)
- MCU PWB (REP 18.5)

# 391.928 Drum CRUM M Not In Position

BSD-ON: BSD 9.5 Drum Life Control (Y, M)

The Imaging Unit (M) CRUM is not in the proper position (loose CRUM).

**NOTE:** When turning the power Off, turn Off the Power Switch first and then the Main Power Switch.

## **Cause/Action**

- 1. Remove and reinstall the Imaging Unit (M) (REP 8.1).
- 2. Polish the connection terminals between the Imaging Unit (M) CRUM PWB and the Imaging Unit CRUM Coupler Assembly (M) CRUM with dry cloth. (When cleaning, do not use Imaging Unit cleaner, etc.)
- 3. Check the following:
  - The connection between the MD PWB P/J528 and the Imaging Unit CRUM Coupler Assembly (M) P/J113 for open circuit, short circuit, and poor contact
  - The connection terminals between the Imaging Unit (M) CRUM PWB and the Imaging Unit CRUM Coupler Assembly (M) CRUM for damage and foreign substances
  - The Imaging Unit (M) for improper installation

- Imaging Unit (M) (REP 8.1)
- Imaging Unit CRUM Coupler Assembly (M) (PL 8.1)
- MD PWB (REP 18.6)
- MCU PWB (REP 18.5)

# 391.929 Drum CRUM C Not In Position

### BSD-ON: BSD 9.6 Drum Life Control (C, K)

The Imaging Unit (C) CRUM is not in the proper position (loose CRUM).

**NOTE:** When turning the power Off, turn Off the Power Switch first and then the Main Power Switch.

## **Cause/Action**

- 1. Remove and reinstall the Imaging Unit (C) (REP 8.1).
- 2. Polish the connection terminals between the Imaging Unit (C) CRUM PWB and the Imaging Unit CRUM Coupler Assembly (C) CRUM with dry cloth. (When cleaning, do not use Imaging Unit cleaner, etc.)
- 3. Check the following:
  - The connection between the MD PWB P/J528 and the Imaging Unit CRUM Coupler Assembly (C) P/J14 for open circuit, short circuit, and poor contact
  - The connection terminals between the Imaging Unit (C) CRUM PWB and the Imaging Unit CRUM Coupler Assembly (C) CRUM for damage and foreign substances
  - The Imaging Unit (C) for improper installation

If no problems are found, replace the following parts in sequence:

- Imaging Unit (C) (REP 8.1)
- Imaging Unit CRUM Coupler Assembly (C) (PL 8.1)
- MD PWB (REP 18.6)
- MCU PWB (REP 18.5)

# 391.940 Drum CRUM Y Data Broken

BSD-ON: BSD 9.5 Drum Life Control (Y, M)

The system detected that the data written to the Drum (Y) CRUM and the data read from the Imaging Unit (Y) CRUM do not match.

**NOTE:** When turning the power Off, turn Off the Power Switch first and then the Main Power Switch.

## **Cause/Action**

Remove and reinstall the Imaging Unit (Y) and check for improper installation. If no problems are found, replace the Imaging Unit (Y) (REP 8.1).

# 391.941 Drum CRUM C Data Broken

### BSD-ON: BSD 9.5 Drum Life Control (Y, M)

The system detected that the data written to the Imaging Unit (M) CRUM and the data read from the Imaging Unit (M) CRUM do not match.

**NOTE:** When turning the power Off, turn Off the Power Switch first and then the Main Power Switch.

## **Cause/Action**

Remove and reinstall the Imaging Unit (M) and check for improper installation. If no problems are found, replace the Drum (M) (REP 8.1).

## 391.942 Drum CRUM C Data Broken

BSD-ON: BSD 9.6 Drum Life Control (C, K)

The system detected that the data written to the Imaging Unit (C) CRUM and the data read from the Imaging Unit (C) CRUM do not match.

**NOTE:** When turning the power Off, turn Off the Power Switch first and then the Main Power Switch.

## **Cause/Action**

Remove and reinstall the Imaging Unit (C) and check for improper installation. If no problems are found, replace the Imaging Unit (C) (REP 8.1).

# 391.943 Drum CRUM Y Data Mismatch

## BSD-ON: BSD 9.5 Drum Life Control (Y, M)

Incorrect authentication area data was detected in the Imaging Unit (Y) CRUM.

**NOTE:** When turning the power Off, turn Off the Power Switch first and then the Main Power Switch.

## **Cause/Action**

Remove and reinstall the Imaging Unit (Y) and check for improper installation. If no problems are found, replace it with the correct Imaging Unit (Y) (REP 8.1).

## 391.944 Drum CRUM M Data Mismatch

BSD-ON: BSD 9.5 Drum Life Control (Y, M)

Incorrect authentication area data was detected in the Imaging Unit (M) CRUM.

**NOTE:** When turning the power Off, turn Off the Power Switch first and then the Main Power Switch.

## **Cause/Action**

Remove and reinstall the Imaging Unit (M) and check for improper installation. If no problems are found, replace it with the correct Imaging Unit (M) (REP 8.1).

# 391.945 Drum CRUM C Data Mismatch

## BSD-ON: BSD 9.6 Drum Life Control (C, K)

Incorrect authentication area data was detected in the Imaging Unit (C) CRUM.

**NOTE:** When turning the power Off, turn Off the Power Switch first and then the Main Power Switch.

## **Cause/Action**

Remove and reinstall the Imaging Unit (C) and check for improper installation. If no problems are found, replace it with the correct Imaging Unit (C) (REP 8.1).

# 392.312 ATC Fault [Y]

### BSD-ON: BSD 9.16 Development (Y)

The frequency at which the ATC Average Fail [Y] or the ATC Amplitude Fail [Y] has been occurring has exceeded the threshold value.

- **NOTE:** •Although this Fail can be cleared by turning the power Off and On and it will be possible to output a few sheets of printouts, when this Fail has occurred a certain number of times, it will no longer be clearable by turning the power Off and On. To clear it, Reset faults in **Printer** > **Tools** > **Setup** > **Service Tools** > **Reset Faults**. If the printer is not reset back to normal status, this Fail will occur again during the operation.
- When turning the power Off, turn Off the Power Switch first and then the Main Power Switch.

#### Procedure

Check the following:

- The connection between the ATC Sensor (Y) and the ATC PWB P/J124 for open circuit, short circuit, and poor contact
- The connection between the ATC PWB P/J633 and the MD PWB P/J528 for open circuit, short circuit, and poor contact
- The Toner Dispense Motor (Y) (PL 5.1) for revolution failure: dc330 Component Control [093-001]
- The Drum Drive Motor (Y, M, C) (PL 3.3) for revolution failure: DC330 [091-027]
- The Dev Drive Motor (Y, M, C) (PL 3.3) for revolution failure: DC330 [093-022]
- The path from Toner Cartridge (Y) to Developer (Y) for toner blockage
- The Developer (Y) for internal toner blockage
- The Toner Cartridge (Y) for internal toner blockage

If no problems are found, replace the following parts in sequence:

- ATC Sensor (Y) (PL 5.2 Item 4)
- ATC PWB (REP 5.8)
- MD PWB (REP 18.6)
- MCU PWB (REP 18.5)

# 392.313 ATC Fault [M]

#### BSD-ON: BSD 9.18 Development (M)

The frequency at which the ATC Average Fail  $[\rm M]$  or the ATC Amplitude Fail  $[\rm M]$  has been occurring has exceeded the threshold value.

- **NOTE:** •Although this Fail can be cleared by turning the power Off and On and it will be possible to output a few sheets of printouts, when this Fail has occurred a certain number of times, it will no longer be clearable by turning the power Off and On. To clear it, Reset faults in **Printer** > **Tools** > **Setup** > **Service Tools** > **Reset Faults**. If the printer is not reset back to normal status, this Fail will occur again during the operation.
- When turning the power Off, turn Off the Power Switch first and then the Main Power Switch.

### Procedure

Check the following:

- The connection between the ATC Sensor (M) and the ATC PWB P/J125 for open circuit, short circuit, and poor contact
- The connection between the ATC PWB P/J633 and the MD PWB P/J528 for open circuit, short circuit, and poor contact
- The Toner Dispense Motor (M) (PL 5.1) for revolution failure: dc330 Component Control [093-006]
- The Drum Drive Motor (Y, M, C) (PL 3.3) for revolution failure: DC330 [091-027]
- The Dev Drive Motor (Y, M, C) (PL 3.3) for revolution failure: DC330 [093-022]
- The path from Toner Cartridge (M) to Developer (M) for toner blockage
- The Developer (M) for internal toner blockage
- The Toner Cartridge (M) for internal toner blockage

- ATC Sensor (M) (PL 5.2 Item 4)
- ATC PWB (REP 5.8)
- MD PWB (REP 18.6)
- MCU PWB (REP 18.5)

# 392.314 ATC Fault [C]

#### BSD-ON: BSD 9.20 Development (C)

The frequency at which the ATC Average Fail [C] or the ATC Amplitude Fail [C] has been occurring has exceeded the threshold value.

- **NOTE:** •Although this Fail can be cleared by turning the power Off and On and it will be possible to output a few sheets of printouts, when this Fail has occurred a certain number of times, it will no longer be clearable by turning the power Off and On. To clear it, Reset faults in **Printer** > **Tools** > **Setup** > **Service Tools** > **Reset Faults**. If the printer is not reset back to normal status, this Fail will occur again during the operation.
- When turning the power Off, turn Off the Power Switch first and then the Main Power Switch.

#### Procedure

Check the following:

- The connection between the ATC Sensor (C) and the ATC PWB P/J126 for open circuit, short circuit, and poor contact
- The connection between the ATC PWB P/J633 and the MD PWB P/J528 for open circuit, short circuit, and poor contact
- The Toner Dispense Motor (C) (PL 5.1) for revolution failure: dc330 Component Control [093-011]
- The Drum Drive Motor (Y, M, C) (PL 3.3) for revolution failure: DC330 [091-027]
- The Dev Drive Motor (Y, M, C) (PL 3.3) for revolution failure: DC330 [093-022]
- The path from Toner Cartridge (C) to Developer (C) for toner blockage
- The Developer (C) for internal toner blockage
- The Toner Cartridge (C) for internal toner blockage

If no problems are found, replace the following parts in sequence:

- ATC Sensor (C) (PL 5.2 Item 4)
- ATC PWB (REP 5.8)
- MD PWB (REP 18.6)
- MCU PWB (REP 18.5)

# 392.315 ATC Fault [K]

#### BSD-ON: BSD 9.22 Development (K)

The frequency at which the ATC Average Fail [K] or the ATC Amplitude Fail [K] has been occurring has exceeded the threshold value.

- **NOTE:** •Although this Fail can be cleared by turning the power Off and On and it will be possible to output a few sheets of printouts, when this Fail has occurred a certain number of times, it will no longer be clearable by turning the power Off and On. To clear it, Reset faults in **Printer** > **Tools** > **Setup** > **Service Tools** > **Reset Faults**. If the printer is not repaired back to normal status, this Fail will occur again during the operation.
- When turning the power Off, turn Off the Power Switch first and then the Main Power Switch.

## Procedure

Check the following:

- The connection between the ATC Sensor (K) and the ATC PWB P/J127 for open circuit, short circuit, and poor contact
- The connection between the ATC PWB P/J633 and the MD PWB P/J528 for open circuit, short circuit, and poor contact
- The Toner Dispense Motor (K) (PL 5.1) for revolution failure: dc330 Component Control [093-016]
- The Drum/Dev Drive Motor (K) (PL 3.3) for revolution failure): DC330 [091-033]
- The path from Toner Cartridge (K) (PL 3.3) to Developer (K) for toner blockage
- The Developer (K) for internal toner blockage
- The Toner Cartridge (K) for internal toner blockage

- ATC Sensor (K) (PL 5.2 Item 4)
- ATC PWB (REP 5.8)
- MD PWB (REP 18.6)
- MCU PWB (REP 18.5)

# 392.649 ADC Shutter Open Fault

#### **BSD-ON: BSD 9.27 ADC and Environment Sensing**

The ADC Sensor shutters is open (cannot be closed). (This is a hidden failure. Data is only recorded in history.)

**NOTE:** When turning the power Off, turn Off the Power Switch first and then the Main Power Switch.

#### Procedure

Check the connection between the ADC Sensor (MOB ADC Assembly) P/J153 and the MCU PWB P/J415 for open circuit, short circuit, and poor contact. Also check whether there is opening/closing failure due to foreign substances/burrs, etc. at the shutter section of the ADC Sensor.

If no problems are found, replace the following parts in sequence:

- MOB ADC Assembly (REP 18.13)
- MCU PWB (REP 18.6)
- MCU PWB (REP 18.5)

## **392.650 ADC Shutter Close Fault**

#### BSD-ON: BSD 9.27 ADC and Environment Sensing

The ADC Sensor shutters is closed (cannot be opened). (This is a hidden failure. Data is only recorded in history.)

**NOTE:** When turning the power Off, turn Off the Power Switch first and then the Main Power Switch.

### Procedure

Check the connection between the ADC Sensor (MOB ADC Assembly) P/J153 and the MCU PWB P/J415 for open circuit, short circuit, and poor contact. Also check whether there is opening/closing failure due to foreign substances/burrs, etc. at the shutter section of the ADC Sensor.

- MOB ADC Assembly (REP 18.13)
- MCU PWB (REP 18.6)
- MCU PWB (REP 18.5)

# 392.651 ADC Sensor Fault

#### **BSD-ON: BSD 9.27 ADC and Environment Sensing**

The ADC Sensor read value of the density reference patch is abnormal. (This is a hidden failure. Data is only recorded in history.)

**NOTE:** When turning the power Off, turn Off the Power Switch first and then the Main Power Switch.

#### Procedure

Check the connection between the ADC Sensor (MOB ADC Assembly) P/J153 and the MCU PWB P/J415 for open circuit, short circuit, and poor contact. Also check whether there is poor connection or foreign substances at the detection section of the ADC Sensor.

If no problems are found, replace the following parts in sequence:

- MOB ADC Assembly (REP 18.13)
- IBT Assembly (REP 6.2)
- MCU PWB (REP 18.6)
- MCU PWB (REP 18.5)

# 392.657 ATC Amplitude Fault [Y]

#### BSD-ON: BSD 9.16 Development (Y)

The difference between the maximum and minimum values in the ATC Sensor (Y) measurement set is lower than the threshold value. (This is a hidden failure. Data is only recorded in history.)

**NOTE:** When turning the power Off, turn Off the Power Switch first and then the Main Power Switch.

#### Procedure

Check the following:

- The connection between the ATC Sensor (Y) and the ATC PWB P/J124 for open circuit, short circuit, and poor contact
- The connection between the ATC PWB P/J633 and the MD PWB P/J528 for open circuit, short circuit, and poor contact
- The Toner Dispense Motor (Y) for revolution failure: dc330 Component Control [093-001] (PL 5.1)
- The Drum Drive Motor (Y, M, C) for revolution failure: DC330 [091-027] (PL 3.3)
- The Dev Drive Motor (Y, M, C) for revolution failure: DC330 [093-022] (PL 3.3)
- The path from Toner Cartridge (Y) to Developer (Y) for toner blockage
- The Developer (Y) for internal toner blockage
- The Toner Cartridge (Y) for internal toner blockage

- ATC Sensor (Y) (PL 5.2 Item 4)
- ATC PWB (REP 5.8)
- MD PWB (REP 18.6)
- MCU PWB (REP 18.5)

# 392.658 ATC Amplitude Fault [M]

### BSD-ON: BSD 9.18 Development (M)

The difference between the maximum and minimum values in the ATC Sensor (M) measurement set is lower than the threshold value. (This is a hidden failure. Data is only recorded in history.)

**NOTE:** When turning the power Off, turn Off the Power Switch first and then the Main Power Switch.

## Procedure

Check the following:

- The connection between the ATC Sensor (M) and the ATC PWB P/J125 for open circuit, short circuit, and poor contact
- The connection between the ATC PWB P/J633 and the MD PWB P/J528 for open circuit, short circuit, and poor contact
- The Toner Dispense Motor (M) for revolution failure: dc330 Component Control0 [093-006] (PL 5.1)
- The Drum Drive Motor (Y, M, C) for revolution failure: DC330 [091-027] (PL 3.3)
- The Dev Drive Motor (Y, M, C) for revolution failure): DC330 [093-022] (PL 3.3)
- The path from Toner Cartridge (M) to Developer (M) for toner blockage
- The Developer (M) for internal toner blockage
- The Toner Cartridge (M) for internal toner blockage

If no problems are found, replace the following parts in sequence:

- ATC Sensor (M) (PL 5.2 Item 4)
- ATC PWB (REP 5.8)
- MD PWB (REP 18.6)
- MCU PWB (REP 18.5)

# 392.659 ATC Amplitude Fault [C]

#### BSD-ON: BSD 9.20 Development (C)

The difference between the maximum and minimum values in the ATC Sensor (C) measurement set is lower than the threshold value. (This is a hidden failure. Data is only recorded in history.)

**NOTE:** When turning the power Off, turn Off the Power Switch first and then the Main Power Switch.

## Procedure

Check the following:

- The connection between the ATC Sensor (C) and the ATC PWB P/J126 for open circuit, short circuit, and poor contact
- The connection between the ATC PWB P/J633 and the MD PWB P/J528 for open circuit, short circuit, and poor contact
- The Toner Dispense Motor (C) for revolution failure: dc330 Component Control [093-011]
  (PL 5.1)
- The Drum Drive Motor (Y, M, C) for revolution failure: DC330 [091-027] (PL 3.3)
- The Dev Drive Motor (Y, M, C) for revolution failure: DC330 [093-022] (PL 3.3)
- The path from Toner Cartridge (C) to Developer (C) for toner blockage
- The Developer (C) for internal toner blockage
- The Toner Cartridge (C) for internal toner blockage

- ATC Sensor (C) (PL 5.2 Item 4)
- ATC PWB (REP 5.8)
- MD PWB (REP 18.6)
- MCU PWB (REP 18.5)

# 392.660 ATC Amplitude Fault [K]

### BSD-ON: BSD 9.22 Development (K)

The difference between the maximum and minimum values in the ATC Sensor (K) measurement set is lower than the threshold value. (This is a hidden failure. Data is only recorded in history.)

**NOTE:** When turning the power Off, turn Off the Power Switch first and then the Main Power Switch.

## Procedure

Check the following:

- The connection between the ATC Sensor (K) and the ATC PWB P/J127 for open circuit, short circuit, and poor contact
- The connection between the ATC PWB P/J633 and the MD PWB P/J528 for open circuit, short circuit, and poor contact
- The Toner Dispense Motor (K) for revolution failure: dc330 Component Control [093-016] (PL 5.1)
- The Drum/Dev Drive Motor (K) for revolution failure: DC330 [091-033] (PL 3.3)
- The path from Toner Cartridge (K) to Developer (K) for toner blockage
- The Developer (K) for internal toner blockage
- The Toner Cartridge (K) for internal toner blockage

If no problems are found, replace the following parts in sequence:

- ATC Sensor (K) (PL 5.2 Item 4)
- ATC PWB (REP 5.8)
- MD PWB (REP 18.6)
- MCU PWB (REP 18.5)

# 392.661 Temperature Sensor Fault

#### BSD-ON: BSD 9.27 ADC and Environment Sensing

Abnormal value was detected by the Environment Sensor (Temperature). (This is a hidden failure. Data is only recorded in history.)

**NOTE:** When turning the power Off, turn Off the Power Switch first and then the Main Power Switch.

### Procedure

Check the connection between the Environment Sensor (MOB ADC Assembly) P/J154 and the MCU PWB P/J415 for open circuit, short circuit, and poor contact. Also check whether there is poor connection or foreign substances at the detection section of the Environment Sensor.

- MOB ADC Assembly (REP 18.13)
- MCU PWB (REP 18.5)

# 392.662 Humidity Sensor Fault

#### **BSD-ON: BSD 9.27 ADC and Environment Sensing**

Abnormal value was detected by the Environment Sensor (Humidity). (This is a hidden failure. Data is only recorded in history.)

**NOTE:** When turning the power Off, turn Off the Power Switch first and then the Main Power Switch.

#### Procedure

Check the connection between the Environment Sensor (MOB ADC Assembly) P/J154 and the MCU PWB P/J415 for open circuit, short circuit, and poor contact. Also check whether there is poor connection or foreign substances at the detection section of the Environment Sensor.

If no problems are found, replace the following parts in sequence:

- MOB ADC Assembly (REP 18.13)
- MCU PWB (REP 18.5)

# 392.665 ATC Average Fault [Y]

#### BSD-ON: BSD 9.16 Development (Y)

The average measured value of ATC Sensor (Y) is out of the range of appropriate values. (This is a hidden failure. Data is only recorded in history.)

**NOTE:** When turning the power Off, turn Off the Power Switch first and then the Main Power Switch.

### Procedure

#### Check the following:

- The connection between the ATC Sensor (Y) and the ATC PWB P/J124 for open circuit, short circuit, and poor contact
- The connection between the ATC PWB P/J633 and the MD PWB P/J528 for open circuit, short circuit, and poor contact
- The Toner Dispense Motor (Y) for revolution failure: dc330 Component Control [093-001] (PL 5.1)
- The Drum Drive Motor (Y, M, C) for revolution failure: DC330 [091-027] (PL 3.3)
- The Dev Drive Motor (Y, M, C) for revolution failure: DC330 [093-022] (PL 3.3)
- The path from Toner Cartridge (Y) to Developer (Y) for toner blockage
- The Developer (Y) for internal toner blockage
- The Toner Cartridge (Y) for internal toner blockage

- ATC Sensor (Y) (PL 5.2 Item 4)
- ATC PWB (REP 5.8)
- MD PWB (REP 18.6)
- MCU PWB (REP 18.5)

# 392.666 ATC Average Fault [M]

#### BSD-ON: BSD 9.18 Development (M)

The average measured value of ATC Sensor (M) is out of the range of appropriate values. (This is a hidden failure. Data is only recorded in history.)

**NOTE:** When turning the power Off, turn Off the Power Switch first and then the Main Power Switch.

### Procedure

Check the following:

- The connection between the ATC Sensor (M) and the ATC PWB P/J125 for open circuit, short circuit, and poor contact
- The connection between the ATC PWB P/J633 and the MD PWB P/J528 for open circuit, short circuit, and poor contact
- The Toner Dispense Motor (M) for revolution failure: dc330 Component Control [093-006] (PL 5.1)
- The Drum Drive Motor (Y, M, C) for revolution failure: DC330 [091-027] (PL 3.3)
- The Dev Drive Motor (Y, M, C) for revolution failure: DC330 [093-022] (PL 3.3)
- The path from Toner Cartridge (M) to Developer (M) for toner blockage
- The Developer (M) for internal toner blockage
- The Toner Cartridge (M) for internal toner blockage

If no problems are found, replace the following parts in sequence:

- ATC Sensor (M) (PL 5.2 Item 4)
- ATC PWB (REP 5.8)
- MD PWB (REP 18.6)
- MCU PWB (REP 18.5)

# 392.667 ATC Average Fault [C]

BSD-ON: BSD 9.20 Development (C)

The average measured value of ATC Sensor (C) is out of the range of appropriate values. (This is a hidden failure. Data is only recorded in history.)

**NOTE:** When turning the power Off, turn Off the Power Switch first and then the Main Power Switch.

## Procedure

Check the following:

- The connection between the ATC Sensor (C) and the ATC PWB P/J126 for open circuit, short circuit, and poor contact
- The connection between the ATC PWB P/J633 and the MD PWB P/J528 for open circuit, short circuit, and poor contact
- The Toner Dispense Motor (C) for revolution failure: dc330 Component Control [093-011] (PL 5.1)
- The Drum Drive Motor (Y, M, C) for revolution failure: DC330 [091-027] (PL 3.3)
- The Dev Drive Motor (Y, M, C) for revolution failure: DC330 [093-022] (PL 3.3)
- The path from Toner Cartridge (C) to Developer (C) for toner blockage
- The Developer (C) for internal toner blockage
- The Toner Cartridge (C) for internal toner blockage

- ATC Sensor (C) (PL 5.2 Item 4)
- ATC PWB (REP 5.8)
- MD PWB (REP 18.6)
- MCU PWB (REP 18.5)

# 392.668 ATC Average Fault [K]

### BSD-ON: BSD 9.22 Development (K)

The average measured value of ATC Sensor (K) is out of the range of appropriate values. (This is a hidden failure. Data is only recorded in history.)

**NOTE:** When turning the power Off turn Off the Power Switch first and then the Main Power Switch.

## Procedure

Check the following:

- The connection between the ATC Sensor (K) and the ATC PWB P/J127 for open circuit, short circuit, and poor contact
- The connection between the ATC PWB P/J633 and the MD PWB P/J528 for open circuit, short circuit, and poor contact
- The Toner Dispense Motor (K) for revolution failure: dc330 Component Control [093-016] (PL 5.1)
- The Drum/Dev Drive Motor (K) for revolution failure: DC330 [091-033] (PL 3.3)
- The Drum/Dev Drive Motor (K) for revolution failure: DC330 [091-033] (PL 3.3)
- The path from Toner Cartridge (K) to Developer (K) for toner blockage
- The Developer (K) for internal toner blockage
- The Toner Cartridge (K) for internal toner blockage

If no problems are found, replace the following parts in sequence:

- ATC Sensor (K) (PL 5.2 Item 4)
- ATC PWB (REP 5.8)
- MD PWB (REP 18.6)
- MCU PWB (REP 18.5)

# 392.670 ADC Patch Fault [Y]

#### **BSD-ON: BSD 9.27 ADC and Environment Sensing**

The ADC patch of Y color is abnormally light. (This is a hidden failure. Data is only recorded in history.)

**NOTE:** When turning the power Off turn Off the Power Switch first and then the Main Power Switch.

## Procedure

Enter dc122 Fault History. Check whether ADC Sensor Fail or ATC Fail [Y] has occurred. Has Fail 392.651 or 392.312 occurred?

#### Y N

- Turn the power Off and check the following:
- The Drum (Y) for contamination
- The LPH (Y) for contamination
- The 1st BTR (Y) for contamination
- The Transfer Belt for contamination
- The connection and board springs between the HVPS (1st/2nd/DTC) and the 1st BTR (Y) for open circuits, short circuits, and poor contacts
- The connection and board springs between the HVPS (Dev) and the Magnet Roll (Y) for open circuits, short circuits, and poor contacts

If no problems are found, replace the following parts in sequence:

- Imaging Unit (Y) (REP 8.1)
- LPH Assembly (Y) (REP 2.2)
- HVPS (Dev) (REP 5.11)
- HVPS (1st/2nd/DTC) (REP 6.3)
- MCU PWB (REP 18.5)

# 392.671 ADC Patch Fault [M]

#### BSD-ON: BSD 9.27 ADC and Environment Sensing

The ADC patch of M color is abnormally light. (This is a hidden failure. Data is only recorded in history.)

**NOTE:** When turning the power Off, turn Off the Power Switch first and then the Main Power Switch.

## Procedure

Enter dc122 Fault History. Check whether ADC Sensor Fail or ATC Fail [M] has occurred. Has Fail 392.651 or 392.313 occurred?

#### Y N

- Turn the power Off and check the following:
- The Drum (M) for contamination
- The LPH (M) for contamination
- The 1st BTR (M) for contamination
- The Transfer Belt for contamination
- The connection and board springs between the HVPS (1st/2nd/DTC) and the 1st BTR (M) for open circuits, short circuits, and poor contacts
- The connection and board springs between the HVPS (Dev) and the Magnet Roll (M) for open circuits, short circuits, and poor contacts

### If no problems are found, replace the following parts in sequence:

- Imaging Unit (M) (REP 8.1)
- LPH Assembly (M) (REP 2.2)
- HVPS (Dev) (REP 5.11)
- HVPS (1st/2nd/DTC) (REP 6.3)
- MCU PWB (REP 18.5)

#### Go to the appropriate RAP.

# 392.672 ADC Patch Fault [C]

## **BSD-ON: BSD 9.27 ADC and Environment Sensing**

The ADC patch of C color is abnormally light. (This is a hidden failure. Data is only recorded in history.)

**NOTE:** When turning the power Off, turn Off the Power Switch first and then the Main Power Switch.

## Procedure

Enter dc122 Fault History. Check whether ADC Sensor Fail or ATC Fail [C] has occurred. Has Fail 392.651 or 392.314 occurred?

#### Y N

- Turn the power Off and check the following:
- The Drum (C) for contamination
- The LPH (C) for contamination
- The 1st BTR (C) for contamination
- The Transfer Belt for contamination
- The connection and board springs between the HVPS (1st/2nd/DTC) and the 1st BTR (C) for open circuits, short circuits, and poor contacts
- The connection and board springs between the HVPS (Dev) and the Magnet Roll (C) for open circuits, short circuits, and poor contacts
- If no problems are found, replace the following parts in sequence:
- Imaging Unit (C) (REP 8.1)
- LPH Assembly (C) (REP 2.2)
- HVPS (Dev) (REP 5.11)
- HVPS (1st/2nd/DTC) (REP 6.3)
- MCU PWB (REP 18.5)

# 392.673 ADC Patch Fault [K]

#### **BSD-ON: BSD 9.27 ADC and Environment Sensing**

The ADC patch of K color is abnormally light. (This is a hidden failure. Data is only recorded in history.)

**NOTE:** When turning the power Off, turn Off the Power Switch first and then the Main Power Switch.

## Procedure

Enter dc122 Fault History. Check whether ADC Sensor Fail or ATC Fail [K] has occurred. Has Fail 392.651 or 392.315 occurred?

#### Y N

- Turn the power Off and check the following:
- The Drum (K) for contamination
- The LPH (K) for contamination
- The 1st BTR (K) for contamination
- The Transfer Belt for contamination
- The connection and board springs between the HVPS (1st/2nd/DTC) and the 1st BTR (K) for open circuits, short circuits, and poor contacts
- The connection and board springs between the HVPS (Dev) and the Magnet Roll (K) for open circuits, short circuits, and poor contacts

### If no problems are found, replace the following parts in sequence:

- Imaging Unit (K) (REP 8.1)
- LPH Assembly (K) (REP 2.2)
- HVPS (Dev) (REP 5.11)
- HVPS (1st/2nd/DTC) (REP 6.3)
- MCU PWB (REP 18.5)

#### Go to the appropriate RAP.

# 392.675 ADC Mini Setup Fault [Y]

## **BSD-ON: BSD 9.27 ADC and Environment Sensing**

The difference in densities among the ADC patches of Y color is abnormal. (This is a hidden failure. Data is only recorded in history.)

**NOTE:** When turning the power Off, turn Off the Power Switch first and then the Main Power Switch.

## Procedure

Enter dc122 Fault History. Check whether ADC Sensor Fail or ATC Fail [Y] has occurred. Has Fail 392.651 or 392.312 occurred?

#### Y N

- Turn the power Off and check the following:
- The Drum (Y) for contamination
- The 1st BTR (Y) for contamination
- The Transfer Belt for contamination
- The connection and board springs between the HVPS (1st/2nd/DTC) and the 1st BTR (Y) for open circuits, short circuits, and poor contacts
- The connection and board springs between the HVPS (BCR) and the BCR (Y) for open circuits, short circuits, and poor contacts
- The connection and board springs between the HVPS (Dev) and the Magnet Roll (Y) for open circuits, short circuits, and poor contacts

If no problems are found, replace the following parts in sequence:

- Imaging Unit (Y) (REP 8.1)
- HVPS (BCR) (REP 18.16)
- HVPS (Dev) (REP 5.11)
- HVPS (1st/2nd/DTC) (REP 6.3)
- MCU PWB (REP 18.5)

# 392.676 ADC Mini Setup Fault [M]

#### **BSD-ON: BSD 9.27 ADC and Environment Sensing**

The difference in densities among the ADC patches of M color is abnormal. (This is a hidden failure. (Data is only recorded in history.)

**NOTE:** When turning the power Off, turn Off the Power Switch first and then the Main Power Switch.

## Procedure

Enter dc122 Fault History. Check whether ADC Sensor Fail or ATC Fail [M] has occurred. Has Fail 392.651 or 392.313 occurred?

#### Y N

Turn the power Off and check the following:

- The Drum (M) for contamination
- The 1st BTR (M) for contamination
- The Transfer Belt for contamination
- The connection and board springs between the HVPS (1st/2nd/DTC) and the 1st BTR (M) for open circuits, short circuits, and poor contacts
- The connection and board springs between the HVPS (BCR) and the BCR (M) for open circuits, short circuits, and poor contacts
- The connection and board springs between the HVPS (Dev) and the Magnet Roll (M) for open circuits, short circuits, and poor contacts

If no problems are found, replace the following parts in sequence:

- Imaging Unit (M) (REP 8.1)
- HVPS (BCR) (REP 18.16)
- HVPS (Dev) (REP 5.11)
- HVPS (1st/2nd/DTC) (REP 6.3)
- MCU PWB (REP 18.5)

Go to the appropriate RAP.

# 392.677 ADC Mini Setup Fault [C]

#### **BSD-ON: BSD 9.27 ADC and Environment Sensing**

The difference in densities among the ADC patches of C color is abnormal. (This is a hidden failure. Data is only recorded in history.)

**NOTE:** When turning the power Off, turn Off the Power Switch first and then the Main Power Switch.

## Procedure

Enter dc122 Fault History. Check whether ADC Sensor Fail or ATC Fail [C] has occurred. Has Fail 392.651 or 392.314 occurred?

#### Y N

Turn the power Off and check the following:

- The Drum (C) for contamination
- The 1st BTR (C) for contamination
- The Transfer Belt for contamination
- The connection and board springs between the HVPS (1st/2nd/DTC) and the 1st BTR (C) for open circuits, short circuits, and poor contacts
- The connection and board springs between the HVPS (BCR) and the BCR (C) for open circuits, short circuits, and poor contacts
- The connection and board springs between the HVPS (Dev) and the Magnet Roll (C) for open circuits, short circuits, and poor contacts

If no problems are found, replace the following parts in sequence:

- Imaging Unit (C) (REP 8.1)
- HVPS (BCR) (REP 18.16)
- HVPS (Dev) (REP 5.11)
- HVPS (1st/2nd/DTC) (REP 6.3)
- MCU PWB (REP 18.5)

# 392.678 ADC Mini Setup Fault [K]

#### **BSD-ON: BSD 9.27 ADC and Environment Sensing**

The difference in densities among the ADC patches of K color is abnormal. (This is a hidden failure. Data is only recorded in history.)

**NOTE:** When turning the power Off, turn Off the Power Switch first and then the Main Power Switch.

## Procedure

Enter dc122 Fault History. Check whether ADC Sensor Fail or ATC Fail [K] has occurred. Has Fail 392.651 or 392.315 occurred?

#### Y N

- Turn the power Off and check the following:
- The Drum (K) for contamination
- The 1st BTR (K) for contamination
- The Transfer Belt for contamination
- The connection and board springs between the HVPS (1st/2nd/DTC) and the 1st BTR (K) for open circuits, short circuits, and poor contacts
- The connection and board springs between the HVPS (BCR) and the BCR (K) for open circuits, short circuits, and poor contacts
- The connection and board springs between the HVPS (Dev) and the Magnet Roll (K) for open circuits, short circuits, and poor contacts
- If no problems are found, replace the following parts in sequence:
- Imaging Unit (K) (REP 8.1)
- HVPS (BCR) (REP 18.16)
- HVPS (Dev) (REP 5.11)
- HVPS (1st/2nd/DTC) (REP 6.3)
- MCU PWB (REP 18.5)

# 393.314 Y Disp Motor Fault

#### BSD-ON: BSD 9.23 Toner Cartridge Life Control (Y, M)

Regardless of low usage of toner from Y Toner Cartridge, it was detected to be empty.

- **NOTE:** If the Fail occurs when printing high density images, check whether the Developer Unit Rotating Shutter is completely open. If the Rotating Shutter is not completely open, it might cause the supplied toner to be insufficient, resulting in this Fail.
- When turning the power Off, turn Off the Power Switch first and then the Main Power Switch.

### **Cause/Action**

- 1. Turn the power Off and On.
- 2. Replace the Toner Cartridge (Y) (REP 5.1).

If the problem persists, check the following:

- The connectors of the MCU PWB P/J411 and the Toner CRUM Coupler (Y) P/J120 for damage, foreign substances, bent connector pins, burns, and improper soldering on the PWB
- The connection between the MCU PWB P/J411 and the Toner CRUM Coupler (Y)
  P/J120 for open circuit, short circuit, and poor contact
- The Toner Dispense Motor (Y) (PL 5.1): dc330 Component Control [093-001]
- The drive transmission path in the Dispense Assembly
- The MCU PWB for failure (REP 18.5).

## 393.315 M Disp Motor Fault

#### BSD-ON: BSD 9.23 Toner Cartridge Life Control (Y, M)

Regardless of low usage of toner from M Toner Cartridge, it was detected to be empty.

- **NOTE:** If the Fail occurs when printing high density images, check whether the Developer Unit Rotating Shutter is completely open. If the Rotating Shutter is not completely open, it might cause the supplied toner to be insufficient, resulting in this Fail.
- When turning the power Off, turn Off the Power Switch first and then the Main Power Switch.

## **Cause/Action**

- 1. Turn the power Off and On.
- 2. Replace the Toner Cartridge (M) (REP 5.1).

If the problem persists, check the following:

- The connectors of the MCU PWB P/J411 and the Toner CRUM Coupler (M) P/J121 for damage, foreign substances, bent connector pins, burns, and improper soldering on the PWB
- The connection between the MCU PWB P/J411 and the Toner CRUM Coupler (M)
  P/J121 for open circuit, short circuit, and poor contact
- The Toner Dispense Motor (M) (PL 5.1): dc330 Component Control [093-006]
- The drive transmission path in the Dispense Assembly
- The MCU PWB for failure (REP 18.5).

# 393.316 C Disp Motor Fault

#### BSD-ON: BSD 9.24 Toner Cartridge Life Control (C, K)

Regardless of low usage of toner from C Toner Cartridge, it was detected to be empty.

- **NOTE:** If the Fail occurs when printing high density images, check whether the Developer Unit Rotating Shutter is completely open. If the Rotating Shutter is not completely open, it might cause the supplied toner to be insufficient, resulting in this Fail.
- When turning the power Off, turn Off the Power Switch first and then the Main Power Switch.

## **Cause/Action**

- 1. Turn the power Off and On.
- 2. Replace the Toner Cartridge (C) (REP 5.1).

If the problem persists, check the following:

- The connectors of the MCU PWB P/J411 and the Toner CRUM Coupler (C) P/J122 for damage, foreign substances, bent connector pins, burns, and improper soldering on the PWB
- The connection between the MCU PWB P/J411 and the Toner CRUM Coupler (C) P/J122 for open circuit, short circuit, and poor contact
- The Toner Dispense Motor (C) (PL 5.1): dc330 Component Control [093-011]
- The drive transmission path in the Dispense Assembly
- The MCU PWB for failure (REP 18.5).

## 393.317 K Disp Motor Fault

#### BSD-ON: BSD 9.24 Toner Cartridge Life Control (C, K)

Regardless of low usage of toner from K Toner Cartridge, it was detected to be empty.

- **NOTE:** If the Fail occurs when printing high density images, check whether the Developer Unit Rotating Shutter is completely open. If the Rotating Shutter is not completely open, it might cause the supplied toner to be insufficient, resulting in this Fail.
- When turning the power Off, turn Off the Power Switch first and then the Main Power Switch.

## **Cause/Action**

- 1. Turn the power Off and On.
- 2. Replace the Toner Cartridge (K) (REP 5.1).

If the problem persists, check the following:

- The connectors of the MCU PWB P/J411 and the Toner CRUM Coupler (K) P/J123 for damage, foreign substances, bent connector pins, burns, and improper soldering on the PWB
- The connection between the MCU PWB P/J411 and the Toner CRUM Coupler (K)
  P/J123 for open circuit, short circuit, and poor contact
- The Toner Dispense Motor (K) (PL 5.1): dc330 Component Control [093-016]
- The drive transmission path in the Dispense Assembly
- The MCU PWB for failure (REP 18.5).

# 393.324 Dev Y, M, C Motor Fault

BSD-ON: BSD 9.3 Deve Drive Control (Y, M, C)

The Dev Motor (Y, M, C) revolution failure was detected.

**NOTE:** When turning the power Off, turn Off the Power Switch first and then the Main Power Switch.

## Procedure

Turn the power Off and remove the Front Cover. Remove the Imaging Unit (Y, M, C) (REP 8.1) and the Developer (Y, M, C) (REP 5.7) and cheat the Front Cover Interlock Switch. Turn the power On and enter Service Diag mode (Entering Service Diagnostics). Turn On dc330 Component Control [093-022] (Dev Drive Motor Y, M, C). **Does the Dev Drive Motor** (Y, M, C) rotate?

ŶŃ

Turn the power Off and remove the Rear Upper Cover (REP 19.17). Turn the power On. Is the voltage between the MD PWB P/J526-7 (+) and the GND (-) +24VDC?

Y N

Go to +24VDC Power RAP.

Is the voltage between the MD PWB P/J527-B16 (+) and the GND (-) +5VDC?

Y N

Go to +5VDC Power RAP.

Turn the power Off and check the connections between the MD PWB P/J526 and the Dev Drive Motor (Y, M, C) P/J251, as well as between the MD PWB P/J527 and the Dev Drive Motor (Y, M, C) P/J252 for open circuits, short circuits, and poor contacts. If no problems are found, replace the following parts in sequence:

- Dev Drive Motor (Y, M, C) (PL 3.3)
- MD PWB (REP 18.6)
- MCU PWB (REP 18.5)

Press the **Stop** button and turn the power Off. Install the Drum (Y, M, C), the Developer (Y, M, C), and the Front Cover.

Turn the power On and enter Service Diag mode. Turn On dc330 Component Control [093-022] (Dev Drive Motor Y, M, C). **Does the Dev Drive Motor (Y, M, C) rotate?** 

Y N

Check the Developer (Y, M, C) for loading.

Press the **Stop** button and turn the power Off. Check the connection between the Dev Drive Motor (Y, M, C) P/J252-8 and the MD PWB P/J527-B9 for open circuit, short circuit, and poor contact.

If no problems are found, replace the following parts in sequence:

- MD PWB (REP 18.6)
- MCU PWB (REP 18.5)

# 393.400 Y Toner Cartridge Near Empty

BSD-ON: BSD 9.23 Toner Cartridge Life Control (Y, M)

It was detected that the replacement timing for Toner Cartridge (Y) is closer than Pre Near.

### Procedure

The Toner Cartridge (Y) needs to be replaced soon. Replace the Toner Cartridge (Y) (REP 5.1) as required.

# 393.423 M Toner Cartridge Near Empty

### BSD-ON: BSD 9.23 Toner Cartridge Life Control (Y, M)

It was detected that the replacement timing for Toner Cartridge (M) is closer than Pre Near.

#### Procedure

The Toner Cartridge (M) needs to be replaced soon. Replace the Toner Cartridge (M) (REP 5.1) as required.

## 393.424 C Toner Cartridge Near Empty

BSD-ON: BSD 9.24 Toner Cartridge Life Control (C, K)

It was detected that the replacement timing for Toner Cartridge (C) is closer than Pre Near.

## Procedure

The Toner Cartridge (C) needs to be replaced soon. Replace the Toner Cartridge (C) (REP 5.1) as required.

# 393.425 K Toner Cartridge Near Empty

### BSD-ON: BSD 9.24 Toner Cartridge Life Control (C, K)

It was detected that the replacement timing for Toner Cartridge (K) is closer than Pre Near.

#### Procedure

The Toner Cartridge (K) needs to be replaced soon. Replace the Toner Cartridge (K) (REP 5.1) as required.

## 393.912 K Toner Cartridge Empty

BSD-ON: BSD 9.24 Toner Cartridge Life Control (C, K)

The K Toner Cartridge Empty state was detected.

## Procedure

Replace the Toner Cartridge (K) (REP 5.1). No special action necessary.

# 393.916 Toner K CRUM Not In Position

#### BSD-ON: BSD 9.24 Toner Cartridge Life Control (C, K)

The Toner CRUM (K) is not in the proper position.

**NOTE:** When turning the power Off, turn Off the Power Switch first and then the Main Power Switch.

**NOTE:** The Phaser 7800 printer is shipped with "Worldwide Neutral" Toner Cartridges. When the cartridges shipped with the printer are installed, the machine is set to Worldwide Neutral configuration.

When the first toner cartridge (any color) is replaced in the printer, the Geographic Differentiation Code and Toner Cartridge Type in NVM are automatically changed to the same settings as the replacement cartridge. Once these NVM are set, the printer toner configuration can only be changed with a CRUM conversion.

One or more Toner Cartridges are of the wrong type (i.e., a "Sold" cartridge installed in a "metered" configured printer.

#### **Cause/Action**

- 1. Remove and reinstall the Toner Cartridge (K) (REP 5.1).
- 2. Polish the connection terminals between the Toner Cartridge (K) CRUM PWB and the Toner CRUM Coupler Assembly (K) CRUM with dry cloth. (When cleaning, do not use Drum cleaner, etc.)
- 3. Check the following:
  - The connection between the MCU PWB P/J411 and the Toner CRUM Coupler Assembly (K) P/J123 for open circuit, short circuit, and poor contact
  - The connection terminals between the Toner Cartridge (K) CRUM PWB and the Toner CRUM Coupler Assembly (K) CRUM for damage and foreign substances
  - The Toner Cartridge (K) for improper installation

If no problems are found, replace the following parts in sequence:

- Toner Cartridge (K) (REP 5.1)
- Toner CRUM Coupler Assembly (K) (PL 5.1)
- MCU PWB (REP 18.5)
- Go to 393.926 Toner K CRUM Data Mismatch Fault.

# 393.924 Toner K CRUM Communication Fault

**BSD-ON:** BSD 9.24 Toner Cartridge Life Control (C, K)

Communication failure with Toner CRUM (K) was detected.

**NOTE:** When turning the power Off, turn Off the Power Switch first and then the Main Power Switch.

#### **Cause/Action**

- 1. Turn the power Off and On.
- Check the connection between the MCU PWB P/J411 and the Toner CRUM Coupler Assembly (K) P/J123 for open circuit, short circuit, and poor contact. Also, remove and reinstall the Toner Cartridge (K) and check for improper installation.

- Toner Cartridge (K) (REP 5.1)
- Toner CRUM Coupler Assembly (K) (PL 5.1)
- MCU PWB (REP 18.5)
- Go to 393.926 Toner K CRUM Data Mismatch Fault

# 393.925 Toner K CRUM Data Broken Fault

## BSD-ON: BSD 9.24 Toner Cartridge Life Control (C, K)

The system detected that the data written to the Toner CRUM (K) and the data read from the Toner CRUM (K) do not match.

**NOTE:** The Phaser 7800 printer is shipped with "Worldwide Neutral" Toner Cartridges. When the cartridges shipped with the printer are installed, the printer is set to Worldwide Neutral configuration.

When the first toner cartridge (any color) is replaced in the printer, the Geographic Differentiation Code and Toner Cartridge Type in NVM are automatically changed to the same settings as the replacement cartridge. Once these NVM are set, the toner configuration can only be changed with a CRUM conversion.

One or more Toner Cartridges are of the wrong type (i.e., a "Sold" cartridge installed in a "metered" configured printer.

### **Initial Actions**

Remove and reinstall the Toner Cartridge (K) (REP 5.1).

#### Procedure

An Error Message appears on the UI - Reinsert an improperly seated consumable or replace any consumables with Error. Press Machine Status button and select Supplies tab for details. Remove and reinstall the Black Toner Cartridge and check for improper installation. The problem continues

Y N

End

Check the NVM locations in Table 1.

#### Table 1 CRUM Data NVM

| NVM Location | Name               | Values (read-only)                                     |
|--------------|--------------------|--------------------------------------------------------|
| 740-053      | Geographic Setting | 3 = North America/Europe<br>12 = DMO<br>15 = Worldwide |
| 740-055      | Contract Type      | 2 = Sold<br>3 = Metered<br>31 = Neutral                |

#### The NVM values match the expected customer configuration.

Y N

Determine correct Contract Type from customer. Contact Technical Support Center or your NTS for the CRUM conversion procedure.

- Polish the connection terminals between the Toner Cartridge (K) CRUM PWB and the Toner CRUM Coupler Assembly (K) CRUM with dry cloth. (When cleaning, do not use Drum cleaner, etc.)
- 2. Check the following:

- The connection between the MCU PWB P/J411 and the Toner CRUM Coupler Assembly (K) P/J123 for open circuit, short circuit, and poor contact
- The connection terminals between the Toner Cartridge (K) CRUM PWB and the Toner CRUM Coupler Assembly (K) CRUM for damage and foreign substances
- The Toner Cartridge (K) for improper installation

- Toner Cartridge (M) (REP 5.1)
- Toner CRUM Coupler Assembly (M) (PL 5.1)
- MCU PWB (REP 18.5)

## 393.926 Toner K CRUM Data Mismatch Fault

### BSD-ON: BSD 9.24 Toner Cartridge Life Control (C, K)

Incorrect authentication area data was detected in the Black Toner CRUM. This fault is displayed if different type of Toner cartridge is installed than what the printer is currently set to accept. The types of toner are: NA/XE, DMO, FX and Metered.

**NOTE:** The Phaser 7800 printer is shipped with "Worldwide Neutral" Toner Cartridges. When the cartridges shipped with the printer are installed, the printer is set to Worldwide Neutral configuration.

When the first toner cartridge (any color) is replaced in the printer, the Geographic Differentiation Code and Toner Cartridge Type in NVM are automatically changed to the same settings as the replacement cartridge. Once these NVM are set, the toner configuration can only be changed by sending a secure snippet to reset the region to neutral.

One or more Toner Cartridges are of the wrong type (i.e., a "NA/XE/Sold" cartridge installed in a "DMO" configured printer.

#### **Initial Actions**

Remove and reinstall the Toner Cartridge (K) (REP 5.1).

#### Procedure

An Error Message appears on the UI - Reinsert an improperly seated consumable or replace any consumables with Error. Press Machine Status button and select Supplies tab for details. Remove and reinstall the Black Toner Cartridge and check for improper installation. The problem continues

Y N

End

Contact second level support to obtain a secure snippet to reset the printer to the neutral configuration. You will need the printer's serial number and current print count. The snippet will be effective if installed within 500 prints of the current print count. After sending the snippet, the next toner cartridge installed will set the region code so make sure that the cartridge installed is the correct one for the region. **Is the issue still present after sending the secure snippet?** 

Y N

End.

- 1. Polish the connection terminals between the Toner Cartridge (K) CRUM PWB and the Toner CRUM Coupler Assembly (K) CRUM with dry cloth. (When cleaning, do not use Drum cleaner, etc.)
- 2. Check the following:
  - The connection between the MCU PWB P/J411 and the Toner CRUM Coupler Assembly (K) P/J123 for open circuit, short circuit, and poor contact
  - The connection terminals between the Toner Cartridge (K) CRUM PWB and the Toner CRUM Coupler Assembly (K) CRUM for damage and foreign substances
  - The Toner Cartridge (K) for improper installation

- Toner Cartridge (M) (REP 5.1)
- Toner CRUM Coupler Assembly (M) (PL 5.1)

# 393.927 Toner Y CRUM Communication Fault

#### BSD-ON: BSD 9.23 Toner Cartridge Life Control (Y, M)

Communication failure with Toner CRUM (Y) was detected.

**NOTE:** When turning the power Off, turn Off the Power Switch first and then the Main Power Switch.

### **Cause/Action**

- 1. Turn the power Off and On.
- Check the connection between the MCU PWB P/J411 and the Toner CRUM Coupler Assembly (Y) P/J120 for open circuit, short circuit, and poor contact. Also, remove and reinstall the Toner Cartridge (Y) and check for improper installation.

If no problems are found, replace the following parts in sequence:

- Toner Cartridge (Y) (REP 5.1)
- Toner CRUM Coupler Assembly (Y) (PL 5.1)
- MCU PWB (REP 18.5)
- Go to 393.960 Toner Y CRUM Data Mismatch Fault

# 393.941 Toner M CRUM Communication Fault

BSD-ON: BSD 9.23 Toner Cartridge Life Control (Y, M)

Communication failure with Toner CRUM (M) was detected.

**NOTE:** When turning the power Off, turn Off the Power Switch first and then the Main Power Switch.

### **Cause/Action**

- 1. Turn the power Off and On.
- Check the connection between the MCU PWB P/J411 and the Toner CRUM Coupler Assembly (M) P/J121 for open circuit, short circuit, and poor contact. Also, remove and reinstall the Toner Cartridge (M) and check for improper installation.

- Toner Cartridge (M) (REP 5.1)
- Toner CRUM Coupler Assembly (M) (PL 5.1)
- MCU PWB (REP 18.5)
- Go to 393.961 Toner M CRUM Data Mismatch Fault

# 393.942 Toner C CRUM Communication Fault

#### BSD-ON: BSD 9.24 Toner Cartridge Life Control (C, K)

Communication failure with Toner CRUM (C) was detected.

**NOTE:** When turning the power Off, turn Off the Power Switch first and then the Main Power Switch.

### **Cause/Action**

- 1. Turn the power Off and On.
- Check the connection between the MCU PWB P/J411 and the Toner CRUM Coupler Assembly (C) P/J122 for open circuit, short circuit, and poor contact. Also, remove and reinstall the Toner Cartridge (C) and check for improper installation.

If no problems are found, replace the following parts in sequence:

- Toner Cartridge (C) (REP 5.1)
- Toner CRUM Coupler Assembly (C) (PL 5.1)
- MCU PWB (REP 18.5)
- Go to 393.962 Toner C CRUM Data Mismatch Fault

# 393.943 Toner Y CRUM Communication Fault

BSD-ON: BSD 9.23 Toner Cartridge Life Control (Y, M)

Communication failure with Toner CRUM (Y) was detected.

**NOTE:** When turning the power Off, turn Off the Power Switch first and then the Main Power Switch.

### **Cause/Action**

- 1. Turn the power Off and On.
- Check the connection between the MCU PWB P/J411 and the Toner CRUM Coupler Assembly (Y) P/J120 for open circuit, short circuit, and poor contact. Also, remove and reinstall the Toner Cartridge (Y) and check for improper installation.

- Toner Cartridge (Y) (REP 5.1)
- Toner CRUM Coupler Assembly (Y) (PL 5.1)
- MCU PWB (REP 18.5)
- Go to 393.960 Toner Y CRUM Data Mismatch Fault

# 393.950 Toner Y CRUM Data Broken Fault

#### BSD-ON: BSD 9.23 Toner Cartridge Life Control (Y, M)

The system detected that the data written to the Toner CRUM (Y) and the data read from the Toner CRUM (Y) do not match.

**NOTE:** The Phaser 7800 printer is shipped with "Worldwide Neutral" Toner Cartridges. When the cartridges shipped with the printer are installed, the printer is set to Worldwide Neutral configuration.

When the first toner cartridge (any color) is replaced in the printer, the Geographic Differentiation Code and Toner Cartridge Type in NVM are automatically changed to the same settings as the replacement cartridge. Once these NVM are set, the printer toner configuration can only be changed with a CRUM conversion.

One or more Toner Cartridges are of the wrong type (i.e., a "Sold" cartridge installed in a "metered" configured printer.

## **Cause/Action**

Remove and reinstall the Toner Cartridge (Y) and check for improper installation. If no problems are found, replace the Toner Cartridge (Y) (REP 5.1).

Go to 393.960 Toner Y CRUM Data Mismatch Fault.

# 393.951 Toner M CRUM Data Broken Fault

BSD-ON: BSD 9.23 Toner Cartridge Life Control (Y, M)

The system detected that the data written to the Toner CRUM (M) and the data read from the Toner CRUM (M) do not match.

**NOTE:** The Phaser 7800 printer is shipped with "Worldwide Neutral" Toner Cartridges. When the cartridges shipped with the printer are installed, the machine is set to Worldwide Neutral configuration.

When the first toner cartridge (any color) is replaced in the printer, the Geographic Differentiation Code and Toner Cartridge Type in NVM are automatically changed to the same settings as the replacement cartridge. Once these NVM are set, the printer toner configuration can only be changed with a CRUM conversion.

One or more Toner Cartridges are of the wrong type (i.e., a "Sold" cartridge installed in a "metered" configured printer.

## **Cause/Action**

Remove and reinstall the Toner Cartridge (M) and check for improper installation. If no problems are found, replace the Toner Cartridge (M) (REP 5.1).

Go to 393.961 Toner M CRUM Data Mismatch Fault

# 393.952 Toner C CRUM Data Broken Fault

#### BSD-ON: BSD 9.24 Toner Cartridge Life Control (C, K)

The system detected that the data written to the Toner CRUM (C) and the data read from the Toner CRUM (C) do not match.

**NOTE:** The Phaser 7800 printer is shipped with "Worldwide Neutral" Toner Cartridges. When the cartridges shipped with the printer are installed, the printer is set to Worldwide Neutral configuration.

When the first toner cartridge (any color) is replaced in the printer, the Geographic Differentiation Code and Toner Cartridge Type in NVM are automatically changed to the same settings as the replacement cartridge. Once these NVM are set, the printer toner configuration can only be changed with a CRUM conversion.

One or more Toner Cartridges are of the wrong type (i.e., a "Sold" cartridge installed in a "metered" configured printer.

### **Cause/Action**

Remove and reinstall the Toner Cartridge (C) and check for improper installation. If no problems are found, replace the Toner Cartridge (C) (REP 5.1).

Go to 393.962 Toner C CRUM Data Mismatch Fault

# 393.960 Toner Y CRUM Data Mismatch Fail

BSD-ON: BSD 9.23 Toner Cartridge Life Control (Y, M)

Incorrect authentication area data was detected in the Yellow Toner CRUM. This fault is displayed if a different type of Toner cartridge is installed than what the printer is currently set to accept. The types of toner are: NA/XE, DMO, FX and Metered.

**NOTE:** The Phaser 7800 printer is shipped with "Worldwide Neutral" Toner Cartridges. When the cartridges shipped with the printer are installed, the printer is set to Worldwide Neutral configuration.

When the first toner cartridge (any color) is replaced in the printer, the Geographic Differentiation Code and Toner Cartridge Type in NVM are automatically changed to the same settings as the replacement cartridge. Once these NVM are set, the printer toner configuration can only be changed by sending a secure snippet to reset the region to neutral.

One or more Toner Cartridges are of the wrong type (i.e., a "NA/XE Sold" cartridge installed in a "DMO" configured printer.

### **Initial Actions**

Remove and reinstall the Toner Cartridge (Y).

#### Procedure

An Error Message appears on the UI - Reinsert an improperly seated consumable or replace any consumables with Error. Press Machine Status button and select Supplies tab for details. Remove and reinstall the Yellow Toner Cartridge and check for improper installation. The problem continues.

- Y N
  - End

Contact second level support to obtain a secure snippet to reset the printer to the neutral configuration. You will need the printer's serial number and current print count. The snippet will be effective if installed within 500 prints of the current print count. After sending the snippet, the next toner cartridge installed will set the region code so make sure that the cartridge installed is the correct one for the region. **Is the issue still present after sending the secure snippet?** 

Y N

End.

- 1. Polish the connection terminals between the Toner Cartridge (Y) CRUM PWB and the Toner CRUM Coupler Assembly (Y) CRUM with dry cloth. (When cleaning, do not use Drum cleaner, etc.)
- 2. Check the following:
  - The connection between the MCU PWB P/J411 and the Toner CRUM Coupler Assembly (Y) P/J120 for open circuit, short circuit, and poor contact
  - The connection terminals between the Toner Cartridge (Y) CRUM PWB and the Toner CRUM Coupler Assembly (Y) CRUM for damage and foreign substances
  - The Toner Cartridge (Y) for improper installation

- Toner Cartridge (M) (REP 5.1)
- Toner CRUM Coupler Assembly (M) (PL 5.1)

## 393.961 Toner M CRUM Data Mismatch Fail

BSD-ON: BSD 9.23 Toner Cartridge Life Control (Y, M)

Incorrect authentication area data was detected in the Yellow Toner CRUM. This fault is displayed if a different type of Toner cartridge is installed than what the printer is currently set to accept. The types of toner are: NA/XE, DMO, FX and Metered.

**NOTE:** The Phaser 7800 printer is shipped with "Worldwide Neutral" Toner Cartridges. When the cartridges shipped with the printer are installed, the printer is set to Worldwide Neutral configuration.

When the first toner cartridge (any color) is replaced in the printer, the Geographic Differentiation Code and Toner Cartridge Type in NVM are automatically changed to the same settings as the replacement cartridge. Once these NVM are set, the printer toner configuration can only be changed by sending a secure snippet to reset the region to neutral.

One or more Toner Cartridges are of the wrong type (i.e., a "NA/XE Sold" cartridge installed in a "DMO" configured printer.

## **Initial Actions**

Remove and reinstall the Toner Cartridge (M).

#### Procedure

An Error Message appears on the UI - Reinsert an improperly seated consumable or replace any consumables with Error. Press Machine Status button and select Supplies tab for details. Remove and reinstall the Magenta Toner Cartridge and check for improper installation. The problem continues.

- Y N
  - End

Contact second level support to obtain a secure snippet to reset the printer to the neutral configuration. You will need the printer's serial number and current print count. The snippet will be effective if installed within 500 prints of the current print count. After sending the snippet, the next toner cartridge installed will set the region code so make sure that the cartridge installed is the correct one for the region. Is the issue still present after sending the secure snippet? **Y** 

- N End.
- Er
- Polish the connection terminals between the Toner Cartridge (M) CRUM PWB and the Toner CRUM Coupler Assembly (M) CRUM with dry cloth. (When cleaning, do not use Drum cleaner, etc.)
- 2. Check the following:
  - The connection between the MCU PWB P/J411 and the Toner CRUM Coupler Assembly (M) P/J121 for open circuit, short circuit, and poor contact
  - The connection terminals between the Toner Cartridge (M) CRUM PWB and the Toner CRUM Coupler Assembly (M) CRUM for damage and foreign substances
  - The Toner Cartridge (M) for improper installation

- Toner Cartridge (M) (REP 5.1)
- Toner CRUM Coupler Assembly (M) (PL 5.1)

## 393.962 Toner C CRUM Data Mismatch Fail

BSD-ON: BSD 9.24 Toner Cartridge Life Control (C, K)

Incorrect authentication area data was detected in the Yellow Toner CRUM. This fault is displayed if a different type of Toner cartridge is installed than what the printer is currently set to accept. The types of toner are: NA/XE, DMO, FX and Metered.

**NOTE:** The Phaser 7800 printer is shipped with "Worldwide Neutral" Toner Cartridges. When the cartridges shipped with the printer are installed, the printer is set to Worldwide Neutral configuration.

When the first toner cartridge (any color) is replaced in the printer, the Geographic Differentiation Code and Toner Cartridge Type in NVM are automatically changed to the same settings as the replacement cartridge. Once these NVM are set, the printer toner configuration can only be changed by sending a secure snippet to reset the region to neutral.

One or more Toner Cartridges are of the wrong type (i.e., a "NA/XE Sold" cartridge installed in a "DMO" configured printer.

## **Initial Actions**

Remove and reinstall the Toner Cartridge (C).

#### Procedure

An Error Message appears on the UI - Reinsert an improperly seated consumable or replace any consumables with Error. Press Machine Status button and select Supplies tab for details. Remove and reinstall the Cyan Toner Cartridge and check for improper installation. The problem continues

- Y N
  - End

Contact second level support to obtain a secure snippet to reset the printer to the neutral configuration. You will need the printer's serial number and current print count. The snippet will be effective if installed within 500 prints of the current print count. After sending the snippet, the next toner cartridge installed will set the region code so make sure that the cartridge installed is the correct one for the region. Is the issue still present after sending the secure snippet? **Y** 

- N End.
- Er
- 1. Polish the connection terminals between the Toner Cartridge (C) CRUM PWB and the Toner CRUM Coupler Assembly (C) CRUM with dry cloth. (When cleaning, do not use Drum cleaner, etc.)
- 2. Check the following:
  - The connection between the MCU PWB P/J411 and the Toner CRUM Coupler Assembly (C) P/J122 for open circuit, short circuit, and poor contact
  - The connection terminals between the Toner Cartridge (C) CRUM PWB and the Toner CRUM Coupler Assembly (C) CRUM for damage and foreign substances
  - The Toner Cartridge (C) for improper installation

- Toner Cartridge (M) (REP 5.1)
- Toner CRUM Coupler Assembly (M) (PL 5.1)

## 393.970 Toner Y CRUM Not In Position

BSD-ON: BSD 9.23 Toner Cartridge Life Control (Y, M)

The Toner CRUM (Y) is not in the proper position.

**NOTE:** When turning the power Off, turn Off the Power Switch first and then the Main Power Switch.

**NOTE:** The Phaser 7800 printer is shipped with "Worldwide Neutral" Toner Cartridges. When the cartridges shipped with the printer are installed, the printer is set to Worldwide Neutral configuration.

When the first toner cartridge (any color) is replaced in the printer, the Geographic Differentiation Code and Toner Cartridge Type in NVM are automatically changed to the same settings as the replacement cartridge. Once these NVM are set, the printer toner configuration can only be changed with a CRUM conversion.

One or more Toner Cartridges are of the wrong type (i.e., a "Sold" cartridge installed in a "metered" configured printer.

### **Cause/Action**

- 1. Remove and reinstall the Toner Cartridge (Y).
- 2. Polish the connection terminals between the Toner Cartridge (Y) CRUM PWB and the Toner CRUM Coupler Assembly (Y) CRUM with dry cloth. (When cleaning, do not use Drum cleaner, etc.)
- 3. Check the following:
  - The connection between the MCU PWB P/J411 and the Toner CRUM Coupler Assembly (Y) P/J120 for open circuit, short circuit, and poor contact
  - The connection terminals between the Toner Cartridge (Y) CRUM PWB and the Toner CRUM Coupler Assembly (Y) CRUM for damage and foreign substances
  - The Toner Cartridge (Y) for improper installation

- Toner Cartridge (Y) (REP 5.1)
- Toner CRUM Coupler Assembly (Y) (PL 5.1)
- MCU PWB (REP 18.5)
- Go to 393.960 Toner Y CRUM Data Mismatch Fail

# 393.971 Toner M CRUM Not In Position

#### BSD-ON: BSD 9.23 Toner Cartridge Life Control (Y, M)

The Toner CRUM (M) is not in the proper position.

**NOTE:** When turning the power Off, turn Off the Power Switch first and then the Main Power Switch.

**NOTE:** The Phaser 7800 printer is shipped with "Worldwide Neutral" Toner Cartridges. When the cartridges shipped with the printer are installed, the printer is set to Worldwide Neutral configuration.

When the first toner cartridge (any color) is replaced in the printer, the Geographic Differentiation Code and Toner Cartridge Type in NVM are automatically changed to the same settings as the replacement cartridge. Once these NVM are set, the printer toner configuration can only be changed with a CRUM conversion.

One or more Toner Cartridges are of the wrong type (i.e., a "Sold" cartridge installed in a "metered" configured printer.

#### **Cause/Action**

- 1. Remove and reinstall the Toner Cartridge (M).
- Polish the connection terminals between the Toner Cartridge (M) CRUM PWB and the Toner CRUM Coupler Assembly (M) CRUM with dry cloth. (When cleaning, do not use Drum cleaner, etc.)
- 3. Check the following:
  - The connection between the MCU PWB P/J411 and the Toner CRUM Coupler Assembly (M) P/J121 for open circuit, short circuit, and poor contact
  - The connection terminals between the Toner Cartridge (M) CRUM PWB and the Toner CRUM Coupler Assembly (M) CRUM for damage and foreign substances
  - The Toner Cartridge (M) for improper installation

If no problems are found, replace the following parts in sequence:

- Toner Cartridge (M) (REP 5.1)
- Toner CRUM Coupler Assembly (M) (PL 5.1)
- MCU PWB (REP 18.5)
- Go to 393.961 Toner M CRUM Data Mismatch Fail

## 393.972 Toner C CRUM Not In Position

BSD-ON: BSD 9.24 Toner Cartridge Life Control (C, K)

The Toner CRUM (C) is not in the proper position.

**NOTE:** When turning the power Off, turn Off the Power Switch first and then the Main Power Switch.

**NOTE:** The Phaser 7800 printer is shipped with "Worldwide Neutral" Toner Cartridges. When the cartridges shipped with the printer are installed, the printer is set to Worldwide Neutral configuration.

When the first toner cartridge (any color) is replaced in the printer, the Geographic Differentiation Code and Toner Cartridge Type in NVM are automatically changed to the same settings as the replacement cartridge. Once these NVM are set, the printer toner configuration can only be changed with a CRUM conversion.

One or more Toner Cartridges are of the wrong type (i.e., a "Sold" cartridge installed in a "metered" configured printer.

#### **Cause/Action**

- 1. Remove and reinstall the Toner Cartridge (C).
- 2. Polish the connection terminals between the Toner Cartridge (C) CRUM PWB and the Toner CRUM Coupler Assembly (C) CRUM with dry cloth. (When cleaning, do not use Drum cleaner, etc.)
- 3. Check the following:
  - The connection between the MCU PWB P/J411 and the Toner CRUM Coupler Assembly (C) P/J122 for open circuit, short circuit, and poor contact
  - The connection terminals between the Toner Cartridge (C) CRUM PWB and the Toner CRUM Coupler Assembly (C) CRUM for damage and foreign substances
  - The Toner Cartridge (C) for improper installation

- Toner Cartridge (C) (REP 5.1)
- Toner CRUM Coupler Assembly (C) (PL 5.1)
- MCU PWB (REP 18.5)
- Go to 393.962 Toner C CRUM Data Mismatch Fail
# 394.300 IBT Front Cover Open

#### BSD-ON: BSD 1.10 Power Interlock Switching (1 of 2)

The Front Cover Open was detected by the IBT Front Cover Switch.

**NOTE:** When turning the power Off, turn Off the Power Switch first and then the Main Power Switch.

#### **Cause/Action**

Check the following:

- The Front Cover for damage or mismatch.
- The IBT Front Cover Switch for failure: dc330 Component Control [077-307] (PL 18.5 Item 10)
- The connection between the IBT Front Cover Switch P/J272 and the MCU PWB P/J416 for open circuit, short circuit, and poor contact

If no problems are found, replace the MCU PWB (REP 18.5).

# 394.320 1st BTR Contact/Retract Fault

#### BSD-ON: BSD 9.29 1st BTR Contact Retract Control

After the 1st BTR Contact/Retract operation has started, it does not complete within the specified time.

**NOTE:** When turning the power Off, turn Off the Power Switch first and then the Main Power Switch.

#### Procedure

Υ

Remove the 1st BTR Contact Retract Sensor Bracket. Turn the power On and enter Service Diag mode (Entering Service Diagnostics).

Turn On dc330 Component Control [094-200]. Use a sheet of paper, etc. to block/clear the light path to the 1st BTR Contact Retract Sensor.

#### Does the display change between High/Low?

Ν

Use Transmissive Sensor RAP to fix the 1st BTR Contact Retract Sensor.

Press the Stop button and turn the power Off. Install the 1st BTR Contact Retract Sensor Bracket.

Turn the power ON and enter Service Diag mode. Turn On dc330 Component Control [094-012] (Contact) and DC330 [094-013] (Retract) alternately. **Does it contact/retract?** 

Y N

Remove the IBT and check the following:

- The IBT Assembly for mechanical loading or damage
- The 1st BTR Contact Retract Gear for wear, damage, and operation failure
- The 1st BTR Contact Retract Clutch for improper installation
- The 1st BTR Contact Retract Sensor for improper installation
- The connection between the 1st BTR Contact Retract Clutch P/J250 and the MCU PWB P/J417 for open circuit, short circuit, and poor contact

If no problems are found, replace the 1st BTR Contact Retract Clutch (PL 3.2).

Press the Stop button and turn the power Off. Replace the MCU PWB (REP 18.5).

# 394.323 2nd BTR Contact/Retract Fault

#### BSD-ON: BSD 9.34 2nd BTR Contact Retract Control

After the 2nd BTR Contact/Retract operation has started, it does not complete within the specified time.

**NOTE:** When turning the power Off, turn Off the Power Switch first and then the Main Power Switch.

#### Procedure

Turn the power On and enter the Diag mode. Turn On dc330 Component Control [094-201]. Move the Shielding Board of the 2nd BTR Contact Retract Sensor manually to block/clear the light path to the 2nd BTR Contact Retract Sensor. **Does the display change between High/** Low?

#### Y N

Use Transmissive Sensor to fix the 2nd BTR Contact Retract Sensor.

Press the **Stop** button. Turn On DC330 [094-003] (Contact) and DC330 [094-004] (Retract) alternately. **Does it contact/retract?** 

- Y N
  - Remove the IBT and check the following:
  - The 2nd BTR Contact Retract Gear for wear, damage, and revolution failure
  - The 2nd BTR Contact Retract Motor for improper installation
  - The 2nd BTR Contact Retract Sensor for improper installation
  - The connection between the 2nd BTR Contact Retract Motor P/J280 and the MD PWB P/J523 for open circuit, short circuit, and poor contact

If no problems are found, replace the 2nd BTR Contact Retract Motor (PL 14.4).

#### Press the **Stop** button and turn the power Off.

Replace the following parts in sequence:

- MD PWB (REP 18.6)
- MCU PWB (REP 18.5)

# 394.324 Belt Home Fail Too Long

One of two conditions can cause this error:

- 1. The engine senses that the IBT Belt Drive Motor is not turning.
- 2. Or, the MOB Sensor does not see RegiCon chevrons on the IBT Belt.

**NOTE:** Although this Fail can be cleared up to 2 times by turning the power Off and On, when this failure occurs for the 3rd time, a "tech rep fault" will be generated and the error can no longer be cleared by turning the power Off and On even if the reason for failure has already been corrected. Perform Clear Tech Rep Faults (**Printer** > **Tools** > **Setup** > **Service Tools** > **Reset Faults**). If the printer is not reset back to normal status, this fail will occur again during the operation.

#### **Initial Actions**

- Power cycle the printer.
- If the problem persists, follow the procedure below.

#### Procedure

- 1. Perform the following steps:
  - Check the IBT Belt Cleaner blade. If the blade is not adequately lubricated it can cause drag on the IBT Belt. The blade edge can be lubricated with waste toner from the Belt Cleaner assembly.
  - Check the IBT Belt Unit for mechanical loading and damage.
  - Perform the IBT Belt Motor test in Diagnostics.
  - If the belt is turning, perform a stall test while the printer is initializing and see if the RegiCon chevrons are printing on the belt. If the chevrons are printing and the IBT belt is moving. Examine the MOB Sensor for obstructions.
  - If the IBT Belt does not turn when the IBT Belt Motor test is performed in diagnostics, remove the IBT Belt Assembly and run the IBT Belt Motor test again in diagnostics. If the Motor does not turn, replace the following parts in sequence:
    - IBT Drive Motor Assembly (REP 3.10)
    - Motor Drive PWB (REP 18.6)
  - If the IBT Belt Motor runs when the IBT Belt Motor test is performed in diagnostics with the IBT Belt Assembly removed, diagnose and repair condition causing the belt assembly to bind.
  - Test the MOB shutter open/closed in diagnostics. If the shutter open/ closed test fails, replace the MOB ADC Assembly (REP 18.13).

**NOTE:** A temporary repair to allow the customer to use the printer if a MOB Sensor is not available and the shutter is not functioning correctly, is to remove the shutter from the MOB Assembly until a replacement assembly can be installed.

- 2. If no problems are found, replace the following parts in sequence:
  - IBT Belt Unit (REP 6.2)
  - MCU PWB (REP 18.5)

# 394.417 IBT Unit Near End Warning

The IBT Assembly needs to be replaced soon.

**NOTE:** When turning the power Off, turn Off the Power Switch first and then the Main Power Switch.

### **Cause/Action**

Replace the IBT Assembly and clear dc135 CRU/HFSI Read & Reset [954-820] (IBT Unit).

# 394.418 IBT CLN Unit Near End Warning

The IBT Cleaner needs to be replaced soon.

**NOTE:** When turning the power Off, turn Off the Power Switch first and then the Main Power Switch.

### **Cause/Action**

Replace the IBT Cleaner and clear dc135 CRU/HFSI Read & Reset [954-822] (IBT CLN Unit).

# 394.419 2nd BTR Unit Near End Warning

The 2nd BTR needs to be replaced soon.

**NOTE:** When turning the power Off, turn Off the Power Switch first and then the Main Power Switch.

### **Cause/Action**

Replace the 2nd BTR and clear dc135 CRU/HFSI Read & Reset [954-821] (2nd BTR Unit).

# 394.420 IBT Unit End Warning

The IBT Assembly must be replaced.

**NOTE:** When turning the power Off, turn Off the Power Switch first and then the Main Power Switch.

### **Cause/Action**

Replace the IBT Assembly and clear dc135 CRU/HFSI Read & Reset [954-820] (IBT Unit).

### **AC Power**

BSD-ON: BSD 1.1 Main Power (1 of 2)

#### BSD-ON: BSD 1.2 Main Power (2 of 2)

### Procedure

**NOTE:** Ensure the printer is plugged directly into a known grounded outlet capable of supplying the full power needed by the printer. Refer to Electrical Specifications for details.

#### Did the GFI Breaker trip?

Y N

- Reset the GFI Breaker. Does the Breaker trip again? Υ
  - Ν
  - Troubleshooting complete.

Check AC for a short circuit.

### Is line voltage available at GFI Breaker terminals 1 and 2?

#### Υ Ν

- Disconnect the Power Cord. Is line voltage present at the wall outlet?
- Υ Ν

Advise the customer.

Check the Power Cord. Is the Power Cord undamaged? γ

Ν Replace the Power Cord.

Replace the GFI (REP 18.11).

Unplug the Power Cord and disconnect P/J1 on the Main LVPS. Check these connections.

- GELBreaker J10 <=> Main LVPS P/J1-1
- GFI Breaker J11 <=> Main LVPS P/J1-3

### Are the circuits secure?

Ν Υ

Repair the wiring harness.

Turn the power On. Is the voltage between the Main LVPS P/J4-1 and P/J4-3 110V/220V?

```
Υ
   Ν
```

Repair the wiring between the GFI and Main LVPS.

With the Main Power Switch turned On is line voltage present between pins J4-4 and J4-6 on the Main LVPS?

#### Υ N

Replace the Main Power Switch (PL 18.5 Item 1).

Is the voltage present at the Finisher outlet on the rear of the printer?

Ν Υ

Replace the Main LVPS (REP 18.15).

Finisher AC power is OK.

# STBY +5VDC Power

NOTE: When turning the power Off turn Off the Power Switch first and then the Main Power Switch.

### Procedure

Υ N

Turn the power On (turn On the Main Power Switch then turn On the Power Switch). Are the voltages between the Main LVPS P/J501-1/2/3 (+) and the GND (-) +5V?

Is the voltage between the Main LVPS P/J4-1 and P/J4-3 equal to line voltage? γ Ν

Go to the AC Power BAP.

Turn the power Off and disconnect the Main LVPS P/J501 and P/J502. Turn On the machine 15sec later. Are the voltages between the Main LVPS P/J501-1/2/3 (+) and the GND (-) +5V?

- Y Ν
  - Replace the Main LVPS (REP 18.15).

Check the +5VDC circuit for a short circuit in the Frame by referring to Chapter 7 Wiring Data.

### Is the voltage between the Main LVPS P/J502-1 (+) and the GND (-) +5VDC?

Υ Ν

Replace the Main LVPS (REP 18.15).

Check the wire to the applicable component for an open circuit or poor contact by referring to Chapter 7 Wiring Data.

# +5VDC Power

**NOTE:** When turning the power Off, turn Off the Power Switch first and then the Main Power Switch.

### Procedure

Turn the power On (turn On the Main Power Switch then turn On the Power Switch). Are the voltages between the Main LVPS P/J501-4/5 (+) and the GND (-) +5V?

```
Y N
Is the voltage between the Main LVPS P/J4-1 and P/J4-3 line voltage?
Y N
```

Go to AC Power RAP.

Turn the power Off and disconnect the Main LVPS P/J501 and P/J501. Turn ON the machine 15sec later. Are the voltages between the Main LVPS P/J501-4/5 (+) and the GND (-) +5V?

```
Y N
```

Replace the Main LVPS (REP 18.15).

Check the +5VDC circuit for a short circuit in the Frame by referring to Chapter 7 Wiring Data.

#### Are the voltages between the Main LVPS P/J501-1/2 (+) and the GND (-) +5V?

#### Y N

Replace the Main LVPS (REP 18.15).

Check the wire to the applicable component for an open circuit or poor contact by referring to Chapter 7 Wiring Data.

### +24VDC Power

BSD-ON: BSD 1.2 Main Power (2 of 2)

BSD-ON: BSD 1.6 DC Power Generation (3 of 4)

BSD-ON: BSD 1.7 DC Power Generation (4 of 4)

**NOTE:** When turning the power Off, turn Off the Power Switch first and then the Main Power Switch.

### Procedure

Turn the power On (turn On the Main Power Switch then turn On the Power Switch). Is the voltage between the Main LVPS P/J510-3 (+) (BSD 1.6 DC Power Generation (3 of 4)) and the GND (-) +24VDC?

Y N

Is the voltage between the Main LVPS P/J4-1 and P/J4-3 (BSD 1.2 Main Power (2 of 2)) Line Voltage?

YN

```
Go to AC Power RAP.
```

Is the voltage between the Main LVPS P/J6-2 and P/J6-4 (BSD 1.2 Main Power (2 of 2)) Line Voltage?

Y N Replace the Main LVPS (REP 18.15).

Turn the power Off and disconnect the Main LVPS P/J501, P/J502, and P/J510. Turn On the printer. After 15 seconds, is he voltage between the Main LVPS P/J510-3 (+) (BSD 1.6 DC Power Generation (3 of 4)) and the GND (-) +24VDC? Y N

```
Y
```

Replace the Main LVPS (REP 18.15).

Plug connectors P/J501, P/J502, and P/J510 back into the LVPS one at a time. Troubleshoot the circuit associated with whichever connector is grounding the +24VDC circuit by referring to Chapter 7 Wiring Data.

Is the voltage between the Main LVPS P/J501-6 (+) and the GND (-) +24VDC?

Ν

γ

Replace the Main LVPS (REP 18.15).

Check the wire to the applicable component for an open circuit or poor contact by referring to Chapter 7 Wiring Data.

|                                                                                                    | A B C                                                                                                    |
|----------------------------------------------------------------------------------------------------|----------------------------------------------------------------------------------------------------|
| RAM Errors                                                                                                    | Power Off the printer and reinstall the DIMM. Power On the printer. <b>Does the DIMM</b>                                                                         |
| Image Processor Board RAM memory has failed or is not installed. A minimum of 2 GB of RAM must be installed for proper printer operation. The printer supports DDR2, 200-pin DIMMs.                                                          | Y N<br>Replace the I/P Board (REP 35.1).                                                                                                    |
| Initial Actions                                                                                                    | Beplace the DIMM                                                                                                    |
| Check that the RAM devices are making positive contact with their connectors.                                                                                                    |                                                                                                    |
| 1 Power Off the printer                                                                                                    | Replace the DIMM.                                                                                                    |
| <ol> <li>Remove and re-install the memory after verifying it meets the Xerox specifications. See<br/>Memory Specifications in the Introduction Chapter. If the problem persists, use the follow-<br/>ing procedure to correct it.</li> </ol> | Is the RAM installed?<br>Y N<br>Power Off the printer and remove the DIMM. Install the DIMM and power On the printer.<br>Does the DIMM fail?                     |
| Errors                                                                                                    | Replace the I/P Board (REP 35.1).                                                                                                    |
| Error on the Startup Page                                                                                                    |                                                                                                    |
| Min RAM Limit                                                                                                    | Replace the DIMM.                                                                                                    |
| Error on the Control     Power On Self Test Error 16: Minimum RAM Limit                                                                                                    | I<br>Cycle printer power. Is a memory fault message displayed?                                                                                                   |
| Procedure                                                                                                    | Y N                                                                                                    |
| Check the RAM limit display on the printer. Is 16: Min RAM Limit displayed on the Control Panel?<br>Y N<br>Print a Startup page Does the Startup page identify a failed memory DIMM?                                                         | Power Off the printer and remove the DIMM. Install the DIMM and power On the printer. Is a memory fault message displayed? Y N Replace the I/P Board (REP 35.1). |
| Y N                                                                                                    | Replace the DIMM.                                                                                                    |
| Is the RAM installed?                                                                                                    | Rower Off the printer and reinstall the DIMM. Rower On the printer. Does the DIMM fail?                                                                          |
| Cycle printer power. Is a memory fault message displayed?<br>Y N                                                                                                    | Y N<br>Replace the I/P Board (REP 35.1).                                                                                                    |
| Power Off the printer and reinstall the DIMM. Power On the printer. Is a memory fault message displayed?                                                                                                    | Replace the DIMM. Power On the printer. <b>Is a memory fault message displayed?</b>                                                                              |
| Troubleshooting complete.                                                                                                    | Troubleshooting complete.                                                                                                    |
| Replace the I/P Board (REP 35.1).                                                                                                    | Replace the I/P Board (REP 35.1).                                                                                                    |
| Power Off the printer and reinstall the DIMM. Power On the printer. <b>Does the DIMM fail?</b> Y N Replace the I/P Board (REP 35.1). Replace the DIMM.                                                                                       |                                                                                                    |
| Cycle printer power. Is a memory fault message displayed?                                                                                                    |                                                                                                    |
| Y N                                                                                                    |                                                                                                    |
| Power Off the printer and reinstall the DIMM. Power On the printer. <b>Does the DIMM fail? V</b>                                                                                                    |                                                                                                    |
| Troubleshooting complete.                                                                                                    |                                                                                                    |
| A B C                                                                                                    |                                                                                                    |

BUS Update 10/25/2011 - Xerox Internal Use Only

# LVPS Troubleshooting

BSD-ON: BSD 1.3 LVPS Control

#### BSD-ON: BSD 1.5 DC Power Generation (2 of 4)

#### Procedure

- 1. 1.With the printer plugged in, check for +5 vdc on P/J501 pins 1, 2 & 3. If 5 vdc is present, the power supply is generating power OK.
- 2. When the main Power Switch is turned On, there should be line voltage at the Finisher outlet. If line voltage is not present, go to AC Power RAP.
- 3. When the secondary Power Switch (the one on top of the printer) is turned On, the display should light up as the printer goes through POST and 3.3 vdc is present on P/J401 pin 9 on the MCU Board. If the display does not light up, go to BSD 1.5 DC Power Generation (2 of 4) and check to see if the Image Processor Board is getting + 5 vdc through P/J501.
- If 5vdc is shorted through any component or wiring being grounded, all 5 vdc except STBY + 5 vdc is cut off. Once the short circuit is diagnosed and fixed, +5 vdc should come back on.
- 5. After POST completes, the LVPS fan comes on and stays on. Phaser 7800 is on the display. The printer should then display the home screen.
- If the printer hangs displaying the Phaser 7800 logo, go to BSD 1.5 DC Power Generation (2 of 4) and verify that 5, 3.3 and 2.5 vdc is being generated by the MCU Board through P/J452.

| Pins | P1      | P4      | P5      | P6      | P501   | P503    | P510   |
|------|---------|---------|---------|---------|--------|---------|--------|
| 1    | 120 vac | 120 vac | 120 vac | 120 vac | 5 vdc  | 3.2 vdc | 5 vdc  |
| 2    |         |         |         |         | 5 vdc  |         | 5 vdc  |
| 3    | 0       | 0       | 0       | 0       | 5 vdc  | 0       | 24 vdc |
| 4    |         | 120 vac |         |         | 5 vdc  |         | 24 vdc |
| 5    |         |         |         |         | 5 vdc  |         | 24 vdc |
| 6    |         | 0       |         |         | 24 vdc |         | 0 vdc  |
| 7    |         |         |         |         | 0 vdc  |         | 0 vdc  |
| 8    |         |         |         |         | 0 vdc  |         | 0 vdc  |
| 9    |         |         |         |         | 0 vdc  |         | 0 vdc  |
| 10   |         |         |         |         | 0 vdc  |         | 0 vdc  |
| 11   |         |         |         |         | 0 vdc  |         |        |
| 12   |         |         |         |         | 0 vdc  |         |        |

| Table | 1 | LVPS | Static | Check |
|-------|---|------|--------|-------|

| Wire Color |                 |  |  |
|------------|-----------------|--|--|
| Black      | 120 vac supply  |  |  |
| White      | 120 vac neutral |  |  |
| Gray       | 5 vdc           |  |  |
| Orange     | 24 vdc          |  |  |
| Purple     | logic return    |  |  |

#### Status Indicator RAPs LVPS Troubleshooting, Reflective Sensor

Α

B C

# **Reflective Sensor**

Sensors consist of a light-emitting diode and a photo transistor. When energized, the light from the LED causes the photo transistor to conduct, drawing current through a pull-up resistor. The voltage drop across the resistor causes the input signal to the control logic to change from a high to a low.

Reflective sensors operate by light from the LED being reflected off the paper to the photo transistor, causing the output of the sensor to go to the low (L) state.

#### **Initial Actions**

Ensure that the sensor is not actuated.

#### Procedure

Enter the component control code indicated in the Procedure and/or Circuit Diagram of the RAP that sent you here. Actuate the sensor using a sheet of paper. **The display changes with each actuation.** 

#### Y N

Clean the sensor and then block and unblock it. The display changes with each actuation.

#### Y N

Access to some sensors in this machine is difficult. Follow the **Y** leg if you can access the sensor connector. Follow the **N** leg if access is not possible. **The sensor connector is accessible**.

#### Y N

Check the voltage at the output of the PWB or power supply (refer to the Circuit Diagram). In the example for this generic procedure, voltage is provided from J533 on the I/F (MDD) PWB. Check for pull-up voltage for the output signal. This voltage will be either +5 VDC or +3.3 VDC depending on the circuit (refer to the Circuit Diagram for the correct voltage). **The voltage corresponds with the voltage shown in the Circuit Diagram.** 

#### Y N

Check for short circuit(s) that may be loading down the line. Check the power input to the PWB(s). If this does not resolve the problem, replace the PWB.

Refer to the Circuit Diagram. Check the wires from the PWB to the sensor for opens, shorts, or loose contacts. If the wires are OK, replace the sensor. If this does not resolve the problem, replace the PWB.

#### The display indicates a constant L.

#### Y N

Check for +5VDC to the sensor (typically pins 1 and 3 on a 3 pin connector). +5 VDC is present.

Y N

Use the circuit diagram and/or the wirenets in Section 7 to trace the problem.

Disconnect the sensor. Use a jumper wire to connect the output wire from the sensor (typically pin 2 on a 3 pin connector) to DC COM or GND. **The display changes from H to L.** 

N There is either an open circuit or a failed PWB. Use the Circuit Diagram to trace the output wire to the PWB. If the wire is OK, replace the PWB.

Replace the sensor.

Disconnect the sensor. The display indicates H.

#### Y N

γ

B C

Δ

When sensors are unplugged, the input at the PWB should always be high if there is no harness short or PWB failure. Check the output wire from the sensor (typically pin 2 on a 3 pin connector) to the PWB for a short circuit. If the wire is good, replace the PWB.Figure 1 represents a typical sensor for this machine.

The sensor is shorted. Replace the sensor.

Look for unusual sources of contamination.

The sensor and the circuit appear to operate normally. Check the adjustment of the sensor. Clean the sensor. Check for intermittent connections, shorted, or open wires. If the problem continues, replace the sensor.

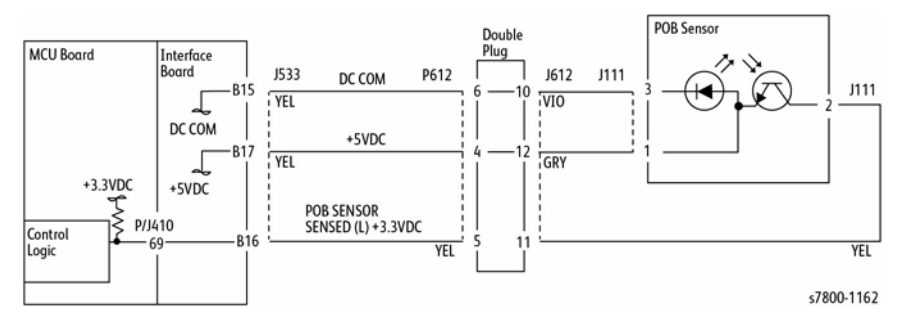

Figure 1 Typical Reflective Sensor Circuit Diagram

# **Transmissive Sensor**

Sensors consist of a light-emitting diode and a photo transistor. When energized, the light from the LED causes the photo transistor to conduct, drawing current through a pull-up resistor. The voltage drop across the resistor causes the input signal to the control logic to change from a high to a low.

Transmissive sensors have a flag or actuator that is pushed into the space between the LED and transistor, blocking the light beam and causing the output of the sensor to go to the high (H) state. This actuation may be caused by a sheet of paper striking a pivoting flag, or a rotating actuator on a shaft or roll.

Some sensors have built-in inverters and the outputs will go to the low (L) state when the sensors are blocked. In other situations, the processing of the signal in control logic may cause the logic level displayed on the UI or the PWS to be the opposite of the actual voltage output by the sensor. The specific RAP and/or Circuit Diagram will indicate if this is the case. Figure 1 is an example of a typical sensor circuit for this machine

### Procedure

Enter the component control code indicated in the specific RAP and/or Circuit Diagram. Block and unblock the sensor. **The display changes with each actuation.** 

Y N

Clean the sensor and then block and unblock it. The display changes with each actuation.

#### Y N

Access to some sensors in this machine is difficult. Follow the **Y** leg if you can access the sensor connector. Follow the **N** leg if access is not possible. **The sensor connector is accessible.** 

#### Y N

Check for +5VDC at the output of the PWB or power supply. Refer to the Circuit Diagram. In the example for this generic procedure, voltage is provided from J533 on the I/F (MDD) PWB. Check for pull-up voltage for the output signal. This voltage will be either +5 VDC or +3.3 VDC, depending on the circuit. Refer to the circuit diagram for the correct voltage.

#### Y N

Check for short circuit(s) that may be loading down the line. Check the power input to the PWB(s). If this does not resolve the problem, replace the PWB.

Refer to the Circuit Diagram. Check the wires from the PWB to the sensor for opens, shorts, or loose contacts. If the wires are OK, replace the sensor. If this does not resolve the problem, replace the PWB.

#### The display indicates a constant L

#### Y N

Check for +5VDC to the sensor (typically pins 1 and 3 on a 3 pin connector). +5 VDC is present.

Y N

Use the circuit diagram and /or the wirenets in Section 7 to trace the problem.

АВСD

D Disconnect the sensor. Use a jumper wire to connect the output wire from the sensor (typically pin 2 on a 3 pin connector) to DC COM or GND. **The display** changes from H to L.

Y N

B C

Δ

There is either an open circuit or a failed PWB. Use the Circuit Diagram to trace the output wire to the PWB. If the wire is OK, replace the PWB.

Replace the sensor.

Disconnect the sensor. The display indicates H.

Y N

When sensors are unplugged, the input at the PWB should always be high if there is no harness short or PWB failure. Check the output wire from the sensor (typically pin 2 on a 3 pin connector) to the PWB for a short circuit. If the wire is good, replace the PWB. Figure 1 represents a typical sensor for this machine

The sensor is shorted. Replace the sensor.

Look for unusual sources of contamination.

The sensor and the circuit appear to operate normally. Check the adjustment of the sensor. Clean the sensor. Check the sensor actuator/flag for proper operation. Check for intermittent connections, shorted, or open wires. If the problem continues, replace the sensor.

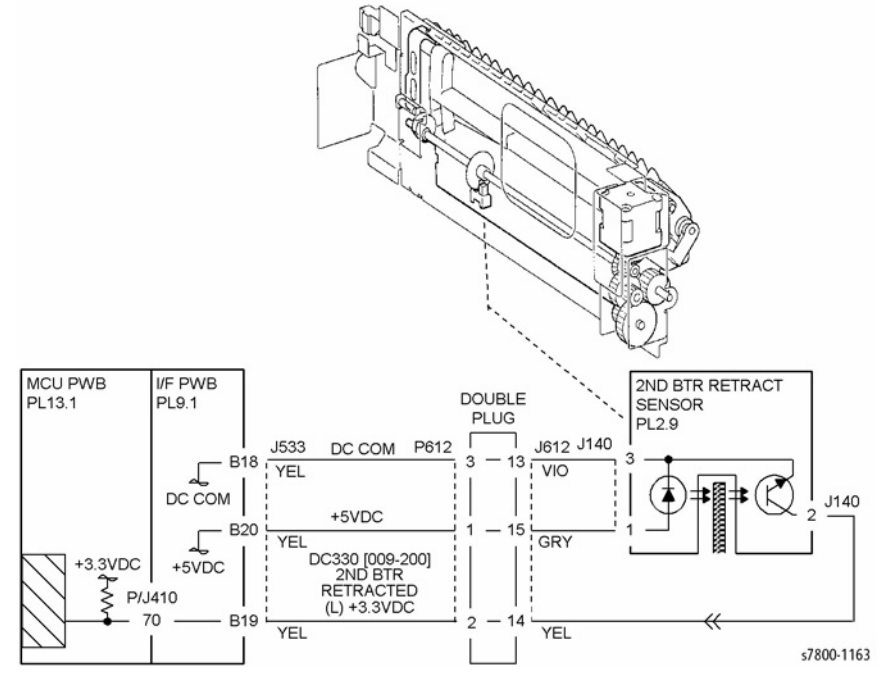

Figure 1 Typical Transmissive Sensor Circuit Diagram

# Switch

### Procedure

Enter dc330 Component Control [XXX-XXX]. Actuate the Switch. The display changed.

N There is +3.5 / 5VDC measured between Pin 2(+) of the Switch and GND(-).

#### Υ

Check the wire between the switch Pin 2 and the PWB Pin 3 for an open circuit and poor contact. If the check is OK, replace the PWB.

There is +3.5 / 5VDC measured between Pin 1(+) of the Switch and GND(-).

Y N

Ν

Replace the Switch.

Check the wire between the PWB Pin 4 and the Switch Pin 1 for an open circuit and poor contact. If the check is OK, replace the PWB.

### De-actuate the switch. The display changed.

#### Y N

Disconnect the connector on the Switch. The display changed.

Y N

Check for a short between the Switch Pin 2 and the PWB Pin 3. If the check is OK, replace the PWB.

Replace the switch.

Replace the switch.

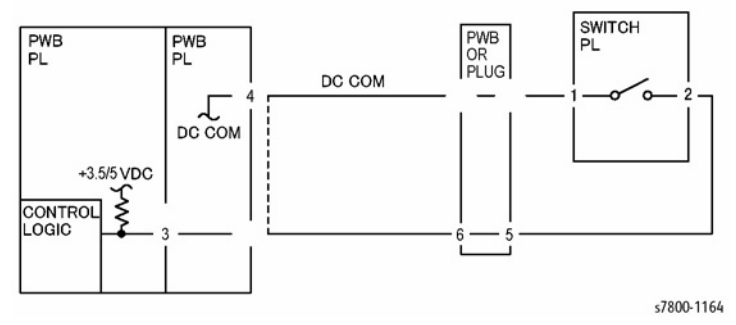

Figure 1 Switch Diagram

# **Generic Solenoid/ Clutch**

Solenoids and electric clutches are essentially electromagnets. Typically, a positive voltage is applied to one end of a coil, and a current driver is connected to the other end. Control Logic switches this driver to GND potential, actuating the magnet. Bi-directional solenoids have a bipolar driver connected to each end. One leg is switched to 24 VDC and the other to GND.

Figure 1 is a circuit diagram of a typical solenoid.

#### **Initial Actions**

Ensure that there is no damage or binding in the solenoid or in any mechanical linkage. If there is an Adjustment for the clutch or solenoid, make sure that the procedure was performed correctly

#### Procedure

#### The clutch/solenoid is always energized.

Y N

Enter the component control code (dc330 Component Control) given in the RAP or the Circuit Diagram. Press the **Start** button **The Clutch or solenoid energizes.** 

Y N Press the Stop button There is +24 VDC between the switched leg (J407 pin A6 in the example. Figure 1) of the control BWB and GND

| Disconnect the connector (J407 in the example, Figure 1). There is +2         VDC between the powered leg of the control PWB and GND.         Y       N         Refer to the 24 VDC wirenets. check the input power to the control PWB. +24 VDC is present.         Y       N         Use the 24 VDC wirenets to troubleshoot the problem.         Replace the control PWB.         Check the wire in the powered leg of the circuit, (J407 pin A7 in the example, Figure 1) for a short circuit to GND. If the wire is OK, replace the clutch or solenoid.         Disconnect the connector (J407 in the example, Figure 1). Check continuit through the two wires and the clutch or solenoid. There is less than 10 ohms between the two legs of the circuit.         Y       N         Disconnect the clutch or solenoid. Check continuity through the two wire and the clutch or solenoid. Check continuity through the two wire and the clutch or solenoid. There is less than 100 ohms across the clutch or solenoid.         Y       N         Disconnect the clutch or solenoid. There is less than 100 ohms across the clutch or solenoid. | Y Y                          | N                                                                                                    |
|----------------------------------------------------------------------------------------------------|------------------------------|----------------------------------------------------------------------------------------------------|
| Y       N         Refer to the 24 VDC wirenets. check the input power to the controperation of the problem.         PWB. +24 VDC is present.         Y       N         Use the 24 VDC wirenets to troubleshoot the problem.         Replace the control PWB.         Check the wire in the powered leg of the circuit, (J407 pin A7 in the example, Figure 1) for a short circuit to GND. If the wire is OK, replace the clutch or solenoid.         Disconnect the connector (J407 in the example, Figure 1). Check continuit through the two wires and the clutch or solenoid. There is less than 10 ohms between the two legs of the circuit.         Y       N         Disconnect the clutch or solenoid. Check continuity through the two wires and the clutch or solenoid. Check continuity through the two wires and the clutch or solenoid. Check continuity through the two wires and the clutch or solenoid. Check continuity through the two wires and the clutch or solenoid. There is less than 100 ohms across the clutch or solenoid.         Y       N                                                                              |                              | Disconnect the connector (J407 in the example, Figure 1). There is +24 VDC between the powered leg of the control PWB and GND.                                                                                                    |
| Refer to the 24 VDC wirenets. check the input power to the controperation         PWB. +24 VDC is present.         Y       N         Use the 24 VDC wirenets to troubleshoot the problem.         Replace the control PWB.         Check the wire in the powered leg of the circuit, (J407 pin A7 in the example, Figure 1) for a short circuit to GND. If the wire is OK, replace the clutch or solenoid.         Disconnect the connector (J407 in the example, Figure 1). Check continuit through the two wires and the clutch or solenoid. There is less than 10 ohms between the two legs of the circuit.         Y       N         Disconnect the clutch or solenoid. Check continuity through the two wire and the clutch or solenoid. There is less than 100 ohms across the clutch or solenoid.         Y       N         Disconnect the clutch or solenoid. There is less than 100 ohms across the clutch or solenoid.                                                                                                    |                              | Y N                                                                                                    |
| Y       N         Use the 24 VDC wirenets to troubleshoot the problem.         Replace the control PWB.         Check the wire in the powered leg of the circuit, (J407 pin A7 in the example, Figure 1) for a short circuit to GND. If the wire is OK, replace the clutch or solenoid.         Disconnect the connector (J407 in the example, Figure 1). Check continuit through the two wires and the clutch or solenoid. There is less than 10 ohms between the two legs of the circuit.         Y       N         Disconnect the clutch or solenoid. Check continuity through the two wires and the clutch or solenoid. Check continuity through the two wires and the clutch or solenoid. There is less than 100 ohms across the clutch or solenoid.         Y       N         Disconnect the clutch or solenoid. There is less than 100 ohms across the clutch or solenoid.                                                                                                    |                              | Refer to the 24 VDC wirenets. check the input power to the contro<br>PWB. +24 VDC is present.                                                                                                    |
| Use the 24 VDC wirenets to troubleshoot the problem.<br>Replace the control PWB.<br>Check the wire in the powered leg of the circuit, (J407 pin A7 in the example, Figure 1) for a short circuit to GND. If the wire is OK, replace the clutch or solenoid.<br>Disconnect the connector (J407 in the example, Figure 1). Check continuit through the two wires and the clutch or solenoid. There is less than 10 ohms between the two legs of the circuit.<br>Y N<br>Disconnect the clutch or solenoid. Check continuity through the two wires and the clutch or solenoid. Check continuity through the two wires and the clutch or solenoid. There is less than 100 ohms across the clutch or solenoid.<br>Y N                                                                                                    |                              | Y N                                                                                                    |
| Replace the control PWB.         Check the wire in the powered leg of the circuit, (J407 pin A7 in the example, Figure 1) for a short circuit to GND. If the wire is OK, replace the clutch or solenoid.         Disconnect the connector (J407 in the example, Figure 1). Check continuit through the two wires and the clutch or solenoid. There is less than 10 ohms between the two legs of the circuit.         Y       N         Disconnect the clutch or solenoid. There is less than 100 ohms across the clutch or solenoid.         Y       N         Disconnect the clutch or solenoid. There is less than 100 ohms across the clutch or solenoid.                                                                                                    |                              | Use the 24 VDC wirenets to troubleshoot the problem.                                                                                                    |
| Check the wire in the powered leg of the circuit, (J407 pin A7 in the example, Figure 1) for a short circuit to GND. If the wire is OK, replace the clutch or solenoid.<br>Disconnect the connector (J407 in the example, Figure 1). Check continuit through the two wires and the clutch or solenoid. There is less than 10 ohms between the two legs of the circuit.<br>Y N<br>Disconnect the clutch or solenoid. Check continuity through the two wires and the clutch or solenoid. Check continuity through the two wires and the clutch or solenoid. Check continuity through the two wires and the clutch or solenoid. There is less than 100 ohms across the clutch or solenoid.<br>Y N<br>Disconnect the clutch or solenoid. There is less than 100 ohms across the clutch or solenoid.                                                                                                    |                              | Replace the control PWB.                                                                                                    |
| <ul> <li>Disconnect the connector (J407 in the example, Figure 1). Check continuit through the two wires and the clutch or solenoid. There is less than 10 ohms between the two legs of the circuit.</li> <li>Y N</li> <li>Disconnect the clutch or solenoid. Check continuity through the two wire and the clutch or solenoid. There is less than 100 ohms across the clutch or solenoid.</li> <li>Y N</li> </ul>                                                                                                    |                              | Check the wire in the powered leg of the circuit, (J407 pin A7 in the example, Figure 1) for a short circuit to GND. If the wire is OK, replace the clutch or solenoid                                                                                                    |
| <ul> <li>Y N</li> <li>Disconnect the clutch or solenoid. Check continuity through the two wire and the clutch or solenoid. There is less than 100 ohms across the clutch or solenoid.</li> <li>Y N</li> </ul>                                                                                                    |                              |                                                                                                    |
| Disconnect the clutch or solenoid. Check continuity through the two wire<br>and the clutch or solenoid. There is less than 100 ohms across the<br>clutch or solenoid.<br>Y N                                                                                                    | Dis<br>thr                   | connect the connector (J407 in the example, Figure 1). Check continuit bugh the two wires and the clutch or solenoid. There is less than 100 as between the two less of the circuit                                                                                                    |
| clutch or solenoid.<br>Y N                                                                                                    | Dis<br>thr<br>oh             | connect the connector (J407 in the example, Figure 1). Check continuit bugh the two wires and the clutch or solenoid. There is less than 100 ns between the two legs of the circuit.                                                                                                    |
| Y N                                                                                                    | Dis<br>thr<br>oh<br>Y        | <ul> <li>connect the connector (J407 in the example, Figure 1). Check continuit bugh the two wires and the clutch or solenoid. There is less than 100 ms between the two legs of the circuit.</li> <li>N</li> <li>Disconnect the clutch or solenoid. Check continuity through the two wires and the clutch or solenoid. There is less than 100 ohms across the clutch or solenoid.</li> </ul> |
|                                                                                                    | Dis<br>thr<br><b>oh</b><br>Y | <ul> <li>connect the connector (J407 in the example, Figure 1). Check continuit bugh the two wires and the clutch or solenoid. There is less than 100 ms between the two legs of the circuit.</li> <li>N</li> <li>Disconnect the clutch or solenoid. Check continuity through the two wires and the clutch or solenoid. There is less than 100 ohms across the clutch or solenoid.</li> </ul> |

BCDE

Δ

One of the two wires between the control PWB and the clutch or solenoid is open. Repair or replace the wiring as required.

Replace the control PWB.

Press the Start button. There is less than 1 VDC between the switched leg of the control PWB and GND.

- Y N
  - Replace the PWB.

Replace the Clutch or Solenoid.

The clutch or solenoid appears to be functioning correctly. Refer to the Circuit Diagram for the RAP that sent you here. Check the wires for loose connections or damage that may cause intermittent operation. Perform any required adjustments.

There is a short circuit on the switched leg (J407 pin A6 in the example) from the solenoid or clutch. Check the wire for a short circuit to GND. If the wire is OK, replace the solenoid. If the problem persists, replace the controlling PWB.

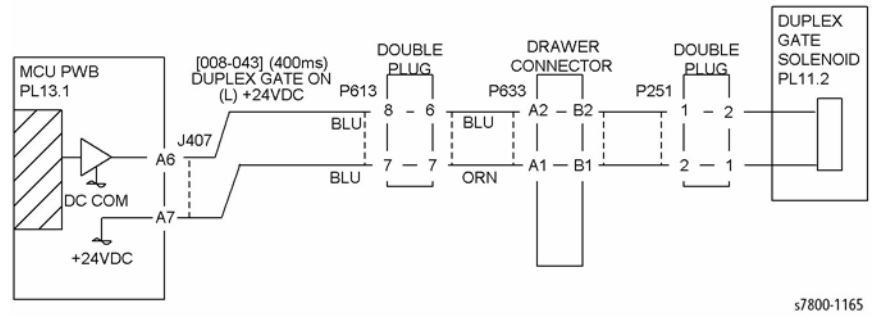

Figure 1 Typical Solenoid/Clutch Circuit Diagram

# Wire Motor Open

### Procedure

NOTE: Before performing this RAP, ensure that the motor is free to rotate.

Enter the dc330 Component Control [XXX-XXX].

There is +24VDC measured between Pin 3(+) of the PWB and GND(-).

### Y N

There is +24VDC measured between the Motor Pin 2(+) of the Motor and GND(-). **Y** N

There is +24VDC measured between the Motor Pin 1(+) of the Motor and GND(-). **Y**  $\mathbf{N}$ 

N There is +24VDC measured between the PWB Pin 4(+) of the PWB and GND(-).

#### N Replace the PWB.

Check the wire between the PWB Pin 4 and the Motor Pin 1 for an open circuit or poor contact.

Replace the motor.

γ

Check the wire between the PWB Pin 3 and the Motor Pin 2 for an open circuit or poor contact.

#### Replace the PWB.

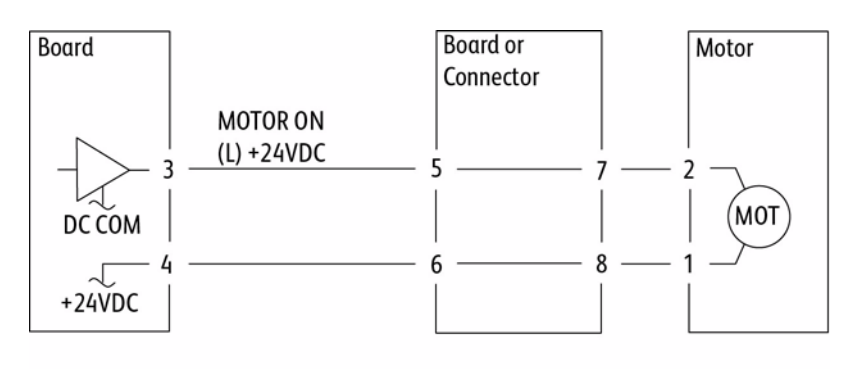

s7800-1166

Figure 1 Motor CD

# Wire Motor On

### Procedure

Turn Off the power. Remove the PWB connector. There is 10 Ohm's or less measured between the connector Pin 3 and the frame.

Y N

Replace the PWB.

Check the wire between the connector Pin 3 and the motor Pin 2 for a short circuit. If the check is OK, replace the motor.

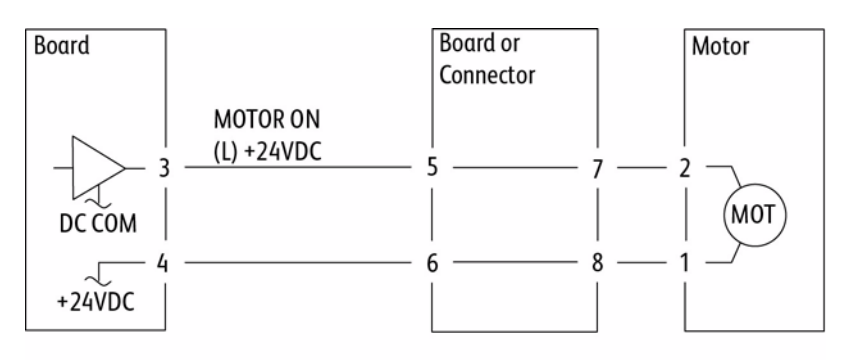

s7800-1166

### Figure 1 Motor CD

# LH Door (A) Open

#### BSD-ON: BSD 1.10 Power Interlock Switching (1 of 2)

"LH Door Open" message can appear under two different conditions:

- 1. A problem with the interlock circuit.
- 2. A failure of the LVPS Fan.

#### Procedure

• Remove the Right Cover (REP 19.5) and observe the LVPS Fan. The Fan should come On during the boot up sequence after the screen with Phaser 7800XX appears and about the same time the Main Drive and 2nd BTR Motors turn On.

The Fan should stay running after this. If the Fan does not turn On and the close LH Door error message appears, replace the Main LVPS (REP 18.5).

- Look for any physical damage such as a broken Switch or Actuator (PL 14.1 Item 4 and PL 14.3 Item 20).Test the LH door interlock circuit in Diagnostics by actuating and deactuating the LH Cover Interlock Switch.
- Test the LH Door interlock circuit in diagnostics by actuating and de-actuating the LH Cover Interlock Switch. If the switch does not activate and de-activate correctly in Diagnostics, troubleshoot using the BSD 1.10 Power Interlock Switching (1 of 2).

# Set Gate Solenoid Open

#### Procedure

Y N

There is +24VDC measured between the Nip/Release Solenoid Pin 1 (+) and GND (-).

There is +24VDC measured between the PWB Pin 5 (+) and GND(-).

Y N

Check +24VDC inputs on the PWB. If the check is OK, replace the PWB.

Check the wire between the PWB Pin 5 and the Nip/Release Solenoid Pin 1 for an open circuit or poor contact.

Enter dc330 Component Control [XXX-XXX]. There is +24VDC measured between the PWB Pin 4 (+) and GND(-). Y N

N Th

There is +24VDC measured between the Nip/Release Solenoid Pin 3 (+) and GND (-

). Y

Ν

Replace the Nip/Release Solenoid.

Check the wire between the PWB Pin 4 and the Nip/Release Solenoid Pin 3 for an open circuit and poor contact.

Follow the following when the release caused a problem.

Go to the dc330 Component Control [XXX-XXX]. There is +24VDC measured between the PWB Pin 6 (+) and GND(-). Y N

There is +24VDC measured between the Nip/Release Solenoid Pin 2 (+) and GND (-) Y  $\,$  N  $\,$ 

Replace the Nip/Release Solenoid.

Check the wire between the PWB Pin 6 and the Nip/Release Solenoid Pin 2 for an open circuit or poor contact.

Replace the PWB.

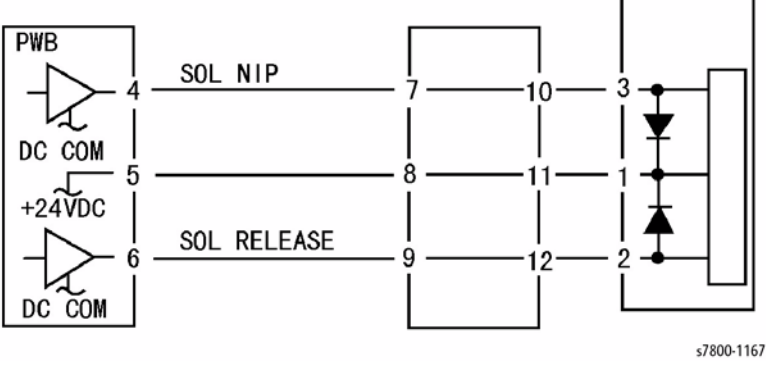

Figure 1 Nip Solenoid CD

# **Multiple Wire Motor**

For use on DC motors that:

- have 1 or 2 DC power inputs
- are controlled by 2 or more drivers
- have no DC COM connections for return power
- have no specific feedback circuits

### Procedure

Connect black meter lead to ground. Measure voltage at each pin of J2 (example only, refer to the actual Circuit Diagram for the correct voltage and connector designation). +24 VDC is measured at each pin.

#### Y N

Disconnect J2. Measure voltage at P2-1 and P2-6. +24 VDC is measured.

N Switch the printer Off then On. Measure voltage at P2-1 and P2-6. +24 VDC is measured.

Y N

If an interlock circuit is present, check the interlock circuit. Repair as required. If the interlock circuit is good, replace the PWB.

Check the motor wires for a short circuit. If the wires are good, replace the Motor.

Check the motor wires for obvious damage. If the wires are good, replace the Motor.

Replace the PWB.

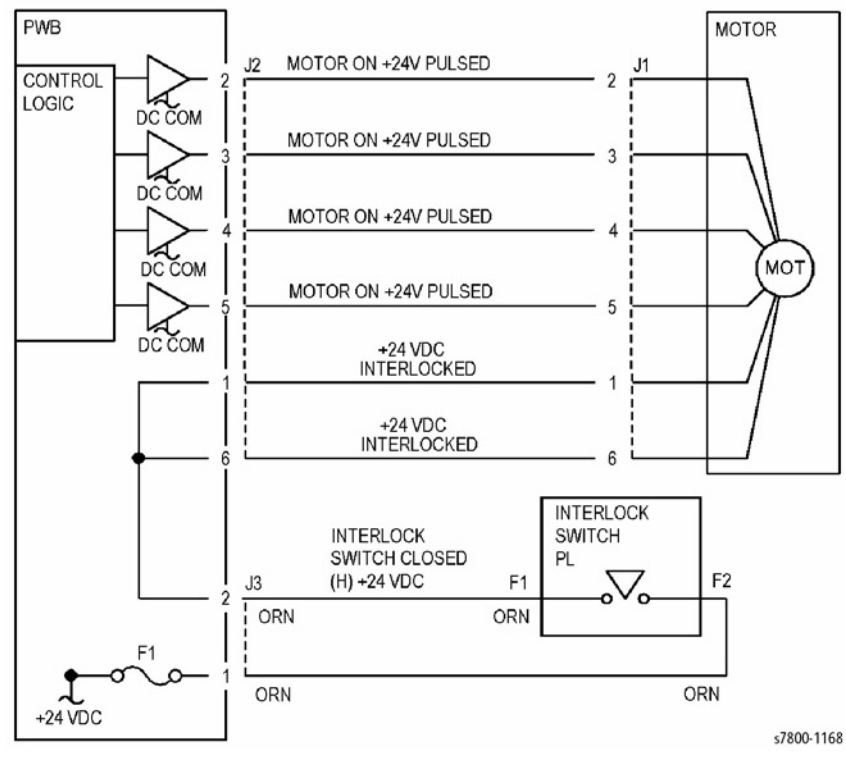

Figure 1 Motor CD

# 3 Image Quality

| Print-Quality Problems Overview        | 3-3  |
|----------------------------------------|------|
| Initial Actions Before Troubleshooting | 3-5  |
| Repeating Defects                      | 3-5  |
| Print-Quality Troubleshooting Pages    | 3-7  |
| Print Test Patterns (dc612)            | 3-10 |

#### Image Quality RAPs

| IQ1 White Streaks in Sub Scan Direction (Dirt, Scratches)        | 3-19 |
|------------------------------------------------------------------|------|
| IQ2 1mm Stripes                                                  | 3-19 |
| IQ3 Image Shift in Process Direction                             | 3-20 |
| IQ4 White Stripes                                                | 3-20 |
| IQ5 SLED Transfer Cycle Stripes                                  | 3-21 |
| IQ6 In/ Out Density Difference                                   | 3-21 |
| IQ7 Video Data/ Crosstalk                                        | 3-22 |
| IQ8 Image Shift in Process                                       | 3-23 |
| IQ9 Edge-less Image (No Margins)                                 | 3-23 |
| IQ10 Contamination Stripes                                       | 3-24 |
| IQ11 Chip/ Half Chip Blanks                                      | 3-24 |
| IQ12 SLED Transfer Failure                                       | 3-25 |
| IQ13 Tapes Not Peeled                                            | 3-26 |
| IQ14 Charging Roll Pitch White Stripes - 1                       | 3-26 |
| IQ15 Charging Roll Pitch White Stripes - 2                       | 3-27 |
| IQ16 Photoreceptor Pitch Color Stripes                           | 3-27 |
| IQ17 Background on Glossy Media                                  | 3-28 |
| IQ18 Toner Image Detection Color Stripes                         | 3-28 |
| IQ19 Toner Droplet Contamination                                 | 3-29 |
| IQ20 Smear on Heavyweight                                        | 3-29 |
| IQ21 Rough Black                                                 | 3-30 |
| IQ22 Moist Paper Transfer Failure                                | 3-30 |
| IQ23 Toner Contamination at Lead/ Trail Edge                     | 3-31 |
| IQ24 Side 2 Transfer Failure                                     | 3-31 |
| IQ25 Trail Edge Transfer Failure                                 | 3-32 |
| IQ26 MWS (Side 2) (Micro White Spots)                            | 3-32 |
| IQ27 Color Stripes                                               | 3-33 |
| IQ28 Transfer Blank Areas (Partially Moist Paper)                | 3-33 |
| IQ29 Nip Marks                                                   | 3-34 |
| IQ30 Wetting                                                     | 3-34 |
| IQ31 Condensation                                                | 3-35 |
| IQ32 Moist Paper Wrinkles (Fuser)                                | 3-35 |
| IQ33 Lines on Coated Paper (EXIT)                                | 3-36 |
| IQ34 Caterpillar Mark (Transfer)                                 | 3-36 |
| IQ35 White Streaks Due to Trimmer Jam (DEVE)                     | 3-37 |
| IQ36 Heat Haze/ Mock Heat Haze                                   | 3-37 |
| IQ37 Unevenness Correction Within Image Area (IOT Image Quality) | 3-38 |
| Print-Quality Specifications                                     | 3-40 |
| Image Specifications                                             | 3-41 |
| Image Quality Restrictions                                       | 3-41 |
|                                                                  |      |

# **Print-Quality Problems Overview**

Print-quality defects can be attributed to printer components, consumables, paper, internal software, external software applications, and environmental conditions. To successfully troubleshoot print-quality problems, eliminate as many variables as possible. The first step is to generate prints using information pages embedded in the printer on laser paper from the Recommended Media List (RML). Refer to Media and Tray Specifications in the Introduction Chapter for supported and specialty paper that have been tested and approved for use in the Phaser 7800. Use paper from a fresh ream that is acclimated to room temperature and humidity.

If the print-quality defect is still present when printing on approved paper from an unopened ream of paper, then investigate software applications and environmental conditions in addition to any printer components that could be defective.

Print the Configuration page to determine the temperature and humidity under which the printer is operating. Compare this to the Environmental Specifications in the Introduction Chapter. Extreme temperature and humidity can adversely affect the xerographic and fusing characteristics of the printer.

When analyzing a print-quality defect, first determine if the defect occurs in all colors or only one color and if it is repeating or random occurrence. Continuous defects in the process direction, such as Voids and Lines, are the most difficult to diagnose. Inspect the visible surfaces of all Rollers for obvious defect. If no defects are found, replace the Imaging Unit, Fuser Assembly, Transfer Roller, and Transfer Belt one at a time until the defect is eliminated.

**Y,M,C,K-color BCR DC Current Monitor**: The HVPS sends a monitored value signal to the MCU PWB that detects the level of DC current on the surface of the photoconductor. The level of DC current changes as the surface layer of the photoreceptor wears. A/D value is normal in the output range of 170 to 927. Abnormal values: 0 to 169 and 928 to 1023. Abnormal values can cause a print to be too dark or too light in one or all colors. These values can be displayed in dc140.

### **Print-Quality Defect Definitions and Procedure**

After determining the source of the image quality problem, examine the image and select the relevant corrective procedure from Table 1.

|     | · · · · · · · · · · · · · · · · · · ·                    |                                                                                                    |  |  |  |  |  |
|-----|----------------------------------------------------------|----------------------------------------------------------------------------------------------------|--|--|--|--|--|
| RAP | Defect                                                   | Description                                                                                                    |  |  |  |  |  |
| IQ1 | White Streaks in Sub Scan<br>Direction (Dirt, Scratches) | At Cin50% and Cin30%, the lines in the process direc-<br>tion have reversed black and white colors. Width is<br>approx. 1mm. |  |  |  |  |  |
| IQ2 | 1mm Stripes                                              | At 50% and 30% densities, the lines in the process direction of a single color have reversed black and white.                |  |  |  |  |  |
| IQ3 | Image Shift in Process Direc-<br>tion                    | The image is shifted in the process direction.                                                                               |  |  |  |  |  |
| IQ4 | White Stripes                                            | White stripes appear in the process direction for all densities of a single color.                                           |  |  |  |  |  |

#### Table 1 Print-Quality Definitions

#### Table 1 Print-Quality Definitions

| RAP  | Defect                                   | Description                                                                                                    |  |  |
|------|------------------------------------------|----------------------------------------------------------------------------------------------------|--|--|
| IQ5  | SLED Transfer Cycle Stripes              | There are faded or completely non-printed lines along<br>the page in the direction of the paper travel from the<br>leading edge to the trailing edge.                                                                                                    |  |  |
| IQ6  | In/ Out Density Difference               | The densities between the IN and OUT (front and rear) sides are different.                                                                                                    |  |  |
| IQ7  | Video Data/ Crosstalk                    | An image with different color overlaps another.                                                                                                    |  |  |
| IQ8  | Image Shift in Process                   | The image lands on the blank area and gets dragged in the FS direction.                                                                                                    |  |  |
| IQ9  | Edge-less Image (No Mar-<br>gins)        | An image is printed on the edges.                                                                                                    |  |  |
| IQ10 | Contamination Stripes                    | There are blank areas. Their size is proportional to the size of contaminants.                                                                                                    |  |  |
| IQ11 | Chip/ Half Chip Blanks                   | Blank areas in sizes of 2.7mm or 5.4mm in a single color.                                                                                                    |  |  |
| IQ12 | SLED Transfer Failure                    | Stripes and blank areas (stripes) in an individual color<br>appear repeatedly in sizes of 2.7 mm. They appear by<br>half chip units.                                                                                                    |  |  |
| IQ13 | Tapes Not Peeled from LED<br>Assembly    | The highlight portions are too obvious. The whole paper seems to be filled with stripes.                                                                                                    |  |  |
| IQ14 | Charging Roll Pitch White<br>Stripes - 1 | If the BCR is deformed at the BCR and Photoreceptor<br>NIP sections, the trace may appear as thin white<br>stripes in the FS direction on the highlight portion at the<br>Charging Roll Pitch.                                                                                                    |  |  |
| IQ15 | Charging Roll Pitch White<br>Stripes - 2 | If the substances contained in the CLN-Roll get stuck<br>to the BCR on the BCR and CLN-Roll NIP sections, the<br>resistance on the BCR gets reduced and may cause<br>the appearance of white stripes in the FS direction.                                                                                    |  |  |
| IQ16 | Photoreceptor Pitch Color<br>Stripes     | Vibrations during the Drum CRU transportation may<br>cause scrapes and friction in the BCR and the Photore-<br>ceptor, resulting in leftover electrostatic memory on the<br>Photoreceptor that generates thin white streaks in the<br>FS direction on the highlight portion at the Photorecep-<br>tor Pitch. |  |  |
| IQ17 | Background on Glossy Media               | Compared to Plain Paper, background is more visible on Glossy media.                                                                                                    |  |  |
| IQ18 | Toner Image Detection Color<br>Stripes   | At Pre Near or Near Empty state, if a customer had<br>removed the Cartridge and knocked on it to collect the<br>toner towards the exit in attempt to use the very last bit<br>of toner, it may cause color stripe deterioration.                                                                             |  |  |
| IQ19 | Toner Droplet Contamination              | A contamination consisting of random spatters of toner in sizes of a few millimeters.                                                                                                    |  |  |
| IQ20 | Smear on Heavyweight                     | When the lead edge of paper reaches the Secondary<br>Transfer, it immediately increases the Secondary<br>Transfer section load and causes the IBT Drive Roll<br>speed to change (decrease in speed).                                                                                                    |  |  |

Table 1 Print-Quality Definitions

| RAP  | Defect                                            | Description                                                                                                    |
|------|---------------------------------------------------|----------------------------------------------------------------------------------------------------|
| IQ21 | Rough Black                                       | On paper that is not flat or has poor hue, the toner may<br>not have been transferred properly due to the irregular<br>paper surface, creating a rough transferred image.                                                                                                    |
| IQ22 | Moist Paper Transfer Failure                      | The resistance is lowered because the paper is moist.                                                                                                    |
| IQ23 | Toner Contamination at<br>Lead/ Trail Edge        | Lead Edge: Paper lead edge contacts the Belt when it<br>is transported from REGI to Transfer.<br>Tail Edge: The tail edge of Paper that loops between<br>the Transfer-Fusing sections, at the release of the Sec-<br>ondary Transfer NIP, moves opposite to the feed direc-<br>tion and contacts the BTR surface, or bounds up and<br>contacts the Belt.               |
| IQ24 | Side 2 Transfer Failure                           | Paper that has had its Side 1 fused has a reduced per-<br>centage of moisture content, which increases its elec-<br>tric resistance. Since the resistance in the Secondary<br>Transfer section also increases by lower humidity or<br>over time, the required electrical field may not be<br>attained, especially in the early mornings (low humidity<br>environment). |
| IQ25 | Trail Edge Transfer Failure                       | The paper tail edge, after the Secondary Transfer NIP<br>has been released, bounded up due to the fusing<br>stroke effect and retransferred to the Intermediate<br>Transfer Belt.                                                                                                    |
| IQ26 | MWS (Side 2) (Micro White<br>Spots)               | When the resistance in the Secondary Transfer section<br>is high, e.g. in the early mornings (low humidity envi-<br>ronment), the transfer latitude between multi color and<br>mono color is narrow and the setting voltage favors<br>multi color.                                                                                                    |
| IQ27 | Color Stripes                                     | Presence of paper dust in between the Intermediate<br>Transfer Belt and the CLN Blade causes poor cleaning.                                                                                                    |
| IQ28 | Transfer Blank Areas (Par-<br>tially Moist Paper) | Ripples in partially moist paper becomes wrinkles in the Transfer section, causing blank areas to appear.                                                                                                    |
| IQ29 | Nip Marks                                         | When using transparencies, slight lines may appear at the Fuser Heat Roll Pitch.                                                                                                    |
| IQ30 | Wetting                                           | Distorted image may appear on one side or both sides of the paper tail edge when printing halftone fill.                                                                                                    |
| IQ31 | Condensation                                      | If condensation occurs in the printer, an image with water marking may be printed.                                                                                                    |
| IQ32 | Moist Paper Wrinkles (Fuser)                      | When moisture gets into vertical grained paper, paper<br>waves occurs at the tip of short edge side. If the paper<br>enters the Fuser Nip in this condition, the Fuser Nip<br>cannot feed the paper properly, resulting in wrinkles.                                                                                                    |
| IQ33 | Lines on Coated Paper<br>(EXIT)                   | Lines are generated on Side 1 in 2 Sided mode.                                                                                                    |
| IQ34 | Caterpillar Mark (Transfer)                       | This is caused by low electric charge in toner.                                                                                                    |

#### **Table 1 Print-Quality Definitions**

| RAP  | Defect                                                            | Description                                                                                                    |
|------|-------------------------------------------------------------------|----------------------------------------------------------------------------------------------------|
| IQ35 | White Streaks Due to Trim-<br>mer Jam (DEVE)                      | When foreign substances such as dirt, dust, toner<br>aggregate (including the case of heated one) exist in<br>the Toner Cartridge, on the Toner Supply Path, or in the<br>Developer Housing Assembly and they reach the sec-<br>tion between the Developer Roll and the Trimmer, it<br>could obstruct the formation of developer layer. |
| IQ36 | Heat Haze/ Mock Heat Haze                                         | The heat haze/mock heat haze is generated in various places and in different ways.                                                                                                    |
| IQ37 | Unevenness Correction<br>Within Image Area (IOT<br>Image Quality) | The LPH Exposure Amount Fine Adjustment is the pro-<br>cess of adjusting the LPH exposure amount to correct<br>the uneven density in the Axis Direction that arose due<br>to various causes in the vicinity of the Drum for each<br>YMCK color individually.                                                                            |

**NOTE:** Do not replace components without consideration in the troubleshooting procedures means that other parts of the printer as a whole should be considered before replacing the noted parts. The other parts of the system could include the Image Processor Board, Memory modules, a customer's network or software applications being used by the customer. A trouble-shooting approach to test and identify components in isolation of each other should be attempted before replacing the parts listed under "applicable parts".

### **Defects Associated with Specific Printer Components**

Some print-quality problems can be associated with specific assemblies; the most common problems and the associated assemblies are listed in this section. Refer to the specific print-quality troubleshooting procedure for detail information.

#### **Toner Cartridge**

IQ18 Toner Image Detection Color Stripes

### LED Print Head

- IQ2 1mm Stripes
- IQ3 Image Shift in Process Direction
- IQ4 White Stripes
- IQ5 SLED Transfer Cycle Stripes
- IQ6 In/ Out Density Difference
- IQ7 Video Data/ Crosstalk
- IQ8 Image Shift in Process
- IQ9 Edge-less Image (No Margins)

# **Initial Actions Before Troubleshooting**

### Checking the Printer Condition

#### Toner

Low toner can cause print-quality problems, such as Fading, Streaking, White Lines, or Dropouts. Print a small document from different software applications to replicate the problem and check the amount of toner available. Use the CentreWare Internet Services (CWIS) to check the supplies status. To access the CentreWare IS:

- 1. Open your web browser.
- 2. In the Address field, enter the printer's IP address.
- 3. Click the Supplies button.
- 4. The Consumables page is displayed.

If the toner is low, you can extend the Toner Cartridge life by removing the Toner Cartridge (REP 5.1) from the printer, and gently shaking the Toner Cartridge from side-to-side.

#### Cleaning

Paper, toner, and dust particles can accumulate inside the printer and cause print quality problems such as Smearing or Toner Specks. Clean the inside of the printer to prevent these problems.

# **Repeating Defects**

### **Repeating Defect Measurement**

When horizontal lines and/or spot occur periodically, it is possibly caused by a particular roller. Measure the trouble interval on the test print, and check the relation to the Roller in the table. The interval does not necessary match circumference of the Roller.

#### Table 1 Horizontal Line and Spot Trouble Measurement

| Maintenance Item | Distance Between<br>Defects                              | Replacement                | Part List      |
|------------------|----------------------------------------------------------|----------------------------|----------------|
| Fuser            | 25 mm (0.99 in.)<br>83 mm (3.27 in.)<br>95 mm (3.74 in.) | Fuser                      | PL 7.1 Item 1  |
| Imaging Unit     | 95 mm (3.74 in.)<br>38 mm (1.50 in.)                     | Imaging Unit               | PL 8.1 Item 4  |
| Transfer Roller  | 54 mm (2.13 in.)                                         | Transfer Roller            | PL 14.2 Item 1 |
| Developer Roller | 29 mm (1.14 in.)                                         | Developer Housing Assembly | PL 5.2 Item 2  |

|                       | Longest          |               | Short                     | est    | _          |                                                                |  |  |
|-----------------------|------------------|---------------|---------------------------|--------|------------|----------------------------------------------------------------|--|--|
| Item                  | Distance<br>(mm) | Total<br>(mm) | Distance Tota<br>(mm) (mm |        | Difference | Reference                                                      |  |  |
| Registration<br>Roll  | -                | -             | -                         | -      | -          | Starting from the center of the Registration Roll Nip          |  |  |
| IBT Belt              | 56.85            | 56.85         | 56.85                     | 56.85  | 0.00       | The paper Lead Edge con-<br>tacts the IBT Belt.                |  |  |
| 2nd BTR Nip<br>Start  | 10.24            | 67.09         | 10.24                     | 67.09  | 0.00       |                                                                |  |  |
| 2nd BTR Nip<br>Center | 2.89             | 69.98         | 2.89                      | 69.98  | 0.00       | Secondary Transfer Point                                       |  |  |
| 2nd BTR Nip<br>End    | 2.84             | 72.82         | 2.84                      | 72.82  | 0.00       |                                                                |  |  |
| DTS Lead<br>Edge      | 8.72             | 81.55         | 7.33                      | 80.15  | 1.39       |                                                                |  |  |
| POB Sensor            | 35.84            | 117.39        | 35.19                     | 115.35 | 2.04       | POB Sensor detects the<br>paper Lead Edge                      |  |  |
| Fuser Inlet<br>Chute  | 9.62             | 127.00        | 35.19                     | 115.35 | -          | Position at which the paper<br>Lead Edge contacts the<br>Chute |  |  |
| Fuser Nip<br>Start    | 22.31            | 149.31        | 30.17                     | 145.51 | 3.80       |                                                                |  |  |
| Fuser Nip<br>Center   | 2.99             | 152.30        | 2.99                      | 148.50 | 3.80       | Between Transfer and<br>Fuser (80.82mm)                        |  |  |

Table 2 Distance between Transfer ~ Regi ~ FSR

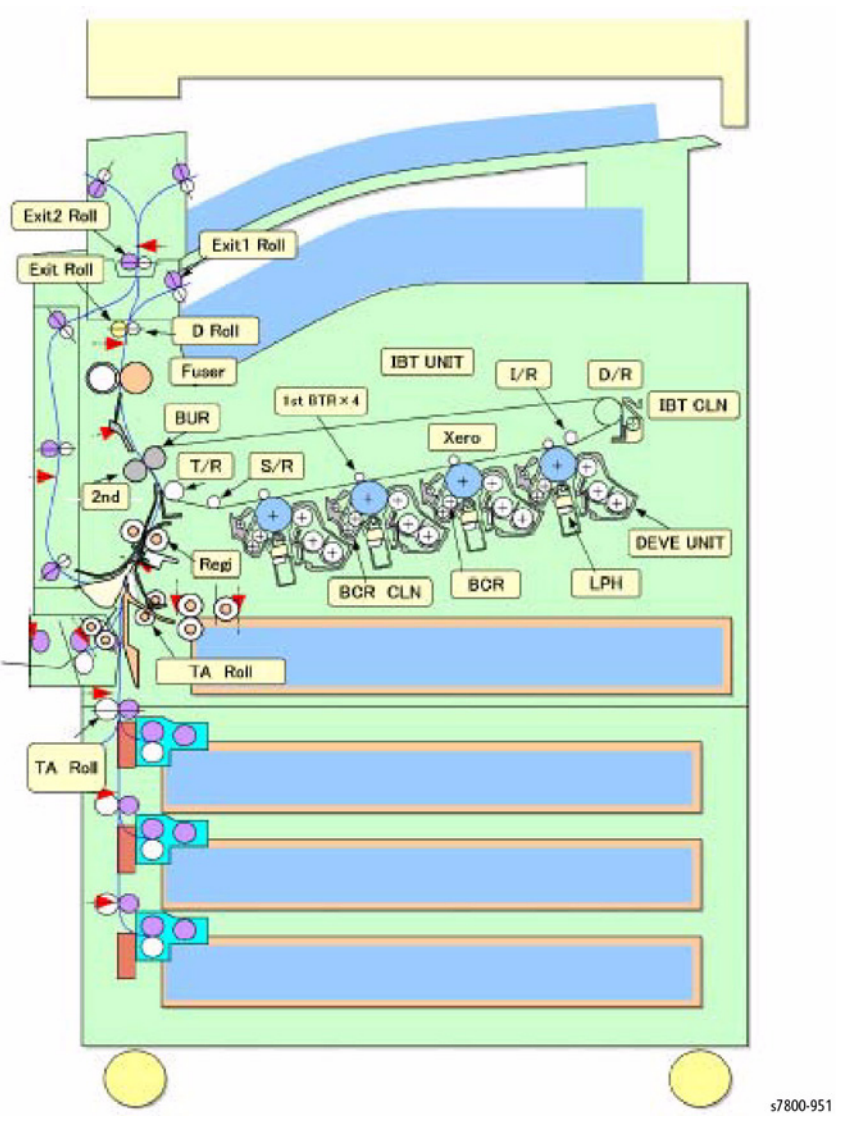

Figure 1 Distance between Transfer ~ Regi ~ FSR

### **Repeating Defects Page**

The Repeating Defects Page provides a measurement tool that allows you to match the spacing between repeated marks on the printed pages with the component that would cause such spacing to occur. Instructions for using the Repeating Defects Page are printed on the page.

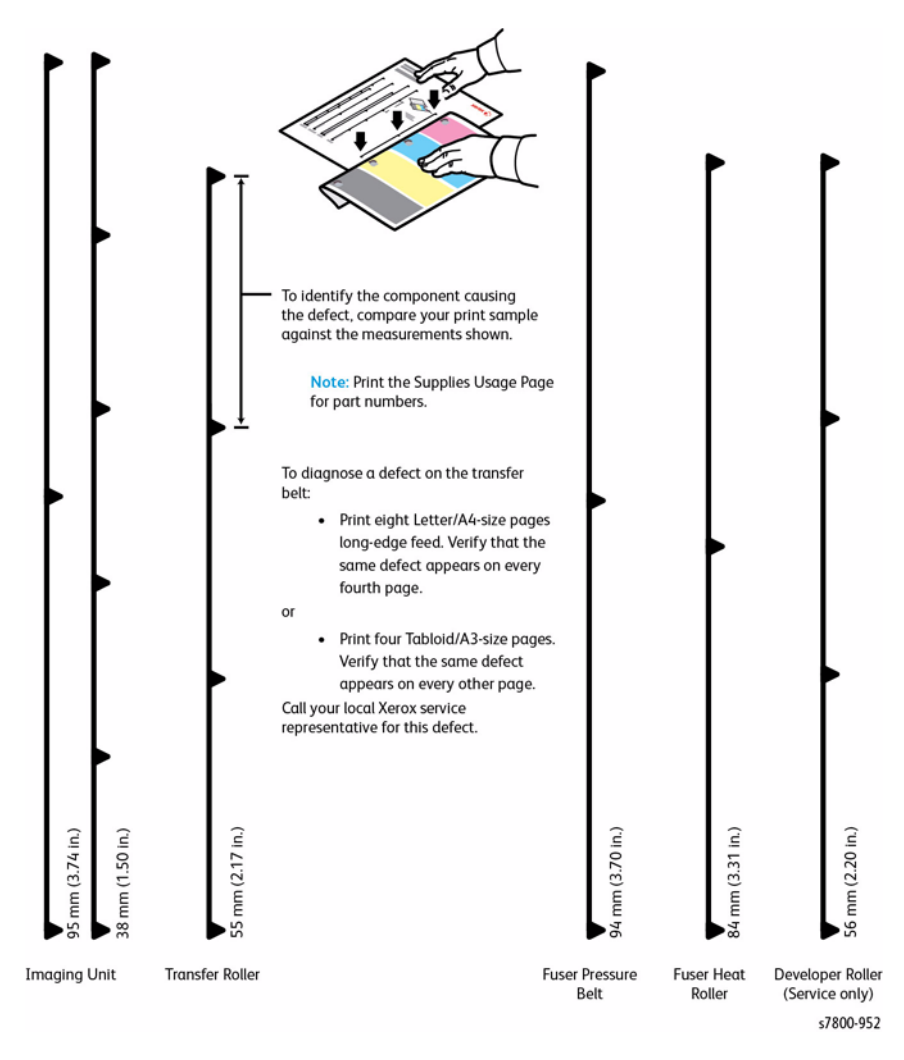

**Figure 2 Repeating Defects** 

# **Print-Quality Troubleshooting Pages**

A variety of test prints are available from the Control Panel's Troubleshooting menu to aid in determining the quality output from the printer and to assist in troubleshooting the problems.

### **Troubleshoot Print Quality**

The Troubleshoot Print Quality contains instructions for identifying and resolving print-quality problems. Troubleshooting print-quality problems include:

- Smears, Smudges, and Streaks
- Repeating Spots or Lines
- Colors Too Light or Too Dark
- Colors Look Wrong
- Page Margins are Inconsistent
- Sides 1 & 2 are Not Sufficiently Aligned
- Vertical White Lines or Streaks One Color
- Toner Missing or Easy to Rub Off
- Offset Image
- Mottled, Blotchy, or Black Areas Appear Blue
- Paper Jams Frequently

### Accessing Troubleshoot Print Quality

- 1. From the printer's Control Panel, touch **Printer**.
- 2. Touch Tools.
- 3. Touch Troubleshooting.
- 4. Touch Troubleshoot Print Quality.
- 5. Touch Print.
- 6. Select the appropriate problem to be corrected.
- 7. Follow the on-screen instructions.

### **Test Pages**

The Troubleshooting Test Pages contain various pages for identifying different color test pages.

- Cyan 50% Fill Test Page
- Magenta 50% Fill Test Page
- Yellow 50% Fill Test Page
- Black 50% Fill Test Page
- Red 50% Fill Test Page
- Green 50% Fill Test Page
- Blue 50% Fill Test Page
- Repeating Defects

#### Accessing the Test Pages

- 1. From the printer's Control Panel, touch **Printer**.
- 2. Touch Tools.
- 3. Touch Troubleshooting.
- 4. Touch Test Pages.
- 5. Select the appropriate test page.
- 6. Touch **Print** to print the test page

### Cyan 50% Fill Page

The 50% Cyan Fill Test page contains 50% Cyan fills with alignment marks.

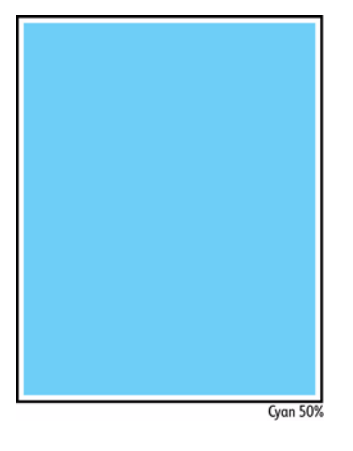

Figure 1 Cyan 50% Fill Page

### Magenta 50% Fill Page

The 50% Magenta Fill Test page contains 50% Magenta fills with alignment marks.

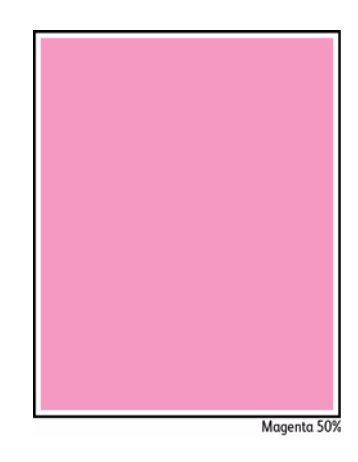

Figure 2 Magenta 50% Fill Page

### Yellow 50% Fill page

The 50% Yellow Fill Test page contains 50% Yellow fills with alignment marks.

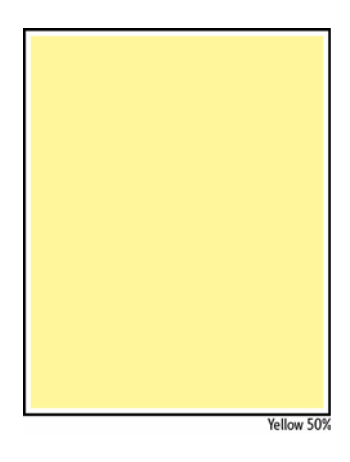

Figure 3 Yellow 50% Fill Page

### Black 50% Fill Page

The 50% Black Fill Test page contains 50% Black fills with alignment marks.

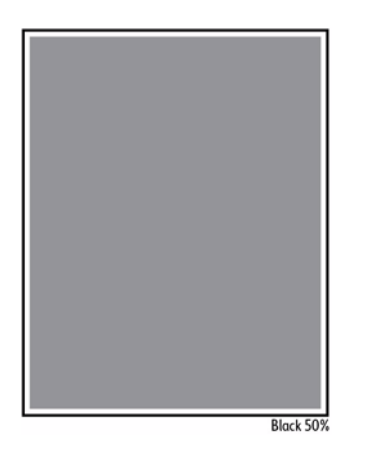

Figure 4 Black 50% Fill Page

### Green 50% Fill Page

The 50% Green Fill Test page contains 50% Green fills with alignment marks.

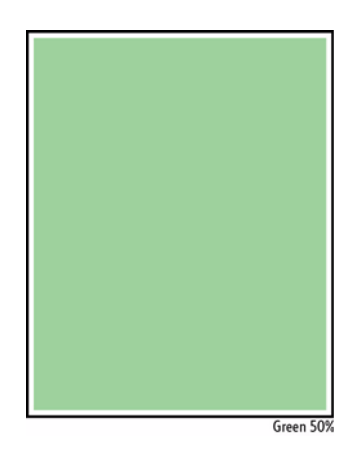

Figure 6 Green 50% Fill Page

### Red 50% Fill Page

The 50% Red Fill Test page contains 50% Red fills with alignment marks.

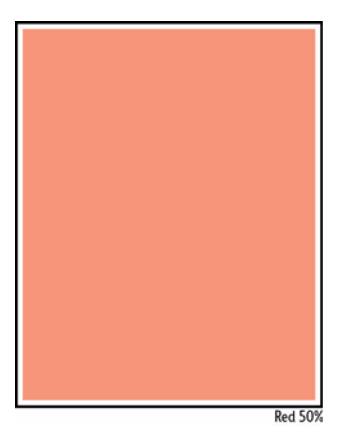

Figure 5 Red 50% Fill Page

### Blue 50% Fill Page

The 50% Blue Fill Test page contains 50% Blue fills with alignment marks.

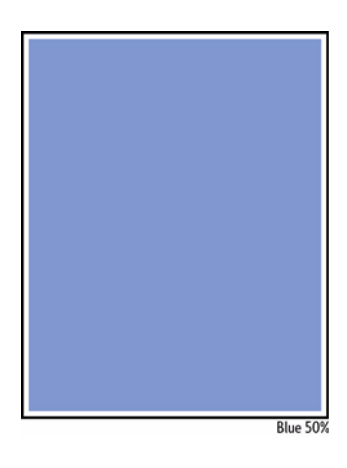

Figure 7 Blue 50% Fill Page

# Print Test Patterns (dc612)

Test prints are available from the Control Panel's Troubleshooting menu to aid in determining the quality output from the printer and to assist in troubleshooting the problems.

Print Test patterns print test patterns stored in the engine firmware or IP Board controller PS software. The patterns will be used by the service personnel to identify, repair and validate the operability of printer xerographic and paper handling from all paper sources, options and output sources. Test Print diagnostics will allow for the following routines. Two Test Prints are available for the Phaser 7800:

- Engine Test Prints
- Controller Test Prints

# **Engine Test Prints**

The Engine Test Prints include the following patterns:

- 90 Degree Grid
- B Patch
- Drum Pitch Halftone

### Accessing Engine Test Prints

- 1. From the printer's Control Menu, touch **Printer**.
- 2. Touch Tools.
- 3. Touch Setup.
- 4. Touch Service Tools.
- 5. Touch Service Diagnostics.
- 6. In the passcode field, enter 6789.
- 7. Touch OK.
- 8. Select Service Information.
- 9. Scroll down the Service Information menu.
- 10. Touch dc612 Test Patterns.
- 11. Touch Engine Test Prints.

#### 12. Select the desired test pattern.

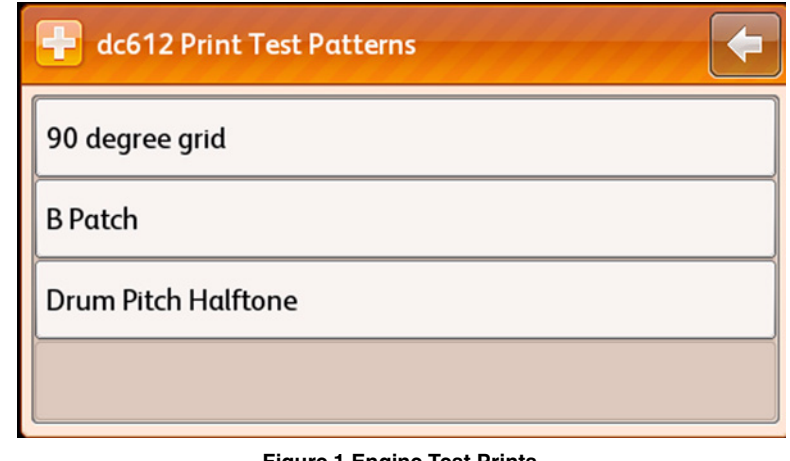

### Figure 1 Engine Test Prints

- 13. Touch **Start** to print the test pattern.
- 14. A progress window appears showing the status.
- 15. Touch **X** to exit.

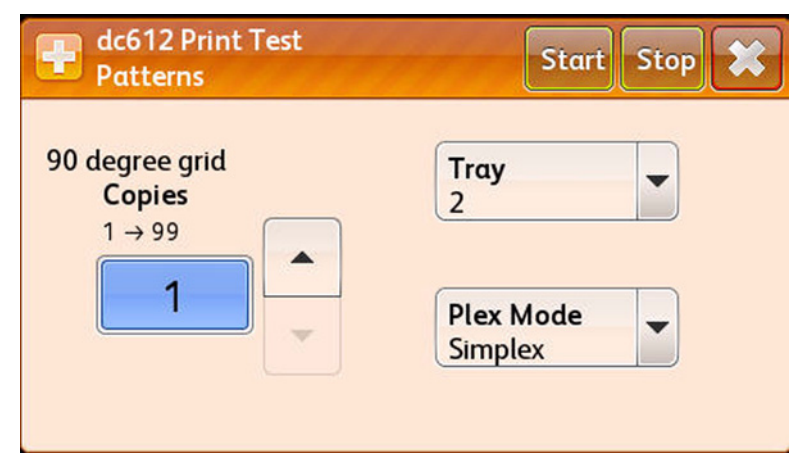

Figure 2 Printing and Exiting Engine Test Prints

- 16. Touch the  ${\it Back \ Arrow}$  to exit the Engine Test Prints.
- 17. Touch the **Back Arrow** one more time to return to the Service Information menu.

### 90 Degree Grid

The 90 Degree Grid displays the 4 colors aligned on a grid and prints a square grid over the complete sheet of paper. The square should be uniform and the vertical and horizontal lines should be straight and of uniform thickness, if not, the problem should be diagnosed and corrected. All colors should align within < 125 im.

The 90 Degree Grid is used to verify RegiCon is within specifications.

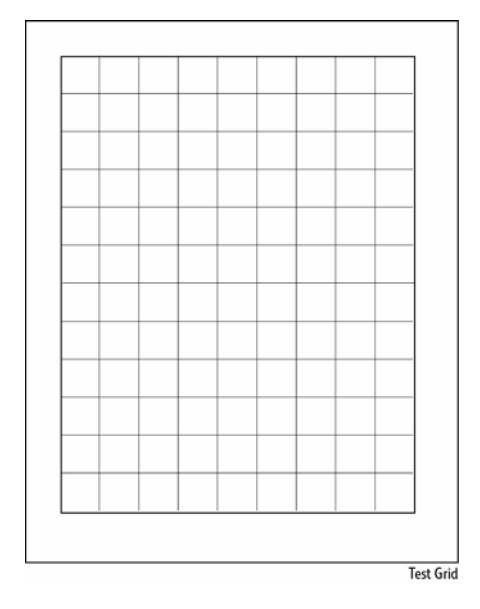

Figure 3 90 Degree Grid

### B Patch

The B Patch consists of YMCK Chevrons and composite patches and prints chevron pattern. B Patch is used for per defects in the chevron printing area.

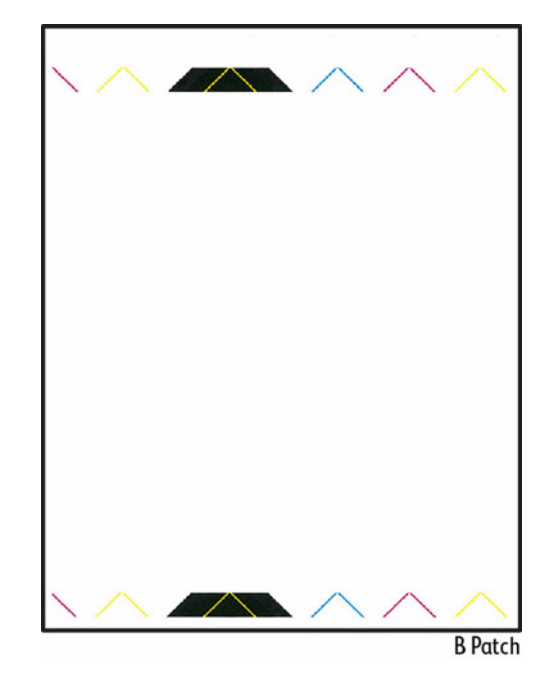

Figure 4 B Patch

### **Drum Pitch Halftone**

The Drum Pitch Halftone consists of C,K,G,M pattern. The Non-scaled print is intended for B size media.

**NOTE:** This does not scale down for A sized pages. K is solid fill, CM & G are random On/Off pixels.

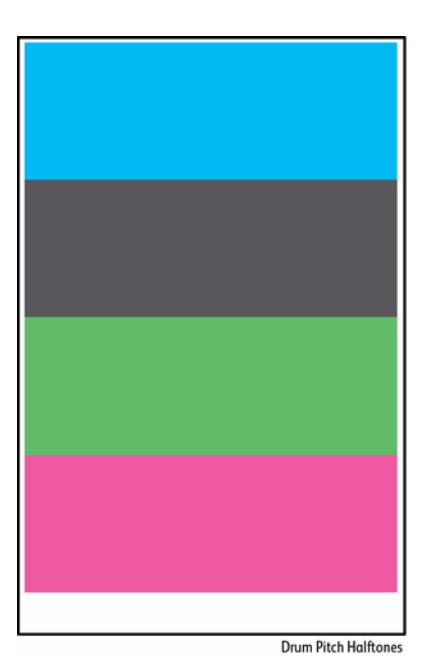

Figure 5 Drum Pitch Halftone

### **Controller Test Prints**

The Controller Test Prints include the following patterns:

- 50% CMKRGB Fill Pages
- A3 Total
- A4 Total
- Letter Total
- Yellow Line Freq
- Magenta Line Freq
- Cyan Line Freq
- Black Line Freq
- Red Line Freq
- Green Line Freq
- Blue Line Freq

#### Accessing Controller Test Prints

- 1. From the printer's Control Menu, touch **Printer**.
- 2. Touch Tools.
- 3. Touch Setup.
- 4. Touch Service Tools.
- 5. Touch Service Diagnostics.
- 6. In the passcode field, enter 6789.
- 7. Touch OK.
- 8. Select Service Information.
- 9. Scroll down the Service Information menu.
- 10. Select dc612 Test Patterns.
- 11. Touch Controller Test Prints.
- 12. Select the desired test pattern.

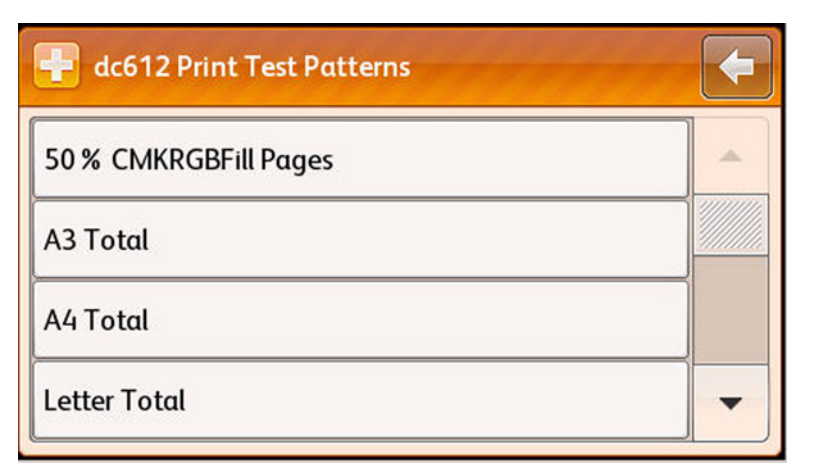

Figure 6 Controller Test Prints

- 13. Touch **Start** to print the test pattern.
- 14. A progress window appears showing the status.
- 15. Touch X to exit.

| dc612 Print Test<br>Patterns              | Start Stop 🗱         |
|-------------------------------------------|----------------------|
| 50 % CMKRGBFill Pages<br>Copies<br>1 → 99 | Tray<br>2            |
|                                           | Plex Mode<br>Simplex |
|                                           |                      |

Figure 7 Printing and Exiting Controller Test Prints

- 16. Touch the **Back Arrow** to exit the Controller Test Prints.
- 17. Touch the **Back Arrow** one more time to return to the Service Information menu.

### 50% CMKRGB Fill Pages

The 50% CMKRGB Fill consists of 6 pages of 50% CMKRGB fills with alignment marks.

Things to look for:

- Repeating defects or banding
- Missing Color(s)
- Streaks
- Voids

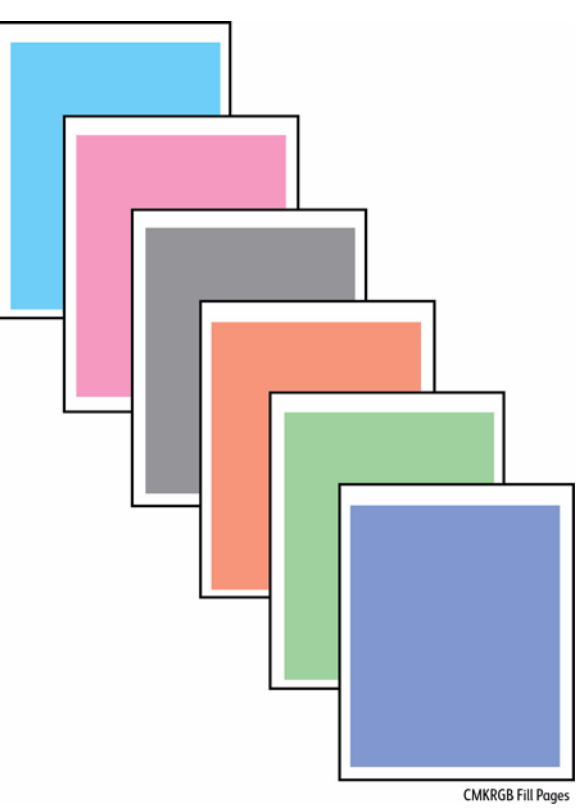

Figure 8 50% CMKRGB Fill Pages

### A3 Total

The A3 Total page consists of patterns for evaluating image quality. The print can be printed on B-size media or scaled on  $8.5 \times 11$  size media.

The A4 Total page consists of patterns for evaluating image quality.

A4 Total

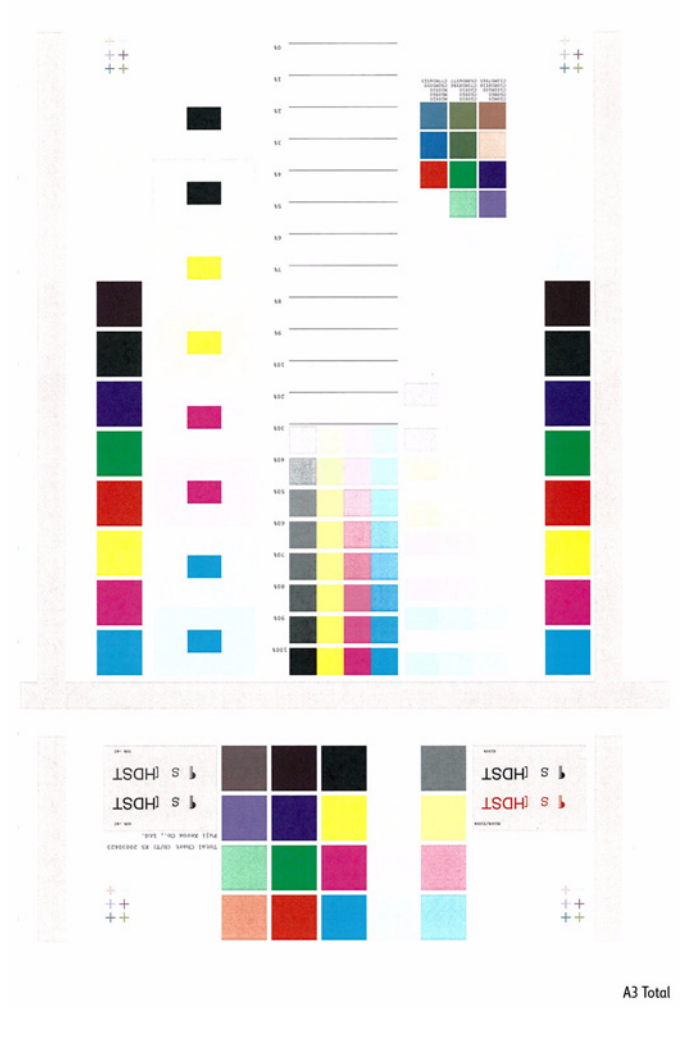

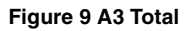

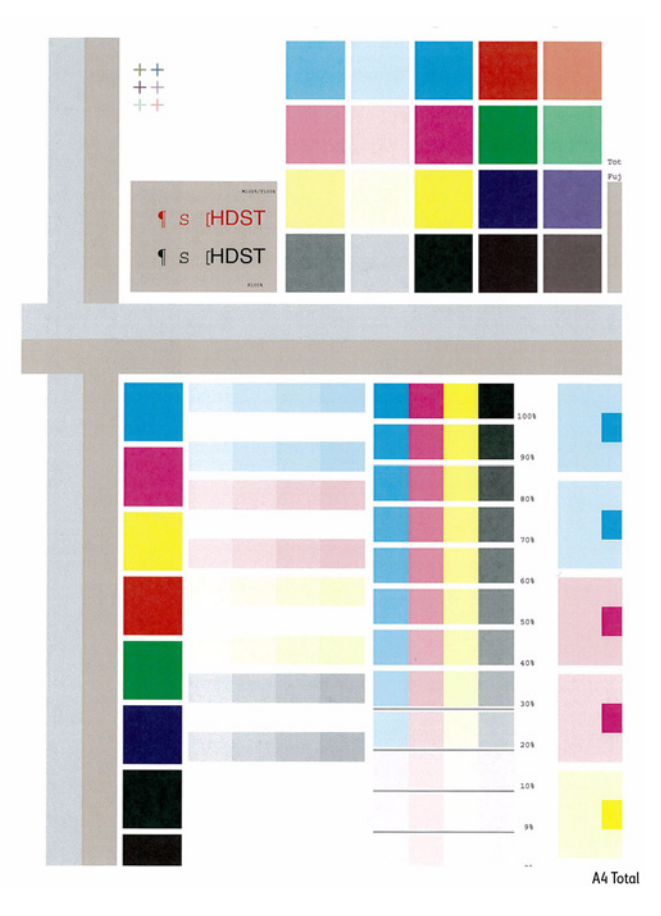

Figure 10 A4 Total

### Letter Total

The Letter Total page consists of patterns for evaluating image quality.

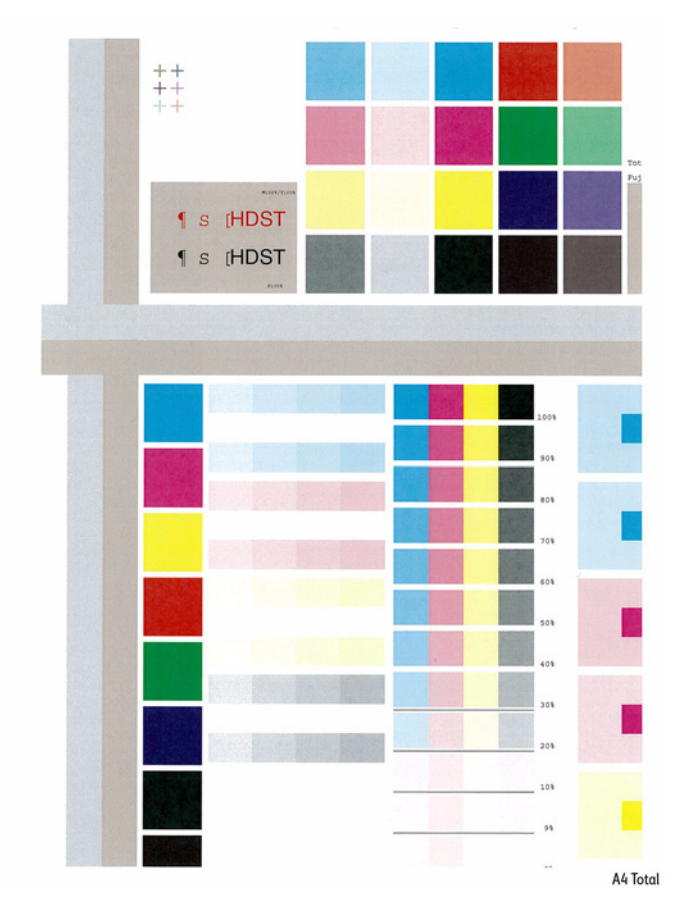

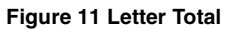

### Yellow Line Freq

The Yellow Line Freq contains yellow in graduated fills of decreasing density.

Things to look for:

- Repeating defects or banding
- Inconsistent variations in density
- Streaks
- Voids

Each color should be consistent across the page with no voids.

No separation or misconvergence where each bar meets its neighbor. Each bar is separated by a thin black line.

Look for thin white lines that would indicate a dirty LED lens or a scratched Imaging Unit.

Look for dark lines that would indicate a dirty or damaged Imaging Unit.

Look for complete fusing. Cold or hot offset fusing could indicate the incorrect paper weight has been selected.

| Freq 150.0<br>Angle 90.0<br>Cov 25 | Freq 200.0<br>Angle 90.0<br>Cev 33 | Freq 120.0<br>Angle 90.0<br>Cov 40 | Freq 100.0<br>Angle 90.0<br>Cov 50 | Freq 150.0<br>Angle 90.0<br>Cov 50 | Freq 300.0<br>Angle 90.0<br>Cov 50 | Freq 120.0<br>Angle 90.0<br>Cov 60 | Freq 200.0<br>Angle 90.0<br>Cov 67 | Freq 150.0<br>Angle 90.0<br>Cov 75 | Freq 200.<br>Angle 90.<br>Cov 100 |
|------------------------------------|------------------------------------|------------------------------------|------------------------------------|------------------------------------|------------------------------------|------------------------------------|------------------------------------|------------------------------------|-----------------------------------|
|                                    |                                    |                                    |                                    |                                    |                                    |                                    |                                    |                                    |                                   |
|                                    |                                    |                                    |                                    |                                    |                                    |                                    |                                    |                                    |                                   |
|                                    |                                    |                                    |                                    |                                    |                                    |                                    |                                    |                                    |                                   |
|                                    |                                    |                                    |                                    |                                    |                                    |                                    |                                    |                                    |                                   |
|                                    |                                    |                                    |                                    |                                    |                                    |                                    |                                    |                                    |                                   |
|                                    |                                    |                                    |                                    |                                    |                                    |                                    |                                    |                                    |                                   |
| Freq 150.0<br>Angle 0.0<br>Cov 25  | Freq 200.0<br>Angle 0.0<br>Cov 33  | Freq 120.0<br>Angle 0.0<br>Cov 40  | Freq 100.0<br>Angle 0.0<br>Cov 50  | Freq 150.0<br>Angle 0.0<br>Cov 50  | Freq 300.0<br>Angle 0.0<br>Cov 50  | Freq 120.0<br>Angle 0.0<br>Cov 60  | Freq 200.0<br>Angle 0.0<br>Cov 67  | Freq 150.0<br>Angle 0.0<br>Cov 75  | Freq 200<br>Angle 0.0<br>Cov 100  |
|                                    |                                    |                                    |                                    |                                    |                                    |                                    |                                    |                                    |                                   |
|                                    |                                    |                                    |                                    |                                    |                                    |                                    |                                    |                                    |                                   |
|                                    |                                    |                                    |                                    |                                    |                                    |                                    |                                    |                                    |                                   |
|                                    |                                    |                                    |                                    |                                    |                                    |                                    |                                    |                                    |                                   |
|                                    |                                    |                                    |                                    |                                    |                                    |                                    |                                    |                                    |                                   |
|                                    |                                    |                                    |                                    |                                    |                                    |                                    |                                    | Yellow                             | Line Fr                           |

Figure 12 Yellow Line Freq

### Magenta Line Freq

The Magenta Line Freq page contains magenta in graduated fills of decreasing density.

Things to look for:

- Repeating defects or banding
- Inconsistent variations in density
- Streaks
- Voids

Each color should be consistent across the page with no voids.

No separation or misconvergence where each bar meets its neighbor. Each bar is separated by a thin black line.

Look for thin white lines that would indicate a dirty LED lens or a scratched Imaging Unit.

Look for dark lines that would indicate a dirty or damaged Imaging Unit.

Look for complete fusing. Cold or hot offset fusing could indicate the incorrect paper weight has been selected.

### **Cyan Line Freq**

The Cyan Line Freq page contains cyan in graduated fills of decreasing density.

Things to look for:

- Repeating defects or banding
- Inconsistent variations in density
- Streaks
- Voids

Each color should be consistent across the page with no voids.

No separation or misconvergence where each bar meets its neighbor. Each bar is separated by a thin black line.

Look for thin white lines that would indicate a dirty LED lens or a scratched Imaging Unit.

Look for dark lines that would indicate a dirty or damaged Imaging Unit.

Look for complete fusing. Cold or hot offset fusing could indicate the incorrect paper weight has been selected.

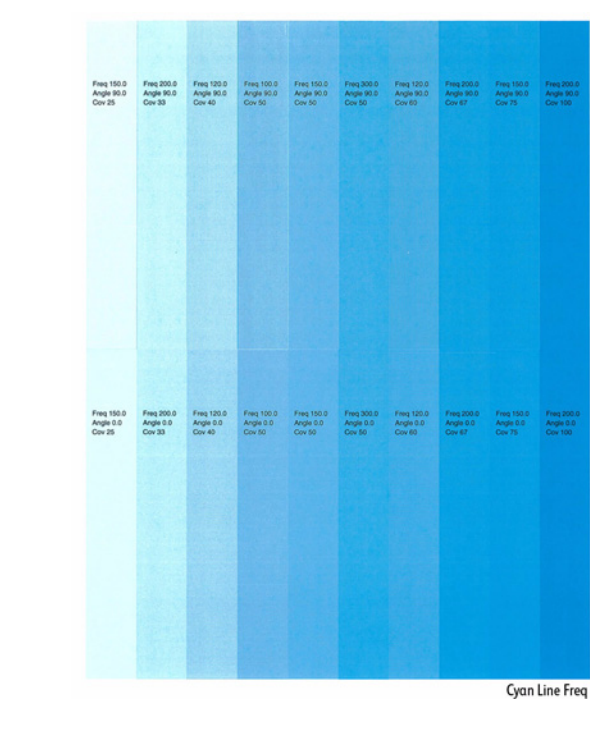

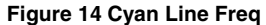

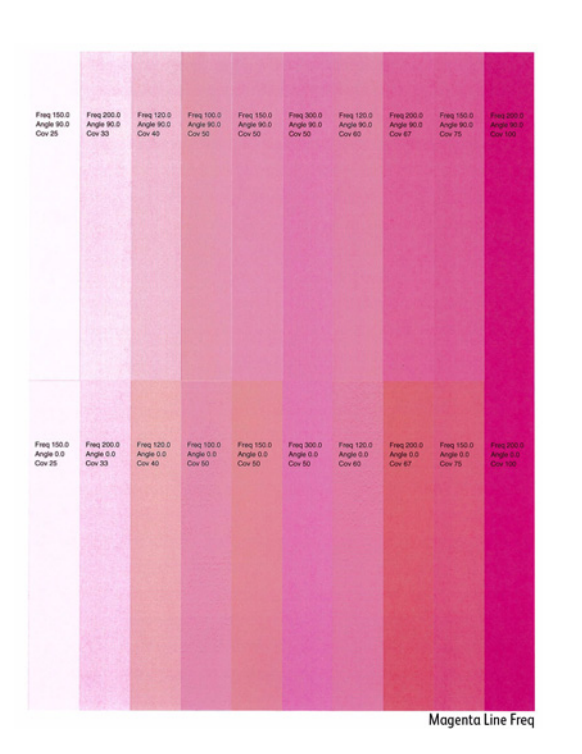

Figure 13 Magenta Line Freq

### Black Line Freq

The Black Line Freq page contains black in graduated fills of decreasing density.

Things to look for:

- Repeating defects or banding
- Inconsistent variations in density
- Streaks
- Voids

Each color should be consistent across the page with no voids.

No separation or misconvergence where each bar meets its neighbor. Each bar is separated by a thin black line.

Look for thin white lines that would indicate a dirty LED lens or a scratched Imaging Unit.

Look for dark lines that would indicate a dirty or damaged Imaging Unit.

Look for complete fusing. Cold or hot offset fusing could indicate the incorrect paper weight has been selected.

### **Red Line Freq**

The Red Line Freq page contains red in graduated fills of decreasing density.

Things to look for:

- Repeating defects or banding
- Inconsistent variations in density
- Streaks
- Voids

Each color should be consistent across the page with no voids.

No separation or misconvergence where each bar meets its neighbor. Each bar is separated by a thin black line.

Look for thin white lines that would indicate a dirty LED lens or a scratched Imaging Unit.

Look for dark lines that would indicate a dirty or damaged Imaging Unit.

Look for complete fusing. Cold or hot offset fusing could indicate the incorrect paper weight has been selected.

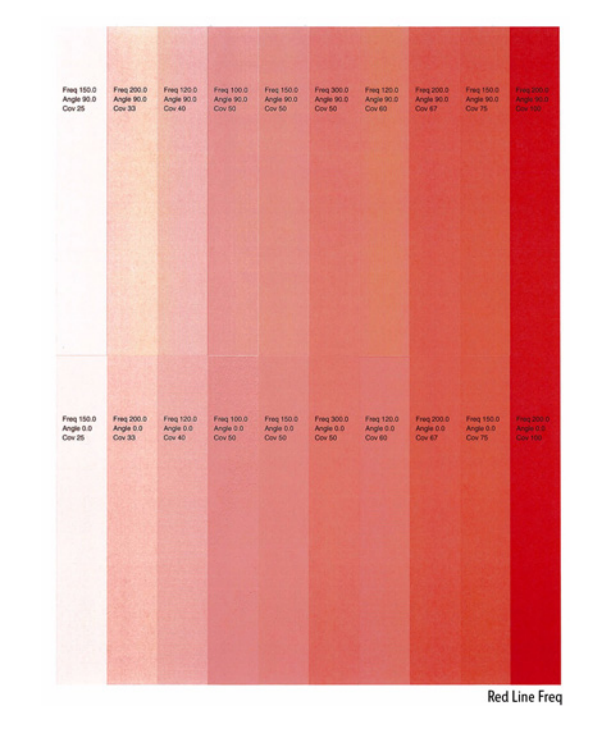

Figure 16 Red Line Freq

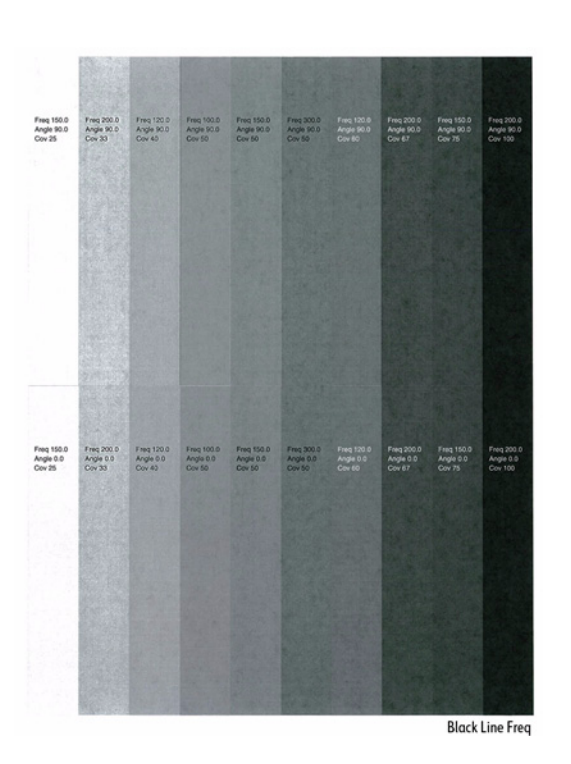

Figure 15 Black Line Freq

### **Green Line Freq**

The Green Line Freq page contains green in graduated fills of decreasing density.

Things to look for:

- Repeating defects or banding
- Inconsistent variations in density
- Streaks
- Voids

Each color should be consistent across the page with no voids.

No separation or misconvergence where each bar meets its neighbor. Each bar is separated by a thin black line.

Look for thin white lines that would indicate a dirty LED lens or a scratched Imaging Unit.

Look for dark lines that would indicate a dirty or damaged Imaging Unit.

Look for complete fusing. Cold or hot offset fusing could indicate the incorrect paper weight has been selected.

### **Blue Line Freq**

The Blue Line Freq page contains blue in graduated fills of decreasing density.

Things to look for:

- Repeating defects or banding
- Inconsistent variations in density
- Streaks
- Voids

Each color should be consistent across the page with no voids.

No separation or misconvergence where each bar meets its neighbor. Each bar is separated by a thin black line.

Look for thin white lines that would indicate a dirty LED lens or a scratched Imaging Unit.

Look for dark lines that would indicate a dirty or damaged Imaging Unit.

Look for complete fusing. Cold or hot offset fusing could indicate the incorrect paper weight has been selected.

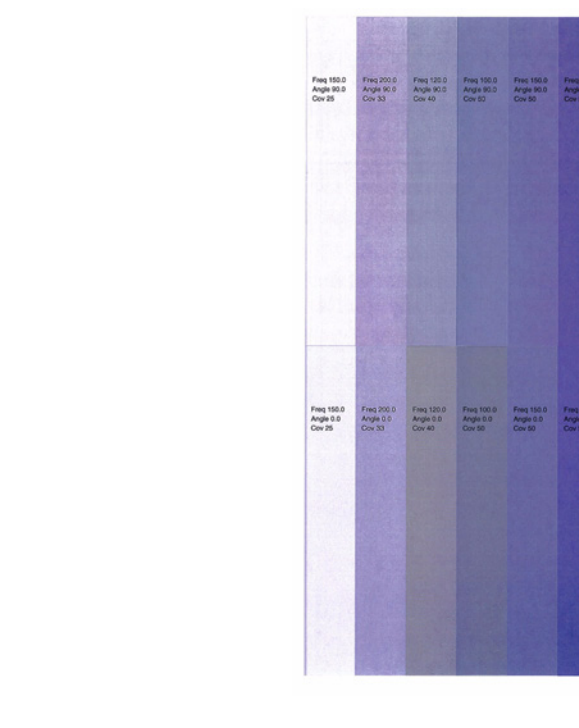

Figure 18 Blue Line Freq

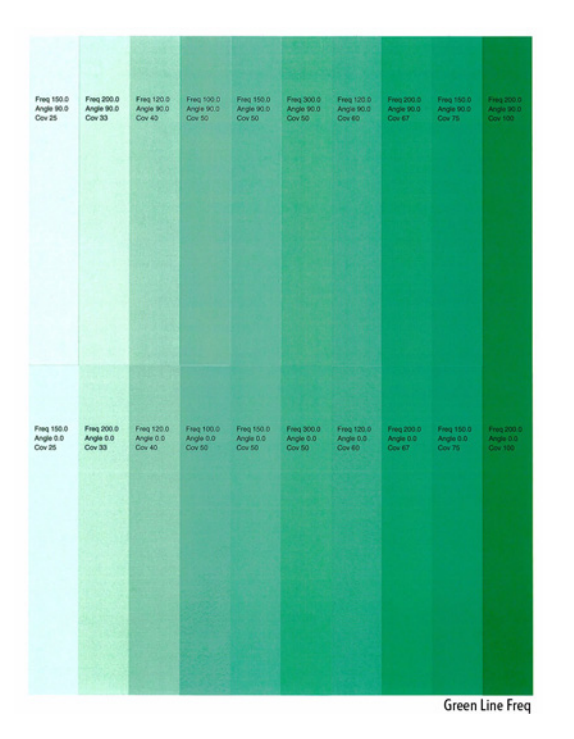

Figure 17 Green Line Freq

**Blue Line Freq** 

# IQ1 White Streaks in Sub Scan Direction (Dirt, Scratches)

At Cin50% and Cin30%, the lines in the process direction have reversed black and white colors. Width is approx. 1mm.

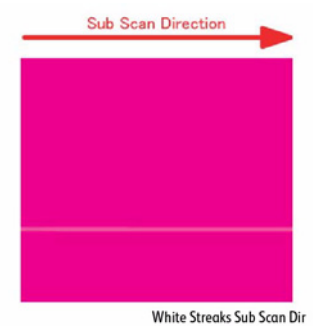

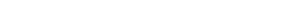

Figure 1 White Streaks in Sub Scan Direction

# Primary Causes

This is caused by dirt or scratches.

### **Initial Actions**

• Clean the SLA surface.

### Procedure

**NOTE:** This must be separated from Deve trimmer jam. Do not replace the LPH without consideration.

Replace the LED Print Head (REP 2.2).

# **IQ2 1mm Stripes**

At 50% and 30% densities, the lines in the process direction of a single color have reversed black & white. The width is approximately 1mm.

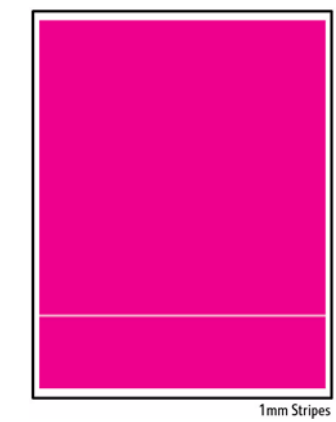

Figure 1 1mm Stripes

### Primary Causes

Parts failure or contamination on the SLA surface.

### **Initial Actions**

- Check the paper transfer path.
- Ensure there are no debris on the transfer path.

### Procedure

**NOTE:** This must be separated from Deve trimmer jam. Do not replace the LED Print Head without examining the Developer.

Clean the SLA surface. Does the error still occur?

Y N

Troubleshooting complete.

Replace the LED Print Head (REP 2.2).

**NOTE:** 50% and 30% half tones can be printed by using Step Prints in the Troubleshooting menu.

Because the phenomenon is similar to IQ27 (Color Stripes) as well.

# **IQ3 Image Shift in Process Direction**

The image is shifted in the process direction.

### **Primary Causes**

The LPH EEPROM data is corrupt.

### **Initial Actions**

- Check the paper transfer path.
- Verify the paper used is supported by the printer.

### Procedure

Verify that the problem does not occur on the Diagnostic Test Print. **Does the error still occur?** 

Y N

Troubleshooting complete.

Replace the LED Print Head (REP 2.2).

# **IQ4 White Stripes**

White stripes appear in the process direction for all densities of a single color.

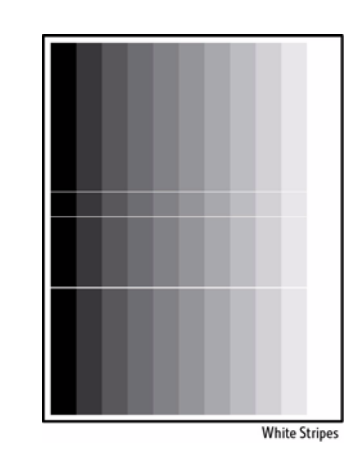

Figure 1 White Stripes

### **Primary Causes**

- Contamination on the SLA surface.
- Scratches on the LED Print Head Self Focusing Lens surface.

### **Initial Actions**

- Check the paper transfer path.
- Ensure there are no debris on the transfer path.

### Procedure

Clean the SLA surface. Does the error still occur?  $\boldsymbol{Y} = \boldsymbol{N}$ 

N Replace the LED Print Head (REP 2.2).

Check the Cleaning Rod to ensure it's working.

# **IQ5 SLED Transfer Cycle Stripes**

Cyclical matte stripes or black stripes appear in the process direction. The pitch changes depending on the process speed.

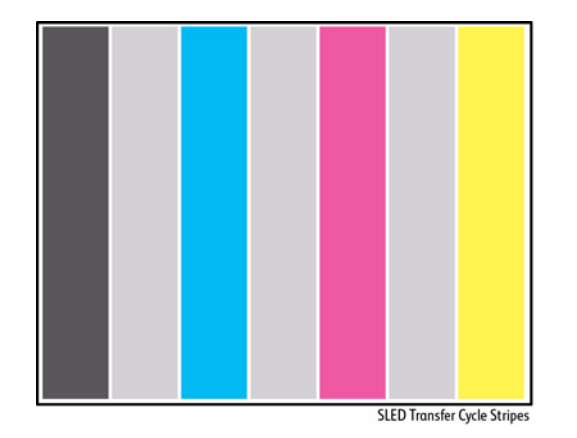

#### Figure 1 SLED Transfer Cycle Stripes

#### **Primary Causes**

Poor connection of Flat Cable between the MCU and the LPH.

### **Initial Actions**

- Check the paper transfer path.
- Ensure there are no debris on the transfer path.

### Procedure

Verify that the problem does not occur in Step Pattern prints. Does error occur?

Y N

Check for connection mistake and scratches/ damages on the FFC Cable. Is the connection damaged?

Y N

Replace the MCU PWB (REP 18.5).

Replace the FCC Cable (PL 2.2.1.

Replace the LED Print Head (REP 2.2).

# IQ6 In/ Out Density Difference

The densities between the IN and OUT (front and rear) sides are different.

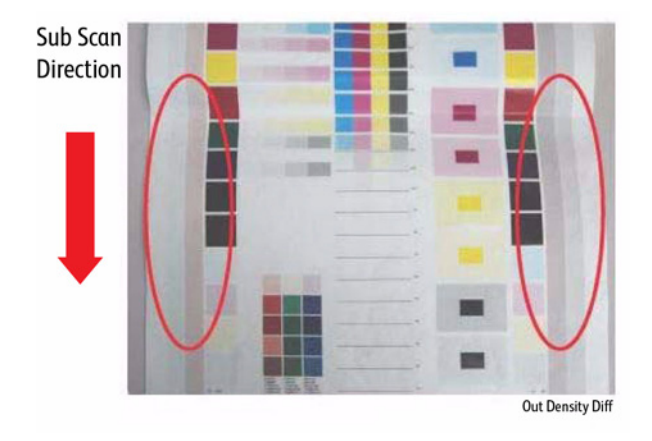

#### Figure 1 In/ Out Density Difference

### **Initial Actions**

- Check the paper transfer path.
- Ensure there are no debris on the transfer path.

### Cause (1st)

- The LED Print Head Z direction positioning pin is not in contact with the Photoreceptor.
- Failure in the retract mechanism.
- The positioning plate cannot fit in.
- The LED Print Head positioning pin is bent.
- The tip of the pin is contaminated.

#### Procedure

Replace the Imaging Unit (REP 8.1). Does the error still occur? Y  $\ N$ 

Troubleshooting complete.

Replace the LED Print Head (REP 2.2).

### Cause (2nd)

- The LED Print Head round-tip pin is not in contact with the Imaging Unit ball bearing.
- The gap between the Photoreceptor and the Developer is different at In and Out.

### Procedure

Check whether the Imaging Unit In/Out direction positioning is set correctly. **Does the error still occur?** 

Y N

Troubleshooting complete.

Check for any debris such as bits of paper between the LED Print Head and the Imaging Unit. **Does the error still occur?** 

### Y N

Troubleshooting complete.

Remove the Imaging Unit to check if any debris are stuck to the ball bearing surface (In/Out). Are there any debris to the ball bearing surface?

Y N

Troubleshooting complete.

Check if any debris are stuck to the tip of the LED Print Head round-tip pin (Out). **Does the error still occur?** 

Y N

Troubleshooting complete.

Remove the LED Print Head Unit to check if any debris are stuck to the tip of the LED Print Head round-tip pin (In/Out).

# IQ7 Video Data/ Crosstalk

An image with different color overlaps another shown below as faint magenta image overlapping yellow.

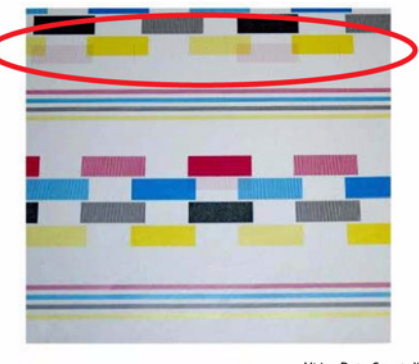

Video Data Crosstalk

#### Figure 1 Video Data/ Crosstalk

### **Primary Causes**

Poor connection of Flat Cable between the MCU and the LED Print Head.

### **Initial Actions**

- Check the paper transfer path.
- Ensure there are no debris on the transfer path.

### Procedure

**NOTE:** If this problem does not occur in Engine Test Prints. Therefore, do not replace the LED Print Head without consideration.

Verify that the problem does not occur on the Engine Test Prints from within Diagnostics. **Does the error still occur?** 

Y N

Check connection of Cables and check the LED Print Head Cable for scratches and damages.

Replace the LED Print Head (REP 2.2). Does the error still occur?

#### Y N

Replace the LED Print Head Cable (PL 2.2 Item 1).

Replace the MCU PWB (REP 18.5).
# **IQ8 Image Shift in Process**

The image shifts in the process direction.

# Inge Shift F5 Dir

# Figure 1 Image Shift in Process

# **Primary Causes**

Poor connection of Flat Cable between the MCU and the LED Print Head.

# **Initial Actions**

- Check the paper transfer path.
- Ensure there are no debris on the transfer path.

# Procedure

**NOTE:** This problem does not occur in the Engine Test Prints from Diagnostics. Therefore, do not replace the LED Print Head without consideration.

Verify that the problem does not occur on the Engine Test Prints from Service Diagnostics. **Does the error still occur?** 

### Y N

Check the connection between the MCU PWB (REP 18.5) and the LED Print Head. Reconnect the wiring harness connectors. **Does the error still occur?** 

Y N

Troubleshooting complete.

Replace the MCU PWB (REP 18.5).

Replace the LED Print Head (REP 2.2).

# IQ9 Edge-less Image (No Margins)

An image is printed outside the margins.

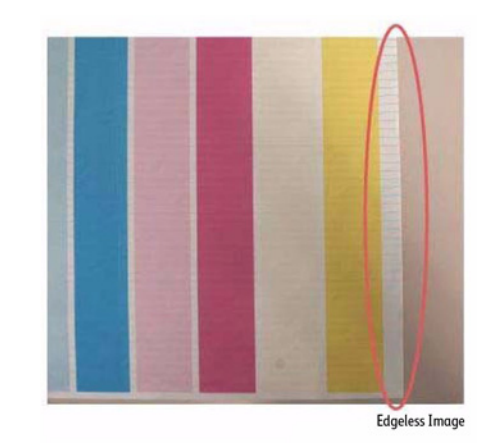

# Figure 1 Edge-less Image (No Margins)

# **Primary Causes**

Poor connection of Flat Cable between the MCU and the LED Print Head.

# **Initial Actions**

- Check the paper transfer path.
- Ensure there are no debris on the transfer path.

# Procedure

**NOTE:** If this problem does not occur in Engine Test Prints from Diagnostics. Therefore, do not replace the LED Print Head without consideration.

Verify that the problem does not occur on the Engine Test Prints from Service Diagnostics. **Does the error still occur?** 

Y N Check connection of Cables and check the FFC Cable for scratches and damages. Are the connectors damaged?

 Y
 N

 Replace the MCU PWB (REP 18.5).

Replace the FFC Cable (PL 2.2 Item 1)

Replace the LED Print Head (REP 2.2).

# **IQ10** Contamination Stripes

There are blank areas. Their size is proportional to the size of contaminants.

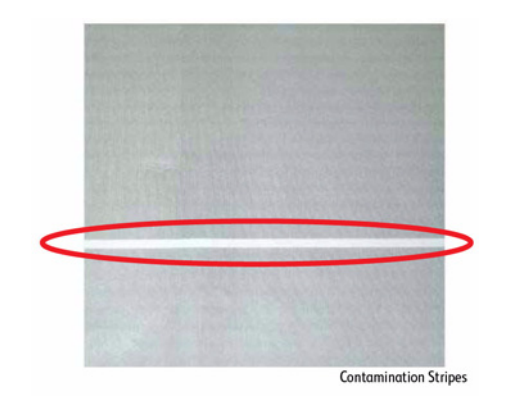

# **Figure 1 Contamination Stripes**

# **Primary Causes**

Contamination exists on the Chip (inside the LED Print Head).

# **Initial Actions**

- Check the paper transfer path. .
- Ensure there are no debris on the transfer path. ٠

# Procedure

**NOTE:** Be careful because this phenomenon is very similar to that of the Deve trimmer jam.

Clean the SLA surface. Does the error still occur? Ν

- Υ
- Troubleshooting complete.

Replace the LED Print Head (REP 2.2).

# IQ11 Chip/ Half Chip Blanks

Blank areas in sizes of 2.7 mm or 5.4 mm in a single color.

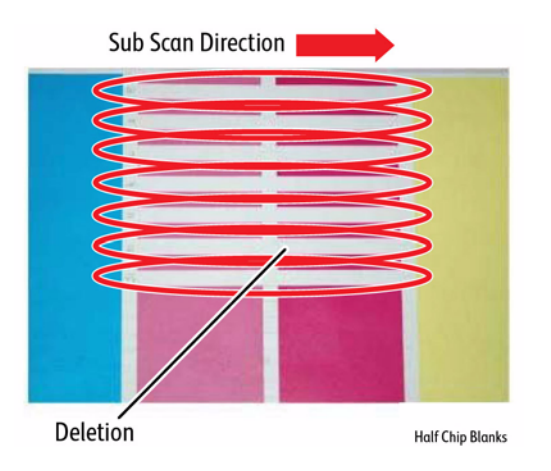

# Figure 1 Chip/ Half Chip Blanks

# **Primary Causes**

Poor contact within the LED Print Head. ٠

# **Initial Actions**

- Check the paper transfer path.
- Ensure there are no debris on the transfer path.

# Procedure

Replace the LED Print Head (REP 2.2) of the corresponding color.

# **IQ12 SLED Transfer Failure**

Stripes and blank areas (stripes) in an individual color appear repeatedly in sizes of 2.7 mm. They appear by half chip units.

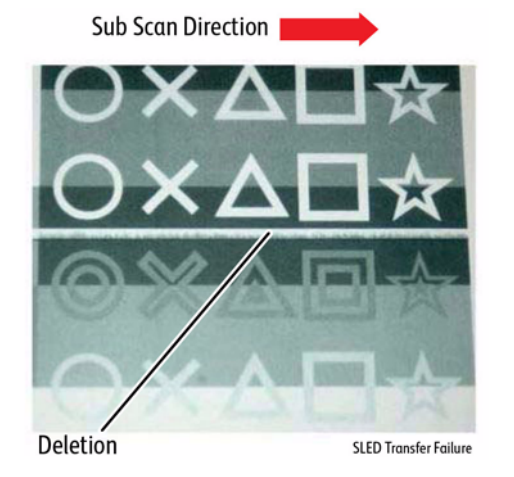

Figure 1 SLED Transfer Failure

# **Primary Causes**

+ 5 vdc failure. LED Chip failure.

# **Initial Actions**

- Check the paper transfer path.
- Ensure there are no debris on the transfer path.

# Procedure

Check the power source.

- Pin 518 A4 for Yellow
- Pin 518 A8 for Magenta
- Pin 518 B5 for Cyan
- Pin 518 B1 for Black

### Is 5V output from the Motor Drive PWB?

Y N

A

Is +5 VDC present at P/J 401 pin 5?

Y N

Replace the Main LVPS (REP 18.15).

Replace the Motor Drive PWB (REP 18.6).

Check the continuity of the cable between the Motor Drive MCU and LED Print Head of the effected color. Is the continuity between the Motor Drive PWB and the LED Print Head normal?

# Y N

Α

Replace the cable.

Replace the LED Print Head (REP 2.2).

# **IQ13 Tapes Not Peeled**

The highlight portions are too obvious. The whole paper seems to be filled with stripes.

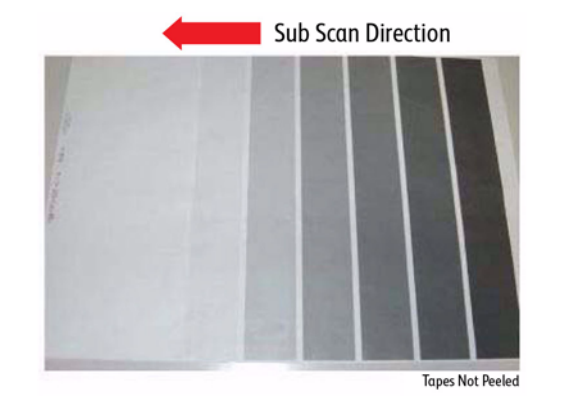

# Figure 1 Tapes Not Peeled

# **Primary Causes**

The SLA surface protective tape is not peeled off.

# **Initial Actions**

- Check the paper transfer path.
- Ensure there are no debris on the transfer path.

# Procedure

Inspect the LED Print Head and check whether any protective tape remains on the SLA. Is there tape remaining on the SLA?

Y N

Troubleshooting complete.

Remove the tape.

**NOTE:** Do not forget to check for and peel off any tape when replacing the LED Print Head (spare part).

# IQ14 Charging Roll Pitch White Stripes - 1

If the BCR is deformed at the BCR and Photoreceptor NIP sections, the trace may appear as thin white stripes in the FS direction on the highlight portion at the Charging Roll Pitch.

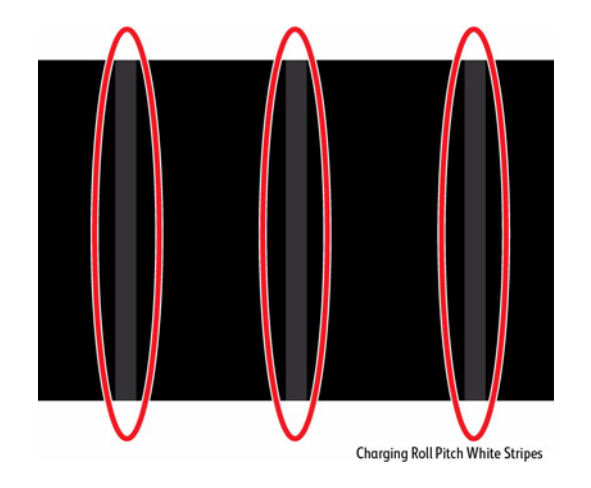

# Figure 1 Charging Roll Pitch White Stripes 1

# **Primary Causes**

- This problem may occur with New Imaging Unit that has been stored for a long time.
- It also occurs when the MC has rested in a high temperature environment for a long time. (Halftone image)

# **Initial Actions**

- Check the paper transfer path.
- Ensure there are no debris on the transfer path.

# Procedure

On a halftone image, check that lines with 38 mm pitch appear in the FS direction. **Are there lines with 38 mm appear in the FS direction?** 

Y N

Troubleshooting complete.

Make approximately 10 to 30 printouts.

# IQ15 Charging Roll Pitch White Stripes - 2

If the substances contained in the CLN-Roll get stuck to the BCR at the BCR and CLN-Roll NIP sections, the resistance on the BCR gets reduced and may cause the appearance of white stripes in the FS direction.

# **IQ16 Photoreceptor Pitch Color Stripes**

Vibrations during the Imaging Unit CRU transportation may cause scrapes and friction in the BCR and the Photoreceptor, resulting in leftover electrostatic memory on the Photoreceptor that generates thin white streaks in the FS direction on the highlight portion at the Photoreceptor Pitch.

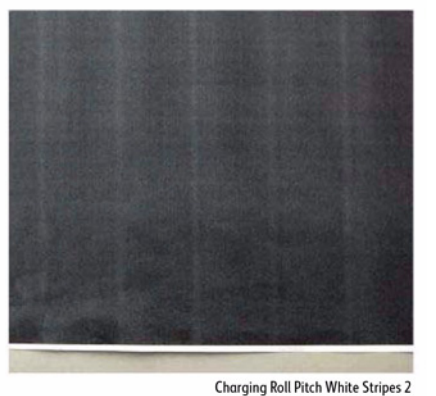

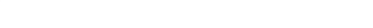

### Figure 1 Charging Roll Pitch White Stripes 2

# **Primary Causes**

 This may occur when the MC has been resting for a long time or in the early mornings. (Halftone image).

# **Initial Actions**

- Check the paper transfer path.
- Ensure there are no debris on the transfer path.

# Procedure

On a halftone image, check that lines with 38 mm pitch appear in the FS direction. Are there lines with 38 mm appear in the FS direction?

Y N

Troubleshooting complete.

Make approximately 10 to 30 printouts. This disappears over time.

**NOTE:** If the fault lies with the Y, M, or C Drum, print full-color images. If it is with the K Drum, print either full-color or black & white images.

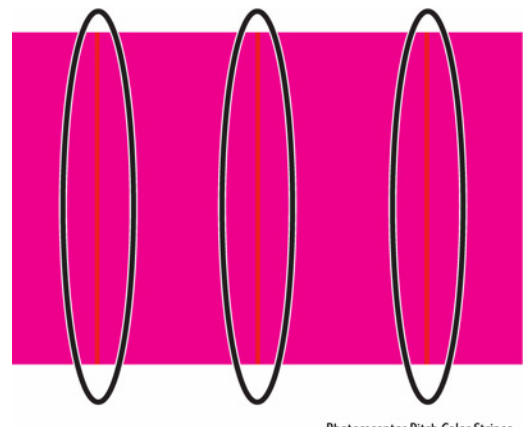

Photoreceptor Pitch Color Stripes

# Figure 1 Photoreceptor Pitch Color Stripes

# **Primary Causes**

This problem may occur right after the replacement of Imaging CRU (occurs at Halftone image quality).

# **Initial Actions**

- Check the paper transfer path.
- Ensure there are no debris on the transfer path.

# Procedure

On a halftone image, check that lines with 94 mm pitch appear in the FS direction. **Are there lines with 94 mm appear in the FS direction?** 

- Y N
  - Troubleshooting complete.

Make approximately 10 to 30 printouts.

- If the fault lies with the Y, M, or C Drum, print full-color images.
- If it is with the K Drum, print either full-color or black & white images.

# IQ17 Background on Glossy Media

Compared to Plain Paper, background is more visible on Glossy media.

# **Primary Causes**

• Paper types with better transfer ability (uncoated) and better toner absorption ability will have less background.

# **Initial Actions**

- Print on media from the RML.
- Check the paper transfer path then perform Calibrate for Paper.
- Ensure there are no debris in the transfer path.

# Procedure

- 1. Verify that the background level is acceptable on plain paper listed in the RML, usually Xerox Color Xpressions.
- 2. If a measurement is required, a sample print will need to be compared against a factory sample.

# **IQ18 Toner Image Detection Color Stripes**

At Near Empty state, if a customer had removed the Cartridge and knocked on it to collect the toner towards the exit in attempt to use the very last bit of toner, it may cause color stripe deterioration.

This can also be caused by a toner cartridge that is exposed to a temperature exceeding 127° F (53° C) for a short period of time.

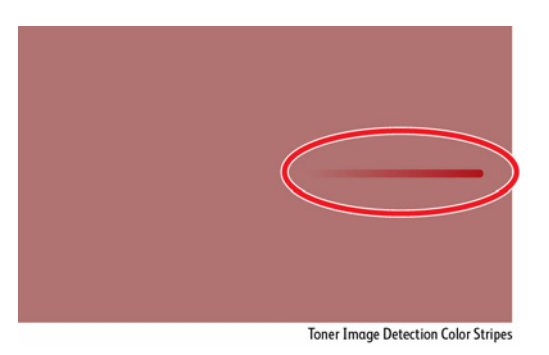

# Figure 1 Toner Image Detection Color Stripes

# **Primary Causes**

• This error occurs when soft block shaped (clumped) toner is being supplied to the Developer. The lines are more visible when printing high density images.

# **Initial Actions**

- Check the paper transfer path.
- Ensure there are no debris on the transfer path.

# Procedure

Use a new Toner Cartridge (PL 5.1) and check whether the problem disappears by itself. The problem should disappear by itself after running enough Solid Fill prints to purge the toner supply system.

# **IQ19 Toner Droplet Contamination**

A contamination consisting of random spatters of toner in sizes of a few millimeters.

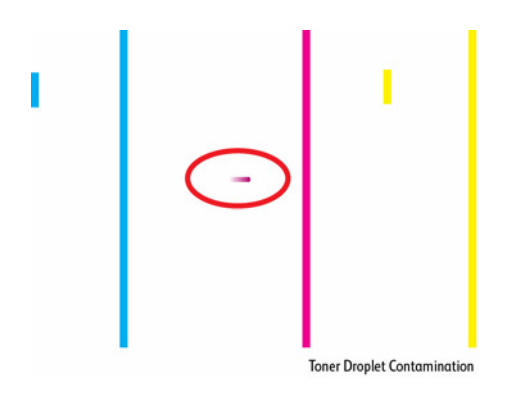

### Figure 1 Toner Droplet Contamination

# **Primary Causes**

• Printing a document with relatively higher-density image (5% or more) after continuously printing low-density (extremely low toner consumption) images thousands of times. This problem is more likely to occur for K and M colors.

# **Initial Actions**

- Check the paper transfer path.
- Ensure there are no debris on the transfer path.

# Procedure

Clean the Upper Cover and Trimmer Cover of the Developer Housing.

# IQ20 Smear on Heavyweight

When the lead edge of paper reaches the Secondary Transfer, it increases the Secondary Transfer section load and can cause the IBT Drive Roll speed to change (decrease in speed). This change in speed changes the difference in relative speed between the Photoreceptor and the IBT Belt surface in the K-color Primary Transfer section, hence creating a smear (distorted image).

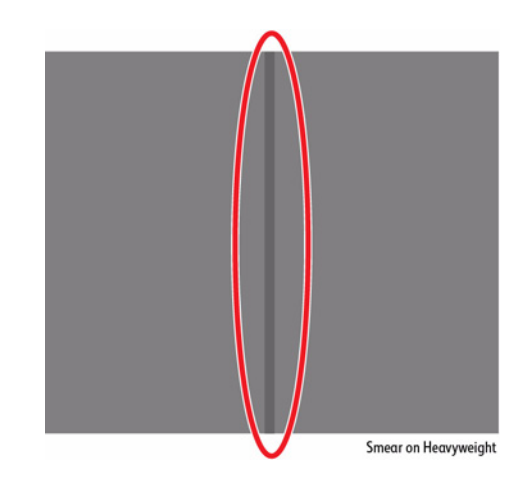

Figure 1 Smear on Heavyweight

# **Primary Causes**

• This occurs in the black & white mode for Heavyweight Paper.

# **Initial Actions**

- Check the paper transfer path.
- Ensure there are no debris on the transfer path
- Change to Full Color mode (Optimize for Speed vs. Optimize for Economy)
  - 1. Access CWIS by entering the printer's IP address.
  - 2. From the menu, select Properties.
  - 3. On the left side, select Services > Printing > General
  - 4. Under Printing Optimization, select the appropriate Optimize for Speed or Optimize for Economy.

# Procedure

Check that a 1 mm wide line in SS direction appears at the position 130 mm away from the paper lead edge.

Change mode from Optimize for Economy to Optimize for Speed.

**NOTE:** This can be easily checked by printing a black halftone image that evenly covers the whole sheet in black & white mode.

# **IQ21 Rough Black**

On paper that is not flat or has poor hue, the toner may not have been transferred properly due to the irregular paper surface, creating a rough transferred image.

# **IQ22 Moist Paper Transfer Failure**

The resistance is lowered because the paper is moist. The K color contains carbon that causes it to have larger dielectric loss, and hence it requires a different electrical field from the other colors. There is no latitude because the difference in required electrical field between multi color and K color is larger than the difference between paper resistance and toner resistance.

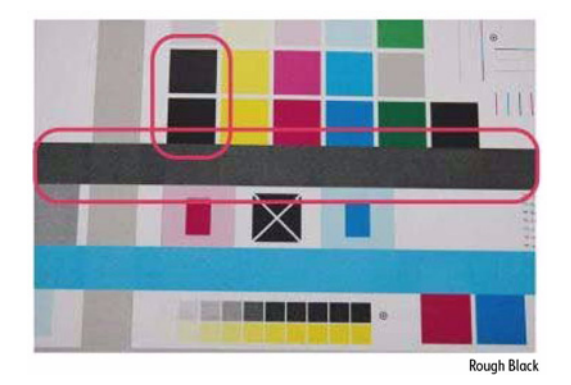

# Figure 1 Rough Black

# **Primary Causes**

This occurs in modes other than Transparencies. •

# Initial Actions

- ٠ Check the paper transfer path.
- Ensure there are no debris on the transfer path ٠

# Procedure

- Change the Secondary Transfer voltage setting up or down (Calibrate for Paper), then 1. compare the hue to the paper with defective image.
- 2. Use media from the Recommended Media List (RML).

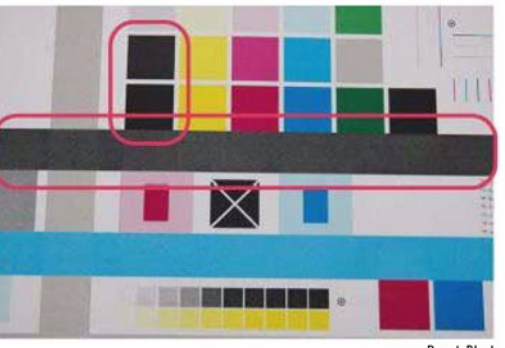

**Rough Black** 

### Figure 1 Moist Paper Transfer Failure

# **Primary Causes**

٠ This occurs when the paper that has been kept in a high humidity environment (moist paper) is fed.

# Initial Actions

- Check the paper transfer path. ٠
- Ensure there are no debris on the transfer path ٠

# Procedure

Print using freshly unpacked paper of the same type as the defective paper, then compare the roughness and blank areas for K color and single color. Does the error still occur? Ν

Υ

Troubleshooting complete.

Install a dehumidifier.

# IQ23 Toner Contamination at Lead/ Trail Edge

Lead Edge: Paper lead edge contacts the Belt when it is transported from REGI to Transfer.

**Trail Edge**: The trail edge of paper that loops between the Transfer Fusing sections, at the release of the Secondary Transfer NIP, moves opposite to the feed direction and contacts the BTR surface, or bounds up and contacts the Belt.

# **IQ24 Side 2 Transfer Failure**

Paper that has had its Side 1 fused has a reduced percentage of moisture content, which increases its electric resistance. Since the resistance in the Secondary Transfer section also increases by lower humidity or over time, the required electrical field may not be able to be attained, especially in the early mornings (low humidity environment).

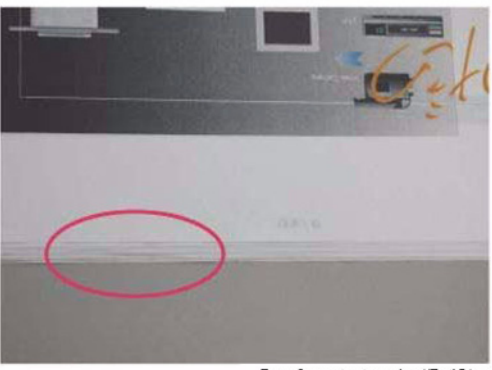

Toner Contamination at Lead/Trail Edge

### Figure 1 Toner Contamination at Lead/ Trail Edge

# **Primary Causes**

• Toner contamination suddenly appears on the 2nd BTR or Belt (background).

# **Initial Actions**

- Check the paper transfer path.
- Ensure there are no debris on the transfer path

# Procedure

Run 1-sided print to check on which side (transfer side or side 2). **Does the contamination exist?** 

### Y N

Troubleshooting complete.

Increase the margin.

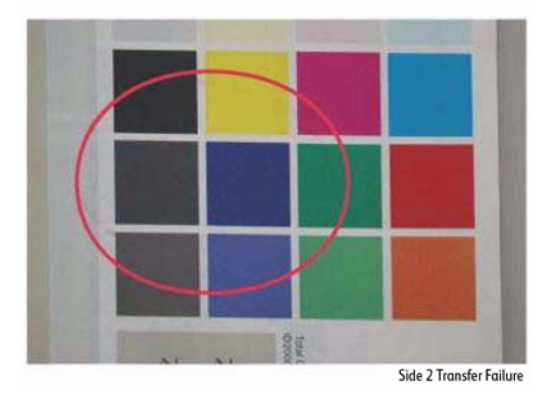

# Figure 1 Side 2 Transfer Fail

# Primary Causes

• Occurs on Side 2 in a low temperature and low humidity environment.

# **Initial Actions**

- Check the paper transfer path.
- Ensure there are no debris on the transfer path

# Procedure

- 1. Verify that the hue on Side 2 becomes lighter when printing a high density image in a low temperature and low humidity environment.
- 2. Change the Secondary Transfer voltage setting Up or Down by performing Calibrate for Paper.

# IQ25 Trail Edge Transfer Failure

The paper trail edge, after the Secondary Transfer NIP has been released, bounded up due to the fusing stroke effect and re-transfers to the Intermediate Transfer Belt.

# IQ26 MWS (Side 2) (Micro White Spots)

When the resistance in the Secondary Transfer section is high, e.g. in the early mornings (low humidity environment), the transfer latitude between multi color and mono color is narrow and the setting voltage favors multi color. In other words, the voltage is a little high for mono color, and this causes the Transfer NIP discharge phenomenon that creates the white spots.

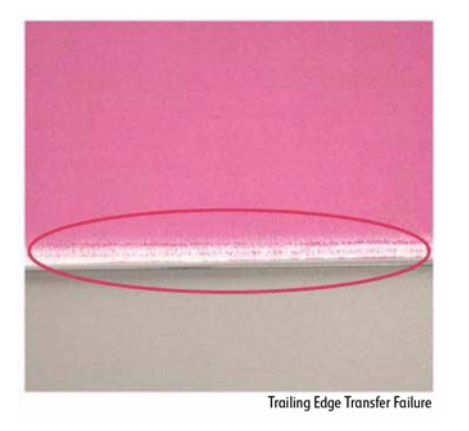

# Figure 1 Trail Edge Transfer Failure

# **Primary Causes**

• This problem can occur in any environment.

# **Initial Actions**

- Check the paper transfer path.
- Ensure there are no debris on the transfer path

# Procedure

- 1. Rough image or blank area (in SS direction) occurs for images within 10 mm (including margins) from the paper trail edge.
- 2. Increase the trail edge margin on the print.

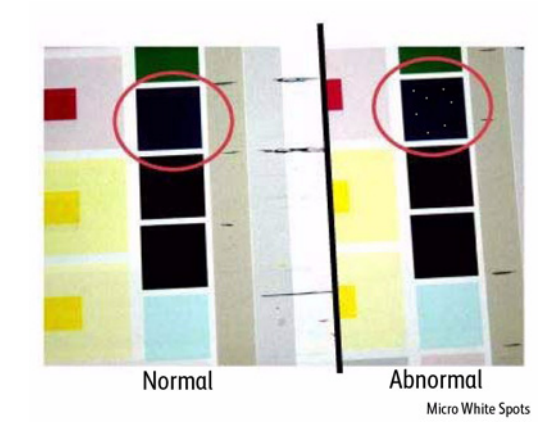

# Figure 1 Micro White Spots

# **Primary Causes**

• Occurs on Side 2 in a low humidity environment.

# **Initial Actions**

- Check the paper transfer path.
- Ensure there are no debris on the transfer path

# Procedure

- 1. Verify that the micro white spots appear on Side 2 in a low humidity environment.
- 2. Perform Calibrate for Paper procedure.

# **IQ27 Color Stripes**

Presence of paper dust in between the Intermediate Transfer Belt and the CLN Blade causes poor cleaning.

# IQ28 Transfer Blank Areas (Partially Moist Paper)

Ripples in partially moist paper becomes wrinkles in the Transfer section, causing blank areas to appear.

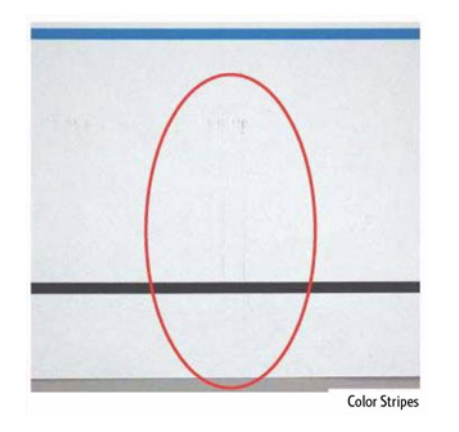

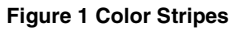

# **Primary Causes**

- This occurs when a paper that is prone to flaking is used.
- This is likely to occur at high humidity.

# **Initial Actions**

- Check the paper transfer path.
- Ensure there are no debris on the transfer path

# Procedure

Remove the IBT Belt Cleaner Assembly (REP 6.1) to check if debris exist at the tip of the Blade. Are there debris at the tip of the Blade?

Y N

Replace the IBT Belt Cleaner Assembly (REP 6.1).

Clean the Blade.

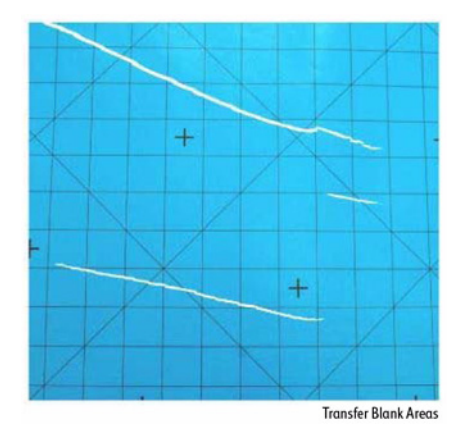

# Figure 1 Transfer Blank Areas

# **Primary Causes**

• This occurs with paper that has uneven moisture content.

# **Initial Actions**

- Check the paper transfer path.
- Ensure there are no debris on the transfer path

# Procedure

Replace the paper with freshly unpacked paper from the RML. Does the problem go away?

ΥN

Replace the Fuser Assembly (REP 7.1).

Troubleshooting complete.

# **IQ29 Nip Marks**

When using transparencies, slight lines may appear at the Fuser Heat Roll Pitch.

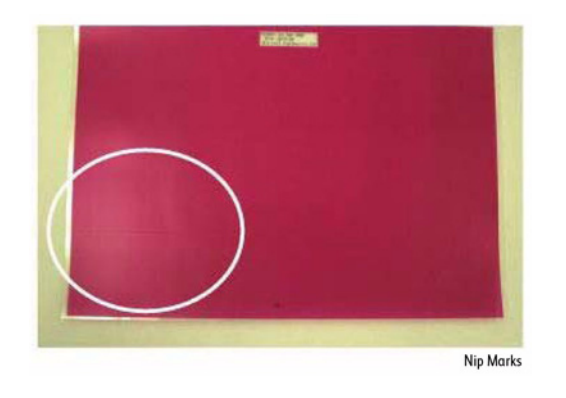

# Figure 1 Nip Marks

# **Primary Causes**

• This occurs when the first thing that is printed on a printer that has been left idle for a few days without heating up is a Transparency.

# **Initial Actions**

- Check the paper transfer path.
- Ensure there are no debris on the transfer path

# Procedure

Check if the pitch of the streaks is 83 to 84 mm on the Heat Roll Pitch. **Does the problem go away after a few prints?** 

# Y N

Replace the Fuser Assembly (REP 7.1).

Troubleshooting complete.

# IQ30 Wetting

Distorted image may appear at one side or both sides of the paper tail edge when printing half-tone fill.

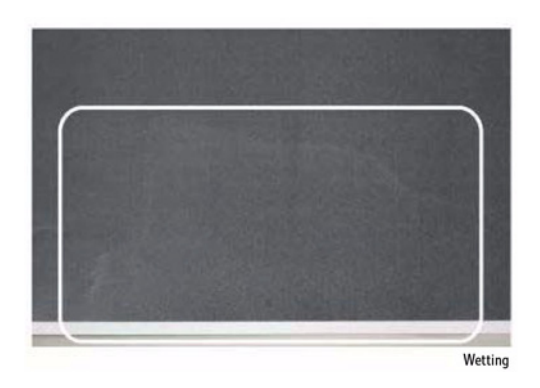

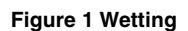

# **Primary Causes**

• This minor problem may occur with uniform images, such as halftone fill. It is more likely to occur in the early mornings, in a high temperature and high humidity environment, or when moist paper is used.

# **Initial Actions**

- Check the paper transfer path.
- Ensure there are no debris on the transfer path

# Procedure

- 1. Compare with the image sample.
- 2. Try to bring temperature and humidity within optimal range.

NOTE: Ask the customer to use fresh paper whenever possible.

# **IQ31** Condensation

If condensation occurs in the printer, an image with water marking may be printed.

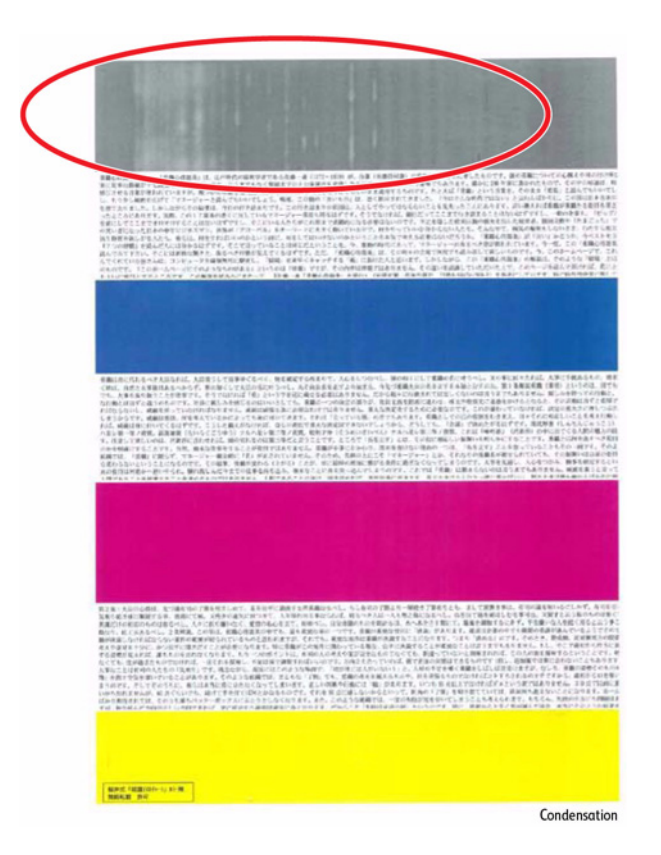

Figure 1 Condensation

# Procedure

- 1. Do not turn the printer Off during high humidity conditions.
- 2. Leave the printer power On and set the Sleep mode to lower power consumption when the printer is not being used.

# IQ32 Moist Paper Wrinkles (Fuser)

When moisture gets into vertical grained paper, paper waves occurs at the tip of short edge side. If the paper enters the Fuser Nip in this condition, the Fuser Nip cannot feed the paper properly, resulting in wrinkles.

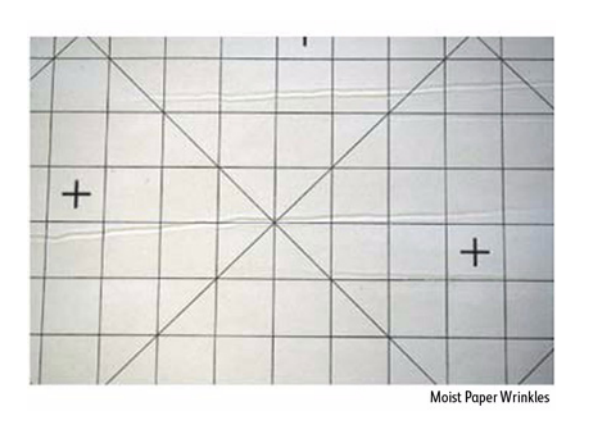

# Figure 1 Moist Paper Wrinkles

# **Initial Actions**

• Check the paper in the Tray for moistness and presence of waves at the lead edge in the Paper Feed direction.

# Procedure

- Use fresh paper.
- Change the Paper Feed direction (LEF).
- Use horizontal grained paper.

# IQ33 Lines on Coated Paper (EXIT)

Lines are generated on Side 1 in 2 Sided mode.

# Pup Mode Faceup

### Figure 1 Lines on Coated Paper

# **Primary Causes**

• When HW Gloss paper is output to Exit 1 using the 2 Sided mode in high temperature/ high humidity environment, its Side 1 gets rubbed against the Exit Gate, resulting in lines.

# **Initial Actions**

- Check whether both sides are output to Exit 1.
- During Side 2 output, check whether the Side 1 output direction is at the Tail Edge. If the above two conditions are met, this defect is likely to occur.

# Procedure

Change the output tray to the Exit 2 Tray or the Side Tray.

**NOTE:** When paper is output to Exit 1 in 2 Sided mode, the convex part of the paper that bowed due to the corrugation of the Exit section makes contact with the Exit Gate, which generates brushed lines from the middle to the Tail Edge on the upper side (Side 1) of the exiting paper.

This happens when the paper area that bowed due to corrugation makes contact with the Exit Gate.

- Exit Gate
- Output to Exit 1
- Paper output direction
- Upper side of the exiting paper in 2 Sided mode

# IQ34 Caterpillar Mark (Transfer)

This is caused by low electric charge in toner.

A bit of changed electricity remains at Side 1 Tail Edge of lightweight paper in the C-Zone (stress condition: DTS HSG warpage upper limit + higher side of the TC).

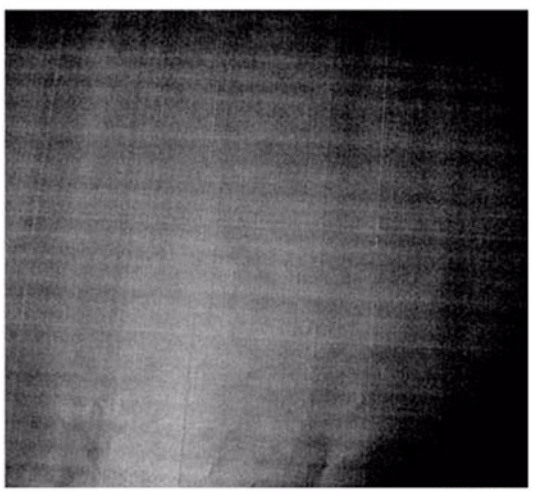

Caterpillar Mark

# Figure 1 Caterpillar Mark

# **Initial Actions**

• Compare with the image sample.

# Procedure

- 1. Lower the TC and increase the primary (same as the heat haze/mock heat haze countermeasure).
- 2. Because this may get worse during condensation, go through a few dozens of full image 2 Sided sheets to handle it.

# IQ35 White Streaks Due to Trimmer Jam (DEVE)

When debris such as dirt, dust, toner aggregate (including the case of heated one) exist in the Toner Cartridge, on the Toner Supply Path, or in the Developer Housing Assembly and they reach the section between the Developer Roll and the Trimmer, it could obstruct the formation of developer layer.

# **Initial Actions**

• Clean the LED Print Head.

# Procedure

- 1. Scoop and remove debris by inserting a sheet of paper into the gap between the Developer Roll and the Trimmer.
- 2. In most cases, the above procedure will not be able to remove the foreign substances. The assured method is to replace the Developer Housing Assembly.

# IQ36 Heat Haze/ Mock Heat Haze

The heat haze/mock heat haze is generated in various places and in different ways.

The heat haze occurs at the place where paper is peeled off from the IBT Belt as shown in Figure 1 and Figure 2. The toner scatters in small clouds around the Solid Patch.

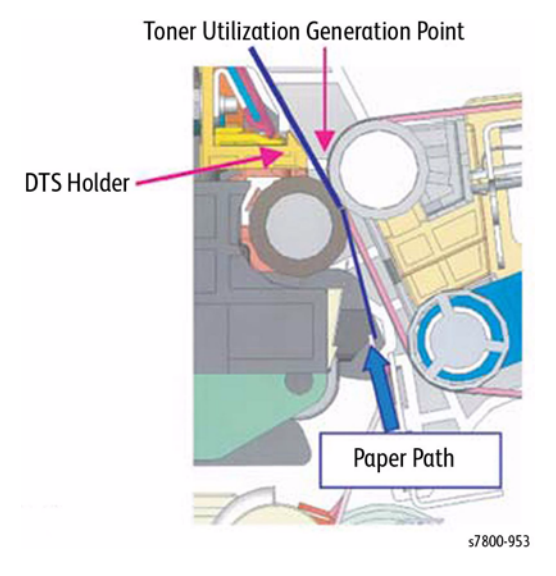

Figure 1 Heat Haze/ Mock Heat Haze Locations

Heat Haze

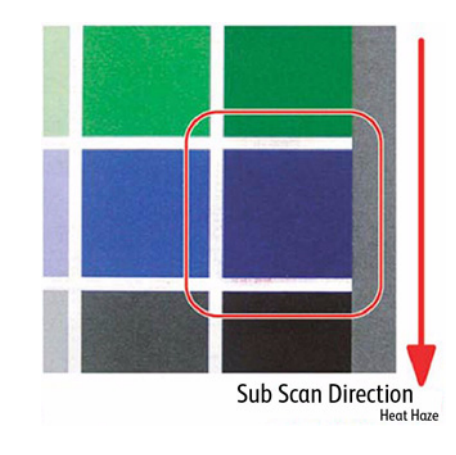

Figure 2 Heat Haze

### Mock Heat Haze

The mock heat haze occurs when the transported paper rubs against the Holder DTS (Chute at the Transfer EXIT) as shown in the figure 1,3, which charges it electrically and causes the toner to scatter at the Lead and Tail edges of the Solid section. This might form streaks in some parts.

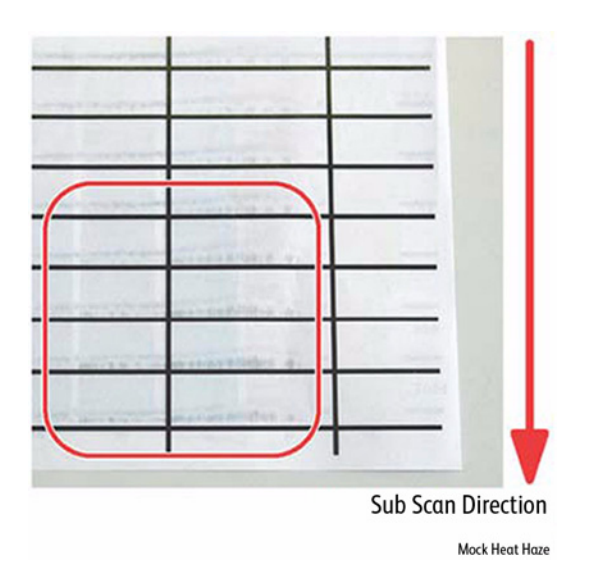

### Figure 3 Mock Heat Haze

# **Initial Actions**

• Obtain the Chart for Secondary Transfer Voltage Offset Mode to check whether the defect occurs for single K color or multi colors and whether it changes at the secondary voltage.

### CAUTION

### Perform paper (Tray) selection and paper type selection.

• Adjust Toner Density. Perform checking. If the TC is higher after the installation, lower the TC.

# Procedure

- 1. When a heat haze or mock heat haze occurs during installation, print 25 sheets of test chart, etc. on A3.
- 2. Add Calibrate for paper procedure...

### CAUTION

Occurrence of both heat haze and mock heat haze are easily influenced by the paper orientation. As final step, copy an image which have solid portions located at various positions to check for them. Especially for the secondary voltage offset chart, only one patch in the area is useful because the Secondary Transfer voltage changes between Lead and Tail edges.

# IQ37 Unevenness Correction Within Image Area (IOT Image Quality)

The LPH Exposure Amount Fine Adjustment is the process of adjusting the LPH exposure amount to correct the uneven density in the Axis Direction that arose due to various causes in the vicinity of the Drum for each YMCK color individually.

The LPH Exposure Amount Adjustment can be performed as negative correction within the range of 0 to -20 (%).

# **Correction Area**

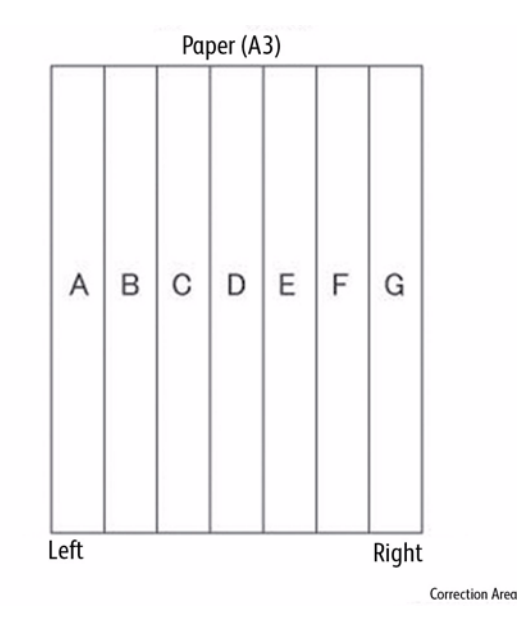

### Figure 1 Correction Area

### Table 1 Correction Area

|                                      | Α | В  | С   | D   | Е   | F   | G     |
|--------------------------------------|---|----|-----|-----|-----|-----|-------|
| Distance from the left of image (mm) | 0 | 52 | 103 | 154 | 206 | 257 | 308.9 |

As shown in the Figure 1, the LPH zone is divided into 7 areas by setting the 6 points - from A (leftmost edge) to G (rightmost edge).

Adjustment is performed at each area to lower the LPH exposure amount until the density is even.

\*There are cases where point A or G will lie beyond the image zone. Furthermore, the 154mm mark is the center of the image.

**NOTE:** As an overly large adjustment might cause jumps in gradation, make the adjustments as small as possible.

The adjustment amount (%) is not = amount of change in density.

The actual exposure level includes a process that converts the brightness of ADC Sensor Position to 100%.

# Procedure

1. LPH Exposure Amount Fine Adjustment On/Off Switch Selector

To enable the LPH Exposure Amount Fine Adjustment function, set the following NVM to ON.

### Table 2 NVM Adjustment

| NVM Names               | NVM Address | Contents        | Initial Value | Adjustment Range |
|-------------------------|-------------|-----------------|---------------|------------------|
| Smile Correction Switch | 749-005     | 0: OFF<br>1: ON | 0             | 0 or 1           |

# 2. Selection of Correction Method

The LPH Exposure Amount Fine Adjustment can be done by:

- a. Correcting the density skew in the IN-OUT direction.
- b. Selecting a pre-prepared pattern to perform the correction.
- c. Using custom correction to manually correct the adjustment amount for each area.

A combination of the various correction methods can be used. However, the correction cannot go beyond the 0 to -20 (%) range.

a. IN/OUT Density Correction

Corrects the IN-OUT density skew in the axis direction of the photoreceptor. When there is density skew from the left to the right of the image, the adjustment amount to correct that has to be set for each color.

Setting Range is -20 to 20 (%)

# **Table 3 NVM Information**

| NVM Names            | NVM Address | Color | Initial Value | Adjustment Range |
|----------------------|-------------|-------|---------------|------------------|
| In Out Tendency (IN/ | 749-191     | Y     | 0             | -20 ~ 20         |
| OUT correction)      | 749-192     | М     | 0             | -20 ~ 20         |
|                      | 749-193     | С     | 0             | -20 ~ 20         |
|                      | 749-194     | К     | 0             | -20 ~ 20         |

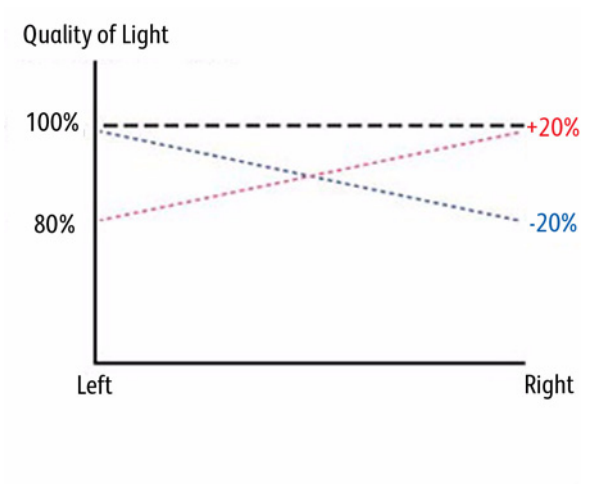

Density Correction

**Figure 2 Density Correction** 

\* Although there is also an adjustment range at the positive side, it only involves reducing the brightness at the IN side or the OUT side and therefore will not have any correction that goes above 100%.

# **Print-Quality Specifications**

The Print-Quality specifications are provided as follows.

# **Environmental Condition**

- Temperature: 10° C 32° C (50° F 89.6° F)
- Humidity: 10% RH 85% RH (85% RH at 28° C) (82.4° F)

**NOTE:** Defects may occur due to condensation after around 30 minutes if the printer is turned On in a critical environment such as 85% at  $10^{\circ}$  C ( $50^{\circ}$  F).

# **Quality Paper**

The print-quality is best when quality paper is fed from the tray. The print quality is evaluated on the maximum size of each centerline media.

- Color Print Quality: Xerox-brand X-Pression paper
- Black and White Quality: Xerox-brand 4200 paper

# **Paper Condition**

Paper should be fresh and stored in the operating environment for 12 hours before use for printing.

# **Printer Condition**

The specified print quality is guaranteed with the printer in specified normal environmental condition.

# **Print Alignment**

# Table 1 Print Alignment Specifications

| Item                                       | Trays 2, 3, 4, 5        | Tray 1   |
|--------------------------------------------|-------------------------|----------|
| Lead Registration                          | • Tray 2~5: ± 1.5 mm    | ± 2.2 mm |
|                                            | Duplex Side 2: ± 1.9 mm |          |
| Side Registration                          | • Tray 2~5: ± 2.0 mm    | ± 3.0 mm |
|                                            | Duplex Side 2: ± 2.4 mm |          |
| Lead Skew (200 mm)                         | • Tray 2~5: ± 1.5 mm    | ± 2.0 mm |
|                                            | Duplex Side 2: ± 2.0 mm |          |
| Side Skew (400 mm)                         | • Tray 2~5: ± 3.0 mm    | ± 4.0 mm |
|                                            | Duplex Side 2: ± 4.0 mm |          |
| Horizontal magnification (whole area) @    | • +/- 0.6%              | N/A      |
| 100% magnification                         | • +/- 0.6%              |          |
| Vertical magnification (whole area) @ 100% | • +/- 0.6%              | N/A      |
| magnification                              | • +/- 0.6%              |          |
| Linearity (V)                              | • 0.8 mm                | N/A      |
|                                            | • 0.8 mm                |          |
| Linearity (H)                              | • 0.8 mm                | N/A      |
|                                            | • 0.8 mm                |          |

# **Table 1 Print Alignment Specifications**

| Item                                                                                                    | Trays 2, 3, 4, 5           | Tray 1 |  |  |
|----------------------------------------------------------------------------------------------------|----------------------------|--------|--|--|
| Linearity (slant)                                                                                                    | • 0.8 mm                   | N/A    |  |  |
|                                                                                                    | • 0.8 mm                   |        |  |  |
| Perpendicularity (400 mm)                                                                                                    | • +/- 1.7 mm               | N/A    |  |  |
|                                                                                                    | • +/- 1.7 mm               |        |  |  |
| Parallelism (400 mm)                                                                                                    | • +/- 2.0 mm               | N/A    |  |  |
|                                                                                                    | • +/- 2.0 mm               |        |  |  |
| Image loss (lead edge/trail edge/side)                                                                                               | • 4.0 mm / 2.0 mm / 2.0 mm | N/A    |  |  |
|                                                                                                    | • 4.0 mm / 2.0 mm / 2.0 mm |        |  |  |
| <b>NOTE:</b> The Above alignment requirements for Tray 1 are applicable when Tray 1 Side Guides are properly adjusted against paper. |                            |        |  |  |

# Image Specifications

# **Guaranteed Printable Area**

- Maximum Printable Area: 305 mm x 1192 mm ٠
- Guaranteed Printable Area: 297 mm x 477 mm

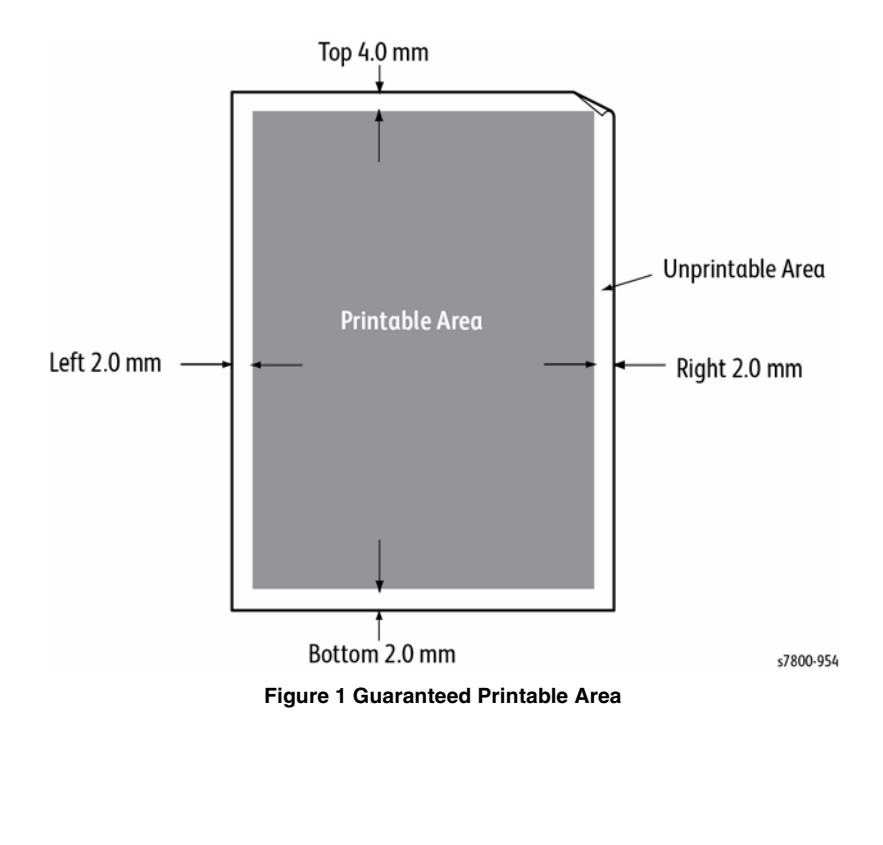

# **Image Quality Restrictions**

|   | Image Quality Problem<br>Name                | SUB            | Cause                                                                                                    |  |  |
|---|----------------------------------------------|----------------|----------------------------------------------------------------------------------------------------|--|--|
| 1 | Moist Paper Wrinkles                         | Fuser          | When moisture gets into vertical grained paper,<br>paper waves occurs at the tip of short edge side. If<br>the paper enters the Fuser Nip in this condition, the<br>Fuser Nip cannot feed the paper properly, resulting<br>in wrinkles.                                                                                     |  |  |
| 2 | Wetting                                      | Fuser          | Interaction between the Regi ~ Transfer ~ Fuser dis-<br>turbs the paper input orientation and causes the<br>paper to contact the Belt before entering the Nip,<br>resulting in distorted image (wetting).<br>(This problem occurs at the paper edges)                                                                       |  |  |
| 3 | Roll Marks on Coated<br>Paper                | Fuser/<br>Exit | When Lightweight Coated Paper (JD Gloss, J<br>Gloss, OS Gloss 127gsm) is copied, the gloss at the<br>Fuser Decurler Drive Roll is lowered, which gener-<br>ates Roll marks.<br>(4 locations, Roll width: 2 at center: 14mm, 2 at<br>edges: 10mm)<br>Regi shift of paper or backlash of the Roll causes a<br>2 to 3mm shift. |  |  |
|   | [Outbreak Position] Registration             |                |                                                                                                    |  |  |
|   | Image Leading Edge                           |                |                                                                                                    |  |  |
|   |                                              |                | s7800-955                                                                                                    |  |  |
|   | Figure 1 Roll Width                          |                |                                                                                                    |  |  |
|   |                                              |                | Regi shift of paper or backlash of the Roll causes a 2 to 3mm shift.                                                                                                    |  |  |
| 4 | Skid Marks on Side 1<br>during 2 Sided Print | Fuser          | When printing Heavyweight paper in 2 Sided, its<br>Side 1 contacts the Skid of the Decurler Chute,<br>which generates skid marks. The Skid is installed to<br>prevent rib streaks.<br>(6 locations, Skid width: 3mm)                                                                                                    |  |  |

# Table 1 Postrictions

3-41

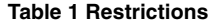

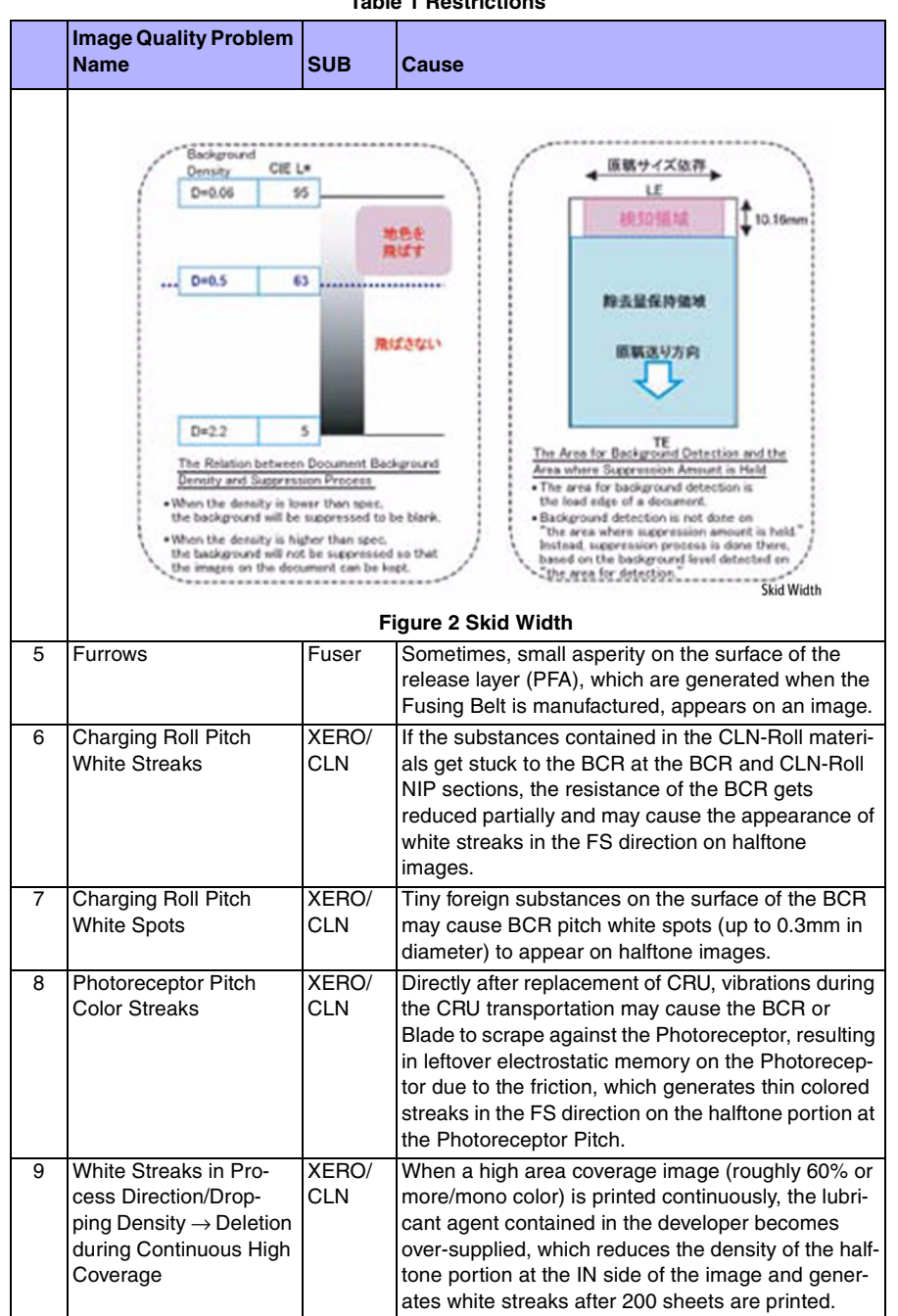

### **Table 1 Restrictions**

|    | Image Quality Problem<br>Name             | SUB            | Cause                                                                                                    |
|----|-------------------------------------------|----------------|----------------------------------------------------------------------------------------------------|
| 10 | Background on Coated<br>Paper             | Devel-<br>oper | Background level on Coated Paper is higher than that on Plain.                                                                                                    |
| 11 | Color Streaks due to<br>Toner             | Devel-<br>oper | When continuously printing documents that contain<br>relatively dark (near 50% of gradation), large, and<br>uniform halftone images, shooting stars-like color<br>stripes might appear due to clumped up toner.                                                                                                    |
| 12 | Toner Droplet Contami-<br>nation          | Devel-<br>oper | A contamination consisting of random spatters of<br>toner in sizes of a few millimeters may appear. This<br>is more likely to happen when toner had accumu-<br>lated at the tip of Upper Cover or the back side of<br>the Trimmer Cover.                                                                                                    |
| 13 | White Streaks due to<br>Trimmer Jam       | Devel-<br>oper | Streaks of blanks may occur in the Process direc-<br>tion. This is caused by foreign substances getting<br>pinched between the Developer Roll and the Trim-<br>mer. (This is very similar to contamination on the<br>LPH and light emission failure)                                                                                                    |
| 14 | Lines on Coated Paper                     | EXIT           | When HW Gloss paper A3 SEF is output to Exit 1<br>using the 2 Sided mode, its Side 1 might get rubbed<br>against the Exit Gate, resulting in lines.                                                                                                    |
| 15 | Corrugation Stripes                       | Transfer       | When HW Gloss paper is being transported, corru-<br>gation marks may be generated.                                                                                                    |
| 16 | Smear                                     | Transfer       | When the lead edge of paper reaches the Second-<br>ary Transfer, it immediately increases the Second-<br>ary Transfer section load and causes the IBT Drive<br>Roll speed to change (decrease in speed). This<br>change in speed changes the difference in relative<br>speed between the Photoreceptor and the IBT Belt<br>surface in the K-color Primary Transfer section,<br>hence creating a smear (distorted image). |
| 17 | Rough Black                               | Transfer       | On paper that is not flat or has poor hue, the toner<br>may not have been transferred properly due to the<br>irregular paper surface, creating a rough transferred<br>image.                                                                                                    |
| 18 | Moist Paper Transfer<br>Failure           | Transfer       | The resistance is lowered because the paper is<br>moist. The K color contains carbon that causes it to<br>have larger dielectric loss, and hence it requires a<br>different electrical field from the other colors. There<br>is no latitude because the difference in required<br>electrical field between multi color and K color is<br>larger than the difference between paper resistance<br>and toner resistance.    |
| 19 | Toner Contamination at<br>Lead/ Tail Edge | Transfer       | The tail edge of Paper that loops between the<br>Transfer-Fusing sections, at the release of the Sec-<br>ondary Transfer NIP, moves opposite to the feed<br>direction and contacts the BTR surface, or bounds<br>up and contacts the Belt.                                                                                                    |

**Table 1 Restrictions** 

|    | Image Quality Problem               |          |                                                                                                    |
|----|-------------------------------------|----------|----------------------------------------------------------------------------------------------------|
|    | Name                                | SUB      | Cause                                                                                                    |
| 20 | Multi Color Transfer Fail-<br>ure   | Transfer | <ol> <li>Paper that has had its Side 1 fused has a<br/>reduced percentage of moisture content, which<br/>increases its electric resistance. Since the<br/>resistance in the Secondary Transfer section<br/>also increases by lower humidity or over time,<br/>the required electrical field may not be<br/>attained, especially in the early mornings (low<br/>humidity environment). This is because the<br/>setting is to keep the MWS within the limit.</li> <li>When the resistance in the Secondary Transfer<br/>section is high, e.g. in the early mornings (low<br/>humidity environment), the transfer latitude<br/>between multi color and mono color is narrow<br/>and the setting voltage favors multi color. How-<br/>ever, this still causes a transfer failure of multi<br/>color.</li> </ol> |
| 21 | Tail Edge Transfer Fail-<br>ure     | Transfer | The paper tail edge, after the Secondary Transfer<br>NIP has been released, bounded up due to the fus-<br>ing stroke effect and re-transfers to the Intermediate<br>Transfer Belt.                                                                                                    |
| 22 | MWS (Side 2) (Micro<br>White Spots) | Transfer | When the resistance in the Secondary Transfer sec-<br>tion is high, e.g. in the early mornings (low humidity<br>environment), the transfer latitude between multi<br>color and mono color is narrow and the setting volt-<br>age favors multi color. In other words, the voltage is<br>a little high for mono color, and this causes the<br>Transfer NIP discharge phenomenon that creates<br>the white spots.                                                                                                    |
| 23 | Color Stripes                       | Transfer | Presence of paper dust in between the Intermediate<br>Transfer Belt and the CLN Blade causes poor clean-<br>ing.                                                                                                    |

# **4 Repairs and Adjustments**

# **Disassembly Overview**

| Disassembly Overview |  |
|----------------------|--|
|----------------------|--|

### REP 2.x - LPH

| REP 2.1 Rear Holder Assembly                | 4-7  |
|---------------------------------------------|------|
| REP 2.2 LED Print Head (LPH) Unit (Y/M/C/K) | 4-8  |
| REP 2.3 LPH Cleaner                         | 4-9  |
| REP 2.4 Imaging Unit Cover                  | 4-10 |
| REP 2.5 LPH Cable Assembly                  | 4-10 |
| REP 2.6 LPH Rear PWB                        | 4-15 |

# **REP 3.x** - Drive

| 4-17 |
|------|
| 4-19 |
| 4-21 |
| 4-22 |
| 4-22 |
| 4-23 |
| 4-25 |
| 4-25 |
| 4-27 |
| 4-28 |
| 4-28 |
| 4-29 |
|      |

### **REP 4.x - NOHAD**

| REP 4.1 Fuser Fan and Duct            | 4-31 |
|---------------------------------------|------|
| REP 4.2 Front LVPS Fan                | 4-31 |
| REP 4.3 IH Intake Fan and Duct        | 4-32 |
| REP 4.4 C Fan and Duct                | 4-33 |
| REP 4.5 Process 2 Fan and Duct        | 4-34 |
| REP 4.6 Fan Plate                     | 4-35 |
| REP 4.7 Process 1 Fan and Duct        | 4-36 |
| REP 4.8 Bottom Fan                    | 4-37 |
| REP 4.9 M Fan and Duct                | 4-38 |
| REP 4.10 IH Exhaust Fan               | 4-39 |
| REP 4.11 Suction Filter               | 4-39 |
| REP 4.12 C Exit Fan and Duct          | 4-40 |
| REP 4.13 NOHAD Thermistor and Bracket | 4-41 |

# **REP 5.x - Development**

| REP 5.1 Toner Cartridge (Y/M/C/K)            | 4-43 |
|----------------------------------------------|------|
| REP 5.2 Toner Dispenser Motor Assembly       | 4-43 |
| REP 5.3 Toner Dispenser Motor (Y/M/C/K)      | 4-47 |
| REP 5.4 Dispenser Pipe Assembly (Y/M/C/K)    | 4-48 |
| REP 5.5 Dispenser Pipe (Y/M/C/K)             | 4-49 |
| REP 5.6 Deve Plate Assembly                  | 4-50 |
| REP 5.7 Developer Housing Assembly (Y/M/C/K) | 4-52 |

|                                                                                    | 4 50 |
|------------------------------------------------------------------------------------|------|
| NEF 5.0 ATU FWD                                                                    | 4-55 |
| REP 5.9 Developer Beads                                                            | 4-54 |
| REP 5.10 HVPS Housing                                                              | 4-55 |
| REP 5.11 HVPS (Deve)                                                               | 4-57 |
|                                                                                    |      |
| REP 6.X - Transfer                                                                 |      |
| REP 6.1 IB1 Belt Cleaner Assembly                                                  | 4-59 |
| REP 6.2 IBT Belt Assembly, Front/ Rear Lock Bracket, Tension Lever                 | 4-59 |
| REP 6.2.1 IBT Belt                                                                 | 4-62 |
| REP 6.3 HVPS (1st/ 2nd/ DTC)                                                       | 4-65 |
|                                                                                    |      |
| REP 7.X - Fuser                                                                    |      |
| REP 7.1 Fuser Assembly                                                             | 4-67 |
| REP 7.2 Retract Motor and Bracket                                                  | 4-67 |
|                                                                                    |      |
| REP 8.X - Xerographic                                                              |      |
| REP 8.1 Imaging Unit (Y/M/C/K)                                                     | 4-69 |
| REP 8.2 Erase Lamp Unit (K)                                                        | 4-70 |
| REP 8.3 Erase Lamp Unit (Y/M/C)                                                    | 4-72 |
| REP 8.4 Waste Toner Bottle Full Sensor, Waste Toner Bottle Position Sensor, Sensor | and  |
| Bracket                                                                            | 4-74 |
| REP 8.5 Waste Toner Pipe Assembly                                                  | 4-75 |
| REP 8.6 Agitator Motor Assembly                                                    | 4-76 |
| REP 8.7 Gear Bracket Assembly                                                      | 4-78 |
| BEP 8.8 Drive Shaft Assembly                                                       | 4-80 |
| REP 8 9 Waste Cartridge                                                            | 4-81 |
| REP 8 10 Bottle Guide and Sensor                                                   | 1-82 |
|                                                                                    | 4-02 |
| REP 9.x - Tray 2 Feeder/Tray 2                                                     |      |
| REP 9.1 Trav 2 Assembly                                                            | 4-83 |
| BEP 9.2 Tray 2 Paper Size Sensor                                                   | 4-83 |
| REP 9.3 Tray 2 Feeder Assembly                                                     | 4-84 |
| PEP 0.4 Chute Accombly                                                             | 1 04 |
| REF 9.4 Ollule Assembly                                                            | 4-04 |
| DED 0.6 Advistor                                                                   | 4-00 |
|                                                                                    | 4-85 |
| REP 9.7 Tray 2 Feed/ Nudger/ Retard Roll                                           | 4-86 |
| REP 9.8 One Way Clutch/ Clutch Assembly (251)/ Friction Clutch                     | 4-87 |
| REP 10 v - 1500-Sheet Feeder                                                       |      |
| PED 10.1 Tray 2 Ecodor Accombly/ Ecod Out Chuto                                    | 1 90 |
| DED 10.0 Tray 5 Feeder Assembly/ Feed Out Chute                                    | 4-09 |
| REP 10.2 Tray 4 Feeder Assembly/ Feed Out Chute                                    | 4-91 |
| HEP 10.3 Tray 5 Feeder Assembly/ Feed Out Chute                                    | 4-92 |
| HEP 10.4 Tray 3/ 4/ 5 Paper Size Sensor                                            | 4-94 |
| REP 10.5 Tray 3/ 4/ 5 Nudger Level Sensor/ No Paper Sensor                         | 4-95 |
| REP 10.6 Tray 3/ 4/ 5 Feed/ Retard/ Nudger Roll                                    | 4-95 |
| REP 10.7 Tray 3/ 4/ 5 Clutch Assembly (25T)/ One-way Clutch/ Friction Clutch       | 4-96 |
| REP 10.8 Tray Module PWB                                                           | 4-97 |

4-97 REP 10.9 Gear (34T)/ (39T)..... 4-98 REP 10.10 3TM Take Away Motor (bottom Motor) ..... 4-99

4-5

| REP 10.11 TM Take Away Motor 2 (top Motor)         | 4-100 |
|----------------------------------------------------|-------|
| REP 10.12 3TM Left Hand Cover Switch               | 4-101 |
| REP 10.13 Chute Assembly/ Tray 4/5 Feed Out Sensor | 4-102 |
| REP 10.14 Tray 3 Feed Out Sensor                   | 4-103 |
| REP 10.15 Take Away Roller 3/ 4/ 5                 | 4-103 |
| REP 10.16 Left Hand Cover Assembly                 | 4-104 |
| REP 10.17 Tray Module (3T) (1500-Sheet Feeder)     | 4-105 |

# REP 11.x - 2500-Sheet Feeder

| REP 11.1 Tray 5 Assembly                       | 4-109 |
|------------------------------------------------|-------|
| REP 11.2 Tray 4 Assembly                       | 4-110 |
| REP 11.3 Tray 5 Feeder Assembly                | 4-110 |
| REP 11.4 Tray 5 Transport Assembly             | 4-113 |
| REP 11.5 Tray 3 Feeder Assembly                | 4-113 |
| REP 11.6 Tray 4 Feeder Assembly                | 4-115 |
| REP 11.7 Tray 3/ 4 Feed/ Retard/ Nudger Roll   | 4-118 |
| REP 11.8 Tray 5 Feed/ Retard/ Nudger Roll      | 4-119 |
| REP 11.9 Left Cover                            | 4-119 |
| REP 11.11 TTM Take Away Motor 2 (bottom Motor) | 4-120 |
| REP 11.12 TTM Take Away Motor (top Motor)      | 4-121 |
| REP 11.13 Rear Cover Assembly                  | 4-122 |

# REP 13.x - Tray 1 (MPT)

| REP 13.1 Tray 1/ Tray 1 Feeder Assembly     | 4-123 |
|---------------------------------------------|-------|
| REP 13.2 Top Cover                          | 4-124 |
| REP 13.3 Upper Frame Assembly               | 4-124 |
| REP 13.4 Drive Bracket Assembly             | 4-126 |
| REP 13.5 Tray 1 Nudger Position Sensor      | 4-126 |
| REP 13.6 Tray 1 Feed/ Nudger/ Retard Roll   | 4-127 |
| REP 13.7 One Way Clutch (on Feed Roller)    | 4-128 |
| REP 13.8 Friction Clutch (on Retard Roller) | 4-129 |
| REP 13.9 Tray 1 Feed Out Sensor             | 4-129 |
| REP 13.10 Tray 1 No Paper Sensor            | 4-130 |
| REP 13.11 Tray 1 Paper Size Sensor          | 4-130 |
| REP 13.12 Extension Tray L1/L2              | 4-131 |

# REP 14.x - Left Hand Cover

| REP 14.1 Left Hand Cover Interlock Switch        | 4-133 |
|--------------------------------------------------|-------|
| REP 14.2 Transfer Roller (2nd BTR Assembly)      | 4-133 |
| REP 14.3 Left Hand Cover Assembly (Door A)       | 4-134 |
| REP 14.4 Duplex Assembly                         | 4-136 |
| REP 14.5 Left Hand Fan 1/ Fan 2/ Fan 3           | 4-138 |
| REP 14.6 Left Hand Fan PWB                       | 4-140 |
| REP 14.7 Pinch Chute Assembly                    | 4-141 |
| REP 14.8 Duplex Chute Assembly                   | 4-143 |
| REP 14.9 Retract Shaft Assembly                  | 4-144 |
| REP 14.10 2nd BTR Contact Retract Motor Assembly | 4-146 |
| REP 14.11 POB Sensor                             | 4-146 |
| REP 14.12 Retract Actuator                       | 4-147 |
| REP 14.13 Duplex Lever                           | 4-147 |
| REP 14.14 Duplex Drive Motor                     | 4-148 |
| REP 14.15 Duplex Roller 1 (top Roller)           | 4-149 |

| REP 14.16 Duplex Roller 2 (middle Roller) | 4-150 |
|-------------------------------------------|-------|
| REP 14.17 Duplex Roller 3                 | 4-153 |

# **REP 15.x - Registration**

| REP 15.1 Registration Transport Assembly | 4-155 |
|------------------------------------------|-------|
| REP 15.2 Take Away Motor                 | 4-155 |
| REP 15.3 Registration Clutch             | 4-156 |

# REP 17.x - Exit/OCT

| REP 17.1 Exit 2 Assembly       | 4-157 |
|--------------------------------|-------|
| REP 17.2 Exit 1 Base Assembly  | 4-160 |
| REP 17.3 Exit/ OCT 1 Assembly  | 4-161 |
| REP 17.4 Exit 2 Guide Assembly | 4-163 |
| REP 17.5 Gate 1 Spring         | 4-164 |

# **REP 18.x - Electrical**

| REP 18.1 PWB Chassis Unit (Opening/Closing) | 4-165 |
|---------------------------------------------|-------|
| REP 18.2 Backplane PWB                      | 4-165 |
| REP 18.3 ESS Fan                            | 4-168 |
| REP 18.4 Suction Fan                        | 4-169 |
| REP 18.5 MCU PWB                            | 4-169 |
| REP 18.6 Motor Drive (MD) PWB               | 4-172 |
| REP 18.8 GFI Chassis Assembly               | 4-173 |
| REP 18.9 IH Driver PWB                      | 4-174 |
| REP 18.11 GFI                               | 4-175 |
| REP 18.12 Front Cover Interlock Switch      | 4-177 |
| REP 18.13 MOB ADC Assembly                  | 4-178 |
| REP 18.14 IBT Front Cover Switch            | 4-178 |
| REP 18.15 Main LVPS                         | 4-179 |
| REP 18.16 HVPS (BCR)                        | 4-180 |
|                                             |       |

# REP 19.x - Cover

| REP 19.1 Front Cover and Inner Cover | 4-183 |
|--------------------------------------|-------|
| REP 19.2 Top Cover                   | 4-185 |
| REP 19.3 Tray 1 Front Cover          | 4-186 |
| REP 19.4 Left Rear Lower Cover       | 4-186 |
| REP 19.5 Left Upper Cover            | 4-187 |
| REP 19.6 Exit Front Cover            | 4-187 |
| REP 19.7 Exit Upper Cover            | 4-188 |
| REP 19.8 Deflector Shield            | 4-188 |
| REP 19.9 Front Left Cover            | 4-189 |
| REP 19.10 Control Panel              | 4-189 |
| REP 19.11 Left Top Cover             | 4-190 |
| REP 19.12 Rear Top Cover             | 4-191 |
| REP 19.13 Left Front Cover           | 4-191 |
| REP 19.14 Left Inner Cover           | 4-192 |
| REP 19.15 Right Cover                | 4-192 |
| REP 19.16 Rear Lower Cover           | 4-193 |
| REP 19.17 Rear Upper Cover           | 4-194 |
|                                      |       |

# **REP 23.x - Advanced Finisher**

| REP 23.1 H-Transport Assembly | 4-197 |
|-------------------------------|-------|
| REP 23.2 Advanced Finisher    | 4-197 |

| REP 23.3 Punch Assembly (2/3 Hole, 2/4 Hole)                                     | 4-200 | REP 24.7 H-Transport Top Cover Assembly (Upper Chute)                        | 4-279 |
|----------------------------------------------------------------------------------|-------|------------------------------------------------------------------------------|-------|
| REP 23.4 H-Transport Counter Balance (Left), H-Transport Counter Balance (Right) | 4-201 | REP 24.8 Roll Assembly                                                       | 4-279 |
| REP 23.5 H-Transport Motor                                                       | 4-203 | REP 24.9 H-Transport Interlock Switch/ Decurler Front Cover Interlock Sensor | 4-280 |
| REP 23.6 H-Transport Belt                                                        | 4-207 | REP 24.10 H-Transport Drive Belt                                             | 4-281 |
| REP 23.7 Front Cover Assembly                                                    | 4-208 | REP 24.11 Decurler Cam Clutch                                                | 4-282 |
| REP 23.8 Rear Lower Cover                                                        | 4-209 | REP 24.12 H-Transport Exit Sensor                                            | 4-284 |
| REP 23.9 Rear Upper Cover                                                        | 4-210 | REP 24.13 H-Transport Motor Assembly                                         | 4-285 |
| REP 23.10 Stacker Lower Cover                                                    | 4-210 | REP 24.14 Finisher Assembly                                                  | 4-286 |
| REP 23.11 Foot Cover                                                             | 4-211 | REP 24.15 Front Top Cover                                                    | 4-288 |
| REP 23.12 Booklet Maker Assembly                                                 | 4-211 | REP 24.16 Finisher Front Door (Door G) Interlock Switch                      | 4-289 |
| REP 23.13 Front Carriage Assembly/ Rear Carriage Assembly                        | 4-212 | REP 24.17 Front Right (Inner) Cover                                          | 4-289 |
| REP 23.14 Stacker Tray Assembly                                                  | 4-215 | REP 24.18 Docking Plate                                                      | 4-290 |
| REP 23.15 Stacker Elevator Motor Assembly                                        | 4-215 | REP 24.19 Front Door (Door G)                                                | 4-291 |
| REP 23.16 Stacker Upper Cover                                                    | 4-223 | REP 24.20 Top Cover                                                          | 4-291 |
| REP 23.17 Stapler Assembly                                                       | 4-224 | REP 24.21 Top Tray                                                           | 4-292 |
| REP 23.18 Stapler Move Motor Assembly                                            | 4-227 | REP 24.22 Eject Cover                                                        | 4-292 |
| REP 23.19 Eject Cover Assembly                                                   | 4-228 | REP 24.23 Stacker Lower Tray                                                 | 4-293 |
| REP 23.20 Set Clamp Shaft Assembly                                               | 4-233 | REP 24.24 Stacker Tray Position                                              | 4-293 |
| REP 23.21 Paper Guide (Left/ Right)                                              | 4-236 | REP 24.25 Rear Lower Cover                                                   | 4-294 |
| REP 23.22 Eject Cover                                                            | 4-239 | REP 24.26 Rear Upper Cover                                                   | 4-294 |
| REP 23.23 Sub Paddle Solenoid Assembly                                           | 4-241 | REP 24.27 Left Top Cover                                                     | 4-295 |
| REP 23.24 Eject Motor                                                            | 4-242 | REP 24.28 Carriage Assembly (Left/ Right)                                    | 4-295 |
| REP 23.25 Stacker Height Sensor 1 Assembly, Stacker Height Sensor 2 Assembly     | 4-248 | REP 24.29 Stacker Left Drive Belt                                            | 4-296 |
| REP 23.26 Compile Tray Assembly                                                  | 4-248 | REP 24.30 Stacker Right Drive Belt                                           | 4-297 |
| REP 23.27 Front/ Rear Tamper Motor                                               | 4-254 | REP 24.31 Stack Height Sensor 1                                              | 4-298 |
| REP 23.28 Front Tamper Home Sensor/ Rear Tamper Home Sensor                      | 4-254 | REP 24.32 Stack Height Sensor 2                                              | 4-299 |
| REP 23.29 Compiler Tray No Paper Sensor                                          | 4-255 | REP 24.33 Lower Tray Upper Limit and No Paper Sensors                        | 4-299 |
| REP 23.30 Transport Motor                                                        | 4-256 | REP 24.34 Elevator Motor                                                     | 4-300 |
| REP 23.31 Transport Belt                                                         | 4-259 | REP 24.35 Stacker Bracket Assembly                                           | 4-300 |
| REP 23.32 Chute Assembly                                                         | 4-260 | REP 24.36 Stacker Encoder Sensor with Bracket                                | 4-302 |
| REP 23.33 Crease Assembly                                                        | 4-261 | REP 24.37 Inner Cover                                                        | 4-303 |
| REP 23.34 Finisher Main PWB                                                      | 4-262 | REP 24.38 Puncher Frame Assembly                                             | 4-304 |
| REP 23.35 Finisher LVPS                                                          | 4-262 | REP 24.39 Punch Move Home Sensor                                             | 4-305 |
| REP 23.36 Booklet Maker Front Cover                                              | 4-263 | REP 24.40 Punch Bracket Assembly                                             | 4-305 |
| REP 23.37 Booklet Maker Rear Cover                                               | 4-264 | REP 24.41 Punch Side Registration Sensors 1 & 2                              | 4-306 |
| REP 23.38 Booklet Maker Top Cover                                                | 4-265 | REP 24.42 Hole Select Punch. Front Punch and Home Punch Sensors              | 4-306 |
| REP 23.39 Booklet Maker Side Cover                                               | 4-265 | REP 24.43 Punch Box Set Sensor                                               | 4-307 |
| REP 23.40 Booklet Maker Rear PWB Cover                                           | 4-266 | REP 24.45 Stapler Assembly                                                   | 4-308 |
| REP 23.41 Booklet Maker Left Cover                                               | 4-266 | REP 24.46 Stapler Move Motor                                                 | 4-308 |
| REP 23.42 Booklet Stapler Move Motor Assembly                                    | 4-267 | REP 24.47 Stapler Rail                                                       | 4-309 |
| REP 23.43 Left Rear Rack. Right Rear Rack                                        | 4-269 | REP 24.48 Stapler Unit                                                       | 4-310 |
| REP 23.44 Booklet Front Stapler Assembly/ Booklet Rear Stapler Assembly          | 4-270 | REP 24.49 Eiect Chute Assembly                                               | 4-312 |
| REP 23.45 Harness Assembly                                                       | 4-271 | REP 24.50 Sub Paddle Solenoid                                                | 4-315 |
| BEP 23 46 Booklet Maker PWB                                                      | 4-274 | REP 24.51 Paddle Shaft Assembly                                              | 4-316 |
|                                                                                  |       | REP 24.52 Elect Clamp Motor                                                  | 4-317 |
| REP 24.x - C-Finisher                                                            |       | REP 24.53 Eject Clamp Bracket                                                | 4-318 |
| REP 24.1 Horizontal Transport Assembly                                           | 4-275 | REP 24.54 Elect Clamp Home Sensor                                            | 4-318 |
| REP 24.2 Decurler Front Cover                                                    | 4-276 | REP 24.55 Eiect Cover Switch (Door H Interlock)                              | 4-319 |
| REP 24.3 H-Transport Rear Cover                                                  | 4-277 | REP 24.56 Compiler Tray                                                      | 4-320 |
| REP 24.4 Decurler Rear Cover                                                     | 4-277 | REP 24.57 Front/ Rear Tamper Home Sensor                                     | 4-321 |
| REP 24.5 Decurler Right Hand Cover                                               | 4-278 | REP 24.58 Compiler Tray No Paper Sensor                                      | 4-322 |
| REP 24.6 Decurler Top Cover                                                      | 4-278 | REP 24.59 Elect Roll Shaft Assembly                                          | 4-322 |
|                                                                                  |       |                                                                              |       |

| BEP 24.60 Set Clamp Clutch                                              | 4-324 |  |
|-------------------------------------------------------------------------|-------|--|
| BEP 24 61 Set Clamp Home Sensor                                         | 4-324 |  |
| BEP 24 62 Fiect Motor Assembly                                          | 4-325 |  |
| BEP 24.63 Fiert Motor Bracket Assembly                                  | 4-325 |  |
| BEP 24.64 Compile Exit Sensor                                           | 4-326 |  |
| REP 24 65 Pinch Boll                                                    | 4-327 |  |
| REP 24.66 Paddle Shaft Assembly                                         | 4-328 |  |
| REP 24.67 Lower Evit Boller Assembly                                    | 4-328 |  |
| REP 24.67 Lower Exit Holler Assembly                                    | 4-320 |  |
| REP 24.60 Top Tray Full Sensor                                          | 1-331 |  |
| DED 24.09 Top Tray Full Sensor                                          | 4-004 |  |
| PEP 24.70 Stacker Top Tray Exit Sellson                                 | 4-004 |  |
| DED 24.71 Left Tright Exit Thich Holis                                  | 4-000 |  |
| REF 24.72 Lower Exit Chute (n)                                          | 4-335 |  |
| REP 24.73 LOWER EXIL GIULE (20)                                         | 4-338 |  |
| REP 24.75 Duller Path Sensor                                            | 4-338 |  |
| REP 24.76 Buffer Roll                                                   | 4-339 |  |
| REP 24.77 Bottom Butter Chute                                           | 4-342 |  |
| REP 24.78 Opper Chute Assembly                                          | 4-343 |  |
| REP 24.79 Entrance Pinch Roller                                         | 4-344 |  |
| REP 24.80 Transport Entrance Sensor                                     | 4-345 |  |
| REP 24.81 Entrance Roll                                                 | 4-346 |  |
| REP 24.82 Finisher Transport Motor                                      | 4-349 |  |
| REP 24.83 Transfer Gate Solenoid                                        | 4-350 |  |
| REP 24.84 Buffer Gate Solenoid                                          | 4-351 |  |
| REP 24.85 Transport Gate                                                | 4-351 |  |
| REP 24.86 Buffer Gate                                                   | 4-352 |  |
| REP 24.87 Registration Motor and Belt                                   | 4-353 |  |
| REP 24.88 Exit Motor and Belt                                           | 4-354 |  |
| REP 24.89 Upper Exit Chute Assembly                                     | 4-355 |  |
| REP 24.90 Transport Gate Sensor                                         | 4-356 |  |
| REP 24.91 Transport Rolls                                               | 4-357 |  |
| REP 24.92 Main PWB                                                      | 4-360 |  |
| REP 24.93 LVPS                                                          | 4-361 |  |
| REP 24.94 Booklet Maker                                                 | 4-362 |  |
| REP 24.95 Booklet Stapler                                               | 4-363 |  |
| REP 35 x - Controller                                                   |       |  |
| PEP 25.1 Image Processor Board                                          | 1 265 |  |
| PEP 25.2 Hard Dick Drive                                                | 4-305 |  |
| PEP 25.4 Secure Digital (SD) Card                                       | 4-300 |  |
| HEF 35.4 Secure Digital (SD) Gard                                       | 4-307 |  |
| Adjustments - Finishers                                                 |       |  |
| ADJ 12.1 Professional Finisher Leveling                                 | 4-369 |  |
| ADJ 12.2 Professional Finisher Booklet Fold Skew                        | 4-369 |  |
| ADJ 12.3 Professional Finisher Booklet Fold Position                    | 4-371 |  |
| ADJ 12.4 Professional Finisher Booklet Staple Position (Staple on Fold) | 4-372 |  |
| ADJ 12.5 Professional Finisher Booklet Staple Alignment                 |       |  |
| ADJ 12.6 Professional Finisher Booklet Wrinkle                          | 4-374 |  |
| ADJ 12.7 Advanced Finisher Hole Punch Position                          | 4-376 |  |
| ADJ 12.8 Advanced Finisher Booklet Crease/Staple Position               | 4-376 |  |
| ADJ 12.9 Skew Adjustment                                                | 4-377 |  |

# **Disassembly Overview**

This chapter contains the removal procedures for field-replaceable parts listed in Chapter 5, Parts List. In most cases, the replacement procedure is simply the reverse of the removal procedure. In some instances, additional steps are necessary and are provided for replacement of the parts.

# WARNING

### Unplug the AC power cord from the wall outlet before servicing the printer.

# **Standard Orientation of the Printer**

When needed, the orientation of the printer is called out in the procedure as an aid for locating the printer parts. Figure 1 identifies the Front, Rear, Left, and Right sides of the printer.

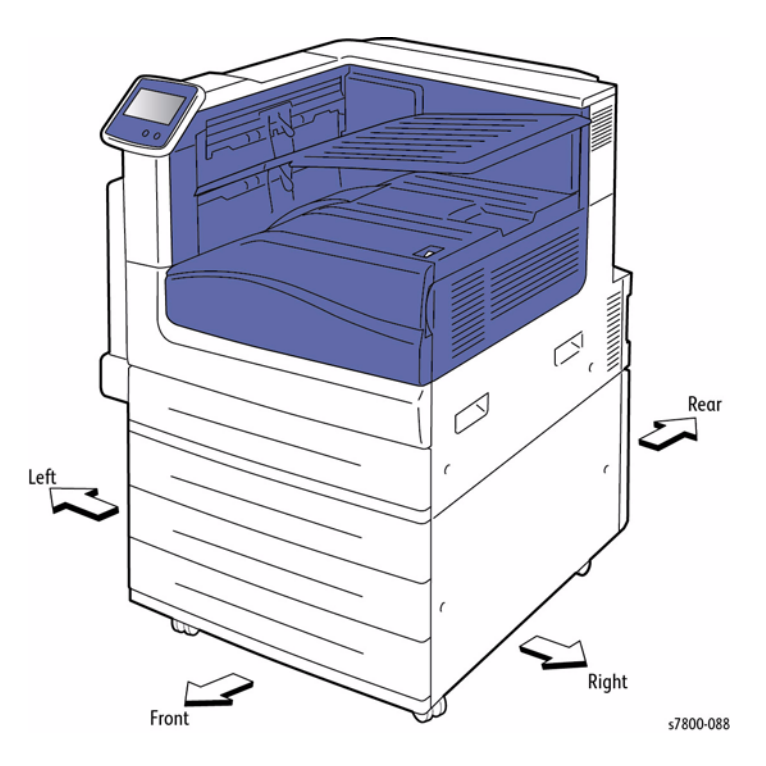

**Figure 1 Printer Orientation** 

# Notations in the Disassembly Text

- The notation "(REP X.X.X)" points to a prerequisite procedure in the current disassembly procedure being performed.
- The notation "PLX.X.X" indicates that this component is listed in the Parts List.
- The notation "XX in.-lbs. is the torque specification for the subject fastener.
- Bold arrows in an illustration show direction of movement when removing or replacing a component.
- The notation "(plastic 10mm)" or "(metal, 6mm)" refer to the type of screw being removed. Plastic refers to a metal, self-tapping screw used to secure parts onto plastic. Metal refers to metal, fine-threaded screws used to secure parts onto metal.

NOTE: Provides information specific to the replacement of parts or assemblies.

# Preparation

Before you begin any removal procedure:

- 1. Switch Off the printer power and disconnect the power cord from the wall outlet.
- 2. Disconnect all computer interface cables from the printer.
- 3. Wear an electrostatic discharge wrist strap to help prevent damage to the sensitive electronics of the printer circuit boards.
- 4. Allow adequate time for the printer to cool.

**NOTE:** Names of parts that appear in the removal and replacement procedures may not match the names that appear in the Parts List. For example, a part called the Registration Chute Assembly in a removal procedure may appear on the Parts List as Assembly, Chute REGI.

### CAUTION

Many parts are secured by plastic tabs. Do not over flex or force these parts. Do not over torque the screws threaded into plastic parts.

# WARNING

Unplug the AC power cord from the wall outlet before removing any printer part. Fastener Types

### CAUTION

Use care when installing self-tapping screws in plastic. To properly start the screw in plastic, turn the screw counter-clockwise in the hole until you feel the screw engage the threads, then tighten as usual. Failure to properly align or over tighten the screw can result in damage to previously tapped threads.

Always use the correct type and size screw. Using the wrong screw can damage tapped holes. Do not use excessive force to remove or install either a screw or a printer part.

The following table lists the primary types of Posi-Drive screws used to assemble the printer. The procedures provide dimensional specifications for screws being removed.

### Table 1 Posi-Drive Screw Types used in the Printer

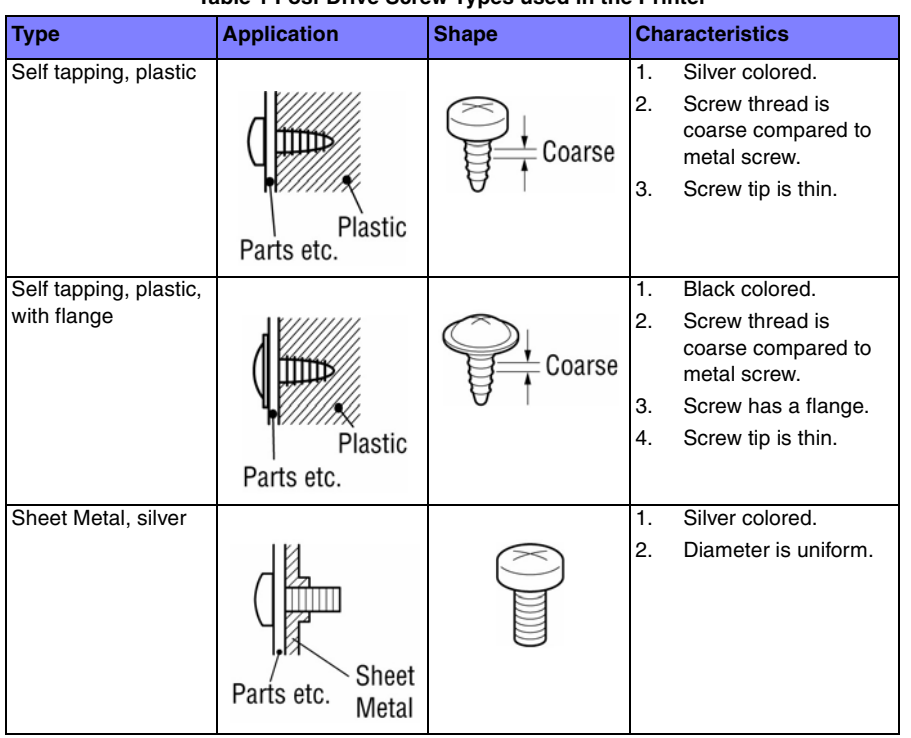

# Table 1 Posi-Drive Screw Types used in the Printer

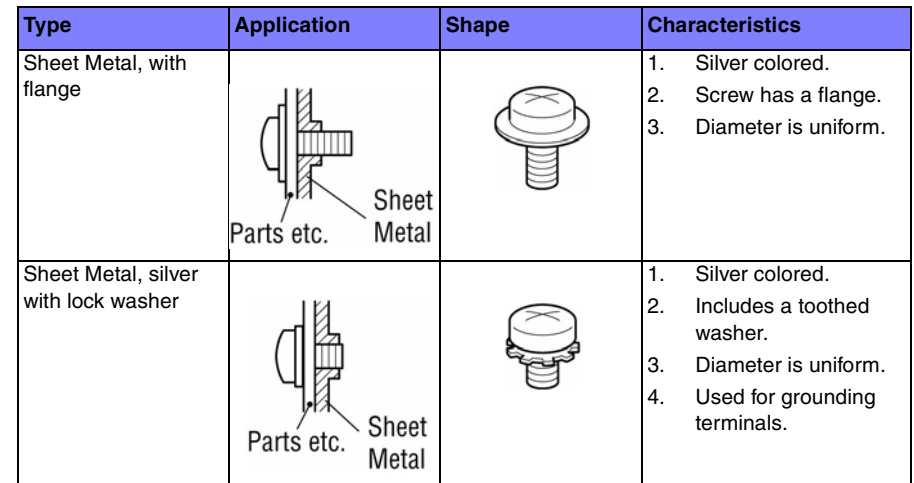

# **Recommended Tools Kit**

Refer to Recommended Tool Kit in the Service Call Procedures Chapter.

# **REP 2.1 Rear Holder Assembly**

Parts List on PL 2.1 Item 1

# Removal

# CAUTION

Do not touch the surface of the Imaging Unit. Do not expose the Imaging Unit to light for more than 5 minutes. Cover the Imaging Unit to avoid damage.

### CAUTION

### Do not touch the IBT Belt surface.

- 1. Remove the Fuser Assembly (REP 7.1).
- 2. Remove the Imaging Unit (REP 8.1).
- 3. Remove the Toner Cartridge (REP 5.1).
- 4. Remove the Waste Cartridge (REP 8.9).
- 5. Remove the IBT Belt Cleaner Assembly (REP 6.1).
- 6. Remove the Tension Lever (REP 6.2).
- 7. Remove the Imaging Unit Cover (REP 2.4).
- 8. Remove the IBT Belt Assembly (REP 6.2).
- 9. Remove the Front Cover Assembly and the Inner Cover Assembly (REP 19.1).
- 10. Remove the Process Fan 1 and Duct (REP 4.7).
- 11. Remove the POB Sensor (REP 14.11).
- 12. Remove the ATC PWB (REP 5.8).
- 13. Remove the Waste Toner Pipe Assembly (REP 8.5).
- 14. Remove the Erase Lamp K (REP 8.2).
- 15. Remove the Deve Plate Assembly (REP 5.6).
- 16. Remove the Developer Housing Assembly (K) (REP 5.7).
- 17. Remove the LED Printhead (REP 2.2).
- 18. Remove the Rear Upper Cover (REP 19.17).
- 19. Remove the Rear Lower Cover (REP 19.16).
- 20. Open the PWB Chassis (REP 18.1).
- 21. Remove the HVPS (Deve) (REP 5.11).
- 22. Remove the HVPS (1st/ 2nd/ DTC) (REP 6.3).
- 23. Remove the Drum/ Deve Drive Assembly (REP 3.8).

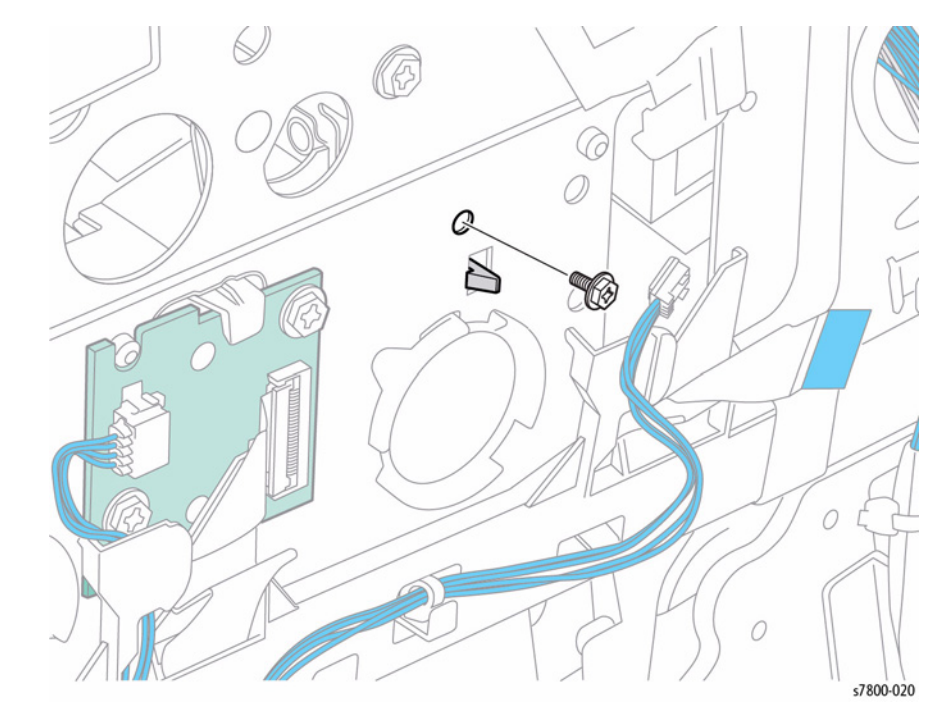

Figure 1 Removing screw

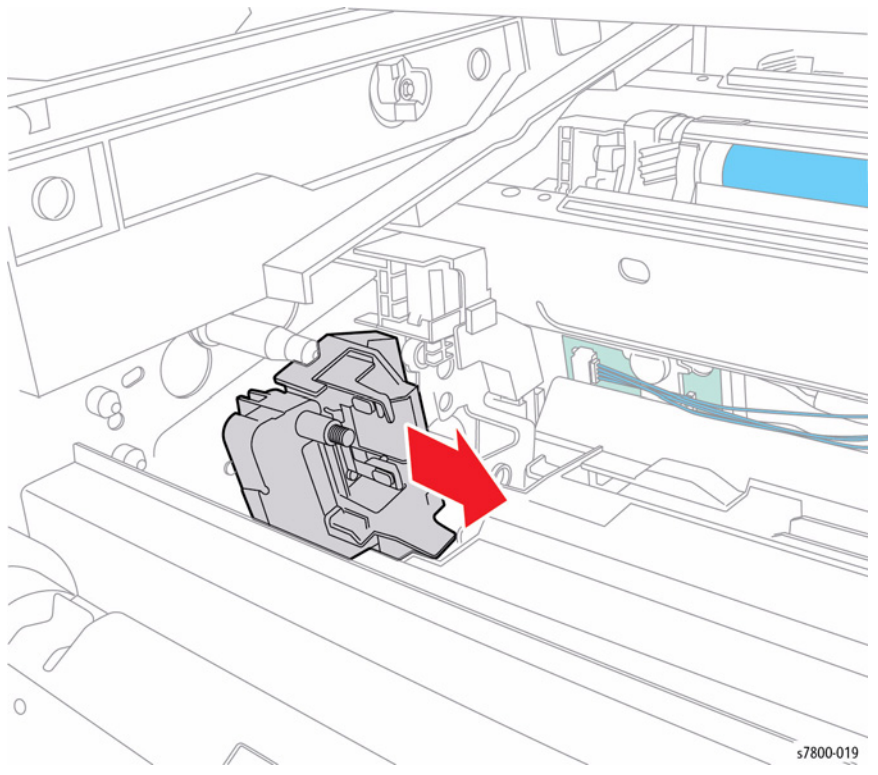

Figure 2 Removing the Rear Holder Assembly

# REP 2.2 LED Print Head (LPH) Unit (Y/M/C/K)

Parts List on PL 2.1 Item 2

Removal

# WARNING

Turn Off the main power switch and unplug the power plug.

**NOTE:** When removing the Imaging Unit, cover it with a black sheet, etc. to prevent light fatigue. Do not touch the Imaging Unit surface with your hands.

**NOTE:** Place paper under the Developer Housing Assembly (Y/M/C/K) and on the floor so that the toner, etc. do not dirty the floor and the printer during servicing.

- 1. Remove the Waste Cartridge (REP 8.9).
- 2. Remove the Front Cover Assembly and the Inner Cover Assembly (REP 19.1).
- 3. Remove the Process Fan 1 (REP 4.7).
- 4. Remove the ATC PWB (REP 5.8).
- 5. Remove the Waste Toner Pipe Assembly (REP 8.5).
- 6. Remove the Deve Plate Assembly (REP 5.6).
- 7. Remove the Developer Housing Assembly (K) (REP 5.7).

NOTE: Do not apply force to the LPH positioning pin.

- 8. Remove the screw (silver, 6mm) that secures the LPH Unit (K).
- 9. Pull and raise the LPH Unit (K) to remove.

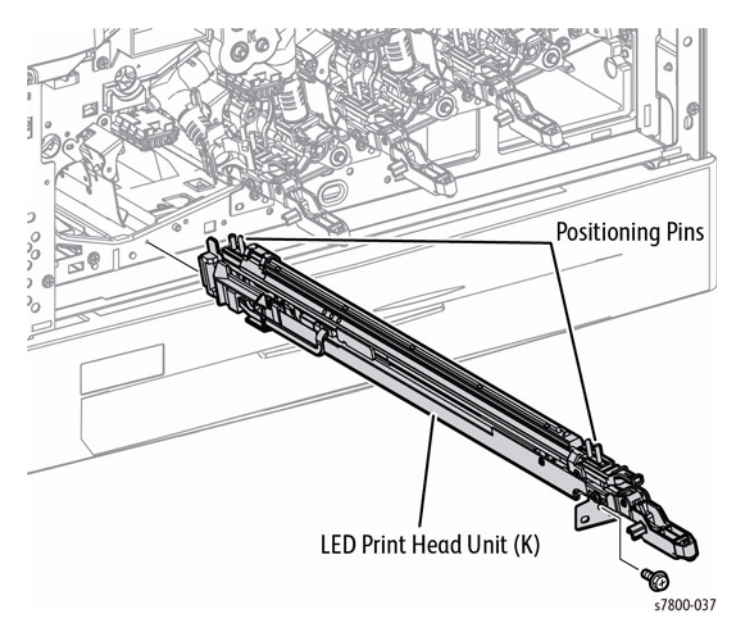

Figure 1 Removing the LED Printhead

# Replacement

When installing the LPH Unit, insert the lever horizontally.

If the lever is not horizontal when inserted, it may not be able to go all the way in or even end up being inserted incorrectly.

When replacing the LPH Unit, make sure to remove the protective cover (tape) before installing.

# **REP 2.3 LPH Cleaner**

# Parts List on PL 2.1 Item 4

# Removal

- 1. Remove the LPH Unit (C/M/Y/K) (REP 2.1).
- 2. Remove 1 screw (silver, 6mm) that secures the LPH Cleaner Guide to the LPH Unit.
- 3. Release the LPH Cleaner tab that is hooked onto the inner side of the LPH Unit and remove the LPH Cleaner.
- 4. Release the Guide tab that is hooked onto the LPH Cleaner and remove the LPH Cleaner.

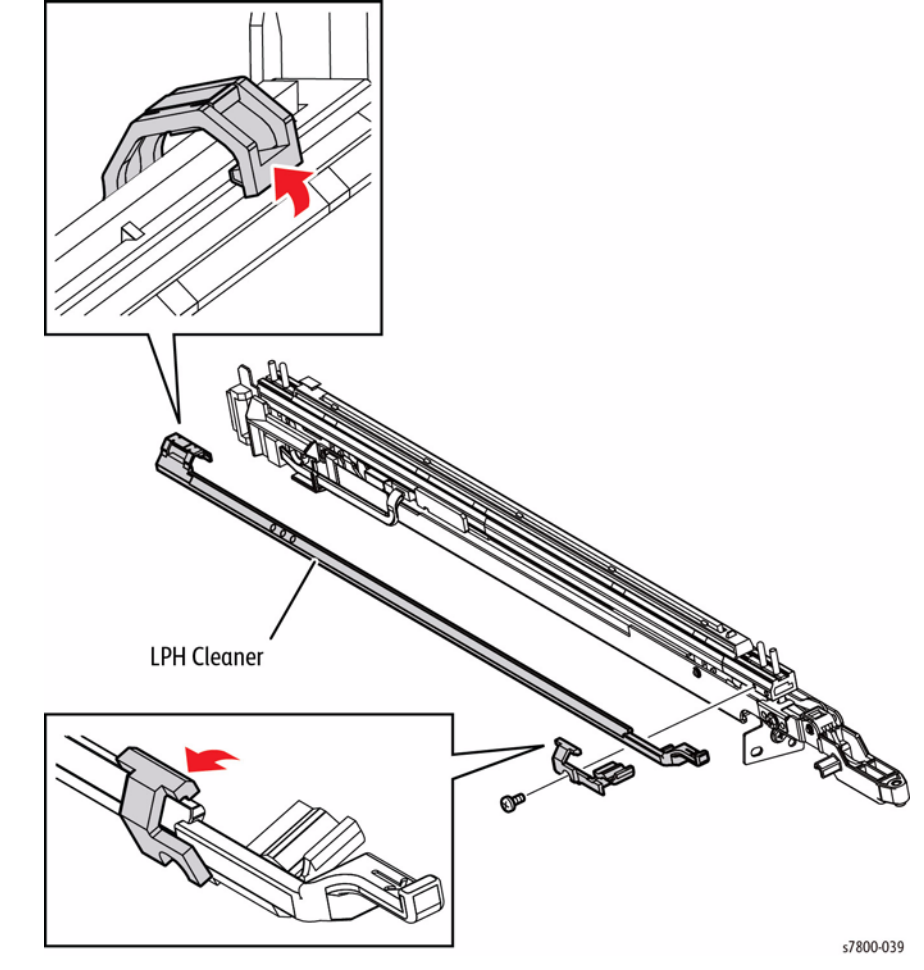

Figure 1 Removing the LPH Cleaner

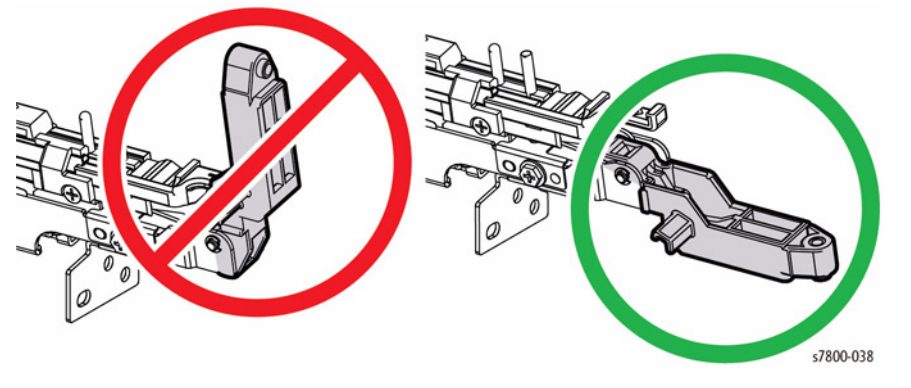

Figure 2 Installing the LED Print Head

# **REP 2.4 Imaging Unit Cover**

# Parts List on PL 2.1 Item 6

# Removal

- 1. Open the Front Door.
- 2. Turn the Tension Lever to the left.
- 3. Remove 2 screws (silver, 8mm) that secure the Imaging Unit Cover.
- 4. Open the Imaging Unit Cover to the first detent and pull it towards the front to remove.

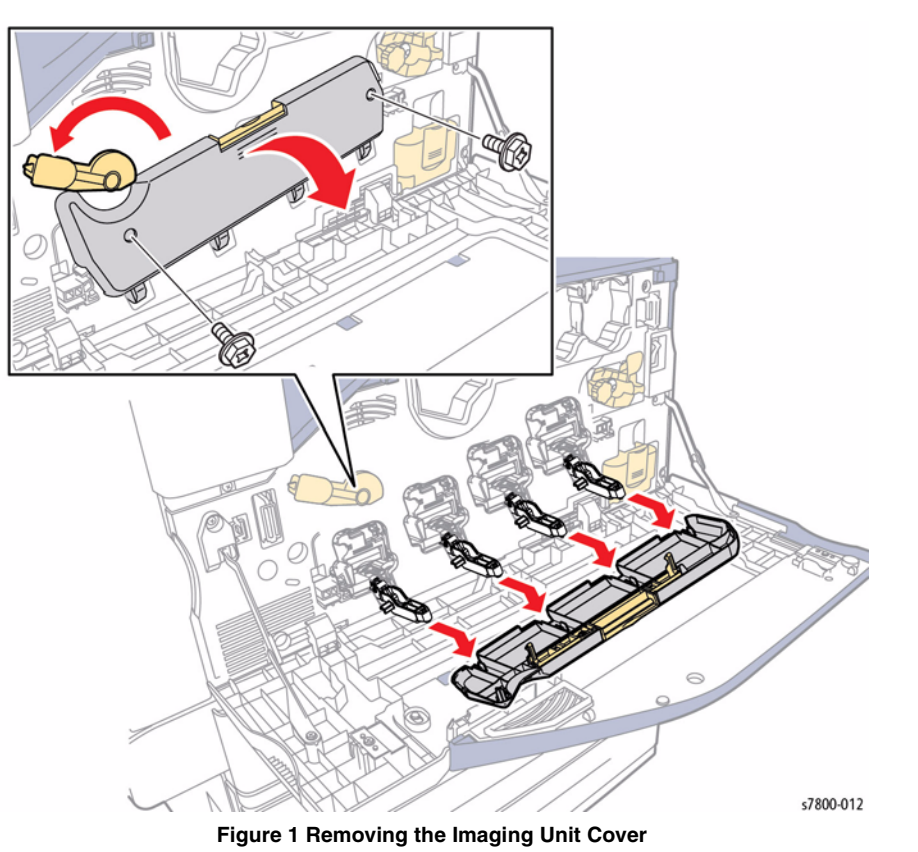

# **REP 2.5 LPH Cable Assembly**

Parts List on PL 2.2 Item 1 Removal

# CAUTION

Do not touch the surface of the Imaging Unit. Do not expose the Imaging Unit to light for more than 5 minutes. Cover the Imaging Unit to avoid damage.

**NOTE:** Be sure the lower power cable is disconnected.

- 1. Remove the Imaging Unit (REP 8.1).
- 2. Remove the Rear Upper Cover (REP 19.17).
- 3. Remove the Rear the Lower Cover (REP 19.16).
- 4. Release the LPH Cables from the cable holders.

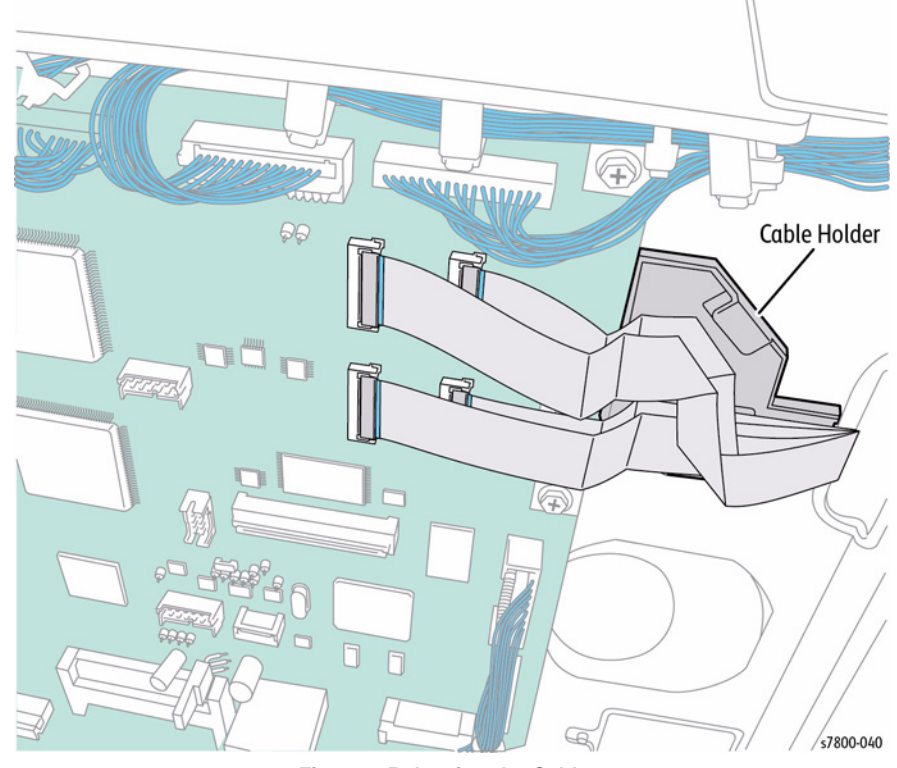

Figure 1 Releasing the Cables

### CAUTION

Be sure to unlock the ZIF connector to release the ribbon cable. Be careful when disconnecting the ribbon cable to prevent damaging the cable. DO NOT pull on the cable until you have released the locks.

5. Disconnect the 4 LPH Cable connectors P/J554, P/J555, P/J556, and P/J557 from the MCU PWB.

### CAUTION

Be sure to unlock the ZIF connector to release the ribbon cable. Be careful when disconnecting the ribbon cable to prevent damaging the cable. DO NOT pull on the cable until you have released the locks.

- 10. Disconnect the 8 wiring harness connectors that are connected to the LPH Rear PWB.
- 11. Remove the wiring harnesses from the Cable Holder of the LPH Cable Assembly.

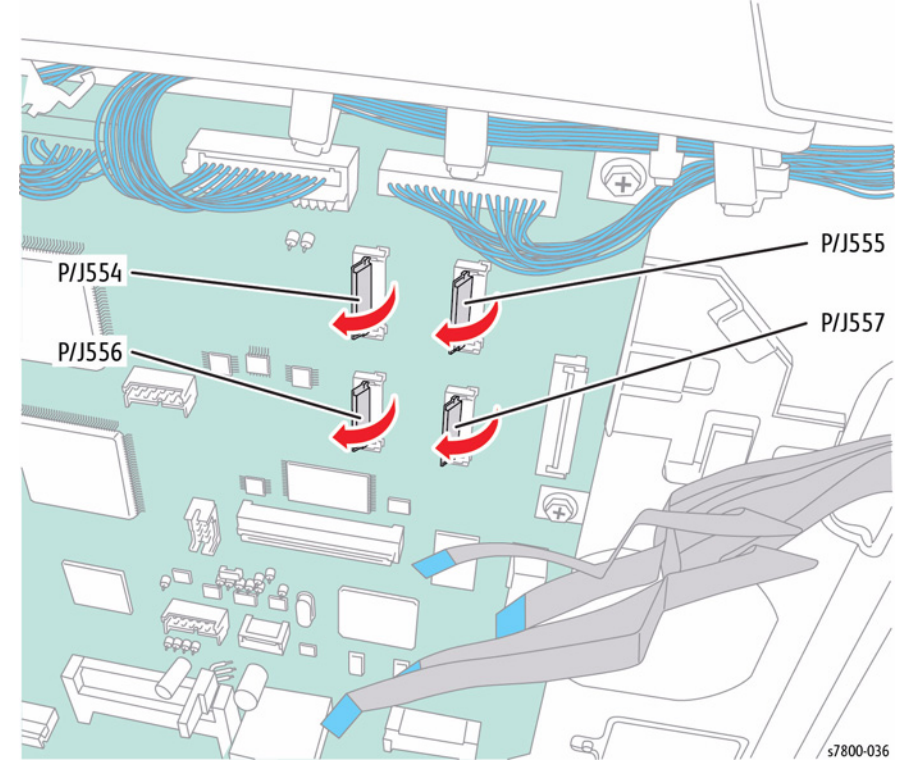

Figure 2 Disconnecting and releasing the Cables

- 6. Open the PWB Chassis (REP 18.1).
- 7. Remove the HVPS (1st/ 2nd/ DTC) (REP 6.3).
- 8. Remove the HVPS Deve (REP 5.11)
- 9. Remove the Drum/ Deve Drive Assembly (REP 3.8).

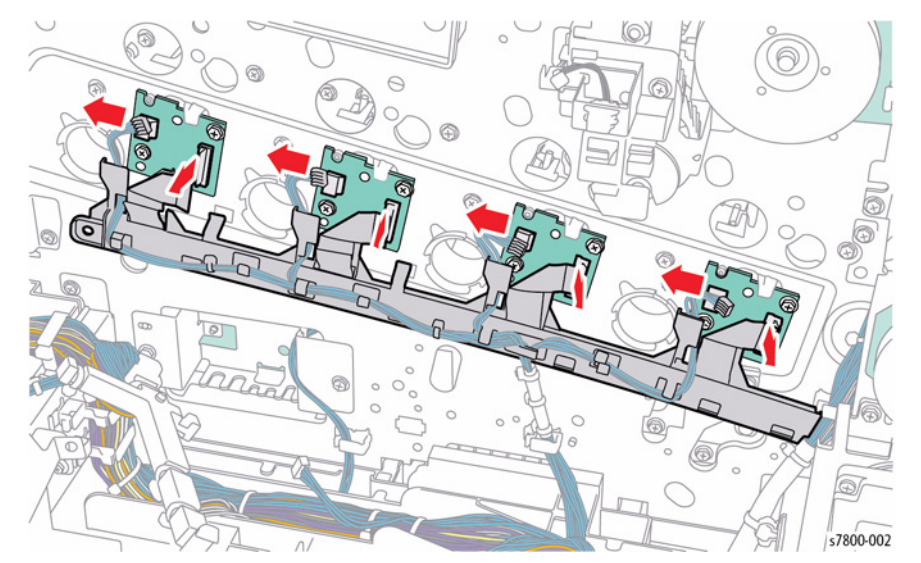

Figure 3 Disconnecting the wiring harness connectors

# 12. Remove the Takeaway Motor (REP 15.2).

# 13. Remove the Gear and Shaft.

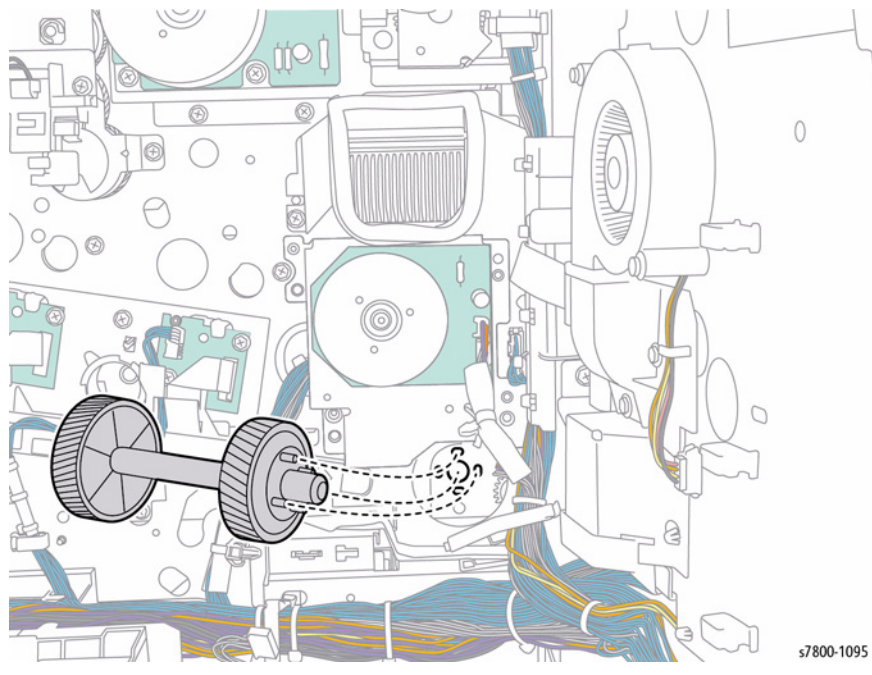

Figure 4 Removing the Gear and Shaft

- 14. Press the front and of the clip, release and remove the Cable Holder.
- 15. Press the clip toward the rear and lift it to remove as shown in Figure 5.
- 16. Release the wiring harness from the Clamp and the cable Clip from the frame.

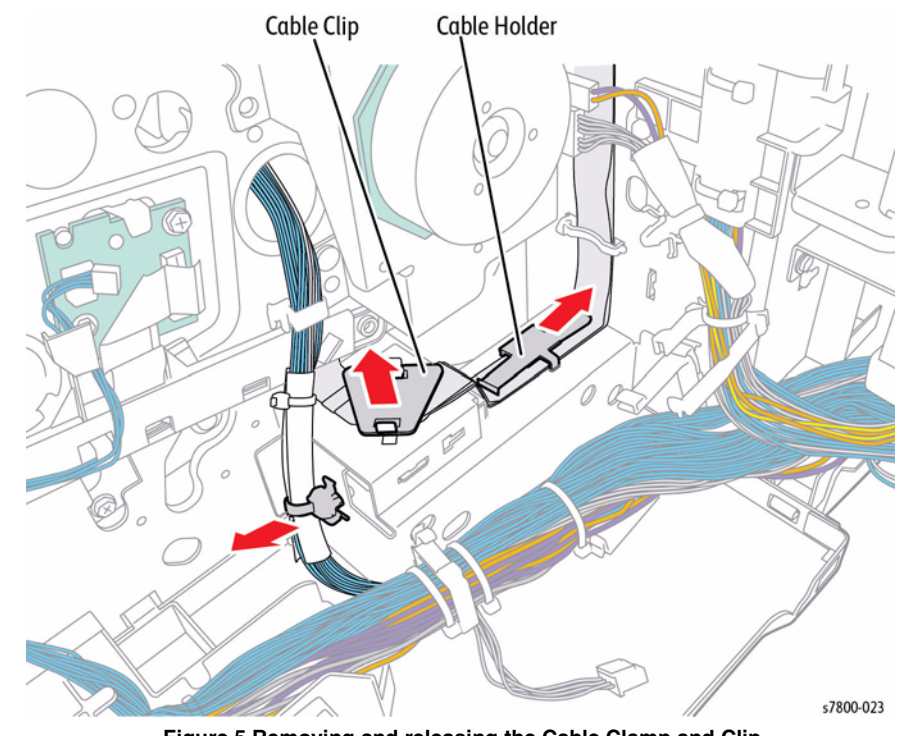

Figure 5 Removing and releasing the Cable Clamp and Clip

- 17. Remove the Main Drive Assembly (REP 3.6).
- 18. Disconnect the wiring harness connector P/J632.
- 19. Release the LPH Cable from the 3 clamps and cable holder.

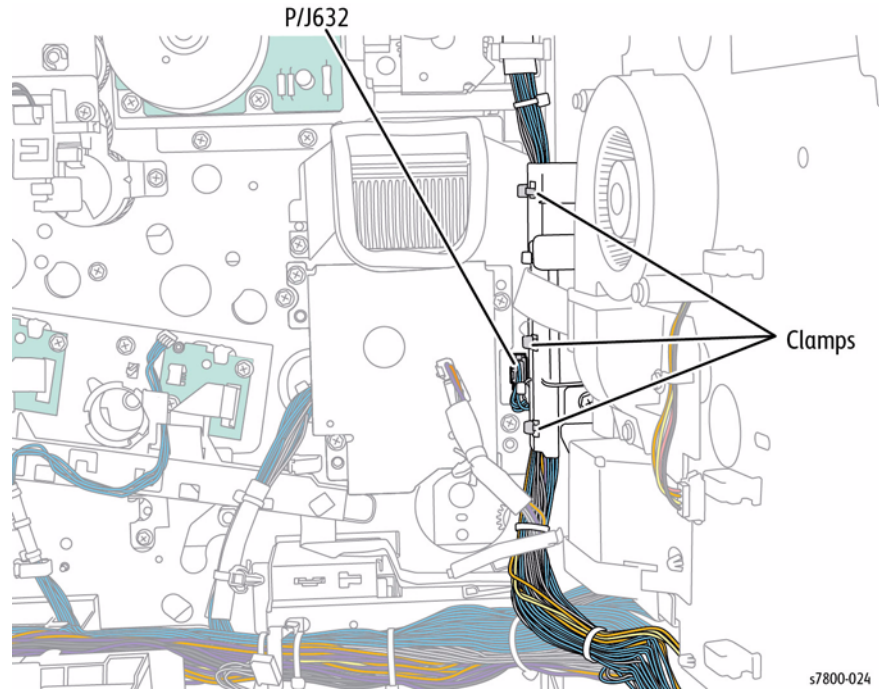

Figure 6 Disconnecting and releasing the LPH Cable

- 20. Remove 1 screw (silver, 8mm) that secures the LPH Cable Assembly.
- 21. Release the 2 hooks and remove the LPH Cable Assembly in the direction of the arrow.

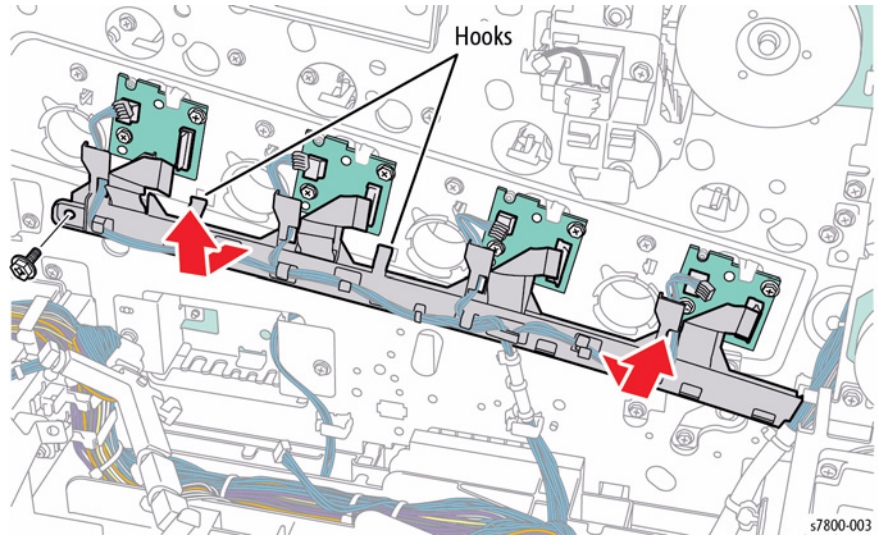

Figure 7 Removing the LPH Cable Assembly

# Replacement

While installing the Gear, pull it back a little while rotating it in order to align the 4 bosses to the installation holes.

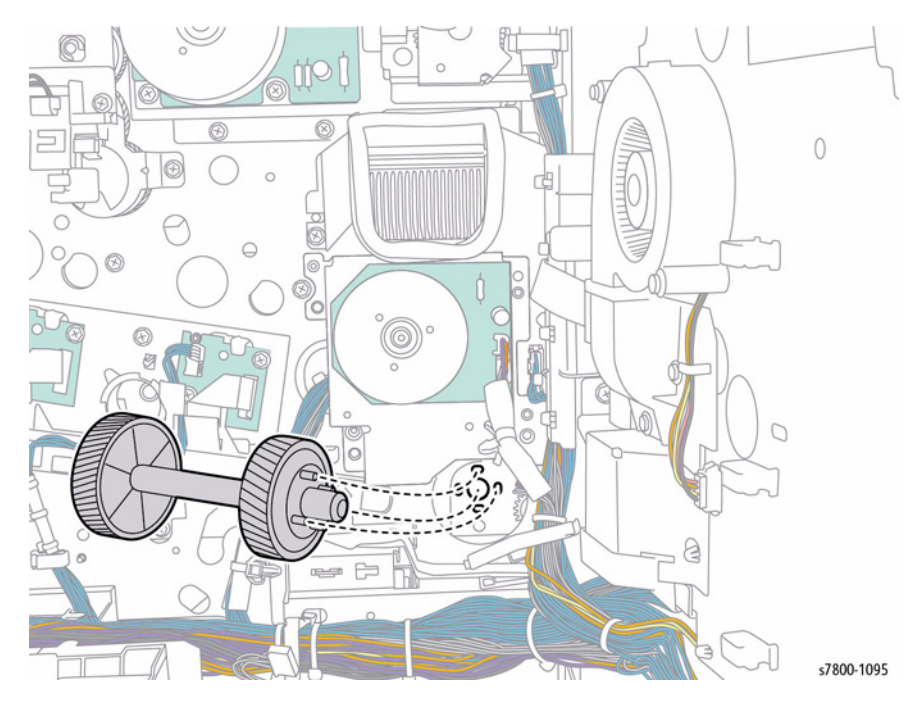

Figure 8 Aligning the bosses

# When installing the Takeaway Motor, align the shaft to the hole of the bearing.

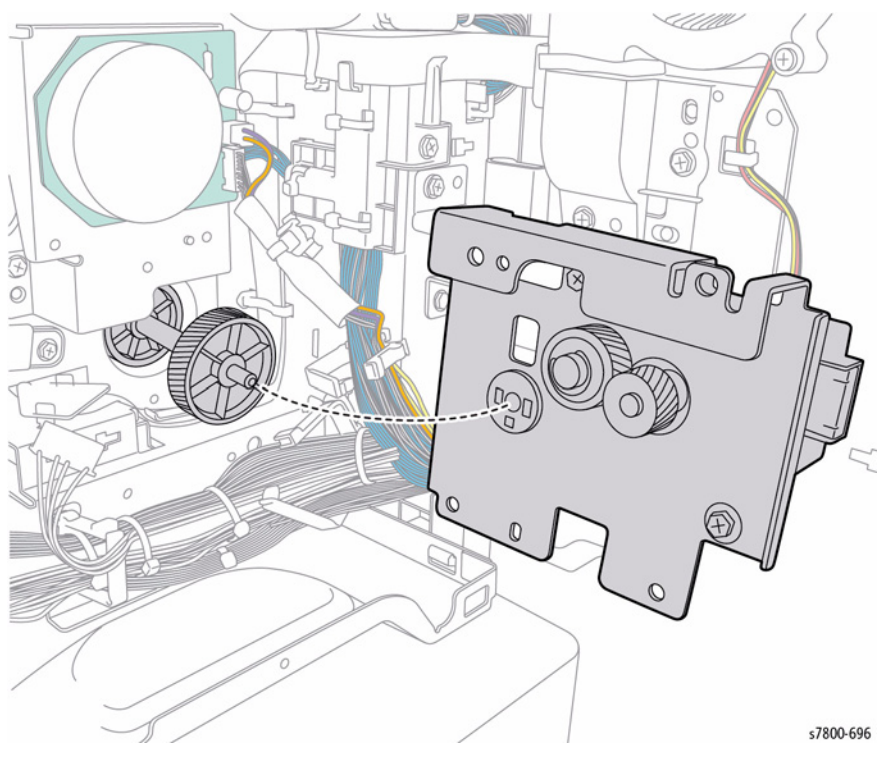

Figure 9 Installing the Takeaway Motor
### **REP 2.6 LPH Rear PWB**

### Parts List on PL 2.2 Item 5

#### Removal

#### CAUTION

Do not touch the surface of the Imaging Unit. Do not expose the Imaging Unit to light for more than 5 minutes. Cover the Imaging Unit to avoid damage.

- 1. Remove the Imaging Unit (REP 8.1).
- 2. Remove the Rear Upper Cover (REP 19.17).
- 3. Remove the Rear Lower Cover (REP 19.16).
- 4. Open the PWB Chassis (REP 18.1).
- 5. Remove the HVPS (Deve) (REP 5.11).
- 6. Remove the HVPS (1st/ 2nd/ DTC) (REP 6.3).
- 7. Remove the Drum/ Deve Drive Assembly (REP 3.8).

#### CAUTION

Be sure to unlock the ZIF connector to release the ribbon cable. Be careful when disconnecting the ribbon cable to prevent damaging the cable. DO NOT pull on the cable until you have released the locks.

- 8. Disconnect the 8 wiring harness connector that are connected to the LPH Rear PWB.
- 9. Remove the wiring harnesses from the Cable Holder of the LPH Cable Assembly.
- 10. Remove 1 screw (silver, 8mm) that secures the LPH Cable Assembly.

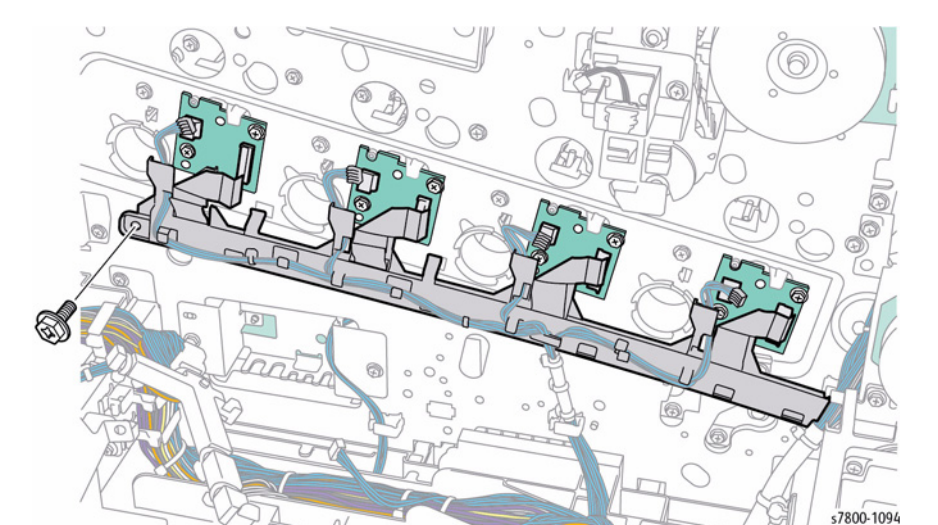

Figure 1 Disconnecting the wiring harness connectors

- 11. Release the 2 hooks and remove the LPH Cable Assembly in the direction of the arrow as shown in Figure 2.
- 12. Remove 2 screws (silver, 6mm/14mm) that secure the LPH PWB.
- 13. Pull down the LPH Rear PWB to remove.

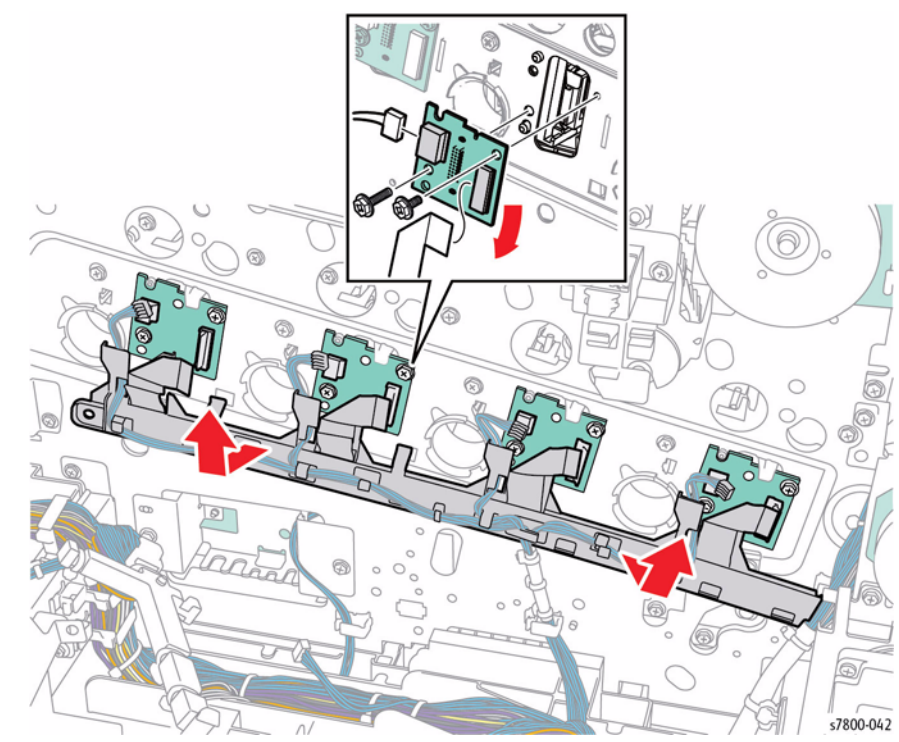

Figure 2 Removing the LPH Cable Assembly and LPH PWB

### **REP 3.1 Fuser Input Bracket Assembly**

Parts List on PL 3.1 Item 1

#### Removal

#### WARNING

The Fuser may be hot. Turn the printer power Off and allow adequate time for the Fuser to cool before removing the Fuser.

1. Tilt the Exit 2 Tray towards the front of the printer while releasing the latch to remove the Exit 2 Tray.

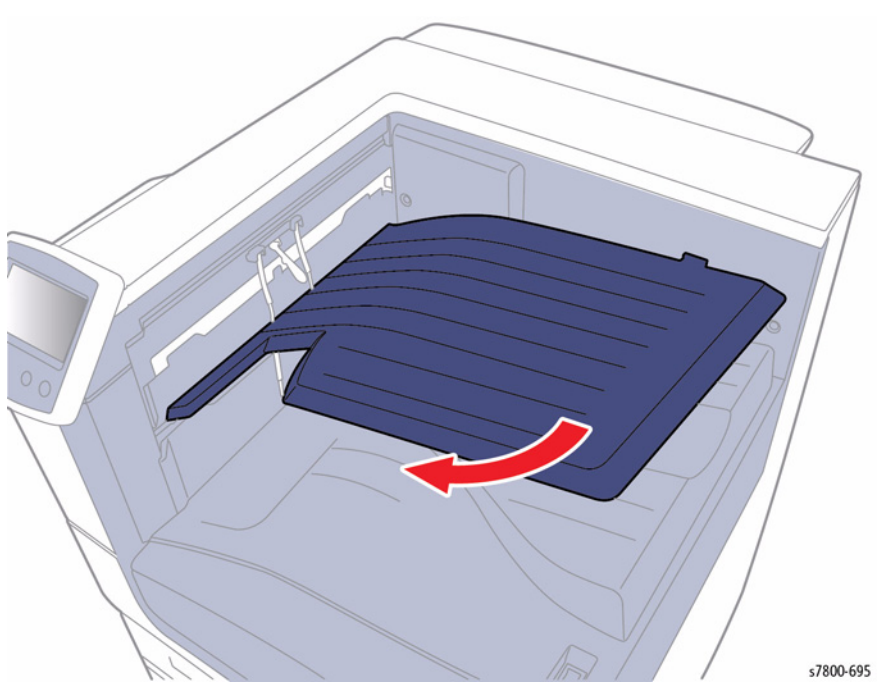

Figure 1 Removing the Exit 2 Tray

- 2. Remove the Fuser Assembly (REP 7.1).
- 3. Remove the Imaging Unit (Y/M/C/K) (REP 8.1).
- 4. Remove the Toner Cartridge (Y/M/C/K) (REP 5.1).
- 5. Remove the Waste Cartridge (REP 8.9).
- 6. Remove the IBT Belt Cleaner Assembly (REP 6.1).
- 7. Remove the Front Cover Assembly and the Inner Cover Assembly (REP 19.1).

- 8. Remove 1 screw that secures the Front Left Cover (PL 19.2 Item 12).
- 9. Remove the Front Left Cover.
- 10. Remove the Exit Front Cover (PL 19.2 Item 9).

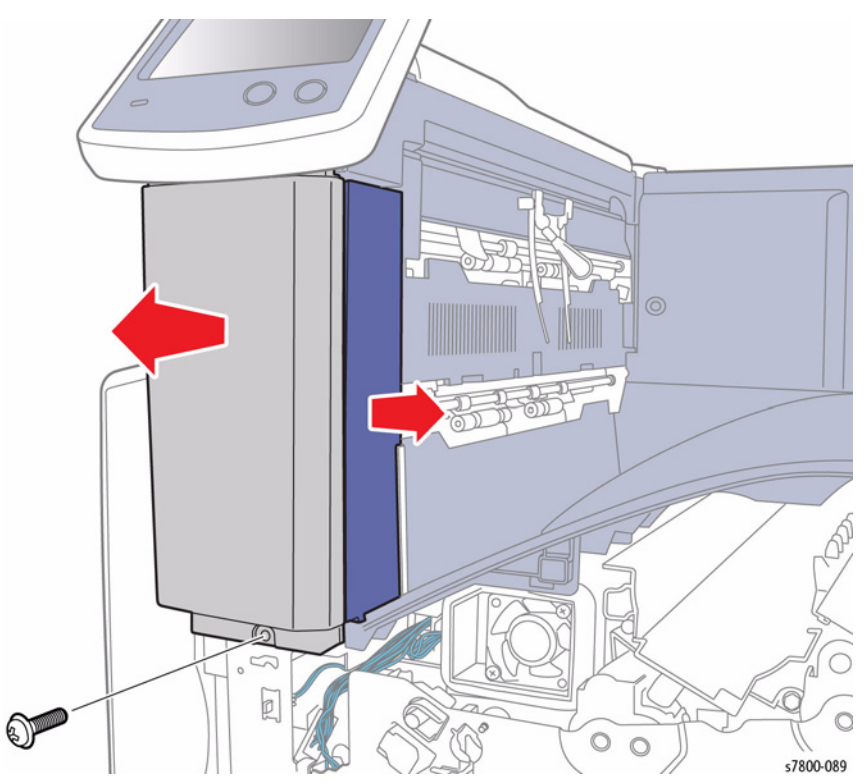

Figure 2 Removing the Front Left Cover and Exit Front Cover

- 11. Remove 1 screw that secures the Top Cover Assembly.
- 12. Lift the front of the Top Cover Assembly at an angle to remove.

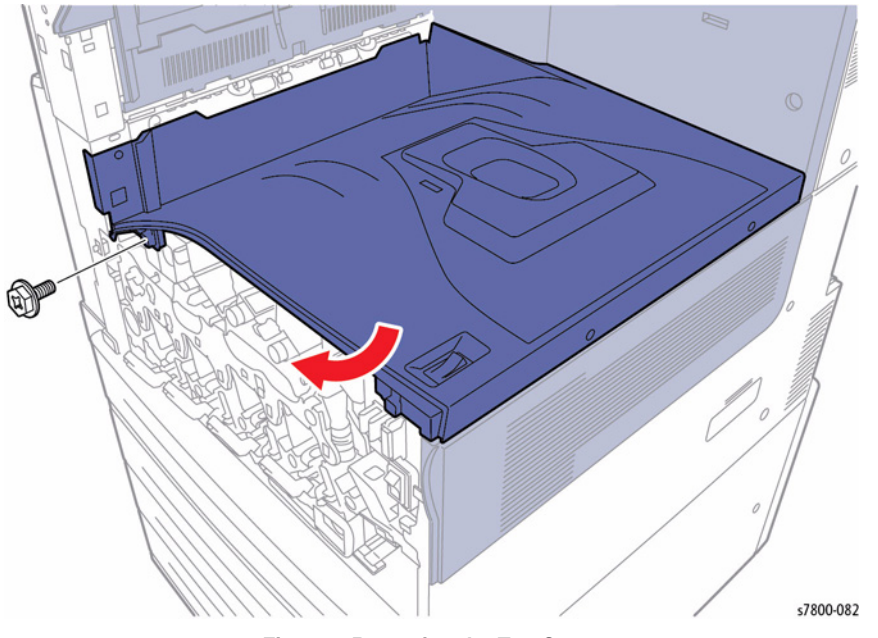

Figure 3 Removing the Top Cover

- 13. Remove the Spring from the Fuser Input Bracket Assembly.
- 14. Remove the E-ring that secures the Fuser Input Bracket Assembly.
- 15. Remove the Fuser Input Bracket Assembly while pushing it upward.
- 16. Slide the Fuser Input Bracket Assembly out.

NOTE: Be careful not to drop the Gear, Spring, or E-Ring.

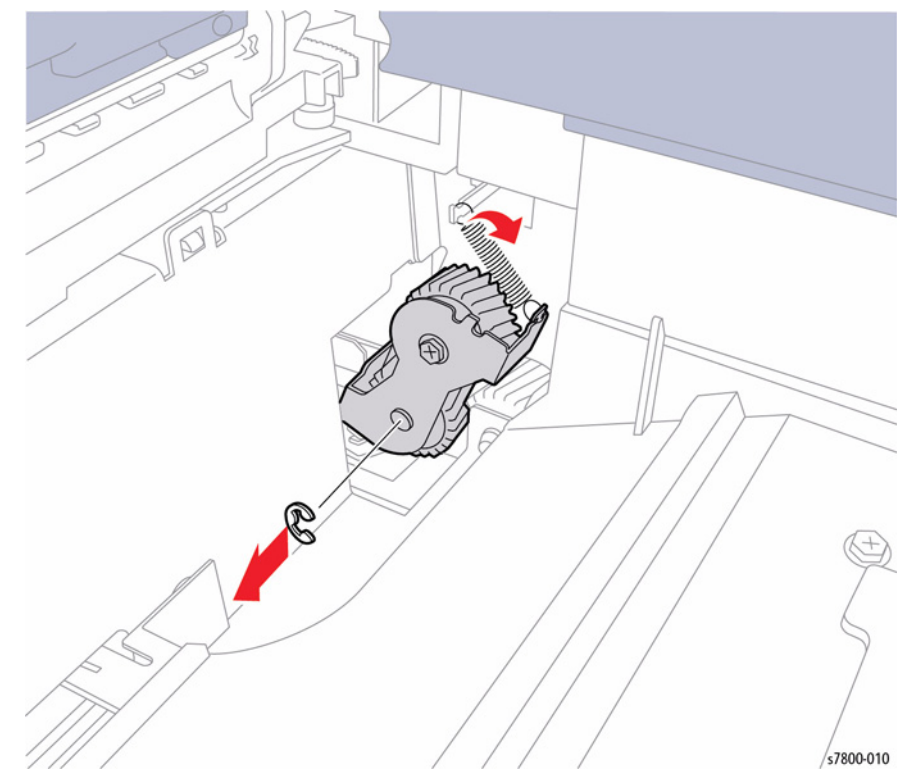

Figure 4 Removing the Fuser Input Bracket Assembly

#### Replacement

Be sure to have the Gears in correct places prior to installing the Fuser Input Bracket Assembly.

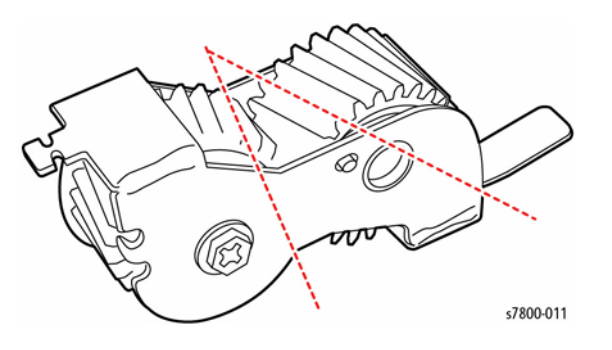

#### Figure 5 Gears Location

# REP 3.2 Fuser Link, Spring

Parts List on PL 3.1 Item 7, PL 3.1 Item 8 Removal

#### CAUTION

Do not touch the surface of the Imaging Unit. Do not expose the Imaging Unit to light for more than 5 minutes. Cover the Imaging Unit to avoid damage.

1. Tilt the Exit 2 Tray towards the front of the printer while releasing the latch to remove the Exit 2 Tray.

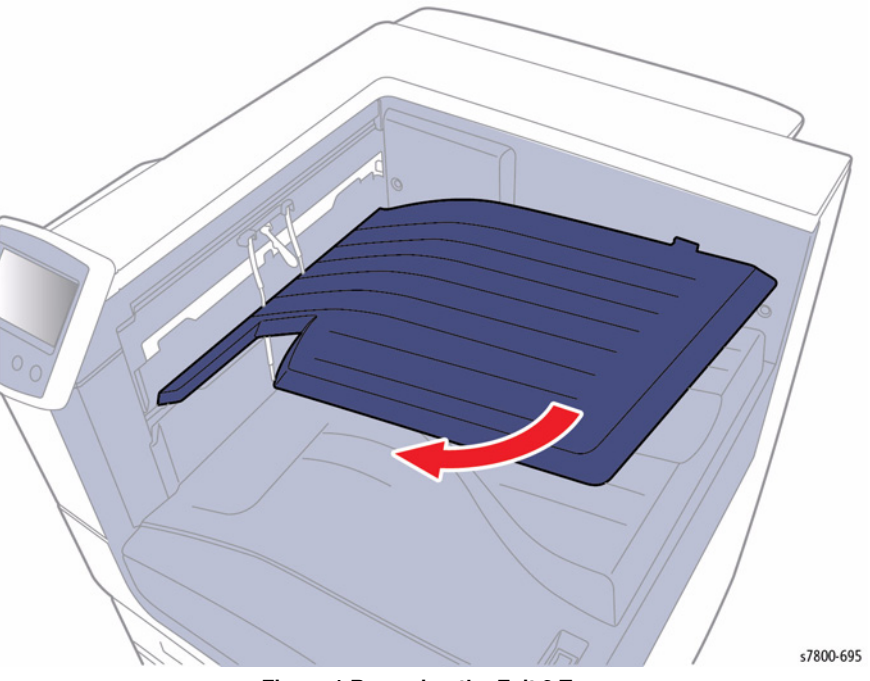

Figure 1 Removing the Exit 2 Tray

- 2. Remove the Fuser Assembly (REP 7.1).
- 3. Remove the Imaging Unit (Y/M/C/K) (REP 8.1).
- 4. Remove the Toner Cartridge (Y/M/C/K) (REP 5.1).
- 5. Remove the Waste Cartridge (REP 8.9).
- 6. Remove the IBT Belt Cleaner Assembly (REP 6.1).
- 7. Remove the Front Cover Assembly and the Inner Cover Assembly (REP 19.1).

- Remove 1 screw that secures the Front Left Cover (PL 19.2 Item 12). 8.
- 9. Remove the Front Left Cover.
- 10. Remove the Exit Front Cover (PL 19.2 Item 9).

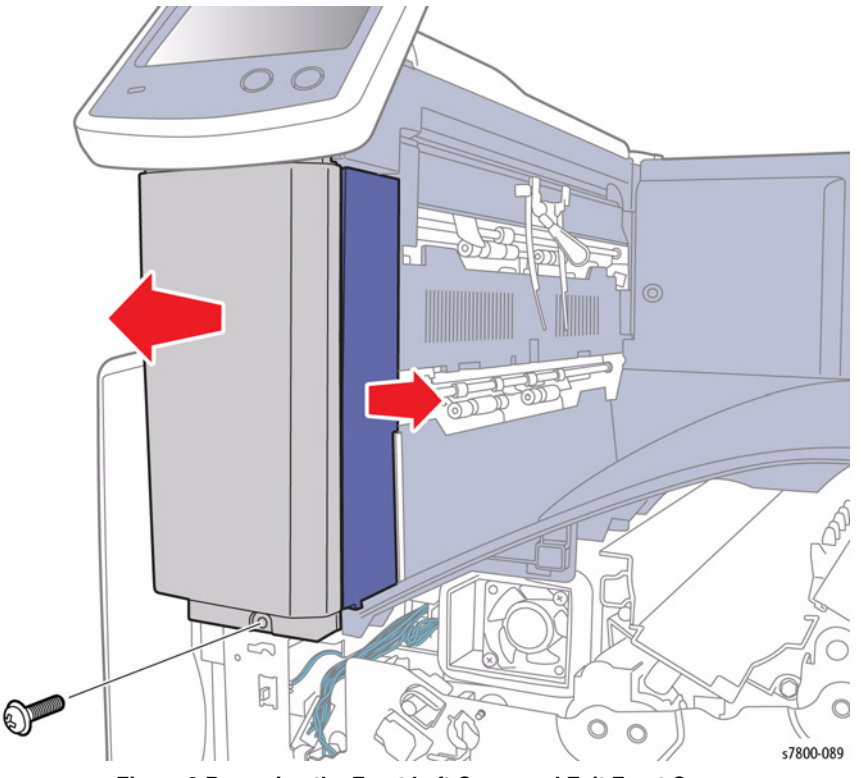

Figure 2 Removing the Front Left Cover and Exit Front Cover

- 11. Remove 1 screw that secures the Top Cover Assembly.
- 12. Lift the front of the Top Cover Assembly at an angle to remove.

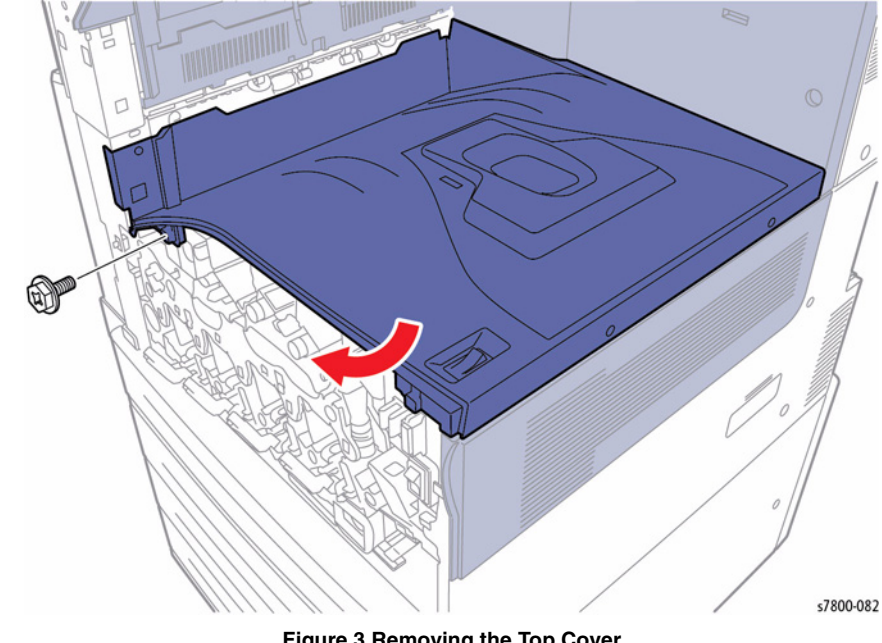

Figure 3 Removing the Top Cover

- 13. Remove the C-Clip and move the Fuser Input Bracket Assembly 1/4 inch toward the front of the printer (refer to REP 3.1).
- 14. Remove the Spring from the Fuser Link.
- 15. Remove the 2 E-rings that secure the Fuser Link.
- 16. Rotate the Fuser Link  $90^\circ$  counter-clock wise and remove the Fuser Link.

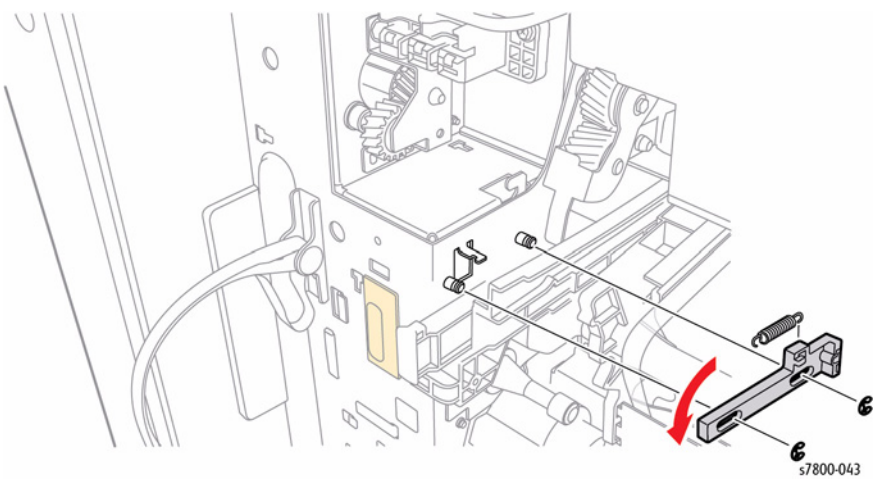

Figure 4 Removing the Fuser Link and Spring

## **REP 3.3 Fuser Drive Motor Assembly**

### Parts List on PL 3.1 Item 9

- 1. Remove the Right Cover (REP 19.15).
- 2. Remove the Rear Upper Cover (REP 19.17).
- 3. Remove the Rear Lower Cover (REP 19.16).
- 4. Open the PWB Chassis Unit (REP 18.1).
- 5. Disconnect the 2 wiring harness connectors P/J242 and P/J243 that are connected to the Fuser Drive Motor Assembly.
- 6. Remove 4 screws (silver, 6mm) that secure the Fuser Drive Motor and remove the Fuser Drive Motor Assembly.

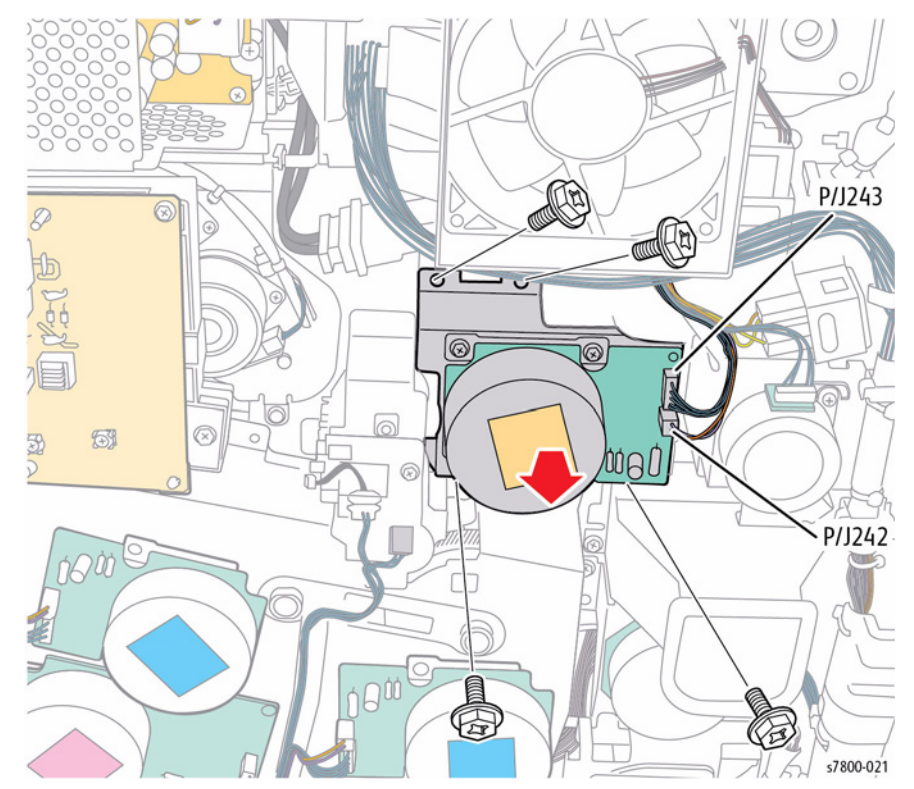

Figure 1 Removing the Fuser Drive Motor Assembly

### **REP 3.4 Retract Drive Assembly**

#### Parts List on PL 3.2 Item 4

#### Removal

- 1. Remove the Rear Upper Cover (REP 19.17).
- 2. Remove the Rear Lower Cover (REP 19.16).
- 3. Remove the Right Cover (REP 19.15).
- 4. Open the PWB Chassis Unit (REP 18.1).
- 5. Disconnect the 2 wiring harness connectors P/J144 and P/J250 that are connected to the Retract Drive Assembly and release the harness from the Harness Guide.
- 6. Remove 3 screws (silver, 6mm) that secure the Retract Drive Assembly.
- 7. Remove the Retract Drive Assembly.

### **REP 3.5 1st BTR Contact Retract Sensor**

#### Parts List on PL 3.2 Item 17

#### Removal

- 1. Remove the Rear Upper Cover (REP 19.17).
- 2. Remove the Rear Lower Cover (REP 19.16).
- 3. Remove the Right Cover (REP 19.15).
- 4. Open the PWB Chassis Unit (REP 18.1).
- 5. Disconnect the 2 wiring harness connectors P/J144 and P/J250 that are connected to the Retract Drive Assembly and release the harness from the Harness Guide.
- 6. Remove 1 screw (silver, 6mm) that secures the Harness Holder and remove the Harness Holder.
- 7. Release the hooks that secure the 1st BTR Contact Retract Sensor and remove the 1st BTR Contact Retract Sensor from the Harness Holder.

**NOTE:** It is not necessary to remove the PWB Chassis. It is required to remove the Fan/ Duct to access the Sensor.

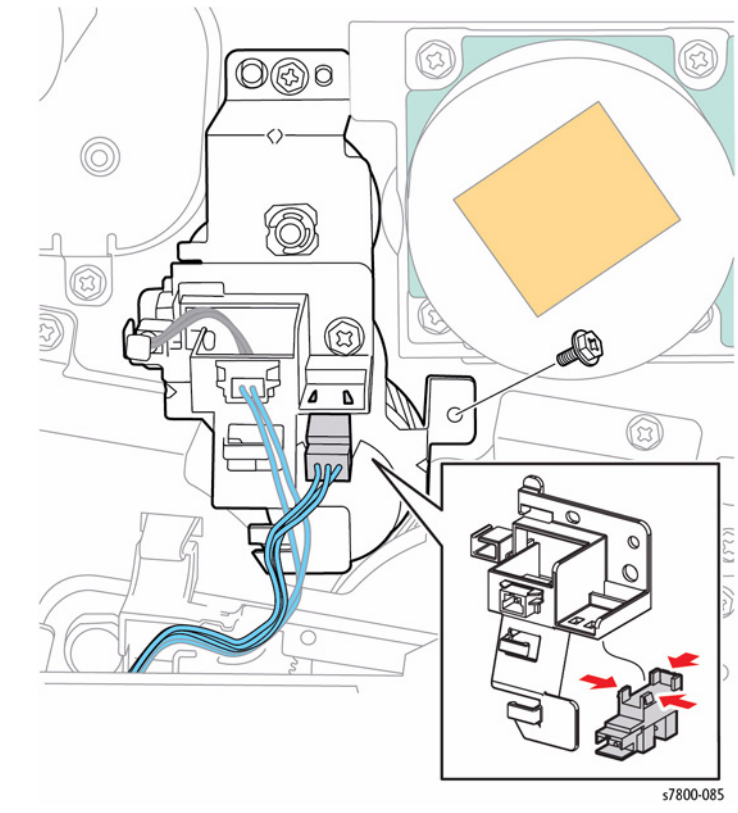

Figure 1 Removing the BTR Contact Retract Sensor

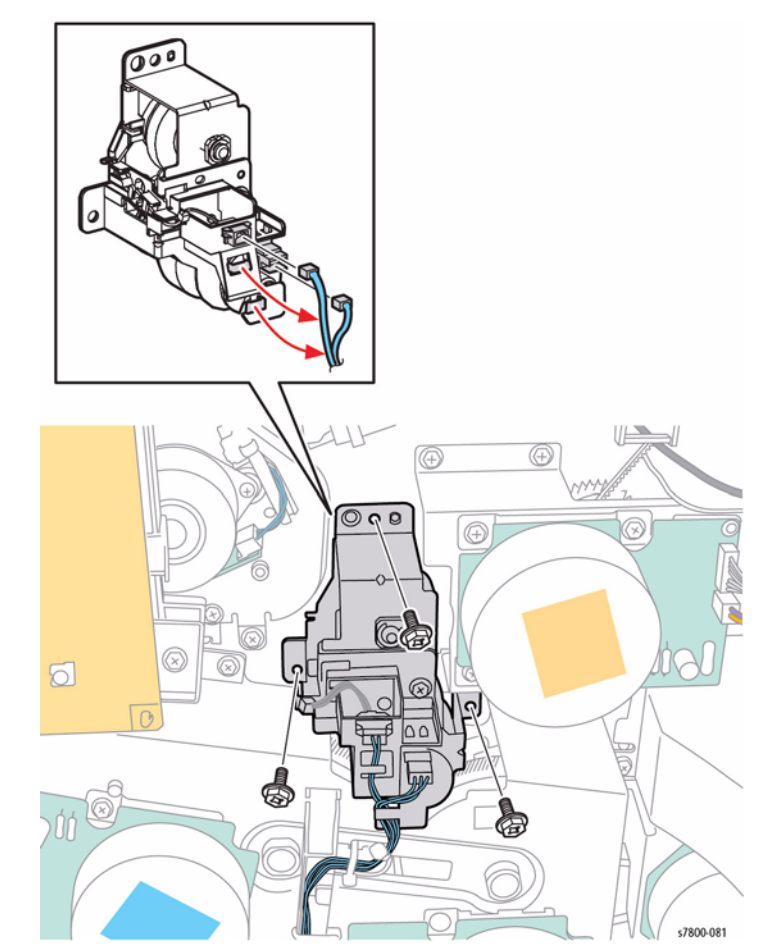

Figure 1 Removing the Retract Drive Assembly

### **REP 3.6 Main Drive Assembly**

### Parts List on PL 3.2 Item 23

#### Removal

- 1. Remove the Rear Upper Cover (REP 19.17).
- 2. Remove the Rear Lower Cover (REP 19.16).
- Open the PWB Chassis Unit (REP 18.1).
  Remove the Takeaway Motor (REP 15.2).
- 5. Remove the Gear and Shaft.

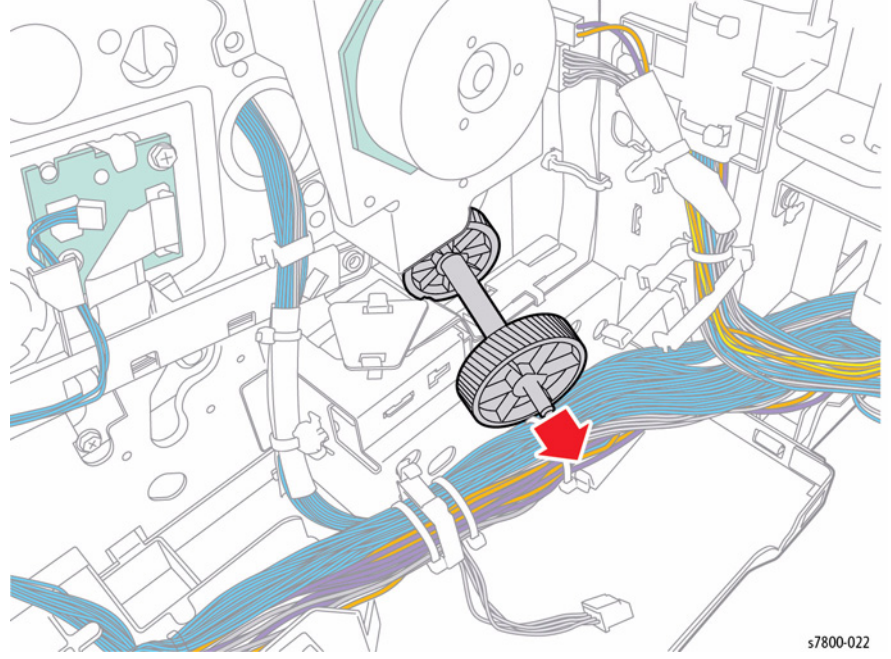

Figure 1 Removing the Gear and Shaft

- 6. Disconnect the 2 wiring harness connectors P/J244 and P/J245.
- 7. Remove 4 screws that secure the Main Drive Assembly.
- 8. Remove the Main Drive Assembly.

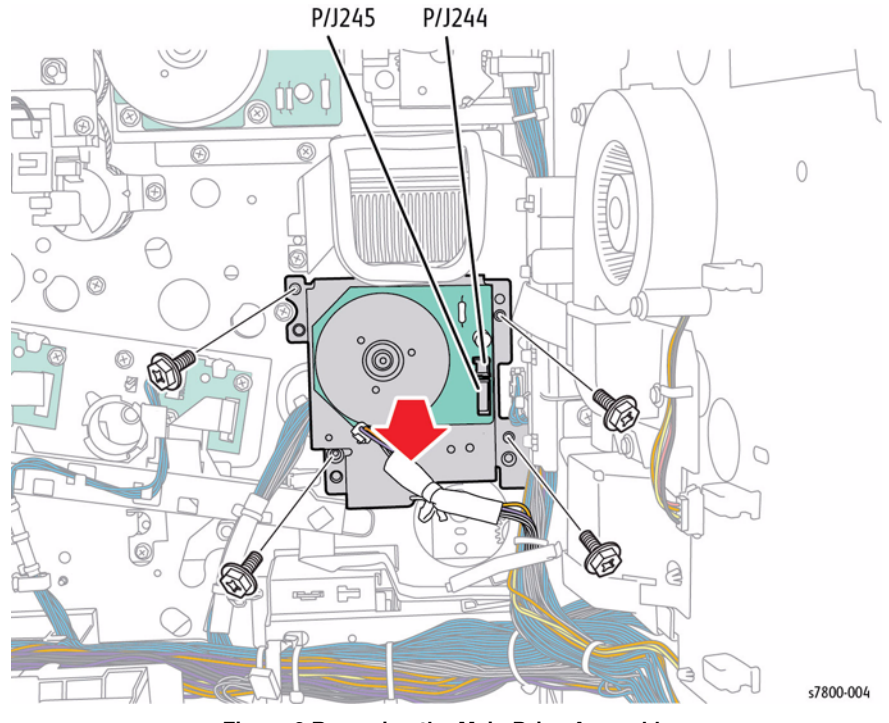

Figure 2 Removing the Main Drive Assembly

#### Replacement

When installing the Gear, pull it back a little while rotating it in order to align the 4 bosses to the installation holes.

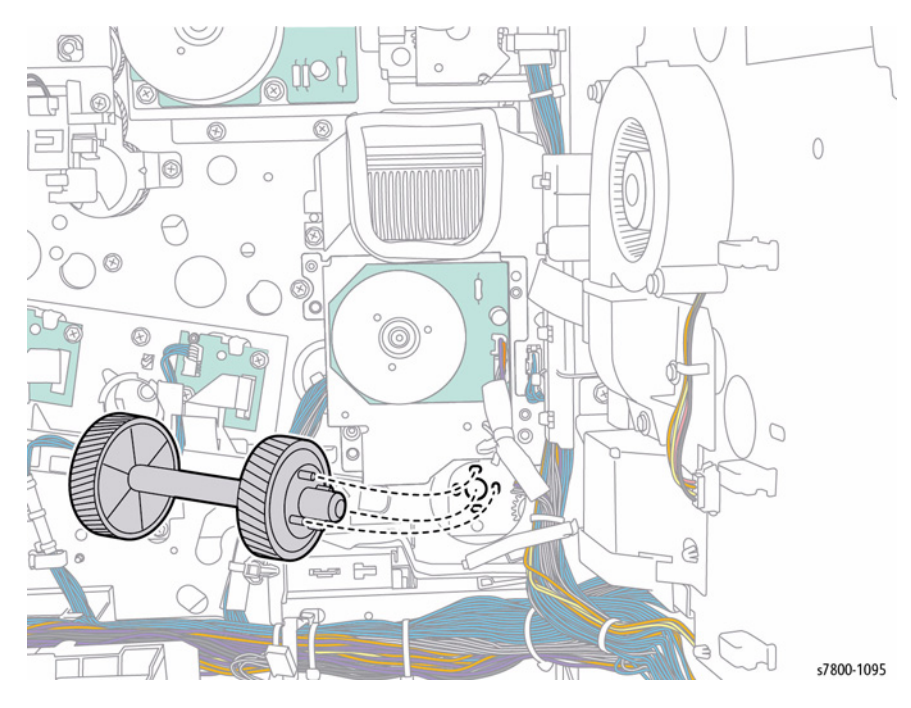

Figure 3 Aligning the bosses

When installing the Takeaway Motor, align the shaft to the hole of the bearing.

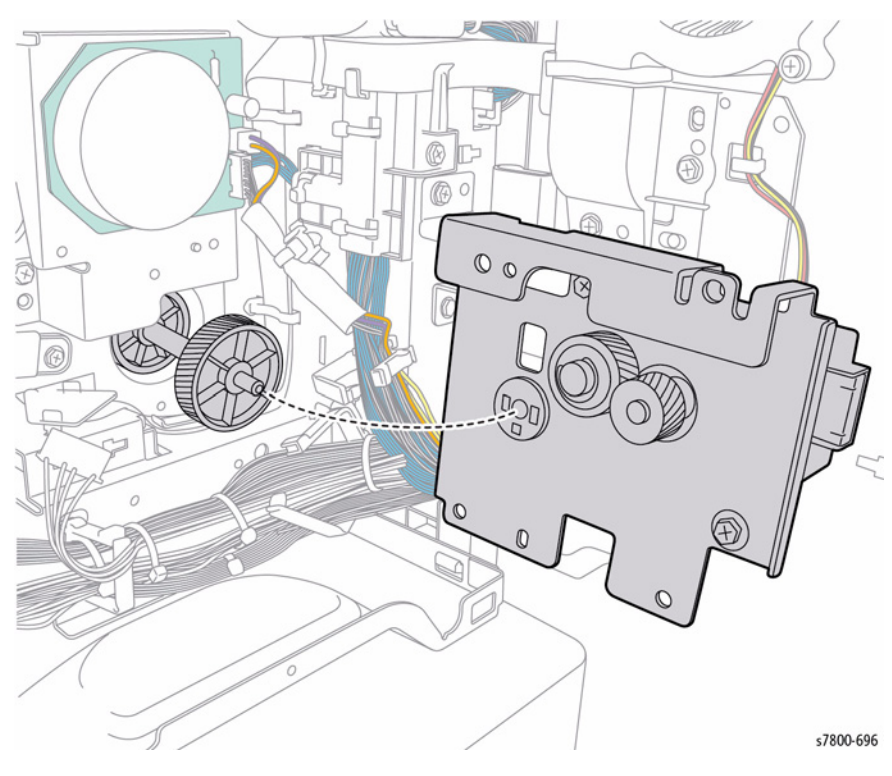

Figure 4 Installing the Takeaway Motor

### **REP 3.7 Main Drive Motor**

#### Parts List on PL 3.2 Item 26

#### Removal

- 1. Remove the Rear Upper Cover (REP 19.17).
- 2. Remove the Rear Lower Cover (REP 19.16).
- 3. Open the PWB Chassis Unit (REP 18.1).
- 4. Disconnect the 2 wiring harness connectors  $\mbox{ P/J244}$  and  $\mbox{ P/J245}.$
- 5. Remove 1 screw that secures the Main Drive Motor and remove the Motor.
- 6. Remove the Main Drive Motor.

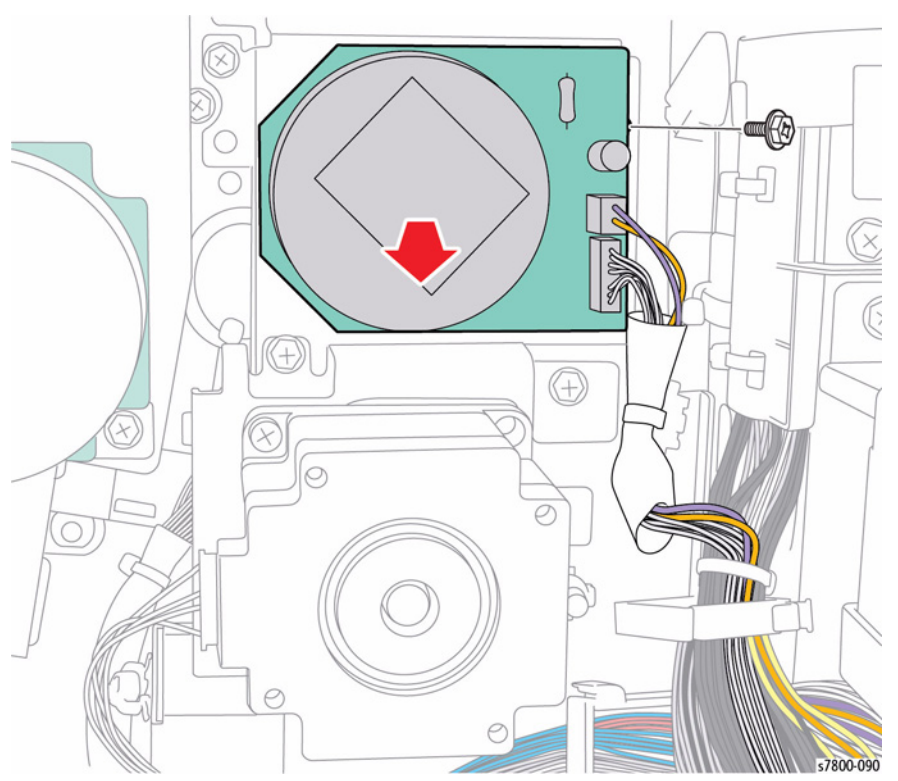

Figure 1 Removing the Main Drive Motor

### **REP 3.8 Drum Deve/ Drive Assembly**

#### Parts List on PL 3.3 Item 1

#### Removal

- 1. Remove the Rear Upper Cover (REP 19.17).
- 2. Remove the Rear Lower Cover (REP 19.16).
- 3. Open the PWB Chassis Unit (REP 18.1).
- 4. Remove the HVPS (Deve) (REP 5.11).
- 5. Remove the HVPS (1st/ 2nd/ DTC) (REP 6.3).
- 6. Disconnect the 4 wiring harness connectors P/J246, P/J247, P/J248 and P/J249.
- 7. Release the hook and move the Harness Holder.

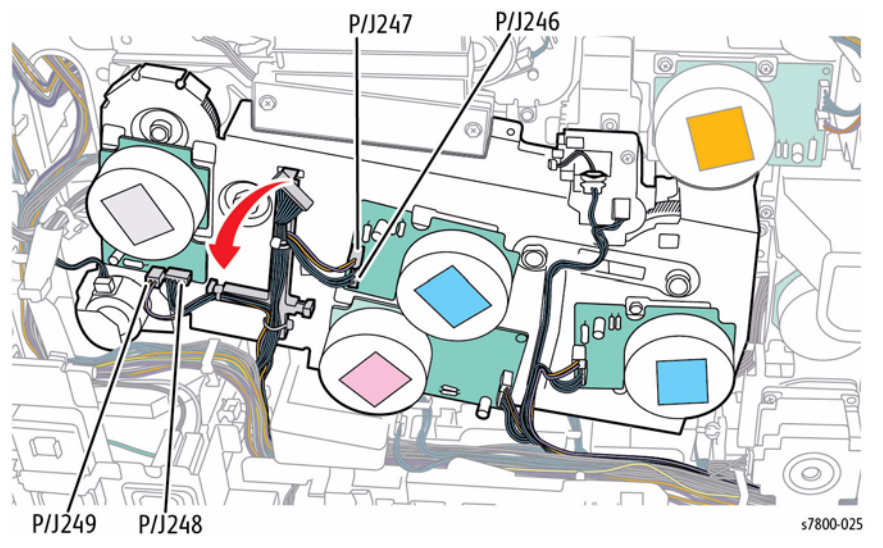

Figure 1 Disconnecting wiring harness connectors and releasing harness Holder

- 8. Release the wire harness from the Harness Holder.
- 9. Disconnect the 6 wiring harness connectors P/J144, P/J240, P/J241, P/J244, P/J245 and P/J250.
- 10. Release the hook and move the Harness Holder.

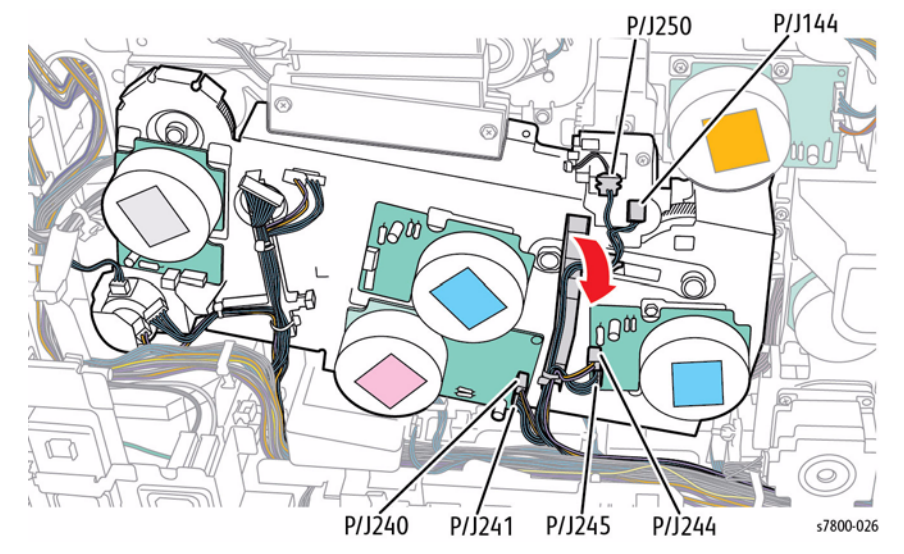

Figure 2 Disconnecting and releasing wiring harness

- 11. Disconnect the Bottom Fan wiring harness connector P/J234.
- 12. Remove 2 screws that secure the Bottom Fan Duct.
- 13. Pull the Bottom Fan and Duct out to remove.

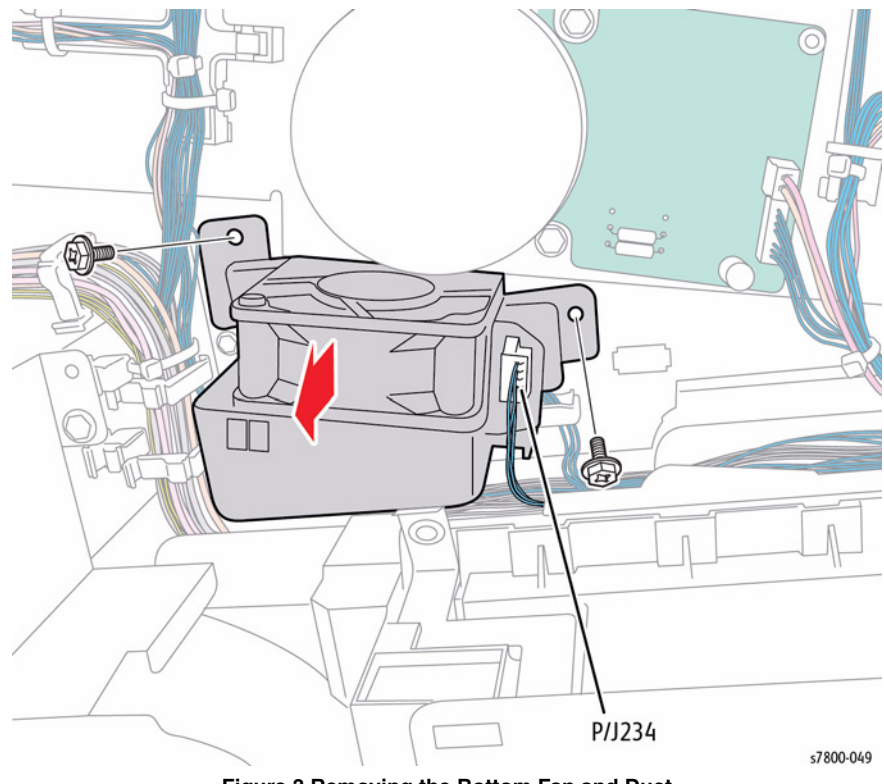

Figure 3 Removing the Bottom Fan and Duct

#### 14. Remove 6 screws that secure the Drum/Deve Drive Assembly.

15. Remove the Drum/Deve Drive Assembly.

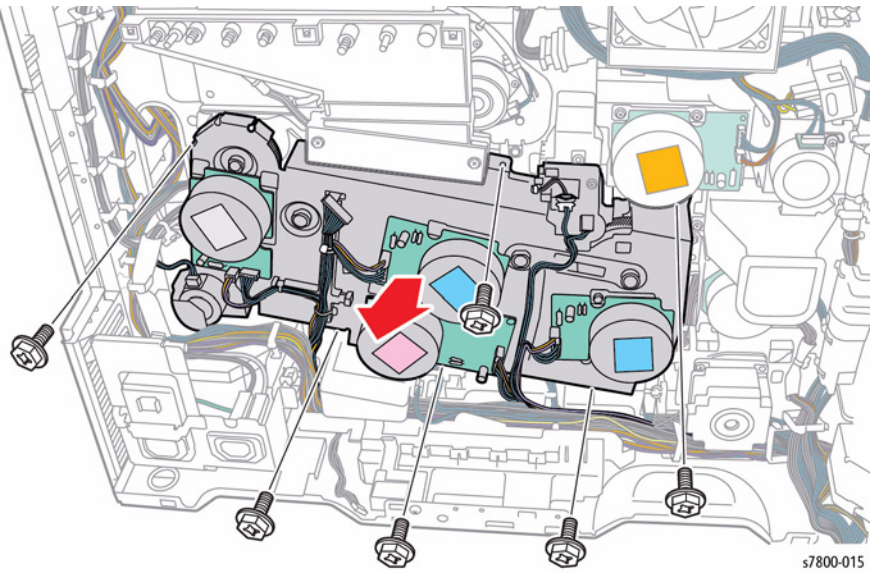

Figure 4 Removing the Drum/Deve Drive Assembly

**NOTE:** When placing the Drum/Drive Assembly on the floor, place it with the Motor section facing downward as shown in Figure 5.

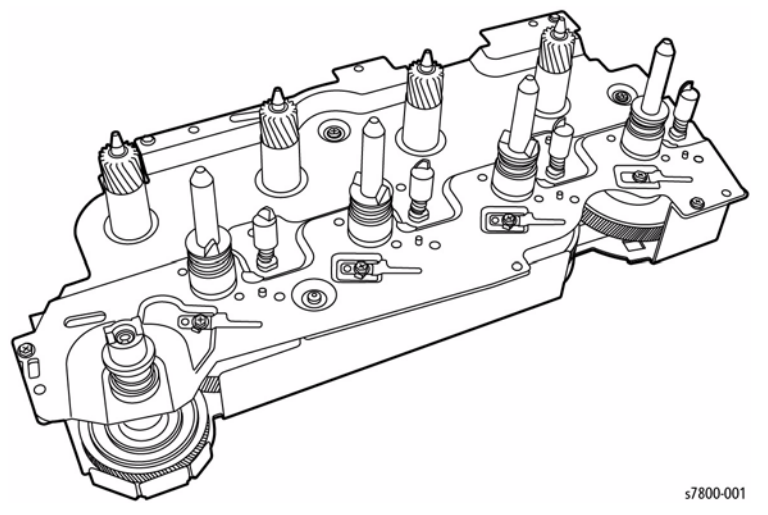

REP 3.9 Drum/ Deve Drive Motor (K)

#### Parts List on PL 3.3 Item 3

- 1. Remove the Rear Upper Cover (REP 19.17).
- 2. Remove the Rear Lower Cover (REP 19.16).
- 3. Open the PWB Chassis Unit (REP 18.1).
- 4. Remove the HVPS (Deve) (REP 5.11).
- 5. Disconnect the 2 wiring harness connectors P/J240 and P/J241 that are connected to the Drum/Deve Drive Motor (K).
- 6. Remove 3 screws (silver, 6mm) that secure the Drum/ Deve Drive Motor (K).
- 7. Remove the Drum/ Deve Drive Motor (K).

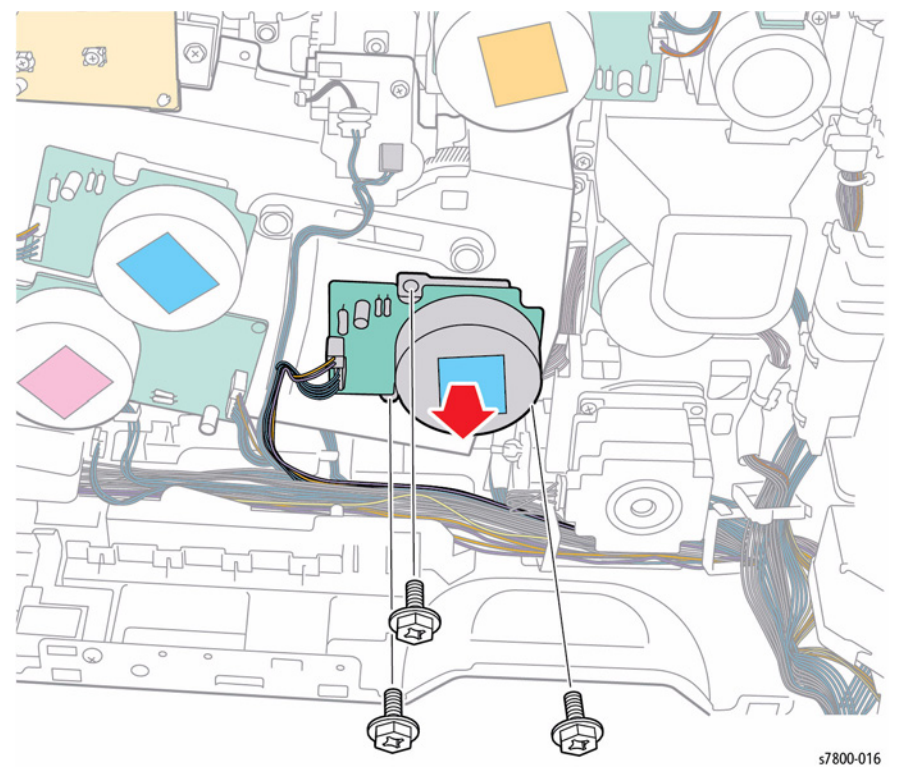

Figure 1 Removing the Drum/ Deve Drive Motor (K)

Figure 5 Drum/ Deve Drive Assembly Placement

### **REP 3.10 IBT Drive Motor**

#### Parts List on PL 3.3 Item 4

#### Removal

- 1. Remove the Rear Upper Cover (REP 19.17).
- 2. Remove the Rear Lower Cover (REP 19.16).
- 3. Open the PWB Chassis Unit (REP 18.1).
- 4. Remove the HVPS (Deve) (REP 5.11).
- 5. Disconnect the 2 wiring harness connectors P/J248 and P/J249 that are connected to the IBT Drive Motor Assembly.
- 6. Remove 4 screws (silver, 6mm) that secure the IBT Drive Motor.
- 7. Remove the IBT Drive Motor.

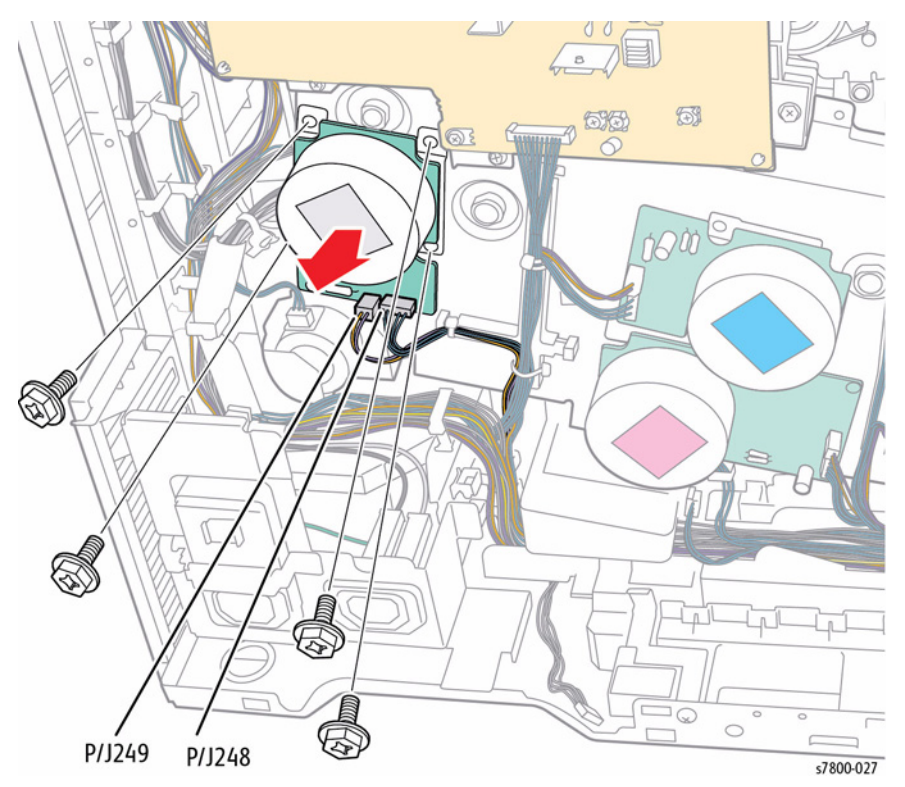

Figure 1 Removing the IBT Drive Motor

### REP 3.11 Drum Drive Motor (Y/M/C)

### Parts List on PL 3.3 Item 5

- 1. Remove the Rear Upper Cover (REP 19.17).
- 2. Remove the Rear Lower Cover (REP 19.16).
- 3. Open the PWB Chassis Unit (PL 18.1.1).
- 4. Remove the HVPS (Deve) (REP 5.11).
- 5. Disconnect the 2 wiring harness connectors  $\mbox{ P/J246}$  and  $\mbox{ P/J247}$  that are connected to the Drum Drive Motor (Y/M/C).
- 6. Remove 3 screw (silver, 6mm) that secure the Drum Drive Motor (Y/M/C) and remove the Drum/ Drive Motor (Y/M/C).

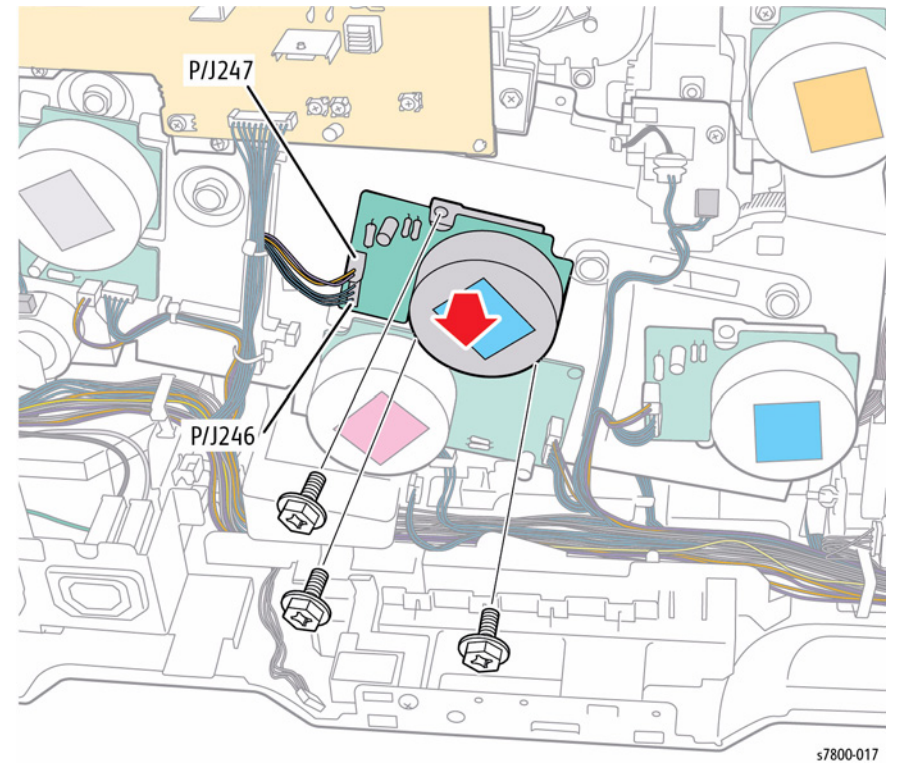

Figure 1 Removing the Drum Drive Motor

### REP 3.12 Deve Drive Motor (Y/M/C)

#### Parts List on PL 3.3 Item 6

- 1. Remove the Rear Upper Cover (REP 19.17).
- 2. Remove the Rear Lower Cover (REP 19.16).
- 3. Open the PWB Chassis Unit (PL 18.1.1).
- 4. Remove the HVPS (Deve) (REP 5.11).
- 5. Disconnect the 2 wiring harness connectors P/J251 and P/J252 that are connected to the Deve Drive Motor (Y/M/C).
- 6. Remove 4 screw (silver, 6mm) that secure the Drum Drive Motor (Y/M/C) and remove the Drum/ Drive Motor (Y/M/C).

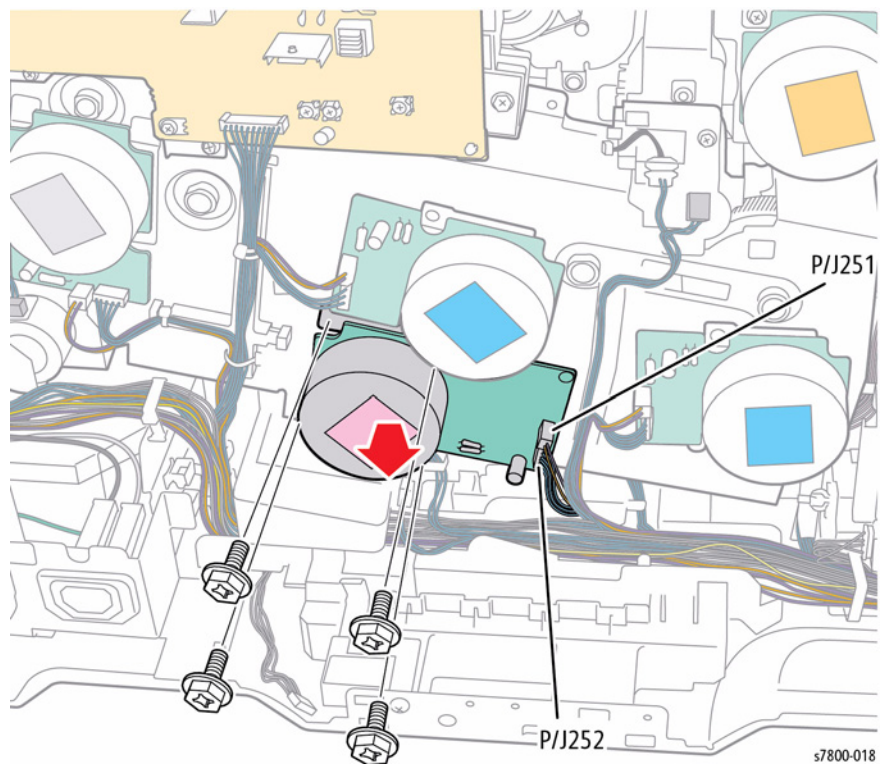

Figure 1 Removing the Deve Drive Motor

### **REP 4.1 Fuser Fan and Duct**

#### Parts List on PL 4.1 Item 1

#### Removal

- 1. Remove the Rear Upper Cover (REP 19.17).
- 2. Disconnect the front wiring harness connector.
- 3. Release the rear wiring harness connector P/J230 from the Fan Duct.
- 4. Release the 2 latches that secure the Fuser Fan and remove the Fan.

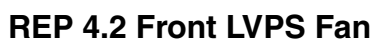

#### Parts List on PL 4.1 Item 7

#### Removal

- 1. Remove the Right Cover (REP 19.15)
- 2. Disconnect the wiring harness connector  $\mbox{ P/J239}$  on the rear of the Front LVPS Fan.
- 3. Remove 2 screws that secure the Bracket and Front LVPS Fan.
- 4. Remove the Front LVPS Fan and Bracket.

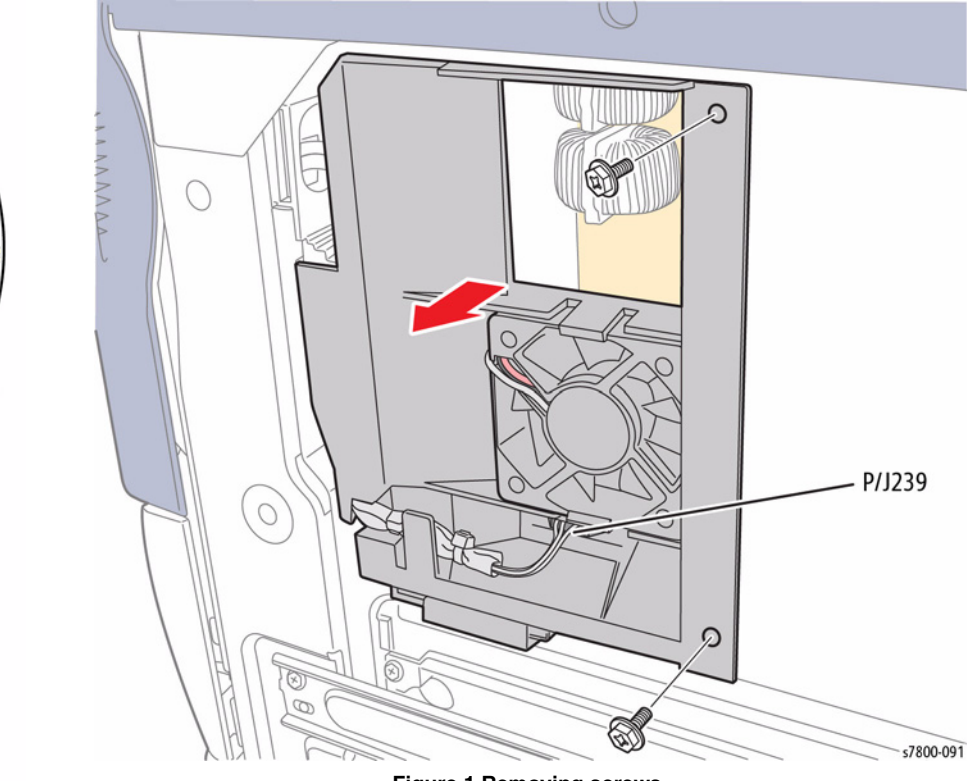

Figure 1 Removing screws

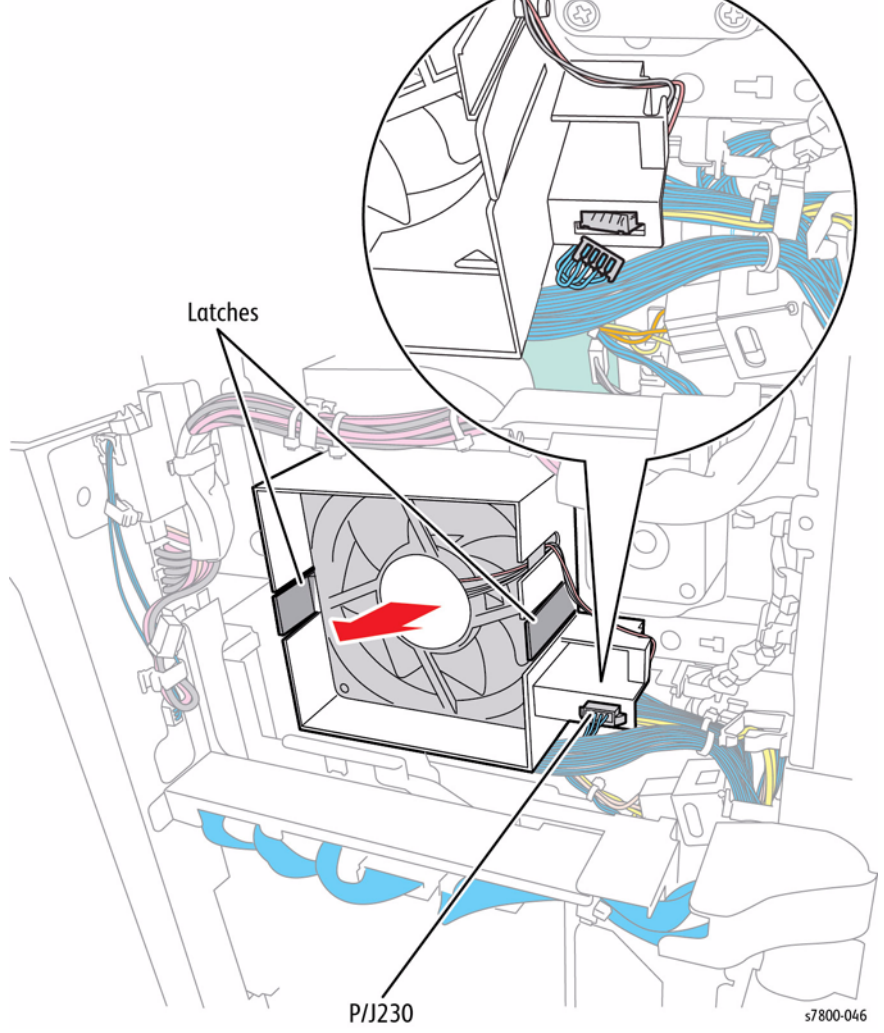

Figure 1 Removing the Fuser Fan

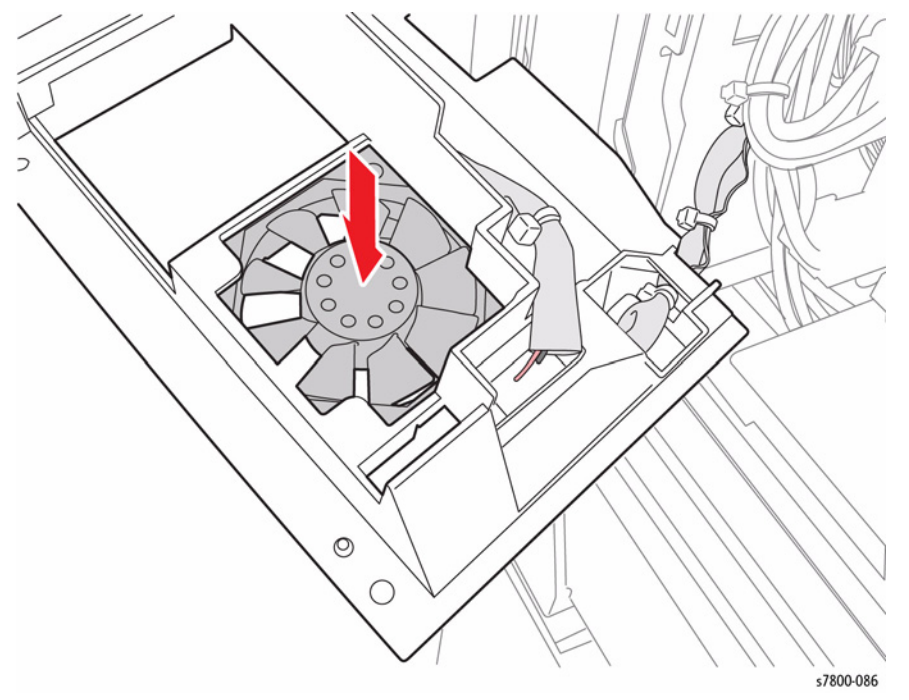

Figure 2 Removing the Front LVPS Fan

### **REP 4.3 IH Intake Fan and Duct** Parts List on PL 4.1 Item 12

#### Removal

- 1. Remove the Rear Upper Cover (REP 19.17).
- 2. Remove the Rear Lower Cover (REP 19.16).
- 3. Open the PWB Chassis (REP 18.1).
- Disconnect 1 wiring harness connector P/J233 from the IH Intake Fan. 4.
- 5. Remove 2 screws that secure the IH Intake Fan Duct.
- Pull the Duct out and release the Fan from the Duct. 6.

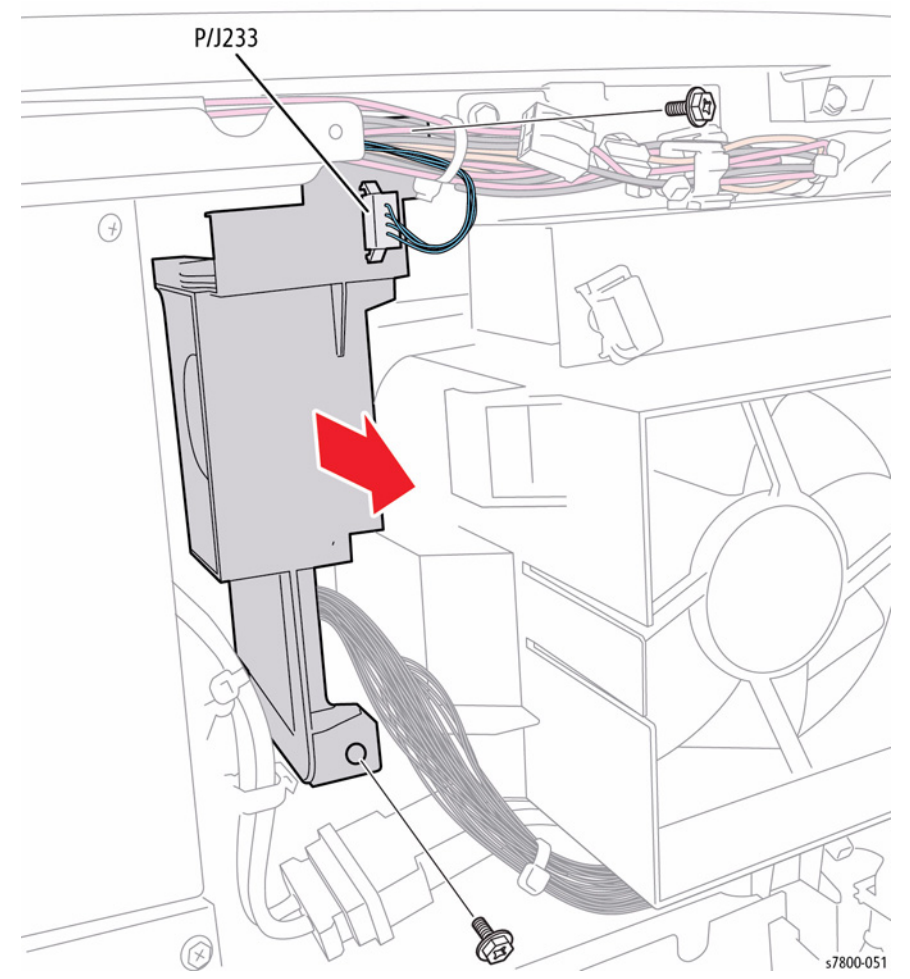

Figure 1 Removing the IH Intake Fan

### **REP 4.4 C Fan and Duct**

### Parts List on PL 4.2 Item 2

### Removal

- 1. Remove the Imaging Unit (Y/M/C/K) (REP 8.1).
- 2. Remove the Toner Cartridge (Y/M/C/K) (REP 5.1).
- 3. Remove the Waste Cartridge (REP 8.9).
- 4. Remove the IBT Belt Cleaner Assembly (REP 6.1).
- 5. Remove the Imaging Unit Cover (REP 2.4).
- 6. Remove the Front Cover and Inner Cover (REP 19.1).
- 7. Remove the Top Cover (REP 19.2).
- 8. Disconnect the wiring harness connector P/J619.

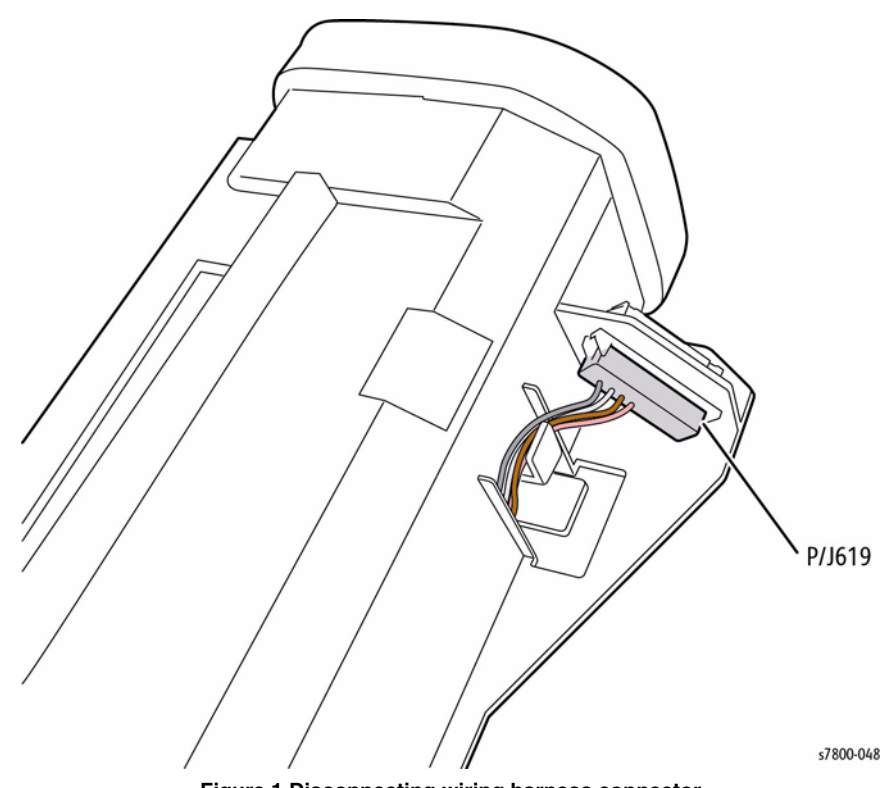

Figure 1 Disconnecting wiring harness connector

- 9. Remove 1 screw that secures the C Fan Duct.
- 10. Remove the C Fan Duct.

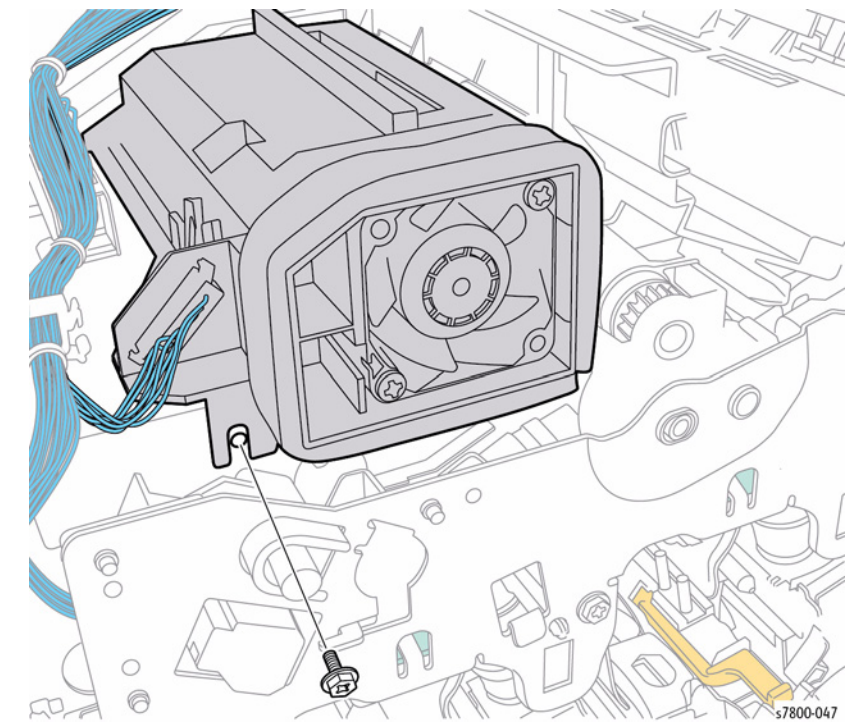

Figure 2 Removing the C Fan Duct

### **REP 4.5 Process 2 Fan and Duct**

Parts List on PL 4.2 Item 8

#### Removal

#### CAUTION

Do not touch the surface of the Imaging Unit. Do not expose the Imaging Unit to light for more than 5 minutes. Cover the Imaging Unit to avoid damage.

- 1. Remove the Imaging Unit (REP 8.1).
- 2. Remove the Toner Cartridge (REP 5.1).
- 3. Remove the Waste Cartridge (REP 8.9).
- 4. Remove the IBT Belt Cleaner Assembly (REP 6.1).
- 5. Remove the Tension Lever (REP 6.2).
- 6. Remove the Imaging Unit Cover (REP 2.4).
- 7. Open the Left Hand Cover Unit.
- 8. Remove the Front Cover and Inner Cover (REP 19.1).
- 9. Remove 6 screws that secure the Plate (PL 8.1 Item 7).
- 10. Remove the Plate.

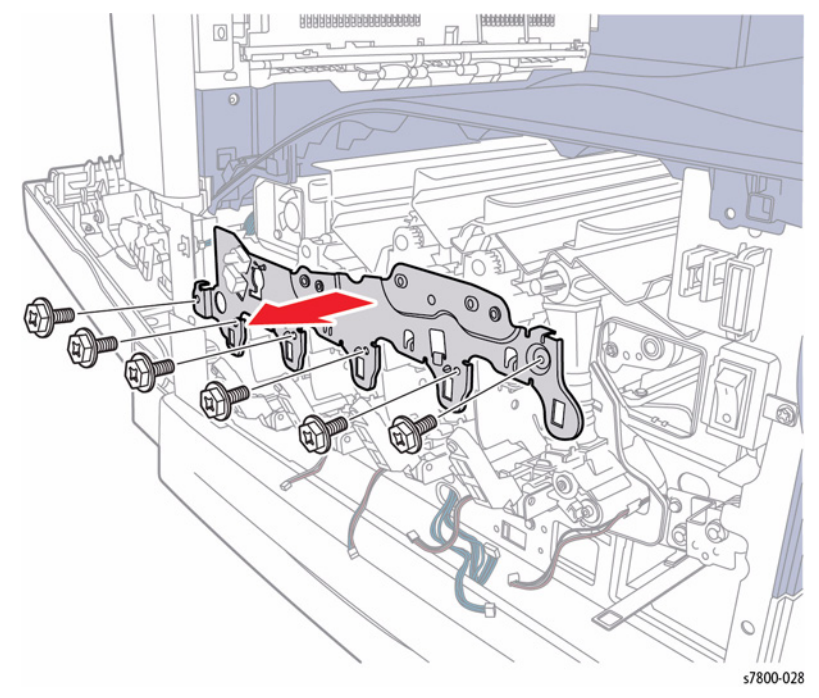

Figure 1 Removing screws and the Plate

11. Release the 2 hooks and remove the Plate.

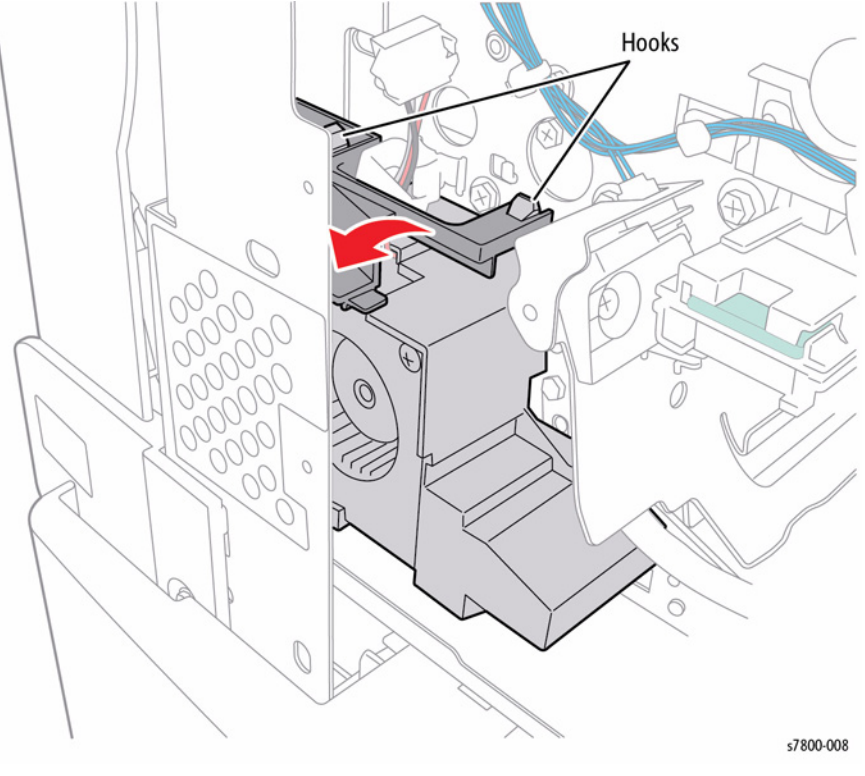

Figure 2 Removing the Plate

- 12. Release the wiring harness from the clamp.
- 13. Disconnect the wiring harness connector P/J238.
- 14. Remove 1 screw that secures the Process 2 Fan and Duct.
- 15. Slide the Process 2 Fan and Duct at an angle to remove.

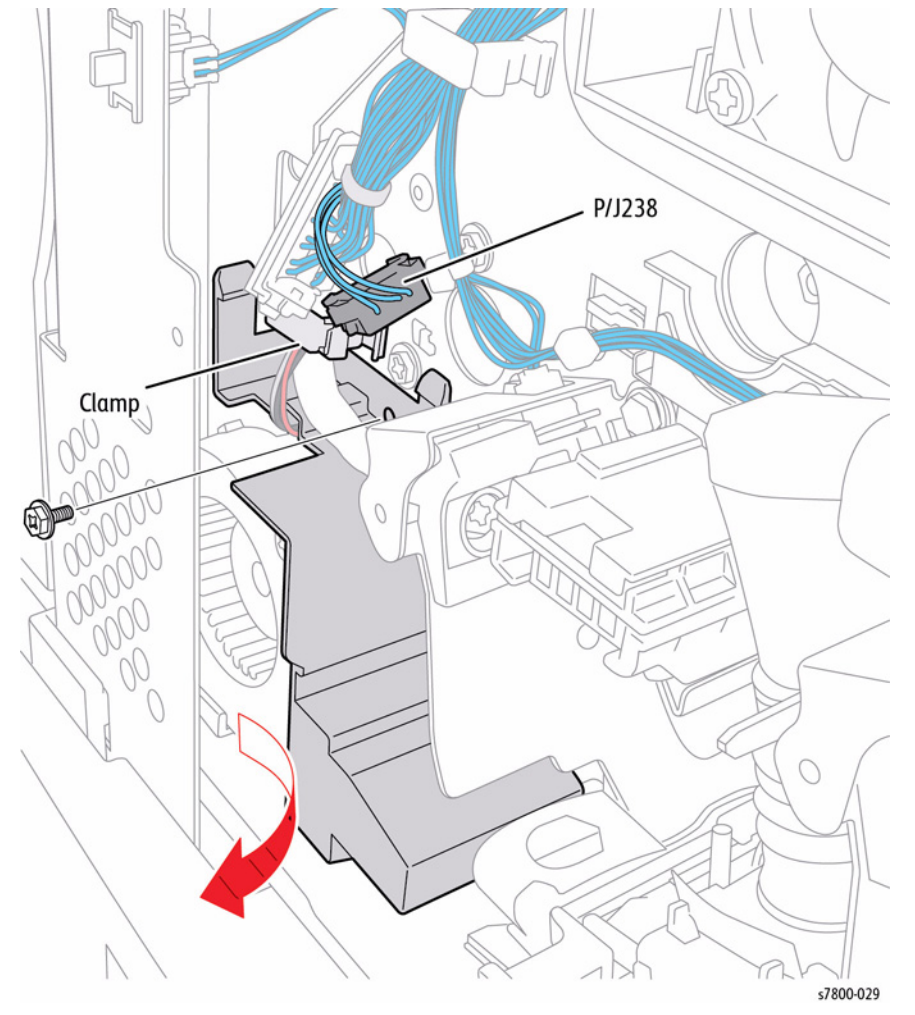

Figure 3 Removing the Process 2 Fan and Duct

### REP 4.6 Fan Plate Parts List on PL 4.2 Item 13 Removal

#### CAUTION

Do not touch the surface of the Imaging Unit. Do not expose the Imaging Unit to light for more than 5 minutes. Cover the Imaging Unit to avoid damage.

- 1. Remove the Imaging Unit (REP 8.1).
- 2. Remove the Toner Cartridge (REP 5.1).
- 3. Remove the Waste Cartridge (REP 8.9).
- 4. Remove the IBT Belt Cleaner Assembly (REP 6.1).
- 5. Remove the Tension Lever (REP 6.2).
- 6. Remove the Imaging Unit Cover (REP 2.4).
- 7. Open the Left Hand Cover Unit.
- 8. Remove the Front Cover and Inner Cover (REP 19.1).
- 9. Remove 6 screws that secure the Plate (PL 8.1 Item 7).
- 10. Remove the Plate.

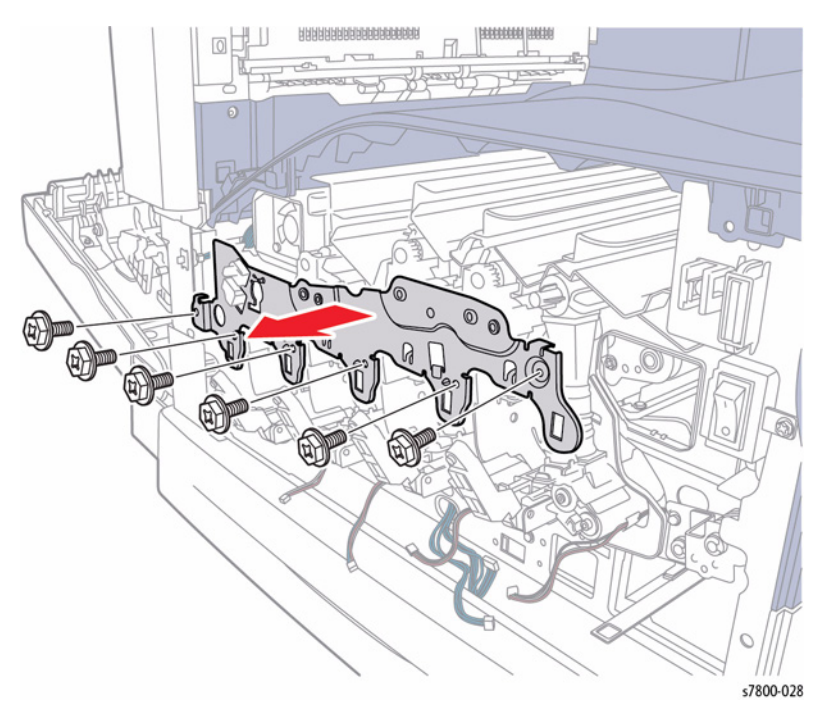

Figure 1 Removing screws and the Plate

#### 11. Release the 2 hooks and remove the Fan Plate.

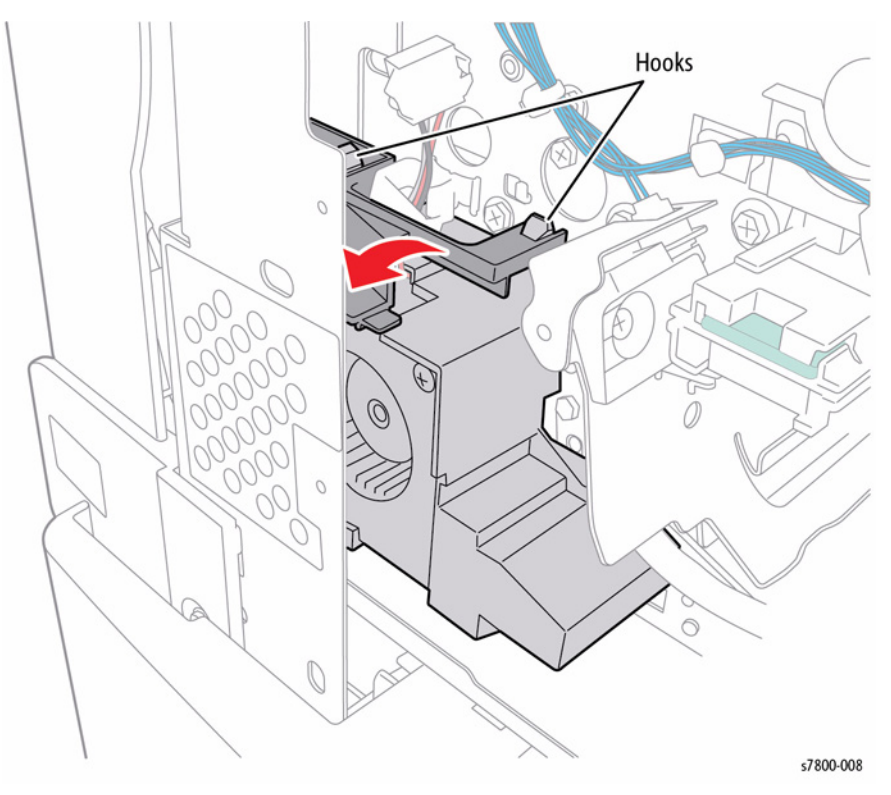

Figure 2 Removing the Fan Plate

### **REP 4.7 Process 1 Fan and Duct**

Parts List on PL 4.2 Item 14

#### Removal

#### CAUTION

Do not touch the surface of the Imaging Unit. Do not expose the Imaging Unit to light for more than 5 minutes. Cover the Imaging Unit to avoid damage.

- 1. Remove the Imaging Unit (REP 8.1).
- 2. Remove the Toner Cartridge (REP 5.1).
- 3. Remove the Waste Cartridge (REP 8.9).
- 4. Remove the IBT Belt Cleaner Assembly (REP 6.1).
- 5. Remove the Tension Lever (REP 6.2).
- 6. Remove the Imaging Unit Cover (REP 2.4).
- 7. Open the Left Hand Cover Unit.
- 8. Remove the Front Cover and Inner Cover (REP 19.1).
- 9. Disconnect the wiring harness connector P/J228.
- 10. Remove 1 screw that secures the Process 1 Fan and Duct.
- 11. Pull out the Process 1 Fan and Duct.

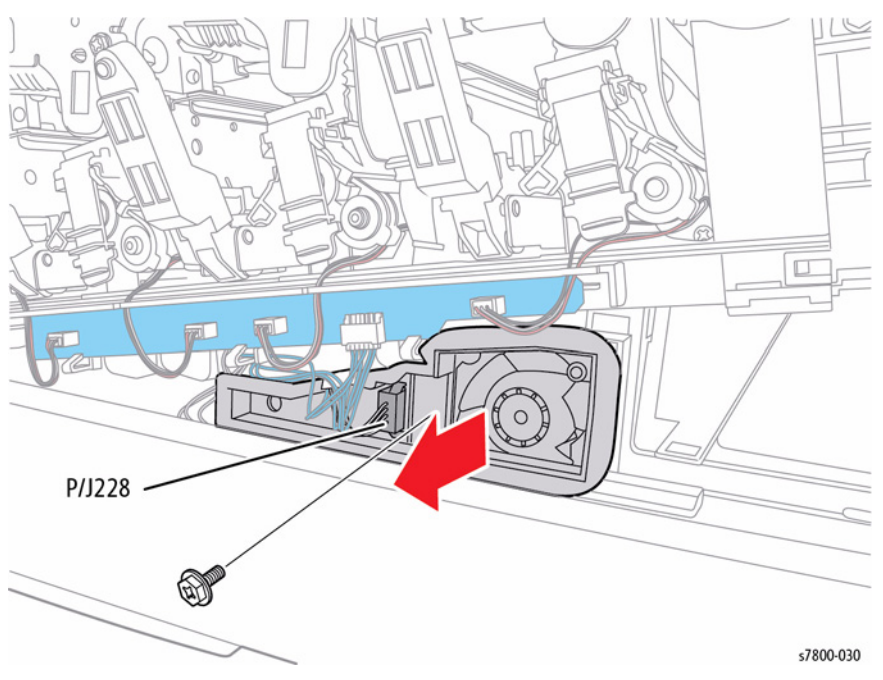

Figure 1 Removing the Process 1 Fan and Duct

### **REP 4.8 Bottom Fan**

### Parts List on PL 4.3 Item 3

#### Removal

- 1. Remove the Rear Upper Cover (REP 19.17).
- 2. Remove the Rear Lower Cover (REP 19.16).
- 3. Open the PWB Chassis (REP 18.1).
- 4. Remove the HVPS (Deve) (REP 5.11).
- 5. Disconnect the wiring harness connector P/J234.
- 6. Remove 2 screws that secure the Duct.
- 7. Pull the Duct with the Bottom Fan out.

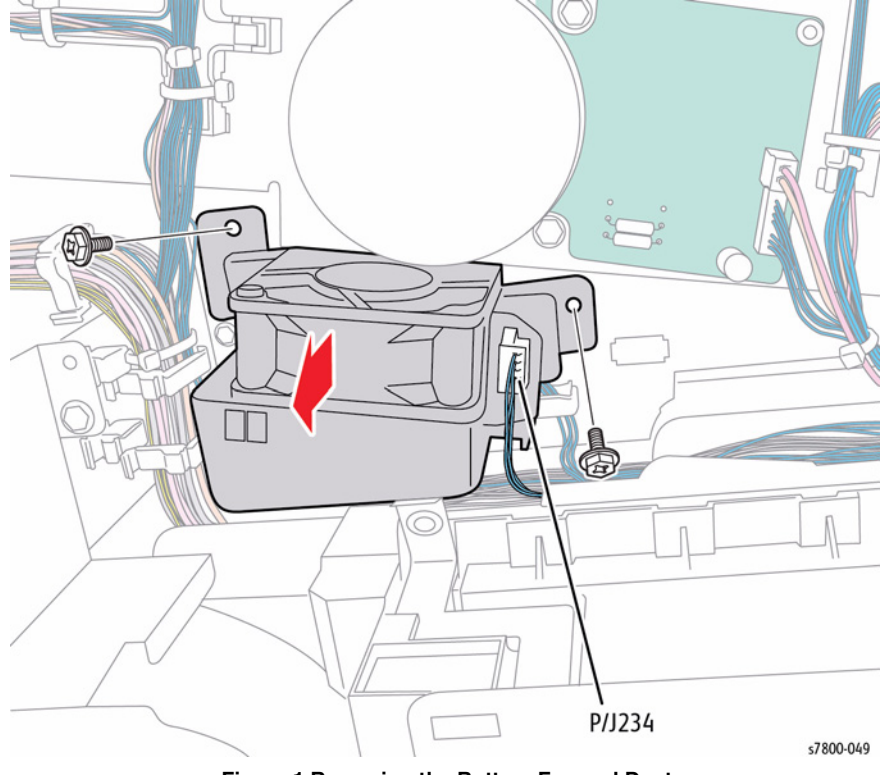

Figure 1 Removing the Bottom Fan and Duct

- 8. Disconnect the wiring harness connector.
- 9. Remove 2 screws that secure the Bottom Fan.
- 10. Release and remove the Bottom Fan from the Duct.

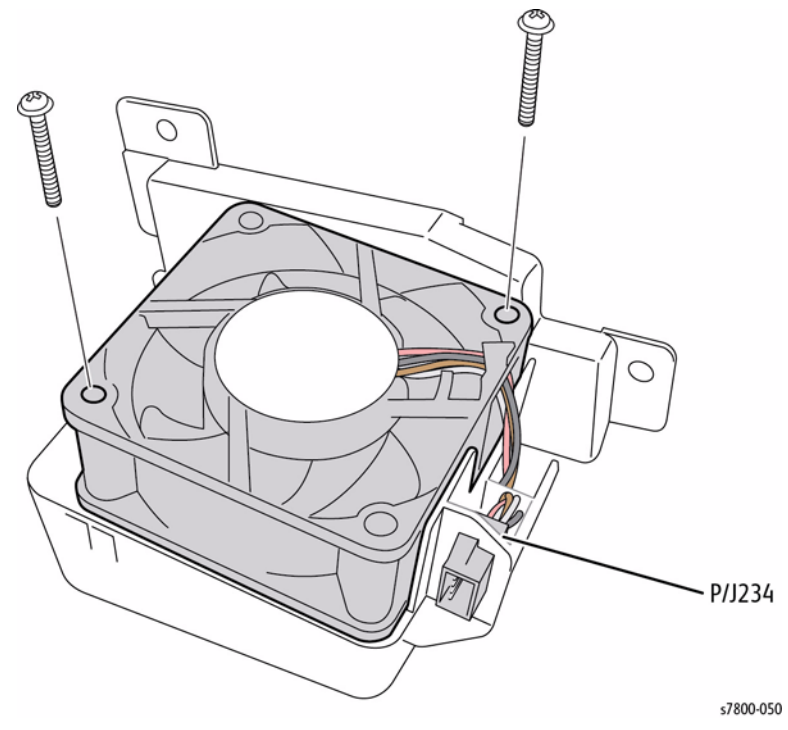

Figure 2 Removing the Bottom Fan

### **REP 4.9 M Fan and Duct**

#### Parts List on PL 4.3 Item 6

#### Removal

- 1. Remove the Rear Upper Cover (REP 19.17).
- 2. Remove the Rear Lower Cover (REP 19.16).
- 3. Open the PWB Chassis (REP 18.1).
- 4. Remove the GFI Assembly (REP 18.8).
- 5. Disconnect the upper wiring harness connector P/J235.
- 6. Remove 1 screw that secures the M Fan Duct.
- 7. Pull the M Fan and Duct out at an angle to remove.

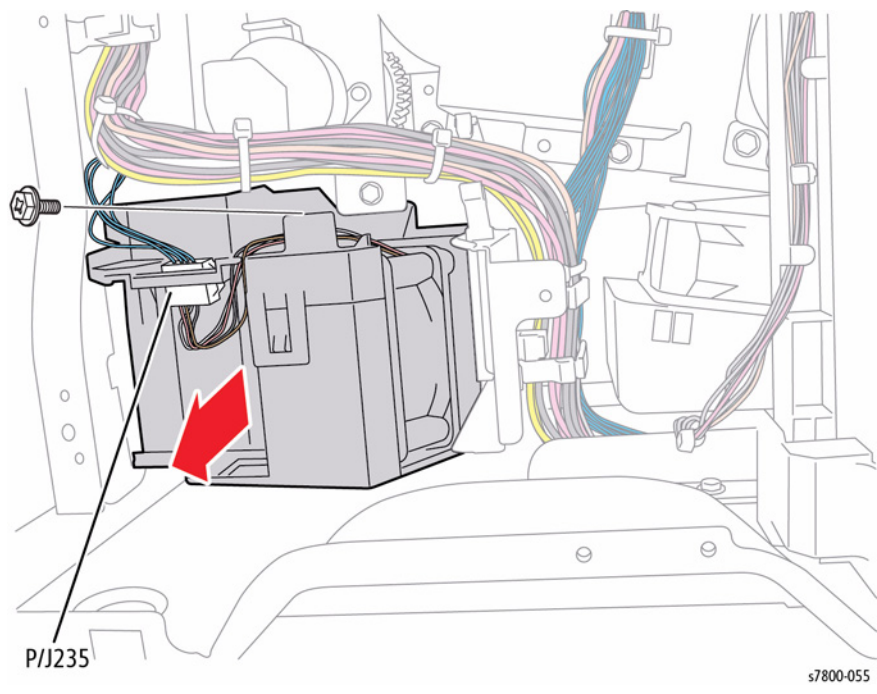

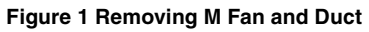

#### Replacement

Be sure the metal bracket is positioned in between the 2 tabs of the Duct.

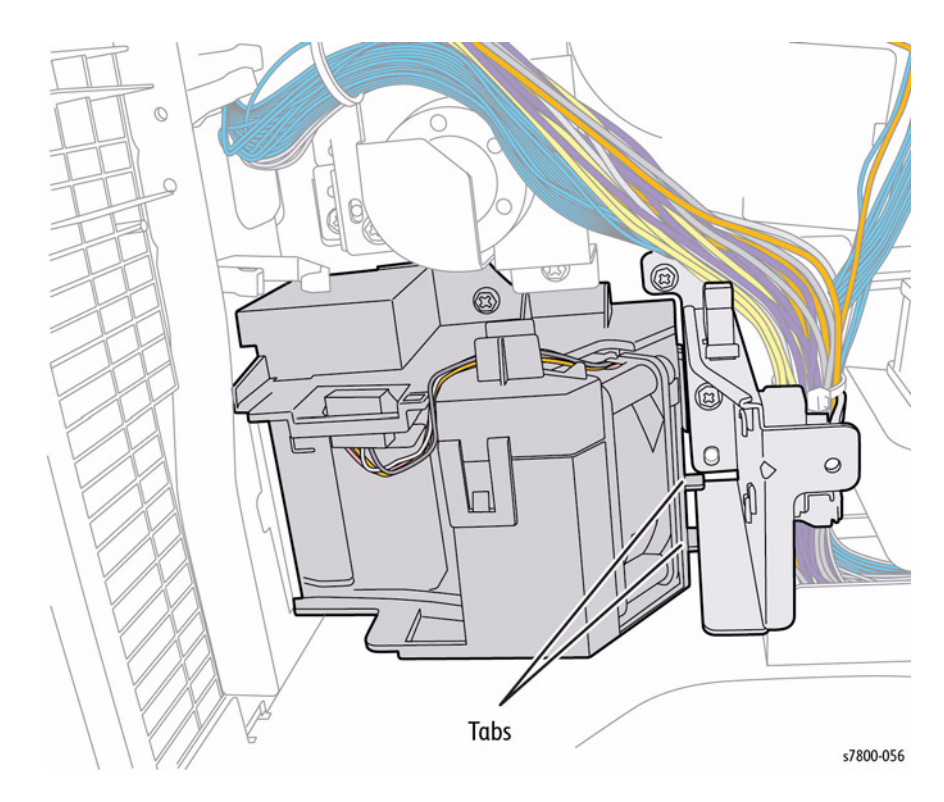

Figure 2 Installing the M Fan and Duct

### **REP 4.10 IH Exhaust Fan**

#### Parts List on PL 4.3 Item 12

#### Removal

- 1. Remove the Rear Upper Cover (REP 19.17).
- 2. Remove the Rear Lower Cover (REP 19.16).
- 3. Open the PWB Chassis (REP 18.1).
- 4. Disconnect 1 wiring harness connector P/J225.
- 5. Release the wiring harness from the Clamps.
- 6. Slide the IH Exhaust Fan out to remove.

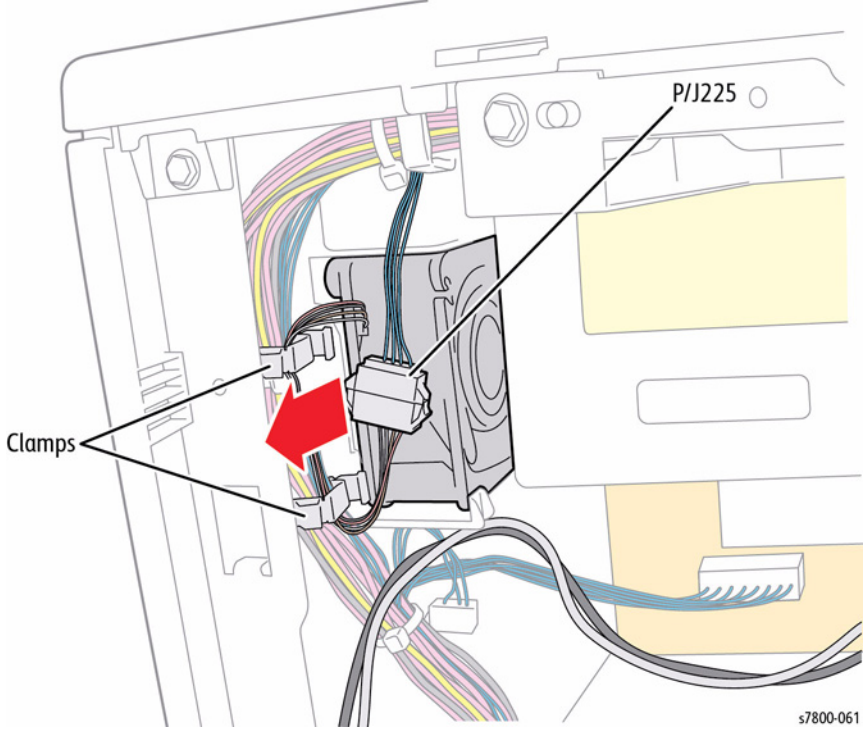

Figure 1 Removing the IH Exhaust Fan

### **REP 4.11 Suction Filter**

### Parts List on PL 4.3 Item 16

#### Removal

- 1. Open the Left Hand Door A.
- 2. Pull the Suction Filter out to remove.

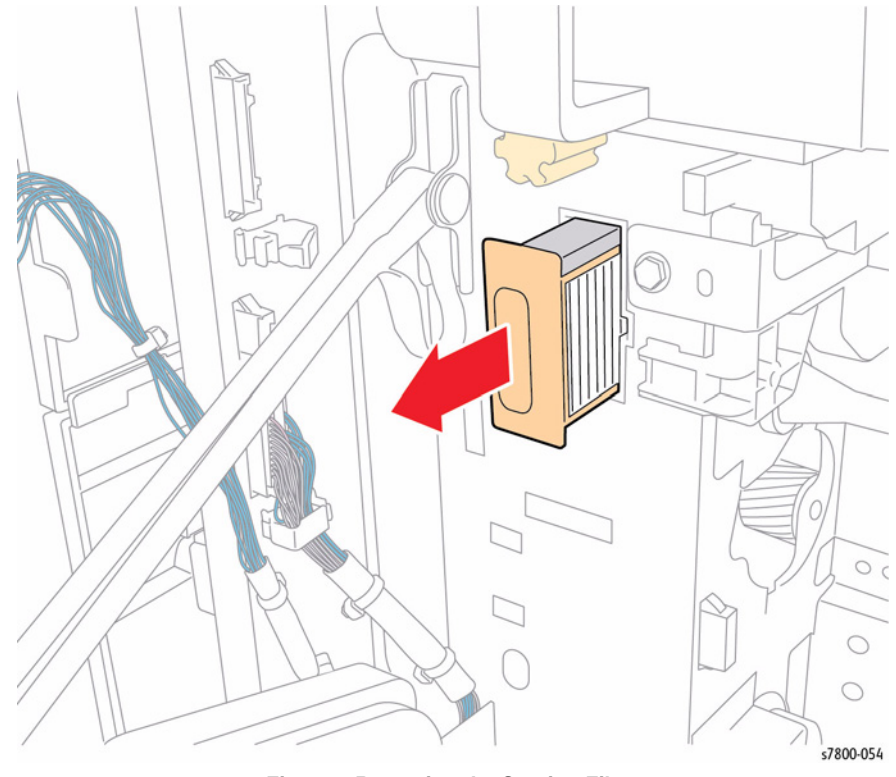

Figure 1 Removing the Suction Filter

### **REP 4.12 C Exit Fan and Duct**

### Parts List on PL 4.3 Item 18

#### Removal

- 1. Remove the Rear Upper Cover (REP 19.17).
- 2. Remove the Rear Lower Cover (REP 19.16).
- 3. Open the PWB Chassis (REP 18.1).
- 4. Disconnect 2 wiring harness connectors (1 from the IH Driver PWB P/J530, 1 from the Fan P/J227).
- 5. Release the wiring harnesses from the 4 Clamps and move the harnesses out of the way.

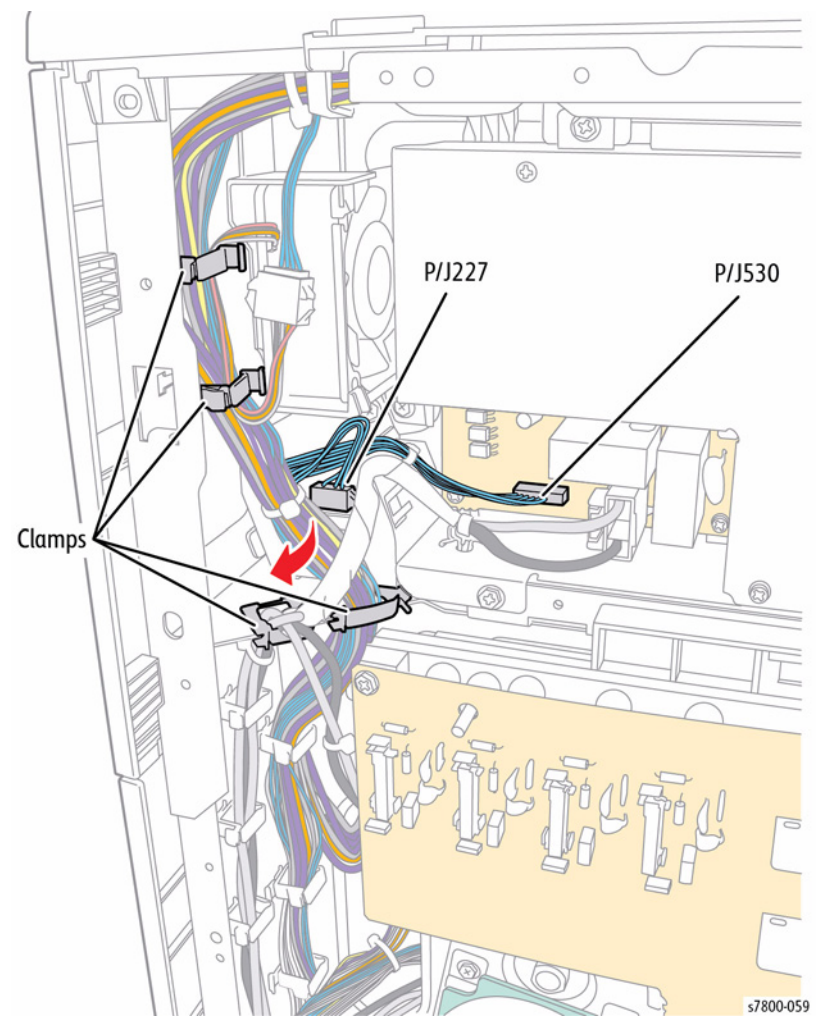

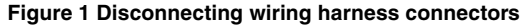

6. Release the clips that secure the Duct and remove the Duct and Fan.

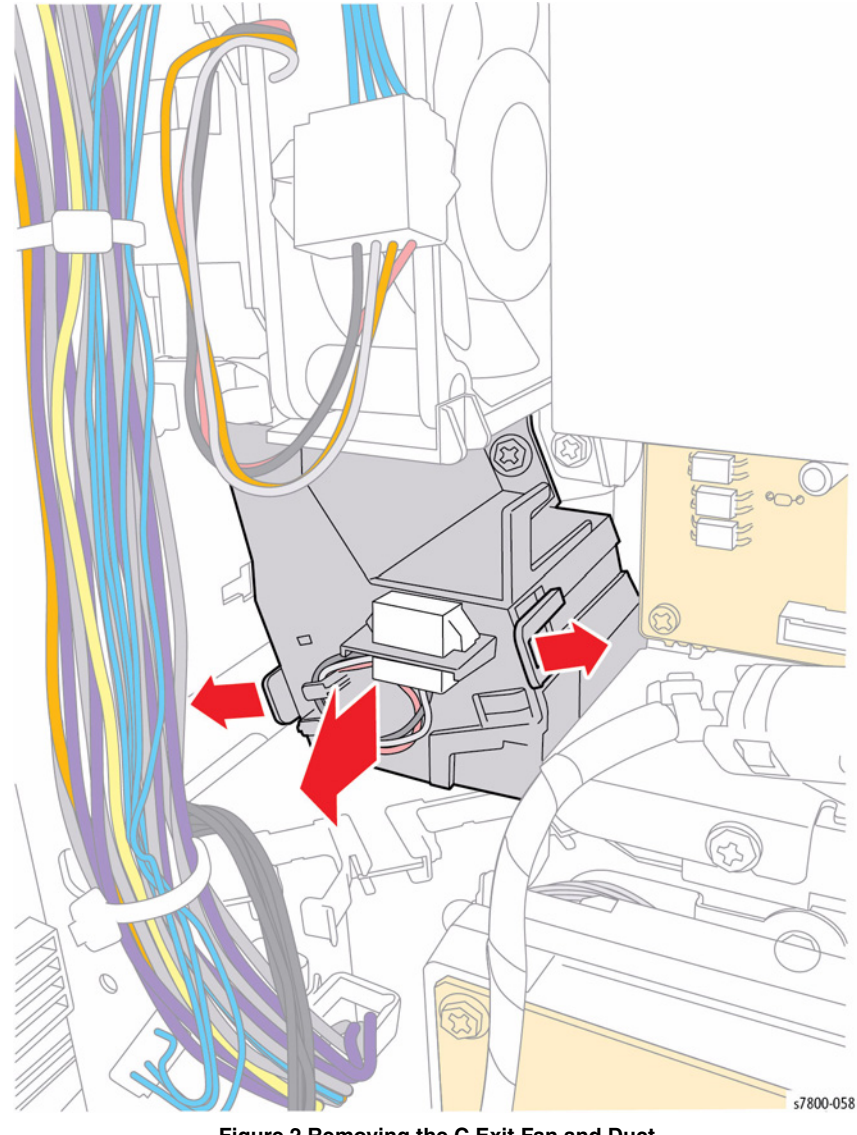

Figure 2 Removing the C Exit Fan and Duct

### **REP 4.13 NOHAD Thermistor and Bracket**

#### Parts List on PL 4.4 Item 7

- 1. Remove the Waste Cartridge (REP 8.9).
- 2. Remove the Right Cover (REP 19.15).
- 3. Remove the Bottle Guide and Sensor (REP 8.10).
- 4. Remove the Front LVPS Fan (REP 4.2).
- 5. Remove the Main LVPS (REP 18.15).
- 6. Remove the HVPS (BCR) (REP 18.16).
- 7. Release the wiring harnesses from the 3 harness clips.

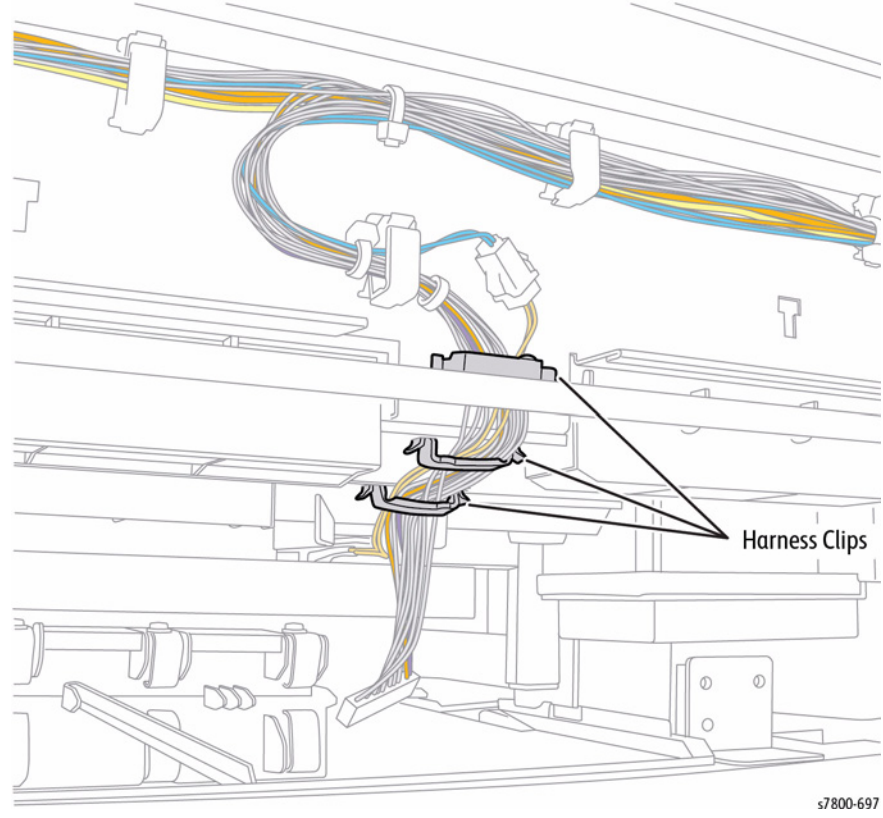

Figure 1 Releasing the wiring harnesses

- 8. Press on the NOHAD Thermistor and Bracket upward while pulling it out.
- 9. Disconnect the wiring harness connector P/J130.

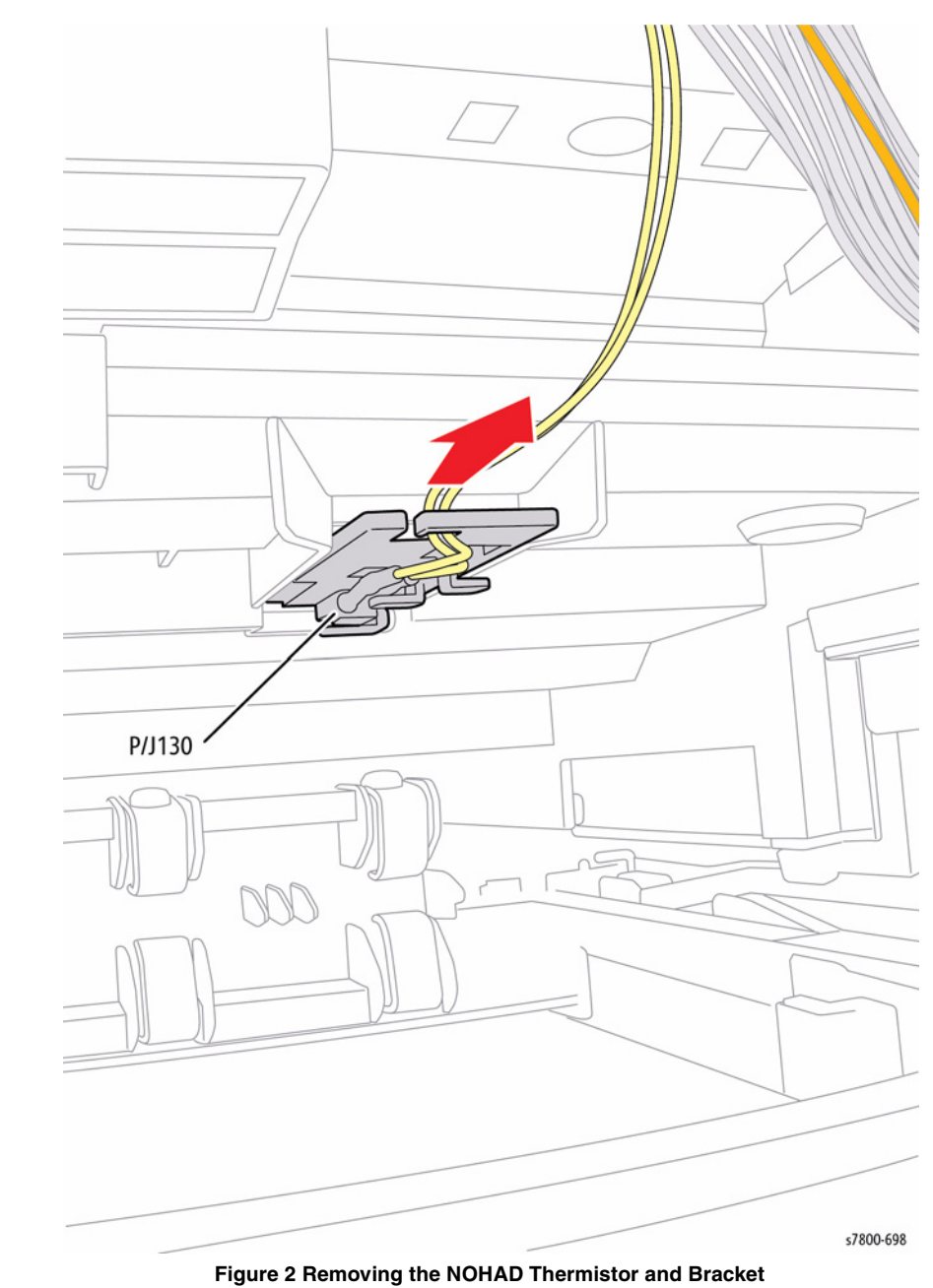

### REP 5.1 Toner Cartridge (Y/M/C/K)

## Parts List on PL 5.1 Item 1, PL 5.1 Item 2 PL 5.1 Item 3, PL 5.1 Item 4

#### Removal

- 1. Open the Front Door.
- 2. Pull the Toner Cartridge toward you to remove it.

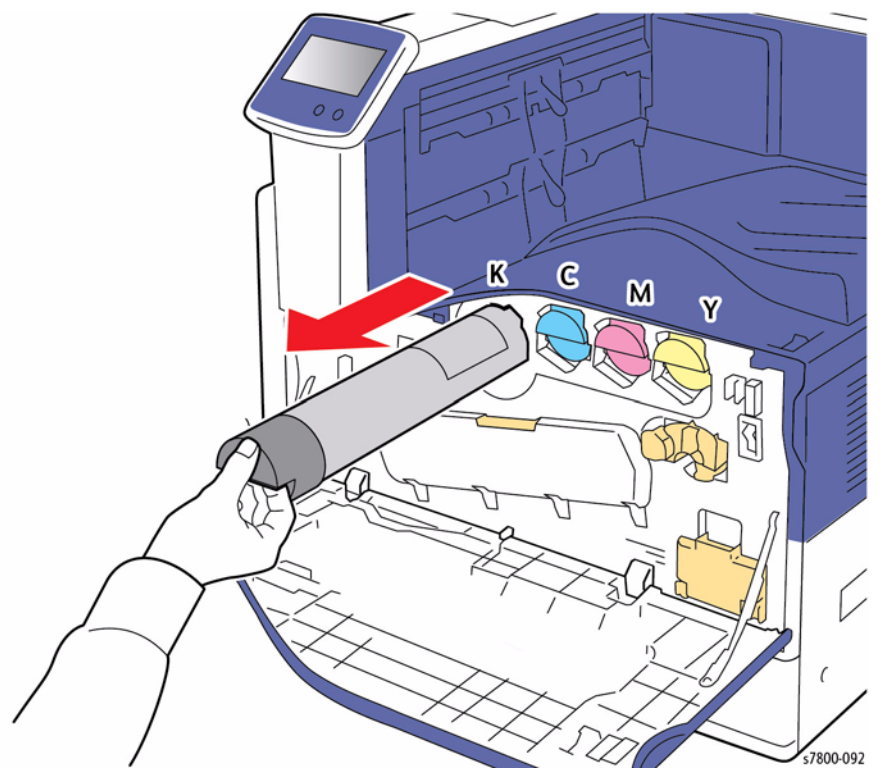

Figure 1 Removing the Toner Cartridge (Y/M/C/K)

### **REP 5.2 Toner Dispenser Motor Assembly**

Parts List on PL 5.1 Item 5

#### Removal

#### CAUTION

Do not touch the surface of the Imaging Unit. Do not expose the Imaging Unit to light for more than 5 minutes. Cover the Imaging Unit to avoid damage.

- 1. Remove the Imaging Unit (REP 8.1).
- 2. Remove the Toner Cartridge (REP 5.1).
- 3. Remove the Waste Cartridge (REP 8.9).
- 4. Remove the IBT Belt Cleaner Assembly (REP 6.1).
- 5. Remove the Tension Lever (REP 6.2).
- 6. Remove the Imaging Unit Cover (REP 2.4).
- 7. Open the Left Hand Cover Unit.
- 8. Remove the Front Cover and Inner Cover (REP 19.1).
- 9. Remove 1 screw that secures the Front Left Cover (PL 19.2 Item 12).
- 10. Remove the Front Left Cover.
- 11. Remove the Exit Front Cover (PL 19.2 Item 9).

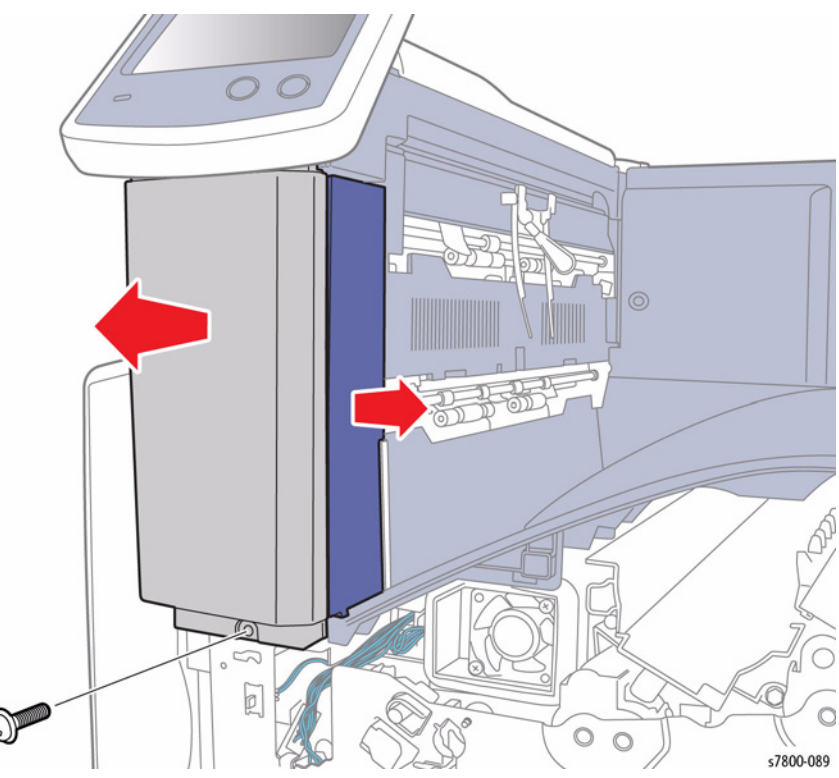

Figure 1 Removing the Front Left Cover and Exit Front Cover

- 12. Remove the Top Cover (REP 19.2).
- 13. Remove 2 screws that secure the Deflector Shield (PL 19.2 Item 11).
- 14. Slide the Deflector Shield downward to remove.

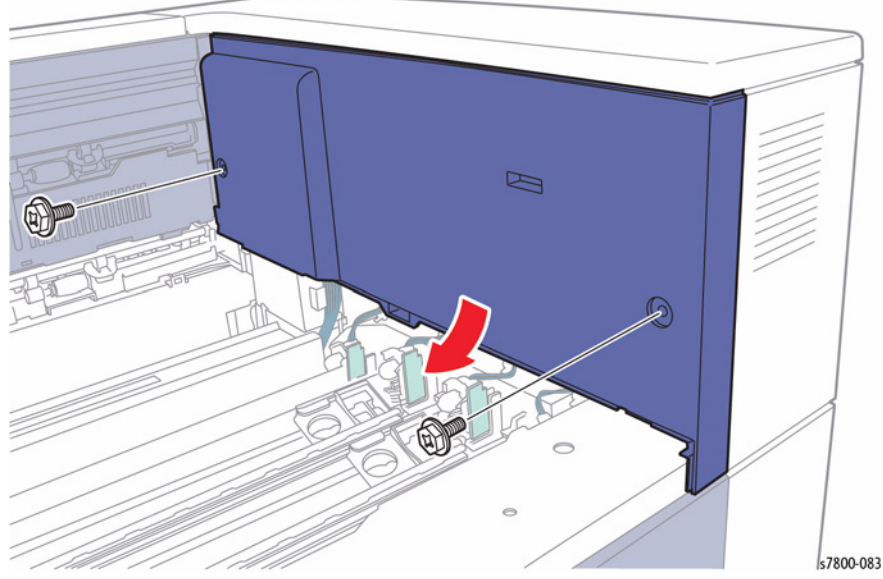

Figure 2 Removing the Deflector Shield

- 15. Remove the Rear Upper Cover (REP 19.17).
- 16. Remove the Rear Lower Cover (REP 19.16).
- 17. Open the PWB Chassis Unit (REP 18.1).
- 18. Remove the HVPS (1st/2nd/DTC) (REP 6.3).
- 19. Remove 3 screws that secure the Conductor Housing Assembly (PL 6.2 Item 8).
- 20. Remove the Conduct Housing Assembly.

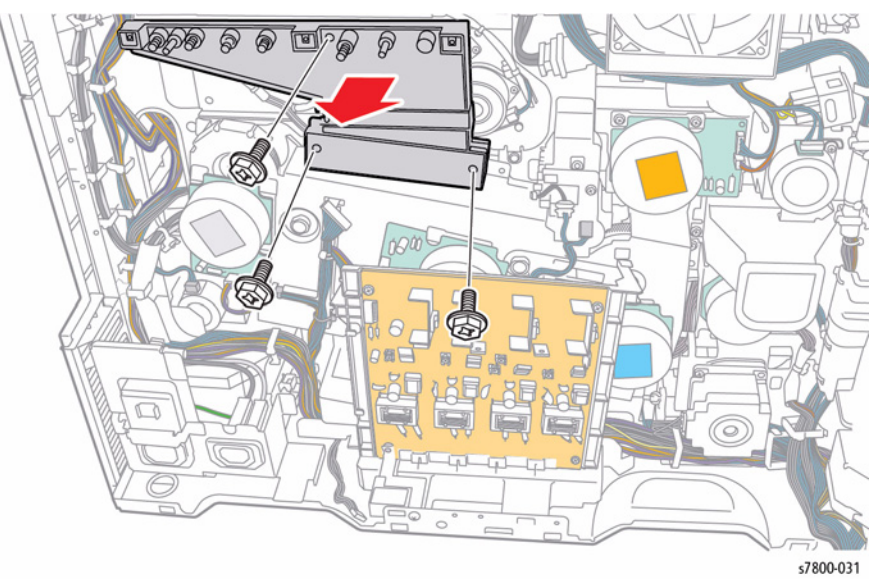

Figure 3 Removing the Conductor Housing Assembly

- 21. Release the 4 Clamps P/J120, P/J121, P/J122, and P/J123.
- 22. While holding the CRUM Reader Board (to prevent damaging the CRUM Reader Board latches), disconnect the 4 wiring harness connectors.

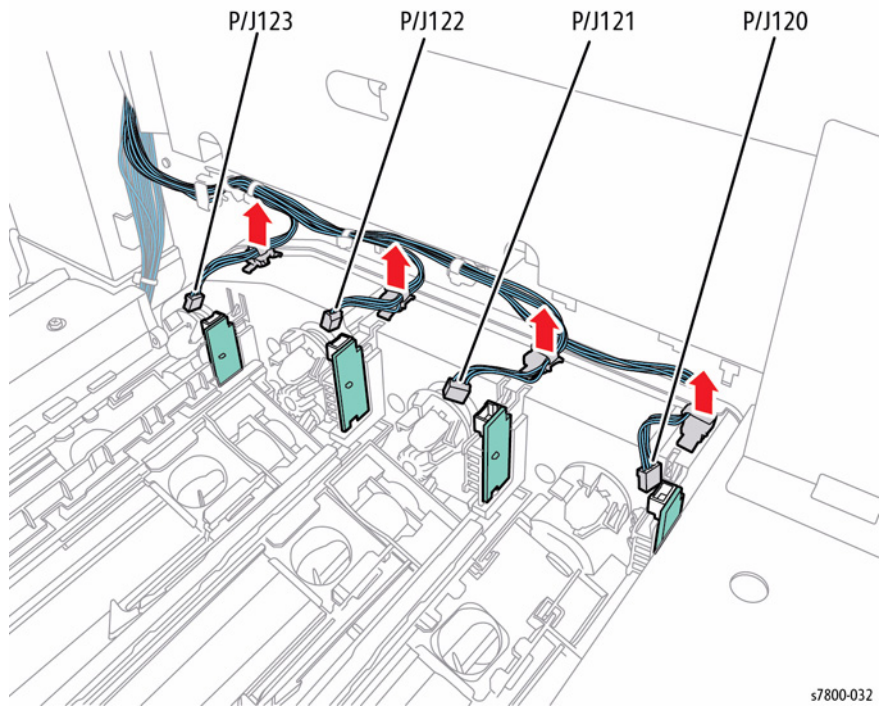

Figure 4 Disconnecting and releasing the wiring harness

23. Release the 4 clamps from the frame and disconnect the 4 wiring harness connectors P/ J220, P/J221, P/J222, and P/J223.

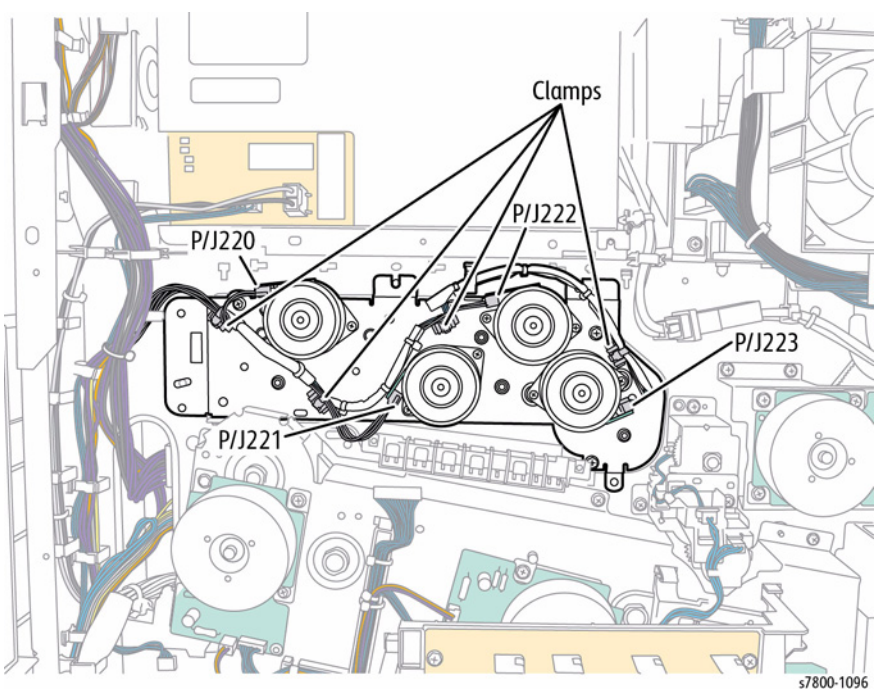

Figure 5 Disconnecting and releasing the wiring harness

- 24. Remove 5 screws that secure the Toner Dispense Motor Assembly.
- 25. Pull the Toner Dispense Motor Assembly back and lift the Assembly until it clears the screw hole area (on the right side) and slide it out.

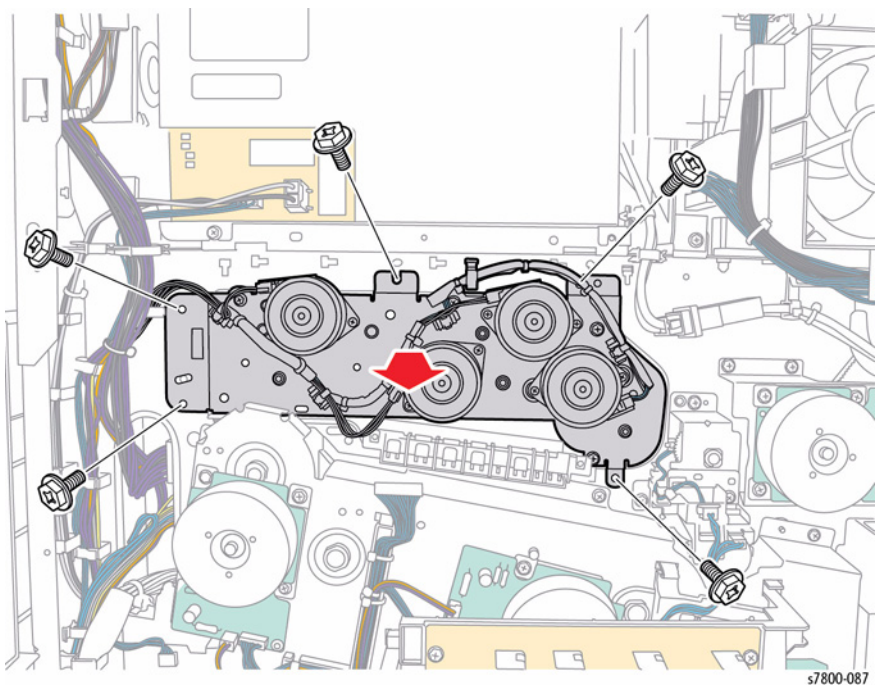

Figure 6 Removing the Toner Dispense Motor Assembly

#### Replacement

If any of the Toner Dispense Motors (Y, M, C, K) was removed, align the connector sections to the arrows when installing.

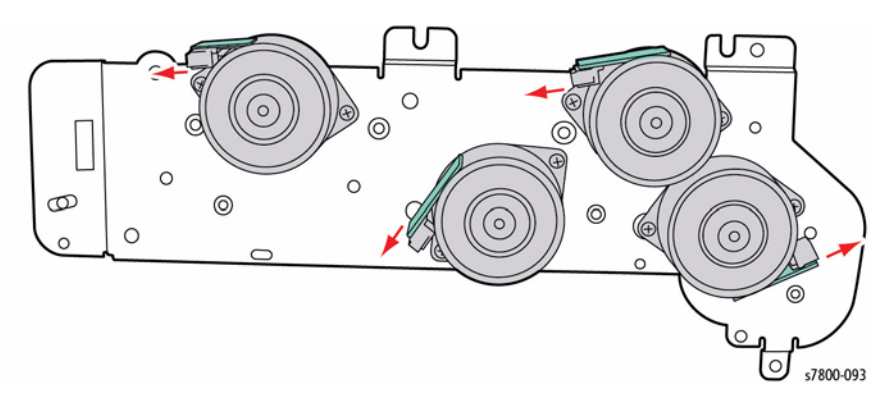

Figure 7 Aligning the connectors

### REP 5.3 Toner Dispenser Motor (Y/M/C/K)

### Parts List on PL 5.1 Item 7

- 1. Remove the Rear Upper Cover (REP 19.17).
- 2. Remove the Rear Lower Cover (REP 19.16).
- 3. Open the PWB Chassis (REP 18.1).
- 4. Remove the HVPS (1st/2nd/DTC) (REP 6.3).
- 5. Remove 3 screws that secure the Conductor Housing Assembly.
- 6. Remove the Conduct Housing Assembly.

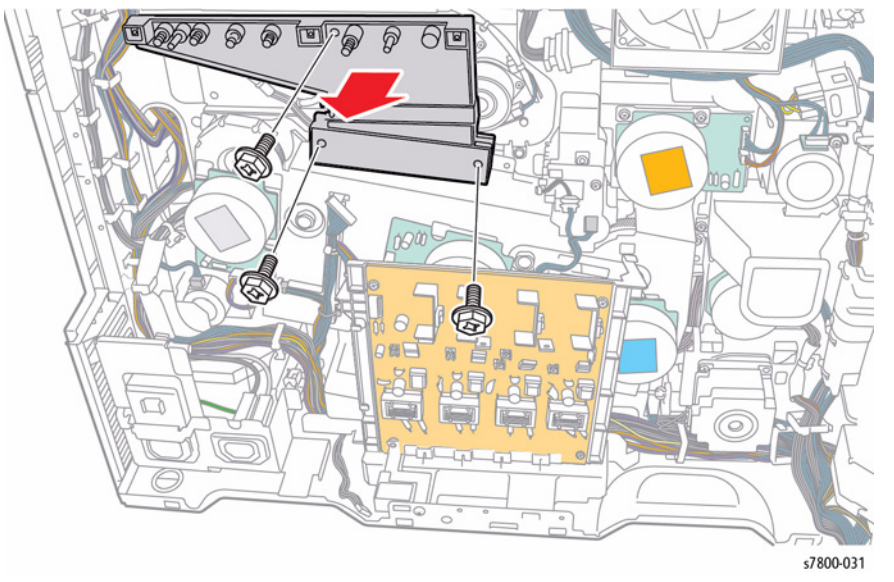

Figure 1 Removing the Conductor Housing Assembly

- Disconnect the wiring harness connector (Y P/J220, M P/J221, C P/J222, K P/J223) that is connected to the Toner Dispense Motor (C/M/Y/K).
- 8. Remove 2 screws (silver, 6mm) that secure the Toner Dispense Motor (C/ M/Y/K) and remove the Toner Dispense Motor (C/M/Y/K).

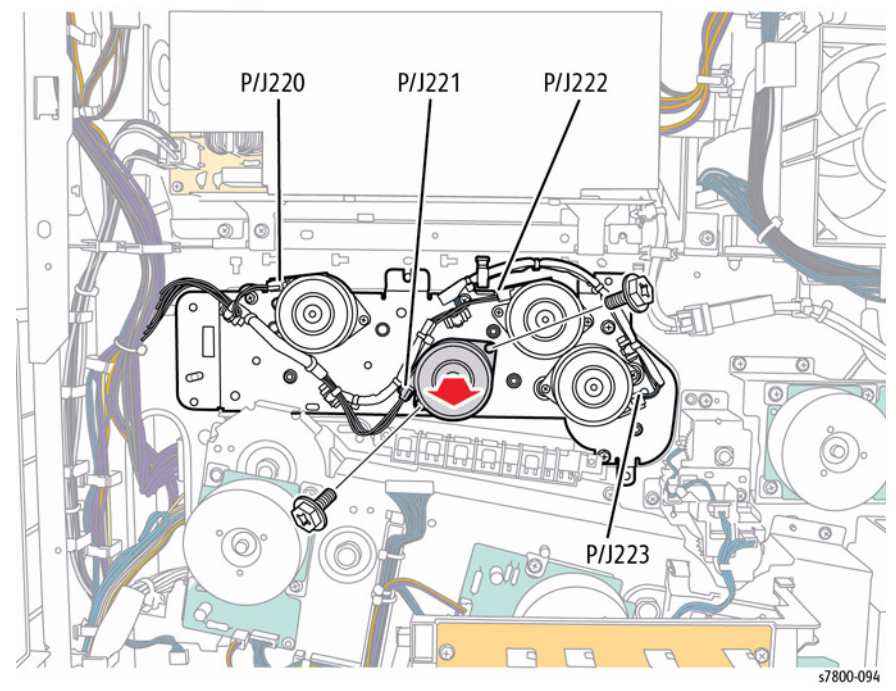

Figure 2 Removing the Toner Dispenser Motor

### REP 5.4 Dispenser Pipe Assembly (Y/M/C/K)

### Parts List on PL 5.1 Item 9, PL 5.1 Item 16

#### Removal

- 1. Remove the Imaging Unit (REP 8.1).
- 2. Remove the Toner Cartridge (REP 5.1).
- 3. Remove the Waste Cartridge (REP 8.9).
- 4. Remove the IBT Belt Cleaner Assembly (REP 6.1).
- 5. Remove the Tension Lever (REP 6.2).
- 6. Remove the Imaging Unit Cover (REP 2.4).
- 7. Open the Left Hand Unit Cover.
- 8. Remove the Front Cover and Inner Cover (REP 19.1).
- 9. Remove the Top Cover Assembly (REP 19.2).
- 10. Remove the Deve Plate Assembly (REP 5.6).
- 11. Raise the shutter by 90° and push it in, then close the shutters (4). For Y Dispenser Pipe rotate CCW approximately 30°.
- 12. Pull the joint section between the Developer Housing Assembly (Y/M/C/K) and the Dispenser Pipe (Y/M/C/K) towards you and raise it up.

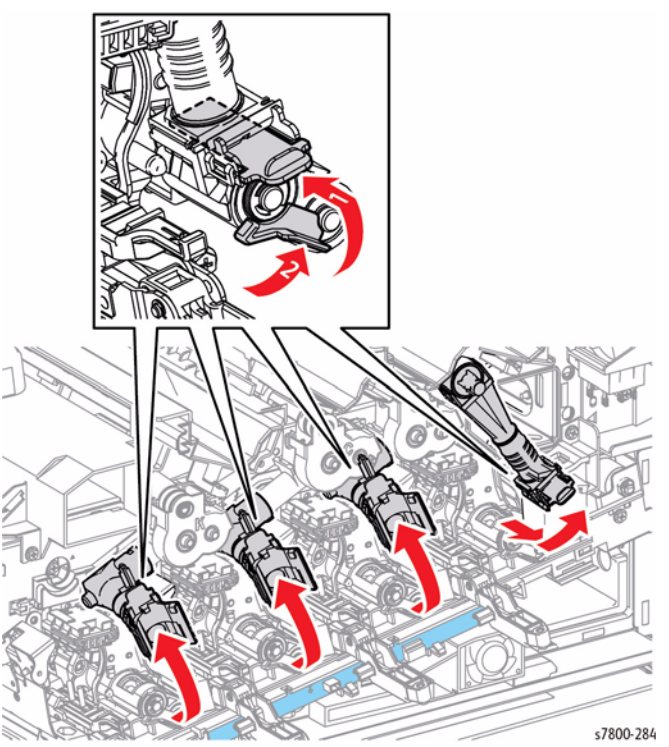

Figure 1 Closing the Shutter

13. Remove 3 screws (silver, 6mm) that secure the Dispenser Pipe Assembly (C/M/Y/K) and remove the Dispenser Pipe Assembly (C/M/Y/K).

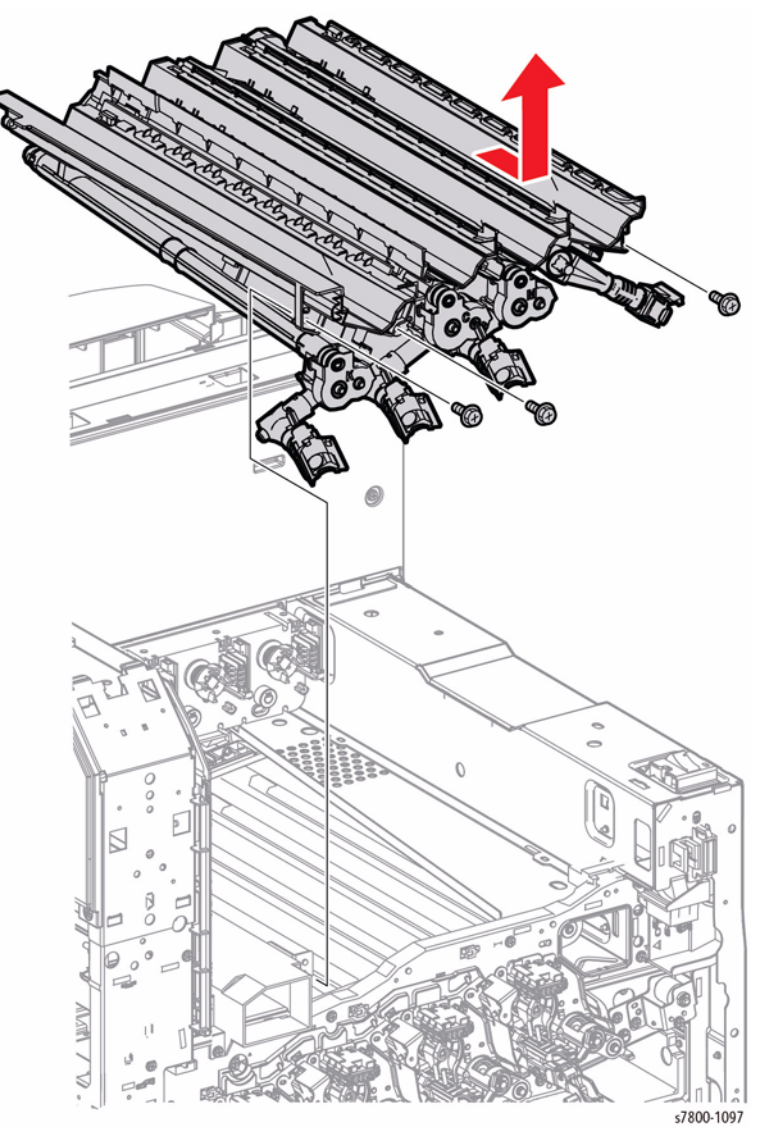

Figure 2 Removing the Dispenser Pipe Assembly

14. Separate Dispenser Pipe Assembly (C/M/Y) from Dispenser Pipe Assembly (K).

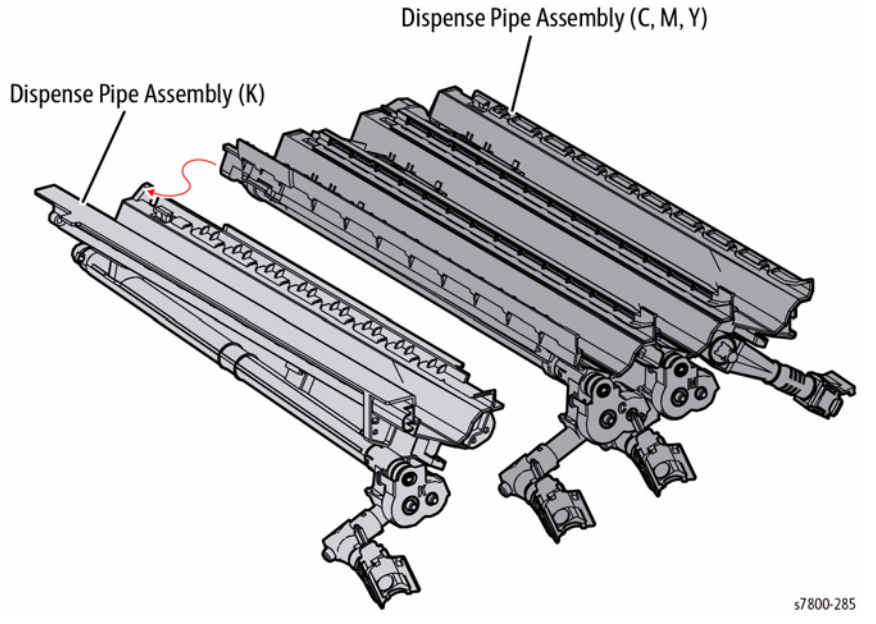

Figure 3 Separating the Dispenser Pipe Assembly K

#### Replacement

Make sure the Shutter and Lever are returned to the original position.

### REP 5.5 Dispenser Pipe (Y/M/C/K)

# Parts List on PL 5.1 Item 13, PL 5.1 Item 14, PL 5.1 Item 15, PL 5.1 Item 18

### Removal

- 1. Remove the Imaging Unit (REP 8.1).
- 2. Remove the Toner Cartridge (REP 5.1).
- 3. Remove the Waste Cartridge (REP 8.9).
- 4. Remove the IBT Belt Cleaner Assembly (REP 6.1).
- 5. Remove the Tension Lever (REP 6.2).
- 6. Remove the Imaging Unit Cover (REP 2.4).
- 7. Remove the Front Cover Assembly and the Inner Cover Assembly (REP 19.1).
- 8. Remove the Deve Plate Assembly (REP 5.6).
- 9. Raise the shutter by  $90^\circ$  and push it in, then close the shutter.
- 10. Turn the Lever counterclockwise and close the shutter.
- 11. Pull the joint section between the Developer Housing Assembly (Y/M/C/K) and the Dispenser Pipe (Y/M/C/K) towards you and raise it up.

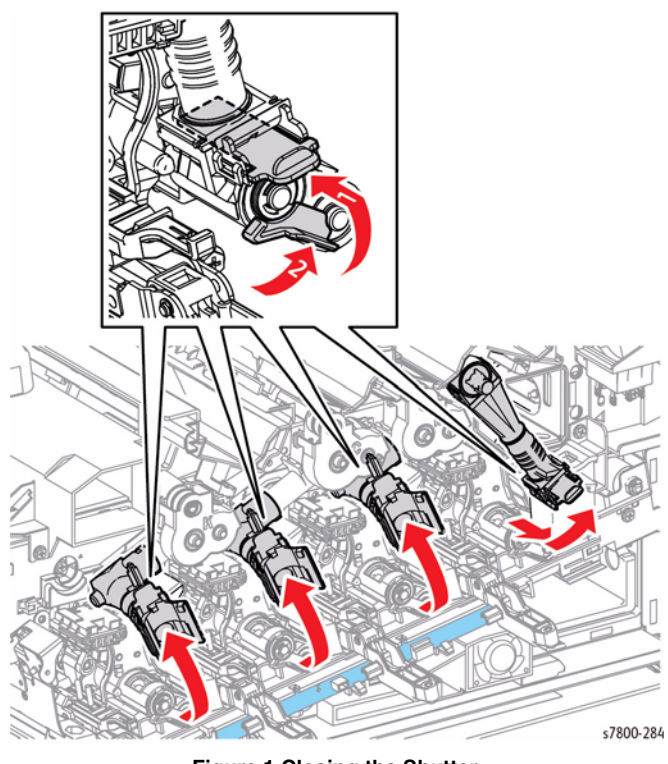

Figure 1 Closing the Shutter

12. Release the hooks of the Dispenser Pipe (Y/M/C/K) and remove the Dispenser Pipe (Y/M/ C/K).

**NOTE:** The Yellow Dispenser Pipe has a longer wire hanging down into the tube.

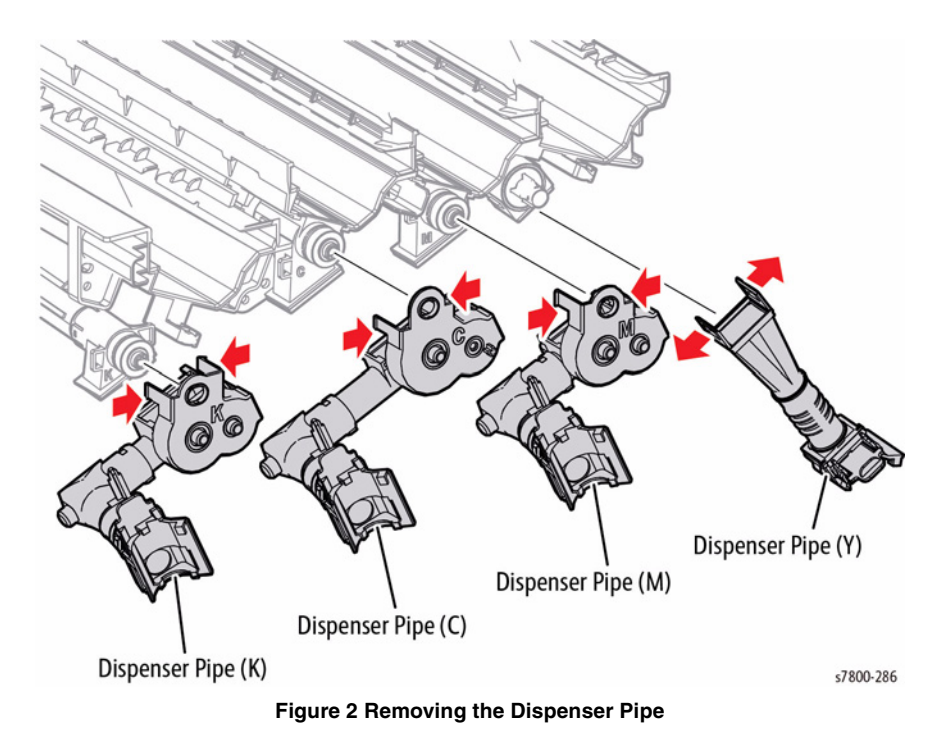

Replacement

Make sure to turn the Lever clockwise.

### REP 5.6 Deve Plate Assembly Parts List on PL 5.2 Item 1

### Removal

#### CAUTION

Do not touch the surface of the Imaging Unit. Do not expose the Imaging Unit to light for more than 5 minutes. Cover the Imaging Unit to avoid damage.

- 1. Remove the Imaging Unit (REP 8.1).
- 2. Remove the Toner Cartridge (REP 5.1).
- 3. Remove the Waste Cartridge (REP 8.9).
- 4. Remove the IBT Belt Cleaner Assembly (REP 6.1).
- 5. Remove the Tension Lever (REP 6.2).
- 6. Remove the Imaging Unit Cover (REP 2.4).
- 7. Open the Left Hand Cover.
- 8. Remove the Front Cover Assembly and the Inner Cover Assembly (REP 19.1).
- 9. Remove the Process Fan 1 and Duct (REP 4.7).
- 10. Remove the ATC PWB (REP 5.8).
- 11. Remove 6 screws that secure the Plate.
- 12. Remove the Plate.

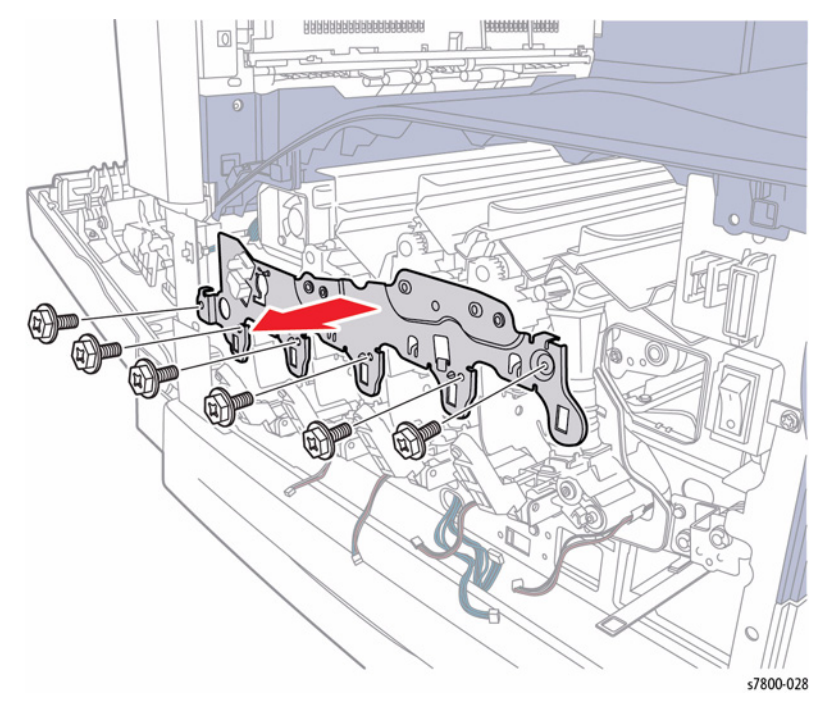

Figure 1 Removing screws and the Plate
- 13. Lift the shutters (4) by  $90^{\circ}$  and push them in, then close the shutters.
- 14. Remove Waste Toner Pipe Assembly (REP 8.5).

**NOTE:** Make sure that the shutter at the Waste Box side of the Waste Toner Pipe Assembly is closed. Also make sure that the shutter is closed when installing.

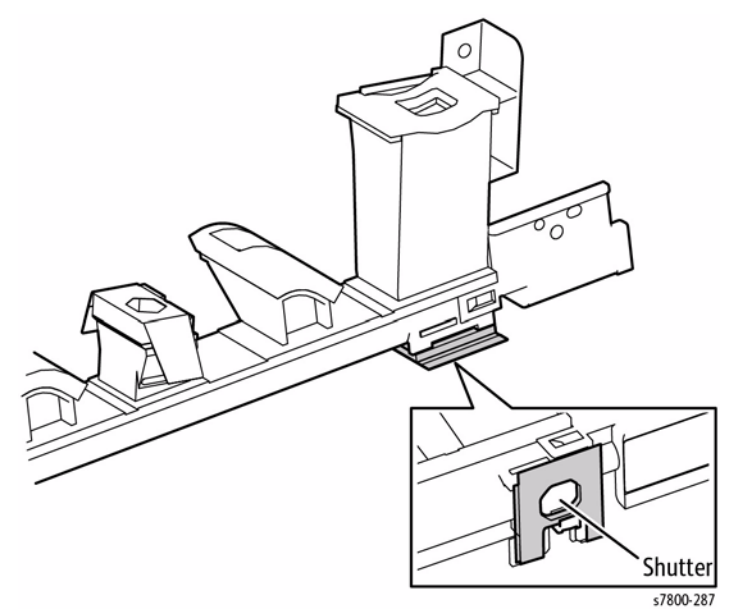

Figure 2 Verifying closing the Shutter

- 15. Pull the joint section between the Dispenser Pipe (K) and the Developer Housing Assembly (K) in the direction of the arrow.
- 16. Open the Dispenser Pipe (K) upwards.

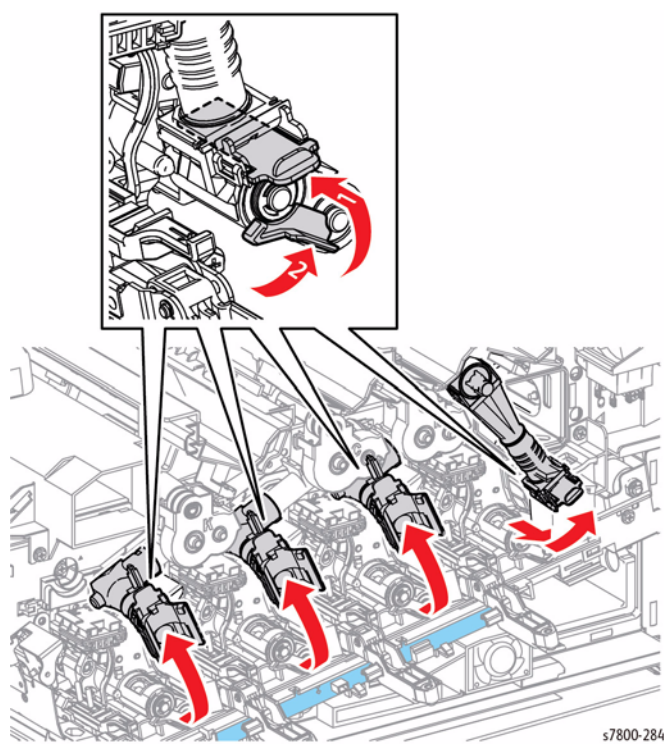

Figure 3 Opening the Dispenser Pipe (K)

#### 17. Remove 2 screws that secure the Deve Plate Assembly.

18. Remove the Deve Plate Assembly.

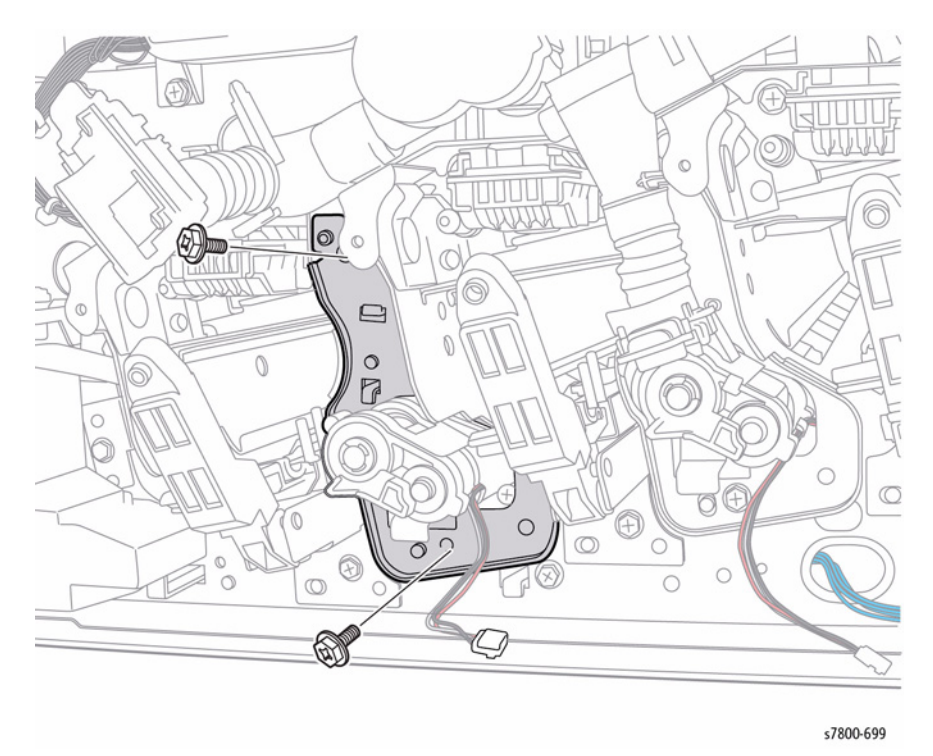

#### Figure 4 Removing the Deve Plate Assembly

## REP 5.7 Developer Housing Assembly (Y/M/C/K)

### Parts List on PL 5.2 Item 2

#### Removal

#### CAUTION

When removing the Deve. Housing, pay attention to the following:

- Foreign substances in the Deve. Housing.
- Foreign substances on the surface of the Deve. Housing, especially on the Developer Material Roll and Lower Seal.
- Toner sticking to the gear of the Developer Housing Assembly.
- Toner sticking to the MOB ADC Assembly.

Do not touch the surface of the Imaging Unit. Do not expose the Imaging Unit to light for more than 5 minutes. Cover the Imaging Unit to avoid damage.

- 1. Remove the Imaging Unit (REP 8.1).
- 2. Remove the Toner Cartridge (REP 5.1).
- 3. Remove the Waste Cartridge (REP 8.9).
- 4. Remove the IBT Belt Cleaner Assembly (REP 6.1).
- Remove the Tension Lever (REP 6.2).
  Remove the Imaging Unit Cover (REP 2.4).
- Open the Left Hand Cover.
- 8. Remove the Front Cover and Inner Cover (REP 19.1).
- 9. Remove the Process Fan 1 and Duct (REP 4.7).
- 10. Remove the ATC PWB (REP 5.8).
- 11. Remove the Deve Plate Assembly (REP 5.6).

- 12. Pull out Tray 2 and place a sheet of tabloid paper in the tray to catch any toner that spills.
- 13. Remove the Developer Housing Assembly (K).

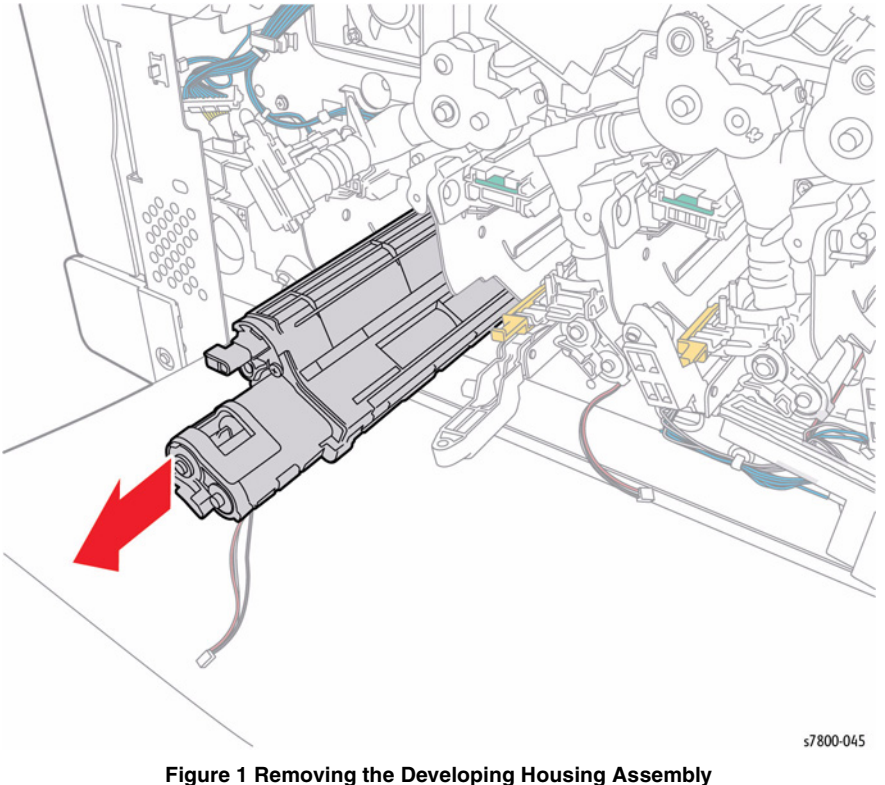

## REP 5.8 ATC PWB Parts List on PL 5.2 Item 11 Removal

### CAUTION

Do not touch the surface of the Imaging Unit. Do not expose the Imaging Unit to light for more than 5 minutes. Cover the Imaging Unit to avoid damage.

- 1. Remove the Imaging Unit (REP 8.1).
- 2. Remove the Toner Cartridge (REP 5.1).
- 3. Remove the Waste Cartridge (REP 8.9).
- 4. Remove the IBT Belt Cleaner Assembly (REP 6.1).
- 5. Remove the Tension Lever (REP 6.2).
- 6. Remove the Imaging Unit Cover (REP 2.4).
- 7. Open the Left Hand Door A.
- 8. Remove the Front Cover and Inner Cover (REP 19.1).
- 9. Remove the Process Fan 1 and Duct (REP 4.7).
- 10. Disconnect the 5 wiring harness connectors ( P/J124, P/J125, P/J126, P/J127, P/J633) and release the PWB from the 3 hooks.

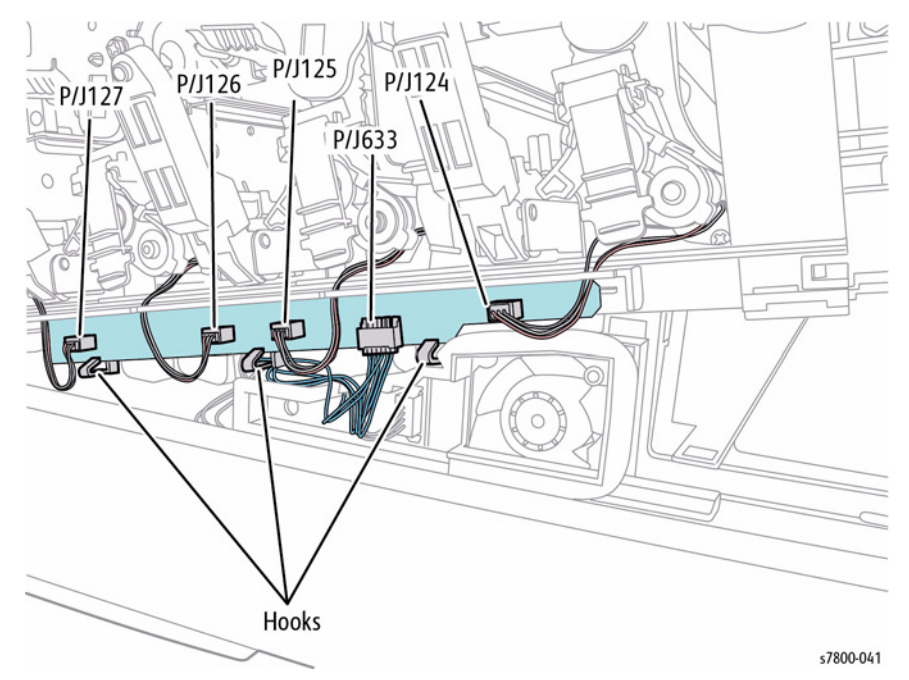

Figure 1 Disconnecting the wiring harness connectors

Figure 1 Removing the Developing Housing Assembly

#### Replacement

Be sure have the LED latch upward in order to align the pin on the Developer Housing with the frame.

- 11. Remove 2 screws that secure the ATC PWB Bracket.
- 12. Remove the ATC PWB and Bracket.
- 13. Release and remove the ATC PWB from the Bracket.

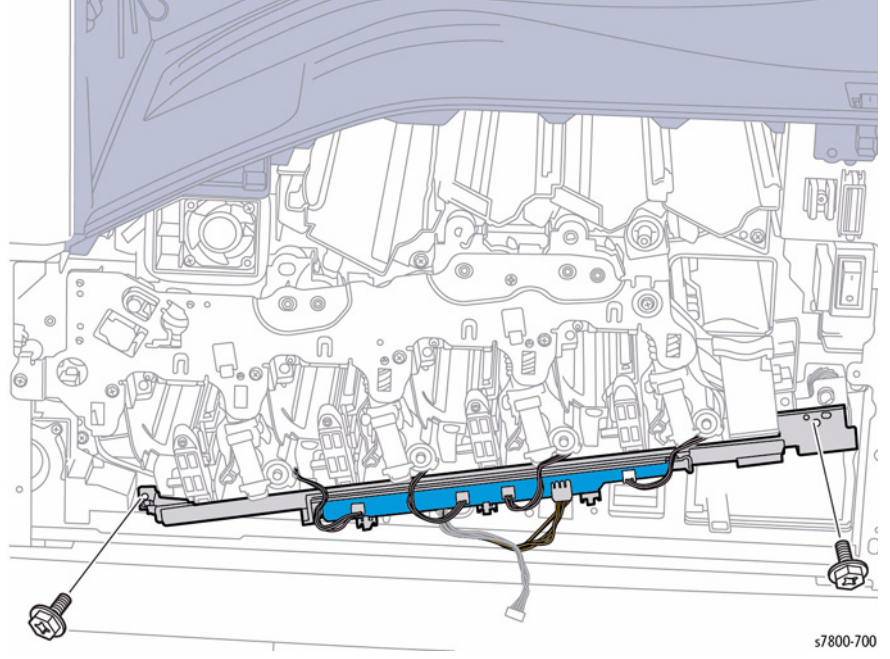

Figure 2 Removing the ATC PWB

## **REP 5.9 Developer Beads**

#### Removal

#### CAUTION

When removing the Developer Housing Assembly, be careful not to contaminate the Developer Housing Assembly.

- 1. Remove the Developer Housing Assembly (REP 5.7).
- 2. Release the Front and Rear Latches of the Developer Cover.
- 3. Remove the Upper Cover.

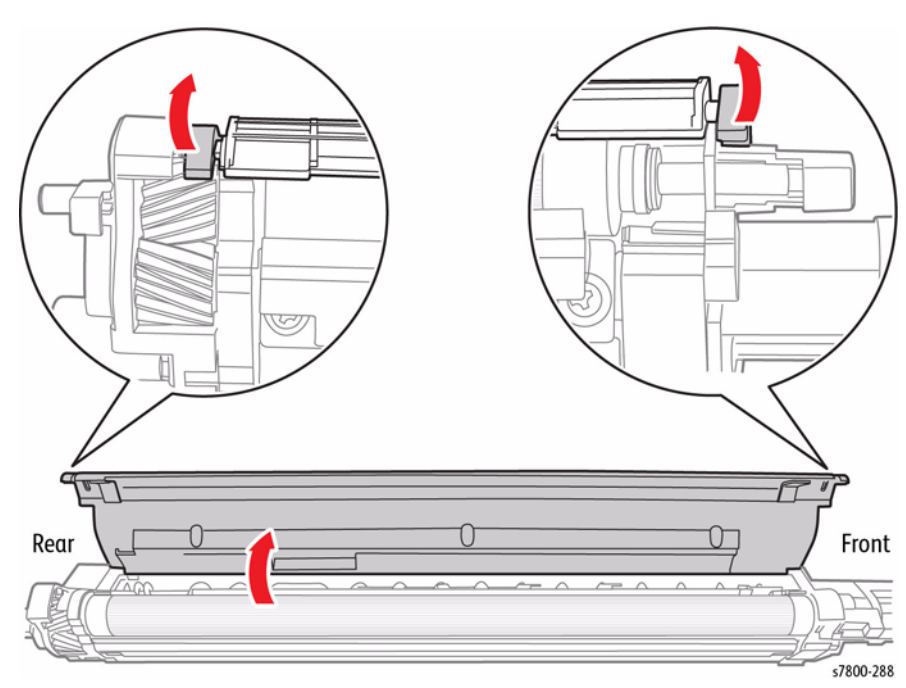

#### Figure 1 Removing the Upper Cover

- 4. Installing the Developer Beads into the Developer.
  - a. Place the Developer Assembly on a drop cloth or a few sheets of paper to catch any spills.
  - b. Agitate the package of the developer mix and then cut it open.
  - c. While keeping the Developer Housing Assembly level, carefully pour the entire contents of the developer mix package as evenly as possible over the two augers. Do Not let the developer mix accumulate heavily on the magnetic roller.
  - d. Re-install the Upper Cover by inserting the four tabs on the Cover into the corresponding slots of the Developer Housing and then press directly on the latches until each latches in place. Press firmly until you hear a positive 'snap' sound for each tab indicating the tab is latched.

- 5. Tear off the loose half of the ATC Sensor perforated tag. Leave the other half of the ATC Sensor Label on the Developer Housing. Peel off the protective backing and adhere the label to the Plate (PL 8.1 Item 7), above the corresponding Developer.
- 6. Install the Developer and perform the ATC Sensor Setup in Diagnostics. Enter the value from the tag removed from the replacement Developer. Follow procedure dc950 ATC Sensor Setup in Chapter 6, General Troubleshooting.

## **REP 5.10 HVPS Housing**

## Parts List on PL 5.3 Item 1

#### Removal

- 1. Remove the Rear Upper Cover (REP 19.17).
- 2. Remove the Rear Lower Cover (REP 19.16).
- 3. Open the PWB Chassis Unit (REP 18.1).
- 4. Remove the HVPS (Deve) (REP 5.11).
- 5. Remove the HVPS (1st/ 2nd/ DTC) (REP 6.3).
- 6. Remove the Drum Deve/Drive Assembly (REP 3.8).
- 7. Release the wiring harnesses from the 5 clips.

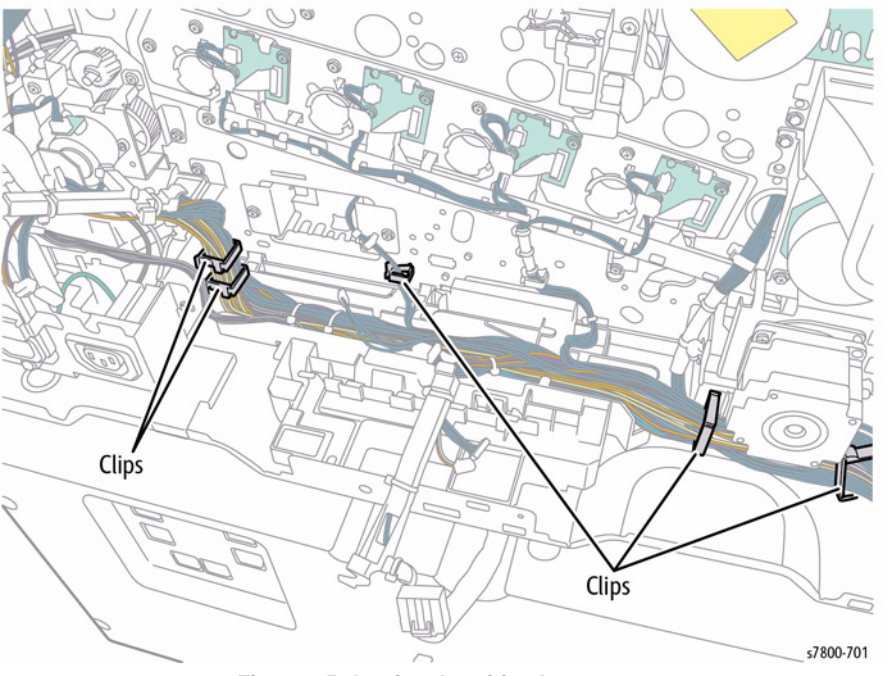

Figure 1 Releasing the wiring harnesses

- 8. Move the wiring harness bundle out of the way.
- 9. Remove 2 screws that secure the Harness Guide (PL 18.3 Item 1).
- 10. Wiggle and lift the Harness Guide to remove.

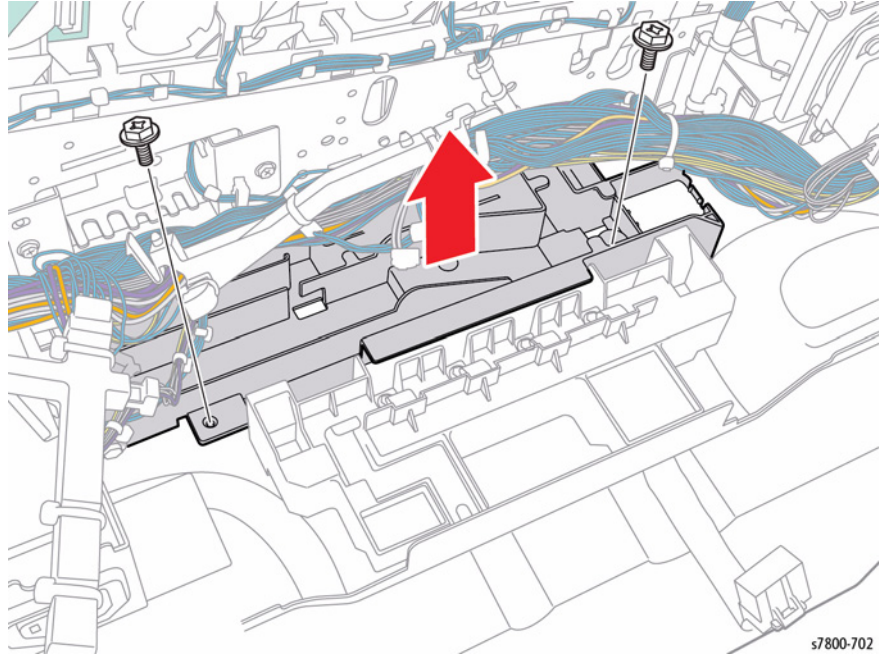

Figure 2 Removing the Harness Guide

11. Lift and remove the HVPS Housing.

NOTE: Be careful not to lose the Springs (4).

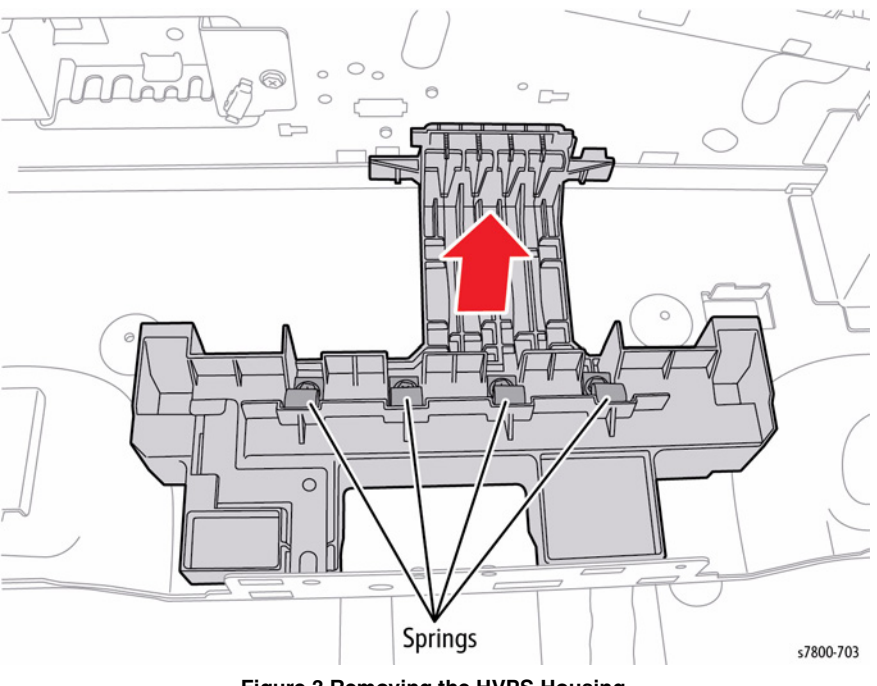

Figure 3 Removing the HVPS Housing

## REP 5.11 HVPS (Deve)

## Parts List on PL 5.3 Item 3

#### Removal

#### CAUTION

*PWB's* can be damaged by an electrostatic discharge. Observe all ESD procedures to avoid component damage.

- 1. Remove the Rear Upper Cover (REP 19.17).
- 2. Remove the Rear Lower Cover (REP 19.16).
- 3. Open the PWB Chassis Unit (REP 18.1).
- 4. Disconnect the wiring harness connector  $\mbox{ P/J514}$  and release wiring harness from the Harness Guide.
- 5. Remove 1 screw that secures the HVPS.
- 6. Release the 2 hooks and lift the HVPS to remove.

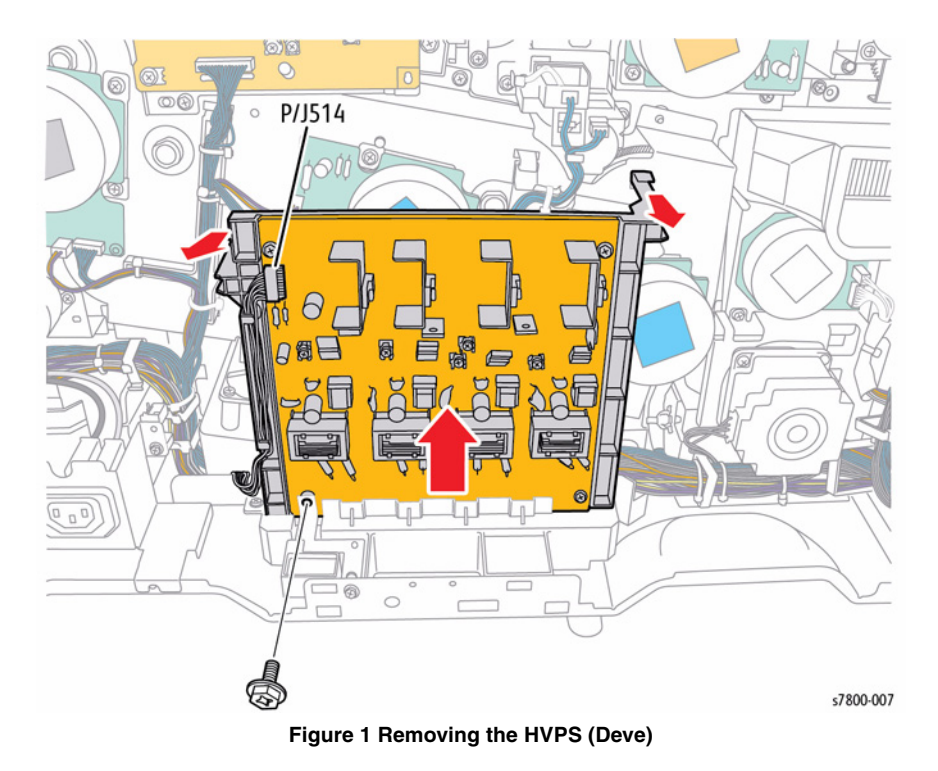

BUS Update 10/25/2011 - Xerox Internal Use Only Phaser 7800 Service Manual

## **REP 6.1 IBT Belt Cleaner Assembly**

### Parts List on PL 6.1 Item 4

#### Removal

- 1. Turn the Lever of the IBT Belt Cleaner Assembly clockwise.
- 2. Turn the Knob counterclock-wise until it is free.
- 3. Pull the IBT Belt Cleaner Assembly towards the front to remove.

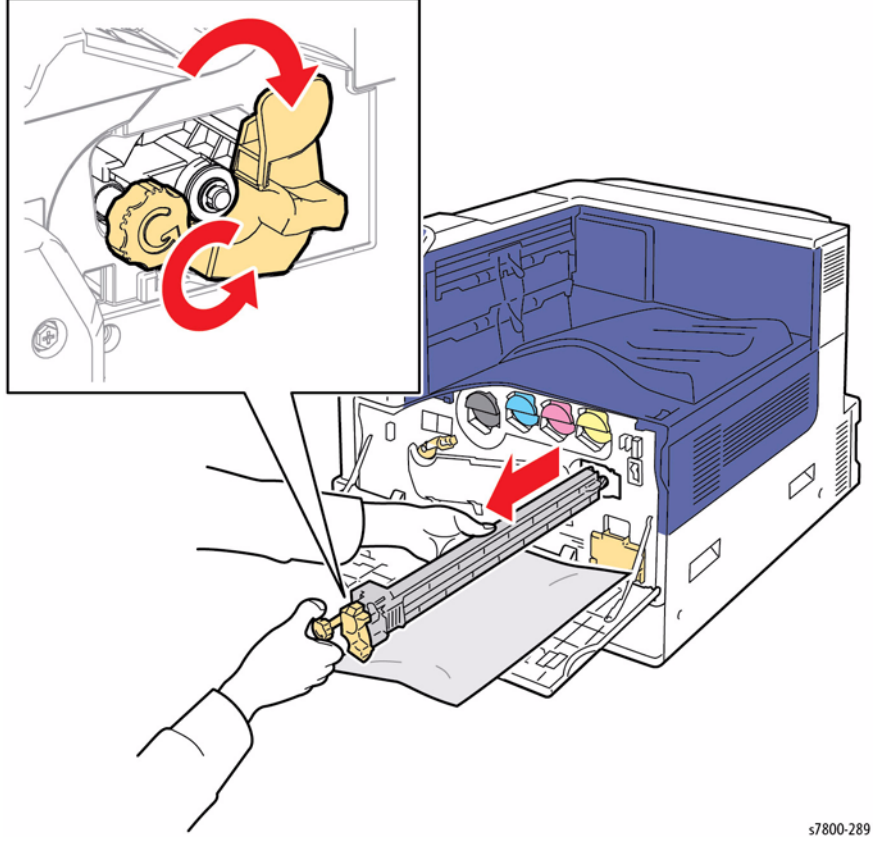

Figure 1 Removing the IBT Belt Cleaner Assembly

# REP 6.2 IBT Belt Assembly, Front/ Rear Lock Bracket, Tension Lever

Parts List on PL 6.1 Item 1, PL 6.1 Item 2, PL 6.1 Item 3, PL 6.1 Item 10 Removal

#### CAUTION

Do not touch the surface of the Imaging Unit. Do not expose the Imaging Unit to light for more than 5 minutes. Cover the Imaging Unit to avoid damage.

#### CAUTION

#### Do not touch the IBT Belt surface.

- 1. Remove the Imaging Unit (REP 8.1).
- 2. Remove the IBT Belt Cleaner Assembly (REP 6.1).
- 3. Turn the Tension Lever counterclockwise.
- 4. Remove 1 screw that secures the Tension Lever.
- 5. Remove the Tension Lever.

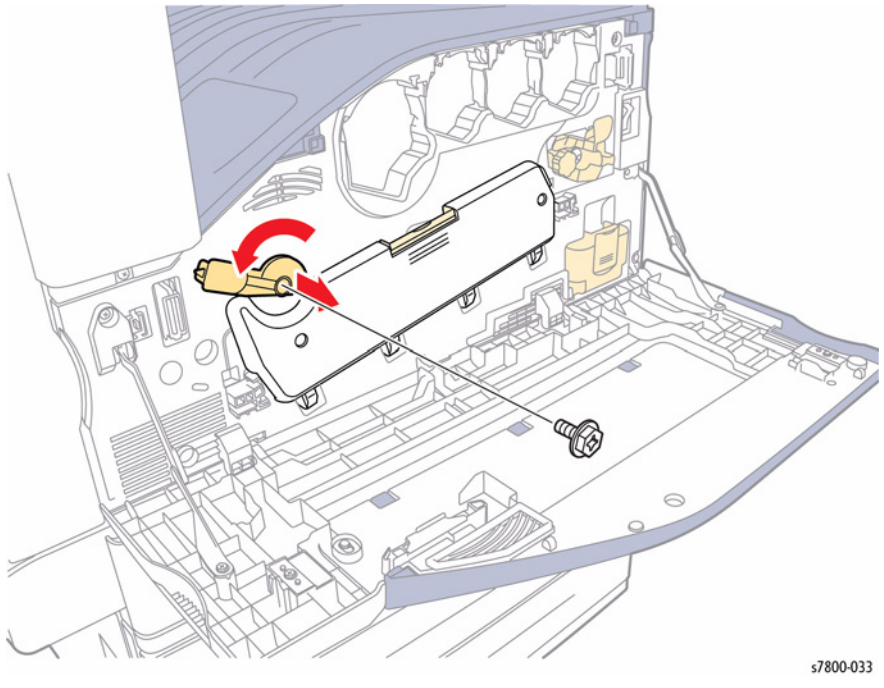

Figure 1 Removing the Tension Lever

- 6. Remove the Fuser Assembly (REP 7.1).
- 7. Open the Left Hand Door A.
- 8. Remove the KL Clip that secures the Rear Strap at the rear, and remove the Rear Strap from the L/H Cover Assembly.

9. Use a needle-nose plier to turn the Left Hand Door Support strap at the front counterclockwise by 90° and pull it towards you. Turn it back at the inner stopper position, then incline the L/H Cover Assembly horizontally until it stops.

#### CAUTION

#### Do not remove the red screws. Red screws are factory adjustment.

- 10. Remove 1 screw that secures the Front Lock Bracket and remove the Front Lock Bracket.
- 11. Remove 1 screw that secures the Rear Lock Bracket and remove the Rear Lock Bracket.

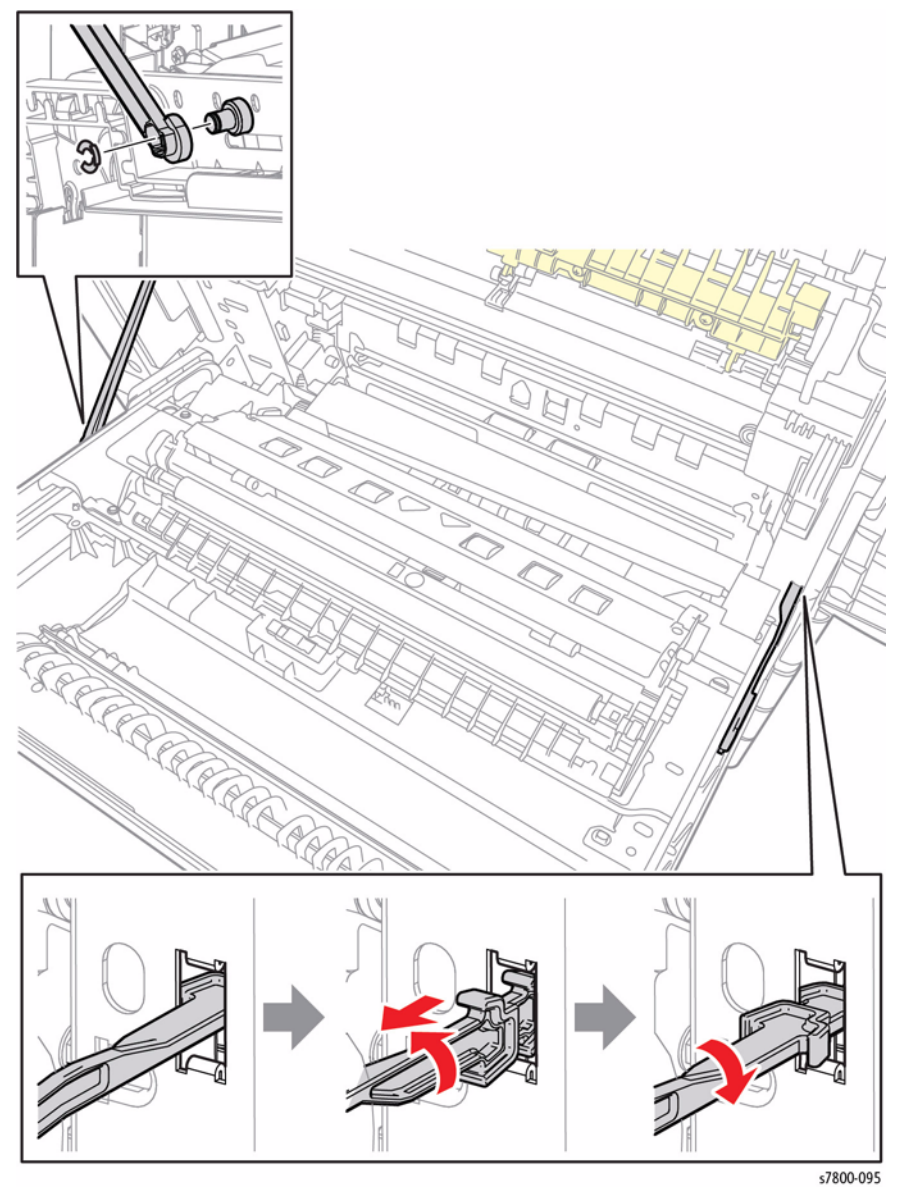

Figure 2 Removing the KL Clip and Rear Strap

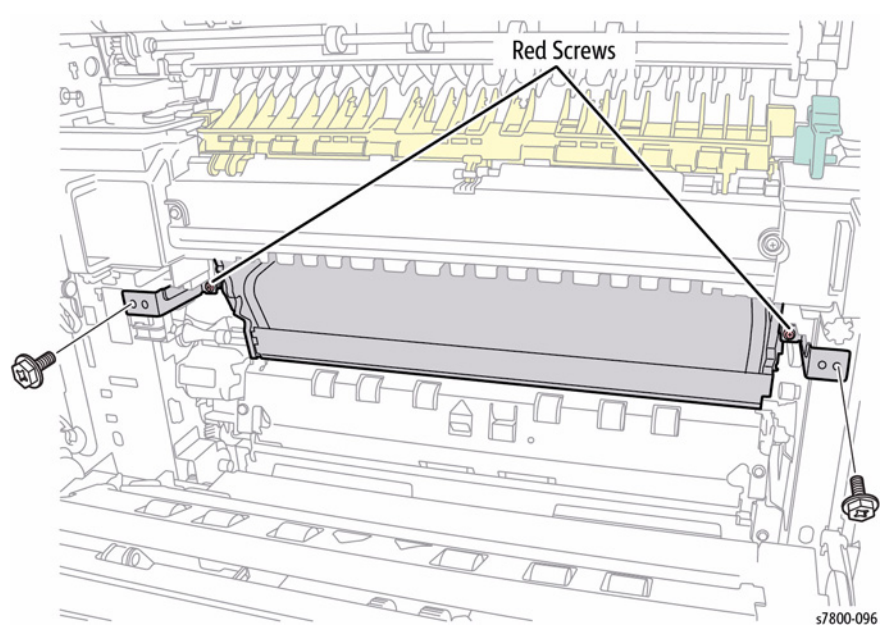

Figure 3 Removing the Front and Rear Lock Brackets

12. Pull the Stopper Lever Latch.

#### CAUTION

#### Do not move the IBT Belt Unit out too far to prevent from dropping the IBT Belt Unit.

- 13. Pull out the IBT Belt Unit by holding onto the indicated section (A) until the Handle at the front/rear become accessible.
- 14. Lift the IBT Belt Unit upward using the Handles at the front/rear and slide the IBT Belt Unit toward you to remove it.

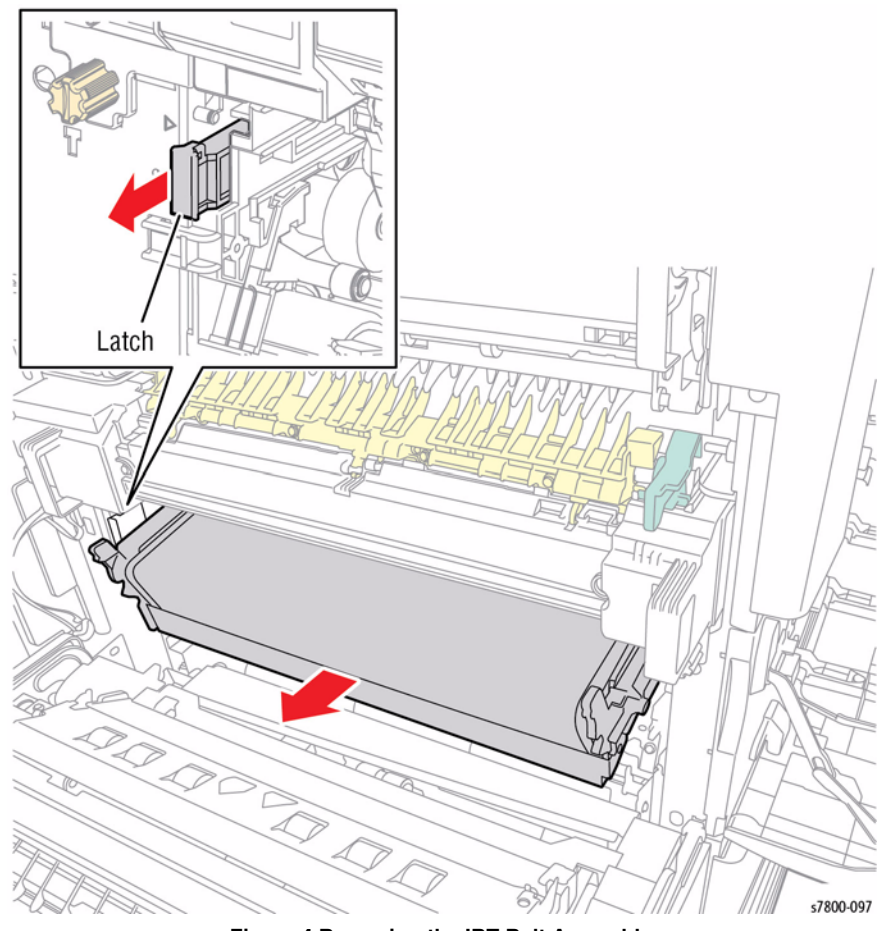

Figure 4 Removing the IBT Belt Assembly

### Replacement

Be sure the Rear and Front Lock Brackets face in the correct position.

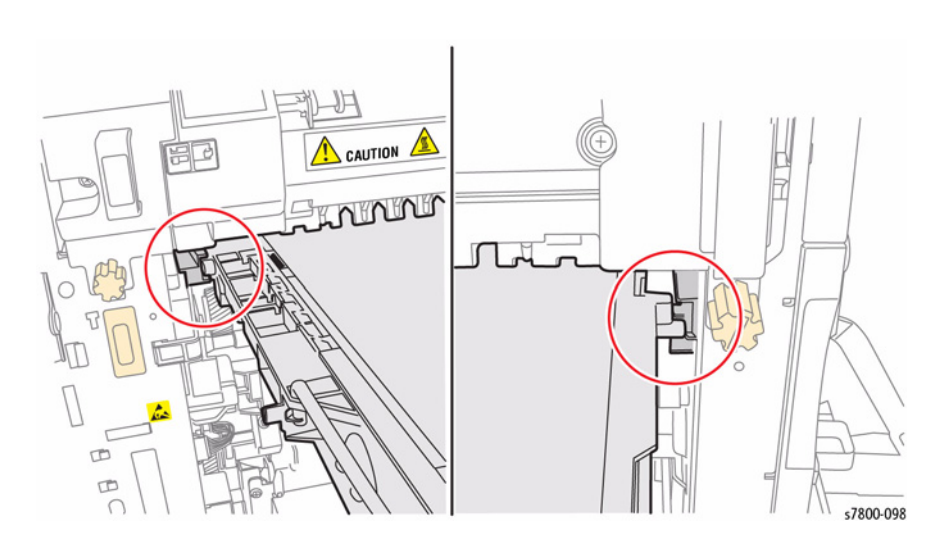

Figure 5 Front and Rear Lock Brackets Placement

**NOTE:** When replacing the IBT Belt Unit, be sure to remove the Belt tension.

## REP 6.2.1 IBT Belt

## Parts List on PL 6.3 Item 5

#### Removal

#### CAUTION

Be sure to hold the IBT Belt Assembly while removing and installing the Handle to prevent the IBT Belt Assembly from falling and breaking the IBT frame.

- 1. Remove the KL Clips (x2) from the Handle at the rear of the IBT Belt Unit and remove the Handle.
- 2. Install the removed Handle in the position shown in the illustration, and place the IBT Belt Unit upright with the Handle at the bottom.

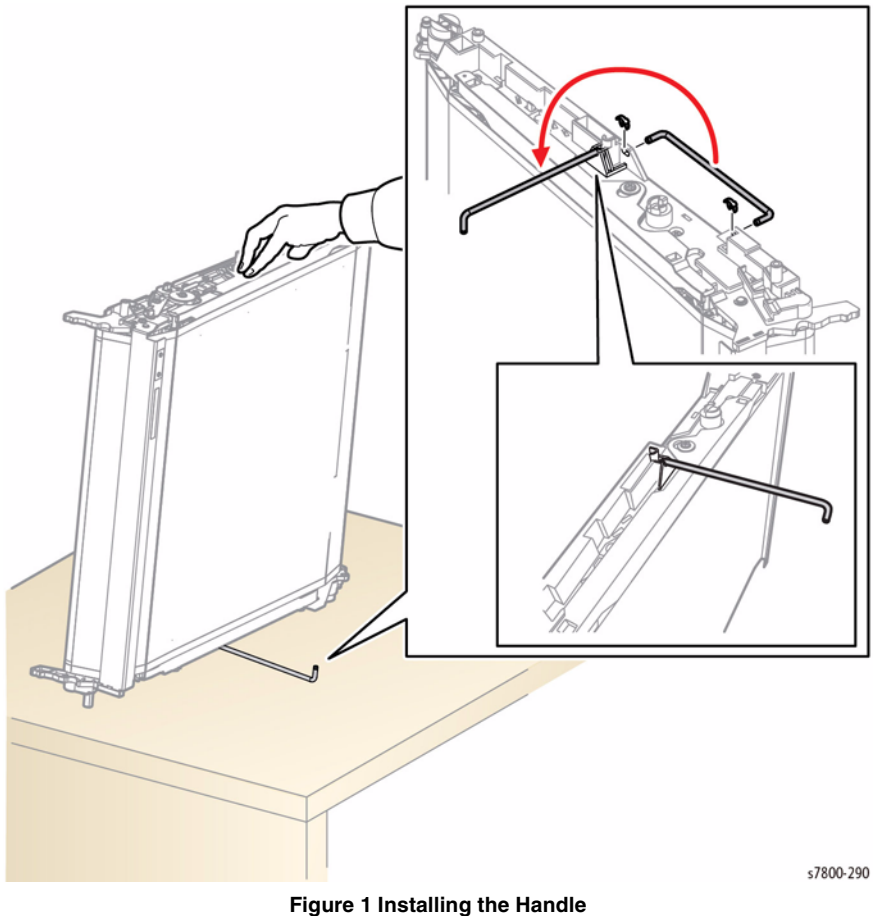

- 3. Remove 1 screw (silver, Tapped, 8mm) that secures the Lock Tension Plate to the IBT Belt Unit.
- 4. Remove the Lock Tension Plate.

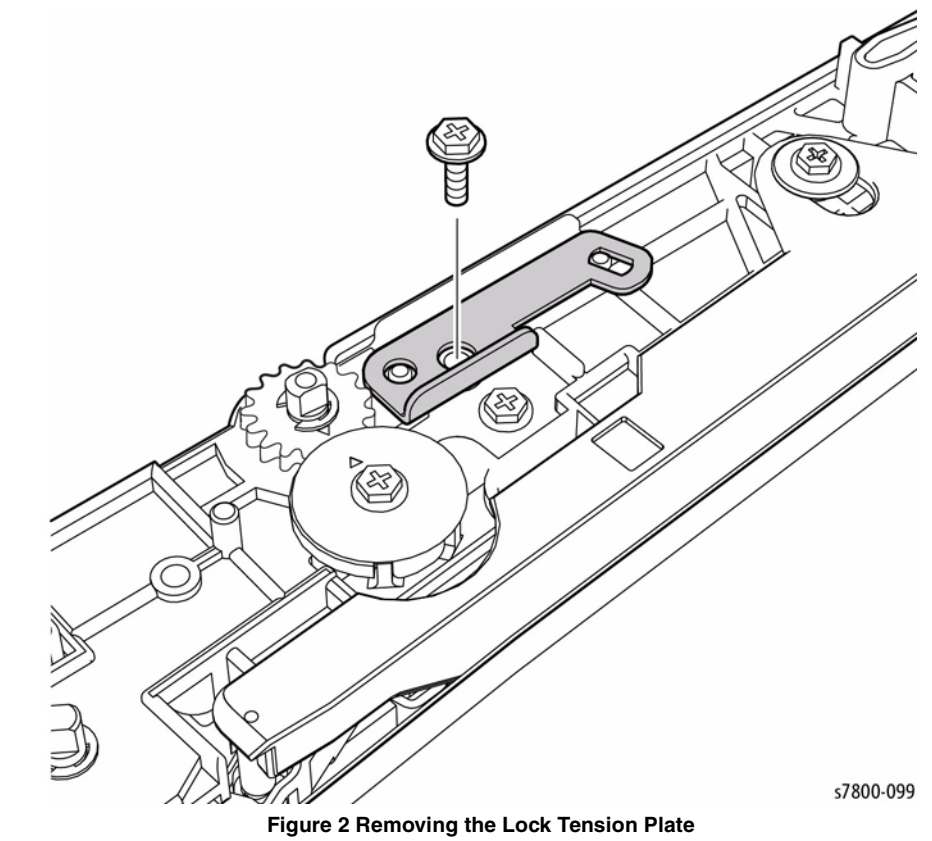

5. Install the Lock Tension Plate at the given position on the IBT Belt Unit.

6. Tighten the screw.

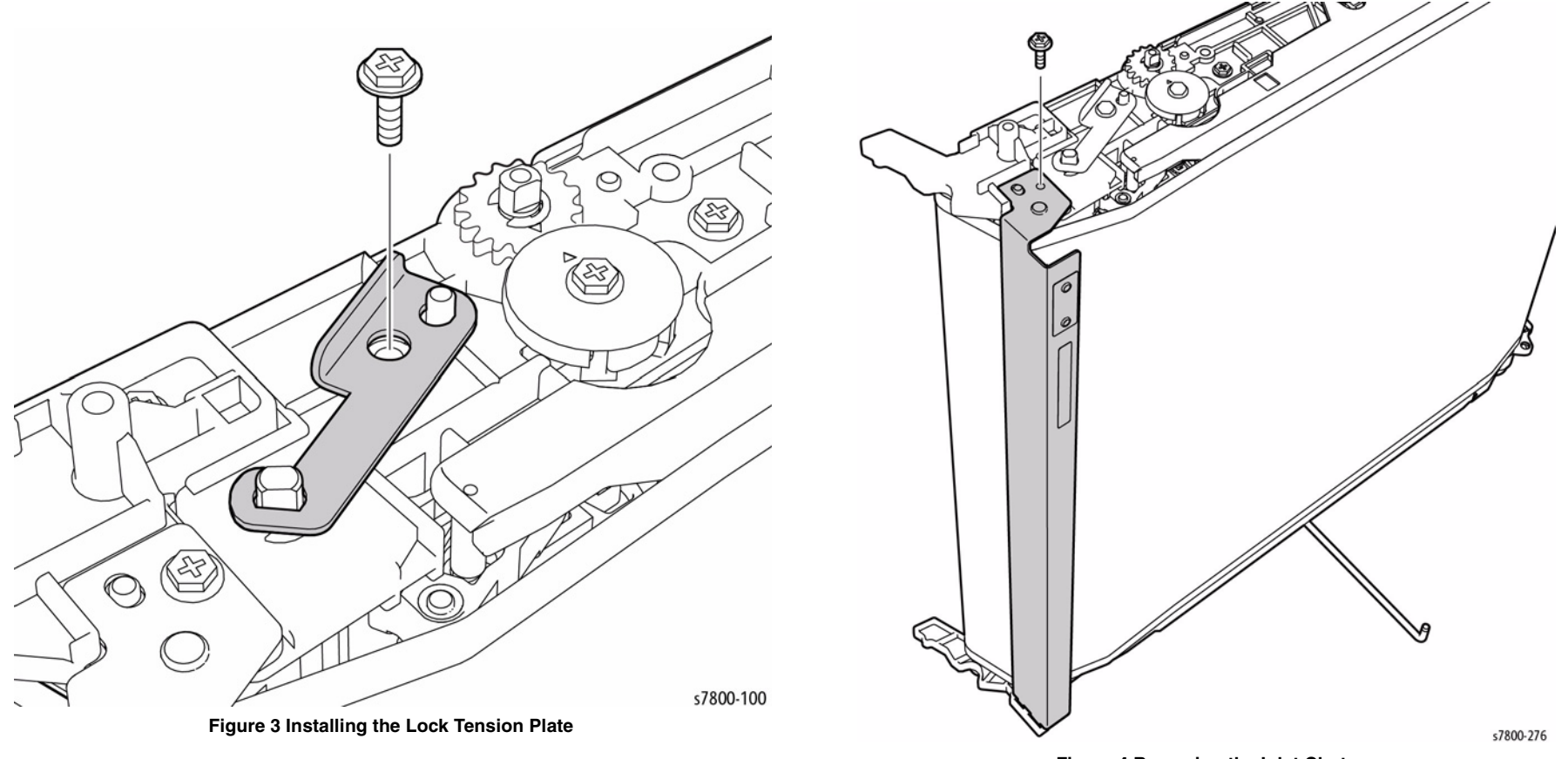

Figure 4 Removing the Inlet Chute

8. Remove 1 screw that secures the BUR Front Frame (PL 6.3 Item 3) and remove the BUR 9. Remove the Backup Roller Assembly (PL 6.3 Item 4). Front Frame.

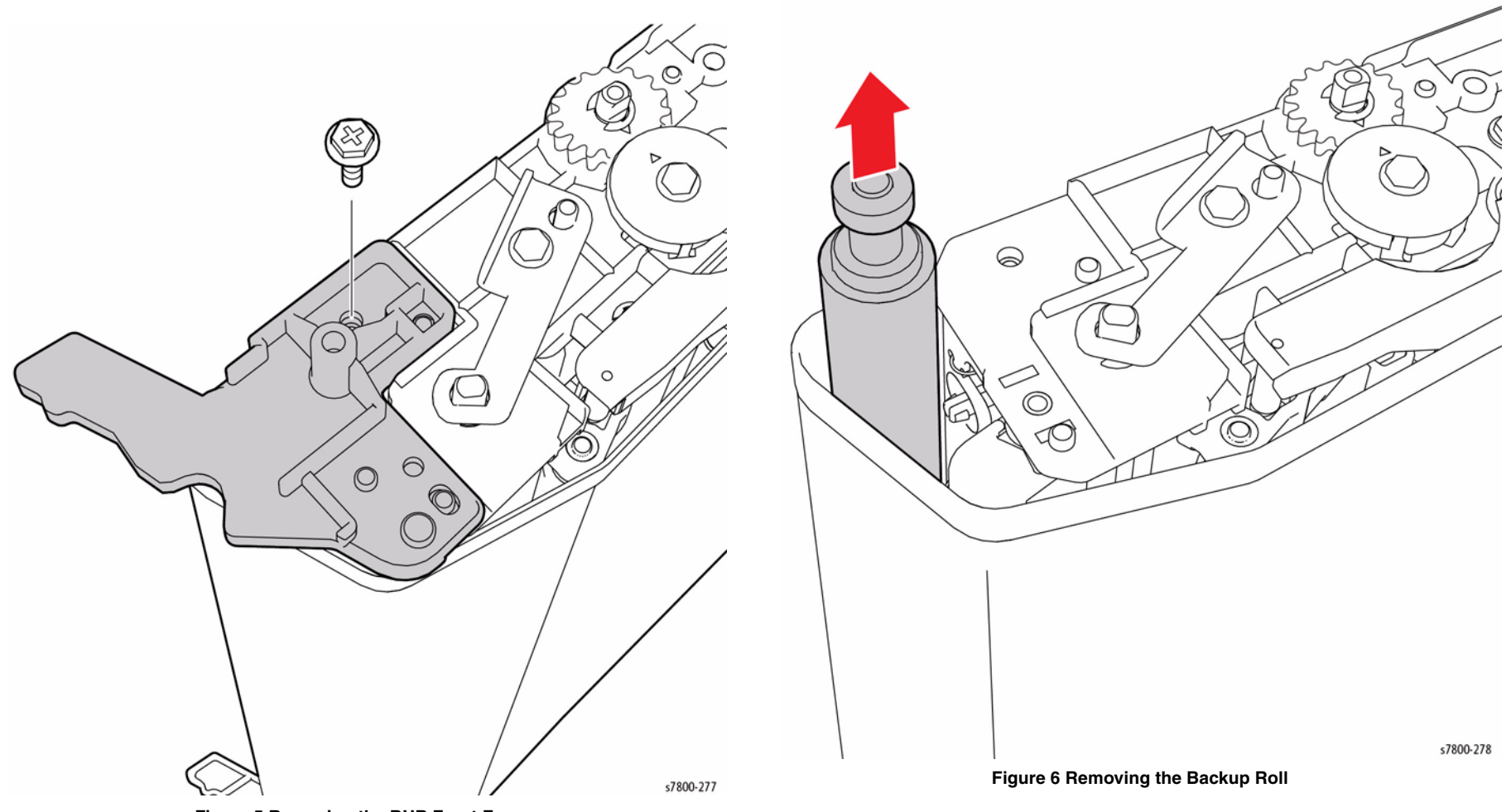

Figure 5 Removing the BUR Front Frame

- 10. Remove the IBT Belt (PL 6.3 Item 5).
- 11. Install the new IBT Belt on the assembly. Make sure the reflective patch (PL 6.3 Item 7) is positioned on the rear of the assembly.

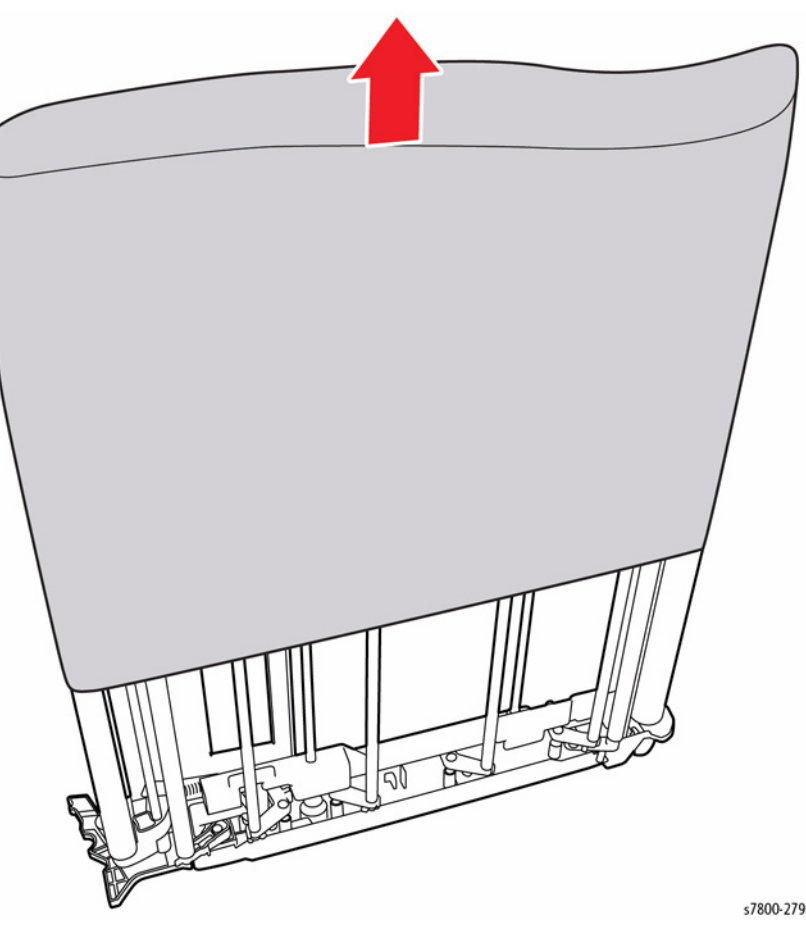

Figure 7 Removing the IBT Belt

12. Follow steps 8 to 11 in reverse order.

## REP 6.3 HVPS (1st/ 2nd/ DTC)

Parts List on PL 6.2 Item 9

## Removal

#### CAUTION

*PWB's* can be damaged by an electrostatic discharge. Observe all ESD procedures to avoid component damage.

- 1. Remove the Rear Upper Cover (REP 19.17).
- 2. Remove the Rear Lower Cover (REP 19.16).
- 3. Open the PWB Chassis Unit (REP 18.1).
- 4. Disconnect the wiring harness connector P/J461 that is connected to the HVPS (1st/ 2nd/ DTC).
- 5. Remove 5 screws (silver, x2 8mm, x3 -6mm) that secure the HVPS.
- Lower the right side of the HVPS (1st/ 2nd/ DTC) to release it from the spring that is attached to the conductor, and slip off the HVPS (1st/ 2nd/ DTS) holes from the conductor shafts to remove the HVPS (1st/ 2nd/ DTC).

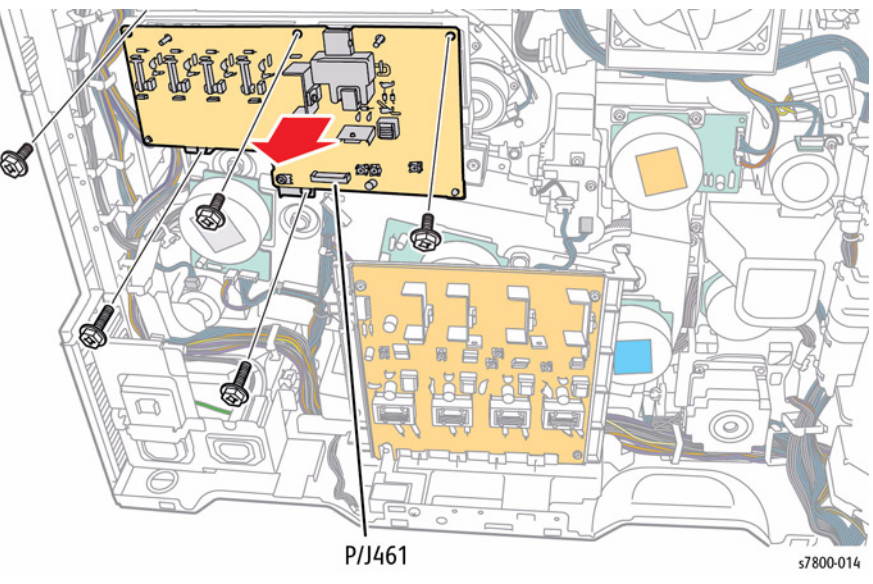

Figure 1 Removing the HVPS Assembly

- 7. Remove 1 screw that secures the Bracket.
- 8. Slide the PWB 2 supports from the holes to remove the HVPS (1st/ 2nd/ DTC).

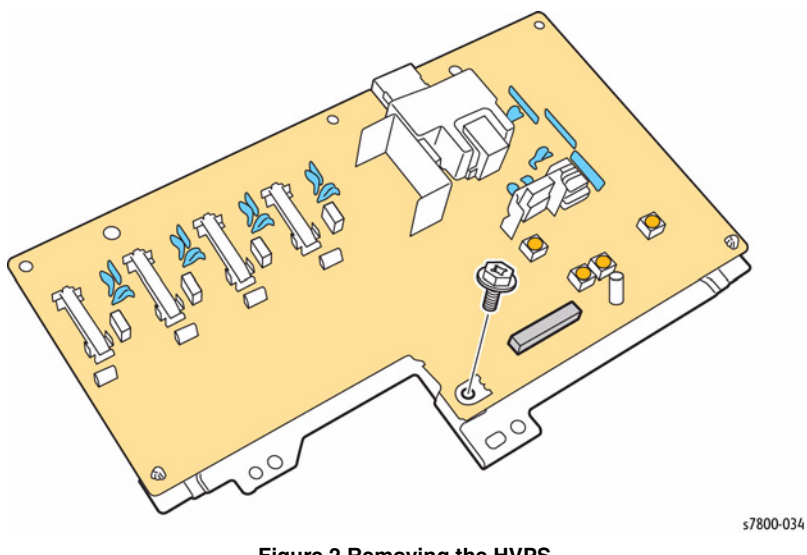

Figure 2 Removing the HVPS

## **REP 7.1 Fuser Assembly**

Parts List on PL 7.1 Item 1

Removal

#### WARNING

The Fuser may be hot. Turn the printer power Off and allow at least 5 minutes for the Fuser to cool before removing the Fuser.

#### CAUTION

#### The Fuser is heavy; be careful when handling the Fuser.

- 1. Open the Left Hand Door A.
- 2. Loosen 2 screws that secure the Fuser Assembly to the printer.
- 3. Lift and pull the Fuser Assembly out to remove.

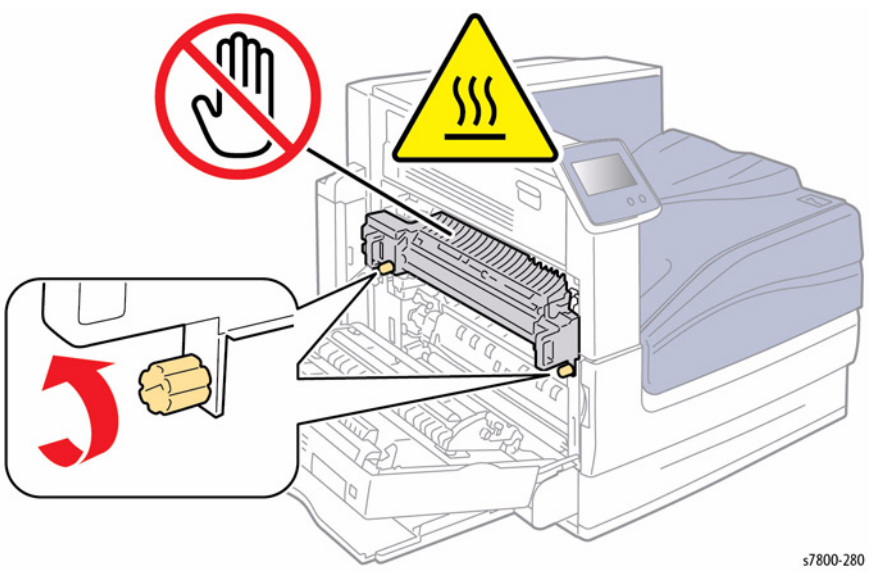

Figure 1 Removing the Fuser Assembly

## **REP 7.2 Retract Motor and Bracket**

### Parts List on PL 7.1 Item 2

- 1. Remove the Rear Upper Cover (REP 19.17).
- 2. Remove the Rear Lower Cover (REP 19.16).
- 3. Open the PWB Chassis Unit (REP 18.1).
- 4. Remove the wiring harness from the clips to the Fuser Drive Motor.
- 5. Disconnect 1 wiring harness connector P/J254.
- 6. Remove 3 screws that secure the Retract Motor and Bracket.
- 7. Remove the Retract Motor and Bracket.

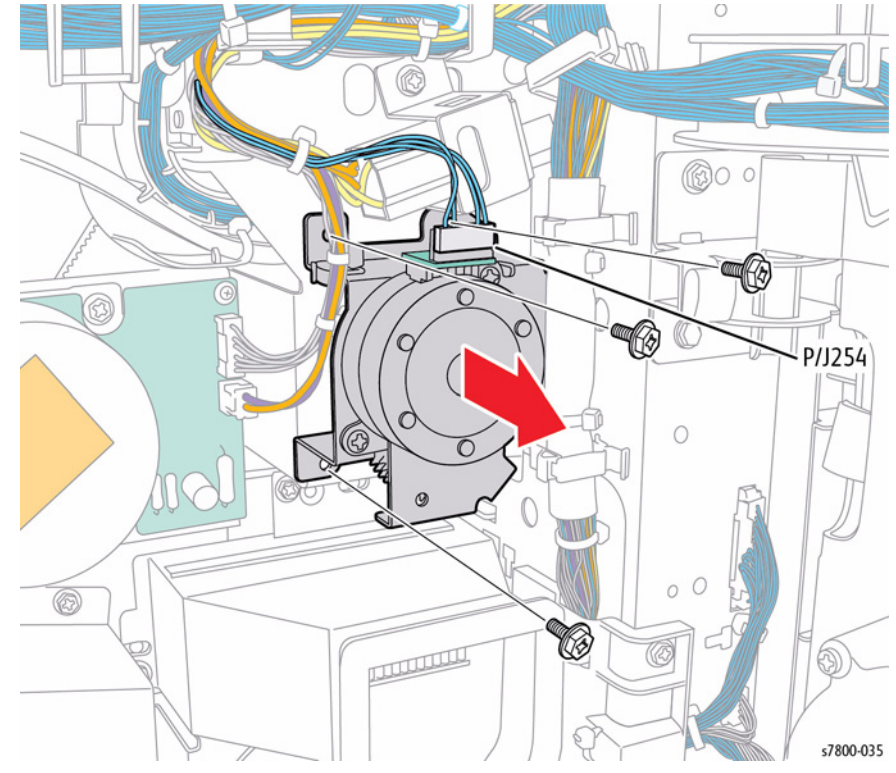

Figure 1 Removing the Retract Motor and Bracket

## REP 8.1 Imaging Unit (Y/M/C/K)

## Parts List on PL 8.1 Item 4

#### Removal

## CAUTION

Do not touch the surface of the Imaging Unit. Do not expose the Imaging Unit to light for more than 5 minutes. Cover the Imaging Unit to avoid damage.

- 1. Open the Front Door.
- 2. Turn the Imaging Unit Cover latch clock-wise to unlock the Imaging Unit Cover.
- 3. Open the Imaging Unit Cover.

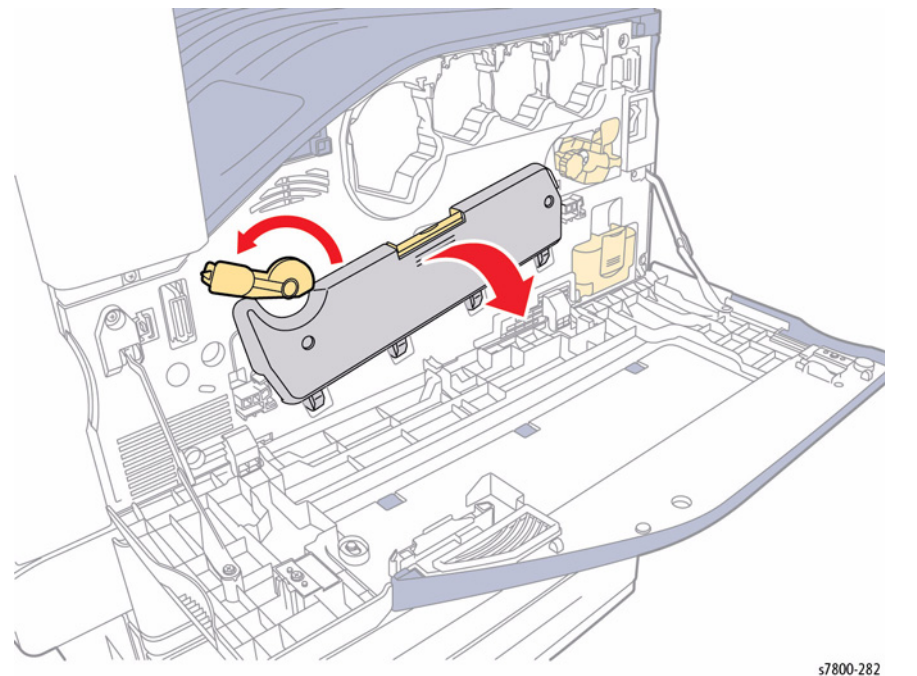

Figure 1 Opening the Imaging Unit Cover

- 4. Lift the amber Latch while pulling the Imaging Unit out towards the front of the printer to remove the
- 5. Pull the Imaging Unit out toward the front of the printer and remove the Imaging Unit.

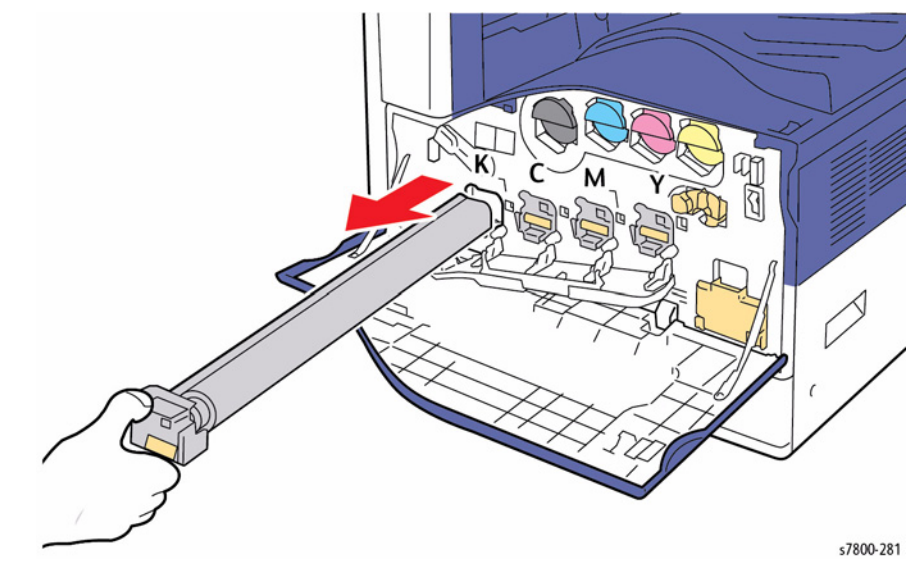

Figure 2 Removing the Imaging Unit

## REP 8.2 Erase Lamp Unit (K)

#### 12. Remove 6 screws that secure the Plate and remove the Plate.

## Parts List on PL 8.1 Item 5

#### Removal

#### CAUTION

Do not touch the surface of the Imaging Unit. Do not expose the Imaging Unit to light for more than 5 minutes. Cover the Imaging Unit to avoid damage.

- 1. Remove the Imaging Unit (REP 8.1).
- 2. Remove the Toner Cartridge (REP 5.1).
- 3. Remove the Waste Cartridge (REP 8.9).
- 4. Remove the IBT Belt Cleaner Assembly (REP 6.1).
- 5. Remove the IBT Belt Assembly (REP 6.2).
- 6. Remove the Imaging Unit Cover (REP 2.4).
- 7. Open the Left Hand Cover.
- 8. Remove the Front Cover and Inner Cover (REP 19.1).
- 9. Remove the Process Fan 1 and Duct (REP 4.7).
- 10. Remove the ATC PWB (REP 5.8).

#### CAUTION

Make sure that the shutter at the Waste Box side of the Waste Toner Pipe Assembly is closed. Also make sure that the shutter is closed when installing.

11. Remove the Waste Toner Pipe Assembly (REP 8.5).

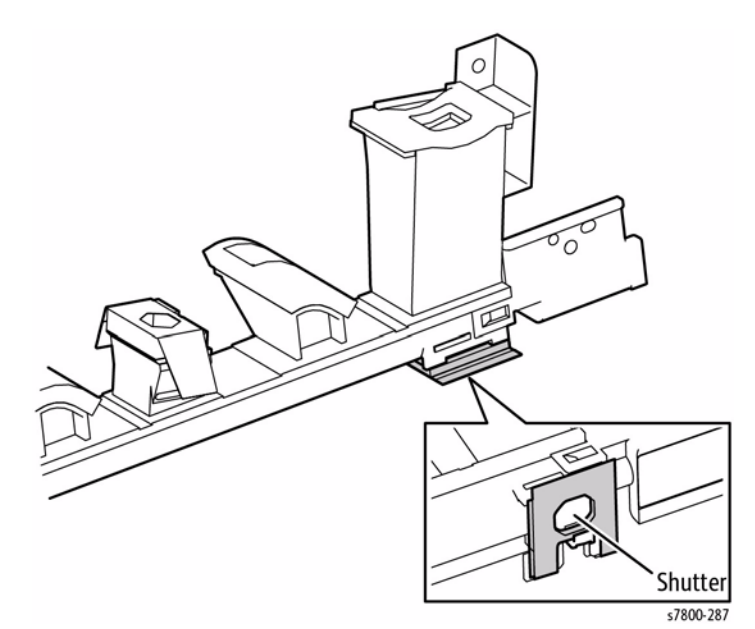

Figure 1 Verifying closing the Shutter

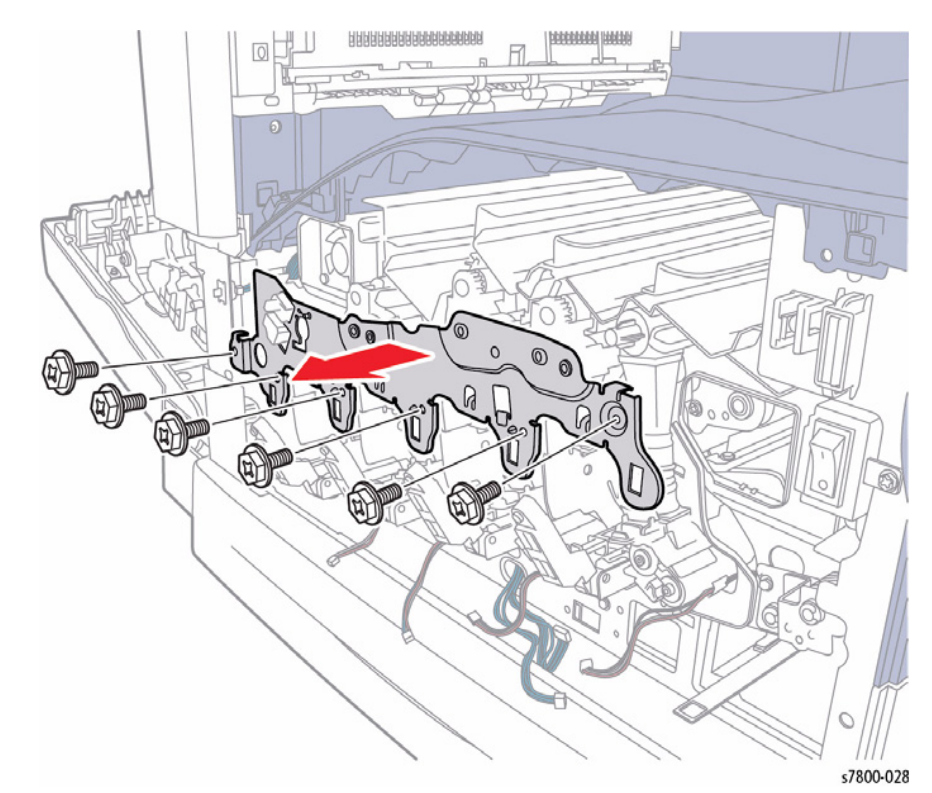

Figure 2 Removing screws and the Plate

- 13. Remove the Process Fan 2 and Duct (REP 4.5).
- 14. Remove the MOB ADC Assembly (REP 18.13).
- 15. Remove the Rear Upper Cover (REP 19.17).
- 16. Remove the Rear Lower Cover (REP 19.16).
- 17. Open the PWB Chassis Unit (REP 18.1).
- 18. Remove the HVPS (Deve) (REP 5.11).
- 19. Remove the HVPS (1st/ 2nd/ DTC) (REP 6.3).
- 20. Remove the Drum/Deve Drive Assembly (REP 3.8).

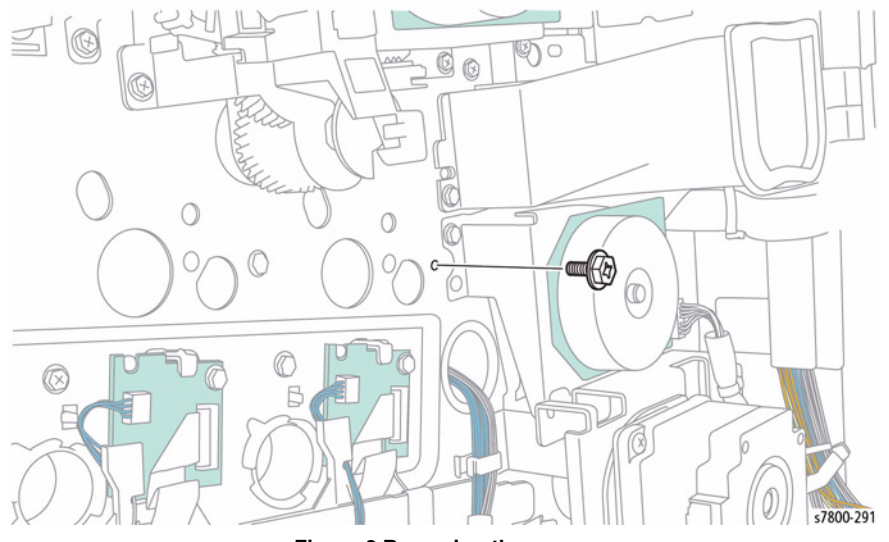

Figure 3 Removing the screw

- 22. Disconnect the wiring harness connector P/J213.
- 23. Remove 2 screws that secure the Erase Lamp Unit (K).
- 24. Remove the Erase Lamp Unit (K).

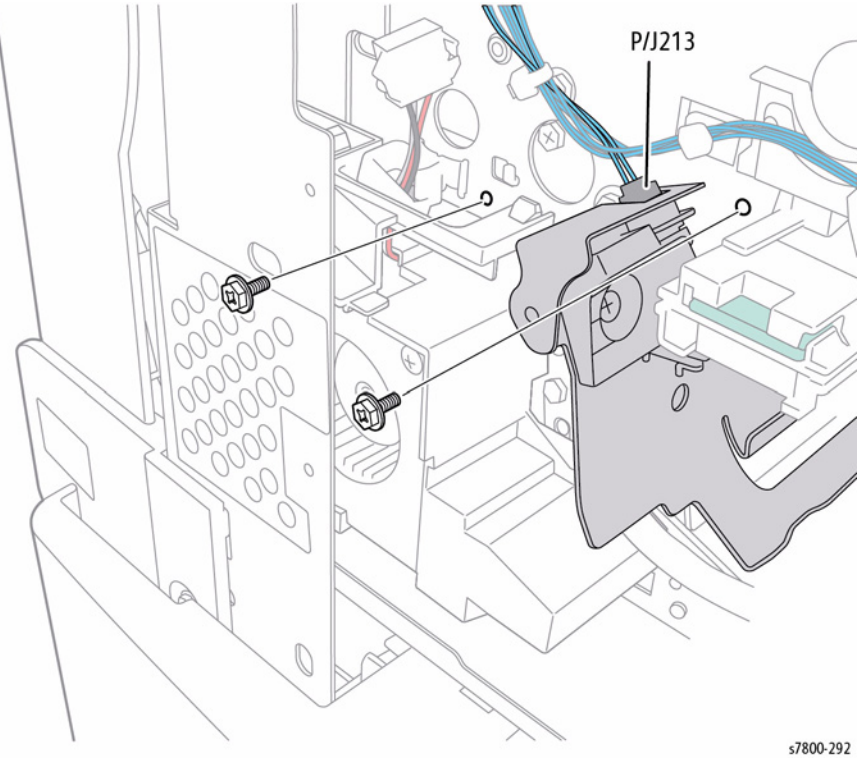

Figure 4 Removing the Erase Lamp Unit (K)

#### Replacement

Be sure to align the hole on the Erase Lamp Rail with the pins on the inside of the printer.

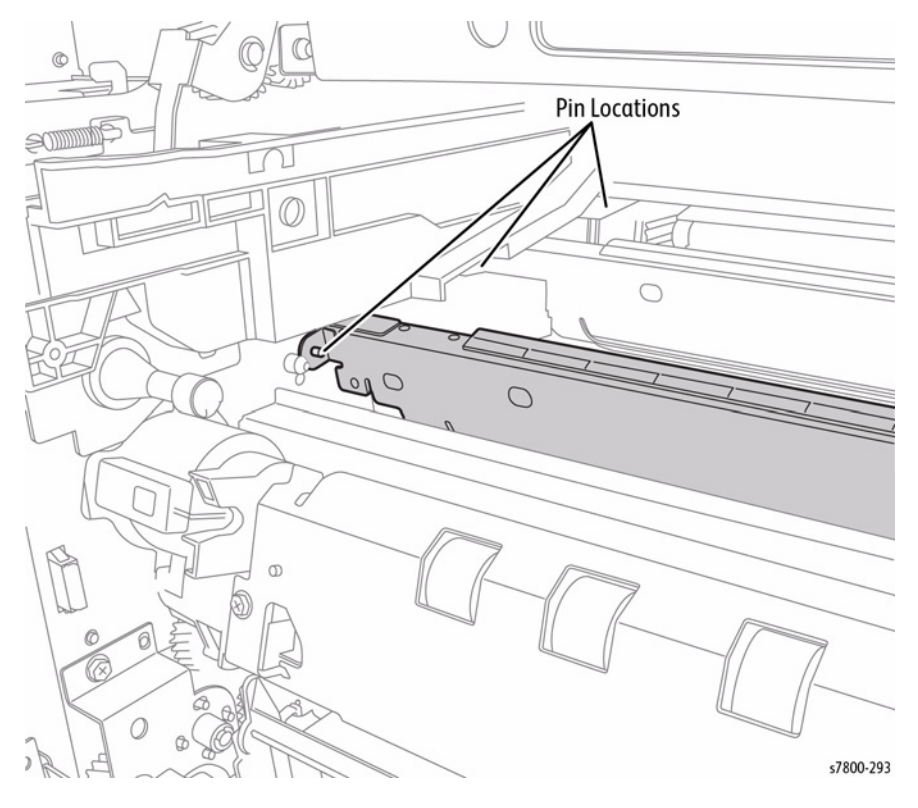

Figure 5 Aligning the hole on the Erase Lamp Rail

## REP 8.3 Erase Lamp Unit (Y/M/C)

Parts List on PL 8.1 Item 5

## Removal

#### CAUTION

Do not expose the Imaging Unit to light for more than 5 minutes. Cover the Imaging Unit to avoid damage. Do not touch the surface of the Imaging Unit.

- 1. Remove the Imaging Unit (REP 8.1).
- 2. Remove the Toner Cartridge (REP 5.1).
- 3. Remove the Waste Cartridge (REP 8.9).
- 4. Remove the IBT Belt Cleaner Assembly (REP 6.1).
- 5. Remove the IBT Belt Assembly (REP 6.2).
- 6. Remove the Imaging Unit Cover (REP 2.4).
- 7. Open the Left Hand Door A.
- 8. Remove the Front Cover and Inner Cover (REP 19.1).
- 9. Remove the Process Fan 1 and Duct (REP 4.7).
- 10. Remove the ATC PWB (REP 5.8).

#### CAUTION

Make sure that the shutter at the Waste Box side of the Waste Toner Pipe Assembly is closed. Also make sure that the shutter is closed when installing.

11. Remove the Waste Toner Pipe Assembly (REP 8.5).

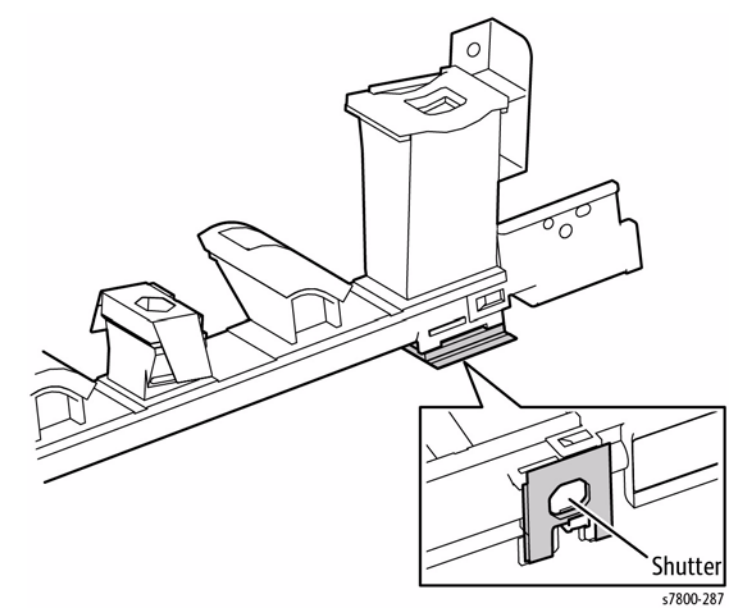

Figure 1 Verifying closing the Shutter

#### 12. Remove 6 screws that secure the Plate and remove the Plate.

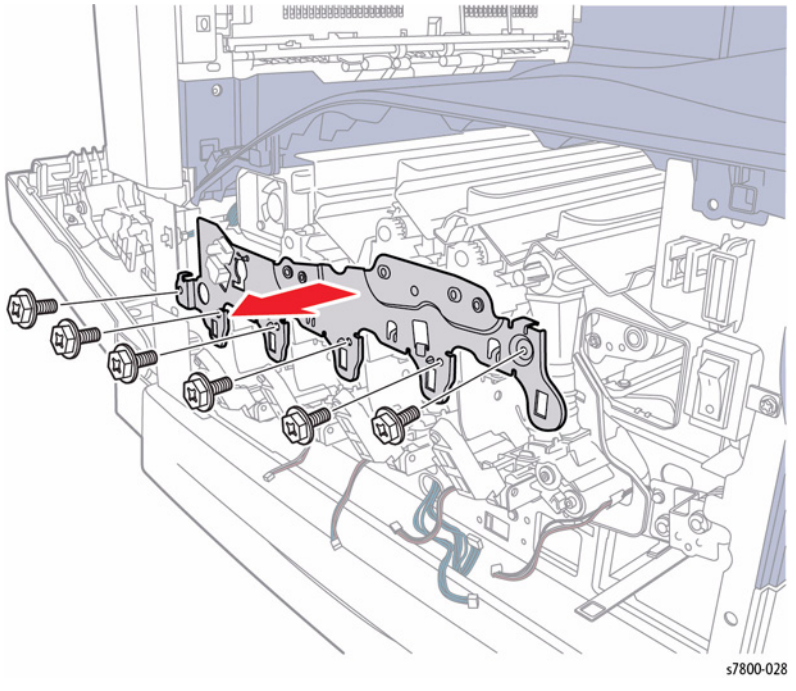

#### Figure 2 Removing screws and the Plate

- 13. Remove the Rear Upper Cover (REP 19.17).
- 14. Remove the Rear Lower Cover (REP 19.16).
- 15. Open the PWB Chassis Unit (REP 18.1).
- 16. Remove the HVPS (Deve) (REP 5.11).
- 17. Remove the HVPS (1st/ 2nd/ DTC) (REP 6.3).
- 18. Remove the Drum/Deve Drive Assembly (REP 3.8).
- 19. Pull the joint section between the Dispenser Pipe (K) and the Guide Assembly (K) towards you.
- 20. Remove the Developer and Dispenser Pipe.
- 21. Rotate the Erase Lamp Unit clockwise to remove.
- 22. Remove the Dispenser Pipe (K) (REP 5.4).

#### 23. Release the hooks (x2) and remove the Dispenser Pipe (K).

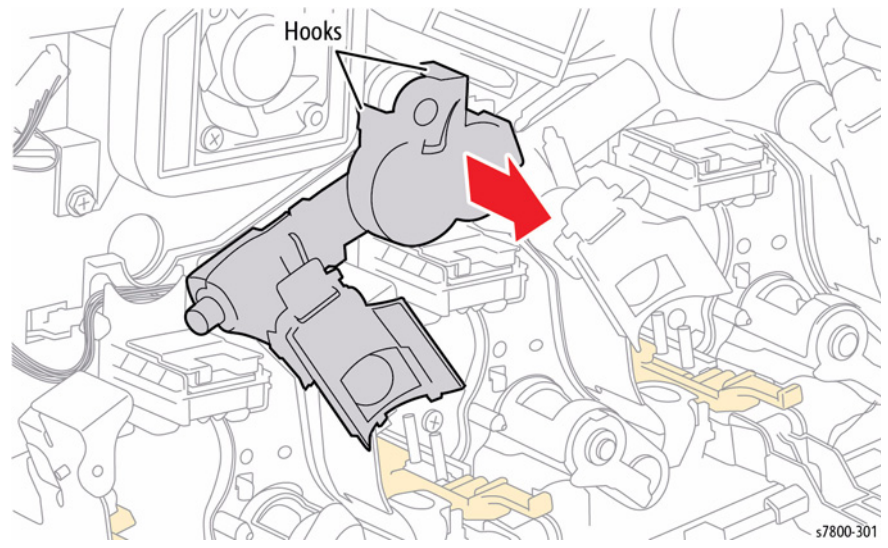

Figure 3 Removing the Dispenser Pipe (K)

24. Remove 1 screw that secures the Erase Lamp Unit (Y/M/C) in the rear of the printer.

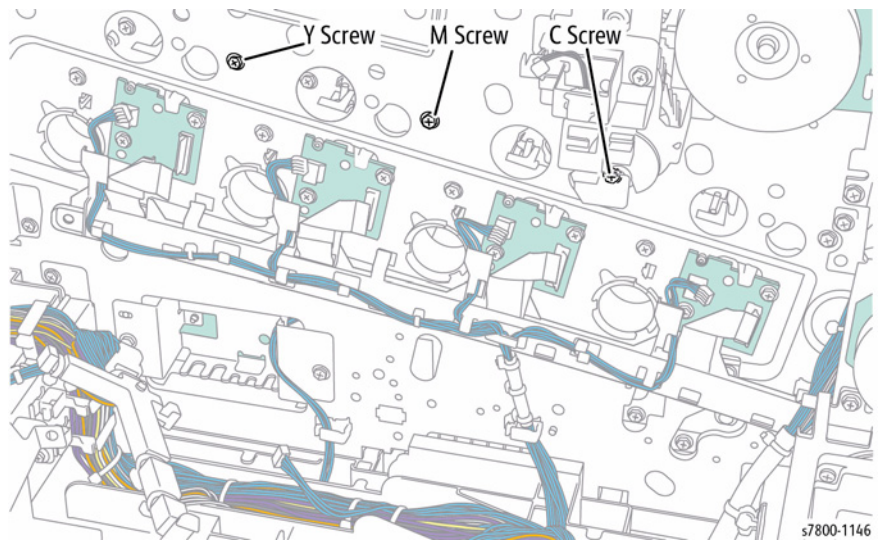

Figure 4 Removing screw

- 25. Disconnect the wiring harness connector (Y P/J210, M P/J211, C P/J212).
- 26. Remove 2 screws that secure the Erase Lamp Unit (Y/M/C).
- 27. Remove the Erase Lamp Unit (Y/M/C).

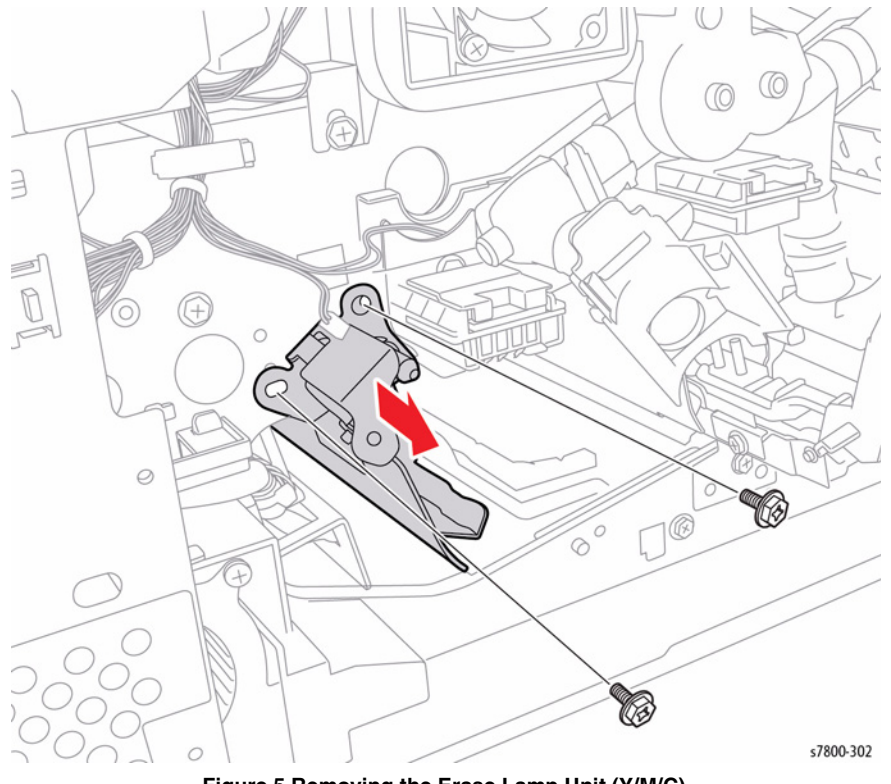

#### Figure 5 Removing the Erase Lamp Unit (Y/M/C)

# **REP 8.4 Waste Toner Bottle Full Sensor, Waste Toner Bottle Position Sensor, Sensor and Bracket**

Parts List on PL 8.2 Item 3, PL 8.2 Item 4, PL 8.2 Item 15

#### Removal

- 1. Remove the Right Cover (REP 19.15).
- 2. Remove 2 screws that secure the Sensor Bracket.

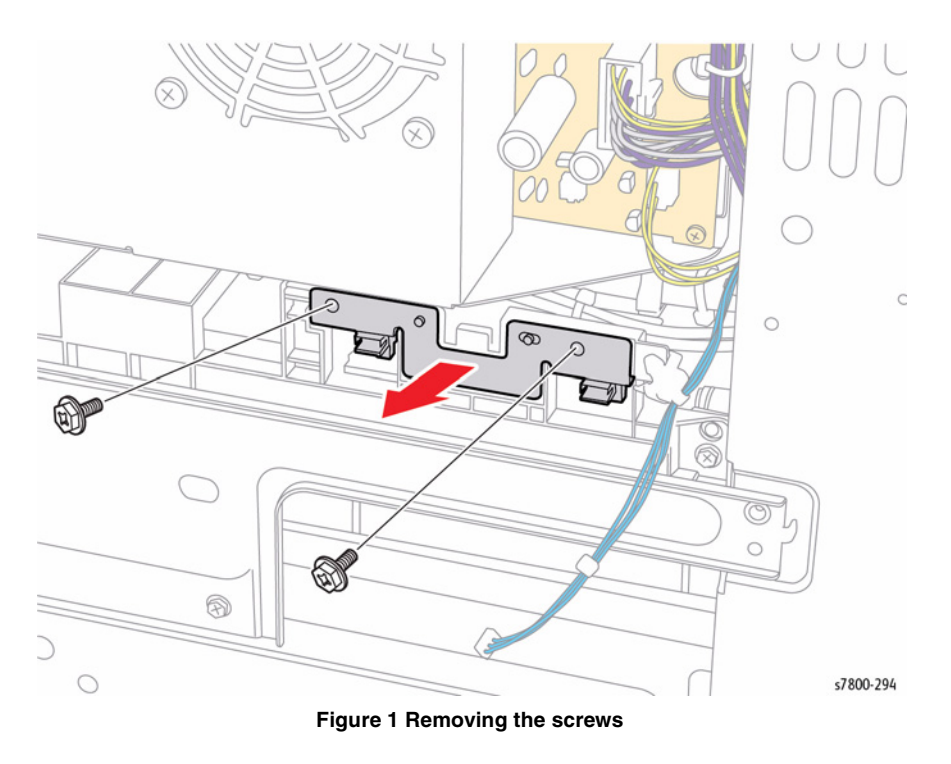

Repairs and Adjustments REP 8.3, REP 8.4

- 3. Disconnect the wiring harness connectors P/J110 and P/J111.
- 4. Remove the Bracket with the Sensors.
- 5. Remove the Waste Toner Bottle Full Sensor/ Waste Toner Bottle Position Sensor.

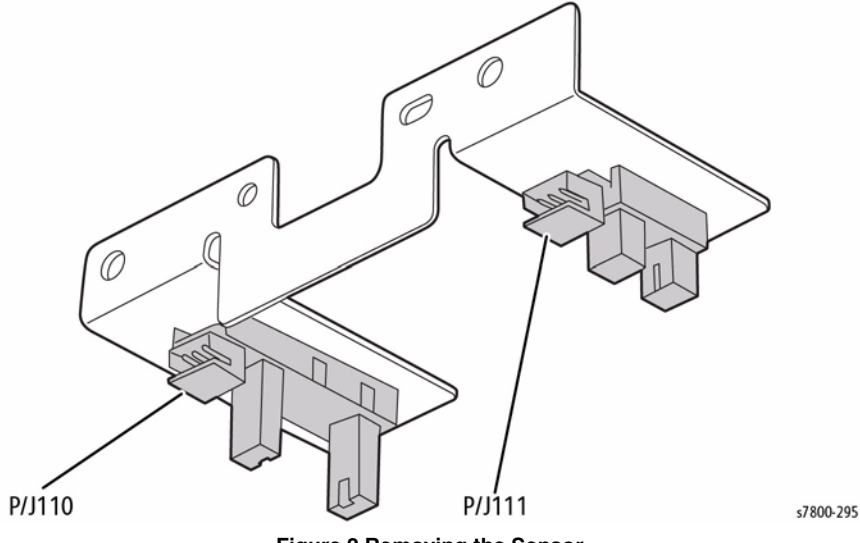

## **REP 8.5 Waste Toner Pipe Assembly**

Parts List on PL 8.2 Item 5

### Removal

#### CAUTION

Do not expose the Imaging Unit to light for more than 5 minutes. Cover the Imaging Unit to avoid damage. Do not touch the surface of the Imaging Unit.

- 1. Remove the Imaging Unit (REP 8.1).
- 2. Remove the Toner Cartridge (REP 5.1).
- 3. Remove the Waste Cartridge (REP 8.9).
- 4. Remove the IBT Belt Cleaner Assembly (REP 6.1).
- 5. Remove the Tension Lever (REP 6.2).
- 6. Remove the Imaging Unit Cover (REP 2.4).
- 7. Open the Left Hand Cover Unit.
- 8. Remove the Front Cover and Inner Cover (REP 19.1).
- 9. Remove the Process Fan 1 and Duct (REP 4.7).
- 10. Remove the ATC PWB (REP 5.8).

Figure 2 Removing the Sensor

- 11. Lift the shutters (4) by  $90^{\circ}$  and push them in, then close the shutters.
- 12. Turn the Lever counterclockwise and close the shutter.

#### CAUTION

#### The Waste Toner Pipe Assembly is fragile. Be careful when installing the L.H screw.

13. Remove 3 screws (silver, 6mm) that secure the Waste Toner Pipe Assembly and remove the Waste Toner Pipe Assembly.

## **REP 8.6 Agitator Motor Assembly**

Parts List on PL 8.2 Item 6

#### Removal

#### WARNING

Take care, a hazardous voltage is present at the Power connector. Electricity can cause death or injury. Disconnect the power cord from the customer supply while performing tasks that do not need electricity.

#### CAUTION

Do not touch the surface of the Imaging Unit. Do not expose the Imaging Unit to light for more than 5 minutes. Cover the Imaging Unit to avoid damage.

- 1. Remove the Rear Lower Cover (REP 19.16).
- 2. Remove the Right Cover (REP 19.15).
- 3. Release the wiring harness from the clamp.
- 4. Remove 4 screws that secure the GFI Chassis Assembly.
- 5. Slide the GFI Chassis Assembly out to remove.

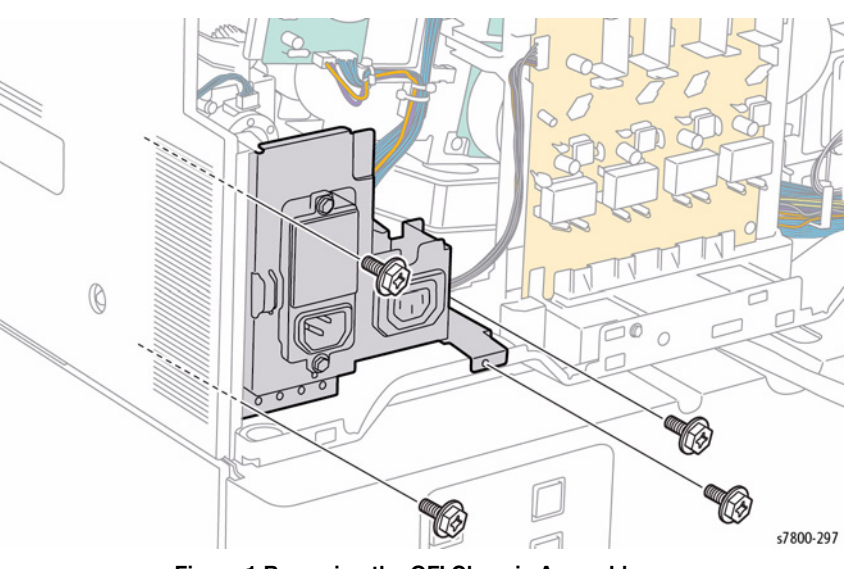

Figure 1 Removing the GFI Chassis Assembly

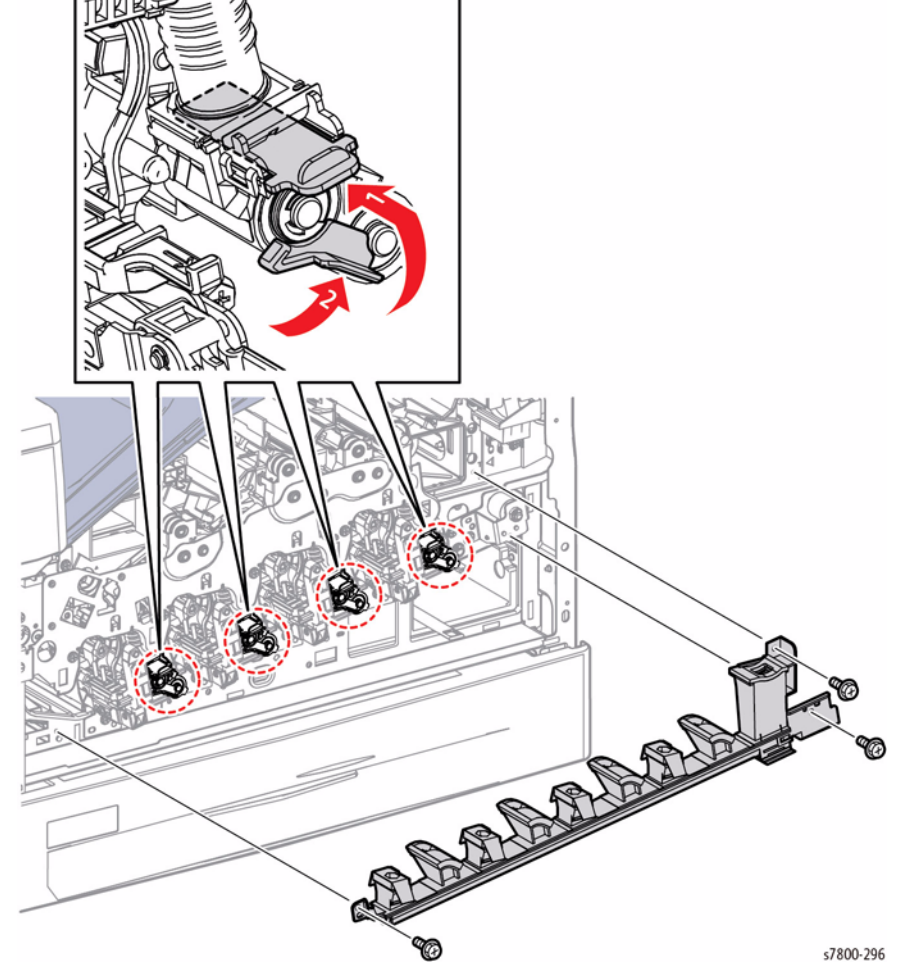

Figure 1 Removing the Waste Toner Pipe Assembly

- 6. Disconnect the wiring harness connector P/J215 and release the connector from the hook.
- 7. Remove the clamp.
- 8. Remove 2 screws that secure the Harness Holder.
- 9. Remove the Harness Holder.

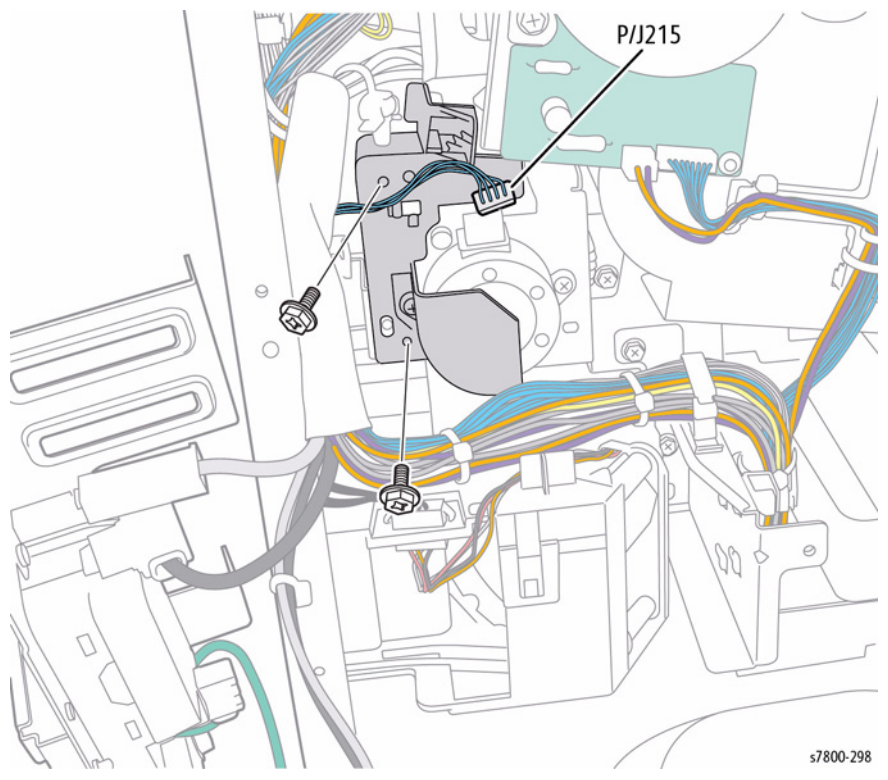

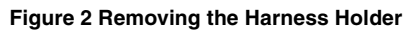

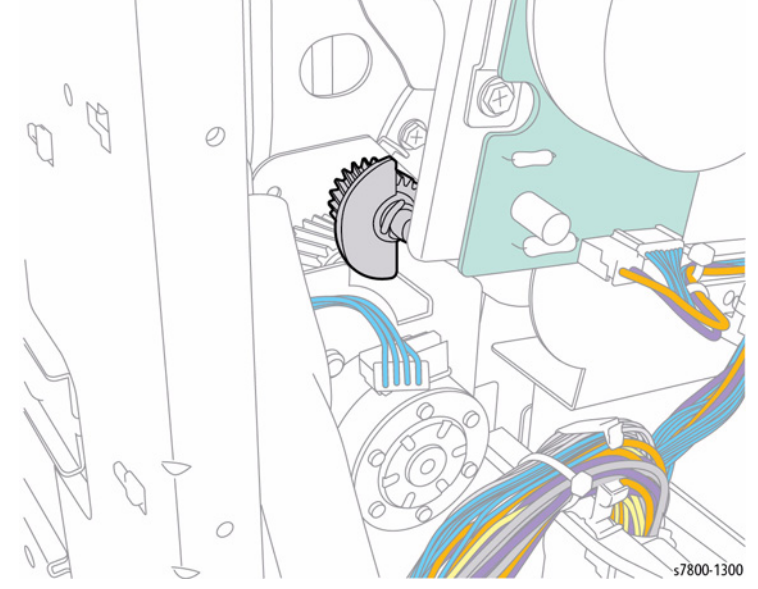

10. Rotate the Gear with half circle facing the left side.

Figure 3 Rotating the Gear

- 11. Remove 3 screws that secure the Agitator Motor Assembly.
- 12. Remove the Agitator Motor Assembly and Bracket.

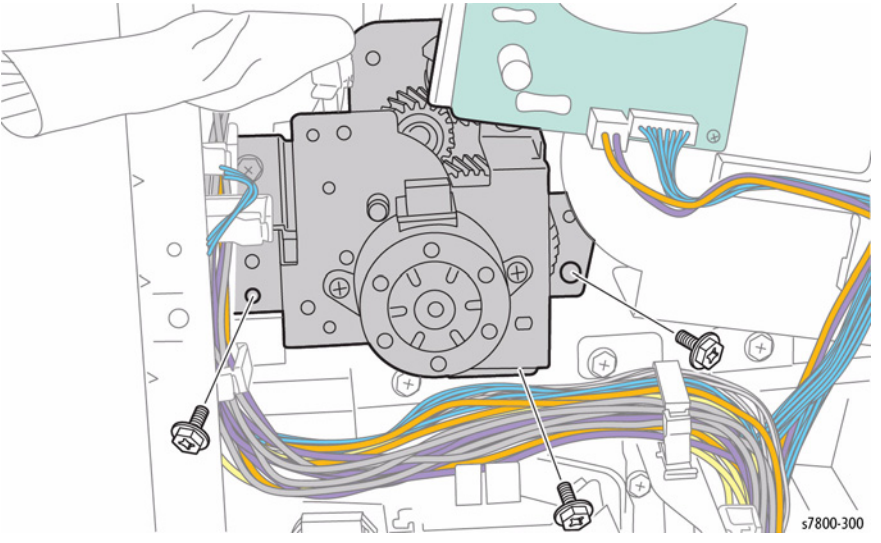

Figure 4 Removing the Agitator Motor Assembly

## REP 8.7 Gear Bracket Assembly

Parts List on PL 8.2 Item 7

## Removal

#### CAUTION

Do not touch the surface of the Imaging Unit. Do not expose the Imaging Unit to light for more than 5 minutes. Cover the Imaging Unit to avoid damage.

- 1. Remove the Imaging Unit (REP 8.1).
- 2. Remove the Toner Cartridge (REP 5.1).
- 3. Remove the Waste Cartridge (REP 8.9).
- 4. Remove the IBT Belt Cleaner Assembly (REP 6.1).
- 5. Remove the Tension Lever (REP 6.2).
- 6. Open the Left Door A.
- 7. Remove the Front Cover and Inner Cover (REP 19.1).
- 8. Remove the Right Cover (REP 19.15).
- 9. Remove the Bottle Guide and Sensor (REP 8.10).
- 10. Remove the Waste Toner Pipe Assembly (REP 8.5).
- 11. Remove the Main LVPS (REP 18.15).
- 12. Release the one hook of the Harness Holder and rotate the Holder clockwise to remove it.

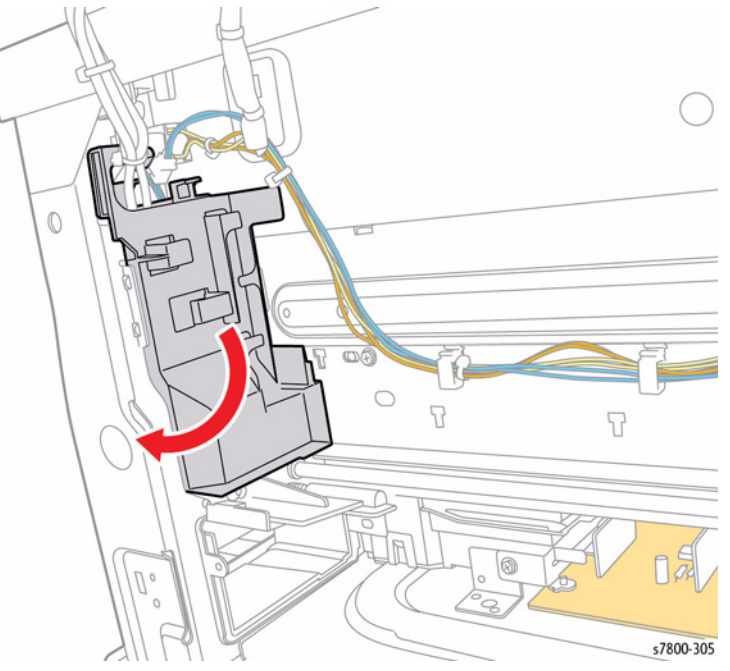

Figure 1 Releasing the Harness Holder

- 13. Remove the K-Clip at the rear of the Gear Bracket Assembly and the C-Clip that secures the Gear.
- 14. Remove the 2 Gears from the rear.

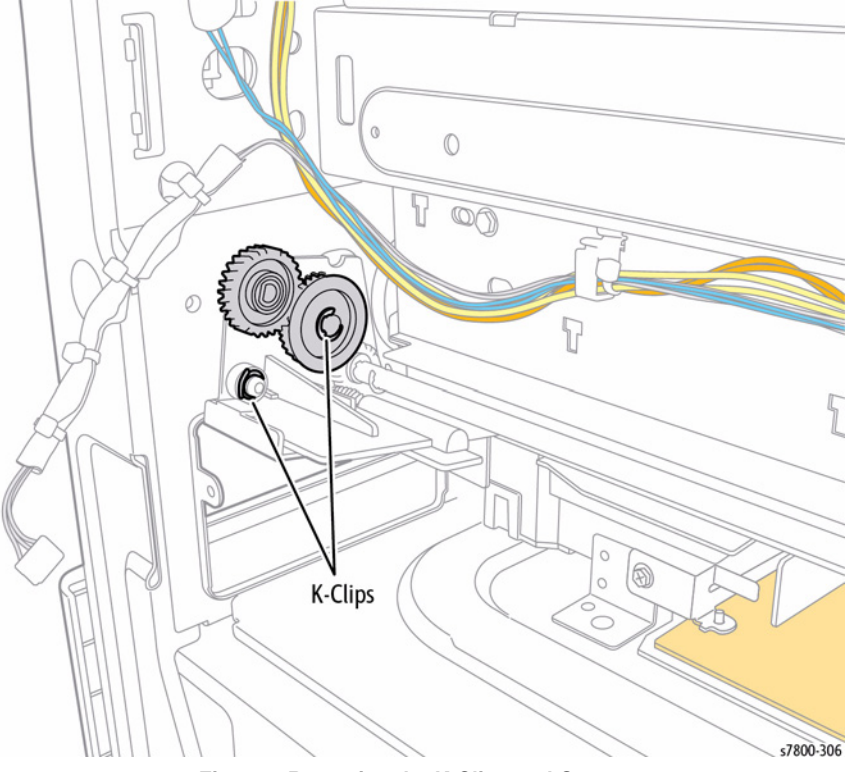

Figure 2 Removing the K-Clips and Gears

- 15. Remove 1 C-Clip from the front of the printer.
- 16. Remove 3 screws (silver, 6mm) that secure the Gear Bracket Assembly.
- 17. Remove the Gear Bracket Assembly

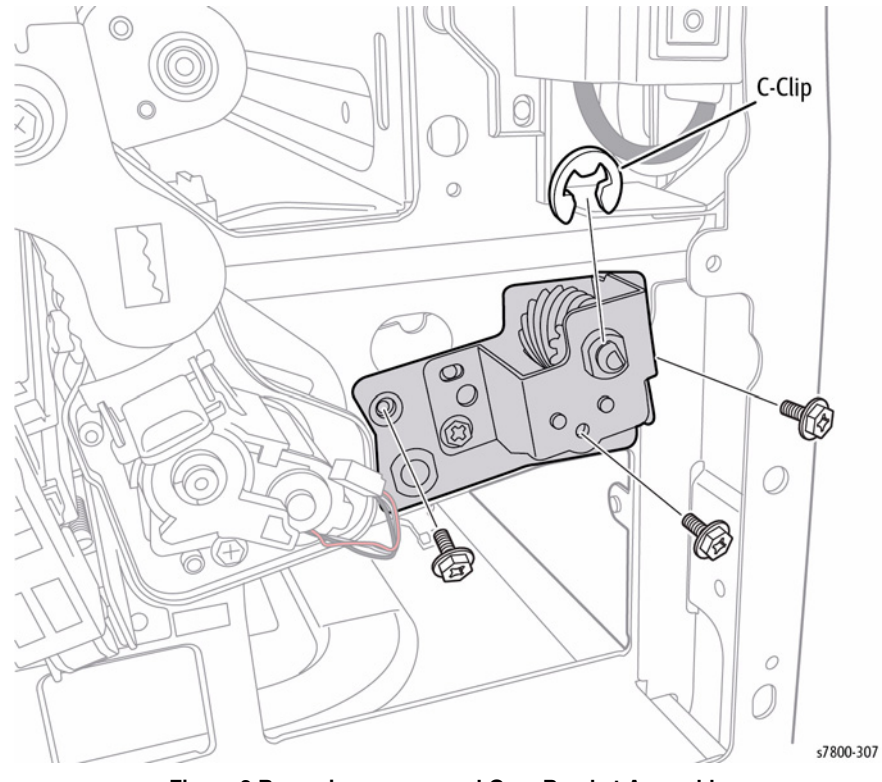

Figure 3 Removing screws and Gear Bracket Assembly

### Replacement

**NOTE:** The HVPS cable is positioned behind the Shaft.

## **REP 8.8 Drive Shaft Assembly**

## Parts List on PL 8.2 Item 10

### Removal

#### CAUTION

Do not expose the Imaging Unit to light for more than 5 minutes. Cover the Imaging Unit to avoid damage. Do not touch the surface of the Imaging Unit.

- 1. Remove the Imaging Unit (REP 8.1).
- 2. Remove the Toner Cartridge (REP 5.1).
- 3. Remove the Waste Cartridge (REP 8.9).
- 4. Remove the IBT Belt Cleaner Assembly (REP 6.1).
- 5. Remove the Tension Lever (REP 6.2).
- 6. Open the Left Hand Cover Unit.
- 7. Remove the Front Cover and Inner Cover (REP 19.1).
- 8. Remove the ATC Sensor PWB (REP 5.8).
- 9. Remove the Waste Toner Pipe Assembly (REP 8.5).
- 10. Remove the Bottle Guide and Sensor (REP 8.10).
- 11. Remove the Front LVPS Fan (REP 4.2), steps 1-3.
- 12. Let the LVPS Fan Assembly hang next to the printer.
- 13. Remove the Main LVPS (REP 18.15).
- 14. Remove the Gear Bracket Assembly (REP 8.7).
- 15. Remove the KL Clip that secures the Gear and remove the Gear.
- 16. Remove the Sleeve Bearing.

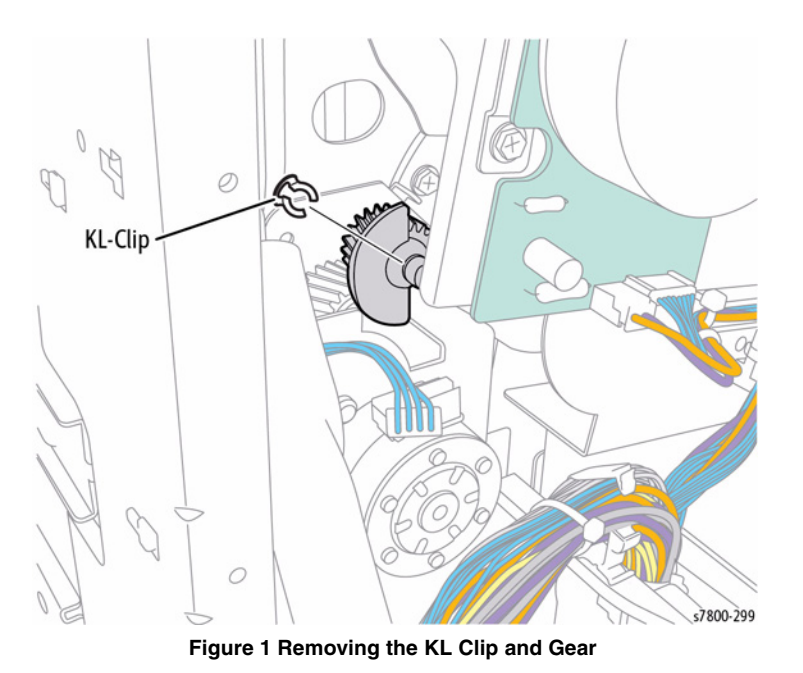

Repairs and Adjustments **REP 8.8** 

17. Shift the Drive Shaft Assembly to the rear temporarily, and remove the Drive Shaft Assembly from the side of the printer.

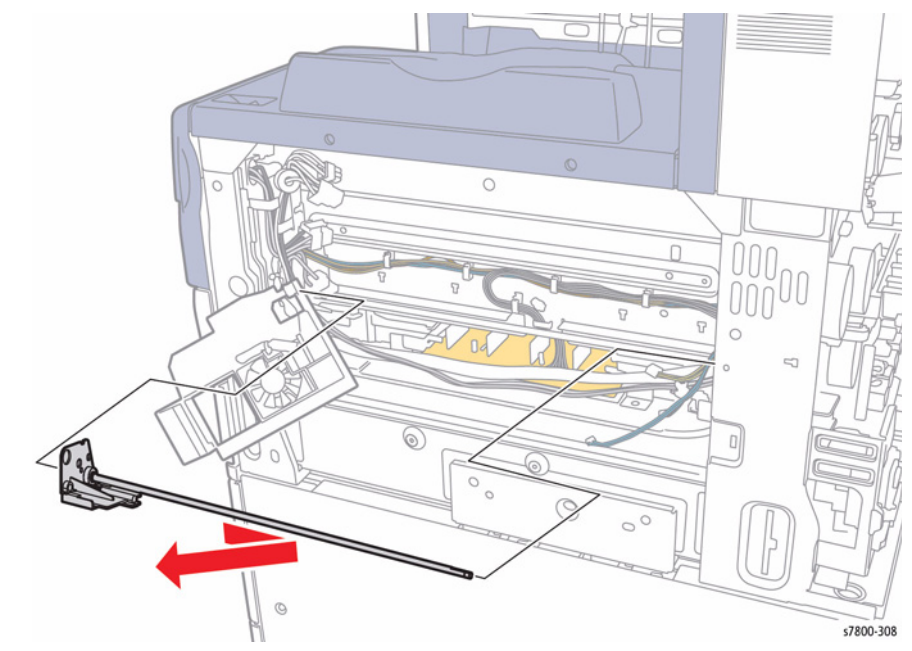

Figure 2 Removing the Drive Shaft Assembly

## **REP 8.9 Waste Cartridge**

## Parts List on PL 8.2 Item 14

## Removal

- 1. Open the Front Door.
- 2. Pull the Waste Cartridge latch toward you to unlock the Waste Cartridge.

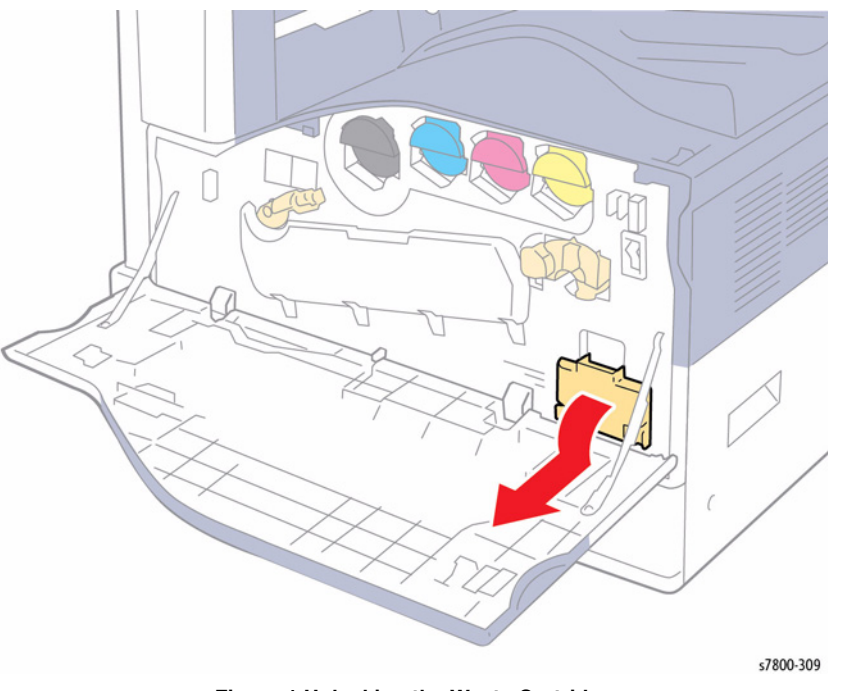

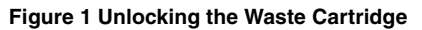

3. Pull the Waste Cartridge out to remove.

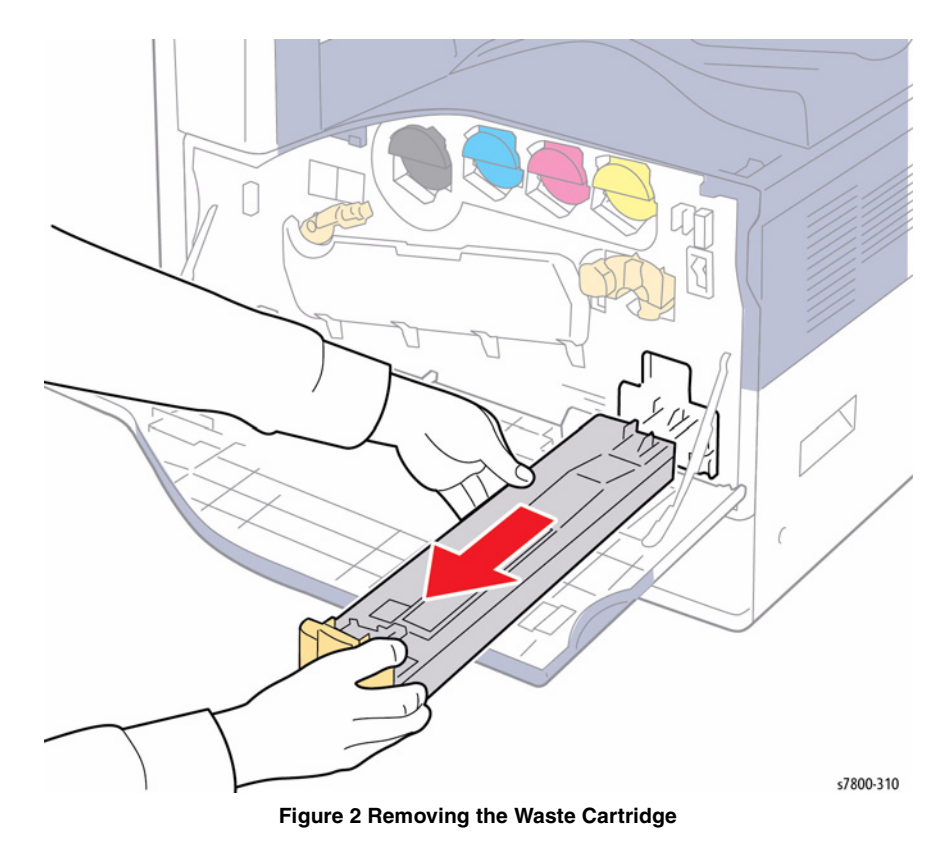

## **REP 8.10 Bottle Guide and Sensor**

## Parts List on PL 8.2 Item 16

- 1. Remove the Waste Cartridge (REP 8.9).
- 2. Remove the Right Cover (REP 19.15).
- 3. Remove 4 screws (silver, 6mm) that secure the T-shaped Frame.
- 4. Remove the T-shaped Frame.

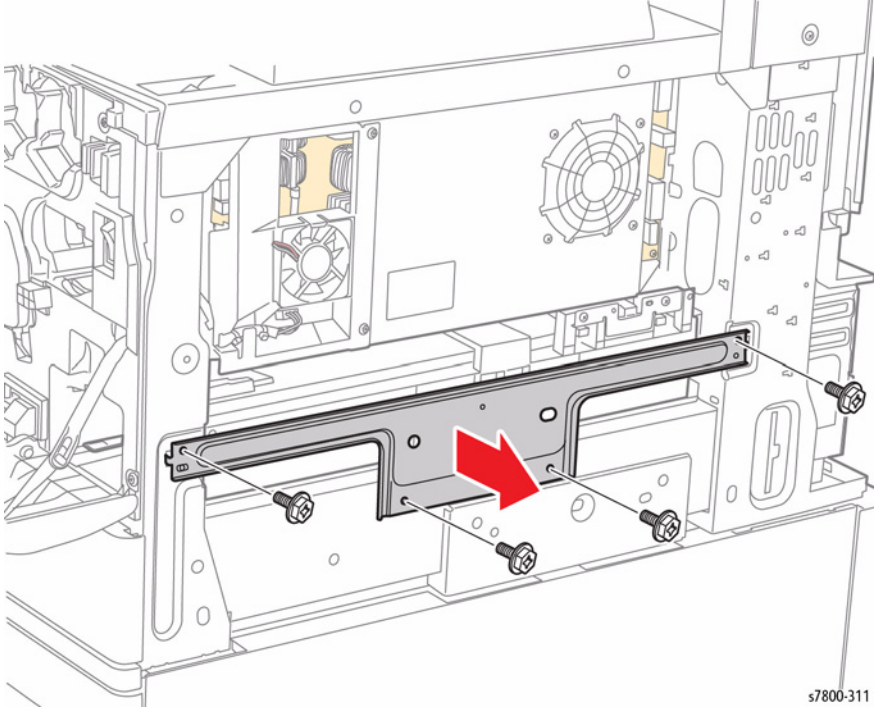

Figure 1 Removing the T-shaped Frame

- 5. Release the harness Clamp and disconnect the wiring harness connectors P/J150 and P/J182 that are connected to the 2 Sensors and remove the cable.
- 6. Remove 4 screws (silver, 6mm) that secure the Bottle Guide Assembly.
- 7. Remove the Bottle Guide Assembly.

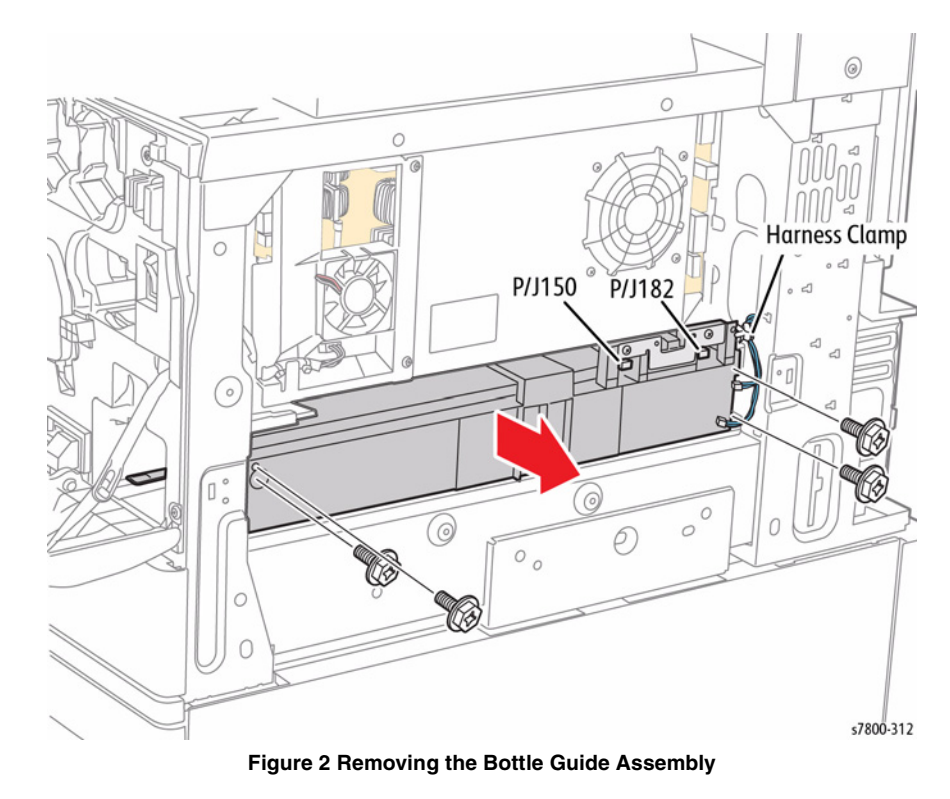

## **REP 9.1 Tray 2 Assembly**

### Parts List on PL 9.1 Item 5

### Removal

1. Pull out the Tray Assembly until it stops, then raise it slightly to remove.

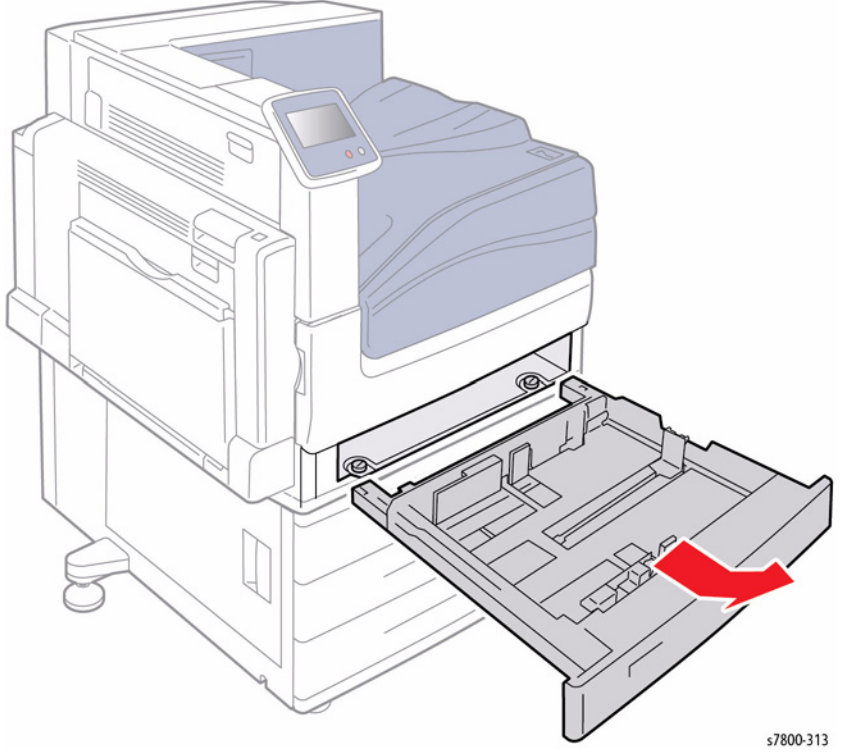

Figure 1 Removing Tray 2

## REP 9.2 Tray 2 Paper Size Sensor

### Parts List on PL 9.1 Item 6

- 1. Remove the Tray Assembly.
- 2. Disconnect the wiring harness connector P/J101 that is connected to the Tray Paper Size Sensor.
- 3. Remove 1 screw (silver, 8mm) that secures the Tray 2 Paper Size Sensor to the printer.
- 4. Remove the Tray 2 Paper Size Sensor from the hook.

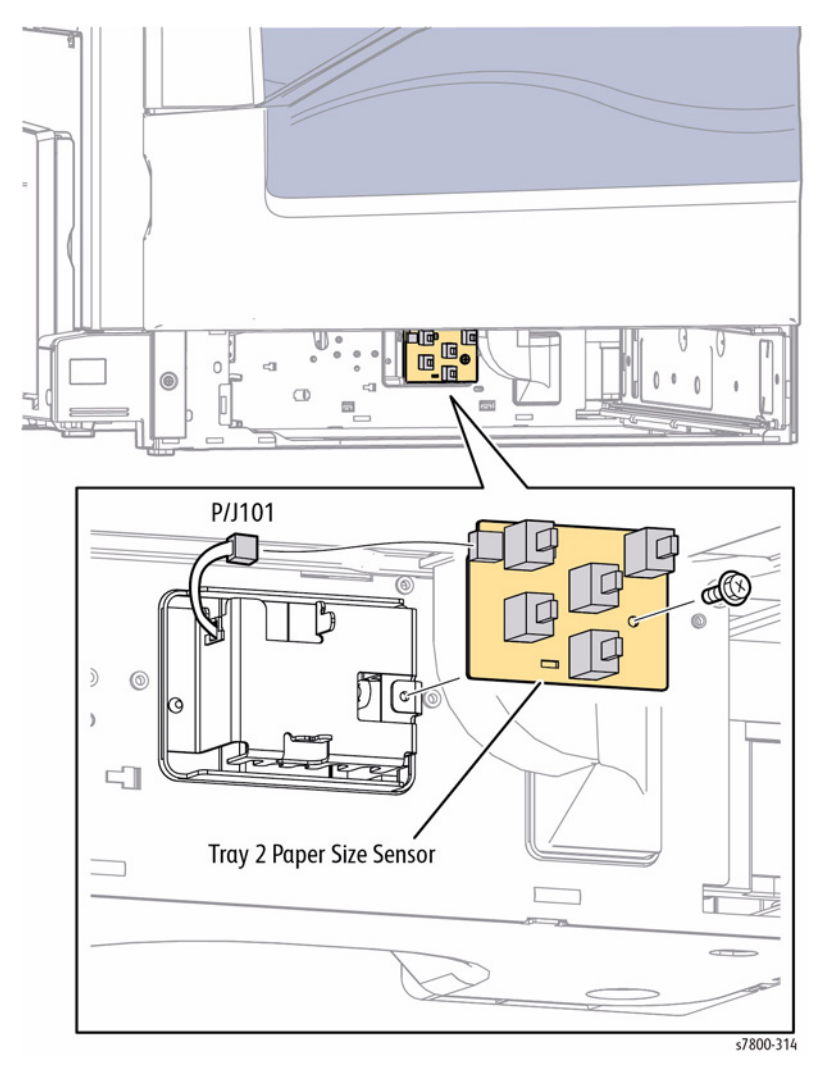

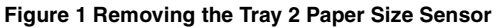

## **REP 9.3 Tray 2 Feeder Assembly**

## Parts List on PL 9.3 Item 1

#### Removal

- 1. Remove Tray 2.
- 2. Remove the Tray 1 (REP 13.1).
- 3. Remove the Left Hand Door A (REP 14.3).
- 4. Remove the Registration Transport Assembly (REP 15.1).
- 5. Remove the Left Rear Lower Cover (REP 19.4).
- 6. Remove the Chute Assembly (REP 9.4).
- 7. Release the Wire Harness from the clamps (x2).
- 8. Disconnect the wiring harness connectors P/J611 and P/J618.
- 9. Remove 2 screws that secure the Tray 2 Feeder Assembly.
- 10. Slide the Tray 2 Feeder Assembly out at an angle to remove.

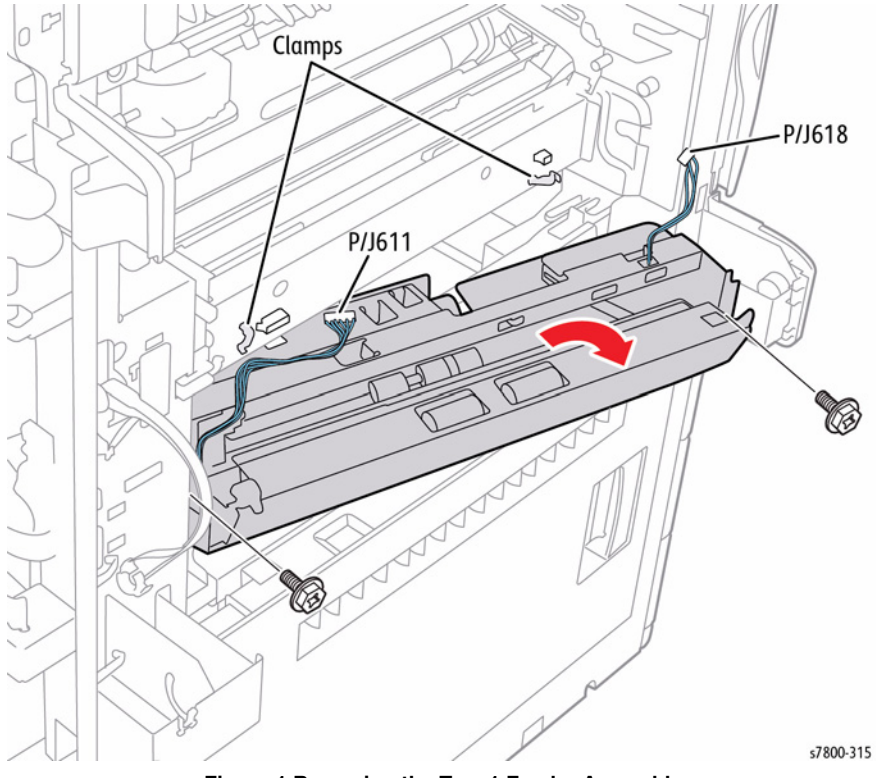

Figure 1 Removing the Tray 1 Feeder Assembly

## **REP 9.4 Chute Assembly**

## Parts List on PL 9.3 Item 2

- 1. Remove the Left Hand Door A (REP 14.3).
- 2. Remove the Registration Transport Assembly (REP 15.1).
- 3. Remove the Left Rear Lower Cover (REP 19.4).
- 4. Remove the Stopper screw (long screw).
- 5. Remove the Chute Assembly in the direction of the arrow as shown in Figure 1.

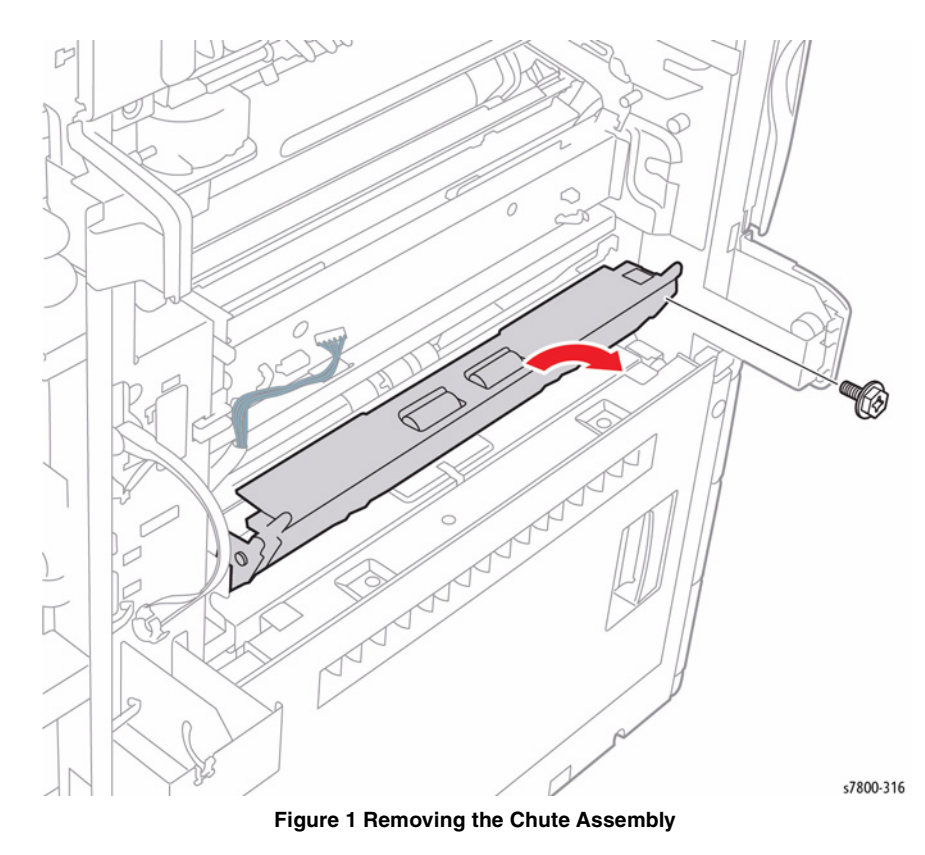

## REP 9.5 Tray 2 Nudger Level Sensor/ No Paper Sensor

### Parts List on PL 9.4 Item 6

#### Removal

- 1. Remove the Tray 2 Feeder Assembly (REP 9.3).
- 2. Release the 3 hooks that secure the Tray 2 Nudger Level Sensor to the Tray 2 Feeder Assembly.
- 3. Remove the Tray 2 Nudger Level Sensor.
- 4. Disconnect the wiring harness connector P/J107 that is connected to the Tray Nudger Level Sensor.
- 5. Release the 3 hooks that secure the Tray 2 No Paper Sensor to the Tray 2 Feeder Assembly.
- 6. Remove the Tray 2 No Paper Sensor.
- 7. Disconnect the wiring harness connector P/J106 that is connected to the Tray No Paper Sensor.

## REP 9.6 Actuator

## Parts List on PL 9.4 Item 7

- 1. Remove Tray 2.
- 2. Remove Tray 1 (REP 13.1).
- 3. Remove the Registration Transport Assembly (REP 15.1).
- 4. Remove the Left Rear Lower Cover (REP 19.4).
- 5. Remove the Chute Assembly (REP 9.4).
- 6. Remove the Tray 2 Feeder Assembly (REP 9.3).
- 7. Press on both sides of the Actuator towards the inside to release the pins from the Feeder Assembly to remove.

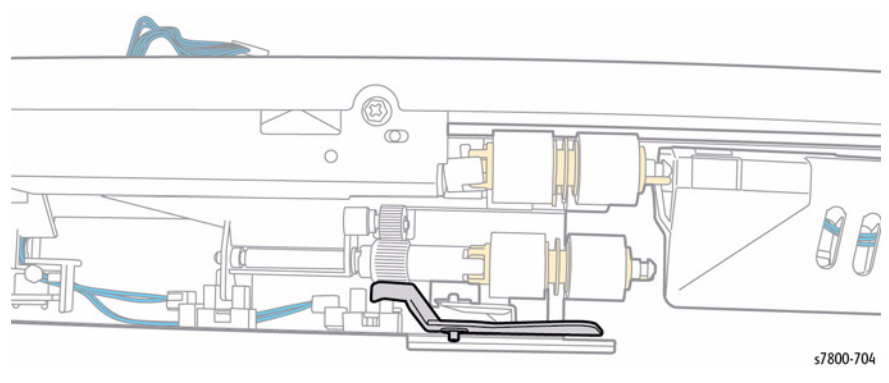

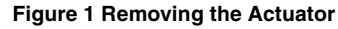

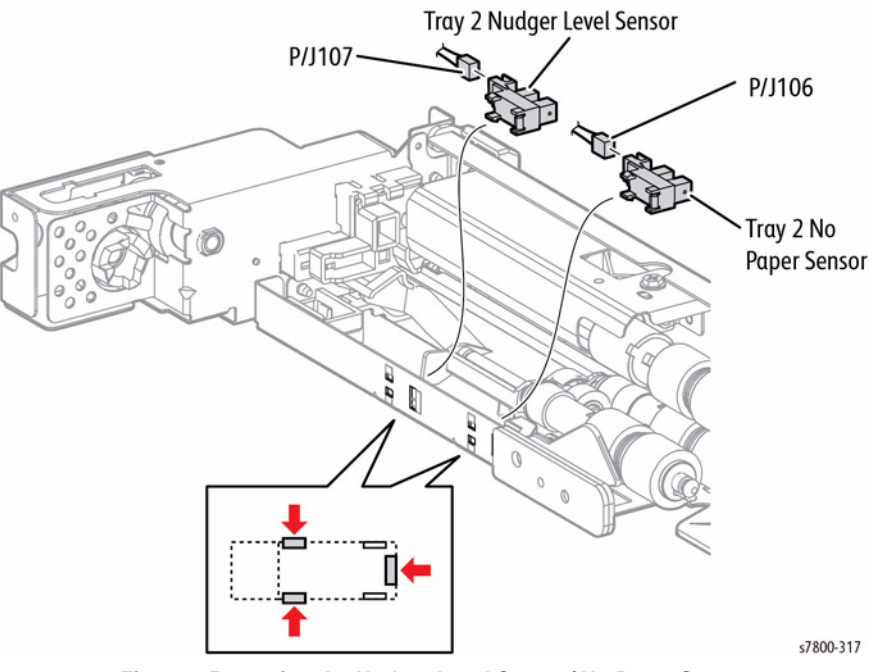

Figure 1 Removing the Nudger Level Sensor/ No Paper Sensor

## REP 9.7 Tray 2 Feed/ Nudger/ Retard Roll

## Parts List on PL 9.5 Item 26

#### Removal

- 1. Remove the Tray 2 Assembly (REP 9.1).
- 2. Slide the inner upper Chute (looking from the Tray Assembly insertion opening) towards you until it stops.
- 3. Release the hook of the Feed/ Retard/ Nudger Roll and pull out the Roll from the Shaft to remove.

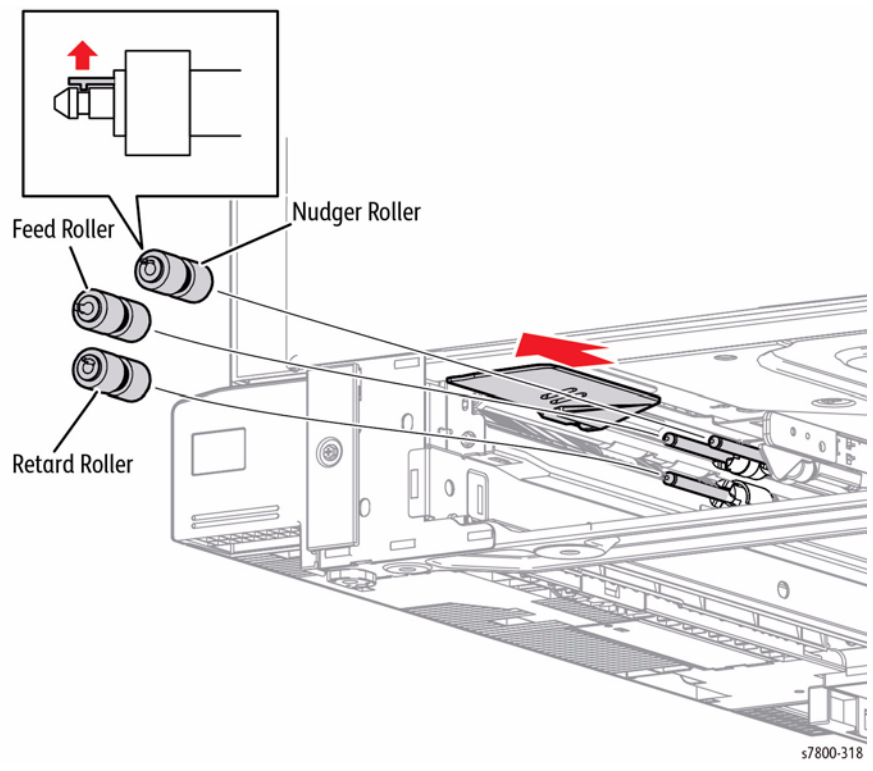

Figure 1 Removing the Tray 2 Feed Roll/ Nudger Roll/ Retard Roll

## Replacement

If you find it difficult to reassemble the parts at the base of each Roll, remove the Tray 2 Feeder Assembly to perform the reassembly.

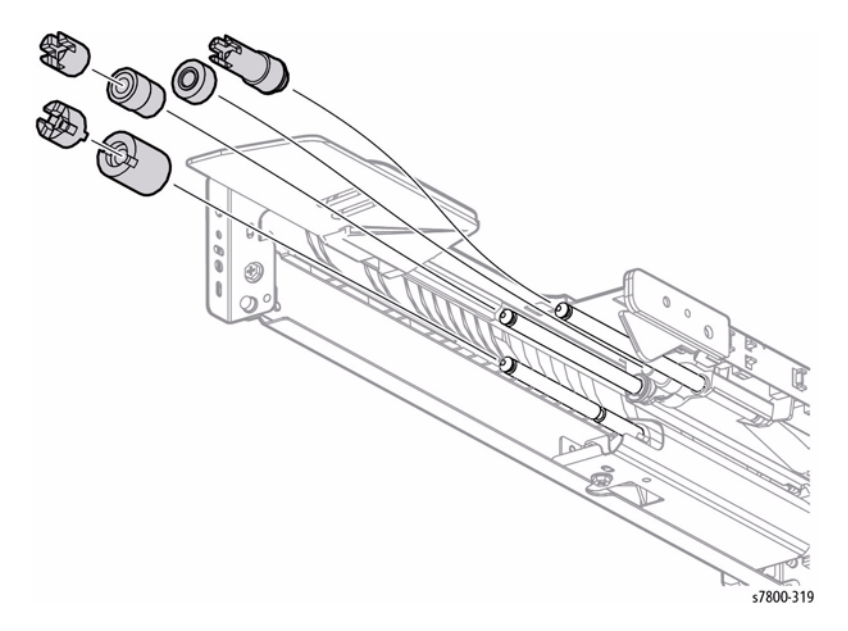

Figure 2 Installing Tray 2 Feed Roll/ Nudger Roll/ Retard Roll
# REP 9.8 One Way Clutch/ Clutch Assembly (25T)/ Friction Clutch

## Parts List on PL 9.5 Item 14, PL 9.5 Item 15, PL 9.5 Item 19

- 1. Remove the Tray 2 Feed/ Nudger/ Retard Roll (REP 9.7).
- 2. Pull off each Clutch to remove.

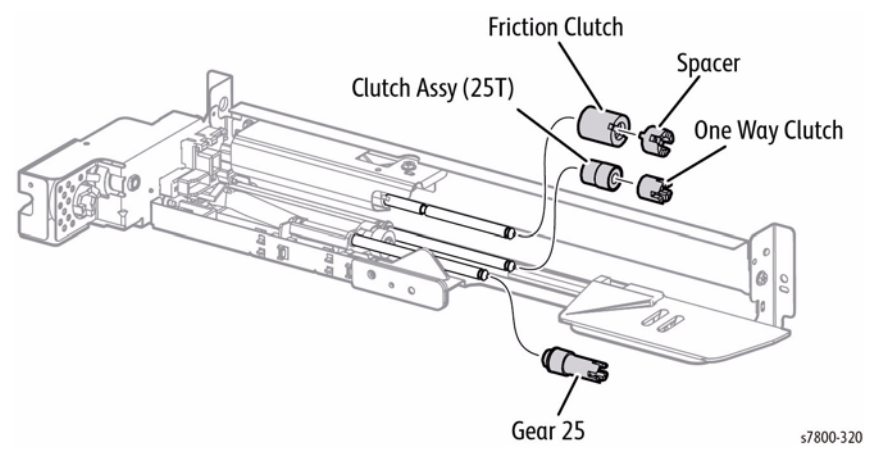

Figure 1 Removing the Clutch Assembly/ One Way Clutch/ Friction Clutch

# REP 10.1 Tray 3 Feeder Assembly/ Feed Out Chute

## Parts List on PL 10.1 Item 1, PL 10.1 Item 3

#### Removal

- 1. Remove Tray 3.
- 2. Open the Left Hand Cover Assembly.

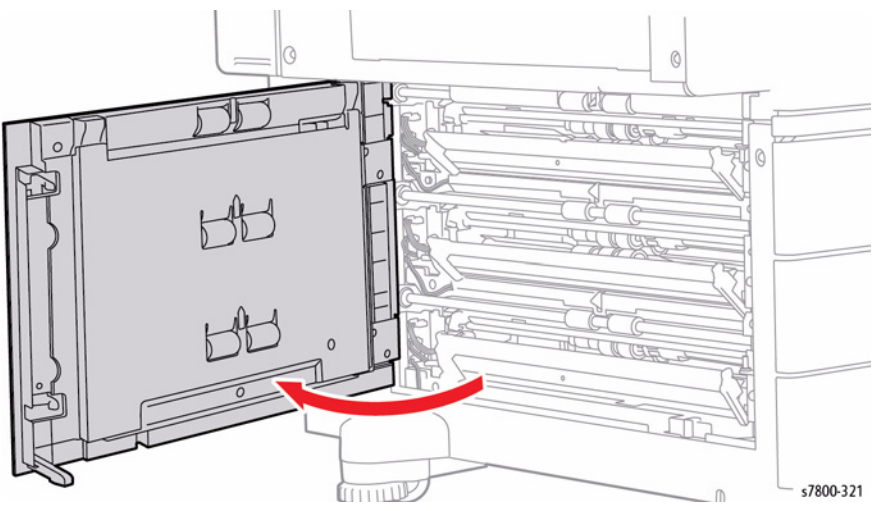

Figure 1 Opening the Left Hand Cover Assembly

3. While pressing the right and left Arms on the Feed Out Chute, remove the boss from the installation hole to remove the Feed Out Chute.

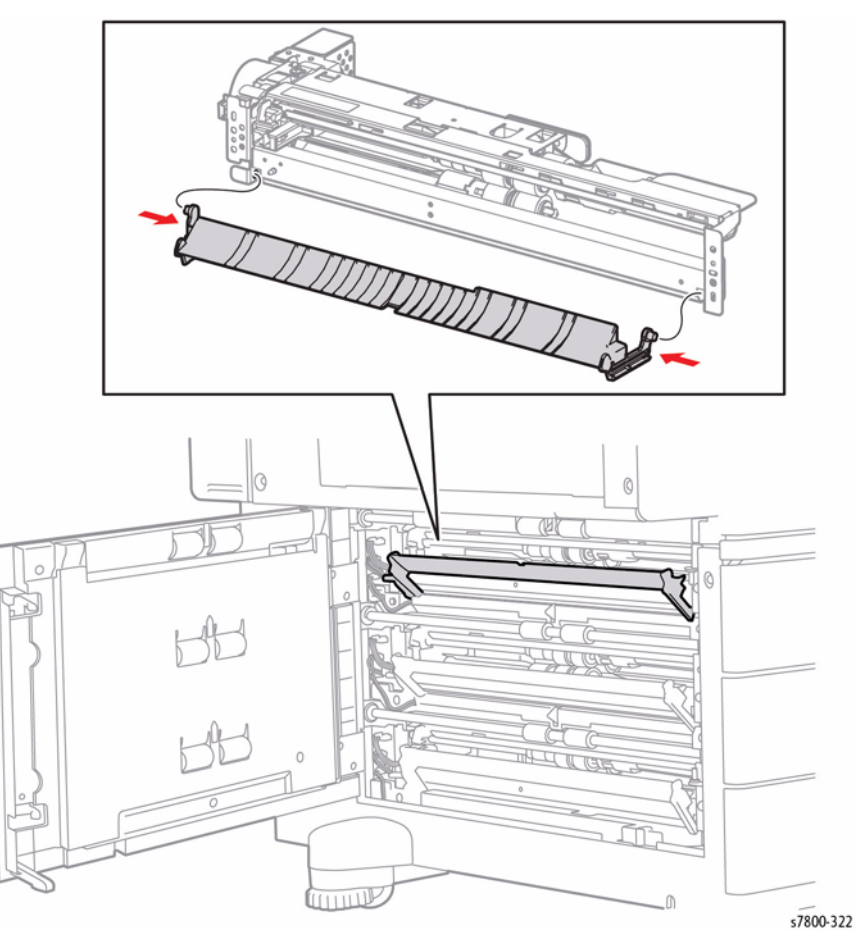

Figure 2 Removing the Feed Out Chute

- 4. Remove 1 screw that secures the Bracket Assembly.
- 5. Remove the Bracket Assembly.

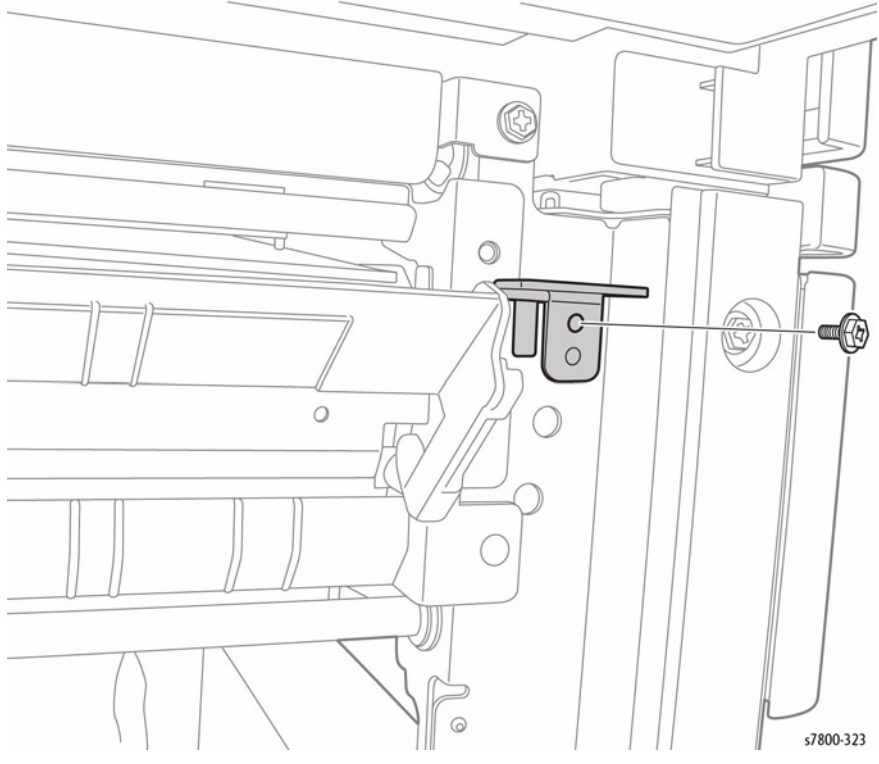

Figure 3 Removing the Bracket Assembly

- 6. Release the wiring harness from the clamps (x2).
- 7. Disconnect the wiring harness connectors P/J661 and P/J669.

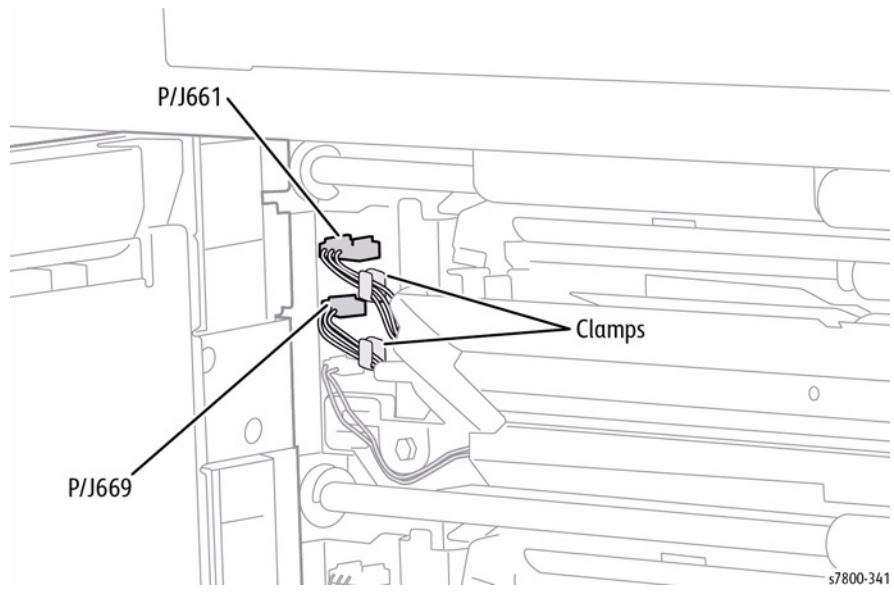

Figure 4 Releasing and disconnecting wiring harnesses

- 8. Remove 2 screws that secure the Tray 3 Feeder Assembly.
- 9. Remove the Tray 3 Feeder Assembly.

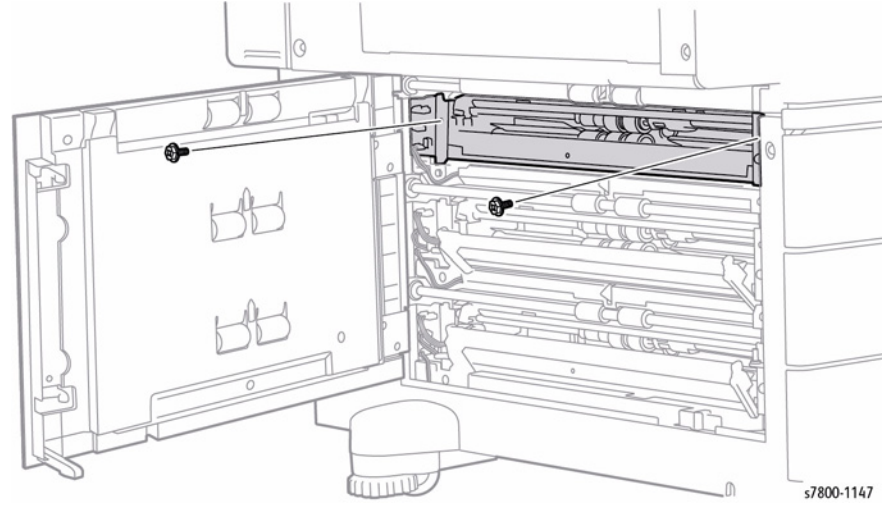

Figure 5 Removing the Tray 3 Feeder Assembly

# REP 10.2 Tray 4 Feeder Assembly/ Feed Out Chute

#### Parts List on PL 10.1 Item 1, PL 10.1 Item 3

#### Removal

- 1. Remove Tray 4.
- 2. Open the Left Hand Cover Assembly.

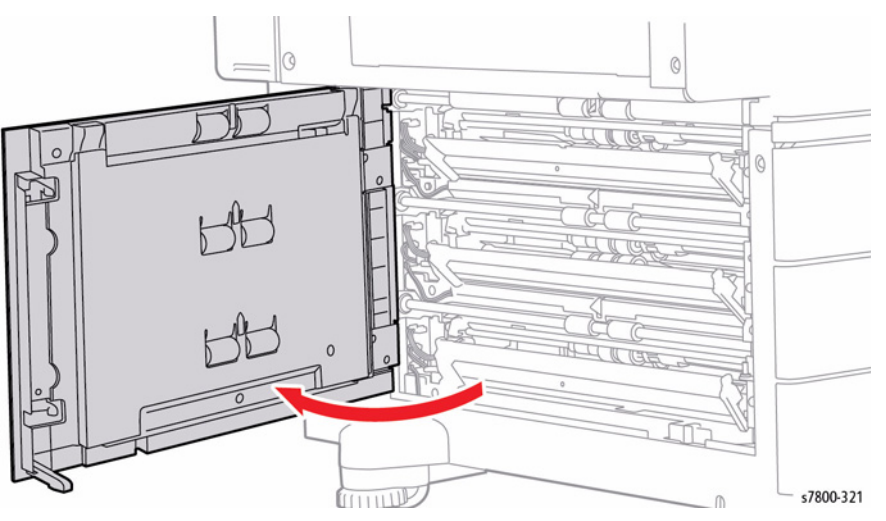

Figure 1 Opening the Left Hand Cover Assembly

3. While pressing the right and left Arms on the Feed Out Chute, remove the boss from the installation hole to remove the Feed Out Chute.

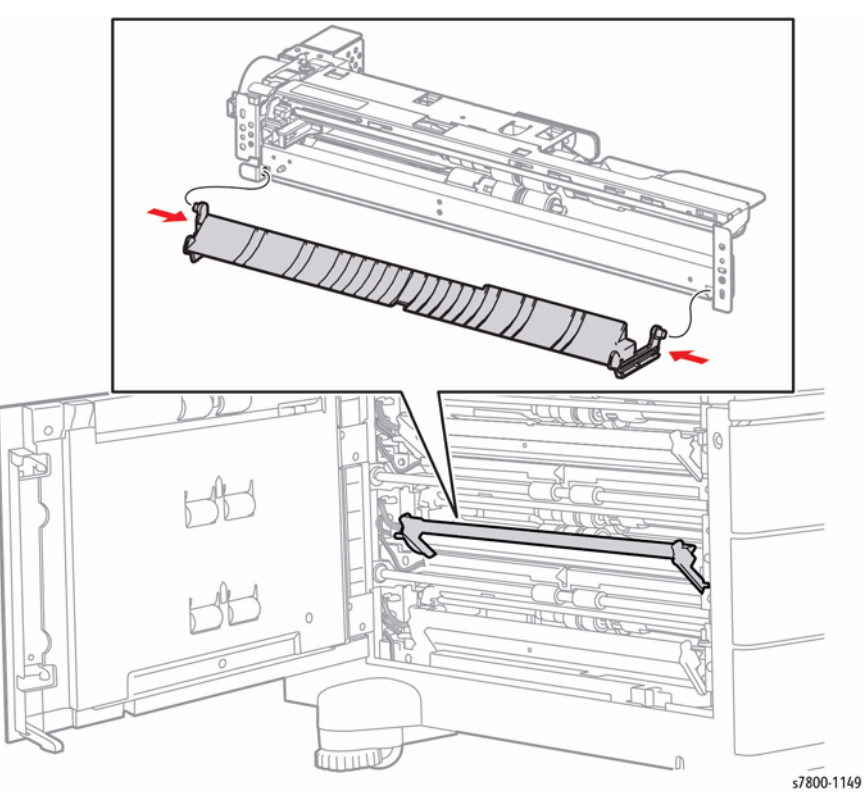

Figure 2 Removing the Feed Out Chute

- 4. Release the wiring harness from the clamps (x2).
- 5. Disconnect the wiring harness connectors  $\mbox{ P/J671}$  and  $\mbox{ P/J674}.$

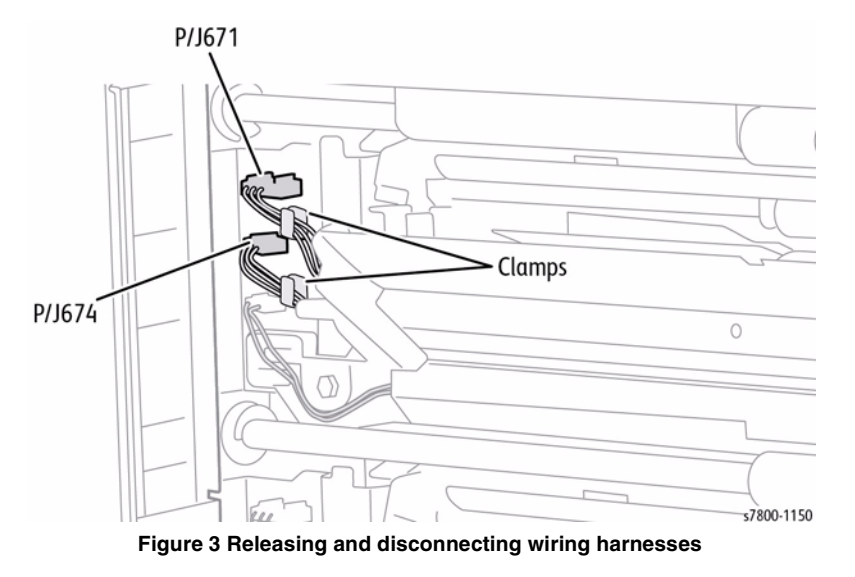

- 6. Remove 2 screws that secure the Tray 4 Feeder Assembly.
- 7. Remove the Tray 4 Feeder Assembly.

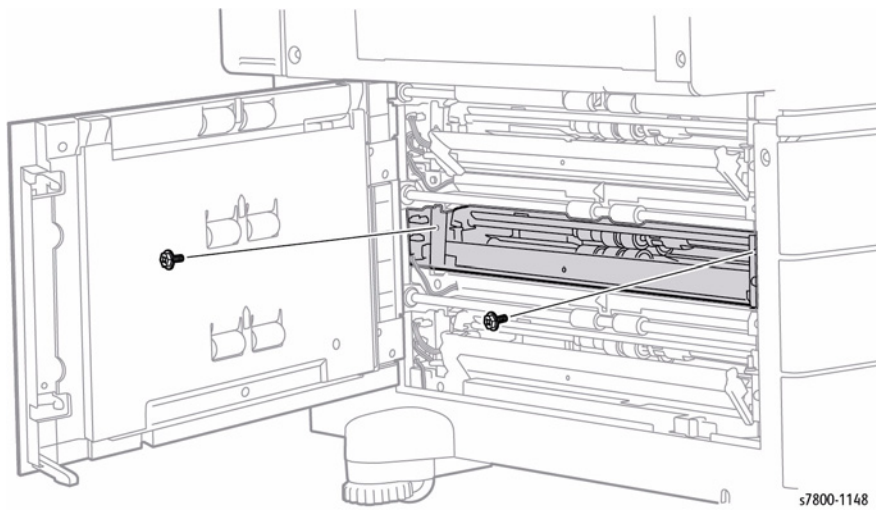

Figure 4 Removing the Tray 4 Feeder Assembly

# REP 10.3 Tray 5 Feeder Assembly/ Feed Out Chute

## Parts List on PL 10.1 Item 1, PL 10.1 Item 3

### Removal

- 1. Remove Tray 5.
- 2. Open the Left Hand Cover Assembly.

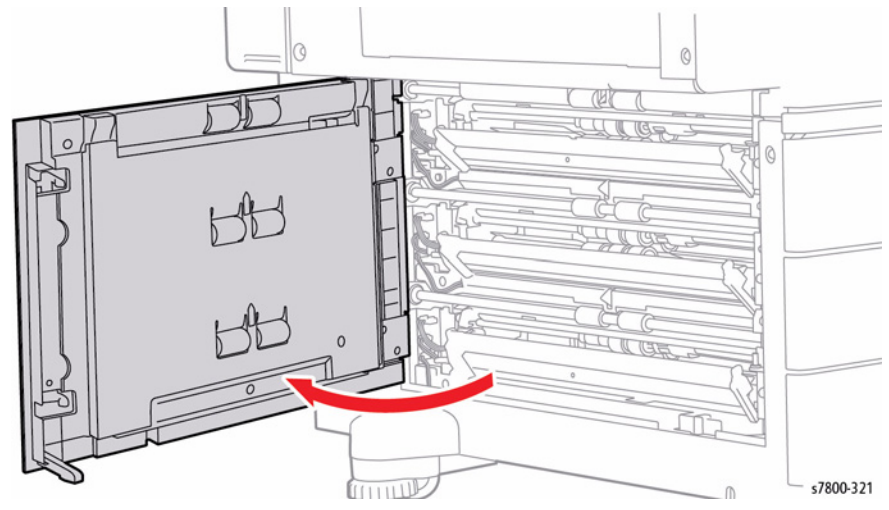

Figure 1 Opening the Left Hand Cover Assembly

BUS Update 10/25/2011 - Xerox Internal Use Only Phaser 7800 Service Manual

- 3. While pressing the right and left Arms on the Feed Out Chute, remove the boss from the installation hole to remove the Feed Out Chute.
- 4. Remove 1 screw that secures the Bracket Assembly.
- 5. Remove the Bracket Assembly.

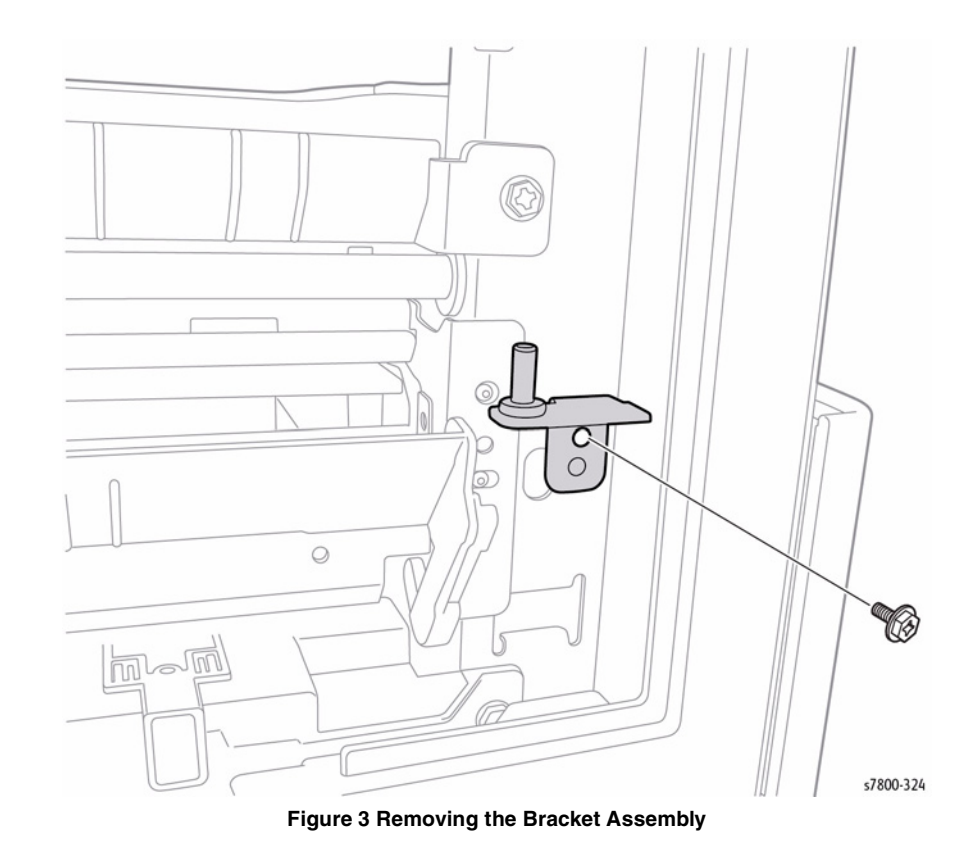

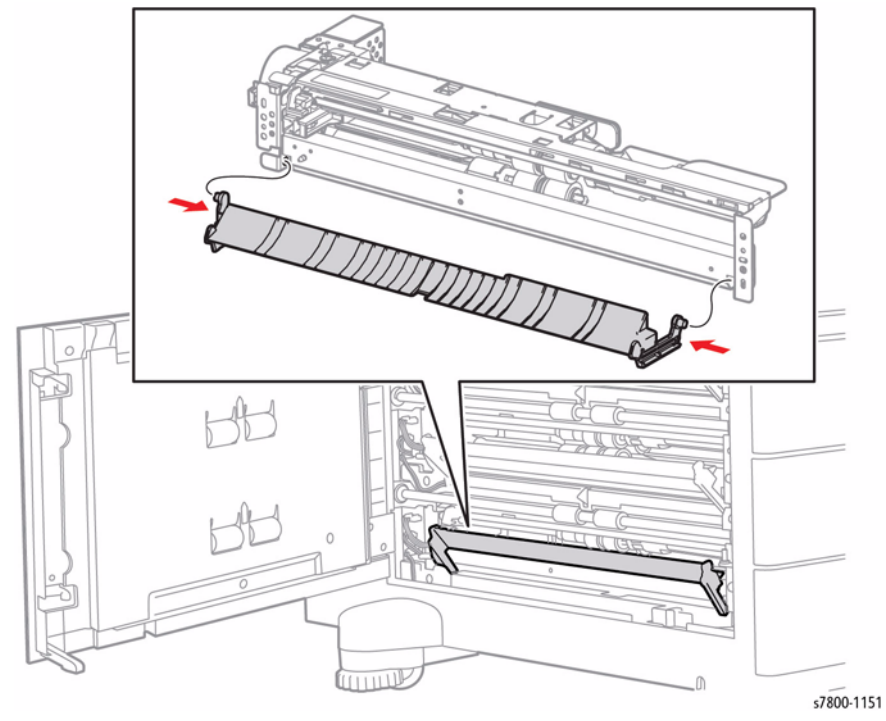

Figure 2 Removing the Feed Out Chute

7. Disconnect the wiring harness connectors P/J668 and P/J673.

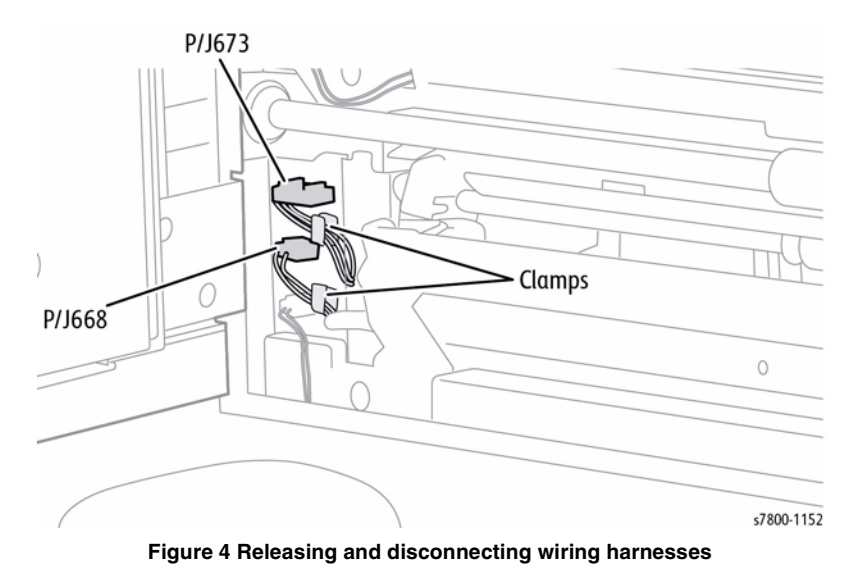

- 8. Remove 2 screws that secure the Tray 5 Feeder Assembly.
- 9. Remove the Tray 5 Feeder Assembly.

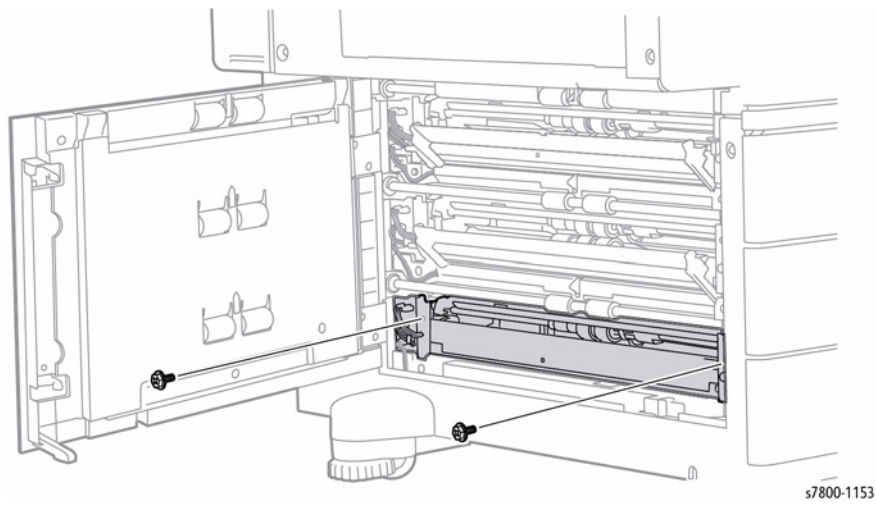

Figure 5 Removing the Tray 5 Feeder Assembly

# REP 10.4 Tray 3/ 4/ 5 Paper Size Sensor

#### Parts List on PL 10.1 Item 8

- 1. Remove the Tray Assembly from the Tray Module (3T).
- Disconnect the wiring harness connector (Tray 3 P/J101, Tray 4 P/J102, Tray 5 P/ J103) that is connected to the Paper Size Sensor.
- 3. Remove 1 screw (silver, 8mm) that secures the Paper Size Sensor to the Tray Module (3T).
- 4. Remove the Paper Size Sensor from the hooks.

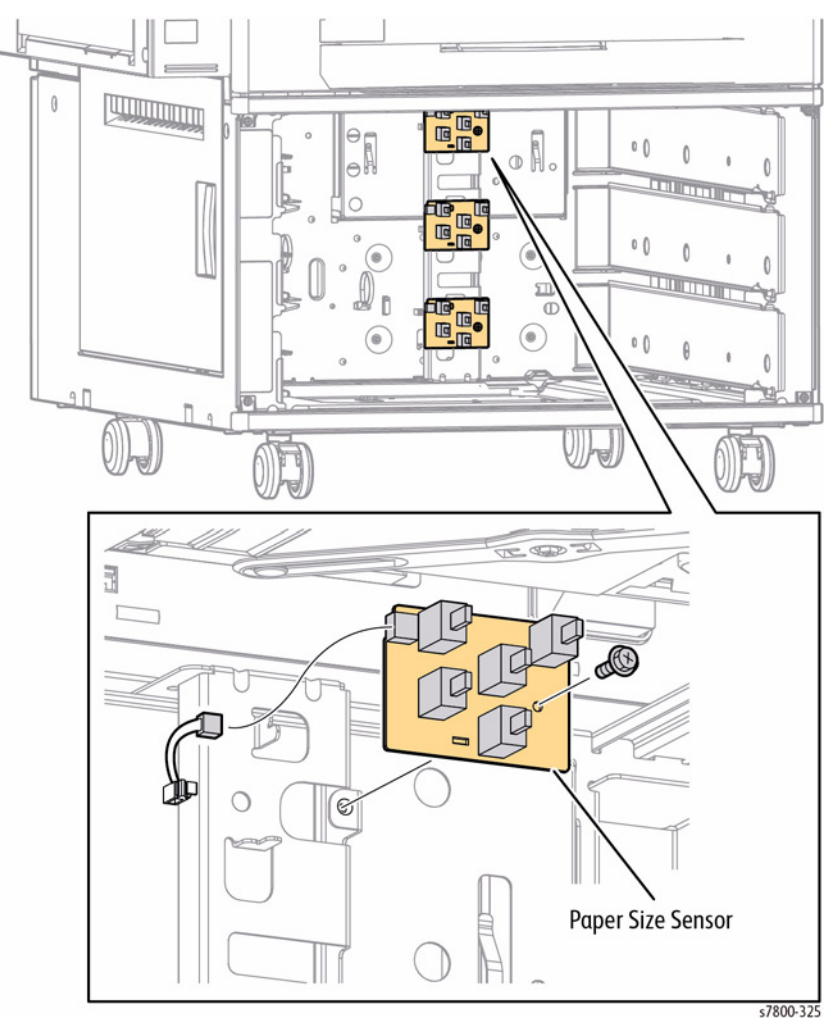

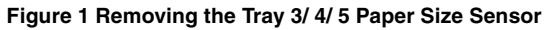

# REP 10.5 Tray 3/ 4/ 5 Nudger Level Sensor/ No Paper Sensor

#### Parts List on PL 10.3 Item 6

#### Removal

- 1. Remove the Tray Assembly from the 1500-Sheet Feeder.
- 2. Remove the Feeder Assembly (Tray 3 REP 10.1, Tray 4 REP 10.2, Tray 5 REP 10.3).
- 3. Release the 3 hooks that secure the Nudger Level Sensor to the Feeder Assembly and remove the Nudger Level Sensor.
- 4. Disconnect the wiring harness connector P/J107 that is connected to the Nudger Level Sensor.
- 5. Release the 3 hooks that secure the No Paper Sensor to the Feeder Assembly and remove the No Paper Sensor.
- 6. Disconnect the wiring harness connector P/J106 that is connected to the No Paper Sensor.

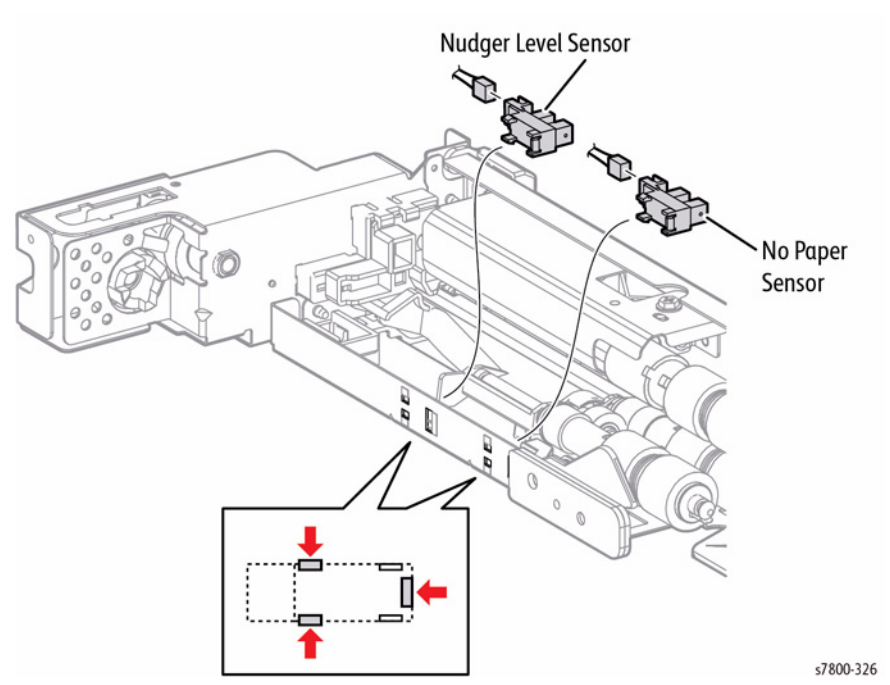

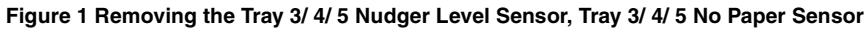

# REP 10.6 Tray 3/ 4/ 5 Feed/ Retard/ Nudger Roll Parts List on PL 10.4 Item 26

#### Removal

- 1. Remove Tray 3/4/5.
- 2. Slide the inner upper Chute (when seen from the Tray Assembly insertion opening) towards you until it stops.
- 3. Release the hook of the Feed/ Retard/ Nudger Roll, pull out the Roll from the Shaft and remove it.

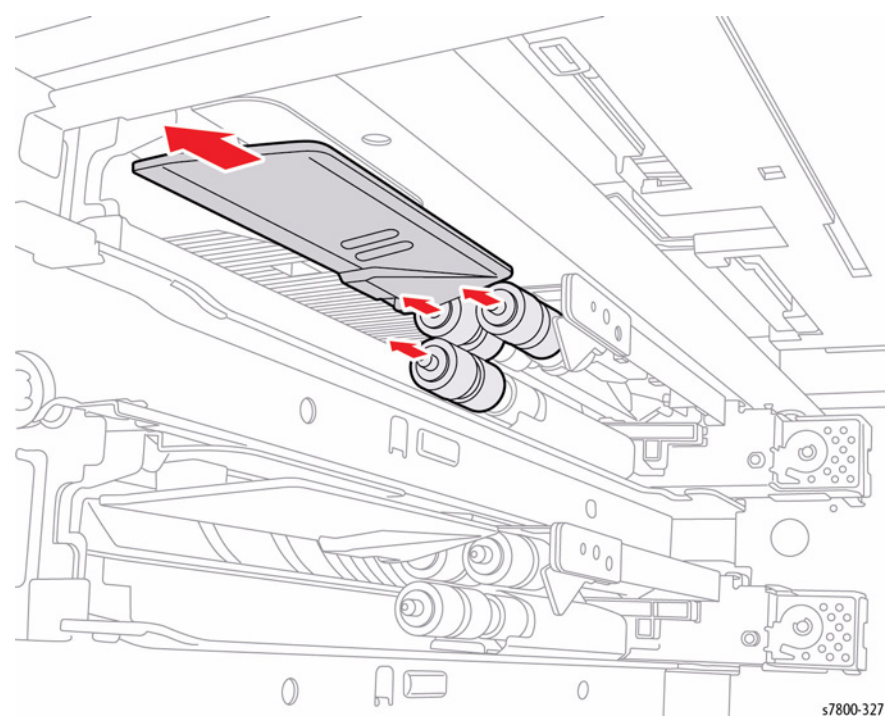

Figure 1 Removing the Tray 3/4/5 Feed/ Retard/ Nudger Roll

#### Replacement

Be sure to reassemble the Rollers as shown in Figure 2. If you find it difficult to reassemble the parts at the base of each Roll, remove the Feeder Assembly to perform the reassembly (refer to Feeder Assembly (Tray 5 - REP 10.3).

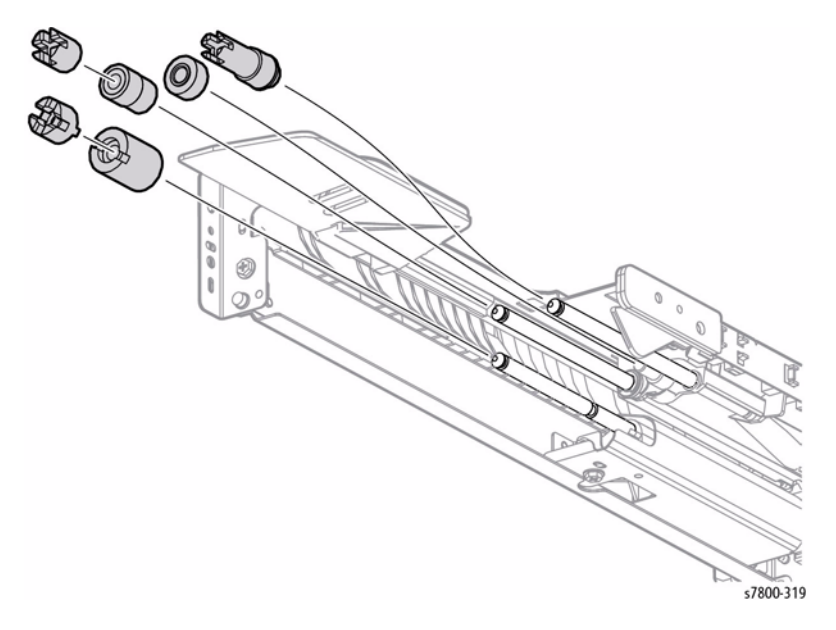

Figure 2 Installing Feed/ Retard/ Nudger Roll

# REP 10.7 Tray 3/ 4/ 5 Clutch Assembly (25T)/ One-way Clutch/ Friction Clutch

## Parts List on PL 10.4 Item 14, PL 10.4 Item 15, PL 10.4 Item 19

- 1. Remove the Tray Assembly from the 1500-Sheet Feeder.
- 2. Remove the Feed/ Retard/ Nudger Roll (Tray 3/4 REP 10.6).
- 3. Pull off each Clutch to remove.

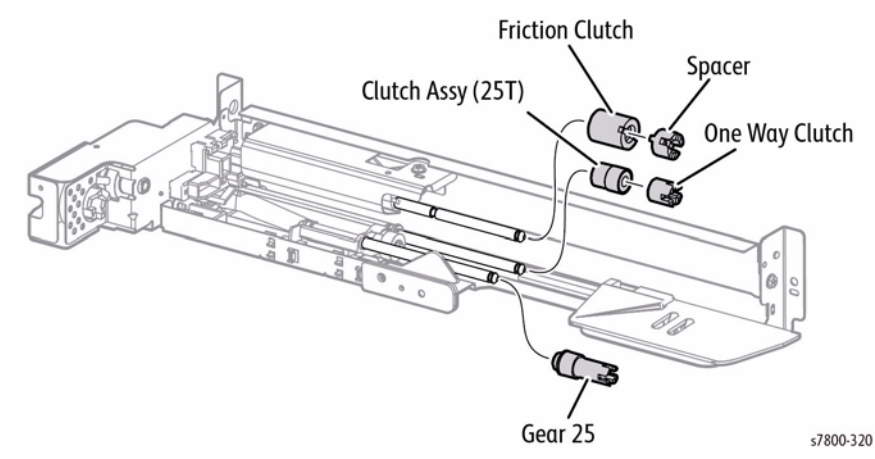

Figure 1 Removing the Tray 3/ 4/ 5 Clutch Assembly/ One-way Clutch/ Friction Clutch

# **REP 10.8 Tray Module PWB**

#### Parts List on PL 10.9 Item 1

#### Removal

- Remove 5 screws that secure the Rear Cover Assembly to the Tray Module (3T). 1.
- Remove the Rear Cover Assembly. 2.

Disconnect 8 wiring harness connectors P/J541, P/J542, P/J545, P/J548, P/549, P/ З. J550, P/J551, and P/J552.

0

2 0

- 4. Remove 6 screws that secure the Tray Module PWB to the Tray Module (3T).
- Remove the Tray Module PWB. 5.

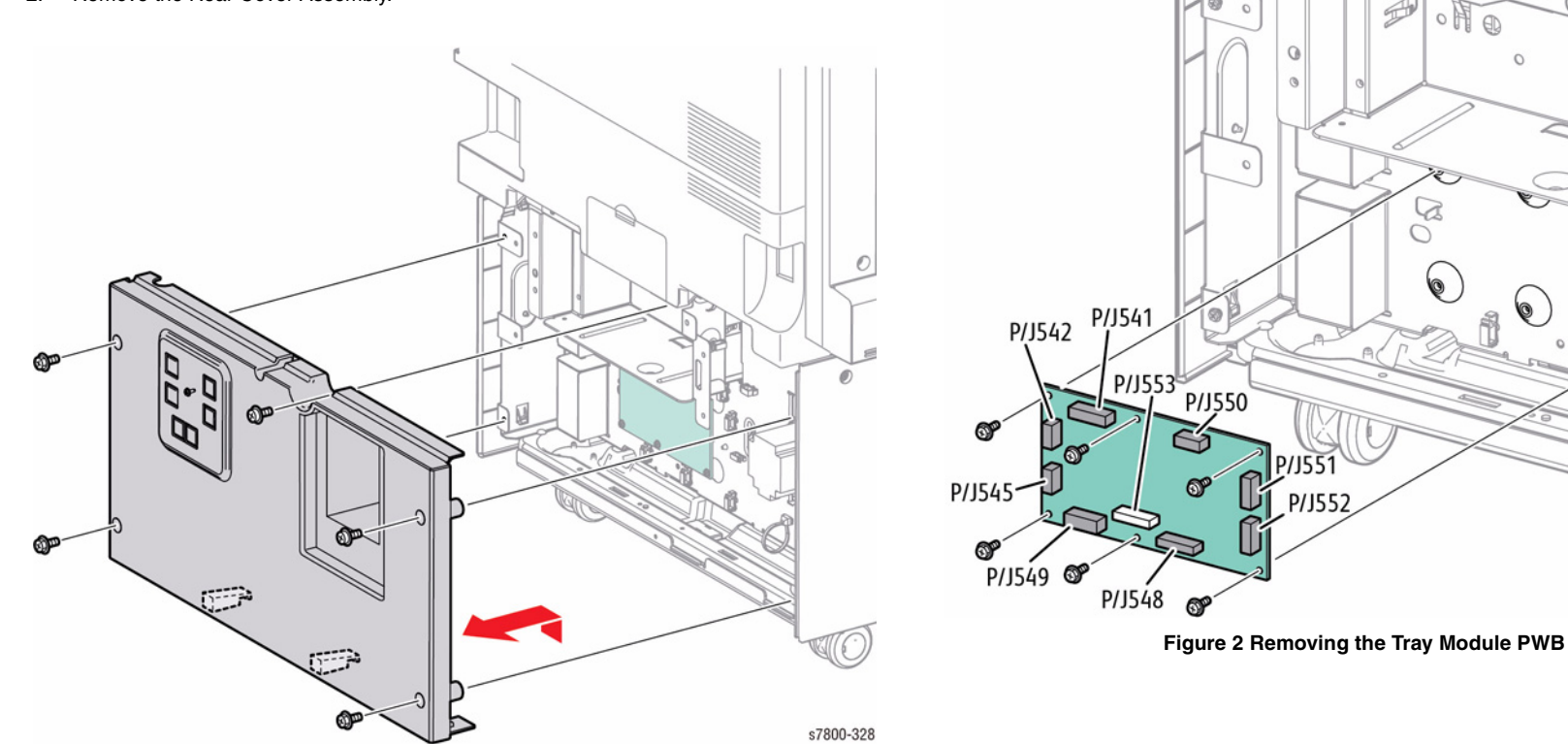

Figure 1 Removing the Rear Cover Assembly

8

s7800-329

# REP 10.9 Gear (34T)/ (39T)

#### Parts List on PL 10.9 Item 2, PL 10.9 Item 3

#### Removal

- 1. Remove 5 screws that secure the Rear Cover Assembly to the Tray Module (3T).
- 2. Remove the Rear Cover Assembly.

Figure 1 Removing the Rear Cover Assembly

- 3. Remove the Take Away Motor.
  - For Gear 34T, remove the Take Away Motor 2 (REP 10.11).
  - For Gear 39T, remove the Take Away Motor (REP 10.10).
- 4. Remove the Gear.
  - Gear 34T Slide the Gear 34T out to remove.

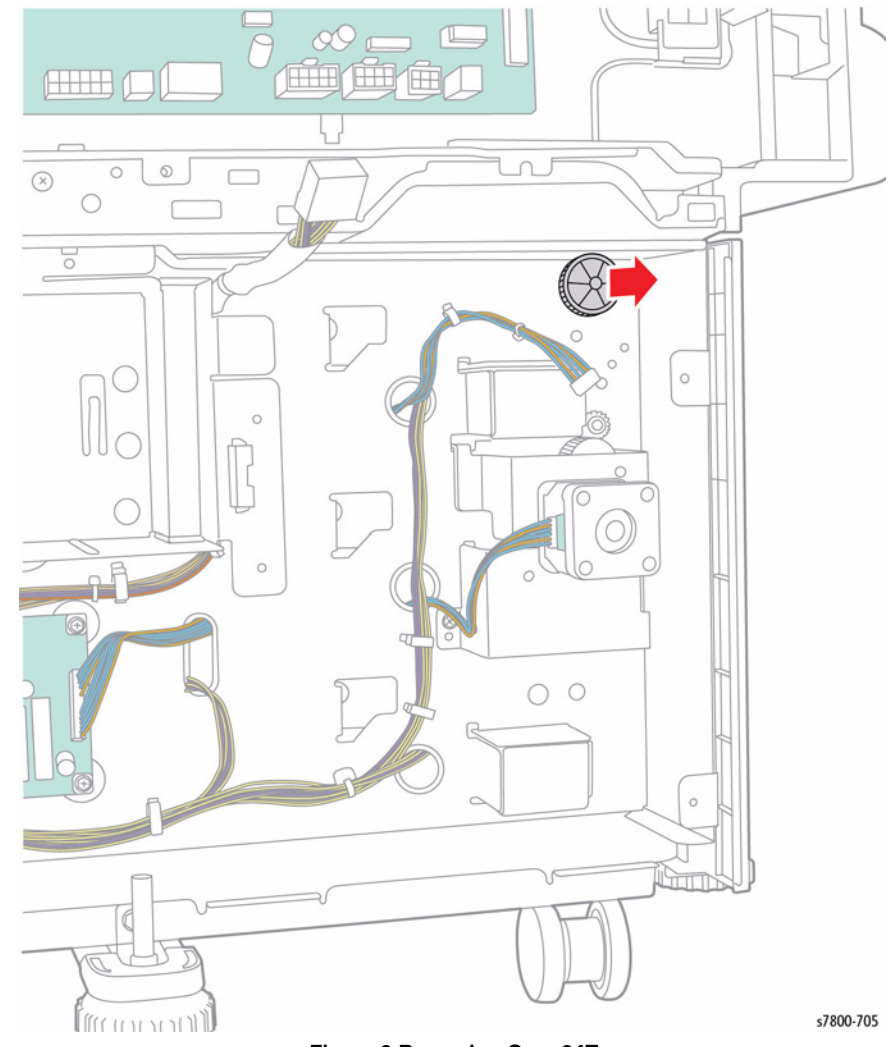

Figure 2 Removing Gear 34T

Gear 39T - Slide the Gear 39T out to remove. ٠

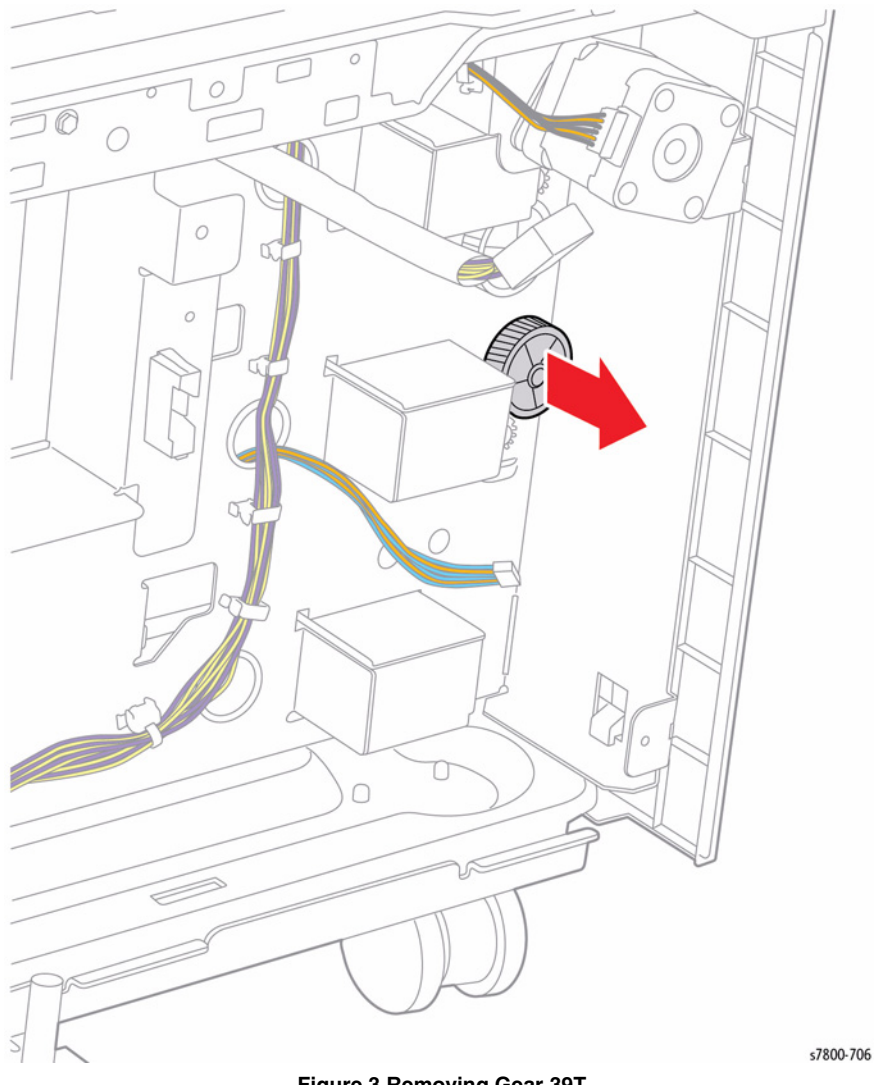

REP 10.10 3TM Take Away Motor (bottom Motor)

#### Parts List on PL 10.9 Item 4

#### Removal

- 1. Remove 5 screws that secure the Rear Cover Assembly to the Tray Module (3T).
- Remove the Rear Cover Assembly. 2.

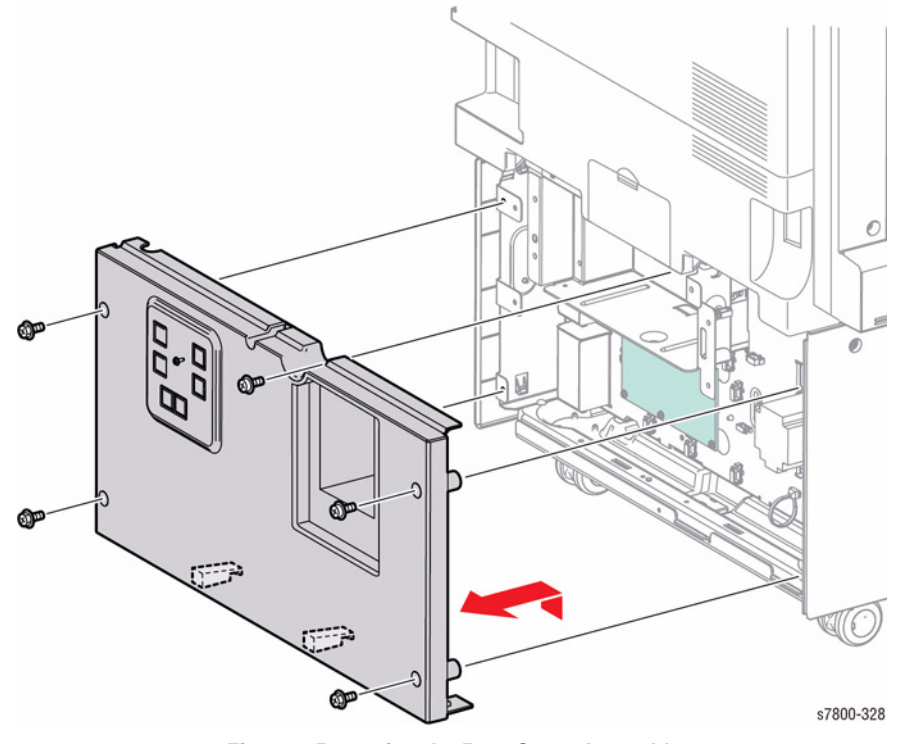

Figure 1 Removing the Rear Cover Assembly

Figure 3 Removing Gear 39T

- 3. Release the wiring harness from the clip.
- 4. Disconnect 1 wiring harness connector P/J224 from the Motor.
- 5. Remove 4 screws that secure the Motor.
- 6. Remove the Take Away Motor.

# REP 10.11 TM Take Away Motor 2 (top Motor)

#### Parts List on PL 10.9 Item 16

#### Removal

1. Remove 5 screws that secure the Rear Cover Assembly to the Tray Module (3T).

Figure 1 Removing the Rear Cover Assembly

2. Remove the Rear Cover Assembly.

P

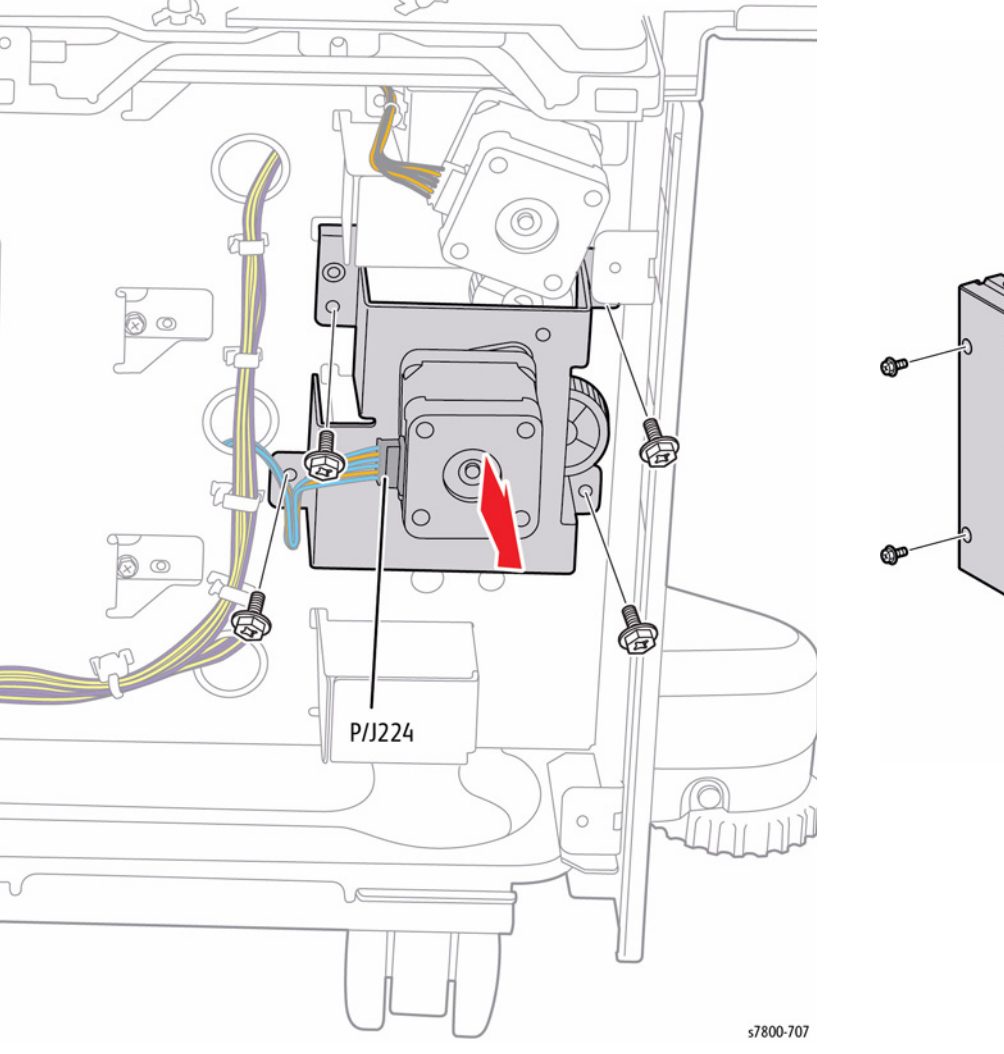

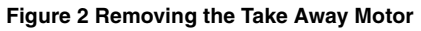

0

s7800-328

- 3. Release the wiring harness from the clip.
- 4. Disconnect 1 wiring harness connector P/J226 from the Motor.
- 5. Remove 2 screws that secure the Motor.
- 6. Remove the Take Away Motor 2.

#### **REP 10.12 3TM Left Hand Cover Switch**

#### Parts List on PL 10.12 Item 2

#### Removal

- 1. Remove the Left Hand Cover Assembly (REP 10.16).
- 2. Remove 2 screws that secure the Left Cover to the Tray Module (3T).
- 3. Release the 4 hooks of the Left Cover and remove it from the Tray Module (3T).

Figure 1 Removing the Left Cover

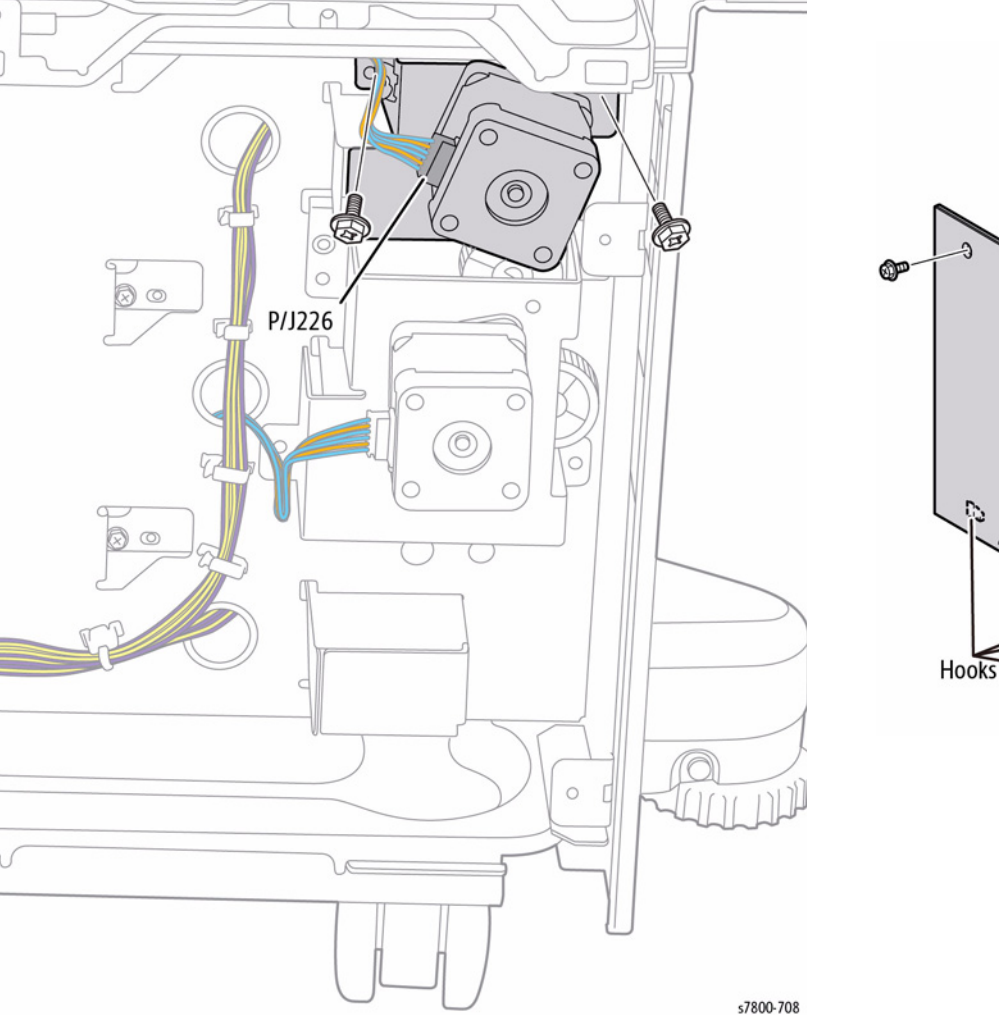

Figure 2 Removing the Take Away Motor 2

s7500-330

- 4. Disconnect the wiring harness connector P/J668 that connects the Cover to the Tray Module (3T).
- 5. Remove 2 screws that secure the Cover to the Tray Module (3T) and remove the Cover.
- 6. Disconnect the wiring harness connector  $\mbox{ P/J104}$  that is connected to the Tray Module L/ H Cover Switch.
- 7. Release the 2 hooks that secure the Tray Module L/H Cover Switch to the Cover and remove the Tray Module Left Hand Cover Switch.

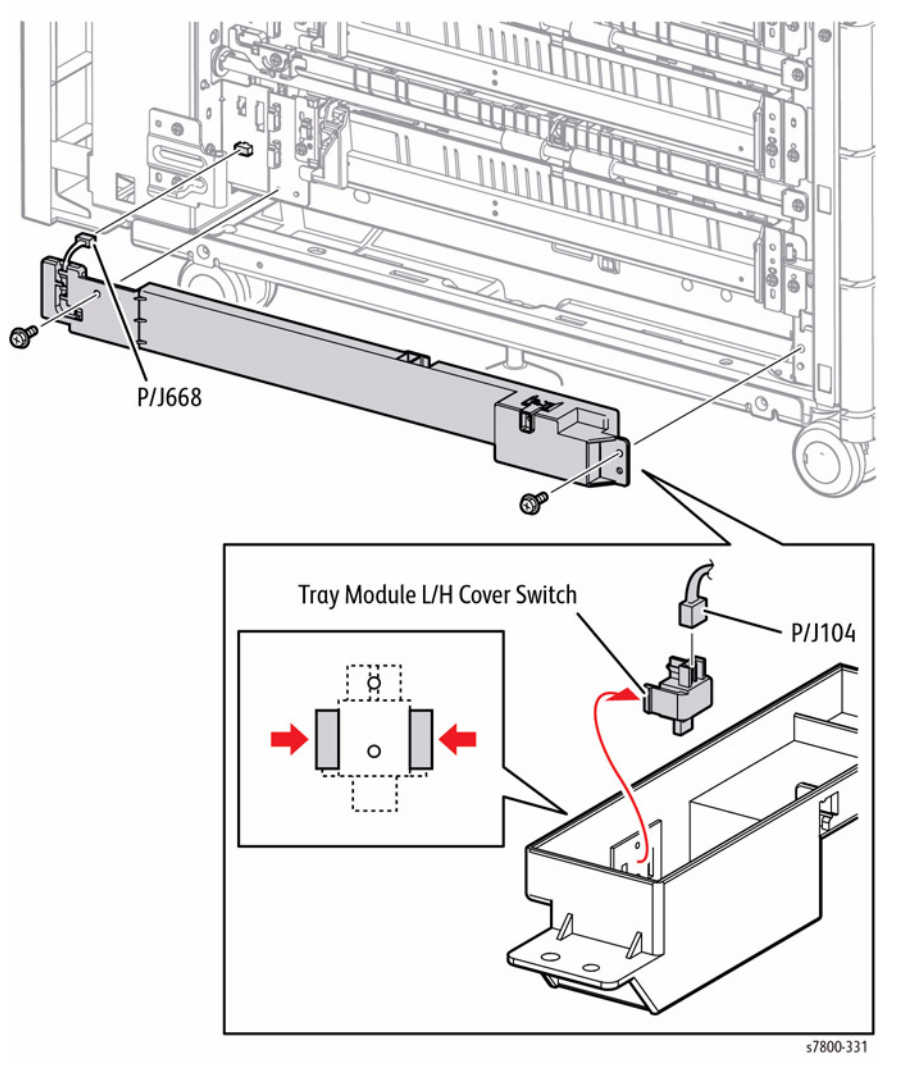

Figure 2 Removing the Tray Module Left Hand Cover Switch

# REP 10.13 Chute Assembly/ Tray 4/5 Feed Out Sensor Parts List on PL 10.12 Item 4, PL 10.12 Item 6

- 1. Disconnect the wiring harness connector P/J672 that connects the Chute Assembly to the Tray Module (3T).
- 2. Remove 2 screws (silver, 8mm) that secure the Chute Assembly to the Tray Module (3T) and remove the Chute Assembly.
- 3. Disconnect the wiring harness connector P/J112 that is connected to the Feed Out Sensor.
- 4. Release the 3 hooks that secure the Feed Out Sensor to the Chute Assembly and remove the Feed Out Sensor.
- 5. Unhook the spring that is attached to the Chute Assembly.
- 6. Open the 2 installation sections that secure the Actuator to the Chute and remove the Actuator.
- 7. Remove the Spring from the Actuator.

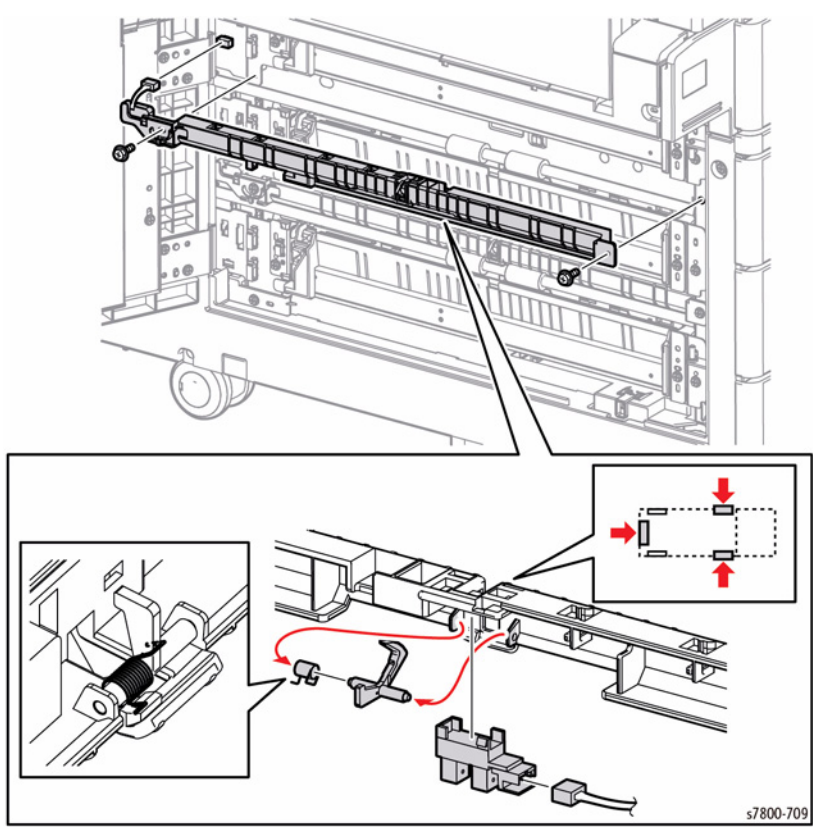

Figure 1 Removing the Chute Assembly/ Tray 4/5 Feed Out Sensor

# REP 10.14 Tray 3 Feed Out Sensor

## Parts List on PL 10.12 Item 11

#### Removal

- 1. Remove the Take Away Roll 4/5 (REP 10.15).
- 2. Disconnect the wiring harness connector P/J108 that is connected to the Feed Out Sensor.
- 3. Remove 1 screw that secures the Sensor Guide to the Tray Module (3T) and remove the Sensor Guide.
- 4. Release the 4 hooks that secure the Feed Out Sensor to the Sensor Guide and remove the Feed Out Sensor.

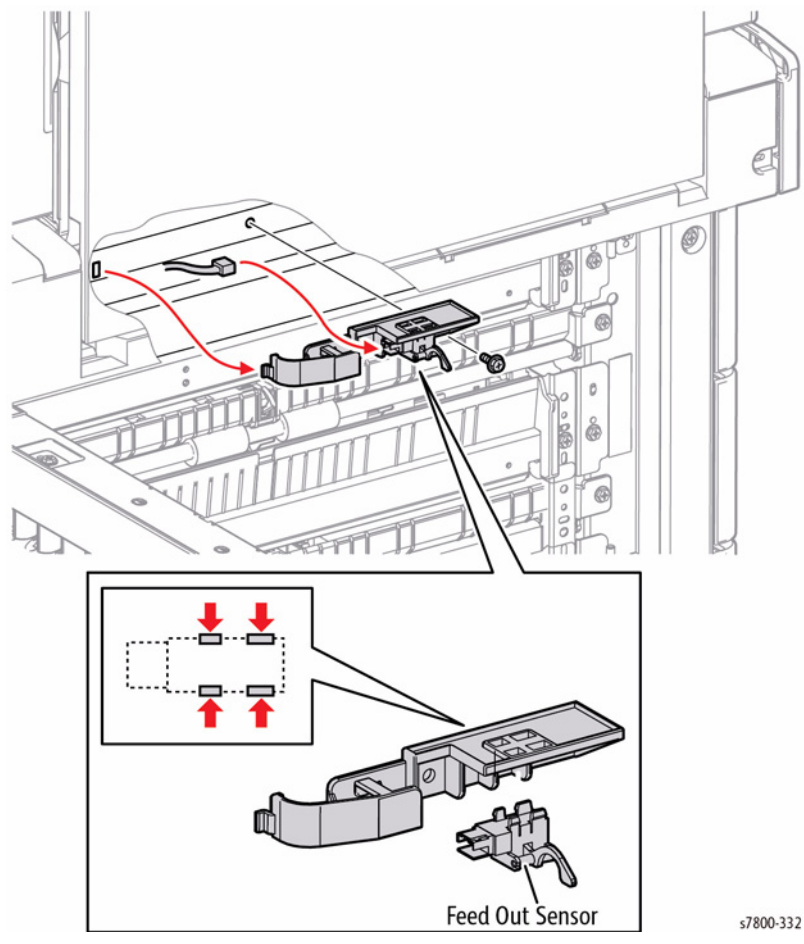

Figure 1 Removing the Tray 3 Feed Out Sensor

# REP 10.15 Take Away Roller 3/ 4/ 5

#### Parts List on PL 10.12 Item 13

#### Removal

1. Open the Left Hand Cover Assembly.

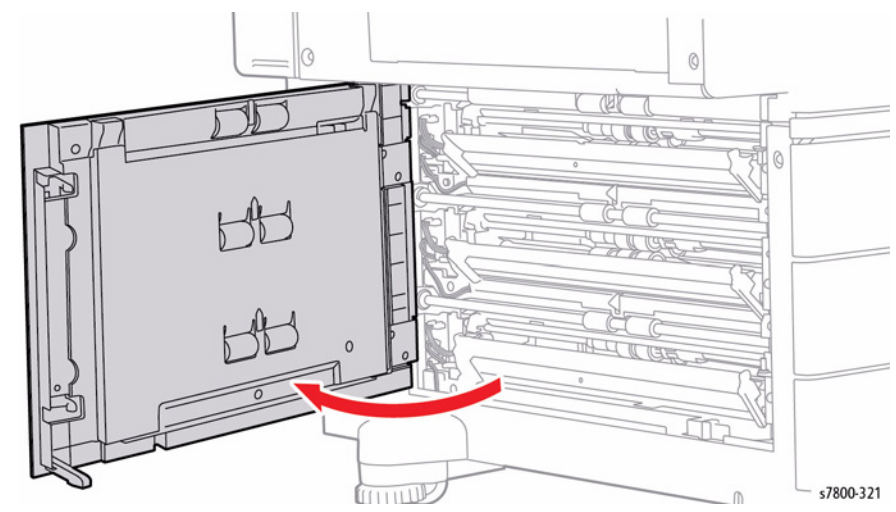

Figure 1 Opening the Left Hand Cover Assembly

- 2. Remove 2 screws that secure the Chute to the Tray Module (3T) and remove the Chute.
- 3. Remove the KL Clip that secures the T/A Roll Rear Bearing in place.

**NOTE:** Be careful not to drop the Bearings when performing the following step.

4. Slide the Take Away Roll to the rear to remove the front Bearing from the hole, and then tilt the front side of the Take Away Roll towards you to remove Roll.

# **REP 10.16 Left Hand Cover Assembly**

#### Parts List on PL 10.13 Item 1

#### Removal

1. Open the Left Hand Cover Assembly.

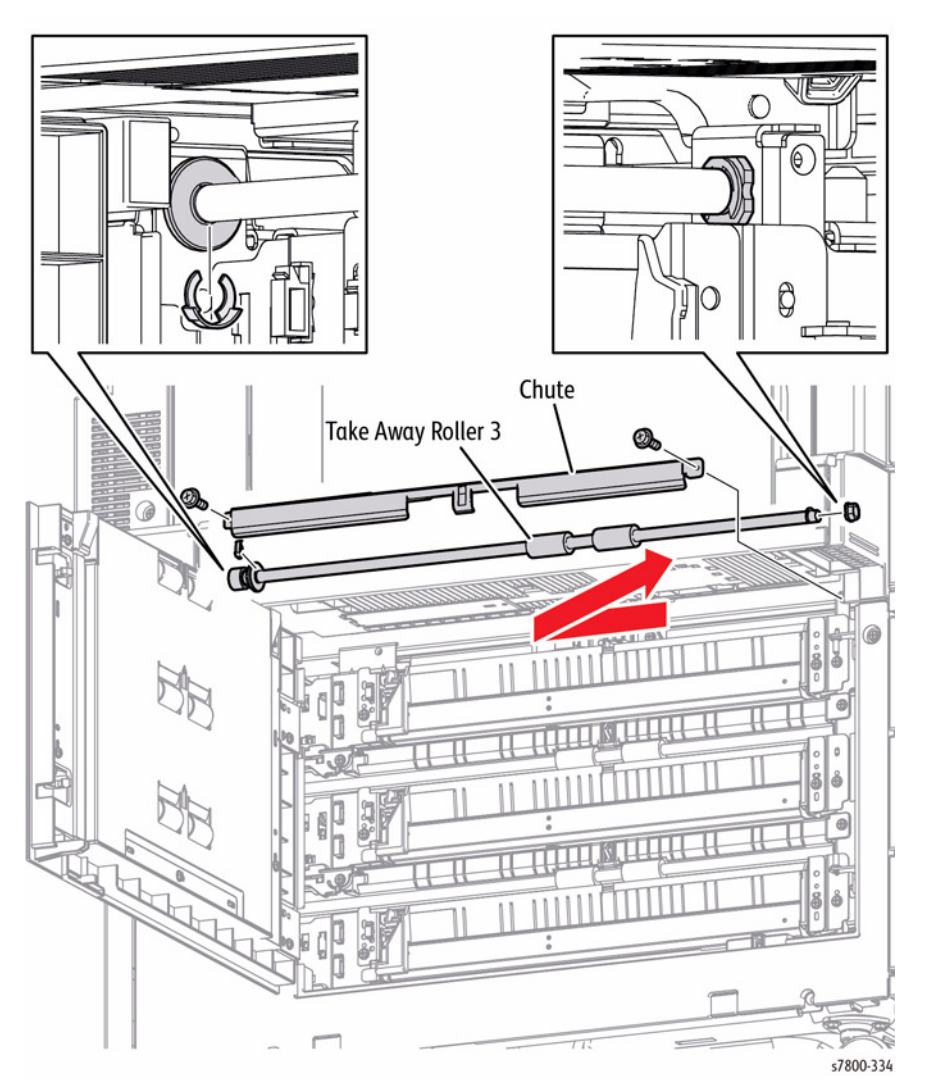

Figure 2 Removing the Take Away Roll 3/ 4/ 5

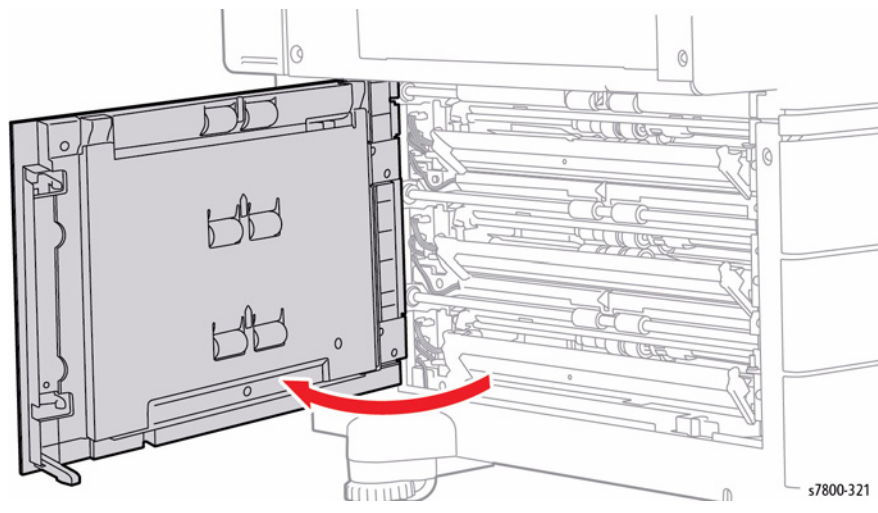

Figure 1 Opening the Left Hand Cover Assembly

- 2. Remove 4 screws that secure the Left Hand Cover Assembly to the Bracket Assembly (x2 locations).
- 3. Remove the Left Hand Cover Assembly.

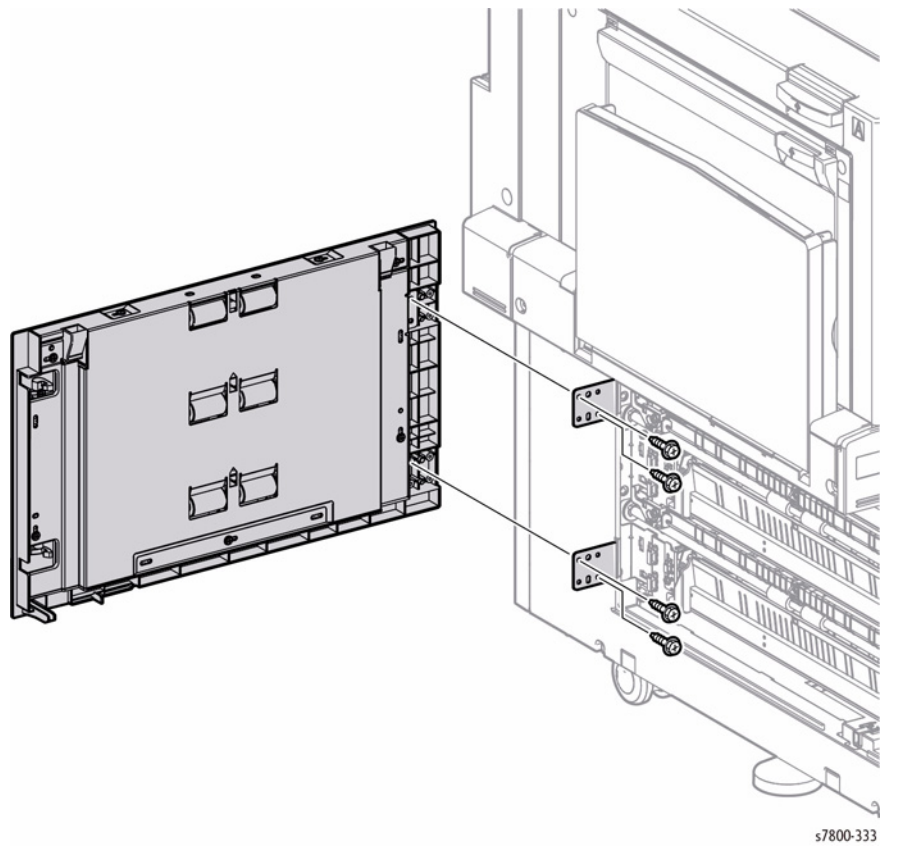

Figure 2 Removing the Left Hand Cover Assembly

# REP 10.17 Tray Module (3T) (1500-Sheet Feeder)

Parts List on PL 10.1

Removal

#### WARNING

The printer is heavy and should be lifted by three people. Use safety lifting and handling techniques when moving the printer (refer to Moving the Printer in the Introduction Chapter.)

- 1. Remove the Tray Assembly from the printer.
- 2. Remove the 1500-Sheet Feeder Bracket Cover.

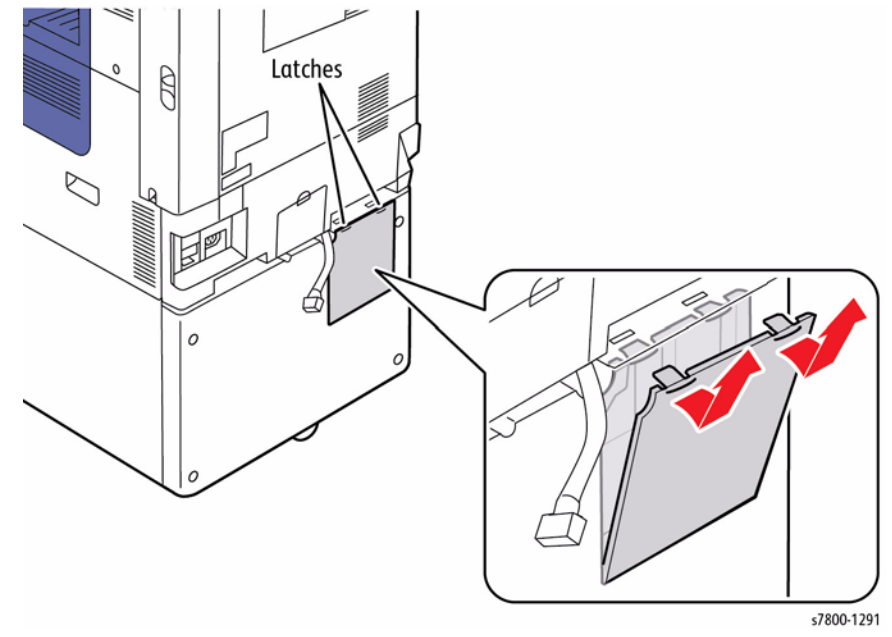

Figure 1 Removing the Bracket Cover

- 3. Remove 1 screw that secures the Bracket.
- 4. Slightly lift the Bracket and remove it from the 1500-Sheet Feeder.

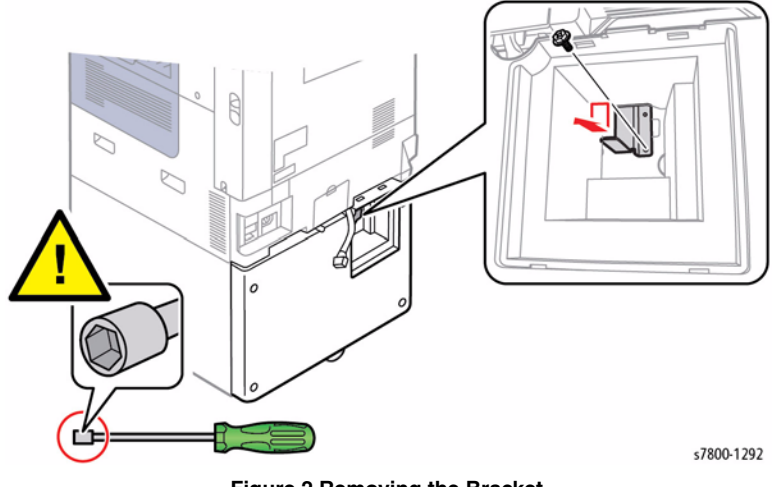

Figure 2 Removing the Bracket

- 5. Remove the harness Cover.
- 6. Release the clamp and remove the harness.
- 7. Disconnect the wiring harness connector J592 that connects the Tray Module (3T) to the printer.

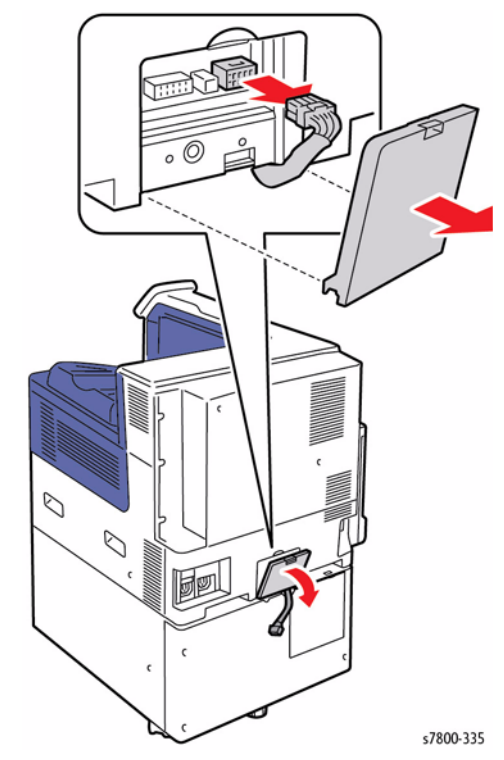

Figure 3 Disconnecting the wiring harness connector

- 8. Remove the 2 Docking screws at the front that connect the Tray Module (3T) to the printer,
- 9. Lift the printer and remove the Tray Module (3T).

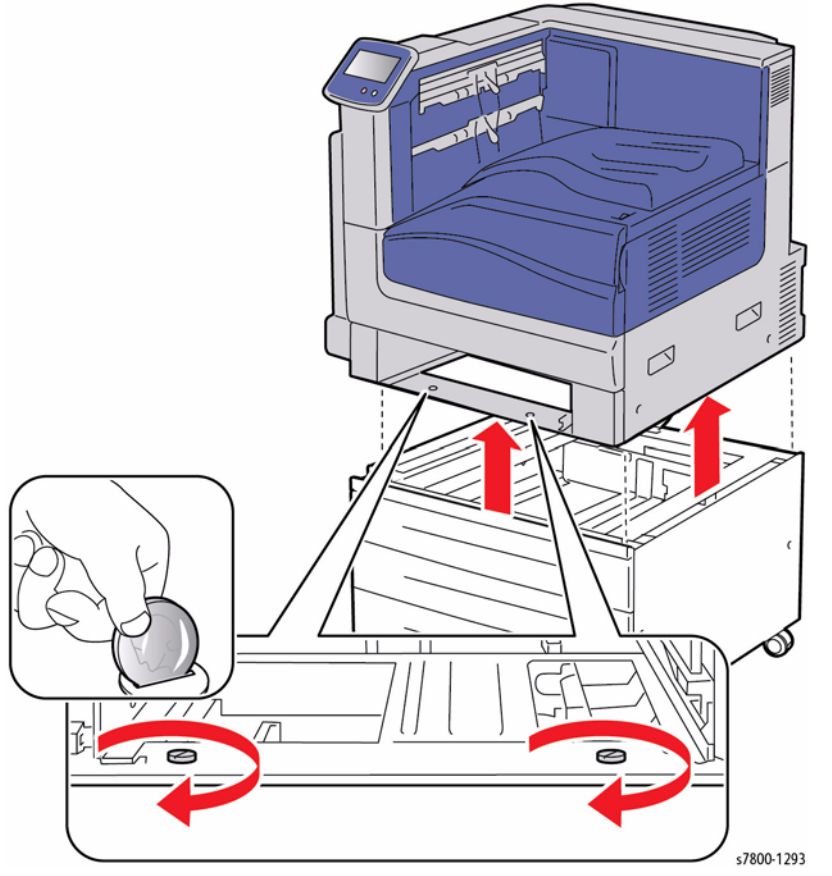

Figure 4 Removing the Screws and Tray Module (3T)

# REP 11.1 Tray 5 Assembly

# Parts List on PL 11.1 Item 1

- 1. Pull out Tray 5.
- 2. Remove paper from Tray 5.
- 3. Remove 1 screw that secures the Bracket.
- 4. Remove the Stopper.

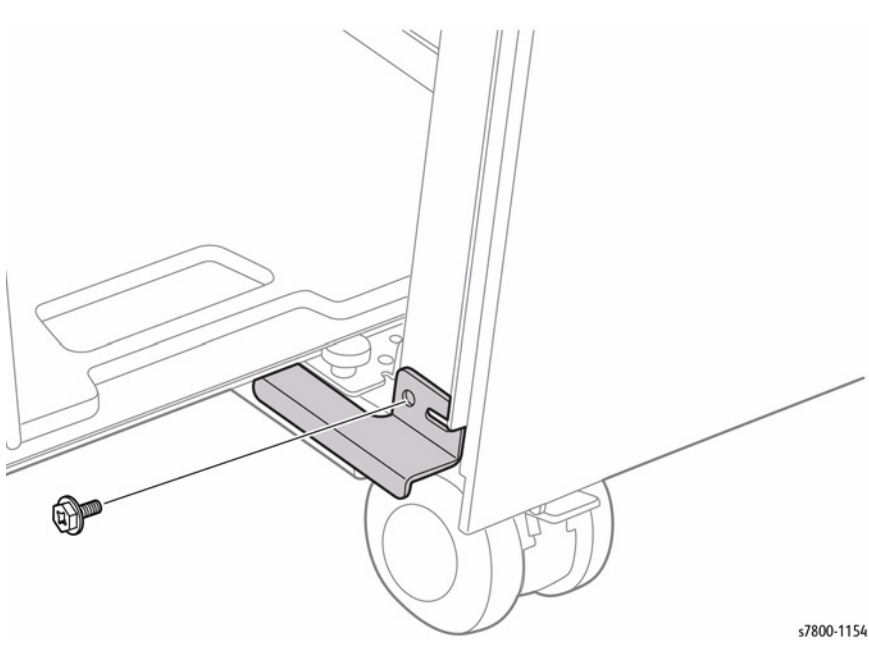

Figure 1 Removing the Stopper

- 5. Remove 2 screws that secure the Tray 5 Transport Assembly.
- 6. Store the Tray 5 Transport Assembly.
- 7. Remove Tray 5 Assembly.

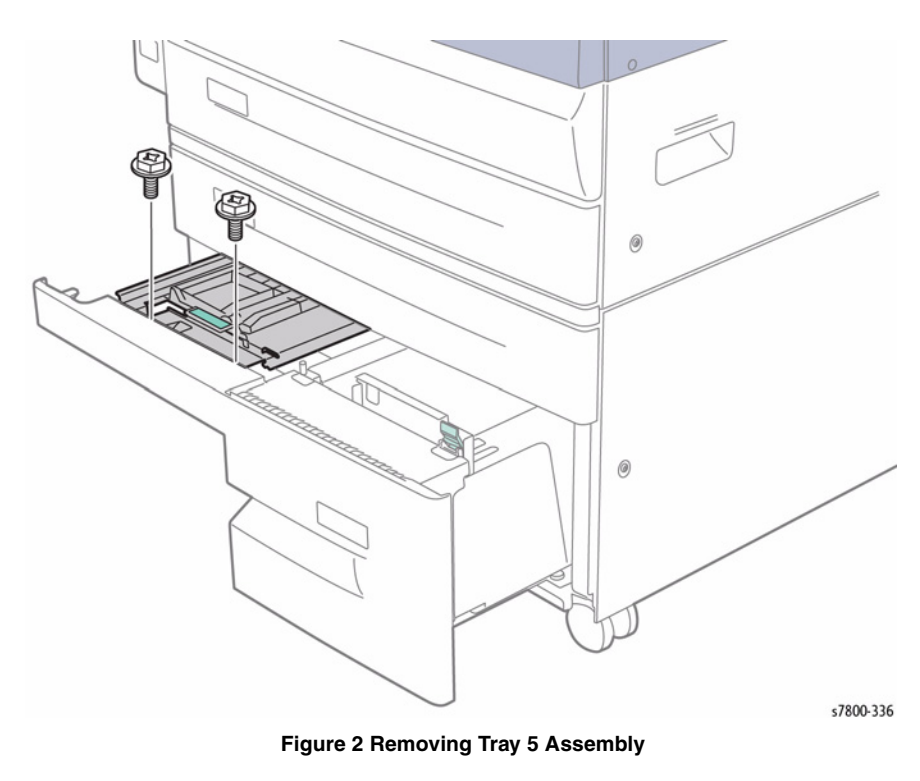

# **REP 11.2 Tray 4 Assembly**

#### Parts List on PL 11.1 Item 15

#### Removal

- 1. Pull out Tray 4.
- 2. Remove paper from Tray 4.
- 3. Remove 1 screw that secures the Bracket.
- 4. Remove the Stopper.
- 5. Remove Tray 4 Assembly.

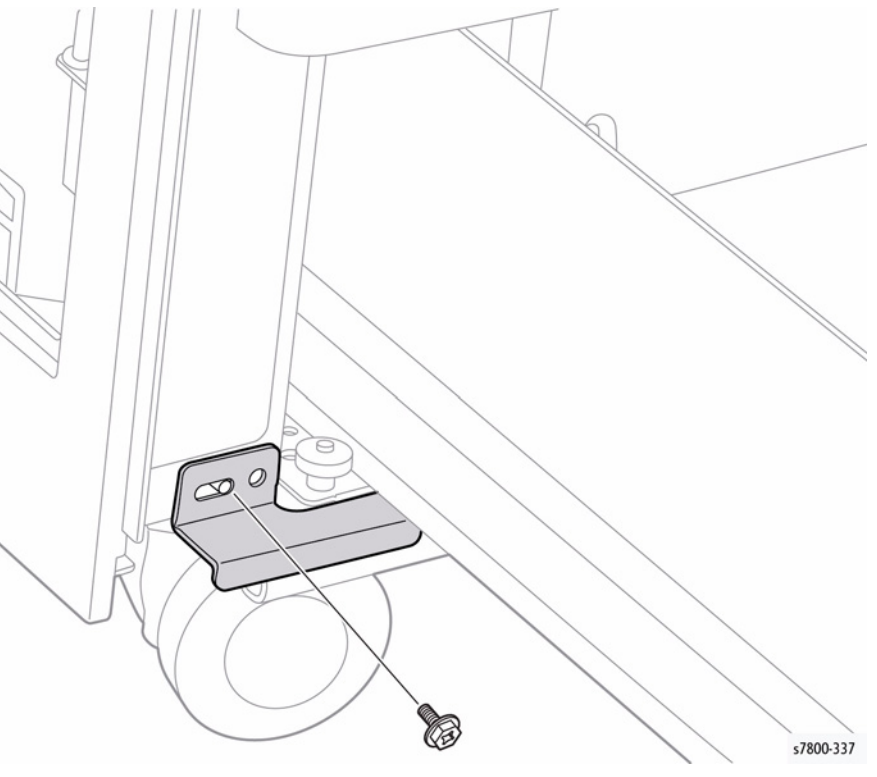

Figure 1 Removing Tray 4 Assembly

# **REP 11.3 Tray 5 Feeder Assembly**

#### Parts List on PL 11.5 Item 1

#### Removal

- 1. Remove Tray 2 and Tray 3.
- 2. Disconnect the wiring harness connectors J675 and J676.

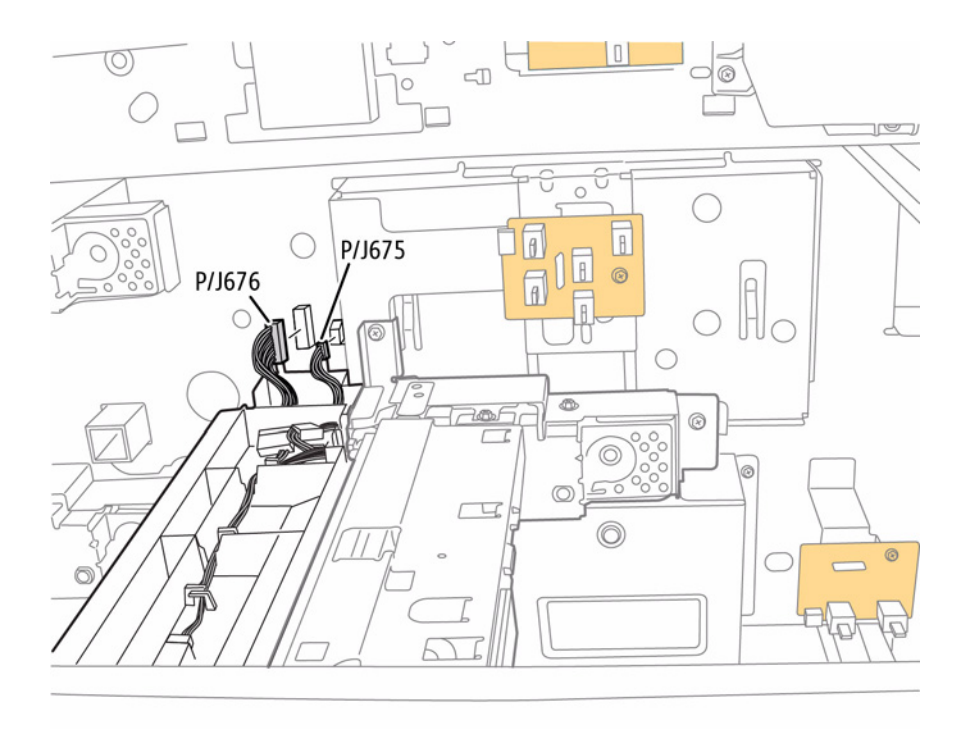

s7800-338

Figure 1 Disconnecting wiring harness connectors

- 3. Pull out Tray 4/5.
- 4. Remove 1 screw that secures the Stud Bracket.
- 5. Remove the Stud Bracket.

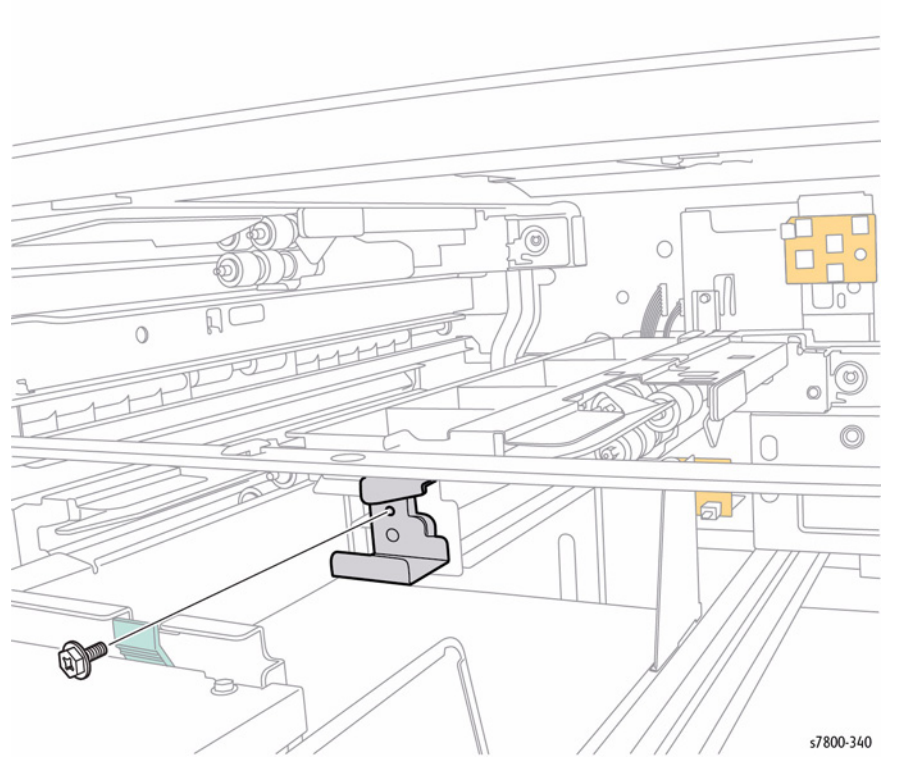

Figure 2 Removing the Stud Bracket

- 6. Remove 2 screws that secure the Tray 5 Feeder Assembly.
- 7. Lift the Lower Chute in the direction of the arrow as shown in Figure 3.
- 8. Move the Tray 5 Feeder Assembly in the direction of the arrow as shown in Figure 3 to remove.

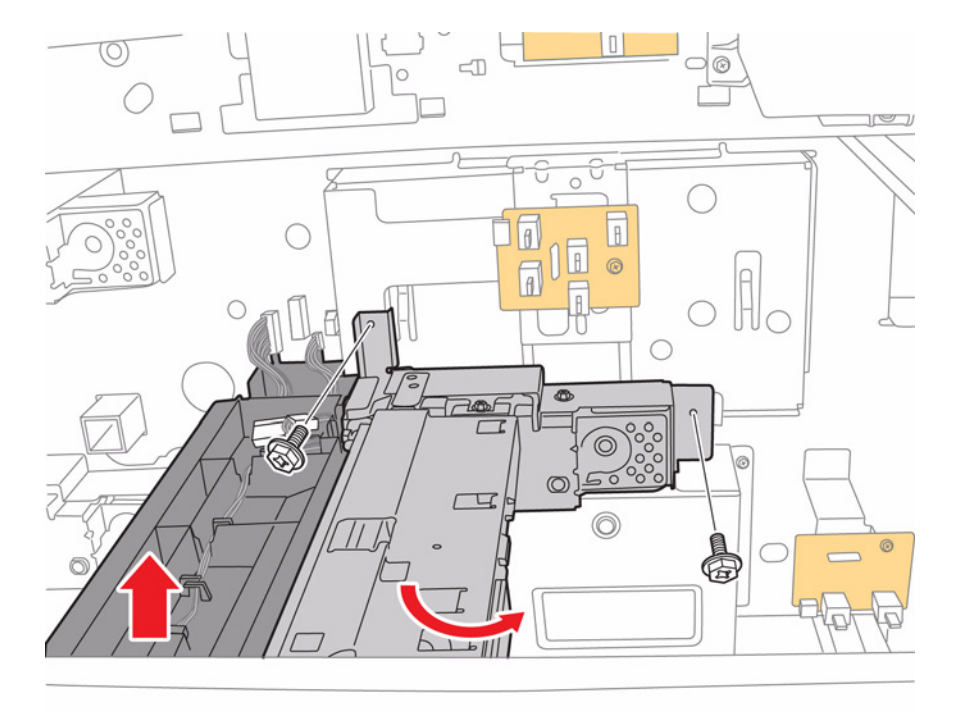

s7800-339

Figure 3 Removing screws

- 9. Remove the wiring harnesses (x2) from the hooks (x2).
- 10. Disconnect the wiring harness connectors P/J663 and P/J673.

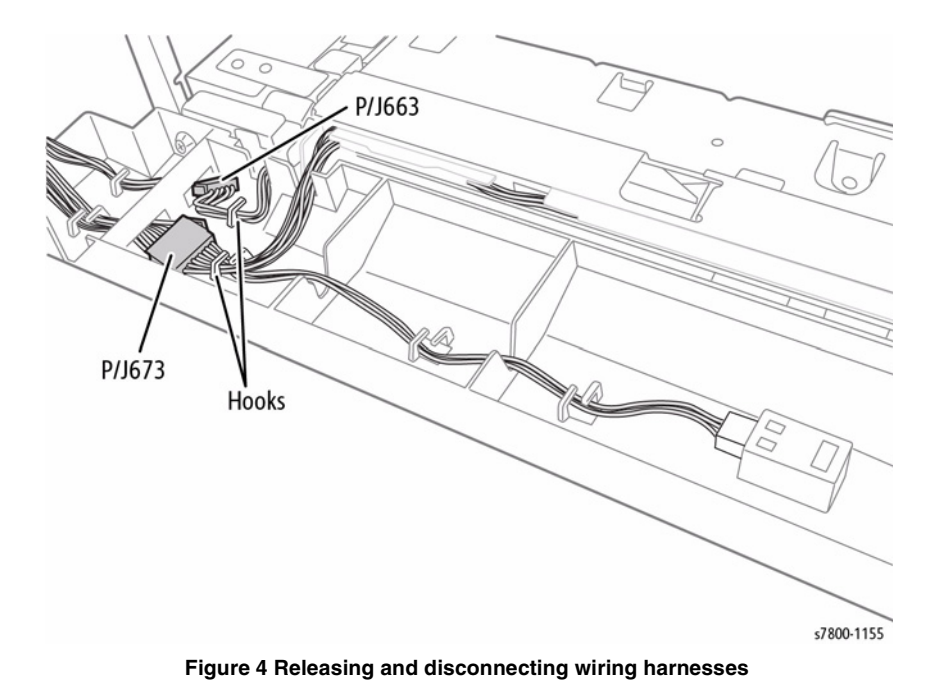

- 13. Remove 2 screws that secure the Lower Chute.
- 14. Remove the Lower Chute.

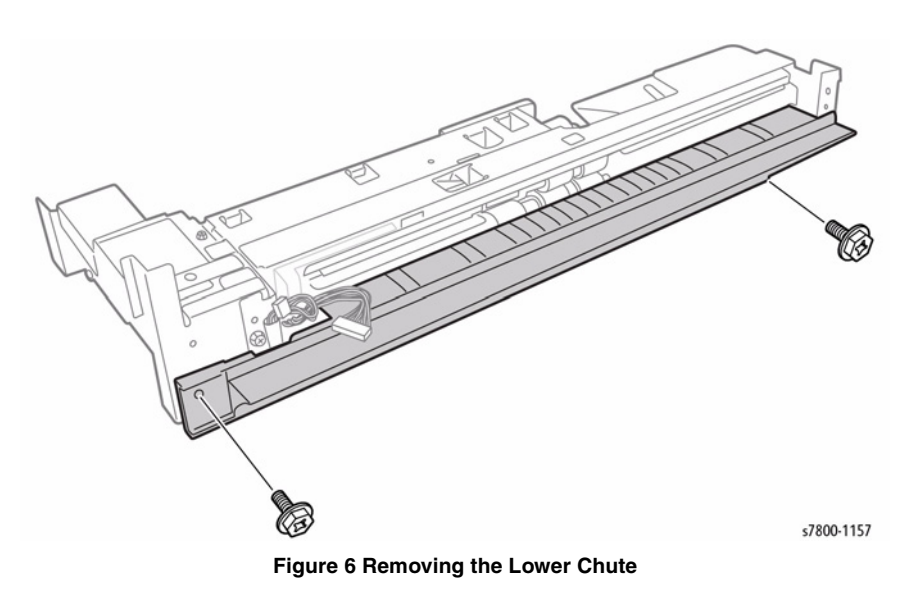

- 15. Remove 4 screws that secure the Brackets.
- 16. Remove the Brackets.

11. Remove 2 screws that secure the Upper Chute.

12. Remove the Upper Chute.

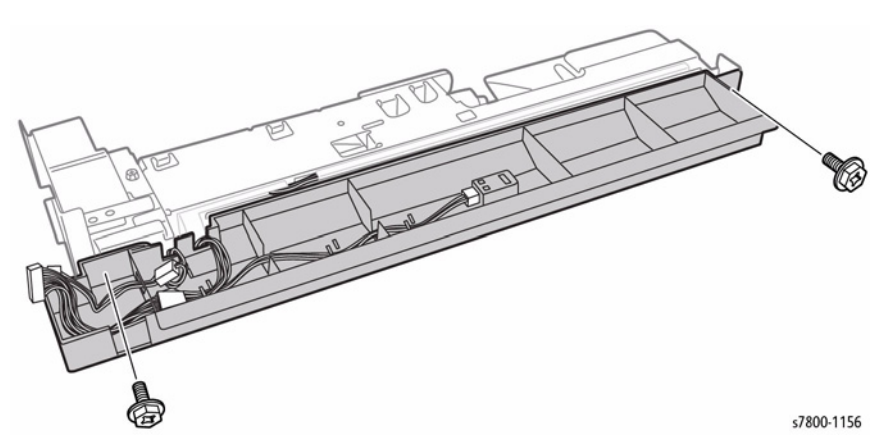

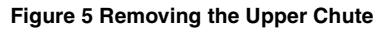

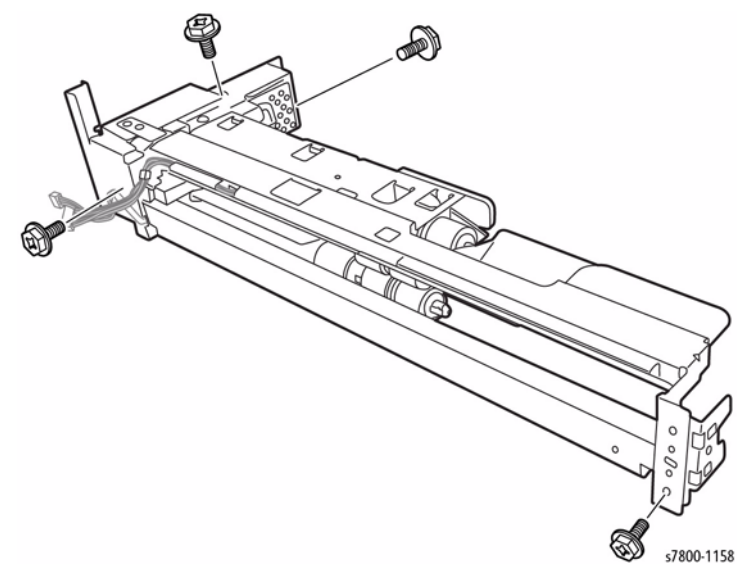

Figure 7 Removing the Brackets

# **REP 11.4 Tray 5 Transport Assembly**

#### Parts List on PL 11.5 Item 11

#### Removal

- 1. Pull out Tray 5.
- 2. Remove 2 screws that secure the Tray 5 Transport Assembly.
- 3. Remove the Tray 5 Transport Assembly.

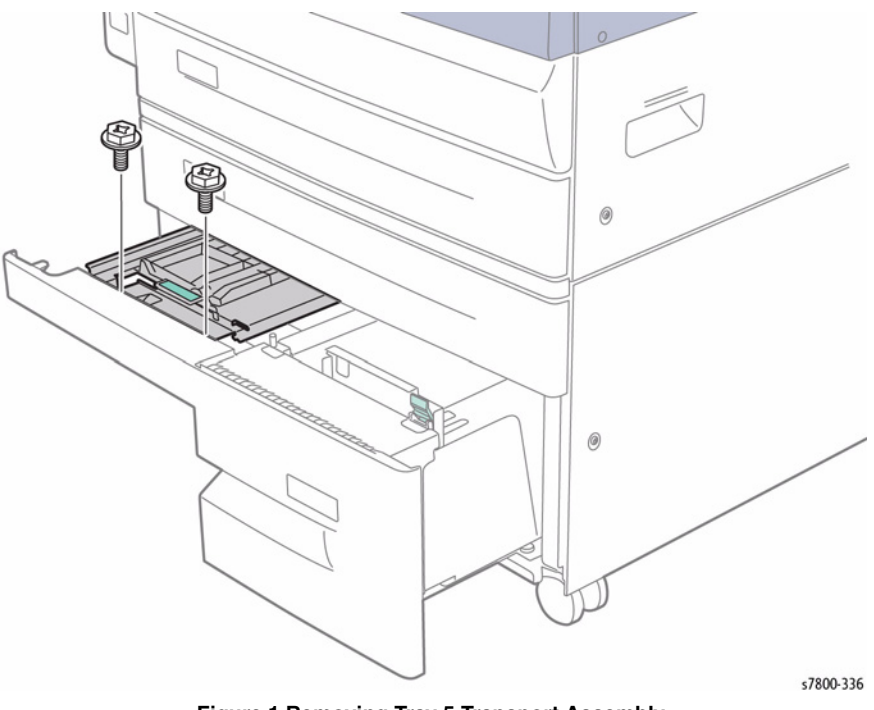

Figure 1 Removing Tray 5 Transport Assembly

# REP 11.5 Tray 3 Feeder Assembly

# Parts List on PL 11.6 Item 10

#### Removal

- 1. Pull out Tray 3
- 2. Open the Left Hand Cover Assembly.

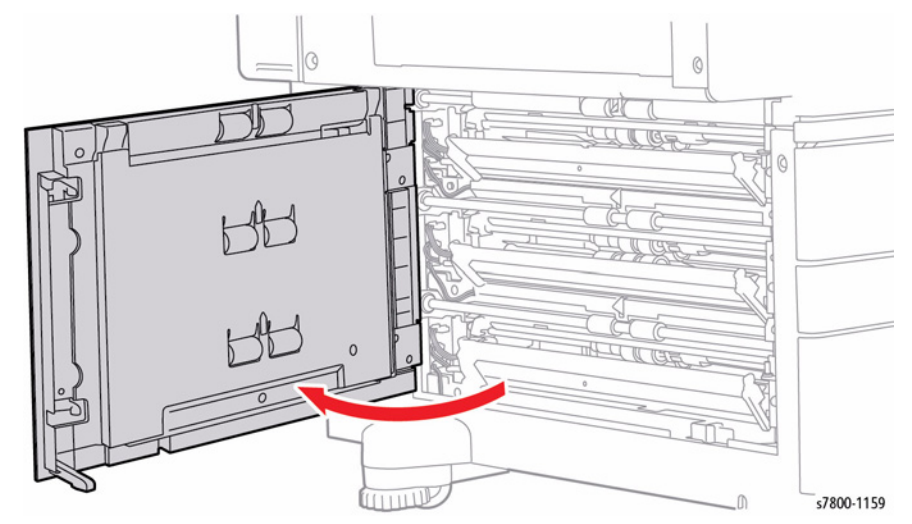

Figure 1 Opening the Left Hand Cover Assembly

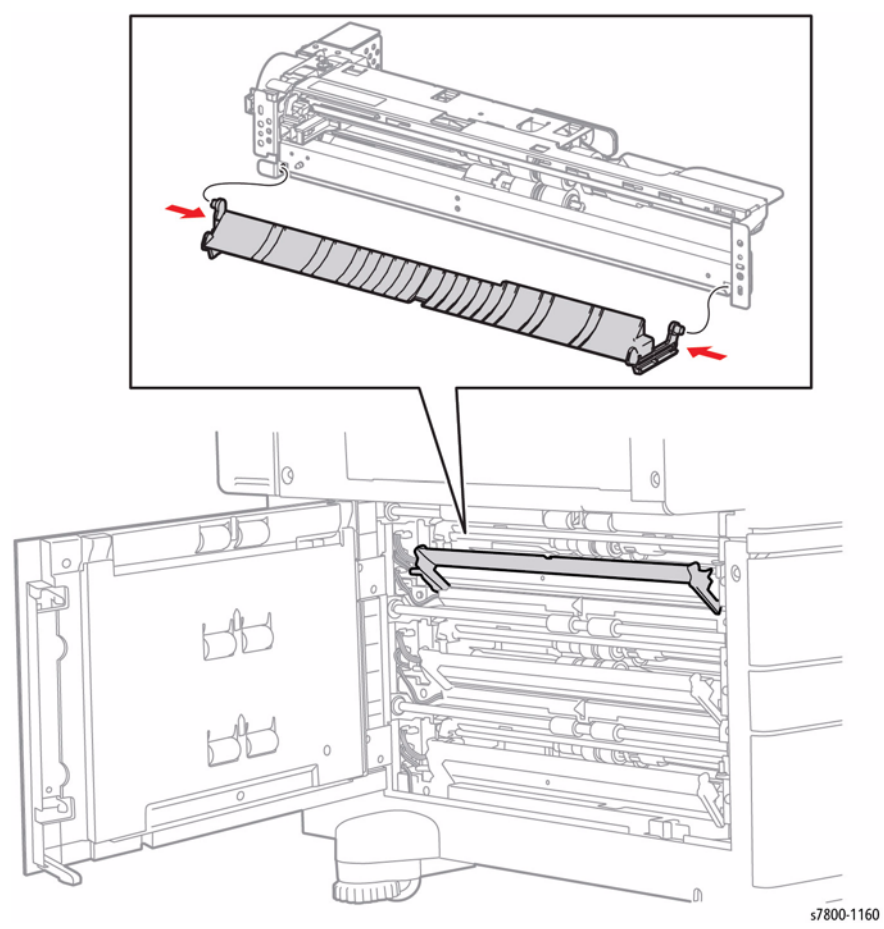

Figure 2 Removing the Feed Out Chute

- 4. Remove 1 screw that secures the Bracket.
- 5. Remove the Bracket.

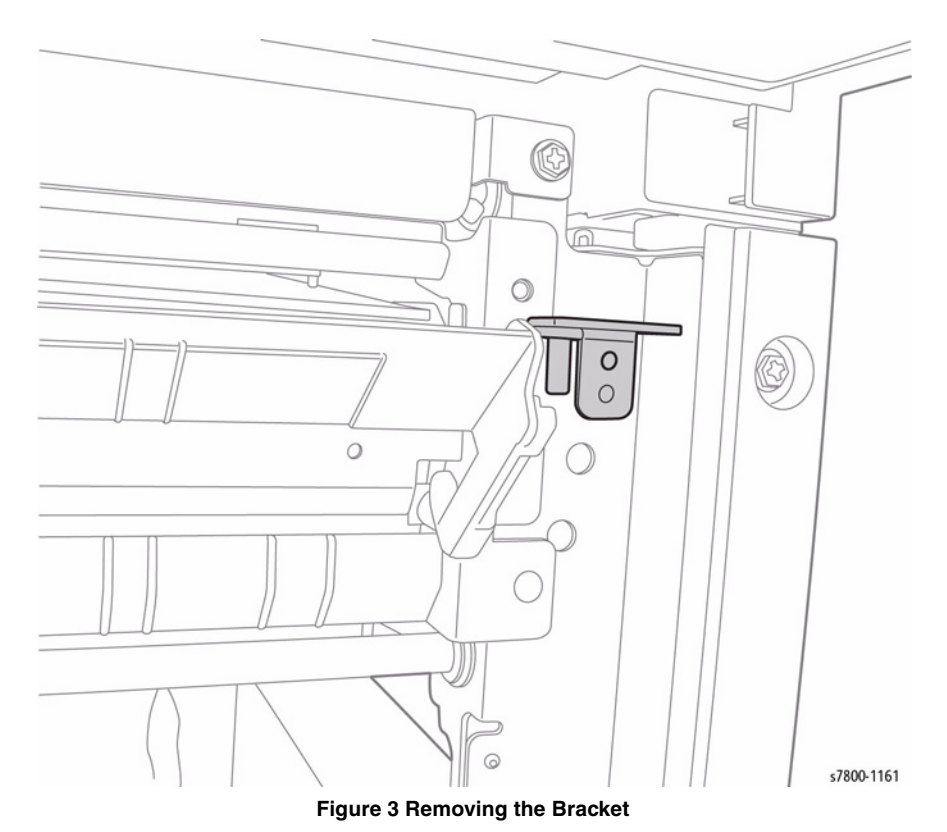

- 6. Release the wiring harnesses (x2) from the Clamps (x2).
- 7. Disconnect the wiring harness connectors (x2)  $\mbox{ P/J661}$  and  $\mbox{ P/J669}.$

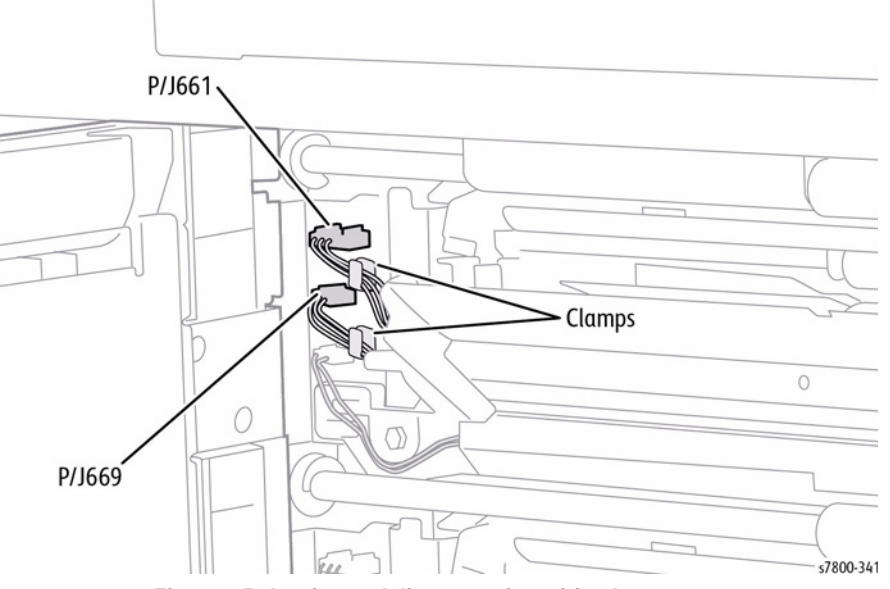

Figure 4 Releasing and disconnecting wiring harnesses

- 8. Remove 2 screws that secure the Tray 3 Feeder.
- 9. Remove the Tray 3 Feeder.

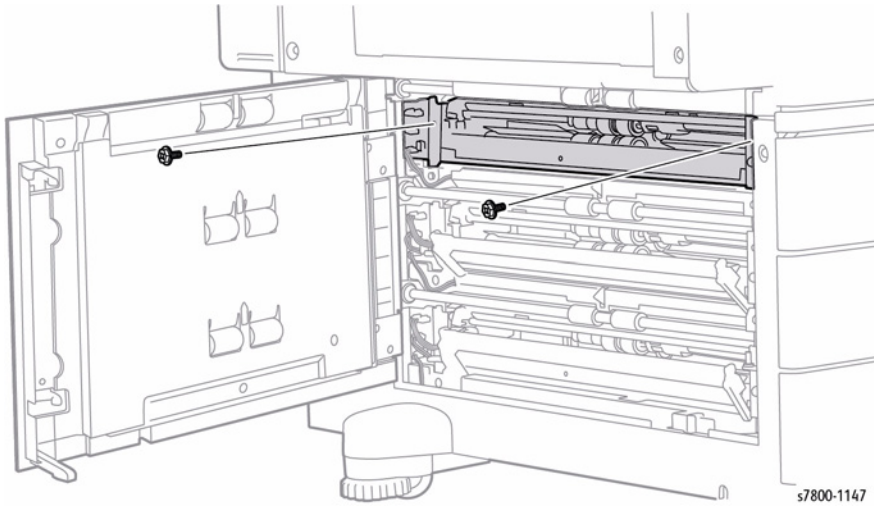

Figure 5 Removing the Tray 3 Feeder

# REP 11.6 Tray 4 Feeder Assembly

## Parts List on PL 11.6 Item 13

- 1. Remove Tray 3.
- 2. Pull out Tray 4 and Tray 5.
- 3. Open the Left Hand Cover Assembly.

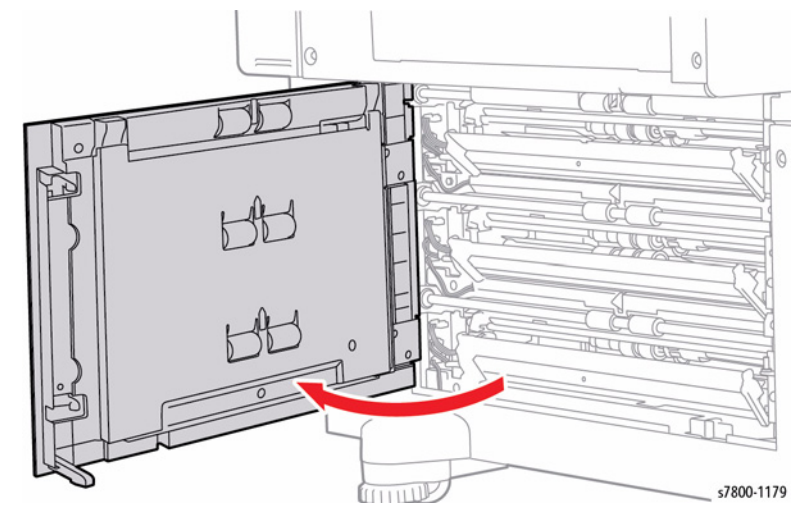

Figure 1 Opening the Left Hand Cover Assembly

- 4. Remove the Lower Chute (PL 11.6 Item 16).
- 5. Remove the Feed Out Chute (PL 11.6 Item 14).

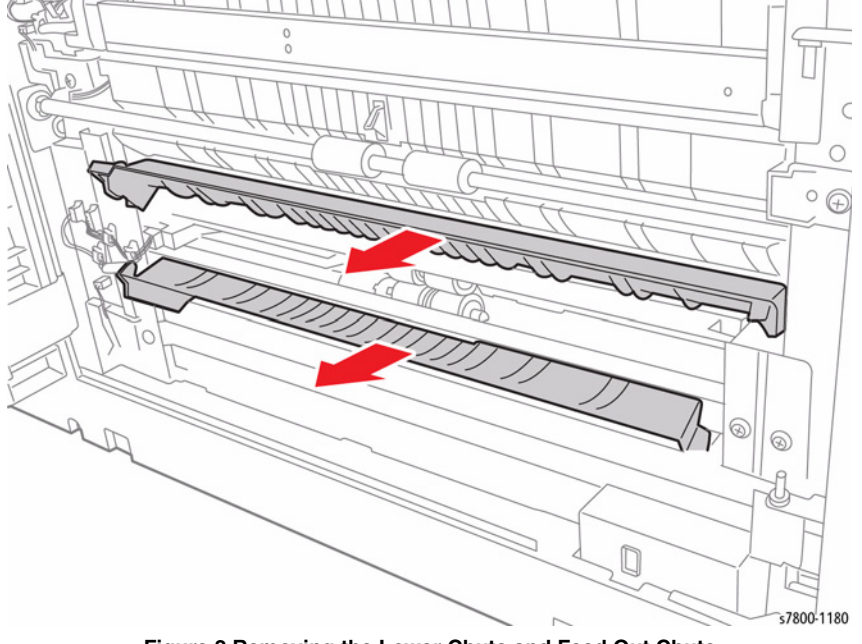

Figure 2 Removing the Lower Chute and Feed Out Chute

- 6. Release the wiring harnesses (x2) from the Clamps (x2).
- 7. Disconnect the wiring harness connectors (x2) P/J662 and P/J671.

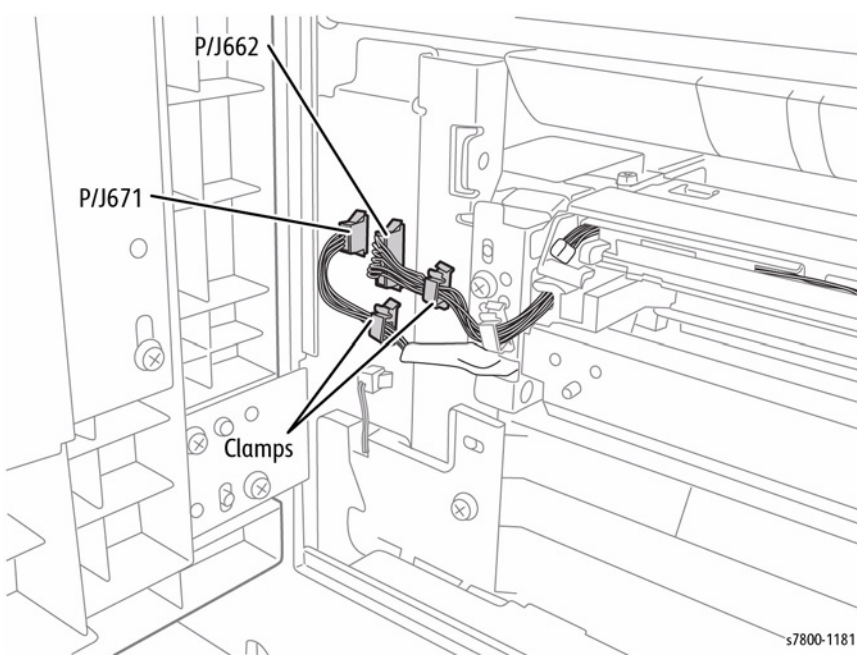

Figure 3 Releasing the disconnecting wiring harnesses

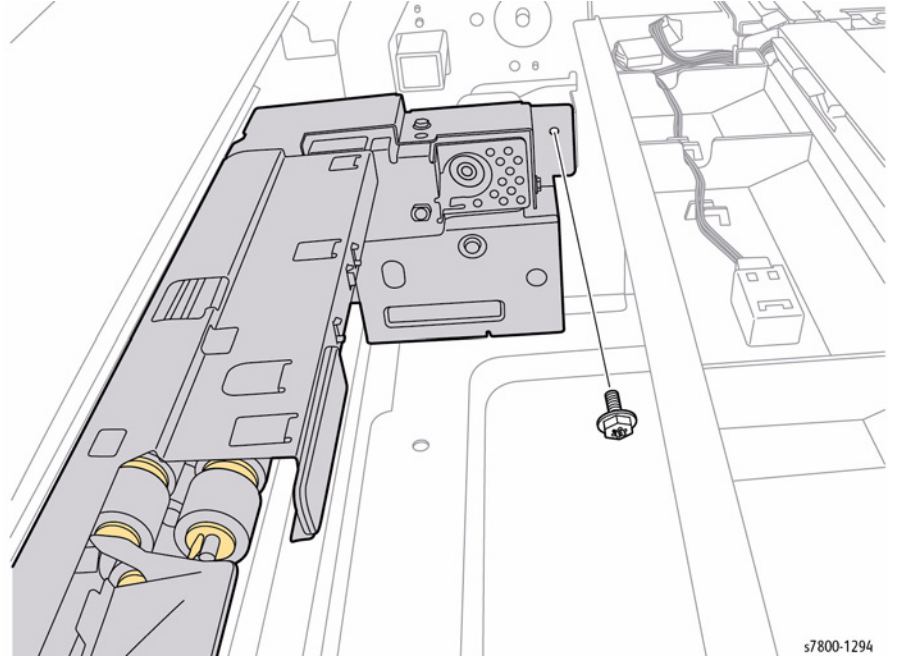

Figure 4 Removing screw

- 9. Remove 2 screws that secure the Tray 4 Feeder Assembly.
- 10. Remove the Tray 4 Feeder Assembly.

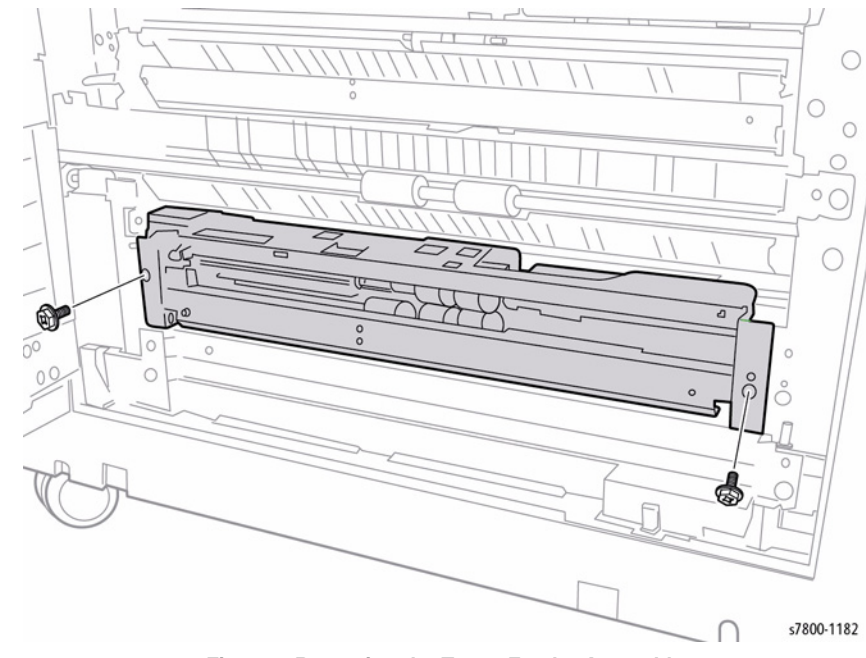

Figure 5 Removing the Tray 4 Feeder Assembly

- 11. Remove 2 screws that secure the Bracket.
- 12. Remove the Bracket.

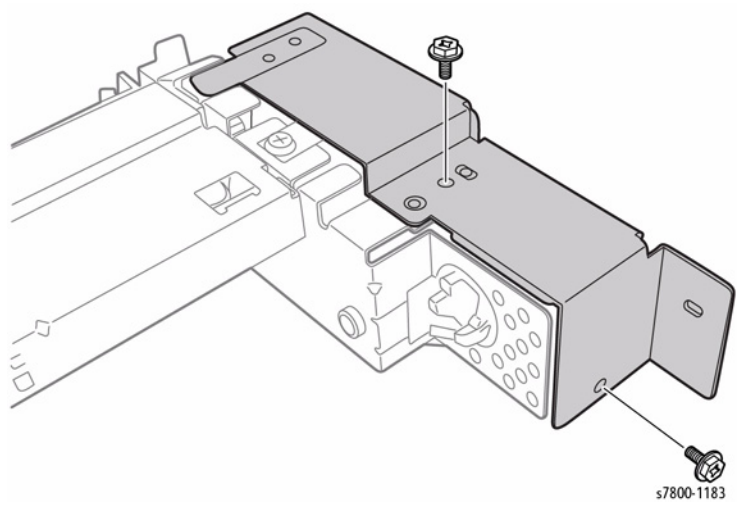

Figure 6 Removing the Bracket

# REP 11.7 Tray 3/ 4 Feed/ Retard/ Nudger Roll

## Parts List on PL 11.8 Item 26, PL 11.10 Item 23

- 1. Remove Tray 3.
- 2. Slide the Front Chute towards you.
- 3. Remove the Retard Roll.
- 4. Remove the Nudger Roll.
- 5. Remove the Feed Roll.

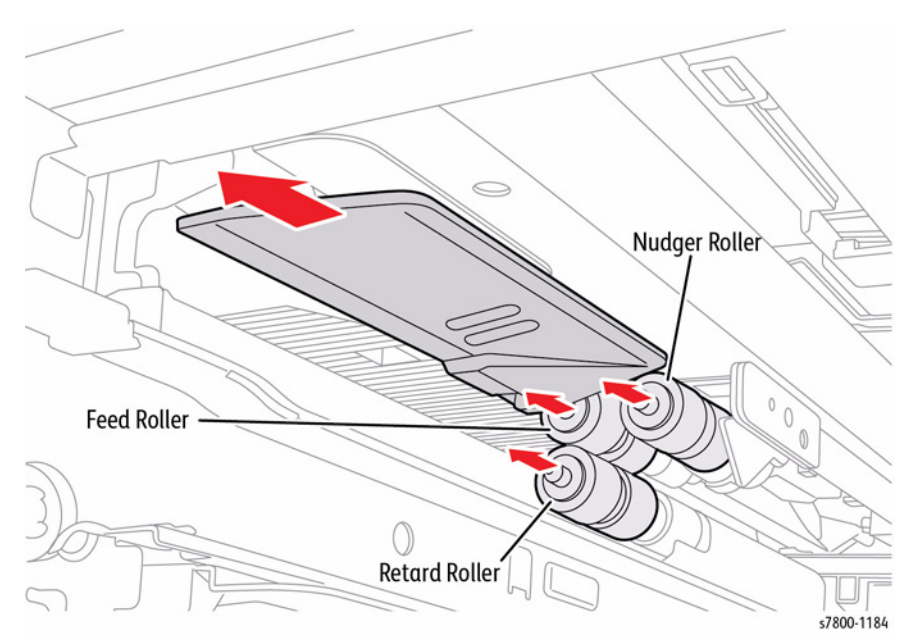

Figure 1 Removing the Tray 3/ 4 Feed/ Retard/ Nudger Roll

# REP 11.8 Tray 5 Feed/ Retard/ Nudger Roll

# Parts List on PL 11.12 Item 2, PL 11.12 Item 3, PL 11.12 Item 4

#### Removal

- 1. Remove Tray 3.
- 2. Pull out Tray 5.
- 3. Slide the Front Chute towards you.
- 4. Remove the Retard Roll.
- 5. Remove the Nudger Roll.
- 6. Remove the Feed Roll.

# REP 11.9 Left Cover

# Parts List on PL 11.13 Item 7

#### Removal

- 1. Remove the Left Hand Cover Assembly (REP 10.16).
- 2. Remove 7 screws (silver, Tapped, 8mm) that secure the Left Hand Chute and remove the Left Hand Chute from the Left Hand Cover.

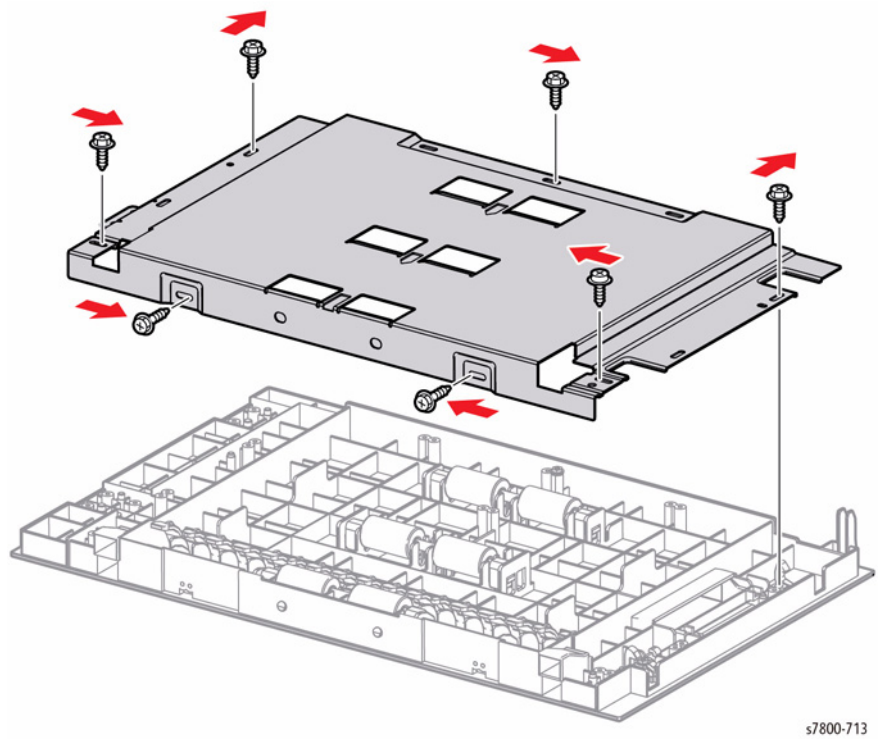

Figure 1 Removing the Left Cover

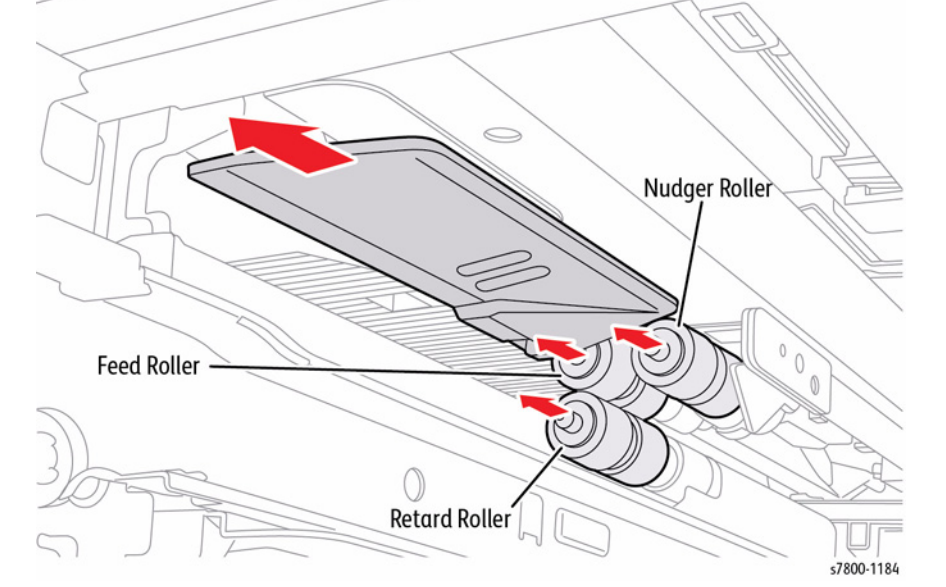

Figure 1 Removing the Tray 5 Feed/ Retard/ Nudger Roll

# REP 11.11 TTM Take Away Motor 2 (bottom Motor)

## Parts List on PL 11.16 Item 13

- 1. Remove 5 screws that secure the Rear Cover Assembly to the Tray Module (3T).
- 2. Remove the Rear Cover Assembly.

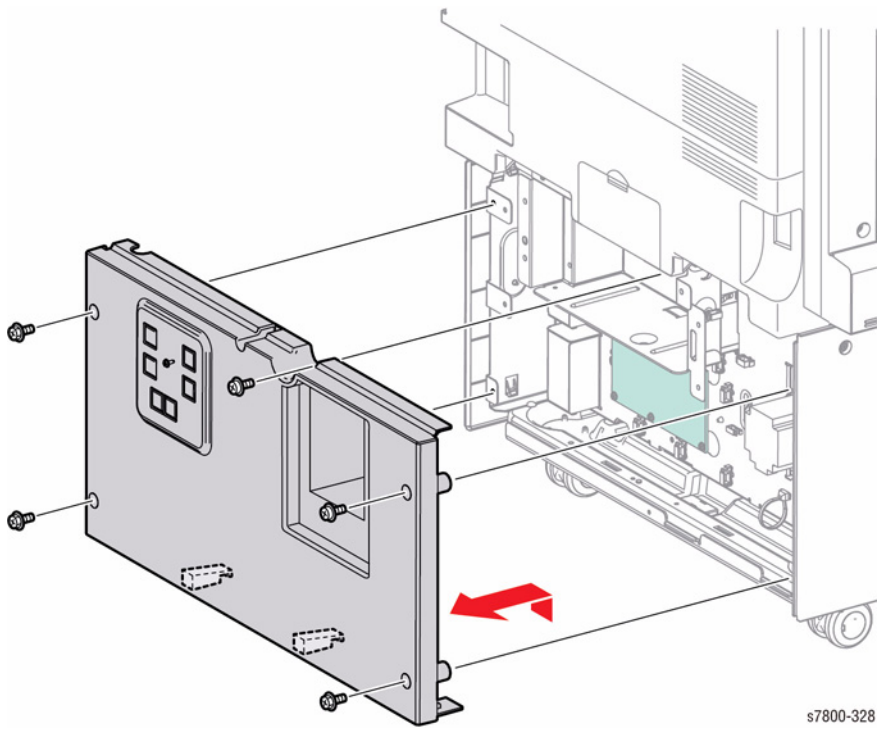

Figure 1 Removing the Rear Cover Assembly

- 3. Release the wiring harness from the clip.
- 4. Disconnect 1 wiring harness connector P/J226 from the Motor.
- 5. Remove 2 screws that secure the Motor.
- 6. Remove the Take Away Motor 2.

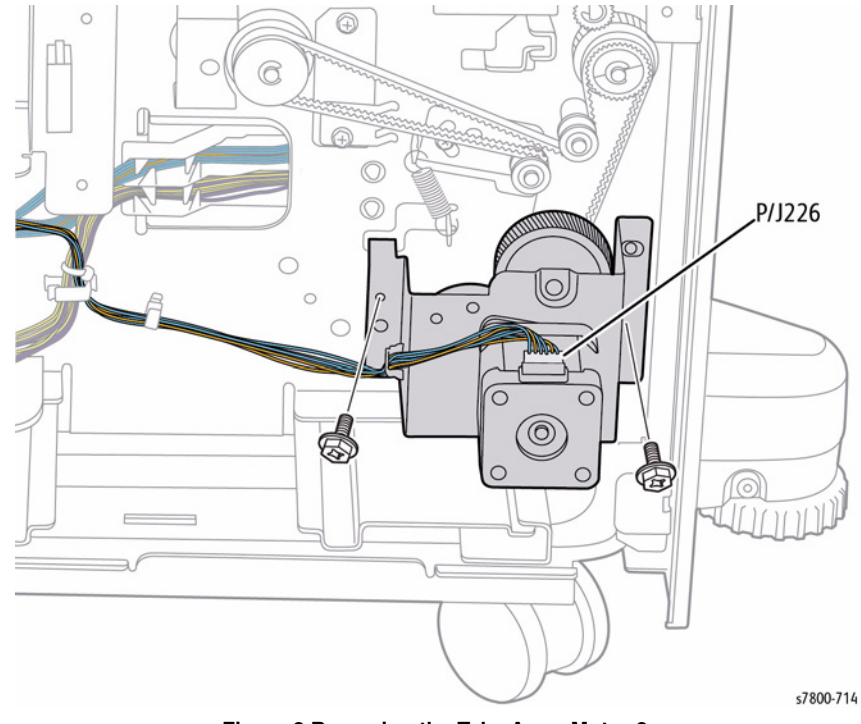

Figure 2 Removing the Take Away Motor 2

# REP 11.12 TTM Take Away Motor (top Motor)

## Parts List on PL 11.16 Item 18

- 1. Remove 5 screws that secure the Rear Cover Assembly to the Tray Module (3T).
- 2. Remove the Rear Cover Assembly.

- 3. Release the wiring harness from the clip.
- 4. Disconnect 1 wiring harness connector P/J224 from the Motor.
- 5. Remove 2 screws that secure the Motor.
- 6. Remove the Take Away Motor.

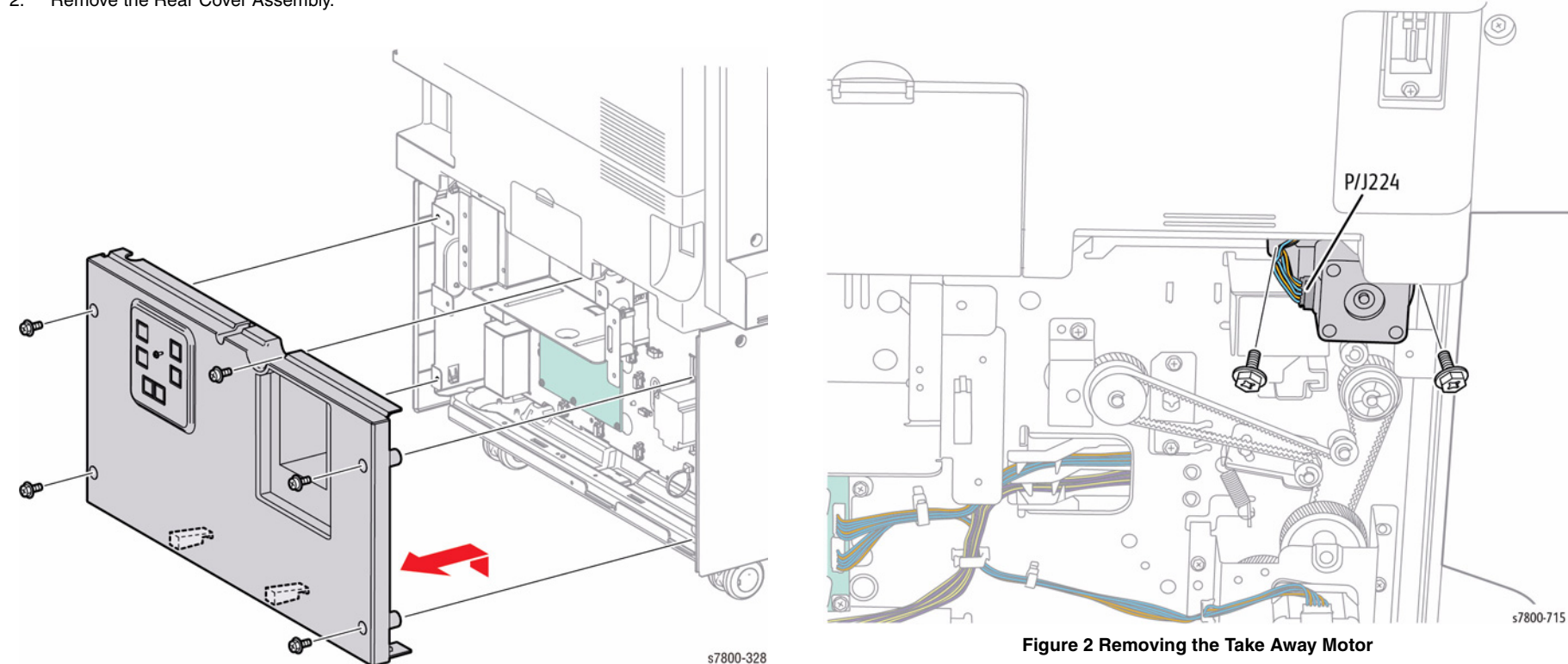

Figure 1 Removing the Rear Cover Assembly

# **REP 11.13 Rear Cover Assembly**

#### Parts List on PL 11.18 Item 8

- 1. Remove 5 screws that secure the Rear Cover.
- 2. Lift the Rear Cover Assembly and remove it from the Tray Module.

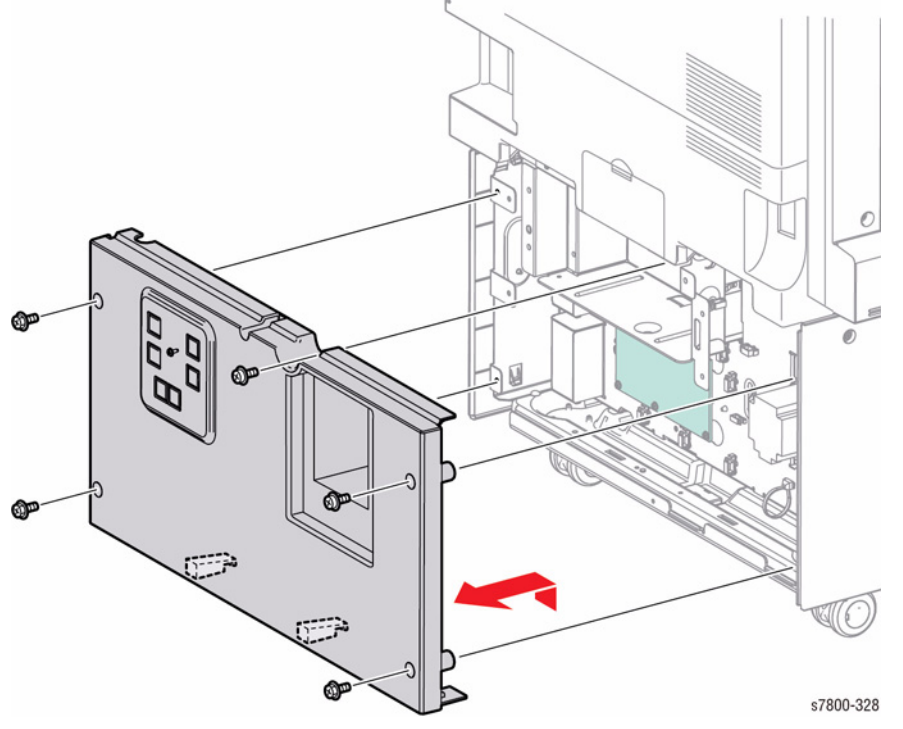

Figure 1 Removing the Rear Cover Assembly
# REP 13.1 Tray 1/ Tray 1 Feeder Assembly

# Parts List on PL 13.1 Item 1, PL 13.1 Item 2

# Removal

- 1. Remove the Left Rear Lower Cover (REP 19.4).
- 2. Open the Left Hand Door A.
- 3. Release the wiring harness from the Clamps (x5).
- 4. Disconnect the wiring harness connector P/J616.

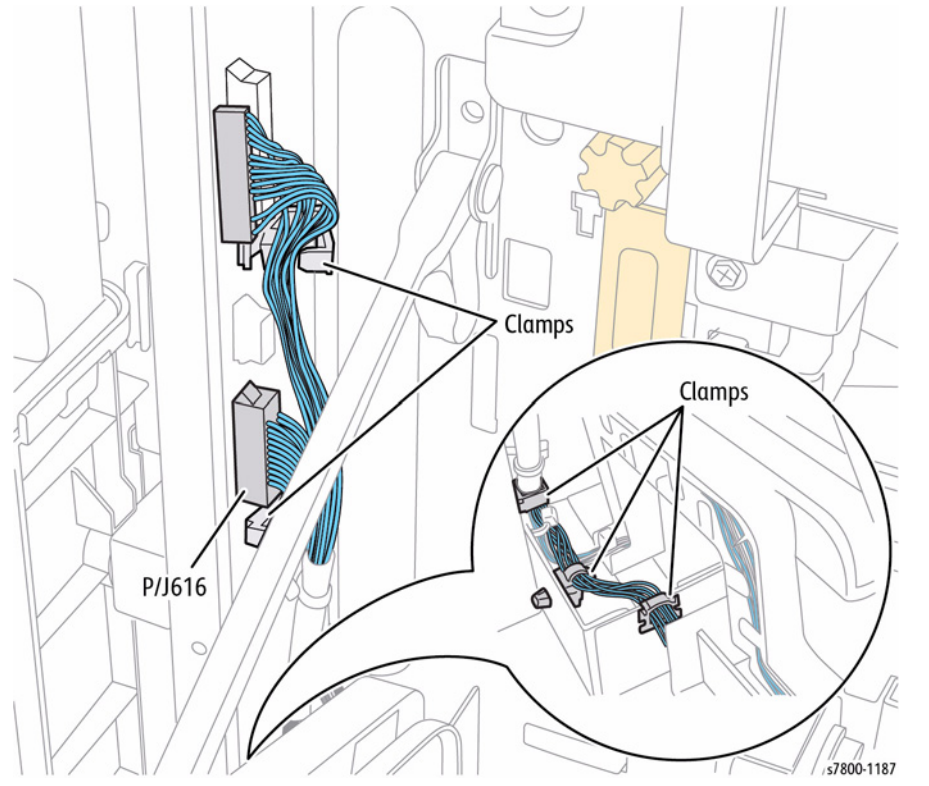

Figure 1 Releasing the disconnecting wiring harness

- 5. Close the Left Hand Door A.
- 6. Remove 2 screws that secure the Tray 1.
- 7. Remove Tray 1 (MPT).

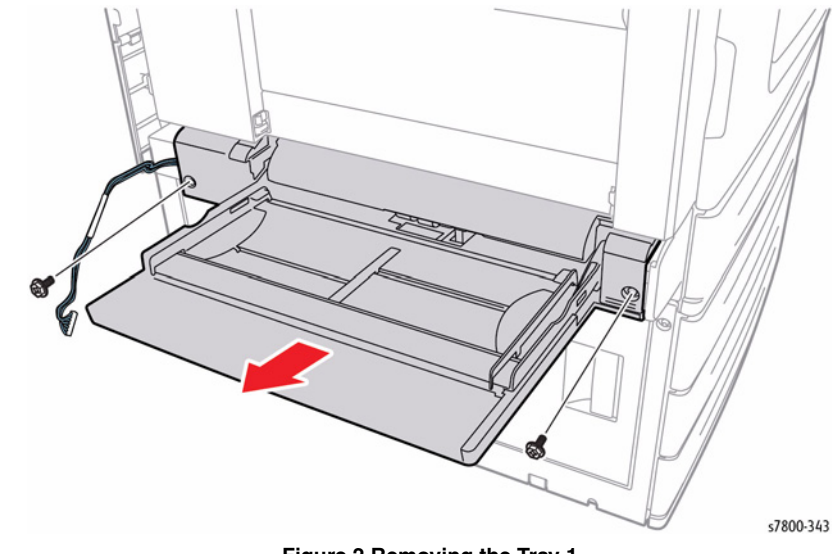

Figure 2 Removing the Tray 1

# **REP 13.2 Top Cover**

# Parts List on PL 13.1 Item 6

#### Removal

1. Insert a flat head screwdriver through the gap between the edges of the Top Cover (arrow locations in Figure 1) to release the hook,

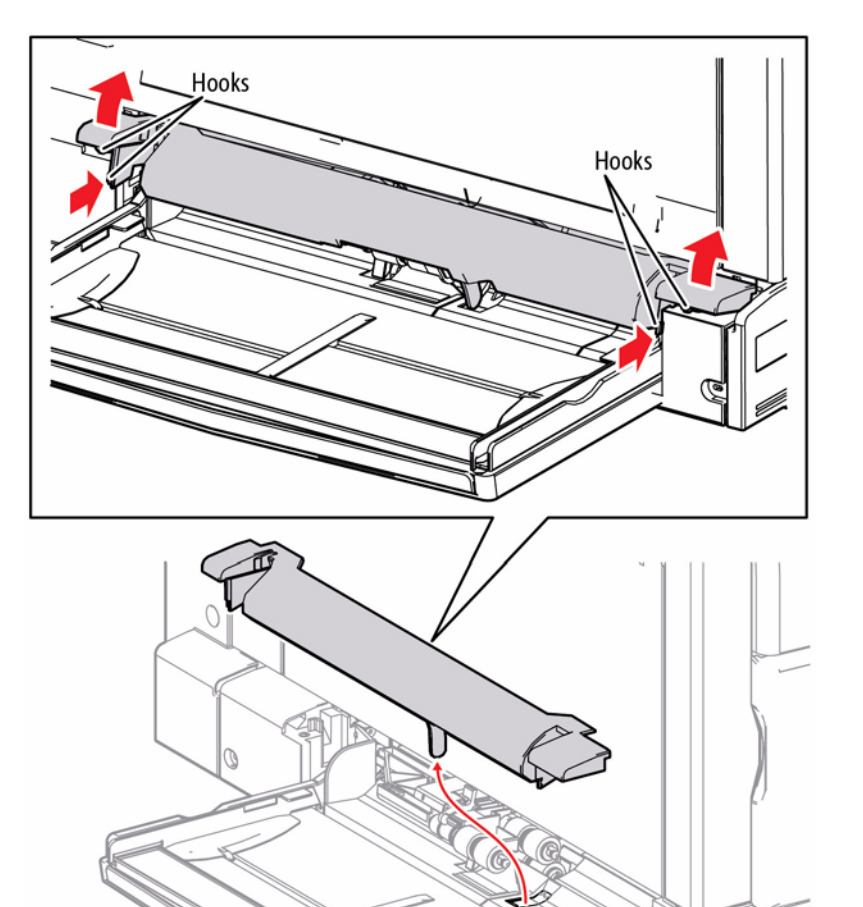

Figure 1 Removing the Top Cover

# REP 13.3 Upper Frame Assembly Parts List on PL 13.2 Item 1

#### Removal

- 1. Remove the Left Hand Door A (REP 14.3).
- 2. Remove the Registration Transport Assembly (REP 15.1).
- 3. Remove the Left Rear Lower Cover (REP 19.4).
- 4. Remove the Chute Assembly (REP 9.4).
- 5. Remove the Tray 1 Feeder Assembly (REP 13.1).
- 6. Remove the Tray 1 Nudger Position Sensor (REP 13.5).
- 7. Disconnect the wiring harness connector  $\mbox{ P/J617}$  that is connected to the Tray 1 Feed/ Nudger Motor.

**NOTE:** When removing the Tray 1 Feed/ Nudger Motor Assembly in the following step, be careful not to drop the Gear (29T/19T) and Gear (31T/15T) may drop.

- Remove 3 screws (silver, 6mm, and Silver, Plastic Tapped, 8mm) that secure the Tray 1 Feed/ Nudger Motor Assembly to the Tray 1 Feeder Assembly together with the Ground Wire.
- 9. Remove the Tray 1 Feed/ Nudger Motor Assembly.
- 10. Remove the Gear (29T/19T) (PL 13.2 Item 4) and Gear (31T/15T) (PL 13.2 Item 5).

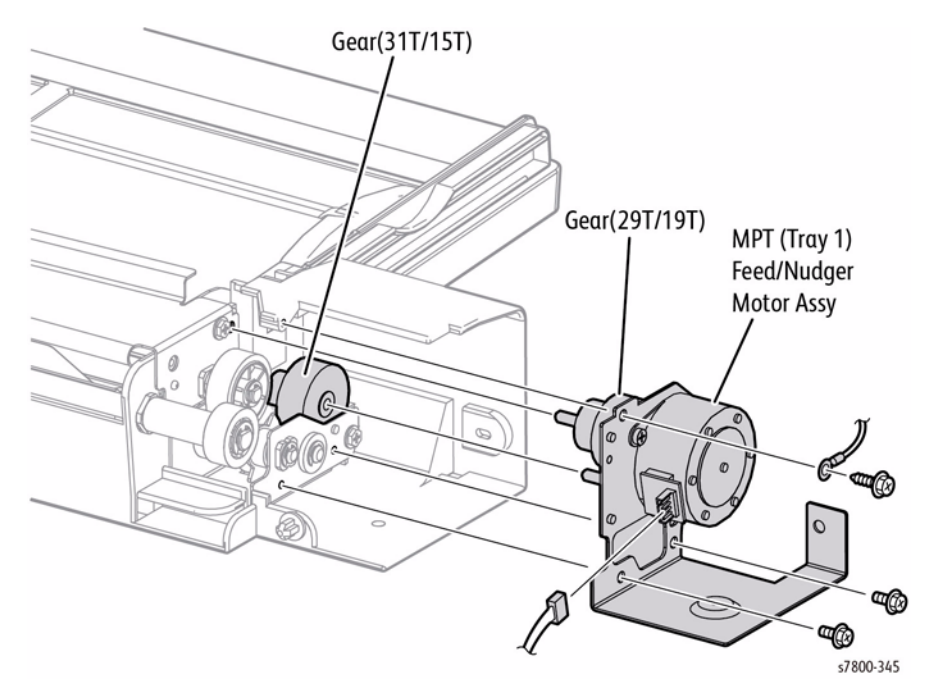

Figure 1 Removing the Tray 1 Feed/Nudger Motor Assembly and Gears

#### Replacement

Be sure to push the Actuator into the slot.

Repairs and Adjustments REP 13.2, REP 13.3

s7800-344

- 11. Remove 2 screws (silver, Tapped, 8mm) that secure the Upper Frame Assembly to the Tray 1 Feeder Assembly.
- 12. Remove the Upper Frame Assembly.

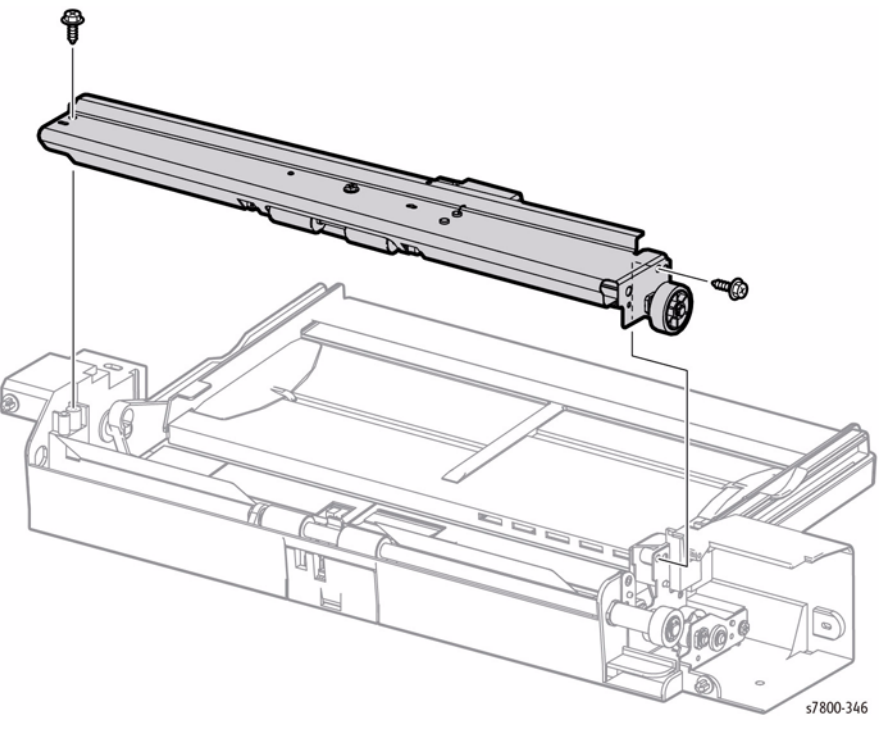

Replacement

When installing the Upper Frame Assembly to the Tray 1 Feeder Assembly, raise the Nudger Support such that the portion of the Lock Stopper is positioned at the inner side of the Frame.

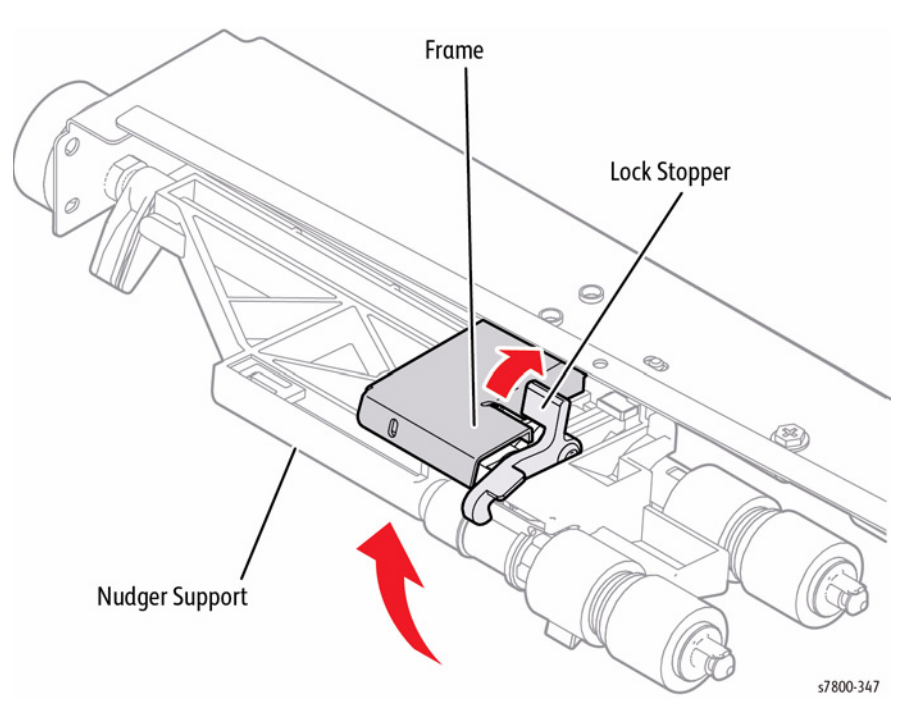

Figure 2 Removing the Upper Frame Assembly

Figure 3 Positioning the Lock Stopper

# **REP 13.4 Drive Bracket Assembly**

# Parts List on PL 13.2 Item 3

#### Removal

- 1. Remove the Left Hand Door A (REP 14.3).
- 2. Remove the Registration Transport Assembly (REP 15.1).
- 3. Remove the Left Rear Lower Cover (REP 19.4).
- 4. Remove the Chute Assembly (REP 9.4).
- 5. Remove the Tray 1 Feeder Assembly (REP 13.1).
- 6. Remove the Tray 1 Nudger Position Sensor (REP 13.5).
- 7. Remove the Upper Frame Assembly (REP 13.3).
- 8. Remove 1 screw (silver, Tapped, 8mm) that secures the Drive Bracket Assembly to the Tray 1 Feeder Assembly.
- 9. Remove the Drive Bracket Assembly.

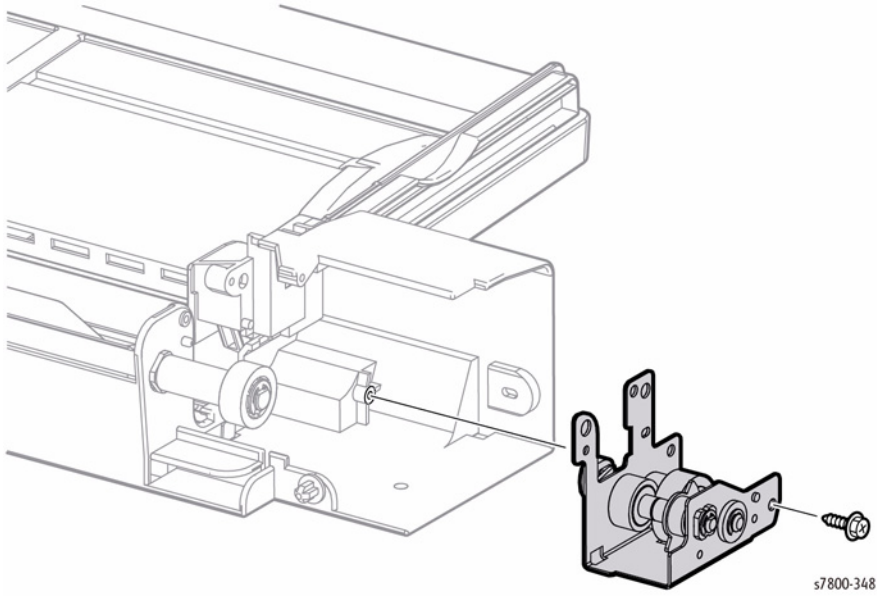

Figure 1 Removing the Drive Bracket Assembly

# REP 13.5 Tray 1 Nudger Position Sensor

# Parts List on PL 13.2 Item 8

#### Removal

- 1. Remove the Left Hand Door A (REP 14.3).
- 2. Remove the Registration Transport Assembly (REP 15.1).
- 3. Remove the Left Rear Lower Cover (REP 19.4).
- 4. Remove the Chute Assembly (REP 9.4).
- 5. Remove the Tray 1 Feeder Assembly (REP 13.3).
- 6. Remove 1 screw (silver, Plastic Tapped, 8mm) that secures the Harness Holder.
- 7. Slide the Harness Holder towards you to remove.
- 8. Remove 1 screw (silver, Plastic Tapped, 8mm), and 1 screw (silver, 6mm) that secure the Sensor Bracket Assembly.
- 9. Remove the Sensor Bracket Assembly.

**NOTE:** You may have to rotate the gear to move the flag out of the sensor.

- 10. Disconnect the wiring harness connector P/J183 that is connected to the Tray 1 Nudger Position Sensor.
- 11. Release the 3 hooks that secure the Tray 1 Nudger Position Sensor.
- 12. Remove the Tray 1 Nudger Position Sensor.

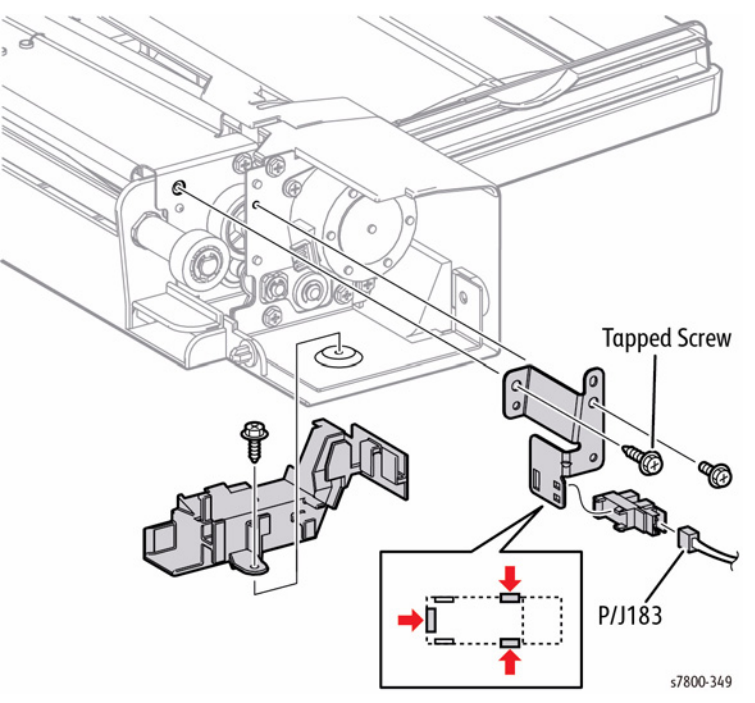

Figure 1 Removing the Tray 1 Nudger Position Sensor

# REP 13.6 Tray 1 Feed/ Nudger/ Retard Roll

# Parts List on PL 13.3 Item 17, PL 13.4 Item 7

# Removal

- 1. Remove the Top Cover (REP 13.2).
- 2. Lift the latch and remove the Nudger Roll.

3. Lift the Front Chute to remove from the Tray 1.

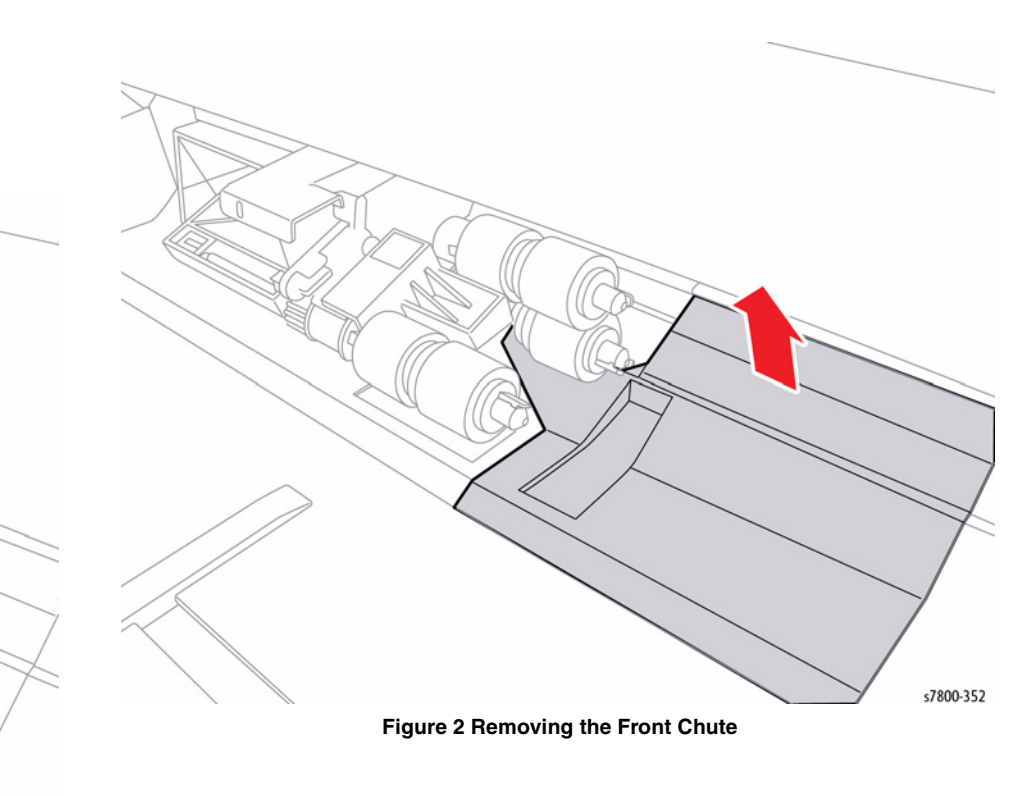

s7800-350

Figure 1 Removing the Tray 1 Nudger Roll

- 4. Lift the latch and remove the Tray 1 Feed Roll.
- 5. Lift the latch and remove the Tray 1 Retard Roll.

# Removal 1. Remove the Feed Roller (REP 9.7). 2. Slide the One Way Clutch out to remove. Feed Roller **Retard Roller** s7800-351 Figure 3 Removing the Tray 1 Feed/ Retard Roll s7800-1185 Figure 1 Removing the One Way Clutch

**REP 13.7 One Way Clutch (on Feed Roller)** 

Parts List on PL 13.3 Item 14

# **REP 13.8 Friction Clutch (on Retard Roller)**

# Parts List on PL 13.4 Item 5

#### Removal

- 1. Remove the Feed Roller (REP 9.7).
- 2. Remove the Retard Roller (REP 9.7).
- 3. Slide the Friction Clutch out to remove.

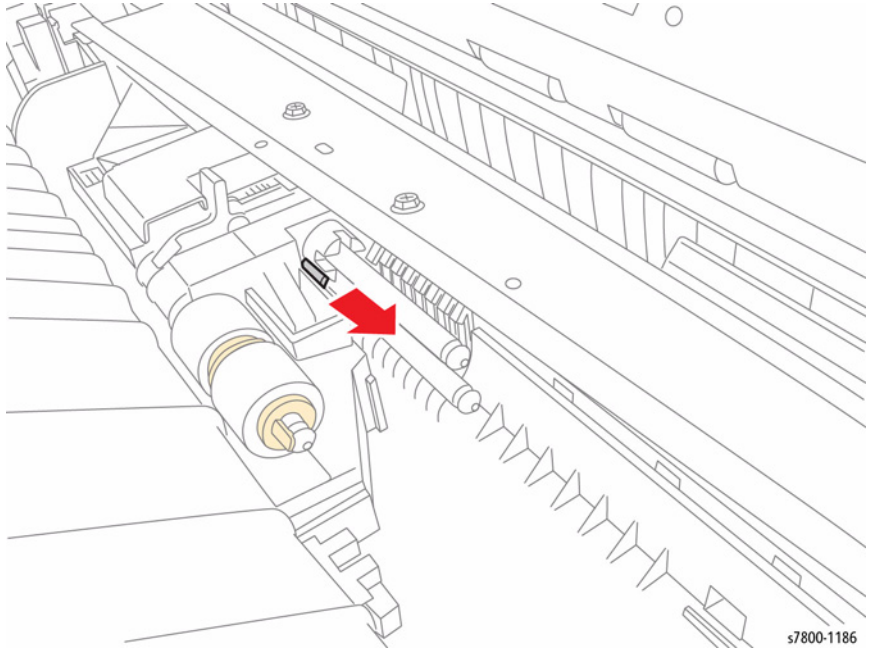

Figure 1 Removing the Friction Clutch

# REP 13.9 Tray 1 Feed Out Sensor

# Parts List on PL 13.4 Item 16

# Removal

- 1. Remove the Tray 1/Tray 1 Feeder Assembly (REP 13.1).
- 2. Use a flat tip screwdriver to release the hook of the Sensor Plate that is located under the Tray 1 Feeder Assembly, and remove the Sensor Plate.
- 3. Disconnect the wiring harness connector P/J179 that is connected to the Tray 1 Feed Out Sensor.
- 4. Release the 3 hooks that secure the Tray 1 Feed Out Sensor and remove the Tray 1 Feed Out Sensor.

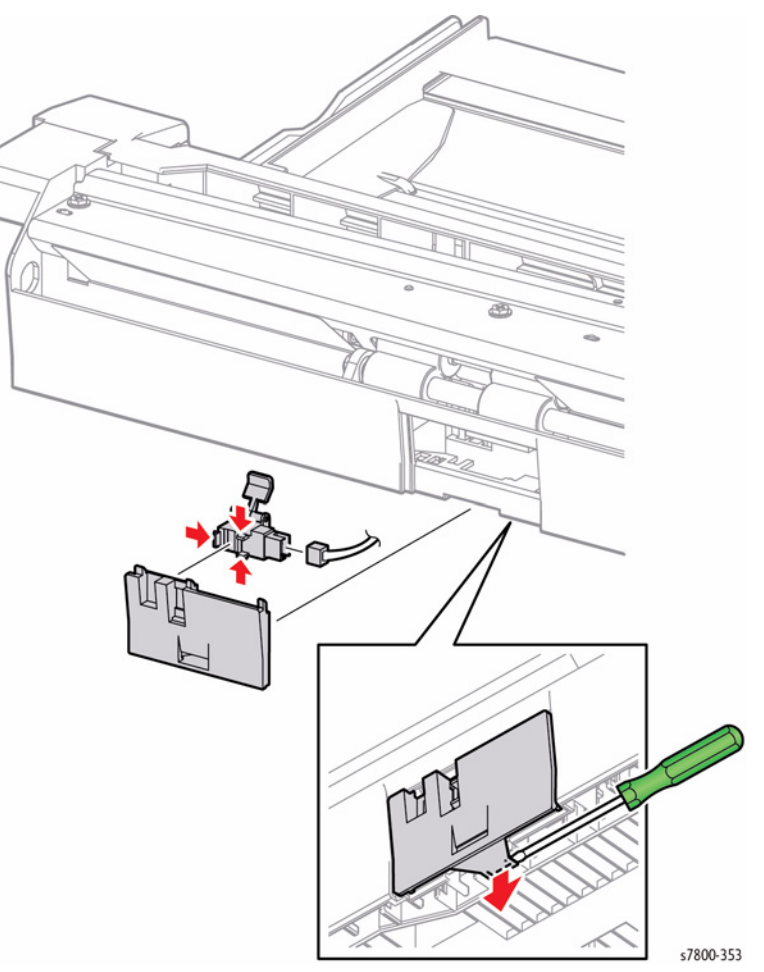

Figure 1 Removing the Tray 1 Feed Out Sensor

# REP 13.10 Tray 1 No Paper Sensor

# Parts List on PL 13.4 Item 17

#### Removal

- 1. Remove the Tray 1/Tray 1 Feeder Assembly (REP 13.1).
- 2. Remove 1 screw (silver, Plastic Tapped, 8mm) that secures the Harness Holder and slide the Harness Holder towards you to remove.
- 3. Remove 1 screw (silver, Plastic Tapped, 8mm), and 1 screw (silver, 6mm) that secure the Sensor Bracket Assembly and remove the Sensor Bracket Assembly.

**NOTE:** You may have to rotate the Gear to move the flag out of the Sensor.

- 4. Disconnect the wiring harness connector P/J183 that is connected to the Tray 1 Nudger Position Sensor.
- 5. Release the 3 hooks that secure the Tray 1 Nudger Position Sensor and remove the Tray 1 Nudger Position Sensor.

# REP 13.11 Tray 1 Paper Size Sensor

# Parts List on PL 13.5 Item 4

#### Removal

- 1. Remove the Extension Tray (L1) together with the Extension Tray (L2) (REP 13.12).
- 2. Remove 3 screws (silver, Tapped, 5mm) that secure the Plate, together with the Ground Wire.
- 3. Raise the right side of the Plate and remove it from the 3 hooks at the front.
- 4. Remove the Pinion Gear.
- 5. Remove 3 screws (silver, Plastic Tapped, 5mm) that secure the Tray 1 Paper Size Sensor,
- 6. Remove the Tray 1 Paper Size Sensor.
- 7. Release the wiring harness from the Harness Guide and disconnect the wiring harness connector P/J173 that is connected to the Tray 1 Paper Size Sensor.

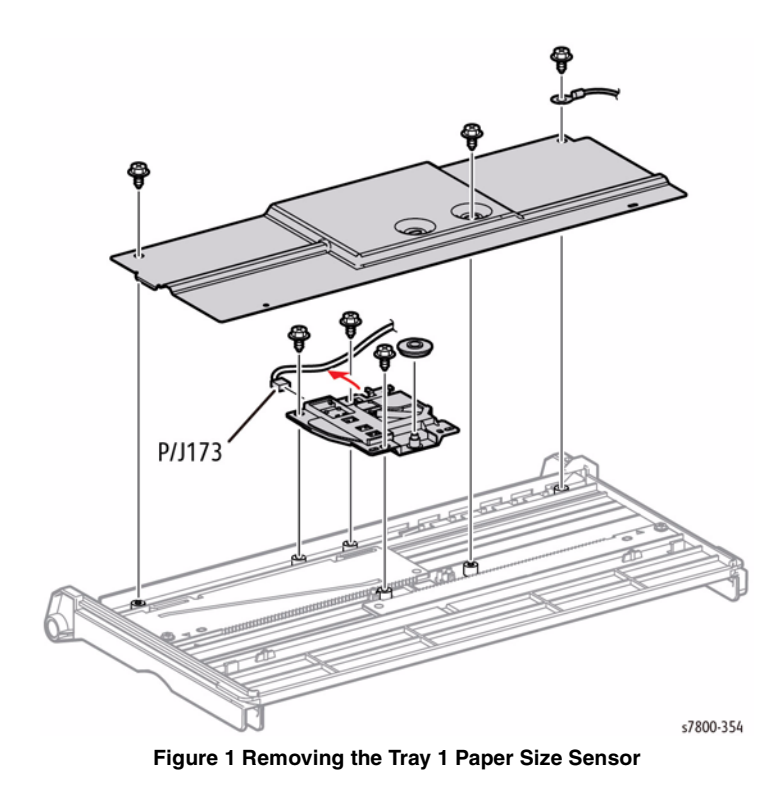

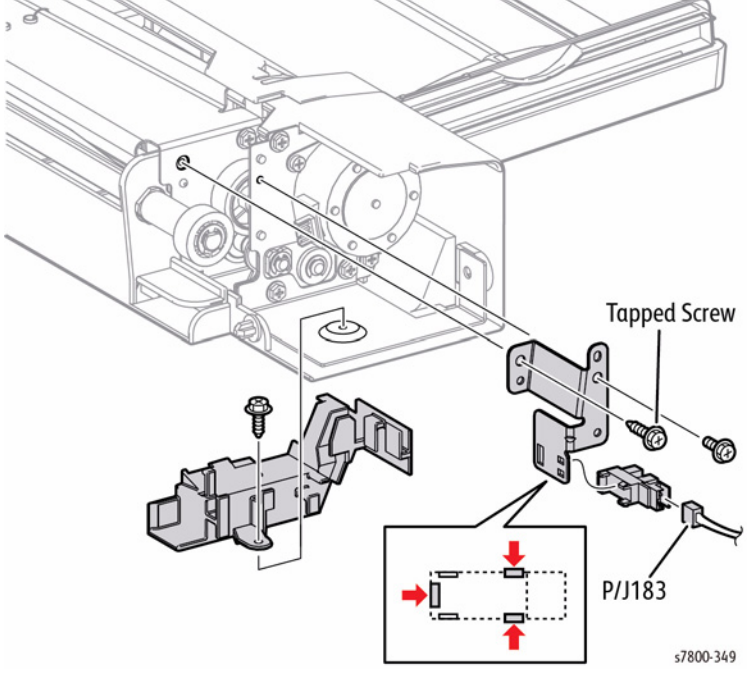

Figure 1 Removing the Tray 1 No Paper Sensor

#### Replacement

When installing the Pinion Gear, align the triangular marks of the Front/ Rear Rack to the triangular marks on the Frame.

Push the Front and Rear Guide towards the center about 1/4 inch, enough to clear the metal tab on the Plate.

Make sure the black tip of the variable resistor is in the slanted slot.

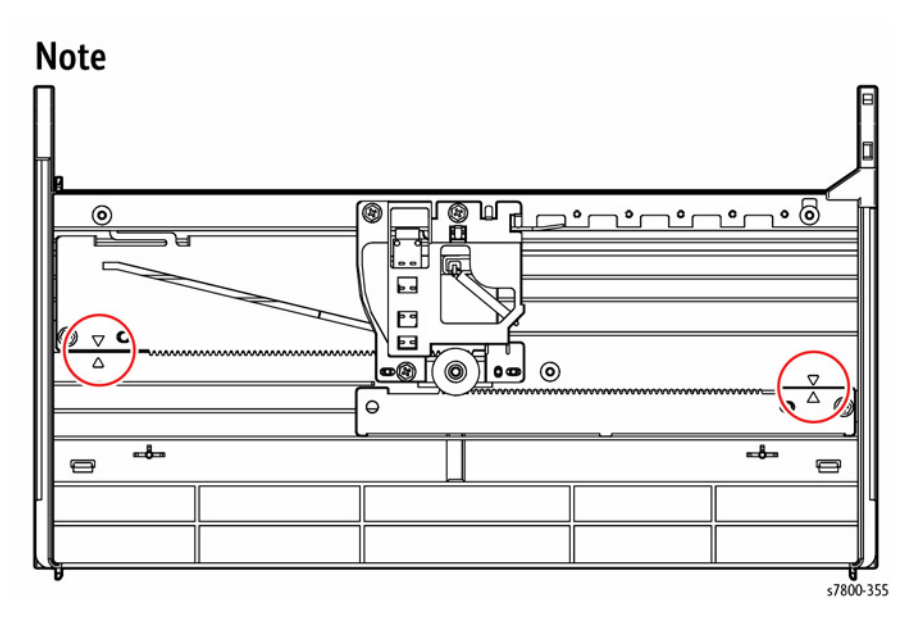

Figure 2 Installing the Pinion Gear

# REP 13.12 Extension Tray L1/L2

# Parts List on PL 13.5 Item 11, PL 13.5 Item 12

#### Removal

- 1. Open the Tray 1 Assembly.
- 2. Pull out the Extension Tray (L1) until it can go no further, remove the Rail at one side followed by the Rail at the other side, and remove the Extension Tray (L1).
- 3. Bend the center section of the Extension Tray (L2), remove the Rail at the rear followed by the Rail at the other side, and remove the Extension Tray (L2).

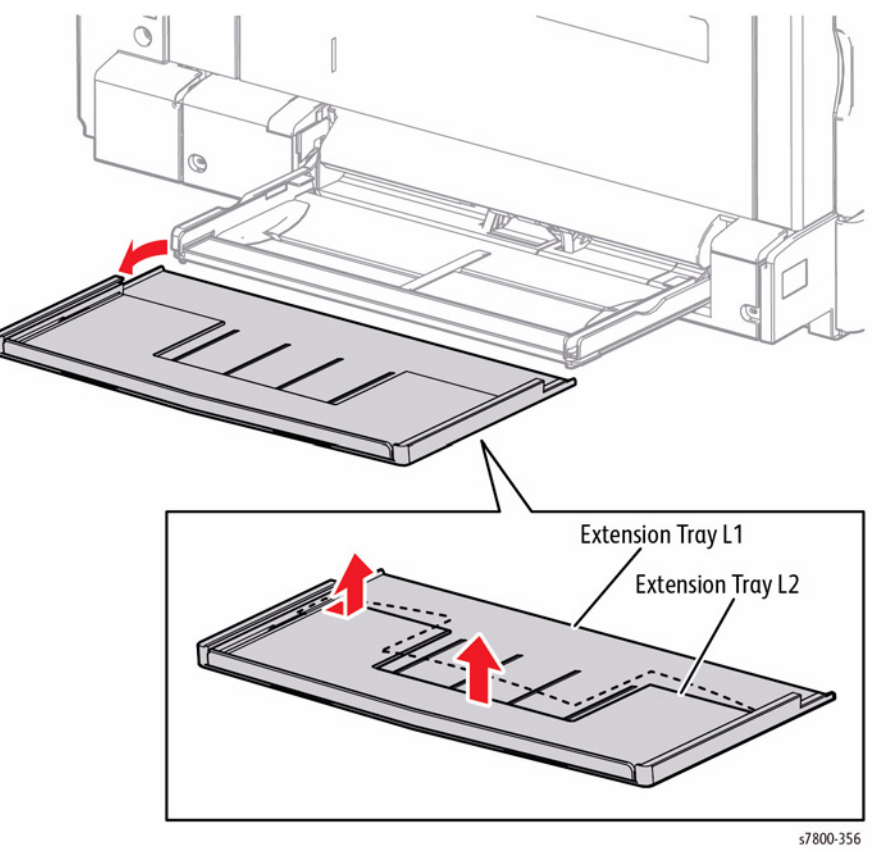

Figure 1 Removing the Extension Tray L1/L2

# **REP 14.1 Left Hand Cover Interlock Switch**

# Parts List on PL 14.1 Item 4

0

Ð

# Removal

- 1. Remove the Rear Upper Cover (REP 19.17).
- 2. Remove 1 screw (silver, 6mm) that secures the Bracket and remove the Bracket.
- 3. Disconnect the wiring harness connector P/J100 that is connected to the L/H Cover Interlock Switch.
- 4. Release the hooks that secure the L/H Cover Interlock Switch and remove the L/H Cover Interlock Switch.

Figure 1 Removing the Left Hand Cover Interlock Switch

# REP 14.2 Transfer Roller (2nd BTR Assembly)

Parts List on PL 14.2 Item 1

# Removal

#### CAUTION

#### Do not touch the 2nd BTR Roll surface with your hands.

- 1. Open the Left Hand Door A.
- 2. Press the Lever in the direction of the arrow to release the 2nd BTR Assembly.
- 3. Lift and remove the 2nd BTR Assembly.

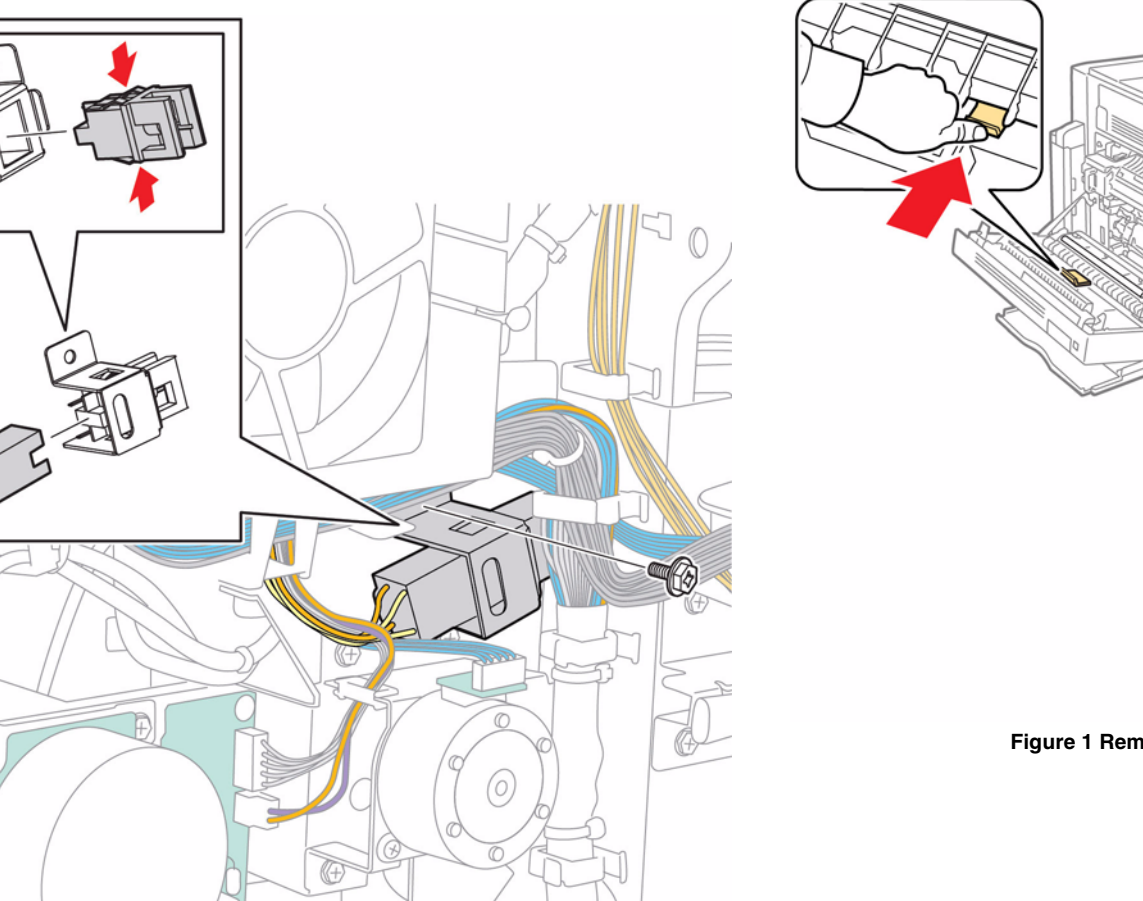

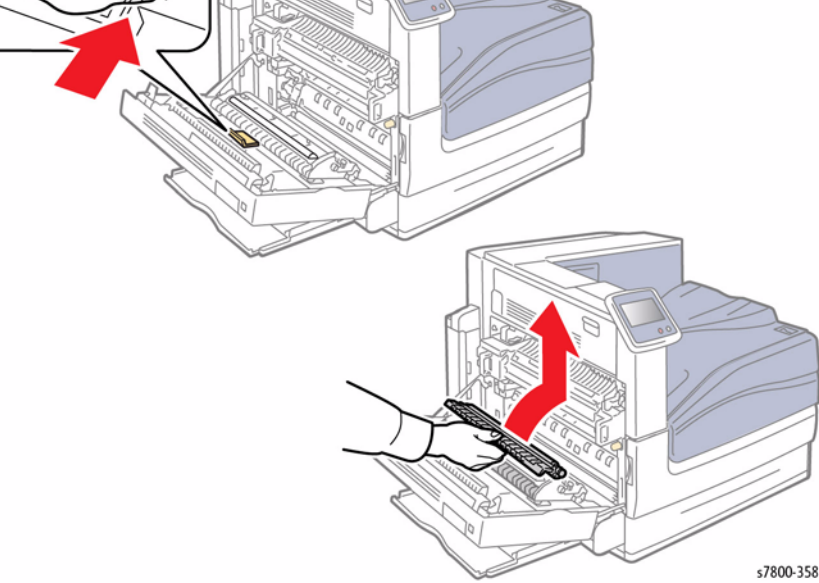

Figure 1 Removing the 2nd BTR Assembly

s7800-357

# REP 14.3 Left Hand Cover Assembly (Door A)

# Parts List on PL 14.2 Item 2

# Removal

- 1. Remove the Left Rear Lower Cover (REP 19.4).
- 2. Open the Left Hand Door A.
- 3. Release the wiring harness from the Clamps (x2).
- 4. Disconnect the wiring harness connectors P/J612 and P/J616.

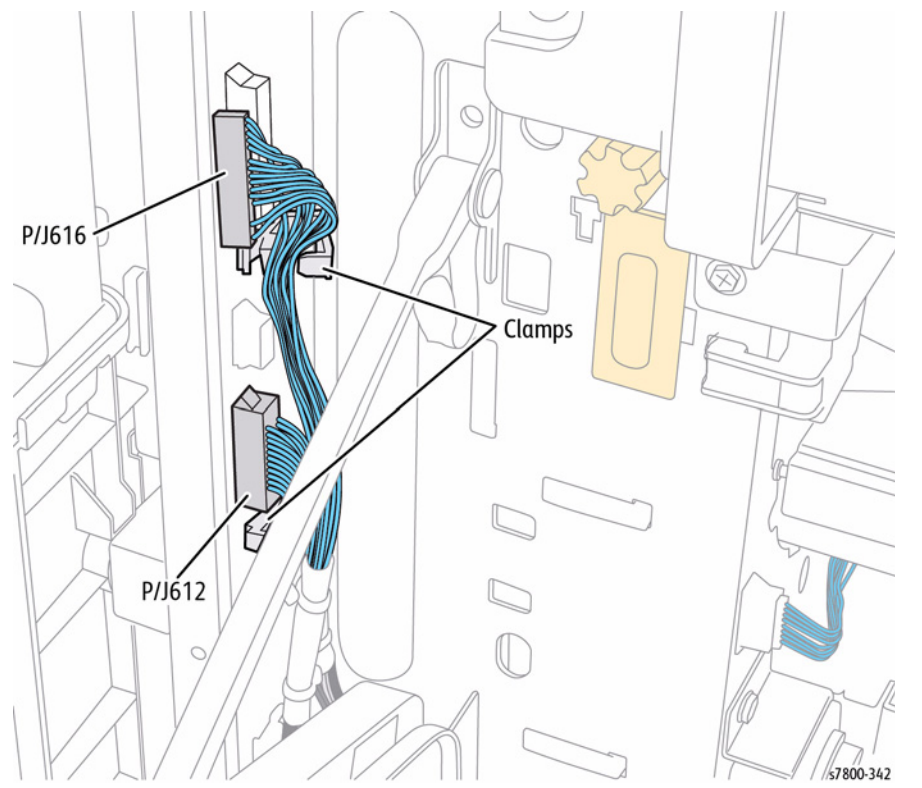

Figure 1 Disconnecting and releasing wiring harness connectors

5. Rotate the Front Support  $90^{\circ}$  counterclockwise and remove it from the hole of the Frame.

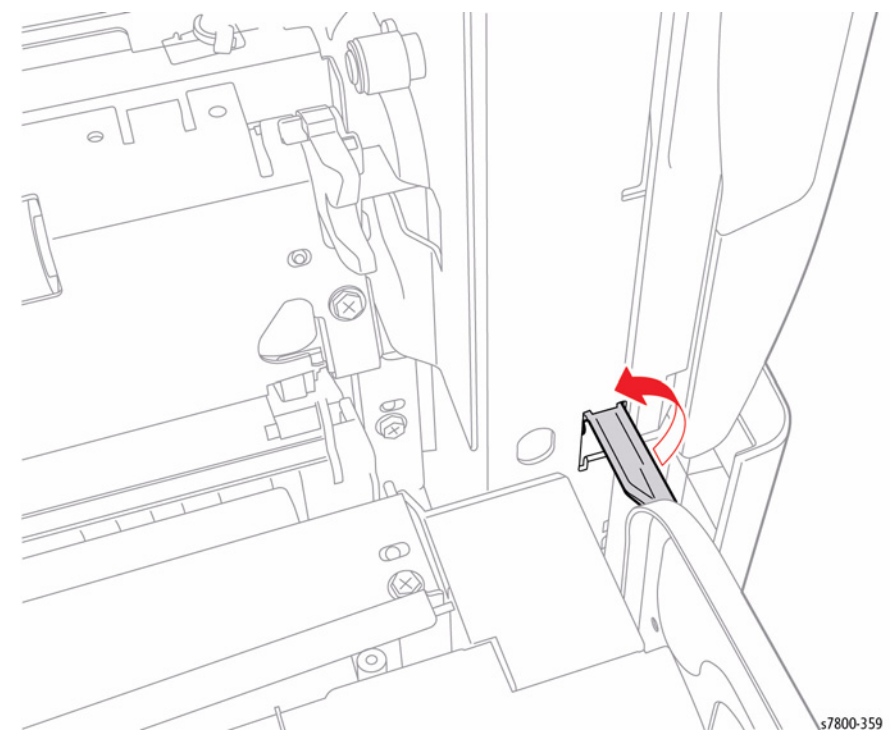

Figure 2 Rotating the Front Support

- 6. Remove the KL-Clip.
- 7. Remove the Rear Support.

#### 8. Lift and remove the Left Hand Door A from the studs (x2) of the hinge.

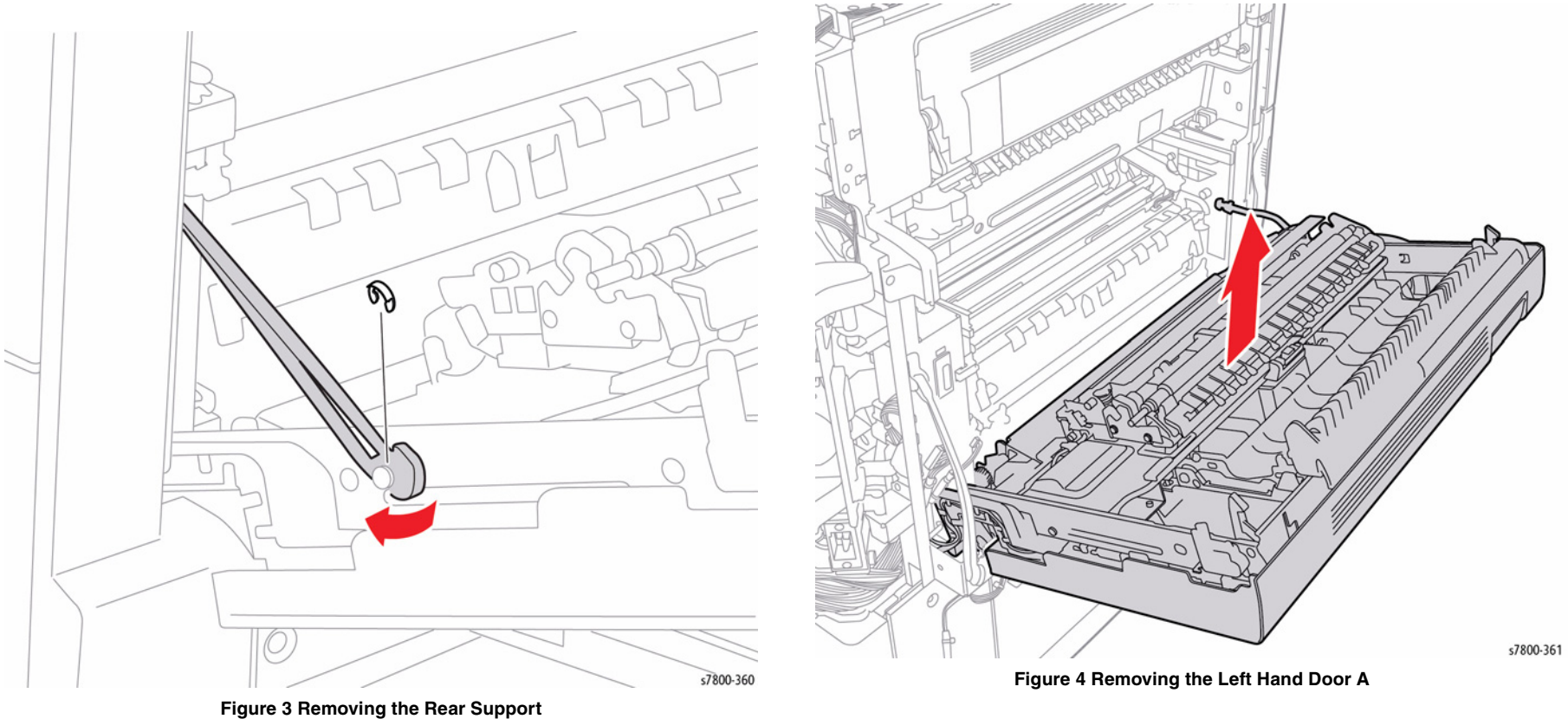

# REP 14.4 Duplex Assembly Parts List on PL 14.2 Item 3 Removal

# CAUTION

- Do not touch the 2nd BTR Roll surface with your hands.
- 1. Open the Left Hand Door A.
- 2. Remove 4 screws that secure the Chute.
- 3. Remove 2 tapping screws.
- 4. Rotate and remove the Chute.

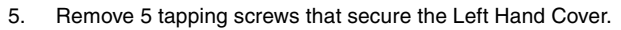

6. Release the latch handle area to release the Left Hand Cover and remove the Left Hand Cover.

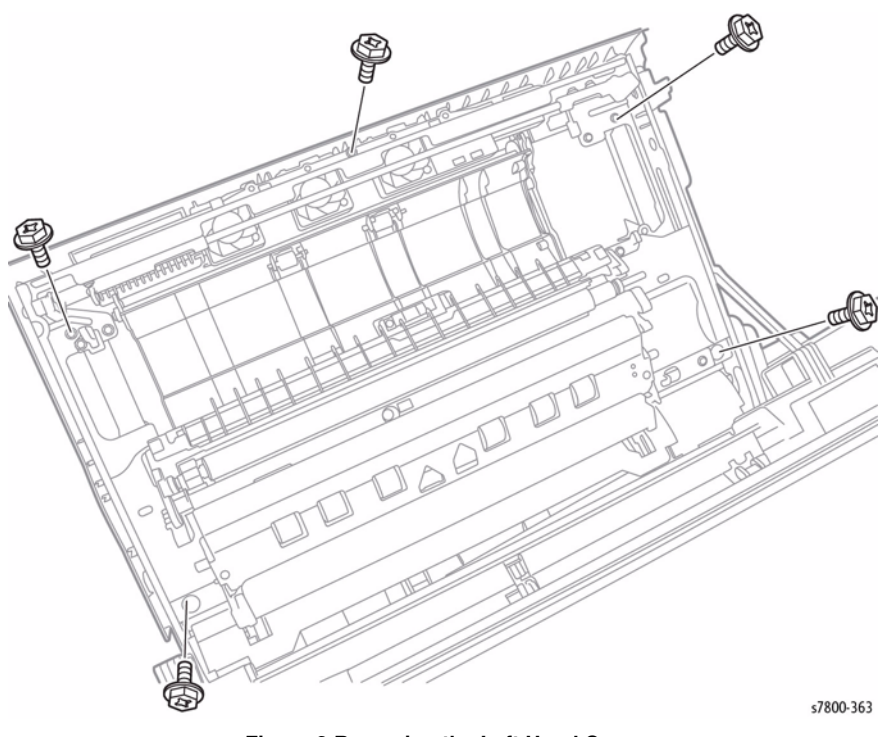

Figure 2 Removing the Left Hand Cover

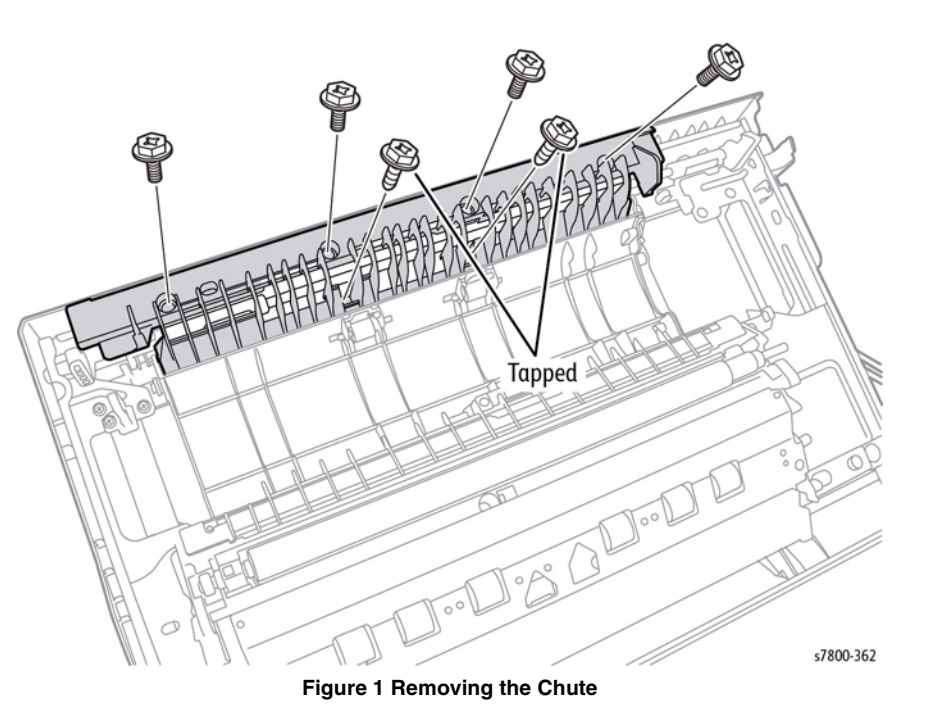

7. Release the wiring harness from the Clamp.

# 8. Disconnect the 3 wiring harness connectors $\mbox{ P/J176, P/J275, and P/J624.}$

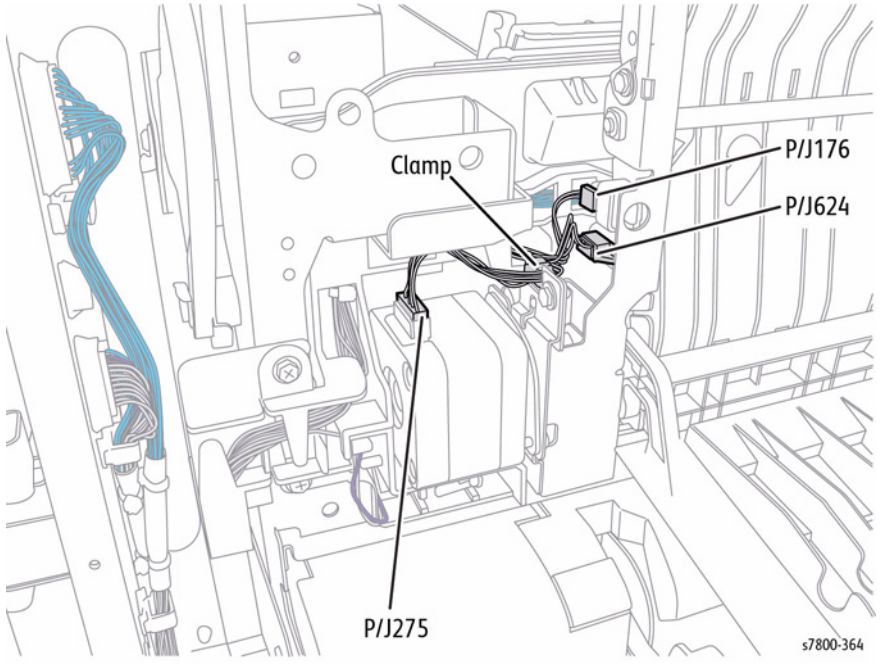

Figure 3 Disconnecting and releasing wiring harness connectors

- 9. Remove 3 screws that secure the Duplex Assembly.
- 10. Remove the Duplex Assembly.

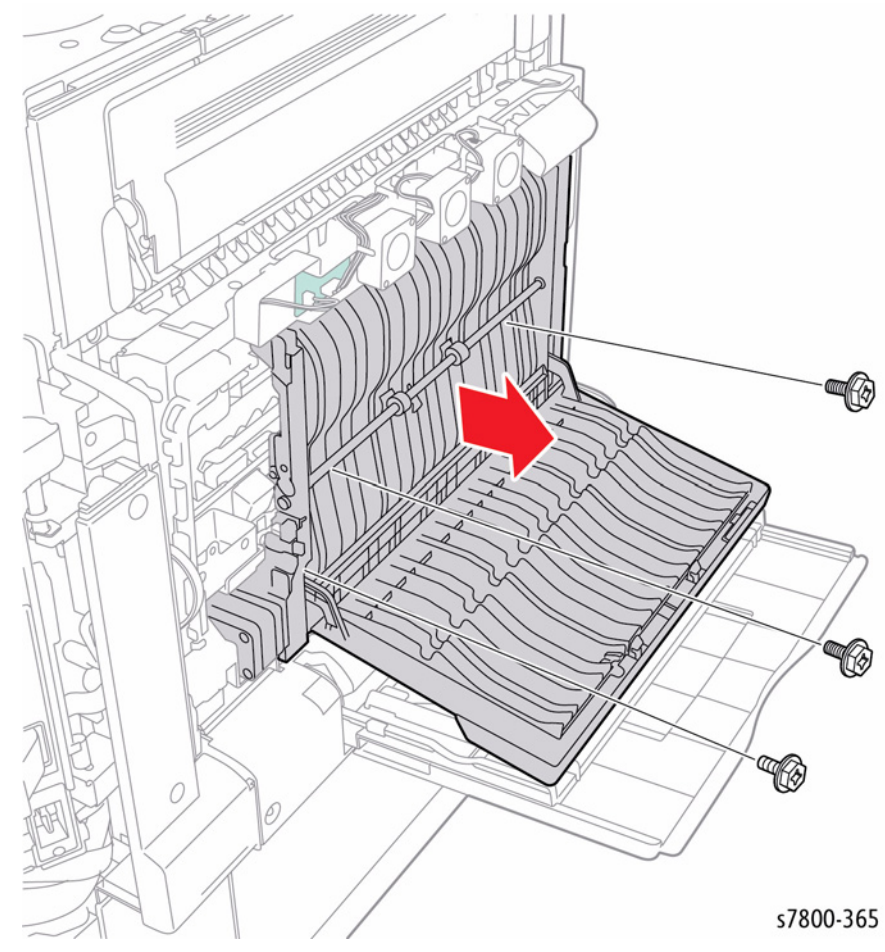

Figure 4 Removing the Duplex Assembly

#### Replacement

Be sure the Cover fits into 2 locating pins and 2 tabs.

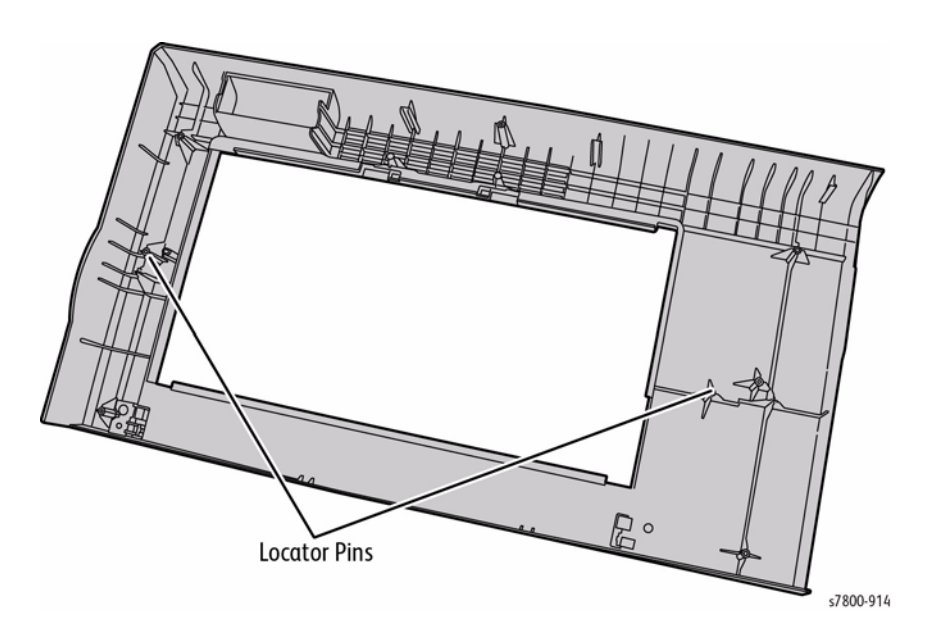

Figure 5 Locating Pins and Tabs

# REP 14.5 Left Hand Fan 1/ Fan 2/ Fan 3

# Parts List on PL 14.2 Item 12, PL 14.2 Item 13, PL 14.2 Item 14 Removal

- 1. Open the Left Hand Door A.
- 2. Remove 4 screws that secure the Chute.
- 3. Remove 2 tapping screws.
- 4. Rotate and remove the Chute

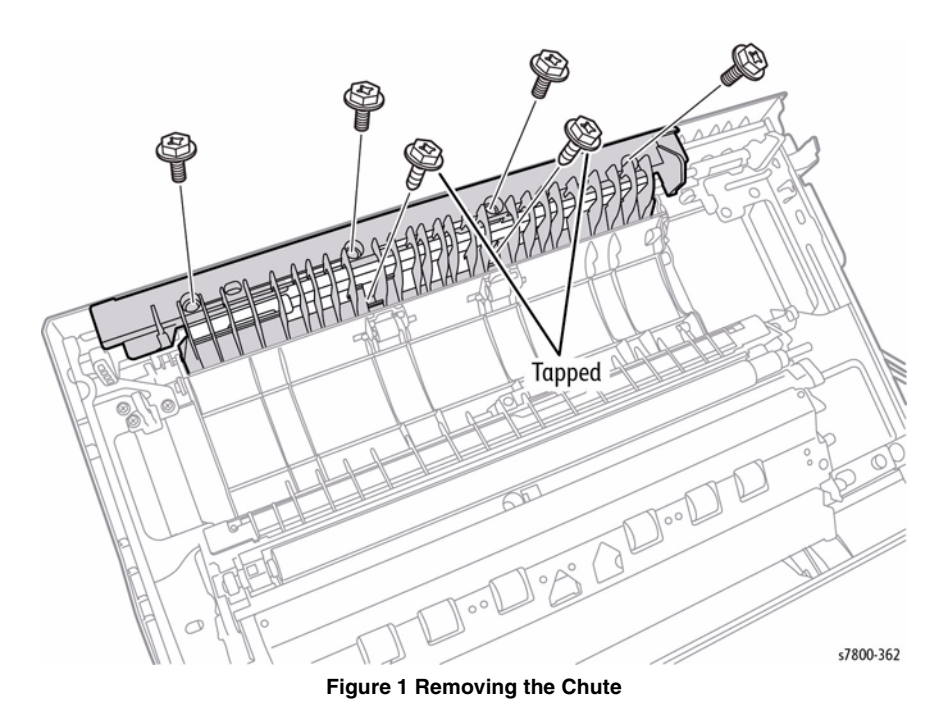

Repairs and Adjustments REP 14.4, REP 14.5

- 5. Remove 5 tapping screws that secure the Left Hand Cover.
- 6. Flex the latch handle area to release the Left Hand Cover and remove the Left Hand Cover.

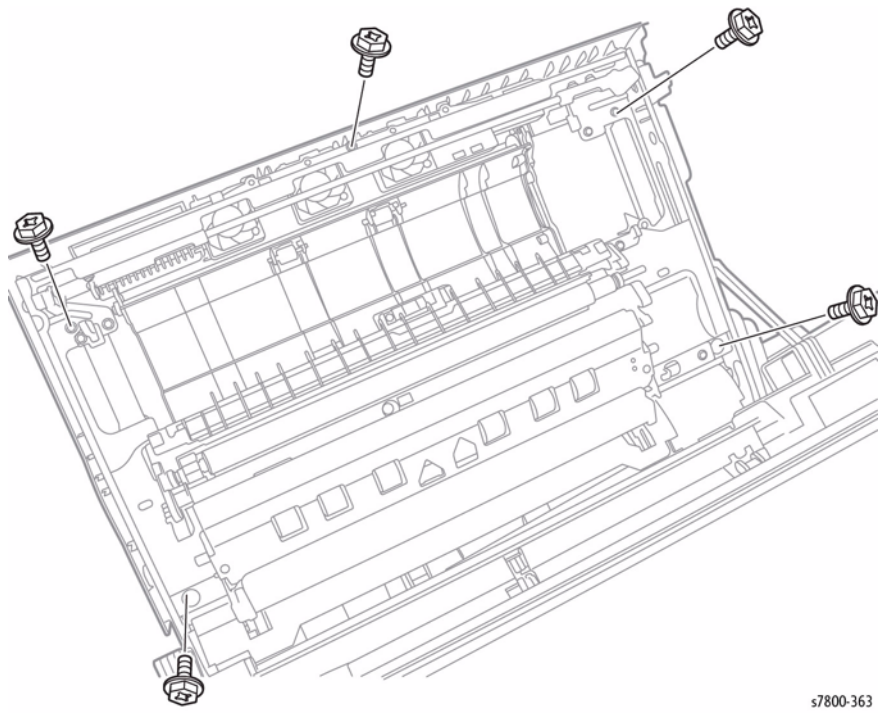

Figure 2 Removing the Left Hand Cover

- 7. Close the Left Hand Cover Assembly.
- Disconnect the wiring harness connector P/J454 (Left Hand Fan 2). 8.
- 9. Remove 2 screws that secure the Left Hand Fan.
- 10. Remove the Left Hand Fan.

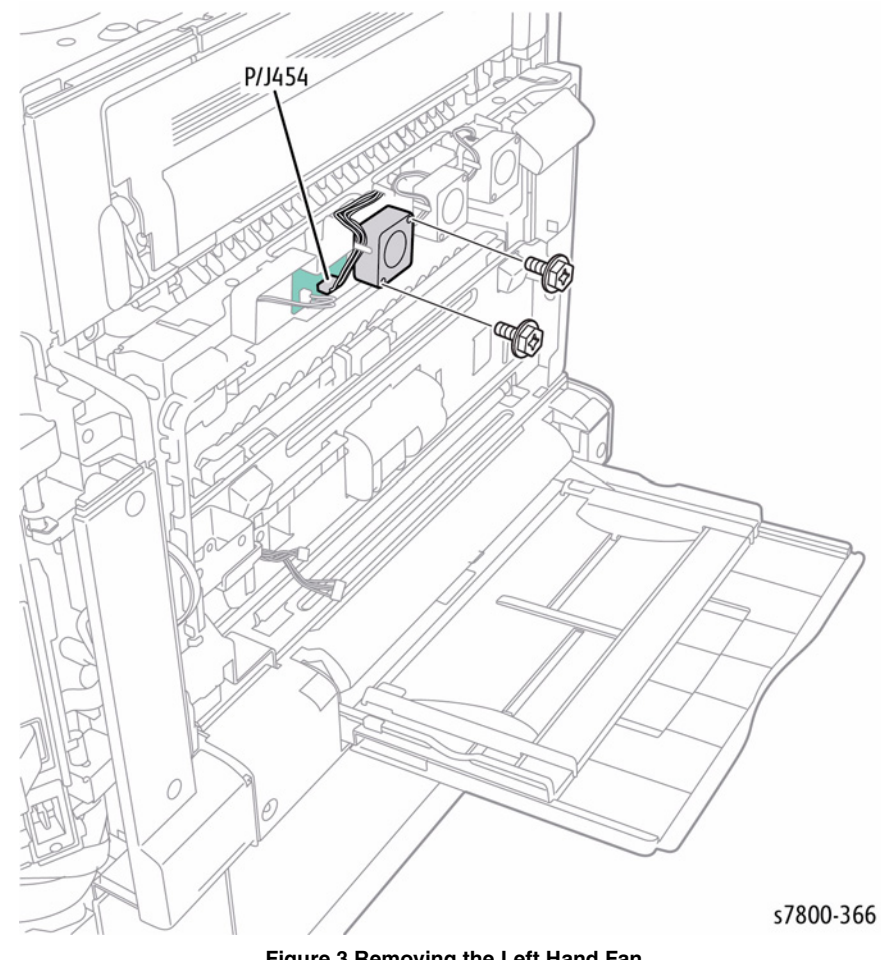

Figure 3 Removing the Left Hand Fan

# **REP 14.6 Left Hand Fan PWB**

# Parts List on PL 14.2 Item 16

# Removal

- Remove the Left Hand Fan 1, 2, 3 (REP 14.5). 1.
- Open the Left Hand Door A. 2.
- Remove 4 screws that secure the Chute. З.
- Remove 2 tapping screws. 4.
- 5. Rotate and remove the Chute

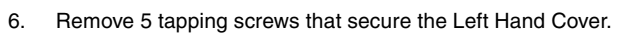

7. Flex the latch handle area to release the Left Hand Cover and remove the Left Hand Cover.

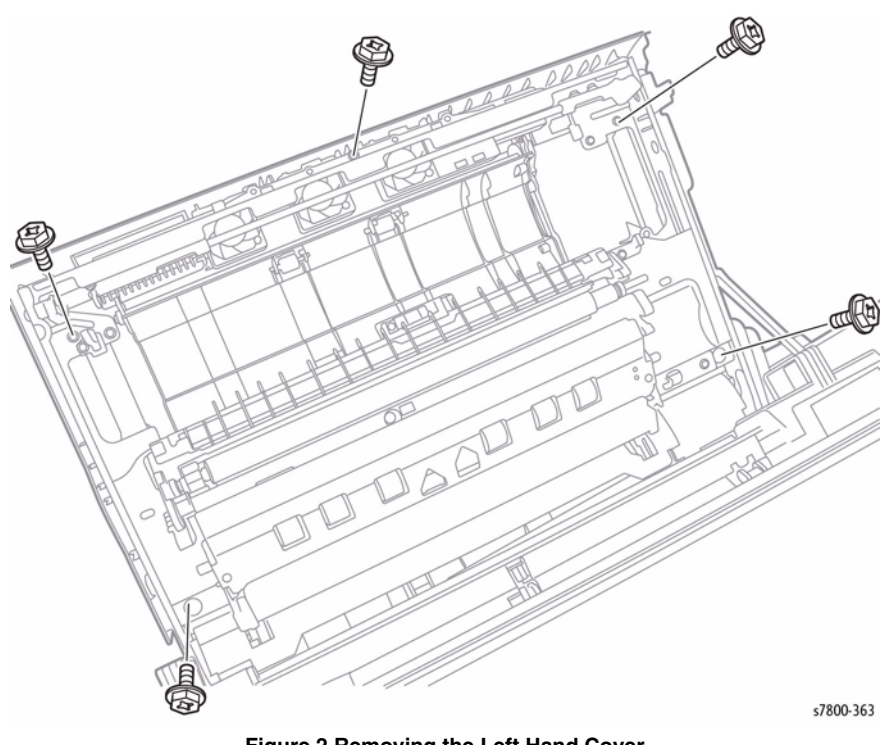

Figure 2 Removing the Left Hand Cover

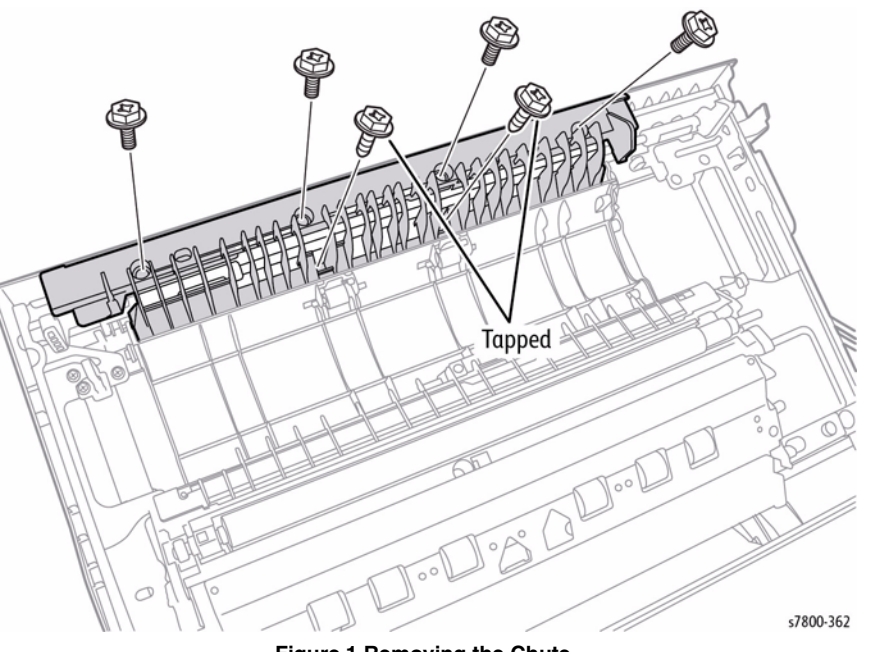

Figure 1 Removing the Chute

- 8. Close the Left Hand Cover Assembly.
- 9. Disconnect 3 wiring harness connectors  $\mbox{ P/J450, P/J453, and P/J454.}$
- 10. Remove 1 screw that secures the Left Hand Fan PWB.
- 11. Remove the Left Hand Fan PWB.

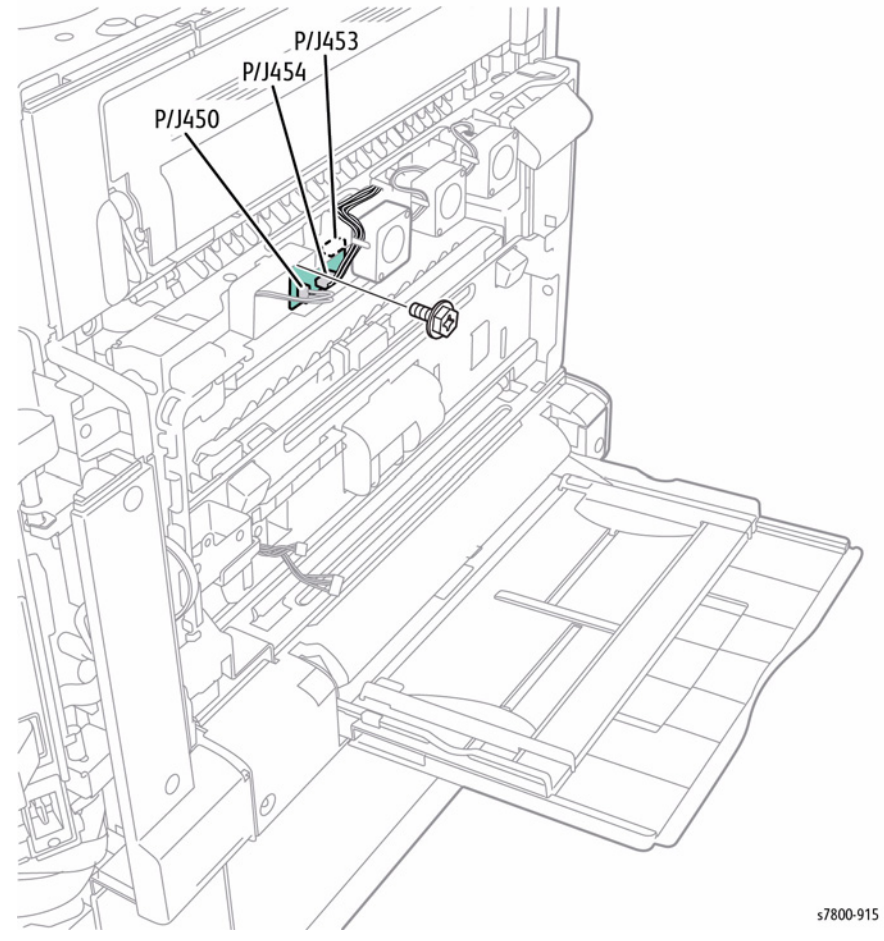

Figure 3 Removing the Left Hand Fan PWB

# **REP 14.7 Pinch Chute Assembly**

Parts List on PL 14.3 Item 3

# Removal

# CAUTION

Do not touch the Roll surface of the 2nd BTR Assembly.

NOTE: When removing the Pinch Chute Assembly, be careful not to drop the spring.

- 1. Open the Left Hand Door A.
- 2. Remove 1 screw that secures the Harness Guide (PL 14.4 Item 16).

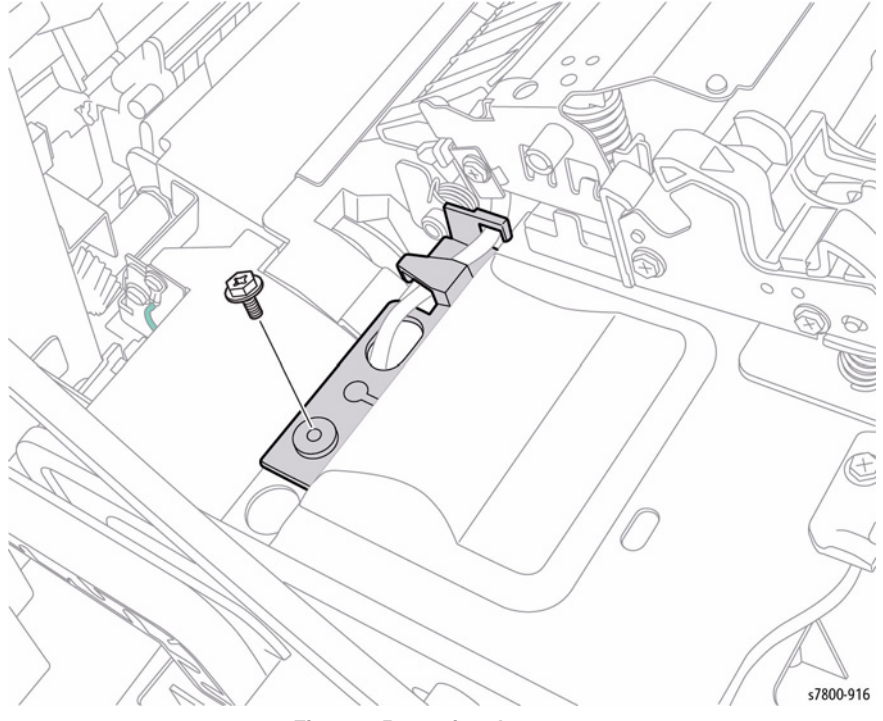

Figure 1 Removing the screw

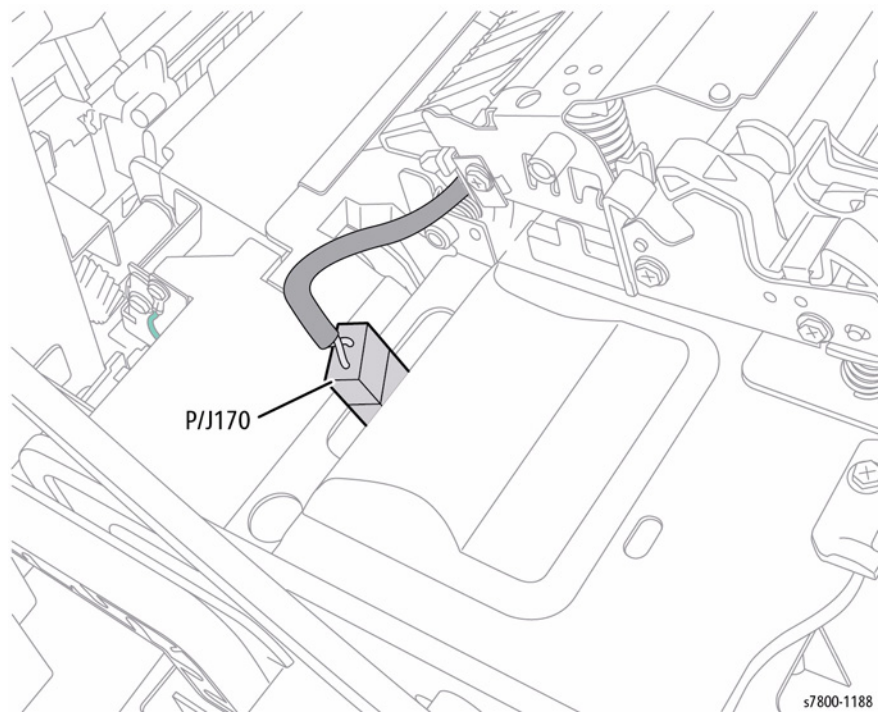

Figure 2 Disconnecting the wiring harness connector

- 4. Push the Chute Assembly down (towards the Cover).
- 5. Use a flat tip screwdriver to press the latches inwards to release the hooks of the Pinch Chute Assembly.
- 6. Repeat step 5 for the other side of the Pinch Chute Assembly.
- 7. Remove the Pinch Chute Assembly.

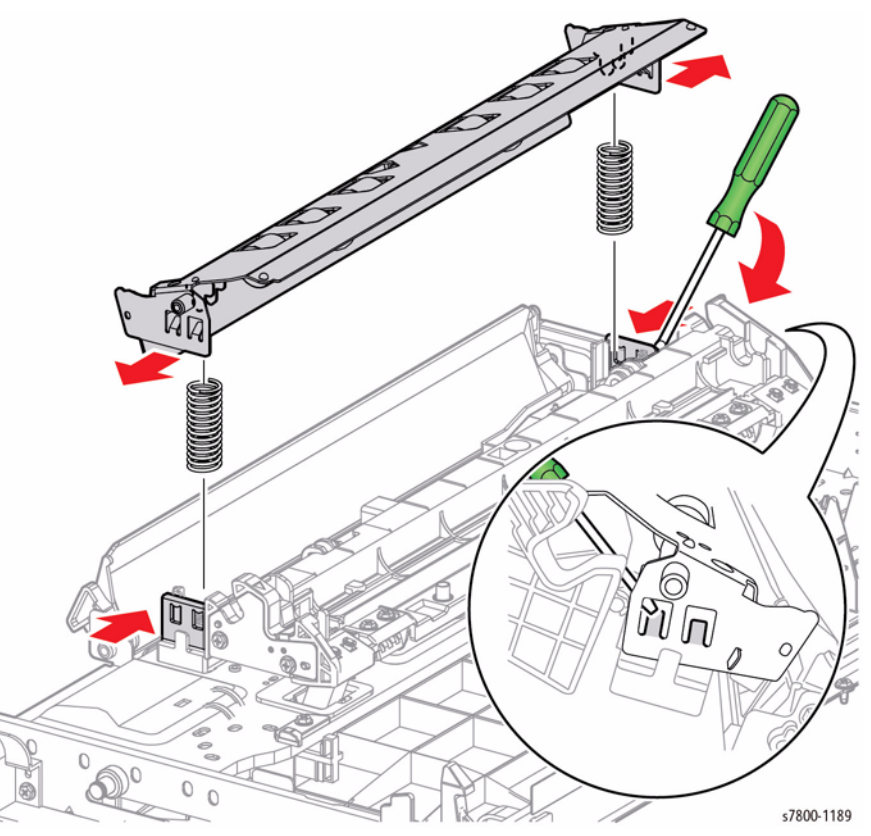

Figure 3 Removing the Pinch Chute Assembly

# **REP 14.8 Duplex Chute Assembly**

# Parts List on PL 14.3 Item 13

# Removal

1. Unhook the spring at the rear of the Duplex Chute Assembly.

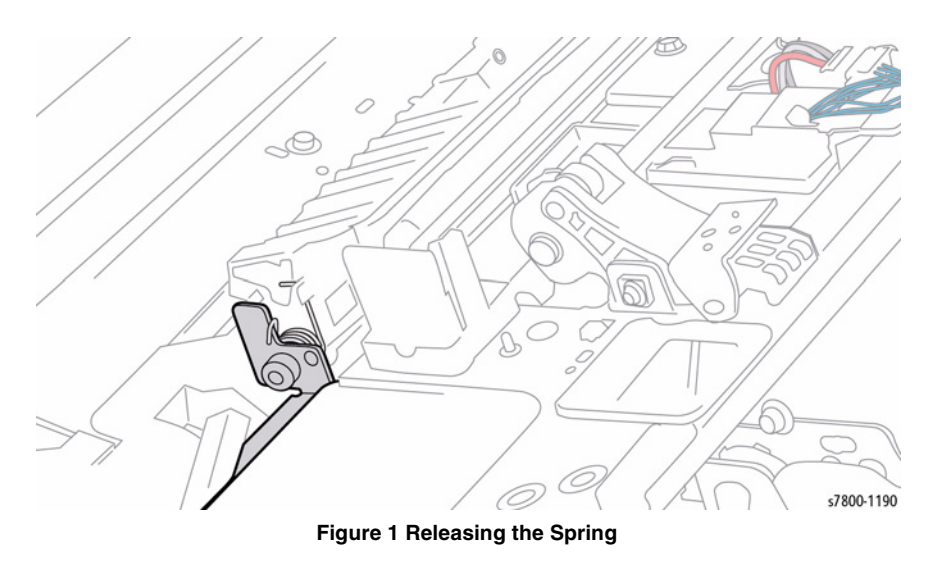

2. Unscrew 1 screw (silver, 8 mm) at the front of the Duplex Chute Assembly.

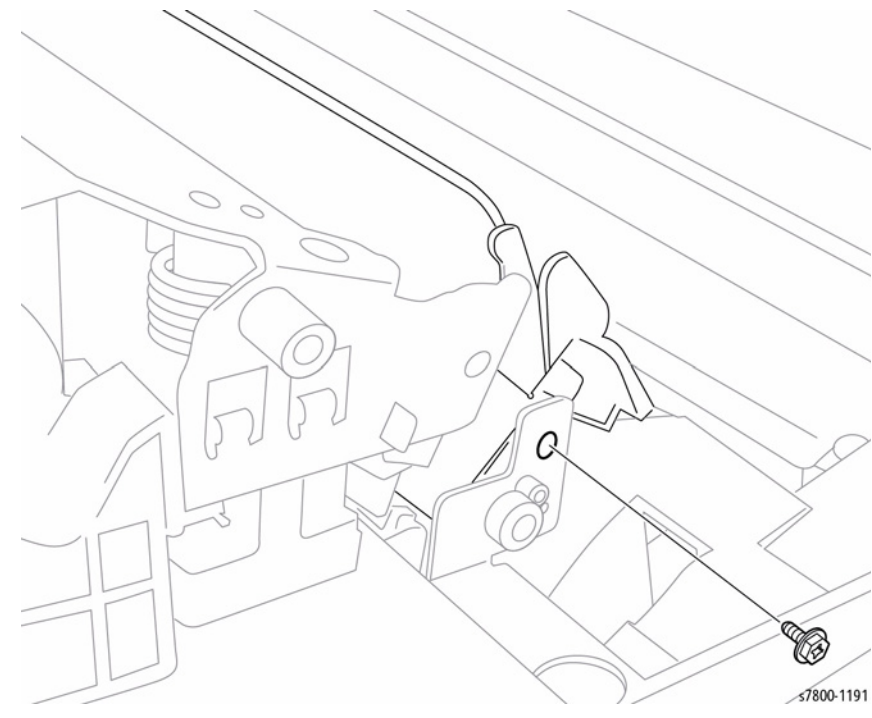

Figure 2 Loosening the screw

3. Rotate the Duplex Chute Assembly, align the boss at its front to the notch, and remove the Duplex Chute Assembly.

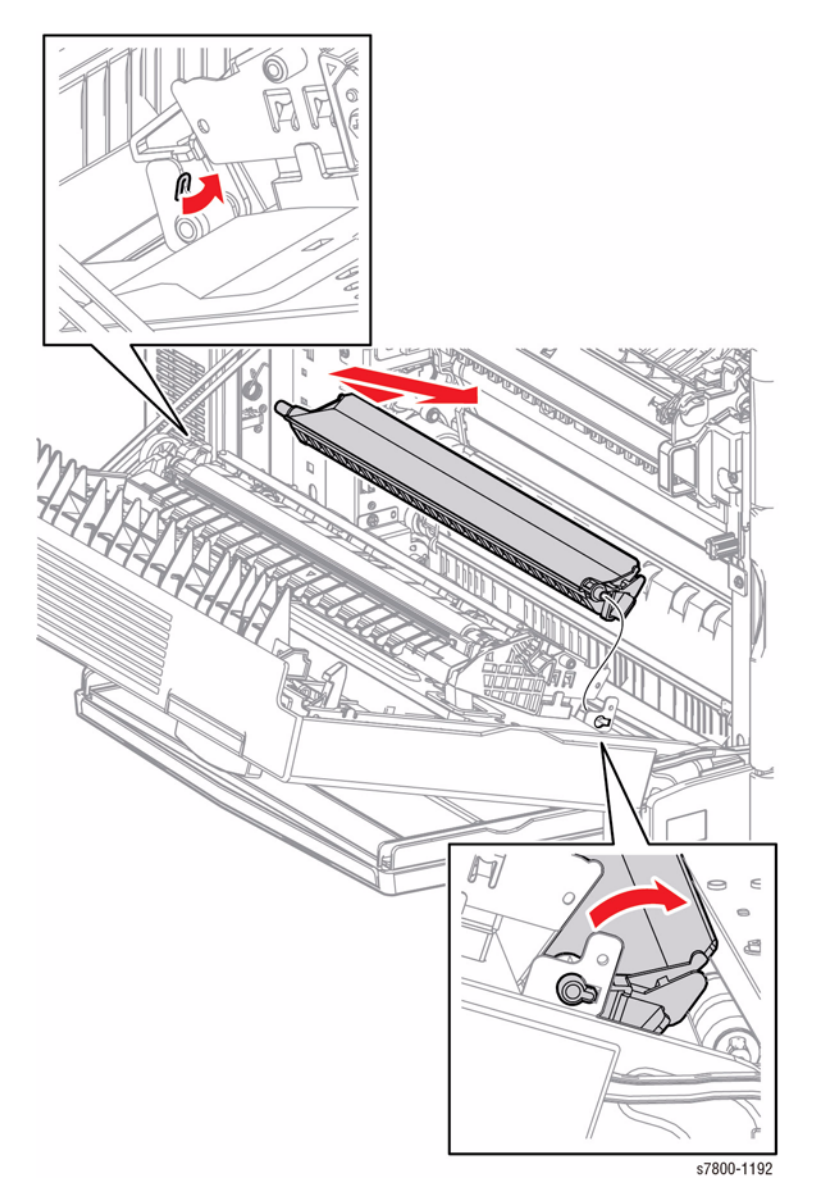

Figure 3 Removing the Duplex Chute Assembly

# REP 14.9 Retract Shaft Assembly Parts List on PL 14.4 Item 4 Removal

#### CAUTION

#### Do not touch the Roll surface of the 2nd BTR Assembly.

- 1. Remove the 2nd BTR Assembly (REP 14.2).
- 2. Remove the Pinch Chute Assembly (REP 14.7).

NOTE: When removing the screws in the following step, be careful not to loose the spring.

- 3. Remove 2 screws (silver, 6mm) that secure the Front Bracket to the Left Hand Cover Assembly and remove the 2 Brackets together with the 2nd BTR Housing Assembly.
- 4. Remove 4 screws (silver, 4mm) that secure the 2nd BTR Housing Assembly to the 2nd Link Assembly.

**NOTE:** Be sure to press and hold the 2nd BTR Housing Assembly to prevent the Springs come loose.

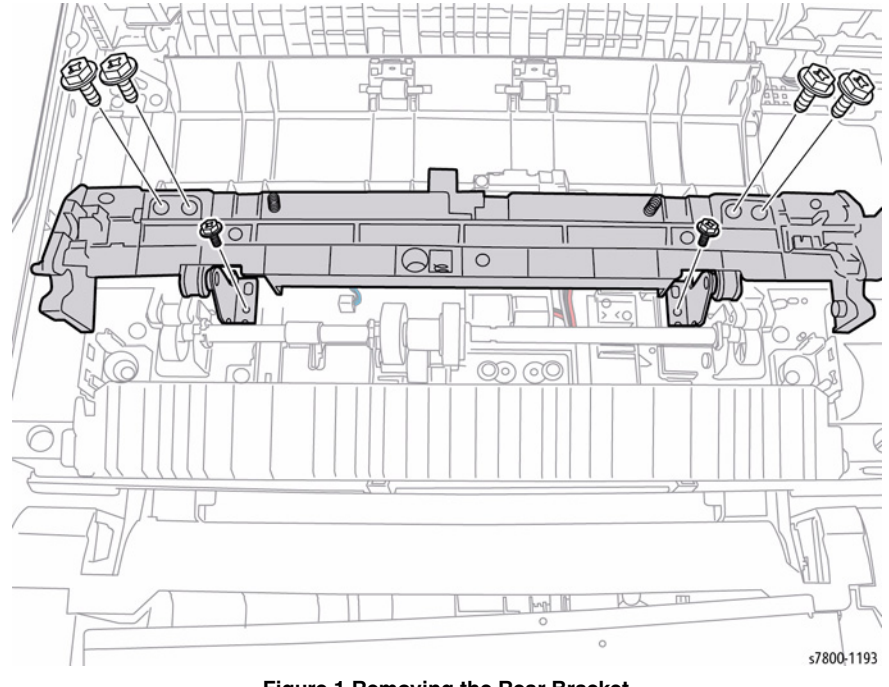

Figure 1 Removing the Rear Bracket

- 5. Remove the Front E-rings that secure the Retract Shaft Assembly.
- 6. Shift the 3 Sleeve Bearings to remove the Retract Shaft Assembly.

**NOTE:** Rotate the Flag to get it out of the Sensor.

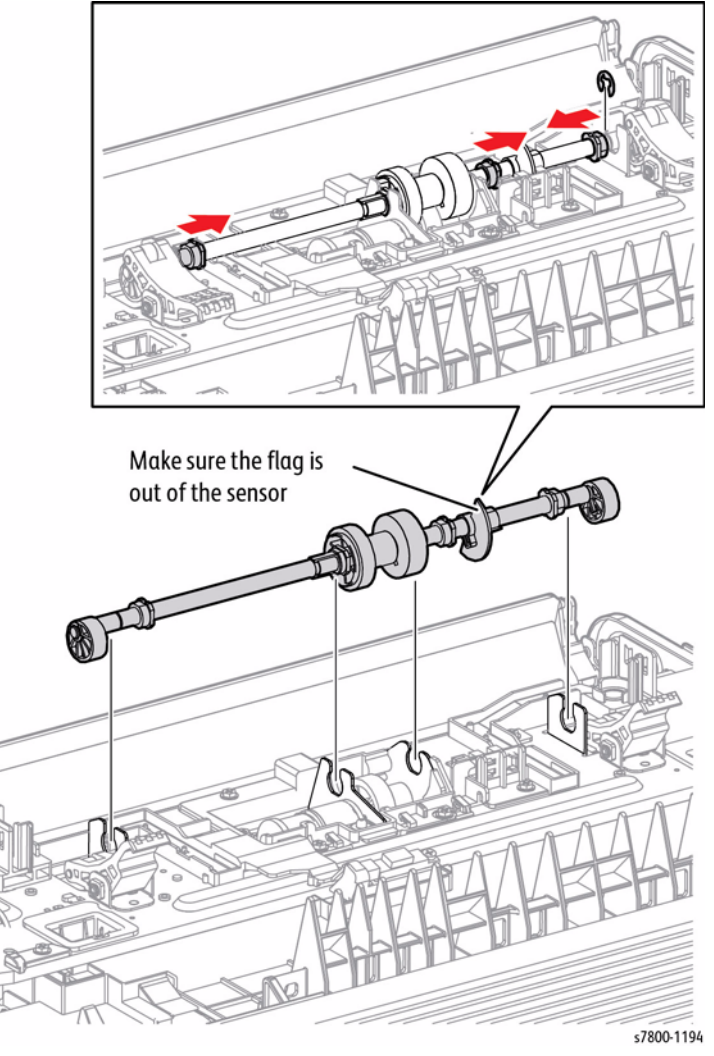

Figure 2 Removing the Retract Shaft Assembly

# Replacement

When installing the Retract Shaft Assembly, take note of the following.

- Install it such that the 2 Cams are pressing on the Arm as tightly as possible.
- If the Cams were not installed as specified above, the Left Hand Cover Assembly may get locked when closed and cannot be opened any more. In such cases, it is possible to recover by turn On the power, wait until the printer comes to ready, and then turn Off the power.
- When installing the 2nd BTR Housing Assembly, make sure that each spring is attached at the appropriate position.

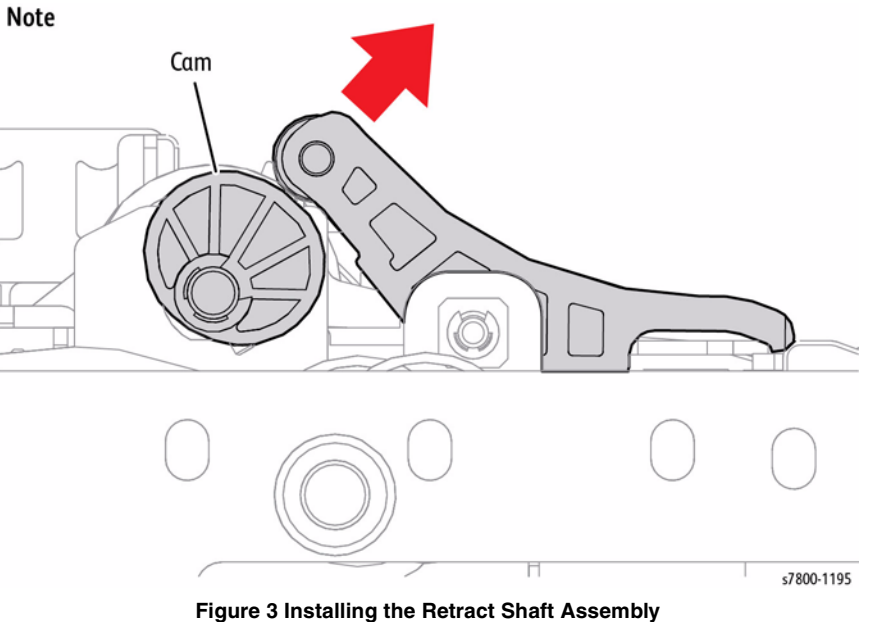

- с с
- Be sure to install both Brackets before installing the screws.

# REP 14.10 2nd BTR Contact Retract Motor Assembly Parts List on PL 14.4 Item 8

# Removal

# CAUTION

#### Do not touch the Roll surface of the 2nd BTR Assembly.

- 1. Remove the 2nd BTR Assembly (REP 14.2).
- 2. Remove the Pinch Chute Assembly (REP 14.7).
- 3. Remove the Retract Shaft Assembly (REP 14.9).
- 4. Remove the wiring harness from the Harness Guide.
- 5. Remove 4 screws (silver, 6mm) that secure the 2nd BTR Contact Retract Motor Assembly to the Left Hand Cover Assembly.
- 6. Remove the 2nd BTR Contact Retract Motor Assembly.
- 7. Disconnect the wiring harness connector that is connected to the 2nd BTR Contact Retract Motor Assembly.

# 

Figure 1 Removing the 2nd BTR Contact Retract Motor Assembly

# **REP 14.11 POB Sensor**

# Parts List on PL 14.4 Item 10

# Removal

- 1. Open the Left Hand Cover Assembly.
- 2. Remove 1 screw (silver, Tapped, 8mm) that secures the POB Sensor and remove the POB Sensor.
- 3. Disconnect the wiring harness connector P/J180 that is connected to the POB Sensor.

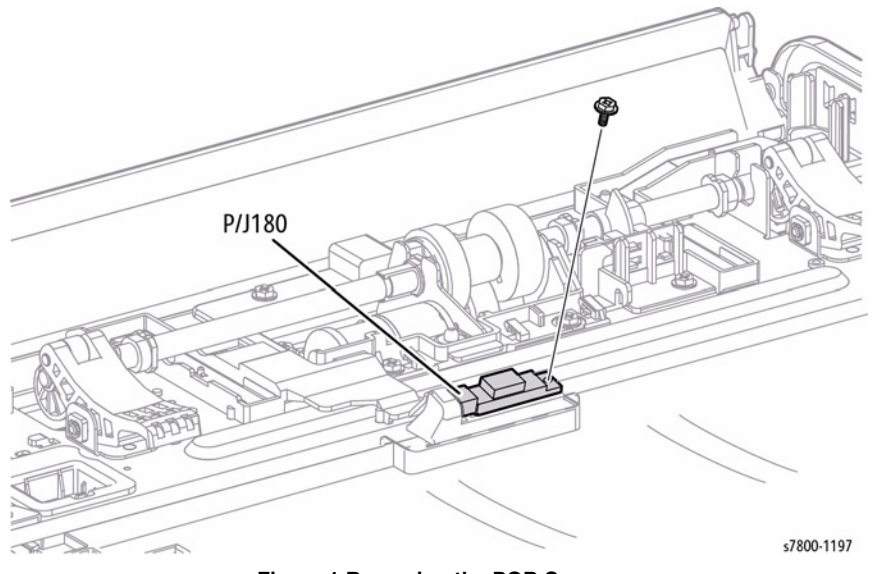

Figure 1 Removing the POB Sensor

# **REP 14.12 Retract Actuator**

# Parts List on PL 14.4 Item 20

#### Removal

- 1. Remove the Retract Shaft Assembly (REP 14.9).
- 2. Remove the E-Ring.
- 3. Remove the Retract Cam (PL 14.4 Item 18).
- 4. Remove the Pin (PL 14.4 Item 19).
- 5. Slide the Bearing (PL 14.4 Item 21) out to remove.
- 6. Release the Actuator from the Pin to remove.

# **REP 14.13 Duplex Lever**

# Parts List on PL 14.5 Item 2

#### Removal

- 1. Remove the Duplex Assembly (REP 14.4).
- 2. Remove 4 screws (tapped) that secure the Latch Cover.
- 3. Use a flat tip screwdriver to release the 2 tabs from the Lever Cover.

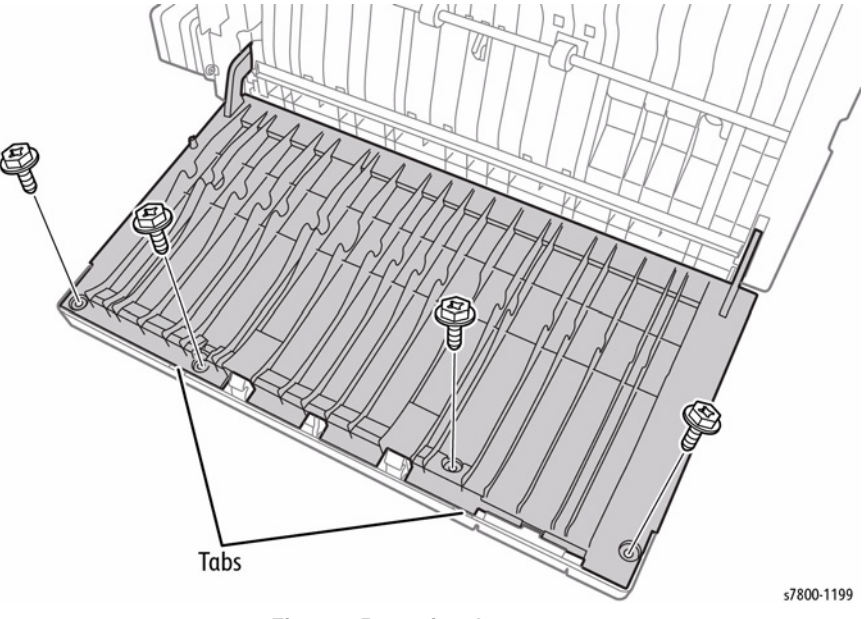

Figure 1 Removing the screws

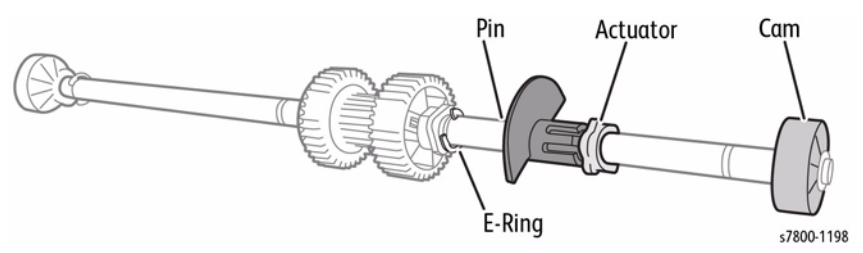

Figure 1 Removing the Retract Actuator

#### Replacement

Be sure the Bearing sits in correct orientation.

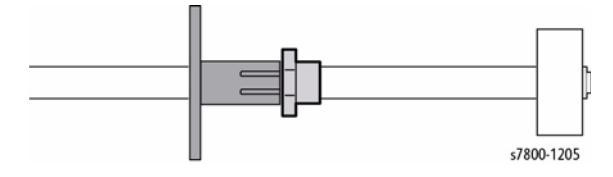

Figure 2 Bearing Orientation

**NOTE:** When removing the Lever in the following step, be careful not to drop the Spring.

4. Lift and remove the Duplex Lever.

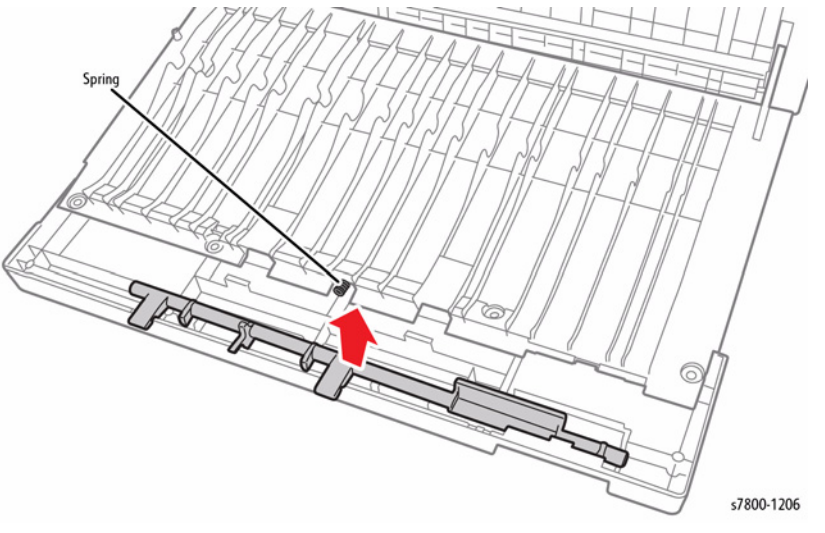

Figure 2 Removing the Duplex Lever

# **REP 14.14 Duplex Drive Motor**

# Parts List on PL 14.5 Item 6

#### Removal

- 1. Remove the Duplex Assembly (REP 14.4).
- 2. Remove 2 screws that secure the Duplex Drive Motor.
- 3. Remove the Duplex Drive Motor.

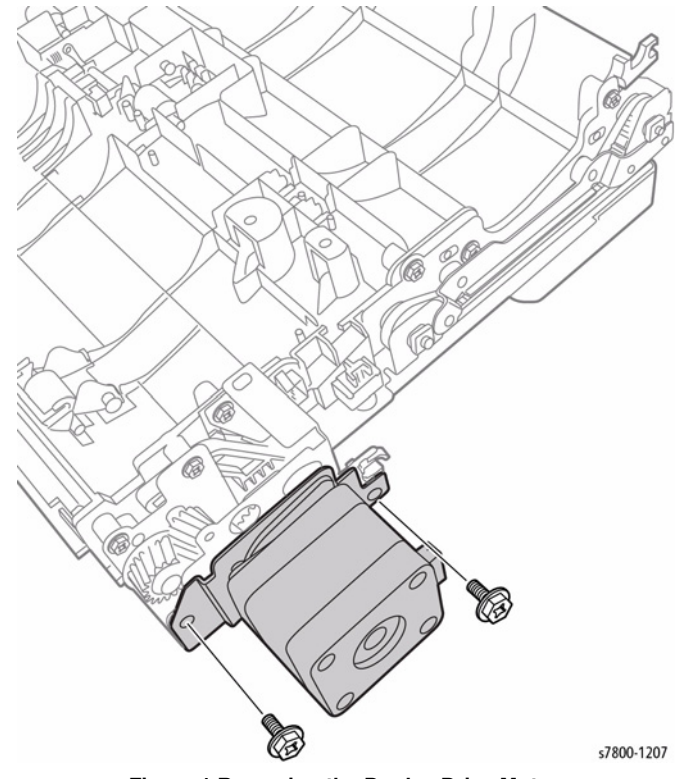

Figure 1 Removing the Duplex Drive Motor

# REP 14.15 Duplex Roller 1 (top Roller)

# Parts List on PL 14.6 Item 6

# Removal

- 1. Remove the Duplex Assembly (REP 14.4).
- 2. Remove 2 screws that secure the Tension Bracket (PL 14.6 Item 22).
- 3. Remove the Tension Bracket.

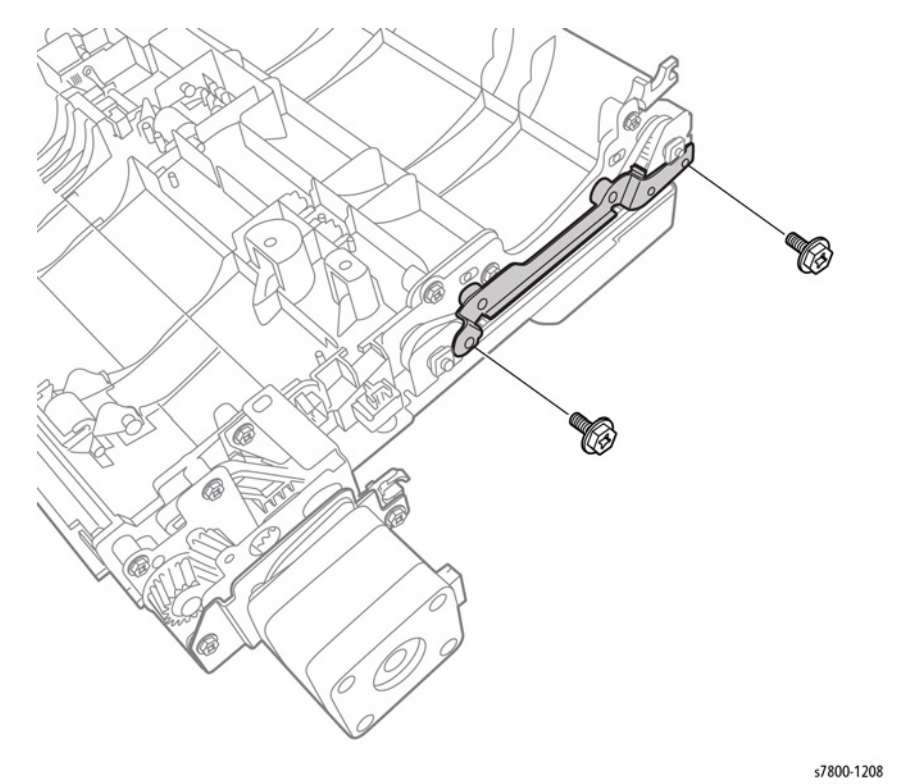

Figure 1 Removing the Tension Bracket

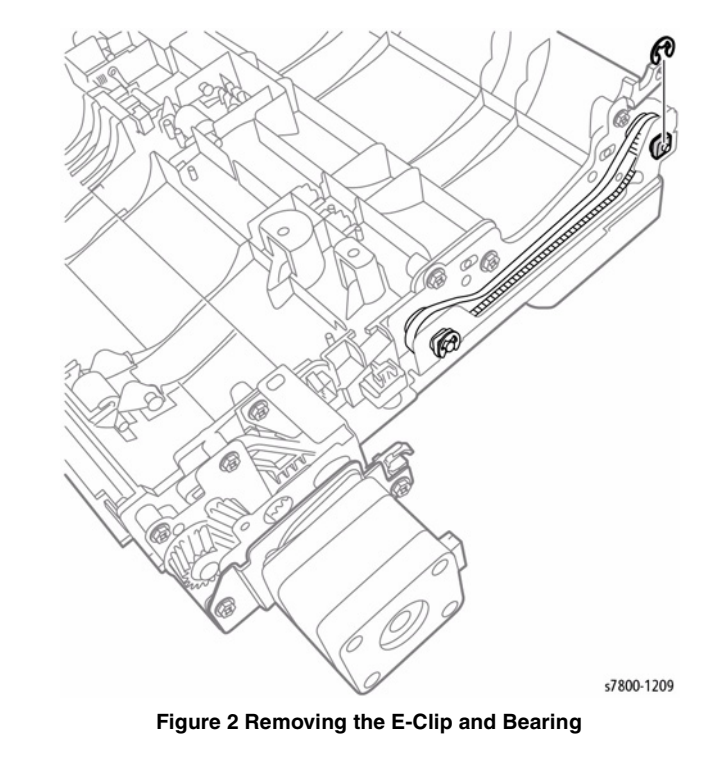

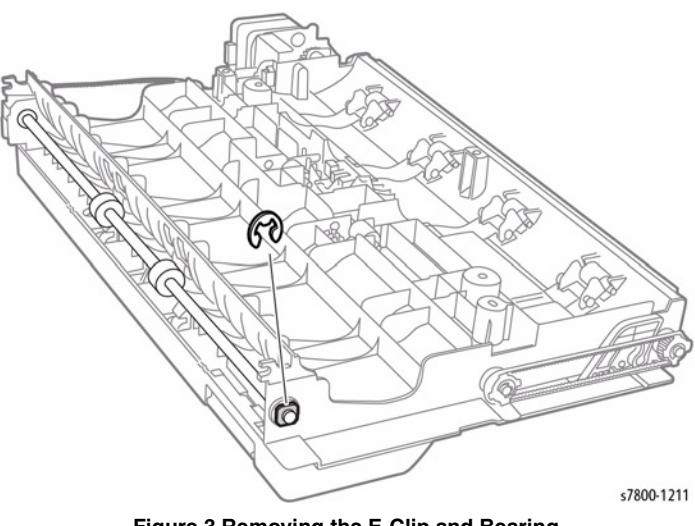

Figure 3 Removing the E-Clip and Bearing

Slide the Duplex Roller 1 out to remove. 5.

**NOTE:** Be careful not to lose the Gear when removing the Duplex Roller 1.

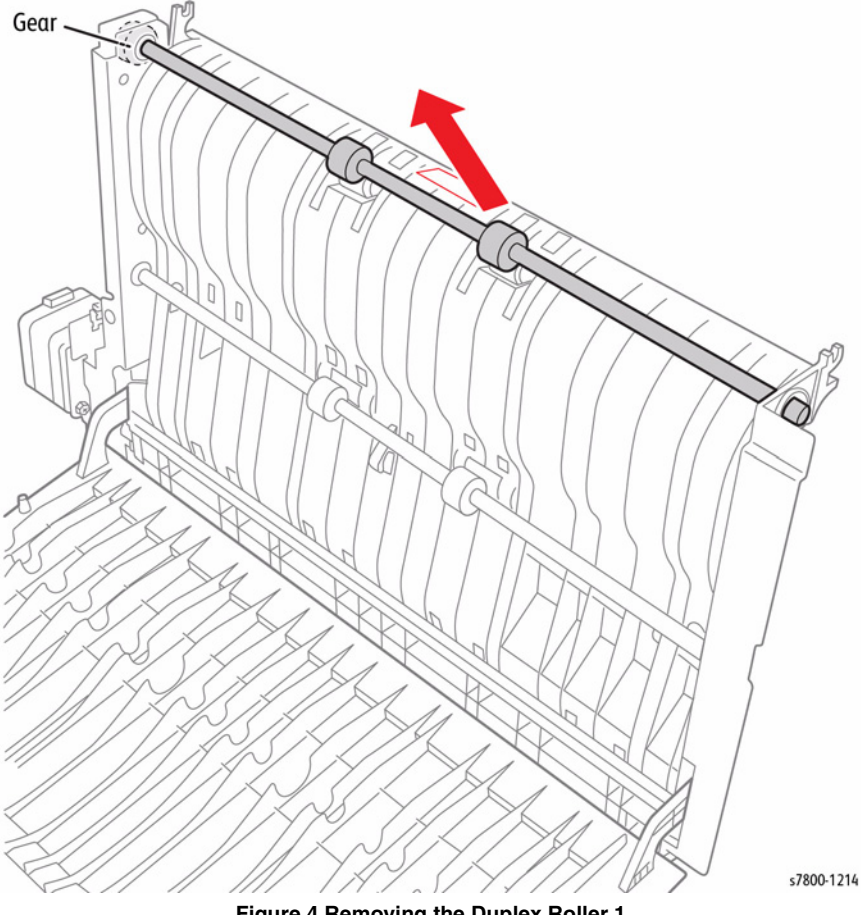

#### Figure 4 Removing the Duplex Roller 1

# REP 14.16 Duplex Roller 2 (middle Roller)

# Parts List on PL 14.6 Item 7

#### Removal

- Remove the Duplex Assembly (REP 14.4). 1.
- 2. Remove 2 screws that secure the Tension Bracket (PL 14.6 Item 22).
- Remove the Tension Bracket. З.

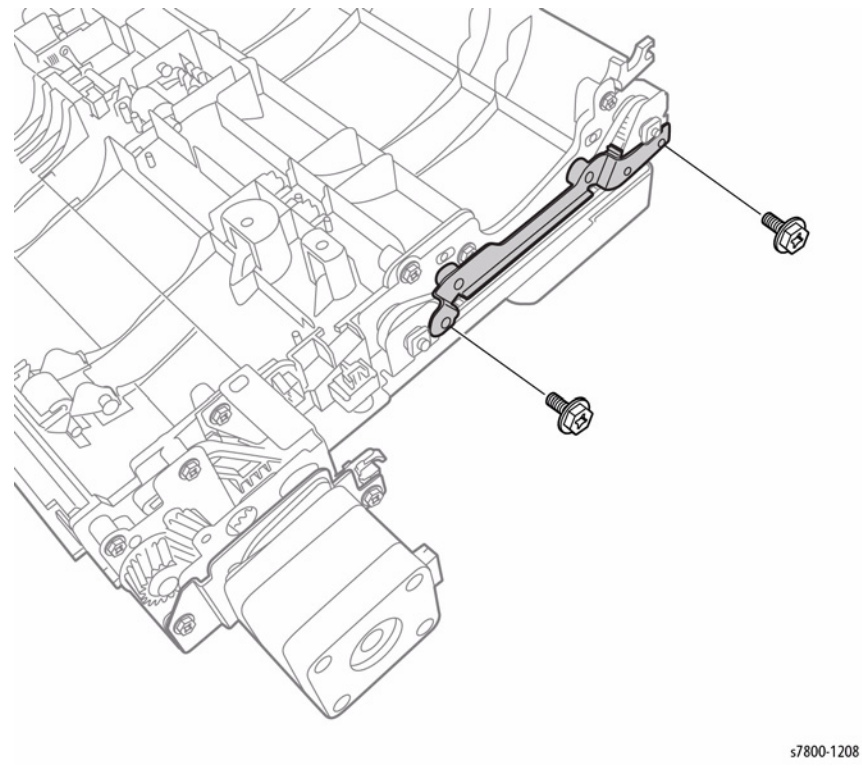

Figure 1 Removing the Tension Bracket

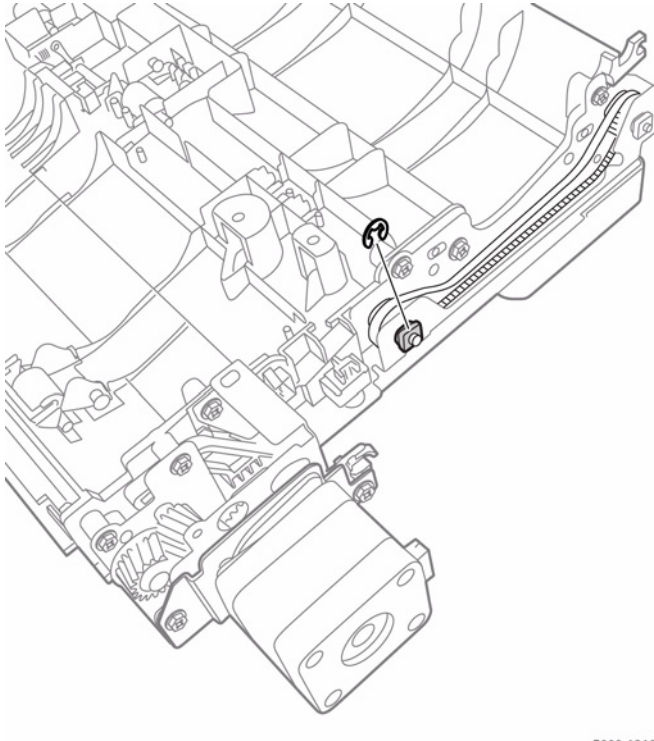

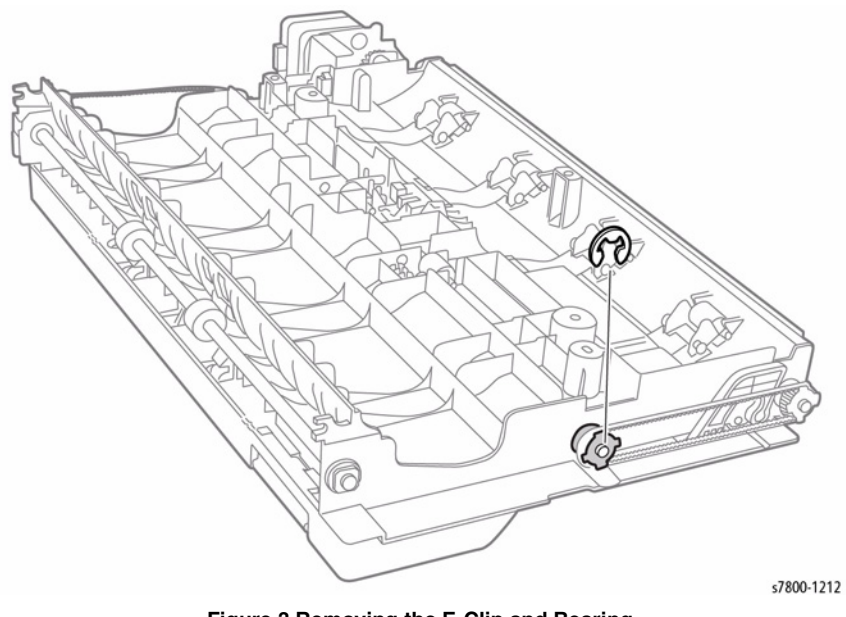

Figure 3 Removing the E-Clip and Bearing

s7800-1210

Figure 2 Removing the E-Clip, Gear, and Bearing

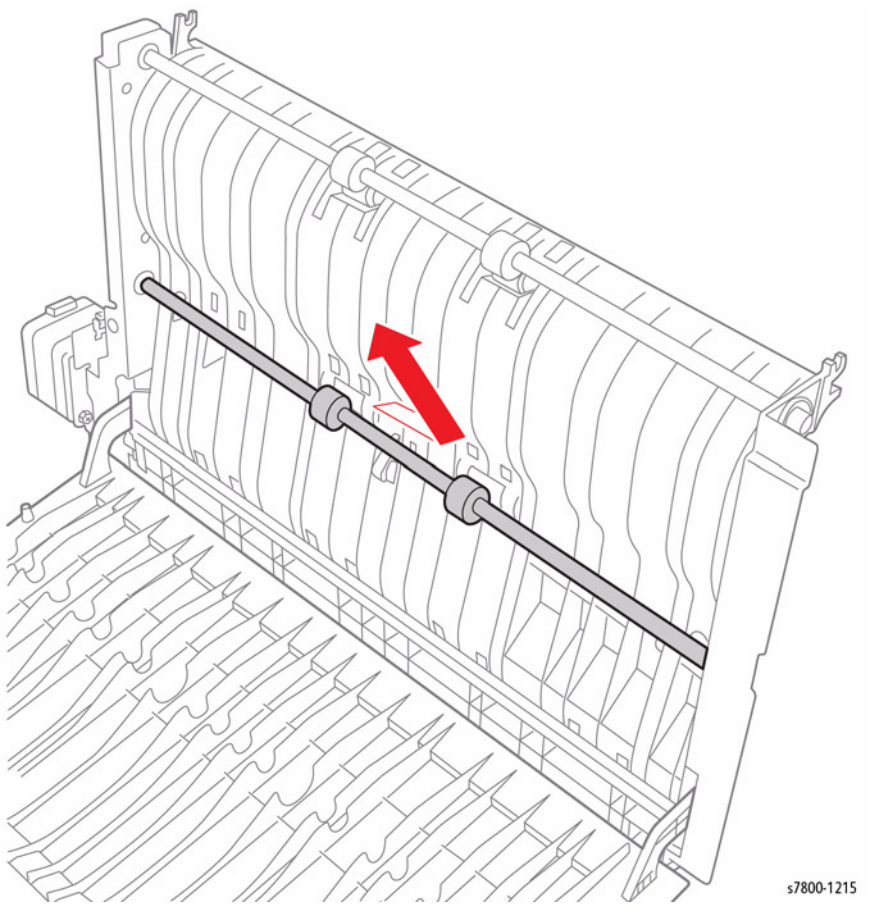

Figure 4 Removing the Duplex Roller 2

#### Replacement

Be sure the Belt is installed in the correct place.

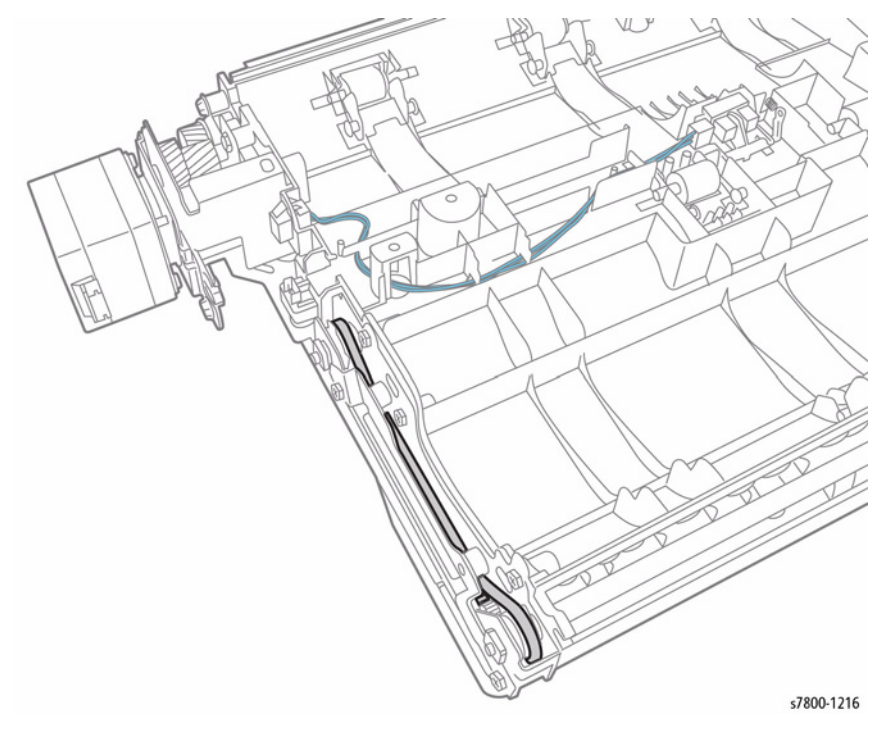

Figure 5 Belt Installation

# **REP 14.17 Duplex Roller 3**

# Parts List on PL 14.6 Item 8

#### Removal

- 1. Remove the Duplex Assembly (REP 14.4).
- 2. Remove the E-Clip, Gear, and Bearing.

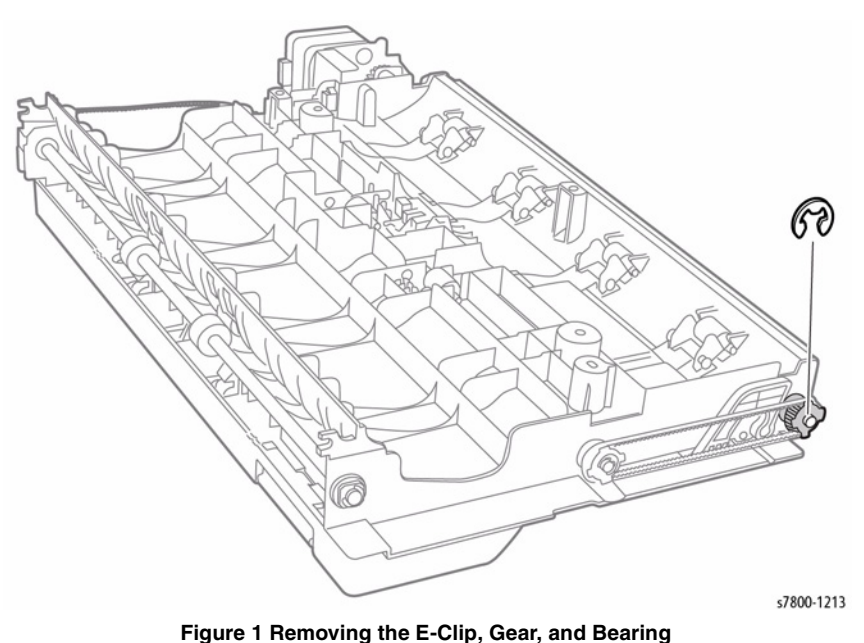

- 3. Remove 1 screw that secures the Lower Chute (PL 14.6 Item 5).
- 4. Remove the Lower Chute.

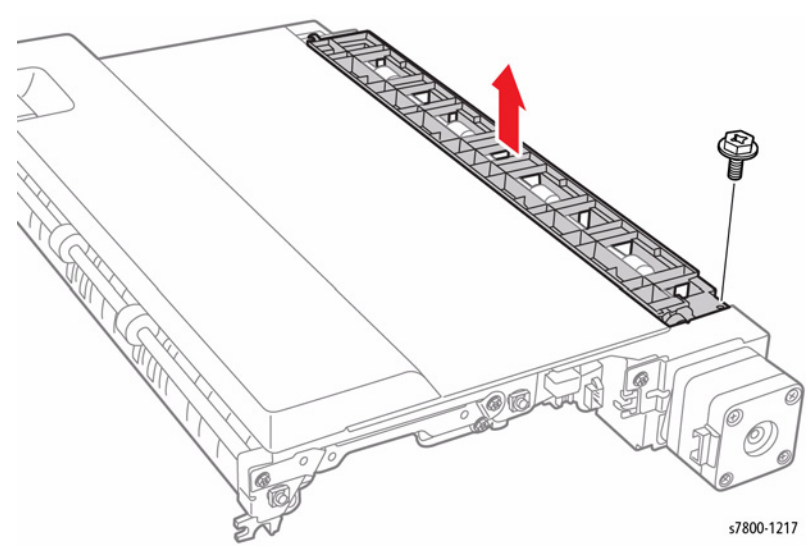

Figure 2 Removing the Lower Chute

- 5. Remove the E-Clip, Gear, and Bearing.
- 6. Slide the Duplex Roller 3 out to remove.

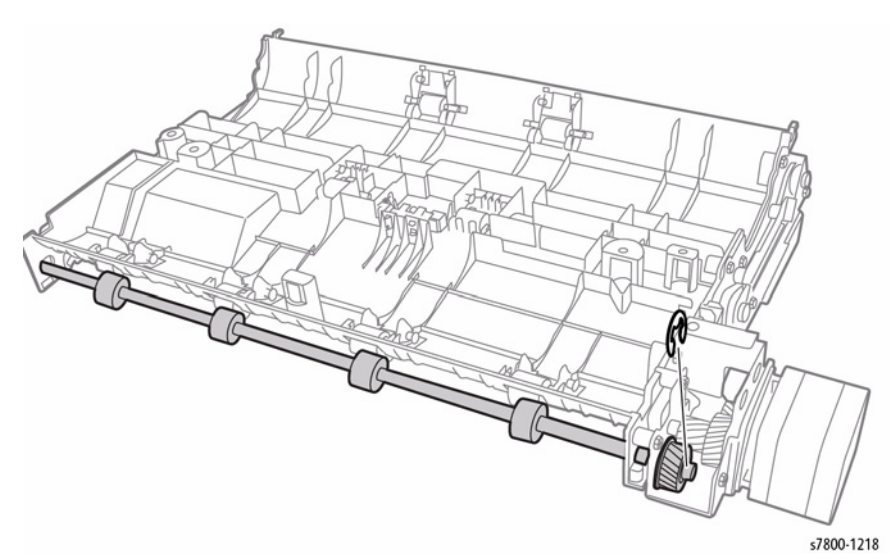

Figure 3 Removing the Duplex Roller 3

**3 1 1 3 1 1 1 1 1** 

# **REP 15.1 Registration Transport Assembly**

# Parts List on PL 15.1 Item 8

# Removal

- 1. Remove the Tray 1 (MPT) (REP 13.1).
- 2. Remove the Left Hand Door A (REP 14.3).
- 3. Disconnect the wiring harness connector P/J632.
- $\mbox{4.} \quad \mbox{Remove 2 screws that secure the Registration Transport Assembly.}$
- 5. Remove the Registration Transport Assembly.

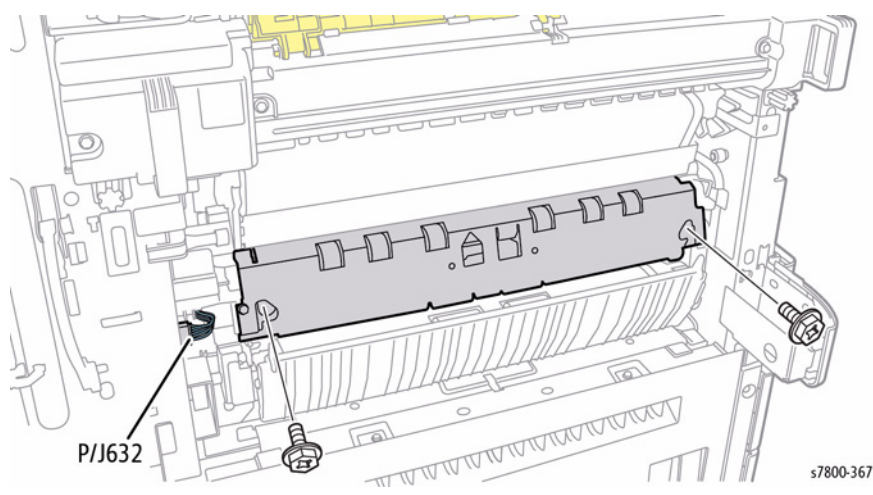

Figure 1 Removing the Registration Transport Assembly

# REP 15.2 Take Away Motor Parts List on PL 15.1 Item 9

# Removal

- 1. Remove the Rear Upper Cover (REP 19.17).
- 2. Remove the Rear Lower Cover (REP 19.16).
- 3. Open the PWB Chassis Unit (REP 18.1).
- 4. Disconnect the wiring harness connector P/J224.
- 5. Release the cable from the clip.
- 6. Release the Clamp.
- 7. Remove 4 screws that secure the Motor Assembly.
- 8. Move the wiring harness in the direction of the arrow to make room for the Motor.
- 9. Remove the Takeaway Motor Assembly.

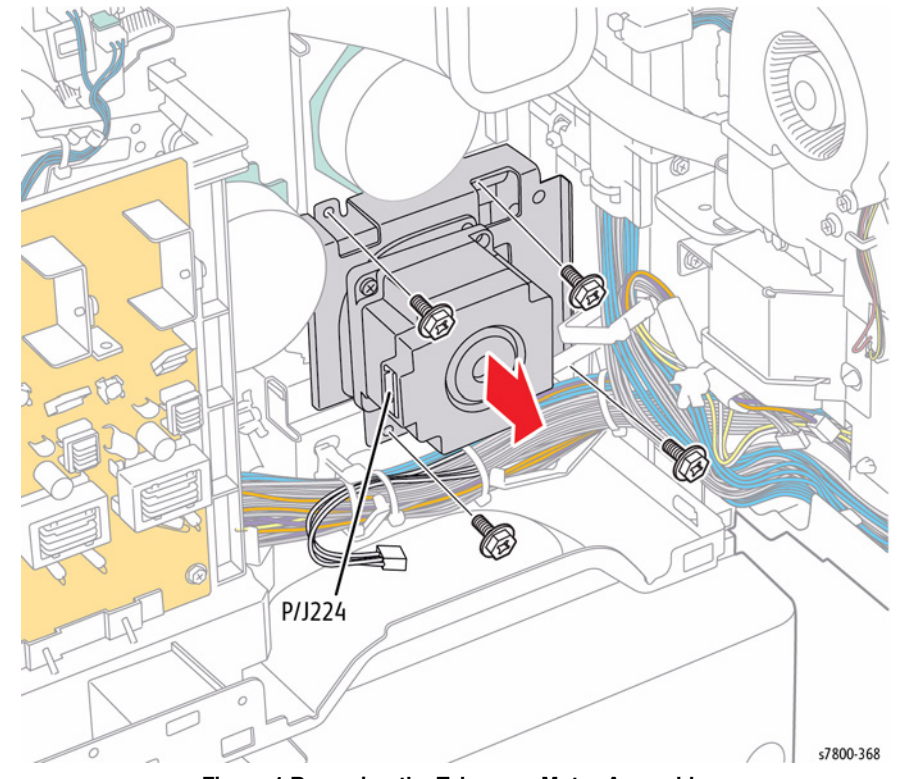

Figure 1 Removing the Takeaway Motor Assembly

- 10. Remove 2 screws that secure the Take Away Motor.
- 11. Remove the Take Away Motor.

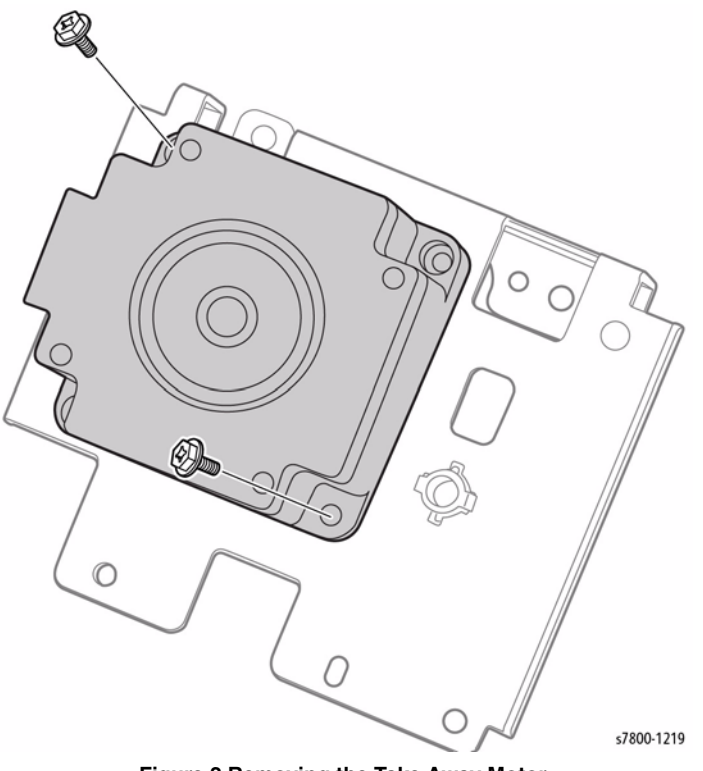

Figure 2 Removing the Take Away Motor

# REP 15.3 Registration Clutch Parts List on PL 15.2 Item 4

#### Removal

- 1. Remove the Tray 1 (MPT) (REP 13.1).
- 2. Remove the Left Hand Door A (REP 14.3).
- 3. Remove the Registration Transport Assembly (REP 15.1).
- 4. Disconnect the wiring harness connector P/J260 on the harness that is connected to the Regi Clutch, and remove the harness from the Harness Guide.
- 5. Remove the E-ring that secures the Registration Clutch.
- 6. Remove the Registration Clutch.

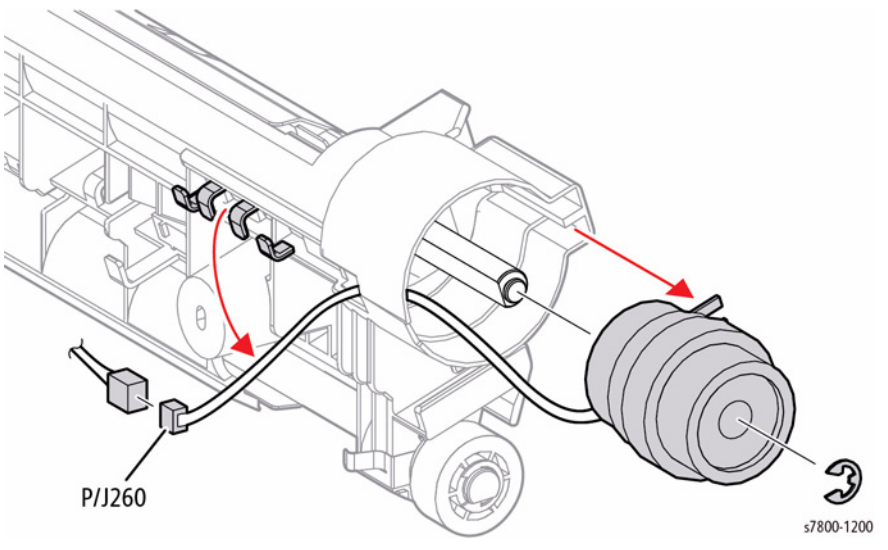

Figure 1 Removing the Registration Clutch

# **REP 17.1 Exit 2 Assembly**

#### Parts List on PL 17.1 Item 8

#### Removal

**NOTE:** If the Extra Heavy Duty Media Kit has been installed, be sure to remove the red Spring from the old Exit 2 Assembly and install it on the new Exit 2 Assembly.

#### CAUTION

Failure to transfer the red Spring from the old Exit 2 Assembly to the new Exit 2 Assembly will cause the printer to jam when duplexing paper heavier than 256 gsm.

- 1. Remove the Fuser (REP 7.1).
- 2. Open the Exit 2 Assembly.
- 3. Remove 1 screws that secures the Left Rear Upper Cover (PL 19.2 Item 5).
- 4. Remove the Left Rear Upper Cover.

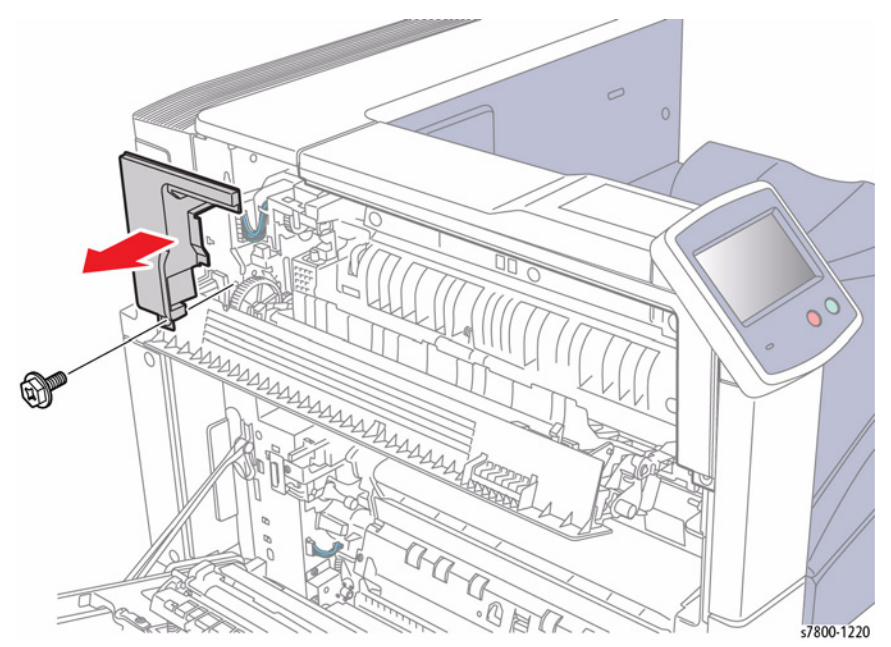

Figure 1 Removing the Left Upper Cover

- 5. Remove 1 screw that secures the Left Upper Cover (PL 19.2 Item 8).
- 6. Slide the Left Upper Cover towards the left of the printer to remove.

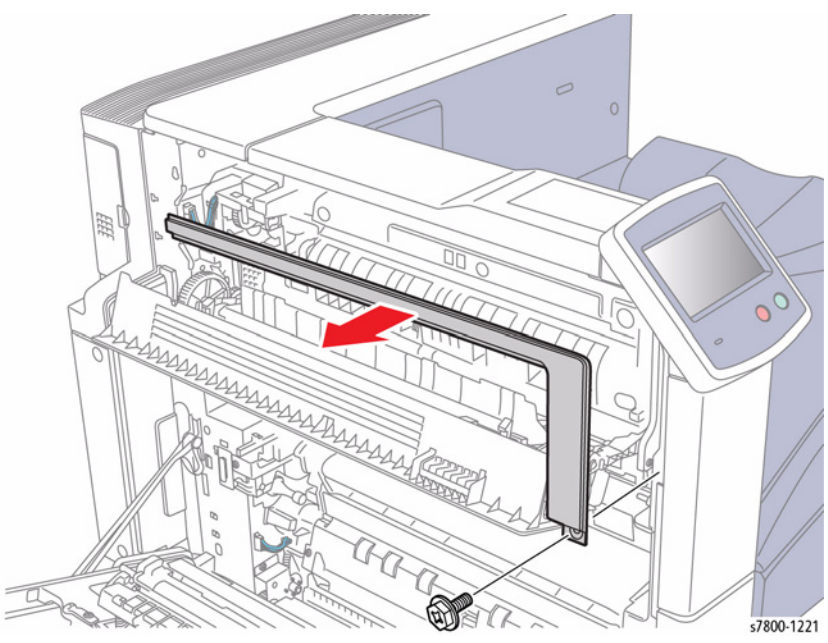

Figure 2 Removing the Left Upper Cover

#### 7. Disconnect the wiring harness connector P/J631A/ P/J631B.

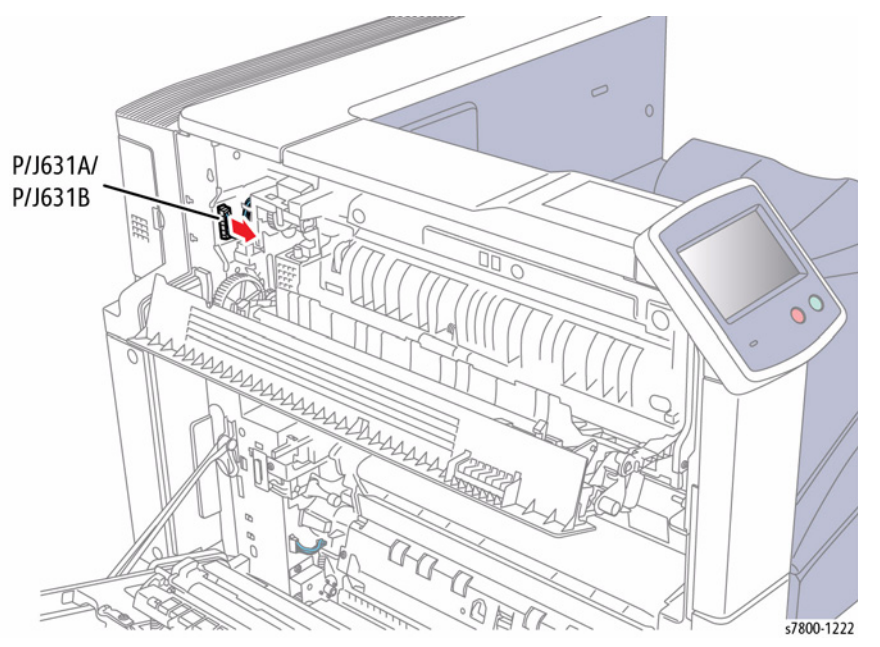

Figure 3 Disconnecting wiring harness connector

8. Remove 2 front screws that secure the Exit 2 Assembly.

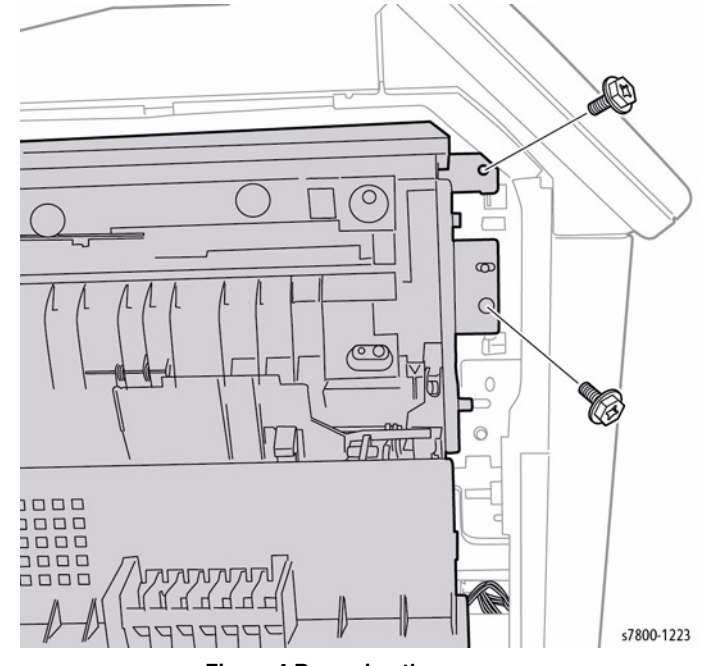

Figure 4 Removing the screws
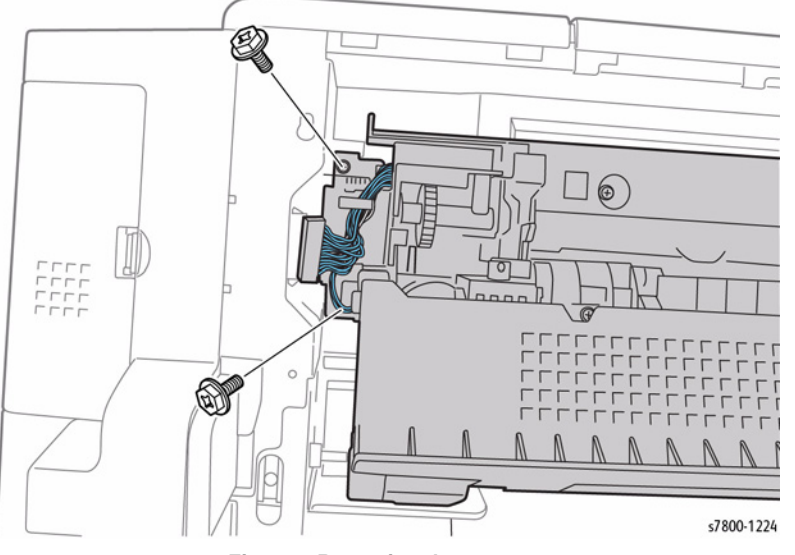

Figure 5 Removing the screws

10. Slide the Exit 2 Assembly at an angle to remove.

**NOTE:** Be careful not to damage the Tamper/ Exit Sensor (on top area of the printer) when removing the Exit 2 Assembly.

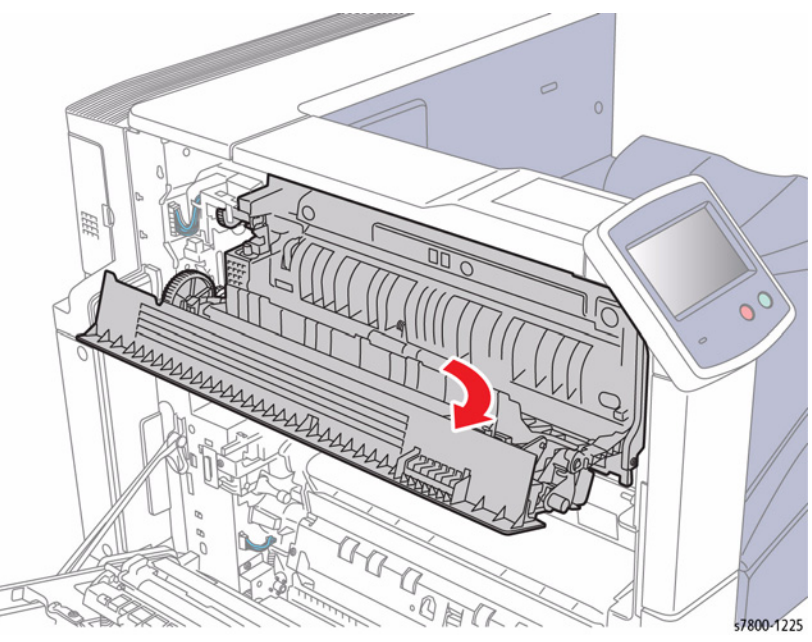

Figure 6 Removing the Exit 2 Assembly

# **REP 17.2 Exit 1 Base Assembly**

6. Slide the Exit 1 Assembly while rotating it upward to remove.

## Parts List on PL 17.2 Item 1

### Removal

- 1. Remove the Exit 2 Assembly (REP 17.1).
- 2. Remove the Exit 1 Assembly (REP 17.3).
- 3. Remove the E-Clip.
- 4. Slide the white Gear out to remove.
- 5. Remove the black Gear.

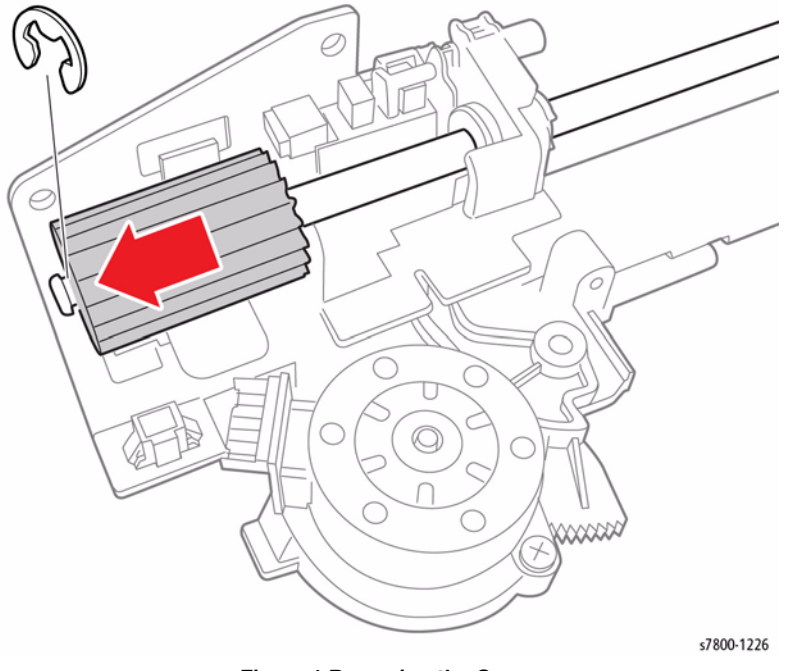

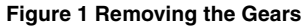

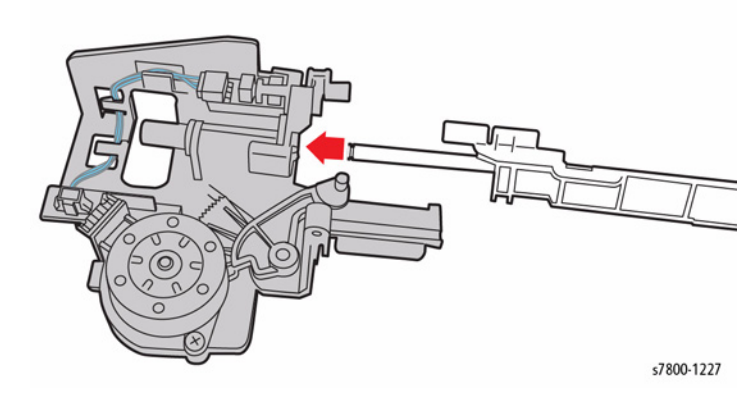

Figure 2 Removing the Exit 1 Base Assembly

# **REP 17.3 Exit/ OCT 1 Assembly**

# Parts List on PL 17.2 Item 13

## Removal

- Remove the Exit 2 Assembly (REP 17.1). 1.
- Release the wiring harness from the hooks (x3) 2.
- Disconnect the wiring harness connector P/J162. З.
- Remove 1 screw (tapping) that secures the Motor Cover. 4.

### CAUTION

## Be careful not to drop the Washer.

- Remove the Motor Cover. 5.
- Disconnect 2 wiring harness connectors P/J271 and P/J640. 6.
- 7. Slide and remove the Belt.
- 8. Remove 2 screws.

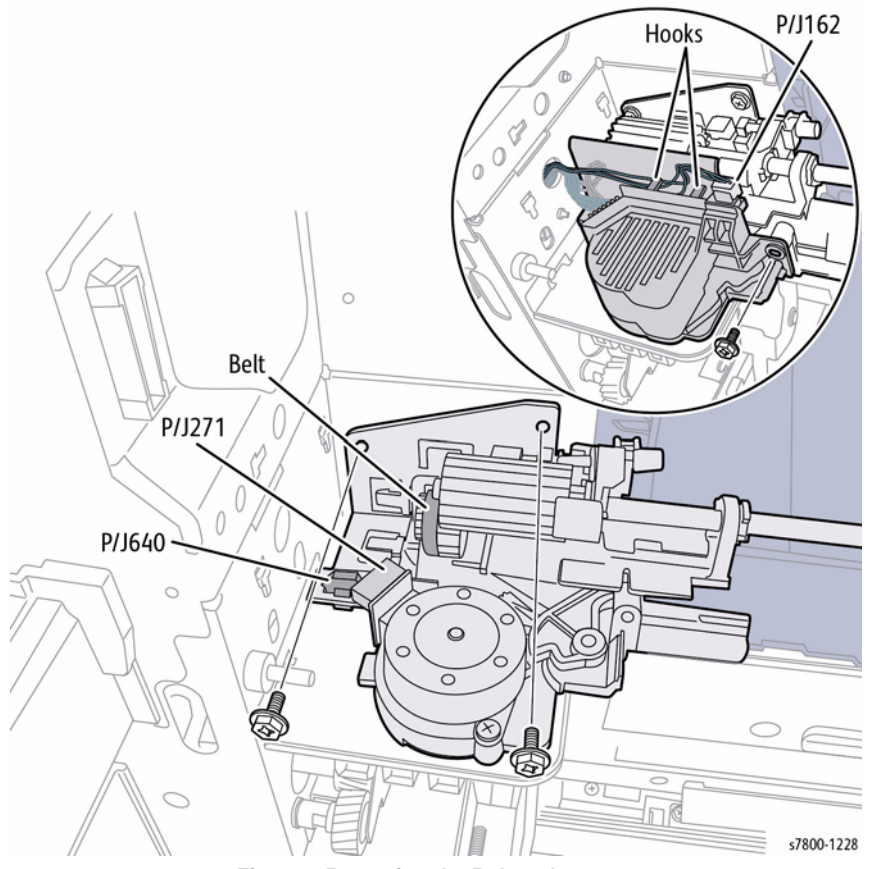

Figure 1 Removing the Belt and screws

- Remove the Bearing by unlocking and sliding the Shaft 1:00 o'clock position. 9.
- 10. Remove the Exit/ OCT 1 Assembly.

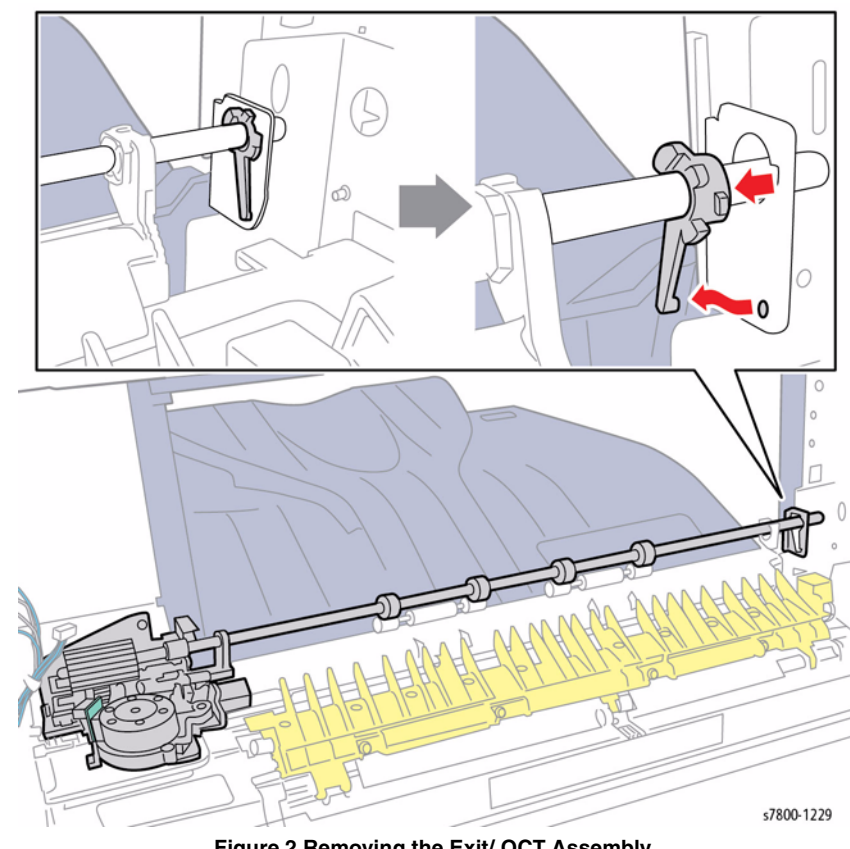

Figure 2 Removing the Exit/ OCT Assembly

## Replacement

• Be sure to align the edge of the Exit/ OCT 1 Assembly along the edge of the frame.

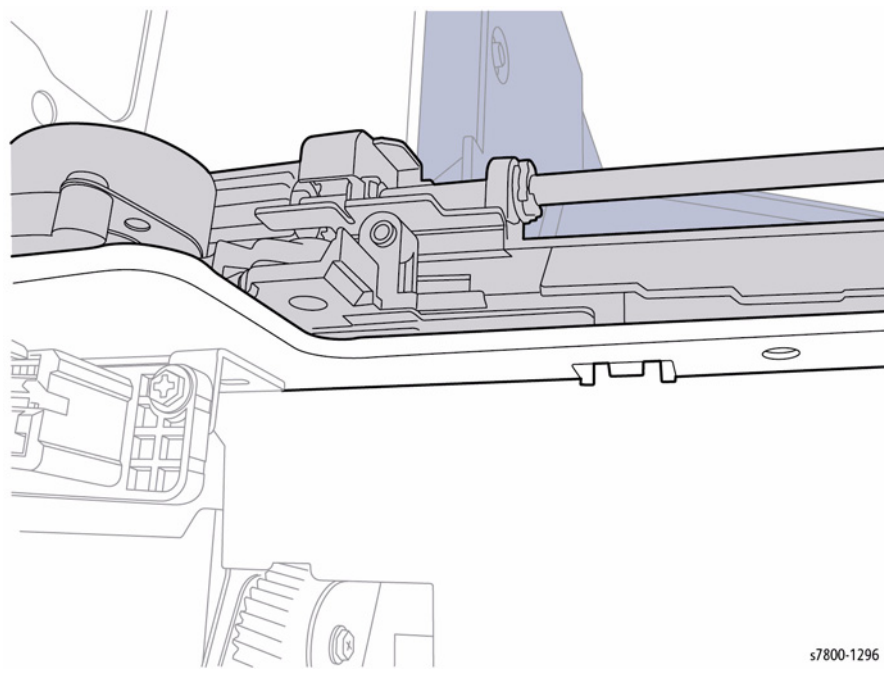

Be sure the Belt is secured to the Gear to prevent paper jam in the Fuser area.

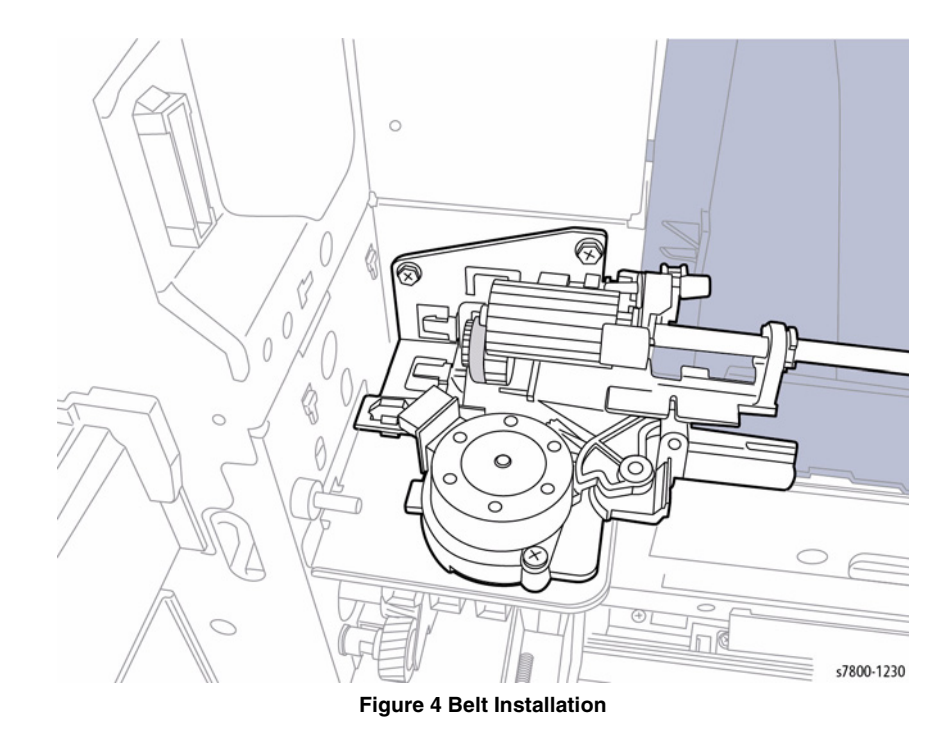

Figure 3 Aligning the Rail

٠

• Be sure the rail of the frame is positioned between the long and short pins of the Motor Cover.

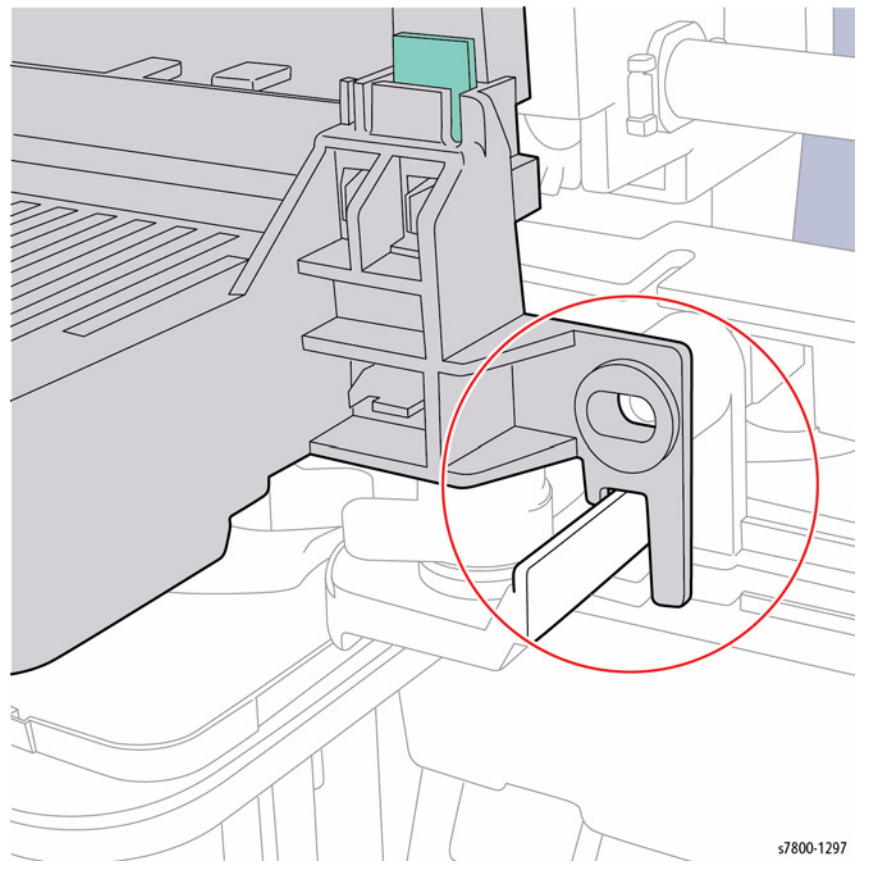

Figure 5 Positioning the Motor Cover

# REP 17.4 Exit 2 Guide Assembly

## Parts List on PL 17.3 Item 21

### Removal

- 1. Remove the Exit 2 Assembly (REP 17.1).
- 2. Remove the E-Clip.
- 3. Release the Stopper from the Left Hand High Chute (PL 17.3 Item 4).
- 4. Open the Left Hand High Chute and lift the left side to release the Left Hand High Chute from the Exit 2 Front Stopper.
- 5. Rotate and release the strap from the frame.
- 6. Remove the Left Hand Chute.

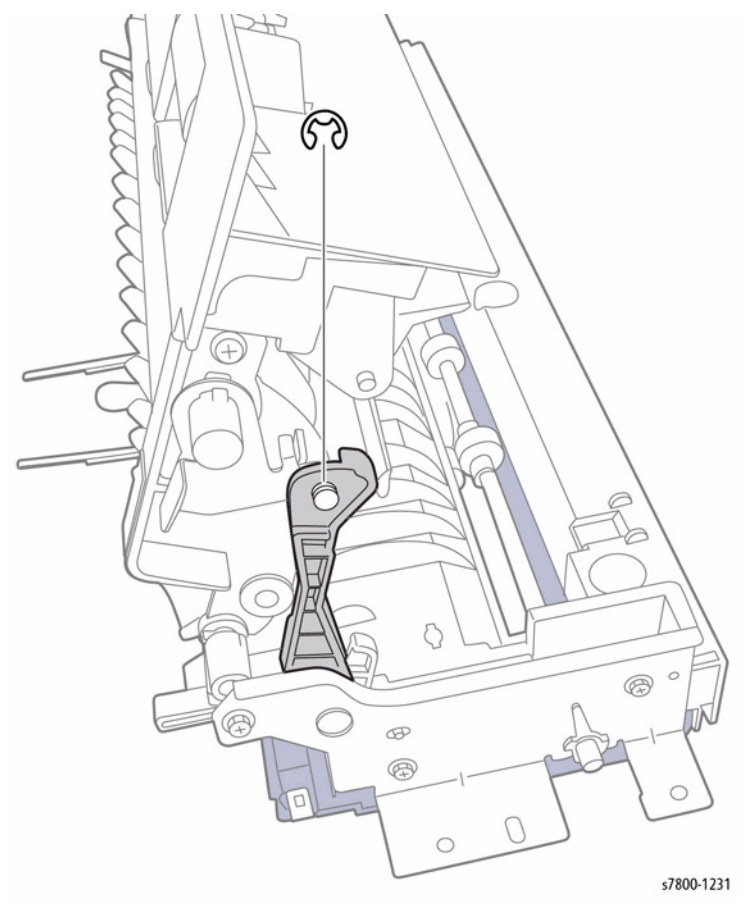

Figure 1 Removing the Left Hand High Chute

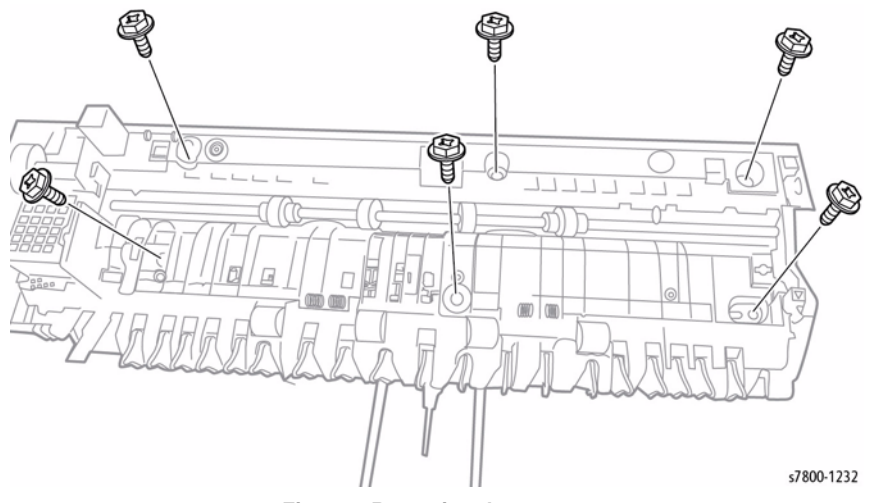

Figure 2 Removing the screws

- 8. Turn the Exit 2 Guide Assembly over.
- 9. Slide the Exit 2 Guide Assembly out to remove.

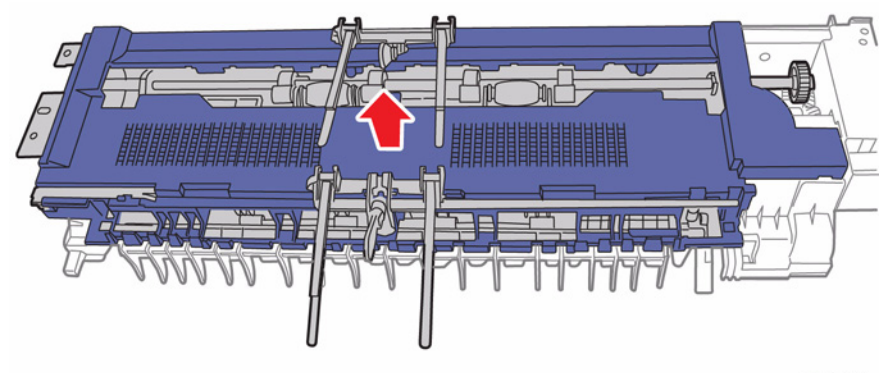

s7800-1233

# Figure 3 Removing the Exit 2 Guide Assembly

### Replacement

Be sure the Exit 2 Guards faces upward to prevent media jam.

# REP 17.5 Gate 1 Spring

## Parts List on PL 17.3 Item 11

### Removal

1. Remove the Exit 2 Assembly (REP 17.1).

2. Release the Spring from the Exit 2 to remove.

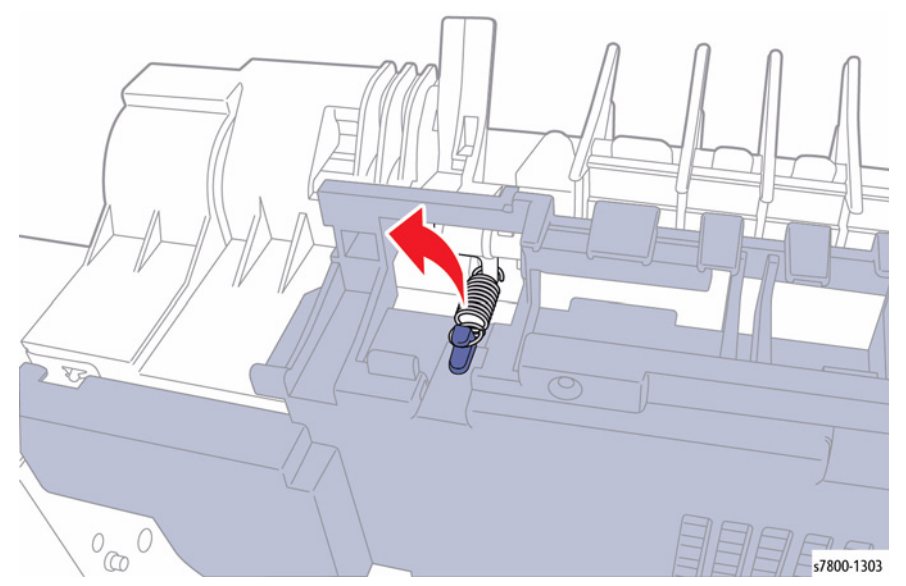

Figure 1 Removing the Gate 1 Spring

# REP 18.1 PWB Chassis Unit (Opening/Closing)

## Parts List on PL 18.1 Item 1

### Removal

### CAUTION

*PWB's* can be damaged by an electrostatic discharge. Observe all ESD procedures to avoid component damage.

- 1. Remove the Rear Upper Cover (REP 19.17).
- 2. Remove the Rear Lower Cover (REP 19.16).
- 3. Release the wiring harness from the 2 clamps.
- 4. Remove 8 screws and open the PWB Chassis Unit.

# **REP 18.2 Backplane PWB**

Parts List on PL 18.2 Item 1

## Removal

### CAUTION

PWB's can be damaged by an electrostatic discharge. Observe all ESD procedures to avoid component damage.

- 1. Disconnect all cables connected to the I/P Board.
- 2. Loosen the 3 Thumb screws.

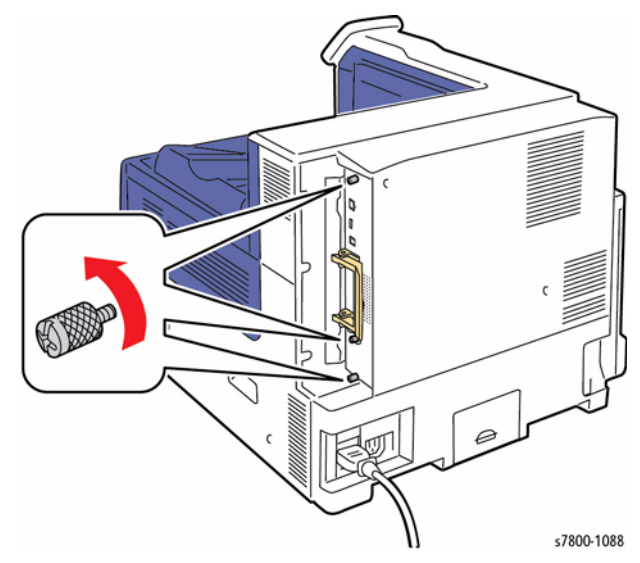

Figure 1 Loosening the screws

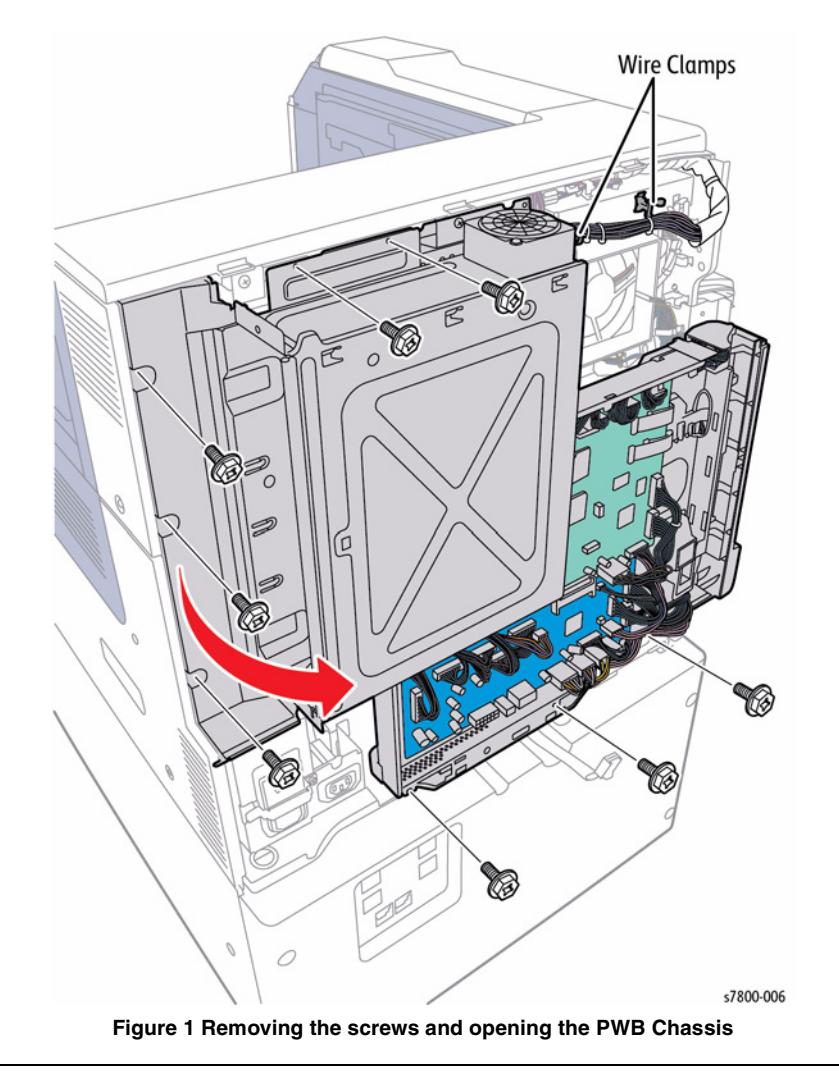

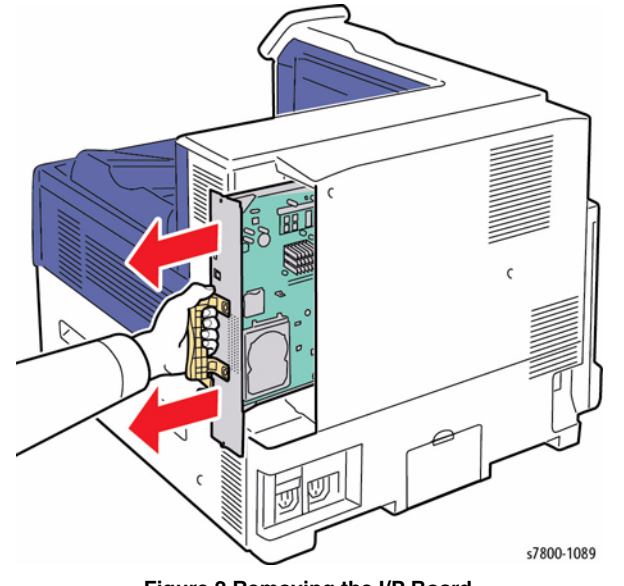

Figure 2 Removing the I/P Board

- 4. Remove the Rear Upper Cover (REP 19.17).
- 5. Remove the Rear Lower Cover (REP 19.16).
- 6. Open the PWB Chassis Unit (REP 18.1).
- 7. Disconnect 1 wiring harness connector P/J313.

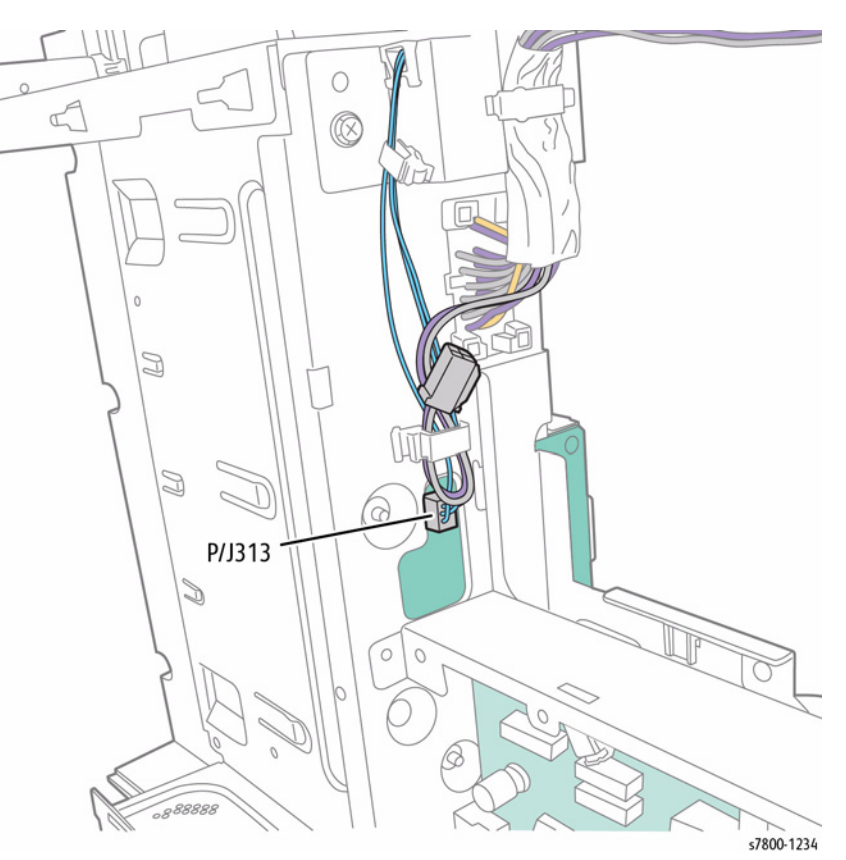

Figure 3 Disconnecting wiring harness connector

- 8. Loosen the 2 screws that secure the Shield.
- 9. Remove the Shield in the direction of the arrow as shown in Figure 4.

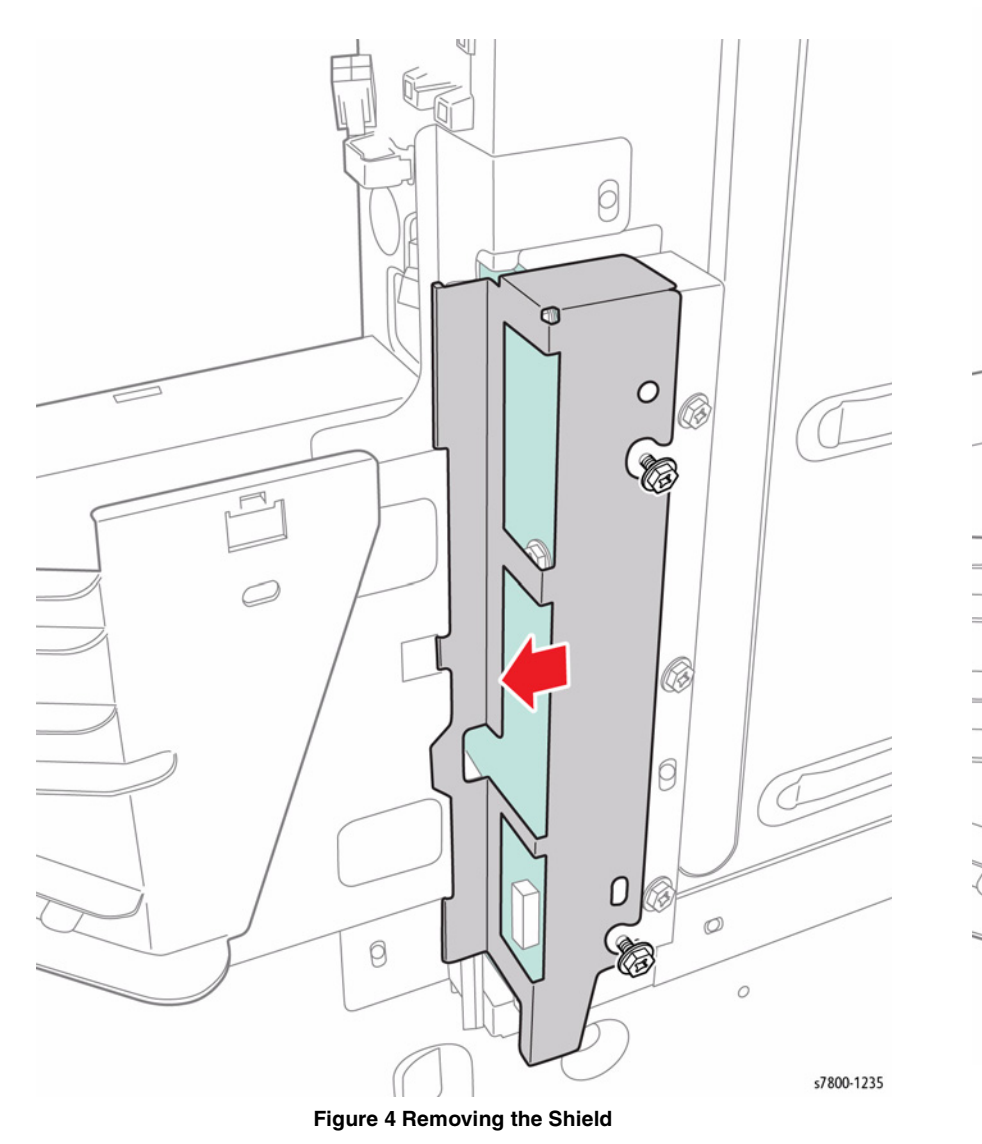

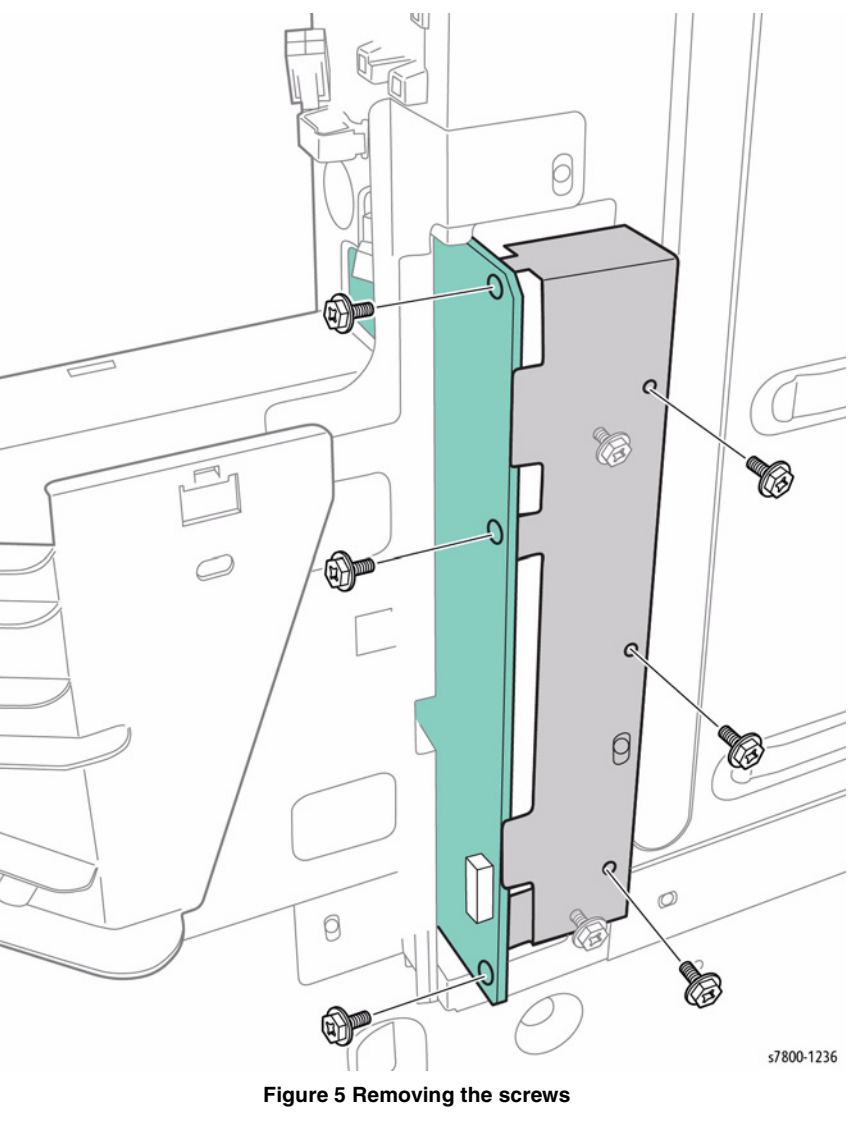

- 11. Remove 3 screws that secure the Backplane PWB.
- 12. Remove the Backplane PWB and Bracket.

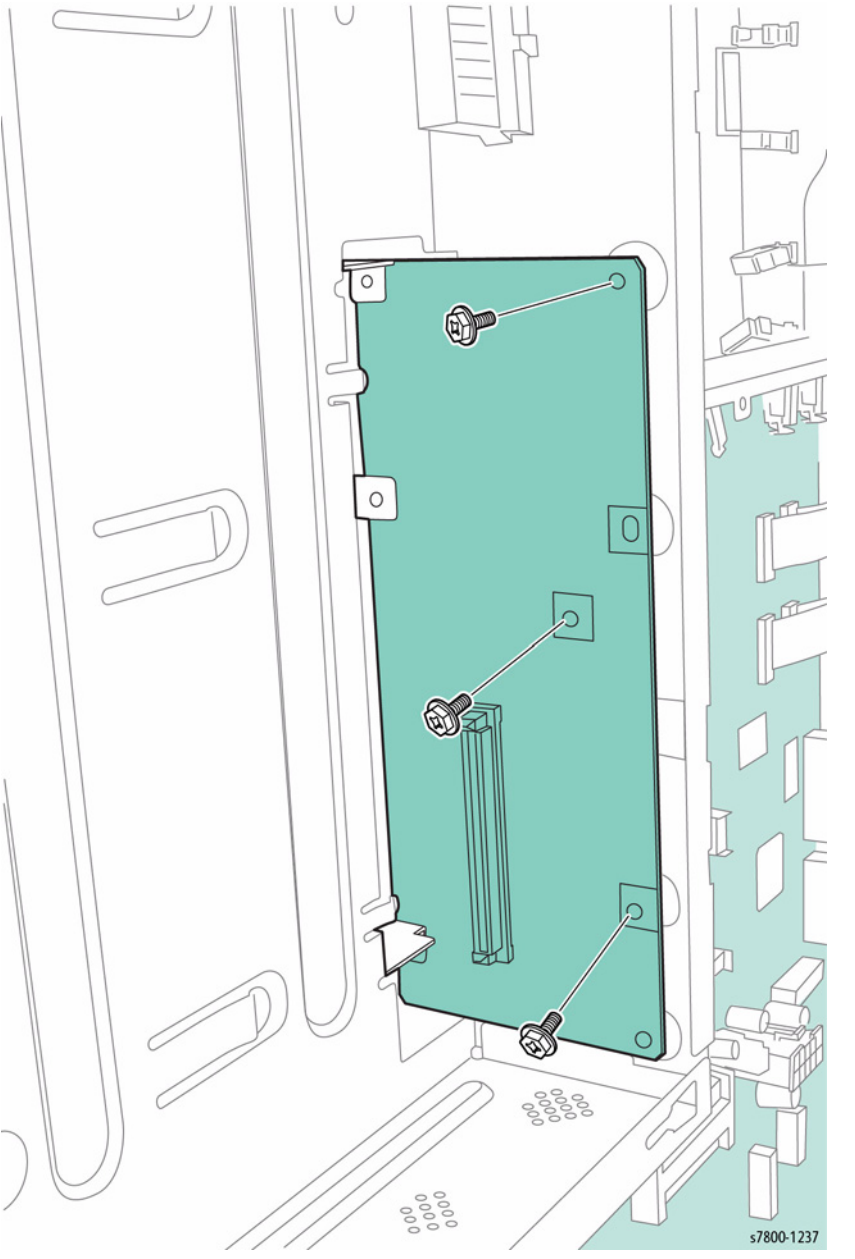

# REP 18.3 ESS Fan Parts List on PL 18.2 Item 5

### Removal

- Remove the Rear Upper Cover (REP 19.17). 1.
- Disconnect the interim wiring harness connector. 2.
- Remove 2 screws that secure the ESS Fan. 3.
- Remove the ESS Fan. 4.

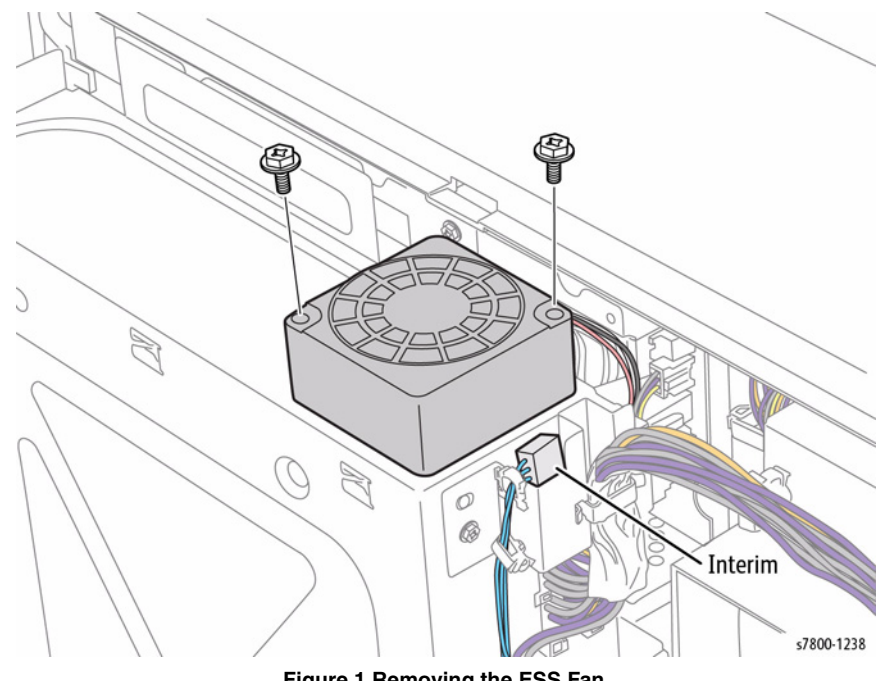

Figure 1 Removing the ESS Fan

Figure 6 Removing the Backplane PWB and Bracket

# **REP 18.4 Suction Fan**

## Parts List on PL 18.2 Item 6

### Removal

- 1. Remove the Rear Upper Cover (REP 19.17).
- 2. Remove the Rear Lower Cover (REP 19.16).
- 3. Open the PWB Chassis (REP 18.1).
- 4. Disconnect the wiring harness connector P/J231.
- 5. Remove 2 screws (23 mm) that secure the Suction Fan.
- 6. Remove the Suction Fan.

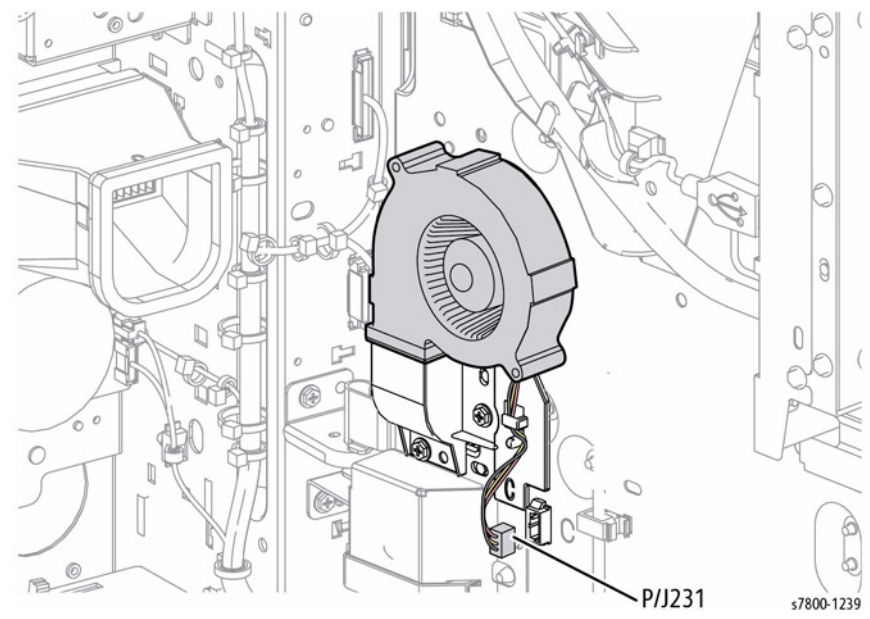

Figure 1 Removing the Suction Fan

## REP 18.5 MCU PWB Parts List on PL 18.2 Item 18 Removal

### emoval

### CAUTION

*PWB's* can be damaged by an electrostatic discharge. Observe all ESD procedures to avoid component damage.

- 1. Remove the Rear Upper Cover (REP 19.17).
- 2. Remove the Rear Lower Cover (REP 19.16).
- 3. Remove 8 screws from the Motor Drive PWB.
- 4. Pull the MD Board away from the MCU Board.

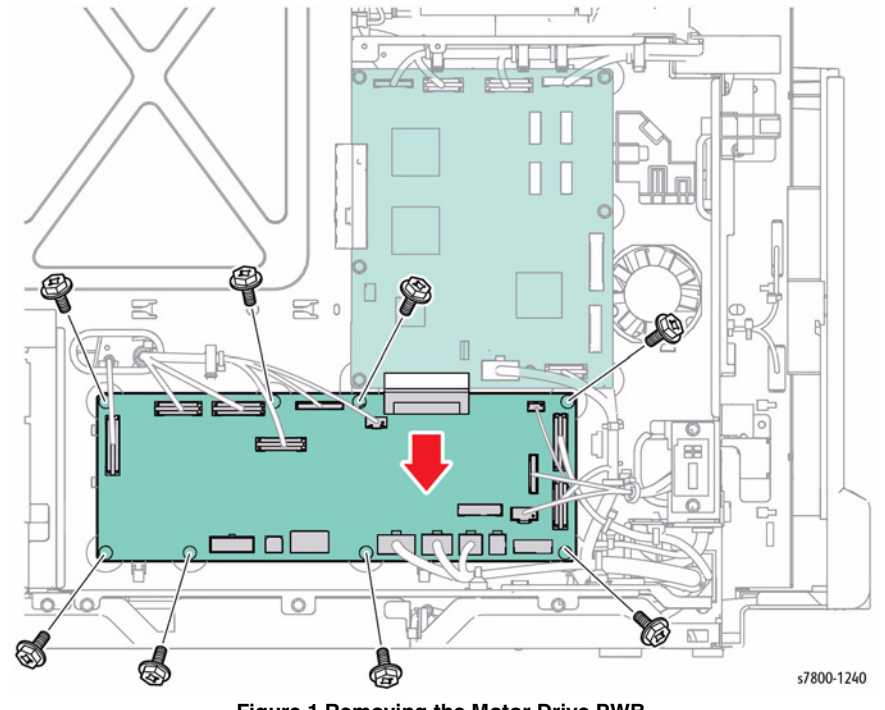

Figure 1 Removing the Motor Drive PWB

#### CAUTION

Be sure to unlock the ZIF connector to release the ribbon cable. Be careful when disconnecting the ribbon cable to prevent damaging the cable. DO NOT pull on the cable until you have released the locks.

5. Unlatch and disconnect 4 the Flexible Print Cables.

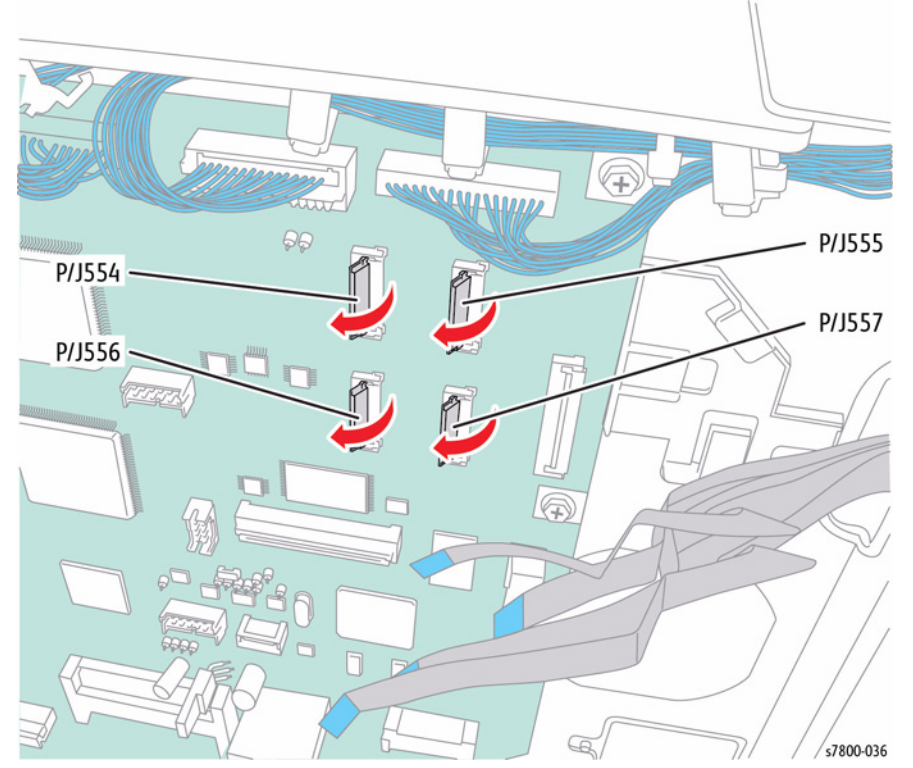

Figure 2 Disconnecting the Print Cables

6. Disconnect the 8 wiring harness connectors P/J401, P/J411, P/J412, P/J414, P/J415, P/J416, P/J417, and P/J431.

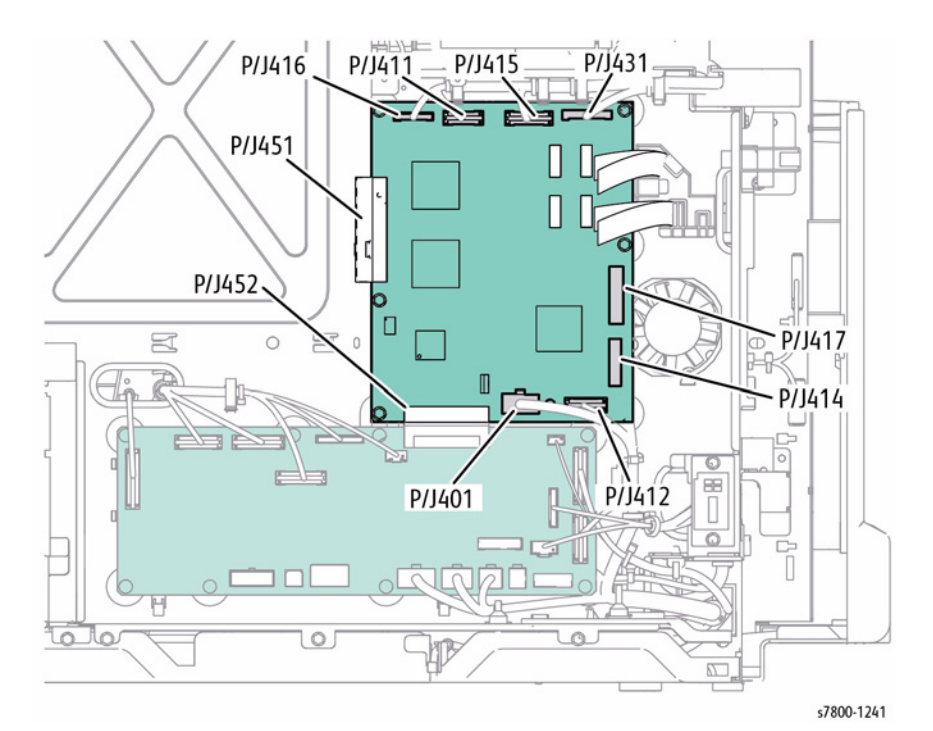

Figure 3 Disconnect wiring harness connectors

- 7. Remove 6 screws that secure the MCU PWB.
- 8. Pull the MCU Board away from the Back Plane PWB to remove.

**NOTE:** Be sure to push the MCU PWB upward to release from the connector that connects to the Motor Drive PWB. (verify with I/P Board installed)

May have to loosen the screws on the Motor Drive PWB in order to remove the MCU Board.

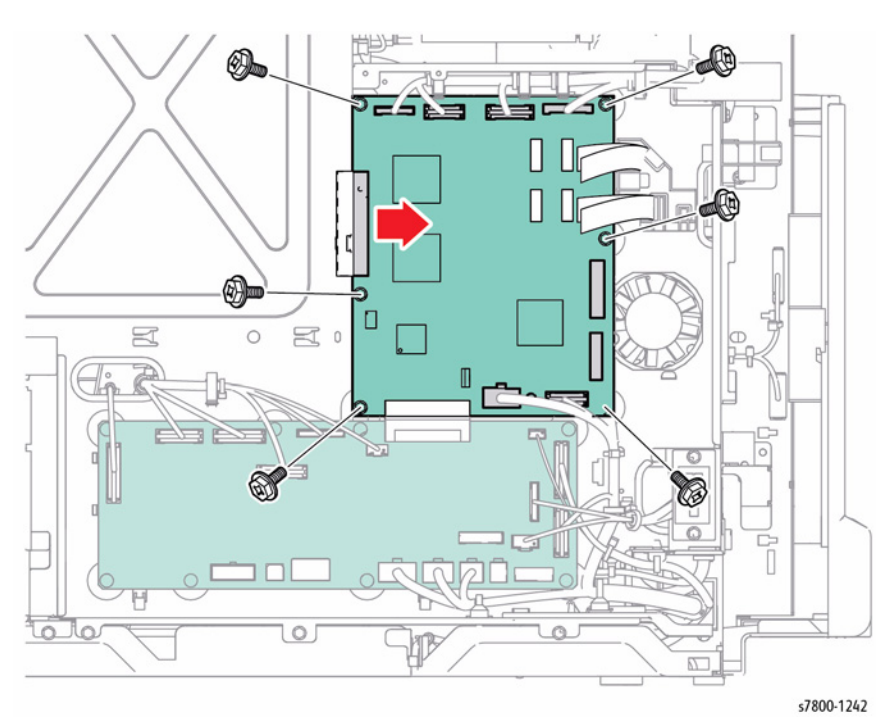

Figure 4 Removing the MCU PWB

## Replacement

When replacing the MCU PWB, remove the EEPROM from the old MCU PWB and install it onto the new MCU PWB.

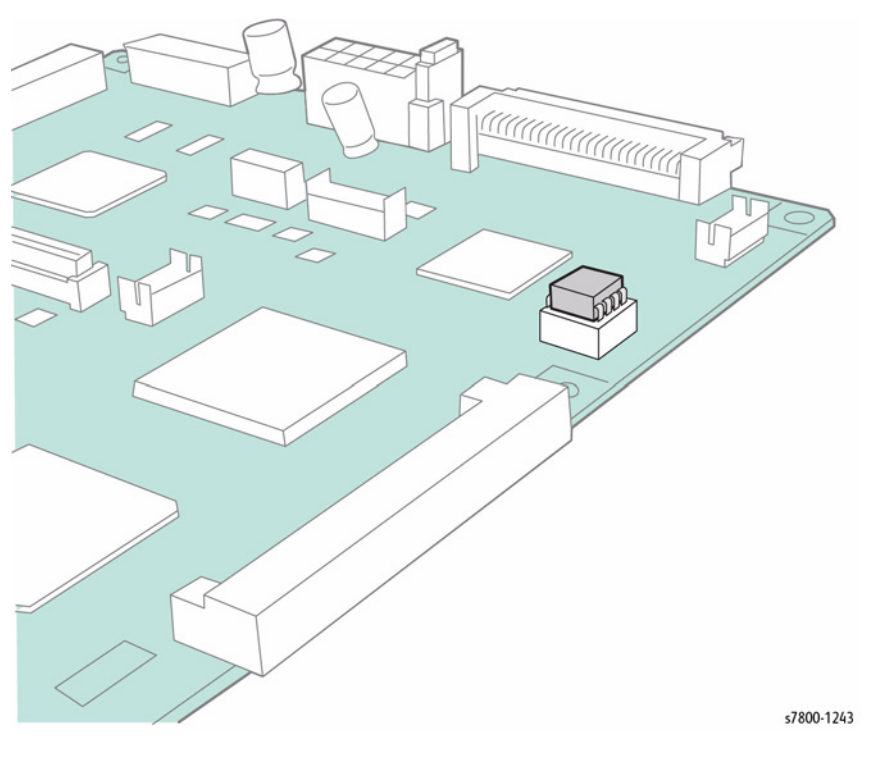

Figure 5 Installing EEPROM

**NOTE:** If the printer does not function correctly with the old EEPROM, reinstall the new EEPROM from the replacement MCU Board. Run dc361 NVM Save/Restore (refer to Chapter 6, General Troubleshooting) to restore the original MCU parameters.

# **REP 18.6 Motor Drive (MD) PWB**

### Parts List on PL 18.2 Item 19

### Removal

### CAUTION

PWB's can be damaged by an electrostatic discharge. Observe all ESD procedures to avoid component damage.

- 1. Remove the Rear Upper Cover (REP 19.17/PL 19.3.4).
- 2. Remove the Rear Lower Cover (REP 19.16/PL 19.3.3).
- Disconnect the 17 wiring harness connectors P/J520, P/J521, P/J522, P/J523, P/J524, P/J525, P/J526, P/J527, P/J528, P/J529, P/J532, P/J534, P/J535, P/J536, P/J537, P/J593, and P/J594 from the Motor Drive PWB.

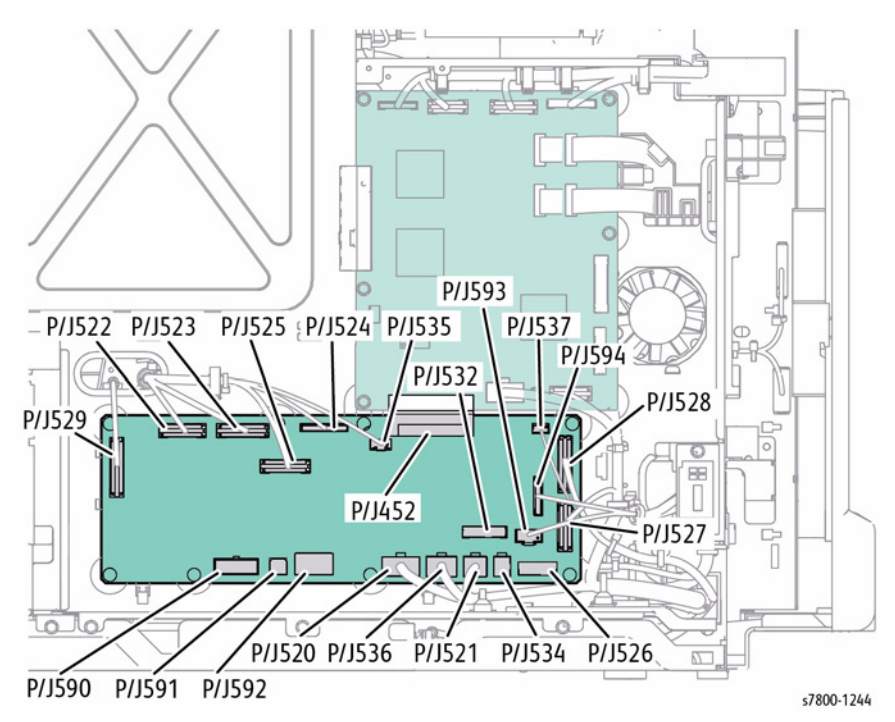

Figure 1 Disconnecting the wiring harness connectors

- 4. Remove 8 screws that secure the Motor Drive PWB.
- 5. Pull the MD Board away from the MCU Board and remove the MD PWB.

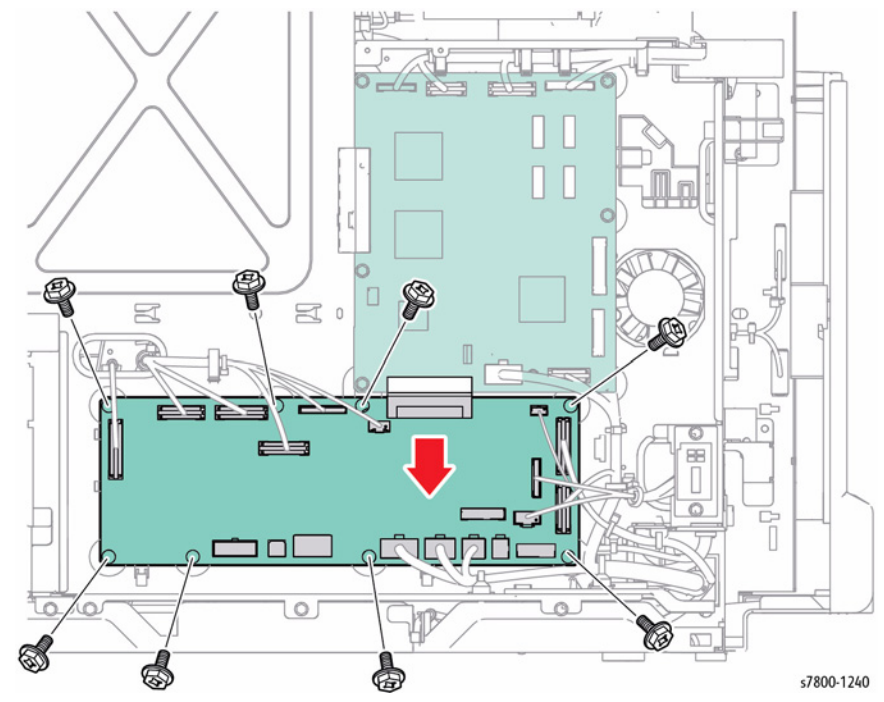

Figure 2 Removing the Motor Drive PWB

# **REP 18.8 GFI Chassis Assembly**

# Parts List on PL 18.3 Item 3

## Removal

- Remove the Rear Upper Cover (REP 19.17). 1.
- Remove the Rear Lower Cover (REP 19.16). 2.
- Open the PWB Chassis (REP 18.1). З.
- Remove 4 screws that secure the GFI Chassis Assembly. 4.

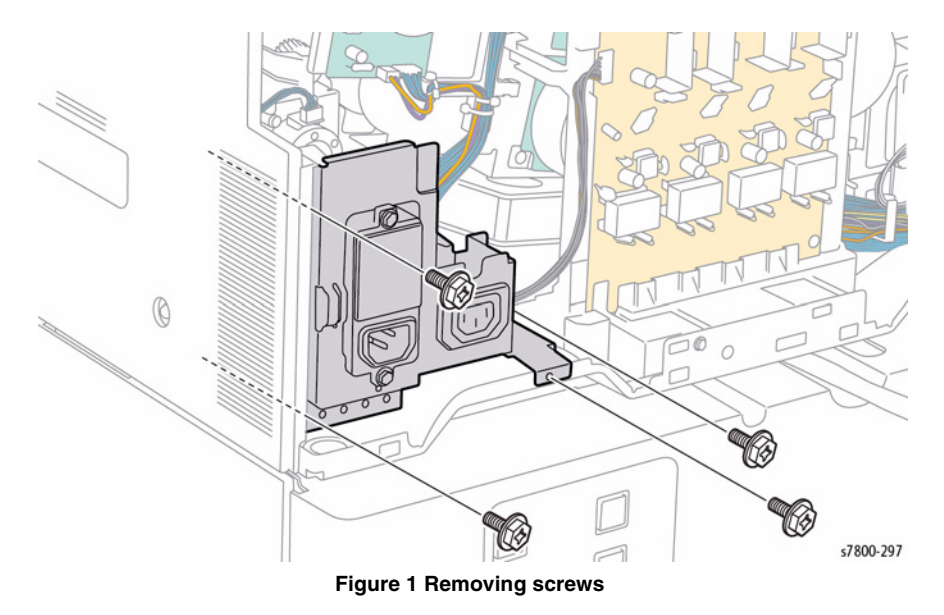

5. Disconnect the 4 wiring harness connectors P81, P82. P86, and P87 and remove the GFI Assembly.

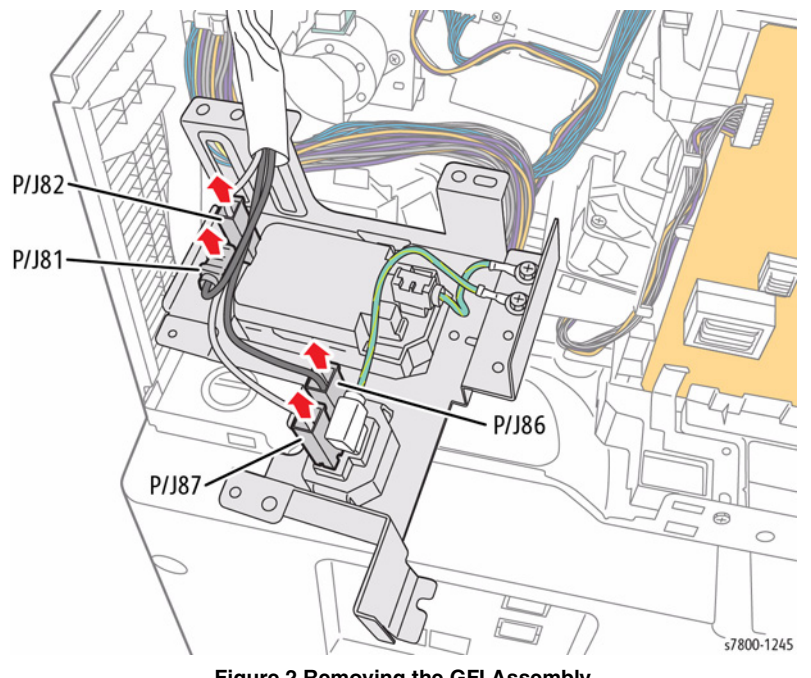

Figure 2 Removing the GFI Assembly

# **REP 18.9 IH Driver PWB**

### Parts List on PL 18.3 Item 4

### Removal

### CAUTION

*PWB's* can be damaged by an electrostatic discharge. Observe all ESD procedures to avoid component damage.

- 1. Open the PWB Chassis Unit (REP 18.1).
- 2. Release the clamp from the frame and 2 wiring harness connectors.
- 3. Disconnect the 2 wiring harness connectors P/J30 and P/J530.

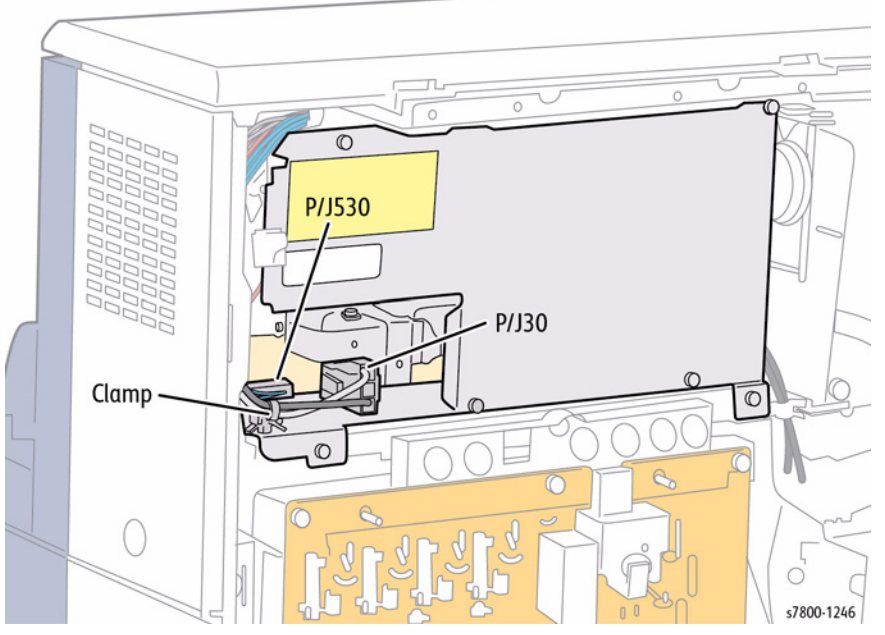

Figure 1 Disconnecting wiring harness connectors

4. Disconnect the wiring harness connector P/J250 of the Fuser Drawer Harness and release the wiring harness from the clamp.

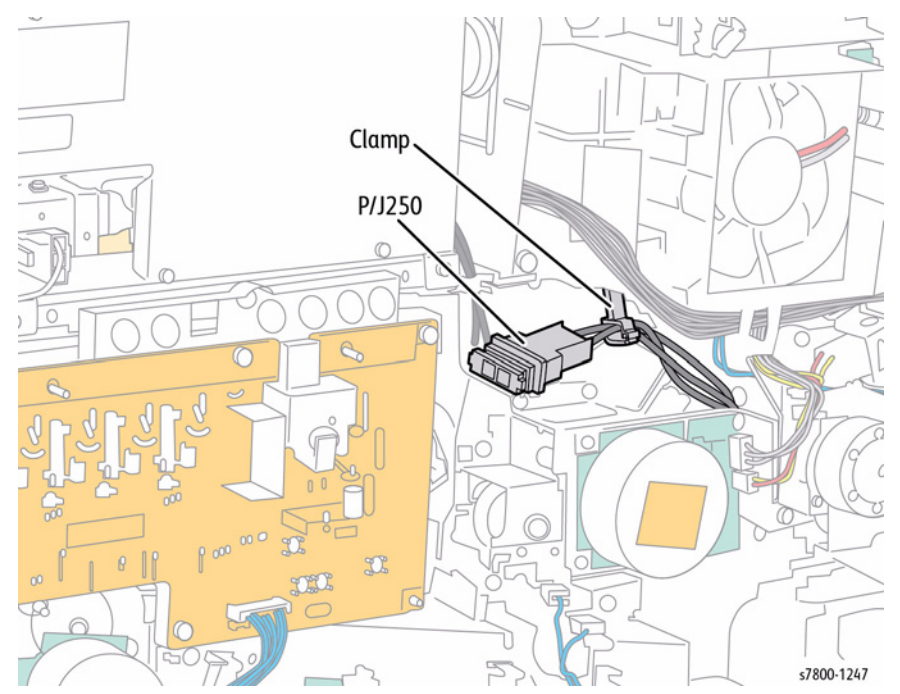

Figure 2 Disconnecting and releasing wiring harness connector

- 5. Remove 4 screws that secure the IH Driver PWB.
- 6. Remove the IH Driver PWB.

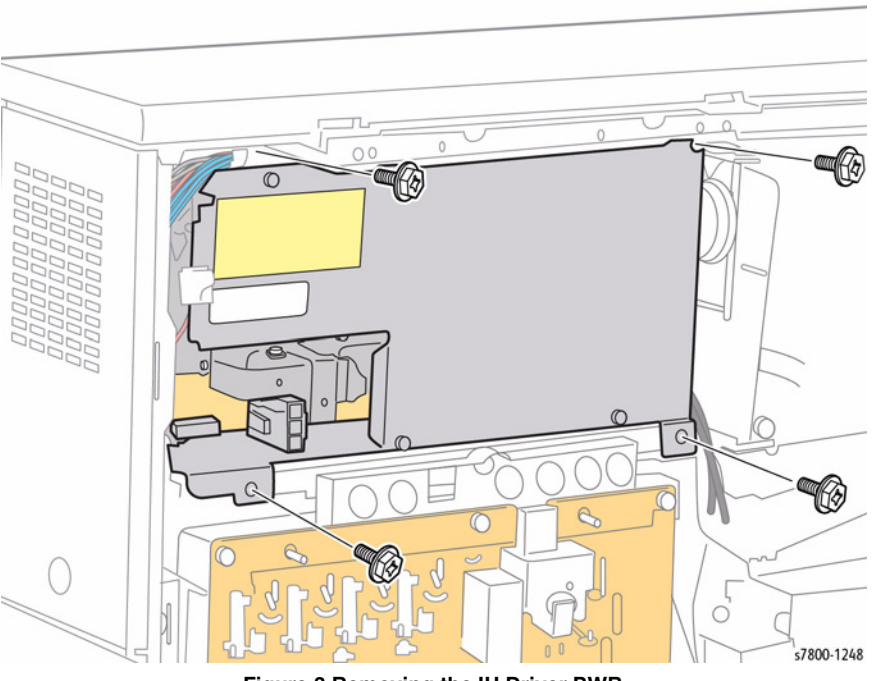

Figure 3 Removing the IH Driver PWB

# REP 18.11 GFI Parts List on PL 18.4 Item 1

### Removal

- 1. Remove the Rear Upper Cover (REP 19.17).
- 2. Remove the Rear Lower Cover (REP 19.16).
- 3. Remove the GFI Chassis Assembly (REP 18.8).
- 4. Remove 1 screw that secures the Bracket (PL 18.4 Item 8).
- 5. Remove the Bracket.

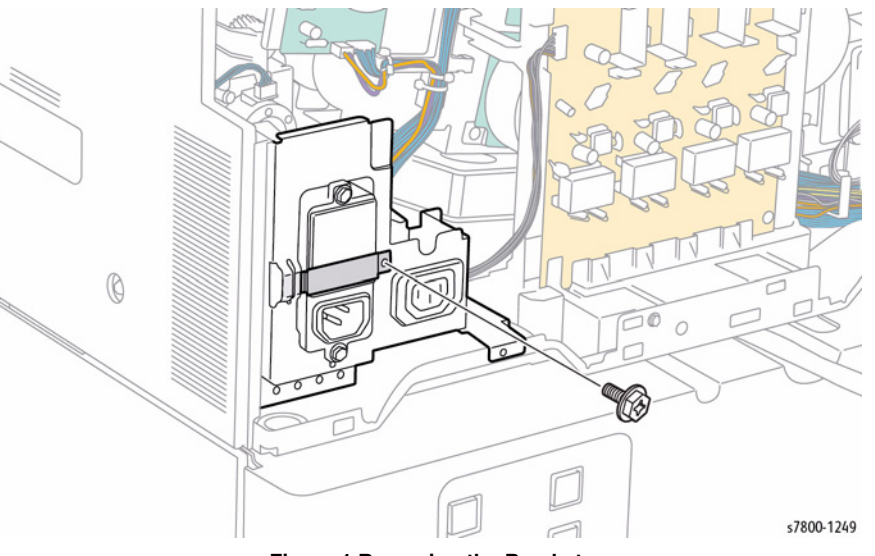

Figure 1 Removing the Bracket

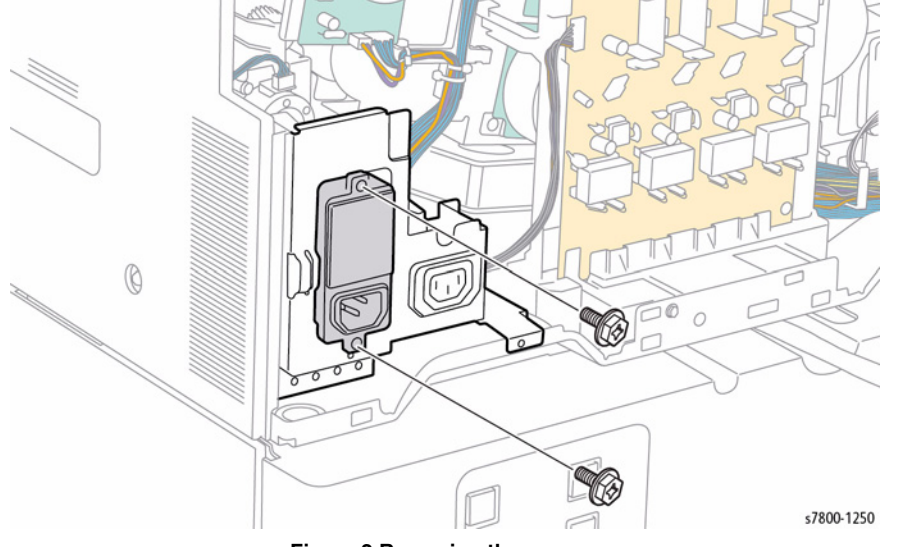

Figure 2 Removing the screws

- 7. Disconnect the 2 connectors from the top rear of the GFI.
- 8. Pull the GFI out from the frame.
- 9. Disconnect 1 wiring harness connector P83.

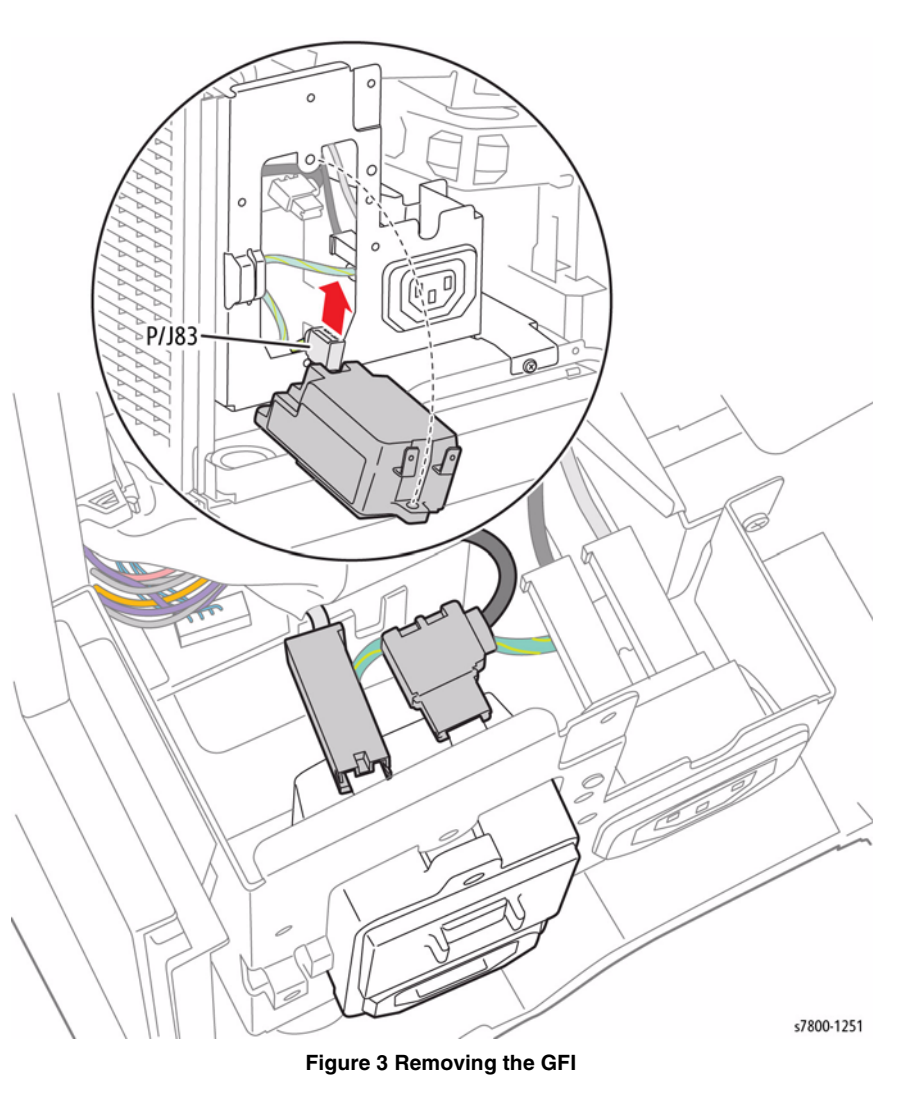

## **REP 18.12 Front Cover Interlock Switch**

# Parts List on PL 18.5 Item 7

### Removal

### CAUTION

Do not expose the Imaging Unit to light for more than 5 minutes. Cover the Imaging Unit to avoid damage. Do not touch the surface of the Imaging Unit.

- 1. Remove the Imaging Unit (Y/M/C/K) (REP 8.1).
- 2. Remove the Toner Cartridge (Y/M/C/K) (REP 5.1).
- 3. Remove the Waste Cartridge (REP 8.9).
- 4. Remove the IBT Belt Cleaner Assembly (REP 6.1).
- 5. Remove the Tension Lever (REP 6.2).
- 6. Remove the Imaging Unit Cover (REP 2.4).
- 7. Remove the Front Cover and Inner Cover (REP 19.1).
- 8. Remove the Right Cover (REP 19.15).
- 9. Disconnect the wiring harness connector P/J101 that is connected to the Front Cover Interlock Switch.

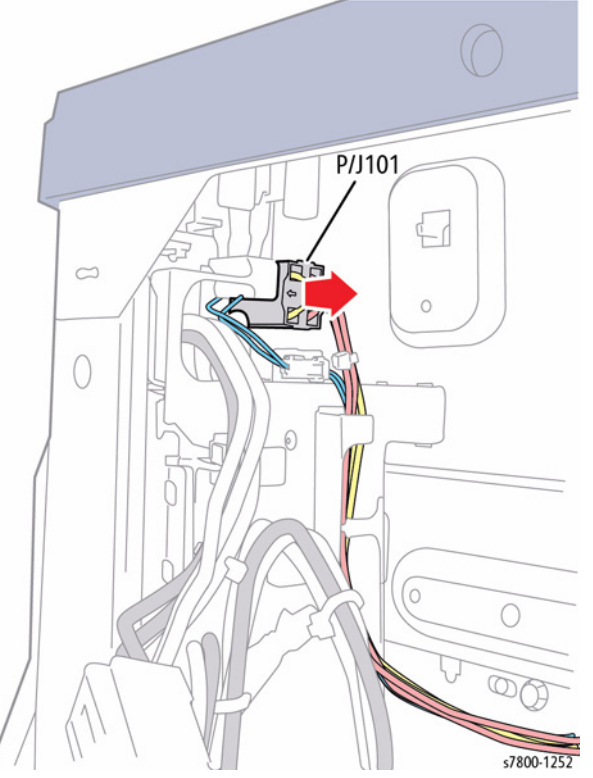

Figure 1 Disconnecting wiring harness connector

10. Release the hooks that secure the Front Cover Interlock Switch and remove the Front Cover Interlock Switch.

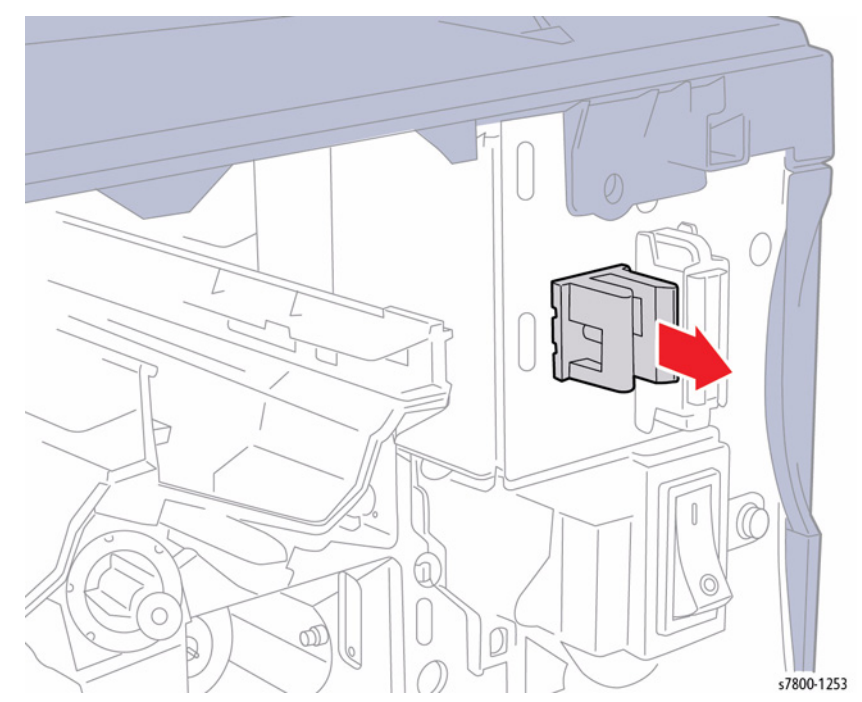

Figure 2 Removing the Front Cover Interlock Switch

# **REP 18.13 MOB ADC Assembly**

# Parts List on PL 18.5 Item 8

### Removal

### CAUTION

Do not touch the surface of the Imaging Unit. Do not expose the Imaging Unit to light for more than 5 minutes. Cover the Imaging Unit to avoid damage.

- Remove the Imaging Unit (Y/M/C/K) (REP 8.1). 1.
- 2. Remove the Toner Cartridge (Y/M/C/K) (REP 5.1).
- З. Remove the Waste Cartridge (REP 8.9).
- 4. Remove the IBT Belt Cleaner Assembly (REP 6.1).
- Remove the Tension Lever (REP 6.2). 5.
- Remove the Imaging Unit Cover (REP 2.4). 6.
- Remove the Front Cover and Inner Cover (REP 19.1). 7.
- Remove the Process 2 Fan (REP 4.5). 8.
- 9. Remove the Process Fan 2 and Duct (REP 4.5).
- Disconnect the wiring harness connector P/J610. 10.
- Remove 1 screw that secures the MOB ADC Assembly. 11.
- 12. Pull out the MOB ADC Assembly.

# **REP 18.14 IBT Front Cover Switch**

Parts List on PL 18.5 Item 10

## Removal

### CAUTION

Do not expose the Imaging Unit to light for more than 5 minutes. Cover the Imaging Unit to avoid damage. Do not touch the surface of the Imaging Unit.

- Remove the Imaging Unit (Y/M/C/K) (REP 8.1). 1.
- 2. Remove the Toner Cartridge (Y/M/C/K) (REP 5.1).
- 3. Remove the Waste Cartridge (REP 8.9).
- 4. Remove the IBT Belt Cleaner Assembly (REP 6.1).
- Remove the Tension Lever (REP 6.2). 5.
- 6. Remove the Imaging Unit Cover (REP 2.4).
- Remove the Front Cover and Inner Cover (REP 19.1). 7.

P/J272

0

θ

Figure 1 Removing the IBT Front Cover Switch

0

- Release the hooks that secure the IBT Front Cover Switch and remove the IBT Front 8. Cover Switch.
- 9. Disconnect the wiring harness connector P/J272 that is connected to the IBT Front Cover Switch.

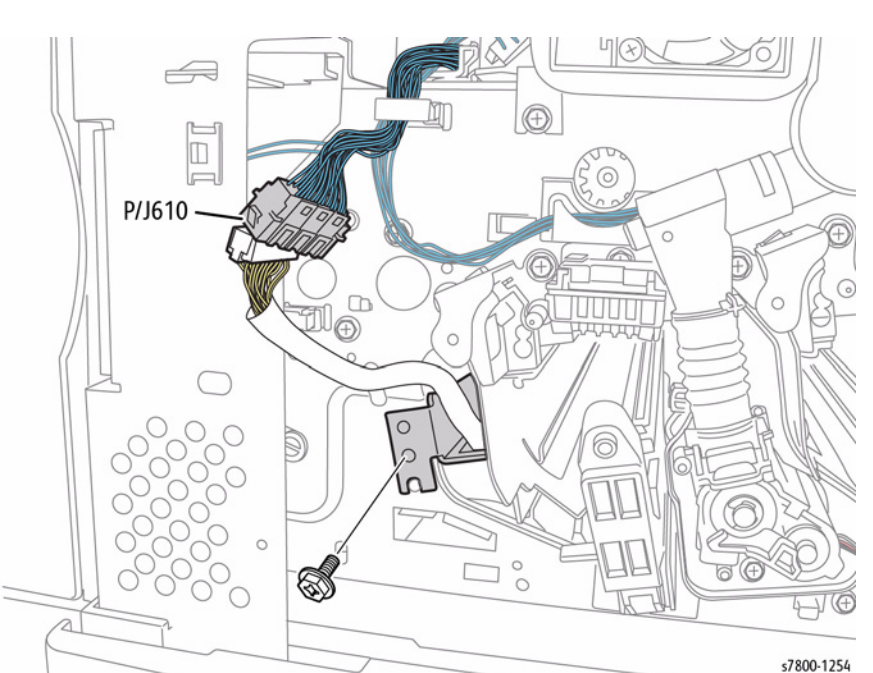

Figure 1 Removing the MOB ADC Assembly

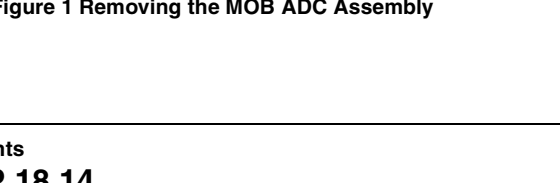

s7800-1255

## REP 18.15 Main LVPS

Parts List on PL 18.5 Item 11

### Removal

### WARNING

To prevent electric shock, turn Off the power and unplug the power plug from the electrical outlet.

#### CAUTION

*PWB's can be damaged by an electrostatic discharge. Observe all ESD procedures to avoid component damage.* 

#### Removal

- 1. Remove the Waste Cartridge (REP 8.9).
- 2. Remove the Right Cover (REP 19.15).
- 3. Disconnect the wiring harness connector P/J239.
- 4. Remove 2 screws that secure the Bracket and Front LVPS Fan.
- 5. Remove the Bracket and Front LVSP Fan.

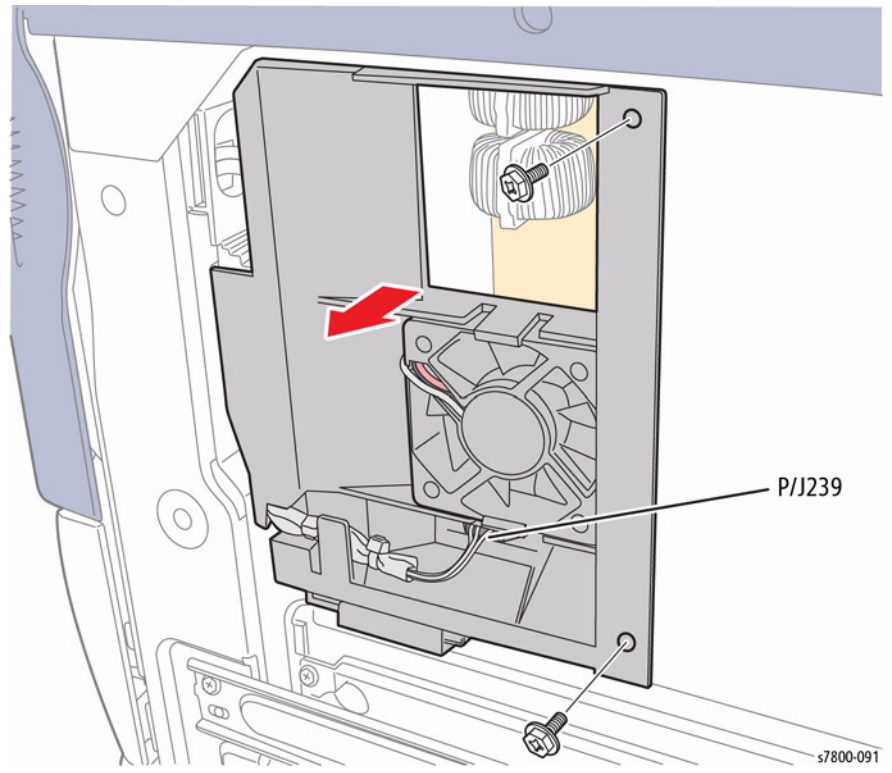

Figure 1 Removing the Bracket and Front LVPS Fan

6. Remove the Bottle Guide and Sensor (REP 8.10).

7. Remove the wiring harness from the 5 clamps under the Main LVPS.

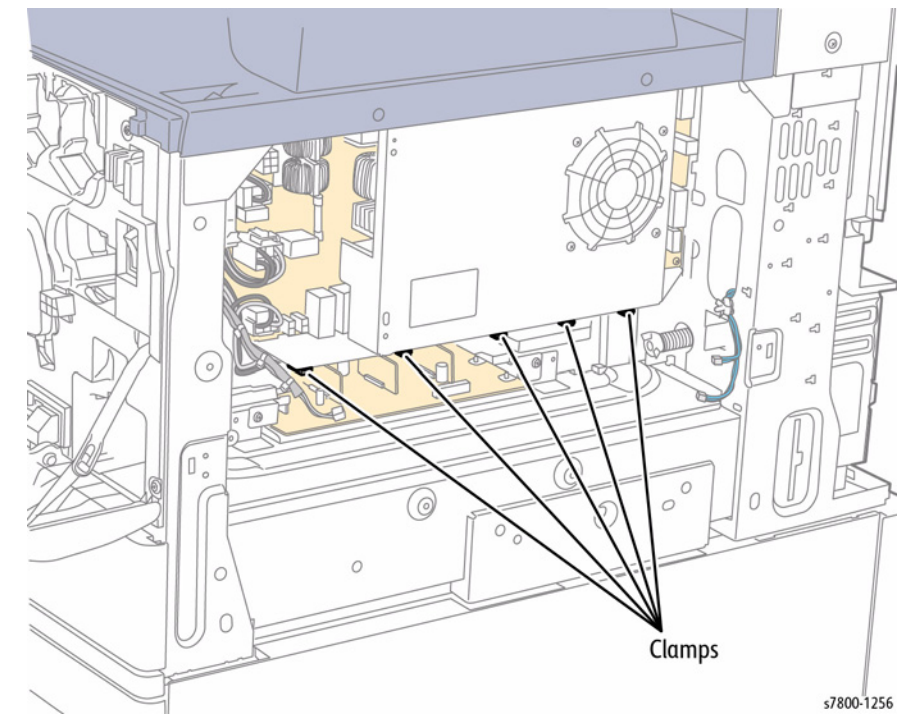

Figure 2 Removing the wiring harness

- 8. Disconnect the wiring harness connectors P/J501, P/J502, P/J503, and P/J510 that are connected to the Main LVPS.
- 9. Remove 2 screws (front) that secure the Main LVPS.
- 10. Disconnect the 3 wiring harness connectors P/J1, P/J4, and P/J6 that are connected to the Main LVPS.
- 11. Remove 2 screws (back) that secure the Main LVPS.
- 12. Remove the Main LVPS.

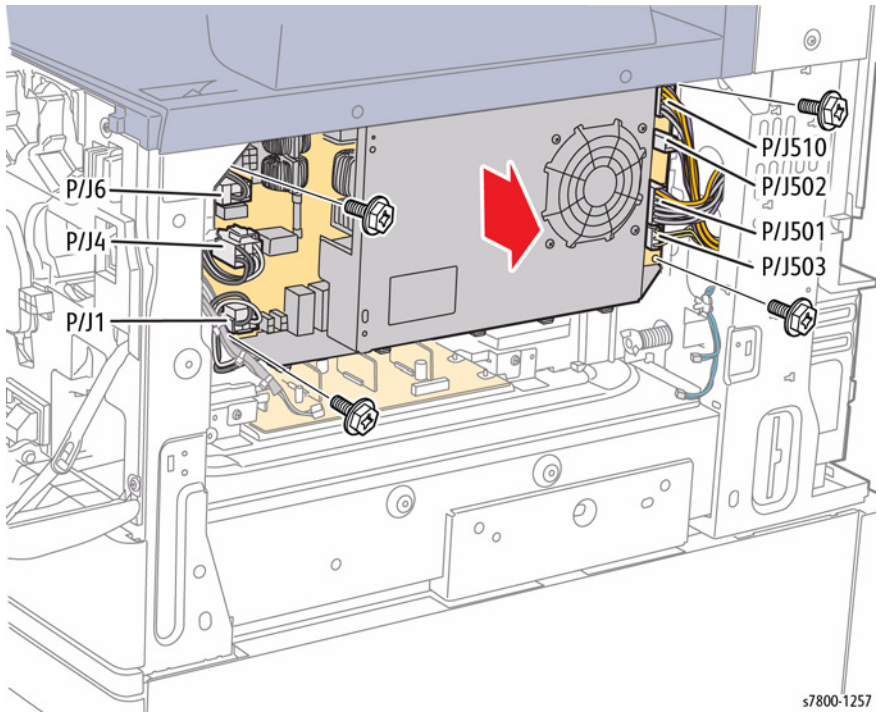

Figure 3 Removing the LVPS

### Replacement

Be sure to align the 2 hooks on the printer frame with the hole on the LVPS Frame when installing the Main LVPS.

# REP 18.16 HVPS (BCR)

## Parts List on PL 18.6 Item 3

## Removal

### CAUTION

PWB's can be damaged by an electrostatic discharge. Observe all ESD procedures to avoid component damage.

- 1. Remove the Waste Cartridge (REP 8.9).
- 2. Remove the Right Cover (REP 19.15).
- 3. Remove 4 screws (silver, 6mm) that secure the T-shaped Frame.
- 4. Remove the T-shaped Frame.

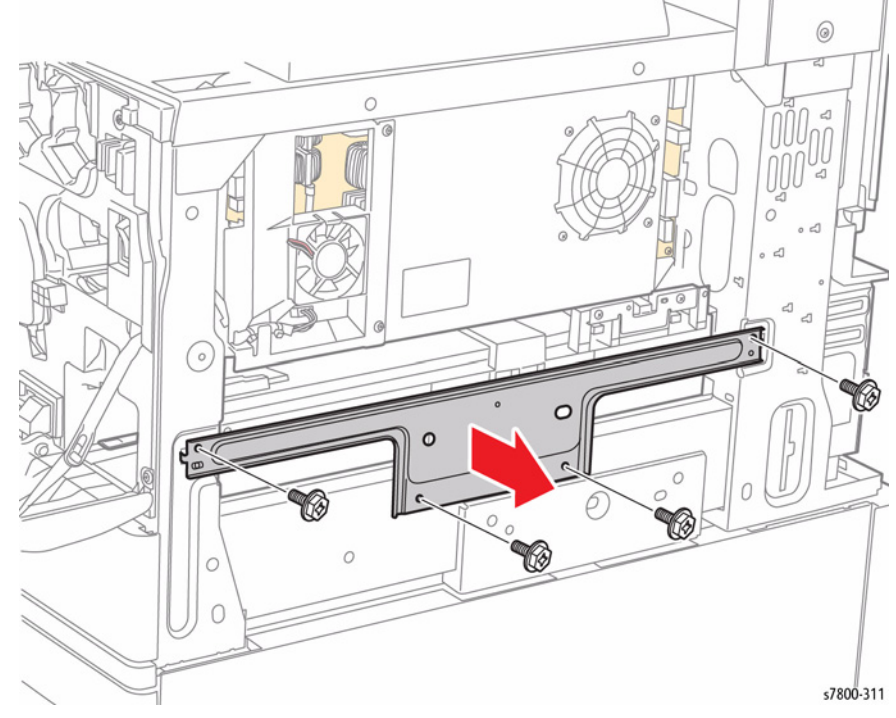

Figure 1 Removing the T-shaped Frame

- 5. Release the harness Clamp and disconnect the wiring harness connectors P/J150 and P/J182 that are connected to the 2 Sensors.
- 6. Remove 4 screws (silver, 6mm) that secure the Bottle Guide Assembly to the printer.
- 7. Remove the Bottle Guide Assembly.

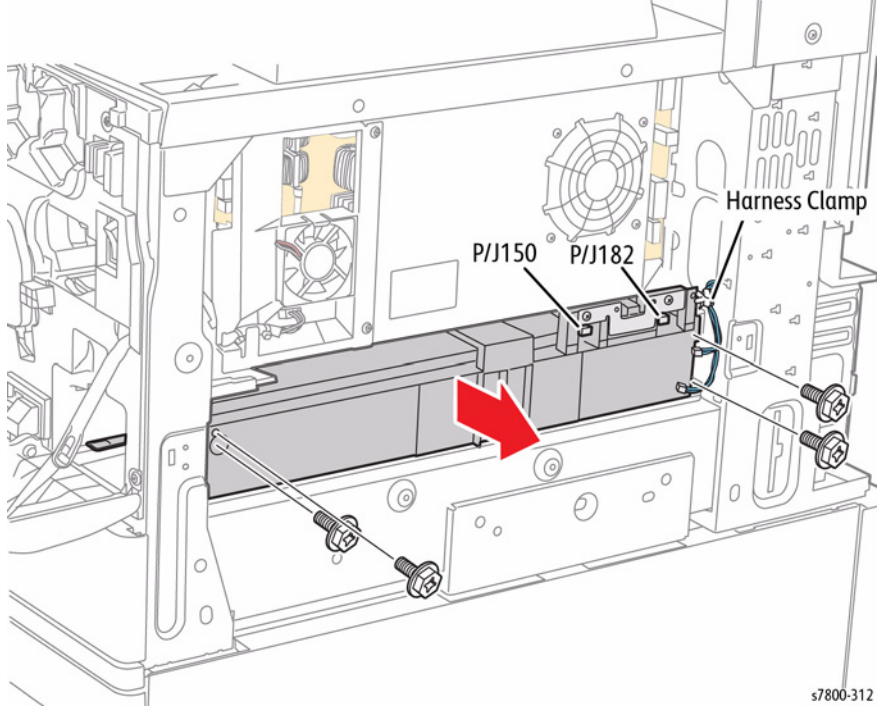

Figure 2 Removing the Bottle Guide Assembly

- 8. Disconnect the wiring harness connector P/J460.
- 9. Remove 2 screws that secure the HVPS.
- 10. Pull and remove the HVPS (BCR).

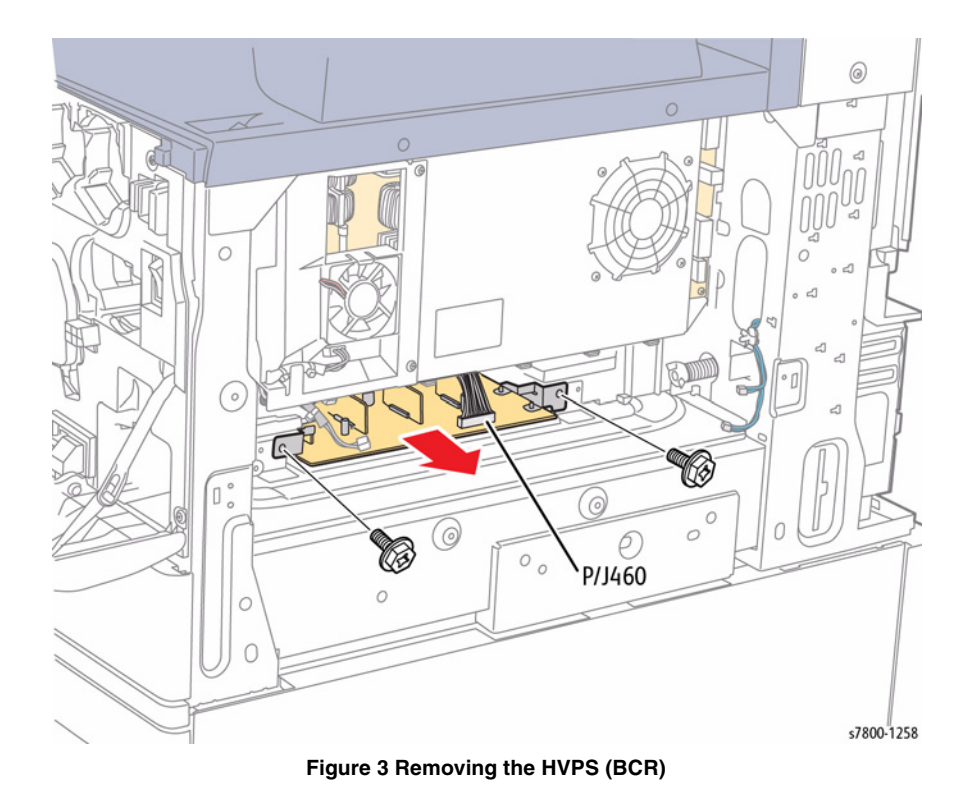

# **REP 19.1 Front Cover and Inner Cover**

## Parts List on PL 19.1 Item 7, PL 19.1 Item 10 Removal

### CAUTION

Do not expose the Imaging Unit to light for more than 5 minutes. Cover the Imaging Unit to avoid damage. Do not touch the surface of the Imaging Unit.

**NOTE:** When removing the Deve or Dispenser inside the printer, remove the Front Cover Assembly and the Inner Cover Assembly at the same time.

- 1. Remove the Imaging Unit (Y/M/C/K) (REP 8.1).
- 2. Remove the Toner Cartridge (Y/M/C/K) (REP 5.1).
- 3. Remove the Waste Cartridge (REP 8.9).
- 4. Remove the IBT Belt Cleaner Assembly (REP 6.1).
- 5. Remove 2 screws that secure the Imaging Unit Cover.
- 6. Open the Imaging Unit Cover to the first detent and pull it towards the front to remove it.

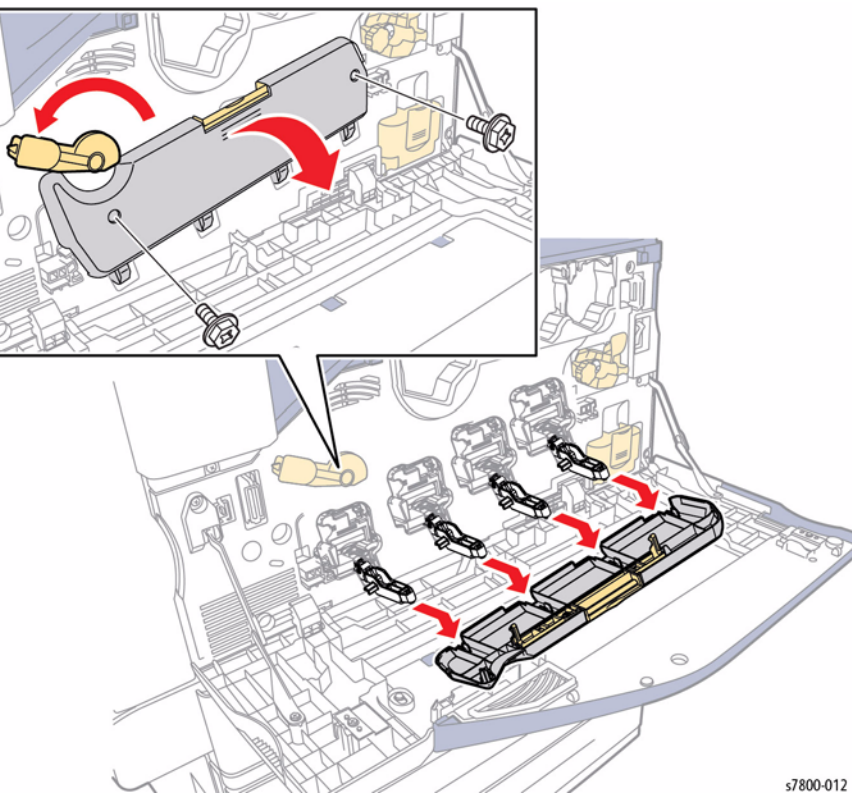

Figure 1 Removing the Imaging Unit Cover

- 7. Turn the Tension Lever counterclockwise.
- 8. Remove 1 screw that secures the Tension Lever and remove the Tension Lever.

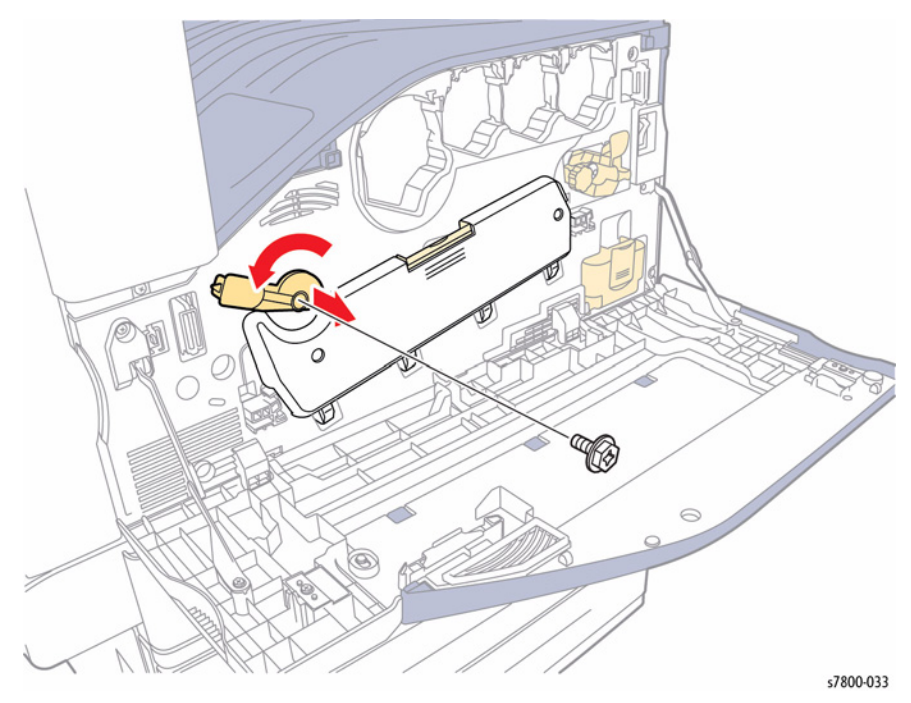

Figure 2 Removing the Tension Lever

- 9. Open the Front Cover.
- 10. Remove 6 screws that secure the Inner Cover Assembly to the printer.
- 11. Pull the Inner Cover downward to release the latches and remove the Front Cover Assembly and the Inner Cover Assembly at the same time.

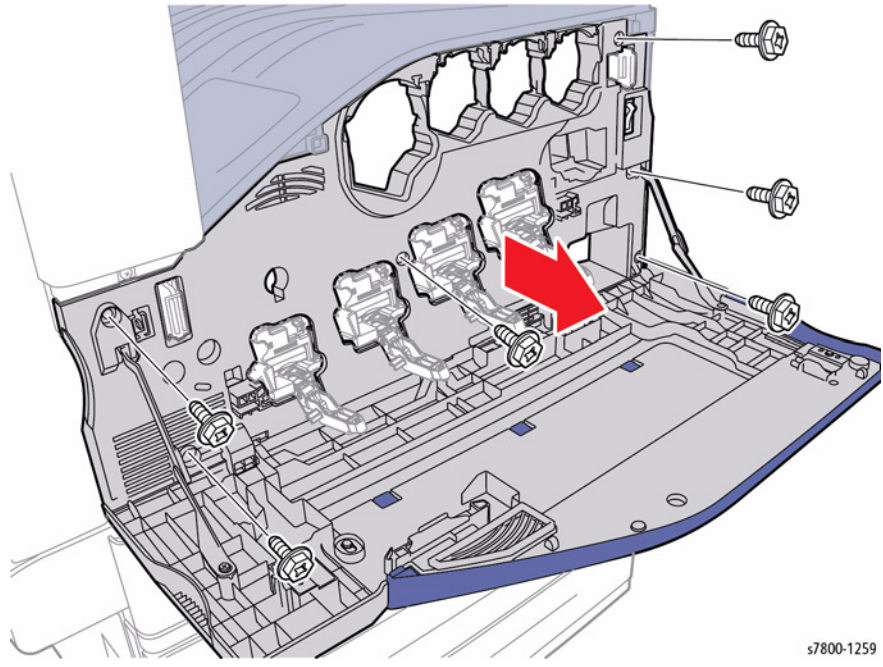

Figure 3 Removing the Front Cover and Inner Cover

## Front Cover Assembly

- 1. Remove Tray 2.
- 2. Open the Front Cover Assembly by  $45^{\circ}$ .
- 3. Shift Strip (B), which is inserted in the long hole of Strip (A) at the right and left, upwards and separate them.
- 4. Bend the center of the Front Cover Assembly downwards to release it from the bump of the Inner Cover Assembly, and then slide the Front Cover Assembly to the right to remove it.
- 5. Remove 1 screw (silver, Tapped, 8mm) that secures the Guide Assembly (PL 19.1 Item 11) to the Front Cover Assembly and remove the Guide Assembly.

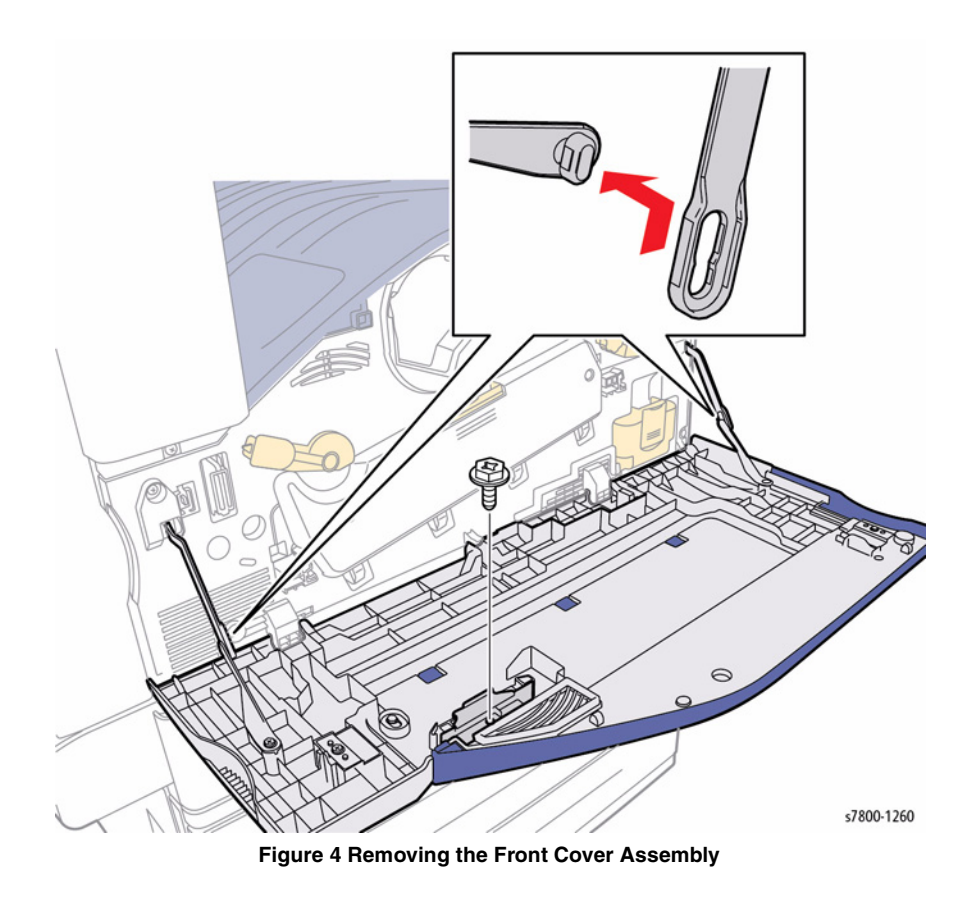

# REP 19.2 Top Cover

### Parts List on PL 19.2 Item 3 Removal

### CAUTION

Do not touch the surface of the Imaging Unit. Do not expose the Imaging Unit to light for more than 5 minutes. Cover the Imaging Unit to avoid damage.

- 1. Remove the Imaging Unit (Y/M/C/K) (REP 8.1).
- 2. Remove the Toner Cartridge (Y/M/C/K) (REP 5.1).
- 3. Remove the Waste Cartridge (REP 8.9).
- 4. Remove the IBT Belt Cleaner Assembly (REP 6.1).
- 5. Remove the Front Cover Assembly and the Inner Cover Assembly (REP 19.1).
- 6. Remove 1 screw that secures the Front Left Cover (PL 19.2 Item 12).
- 7. Remove the Front Left Cover.
- 8. Remove the Exit Front Cover (PL 19.2 Item 9).

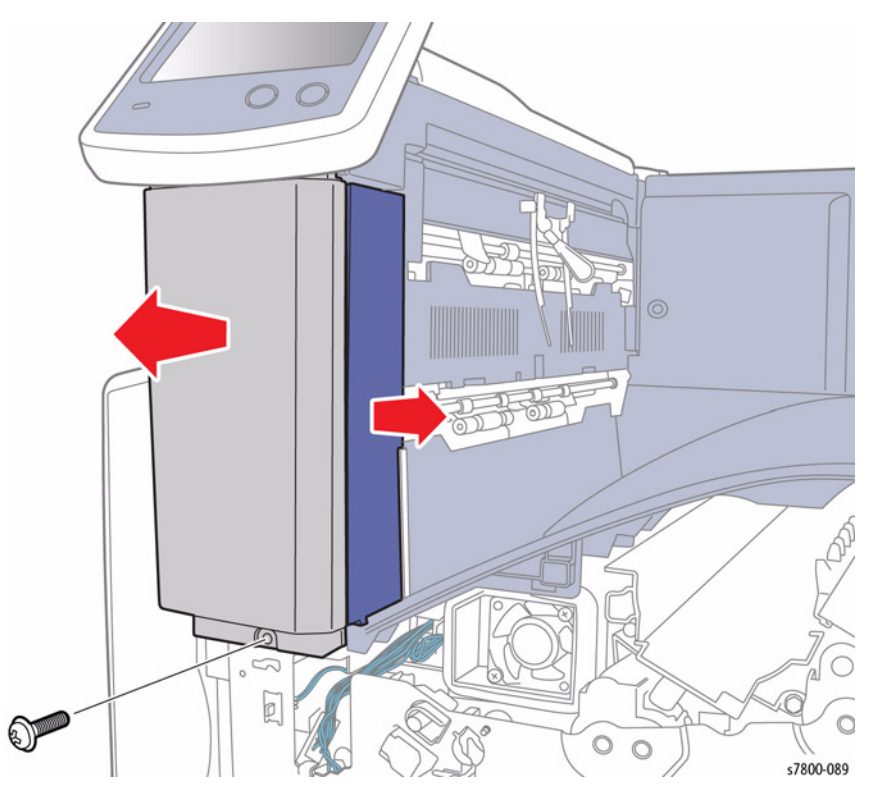

Figure 1 Removing the Front UI Bracket Base and Exit Front Cover

- 9. Remove 1 screw that secures the Top Cover.
- 10. Lift the front of the Top Cover Assembly at an angle to remove.

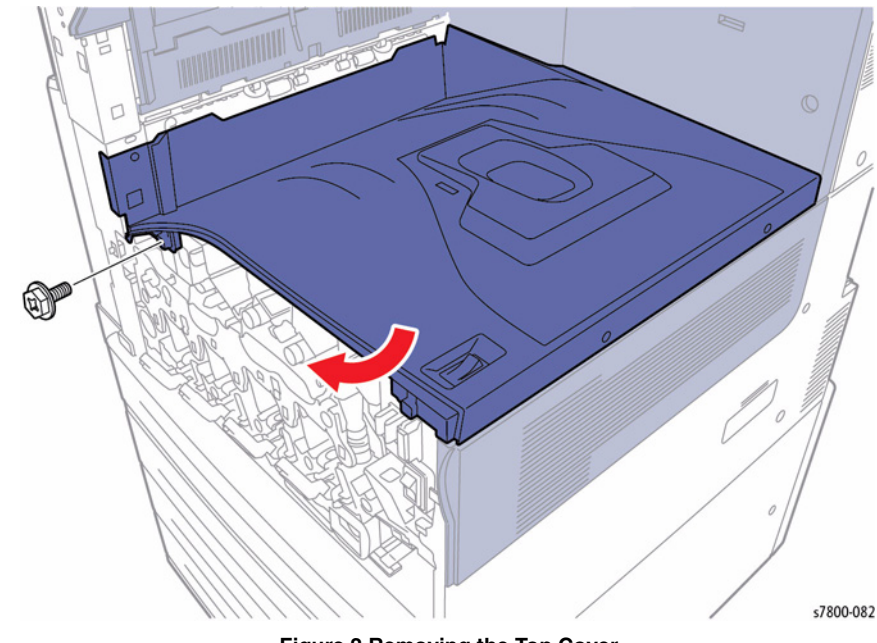

Figure 2 Removing the Top Cover

# **REP 19.3 Tray 1 Front Cover**

## Parts List on PL 19.2 Item 4

### Removal

- 1. Pull out Tray 2.
- 2. Remove 1 screw at the front of the Tray 1 Feeder Assembly.
- 3. Remove 1 screw that secures the Tray 1 Front Cover.
- 4. Slightly open the front side of the Tray 1 Feeder Assembly towards you and remove the Tray 1 Front Cover.

# **REP 19.4 Left Rear Lower Cover**

## Parts List on PL 19.2 Item 7

### Removal

- 1. Open the Left Hand Door A.
- 2. Remove 2 screws that secure the Left Rear Lower Cover.
- 3. Pull the Left Rear Lower Cover downward in order to release the 3 hooks on the inner side of the Cover and remove the Cover.

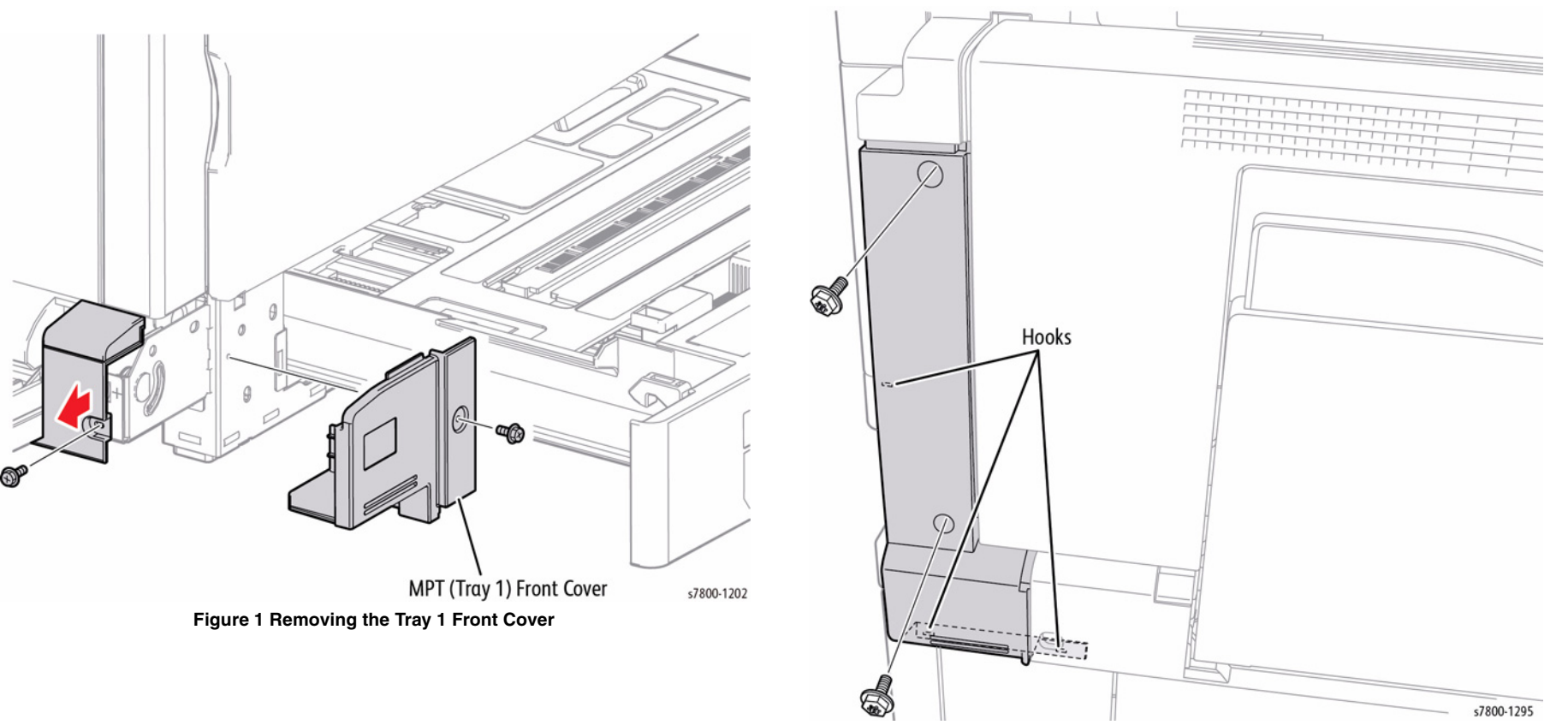

Figure 1 Removing the Left Rear Lower Cover

# **REP 19.5 Left Upper Cover**

## Parts List on PL 19.2 Item 8

### Removal

- 1. Open the Left Door A.
- 2. Remove 1 screws that secures the Left Upper Cover.
- 3. Remove the Left Upper Cover.

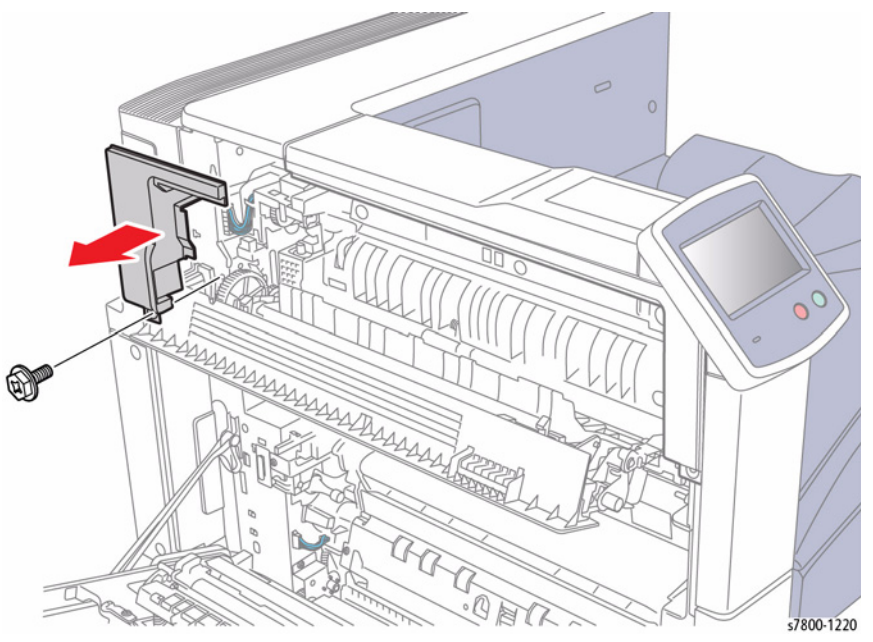

Figure 1 Removing the Left Upper Cover

# **REP 19.6 Exit Front Cover**

## Parts List on PL 19.2 Item 9

### Removal

- 1. Open the Front Cover.
- 2. Remove 1 screw (silver, 8mm) that secures the Front Left Cover (PL 19.2 Item 12).
- 3. Remove the Front Left Cover.
- 4. Remove the Exit Front Cover (PL 19.2 Item 9).

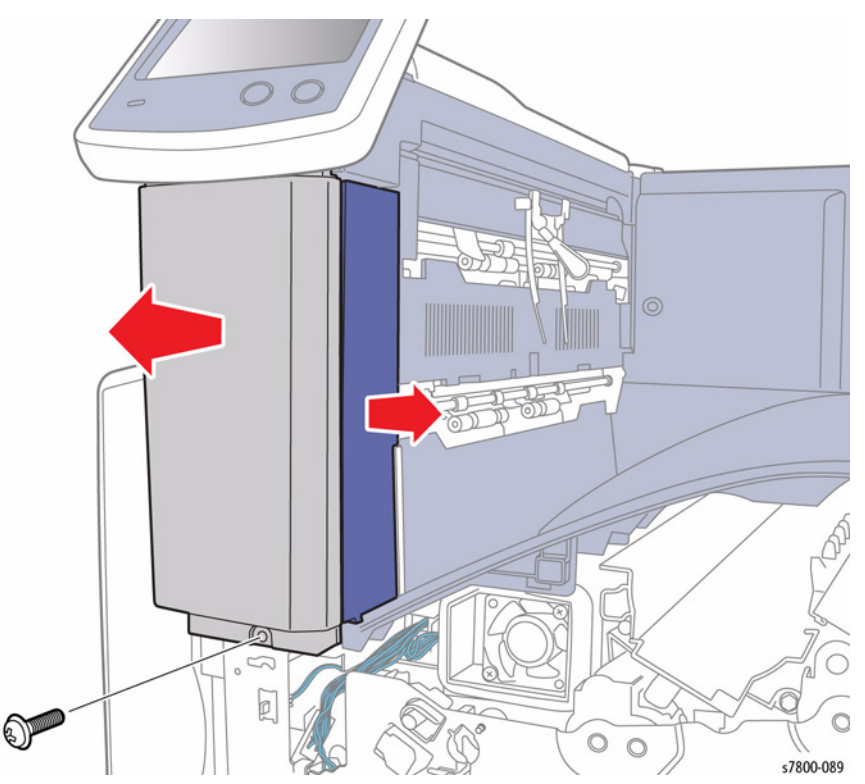

Figure 1 Removing the Front UI Bracket Base and Exit Front Cover

# **REP 19.7 Exit Upper Cover**

### Parts List on PL 19.2 Item 10 Removal

### CAUTION

Do not expose the Imaging Unit to light for more than 5 minutes. Cover the Imaging Unit to avoid damage. Do not touch the surface of the Imaging Unit.

- 1. Remove the Imaging Unit (Y/M/C/K) (REP 8.1).
- 2. Remove the Toner Cartridge (Y/M/C/K) (REP 5.1).
- 3. Remove the Waste Cartridge (REP 8.9).
- 4. Remove the IBT Belt Cleaner Assembly (REP 6.1).
- 5. Remove the Front Cover and Inner Cover (REP 19.1).
- 6. Remove the Top Cover (REP 19.2).
- 7. Remove the Deflector Shield (REP 19.8).
- 8. Remove the Exit Upper Cover.

# **REP 19.8 Deflector Shield**

Parts List on PL 19.2 Item 11

## Removal

### CAUTION

Do not expose the Imaging Unit to light for more than 5 minutes. Cover the Imaging Unit to avoid damage. Do not touch the surface of the Imaging Unit.

- 1. Remove the Imaging Unit (Y/M/C/K) (REP 8.1).
- 2. Remove the Toner Cartridge (Y/M/C/K) (REP 5.1).
- 3. Remove the Waste Cartridge (REP 8.9).
- 4. Remove the IBT Belt Cleaner Assembly (REP 6.1).
- 5. Remove the Front Cover and Inner Cover (REP 19.1).
- 6. Remove the Top Cover (REP 19.2).
- 7. Remove 2 screws that secure the Deflector Shield.
- 8. Slide the Deflector Shield downward to remove.

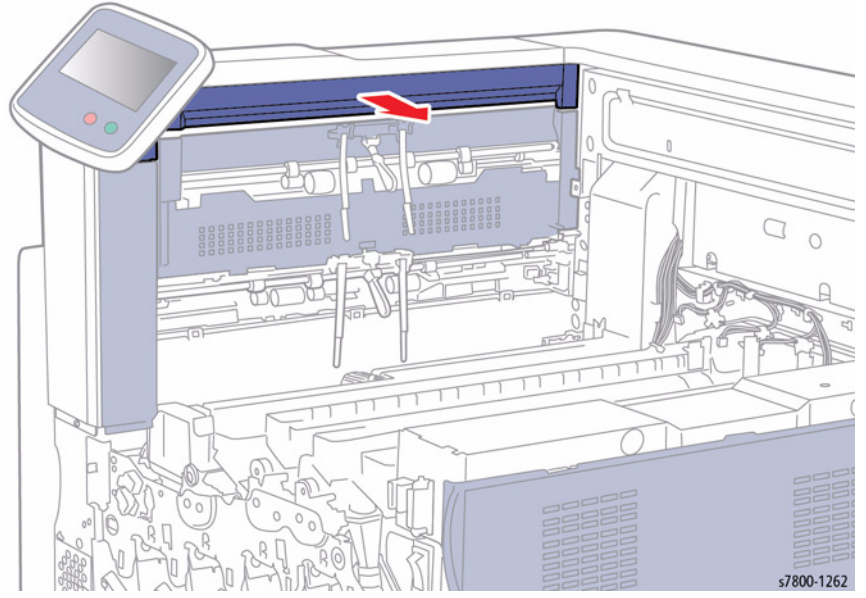

Figure 1 Removing the Exit Upper Cover

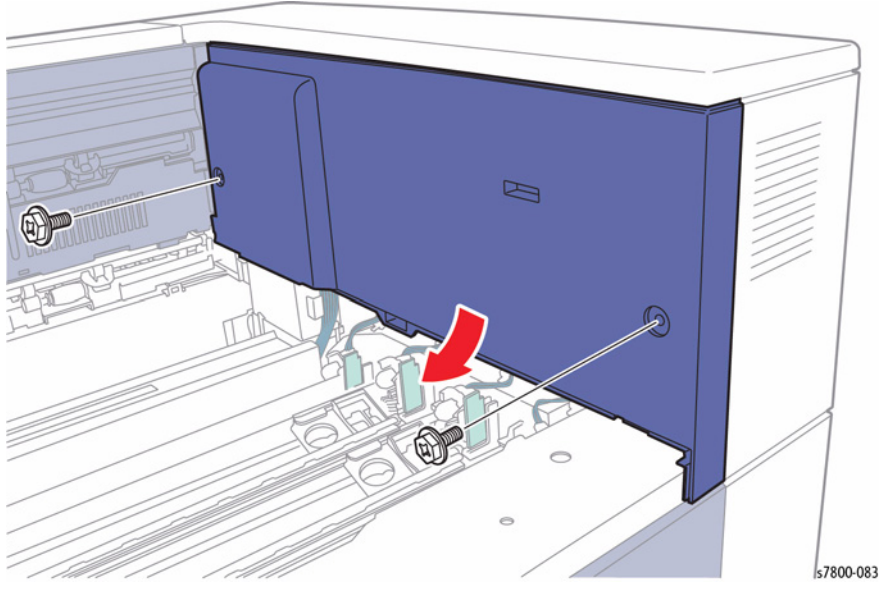

Figure 1 Removing the Deflector Shield

# **REP 19.9 Front Left Cover**

# Parts List on PL 19.2 Item 12

### Removal

### CAUTION

Do not touch the surface of the Imaging Unit. Do not expose the Imaging Unit to light for more than 5 minutes. Cover the Imaging Unit to avoid damage.

- 1. Open the Front Door.
- 2. Remove 1 screw that secures the Front Left Cover.
- 3. Remove the Front Left Cover.

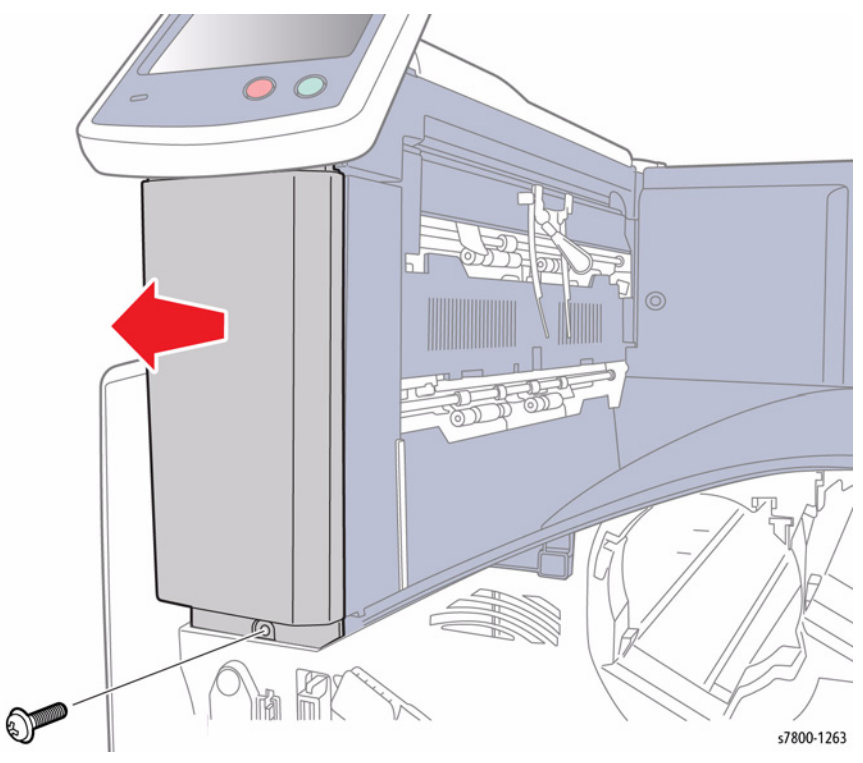

Figure 1 Removing the Front Left Cover

# **REP 19.10 Control Panel**

## Parts List on PL 19.2 Item 15

### Removal

- 1. Open the Front Door.
- 2. Remove the Front Left Cover (REP 19.9).
- 3. Remove 2 screws that secure the Control Panel.

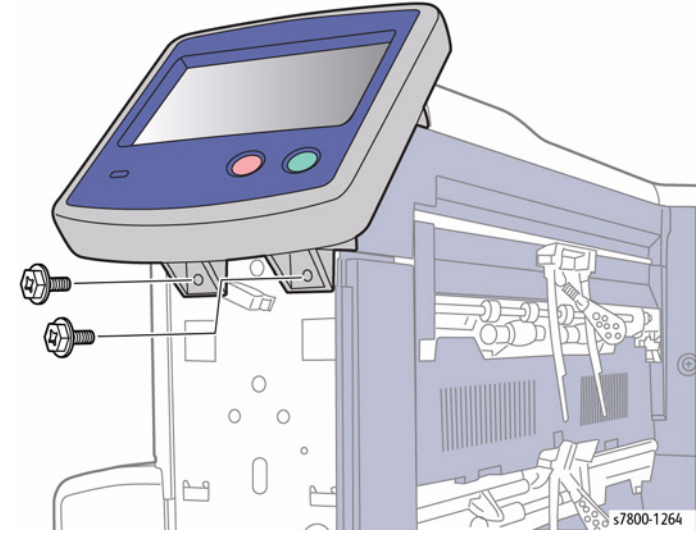

Figure 1 Removing the screws

4. Disconnect the wiring harness connector P/J710 and remove the Control Panel.

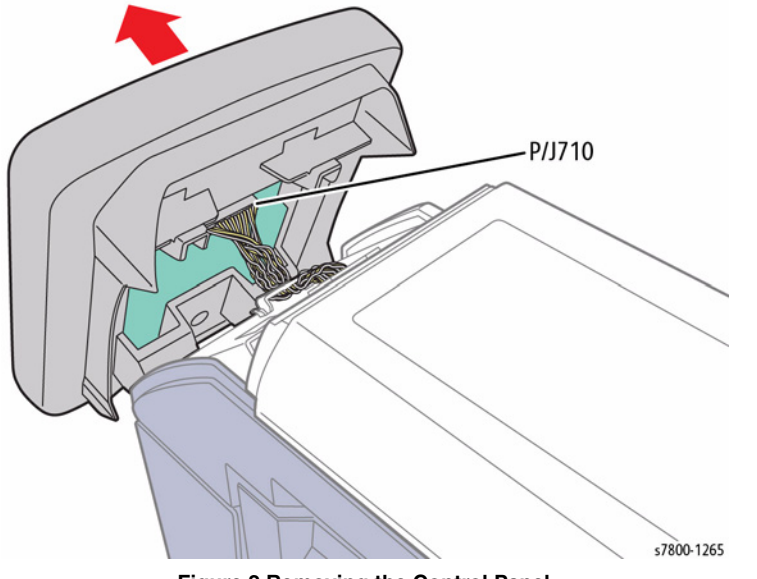

Figure 2 Removing the Control Panel

## REP 19.11 Left Top Cover Parts List on PL 19.2 Item 16 Removal

- 1. Remove the Rear Upper Cover (REP 19.17).
- 2. Remove the Rear Lower Cover (REP 19.16).
- 3. Open the PWB Chassis (REP 18.1).
- 4. Remove the Front Left Cover (REP 19.9).
- 5. Remove the Control Panel (REP 19.10).
- 6. Remove the Rear Top Cover (REP 19.12).
- 7. Remove 1 screws that secures the Left Top Cover.
- 8. Remove the Left Top Cover.

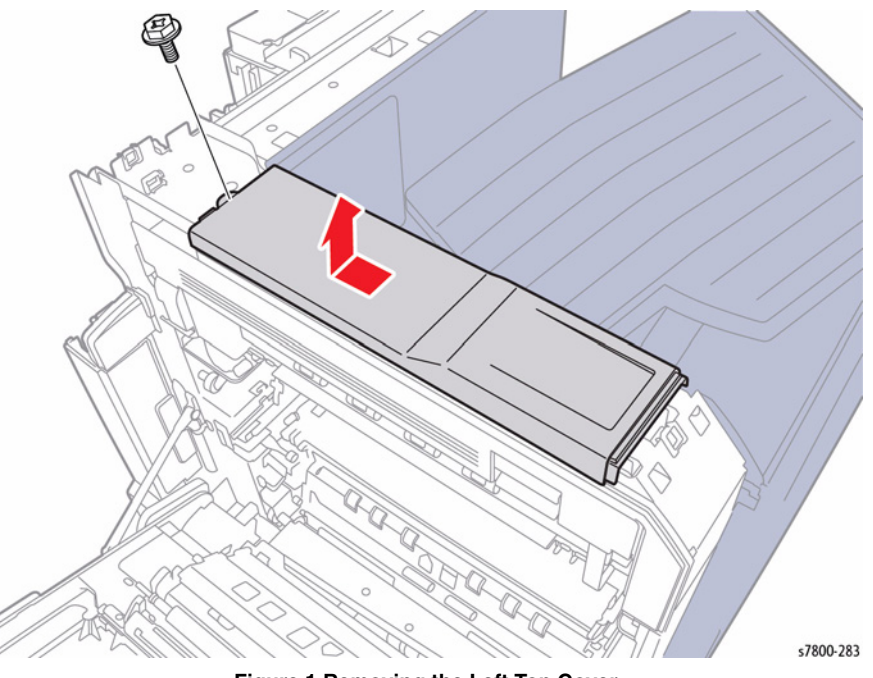

Figure 1 Removing the Left Top Cover

# **REP 19.12 Rear Top Cover**

## Parts List on PL 19.2 Item 17

### Removal

- 1. Remove the Rear Upper Cover (REP 19.17).
- 2. Remove the Rear Lower Cover (REP 19.16).
- 3. Open the PWB Chassis (REP 18.1).
- 4. Release the hooks and release the wiring harness.
- 5. Remove 2 screws that secure the Top Rear Top Cover.
- 6. Lift and remove the Rear Top Cover.

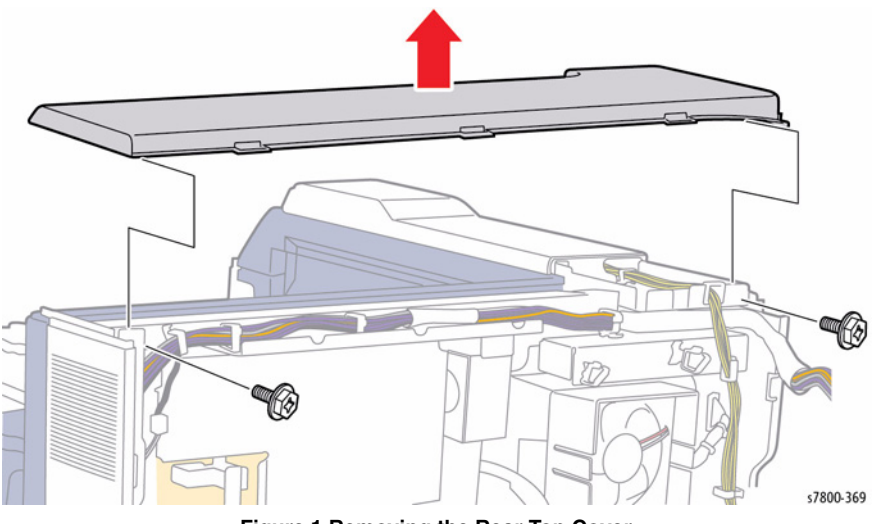

Figure 1 Removing the Rear Top Cover

## REP 19.13 Left Front Cover Parts List on PL 19.2 Item 18

## arts List on PL 19.21

- Removal
- 1. Open the Left Door A.
- 2. Remove the Left Top Cover (REP 19.11)
- 3. Remove 1 screw that secures the Left Front Cover.
- 4. Slide the Left Upper Cover towards the left of the printer to remove.

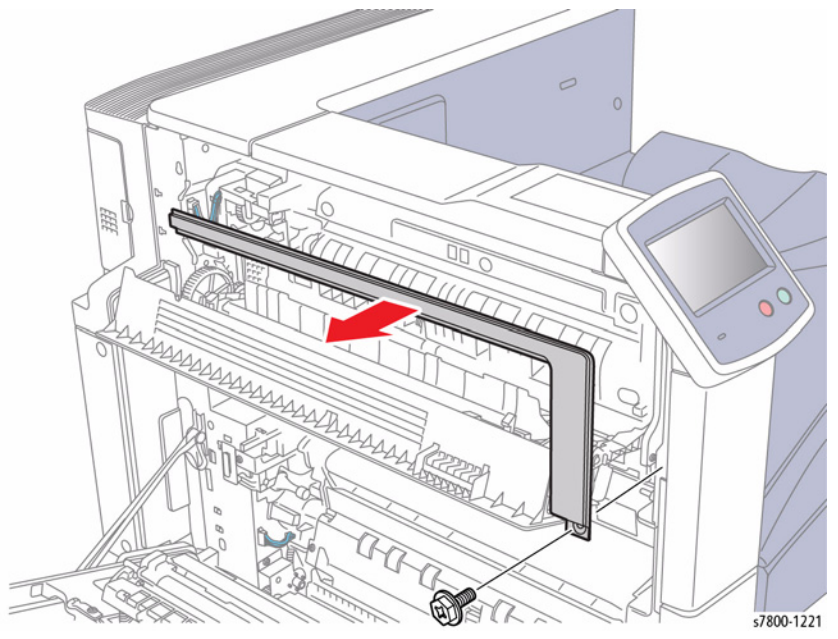

Figure 1 Removing the Left Upper Cover

## **REP 19.14 Left Inner Cover**

## Parts List on PL 19.2 Item 19

### Removal

- 1. Open the Left Hand Door A.
- 2. Remove the Rear Upper Cover (REP 19.17).
- 3. Remove 1 screw that secures the Left Inner Cover.
- 4. Remove the Tray 1 Left Inner Cover.

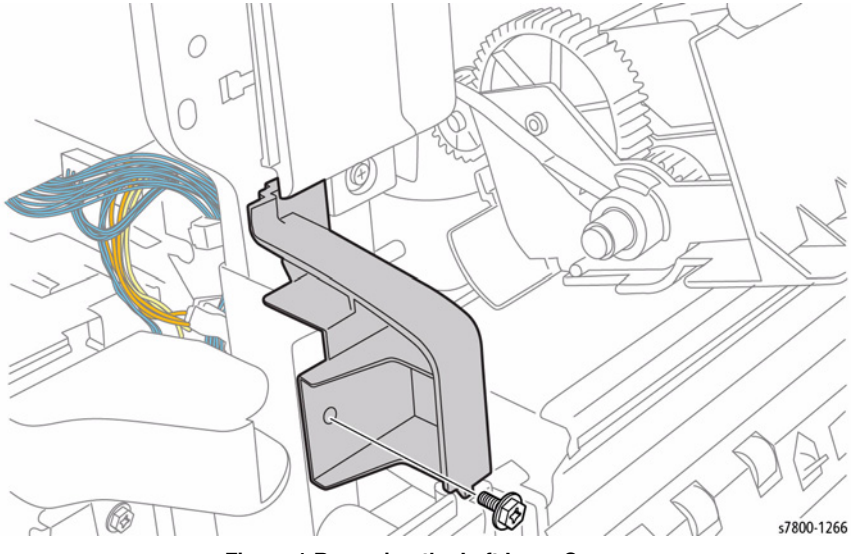

Figure 1 Removing the Left Inner Cover

# **REP 19.15 Right Cover**

Parts List on PL 19.3 Item 1

### Removal

## WARNING

There are potentially dangerous AC voltages present on the aluminum heat sink. Be careful not to touch.

- 1. Remove 2 screws that secure the Right Cover.
- 2. Pull down on the Cover to release the tabs.
- 3. Remove the Right Cover.

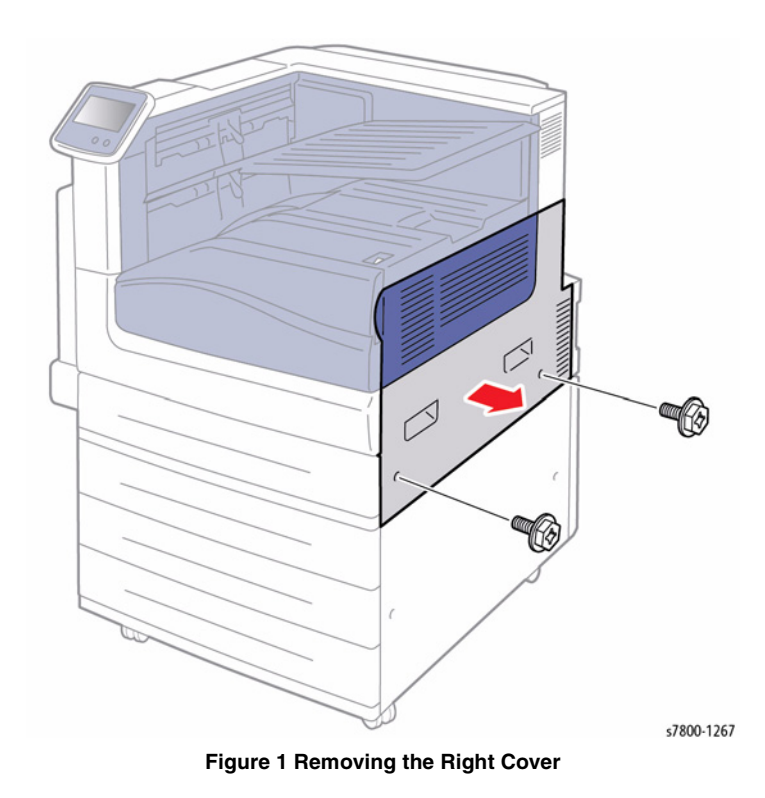

# **REP 19.16 Rear Lower Cover**

## Parts List on PL 19.3 Item 3

### Removal

- 1. Remove the Rear Upper Cover (REP 19.17).
- 2. Remove the Option Connector Cover (PL 19.3 Item 7).

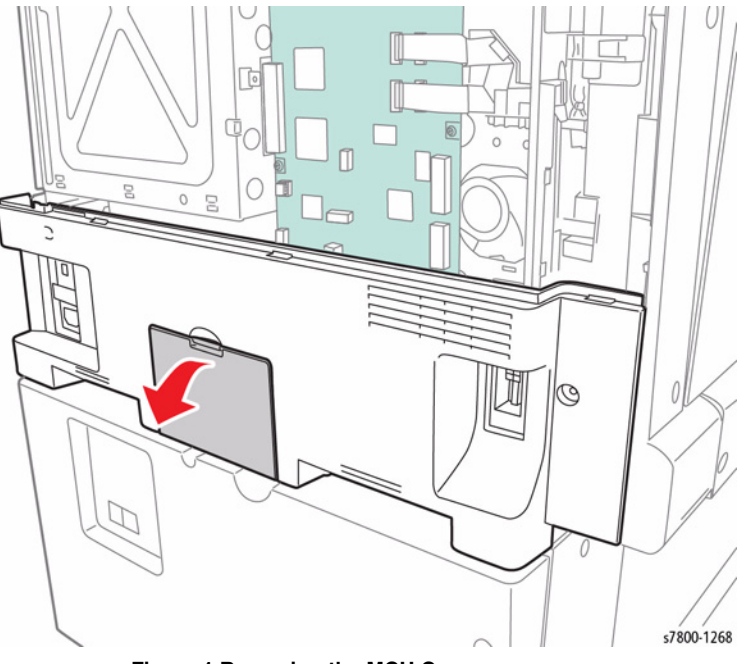

Figure 1 Removing the MCU Cover

- 3. Remove 3 screws that secure the Rear Lower Cover.
- 4. Remove the Rear Lower Cover.

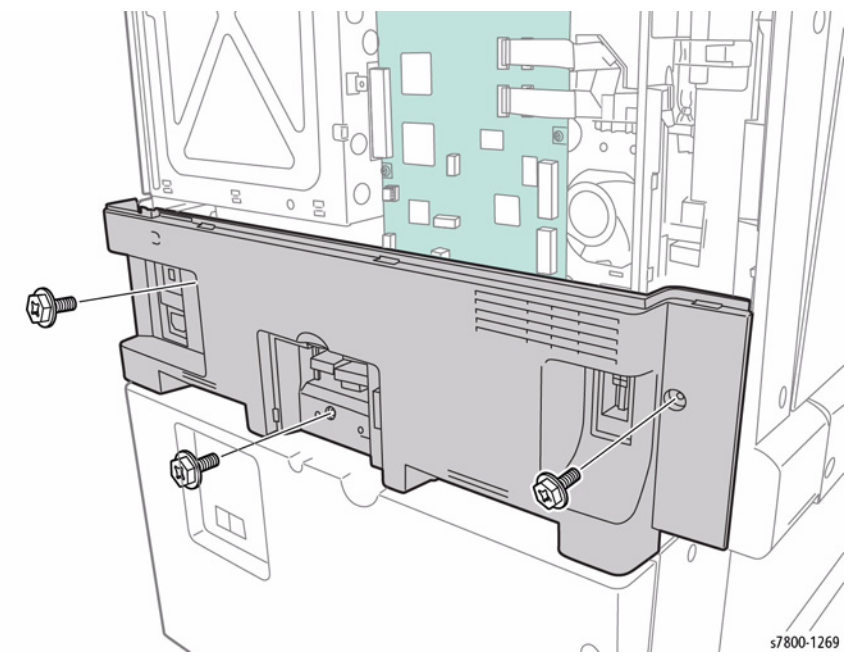

Figure 2 Removing screws and Rear Lower Cover

### Replacement

Tilt the Rear Lower Cover in order to secure the 4 hooks when installing the Rear Lower Cover.

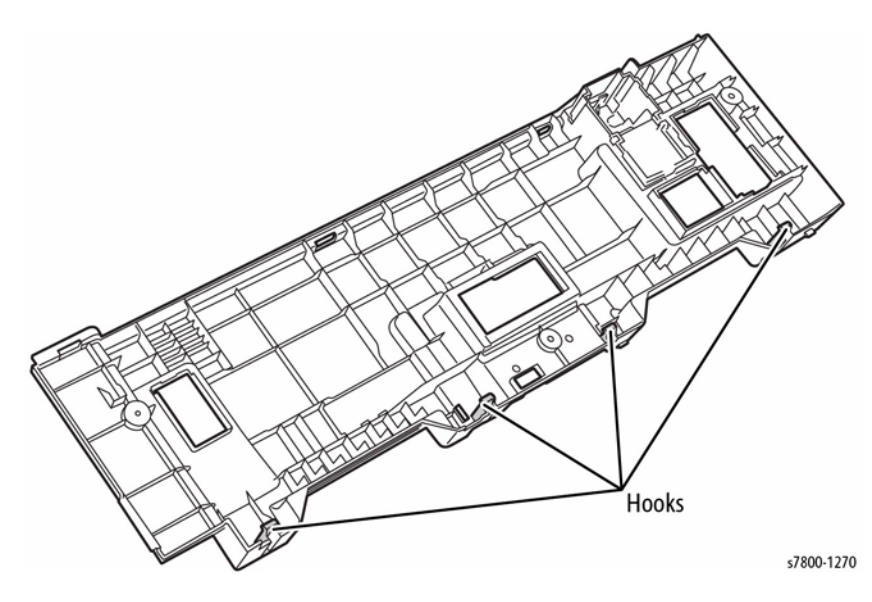

Figure 3 Hook Locations

# **REP 19.17 Rear Upper Cover**

Parts List on PL 19.3 Item 4

### Removal

1. Remove the Cover (PL 19.3 Item 6).

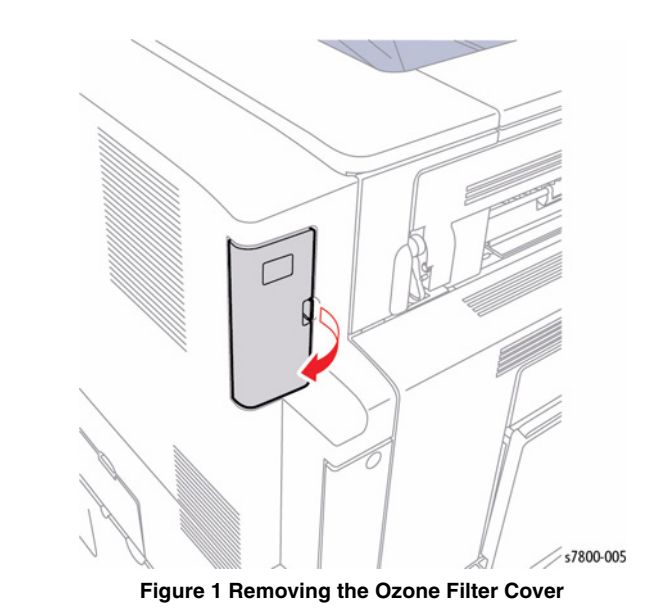

Repairs and Adjustments **REP 19.16, REP 19.17**
- 2. Remove 2 screws that secure the Rear Upper Cover.
- 3. Remove the Rear Upper Cover.

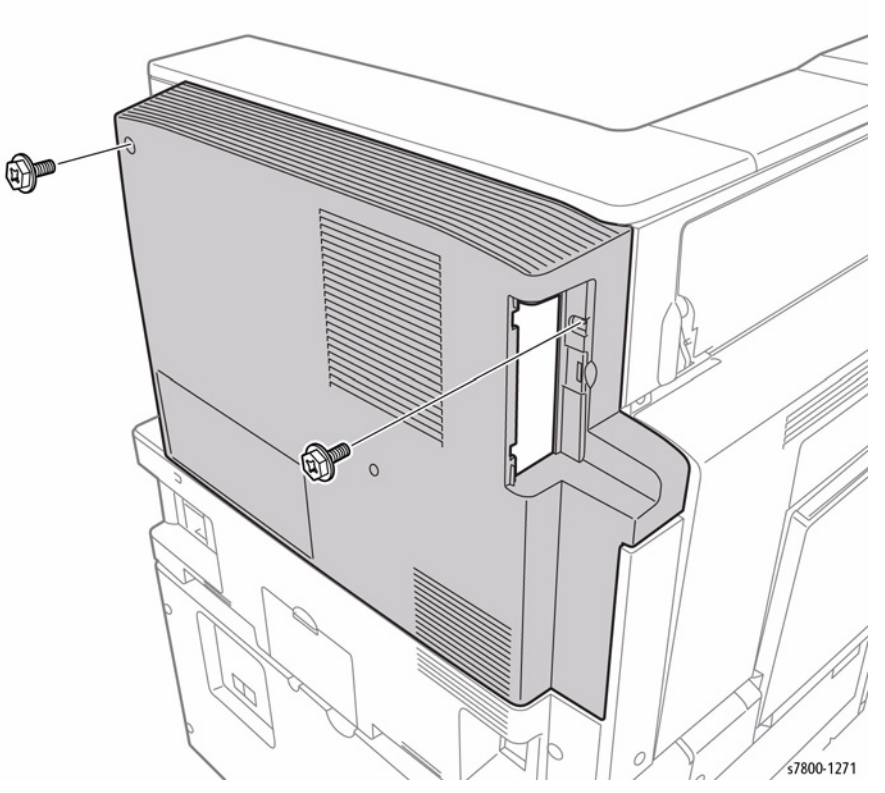

Figure 2 Removing the Rear Upper Cover

# **REP 23.1 H-Transport Assembly**

## Parts List on PL 23.1 Item 1

#### Removal

- 1. Detach the Finisher (REP 23.2).
- 2. Remove 2 screws that secure the Docking Plate.
- 3. Remove the Docking Plate (PL 23.1 Item 3).
- 4. Remove the H-Transport Assembly.

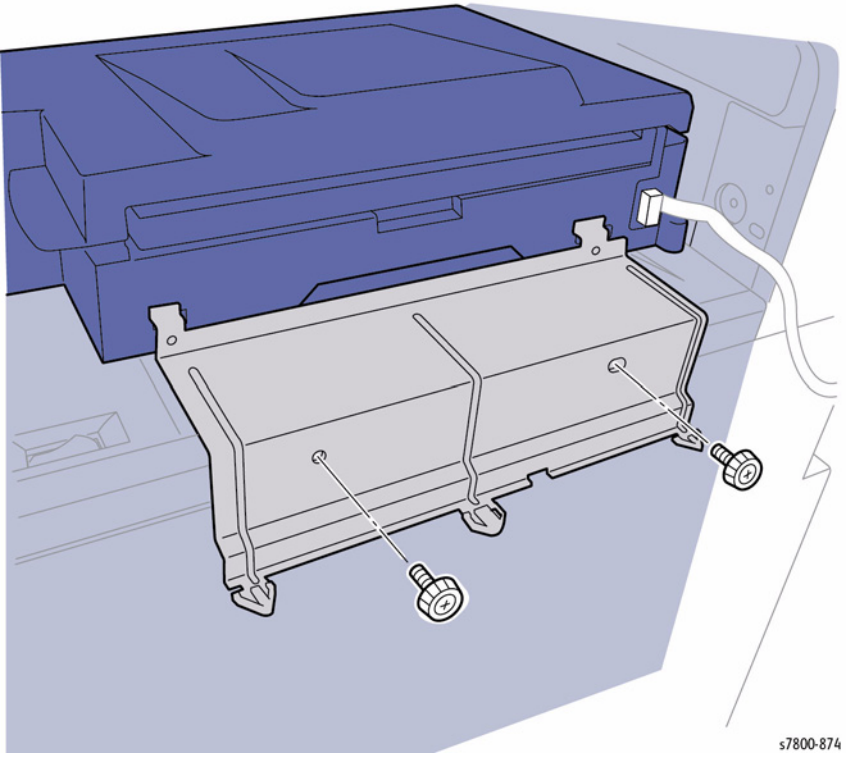

Figure 1 Removing the H-Transport Assembly

# **REP 23.2 Advanced Finisher**

Parts List on PL 23.1 Item 9

#### Removal

**NOTE:** Be sure to lower the 2 feet to keep the Finisher balance.

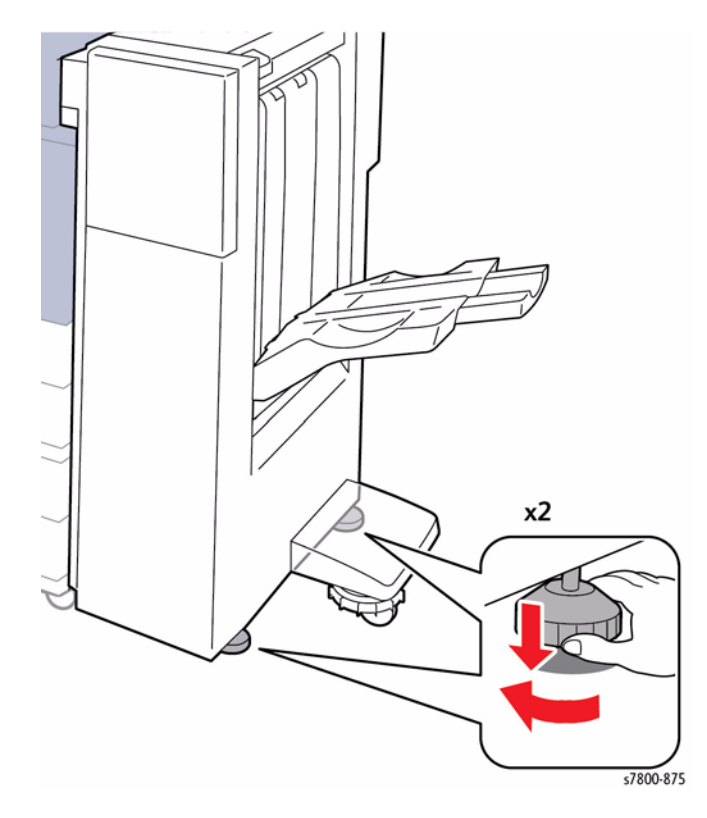

Figure 1 Lowering the Feet

- 1. Remove the Connector Cover.
- 2. Release the Clamp.
- 3. Disconnect the wiring harness connector P/J590.
- 4. Disconnect the Power Cable of the SB Finisher.

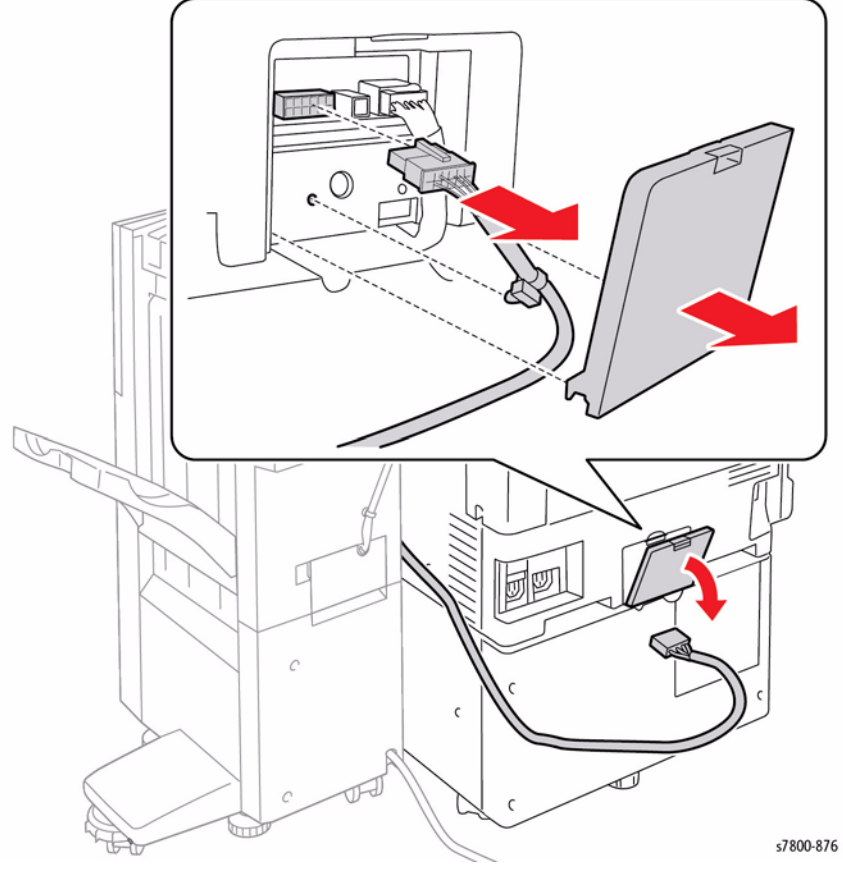

Figure 2 Disconnecting the Cables

- 5. Remove the Connector Cover.
- 6. Disconnect the power connector.
- 7. Release the 4 Clamps.

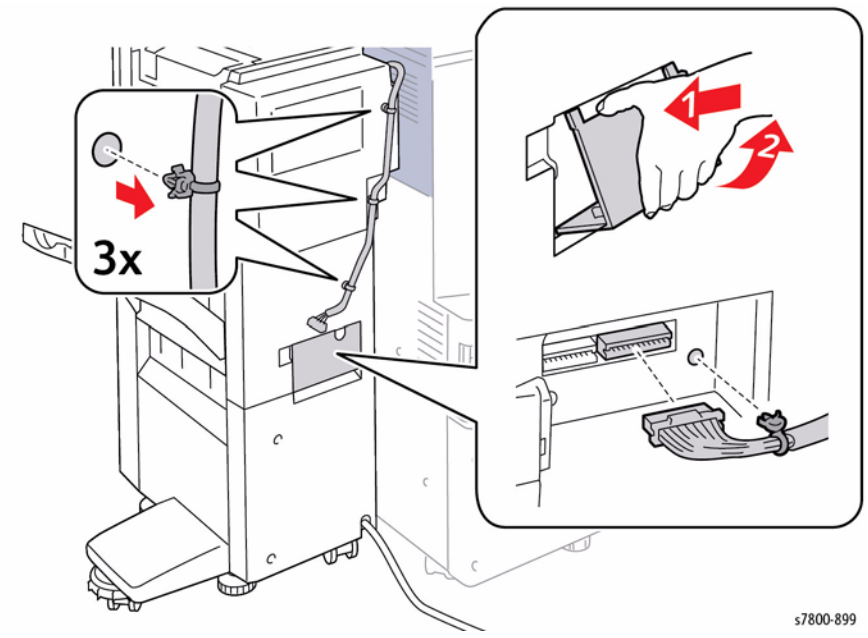

Figure 3 Removing the Connector Cover and releasing the Clamps

- 8. Open the Finisher Front Door.
- 9. Remove the Thumb Screw.
- 10. Pull the Docking Plate Lever towards you.
  - Docking Plate Lever towards you.

11. Slide the Advanced Finisher away from the printer.

s7800-878

Figure 4 Removing the screw

**NOTE:** Be sure the power cable is placed on top of the printer to prevent damaging the cable.

# REP 23.3 Punch Assembly (2/3 Hole, 2/4 Hole)

### Parts List on PL 23.2 Item 10

#### Removal

- 1. Open the H-Transport Top Cover.
- 2. Open the H-Transport Front Cover.
- 3. Remove and empty the Punch Waste Bin.
  - <image>

- 4. Remove the cable Clamp.
- 5. Remove the Connector Cover and disconnect the wiring harness connector.
- 6. Remove the Thumb Screw.
- 7. Pull the Hole Punch Assembly out to remove.

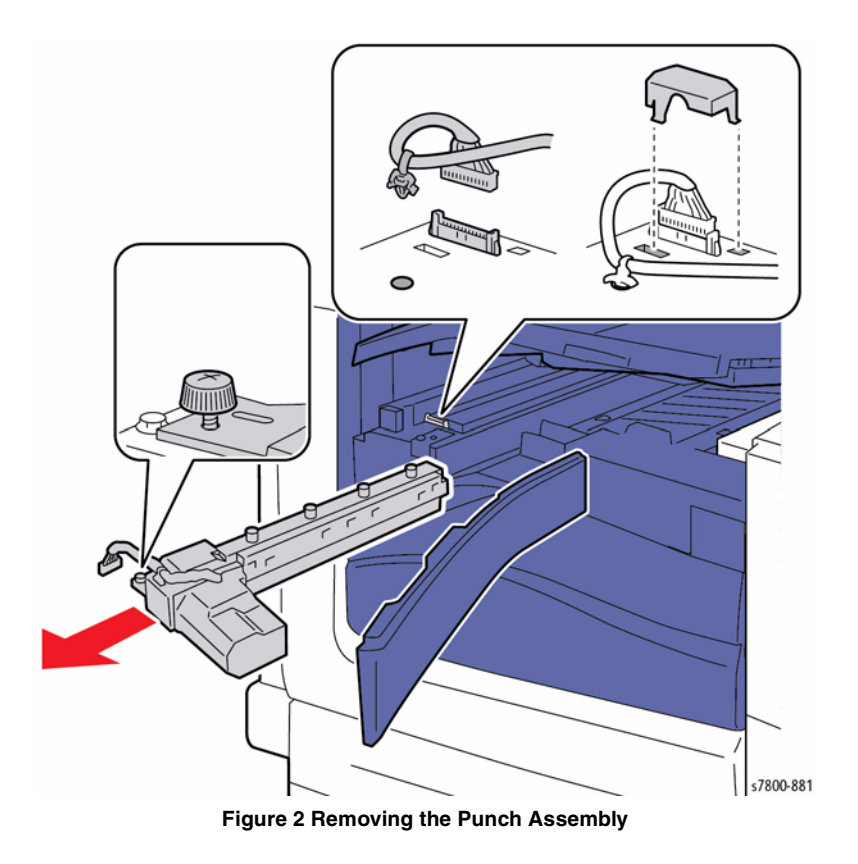

# REP 23.4 H-Transport Counter Balance (Left), H-Transport Counter Balance (Right)

# Parts List on PL 23.3 Item 11

#### Removal

- 1. Empty the Punch Waste Bin.
- 2. Remove the H-Transport Assembly (REP 23.1).
- 3. Remove 2 screws that secure the Rear Cover.
- 4. Remove the Rear Cover (PL 23.2 Item 9).

- 5. Open the Top Cover.
- 6. Release the Chain that secure the Lower Chute Assembly.
- 7. Release the Hooks (x2) and remove the Upper Chute.

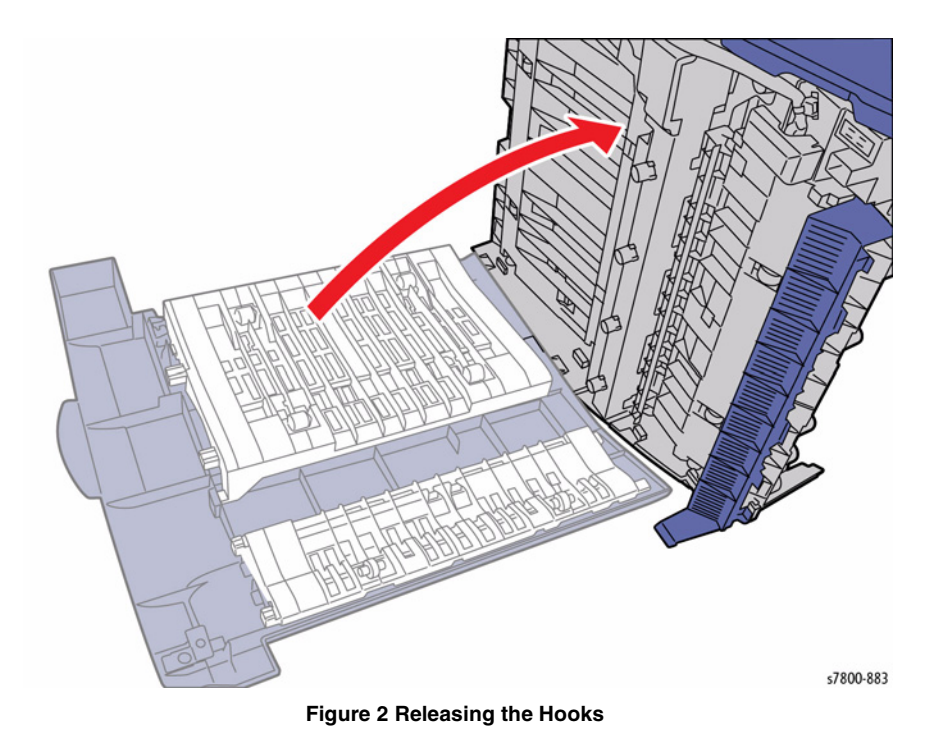

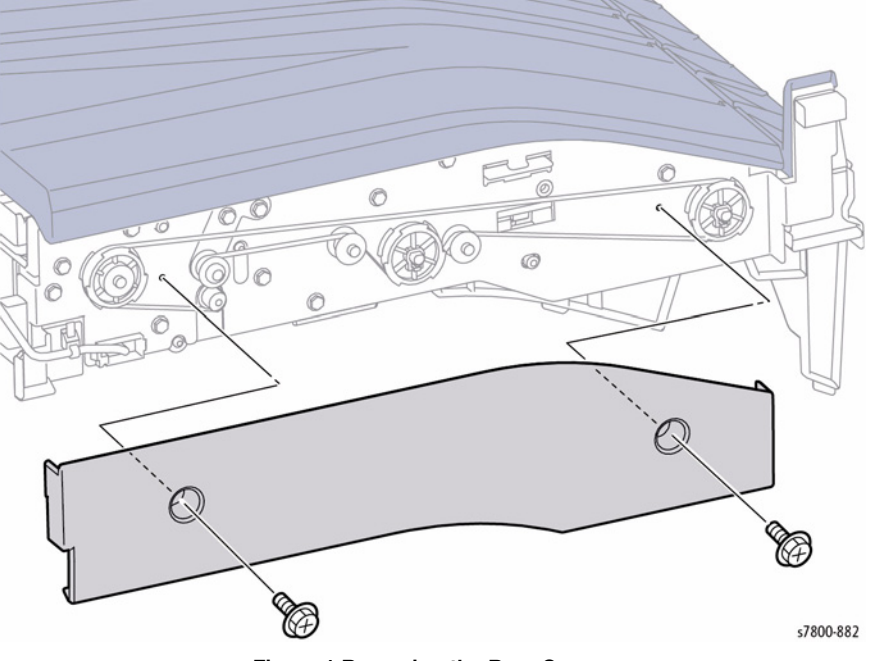

Figure 1 Removing the Rear Cover

8. Open the Lower Chute.

9. Remove the Springs (x4).

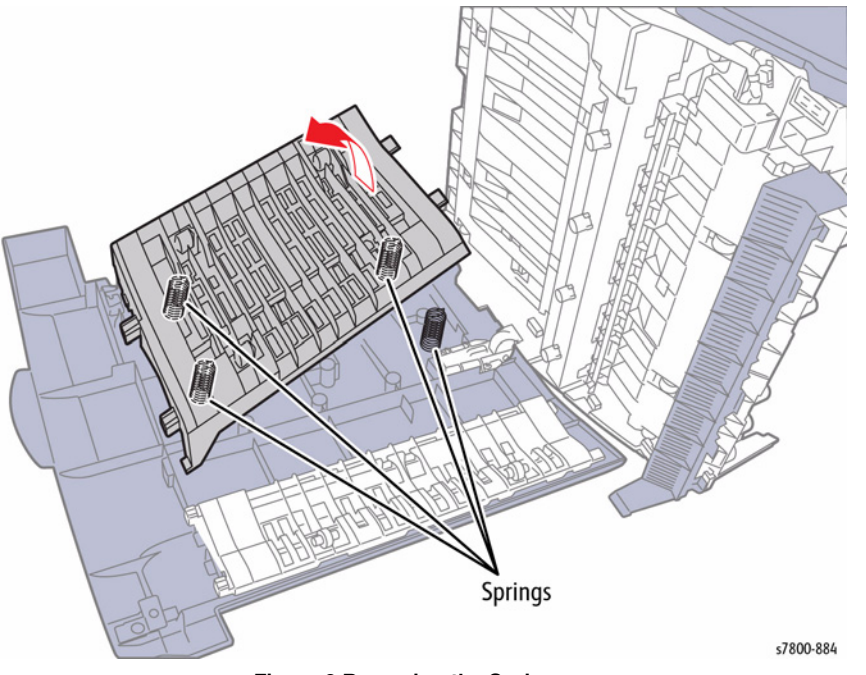

Figure 3 Removing the Springs

- 10. Remove 4 tapping screws that secure the Lower Chute Assembly.
- 11. Remove the Lower Chute Assembly.

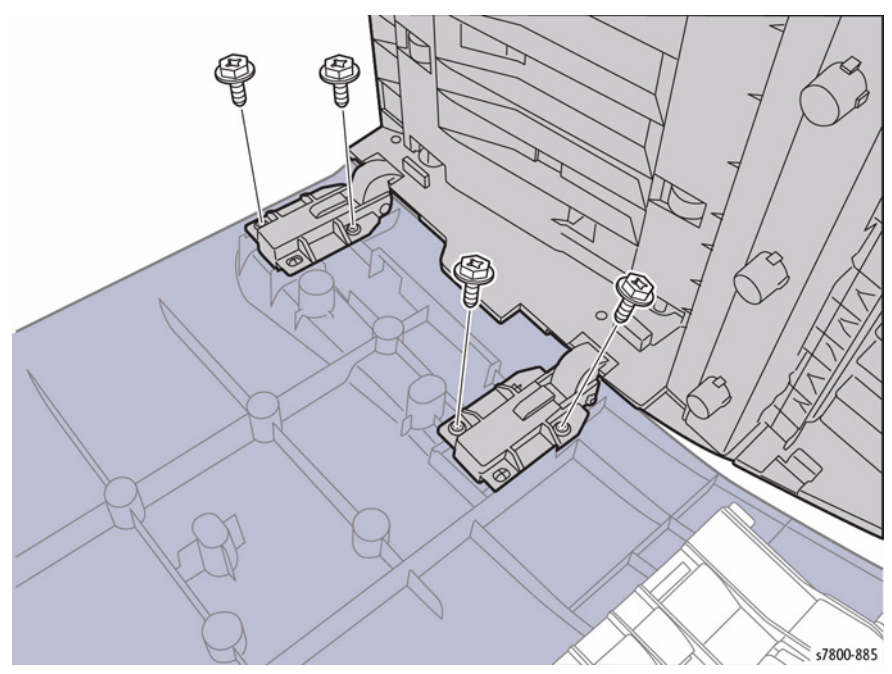

Figure 4 Removing the Lower Chute Assembly

- 12. Remove 1 screw that secures the Right Counter Balance.
- 13. Remove the Right Counter Balance.
- 14. Remove 1 screw that secures Left Counter Balance.
- 15. Remove the Left Counter Balance.

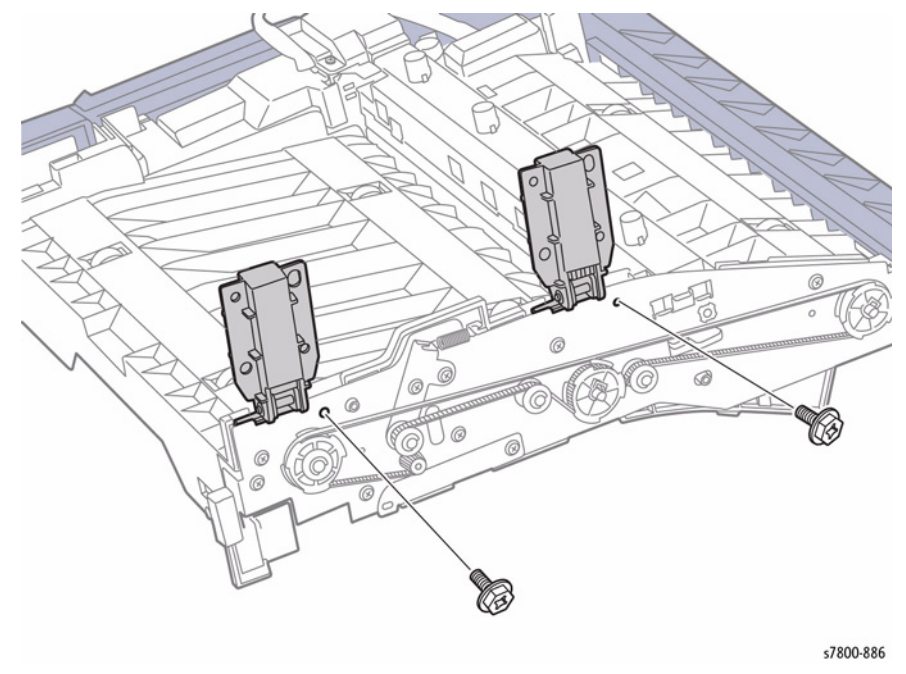

Figure 5 Removing the Right and Left Counter Balances

# REP 23.5 H-Transport Motor Parts List on PL 23.4 Item 13

#### Removal

- 1. Remove the H-Transport Assembly (REP 23.1).
- 2. Remove 2 screws that secure the Rear Cover.
- 3. Remove the Rear Cover (PL 23.2 Item 9).

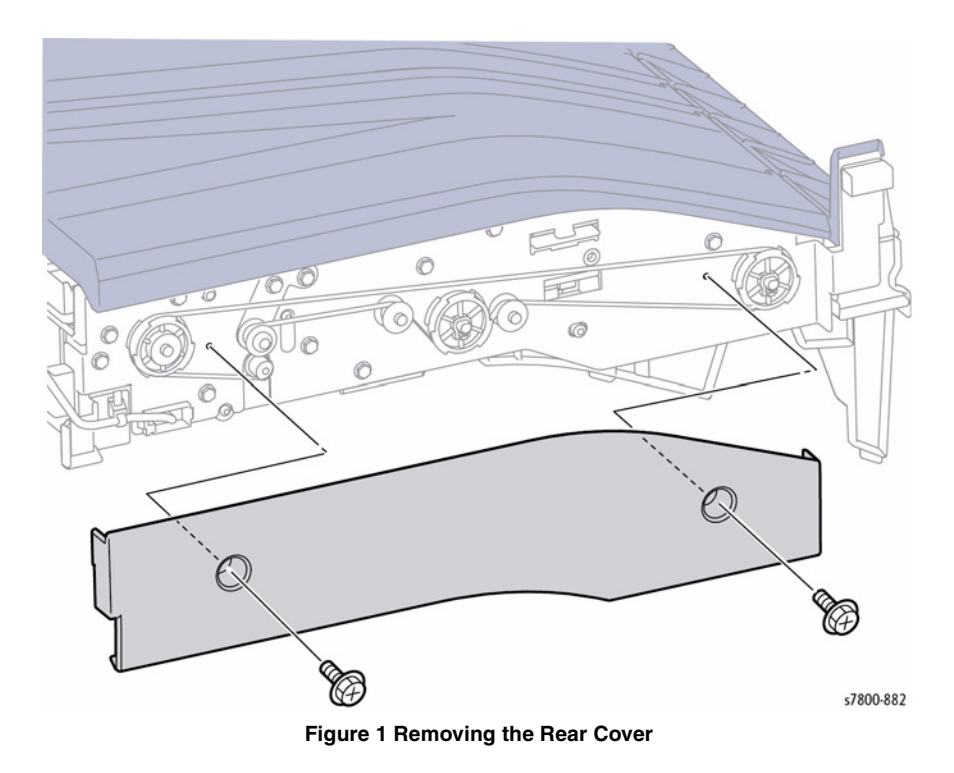

BUS Update 10/25/2011 - Xerox Internal Use Only Phaser 7800 Service Manual

- Remove 1 screw that secures the Motor Cover Bracket. 4.
- 5. Remove the Motor Cover Bracket.

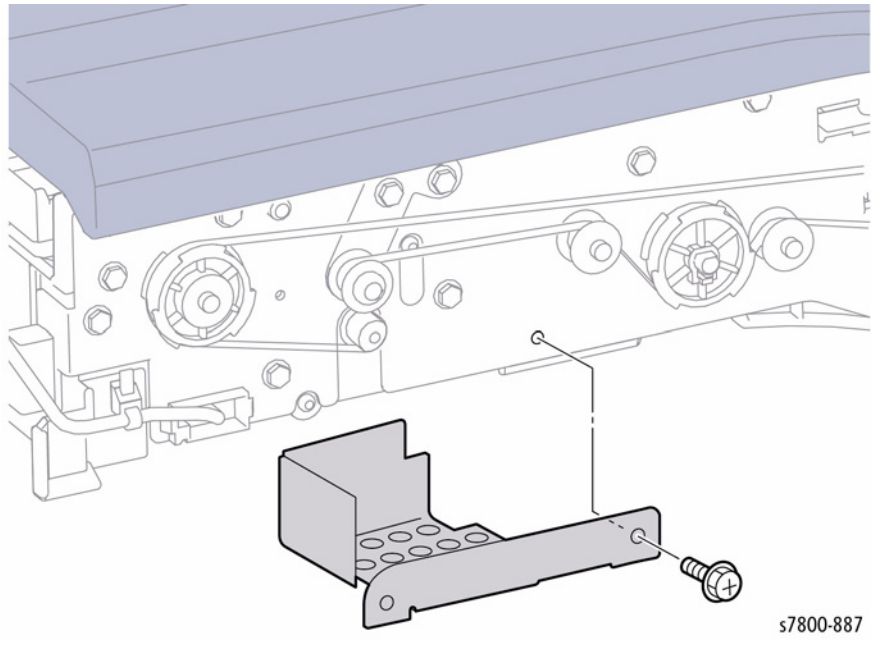

Figure 2 Removing the Motor Cover Bracket

- 6. Loosen 2 screws and push the Tension Belt in the direction of the arrow as shown in Figure 3.
- 7. Remove the Belt.

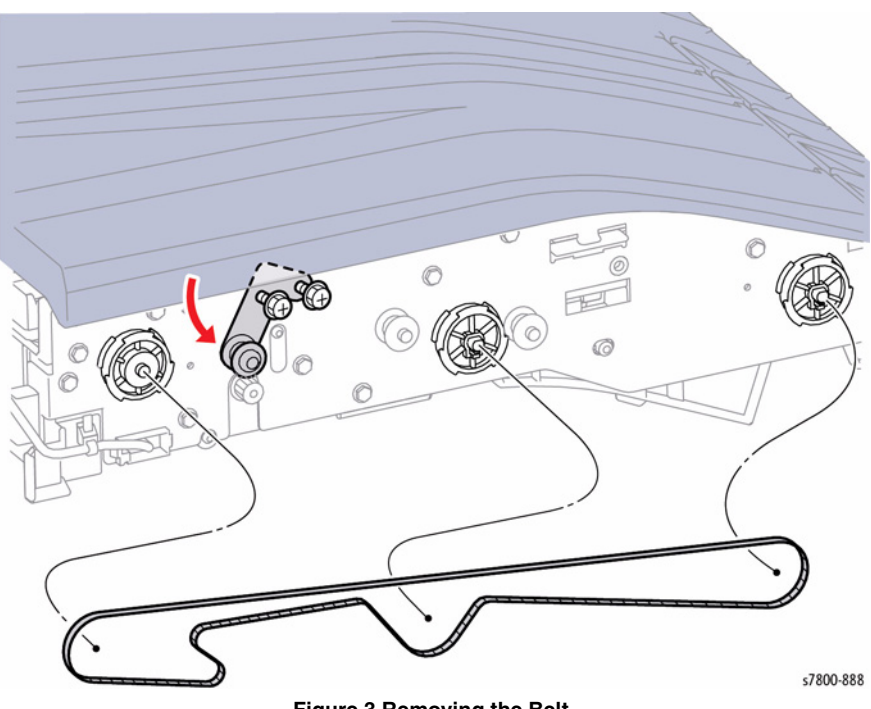

Figure 3 Removing the Belt

#### 8. Disconnect the wiring harness connector P/J8862.

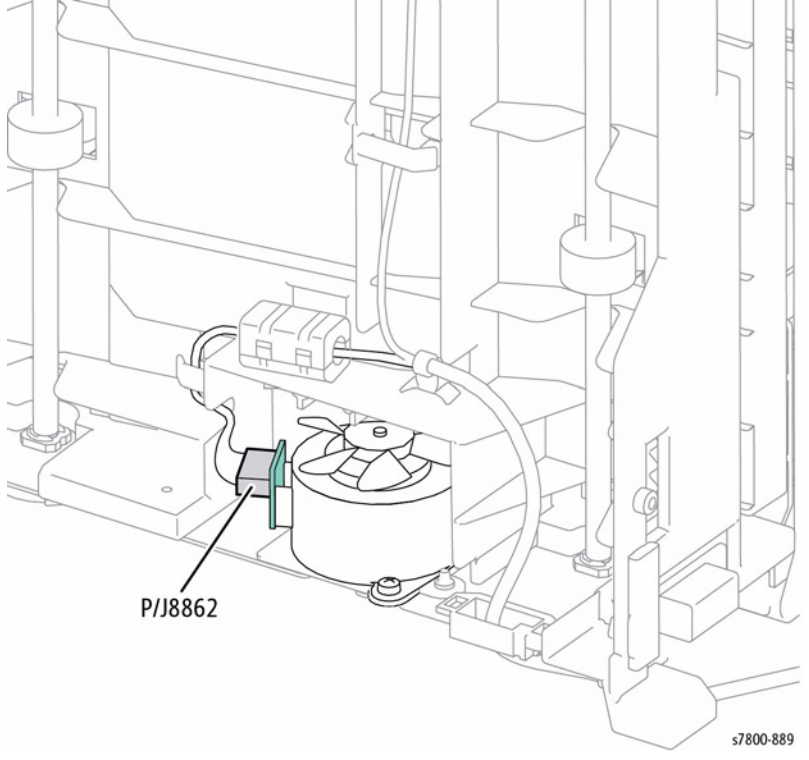

Figure 4 Disconnecting the wiring harness connector

- 9. Remove 2 screws that secure the Motor Bracket Assembly.
- 10. Remove the Motor Bracket Assembly.

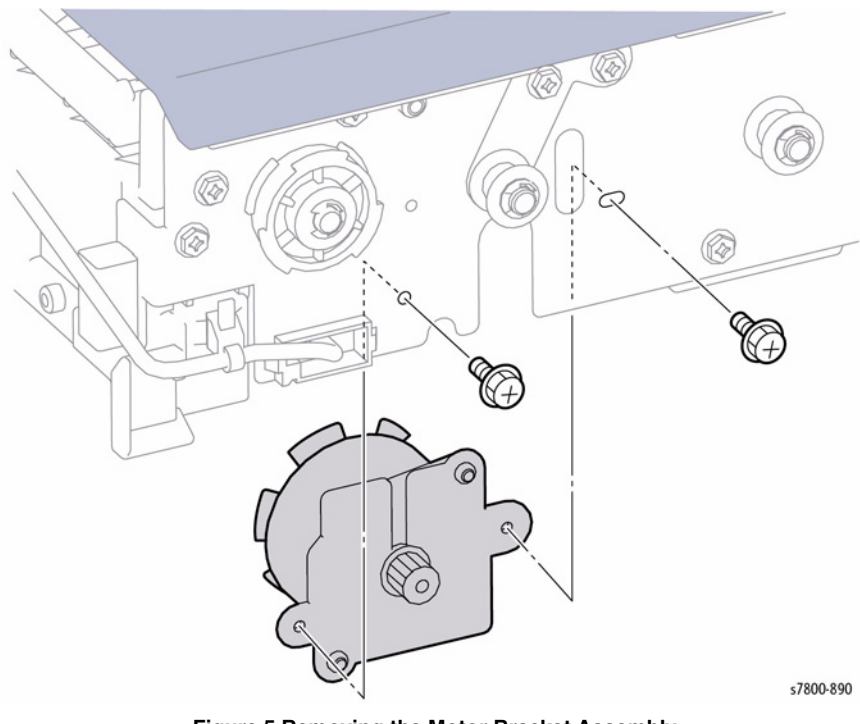

Figure 5 Removing the Motor Bracket Assembly

- 11. Remove the E-Clip.
- 12. Remove the Motor Fan.
- 13. Remove 2 screws that secure the H-Transport Motor.
- 14. Remove the H-Transport Motor.

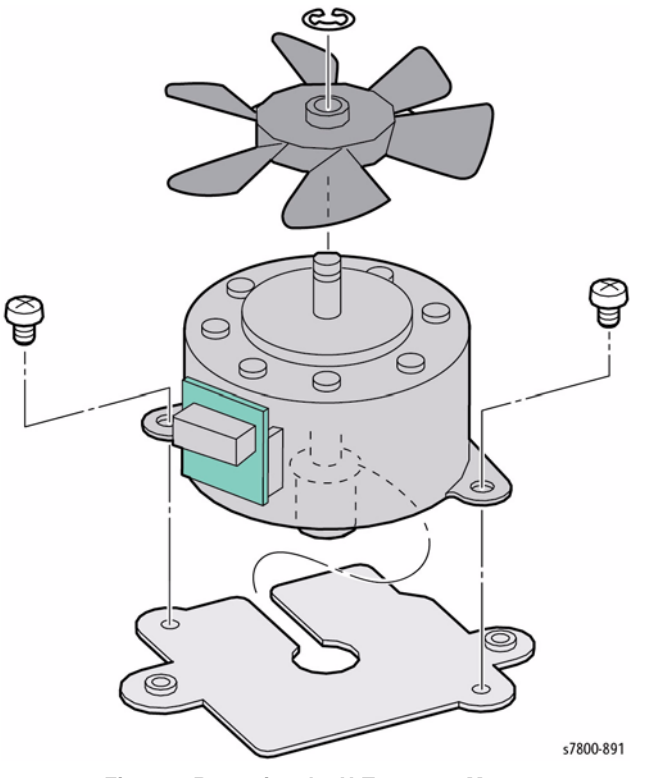

Figure 6 Removing the H-Transport Motor

#### Replacement

When re-installing the Belt, in order to eliminate slack at the belt, use your hand to press the Tension Bracket in the direction that increases the belt tension and secure it.

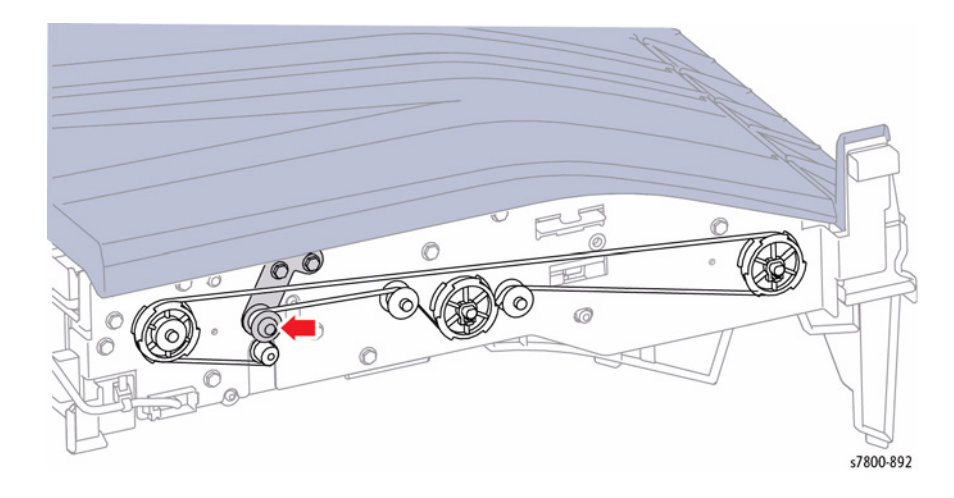

Figure 7 Replacing the Belt

# **REP 23.6 H-Transport Belt**

#### Parts List on PL 23.4 Item 22

#### Removal

- 1. Remove the H-Transport Assembly (REP 23.1).
- 2. Remove 2 screws that secure the Rear Cover.
- 3. Remove the Rear Cover (PL 23.2 Item 9).

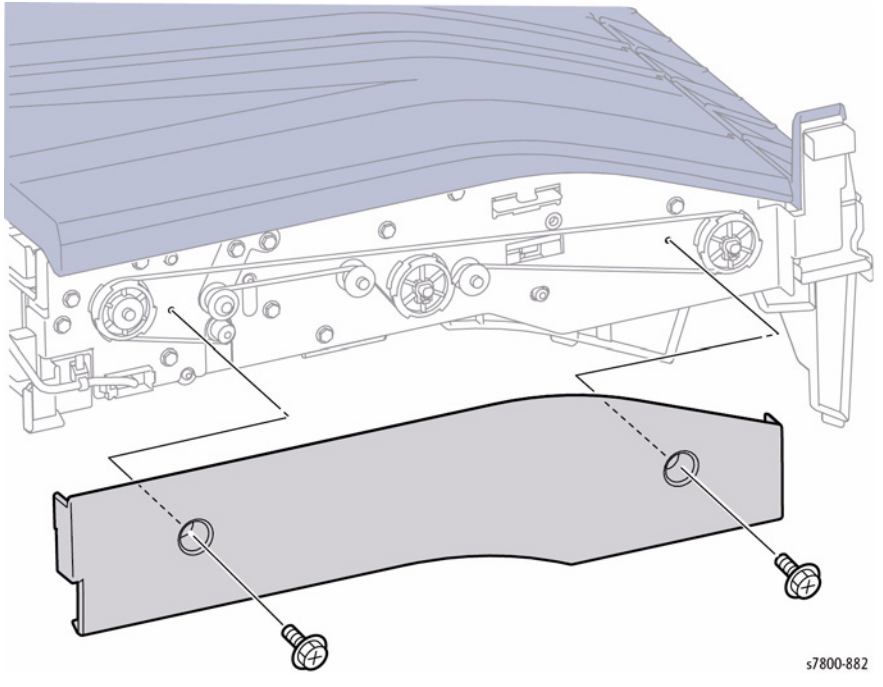

Figure 1 Removing the Rear Cover

- 4. Loosen 2 screws and push the Tension Belt in the direction of the arrow as shown in Figure 2.
- 5. Remove the Belt.

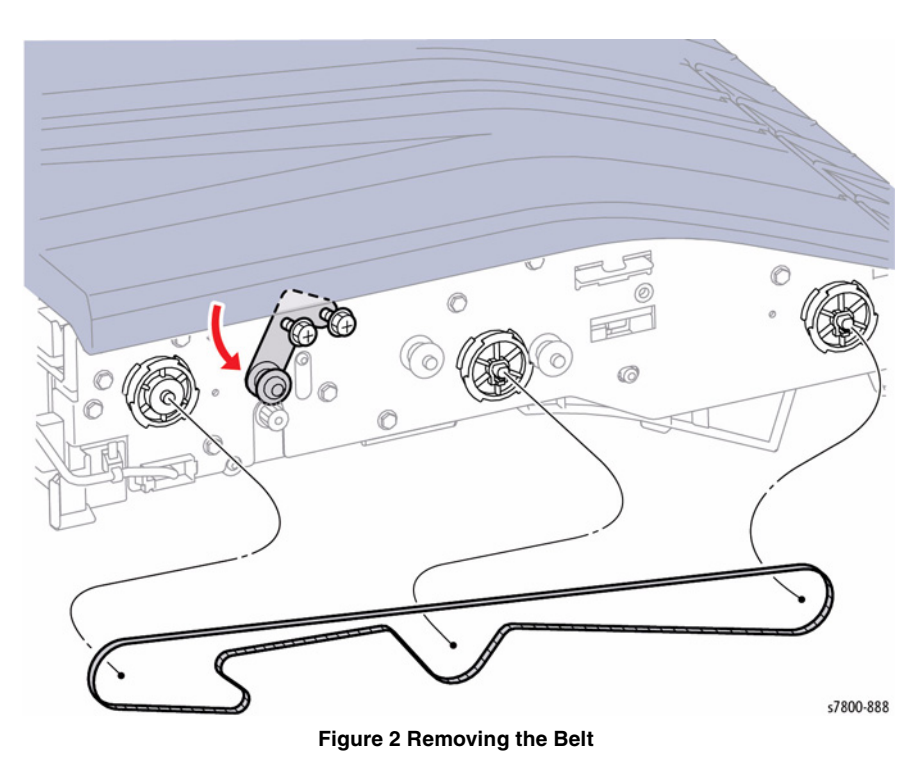

#### Replacement

When re-installing the belt, in order to eliminate slack at the belt, press the Tension Bracket in the direction that increases the belt tension and secure it.

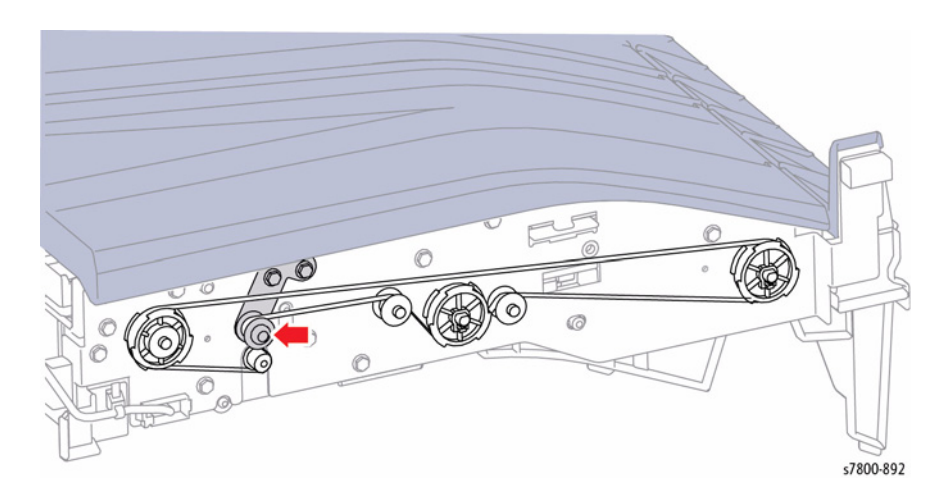

Figure 3 Installing the Belt

# **REP 23.7 Front Cover Assembly**

#### Parts List on PL 23.6 Item 4

#### Removal

- 1. If a Booklet Maker Assembly is installed, remove the Booklet Maker Assembly (REP 23.12).
- 2. Detach the Finisher (REP 23.2).
- 3. Open the Finisher upper Front Door.
- 4. Remove 3 screws that secure the Front Cover Assembly.

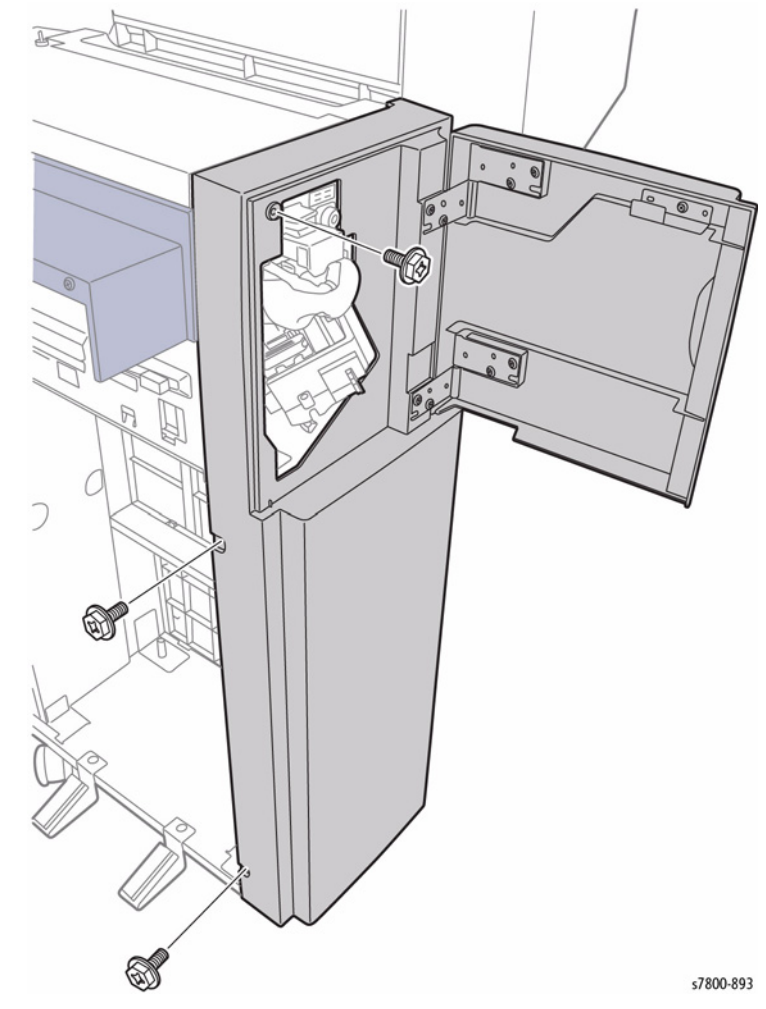

Figure 1 Removing the screws

- Remove 2 screws that secure the Front Cover Assembly. 5.
- Remove the Front Cover Assembly. 6.

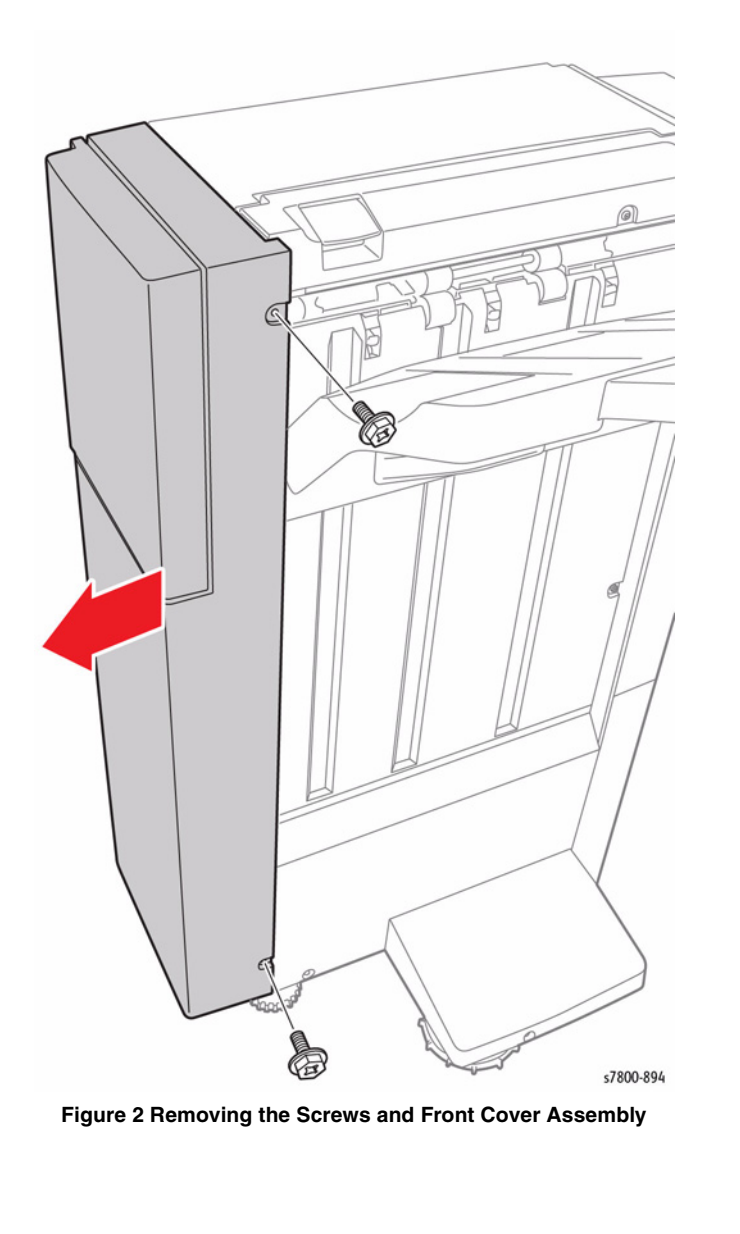

# **REP 23.8 Rear Lower Cover** Parts List on PL 23.6 Item 8

#### Removal

- 1. Detach the Finisher (REP 23.2).
- 2. Remove 3 screws that secure the Rear Lower Cover.
- Remove the Rear Lower Cover. З.

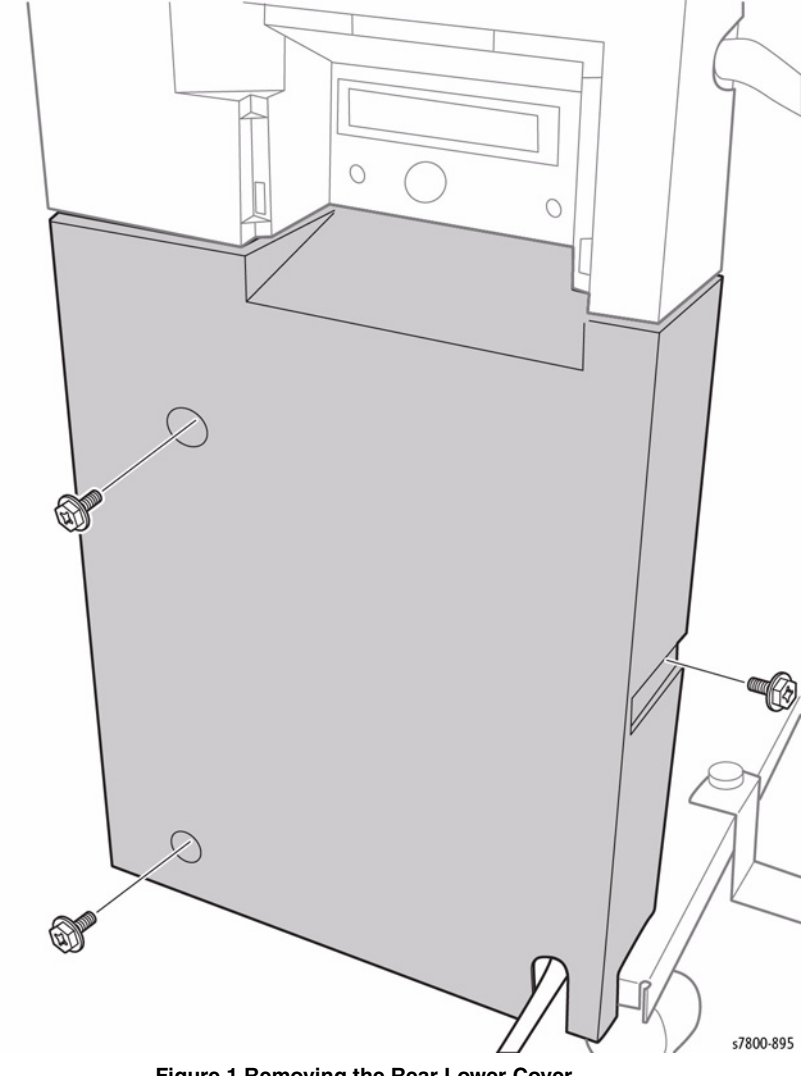

Figure 1 Removing the Rear Lower Cover

# **REP 23.9 Rear Upper Cover**

#### Parts List on PL 23.6 Item 9

#### Removal

- 1. If a Booklet Maker Assembly is installed, remove the Booklet Maker Assembly (REP 23.12).
- 2. Detach the Finisher (REP 23.2).
- 3. Remove 4 screws that secure the Rear Upper Cover.
- 4. Remove the Rear Upper Cover.

# REP 23.10 Stacker Lower Cover

#### Parts List on PL 23.6 Item 11

#### Removal

- 1. Remove the Foot Cover (REP 23.11).
- 2. Remove 2 screws that secure the Stacker Lower Cover.
- 3. Remove the Stacker Lower Cover.

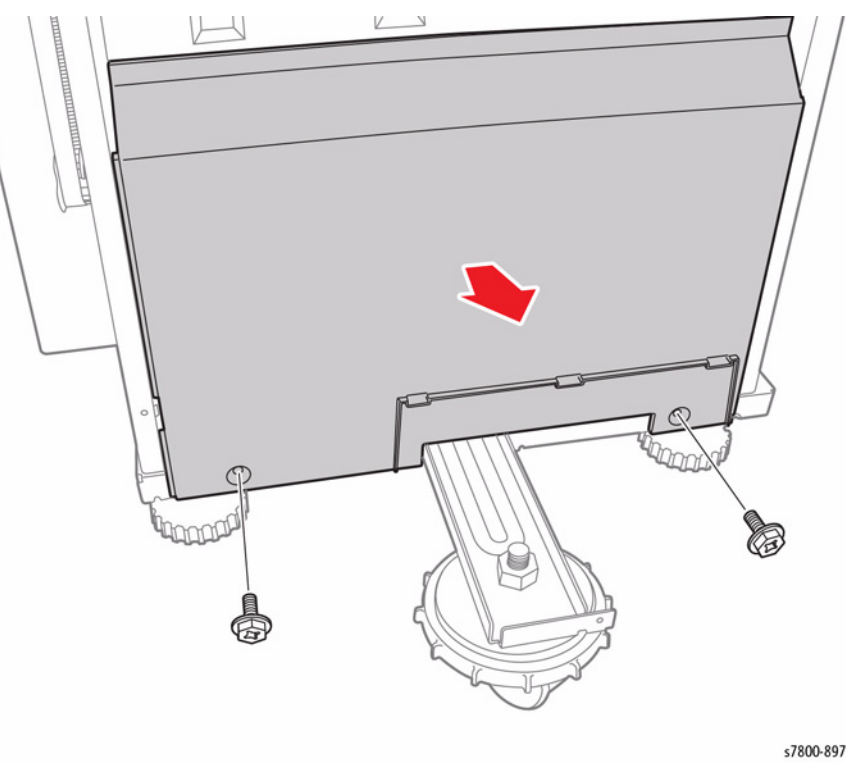

Figure 1 Removing the Stacker Lower Cover

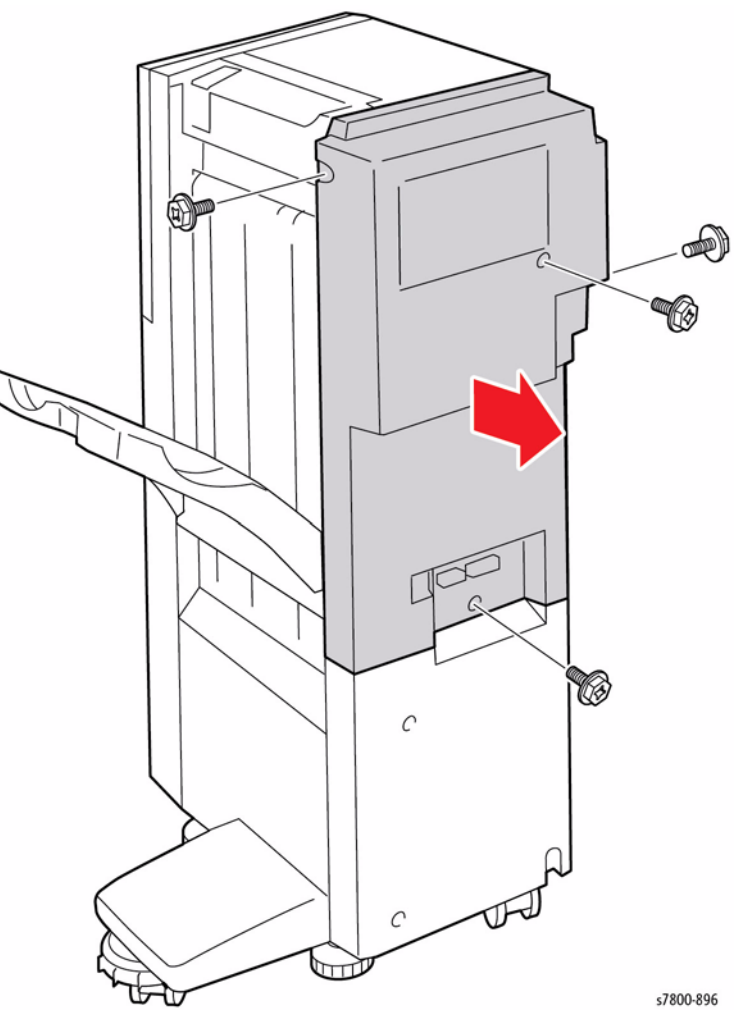

Figure 1 Removing the Rear Upper Cover

# **REP 23.11 Foot Cover**

# Parts List on PL 23.6 Item 15

#### Removal

- 1. Remove 1 screw that secures the Foot Cover.
- 2. Remove the Foot Cover.

# 

Figure 1 Removing the Foot Cover

# **REP 23.12 Booklet Maker Assembly**

#### Parts List on PL 23.6 Item 16

#### Removal

- 1. Remove the Cover.
- 2. Release the 4 Clamps.
- 3. Disconnect the wiring harness connector and free the wiring harness.

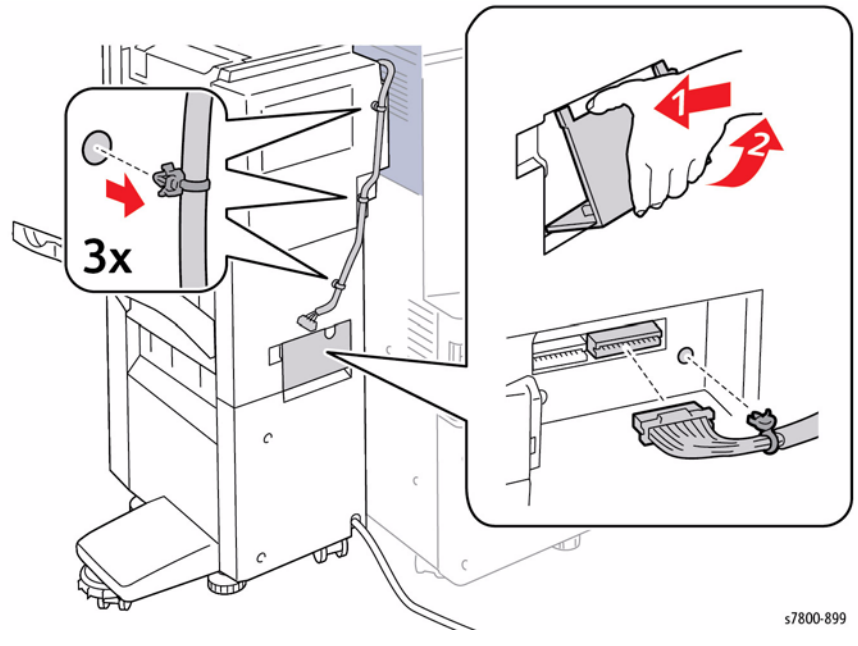

Figure 1 Removing the Connector Cover and releasing the Clamps

- 4. Open the Top Cover.
- 5. Remove 2 Thumb Screws.
- 6. Lift and remove the Booklet Maker Assembly.

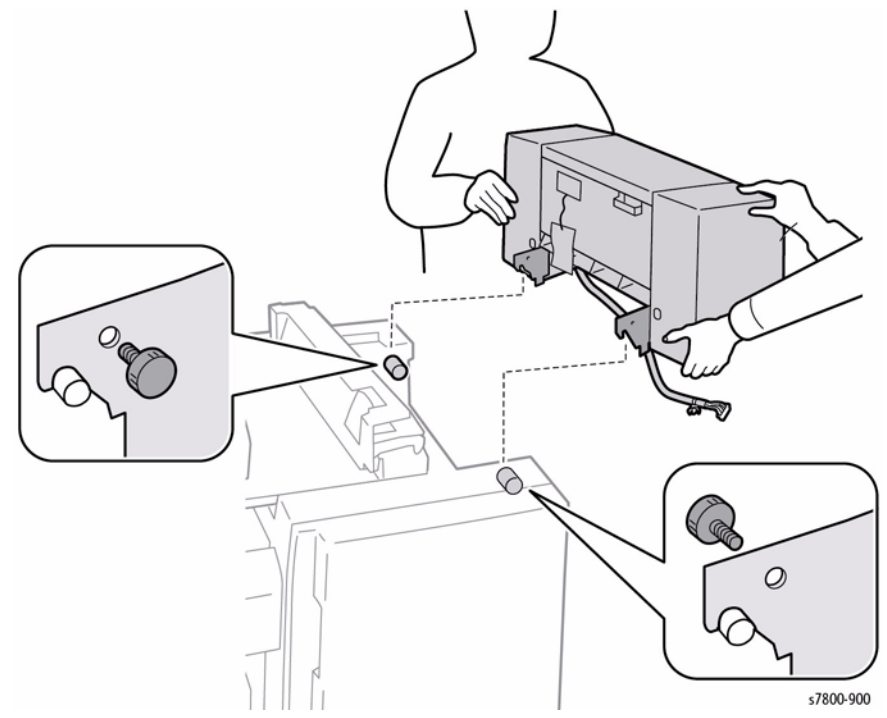

Figure 2 Removing the Booklet Maker Assembly

# **REP 23.13 Front Carriage Assembly/ Rear Carriage Assembly**

# Parts List on PL 23.7 Item 1, PL 23.7 Item 7

#### Removal

- 1. If a Booklet Maker Assembly is installed, remove the Booklet Maker Assembly (REP 23.12).
- 2. Detach the Finisher (REP 23.2).
- 3. Remove the Front Cover Assembly (REP 23.7).
- 4. Remove the Rear Upper Cover (REP 23.9).

#### CAUTION

#### Be careful not to press on the perforated indented wheel.

- 5. Move the gear in the direction of the arrow as shown in Figure 1.
- 6. Lower the Carriage Tray to its bottom limit.

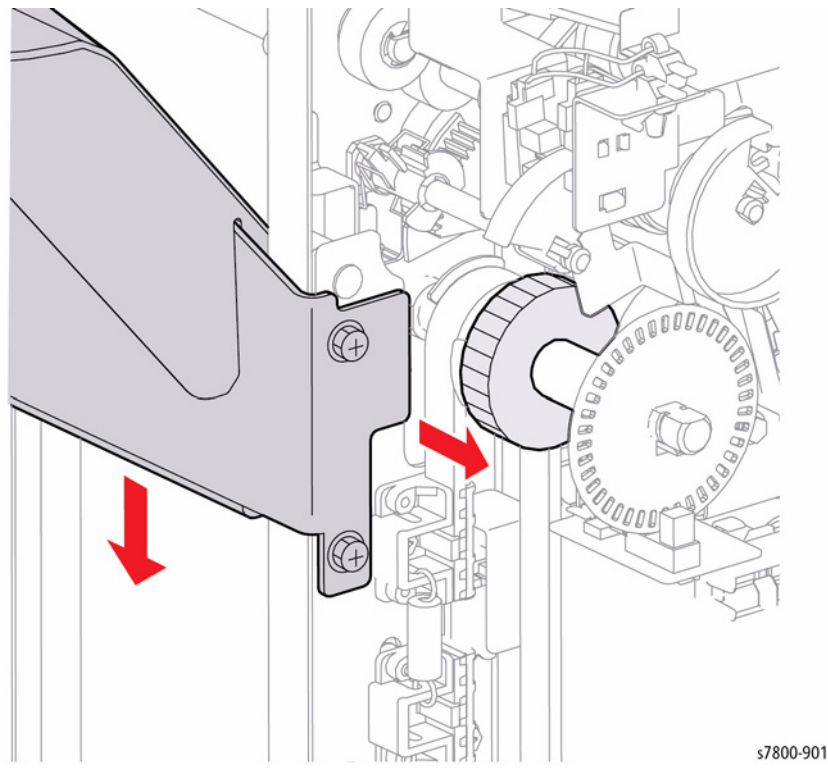

Figure 1 Moving the Gear and Lowering the Carriage Tray

- 7. Release the 2 tabs, lift and remove the Stacker Tray Assembly (PL 23.7 Item 15) from the Carriage Tray.
- 8. Remove 4 screws (flange) that secure the Carriage Tray (PL 23.7 Item 14).
- 9. Remove the Carriage Tray.
  - Figer 2 Removing the Carringe Train
- 10. Loosen 1 screw that secures the Stopper.
- 11. Remove the Stopper and Spring.
- 12. Remove 1 screw that secures the Upper Belt Clamp.
- 13. Remove the Upper Belt Clamp.
- 14. Remove the Front Carriage Assembly.

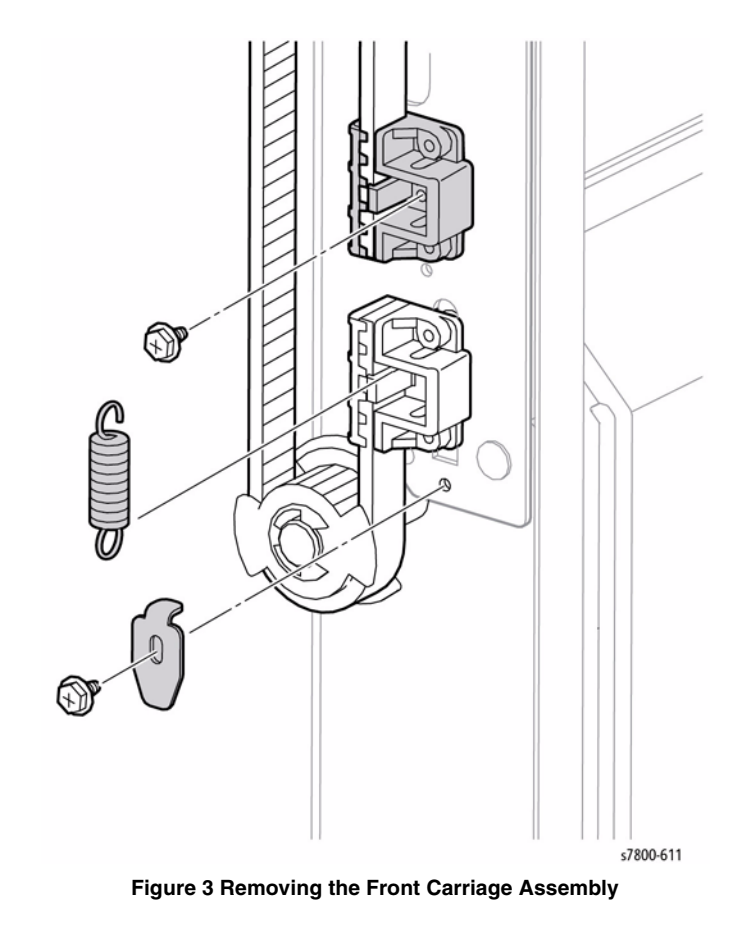

#### Replacement

After installing the Front Carriage Assembly and Rear Carriage Assembly, check that the Carriage Tray is moving smoothly. After checking that, move the Actuator of the Carriage Tray to the position as shown in Figure 4 (to block the Sensor) and leave it there.

Move the Gear in the direction of the arrow as shown in Figure 4.

After checking the Carriage Tray is moving smoothly, move the Actuator of the Rear Carriage Assembly to the position as indicated in Figure 4.

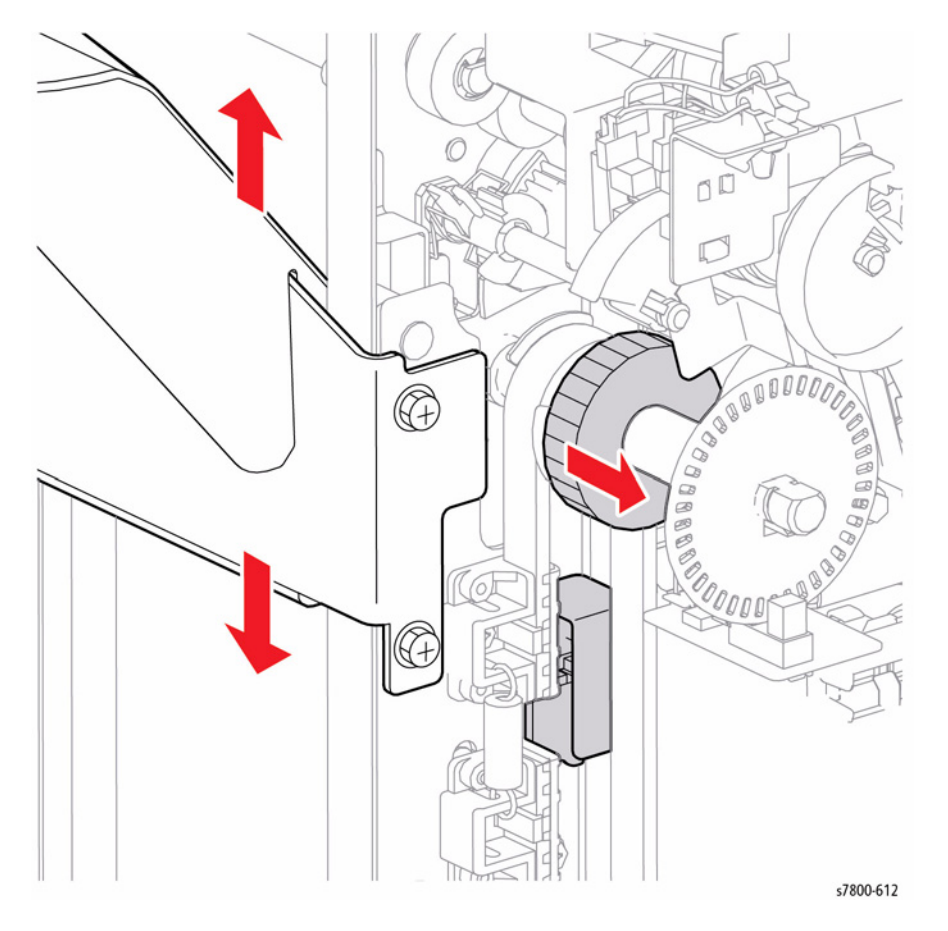

Figure 4 Checking the Carriage Tray and moving the Actuator

Move the Carriage Tray towards the bottom before installing the Carriage Assembly. Align the Carriage Assemblies and Carriage Tray on the bottom.

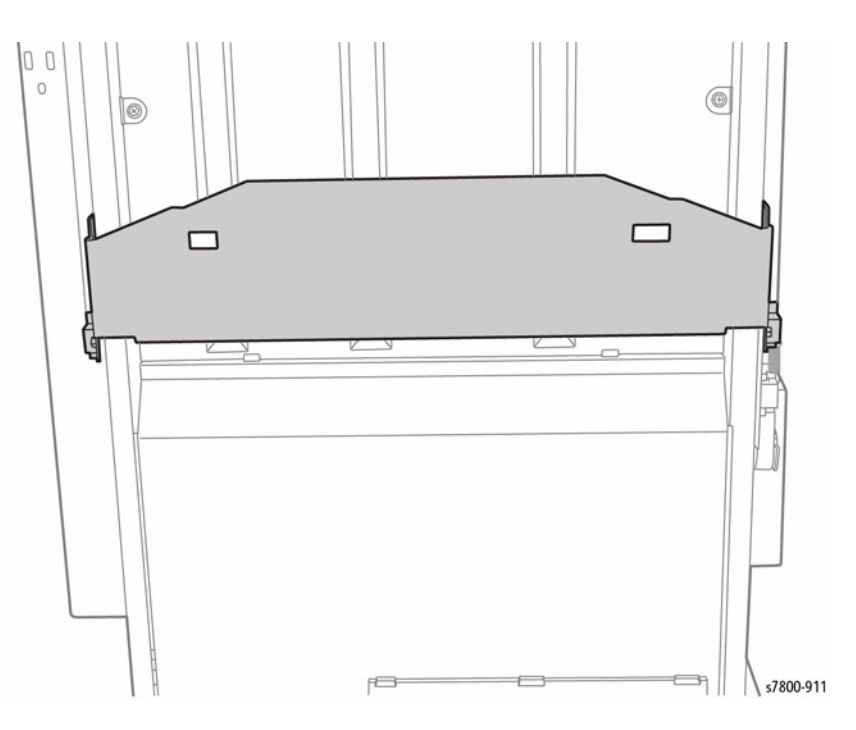

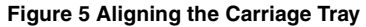

# **REP 23.14 Stacker Tray Assembly**

#### Parts List on PL 23.7 Item 15

#### Removal

1. Release the 2 tabs, lift and remove the Stacker Tray Assembly from the Carriage Tray.

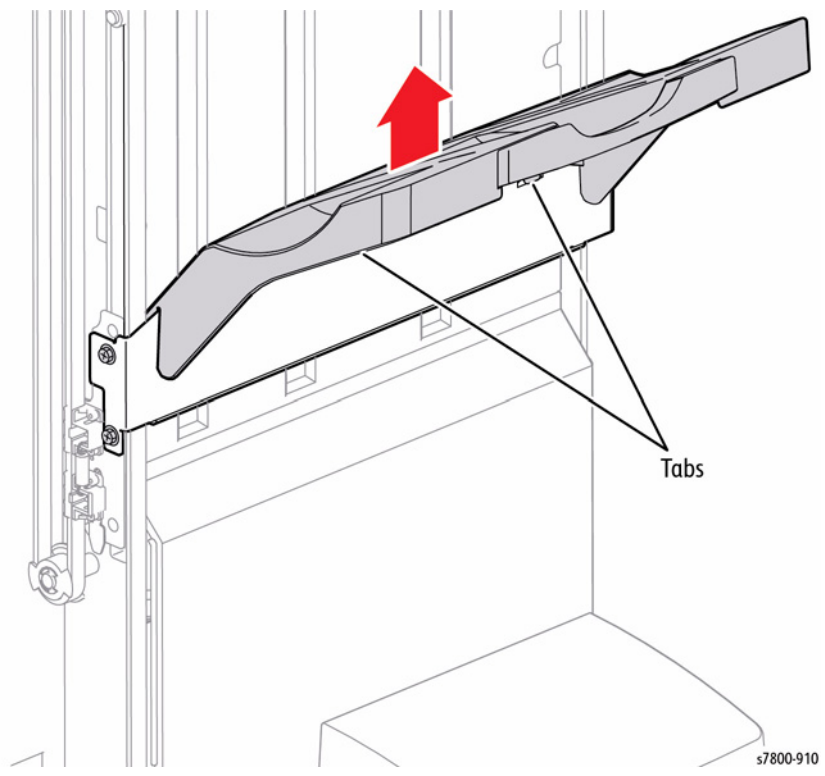

Figure 1 Removing the Stacker Tray Assembly

# **REP 23.15 Stacker Elevator Motor Assembly**

#### Parts List on PL 23.7 Item 22

#### Removal

- 1. If a Booklet Maker Assembly is installed, remove the Booklet Maker Assembly (REP 23.12).
- 2. Detach the Finisher (REP 23.2).
- 3. Remove the Rear Upper Cover (REP 23.9).
- 4. Move the gear in the direction of the arrow as shown in Figure 1.
- 5. Lower the Carriage Tray until it can go no lower.

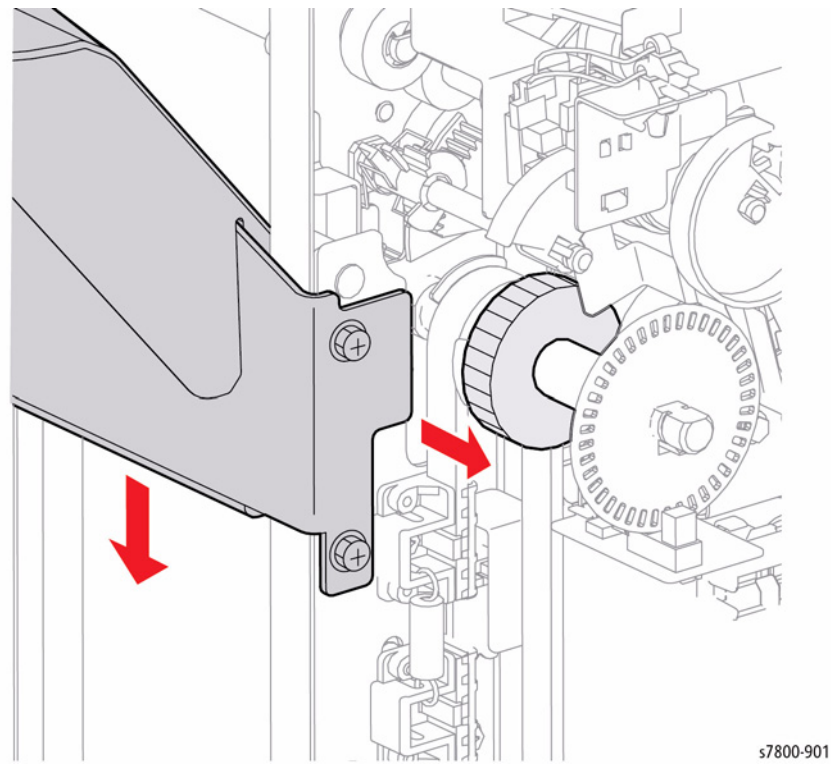

Figure 1 Moving the Gear and lowering the Carriage Tray

- 6. Disconnect the wiring harness connectors J8889 and J8890.
- 7. Remove the clamp.
- 8. Disconnect the wiring harness connectors J8873 and J8874.
- 9. Remove 1 screw that secures the Harness Guide.
- 10. Remove the Harness Guide.

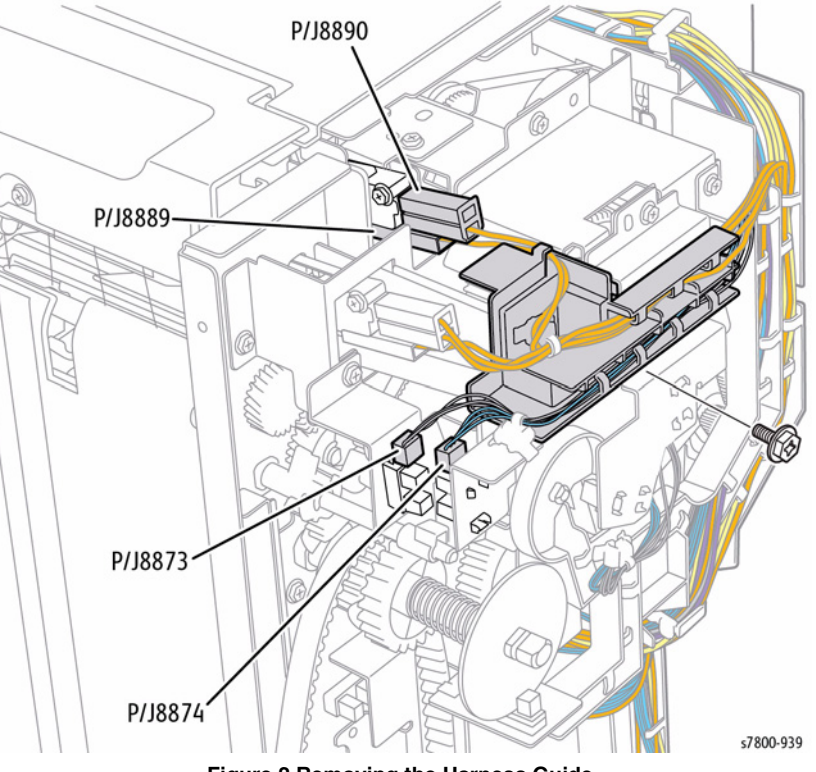

Figure 2 Removing the Harness Guide

- 11. Disconnect the wiring harness connectors J8871 and J8875.
- 12. Remove the clamp.
- 13. Remove 2 screws that secure the Bracket.
- 14. Remove the Bracket.

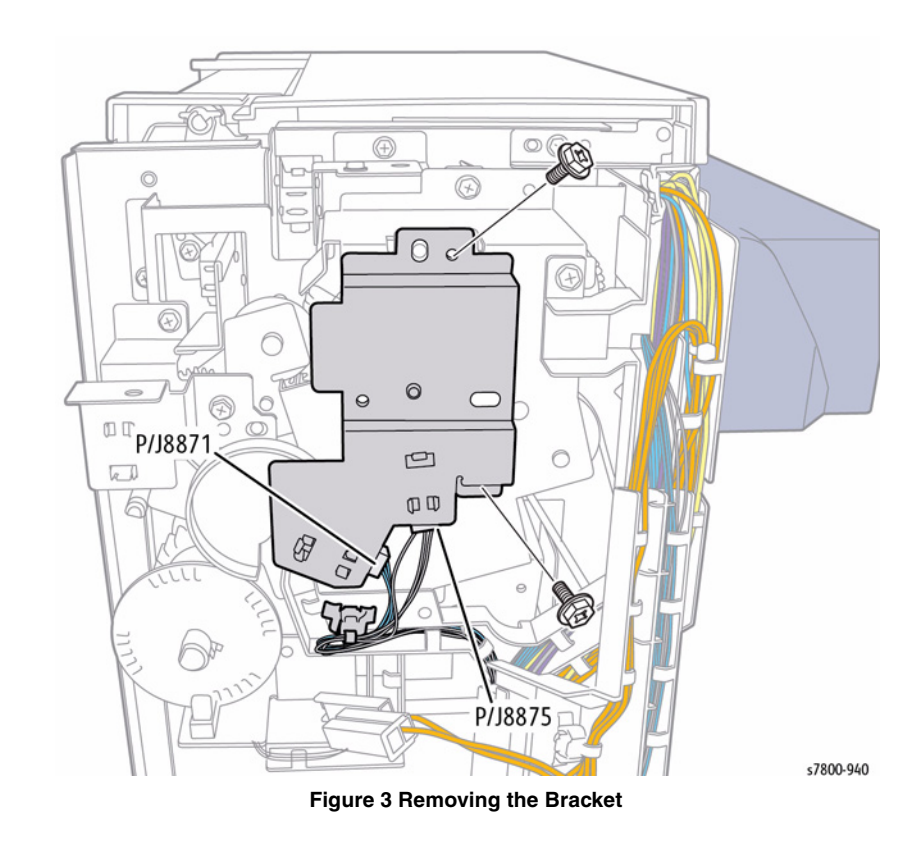

- 15. Remove 1 screw that secures the Stacker Encoder Sensor.
- 16. Remove the Stacker Encoder Sensor together with its bracket.
- 17. Release the wiring harness from the Harness Guide.

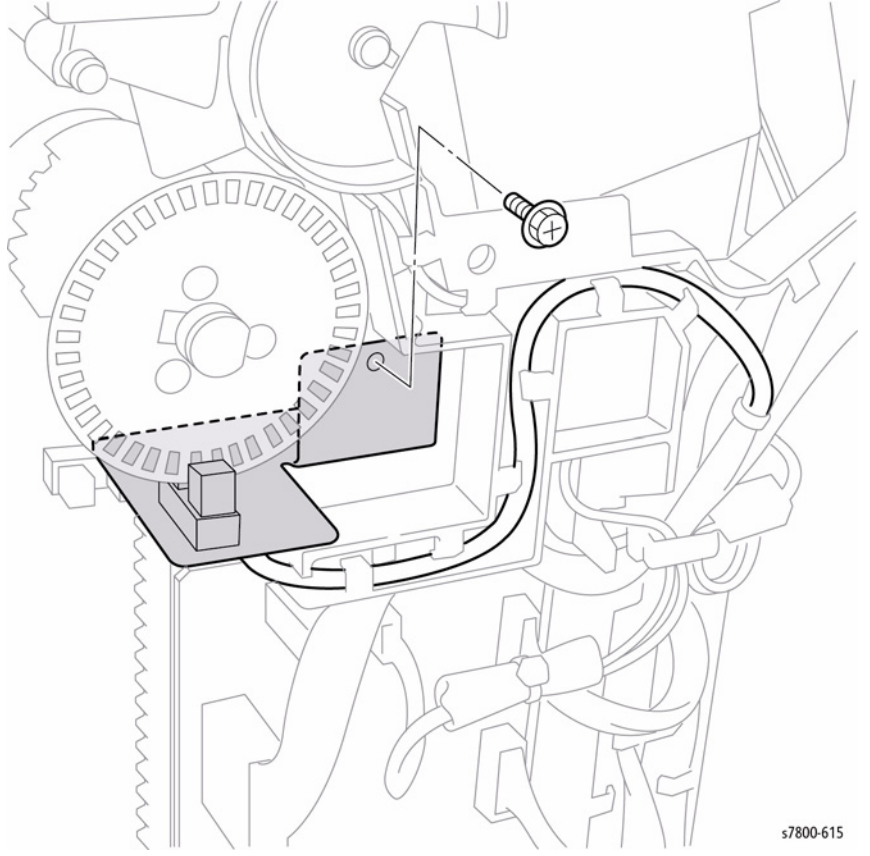

Figure 4 Removing the Stacker Encoder Sensor and Bracket

- 18. Release the clamp.
- 19. Disconnect the wiring harness connector P/J8877.
- 20. Release the wiring harness from the Harness Guide.

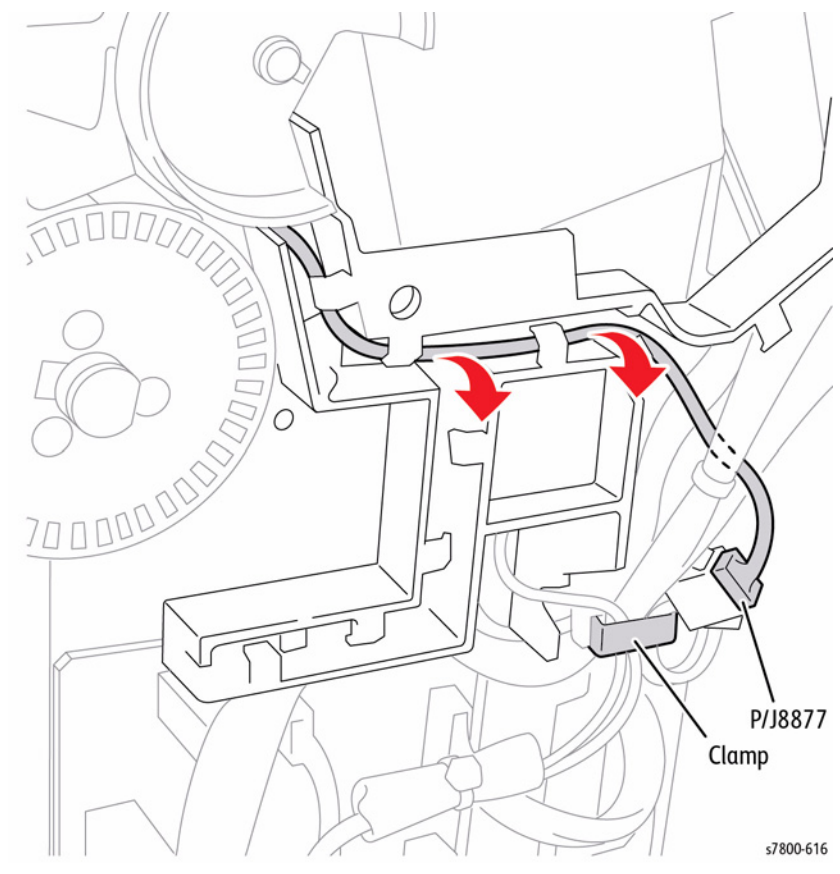

Figure 5 Releasing and disconnecting the wiring harness

- 21. Disconnect the wiring harness connector P/J8879.
- 22. Remove the Clamp.

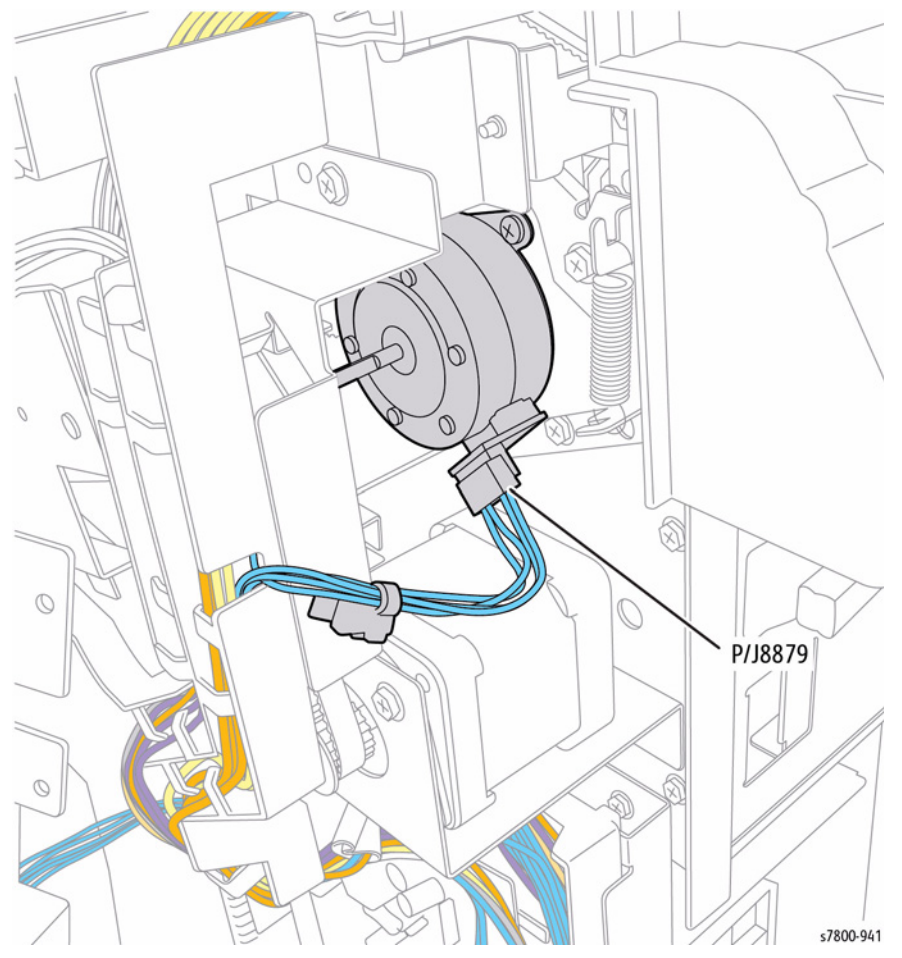

Figure 6 Disconnecting the harness connector

- 23. Remove the Actuator.
- 24. Release the wiring harness from the Harness Guide.
- 25. Remove 2 screws that secure the Harness Guide.
- 26. Remove the Harness Guide.

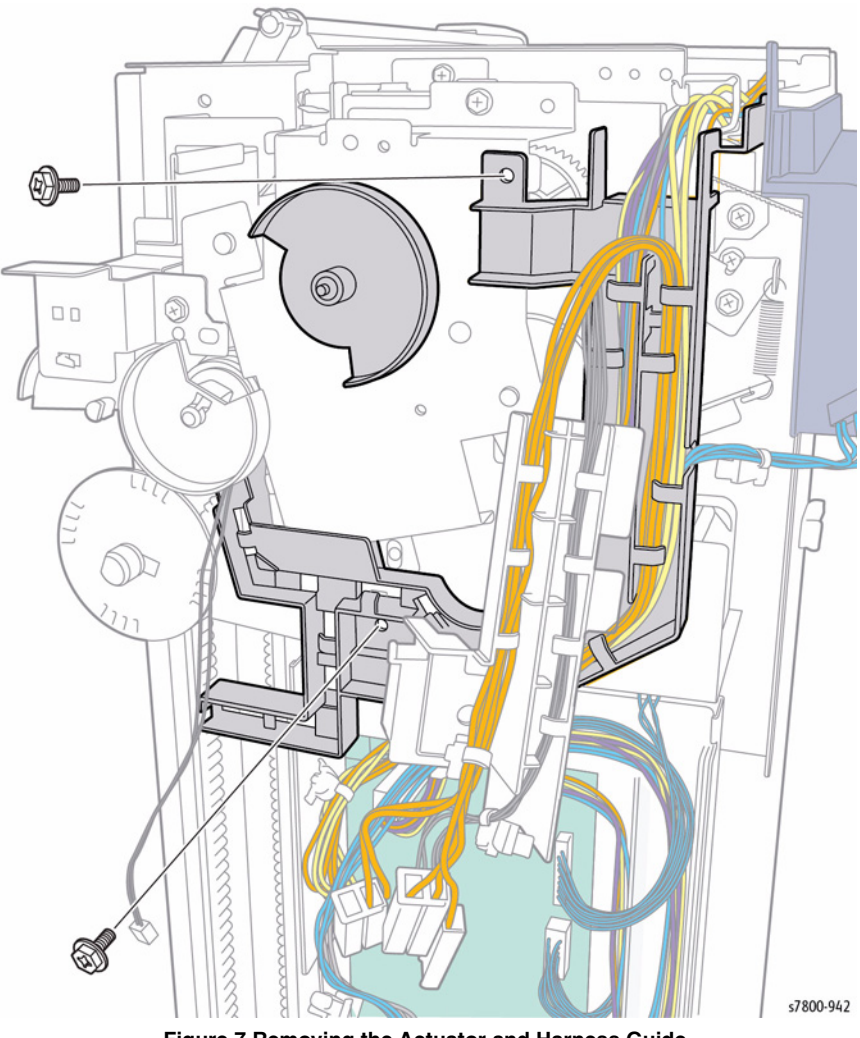

Figure 7 Removing the Actuator and Harness Guide

- 27. Remove 1 screw that secures the Stacker Height Sensor 2.
- 28. Remove the Stacker Height Sensor 2 together with its bracket.

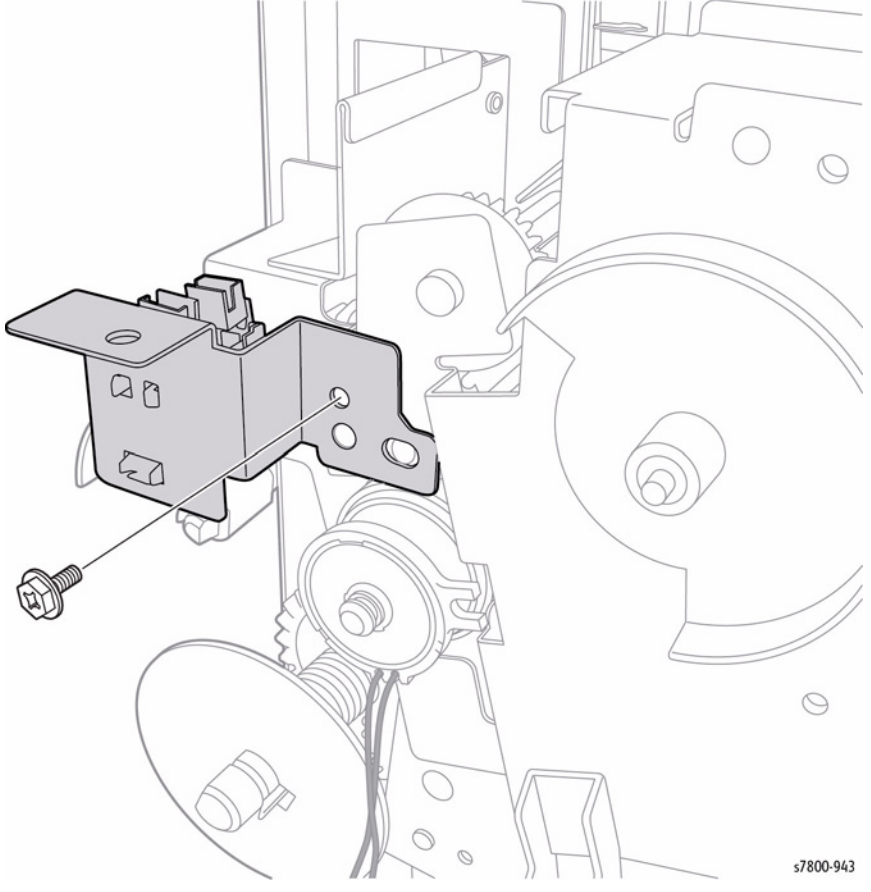

Figure 8 Removing the Stacker Height Sensor with Bracket

#### 29. Remove the Actuators.

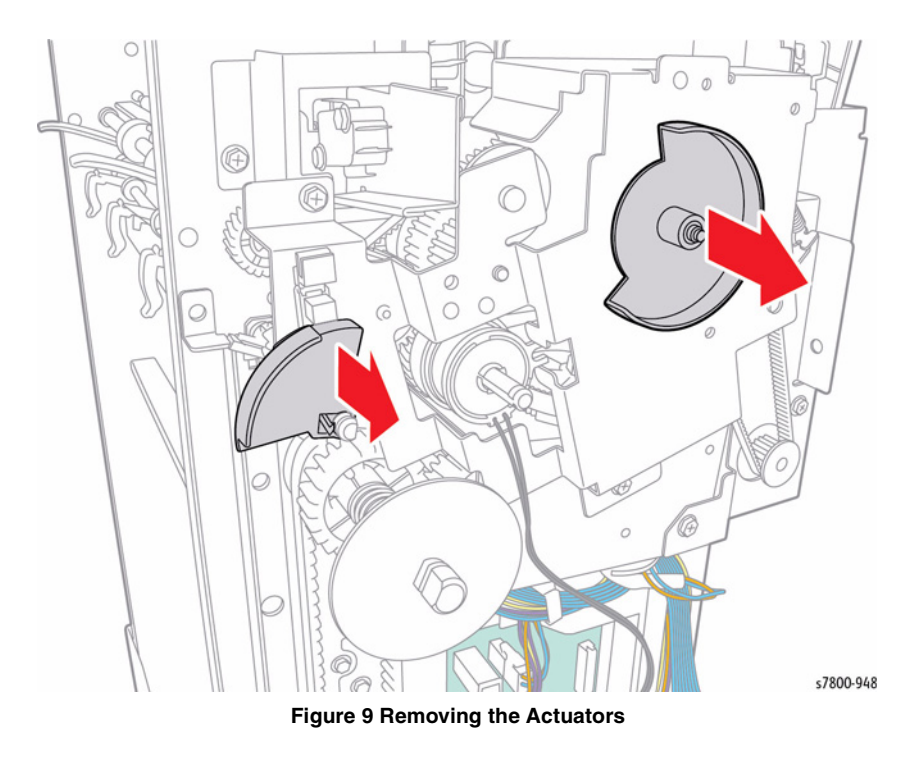

30. Remove 3 screws that secure the Bracket.

NOTE: When removing the Bracket, be careful as the Gear behind the Bracket can easily drop and get lost.

31. Remove the Bracket.

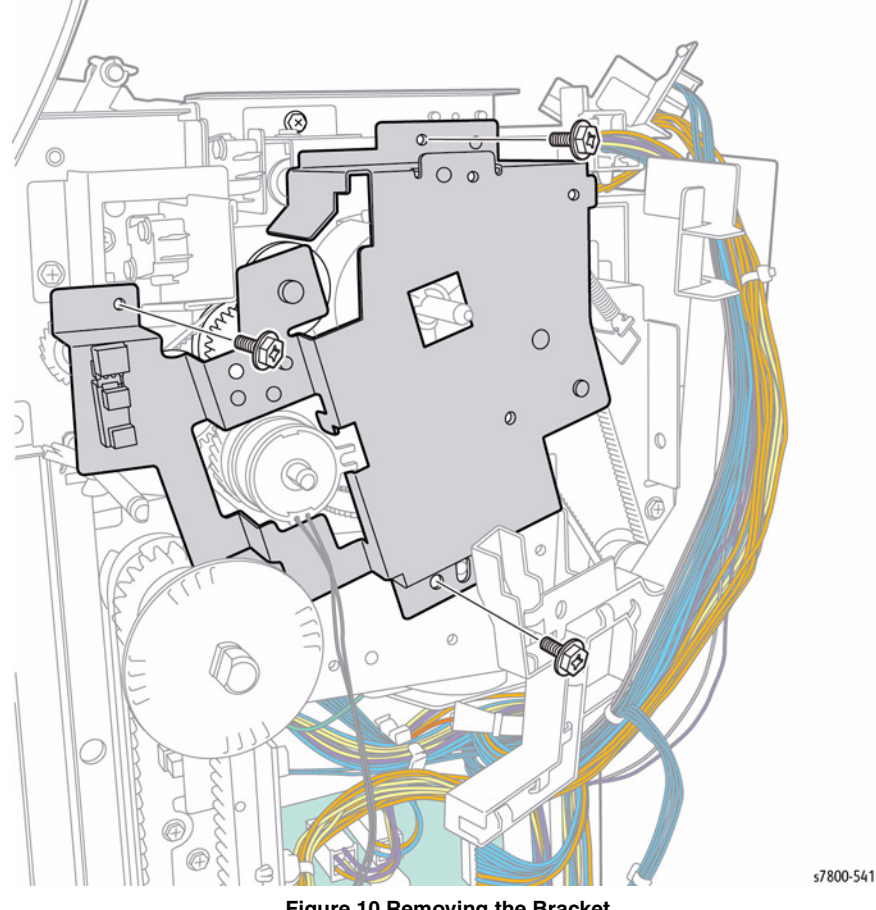

Figure 10 Removing the Bracket

- 32. Remove the Spring.
- 33. Remove 2 screws that secure the Eject Motor Assembly.

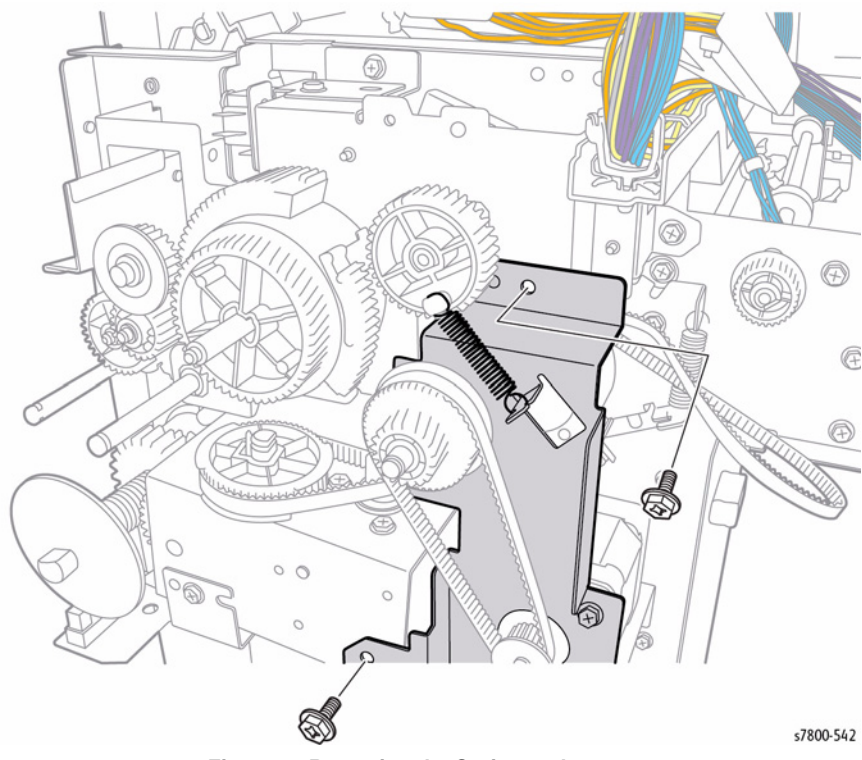

Figure 11 Removing the Spring and screws

- 34. Disconnect the wiring harness connector P/J8878.
- 35. Remove 1 screw that secure the Eject Motor Assembly.
- 36. Remove the Eject Motor Assembly.

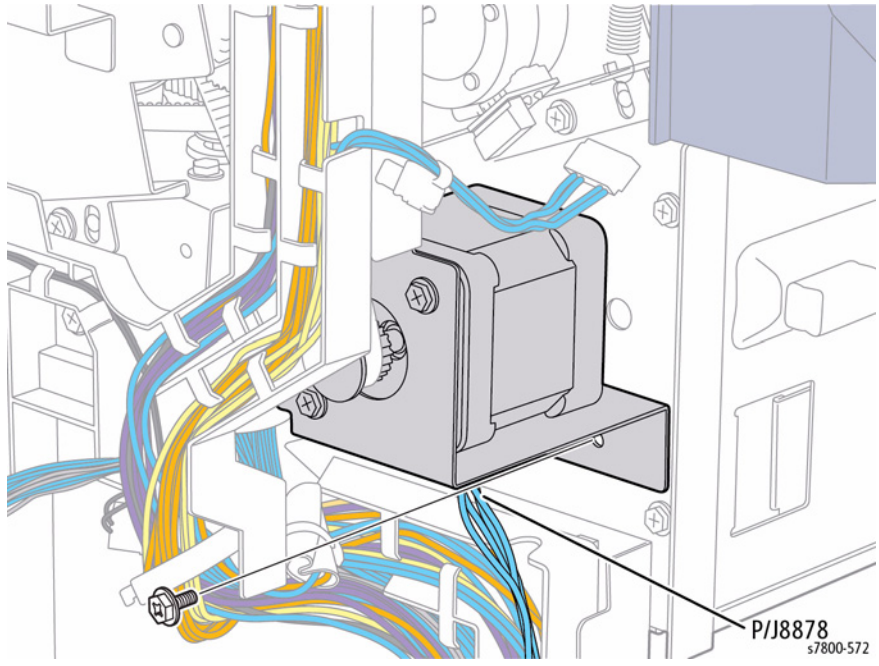

Figure 12 Removing the Eject Motor Assembly

- 37. Disconnect the wiring harness connector J8872.
- 38. Remove 3 screws that secure the Stacker Elevator Motor Assembly.
- 39. Remove the Stacker Elevator Motor Assembly.

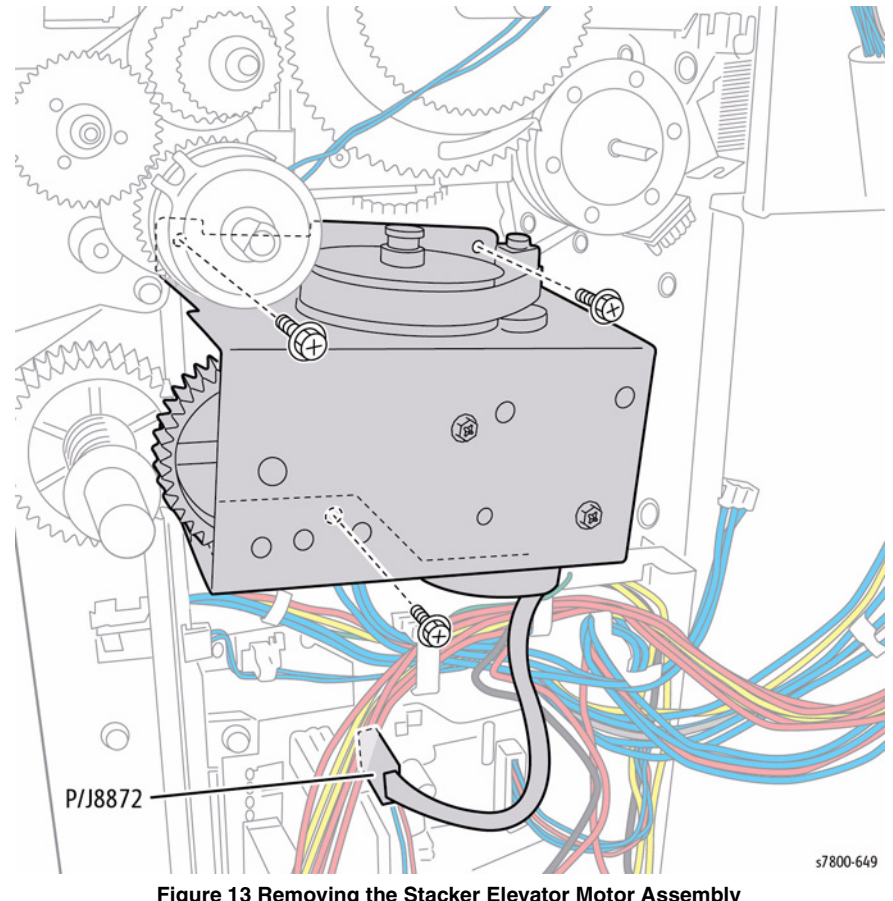

Figure 13 Removing the Stacker Elevator Motor Assembly

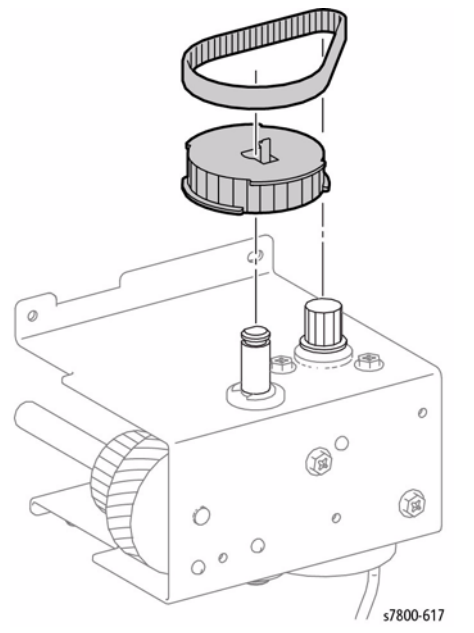

Figure 14 Removing the Belt and Pulley

#### Replacement

When installing the Bracket, affix the tab of the Set Clamp Clutch to the position.

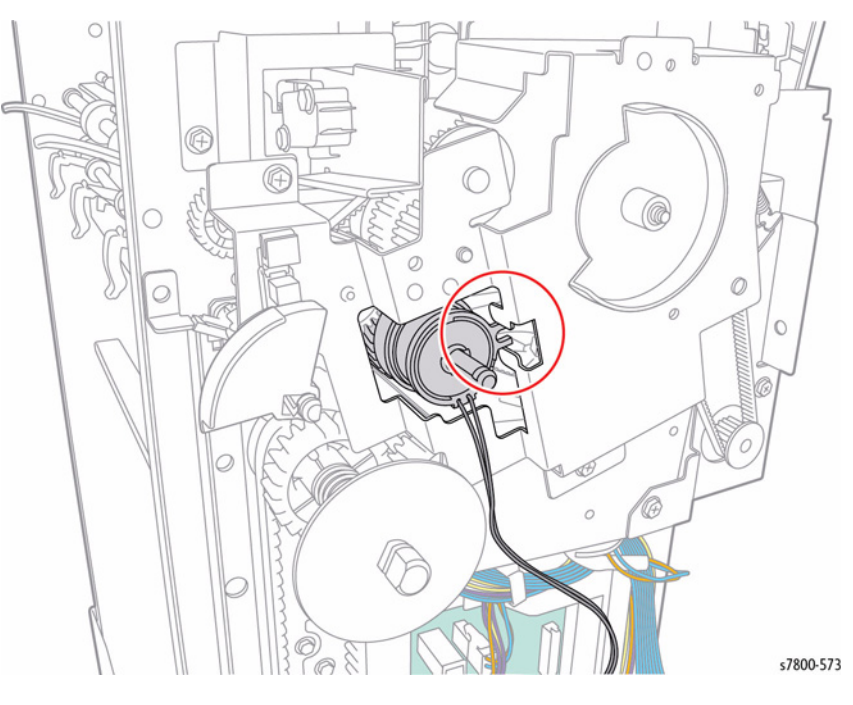

Figure 15 Positioning the tab

Be sure to connect the Blue (J8874) and Gray (J8873) wiring harness connectors correctly.

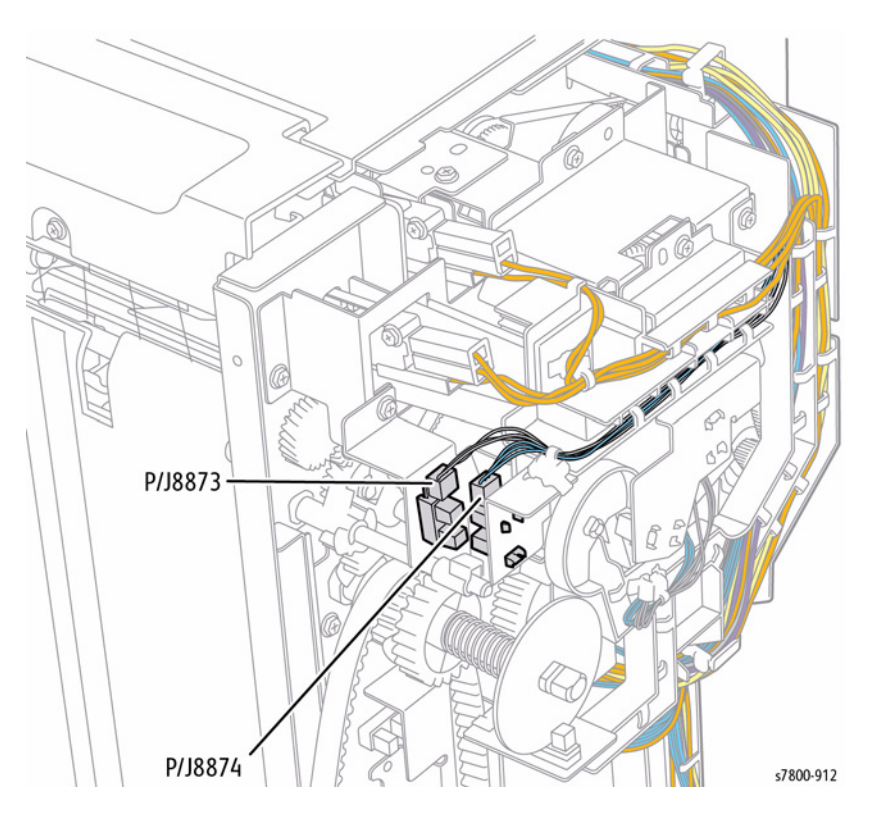

Figure 16 Connecting the wiring harness connectors

# REP 23.16 Stacker Upper Cover

#### Parts List on PL 23.7 Item 33

#### Removal

- 1. If a Booklet Maker Assembly is installed, remove the Booklet Maker Assembly (REP 23.12).
- 2. Detach the Finisher (REP 23.2).
- 3. Remove the Front Cover Assembly (REP 23.7).
- 4. Remove the Rear Upper Cover (REP 23.9).
- 5. Lower the Stacker Tray Assembly (PL 23.7 Item 15).
- 6. Move the Gear out while lowering the Tray.
- 7. Release the 2 tabs, lift and remove the Stacker Tray Assembly from the Carriage Tray.

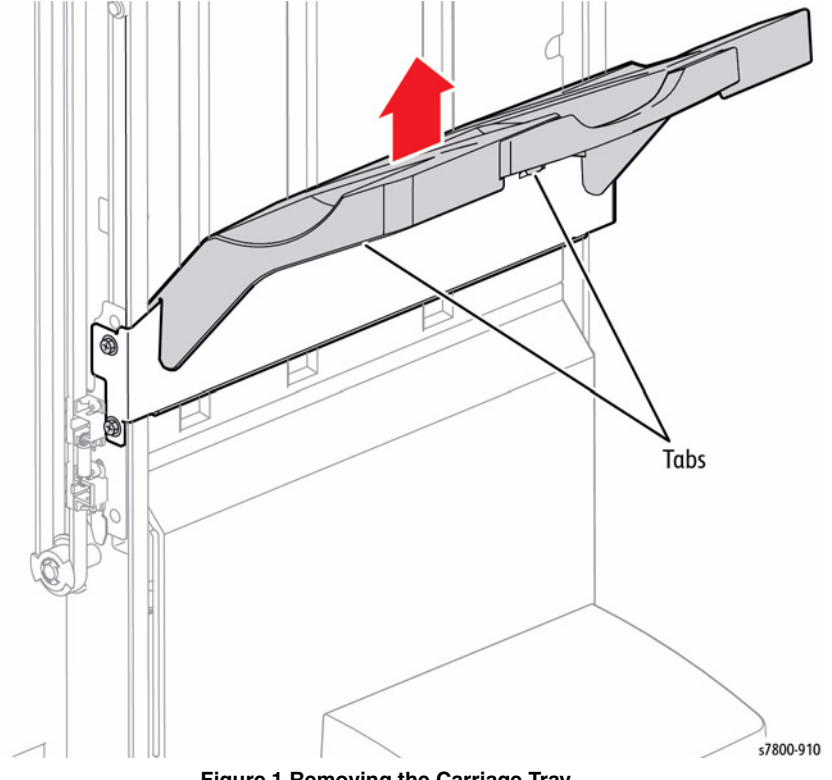

Figure 1 Removing the Carriage Tray

- 8. Remove 5 screws that secure the Stacker Upper Cover.
- 9. Lift and remove the Stacker Upper Cover.

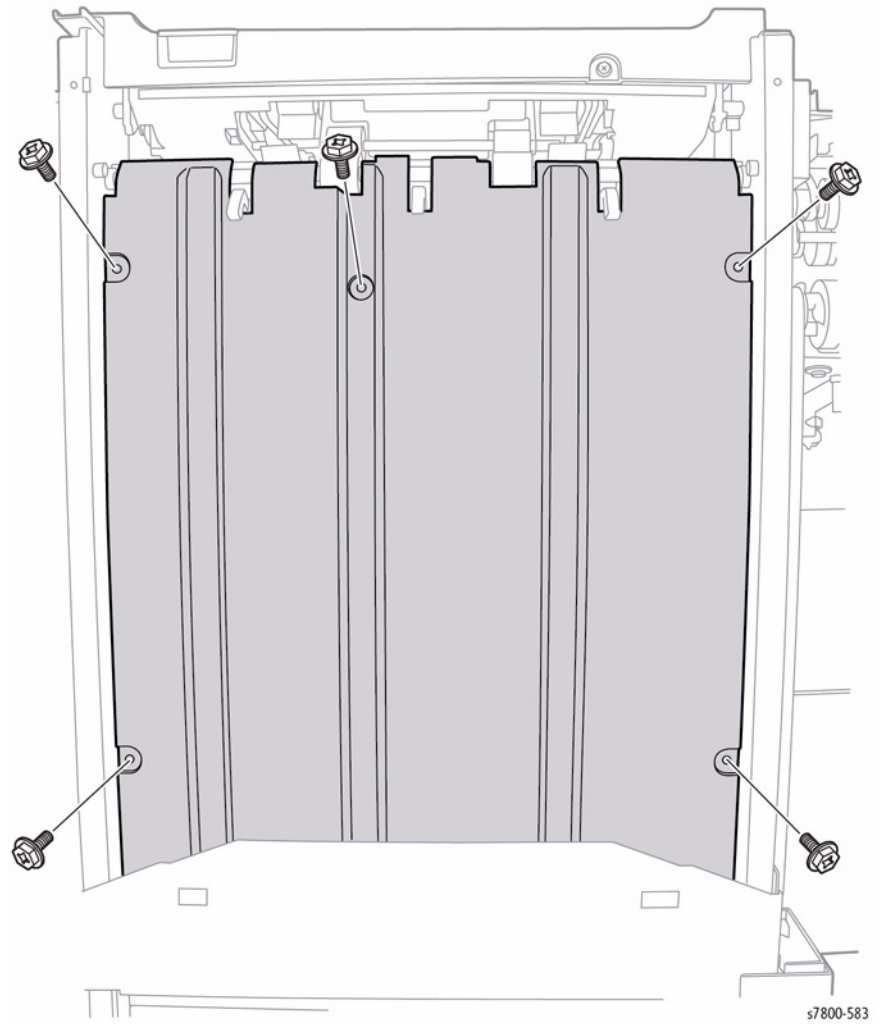

Figure 2 Removing the Stacker Upper Cover

# **REP 23.17 Stapler Assembly**

#### Parts List on PL 23.8 Item 4

#### Removal

- 1. If a Booklet Maker Assembly is installed, remove the Booklet Maker Assembly (REP 23.12).
- 2. Detach the Finisher (REP 23.2).
- 3. Remove the Folder Assembly (REP 23.33).
- 4. Remove the Front Cover Assembly (REP 23.7).
- 5. Move the Stapler Assembly to the front.
- 6. Remove 1 screw that secures the Stapler Cover.
- 7. Remove the Stapler Cover.

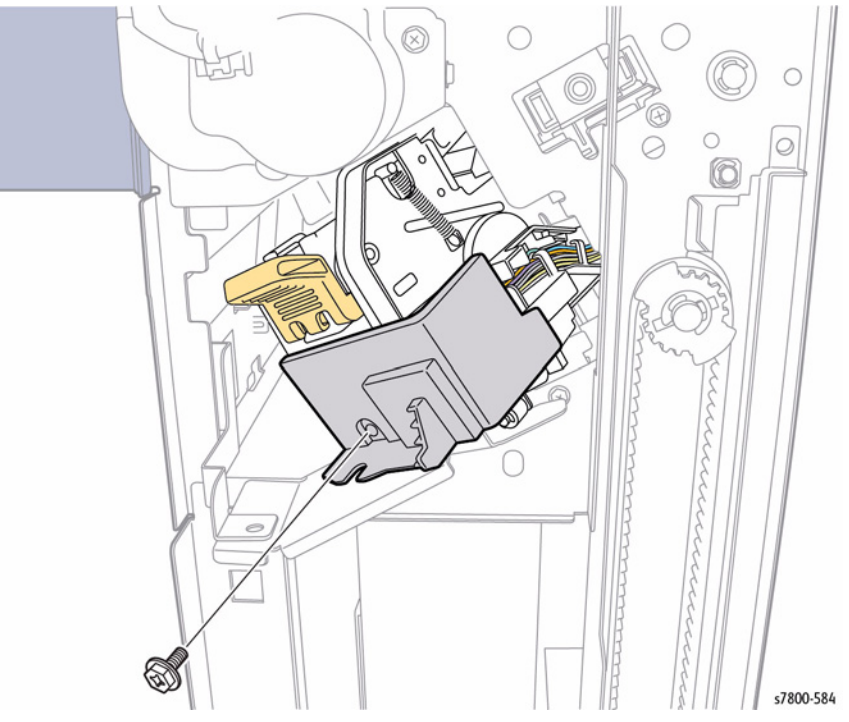

Figure 1 Removing the Stapler Cover

8. Disconnect the wiring harness connectors P/J8354, P/J8356, and P/J8357.

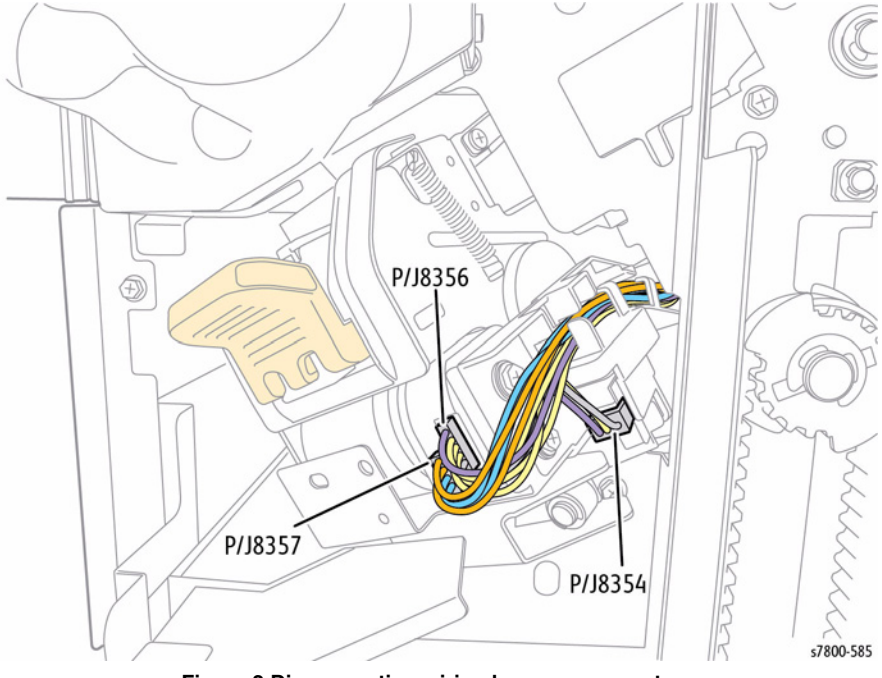

Figure 2 Disconnecting wiring harness connectors

- 9. Release the harness from the Harness Guide.
- 10. Remove 1 screw that secures the Harness Guide.
- 11. Remove 1 screw with the Ground Wire.
- 12. Remove the Harness Guide.

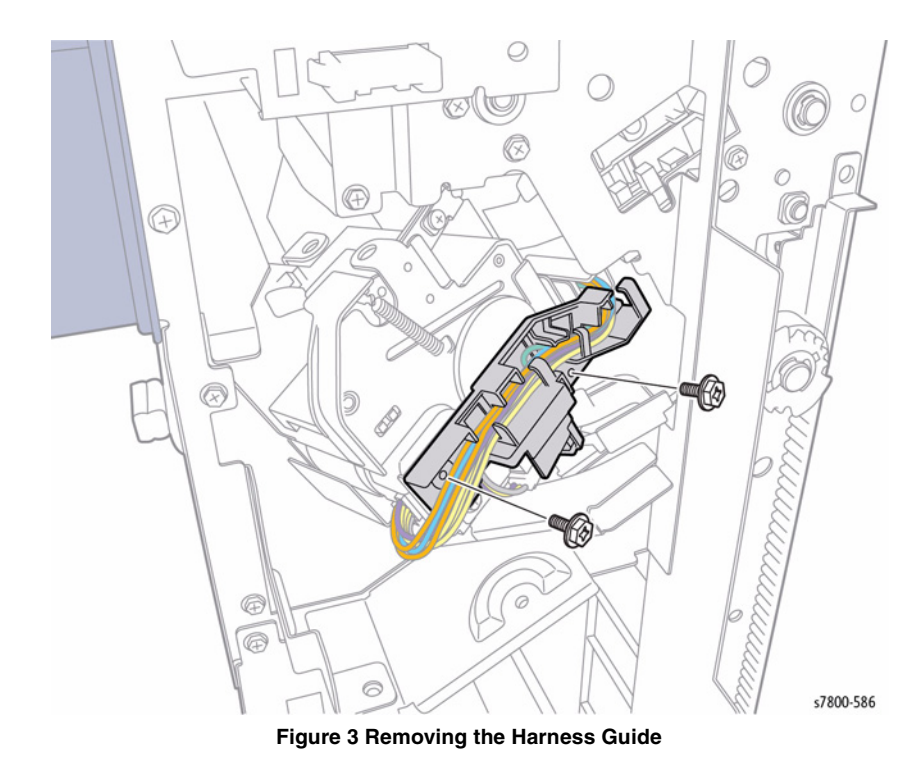

- 13. Remove 1 screw that secures the Stapler Assembly.
- 14. Incline the Stapler Assembly in the direction of the arrow as shown in Figure 4.
- 15. Pull the Stapler Assembly towards you to remove.

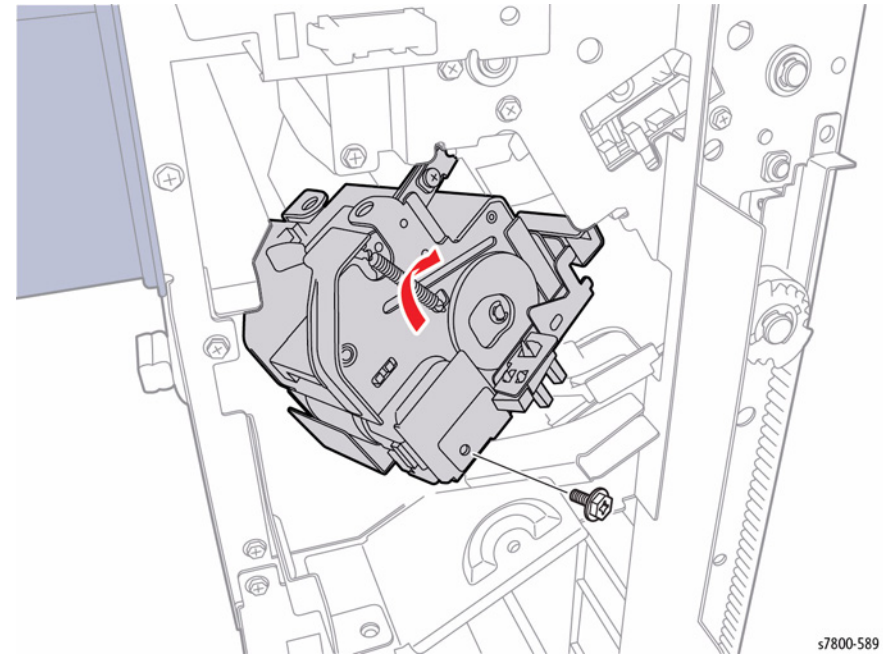

Figure 4 Removing the Stapler Assembly

#### Replacement

When installing the Stapler Assembly, insert the tab properly into the hole of the Frame.

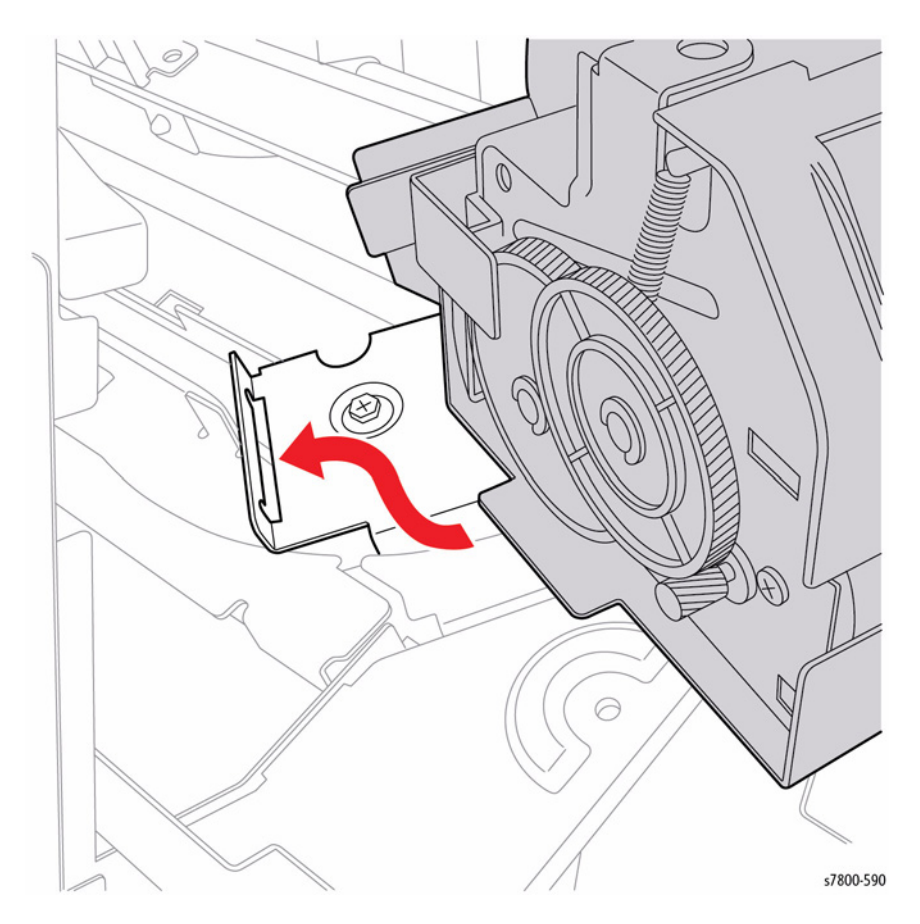

Figure 5 Installing the Stapler Assembly

# **REP 23.18 Stapler Move Motor Assembly**

#### Parts List on PL 23.8 Item 9

#### Removal

- 1. If a Booklet Maker Assembly is installed, remove the Booklet Maker Assembly (REP 23.12).
- 2. Detach the Finisher (REP 23.2).
- 3. Remove the Folder Assembly (REP 23.33).
- 4. Remove the Front Cover Assembly (REP 23.7).
- 5. Remove the Rear Upper Cover (REP 23.9).
- 6. Remove the Stapler Assembly (REP 23.17).
- 7. Remove the Stacker Upper Cover (REP 23.16).
- 8. Remove 2 screws that secure the Bracket.

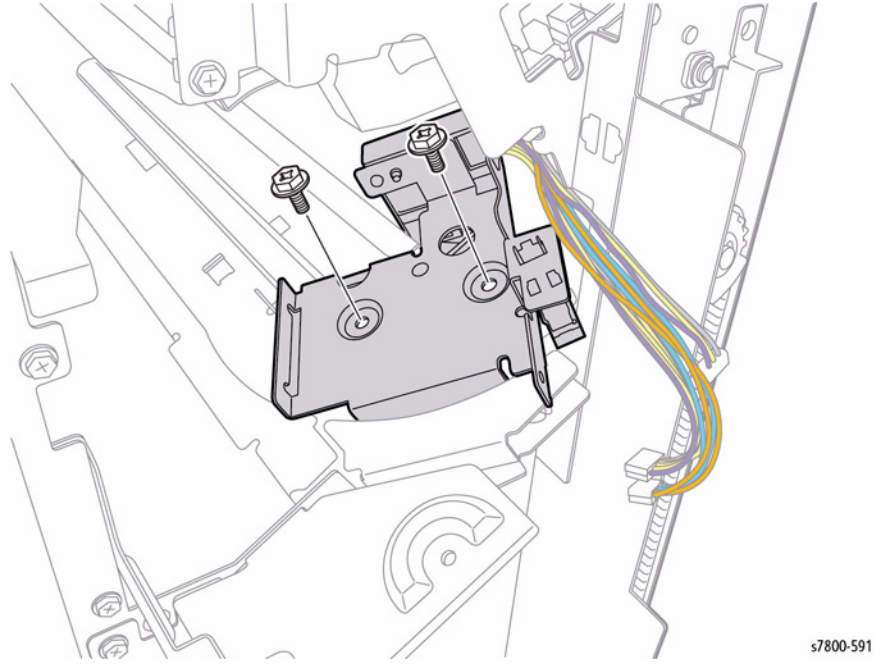

Figure 1 Removing the screws

- 9. Remove 1 screws that secure the Wire Guide.
- 10. Remove the Wire Guide.

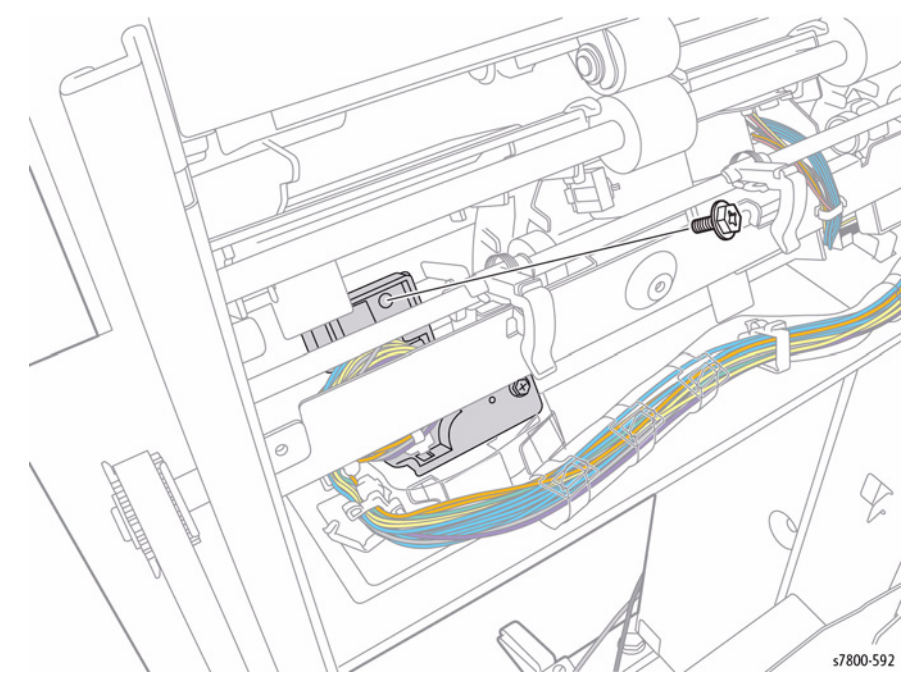

Figure 2 Removing the Wire Guide

- 11. Disconnect the wiring harness connector P/J8888 from the Motor.
- 12. Remove 2 screws that secure the Stapler Motor.
- 13. Remove the Stapler Move Motor.

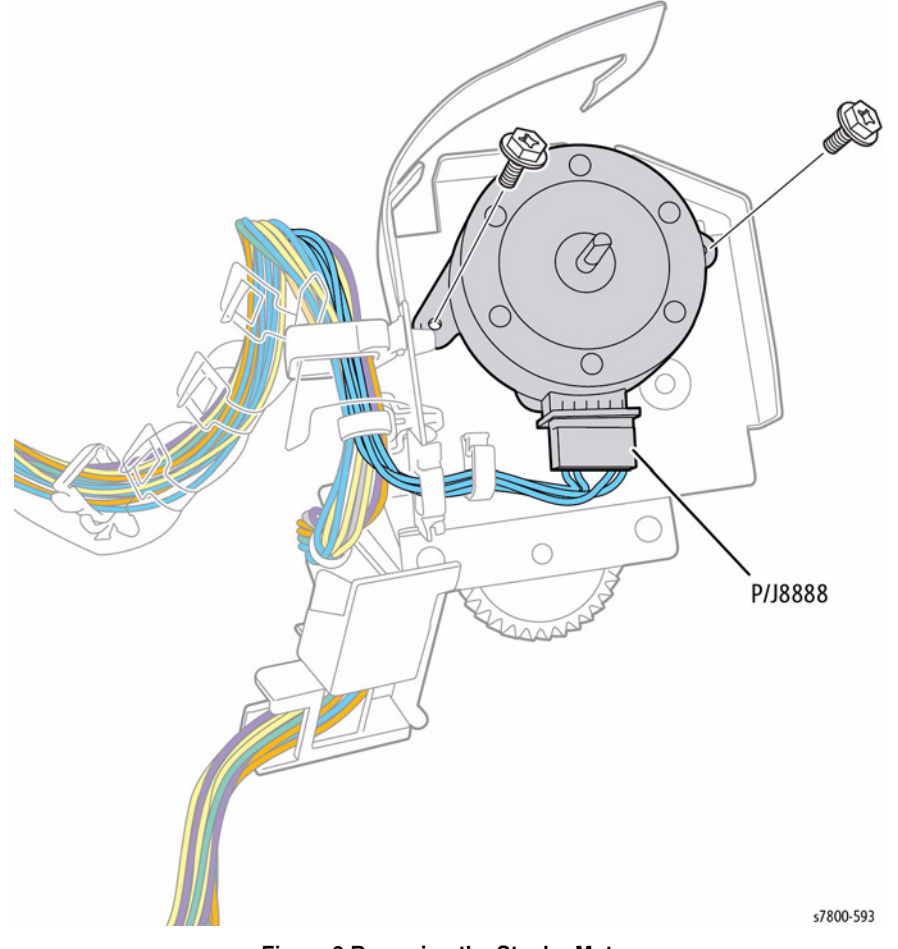

Figure 3 Removing the Stapler Motor

# **REP 23.19 Eject Cover Assembly**

#### Parts List on PL 23.9 Item 1

#### Removal

- 1. If a Booklet Maker Assembly is installed, remove the Booklet Maker Assembly (REP 23.12).
- 2. Detach the Finisher (REP 23.2).
- 3. Remove the Rear Upper Cover (REP 23.9).
- 4. Remove the Eject Cover (REP 23.22).
- 5. Remove 1 screw that secures the Interlock Switch Mounting Bracket.
- 6. Remove the Interlock Switch Mounting Bracket.

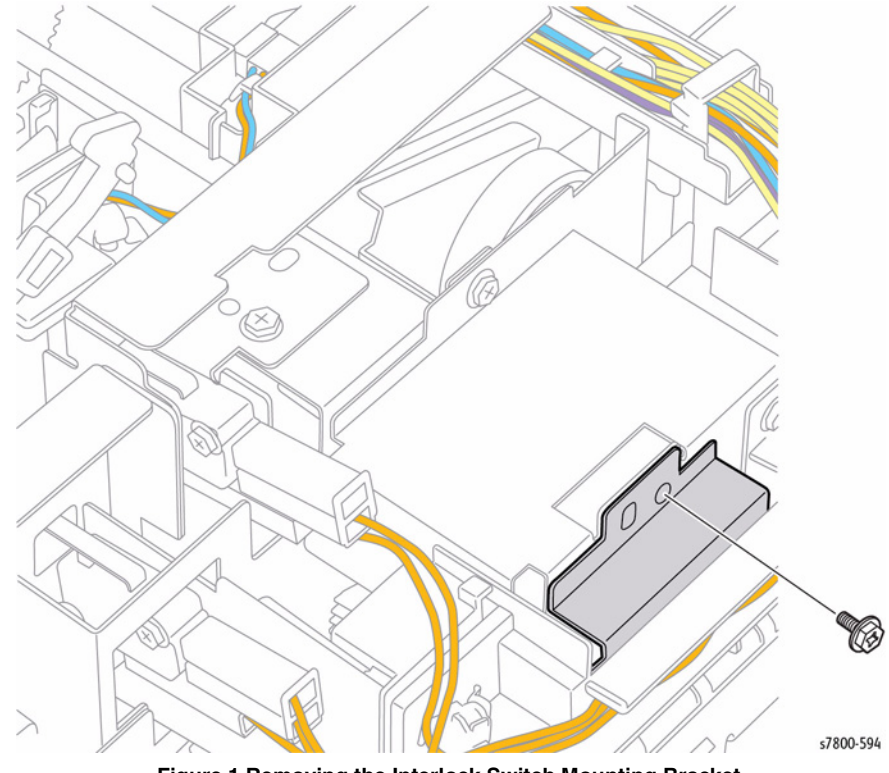

Figure 1 Removing the Interlock Switch Mounting Bracket

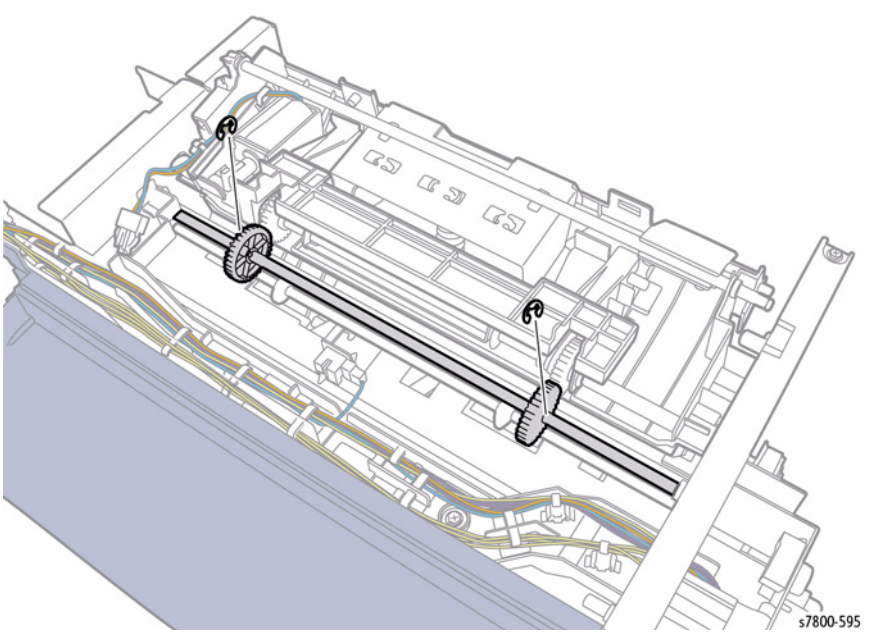

Figure 2 Removing the C-Clips

- 8. Open the Open Cover.
- 9. Remove 2 screws that secure the Eject Pinch Roller Mounting Bracket (PL 23.10 Item 23).

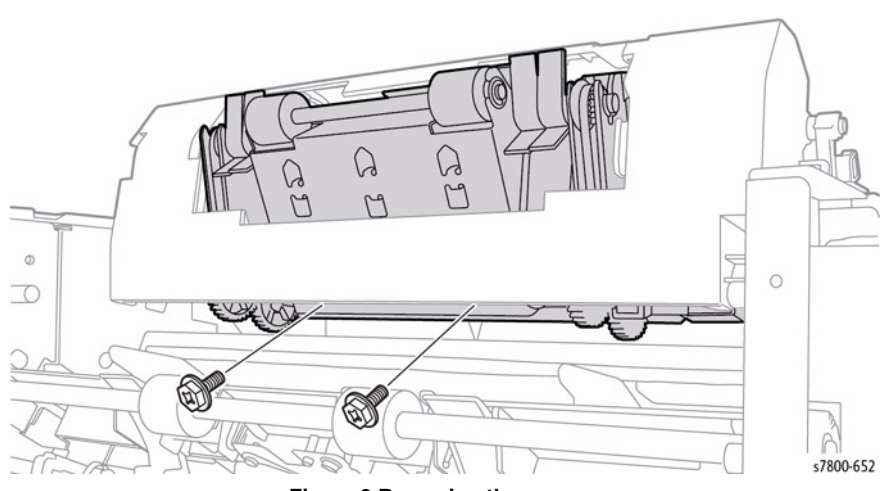

Figure 3 Removing the screws

- 10. Remove 1 screw that secures the Clamp Arm (PL 23.9 Item 32).
- 11. Slide the Clamp Arm out.
- 12. Move the Eject Roller Assembly Shaft towards the front side of the Finisher.
- 13. Remove the Clamp Arm and Bearing (PL 23.9 Item 31).
- 14. Remove the E-Clip and Bearing from the front of the Shaft.

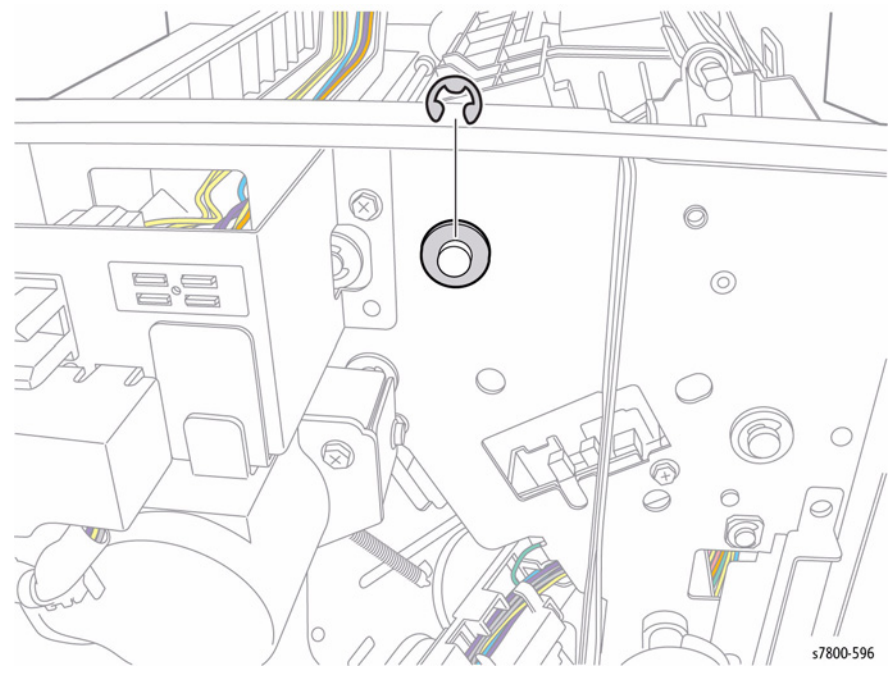

Figure 4 Removing the E-Clip and Bearing

15. Disconnect the wiring harness connector P/J8876.

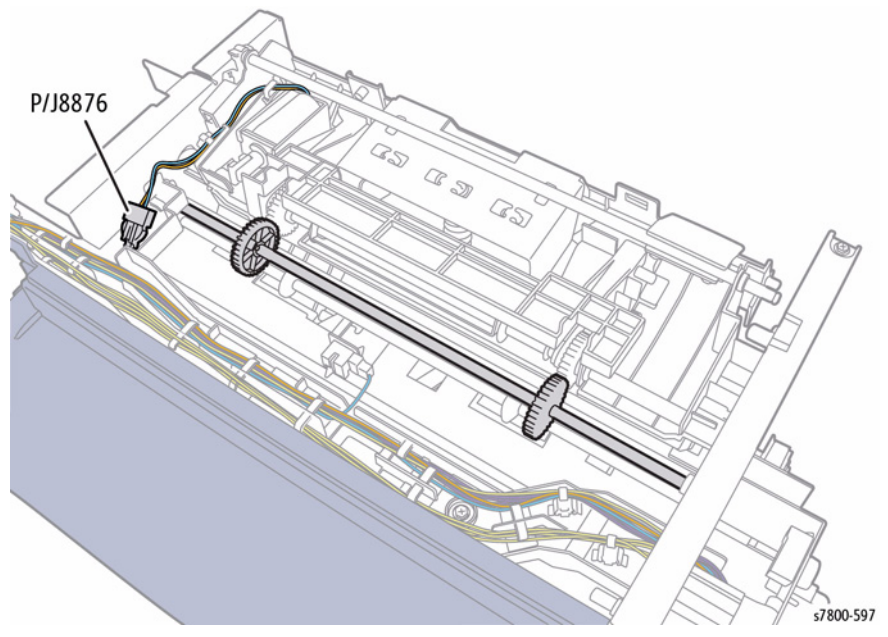

Figure 5 Disconnecting the wiring harness connector
- 16. Pull the Shaft towards the front until it clears the rear frame.
- 17. Lift the Eject Chute Assembly towards the rear to remove.

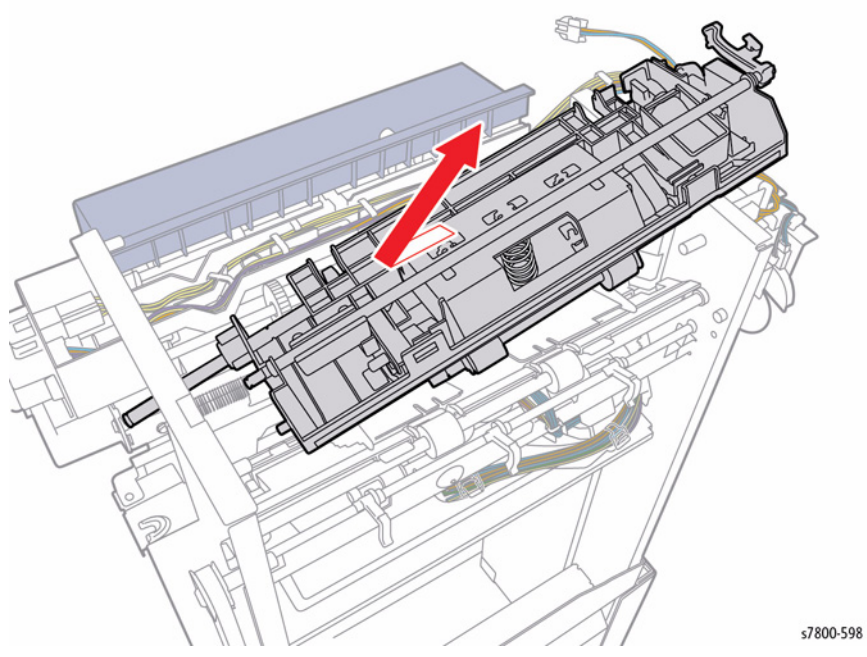

Figure 6 Removing the Eject Chute Assembly

#### Replacement

When attaching the spring to the Eject Cover, attach it as shown in Figure 7.

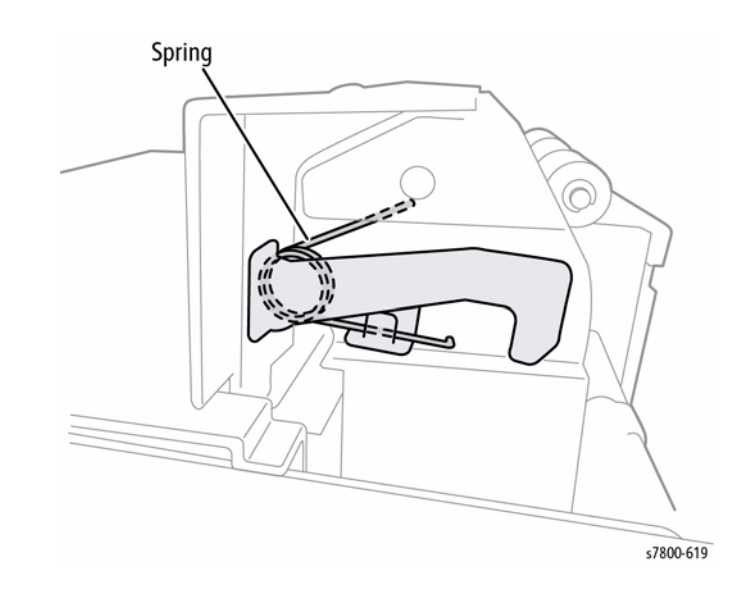

Figure 7 Attaching the Spring

Before installing the Actuator, verify that the 2 prongs are seated and aligned between the gap of the Bracket.

When installing the Stopper to the Eject Cover, make sure that the pin of the stopper is inserted properly into the groove of the Eject Cover.

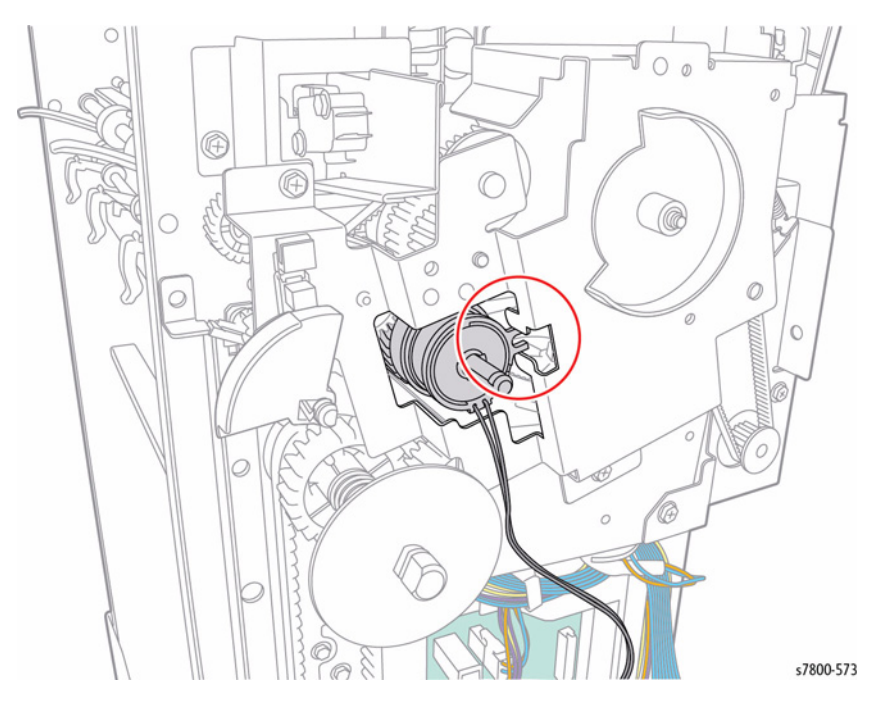

Figure 8 Aligning the prongs

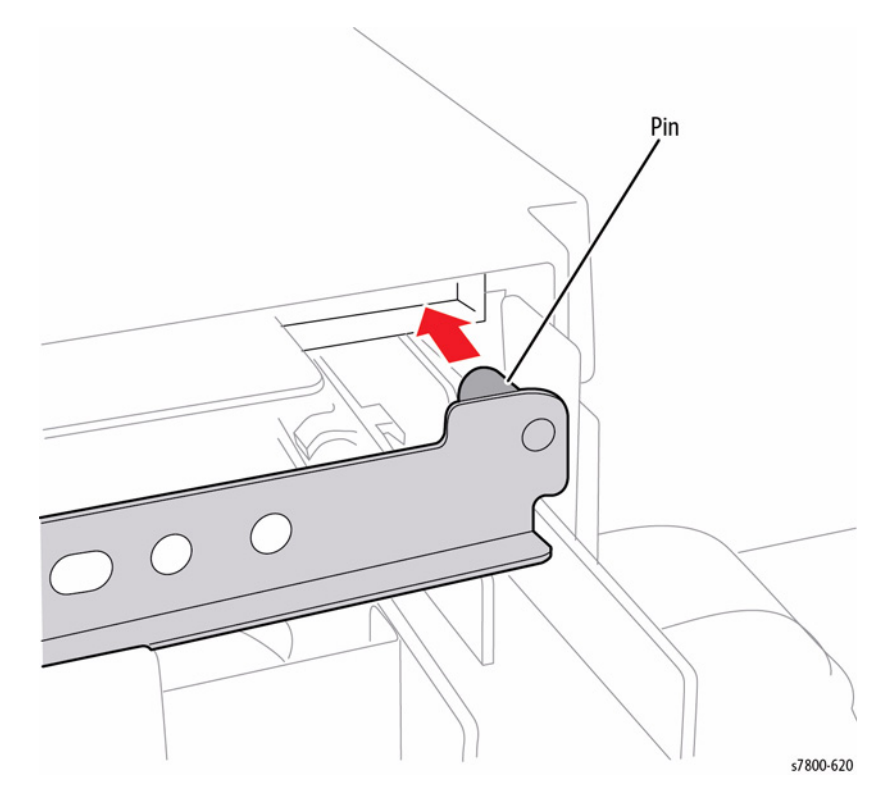

Figure 9 Installing the Stopper

**NOTE:** Be careful to not cross thread the Pinch Roller Mounting Bracket screws.

## **REP 23.20 Set Clamp Shaft Assembly**

7. Remove the E-Clip and Bearing from the front of the Shaft.

## Parts List on PL 23.9 Item 9

#### Removal

- 1. If a Booklet Maker Assembly is installed, remove the Booklet Maker Assembly (REP 23.12).
- 2. Detach the Finisher (REP 23.2).
- 3. Remove the Rear Upper Cover (REP 23.9).
- 4. Remove the Front Cover (REP 23.7).
- 5. Remove the Stacker Upper Cover (REP 23.16).
- 6. Unhook the Springs (x3).

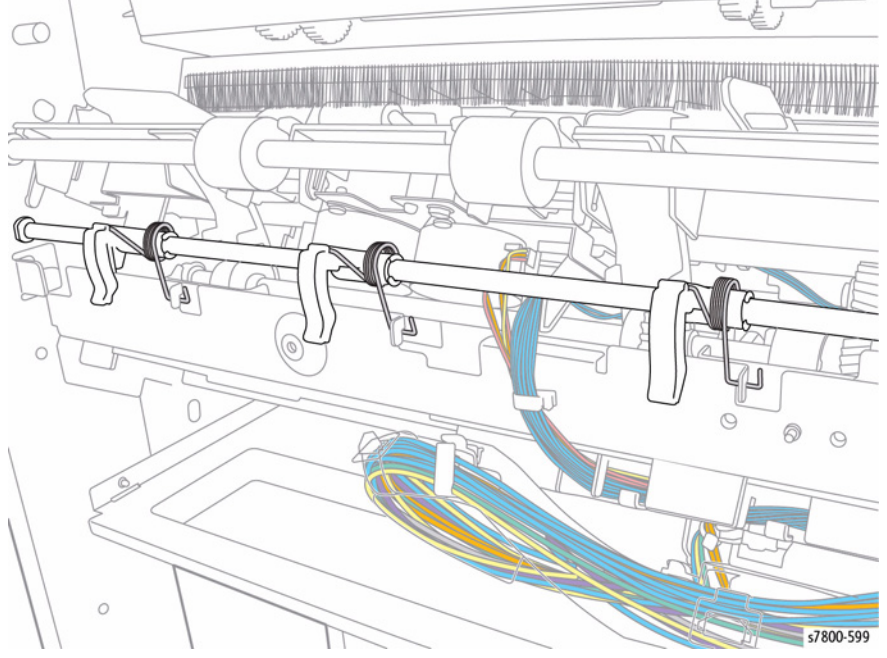

Figure 1 Removing the Springs

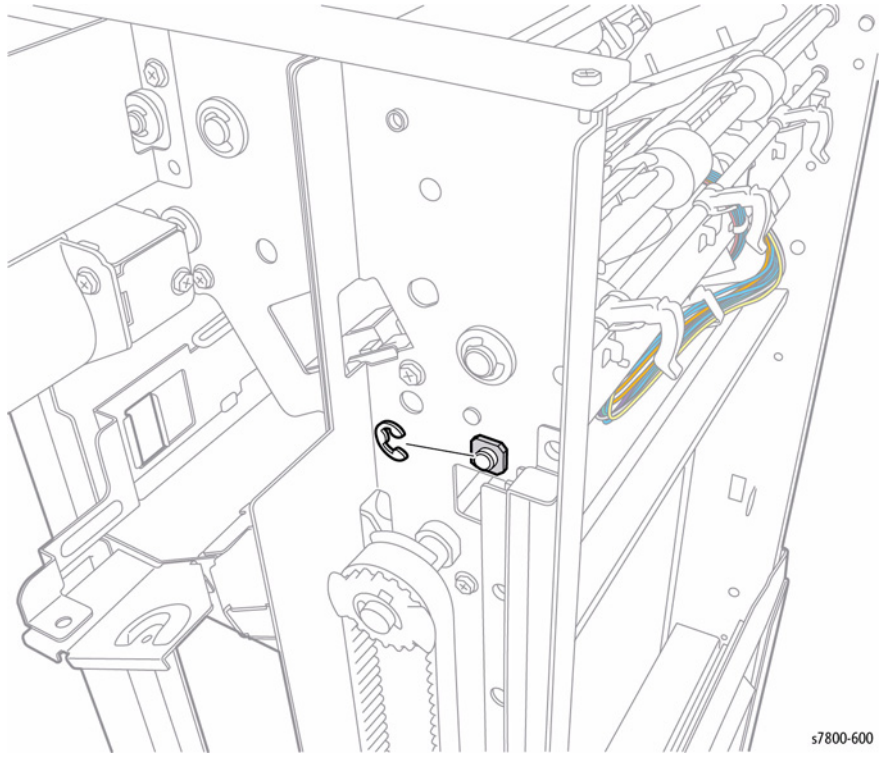

Figure 2 Removing the E-Clip and Bearing

- 8. Remove 1 screw that secures the Stacker Height Sensor 2.
- 9. Remove the Stacker Height Sensor 2 together with its bracket.

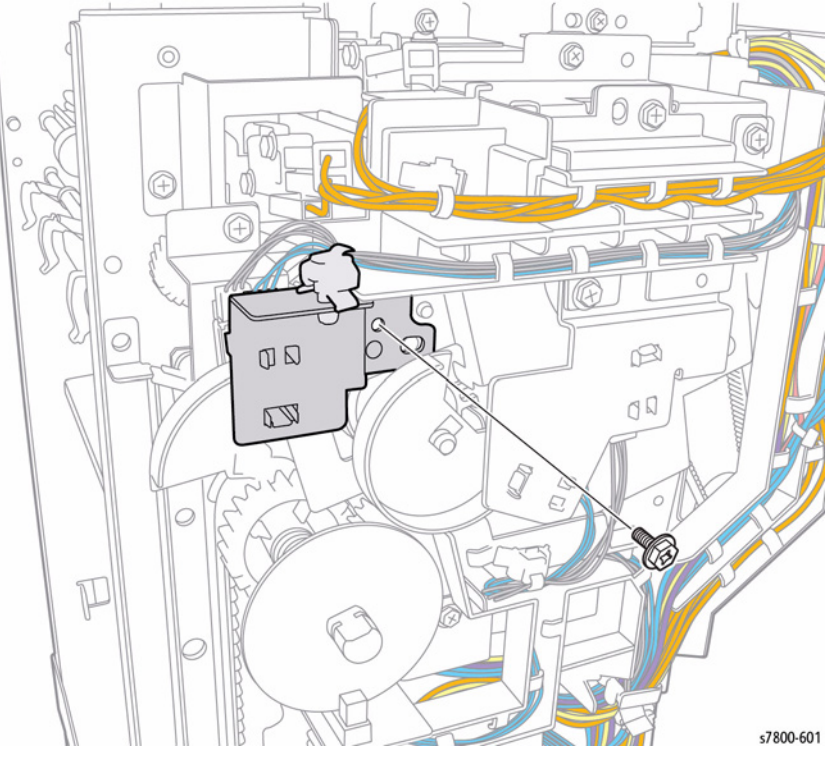

Figure 3 Removing the Stacker Height Sensor 2 with Bracket

- 10. Remove the Actuator.
- 11. Remove the E-Clip.
- 12. Unhook the Spring.
- 13. Slide the Spring, Gear, and Bearing to the rear.

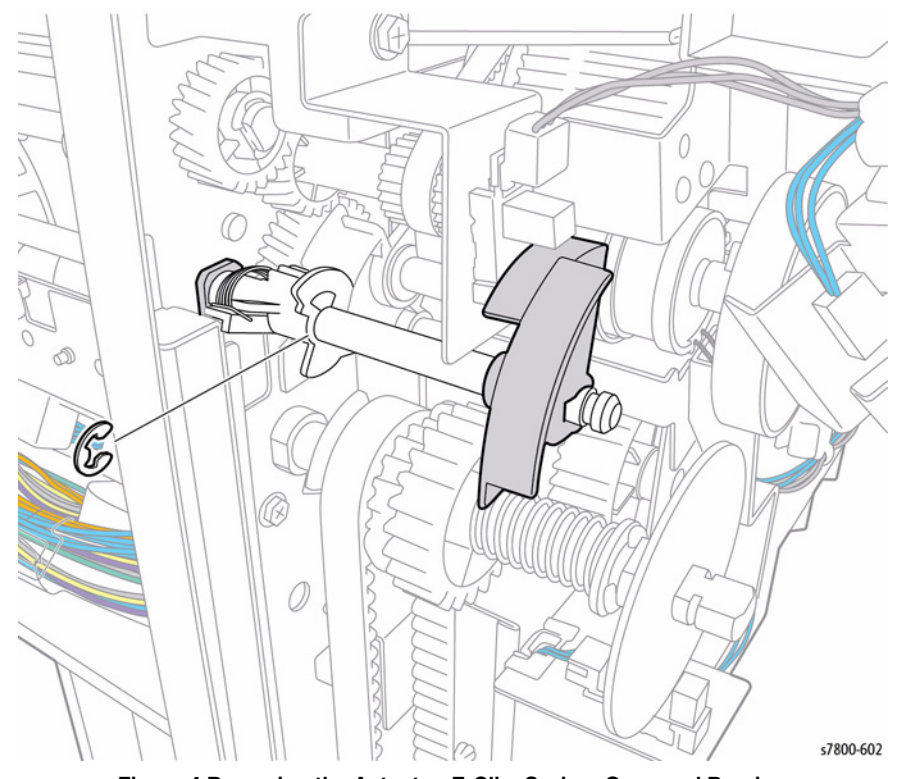

Figure 4 Removing the Actuator, E-Clip, Spring, Gear, and Bearing

- 14. Shift the Shaft temporarily to the rear.
- 15. Move the Shaft from the hole of the Front Frame, in the direction of the arrow.
- 16. Remove the Shaft towards the front. Be sure not to drop the Gear, Spring, and Bearing.

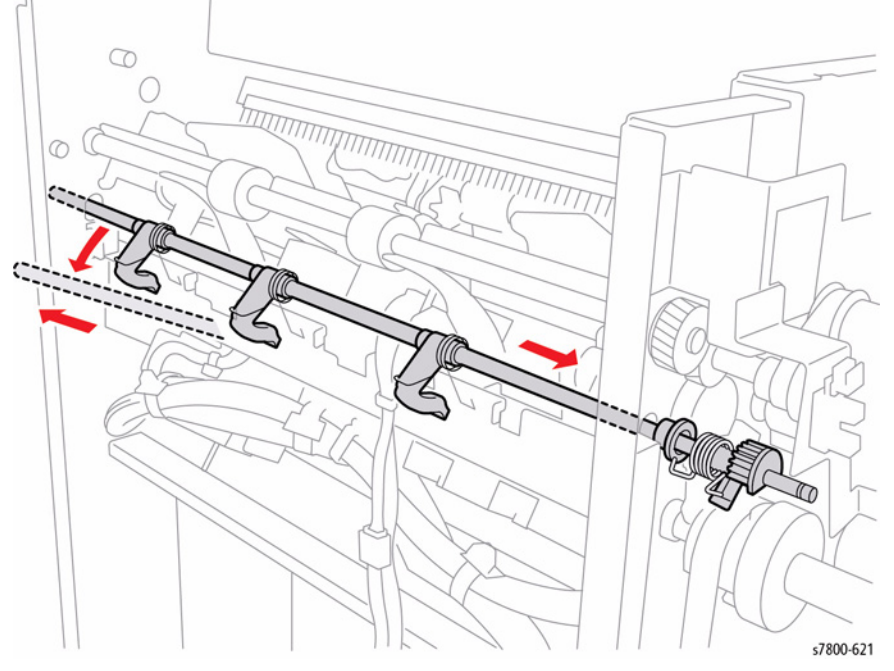

Figure 5 Removing the Shaft

### Replacement

When installing the Spring, hook the Spring to the Frame and the Gear as shown in Figure 6. Then, when installing the Gear, install it at a position where the center tooth of the gear is aligned to the mark.

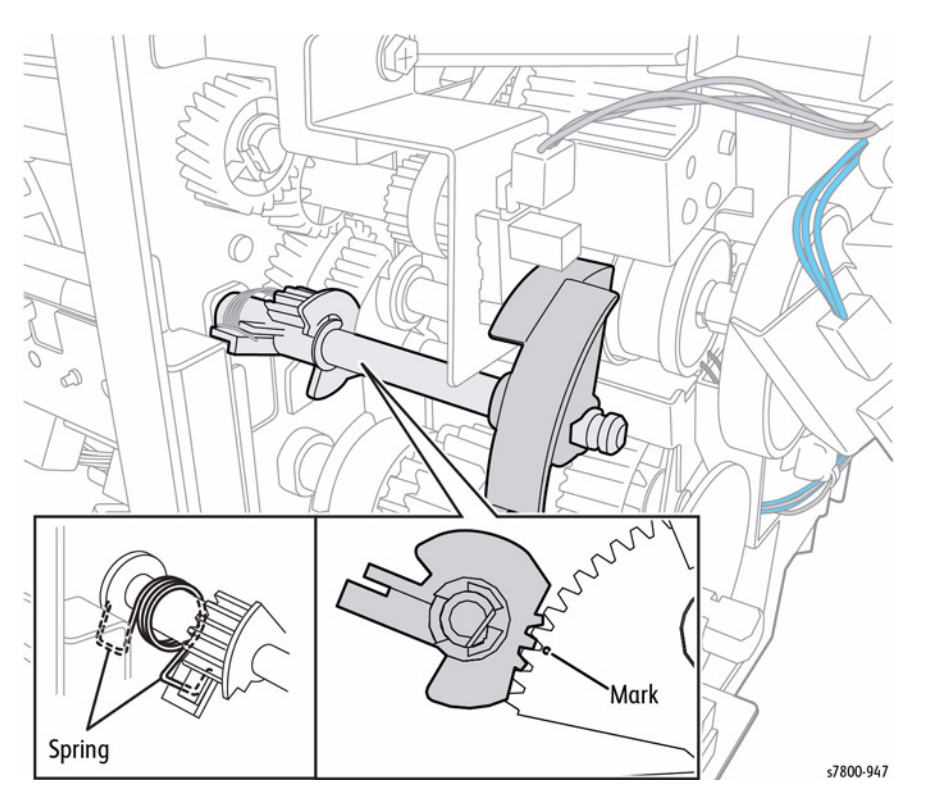

Figure 6 Installing the Spring

## REP 23.21 Paper Guide (Left/ Right)

## Parts List on PL 23.9 Item 21

## Removal

- 1. If a Booklet Maker Assembly is installed, remove the Booklet Maker Assembly (REP 23.12).
- 2. Detach the Finisher (REP 23.2).
- 3. Remove the Compiler Tray Assembly (REP 23.26).
- 4. Remove 1 screw that secures the Stopper.
- 5. Remove the Stopper.

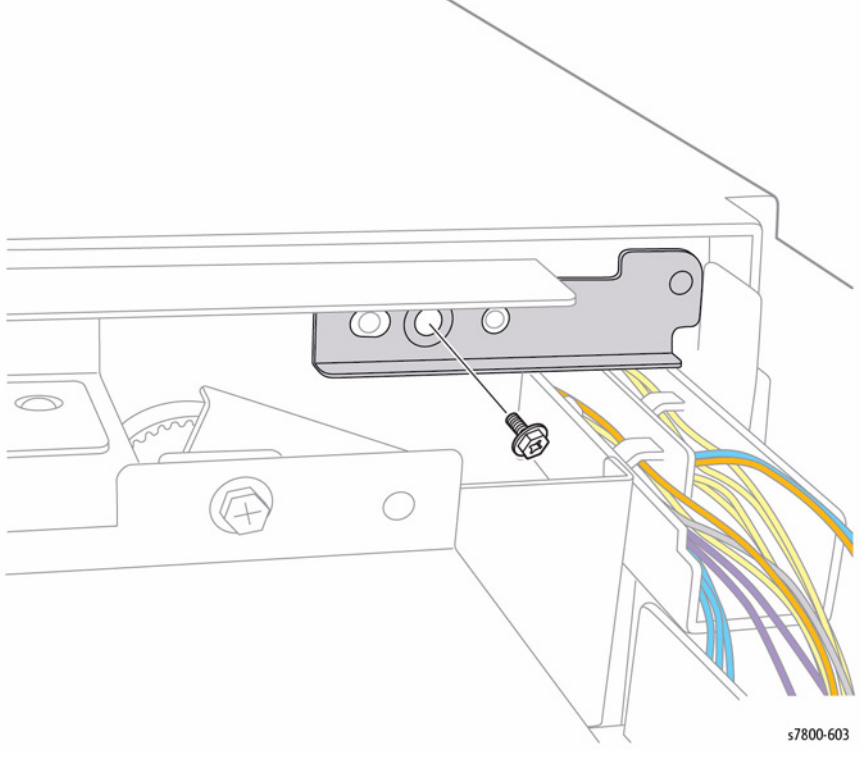

Figure 1 Removing the Stopper

6. Remove the E-Clip, Gear, and Bearing.

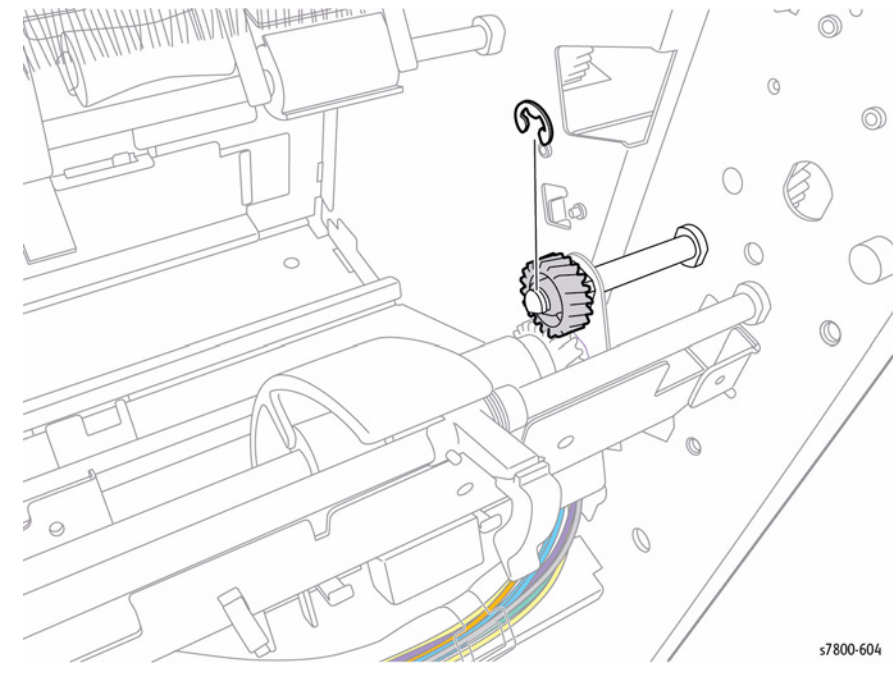

Figure 2 Removing the E-Clip, Gear, and Bearing

- 7. Move the Stopper Assembly towards the middle to access the screws.
- 8. Remove 2 screws that secure the front and rear Brackets. (identify screws)

- 9. Remove the Eject Shaft from the front and rear Brackets.
- 10. Slide the Eject Shaft forward until the rear Bearing is off the Bracket.
- 11. Remove the Left and Right Paper Guides.

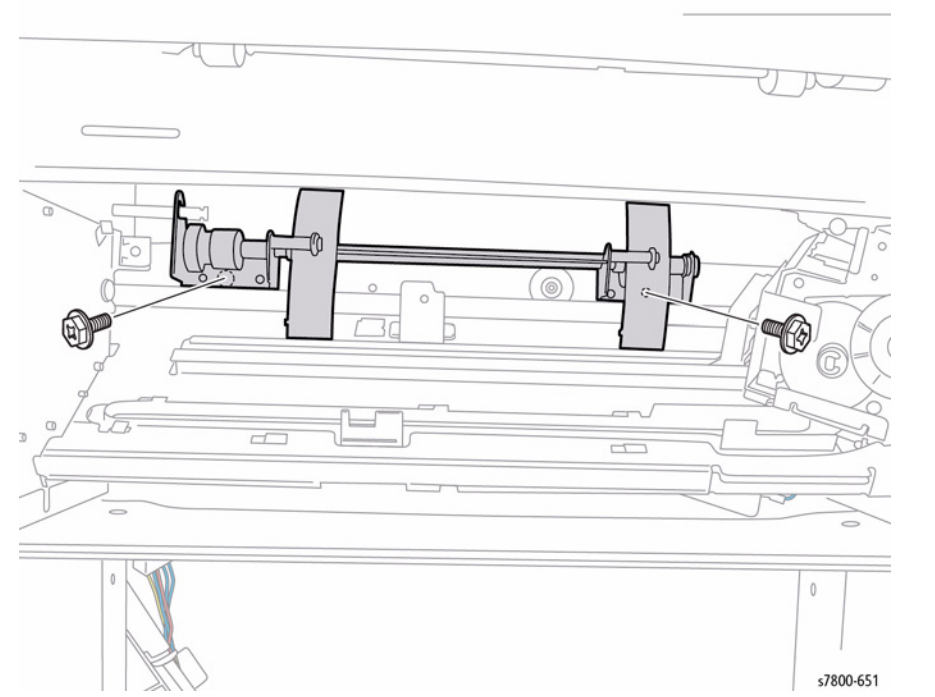

Figure 3 Removing the Screws

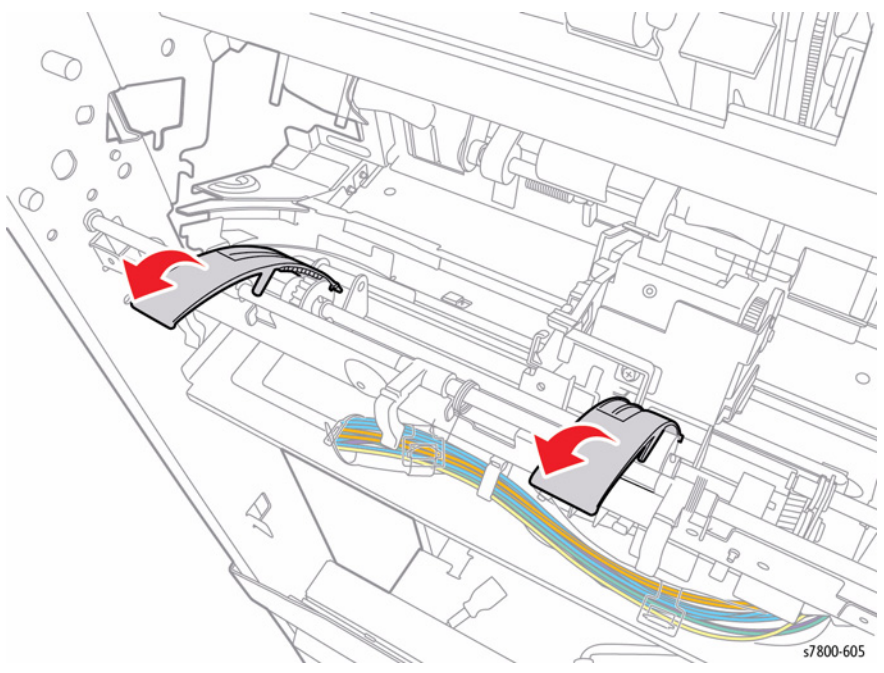

Figure 4 Removing the Guides

#### Replacement

When installing the Paper Guide, place the Guide with the protrusion of the Guide aligned to the groove of the Gear.

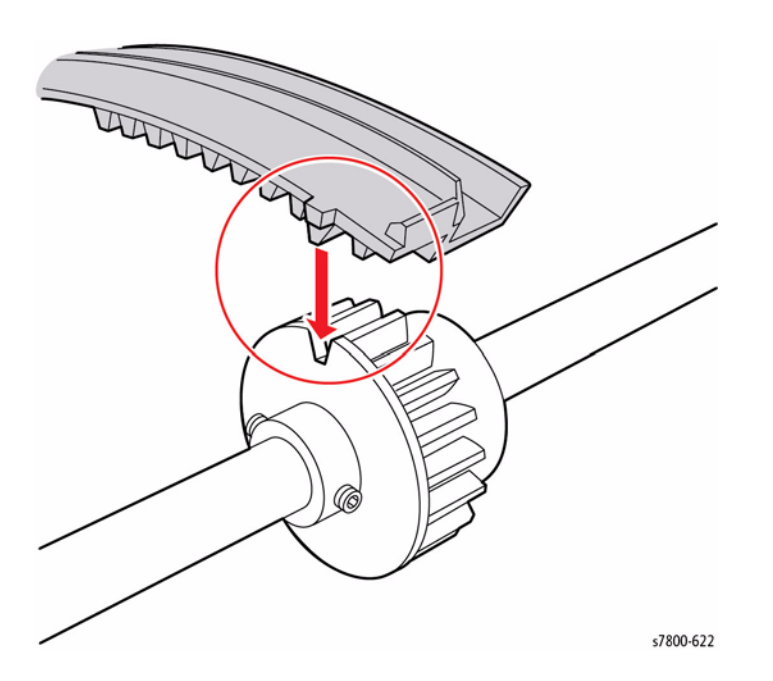

Figure 5 Installing the Paper Guide

#### Be sure the black washer sits in the groove of the back of the Paper Guide.

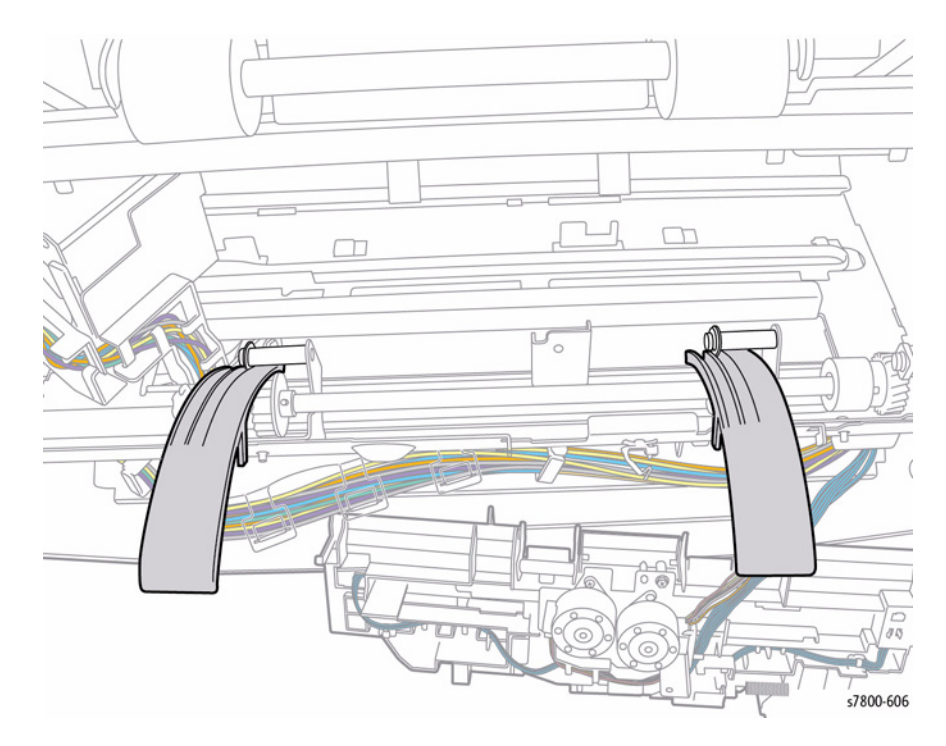

Figure 6 Black Washer Location

## **REP 23.22 Eject Cover**

### Parts List on PL 23.10 Item 6

- 1. If a Booklet Maker Assembly is installed, remove the Booklet Maker Assembly (REP 23.12).
- 2. Detach the Finisher (REP 23.2).
- 3. Remove the Rear Upper Cover (REP 23.9).
- 4. Remove 1 screw that secures the Stopper.
- 5. Remove the Stopper.

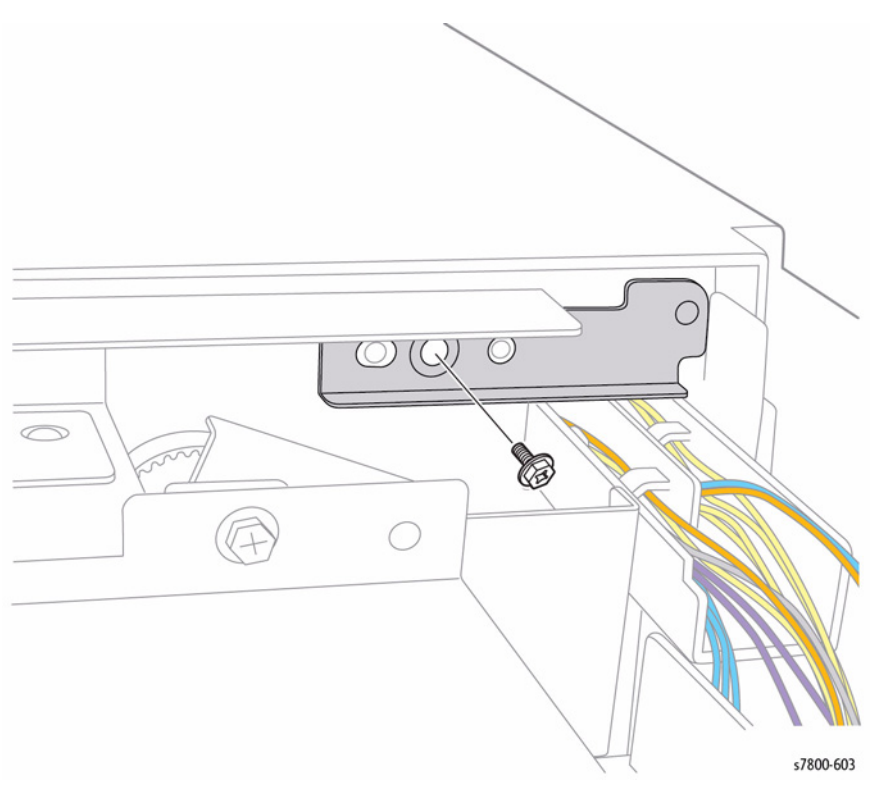

Figure 1 Removing the Stopper

- 6. Open the Top Cover.
- 7. Remove the E-Clip.
- 8. Unhook the Spring.
- 9. Remove the Latch together with the Spring.

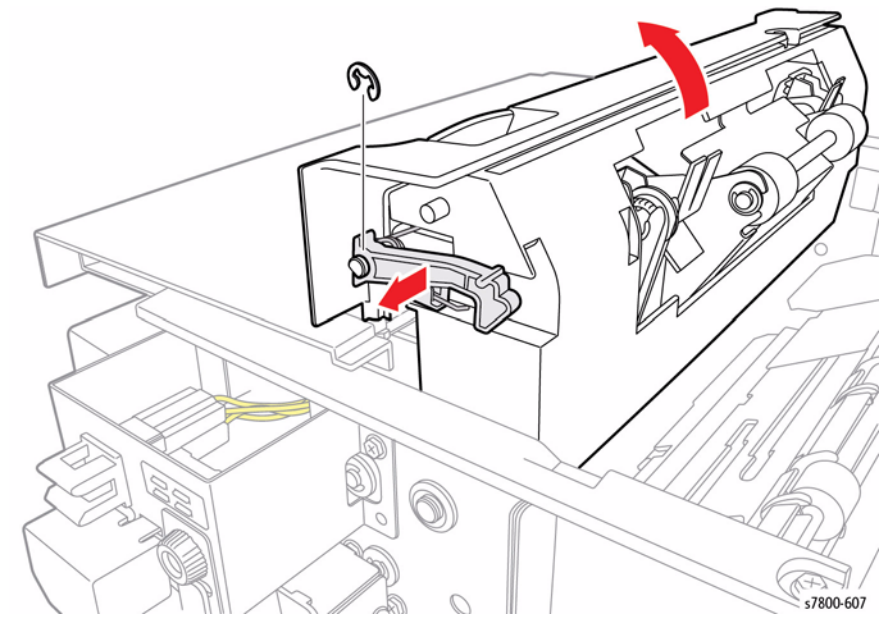

Figure 2 Removing the E-Clip, Latch and Spring

- 10. Remove 1 screw (tapped) that secures the Eject Cover.
- 11. Remove the Eject Cover.

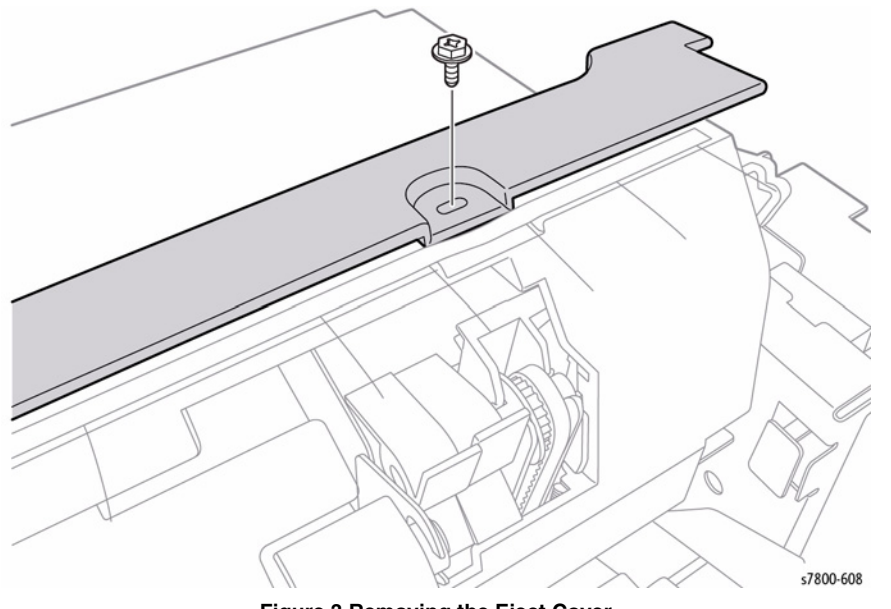

Figure 3 Removing the Eject Cover

Replacement

When attaching the Spring to the Eject Cover, attach it as shown in Figure 4.

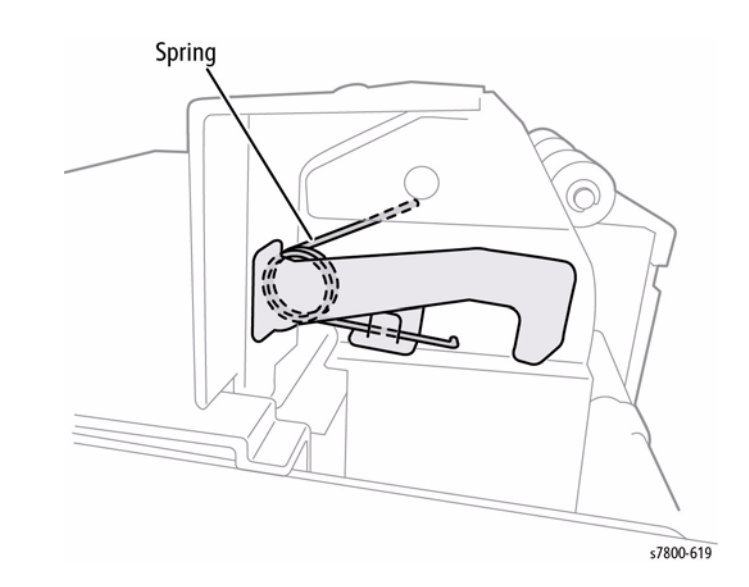

Figure 4 Attaching the Spring

When installing the Stopper to the Eject Cover, make sure that the pin of the Stopper is inserted properly into the groove of the Eject Cover.

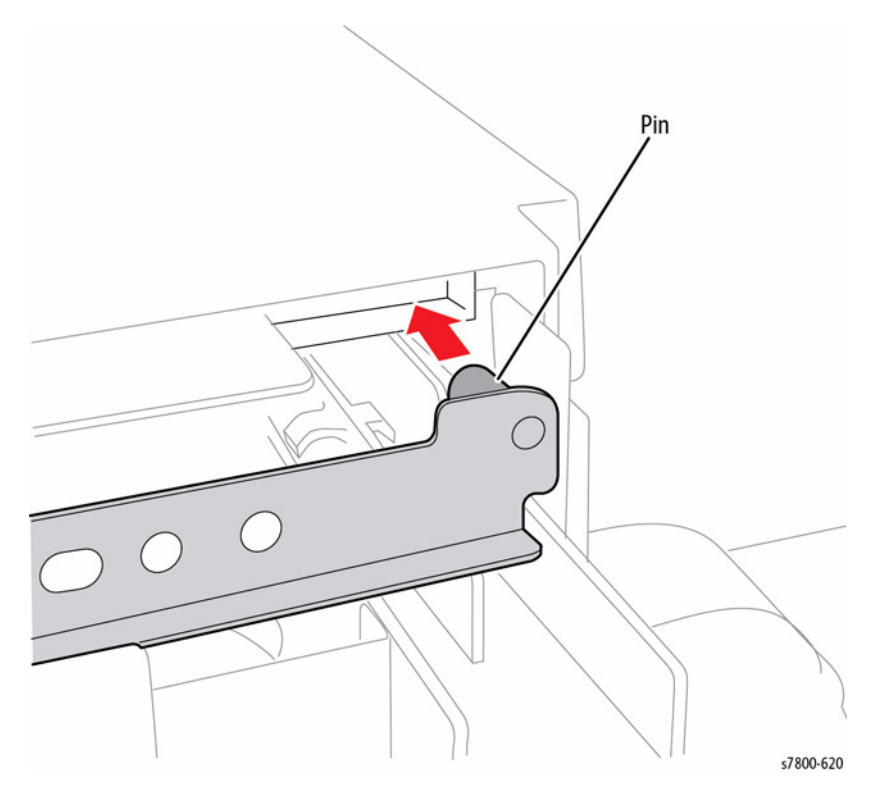

Figure 5 Installing the Stopper

## REP 23.23 Sub Paddle Solenoid Assembly

## Parts List on PL 23.10 Item 8

- 1. If a Booklet Maker Assembly is installed, remove the Booklet Maker Assembly (REP 23.12).
- 2. Detach the Finisher (REP 23.2).
- 3. Remove the Rear Upper Cover (REP 23.9).
- 4. Remove the Eject Cover (REP 23.22).
- 5. Disconnect the wiring harness connector P/J8876.
- 6. Release the wiring harness from the Clamp.
- 7. Remove 1 screw that secures the Sub Paddle Solenoid Assembly.
- 8. Remove the Sub Paddle Solenoid Assembly.

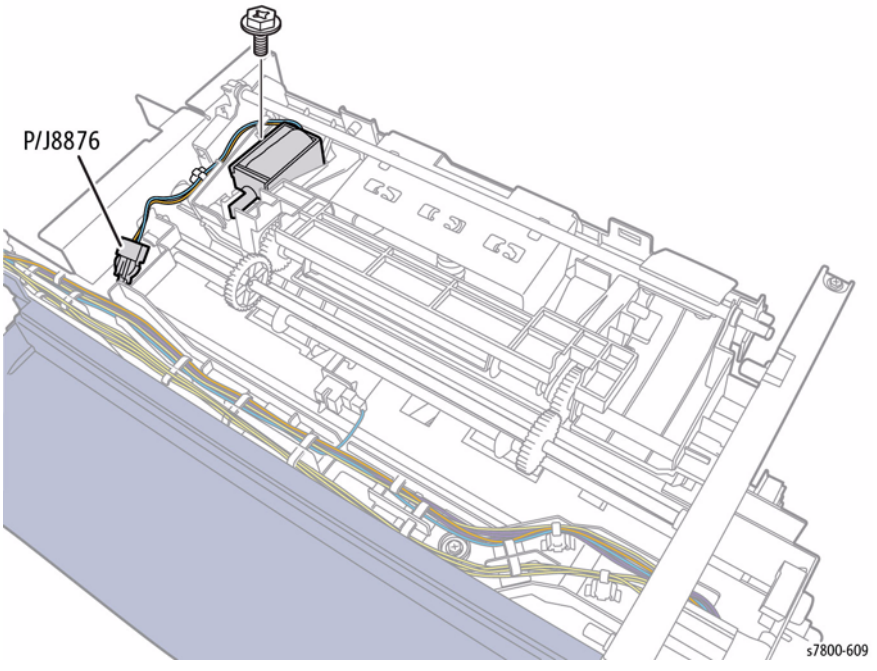

Figure 1 Removing the Sub Paddle Solenoid Assembly

## **REP 23.24 Eject Motor**

## Parts List on PL 23.11 Item 4

### Removal

- 1. If a Booklet Maker Assembly is installed, remove the Booklet Maker Assembly (REP 23.12).
- 2. Detach the Finisher (REP 23.2).
- 3. Remove 2 screws that secure the Left Hand Cover.
- 4. Remove the Left Hand Cover (PL 23.6 Item 12).

- 5. Remove the Rear Upper Cover (REP 23.9).
- 6. Disconnect the wiring harness connectors J8889 and J8890.
- 7. Release the Clamp.
- 8. Disconnect the wiring harness connectors J8873 and J8874.

P/J8890

6

Figure 2 Removing the Harness Guide

- 9. Remove 1 screw that secures the Harness Guide.
- 10. Remove the Harness Guide.

P/J8889

P/J8873

P/J8874

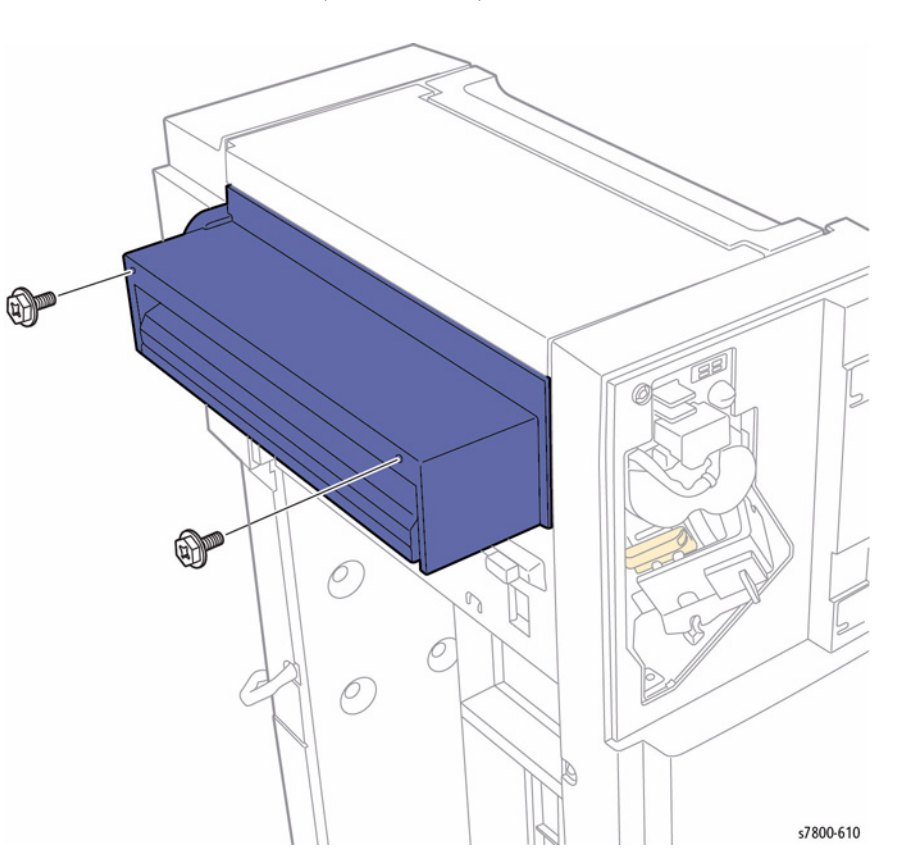

Figure 1 Removing the Left Hand Cover

s7800-939

- 11. Disconnect the wiring harness connectors J8871 and J8875.
- 12. Remove the Clamp.
- 13. Remove 2 screws that secure the Bracket.
- 14. Remove the Bracket.

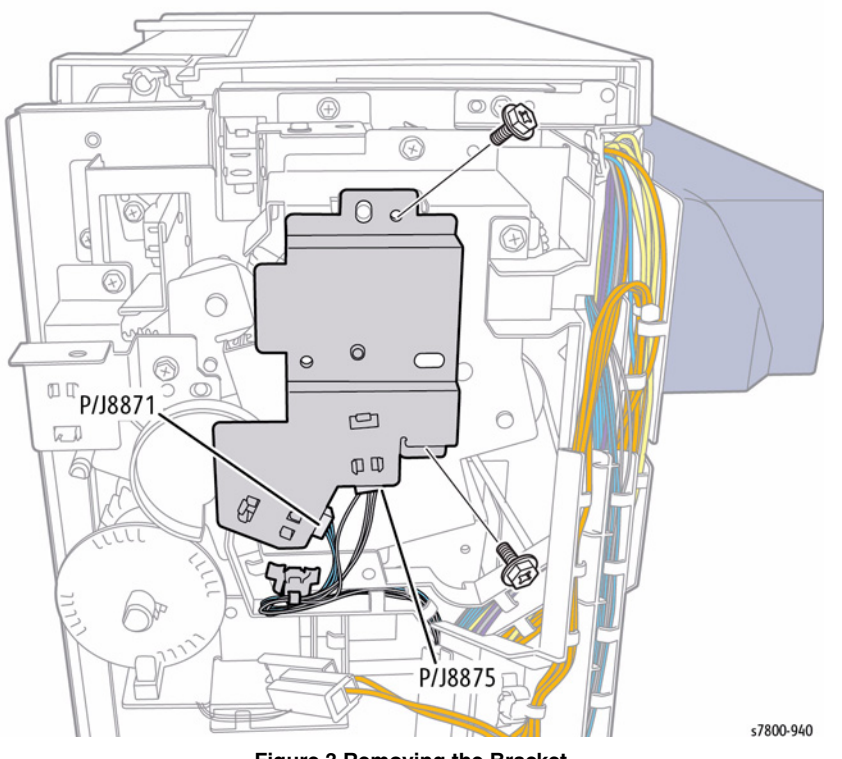

Figure 3 Removing the Bracket

- 15. Remove 1 screw that secures the Stacker Encoder Sensor.
- 16. Remove the Stacker Encoder Sensor together with its Bracket.
- 17. Release the wiring harness from the Harness Guide.

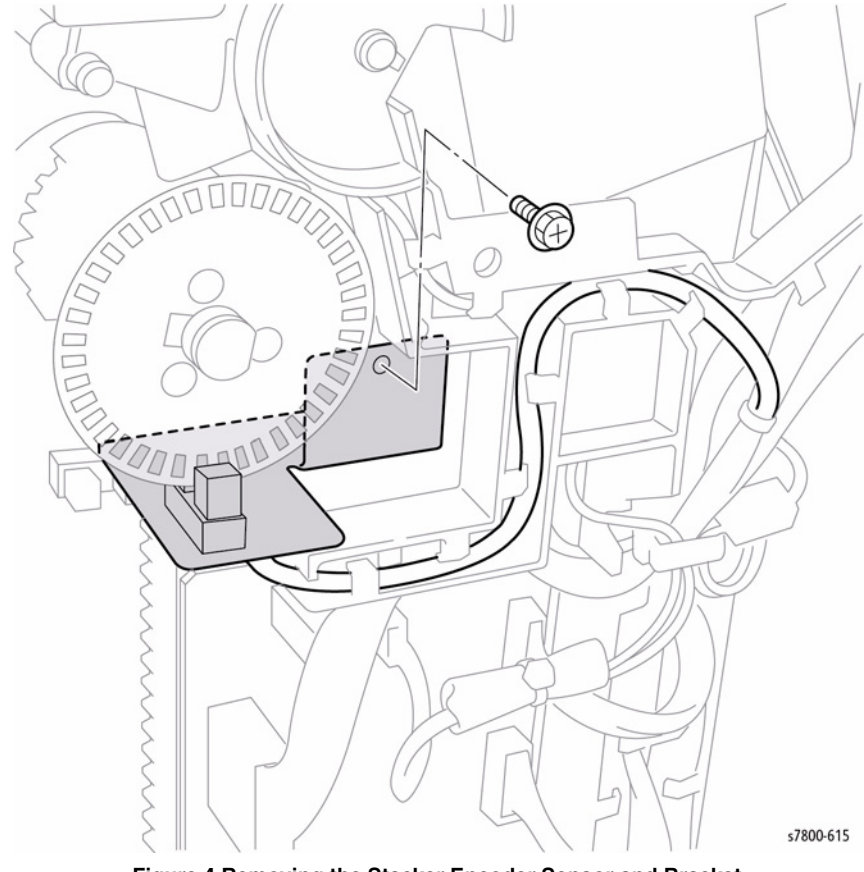

Figure 4 Removing the Stacker Encoder Sensor and Bracket

- 18. Release the Clamp.
- 19. Disconnect the wiring harness connector P/J8877.
- 20. Release the wiring harness from the Harness Guide.

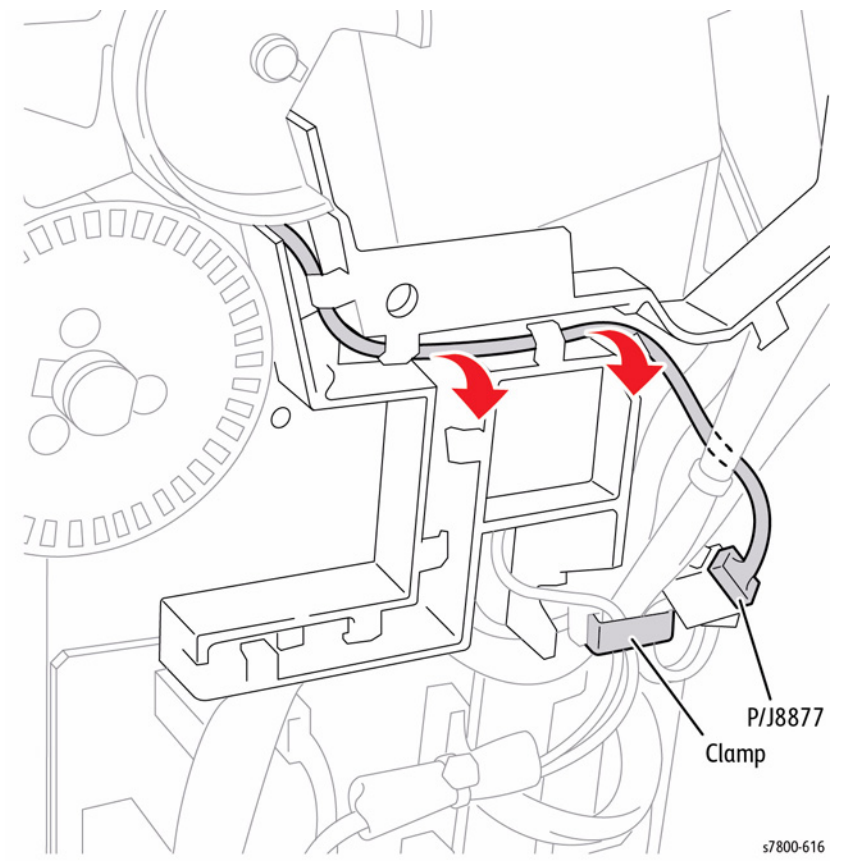

Figure 5 Releasing and disconnecting the wiring harness

- 21. Disconnect the wiring harness connector P/J8879.
- 22. Remove the Clamp.

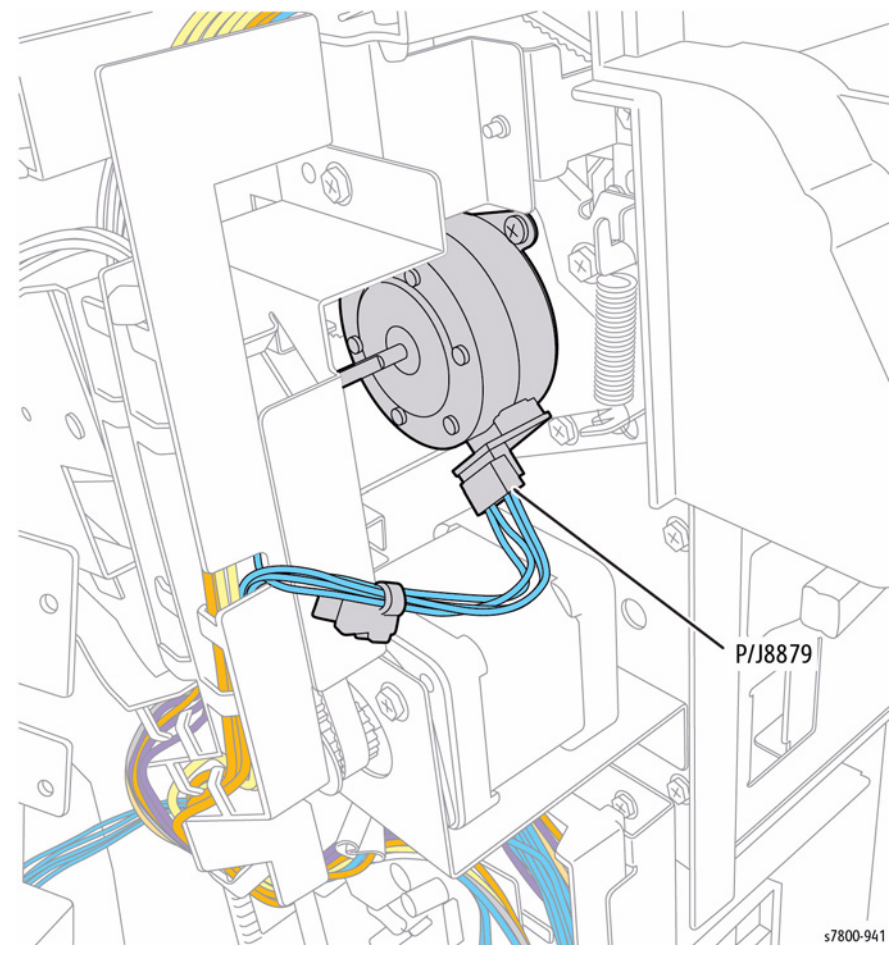

Figure 6 Releasing the wiring harness connector and Clamp

- 23. Remove the Actuator.
- 24. Release the wiring harness from the Harness Guide.
- 25. Remove 2 screws that secure the Harness Guide.
- 26. Remove the Harness Guide.

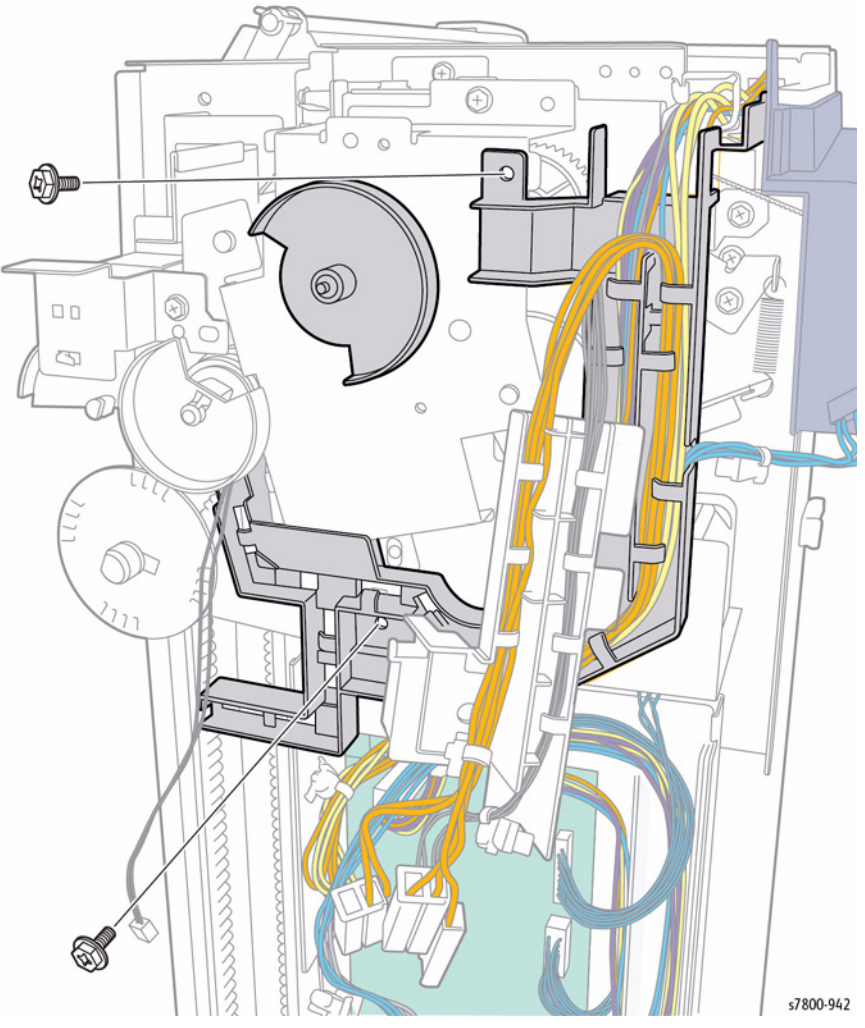

Figure 7 Removing the Actuator and Harness Guide

- 27. Remove 1 screw that secures the Stacker Height Sensor 2.
- 28. Remove the Stacker Height Sensor 2 together with its Bracket.

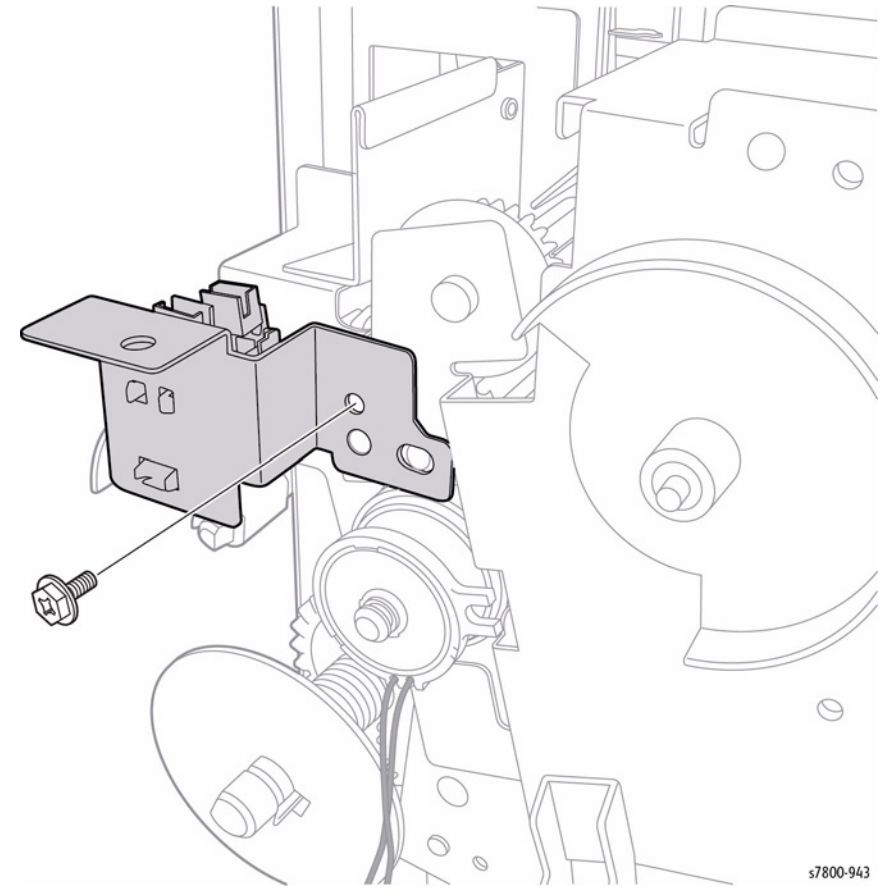

Figure 8 Removing the Stacker Height Sensor with Bracket

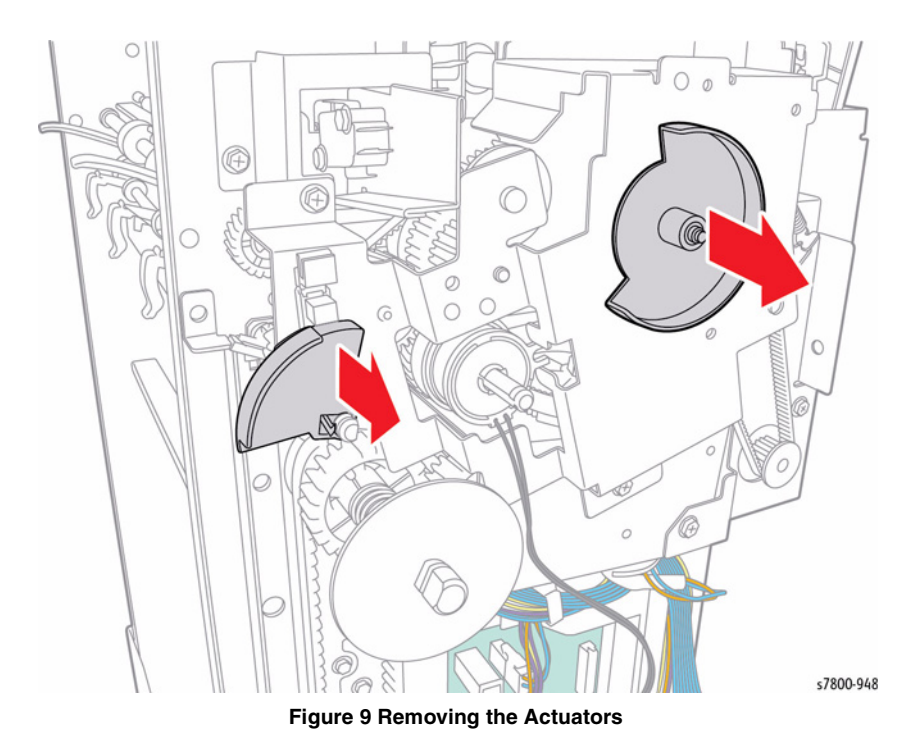

30. Remove 3 screws that secure the Bracket.

**NOTE:** When removing the Bracket, be careful as the Gear in the back of the Bracket can easily drop and get lost.

31. Remove the Bracket.

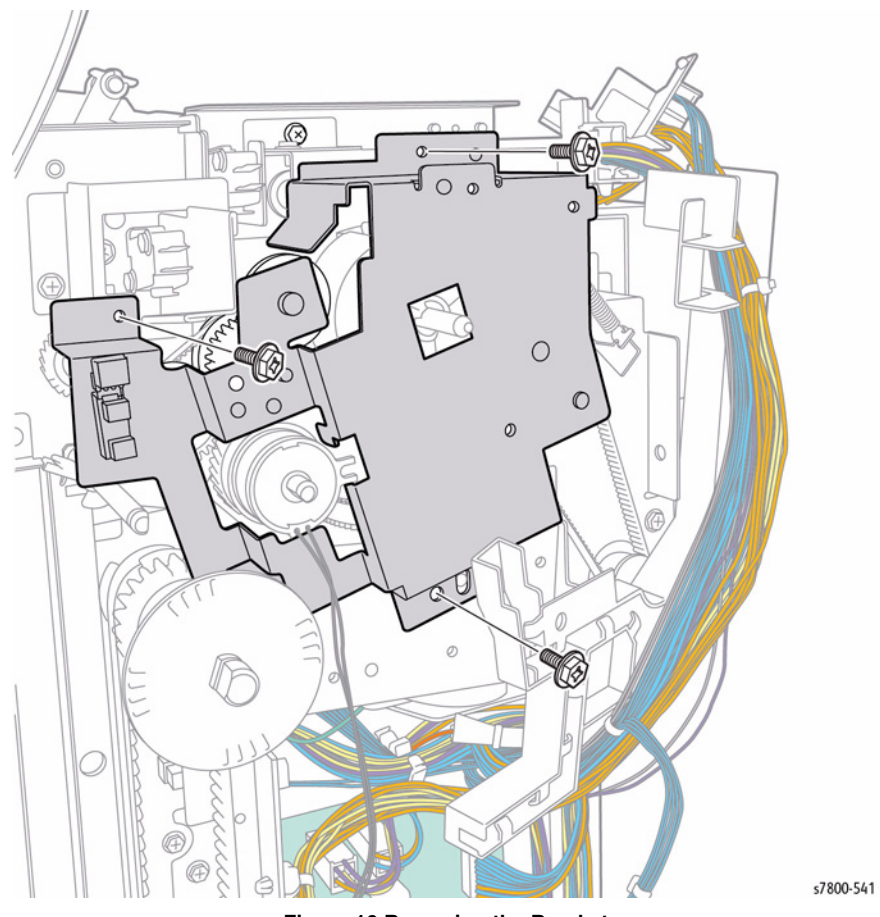

Figure 10 Removing the Bracket

- 32. Remove the Spring.
- 33. Remove 2 screws that secure the Eject Motor Assembly.
  - <complex-block>
- 34. Disconnect the wiring harness connector P/J8878.
- 35. Remove 1 screw that secure the Eject Motor Assembly.
- 36. Remove the Eject Motor Assembly.

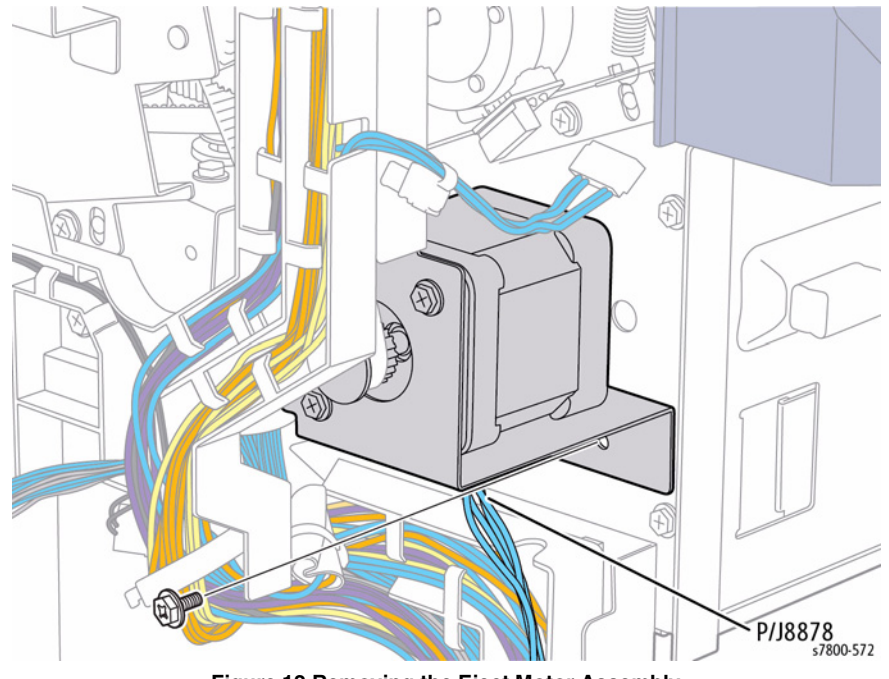

Figure 12 Removing the Eject Motor Assembly

## REP 23.25 Stacker Height Sensor 1 Assembly, Stacker Height Sensor 2 Assembly

## Parts List on PL 23.11 Item 14, PL 23.11 Item 17

#### Removal

- 1. If a Booklet Maker Assembly is installed, remove the Booklet Maker Assembly (REP 23.12).
- 2. Detach the Finisher (REP 23.2).
- 3. Remove the Rear Upper Cover (REP 23.9).
- 4. Disconnect the wiring harness connector J8873/ J8874.
- 5. Remove the Stacker Height Sensor.

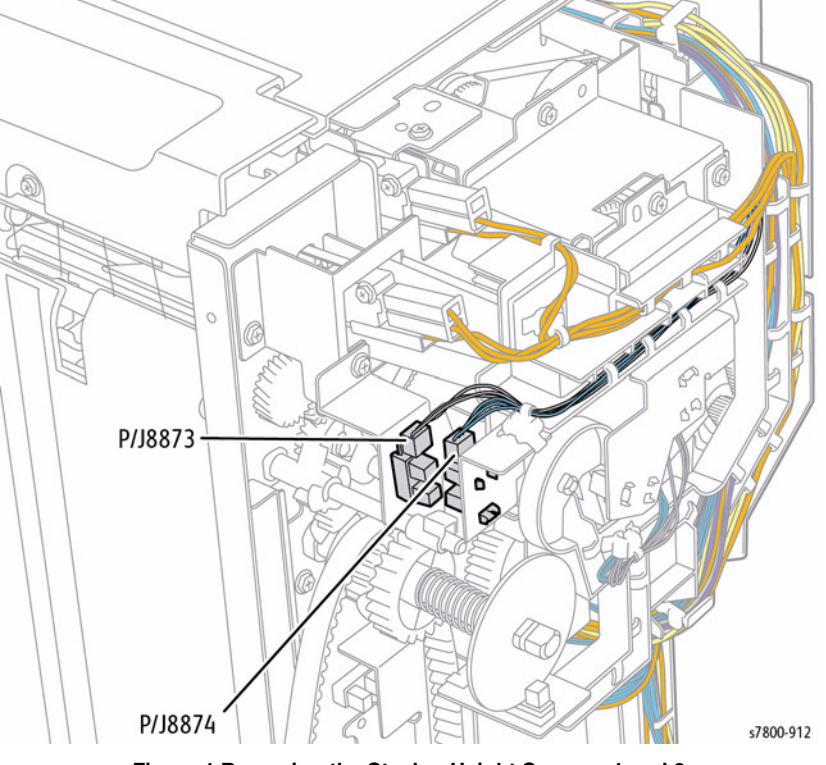

Figure 1 Removing the Stacker Height Sensors 1 and 2

## **REP 23.26 Compile Tray Assembly**

## Parts List on PL 23.12 Item 1

- 1. If a Booklet Maker Assembly is installed, remove the Booklet Maker Assembly (REP 23.12).
- 2. Detach the Finisher (REP 23.2).
- 3. Remove the Front Cover Assembly (REP 23.7).
- 4. Remove the Rear Upper Cover (REP 23.9).
- 5. Remove the Stacker Upper Cover (REP 23.16).
- 6. Move the Stapler Assembly to the front.
- 7. Disconnect the wiring harness connector J8894.
- 8. Release the harness from the Harness Guide.
- 9. Release the Clamp and the harness.

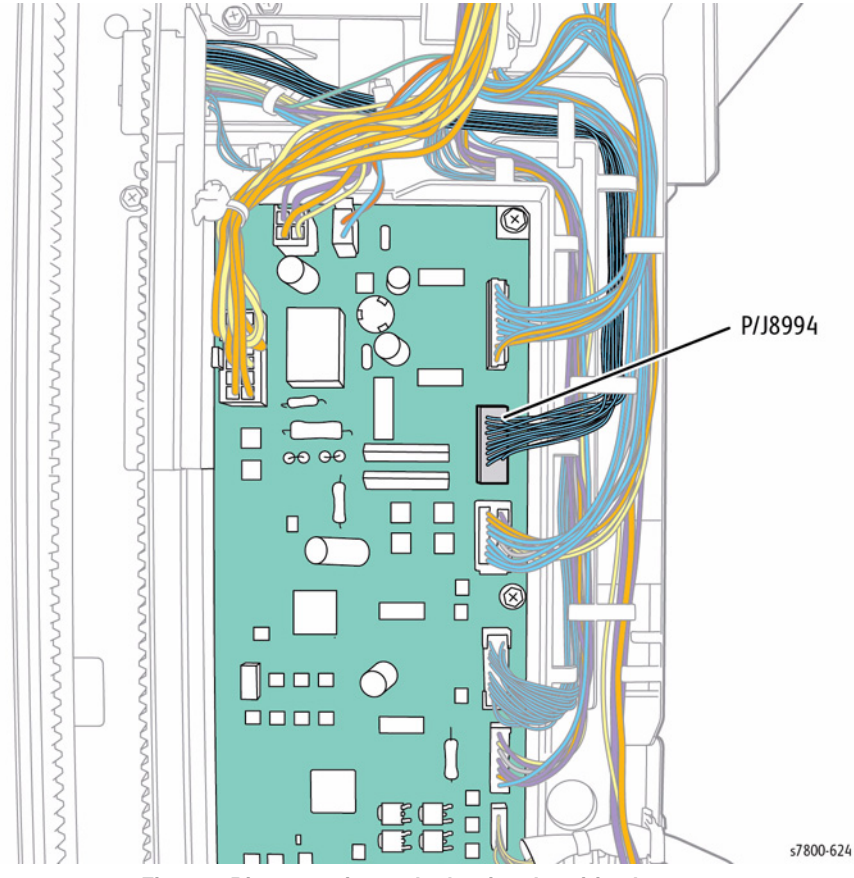

Figure 1 Disconnecting and releasing the wiring harness

- 10. Release the Clamp.
- 11. Release the harness from the Harness Guide.
- 12. Pull out the connector and harness that was disconnected previously though the hole of the Frame.
- 13. Open the Open Cover.
- 14. Remove 1 screw from the front side.
- 15. Remove the E-Clip and the Bearing at the front.

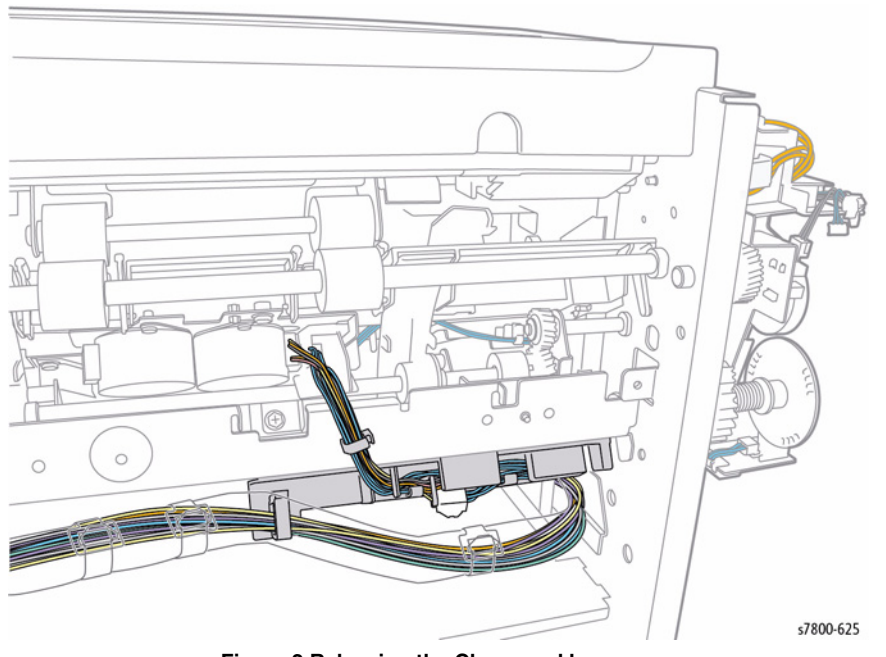

Figure 2 Releasing the Clamp and harness

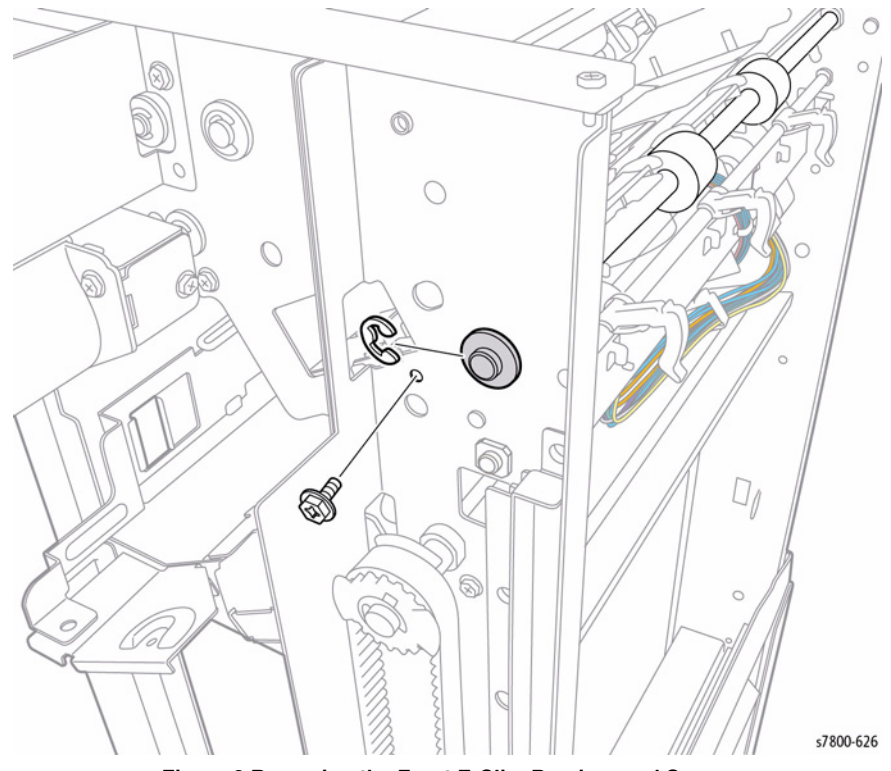

Figure 3 Removing the Front E-Clip, Bearing, and Screw

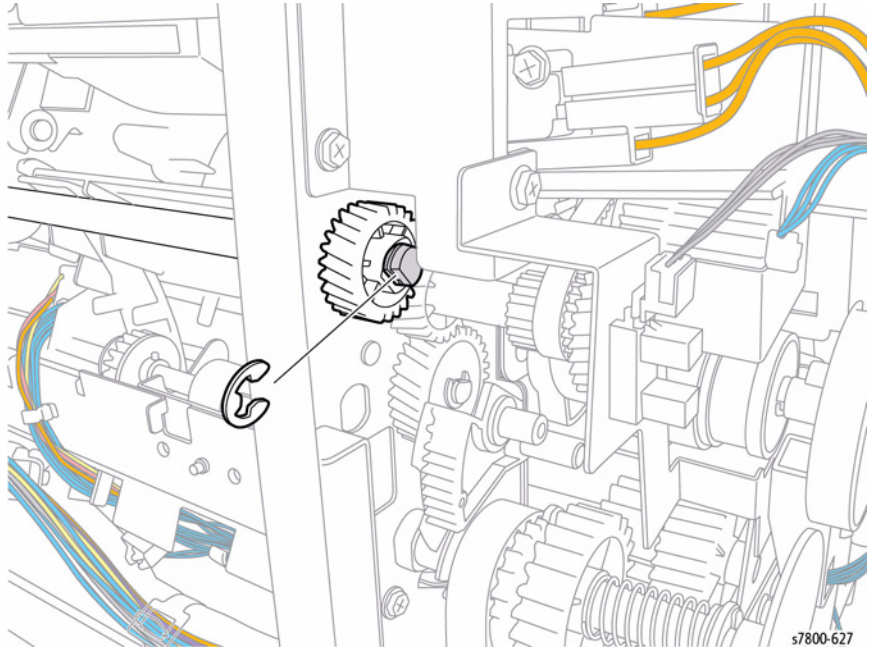

Figure 4 Removing the Rear E-Clip

17. Remove 1 screw.

18. Move the Front Tamper and Rear Tamper to the center position.

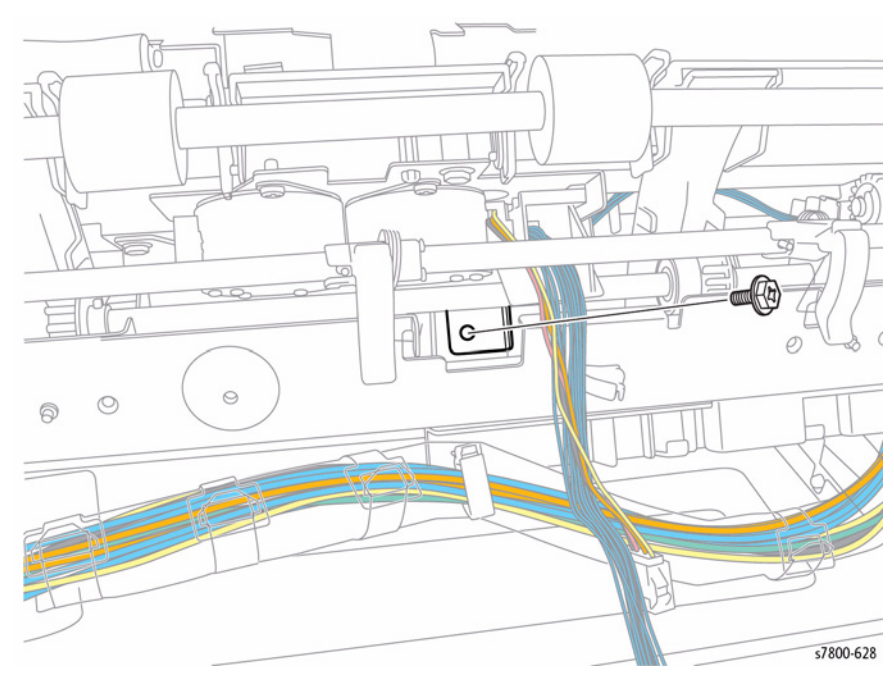

Figure 5 Removing the screw and moving the Tampers

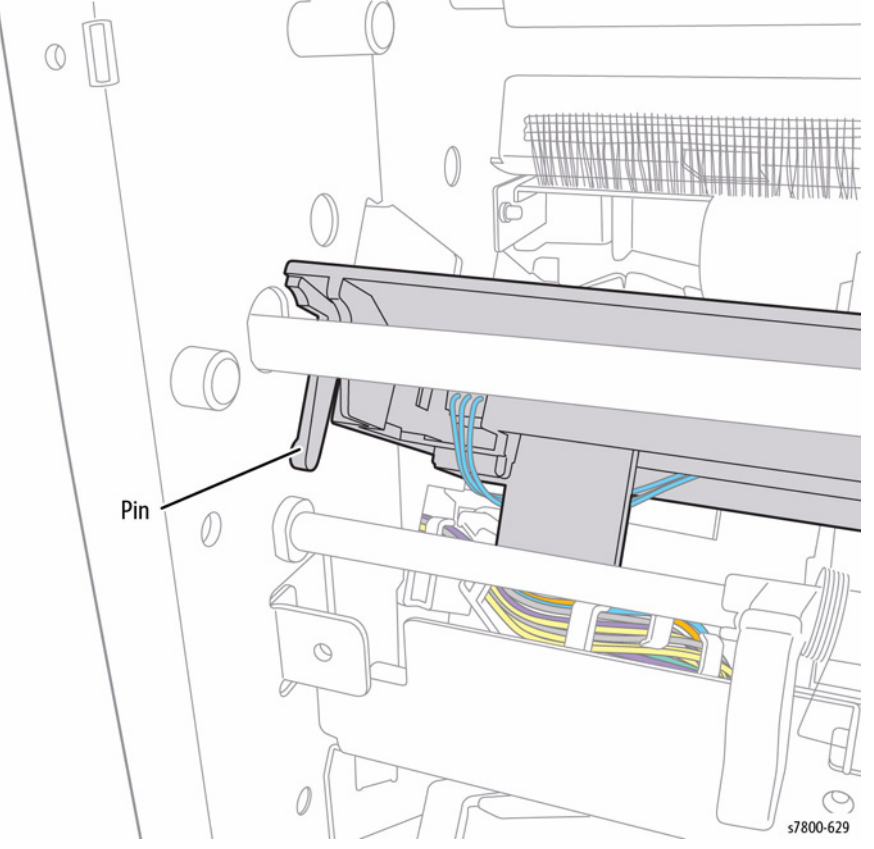

Figure 6 Releasing the Pin (front side)

20. Release the pin from the hole of the rear side of the Frame.

21. Lift up the Compiler Tray Assembly slightly.

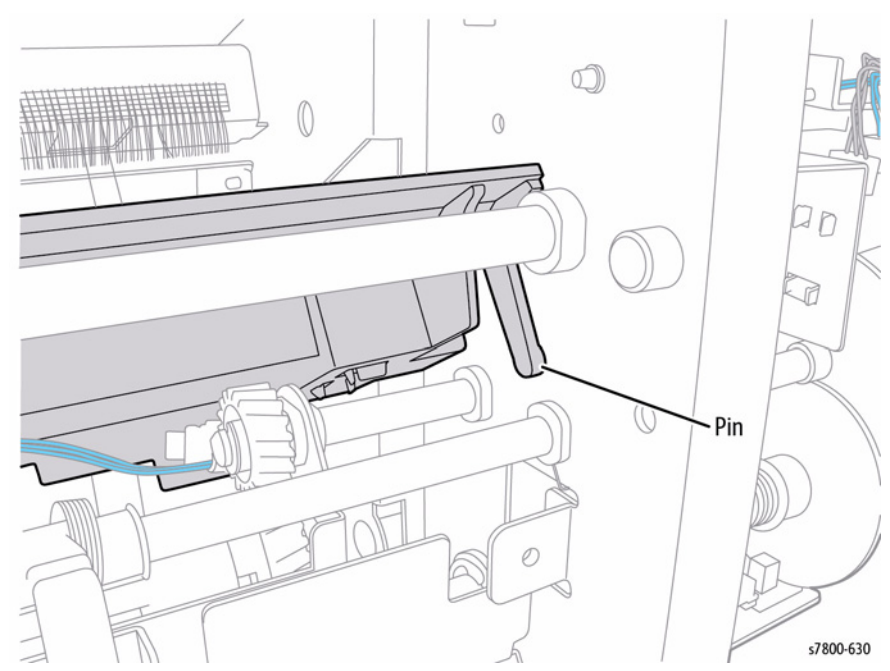

Figure 7 Releasing the Pin (front side)

- 22. Move the Eject Roller towards the front. At this time, as the Gear, Spring, and Bearing at the rear will drop.
- 23. Remove the Eject Roller from the hole of the Rear Frame.

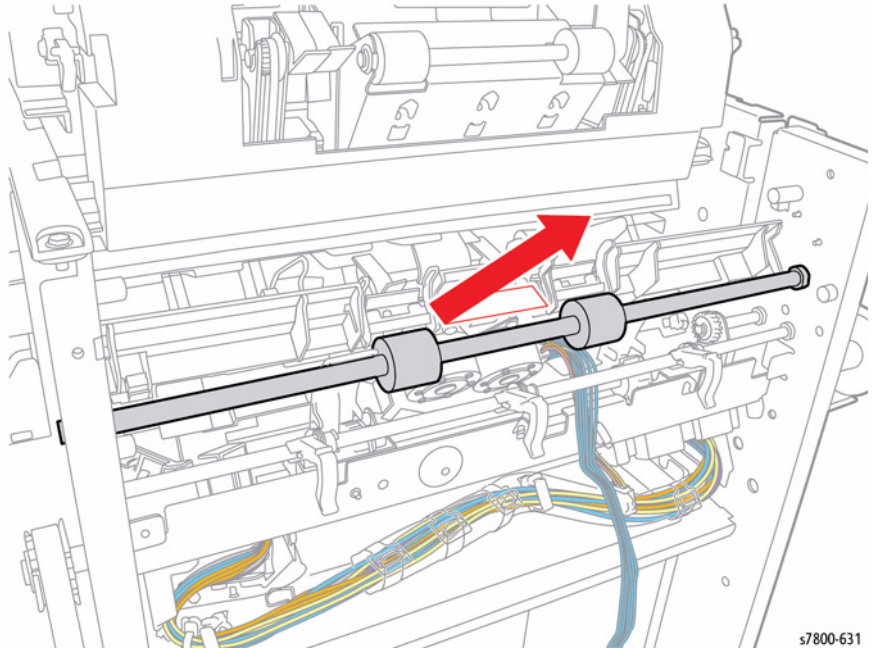

Figure 8 Removing the Eject Roller

#### CAUTION

When removing the Compiler Tray Assembly, do it carefully so as not to affect the surrounding parts.

- 24. Loosen 1 screw enough to have it flush with the frame.
- 25. Rotate the Compiler Tray Assembly upward to remove.

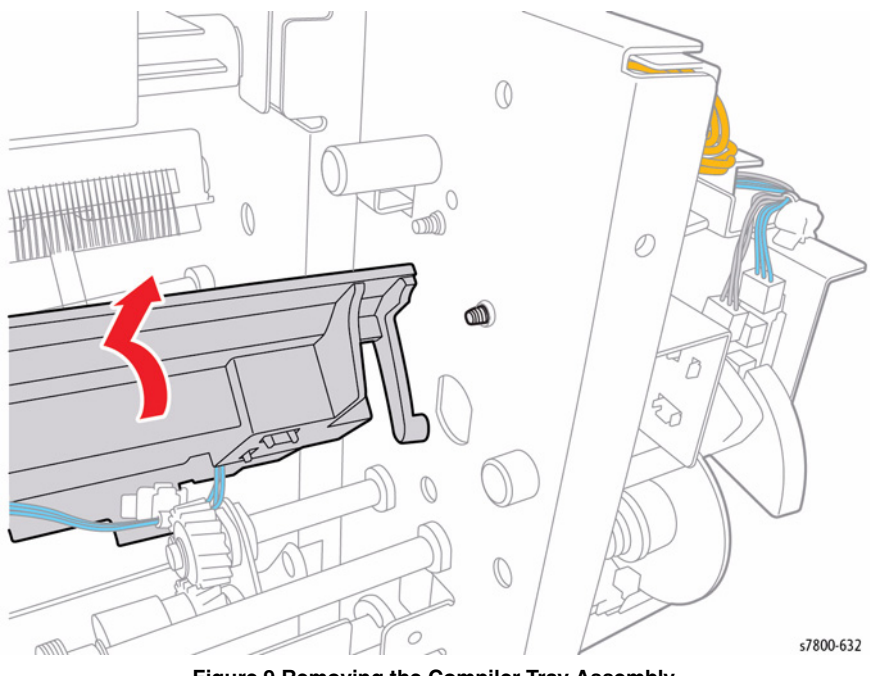

Figure 9 Removing the Compiler Tray Assembly

## Replacement

Be sure the flat side of the Roller goes on the rear side of the Finisher.

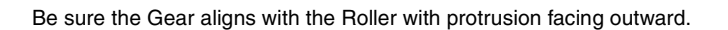

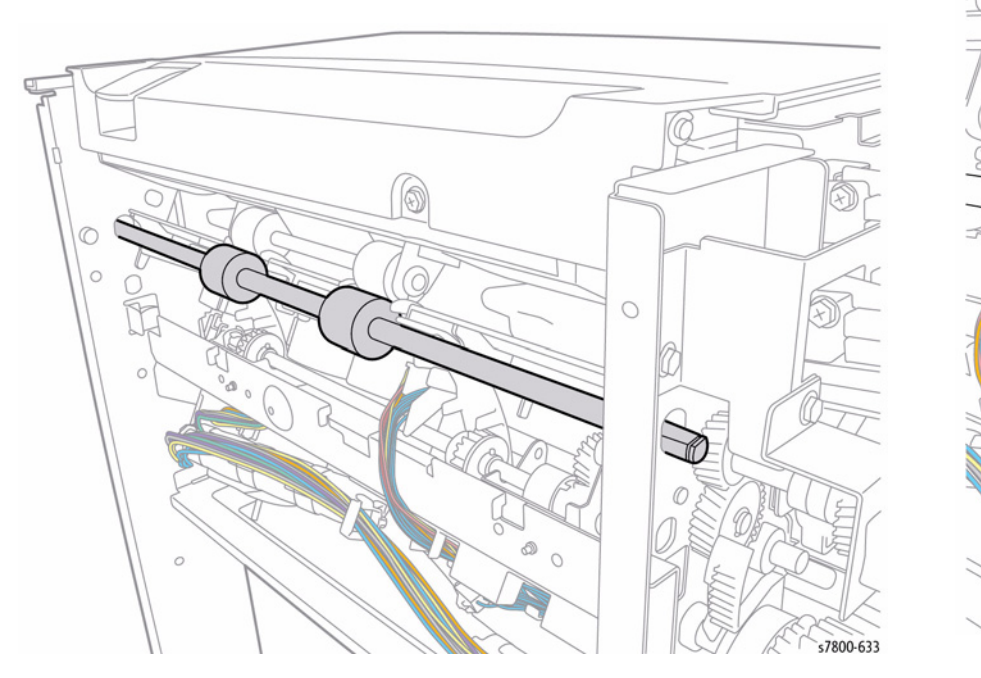

Figure 10 Positioning the Roller

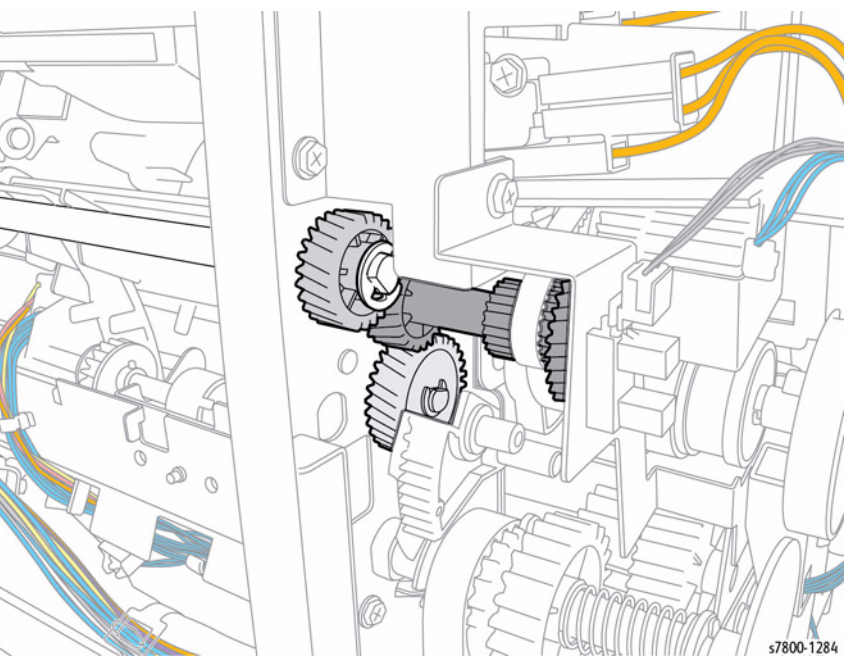

Figure 11 Aligning the Gear

## **REP 23.27 Front/ Rear Tamper Motor**

## Parts List on PL 23.12 Item 6

#### Removal

- 1. If a Booklet Maker Assembly is installed, remove the Booklet Maker Assembly (REP 23.12).
- 2. Detach the Finisher (REP 23.2).
- 3. Remove the Front Cover Assembly (REP REP 23.7).
- 4. Remove the Rear Upper Cover (REP 23.9).
- 5. Remove the Stacker Upper Cover (REP 23.16).
- 6. Remove the Compiler Tray Assembly (REP 23.26).
- 7. Turn the Compiler Tray over.
- 8. Release the wires from the Wire Guide.
- 9. Remove 1 screw that secures the Wire Guide.
- 10. Remove the Wire Guide.
- 11. Disconnect the Tamper Motor wiring harness connectors P/J8883 and P/J8884.
- 12. Remove 2 screws that secure the Tamper Motor.
- 13. Remove the Tamper Motor.

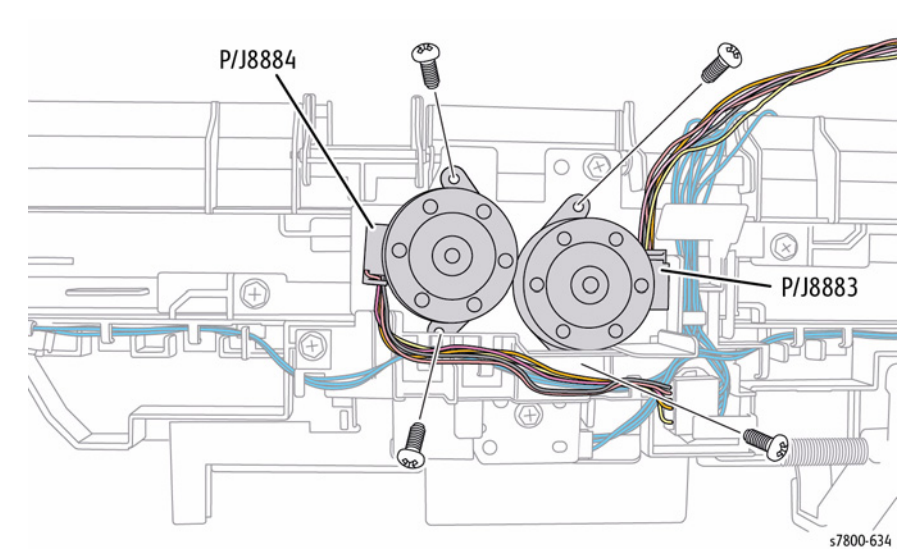

Figure 1 Removing the Tamper Motor

# REP 23.28 Front Tamper Home Sensor/ Rear Tamper Home Sensor

## Parts List on PL 23.12 Item 8

- 1. If a Booklet Maker Assembly is installed, remove the Booklet Maker Assembly (REP 23.12).
- 2. Detach the Finisher (REP 23.2).
- 3. Remove the Front Cover Assembly (REP REP 23.7).
- 4. Remove the Rear Upper Cover (REP 23.9).
- 5. Remove the Stacker Upper Cover (REP 23.16).
- 6. Disconnect the wiring harness connector J8881.
- 7. Release and remove the Rear Tamper Home Sensor.

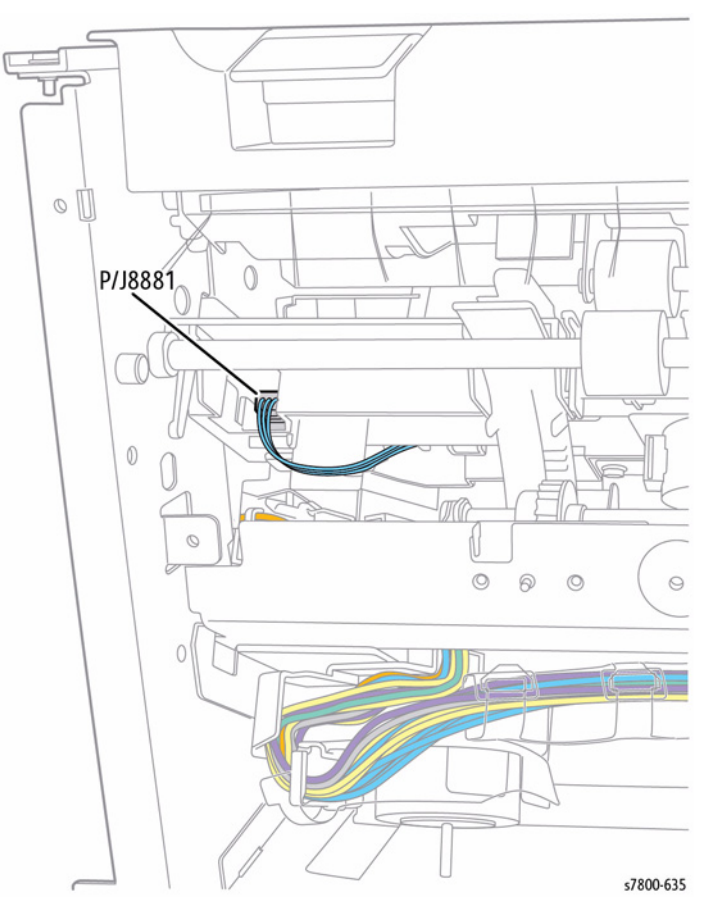

Figure 1 Removing the Tamper Home Sensor

## REP 23.29 Compiler Tray No Paper Sensor

## Parts List on PL 23.12 Item 9

## Removal

- 1. Push the Stapler towards the rear.
- 2. Remove 1 screws that secure the Bracket.

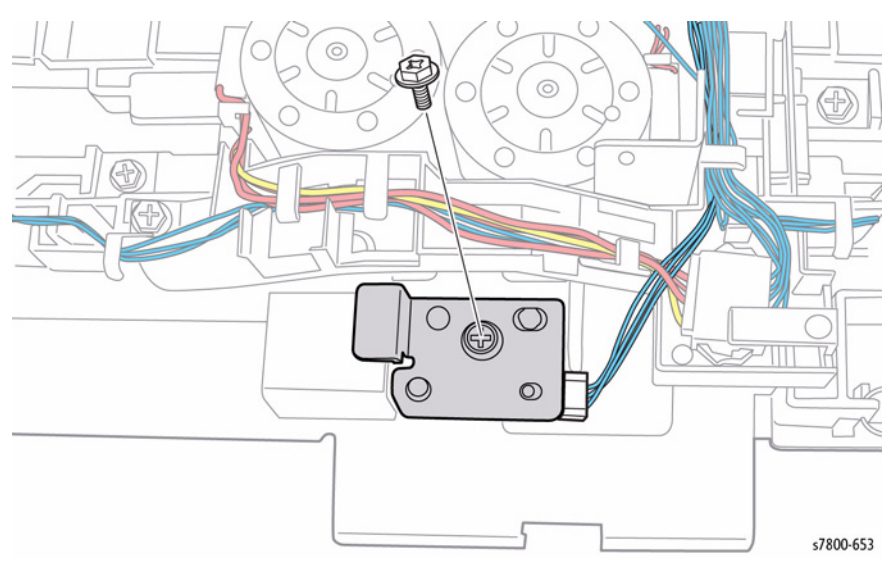

Figure 1 Removing screw

- 3. Disconnect the wiring harness connector J8880.
- 4. Remove the Compiler Tray No Paper Sensor.

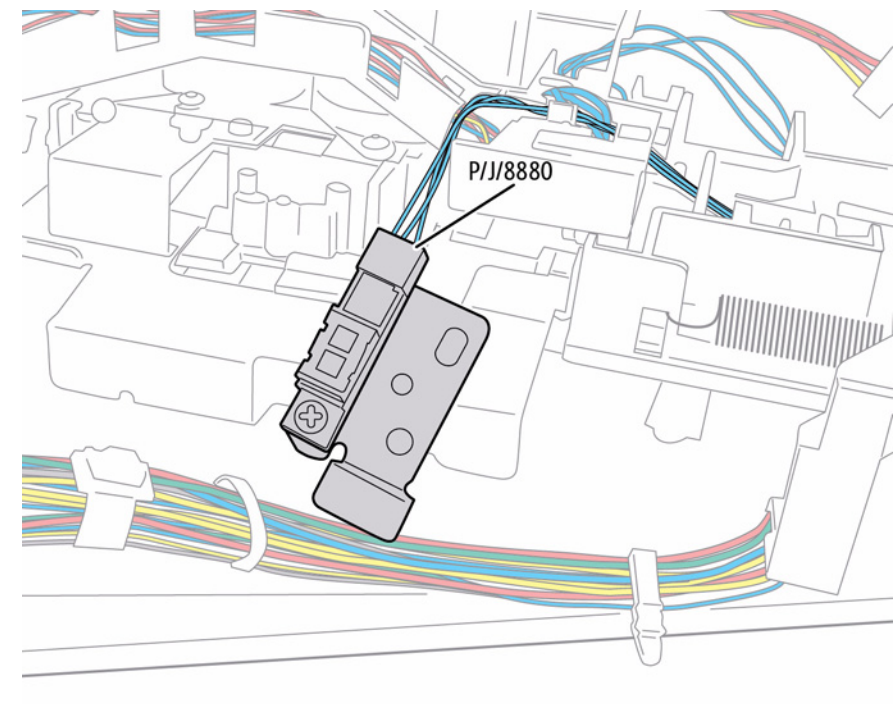

s7800-654

Figure 2 Removing the Compiler Tray No Paper Sensor

## **REP 23.30 Transport Motor**

## Parts List on PL 23.13 Item 1

### Removal

- 1. If the printer has a Booklet Maker Assembly, remove the Booklet Maker Assembly (REP 23.12).
- Detach the Finisher (REP 23.2). 2.
- З. Remove the Rear Upper Cover (REP 23.9).
- Remove the Eject Motor Assembly (REP 23.24). 4.
- Remove the Gears. 5.
- 6. Remove the Set Clamp Clutch.
- 7. Remove the Gears/Pulleys.
- Remove the Belt. 8.

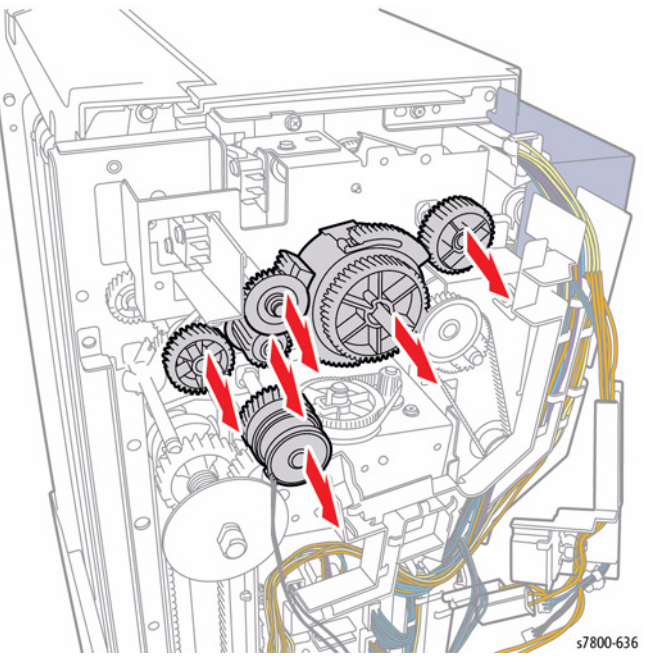

Figure 1 Removing the Gears and Belt

- Open the Top Cover. 9.
- 10. Remove 4 screws that secure Bracket.
- 11. Remove the Bracket.

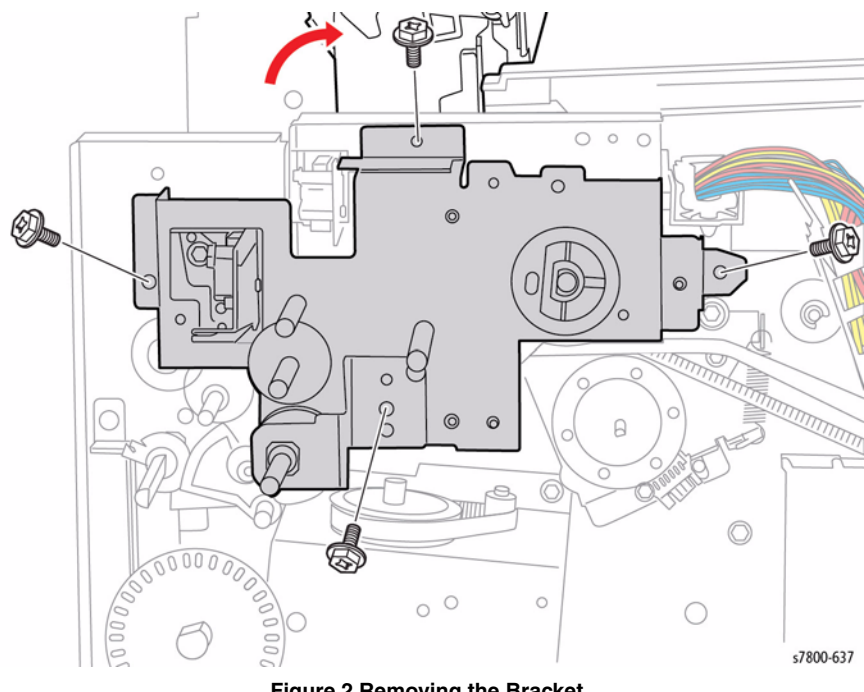

Figure 2 Removing the Bracket

- 12. Loosen the 2 screws.
- 13. Remove the Spring.
- 14. Remove 2 screws that secure the Tension Roller Assembly.
- 15. Remove the Tension Roller Assembly.

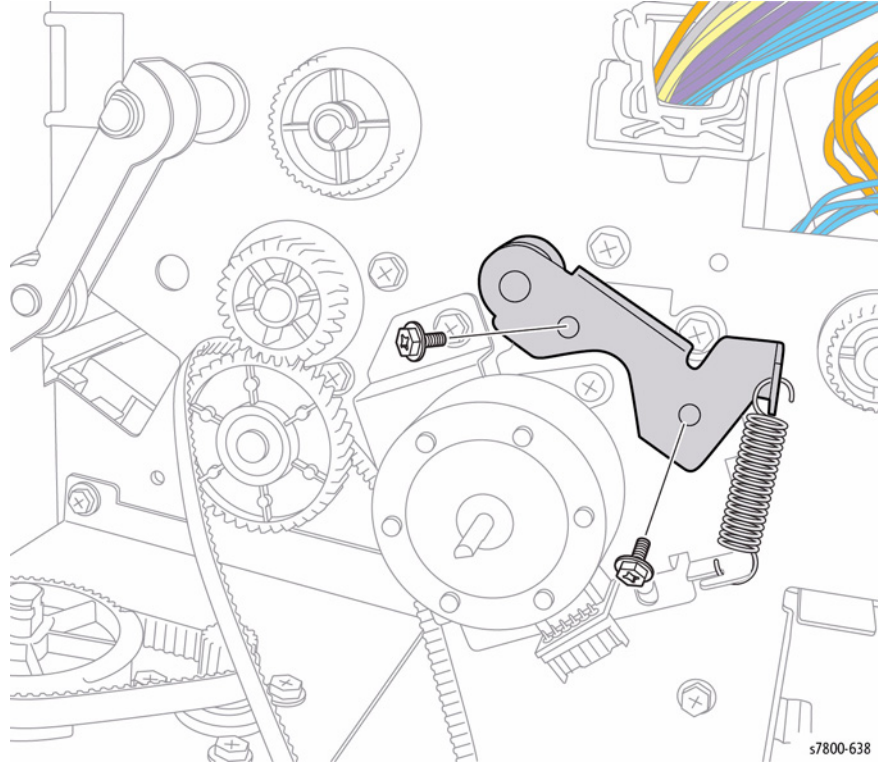

Figure 3 Removing the Tension Roller Assembly

- 16. Remove 2 screws that secure the Transport Motor.
- 17. Remove the Transport Motor.

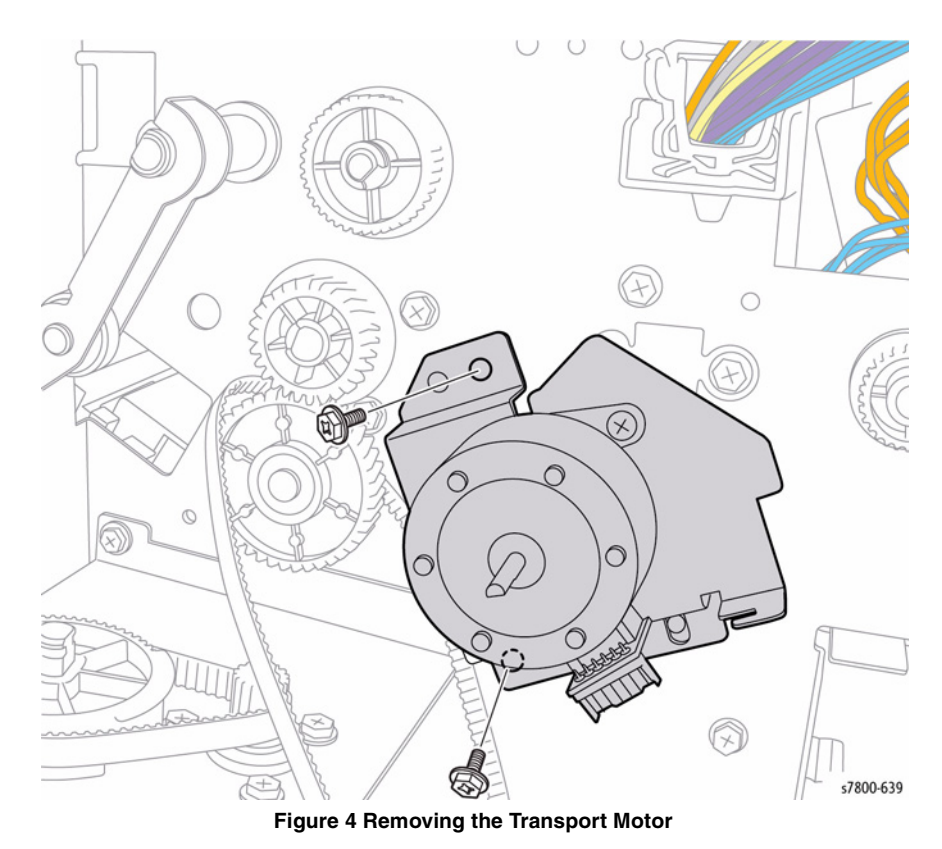

#### Replacement

When installing the Transport Belt, install it as shown in Figure 5.

- Loosely attach the Tension Roller Assembly. ٠
- Attach the Belt, wind the Belt in the direction of the arrow and then secure the Tension ٠ Roller Assembly.

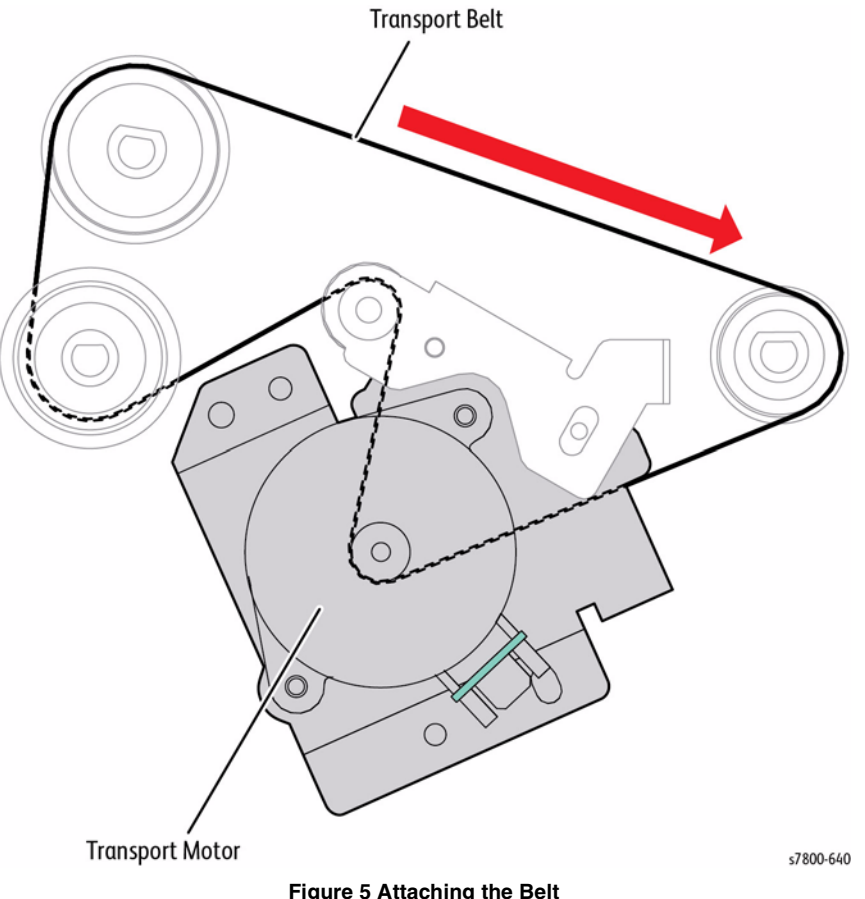

When installing the Bracket, affix the tab of the Set Clamp Clutch to the position as shown in Figure 6.

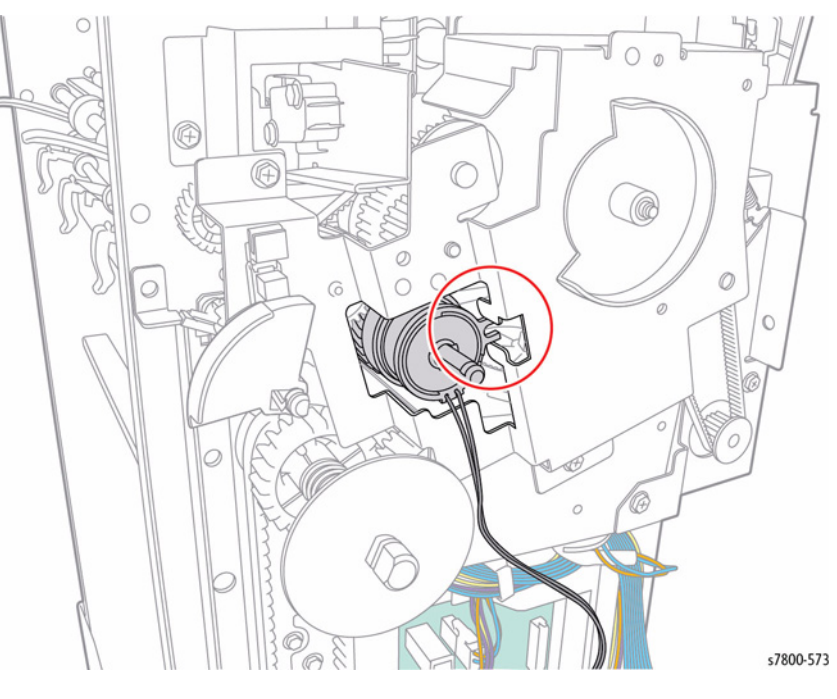

Figure 6 Installing the Bracket

Figure 5 Attaching the Belt

## **REP 23.31 Transport Belt**

## Parts List on PL 23.13 Item 10

#### Removal

- Detach the Finisher (REP 23.2). 1.
- Remove the Transport Motor (REP 23.30). 2.
- Remove the E-Ring and Gear. З.
- Remove the Transport Belt. 4.

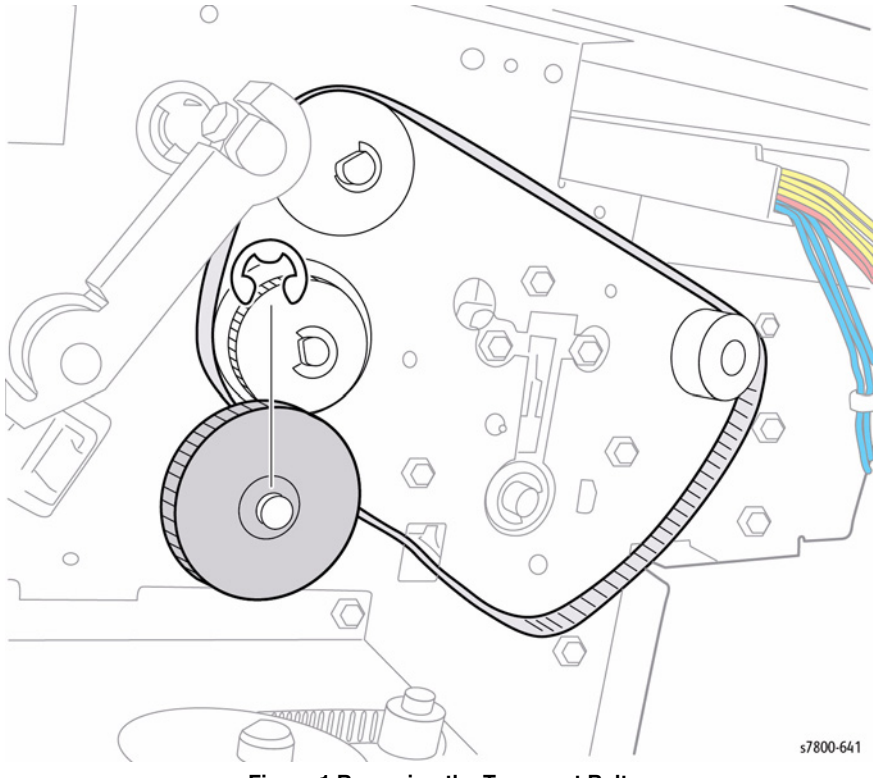

Figure 1 Removing the Transport Belt

## Replacement

When installing the Transport Belt, install it as shown in Figure 2.

- Loosely attach the Tension Roller Assembly. •
- Attach the Belt, wind the Belt in the direction of the arrow and then secure the Tension ٠ Roller Assembly.

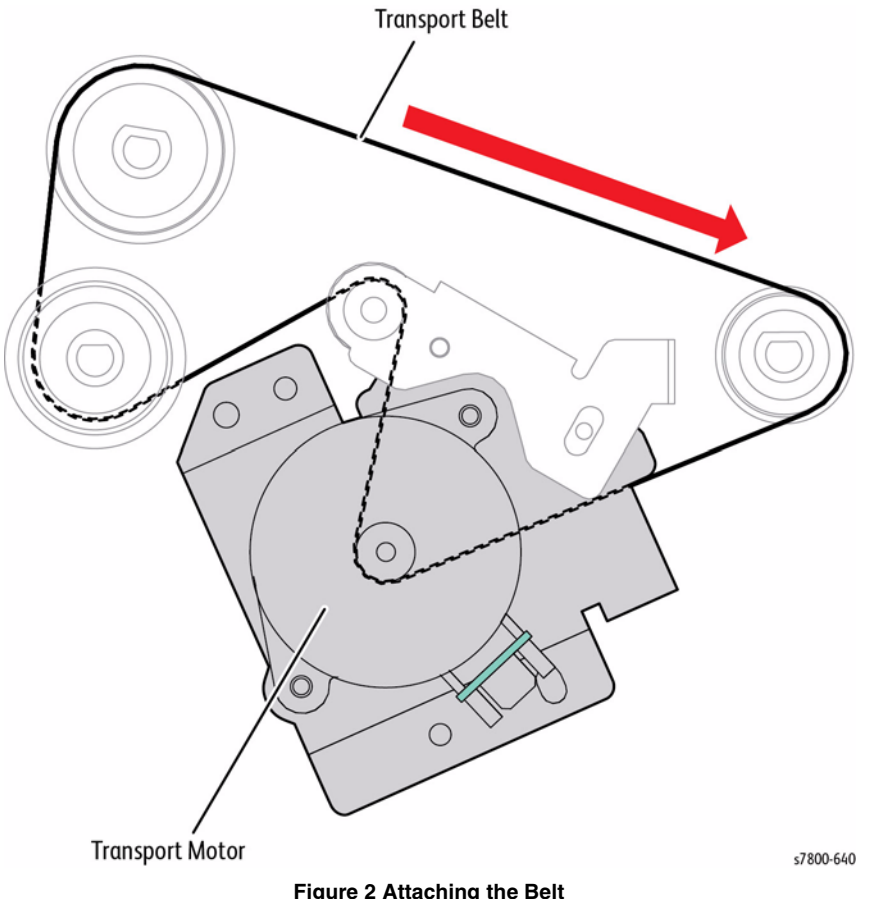

Figure 2 Attaching the Belt

When installing the Bracket, affix the tab of the Set Clamp Clutch to the position as shown in Figure 3.

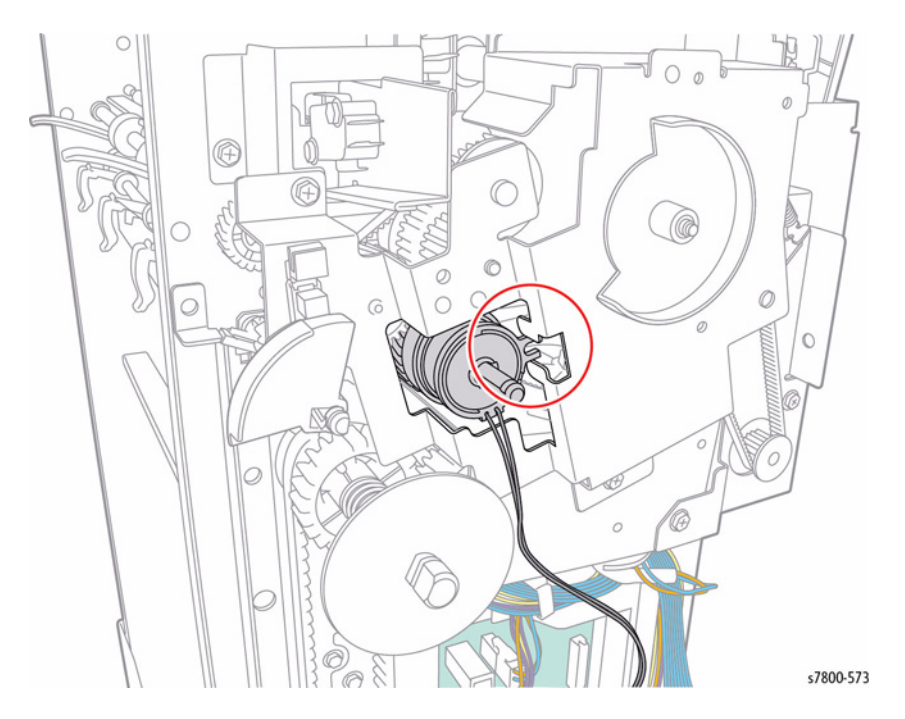

Figure 3 Installing the Bracket

## REP 23.32 Chute Assembly Parts List on PL 23.14 Item 16

#### Removal

- 1. Open the Finisher Front Door.
- 2. Remove the Thumb Screw.
- 3. Pull the Chute Assembly out to remove.

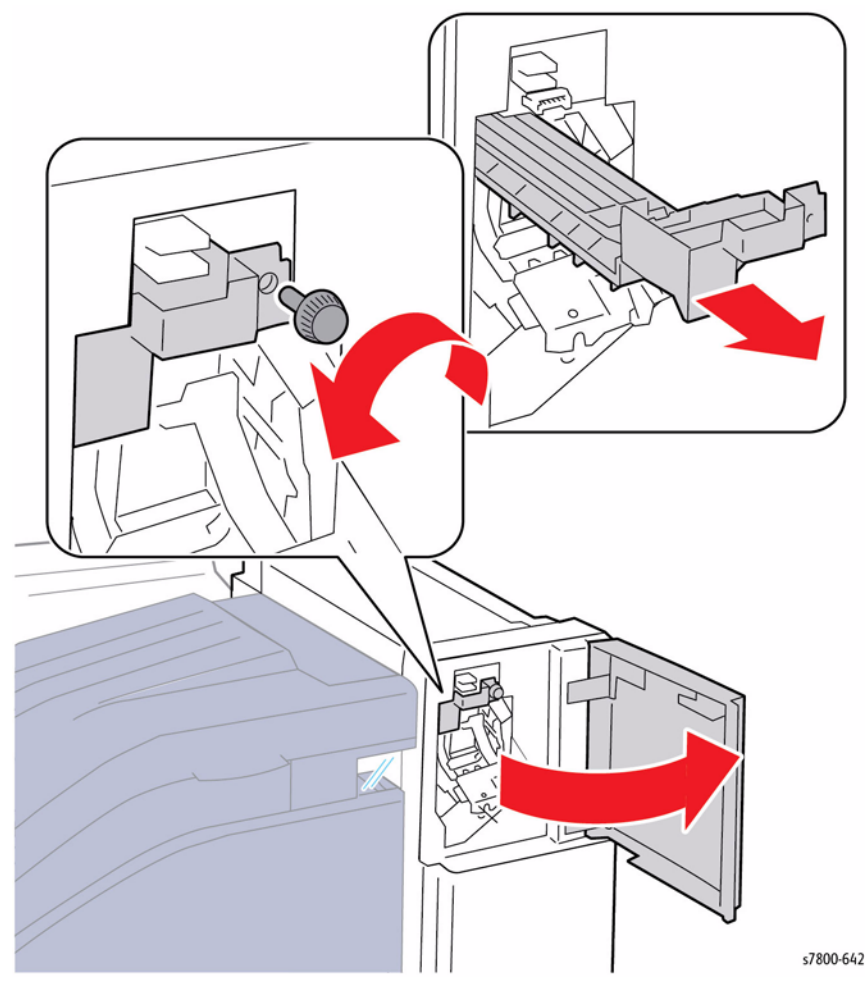

Figure 1 Removing the Chute Assembly

## **REP 23.33 Crease Assembly**

## Parts List on PL 23.14 Item 21

## Removal

- 1. Open the Finisher Front Door.
- 2. Remove the Connector Cover.
- 3. Disconnect the wiring harness connector  $\ensuremath{\,\mathsf{P}}\xspace/\mathsf{J}8903.$
- 4. Remove the Thumb Screw.

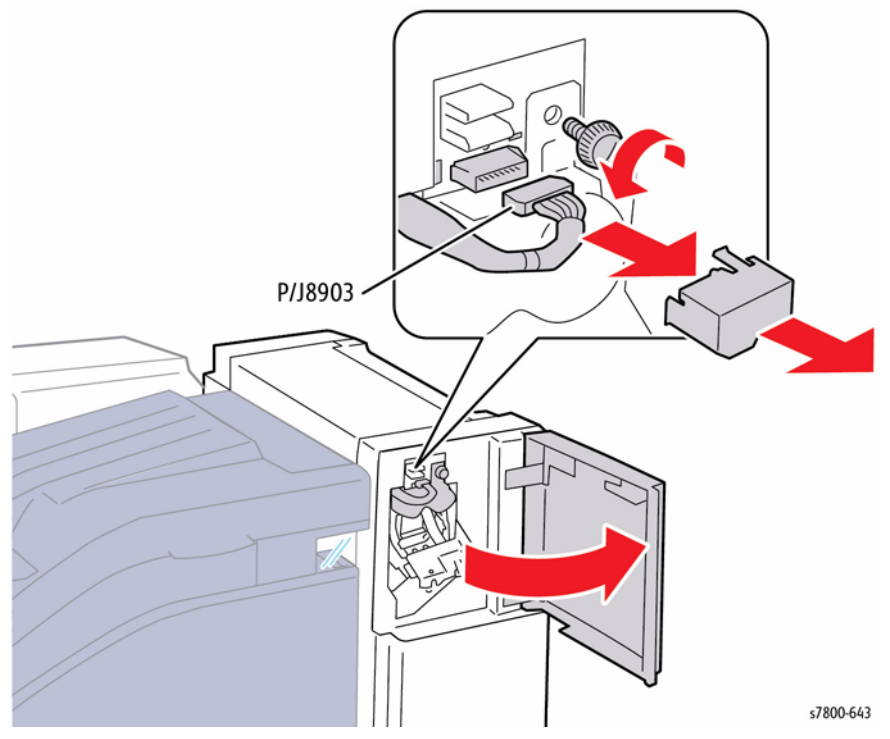

Figure 1 Removing the Connector Cover, and Thumb Screw

5. Pull the Folder Assembly out to remove.

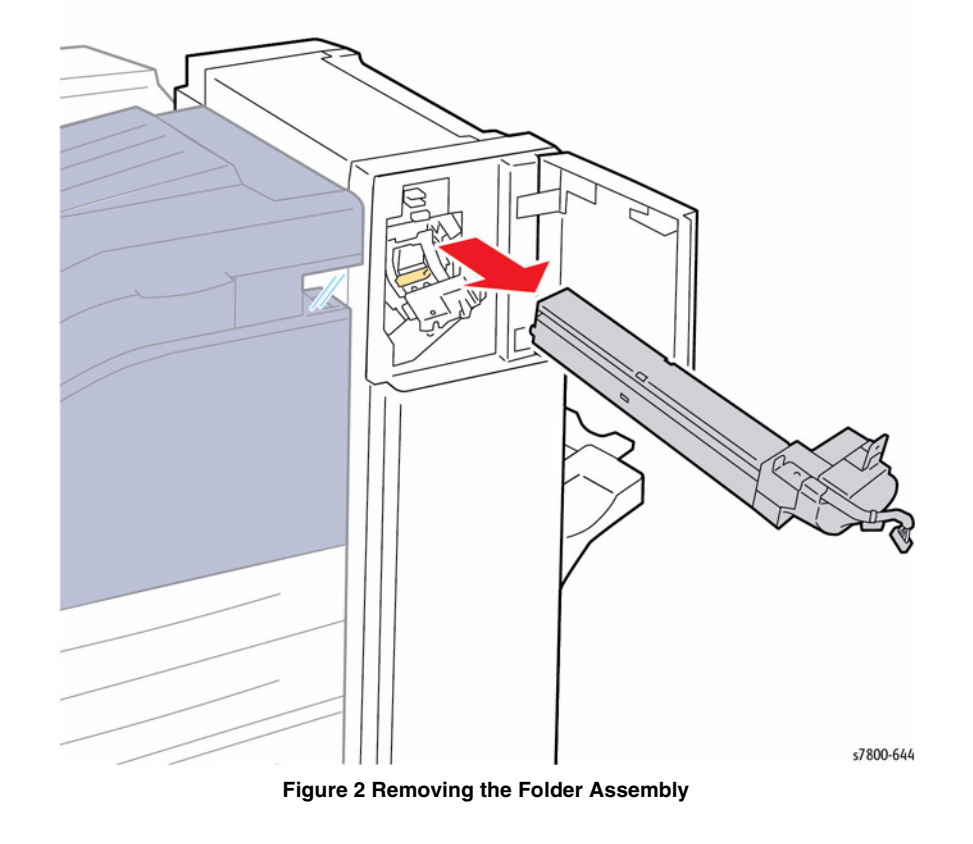

## **REP 23.34 Finisher Main PWB**

## Parts List on PL 23.16 Item 2

## Removal

- 1. Remove the Rear Upper Cover (REP 23.9).
- 2. Disconnect the 9 wiring harness connectors (P/J#).
- 3. Remove 5 screws that secure the Finisher Main PWB.
- 4. Remove the Finisher Main PWB.

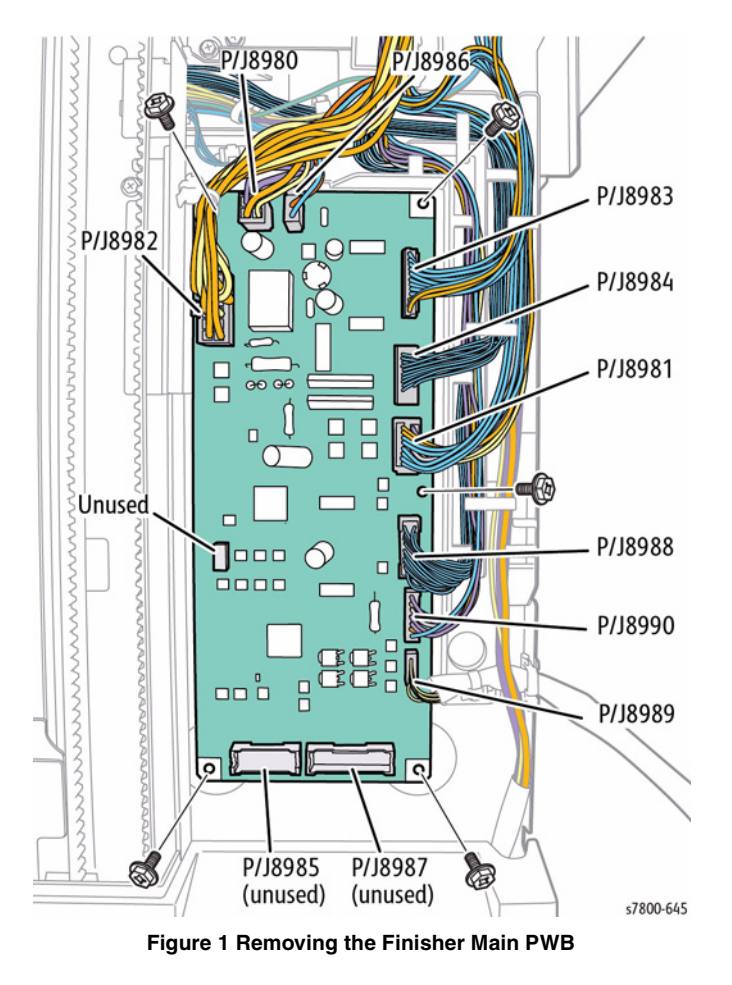

## REP 23.35 Finisher LVPS Parts List on PL 23.16 Item 17

- 1. Remove the Rear Lower Cover (REP 23.8).
- 2. Disconnect the 2 wiring harness connectors  $\mbox{ P/J590}$  and  $\mbox{ P/J591}.$
- 3. Loosen 1 screw that secures the Finisher LVPS Bracket.
- 4. Remove 1 screw that secures the Finisher LVPS Bracket.
- 5. Slide the LVPS Bracket together with the LVPS upward to remove.

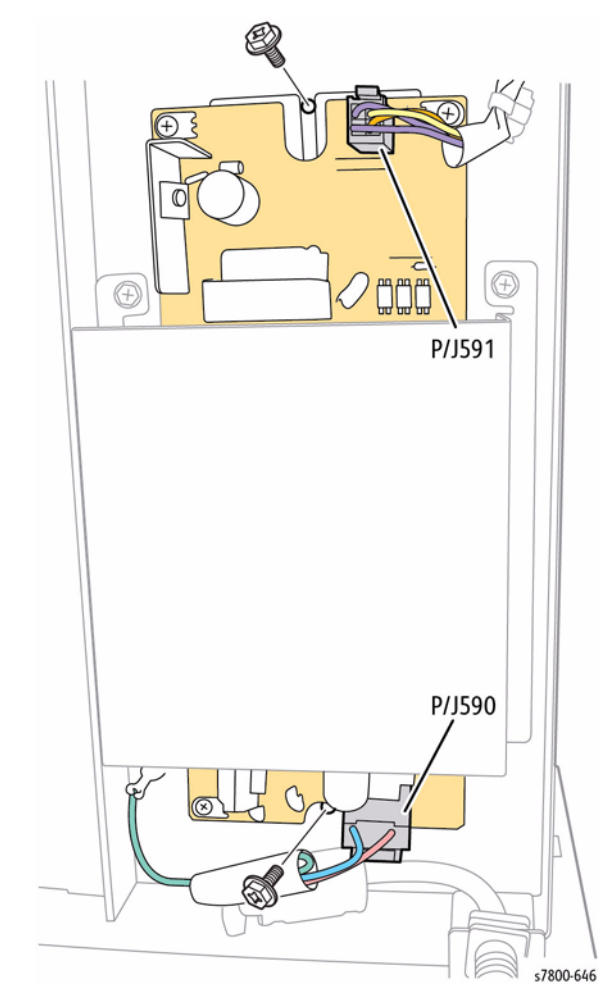

Figure 1 Removing the Finisher LVPS and Bracket

- 6. Remove 4 screws that secure the Finisher LVPS.
- 7. Remove the Finisher LVPS.

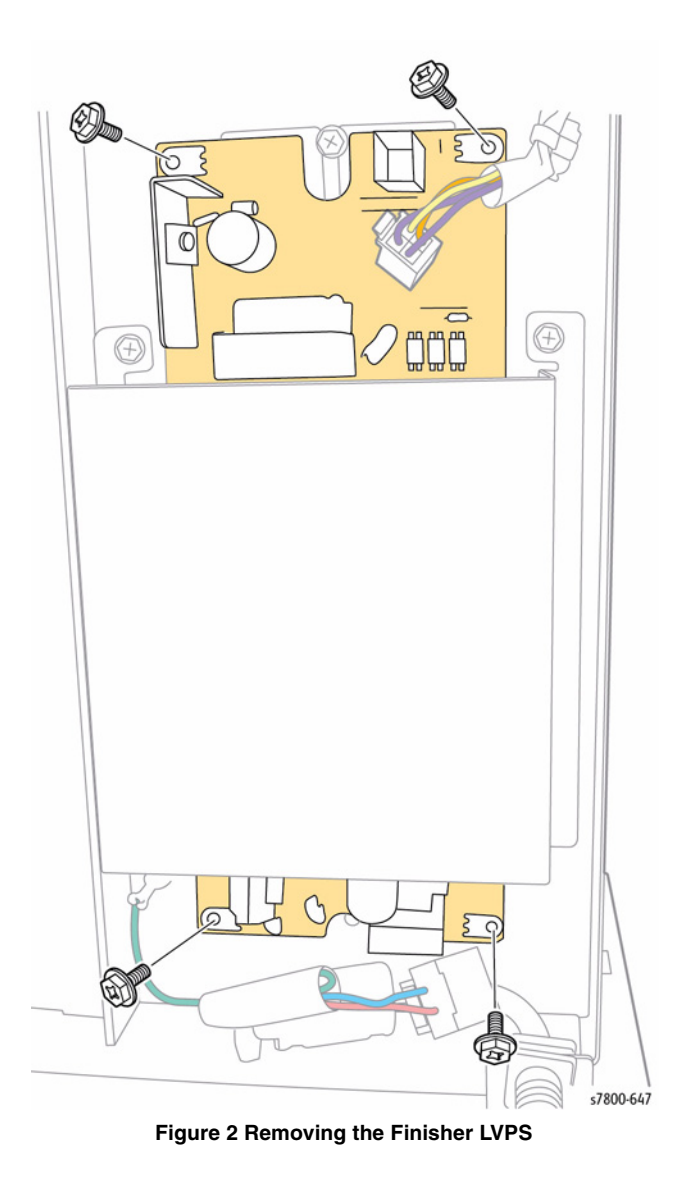

## REP 23.36 Booklet Maker Front Cover

## Parts List on PL 23.17 Item 3

- 1. Remove the Booklet Maker Assembly from the Finisher (REP 23.12).
- 2. Remove 1 screw that secures the Booklet Maker Front Cover on the left side.
- 3. Remove 2 screws that secure the Booklet Maker Front Cover on the right side.
- 4. Slide the Booklet Maker Front Cover to remove.

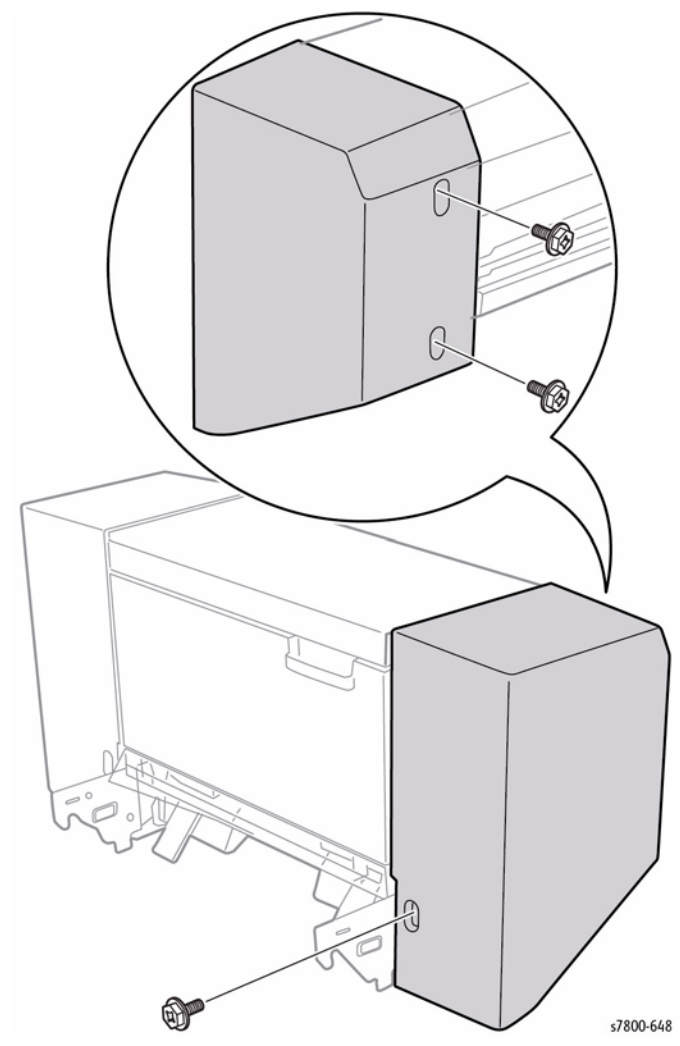

Figure 1 Removing the Booklet Maker Front Cover

## **REP 23.37 Booklet Maker Rear Cover**

## Parts List on PL 23.17 Item 4

- 1. Remove the Booklet Maker Assembly from the Finisher (REP 23.12).
- 2. Remove 2 screws (tapped) that secure the Booklet Maker Rear Inner Side Cover.
- 3. Remove the Booklet Maker Side Cover.

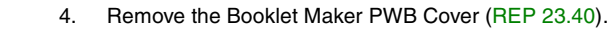

- 5. Remove 1 screw that secures the Booklet Maker Rear Cover.
- 6. Slide the Booklet Maker Rear Cover to remove.

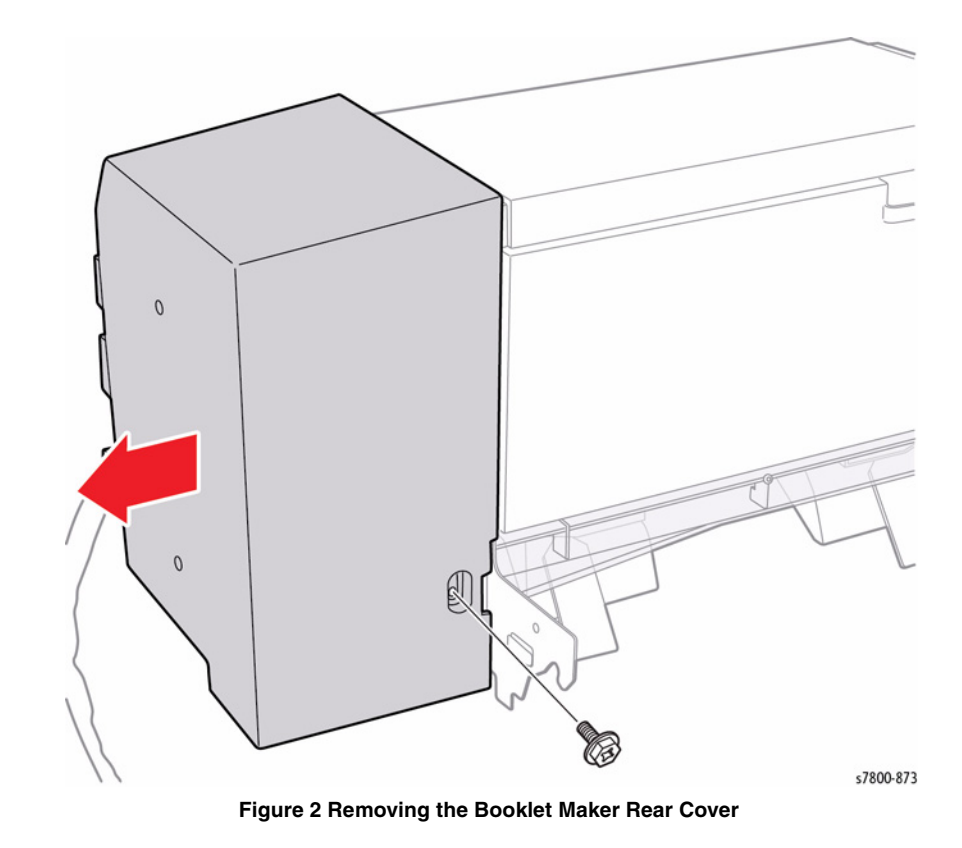

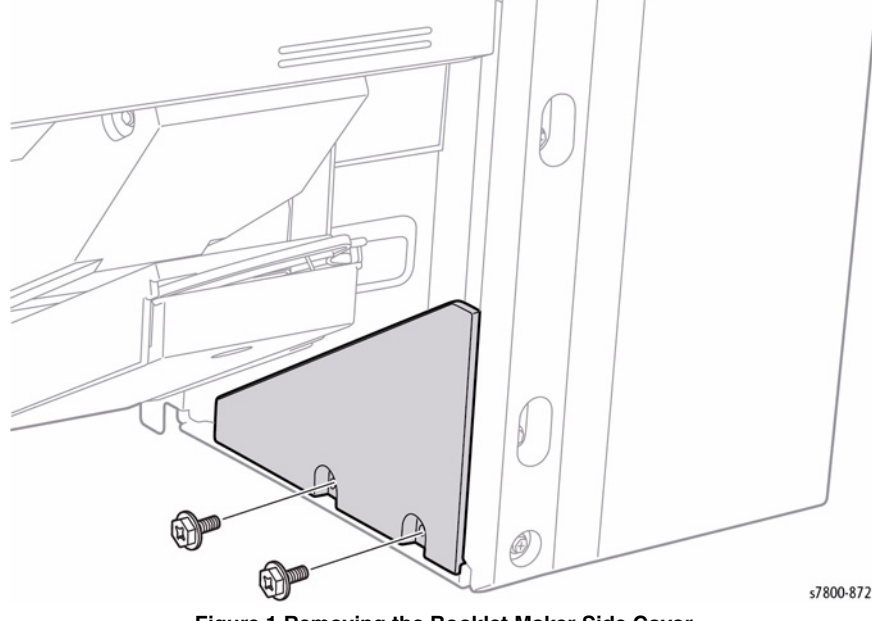

Figure 1 Removing the Booklet Maker Side Cover

## **REP 23.38 Booklet Maker Top Cover**

## Parts List on PL 23.17 Item 5

## Removal

- 1. Remove the Booklet Maker Assembly from the Finisher (REP 23.12).
- 2. Remove the Booklet Maker Front Cover (REP 23.36).
- 3. Remove the Booklet Maker Rear Cover (REP 23.37).
- 4. Reattach the Booklet Maker to the Finisher.
- 5. Remove 4 screws that secure the Booklet Maker Top Cover.
- 6. Lift the Booklet Maker Top Cover to remove.

## REP 23.39 Booklet Maker Side Cover

## Parts List on PL 23.17 Item 6

## Removal

- 1. Remove the Booklet Maker Assembly from the Finisher (REP 23.12).
- 2. Remove 2 screws (tapped) that secure the Booklet Maker Rear Inner Side Cover.
- 3. Remove the Booklet Maker Side Cover.

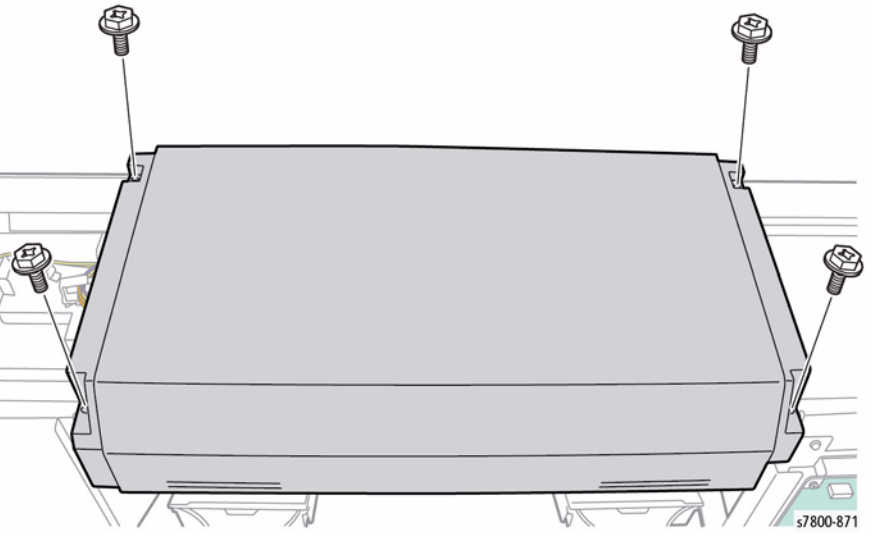

Figure 1 Removing the Booklet Maker Top Cover

Figure 1 Removing the Booklet Maker Side Cover

## **REP 23.40 Booklet Maker Rear PWB Cover**

## Parts List on PL 23.17 Item 7

#### Removal

- 1. Remove 2 screws (tapped) and 2 screws that secure the Booklet Maker PWB Cover.
- 2. Slide the Booklet Maker Rear PWB Cover to remove.

## 

Figure 1 Removing the Booklet Maker Rear PWB Cover

## **REP 23.41 Booklet Maker Left Cover**

## Parts List on PL 23.17 Item 8

#### Removal

- 1. Remove the Booklet Maker Assembly from the Finisher (REP 23.12).
- 2. Open the Booklet Maker Left Cover.
- 3. Slide the Booklet Maker Left Cover out to remove.

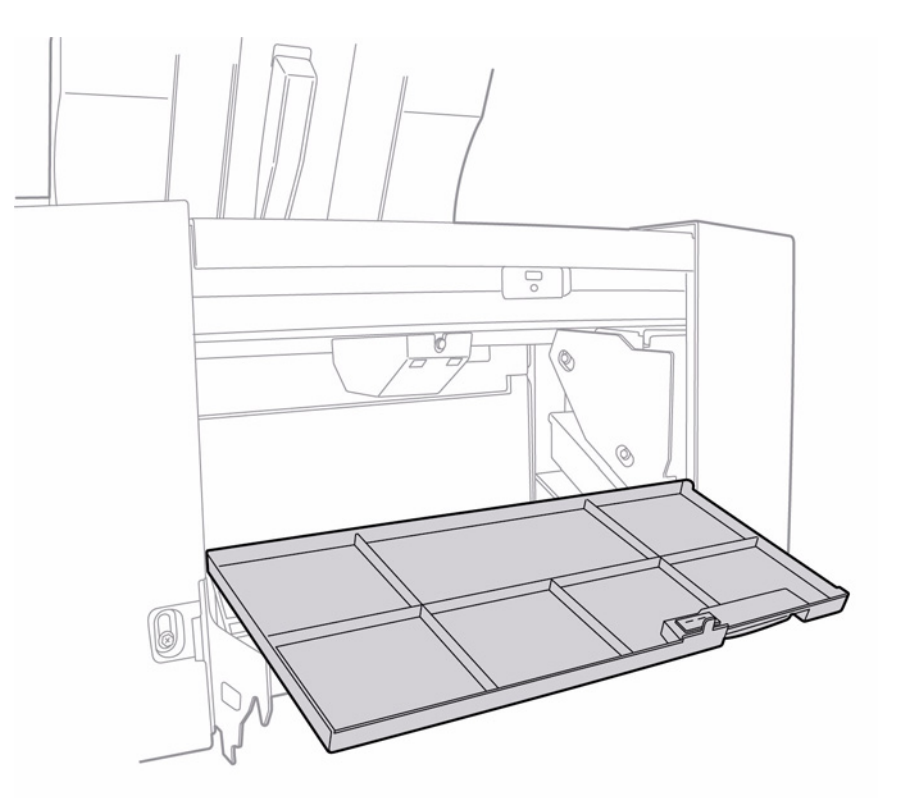

s7800-870

Figure 1 Removing the Booklet Maker Left Cover
### REP 23.42 Booklet Stapler Move Motor Assembly

### Parts List on PL 23.18 Item 4

### Removal

- 1. Remove the Booklet Maker Assembly from the Finisher (REP 23.12).
- 2. Remove the Booklet Maker Front Cover (REP 23.36).
- 3. Remove the Booklet Maker PWB Cover (REP 23.29).
- 4. Remove the Booklet Maker Rear Cover (REP 23.37).
- 5. Remove the Booklet Maker Top Cover (REP 23.38).
- 6. Remove the Harness Assembly (REP 23.46).
- 7. Remove the E-Clip and Gear.

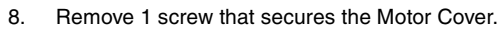

9. Slide the Motor Cover to remove.

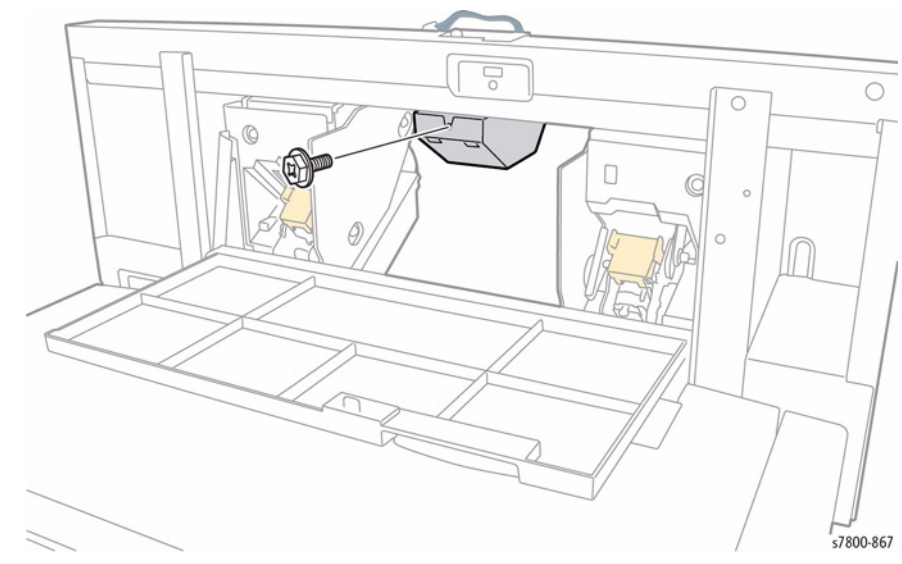

Figure 2 Removing the Motor Cover

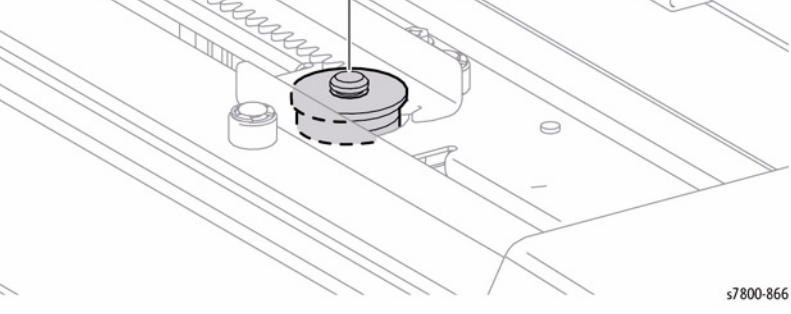

5

Figure 1 Removing the E-Clip and Gear

- 10. Remove 3 screws that secure the Booklet Stapler Move Motor Assembly.
- 11. Remove the Booklet Stapler Move Motor Assembly

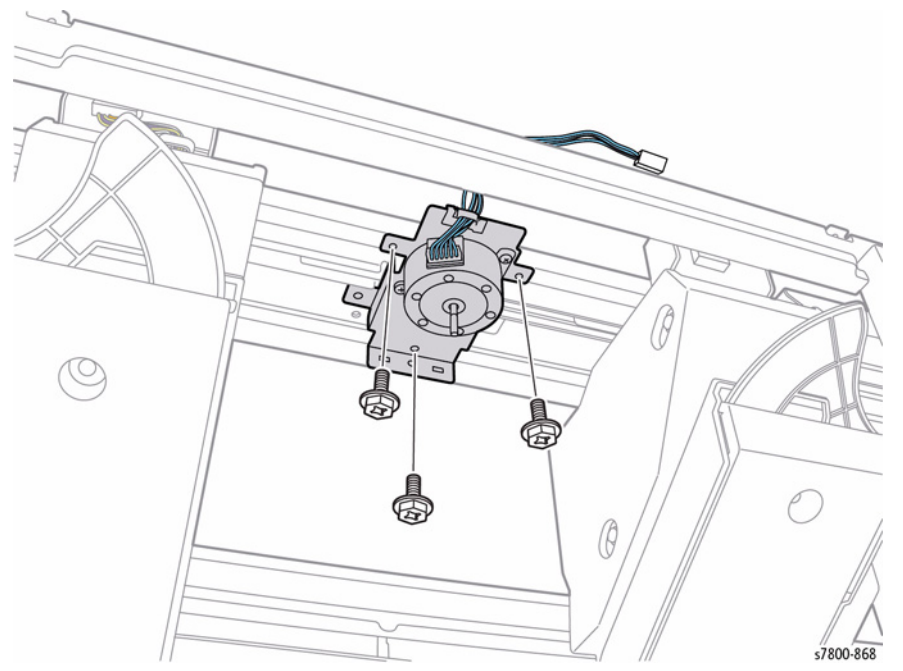

Figure 3 Removing the Booklet Maker Stapler Motor Assembly

### Replacement

When securing the Front Rack Gear and the Rear Rack Gear, align the edges of the Front Rack Gear and the Rear Rack Gear to the Marks, then make sure that the Marks are at the positions indicated in Figure 4 before tightening the screws (x4) (Figure 5).

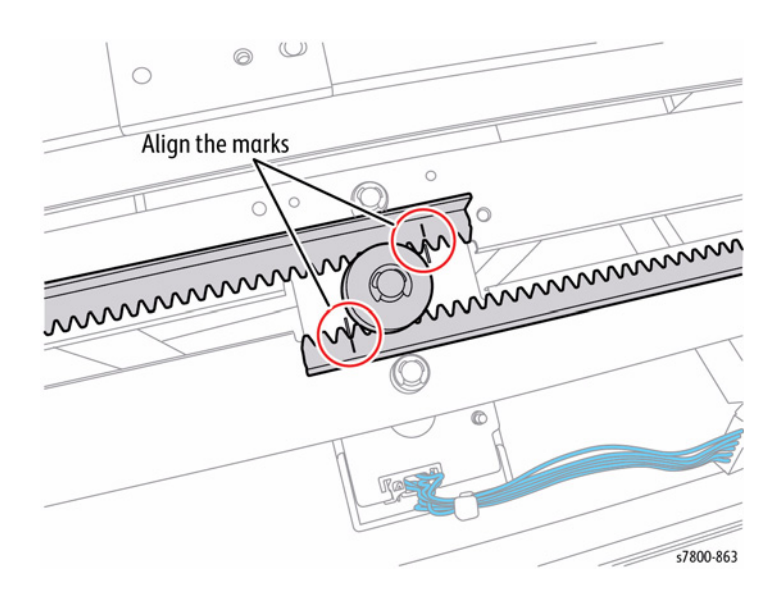

Figure 4 Aligning the Gears

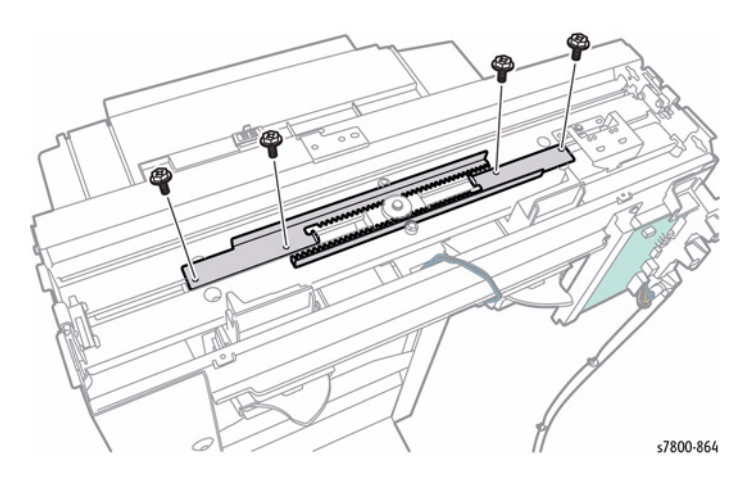

Figure 5 Screw Locations

Be sure the prongs sit in the slots of the seam.

### REP 23.43 Left Rear Rack, Right Rear Rack

### Parts List on PL 23.18 Item 19, PL 23.18 Item 26 Removal

- 1. Remove the Booklet Maker Assembly from the Finisher (REP 23.12).
- 2. Remove the Booklet Maker Front Cover (REP 23.36).
- 3. Remove the Booklet Maker PWB Cover (REP 23.29).
- 4. Remove the Booklet Maker Rear Cover (REP 23.37).
- 5. Remove the Booklet Maker Top Cover (REP 23.38).
- 6. Remove the Harness Assembly (REP 23.42).
- 7. Remove the E-Clip and Gear.
- 8. Remove 2 screws that secure the Front Rack Gear.
- 9. Remove the Left Rear Rack.

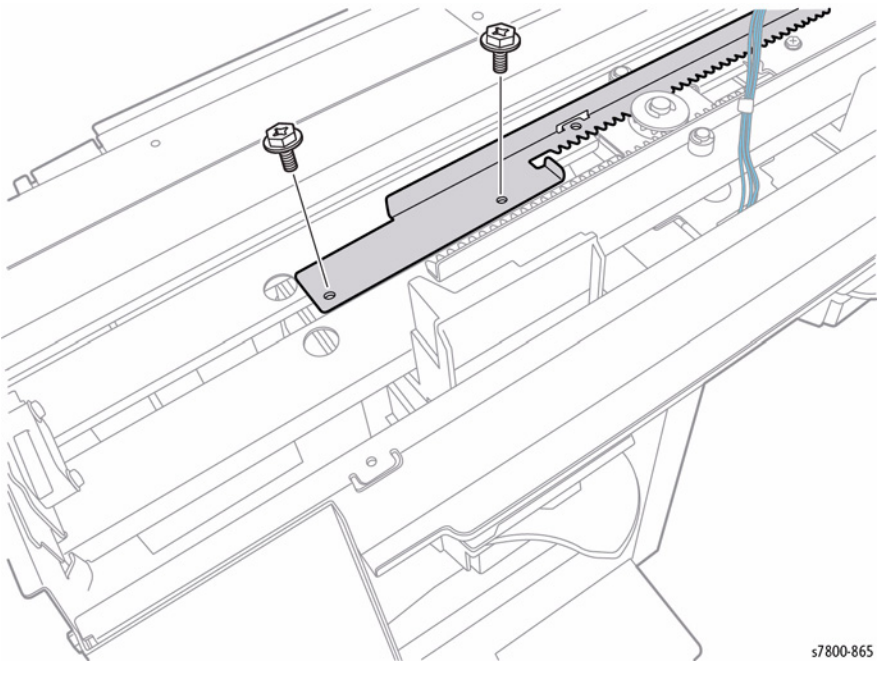

Figure 1 Removing the Left Rear Rack

- 10. Move the Left Rear Rack towards the left.
- 11. Remove 2 screws that secure the Right Rear Rack.
- 12. Remove the Right Rear Rack.

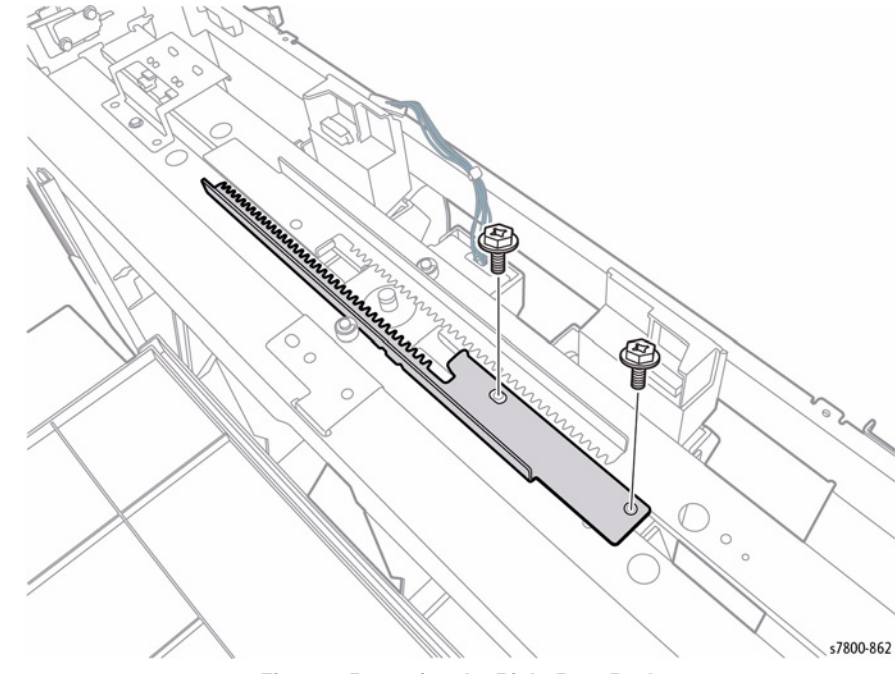

Figure 2 Removing the Right Rear Rack

### Replacement

When securing the Front Rack Gear and the Rear Rack Gear, align the edges of the Left Rear Rack and the Right Rear Rack to the Marks, then make sure that the Marks are at the positions indicated in Figure 3 before tightening the screws (x4) (Figure 4).

# Align the marks

Figure 3 Aligning the Gears

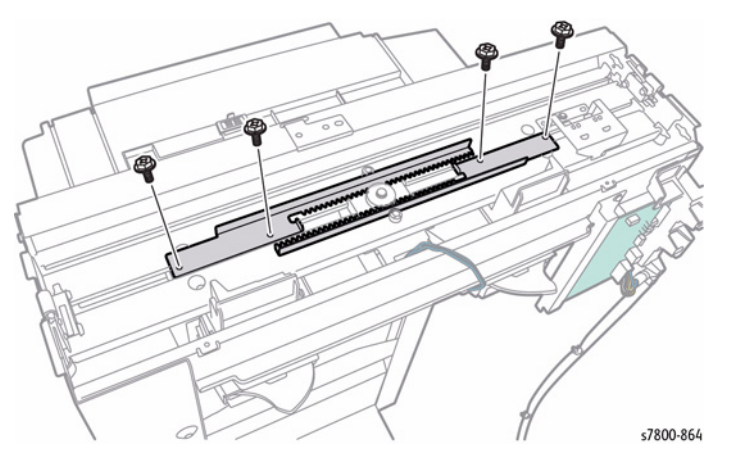

Figure 4 Screw Locations

Be sure the prongs sit in the slots of the seam.

# REP 23.44 Booklet Front Stapler Assembly/ Booklet Rear Stapler Assembly

### Parts List on PL 23.19 Item 1, PL 23.20 Item 1

### Removal

- 1. Remove the Left Rear Rack and the Right Rear Rack (REP 23.43).
- 2. Move the screws that secure the Booklet Front Stapler Assembly until they are positioned under the holes of the Frame as shown in Figure 1 and Figure 2.
- 3. Remove 4 screws that secure the Booklet Front Stapler Assembly.

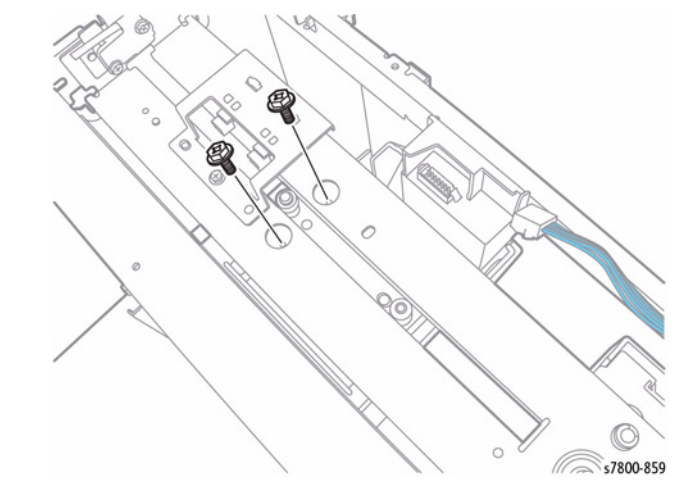

Figure 1 Removing screws

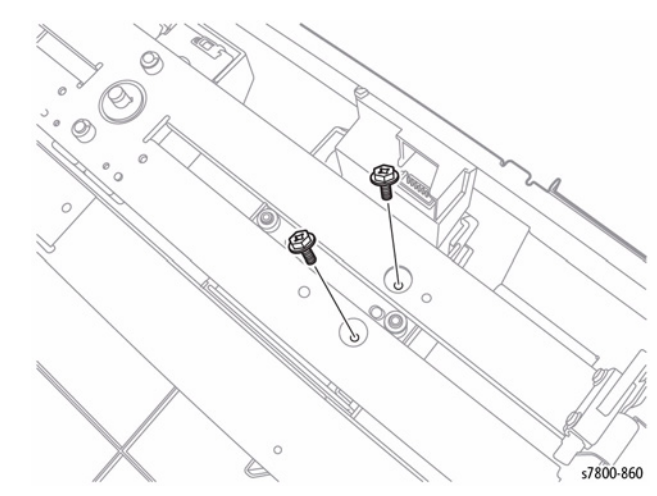

Figure 2 Removing screws

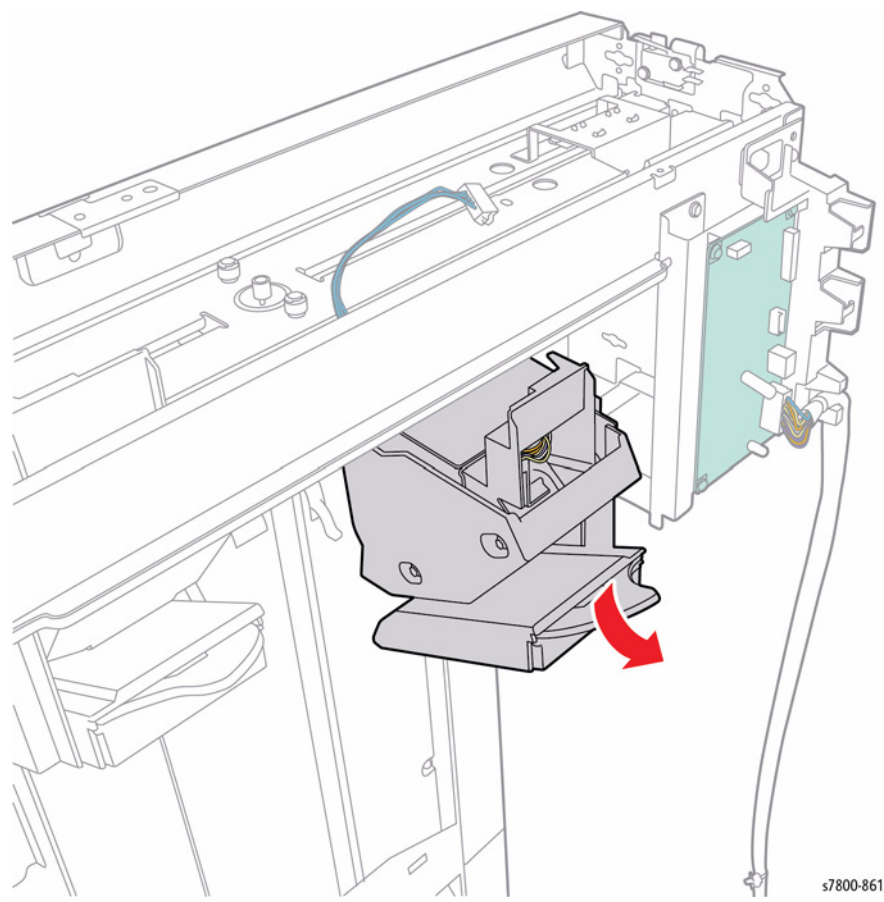

Figure 3 Removing the Booklet Stapler Assembly (Front/Rear)

### **REP 23.45 Harness Assembly**

### Parts List on PL 23.21

- 1. Remove the Booklet Maker Assembly from the Finisher (REP 23.12).
- 2. Remove the Booklet Maker Front Cover (REP 23.36)
- 3. Remove the Booklet Maker PWB Cover (REP 23.40).
- 4. Remove the Booklet Maker Rear Cover (REP 23.37).
- 5. Remove the Booklet Maker Top Cover (REP 23.38).
- 6. Disconnect the wiring harness connectors (x4) J8982, P/J8983, J8984, and P8985 from the Booklet PWB Assembly.
- 7. Release the wiring harness from the Harness Guide.

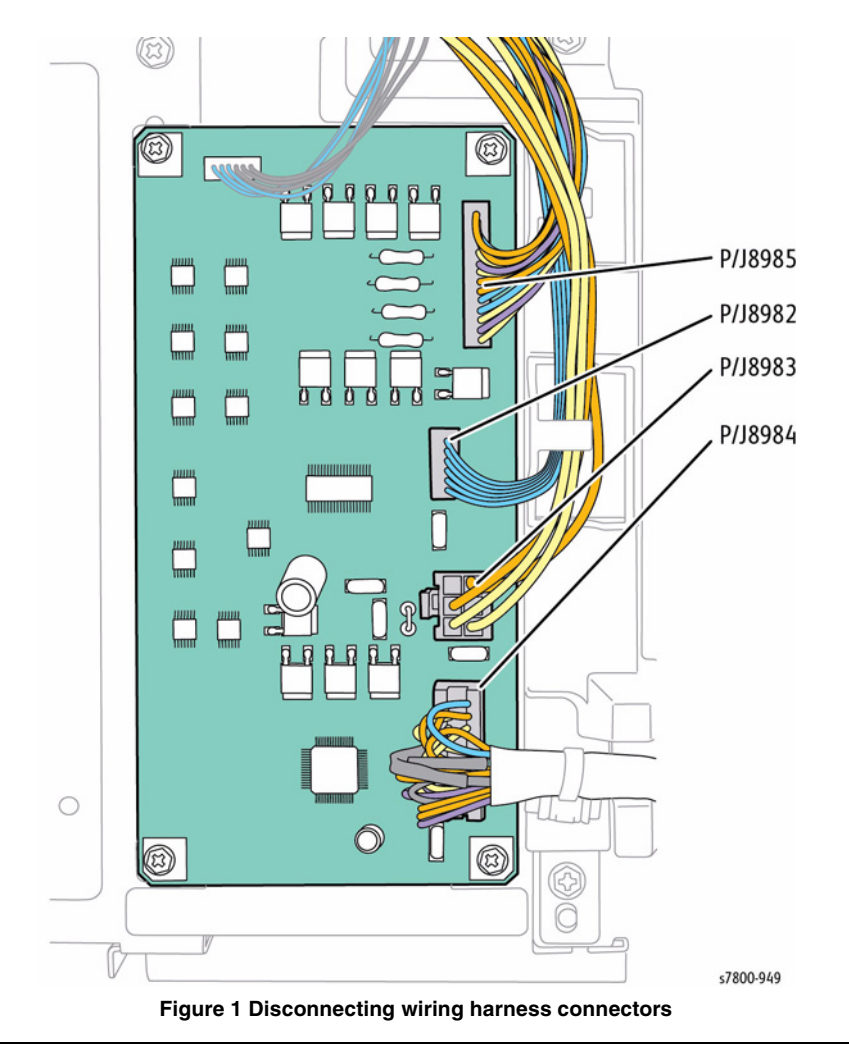

- 8. Remove 1 screw that secures the Booklet Stapler Front Safety Switch.
- 9. Remove the Booklet Stapler Front Safety Switch.

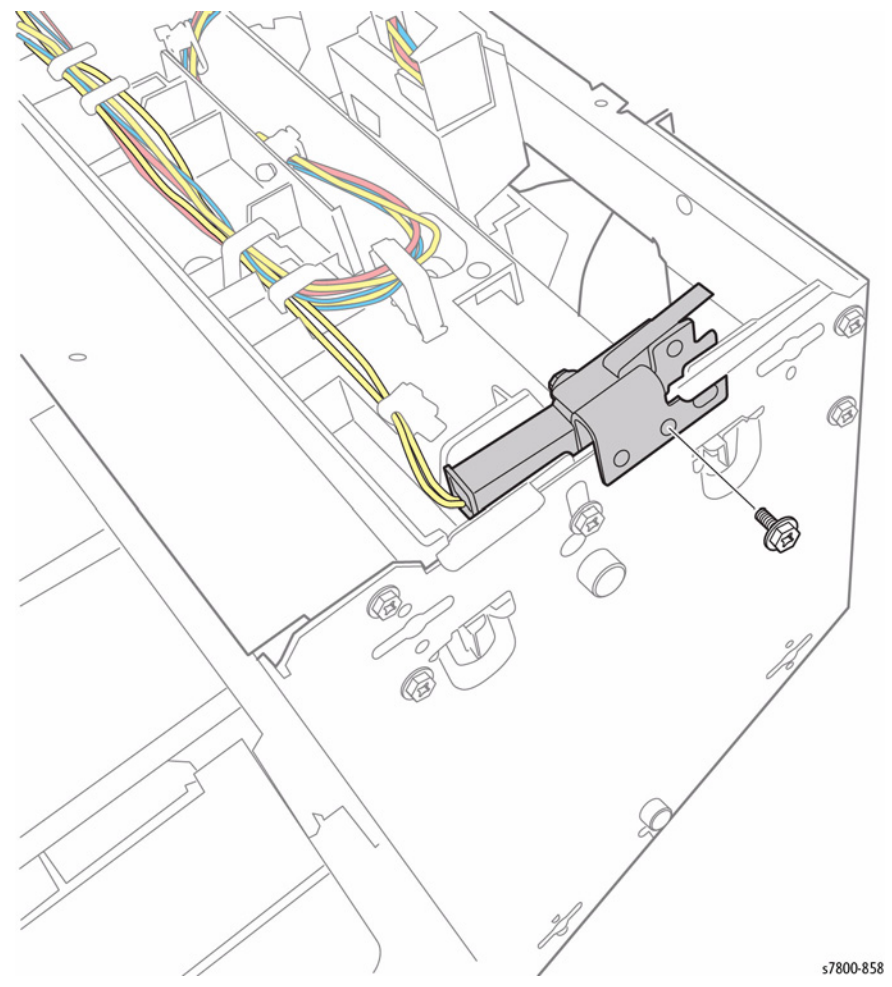

10. Remove 1 screw that secures the Booklet Stapler Rear Safety Switch.

11. Remove the Booklet Stapler Rear Safety Switch.

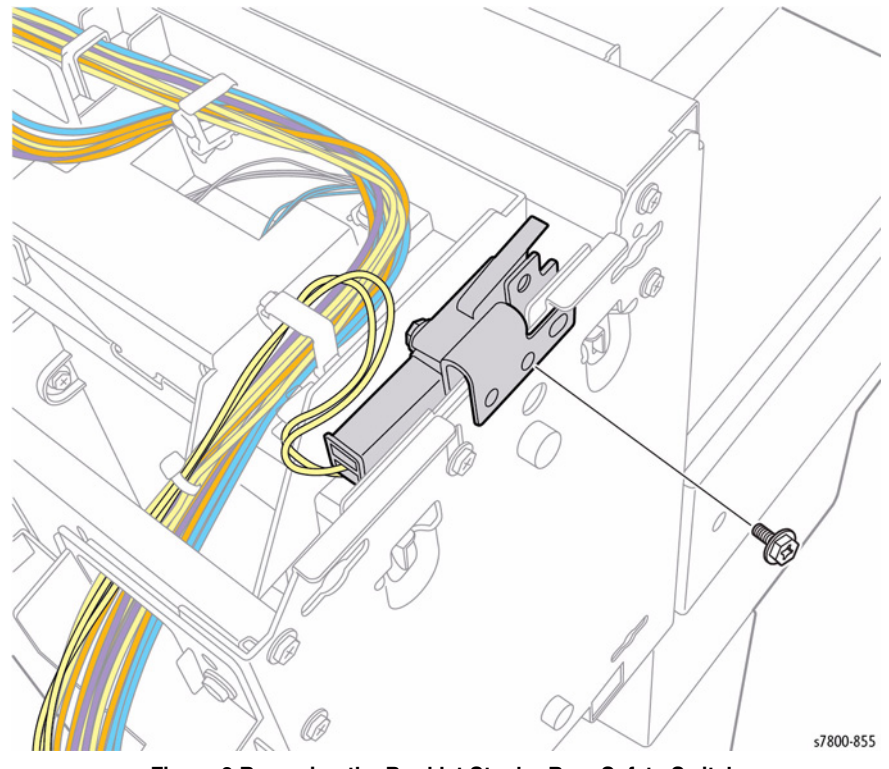

Figure 3 Removing the Booklet Stapler Rear Safety Switch

Figure 2 Removing the Booklet Stapler Front Safety Switch

- 12. Disconnect the wiring harness connectors P/J8892 and P/J8893.
- 13. Remove the Clamps and Harness Guides.

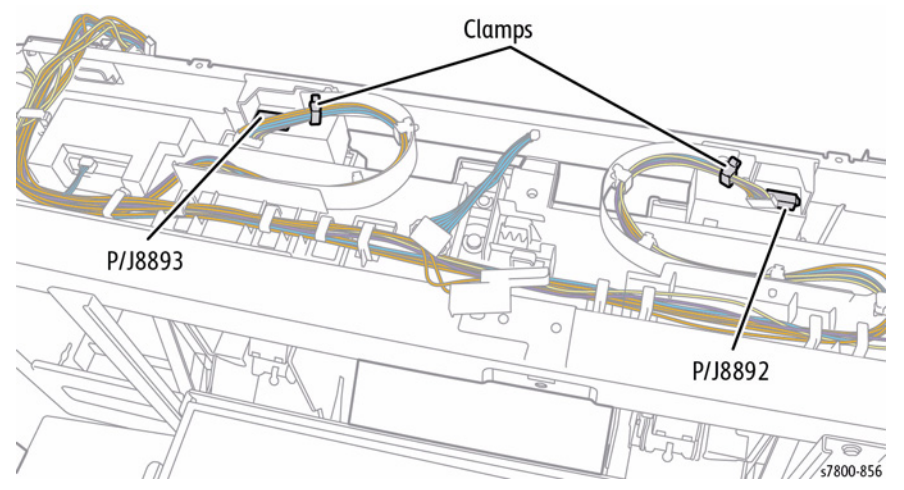

Figure 4 Removing the Clamps and Harness Guides

- 14. Remove 1 screw that secures the Booklet Maker Stapler Cover Interlock Switch.
- 15. Remove the Booklet Maker Stapler Cover Interlock Switch.
- 16. Disconnect the wiring harness connector J8899.
- 17. Release the harness from the Harness Guide.
- 18. Free the Clamp and release the harness.

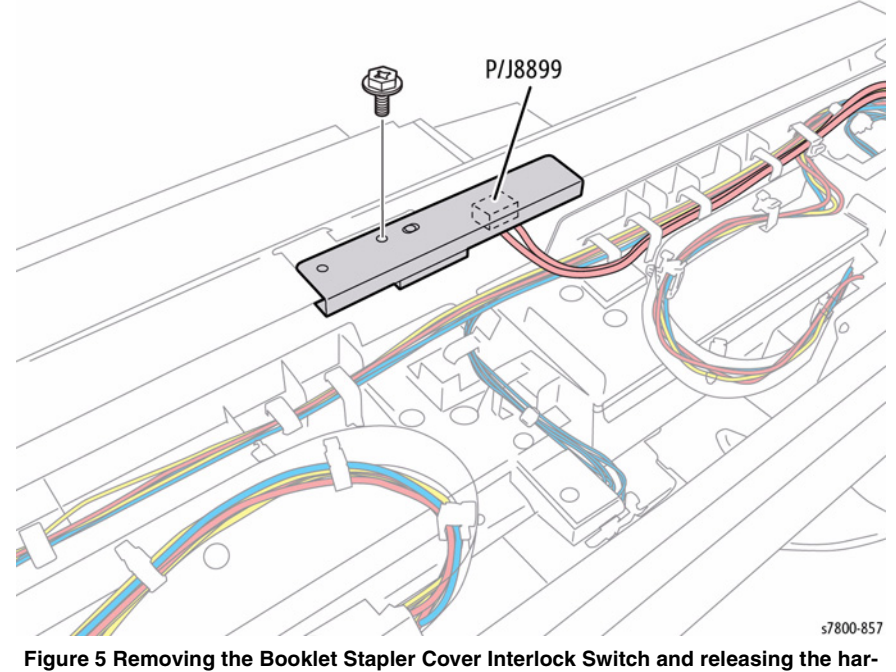

ness

- 19. Remove 2 screws that secure the Front Harness Guide.
- 20. Remove 2 screws that secure the Rear Harness Guide.
- 21. Pass the harness through the hole and simultaneously remove the Front Harness Guide and Rear Harness Guide.

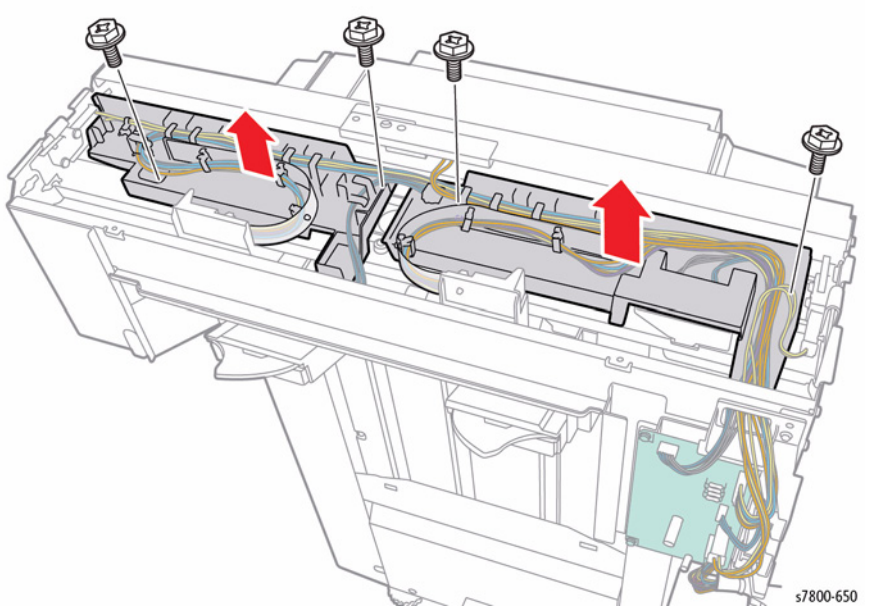

Figure 6 Removing the Front and Rear Harness Guides

### **REP 23.46 Booklet Maker PWB**

### Parts List on PL 23.21 Item 4

### Removal

- 1. Remove the Booklet Maker PWB Cover (REP 23.40).
- 2. Disconnect the wiring harness connectors (x4) J8982, P/J8983, J8984, and P8985 from the Booklet Maker PWB.
- 3. Remove 4 screws that secure the Booklet Maker PWB.
- 4. Remove the Booklet Maker PWB.

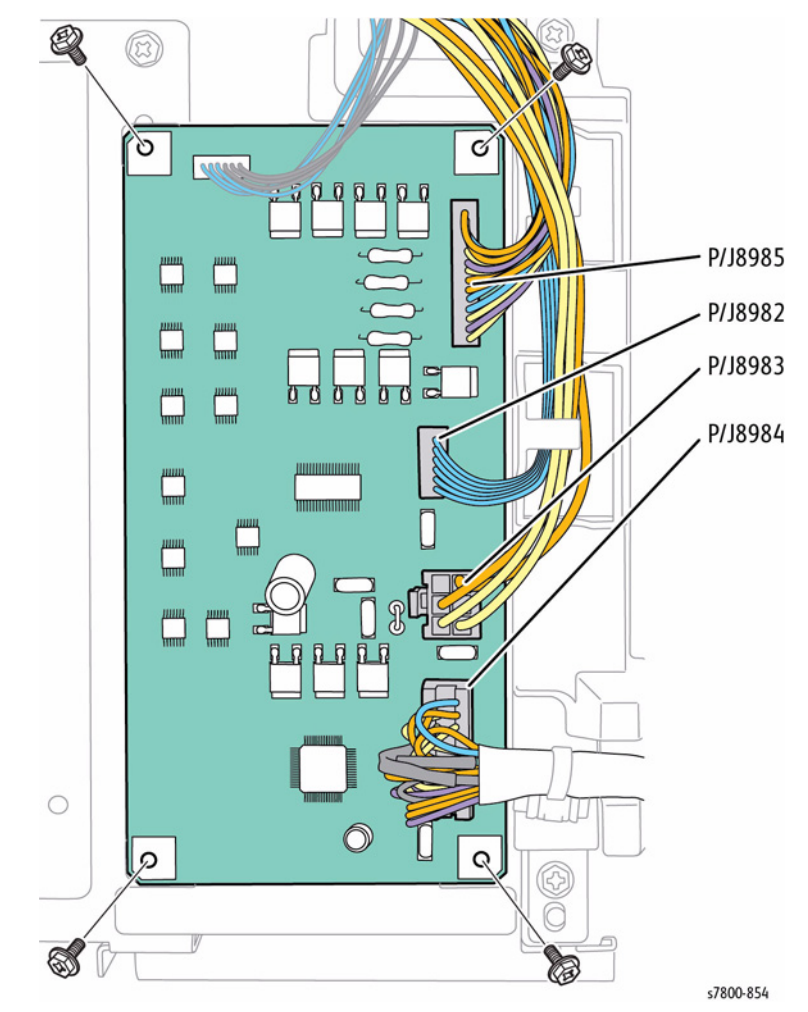

Figure 1 Removing the Booklet Maker PWB

### **REP 24.1 Horizontal Transport Assembly**

### Parts List on PL 24.2 Item 1

### Removal

- 1. Remove the Connector Cover.
- 2. Release the wiring harness from the Finisher.
- 3. Disconnect the wiring harness connector J8444 from the Finisher P8444.

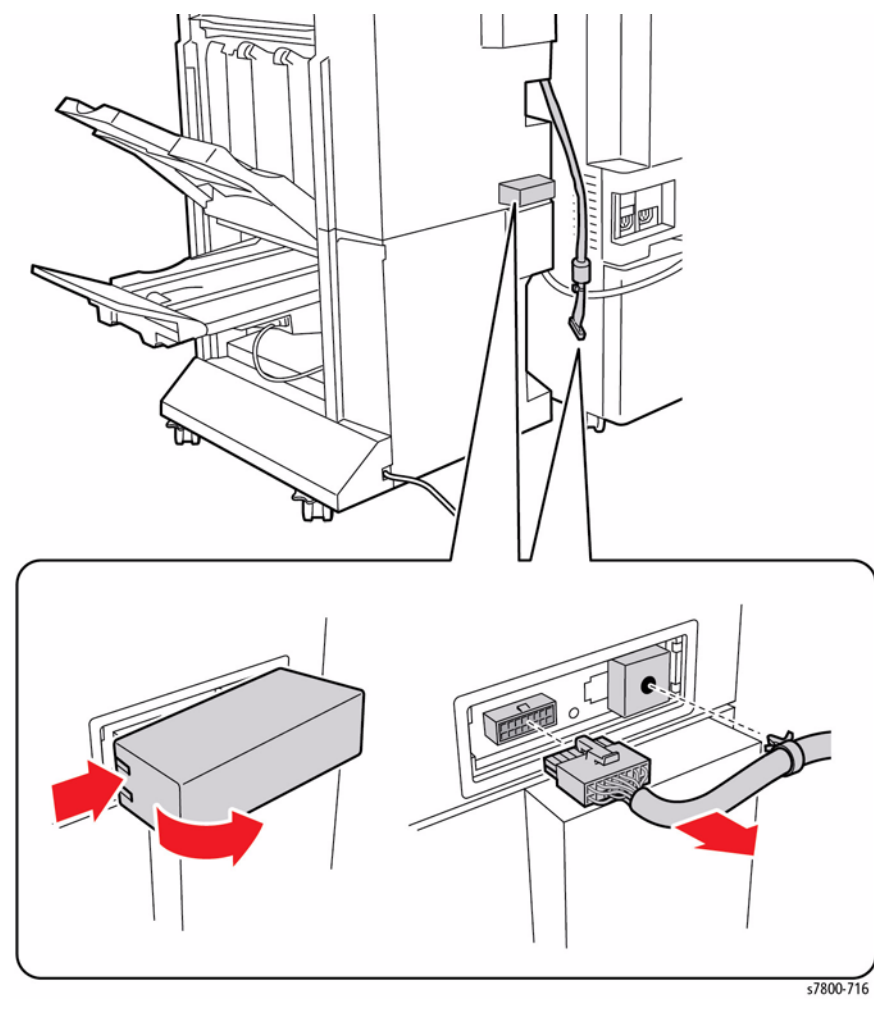

Figure 1 Removing the Connector Cover

4. Remove the Finisher (REP 24.14)

5. Remove 2 screws that secure the H-Transport Assembly.

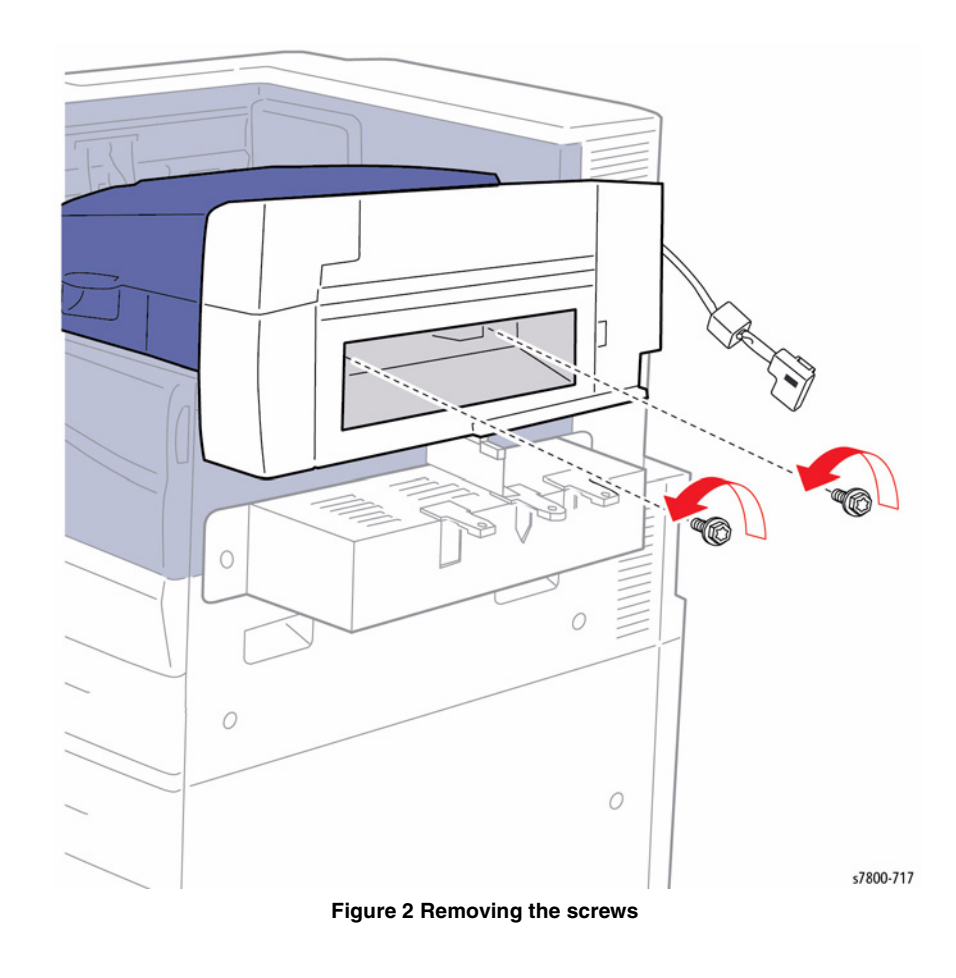

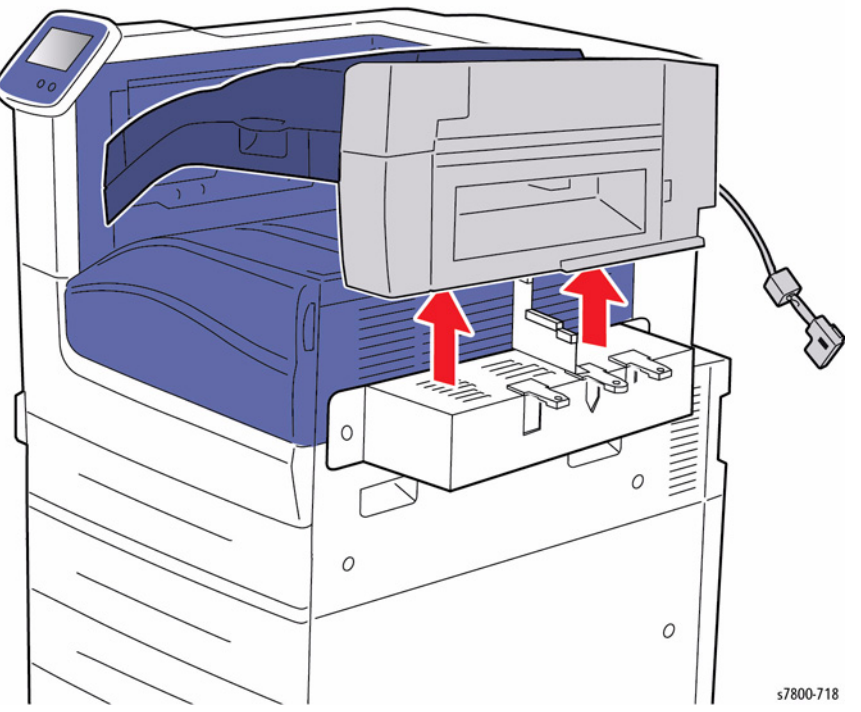

Figure 3 Removing the Horizontal Transport Assembly

# REP 24.2 Decurler Front Cover

### Parts List on PL 24.2 Item 9

### Removal

- 1. Remove the Horizontal Transport Assembly (REP 24.1).
- 2. Open the Top Cover Assembly.
- 3. Remove 2 screws that secure the Decurler Front Cover.
- 4. Slide the Decurler Front Cover out to remove.

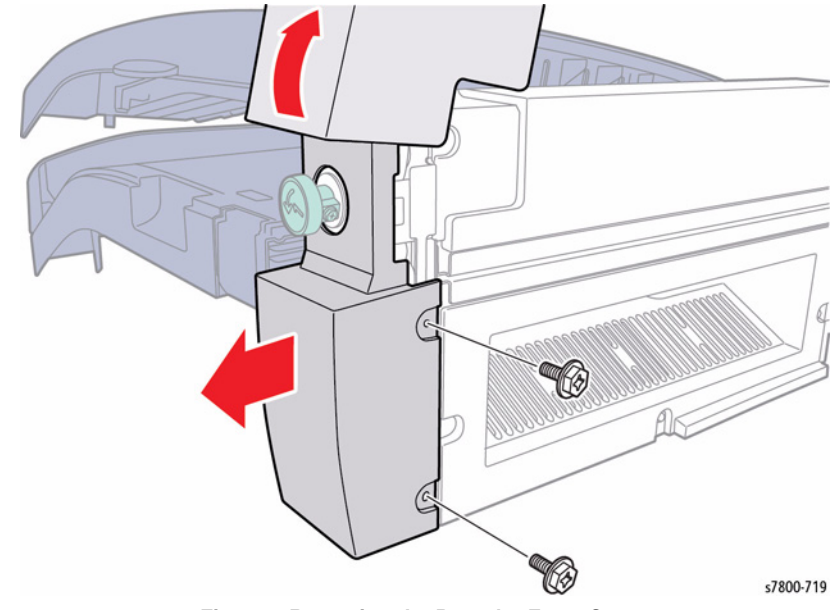

Figure 1 Removing the Decurler Front Cover

### **REP 24.3 H-Transport Rear Cover**

### Parts List on PL 24.2 Item 10

### Removal

- 1. Remove the Horizontal Transport Assembly (REP 24.1).
- 2. Remove 2 screws that secure the H-Transport Rear Cover.
- 3. Remove the H-Transport Rear Cover.

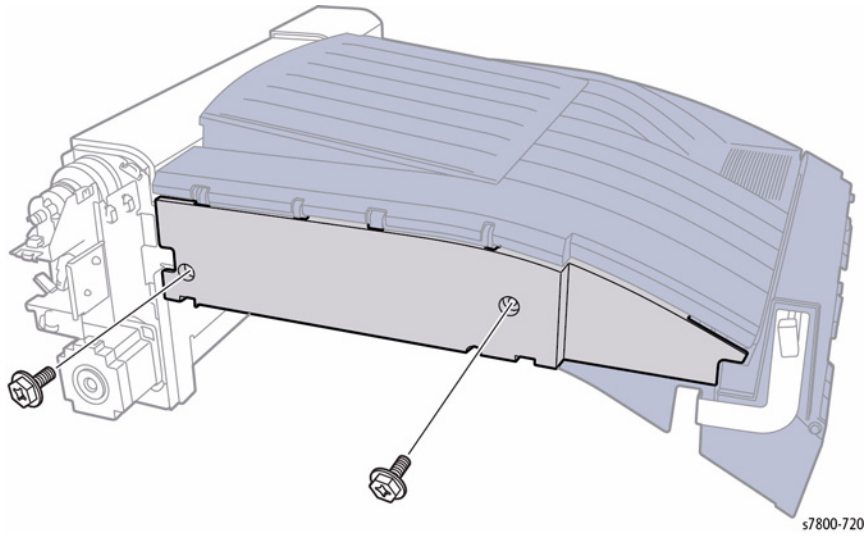

Figure 1 Removing the screws and H-Transport Rear Cover

### **REP 24.4 Decurler Rear Cover**

### Parts List on PL 24.2 Item 11

- 1. Remove the Horizontal Transport Assembly (REP 24.1).
- 2. Remove 2 screws (left side) that secure the Decurler Rear Cover.
- 3. Remove 1 screw that secures the Decurler Rear Cover (right side).
- 4. Slide the Decurler Rear Cover out to remove.

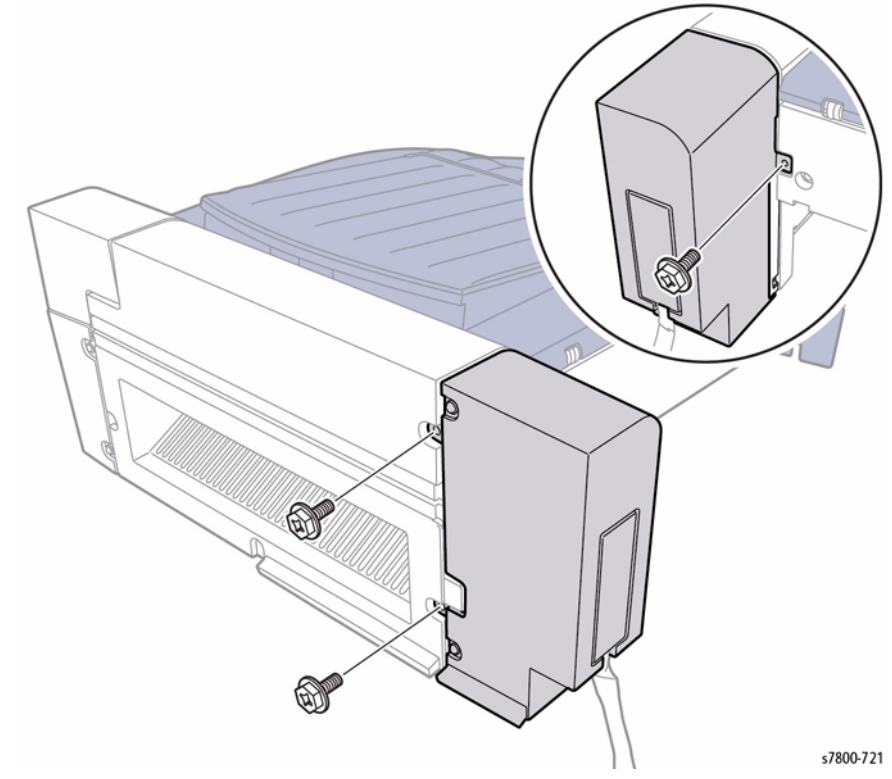

Figure 1 Removing the Decurler Rear Cover

### **REP 24.5 Decurler Right Hand Cover**

### Parts List on PL 24.2 Item 12

### Removal

- 1. Remove the Horizontal Transport Assembly (REP 24.1).
- 2. Remove the Decurler Rear Cover (REP 24.4).
- 3. Remove the Decurler Top Cover (REP 24.6).
- 4. Remove the Decurler Front Cover (REP 24.2).
- 5. Remove 3 screws that secure the Decurler Right Hand Cover.
- 6. Remove the Decurler Right Hand Cover.

### **REP 24.6 Decurler Top Cover**

### Parts List on PL 24.2 Item 13

- 1. Remove the Horizontal Transport Assembly (REP 24.1).
- 2. Remove the Decurler Rear Cover (REP 24.4).
- 3. Open the Top Cover Assembly.
- 4. Remove 2 screws that secure the Decurler Top Cover.
- 5. Slide the Decurler Top Cover out to remove.

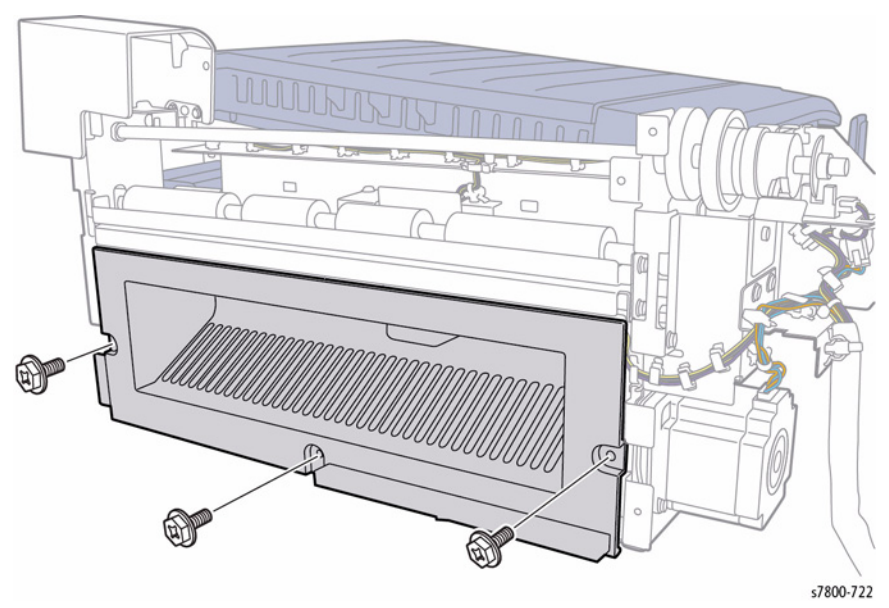

Figure 1 Removing the Decurler Right Hand Cover

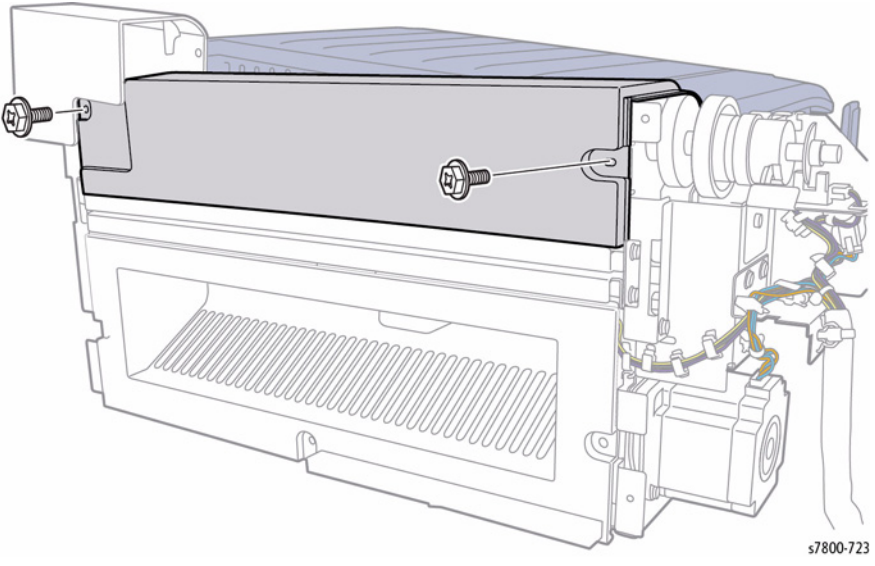

Figure 1 Removing the Decurler Top Cover

### REP 24.7 H-Transport Top Cover Assembly (Upper Chute)

### Parts List on PL 24.2 Item 14

### Removal

- 1. Remove the Horizontal Transport Assembly (REP 24.1).
- 2. Remove 8 screws that secure the H-Transport Top Cover Assembly.
- 3. Lift the Top Cover to remove.

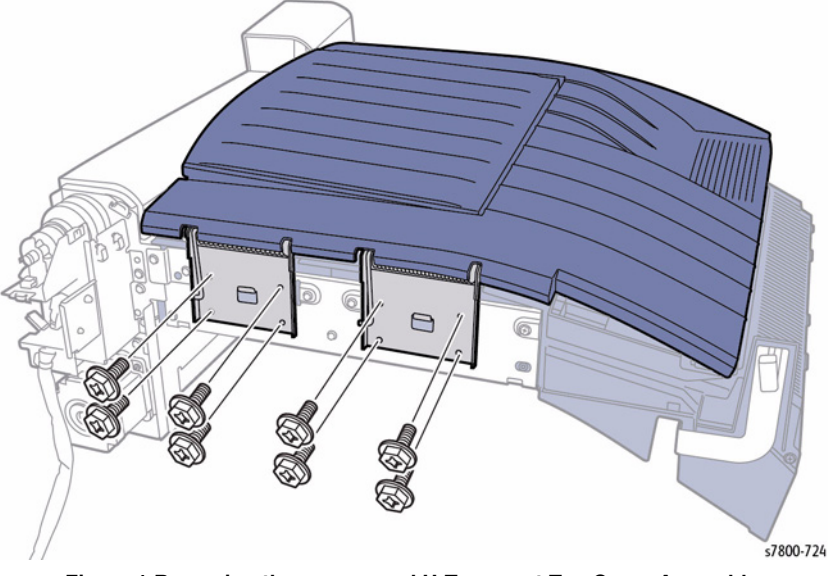

Figure 1 Removing the screws and H-Transport Top Cover Assembly

### **REP 24.8 Roll Assembly**

### Parts List on PL 24.4 Item 8

### Removal

- 1. Remove the Horizontal Transport Assembly (REP 24.1).
- 2. Turn the Horizontal Transport Assembly over.
- 3. Release K-Clip.

NOTE: Be careful not to drop the Bearing.

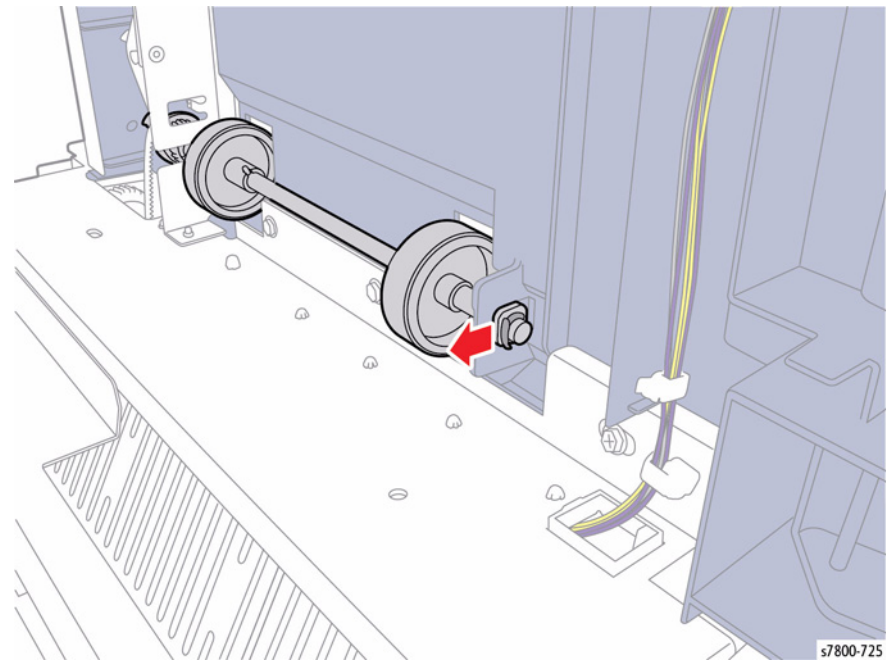

Figure 1 Removing the K-Clip

- 4. Release the Belt from the Gear.
- 5. Slide the Roll Shaft Assembly towards the left at an angle to remove.
- 6. Remove the C-Clip and Gears.
- 7. Remove the Roll Assembly.

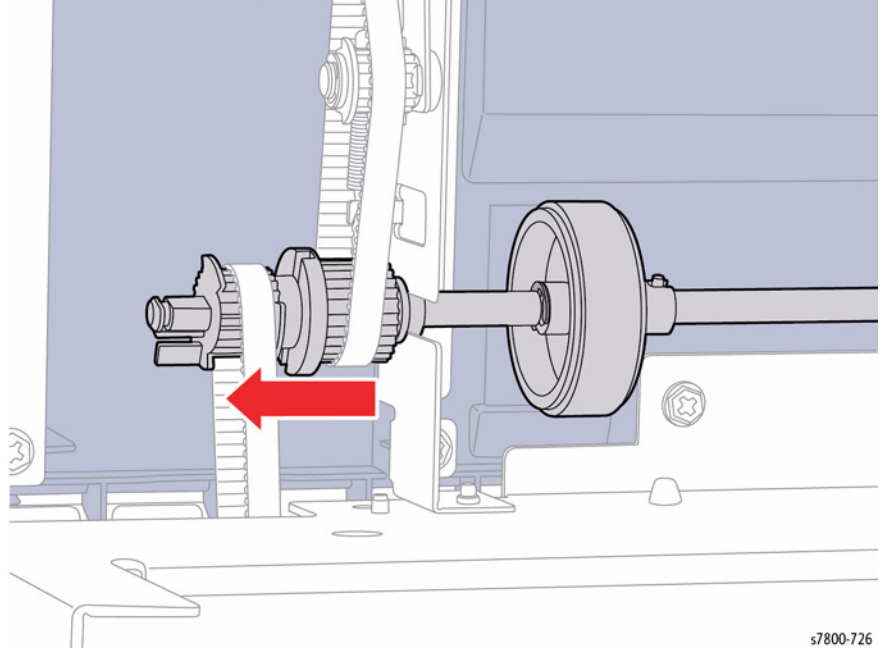

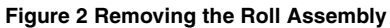

# REP 24.9 H-Transport Interlock Switch/ Decurler Front Cover Interlock Sensor

### Parts List on PL 24.4 Item 10, PL 24.5 Item 17

**H-Transport Interlock Switch** 

- 1. Remove the H-Transport Assembly (REP 24.1).
- 2. Turn the H-Transport over to its side.
- 3. Disconnect the wiring harness connector P/J8445.
- 4. Remove 1 screw that secures the Sensor Bracket (PL 24.4 Item 11) and remove the Bracket.
- 5. Remove the H-Transport Interlock Switch.

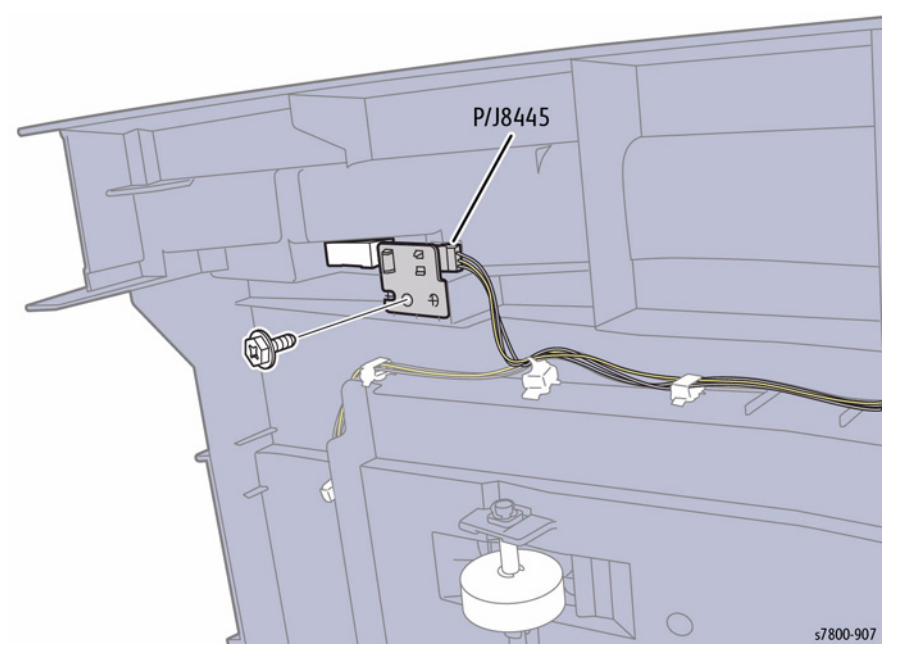

Figure 1 Removing the H-Transport Interlock Switch

### Decurler Front Cover Interlock Sensor Removal

- 1. Remove the H-Transport Assembly (REP 24.1).
- 2. Remove the Decurler Rear Cover (REP 24.4).
- 3. Remove the Decurler Top Cover (REP 24.6).
- 4. Disconnect the wiring harness connector P/J8448 and release the Sensor.

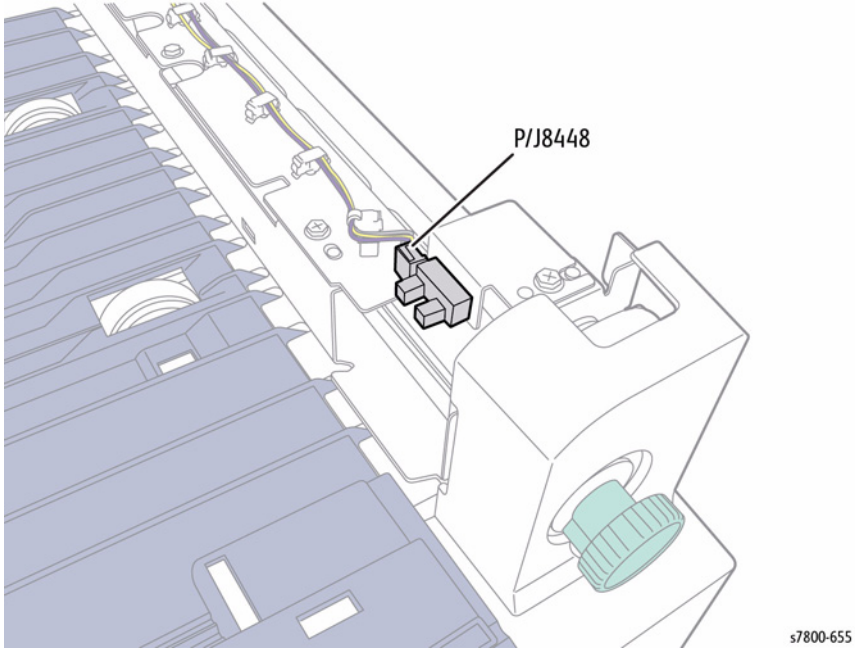

Figure 2 Removing the H-Transport Exit Sensor

### **REP 24.10 H-Transport Drive Belt**

### Parts List on PL 24.4 Item 21

### Removal

- 1. Remove the Horizontal Transport Assembly (REP 24.1).
- 2. Turn the Horizontal Transport Assembly over.
- 3. Use the Tension Bracket Assembly to release initial tension from the belt.
- 4. Slide the Belt off the two pulleys.

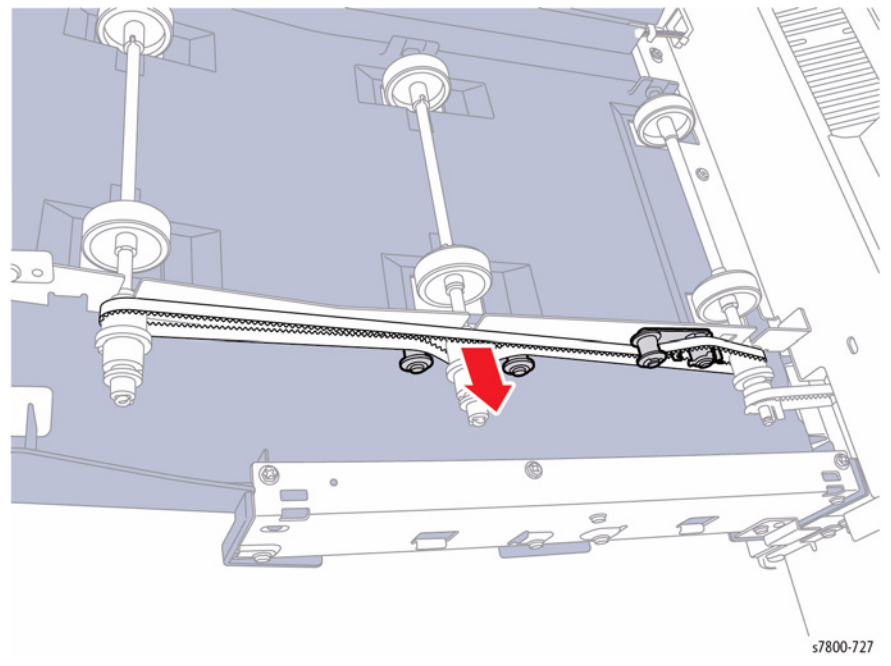

Figure 1 Releasing Belt tension and removing the Belt

**NOTE:** Note the position of the Drive belt in relationship to the Gears and Pulleys for correct reinstallation.

- 5. Remove the Clip from the Roll Shaft Assembly.
- 6. Lift up on the belt side of the Roll Shaft Assembly then remove the smaller Belt (PL 24.2 Item 6) from the Pulley.
- 7. Remove the Drive Belt.

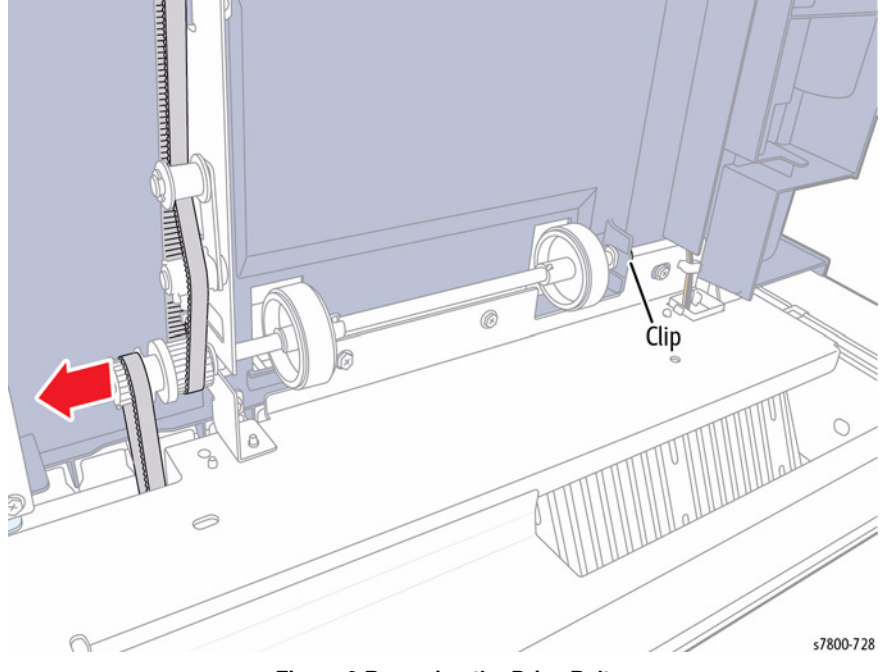

Figure 2 Removing the Drive Belt

### REP 24.11 Decurler Cam Clutch

### Parts List on PL 24.5 Item 7

### Removal

- 1. Remove the H-Transport Assembly (REP 24.1).
- 2. Remove the Decurler Rear Cover (REP 24.4).
- 3. Slide the Actuator (PL 24.5 Item 6) out to remove.
- 4. Disconnect the wiring harness connector P/J8449 and remove the Decurler Cam Home Sensor (PL 24.5 Item 4).

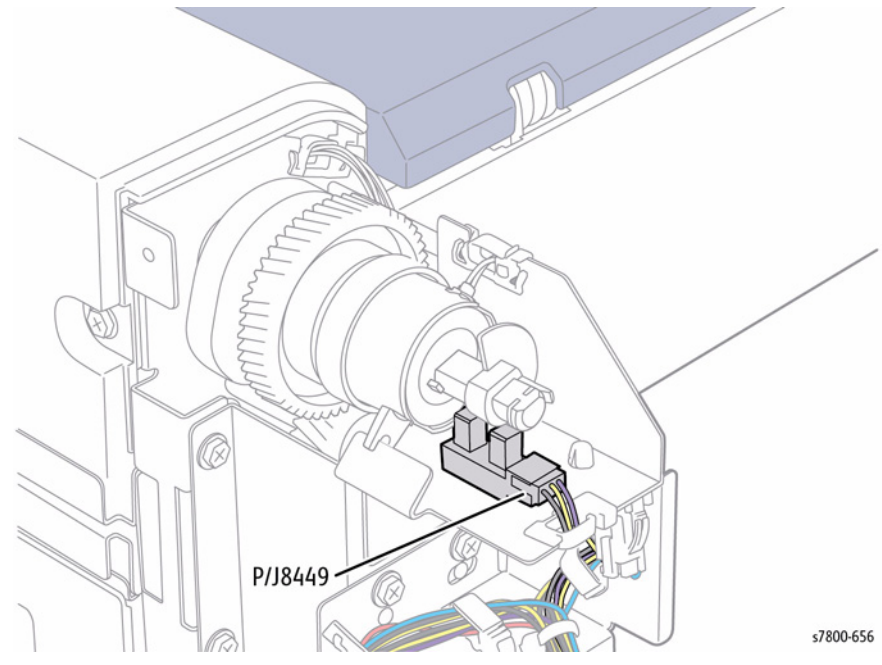

Figure 1 Removing the Actuator and Sensor

- 5. Release the wiring harness clip from the Bracket (on the rear).
- 6. Release the wiring harness from the top clip.
- 7. Disconnect the Decurler Cam Clutch wiring harness connector P/J8450.

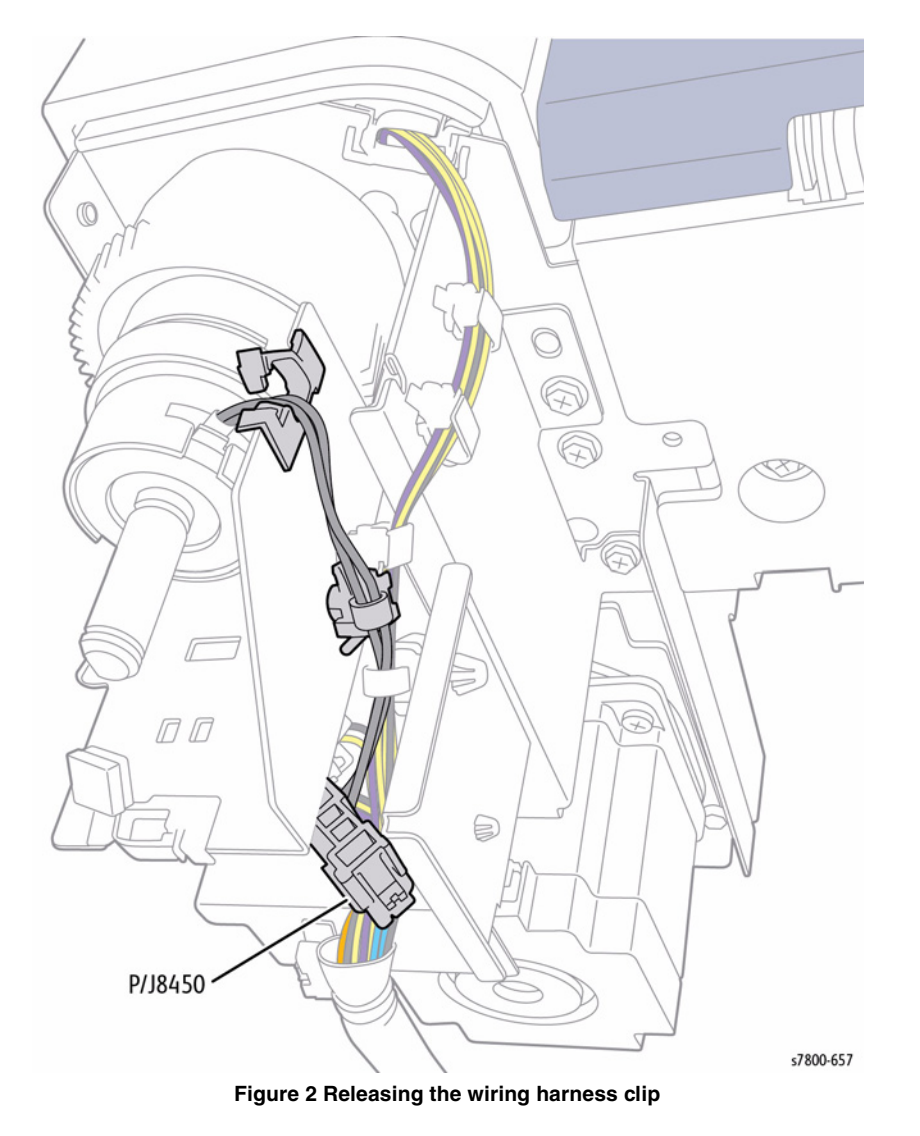

- 8. Remove 1 screw that secure the Bracket.
- 9. Lift (front of the Clutch) while sliding the Clutch out.

**NOTE:** You may need to release the latch from the 2nd notch on the Shaft in order to remove the Clutch.

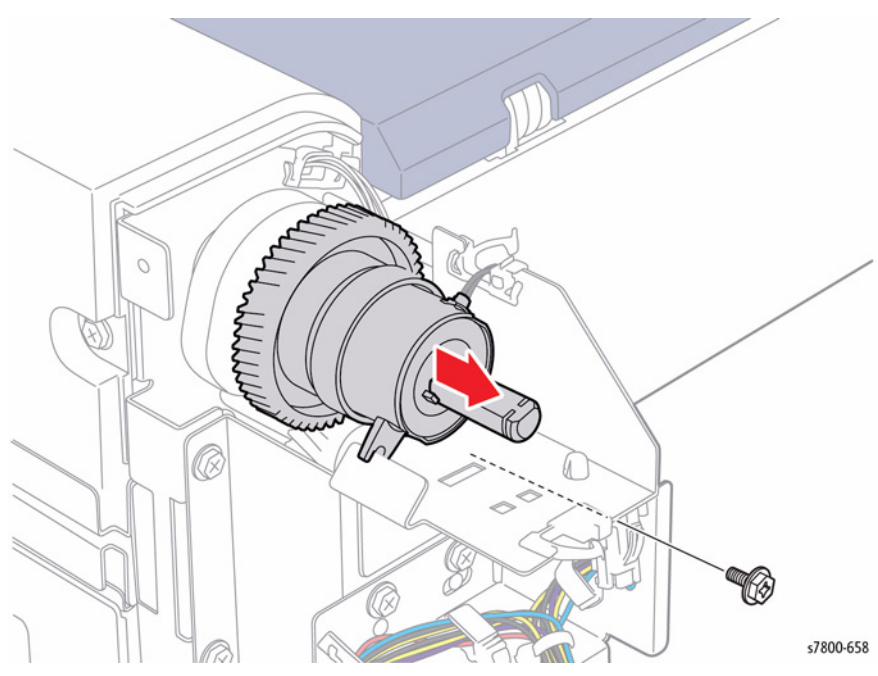

Figure 3 Removing the Decurler Cam Clutch

# REP 24.12 H-Transport Exit Sensor

### Parts List on PL 24.6 Item 8

### Removal

- 1. Remove the H-Transport Assembly (REP 24.1).
- 2. Remove the Decurler Rear Cover (REP 24.4).
- 3. Remove the Decurler Top Cover (REP 24.6).
- 4. Release the wiring harness clip and loosen the wiring harness.
- 5. Remove 1 screw that secures the Bracket.

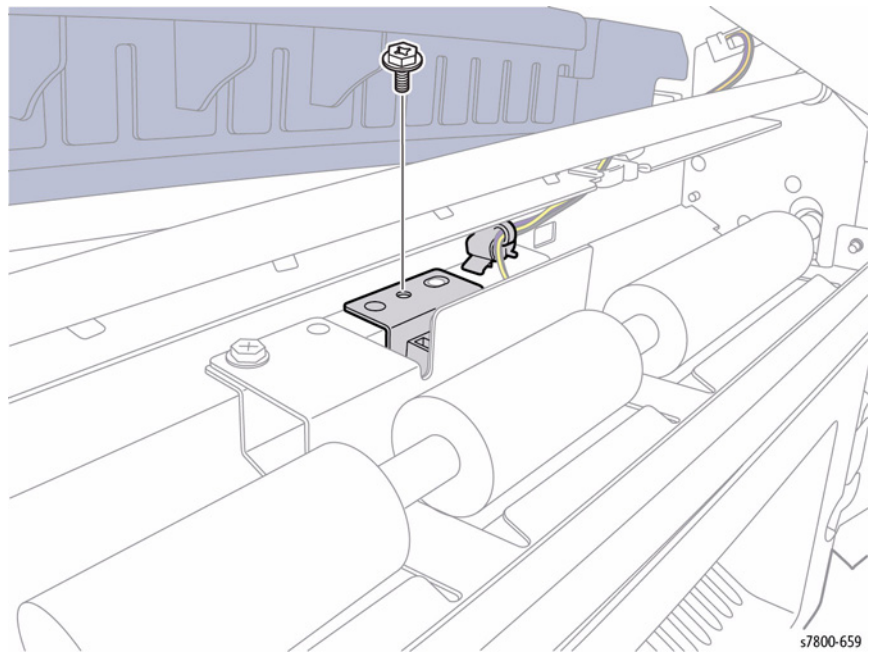

Figure 1 Removing screw and releasing wiring harness clip

- 6. Remove 1 screw that secures the Sensor.
- 7. Disconnect the wiring harness connector P/J8446 and remove the Sensor.

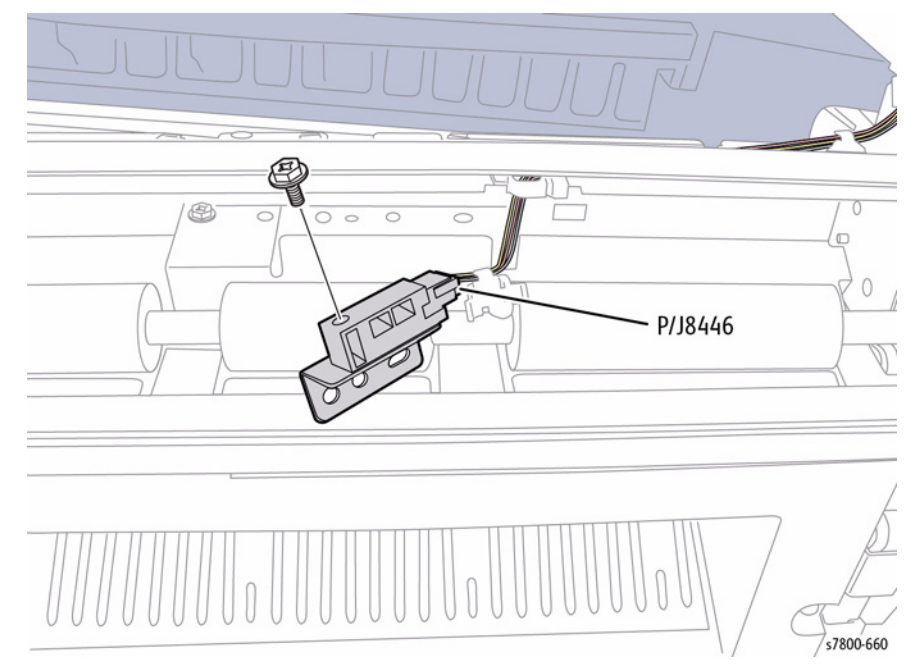

Figure 2 Removing the H-Transport Sensor

### **REP 24.13 H-Transport Motor Assembly**

### Parts List on PL 24.6 Item 21

### Removal

- 1. Remove the Horizontal Transport Assembly (REP 24.1).
- 2. Remove the Decurler Rear Cover (REP 24.4).
- 3. Remove the Decurler Top Cover (REP 24.6).
- 4. Remove the Decurler Front Cover (REP 24.2).
- 5. Remove the Decurler Right Hand Cover (REP 24.5).
- 6. Release the Belt from the rear of the Motor Assembly.

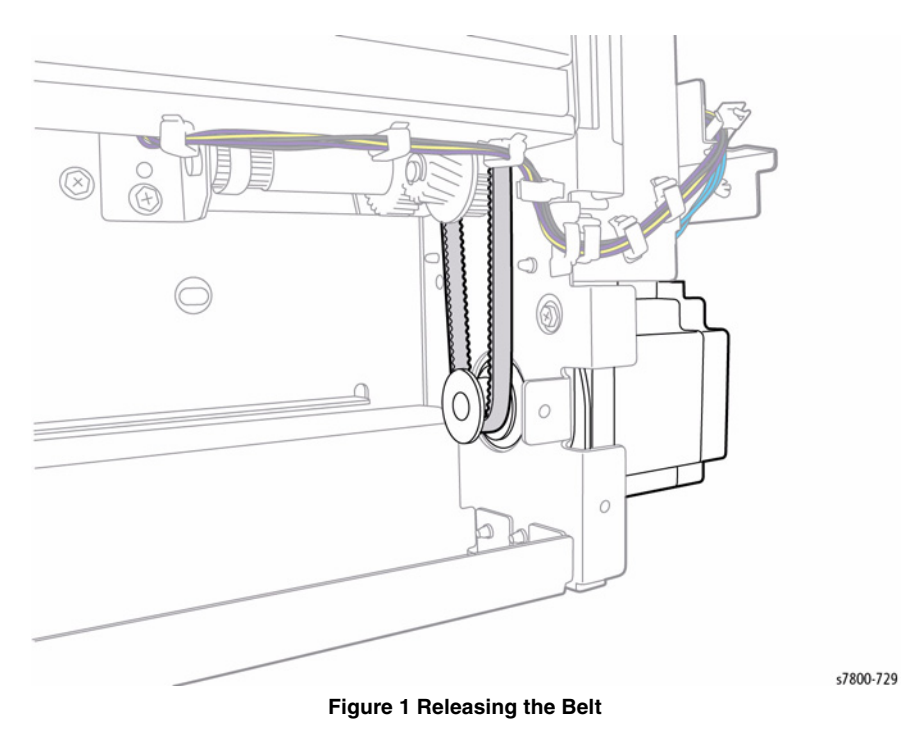

- 7. Disconnect the Motor Assembly wiring harness connector P/J8453.
- 8. Remove 4 screws that secure the Motor Assembly.

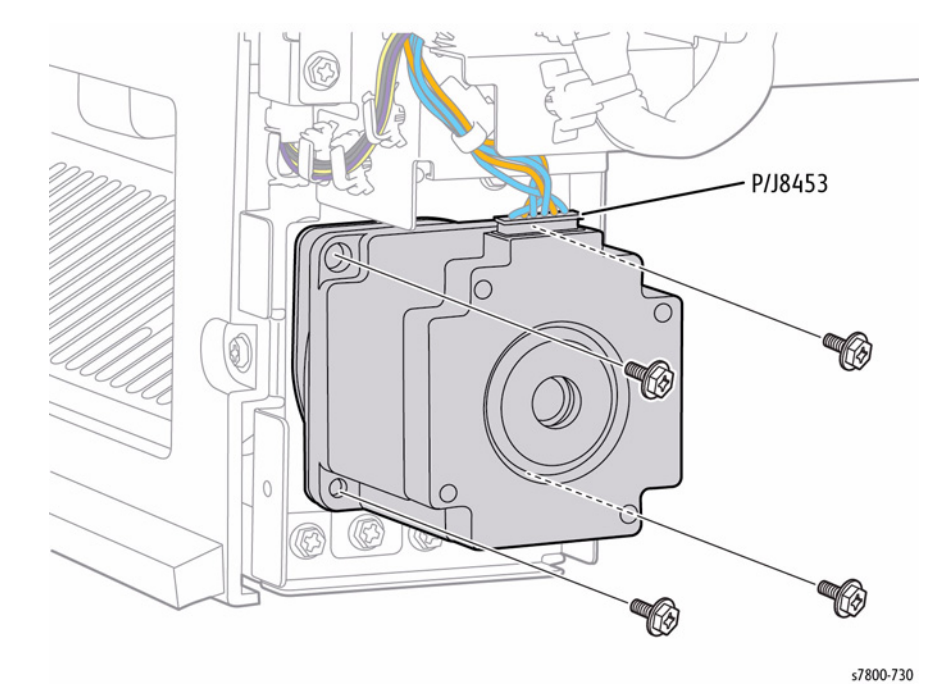

Figure 2 Removing the Motor Assembly

### **REP 24.14 Finisher Assembly**

### Parts List on PL 24.11

- 1. Remove the H-Transport Connector Cover (PL 24.2 Item 7).
- 2. Remove the MCU Cover.
- 3. Disconnect the Finisher connector from the printer.

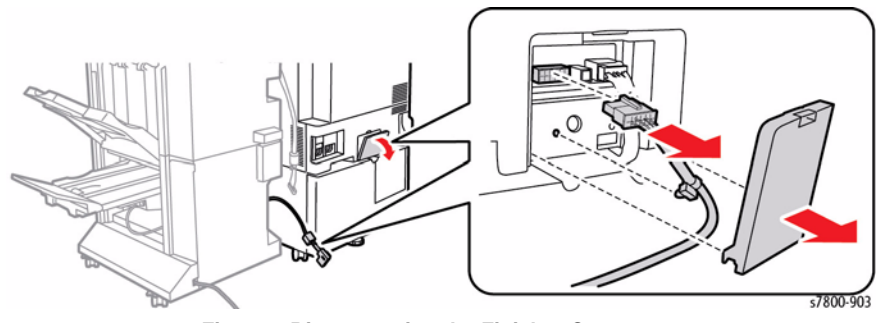

Figure 1 Disconnecting the Finisher Connector

- 4. Remove the H-Transport Connector Cover (PL 24.2 Item 7).
- 5. Disconnect the H-Transport connector.

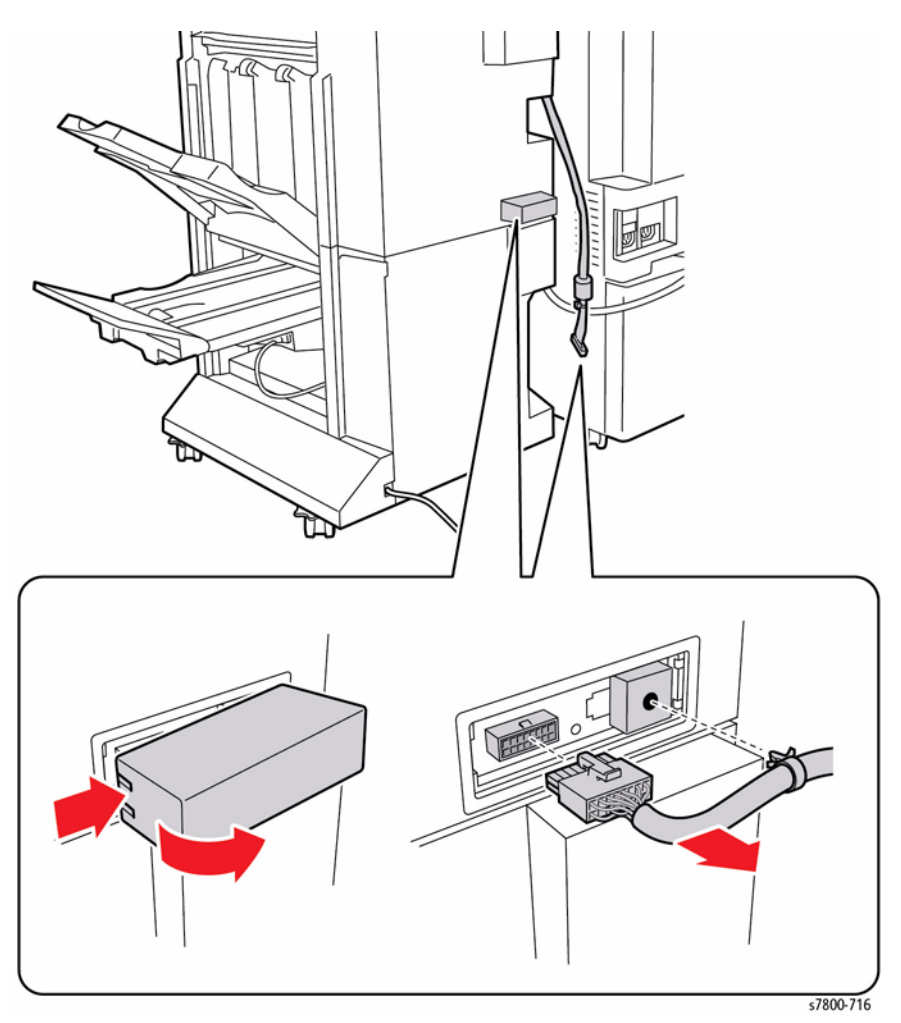

Figure 2 Disconnecting the H-Transport Connector

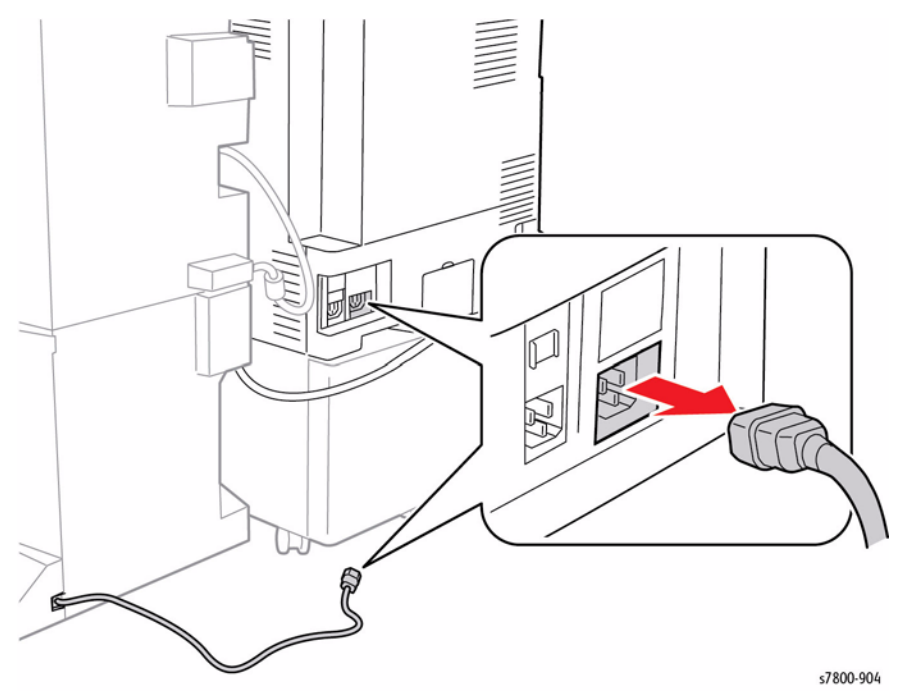

Figure 3 Disconnecting the Finisher Power Cable

- 7. Open the Front Door (Door G).
- 8. Pull the Docking Plate forward to release it from the Finisher.

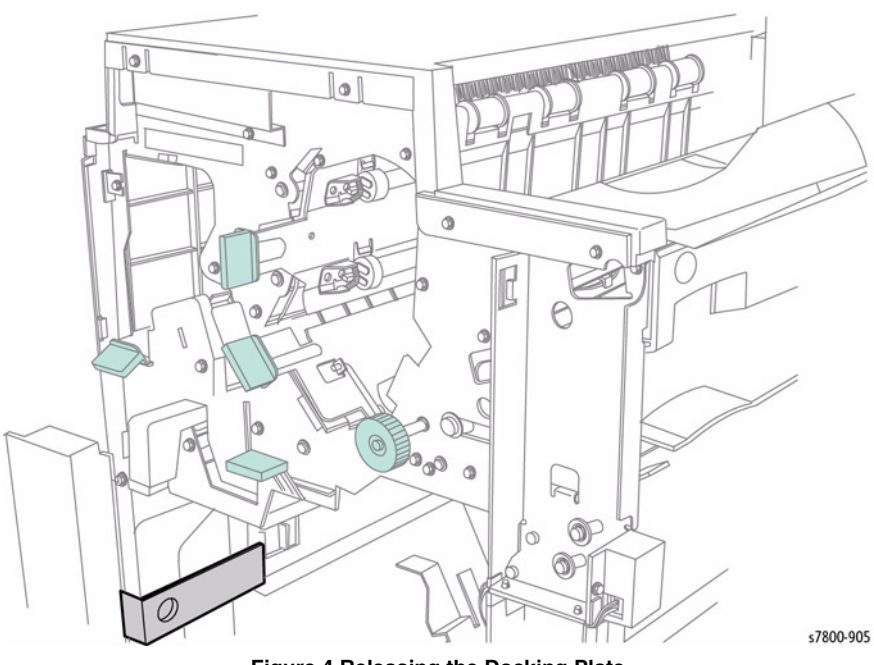

Figure 4 Releasing the Docking Plate

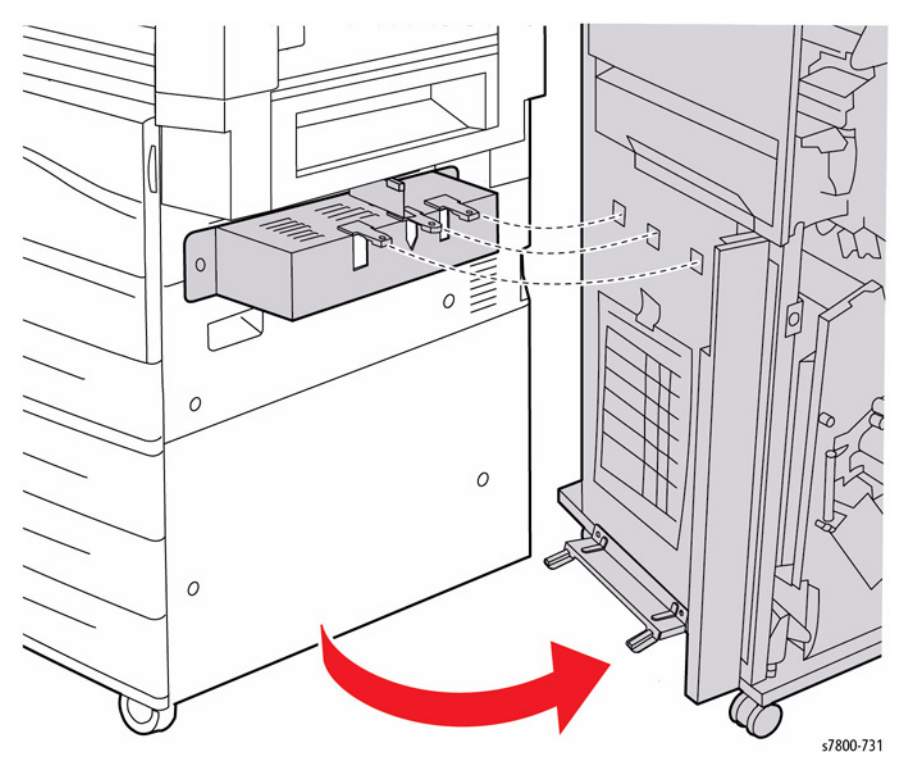

Figure 5 Separating the Finisher

### REP 24.15 Front Top Cover Parts List on PL 24.11 Item 1

### Removal

- 1. Remove the Front Door (Door G) (REP 24.19).
- 2. Remove the Top Tray (REP 24.21).
- 3. Remove the Finisher Top Cover (REP 24.20).
- 4. Remove the two screws securing the Top Front Cover to the Finisher.
- 5. Remove the Finisher Front Top Cover.

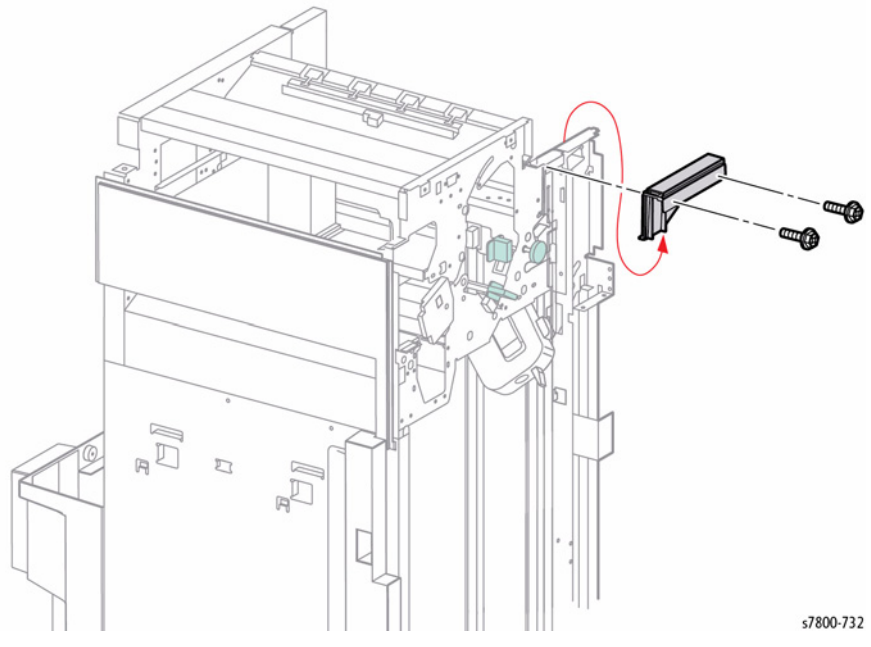

Figure 1 Removing the Front Top Cover

### Replacement

Make sure that after replacing the Front Top Cover, the Stacker Top Tray moves smoothly when pushed down once and then released by hand.

### **REP 24.16 Finisher Front Door (Door G) Interlock Switch**

### Parts List on PL 24.11 Item 2

### Removal

- 1. Open the Front Door (Door G).
- Pull the Punch Box toward the front and remove it from the Finisher. 2.
- 3. Remove 3 screws on the front side and 2 screws on the rear that secure the Dust Box Chute to the Finisher.
- 4. Remove the Chute.
- Disconnect the connector from the Door G Interlock Switch. 5.
- 6. Release the hooks of the switch by using two fingers to press down the two hooks on either side of the switch and push the switch towards the front to remove it from the frame.

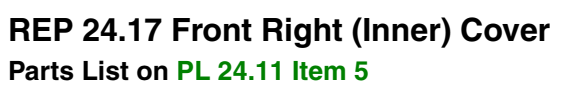

- 1. Remove the Front Door (Door G) (REP 24.19).
- Remove the four screws securing the inner Cover to Front Door. 2.
- 3. Remove the Front Right Cover.

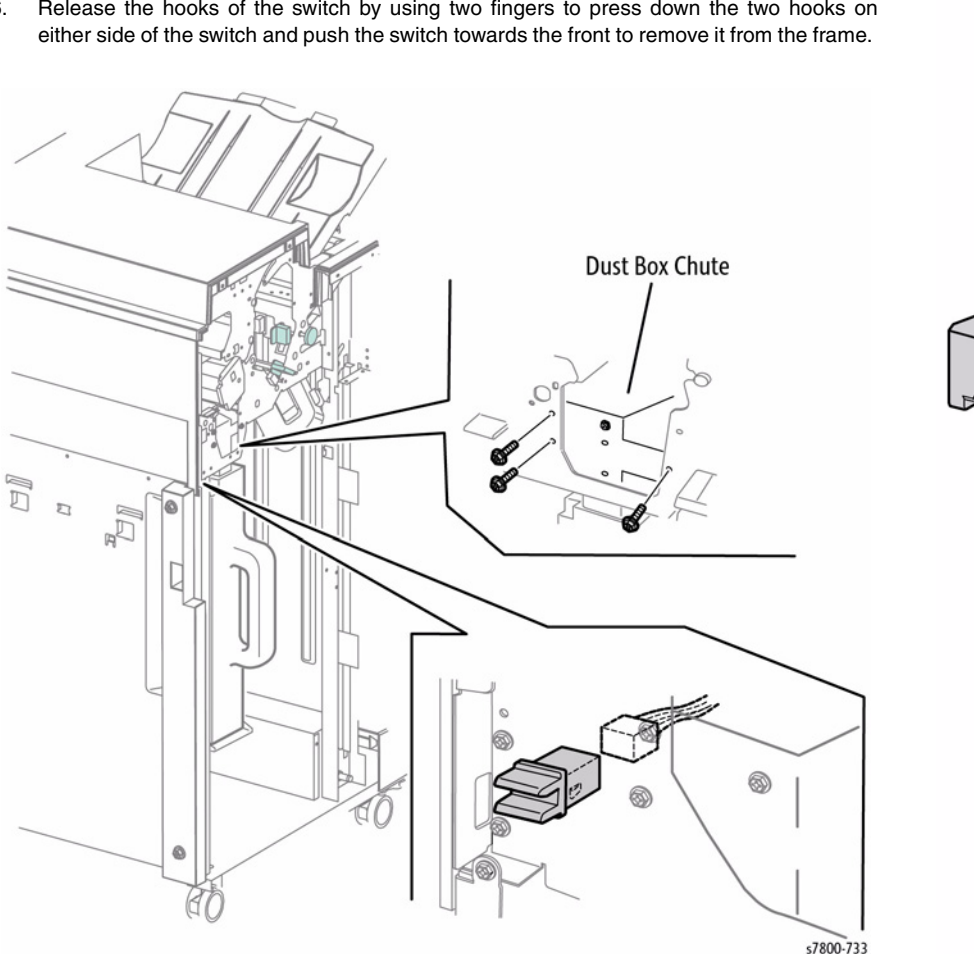

Figure 1 Removing the Finisher Front Door Interlock Switch

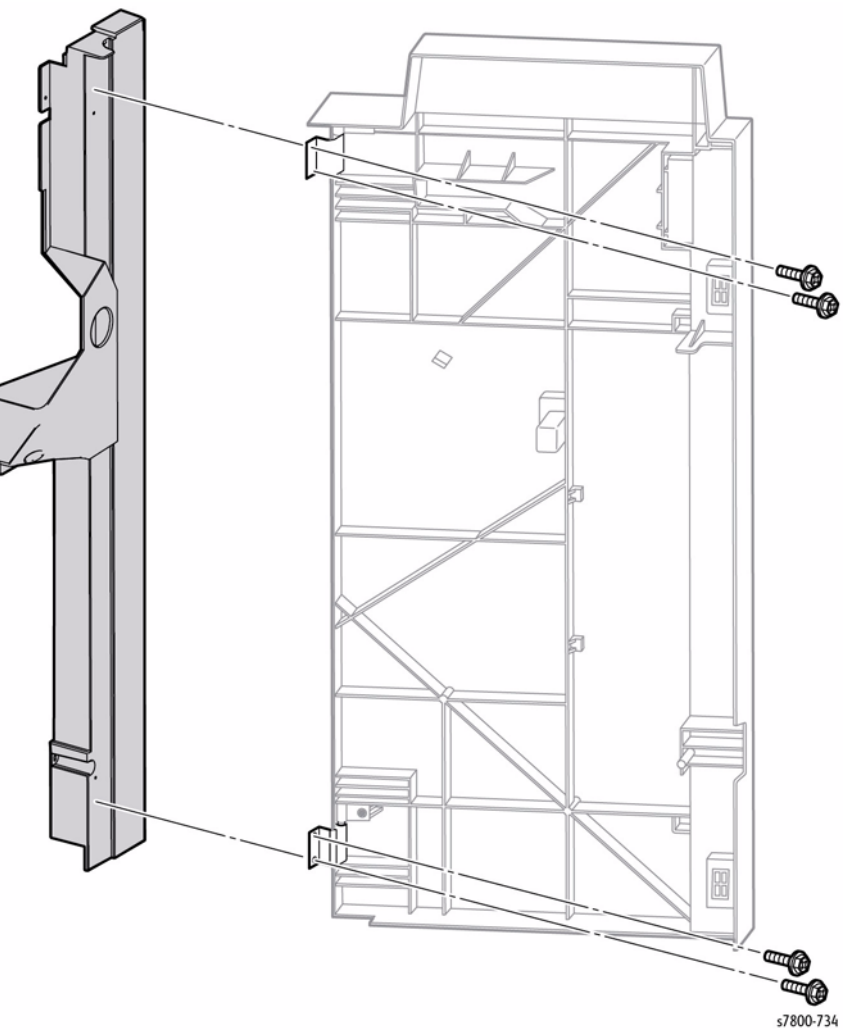

Figure 1 Removing the Front Right (Inner) Cover

### **REP 24.18 Docking Plate**

### Parts List on PL 24.11 Item 31

- 1. Disconnect the Finisher power cord and connection cable from the printer.
- 2. Disconnect the Horizontal Transport cable of the from the Finisher.
- 3. Open the Front Door (Door G).

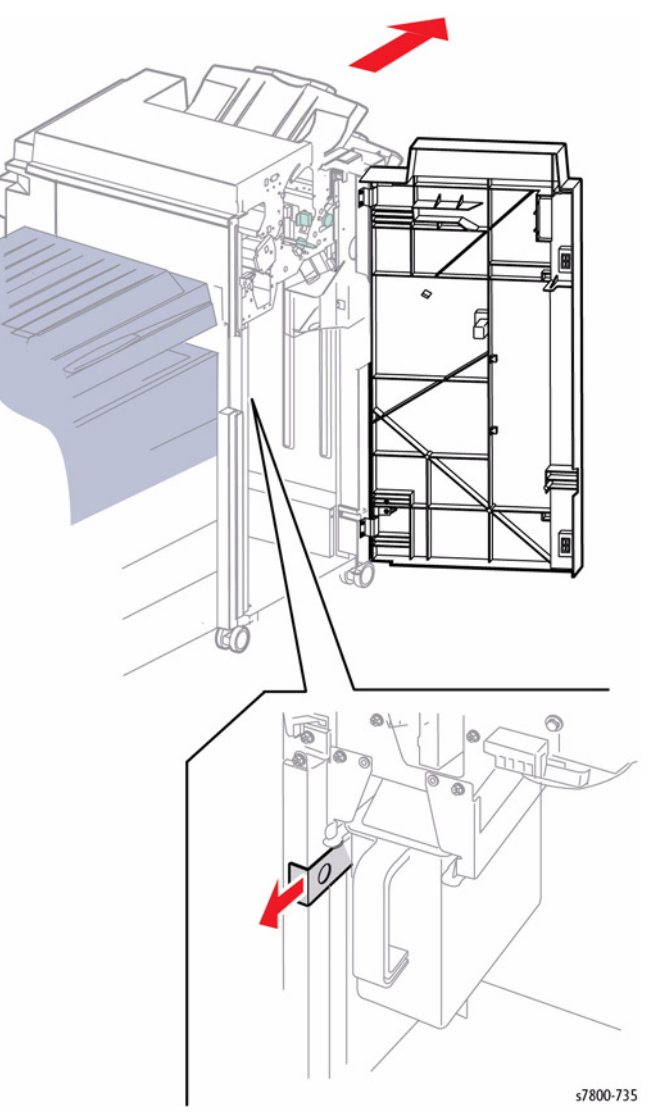

Figure 1 Removing the Finisher Docking Plate

- 4. Move the Finisher to the right while pulling the Docking Plate toward you.
- 5. Close Door G.

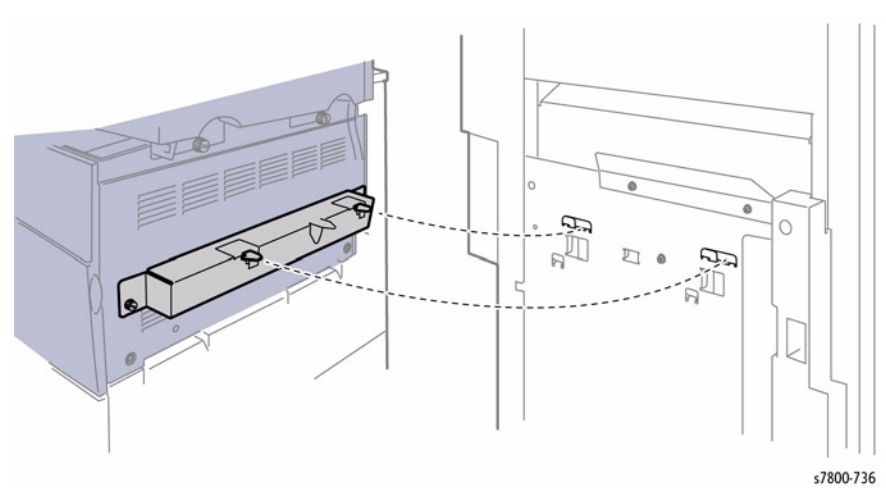

Figure 2 Removing the Finisher Docking Plate

### REP 24.19 Front Door (Door G)

### Parts List on PL 24.11 Item 34

### Removal

- 1. Open the Front Door (Door G).
- 2. Remove 3 screws that secure the Inner Cover.
- 3. Move the Door to the right and remove the Door.

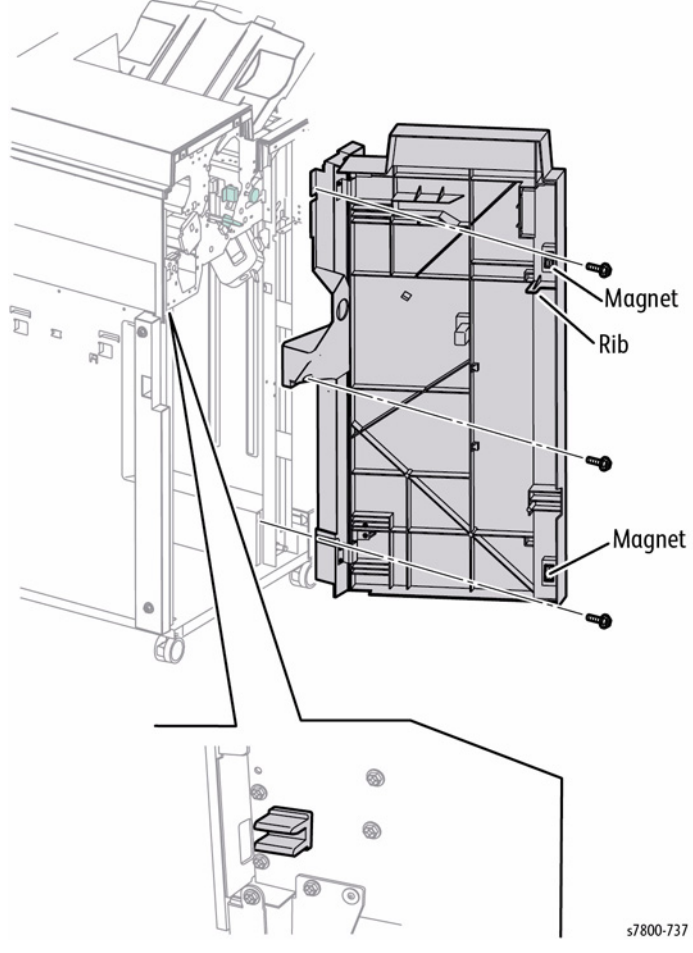

Figure 1 Removing the Front Door (Door G)

### Replacement

Make sure that the rib of Door G engages the Interlock Switch. Also, verify that the two magnets on Door G contact the Finisher.

### REP 24.20 Top Cover Parts List on PL 24.12 Item 1 Removal

- 1. Open the Front Door (Door G).
- 2. Remove the Rear Upper Cover (REP 24.26).
- 3. Remove the Top Tray (REP 24.21).
- 4. Remove the 4 screws that secure the Top Cover to the Finisher.
- 5. Remove the Finisher Top Cover.

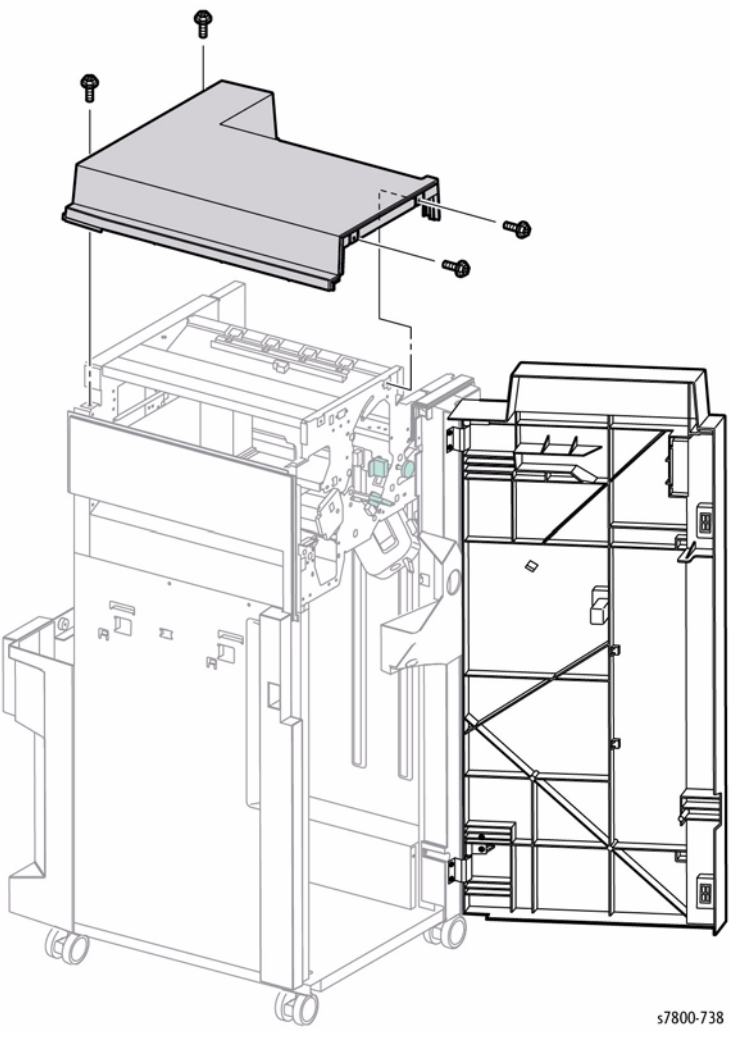

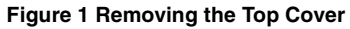

### REP 24.21 Top Tray

### Parts List on PL 24.12 Item 3

### Removal

- 1. Remove 2 screws that secure the Top Tray to the Finisher.
- 2. While compressing the tray to collapse the Springs, lift the tray in the direction of the arrow to remove it from the Finisher.

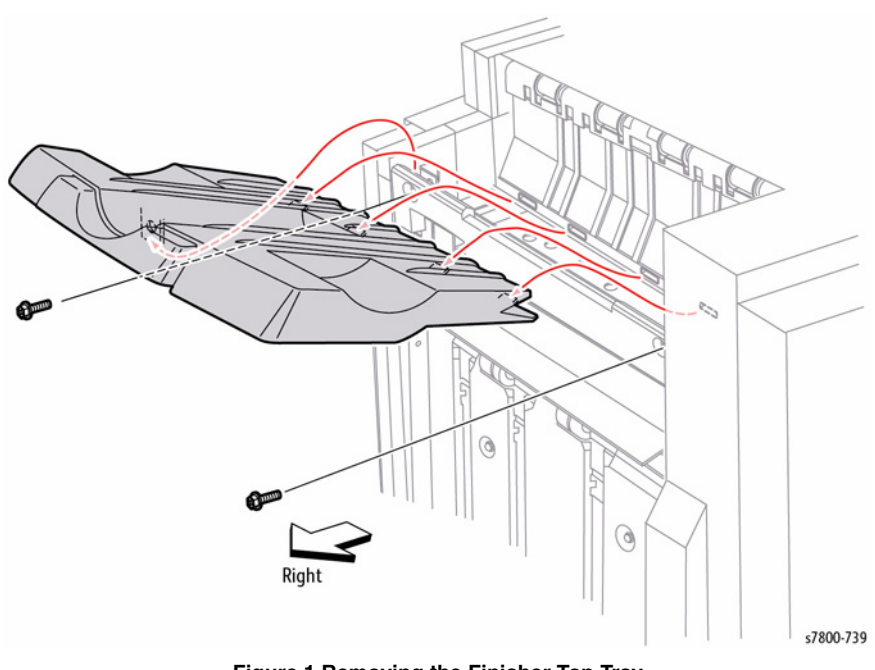

Figure 1 Removing the Finisher Top Tray

### Replacement

After installation, make sure that the tray moves up and down smoothly.

# REP 24.22 Eject Cover Parts List on PL 24.12 Item 4

### Removal

- 1. Remove the Front Door (Door G) (REP 24.19).
- 2. Remove the Top Tray (REP 24.21).
- 3. Remove the Rear Upper Cover (REP 24.26).
- 4. Remove 2 screws that secure the Eject Cover to the Finisher.
- 5. Remove the Eject Cover.

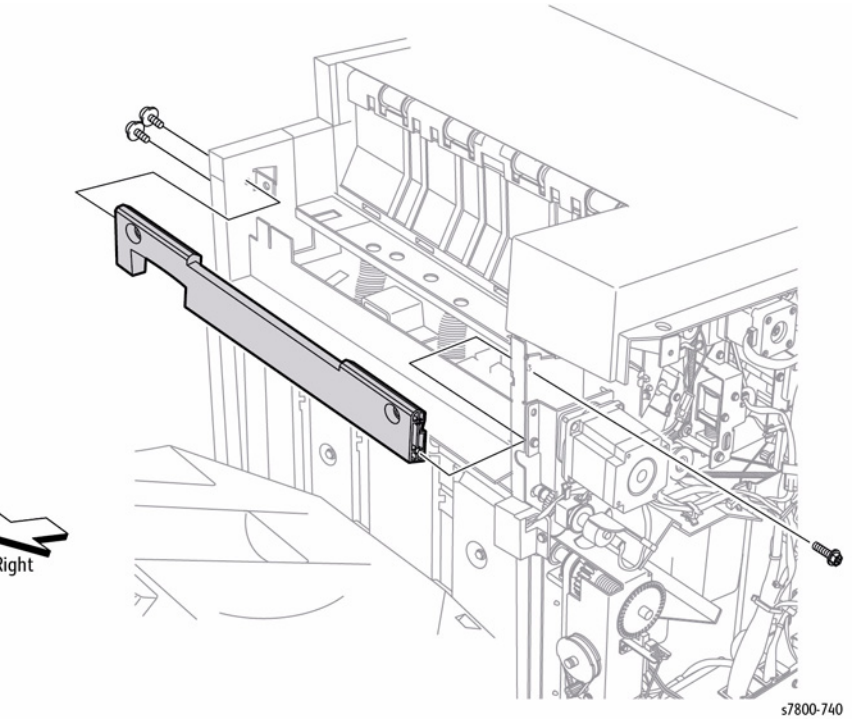

Figure 1 Removing the Finisher Eject Cover

### **REP 24.23 Stacker Lower Tray**

### Parts List on PL 24.12 Item 5

### Removal

- 1. Lower the tray approximately 2 inches by rotating the drive pulley.
- Release the hooks left and right on the lower part of the Stacker Lower Tray by gently pull-2. ing the tabs and lifting the tray.
- 3. Lift the Stacker Lower Tray up to remove it from the Tray Carriage.

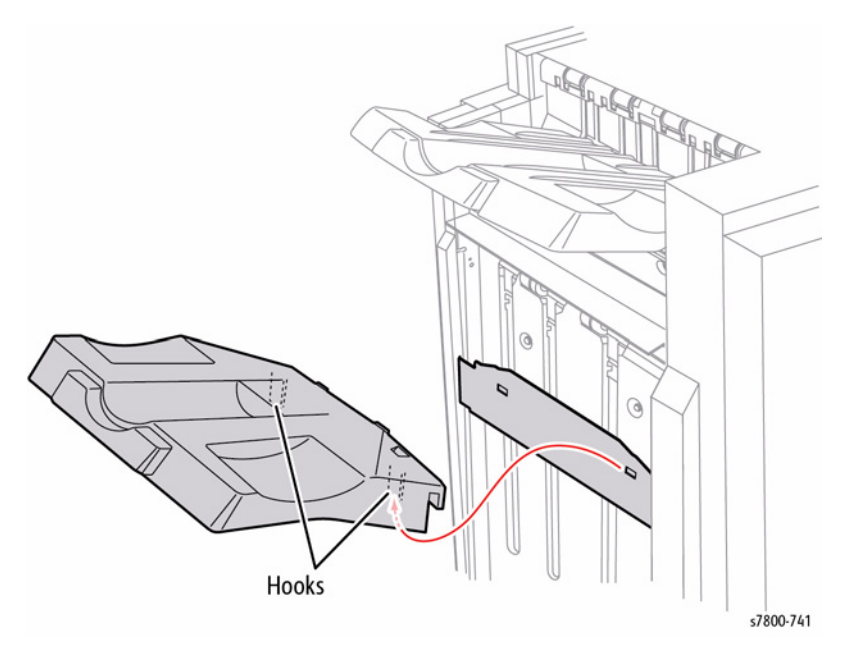

Figure 1 Removing the Finisher Stacker Lower Tray

### Replacement

Make sure that the two hooks on the Stacker Lower engage the square holes on the Tray Carriage.

### **REP 24.24 Stacker Tray Position**

### Parts List on PL 24.12 Item 5

### Removal

1. Remove the Rear Upper Cover (REP 24.26).

NOTE: In the next step, while disengaging the Elevator Pulley, hold the Stacker Tray with one hand.

2. Disengage the Elevator Pulley by pulling the Gear towards the rear of the Finisher.

### OR

Use a screwdriver to turn the Motor Pulley to move the Stacker Tray Bracket up or down.

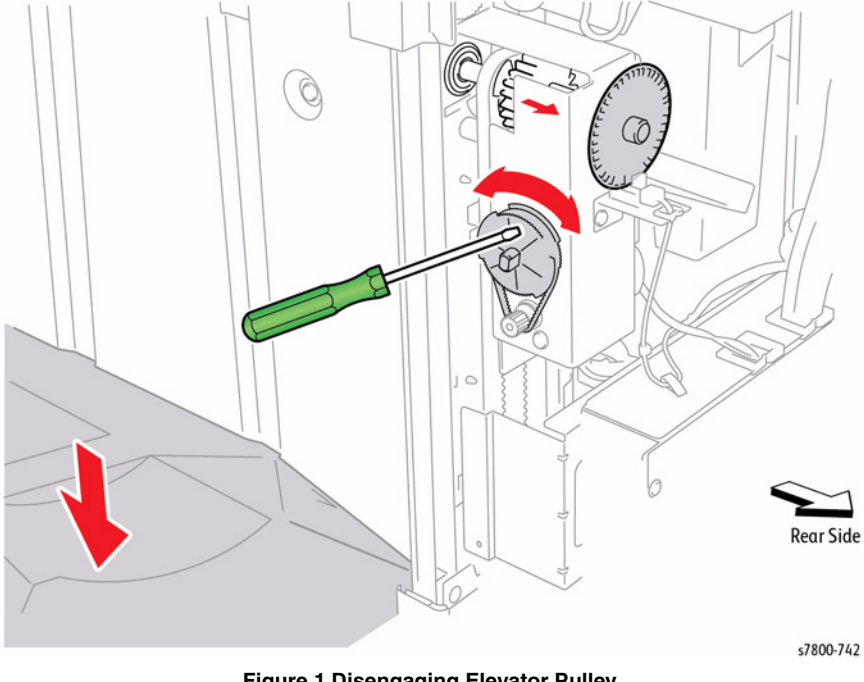

Figure 1 Disengaging Elevator Pulley

### **REP 24.25 Rear Lower Cover**

### Parts List on PL 24.12 Item 9

### Removal

- 1. Remove the Rear Upper Cover (REP 24.26).
- 2. Remove 4 screws that secure the Rear Lower Cover to the Finisher.
- 3. Remove the Finisher Rear Lower Cover.

### **REP 24.26 Rear Upper Cover**

### Parts List on PL 24.12 Item 11

### Removal

- 1. Remove the Connector Cover by pushing at point A to release the lock.
- 2. Disconnect the Horizontal Transport cable from the Finisher.
- 3. Remove the four screws securing the Upper Rear Cover to the Finisher.
- 4. Remove the Finisher Rear Upper Cover.

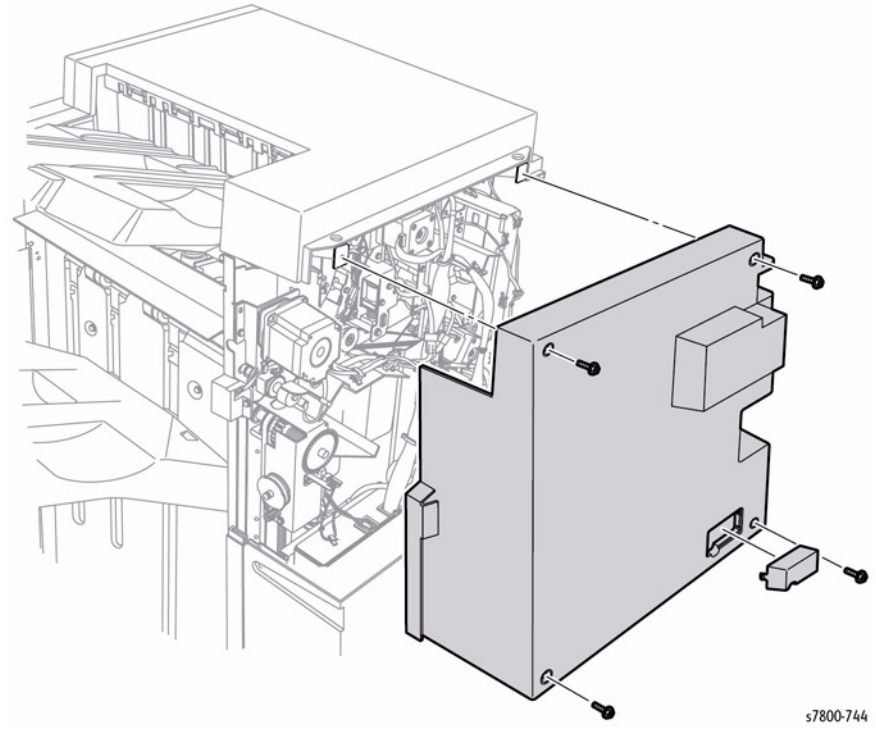

Figure 1 Removing the Finisher Rear Upper Cover

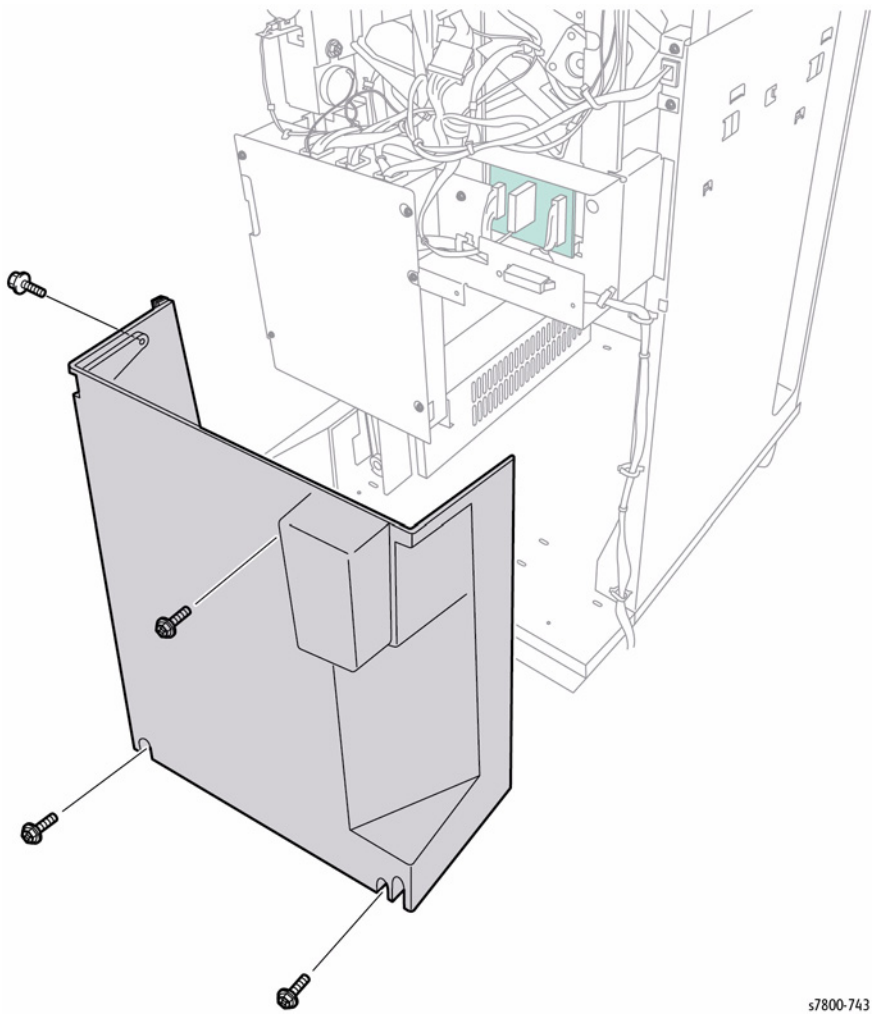

Figure 1 Removing the Finisher Rear Lower Cover

### **REP 24.27 Left Top Cover**

### Parts List on PL 24.12 Item 14

### Removal

- 1. Remove the Front Door (Door G) (REP 24.19).
- 2. Remove 2 screws that secure the Top L/H Cover to the Finisher.
- 3. Move the Left Top Cover to the front to release the tabs from the frame.

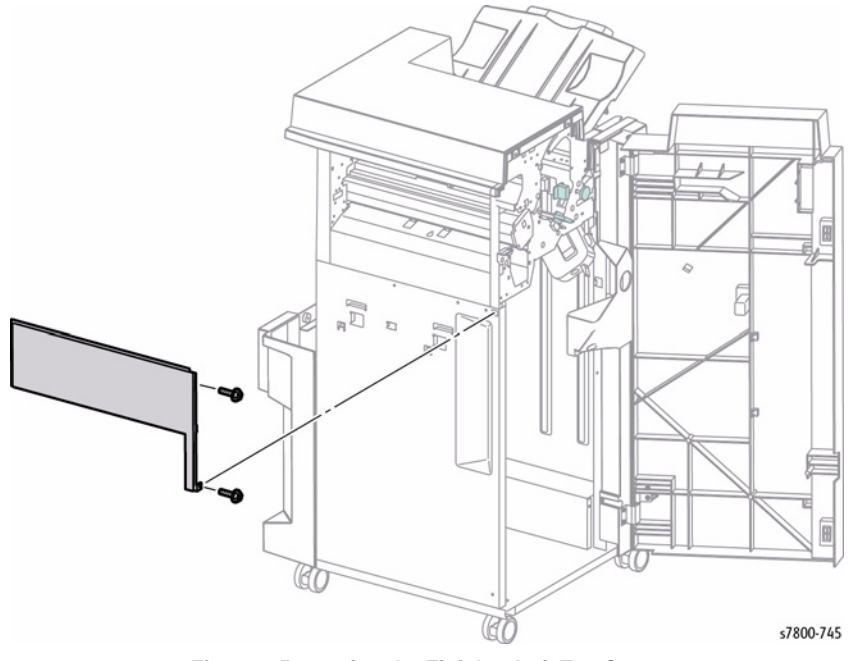

Figure 1 Removing the Finisher Left Top Cover

### REP 24.28 Carriage Assembly (Left/ Right)

### Parts List on PL 24.31 Item 2, PL 24.31 Item 8

### Removal

**NOTE:** Do not remove the Left and Right Carriage Assemblies at the same time. If both are removed at the same time, the phase of the Stacker Tray Assembly (PL 24.12) will shift.

**NOTE:** As the removal procedure for both the Left and Right Carriage Assemblies is the same, only the removal procedure for the Left Carriage Assembly is described here.

- 1. Remove the Rear Upper Cover (REP 24.26).
- 2. Remove the Front Door Assembly (REP 24.19).
- 3. Pull the gear manually in the direction of the arrow.
- 4. Move the Stacker Tray Assembly to the very bottom.

NOTE: Never touch the Encoder when servicing (Figure 1).

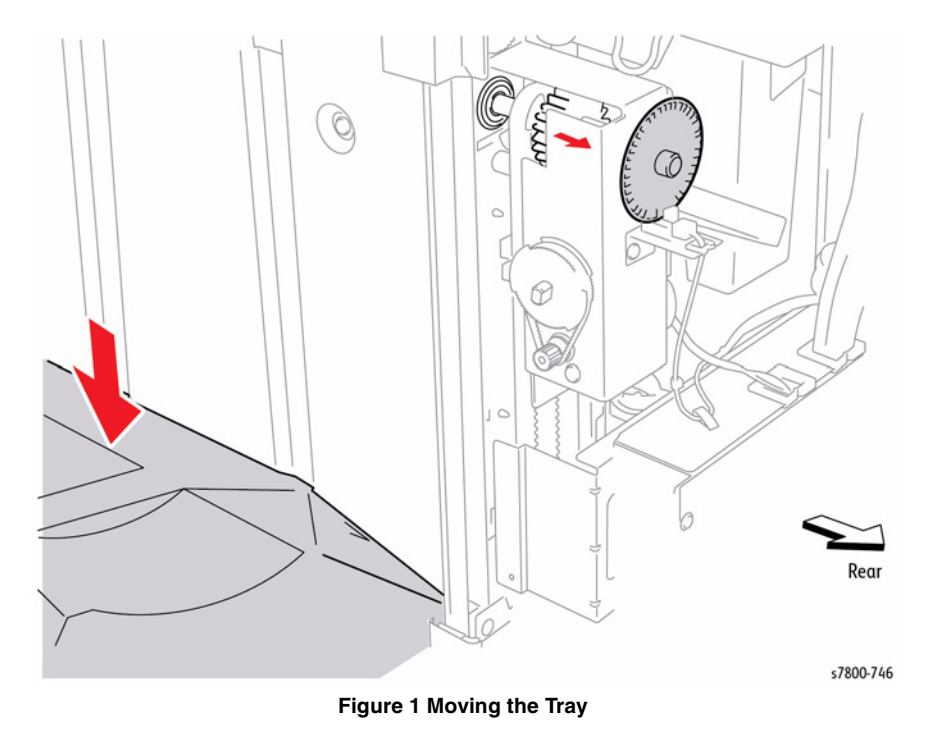

- 5. Remove the screws (x2) and remove the Carriage Tray.
- 6. Remove the Spring.
- 7. Remove the screw and remove the clamp on top.
- 8. Remove the Carriage Assembly (Left).

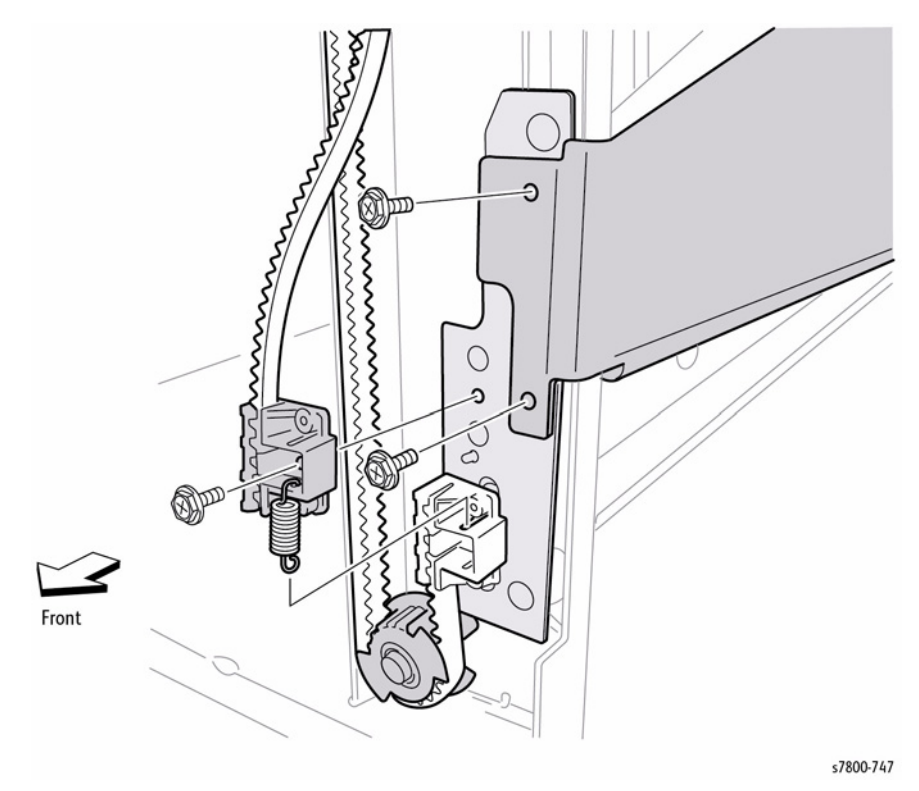

Figure 2 Removing the Carriage Assembly (Left)

### **REP 24.29 Stacker Left Drive Belt**

### Parts List on PL 24.31 Item 3

### Removal

**NOTE:** Do not to remove both Carriage Assemblies (Front/Rear). When removing them, work on one at a time. After repairing one, work on the other. If both are removed together, a misalignment could occur binding the Stacker Tray.

- 1. Remove the Rear Upper Cover (REP 24.26).
- 2. Remove the Front Door (Door G) (REP 24.19).
- 3. Without touching the Encoder, slide the Gear in the direction of the arrow and away from the Pulley Doc Clutch. Move the Stacker Lower Tray to its lowest position.

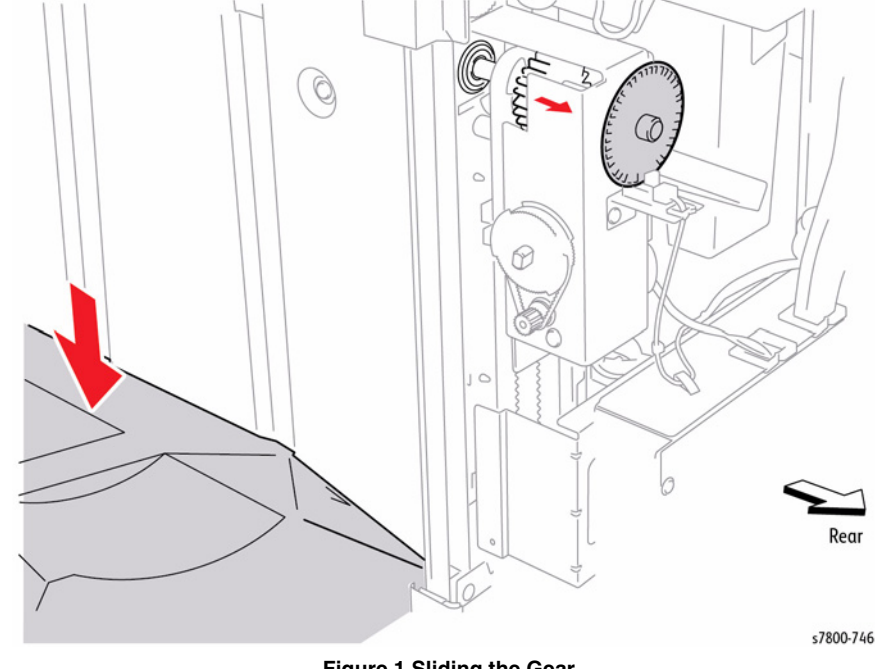

Figure 1 Sliding the Gear

- 4. Remove 2 screws that secure the Tray Carriage.
- 5. Remove the Spring.
- 6. Remove 1 screw that secures the upper side of the Belt Clamp.
- 7. Remove the upper side of the Belt Clamp.
- 8. Detach the Front Carriage with the Stacker Belt from the Finisher.

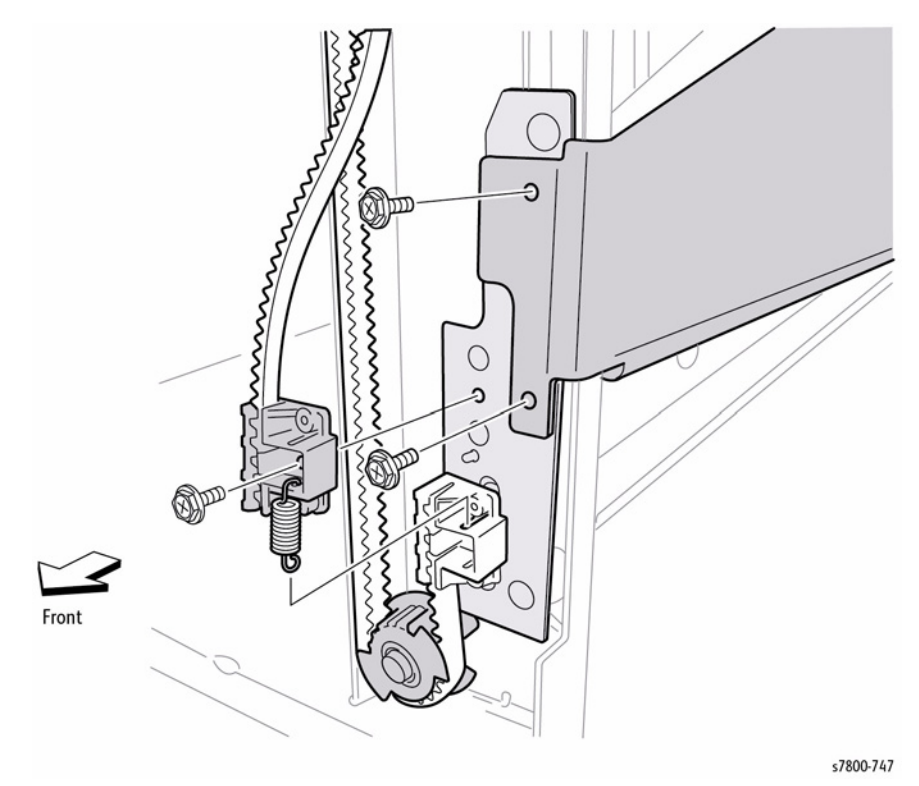

Figure 2 Removing the Stacker Left Drive Belt

### Replacement

Put the boss on the back of the Belt Clamp into the hole on the Carriage. Also check that the Stacker Lower Tray moves smoothly up and down.

### **REP 24.30 Stacker Right Drive Belt**

### Parts List on PL 24.31 Item 9

### Removal

**NOTE:** Do not to remove both Carriage Assemblies (Front/Rear). When removing them, work on one at a time. After repairing one, work on the other. If both are removed together, a misalignment could occur binding the Stacker Tray.

- 1. Remove the Rear Upper Cover (REP 24.26).
- 2. Remove the Front Door (Door G) (REP 24.19).
- 3. Without touching the Encoder, slide the Gear in the direction of the arrow and away from the Pulley Doc Clutch. Move the Stacker Lower Tray to its lowest position.

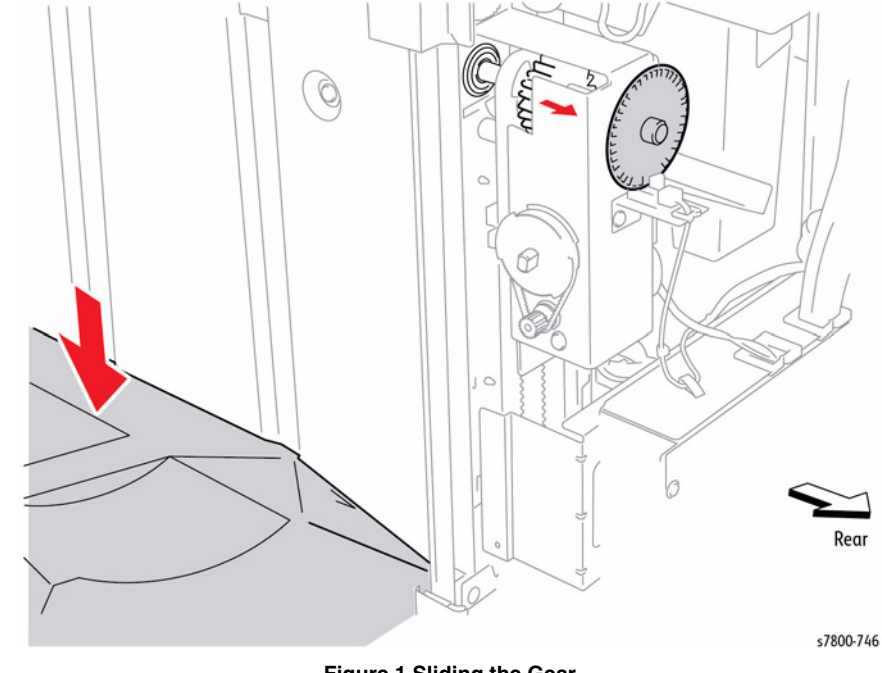

Figure 1 Sliding the Gear

- 4. Remove the Rear Lower Cover (REP 24.25).
- 5. Remove the Stacker Bracket Assembly (REP 24.35).

- 6. Remove 2 screws that secure the Tray Carriage.
- 7. Remove the Spring on the Carriage.
- 8. Remove 1 screw that secures the upper side of the Belt Clamp.
- 9. Remove the upper belt Clamp.
- 10. Remove the Rear Carriage and Stacker Belt from the Finisher.

### REP 24.31 Stack Height Sensor 1

### Parts List on PL 24.31 Item 13

### Removal

- 1. Remove the Front Door (Door G) (REP 24.19).
- 2. Remove 1 screw that secures the Stack Height Sensor 1.
- 3. Remove the Sensor.
- 4. Disconnect the wiring harness connector P/J8331 from the Stack Height Sensor 1.

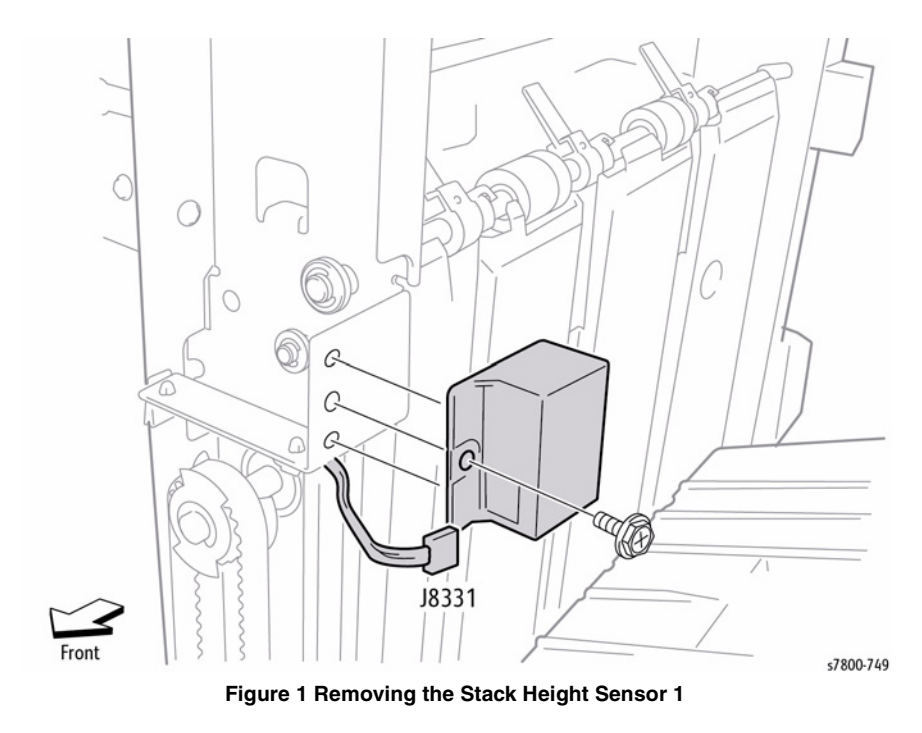

### Replacement

Put the two bosses on the Stack Height Sensor 1 into the two holes on the Finisher frame before tightening screw.

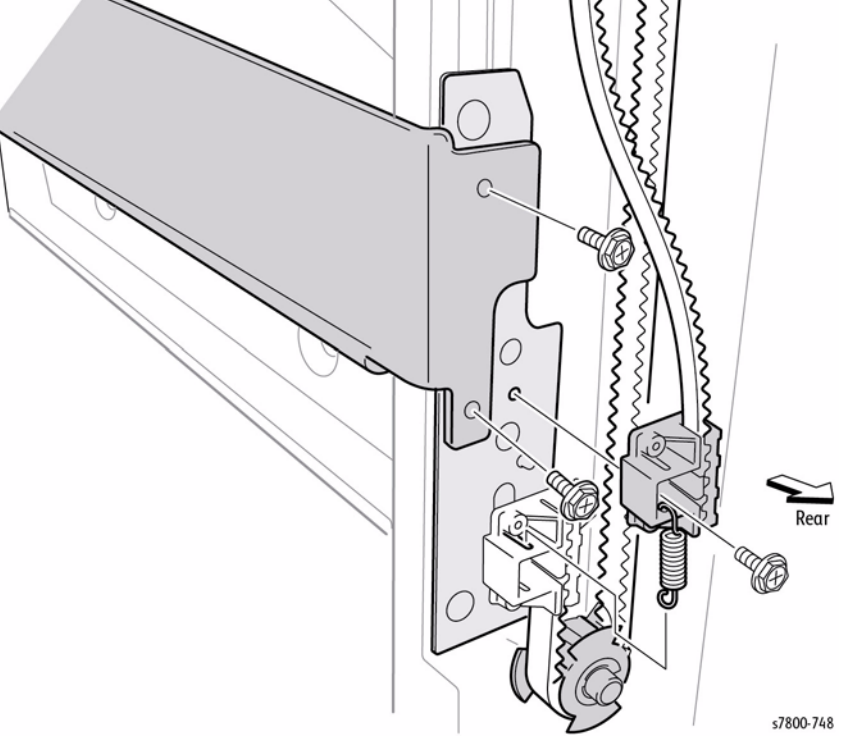

Figure 2 Removing the Finisher Stacker Right Drive Belt

### Replacement

Put the boss on the back of the Belt Clamp into the hole on the Carriage. Also check that the Stacker Lower Tray moves smoothly up and down.

### REP 24.32 Stack Height Sensor 2

### Parts List on PL 24.31 Item 13

### Removal

- 1. Remove the Rear Upper Cover (REP 24.26).
- 2. Remove 1 screw that secures the Stack Height Sensor 2 and remove the Sensor.
- 3. Disconnect the wiring harness connector  $\mbox{ P/J8330}$  from the Stack Height Sensor 2.

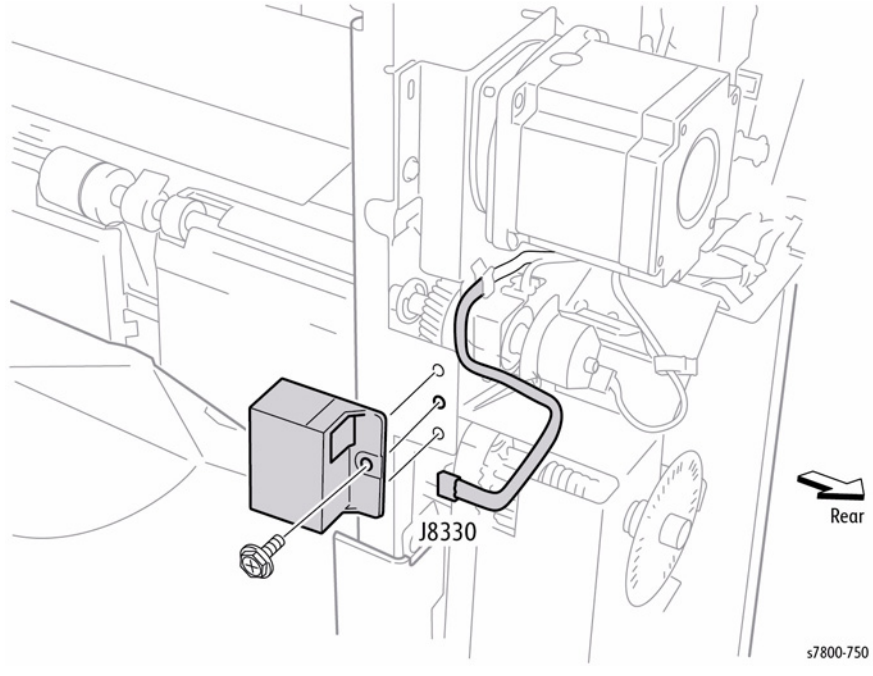

Figure 1 Removing the Stack Height Sensor 2

### Replacement

Put the two bosses on the Stack Height Sensor 2 into the two holes on the Finisher frame before tightening the screw.

## **REP 24.33 Lower Tray Upper Limit and No Paper Sensors**

### Parts List on PL 24.31 Item 17, PL 24.31 Item 32

### Removal

- 1. Remove the Rear Upper Cover (REP 24.26).
- 2. Remove the Stacker Bracket Assembly (REP 24.35).
- 3. Disconnect the wiring harness connector P/J8327 or P/J8326 from the Upper Limit Sensor or No Paper Sensor.
- 4. Release the hooks of the Sensor to remove.

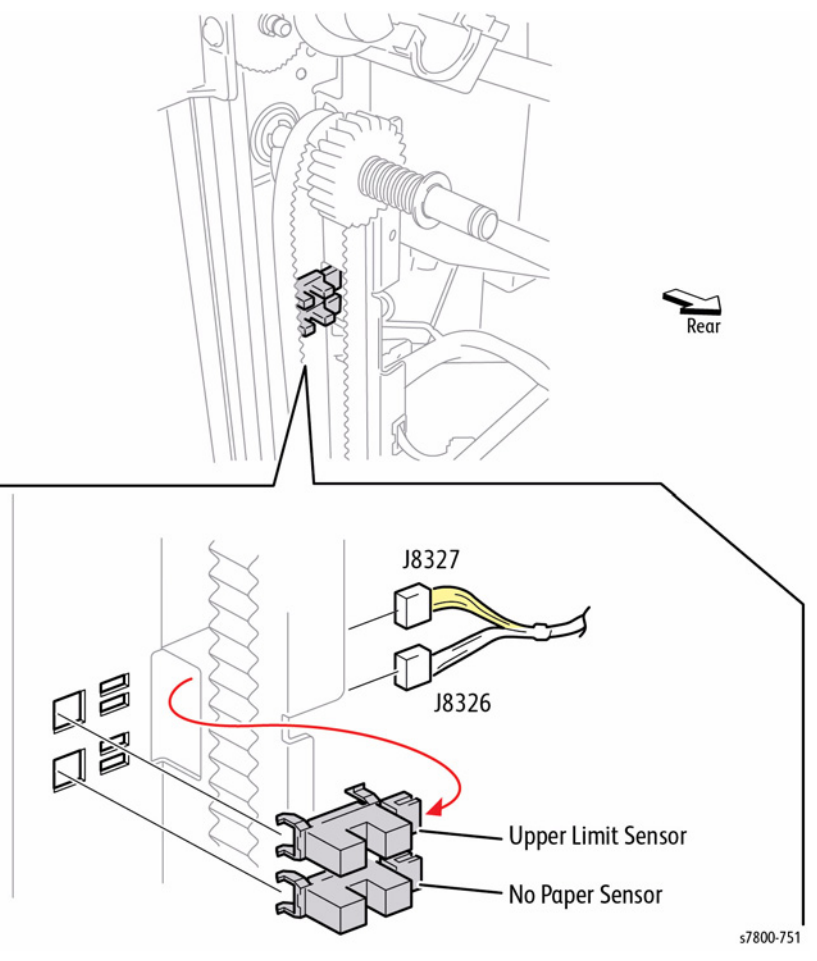

Figure 1 Removing the Lower Tray Upper Limit and No Paper Sensors

### Replacement

Connect the yellow wiring harness connector  $\mbox{ P/J8327}$  to the Lower Tray Upper Limit Sensor.

### **REP 24.34 Elevator Motor**

### Parts List on PL 24.31 Item 24

### Removal

- 1. Remove the Rear Upper Cover (REP 24.26).
- 2. Remove the Rear Lower Cover (REP 24.25).
- 3. Perform Steps 1~4 in REP 24.92 (Finisher Main PWB).
- 4. Disconnect the Elevator Motor from the Finisher Main PWB.
- 5. Remove 2 screws that secure the Elevator Motor to the Stacker Bracket.
- 6. Remove the Elevator Motor in the direction of the arrow while removing the Belt.

# <image>

Figure 1 Removing the Elevator Motor

### **REP 24.35 Stacker Bracket Assembly**

### Parts List on PL 24.31 Item 27

- 1. Remove the Rear Upper Cover (REP 24.26).
- 2. Remove the Rear Lower Cover (REP 24.25).
- 3. Perform Steps 1~4 in REP 24.92 (Finisher Main PWB).
- 4. Without touching the Encoder, slide the Gear in the direction of the arrow and away from the Pulley Doc Clutch. Move the Stacker Lower Tray to its lowest position.

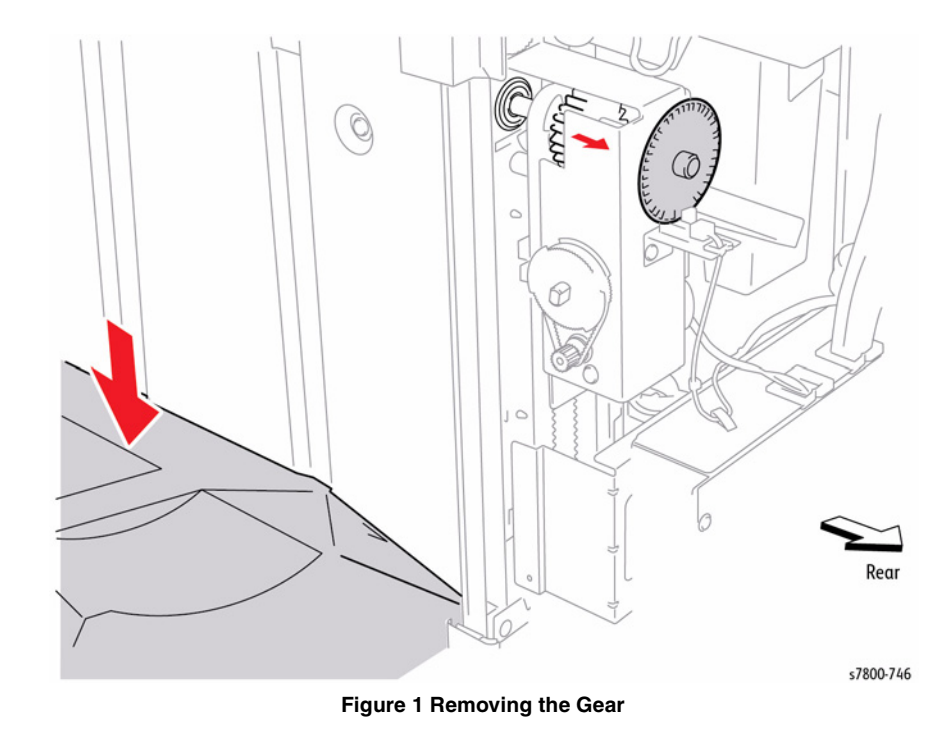

- 5. Release the harness from the cable restraint clamps.
- 6. Disconnect the wiring harness connector P/J8328 from the Stacker Encoder Sensor.

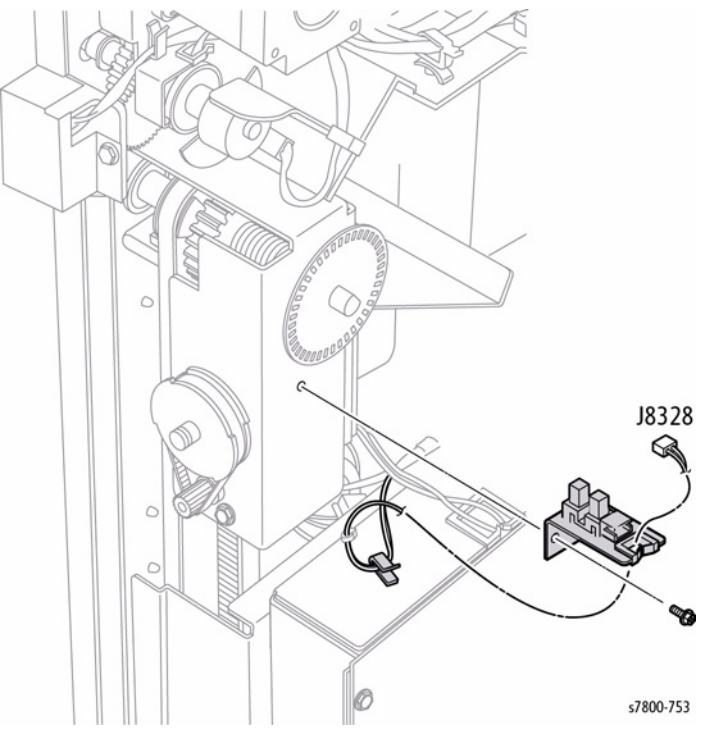

Figure 2 Releasing and disconnecting wiring harness connector

7. Disconnect the wiring harness connector P/J8305 on the Finisher Main PWB.

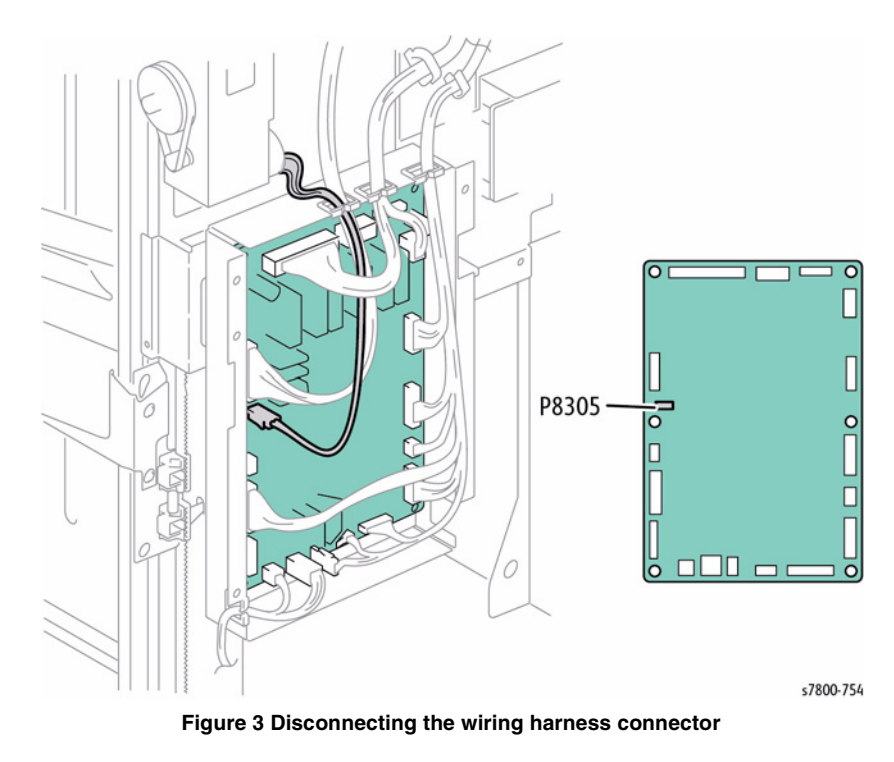

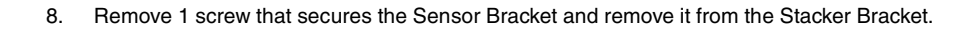

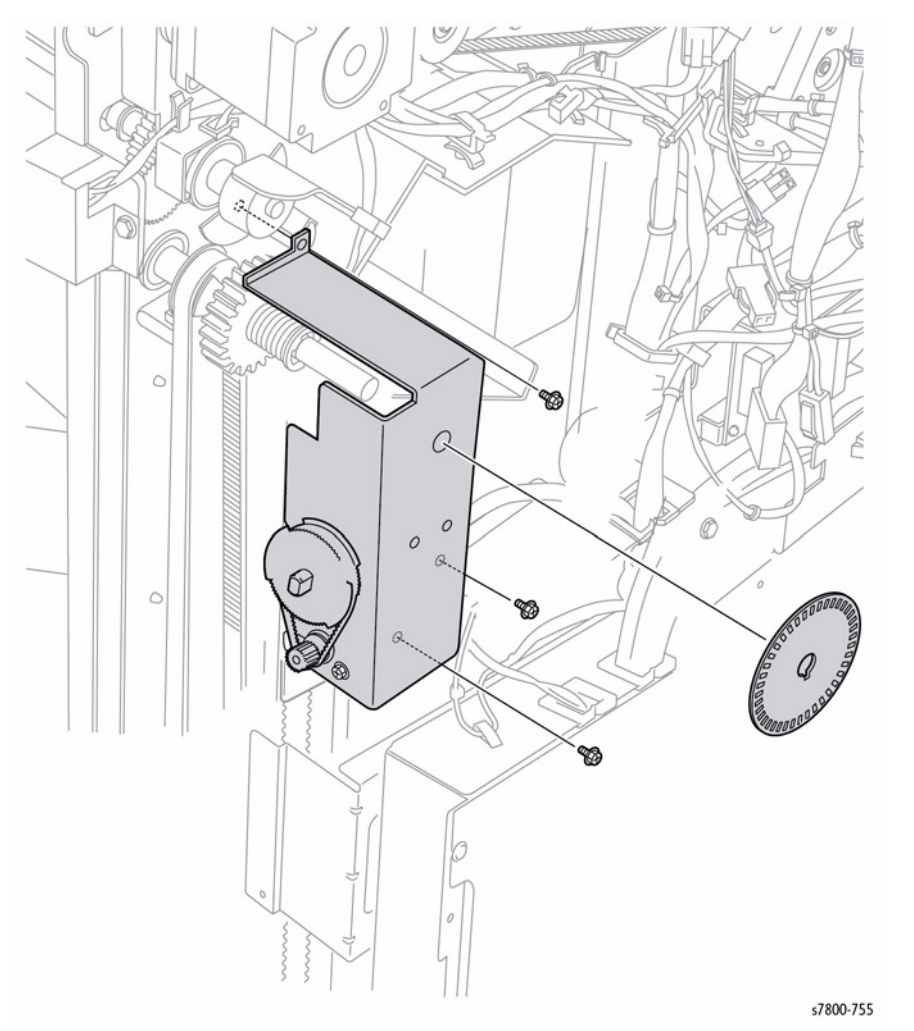

Figure 4 Removing the Stacker Bracket Assembly

### **REP 24.36 Stacker Encoder Sensor with Bracket** Parts List on PL 24.31 Item 32

### Removal

- Remove the Rear Upper Cover (REP 24.26). 1.
- Remove 1 screw that secures the Sensor Bracket. 2.
- 3. Release the harness from the harness Clamp.
- Disconnect the wiring harness connector P/J8328 from the Stacker Encoder Sensor. 4.
- 5. Release the hooks of the sensor to remove it from the Sensor Bracket.

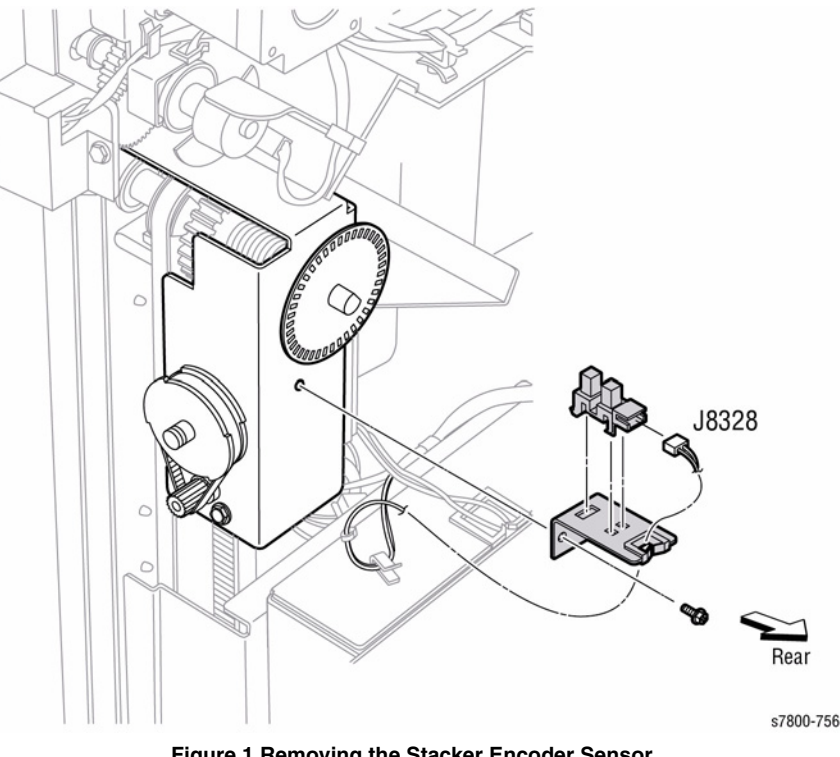

Figure 1 Removing the Stacker Encoder Sensor
# **REP 24.37 Inner Cover**

### Parts List on PL 24.31 Item 35

### Removal

- 1. Remove the Rear Upper Cover (REP 24.26).
- 2. Without touching the Encoder, slide the Gear in the direction of the arrow and away from the Pulley Doc Clutch. Move the Stacker Lower Tray to its lowest position.

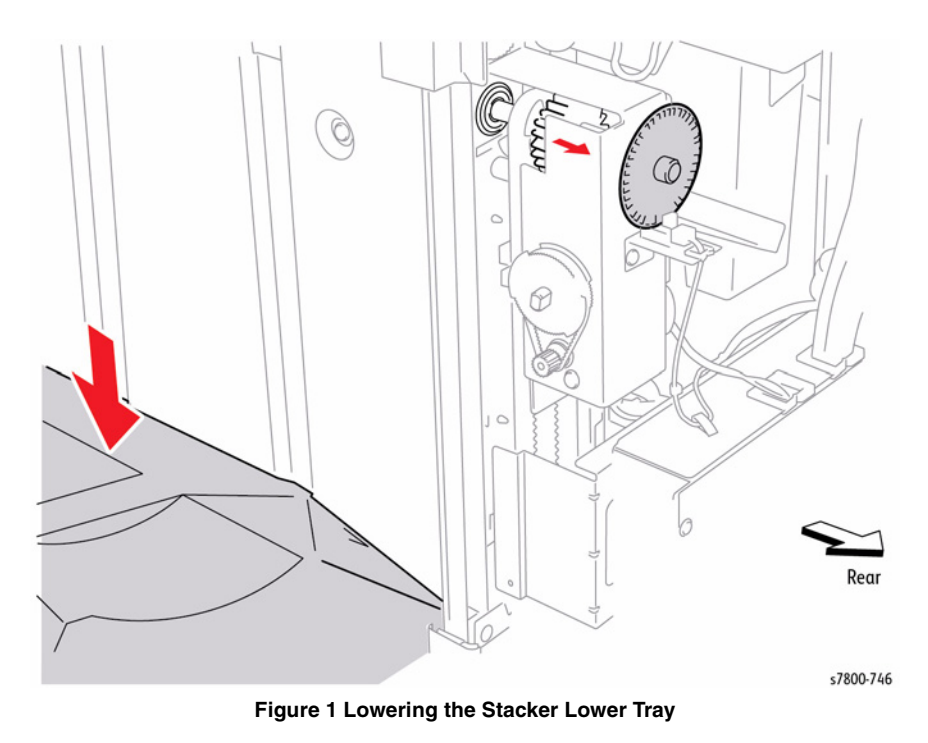

3. Remove the Stacker Lower Tray (REP 24.23).

- 4. Remove 4 screws that secure the cover to the Finisher.
- 5. Lift the cover slightly and remove from the Finisher.

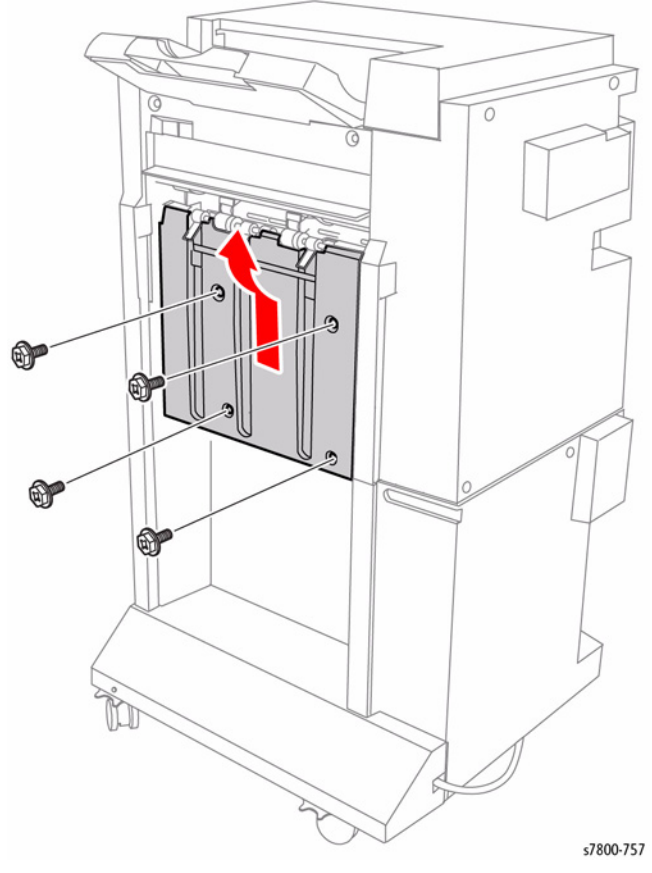

Figure 2 Removing the Finisher Inner Cover

# **REP 24.38 Puncher Frame Assembly**

11. Remove the Punch Frame Assembly from the rear side of the Finisher.

### Parts List on PL 24.32 Item 1

### Removal

- 1. Open the Front Door (Door G).
- 2. Remove the Rear Upper Cover (REP 24.26).
- 3. Remove 2 screws that secure the Punch Frame Assembly from the front of the Finisher.

**NOTE:** In order to prevent damaging the Registration Motor Drive Belt during the next step, use caution when removing the Punch Frame Assembly from the Finisher.

- 4. Remove 3 screws that secure the Front Punch Bracket.
- 5. Remove the Front Punch Bracket from the frame.

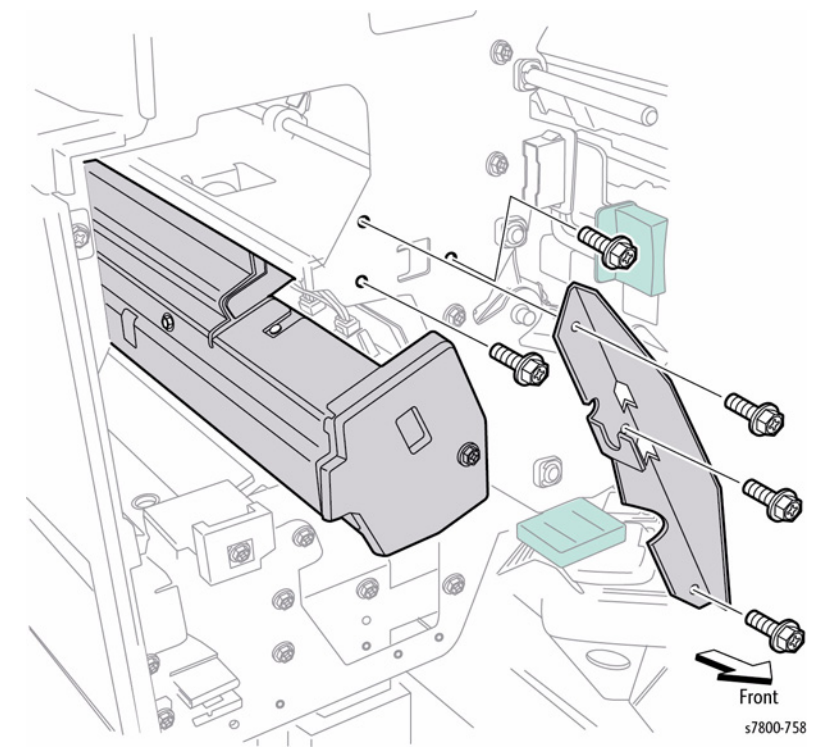

Figure 1 Removing the Finisher Punch

- 6. Disconnect the wiring harness connector P/J8344. Open the Harness Clip and move the wiring harness to the side.
- 7. Disconnect the wiring harness connector P/J8352 and release the cable-tie.
- 8. Disconnect the wiring harnesses connectors P/J8332, P/J8333, and P/J8334.
- 9. Open the 3 harness clips and release the cable-tie.
- 10. Remove 2 screws that secure the Punch Frame Assembly.

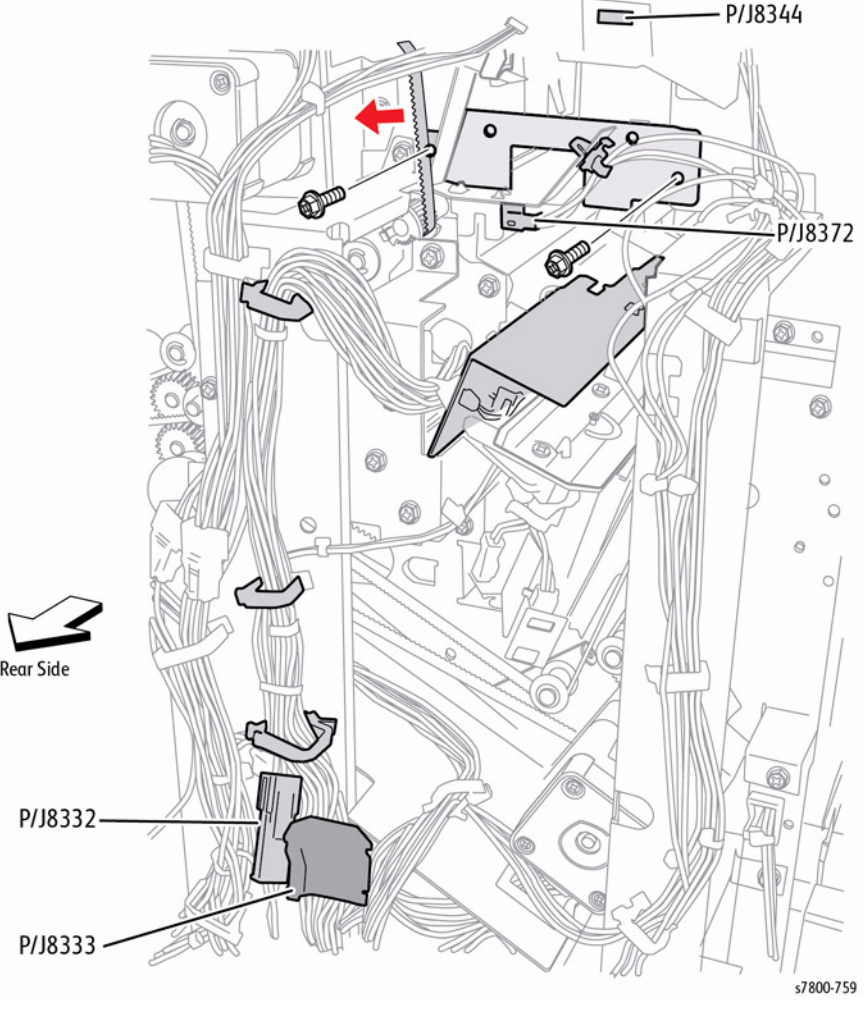

Figure 2 Removing the Punch Frame Assembly (Rear Side of Finisher)

# **REP 24.39 Punch Move Home Sensor**

### Parts List on PL 24.32 Item 6

### Removal

- 1. Remove the Top Cover (REP 24.20).
- 2. Remove the Rear Upper Cover (REP 24.26).
- 3. Remove 2 screws that secure the Rear Punch Bracket.
- 4. Remove the Bracket.
- 5. Remove 1 screw that secures the Sensor Bracket.
- 6. Disconnect the wiring harness connector P/J8352 from the Punch Unit Move Home Sensor.
- 7. Release the hooks of the sensor to remove the Sensor from the bracket.

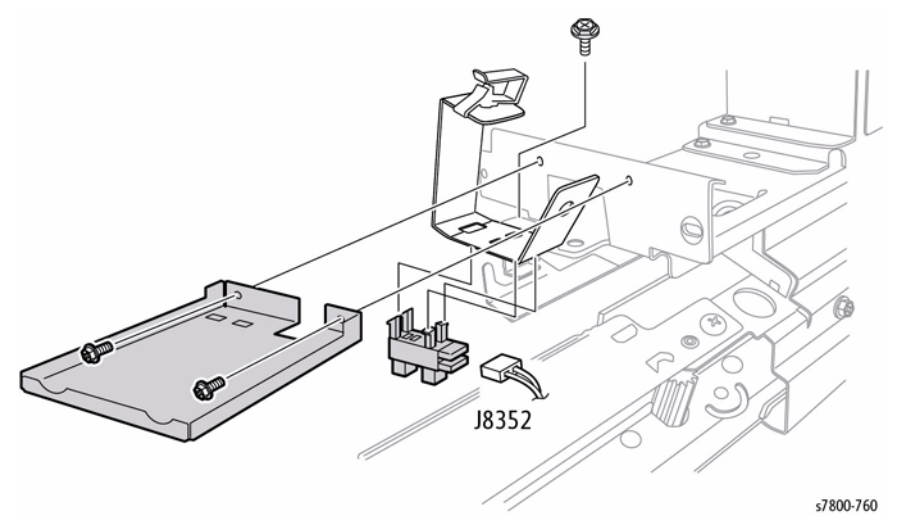

Figure 1 Removing the Punch Move Home Sensor

# **REP 24.40 Punch Bracket Assembly**

### Parts List on PL 24.32 Item 7

### Removal

**NOTE:** There are five settings for the Finisher Punch: 2-/3-hole, 2-/4-hole, 3-hole, 2-hole and, no punch. Although the following removal procedures are for the 2-/3-hole version, the procedures apply to all punch-equipped Finishers.

- 1. Remove the Puncher Frame Assembly (REP 24.38).
- 2. Remove1 screw that secures the Punch Front Cover and remove the Cover.
- 3. Remove 2 screws that secure the Sensor Bracket and remove the Bracket.
- 4. Remove 2 screws that secure the Punch Left Cover.
- 5. Remove three screws that secure the Holder Frame to the Punch Bracket and remove the Holder Frame.

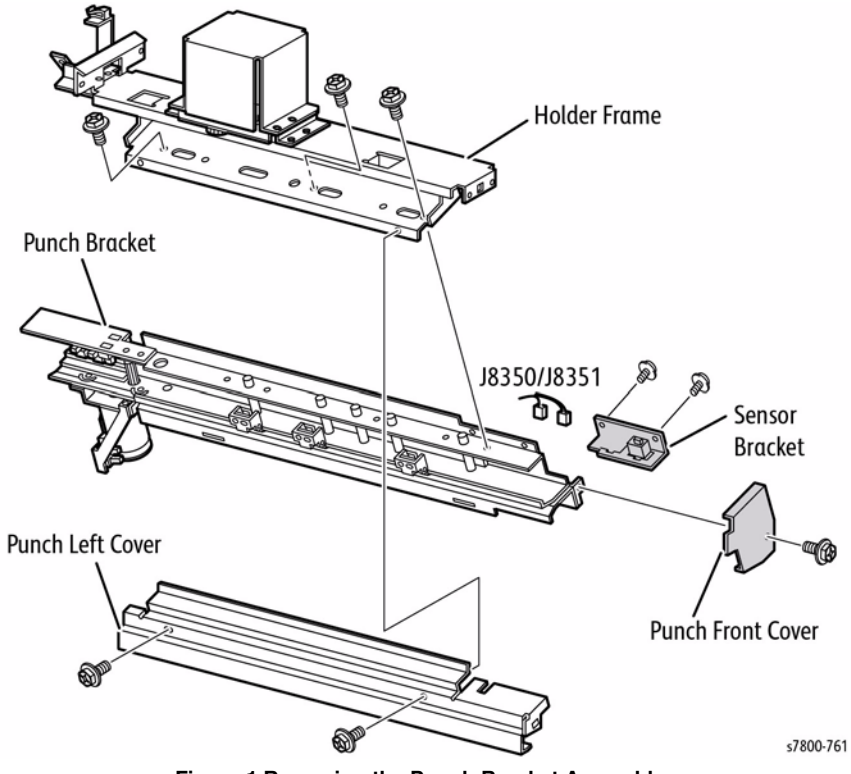

Figure 1 Removing the Punch Bracket Assembly

# REP 24.41 Punch Side Registration Sensors 1 & 2

# Parts List on PL 24.32 Item 10, PL 24.32 Item 11

### Removal

- 1. Remove the Puncher Frame Assembly (REP 24.38).
- 2. Remove 1 screw that secures the Punch Front Cover.
- 3. Remove 2 screws that secure the Side Registration Chute to the Punch Frame.

**NOTE:** A harness connects the Side Registration Chute and the Punch Frame. The chute does not detach from the Punch Frame.

- 4. Remove 2 screws that secure the Sensor Bracket to the Side Registration Chute.
- 5. Disconnect the wiring harness connectors from the sensors.
  - Side Regi Sensor 1 P/J8350
  - Side Regi Sensor 2 P/J8351

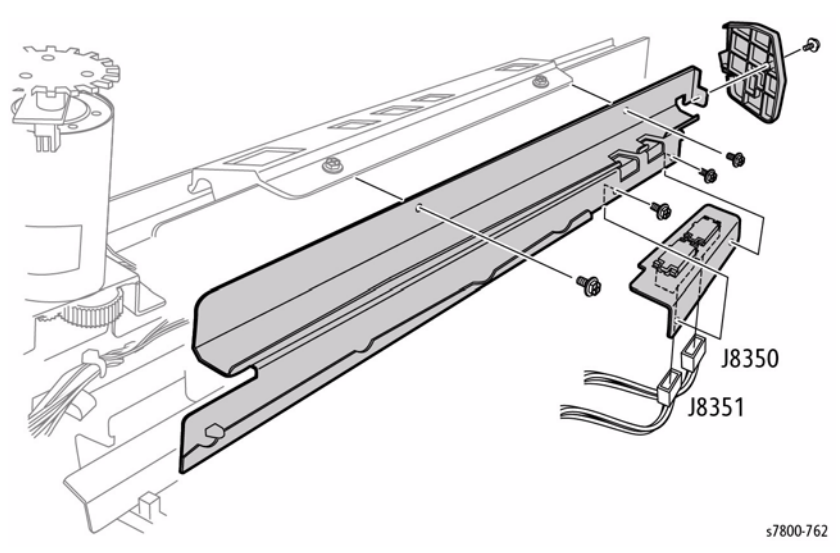

Figure 1 Removing the Finisher Punch Side Registration Sensors 1 & 2

# **REP 24.42 Hole Select Punch, Front Punch and Home Punch Sensors**

### Parts List on PL 24.32 Item 19

### Removal

- 1. Remove the Rear Upper Cover (REP 24.26).
- 2. Slide the Punch to the rear.
- 3. Remove the Phillips-head screw that secures the bracket.

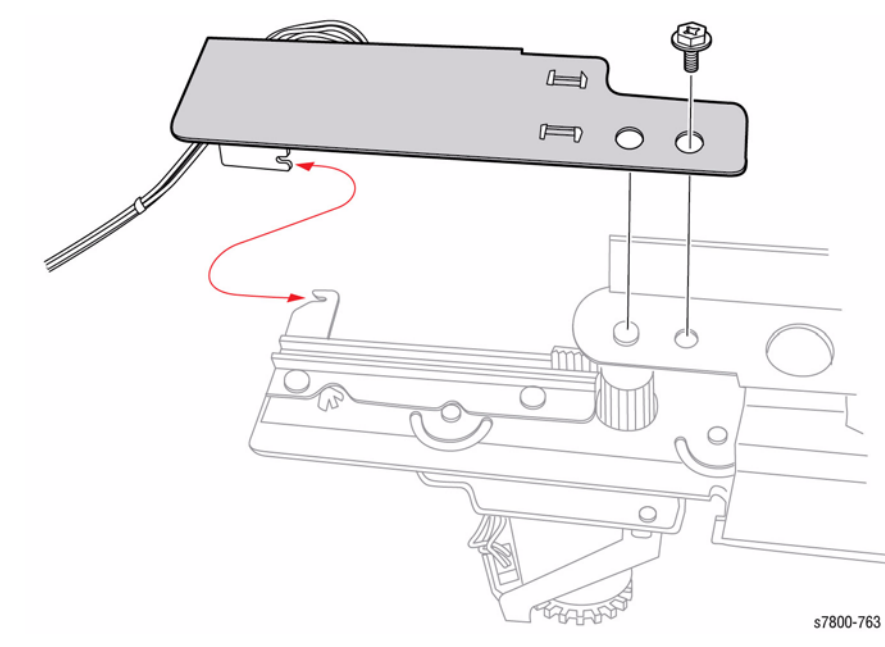

Figure 1 Removing the screw

- 4. Disconnect the wiring harness connectors:
  - Punch Hole Select Sensor P/J8346
  - Puncher Front Sensor P/J8347
  - Puncher Home Sensor P/J8348
- 5. Release the hooks of the sensor to remove the Sensor from the bracket.

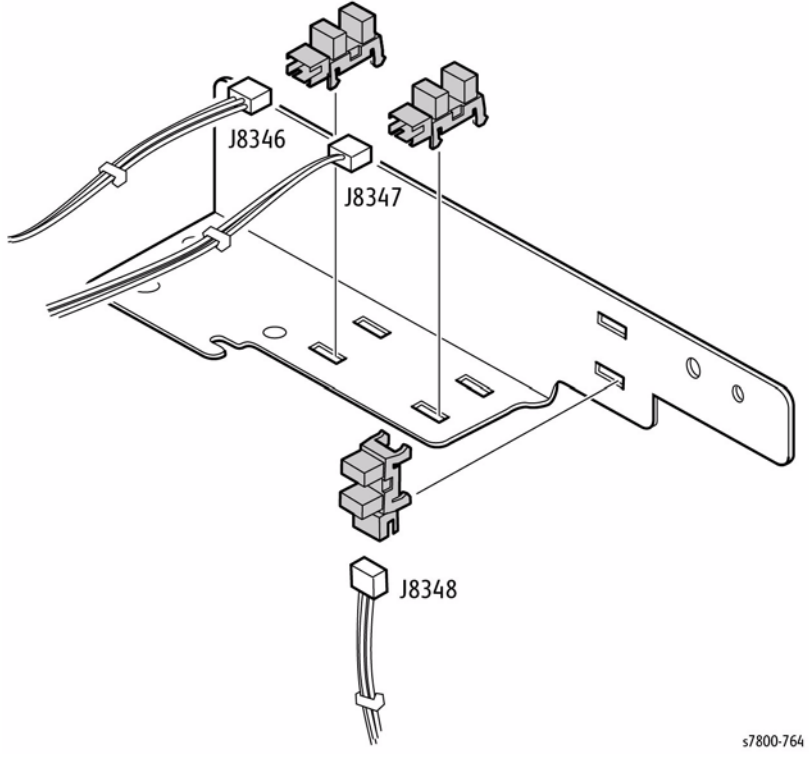

Figure 2 Removing the Hole Select Punch, Front Punch, and Home Punch Sensors

### Replacement

When installing the bracket, engage each notch of the bracket and the Punch Frame. Then tighten the screw while pushing the bracket toward the set screw.

# **REP 24.43 Punch Box Set Sensor**

### Parts List on PL 24.32 Item 6

### Removal

- 1. Open the Front Door (Door G).
- 2. Remove the Punch Waste Bin (PL 24.32 Item 29).
- 3. Reach in through the front and release the hooks to remove the Sensor.
- 4. Disconnect the wiring harness from the Sensor and remove it from the Finisher.

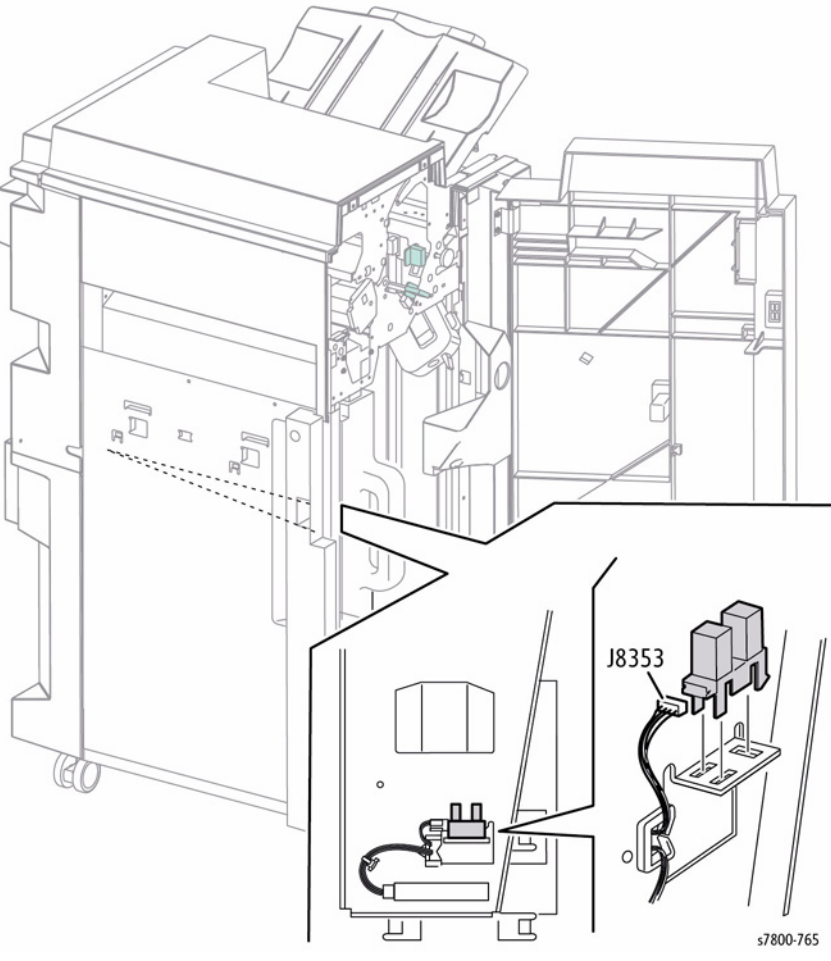

Figure 1 Removing the Punch Box Set Sensor

# **REP 24.45 Stapler Assembly**

### Parts List on PL 24.33 Item 2

### Removal

- 1. Open the Front Door (Door G).
- 2. Move the Staple Head to the front.
- 3. Remove the Staple Cartridge.
- 4. Remove 1 screw that secures the Stapler Cover and remove the Cover.
- 5. Disconnect the 2 wiring harness connectors.
  - Staple Head P/J8356 and P/J8357
  - Staple Move Position Sensor P/J8354

# J8354 8357 s7800-766

Figure 1 Removing the Stapler Assembly

# REP 24.46 Stapler Move Motor

# Parts List on PL 24.33 Item 9

### Removal

- 1. Remove the Booklet Tray (PL 24.12 Item 3).
- 2. Remove the Rear Upper Cover (REP 24.26).
- 3. Remove the Stacker Lower Tray (REP 24.23).
- 4. Remove the Inner Cover (REP 24.37).
- 5. Remove 2 screws that secure the Motor to the Upper Slider (PL 24.33 Item 8).
- 6. Remove the Bracket.

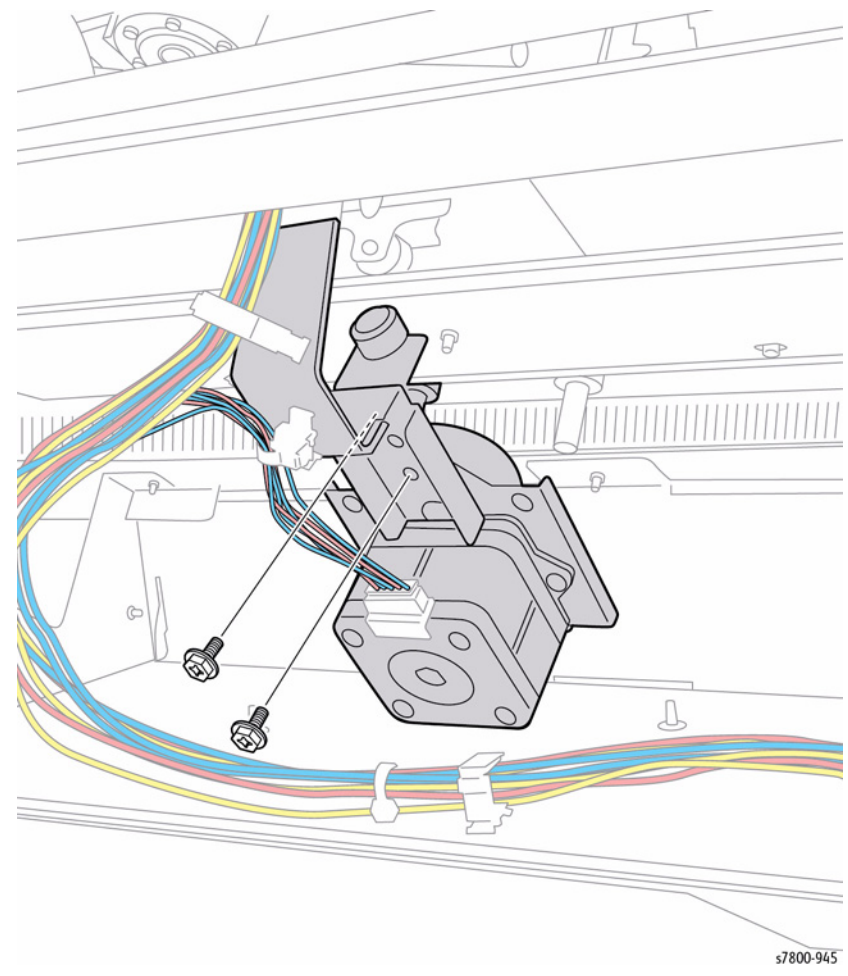

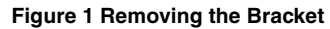

- Remove 2 screws that secure the harness Bracket Motor to the Base Rail (PL 24.33 Item 12).
- 8. Remove the Motor with Bracket.

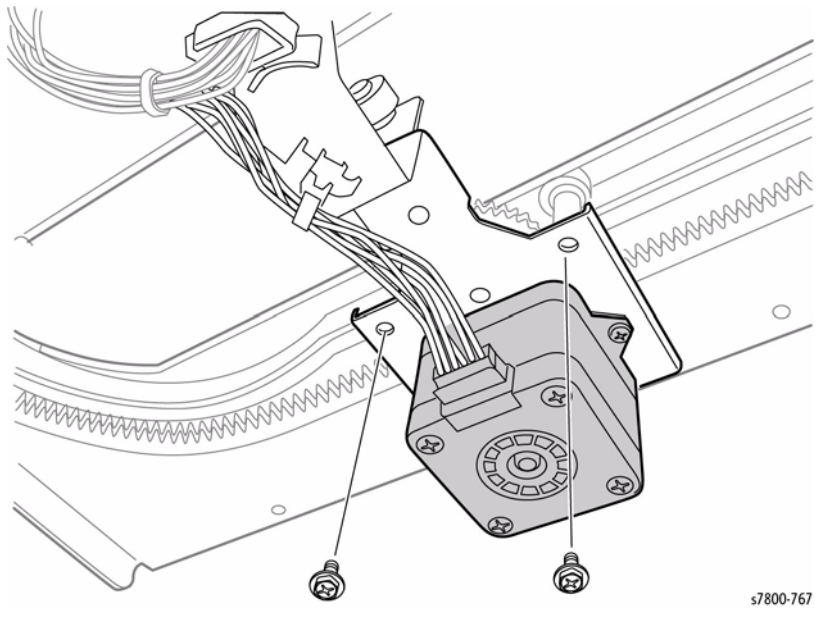

Figure 2 Removing the screws

- 9. Remove 2 screws that secure the Stapler Motor.
- 10. Remove the Stapler Move Motor.

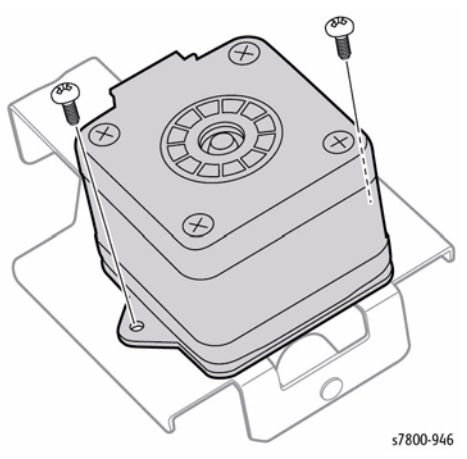

Figure 3 Removing the Stapler Move Motor

### BUS Update 10/25/2011 - Xerox Internal Use Only Phaser 7800 Service Manual

# REP 24.47 Stapler Rail Parts List on PL 24.33 Item 10

### Removal

- 1. Remove the Stapler Assembly (REP 24.45).
- 2. Remove the Inner Cover (REP 24.37).

**NOTE:** Underneath the Rail Assembly, ensure to use a stubby screwdriver or wrench.

- 3. Remove the 2 screws that secure the Stapler Move Motor.
- 4. Lift the Stapler Carriage out of the way.

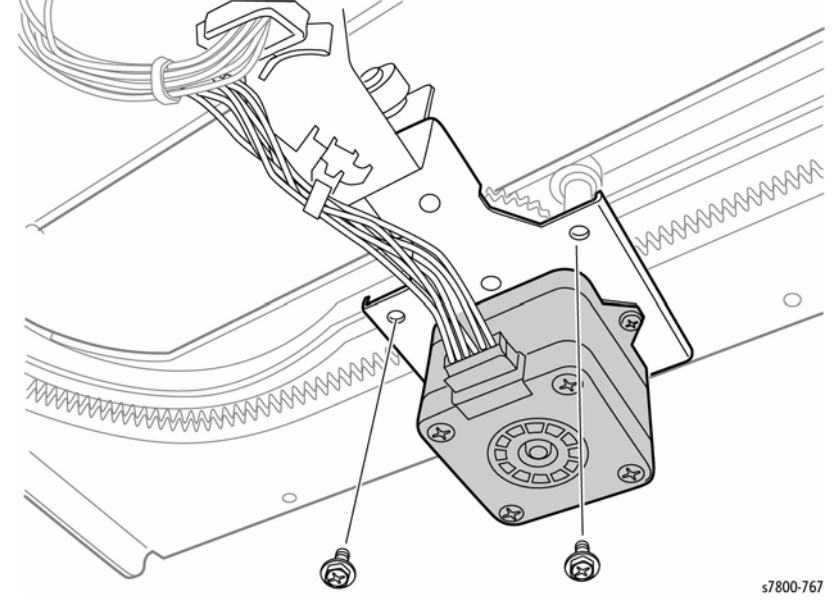

Figure 1 Removing the screws

- 5. Remove 6 screws that secure the Stapler Rail.
- 6. Remove the Finisher Stapler Rail.

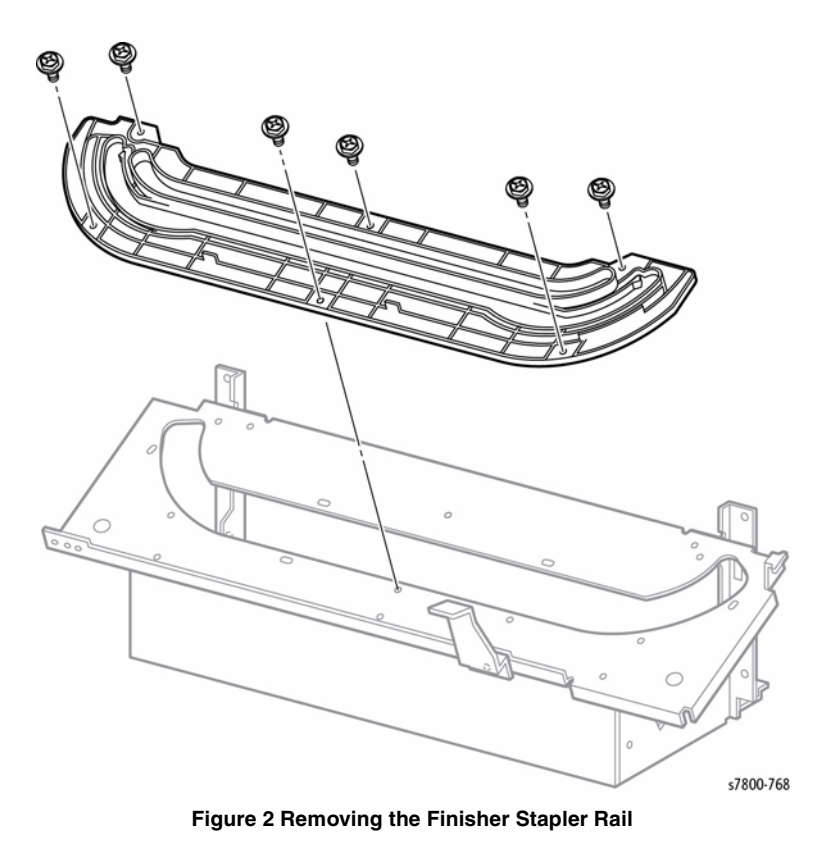

# REP 24.48 Stapler Unit Parts List on PL 24.33 Item 18

### Removal

- 1. Remove the Front Door (Door G) (REP 24.19).
- 2. Remove the Stapler Cartridge from the Stapler Unit (PL 24.33 Item 1).

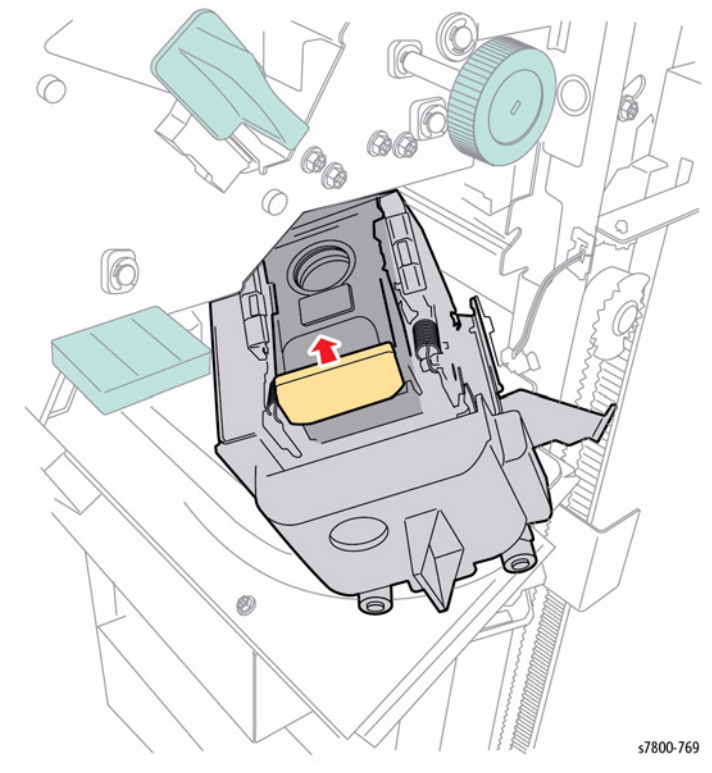

Figure 1 Removing the Stapler Cartridge

- 3. Remove the Rear Upper Cover (REP 24.26).
- 4. Remove the Rear Lower Cover (REP 24.25).
- 5. Loosen the four screws securing the Finisher Main PWB Cover and remove it in the direction of the arrow.

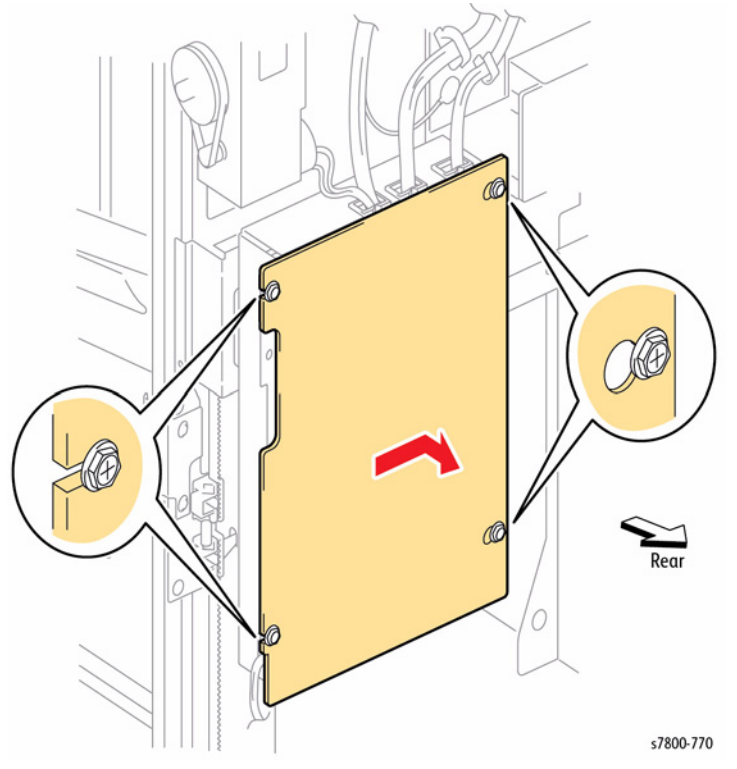

Figure 2 Removing the screws and the Finisher Main PWB Cover

- 6. Disconnect the wiring harness connector P/J8308 from the Finisher Main PWB.
- 7. Remove 1 screw that secures the ground wire of the Staple Harness.

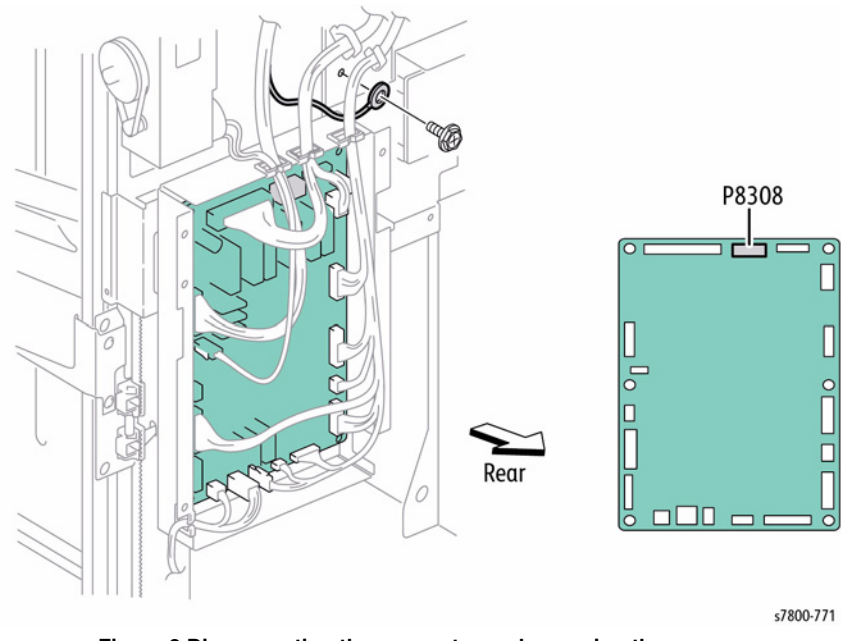

Figure 3 Disconnecting the connector and removing the screw

- 8. Release the harness from the Clamp.
- 9. Disconnect the wiring harness connectors P/J8327 and P/J8326 from the Upper Limit and No Paper Sensors.
- 10. Release the harness from the Clamp on the underside of the Stapler Unit.
- 11. Remove 2 screws each on the front and rear that secure the Stapler Unit.
- 12. Move the Stapler in the direction of the arrow to disengage the hooks from the frame and remove the Stapler from the front.

# **REP 24.49 Eject Chute Assembly**

### Parts List on PL 24.34 Item 1

Harness Clamps

Right

### Removal

- 1. Remove the Eject Clamp Bracket (REP 24.53).
- 2. Disconnect the Sub Paddle Solenoid wiring harness connector P/J8340 from the Main Drive Harness.

Figure 1 Disconnecting the connector and releasing the harness

3. Release the harness of the Sub Paddle Solenoid from the two Clamps.

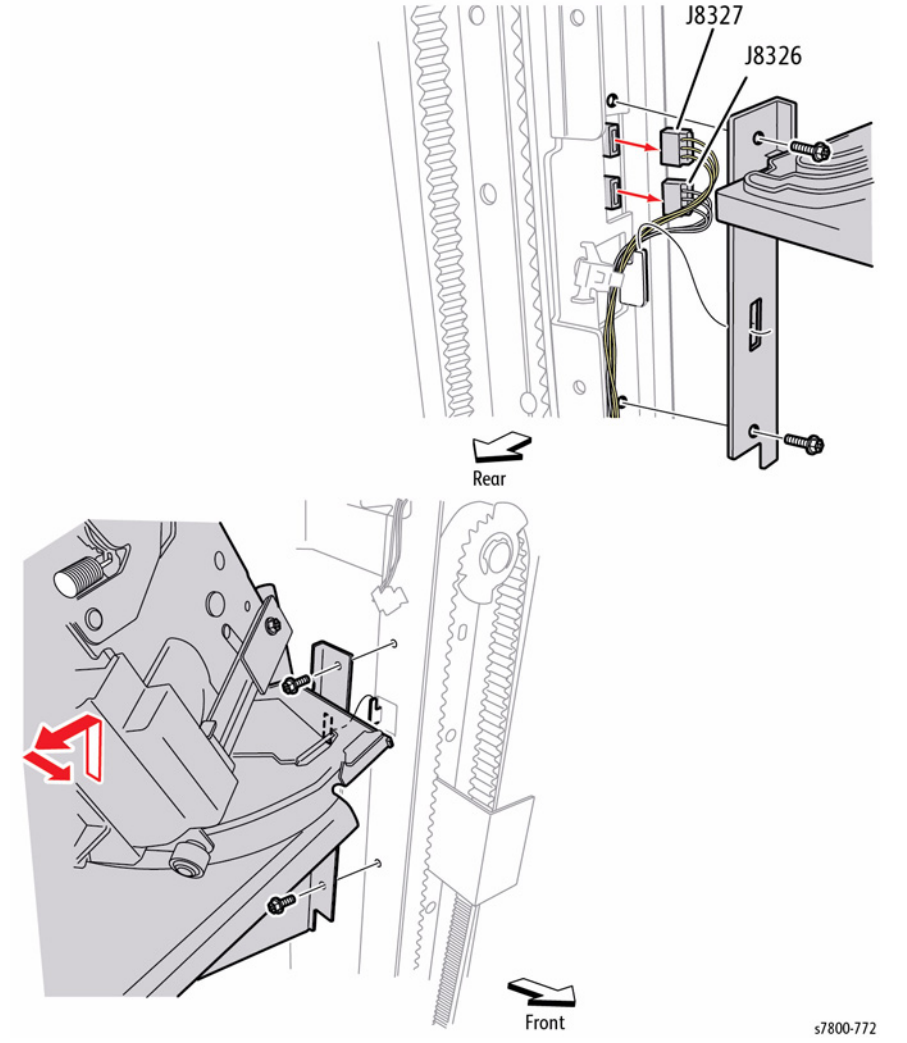

### Figure 4 Removing the Finisher Stapler Unit

J8340

s7800-773

- 4. While pushing the Lever in the direction of the arrow, remove the screw that secures the Eject Cam Follower to the Eject Pinch Shaft to remove the Lever.
- 5. Remove the E-ring that secures the Eject Pinch Shaft on the rear of the Finisher.
- 6. Remove the Bearing on the rear side.

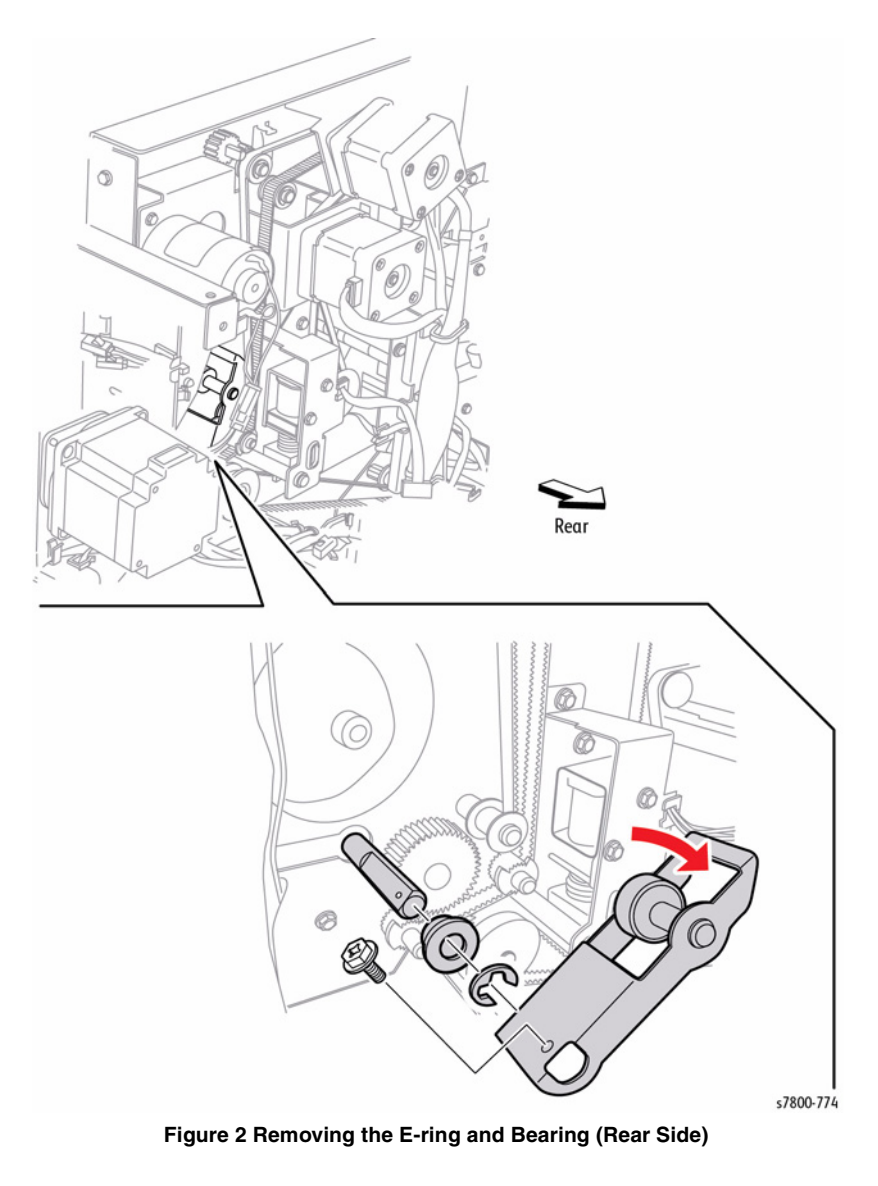

- 7. Remove the E-ring that secures the Eject Pinch Shaft on the front of the Finisher.
- 8. Remove the Bearing on the front side.

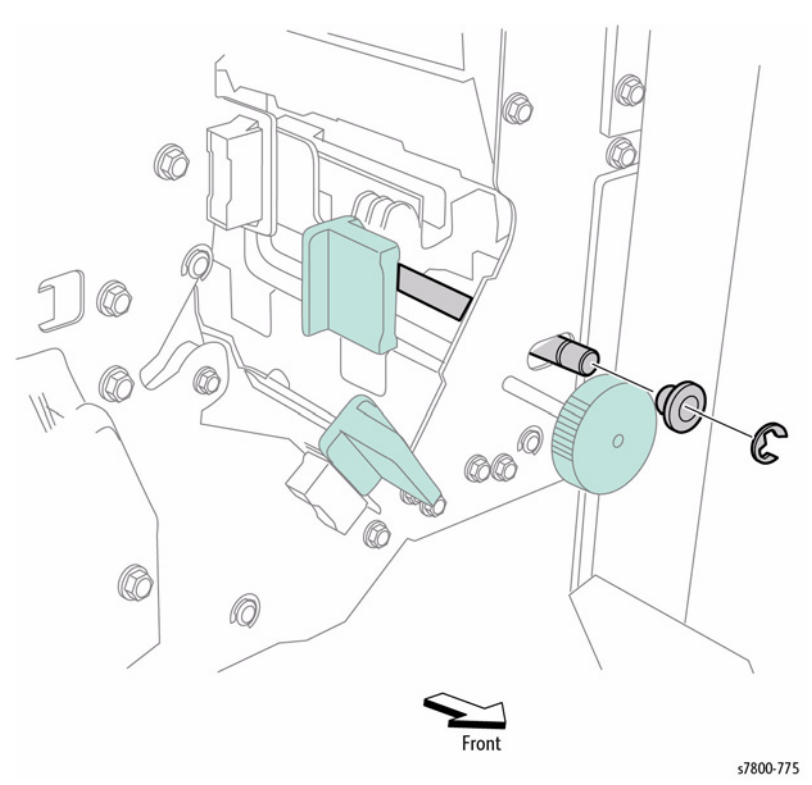

Figure 3 Removing the E-ring and Bearing (Front Side)

- 9. While pulling the Eject Chute toward you from the right side of the Finisher, tilt it slightly to remove the front end of the Eject Pinch Shaft from the hole in the front of the frame. Pull the Eject Pinch Shaft from the rear enough to allow the Eject Chute to clear the frame.
- 10. Remove the Eject Chute from the Finisher.

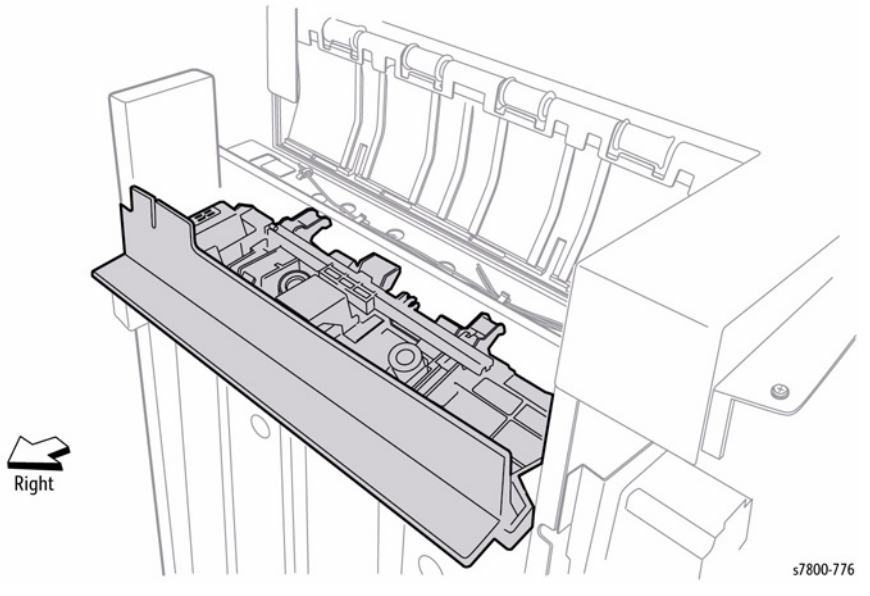

Figure 4 Removing the Eject Chute

- 11. Remove the Sub Paddle Solenoid (REP 24.50 steps 4 and 5).
- 12. Remove the Spring.
- 13. Lift the Eject Pinch Shaft from the Eject Chute.

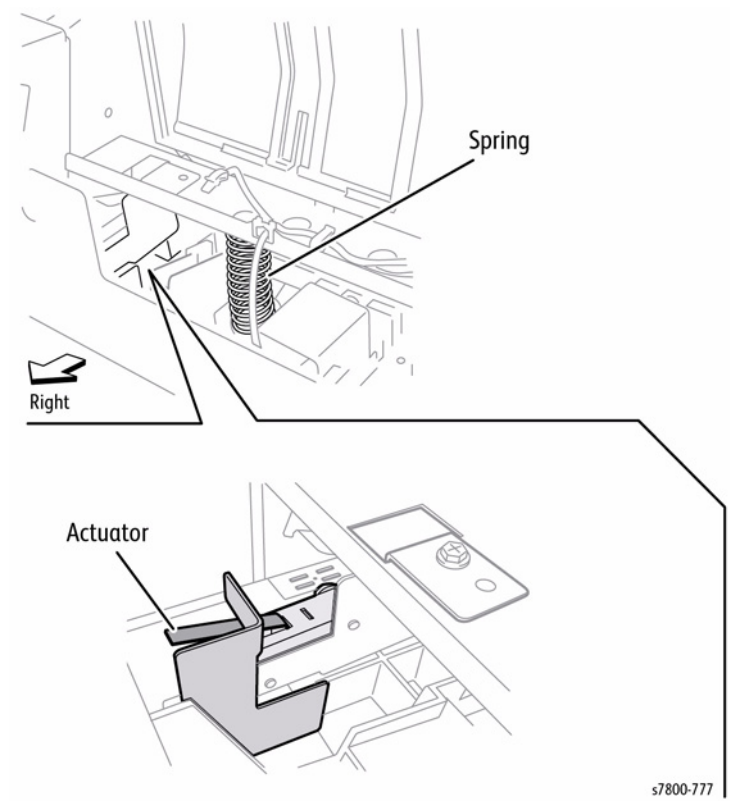

Figure 5 Removing the Finisher Eject Chute Assembly

### Replacement

Make sure the Door H Interlock Switch Actuator (Figure 5) is placed under the bracket on the Eject Chute.

# REP 24.50 Sub Paddle Solenoid

### Parts List on PL 24.34 Item 3

### Removal

- 1. Remove the Top Tray (REP 24.21).
- 2. Disconnect the wiring harness connector P/J8340 of the Sub Paddle Solenoid from the Main Drive harness.
- 3. Release the harness of the Sub Paddle Solenoid from the two harness Clamps.
- 4. Remove 3 screws that secure the Solenoid Bracket to the Eject Chute and remove it in the direction of the arrow.

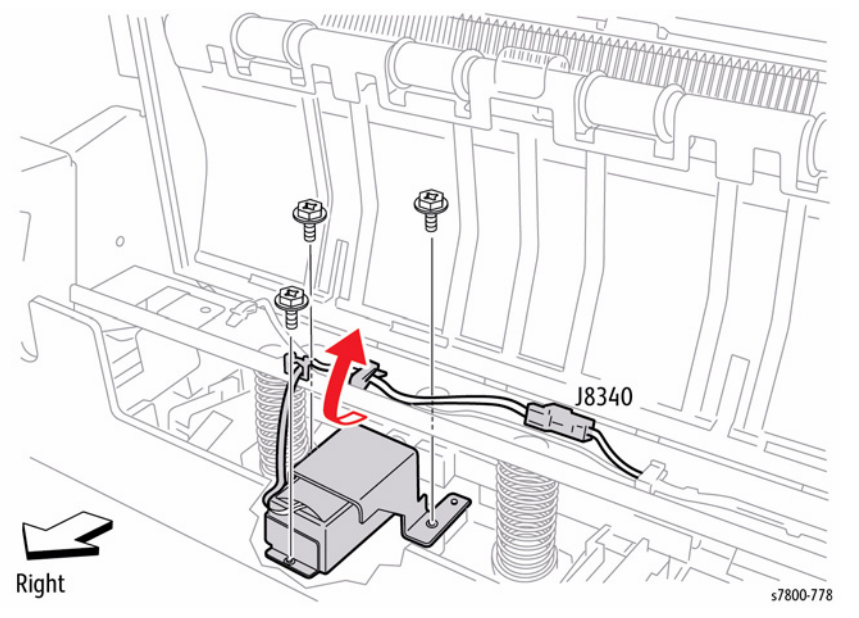

Figure 1 Disconnecting the connector and releasing the harness

- 5. Remove 2 screws that secure the Solenoid to the Bracket.
- 6. Remove the Sub Paddle Solenoid.

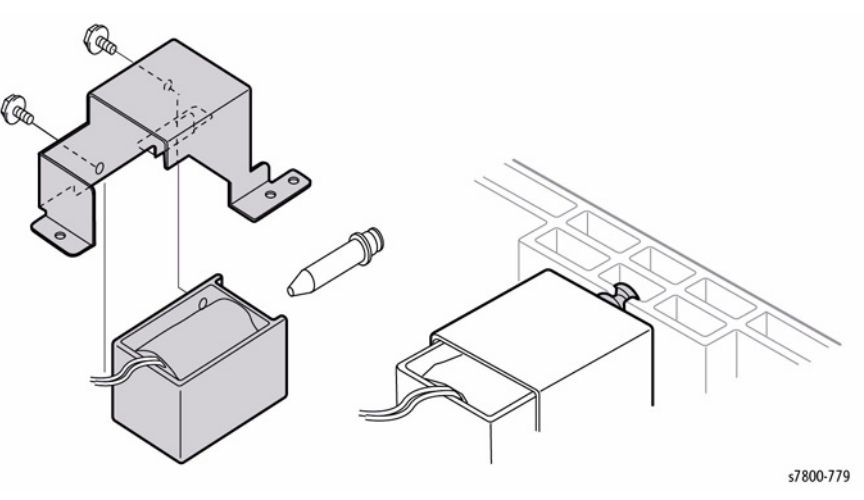

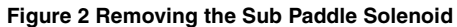

# **REP 24.51 Paddle Shaft Assembly**

# Parts List on PL 24.34 Item 9

### Removal

- 1. Remove the Rear Upper Cover (REP 24.26).
- 2. Remove the Top Tray (REP 24.21).
- $3. \quad \mbox{Open the Front Door (Door G)}.$
- 4. Loosen the set screw securing the Knob 2C on the shaft.
- 5. Pull the Knob 2C off the Cyclone Paddle Drive Shaft.
- 6. Remove 2 E-rings that secure the Cyclone Paddle Drive Shaft on the front.
- 7. Remove the Bearing.

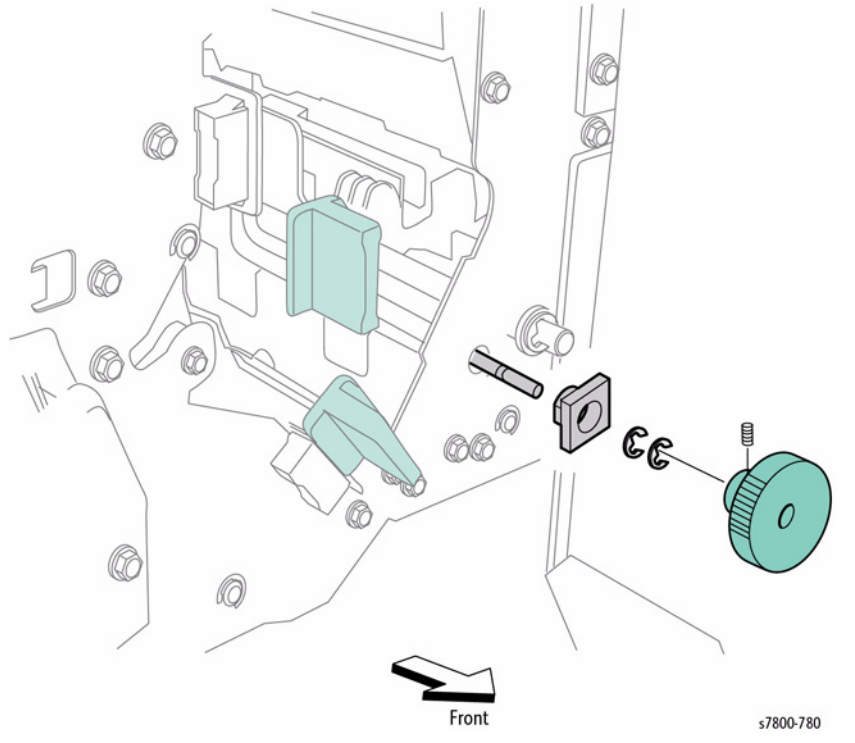

Figure 1 Removing the E-ring and Bearing

- 8. Loosen 2 screws that secure the Tension Bracket on the rear.
- 9. Move the Tension Bracket in the direction of the arrow so the Belt tension decreases and remove the Belt from the pulleys.

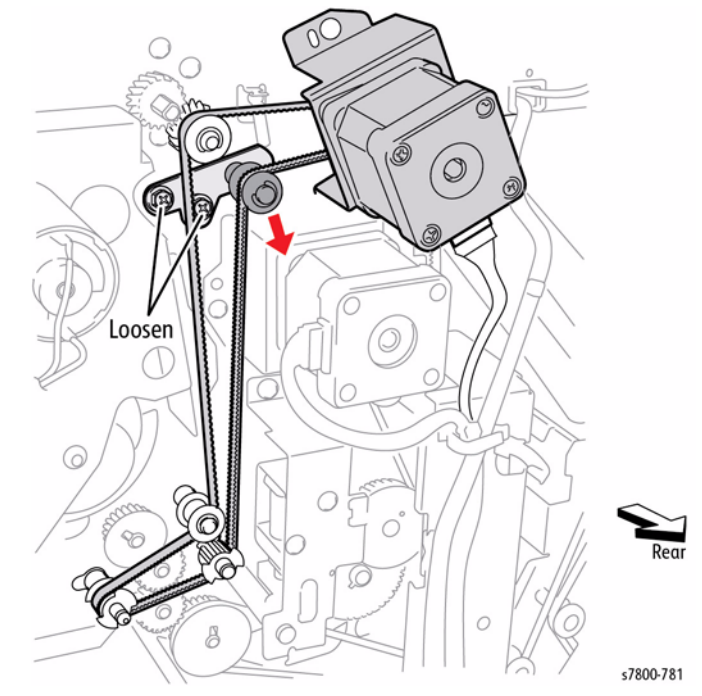

Figure 2 Loosening the screws and moving the Tension Bracket

- 10. Release the hook of Gear Z23 attached to the Paddle Shaft and remove.
- 11. Remove the E-clip.
- 12. Remove the Bearing.
- 13. Move the Cyclone Paddle Drive Shaft to the rear to remove the front of the Paddle Shaft from the hole in the frame, then remove the Cyclone Paddle Drive Shaft from the Finisher.

# REP 24.52 Eject Clamp Motor Parts List on PL 24.34 Item 10

### Removal

- 1. Remove the Eject Clamp Bracket (REP 24.53).
- 2. Remove 2 screws that secure the Eject Clamp Motor to the Eject Clamp Bracket.
- 3. Remove the Eject Clamp Motor.

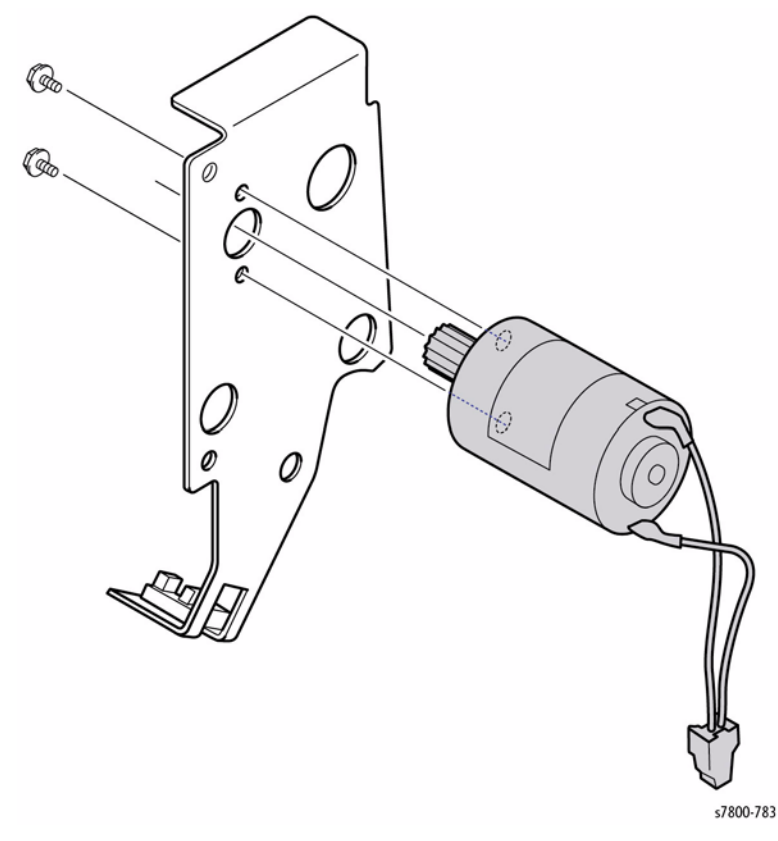

Figure 1 Removing the Eject Clamp Motor

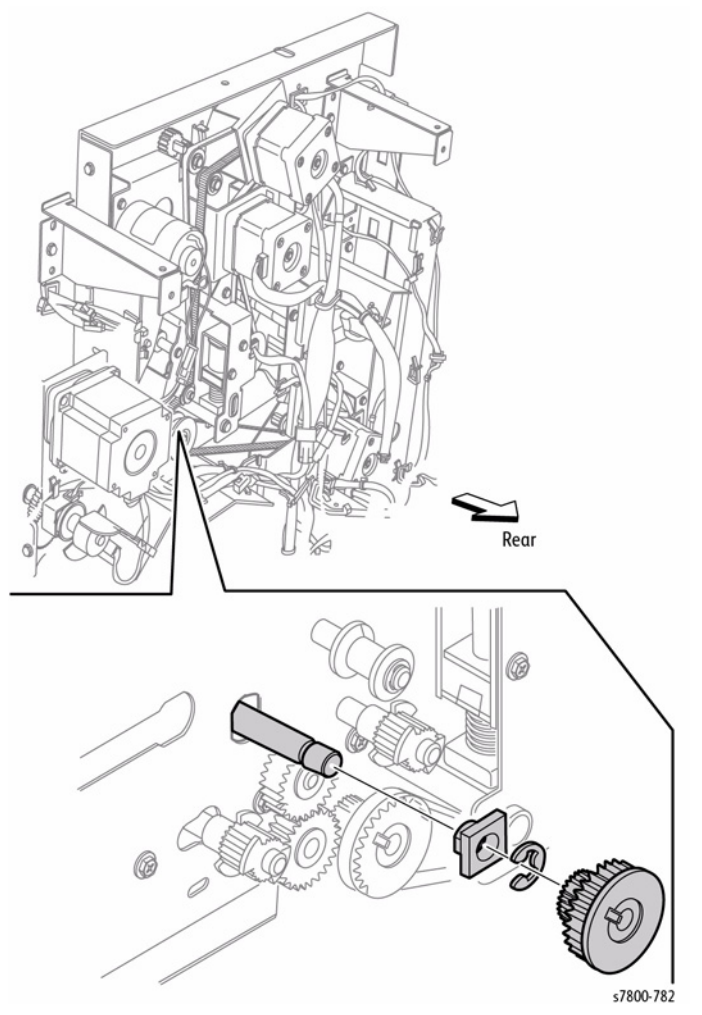

Figure 3 Removing the Paddle Shaft Assembly

### Replacement

Belt tension is automatically adjusted by the force of the Tension Spring attached to the Tension Bracket. When tightening the two screws, do not move the Tension Bracket.

# **REP 24.53 Eject Clamp Bracket**

# Parts List on PL 24.34 Item 11

### Removal

- 1. Remove the Rear Upper Cover (REP 24.26).
- 2. Disconnect the Eject Clamp Motor wiring harness connector  $\ensuremath{\,{\rm P}\/J8339}$  from the harness.
- 3. Disconnect the Eject Clamp Home Sensor wiring harness connector P/J8324.
- 4. Remove 3 screws that secure the Eject Clamp Bracket to the Finisher. If necessary, release the cable Clamp from the frame to access the screws.
- 5. Remove the Eject Clamp Bracket by rotating the Gear-Cam Z70 so the Actuator on the Eject Clamp Bracket is retracted from the recess of the Eject Clamp Home Sensor.

# **REP 24.54 Eject Clamp Home Sensor**

### Parts List on PL 24.34 Item 12

### Removal

- 1. Remove the Eject Clamp Bracket (REP 24.53).
- 2. Release the hooks of the Eject Clamp Home Sensor to remove it from the Eject Clamp Bracket.

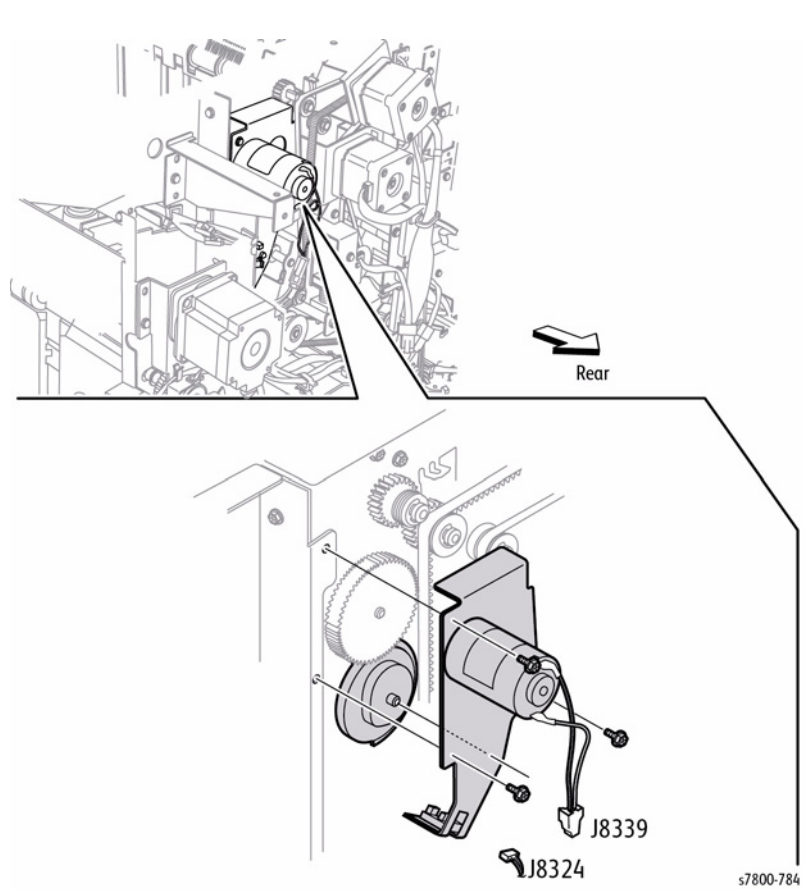

Figure 1 Removing the Eject Clamp Bracket

### Replacement

When installing the Eject Clamp Bracket, rotate the Gear-Cam Z70 so the actuator on the Eject Clamp Bracket is retracted from the recess of the Eject Clamp Home Sensor.

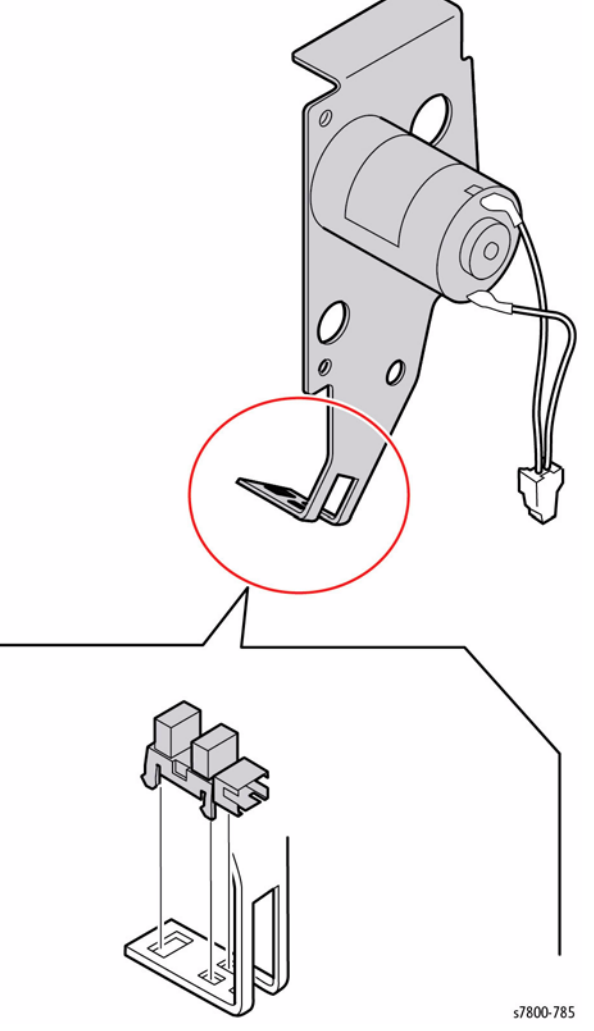

Figure 1 Removing the Eject Clamp Home Sensor

# **REP 24.55 Eject Cover Switch (Door H Interlock)**

### Parts List on PL 24.34 Item 21

### Removal

- Remove the Top Tray (REP 24.21). 1.
- Disconnect the Door H Interlock wiring harness connector J8364 from the harness. 2.
- Remove 1 screw that secures the Switch Bracket to the Tie Plate. З.
- Remove the Switch Bracket from the square hole on the Tie Plate. 4.
- 5. Remove 2 screws that secure the Door H Interlock to the Bracket.

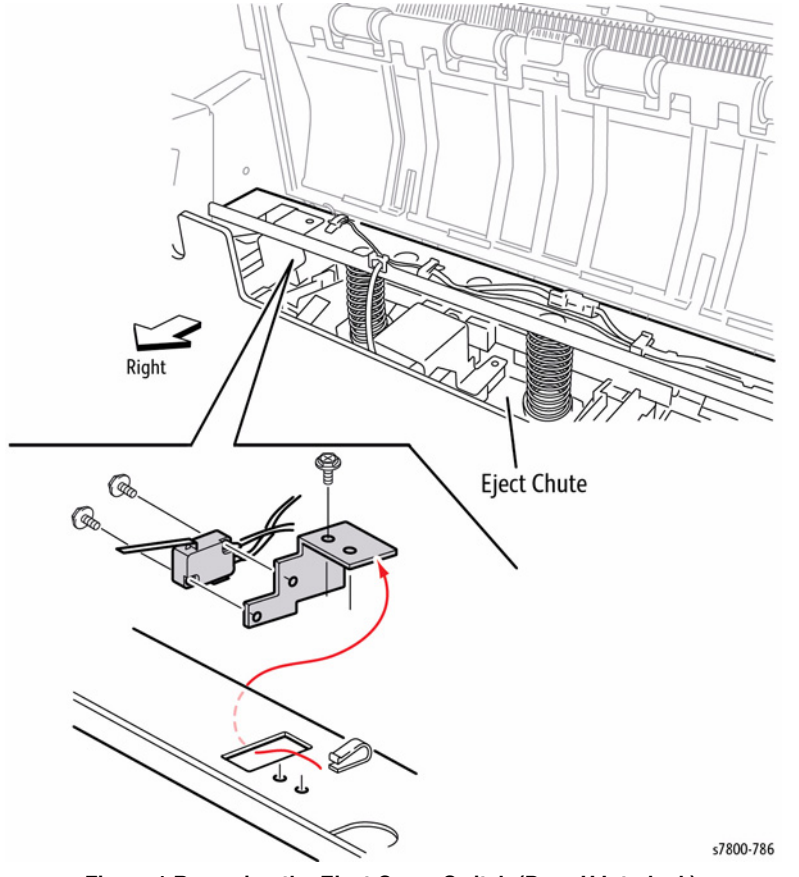

Figure 1 Removing the Eject Cover Switch (Door H Interlock)

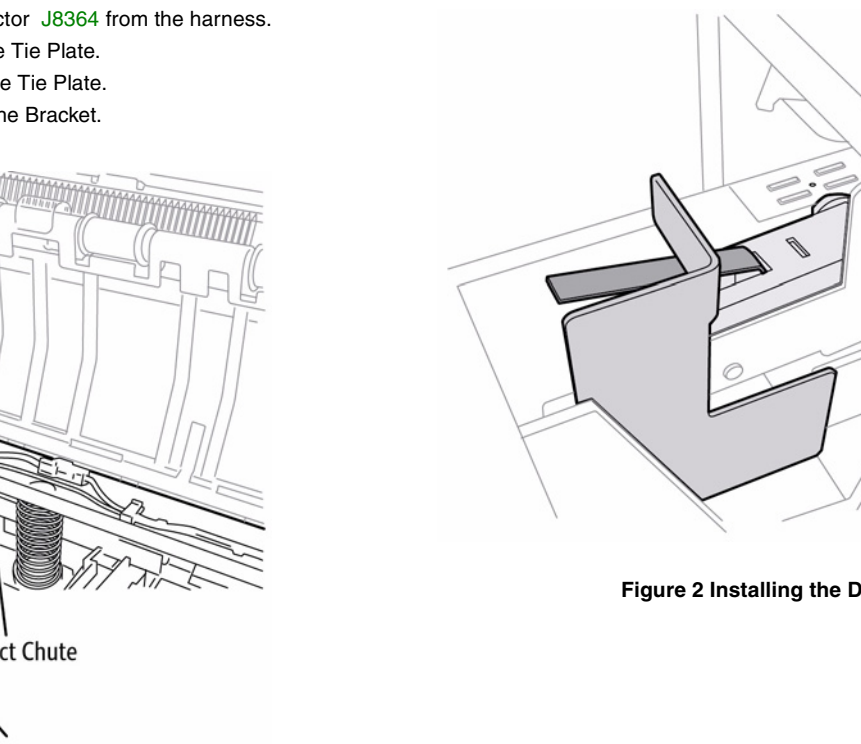

Replacement

Install the Door H Interlock so the Actuator is placed under the Interlock Bracket on the Eject Chute.

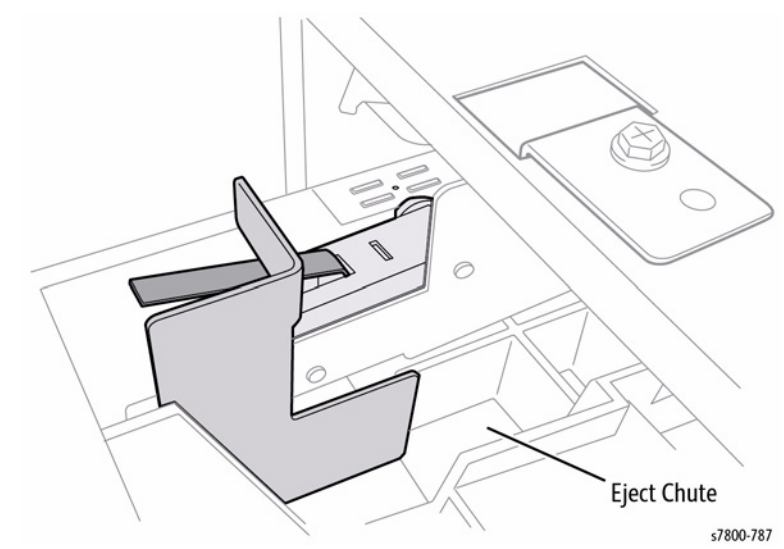

Figure 2 Installing the Door H Interlock

# **REP 24.56 Compiler Tray**

# Parts List on PL 24.35 Item 1

### Removal

- 1. Open the Front Door (Door G).
- 2. Remove the Rear Upper Cover (REP 24.26).
- 3. Remove the Top Tray (REP 24.21).
- 4. Remove the Eject Cover (REP 24.22).
- 5. Remove the Stapler Unit (REP 24.48).
- 6. Remove the Eject Chute Assembly (REP 24.49).
- 7. Remove the Eject Motor Bracket Assembly (REP 24.63).

**NOTE:** There is an inline connector in the Compiler Tray harness located inside the Finisher at the rear. If you disconnect this connector, skip Steps 10 and 11.

- 8. Remove the Inner Cover (REP 24.37).
- 9. Release the Compiler harness from the clamp and disconnect connector P/J8349.

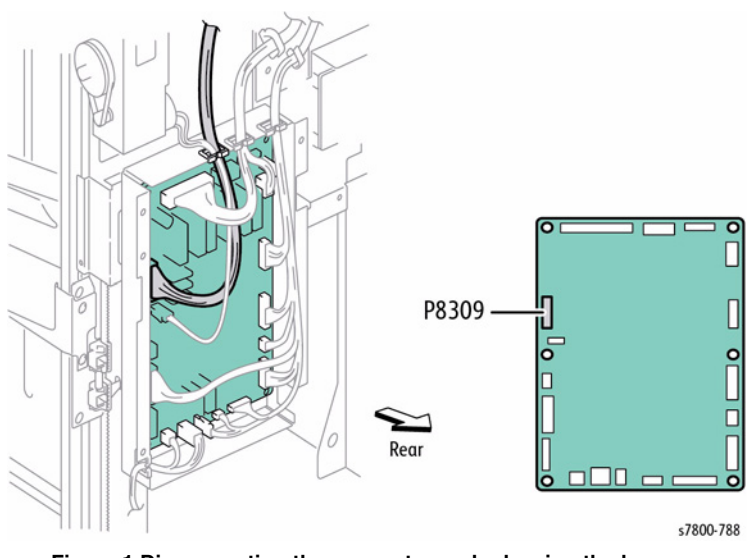

Figure 1 Disconnecting the connector and releasing the harness

10. Remove 1 screw, located inside the Finisher, that secure the center of the Compiler Tray to the frame.

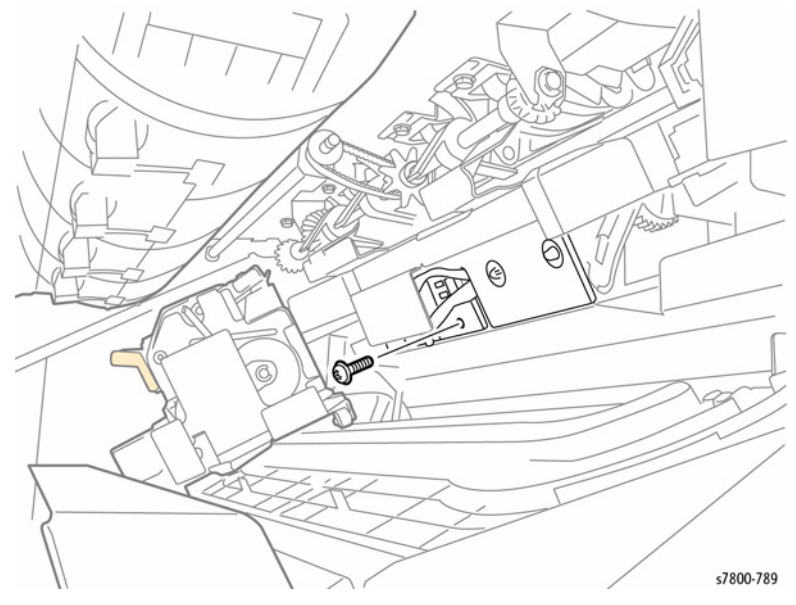

Figure 2 Removing the screw

- 11. Remove the copper Ground Spring.
- 12. Release the Compiler Tray locks by pushing the bosses on the front and rear toward the inside of the Finisher and remove the Compiler Tray in the direction of the arrow.

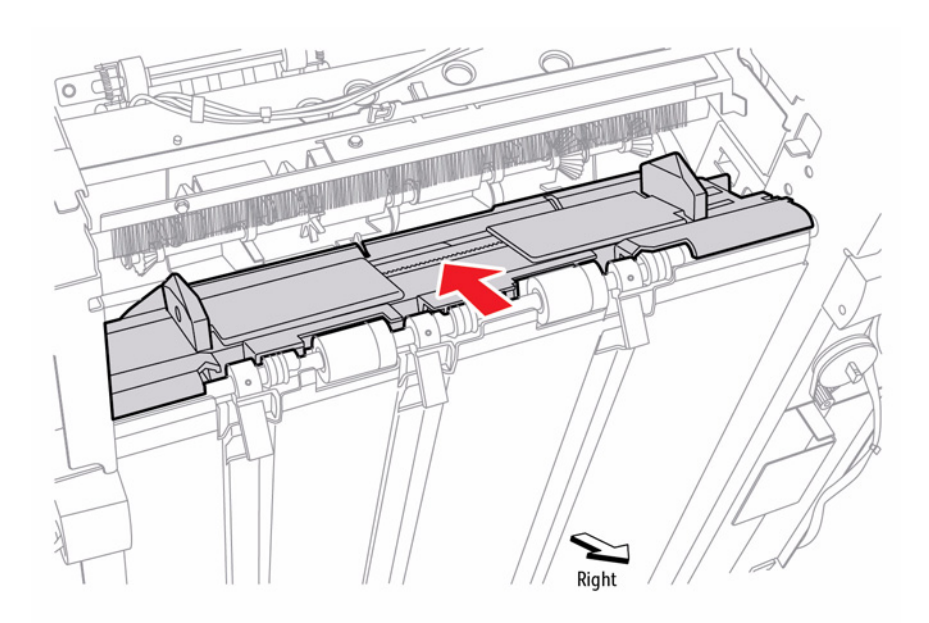

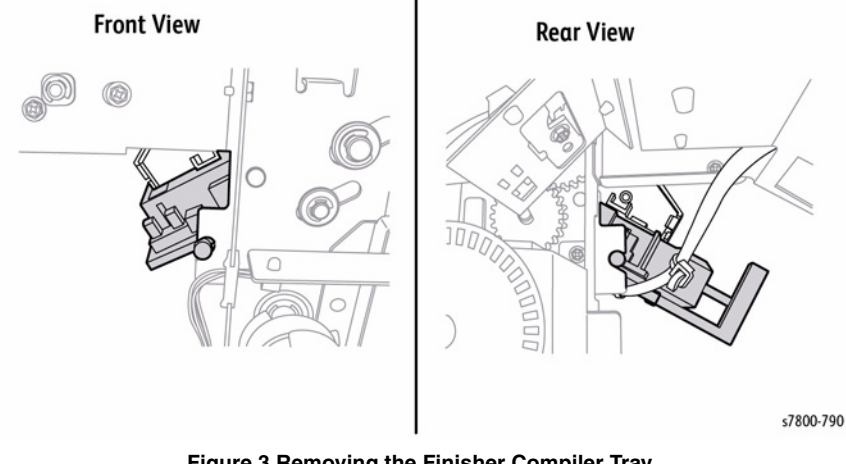

Figure 3 Removing the Finisher Compiler Tray

# **REP 24.57 Front/ Rear Tamper Home Sensor**

### Parts List on PL 24.35 Item 2

### Removal

**NOTE:** The removal procedures for both Tamper Home Sensors are identical. The removal procedure for the Front Tamper Home Sensor is described here.

- 1. Remove the Inner Cover (REP 24.37).
- 2. Disconnect the Sensor wiring harness connectors.
  - Front Tamper Home Sensor P/J8360
  - Rear Tamper Home Sensor P/J8361
- 3. Release the hooks of the Sensor to remove the Sensor from the Compiler Tray.

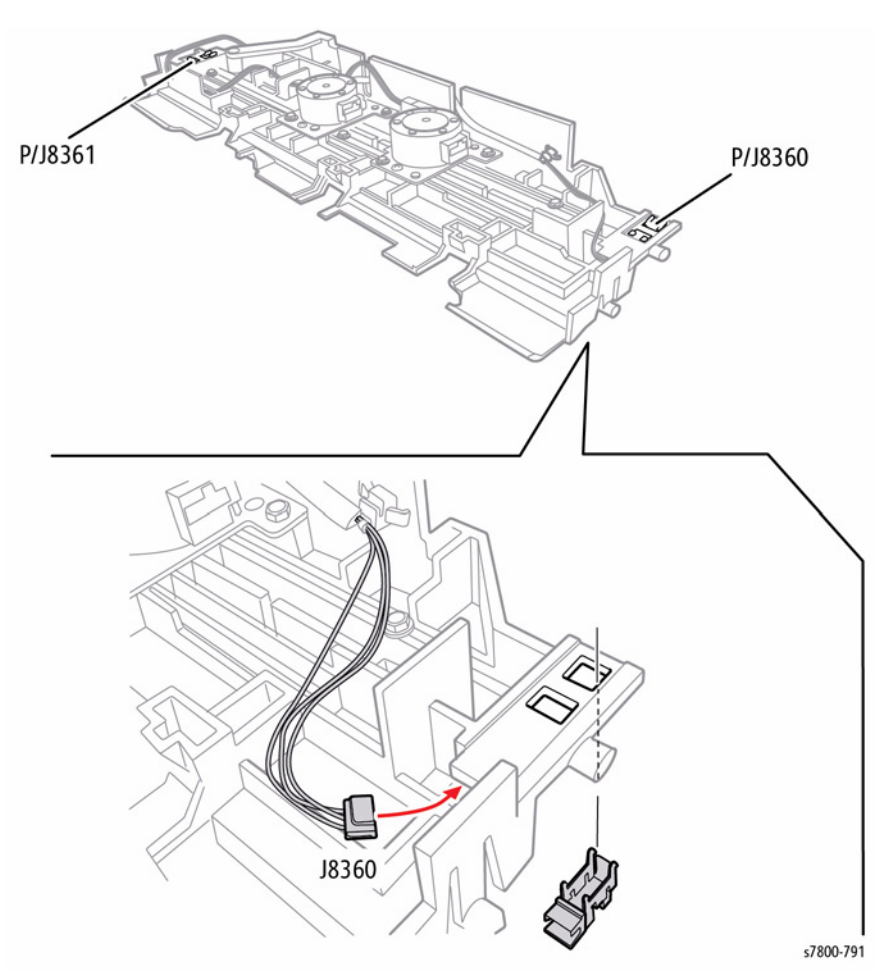

### Figure 1 Removing the Front/ Rear Tamper Home Sensors

# **REP 24.58 Compiler Tray No Paper Sensor**

### Parts List on PL 24.35 Item 3

### Removal

- 1. Remove the Compiler Tray (REP 24.56).
- 2. Disconnect the Compiler Tray No Paper Sensor wiring harness connector P/J8359.
- 3. Release the hooks of the Compiler Tray No Paper Sensor to remove the Sensor from the Compiler Tray.
- 4. Remove the Actuator in the direction of the arrow.

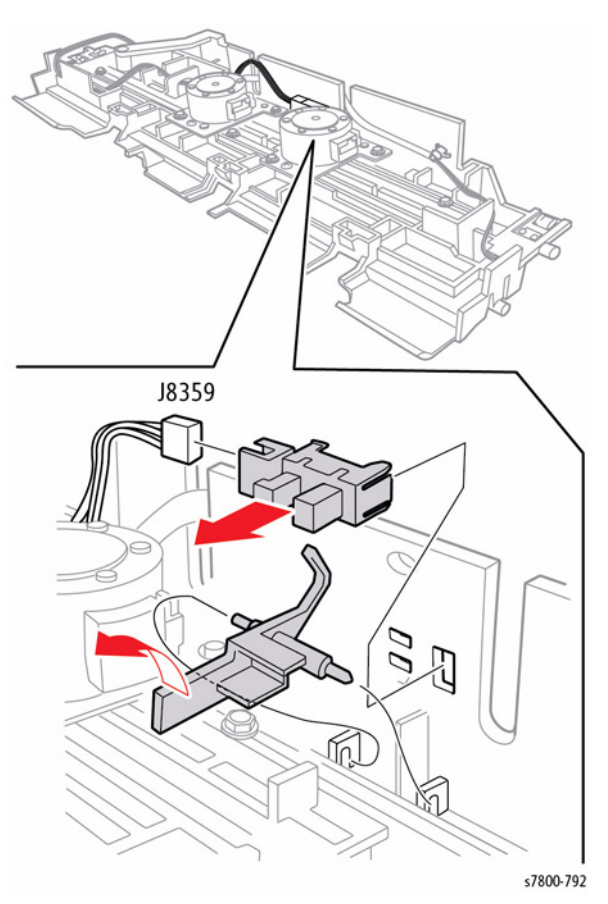

Figure 1 Removing the Compiler Tray No Paper Sensor

# REP 24.59 Eject Roll Shaft Assembly Parts List on PL 24.35 Item 9 Removal

- 1. Open the Front Door (Door G).
- 2. Remove the Rear Upper Cover (REP 24.26).
- 3. Remove the Top Tray (REP 24.21).
- 4. Remove the Eject Clamp Bracket (REP 24.53).
- 5. Remove the Eject Motor Bracket Assembly (REP 24.63).
- 6. Release the hook of the Gear to remove it from the Shaft.
- 7. Remove the Bearings.
- 8. Remove the E-ring on the rear.
- 9. Remove the Bearings.

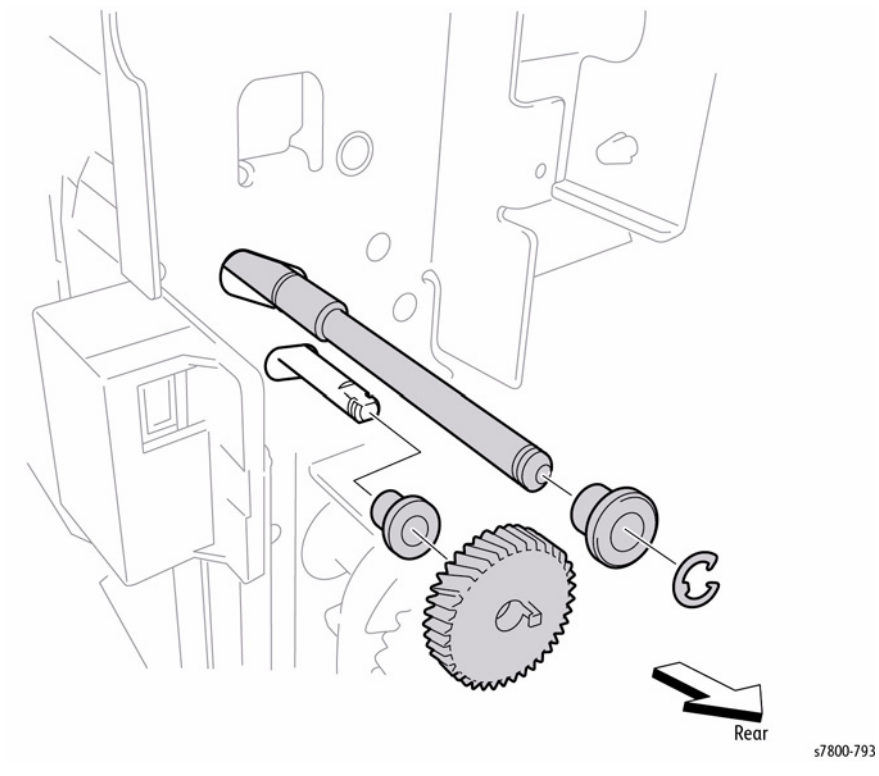

Figure 1 Removing the E-ring and Bearings (Rear Side)

10. Remove two E-rings on the front that secure the Eject Roller Shaft.

### 11. Remove the two Bearings.

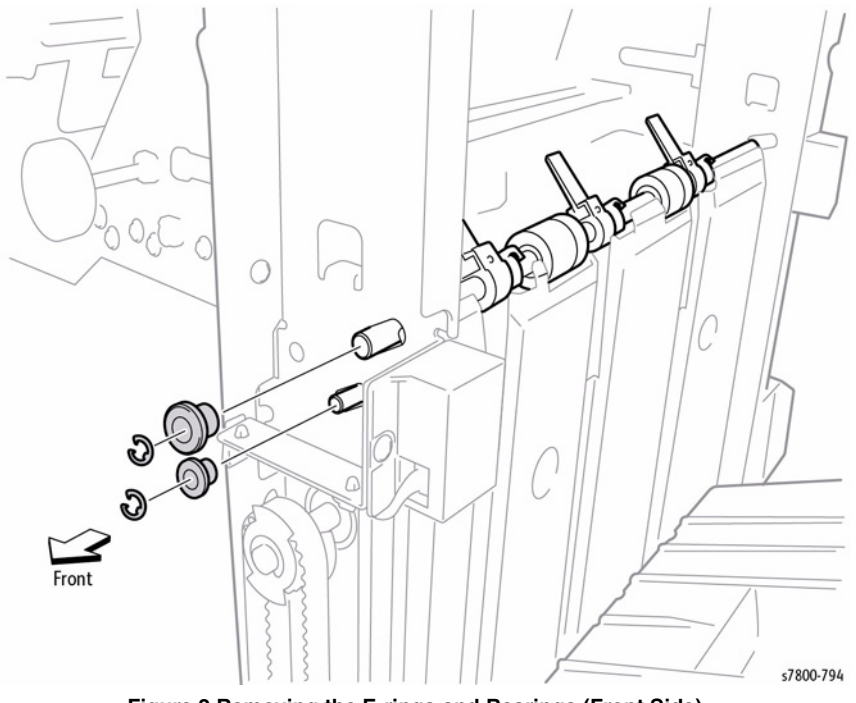

Figure 2 Removing the E-rings and Bearings (Front Side)

- 12. Remove the Inner Cover (REP 24.37).
- 13. Move the Eject Roller Shaft to the rear, then remove the front end of the two Shafts from the two holes in the frame. Next, move the Eject Roller Shaft in the direction of the arrow to remove the two Shafts from the rear holes and the Finisher.

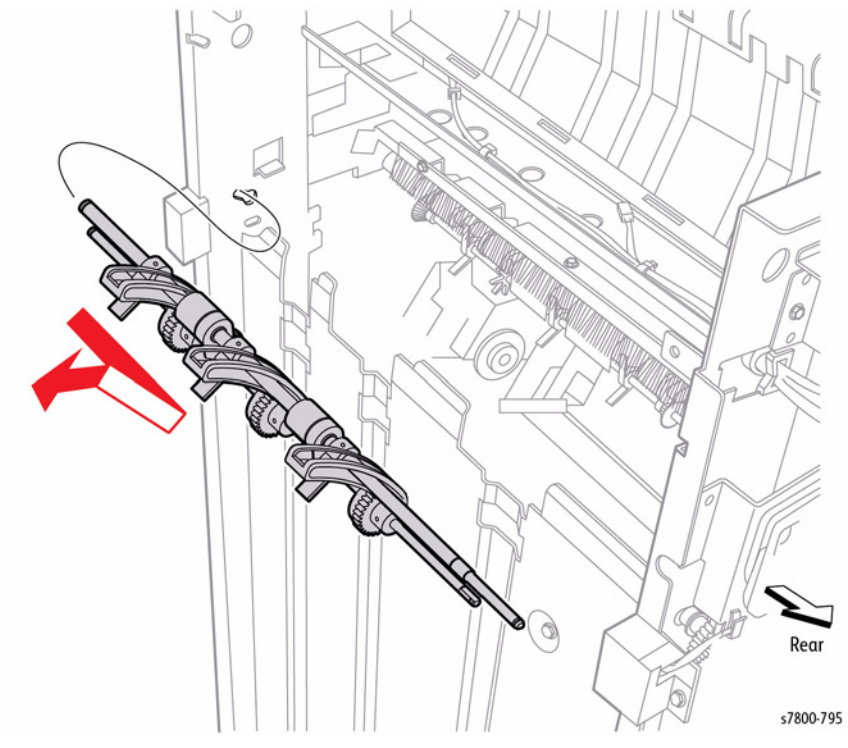

Figure 3 Removing the Eject Roller Shaft

# **REP 24.60 Set Clamp Clutch**

### Parts List on PL 24.35 Item 15

### Removal

- 1. Remove the Rear Upper Cover (REP 24.26).
- 2. Disconnect the Eject Motor wiring harness connector P/J8336.
- 3. Disconnect the Set Clamp Home Sensor wiring harness connector P/J8325.
- 4. Release the harness from the Clamp.
- 5. Disconnect the Set Clamp Clutch (Z34) wiring harness connector P/J8338.
- 6. Release the clutch harness from the Clamp.
- 7. Remove 1 screw that secures the Set Clamp Spring.
- 8. Turn the Set Clamp Actuator to clear the Sensor and remove the Actuator from the Shaft by releasing the hook.

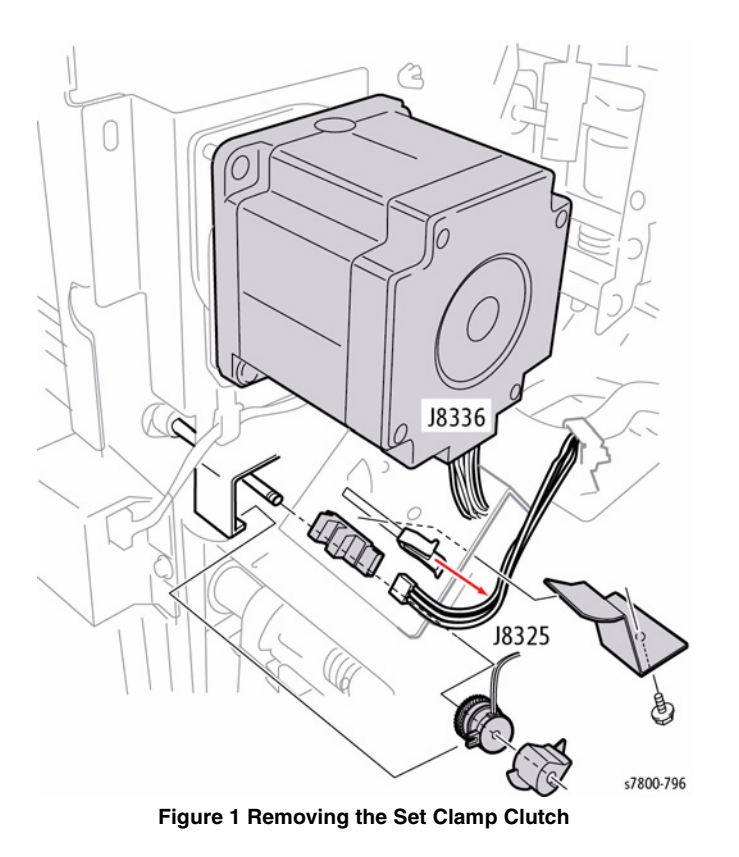

### Replacement

Fit the clutch stop into the notch of the Eject Bracket at the 12:00 position.

# **REP 24.61 Set Clamp Home Sensor**

### Parts List on PL 24.35 Item 3

### Removal

- 1. Remove the Rear Upper Cover (REP 24.26).
- 2. Disconnect the Set Clamp Home Sensor wiring harness connector  $\mbox{ P/J8325}.$
- 3. Rotate the Actuator by hand so the Actuator retracts from the recess of the Sensor.
- 4. Release the hooks of the Set Clamp Home Sensor to remove it from the Eject Bracket.

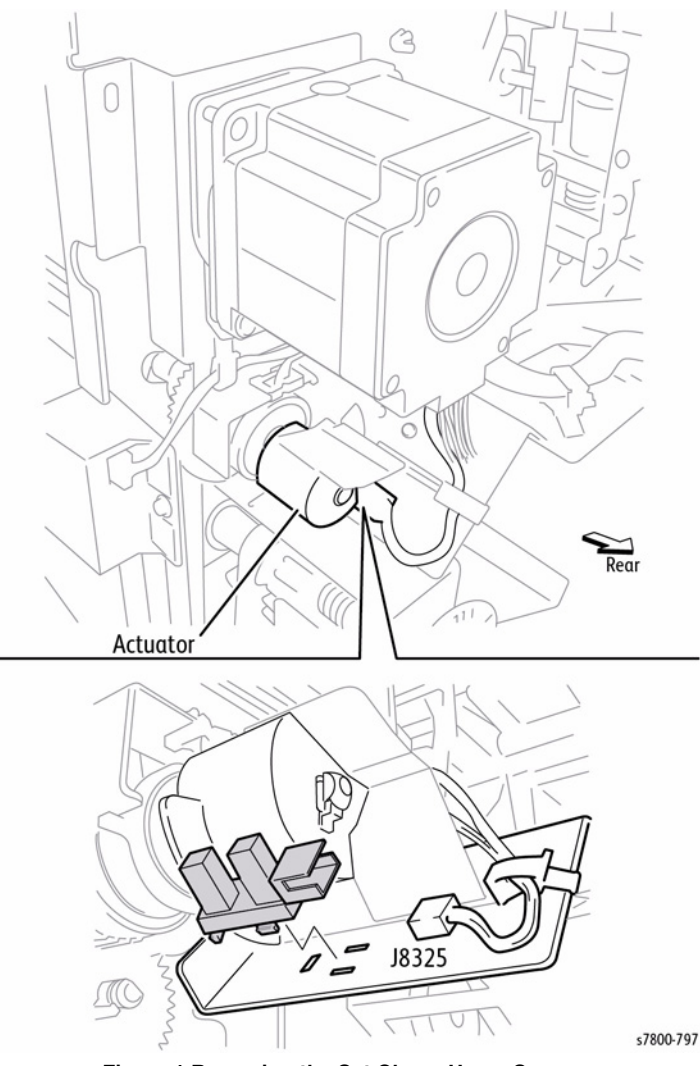

Figure 1 Removing the Set Clamp Home Sensor

# **REP 24.62 Eject Motor Assembly**

# Parts List on PL 24.35 Item 17

### Removal

- 1. Remove the Rear Upper Cover (REP 24.26).
- 2. Remove the Set Clamp Clutch (Clutch Z34) (REP 24.60).
- 3. Disconnect the Eject Motor wiring harness connector.
- 4. Remove the 4 screws that secure the Eject Motor.
- 5. Remove the Eject Motor.

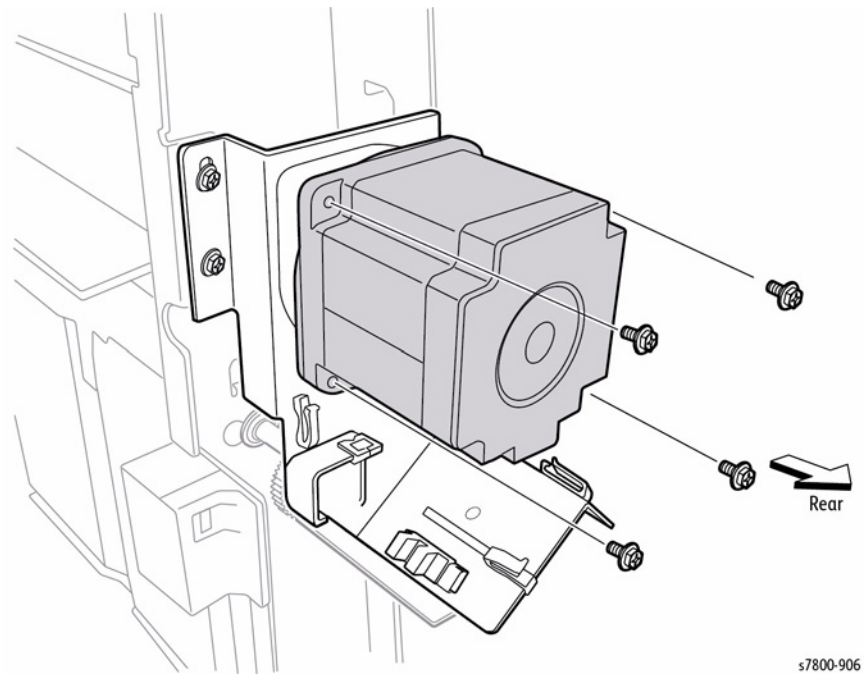

Figure 1 Removing the Eject Motor Bracket Assembly

### Replacement

Fit the notch of the Set Clamp Clutch onto the Eject Bracket.

# **REP 24.63 Eject Motor Bracket Assembly**

# Parts List on PL 24.35 Item 24

### Removal

- 1. Remove the Rear Upper Cover (REP 24.26).
- 2. Remove the Set Clamp Clutch (Clutch Z34) (REP 24.60).
- 3. Remove, then disconnect the Rear Upper Limit Sensor and remove the harness from the Clamps on the Eject Bracket.
- 4. Remove 3 screws that secure the Eject Bracket.
- 5. Remove the Eject Motor Bracket.

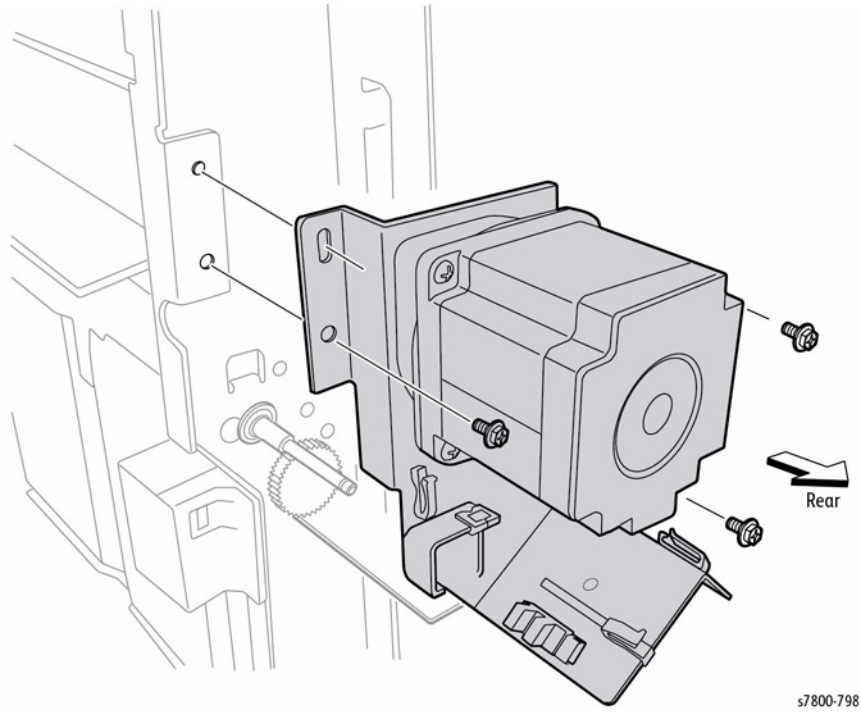

Figure 1 Removing the Eject Motor Bracket Assembly

### Replacement

Fit the notch of the Set Clamp Clutch onto the Eject Bracket.

# **REP 24.64 Compile Exit Sensor**

# Parts List on PL 24.36 Item 3

### Removal

- 1. Open the Front Door (Door G).
- 2. Remove Rear Lower Cover (REP 24.25).
- 3. Remove the Top Tray (REP 24.21).
- 4. Remove the Eject Cover (REP 24.22).
- 5. Remove the Stapler Unit (REP 24.48).
- 6. Remove the Eject Clamp Bracket (REP 24.53).
- 7. Remove the Eject Chute (REP 24.49).
- 8. Remove the Eject Motor Bracket (REP 24.63).
- 9. Remove the Compiler Tray (REP 24.56).
- 10. Remove the Eject Roller Shaft (REP 24.59).
- 11. Remove the Lower Chute, Exit R (REP 24.72).
- 12. Loosen the two screws that secure the Exit Motor Belt Tension Bracket.

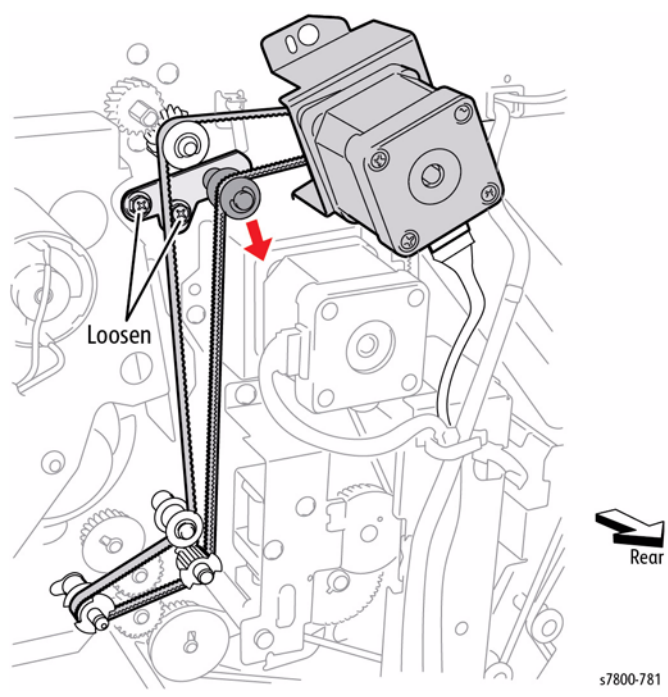

Figure 1 Loosening the screws

- 13. Move the Tension Bracket in the direction of the arrow to relieve belt tension and remove the Belt from the pulleys.
- 14. Remove the two screws each on the front and rear securing the Upper Exit Chute.

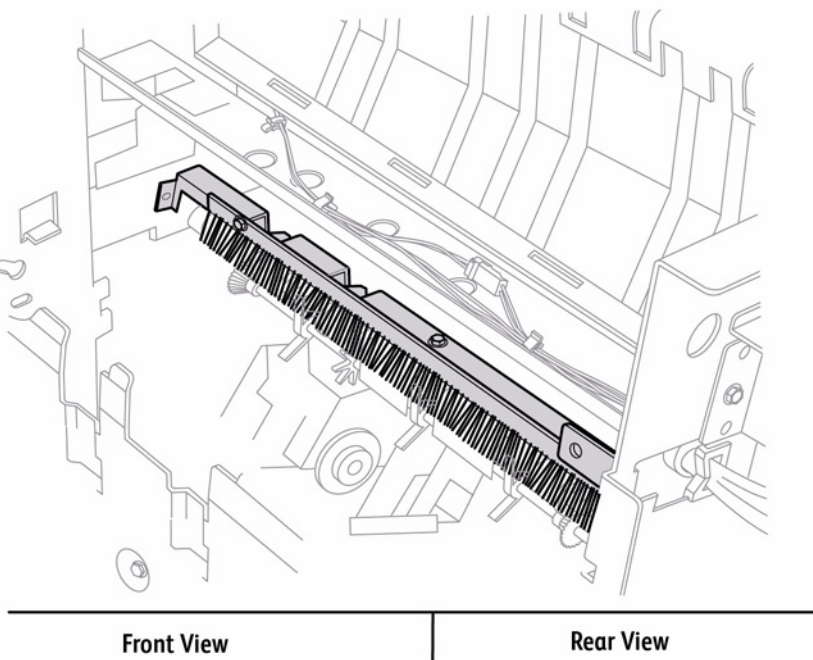

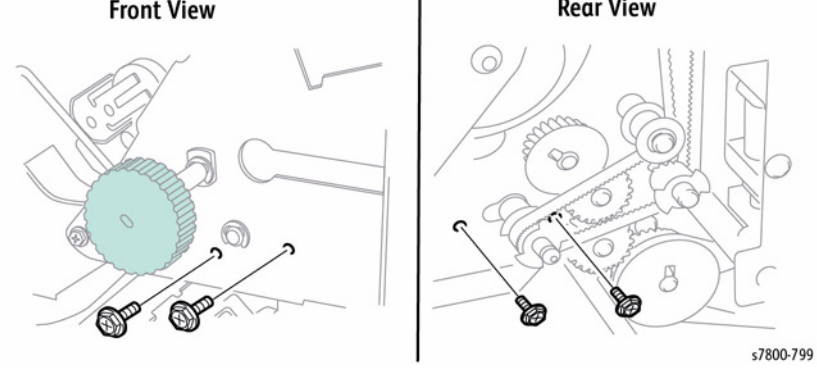

Figure 2 Removing the screws

- 15. Disconnect the connector from the Compile Exit Sensor.
- 16. Remove the Upper Exit Chute.
- 17. Release the hooks of the Compile Exit Sensor to remove the sensor from the Bracket.

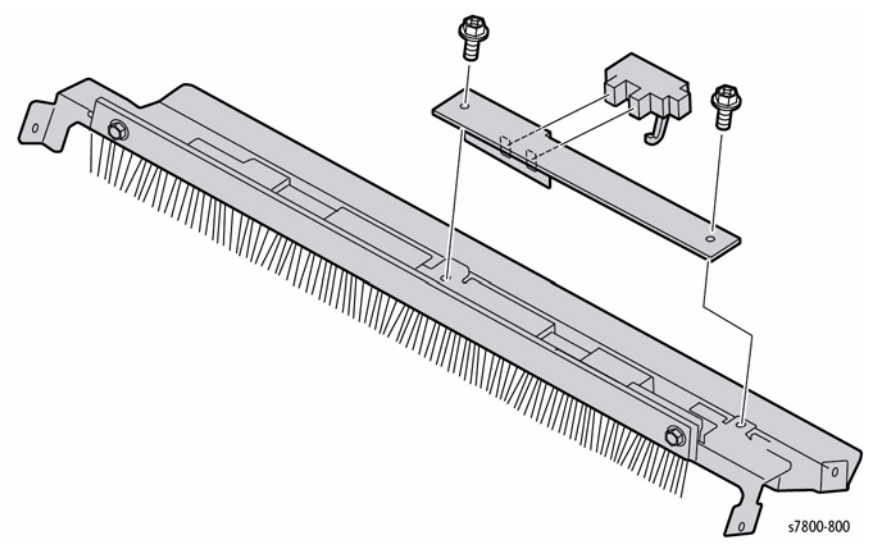

Figure 3 Removing the Compile Exit Sensor

### Replacement

Belt tension is automatically adjusted by the force of the Tension Spring attached to the Tension Bracket. When tightening the two screws, be careful not to move the Tension Bracket.

### REP 24.65 Pinch Roll Parts List on PL 24.36 Item 8, PL 24.36 Item 9 Removal

**NOTE:** Remove the other three Top Exit Pinch Rollers using this same procedure.

- 1. Open the Front Door (Door G).
- 2. Remove the Rear Upper Cover (REP 24.26).
- 3. Remove the Top Cover (REP 24.20).
- 4. Remove 1 screw that secures the Exit Pinch Roller to the Top Exit Upper Chute.

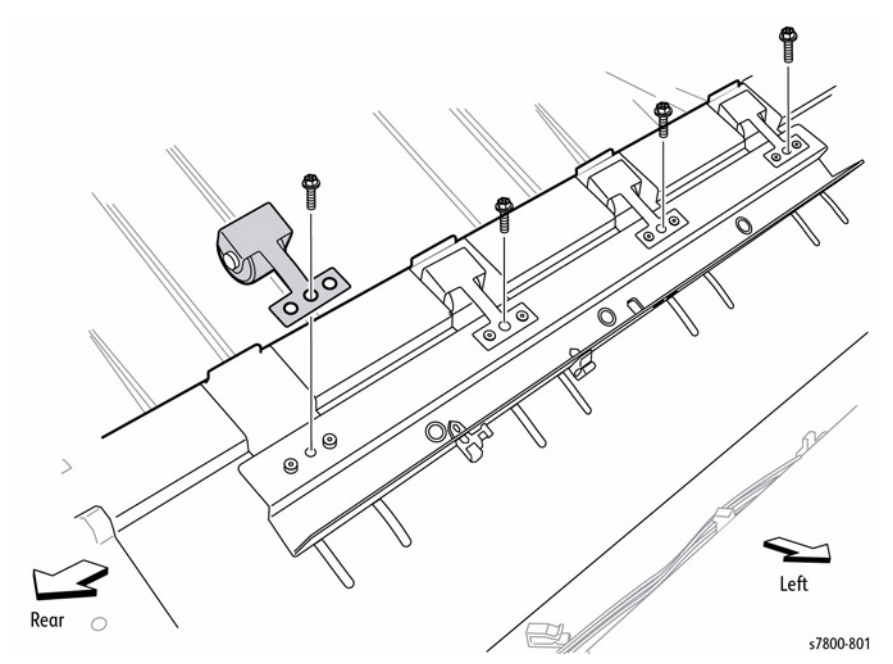

Figure 1 Removing the Pinch Roll

### Replacement

Put the two bosses of the Top Exit Upper Chute into the holes on the Exit Pinch Roller.

# **REP 24.66 Paddle Shaft Assembly**

### Parts List on PL 24.36 Item 10

### Removal

- 1. Open the Front Door (Door G).
- 2. Manually move the Stapler Assembly towards the rear of the Finisher.
- 3. Remove the Rear Upper Cover (REP 24.26).
- 4. Remove 1 E-Clip and 1 Bushing from the front of the Paddle Shaft.
- 5. Press the Bracket down and remove the Paddle Shaft. Move the Shaft to the rear until the rear Bushing comes out.
- 6. Disengage the Tab on the Synchronous Belt Pulley and remove the Pulley.

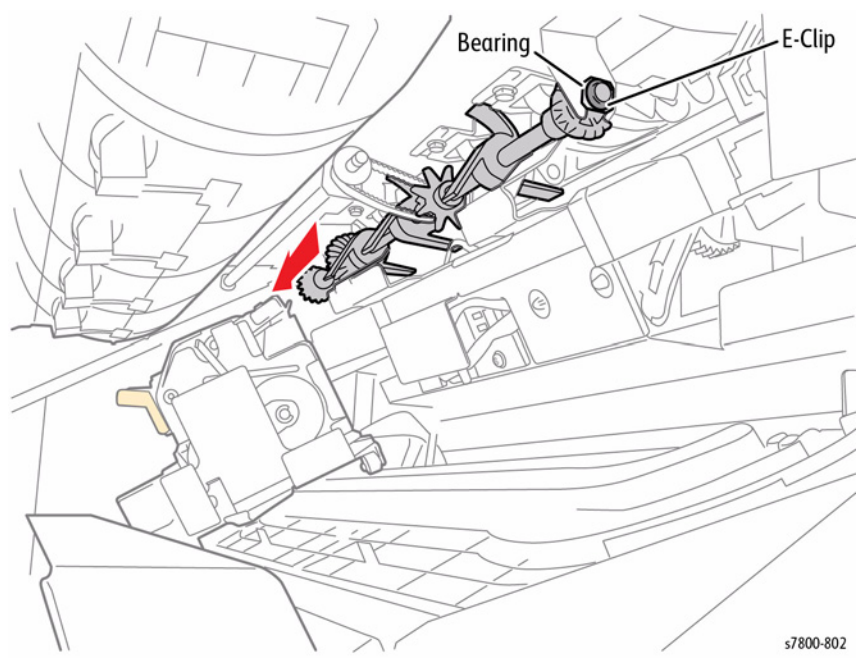

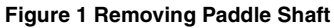

### Replacement

Reinstall the components in the reverse order of the removal procedure.

# REP 24.67 Lower Exit Roller Assembly Parts List on PL 24.36 Item 14

### Removal

- 1. Open the Front Door (Door G).
- 2. Remove the Rear Upper Cover (REP 24.26).
- 3. Remove Rear Lower Cover (REP 24.25).
- 4. Remove the Top Tray (REP 24.21).
- 5. Remove the Eject Cover (REP 24.22).
- 6. Remove the Stapler Unit (REP 24.48).
- 7. Remove the Eject Clamp Bracket (REP 24.53).
- 8. Remove the Eject Chute Assembly (REP 24.49).
- 9. Remove the Eject Motor Bracket Assembly (REP 24.63).
- 10. Remove the Compiler Tray (REP 24.56).
- 11. Remove the Eject Roll Shaft Assembly (REP 24.59).
- 12. Remove the Lower Exit Chute (R) (REP 24.72).
- 13. Loosen 2 screws that secure the Exit Motor Belt Tension Bracket.
- 14. Move the Belt Tension Bracket in the direction of the arrow to reduce belt tension and remove the belt from each pulley.
- 15. Disconnect the Compile Exit Sensor.

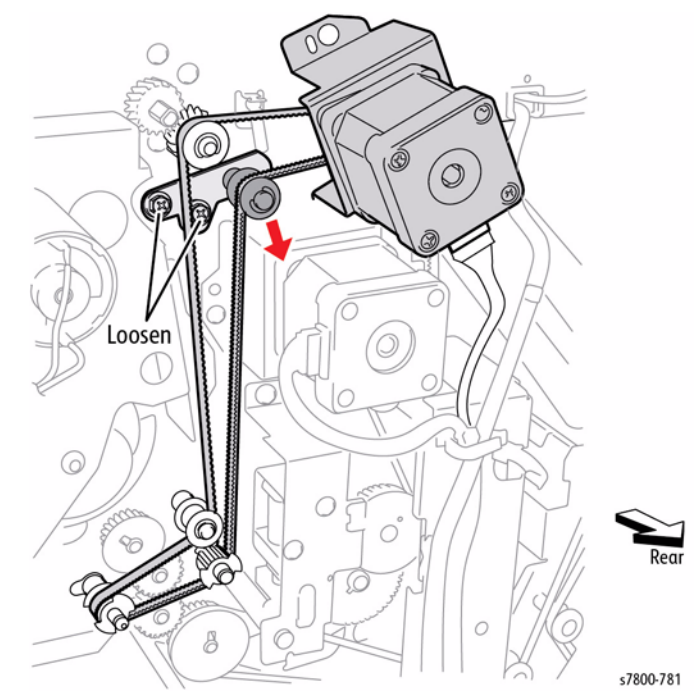

Figure 1 Loosening the screws and moving the Belt Tension Bracket

- 16. Remove 2 screws each on the front and rear securing the Upper Exit Chute.
- 17. Remove the Upper Exit Chute.

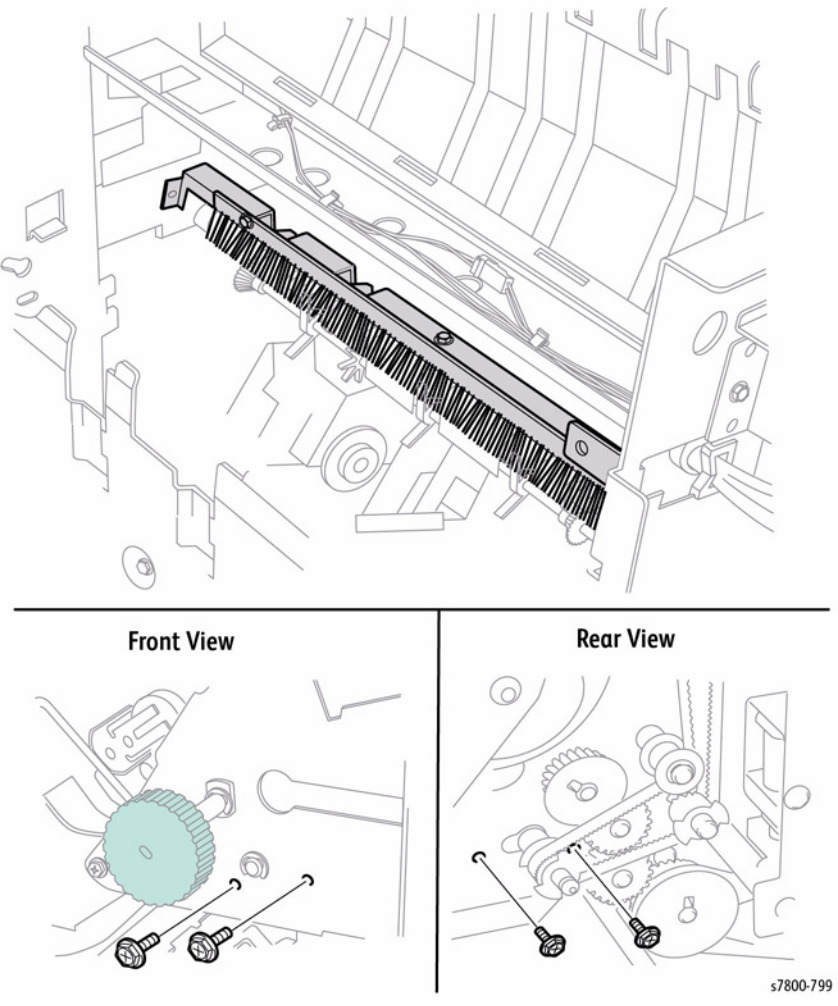

Figure 2 Removing the Upper Exit Chute

- 18. Release the hook of Pulley T20 attached to the Lower Exit Roller Shaft and remove the Pulley.
- 19. Remove the Bearing.

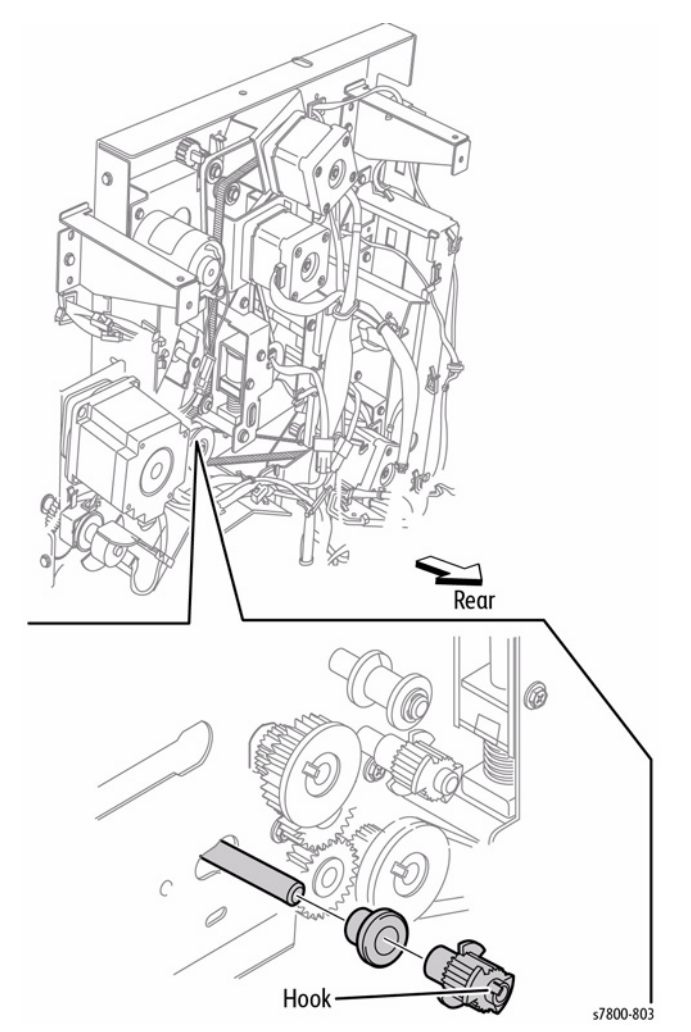

Figure 3 Releasing the hook and removing the Bearing

- 20. Remove the E-ring that secures the Lower Exit Roller shaft on the front.
- 21. Remove the Bearing.

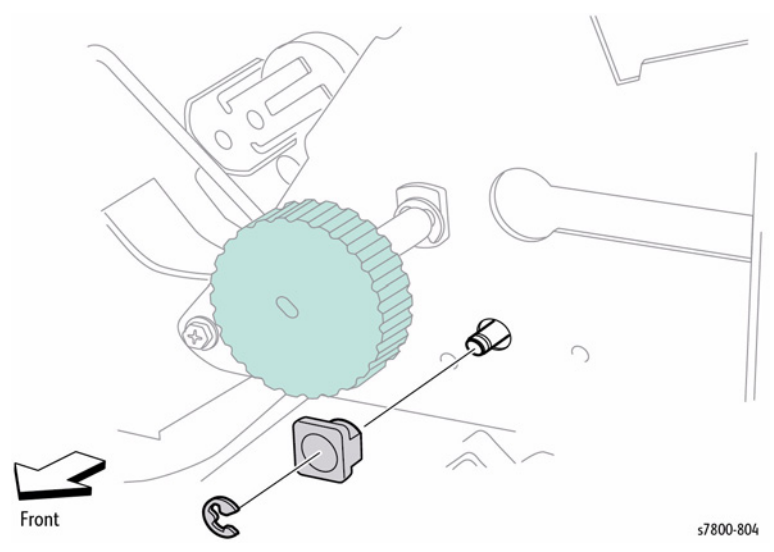

Figure 4 Removing the E-ring and the Bearing

22. Move the Lower Exit Roller shaft to the rear to remove the front end of the shaft from the hole in the frame and remove it from the Finisher.

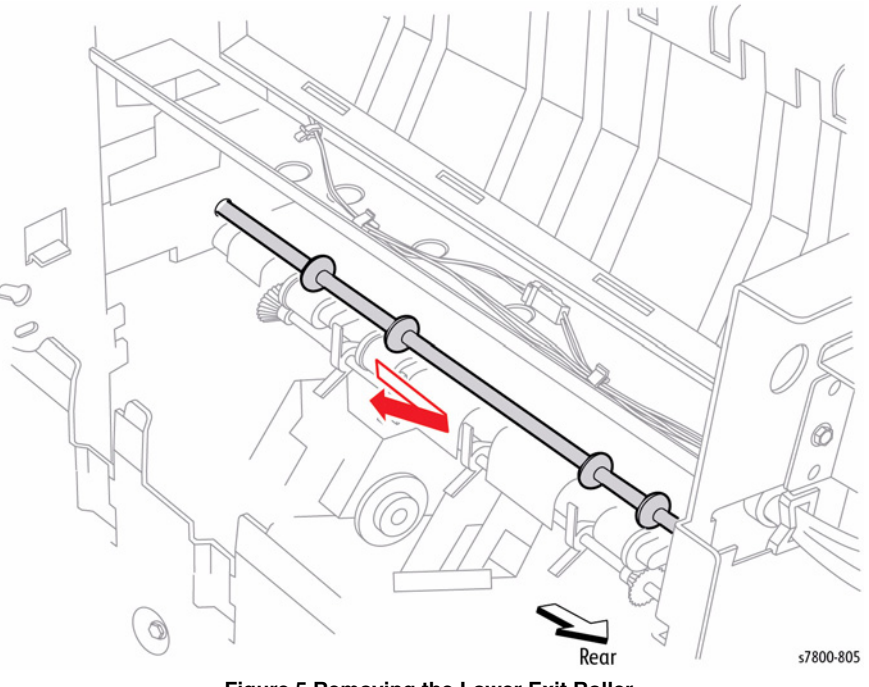

Figure 5 Removing the Lower Exit Roller

### Replacement

Belt tension is automatically adjusted by force of the Tension Spring attached to the Tension Bracket. When tightening the two screws, be careful not to move the Tension Bracket.

# **REP 24.68 Top Exit Roll Assembly**

### Parts List on PL 24.38 Item 6

### Removal

- 1. Open the Front Door (Door G).
- 2. Remove the Rear Upper Cover (REP 24.26).
- 3. Remove the Top Cover (REP 24.20).
- 4. Remove the Exit Motor (REP 24.88).
- 5. Disconnect the Upper Tray Exit Sensor wiring harness connector (  $\ensuremath{\mathsf{P}}\xspace/J8321$ ).
- 6. Release the harness from the harness Clamps.

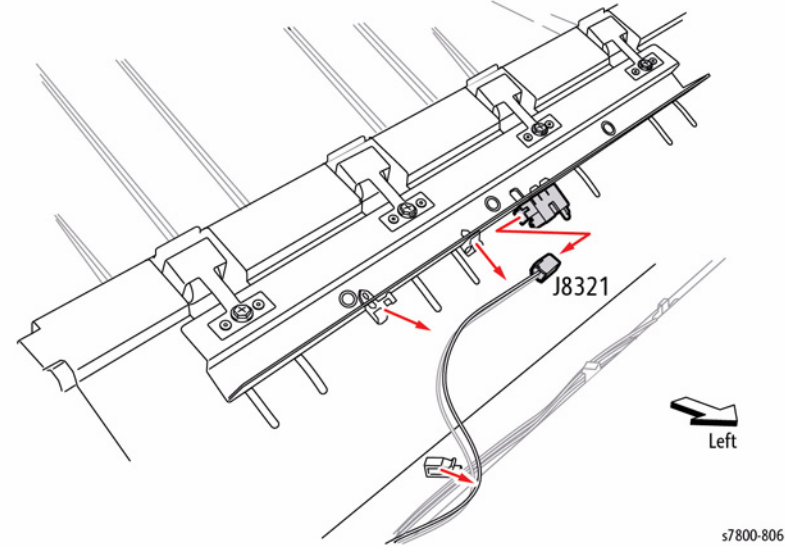

Figure 1 Disconnecting the connector

7. Remove 2 screws each on the front and rear that secure the Top Exit Upper Chute to the Finisher.

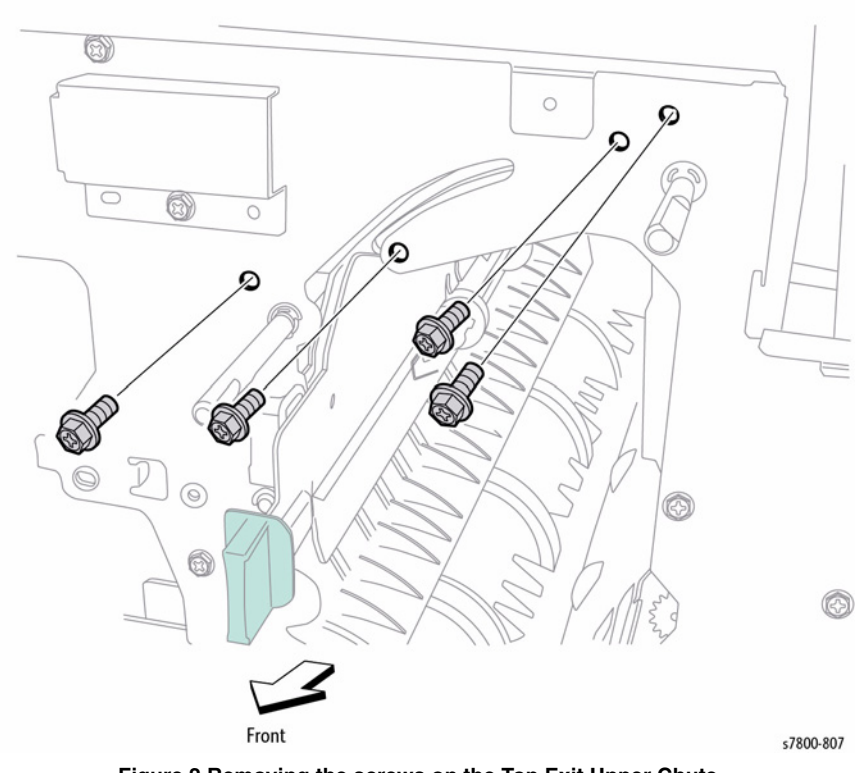

Figure 2 Removing the screws on the Top Exit Upper Chute

- 8. Remove 2 screws each on the front and rear that secure the Top Exit Lower Chute to the Finisher.
- 9. Open the Upper Exit Chute (2a).
- 10. Remove the Top Exit Upper Chute and the Top Exit Lower Chute.

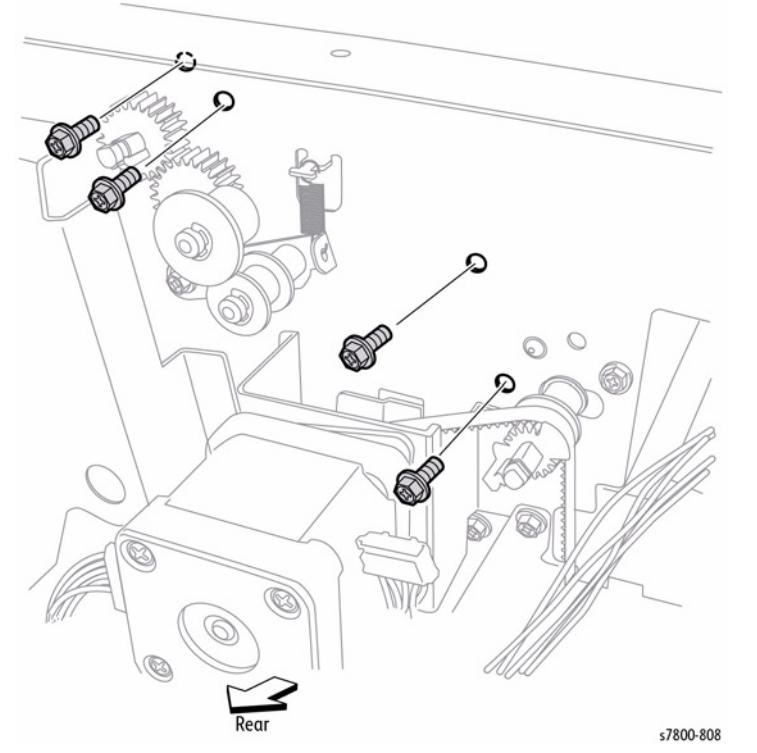

Figure 3 Removing the screws on the Top Exit Lower Chute

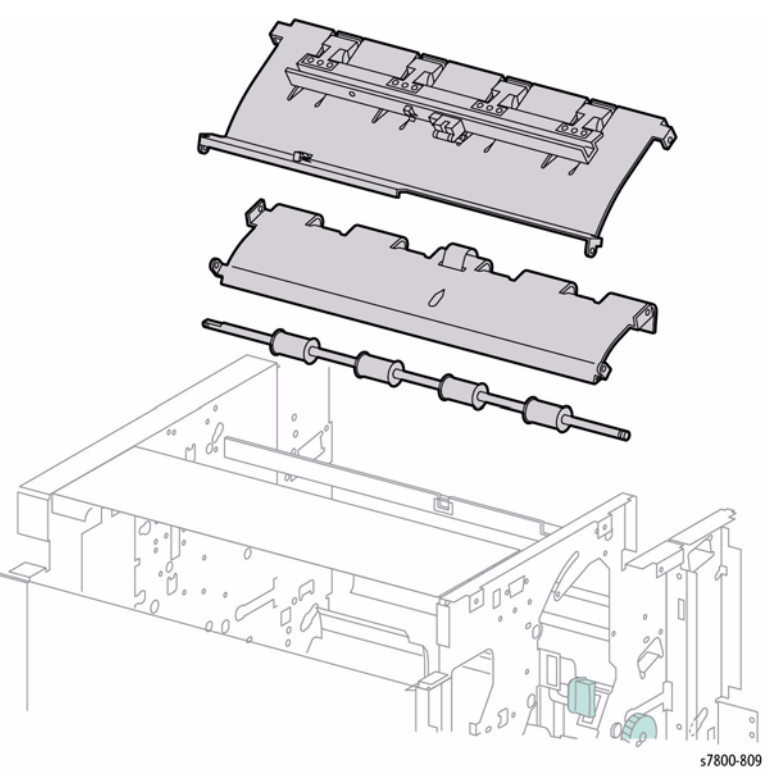

Figure 4 Removing the Top Exit Upper Chute and Top Exit Lower Chute

- 11. Release the hook to remove the Gear from the Top Exit Roller Shaft.
- 12. Remove the Bearing.

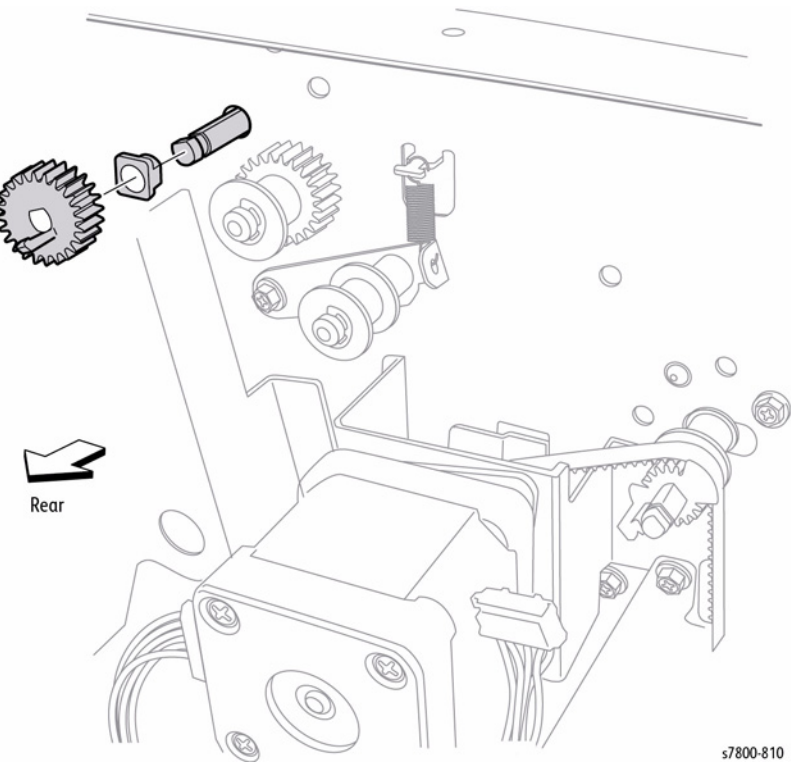

Figure 5 Removing the Bearing

- 13. Remove the E-ring that secures the Top Exit Roller shaft on the front.
- 14. Remove the Bearing.
- 15. Move the Top Exit Roller Shaft to the front and remove the rear of the Shaft from the hole in the Finisher frame.

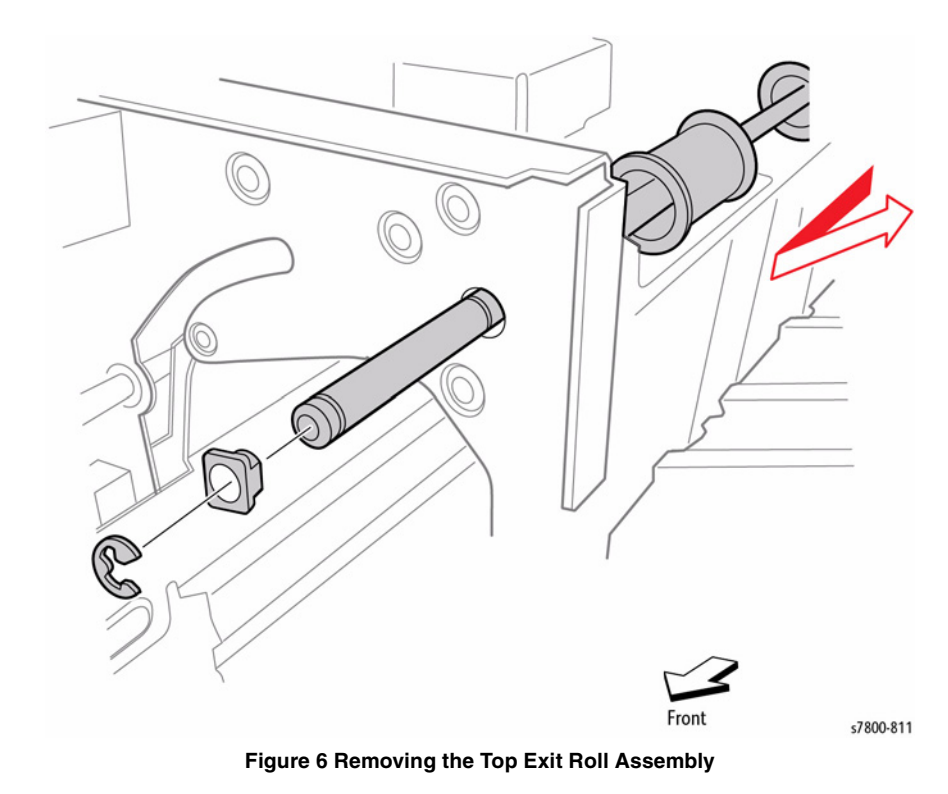

### Replacement

Install the Top Exit Roller Shaft with its one end with the flat surface facing the rear.

# **REP 24.69 Top Tray Full Sensor**

### Parts List on PL 24.38 Item 9

### Removal

- 1. Remove the Top Exit Roll Assembly (REP 24.68).
- 2. Disconnect the Upper Tray Full Sensor wiring harness connector P/J8322.
- 3. Remove 1 screw that secures the Upper Tray Full Sensor.

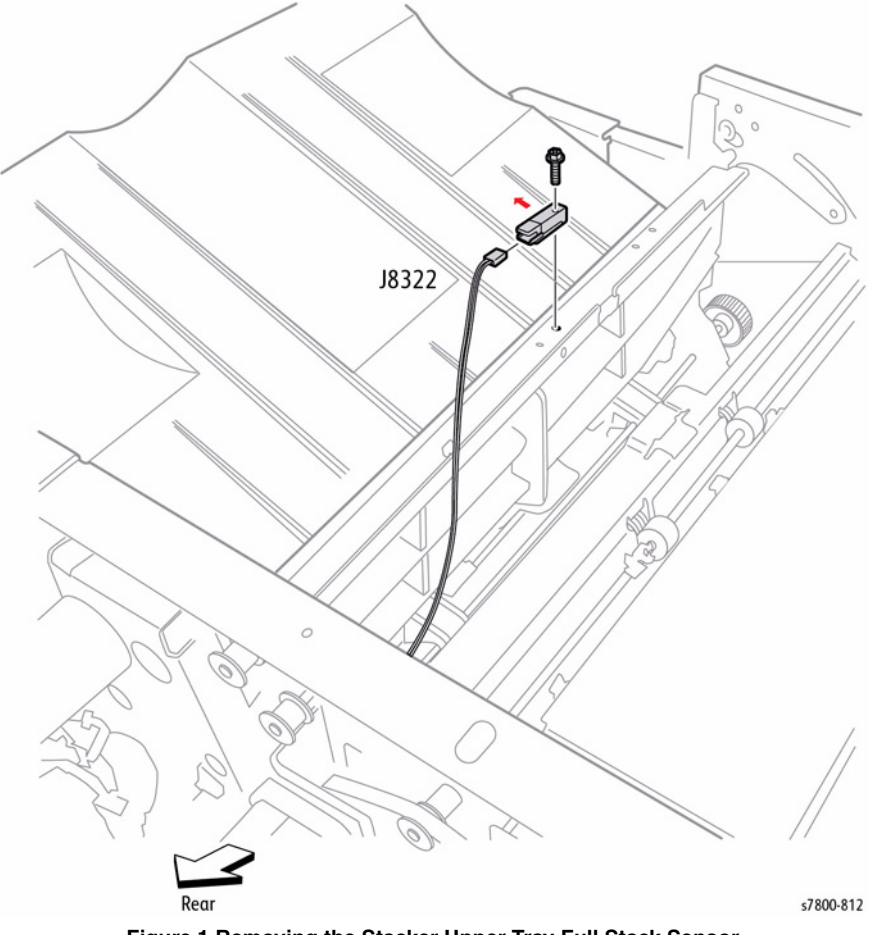

Figure 1 Removing the Stacker Upper Tray Full Stack Sensor

# REP 24.70 Stacker Top Tray Exit Sensor

# Parts List on PL 24.38 Item 11

### Removal

- 1. Open the Front Door (Door G).
- 2. Remove the Rear Upper Cover (REP 24.26).
- 3. Remove the Top Cover (REP 24.20).
- 4. Disconnect the Stacker Upper Tray Exit Sensor wiring harness connector P/J8321.
- 5. Release the sensor hooks to remove the Sensor from the Top Exit Upper Chute.

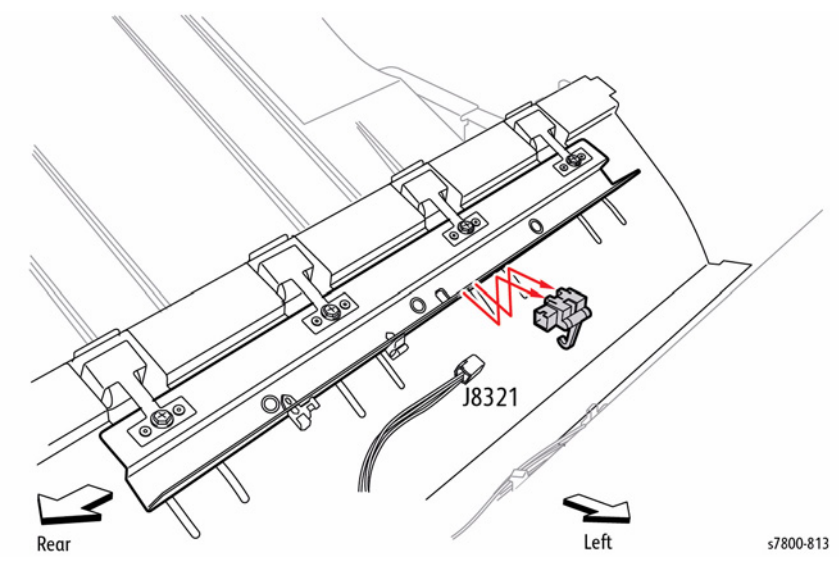

Figure 1 Removing the Stacker Upper Tray Exit Sensor

# **REP 24.71 Left/ Right Exit Pinch Rolls**

# Parts List on PL 24.38 Item 15, PL 24.38 Item 16

### Removal

- 1. Open the Front Door (Door G).
- 2. Remove the Rear Upper Cover (REP 24.26).
- 3. Remove the Top Cover (REP 24.20).
- 4. Remove 1 screw that secures the Exit Pinch Roller to the Top Exit Upper Chute.

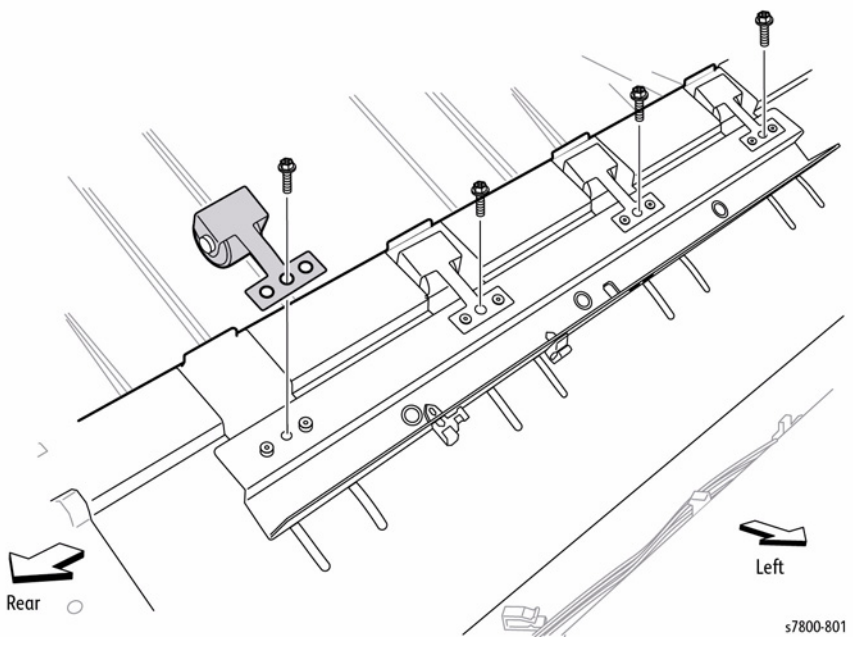

Figure 1 Removing the Top Exit Pinch Rollers

### Replacement

Put the two bosses of the Top Exit Upper Chute into the holes on the Exit Pinch Roller.

# REP 24.72 Lower Exit Chute (R) Parts List on PL 24.41 Item 1

### Removal

- 1. Remove the Rear Upper Cover (REP 24.26).
- 2. Remove the Top Tray (REP 24.21).
- 3. Remove the Stapler Unit (REP 24.48).
- 4. Loosen 2 screws that secure the Exit Motor Belt Tension Bracket.
- 5. Move the Belt Tension Bracket in the direction of the arrow to reduce Belt tension and remove the Belt from the pulleys.

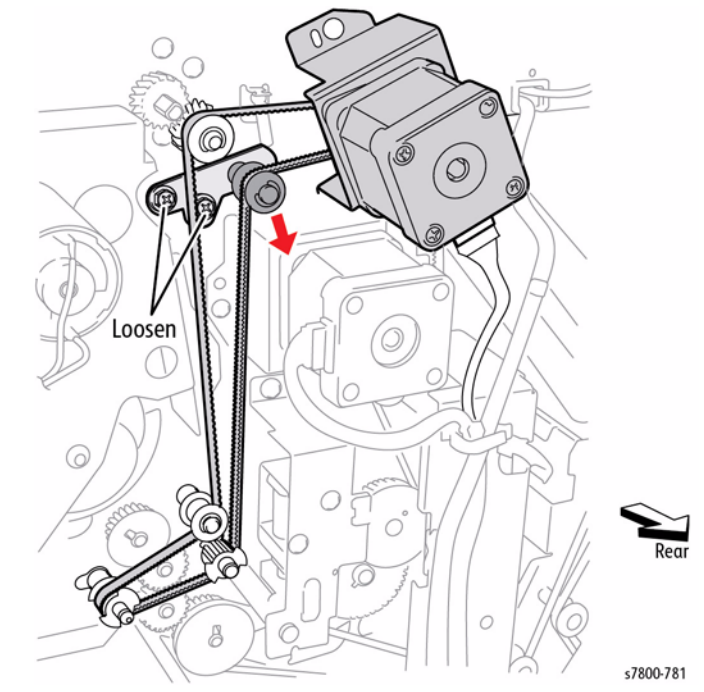

Figure 1 Loosening the screws and moving the Belt Tension Bracket

- 6. Loosen 2 screws that secure the Finisher Transport Motor Belt Tension Bracket.
- 7. Move the Tension Bracket in the direction of the arrow to reduce Belt tension and remove the belt from the pulleys.

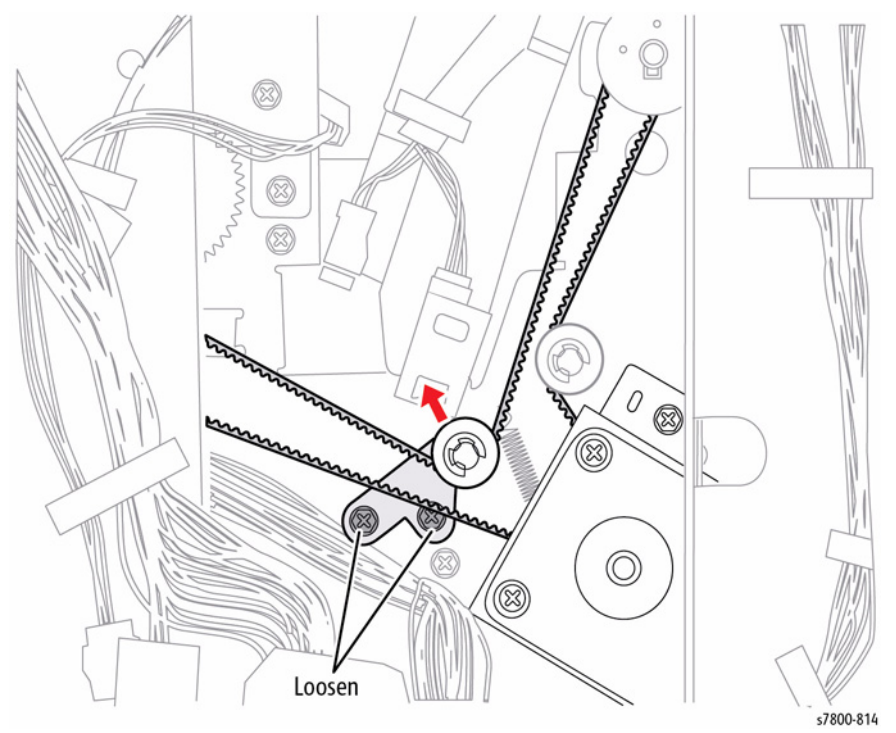

Figure 2 Loosening the screws and moving the Belt Tension Bracket

- 8. Release the hook of the Pulley T17 and remove the pulley from the Paddle Shaft. This also frees the Paddle Shaft Drive Belt.
- 9. Remove the Paddle Shaft Drive Belt from the Paddle Shaft.
- 10. Remove the Paddle Shaft Bearing.

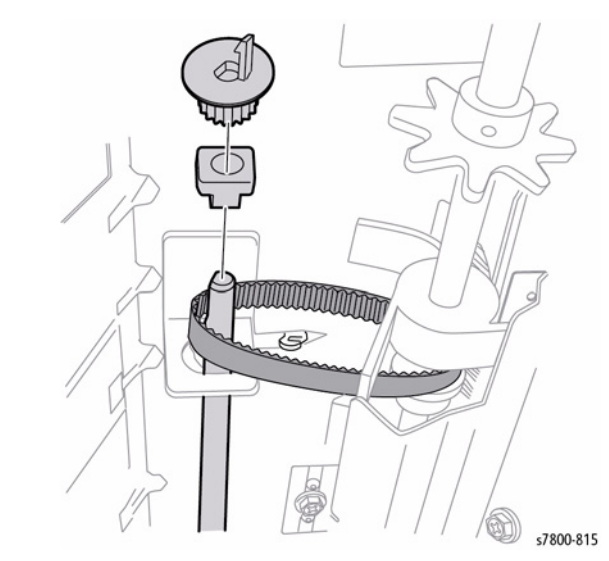

Figure 3 Removing the Paddle Shaft Drive Belt and Paddle Shaft Bearing

- 11. Release the hook of the Pulley 20T and remove from the Paddle Shaft.
- 12. Pull out the Paddle Shaft.
- 13. Remove the Bearing from the Paddle Shaft.
- 14. Remove the Gear 23T.

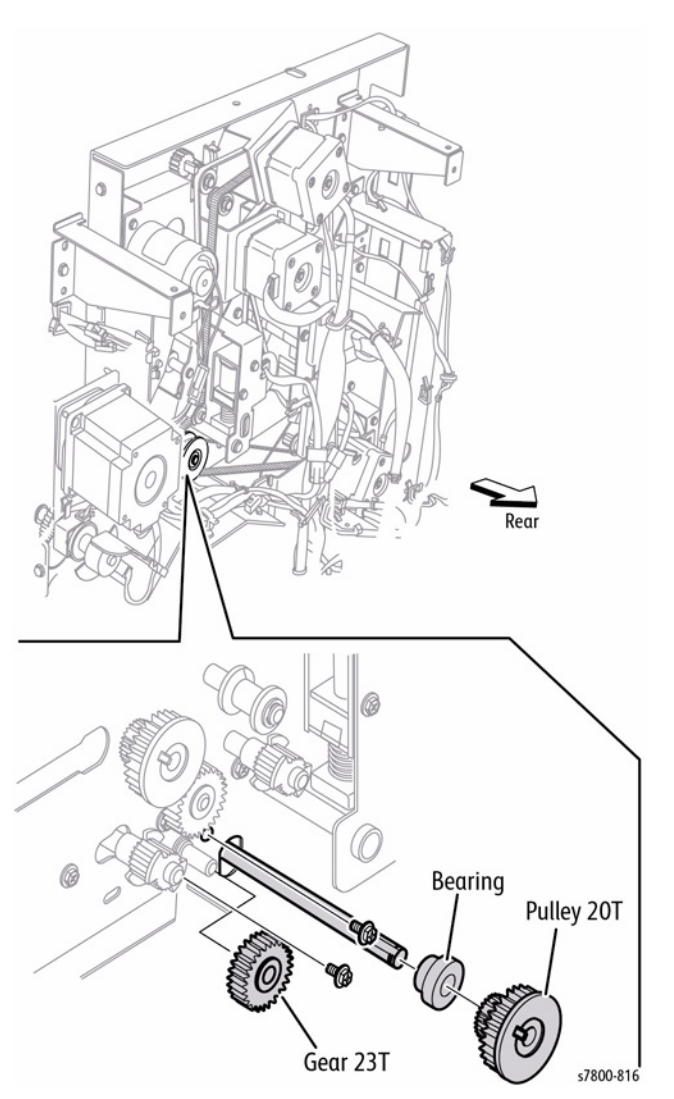

Figure 4 Removing the Bearing and Gear

- 15. Remove 2 screws and springs that secure the metal paper guide to the Compiler Tray.
- 16. Remove the two screws each on the front and rear securing the Lower Exit Chute R to the Finisher.

17. Move the rear side of the Lower Exit Chute R downward to remove it from the Finisher frame. Push out from the back of the chute and remove from the front as indicated.

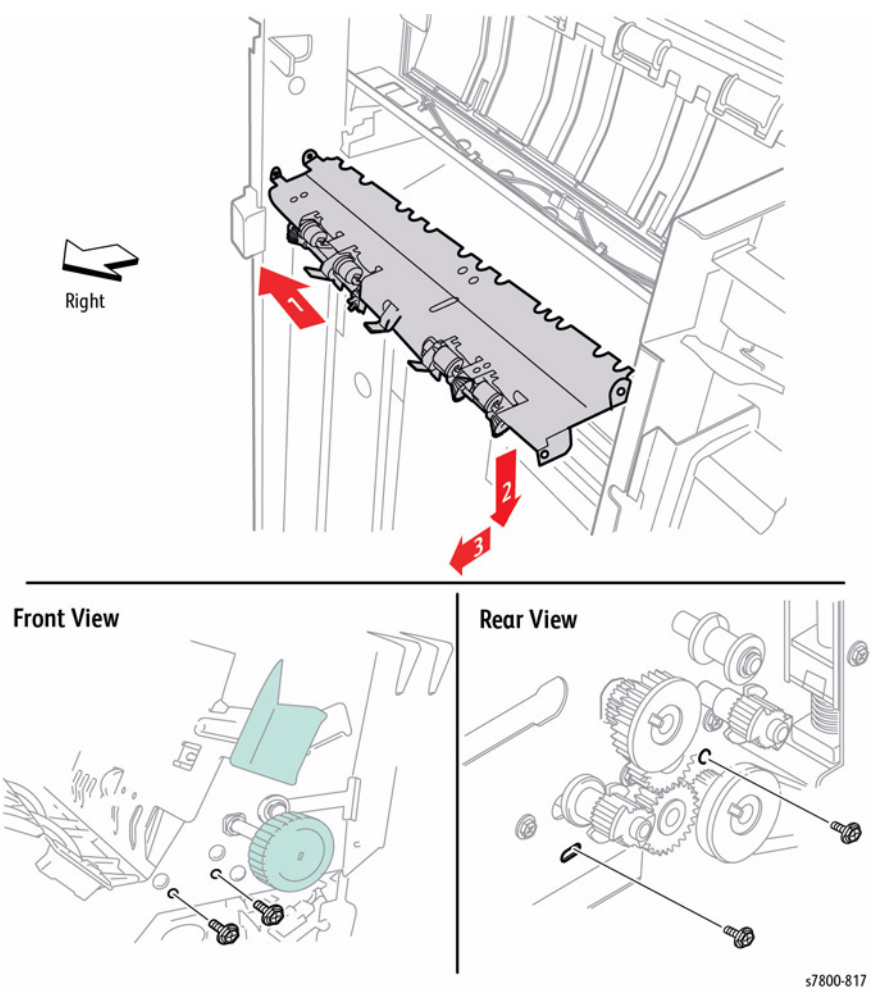

Figure 5 Removing the Lower Exit Chute R

### Replacement

Belt tension is automatically adjusted by the force of the Tension Spring attached to the Tension Bracket. When tightening the two screws, be careful not to move the Tension Bracket.

# REP 24.73 Lower Exit Chute (2b)

### Parts List on PL 24.41 Item 2

### Removal

- 1. Remove the Rear Upper Cover (REP 24.26).
- 2. Open the Front Door (Door G).
- 3. Open the Lower Exit Chute to the right.
- 4. Remove 1 screw on the front that secures the Lower Exit Chute to the frame.
- 5. Remove the Lower Exit Chute Open from the front.

# **REP 24.75 Buffer Path Sensor**

### Parts List on PL 24.41 Item 10

### Removal

- 1. Remove the Top Cover (REP 24.20).
- 2. Remove 2 screws that secure the L/H Front Cover to the Finisher.
- 3. Remove the Left Hand Front Cover.

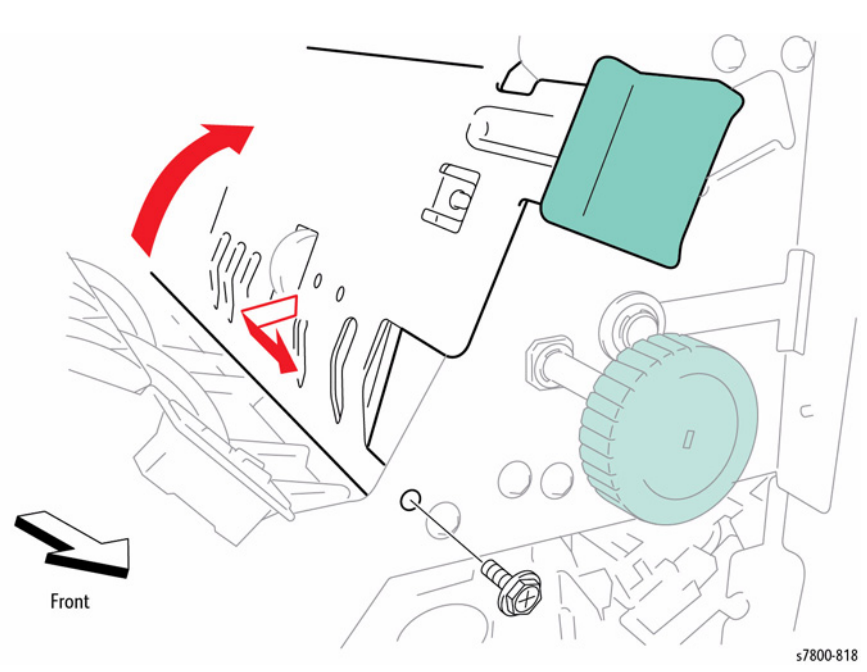

Figure 1 Removing the Lower Exit Chute

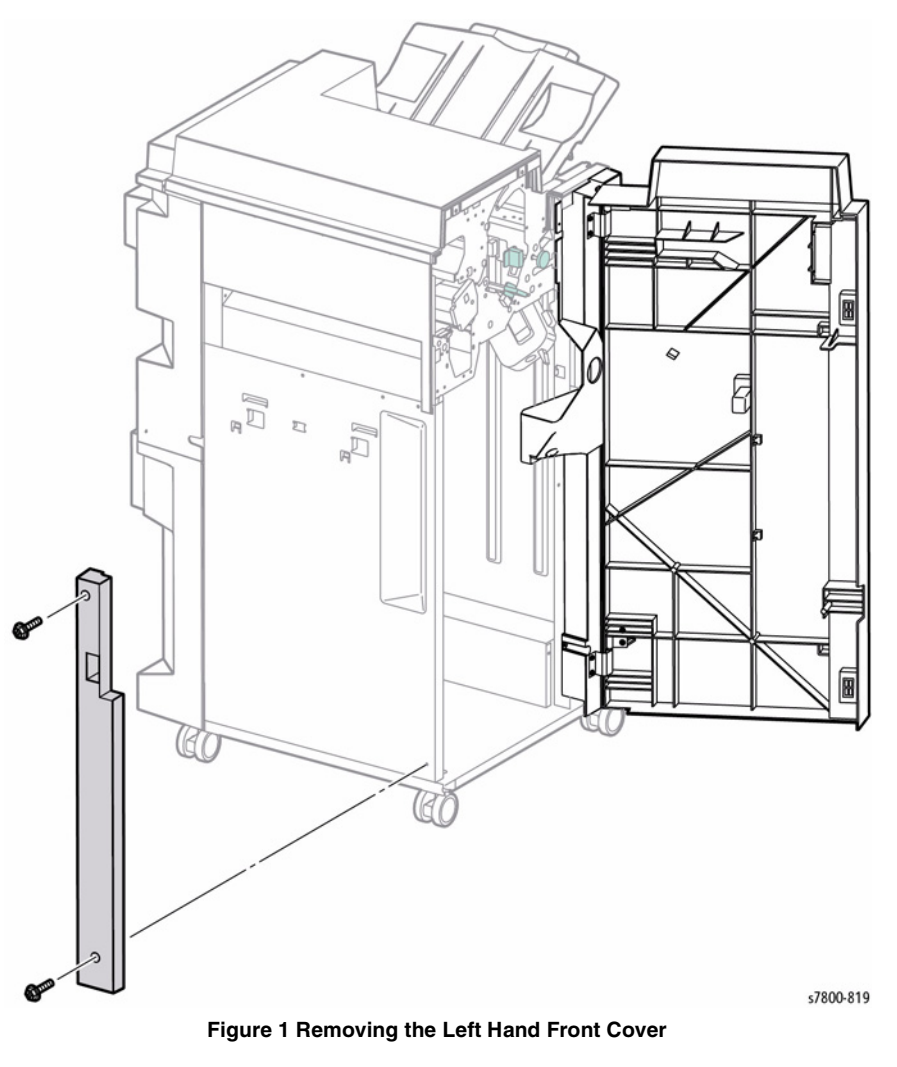

4. Remove the Left Top Cover (REP 24.27).

5. Remove the Puncher Frame Assembly (REP 24.38).
- 6. Disconnect the Buffer Path Sensor wiring harness connector P/J8392 from the harness.
- 7. Remove 1 screw that secures the Sensor Bracket to the Top Buffer Chute.
- 8. Remove the Sensor Bracket.
- 9. Release the four hooks that secure the Buffer Path Sensor to the Sensor Bracket and remove the Sensor.

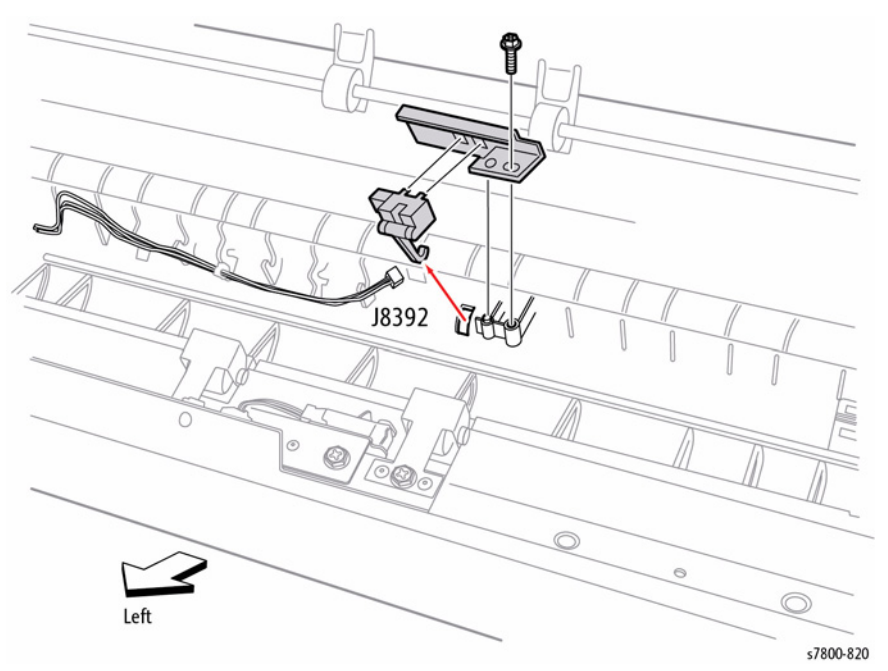

Figure 2 Removing the Buffer Path Sensor

When installing the Sensor Bracket, be sure to put the Actuator of the Buffer Path Sensor into the hole of the Top Buffer Chute. Put the boss on the Top Buffer Chute into the hole of the Sensor Bracket.

### REP 24.76 Buffer Roll Parts List on PL 24.41 Item 11

### Removal

- 1. Open the Front Door (Door G).
- 2. Remove the Rear Upper Cover (REP 24.26).
- 3. Remove the outer Bracket with cables.
- 4. Remove the 2 screws and remove the Transport Gate Solenoid Bracket.
- 5. Remove the Bracket.

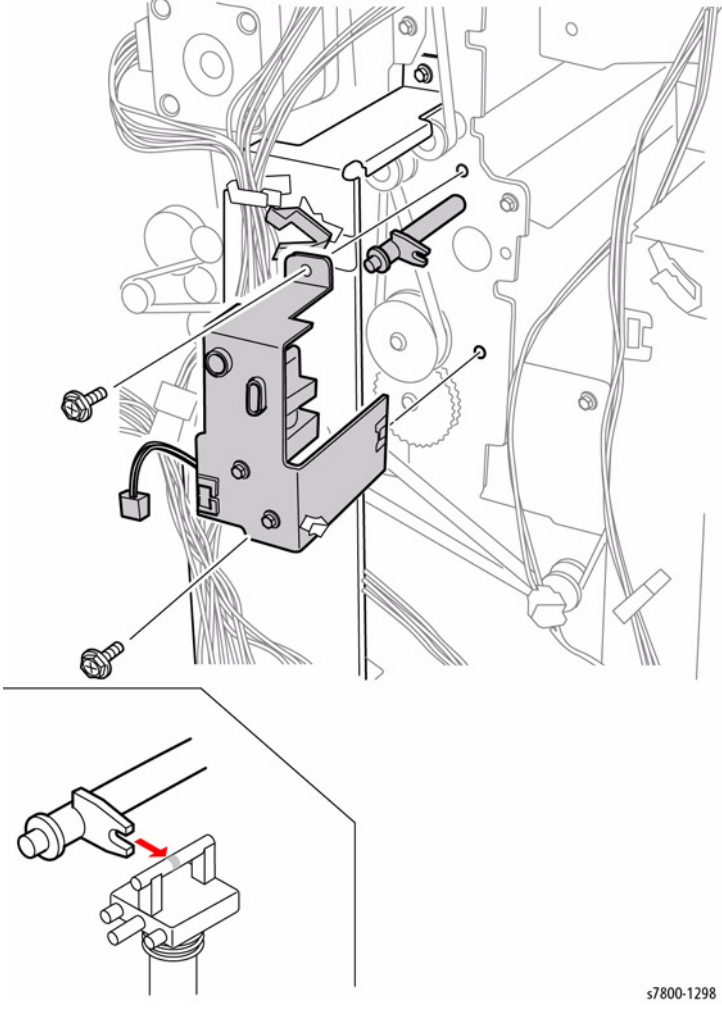

Figure 1 Removing the Bracket

- 6. Release tab on the Gear. Pull the Buffer Roll to the front of the Finisher.
- 7. Remove the Pulley and Gear.

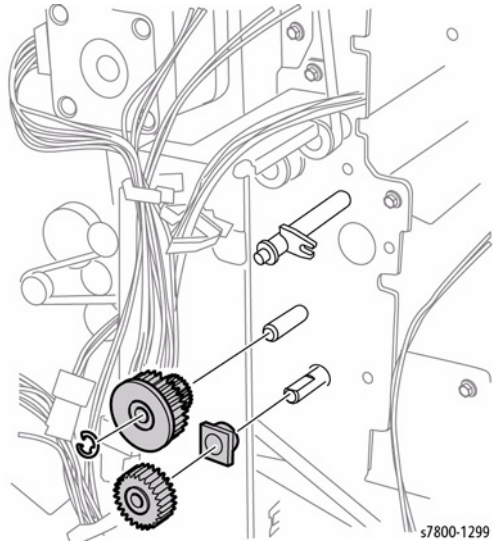

Figure 2 Removing the Pulley and Gear

- 8. Open the Lower Exit Chute.
- 9. Lift the Buffer Gate if necessary as shown in Figure 3.
- 10. Lower the Bottom Buffer Chute handle downward.

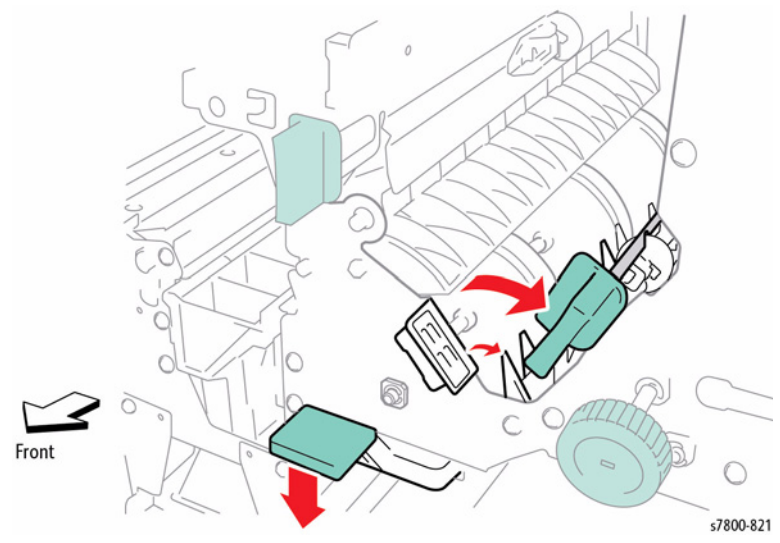

Figure 3 Opening the Lower Exit Chute and the Bottom Buffer Chute

- 11. Remove the E-ring that secures the front of the Buffer Roller Shaft.
- 12. Remove the Bearing.

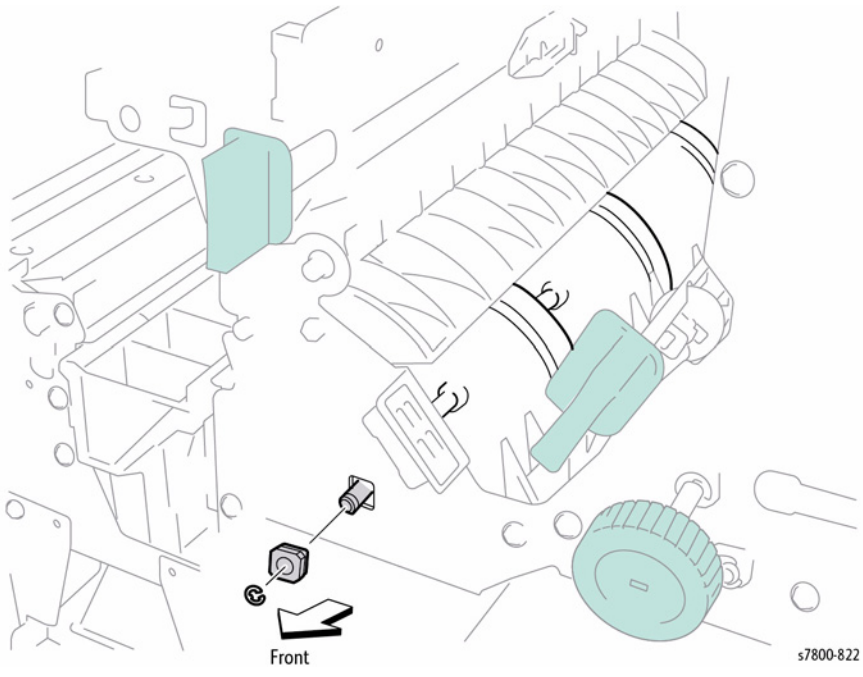

Figure 4 Removing the E-Ring

- 13. Move the Buffer Roller Shaft to the rear and remove the front end from the frame.
- 14. Move the Buffer Roller Shaft downward first, then remove it from the Finisher.

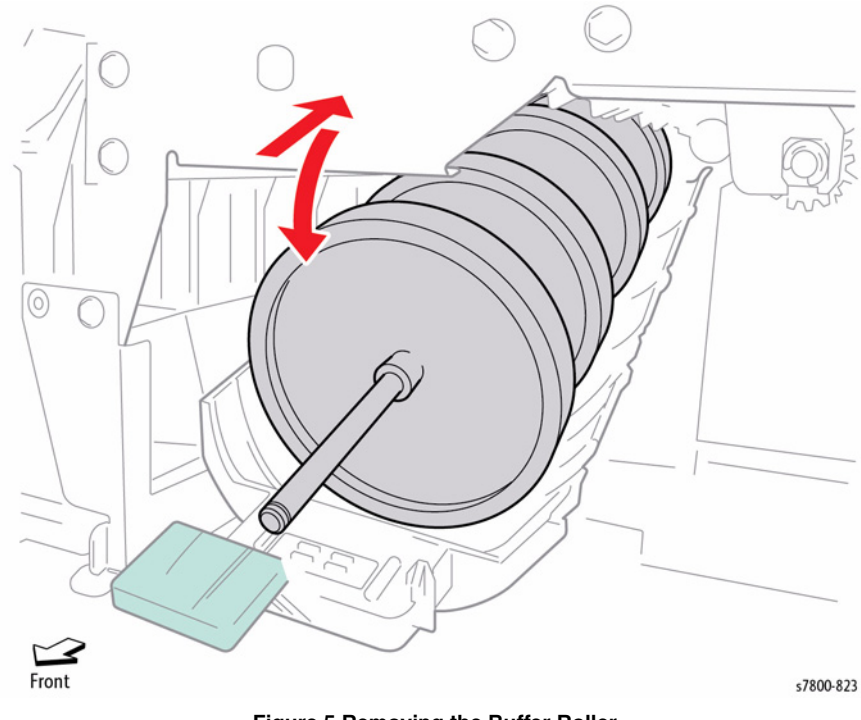

Figure 5 Removing the Buffer Roller

Begin installing the Buffer Roller Shaft with the end having the flat surface towards the rear. Feed the Shaft through the rear frame, then slide the Bearing over the Shaft and work into place. Install the front Bearing, followed by the Gear Z46 at the rear. Finish the replacement by installing the E-clip on the front of the Shaft.

### **REP 24.77 Bottom Buffer Chute**

### Parts List on PL 24.41 Item 13

### Removal

- 1. Open the Front Door (Door G).
- 2. Remove the Buffer Roller (REP 24.76).
- 3. Disconnect the wiring harness connectors P/J8327 and P/J8326 from the Upper Limit and No Paper Sensors.
- 4. Remove 2 screws each on the front and rear securing the Stapler Unit.
- 5. Move the Stapler in the direction of the arrow to disengage the hooks from the frame and remove the Stapler from the front.

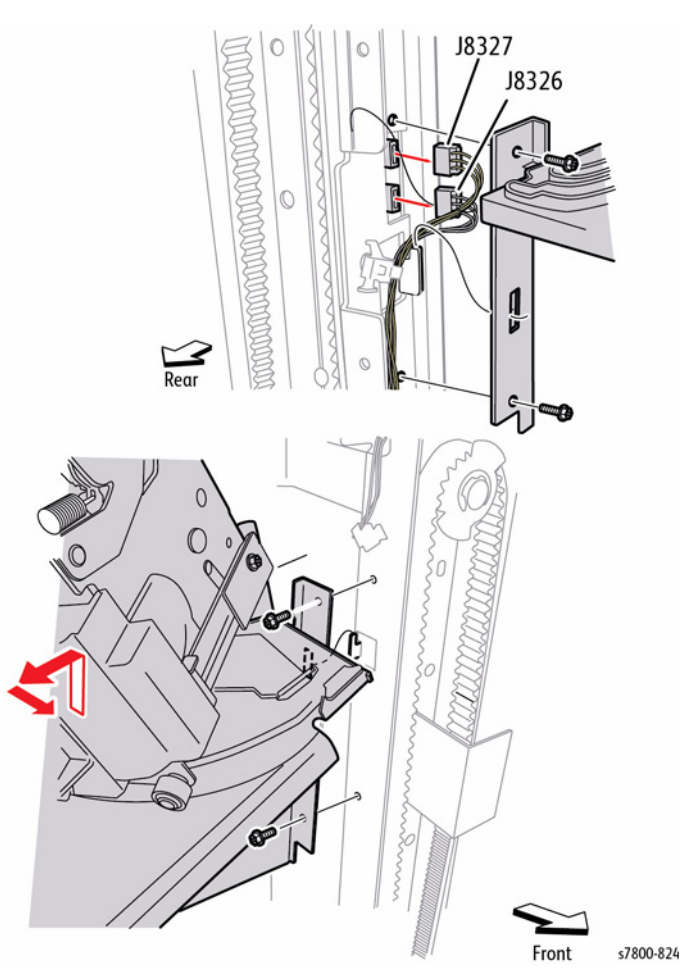

Figure 1 Removing the Finisher Stapler Unit

6. Remove the two bosses on the rear of the Bottom Buffer Chute from the two holes on the rear frame. Rotate chute down approximately 70°, then push towards the right to remove.

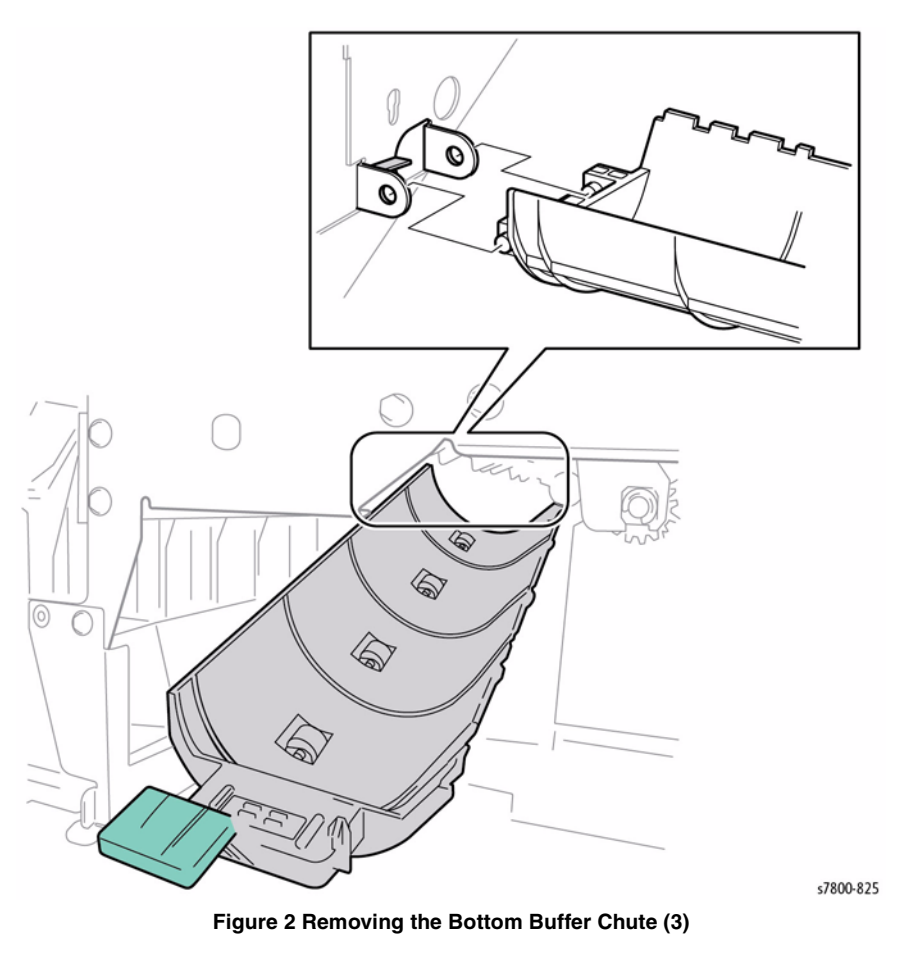

### Replacement

When installing the Bottom Buffer Chute, start the bosses into the holes of the retaining tab by applying slight pressure to the left, while raising the Buffer Gate until the bosses fully seat. Close the chute completely to verify correct installation.

### **REP 24.78 Upper Chute Assembly**

6. Disconnect the Transport Entrance Sensor wiring harness connector P/J8319.

### Parts List on PL 24.41 Item 15

### Removal

- 1. Remove the Rear Upper Cover (REP 24.26).
- 2. Remove 2 screws that secure the Left Hand Front Cover to the Finisher.
- 3. Remove the Left Hand Front Cover.

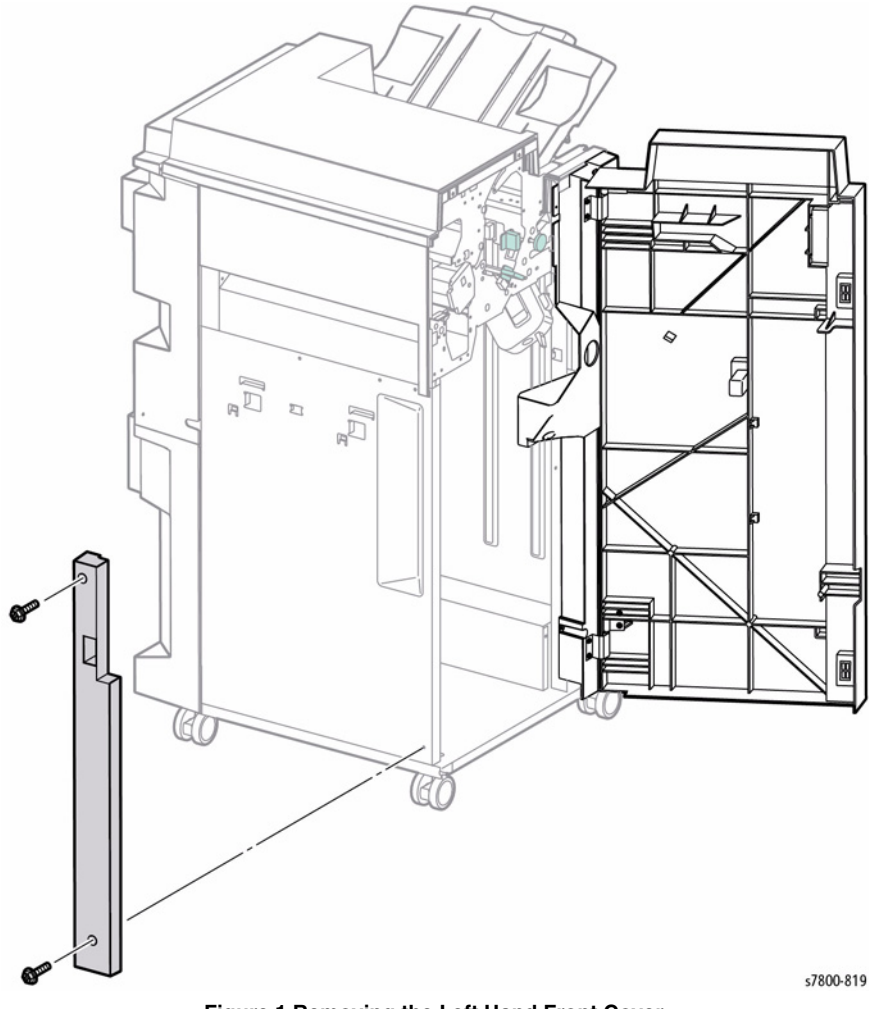

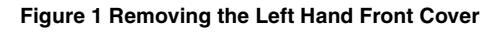

- 4. Remove the Left Top Cover (REP 24.27).
- 5. Release the harness from the Sensor Bracket Clamp.

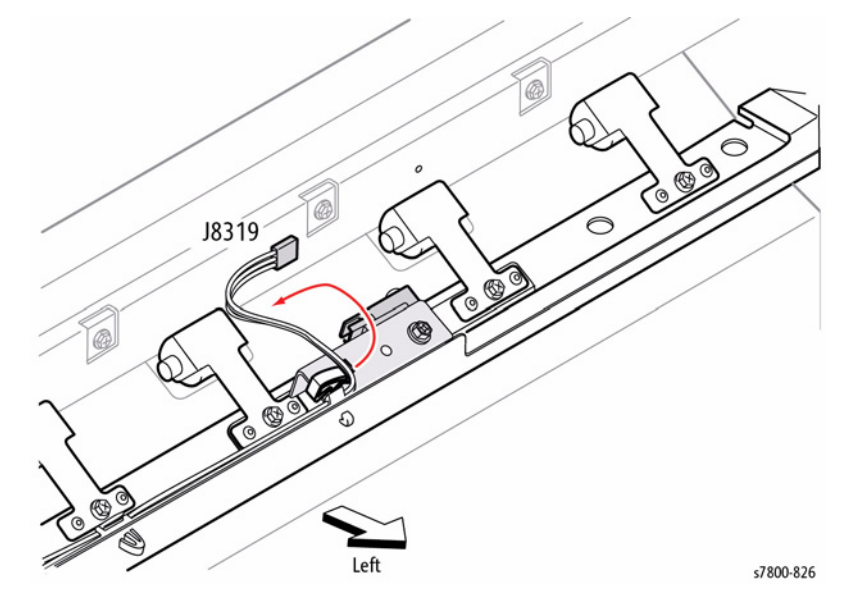

Figure 2 Disconnecting the wiring harness connector

- 7. Remove 3 screws that secure the Upper Entrance Chute and remove the hinge from the square hole on the rear frame.
- 8. Remove the Upper Entrance Chute from the front.

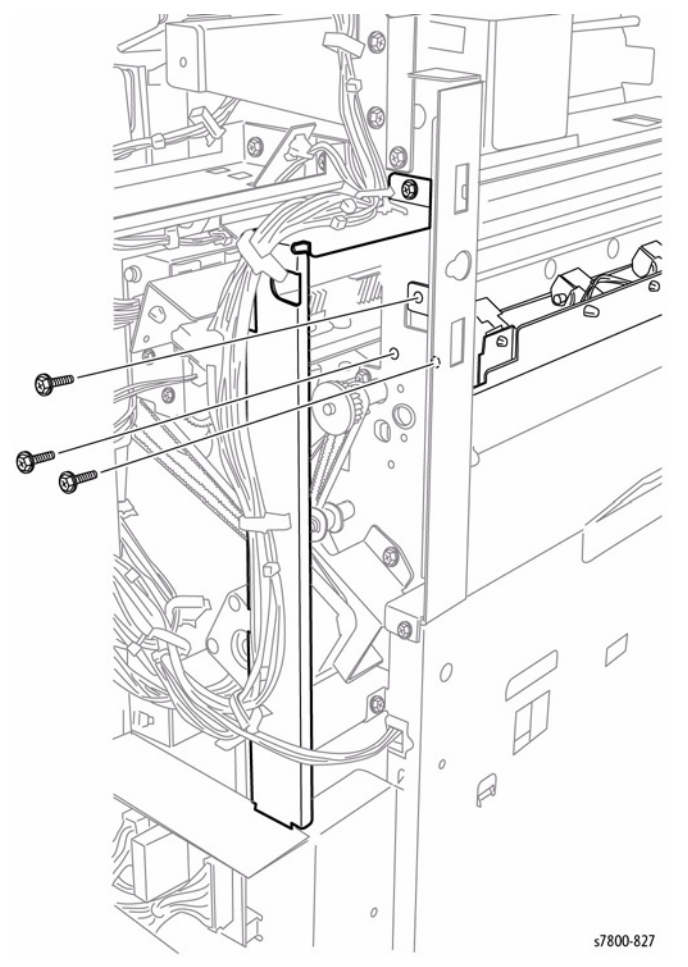

Figure 3 Removing the Upper Entrance Chute

### **REP 24.79 Entrance Pinch Roller**

### Parts List on PL 24.41 Item 17

### Removal

**NOTE:** The Upper Entrance Chute has four Pinch Rollers. Remove any of these Rollers with this procedure.

- 1. Remove the Rear Upper Cover (REP 24.26).
- 2. Open the Front Door (Door G).
- 3. Remove 2 screws that secure the Left Hand Front Cover to the Finisher.
- 4. Remove the Left Hand Front Cover.

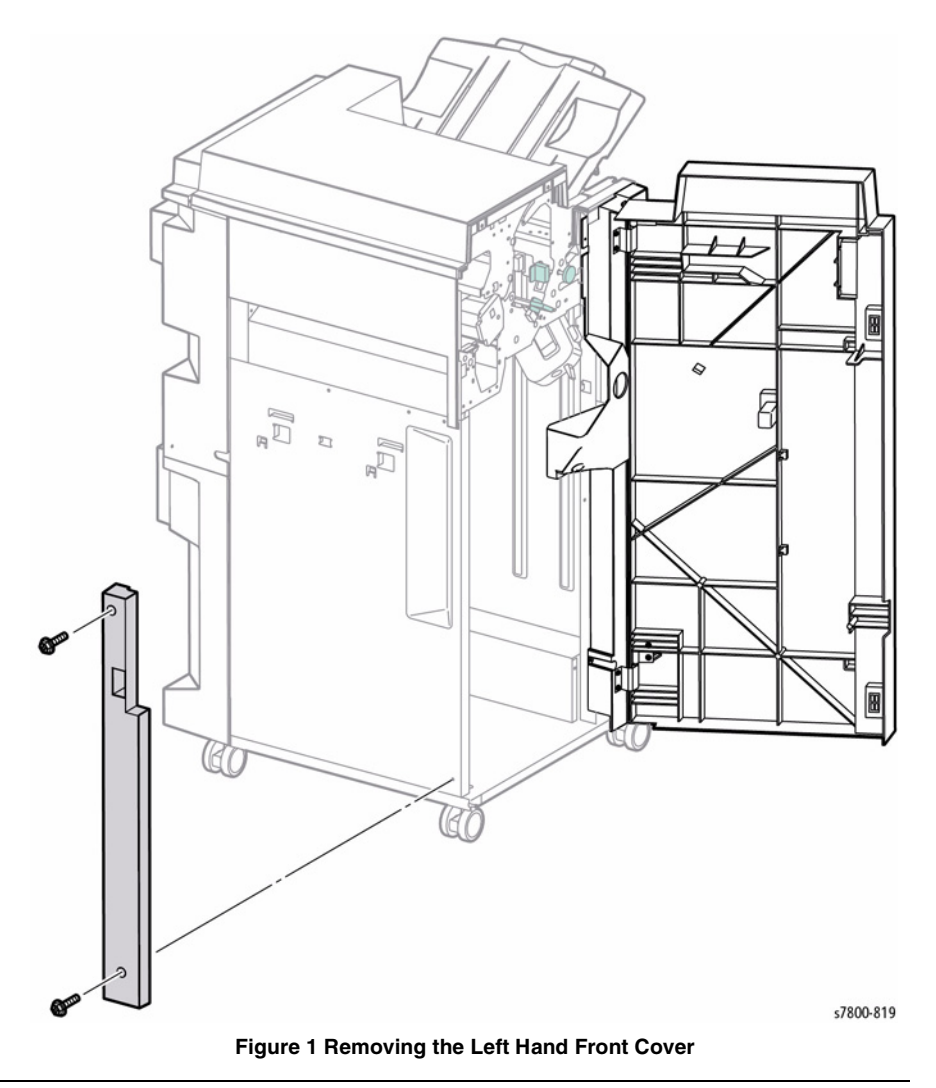

- 5. Remove the Left Top Cover (REP 24.27).
- 6. Remove 1 screw that secures the Pinch Roller to the Upper Entrance Chute.

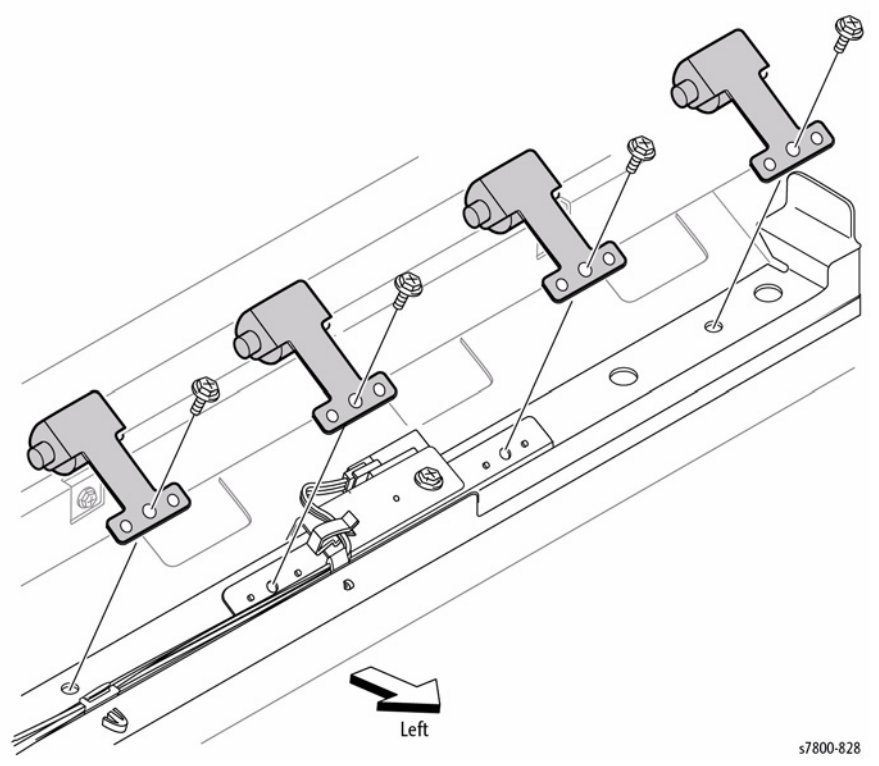

Figure 2 Removing the Upper Entrance Chute Pinch Rollers

### REP 24.80 Transport Entrance Sensor

### Parts List on PL 24.41 Item 19

### Removal

- 1. Remove the Rear Upper Cover (REP 24.26).
- 2. Open the Front Door (Door G).
- 3. Remove 2 screws that secure the Left Hand Front Cover to the Finisher.
- 4. Remove the Left Hand Front Cover.

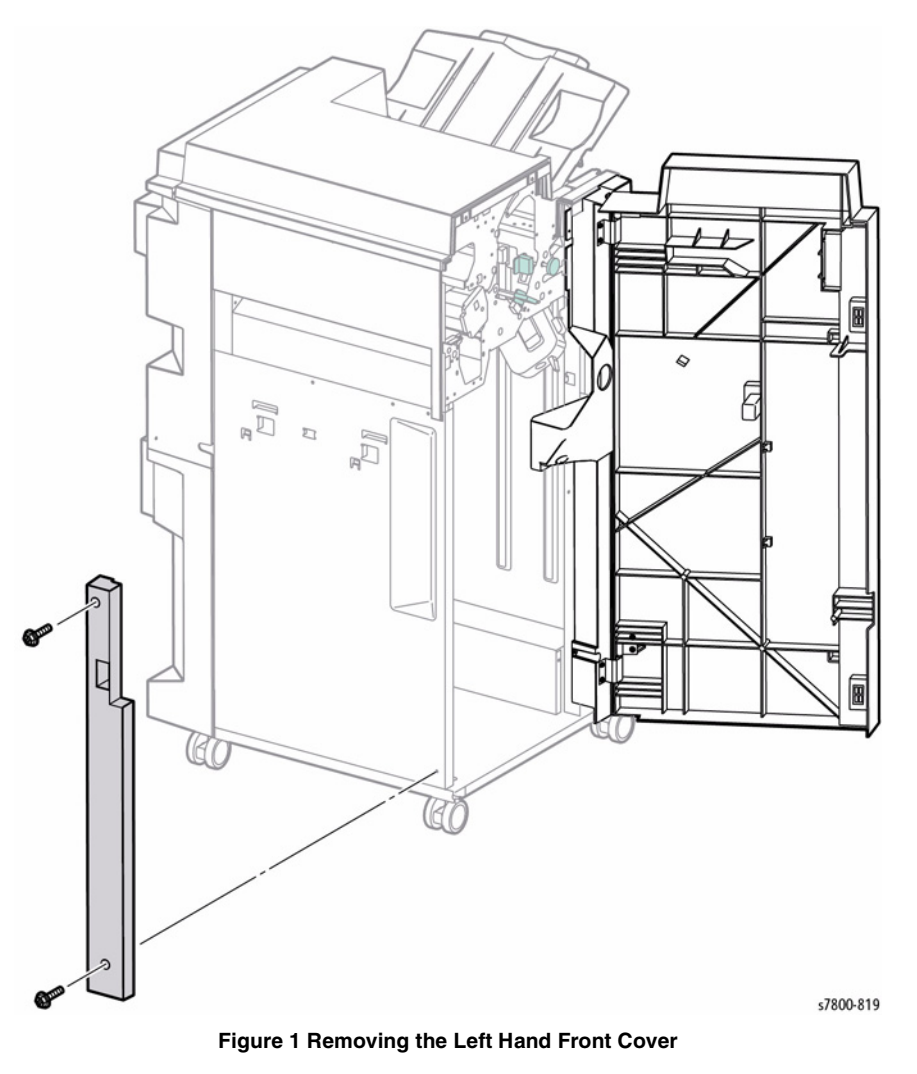

5. Remove the Left Top Cover (REP 24.27).

- 6. Release the harness from the Sensor Bracket Clamp.
- 7. Disconnect the Transport Entrance Sensor wiring harness connector P/J8319.
- 8. Remove 1 screw that secures the Sensor Bracket to the Upper Entrance Chute and remove the Bracket.
- 9. Remove 1 screw that secures the Transport Entrance Sensor to the Sensor Bracket and remove the Sensor.

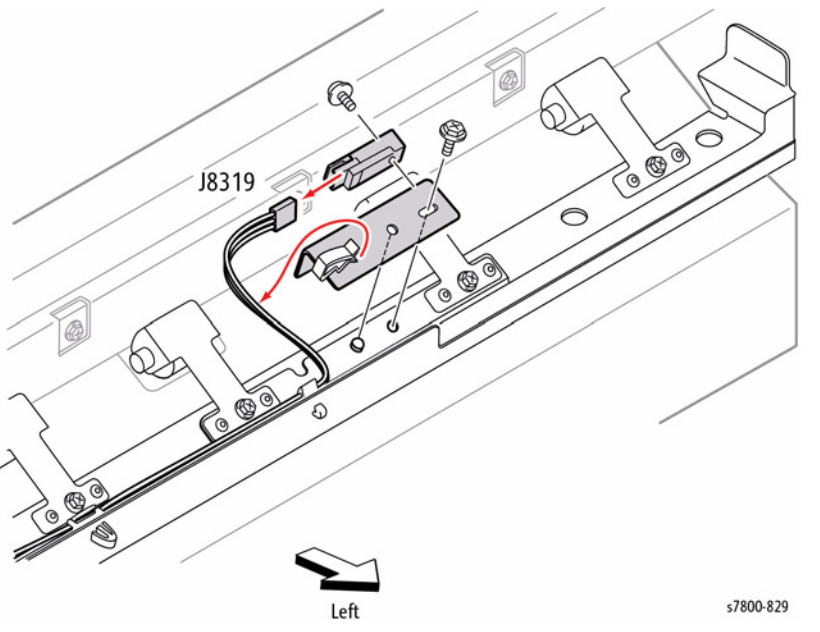

Figure 2 Removing the Transport Entrance Sensor

### Replacement

Install the Sensor in the direction as shown in Figure 1.

### **REP 24.81 Entrance Roll**

### Parts List on PL 24.41 Item 25

### Removal

- 1. Open the Front Door (Door G).
- 2. Remove the Rear Upper Cover (REP 24.26).
- 3. Remove 2 screws that secure the Left Hand Front Cover to the Finisher.
- 4. Remove the Left Hand Front Cover.

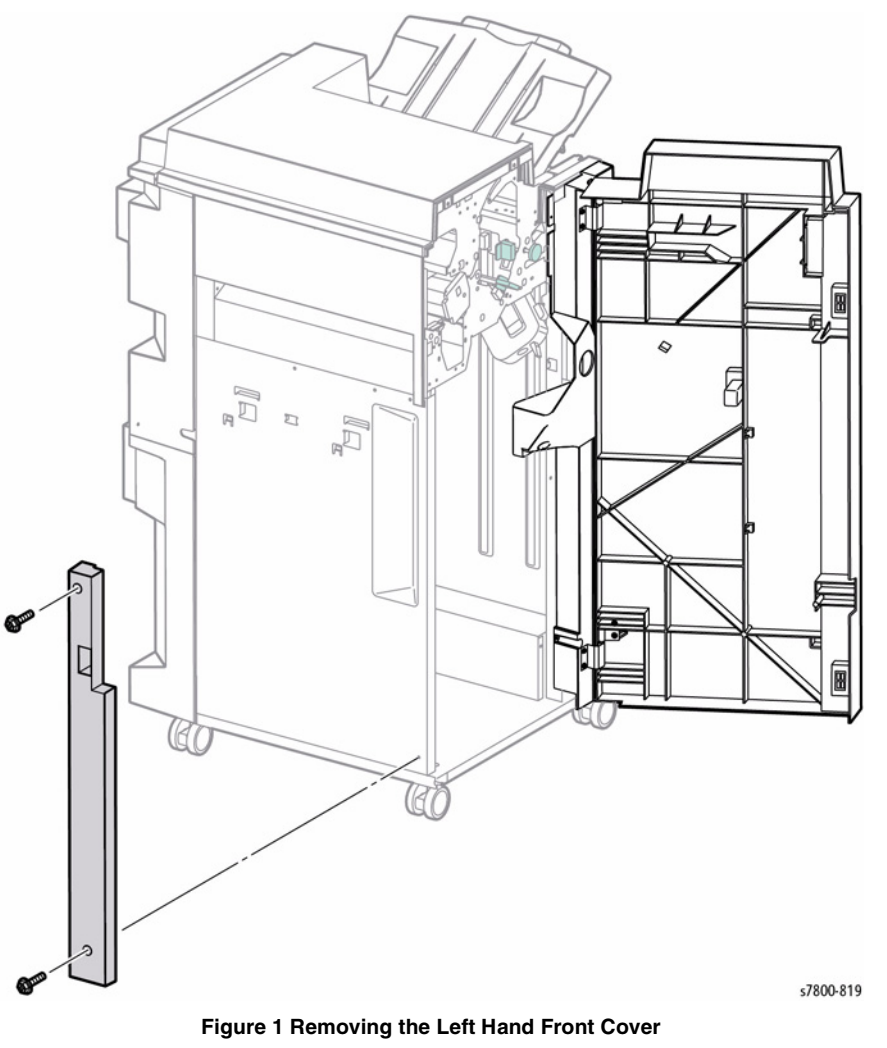

5. Remove the Left Top Cover (REP 24.27).

- 6. Remove 1 screw that secures the Knob to the Upper Entrance Chute.
- 7. Open the Upper Entrance Chute.
- 8. Remove the Punch Box.

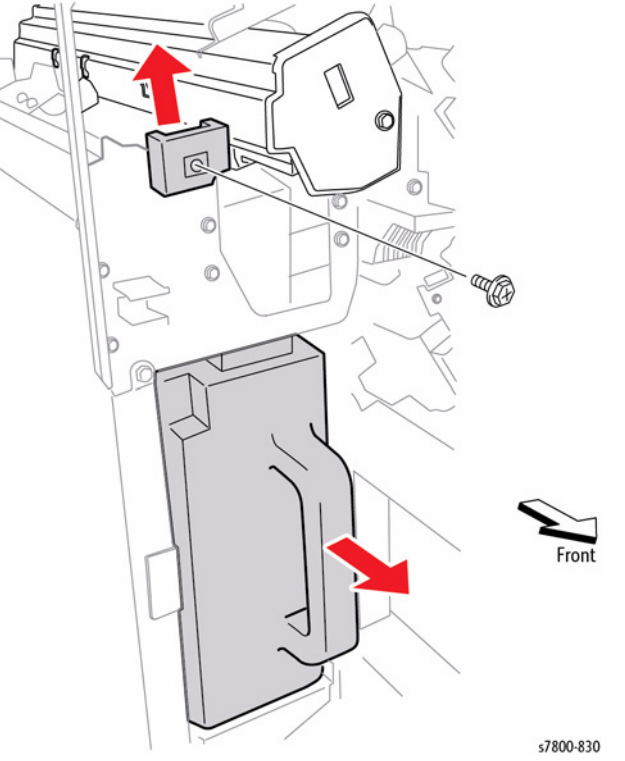

Figure 2 Removing the Punch Box and screw

- 9. Loosen 2 screws that secure the Transport Motor Belt Tension Bracket.
- 10. Move the Tension Bracket in the direction of the arrow to reduce belt tension and remove the Belt from the pulleys. This is best accomplished by removing the Belt from the stationary pulley first, then remove the Belt from the tension pulley.

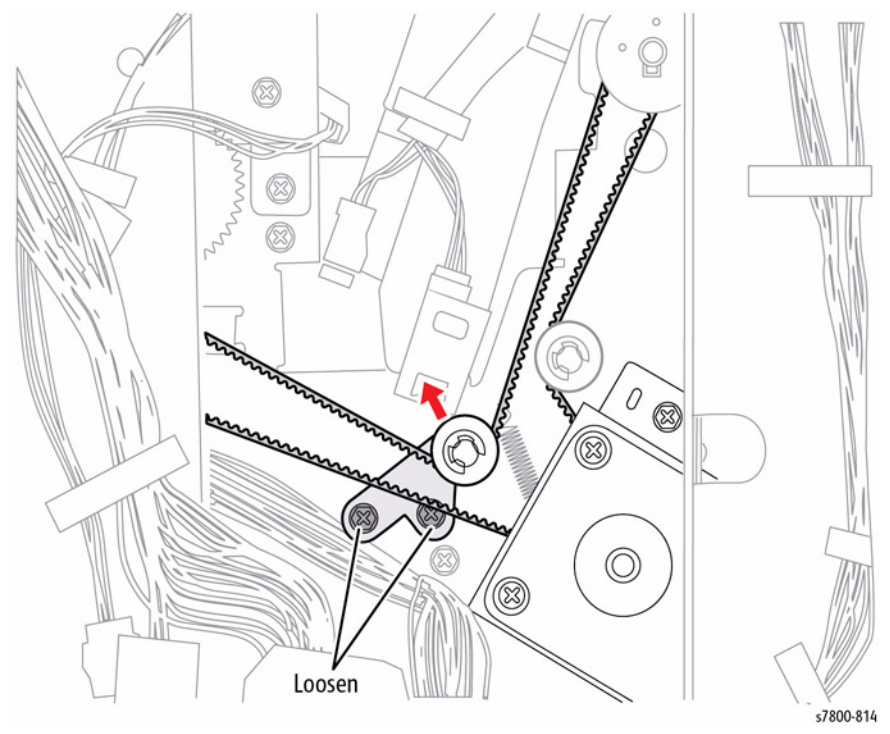

Figure 3 Loosening the screws and moving the Tension Bracket

- 11. Release the hook of the Gear 46T on the rear attached to the Entrance Roller Shaft and remove the Gear 46T.
- 12. Remove the Pulley 20T.
- 13. Remove the Bearing.

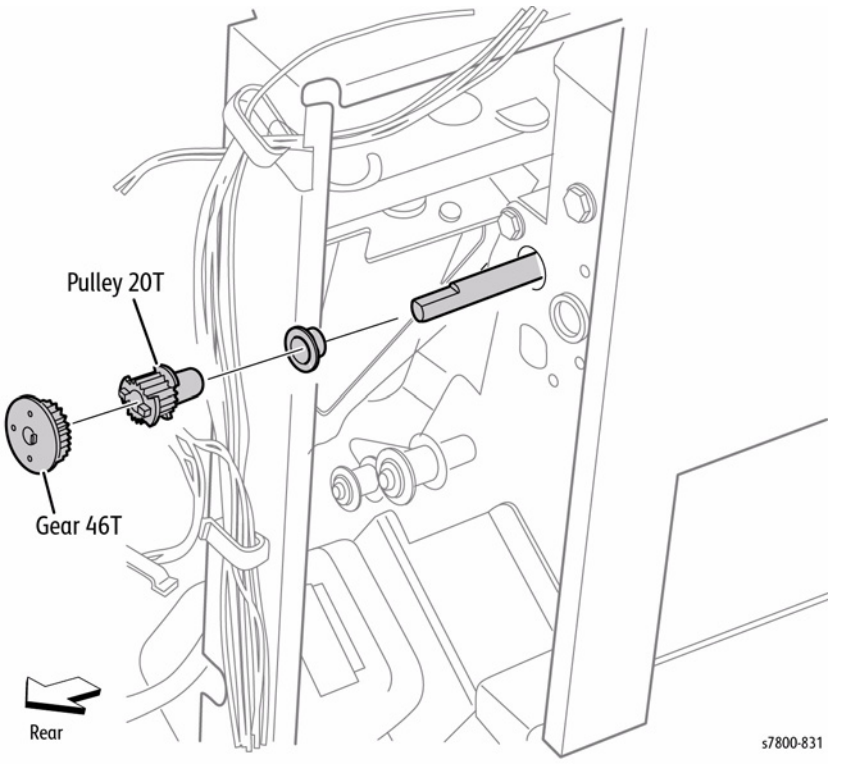

Figure 4 Removing the Pulley and Bearing

- 14. Remove the E-ring that secures the Entrance Roller Shaft on the front.
- 15. Remove the Bearing.
- 16. Push the Entrance Roller Shaft to the rear to remove the front end of the Entrance Roller Shaft from the frame first.
- 17. Move the Entrance Roller Shaft upward to remove it from the front.

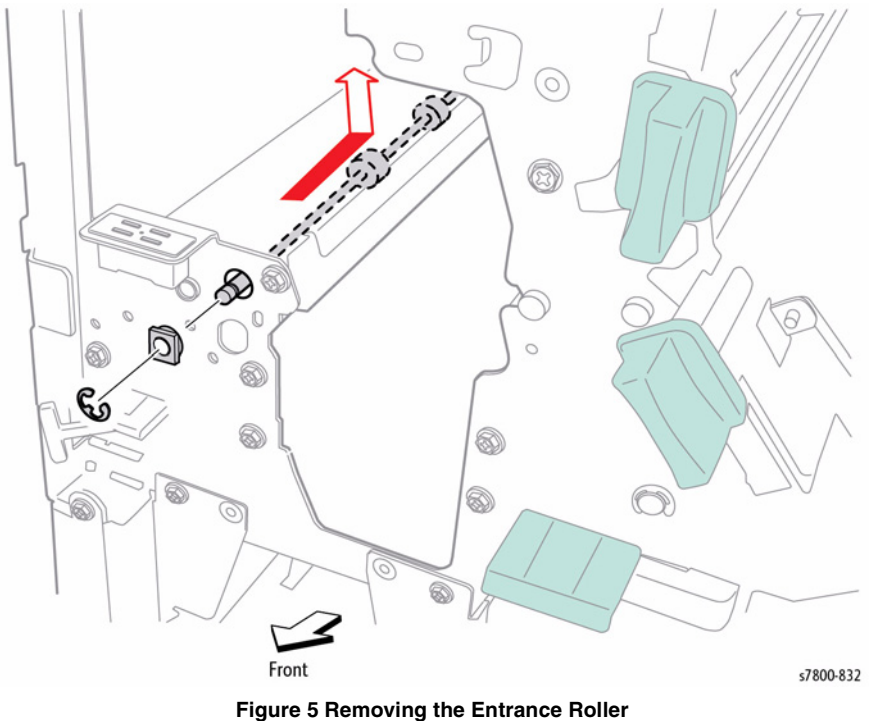

Belt tension is automatically adjusted by the force of the Tension Spring attached to the Tension Bracket. When tightening the two screws, be careful not to move the Tension Bracket.

### **REP 24.82 Finisher Transport Motor**

### Parts List on PL 24.41 Item 26

### Removal

- 1. Remove the Rear Upper Cover (REP 24.26).
- 2. Loosen 2 screws that secure the Transport Motor Belt Tension Bracket.
- 3. Move the Tension Bracket in the direction of the arrow to reduce belt tension and remove the Belt from each pulley.

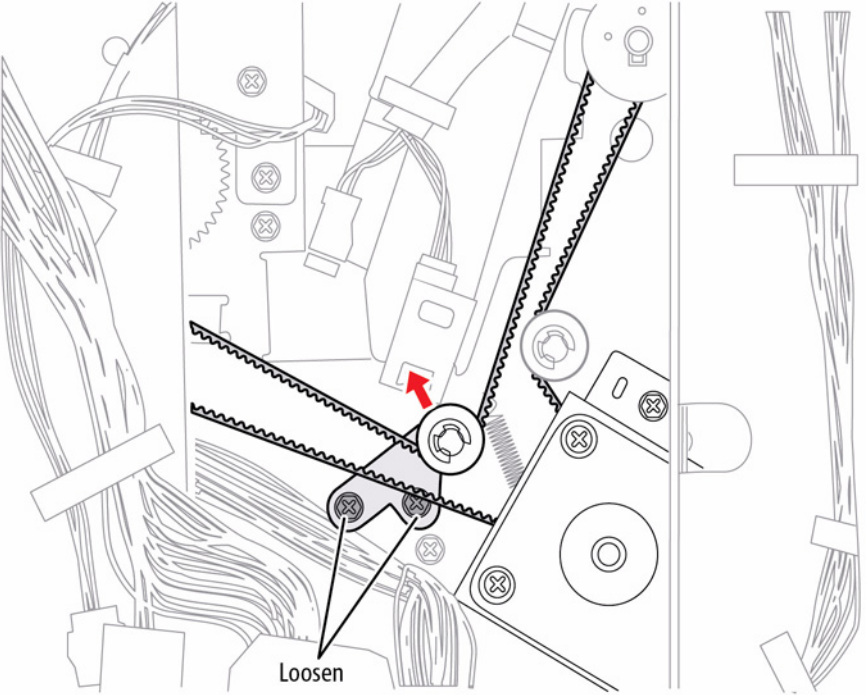

Figure 1 Loosening the screw and moving the Tension Bracket

- 4. Disconnect the Transport Motor wiring harness connector P/J8342 from the harness.
- 5. Remove 2 screws that secure the Finisher Transport Motor Bracket.
- 6. Remove 2 screws that secure the Finisher Transport Motor to the Bracket.

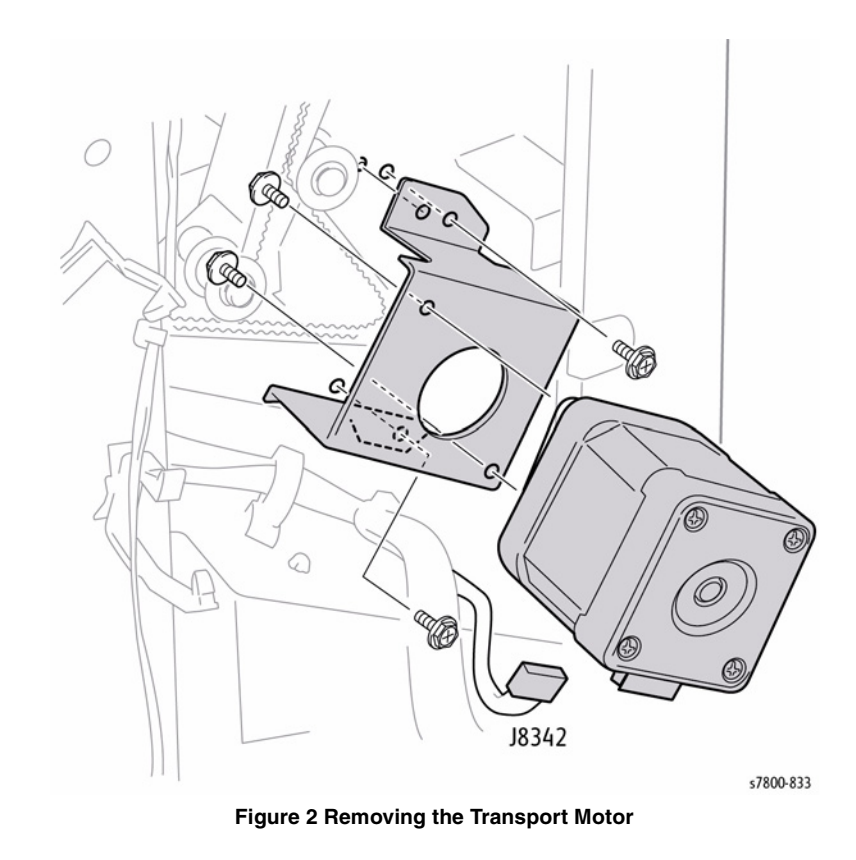

s7800-814

### **REP 24.83 Transfer Gate Solenoid**

### Parts List on PL 24.41 Item 37

### Removal

**NOTE:** In this procedure, do not remove the Harness Bracket from the Finisher. Remove the 2 screws that secure the Harness Bracket to facilitate removal of the Transfer Gate Solenoid. Also, when removing the Transfer Gate Solenoid, remove the Link as well. When the Link is removed, the Transfer Gate might detach inside the Finisher. If the Transport Gate becomes detached, use the Transport Gate removal procedure (REP 24.85) to replace it.

- 1. Open the Front Door (Door G).
- 2. Remove the Rear Upper Cover (REP 24.26).
- 3. Disconnect the Transfer Gate Solenoid wiring harness connector P/J8341.
- 4. Release the harness of the Transfer Gate Solenoid from the Clamp.
- 5. Remove 2 screws that secure the Harness Bracket.
- 6. Remove 2 screws that secure the Transfer Gate Solenoid Bracket.
- 7. Remove the Link.

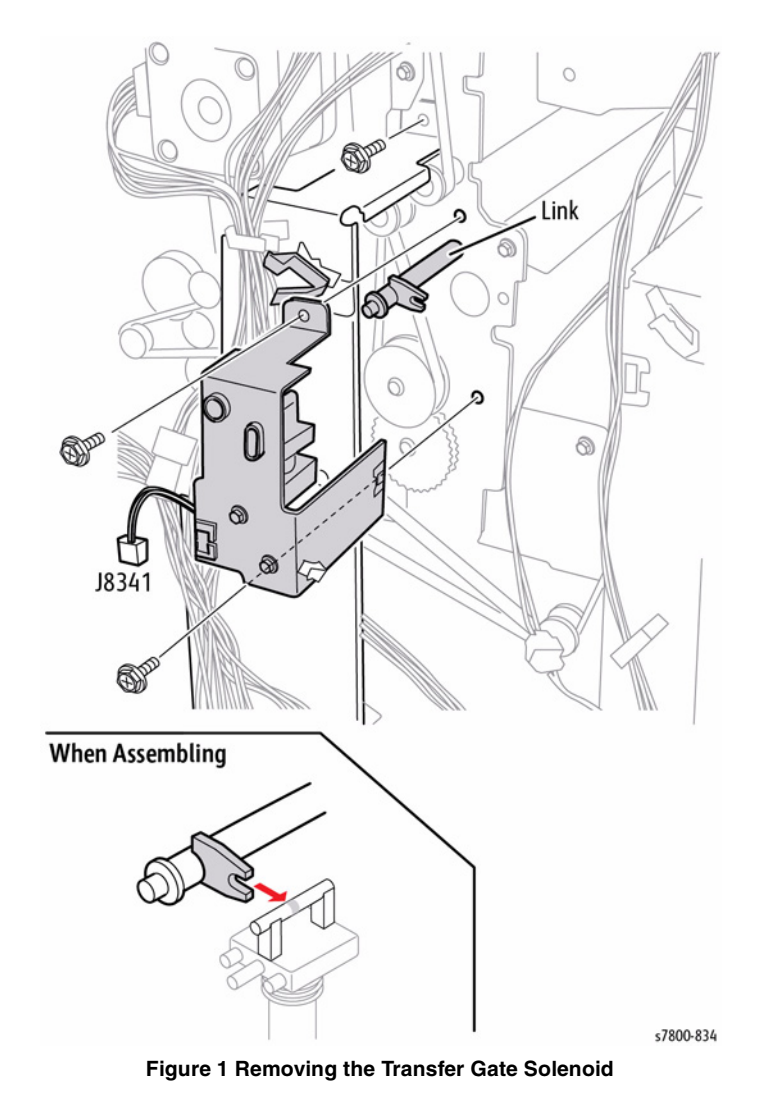

### Replacement

Reinsert the Solenoid Guide into the Link Notch. Be sure to the Transfer Gate pivot is in place at the front when reinstalling the Solenoid.

### **REP 24.84 Buffer Gate Solenoid**

### Parts List on PL 24.41 Item 39

### Removal

NOTE: When removing the Buffer Gate Solenoid, remove the Link as well. When the Link is removed, the Gate might detach inside the Finisher. If the Gate becomes detached, use the Transport Gate removal procedure (REP 24.85) to replace it.

- Open the Front Door (Door G). 1.
- Remove the Rear Upper Cover (REP 24.26). 2.
- Disconnect the Buffer Gate Solenoid wiring harness connector P/J8394. З.
- 4. Disconnect the sensor wire (purple and yellow).
- Remove 2 screws that secure the Buffer Gate Solenoid Bracket to the Finisher and 5. remove the Bracket.

# J8394 40

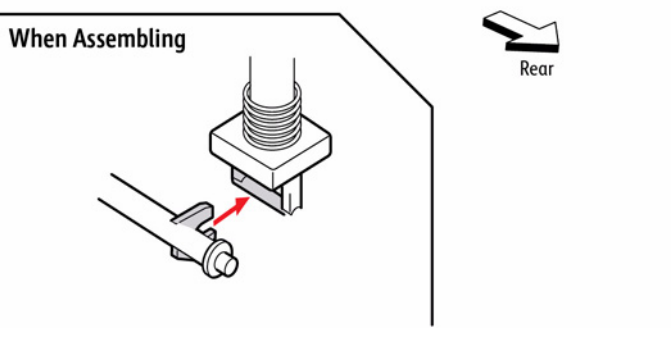

Figure 1 Removing the Buffer Gate Solenoid

## BUS Update 10/25/2011 - Xerox Internal Use Only

### November 2011 4-351

s7800-835

### **Repairs and Adjustments REP 24.84, REP 24.85**

### **REP 24.85 Transport Gate** Parts List on PL 24.41 Item 40

### Removal

- 1. Open the Front Door (Door G).
- Remove the Rear Upper Cover (REP 24.26). 2.
- 3. Open the Lower Exit Chute (2b) to the right.

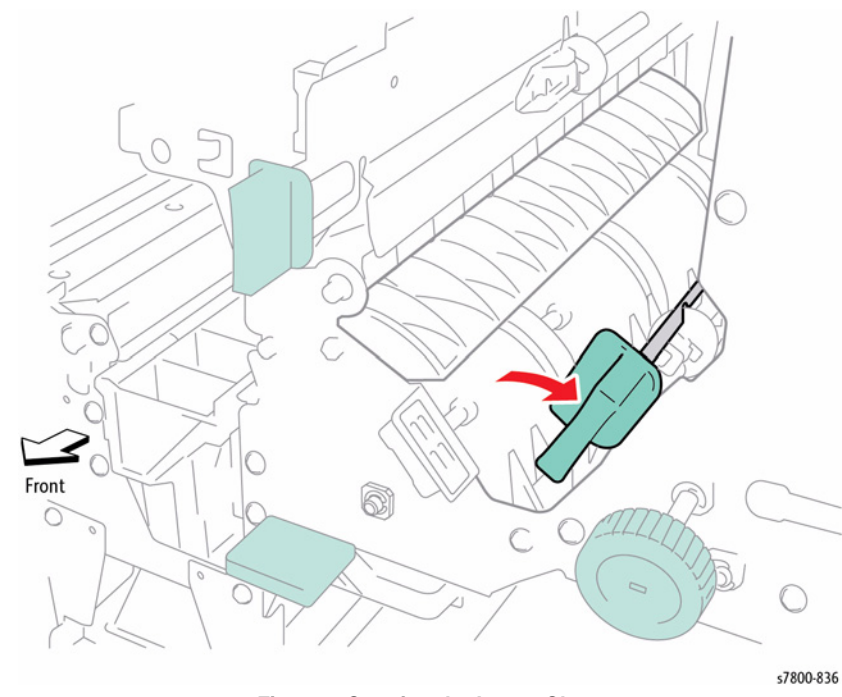

Figure 1 Opening the Lower Chute

- 4. Remove the Transfer Gate Solenoid on the rear (REP 24.83).
- 5. Move the Gate in the direction of the arrow to remove from the front.

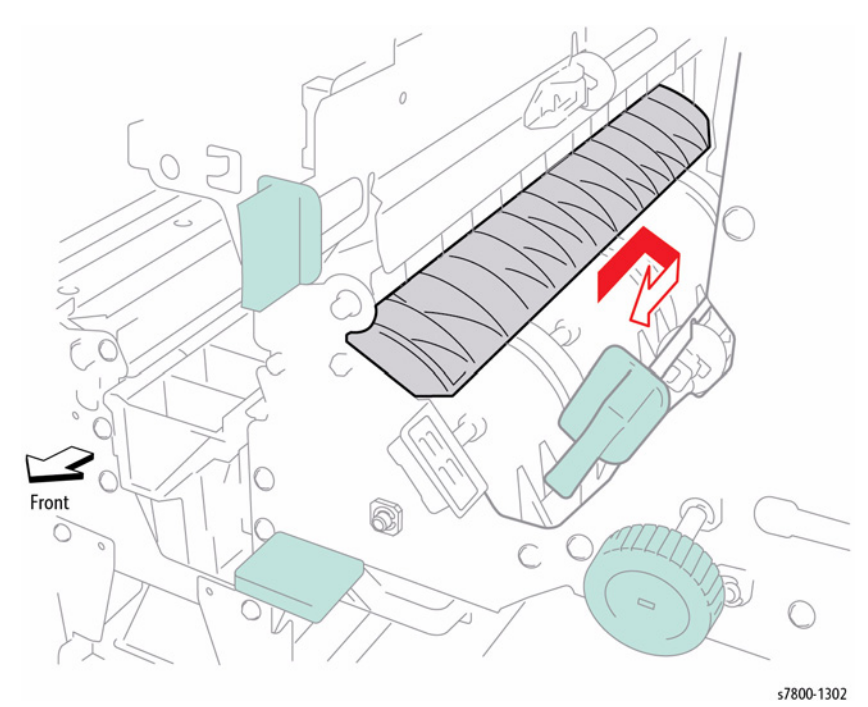

Figure 2 Removing the Transfer Gate

Install the Gate with the hole facing the rear.

### REP 24.86 Buffer Gate Parts List on PL 24.41 Item 41

### Removal

- 1. Open the Front Door (Door G).
- 2. Remove the Rear Upper Cover (REP 24.26).
- 3. Remove the Buffer Gate Solenoid on the rear (REP 24.84).
- 4. Remove the Buffer Link.

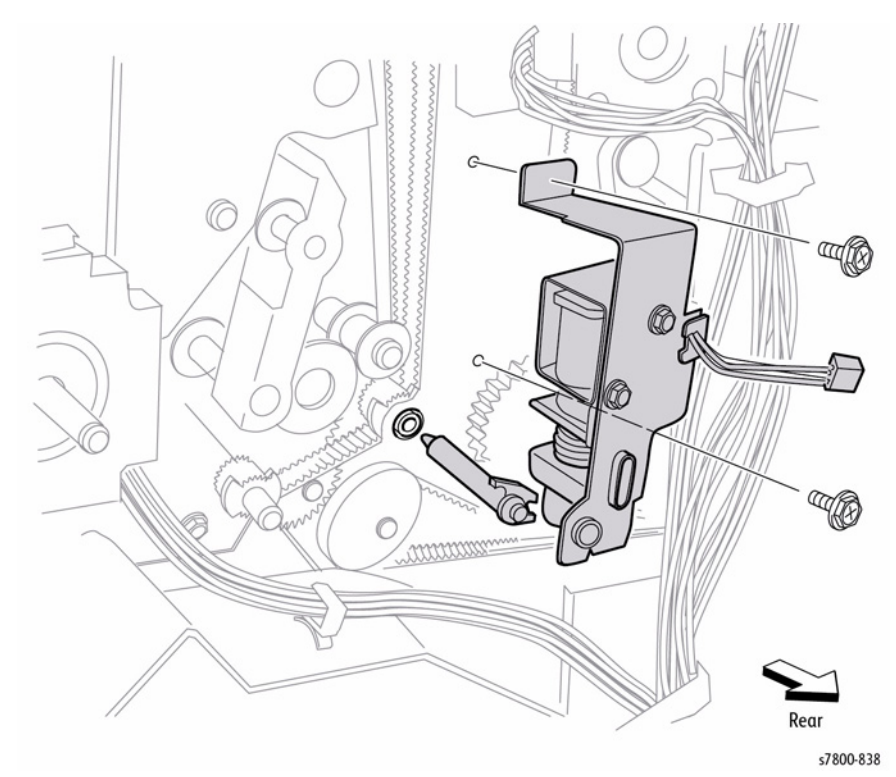

Figure 1 Removing the Buffer Link

5. Open the Lower Exit Chute (2b) to the right.

### 6. Remove the Buffer Gate in the direction of the arrows as shown in Figure 2.

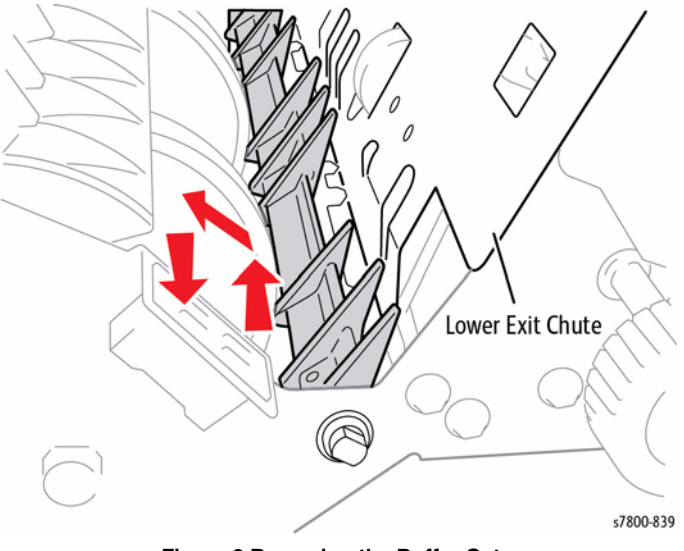

Figure 2 Removing the Buffer Gate

### Replacement

Install the Buffer Gate with the hole facing the rear.

### **REP 24.87 Registration Motor and Belt**

### Parts List on PL 24.43 Item 4, PL 24.43 Item 7

### Removal

- 1. Remove the Rear Upper Cover (REP 24.26).
- 2. Remove 2 screws that secure the Harness Bracket. Remove only the two screws to facilitate removal of the Gear. Do not to remove the Harness Bracket from the Finisher.
- 3. Loosen 2 screws that secure the Registration Motor Belt Tension Bracket.

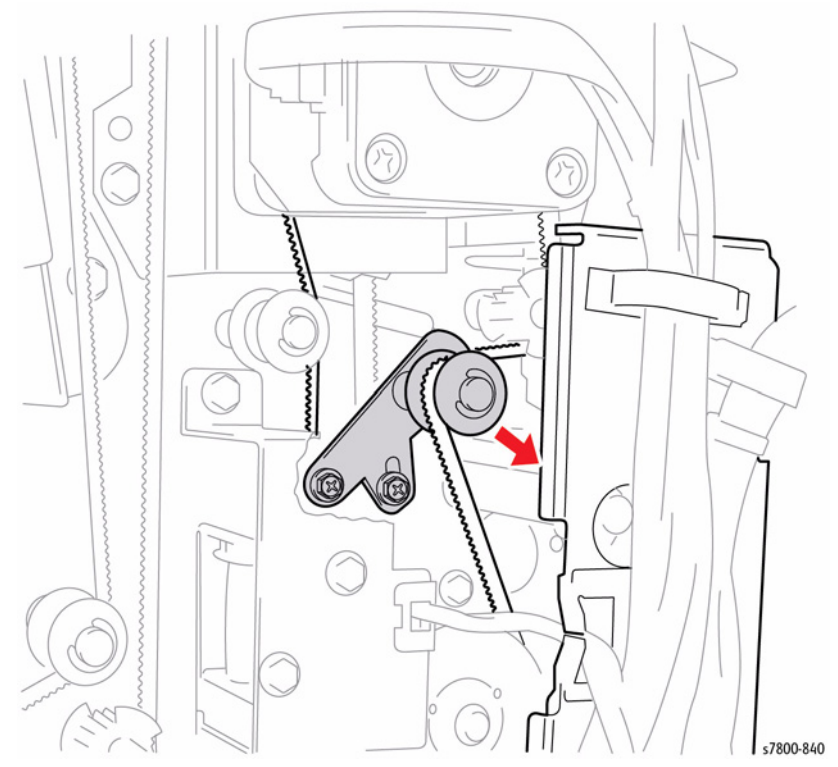

Figure 1 Loosening the screws and moving the Tension Bracket

- 4. Disconnect the Registration Motor wiring harness connector P/J8335.
- 5. Remove 2 screws that secure the Registration Motor Bracket.
- 6. Remove 2 screws that secure the Registration Motor to the Bracket.

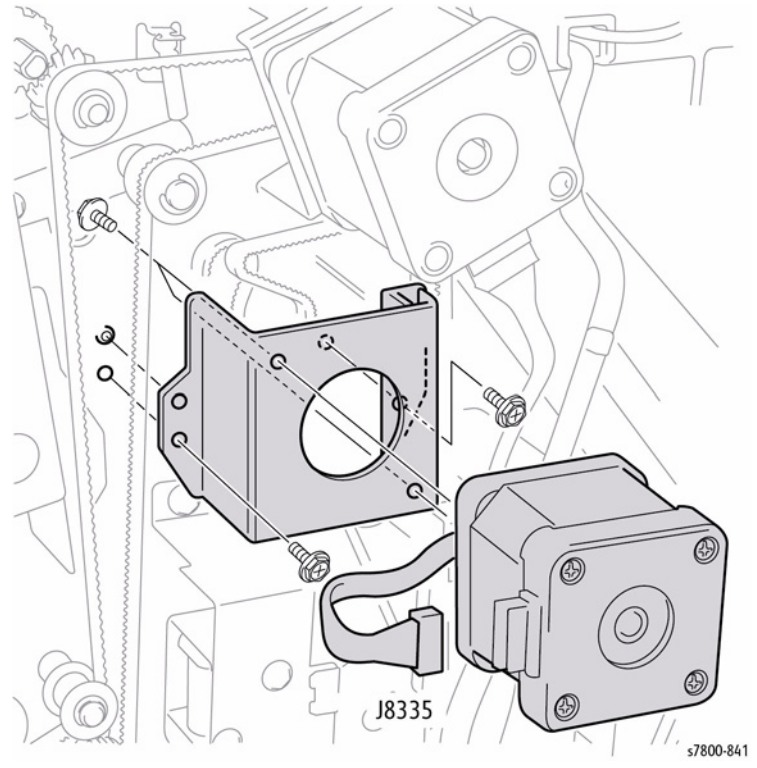

Figure 2 Removing the Registration Motor and Belt

Put the two bosses into the two holes on the Motor Bracket. Also, belt tension is automatically adjusted by the force of the Tension Spring attached to the Tension Bracket. When tightening the two screws, be careful not to move the Tension Bracket.

### **REP 24.88 Exit Motor and Belt**

### Parts List on PL 24.43 Item 5, PL 24.43 Item 7

### Removal

- 1. Remove the Rear Upper Cover (REP 24.26).
- 2. Loosen 2 screws that secure the Exit Motor Belt Tension Bracket.
- 3. Move the Tension Bracket in the direction of the arrow to reduce belt tension and remove the Belt from the pulleys.

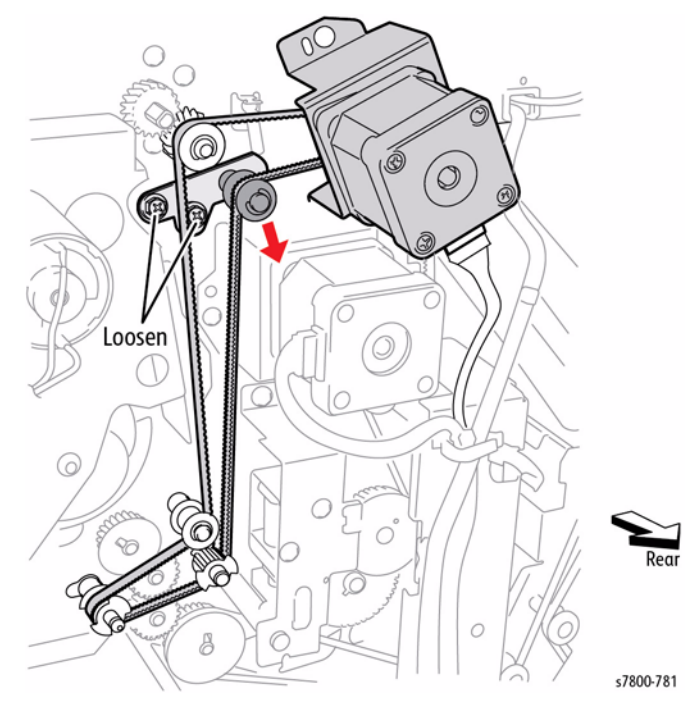

Figure 1 Loosening the screws and moving the Tension Bracket

- 4. Disconnect the Exit Motor wiring harness connector P/J8334.
- 5. Remove 2 screws that secure the Exit Motor Bracket.
- 6. Remove 2 screws that secure the Exit Motor to the bracket.

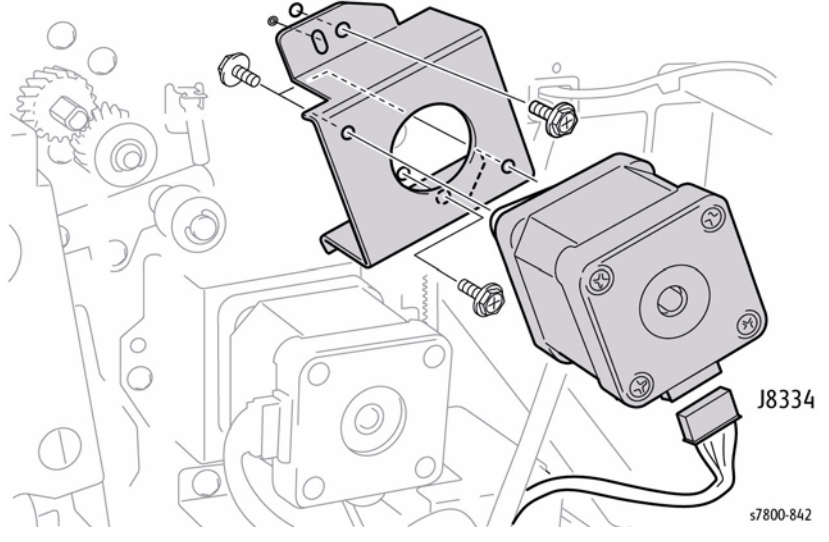

Figure 2 Removing the Finisher Exit Motor and Belt

Belt tension is automatically adjusted by the force of the Tension Spring attached to the Tension Bracket. When tightening the two screws, be careful not to move the Tension Bracket.

Put the two bosses of chassis into the two holes on the Exit Motor Bracket.

### **REP 24.89 Upper Exit Chute Assembly**

### Parts List on PL 24.43 Item 12

### Removal

- 1. Open the Front Door (Door G).
- 2. Remove the Rear Upper Cover (REP 24.26).
- 3. Remove the Registration Motor (REP 24.87).
- 4. Remove 3 screws that secure the hinge of the Upper Exit Chute on the rear.

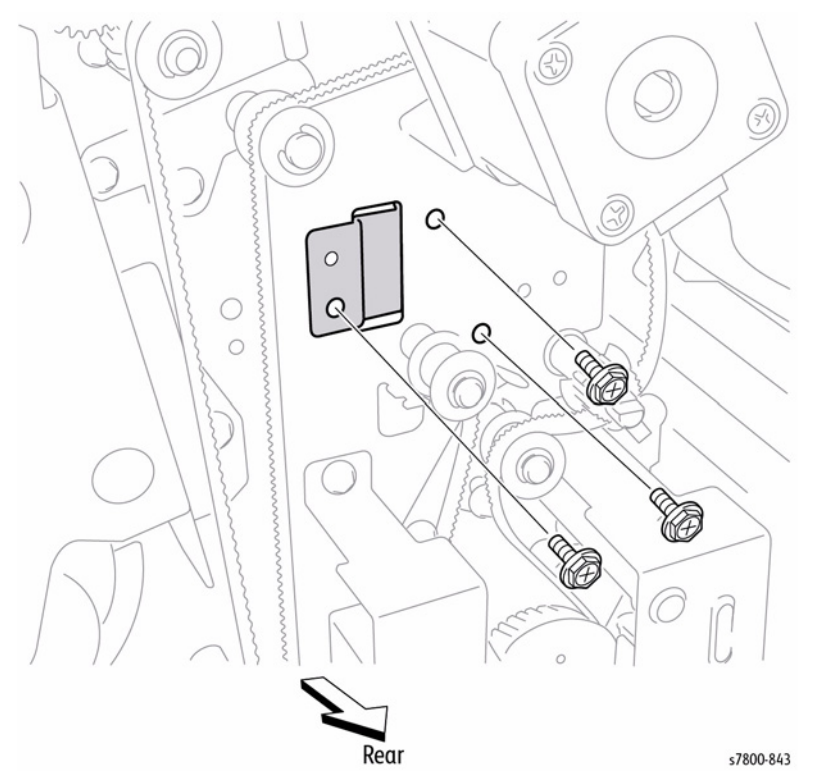

Figure 1 Removing the screws

Remove the Upper Exit Chute from the Finisher by removing the hinge from the square 5. hole on the rear frame.

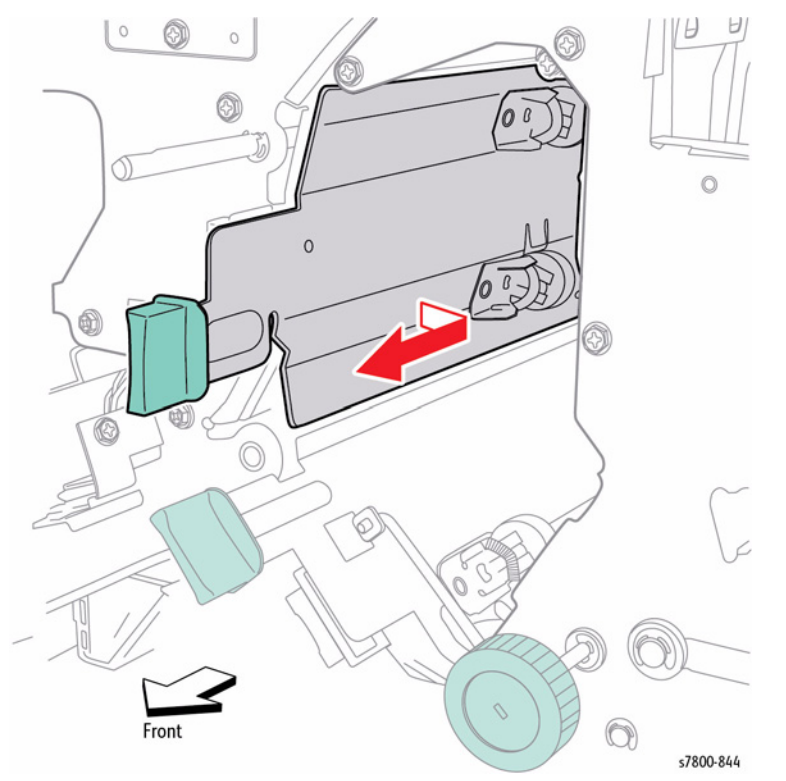

Figure 2 Removing the Upper Exit Chute

### **REP 24.90 Transport Gate Sensor** Parts List on PL 24.43 Item 19

### Removal

- Open the Front Door (Door G). 1.
- Remove the Rear Upper Cover (REP 24.26). 2.
- Remove the Top Cover (REP 24.20). З.
- Remove 2 screws that secure the Left Hand Front Cover to the Finisher. 4.
- 5. Remove the Left Hand Front Cover.

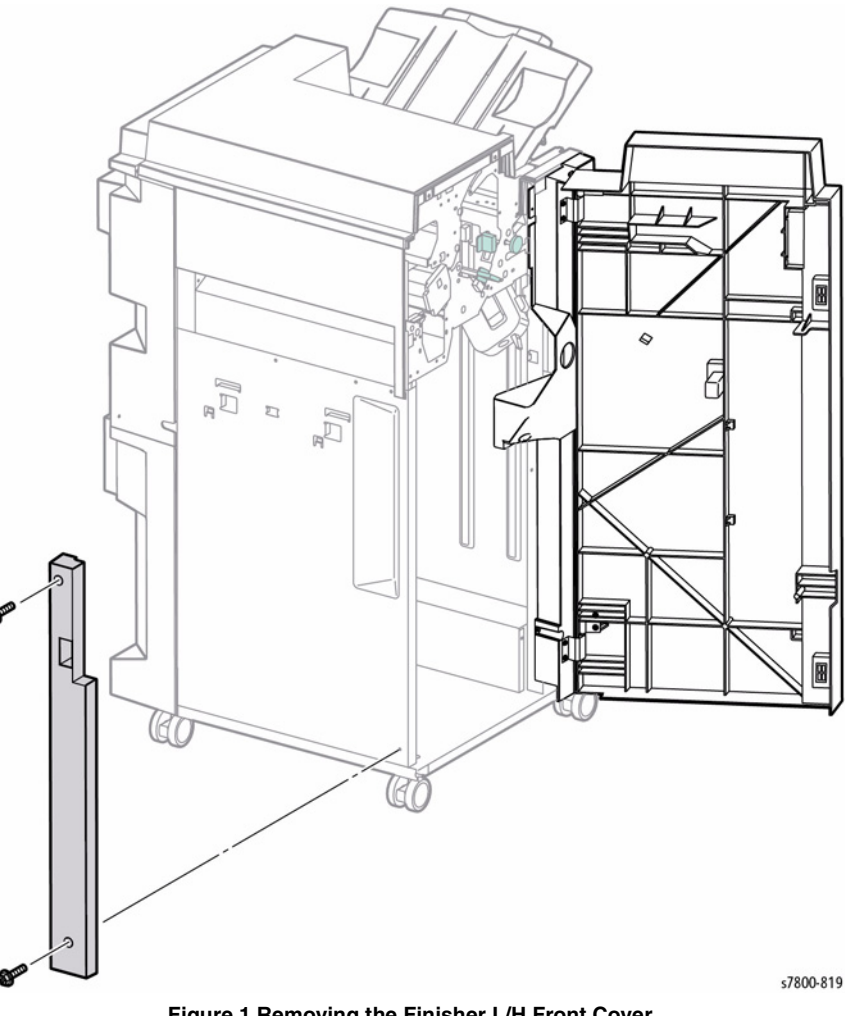

- 6. Remove the Left Top Cover (REP 24.27).
- 7. Remove the Finisher Punch (REP 24.38).
- 8. Remove 3 screws that secure the Gate Sensor Bracket to the Upper Top Left Exit Chute.
- 9. Disconnect the Gate Sensor connector.
- 10. Remove 1 screw that secures the Gate Sensor to the Bracket.

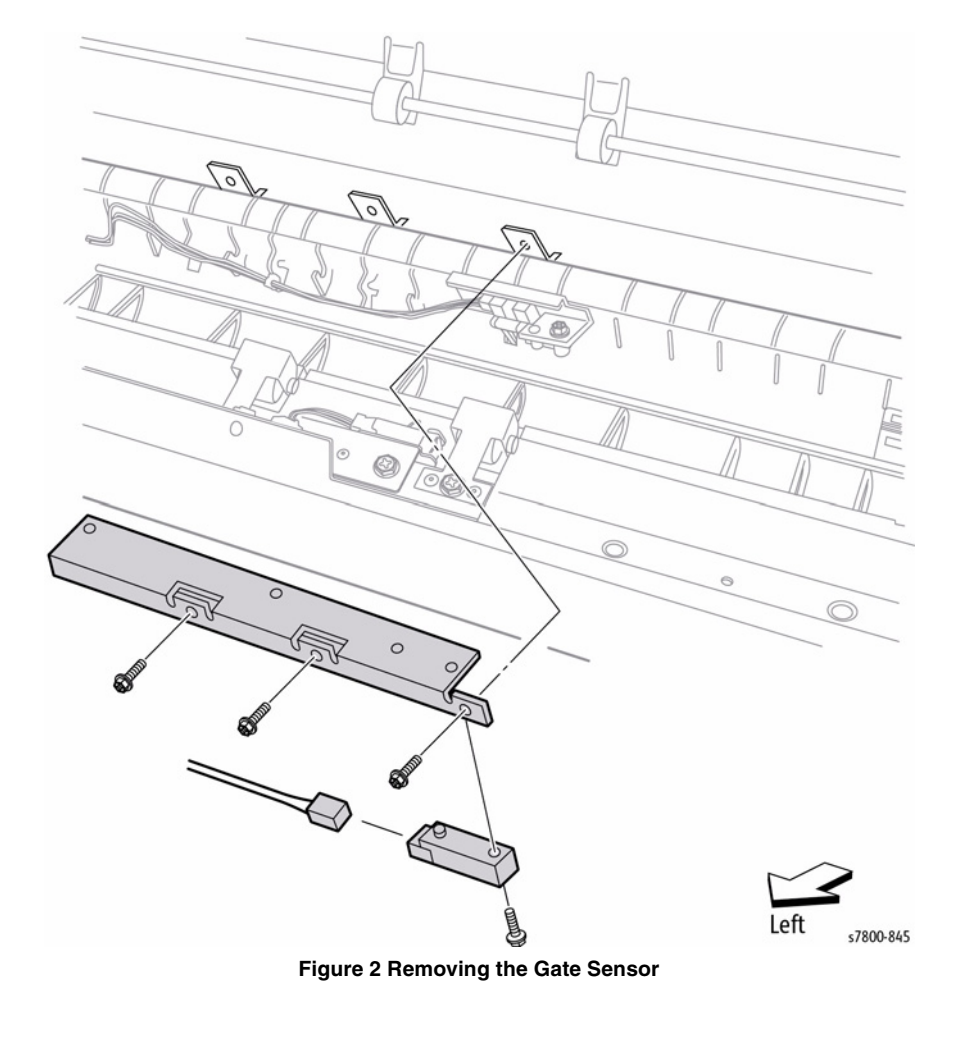

### **REP 24.91 Transport Rolls**

### Parts List on PL 24.43 Item 22

### Removal

- 1. Open the Front Door (Door G).
- 2. Remove the Rear Upper Cover (REP 24.26).
- 3. Remove the Top Cover (REP 24.20).
- 4. Remove 2 screws that secure the Left Hand Front Cover to the Finisher.
- 5. Remove the Left Hand Front Cover.

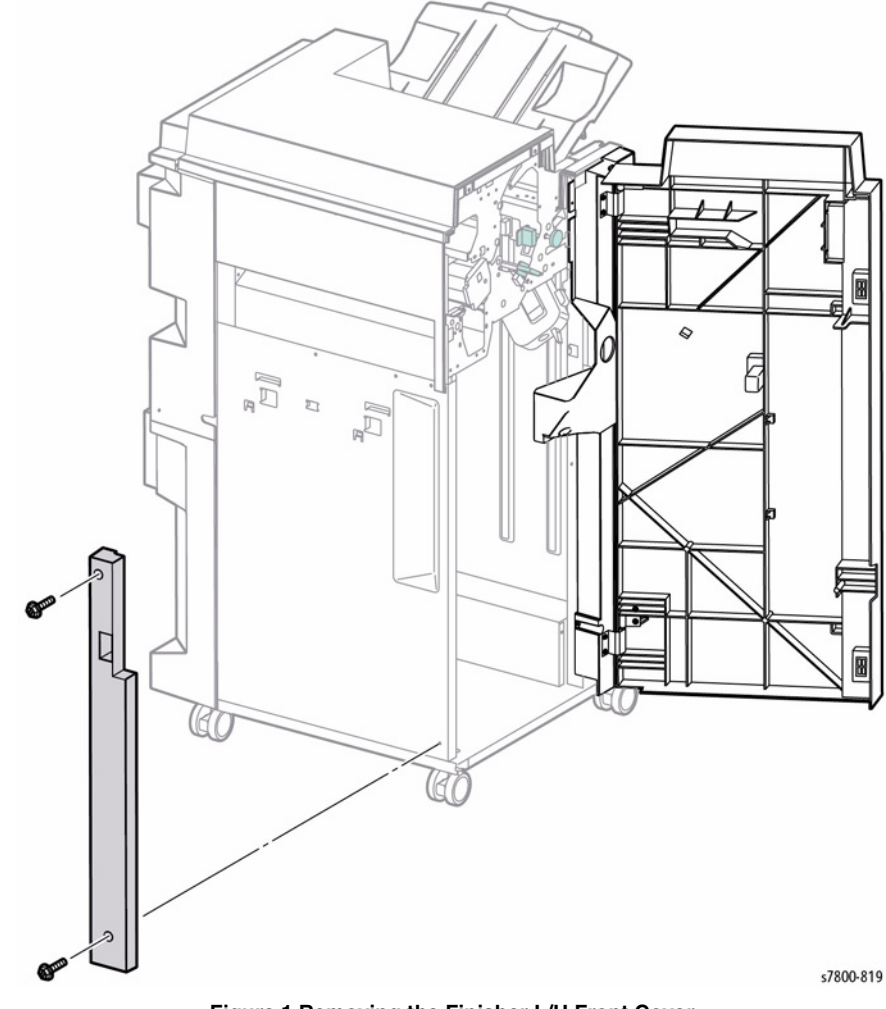

- 6. Remove the Left Top Cover (REP 24.27).
- 7. Remove the Punch Motor (PL 24.32 Item 15).
- 8. Open the Upper Exit Chute.

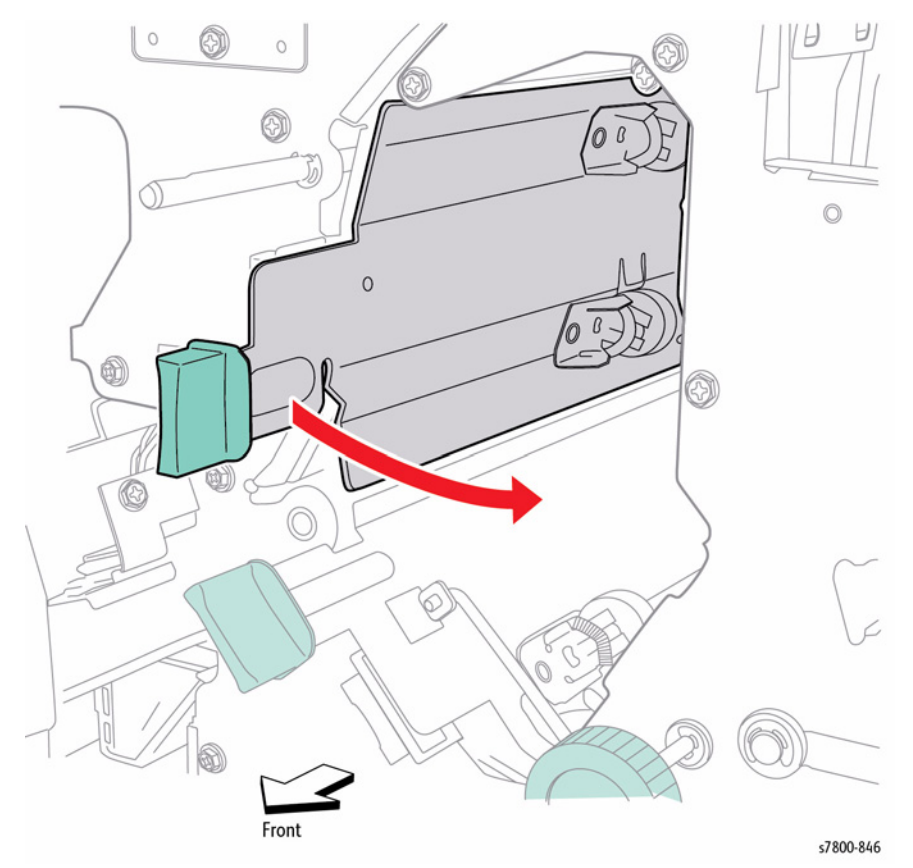

Figure 2 Opening the Upper Exit Chute

- 9. Loosen 2 screws that secure the Registration Motor Belt Tension Bracket.
- 10. Move the Tension Bracket in the direction of the arrow to reduce belt tension and remove the Belt from the pulleys.

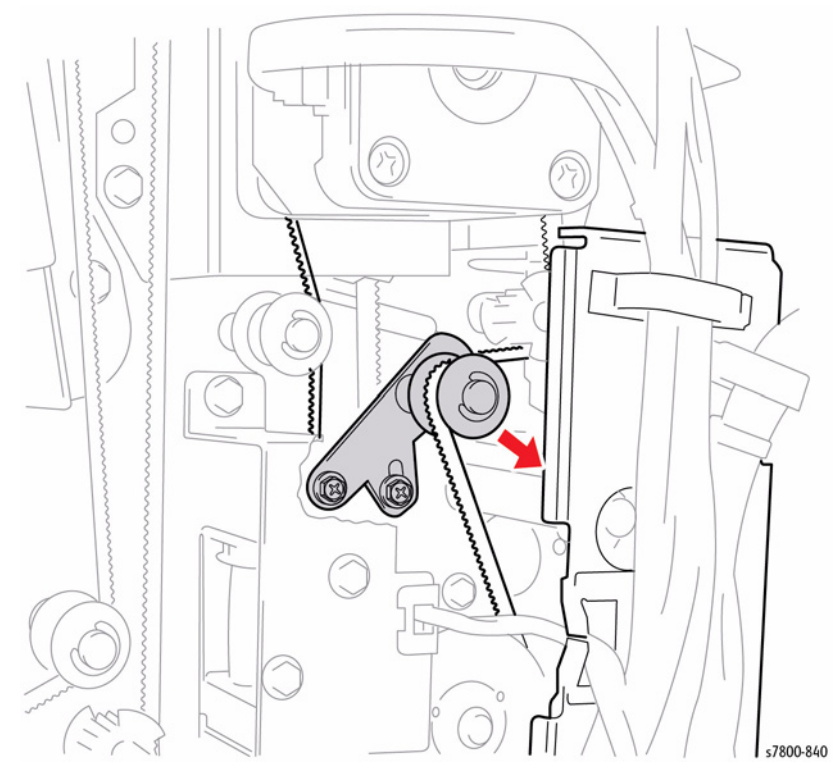

Figure 3 Loosening the screws and moving the Tension Bracket

- 11. Remove the Gear attached to the Transport Roller Shaft on the rear.
- 12. Remove the Bearing.

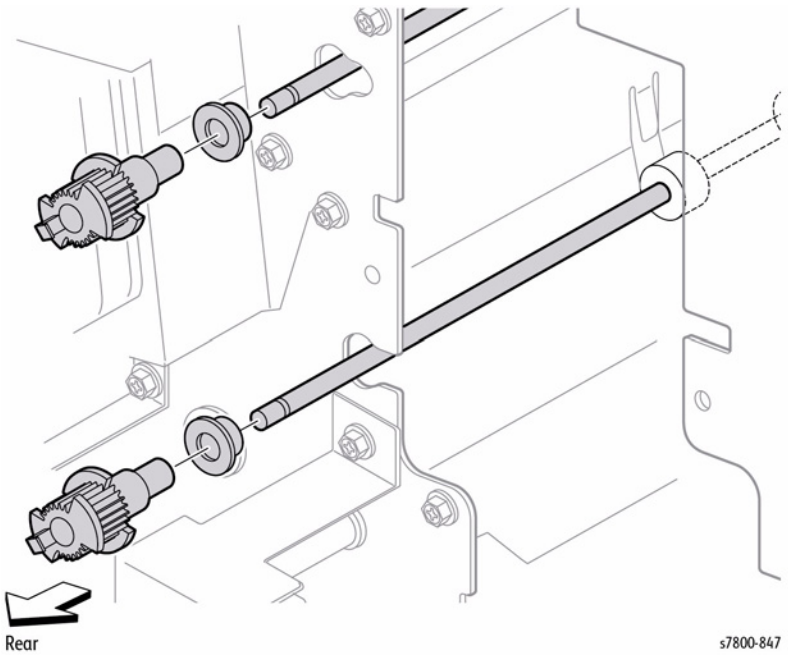

Figure 4 Removing the Gear and Bearing

- 13. Remove the E-ring that secures the Transport Roller shaft on the front.
- 14. Remove the Bearing.
- 15. Move the Transport Roller Shaft to the front to remove the rear end of the Shaft from the hole in the rear frame.
- 16. Remove the Shaft from the Finisher.

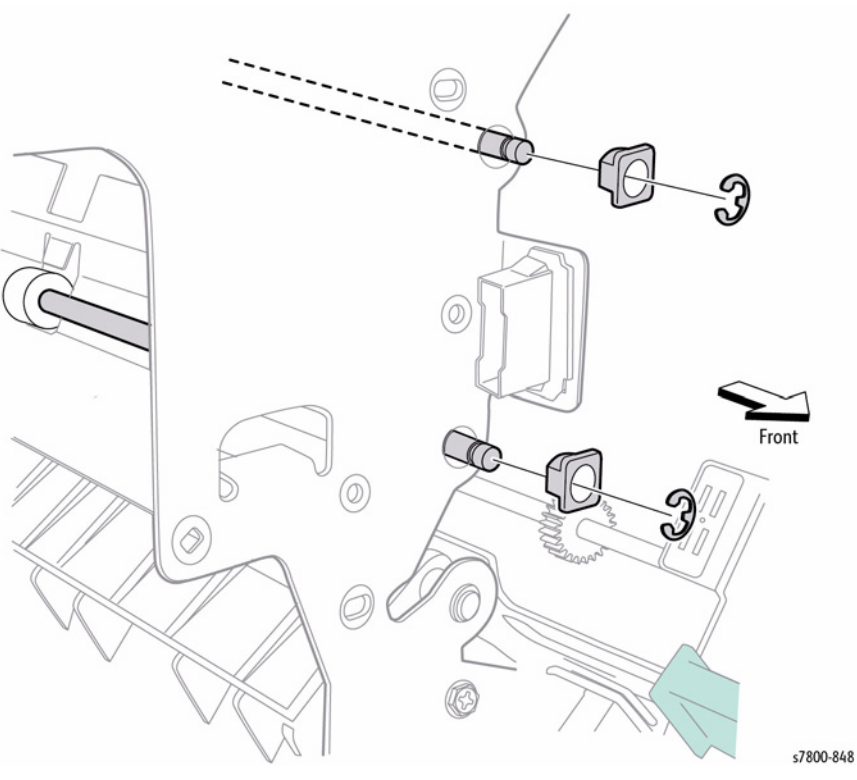

Figure 5 Removing the Transport Rollers

Belt tension is automatically adjusted by the force of the Tension Spring attached to the Tension Bracket. When tightening the two screws, be careful not to move the Tension Bracket.

### REP 24.92 Main PWB

### Parts List on PL 24.44 Item 3

### Removal

- 1. Remove the Rear Upper Cover (REP 24.26).
- 2. Remove the Rear Lower Cover (REP 24.25).
- 3. Loosen 4 screws that secure the Finisher Main PWB Cover.
- 4. Move the Main PWB Cover in the direction of the arrow to remove as shown in Figure 1.

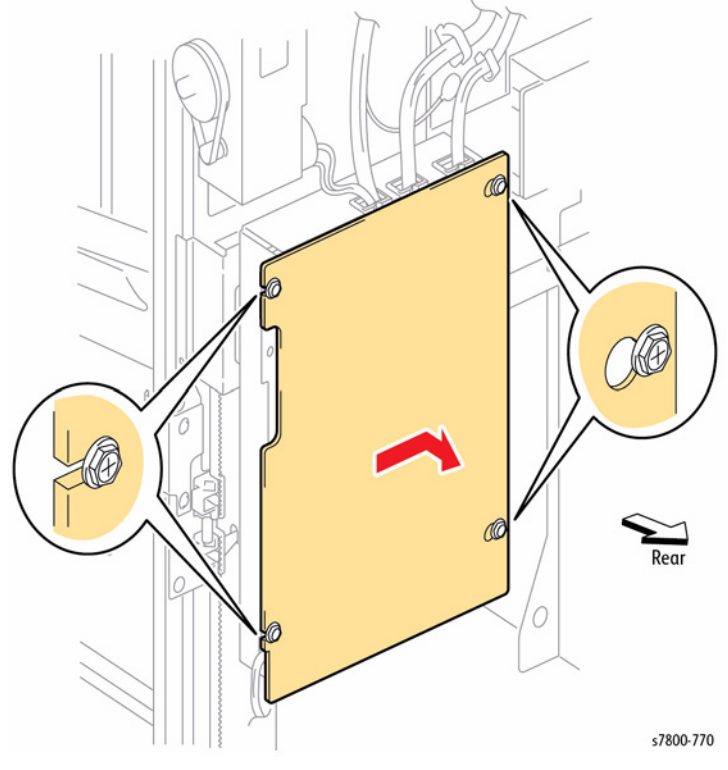

Figure 1 Removing the Main PWB Cover

- 5. Mark and disconnect all the wiring harness connectors on the Main PWB.
- 6. Remove 6 screws that secure the Main PWB.

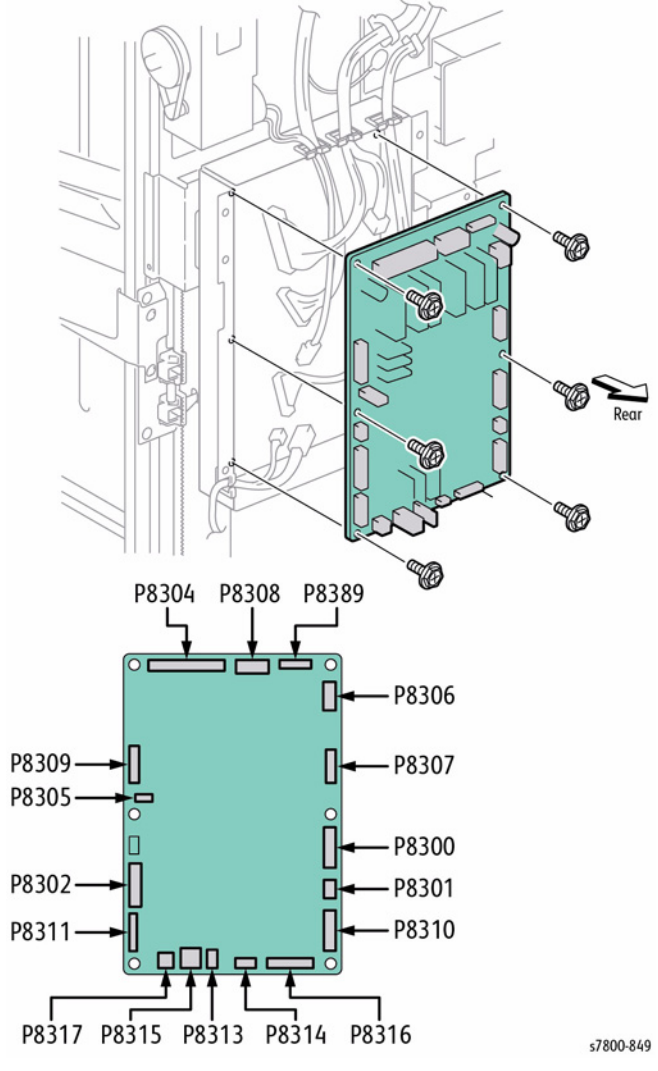

Figure 2 Removing the Main PWB

### REP 24.93 LVPS

### Parts List on PL 24.44 Item 7

### Removal

- 1. Remove 2 screws that secure the Bottom Cover to the Finisher.
- 2. Remove the Finisher Bottom Cover.

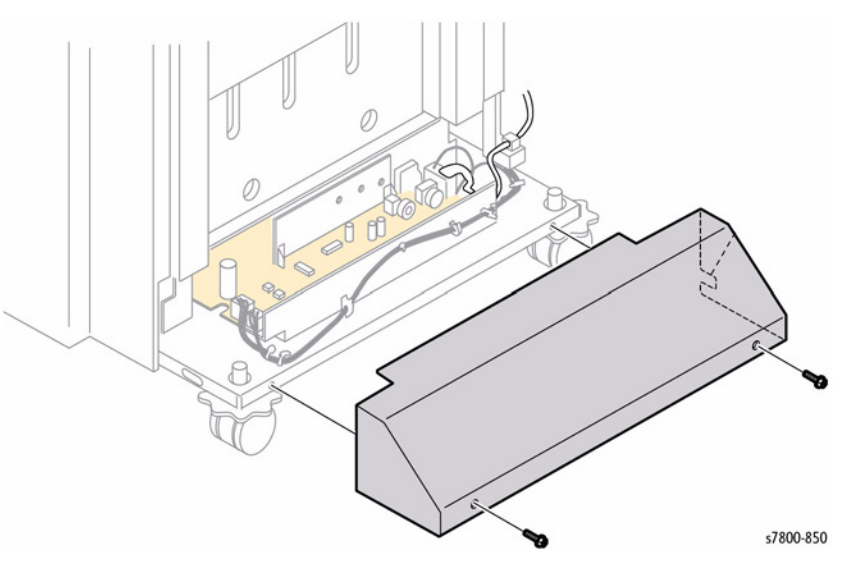

Figure 1 Removing the Finisher Bottom Cover

- 3. Disconnect 3 connectors on the LVPS.
- 4. Remove 2 screws that secure the LVPS to the Finisher and remove the LVPS.

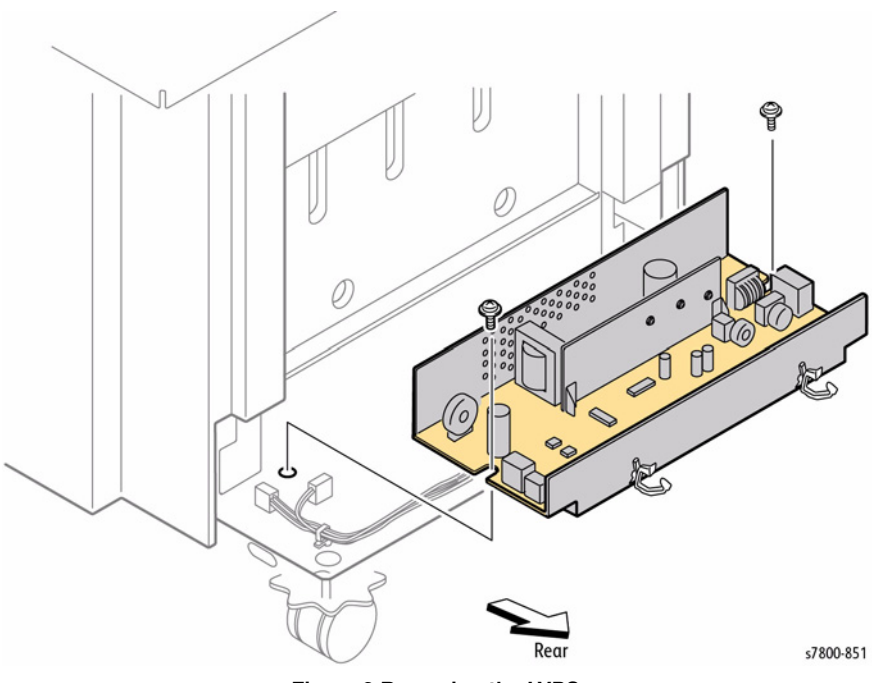

Figure 2 Removing the LVPS

### **REP 24.94 Booklet Maker**

### Parts List on PL 24.51 Item 12

### Removal

- 1. Open the Front Door (Door G).
- 2. Pull out the Booklet Maker Unit until it stops.
- 3. Loosen 1 screw that secures the Booklet Maker Stopper
- 4. Push in the Stopper on the right Rail and pull the Booklet Maker Unit out until it stops.
- 5. Push in the Stopper on the Left Rail.
- 6. Pull the Booklet Maker out to remove it from the Finisher.

**NOTE:** Rails bind easily. Ensure to support weight of the Booklet Maker.

### Replacement

- 1. Perform the installation in the reverse order of the removal procedure, starting with attaching the left Rail then the right Rail.
- 2. Ensure to push back the release on the Rail Slide of the Rear Rail in order to push back into the printer.
- 3. Use about 2/3 reams of paper to support the bottom of the Booklet Maker and prop up to align the Rails.

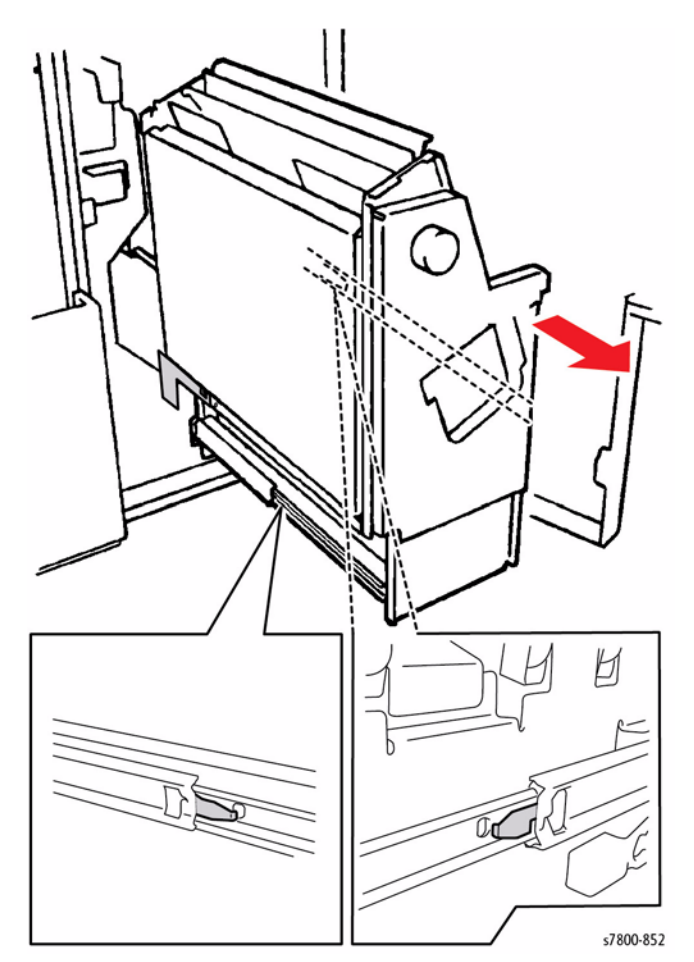

Figure 1 Removing Booklet Maker

### **REP 24.95 Booklet Stapler**

### Parts List on PL 24.52 Item 20

### Removal

- 1. If the Booklet Maker Unit has been removed from the Finisher (REP 24.94), go to step 4.
- 2. Open the Front Door (Door G).
- 3. Pull out the Booklet Maker Unit.
- 4. Pull out the Booklet Stapler.
- 5. Remove the 2 screws on the left Rail.
- 6. Push in the Stopper on the right Rail.
- 7. Remove the Booklet Stapler.

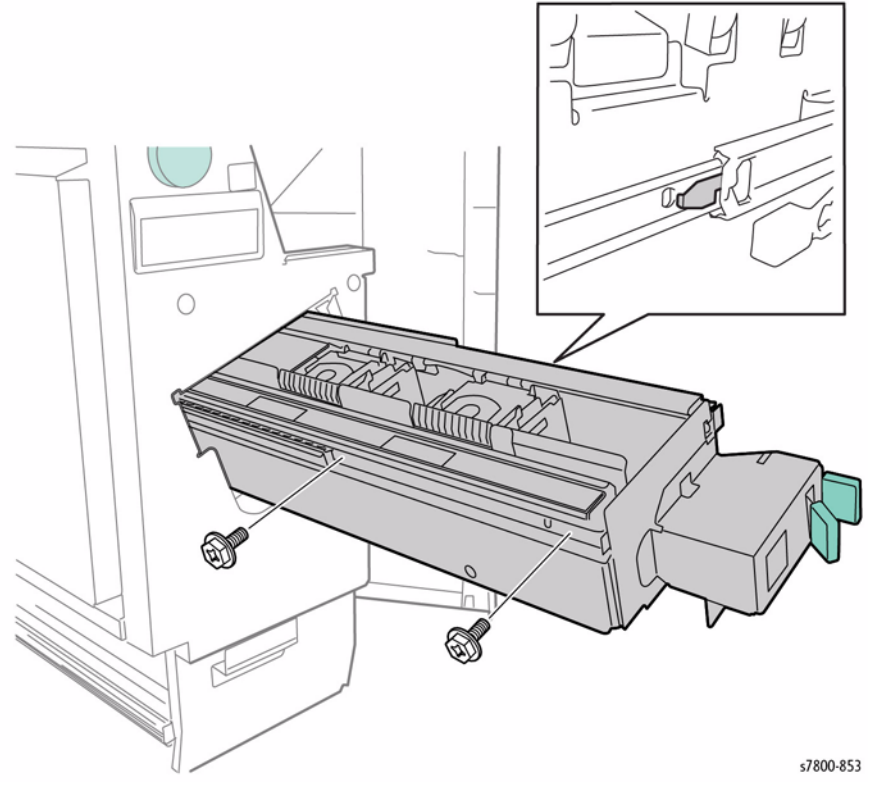

Figure 1 Removing the Booklet Stapler

### **REP 35.1 Image Processor Board**

### Parts List on PL 35.1 Item 1

### Removal

- 1. Disconnect all connectors from the I/P Board.
- 2. Loosen 3 Thumb screws that secure the I/P Board.

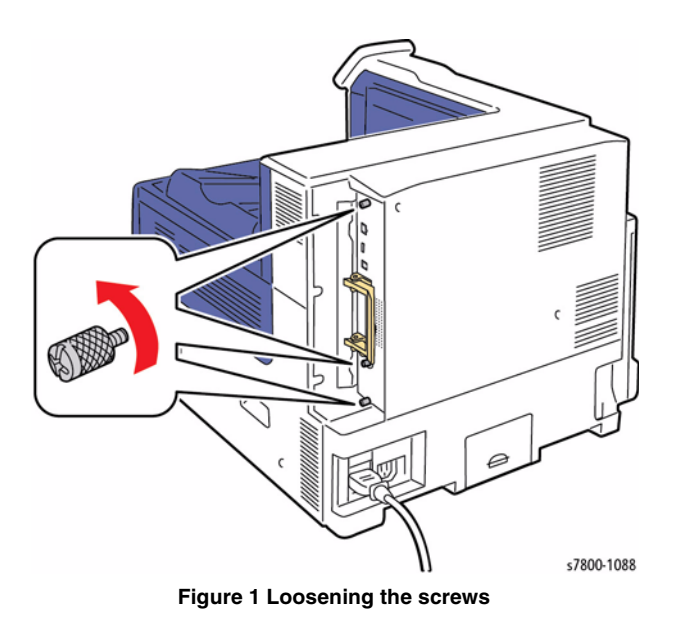

3. Pull the I/P Board out from the printer to remove.

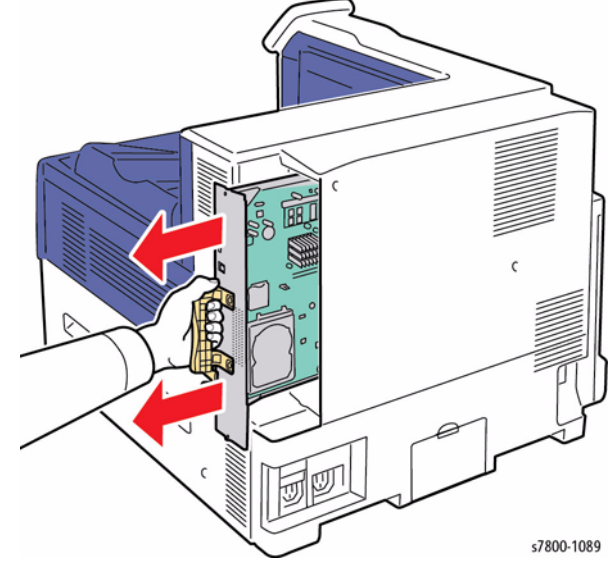

Figure 2 Removing the I/P Board

### **REP 35.2 Hard Disk Drive**

### Parts List on PL 35.2 Item 14

### Removal

- 1. Remove the I/P Board (REP 35.1).
- 2. Place the I/P Board on a flat surface and turn it over.
- 3. Remove 4 screws that secure the Hard Disk Drive.

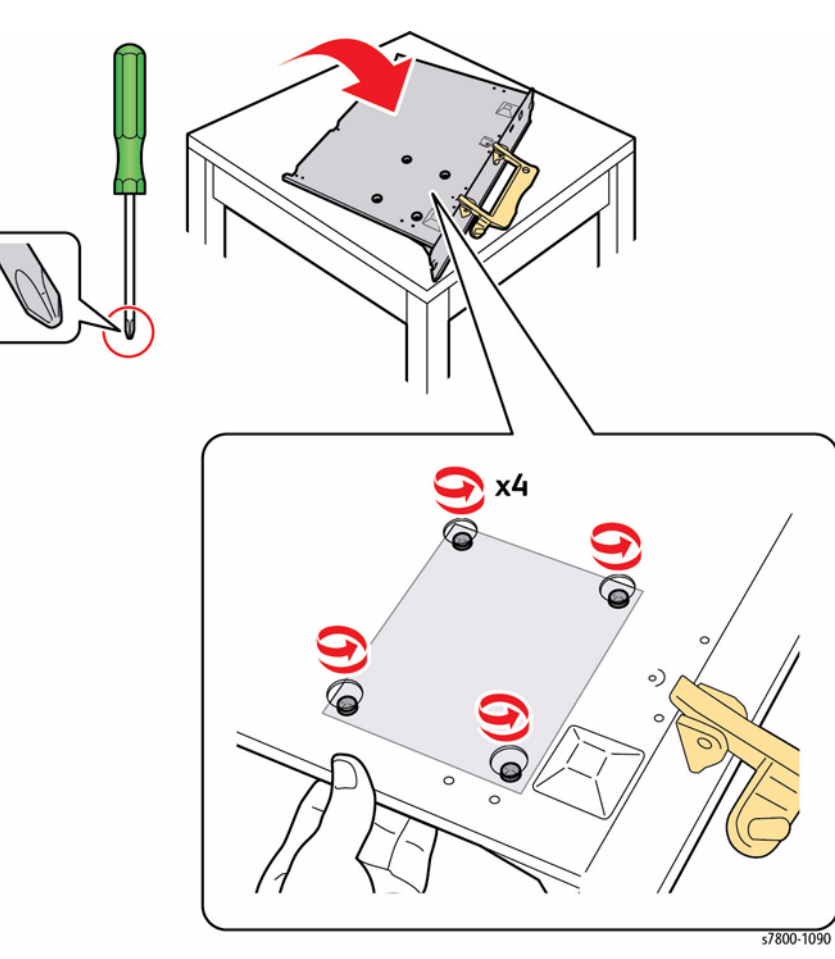

Figure 1 Removing the screws

- 4. Turn the I/P Board over.
- 5. Disconnect the Hard Disk Drive from the connector to remove.

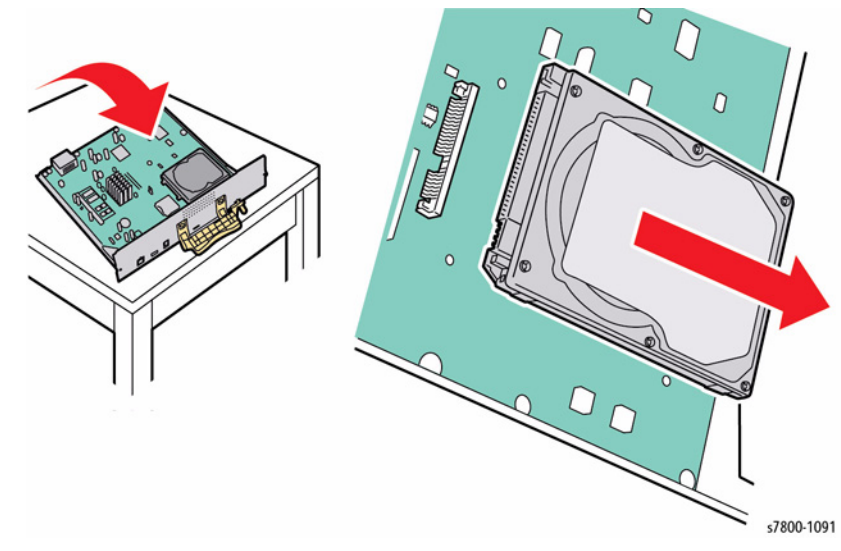

Figure 2 Removing the Hard Disk Drive

### **REP 35.4 Secure Digital (SD) Card**

### Parts List on PL 35.2 Item 16

### Removal

1. Remove the I/P Board (REP 35.1).

**NOTE:** For SD Card removal, only need to pull the I/P Board out from the printer about 1/3 of the way to access the SD Card.

- 2. Press on the SD Card to release it from the card holder.
- 3. Pull the SD Card out from the I/P Board to remove.

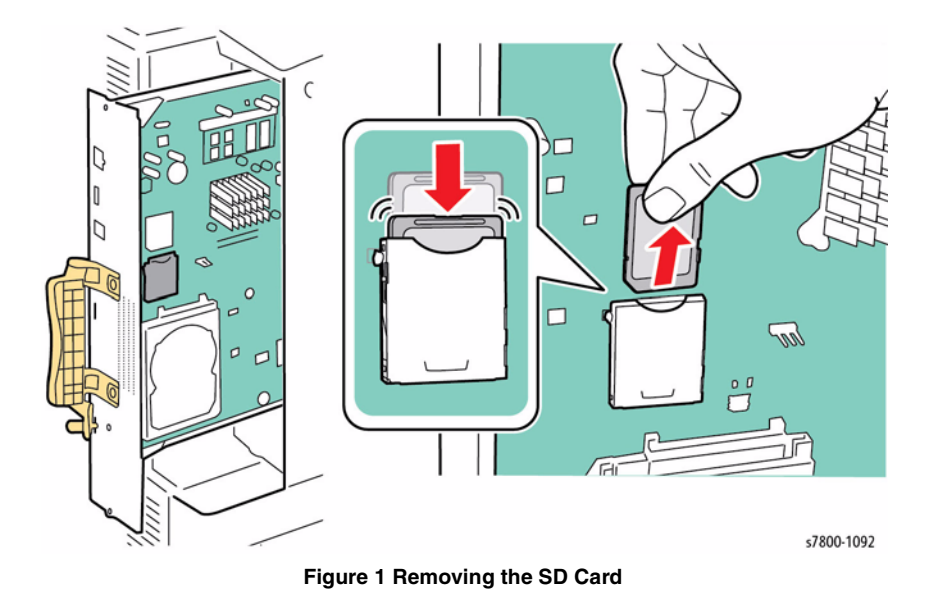

### ADJ 12.1 Professional Finisher Leveling

### Purpose

The Finisher level should be checked if the machine has been moved to a new location or if the machine is having Booklet Quality issues or entrance jams.

### Adjustment

- 1. Verify that the Finisher is properly latched and secured to the IOT.
- 2. Verify that the Finisher is Level and parallel with the IOT (Figure 1).

Verify that the distance between the Finisher and IOT is equal distance at the top and bottom.

3. Adjust the Finisher Level so that it is parallel with the IOT by turning the casters CW to tilt the Finisher against the IOT and CCW to tilt the Finisher away from the IOT.

# The second second secon

Figure 1 Verifying Finisher Level

4. When Finisher is parallel to the IOT, verify that the H-Transport does not interfere with the Finisher Entrance Gate.

### ADJ 12.2 Professional Finisher Booklet Fold Skew

### Purpose

To adjust the Booklet Maker so that the fold is square.

### Check

1. Set machine up according to instructions in Table 1 and run a set of each Booklet job. Label each booklet.

### Table 1 Booklet Jobs

| Job | Select Paper<br>Supply | Select Booklet Creation Mode                             | Booklet Size |
|-----|------------------------|----------------------------------------------------------|--------------|
| 1   | 8.5 x 11 / A4 SEF      | Booklet Layout, 2 sided originals / Booklet<br>Fold Only | 3 sheet      |
| 2   | 11 x 17 / A3 SEF       | Booklet Layout, 2 sided originals / Booklet<br>Fold Only | 3 sheet      |

2. Measure the skew (A) on all sheets of paper and verify against the Skew Specification table in Figure 1.

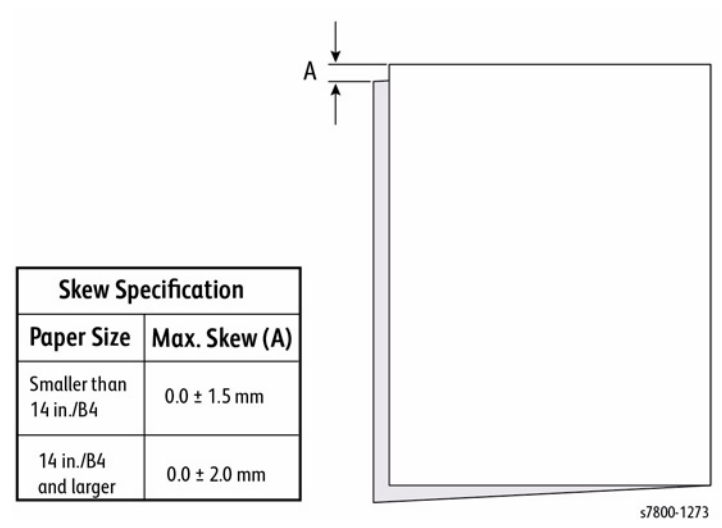

Figure 1 Skew Specification

3. If the fold is within specification on all sheets, go to ADJ 12.5 Booklet Fold Position. If any of the sheets are out of specification, go to the adjustment.

### Adjustment

- 1. Determine the type of Fold Skew:
  - a. Set machine up according to instructions in Table 2.

### Table 2 Booklet Jobs

| Job | Select Paper<br>Supply | Select Booklet Creation Mode                             | Booklet Size |
|-----|------------------------|----------------------------------------------------------|--------------|
| 1   | 11 x 17 / A3 SEF       | Booklet Layout, 2 sided originals / Booklet<br>Fold Only | 3 sheet      |

b. Observe the booklet as it comes out on to the Booklet Tray (Figure 2) and determine the type of skew.

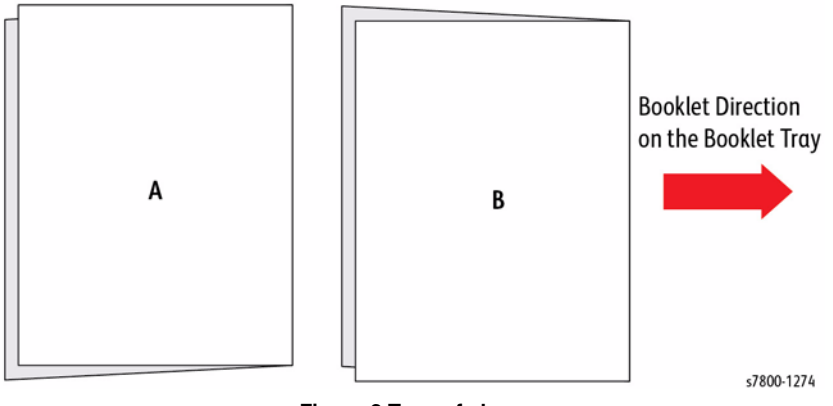

Figure 2 Type of skew

- 2. Adjust the Booklet skew (Figure 3).
  - a. Open the Front Door and slide out the Booklet Maker.
  - b. Loosen the screw.
  - c. For A-type skew, move the End Guide to the Left. For B-type skew, move the End Guide to the Right.

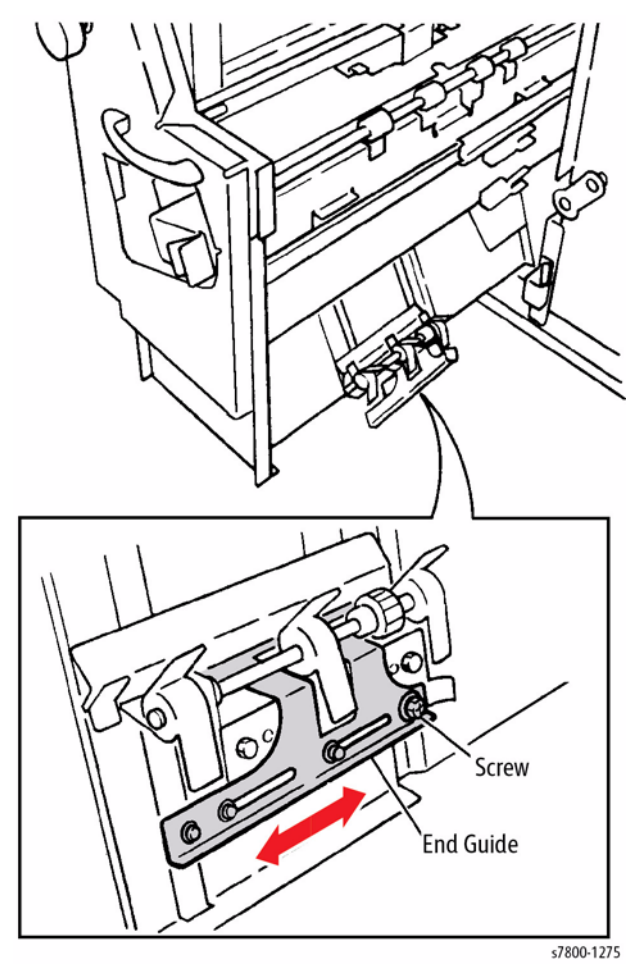

Figure 3 Adjusting the Fold Skew

- 3. Set machine up according to instructions in Table 1 and re-run sample job.
- 4. Repeat steps 1 3 until the Fold Skew setup meets specification or customer request.
- 5. After adjustment is done, go to ADJ 12.3 Booklet Fold Position.

### ADJ 12.3 Professional Finisher Booklet Fold Position

### Purpose

The purpose of this adjustment is to set up the Booklet Maker so that the fold is in the center of the booklet. Several setups are required so that fold position can be set for paper size, set size, unstapled and stapled sets.

### Check

**NOTE:** This procedure cannot be performed from Paper Trays 3 or 4 as the folding activity requires Short Edge Feed (SEF).

- 1. Ensure that the trays used are correctly programmed.
- 2. Ensure that the Fold Skew is within specification (ADJ 12.2).
- 3. Access the Service Diagnostics Menu Entering Service Diagnostics.

**NOTE:** There are 10 different fold position parameters available in UI diagnostics. All of them will need to be adjusted.

- 4. Under the Adjustments tab, select dC128.
- 5. On the dC128 screen, select the **Type** and **Position Adjustment** parameter for Job #1 in Table 1. Select a paper tray containing SEF paper larger than B4 (11 x 17"/A3 preferred)
- 6. Touch the **Test Print** button to print a sample.
- 7. Measure and record "X1" and verify Fold Position on that job against the Fold Specification table in Figure 1.

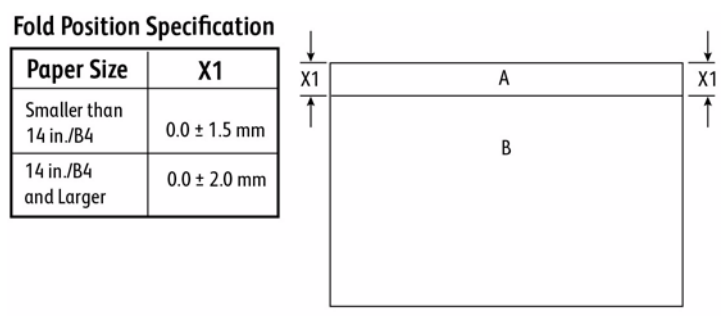

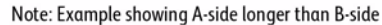

Note: To determine which side is "A" and which side is "B", open the booklet as it comes out on the Booklet Tray. The "A" -side is to the left and the "B"-side is to the right. B A A

Figure 1 Fold Specification

8. If the particular fold is not within specification, perform the Adjustment.

- 9. Repeat steps 6 9 for all other jobs in Table 1. Make sure that you select an appropriate paper tray for the booklet size being adjusted.
- 10. When the fold is within specification on all jobs, go to the Booklet Staple Position (Staple on Fold) (ADJ 12.4).

### Table 1 Fold Position jobs

| Job | Туре    | Position Adjustment                                   | Pro. Fin. NVM |
|-----|---------|-------------------------------------------------------|---------------|
| 1   | Bi-fold | Booklet Bi-fold position - B4 or larger               | 763-106       |
| 2   | Booklet | Plain Booklet - 2 sheet fold position                 | 763-133       |
| 3   | Booklet | Plain Booklet - 3 or more sheet fold position.        | 763-134       |
| 4   | Booklet | Stapled Booklet 2 sheet fold position B4 or larger    | 763-108       |
| 5   | Booklet | Stapled Booklet 3 sheet fold position B4 or larger    | 763-152       |
| 6   | Booklet | Stapled Booklet 4 sheet fold position B4 or larger    | 763-153       |
| 7   | Booklet | Stapled Booklet 5/7 sheet fold position B4 or larger  | 763-154       |
| 8   | Booklet | Stapled Booklet 8/14 sheet fold position B4 or larger | 763-155       |
| 9   | Booklet | Stapled Booklet 15 sheet fold position B4 or larger   | 763-145       |
| 10  | Booklet | Booklet Tamper Shift Position                         | 763-115       |

### Adjustment

- 1. For each Test Print that was out of spec:
  - a. To make the 'B' side (Figure 1) longer, increase the value. To make the 'B' side shorter, decrease the value. Each count is equal to about 0.2 mm (5 counts will move the fold position 1mm).
  - b. Use the up and down arrows or the keypad to enter the correction and select **Write NVM**, then make another **Test Print**.
- 2. Check output against specifications in Figure 1. Repeat the **Check** and **Adjustment** until the Fold Position meets specification or customer request.

# ADJ 12.4 Professional Finisher Booklet Staple Position (Staple on Fold)

### Purpose

The purpose of this Adjustment is to set up the machine so that the Staples are within specification on the folded booklet.

### Check

- 1. Ensure that the trays used are correctly programmed.
- 2. Ensure that the Fold Skew is within specification (ADJ 12.2).
- 3. Ensure that the Fold Position is within specification (ADJ 12.3).
- 4. Access the Service Diagnostics Menu Entering Service Diagnostics.

**NOTE:** There are 6 different Staple-on Fold parameters available in UI diagnostics. All of them will need to be adjusted.

- If the NVM sheet for the Finisher is available (Tray 1 compartment), select dc131 NVM Read/Write from the Adjustments Tab, and enter the recorded values for the NVM locations listed in Table 1.
- 6. Under the Adjustments Tab, select dC128.
- 7. On the dc128 screen, select the **Type** and **Position Adjustment** parameter for Job #1 in Table 1. Select a paper tray containing paper larger than B4 (11 x 17"/A3 preferred)
- 8. Touch the Test Print button to print a sample.
- 9. Measure and record X1 and compare the staple position against the specification in Figure 1. Ensure that all staples are within +/- 1.0 mm of the fold (X1 dimension).
- 10. If X1 is out of specification, perform the Adjustment procedure.
- 11. Repeat steps 7 10 for all other jobs in Table 1. Make sure that you select an appropriate paper tray for the booklet size being adjusted.
- 12. When the staple position is within specification on all jobs, go to (ADJ 12.5) Booklet Staple Alignment.

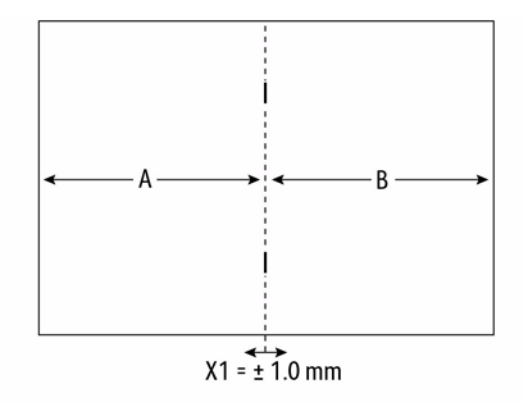

Note: To determine which side is "A" and which side is "B", open the booklet as it comes out on the Booklet Tray. The "A" -side is to

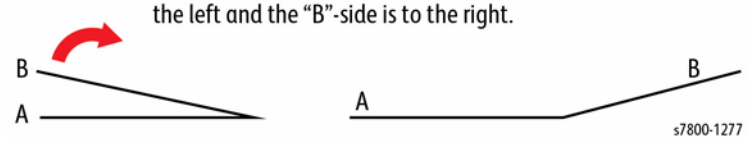

Figure 1 Staple Position

### Table 1 Staple Position Jobs

| Job | Туре    | Position Adjustment                                              | Pro Fin. NVM |
|-----|---------|------------------------------------------------------------------|--------------|
| 1   | Booklet | Stapled Booklet 2 sheet staple and fold position B4 or larger    | 763-110      |
| 2   | Booklet | Stapled Booklet 2 sheet staple and fold position smaller than B4 | 763-111      |
| 3   | Booklet | Stapled Booklet 3 sheet staple and fold position                 | 763-147      |
| 4   | Booklet | Stapled Booklet 4 sheet staple and fold position                 | 763-148      |
| 5   | Booklet | Stapled Booklet 5/7 sheet staple and fold position               | 763-149      |
| 6   | Booklet | Stapled Booklet 8/14 sheet staple and fold position              | 763-150      |

### Adjustment

- 1. For each Test Print that was out of spec:
  - To move the staples to the right (toward the B side) (Figure 1), increase the value; to move the staples to the left, decrease the value. Each count is equal to about 1 mm (10 counts to move the staple position 1mm).
  - b. Use the up and down arrows or the keypad to enter the correction and select **Write NVM**, then make another **Test Print**.
- 2. Check output against specifications in Figure 1. Repeat the **Check** and **Adjustment** until the Fold Position meets specification or customer request.

### ADJ 12.5 Professional Finisher Booklet Staple Alignment

### Purpose

To center the Staple Position on the fold in the SE direction.

### Check

- 1. Ensure that the trays used are correctly programmed.
- 2. Ensure that the Fold Skew is within specification (ADJ 12.2).
- 3. Ensure that the Fold Position is within specification (ADJ 12.3).
- 4. Ensure that the Staple Position is within specification (ADJ 12.4).
- 5. Access the Service Diagnostics Menu Entering Service Diagnostics. Select Adjustments > dC 128 Fold Position Adjustment.
- 6. From the drop-down menu, select Booklet Tamper Shift Adjustment.
- 7. Select the paper tray to be tested.
- 8. On a scrap piece of paper, record the Stored NVM Value.
- 9. Select Test Print.
- 10. When the test print is completed, remove it from the Output Tray. Open the booklet up and perform the following:
  - Record the number of the test print (test print 1, test print 2, etc.).
  - Label the outboard edge of the print (for X1 measurement).
- 11. Measure X1 and verify against specification in Figure 1.

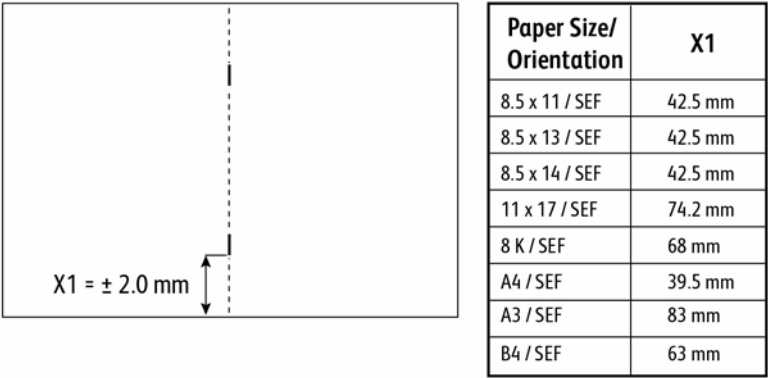

s7800-1278

### Figure 1 Staple Specification

12. If X1 is within specification, the Adjustment is complete. If X1 is out of specification, perform the Adjustment procedure.

### Adjustment

**NOTE:** X1 will be adjusted in dc128 Fold/Staple Position Read/Adjust using the **Adjust** tab on the UI.

- To increase X1, the current NVM value should be decreased.
- To decrease X1, the current NVM value should be increased.
- 1 NVM count will move the staple position 0.26mm. (10 counts will move the staple position about 2.6mm).
- 1. Estimate the correction needed on the paper size(s) that did not meet specification.
- 2. Using the Adjust tab on the UI, adjust the NVM value up or down as required.

**NOTE:** The **Write NVM** tab must be selected in order for the NVM change to be visible on the test print.

- 3. Select the Write NVM tab.
- 4. Select the Test Print tab to run the job.
- 5. Measure X1 and compare against the specifications in Table 1.
- 6. Repeat the Adjustment until the Staple Alignment meets specification or customer request.

### Table 1 Booklet Jobs

| Job | Select Paper<br>Supply | Select Booklet Creation Mode                             | Booklet Size |
|-----|------------------------|----------------------------------------------------------|--------------|
| 1   | 8.5 x 11 / A4 SEF      | Booklet Layout, 2 sided originals / Booklet<br>Fold Only | 3 sheet      |
| 2   | 11 x 17 / A3 SEF       | Booklet Layout, 2 sided originals / Booklet<br>Fold Only | 3 sheet      |

### ADJ 12.6 Professional Finisher Booklet Wrinkle

### Purpose

To prevent the Booklet Cover from getting wrinkled.

### Check

- Press the Job Status button to check that there are no jobs in progress.
- Switch off the power and disconnect the power cord.
- Verify that the customer is not running jobs that are out of specification.
- Check Fold Rollers for wear or contamination.

### Adjustment

- 1. Remove the Booklet Maker (REP 24.94).
- 2. Remove KL-Clip.

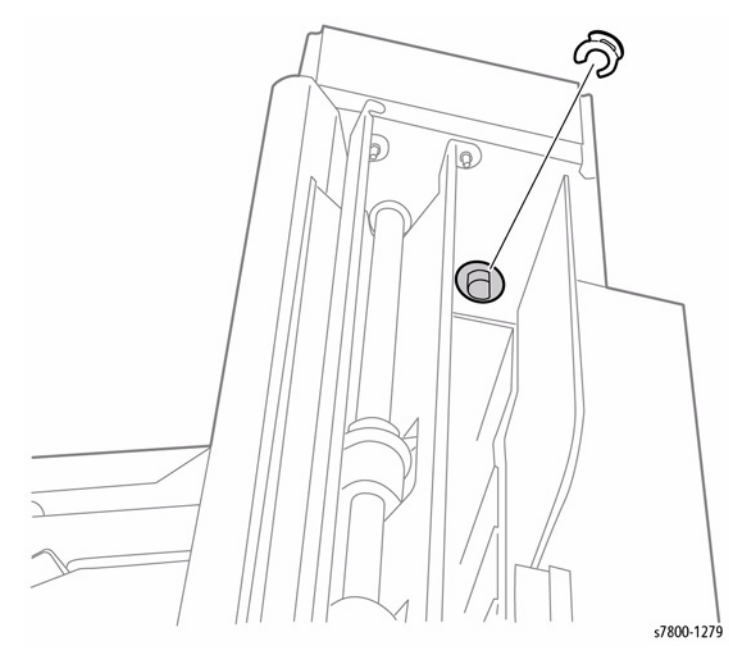

Figure 1 Removing the KL-Clip

- 3. Remove 4 screws that secure the Booklet Maker Front Cover.
- 4. Remove the Booklet Maker Front Cover.

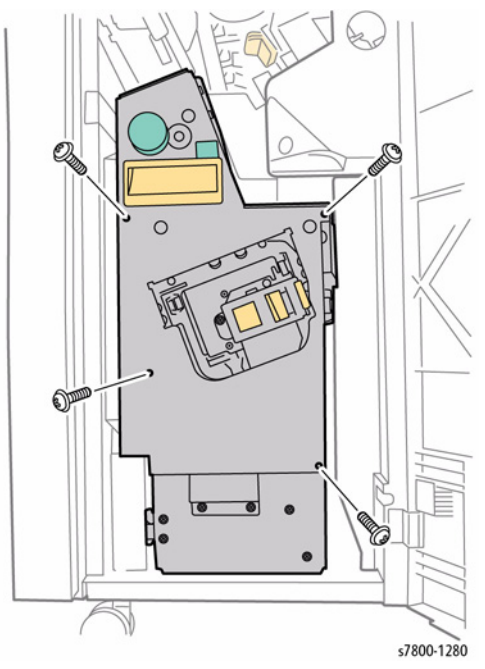

Figure 2 Removing the Booklet Maker Front Cover
<sup>®</sup>Ø ۲ Ð Ð 2 Lower Holes C ۲ œ s7800-1281 Figure 3 Adjust the front Spring tension

5. Move the Spring to the lower hole to adjust the front Spring tension.

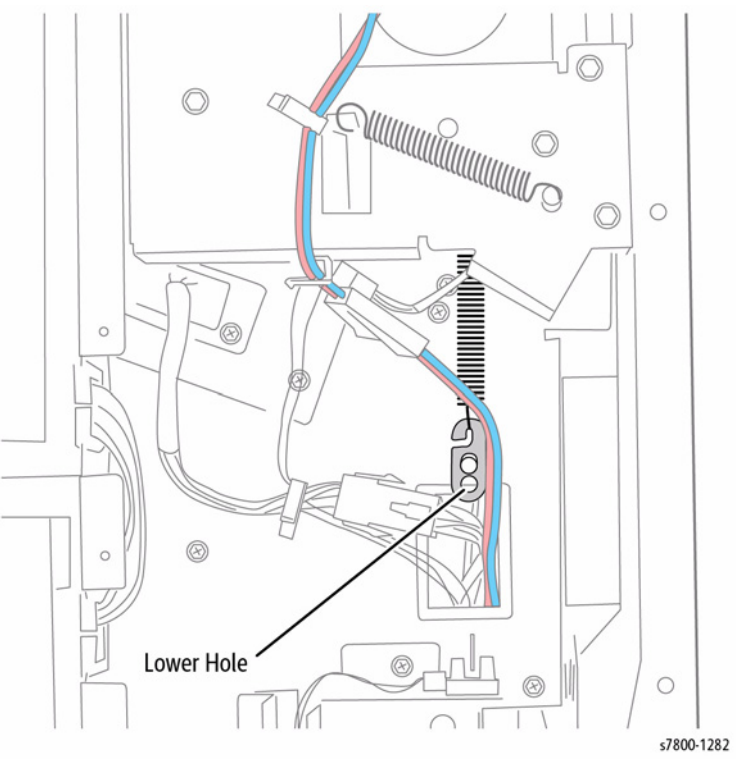

Figure 4 Adjusting the rear Spring tension

### ADJ 12.7 Advanced Finisher Hole Punch Position

#### Purpose

This procedure sets the distance from the trail edge of the punched sheet to the center of the punched holes.

**NOTE:** This adjustment is normally performed by the customer, via Tools mode.

#### Adjustment

- 1. Enter the Tool mode (from the Control Panel menu, touch **Printer** > **Tools** > **Setup** > **Output Settings** > **Hole Punch Position**).
- 2. Select the paper size to be printed, and touch **Edit** under the appropriate paper size choice:
  - Paper sizes larger than B4 (9.84 x 13.9")
  - Paper sizes smaller than B4 (9.84 x 13.9")
- 3. The printer prints the selected page.
- 4. Make appropriate adjustment using the arrow buttons on the UI.
- 5. Repeat the Check and Adjustment until the measurement is correct.
- 6. When the adjustment is complete, touch **OK** to return to the Output Settings menu.

# ADJ 12.8 Advanced Finisher Booklet Crease/Staple Position

#### Purpose

This procedure centers the crease and staple positions in the booklet.

NOTE: This adjustment is normally performed by the customer, via Tools mode.

#### Adjustment

- Enter the Tool mode (from the Control Panel menu, touch Printer > Tools > Setup > Output Settings > Crease and Staple Position).
- 2. Select the paper size to be printed, and touch **Edit** under the appropriate paper size choice:
  - Paper sizes larger than B4 (9.84 x 13.9")
  - Paper sizes smaller than B4 (9.84 x 13.9")
- 3. Select Yes/ No for front and back covers with the same width.
- 4. Touch Next.
- 5. The printer prints the selected page.
- 6. Make appropriate adjustment using the arrow buttons on the UI.
- 7. After the fold position has been adjusted, adjust the staple position to the fold.
- 8. Repeat the Check and Adjustment until the measurement is correct.
- 9. When the adjustment is complete, touch **Done** to return to the Output Settings menu.

### ADJ 12.9 Skew Adjustment

#### Purpose

The purpose of this adjustment is to minimize skew.

#### Adjustment

- 1. Remove the Registration Transport Assembly (REP 15.1).
- 2. Remove the 2 screws that secure the Skew Adjustment Block (PL 15.2 Item 14).
- 3. Rotate the skew adjusting block approximately 30° clockwise and reinstall so that the pins on the Regi Chute are centered in the elongated slots of the Skew Adjusting Block.

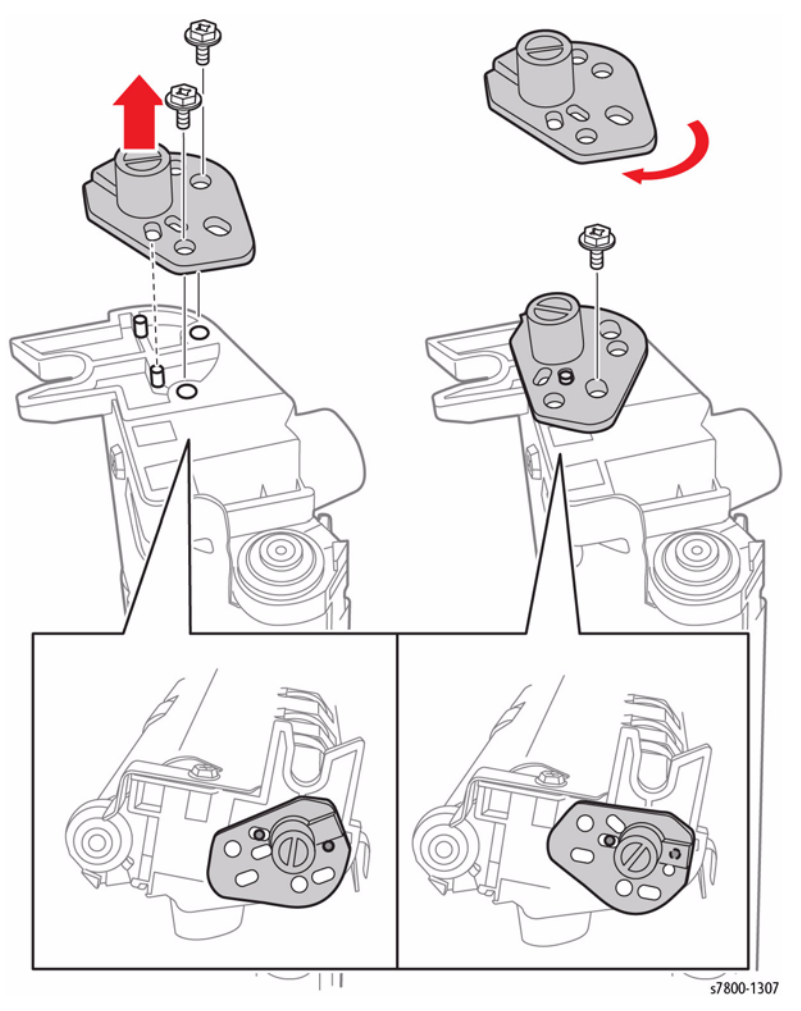

Figure 1 Removing the screws and rotating the Block

- 4. Leave the upper screw slightly loose so that the block can still move and tighten the bottom screw.
- 5. Reinstall the Registration Assembly in the printer.
- 6. Make a test print and observe the skew.
- 7. Loosen the lower screw and move the Registration Assembly slightly up or down. Tighten the screw and observe the effects on the test print.

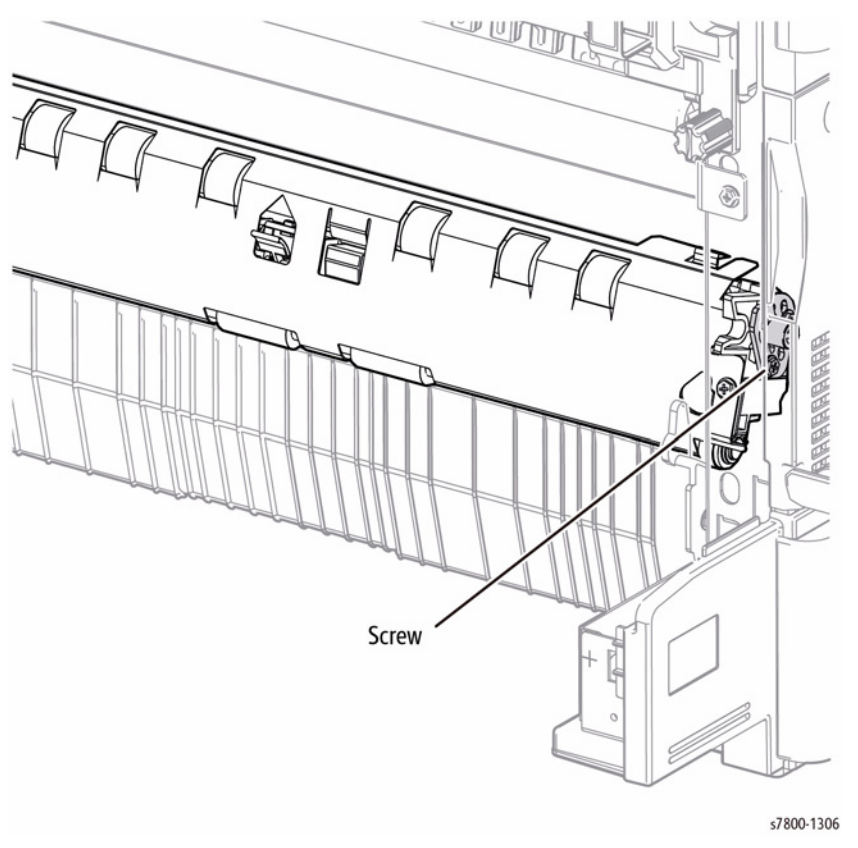

#### Figure 2 Adjusting Skew

- 8. Refine the adjustment up or down to minimize skew.
- 9. Remove the Registration Assembly and tighten the top screw.
- 10. Reinstall the Registration Assembly.

# **5 Parts Lists**

#### Parts Lists Overview

| Parts List Introduction | 5-3 |
|-------------------------|-----|
| Subsystem Information   | 5-3 |

#### PL1-Overview

| PL 1.0 System             | 5-4 |
|---------------------------|-----|
| PL 1.1 Processor (1 of 2) | 5-5 |
| PL 1.2 Processor (2 of 2) | 5-6 |
| PL 1.3 3TM Overview       | 5-7 |
| PL 1.4 TTM Overview       | 5-8 |

#### PL 2 - LED Printhead

| PL 2.1 LED Print Head (1 of 2) | 5-9  |
|--------------------------------|------|
| PL 2.2 LED Print Head (2 of 2) | 5-10 |

#### PL 3 - Main Drives

| PL 3.1 Drive (1 of 3) | 5-11 |
|-----------------------|------|
| PL 3.2 Drive (2 of 3) | 5-12 |
| PL 3.3 Drive (3 of 3) | 5-13 |

#### PL 4 - Cooling

| PL 4.1 NOHAD Common   | 5-14 |
|-----------------------|------|
| PL 4.2 NOHAD (1 of 3) | 5-15 |
| PL 4.3 NOHAD (2 of 3) | 5-16 |
| PL 4.4 NOHAD (3 of 3) | 5-17 |

#### PL 5 - Development

| PL 5.1 Development (1 of 2) | 5-18 |
|-----------------------------|------|
| PL 5.2 Development (2 of 2) | 5-19 |
| PL 5.3 HVPS (DEVE)          | 5-20 |

#### PL 6 - Paper Transport

| PL 6.1 Transfer (1 of 2) | 5-21 |
|--------------------------|------|
| PL 6.2 Transfer (2 of 2) | 5-22 |
| PL 6.3 IBT Belt Unit     | 5-23 |

#### PL 7 - Paper Transfer

| PL 7.1 Fuser | 5-24 |
|--------------|------|
|--------------|------|

#### PL 8 - Xerographic

| PL 8.1 Xerographic (1 of 2) | 5-25 |
|-----------------------------|------|
| PL 8.2 Xerographic (2 of 2) | 5-26 |

#### PL 9 - Paper Supply

| PL 9.1 Tray 2 Feeder/Tray2             | 5-27 |
|----------------------------------------|------|
| PL 9.2 Tray 2                          | 5-28 |
| PL 9.3 Tray 2 Feeder                   | 5-29 |
| PL 9.4 Tray 2 Feeder Assembly (1 of 2) | 5-30 |
| PL 9.5 Tray 2 Feeder Assembly (2 of 2) | 5-31 |
|                                        |      |

#### PL 10 - 3TM Module

| PL 10.1 3 Tray Module                       | 5-32 |
|---------------------------------------------|------|
| PL 10.2 Tray 3/4/5                          | 5-33 |
| PL 10.3 Tray 3/4/5 Feeder Assembly (1 of 2) | 5-34 |
| PL 10.4 Tray 3/4/5 Feeder Assembly (2 of 2) | 5-35 |
| PL 10.9 Electrical - 3T                     | 5-36 |
| PL 10.12 Roller                             | 5-37 |
| PL 10.13 3 TM Left Hand Cover Assembly      | 5-38 |
| PL 10.14 3TM Covers                         | 5-39 |
| PL 10.14 31M Covers                         | 5-39 |

#### PL 11 - TT Paper Supply

| PL 11.1 Tray 3/4/5 Feeder Assembly - TT                        | 5-40 |
|----------------------------------------------------------------|------|
| PL 11.5 Tray 5 Paper Feed - TT                                 | 5-41 |
| PL 11.6 Tray 3/4 Paper Feed - TT                               | 5-42 |
| PL 11.7 Tray 3 Feeder -TT (1 of 2)                             | 5-43 |
| PL 11.8 Tray 3 Feeder - TT (2 of 2)                            | 5-44 |
| PL 11.9 Tray 4 Feeder - TT (1 of 2)                            | 5-45 |
| PL 11.10 Tray 4 Feeder - TT (2 of 2)                           | 5-46 |
| PL 11.11 Tray 5 Feeder - TT (1 of 2)                           | 5-47 |
| PL 11.12 Tray 5 Feeder - TT (2 of 2)                           | 5-48 |
| PL 11.13 Left Cover Assembly - TT                              | 5-49 |
| PL 11.15 Tray 3/4/5 Paper Size Sensor, Tray 4/5 Lift Gear - TT | 5-50 |
| PL 11.16 Drive - TT                                            | 5-51 |
| PL 11.17 Electrical - TT                                       | 5-52 |
| PL 11.18 Cover, Caster - TT                                    | 5-53 |

#### PL 13 - Tray 1

| PL 13.1 Tray 1 (MPT) (1 of 5) | 5-54 |
|-------------------------------|------|
| PL 13.2 Tray 1 (MPT) (2 of 5) | 5-55 |
| PL 13.3 Tray 1 (MPT) (3 of 5) | 5-56 |
| PL 13.4 Tray 1 (MPT) (4 of 5) | 5-57 |
| PL 13.5 Tray 1 (MPT) (5 of 5) | 5-58 |

#### PL 14 - Covers

| PL 14.1 Left Hand Cover (1 of 2)          | 5-59 |
|-------------------------------------------|------|
| PL 14.2 Left Hand Cover (2 of 2)          | 5-60 |
| PL 14.3 Left Hand Cover Assembly (1 of 2) | 5-61 |
| PL 14.4 Left Hand Cover Assembly (2 of 2) | 5-62 |
| PL 14.5 Duplex Assembly (1 of 2)          | 5-63 |
| PL 14.6 Duplex Assembly (2 of 2)          | 5-64 |

#### PL 15 - Registration

| PL 15.1 Registration (1 of 2) | 5-65 |
|-------------------------------|------|
| PL 15.2 Registration (2 of 2) | 5-66 |

#### PL 17 - Exit Assembly

| PL 17.1 Exit 1/OCT, Exit 2 | 5-67 |
|----------------------------|------|
| PL 17.2 Exit 1/OCT         | 5-68 |
| PL 17.3 Exit 2 (1 of 3)    | 5-69 |

| PL 17.4 Exit 2 (2 of 3) | 5-70 |
|-------------------------|------|
| PL 17.5 Exit 2 (3 of 3) | 5-71 |

#### PL 18 - Electrical

| PL 18.1 PWB Chassis Unit (1 of 2) | 5-72 |
|-----------------------------------|------|
| PL 18.2 PWB Chassis unit (2 of 2) | 5-73 |
| PL 18.3 Electrical IOT Rear       | 5-74 |
| PL 18.4 GFI Chassis               | 5-75 |
| PL 18.5 Electrical Front/Right    | 5-76 |
| PL 18.6 Electrical Bottom         | 5-77 |
| PL 18.7 Wire Harness              | 5-78 |
|                                   |      |

### PL 19 - Main Covers

| PL 19.1 Covers (1 of 3) | 5-79 |
|-------------------------|------|
| PL 19.2 Covers (2 of 3) | 5-80 |
| PL 19.3 Covers (3 of 3) | 5-81 |

#### PL 23 - SB Finisher

| PL 23.1 H-Transport Assembly (1 of 5)   | 5-82  |
|-----------------------------------------|-------|
| PL 23.2 H- Transport Assembly (2 of 5)  | 5-83  |
| PL 23.3 H-Transport Assembly (3 of 5)   | 5-84  |
| PL 23.4 H-Transport Assembly (4 of 5)   | 5-85  |
| PL 23.5 H-Transport Assembly (5 of 5)   | 5-86  |
| PL 23.6 Finisher Covers                 | 5-87  |
| PL 23.7 Finisher Stacker                | 5-88  |
| PL 23.8 Finisher Stapler                | 5-89  |
| PL 23.9 Finisher Eject (1 of 5)         | 5-90  |
| PL 23.10 Finisher Eject (2 of 5)        | 5-91  |
| PL 23.11 Finisher Eject (3 of 5)        | 5-92  |
| PL 23.12 Finisher Eject (4 of 5)        | 5-93  |
| PL 23.13 Finisher Eject (5 of 5)        | 5-94  |
| PL 23.14 Finisher Exit/Folder Assembly  | 5-95  |
| PL 23.15 Folder Assembly                | 5-96  |
| PL 23.16 Finisher Electrical            | 5-97  |
| PL 23.17 Booklet Maker Covers           | 5-98  |
| PL 23.18 Booklet Stapler Assembly       | 5-99  |
| PL 23.19 Booklet Front Stapler Assembly | 5-100 |
| PL 23.20 Booklet Rear Stapler Assembly  | 5-101 |
| PL 23.21 Booklet Electrical             | 5-102 |
|                                         |       |

#### PL 24 - C Finisher

| PL 24.2 H-Transport Assembly (1 of 4) | 5-104 |
|---------------------------------------|-------|
| PL 24.4 H-Transport Assembly (2 of 4) | 5-105 |
| PL 24.5 H-Transport Assembly (3 of 4) | 5-106 |
| PL 24.6 H-Transport Assembly (4 of 4) | 5-107 |
| PL 24.11 Covers (1 of 2)              | 5-108 |
| PL 24.12 Covers (2 of 2)              | 5-109 |
| PL 24.31 Finisher Stack               | 5-110 |
| PL 24.32 Finisher Punch               | 5-111 |
| PL 24.33 Finisher Stapler             | 5-112 |
| PL 24.34 Finisher Eject (1 of 3)      | 5-113 |
| PL 24.35 Finisher Eject (2 of 3)      | 5-114 |
| PL 24.36 Finisher Eject (3 of 3)      | 5-115 |

| PL 24.38 Finisher SCT                | 5-116 |
|--------------------------------------|-------|
| PL 24.41 Finisher Transport (1 of 3) | 5-117 |
| PL 24.42 Finisher Transport (2 of 3) | 5-118 |
| PL 24.43 Finisher Transport (3 of 3) | 5-119 |
| PL 24.44 Finisher Electrical         | 5-120 |
| PL 24.45 Finisher Harness            | 5-121 |
| PL 24.51 Booklet Accessory           | 5-122 |
| PL 24.52 Booklet - Stapler           | 5-123 |
| PL 24.53 Booklet - End Guide         | 5-124 |
| Pl 24 54 Booklet - Knife             | 5-125 |
| PI 24.55 Booklet - Tamper            | 5-126 |
| PI 24 56 Booklet - Roll              | 5-127 |
| PL 24 57 Booklet - Chute             | 5-128 |
| PI 24.58 Booklet - Motor             | 5-120 |
| PL 24.50 Booklet Tray Components     | 5-130 |
|                                      | 5-100 |
|                                      |       |

#### PL 35 - ESS

| PL 35.1 ESS (1 of 2)         | 5-132 |
|------------------------------|-------|
| PL 35.2 ESS (2 of 2)         | 5-132 |
| PL 36 - Kits<br>PL 36.1 Kits | 5-134 |
| Part Number Index            |       |

| Part Number Index | 5-135 |
|-------------------|-------|

### **Parts List Introduction**

#### Overview

The Parts List section identifies all part numbers and the corresponding location of all spared subsystem components.

#### Organization

#### Parts Lists

Each item number in the part number listing corresponds to an item number in the related illustration. All the parts in a given subsystem of the machine will be located in the same illustration or in a series of associated illustrations.

#### **Electrical Connectors and Fasteners**

This section contains the illustrations and descriptions of the plugs, jacks, and fasteners used in the machine. A part number listing of the connectors is included.

#### **Common Hardware**

The common hardware is listed in alphabetical order by the letter or letters used to identify each item in the part number listing and in the illustrations. Dimensions are in millimeters unless otherwise identified.

#### Symbology

Symbology used in the Parts List section is identified in the Symbology section.

#### Service Procedure Referencing

If a part or assembly has an associated repair or adjustment procedure, the procedure number will be listed at the end of the part description in the parts lists e.g. (REP 5.1, ADJ 5.3)

### **Subsystem Information**

#### Use of the Term "Assembly"

The term "assembly" will be used for items in the part number listing that include other itemized parts in the part number listing. When the word "assembly" is found in the part number listing, there will be a corresponding item number on the illustrations followed by a bracket and a listing of the contents of the assembly.

#### Brackets

A bracket is used when an assembly or kit is spared, but is not shown in the illustration. The item number of the assembly or kit precedes the bracket; the item numbers of the piece parts follow the bracket.

# PL 1.0 System

| Item | Part | Description                       |
|------|------|-----------------------------------|
| 1    | -    | Tray 1 (MPT) (REF: PL 13.1)       |
| 2    | -    | Left Hand Cover (REF: PL 14.1)    |
| 3    | _    | Exit 1/OCT, Exit 2 (REF: PL 17.1) |

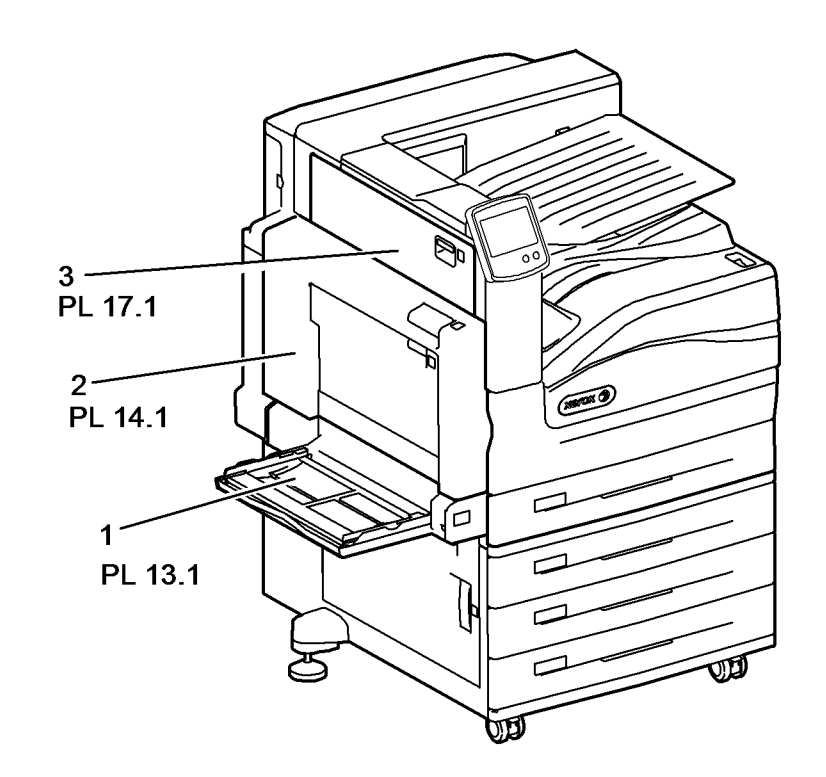

### PL 1.1 Processor (1 of 2)

| Item | Part | Description                          |
|------|------|--------------------------------------|
| 1    | _    | LED Print Head (1 of 2) (REF: PL     |
|      |      | 2.1)                                 |
| 2    | -    | Development (1 of 2) (REF: PL 5.1)   |
| 3    | -    | Development (2 of 2) (REF: PL 5.2)   |
| 4    | -    | Transfer (1 of 2) (REF: PL 6.1)      |
| 5    | -    | Transfer (2 of 2) (REF: PL 6.2)      |
| 6    | -    | Fuser (REF: PL 7.1)                  |
| 7    | -    | Xerographic (1 of 2) (REF: PL 8.1)   |
| 8    | -    | Xerographic (2 of 2) (REF: PL 8.2)   |
| 9    | -    | Tray 2 Feeder/Tray 2 (REF: PL 9.1)   |
| 10   | -    | Tray 2 Feeder (REF: PL 9.3)          |
| 11   | -    | Registration (1 of 2) (REF: PL 15.1) |

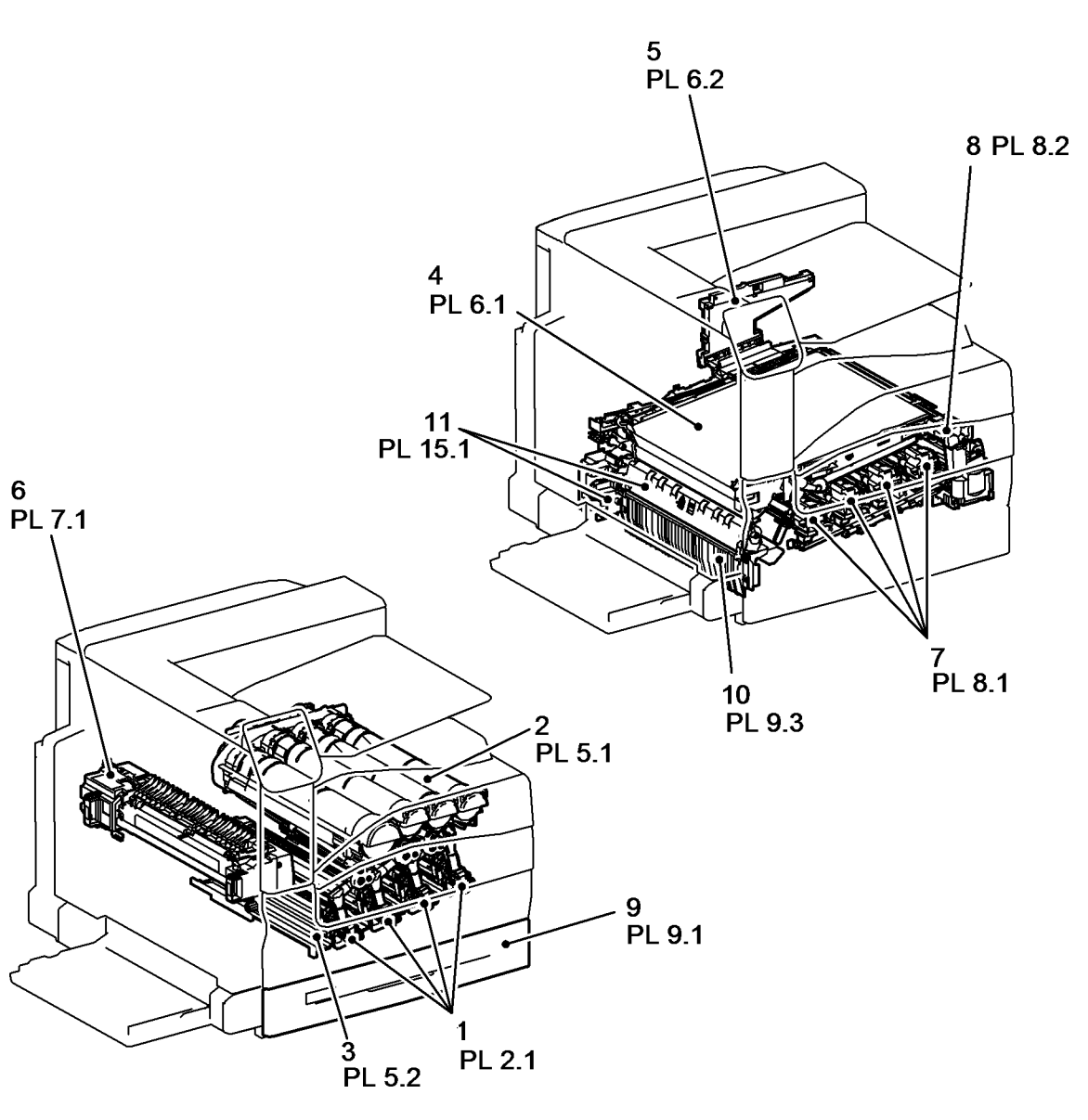

### PL 1.2 Processor (2 of 2)

| ltem | Part | Description                           |
|------|------|---------------------------------------|
| 1    | -    | LED Print Head (2 of 2) (REF: PL 2.2) |
| 2    | _    | NOHAD (1 of 3) (REF: PL 4.2)          |
| 3    | _    | NOHAD (3 of 3) (REF: PL 4.4)          |
| 4    | _    | Xerographic (2 of 2) (REF: PL 8.2)    |
| 5    | _    | PWB Chassis Unit (REF: PL 18.1)       |
| 6    | -    | Electrical IOT Rear (REF: PL 18.3)    |
| 7    | _    | Electrical Bottom (REF: PL 18.6)      |
| 8    | -    | Wire Harness (REF: PL 18.7)           |
| 9    | -    | ESS (1 of 2) (REF: PL 35.1)           |

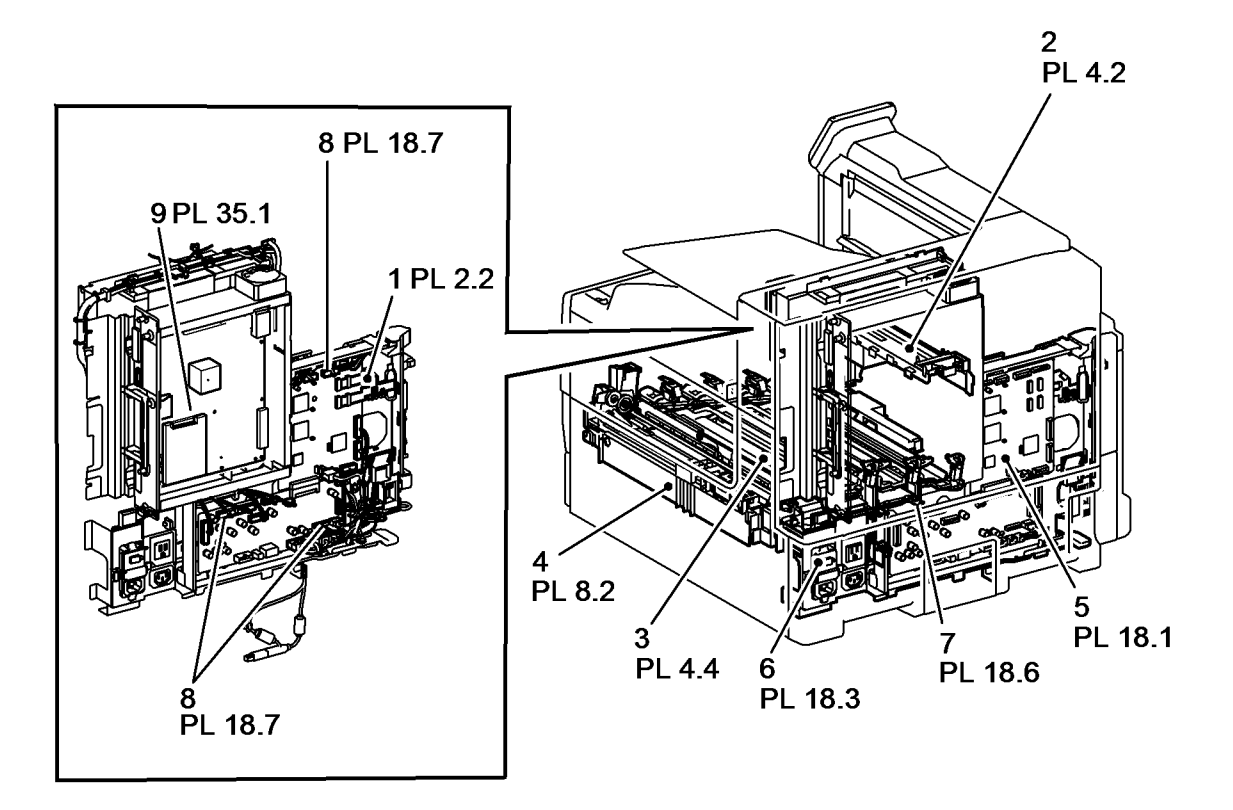

### PL 1.3 3TM Overview

| ltem | Part | Description                     |
|------|------|---------------------------------|
| 1    | _    | Tray Module (3T) (REF: PL 10.1) |
| 2    | -    | Electrical (REF: PL 10.9)       |
| 3    | -    | Roller (REF: PL 10.12)          |
| 4    | -    | Left Hand Cover Assembly (REF:  |
|      |      | PL 10.13)                       |
| 5    | -    | Cover (REF: PL 10.14)           |

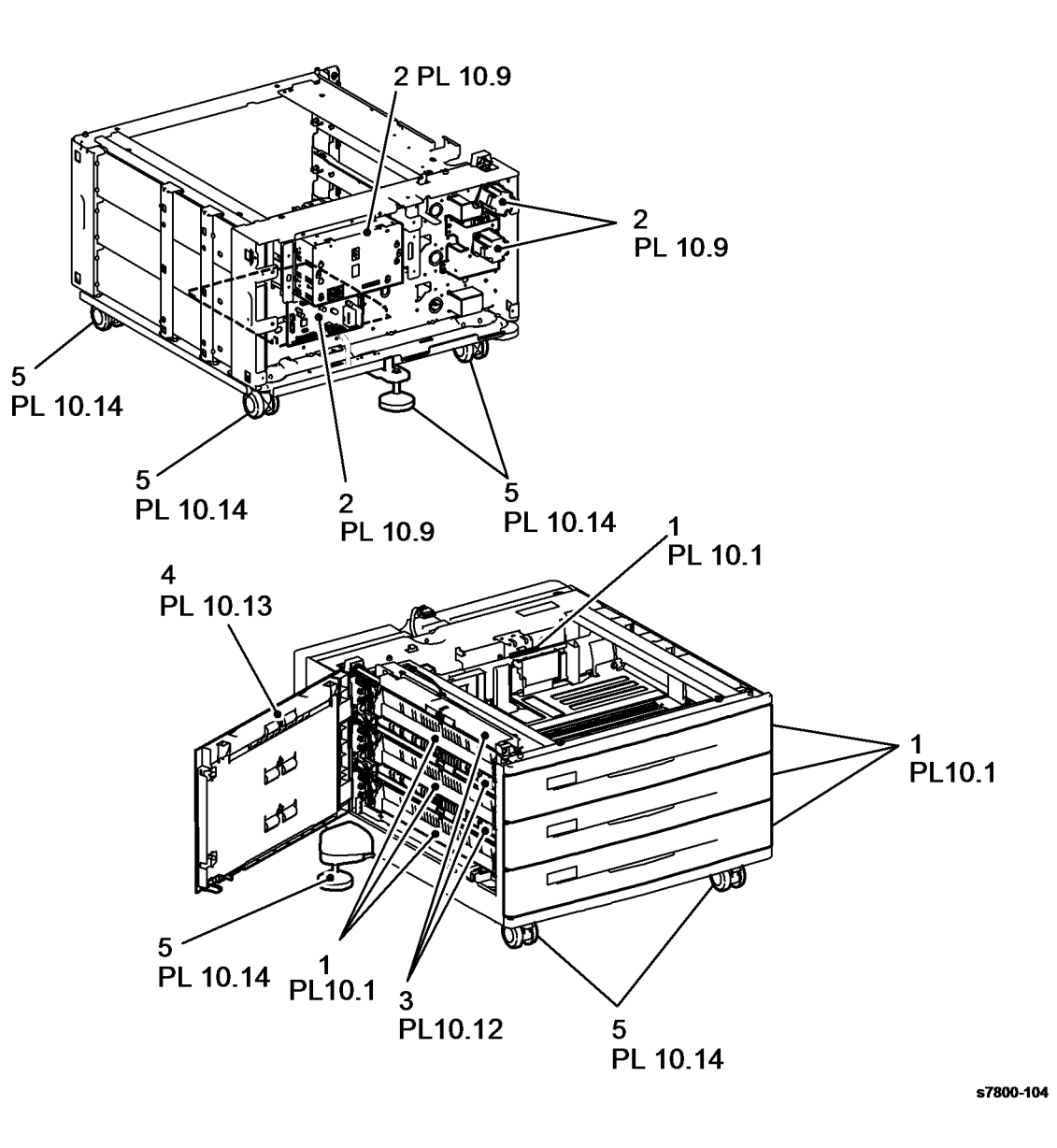

### PL 1.4 TTM Overview

| ltem | Part | Description                        |
|------|------|------------------------------------|
| 1    | -    | Tray 3/4/5 Assembly - TT (REF: PL  |
|      |      | 11.1)                              |
| 2    | -    | Tray 5 Paper Feed - TT (REF: PL    |
|      |      | 11.5)                              |
| 3    | -    | Tray 3/4 Paper Feed - TT (REF: PL  |
|      |      | 11.6)                              |
| 4    | -    | Left Cover Assembly - TT (REF: PL  |
|      |      | 11.13)                             |
| 5    | -    | Tray 3/4/5 Paper Size Sensor, Tray |
|      |      | 4/5 Lift Gear - TT (REF: PL 11.15) |
| 6    | -    | Drive - TT (REF: PL 11.16)         |
| 7    | -    | Electrical - TT (REF: PL 11.17)    |
| 8    | -    | Cover, Castor - TT (REF: PL 11.18) |
|      |      |                                    |

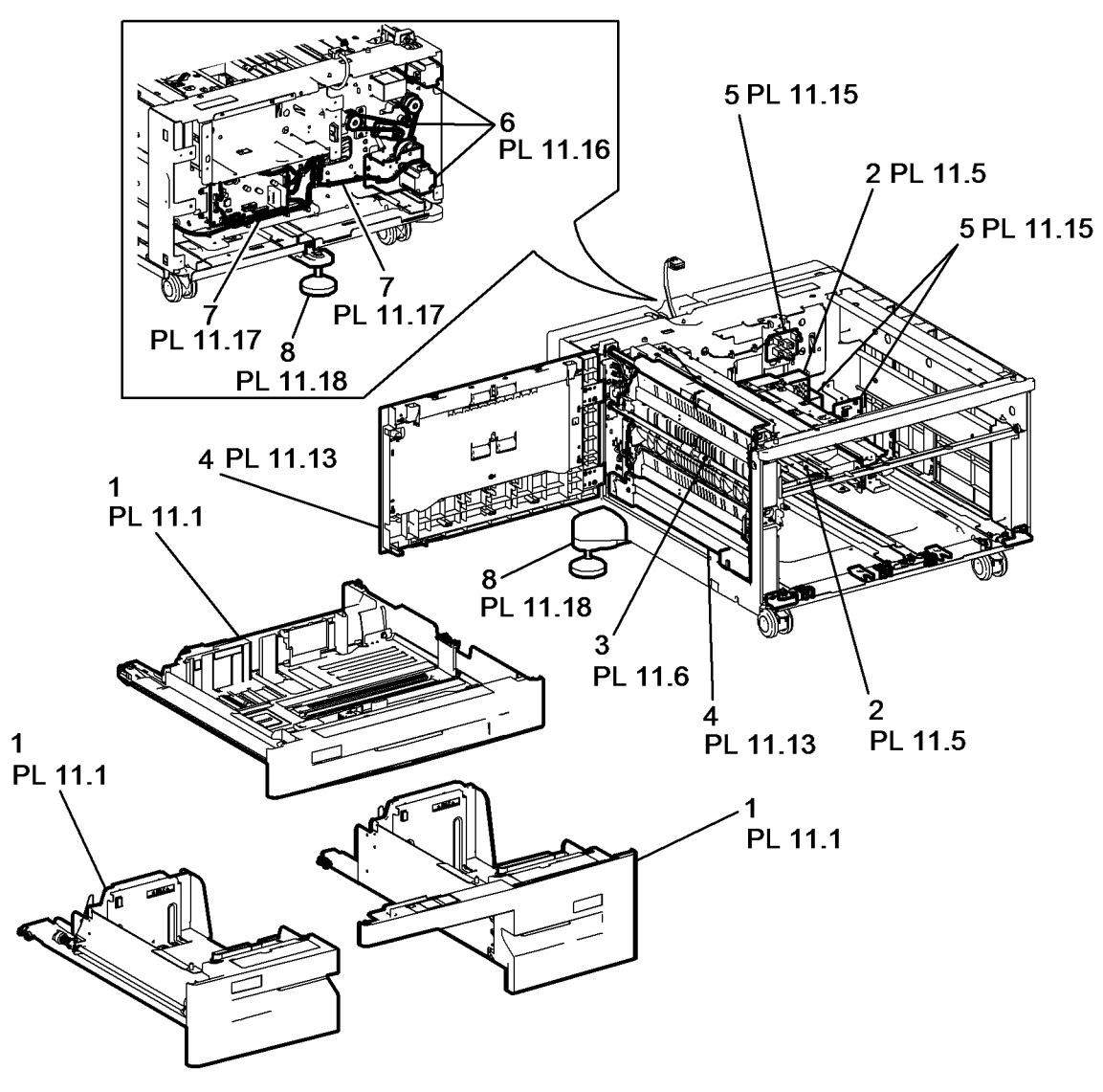

### PL 2.1 LED Print Head (1 of 2)

| Item | Part      | Description                     |
|------|-----------|---------------------------------|
| 1    | 019K09281 | Rear Holder Assembly (REP 2.1)  |
| 2    | 130K78680 | LED Print Head (REP 2.2)        |
| 3    | -         | Guide (P/O PL 2.1 Item 2)       |
| 4    | -         | LED Print Head Cleaner (Not     |
|      |           | Spared) (REP 2.3)               |
| 5    | -         | LED Print Head Assembly (P/O PL |
|      |           | 2.1 Item 2)                     |
| 6    | 011K98621 | Imaging Unit Cover (REP 2.4)    |

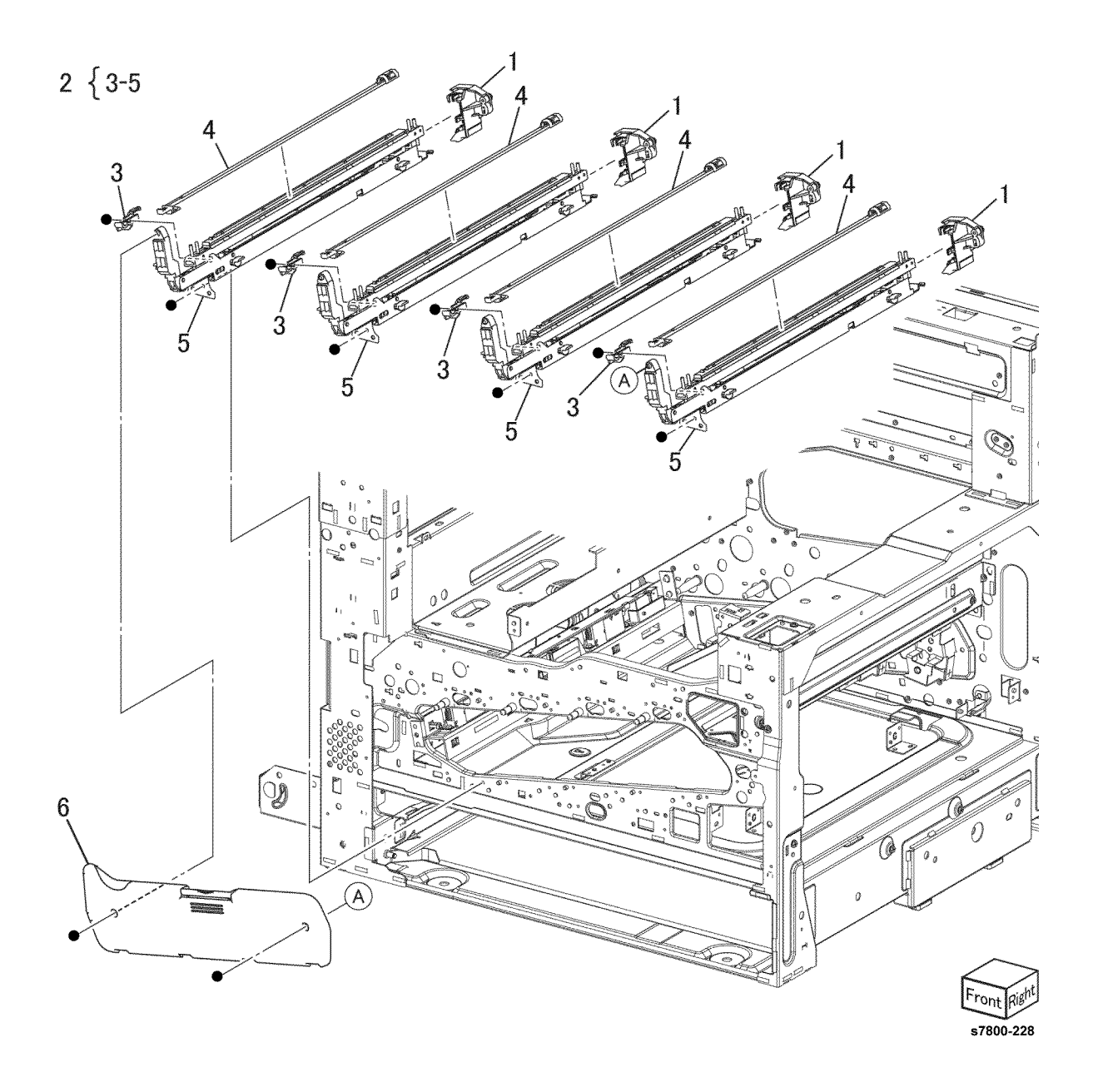

### PL 2.2 LED Print Head (2 of 2)

| Item | Part      | Description                             |
|------|-----------|-----------------------------------------|
| 1    | 962K77431 | LED Print Head Cable Assembly (REP 2.5) |
| 2    | -         | Cable Holder (Not Spared)               |
| 3    | -         | Cable Holder (Not Spared)               |
| 4    | -         | Cable Holder (Not Spared)               |
| 5    | 960K36952 | LED Print Head Rear PWB (REP 2.6)       |

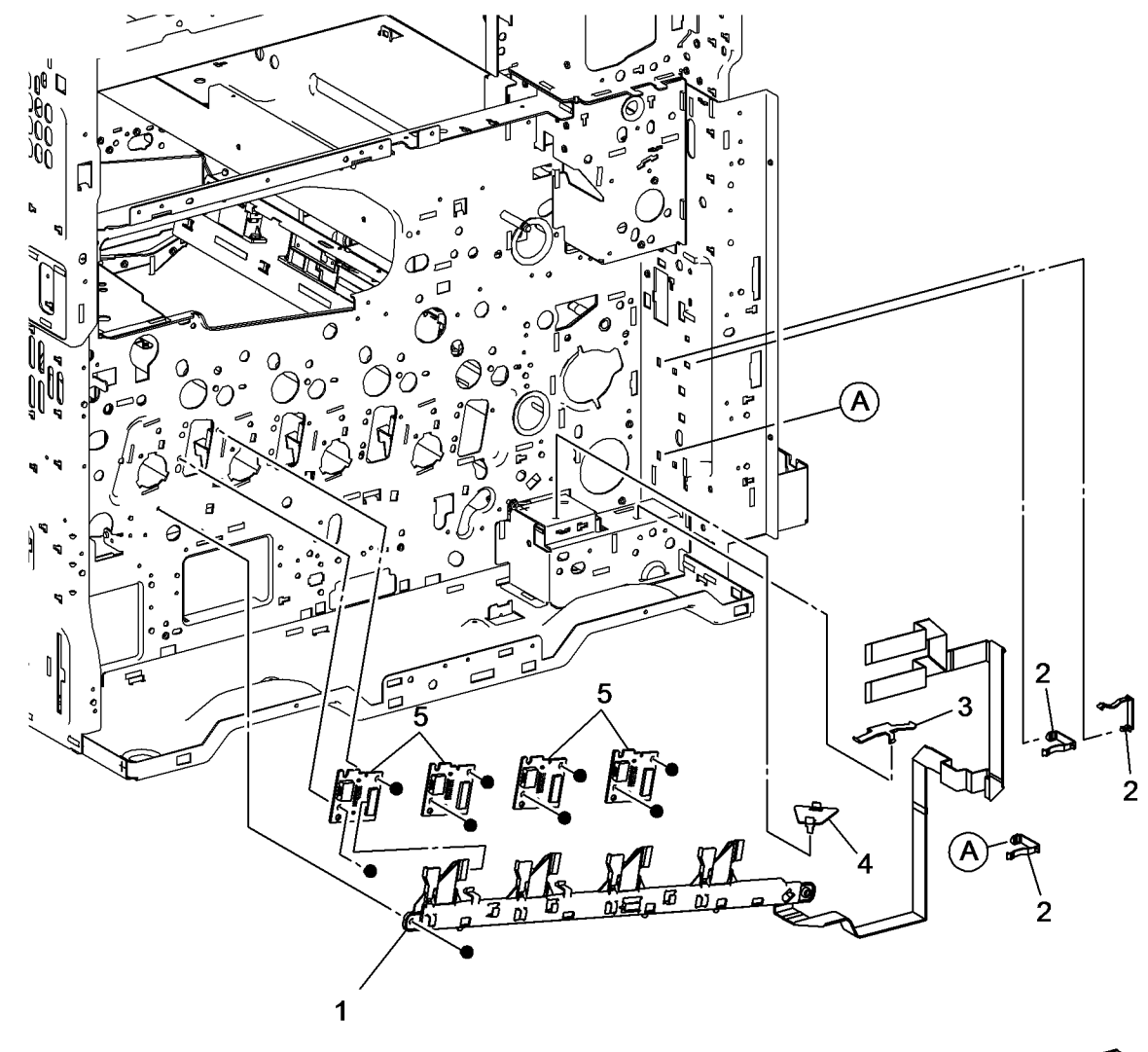

Right Rear

### PL 3.1 Drive (1 of 3)

| ltem | Part       | Description                                              |
|------|------------|----------------------------------------------------------|
| 1    | 068K69160  | Fuser Input Bracket Assembly<br>(REP 3.1)                |
| 2    | -          | Helical Gear (26T) (with bearing)<br>(P/O PL 3.1 Item 1) |
| 3    | -          | Fuser Shaft (P/O PL 3.1 Item 1)                          |
| 4    | _          | Fuser Input Bracket (P/O PL 3.1                          |
|      |            | Item 1)                                                  |
| 5    | -          | Helical Gear (25T) (with bearing)                        |
|      |            | (P/O PL 3.1 Item 1)                                      |
| 6    | 809E74960  | Spring                                                   |
| 7    | 012E15930  | Fuser Link (REP 3.2)                                     |
| 8    | 809E74950  | Spring (REP 3.2)                                         |
| 9    | 007K16861  | Fuser Drive Motor Assembly (REP 3.3)                     |
| 10   | -          | Fuser Drive Motor (MOT10-001) (P/<br>O PL 3.1 Item 9)    |
| 11   | -          | Gear Bracket Assembly (P/O PL                            |
| 10   | 807E27030  | Helical Gear (40T/23T)                                   |
| 12   | 007E27930  | Flance                                                   |
| 14   | 423W/10355 | Relt                                                     |
| 15   | -          | Bearing (P/O PL 3.1 Item 1)                              |
| 16   | _          | Bearing $(P/O PL 3.1 \text{ Item 1})$                    |
|      |            |                                                          |

10

1 { 2-5,15,16 9 { 10,11 11 13 80 14 Ø 12 0 0 0 0 0 0  $\square$ 6 0 1 3 o60 15<sup>-</sup> 0 ය 0 5 16 s7800-107

### PL 3.2 Drive (2 of 3)

| ltem | Part      | Description                         |          |
|------|-----------|-------------------------------------|----------|
| 1    | _         | Not Used                            |          |
| 2    | -         | Not Used                            |          |
| 3    | _         | Not Used                            |          |
| 4    | 007K98090 | Retract Drive Assembly (REP 3.4)    |          |
| 5    | -         | Retract Bracket Assembly (P/O PL    |          |
|      |           | 3.2 Item 4)                         | _        |
| 6    | _         | Retract Lower Bracket (P/O PL 3.2   | 2        |
|      |           | Item 4)                             |          |
| 7    | -         | Retract Shaft (P/O PL 3.2 Item 4)   |          |
| 8    | -         | Clutch Shaft (P/O PL 3.2 Item 4)    |          |
| 9    | -         | Helical Gear (45T/23T) (P/O PL 3.2  |          |
|      |           | Item 4)                             |          |
| 10   | _         | Helical Gear (36T) (P/O PL 3.2 Item |          |
|      |           | 4)                                  |          |
| 11   | _         | Helical Gear (21T) (P/O PL 3.2 Item |          |
|      |           | 4)                                  |          |
| 12   | -         | 1st BTR Contact Retract Clutch (P/  |          |
|      |           | O PL 3.2 Item 4)                    |          |
| 13   | _         | Coupling (P/O PL 3.2 Item 4)        |          |
| 14   | -         | Retainer (P/O PL 3.2 Item 4)        |          |
| 15   | -         | Cam Wheel (P/O PL 3.2 Item 4)       |          |
| 16   | -         | Spring (P/O PL 3.2 Item 4)          |          |
| 17   | -         | 1st BTR Contact Retract Sensor      |          |
|      |           | (Q94-200) (P/O PL 3.2 Item 4)       | 22       |
|      |           | (REP 3.5)                           |          |
| 18   | -         | Sleeve Bearing (P/O PL 3.2 Item 4)  | (        |
| 19   | -         | Sleeve Bearing (P/O PL 3.2 Item 4)  |          |
| 20   | -         | Connector (P/O PL 3.2 Item 4)       |          |
| 21   | -         | Harness Holder (P/O PL 3.2 Item 4)  | ,        |
| 22   | -         | Harness Holder (P/O PL 3.2 Item 4)  | i i a    |
| 23   | 007K16841 | Main Drive Assembly (REP 3.6)       | <u>.</u> |
| 24   | -         | Motor Bracket (P/O PL 3.2 Item 23)  |          |
| 25   | -         | Bracket (P/O PL 3.2 Item 23)        |          |
| 26   | -         | Main Drive Motor (MOT42-001) (P/    | 1        |
|      |           | O PL 3.2 Item 23) (REP 3.7)         |          |
| 27   | -         | Helical Gear (46T/21T) (P/O PL 3.2  | J        |
|      |           | Item 23)                            |          |
|      |           |                                     | _        |

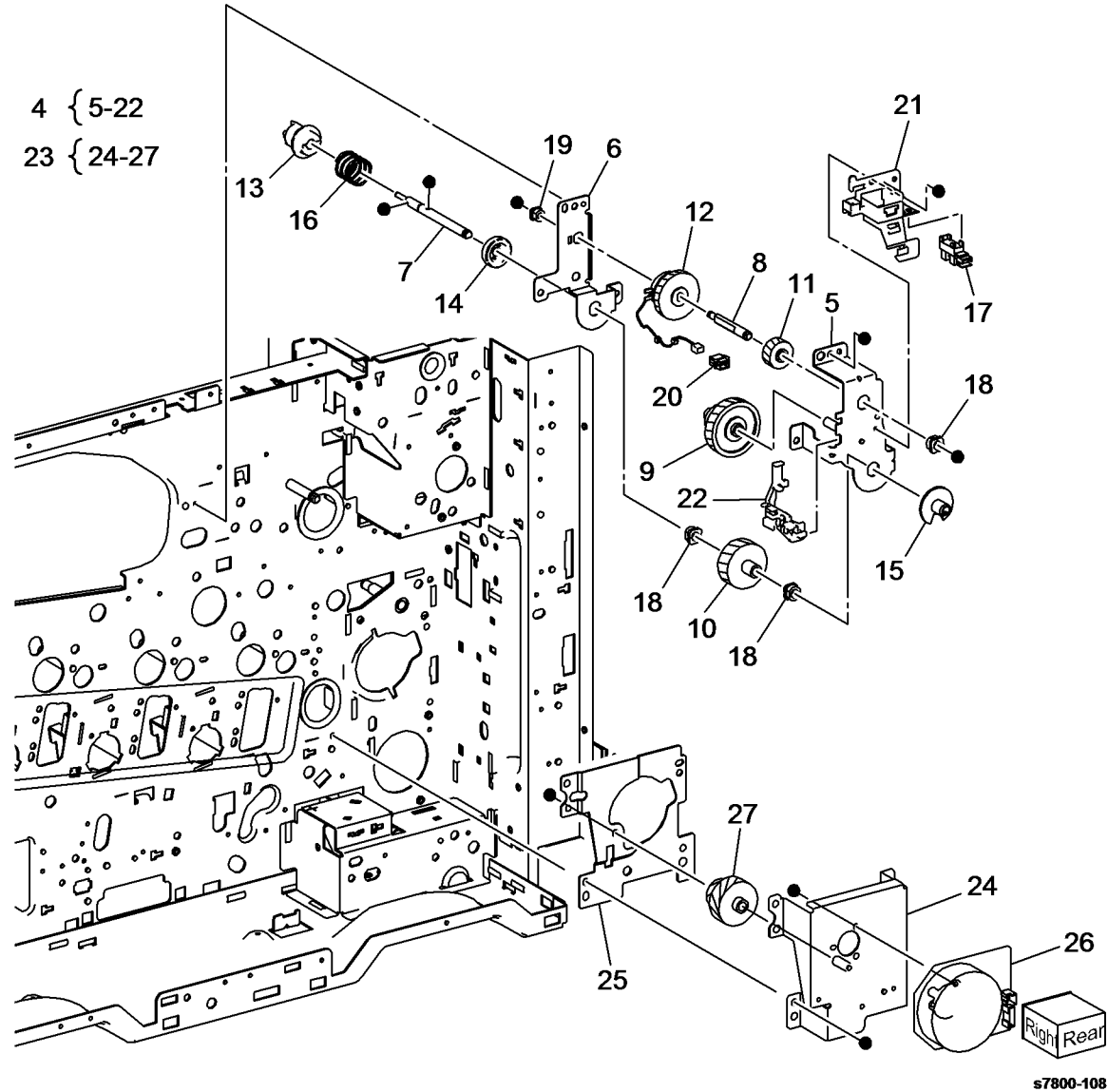

### PL 3.3 Drive (3 of 3)

| ltem | Part      | Description                        |
|------|-----------|------------------------------------|
| 1    | 007K16823 | Drum/Deve Drive Assembly (REP 3.8) |
| 2    | _         | Drive Assembly (P/O PL 3.3 Item 1) |
| 3    | _         | Drum/Deve Drive Motor (K)          |
|      |           | (MOT91-032) (P/O PL 3.3 Item 1)    |
|      |           | (REP 3.9)                          |
| 4    | _         | IBT Drive Motor (MOT94-005) (P/O   |
|      |           | PL 3.3 Item 1) (REP 3.10)          |
| 5    | _         | Drum Drive Motor (Y/M/C) (P/O PL   |
|      |           | 3.3 Item 1) (REP 3.11)             |
| 6    | _         | Deve Drive Motor (Y/M/C) (MOT93-   |
|      |           | 022) (P/O PL 3.3 Item 1) (REP      |
|      |           | 3.12)                              |
| 7    | 055E56040 | Gear Guide                         |

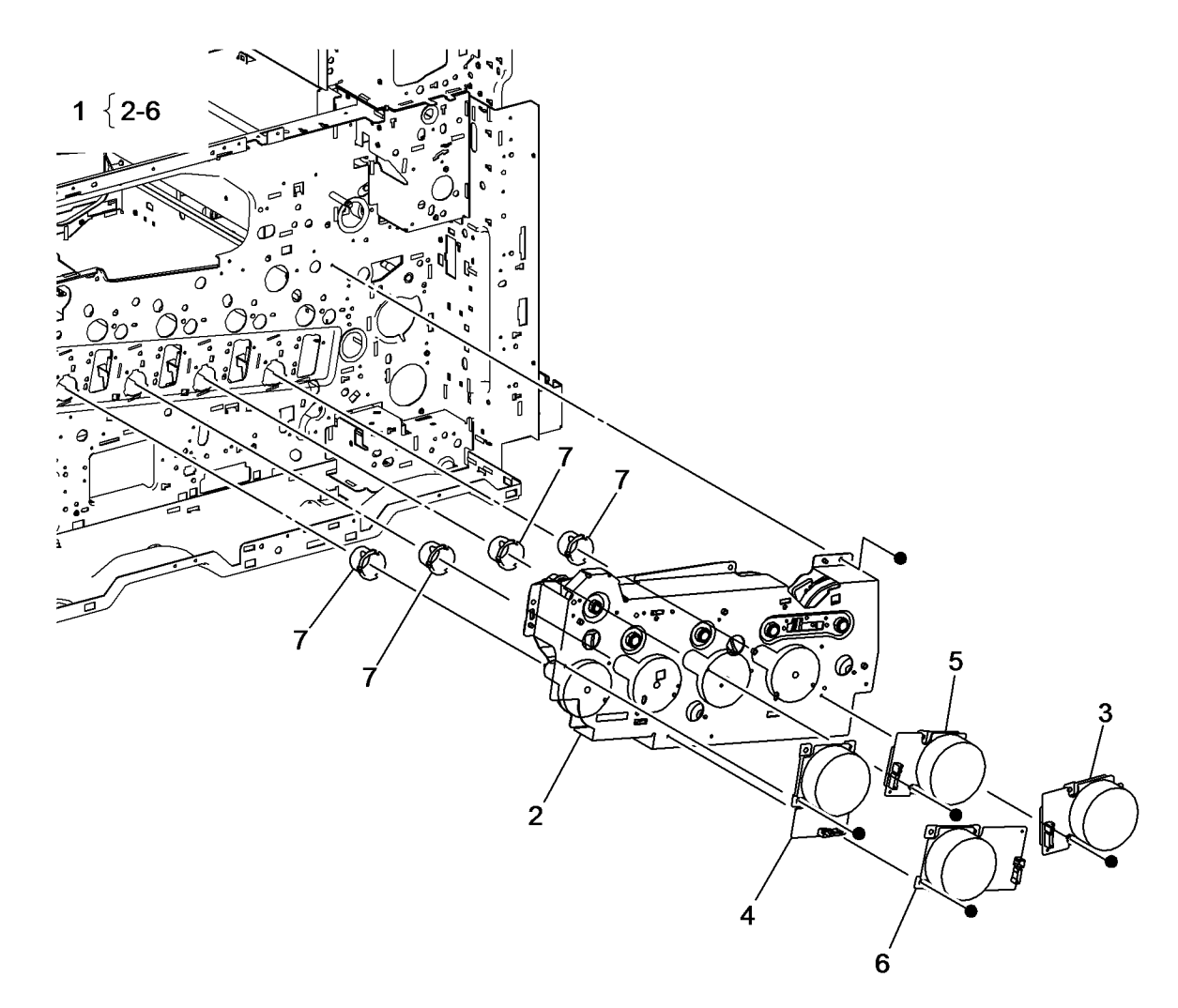

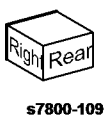

BUS Update 10/25/2011 - Xerox Internal Use Only Phaser 7800 Service Manual

### PL 4.1 NOHAD Common

| Item | Part      | Description                                                |
|------|-----------|------------------------------------------------------------|
| 1    | 054K41420 | Fuser Fan and Duct (REP 4.1)                               |
| 2    | -         | Duct (P/O PL 4.1 Item 1)                                   |
| 3    | -         | Duct (P/O PL 4.1 Item 1)                                   |
| 4    | -         | Fuser Fan (MOT42-11) (P/O PL 4.1                           |
|      |           | Item 1) (REP 4.1)                                          |
| 5    | 913W13170 | Connector                                                  |
| 6    | -         | LVPS Duct (Not Spared)                                     |
| 7    | 127K58360 | Front LVPS Fan (MOT42-14) (REP                             |
|      |           | 4.2)                                                       |
| 8    | -         | Not Used                                                   |
| 9    | -         | Not Used                                                   |
| 10   | -         | Not Used                                                   |
| 11   | _         | Not Used                                                   |
| 12   | 054K41490 | IH Intake Fan and Duct (REP 4.3)                           |
| 13   | -         | Duct (P/O PL 4.1 Item 12)                                  |
| 14   | -         | IH Intake Fan (MOT42-16) (P/O PL<br>4 1 Item 12) (BEP 4 3) |
|      |           |                                                            |

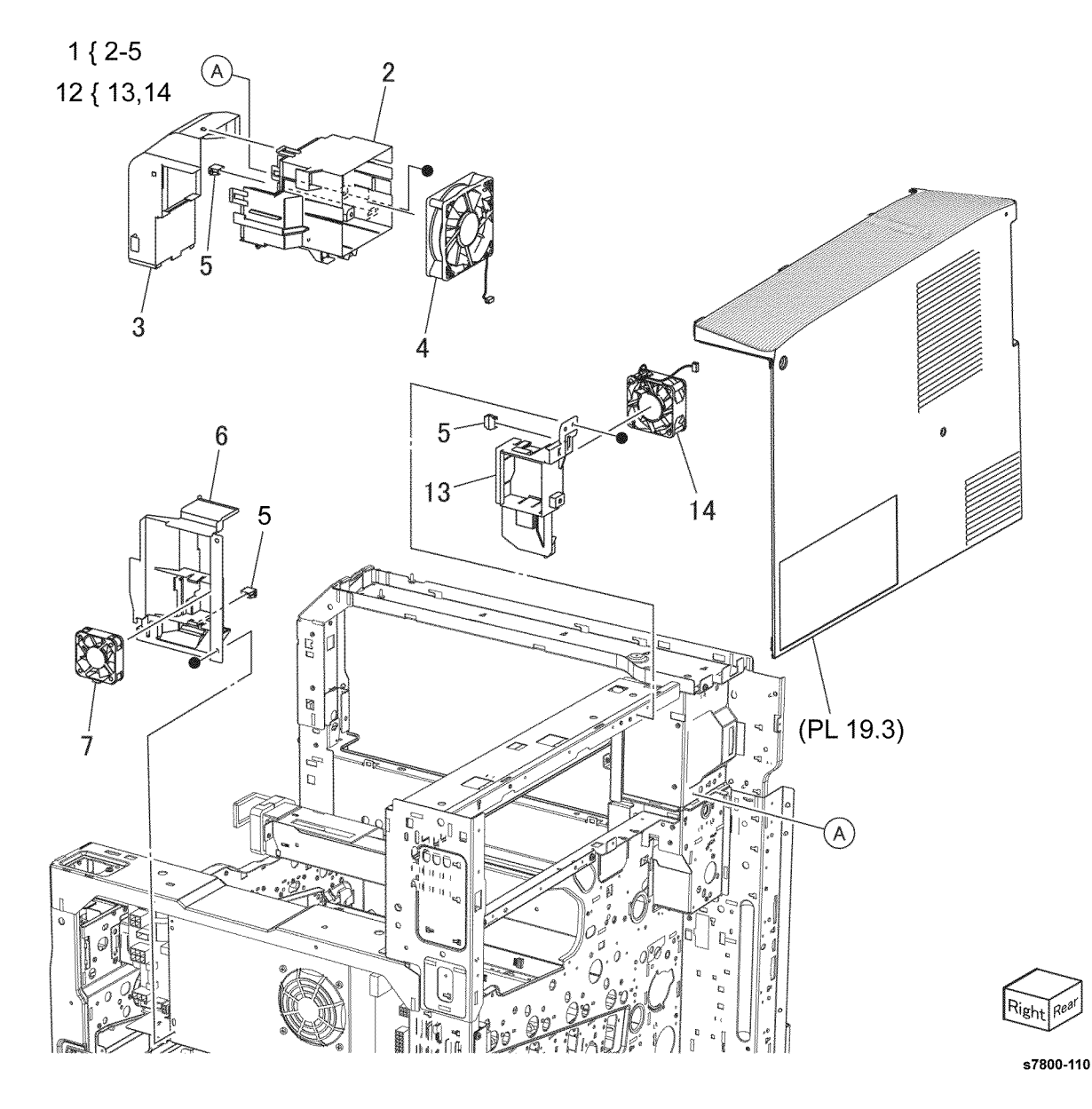

### PL 4.2 NOHAD (1 of 3)

| ltem | Part      | Description                      |
|------|-----------|----------------------------------|
| 1    | _         | Center Duct (Not Spared)         |
| 2    | 054K41430 | C Fan and Duct (REP 4.4)         |
| 3    | _         | Duct (P/O PL 4.2 Item 2)         |
| 4    | -         | C Fan (MOT42-24) (P/O PL 4.2     |
|      |           | Item 2)                          |
| 5    | -         | Plate (P/O PL 4.2 Item 2)        |
| 6    | -         | Screw (P/O PL 4.2 Item 2)        |
| 7    | -         | Connector (P/O PL 4.2 Item 2)    |
| 8    | 054K41440 | Process 2 Fan and Duct (REP 4.5) |
| 9    | -         | P2 Duct (P/O PL 4.2 Item 8)      |
| 10   | -         | Process 2 Fan (MOT42-13) (P/O    |
|      |           | PL 4.2 Item 8)                   |
| 11   | -         | Screw (P/O PL 4.2 Item 8)        |
| 12   | -         | Connector (P/O PL 4.2 Item 8)    |
| 13   | 815E51940 | Plate (REP 4.6)                  |
| 14   | 054K41410 | Process 1 Fan and Duct (REP 4.7) |
| 15   | -         | P1 Duct (P/O PL 4.2 Item 14)     |
| 16   | -         | Process 1 Fan (MOT42-22) (P/O    |
|      |           | PL 4.2 Item 14)                  |
| 17   | -         | Screw (P/O PL 4.2 Item 14)       |
| 18   | -         | Not Used                         |
| 19   | -         | Seal (Not Spared)                |

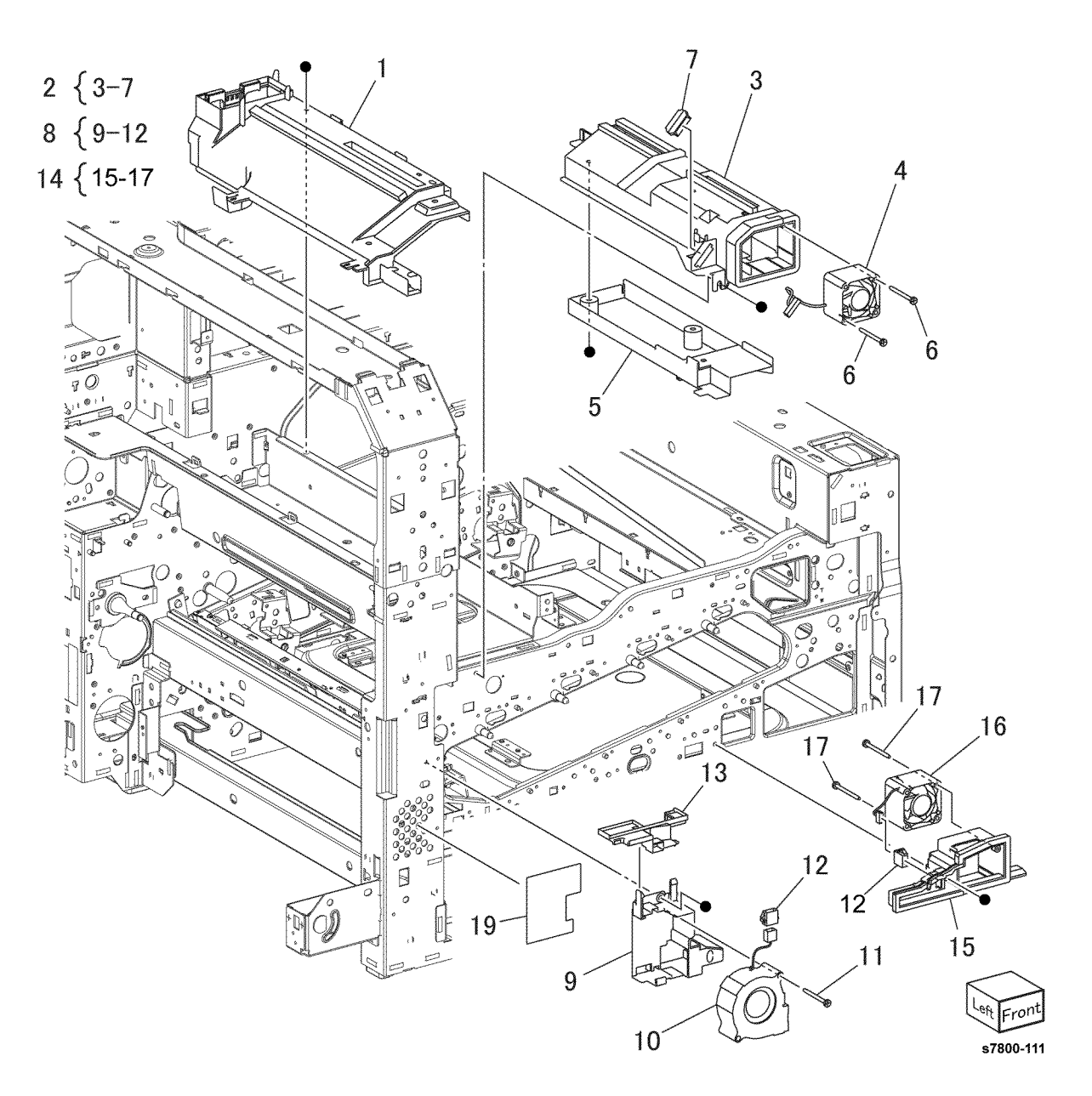

### PL 4.3 NOHAD (2 of 3)

| ltem | Part      | Description                     |
|------|-----------|---------------------------------|
| 1    | -         | Label (R12) (Not Spared)        |
| 2    | -         | Bottom Duct (Not Spared)        |
| 3    | 127K64480 | Bottom Fan (MOT42-15) (REP 4.8) |
| 4    | _         | Connector (Not Spared)          |
| 5    | -         | Screw (Not Spared)              |
| 6    | 054K41460 | M Fan and Duct (REP 4.9)        |
| 7    | _         | Lower Duct (P/O PL 4.3 Item 6)  |
| 8    | -         | Upper Duct (P/O PL 4.3 Item 6)  |
| 9    | -         | M Fan (MOT42-12) (P/O PL 4.3    |
|      |           | Item 6)                         |
| 10   | -         | Connector (P/O PL 4.3 Item 6)   |
| 11   | -         | IH Exhaust Duct (Not Spared)    |
| 12   | _         | IH Exhaust Fan (MOT42-17) (REP  |
|      |           | 4.10)                           |
| 13   | -         | Connector (Not Spared)          |
| 14   | -         | Duct (Not Spared)               |
| 15   | -         | Suction Duct (Not Spared)       |
| 16   | 108R01037 | Suction Filter (REP 4.11)       |
| 17   | -         | Rear Fan Duct (Not Spared)      |
| 18   | 127K61230 | C Exit Fan and Duct (REP 4.12)  |
| 19   | -         | C Exit Fan (P/O PL 4.3 Item 18) |
|      |           | (REP 4.12)                      |
| 20   | -         | Duct (P/O PL 4.3 Item 18) (REP  |
|      |           | 4.12)                           |
| 21   | -         | Screw (P/O PL 4.3 Item 18)      |
|      |           |                                 |

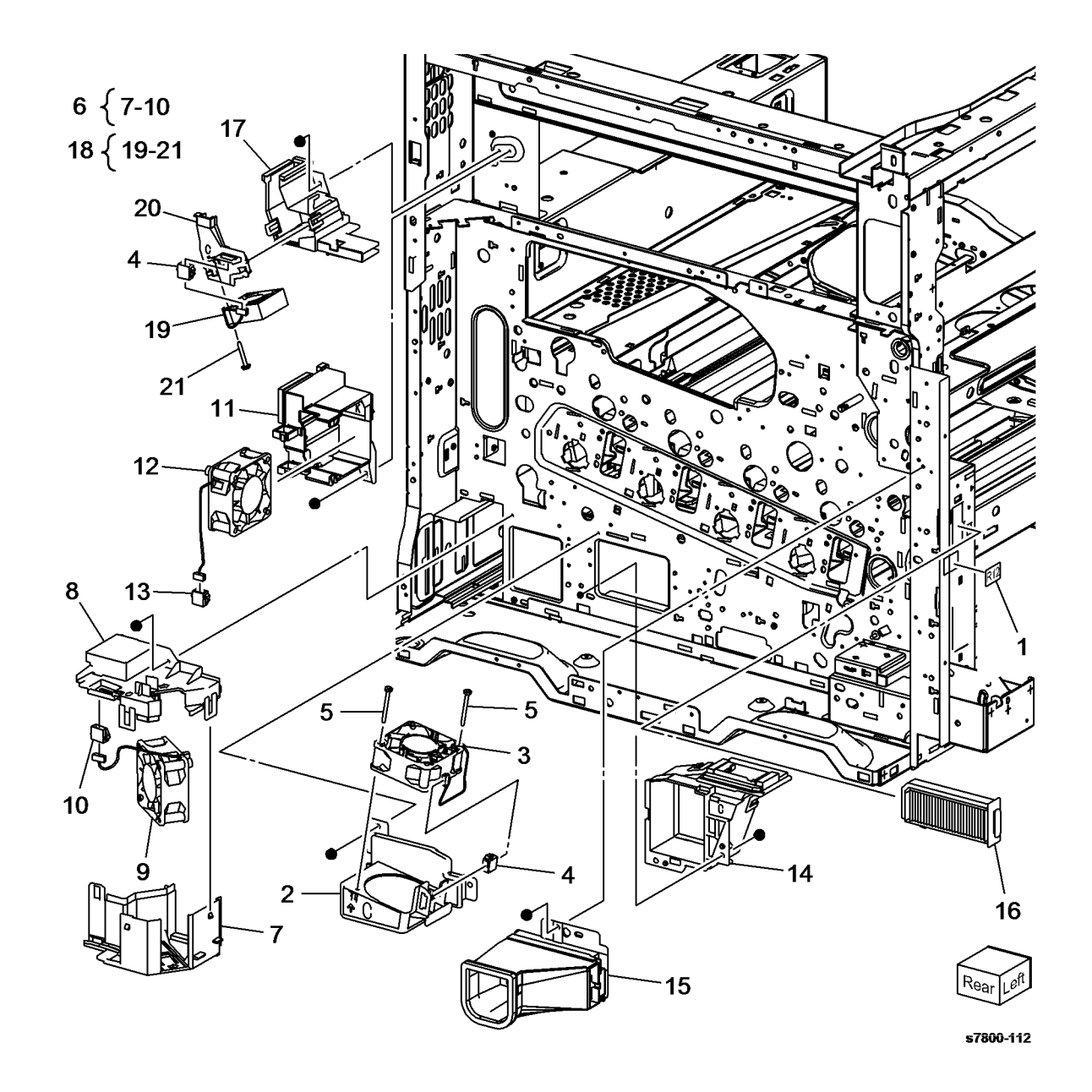

### PL 4.4 NOHAD (3 of 3)

| ltem | Part      | Description                      |
|------|-----------|----------------------------------|
| 1    | -         | Front Bottom Duct (Not Spared)   |
| 2    | 815K03601 | Base Plate Assembly              |
| 3    | -         | Base Plate (P/O PL 4.4 Item 2)   |
| 4    | -         | Bracket (P/O PL 4.4 Item 7)      |
| 5    | -         | NOHAD Thermistor (P/O PL 4.4     |
|      |           | Item 7)                          |
| 6    | -         | Connector (P/O PL 4.4 Item 7)    |
| 7    | 130K71990 | NOHAD Thermistor and Bracket     |
|      |           | (REP 4.13)                       |
| 8    | -         | Seal (Not Spared)                |
| 9    | -         | Seal (Not Spared)                |
| 10   | -         | Front Duct Assembly (Not Spared) |
| 11   | -         | Front Duct (P/O PL 4.4 Item 10)  |
| 12   | -         | Lower Plate (P/O PL 4.4 Item 10) |
| 13   | -         | Seal (P/O PL 4.4 Item 10)        |
| 14   | -         | Seal (P/O PL 4.4 Item 10)        |
| 15   | -         | Seal (P/O PL 4.4 Item 10)        |
| 16   | -         | Seal (P/O PL 4.4 Item 10)        |
| 17   | -         | Seal (P/O PL 4.4 Item 10)        |
|      |           |                                  |

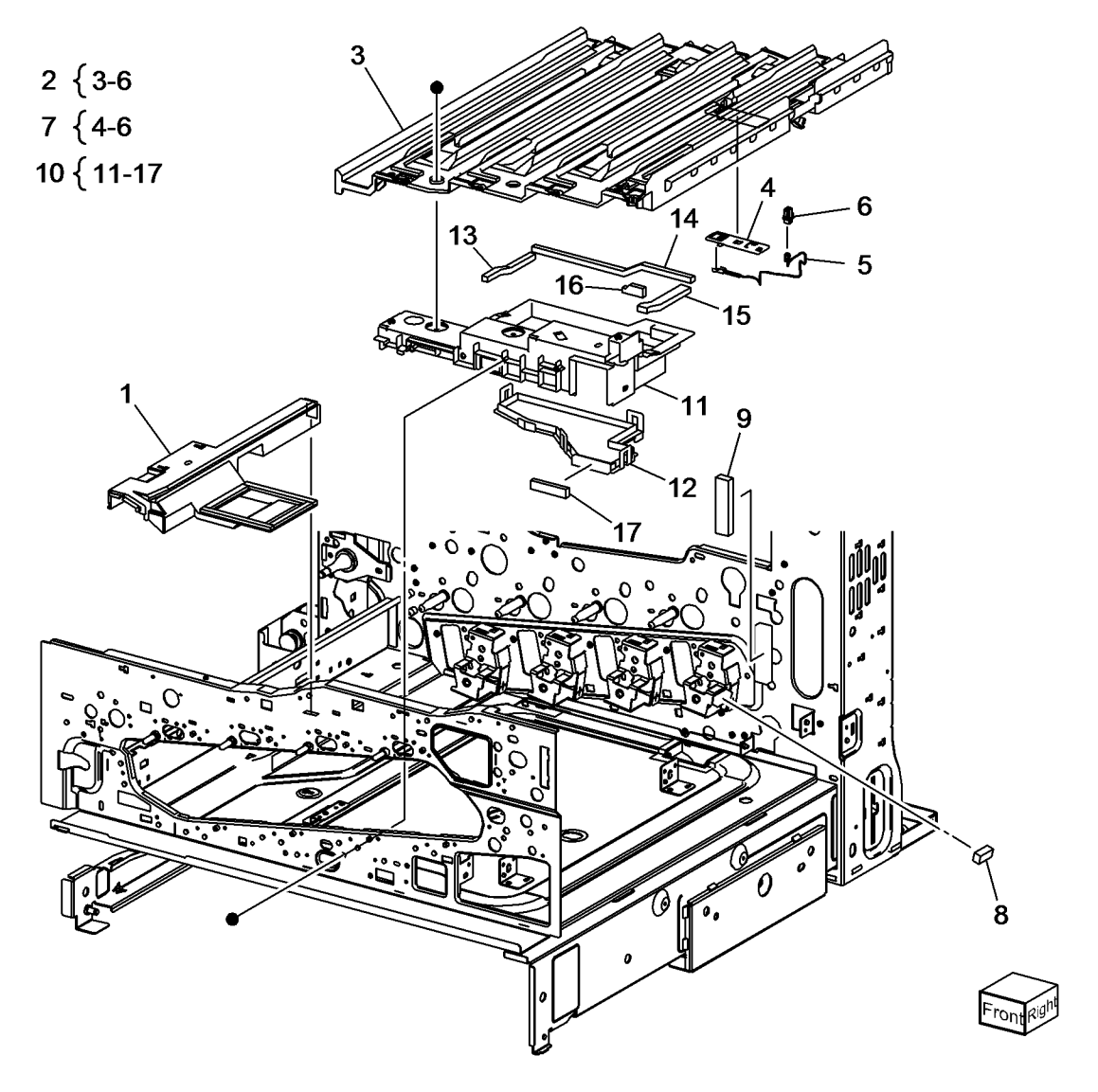

### PL 5.1 Development (1 of 2)

| tem      | Part           | Description                                                       |
|----------|----------------|-------------------------------------------------------------------|
| 1        | -              | Toner Cartridge (K) (REP 5.1)                                     |
| 2        | _              | Toner Cartridge (C) (REP 5.1)                                     |
| 3        | _              | Toner Cartridge (M) (REP 5.1)                                     |
| 4        | _              | Toner Cartridge (Y) (REP 5.1)                                     |
| 5        | 127K64540      | Toner Dispenser Motor Assembly (REP 5.2)                          |
| 6        | -              | Dispense Assembly (P/O PL 5.1<br>Item 5)                          |
| 7        | -              | Toner Dispenser Motor (Y/M/C/K)<br>(P/O PL 5.1 Item 5) (REP 5.3)  |
| 8        | -              | Toner CRUM Coupler Assembly (Y/<br>M/C/K) (P/O PL 5.1 Item 5)     |
| 9        | 094K92391      | Dispenser Pipe Assembly (Y/M/C)<br>(REP 5.4)                      |
| 10       | -              | Guide Assembly (Y/M/C) (P/O PL<br>5.1 Item 9)                     |
| 11       | 807E20080      | Auger Gear (Y/M/C)                                                |
| 12       | -              | Spring (P/O PL 5.1 Item 9)                                        |
| 13       | -              | Dispenser Pipe (Y) (P/O PL 5.1<br>Item 9) (REP 5.5)               |
| 14       | -              | Dispenser Pipe (M) (P/O PL 5.1<br>Item 9) (REP 5.5)               |
| 15       | -              | Dispenser Pipe (C) (P/O PL 5.1<br>Item 9) (REP 5.5)               |
| 16       | 094K92770      | Dispenser Pipe Assembly (K)                                       |
| 17       | _              | Guide Assembly (K) (P/O PL 5.1<br>Item 16)                        |
| 18       | -              | Dispenser Pipe (K) (P/O PL 5.1<br>Item 16) (REP 5.5)              |
| 19<br>20 | 807E20100<br>- | Auger Gear (K)<br>Dispenser Pipe Assembly (Y/M/C/<br>K) (REP 5.4) |

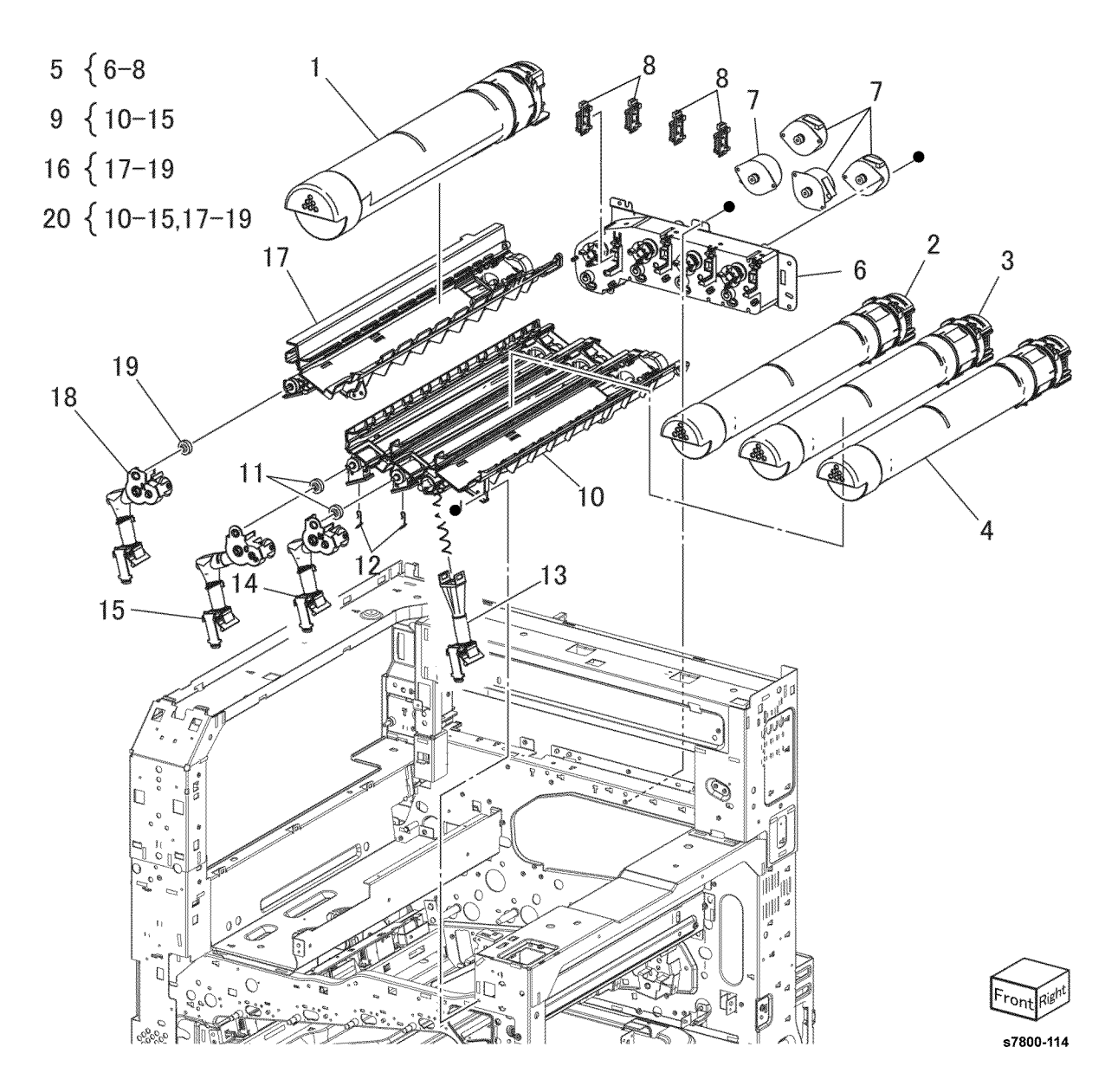

### PL 5.2 Development (2 of 2)

| Item | Part      | Description                                        |         |
|------|-----------|----------------------------------------------------|---------|
| 1    | -         | Deve Plate Assembly (Not Spared)<br>(REP 5.6)      | 2 { 3-5 |
| 2    | 604K63570 | Developer Housing Assembly (Y/M/<br>C/K) (REP 5.7) |         |
| 3    | -         | Housing Assembly (P/O PL 5.2                       |         |
|      |           | Item 2)                                            |         |
| 4    | -         | ATC Sensor (Y/M/C/K) (P/O PL 5.2                   |         |
|      |           | Item 2)                                            |         |
| 5    | -         | Seal (P/O PL 5.2 Item 2)                           |         |
| 6    | 675K85030 | Developer (K)                                      |         |
| 7    | 675K85040 | Developer (C)                                      |         |
| 8    | 675K85050 | Developer (M)                                      |         |
| 9    | 675K85060 | Developer (Y)                                      |         |
| 10   | -         | Plunger Assembly (Not Spared)                      |         |
| 11   | 960K49660 | ATC PWB (REP 5.8)                                  |         |
| 12   | 849E96933 | Bracket                                            |         |
|      |           |                                                    |         |
|      |           |                                                    |         |

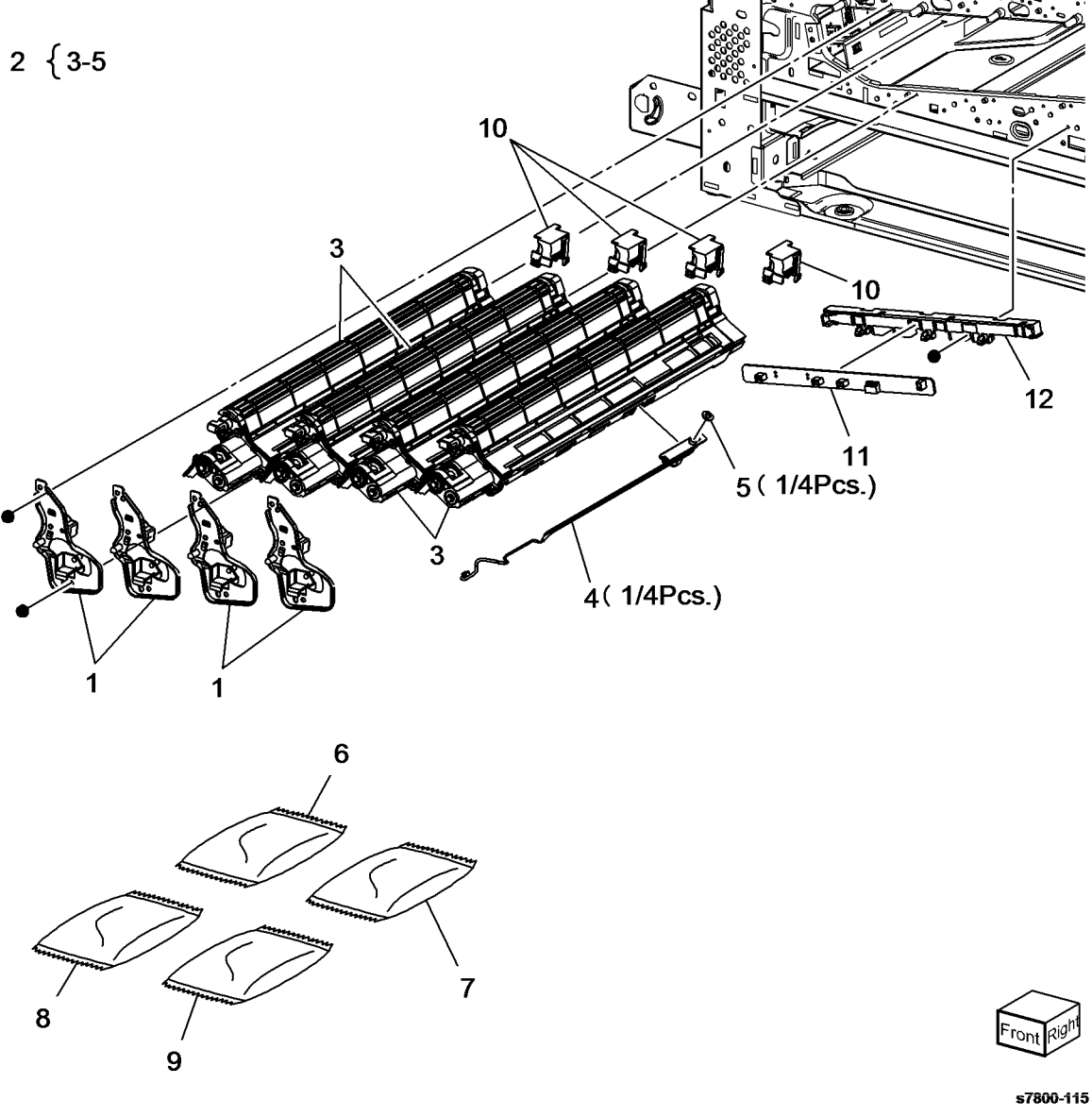

### PL 5.3 HVPS (DEVE)

| ltem | Part      | Description             |
|------|-----------|-------------------------|
| 1    | 848K37870 | HVPS Housing (REP 5.10) |
| 2    | 019K11110 | Conductor Holder        |
| 3    | 815K04490 | HVPS (DEVE) (REP 5.11)  |
| 4    | 130E13880 | Ground Conductor        |
|      |           |                         |

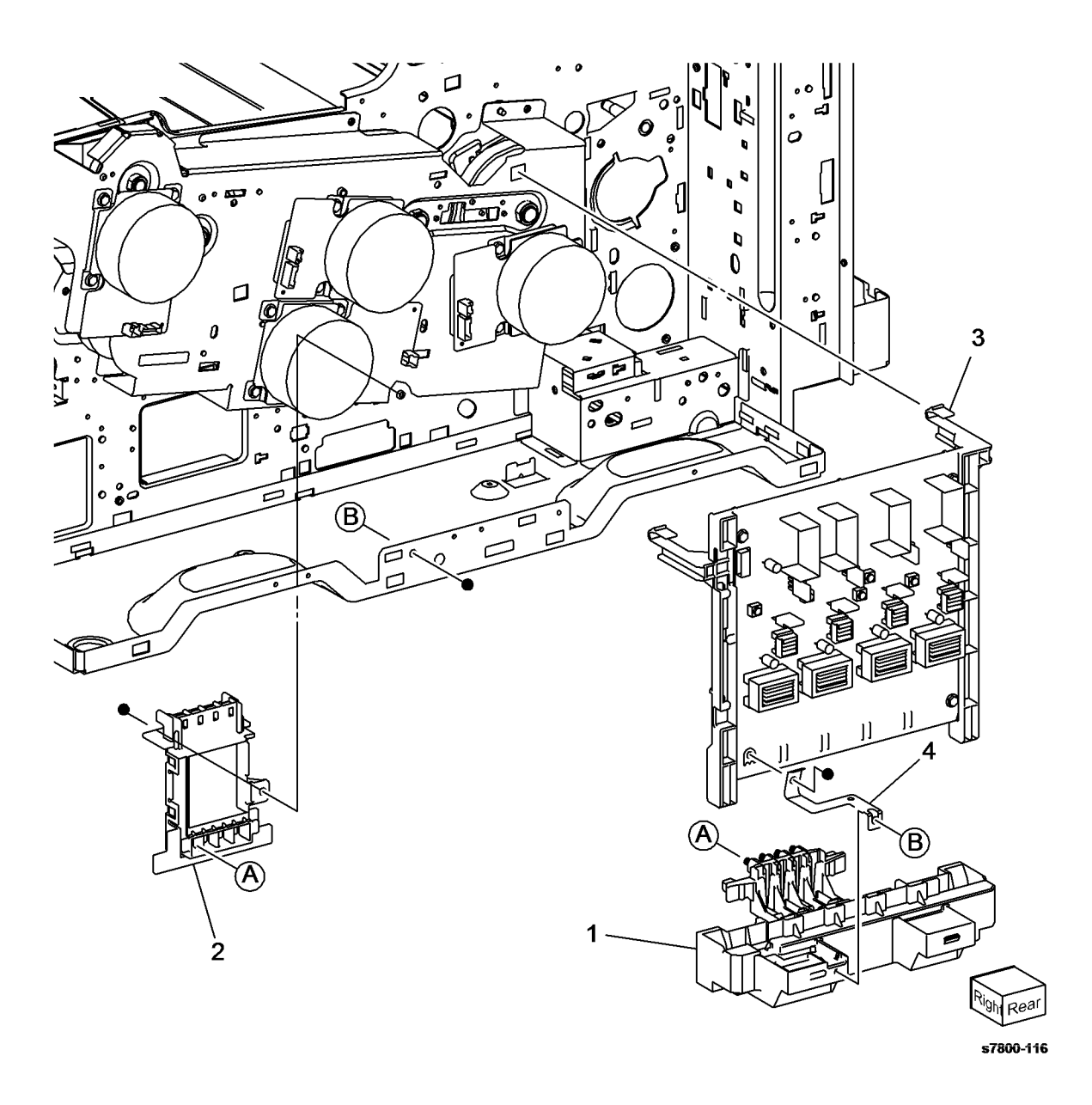

## PL 6.1 Transfer (1 of 2)

| Item | Part      | Description                                           |   |
|------|-----------|-------------------------------------------------------|---|
| 1    | -         | Front Lock Bracket (Not Spared)<br>(REP 6.2)          | 4 |
| 2    | -         | Rear Lock Bracket (Not Spared)<br>(REP 6.2)           |   |
| 3    | -         | Tension Lever (Not Spared) (REP 6.2)                  |   |
| 4    | 108R01036 | IBT Belt Cleaner Assembly (REP 6.1)                   |   |
| 5    | _         | Knob (P/O PL 6.1 Item 4)                              |   |
| 6    | _         | Bearing (P/O PL 6.1 Item 4)                           |   |
| 7    | -         | IBT Belt Cleaner (P/O PL 6.1 Item 4)                  |   |
| 8    | _         | Spring (P/O PL 6.1 Item 4)                            |   |
| 9    | _         | Shutter (P/O PL 6.1 Item 4)                           |   |
| 10   | 604K57384 | IBT Belt Assembly (REP 6.2)                           |   |
| 11   | -         | Packaging Assembly (Cushion) (P/<br>O PL 6.1 Item 12) |   |
| 12   | 604K56410 | Packaging Assembly (IBT)                              |   |

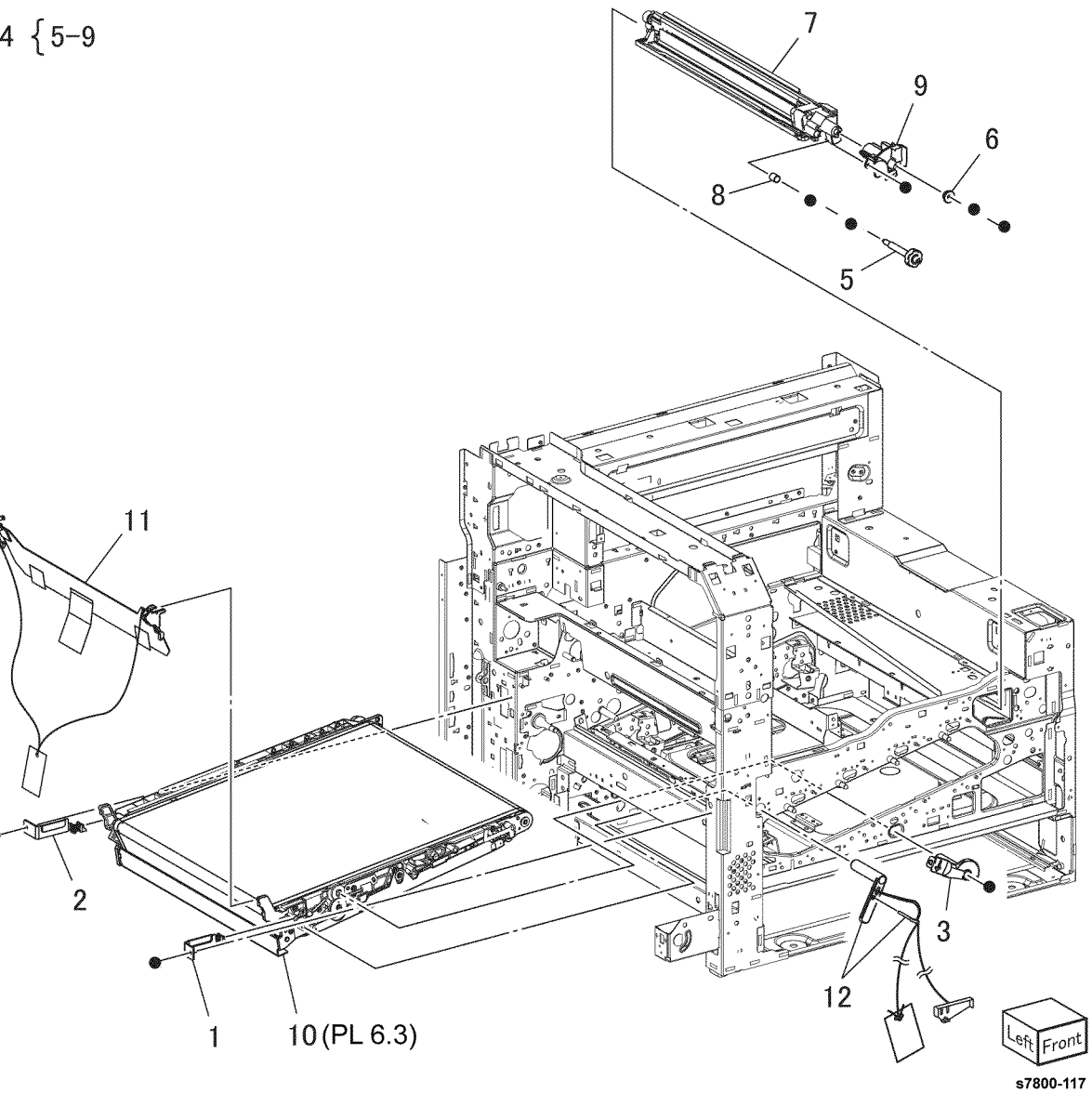

### PL 6.2 Transfer (2 of 2)

| Item | Part      | Description                     |
|------|-----------|---------------------------------|
| 1    | _         | Plate Nut (Not Spared)          |
| 2    | -         | IBT Cleaner Guide (Not Spared)  |
| 3    | -         | Metal Bearing (Not Spared)      |
| 4    | -         | IBT Front Guide (Not Spared)    |
| 5    | -         | Conductor (Not Spared)          |
| 6    | 120E29340 | Actuator                        |
| 7    | -         | Guide Assembly (Not Spared)     |
| 8    | -         | Conductor Housing Assembly (Not |
|      |           | Spared)                         |
| 9    | 105E17530 | HVPS (1st/2nd/DTC) (REP 6.3)    |
| 10   | -         | PWB Support (Not Spared)        |
| 11   | -         | Bracket (Not Spared)            |

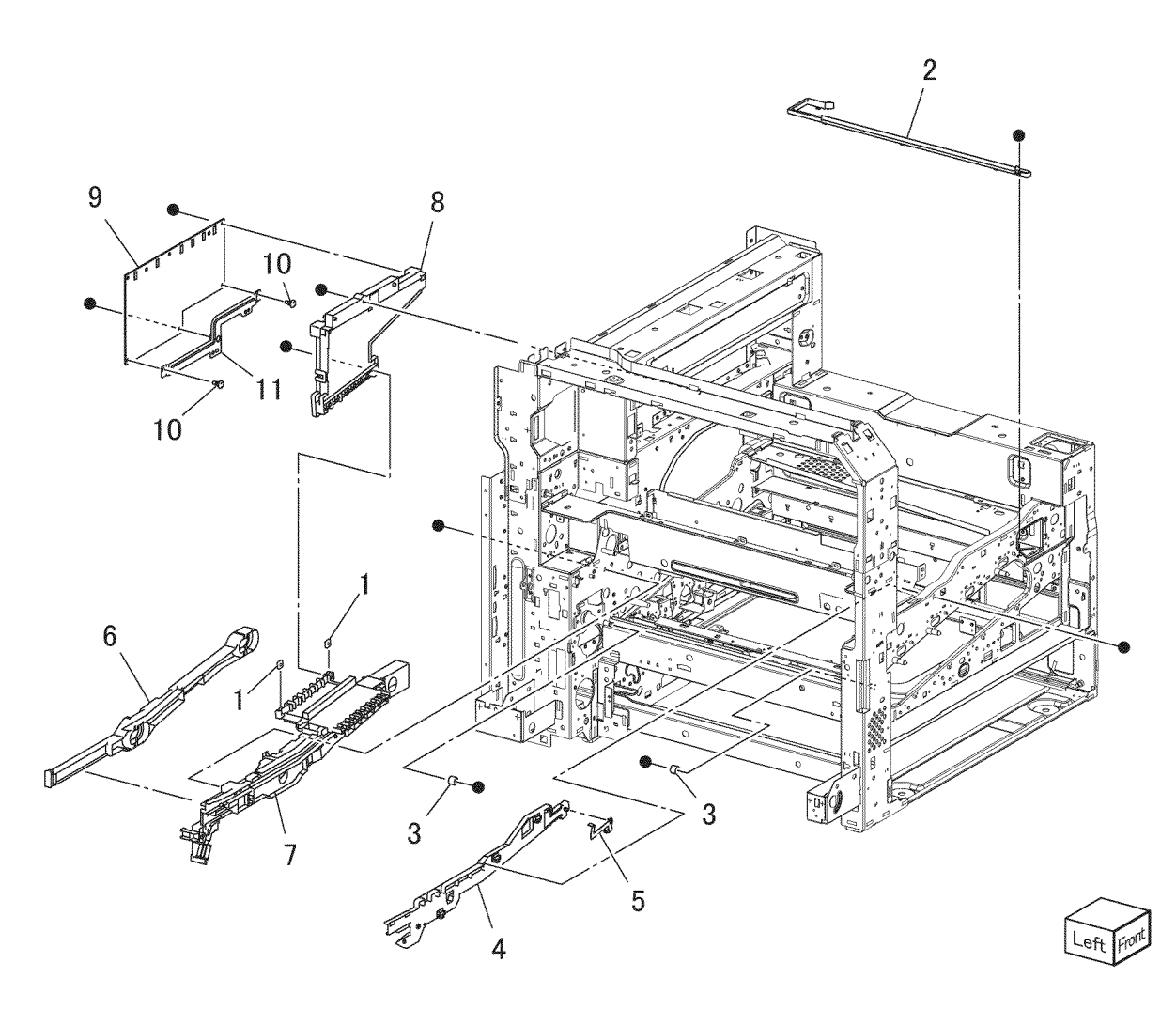

### PL 6.3 IBT Belt Unit

| Part      | Description                       |
|-----------|-----------------------------------|
| -         | Handle (Not Spared)               |
| -         | Inlet Chute (Not Spared)          |
| -         | BUR Front Frame (Not Spared)      |
| -         | Backup Roll (Not Spared)          |
| 064K93621 | IBT Belt (REP 6.2.1)              |
| -         | IBT Belt (P/O PL 6.3 Item 5) (REP |
|           | 6.2.1)                            |
| -         | TR0 Seal (P/O PL 6.3 Item 5)      |
| -         | IBT Belt Assembly (Not Spared)    |
|           | (REP 6.2)                         |
|           | Part<br><br><br>064K93621<br><br> |

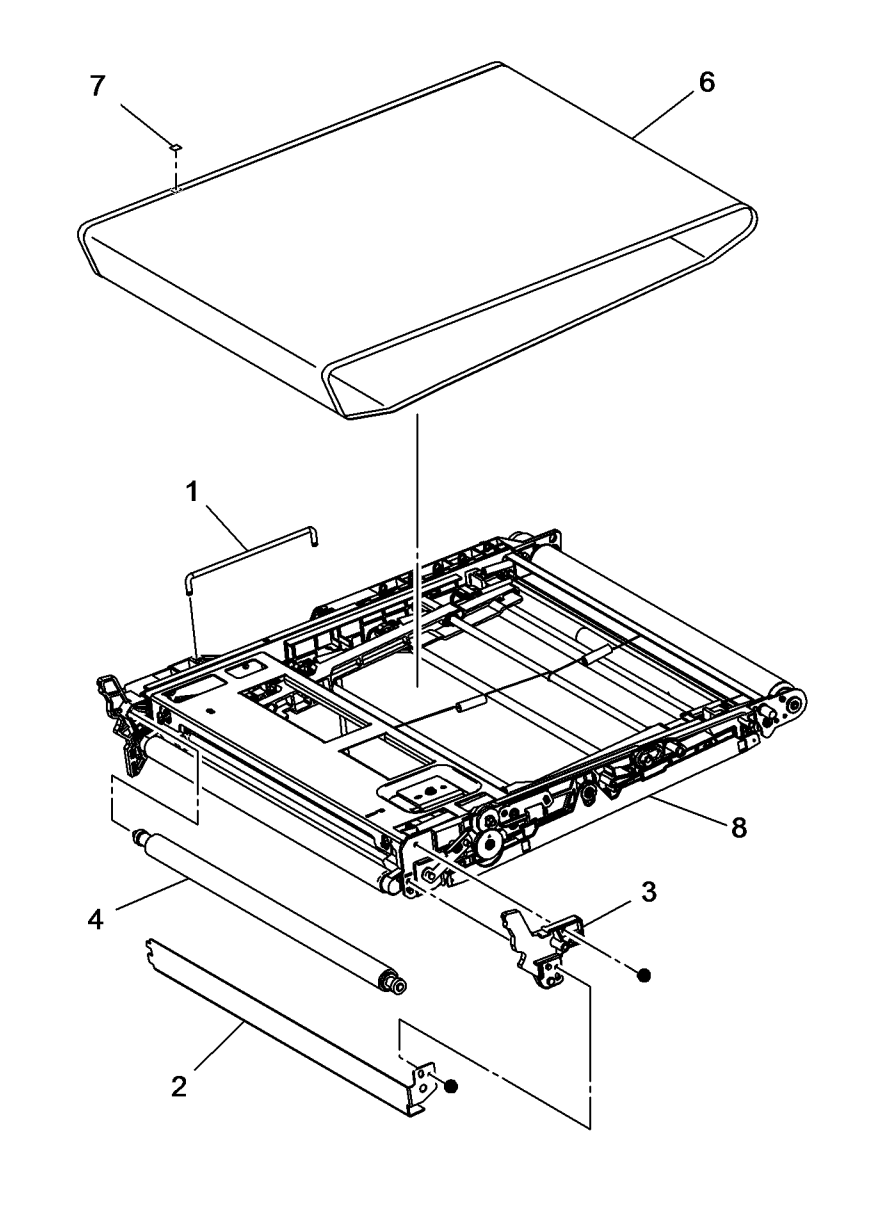

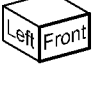

s7800-119

5 {6,7

### PL 7.1 Fuser

| ltem | Part      | Description                       |
|------|-----------|-----------------------------------|
| 1    | 115R00073 | Fuser Assembly (110V) (REP 7.1)   |
| -    | 115R00074 | Fuser Assembly (220V) (REP 7.1)   |
| 2    | 007K16060 | Retract Motor and Bracket (REP    |
|      |           | 7.2)                              |
| 3    | -         | Motor Bracket (P/O PL 7.1 Item 2) |
| 4    | -         | P/R Latch Motor (P/O PL 7.1 Item  |
|      |           | 2)                                |
| 5    | 007K16071 | Retract Gear                      |

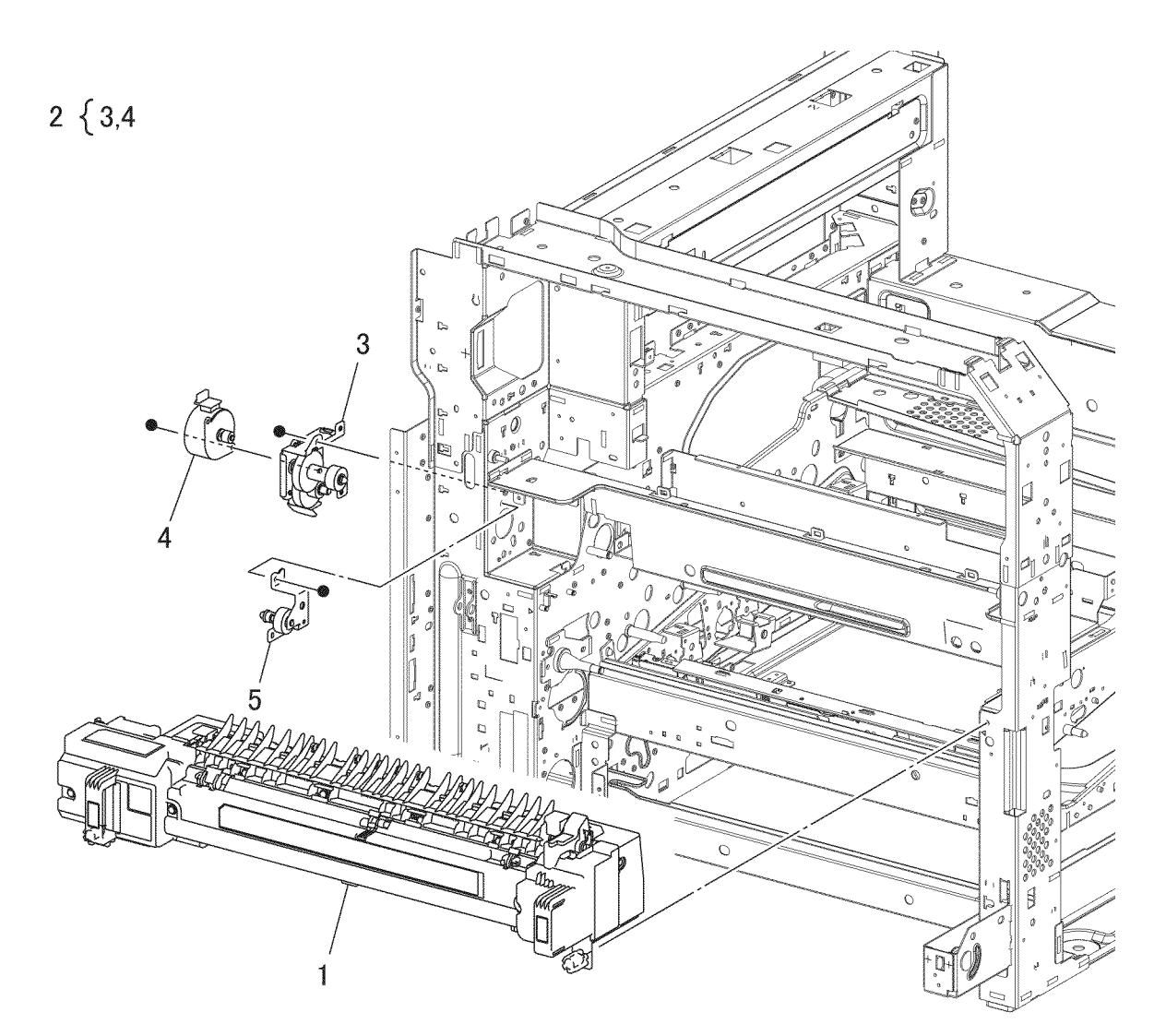

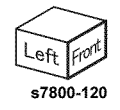

### PL 8.1 Xerographic (1 of 2)

| ltem | Part      | Description                       |
|------|-----------|-----------------------------------|
| 1    | _         | Holder CRUM (Not Spared)          |
| 2    | _         | Cover CRUM (Not Spared)           |
| 3    | _         | Drum CRUM Coupler Assembly (Y/    |
|      |           | M/C/K) (Not Spared)               |
| 4    | 106R01582 | Imaging Unit (Y/M/C/K) (REP 8.1)  |
| 5    | 032K04701 | Erase Lamp Unit (K) (REP 8.2)/    |
|      |           | Erase Lamp Unit (Y/M/C) (REP 8.3) |
| 6    | _         | Bracket (Not Spared)              |
| 7    | _         | Plate (Not Spared)                |
| 8    | _         | Harness Holder (Not Spared)       |
| 9    | _         | Harness Holder (Not Spared)       |
| 10   | _         | Cover (Not Spared)                |
| 11   | _         | Handle Lock Lever (Not Spared)    |
| 12   | 868E08980 | Bracket                           |
| 13   | 809E79410 | Spring                            |
| 14   | 809E79420 | Spring                            |

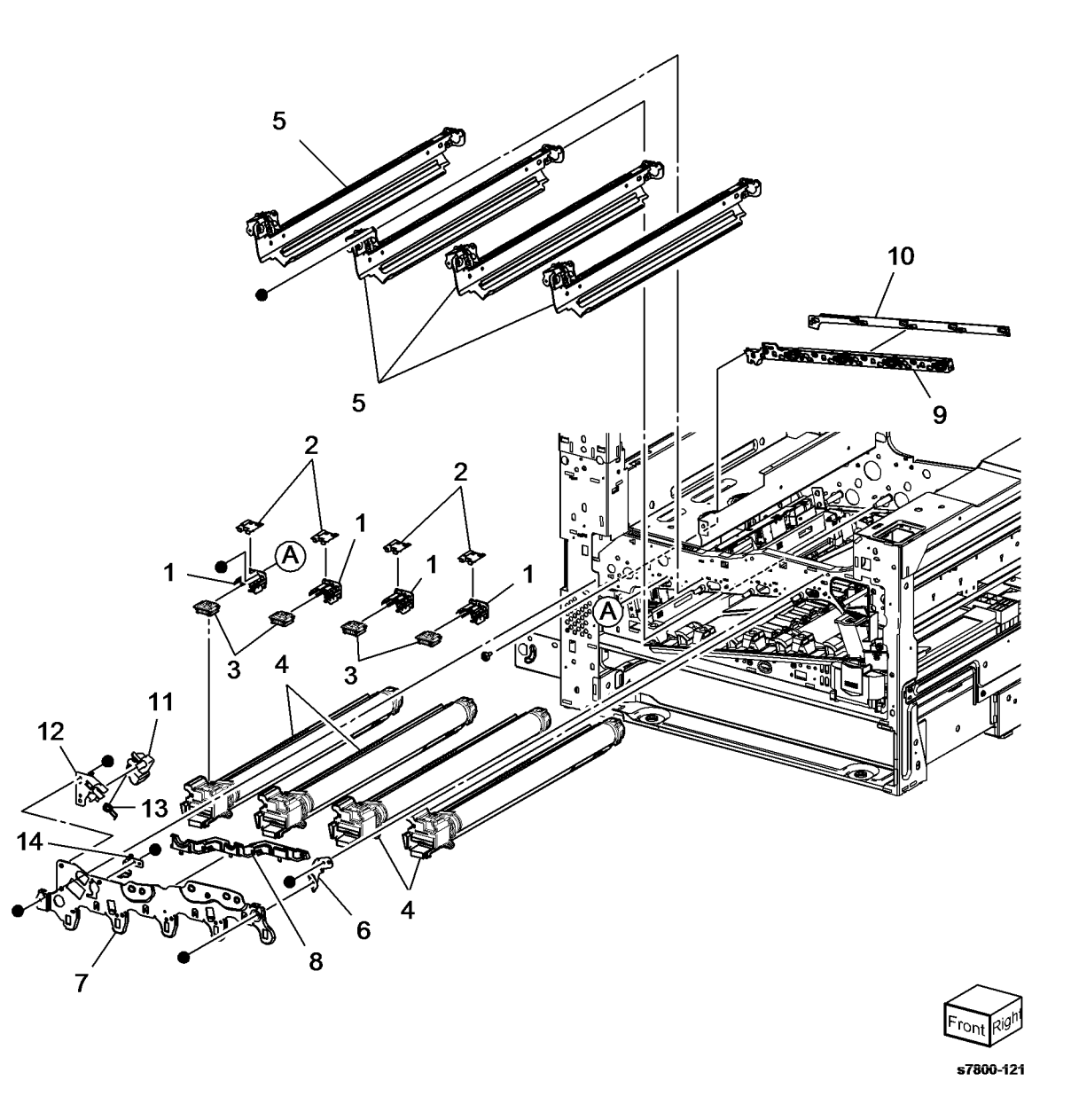

### PL 8.2 Xerographic (2 of 2)

| Part      | Description                                                                                                    |
|-----------|----------------------------------------------------------------------------------------------------|
| _         | Bottle Guide (P/O PL 8.2 Item 16)                                                                                     |
| -         | Sensor Bracket (P/O PL 8.2 Item                                                                                       |
|           | 16)                                                                                                    |
| -         | Waste Toner Bottle Full Sensor                                                                                        |
|           | (Q91-201) (P/O PL 8.2 Item 16)                                                                                        |
|           | (REP 8.4)                                                                                                    |
| -         | Waste Toner Bottle Position Sensor                                                                                    |
|           | (Q91-200) (P/O PL 8.2 Item 16)                                                                                        |
|           | (REP 8.4)                                                                                                    |
| 052K97773 | Waste Toner Pipe Assembly (REP                                                                                        |
|           | 8.5)                                                                                                    |
| 068K59502 | Agitator Motor Assembly (MO191-                                                                                       |
|           | 045) (REP 8.6)                                                                                                    |
| -         | Gear Bracket Assembly (Not                                                                                            |
|           | Spared) (REP 8.7)                                                                                                    |
| -         | Helical Gear (291) (Not Spared)                                                                                       |
| -         | Helical Gear (311) (Not Spared)                                                                                       |
| _         | Drive Shaft Assembly (Not Spared)                                                                                     |
|           | (REP 8.8)                                                                                                    |
| -         | Helical Gear (201) (Not Spared)                                                                                       |
| 868E14631 | Harness Holder                                                                                                    |
| -         | Sleeve Bearing (Not Spared)                                                                                           |
| 108R00982 | Waste Cartridge (REP 8.9)                                                                                             |
| 068K58211 | Sensor and Bracket (REP 8.4)                                                                                          |
| 032K05160 | Bottle Guide and Sensor (REP                                                                                          |
|           | 8.10)                                                                                                    |
|           | Part<br>-<br>-<br>-<br>052K97773<br>068K59502<br>-<br>-<br>-<br>868E14631<br>-<br>108R00982<br>068K58211<br>032K05160 |

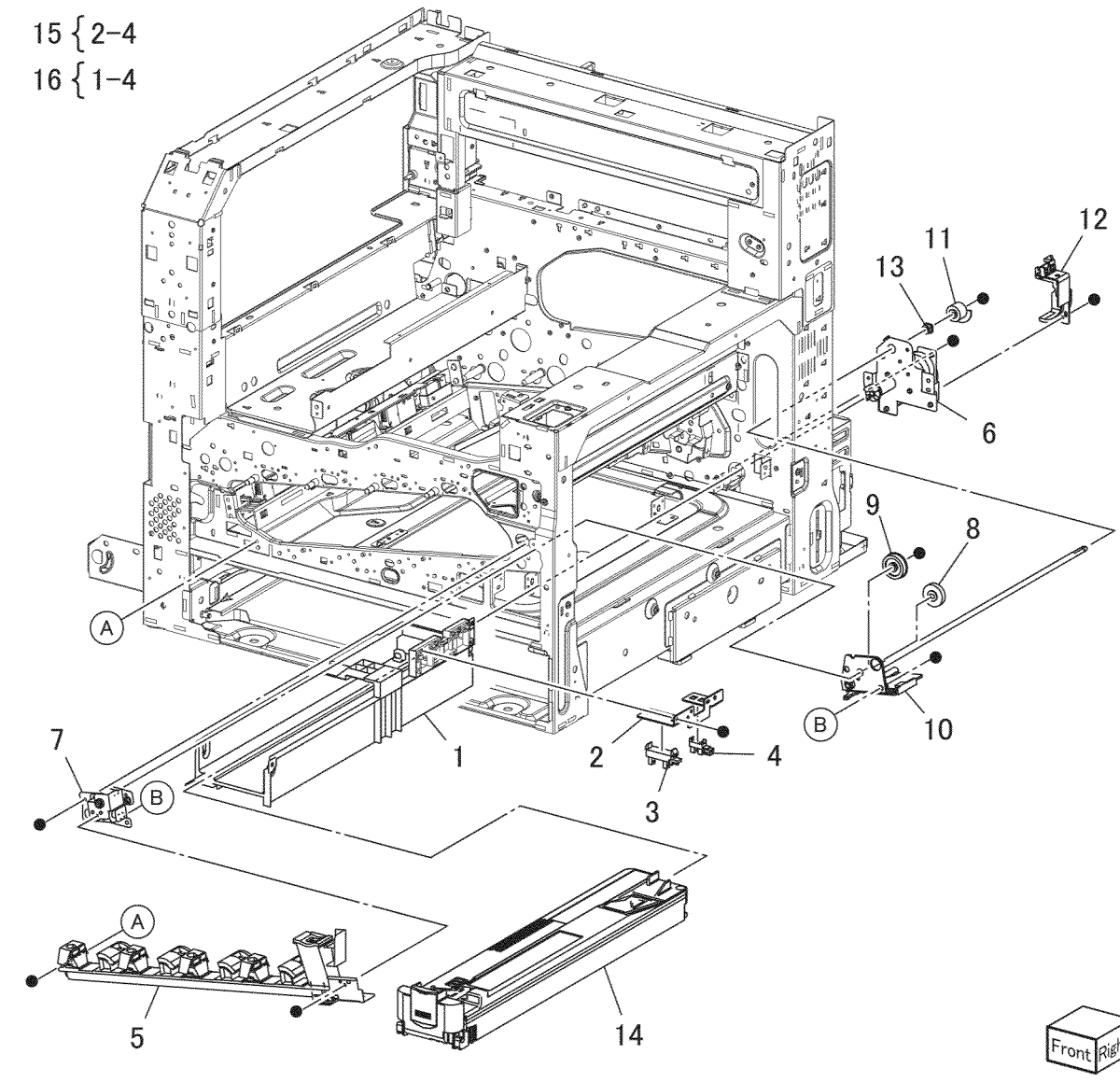

s7800-12:

### PL 9.1 Tray 2 Feeder/Tray2

| ltem | Part      | Description                    |
|------|-----------|--------------------------------|
| 1    | -         | Slide Lock Block (Not Spared)  |
| 2    | -         | Stopper (Not Spared)           |
| 3    | -         | Roller (Not Spared)            |
| 4    | -         | Roller (Not Spared)            |
| 5    | 050K65383 | Tray 2 Assembly (REP 9.1)      |
| 6    | 110K11680 | Tray 2 Paper Size Sensor (Q71- |
|      |           | 104) (REP 9.2)                 |
| 7    | -         | Switch Bracket (Not Spared)    |
| 8    | -         | No.1 Tray Label (Not Spared)   |
| 9    | -         | Label (Not Spared)             |
| 10   | -         | Side Size Label (Not Spared)   |
| 11   | -         | End Size Label (Not Spared)    |
|      |           |                                |

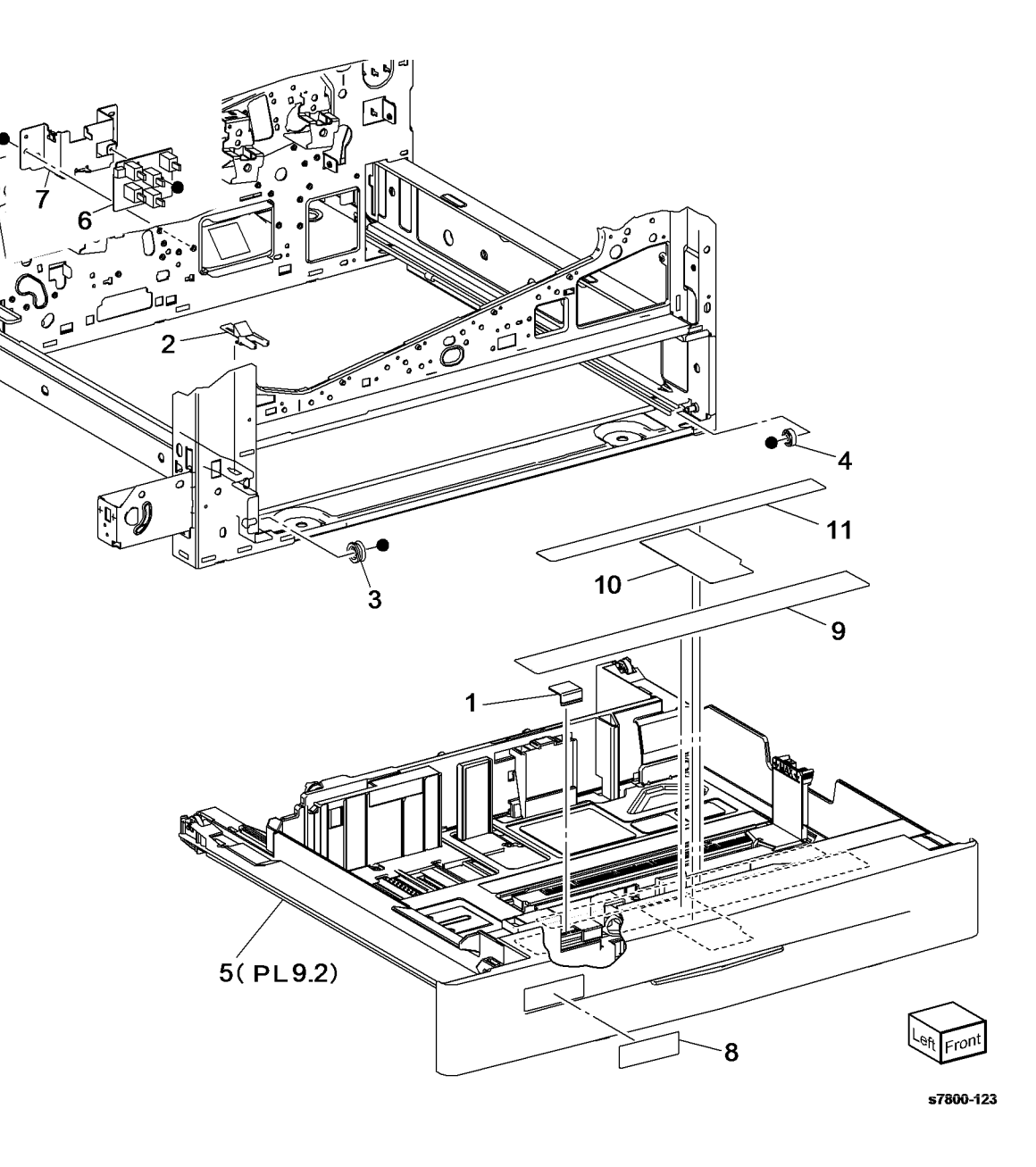

# PL 9.2 Tray 2

| Item | Part | Description                         |
|------|------|-------------------------------------|
| 1    | -    | Tray 2 Assembly (REP 9.1)           |
| 2    | -    | Front Cover (P/O PL 9.2 Item 1)     |
| 3    | -    | Lever (P/O PL 9.2 Item 1)           |
| 4    | -    | Latch (P/O PL 9.2 Item 1)           |
| 5    | -    | Spring (P/O PL 9.2 Item 1)          |
| 6    | -    | Label (Max) (P/O PL 9.2 Item 1)     |
| 7    | -    | Rail Cover (P/O PL 9.2 Item 1)      |
| 8    | -    | Roll (P/O PL 9.2 Item 1)            |
| 9    | -    | Spacer (End) (P/O PL 9.2 Item 1)    |
| 10   | -    | Spacer (Side) (P/O PL 9.2 Item 1)   |
| 11   | -    | Gear (13T/60T) (P/O PL 9.2 Item 1)  |
| 12   | -    | Gear (13T) (P/O PL 9.2 Item 1)      |
| 13   | -    | Gear (60T) (P/O PL 9.2 Item 1)      |
| 14   | -    | Link (P/O PL 9.2 Item 1)            |
| 15   | -    | Bottom Pad (P/O PL 9.2 Item 1)      |
| 16   | -    | End Guide (P/O PL 9.2 Item 1)       |
| 17   | -    | Side Guide (front) (P/O PL 9.2 Item |
|      |      | 1)                                  |
| 18   | -    | Side Guide (rear) (P/O PL 9.2 Item  |
| 19   | _    | Pad (P/O PL 9.2 Item 1)             |
| 20   | _    | End Actuator (P/O PL 9.2 Item 1)    |
| 21   | _    | Side Actuator (P/O PL 9.2 Item 1)   |
| 22   | _    | Bottom Plate (P/O Pl 9 2 Item 1)    |
| 23   | _    | Spring (P/O PL 9.2 Item 1)          |
| 24   | _    | Side Actuator (P/O PL 9.2 Item 1)   |
| 25   | _    | Pinion (P/O PL 9.2 Item 1)          |
| 26   | _    | Lock Slide ( $P/O$ PL 9.2 Item 1)   |
| _0   |      |                                     |

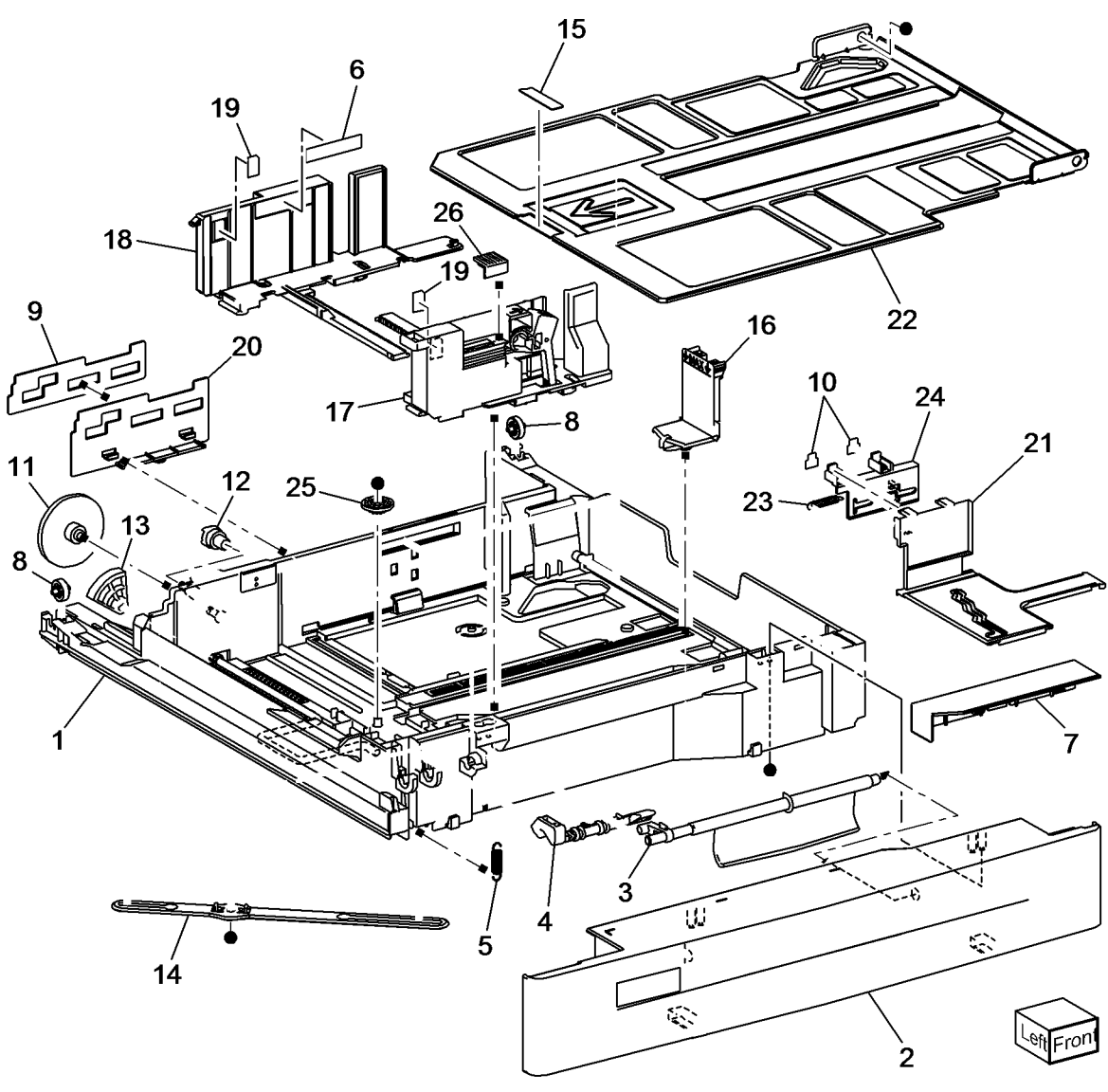

### PL 9.3 Tray 2 Feeder

| ltem | Part      | Description                      |
|------|-----------|----------------------------------|
| 1    | 059K66610 | Tray 2 Feeder Assembly (REP 9.3) |
| 2    | 054K35142 | Chute Assembly (REP 9.4)         |
| 3    | -         | Chute (P/O PL 9.3 Item 2)        |
| 4    | _         | Pinch Guide (P/O PL 9.3 Item 2)  |
| 5    | -         | Spacer (P/O PL 9.3 Item 2)       |
| 6    | -         | Spring (P/O PL 9.3 Item 2)       |
| 7    | _         | Pinch Shaft (P/O PL 9.3 Item 2)  |
| 8    | _         | Pinch Roll (P/O PL 9.3 Item 2)   |

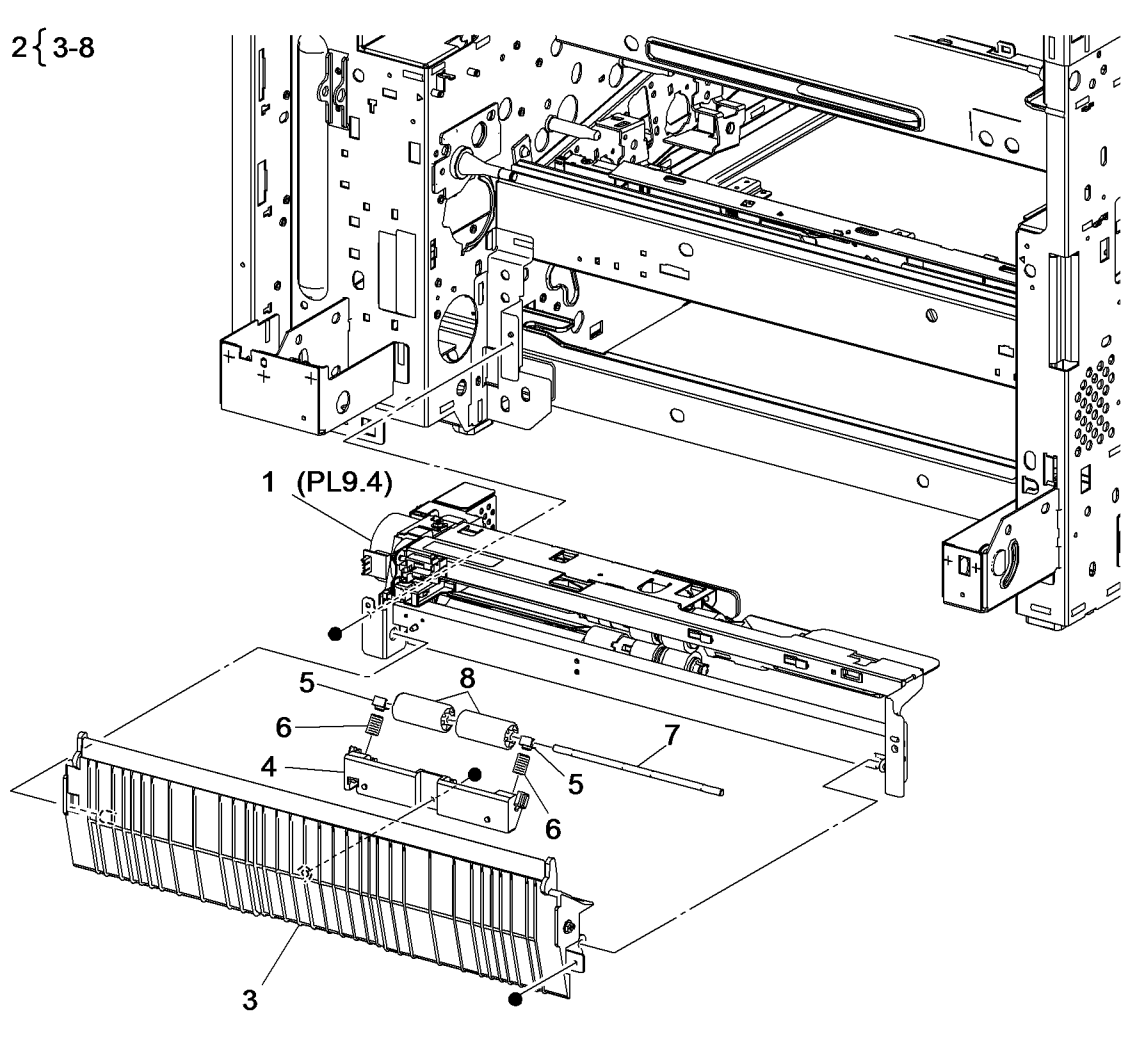

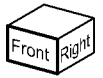

### PL 9.4 Tray 2 Feeder Assembly (1 of 2)

| Item | Part      | Description                       |               |               |
|------|-----------|-----------------------------------|---------------|---------------|
| 1    | _         | Upper Frame Assembly (Not         |               |               |
|      |           | Spared)                           | 0             |               |
| 2    | _         | Drive Bracket Assembly (Not       | 3             |               |
|      |           | Spared)                           |               |               |
| 3    | _         | Tray 2 Feed/Lift Up Motor (MOT72- |               |               |
|      |           | 001) (Not Spared)                 |               |               |
| 4    | _         | Rail (Not Spared)                 |               |               |
| 5    | _         | Chute (Not Spared)                |               |               |
| 6    | 930W00123 | Tray 2 Nudger Level Sensor (Q71-  |               |               |
|      |           | 102) / Tray 2 No Paper Sensor     |               |               |
|      |           | (Q71-101) (REP 9.5)               |               |               |
| 7    | 120E22481 | Actuator (REP 9.6)                |               |               |
| 8    | _         | Upper Harness Holder (Not         |               |               |
|      |           | Spared) (ACO)                     |               |               |
| 9    | -         | Rear Harness Holder (Not Spared)  |               |               |
| 10   | -         | Gear (31T) (Not Spared)           | (071 102)     | <             |
| 11   | -         | Spacer (Not Spared)               | 7 6 (0/1-102) | $\rightarrow$ |
| 12   | -         | Bearing (Not Spared)              | 24 (071-101)  |               |
| 13   | -         | Drive Shaft (Not Spared)          |               |               |
| 14   | -         | Gear (13T) (Not Spared)           | 5             |               |
| 15   | -         | One Way Clutch (Not Spared)       |               |               |
| 16   | -         | One Way Gear (Not Spared)         |               |               |
| 17   | -         | Helical Gear (25T) (Not Spared)   |               | $\geq$        |
| 18   | -         | Helical Gear (29T/24T) (Not       |               | 5             |
|      |           | Spared)                           |               | <b>A</b> •    |
| 19   | -         | Washer (Not Spared)               |               | -             |
| 20   | -         | Wire Harness (Not Spared)         |               |               |
| 21   | -         | Spring (Not Spared)               |               |               |
| 22   | -         | Roll Assembly (Not Spared)        |               | Ø-            |
| 23   | -         | Tray 2 Pre Feed Sensor (Q71-105)  |               | 1             |
|      |           | (Not Spared) (REP 9.5)            |               | /             |
| 24   | -         | Pre Feed Sensor Harness (Not      |               | 21            |
|      |           | Spared)                           | 22(P 95)      |               |
|      |           |                                   |               |               |
|      |           |                                   | 13            |               |

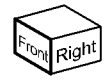

### PL 9.5 Tray 2 Feeder Assembly (2 of 2)

| Item | Part      | Description                       |              |
|------|-----------|-----------------------------------|--------------|
| 1    | _         | Frame Assembly (Not Spared)       |              |
| 2    | -         | Feed Roll (P/O PL 9.5 Item 26)    | 26{2-4       |
|      |           | (REP 9.7)                         |              |
| 3    | -         | Nudger Roll (P/O PL 9.5 Item 26)  |              |
|      |           | (REP 9.7)                         |              |
| 4    | -         | Retard Roll (P/O PL 9.5 Item 26)  |              |
|      |           | (REP 9.7)                         |              |
| 5    | -         | Holder (Not Spared)               |              |
| 6    | -         | Lever (Not Spared)                | <u>ام 14</u> |
| 7    | -         | Feed-in Chute (Not Spared)        | 2 15         |
| 8    | -         | Feed Shaft (Not Spared)           | _ \ \        |
| 9    | -         | Bearing (Not Spared)              |              |
| 10   | -         | Sleeve Bearing (Not Spared)       |              |
| 11   | _         | Helical Gear (251) (Not Spared)   |              |
| 12   | -         | Nudger Support (Not Spared)       | a            |
| 13   | -         | Spur Gear (291) (Not Spared)      |              |
| 14   | _         | Clutch Assembly (251) (Not        |              |
| 4.5  |           | Spared) (REP 9.8)                 |              |
| 15   | -         | One way Clutch (Not Spared) (REP  |              |
| 10   |           | 9.8)<br>Nudran Chaft (Nat Craned) |              |
| 10   | -         | Nudger Shall (Not Spared)         |              |
| 10   | -         | Gear (251) (Not Spared)           |              |
| 10   | -         | Friction Clutch (REP 0.8)         |              |
| 20   | 005109290 | Spacer (Not Spared)               |              |
| 20   | _         | Betard Shaft (Not Spared)         |              |
| 21   | _         | Retard Bearing (Not Spared)       |              |
| 22   | _         | Spring (Not Spared)               |              |
| 23   | _         | Spring (Not Spared)               |              |
| 25   | _         | Spring (Not Spared)               |              |
| 26   | 109B00790 | Feed Boll Kit                     |              |
| 20   | 100100790 |                                   |              |

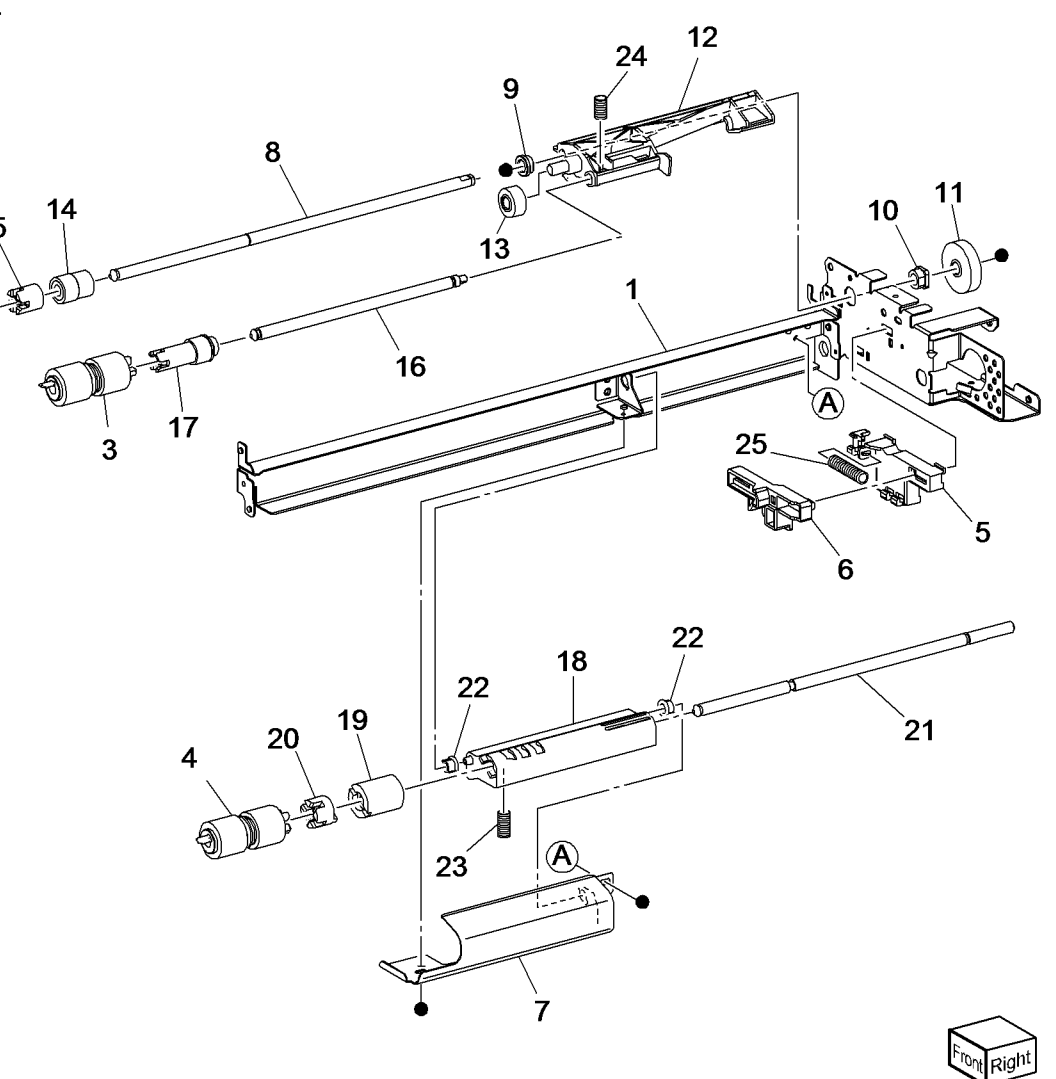

### PL 10.1 3 Tray Module

| Item | Part      | Description                                                                                                    |
|------|-----------|----------------------------------------------------------------------------------------------------|
| 1    | 059K67140 | Tray 3 Feeder Assembly (REP<br>10.1)/Tray 4 Feeder Assembly<br>(REP 10.2)/Tray 5 Feeder<br>Assembly (REP 10.3)                |
| 2    | _         | Not Used                                                                                                    |
| 3    | 054E36441 | Feed Out Chute (REP 10.1, REP 10.2, REP 10.3)                                                                                 |
| 4    | -         | Tray 3/4/5 Unit (Not Spared)                                                                                                  |
| 5    | -         | Roller (Not Spared)                                                                                                    |
| 6    | -         | Roller (Not Spared)                                                                                                    |
| 7    | -         | Stopper (Not Spared)                                                                                                    |
| 8    | 110K12100 | Tray 3 Paper Size Sensor (Q72-<br>104)/Tray 4 Paper Size Sensor<br>(Q73-104)/Tray 5 Paper Size<br>Sensor (Q74-104) (REP 10.4) |
| 9    | -         | Sensor Cover (Not Spared)                                                                                                    |
| 10   | -         | Bracket (Not Spared)                                                                                                    |
| 11   | -         | Clamp (Not Spared)                                                                                                    |

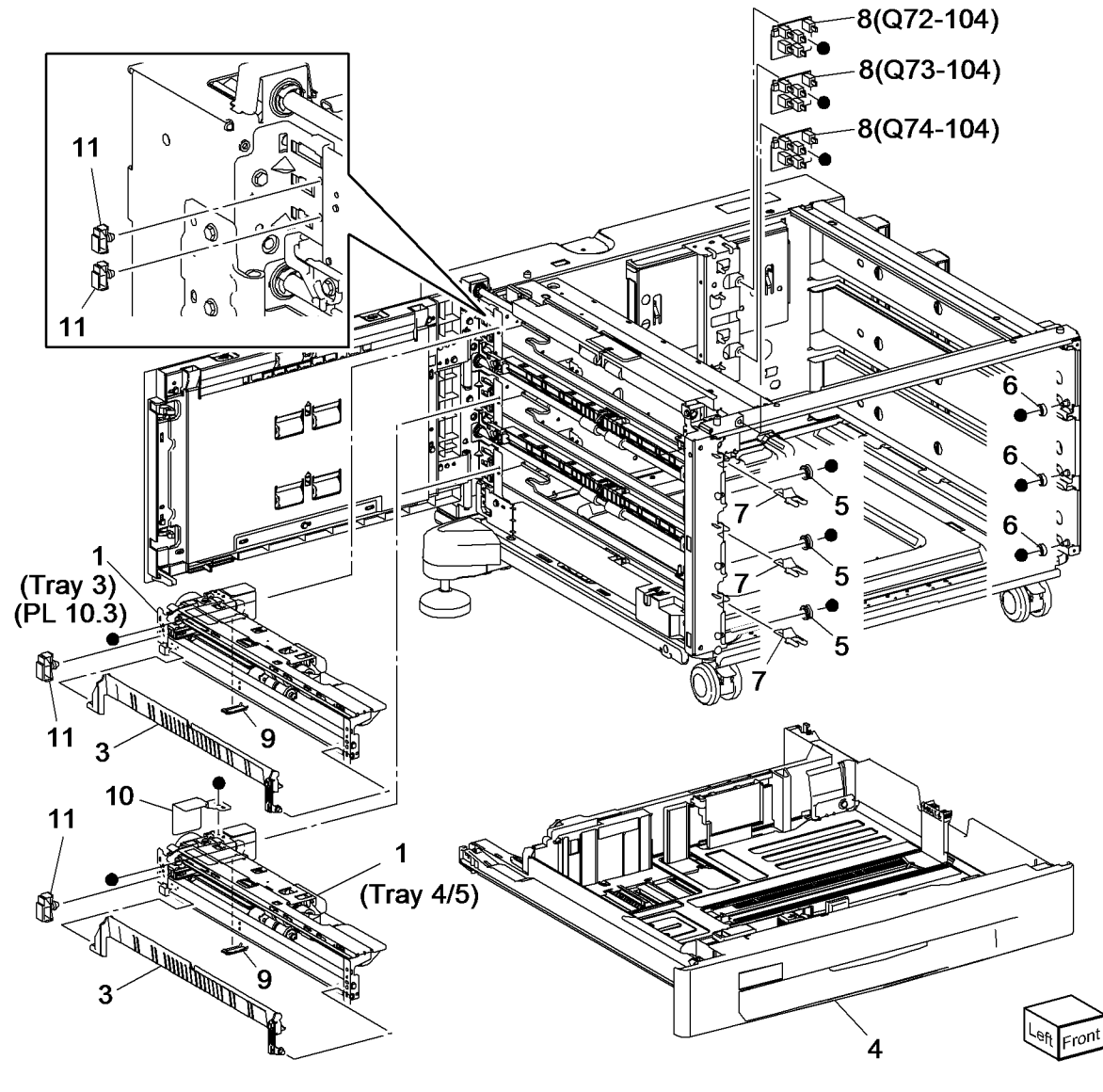
## PL 10.2 Tray 3/4/5

| Item | Part      | Description                        |           |
|------|-----------|------------------------------------|-----------|
| 1    | 050K65255 | Tray 3/4/5 Assembly                |           |
| 2    | -         | Tray Assembly (P/O PL 10.2 Item 1) |           |
| 3    | -         | Front Cover (P/O PL 10.2 Item 1)   | 4 (0)     |
| 4    | -         | Lever (P/O PL 10.2 Item 1)         | 1 { 2-    |
| 5    | -         | Latch (P/O PL 10.2 Item 1)         |           |
| 6    | -         | Spring (P/O PL 10.2 Item 1)        |           |
| 7    | -         | Label (Max) (P/O PL 10.2 Item 1)   |           |
| 8    | -         | Side Size Label (Not Spared)       |           |
| 9    | -         | End Size Label (Not Spared)        |           |
| 10   | -         | Label (Instruction) (Not Spared)   |           |
| 11   | -         | Label Tray No 3 (Not Spared)       |           |
| 12   | -         | Label Tray No 4 (Not Spared)       |           |
| 13   | -         | Label Tray No 5 (Not Spared)       | 17        |
| 14   | -         | Slide lock block (Not Spared)      | 1         |
| 15   | -         | Roll (P/O PL 10.2 Item 1)          | / 10      |
| 16   | -         | Gear (13T) (P/O PL 10.2 Item 1)    | $\bigcap$ |
| 17   | -         | Gear (13T/60T) (P/O PL 10.2 Item   |           |
|      |           | 1)                                 |           |
| 18   | -         | Gear (60T) (P/O PL 10.2 Item 1)    |           |
| 19   | -         | Pinion (P/O PL 10.2 Item 1)        |           |
| 20   | -         | Link (P/O PL 10.2 Item 1)          | 10 8      |
| 21   | -         | End Actuator (P/O PL 10.2 Item 1)  | 10        |
| 22   | -         | Bottom Plate (P/O PL 10.2 Item 1)  |           |
| 23   | -         | Rail Cover (Tray 3 only) (P/O PL   |           |
|      |           | 10.2 Item 1)                       |           |
|      |           |                                    |           |

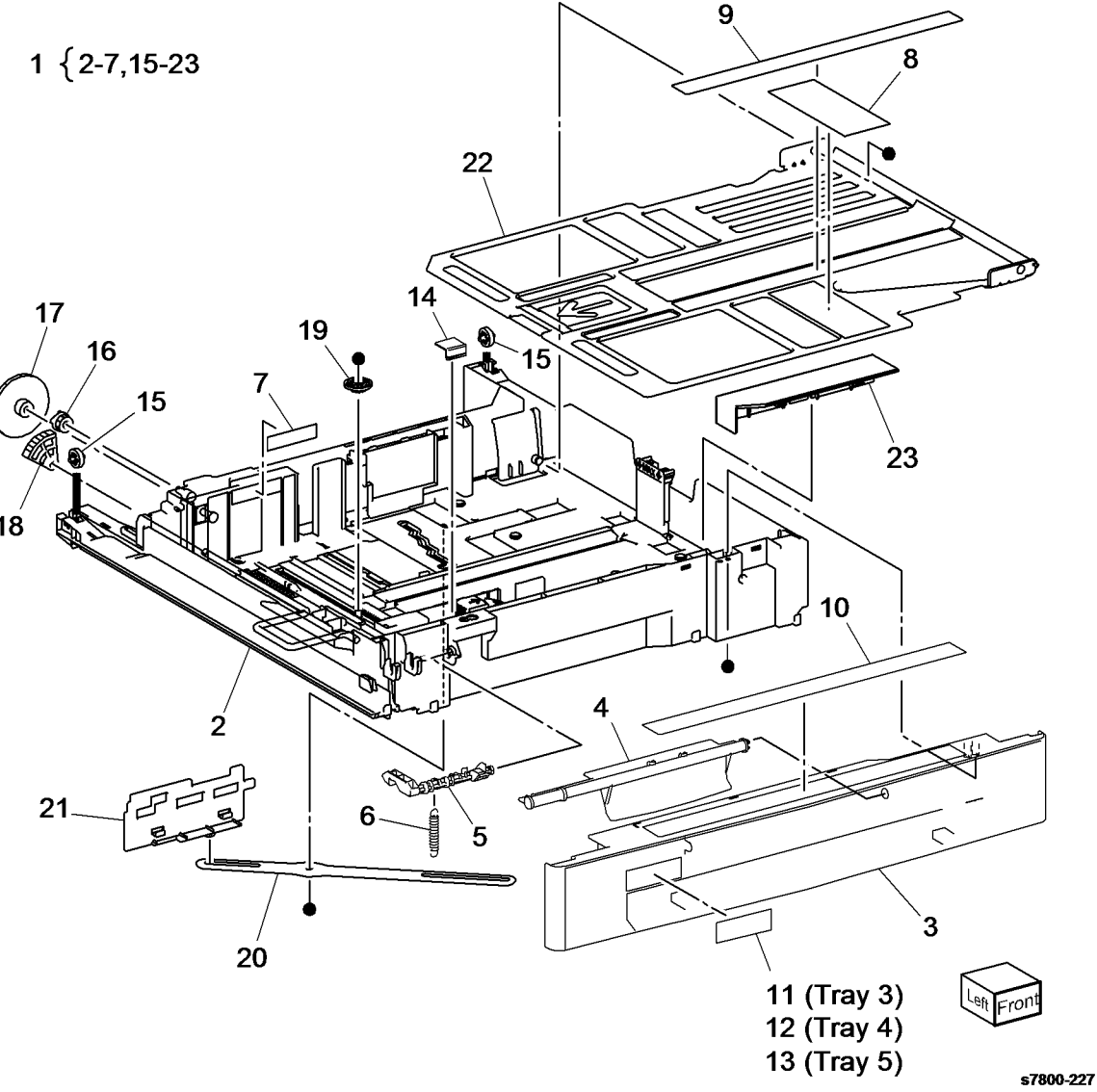

# PL 10.3 Tray 3/4/5 Feeder Assembly (1 of 2)

| Item | Part      | Description                                 |   |
|------|-----------|---------------------------------------------|---|
| 1    | -         | Upper Frame Assembly (P/O PL                |   |
|      |           | 10.1 Item 1)                                |   |
| 2    | -         | Drive Bracket Assembly (Not                 |   |
|      |           | Spared)                                     |   |
| 3    | -         | Tray 3/4/5 Feed/Lift Up Motor (Not          |   |
|      |           | Spared)                                     |   |
| 4    | -         | Rail (P/O PL 10.1 Item 1)                   |   |
| 5    | -         | Chute (Not Spared)                          |   |
| 6    | 930W00123 | Tray 3 Nudger Level Sensor (Q72-            |   |
|      |           | 102), Tray 3 No Paper Sensor                |   |
|      |           | (Q72-101)/Tray 4 Nudger Level               |   |
|      |           | Sensor (Q73-102), Tray 4 No Paper           |   |
|      |           | Sensor (Q73-101)/Tray 5 Nudger              |   |
|      |           | Level Sensor (Q74-102), Tray 5 No           | _ |
|      |           | Paper Sensor (Q74-101) (REP                 |   |
|      |           | 10.5)                                       |   |
| 7    | 120E22481 | Actuator (REP 9.6)                          |   |
| 8    | -         | Upper Harness Holder (P/O PL                |   |
|      |           | 10.1 Item 1)                                |   |
| 9    | -         | Rear Harness Holder (P/O PL 10.1            |   |
|      |           |                                             |   |
| 10   | -         | Gear (311) (Not Spared)                     |   |
| 11   | -         | Spacer (Not Spared)                         |   |
| 12   | -         | Bearing (Not Spared)                        |   |
| 13   | -         | Drive Shaft (P/O PL 10.3 Item 24)           |   |
| 14   | -         | Gear (131) (Not Spared)                     |   |
| 15   | -         | One way Clutch (Not Spared)                 |   |
| 16   | -         | Une way Gear (Not Spared)                   | 7 |
| 17   | -         | Helical Gear (251) (Not Spared)             | _ |
| 18   | -         | Helical Gear (291/191) (P/O PL              | ~ |
| 10   |           | 10.1 Item 1)<br>Weeker (D/O DL 10.1 Item 1) |   |
| 19   | -         | Washer (P/O PL 10.1 Item 1)                 |   |
| 20   | -         | Hamess Assembly (Motor) (P/O PL             |   |
| 01   |           | Hornoon Accombly (Sensor) (B/O              |   |
| 21   | -         | PL 10.1 Itom 1)                             |   |
| 22   | _         | Spring $(P/O PI = 10.1   Item 1)$           |   |
| 22   | _         | Boll Assembly (REF: PL 10.4)                |   |
| 23   | _         | Clamp (Not Spared)                          |   |
| 24   | -         |                                             |   |

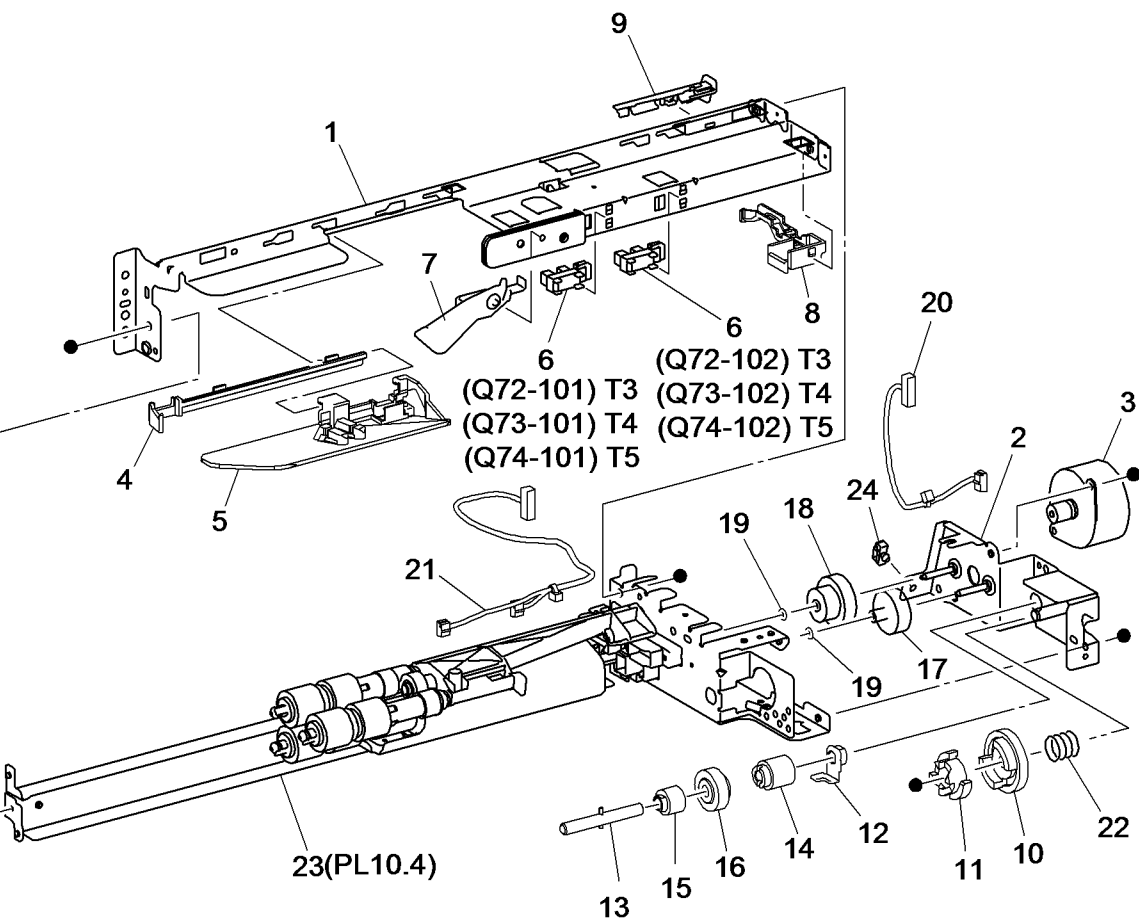

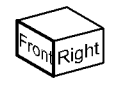

# PL 10.4 Tray 3/4/5 Feeder Assembly (2 of 2)

| ,    |           |                                                  | 40          |
|------|-----------|--------------------------------------------------|-------------|
| Item | Part      | Description                                      | 12          |
| 1    | -         | Frame Assembly (P/O PL 10.1 Item 1)              | 26 {2-4     |
| 2    | -         | Feed Roll (P/O PL 10.4 Item 26)<br>(REP 10.6)    |             |
| 3    | -         | Nudger Roll (P/O PL 10.4 Item 26)<br>(REP 10.6)  | 8           |
| 4    | -         | Retard Roll (P/O PL 10.4 Item 26)<br>(REP 10.6)  |             |
| 5    | -         | Holder (Not Spared)                              | 2           |
| 6    | -         | Lever (Not Spared)                               |             |
| 7    | -         | Feed In Chute (Not Spared)                       |             |
| 8    | -         | Feed Shaft (Not Spared)                          |             |
| 9    | -         | Bearing (Not Spared)                             |             |
| 10   | -         | Sleeve Bearing (Not Spared)                      | 3 ''   10 \ |
| 11   | -         | Helical Gear (30T) (Not Spared)                  |             |
| 12   | -         | Nudger Support (Not Spared)                      | (rts)       |
| 13   | -         | Spur Gear (29T) (Not Spared)                     | A.J. Ca     |
| 14   | -         | Clutch Assembly (25T) (Not<br>Spared) (REP 10.7) |             |
| 15   | -         | One Way Clutch (Not Spared) (REP 10.7)           |             |
| 16   | _         | Nudger Shaft (Not Spared)                        |             |
| 17   | -         | Gear (25T) (Not Spared)                          |             |
| 18   | -         | Retard Support (Not Spared)                      |             |
| 19   | 005K09290 | Friction Clutch (REP 10.7)                       |             |
| 20   | -         | Spacer (Not Spared)                              |             |
| 21   | -         | Retard Shaft (Not Spared)                        |             |
| 22   | -         | Retard Bearing (Not Spared)                      | 21          |
| 23   | -         | Compression Retard Spring (Not                   |             |
|      |           | Spared)                                          | 20 19       |
| 24   | -         | Nudger Compression Spring (P/O                   |             |
|      |           | PL 10.1 Item 1)                                  |             |
| 25   | -         | Compression Lever Spring (P/O PL<br>15.1 Item 1) |             |
| 26   | 109R00790 | Feed Roll Kit                                    |             |
|      |           |                                                  |             |

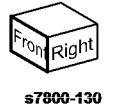

#### PL 10.9 Electrical - 3T

| ltem | Part      | Description                                              |
|------|-----------|----------------------------------------------------------|
| 1    | 960K54151 | Tray Module PWB (REP 10.8)                               |
| 2    | 807E20700 | Gear (34T) (REP 10.9)                                    |
| 3    | 807E20720 | Gear (39T) (REP 10.9)                                    |
| 4    | 127K60810 | Tray Module Take Away Motor                              |
|      |           | (MOT77-050) (REP 10.10)                                  |
| 5    | -         | Harness Assembly (Sensor) (Not                           |
|      |           | Spared)                                                  |
| 6    | -         | Harness Assembly (Motor) (Not                            |
|      |           | Spared)                                                  |
| 7    | -         | Harness assembly (Not Spared)                            |
| 8    | -         | Not Used                                                 |
| 9    | -         | Not Used                                                 |
| 10   | -         | Not Used                                                 |
| 11   | -         | Not Used                                                 |
| 12   | -         | Not Used                                                 |
| 13   | -         | Not Used                                                 |
| 14   | -         | Not Used                                                 |
| 15   | -         | Not Used                                                 |
| 16   | 127K60800 | Tray Module Take Away Motor 2<br>(MOT77-050) (REP 10.11) |
| 17   | -         | Clamp (Not Spared)                                       |

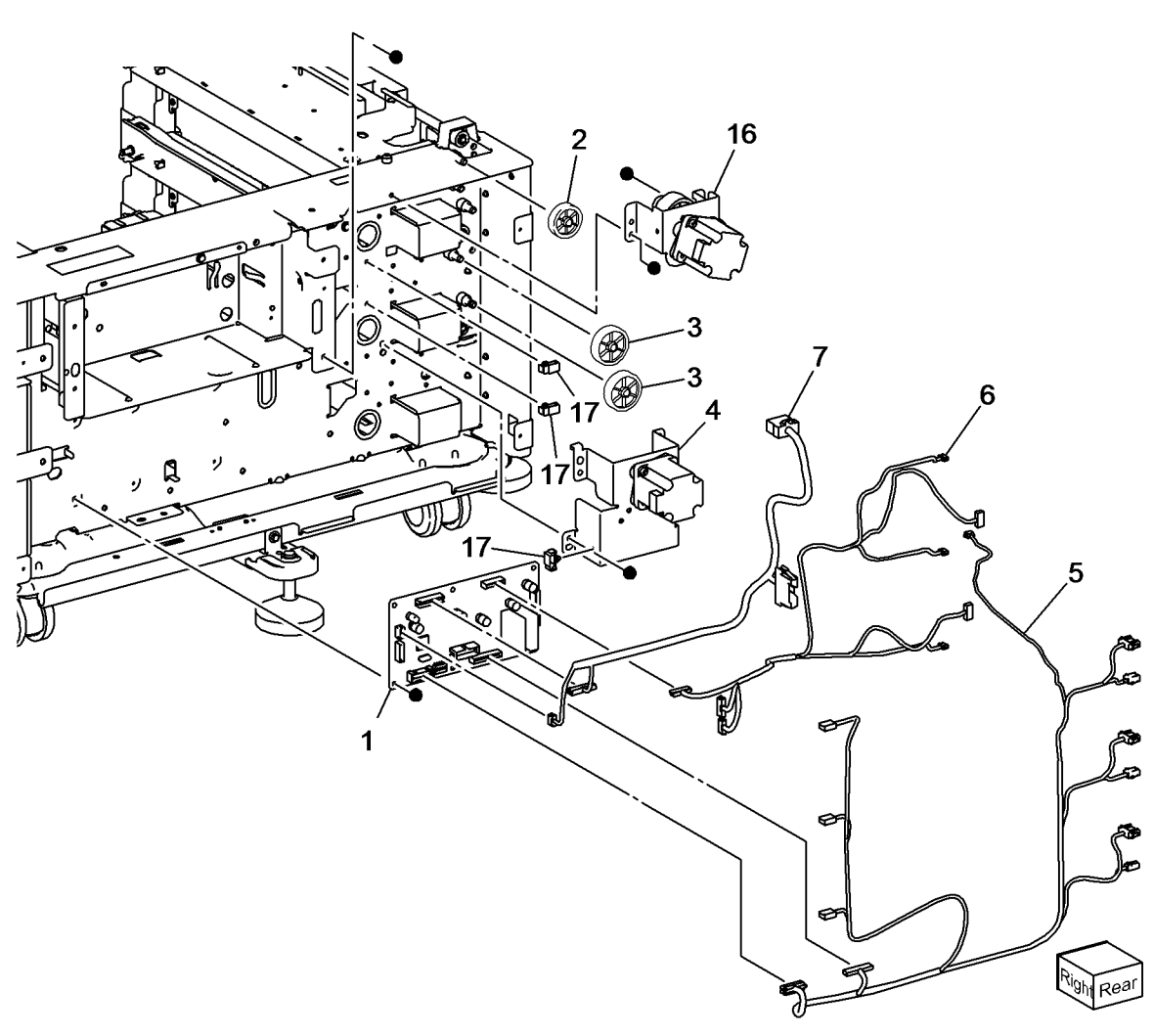

#### PL 10.12 Roller

| Item | Part      | Description                                                                          |
|------|-----------|--------------------------------------------------------------------------------------|
| 1    | -         | Cover                                                                                |
| 2    | 110E12220 | Tray Module Left Hand Cover<br>Switch (S77-306) (REP 10.12)                          |
| 3    | -         | Wire Harness (Not Spared)                                                            |
| 4    | 054K34144 | Chute Assembly (REP 10.13)                                                           |
| 5    | -         | Chute (P/O PL 10.12 Item 4)                                                          |
| 6    | 930W00123 | Tray 4 Feed Out Sensor (Q73-103)/<br>Tray 5 Feed Out Sensor (Q74-103)<br>(REP 10.13) |
| 7    | -         | Actuator (P/O PL 10.12 Item 4)                                                       |
| 8    | 809E82720 | Spring                                                                               |
| 9    | -         | Wire Harness (P/O PL 10.12 Item 4)                                                   |
| 10   | 032E27970 | Sensor Guide                                                                         |
| 11   | 130K64121 | Tray 3 Feed Out Sensor (Q72-103)<br>(REP 10.14)                                      |
| 12   | -         | Chute (Not Spared)                                                                   |
| 13   | 059K60191 | Tray 3/4/5 Take Away Roll (REP<br>10.15)                                             |
| 14   | 413W88650 | Ball Bearing                                                                         |
| 15   | -         | Clamp (Not Spared)                                                                   |

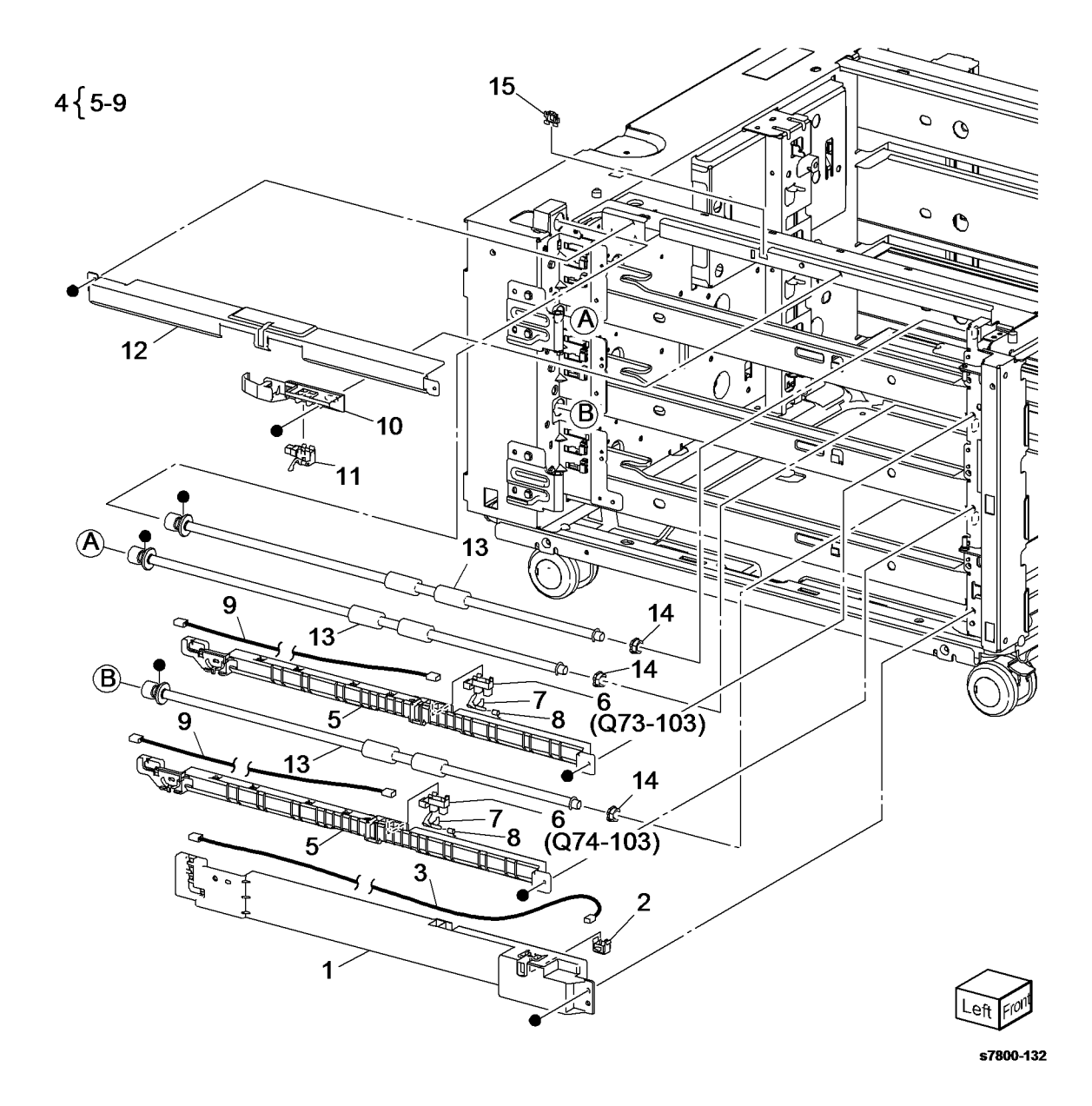

# PL 10.13 3 TM Left Hand Cover Assembly

| Item | Part      | Description                        |
|------|-----------|------------------------------------|
| 1    | 848K16851 | Left Hand Cover Assembly (REP      |
|      |           | 10.16)                             |
| 2    | -         | Hook (P/O PL 10.13 Item 1)         |
| 3    | -         | Latch (P/O PL 10.13 Item 1)        |
| 4    | -         | Pinch Spring (P/O PL 10.13 Item 1) |
| 5    | -         | Left Hand Chute (P/O PL 10.13      |
|      |           | Item 1)                            |
| 6    | _         | Bracket Assembly (P/O PL 10.13     |
|      |           | Item 1)                            |
| 7    | -         | Spring (P/O PL 10.13 Item 1)       |
| 8    | -         | Pinch Shaft (P/O PL 10.13 Item 1)  |
| 9    | -         | Pinch Roll (P/O PL 10.13 Item 1)   |
| 10   | -         | Left Hand Cover (P/O PL 10.13      |
|      |           | Item 1)                            |
| 11   | -         | Handle (P/O PL 10.13 Item 1)       |
| 12   | -         | Pinch Bearing (P/O PL 10.13 Item   |
|      |           | 1)                                 |
| 13   | 068K55701 | Bracket Assembly                   |
| 14   | 068K55711 | Bracket Assembly                   |
| 15   | -         | Bracket                            |
| 16   | -         | Left Hand Upper Chute (P/O PL      |
|      |           | 10.13 Item 1)                      |
| 17   | -         | Label (P/O PL 10.13 Item 1)        |

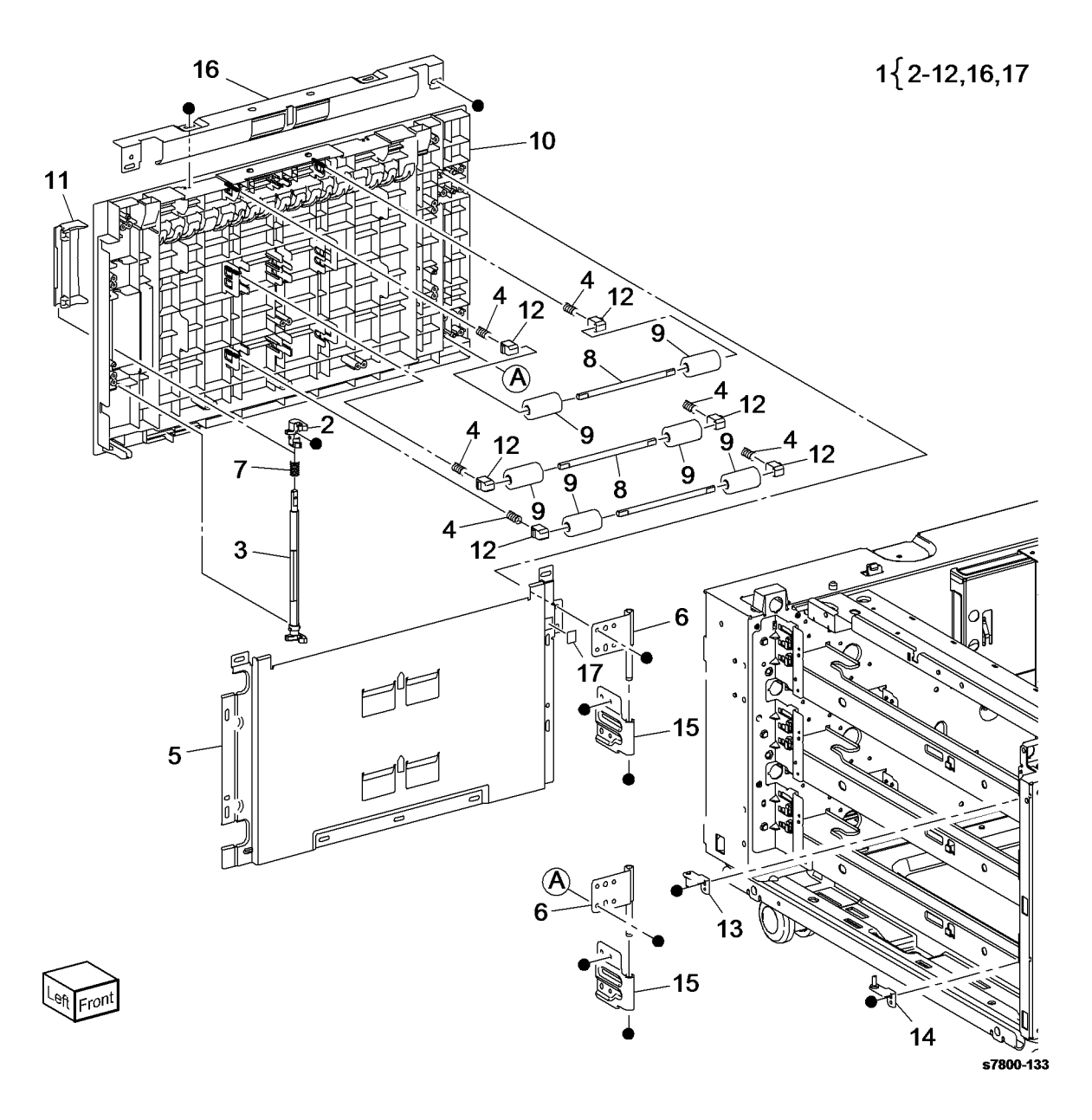

#### PL 10.14 3TM Covers

| ltem | Part      | Description                        |
|------|-----------|------------------------------------|
| 1    | 017K94590 | Adjuster Foot Assembly             |
| 2    | 848E27150 | Foot Cover                         |
| 3    | -         | Foot Bracket (Not Spared) (ACO)    |
| 4    | -         | Foot Cover (Not Spared)            |
| 5    | -         | Foot Bracket (Not Spared)          |
| 6    | -         | Docking Screw (Not Spared)         |
| 7    | -         | Joint Bracket (Not Spared)         |
| 8    | -         | Caster Assembly (S) (Not Spared)   |
| 9    | -         | Caster Assembly (Not Spared)       |
| 10   | -         | Screw (Not Spared)                 |
| 11   | -         | Rear Cover Assembly (Not Spared)   |
| 12   | -         | Rear Cover (P/O PL 10.14 Item 11)  |
| 13   | -         | Blind Cover (P/O PL 10.14 Item 11) |
| 14   | -         | Top Cover (Not Spared)             |
| 15   | -         | Foot Cover (Not Spared)            |
| 16   | -         | Left Cover (Not Spared)            |
| 17   | -         | Right Cover (Not Spared)           |
| 18   | -         | Label (Not Spared)                 |
|      |           |                                    |

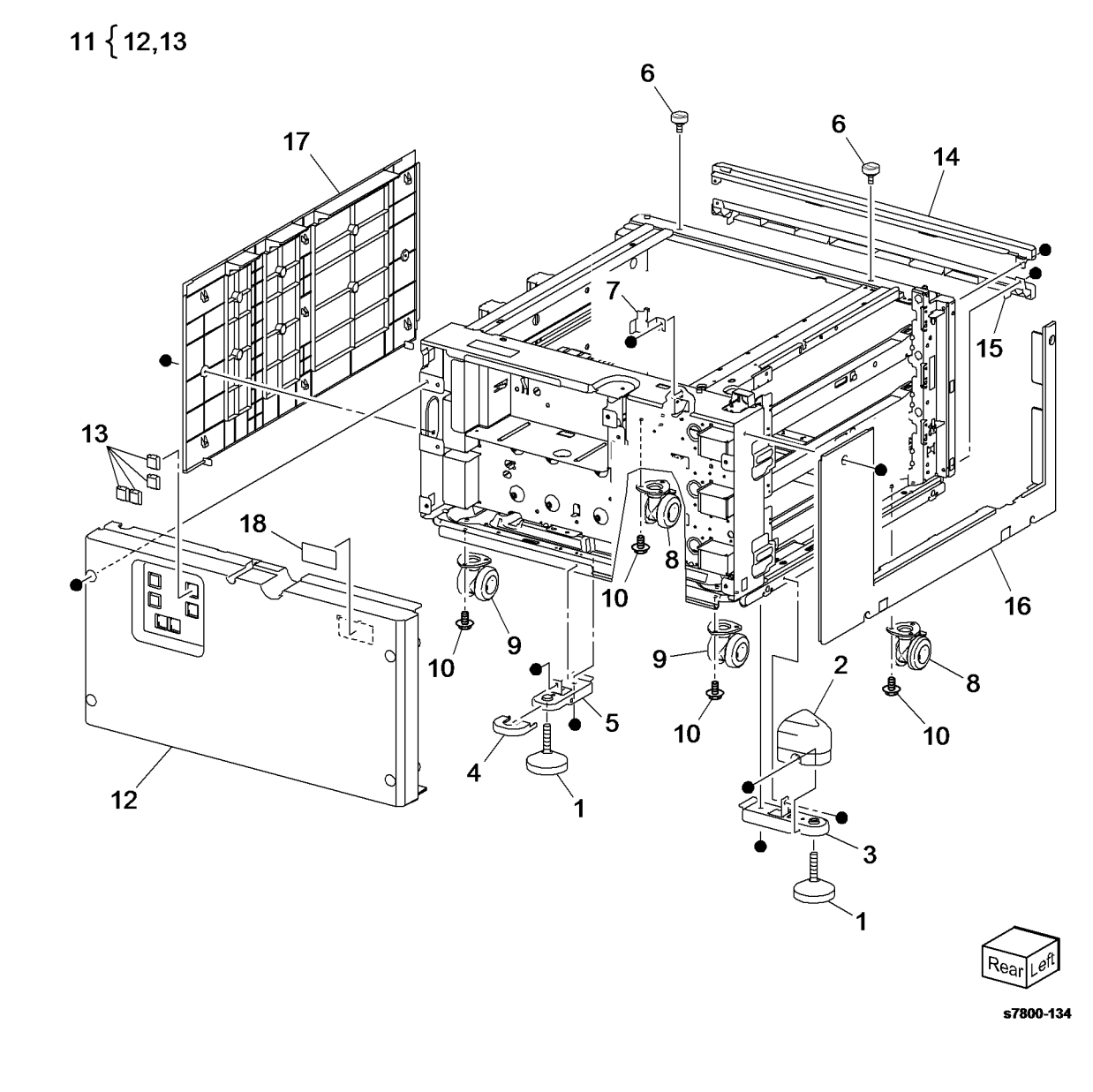

# PL 11.1 Tray 3/4/5 Feeder Assembly - TT

| Item | Part      | Description                         |
|------|-----------|-------------------------------------|
| 1    | 050K66710 | Tray 5 Assembly (REP 11.1)          |
| 2    | -         | Tray 5 (P/O PL 11.1 Item 1)         |
| 3    | -         | Tray 5 Cover (P/O PL 11.1 Item 14)  |
| 4    | -         | Lever (P/O PL 11.1 Item 14)         |
| 5    | -         | Link (P/O PL 11.1 Item 14)          |
| 6    | -         | Link (P/O PL 11.1 Item 14)          |
| 7    | -         | Spring (P/O PL 11.1 Item 14)        |
| 8    | -         | Latch (P/O PL 11.1 Item 14)         |
| 9    | _         | Cover (P/O PL 11.1 Item 14)         |
| 10   | _         | Transport Bracket (P/O PL 11.1      |
|      |           | Item 14)                            |
| 11   | -         | Label (Instruction) (P/O PL 11.1    |
|      |           | Item 1)                             |
| 12   | _         | Label (Tray No 5) (P/O PL 11.1 Item |
|      |           | 1)                                  |
| 13   | -         | Label (P/O PL 11.1 Item 1)          |
| 14   | _         | Tray 5 Cover (Not Spared)           |
| 15   | 050K66700 | Tray 4 Assembly (REP 11.2)          |
| 16   | -         | Tray 4 (P/O PL 11.1 Item 15)        |
| 17   | -         | Tray 4 Cover (P/O PL 11.1 Item 15)  |
| 18   | -         | Lever (P/O PL 11.1 Item 26)         |
| 19   | -         | Link (P/O PL 11.1 Item 26)          |
| 20   | -         | Link (P/O PL 11.1 Item 26)          |
| 21   | -         | Spring (P/O PL 11.1 Item 26)        |
| 22   | -         | Latch (P/O PL 11.1 Item 26)         |
| 23   | -         | Cover (P/O PL 11.1 Item 26)         |
| 24   | -         | Label (Instruction) (P/O PL 11.1    |
|      |           | Item 15)                            |
| 25   | -         | Label (Tray No 4) (P/O PL 11.1 Item |
|      |           | 15)                                 |
| 26   | -         | Tray 4 Cover (Not Spared)           |
| 27   | -         | Tray 3 Assembly                     |
|      |           |                                     |

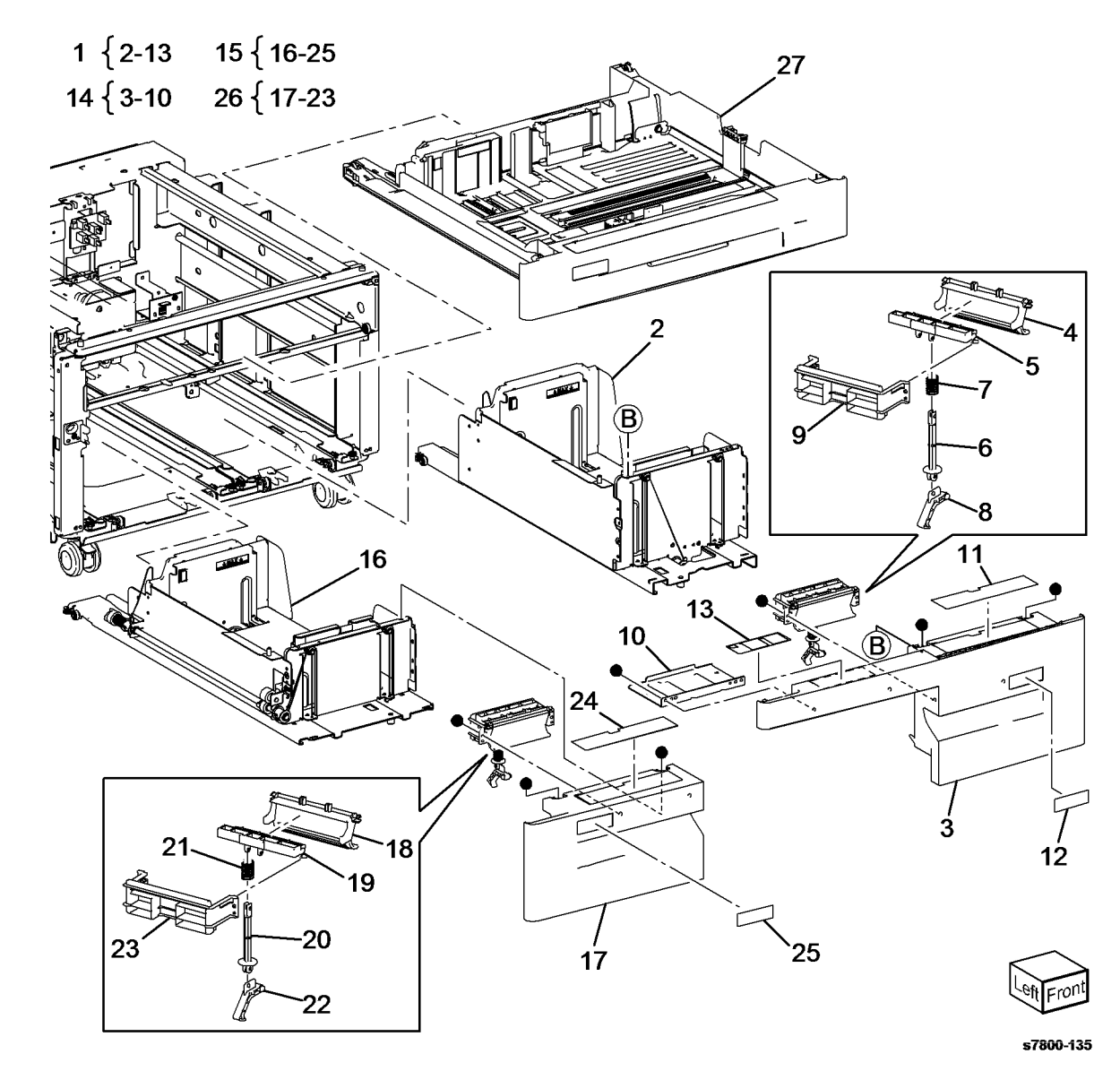

#### PL 11.5 Tray 5 Paper Feed - TT

| ltem | Part      | Description                                    |
|------|-----------|------------------------------------------------|
| 1    | 059K66621 | Tray 5 Feeder Assembly (REP 11.3)              |
| 2    | -         | Bracket (Not Spared)                           |
| 3    | -         | Bracket (Not Spared)                           |
| 4    | -         | Lower Chute (Not Spared)                       |
| 5    | -         | Upper Chute (Not Spared)                       |
| 6    | 930W00211 | Tray 5 Feed Out Sensor (Q74-103)               |
| 7    | -         | Wire Harness (Sensor) (Not<br>Spared)          |
| 8    | -         | Wire Harness (Motor) (Not Spared)              |
| 9    | -         | Cover (Not Spared)                             |
| 10   | -         | Stud Bracket (Not Spared)                      |
| 11   | 059K54320 | Tray 5 Transport Assembly (REP 11.4)           |
| 12   | -         | Transport Rail (P/O PL 11.5 Item<br>11)        |
| 13   | _         | Lower Chute (P/O PL 11.5 Item 11)              |
| 14   | -         | Tray 5 Transport Roll (P/O PL 11.5<br>Item 11) |
| 15   | -         | Bearing (P/O PL 11.5 Item 11)                  |
| 16   | -         | Pinch roll (P/O PL 11.5 Item 11)               |
| 17   | -         | Bearing (P/O PL 11.5 Item 11)                  |
| 18   | -         | Bearing (P/O PL 11.5 Item 11)                  |
| 19   | -         | Spring (P/O PL 11.5 Item 11)                   |
| 20   | -         | Cover (P/O PL 11.5 Item 11)                    |
| 21   | -         | Upper Chute (P/O PL 11.5 Item 11)              |
| 22   | -         | Label (P/O PL 11.5 Item 11)                    |
| 23   | -         | Spacer (P/O PL 11.5 Item 11)                   |

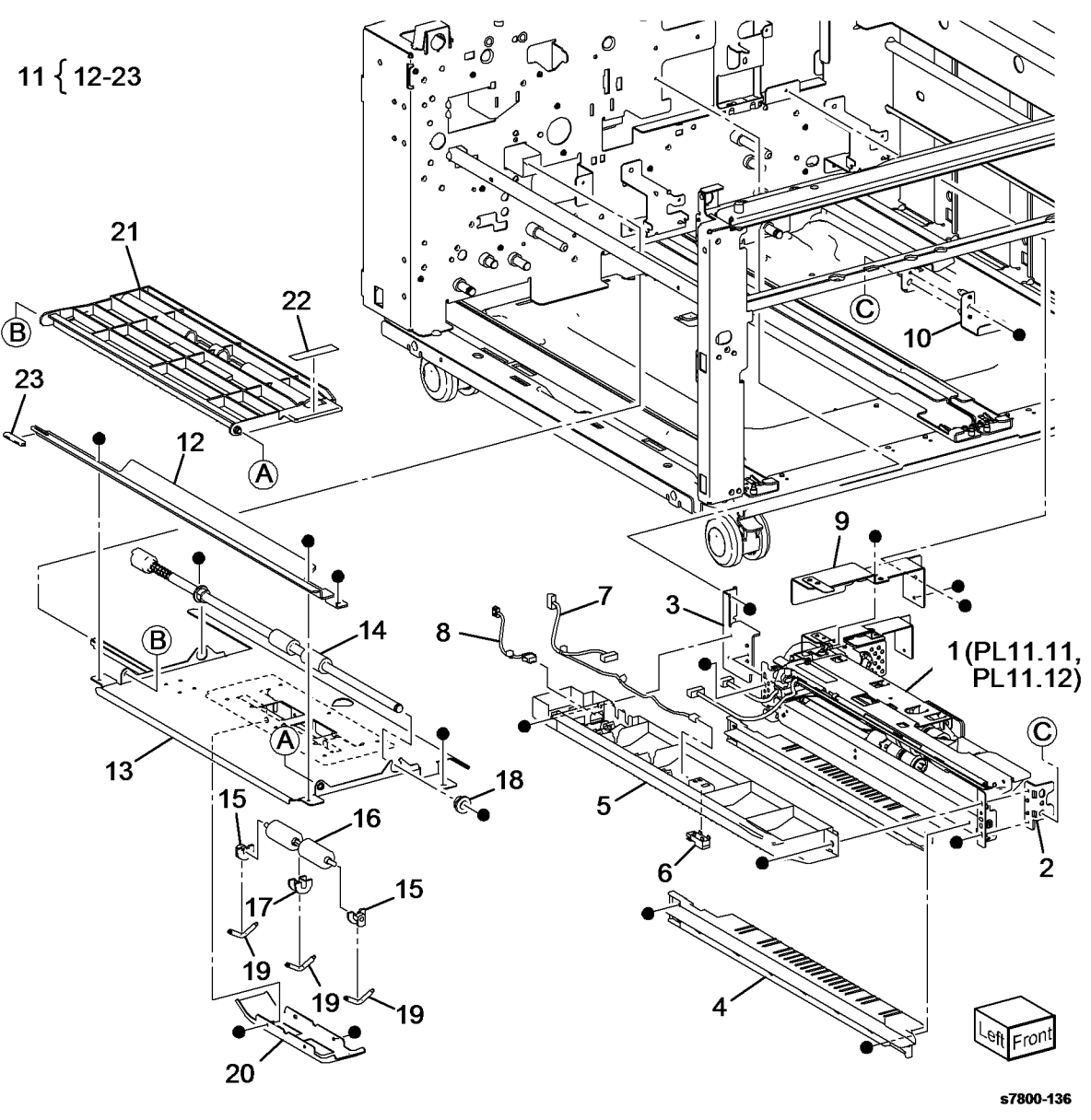

#### PL 11.6 Tray 3/4 Paper Feed - TT

| tem | Part      | Description                      |
|-----|-----------|----------------------------------|
| 1   | -         | Chute (Not Spared)               |
| 2   | 930W00123 | Tray 4 Feed Out Sensor (Q73-103) |
| 3   | -         | Actuator (Not Spared)            |
| 4   | -         | Spring (Not Spared)              |
| 5   | -         | Wire Harness (Not Spared)        |
| 6   | -         | Sensor Guide (Not Spared)        |
| 7   | 130K64121 | Tray 3 Feed Out Sensor (Q72-103) |
| 8   | -         | Chute (Not Spared)               |
| 9   | -         | Ball Bearing (Not Spared)        |
| 10  | 059K67140 | Tray 3 Feeder Assembly (REF: PL  |
|     |           | 11.7) (REP 11.5)                 |
| 11  | 054E36441 | Feed Out Chute                   |
| 12  | -         | Sensor Cover (Not Spared)        |
| 13  | 059K66621 | Tray 4 Feeder Assembly (REF: PL  |
|     |           | 11.9, PL 11.10) (REP 11.6)       |
| 14  | 054E36441 | Feed Out Chute                   |
| 15  | -         | Cover (Not Spared)               |
| 16  | -         | Lower Chute (Not Spared)         |
| 17  | 059K60191 | Take Away Roll Assembly          |
| 18  | -         | Clamp (Not Spared)               |
|     |           |                                  |

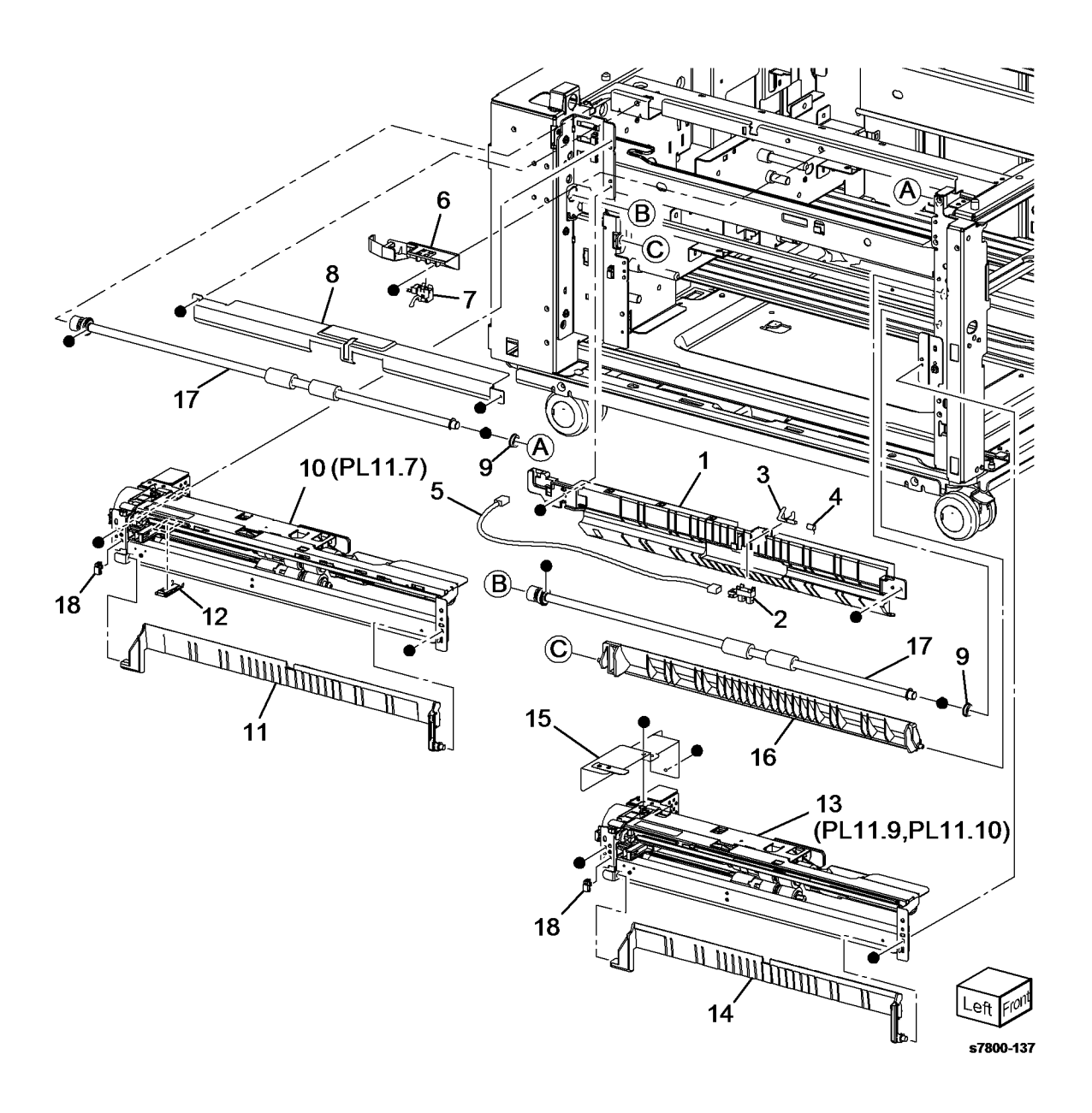

#### PL 11.7 Tray 3 Feeder -TT (1 of 2)

| Item | Part      | Description                                   |                                       |
|------|-----------|-----------------------------------------------|---------------------------------------|
| 1    | -         | Upper Frame Assembly (P/O PL<br>11.6 Item 10) |                                       |
| 2    | _         | Drive Bracket Assembly (P/O PI                |                                       |
| -    |           | 11.6 Item 10)                                 |                                       |
| 3    | _         | Trav 3 Feed / Lift Up Motor                   |                                       |
| -    |           | (MOT73-001)                                   |                                       |
| 4    | _         | Rail (Not Spared)                             |                                       |
| 5    | -         | Chute (P/O PL 11.6 Item 10)                   |                                       |
| 6    | 930W00123 | Tray 3 Nudger Level Sensor (Q72-              |                                       |
|      |           | 102)/Tray 3 No Paper Sensor (Q72-             |                                       |
|      |           | 101)                                          |                                       |
| 7    | 120E22481 | Actuator                                      |                                       |
| 8    | -         | Upper Harness Holder (P/O PL                  |                                       |
|      |           | 11.6 Item 10)                                 |                                       |
| 9    | -         | Rear Harness Holder (Not Spared)              |                                       |
| 10   | -         | Gear (31T) (Not Spared)                       |                                       |
| 11   | -         | Spacer (Not Spared)                           |                                       |
| 12   | -         | Bearing (Not Spared)                          | 4                                     |
| 13   | -         | Drive Shaft (Not Spared)                      | · · · · · · · · · · · · · · · · · · · |
| 14   | -         | Gear (13T) (Not Spared)                       | 5                                     |
| 15   | -         | One Way Clutch (Not Spared)                   |                                       |
| 16   | -         | One Way Gear (Not Spared)                     |                                       |
| 17   | -         | Helical Gear (25T) (Not Spared)               | i                                     |
| 18   | -         | Helical Gear (29T/19T) (Not                   |                                       |
|      |           | Spared)                                       |                                       |
| 19   | -         | Washer (P/O PL 11.6 Item 10)                  |                                       |
| 20   | -         | Harness Assembly (Motor) (P/O PL              |                                       |
|      |           | 11.6 Item 10)                                 |                                       |
| 21   | -         | Harness Assembly (Sensor) (P/O                | 0                                     |
| 00   |           | PL 11.6 Item 10)                              | N-0                                   |
| 22   | -         | Spring (P/O PL 11.6 Item 10)                  | J.                                    |
| 23   | -         | HOILASSEMDIY (P/U PL 11.6 ITEM                | Ĵ.                                    |
| 04   |           | (U)                                           |                                       |
| 24   | -         | Ciamp (P/O PL 11.6 item 10)                   |                                       |

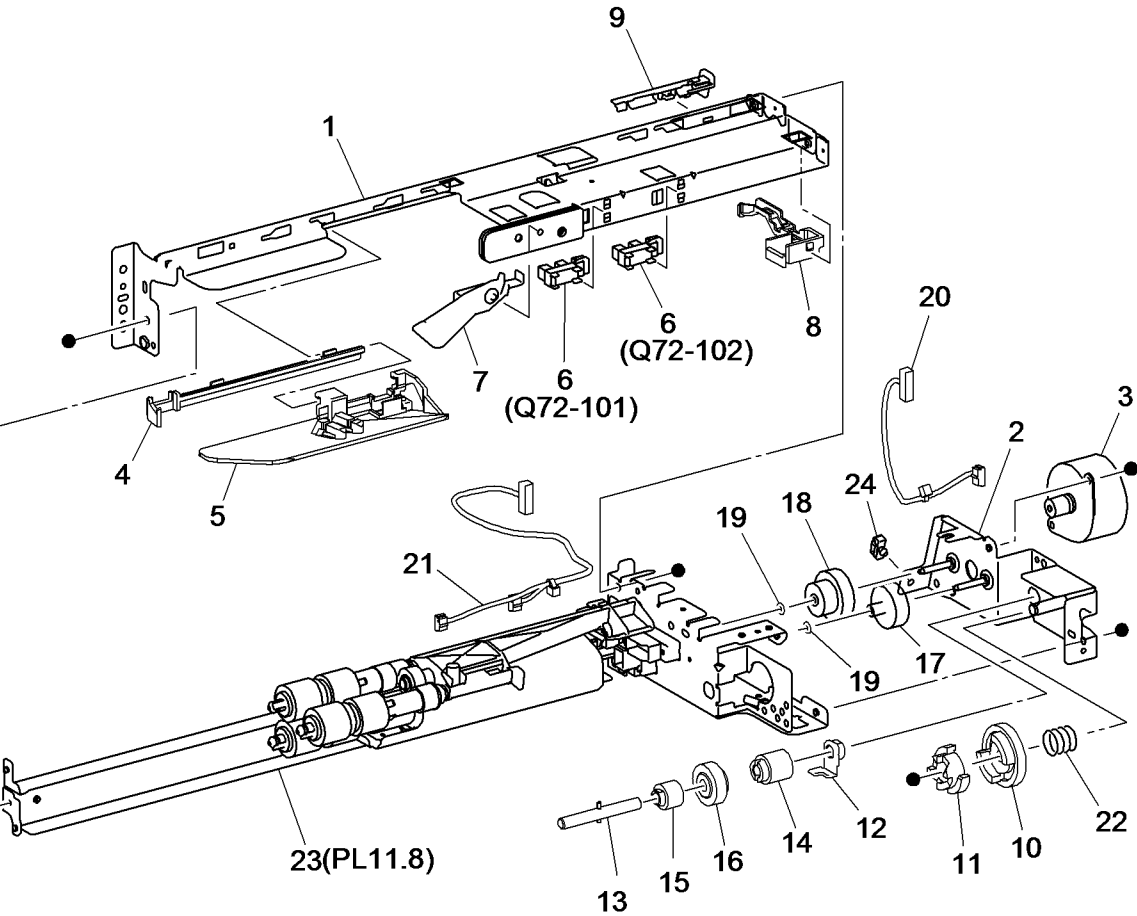

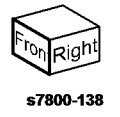

#### PL 11.8 Tray 3 Feeder - TT (2 of 2)

| ltem | Part      | Description                       |
|------|-----------|-----------------------------------|
| 1    | _         | Frame Assembly (Not Spared)       |
| 2    | _         | Feed Roll (P/O PL 11.8 Item 26)   |
|      |           | (REP 11.7)                        |
| 3    | _         | Nudger Roll (P/O PL 11.8 Item 26) |
|      |           | (REP 11.7)                        |
| 4    | -         | Retard Roll (P/O PL 11.8 Item 26) |
|      |           | (REP 11.7)                        |
| 5    | -         | Holder (Not Spared)               |
| 6    | -         | Lever (Not Spared)                |
| 7    | -         | Feed In Chute (Not Spared)        |
| 8    | -         | Feed Shaft (Not Spared)           |
| 9    | -         | Bearing (Not Spared)              |
| 10   | -         | Sleeve Bearing (Not Spared)       |
| 11   | -         | Helical Gear (30T) (Not Spared)   |
| 12   | -         | Nudger Support (Not Spared)       |
| 13   | -         | Spur Gear (29T) (Not Spared)      |
| 14   | -         | Clutch Assembly (25T) (Not        |
|      |           | Spared)                           |
| 15   | -         | One Way Clutch (Not Spared)       |
| 16   | -         | Nudger Shaft (Not Spared)         |
| 17   | -         | Gear (25T) (Not Spared)           |
| 18   | -         | Retard Support (Not Spared)       |
| 19   | 005K09290 | Friction Clutch                   |
| 20   | -         | Spacer (Not Spared)               |
| 21   | -         | Retard Shaft (Not Spared)         |
| 22   | -         | Retard Bearing (Not Spared)       |
| 23   | -         | Spring (Not Spared)               |
| 24   | -         | Spring (Not Spared)               |
| 25   | -         | Spring (Not Spared)               |
| 26   | 109R00790 | Feed Roll Kit                     |

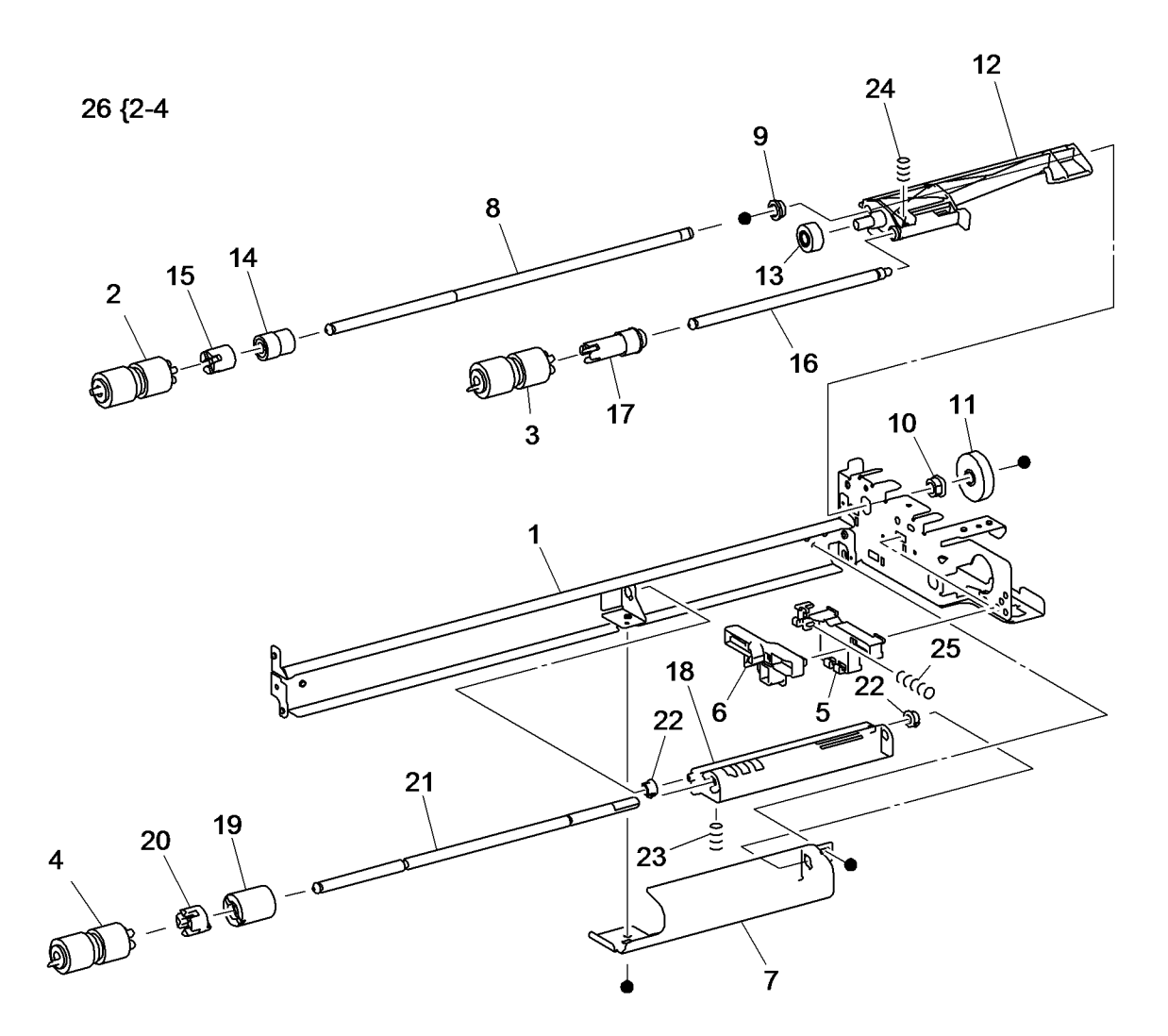

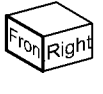

#### PL 11.9 Tray 4 Feeder - TT (1 of 2)

| Item | Part      | Description                        |   |
|------|-----------|------------------------------------|---|
| 1    | -         | Frame (P/O PL 11.6 Item 13)        |   |
| 2    | _         | Bracket (P/O PL 11.6 Item 2)       |   |
| 3    | _         | Frame (P/O PL 11.6 Item 13)        |   |
| 4    | _         | Tray 4 Feed /Lift Up motor (MOT74- |   |
|      |           | 001) (Not Spared)                  |   |
| 5    | _         | Rail (Not Spared)                  |   |
| 6    | _         | Chute (Not Spared)                 |   |
| 7    | 930W00123 | Tray 4 Nudger Level Sensor (Q73-   |   |
|      |           | 102)/ Tray 4 No Paper Sensor       |   |
|      |           | (Q73-101)                          |   |
| 8    | -         | Not Used                           |   |
| 9    | 120E22481 | Actuator                           |   |
| 10   | -         | Holder (P/O PL 11.6 Item 13)       |   |
| 11   | -         | Lever (P/O PL 11.6 Item 13)        |   |
| 12   | -         | Upper Harness Holder (P/O PL       |   |
|      |           | 11.6 Item 13)                      |   |
| 13   | _         | Rear Harness Holder (P/O PL 11.6   |   |
|      |           | Item 13)                           |   |
| 14   | _         | Gear (Not Spared)                  |   |
| 15   | _         | Spacer (Not Spared)                |   |
| 16   | _         | Bearing (Not Spared)               |   |
| 17   | _         | Drive Shaft (Not Spared)           |   |
| 18   | -         | Gear (Not Spared)                  |   |
| 19   | -         | One Way Clutch (Not Spared)        |   |
| 20   | -         | One Way Gear (Not Spared)          |   |
| 21   | -         | Gear (25T) (Not Spared)            |   |
| 22   | -         | Gear (29T/24T) (Not Spared)        |   |
| 23   | -         | Washer (P/O PL 11.6 Item 13)       |   |
| 24   | -         | Harness Assembly (Motor) (P/O PL   |   |
|      |           | 11.6 Item 13)                      |   |
| 25   | -         | Harness Assembly (Sensor) (P/O     |   |
|      |           | PL 11.6 Item 13)                   | 6 |
| 26   | -         | Spring (P/O PL 11.6 Item 13)       |   |
| 27   | -         | Spring (P/O PL 11.6 Item 13)       |   |
| 28   | -         | Label (Not Spared)                 |   |
| 29   | -         | Clamp (Not Spared)                 |   |
| 30   | -         | Tray 4 Pre Feed Sensor (Q73-105)   |   |
|      |           | (Not Spared)                       |   |
| 31   | -         | Harness Holder (Not Spared)        |   |
|      |           |                                    |   |

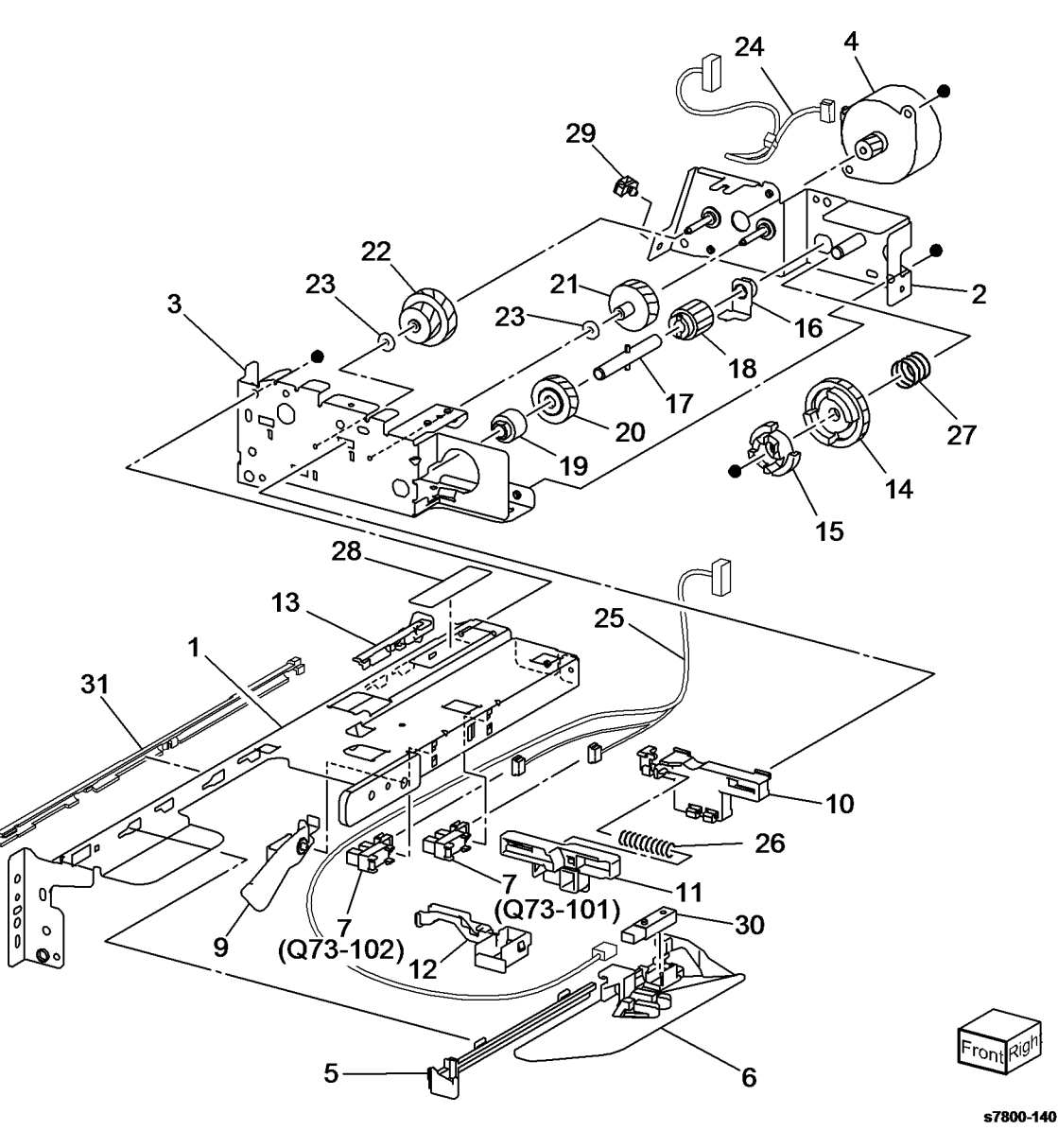

### PL 11.10 Tray 4 Feeder - TT (2 of 2)

| Item | Part      | Description                        |         |                   |
|------|-----------|------------------------------------|---------|-------------------|
| 1    | _         | Frame (P/O PL 11.6 Item 13)        |         | 9                 |
| 2    | -         | Feed Roll (P/O PL 11.10 Item 23)   | 00 (0 1 | 8                 |
|      |           | (REP 11.7)                         | 23 {2-4 |                   |
| 3    | -         | Nudger Roll (P/O PL 11.10 Item 23) |         |                   |
|      |           | (REP 11.7)                         |         |                   |
| 4    | -         | Retard Roll (P/O PL 11.10 Item 23) |         |                   |
|      |           | (REP 11.7)                         |         | I B B · K · B · D |
| 5    | -         | Feed In Chute (Not Spared)         |         |                   |
| 6    | -         | Feed Shaft (P/O PL 11.6 Item 13)   |         | (A) longer (A)    |
| 7    | -         | Bearing (Not Spared)               |         |                   |
| 8    | -         | Sleeve Bearing (Not Spared)        |         |                   |
| 9    | -         | Gear (25T) (Not Spared)            |         | A                 |
| 10   | -         | Support (P/O PL 11.6 Item 13)      |         |                   |
| 11   | -         | Gear (29T) (Not Spared)            |         |                   |
| 12   | -         | Clutch (25T) (Not Spared)          |         | B                 |
| 13   | -         | One Way Clutch (Not Spared)        |         |                   |
| 14   | -         | Nudger Shaft (P/O PL 11.6 Item 13) |         |                   |
| 15   | -         | Gear (25T) (Not Spared)            |         |                   |
| 16   | -         | Support (P/O PL 11.6 Item 13)      |         |                   |
| 17   | 005K09290 | Friction Clutch                    |         |                   |
| 18   | -         | Spacer (Not Spared)                |         |                   |
| 19   | -         | Retard Shaft (P/O PL 11.6 Item 13) |         |                   |
| 20   | -         | Retard Bearing (Not Spared)        | 6       |                   |
| 21   | -         | Spring (P/O PL 11.6 Item 13)       | 0       |                   |
| 22   | -         | Spring (Not Spared)                |         |                   |
| 23   | 109R00790 | Feed Roll Kit                      | •       | 18                |
|      |           |                                    | 2 //    |                   |
|      |           |                                    | 5-0     |                   |
|      |           |                                    |         | 19                |
|      |           |                                    | 3       |                   |

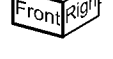

s7800-141

20

B)

5

#### PL 11.11 Tray 5 Feeder - TT (1 of 2)

| Item | Part      | Description                       |                               |
|------|-----------|-----------------------------------|-------------------------------|
| 1    | -         | Frame (P/O PL 11.5 Item 1)        |                               |
| 2    | _         | Bracket (P/O PL 11.5 Item 1)      |                               |
| 3    | _         | Frame (P/O PL 11.5 Item 1)        |                               |
| 4    | _         | Tray 5 Feed /Lift Up Motor (Not   |                               |
|      |           | Spared)                           |                               |
| 5    | _         | Rail (Not Spared)                 |                               |
| 6    | _         | Chute (Not Spared)                |                               |
| 7    | 930W00123 | Tray 5 Nudger Level Sensor (Q74-  |                               |
|      |           | 102)/Tray 5 No Paper Sensor (Q74- |                               |
|      |           | 101)                              | 23                            |
| 8    | -         | Not Used                          | 3                             |
| 9    | 120E22481 | Actuator                          | $\sim$                        |
| 10   | -         | Holder (P/O PL 11.5 Item 1)       |                               |
| 11   | -         | Lever (Not Spared)                |                               |
| 12   | -         | Upper Harness Holder (P/O PL      |                               |
|      |           | 11.5 Item 1)                      |                               |
| 13   | -         | Rear Harness Holder (P/O PL 11.5  |                               |
|      |           | Item 1)                           | 00 -10                        |
| 14   | -         | Gear (Not Spared)                 |                               |
| 15   | -         | Spacer (Not Spared)               | 00                            |
| 16   | -         | Bearing (Not Spared)              | 28                            |
| 17   | -         | Drive Shaft (Not Spared)          | 40                            |
| 18   | -         | Gear (Not Spared)                 | 13                            |
| 19   | -         | One Way Clutch (Not Spared)       | 1                             |
| 20   | -         | One Way Gear (Not Spared)         |                               |
| 21   | -         | Gear (25T) (Not Spared)           | 31                            |
| 22   | -         | Gear (29T/19T) (Not Spared)       |                               |
| 23   | -         | Washer (Not Spared)               |                               |
| 24   | -         | Harness Assembly (Motor) (P/O PL  |                               |
|      |           | 11.5 Item 1)                      |                               |
| 25   | -         | Harness Assembly (Sensor) (P/O    | and and all                   |
|      |           | PL 11.5 Item 1)                   |                               |
| 26   | -         | Spring (P/O PL 11.5 Item 1)       |                               |
| 27   | -         | Spring (P/O PL 11.5 Item 1)       |                               |
| 28   | -         | Label (Not Spared)                |                               |
| 29   | -         | Clamp (P/O PL 11.5 Item 1)        | $ 0 _{0}^{2} \leq 9 (0.74-1)$ |
| 30   | -         | Iray 5 Pre Feed Sensor (Q/4-105)  |                               |
| 04   |           | (Not Spared)                      |                               |
| 31   | -         | Harness Holder (Not Spared)       |                               |
|      |           |                                   |                               |

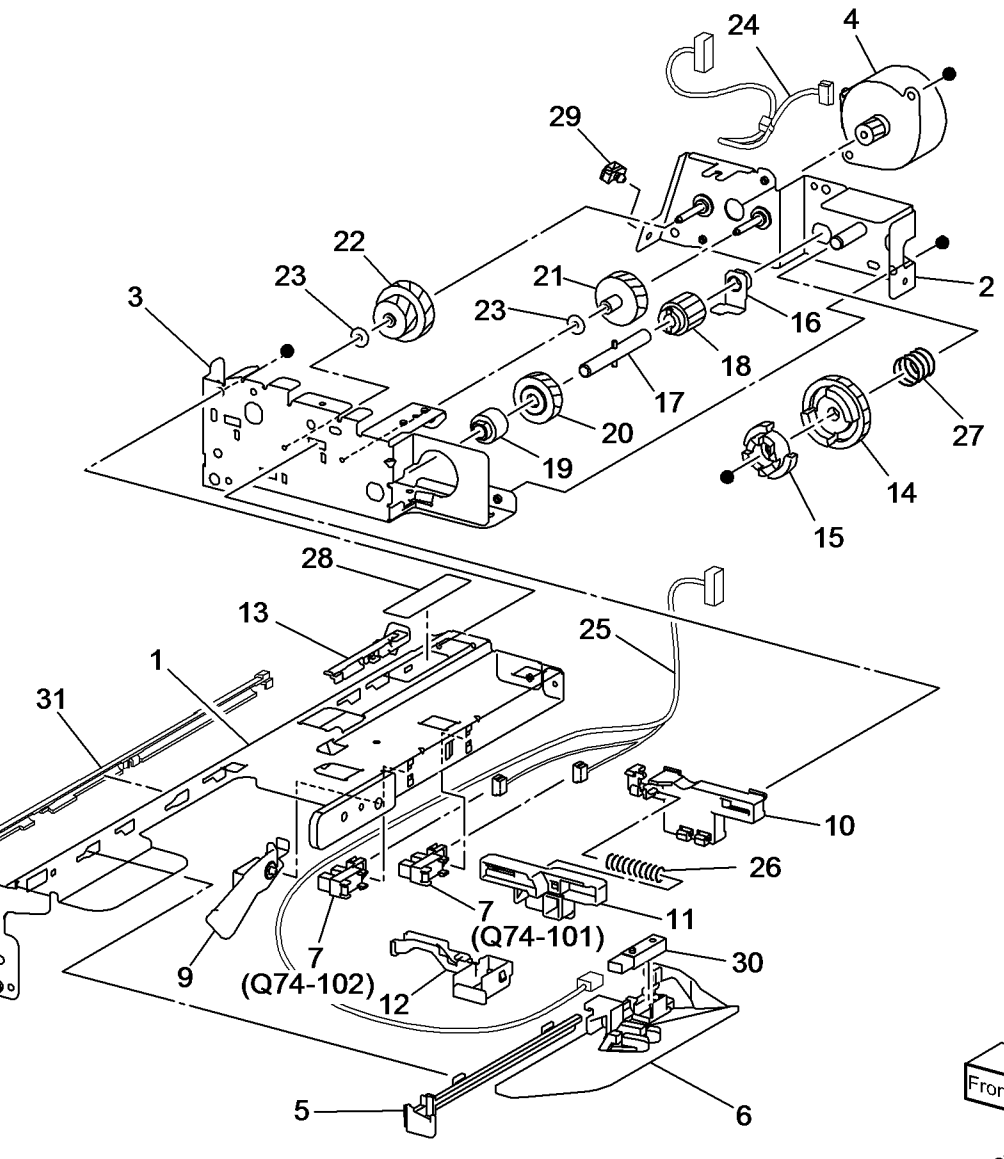

## PL 11.12 Tray 5 Feeder - TT (2 of 2)

| Item | Part      | Description                        |               |     |
|------|-----------|------------------------------------|---------------|-----|
| 1    | _         | Frame (Not Spared)                 |               |     |
| 2    | -         | Feed Roll (P/O PL 11.12 Item 23)   |               |     |
|      |           | (REP 11.8)                         | 23 {2-4       |     |
| 3    | -         | Nudger Roll (P/O PL 11.12 Item 23) |               |     |
|      |           | (REP 11.8)                         |               |     |
| 4    | -         | Retard Roll (P/O PL 11.12 Item 23) |               |     |
|      |           | (REP 11.8)                         |               |     |
| 5    | -         | Feed In Chute (Not Spared)         |               |     |
| 6    | -         | Feed Shaft (Not Spared)            |               |     |
| 7    | -         | Bearing (Not Spared)               |               |     |
| 8    | -         | Sleeve Bearing (Not Spared)        |               |     |
| 9    | -         | Gear (25T) (Not Spared)            |               |     |
| 10   | -         | Support (Not Spared)               |               |     |
| 11   | -         | Gear (29T) (Not Spared)            |               |     |
| 12   | -         | Clutch (25T) (Not Spared)          |               |     |
| 13   | -         | One Way Clutch (Not Spared)        |               |     |
| 14   | -         | Nudger Shaft (Not Spared)          |               |     |
| 15   | -         | Gear (25T) (Not Spared)            |               |     |
| 16   | -         | Support (Not Spared)               |               | ~ / |
| 17   | 005K09290 | Friction Clutch                    | ĺ             |     |
| 18   | -         | Spacer (Not Spared)                |               |     |
| 19   | -         | Retard Shaft (Not Spared)          |               | [][ |
| 20   | -         | Retard Bearing (Not Spared)        | , et          | الع |
| 21   | -         | Spring (Not Spared)                | ø             |     |
| 22   | -         | Spring (Not Spared)                | $\rightarrow$ | //  |
| 23   | 109R00790 | Feed Roll Kit                      |               | -   |
|      |           |                                    | 2 // .        | -   |

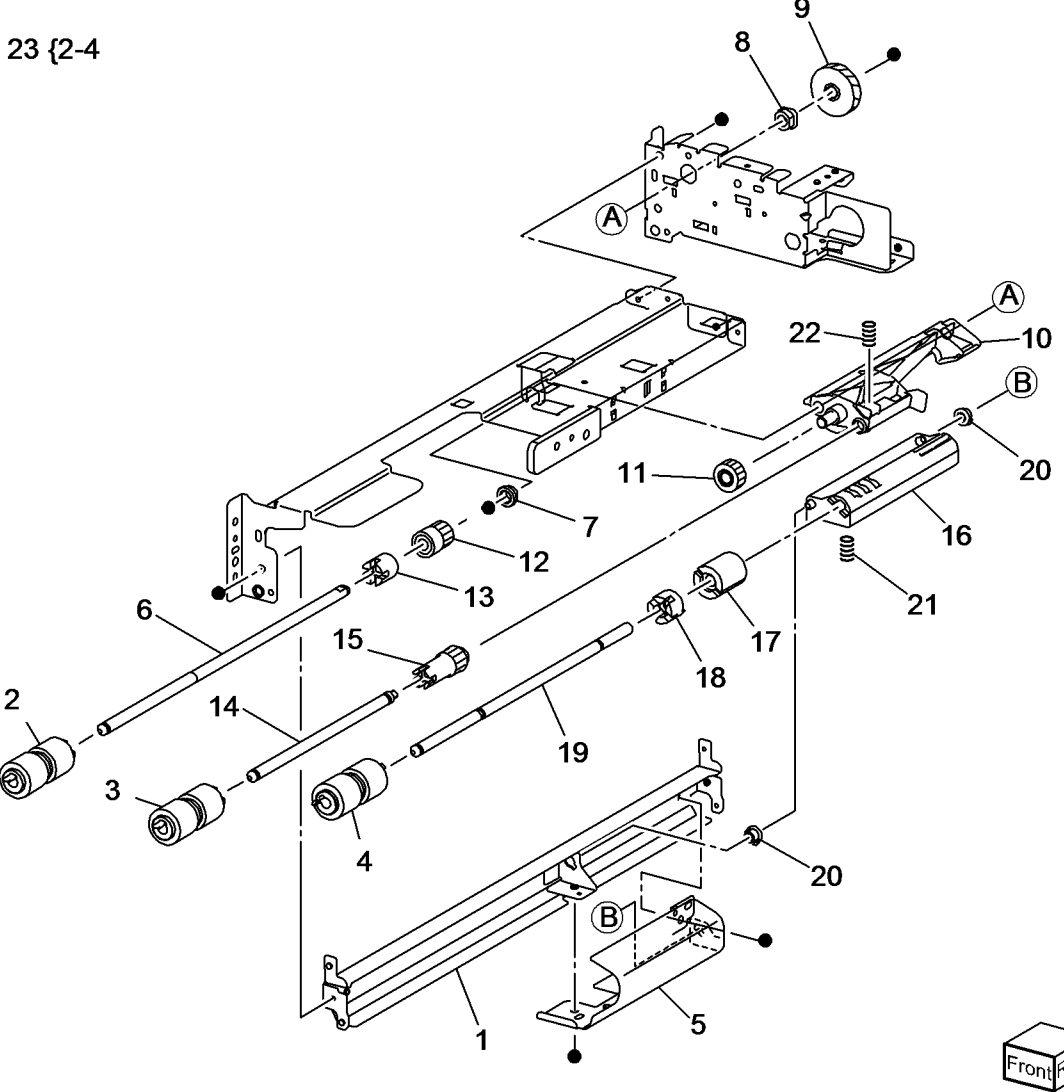

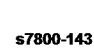

#### PL 11.13 Left Cover Assembly - TT

| ltem | Part      | Description                        |
|------|-----------|------------------------------------|
| 1    | -         | Bracket (Upper) (Not Spared)       |
| 2    | -         | Bracket (Lower) (Not Spared)       |
| 3    | -         | Cover (Not Spared)                 |
| 4    | -         | Tray Module Left Hand Cover        |
|      |           | Switch (Not Spared)                |
| 5    | -         | Wire Harness (Not Spared)          |
| 6    | 068K55791 | Hinge Bracket                      |
| 7    | 848K17711 | Left Cover Assembly                |
| 8    | -         | Left Cover (P/O PL 11.13 Item 7)   |
|      |           | (REP 11.9)                         |
| 9    | -         | Handle (P/O PL 11.13 Item 7)       |
| 10   | -         | Latch (P/O PL 11.13 Item 7)        |
| 11   | -         | Hook (P/O PL 11.13 Item 7)         |
| 12   | -         | Pinch Roll (P/O PL 11.13 Item 7)   |
| 13   | -         | Pinch Shaft (P/O PL 11.13 Item 7)  |
| 14   | -         | Pinch Bearing (P/O PL 11.13 Item   |
|      |           | 7)                                 |
| 15   | -         | Pinch Spring (P/O PL 11.13 Item 7) |
| 16   | -         | Upper Chute (P/O PL 11.13 Item 7)  |
| 17   | -         | Lower Chute (P/O PL 11.13 Item 7)  |
| 18   | -         | Hinge (P/O PL 11.13 Item 7)        |
| 19   | -         | Spring (P/O PL 11.13 Item 7)       |
| 20   | -         | Label (P/O PL 11.13 Item 7)        |

11

19

10

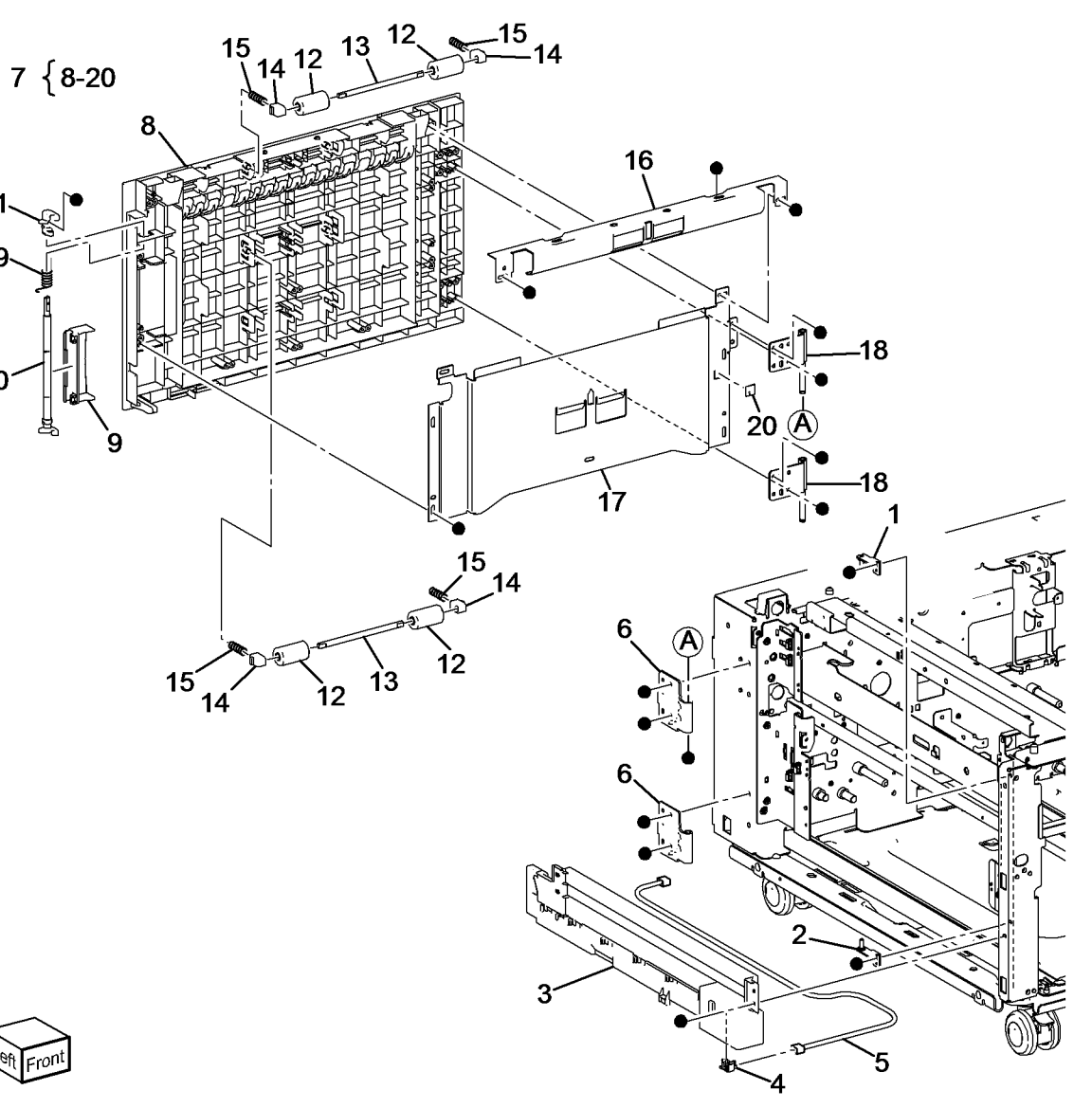

#### PL 11.15 Tray 3/4/5 Paper Size Sensor, Tray 4/5 Lift Gear - TT

| Item | Part      | Description                                                     |
|------|-----------|-----------------------------------------------------------------|
| 1    | 110K11820 | Tray 4 Paper Size Sensor (Q73-<br>104)/Tray 5 Paper Size Sensor |
|      |           | (Q74-104)                                                       |
| 2    | -         | Not Used                                                        |
| 3    | 007E78320 | Gear (17/50)                                                    |
| 4    | 007E78330 | Gear (16/48)                                                    |
| 5    | 007E78340 | Gear (57)                                                       |
| 6    | 807E16730 | Gear (18)                                                       |
| 7    | 007E78350 | Gear (51)                                                       |
| 8    | -         | Bracket (Not Spared)                                            |
| 9    | -         | Bracket (Not Spared)                                            |
| 10   | 110K12100 | Tray 3 Paper Size Sensor (Q72-<br>104)                          |

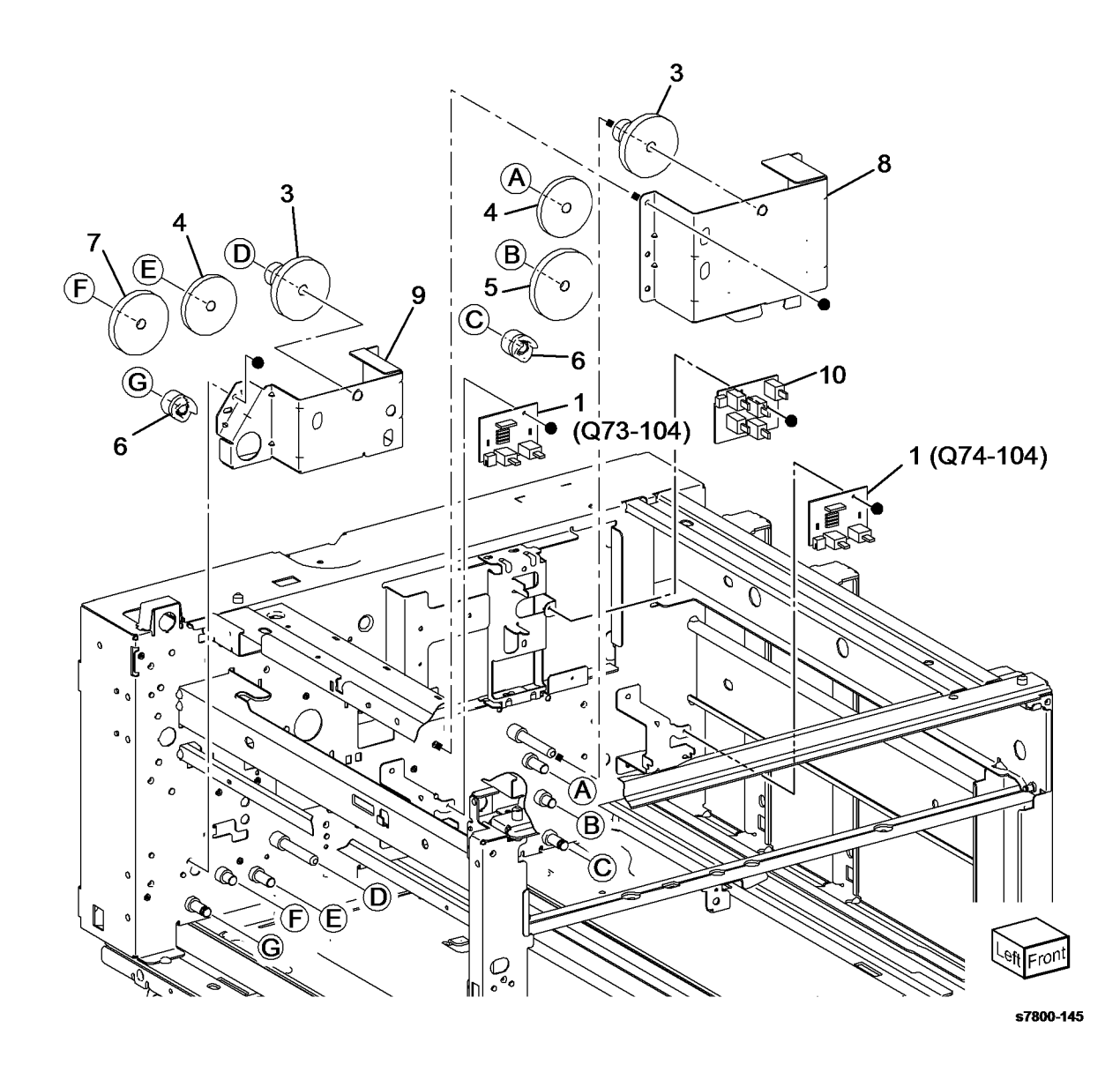

#### PL 11.16 Drive - TT

| Item | Part      | Description                      |
|------|-----------|----------------------------------|
| 1    | 807E20740 | Gear (52)                        |
| 2    | -         | Not Used                         |
| 3    | 807E20730 | Gear (20T/65T)                   |
| 4    | 005E24940 | Collar                           |
| 5    | 020E45190 | Gear Pulley                      |
| 6    | 059E03590 | Roll                             |
| 7    | 423W56254 | Belt                             |
| 8    | -         | Spring (Not Spared)              |
| 9    | -         | Tension Bracket (Not Spared)     |
| 10   | -         | Roll (Not Spared)                |
| 11   | 068K55650 | Gear Bracket                     |
| 12   | 127K60441 | Tray Module Take Away Motor 2    |
|      |           | Assembly                         |
| 13   | -         | Tray Module Take Away Motor 2    |
|      |           | (MOT77-050) (P/O PL 11.16 Item   |
|      |           | 12) (REP 11.11)                  |
| 14   | -         | Bracket (P/O PL 11.16 Item 12)   |
| 15   | 807E20760 | Gear (81)                        |
| 16   | 807E25640 | Gear (70)                        |
| 17   | -         | Collar (P/O PL 11.16 Item 12)    |
| 18   | 127K60452 | Tray Module Take Away Motor      |
|      |           | Assembly (REP 11.12)             |
| 19   | -         | Tray Module Take Away Motor (P/O |
|      |           | PL 11.16 Item 18) (REP 11.12)    |
| 20   | -         | Bracket (P/O PL 11.16 Item 18)   |
|      |           |                                  |

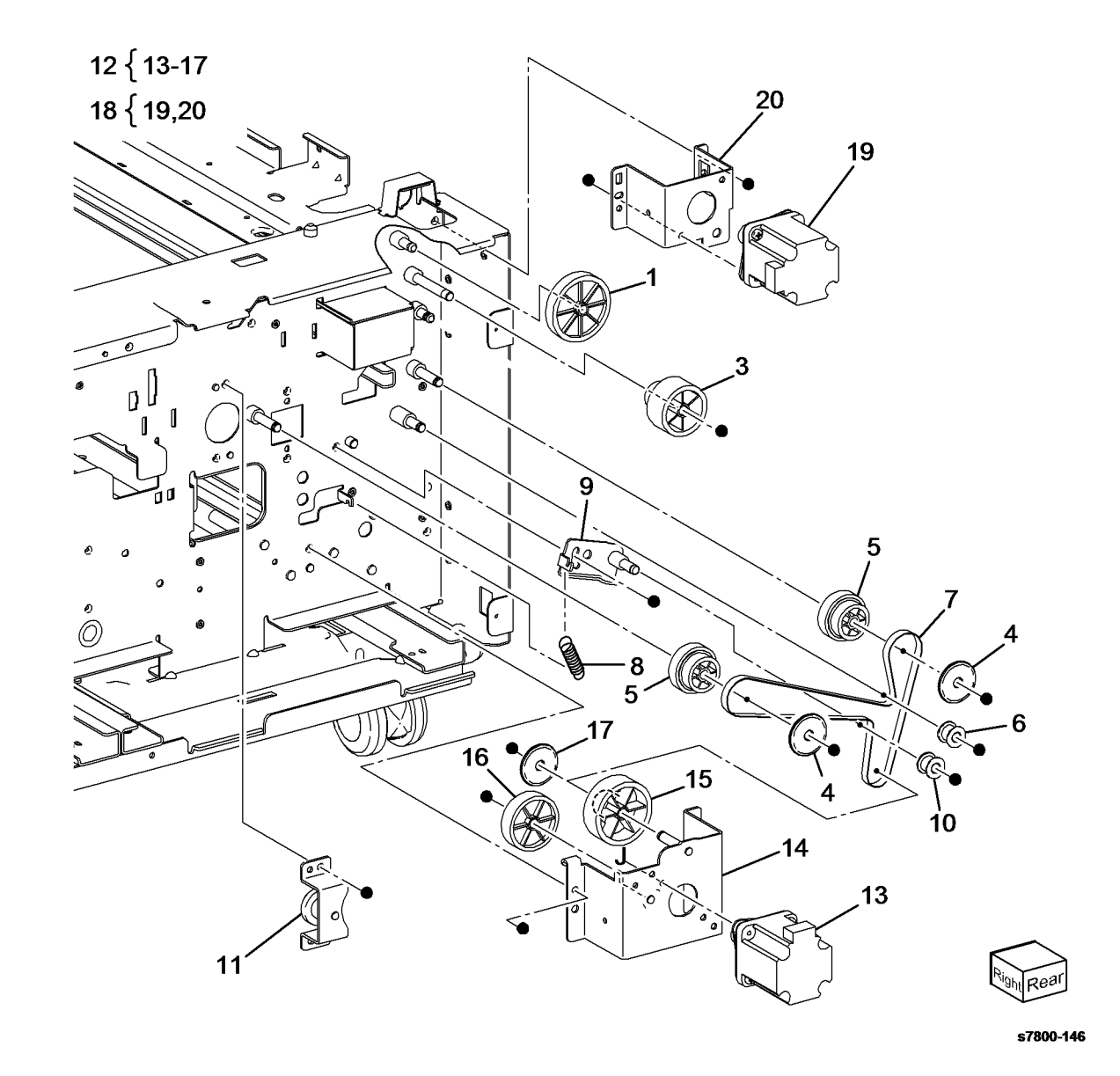

BUS Update 10/25/2011 - Xerox Internal Use Only Phaser 7800 Service Manual

#### PL 11.17 Electrical - TT

| ltem | Part      | Description                    |
|------|-----------|--------------------------------|
| 1    | _         | Ground Plate (Not Spared)      |
| 2    | -         | Transport Guide (Not Spared)   |
| 3    | 960K54151 | Tray Module PWB (REP 10.8)     |
| 4    | -         | Harness Assembly (Sensor) (Not |
|      |           | Spared)                        |
| 5    | -         | Harness Assembly (Motor) (Not  |
|      |           | Spared)                        |
| 6    | -         | Harness Assembly (I/F) (Not    |
|      |           | Spared)                        |

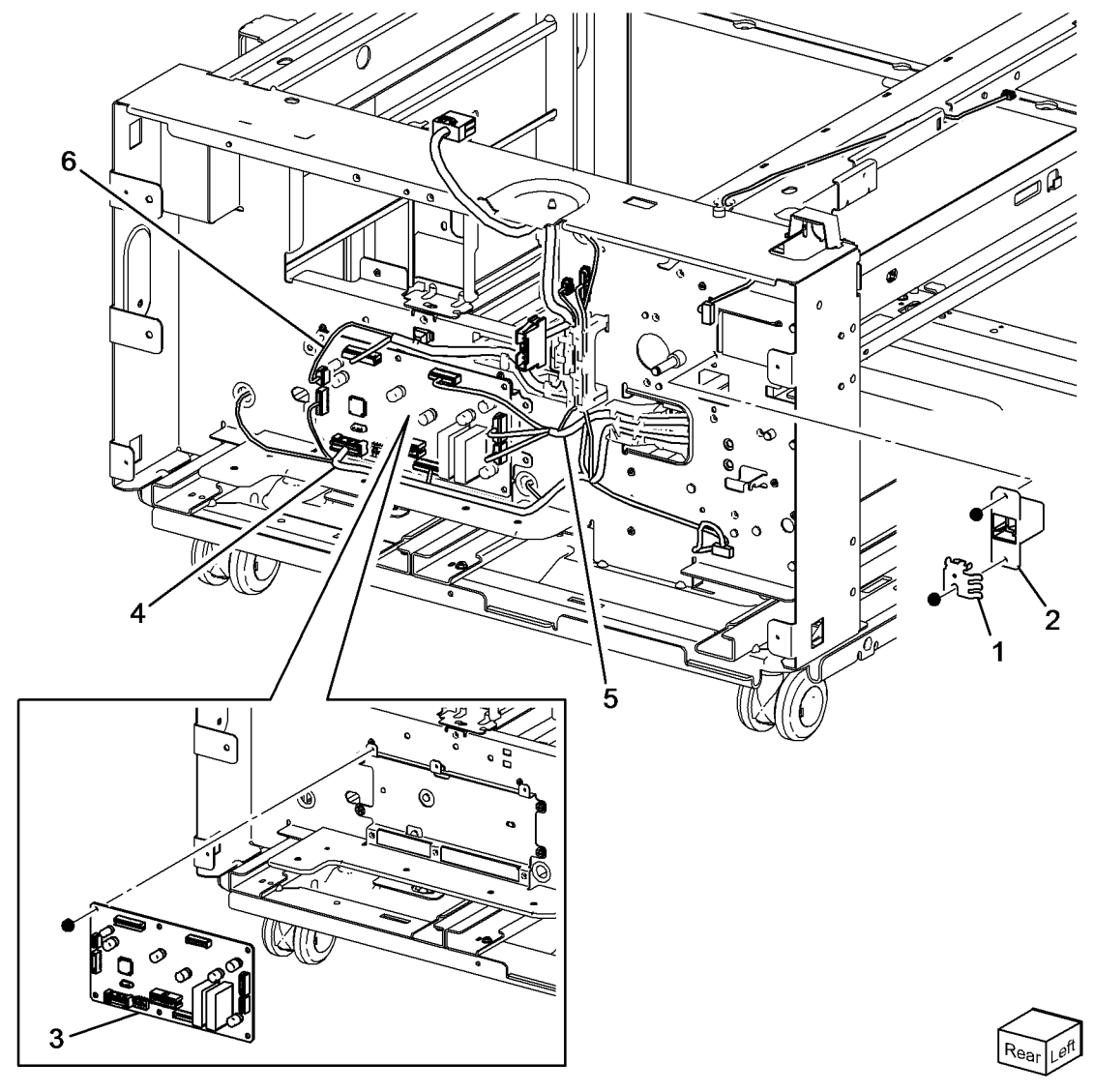

#### PL 11.18 Cover, Caster - TT

| ltem | Part      | Description                       |
|------|-----------|-----------------------------------|
| 1    | _         | Caster Assembly (Not Spared)      |
| 2    | -         | Caster Assembly (S) (Not Spared)  |
| 3    | -         | Screw (Not Spared)                |
| 4    | -         | Screw (M4) (Not Spared)           |
| 5    | -         | Screw (M3) (Not Spared)           |
| 6    | -         | Top Cover (Not Spared)            |
| 7    | 848E12691 | Left Cover                        |
| 8    | -         | Rear Cover Assembly (Not Spared)  |
|      |           | (REP 11.13)                       |
| 9    | -         | Rear Cover (P/O PL 11.18 Item 8)  |
| 10   | -         | Blind Cover (P/O PL 11.18 Item 8) |
| 11   | -         | Right Cover (Not Spared)          |
| 12   | -         | Foot Bracket (Not Spared)         |
| 13   | -         | Foot Cover (Not Spared)           |
| 14   | -         | Foot Bracket (Not Spared)         |
| 15   | -         | Foot Cover (Not Spared)           |
| 16   | -         | Adjuster Foot Assembly (Not       |
|      |           | Spared)                           |
| 17   | -         | Docking Screw (Not Spared)        |
| 18   | -         | Docking Bracket (Not Spared)      |

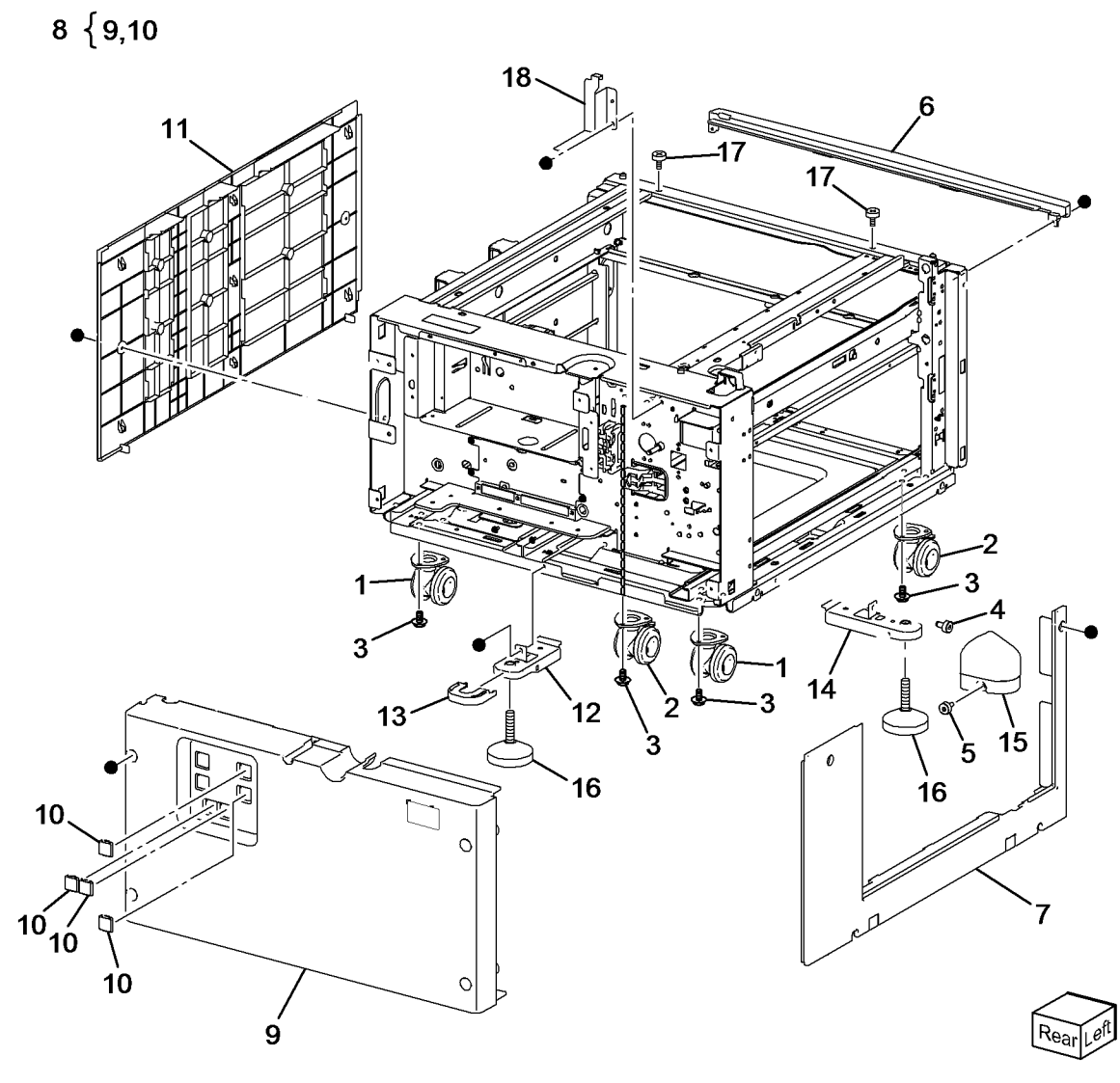

## PL 13.1 Tray 1 (MPT) (1 of 5)

| Item | Part      | Description                       |
|------|-----------|-----------------------------------|
| 1    | 604K69750 | Tray 1 Unit (REP 13.1)            |
| 2    | -         | Tray 1 Feeder Assembly (P/O PL    |
|      |           | 13.1 Item 1) (REP 13.1)           |
| 3    | -         | Tray 1 Assembly (P/O PL 13.1 Item |
|      |           | 1)                                |
| 4    | -         | Label (Not Spared)                |
| 5    | -         | Label (Max) (Not Spared)          |
| 6    | -         | Top Cover (P/O PL 13.1 Item 1)    |
|      |           | (REP 13.2)                        |
| 7    | -         | Actuator (P/O PL 13.1 Item 1)     |

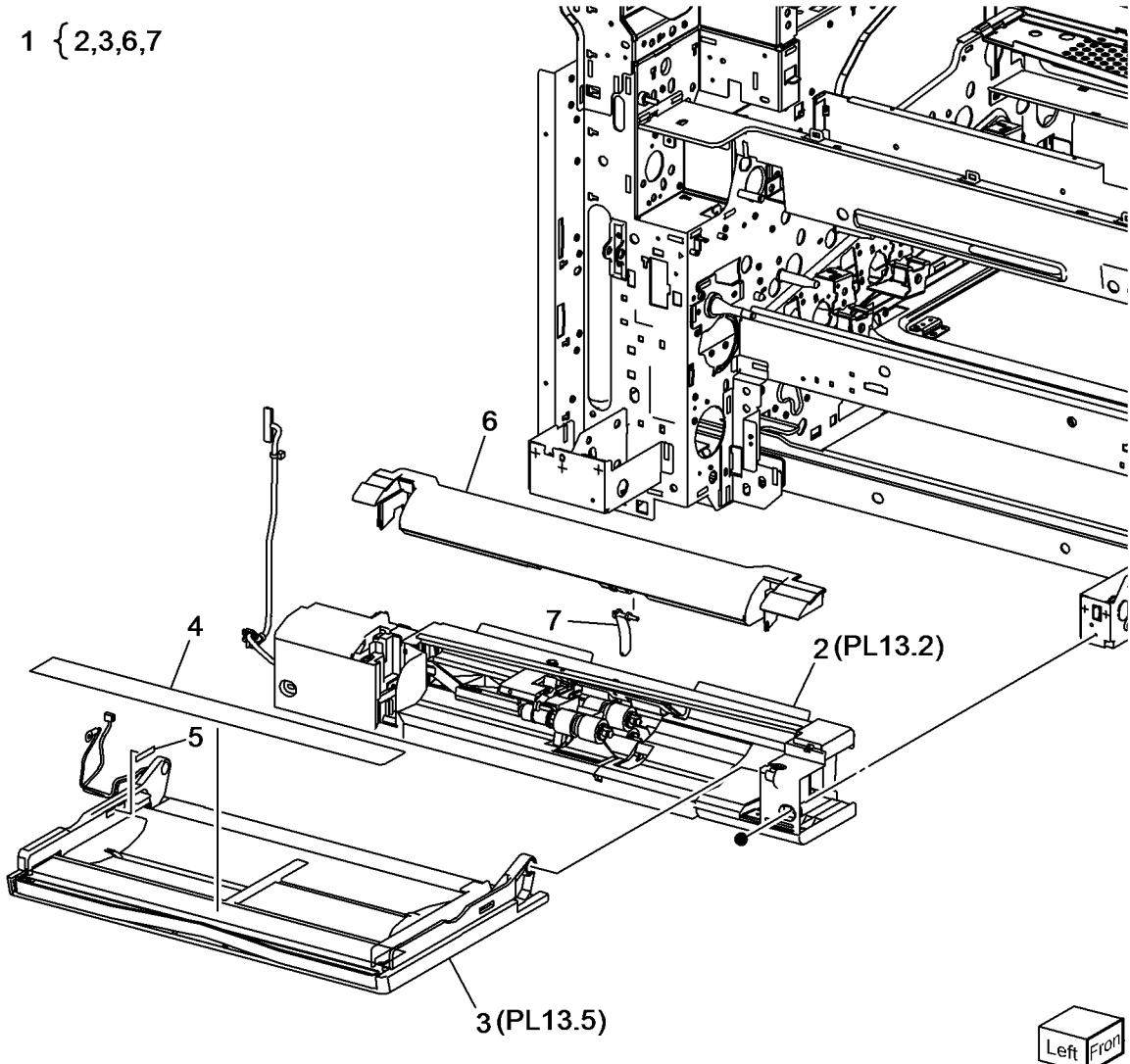

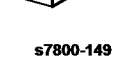

BUS Update 10/25/2011 - Xerox Internal Use Only Phaser 7800 Service Manual

## PL 13.2 Tray 1 (MPT) (2 of 5)

| ltem | Part | Description                       |
|------|------|-----------------------------------|
| 1    | -    | Upper Frame Assembly (P/O PL      |
|      |      | 13.1 Item 1) (REP 13.3)           |
| 2    | -    | Lower Frame Assembly (Not         |
|      |      | Spared)                           |
| 3    | -    | Drive Bracket Assembly (P/O PL    |
|      |      | 13.1 Item 1) (REP 13.4)           |
| 4    | -    | Gear (29T/19T) (P/O PL 13.1 Item  |
|      |      | 1)                                |
| 5    | -    | Gear (31T/15T) (P/O PL 13.1 Item  |
|      |      | 1)                                |
| 6    | -    | Tray 1 Feed/Nudger Motor (MOT75-  |
|      |      | 001) (Not Spared)                 |
| 7    | _    | Sensor Bracket (P/O PL 13.1 Item  |
|      |      | 1)                                |
| 8    | _    | Tray 1 Nudger Position Sensor     |
|      |      | (Q75-102) (Not Spared) (REP 13.5) |
| 9    | _    | Harness Holder (P/O PL 13.1 Item  |
|      |      | 1)                                |

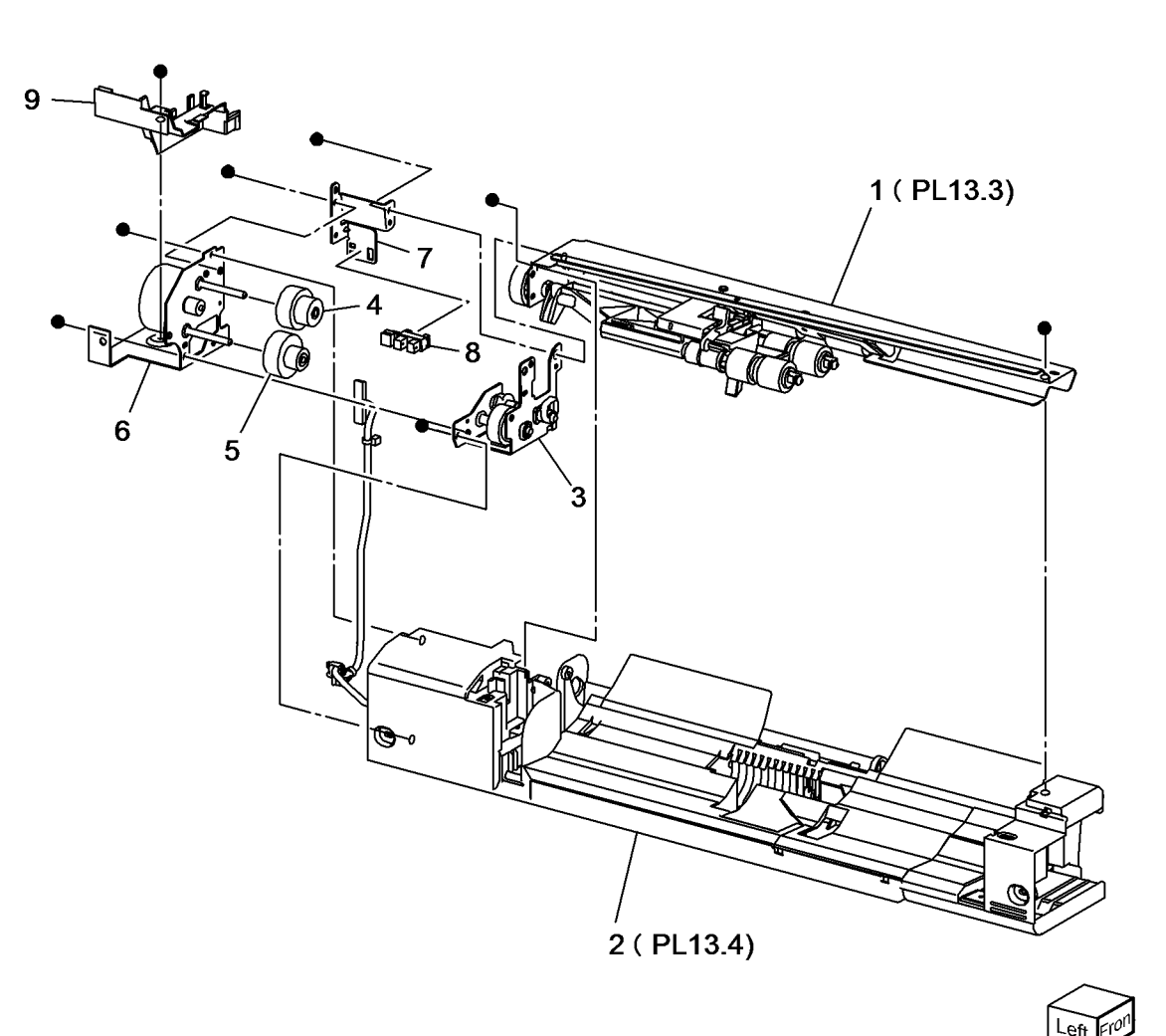

## PL 13.3 Tray 1 (MPT) (3 of 5)

| Item | Part      | Description                                  |      |     |
|------|-----------|----------------------------------------------|------|-----|
| 1    | -         | Pinch Chute Assembly (P/O PL<br>13.1 Item 1) |      |     |
| 2    | -         | Gear Support (P/O PL 13.1 Item 1)            | 13   |     |
| 3    | -         | Gear (21T) (P/O PL 13.1 Item 1)              | / 12 | 1   |
| 4    | -         | Gear (23T) (P/O PL 13.1 Item 1)              |      |     |
| 5    | -         | Lock Stopper (P/O PL 13.1 Item 1)            |      |     |
| 6    | -         | Nudger Support (P/O PL 13.1 Item 1)          |      |     |
| 7    | -         | Nudger Shaft (P/O PL 13.1 Item 1)            |      |     |
| 8    | -         | Gear (25T) (P/O PL 13.1 Item 1)              |      |     |
| 9    | -         | Stopper (P/O PL 13.1 Item 1)                 |      |     |
| 10   | -         | Feed Shaft (P/O PL 13.1 Item 1)              |      | 19  |
| 11   | -         | Bearing (Not Spared)                         |      |     |
| 12   | -         | Sleeve Bearing (Not Spared)                  |      | No. |
| 13   | -         | Gear (30T) (P/O PL 13.1 Item 1)              |      |     |
| 14   | 005K08370 | One Way Clutch (22T) (REP 13.7)              |      |     |
| 15   | 005K08360 | One Way Clutch                               |      |     |
| 16   | -         | Spring (P/O PL 13.1 Item 1)                  |      |     |
| 17   | -         | Feed Roll / Nudger Roll (P/O PL              |      |     |
|      |           | 13.3 Item 23) (REP 13.6)                     |      |     |
| 18   | -         | Guide (P/O PL 13.1 Item 1)                   |      |     |
| 19   | -         | Pinch Spring (P/O PL 13.1 Item 1)            |      | _   |
| 20   | -         | Spacer (P/O PL 13.1 Item 1)                  |      | 4 ~ |
| 21   | -         | Shaft (P/O PL 13.1 Item 1)                   |      | 1   |
| 22   | 059E04040 | Pinch Roll                                   | /    |     |
| 23   | 604K66430 | Tray 1 Roller Kit                            | 10   |     |
|      |           |                                              |      |     |

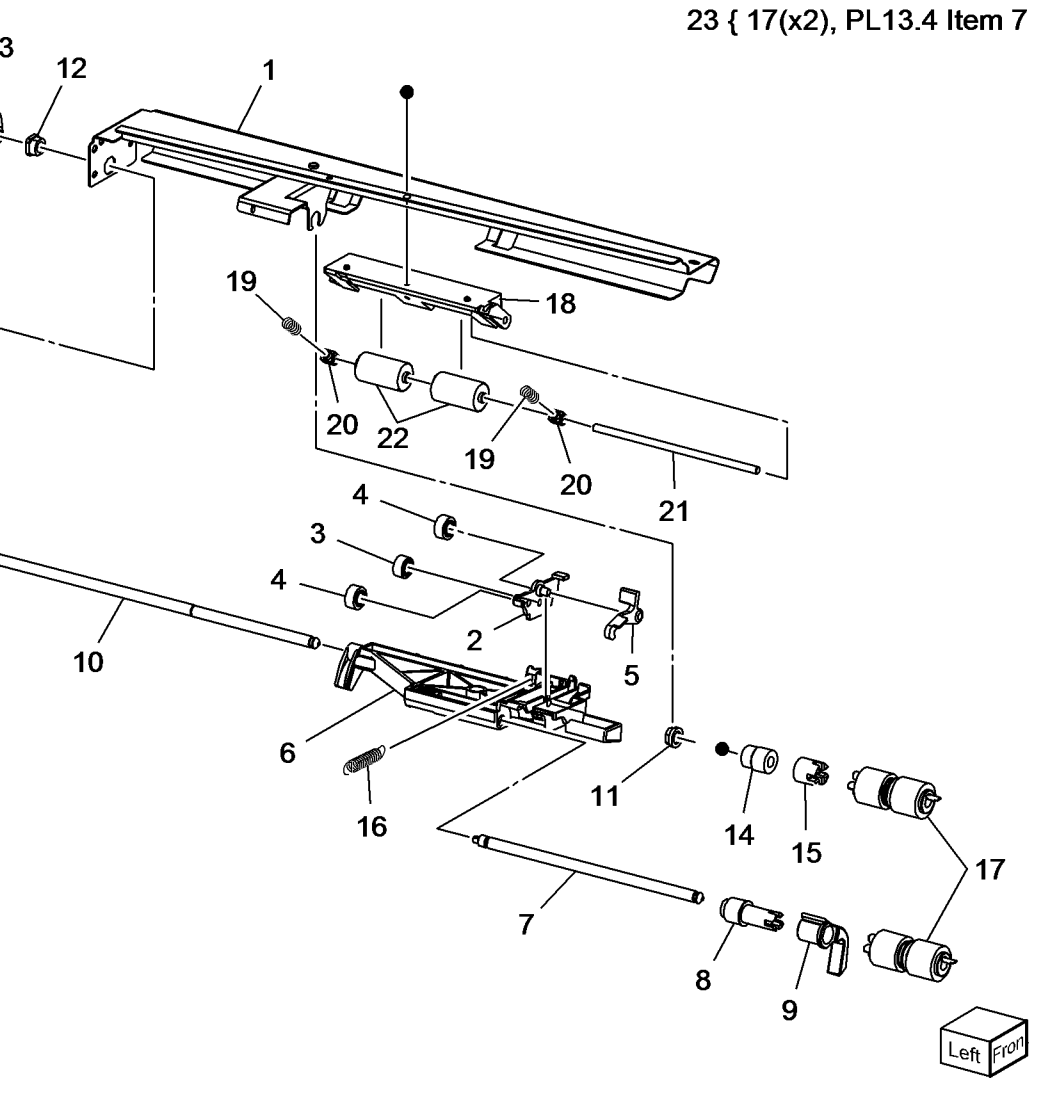

### PL 13.4 Tray 1 (MPT) (4 of 5)

| ltem | Part      | Description                                     |
|------|-----------|-------------------------------------------------|
| 1    | -         | Tray 1 Lower Frame (P/O PL 13.2<br>Item 2)      |
| 2    | -         | Wire Harness (Tray 1) (Not Spared)              |
| 3    | -         | Retard Support (P/O PL 13.2 Item 2)             |
| 4    | -         | Shaft (P/O PL 13.2 Item 2)                      |
| 5    | 005K08830 | Friction Clutch (REP 13.8)                      |
| 6    | _         | Spacer (Not Spared)                             |
| 7    | -         | Retard Roll (P/O PL 13.3 Item 23)<br>(REP 13.6) |
| 8    | -         | Retard Spring (P/O PL 13.2 Item 2)              |
| 9    | -         | Plate (P/O PL 13.2 Item 2)                      |
| 10   | -         | Drive Roll Assembly (Not Spared)                |
| 11   | _         | Collar (P/O PL 13.2 Item 2)                     |
| 12   | _         | Gear (23T) (P/O PL 13.2 Item 2)                 |
| 13   | -         | Sleeve Bearing (P/O PL 13.2 Item 2)             |
| 14   | -         | Sleeve Bearing (Not Spared)                     |
| 15   | -         | Sensor Plate (P/O PL 13.2 Item 2)               |
| 16   | 130K72110 | Tray 1 Feed Out Sensor (Q77-104)<br>(REP 13.9)  |
| 17   | 930W00113 | Tray 1 No Paper Sensor (Q75-101)<br>(REP 13.10) |
| 18   | _         | Bottom Pad (Not Spared)                         |
| 19   | -         | Front Chute (Not Spared)                        |

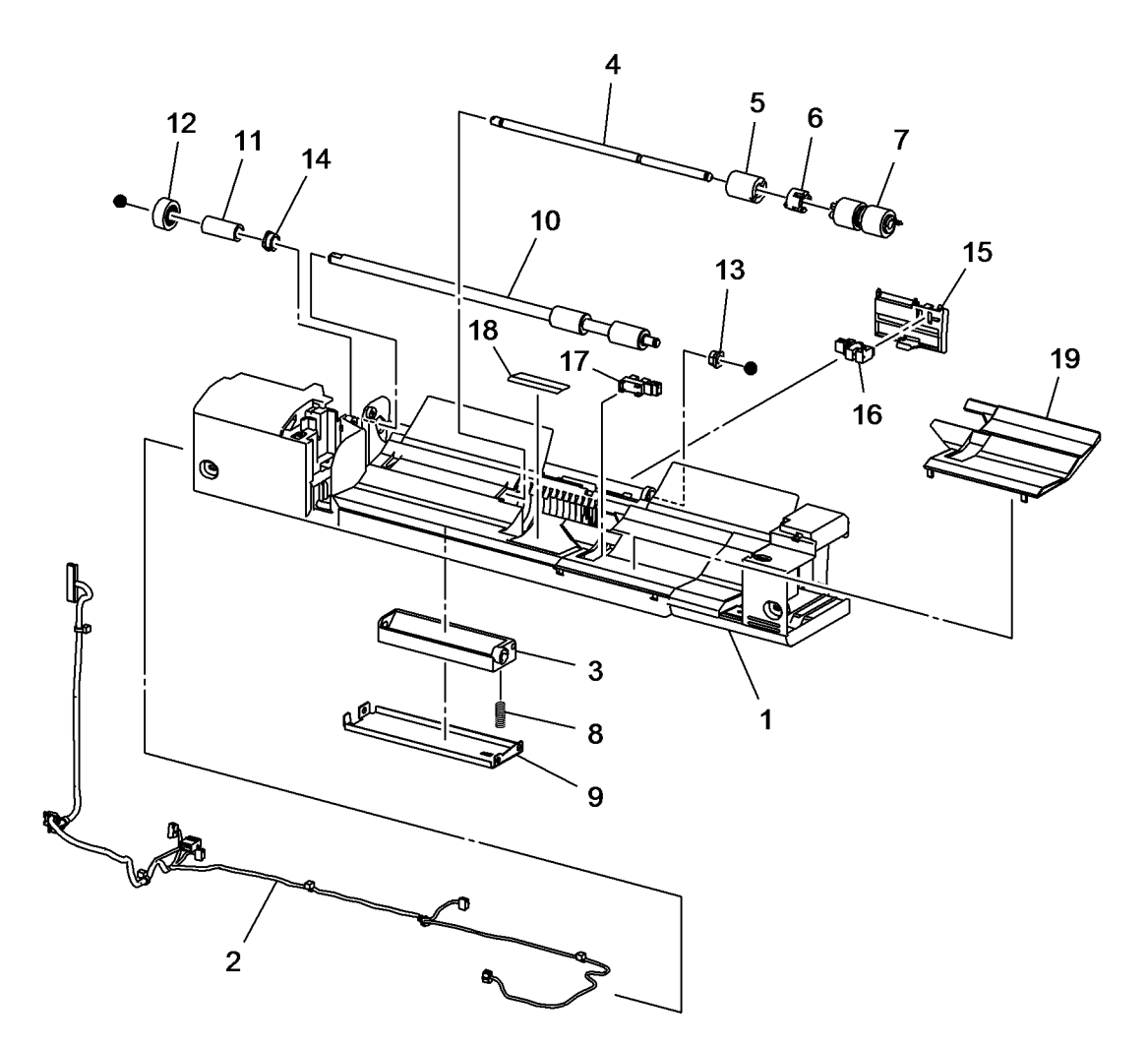

Left Fron

## PL 13.5 Tray 1 (MPT) (5 of 5)

| ltem | Part | Description                        |
|------|------|------------------------------------|
| 1    | _    | Tray 1 (P/O PL 13.1 Item 3)        |
| 2    | _    | Front Rack (P/O PL 13.1 Item 3)    |
| 3    | _    | Rear rack (P/O PL 13.1 Item 3)     |
| 4    | _    | Tray 1 Paper Size Sensor (Not      |
|      |      | Spared) (REP 13.11)                |
| 5    | _    | Pinion Gear (Not Spared)           |
| 6    | _    | Front Side Guide (P/O PL 13.1 Item |
|      |      | 3)                                 |
| 7    | -    | Rear Side Guide (P/O PL 13.1 Item  |
|      |      | 3)                                 |
| 8    | -    | Wire Harness (P/O PL 13.1 Item 3)  |
| 9    | _    | Wire Harness (P/O PL 13.1 Item 3)  |
| 10   | _    | Plate (P/O PL 13.1 Item 3)         |
| 11   | -    | Extension Tray (L1) (P/O PL 13.1   |
|      |      | Item 3) (REP 13.12)                |
| 12   | _    | Extension Tray (L2) (P/O PL 13.1   |
|      |      | Item 3) (REP 13.12)                |
| 13   | -    | Sensor Link (Not Spared)           |
| 14   | -    | Sensor Spring (Not Spared)         |

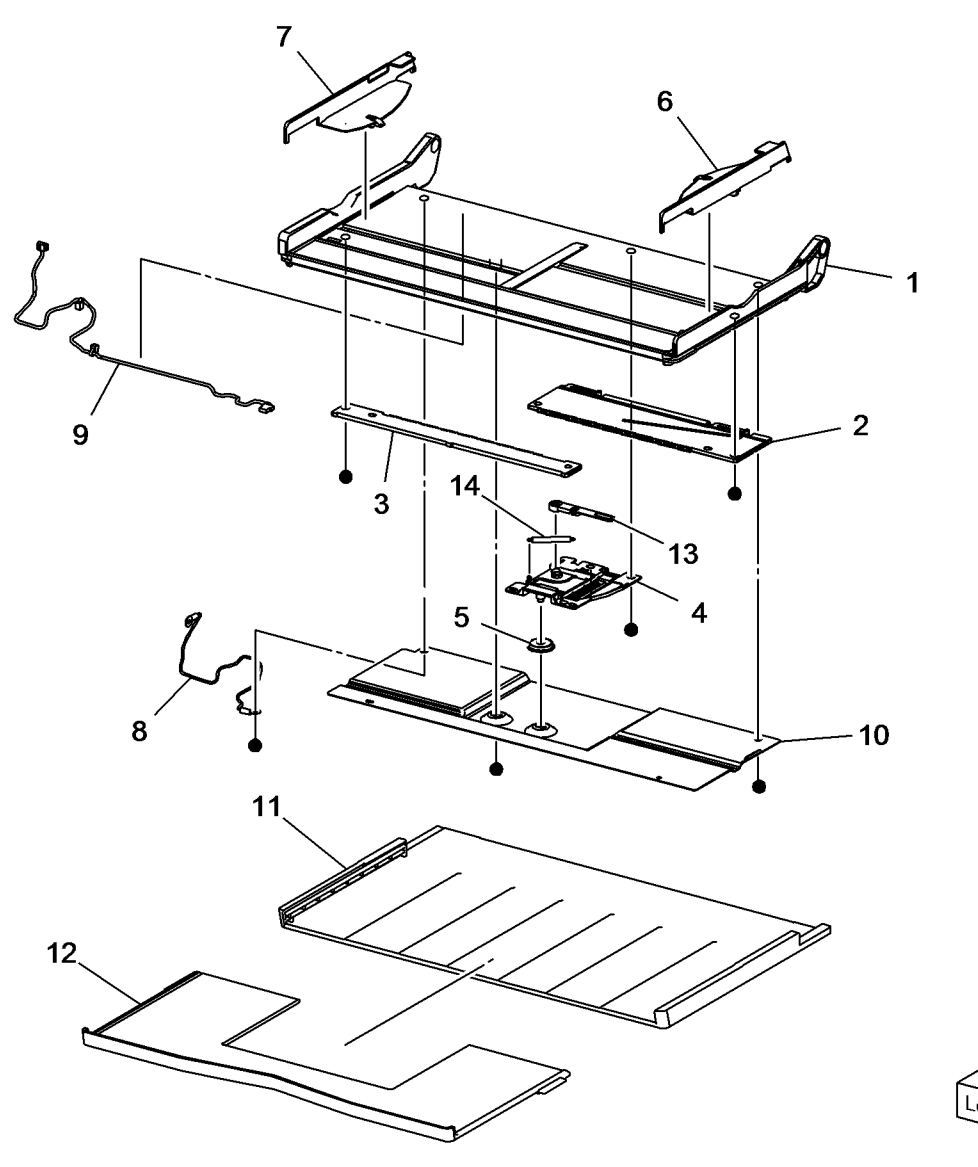

### PL 14.1 Left Hand Cover (1 of 2)

| Item | Part      | Description                                           |
|------|-----------|-------------------------------------------------------|
| 1    | -         | Bracket (Not Spared)                                  |
| 2    | -         | Shaft (Not Spared)                                    |
| 3    | -         | Label (Not Spared)                                    |
| 4    | 110E11980 | Left Hand Cover Interlock Switch (S77-300) (REP 14.1) |
| 5    | -         | Left Hand Cover Assembly (Not Spared)                 |

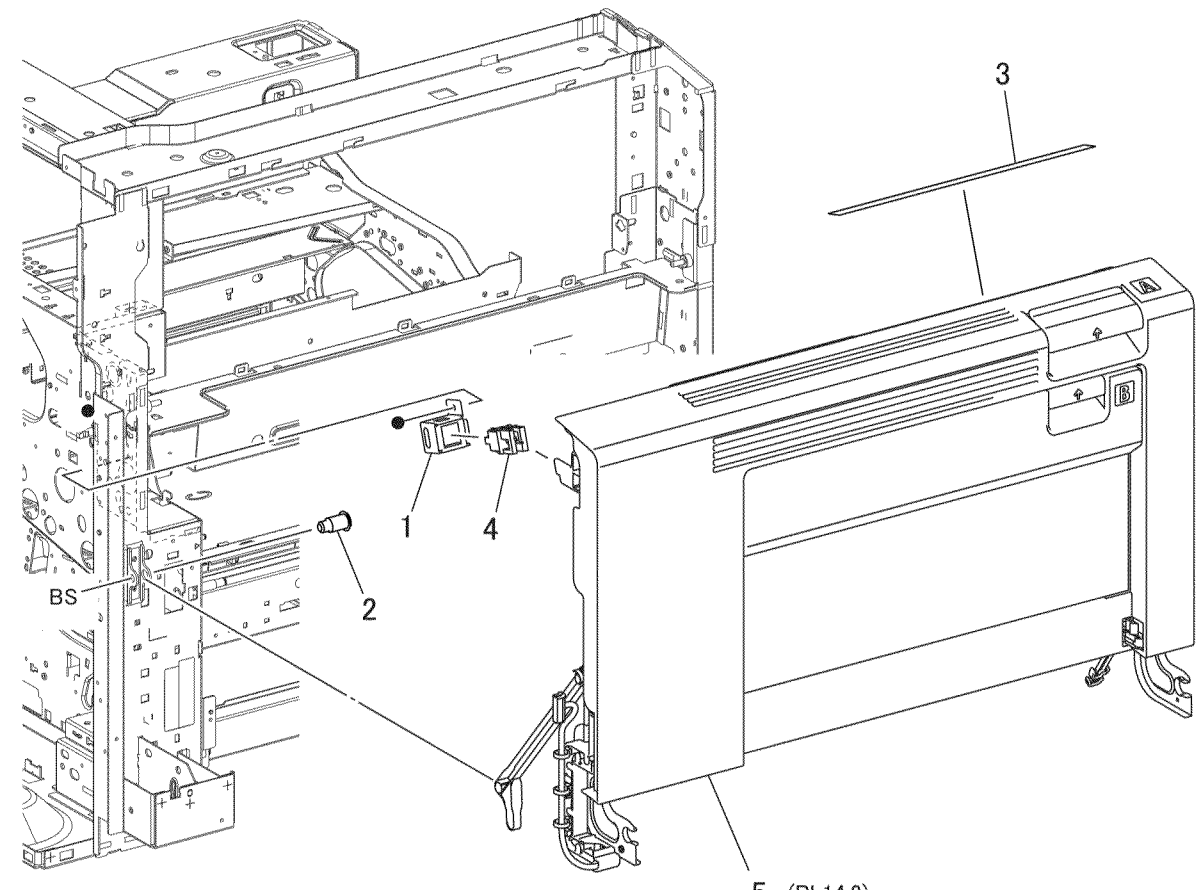

5 (PL14.2)

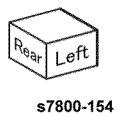

#### PL 14.2 Left Hand Cover (2 of 2)

| Item | Part      | Description                        |          |
|------|-----------|------------------------------------|----------|
| 1    | 108R01053 | Transfer Roller (REP 14.2)         |          |
| 2    | 604K69760 | Left Hand Cover Assembly (REP      | 2 { 3-21 |
|      |           | 14.3)                              |          |
| 3    | -         | Duplex Assembly (P/O PL 14.2       |          |
|      |           | Item 2) (REP 14.4)                 |          |
| 4    | -         | Left Hand Cover (P/O PL 14.2 Item  |          |
|      |           | 2)                                 |          |
| 5    | -         | Chute (P/O PL 14.2 Item 2)         |          |
| 6    | -         | Fuser Link (P/O PL 14.2 Item 2)    |          |
| 7    | -         | Block (P/O PL 14.2 Item 2)         |          |
| 8    | -         | Left Hand Frame Assembly (P/O PL   |          |
|      |           | 14.2 Item 2)                       |          |
| 9    | -         | Latch (Front) (P/O PL 14.2 Item 2) | 6        |
| 10   | -         | Latch (Rear) (P/O PL 14.2 Item 2)  |          |
| 11   | -         | Fan Holder (P/O PL 14.2 Item 2)    |          |
| 12   | 127K61510 | Left Hand Fan 1/Left Hand Fan 2/   | No.      |
|      |           | Left Hand Fan 3 (REP 14.5)         |          |
| 13   | -         | Not Used                           |          |
| 14   | -         | Not Used                           |          |
| 15   | -         | Connector (P/O PL 14.2 Item 2)     | l k l    |
| 16   | 960K50361 | Left Hand Fan PWB (REP 14.6)       |          |
| 17   | -         | Conductor (P/O PL 14.2 Item 2)     |          |
| 18   | -         | Screw (P/O PL 14.2 Item 2)         |          |
| 19   | -         | Wire Harness (P/O PL 14.2 Item 2)  |          |
| 20   | -         | Harness Guide (P/O PL 14.2 Item    | yer .    |
|      |           | 2)                                 | /        |
| 21   | -         | Wire Harness (P/O PL 14.2 Item 2)  | <u>,</u> |
|      |           |                                    |          |

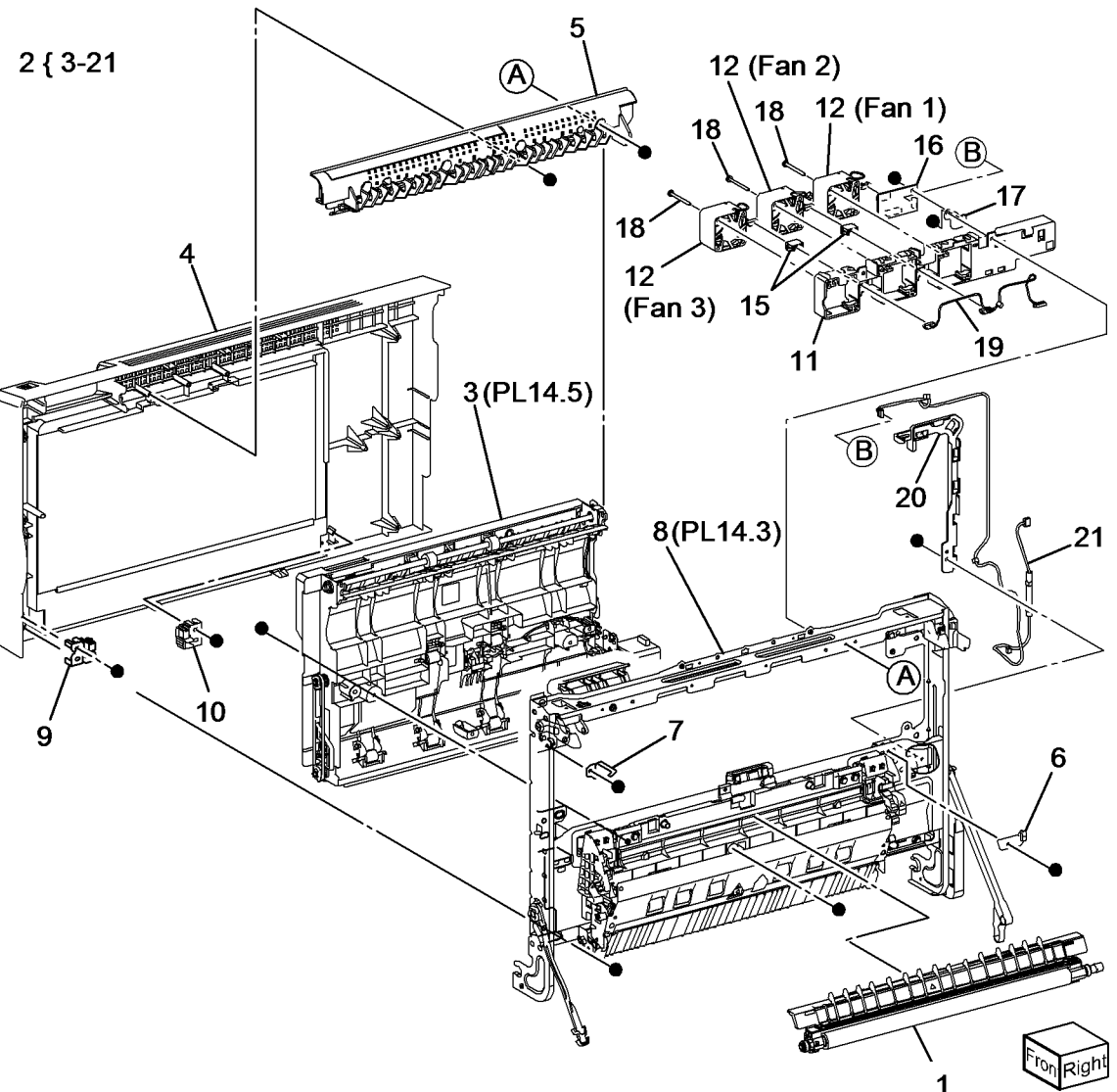

# PL 14.3 Left Hand Cover Assembly (1 of 2)

| Item | Part      | Description                                   |
|------|-----------|-----------------------------------------------|
| 1    | 849E97370 | Rear Support                                  |
| 2    | 868E05450 | Front Support                                 |
| 3    | 054K42161 | Pinch Chute Assembly (REP 14.7)               |
| 4    | -         | Chute Assembly (P/O PL 14.3 Item 3)           |
| 5    | -         | Pinch Roller Assembly (P/O PL<br>14.3 Item 3) |
| 6    | _         | Pulley (P/O PL 14.3 Item 3)                   |
| 7    | -         | Spring (P/O PL 14.3 Item 3)                   |
| 8    | -         | OHP Sensor (P/O PL 14.3 Item 3)               |
| 9    | -         | Holder (P/O PL 14.3 Item 3)                   |
| 10   | -         | Cap (P/O PL 14.3 Item 3)                      |
| 11   | -         | Chute Support (P/O PL 14.2 Item 8)            |
| 12   | _         | Spring (Not Spared)                           |
| 13   | 054K35160 | Duplex Chute Assembly (REP 14.8)              |
| 14   | 809E76900 | Spring                                        |
| 15   | _         | 2nd BTR Housing Assembly (Not Spared)         |
| 16   | _         | Spring (P/O PL 14.2 Item 8)                   |
| 17   | 011E24361 | Front Latch Lever                             |
| 18   | _         | Rear Latch Lever (Not Spared)                 |
| 19   | -         | Latch Shaft (Not Spared)                      |
| 20   | -         | Actuator (Not Spared)                         |
| 21   | -         | 2nd Contact Retract Assembly (Not Spared)     |
| 22   | _         | Heater Bracket (Not Spared)                   |
| 23   | -         | DC Heater (Not Spared)                        |

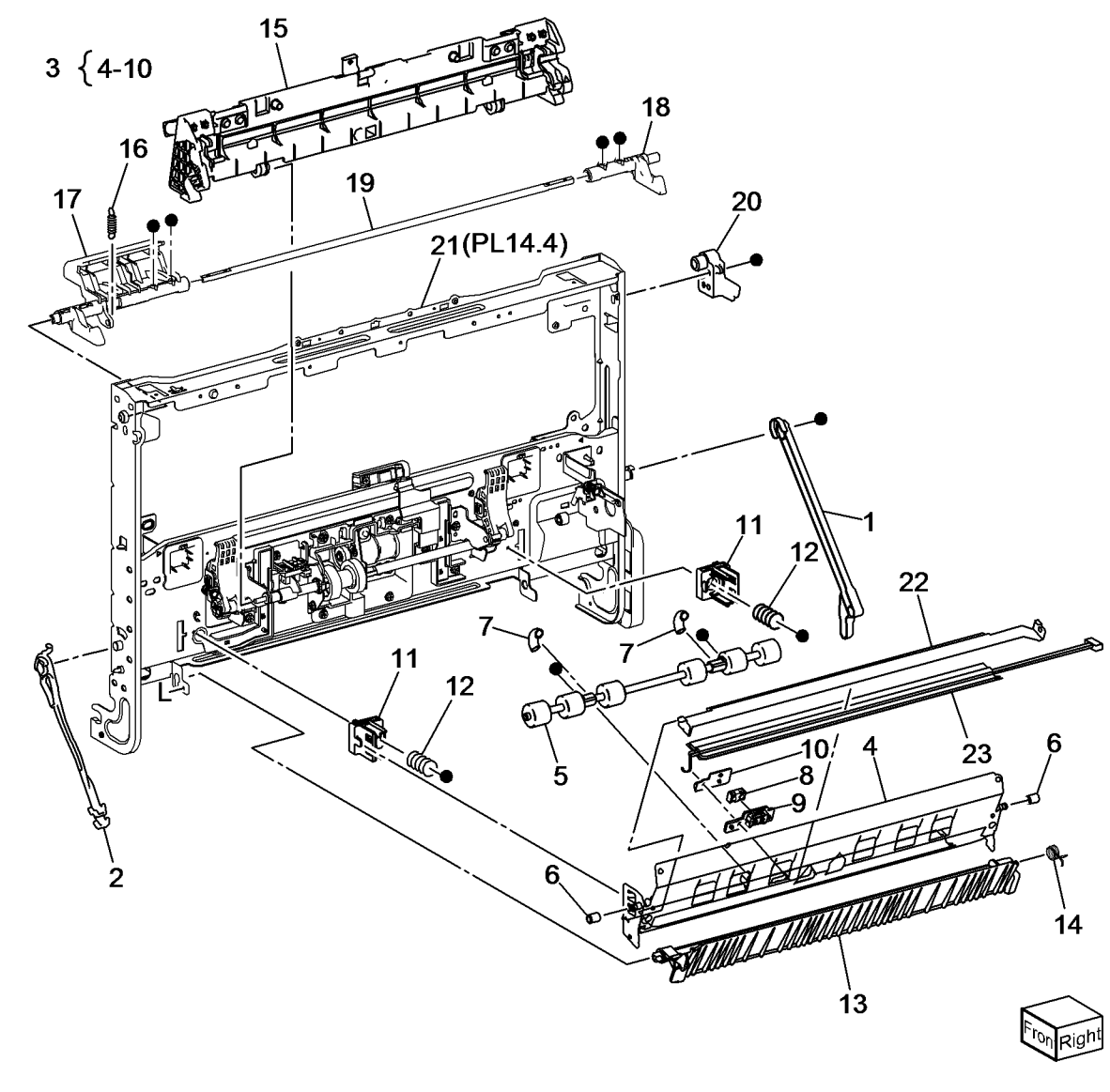

# PL 14.4 Left Hand Cover Assembly (2 of 2)

| Item | Part           | Description                                       |
|------|----------------|---------------------------------------------------|
| 1    | -              | Harness Holder (P/O PL 14.2 Item                  |
|      |                | 2)                                                |
| 2    | -              | Harness Holder (P/O PL 14.2 Item                  |
|      |                | 2)                                                |
| 3    | -              | Frame Assembly (P/O PL 14.2 Item                  |
|      |                | 2)                                                |
| 4    | 006K86160      | Retract Shaft Assembly (REP 14.9)                 |
| 5    | -              | Conductor Assembly (P/O PL 14.2                   |
|      |                | Item 2)                                           |
| 6    | -              | Conductor Assembly (P/O PL 14.2                   |
| -    |                | Item 2)                                           |
| 1    | -              | 2nd BTR Contact Retract Sensor                    |
|      |                | (Q94-201) (Not Spared) (REP                       |
| 0    | 107//50051     | 14.10)<br>and RTR Contact Retract Mater           |
| 0    | 12/102201      |                                                   |
| 0    |                | (NEF 14.10)<br>Senser Holder (B/O BL 14.2 Item 2) |
| 10   | -<br>130E87/10 | POB Sensor (O77-102) (REP                         |
| 10   | 130207410      |                                                   |
| 11   | 962K78500      | Harness Assembly                                  |
| 12   | _              | 2nd Link Assembly (Not Spared)                    |
| 13   | _              | Sleeve Bearing (Not Spared)                       |
| 14   | _              | Shaft (P/O PL 14.2 Item 2)                        |
| 15   | _              | Harness Guide (P/O PL 14.4 Item                   |
|      |                | 4)                                                |
| 16   | -              | Harness Guide (P/O PL 14.4 Item                   |
|      |                | 4)                                                |
| 17   | _              | Retract Shaft (P/O PL 14.4 Item 4)                |
| 18   | -              | Retract Cam (P/O PL 14.4 Item 4)                  |
| 19   | -              | Pin (P/O PL 14.4 Item 4)                          |
| 20   | 120E28260      | Retract Actuator (REP 14.12)                      |
| 21   | -              | Bearing (P/O PL 14.4 Item 4)                      |

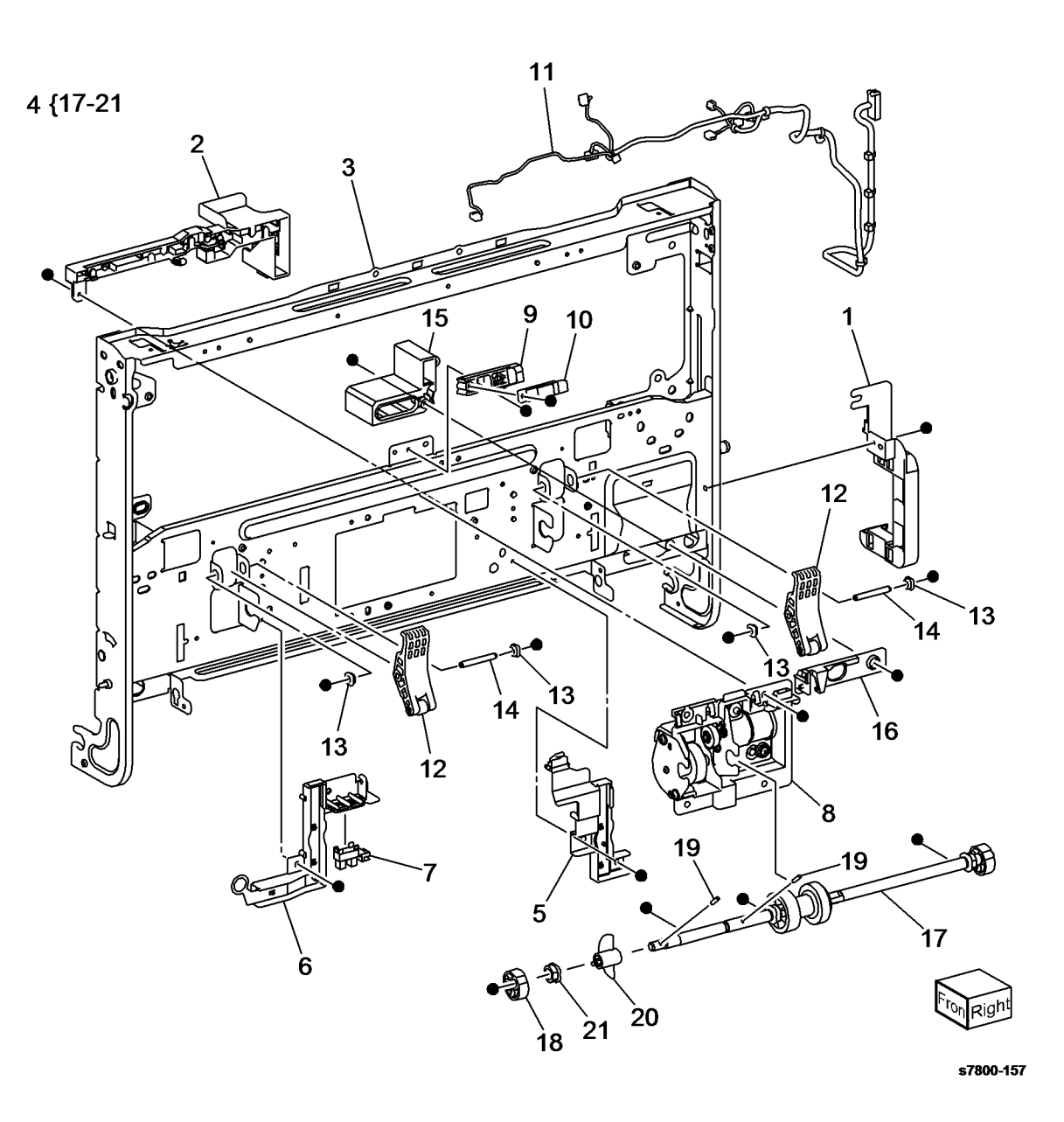

#### PL 14.5 Duplex Assembly (1 of 2)

| Part      | Description                                                                                                    |
|-----------|----------------------------------------------------------------------------------------------------|
| _         | Duplex Cover (Not Spared)                                                                                      |
| 011E23681 | Duplex Lever (REP 14.13)                                                                                       |
| -         | Lever Cover (Not Spared)                                                                                       |
| -         | Frame Assembly (Not Spared)                                                                                    |
| -         | Spring (Not Spared)                                                                                            |
| 127K60820 | Duplex Motor (MOT77-071) (REP                                                                                  |
|           | 14.14)                                                                                                    |
| -         | Actuator (Not Spared)                                                                                          |
| -         | Spring (Not Spared)                                                                                            |
| -         | Duplex Path Sensor (Q77-108) (Not                                                                              |
|           | Spared)                                                                                                    |
| -         | Wire Harness (Not Spared)                                                                                      |
| -         | Duplex Cover Switch (S77-305)                                                                                  |
|           | (Not Spared)                                                                                                   |
| -         | Motor Bracket (Not Spared)                                                                                     |
|           | Part<br>-<br>011E23681<br>-<br>-<br>127K60820<br>-<br>-<br>-<br>-<br>-<br>-<br>-<br>-<br>-<br>-<br>-<br>-<br>- |

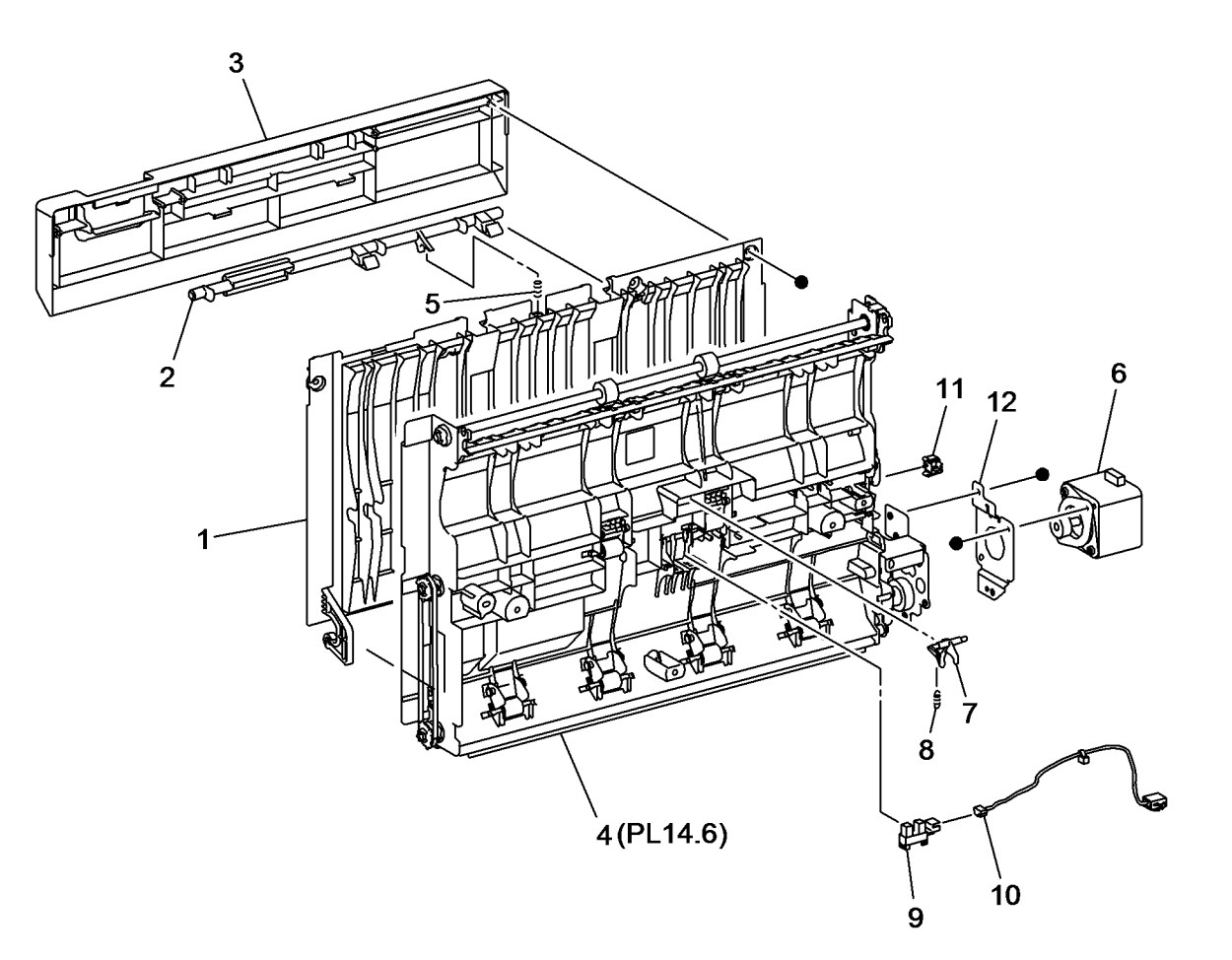

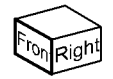

#### PL 14.6 Duplex Assembly (2 of 2)

| ltem | Part      | Description                    |
|------|-----------|--------------------------------|
| 1    | -         | Inner Chute (Not Spared)       |
| 2    | -         | Not Used                       |
| 3    | 809E89870 | Pinch Spring 1                 |
| 4    | -         | Not Used                       |
| 5    | -         | Lower Chute (Not Spared)       |
| 6    | 059K53880 | Duplex Roller 1 (REP 14.15)    |
| 7    | 059K53890 | Duplex Roller 2 (REP 14.16)    |
| 8    | 059K53900 | Duplex Roller 3 (REP 14.17)    |
| 9    | -         | Duplex Rear Frame (Not Spared) |
| 10   | 807E30550 | ldle Gear (13T/23T)            |
| 11   | 029E47600 | Pin                            |
| 12   | -         | Gear Assembly (Not Spared)     |
| 13   | -         | Sleeve Bearing (Not Spared)    |
| 14   | -         | Sleeve Bearing (Not Spared)    |
| 15   | 023E26770 | Belt                           |
| 16   | 023E27480 | Belt                           |
| 17   | -         | Pulley (Not Spared)            |
| 18   | 806E31100 | Shaft                          |
| 19   | 059E06380 | Duplex Pinch Roll              |
| 20   | -         | Tension Pulley (Not Spared)    |
| 21   | -         | Idler Pulley (Not Spared)      |
| 22   | -         | Tension Bracket (Not Spared)   |
|      |           |                                |

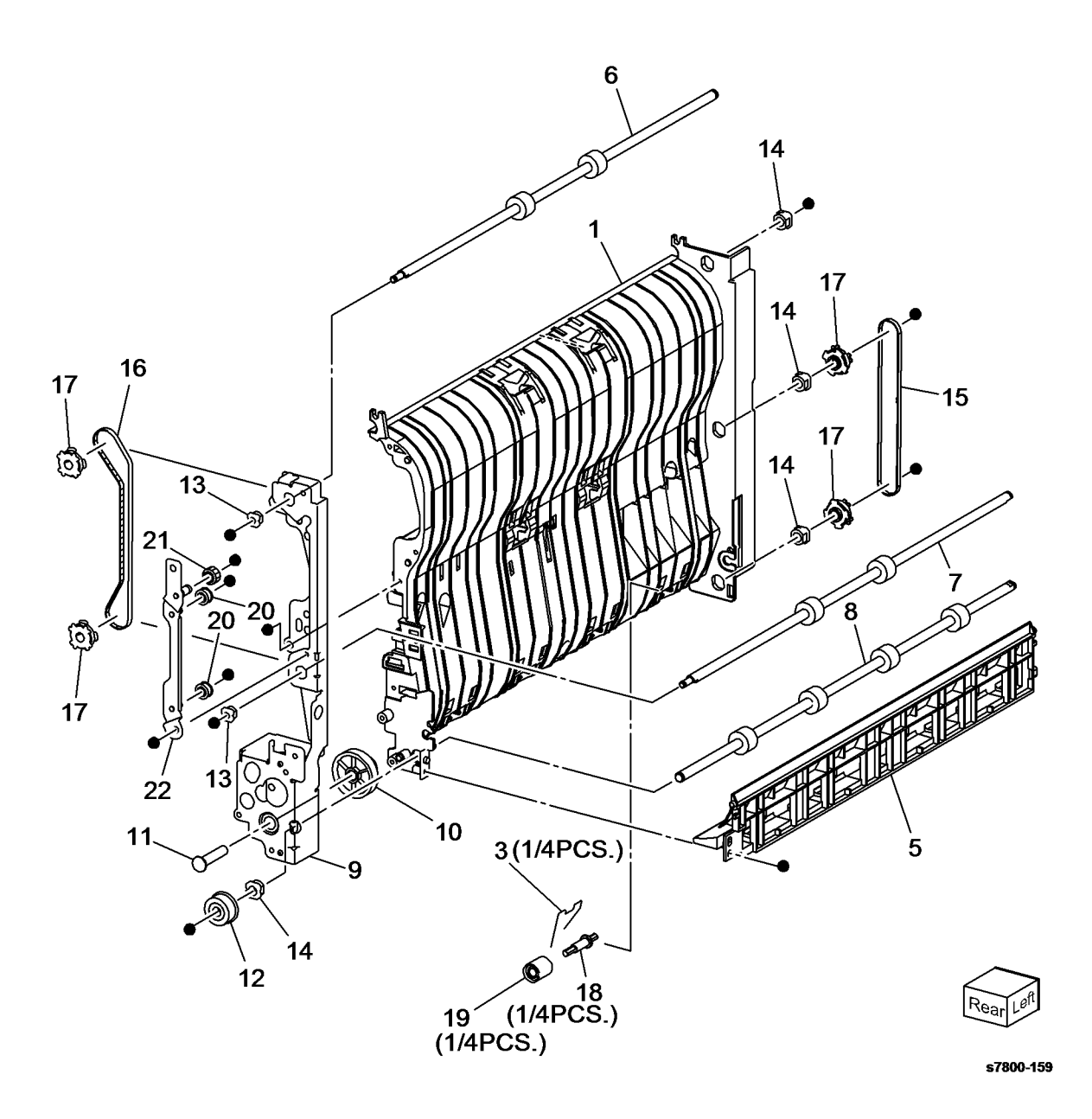

#### PL 15.1 Registration (1 of 2)

| ltem | Part      | Description                     |
|------|-----------|---------------------------------|
| 1    | -         | Not Used                        |
| 2    | -         | Not Used                        |
| 3    | 807E20050 | Gear (40T)                      |
| 4    | 013E33420 | Bearing                         |
| 5    | -         | Not Used                        |
| 6    | -         | Not Used                        |
| 7    | -         | Bracket (Not Spared)            |
| 8    | 059K66652 | Registration Transport Assembly |
|      |           | (REP 15.1)                      |
| 9    | 127K60770 | Take Away Motor (MOT82-050)     |
|      |           | (REP 15.2)                      |
| 10   | 806E30580 | Shaft                           |
| 11   | 013E36280 | Bearing                         |
| 12   | 068K67130 | Bracket                         |
| 13   | 807E30540 | Gear (29T)                      |
| 14   | 807E30531 | Gear (60T)                      |
|      |           |                                 |

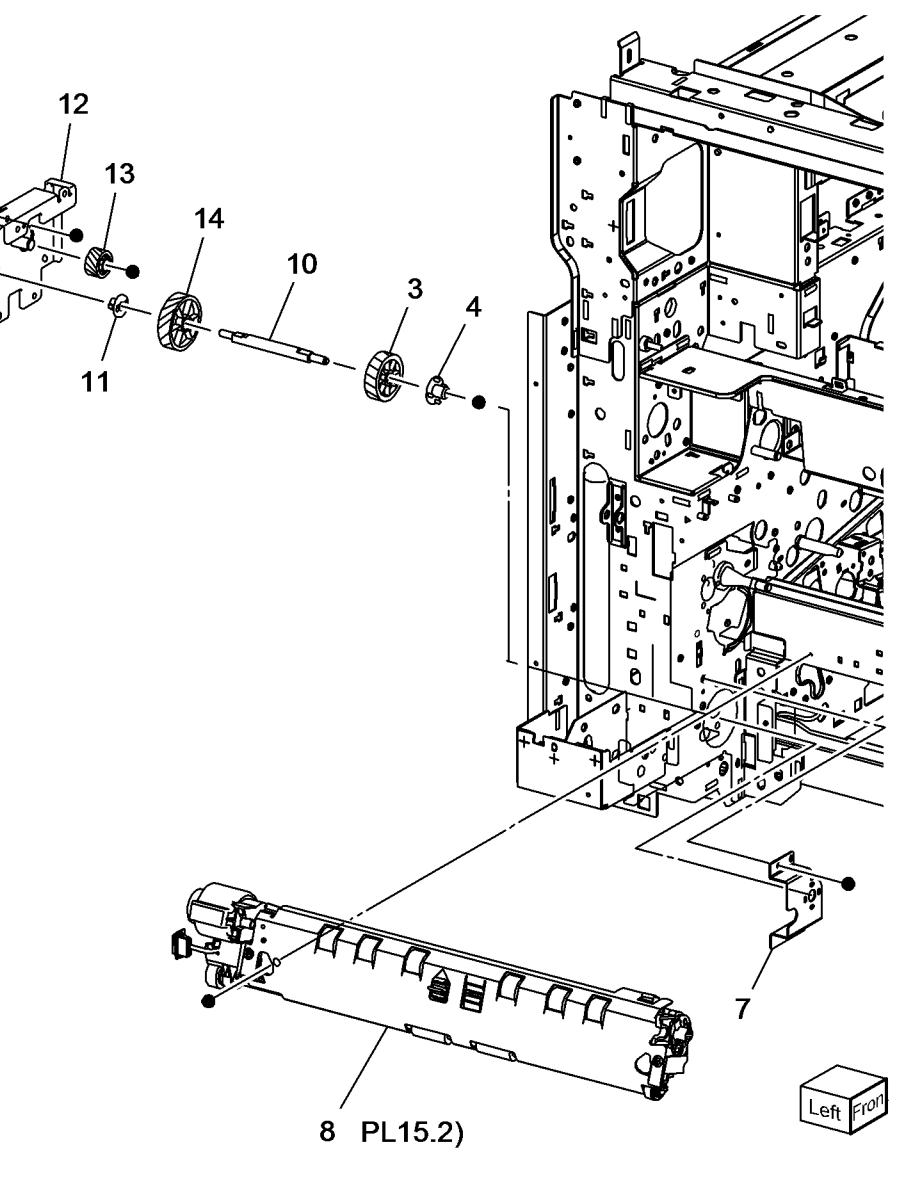

s7800-160

9

#### PL 15.2 Registration (2 of 2)

| ltem | Part      | Description                                            |         |
|------|-----------|--------------------------------------------------------|---------|
| 1    | -         | Registration Roll (P/O PL 15.1 Item 8)                 |         |
| 2    | _         | Bearing (P/O PL 15.1 Item 8)                           |         |
| 3    | -         | Sleeve Bearing (P/O PL 15.1 Item 8)                    |         |
| 4    | 121K46000 | Registration Clutch (MOT77-002)<br>(REP 15.3)          |         |
| 5    | -         | Regi Chute (P/O PL 15.1 Item 8)                        |         |
| 6    | -         | Inlet Chute Assembly (P/O PL 15.1<br>Item 8)           |         |
| 7    | -         | OHP Sensor (P/O PL 15.1 Item 8)                        |         |
| 8    | _         | Cap (P/O PL 15.1 Item 8)                               |         |
| 9    | _         | Sensor Holder (P/O PL 15.1 Item 8)                     |         |
| 10   | -         | Registration Sensor (Q77-103) (P/<br>O PL 15.1 Item 8) |         |
| 11   | -         | Actuator (P/O PL 15.1 Item 8)                          |         |
| 12   | -         | Spring (P/O PL 15.1 Item 8)                            |         |
| 13   | -         | Wire Harness (P/O PL 15.1 Item 8)                      |         |
| 14   | -         | Skew Adjust Block (P/O PL 15.1<br>Item 8)              | f<br>Fr |
| 15   | -         | Inlet Resistor (P/O PL 15.1 Item 8)                    | LL.     |
| 16   | -         | Conductor (In) (P/O PL 15.1 Item 8)                    |         |
| 17   | -         | Conductor (Out) (P/O PL 15.1 Item 8)                   |         |
| 18   | -         | Take Away Roll (P/O PL 15.1 Item<br>8)                 |         |
| 19   | -         | Gear (23T)                                             |         |
| 20   | _         | Conductor (P/O PL 15.1 Item 8)                         |         |
| 21   | -         | Conductor (P/O PL 15.1 Item 8)                         |         |
| 22   | -         | Bearing (P/O PL 15.1 Item 8)                           |         |

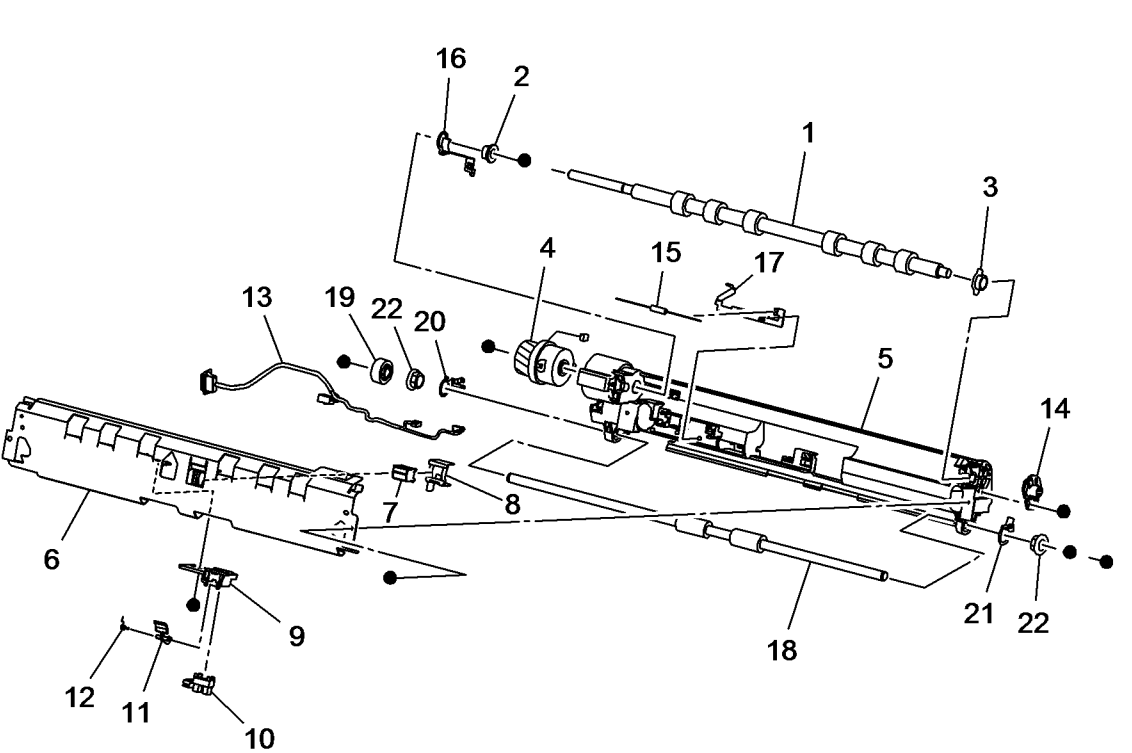

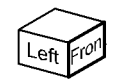

#### PL 17.1 Exit 1/OCT, Exit 2

| ltem | Part      | Description                      |
|------|-----------|----------------------------------|
| 1    | _         | Exit 1/OCT Assembly (Not Spared) |
| 2    | -         | Motor Cover (Not Spared)         |
| 3    | -         | Washer (Not Spared)              |
| 4    | -         | Exit 1 OCT Home Position Sensor  |
|      |           | (Q77-109) (Not Spared)           |
| 5    | -         | Gear (19T) (Not Spared)          |
| 6    | -         | Bearing (Not Spared)             |
| 7    | -         | Exit 1 Weight Assembly (Not      |
|      |           | Spared)                          |
| 8    | 059K68361 | Exit 2 Assembly (REP 17.1)       |
| 9    | -         | Exit 2 Weight Assembly (P/O PL   |
|      |           | 17.1 Item 8)                     |

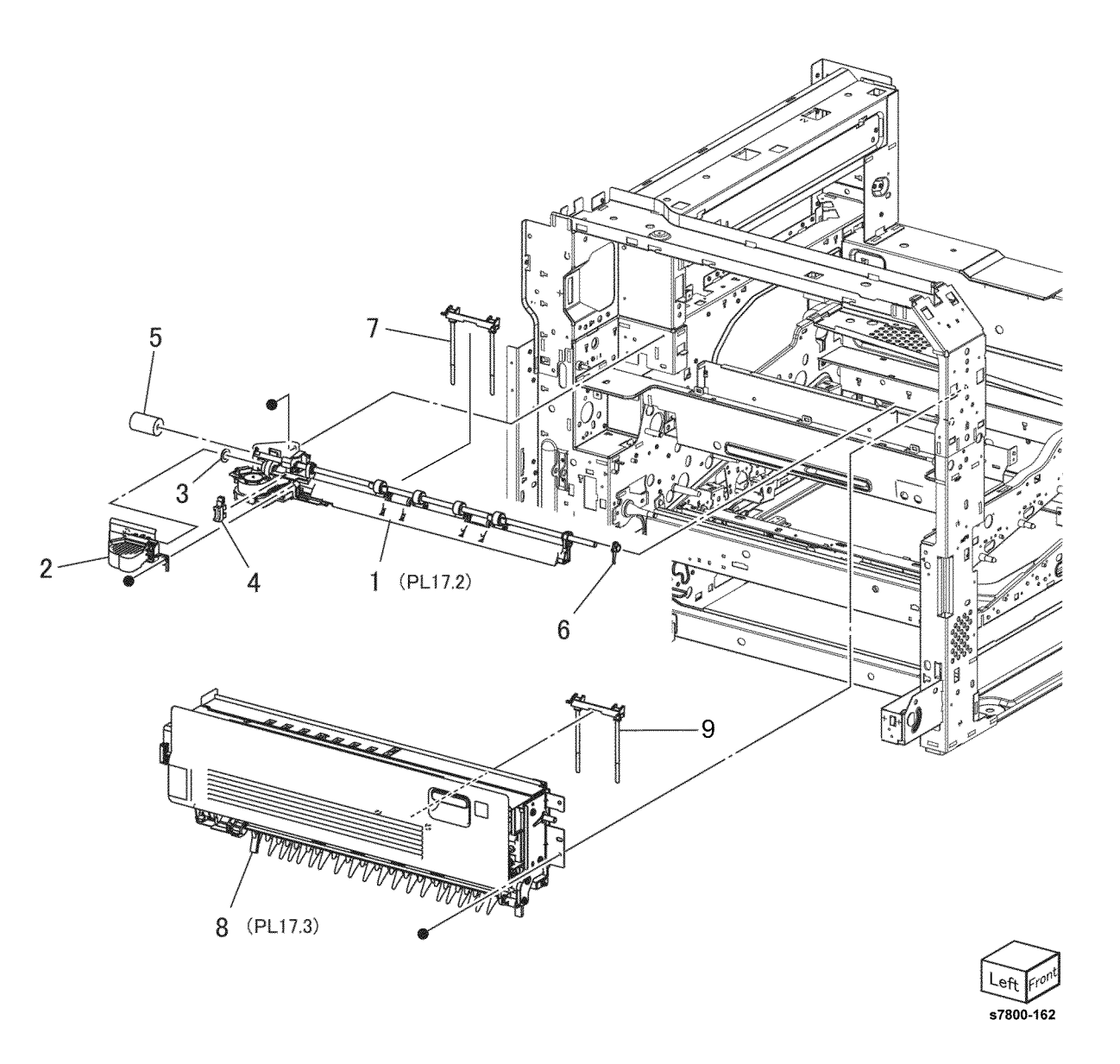

#### PL 17.2 Exit 1/OCT

| Item | Part      | Description                         |
|------|-----------|-------------------------------------|
| 1    | 801K42601 | Exit 1 Base Assembly (REP 17.2)     |
| 2    | -         | Exit 1 Base (P/O PL 17.2 Item 1)    |
| 3    | -         | Exit 1 Gear (P/O PL 17.2 Item 1)    |
| 4    | -         | Exit 1 OCT Motor (MOT77-040) (P/    |
|      |           | O PL 17.2 Item 1)                   |
| 5    | -         | OCT Gear (P/O PL 17.2 Item 1)       |
| 6    | -         | Bearing (P/O PL 17.2 Item 1)        |
| 7    | -         | Ground Plate (P/O PL 17.2 Item 1)   |
| 8    | -         | OCT Chute (P/O PL 17.2 Item 13)     |
| 9    | -         | OCT 1 Roller (P/O PL 17.2 Item 13)  |
| 10   | -         | Exit Pinch Spring (P/O PL 17.2 Item |
|      |           | 13)                                 |
| 11   | -         | Sleeve Bearing (P/O PL 17.2 Item    |
|      |           | 13)                                 |
| 12   | -         | Exit Pinch Roller (P/O PL 17.2 Item |
|      |           | 13)                                 |
| 13   | 054K42141 | Exit/OCT 1 Assembly (REP 17.3)      |
| 14   | -         | Connector (P/O PL 17.2 Item 1)      |
| 15   | -         | Guide (P/O PL 17.2 Item 13)         |
| 16   | -         | Full Stack Sensor 1 (Q77-124) (P/O  |
|      |           | PL 17.2 Item 1)                     |
| 17   | -         | Harness Assembly (Full Stack        |
|      |           | Sensor) (P/O PL 17.2 Item 1)        |
|      |           |                                     |

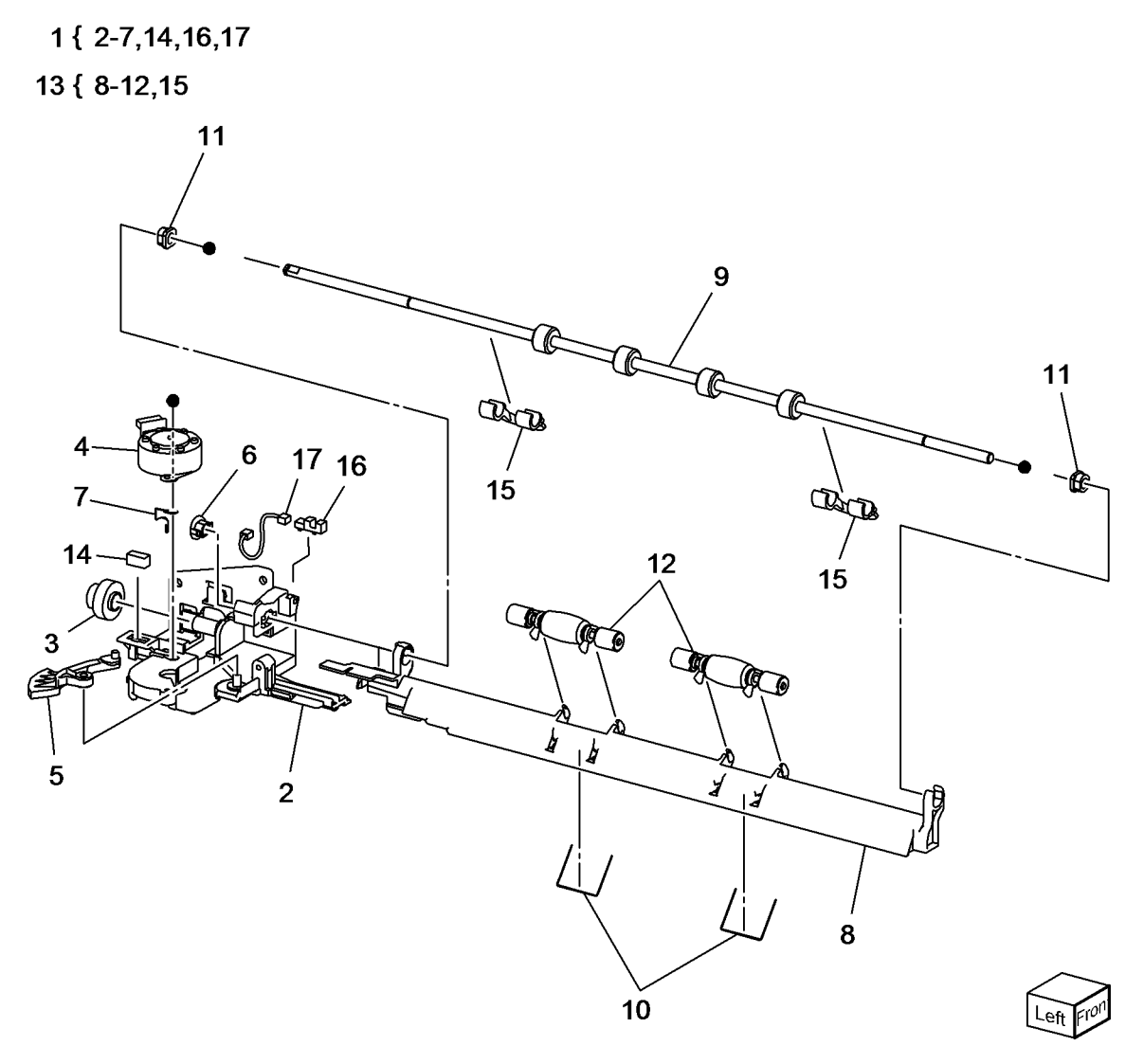
#### PL 17.3 Exit 2 (1 of 3)

| ltem | Part      | Description                        |
|------|-----------|------------------------------------|
| 1    | _         | Exit 2 Front Stopper (Not Spared)  |
| 2    | -         | Bearing (Not Spared)               |
| 3    | -         | Exit 2 Chute (Not Spared)          |
| 4    | -         | Left Hand High Chute (Not Spared)  |
| 5    | -         | Inverter Roll (Not Spared)         |
| 6    | -         | Sleeve Bearing (Not Spared)        |
| 7    | -         | Gear (22T) (Not Spared)            |
| 8    | -         | Ground Plate (Not Spared)          |
| 9    | -         | Exit 2 Drive Assembly (Not Spared) |
| 10   | -         | Tray 2 Guide (P/O PL 17.3 Item 21) |
| 11   | 899E07560 | Gate 1 Spring (REP 17.5)           |
| 12   | -         | Exit 1 Gate (P/O PL 17.3 Item 21)  |
| 13   | -         | Ground Plate (P/O PL 17.3 Item 21) |
| 14   | -         | Eliminator (P/O PL 17.3 Item 21)   |
| 15   | -         | Gate Stopper (P/O PL 17.3 Item     |
|      |           | 21)                                |
| 16   | -         | Ground Plate (Not Spared)          |
| 17   | -         | Eliminator (Not Spared)            |
| 18   | -         | Exit 2 Stopper (Not Spared)        |
| 19   | -         | Gear (52T) (Not Spared)            |
| 20   | -         | Gear Cover (Not Spared)            |
| 21   | 038K20232 | Exit 2 Guide Assembly (REP 17.4)   |
|      |           |                                    |

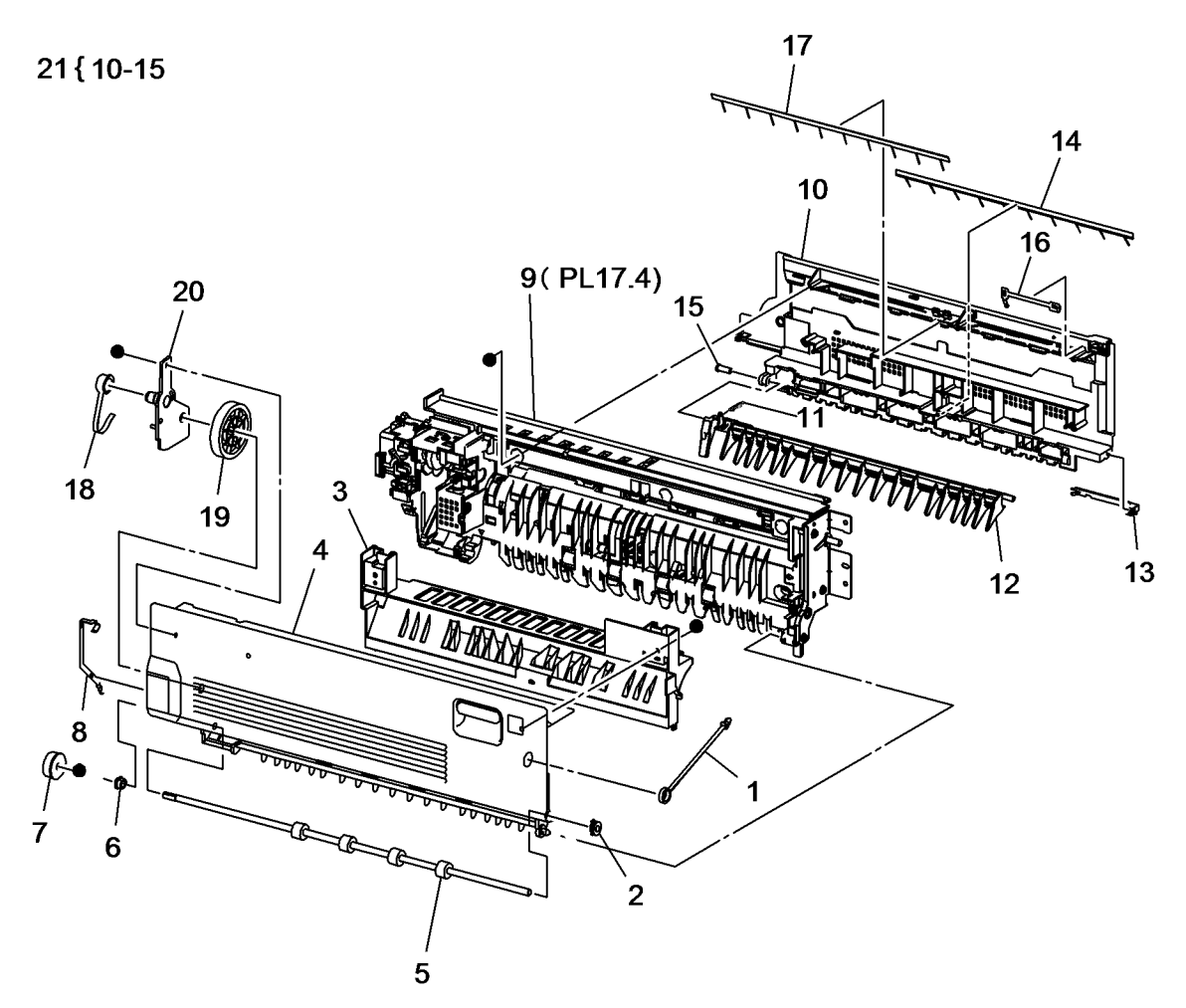

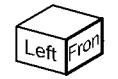

### PL 17.4 Exit 2 (2 of 3)

| Item | Part      | Description                        | (ð                                                                                                    |
|------|-----------|------------------------------------|----------------------------------------------------------------------------------------------------|
| 1    | _         | Exit 2 OCT Assembly (REF: PL       |                                                                                                    |
|      |           | 17.5)                              | 1 (PL17.5)                                                                                                    |
| 2    | _         | Actuator Roller (P/O PL 17.4 Item  |                                                                                                    |
|      |           | 1)                                 | 3 (\$77-201)                                                                                                    |
| 3    | -         | Face Up Tray Detect Switch (S77-   |                                                                                                    |
|      |           | 201) / Left Hand High Cover Switch |                                                                                                    |
|      |           | (S77-302) (P/O PL 17.4 Item 1)     |                                                                                                    |
| 4    | -         | Actuator (P/O PL 17.4 Item 1)      |                                                                                                    |
| 5    | 127K60830 | Exit 2 Drive Motor (MOT82-060)     |                                                                                                    |
| 6    | -         | Wire Harness (Exit 2) (P/O PL 17.4 |                                                                                                    |
|      |           | Item 1)                            |                                                                                                    |
| 7    | 806E14120 | Gear Shaft                         |                                                                                                    |
| 8    | 807E20410 | Gear (28T)                         |                                                                                                    |
| 9    | 807E30560 | Gear (16T/23T)                     |                                                                                                    |
| 10   | -         | Spring (P/O PL 17.4 Item 1)        |                                                                                                    |
| 11   | -         | Rear Cover (P/O PL 17.4 Item 1)    |                                                                                                    |
| 12   | -         | Shaft Cover (P/O PL 17.4 Item 1)   |                                                                                                    |
| 13   | -         | Rear Bracket (P/O PL 17.4 Item 1)  |                                                                                                    |
| 14   | -         | Exit 2 Sensor (Q77-100)/Exit 2     |                                                                                                    |
|      |           | OCT Home Position Sensor (Q77-     | $(Q/7-110) \qquad (A) \qquad (B) \qquad (B) \qquad (B) \qquad (A) \qquad (B) \qquad (B) \qquad (A) \qquad (A) \qquad (B) \qquad (B) $ |
|      |           | 110)/Full Stack Sensor 2 (Q77-125) |                                                                                                    |
| 4.5  |           | (P/O PL 17.4 Item 1)               | $\langle a \rangle = 1$                                                                                                    |
| 15   | -         | Not Used                           |                                                                                                    |
| 10   | -         | Motor Bracket (P/O PL 17.4 Item 1) |                                                                                                    |
| 1/   | -         | Gear Shaft (P/O PL 17.4 Item 1)    |                                                                                                    |
| 10   | _         | Switch Cover (P/O PL 17.4 item 1)  |                                                                                                    |
|      |           |                                    |                                                                                                    |
|      |           |                                    |                                                                                                    |
|      |           |                                    | 16 / 🐸                                                                                                    |
|      |           |                                    |                                                                                                    |
|      |           |                                    |                                                                                                    |
|      |           |                                    | J                                                                                                    |

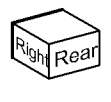

#### PL 17.5 Exit 2 (3 of 3)

| ltem | Part | Description                        |
|------|------|------------------------------------|
| 1    | _    | Exit Gate Link (Not Spared)        |
| 2    | -    | Face Up Gate Solenoid Link (Not    |
|      |      | Spared)                            |
| 3    | -    | Bearing (Not Spared)               |
| 4    | _    | Bearing (Not Spared)               |
| 5    | _    | OCT 2 Chute (Not Spared)           |
| 6    | _    | Low 2 Chute (Not Spared)           |
| 7    | -    | Exit Pinch Roller (Not Spared)     |
| 8    | _    | Inverter Pinch Roll (Not Spared)   |
| 9    | _    | OCT Roller (Not Spared)            |
| 10   | -    | Exit 2 Gate Solenoid (SOL77-003)/  |
|      |      | Face Up Gate Solenoid (SOL77-      |
|      |      | 004) (Not Spared)                  |
| 11   | -    | Exit 2 OCT Motor (MOT77-045)       |
|      |      | (Not Spared)                       |
| 12   | _    | Sleeve Bearing (Not Spared)        |
| 13   | -    | Inverter Pinch Shaft (Not Spared)  |
| 14   | -    | Offset 2 Gear (Not Spared)         |
| 15   | -    | Gear (22T) (Not Spared)            |
| 16   | -    | Exit Pinch Spring (Not Spared)     |
| 17   | -    | Inverter Pinch Spring (Not Spared) |
| 18   | -    | Ground Plate (Not Spared)          |
| 19   | -    | Exit 2 Gate Solenoid Cover (Not    |
|      |      | Spared)                            |
| 20   | -    | Face Up Gate Solenoid Cover (Not   |
|      |      | Spared)                            |
| 21   | -    | Connector Cover (Not Spared)       |
| 22   | -    | Exit 2 Guard (Not Spared)          |
| 23   | -    | Motor Cover (Not Spared)           |
|      |      |                                    |
|      |      |                                    |

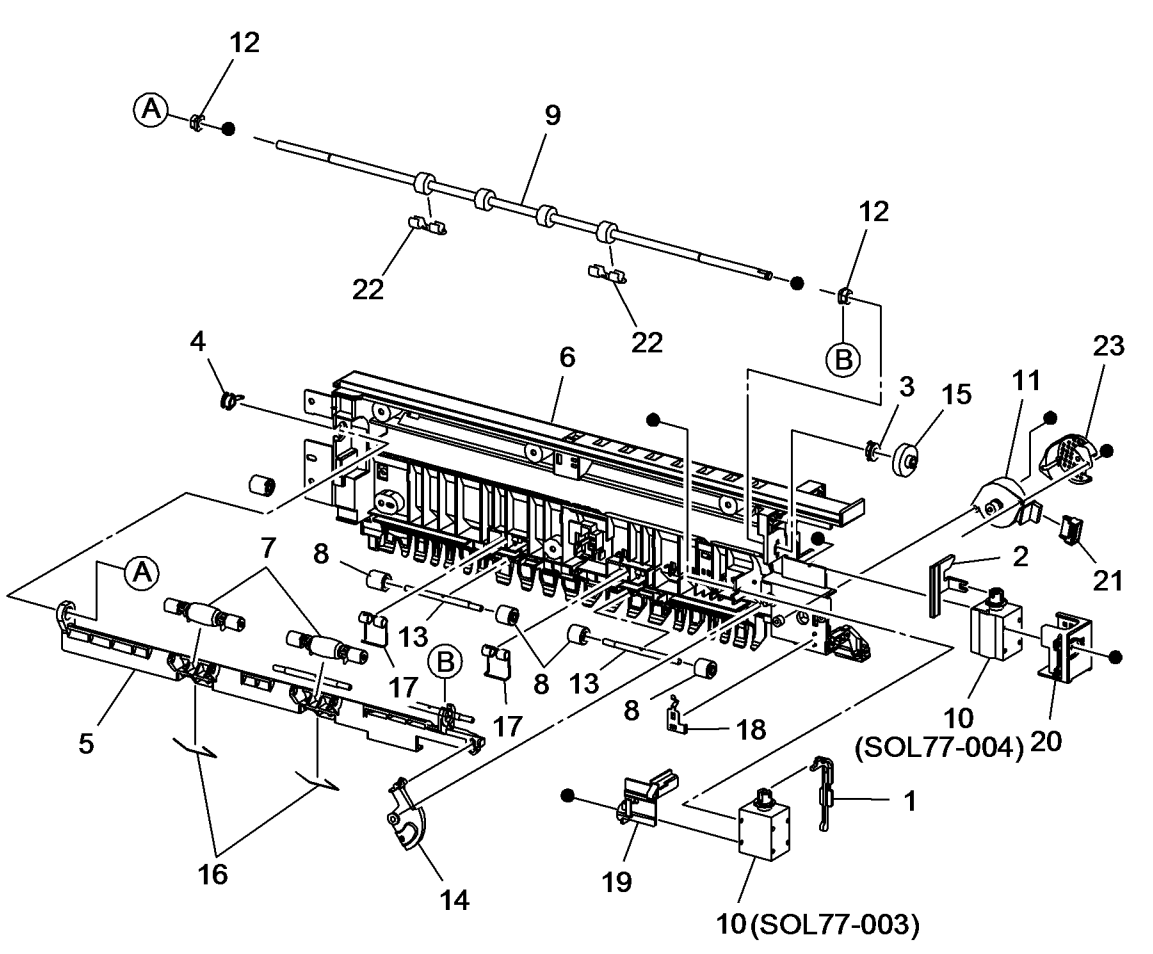

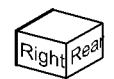

#### PL 18.1 PWB Chassis Unit (1 of 2)

| Item | Part      | Description                   |
|------|-----------|-------------------------------|
| 1    | -         | PWB Chassis Unit (Not Spared) |
|      |           | (REP 18.1)                    |
| 2    | 962K98640 | UI Harness Assembly           |

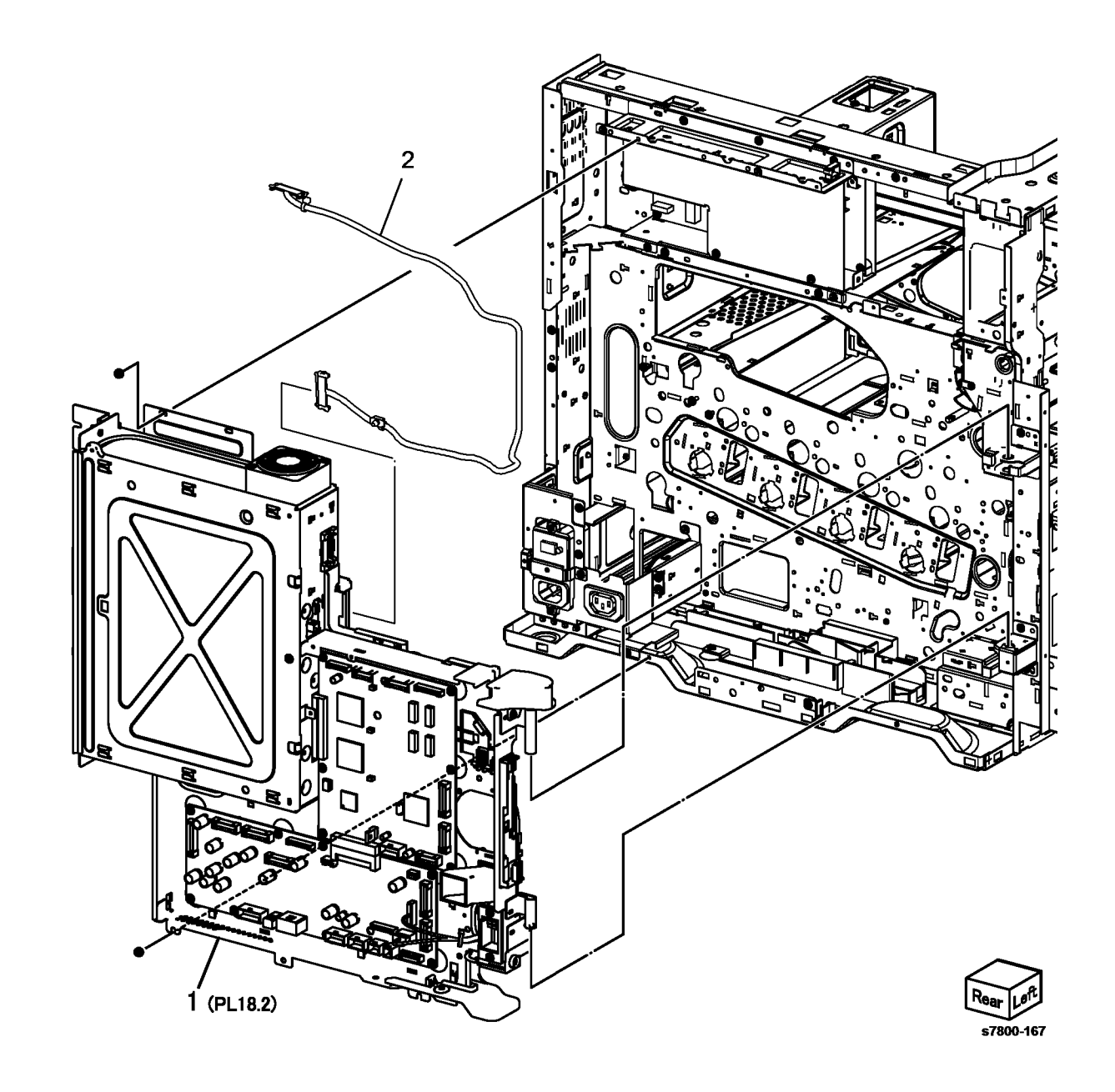

#### PL 18.2 PWB Chassis unit (2 of 2)

| ltem | Part      | Description                        |    |
|------|-----------|------------------------------------|----|
| 1    | 960K50880 | Backplane PWB (REP 18.2)           |    |
| 2    | -         | Fan Wire Harness (P/O PL 18.2      | 21 |
|      |           | Item 21)                           |    |
| 3    | -         | Cable Holder (P/O PL 18.2 Item 21) | 22 |
| 4    | -         | ESS Cover (P/O PL 18.2 Item 21)    |    |
| 5    | 127K56981 | ESS Fan (REP 18.3)                 |    |
| 6    | 127K64490 | Suction Fan (MOT42-20) (REP        |    |
|      |           | 18.4)                              |    |
| 7    | -         | Screw (P/O PL 18.2 Item 21)        |    |
| 8    | -         | Chassis Assembly (P/O PL 18.2      |    |
|      |           | Item 21)                           | П  |
| 9    | -         | Fan Guard (P/O PL 18.2 Item 21)    |    |
| 10   | -         | Connector (P/O PL 18.2 Item 21)    |    |
| 11   | -         | Harness Guide (P/O PL 18.2 Item    |    |
|      |           | 21)                                |    |
| 12   | -         | Bracket (P/O PL 18.2 Item 21)      |    |
| 13   | -         | Shield (P/O PL 18.2 Item 21)       |    |
| 14   | -         | Duct (P/O PL 18.2 Item 21)         |    |
| 15   | -         | Duct (P/O PL 18.2 Item 21)         |    |
| 16   | -         | Screw (P/O PL 18.2 Item 21)        |    |
| 17   | -         | EPROM (Not Spared)                 |    |
| 18   | 960K61100 | MCU PWB (REP 18.5)                 |    |
| 19   | 960K56651 | Motor Drive (MD) PWB (REP 18.6)    |    |
| 20   | 962K67180 | HCF IF Connector                   |    |
| 21   | -         | PWB Chassis (Not Spared)           |    |
| 22   | -         | Duct Assembly (Not Spared)         | •  |
| 23   | -         | NVRAM                              |    |

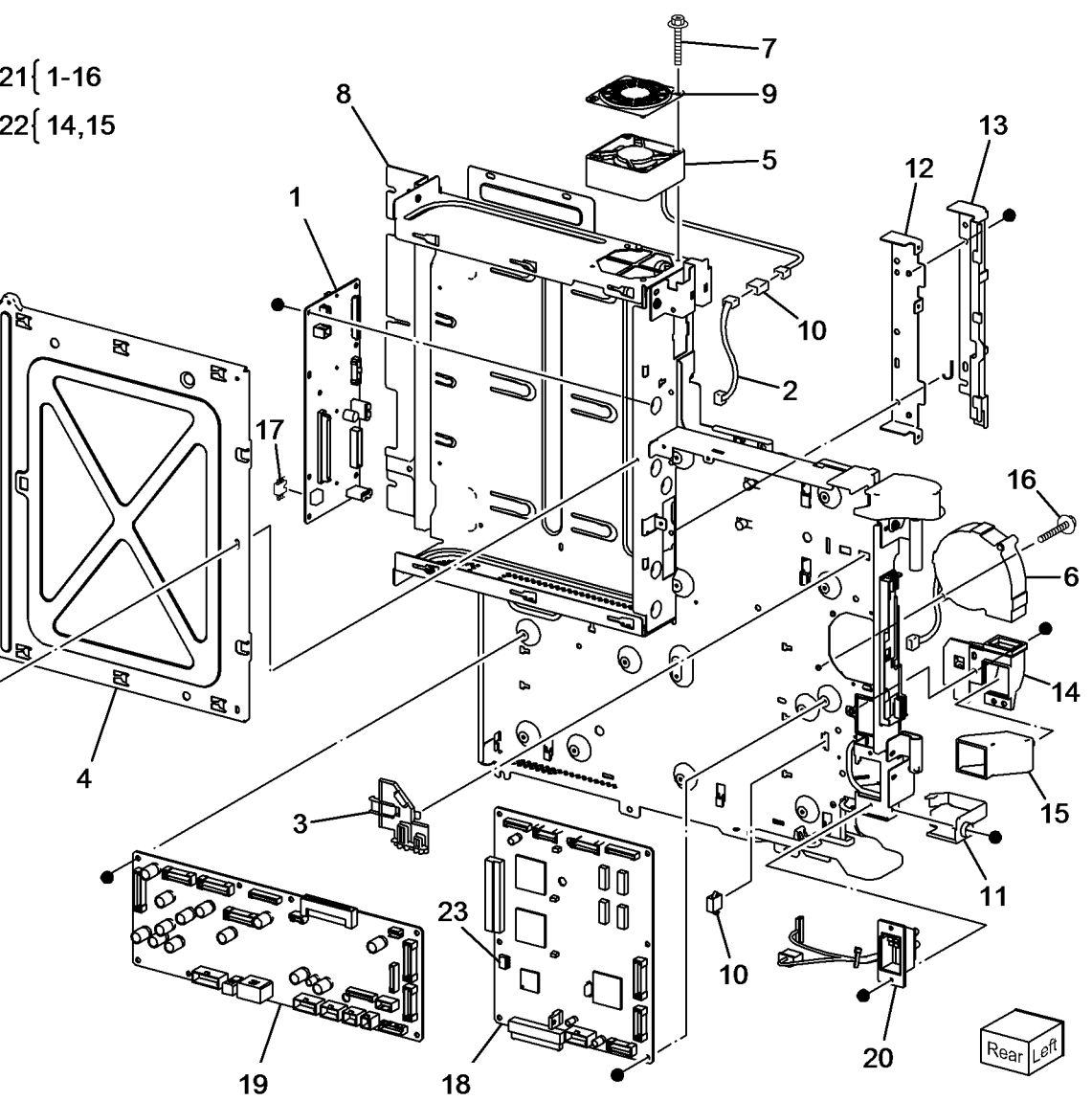

#### PL 18.3 Electrical IOT Rear

| ltem | Part      | Description                     |
|------|-----------|---------------------------------|
| 1    | _         | Harness Guide (Not Spared)      |
| 2    | -         | Harness Guide (Not Spared)      |
| 3    | -         | GFI Chassis Assembly (REF: PL   |
|      |           | 18.4) (REP 18.8)                |
| 4    | 105E19792 | IH Driver PWB (110V) (REP 18.9) |
| -    | 105E19802 | IH Driver PWB (220V) (REP 18.9) |
| 5    | 962K78700 | Fuser Drawer Harness (220V)     |
| 6    | -         | Shield (Not Spared)             |

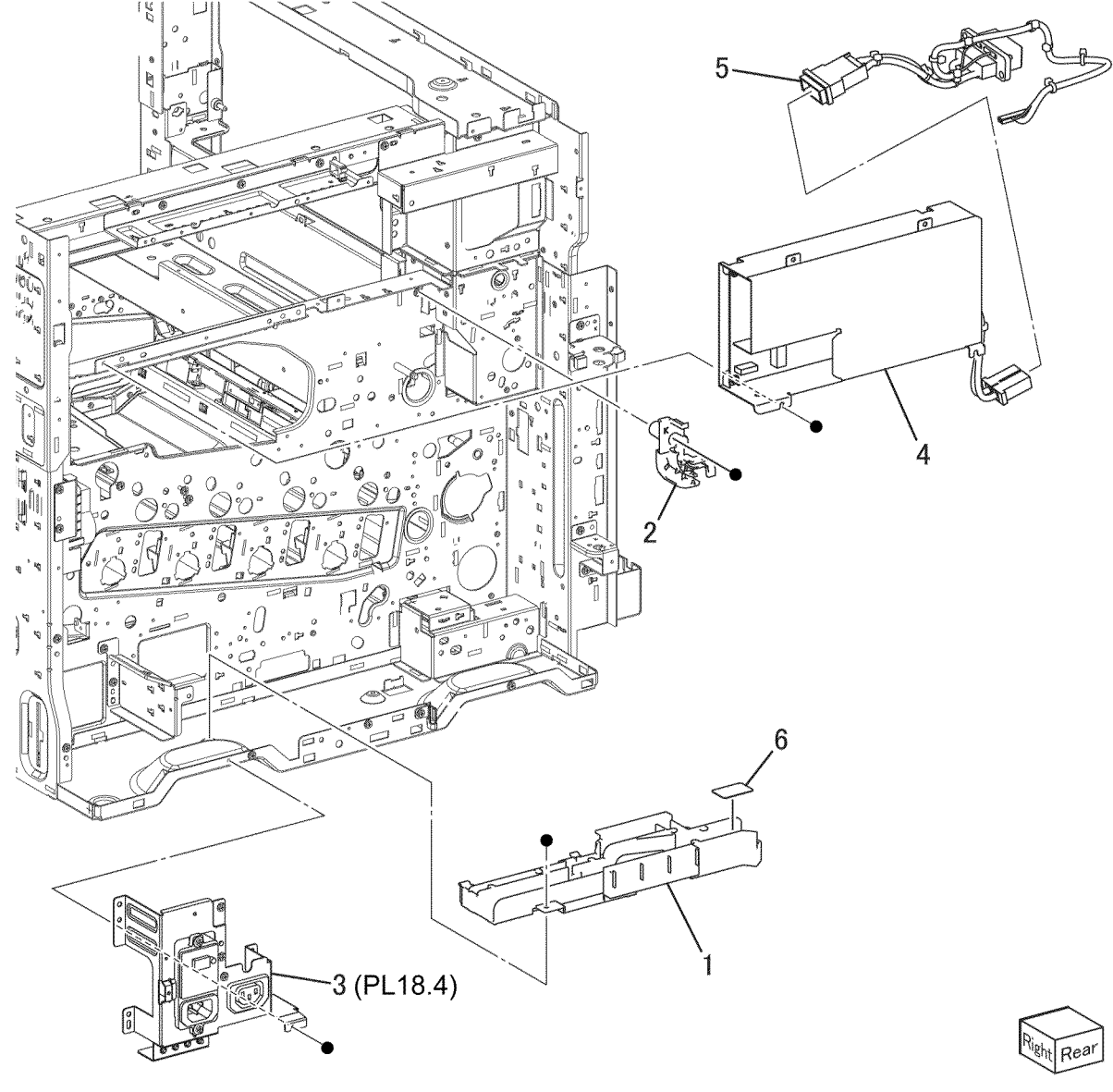

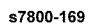

#### PL 18.4 GFI Chassis

| ltem | Part      | Description                      |
|------|-----------|----------------------------------|
| 1    | 908W01201 | GFI (REP 18.11)                  |
| 2    | -         | Finisher/PSW Outlet (Not Spared) |
| 3    | -         | GFI Chassis (Not Spared)         |
| 4    | -         | Screw (Not Spared)               |
| 5    | -         | Wire Harness (Blue) (Not Spared) |
| 6    | 962K54730 | Wire Harness (220V)              |
| -    | 962K98650 | Wire Harness (110V)              |
| 7    | -         | Wire Harness (Not Spared)        |
| 8    | -         | Bracket (Not Spared)             |
|      |           |                                  |

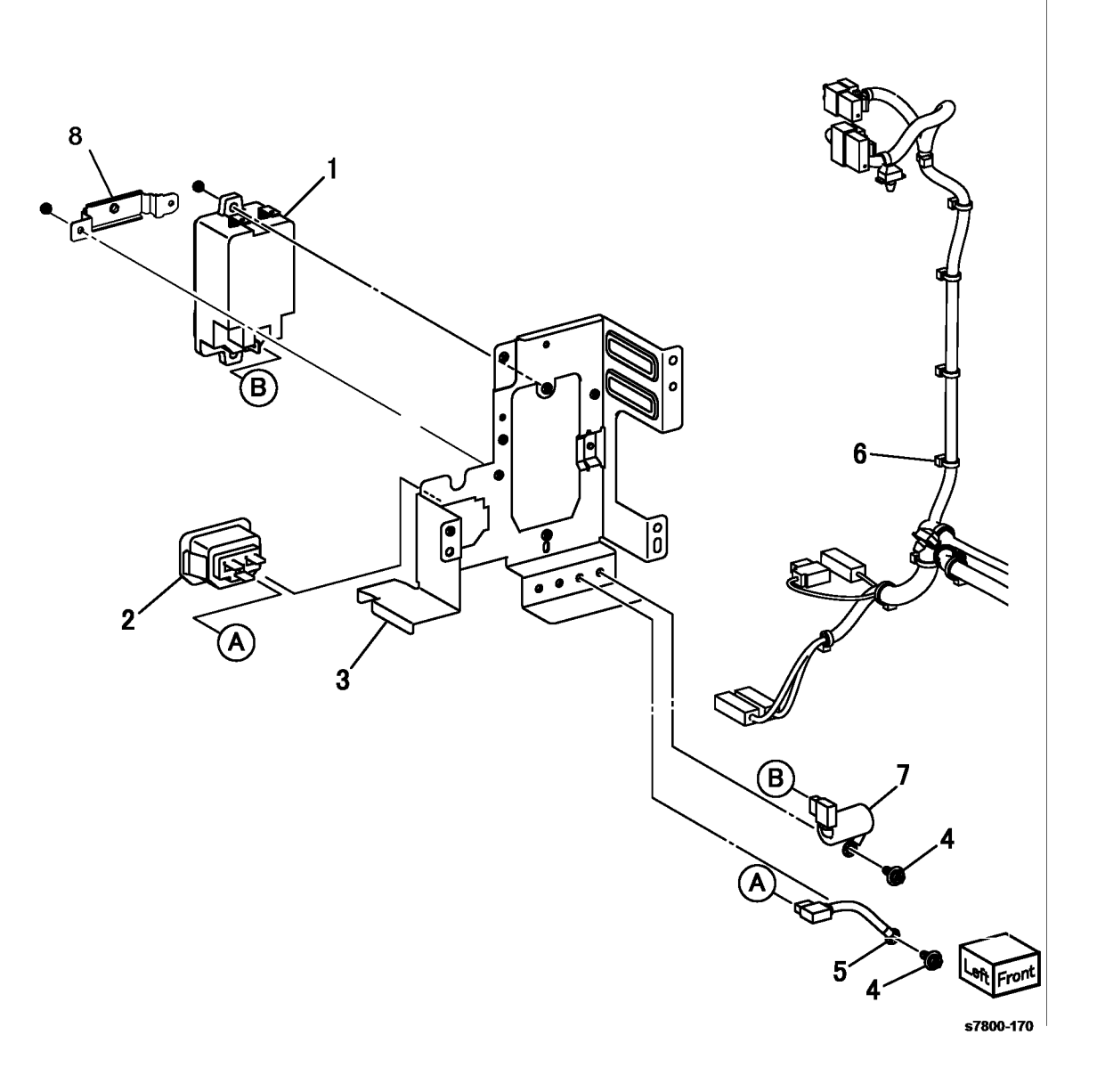

#### PL 18.5 Electrical Front/Right

| ltem | Part      | Description                        |
|------|-----------|------------------------------------|
| 1    | 101K60311 | Main Power Switch and Harness      |
| 2    | -         | Main Power Switch (P/O PL 18.5     |
|      |           | Item 1)                            |
| 3    | -         | Bracket (P/O PL 18.5 Item 1)       |
| 4    | -         | Wire Harness (P/O PL 18.5 Item 1)  |
| 5    | 110K15982 | Power Switch                       |
| 6    | -         | Harness Guide (Not Spared)         |
| 7    | -         | Front Cover Interlock Switch (S77- |
|      |           | 303) (Not Spared) (REP 18.12)      |
| 8    | 130K71470 | MOB ADC Assembly (REP 18.13)       |
| 9    | -         | Bracket (Not Spared)               |
| 10   | 110E12981 | IBT Front Cover Switch (S77-307)   |
|      |           | (REP 18.14)                        |
| 11   | 105E19271 | Main LVPS (REP 18.15)              |

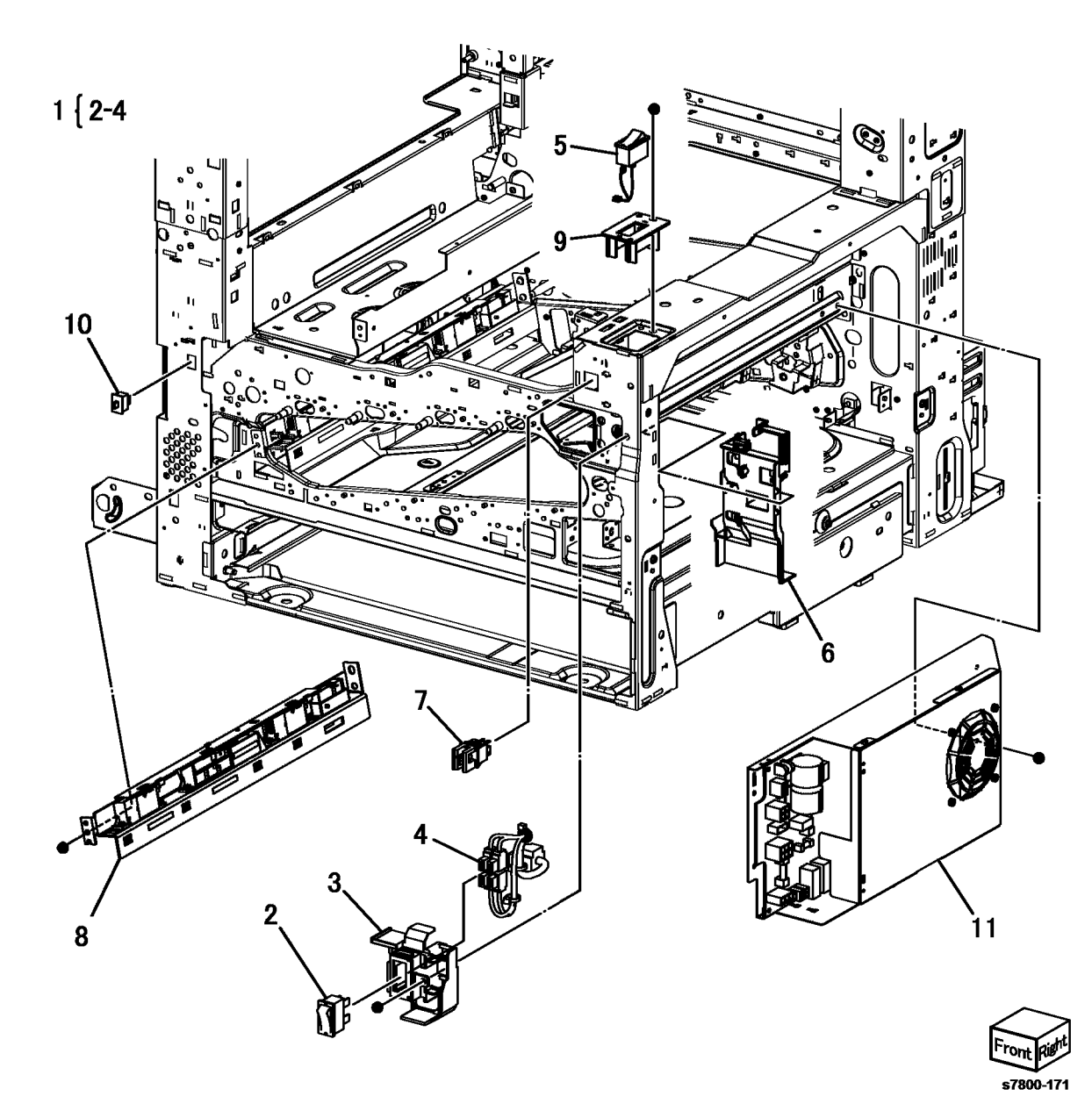

#### PL 18.6 Electrical Bottom

| ltem | Part      | Description                    |
|------|-----------|--------------------------------|
| 1    | -         | HVPS Housing (P/O PL 18.6 Item |
|      |           | 4)                             |
| 2    | _         | HVPS Housing (P/O PL 18.6 Item |
|      |           | 4)                             |
| 3    | 105E19352 | HVPS (BCR) (REP 18.16)         |
| 4    | 848K36390 | HVPS Housing                   |

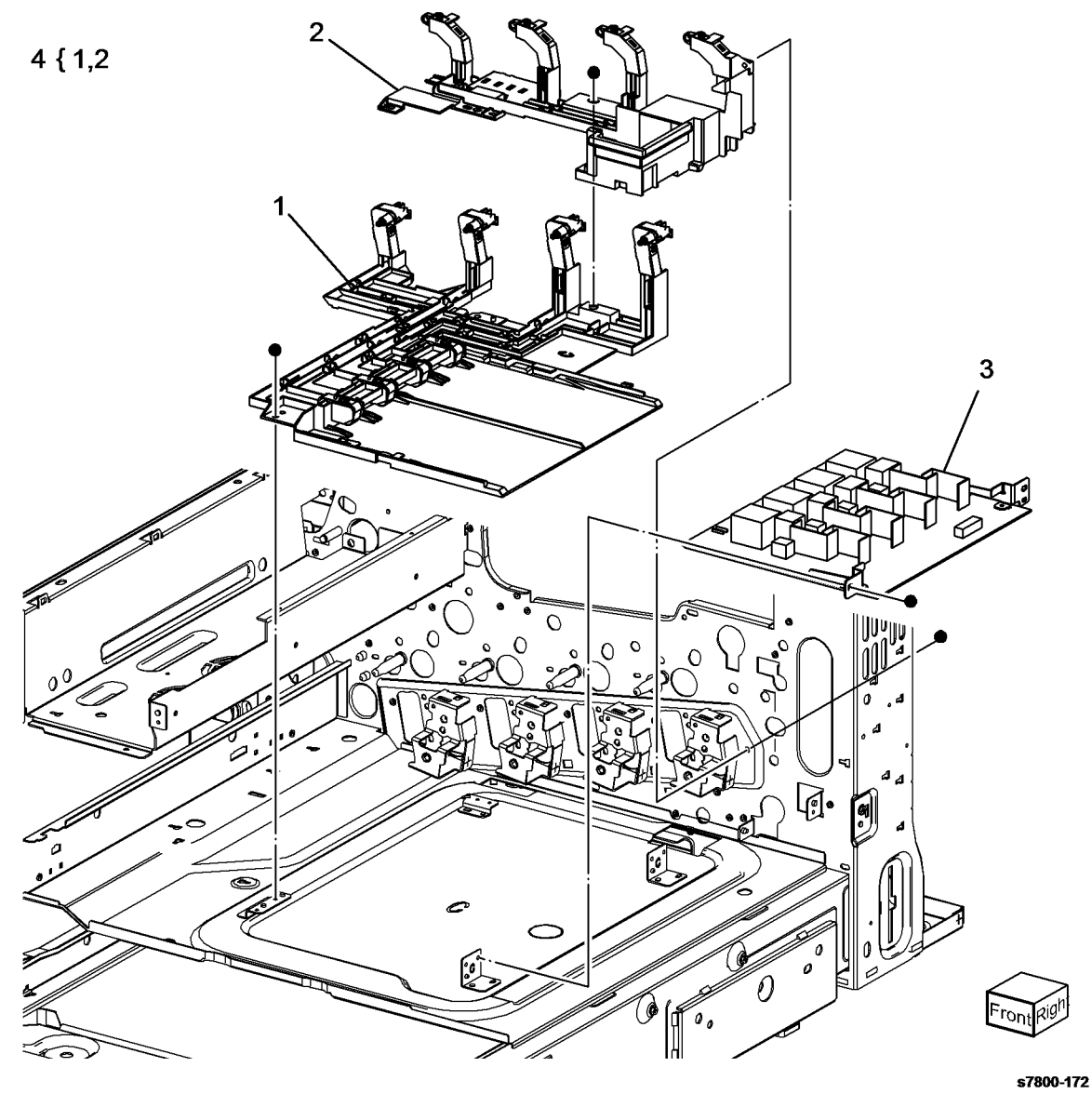

#### PL 18.7 Wire Harness

| Part      | Description                                              |
|-----------|----------------------------------------------------------|
| 962K78452 | Wire Harness (Left)                                      |
| 962K93262 | Wire Harness (Right)                                     |
| 962K92750 | Wire Harness (Top)                                       |
| 962K78470 | Wire Harness (Front)                                     |
|           | Part<br>962K78452<br>962K93262<br>962K92750<br>962K78470 |

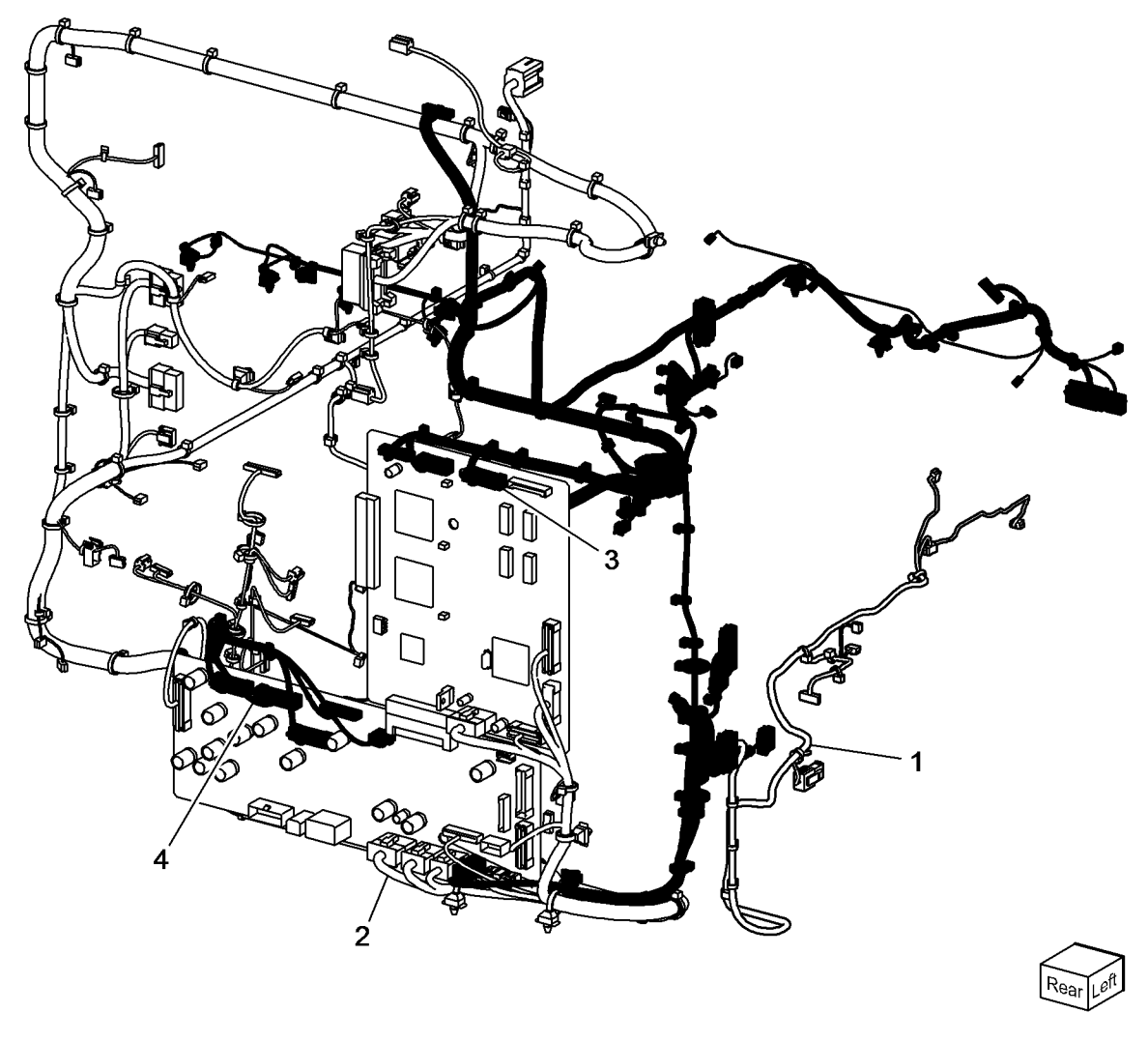

### PL 19.1 Covers (1 of 3)

| ltem | Part      | Description                      |
|------|-----------|----------------------------------|
| 1    | 815E70140 | Plate (Y)                        |
| 2    | 815E70150 | Plate (M)                        |
| 3    | 815E70160 | Plate (C)                        |
| 4    | 815E43300 | Plate (K)                        |
| 5    | -         | Magnet Catch (Not Spared)        |
| 6    | -         | Strip (Not Spared)               |
| 7    | 848K61451 | Front Cover Assembly (REP 19.1)  |
| 8    | -         | Front Cover (P/O PL 19.1 Item 7) |
|      |           | (REP 19.1)                       |
| 9    | -         | Strip (P/O PL 19.1 Item 7)       |
| 10   | 848K42190 | Inner Cover (REP 19.1)           |
| 11   | -         | Guide (Not Spared)               |
| 12   | -         | Block (Not Spared)               |
| 13   | -         | Logo Plate and Badge (Not        |
|      |           | Spared)                          |
| 14   | -         | Tapping Screw (Not Spared)       |
|      |           |                                  |

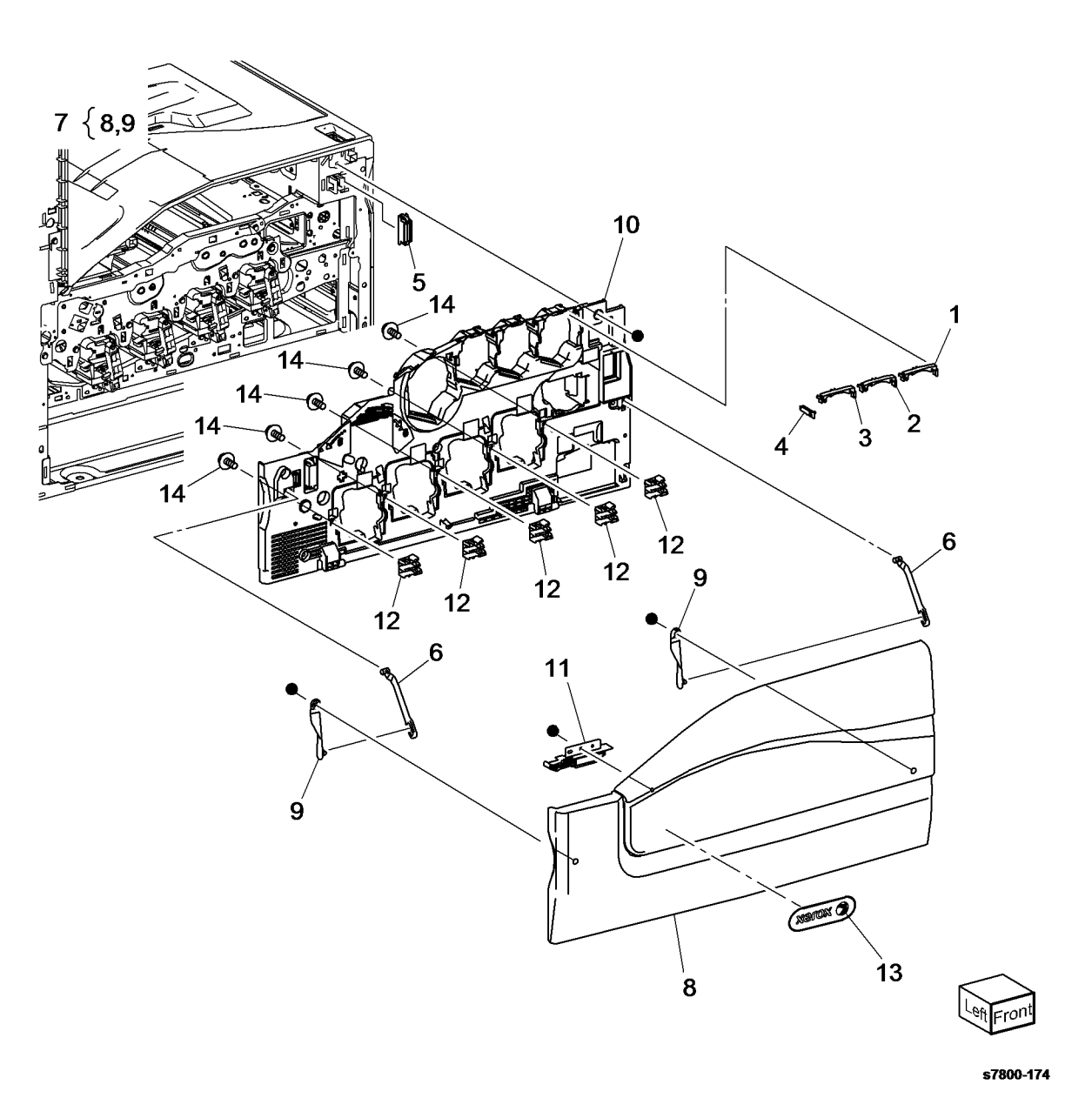

BUS Update 10/25/2011 - Xerox Internal Use Only Phaser 7800 Service Manual

#### PL 19.2 Covers (2 of 3)

| ltem | Part      | Description                        |
|------|-----------|------------------------------------|
| 1    | 050E25450 | Add Tray                           |
| 2    | 050E25661 | Exit 2 Tray                        |
| 3    | 848E44940 | Top Cover (REP 19.2)               |
| 4    | -         | Tray 1 Front Cover (Not Spared)    |
|      |           | (REP 19.3)                         |
| 5    | -         | Not Used                           |
| 6    | -         | Number Label (5) (Not Spared)      |
| 7    | 848E44990 | Left Rear Lower Cover (REP 19.4)   |
| 8    | 848E56720 | Left Upper Cover (REP 19.5)        |
| 9    | -         | Exit Front Cover (Not Spared) (REP |
|      |           | 19.6)                              |
| 10   | 848E56650 | Exit Upper Cover (REP 19.7)        |
| 11   | 848E56660 | Deflector Shield (REP 19.8)        |
| 12   | 848E56630 | Front Left Cover (UI Front Bracket |
|      |           | Base) (REP 19.9)                   |
| 13   | -         | Screw (Black)                      |
| 14   | -         | Not Used                           |
| 15   | 848K54000 | Control Panel (REP 19.10)          |
| 16   | 848E56730 | Left Top Cover (REP 19.11)         |
| 17   | 848E56740 | Rear Top Cover (REP 19.12)         |
| 18   | -         | Left Front Cover (Not Spared) (REP |
|      |           | 19.13)                             |
| 19   | -         | Left Inner Cover (Not Spared) (REP |
|      |           | 19.14)                             |
| 20   | 962K98640 | UI Harness Assembly                |

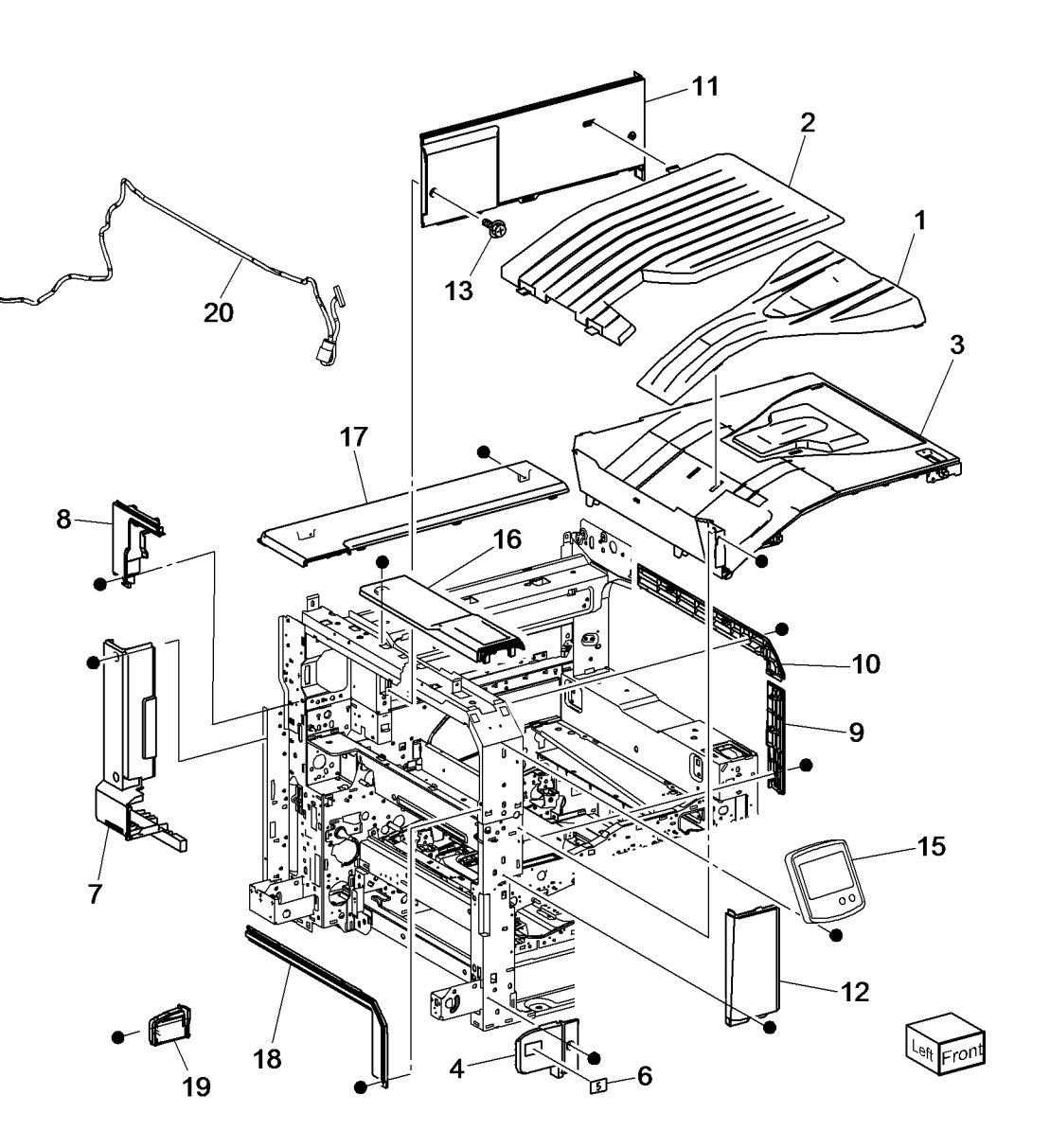

### PL 19.3 Covers (3 of 3)

| ltem | Part | Description                                  |
|------|------|----------------------------------------------|
| 1    | -    | Right Cover (Not Spared) (REP 19.15)         |
| 2    | _    | Right Rear Cover (Not Spared)                |
| 3    | -    | Rear Lower Cover (Not Spared)<br>(REP 19.16) |
| 4    | -    | Rear Upper Cover (Not Spared)<br>(REP 19.17) |
| 5    | -    | EPSV Cover (Not Spared)                      |
| 6    | -    | Filter Cover (Not Spared)                    |
| 7    | -    | MCU Cover (Not Spared)                       |
| 8    | -    | Data Plate (Not Spared)                      |
| 9    | -    | Not Used                                     |
| 10   | -    | Label (outlet) (Not Spared)                  |
| 11   | -    | GFI Label (Not Spared)                       |
| 12   | _    | Rear Control Unit Cover (Not<br>Spared)      |

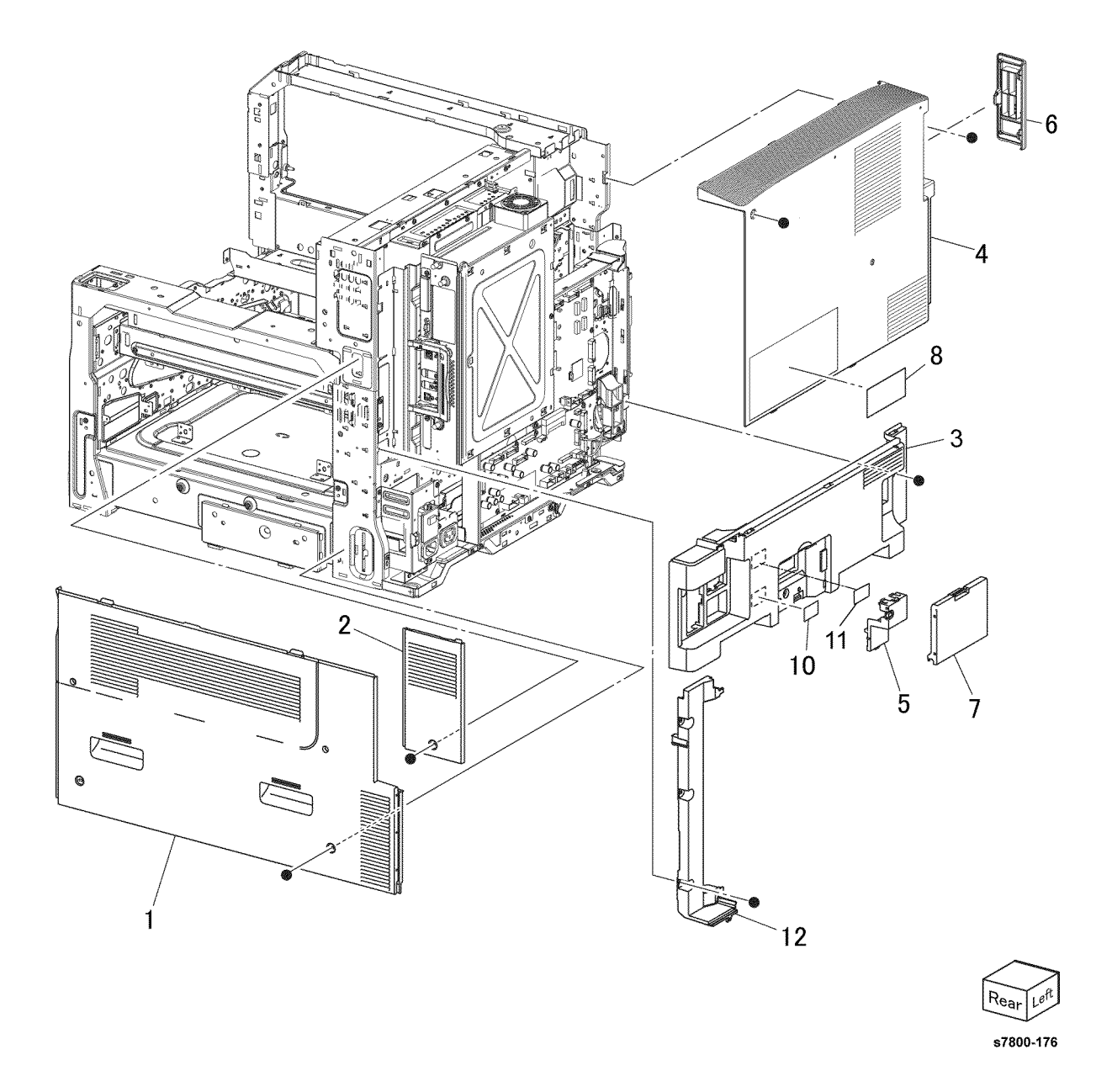

#### PL 23.1 H-Transport Assembly (1 of 5)

| Part      | Description                                                                 |
|-----------|-----------------------------------------------------------------------------|
| 059K65560 | H-Transport Assembly (REP 23.1)                                             |
| 068K59494 | Docking Plate Assembly                                                      |
| _         | Docking Plate (P/O PL 23.1 Item 2)                                          |
| -         | Side Guide (P/O PL 23.1 Item 2)                                             |
| -         | Center Guide (P/O PL 23.1 Item 2)                                           |
| -         | Thumb Screw (Not Spared)                                                    |
| -         | Not Used                                                                    |
| -         | Finisher Plate (Not Spared)                                                 |
| -         | SB Finisher (Not Spared) (REP                                               |
|           | 23.2)                                                                       |
| -         | HTU Spacer (Not Spared)                                                     |
|           | Part<br>059K65560<br>068K59494<br>-<br>-<br>-<br>-<br>-<br>-<br>-<br>-<br>- |

2{3-5 **1** (PL23.2) 3 8 6  $\diamond$ 4 5 6 10 10 9 (PL 23.6, PL 23.7 PL 23.8, PL 23.9 PL 23.10, PL 23.11 PL 23.12, PL 23.13 PL 23.14, PL 23.16)

# PL 23.2 H- Transport Assembly (2 of 5)

| Item | Part      | Description                               |
|------|-----------|-------------------------------------------|
| 1    | 848K34181 | Left Cover Assembly                       |
| 2    | -         | Left Cover (P/O PL 23.2 Item 1)           |
| 3    | -         | Paper Guide (P/O PL 23.2 Item 1)          |
| 4    | -         | Top Cover Assembly (REF: PL 23.3)         |
| 5    | -         | Lower Chute Assembly (P/O PL 23.1 Item 1) |
| 6    | _         | Lower Chute (P/O PL 23.2 Item 5)          |
| 7    | -         | Chute Assembly (P/O PL 23.2 Item 5)       |
| 8    | 026K81200 | Thumb Screw                               |
| 9    | -         | Rear Cover (Not Spared)                   |
| 10   | 180K00401 | Punch Assembly (2/4 Hole) (REP 23.3)      |
| -    | 180K00391 | Punch Assembly (2/3 Hole) (REP 23.3)      |
| 11   | 695K19402 | Dust Box (Punch Box)                      |
| 12   | _         | Wire Harness (Not Spared)                 |
| 13   | -         | Connector Cover (Not Spared)              |

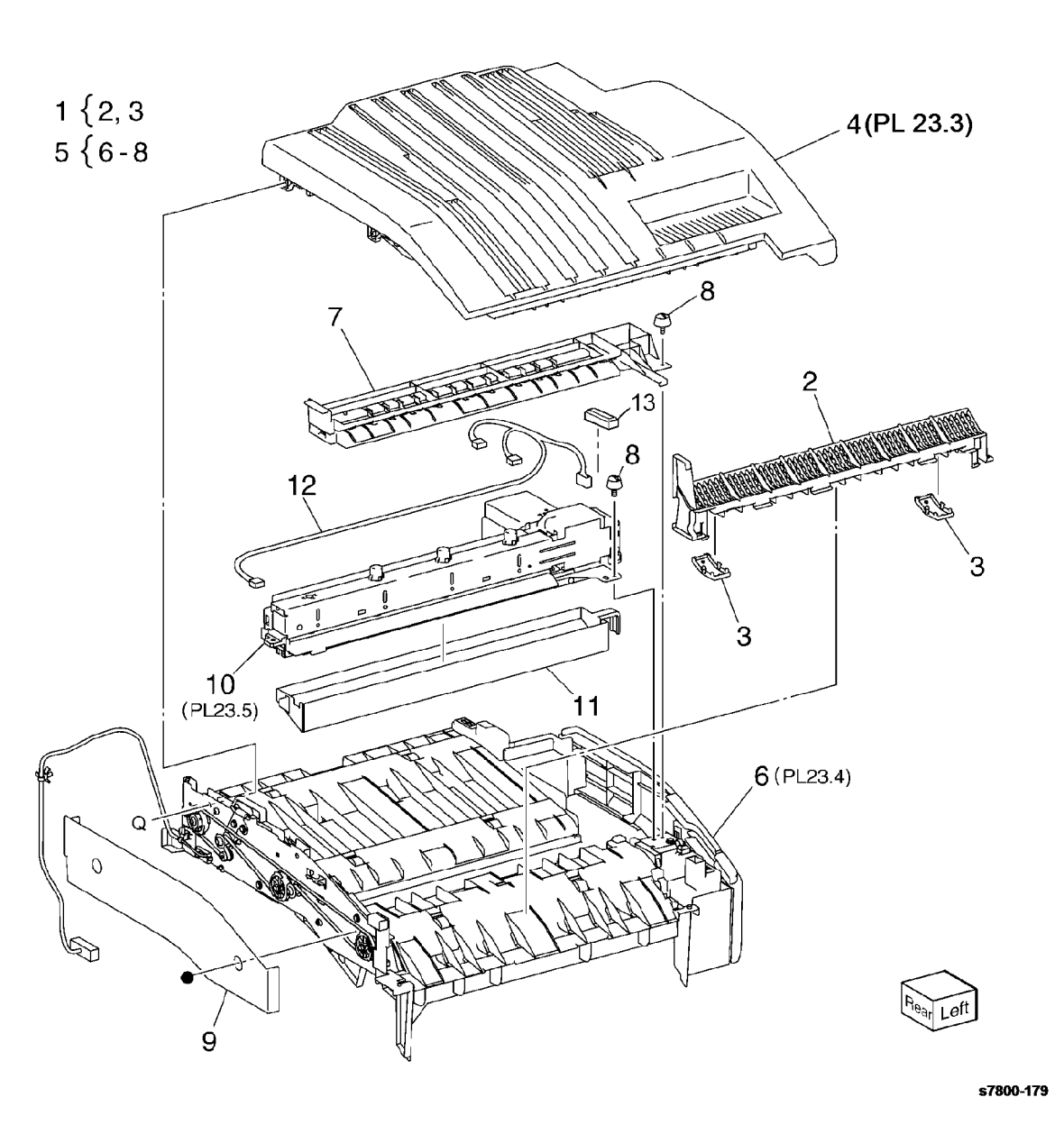

#### PL 23.3 H-Transport Assembly (3 of 5)

| ltem | Part      | Description                        |
|------|-----------|------------------------------------|
| 1    | _         | Bracket (P/O PL 23.2 Item 4)       |
| 2    | 054K35239 | Left Chute Assembly                |
| 3    | -         | Left Chute (P/O PL 23.3 Item 2)    |
| 4    | -         | Pinch Spring (P/O PL 23.3 Item 2)  |
| 5    | -         | Pinch Roller (P/O PL 23.3 Item 2)  |
| 6    | 054K35245 | Right Chute Assembly               |
| 7    | -         | Right Chute (P/O PL 23.3 Item 6)   |
| 8    | -         | Pinch Roller (P/O PL 23.3 Item 6)  |
| 9    | -         | Pinch Spring (P/O PL 23.3 Item 6)  |
| 10   | -         | Top Cover (Not Spared)             |
| 11   | 003K15985 | H-Transport Counter Balance        |
|      |           | Assembly (Left) (REP 23.4)         |
| 12   | -         | H-Transport Counter Balance        |
|      |           | Assembly (Right) (P/O PL 23.2 Item |
|      |           | 4) (REP 23.4)                      |
| 13   | -         | Spring (Not Spared)                |
|      |           |                                    |

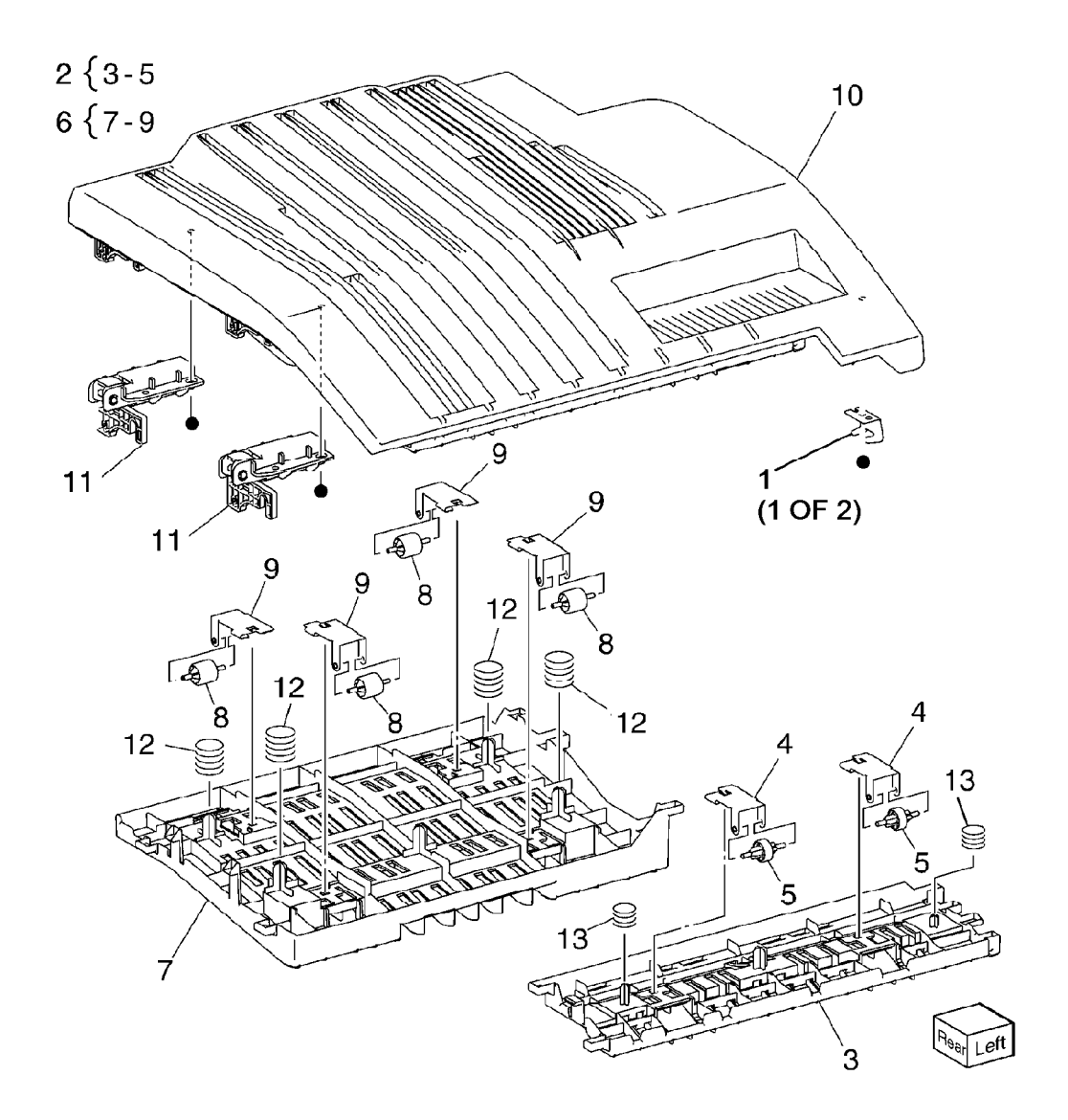

#### PL 23.4 H-Transport Assembly (4 of 5)

| Item | Part       | Description                               |              | 20                                      | 1                                                                                                    |                                        |
|------|------------|-------------------------------------------|--------------|-----------------------------------------|----------------------------------------------------------------------------------------------------|----------------------------------------|
| 1    | _          | Lower Chute (P/O PL 23.2 Item 6)          | 7 ( 0 0 07   | 30 29                                   |                                                                                                    |                                        |
| 2    | _          | Magnet (P/O PL 23.2 Item 6)               | 7 { 8, 9, 27 | 28                                      | 10                                                                                                    | 0                                      |
| 3    | 130E81600  | H-Transport Open Sensor (Q12-             |              |                                         |                                                                                                    | × ×                                    |
|      |            | 303)                                      |              |                                         | 2                                                                                                    |                                        |
| 4    | _          | Sensor Bracket (Not Spared)               |              | R R                                     |                                                                                                    |                                        |
| 5    | _          | Actuator (Not Spared)                     |              |                                         |                                                                                                    | R H                                    |
| 6    | -          | H-Transport Entrance Sensor (Q12-         |              | 31                                      | - Contraction                                                                                                    | 27 9                                   |
|      |            | 190) (Not Spared)                         |              | 10                                      | A THINK                                                                                                    | 11                                     |
| 7    | -          | H-Transport Front Cover Assembly          |              | 10 13                                   | SIPPLY A                                                                                                    | 2                                      |
| _    |            | (Not Spared)                              | 17 33        |                                         | KHI KILLE                                                                                                    |                                        |
| 8    | -          | H-Transport Front Cover (P/O PL           |              |                                         | internet in the second second se | ie i i i i i i i i i i i i i i i i i i |
|      |            | 23.4 Item 7)                              | 15           |                                         | FILL AND                                                                                                    |                                        |
| 9    | -          | Gasket (P/O PL 23.4 Item 7)               |              | 1 1 1 2 1 1 1 1 1 1 1 1 1 1 1 1 1 1 1 1 |                                                                                                    | ATTA A                                 |
| 10   | -          | Hinge (Not Spared)                        | 28           | e                                       |                                                                                                    | HALLE?                                 |
| 11   | -          | Bracket (P/O PL 23.2 Item 6)              | • 16         | ~~~~~~~~~~~~~~~~~~~~~~~~~~~~~~~~~~~~~~  | CLART ART                                                                                                    |                                        |
| 12   | -          | Rear Frame Assembly (P/O PL               |              | G G G                                   |                                                                                                    | 3                                      |
| 10   | 107//57000 | 23.2 Item 6)                              |              |                                         |                                                                                                    |                                        |
| 13   | 12/65/622  | (DED 22.5)                                | • 14'        |                                         |                                                                                                    |                                        |
| 14   | _          | (NEF 23.5)<br>Tension Pulley (Not Spared) |              |                                         | 32 32 32                                                                                                    |                                        |
| 15   | _          | Pulley (43T) (Not Spared)                 | 22           |                                         | 21 4                                                                                                    |                                        |
| 16   | _          | Pulley (43T) (Not Spared)                 |              | $16   9^{12}   19$                      |                                                                                                    | 4 5                                    |
| 17   | _          | Tension Bracket (P/O PL 23.2 Item         |              |                                         |                                                                                                    |                                        |
|      |            | 6)                                        |              |                                         |                                                                                                    |                                        |
| 18   | _          | Spring Tension (Not Spared)               |              | D                                       | •                                                                                                    |                                        |
| 19   | -          | Drive Roll (Not Spared)                   |              |                                         | PR                                                                                                    | 21                                     |
| 20   | _          | Drive Roll (Not Spared)                   |              |                                         | 0                                                                                                    | /                                      |
| 21   | _          | Bearing (Not Spared)                      |              | 23                                      |                                                                                                    | rK                                     |
| 22   | 423W01154  | H-Transport Belt (REP 23.6)               | 24           | 30                                      | 20                                                                                                    |                                        |
| 23   | -          | Sleeve Bearing (Not Spared)               |              |                                         |                                                                                                    | •                                      |
| 24   | -          | Wire Harness (Not Spared)                 | $\backslash$ | 23                                      | 20                                                                                                    |                                        |
| 25   | -          | Fan Blade (Not Spared)                    |              |                                         |                                                                                                    |                                        |
| 26   | -          | Pinch Bushing (Not Spared)                |              |                                         | 23 (                                                                                                    |                                        |
| 27   | -          | Lower Hinge (P/O PL 23.4 Item 7)          |              |                                         |                                                                                                    |                                        |
| 28   | -          | Front Cover (Not Spared)                  |              |                                         | A                                                                                                    |                                        |
| 29   | -          | Switch Cover (Not Spared)                 |              | $\sim$ $\leq$                           |                                                                                                    | 1                                      |
| 30   | -          | Cover (Not Spared)                        | //           |                                         | - VV                                                                                                    | •                                      |
| 31   | -          | Bracket (Not Spared)                      | ))<br>)      |                                         | North V                                                                                                    |                                        |
| 32   | -          | Pinch Cushion (Not Spared)                |              |                                         |                                                                                                    | ~                                      |
| 33   |            | Cooket (Net Cooked)                       |              |                                         |                                                                                                    |                                        |
|      | -          | Gasket (Not Spared)                       |              |                                         |                                                                                                    | $\leq$                                 |

s7800-181

#### PL 23.5 H-Transport Assembly (5 of 5)

|   | Description                                              |
|---|----------------------------------------------------------|
| - | Punch Motor (MOT12-074) (P/O PL<br>23.2 Item 10)         |
| - | Punch Lower Cover (P/O PL 23.2<br>Item 10)               |
| - | Punch Motor Cover (P/O PL 23.2<br>Item 10)               |
| _ | Sensor Bracket (P/O PL 23.2 Item 10)                     |
| _ | Puncher Encoder Sensor (Q12-                             |
|   | 274)/Puncher Home Sensor (Q12-                           |
|   | 271)/Punch Box Set Sensor (Q12-                          |
|   | 275)                                                     |
| - | Punch Frame Assembly (P/O PL                             |
|   | 23.2 Item 10)                                            |
| - | Encoder/Gear Assembly (P/O PL                            |
|   | 23.2 Item 10)                                            |
| - | Gear (P/O PL 23.2 Item 10)                               |
| - | Motor Bracket (P/O PL 23.2 Item                          |
|   | 10)                                                      |
| - | Punch Top Cover (P/O PL 23.2 Item                        |
|   | 10)                                                      |
| - | Bracket (P/O PL 23.2 Item 10)                            |
|   | -<br>-<br>-<br>-<br>-<br>-<br>-<br>-<br>-<br>-<br>-<br>- |

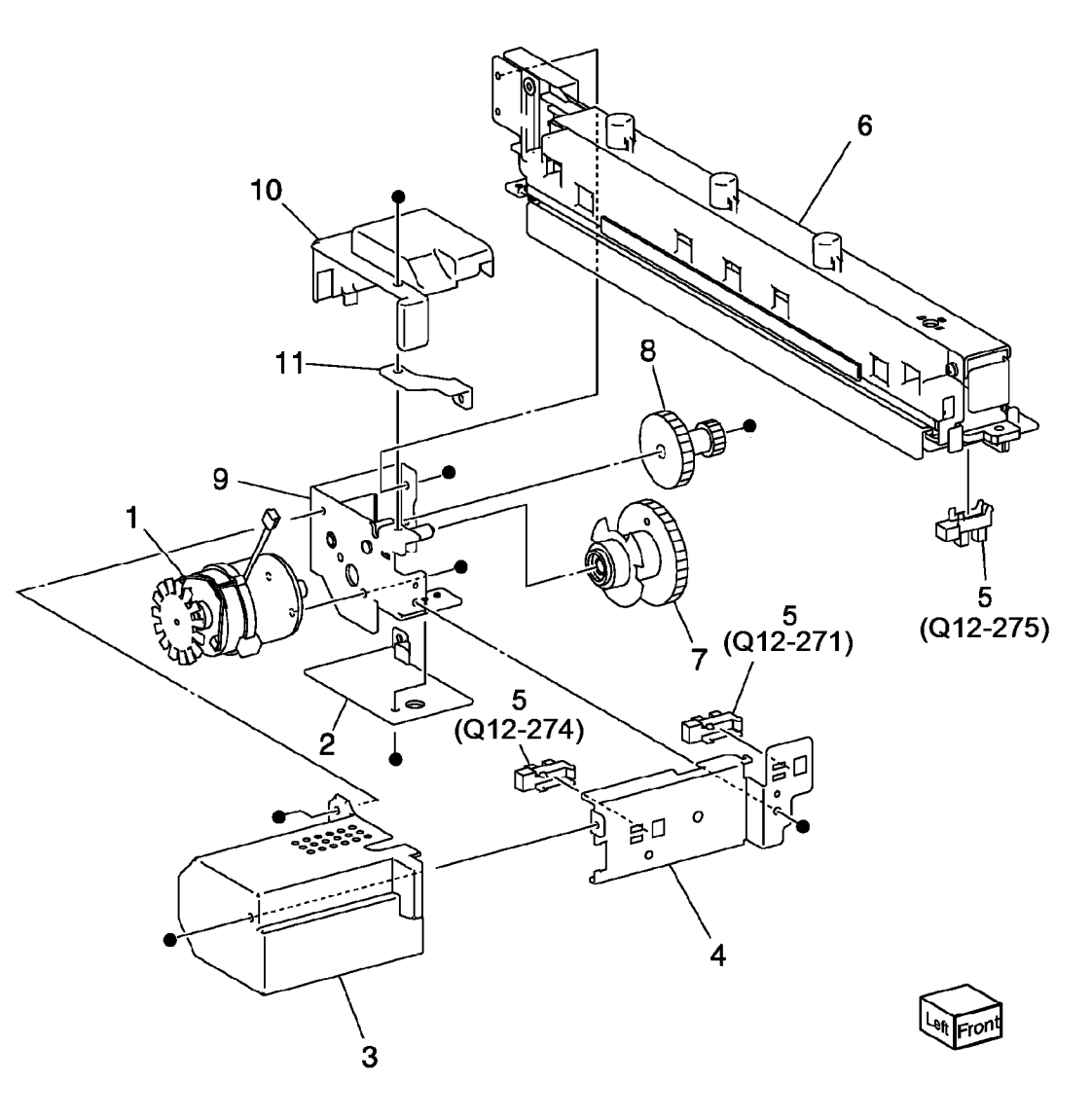

#### PL 23.6 Finisher Covers

| ltem | Part      | Description                       |
|------|-----------|-----------------------------------|
| 1    | _         | Plate (Not Spared)                |
| 2    | -         | Lower Plate (Not Spared)          |
| 3    | -         | Docking Lever (Not Spared)        |
| 4    | -         | Front Cover Assembly (Not Spared) |
|      |           | (REP 23.7)                        |
| 5    | -         | Upper Front Door (Not Spared)     |
| 6    | -         | Bracket (Not Spared)              |
| 7    | 068K59531 | Hinge                             |
| 8    | 848E15210 | Rear Lower Cover (REP 23.8)       |
| 9    | 848E15221 | Rear Upper Cover (REP 23.9)       |
| 10   | 848E15233 | Connector Cover                   |
| 11   | 848E15241 | Stacker Lower Cover (REP 23.10)   |
| 12   | -         | Left Hand Cover (Not Spared)      |
| 13   | -         | Cover (Not Spared)                |
| 14   | -         | Spring (Not Spared)               |
| 15   | -         | Foot Cover (Not Spared) (REP      |
|      |           | 23.11)                            |
| 16   | 801K30701 | Booklet Maker Assembly (REP       |
|      |           | 23.12)                            |
| 17   | 826E31870 | Thumb Screw                       |
| 18   | -         | Upper Adjust Cover (Not Spared)   |
| 19   | -         | Lower Adjust Cover (Not Spared)   |
| 20   | -         | Base Frame Assembly (Not          |
|      |           | Spared)                           |
| 21   | 921W41162 | Gasket                            |
| 22   | -         | Extension Spring (Not Spared)     |
| 23   | -         | Paper Guide (Not Spared)          |
|      |           |                                   |

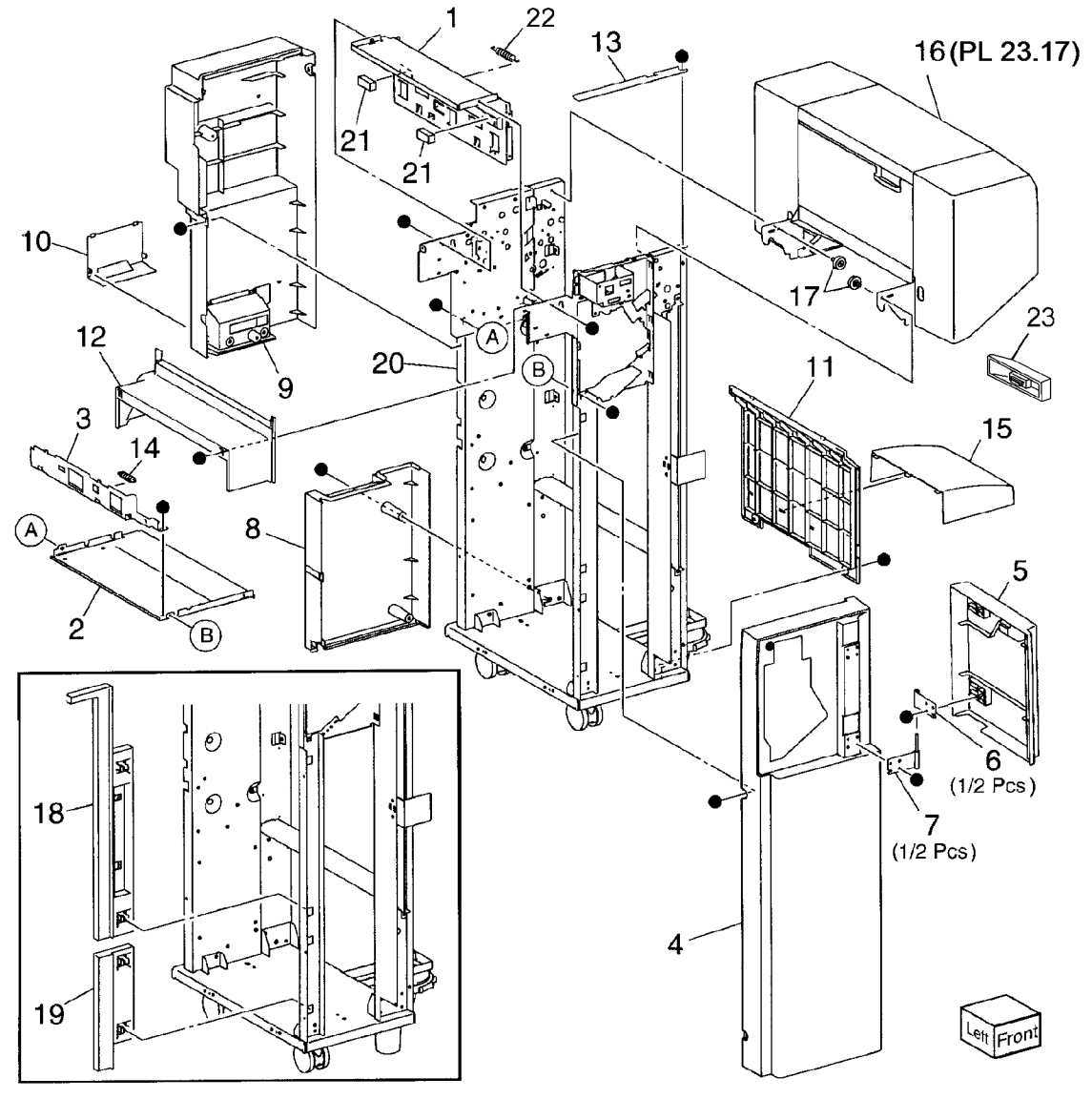

#### PL 23.7 Finisher Stacker

| Item | Part      | Description                                  |                      |                                |                                 |            |
|------|-----------|----------------------------------------------|----------------------|--------------------------------|---------------------------------|------------|
| 1    | 041K95980 | Front Carriage Assembly (REP 23.13)          | 1 {2-6               | ¢.                             | 16                              |            |
| 2    | _         | Bearing (P/O PL 23.7 Item 1)                 | 7 { 3, 8, 9, 11 - 13 |                                | /                               |            |
| 3    | -         | Spring (P/O PL 23.7 Item 1)                  | . ( -, -, -,         | 34                             |                                 |            |
| 4    | -         | Front Stacker Belt (P/O PL 23.7<br>Item 1)   | 22 { 23 - 29         |                                | 34                              |            |
| 5    | -         | Clamp (P/O PL 23.7 Item 1)                   | 30 { 31, 32          |                                |                                 |            |
| 6    | -         | Front Carriage Assembly (P/O PL              |                      |                                | ō                               | ,24        |
| 7    | 041605000 | 23.7 Item 1)<br>Boar Carriage Assembly (PEP  |                      | 33 B                           |                                 |            |
| /    | 041135390 |                                              |                      |                                |                                 | S 28       |
| 8    | _         | 23.13)<br>Bearing (P/O PL 23.7 Item 7)       | 15                   |                                |                                 | 20         |
| 9    | _         | Clamp (P/O PL 23.7 Item 7)                   |                      |                                |                                 | 1          |
| 10   | _         | Knob Caster Assembly (Not                    |                      |                                |                                 | •          |
|      |           | Spared)                                      |                      |                                |                                 | <u> </u>   |
| 11   | _         | Rear Stacker Belt (P/O PL 23.7               |                      |                                |                                 | N= 26      |
|      |           | Item 7)                                      |                      |                                |                                 | • 20       |
| 12   | -         | Rear Carriage (P/O PL 23.7 Item 7)           |                      |                                | ·    ·    •    •                |            |
| 13   | -         | Actuator (P/O PL 23.7 Item 7)                |                      |                                |                                 | 32         |
| 14   | -         | Carriage Tray (Not Spared)                   |                      |                                |                                 | (Q12-263)  |
| 15   | 050K61106 | Stacker Tray Assembly (REP 23.14)            |                      |                                | 32 2                            | 5 7 1 9    |
| 16   | -         | Shaft (Not Spared)                           | 14                   |                                | (Q12-262)                       |            |
| 17   | 807E08990 | Gear                                         | 21                   |                                |                                 |            |
| 18   | 020E37710 | Pulley                                       |                      |                                | . <sup>™</sup> . <sup>™</sup> . |            |
| 19   | 146E90650 | Encoder                                      |                      |                                |                                 | 31         |
| 20   | 809E56860 | Spring                                       |                      |                                | . 20                            |            |
| 21   | 020E37720 | Pulley (181)                                 |                      |                                |                                 |            |
| 22   | 008508304 |                                              |                      |                                |                                 | 29         |
| 22   |           | (NEF 23.13)<br>Rearing (P/O PL 22.7 Itom 22) | 1: A la 1:           |                                |                                 |            |
| 23   | _         | Pulley (60T) (P/O PL 23.7 Item 22)           |                      |                                |                                 |            |
| 25   | _         | Gear (15T/37T) (P/O PL 23.7 Item             |                      |                                |                                 |            |
|      |           | 22)                                          |                      |                                |                                 |            |
| 26   | -         | Motor Bracket (P/O PL 23.7 Item              |                      |                                |                                 |            |
| 07   |           | $\frac{22}{2}$                               |                      |                                |                                 | . 35       |
| 28   | _         | Bolt ( $P/O$ PL 23.7 Item 22)                |                      | PAIN R -                       |                                 |            |
| 29   | _         | Stacker Elevator Motor (MOT12-               | - 4 - 8              |                                |                                 | (2 PLACES) |
| _0   |           | 060) (P/O PL 23.7 Item 22)                   |                      |                                |                                 |            |
| 30   | -         | Stacker Encoder Sensor Assembly              |                      | 3       18 <sub>17</sub> ∧ ∫ • |                                 | -37        |
|      |           | (Not Spared)                                 |                      |                                | $\varphi =$                     |            |
| 31   | -         | Bracket (P/O PL 23.7 Item 30)                |                      | (2) $(21)$ $(20)$              | 10                              | $\sim$     |
| 32   | -         | Stacker Encoder Sensor (Q12-                 |                      |                                | 10                              |            |
|      |           | 263)/ Stacker No Paper Sensor                |                      | CR.                            |                                 | Cight Real |
| 00   |           | (Q12-262) (P/O PL 23.7 Item 30)              |                      |                                |                                 | -          |
| 33   | _         | Stacker Upper Cover (NOT Spared)             |                      |                                |                                 | s7800-184  |
| 34   | _         | Bearing (Not Spared)                         |                      |                                |                                 |            |
| 35   | 017K94880 | Caster Assembly                              |                      |                                |                                 |            |
| 36   | _         | Washer (Not Spared)                          |                      |                                |                                 |            |
| 37   | _         | Adjustable Foot Assembly (Not                |                      |                                |                                 |            |
| -    |           | Spared)                                      |                      |                                |                                 |            |

## PL 23.8 Finisher Stapler

| Item | Part      | Description                      |              |         |
|------|-----------|----------------------------------|--------------|---------|
| 1    | _         | Base Frame (P/O PL 23.8 Item 16) |              |         |
| 2    | -         | Rail (P/O PL 23.8 Item 16)       | 6178         | 4       |
| 3    | -         | Harness Guide (P/O PL 23.8 Item  | 017,0        |         |
|      |           | 16)                              | 9 { 19, 20   | 5       |
| 4    | 029K92350 | Stapler Assembly (REP 23.17)     | 10(1 10 1    | 15.     |
| 5    | -         | Holder (P/O PL 23.8 Item 16)     | 10 { 1 - 13  |         |
| 6    | -         | Stapler Move Position Sensor     |              | Co'a    |
|      |           | Assembly (P/O PL 23.8 Item 16)   |              |         |
| 7    | -         | Bracket (P/O PL 23.8 Item 6)     |              | XXX ·   |
| 8    | 130E94940 | Stapler Move Position Sensor     |              |         |
| -    |           | (Q12-241)                        |              |         |
| 9    | -         | Stapler Move Motor Assembly (P/O |              | •7 17   |
| 40   |           | PL 23.8 Item 16) (REP 23.18)     |              | / ; 1   |
| 10   | -         | Harness Guide (P/O PL 23.8 Item  |              | 13      |
| 4.4  |           | IO)                              |              |         |
| 11   | -         | Partiess Support Guide (P/O PL   |              |         |
| 10   |           | Harpass Guida (P/O PL 22.8 Itom  |              |         |
| 12   | _         | 16)                              |              |         |
| 13   | _         | Stapler Cover (P/O PL 23.8 Item  |              |         |
| 10   |           | 16)                              |              | 18 / ?? |
| 14   | _         | Clamp (Not Spared)               |              |         |
| 15   | _         | Stapler Cartridge (Not Spared)   |              |         |
| 16   | _         | Stapler Unit (Not Spared)        |              |         |
| 17   | -         | Cable Band (Not Spared)          | · N9         |         |
| 18   | _         | Harness Guide (Not Spared)       | / 195 ·      |         |
| 19   | _         | Stapler Motor Assembly (P/O PL   |              |         |
|      |           | 23.8 Item 9)                     |              |         |
| 20   | _         | Motor Assembly (P/O PL 23.8 Item |              |         |
|      |           | 9)                               |              |         |
|      |           |                                  | K. S. Land . |         |

19 20 2 6

10

12

## PL 23.9 Finisher Eject (1 of 5)

| Item | Part      | Description                       |    |
|------|-----------|-----------------------------------|----|
| 1    | -         | Eject Chute Assembly (Not Spared) |    |
|      |           | (REP 23.19)                       |    |
| 2    | -         | Eject Assembly (Not Spared)       |    |
| 3    | 031K93790 | Clamp Arm Assembly                |    |
| 4    | 807E21400 | Gear (Z31)                        | i  |
| 5    | 059K55111 | Eject Roller                      |    |
| 6    | 807E21380 | Gear (Z72)                        |    |
| 7    | 807E21391 | Gear (Z18)                        |    |
| 8    | 120E29772 | Actuator                          |    |
| 9    | 006K86731 | Set Clamp Shaft Assembly (REP     |    |
|      |           | 23.20)                            |    |
| 10   | -         | Spring (P/O PL 23.9 Item 9)       |    |
| 11   | -         | Set Clamp Holder (P/O PL 23.9     | ιų |
|      |           | Item 9)                           |    |
| 12   | -         | Shaft (P/O PL 23.9 Item 9)        |    |
| 13   | 809E79060 | Spring                            |    |
| 14   | 809E79080 | Spring                            |    |
| 15   | 006K86741 | Guide Paper Shaft Assembly        |    |
| 16   | -         | Guide Paper Shaft (P/O PL 23.9    |    |
|      |           | Item 15)                          |    |
| 17   | -         | Gear (201) (P/O PL 23.9 Item 15)  |    |
| 18   | -         | Shaft (Not Spared)                |    |
| 19   | 807E21420 | Gear (219)                        |    |
| 20   | 807E21370 | Gear (225)                        |    |
| 21   | 038E36490 |                                   | 3  |
| 22   | 005E25820 | Clutch                            | -  |
| 22   | 807E21070 | Geor (723)                        |    |
| 23   | _         | Stopper (Not Spared)              |    |
| 25   | _         | Bracket (Front) (Not Spared)      |    |
| 26   | _         | Bracket (Rear) (Not Spared)       |    |
| 27   | _         | Option Switch Assembly (Not       |    |
|      |           | Spared)                           |    |
| 28   | _         | Bracket (P/O PL 23.9 Item 27)     |    |
| 29   | _         | Option Switch (P/O PL 23.9 Item   |    |
| -    |           | 27)                               |    |
| 30   | 413W77559 | Sleeve Bearing                    |    |
| 31   | 413W11860 | Bearing                           |    |
| 32   | -         | Clamp Arm (P/O PL 23.9 Item 3)    |    |
| 33   | -         | Roll (P/O PL 23.9 Item 3)         |    |
| 34   | -         | Shaft (P/O PL 23.9 Item 3)        |    |

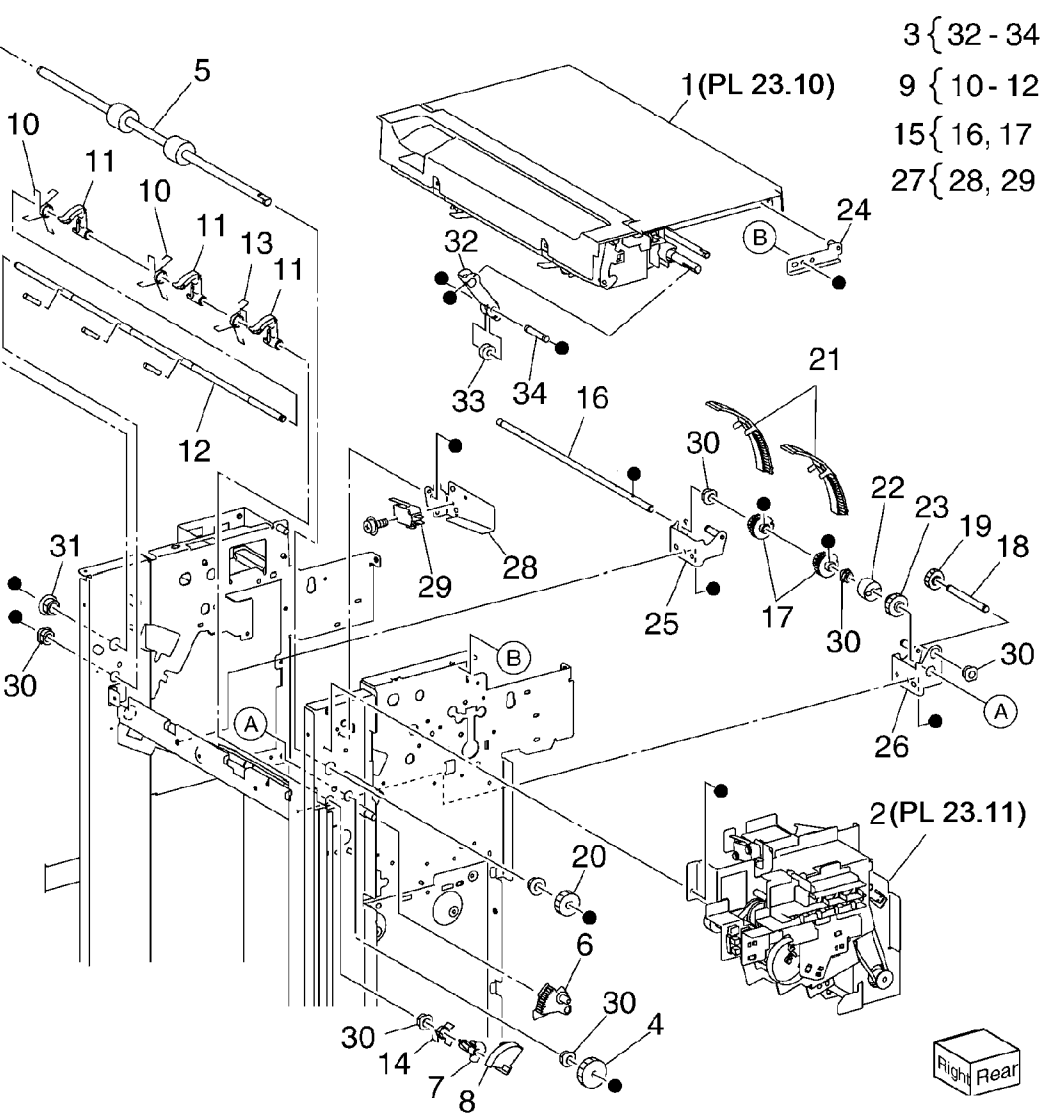

#### PL 23.10 Finisher Eject (2 of 5)

| tem | Part      | Description                         |
|-----|-----------|-------------------------------------|
| 1   | 848E15291 | Open Cover                          |
| 2   | -         | Top Cover Lever (P/O PL 23.10       |
|     |           | Item 31)                            |
| 3   | _         | Top Cover Latch (P/O PL 23.10       |
|     |           | Item 31)                            |
| 4   | -         | Shaft (P/O PL 23.10 Item 31)        |
| 5   | 809E79031 | Spring                              |
| 6   | 848E15303 | Eject Cover (REP 23.22)             |
| 7   | 054K35301 | Eject Chute                         |
| 8   | 121K41632 | Sub Paddle Solenoid Assembly        |
|     |           | (REP 23.23)                         |
| 9   | -         | Bracket (P/O PL 23.10 Item 8)       |
| 10  | -         | Damper (P/O PL 23.10 Item 8)        |
| 11  | -         | Sub Paddle Solenoid (SOL12-013)     |
|     |           | (P/O PL 23.10 Item 8)               |
| 12  | 059K55721 | Eject Roller Assembly               |
| 13  | 031K93770 | Paddle Arm Assembly                 |
| 14  | -         | Sub Paddle Arm (P/O PL 23.10        |
|     |           | Item 13)                            |
| 15  | -         | Belt (P/O PL 23.10 Item 13)         |
| 16  | -         | Sub Paddle (P/O PL 23.10 Item 13)   |
| 17  | -         | Pulley (P/O PL 23.10 Item 13)       |
| 18  | -         | Pulley (P/O PL 23.10 Item 13)       |
| 19  | -         | Gear/Pulley (31T/20T) (P/O PL       |
|     |           | 23.10 Item 12)                      |
| 20  | -         | Eject Pinch Roller Assembly (Not    |
|     |           | Spared)                             |
| 21  | -         | Bearing (P/O PL 23.10 Item 20)      |
| 22  | -         | Eject Pinch Roller (P/O PL 23.10    |
|     |           | Item 12)                            |
| 23  | -         | Bracket (P/O PL 23.10 Item 20)      |
| 24  | -         | Shaft (P/O PL 23.10 Item 12)        |
| 25  | -         | Spring (Not Spared)                 |
| 26  | -         | Bracket (P/O PL 23.10 Item 12)      |
| 27  | -         | Spring (Not Spared)                 |
| 28  | -         | Eject Drive Shaft (Not Spared)      |
| 29  | -         | Bearing (Not Spared)                |
| 30  | -         | Bearing (Not Spared)                |
| 31  | -         | Eject Cover Assembly (Not Spared)   |
| 32  | -         | Eject Eliminator (P/O PL 23.10 Item |
|     |           | 20)                                 |

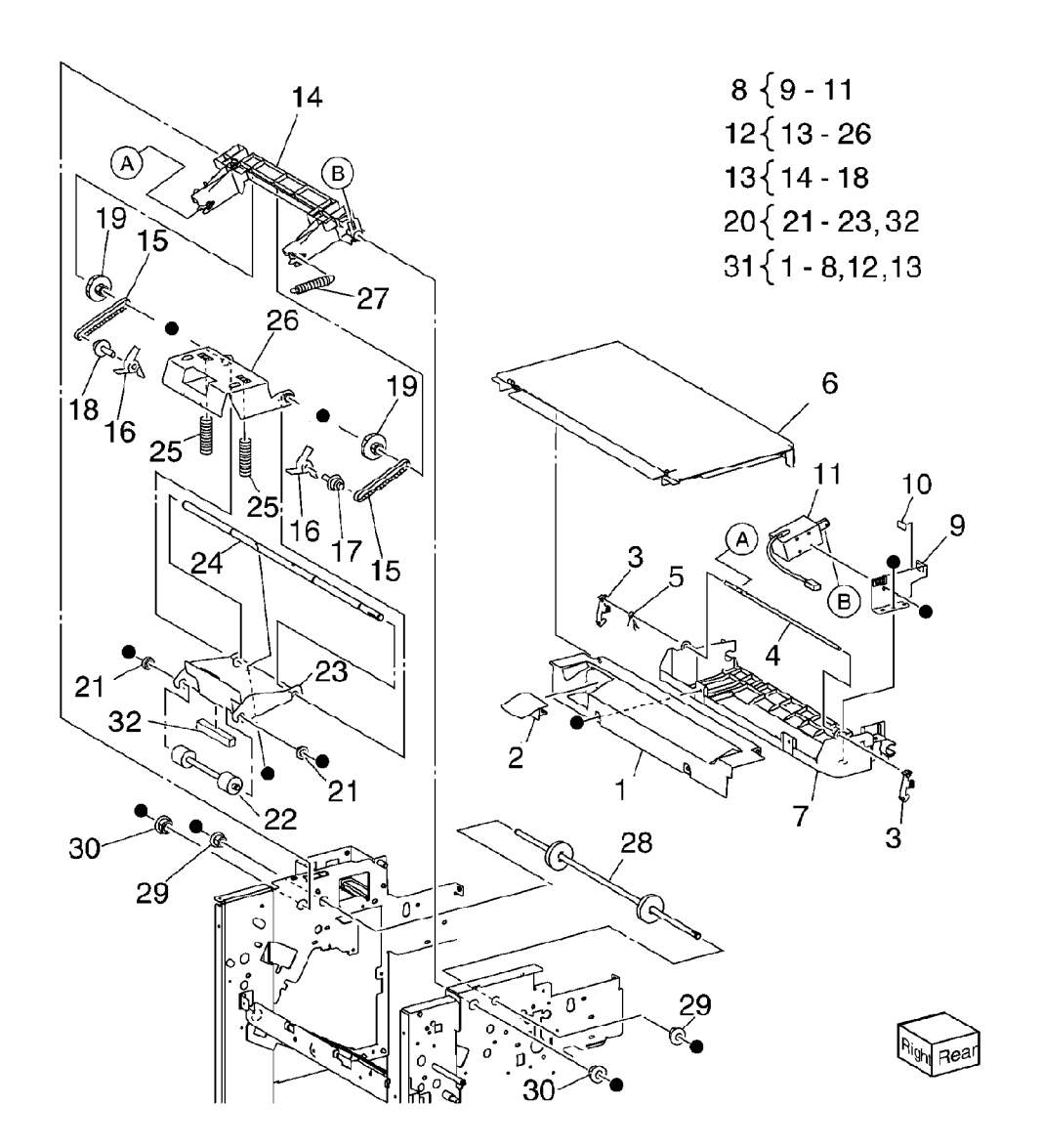

#### PL 23.11 Finisher Eject (3 of 5)

| Item   | Part       | Description                                      |                                                     |
|--------|------------|--------------------------------------------------|-----------------------------------------------------|
| 1      | 807E20931  | Gear (Z82/Z77/Z51)                               |                                                     |
| 2      | 807E20940  | Gear (Z38)                                       |                                                     |
| 3      | -          | Eject Motor Assembly (Not Spared)<br>(REP 23.24) | $3 \{ 4-7 $ $19 $ $30 $ $35 $                       |
| 4      | 127K53140  | Eject Motor (MOT12-054) (REP<br>23.24)           | $14\{15, 16  32  16  16  16  16  16  16  16  1$     |
| 5      | -          | Bracket (P/O PL 23.11 Item 3)                    | 17{16,18 \ 20 • · · · · · · · · · · · · · · · · · · |
| 6      | 807E22030  | Gear/Pulley (Z20/T49)                            |                                                     |
| /      | 4230031054 | Belt                                             | $22{23-32}$ $28$ $16$ $32$                          |
| o<br>Q | 807E21330  | Gear $(725)$                                     |                                                     |
| 10     | 807E21350  | Gear/Pulley (732) /T25)                          | 34 ( 10 - 35 30 30 30 20                            |
| 11     | 807E21360  | Gear (Z23L)                                      |                                                     |
| 12     | 121K34631  | Set Clamp Clutch (Z34) (MOT12-<br>050)           | 37(19, 30) $07$ $23$ $16$ $23$ $(012-264)$          |
| 13     | 120E29591  | Set Clamp Cam Actuator                           |                                                     |
| 14     | 130K/21/0  | Stacker Height Sensor 1 Assembly                 | (012-265)                                           |
| 15     |            | (REP 23.23)<br>Bracket (P/O PL 22 11 Itom 14)    |                                                     |
| 16     | _          | Stacker Height Sensor 1 (Q12-                    |                                                     |
| 10     |            | 264)/Stacker Height Sensor 2                     |                                                     |
|        |            | (Q12-265) (REP 23.25)/ Eject                     |                                                     |
|        |            | Clamp Home Sensor (Q12-250)/                     |                                                     |
|        |            | Set Clamp Home Sensor (Q12-                      |                                                     |
| 17     | 100//70100 | 251) (REP 23.25)                                 |                                                     |
| 17     | 130K/2180  | (DED 22 25)                                      |                                                     |
| 18     | _          | (REF 23.23)<br>Bracket (P/O PL 23.11 Item 17)    |                                                     |
| 19     | _          | Eject Cover Switch (S12-300) (P/O                |                                                     |
|        |            | PL 23.11 Item 37)                                |                                                     |
| 20     | -          | Harness Guide (Not Spared)                       |                                                     |
| 21     | 120E29851  | Gear Select Actuator                             |                                                     |
| 22     | 068K58731  | Eject Drive Bracket Assembly                     |                                                     |
| 23     | -          | Bracket (P/O PL 23.11 Item 22)                   |                                                     |
| 24     | _          | Shaft $(P/O PL 23.11 \text{ Item } 22)$          |                                                     |
| 26     | _          | Clamp Set Cam (P/O PL 23.11 Item                 |                                                     |
|        |            | 22)                                              |                                                     |
| 27     | -          | Spring (P/O PL 23.11 Item 22)                    |                                                     |
| 28     | -          | Bracket (P/O PL 23.11 Item 22)                   |                                                     |
| 29     | _          | Shaft (P/O PL 23.11 Item 22)                     |                                                     |
| 30     | -          | Eject Clamp Cam (P/O PL 23.11                    | ¢ 26                                                |
| 31     | _          | Sleeve Bearing (P/O PL 23.11 Item                | 24 / • •                                            |
| 01     |            | 22)                                              |                                                     |
| 32     | _          | Sleeve Bearing (P/O PL 23.11 Item                | (The Pick Pear                                      |
|        |            | 22)                                              | 12                                                  |
| 33     | -          | Drive Eject Flange (P/O PL 23.11                 | 13                                                  |
|        | 400//70400 | Item 34)                                         |                                                     |
| 34     | 130K/2190  | Eject Clamp Home Sensor                          | -7000 40                                            |
| 35     | _          | ASSETTIDIY<br>Bracket (P/O PL 23 11 Item 31)     | \$7800-18                                           |
| 36     | _          | Bracket (P/O PL 23.11 Item 37)                   |                                                     |
| 37     | 068K58741  | Eject Cover Switch Assembly                      |                                                     |
| 38     | 809E79820  | Spring                                           |                                                     |
| 39     | 807E22040  | Gear (Z30)                                       |                                                     |
| 40     | -          | Belt (Not Spared)                                |                                                     |
|        |            |                                                  |                                                     |

#### PL 23.12 Finisher Eject (4 of 5)

| ltem | Part      | Description                                                                                        |
|------|-----------|----------------------------------------------------------------------------------------------------|
| 1    | 050K61091 | Compiler Tray Assembly (REP 23.26)                                                                 |
| 2    | -         | Tamper Guide, Rear (P/O PL 23.12<br>Item 1)                                                        |
| 3    | -         | Compile Center Paper Guide (P/O<br>PL 23.12 Item 1)                                                |
| 4    | -         | Compile Rear Paper Guide (P/O PL<br>23.12 Item 1)                                                  |
| 5    | _         | Bracket (P/O PL 23.12 Item 1)                                                                      |
| 6    | -         | Front /Rear Tamper Motor (P/O PL<br>23.12 Item 1) (REP 23.27)                                      |
| 7    | _         | Rack (Front) (P/O PL 23.12 Item 1)                                                                 |
| 8    | -         | Front Tamper Home Sensor (Q12-<br>220)/ Rear Tamper Home Sensor<br>(Q12-221) (P/O PL 23.12 Item 1) |
| 9    | -         | (REP 23.28)<br>Compile Tray No Paper Sensor<br>(Q12-151) (P/O PL 23.12 Item 1)<br>(REP 23.29)      |
| 10   | _         | Spring (P/O PL 23.12 Item 1)                                                                       |
| 11   | -         | Tamper Front Guide (P/O PL 23.12<br>Item 1)                                                        |
| 12   | -         | Tamper Rear Guide (P/O PL 23.12<br>Item 1)                                                         |
| 13   | _         | Compile Tray (P/O PL 23.12 Item 1)                                                                 |
| 14   | -         | Paper Paddle Guide (P/O PL 23.12<br>Item 1)                                                        |
| 15   | _         | Spring (P/O PL 23.12 Item 1)                                                                       |
| 16   | -         | Paper End Guide (P/O PL 23.12<br>Item 1)                                                           |
| 17   | -         | Paper Tray Guide (P/O PL 23.12<br>Item 1)                                                          |
| 18   | _         | Spring (P/O PL 23.12 Item 1)                                                                       |
| 19   | -         | Spring (P/O PL 23.12 Item 1)                                                                       |
| 20   | -         | Harness Guide (P/O PL 23.12 Item<br>1)                                                             |
| 21   | _         | Actuator (P/O PL 23.12 Item 1)                                                                     |
| 22   | -         | Tamper Base (P/O PL 23.12 Item 1)                                                                  |
| 23   | -         | Tamper Guide, Front (P/O PL 23.12<br>Item 1)                                                       |

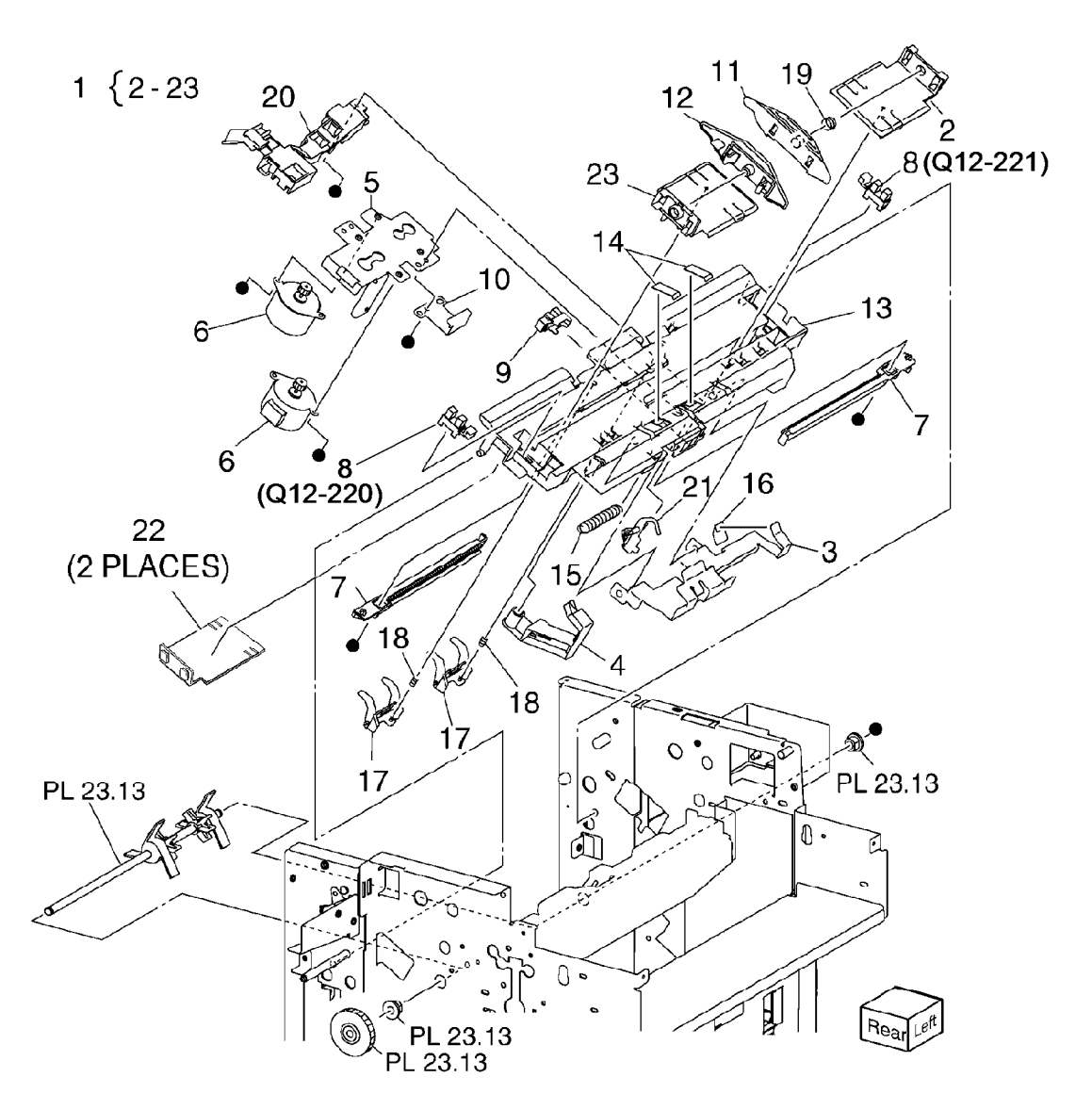

s7800-18<del>9</del>

#### PL 23.13 Finisher Eject (5 of 5)

| ltem | Part      | Description                       |
|------|-----------|-----------------------------------|
| 1    | 068K58822 | Transport Motor (MOT12-018)       |
|      |           | (REP 23.30)                       |
| 2    | 068K58832 | Tension Roller Assembly           |
| 3    | 809E78980 | Spring                            |
| 4    | 020E45341 | Pulley (T30)                      |
| 5    | 020E45571 | Pulley (T41)                      |
| 6    | 807E20890 | Gear/Pulley (Z27/T30)             |
| 7    | 007K98300 | Gear                              |
| 8    | 059K55080 | Entrance Roller                   |
| 9    | 059K55090 | Exit Roller                       |
| 10   | 423W18754 | Transport Belt (REP 23.31)        |
| 11   | 006K86813 | Paddle Shaft Assembly             |
| 12   | -         | Cyclone Paddle (P/O PL 23.13 Item |
|      |           | 11)                               |
| 13   | -         | Paddle Shaft (P/O PL 23.13 Item   |
|      |           | 11)                               |
| 14   | 413W75959 | Bearing                           |

11 { 12,13 PL 23.10 2 PL 23.10 13 0 12 n 7 14 C .) PL 23.10 8 D . ٢ 6 Ø 5 10

# PL 23.14 Finisher Exit/Folder Assembly

| ltem | Part      | Description                       |
|------|-----------|-----------------------------------|
| 1    | -         | Lower Chute Assembly (Not         |
|      |           | Spared)                           |
| 2    | -         | Lower Chute (P/O PL 23.14 Item 1) |
| 3    | -         | Shaft (P/O PL 23.14 Item 1)       |
| 4    | -         | Pinch Roll (P/O PL 23.14 Item 1)  |
| 5    | -         | Spring (P/O PL 23.14 Item 1)      |
| 6    | 054K35540 | Exit Upper Chute Assembly         |
| 7    | -         | Exit Upper Chute (P/O PL 23.14    |
|      |           | Item 6)                           |
| 8    | -         | Static Eliminator (P/O PL 23.14   |
|      |           | Item 6)                           |
| 9    | -         | Paper Guide (P/O PL 23.14 Item 6) |
| 10   | -         | Compile Exit Sensor (Q12-150) /   |
|      |           | Finisher Entrance Sensor (Q12-    |
|      |           | 100) (P/O PL 23.14 Item 6)        |
| 11   | 054K35559 | Exit Lower Chute Assembly         |
| 12   | -         | Exit Lower Chute (P/O PL 23.14    |
|      |           | Item 11)                          |
| 13   | -         | Pinch Roll Assembly (P/O PL 23.14 |
|      |           | Item 11)                          |
| 14   | -         | Spring (P/O PL 23.14 Item 13)     |
| 15   | -         | Pinch Roll (P/O PL 23.14 Item 13) |
| 16   | 695K18691 | Chute Assembly (REP 23.32)        |
| 17   | -         | Lower Chute (P/O PL 23.14 Item    |
|      |           | 16)                               |
| 18   | -         | Upper Chute (P/O PL 23.14 Item    |
|      |           | 16)                               |
| 19   | -         | Thumb Screw (P/O PL 23.14 Item    |
|      |           | 16)                               |
| 20   | -         | Not Used                          |
| 21   | -         | Crease Assembly (option) (Not     |
|      |           | Spared) (REP 23.33)               |

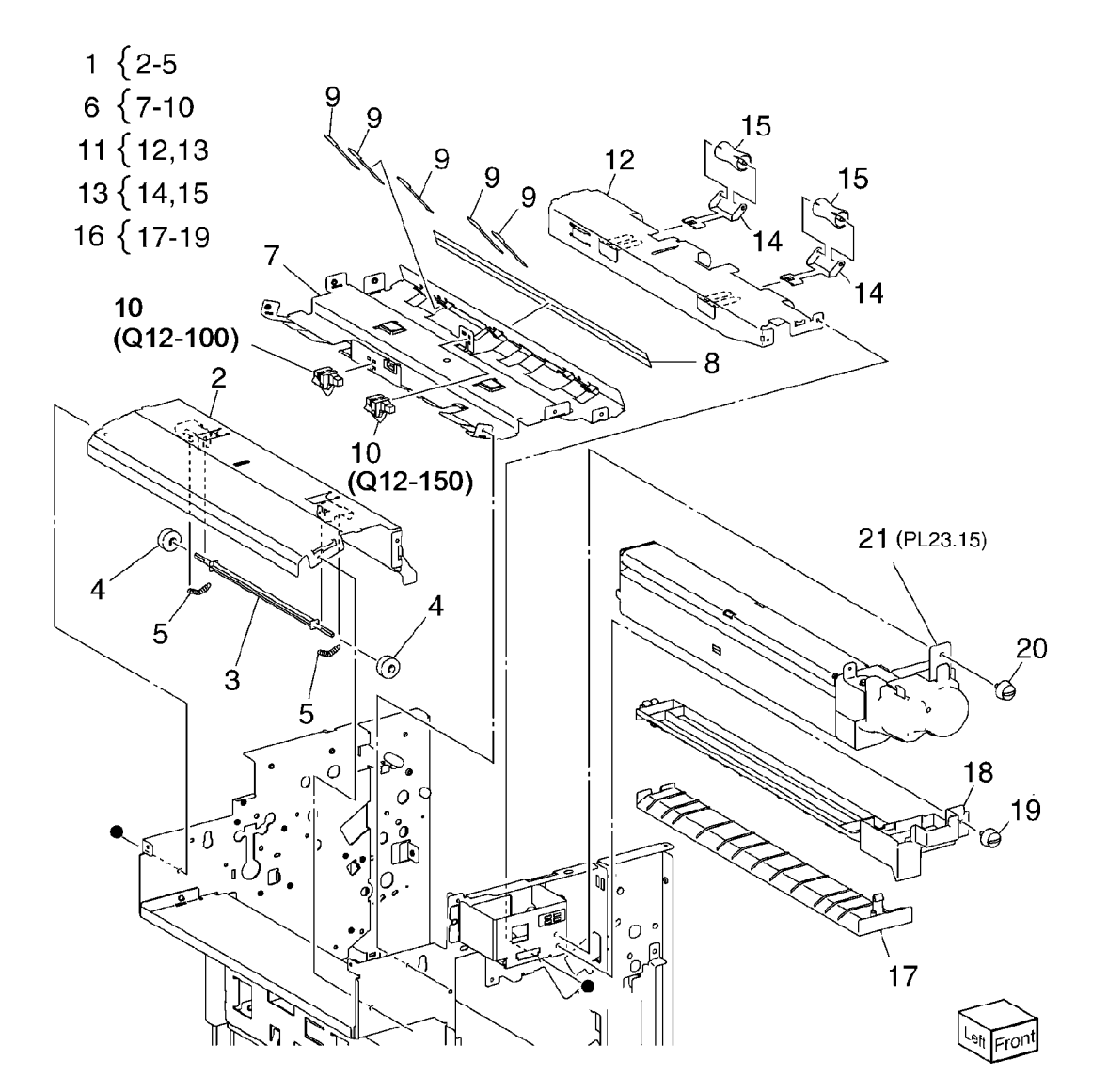

## PL 23.15 Folder Assembly

|                         | Description                                              | Part | Item |
|-------------------------|----------------------------------------------------------|------|------|
| 3 {                     | Upper Chute (P/O PL 23.14 Item 21)                       | -    | 1    |
|                         | Upper Plate (P/O PL 23.14 Item 21)                       | _    | 2    |
| 13 {                    | Knife Assembly (P/O PL 23.14 Item 21)                    | -    | 3    |
|                         | Blade Holder (P/O PL 23.15 Item 3)                       | -    | 4    |
|                         | Lower Holder 1 (P/O PL 23.15 Item 3)                     | -    | 5    |
|                         | Lower Holder 2 (P/O PL 23.15 Item 3)                     | -    | 6    |
|                         | Bracket (P/O PL 23.15 Item 3)                            | -    | 7    |
|                         | Blade (P/O PL 23.15 Item 3)                              | _    | 8    |
|                         | Spring (P/O PL 23.14 Item 2)                             | _    | 9    |
| R                       | Base Frame (P/O PL 23.14 Item 21)                        | -    | 10   |
| $\langle \cdot \rangle$ | Front Cover (P/O PL 23.14 Item 21)                       | -    | 11   |
| 1                       | Bracket (P/O PL 23.14 Item 21)                           | _    | 12   |
|                         | Folder Knife Motor Assembly (P/O                         | _    | 13   |
| _                       | PL 23.14 Item 21)                                        |      |      |
| 7                       | Motor Bracket (P/O PL 23.15 Item 13)                     | -    | 14   |
|                         | Folder Knife Motor (MOT13-022)<br>(P/O PL 23.15 Item 13) | _    | 15   |
|                         | Folder Home Sensor (Q13-160) (P/                         | _    | 16   |
|                         | Cam Shaft Assembly (P/O PL<br>23.14 Item 21)             | -    | 17   |
|                         | Guide (P/O PL 23 14 Item 21)                             | _    | 18   |
|                         | Gear (28T/8T) (P/O PL 23 14 Item                         | _    | 19   |
|                         | 21)                                                      |      |      |
|                         | Encoder (P/O PL 23.14 Item 21)                           | -    | 20   |
|                         | Bearing (P/O PL 23.14 Item 21)                           | -    | 21   |
| 21                      | Gear (12T/27T) (P/O PL 23.14 Item<br>21)                 | -    | 22   |
|                         | Gear (12T/30T) (P/O PL 23.14 Item 21)                    | _    | 23   |
|                         | Gear (12T/51T) (P/O PL 23.14 Item 21)                    | -    | 24   |
|                         | Wire harness (P/O PL 23.14 Item 21)                      | -    | 25   |
|                         |                                                          |      |      |

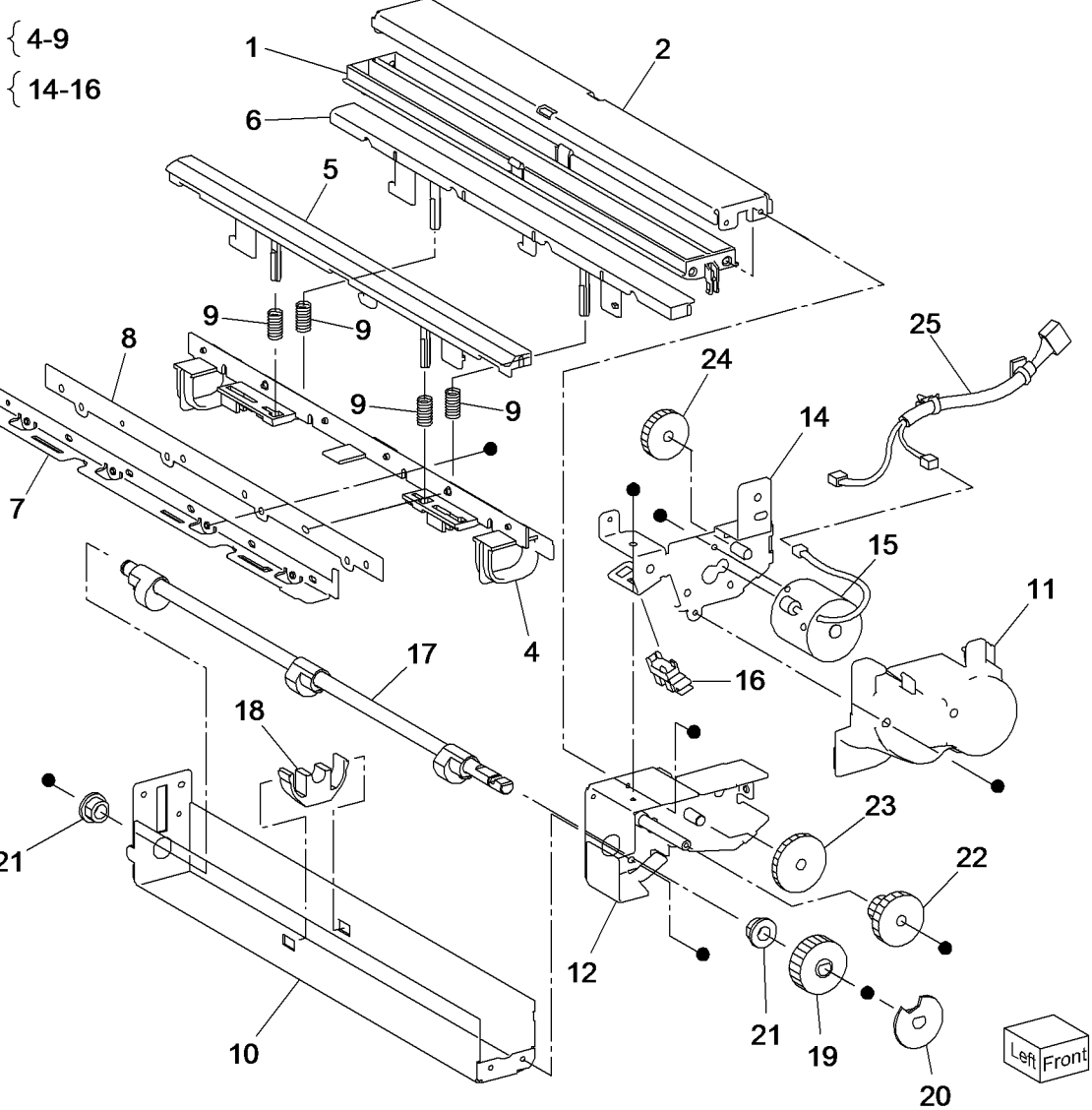

#### PL 23.16 Finisher Electrical

| ltem | Part      | Description                                    |
|------|-----------|------------------------------------------------|
| 1    | _         | LVPS Cover (Not Spared)                        |
| 2    | 960K51447 | Finisher Main PWB (REP 23.34)                  |
| 3    | -         | Harness Guide (Not Spared)                     |
| 4    | -         | Harness Guide (Not Spared)                     |
| 5    | -         | Harness Guide (Not Spared)                     |
| 6    | _         | Magnet (Not Spared)                            |
| 7    | 815K04920 | Gasket Plate Assembly                          |
| 8    | -         | Wire Harness (Not Spared)                      |
| 9    | -         | Wire Harness (Not Spared)                      |
| 10   | 962K60481 | Wire Harness                                   |
| 11   | -         | Wire Harness (Not Spared)                      |
| 12   | -         | Wire Harness (Not Spared)                      |
| 13   | -         | Wire Harness (Not Spared)                      |
| 14   | -         | Wire Harness (Not Spared)                      |
| 15   | -         | Wire Harness (Not Spared)                      |
| 16   | 962K74540 | Power Cable                                    |
| 17   | 105E17550 | Finisher LVPS (REP 23.35)                      |
| 18   | -         | Bracket (Not Spared)                           |
| 19   | 110E97990 | Finisher Front Door Interlock Switch (S14-302) |

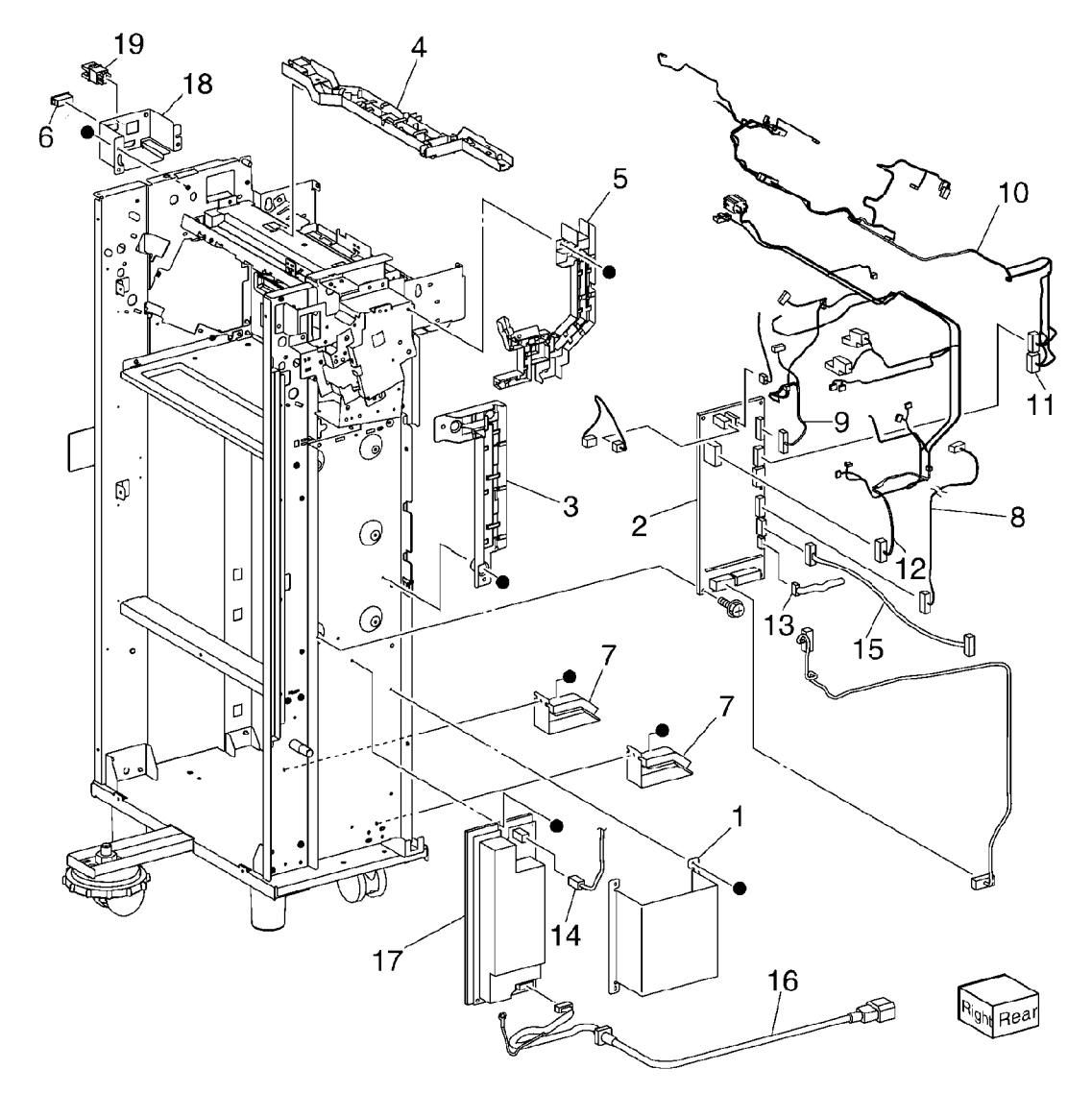

#### PL 23.17 Booklet Maker Covers

| ltem | Part      | Description                           |
|------|-----------|---------------------------------------|
| 1    | _         | Frame Assembly (Not Spared)           |
| 2    | -         | Booklet Stapler Assembly (Not Spared) |
| 3    | 848E15333 | Front Cover (REP 23.36)               |
| 4    | -         | Rear Cover (Not Spared) (REP 23.37)   |
| 5    | -         | Top Cover (Not Spared) (REP 23.38)    |
| 6    | 848E15350 | Side Cover (REP 23.39)                |
| 7    | 848E15361 | Rear PWB Cover (REP 23.40)            |
| 8    | -         | Left Cover (Not Spared) (REP 23.41)   |
| 9    | _         | Harness Guide (Not Spared)            |

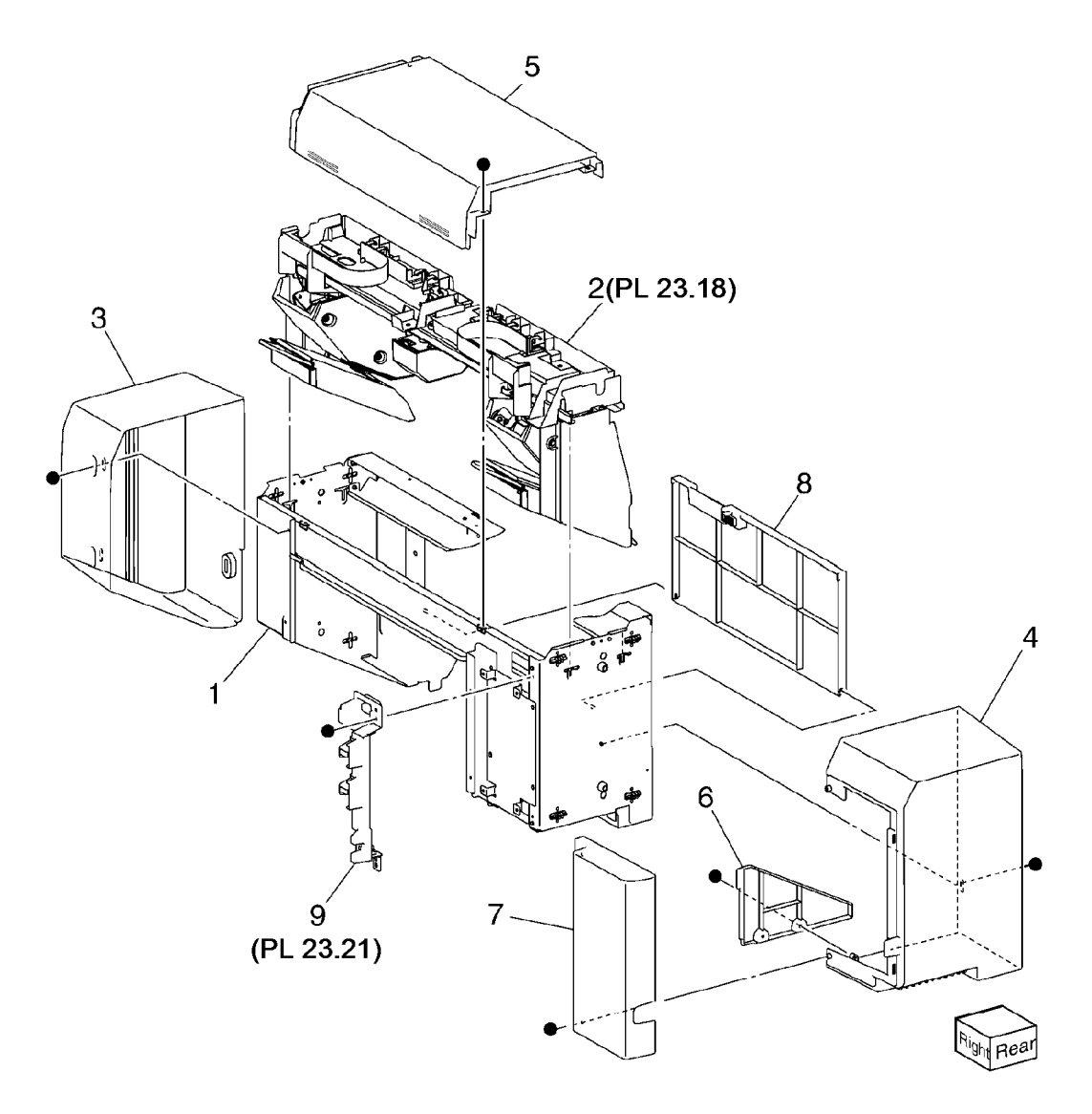

#### PL 23.18 Booklet Stapler Assembly

| ltem | Part      | Description                             |
|------|-----------|-----------------------------------------|
| 1    | -         | Front Carriage Rail (Not Spared)        |
| 2    | _         | Frame (P/O PL 23.18 Item 1)             |
| 3    | -         | Core (P/O PL 23.18 Item 1)              |
| 4    | 127K57051 | Booklet Stapler Move Motor              |
|      |           | Assembly (REP 23.42)                    |
| 5    | -         | Belt (P/O PL 23.18 Item 4)              |
| 6    | _         | Bracket (P/O PL 23.18 Item 4)           |
| 7    | -         | Gear (12T) (P/O PL 23.18 Item 4)        |
| 8    | -         | Pulley (50T) (P/O PL 23.18 Item 4)      |
| 9    | _         | Booklet Stapler Move Motor              |
|      |           | (MOT13-028)                             |
| 10   | _         | Wire Harness (P/O PL 23.18 Item         |
|      |           | 4)                                      |
| 11   | _         | Sensor Bracket Assembly (P/O PL         |
|      |           | 23.18 Item 1)                           |
| 12   | _         | Sensor Bracket (P/O PL 23.18 Item       |
|      |           | 1)                                      |
| 13   | _         | ,<br>Booklet Stapler Move Home Sensor   |
|      |           | (Q13-143)/Booklet Stapler Move          |
|      |           | Position Home Sensor (Q13-144)          |
| 14   | _         | Not Used                                |
| 15   | _         | Carriage Assembly (Not Spared)          |
| 16   | _         | Carriage (P/O PL 23.18 Item 15)         |
| 17   | _         | Core (P/O PL 23.18 Item 15)             |
| 18   | _         | Core (Not Spared)                       |
| 19   | _         | Left Rear Rack (Not Spared) (REP        |
|      |           | 23.43)                                  |
| 20   | 848E15400 | Motor Cover                             |
| 21   | 032K05222 | Harness Guide Assembly                  |
| 22   | _         | Harness Strap (P/O PL 23.18 Item        |
|      |           | 21)                                     |
| 23   | _         | Locking Clamp (P/O PL 23.18 Item        |
| -    |           | 21)                                     |
| 24   | _         | ,<br>Harness Guide (front) (Not Spared) |
| 25   | _         | Harness Guide (rear) (Not Spared)       |
| 26   | _         | Right Rear Rack (Not Spared)            |
| _•   |           | (BEP 23.43)                             |
|      |           | (112) 20.40)                            |

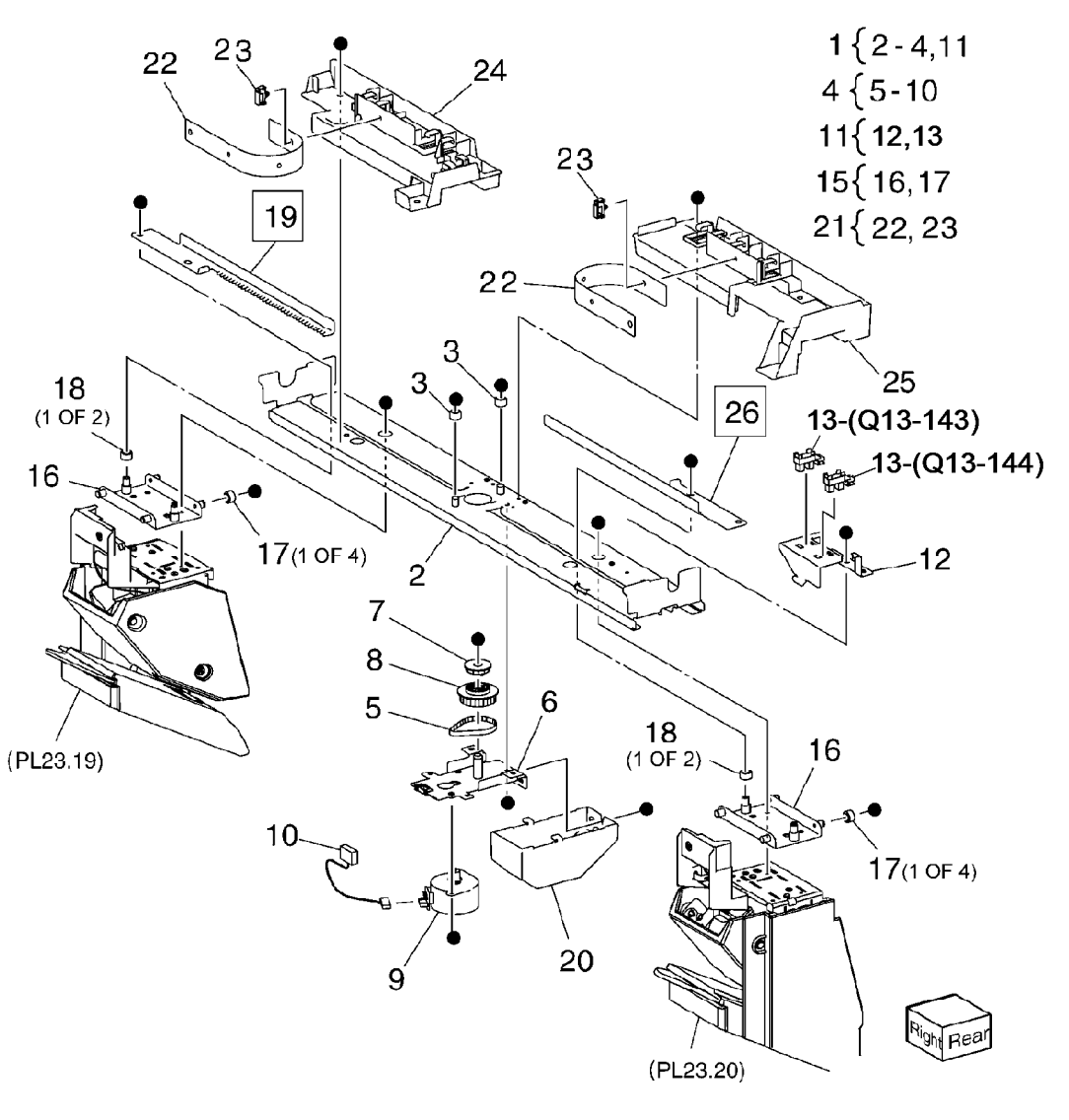

#### PL 23.19 Booklet Front Stapler Assembly

| Item | Part | Description                       |
|------|------|-----------------------------------|
| 1    | _    | Booklet Front Stapler Assembly    |
|      |      | (REP 23.44)                       |
| 2    | -    | Bracket (P/O PL 23.19 Item 1)     |
| 3    | -    | Rear Cover (P/O PL 23.19 Item 1)  |
| 4    | -    | Bracket (P/O PL 23.19 Item 1)     |
| 5    | -    | Lower Chute (P/O PL 23.19 Item 1) |
| 6    | -    | Sub Chute (P/O PL 23.19 Item 1)   |
| 7    | -    | Support (P/O PL 23.19 Item 1)     |
| 8    | -    | Spring (P/O PL 23.19 Item 1)      |
| 9    | -    | Exit Sub Chute (P/O PL 23.19 Item |
|      |      | 1)                                |
| 10   | -    | Spring (P/O PL 23.19 Item 1)      |
| 11   | -    | Front Cover (P/O PL 23.19 Item 1) |
| 12   | -    | Lower Cover (P/O PL 23.19 Item 1) |
| 13   | -    | Booklet Stapler Assembly (P/O PL  |
|      |      | 23.19 Item 1)                     |
| 14   | -    | Wire Harness (P/O PL 23.19 Item   |
|      |      | 1)                                |
| 15   | -    | Guide (P/O PL 23.19 Item 1)       |
| 16   | -    | Booklet Staple Cassette Assembly  |
|      |      | (Not Spared)                      |

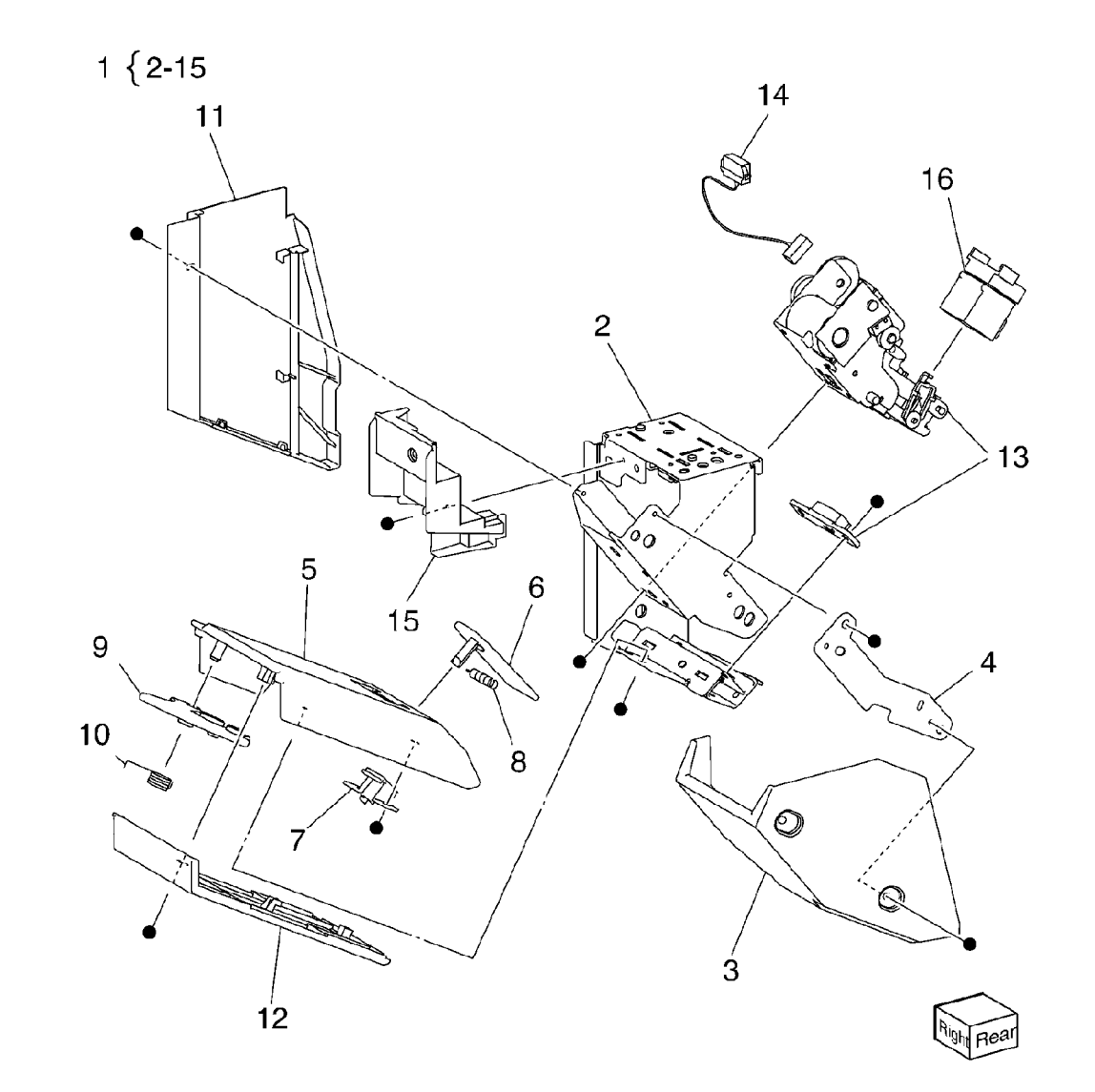

#### PL 23.20 Booklet Rear Stapler Assembly

| Item | Part      | Description                       |
|------|-----------|-----------------------------------|
| 1    | 029K92500 | Booklet Rear Stapler Assembly     |
|      |           | (REP 23.44)                       |
| 2    | -         | Bracket (P/O PL 23.20 Item 1)     |
| 3    | -         | Rear Cover (P/O PL 23.20 Item 1)  |
| 4    | -         | Bracket (P/O PL 23.20 Item 1)     |
| 5    | -         | Chute (P/O PL 23.20 Item 1)       |
| 6    | -         | Sub Chute (P/O PL 23.20 Item 1)   |
| 7    | -         | Support (P/O PL 23.20 Item 1)     |
| 8    | -         | Spring (P/O PL 23.20 Item 1)      |
| 9    | -         | Sub Chute (P/O PL 23.20 Item 1)   |
| 10   | -         | Spring (P/O PL 23.20 Item 1)      |
| 11   | -         | Front Cover (P/O PL 23.20 Item 1) |
| 12   | -         | Lower Cover (P/O PL 23.20 Item 1) |
| 13   | -         | Booklet Stapler Assembly (P/O PL  |
|      |           | 23.20 Item 1)                     |
| 14   | -         | Wire Harness (P/O PL 23.20 Item   |
|      |           | 1)                                |
| 15   | -         | Guide (P/O PL 23.20 Item 1)       |
| 16   | -         | Booklet Staple Cassette Assembly  |
|      |           | (P/O PL 23.20 Item 1)             |

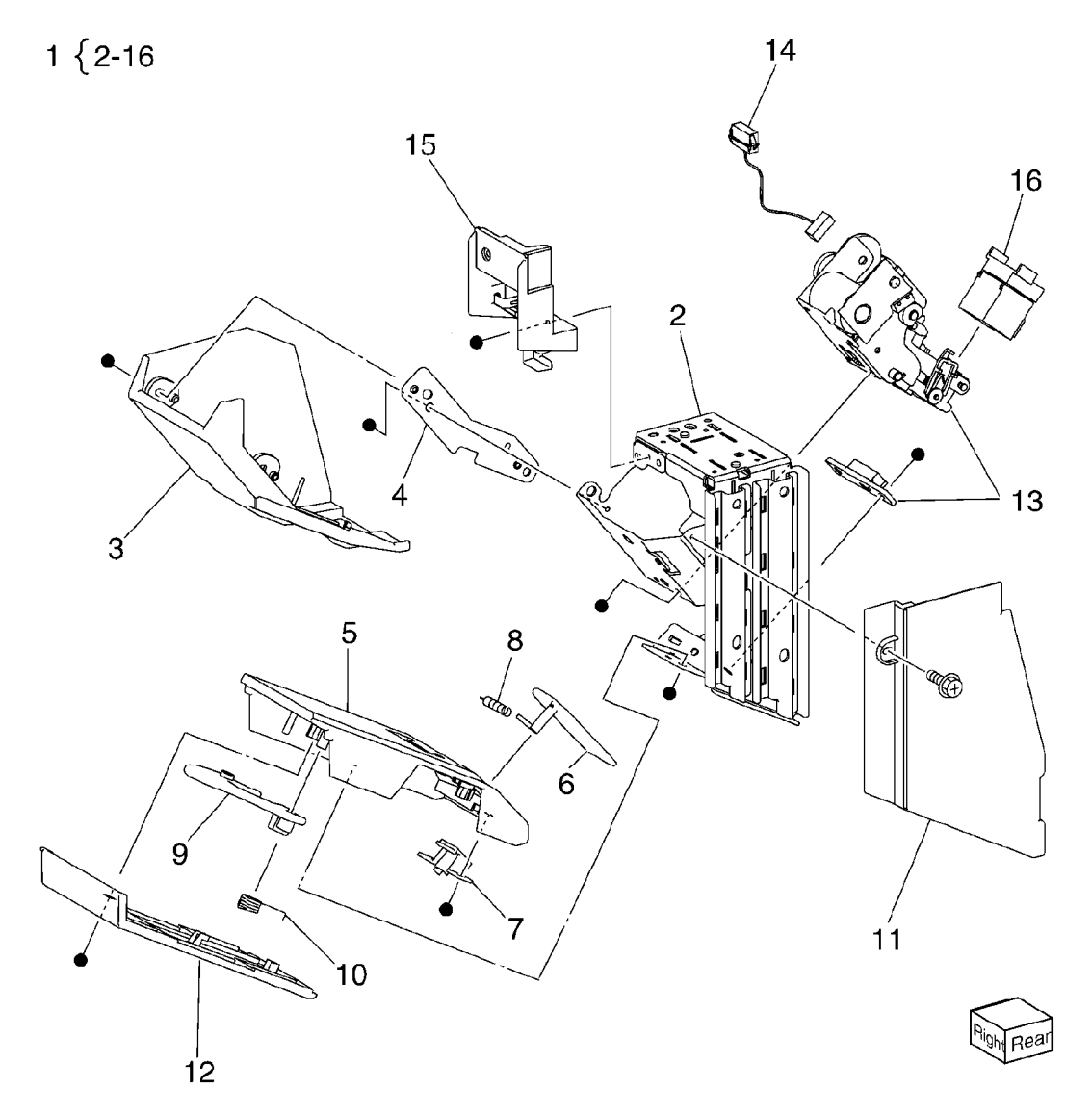

#### PL 23.21 Booklet Electrical

| Part      | Description                                                                                                    |
|-----------|----------------------------------------------------------------------------------------------------|
| 068K58350 | Booklet Stapler Front Safety Switch<br>Assembly                                                                                         |
| -         | Booklet Stapler Front Safety Switch<br>(S13-301) (P/O PL 23.21 Item 1)                                                                  |
| -         | Bracket (P/O PL 23.21 Item 1)                                                                                                    |
| 960K32543 | Booklet Maker PWB (REP 23.46)                                                                                                    |
| -         | Wire Harness (Not Spared) (REP 23.45)                                                                                                   |
| -         | Wire Harness (Not Spared) (REP 23.45)                                                                                                   |
| -         | Wire Harness (Not Spared) (REP 23.45)                                                                                                   |
| -         | Booklet Stapler Cover Switch<br>Assembly (Not Spared)                                                                                   |
| -         | Bracket (P/O PL 23.21 Item 8)                                                                                                    |
| -         | Booklet Stapler Cover Switch (S13-<br>300) (P/O PL 23.21 Item 8)                                                                        |
| -         | Plate (Not Spared)                                                                                                    |
| 962K60533 | Wire Harness (REP 23.45)                                                                                                    |
| 962K60540 | Wire Harness (REP 23.45)                                                                                                    |
|           | Part<br>068K58350<br>-<br>-<br>960K32543<br>-<br>-<br>-<br>-<br>-<br>-<br>-<br>-<br>-<br>-<br>-<br>-<br>-<br>-<br>-<br>-<br>-<br>-<br>- |

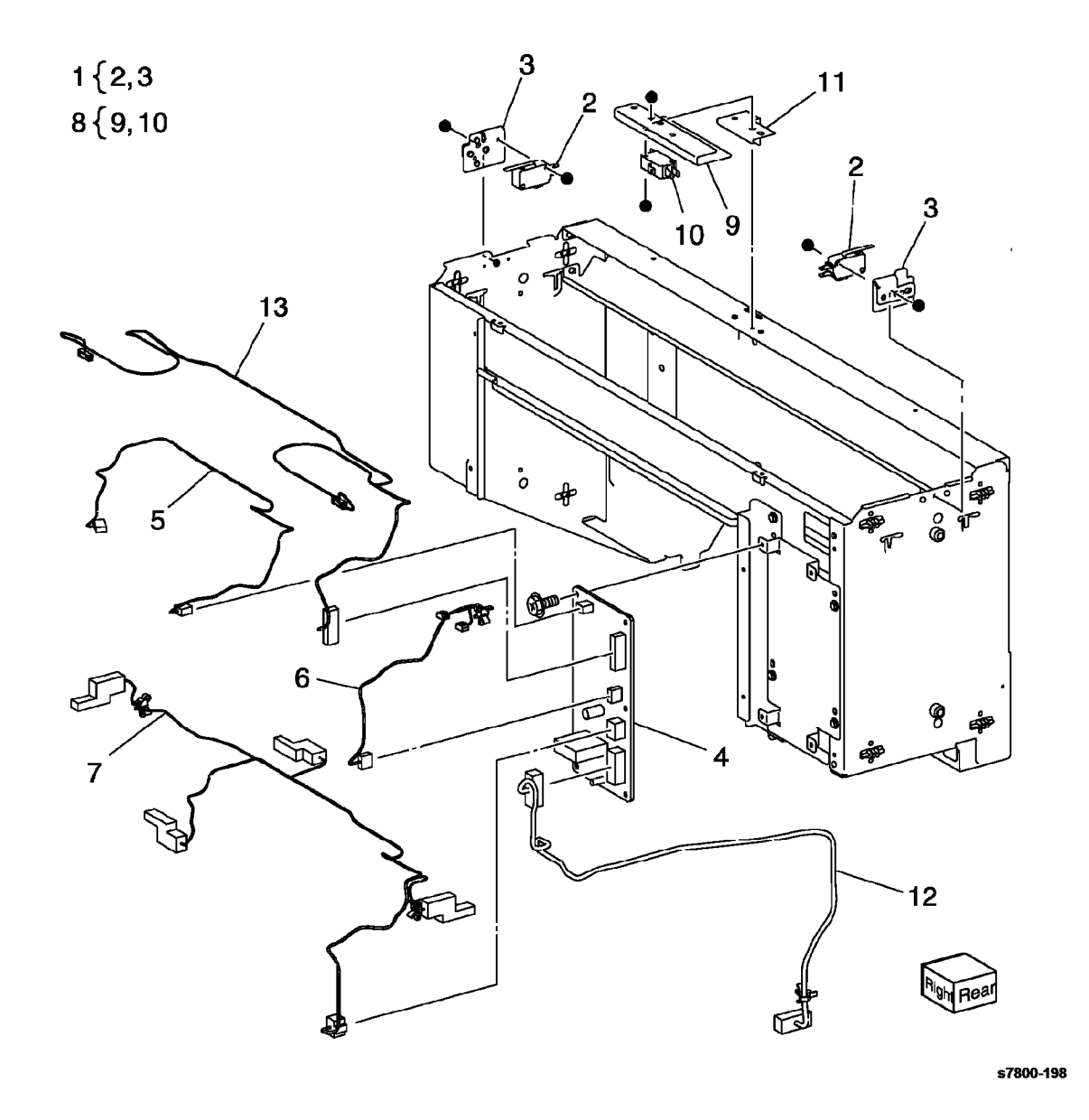

#### PL 24.2 H-Transport Assembly (1 of 4)

| tem | Part      | Description                       |
|-----|-----------|-----------------------------------|
| 1   | 059K73300 | H-Transport Assembly (REP 24.1)   |
| 2   | -         | Knob                              |
| 3   | _         | Lower Chute Assembly (P/O PL      |
|     |           | 24.2 Item 1)                      |
| 4   | -         | Left Upper Chute Assembly (P/O    |
|     |           | PL 24.2 Item 1)                   |
| 5   | -         | Dec Transport Assembly (P/O PL    |
|     |           | 24.2 Item 1)                      |
| 6   | -         | Belt (P/O PL 24.2 Item 1)         |
| 7   | -         | Connector Cover (P/O PL 24.2 Item |
|     |           | 1)                                |
| 8   | _         | Bracket (P/O PL 24.2 Item 1)      |
| 9   | _         | Decurler Front Cover (REP 24.2)   |
| 10  | -         | Rear Cover (REP 24.3)             |
| 11  | -         | Decurler Rear Cover (REP 24.4)    |
| 12  | -         | Decurler Right Hand Cover (REP    |
|     |           | 24.5)                             |
| 13  | -         | Decurler Top Cover (REP 24.6)     |
| 14  | -         | Top Cover Assembly (P/O PL 24.2   |
|     |           | Item 1) (REP 24.7)                |
| 15  | -         | Stud Bracket (P/O PL 24.2 Item 1) |
| 16  | -         | Wire Harness (P/O PL 24.2 Item 1) |
| 17  | -         | Shield (P/O PL 24.2 Item 1)       |
| 18  | -         | Shield (P/O PL 24.2 Item 1)       |
|     |           |                                   |

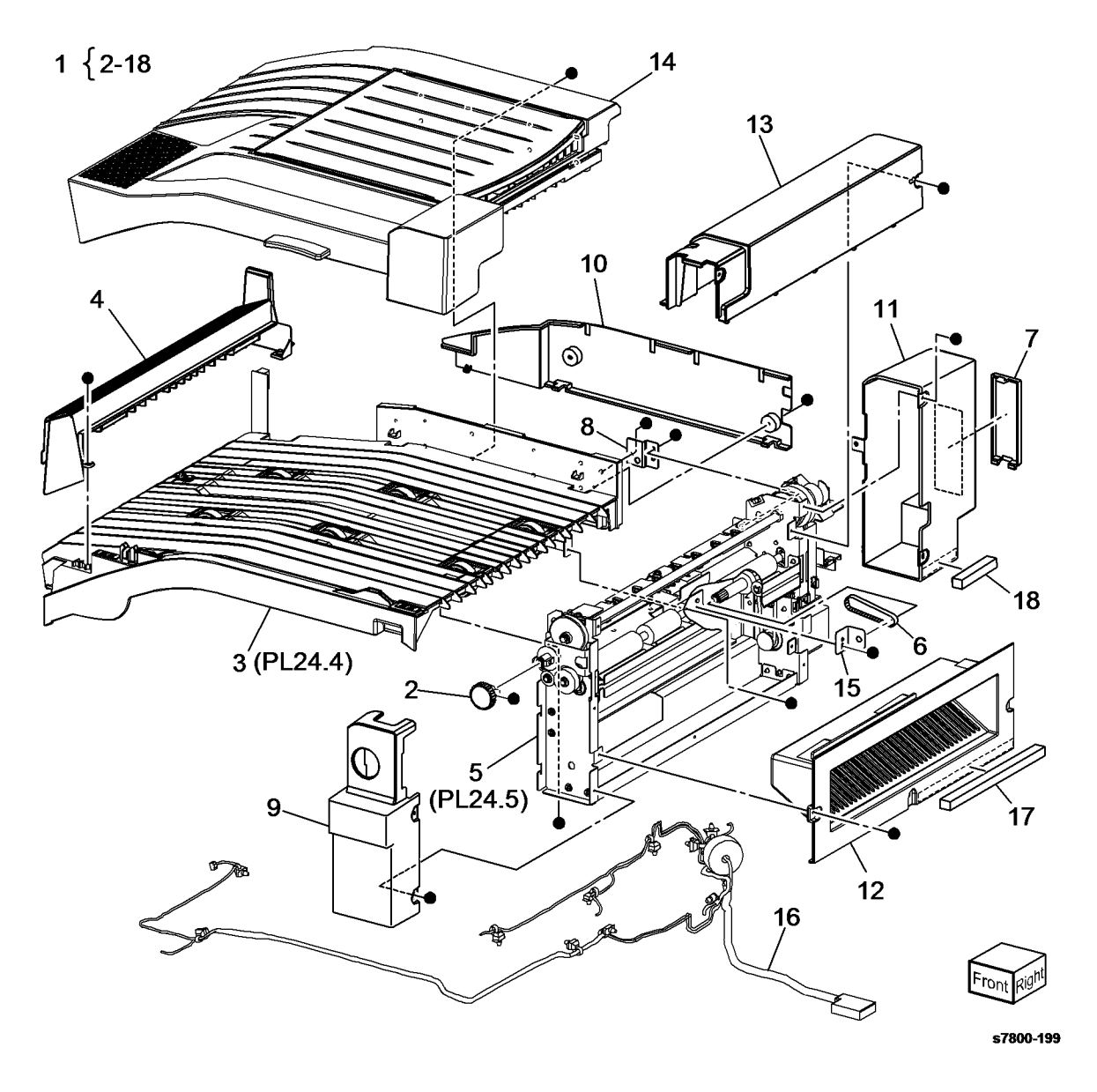

#### PL 24.4 H-Transport Assembly (2 of 4)

| tem | Part      | Description                                                    |
|-----|-----------|----------------------------------------------------------------|
| 1   | _         | Lower Chute Assembly                                           |
| 2   | -         | Clutch (P/O PL 24.4 Item 1)                                    |
| 3   | -         | Joint (P/O PL 24.4 Item 1)                                     |
| 4   | -         | Pulley (P/O PL 24.4 Item 1)                                    |
| 5   | -         | Pulley (P/O PL 24.4 Item 1)                                    |
| 6   | -         | Pulley (P/O PL 24.4 Item 1)                                    |
| 7   | -         | Pulley (P/O PL 24.4 Item 1)                                    |
| 8   | -         | Roll Assembly (P/O PL 24.4 Item 1)<br>(REP 24.8)               |
| 9   | -         | Roll Shaft Assembly (P/O PL 24.4 Item 1)                       |
| 10  | 130K70160 | H-Transport Interlock Sensor (Q12-<br>303) (REP 24.9)          |
| 11  | _         | Sensor Bracket (P/O PL 24.4 Item                               |
|     |           | 1)                                                             |
| 12  | -         | H-Transport Entrance Sensor (Q12-<br>190) (P/O PL 24.4 Item 1) |
| 13  | _         | Sensor Bracket (P/O PL 24.4 Item                               |
|     |           | 1)                                                             |
| 14  | -         | Tension Bracket Assembly (P/O PL 24.4 Item 1)                  |
| 15  | -         | Pulley (P/O PL 24.4 Item 1)                                    |
| 16  | -         | Tension Bracket (P/O PL 24.4 Item 14)                          |
| 17  | _         | Magnet (P/O PL 24.4 Item 1)                                    |
| 18  | -         | Spring (P/O PL 24.4 Item 1)                                    |
| 19  | -         | Bearing (Not Spared)                                           |
| 20  | -         | Sleeve Bearing (Not Spared)                                    |
| 21  | -         | H-Transport Drive Belt (P/O PL<br>24.4 Item 1) (REP 24.10)     |
| 22  | _         | Lower Chute (P/O PL 24.4 Item 1)                               |
| 23  | -         | Cover (P/O PL 24.4 Item 1)                                     |

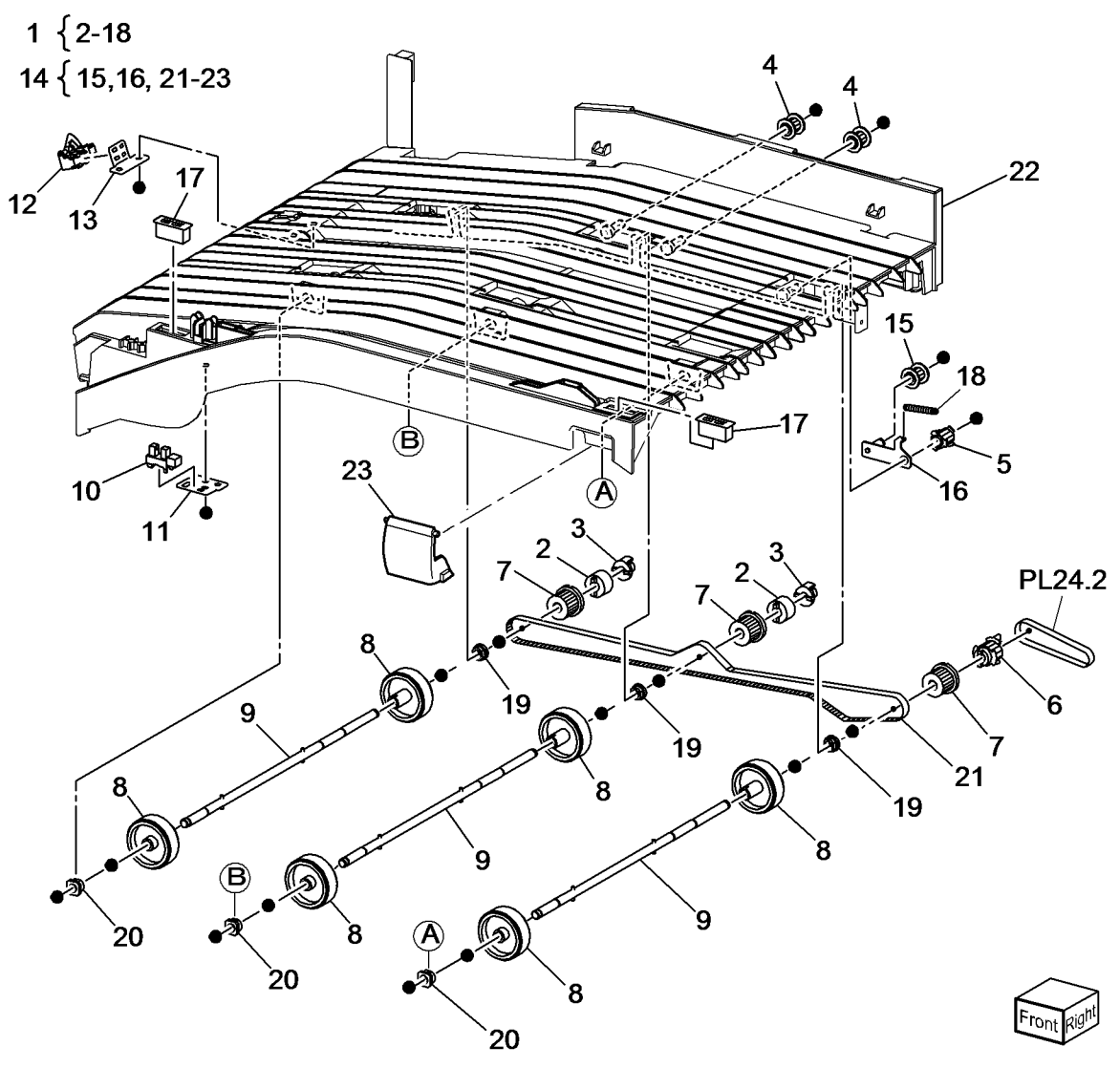
## PL 24.5 H-Transport Assembly (3 of 4)

| Item | Part      | Description                     |
|------|-----------|---------------------------------|
| 1    | -         | One Way Gear Assembly (30T)     |
|      |           | (Not Spared)                    |
| 2    | -         | Decurler Cam (Not Spared)       |
| 3    | -         | Bracket (Not Spared)            |
| 4    | -         | Decurler Cam Home Sensor (Not   |
|      |           | Spared)                         |
| 5    | -         | Sensor Bracket (Not Spared)     |
| 6    | -         | Actuator (Not Spared)           |
| 7    | 121K41980 | Decurler Cam Clutch (REP 24.11) |
| 8    | -         | Bearing (Not Spared)            |
| 9    | -         | Bearing (Not Spared)            |
| 10   | -         | Shaft (Not Spared)              |
| 11   | -         | Knob gear (18T) (Not Spared)    |
| 12   | -         | Gear (18T) (Not Spared)         |
| 13   | -         | Gear (16T) (Not Spared)         |
| 14   | -         | Bracket (Not Spared)            |
| 15   | -         | Harness Bracket (Not Spared)    |
| 16   | -         | Sensor Bracket (Not Spared)     |
| 17   | 130K70160 | Decurler Front Cover Interlock  |
|      |           | Sensor (REP 24.9)               |
| 18   | -         | Decurler Frame Assembly (Not    |
|      |           | Spared)                         |
|      |           |                                 |

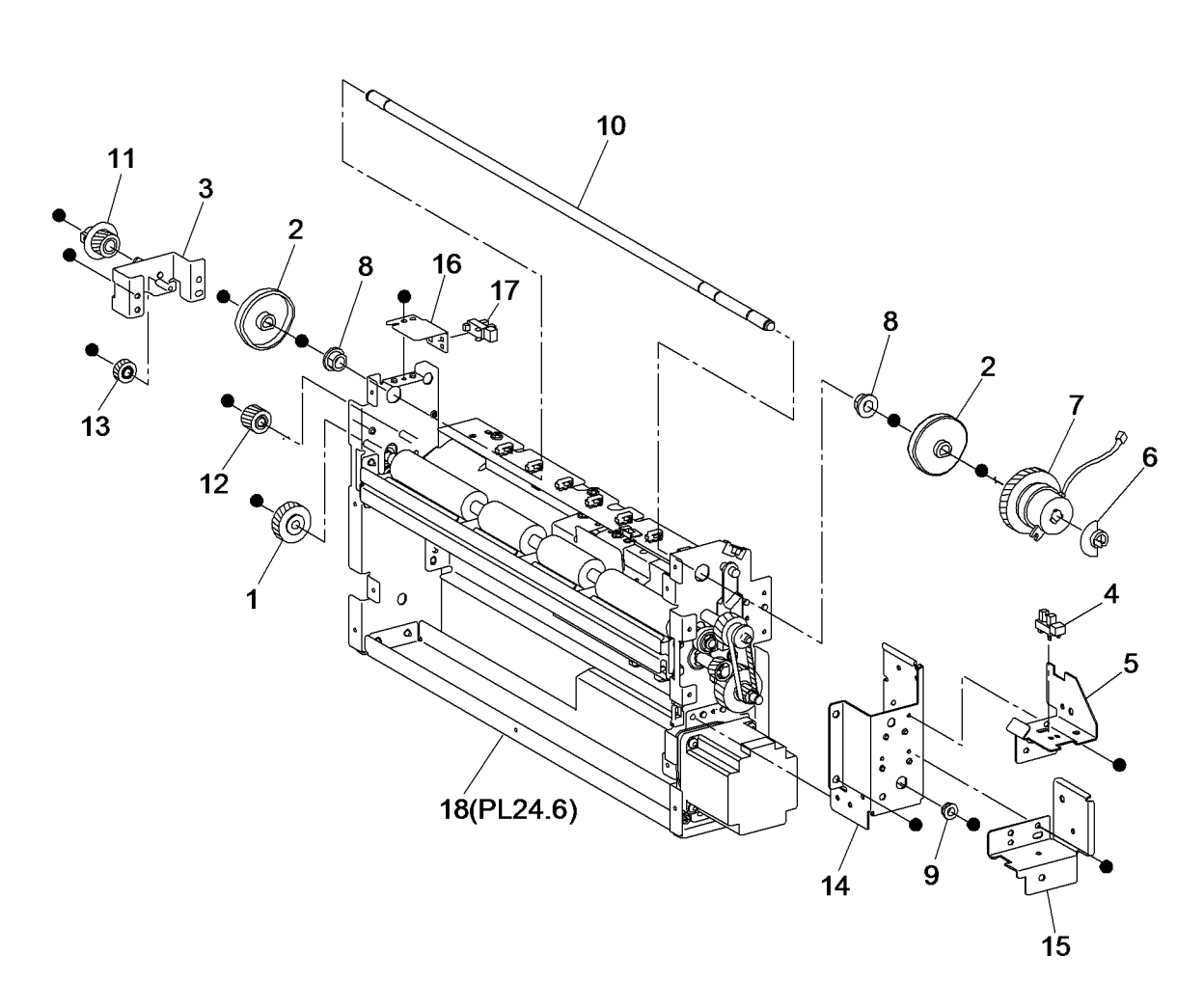

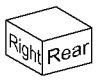

## PL 24.6 H-Transport Assembly (4 of 4)

| ltem | Part      | Description                                            |
|------|-----------|--------------------------------------------------------|
| 1    | _         | Collar (Not Spared)                                    |
| 2    | -         | Shaft (Not Spared)                                     |
| 3    | -         | Gear (36T/18T) (Not Spared)                            |
| 4    | -         | Arm (Not Spared)                                       |
| 5    | -         | Decurler Upper Chute Assembly                          |
|      |           | (Not Spared)                                           |
| 6    | -         | Decurler Lower Chute Assembly                          |
|      |           | (Not Spared)                                           |
| 7    | -         | Decurler Roll Assembly (Not                            |
|      |           | Spared)                                                |
| 8    | 068K58501 | H-Transport Exit Sensor (Q12-191)                      |
|      |           | (REP 24.12)                                            |
| 9    | -         | Bearing (Not Spared)                                   |
| 10   | -         | Bearing (Not Spared)                                   |
| 11   | -         | Bearing (Not Spared)                                   |
| 12   | -         | Belt (Not Spared)                                      |
| 13   | -         | Belt (Not Spared)                                      |
| 14   | -         | Shaft (Not Spared)                                     |
| 15   | -         | Gear (16T) (Not Spared)                                |
| 16   | -         | Gear (18T/36T) (Not Spared)                            |
| 17   | -         | Gear (24T/20T) (Not Spared)                            |
| 18   | -         | Gear (27T/18T) (Not Spared)                            |
| 19   | -         | Harness Bracket (Not Spared)                           |
| 20   | -         | Decurler Shield (Not Spared)                           |
| 21   | 127K57061 | H-Transport Motor Assembly (REP 24.13)                 |
| 22   | -         | H-Transport Motor (MOT12-090)<br>(P/O PL 24.6 Item 21) |
| 23   | -         | Plate (P/O PL 24.6 Item 21)                            |

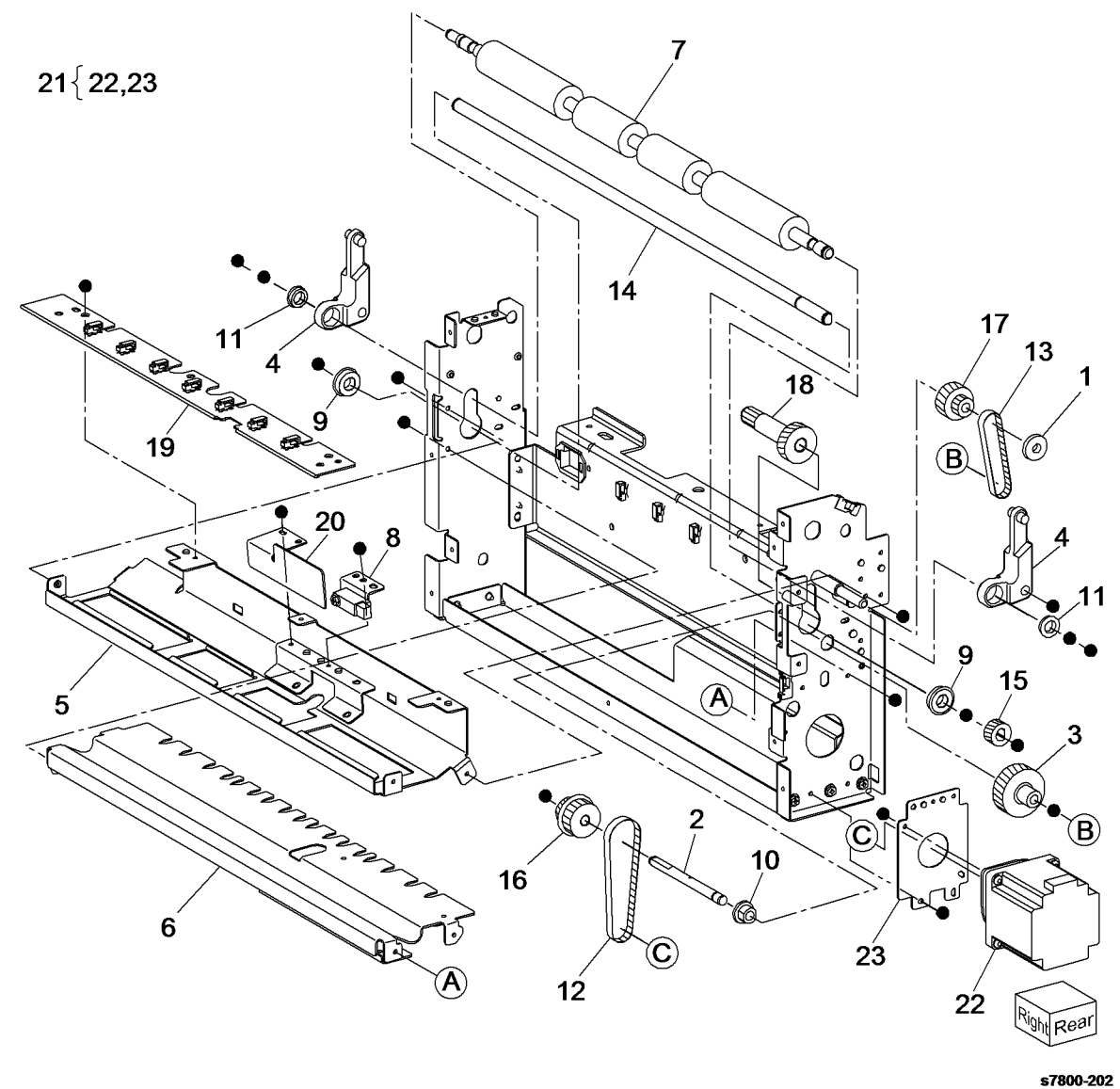

## PL 24.11 Covers (1 of 2)

| Item | Part      | Description                          |                   |
|------|-----------|--------------------------------------|-------------------|
| 1    | -         | Front Top Cover (Not Spared) (REP    |                   |
|      |           | 24.15)                               | 2 1 9 1 2 1 2 2 5 |
| 2    | -         | Finisher Front Door Interlock Switch | 3 [4-0, 12, 13,25 |
|      |           | (Q12-302) (Not Spared) (REP          |                   |
|      |           | 24.16)                               |                   |
| 3    | 848K37492 | Front Door Assembly (REP 24.19)      |                   |
| 4    | -         | Bracket (P/O PL 24.11 Item 3)        |                   |
| 5    | -         | Front Right Inner Cover (P/O PL      |                   |
|      |           | 24.11 Item 3) (REP 24.17)            |                   |
| 6    | -         | Bracket (P/O PL 24.11 Item 3)        |                   |
| 7    | -         | Front Door (P/O PL 24.11 Item 3)     |                   |
| 8    | -         | Handle (P/O PL 24.11 Item 3)         |                   |
| 9    | -         | Not Used                             |                   |
| 10   | -         | Not Used                             |                   |
| 11   | -         | Not Used                             |                   |
| 12   | -         | Magnet (P/O PL 24.11 Item 3)         |                   |
| 13   | -         | Stopper (P/O PL 24.11 Item 3)        |                   |
| 14   | -         | Not Used                             |                   |
| 15   | -         | Label (Booklet)                      |                   |
| 16   | -         | Not Used                             |                   |
| 17   | 015K78071 | IOT Docking Plate (REP 24.18)        |                   |
| 18   | -         | Not Used                             |                   |
| 19   | -         | Docking Plate (Not Spared)           |                   |
| 20   | -         | Spring (Not Spared)                  |                   |
| 21   | -         | Not Used                             |                   |
| 22   | -         | Not Used                             |                   |
| 23   | -         | Not Used                             |                   |
| 24   | -         | Label (instruction) (Not Spared)     |                   |
| 25   | -         | Label (instruction) (P/O PL 24.11    |                   |
|      |           | Item 3)                              |                   |
| 26   | -         | Not Used                             |                   |
| 27   | -         | Not Used                             |                   |
| 28   | -         | Not Used                             |                   |
| 29   | -         | Not Used                             |                   |
| 30   | -         | Front Cover                          |                   |
| 31   | -         | Not Used                             | • <b>F</b>        |
| 32   | 015K78080 | Bottom Plate                         | 3                 |
| 33   | -         | Shield Assembly (Not Spared)         |                   |
| 34   | -         | Not Used                             | *                 |
| 35   | -         | Baffle (Not Spared)                  | 17                |

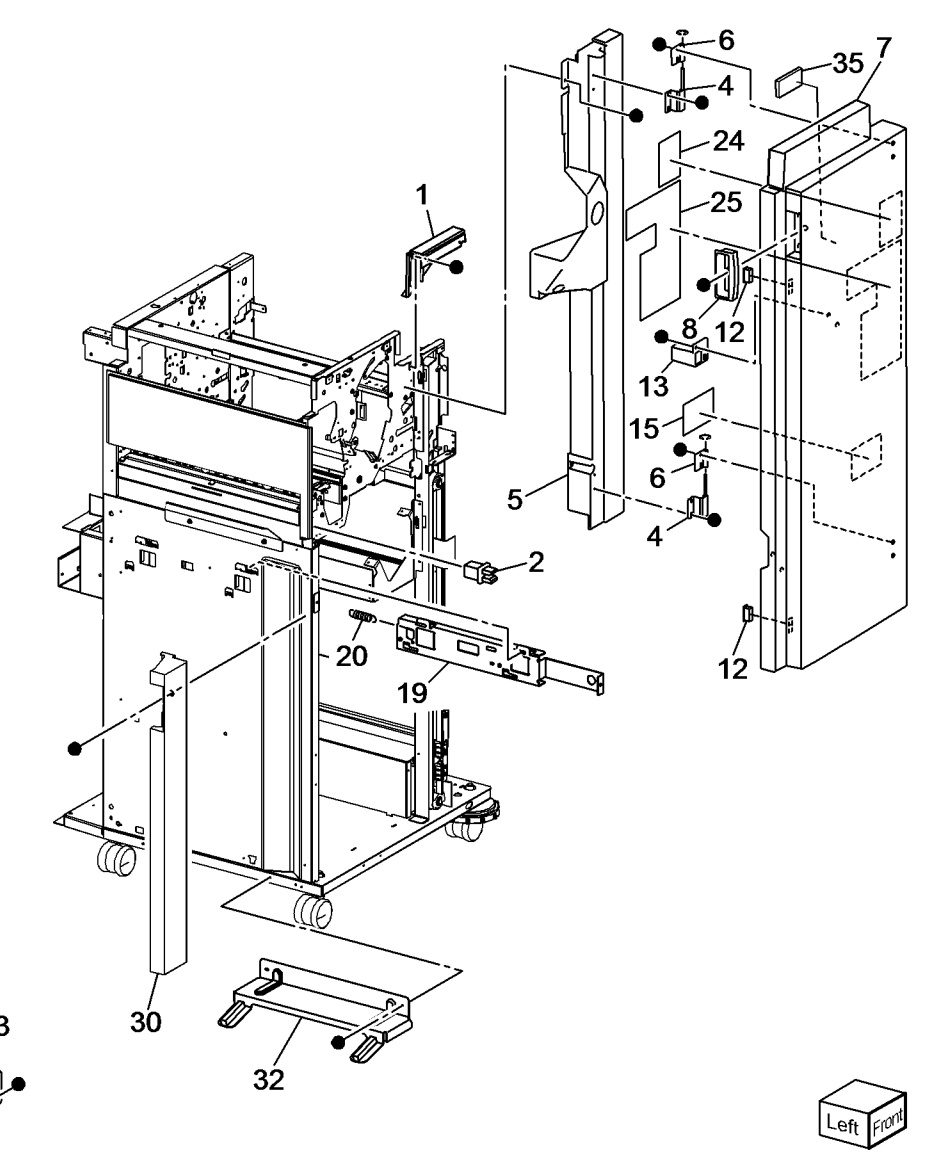

## PL 24.12 Covers (2 of 2)

| Item | Part      | Description                                  |
|------|-----------|----------------------------------------------|
| 1    | -         | Top Cover (Not Spared) (REP 24.20)           |
| 2    | -         | Bracket (Not Spared)                         |
| 3    | -         | Top Tray (Not Spared) (REP 24.21)            |
| 4    | -         | Eject Cover (Not Spared) (REP 24.22)         |
| 5    | 050K51280 | Stacker Lower Tray (REP 24.23)               |
| 6    | -         | Bottom Cover (Not Spared)                    |
| 7    | -         | Caster (Not Spared)                          |
| 8    | -         | Caster (Not Spared)                          |
| 9    | -         | Rear Lower Cover (Not Spared)                |
|      |           | (REP 24.25)                                  |
| 10   | -         | Connector (Not Spared)                       |
| 11   | -         | Rear Upper Cover (Not Spared)<br>(REP 24.26) |
| 12   | -         | Nut (M12) (Not Spared)                       |
| 13   | -         | Spacer (Booklet) (Not Spared)                |
| 14   | -         | Left Top Cover (Not Spared) (REP             |
|      |           | 24.27)                                       |
| 15   | -         | Spacer Plate (Not Spared)                    |
| 16   | -         | Cover (Not Spared)                           |
| 17   | -         | Bracket (Not Spared)                         |

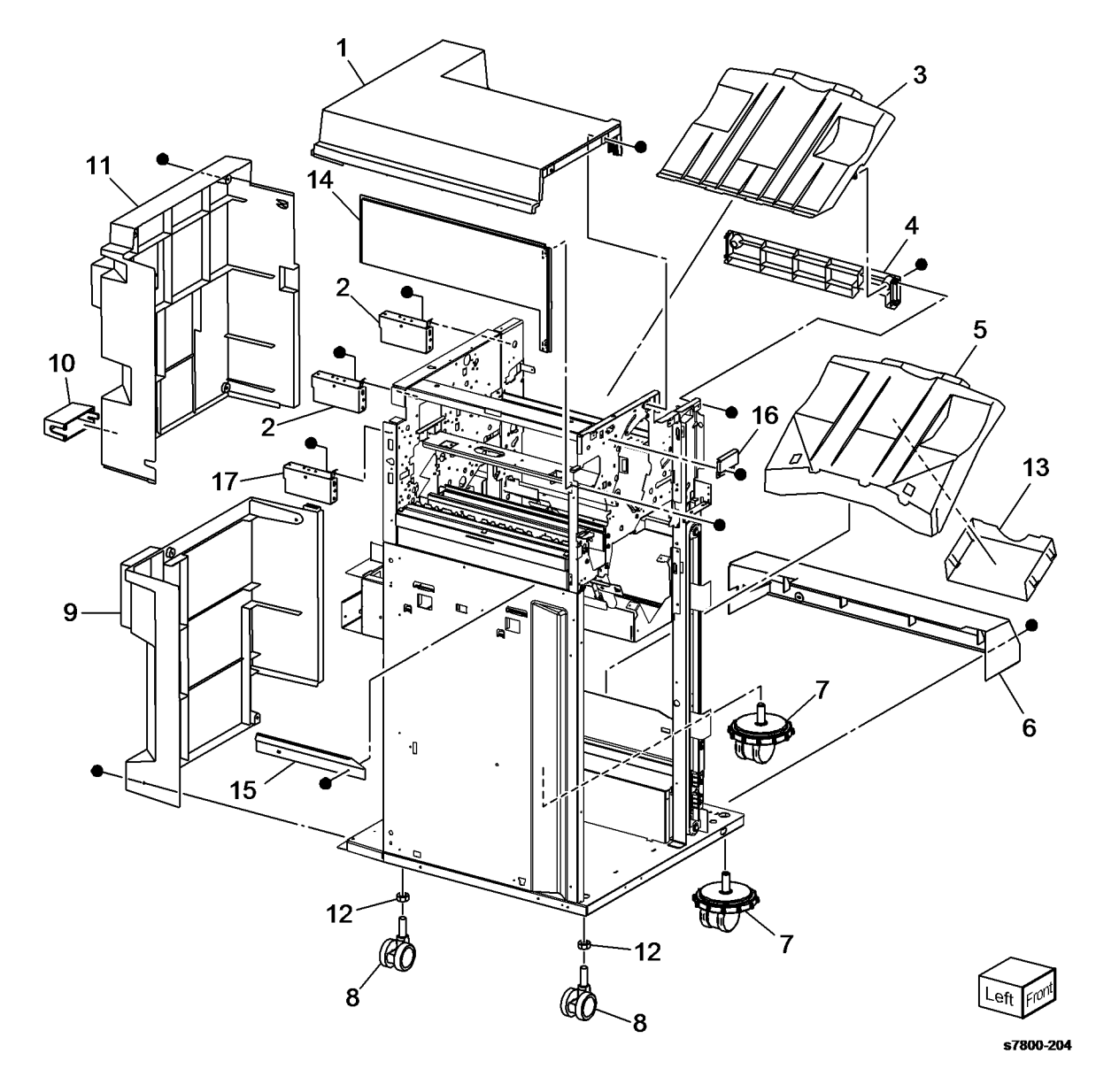

## PL 24.31 Finisher Stack

| ltem   | Part           | Description                                            |
|--------|----------------|--------------------------------------------------------|
| 1      | _<br>041K94721 | Carriage Tray (Not Spared)                             |
| 2      | 041104721      | 24.28)                                                 |
| 3      | -              | 24.31 Item 2) (REP 24.29)                              |
| 4      | -              | Carriage Assembly (Left) (P/O PL<br>24.31 Item 2)      |
| 5      | -              | Clamp (P/O PL 24.31 Item 2)                            |
| 6      | -              | Spring (Not Spared)                                    |
| 7<br>8 | _<br>041K94731 | Bearing (Not Spared)<br>Carriage Assembly (Right) (REP |
| 9      | -              | 24.28)<br>Stacker Right Drive Belt (P/O PL             |
|        |                | 24.31 Item 8) (REP 24.30)                              |
| 10     | -              | Clamp (P/O PL 24.31 Item 8)                            |
| 11     | -              | Carriage Assembly (Right) (P/O PL<br>24.31 Item 8)     |
| 12     | -              | Actuator (P/O PL 24.31 Item 8)                         |
| 13     | 802K67140      | Stack Height Sensor 1 (Q12-264)                        |
|        |                | (REP 24.31) / Stack Height Sensor                      |
|        |                | 2 (Q12-265)(REP 24.32)                                 |
| 14     | -              | Shaft (Not Spared)                                     |
| 15     | -              | Bearing (Not Spared)                                   |
| 16     | -              | Pulley (181) (Not Spared)                              |
| 17     | 130E82530      |                                                        |
| 18     | 020E37710      | (Q12-200) (NEF 24.33)<br>Pullov                        |
| 19     | _              | Gear (Not Spared)                                      |
| 20     | _              | Spring Doc (Not Spared)                                |
| 21     | _              | Washer (Not Spared)                                    |
| 22     | _              | Bracket (Not Spared)                                   |
| 23     | -              | Encoder (Not Śpared)                                   |
| 24     | 015K69730      | Elevator Motor Assembly (REP                           |
|        |                | 24.34)                                                 |
| 25     | -              | Belt (P/O PL 24.31 Item 24)                            |
| 26     | -              | Elevator Motor (P/O PL 24.31 Item                      |
| 27     | _              | 24)<br>Stacker Bracket Assembly (P/O Pl                |
| 21     |                | 24.31 Item 24) (REP 24.35)                             |
| 28     | _              | Ball Bearing (P/O PL 24.31 Item                        |
|        |                | 24)                                                    |
| 29     | -              | Worm Gear (P/O PL 24.31 Item 24)                       |
| 30     | -              | Pulley (60T) (P/O PL 24.31 Item                        |
| 01     |                | 24)<br>Not Llood                                       |
| 30     | -<br>130K88770 | Not Used<br>Stacker Encoder Sensor (012-263)           |
| 52     | 130100770      | (BEP 24.36)/Stacker No Paper                           |
|        |                | Sensor (Q12-262) (BEP 24.33) (P/                       |
|        |                | O PL 24.31 Item 24)                                    |
| 33     | -              | Not Used                                               |
| 34     | -              | Bearing (Not Spared)                                   |
| 35     | -              | Tray Guide (Inner Cover) (Not                          |
|        |                | Spared) (REP 24.37)                                    |
| 36     | -              | Harness Assembly (Stack Height<br>Front) (Not Spared)  |
| 37     | -              | Clamp`(Not Spared)                                     |
| 38     | -              | Harness Assembly (Not Spared)                          |
|        |                |                                                        |

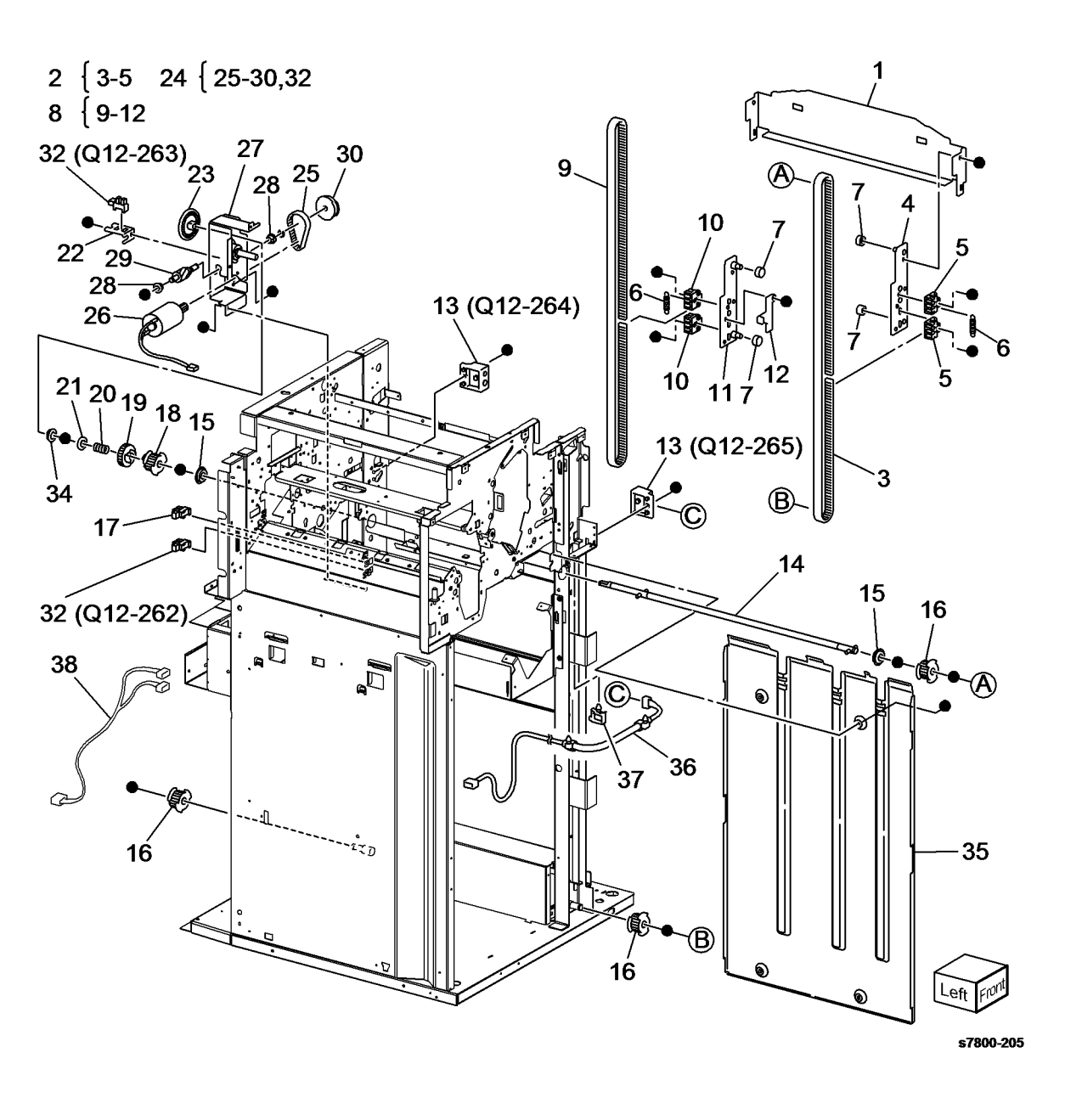

## PL 24.32 Finisher Punch

| ltem                                         | Part                      | Description                                                                                                    |
|----------------------------------------------|---------------------------|----------------------------------------------------------------------------------------------------|
| 1<br>_                                       | 801K30943<br>801K36443    | Puncher Frame Assembly (2 Hole)<br>Puncher Frame Assembly (3 Hole)<br>(BEP 24 38)                                                                                                    |
| 2<br>3                                       |                           | Cover (P/O PL 24.32 Item 1)<br>Puncher Move Motor Assembly (P/                                                                                                    |
| 4                                            | -                         | O PL 24.32 Item 1)<br>Frame Assembly (P/O PL 24.32                                                                                                    |
| 5                                            | -                         | Bracket Assembly (P/O PL 24.32                                                                                                    |
| 6                                            | _                         | Puncher Move Home Sensor (Q12-<br>270) (REP 24.39)/Punch Box Set<br>Sensor (Q12-275) (REP 24.43) (P/                                                                                                    |
| 7                                            | -                         | Punch Bracket Assembly (P/O PL                                                                                                    |
| 8                                            | -                         | Harness Assembly (P/O PL 24.32<br>Item 1)                                                                                                    |
| 9<br>10                                      | _                         | Bracket (P/O PL 24.32 Item 1)<br>Side Registration Sensor 1 (Q12-<br>200) (REP 24.41)/Side Registration<br>Sensor 2 (Q12-201) (REP 24.41)                                                                                                    |
| 11<br>12                                     | -                         | Not Used<br>Punch Front Cover (P/O PL 24.32                                                                                                    |
| 13                                           | -                         | Item 1)<br>Punch Left Cover (P/O PL 24.32                                                                                                    |
| 14                                           | -                         | 2 Hole Guide (12mm type) (P/O PL                                                                                                    |
| _<br>15                                      | -                         | 3 Hole Guide<br>Puncher Motor (P/O PL 24.32 Item                                                                                                    |
| 16<br>17<br>18                               | _<br>_<br>_               | Guide Box (P/O PL 24.32 Item 1)<br>Bracket (P/O PL 24.32 Item 1)<br>Puncher Motor Sensor (Q12-274)<br>(P/O PL 24.32 Item 1)                                                                                                    |
| 19                                           | _                         | (P) (P) P2 (24.32 item 1)<br>Puncher Front Sensor (Q12-272)<br>(REP 24.42) /Puncher Home<br>Sensor (Q12-271) (REP 24.42)/<br>Punch Hole Select Sensor (Q12-<br>273) (REP 24.42) (P/O PL 24.32                                                      |
| 20<br>21<br>22<br>23<br>24<br>25<br>26       | -<br>-<br>-<br>-<br>-     | Not Used<br>Not Used<br>Bracket (P/O PL 24.32 Item 1)<br>Regi Chute (P/O PL 24.32 Item 1)<br>Gear Pulley (P/O PL 24.32 Item 3)<br>Bracket (P/O PL 24.32 Item 3)<br>Puncher Move Motor (MOT12-070)                                                  |
| 27<br>28<br>29<br>30<br>31<br>32<br>33<br>34 | <br>060E91300<br><br><br> | (P/O PL 24.32 Item 1)<br>Belt (P/O PL 24.32 Item 1)<br>Not Used<br>Dust Box (Punch Box)<br>Label (R4) (Not Spared)<br>Actuator (P/O PL 24.32 Item 1)<br>Bracket (P/O PL 24.32 Item 1)<br>Harness Guide (P/O PL 24.32 Item 1)<br>Cover (Not Spared) |
| 5.                                           |                           |                                                                                                    |

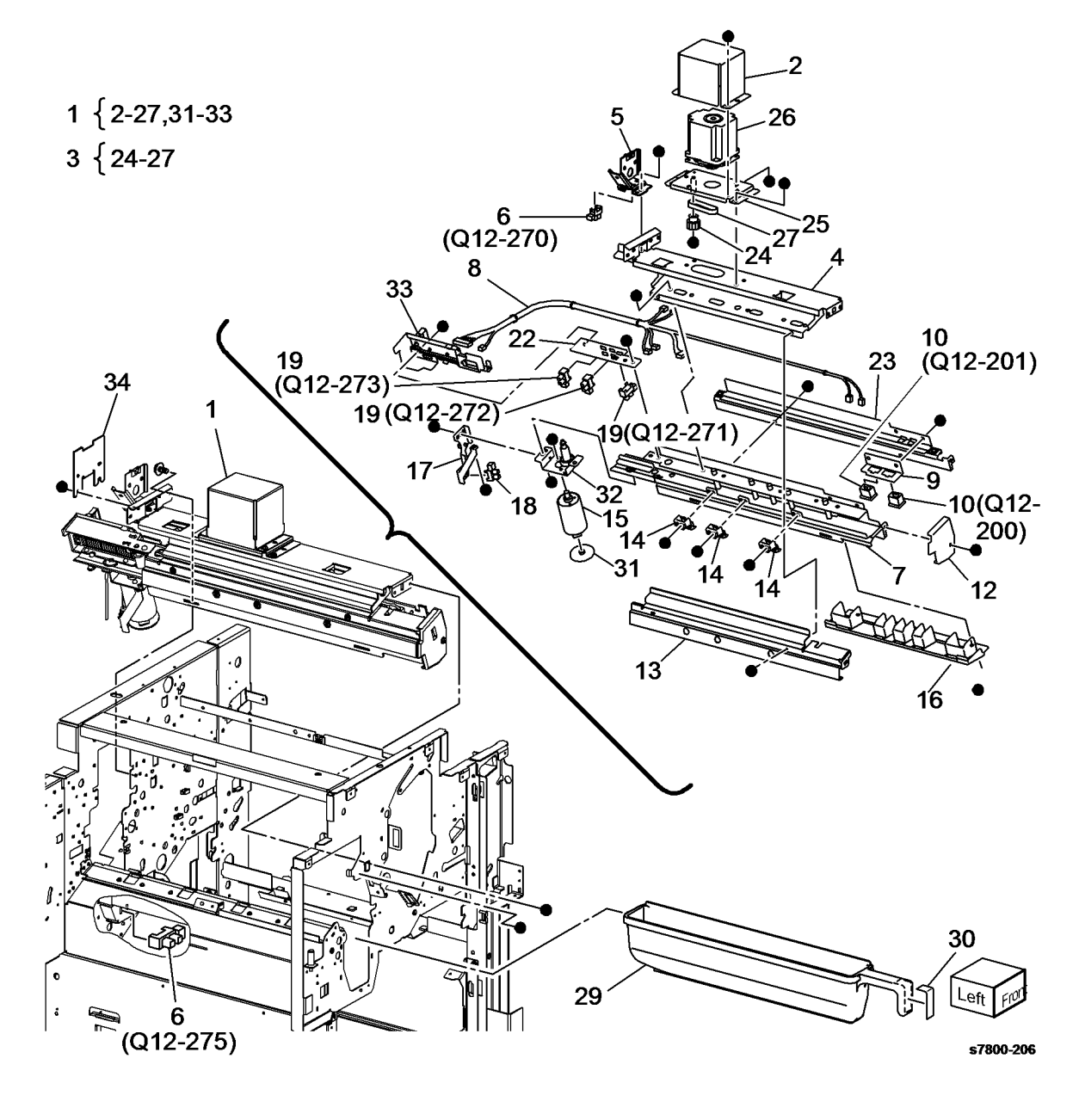

# PL 24.33 Finisher Stapler

| Item | Part      | Description                                                      |           |
|------|-----------|------------------------------------------------------------------|-----------|
| 1    | -         | Staple Cartridge (P/O PL 24.33<br>Item 18)                       |           |
| 2    | 029K92350 | Stapler Assembly (REP 24.45)                                     | 18 1-10.1 |
| 3    | -         | Stapler Cover (P/O PL 24.33 Item 18)                             |           |
| 4    | -         | Holder (P/O PL 24.33 Item 18)                                    |           |
| 5    | -         | Stapler Move Position Sensor<br>(Q12-241) (P/O PL 24.33 Item 18) |           |
| 6    | -         | Guide (P/O PL 24.33 Item 18)                                     |           |
| 7    | 962K59060 | Harness Assembly (Staple)                                        |           |
| 8    | -         | Upper Slider (P/O PL 24.33 Item<br>18)                           | 17        |
| 9    | 041K94970 | Stapler Move Motor (MOT12-041)<br>(REP 24.46)                    | .0        |
| 10   | -         | Stapler Rail (P/O PL 24.33 Item 18)<br>(REP 24.47)               | i         |
| 11   | -         | Frame (Not Spared)                                               | P 1 C     |
| 12   | -         | Base Rail (P/O PL 24.33 Item 18)                                 |           |
| 13   | -         | Stopper (P/O PL 24.33 Item 18)                                   |           |
| 14   | -         | Label (R1) (Not Spared)                                          |           |
| 15   | -         | Label (Not Spared)                                               |           |
| 16   | -         | Bracket (Not Spared)                                             |           |
| 17   | -         | Harness Bracket (Not Spared)                                     |           |
| 18   | -         | Stapler Unit (REP 24.48)                                         |           |

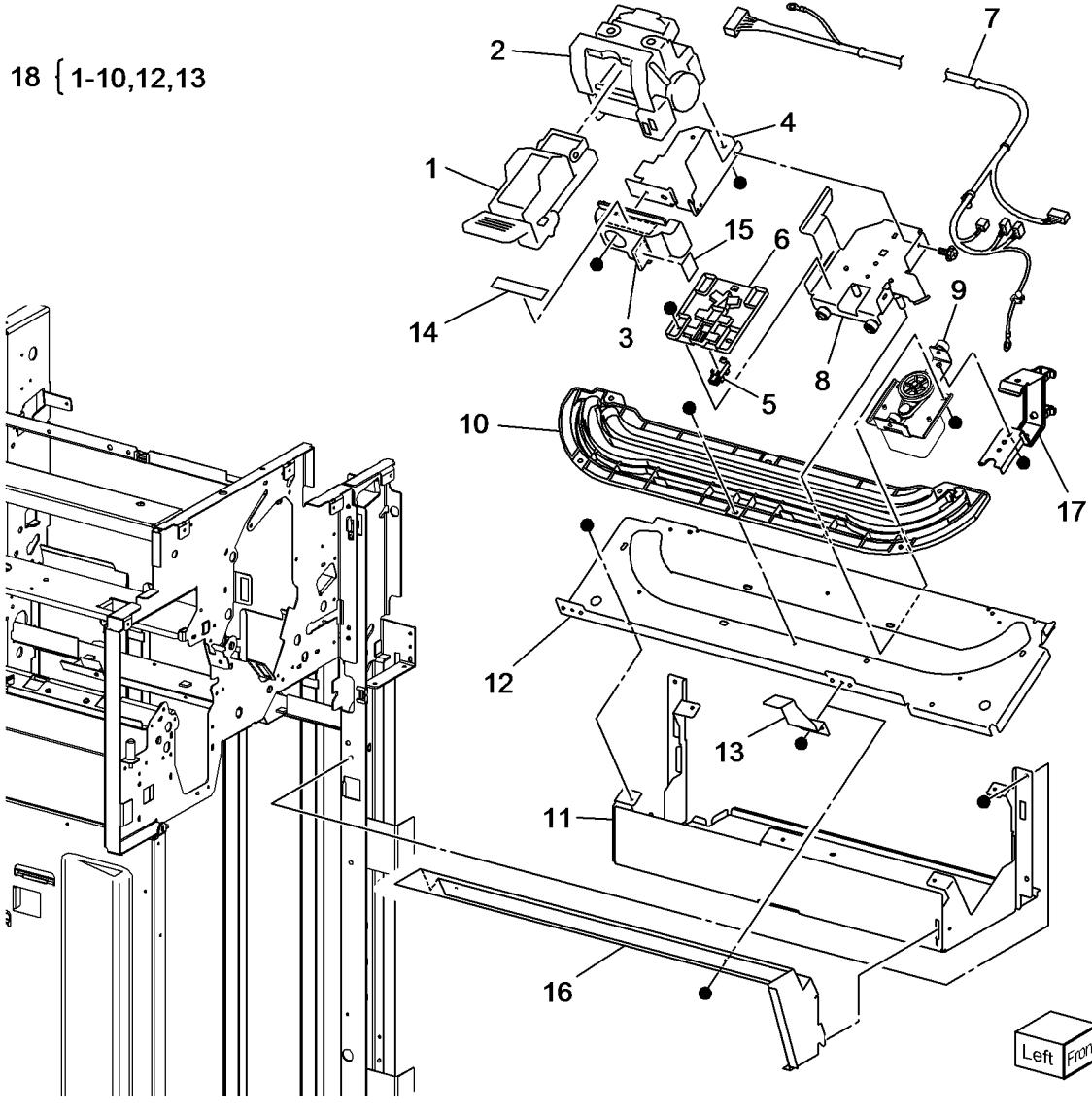

## PL 24.34 Finisher Eject (1 of 3)

| ltem | Part      | Description                            |
|------|-----------|----------------------------------------|
| 1    | 054K38701 | Eject Chute Assembly (REP 24.49)       |
| 2    | -         | Magnet (P/O PL 24.34 Item 1)           |
| 3    | -         | Sub Paddle Solenoid (SOL12-013)        |
|      |           | (P/O PL 24.34 Item 1) (REP 24.50)      |
| 4    | -         | Bracket (P/O PL 24.34 Item 1)          |
| 5    | -         | Spring (Not Spared)                    |
| 6    | -         | Paddle (P/O PL 24.34 Item 1)           |
| 7    | -         | Eject Pinch Shaft Assembly (P/O        |
|      |           | PL 24.34 Item 1)                       |
| 8    | -         | Spring (P/O PL 24.34 Item 31)          |
| 9    | 006K23861 | Paddle Shaft Assembly (REP             |
|      |           | 24.51)                                 |
| 10   | 127K52690 | Eject Clamp Motor (MOT12-052)          |
|      |           | (REP 24.52)                            |
| 11   | -         | Eject Clamp Bracket (P/O PL 24.34      |
|      |           | Item 31) (REP 24.53)                   |
| 12   | -         | Eject Clamp Home Sensor (Q12-          |
|      |           | 250) (P/O PL 24.34 Item 31) (REP       |
|      |           | 24.54)                                 |
| 13   | -         | Lever Assembly (Not Spared)            |
| 14   | -         | Bearing (Not Spared)                   |
| 15   | -         | Gear (23T) (Not Spared)                |
| 16   | -         | Bearing (Not Spared)                   |
| 17   | -         | Cam Gear (701) (Not Spared)            |
| 18   | -         | Gear (301) (Not Spared)                |
| 19   | -         | Gear (Not Spared)                      |
| 20   | -         | Bracket (Not Spared)                   |
| 21   | -         | Eject Cover Switch (Q12-300) (Not      |
| 00   |           | Spared) (REP 24.55)                    |
| 22   | -         | Knob (Not Spared)                      |
| 23   | -         | Knob (Not Spared)                      |
| 24   | -         | Laber (2C) (Not Spared)                |
| 20   | -         | LINK $(P/O PL 24.34 \text{ Herm } 23)$ |
| 20   | -         | Eject Chute (P/O PL 24.34 Item 27)     |
| 21   | -         | Label (5) (Not Spared)                 |
| 20   | -         | Motor Brocket (D/O BL 24.24 Item       |
| 29   | -         | 31)                                    |
| 30   | _         | Belt (Not Spared)                      |
| 31   | _         | Fiect Clamp Motor Assembly (Not        |
| 51   |           | Spared)                                |
|      |           | opurou                                 |

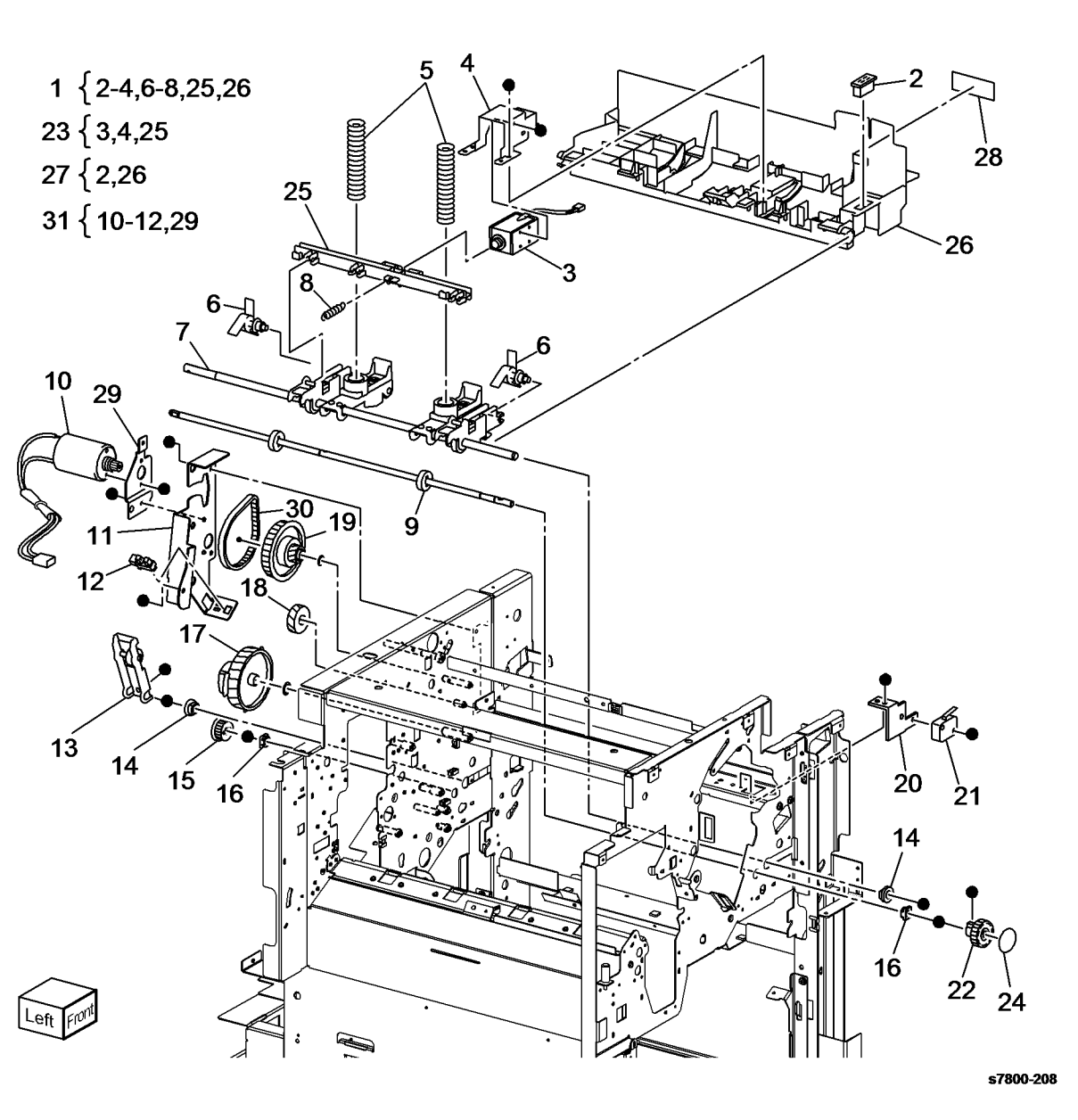

Parts Lists PL 24.34, PL 24.35

## PL 24.35 Finisher Eject (2 of 3)

| Item | Part      | Description                                                                                    |
|------|-----------|------------------------------------------------------------------------------------------------|
| 1    | -         | Compiler Tray (P/O PL 24.35 Item                                                               |
| 2    | -         | Front Tamper Home Sensor (Q12-<br>220) (REP 24.57) /Rear Tamper                                |
| 3    | _         | Home Sensor (Q12-221) (REP<br>24.57) (P/O PL 24.35 Item 19)<br>Compiler Tray No Paper Sensor   |
|      |           | (Q12-151) (REP 24.58) /Set Clamp<br>Home Sensor(Q12-251) (REP<br>24.61) (P/O PL 24.35 Item 19) |
| 4    | _         | Actuator (P/O PL 24.35 Item 19)                                                                |
| 5    | _         | Not Used                                                                                       |
| 6    | -         | Front Tamper Motor (MOT12-020)<br>(P/O PL 24.35 Item 19)                                       |
| 7    | -         | Rear Tamper Motor (MOT12-026)<br>(P/O PL 24 35 Item 19)                                        |
| 8    | -         | Harness Assembly (Compiler) (P/O                                                               |
| 9    | 006K86372 | Eject Roll Shaft Assembly (REP<br>24.59)                                                       |
| 10   | _         | Paddle (Not Spared)                                                                            |
| 11   | _         | Guide (Not Spared)                                                                             |
| 12   | -         | Bearing (Not Spared)                                                                           |
| 13   | -         | Bearing (Not Spared)                                                                           |
| 14   | -         | Gear (39T) (Not Spared)                                                                        |
| 15   | -         | Set Clamp Clutch (MOT12-050)<br>(Not Spared) (REP 24.60)                                       |
| 16   | 120E29570 | Actuator                                                                                       |
| 17   | 049K02710 | Eiect Motor Assembly (REP 24.62)                                                               |
| 18   | _         | Not Used                                                                                       |
| 19   | 050K65130 | Compiler Tray Assembly                                                                         |
| 20   | _         | Spring (P/O PL 24.35 Item 19)                                                                  |
| 21   | _         | Guide (P/O PL 24.35 Item 19)                                                                   |
| 22   | -         | Eject Motor (MOT12-054) (P/O PL<br>24.35 Item 17)                                              |
| 23   | _         | Belt (P/O PL 24.35 Item 17)                                                                    |
| 24   | -         | Bracket (P/O PL 24.35 Item 17)<br>(REP 24.63)                                                  |
| 25   | _         | Gear (30T) (P/O PL 24.35 Item 17)                                                              |
| 26   | -         | Gear (35T/23T/35T) (P/O PL 24.35<br>Item 17)                                                   |
| 27   | _         | Spring (P/O PL 24.35 Item 17)                                                                  |
| 28   | _         | Shoulder Screw (Not Spared)                                                                    |
| 29   | -         | Damper (P/O PL 24.35 Item 17)                                                                  |

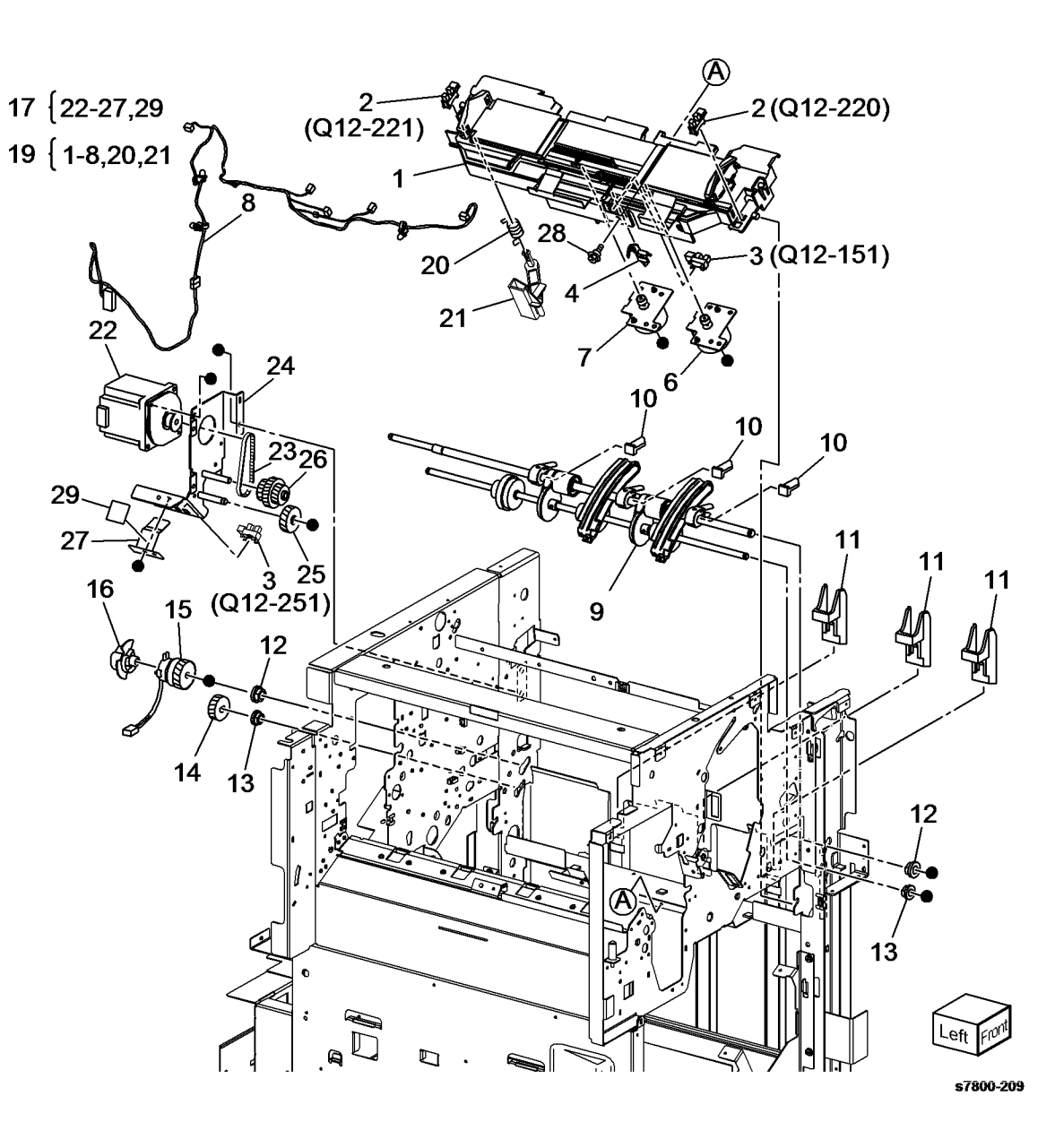

## PL 24.36 Finisher Eject (3 of 3)

| ltem | Part      | Description                                |
|------|-----------|--------------------------------------------|
| 1    | _         | Bracket (Not Spared)                       |
| 2    | -         | Wire Harness (Not Spared)                  |
| 3    | 130K88190 | Compiler Exit Sensor (Q12-150)             |
|      |           | (REP 24.64)                                |
| 4    | -         | Exit Chute (Not Spared)                    |
| 5    | -         | Static Eliminator (Not Spared)             |
| 6    | -         | Lower Exit Chute (P/O PL 24.36<br>Item 22) |
| 7    | -         | Bearing (P/O PL 24.36 Item 22)             |
| 8    | 022K67880 | Pinch Roll (REP 24.65)                     |
| 9    | 022K67870 | Pinch Roll (REP 24.65)                     |
| 10   | 006K87430 | Paddle Shaft Assembly (REP                 |
|      |           | 24.66)                                     |
| 11   | -         | Belt (P/O PL 24.36 Item 22)                |
| 12   | -         | Pulley (17T) (Not Spared)                  |
| 13   | -         | Shaft (Not Spared)                         |
| 14   | 022K67841 | Lower Exit Roller Assembly (REP            |
|      |           | 24.67)                                     |
| 15   | -         | Bearing (Not Spared)                       |
| 16   | -         | Pulley (20T) (Not Spared)                  |
| 17   | -         | Gear (23T) (Not Spared)                    |
| 18   | -         | Pulley (20T) (Not Spared)                  |
| 19   | -         | Pulley (44T/20T) (Not Spared)              |
| 20   | -         | Gear (23T) (Not Spared)                    |
| 21   | -         | Pulley (Not Spared)                        |
| 22   | -         | Lower Exit Chute Assembly (Not             |
|      |           | Spared)                                    |
| 23   | -         | Not Used                                   |
| 24   | -         | Paddle Guide Bracket (P/O PL               |
|      |           | 24.36 Item 22)                             |

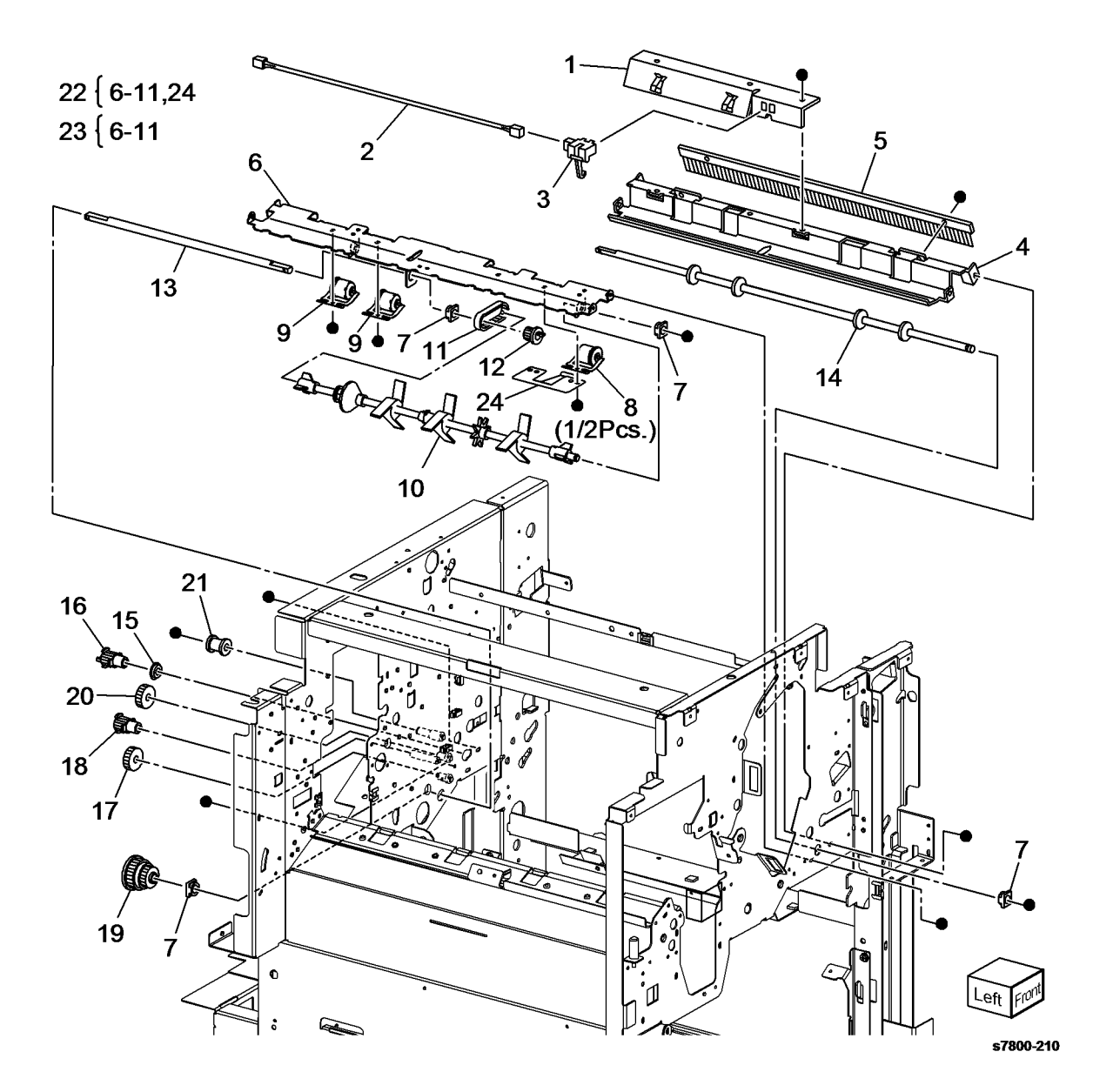

## PL 24.38 Finisher SCT

| Item | Part      | Description                        |
|------|-----------|------------------------------------|
| 1    | -         | Pulley (20T/20T) (Not Spared)      |
| 2    | _         | Collar (REF: PL 24.43)             |
| 3    | -         | Gear (Not Spared)                  |
| 4    | -         | Sleeve Bearing (Not Spared)        |
| 5    | -         | Wire Harness (Not Spared)          |
| 6    | 022K75720 | Top Exit Roll Assembly (REP        |
|      |           | 24.68)                             |
| 7    | -         | Tray Guide Spring (Not Spared)     |
| 8    | -         | Bracket (Not Spared)               |
| 9    | 130E87370 | Top Tray Full Sensor (Q12-215)     |
|      |           | (REP 24.69)                        |
| 10   | -         | Chute Assembly (Not Spared)        |
| 11   | -         | Stacker Top Tray Exit Sensor (Q12- |
|      |           | 115) (Not Spared) (REP 24.70)      |
| 12   | -         | Static Eliminator (Not Spared)     |
| 13   | -         | Right Lower Top Exit Chute         |
|      |           | Assembly (Not Spared)              |
| 14   | -         | Wire Harness (Not Spared)          |
| 15   | -         | Left Exit Pinch Roll (Not Spared)  |
|      |           | (REP 24.71)                        |
| 16   | -         | Right Exit Pinch Roll (Not Spared) |
|      |           | (REP 24.71)                        |

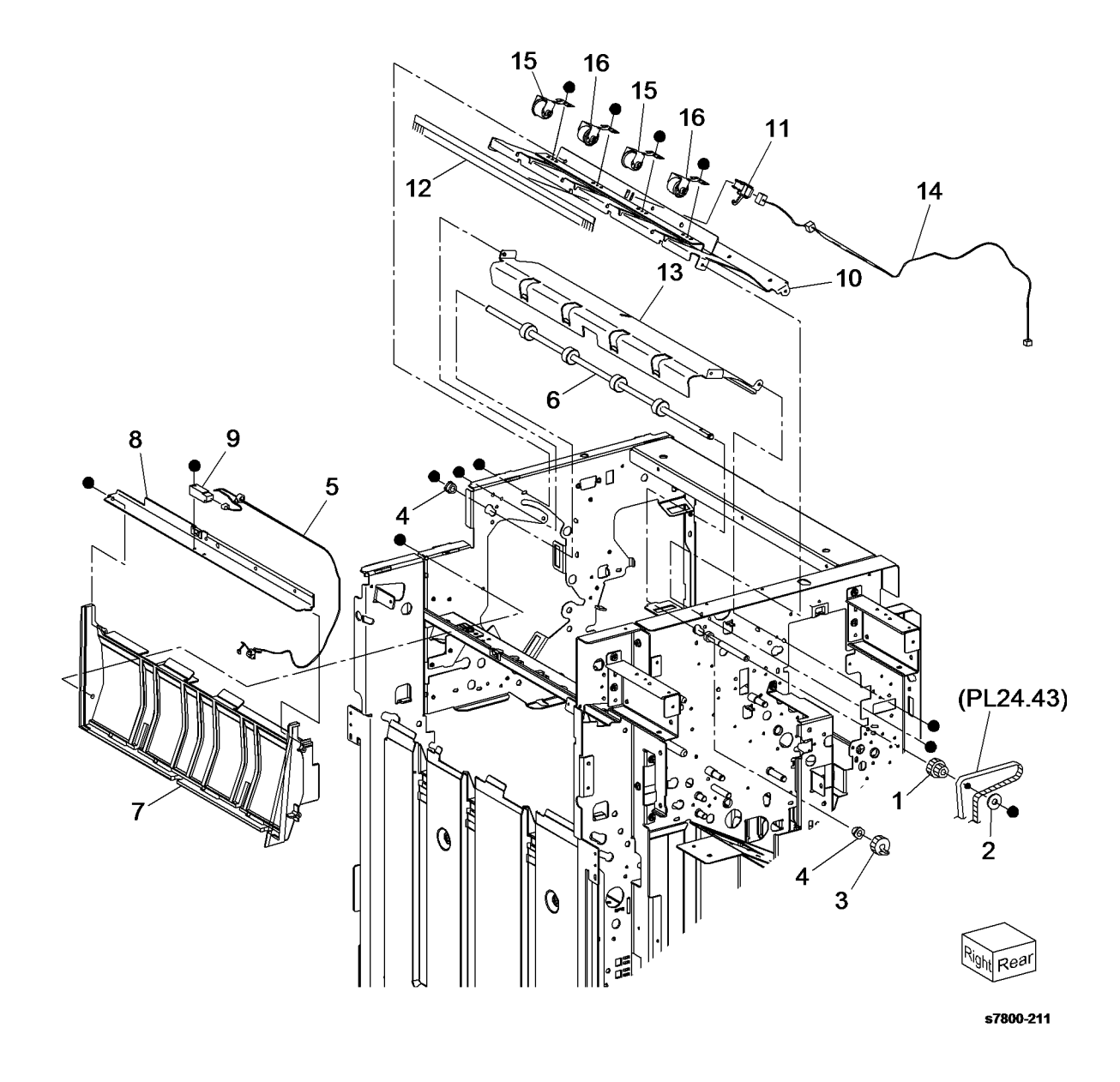

## PL 24.41 Finisher Transport (1 of 3)

| ltem     | Part                   | Description                                                       |
|----------|------------------------|-------------------------------------------------------------------|
| 1        | 054K27140              | Lower Exit Chute Assembly (REP                                    |
| 2        | -                      | Lower Exit Chute (P/O PL 24.41<br>Item 1) (REP 24.73)             |
| 3        | -                      | Lower Exit Chute Pinch Rollers (P/                                |
| 4        | -                      | Spring (P/O PL 24.41 Item 1)                                      |
| 5<br>6   | -                      | Shaft (P/O PL 24.41 Item 1)<br>Torsion Spring (P/O PL 24.41 Item  |
| 7        | 054K33940              | Top Buffer Chute Assembly                                         |
| 8<br>9   | _                      | Bracket (P/O PL 24.41 Item 7)                                     |
| 10       | -                      | Buffer Path Sensor (Q12-101) $(P/O)$                              |
| 11       | 022K67891              | Buffer Roll (REP 24.76)                                           |
| 12<br>13 | 054K27160<br>-         | Bottom Buffer Chute Assembly<br>Bottom Buffer Chute (P/O PL 24.41 |
| 14       |                        | Item 12) (REP 24.77)                                              |
| 14       | _<br>054K38821         | Upper Chute Assembly (REP                                         |
| 16       | _                      | 24.78)<br>Chute Assembly (P/O PL 24.41                            |
| 17       | _                      | Item 15)<br>Entrance Pinch Boller (P/O Pl                         |
| 10       |                        | 24.41 Item 15) (REP 24.79)                                        |
| 18       | _                      | Transport Entrance Sensor (Q12-                                   |
|          |                        | 100) (P/O PL 24.41 Item 15) (REP                                  |
| 20       | -                      | Wire Harness (P/O PL 24.41 Item                                   |
| 21       | -                      | Guide (P/O PL 24.41 Item 15)                                      |
| 22       | -                      | 15)                                                               |
| 23<br>24 | -                      | Knob (Not Spared)<br>Stopper Bracket (Not Spared)                 |
| 25       | 022K67811              | Entrance Roll (REP 24.81)                                         |
| 26       | 127640282              | (REP 24.82)                                                       |
| 27<br>28 | _                      | Bracket (Not Spared)<br>Transport Motor Belt (Not Spared)         |
| 29       | -                      | Pulley (Not Spared)                                               |
| 30<br>31 | _                      | Bracket (Not Spared)                                              |
| 32       | -                      | Ball Bearing (Not Spared)                                         |
| 34       | _                      | Pulley (20T) (Not Spared)                                         |
| 35<br>36 | -                      | Link (Not Spared)<br>Gear (23T) (Not Spared)                      |
| 37       | 068K55250              | Transport Gate Solenoid (SOL12-<br>012) (BEP 24 83)               |
| 38<br>39 | 012E11991<br>068K55840 | Link<br>Buffer Gate Solenoid (SOI 12-016)                         |
| 40       | 809E56910              | (REP 24.84)<br>Transport Gate (REP 24.85)                         |
| 40       | 050K65450              | Buffer Gate (REP 24.86)                                           |
| 42<br>43 | _                      | Bearing (Not Spared)                                              |
| 44       | -                      | Wire Harness (P/O PL 24.41 Item                                   |
| 45       | -                      | Knob (P/O PL 24.41 Item 1)                                        |
| 46<br>47 | _                      | Label (3) (Not Spared)<br>Label (2b) (Not Spared)                 |
| 48       | -                      | Spring (Not Spared)                                               |
|          |                        |                                                                   |

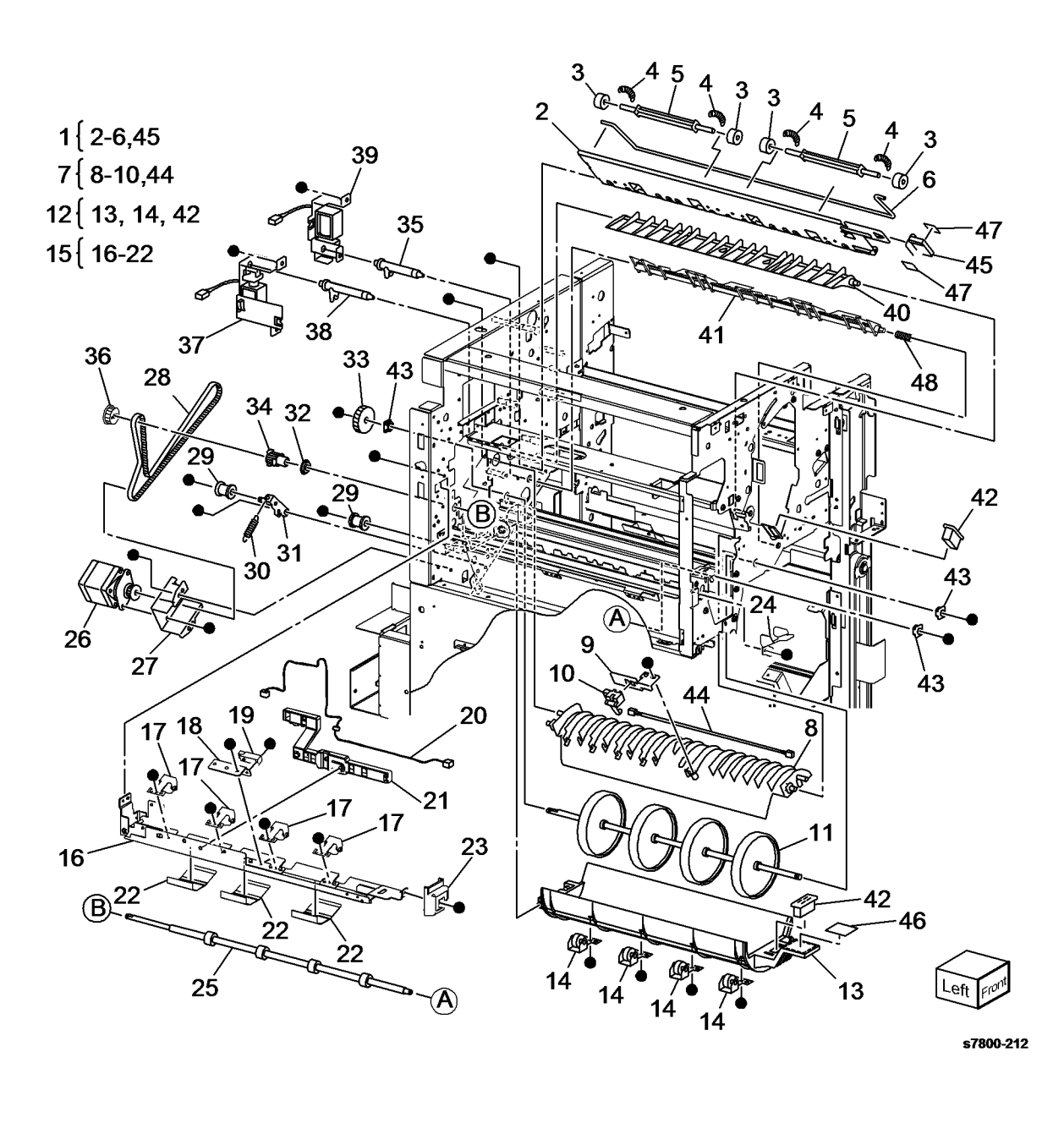

## PL 24.42 Finisher Transport (2 of 3)

| ltem | Part | Description                       |
|------|------|-----------------------------------|
| 1    | _    | Booklet Chute Assembly            |
| 2    | -    | Booklet Chute (P/O PL 24.42 Item  |
|      |      | 1)                                |
| 3    | _    | Torsion Spring (P/O PL 24.42 Item |
|      |      | 1)                                |
| 4    | -    | Pinch Roller Assembly (P/O PL     |
|      |      | 24.42 Item 1)                     |
| 5    | -    | Roller Assembly (Not Spared)      |
| 6    | -    | Bearing (Not Spared)              |
| 7    | -    | Gear (Not Spared)                 |
| 8    | -    | Link (Not Spared)                 |
| 9    | -    | Booklet Gate Solenoid (SOL13-     |
|      |      | 069) (Not Spared)                 |
| 10   | -    | Gate (Not Spared)                 |
| 11   | -    | Pulley (Not Spared)               |
| 12   | -    | Lower Entrance Chute (Not         |
|      |      | Spared)                           |
| 13   | -    | Label (4b) (Not Spared)           |
| 14   | -    | Knob (P/O PL 24.42 Item 1)        |
| 15   | -    | Chute Assembly (P/O PL 24.42      |
|      |      | Item 1)                           |
| 16   | -    | Plate (Not Spared)                |
| 17   | -    | Booklet Upper Chute (Not Spared)  |
| 18   | -    | Magnet (Not Spared)               |

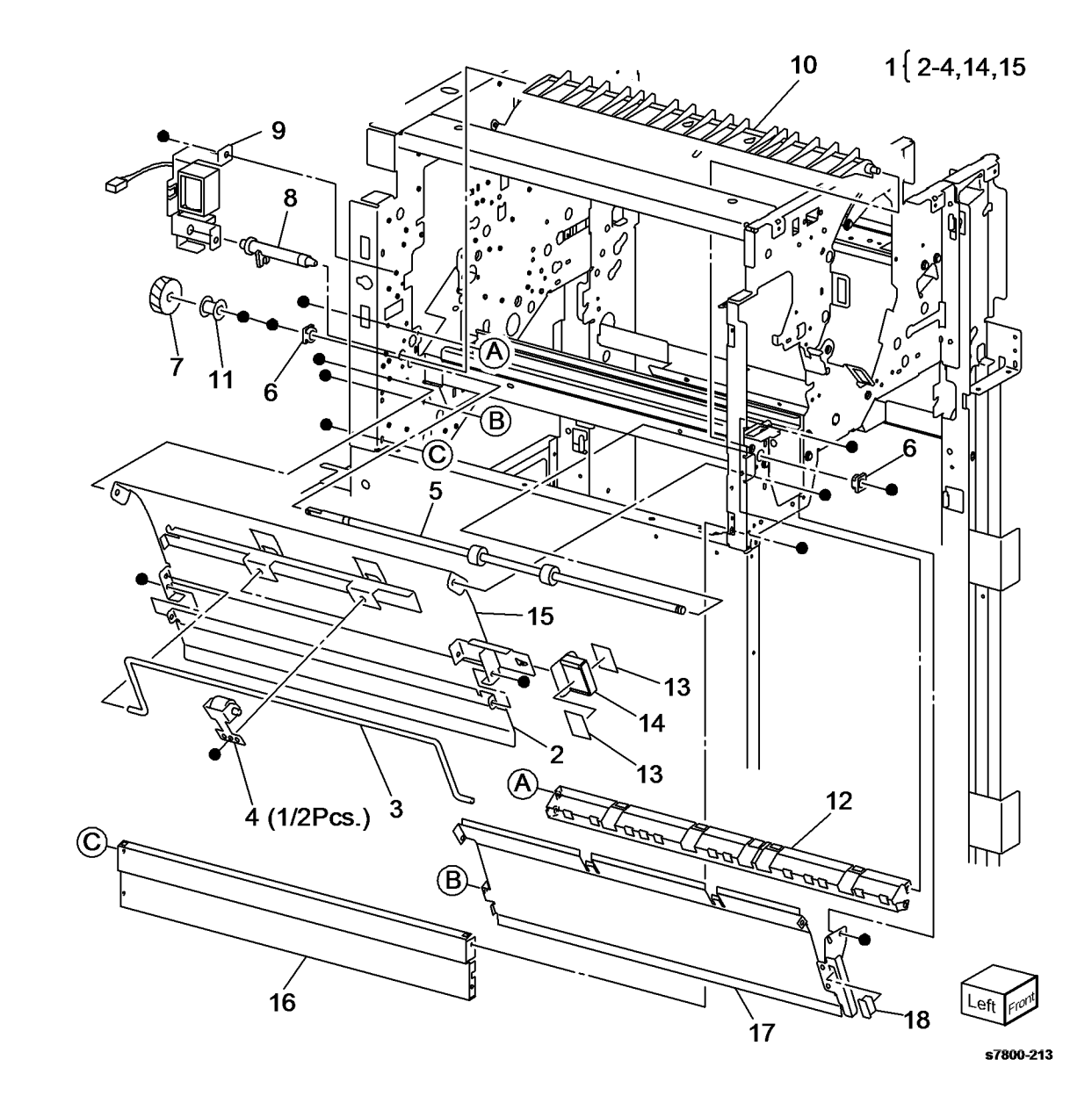

## PL 24.43 Finisher Transport (3 of 3)

| ltem | Part      | Description                        |
|------|-----------|------------------------------------|
| 1    | -         | Bracket Assembly (Not Spared)      |
| 2    | -         | Tension Spring (Not Spared)        |
| 3    | -         | Bearing (Not Spared)               |
| 4    | -         | Registration Motor Belt (Not       |
|      |           | Spared) (REP 24.87)                |
| 5    | -         | Exit Motor Belt (Not Spared) (REP  |
|      |           | 24.88)                             |
| 6    | -         | Bracket (Not Spared)               |
| 7    | -         | Registration Motor (MOT12-003)     |
|      |           | (REP 24.87)/ Exit Motor (MOT12-    |
|      |           | 007) (REP 24.88) (Not Spared)      |
| 8    | -         | Not Used                           |
| 9    | -         | Label (2a) (Not Spared)            |
| 10   | -         | Magnet (Not Spared)                |
| 11   | -         | Bearing (Not Spared)               |
| 12   | 054K28220 | Upper Exit Chute Assembly (REP     |
|      |           | 24.89)                             |
| 13   | -         | Upper Exit Chute (P/O PL 24.43     |
|      |           | Item 12)                           |
| 14   | -         | Upper Exit Chute Pinch Rollers (P/ |
|      |           | O PL 24.43 Item 12)                |
| 15   | -         | Spring (P/O PL 24.43 Item 12)      |
| 16   | -         | Shaft (P/O PL 24.43 Item 12)       |
| 17   | -         | Left Lower Top Exit Chute          |
|      |           | Assembly (Not Spared)              |
| 18   | -         | Chute (P/O PL 24.43 Item 17)       |
| 19   | 130E87410 | Transport Gate Sensor (Q12-102)    |
|      |           | (REP 24.90)                        |
| 20   | -         | Wire Harness (P/O PL 24.43 Item    |
|      |           | 17)                                |
| 21   | -         | Bracket (P/O PL 24.43 Item 17)     |
| 22   | 022K71431 | Transport Rolls (REP 24.91)        |
| 23   | -         | Pulley (53T/23T) (Not Spared)      |
| 24   | -         | Bearing (Not Spared)               |
| 25   | -         | Pulley (20T) (Not Spared)          |
| 26   | -         | Pulley (Not Spared)                |
| 27   | -         | Knob (P/O PL 24.43 Item 12)        |
| 28   | -         | Pulley (Not Spared)                |
| 29   | -         | Wire Harness (Not Spared)          |
|      |           |                                    |

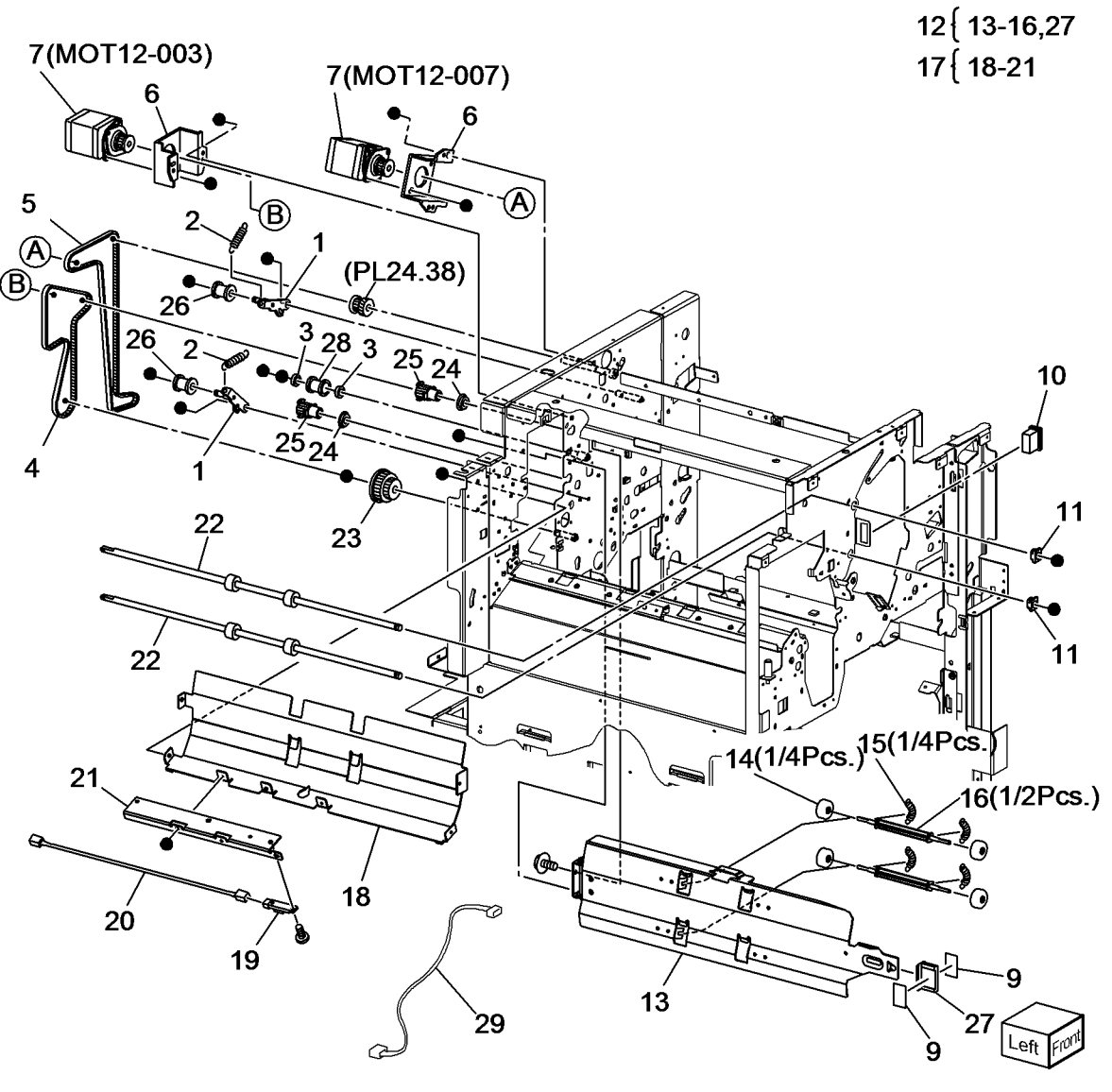

## PL 24.44 Finisher Electrical

| tem | Part      | Description                   |
|-----|-----------|-------------------------------|
| 1   | -         | Harness Guide (Not Spared)    |
| 2   | -         | Harness Guide (Not Spared)    |
| 3   | 960K51453 | Main PWB (REP 24.92)          |
| 4   | -         | Bracket (Not Spared)          |
| 5   | -         | Plate (Not Spared)            |
| 6   | 962K38690 | Harness Assembly (AC Inlet)   |
| 7   | 105E15200 | LVPS (REP 24.93)              |
| 8   | -         | Wire Harness (Not Spared)     |
| 9   | -         | Screw (Not Spared)            |
| 10  | 960K31130 | AC Filter                     |
| 11  | -         | Bracket (Not Spared)          |
| 12  | 962K67080 | I/F Cable                     |
| 13  | -         | Harness Guide (Not Spared)    |
| 14  | -         | Harness Guide (Not Spared)    |
| 15  | -         | Harness Guide (Not Spared)    |
| 16  | -         | Fan Bracket (Not Spared)      |
| 17  | -         | Dew Fan (Not Spared)          |
| 18  | -         | Fan Wire Harness (Not Spared) |
| 19  | 960K04681 | H-Transport PWB               |
| 20  | 962K29160 | Harness Assembly              |
| 21  | -         | Connector Plate (Not Spared)  |
| 22  | -         | Harness Assembly (Not Spared) |
|     |           |                               |

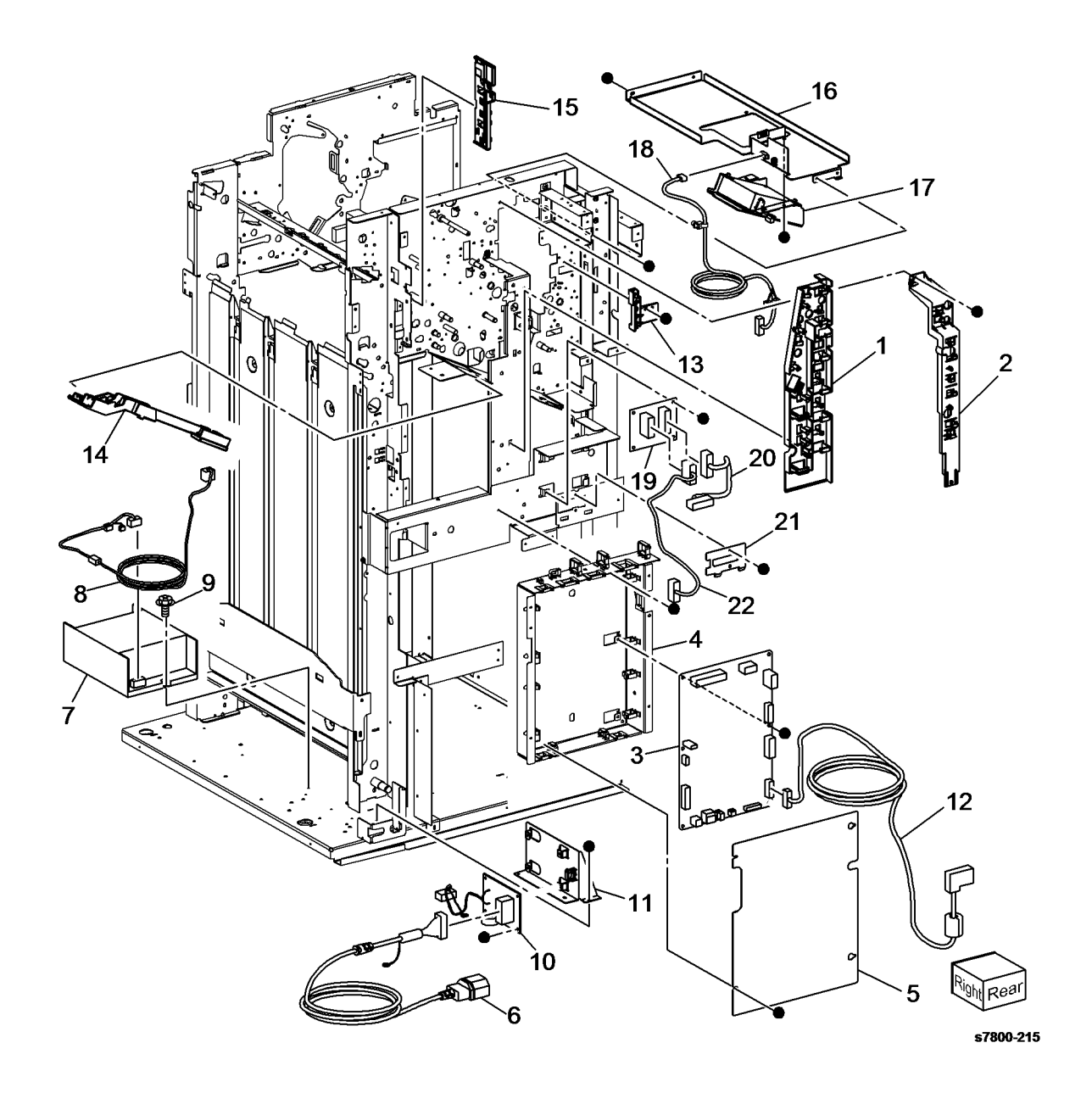

## PL 24.45 Finisher Harness

| ltem | Part | Description                                     |
|------|------|-------------------------------------------------|
| 1    | -    | Harness Assembly (Main sensor)<br>(Not Spared)  |
| 2    | -    | Harness Assembly (Main drive)<br>(Not Spared)   |
| 3    | -    | Harness Assembly (Punch drive)<br>(Not Spared)  |
| 4    | -    | Harness Assembly (Punch sensor)<br>(Not Spared) |
| 5    | -    | Harness Assembly (Interlock) (Not Spared)       |

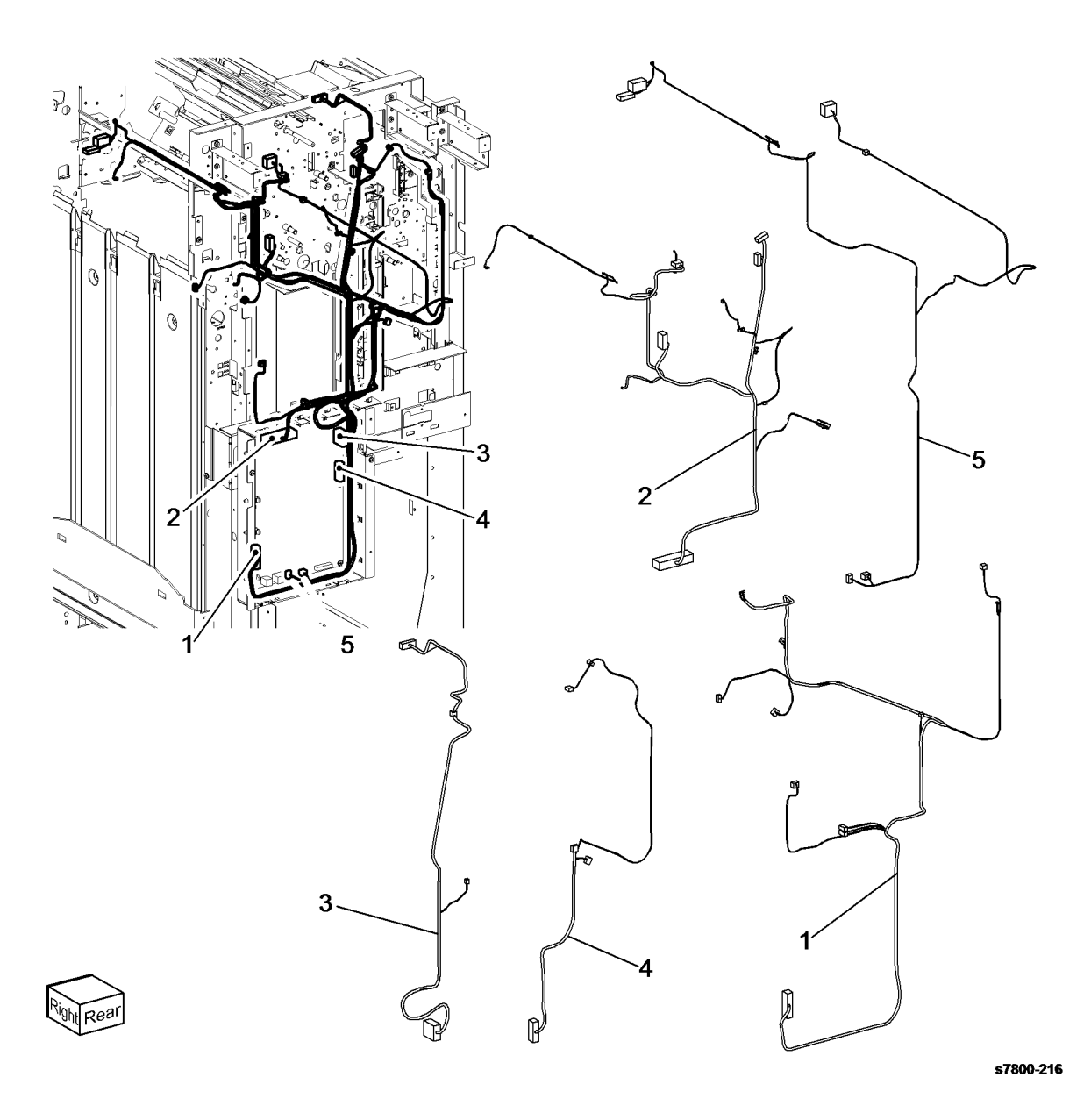

## PL 24.51 Booklet Accessory

| Item | Part      | Description                       |
|------|-----------|-----------------------------------|
| 1    | _         | Booklet PWB (Not Spared)          |
| 2    | _         | Screw (Not Spared)                |
| 3    | _         | Right Rail (P/O PL 24.51 Item 21) |
| 4    | _         | Left Rail (P/O PL 24.51 Item 20)  |
| 5    | 050K62855 | Booklet Tray Unit                 |
| 6    | -         | Label (Not Spared)                |
| 7    | -         | Booklet Drawer Set Sensor (Q13-   |
|      |           | 104) (P/O PL 24.51 Item 11)       |
| 8    | -         | Wire Harness (Not Spared)         |
| 9    | -         | Wire Harness (Not Spared)         |
| 10   | -         | Wire Harness (Not Spared)         |
| 11   | -         | Connector Assembly (Not Spared)   |
| 12   | -         | Booklet Maker (Not Spared) (REP   |
|      |           | 24.94)                            |
| 13   | -         | Wire Harness (Not Spared)         |
| 14   | -         | Tray Guide Assembly (Not Spared)  |
| 15   | -         | Label (Not Spared)                |
| 16   | -         | Label (Not Spared)                |
| 17   | -         | Connector Assembly (P/O PL 24.51  |
|      |           | Item 11)                          |
| 18   | -         | Stopper (Not Spared)              |
| 19   | -         | Bracket (Not Spared)              |
| 20   | -         | Left Rail Assembly (Not Spared)   |
| 21   | -         | Right Rail Assembly (Not Spared)  |

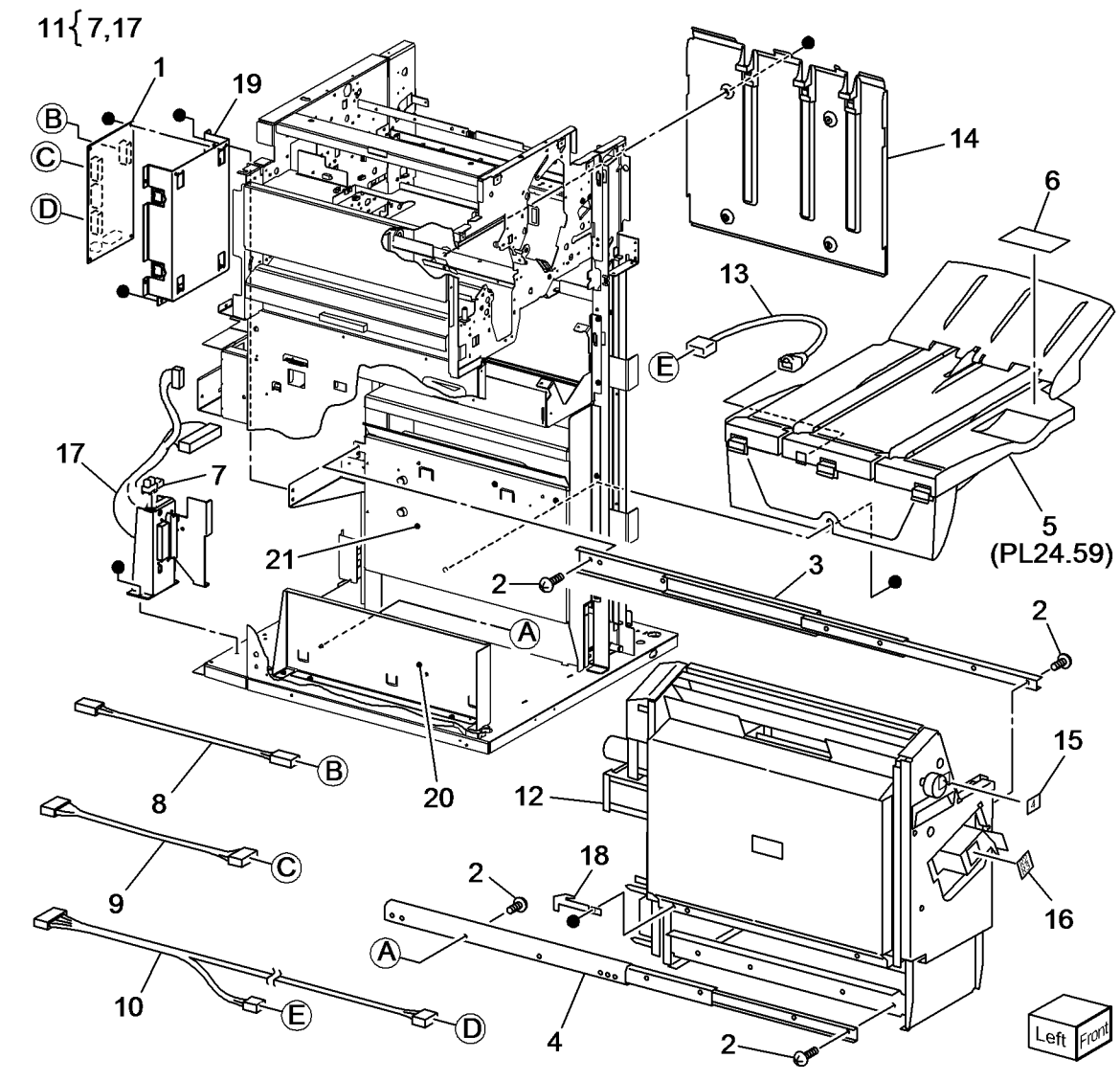

## PL 24.52 Booklet - Stapler

| Item | Part      | Description                        |                                                   |
|------|-----------|------------------------------------|---------------------------------------------------|
| 1    | _         | Right Rail (Not Spared)            | 10 { 11,13                                        |
| 2    | _         | Screw (Not Spared)                 | 20{10-15.28                                       |
| 3    | _         | Harness Cover (P/O PL 24.52 Item   |                                                   |
| -    |           | 26)                                | 20 { 4,6,9, 10,2 1,22,24,23,27,34-37              |
| 4    | _         | Bearing (P/O PL 24.52 Item 26)     | $(\mathbf{B}) \simeq 1$                           |
| 5    | _         | Not Used                           |                                                   |
| 6    | _         | Not Used                           | 2(1/2Pcs <del>)</del>                             |
| 7    | _         | Not Used                           |                                                   |
| 8    | _         | Ball Bearing (P/O PL 24.52 Item    | 11(1/2PCS.)14                                     |
|      |           | 26)                                | $\sim 28$ $\sim 28$ $\sim 28$ $\sim 20$ $\sim 15$ |
| 9    | -         | Knob (P/O PL 24.52 Item 26)        |                                                   |
| 10   | -         | Booklet Stapler Assembly (P/O PL   |                                                   |
|      |           | 24.52 Item 20)                     |                                                   |
| 11   | -         | Stapler (P/O PL 24.52 Item 10)     |                                                   |
| 12   | -         | Latch (P/O PL 24.52 Item 20)       | 23 2(1/2PCS.) - 10                                |
| 13   | -         | Stapler Base (P/O PL 24.52 Item    |                                                   |
|      |           | 10)                                |                                                   |
| 14   | -         | Paper Guide (P/O PL 24.52 Item     |                                                   |
|      |           | 20)                                |                                                   |
| 15   | -         | Paper Guide (P/O PL 24.52 Item     |                                                   |
|      |           | 20)                                |                                                   |
| 16   | -         | Left Cover (P/O PL 24.52 Item 26)  | (1/2PCS.) 3/                                      |
| 17   | -         | Left Rail (Not Spared)             |                                                   |
| 18   | -         | Label (Not Spared)                 |                                                   |
| 19   | -         | Label (Not Spared)                 |                                                   |
| 20   | 029K92175 | Booklet Stapler (REP 24.95)        |                                                   |
| 21   | -         | Front Cover (P/O PL 24.52 Item 26) |                                                   |
| 22   | -         | Cover (P/O PL 24.52 Item 26)       |                                                   |
| 23   | -         | Clamp (P/O PL 24.52 Item 26)       |                                                   |
| 24   | -         | Label (4a) (P/O PL 24.52 Item 26)  |                                                   |
| 25   | -         | Eliminator (P/O PL 24.52 Item 26)  |                                                   |
| 26   | -         | Booklet Assembly                   |                                                   |
| 27   | -         | Frame Assembly (P/O PL 24.52       |                                                   |
|      |           | Item 26)                           |                                                   |
| 28   | -         | Paper Guide (P/O PL 24.52 Item     |                                                   |
|      |           | 20)                                |                                                   |
| 29   | -         | Label                              |                                                   |
| 30   | -         | Not Used                           |                                                   |
| 31   | -         | Guide (P/O PL 24.52 Item 26)       |                                                   |
| 32   | -         | Not Used                           |                                                   |
| 33   | -         | Not Used                           | Left Flor                                         |
| 34   | -         | Gear (29T) (P/O PL 24.52 Item 26)  |                                                   |
| 35   | -         | Gear (31T) (P/O PL 24.52 Item 26)  | s7800-2                                           |
| 36   | -         | Shaft (P/O PL 24.52 Item 26)       |                                                   |
| 37   | -         | Spacer (P/O PL 24.52 Item 26)      |                                                   |

## PL 24.53 Booklet - End Guide

| ltem | Part | Description                          |
|------|------|--------------------------------------|
| 1    | -    | Compile Chute (P/O PL 24.53 Item 22) |
| 2    | _    | Booklet End Guide Motor (MOT13-      |
|      |      | 011) (P/O PL 24.53 Item 22)          |
| 3    | _    | Pulley (P/O PL 24.53 Item 22)        |
| 4    | _    | Gear Pulley (40T/20T) (P/O PL        |
|      |      | 24.53 Item 22)                       |
| 5    | _    | Washer (P/O PL 24.53 Item 22)        |
| 6    | _    | Belt (P/O PL 24.53 Item 22)          |
| 7    | _    | Booklet End Guide Home Sensor        |
|      |      | (Q13-137) (P/O PL 24.53 Item 22)     |
| 8    | -    | Shaft (P/O PL 24.53 Item 22)         |
| 9    | -    | Bracket (P/O PL 24.53 Item 22)       |
| 10   | _    | Gear (14T) (P/O PL 24.53 Item 22)    |
| 11   | -    | Booklet Paddle Motor (MOT13-021)     |
|      |      | (P/O PL 24.53 Item 14)               |
| 12   | -    | Gear (14T) (P/O PL 24.53 Item 14)    |
| 13   | -    | Bracket (P/O PL 24.53 Item 14)       |
| 14   | -    | Booklet Paddle Motor Assembly (P/    |
|      |      | O PL 24.53 Item 22)                  |
| 15   | -    | Belt Clamp (P/O PL 24.53 Item 22)    |
| 16   | -    | Paddle Bracket (P/O PL 24.53 Item    |
|      |      | 22)                                  |
| 17   | -    | Paddle Assembly (P/O PL 24.53        |
|      |      | Item 22)                             |
| 18   | -    | Chute (Rear) (Not Spared)            |
| 19   | -    | End Guide (P/O PL 24.53 Item 22)     |
| 20   | -    | Support Bracket (P/O PL 24.53        |
|      |      | Item 22)                             |
| 21   | -    | Adjust Bracket (P/O PL 24.53 Item    |
|      |      | 22)                                  |
| 22   | -    | Compile Chute Assembly               |
| 23   | -    | Chute (Front)                        |
| 24   | -    | Gear (14T) (P/O PL 24.53 Item 22)    |
| 25   | -    | Guide (Not Spared)                   |
|      |      |                                      |

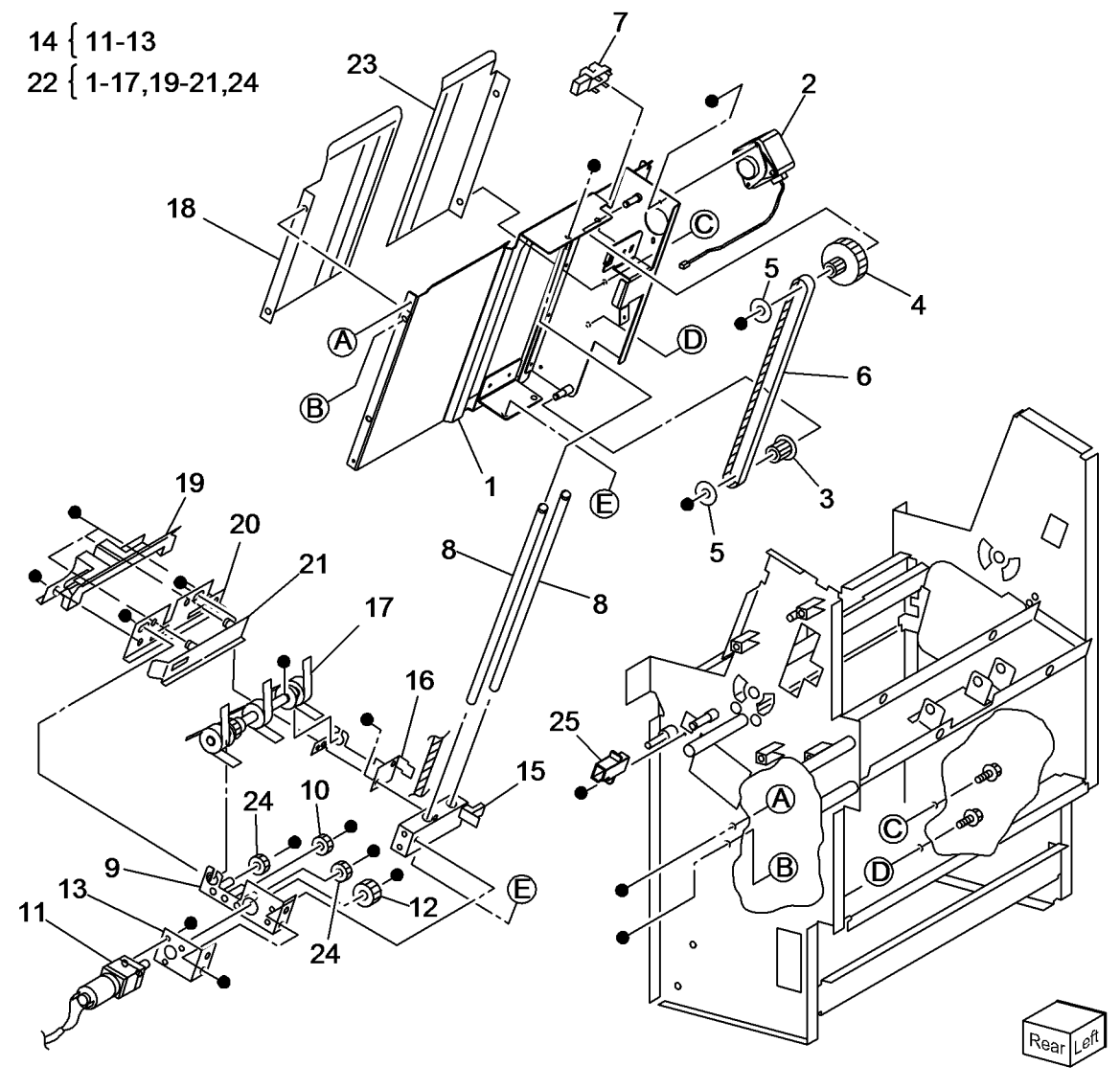

## PL 24.54 Booklet - Knife

| ltem | Part | Description                        |
|------|------|------------------------------------|
| 1    | _    | Bracket                            |
| 2    | -    | Wire Harness                       |
| 3    | -    | Knife Home Sensor (Q13-101)/       |
|      |      | Knife Folding Sensor (Q13-140)     |
| 4    | _    | Not Used                           |
| 5    | _    | Shaft (P/O PL 24.54 Item 22)       |
| 6    | _    | Actuator (Not Spared)              |
| 7    | -    | Bearing (P/O PL 24.54 Item 22)     |
| 8    | -    | Joint (P/O PL 24.54 Item 22)       |
| 9    | -    | Shaft (P/O PL 24.54 Item 22)       |
| 10   | -    | Shaft (P/O PL 24.54 Item 22)       |
| 11   | -    | Bearing (P/O PL 24.54 Item 22)     |
| 12   | -    | Bracket (P/O PL 24.54 Item 22)     |
| 13   | -    | Knife (P/O PL 24.54 Item 22)       |
| 14   | -    | Guide (P/O PL 24.54 Item 22)       |
| 15   | -    | Shaft (P/O PL 24.54 Item 22)       |
| 16   | -    | Shaft (Not Spared)                 |
| 17   | -    | Gear (42T) (Not Spared)            |
| 18   | -    | Booklet Compiler No Paper Sensor   |
|      |      | (Q13-102) (Not Spared)             |
| 19   | -    | Bracket (Not Spared)               |
| 20   | -    | Chute (Not Spared)                 |
| 21   | -    | Tie Plate (P/O PL 24.54 Item 22)   |
| 22   | -    | Knife Assembly (Not Spared)        |
| 23   | -    | Tie Plate (Not Spared)             |
| 24   | -    | Not Used                           |
| 25   | -    | Edge Saddle (P/O PL 24.54 Item 22) |
|      |      |                                    |

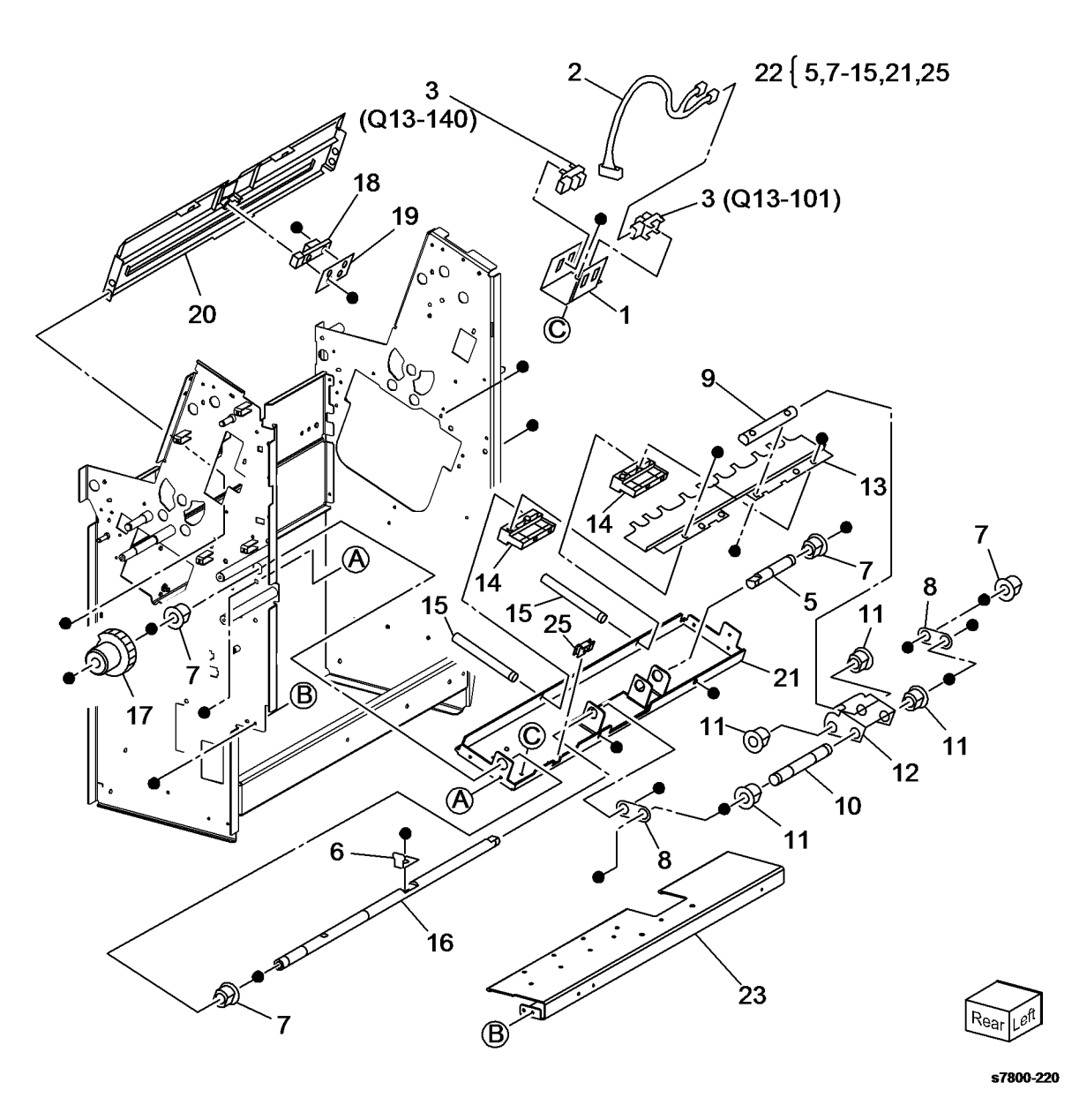

## PL 24.55 Booklet - Tamper

| ltem | Part | Description                     |
|------|------|---------------------------------|
| 1    | _    | Front Tamper Guide (Not Spared) |
| 2    | _    | Rear Tamper Guide (Not Spared)  |
| 3    | _    | Not Used                        |
| 4    | _    | Not Used                        |
| 5    | -    | Not Used                        |
| 6    | -    | Not Used                        |
| 7    | -    | Booklet Rear Tamper Home Sensor |
|      |      | (Q13-136)/Booklet Front Tamper  |
|      |      | Home Sensor (Q13-134) (Not      |
|      |      | Spared)                         |
| 8    | -    | Not Used                        |
| 9    | -    | Booklet Rear Tamper Motor       |
|      |      | (MOT13-060) (Not Spared)        |
| 10   | -    | Booklet Front Tamper Motor      |
|      |      | (MOT13-052) (Not Spared)        |
| 11   | _    | Not Used                        |
| 12   | -    | Tie Plate (Not Spared)          |
| 13   | -    | Frame Assembly (Not Spared)     |
| 14   | -    | Bracket (Not Spared)            |
| 15   | -    | Roll (Not Spared)               |
| 16   | -    | Spring (Not Spared)             |
| 17   | -    | Rack (Not Spared)               |
| 18   | -    | Bearing (Not Spared)            |
| 19   | -    | Roll (Not Spared)               |
| 20   | -    | Static Eliminator (Not Spared)  |
|      |      |                                 |

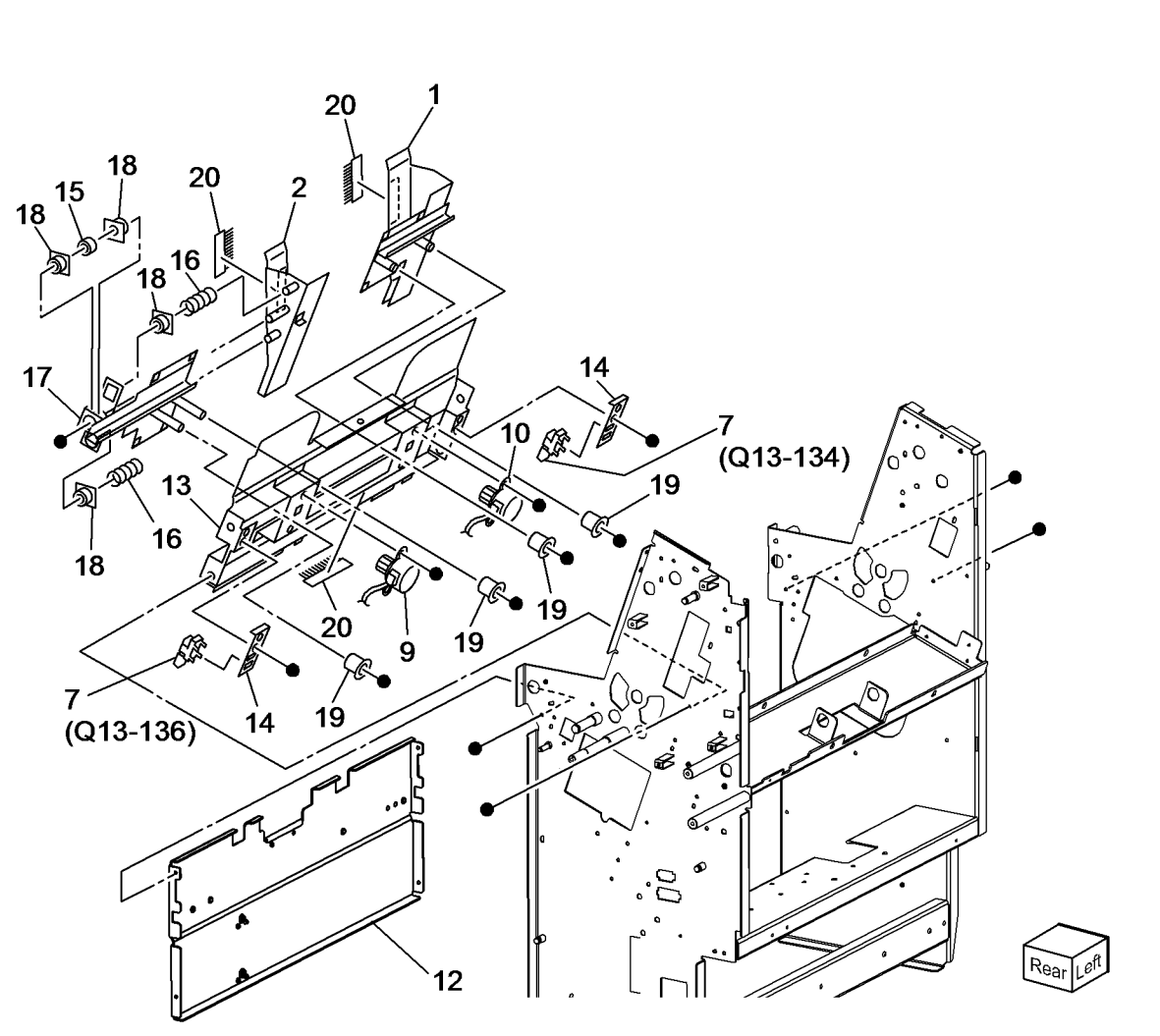

## PL 24.56 Booklet - Roll

| ltem | Part | Description                       |
|------|------|-----------------------------------|
| 1    | _    | Booklet Pre Folding Roll (Not     |
|      |      | Spared)                           |
| 2    | -    | Booklet Pre Folding Nip Roll (Not |
|      |      | Spared)                           |
| 3    | -    | Booklet Folding Roll (Not Spared) |
| 4    | -    | Booklet Folding Nip Roll (Not     |
|      |      | Spared)                           |
| 5    | -    | Ball Bearing (Not Spared)         |
| 6    | -    | Shaft (Not Spared)                |
| 7    | -    | Bearing (Not Spared)              |
| 8    | -    | Tension Plate 1 (Not Spared)      |
| 9    | -    | Spring (Not Spared)               |
| 10   | -    | Tension Plate 2 (Not Spared)      |
| 11   | -    | Spring (Not Spared)               |
| 12   | -    | Booklet Eject Roll (Not Spared)   |
| 13   | -    | Pulley (16T) (Not Spared)         |
| 14   | _    | Spring Plate (Not Spared)         |
| 15   | -    | Gear Pulley (20T/25T) (Not        |
|      |      | Spared)                           |
| 16   | _    | Belt (Not Spared)                 |
| 17   | _    | Gear (16T) (Not Spared)           |
| 18   | -    | Gear (38T/18T) (Not Spared)       |
| 19   | _    | Gear (18T) (Not Spared)           |
| 20   | -    | Gear (16T) (Not Spared)           |
| 21   | _    | Gear (38T) (Not Spared)           |
| 22   | _    | Roll (Not Spared)                 |
|      |      |                                   |

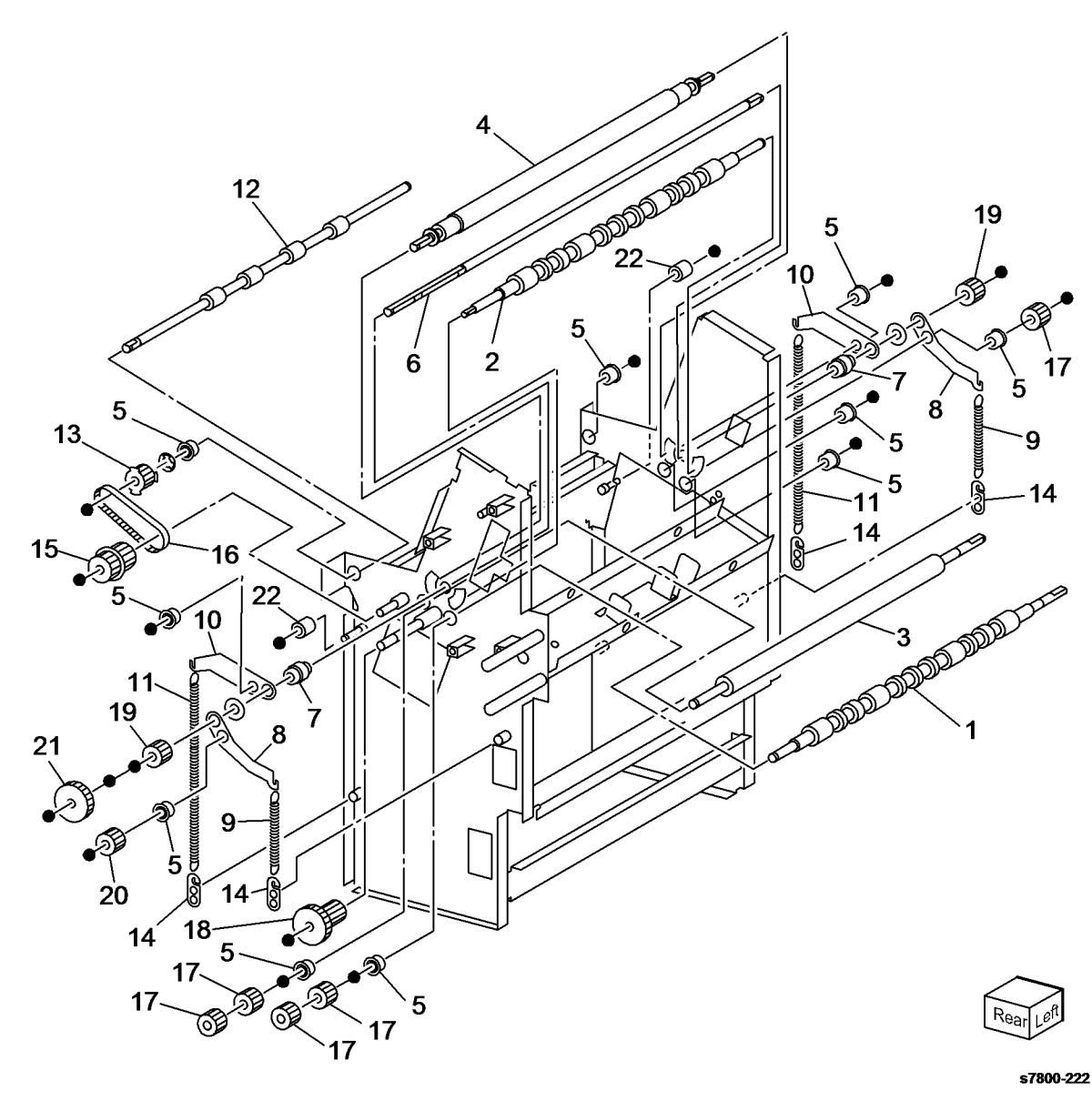

## PL 24.57 Booklet - Chute

| Item | Part | Description                       |    |
|------|------|-----------------------------------|----|
| 1    | _    | Chute (Not Spared)                | 15 |
| 2    | _    | Static Eliminator (Not Spared)    | 15 |
| 3    | _    | Screw (Not Spared)                |    |
| 4    | _    | Bracket (Not Spared)              |    |
| 5    | -    | Booklet In Sensor (Q13-135) (Not  |    |
|      |      | Spared)                           |    |
| 6    | -    | Pinch Roll (Not Spared)           |    |
| 7    | -    | Chute (Not Spared)                |    |
| 8    | -    | Booklet In Roll (Not Spared)      |    |
| 9    | -    | Ball Bearing (Not Spared)         |    |
| 10   | -    | Gear (16T) (Not Spared)           |    |
| 11   | -    | Shaft (Not Spared)                |    |
| 12   | -    | Gear (27T) (Not Spared)           |    |
| 13   | -    | Bearing (Not Spared)              |    |
| 14   | -    | Gear (27T) (Not Spared)           |    |
| 15   | -    | Lower Exit Chute Assembly (Not    |    |
|      |      | Spared)                           |    |
| 16   | -    | Knob (Not Spared)                 | 3  |
| 17   | -    | Static Eliminator (Not Spared)    | 5  |
| 18   | -    | Upper Exit Chute (Not Spared)     |    |
| 19   | -    | Bracket (Not Spared)              |    |
| 20   | -    | Wire Harness (Not Spared)         |    |
| 21   | -    | Booklet Folder Roll Exit Sensor   |    |
|      |      | (Q13-103) (Not Spared)            |    |
| 22   | -    | Lower Exit Chute (P/O PL 24.57    |    |
|      |      | Item 15)                          |    |
| 23   | -    | Magnet (P/O PL 24.57 Item 15)     |    |
| 24   | -    | Pinch Roll (P/O PL 24.57 Item 15) |    |
| 25   | -    | Harness Cover (Not Spared)        |    |
|      |      |                                   |    |

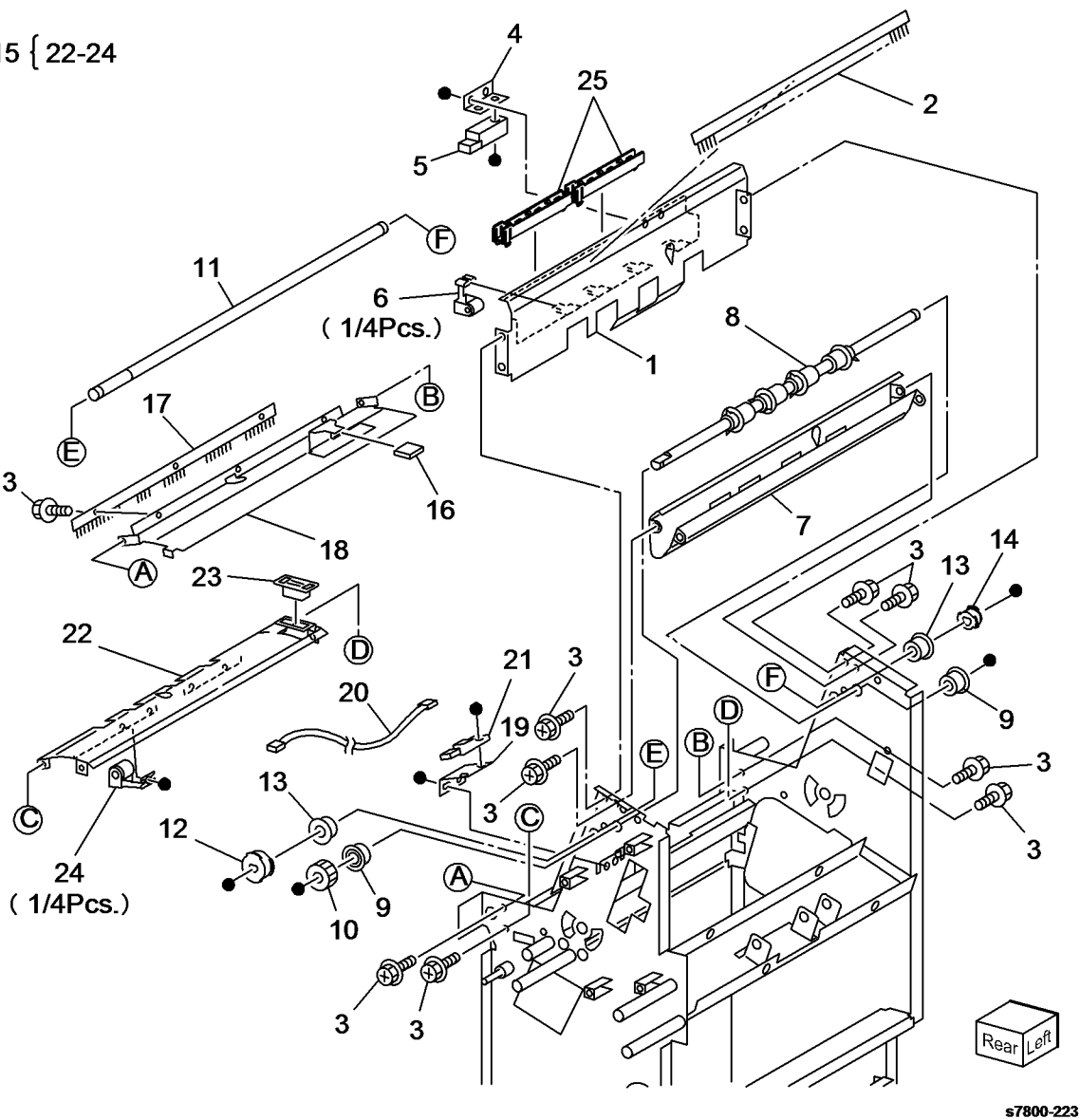

## PL 24.58 Booklet - Motor

| ltem | Part | Description                      |
|------|------|----------------------------------|
| 1    | _    | Bracket (Not Spared)             |
| 2    | _    | Booklet Fold Motor (Not Spared)  |
| 3    | -    | Bracket (Not Spared)             |
| 4    | -    | Booklet Paper Path Motor (MOT13- |
|      |      | 064) (Not Spared)                |
| 5    | -    | Bracket (Not Spared)             |
| 6    | -    | Bracket (Not Spared)             |
| 7    | _    | Gear (45T) (Not Spared)          |
| 8    | _    | Gear (43T/14T) (Not Spared)      |
| 9    | _    | Gear (46T/13T) (Not Spared)      |
| 10   | -    | Knife Solenoid (SOL13-010) (Not  |
|      |      | Spared)                          |
| 11   | _    | Gear (27T/34T) (Not Spared)      |
| 12   | -    | Ball Bearing (Not Spared)        |
| 13   | -    | Spring (Not Spared)              |
| 14   | _    | Wire Harness (Not Spared)        |
| 15   | -    | Wire Harness (Not Spared)        |
| 16   | -    | Wire Harness (Not Spared)        |
| 17   | _    | Bracket (Not Spared)             |
| 18   | -    | Bracket (Not Spared)             |
| 19   | -    | Bracket (Not Spared)             |
| 20   | _    | Spring (Not Spared)              |
| 21   | -    | Spacer (Not Spared)              |
| 22   | -    | Gear (48T/18T) (Not Spared)      |
| 23   | -    | Link (Not Spared)                |
|      |      |                                  |

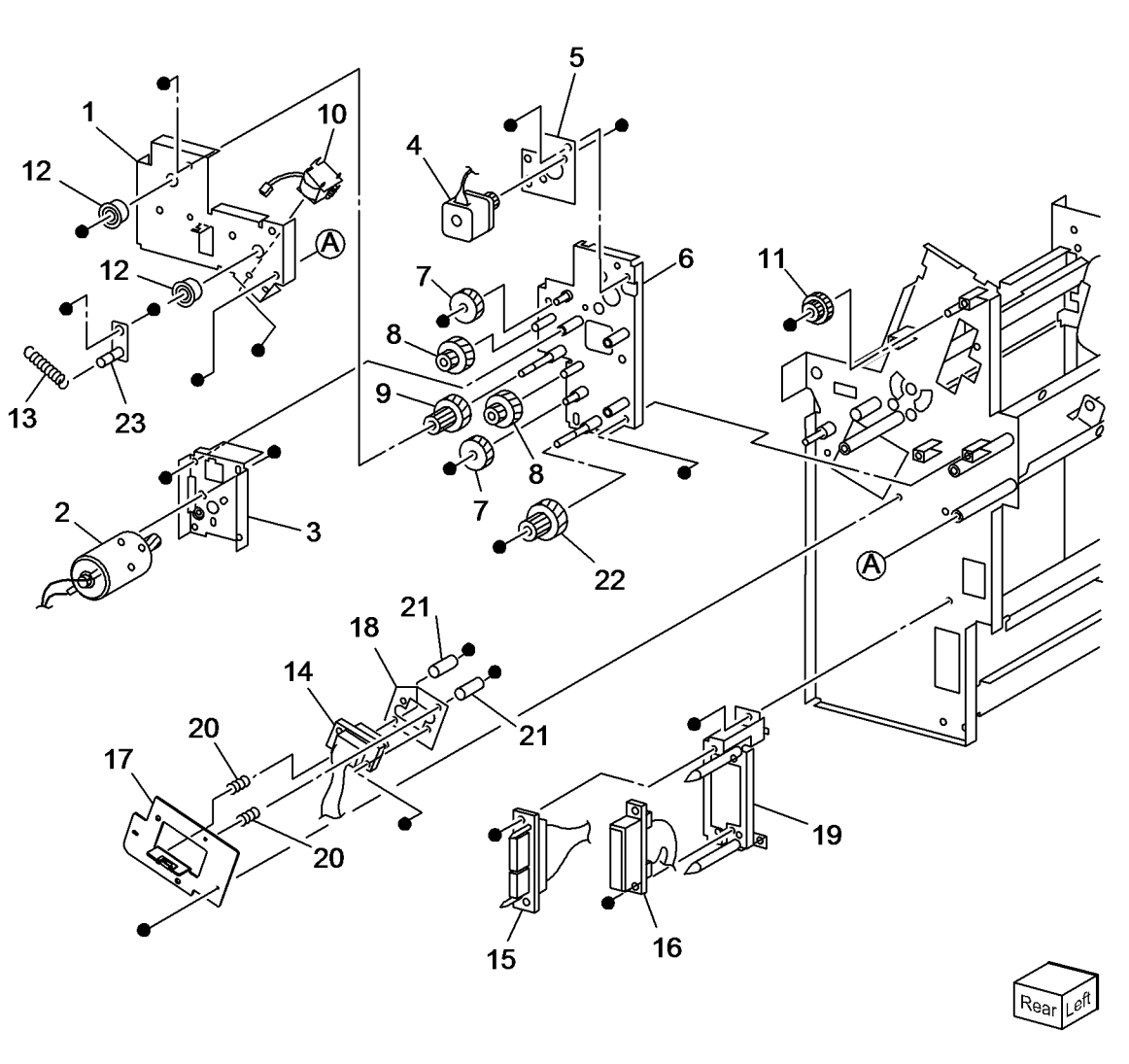

## PL 24.59 Booklet Tray Components

| ltem | Part | Description                       |  |
|------|------|-----------------------------------|--|
| 1    | _    | Tray (Not Spared)                 |  |
| 2    | -    | Upper Tray (Not Spared)           |  |
| 3    | -    | Bracket (Not Spared)              |  |
| 4    | -    | Tray Belt Drive Motor (MOT13-020) |  |
|      |      | (Not Spared)                      |  |
| 5    | -    | Bracket (Not Spared)              |  |
| 6    | -    | Spring (Not Spared)               |  |
| 7    | -    | Gear Pulley (Not Spared)          |  |
| 8    | -    | Roll (Not Spared)                 |  |
| 9    | -    | Belt (Not Spared)                 |  |
| 10   | -    | Pulley (Not Spared)               |  |
| 11   | -    | Bearing (Not Spared)              |  |
| 12   | -    | Roll (Not Spared)                 |  |
| 13   | -    | Shaft (Not Spared)                |  |
| 14   | -    | Shaft (Not Spared)                |  |
| 15   | -    | Booklet No Paper Sensor (Q13-     |  |
|      |      | 139) (Not Spared)                 |  |
| 16   | -    | Bracket (Not Spared)              |  |
| 17   | -    | Actuator (P/O PL 24.59 Item 22)   |  |
| 18   | -    | Spring (P/O PL 24.59 Item 22)     |  |
| 19   | -    | Bracket (Not Spared)              |  |
| 20   | -    | Lower Tray (Not Spared)           |  |
| 21   | -    | Belt (Not Spared)                 |  |
| 22   | -    | Actuator Assembly (Not Spared)    |  |
| 23   | -    | Harness Assembly (Not Spared)     |  |
|      |      |                                   |  |

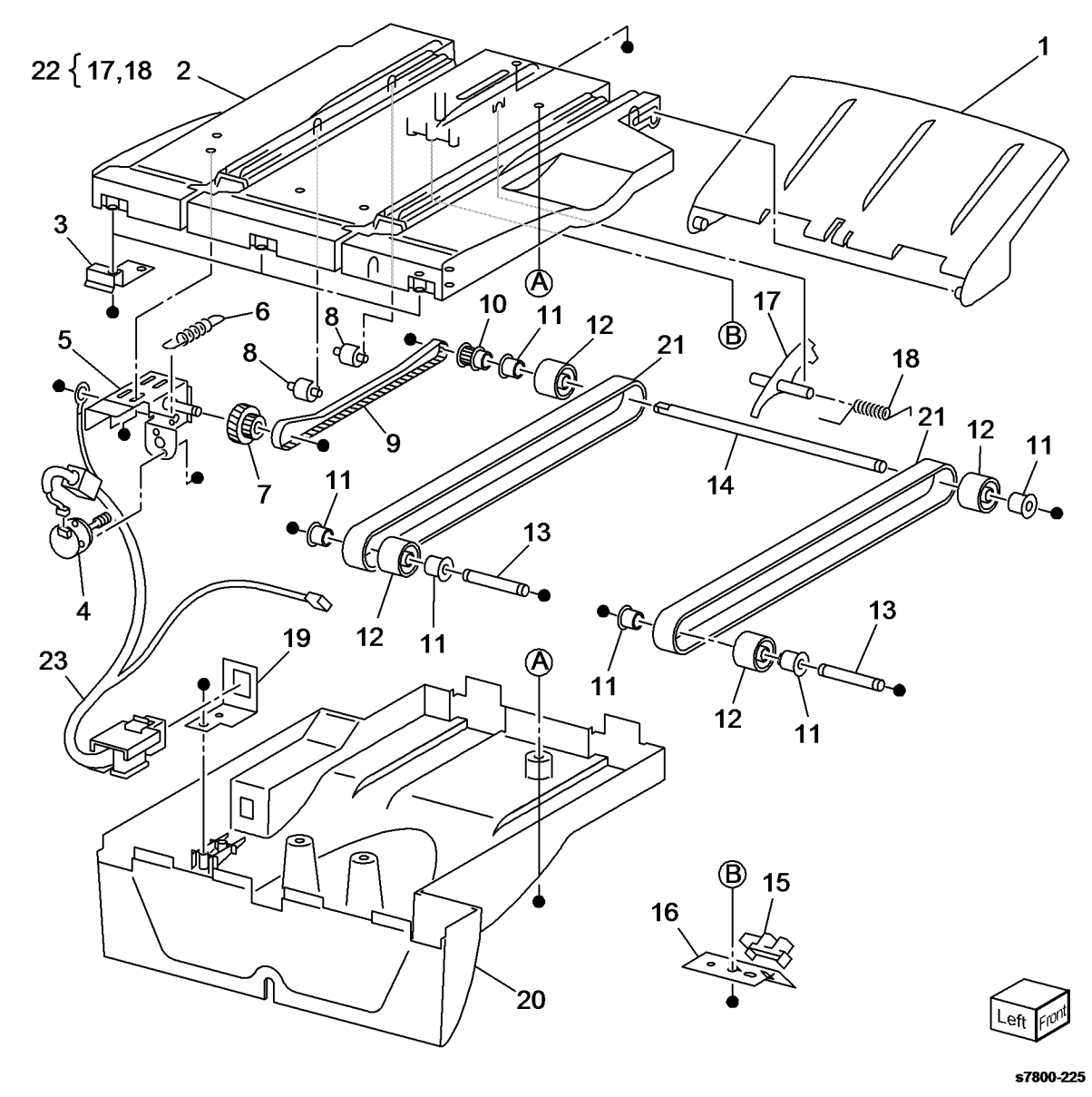

## PL 35.1 ESS (1 of 2)

| Item | Part | Description                    |
|------|------|--------------------------------|
| 1    | -    | Image Processor Board (REF: PL |
|      |      | 35.2 Item 17) (REP 35.1)       |

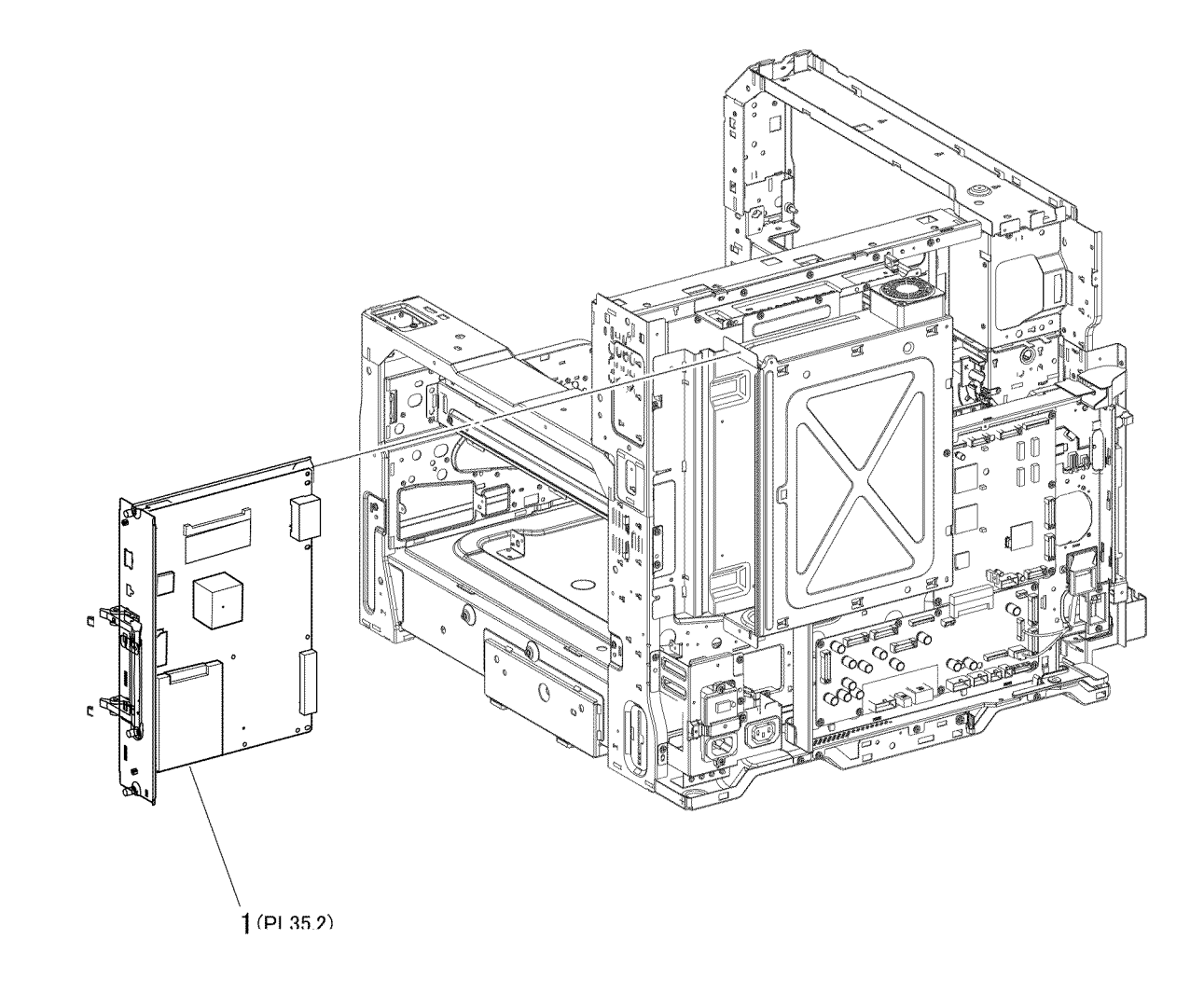

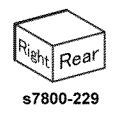

# PL 35.2 ESS (2 of 2)

| Item | Part      | Description                      |      |
|------|-----------|----------------------------------|------|
| 1    | -         | Chassis Assembly (P/O PL 35.2    |      |
|      |           | Item 17)                         | 17 { |
| 2    | -         | ESS PWB (P/O PL 35.2 Item 17)    |      |
| 3    | -         | Handle (P/O PL 35.2 Item 17)     |      |
| 4    | 237E26390 | USB Memory with Firmware         |      |
| 5    | -         | Not Used                         |      |
| 6    | -         | Not Used                         | 4    |
| 7    | -         | Not Used                         | \    |
| 8    | -         | Not Used                         |      |
| 9    | -         | Not Used                         |      |
| 10   | -         | Lock Screw (P/O PL 35.2 Item 17) |      |
| 11   | -         | Thumb Screw (P/O PL 35.2 Item    | Ū    |
|      |           | 17)                              |      |
| 12   | -         | Not Used                         |      |
| 13   | 237E26300 | EEPROM Chip                      |      |
| 14   | 007K20380 | Hard Disk Drive (REP 35.2)       |      |
| 15   | 137E30900 | DIMM (2GB)                       |      |
| 16   | 160E04220 | SD Card                          |      |
| 17   | 960K72100 | Image Processor Board (REP 35.1) |      |
|      |           |                                  |      |

17 { 1-3,8-11, 13-16

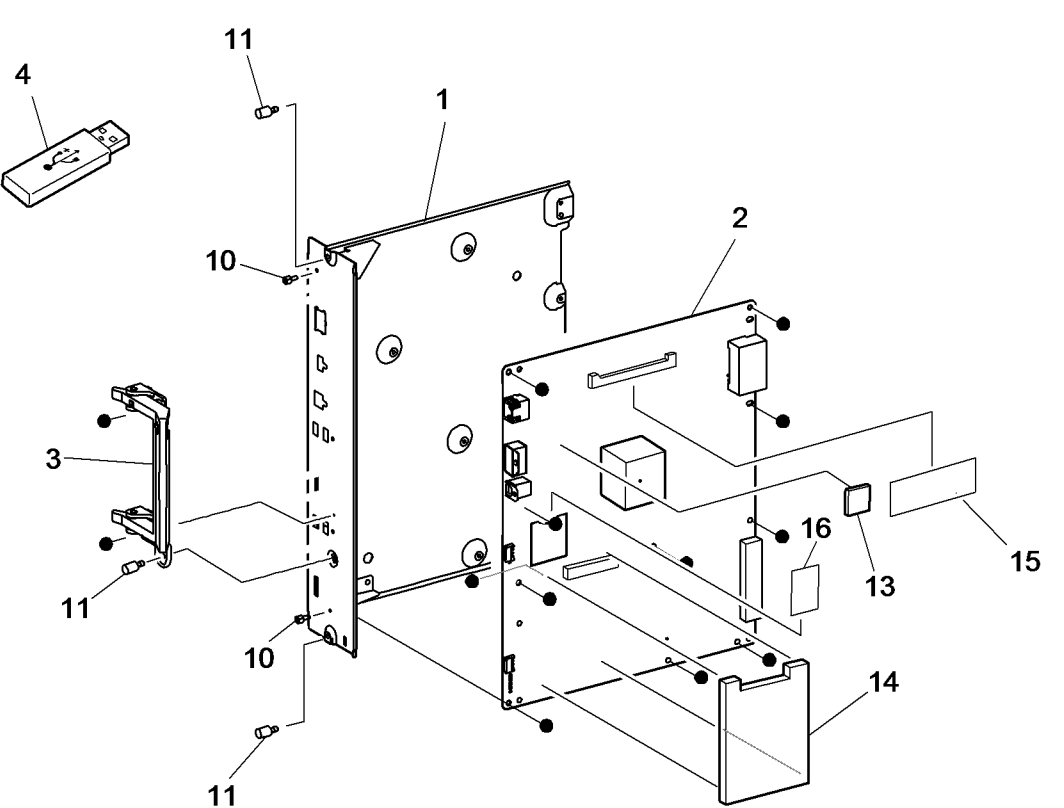

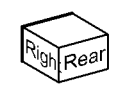

## PL 36.1 Kits

| Item | Part      | Description     |
|------|-----------|-----------------|
| 1    | 604K16631 | Sensor Kit      |
| 2    | 600K87510 | Sensor Flag Kit |
| 3    | 604K00821 | Hardware Kit    |
| 4    | 697E62760 | Repackaging Kit |

# NO EXPLODED VIEW PROVIDED

## Part Number Index

The Part Number Index Table has been deleted from the EDOC.

Use SearchLite to search for Part Numbers and Part Descriptions.

# **6 General Troubleshooting**

| General Procedures Introduction | 6-3 |
|---------------------------------|-----|
| System Startup                  | 6-3 |
| Power On Self Test (POST)       | 6-3 |

### **General Procedure**

| GP 1 Initial Actions and General Troubleshooting Checklist | 6-5  |
|------------------------------------------------------------|------|
| GP 2 Printing Configuration Reports                        | 6-5  |
| GP 3 Service Diagnostics                                   | 6-6  |
| GP 4 Service Test Prints                                   | 6-9  |
| GP 5 Display Problems                                      | 6-10 |
| GP 6 Printing Problems                                     | 6-10 |
| GP 7 Secure Print                                          | 6-11 |
| GP 8 Misfeed                                               | 6-11 |
| GP 9 Jamming in the Media Path                             | 6-12 |
| GP 10 Control Panel Troubleshooting                        | 6-12 |
| GP 11 Reset Faults                                         | 6-13 |
| GP 12 Reset HFSI Counter                                   | 6-14 |
| GP 13 Printer Not Ready                                    | 6-15 |
| GP 14 Intermittent Problems                                | 6-16 |
| GP 15 Media Jam and the Paper Path                         | 6-17 |
| GP 16 USB Port Disabled                                    | 6-20 |
| GP 17 USB Port Testing                                     | 6-21 |
| GP 18 Network Printing Simulation                          | 6-21 |
| GP 19 Network Troubleshooting                              | 6-22 |
| GP 20 HyperTerminal Setup for Controller Communication     | 6-24 |
| GP 21 Firmware Update                                      | 6-25 |
| GP22 Operating System and Application Problems             | 6-26 |
| GP 23 Regional Toner Conversion                            | 6-27 |
| GP 24 Resetting the System Administrator (SA) Password     | 6-28 |
| GP 25 PostScript Error Interpreter                         | 6-28 |
| GP 26 PhaserMeter                                          | 6-29 |
| General Information                                        | 6-31 |
| Service Information                                        | 6-31 |
| Diagnostics                                                | 6-37 |
| Adjustments                                                | 6-61 |
| Maintenance                                                | 6-68 |
| Call Closeout                                              | 6-71 |
| Status Messages                                            | 6-71 |

## **General Procedures Introduction**

This chapter covers the System Startup, Power On Self Test (POST), Service Diagnostics, and troubleshooting problems that are not associated with a fault code or Control Panel error message.

For troubleshooting problems associated with an error code or Control Panel error message, refer to the individual Status Indicator RAPs. Image Quality problems are covered in Image Quality chapter.

Troubleshooting procedures isolates a problem to a specific component or subassembly, in some cases including the wiring harness.

Service Diagnostics are to be executed by a certified service technician only through the Service Diagnostics Menu.

## System Startup

When the printer is turned On, the system power state is indicated by an LED on the UI.

Listed here is a typical startup routine from a cold start. The printer requires approximately 2 minutes to complete this sequence when equipped with a Hard Drive, 3 minutes without.

- 1. The printer performs a Power On Self Test (POST) of the minimal essential hardware components to enable the operating systems to load and boot into a minimal-power safe state. See Power On Self Test (POST).
- 2. A static power-on splash screen is displayed with the Energy Star logo and Xerox badge displayed.
- 3. A dynamic warm-up screen appears showing the version of system software and s scrolling activity bar.,
- 4. The home screen is displayed with status of warming up or calibrating.
- 5. The status message changes to **Ready to Print** when the printer is ready to accept jobs.

## Power On Self Test (POST)

POST Diagnostics provide a quick means of isolating a defective subsystem associated with the Image Processor Board, SDRAM, and Control Panel.

### **POST Sequence**

POST uses a separate and independent boot code; this code runs independently from the printer's operating system.

- 1. When power is turned On, the Health LED is lit on the I/P Board, to indicate power is initiated.
- 2. The UART for debug serial port is initialized.
- 3. The SDRAM DIMM and EEPROM are tested, which included data and address lines. If an error is detected, the boot process halts and the error is indicated by a text message to the Control Panel display and a blink code on the Health LED.

**NOTE:** An attempt will be made to write more detailed information to the serial debug port (which should work as the RAM is not being used at this point and the debug serial port has been initialized).

- 4. The CPU loads its single FPGA. If an error is detected during this step, the system attempts to continue with the Uboot process to allow for recovery and a text message is displayed on the Control Panel and a Health LED blinks the appropriate code.
- 5. The I/P Board health is checked. If there is a failure on the board, the Health LED blinks.
- 6. The Operating System (OS) is loaded from Hard Drive and the OS is brought up.

### **POST Error Reporting**

POST reports errors using the Health LED located on the I/P Board and, when possible, an error message displayed on the Control Panel.

Hard faults prevent the boot sequence from continuing; the boot sequence aborts with no further tests attempted. When a hard fault occurs, the error code will be flashed on the LED's, and if possible, displayed on the UI screen.

### **LED Blink Patterns**

Table 1 contains blink codes for each error. All errors blink the LED a certain number of times @ 2 Hz, pause for 2 seconds, and then repeat.

| Blink Code | Message          | Action                                                      | Parts List      |
|------------|------------------|-------------------------------------------------------------|-----------------|
| 2 blinks   | RAM Error        | Replace DIMM. If error persists, replace the I/P Board.     | PL 35.2 Item 2  |
| 3 blinks   | FPGA Error       | Update software, then replace the Secure Digital (SD) Card. | PL 35.2 Item 16 |
| 4 blinks   | EEPROM Error     | Replace the I/P Board EEPROM.                               | PL 35.2 Item 13 |
| 6 blinks   | UI Failure       | Replace the Control Panel.                                  | PL 19.2 Item 15 |
| 7 blinks   | UI Version Error | Update software.                                            | N/A             |

#### Table 1 POST Health LED Error Blink Patterns

### Errors

### **RAM Error**

A RAM error is displayed on the UI when the test detects errors on the RAM DIMM installed on the I/P Board. This error most often means an incompatible DIMM has been installed, or the DIMM has been installed incorrectly or is missing. However, it can mean the DIMM is faulty. In rare instances, it could mean the I/P Board and/or the DIMM socket is faulty.

### FPGA Error

An FPGA error can mean either the FPGA binary on the SD Card is missing and/or corrupt, or the FPGA itself is faulty (controller error). It is not possible in all cases to identify which one of these is the real problem. Therefore, reinstalling the software may or may not fix the problem. If it does not, replace the Image Processor Board (REP 35.1).

### **EEPROM Error**

This indicates the I/P Board EEPROM is missing or could not be reved.

### **UI Failure**

This indicates that communication with the Control Panel could not be established. It most likely means the Control Panel or harness is disconnected of defective. Although not likely, it could also mean the controller (UI cable socket) is defective.

#### **UI Version Error**

Ensure the UI software version is correct. Reinstall the software using Altboot (GP 21 - Firmware Restore Using AltBoot), if this error occurs.

# **GP 1 Initial Actions and General Troubleshooting Checklist**

### **Initial Actions**

Some problems are easy to resolve. Use these steps in an attempt to quickly isolate the problem.

- 1. Turn Off the printer, wait 5 seconds, then turn On the printer. This often solves problems related to power transients, ESD, and software errors.
- 2. If a message appears on the Control Panel, see Chapter 2 (Status Indicator RAPs) for specific procedures related to error messages.
- 3. Check the power cord. Is the power cord plugged into the printer and directly into a properly grounded electrical outlet? Is the power cord damaged?
- 4. Check the electrical outlet. Is the outlet turned off by a switch or breaker?
- 5. Does other electrical equipment plugged into the outlet operate?
- 6. Are all options properly installed?

### **General Troubleshooting Checklist**

Before starting to troubleshoot, always check these items.

- 1. Check the supply voltage. Is the printer plugged directly into the wall outlet? The printer should not be plugged into a surge protector or uninterruptable power supply.
- 2. Is the wall outlet voltage within printer specifications? The voltage should drop no more than 10% when the printer is operating.
- 3. Check the Power Cord connection and condition.
- 4. Check the installation environment. Is the installation in an area that exposes the printer to temperatures, humidity, direct sunlight, or dust that exceed specifications?
- 5. Check the condition of the media. Is the media in good condition, within media specifications, and loaded correctly?
- 6. Check the printer's condition. Are there accumulations of dust at the air vents? Check the life counts of the CRU components.

## **GP 2 Printing Configuration Reports**

### Purpose

This procedure describes the procedure for accessing Configuration Reports.

### Procedure

A Configuration Report can be produced in three ways:

- 1. Switching power off then on (if configured)
- 2. Through use of Centreware® Internet Services.
- 3. From the local UI:

**NOTE:** It is not necessary to enter SA mode (log in) in order to perform this procedure.

- a. From the Printer's Control Panel menu, touch **Printer.**
- b. Touch Print Reference Materials.
- c. Touch Configuration Report.
- d. Touch **Print** to print the report.

## **GP 3 Service Diagnostics**

The Phaser 7800 has built-in diagnostics that provide tests for sensors, motors, clutches, solenoids, and suite of built-in test prints to aid in troubleshooting print-quality problems. Access is also provided to system status and NVM addresses. Using these tests, technicians can diagnose problems quickly by isolating which component or subassembly requires service.

If confronted with an error that requires more than a cursory investigation to clear or when directed by a troubleshooting procedure, use Service Diagnostics to exercise selected subassemblies or parts in the vicinity of the reported error. Diagnostic tests are controlled from the Control Panel.

Most of the diagnostic tests are straightforward and require no additional explanation, but there are some that require specific conditions be met to achieve meaningful results. These instructions cover each of the test groups, listing special instructions, conditions, or other information necessary to successfully interpret the results of the diagnostic tests.

**NOTE:** Clear pending print jobs before attempting to enter Service Diagnostics. No new jobs are processed while the printer is in diagnostic mode.

### **Entering Service Diagnostics**

Service Diagnostics is accessible using the following methods. Login at the passcode screen is required. The passcode is **6789**.

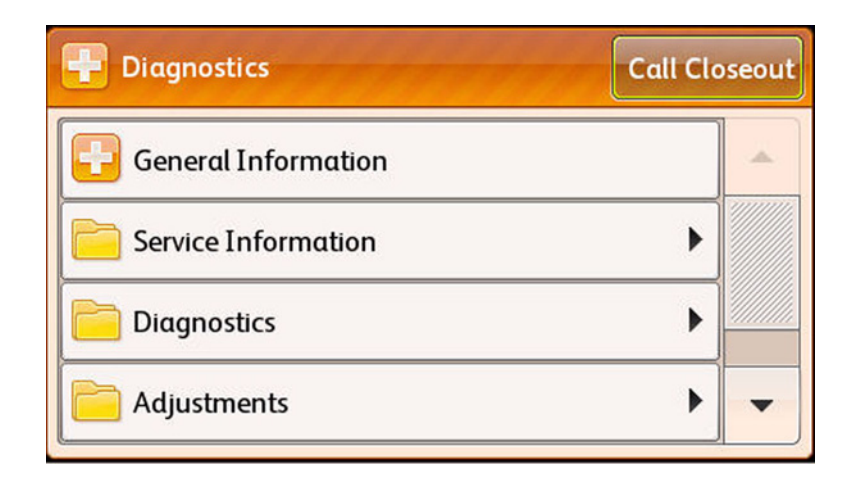

**Figure 1 Service Diagnostics** 

### When Menu is Locked

- 1. With the printer in the Ready state, press and hold the **Pause** button for 5 seconds, then press and release the **Power Saver** button.
- 2. In the passcode field, enter 6789. Touch OK.

### When Menu is Not Locked

- 1. From the Printer menu, touch Tools > Setup > Service Tools > Service Diagnostics.
- 2. In the passcode field, enter **6789**. Touch **OK**.

### **Service Diagnostic Routines**

The Services Diagnostics menu provides access to these diagnostic routines.

| Table 1 Service Diagnostics Routines |
|--------------------------------------|
|--------------------------------------|

| <b>T</b>                                                        | O antro L Daniel D'antro                                                    | To at Descentation                                                     |  |
|-----------------------------------------------------------------|-----------------------------------------------------------------------------|------------------------------------------------------------------------|--|
| Test                                                            | Control Panel Display                                                       | Test Description                                                       |  |
| General Information: Provides information about the printer.    |                                                                             |                                                                        |  |
|                                                                 | Product Code                                                                |                                                                        |  |
|                                                                 | Serial Number                                                               |                                                                        |  |
|                                                                 | Total Images                                                                |                                                                        |  |
|                                                                 | IPv4 Address                                                                |                                                                        |  |
|                                                                 | IPv6 Address                                                                |                                                                        |  |
|                                                                 | System Software Version                                                     |                                                                        |  |
| Service Info: Provides<br>mation lists utilities for<br>prints. | s information required during the ser<br>managing counters, reviewing statu | vicing of the system. Service Infor-<br>s, and access to embedded test |  |
| dc104 Usage                                                     | Black Impressions                                                           | Provides usage counts for the                                          |  |
| Counters                                                        | Color Impressions                                                           | listed items.                                                          |  |
|                                                                 | Total Impressions                                                           |                                                                        |  |
|                                                                 | Black Large Impressions                                                     |                                                                        |  |
|                                                                 | Color Large Impressions                                                     |                                                                        |  |
|                                                                 | Total Large Impressions                                                     |                                                                        |  |
|                                                                 | Maintenance Impressions                                                     |                                                                        |  |
|                                                                 | Black Maintenance Impres-<br>sions                                          |                                                                        |  |
|                                                                 | Color Maintenance Impres-<br>sions                                          |                                                                        |  |
|                                                                 | Sheets                                                                      |                                                                        |  |
|                                                                 | 2-Sided Sheets                                                              |                                                                        |  |
| dc108 Software Ver-                                             | Software Upgrade                                                            | Provides software information                                          |  |
| sions                                                           | • NC                                                                        | including:                                                             |  |
|                                                                 | NC OS                                                                       | System Software Version                                                |  |
|                                                                 | Finisher                                                                    | Software Module Name                                                   |  |
| dc122 Fault History                                             | Chain Link                                                                  | Provides the most recent (last 40)                                     |  |
|                                                                 | Description                                                                 | Faults including:                                                      |  |
|                                                                 | Date & Time                                                                 | Chain Link                                                             |  |
|                                                                 |                                                                             | Description                                                            |  |
|                                                                 |                                                                             | Occurrence                                                             |  |
#### Table 1 Service Diagnostics Routines

| Test                           | Control Panel Display                                                                                                    | Test Description                                                                                                    |
|--------------------------------|----------------------------------------------------------------------------------------------------|----------------------------------------------------------------------------------------------------|
| dc135 CRU/HFSI<br>Read & Reset | <ul> <li>Y/M/C/KToner</li> <li>Fuser</li> <li>Belt Cleaner</li> <li>Transfer Roller</li> <li>Waste Cartridge</li> <li>Y/M/C/K Imaging Unit</li> <li>Transfer Belt</li> <li>Staple Cartridge R1/R2/R3</li> <li>Suction Filter</li> <li>Feed Roller 1/2/3/4/5</li> <li>Developer 1/2/3/4</li> <li>Punch Waste</li> </ul>                             | Provides read access to each<br>CRU/HFSI and displays the<br>remaining life information. The<br>non-CRUM supply item life<br>counters can be reset:<br>• Fuser<br>• Accumulator (IBT) Belt<br>• Transfer Roller<br>• Developers<br>• Belt Cleaner<br>• Suction Filter<br>• Feed Rollers |
| dc612 Print Test Pat-<br>terns | <ul> <li>Engine Test Prints         <ul> <li>90 Degree Grid</li> <li>B Patch</li> <li>Drum Pitch Halftone</li> </ul> </li> <li>Controller Test Prints         <ul> <li>50% CMKRGB Fill<br/>Pages</li> <li>A3 Total</li> <li>A4 Total</li> <li>Letter Total</li> <li>Y/M/C/K Line Freq</li> <li>Red/Green/Blue Line<br/>Freq</li> </ul> </li> </ul> | Provides test patterns for the ser-<br>vice provider to use while trouble-<br>shooting print-quality problems.                                                                                                    |
| Diagnostics: Provides          | access to specific component contractions of components and combinations of co                                                                                                    | rols and test patterns. Diagnostics                                                                                                    |
| dc140 Analog Monitor           | Component Name     Status     Range     Value                                                                                                    | Provides the ability to monitor val-<br>ues for diagnostic troubleshooting.                                                                                                    |
| dc330 Component<br>Control     | Chain-Link     I/O     Description     State                                                                                                    | Provides a means of testing the operation of individual machine electrical and mechanical components.                                                                                                    |
| dc711 Roller Test              | Component Name     Status                                                                                                    | Provides a means of testing the operation of multiple components operating together.                                                                                                    |

### Table 1 Service Diagnostics Routines

| Test                            | Control Panel Display                                                                                                    | Test Description                                                                                                    |  |  |
|---------------------------------|----------------------------------------------------------------------------------------------------|----------------------------------------------------------------------------------------------------|--|--|
| dc741 Paper Size<br>Switch      | <ul> <li>Tray 1 Paper Size Switch Test</li> <li>Tray 2 Paper Size Switch Test</li> <li>Tray 3 Paper Size Switch Test</li> <li>Tray 4 Paper Size Switch Test</li> <li>Tray 5 Paper Size Switch Test</li> </ul> | Monitors the Size Switch outputs<br>SW1 to SW5.                                                                                                    |  |  |
| dc402 LPH E2PROM<br>Self Test   | <ul> <li>Diagnostic Result</li> <li>Self Test Result (C/M/Y/K)</li> </ul>                                                                                                    | Exercises self-diagnostic of<br>E2PROM loaded on the LED Print<br>Head.                                                                                                    |  |  |
| dc671 Regi Check<br>Cycle/Read  | Diagnostic Result                                                                                                    | Checks and adjusts color registra-<br>tion.                                                                                                    |  |  |
| dc673 RegiCon Sen-<br>sor Check | Diagnostic Result                                                                                                    | Measures and displays results of<br>RegiCon Sensor Regi Mis-regi<br>quantity and self-diagnosis. Any<br>misregistration detected in the<br>MOB Sensor is displayed on the<br>UI screen. |  |  |

### Table 2 Service Diagnostics Routines (continue)

| Test                                                                       | Control Panel Display                                                                                                    | Test Description                                                                                                    |  |  |
|----------------------------------------------------------------------------|----------------------------------------------------------------------------------------------------|----------------------------------------------------------------------------------------------------|--|--|
| Adjustments: Contair<br>ting for the printer. Adju<br>process adjustments. | s service diagnostic/mode routines<br>ustments lists utilities for accessing                                                                                                    | that modify or change a value set-<br>NVRAM and making xerographic                                                               |  |  |
| dc128 Fold/Staple<br>Position Read/Adjust                                  | <ul><li>Current Setting</li><li>Tray</li></ul>                                                                                                    | Provides access to NVM locations<br>affecting the Professional (C) Fin-<br>isher folding and staple position<br>setup.           |  |  |
| dc131 NVM Read/<br>Write                                                   | <ul> <li>Enter NVM ID (left)</li> <li>Enter NVM ID (right)</li> <li>Read</li> <li>Value Field</li> <li>Write</li> <li>Table (NVM ID, Description, Value, Default)</li> <li>Clear</li> </ul> | Provides the capability to review<br>and modify machine control<br>parameters stored in Non-Volatile<br>Memory (NVM).            |  |  |
| dc301 NVM Initializa-<br>tion                                              | <ul> <li>Domain</li> <li>Controller</li> <li>Engine</li> <li>Finisher</li> <li>NVM Data</li> </ul>                                                                                          | Allows the user to reset the NVM<br>value to default value of all appli-<br>cable NVM within a specified ser-<br>vice or module. |  |  |

#### Table 2 Service Diagnostics Routines (continue)

| Test                                                                            | Control Panel Display                                                                                                    | Test Description                                                                                                    |
|---------------------------------------------------------------------------------|----------------------------------------------------------------------------------------------------|----------------------------------------------------------------------------------------------------|
| dc361 NVM Save/<br>Restore                                                      | <ul> <li>Location</li> <li>Serial Number</li> <li>Date</li> <li>Platform</li> </ul>                                                                                                    | Backups NVM data or restores the<br>machine's NVM parameters to<br>their previous values following a<br>service action, replacement of<br>NVM Module, Hard Disk, I/P<br>Board, SD Card, or any others that<br>would necessitate a full NVM ini-<br>tialization and restoration.                                  |
| dc949 Initial ATC<br>Setup/Read<br>dc950 ATC Sensor<br>Setup                    | <ul> <li>ATC Setup Started</li> <li>Completed</li> <li>Cyan Setup</li> <li>Magenta Setup</li> <li>Yellow Setup</li> <li>Black Setup</li> <li>Current C/M/Y/K Setting</li> </ul>                                                                                                    | Reads current ATC Setup Param-<br>eter.<br>Sets the ATC Sensor output value<br>from the bar coded number on the<br>ATC sensor.                                                                                                    |
| Maintenance: Provide                                                            | s the ability to perform maintenance                                                                                                    | routines and access                                                                                                    |
| CRU/HFSI usage and                                                              | Fault logs. Maintenance lists utilities                                                                                                    | for managing consumables.                                                                                                    |
| ac122 Fault History                                                             | <ul> <li>Chain Link</li> <li>Description</li> <li>Date &amp; Time</li> </ul>                                                                                                    | <ul> <li>Provides the most recent (last 40)</li> <li>Faults including:</li> <li>Chain Link</li> <li>Description</li> <li>Occurrence</li> </ul>                                                                                                    |
| dc135 CRU/HFSI Sta-<br>tus and Reset<br>dc137 Page Pack                         | <ul> <li>Y/M/C/KToner</li> <li>Fuser</li> <li>Belt Cleaner</li> <li>Transfer Roller</li> <li>Waste Cartridge</li> <li>Y/M/C/K Imaging Unit</li> <li>Transfer Belt</li> <li>Staple Cartridge R1/R2/R3</li> <li>Suction Filter</li> <li>Feed Roller 1/2/3/4/5</li> <li>Developer 1/2/3/4</li> <li>Punch Waste</li> <li>Disable</li> </ul> | Provides read access to each<br>CRU/HFSI and displays the<br>remaining life information. The<br>non-CRUM supply item life<br>counters can be reset:<br>• Fuser<br>• Accumulator Belt<br>• Transfer Roller<br>• Developer<br>• Belt Cleaner<br>• Suction Filter<br>• Feed Rollers<br>Enables or disables PagePack |
| Call Closeout: Call Clo<br>cific counters. Available<br>Exit Only, Exit & Reboo | Enable     Enter Page Passcode     Cancel     Save     seout takes the printer out of Service     options include the reset of the fau     tot, and Cancel. It is recommended to                                                                                                    | feature.                                                                                                    |

#### Table 2 Service Diagnostics Routines (continue)

| Test                  | Control Panel Display |                | Test Description              |
|-----------------------|-----------------------|----------------|-------------------------------|
| Exiting Service Diag- | •                     | Reset Counters | Exits the Service Diagnostics |
| nostics               | •                     | Exit Only      | menu.                         |
|                       | •                     | Exit & Reboot  |                               |

# **GP 4 Service Test Prints**

### **Fault Isolation**

Test prints can isolate printing problems to the MCU Board or Image Processor Board by eliminating image data transfer between the two. Engine Test prints print directly from ROM bypassing the Image Processor Board. This allows examination of Engine Control Board function in isolation.

Test prints are also useful for stimulating asynchronous (dynamic) events related to the print process, or as a test for media path and media related problems. Some other key features of test prints:

- Is the only diagnostic utility to exercise the entire print cycle.
- Isolated from the operating system (PostScript). Runs from firmware.
- Isolates the Image Processor Board from Engine Control Board.
- Captures static or dynamic events.
- Helps to isolate events that cause print artifacts or prevents printing.

Isolate a fault to the print engine or Image Processor Board by printing an Engine Test Print (Print Test Patterns (dc612)).

- If the printer successfully print the Engine Test Print, troubleshoot the I/P Board and it's components.
- If the printer fails to print the engine test print, troubleshoot the print engine.

Service test prints are available from the Service Diagnostics menu to aid in determining the quality output from the printer and to assist in troubleshooting the problems.

Print Test patterns provide test patterns stored in the engine firmware or IP Board controller PS software. The patterns will be used by the service personnel to identify, repair and validate the operability of printer xerographic and paper handling from all paper sources, options and output sources. Two categories of Test Prints are available for the Phaser 7800:

- Engine Test Prints
- Controller Test Prints

#### **Engine Test Prints**

The Engine Test Prints include the following patterns:

- **90 Degree Grid** Displays the 4 colors aligned on a grid.
- B Patch Prints chevron pattern; used to check for defects in the chevron printing area.
- **Drum Pitch Halftone** Consists of CKGM pattern; should be printed on B-size media. The print does not scale.

## **Controller Test Prints**

The Controller Test Prints include the following patterns:

- 50% CMKRGB Fill Pages
- A3 Total
- A4 Total
- Letter Total
- Yellow Line Freq
- Magenta Line Freq
- Cyan Line Freq
- Black Line Freq
- Red Line Freq
- Green Line Freq
- Blue Line Freq

#### **Entering Service Test Prints**

- 1. From the printer's Control Menu, touch **Printer**.
- 2. Touch Tools.
- 3. Touch Setup.
- 4. Touch Service Tools.
- 5. Touch Service Diagnostics.
- 6. In the passcode field, enter 6789.
- 7. Touch OK.
- 8. Select Service Information.
- 9. Scroll down the menu and touch dc612 Test Patterns.
- 10. The dc612 Print Test Patterns screen is displayed.
- 11. Select the desired Test Prints category to see list of test prints.

| dc612 Print Test Patterns |  |
|---------------------------|--|
| rint Category             |  |
| Engine Test Prints        |  |
| Controller Test Prints    |  |

**Figure 1 Service Test Prints** 

# **GP 5 Display Problems**

If the Control Panel display is blank:

- 1. Turn Off the printer, wait 10 seconds, then turn On the printer.
- 2. The Xerox logo should appear on the display while POST tests run. If not, see GP 10 Control Panel Troubleshooting.
- 3. When all tests and operating system loading is complete, **Ready to Print** should appear at the top left corner of the display.

If the problem persists, see GP 10 (Control Panel Troubleshooting), +5 VDC Power, and +24 VDC Power troubleshooting.

If the touch panel is unresponsive or appear to be out of adjustment, see GP 10 (Control Panel Troubleshooting).

# **GP 6 Printing Problems**

If menu settings entered from the Control Panel have no effect, change or disable print settings from the print driver, the print utilities, or the application.

**NOTE:** Settings made in the application, print driver, or print, or print utilities override settings made from the Control Panel.

If a job did not print correctly or incorrect characters were printed, check the following:

- 1. Check for **Ready to Print** on the display before sending a print job.
- 2. Check the loaded media.
- 3. Check the print driver.
- 4. Check the printer connections to Ethernet or USB. Connect via a crossover cable and Laptop to verify printer operation or network issue.
- 5. Verify that the correct print media size is selected.
- 6. If using a print spooler, verify that the spooler has not stalled.
- Check the printer network interface (Printer Menu > About This Printer > Network). Determine the host interface you are using. Print a Configuration page to verify that the current interface settings are correct.

# **GP 7 Secure Print**

If secure print is not available or not printing, refer to the requirements below.

- Secure Print requires a Hard Drive for print file storage. Check for the presence of a Hard Drive mounted on the Image Processor Board.
- The number of secure print jobs the printer can store is dependent on the job size including number of pages, graphics, color attributes, and the amounts of memory or Hard Disk space.

# **GP 8 Misfeed**

If print media misfeed or multiple feeds occur, check the following:

- 1. Make sure the print media meets the specifications. Refer to Media and Tray Specifications in the Introduction chapter.
- 2. Fan the media before loading it.
- 3. Check the media guides.
- 4. Check the fill level in each tray. Reduce the amount of media loaded in the tray if necessary.
- 5. Load the media to correctly position the "print first" side.
- 6. Is the media from the RML? This media is guaranteed to perform in the printer.
  - RML Information http://www.xerox.com/printer-supplies/paperstock/enus.html
- 7. Turn the media over or around and try printing again.
- 8. Fill trays with only one type of media.
- 9. Remove the top and bottom sheets of a ream before loading.
- 10. Do not reload media until the media source is empty.
- 11. Try loading media from a newly opened ream.
- 12. Check the Feed Rollers for contamination or wear. Replace if necessary.

# GP 9 Jamming in the Media Path

Use dc711 Roller Test to exercise drive assemblies, clutches, and motors in combination to test media transport at specific locations in the media path.

# **GP 10 Control Panel Troubleshooting**

Follow the steps below in order depending on the symptom. Test the printer after each step to see if the problem has been resolved.

# Control Panel is functional, but the printer does not come to a "Ready" State

- 1. Disconnect the printer from the network or USB.
- 2. Power Off the printer.
- 3. Remove and reseat the Image Processor Board (REP 35.1).
- 4. Reseat the SD Card (REP 35.4).
- 5. Refer to +5VDC Power and +24VDC Power troubleshooting.

### Control Panel LED is On, Control Panel Display is Blank

Will the printer print a job that is sent to it? If yes, start at step #2.

- 1. Remove and reseat the Image Processor Board (REP 35.1).
- 2. Check to see if the wiring harness has been disconnected from the Control Panel. If the connection is OK, replace the Control Panel (REP 19.10).
- 3. Replace the Control Panel wiring harness.
- 4. Replace the Image Processor Board (REP 35.1).
- 5. Refer to +5VDC Power and +24VDC Power troubleshooting.

### Printer Hangs with the Xerox Logo Displayed, or Reboots

- 1. Verify that the printer is plugged directly into a wall outlet and that the circuit is capable of meeting the power specifications for the printer (voltage within the specified range and less than a 10% drop in voltage when printing). The printer will not perform reliably when plugged into a surge protector, power strip or an un-interruptible power supply.
- 2. Power Off the printer, disconnect the network or USB cable and then power the printer back on. If the printer comes to Ready, print an internal page from the printer information menu. Then make a print from a laptop connected directly to the printer; if both of these are successful, the problem is a network issue and normal network troubleshooting procedures should be used. If the printer does not come to Ready, try pressing the Cancel button to clear any jobs from the queue that could be causing the printer to hang. The Cancel button may have to be pressed multiple times to clear out all jobs. Then try to print internal pages and from a laptop again.
- 3. Run "Network Diagnostics" from the Troubleshooting menu: **Troubleshooting** > **Service Tools** > **Network Troubleshooting**. Correct any issues identified in the test result.

### **Control Panel Calibration**

Panel diagnostics includes various tests that help troubleshoot issues with the display or buttons. A touchscreen calibration routine is available to align touching the screen to the on screen display. Always calibrate the touchscreen after replacing the Control Panel.

**NOTE:** If you are unable to navigate the menus, press and hold the Power Saver button for 5 seconds, then press and release the Pause button to reset the touchscreen to factory defaults and initiate a touchscreen calibration routine.

#### Procedure

- 1. From the Printer Control menu, touch **Printer** > **Tools** > **Setup** > **Service Tools** > **Panel Diagnostics**.
- 2. A list of tests is displayed on the Panel Diagnostics menu.
  - LCD Pixel Test
  - Touch Panel Test
  - Touch Panel Calibration
  - Button Test
  - Display Vertical Test
  - LED Test
  - Exit

# **Panel Diagnostics**

- 1 LCD Pixel Test...
- 2 Touch Panel Test...
- 3 Touch Panel Calibration...
- **4 Button Test**
- 5 Display Vertical Test...
- 0 Exit

#### Figure 1 Control Panel Calibration

- 3. Touch the desired test on the Control Panel to perform the test.
- 4. To exit any test while the test is in progress, press the **Pause** button.
- 5. To exit Panel Diagnostics, touch Exit.

# **GP 11 Reset Faults**

Reset Faults allows customer to quickly reset "tech rep faults" parameters to zero when directed by phone support.

Reset Faults is used after a defective part has been replaced.

### Procedure

- 1. From the printer Control Panel menu, touch **Printer** > **Tools** > **Setup** > **Service Tools** > **Reset Faults**.
- 2. Touch Reset Faults to start the process.

| 😨 Reset Faults                           |             |
|------------------------------------------|-------------|
|                                          |             |
| Only use this tool when directed by Xero | ox Service. |
|                                          | <u>`</u>    |
| 🔁 Reset Faults                           | J           |

**Figure 1 Reset Faults** 

3. A prompt appears to confirm the reset request. Touch Reset Faults.

| Reset Faults       |                        |
|--------------------|------------------------|
| Are you sure you v | want to reset Faults ? |
| Reset Faults       | Cancel                 |

Figure 2 Confirming Reset Faults

- 4. The display returns to the previous screen with new life counter information for the reset component.
- 5. Touch the Back Arrow to return to the Service Tools menu.
- 6. A completion screen is displayed when the reset process is complete.

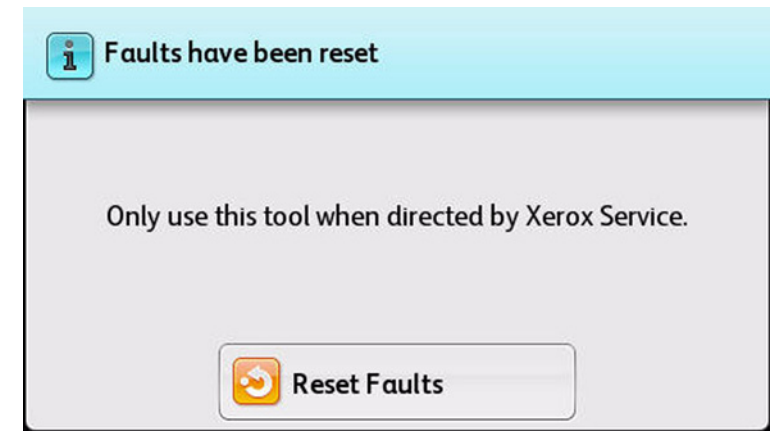

Figure 3 Completing Reset Faults

# **GP 12 Reset HFSI Counter**

NOTE: Reset HFSI Counter can also be accessed using dc135 CRU/HFSI Status and Reset.

Reset HFSI Counter allows Customer Service Engineer (CSE) to quickly reset the printer's HFSI (High Frequency Service Items) parameters to zero following a service replacement.

The CSE is able to enter Service Tools, select the HFSI item, read the current count, and reset the count to zero if the item is replaced.

### Procedure

- 1. From the printer Control Panel menu, touch **Printer** > **Tools** > **Setup** > **Service Tools** > **Reset HFSI Counters**.
- 2. Select the item to reset.
- 3. Touch **Reset Counter**.

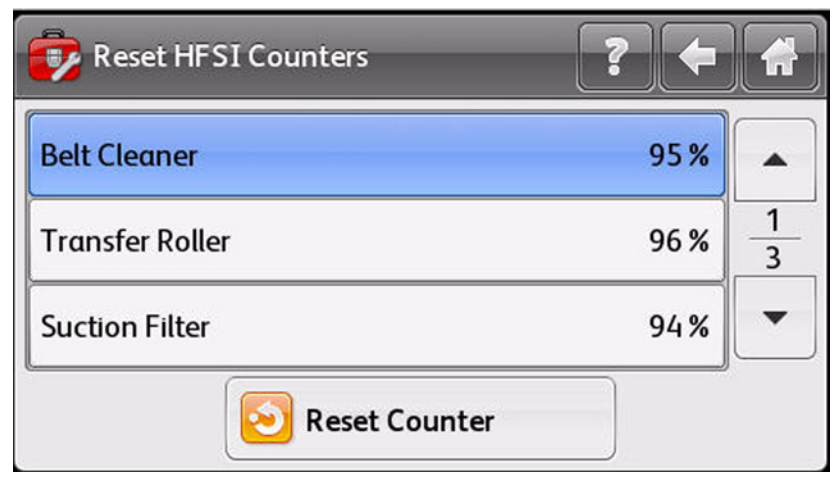

Figure 1 Selecting the Component

4. A prompt appears to confirm the reset request. Touch **Reset**.

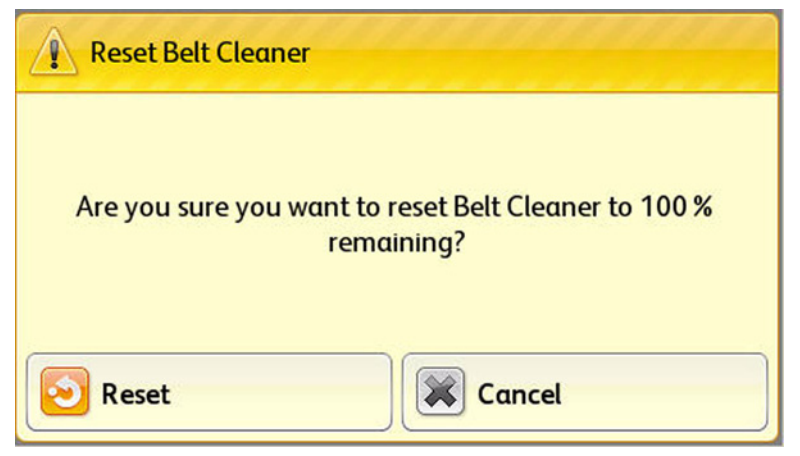

Figure 2 Resetting the Component

- 5. The display returns to the previous screen with new life counter information for the reset component.
- 6. Touch the Back Arrow to return to the Service Tools menu.

| Reset HFSI Counters | ? 🗲   |        |
|---------------------|-------|--------|
| Belt Cleaner        | 100 % |        |
| Transfer Roller     | 96 %  | 1<br>3 |
| Suction Filter      | 94%   | •      |
| Seset Counter       |       |        |

Figure 3 Exiting Reset HFSI Counter

# **GP 13 Printer Not Ready**

"Printer not ready" is defined as any condition where the printer is not capable of performing its basic tasks. This does not include failure of ancillary devices (Finishers, Paper Trays). "Not ready" ranges from a printer that is dead, without any indication of power, to a printer that appears ready but does not respond to either Control Panel commands or Network input.

# Procedure

The first step is to categorize the problem. Decide which of the following condition best describes the problem:

- Dead Machine
- Does not complete Boot-up
- Boots up; does not respond to Control Panel
- Boots up; does not print (or other Network problem)

### Dead Machine

If the machine shows no sign of power (fans or motors running, backlight on UI display, LEDs on Control panel), check for AC line voltage at the Finisher Outlet.

- 1. If AC is not present, go to the AC Power RAP.
- 2. If AC is present check for:
  - STBY +5VDC Power
  - +5VDC Power
  - +24VDC Power

If the UI remains blank, go to Power On Self Test (POST).

### Does not complete Boot-up

Failure to complete the boot routine can be caused by corrupt software or mismatched software versions. GP 21 (Firmware Update) explains how to reload s/w.

Some boot-up failures may be caused by structural flaws in a command sent to the machine. In these cases, it is sometimes possible to bypass or delete the offending code during the startup process. Refer to GP 14 (Intermittent Problems) Special Boot Modes. Take note of the Cautions in the procedure.

Boot failures can also be caused by hardware failures in the I/P Board, or communication failures between the I/P Board and the rest of the printer. The I/P PWB has a 7-segment LED that changes state as the boot-up progresses. See Power On Self Test (POST) for details.

#### Boots up; does not respond to Control Panel

Check the following:

- 1. Refer to BSD 2.1 Control Panel.
- 2. Check the UI Cable between the I/P PWB and the UI I/F PWB for damage or loose connections.
- 3. Check the connections of the wiring and PWBs within the Control Panel Assembly.
- 4. If the check is good, replace the Control Panel Assembly (REP 19.10). If the problem continues, replace the I/P PWB (REP 35.1).

Boots up; does not print (or other Network problem)

Go to the GP 18 (Network Printing Simulation).

# **GP 14 Intermittent Problems**

This is not an exact procedure, but a set of recommended actions that use the resources of the service manual to help locate the cause of an intermittent problem.

- 1. Check the error logs. Recent service actions may provide information about the problem. For example, a component that was recently replaced to correct another problem may cause the new intermittent problem.
- 2. Run the printer in a mode that exercises the suspect function. The printer may fail more frequently or may fail completely under these conditions. Look for signs of failure or abnormal operation. An intermittent problem is usually associated with a fault code, a jam code, or some other observable symptom.
- 3. Using the troubleshooting procedure associated with the symptom of the intermittent problem, examine all applicable parts. Look for:
  - contamination, such as a feed roller that has a build up of dirt or toner
  - wear, such as gear teeth that are rounded or have excessive backlash
  - HFSI, even if they are not near or have not exceeded life values
  - chafing wires, especially against moving components
  - misaligned, misadjusted, or incorrectly installed components
  - slow or slipping clutches; slow or binding solenoids
  - damaged components
  - excessive heat, or symptoms of excessive heat, such as the discoloration of a component
  - loose cables or wires
  - packing materials not removed
- 4. Using the troubleshooting procedure associated with symptoms of the intermittent problem, perform all adjustments related to the applicable parts listed in the troubleshooting table. Verify adjustments can be made, there is an adequate range of adjustment, and the adjustment is set at or near the nominal value. Any abnormality observed may indicate the cause of the problem. For example, a component is adjusted to the nominal value, but it is at the limit of the adjustment range. This is not normal and may indicate of the cause of the problem.
- 5. Using Service Diagnostics, operate all applicable parts listed in the troubleshooting table associated with the intermittent problem. Observe the components for any symptoms of abnormal operation, such as a hesitation, or an unusual sound.
- 6. Check that the AC and DC power are within specification (refer to Electrical Specifications in Introduction Chapter).
- 7. Get technical advice or assistance when it is appropriate. This will depend upon the situation and the established local procedures.
- 8. Examine the defective parts associated with the failing function. Refer to the parts list and wiring diagrams to determine part interactions.
- 9. Perform any adjustments available for the related parts. As with the applicable parts, adjustments should fall within normal tolerances.
- 10. Operate all of the components that are not in the RAP, but are associated with the function that is failing with in Diagnostics, refer to the BSDs. Observe the components for any symptoms of abnormal operation, such as a hesitation, or an unusual sound.

- 11. Replace any components or consumables that are known to be a frequent cause of the problem. When doing this, consider the cost and time required. If the suspected item is inexpensive, can be installed quickly, and has a high probability of resolving the problem, then it is reasonable to replace it.
- 12. Leave an accurate and detailed record of your actions in the service log. Describe what you have observed, what actions you took, and the recommended next steps.

# GP 15 Media Jam and the Paper Path

### **Media-Based Problems**

- 1. Check that the correct type of media is being used; for the correct media types and weights, see Media and Tray Specifications in the Introduction Chapter. The customer should be using a quality laser printer paper. The printer may have trouble picking glossy or overly smooth paper.
- 2. Use only Xerox Premium Transparency Film in this printer.
- 3. Inspect the media for bent, torn, or folded corners.
- 4. Check the media path for obstructions or debris.
- 5. Ensure that the correct media type is set in the Control Panel.
- 6. Ensure the Pick and Feed Rollers are clean and not excessively worn.
- 7. Try printing from a different tray to ensure problem is not tray specific.
- 8. Try printing on a different media. Not all media that fall within specifications will feed reliably.
- 9. Ensure that the paper guides are set correctly.
- 10. Ensure that the media is a supported type for the tray. See Media and Tray Specifications for the correct media types, sizes and weights for each tray.
- 11. Load a fresh ream of paper in the tray.

### **Multiple-Sheet Pick**

- 1. Ensure that the media is in good condition and is listed on the Recommended Media List (www.xerox.com/paper) as supported; quality office printer paper works best.
- 2. Ensure that the printer is printing within its environmental specifications by printing and reviewing the Status page.
- 3. Remove the tray and remove, fan, and reload the media. Ensure that the guides are securely against the paper and the tray has not been over filled.
- 4. Try loading paper from a fresh ream, fan the paper, and then insert into the tray or flip existing paper over.
- 5. Check the tray's Retard Roller for damage.
- 6. Try printing from a different tray to verify if problem is tray specific.
- 7. Clean the Feed Rollers with a clean, dry, lint-free wipe.
- 8. Replace the Feed Rollers and Friction Clutch.
  - Tray 2 Feed Roller (REP 9.7)
  - Tray 2 Friction Clutch (REP 9.8)
  - Tray 3/4/5 Feed Roller (REP 10.6)
  - Tray 3/4/5 Friction Clutch (REP 10.7)
- 9. Replace the Tray.

### **Mis-Pick**

- 1. Check that the correct type of media for the tray is being used and the paper guides are set correctly.
- 2. Remove, fan, and reload the media. Ensure that the tray has not been over filled.
- 3. Try loading paper from a fresh ream, fan the paper, and then insert into the tray or flip existing paper over.
- 4. Clean the Feed Rollers with a clean, moistened with water, lint-free wipe.
- 5. Troubleshoot the pick assembly.

### **Skewed Image**

- 1. The image area is not parallel, Skewed, with the sides of the page but the printer neither jams nor displays an error code.
- 2. Remove the tray and ensure the paper guides are set correctly.
- 3. Check that the correct type of media for the tray is being used.
- 4. Ensure that the tray has not been over filled. (Skewed images are a common defect when Tray 1 (MPT) is overfilled.)
- 5. Check the paper path for scraps of paper or other debris.
- 6. Verify the Feed Rollers are installed correctly.
- 7. Clean the Feed Rollers with a clean, moistened with water, lint-free wipe.
- 8. Troubleshoot the pick assembly.
- 9. If the skew is minimal perform the skew adjustment.

### **Damaged Prints**

The printed page exits the printer either wrinkled, creased, or torn. The printer neither jams nor displays an error code.

- 1. Stop the page at various points in the media path to determine where the media becomes damaged.
- 2. Try using the next heaviest type of paper.
- 3. Feed paper through the printer from each tray. Is the paper damaged when fed out of one tray but not when fed out of the others? If so, inspect the tray for damage, ensure that the media guides are set correctly and verify that the proper media is being used.
- 4. If media shows damage from all trays, check for a problem in registration area of the media path.
- 5. Inspect the tray and media path for debris or broken components.

### Wrinkled Envelopes

Envelope wrinkling of varying severity can sometimes occur. In general, envelope wrinkling is considered a laser technology limitation due to the fusing process which relies on heat and pressure to bond toner to the media. The #10 Commercial envelopes are particularly susceptible to wrinkling.

Testing different manufacturer's envelopes demonstrated that some brands of #10 Commercial envelopes exhibit less wrinkling when loaded face down with the flap oriented to the right side of Tray 1 (MPT) not the left as indicated on the tray label.

- 1. Check the media path for obstructions or debris.
- 2. Check that the paper guides are set correctly.
- 3. Check that the Tray 1 (MPT) has not been over filled.
- 4. Test envelopes from other manufacturers to find the best result.

### **Fuser Jams**

- 1. Check that the Fuser is properly seated, locked, and operates normally.
- 2. Ensure that the paper is in good condition and is listed on the Paper Tips page as supported media. Try loading new media from a fresh ream.
- 3. Ensure that only supported transparency film is being used.
- 4. Check that the printer is operating within its environmental specifications by using the Printer Status Page.
- 5. Ensure that the loaded media matches the Control Panel settings.
- 6. Are the margins on the page greater than 5 mm?
- 7. Check the Fuser area for debris.
- 8. Visually inspect the Fuser baffle for burrs.
- 9. Perform the Fuser Motor test in Service Diagnostics, dc330 Component Control, Chain 010.

### **Exit Jams**

- 1. Ensure the paper is in good condition and is the correct type for the printer. See Media and Tray Specifications in Introduction Chapter for the correct media types, sizes and weights for each tray.
- 2. Ensure the printer is within its operating environmental specifications.
- 3. If media is showing excessive curl when exiting, try turning the media over, loading new media from a fresh ream, or a different type of media.
- 4. Ensure that the loaded media matches the Control Panel settings.
- 5. Is the jam caused by a heavy, stiff paper being used for two-sided printing? In such cases, use a lighter weight paper.
- 6. If visible, check and clean the paper path of all debris or scraps of paper.
- 7. Does the Exit Roller turn? Perform the Duplex Motor test in Service Diagnostics, dc330 Component Control, Chain 077.
- 8. Refer to RAP 377.907 (Duplex Wait Sensor Static Jam) for troubleshooting duplex jams if the Duplex Motor test fails.

### Paper Size Detection

#### Tray 1

Paper width (size in fast scan direction) is sensed by the voltage corresponding to the Tray 1 (MPT) Paper Size Sensor resistance. Tray 1 (MPT) Paper Size Sensor resistance is determined by the position of the front and rear side guides. Some variation in values is normal within the specified range.

#### Table 1 Paper Size Switch Output Values for Tray 1 (MPT)

| Paper Size                                 | Voltage (V)   | AD Value Change   |
|--------------------------------------------|---------------|-------------------|
| Post Card                                  | 2.676 - 2.732 | 824.958 - 851.600 |
| 5.5" x 8.5" SEF                            | 2.246 - 2.302 | 691.590 - 718.233 |
| A5 SEF                                     | 2.156 - 2.212 | 663.708 - 690.350 |
| B5 SEF                                     | 1.788 - 1.843 | 549.488 - 576.131 |
| 8" x 10" SEF                               | 1.636 - 1.692 | 502.457 - 529.099 |
| 8.5" x 11" SEF (Letter) & x 13" & x<br>14" | 1.503 - 1.559 | 461.304 - 487.947 |
| A4 SEF                                     | 1.484 - 1.540 | 455.425 - 482.068 |
| 7.25" x 10.5" LEF                          | 0.972 - 1.028 | 296.694 - 323.337 |
| B5 LEF                                     | 0.975 - 1.031 | 297.534 - 324.176 |
| B4 SEF                                     |               |                   |
| 16K LEF (Taiwan)                           | 0.867 - 0.922 | 263.940 - 290.583 |
| 8K SEF (Taiwan)                            |               |                   |
| 16K LEF (China)                            | 0.834 - 0.890 | 253.862 - 280.504 |
| 8K SEF (China)                             |               |                   |
| 11" x 17" SEF                              | 0.732 - 0.788 | 222.284 - 248.926 |
| 8.5" x 11" LEF (Letter)                    |               |                   |
| A4 LEF                                     | 0.541 - 0.597 | 163.159 - 189.801 |
| A3 SEF                                     |               |                   |
| 12.6" x 19.2" SEF                          | 0.415 - 0.470 | 123.854 - 150.496 |
| 13" x 19" (x18")                           | 0.308 - 0.364 | 90.932 - 117.574  |
| SRA3                                       | 0.292 - 0.348 | 85.893 - 112.535  |

**NOTE:** Paper length (size in slow scan direction) is sensed by measuring how long paper takes to pass Registration Sensor.

#### Tray 2

For Tray 2, media size is detected by the state of five paper size switches. Media size is sensed by the voltage corresponding to the combined resistance of SW1 through SW4 and the state of SW5 (On/Off). A failed or jammed switch effects the printer's ability to accurately detect media size or presence in the tray.

Included in the table are the expected values for voltage readings at J417-B4. Also listed are the range of A/D converter values. Any combination other than the ones listed result in an undetermined size.

| Paper Size                                                                                                    | SW1 | SW2 | SW3 | SW4 | SW5 | Voltage at<br>J417-B4 | AD Value |
|----------------------------------------------------------------------------------------------------|-----|-----|-----|-----|-----|-----------------------|----------|
| No Tray                                                                                                    | Off | Off | Off | Off | Off | 3.08±0.066            | 922-989  |
| A5 SEF 5.5" x 8.5"<br>SEF (*1)                                                                                                  | Off | Off | On  | Off | Off | 2.671±0.066           | 797-857  |
| B5 SEF                                                                                                    | Off | Off | On  | On  | On  | 2.468±0.066           | 735-796  |
| 8.5" x 13" SEF                                                                                                    | Off | On  | Off | On  | Off | 2.464±0.066           | 610-671  |
| 8.5" x 14" SEF                                                                                                    | Off | On  | Off | On  | On  |                       |          |
| A4 SEF                                                                                                    | Off | On  | On  | Off | Off | 1.864±0.066           | 548-609  |
| 8.5" x 11" SEF                                                                                                    | Off | On  | On  | Off | On  |                       |          |
| A4 LEF                                                                                                    | On  | Off | On  | Off | Off | 1.079±0.066           | 304-365  |
| A3 SEF                                                                                                    | On  | Off | On  | On  | Off | 0.881± 0.066          | 244-303  |
| B5 LEF 7.25" x<br>10.5" LEF (*1)                                                                                                | On  | On  | Off | Off | On  | 0.691± 0.066          | 184-243  |
| 8K SEF (*2)                                                                                                    | On  | On  | Off | On  | Off | 0.493±0.066           | 124-183  |
| B4 SEF                                                                                                    | On  | On  | Off | On  | On  |                       |          |
| 8.5" x 11" LEF                                                                                                    | On  | On  | On  | Off | Off | 0.300±0.066           | 64-123   |
| 16K LEF (*2)/ 7.25"<br>x 10.5" LEF (*1)                                                                                         | On  | On  | On  | Off | On  |                       |          |
| 11" x 17" SEF                                                                                                    | On  | On  | On  | On  | On  | 0.106±0.066           | 0-63     |
| <ul><li>*1 Paper size is changed in diag.</li><li>*2 System setting makes possible changing between GCO and TFX sizes</li></ul> |     |     |     |     |     |                       |          |

Table 2 Paper Size Switch Output Values Tray 2

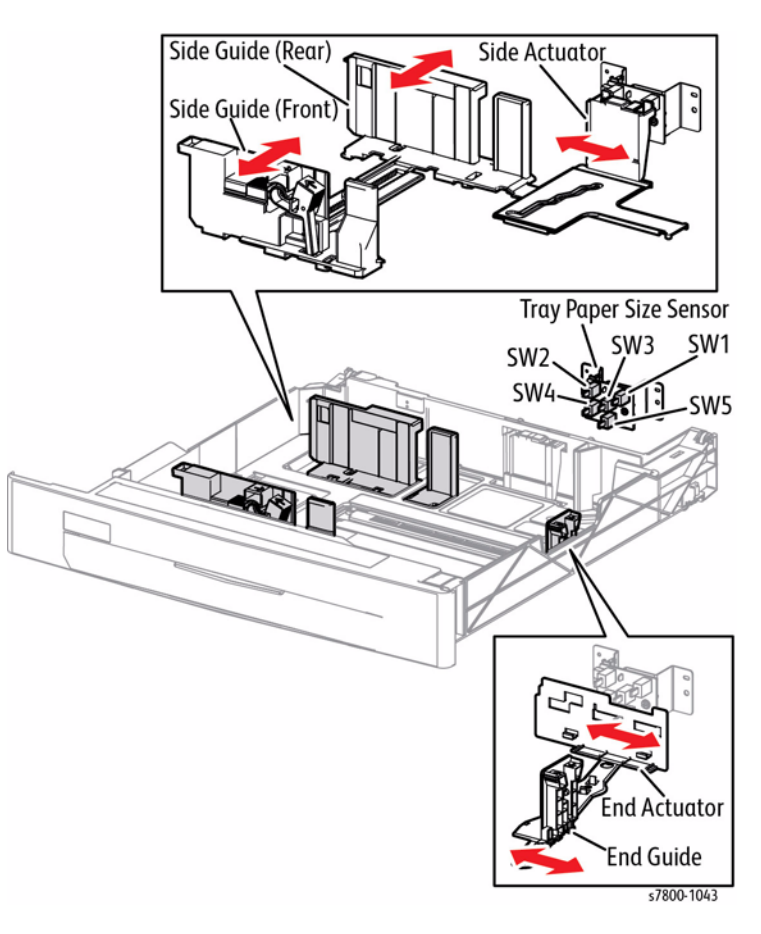

Figure 1 Tray 2 Paper Size Detection

#### Trays 3 through 5

For optional Trays 3 through 5, media size is detected by the state of five paper size switches located at the rear of the chassis. Media size is sensed by the voltage corresponding to the combined resistance of SW1 through SW4 and the state of SW5 (On/Off). A failed or jammed switch effects the printer's ability to accurately detect media size or presence in the tray.

Included in the table are the expected values for voltage readings at J548-14, J549-B11, and J549-B17 respectively. Also listed are the range of A/D converter values. Any combination other than the ones listed result in an undetermined size.

| Table 3 Paper Size | Switch Output | Values Travs  | 3 through 5 (3TM) |
|--------------------|---------------|---------------|-------------------|
|                    | ownion output | vulues illuys | o unough o (orm)  |

| Paper Size                                                                                                    | SW1 | SW2 | SW3 | SW4 | SW5 | Voltage   | AD Value |
|----------------------------------------------------------------------------------------------------|-----|-----|-----|-----|-----|-----------|----------|
| No Tray                                                                                                    | Off | Off | Off | Off | Off | 4.66±0.03 | 237-247  |
| A5 SEF 5.5" x 8.5"<br>SEF (*1)                                                                                                  | Off | Off | On  | Off | Off | 4.01±0.03 | 199-214  |
| B5 SEF                                                                                                    | Off | Off | On  | On  | On  | 3.69±0.03 | 184-198  |
| 8.5" x 13" SEF                                                                                                    | Off | On  | Off | On  | Off | 3.07±0.03 | 153-167  |
| 8.5" x 14" SEF                                                                                                    | Off | On  | Off | On  | On  |           |          |
| A4 SEF                                                                                                    | Off | On  | On  | Off | Off | 2.75±0.03 | 137-152  |
| 8.5" x 11" SEF                                                                                                    | Off | On  | On  | Off | On  |           |          |
| 8" x 10" SEF                                                                                                    | Off | On  | On  | On  | On  | 2.44±0.03 | 122-136  |
| 12.6" x 19.2" SEF/<br>13" x 19" SEF (*1)                                                                                        | On  | Off | Off | Off | On  | 2.15±0.03 | 107-121  |
| SRA3 SEF/ 13" x 18"<br>SEF/ 2" x 18" SEF (*1)                                                                                   | On  | Off | Off | On  | On  | 1.83±0.03 | 92-106   |
| A4 LEF                                                                                                    | On  | Off | On  | Off | Off | 1.52±0.03 | 77-91    |
| A3 SEF                                                                                                    | On  | Off | On  | On  | Off | 1.21±0.03 | 61-76    |
| B5 LEF 7.25" x<br>10.5" LEF (*1)                                                                                                | On  | On  | Off | Off | On  | 0.91±0.03 | 46-60    |
| 8K SEF (*2)                                                                                                    | On  | On  | Off | On  | Off | 0.60±0.03 | 31-45    |
| B4 SEF                                                                                                    | On  | On  | Off | On  | On  |           |          |
| 8.5" x 11" LEF                                                                                                    | On  | On  | On  | Off | Off | 0.30±0.03 | 16-30    |
| 16K LEF (*2)/ 7.25"<br>x 10.5" LEF (*1)                                                                                         | On  | On  | On  | Off | On  |           |          |
| 11" x 17" SEF                                                                                                    | On  | On  | On  | On  | On  | 0.00±0.03 | 0-15     |
| <ul><li>*1 Paper size is changed in diag.</li><li>*2 System setting makes possible changing between GCO and TFX sizes</li></ul> |     |     |     |     |     |           |          |

#### Table 4 Paper Size Switch Output Values Trays 3 through 5 (TTM)

| Paper Size         | SW1 | SW3 | AD Value |
|--------------------|-----|-----|----------|
| No Tray            | Off | Off | 237-247  |
| B5 / 7.25" x 10.5" | Off | On  | 168-230  |
| A4 (210 x 297mm)   | On  | On  | 0-91     |
| Letter (8.5"x11")  | On  | Off | 91-167   |

# GP 16 USB Port Disabled

USB Ports can be Enabled/Disabled in Centreware  $\ensuremath{\mathbb{B}}$  Internet Services (CWIS) by the System Administrator.

### Procedure

Log into CWIS as the System Administrator and verify the status of the USB Ports.

# **GP 17 USB Port Testing**

In situations where USB communications fail, test the printer's USB Port directly using a USB cable and a second, known good, USB Port. A successful test using this procedure eliminates the printer's USB Port as the root cause.

### **Initial Actions**

- Check that the driver software is properly installed on the host.
- Make sure the USB cable is connected at both ends and is serviceable.
- Print a Configuration page and verify that USB 2.0 is enabled in the printer's NVRAM.

**NOTE:** The testing procedure was developed for Windows XP. If a different operating system is in use, adapt the steps as necessary.

# **USB Port Verification**

- 1. Verify that the printer is Ready.
- 2. Insert the "Software and Product Documentation" CD-ROM into the computer.
- 3. If the installer autoruns, exit the installer window.
- 4. Connect a USB cable between the printer and computer's USB Ports. The computer automatically detects the new hardware and creates a driver.

**NOTE:** If the driver is not installed on the computer, locate the driver files on the CDROM. Once the files are located, the computer installs the driver and automatically configures it to match the printer's feature set.

- 5. On the computer, click Start > Settings > Printers and Faxes.
- 6. Locate the printer being tested, right-click and from the pull-down menu, select **Proper-**ties.
- 7. Open the **General** tab and click the **Print Test Page** button to generate the test print. If the test page is printed, the USB port is functioning normally.

# **GP 18 Network Printing Simulation**

### Purpose

This procedure details a method of troubleshooting network printing problems.

# Prerequisites

- Crossover Cable and a PWS equipped with a Network Interface Card.
- User software CD or driver files downloaded and extracted to a folder on the PWS.
- Windows 2000/Windows XP

### Procedure

### Setup

- 1. Print the Configuration Report. Refer to GP 2.
- 2. Configure the PWS IP Address:
  - a. Right click on the My Network Places icon.
  - b. Select **Properties** to bring up the Network and Dial-up Connections window.
  - c. Right click on Local Area Connection and select Properties.
  - d. Select the **General** tab and scroll down to Internet Protocol (TCP/IP). Highlight **TCP/** IP and select **Properties**.
  - e. Select the Use the following IP address radio button.
  - f. Enter an **IP address** one digit different than the machine IP address listed on the Configuration Report (ex., if the machine IP address is 12.138.147.44, enter 12.138.147.45 or 12.138.147.43).

NOTE: In some DHCP systems, this may come up as 0.0.0.0

- g. Enter 255.255.255.0 for Subnet mask.
- 3. Connect the PWS to the printer with the Crossover Cable.
- 4. Click the Windows Start button.
- 5. Select Settings, then Printers and Faxes.
- 6. Select Add Printer.
- 7. On the Add Printer Wizard screen, click Next.
- 8. On the next screen, select Local printer, then click Next.
- 9. When the Add Printer Wizard asks you to select the printer port, select Create a new port. In the Type: menu, select Standard TCP/IP Port, then click Next. This will open the Add Standard TCP/IP Printer Port Wizard. Click Next.
- 10. Enter the IP address of the printer. Click Next.
- 11. Select Custom, then click on Settings...
- 12. in the **Protocol** box, select **LPR**. In the **LPR Settings** box, type **print** for **Queue Name**:, then click **OK**.
- 13. Click Next. Click Finish to return to the Add Printer Wizard.
- 14. If the printer driver was previously loaded on the PWS, select the printer from the list and click Next. Otherwise, click Have Disk. Print Drivers can be found on the customer's User Software CD. The drivers can be downloaded from the Controller via Web Tools. The latest driver can also be downloaded from the Xerox Website. Navigate to the CD or downloaded driver for your PWS' operating system. Click OK.

- 15. On the **Name Your Printer** screen, enter a name for the printer. Do not set this printer as the default. Click **Next**.
- 16. Select **Do not share...**
- 17. Select **Yes** when asked if you want to print a test page. Correct printing indicates a functioning network connection.

### Using the Simulator

To use this simulator tool on different machines, modify the Setup as follows:

- 1. Print a new System Settings List (Configuration Report).
- 2. Reconfigure the PWS IP Address per step 2 in Setup.
- 3. Click the Windows **Start** button.
- 4. Select Settings, then Printers and Faxes.
- 5. Right-click on the name of the test printer you created, and select Properties
- 6. Select the **Ports** tab, then click on **Configure Port...**
- 7. Enter the printer's IP address then click on **OK**.

# **GP 19 Network Troubleshooting**

This procedure details a method of troubleshooting network printing problems.

# **Required Tools**

- Crossover Cable and a PWS equipped with a Network Interface Card.
- User software CD or driver files downloaded and extracted to a folder on the PWS.
- Windows 2000/ Windows XP/ Windows 7/ Windows Vista

### Procedure

### Setup

- 1. Print the Configuration Report.
- 2. Configure the PWS IP Address:
  - a. Right click on the **My Network Places** icon.
  - b. Select Properties to bring up the Network and Dial-up Connections window.
  - c. Right click on Local Area Connection and select Properties.
  - d. Select the **General** tab and scroll down to Internet Protocol (TCP/IP). Highlight TCP/ IP and select Properties.
  - e. Select the Use the following IP address radio button.
  - f. Enter an IP address one digit different than the machine IP address listed on the Configuration Report (ex., if the machine IP address is 12.138.147.44, enter 12.138.147.45 or 12.138.147.43).
  - g. Enter 255.255.255.0 for Subnet mask.

NOTE: In some DHCP, this value may come up as 0.0.0.0.

- 3. Connect the PWS to the printer with the Crossover Cable.
- 4. Click the Windows Start button.
- 5. Select Settings, then Printers and Faxes.
- 6. Select Add Printer.
- 7. On the Add Printer Wizard screen, click Next.
- 8. On the next screen, select Local printer, then click Next.
- 9. When the Add Printer Wizard asks you to select the printer port, select Create a new port. In the Type: menu, select Standard TCP/IP Port, then click Next. This will open the Add Standard TCP/IP Printer Port Wizard. Click Next.
- 10. Enter the IP address of the printer. Click Next.
- 11. Select Custom, then click on Settings...
- 12. In the **Protocol** box, select **LPR**. In the **LPR Settings** box, type print for Queue Name:, then click **OK**.
- 13. Click Next. Click Finish to return to the Add Printer Wizard.
- 14. If the printer driver was previously loaded on the PWS, select the printer from the list and click Next. Otherwise, click Have Disk. Print Drivers can be found on the customer's User Software CD. The drivers can be downloaded from the Controller via Web Tools. The latest driver can also be downloaded from the Xerox Website. Navigate to the CD or downloaded driver for your PWS' operating system. Click OK.
- 15. On the **Name Your Printer** screen, enter a name for the printer. Do not set this printer as the default. Click **Next**.
- 16. Select Do not share...

17. Select **Yes** when asked if you want to print a test page. Correct printing indicates a functioning network connection.

### Using the Simulator

To use this simulator tool on different machines, modify the Setup as follows:

- 1. Print the Configuration Report.
- 2. Reconfigure the PWS IP Address per step 2 in Setup.
- 3. Click the Windows Start button.
- 4. Select Settings, then Printers and Faxes.
- 5. Right-click on the name of the test printer you created, and select Properties.
- 6. Select the **Ports** tab, then click on **Configure Port...**
- 7. Enter the printer's IP address then click on OK.

# Windows Ethernet Port Verification

- 1. Connect a crossover cable between the printer and computer's Ethernet Ports.
- 2. Verify that the printer is Ready.
- 3. From the computer menu, click Start -> Run at the computer to access the Run dialog.
- 4. In the **Run**, type in **cmd** and click **OK** to launch the MS-DOS command window.
- 5. At the MS\_DOS command prompt, type **ipconfig** and press **Enter** to display the computer's **IP Address**, **Subnet Mask**, and **Default Gateway**.
- 6. Print the Configuration page to verify that TCP/IP is enabled and obtain the current TCP/ IP values stored in the printer's NVRAM.

**NOTE:** Configure the printer's TCP/IP network parameters to enable direct communication with the computer.

- 7. Disable DHCP/BOOTP and AutoIP on the printer.
- 8. Select an IP address for the printer that matches the computer, except for the last field, which must be unique.
- 9. Edit the printer's Gateway and Subnet Mask to match the computer.
- 10. At the MS\_DOS command prompt, type **ping** followed by a **space** and the printer's IP address, and then press **Enter**. If the number of packets sent and received match, the Ethernet Port is functional. If the request times out and fails to reply, either the cable or the port is defective.

# Ethernet Port Verification for LOCAL LINK Default IP Addresses

An alternate method is required to test the Ethernet port when the PC's IP address falls within the range 169.254.xxx.xxx. PCs that have not been configured for a specific network default to a "LOCAL LINK" value within the 169.254.xxx.xxx range.

**NOTE:** To comply with industry standards, ColorQube products cannot be manually configured for IP addresses within the LOCAL LINK range.

**NOTE:** Always print the Configuration page to obtain a record of the printer settings before changing the IP address. After testing the printer, be sure to restore the printer's original network settings.

- 1. Connect a crossover cable between the PC and printer.
- 2. Verify the printer is Ready.
- 3. Use the printer's control panel to enable AutoIP:
  - a. From the Control Panel menu, select **Printer Setup** > **Connection Setup** > **Network Setup** > **TCP/IPv4**.
  - b. Select and set AutoIP to On.
  - c. Exit the menu so the printer is Ready.
- 4. Reset the printer to cause AutoIP to assign a new IP address (cycle power or from the **Shut Down** menu, select **Restart Printer**).
- 5. After the printer's IP address is set, test communication by sending the "PING" command.
- 6. If the test fails, install a different cable and retest.

# Mac OS X Ethernet Port Verification

- 1. Turn the printer On and wait until it is Ready.
- 2. To check the computer's TCP/IP settings, use the Apple menu to select **System Preferences**.
- 3. Select Network.
- 4. Select Show Built-in Ethernet.
- 5. Click the TCP/IP tab and record the computer's IP Address, Subnet Mask, and Gateway.
- 6. Print the Configuration page and verify that TCP/IP is enabled on the printer.
- 7. Select an IP address for the printer that matches the computer, except for the last field, which must be unique.
- 8. Edit the printer's Gateway and Subnet Mask to exactly match the computer's.
- 9. Connect a crossover cable between the Ethernet Ports on the printer and the Mac.
- 10. Test the application using Network Utility by double-clicking the hard drive icon.
- 11. Select Applications > Utilities > Network Utility.
- 12. Click the PING tab.
- 13. Enter the printer's IP address.
- 14. Configure the utility to ping the printer four times. The test will end after four attempts.
- 15. Click the **PING** button to complete the test.
- 16. If the number of packets sent and received match, the test was successful and the Ethernet port is functioning. If the request times out and fails, the cable or the port are malfunctioning.

# **Obtaining Serial Back Channel Trace**

In rare cases the printer may exit unusual behavior that is difficult to troubleshoot. In such cases, if feasible, it can be useful to obtain a Back Channel Trace from the printer's on-board serial port. The Back Channel Trace, lists step-by-step what the printer is doing up to the point that an error occurs. The trace may offer clues to help troubleshoot the problem.

#### **Required Tools**

- Computer with a serial port or a USB to Serial DB9 adaptor
- Serial Null Modem Cable P/N 600T80375
- Serial Adapter Cable P/N 600T80374

### Procedure

- 1. Connect the serial cable to the computer. Serial port settings are **115.2 kbaud**, **8 bits**, **None Parity**, **1 Stop bit**, and **Hardware Control**.
- 2. Turn Off the printer.
- 3. Connect the serial cable with adapter to the 5-pin connector (J14). The label **THIS SIDE UP** of the serial port adapter should face towards the back of the printer.
- Start up a terminal program such as in MS Window's HyperTerminal (usually located in Programs > Accessories > Communications > HyperTerminal). Ensure the serial port settings, usually COM1: is correct.
- 5. Turn On the printer.

The trace should appear in the terminal dialog window. Examine the trace to troubleshoot the problem. Save the trace as a file, if necessary.

NOTE: Additional detail instructions are available on GSN web site, library #9774.

# GP 20 HyperTerminal Setup for Controller Communication

### Purpose

This procedure allows you to connect your PWS directly to the CCS communication port on the  $\ensuremath{\mathsf{I/P}}$  Board.

### Procedure

To configure your PWS for a HyperTerminal connection, perform the following:

- 1. In the Task bar at the bottom left of your PWS, select Start.
- 2. Select All Programs.
- 3. Select Accessories.
- 4. Select **Communications**.
- 5. Select HyperTerminal.
- 6. If a Default Telnet Program? dialog box appears, select No.
- 7. When the Connection Description dialog box appears, enter SBC in the Name space.
- 8. In the Connect To dialog box, select COM1 in the Connect using: pull-down
- 9. Ensure that the following are set in the COM1 Properties/Port Settings window:
  - Bits per second: = 115200
  - Data bits: = 8
  - Parity: = None
  - Stop bits: = 1
  - Flow Control: = None
- 10. Select Apply, then select OK.

# **GP 21 Firmware Update**

**NOTE:** When performing an upgrade, clone customer configuration settings before upgrading the firmware.

# **Cloning Printer Configuration Using CWIS**

Cloning stores system configuration data in a .dlm file. The .dlm file is used to duplicate one system's configuration onto another printer or restore configuration data after a service procedure. All printers sharing a clone file must have the same software version. Select all default information when creating the clone file.

#### Procedure

- 1. In a web browser, enter the printer IP address.
- 2. In the upper right corner, click Login.
- 3. In the User ID field, enter **admin** (default User ID).
- 4. In the Password field, enter 1111 (default password).
- 5. Click the **Login** button.
- 6. From the top menu, click **Properties**.
- 7. Under the Configuration Overview -> Cloning page, click View.
- 8. On the Cloning page, verify all boxes are checked.
- 9. Click the **Clone** button.
- 10. A progress bar is displayed on the bottom of the page.
- 11. Right-click the **Cloning.dlm** link to save the file to appropriate location.

### Firmware Update Using CWIS

NOTE: Download the correct firmware file from the Xerox support web site.

#### Procedure

- 1. In a web browser, enter the printer IP address.
- 2. In the upper right corner, click Login.
- 3. In the User ID field, enter admin (default User ID).
- 4. In the Password field, enter 1111 (default password).
- 5. Click the **Login** button.
- 6. From the top menu, click **Properties**.
- 7. From the Properties menu on the left, expand General Setup.
- 8. Expand Machine Software and select Manual Upgrade.
- 9. Click the **Browse** button to locate the .dlm file.
- 10. Click the **Open** button.
- 11. Click the Install Software button to download the firmware to the printer.
- 12. A progress bar appears on the bottom of the web browser.
- 13. A File has been submitted window appears on screen.
- 14. The Control Panel displays the Software Upgrade screen to indicate subsystem update progress.
- 15. When the firmware update process is complete, the printer will reboot.

## Firmware Restore Using AltBoot

Altboot restores system firmware. Use this procedure when the printer has hung and no other method to return the system to operation has succeeded. AltBoot resets system configuration to its default values. Restore customer settings after the system returns to Ready To Print.

#### CAUTION

# Do not reboot or turn Off the printer during the restore process. The printer automatically reboots when the process is complete.

To prepare the USB thumb drive for an AltBoot restore, create an ALTBOOT folder, in the root directory. The folder name must be all uppercase. Next, using Notepad or similar utility, create a zero-length file in the ALTBOOT folder called FORCED\_UPGRADE with no extension. Again, this file must reside in the ALTBOOT folder and be named exactly as shown. Finally, copy the latest firmware file (\*.dlm) to the ALTBOOT folder.

#### Procedure

- 1. Turn the printer Off.
- 2. Insert the prepared USB thumb drive in the USB Port on the printer's rear panel.
- 3. Turn the printer On. The printer reads the USB port and begins the restore process.
  - a. The splash screen displays the ENERGY STAR logo while the printer reads the thumb drive.
  - b. The restore process begins with Check Firmware Version being displayed.
  - c. Next, the Software Upgrade screen is displayed. Depending on the system configuration (Trays, Finisher) the process can require approximately 20 minutes. The Software Upgrade screen changes to reflect the current subsystem being restored.
  - d. After the firmware update process is complete, the AltBoot Complete screen is displayed instructing you to remove the USB thumb drive.
- 4. Remove the USB thumb drive from the printer's USB Port.
- 5. Wait for the printer to reboot and return to Ready To Print.

# **GP22 Operating System and Application Problems**

# Windows 2000, Windows XP, Windows 7/ Vista, Windows Server Troubleshooting

**NOTE:** For Windows XP, select Classic Look or Windows XP procedures will not match the following procedures.

- 1. To select Classic Look, from the Start menu, select Start > Settings > Control Panel > Taskbar and Start Menu.
- 2. Select the **Start Menu** tab and then **Classic Start Menu**.
- 3. Click OK.

This troubleshooting section assumes you have completed the following tasks.

- Loaded a Phaser printer PCL or PostScript printer driver.
- Printed and kept a current copy of the Configuration page.

# **Verify Settings**

- 1. Verify the settings on the Configuration page.
  - a. Get Address is set to: DHCP, Panel, DHCP/Autonet, BOOTP, and RARP (depending on your network configuration).
  - b. Current IP Address is set correctly. (Note this address if it is assigned by Auto IP, DHCP, or BOOTP.)
  - c. Subnet Mask is set correctly (if used).
  - d. Default Gateway is set correctly (if used).
  - e. LPR is enabled. Verify that the LPR and Port 9100 (AppSocket) settings are set as desired.
- 2. Verify that the client is logged on to the network and printing to the correct print queue. The user should also have access to the Phaser printer queue.

# **Verify Driver Installation**

- 1. From the desktop, right-click My Network Places, and select Properties.
- 2. Right-click Local Area Connection and select Properties.
- 3. Click the **General** tab. View the list of installed network protocols to verify that TCP/IP is installed. (For more information, contact your network administrator.)
- 4. Click **Install** to install any components not listed, and then restart your computer.
- 5. From the Start menu, select Start > Settings > Printers and Faxes.
- 6. Right-click the printer icon, and select **Properties**.
- 7. Click the **Advanced** tab. Verify that the correct printer driver is installed.
- Click the **Ports** tab. Verify that the IP Address in the Print to the Following Ports list is identical to the one on the Configuration page. You may need to click the **Configure Port** button to see the IP address. If necessary, re-select the TCP/IP number used for the printer.
- 9. Try to ping the printer.
- 10. Access the CentreWare IS.

# **Macintosh Troubleshooting**

The following procedures eliminates cabling, communication, and connection problems. Once you complete these steps, print a test page from your software application.

**NOTE:** If the job prints, no further troubleshooting is necessary. If there are print quality problems, refer to the User Guide at www.xerox.com/office/7800support.

### Macintosh Troubleshooting OS 10.3 Step-by-Step

Perform these steps only for Mac OS 10.3 and higher.

- 1. Open the Network Utility and click the Ping tab.
- 2. Enter the printer's IP address.
- 3. Click **Ping**. If you do not get a response, verify that your TCP/IP settings are correct for your printer and computer.

NOTE: See also: www.xerox.com/office/7800support

# **UNIX/ Linux**

This section includes:

- Quick Install Steps
- Additional Resources

Your printer supports connection to a variety of UNIX platforms through the Parallel and Network interface. The workstations currently supported by CentreWare for UNIX/ Linux to a network-connected printer are:

- Sun Solaris
- IBM AIX
- Hewlett-Packard HP-UX
- Linux (i386) tested on SUSE 10.0, RedHat 9, Fedora Core1

The following procedures enable you to connect your printer using any of the supported versions of UNIX or Linux listed above.

### **Quick Install Steps**

Perform the following procedures to set up the printer and install the appropriate drivers.

### From the Printer

To set up the printer:

- 1. Verify that both TCP/IP protocol and the proper connector are enabled.
- 2. On the Control Panel, select one of these IP address options:
  - Allow the printer to set up a DHCP address
  - Enter the IP address manually
- 3. Print the Configuration page and keep it for reference.

#### From Your Computer

To install the CentreWare for Unix driver:

- 1. Go to www.xerox.com/office/7800drivers.
- 2. Select your printer, the platform your are running (UNIX), and file type (Drivers).
- 3. Click Go to Downloads.
- 4. From the list of provided files, download the PrinterPackageXPXX and the appropriate CentreWare printer driver for your platform <OS>XPXX 4.xx.x.tar.
  - a. As root untar the Driver and Printer package, this will create two subdirectories. Cd to <O/S>InstallPackage and type **./setup** to install the driver.
  - b. CD to the PrinterPackagexpxx and type **./setup** to install the printer specific data files.
  - c. Type **xpadmin** to open the admin tool for creating print queues. Select the printer from the list of discovered printers you want to print to. Click on the printer icon at the top left of the screen to add a print queue.
- 5. Print a test page and verify the print quality of the printed page.

**NOTE:** If print-quality problem exists, or your job did not print, refer to the User Guide at www.xerox.com/office/7800support.

#### **Additional Resources**

For users that want to use the CUPS driver instead of CentreWare for Unix, access the Xerox web site for the latest CUPS ppd package at www.xerox.com/office/7800drivers. To download printer drivers:

- 1. Find your printer. Click the **Drivers & Downloads** link. Select the platform you are running (UNIX), and the files you would like to download (Drivers).
- 2. Click the Go button.
- 3. Click the CUPSPrinterPackage.
- 4. Untar the printer package and select the ppd for the printer you want to install.
- 5. Copy the file to /usr/share/cups/model/Xerox. (This is the directory for SUSE10.1. The directory may not be in the same location on other Linux versions).
- 6. Open the printer manager supplied for the Linux release and follow the instructions for adding a print queue.

**NOTE:** The print daemon may need restarting for the print manager to see the new PPD added to the CUPS ppd directory.

# **GP 23 Regional Toner Conversion**

This procedure explains how to set the Geographic Region Code for the Toner Cartridge Type to the correct value.

### Introduction

The Phaser 7800 printers are shipped with "Region Neutral" Toner Cartridges. The cartridges shipped with the printer are Neutral configuration.

When the first toner cartridge (any color) is replaced, the Region Code and Toner Cartridge Type in NVM are automatically changed to the same settings as the replacement cartridge.

The part numbers for replacement cartridges of the type the printer has been set to will appear on the supplies page and in low or empty replacement messages on the control panel. Once these NVM are set, the regional configuration can only be changed by sending a .ps snippet to reset the region setting to neutral.

There are three types of toner: Metered/Page Pack, which are single part numbers for each color world wide, Sold toner that is specific to the DMO market, and Sold toner that is specific to US/XE market.

If a toner cartridge of the wrong type (i.e., a "DMO" cartridge in a "XE" configured machine) is installed, it will generate a fault code and/or a message on the UI indicating toner incompatibility.

If the problem occurs after several toner replacements, the customer may have received the wrong toner in a consumables order; either because the wrong part number was ordered, or the shipment did not match the order or the toner was obtained somehow from an unauthorized region.

Resolution in this case is simple; the customer should exchange the toner for the correct part from where it was purchased.

If the wrong toner was installed at the first toner replacement after install, or if the configuration NVM have changed due to software or NVM corruption, perform the following procedure:

### Procedure

- 1. Record the machine serial number and the number of **Total Impressions**.
- 2. Remove any toner cartridges that are from an incorrect region.
- 3. Call Phone Support or your NTS and provide the information collected in step 1.
- 4. You will be given a secure snippet good for up to 500 prints difference from the total impressions provided in step 1. The snippet will set the region back to neutral.
- 5. Download the snippet to the printer.
- 6. Install a toner cartridge(s) from the correct region, the printer will learn the correct region from this toner cartridge.

# GP 24 Resetting the System Administrator (SA) Password

This procedure provides information for how to reset the SA password.

- 1. Obtain the printer serial number (Serial Number Format) and page count.
- 2. Call the Welcome Center for a temporary pass code.
- 3. At the login screen, enter **reset** (not case sensitive) and temporary pass code.

**NOTE:** SA login credentials can be reset to default values (ADMIN/ 1111) within 100 pages from the print count given to the Welcome Center.

# **GP 25 PostScript Error Interpreter**

PostScript errors happen for many reasons during the interpretation of a job. The interpreter stores some error information and calls the current error handler.

- When PostScript Error Info is On, the default error handler adds small red text on white backing to the print currently in progress, prints the page with all the current settings, and stops the job from being interpreted.
- The red printed text includes some header text, the offending command, the top 20 entries of the operand and dict stacks and top 10 entries of the execution stack, and the next 320 characters in the job, or as many of each as are present.
- If PostScript Error Info is On or Off and if the current job's I/O device has a back channel, this line is sent over it: "%%[ Error: (errortype); Offendingcommand: (whatever) ]%%", where (errortype) is the type of error and (whatever) is the command being executed. The (whatever) might be unprintable characters.
- If PostScript Error Info is Off OR there were more than 320 characters left in the job after the error AND the current job's I/O device has a back channel, this line is sent over it: "%%[ Flushing: rest of job (to end-of-file) will be ignored ]%%".

# **GP 26 PhaserMeter**

PhaserMeter is used to color calibrate the Phaser 7800. The Printer Calibration described in this section includes the PhaserMeter as the Measure Device.

### **Printer Calibration**

1. Turn Rotary Disk to mode **D** for calibration.

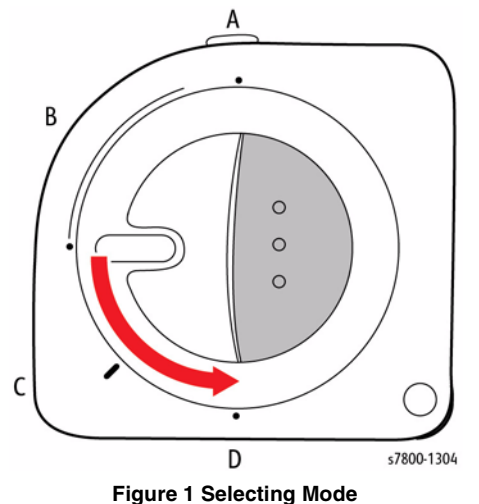

- Launch PhaserMatch application. З.
- On the left side, under Printer Calibration, click Calibrate My "Printer Name. 4.

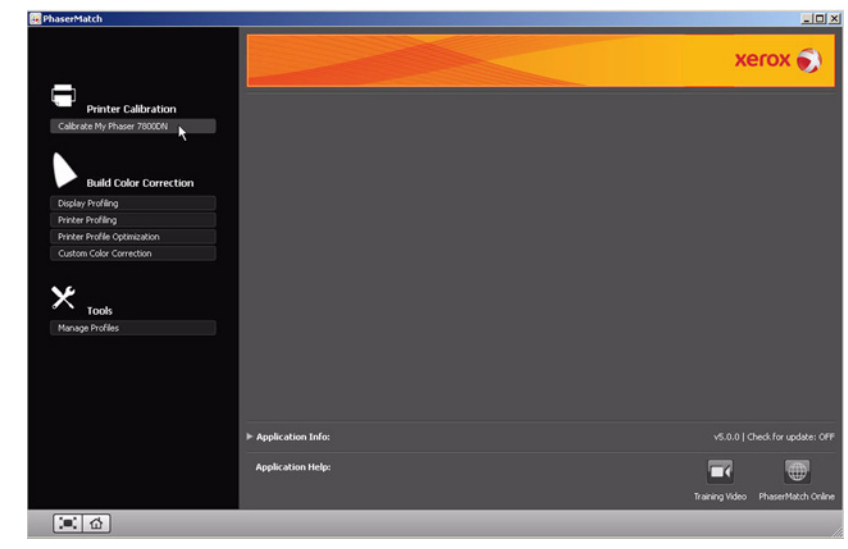

**Figure 3 Accessing Printer Calibration** 

2. Connect the PhaserMeter or your Measure Device to the computer via USB cable.

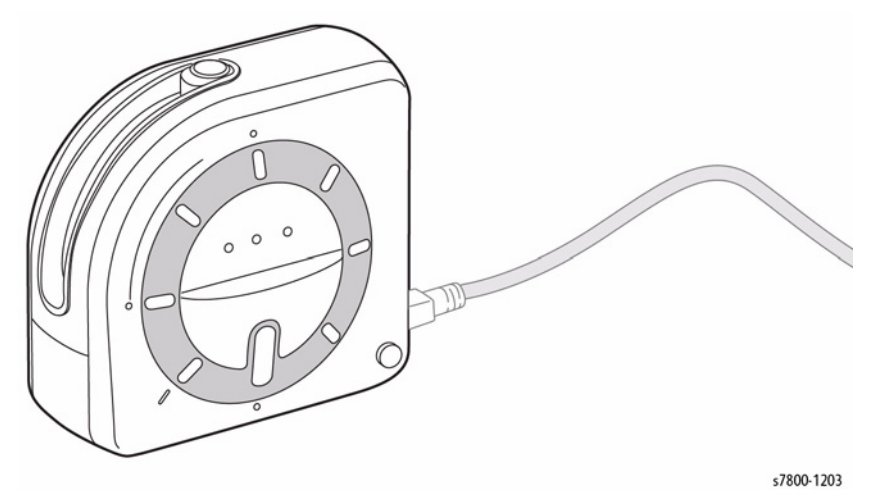

Figure 2 Connecting the PhaserMeter

- 5. Select the desired options to calibrate the printer.
  - Select Measurement Device
    - PhaserMeter
    - i1Pro
    - i1iO
    - i1iO (Compatibility Mode)
    - i1iSis
    - i1iSis XL
  - Select Printer
  - Select Chart Size (Small, Medium, Large)
  - Print Preference Page
- 6. Click **Print** to print the Reference Page.

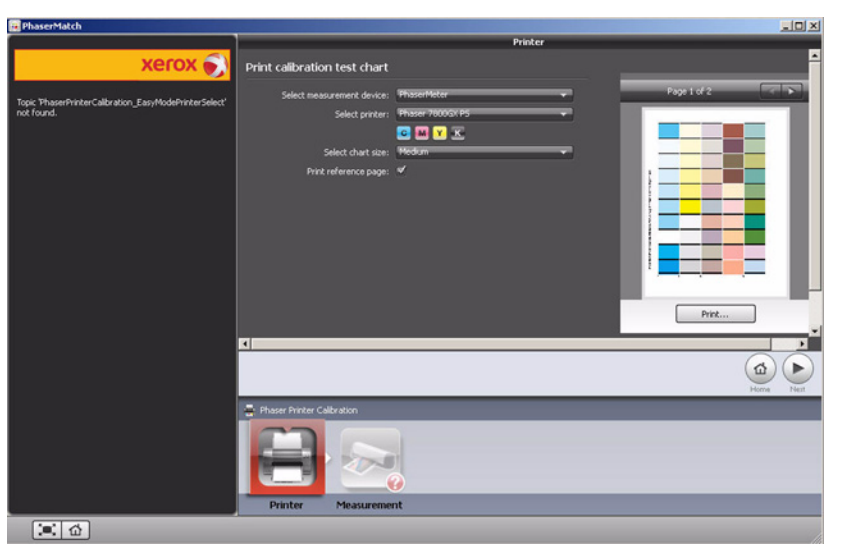

Figure 4 Selecting Options

- 7. Place the PhaserMeter on top of the Printed Test Chart Page at the bottom of the 1st column.
- 8. While pressing the button on the PhaserMeter, scan the color column. Repeat for all columns.

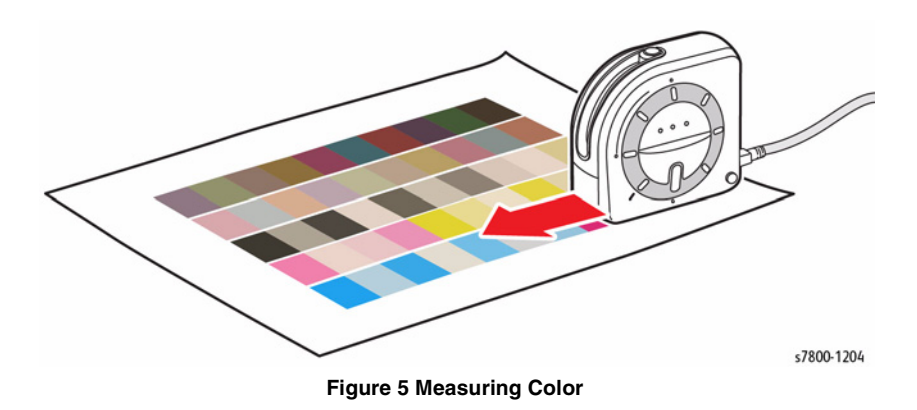

9. Follow on-screen instructions to complete the procedure.

# **General Information**

General Information provides information about the printer.

- 1. Access the Service Diagnostics Menu Entering Service Diagnostics.
- 2. Touch General Information.
- 3. The General Information screen is displayed showing printer information.

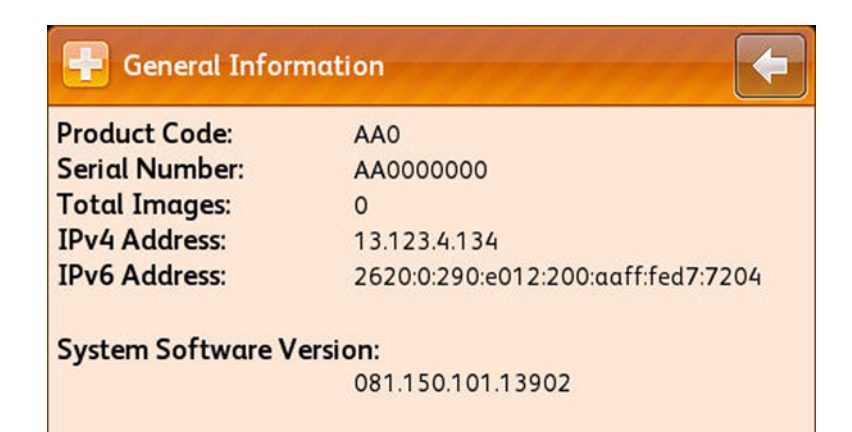

Figure 1 General Information

# **Service Information**

# dc104 Usage Counters

The dc104 Usage Counters routine displays printer usage information.

- 1. Access the Service Diagnostics Menu Entering Service Diagnostics.
- 2. Touch Service Information.
- 3. Touch dc104 Usage Counters.
- 4. The dc104 Usage Counters screen is displayed. Total impressions for Color and Black are displayed. Touch **Usage Counters** to view the counter information.

| 🕂 dc104 Usage Counters |                 | - |
|------------------------|-----------------|---|
| Serial #:<br>AA0000000 | Usage Counters. |   |
| Black Impressions      | 33              |   |
| Color Impressions      | 146             | 1 |
| 🛃 Total Impressions    | 179             | • |

Figure 1 dc104 Usage Counters

- 5. Information includes:
  - Total Impressions
    - Black Impressions
    - Color Impressions
  - Total Large Impressions
    - Black Large Impressions
    - Color Large Impressions
  - Maintenance Impressions
    - Black Maintenance Impressions
    - Color Maintenance Impressions
  - Sheet
    - 2-Sided Sheets
- 6. Touch **X** to exit.

| dc104 Usage Counters    |     | * |
|-------------------------|-----|---|
| Total Impressions       | 179 |   |
| Black Impressions       | 33  |   |
| Color Impressions       | 146 |   |
| Total Large Impressions | 0   | • |

Figure 2 Usage Counter Information

7. Touch the **Back Arrow** to return to the Service Information menu.

# dc108 Software Versions

The dc108 Software Versions routine displays the current system software versions.

- 1. Access the Service Diagnostics Menu Entering Service Diagnostics.
- 2. Touch Service Information.
- 3. Touch dc108 Software Versions.
- 4. The dc108 Software Version screen is displayed listing current firmware versions for the printer and attached options.
  - SW Upgrade
  - NC
  - NC OS
  - LUI
  - Marking Engine
- 5. Touch the **Back Arrow** to exit.

| System Software Version: 0<br>Software Module Name | 81.150.101.13902<br>Version |   |
|----------------------------------------------------|-----------------------------|---|
| SW Upgrade                                         | 150.116.00162               |   |
| NC                                                 | 0.080.151.13910             | 1 |
| NC 0S                                              | 080.151.13910               |   |

Figure 3 dc108 Software Versions

# dc122 Fault History

The dc122 Fault History routine displays the most recent (last 40) faults.

- 1. Access the Service Diagnostics Menu Entering Service Diagnostics.
- 2. Touch Service Information.
- 3. Touch dc122 Fault History.
- 4. A Fault History screen is displayed. Information includes:
  - Chain Link
  - Description
  - Date & Time
- 5. Select the fault for additional details.

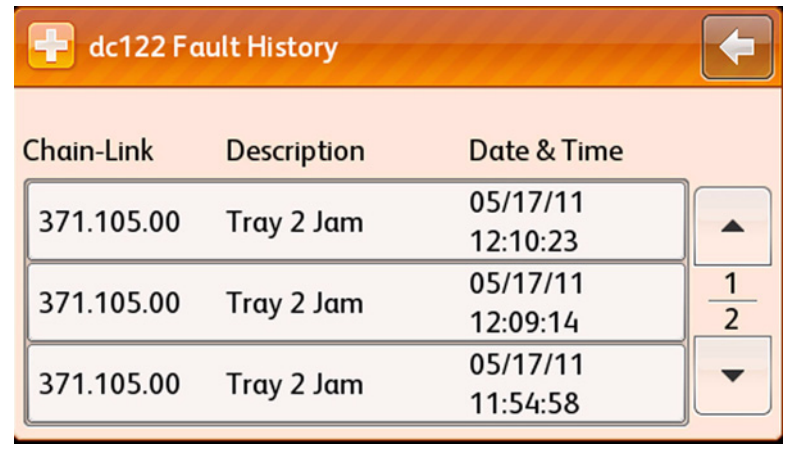

Figure 4 dc122 Fault History

- 6. An information screen appears displaying the fault details.
- 7. Touch **X** to exit the details screen.

| Occurred:    | 06/02/11 12:26:06 |
|--------------|-------------------|
| Image Count: | 2203              |
| Paper:       | letter85x11       |

### Figure 5 Exiting the Information Screen

8. Touch the **Back Arrow** to return to the Service Information screen.

### dc135 CRU/HFSI Read & Reset

The dc135 CRU/HFSI routine provides read access to each CRU/HFSI and displays the remaining life information. The non-CRUM supply item life counters can be reset.

- 1. Access the Service Diagnostics Menu Entering Service Diagnostics.
- 2. Touch Service Information.
- 3. Touch dc135 CRU/HFSI Read & Reset.
- 4. A dc135 CRU/HFSI screen is displayed. Information includes:
  - Component Name
  - % Remaining
- 5. To reset a non-CRUM supply item, select the item. Touch the **Reset Counter** to reset the life counter. Components can be reset include:
  - Fuser
  - Belt Cleaner
  - Transfer Roller
  - Transfer Belt
  - Developer

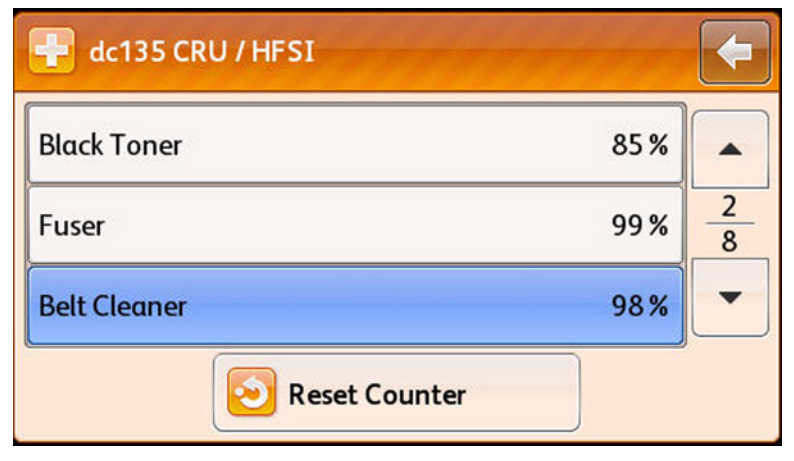

Figure 6 Selecting the Component

- 6. A prompt appears to confirm the reset request.
- 7. Touch **Reset** to reset the component.

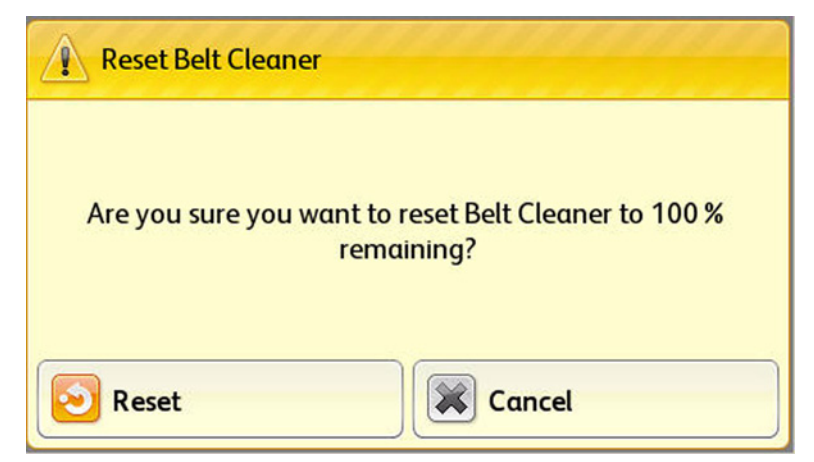

### Figure 7 Resetting the Component

- 8. The display returns to the previous screen.
- 9. Touch the **Back Arrow** to return to the Service Information menu.

|      | -                    |
|------|----------------------|
| 85 % |                      |
| 99%  | 2                    |
| 98%  | -                    |
|      | 85 %<br>99 %<br>98 % |

#### Figure 8 Exiting dc135 CRU/HFSI Read and Reset

### dc612 Print Test Patterns

The dc612 Print Test Patterns routine provides access to embedded test prints for troubleshooting image quality and media transport problems. Options include number of prints, source tray and simplex or duplex printing.

#### **Engine Test Prints**

The Engine Test Prints include the following patterns:

- 90 Degree Grid
- B Patch
- Drum Pitch Halftone

#### **Accessing Engine Test Prints**

- 1. From the printer's Control Menu, touch **Printer**.
- 2. Touch Tools.
- 3. Touch Setup.
- 4. Touch Service Tools.
- 5. Touch Service Diagnostics.
- 6. In the passcode field, enter 6789.
- 7. Touch OK.
- 8. Select Service Information.
- 9. Scroll down the Service Information menu.
- 10. Touch dc612 Test Patterns.
- 11. Touch Engine Test Prints.
- 12. Select the desired test pattern.

**Figure 9 Engine Test Prints** 

- 13. Touch Start to print the test pattern.
- 14. A progress window appears showing the status.
- 15. Touch X to exit.

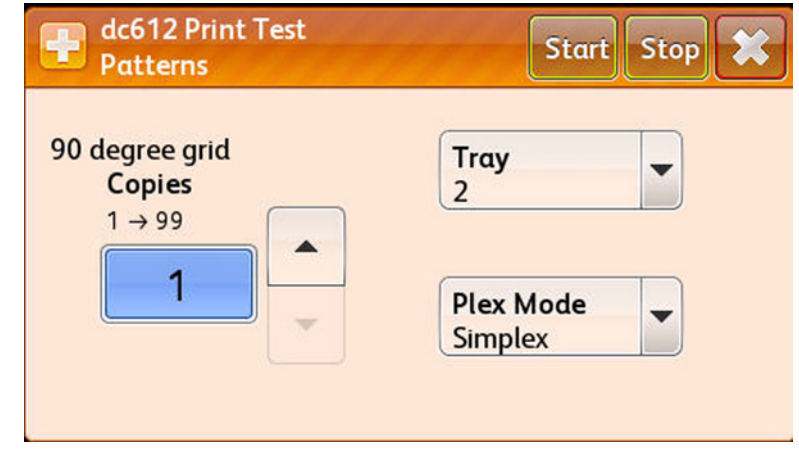

Figure 10 Printing and Exiting Engine Test Prints

- 16. Touch the **Back Arrow** to exit the Engine Test Prints.
- 17. Touch the **Back Arrow** one more time to return to the Service Information menu.

#### **Controller Test Prints**

The Controller Test Prints include the following patterns:

- 50% CMKRGB Fill Pages
- A3 Total
- A4 Total
- Letter Total
- Yellow Line Freq
- Magenta Line Freq
- Cyan Line Freq
- Black Line Freq
- Red Line Freq
- Green Line Freq
- Blue Line Freq

#### Accessing Controller Test Prints

- 1. From the printer's Control Menu, touch **Printer**.
- 2. Touch Tools.
- 3. Touch Setup.
- 4. Touch Service Tools.
- 5. Touch Service Diagnostics.
- 6. In the passcode field, enter **6789**.
- 7. Touch **OK**.
- 8. Select Service Information.
- 9. Scroll down the Service Information menu.
- 10. Select dc612 Test Patterns.
- 11. Touch Controller Test Prints.
- 12. Select the desired test pattern.

| dc612 Print Test Patterns | - |
|---------------------------|---|
| 50 % CMKRGBFill Pages     |   |
| A3 Total                  |   |
| A4 Total                  |   |
| Letter Total              | - |

Figure 11 Controller Test Prints

- 13. Touch Start to print the test pattern.
- 14. A progress window appears showing the status.
- 15. Touch X to exit.

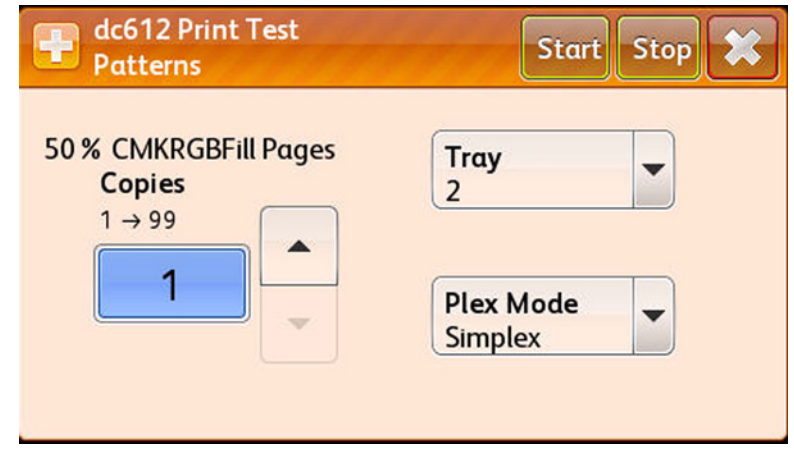

Figure 12 Printing and Exiting Controller Test Prints

- 16. Touch the **Back Arrow** to exit the Controller Test Prints.
- 17. Touch the  ${\it Back \ Arrow}$  one more time to return to the Service Information menu.

# Diagnostics

# dc140 Analog Monitor

The dc140 Analog Monitor routine monitors one or more analog inputs for diagnostic trouble-shooting.

- 1. Access the Service Diagnostics Menu Entering Service Diagnostics.
- 2. Touch Diagnostics.
- 3. Touch dc140 Analog Monitor.
- 4. A dc140 Analog Monitor screen is displayed. Information includes:
  - Component Name
  - Status
  - Range
  - Value
- 5. Select the component to check.
- 6. Touch **Start** to begin the test.
- 7. The output component is switched on and the Status changes to Active.
- 8. The bit count is displayed in the Value column.

**NOTE:** You can switch On an input component to monitor the output component in the printer.

If the component has a runtime restriction, the component is switched On for that period and automatically switched Off.

Some components cannot be energized at the same time as another component. If you activate such a combination of components, the first component switched On will be automatically switched Off.

If the component cannot be automatically turned Off, the following message appears: Cannot check the component. Stop another output component.

- 9. To stop the process, touch **Stop** or **Stop All**.
- 10. Touch the **Back Arrow** to return to the Diagnostics menu.

| dc140 Analog<br>Monitor | 777      | 🗲 Start  | Stop S | top All |
|-------------------------|----------|----------|--------|---------|
| Component Name          | Status   | Range    | Value  |         |
| Heat Belt STS<br>Center | Inactive | 120-1018 |        | *       |
| Heat Belt STS<br>Rear   | Inactive | 120-1018 |        |         |
| NOHAD<br>Environment    | Active   | 42-200   | 354    | -       |

Figure 1 dc140 Analog Monitor

### Checking Multiple Components

- 1. To check multiple components simultaneously, repeat steps 5 through 8.
- 2. To stop the process, touch **Stop** while the component is selected, or **Stop All**, which switches Off all output components.
- 3. Touch the **Back Arrow** to return to the Diagnostics menu.

| dc140 Analog<br>Monitor |          | 🗲 Start  | Stop St | op All |
|-------------------------|----------|----------|---------|--------|
| Component Name          | Status   | Range    | Value   |        |
| Heat Belt STS<br>Center | Active   | 120-1018 | 441     |        |
| Heat Belt STS<br>Rear   | Inactive | 120-1018 |         |        |
| NOHAD<br>Environment    | Active   | 42-200   | 355     | •      |

### Figure 2 Checking Multiple Components

#### Table 1 Monitor Codes List

| Chain Link | Component Name                   | Functional Description                                             | Range     |
|------------|----------------------------------|--------------------------------------------------------------------|-----------|
| 010-200    | Heat Belt STS Center             | Heat Belt Center STS temperature<br>AD value                       | -         |
| 010-200    | Heat Belt STS Rear               | Heat Belt Rear STS temperature<br>AD value                         | -         |
| 042-200    | NOHAD Environment<br>Temp Sensor | NOHAD Environment Temp Sensor<br>input value                       | -         |
| 077-200    | OHP Sensor                       | Displays OHP Sensor output<br>value (AD value).<br>[I/O]OHP Sensor | -         |
| 091-200    | BCR DC I MONI Y                  | Y-color BCR DC Current Monitor                                     | 170 - 927 |
| 091-201    | BCR DC I MONI M                  | M-color BCR DC Current Monitor                                     | 170 - 927 |
| 091-202    | BCR DC I MONI C                  | C-color BCR DC Current Monitor                                     | 170 - 927 |
| 091-203    | BCR DC I MONI K                  | K-color BCR DC Current Monitor                                     | 170 - 927 |
| 092-200    | ADC_SNR                          | ADC Sensor input value                                             | -         |
| 092-201    | EMV_TEMP_SNR                     | Temp Sensor input value                                            | -         |
| 092-202    | EMV_HUM_SNR                      | Humidity Sensor input value                                        | -         |
| 092-203    | ATC_SNR_Y                        | Detection of TC in Y-color Developer<br>Housing                    | -         |
| 092-204    | ATC_SNR_M                        | Detection of TC in M-color Developer<br>Housing                    | -         |
| 092-205    | ATC_SNR_C                        | Detection of TC in C-color Developer<br>Housing                    | -         |
| 092-206    | ATC_SNR_K                        | Detection of TC in K-color Developer<br>Housing                    | -         |

# dc330 Component Control

The dc330 Component Control routine is used to test subsystems and discrete components of the printer and attached options. Two component types are defined:

- Inputs: Sensors, Switches, and Motor Encoders.
- Outputs: Motors, Solenoids, Clutches, Lamps (e.g. LED's) and heaters.

In some cases, you may need to activate an Interlock to be able to view the operation of a component.

- 1. Access the Service Diagnostics Menu Entering Service Diagnostics.
- 2. Touch **Diagnostics**.
- 3. Touch dc330 Component Control.
- 4. A dc330 Component Control screen is displayed. Information includes:
  - Chain Link
  - I/O (Input or Output)
  - Component Description
- 5. From the Chain pull-down menu, select the Chain number.

| 🕂 dc330 Component Control 🗧 |     |                             |    |   |
|-----------------------------|-----|-----------------------------|----|---|
| Chain-Link                  | I/O | Description                 | 10 |   |
| 010-003                     | 0   | Fuser Motor (2              | 12 |   |
| 010-004                     | 0   | Fuser Motor (1 <sup>-</sup> | 13 | 5 |
| 010-005                     | 0   | Fuser Motor (1.             | 42 |   |

Figure 3 Selecting Chain Number

- 6. Select the component for test.
- 7. Touch Start to perform the test.
- 8. Touch **Stop** to stop the test.
- 9. Touch X to exit.

**NOTE:** Sensor, motor, clutch, and solenoid test results appear as On or Off states. The test also allow audible and visual confirmation of operation where applicable. Refer to Table 2, Table 3, Table 4, Table 5, Table 6, and Table 7 for specific details of each test.

| dc330 Component<br>Control |     |                   | Start Stop 🗶 |
|----------------------------|-----|-------------------|--------------|
| Chain-Link                 | I/0 | Description       | State        |
| 010-003                    | 0   | Fuser Motor (200) | On           |
|                            |     |                   |              |
|                            |     |                   |              |

Figure 4 Starting and Stopping the Test

10. Touch the **Back Arrow** to return to the Diagnostics menu.

# Finding a Code

You can find a specific code by scrolling through the upper table on the UI or by selecting from the following list:

- 1. Input and Output Codes
  - IOT Input Codes (Table 2)
  - IO Output Codes (Table 3)
  - Advanced Finisher Input Codes (Table 4)
  - Advanced Finisher Output Codes (Table 5)
  - Professional Finisher Input Codes (Table 6)
  - Professional Finisher Output Codes (Table 7)
- 2. The Component Control Codes in the upper table are arranged by Chain. Touch the Chain button and select a chain. The codes within that chain will be listed.
- 3. Select the desired code. A popup menu gives you the choice to either Close Menu or Add the code to the lower table.

# Activating a Code

### CAUTION

Some components have special printer safety requirements, such as removing the IBT Assembly before running the IBT Drive, etc. Read the entry for codes in tables 2 - 7 in order to avoid printer damage.

- 1. To add a code directly to the lower table, touch the Chain-link icon on the UI. Use the keypad to enter the complete 6-digit component control code, then touch the **Add**.
- 2. Codes are activated by touching the entry in the lower table. Select the desired action from the popup table that occurs.

**NOTE:** If the component has a runtime restriction, the component is switched on for that period and automatically switched off.

3. Touch **Stop** or **Stop All**, or double-click the active component in the Active Stack box to end the test. The ID and Active Stack components are removed from the Active Stack box.

### Stacking Component Codes

**NOTE:** Some components cannot be energized at the same time as another component. If you activate such a combination of components, the first component switched on will be automatically switched off. If the component cannot be automatically turned off, the following message appears:! **Cannot check the component. Stop another output component.** 

- 1. To stack several codes, select the first code and touch **Start**, then select the next code and touch **Start**. Continue to enter up to eleven codes.
- 2. The state changes to Run; H or L as applicable.
- 3. Stop a highlighted component by touching **Stop** or
- 4. To switch Off all components, touch **Stop All**.

### Table 2 IOT Input Codes

| Chain Link | Component Name          | Operational Description                                                                                            |
|------------|-------------------------|----------------------------------------------------------------------------------------------------|
| 010-201    | Fuser Thermostat Status | Display of the current level of Thermostat<br>H: Thermostat disconnected<br>L: Thermostat connected                |
| 010-202    | P/Roll Latch Sensor     | Display of the current level of Latch Sensor<br>H: P/Roll Latch On<br>L: P/Roll Latch Off                          |
| 010-203    | Belt Speed Sensor       | Display of the level of Belt Speed Sensor<br>0: With Belt Speed Sensor Input<br>1: Without Belt Speed Sensor Input |
| 042-201    | IBT Belt Home Sensor    | Detects IBT Belt Home Sensor On/Off.                                                                               |
| 042-202    | Fuser Fan Fail          | Detects whether Fuser Fan is rotating.<br>H: Not rotating<br>L: Rotating                                           |
| 042-203    | Drive Fan Fail          | Detects whether Drive Fan is rotating.<br>H: Not rotating<br>L: Rotating                                           |

| Chain Link | Component Name                         | Operational Description                                                              |
|------------|----------------------------------------|--------------------------------------------------------------------------------------|
| 042-204    | Rear Bottom Fan Fail                   | Detects whether Rear Bottom Fan is rotating.<br>H: Not rotating<br>L: Rotating       |
| 042-205    | IBT Fan Fail                           | Detects whether IBT Fan is rotating.<br>H: Not rotating<br>L: Rotating               |
| 042-206    | MHVPS Fan Fail                         | Detects whether MHVPS Fan is rotating.<br>H: Not rotating<br>L: Rotating             |
| 042-207    | Process 2 Fan Fail                     | Detects whether Process2 Fan is rotating.<br>H: Not rotating<br>L: Rotating          |
| 042-208    | LVPS Exhaust Fan Fail                  | Detects whether LVPS Exhaust Fan is rotat-<br>ing.<br>H: Not rotating<br>L: Rotating |
| 042-209    | Cartridge Fan Fail                     | Detects whether Cartridge Fan is rotating.<br>H: Not rotating<br>L: Rotating         |
| 042-210    | Process 1 Fan Fail                     | Detects whether Process1 Fan is rotating.<br>H: Not rotating<br>L: Rotating          |
| 042-211    | Suction Fan Fail                       | Detects whether Suction Fan is rotating.<br>H: Not rotating<br>L: Rotating           |
| 042-213    | C Exhaust Fan Fail                     | Detects whether C Exhaust Fan is rotating.<br>H: Not rotating<br>L: Rotating         |
| 042-214    | IH Intake Fan Fail                     | Detects whether IH Intake Fan is rotating.<br>H: Not rotating<br>L: Rotating         |
| 042-215    | IH Exhaust Fan Fail                    | Detects whether IH Exhaust Fan is rotating.<br>H: Not rotating<br>L: Rotating        |
| 042-216    | LH Fan Fail                            | Detects whether LH Fan is rotating.<br>H: Not rotating<br>L: Rotating                |
| 071-101    | Tray 1/MPT No Paper Sensor             | Detects Tray 1 No Paper Sensor On/Off.<br>H: No paper<br>L: Paper present            |
| 071-102    | Tray 1/MPT Nudger Position Sen-<br>sor | Detects Tray 1 Level Sensor On/Off.<br>H: No paper<br>L: Paper present               |
| 072-101    | Tray 2 No Paper Sensor                 | Detects Tray 2 No Paper Sensor On/Off.<br>H: No paper<br>L: Paper present            |

### Table 2 IOT Input Codes

| Chain Link | Component Name                       | Operational Description                           |
|------------|--------------------------------------|---------------------------------------------------|
| 072-102    | Tray 2 Level Sensor                  | Detects Tray 2 Level Sensor On/Off.               |
|            |                                      | H: No paper                                       |
|            |                                      | L: Paper present                                  |
| 072-104    | Tray 2 Paper Size Switch             | Detects Tray 2 Paper Size Sensor SW5 On/<br>Off.  |
| 072-105    | Tray 2 Pre Feed Sensor               | Detects Tray 2 Pre Feed Sensor On/Off.            |
| 073-101    | Tray 3 No Paper Sensor               | Detects Tray 3 3 No Paper Sensor On/Off.          |
|            |                                      | H: No paper                                       |
| 070 100    | Trav. 0.1 aval Canaar                | L: Paper present                                  |
| 073-102    | Tray 3 Level Sensor                  | H: No paper                                       |
|            |                                      | L: Paper present                                  |
| 073-103    | Tray 3 Feed Out Sensor               | Detects Tray 3 Feed Out Sensor On/Off.            |
| 073-104    | Tray 3 Paper Size Switch             | Detects Tray 3 Paper Size Sensor SW5 On/          |
|            |                                      | Off.                                              |
| 074-101    | Tray 4 No Paper Sensor               | Detects Tray 4 No Paper Sensor On/Off.            |
|            |                                      | H: No paper                                       |
|            |                                      | L: Paper present                                  |
| 074-102    | Tray 4 Level Sensor                  | Detects Tray 4 Level Sensor On/Off.               |
|            |                                      | H: No paper                                       |
| 074 100    | Trave 4 Food Out Concern             | L: Paper present                                  |
| 074-103    | Tray 4 Feed Out Sensor               | Detects Tray 4 Feed Out Sensor On/Off.            |
| 074-104    | Tray 4 Paper Size Switch             | Off.                                              |
| 074-105    | Tray 4 Pre Feed Sensor (TTM<br>only) | Detects #4 Pre Feed Sensor On/Off.                |
| 075-101    | Tray 5 No Paper Sensor               | Detects Tray 1 No Paper Sensor On/Off.            |
|            |                                      | H: No paper                                       |
|            |                                      | L: Paper present                                  |
| 075-102    | Tray 5 Level Sensor                  | Detects Tray 5 Level Sensor On/Off.               |
|            |                                      | H: No paper                                       |
| 075-103    | Tray 5 Feed Out Sensor               | Detects Tray 5 Feed Out Sensor On/Off             |
| 075-104    | Tray 5 Paper Size Switch             | Detects Tray 5 Paper Size Switch On/Off           |
| 075-105    | Tray 5 Pre Feed Sensor (TTM          | Detects Tray 5 Pre Feed Sensor On/Off             |
| 0/0/00     | only)                                |                                                   |
| 077-300    | Left Hand Interlock Switch           | Detects Left Hand Interlock Switch On/Off.        |
| 077-302    | Left Hand High Cover Switch          | Detects Left Hand High Cover Switch On/Off.       |
| 077-303    | Front Interlock Switch               | Detects Front Interlock Switch On/Off.            |
| 077-305    | Dup Cover Switch                     | Detects Dup Cover Switch On/Off.                  |
| 077-306    | TM Left Hand Interlock Switch        | Detects TM Left Hand Interlock Switch On/<br>Off. |
| 077-307    | IBT Cover Switch                     | Detects IBT Cover Switch On/Off.                  |

| Chain Link | Component Name                        | Operational Description                                                            |
|------------|---------------------------------------|------------------------------------------------------------------------------------|
| 079-121    | Regi Stop Input                       | Detects Regi Stop signal Off/On.<br>H: No paper<br>L: Paper present                |
| 079-123    | Feed ON Input                         | Detects Feed ON Signal Off/On.                                                     |
| 081-103    | Regi Sensor                           | Detects Regi Sensor.<br>H: No paper<br>L: Paper present                            |
| 081-104    | Tray 1 Feed Out Sensor                | Detects Tray 1 Feed Out Sensor.<br>H: No paper<br>L: Paper present                 |
| 081-105    | Tray 2 Feed Out Sensor                | Detects Tray 2 Feed Out Sensor.<br>H: No paper<br>L: Paper present                 |
| 081-106    | Tray 3 Feed Out Sensor (1TM excluded) | Detects Tray 3 Feed Out Sensor.<br>H: No paper<br>L: Paper present                 |
| 081-107    | Tray 4 Feed Out Sensor (1TM excluded) | Detects Tray 4 Feed Out Sensor.<br>H: No paper<br>L: Paper present                 |
| 081-120    | Feed Ready Input                      | Detects Feed Ready Signal Off/On.                                                  |
| 082-100    | # 2 Exit Sensor                       | Detects # 2 Exit Sensor.<br>H: No paper<br>L: Paper present                        |
| 082-101    | # 1 Exit Sensor                       | Detects # 1 Exit Sensor.<br>H: No paper<br>L: Paper present                        |
| 082-102    | POB Sensor                            | Detects POB Sensor.<br>H: No paper<br>L: Paper present                             |
| 082-109    | #1 OCT Home Position Sensor           | H: Not home<br>L: Home position                                                    |
| 082-110    | #1 OCT Home Position Sensor           | H: Not home<br>L: Home position                                                    |
| 082-124    | Full Stack Sensor 1                   | Detects Full Stack Sensor 1 On/Off.                                                |
| 082-125    | Full Stack Sensor 2                   | Detects Full Stack Sensor 2 On/Off.                                                |
| 083-108    | Dup Path Sensor                       | H: No paper<br>L: Paper present                                                    |
| 091-200    | Bottle Position Sensor                | Displays the state (High/Low) of Waste Toner<br>Bottle Existence Detection Sensor. |
| 091-201    | Bottle Full Sensor                    | Displays the state (High/Low) of Waste Toner<br>Bottle Full Detection Sensor.      |
| 091-202    | Sensor Photo                          | Displays a High/Low output from Rotation<br>Detection Sensor.                      |
| 094-200    | 1st BTR Retract Sensor                | 1st BTR Retract Sensor Reading<br>Displays the current level at "On" (H or L).     |

### Table 2 IOT Input Codes

| Chain Link | Component Name         | Operational Description                                                        |
|------------|------------------------|--------------------------------------------------------------------------------|
| 094-201    | 2nd BTR Retract Sensor | 2nd BTR Retract Sensor Reading<br>Displays the current level at "On". (H or L) |
| 094-202    | POB Jam Sensor         | Detects the active level of POB Jam Sensor.                                    |

### Table 3 IOT Output Codes

| Chain-Link | Component Name                    | Operational Description                                                                                                    |
|------------|-----------------------------------|----------------------------------------------------------------------------------------------------|
| 010-003    | Fuser Motor (200mm Speed)         | Fuser Motor rotation: Rotates at 200mm/s<br>(+0.8%).<br>[Ref Clk] 1173.7089Hz                                                                                                    |
| 010-004    | Fuser Motor (175mm High<br>Speed) | Fuser Motor rotation: Rotates at 175mm/s<br>(+1.2%).<br>[Ref Clk] 1031.0129Hz                                                                                                    |
| 010-005    | Fuser Motor (121mm High<br>Speed) | Fuser Motor rotation: Rotates at 121mm/s<br>(+1.2%).<br>[Ref Clk] 712.9007Hz                                                                                                    |
| 010-008    | Fuser Motor (79mm Speed)          | Fuser Motor rotation: Rotates at 79mm/s<br>(+1.7%).<br>[Ref Clk] 668.163Hz                                                                                                    |
| 010-009    | Pressure Roll Latch On            | Pressure Roll Latch On<br>Latch Motor automatically stops at Pressure<br>Roll Latch On position.                                                                                                    |
| 010-010    | Pressure Roll Latch Off           | Pressure Roll Latch Off<br>Latch Motor automatically stops at Pressure<br>Roll Latch Off position.                                                                                                    |
| 010-011    | Pressure Roll Half Latch          | Pressure Roll Half Latch<br>Latch Motor automatically stops at pressure<br>roll half latch position.                                                                                                    |
| 042-001    | Main Motor (79mm/s)               | Drive of main motor: Motor starts running at 79mm/s) at Start command and stops running at Stop command.                                                                                                    |
| 042-002    | Main Motor (121mm/s)              | Drive of main motor: Motor starts running at 121mm/s) at Start command and stops run-<br>ning at Stop command                                                                                                    |
| 042-003    | Main Motor (175mm/s)              | Drive of main motor: Motor starts running at 175mm/s) at Start command and stops running at Stop command.                                                                                                    |
| 042-004    | Main Motor (200mm/s)              | Main Motor solo rotation operation: A start<br>instruction triggers a rotary drive operation<br>(200mm/s). A stop instruction stops it.                                                                                                    |
| 042-011    | Fuser Fan                         | Fuser Fan rotation speed change: Fan rotates<br>for 2 seconds at 90% PWM at Start command<br>and then rotates at xx% duty.<br>xx% = Max process speed NVM of each prod-<br>uct.Fan stops at Stop command.<br>A stop instruction stops the Fan operation. |

| Chain-Link | Component Name    | Operational Description                                                                                                    |
|------------|-------------------|----------------------------------------------------------------------------------------------------|
| 042-012    | MHVPS Fan         | MHVPS Fan rotation speed change: Fan<br>rotates for 2 seconds at 90% PWM at Start<br>command and then rotates at xx% duty.<br>xx% represents max PS NVM value for a<br>product.<br>Fan stops at Stop command.             |
| 042-013    | Process 2 Fan     | Process 2 Fan rotation: Fan rotates at high<br>speed at Start command and changes to low<br>speed after 2 seconds. Fan stops at Stop<br>command.                                                                          |
| 042-014    | LVPS Exhaust Fan  | LVPS Exhaust Fan rotation: Fan rotates at<br>Start command and stops at Stop command.                                                                                                    |
| 042-015    | Rear Bottom Fan   | Rear Bottom Fan rotation: Fan rotates at Start command and stops at Stop command.                                                                                                    |
| 042-016    | IH Intake Fan     | IH Intake Fan rotation speed change: Fan<br>rotates for 2 seconds at 90% PWM at Start<br>command and then rotates at xx% duty.<br>xx% = Max process speed NVM of each prod-<br>uct.<br>Fan stops at Stop command.         |
| 042-017    | IH Exhaust Fan    | IH Exhaust Fan rotation speed change: Fan<br>rotates for 2 seconds at 90% PWM at Start<br>command and then rotates at xx% duty.<br>xx% = Max process speed NVM of each prod-<br>uct.<br>Fan stops at Stop command.        |
| 042-018    | LVPS Fan          | LVPS Fan rotation: Fan rotates at Start com-<br>mand and stops at Stop command.<br>* However, the behavior of the fan itself is to<br>rotates at high speed at Start command and<br>changes to low speed at Stop command. |
| 042-020    | Suction Drive Fan | Suction or Drive Fan rotation: Fan rotates at Start command and stops at Stop command.                                                                                                    |
| 042-021    | Cartridge Fan     | Cartridge Fan rotation speed change: Fan<br>rotates for 2 seconds at 90% PWM at Start<br>command and then rotates at xx% duty.<br>xx% = Max process speed NVM of each prod-<br>uct.<br>Fan stops at Stop command.         |
| 042-022    | Process 1 Fan     | Process 1 Fan rotation speed change: Fan<br>rotates for 2 seconds at 90% PWM at Start<br>command and then rotates at xx% duty.<br>xx% = Max process speed NVM of each prod-<br>uct.<br>Fan stops at Stop command.         |
| 042-024    | C Exhaust Fan     | C Exhaust Fan rotation: Fan rotates at Start command and stops at Stop command.                                                                                                    |

### Table 3 IOT Output Codes

| Chain-Link | Component Name           | Operational Description                                                                                                    |
|------------|--------------------------|----------------------------------------------------------------------------------------------------|
| 042-025    | NOHAD Fan Fail Detection | Detects a failure by running all fans at a time.<br>Fans start running at Start command and fail<br>detection is performed in 5 seconds. Fans<br>stop running after fail detection process is<br>completed.<br>* For Fault Codes reported, see dc122 Fault<br>History.<br>Fans to be checked for a failure:                                                                                               |
|            |                          | Fuser Fan     Drive (Suction) Fan                                                                                                    |
|            |                          | Rear Bottom Fan     MHVPS Fan                                                                                                    |
|            |                          | Process 2 Fan                                                                                                    |
|            |                          | LVPS Exhaust Fan                                                                                                    |
|            |                          | Cartridge Fan                                                                                                    |
|            |                          | Process1 Fan                                                                                                    |
|            |                          | C-Exhaust Fan                                                                                                    |
|            |                          | IH Intake Fan                                                                                                    |
|            |                          | IH Exhaust Fan                                                                                                    |
|            |                          | Left Hand (LH) Fan                                                                                                    |
| 042-026    | LH Fan                   | LH Fan rotation: Fan rotates at 90% duty at Start command and stops at Stop command.                                                                                                    |
| 071-001    | Tray 2 Feed Motor CW2    | Runs the Motor in 2-phase excitation, in feed<br>direction, at feed speed.<br>However, if speed is specified by NVM (742-<br>490), the motor runs at specified speed.                                                                                                    |
| 071-002    | Tray 2 Feed Motor CCW2   | <ul> <li>Runs the motor at 2 phase excitation, liftup direction, and liftup speed.</li> <li>However, if speed is specified by NVM (742-490), the motor runs at specified speed.</li> <li><constraints></constraints></li> <li>The motor does not run if Level Sensor is On at the time of motor rotation start.</li> <li>The motor steps down to 0pps when Level Sensor is detected and stops.</li> </ul> |
| 071-003    | Tray 2 Feed Motor CW1-2  | Runs the motor at 1-2 phase, feed direction, and feed speed.                                                                                                    |
| 071-004    | Tray 2 Feed Motor CCW1-2 | <ul> <li>Runs the motor at 1-2 phase, liftup direction, and liftup speed.</li> <li><constraints></constraints></li> <li>The motor does not run if Level Sensor is On at the time of motor rotation start.</li> <li>The motor steps down to 0pps when Level Sensor is detected and stops.</li> </ul>                                                                                                    |
| Chain-Link | Component Name           | Operational Description                                                                                                    |  |
|------------|--------------------------|----------------------------------------------------------------------------------------------------|--|
| 072-001    | Tray 3 Feed Motor CW2    | Runs the motor at 2 phase excitation, feed direction, and feed speed.                                                                                                    |  |
| 072-002    | Tray 3 Feed Motor CCW2   | <ul> <li>Runs the motor at 2 phase excitation, liftup direction, and liftup speed.</li> <li><constraints></constraints></li> <li>The motor does not run if Level Sensor is On at the time of motor rotation start</li> <li>The motor steps down to 0pps when Level Sensor is detected and stops.</li> </ul>   |  |
| 072-003    | Tray 3 Feed Motor CW1-2  | Runs the motor at 1-2 phase, feed direction,<br>and feed speed.<br>However, if speed is specified by NVM (742-<br>490), the motor runs at specified speed.                                                                                                    |  |
| 072-004    | Tray 3 Feed Motor CCW1-2 | <ul> <li>Runs the motor at 1-2 phase, liftup direction, and liftup speed.</li> <li><constraints></constraints></li> <li>The motor does not run if Level Sensor is On at the time of motor rotation start.</li> <li>The motor steps down to 0pps when Level Sensor is detected and stops.</li> </ul>           |  |
| 073-001    | Tray 4 Feed Motor CW2    | Runs the motor at 2 phase excitation, feed direction, and feed speed.                                                                                                    |  |
| 073-002    | Tray 4 Feed Motor CCW2   | <ul> <li>Runs the motor at 2 phase excitation, liftup direction, and liftup speed.</li> <li><constraints></constraints></li> <li>The motor does not run if Level Sensor is On at the time of motor rotation start.</li> <li>The motor steps down to 0pps when Level Sensor is detected and stops.</li> </ul>  |  |
| 073-003    | Tray 4 Feed Motor CW1-2  | Runs the motor at 1-2 phase excitation, feed<br>direction, and feed speed.<br>However, if speed is specified by NVM (742-<br>490), the motor runs at specified speed.                                                                                                    |  |
| 073-004    | Tray 4 Feed Motor CCW1-2 | <ul> <li>Runs the motor at 1-2 phase excitation, liftup direction, and liftup speed.</li> <li><constraints></constraints></li> <li>The motor does not run if Level Sensor is On at the time of motor rotation start</li> <li>The motor steps down to 0pps when Level Sensor is detected and stops.</li> </ul> |  |
| 074-001    | Tray 5 Feed Motor CW2    | Runs the motor at 2 phase excitation, feed direction, and feed speed.                                                                                                    |  |

| Chain-Link | Component Name            | Operational Description                                                                                                    |  |
|------------|---------------------------|----------------------------------------------------------------------------------------------------|--|
| 074-002    | Tray 5 Feed Motor CCW2    | <ul> <li>Runs the motor at 2 phase excitation, liftup direction, and liftup speed.</li> <li><constraints></constraints></li> <li>The motor does not run if Level Sensor is On at the time of motor rotation start.</li> <li>The motor steps down to 0pps when Level Sensor is detected and stops.</li> </ul>      |  |
| 074-003    | Tray 5 Feed Motor CW1-2   | Runs the motor at 1-2 phase excitation, feed direction, and feed speed.                                                                                                    |  |
| 074-004    | Tray 5 Feed Motor CCW1-2  | <ul> <li>Runs the motor at 1-2 phase excitation, liftup direction, and liftup speed.</li> <li><constraints></constraints></li> <li>The motor does not run if Level Sensor is On at the time of motor rotation start.</li> <li>The motor steps down to 0pps when Level Sensor is detected and stops 1-2</li> </ul> |  |
| 075-001    | MSI Feed Motor CW2        | Runs the motor at 2 phase excitation, feed p<br>direction, and feed speed.                                                                                                    |  |
| 075-002    | MSI Feed Motor CCW2       | Runs the motor at 2 phase excitation, nudger<br>up/down direction, and nudger up/down<br>speed.                                                                                                    |  |
| 075-003    | MSI Feed Motor CW1-2      | Runs the motor at 1-2 phase excitation, feed direction, and feed speed.                                                                                                    |  |
| 075-004    | MSI Feed Motor CCW1-2     | Runs the motor at 1-2 phase excitation, In nudger up/down direction, and nudger up/ down speed.                                                                                                    |  |
| 079-032    | Take Away Clutch          | Turns On Take Away Clutch<br>[I/O]TA Clutch (applies to MSI TA also)<br>By combining with<br>Possible to run by #5 Take Away Roll or MSI<br>Take Away Roll by using with a combination<br>with Component Main Drive Motor[042-XXX]                                                                                |  |
| 079-033    | Regi Clutch               | Turns On Regi Clutch<br>[I/O]TA Clutch (applies to MSI TA also)<br>Possible to run by Regi Roll by using with a<br>combination with Component Main Drive<br>Motor[042-XXX]                                                                                                    |  |
| 079-034    | Exit Gate Solenoid        | Switch Exit Gate<br>Off: Output to Exit 1<br>On: Output to Exit 2                                                                                                    |  |
| 079-035    | Feed Ready Output         | Turns On Feed Ready signal.                                                                                                    |  |
| 079-036    | Regi Stop Output          | Turns On Regi Stop signal.                                                                                                    |  |
| 079-037    | Feed On Output            | Turns on Feed On signal.                                                                                                    |  |
| 079-038    | TM T/A Motor 2 Full Speed | Runs the Tray Module T/A Motor 1 at full speed (2 phase).                                                                                                    |  |

| Chain-Link | Component Name            | Operational Description                                                                                                    |  |
|------------|---------------------------|----------------------------------------------------------------------------------------------------|--|
| 081-001    | TM T/A Motor 2 Half Speed | Runs the Tray Module T/A Motor 1 at half speed (1-2 phase).                                                                                                    |  |
| 081-002    | TM T/A Motor 2 Full Speed | Runs the Tray Module T/A Motor 2 at full speed (2 phase).                                                                                                    |  |
| 081-003    | TM T/A Motor 2 Half Speed | Runs the Tray Model T/A Motor 2 at half speed (1-2 phase).                                                                                                    |  |
| 082-040    | #1 OCT Motor(CW1-2)       | Moves the #1 Exit Roll in axial direction (On<br>for 1000msec and then timeout)<br>CW: Exit Roll moves to machine O/B end<br>Runs in 1-2 phase excitation mode.  |  |
| 082-041    | #1 OCT Motor(CCW1-2)      | Moves the #1 Exit Roll in axial direction (On<br>for 1000msec and then timeout)<br>CCW: Exit Roll moves to machine I/B end<br>Runs in 1-2 phase excitation mode. |  |
| 082-042    | #1 OCT Motor(CW2)         | Moves the #1 Exit Roll in axial direction (On<br>for 1000msec and then timeout)<br>CW: Exit Roll moves to machine O/B end<br>Runs in 2 phase excitation mode.    |  |
| 082-043    | #1 OCT Motor(CCW2)        | Moves the #1 Exit Roll in axial direction (On<br>for 1000msec and then timeout)<br>CCW: Exit Roll moves to machine I/B end<br>Runs in 2 phase excitation mode.   |  |
| 082-045    | #2 OCT Motor(CW1-2)       | Moves the #2 Exit Roll in axial direction (On<br>for 1000msec and then timeout)<br>CW: Exit Roll moves to machine O/B end<br>Runs in 1-2 phase excitation mode.  |  |
| 082-046    | #2 OCT Motor(CCW1-2)      | Moves the #2 Exit Roll in axial direction (On<br>for 1000msec and then timeout)<br>CCW: Exit Roll moves to machine I/B end<br>Runs in 1-2 phase excitation mode. |  |
| 082-047    | #2 OCT Motor(CW2)         | Moves the #2 Exit Roll in axial direction (On<br>for 1000msec and then timeout)<br>CW: Exit Roll moves to machine O/B end<br>Runs in 2 phase excitation mode.    |  |
| 082-048    | #2 OCT Motor(CCW2)        | Moves the #2 Exit Roll in axial direction (On<br>for 1000msec and then timeout)<br>CCW: Exit Roll moves to machine I/B end<br>Runs in 2 phase excitation mode.   |  |
| 082-050    | Take Away Motor CW1-2     | Runs Take Away Motor at 1-2 phase excita-<br>tion, normal rotation, and max speed (output<br>direction).                                                         |  |
| 082-060    | Exit 2 Drive Motor CW1-2  | Runs Exit 2 Drive Motor at 1-2 phase excita-<br>tion, normal rotation, and max speed (output<br>direction).                                                      |  |

| Chain-Link | Component Name            | Operational Description                                                                                                    |  |
|------------|---------------------------|----------------------------------------------------------------------------------------------------|--|
| 082-061    | Exit 2 Drive Motor CCW1-2 | Runs Exit 2 Drive Motor at 1-2 phase excita-<br>tion, reverse rotation, and max speed (draw-<br>ing direction).                                                                                                    |  |
| 082-062    | Exit 2 Drive Motor CW2    | Runs Exit 2 Drive Motor at 2 phase excitation,<br>normal rotation, and max speed (output direc-<br>tion).                                                                                                    |  |
| 082-063    | Exit 2 Drive Motor CCW2   | Runs Exit 2 Drive Motor at 2 phase excitation,<br>reverse rotation, and max speed (drawing<br>direction).                                                                                                    |  |
| 082-071    | Duplex Drive Motor CCW1-2 | Runs Duplex Drive Motor at 1-2 phase excita-<br>tion, reverse rotation, and max speed (draw-<br>ing direction).                                                                                                    |  |
| 082-073    | Duplex Drive Motor CCW2   | Runs Duplex Drive Motor at 2 phase excita-<br>tion, reverse rotation, and max speed (draw-<br>ing direction).                                                                                                    |  |
| 091-010    | BCR DC/AC Y               | <combined-component control=""><br/>BCR DC/AC Y output<br/>Perform the following complex component<br/>control.<br/>[Component]BCR DC Y (091-001)<br/>[Component]BCR AC Y (091-005)</combined-component>                                                                      |  |
| 091-011    | BCR DC/AC M               | Combined-Component Control><br>BCR DC/AC M output<br>Operates the combined components below:<br>[Component]BCR DC M (091-002)<br>[Component]BCR AC M (091-006)                                                                                                    |  |
| 091-012    | BCR DC/AC C               | <combined-component control=""><br/>BCR DC/AC C output<br/>Perform the following complex component<br/>control.<br/>[Component]BCR DC C (091-003)<br/>[Component]BCR AC C (091-007)</combined-component>                                                                      |  |
| 091-013    | BCR DC/AC K               | <combined-component control=""><br/>BCR DC/AC K output (value set for High<br/>speed @225mm/sec, Low speed @175mm/<br/>sec)<br/>Perform the following complex component<br/>control.<br/>[Component]BCR DC K (091-004)<br/>[Component]BCR AC K (091-008)</combined-component> |  |

| Chain-Link | Component Name                             | Operational Description                                                                                                    |  |
|------------|--------------------------------------------|----------------------------------------------------------------------------------------------------|--|
| 091-014    | Drum YMC/Drum K/IBT MOT (79<br>Speed)      | YMC/K drum motor rotation at process speed<br>of 79mm/sec.<br>NVM(741-001:IBT Motor speed fine-tuning<br>@79mm/sec<br>NVM(741-014:Drum YMC Motor speed fine-<br>tuning @79mm/sec-1<br>NVM(741-014:Drum K Motor speed fine-tun-<br>ing @79mm/sec-1)        |  |
| 091-015    | Drum YMC/Drum K/IBT MOT<br>(121 Speed)     | YMC/K drum motor rotation at process speed<br>of 121mm/sec.<br>NVM(741-002:IBT Motor speed fine-tuning<br>@ 121mm/sec<br>NVM(741-015:Drum YMC Motor speed fine-<br>tuning @ 121mm/sec-1<br>NVM(741-015:Drum K Motor speed fine-tun-<br>ing @ 121mm/sec-1) |  |
| 091-016    | Drum YMC/Drum K/IBT MOT<br>(175 Speed)     | Drum YMC Motor/DRUM K Motor/IBT Motor<br>(@175mm/sec) output<br>NVM(741-003:IBT Motor speed fine-tuning<br>@175mm/sec<br>NVM(741-016:Drum YMC Motor speed fine-<br>tuning @175mm/sec-1<br>NVM(741-016:Drum K Motor speed fine-tun-<br>ing @175mm/sec-1)   |  |
| 091-017    | Drum YMC/Drum K/IBT MOT<br>(200 Speed)     | YMC/K drum motor rotation at process speed<br>of 200mm/sec.<br>NVM(741-004:IBT Motor speed fine-tuning<br>@ 200mm/sec<br>NVM(741-017:Drum YMC Motor speed fine-<br>tuning @ 200mm/sec-1<br>NVM(741-017:Drum K Motor speed fine-tun-<br>ing @ 200mm/sec-1) |  |
| 091-019    | Drum MOT/IBT MOT YMC<br>(121Speed) Reverse | Drum YMC Motor/Drum K Motor/IBT Motor<br>YMC (Reverse Rotation) output<br>Output stops within a time specified in the fol-<br>lowing NVM.<br>(NVM 751-184:Drum YMC Motor Reverse<br>Rotation Time Adjustment)                                             |  |
| 091-020    | Drum MOT/IBT MOT K<br>(79Speed)            | Drum Motor/IBT Motor (@79mm/sec) output<br>NVM(741-001:IBT Motor speed fine-tuning<br>@79mm/sec<br>NVM(741-014:Drum K Motor speed fine-tun-<br>ing @79mm/sec-1)                                                                                           |  |

| Chain-Link | Component Name                         | Operational Description                                                                                                    |  |
|------------|----------------------------------------|----------------------------------------------------------------------------------------------------|--|
| 091-021    | Drum MOT/IBT MOT<br>K(121Speed)        | Drum Motor/IBT Motor (@121mm/sec) output<br>NVM(741-002:IBT Motor speed fine-tuning<br>@121mm/sec<br>NVM(741-015:Drum K Motor speed fine-tun-<br>ing @121mm/sec-1)                                                                                                    |  |
| 091-022    | Drum MOT/IBT MOT K(175<br>Speed)       | Drum Motor/IBT Motor (@175mm/sec) output<br>NVM(741-003:IBT Motor speed fine-tuning<br>@175mm/sec<br>NVM(741-016:Drum K Motor speed fine-tun-<br>ing @175mm/sec-1)                                                                                                    |  |
| 091-023    | Drum MOT/IBT MOT K(200<br>Speed)       | Drum Motor/IBT Motor (@200mm/sec) output<br>NVM(741-004:IBT Motor speed fine-tuning<br>@200mm/sec<br>NVM(741-017:Drum K Motor speed fine-tun-<br>ing @200mm/sec-1)                                                                                                    |  |
| 091-024    | Drum MOT/IBT MOT K(255<br>Speed)       | Drum Motor/IBT Motor (@255mm/sec) output<br>NVM(741-006:IBT Motor speed fine-tuning<br>@255mm/sec<br>NVM(741-019:Drum K Motor speed fine-tun-<br>ing @255mm/sec-1)                                                                                                    |  |
| 091-025    | Drum MOT/IBT MOT<br>K(121Speed)reverse | Drum Motor/IBT Motor (@ 121mm/sec)<br>reverse rotation output<br>* This component control automatically stops<br>within a specified period of time (NVM 751-<br>184: Drum Reverse Time).<br>(751-184: Drum Reverse Time[ms]: Initial<br>value=100, Min value=0, Max value=1023) |  |
| 091-026    | Drum YMC MOT ON(79_1mm/s)              | Drum YMC Motor rotation at process speed<br>of 79mm/sec-1.<br>NVM(741-014:Drum YMC Motor speed fine-<br>tuning @79mm/sec-1)                                                                                                    |  |
| 091-027    | Drum YMC MOT ON(121_1mm/<br>s)         | Drum YMC Motor rotation at process speed<br>of 121mm/sec-1.<br>NVM(741-015:Drum YMC Motor speed fine-<br>tuning @121mm/sec-1)                                                                                                    |  |
| 091-028    | Drum YMC MOT ON(175_1mm/<br>s)         | Drum YMC Motor rotation at process speed<br>of 175mm/sec-1.<br>NVM(741-016:Drum YMC Motor speed fine-<br>tuning @175mm/sec-1)                                                                                                    |  |
| 091-029    | Drum YMC MOT ON(200_1mm/<br>s)         | Drum YMC Motor rotation at process speed<br>of 200mm/sec-1.<br>NVM(741-017:Drum YMC Motor speed fine-<br>tuning @200mm/sec-1)                                                                                                    |  |

| Chain-Link | Component Name           | Operational Description                                                                                                    |  |
|------------|--------------------------|----------------------------------------------------------------------------------------------------|--|
| 091-031    | Drum YMC MOT Reverse On  | Drum YMC Motor rotation at reverse rotation<br>NVM(741-015:Drum YMC Motor speed fine-<br>tuning @ 121mm/sec-1)<br>Output stops within a time specified by the fol-<br>lowing NVM.<br>(NVM 751-184:Drum YMC Motor Reverse<br>Rotation Time Adjustment)<br>* Value will be rounded off to 10ms.<br>* This component control automatically stops<br>within a specified period of time (NVM 751-<br>184: Drum Reverse Time).<br>(751-184: Drum Reverse Time[ms]: Initial<br>value=100, Min value=0, Max value=1023) |  |
| 091-032    | Drum K MOT ON(79_1mm/s)  | Drum K Motor rotation at process speed of<br>79mm/sec-1.<br>NVM(741-014:Drum K Motor speed fine-tun-<br>ing @79mm/sec-1)                                                                                                    |  |
| 091-033    | Drum K MOT ON(121_1mm/s) | Drum K Motor rotation at process speed of<br>121mm/sec-1.<br>NVM(741-015:Drum K Motor speed fine-tun-<br>ing @121mm/sec-1)                                                                                                    |  |
| 091-034    | Drum K MOT ON(175_1mm/s) | Drum K Motor rotation at process speed of<br>175mm/sec-1.<br>NVM(741-016:Drum K Motor speed fine-tun-<br>ing @175mm/sec-1)                                                                                                    |  |
| 091-035    | Drum K MOT ON(200_1mm/s) | Drum K Motor rotation at process speed of<br>200mm/sec-1.<br>NVM(741-017:Drum K Motor speed fine-tun-<br>ing @200mm/sec-0)                                                                                                    |  |
| 091-037    | Drum K MOT Reverse On    | Drum K Motor reverse rotation output<br>NVM(741-015:Drum K Motor speed fine-tun-<br>ing @121mm/sec)<br>Output stops within a time specified by the fol-<br>lowing NVM.(NVM 751-184:Drum K Motor<br>Reverse Rotation Time Adjustment)<br>* Value will be rounded off to 10ms                                                                                                    |  |
| 091-038    | Erase Lamp Y             | Erase Lamp Y light output                                                                                                    |  |
| 091-039    | Erase Lamp M             | Erase Lamp M light output                                                                                                    |  |
| 091-040    | Erase Lamp C             | Erase Lamp C light output                                                                                                    |  |
| 091-041    | Erase Lamp K             | Erase Lamp K light output                                                                                                    |  |
| 091-042    | Erase Lamp YMCK          | Erase Lamp YMCK light output<br>Perform the following complex component<br>control.<br>[Component]ERASE LAMP Y(091-038)<br>[Component]ERASE LAMP M(091-039)<br>[Component]ERASE LAMP C(091-040)<br>[Component]ERASE LAMP K(091-041)                                                                                                    |  |

| Operational Description                                                                                                    |  |
|----------------------------------------------------------------------------------------------------|--|
| Agitator Motor output                                                                                                    |  |
| <complex component="" control=""><br/>Drum/Deve YMCK Motor/IBT Motor rotates<br/>according to a selected process speed (Top<br/>speed for each process speed in FC mode is<br/>selecte3d)<br/>79mm/sec-2 (NVM 741-20:Drum YMC Motor<br/>speed fine-tuning, 741-7:IBT Motor speed<br/>fine-tuning)<br/>121mm/sec-2 (NVM 741-21:Drum YMC<br/>Motor speed fine-tuning, 741-8:IBT Motor<br/>speed fine-tuning)<br/>175mm/sec-2 (NVM 741-22:Drum YMC<br/>Motor speed fine-tuning, 741-9:IBT Motor<br/>speed fine-tuning, 741-9:IBT Motor<br/>speed fine-tuning)<br/>200mm/sec-2 (NVM 741-23:Drum YMC<br/>Motor speed fine-tuning, 741-10:IBT Motor<br/>speed fine-tuning)<br/>200mm/sec-2 (NVM 741-23:Drum YMC<br/>Motor speed fine-tuning, 741-10:IBT Motor<br/>speed fine-tuning)<br/>BCR AC/DC is VcIn output<br/>Drum/Deve Motor YMCK / IBT Motor / Erase<br/>Lamp YMCK / Agitator Motor / BCR AC<br/>YMCK are output all together.<br/>BCR DC YMCK is output in 50ms after start<br/>Output stops within a time specified by NVM.<br/>NUM/751 102 motor CER firme)</complex> |  |
|                                                                                                    |  |

| Chain-Link | Component Name             | Operational Description                                                                                                    |  |
|------------|----------------------------|----------------------------------------------------------------------------------------------------|--|
| 091-045    | CRU CHG Agitator           | <complex component="" control=""><br/>Drum/Deve YMCK Motor/IBT Motor rotates<br/>according to a selected process speed (Top<br/>speed for each process speed in FC mode is<br/>selecte3d)<br/>79mm/sec (NVM 741-14:Drum YMC Motor<br/>speed fine-tuning, 741-1:IBT Motor speed<br/>fine-tuning)<br/>121mm/sec (NVM 741-15:Drum YMC Motor<br/>speed fine-tuning, 741-2:IBT Motor speed<br/>fine-tuning)<br/>175mm/sec (NVM 741-16:Drum YMC Motor<br/>speed fine-tuning, 741-3:IBT Motor speed<br/>fine-tuning)<br/>200mm/sec (NVM 741-16:Drum YMC Motor<br/>speed fine-tuning, 741-3:IBT Motor speed<br/>fine-tuning)<br/>200mm/sec (NVM 741-17:Drum YMC Motor<br/>speed fine-tuning, 741-4:IBT Motor speed<br/>fine-tuning)<br/>225mm/sec (NVM 741-18:Drum YMC Motor<br/>speed fine-tuning, 741-5:IBT Motor speed<br/>fine-tuning)<br/>BCR AC/DC is VcIn output<br/>Drum/Deve Motor YMCK / IBT Motor / Erase<br/>Lamp YMCK / Agitator Motor / BCR AC<br/>YMCK are output all together and stop within<br/>a time specified by NVM (CRU CHG Time) all<br/>together.<br/>BCR DC YMCK is output in 50ms after Agita-</complex> |  |
| 000.001    |                            | before Agitator Motor stop.                                                                                                    |  |
| 092-001    | ADC Specular               | [I/O] LED_SPECULAR                                                                                                    |  |
| 092-002    | ADC Diffuse                | Turns on/off LED of ADC diffusion surface.<br>[I/O] LED_DIFFUSE                                                                                                    |  |
| 092-003    | ADC Shutter Open           | Opening ADC Shutter.<br>[I/O]SHUTTER_OPEN_KEEP_SOL<br>* Make sure to run MOB ADC Shutter Close<br>after running this component control to pre-<br>vent the shutter from being contaminated<br>(however, the shutter will automatically close<br>when machine starts printing)                                                                                                    |  |
| 092-004    | ADC Shutter Close          | Closing ADC Shutter.                                                                                                    |  |
| 093-001    | Dispense Motor-Y (79mm/s)  | Yellow dispense motor output at 79 mm/sec                                                                                                    |  |
| 093-002    | Dispense Motor-Y (121mm/s) | Yellow dispense motor output at 121mm/sec                                                                                                    |  |
| 093-003    | Dispense Motor-Y (175mm/s) | Yellow dispense motor output at 175mm/sec                                                                                                    |  |
| 093-004    | Dispense Motor-Y (200mm/s) | Yellow dispense motor output at 200mm/sec                                                                                                    |  |
| 093-006    | Dispense Motor-M (79mm/s)  | Magenta dispense motor output at 79mm/sec                                                                                                    |  |

| Chain-Link | Component Name             | Operational Description                                                                                                    |  |
|------------|----------------------------|----------------------------------------------------------------------------------------------------|--|
| 093-007    | Dispense Motor-M (121mm/s) | Magenta dispense motor output at 121mm/<br>sec                                                                                               |  |
| 093-008    | Dispense Motor-M (175mm/s) | Magenta dispense motor output at 175mm/<br>sec                                                                                               |  |
| 093-009    | Dispense Motor-M (200mm/s) | Magenta dispense motor output at 200mm/<br>sec                                                                                               |  |
| 093-011    | Dispense Motor-C (79mm/s)  | Cyan dispense motor output at 79mm/sec                                                                                                    |  |
| 093-012    | Dispense Motor-C (121mm/s) | Cyan dispense motor output at 121mm/sec                                                                                                    |  |
| 093-013    | Dispense Motor-C (175mm/s) | Cyan dispense motor output at 175mm/sec                                                                                                    |  |
| 093-014    | Dispense Motor-C (200mm/s) | Cyan dispense motor output at 200mm/sec                                                                                                    |  |
| 093-016    | Dispense Motor-K (79mm/s)  | Black dispense motor output at 79mm/sec                                                                                                    |  |
| 093-017    | Dispense Motor-K (121mm/s) | Black dispense motor output at 121mm/sec                                                                                                    |  |
| 093-018    | Dispense Motor-K (175mm/s) | Black dispense motor output at 175mm/sec                                                                                                    |  |
| 093-019    | Dispense Motor-K (200mm/s) | Black dispense motor output at 200mm/sec                                                                                                    |  |
| 093-022    | Dev YMC Motor (121mm/s)    | Deve YMC Motor Rotation:<br>Motor starts running at Start command<br>(@121mm/sec) and stops at Stop command.                                 |  |
| 093-023    | Dev YMC Motor (175mm/s)    | Deve YMC Motor Rotation:<br>Motor starts running at Start command<br>(@175mm/sec) and stops at Stop command.                                 |  |
| 093-024    | Dev YMC Motor (200mm/s)    | Deve YMC Motor Rotation:<br>Motor starts running at Start command<br>(@200mm/sec) and stops at Stop command.                                 |  |
| 094-003    | 2nd BTR Contact            | 2nd BTR Contact Movement<br>2nd BTR contact movement automatically<br>stops at detection of 2nd BTR Retract Sensor<br>at Contact position.   |  |
| 094-004    | 2nd BTR Retract            | 2nd BTR Retract Movement<br>2nd BTR retract movement automatically<br>stops at detection of 2nd BTR Retract Sensor<br>at Retract position.   |  |
| 094-005    | IBT MOT On (79mm/s)        | IBT Motor rotation at process speed of 79mm/<br>sec                                                                                          |  |
| 094-006    | IBT MOT On (121mm/s)       | IBT Motor rotation at process speed of 121mm/sec.                                                                                            |  |
| 094-007    | IBT MOT On (175mm/s)       | IBT Motor rotation at process speed of 175mm/sec.                                                                                            |  |
| 094-008    | IBT MOT On (200mm/s)       | IBT Motor rotation at process speed of 200mm/sec.                                                                                            |  |
| 094-011    | IBT MOT Reverse On         | IBT Motor reverse rotation at process speed<br>of 79mm/sec. The motor stops running within<br>a specified time after reverse rotation start. |  |

| Chain-Link | Component Name         | Operational Description                                                                                                    |
|------------|------------------------|----------------------------------------------------------------------------------------------------|
| 094-012    | 1st BTR Contact        | Turn on fuser motor 121mm/s and move 1st<br>BTR to contact position.<br>1st BTR contact movement and fuser motor<br>automatically stop at detection of 1st BTR<br>Retract Sensor at contact position. |
| 094-013    | 1st BTR Retract        | Turn on fuser motor 121mm/s and move 1st<br>BTR to contact position.<br>1st BTR retract movement and fuser motor<br>automatically stop at detection of 1st BTR<br>Retract Sensor at retract position. |
| 094-200    | 1st BTR Retract Sensor | 1st BTR Retract Sensor read value<br>Display current level at "On" (H or L)                                                                                                    |
| 094-201    | 2nd BTR Retract Sensor | 2nd BTR Retract Sensor read value<br>Display current level at "On" (H or L)                                                                                                    |
| 094-202    | POB Jam Sensor         | Detection of active level of POB Jam Sensor                                                                                                    |

## Table 4 Advanced Finisher Input Codes

| Chain Link | Name                              | Description                                                 | Port Level                                |
|------------|-----------------------------------|-------------------------------------------------------------|-------------------------------------------|
| 012-100    | Transport Entrance                | Detects paper at Finisher                                   | H: No paper detected                      |
|            | Sensor                            | Entrance Sensor                                             | L: Paper detected                         |
| 012-110    | Regi Clutch On                    | Status of IOT Regi Clutch (Hot Line)                        | H: Clutch On<br>L: Clutch Off             |
| 012-111    | IOT Exit Sensor                   | Status of IOT Exit Sensor (Hot Line)                        | H: Paper detected<br>L: No paper detected |
| 012-150    | Compile Exit Sen-                 | Detects paper at Compile Exit                               | H: Paper detected                         |
|            | sor                               | Sensor                                                      | L: No paper detected                      |
| 012-151    | Compiler Tray No                  | Detects paper at Compiler Tray No                           | H: Paper detected                         |
|            | Paper Sensor                      | Paper Sensor                                                | L: No paper detected                      |
| 012-190    | H-Transport                       | Detects paper at H-Transport                                | H: Paper detected                         |
|            | Entrance Sensor                   | Entrance Sensor                                             | L: No paper detected                      |
| 012-220    | Front Tamper                      | Detects the position of Front                               | H: Not Home                               |
|            | Home Sensor                       | Tamper                                                      | L: Home                                   |
| 012-221    | Rear Tamper                       | Detects the position of Rear                                | H: Not Home                               |
|            | Home Sensor                       | Tamper                                                      | L: Home                                   |
| 012-241    | Stapler Move Posi-<br>tion Sensor | Detects the position of Stapler Unit                        | 0: Home<br>1: Not Home                    |
| 012-242    | Low Staple Sensor                 | Detects the availability of Stapler<br>and Staple Cartridge | 0: With pin<br>1: Without pin             |
| 012-243    | Self Priming Sen-                 | Detects the Ready status of Sta-                            | H: Ready                                  |
|            | sor                               | pler                                                        | L: Not Ready                              |
| 012-244    | Staple Home Sen-                  | Detects the position of Staple                              | H: Home                                   |
|            | sor                               | Head                                                        | L: Not Home                               |
| 012-250    | Eject Clamp Home                  | Detects the home position of the                            | H: Home                                   |
|            | Sensor                            | Eject Clamp                                                 | L: Not Home                               |

## Table 4 Advanced Finisher Input Codes

| Chain Link | Name                                   | Description                                                                                           | Port Level                                                                                                    |
|------------|----------------------------------------|----------------------------------------------------------------------------------------------------|----------------------------------------------------------------------------------------------------|
| 012-251    | Set Clamp Home<br>Sensor               | Detects the home position of the<br>Set Clamp                                                         | H: Home<br>L: Not Home                                                                                                    |
| 012-262    | Stacker No Paper<br>Sensor             | Detects the presence of paper in Stacker Tray                                                         | 0: With Finisher<br>1: Without Finisher                                                                                                    |
| 012-263    | Stack Encoder<br>Sensor                | Detects the encoder pulse of the Stacker                                                              | 1: When the Encoder<br>Pulse pass the slit                                                                                                    |
| 012-264    | Stacker Height<br>Sensor 1             | Detects the position of Stacker<br>Tray                                                               | H: Paper<br>L: No paper                                                                                                    |
| 012-265    | Stacker Height<br>Sensor 2             | Detects the position of Stacker<br>Tray                                                               | H: Paper<br>L: No paper                                                                                                    |
| 012-271    | Punch Home Sen-<br>sor                 | Detects the home position of the<br>Puncher                                                           | H: Not Home<br>L: Home                                                                                                    |
| 012-274    | Punch Encoder<br>Sensor                | Detects the encoder pulse of the Puncher                                                              | H: Blocked<br>L: Exposed                                                                                                    |
| 012-275    | Punch Box Set<br>Sensor                | Detects whether the Punch Box is set                                                                  | 0: Dust Box<br>1: No Dust Box                                                                                                    |
| 012-277    | Puncher Detect                         | Detects the connection of Puncher<br>Unit by shorting wire                                            | H: No Punch Unit<br>L: Punch Unit installed                                                                                                    |
| 012-300    | Eject Cover Switch                     | Detects the opening/closing of<br>Eject Cover                                                         | H: Open<br>L: Close                                                                                                    |
| 012-302    | Finisher Front<br>Door Switch          | Detects the opening/closing of<br>Front Door                                                          | H: Close<br>L: Open                                                                                                    |
| 012-303    | H-Transport Open<br>Sensor             | Detects the open status of covers at H-Transport Unit                                                 | H: Cover Open<br>L: Cover Closed                                                                                                    |
| 013-101    | Knife Home Sen-<br>sor                 | Detects the home position of the<br>Folder Knife                                                      | H: Not Home<br>L: Home                                                                                                    |
| 013-107    | Booklet Front Low<br>Staple Switch     | Detects Low Staple status at the<br>front of Booklet Stapler and load-<br>ing status of the cartridge | H: Stapler available<br>L: Stapler not available<br>Set condition of Low<br>Staple and cartridge of<br>a/the Booklet Stapler<br>front side staple detec-<br>tion |
| 013-108    | Booklet Rear Low<br>Staple Switch      | Detects Low Staple status at the<br>rear of Booklet Stapler and loading<br>status of the cartridge    | H: Stapler available<br>L: Stapler not available<br>Set condition of Low<br>Staple and cartridge of<br>a/the Booklet Stapler<br>front side staple detec-<br>tion |
| 013-141    | Booklet Front Sta-<br>pler Home Switch | Detects the position of Booklet<br>Front Stapler Head                                                 | H: Not Home<br>L: Home                                                                                                    |
| 013-142    | Booklet Rear Sta-<br>pler Home Switch  | Detects the position of Booklet<br>Rear Stapler Head                                                  | H: Not Home<br>L: Home                                                                                                    |

#### Table 4 Advanced Finisher Input Codes

| Chain Link | Name                                            | Description                                               | Port Level                                                              |
|------------|-------------------------------------------------|-----------------------------------------------------------|-------------------------------------------------------------------------|
| 013-143    | Booklet Stapler<br>Move Home Sen-<br>sor        | Detects the home position of<br>Booklet Stapler Unit      | H: Not Home<br>L: Home                                                  |
| 013-144    | Booklet Stapler<br>Move Position<br>Home Sensor | Detects the staple position of<br>Booklet Stapler Unit    | H: Detected<br>L: Not detected                                          |
| 013-160    | Folder Detect                                   | Detects the connection of Folder<br>Unit                  | H: Not connected<br>L: Connected                                        |
| 013-161    | Booklet Detect                                  | Detects the connection of Booklet<br>Unit                 | H: Not connected<br>L: Connected                                        |
| 013-300    | Booklet Cover<br>Open Switch                    | Detects the opening/closing of<br>Booklet Cover           | H: Open<br>L: Closed                                                    |
| 013-301    | Booklet Safety<br>Switch                        | Detects obstructions at the lower<br>part of Booklet Unit | 24V: Normal Closed<br>0V: Malfunction (when<br>obstruction is detected) |

# Table 5 Advanced Finisher Output Codes

| Chain Link | Name                                       | Description                              | Port Level              |
|------------|--------------------------------------------|------------------------------------------|-------------------------|
| 012-013    | Sub Paddle Sole-<br>noid On/Off            | Turns the Sub Paddle Solenoid<br>On/Off  | H: Off<br>L: On         |
| 012-018    | Transport Motor<br>Reverse On/Off          | Transport Motor reverse rotation         | H: Enable<br>L: Disable |
| 012-020    | Front Tamper<br>Motor Low Front<br>On/Off  | Front Tamper Front shift - Low<br>Speed  | H: Disable<br>L: Enable |
| 012-022    | Front Tamper<br>Motor High Front<br>On/Off | Front Tamper Front shift - High<br>Speed | H: Disable<br>L: Enable |
| 012-023    | Front Tamper<br>Motor Low Rear<br>On/Off   | Front Tamper Rear shift - Low<br>Speed   | H: Disable<br>L: Enable |
| 012-025    | Front Tamper<br>Motor High Rear<br>On/Off  | Front Tamper Rear shift - High<br>Speed  | H: Disable<br>L: Enable |
| 012-026    | Rear Tamper<br>Motor Low Front<br>On/Off   | Rear Tamper Front shift - Low<br>Speed   | H: Disable<br>L: Enable |
| 012-028    | Rear Tamper<br>Motor High Front<br>On/Off  | Rear Tamper Front shift - High<br>Speed  | H: Disable<br>L: Enable |
| 012-029    | Rear Tamper<br>Motor Low Rear<br>On/Off    | Rear Tamper Rear shift - Low<br>Speed    | H: Disable<br>L: Enable |

#### Table 5 Advanced Finisher Output Codes

| Chain Link | Name                                       | Description                                                                        | Port Level                                                                |
|------------|--------------------------------------------|------------------------------------------------------------------------------------|---------------------------------------------------------------------------|
| 012-031    | Rear Tamper<br>Motor High Rear<br>On/Off   | Rear Tamper Rear shift - High<br>Speed                                             | H: Disable<br>L: Enable                                                   |
| 012-032    | H-Transport Motor<br>1 On/Off              | Xport Motor forward rotation -<br>Speed 1 (Max. Speed)                             | H: Enable<br>L: Disable                                                   |
| 012-033    | H-Transport Motor<br>2 On/Off              | Xport Motor forward rotation -<br>Speed 2 (High Speed)                             | H: Enable<br>L: Disable                                                   |
| 012-034    | H-Transport Motor<br>3 On/Off              | Xport Motor forward rotation -<br>Speed 3 (Medium-High Speed)                      | H: Enable<br>L: Disable                                                   |
| 012-035    | H-Transport Motor<br>4 On/Off              | Xport Motor forward rotation -<br>Speed 4 (Medium Speed)                           | H: Enable<br>L: Disable                                                   |
| 012-036    | Transport Motor 1<br>On/Off                | Transport Motor forward rotation -<br>Speed 1 (High Speed)                         | H: Enable<br>L: Disable                                                   |
| 012-037    | Transport Motor 2<br>On/Off                | Transport Motor forward rotation -<br>Speed 2 (Medium Speed)                       | H: Enable<br>L: Disable                                                   |
| 012-038    | Transport Motor 3<br>On/Off                | Transport Motor forward rotation -<br>Speed 3 (Low Speed)                          | H: Enable<br>L: Disable                                                   |
| 012-039    | H-Transport Motor<br>Reverse On/Off        | Xport Motor reverse rotation                                                       | H: Enable<br>L: Disable                                                   |
| 012-040    | Stapler Move<br>Motor Low Front<br>On/Off  | Stapler Move Front shift - Low<br>Speed                                            | H: Enable<br>L: Disable<br>Dir= H:Rear L:Front                            |
| 012-042    | Stapler Move<br>Motor High Front<br>On/Off | Stapler Move Front shift - High<br>Speed                                           | H: Enable<br>L: Disable<br>Dir= H:Rear L:Front                            |
| 012-043    | Stapler Move<br>Motor Low Rear<br>On/Off   | Stapler Move Rear shift - Low<br>Speed                                             | H: Enable<br>L: Disable<br>Dir= H:Rear L:Front                            |
| 012-045    | Stapler Move<br>Motor High Rear<br>On/Off  | Stapler Move Rear shift - High<br>Speed                                            | H: Enable<br>L: Disable<br>Dir= H:Rear L:Front                            |
| 012-046    | Staple Motor For-<br>ward On/Off           | Staple Motor forward rotation<br>This will take longer when a fail<br>has occurred | H: Enable<br>L: Disable<br>Dir= H:CW L:CCW<br>MotStop=<br>H:Normal L:Stop |
| 012-047    | Staple Motor<br>Reverse On/Off             | Staple Motor reverse rotation                                                      | H: Disable<br>L: Enable<br>Dir= H:CW L:CCW<br>MotStop=<br>H:Normal L:Stop |
| 012-050    | Set Clamp Clutch<br>On/Off                 | Set Clamp Paddle rotation                                                          | L: Clutch On<br>H: Clutch Off                                             |

#### Table 5 Advanced Finisher Output Codes

| Chain Link | Name                               | Description                                                                                        | Port Level                                                                   |
|------------|------------------------------------|----------------------------------------------------------------------------------------------------|------------------------------------------------------------------------------|
| 012-052    | Eject Clamp UP                     | Eject Clamp Roll Up operation<br>Eject Motor reverse rotation - High<br>Speed                      | H: Enable<br>L: Disable                                                      |
| 012-053    | Eject Clamp Down                   | Eject Clamp Roll Down operation<br>Eject Motor reverse rotation - High<br>Speed                    | H: Enable<br>L: Disable<br>Dir= H:CW L:CCW                                   |
| 012-054    | Eject Motor Low<br>Forward On/Off  | Eject Motor forward rotation - Low<br>Speed                                                        | H: Enable<br>L: Disable                                                      |
| 012-055    | Eject Motor High<br>Forward On/Off | Eject Motor forward rotation - High<br>Speed                                                       | H: Enable<br>L: Disable<br>Dir= H:CW L:CCW                                   |
| 012-060    | Stacker Motor Up<br>On/Off         | Stacker Tray upward movement<br>Does not operate when the<br>Stacker Tray No Paper Sensor is<br>On | MotUP=<br>H:MotUpOn<br>L:MotUpOff<br>MotDown=<br>H:MotDownOn<br>L:MotDownOff |
| 012-061    | Stacker Motor<br>Down On/Off       | Stacker Tray downward movement<br>Does not operate when paper Full<br>is detected                  | MotUP=<br>H:MotUpOn<br>L:MotUpOff<br>MotDOWN=<br>H:MotDownOn<br>L:MotDownOff |
| 012-074    | Punch Motor<br>Home Move           | Punch Motor Home operation<br>This will take longer when a fail<br>has occurred                    | MotCCW=<br>MotA:H<br>MotB:L<br>MotCW=<br>MotA:L<br>MotB:H                    |
| 012-077    | Punch (2Hole)                      | 2-hole Punch operation<br>This will take longer when a fail<br>has occurred                        | MotCCW=<br>MotA:H<br>MotB:L<br>MotCW=<br>MotA:L<br>MotB:H                    |

#### Table 5 Advanced Finisher Output Codes

| Chain Link | Name                                                 | Description                                                                                                    | Port Level                                                                                            |
|------------|------------------------------------------------------|----------------------------------------------------------------------------------------------------|----------------------------------------------------------------------------------------------------|
| 012-078    | Punch (3Hole)                                        | 3-hole Punch operation<br>(For machines without 3-hole<br>punch, this will be anything other<br>than 2-hole operation or it will be<br>empty rotation)<br>This will take longer when a fail<br>has occurred | MotCCW=<br>MotA:H<br>MotB:L<br>MotCW=<br>MotA:L<br>MotB:H                                             |
| 012-079    | Punch (4Hole)                                        | 4-hole Punch operation<br>(For machines without 4-hole<br>punch, this will be anything other<br>than 2-hole operation or it will be<br>empty rotation)<br>This will take longer when a fail<br>has occurred | MotCCW=<br>MotA:H<br>MotB:L<br>MotCW=<br>MotA:L<br>MotB:H                                             |
| 013-022    | Knife Motor For-<br>ward On/Off                      | Folder Knife Motor forward rotation                                                                                                    | MotCCW=<br>MotNrml:H<br>MotRev:L<br>MotCW=<br>MotNrml:L<br>MotRev:H                                   |
| 013-023    | Knife Motor<br>Reverse On/Off                        | Folder Knife Motor reverse rotation                                                                                                    | MotCCW=<br>MotNrml:H<br>MotRev:L<br>MotCW=<br>MotNrml:L<br>MotRev:H                                   |
| 013-024    | Booklet Front Sta-<br>pler Motor For-<br>ward On/Off | Booklet Front Stapler Motor for-<br>ward rotation<br>This will take longer when a fail<br>has occurred                                                                                                    | MotCCW=<br>MotNrml:L<br>MotRev:H<br>MotCW=<br>MotNrml:H<br>MotRev:L<br>MotStop=<br>H:Normal<br>L:Stop |

| Chain Link | Name                                                | Description                                                                                           | Port Level                       |
|------------|-----------------------------------------------------|----------------------------------------------------------------------------------------------------|----------------------------------|
| 013-025    | Booklet Front Sta-<br>pler Motor Reverse<br>On/Off  | Booklet Front Stapler Motor<br>reverse rotation                                                       | MotCCW=<br>MotNrml:L<br>MotRev:H |
|            |                                                     |                                                                                                    | MotCW=<br>MotNrml:H<br>MotRev:L  |
|            |                                                     |                                                                                                    | MotStop=<br>H:Normal<br>L:Stop   |
| 013-026    | Booklet Rear Sta-<br>pler Motor For-<br>ward On/Off | Booklet Rear Stapler Motor for-<br>ward rotation<br>This will take longer when a fail<br>has occurred | MotCCW=<br>MotNrml:L<br>MotRev:H |
|            |                                                     |                                                                                                    | MotCW=<br>MotNrml:H<br>MotRev:L  |
|            |                                                     |                                                                                                    | MotStop=<br>H:Normal<br>L:Stop   |
| 013-027    | Booklet Rear Sta-<br>pler Motor Reverse<br>On/Off   | Booklet Rear Stapler Motor<br>reverse rotation                                                        | MotCCW=<br>MotNrmI:L<br>MotRev:H |
|            |                                                     |                                                                                                    | MotCW=<br>MotNrml:H<br>MotRev:L  |
|            |                                                     |                                                                                                    | MotStop=<br>H:Normal<br>L:Stop   |
| 013-028    | Booklet Stapler<br>Move Motor In                    | Drives the Booklet Stapler Move<br>Motor and moves the Booklet Sta-<br>pler inside                    | H: Enable<br>L: Disable          |
|            |                                                     |                                                                                                    | Dir=<br>H:CCW(OUT)<br>L:CW(IN)   |
| 013-029    | Booklet Stapler<br>Move Motor Out                   | Drives the Booklet Stapler Move<br>Motor and moves the Booklet Sta-<br>pler outside                   | H: Enable<br>L: Disable          |
|            |                                                     |                                                                                                    | Dir=<br>H:CCW(OUT)<br>L:CW(IN)   |

#### Table 6 Professional Finisher Input Codes

| Chain-Link | Component Name                | Port Level                                    |
|------------|-------------------------------|-----------------------------------------------|
| 012-100    | Xport Ent. Sensor             | H: No paper<br>L: Paper                       |
| 012-101    | Buffer Path Sensor            | H: No paper<br>L: Paper                       |
| 012-102    | Gate Sensor                   | H: No paper<br>L: Paper                       |
| 012-110    | Regi Clutch On                | H: Clutch On<br>L: Clutch Off                 |
| 012-111    | IOT Exit Sensor               | H: No paper<br>L: Paper                       |
| 012-115    | Top Tray Exit Sensor          | H: No paper<br>L: Paper                       |
| 012-150    | Compile Exit Sensor           | H: No paper<br>L: Paper                       |
| 012-151    | Compiler Tray No Paper Sensor | H: No paper<br>L: Paper                       |
| 012-190    | H-Xport Ent. Sensor           | H: No paper<br>L: Paper                       |
| 012-191    | H-Xport Exit Sensor           | H: No paper<br>L: Paper                       |
| 012-200    | Side Regi Sensor 1            | H: No paper<br>L: Paper                       |
| 012-201    | Side Regi Sensor 2            | H: No paper<br>L: Paper                       |
| 012-215    | Top Tray Full Sensor          | H: Not Full<br>L: Full                        |
| 012-220    | Front Tamper Home Sensor      | H: Not Home<br>L: Home                        |
| 012-221    | Rear Tamper Home Sensor       | H: Not Home<br>L: Home                        |
| 012-241    | Stapler Move Position Sensor  | H: Home<br>L: Not Home                        |
| 012-242    | Low Staple Sensor             | H: Staples detected<br>L: No staples detected |
| 012-243    | Self Priming Sensor           | H: Ready<br>L: Not Ready                      |
| 012-244    | Staple Home Sensor            | H: Home<br>L: Not Home                        |
| 012-250    | Eject Clamp Home Sensor       | H: Home<br>L: Not Home                        |
| 012-251    | Set Clamp Home Sensor         | H: Home<br>L: Not Home                        |
| 012-260    | Upper Limit Sensor            | H: Not Limit<br>L: Limit                      |

| Chain-Link | Component Name                  | Port Level                      |
|------------|---------------------------------|---------------------------------|
| 012-262    | Stacker No Paper Sensor         | H: Finisher present             |
|            |                                 | L: No Finisher                  |
| 012-263    | Stack Encoder Sensor            | H: When the Encoder pulse pass  |
|            |                                 | the slit                        |
| 012-264    | Stacker Height Sensor 1         | H: No paper                     |
|            |                                 | L: Paper                        |
| 012-265    | Stacker Height Sensor 2         | H: No paper                     |
|            |                                 | L: Paper                        |
| 012-270    | Puncher Move Home Sensor        | H: Home                         |
|            |                                 | L: Not Home                     |
| 012-271    | Puncher Home Sensor             | H: Not Home                     |
|            |                                 | L: Home                         |
| 012-272    | Puncher Front Sensor            | H: Not Home                     |
|            |                                 | L: Home                         |
| 012-273    | Punch Hole Select Sensor        | H: Not Home                     |
|            |                                 | L: Home                         |
| 012-274    | Puncher Motor Sensor            | H: Unblocked                    |
|            |                                 | L: Blocked                      |
| 012-275    | Punch Box Set Sensor            | H: Present                      |
|            |                                 | L: Missing                      |
| 012-276    | Punch Full Sensor               | H: OK                           |
|            |                                 | L: Full                         |
| 012-282    | Decurler Home Sensor            | H: Home                         |
|            |                                 | L: Not Home                     |
| 012-300    | Eject Cover SW                  | H: Open                         |
|            |                                 | L: Close                        |
| 012-302    | Finisher Front Door SW          | H: Close                        |
|            |                                 | L: Open                         |
| 012-303    | H-Xport Interlock Sensor        | H: Close                        |
|            |                                 | L: Open                         |
| 013-101    | Booklet Knife Home Sensor       | Home                            |
| 013-102    | Booklet Compile No Paper Sensor | Paper present                   |
| 013-103    | Booklet Folder Roll Exit Sensor | Paper present                   |
| 013-104    | Booklet Drawer Set Sensor       | Drawer open                     |
| 013-105    | Booklet Stapler Ready           | Not Ready                       |
| 013-106    | Booklet Stapler Error           | Error                           |
| 013-107    | Booklet Low Staple F SW         | Non Low Staple and cartridge    |
|            |                                 | present                         |
| 013-108    | Booklet Low Staple R SW         | H: Staple and cartridge present |
| 013-134    | Booklet Tamper Home Sensor F    | Home                            |
| 013-135    | Booklet In Sensor               | No paper                        |
| 010 100    |                                 |                                 |
| 013-136    | Booklet Tamper Home Sensor R    | Home                            |

#### Table 6 Professional Finisher Input Codes

| Chain-Link | Component Name               | Port Level    |
|------------|------------------------------|---------------|
| 013-139    | Booklet No Paper Sensor      | No paper      |
| 013-140    | Booklet Knife Folding Sensor | Fold Position |

| Chain-Link | Component Name                 | Port Level    |
|------------|--------------------------------|---------------|
| 012-001    | Fin Transport Motor 350 On/Off | H: Enable     |
|            |                                | L: Disable    |
| 012-002    | Fin Transport Motor 600 On/Off | H: Enable     |
|            |                                | L: Disable    |
| 012-003    | Regi Motor 285F On/Off         | H: Enable     |
|            |                                | L: Disable    |
| 012-004    | Regi Motor 350F On/Off         | H: Enable     |
|            |                                | L: Disable    |
| 012-005    | Regi Motor 600F On/Off         | H: Enable     |
|            |                                | L: Disable    |
| 012-006    | Regi Motor 285R On/Off         | H: Enable     |
|            |                                | L: Disabled   |
|            |                                | Dir =         |
|            |                                | H: CW         |
| 010.007    |                                |               |
| 012-007    | Exit Motor 285F On/Off         | H: Enable     |
|            |                                | L: Disable    |
|            |                                | H: CW         |
|            |                                | L: CCW        |
| 012-008    | Exit Motor 350F On/Off         | H: Enable     |
|            |                                | L: Disable    |
| 012-009    | Exit Motor 600F On/Off         | H: Enable     |
|            |                                | L: Disable    |
| 012-010    | Exit Motor 285R On/Off         | H: Enable     |
|            |                                | L: Disable    |
|            |                                | Dir =         |
|            |                                | H: CW         |
|            |                                | L: CCW        |
| 012-011    | Transport Gate Solenoid Top    | SolFIN =      |
|            |                                | H: Sol Off    |
|            |                                | L: Sol Fin On |
|            |                                | SolTOP =      |
|            |                                | H: Sol Off:   |
|            |                                | L: Sol Top On |

| Chain-Link | Component Name                         | Port Level    |
|------------|----------------------------------------|---------------|
| 012-012    | Transport Gate Solenoid Stacker        | SolFIN =      |
|            |                                        | H: Sol Off    |
|            |                                        | L: Sol Fin On |
|            |                                        |               |
|            |                                        | 50110F =      |
|            |                                        |               |
|            |                                        | L: Sol Top On |
| 012-013    | Sub Paddle Solenoid On/Off             | H: Sol Off    |
|            |                                        | L: Sol On     |
| 012-015    | Buffer Gate Solenoid STK               | SoISTK=       |
|            |                                        | H:Sol Off     |
|            |                                        | L:Sol On      |
|            |                                        | SolBUF=       |
|            |                                        | H:Sol Off     |
|            |                                        | L:Sol On      |
| 012,016    | Buffer Gate Solenoid PLIE              | SolSTK -      |
| 012-010    | Duilei Gale Suleiiulu DUF              |               |
|            |                                        |               |
|            |                                        | E. Sol Off    |
|            |                                        | SolBUF =      |
|            |                                        | H: Sol Off    |
|            |                                        | L: Sol On     |
| 012-020    | Front Tamper Motor Low Front On/Off    | H: Disable    |
|            |                                        | L: Enable     |
|            |                                        |               |
|            |                                        | Dir =         |
|            |                                        | H: Rear       |
|            |                                        | L: Front      |
| 012-021    | Front Tamper Motor Middle Front On/Off | H: Disable    |
|            |                                        | L: Enable     |
|            |                                        |               |
|            |                                        | Dir =         |
|            |                                        | H: Rear       |
|            |                                        | L: Front      |
| 012-022    | Front Tamper Motor High Front On/Off   | H: Disable    |
|            |                                        | L: Enable     |
|            |                                        |               |
|            |                                        | Dir =         |
|            |                                        | H: Rear       |
|            |                                        | L: Front      |
| 012-023    | Front Tamper Motor Low Rear On/Off     | H: Disable    |
|            |                                        | L: Enable     |
|            |                                        | Dir –         |
|            |                                        | H: Bear       |
|            |                                        | I : Front     |
|            |                                        | L. HONL       |

| Chain-Link | Component Name                              | Port Level |
|------------|---------------------------------------------|------------|
| 012-024    | Front Tamper Motor Middle Rear On/Off       | H: Disable |
|            |                                             | L'Enable   |
|            |                                             | Dir =      |
|            |                                             | H: Rear    |
| 012-025    | Front Tamper Motor High Rear On/Off         | H: Disable |
|            |                                             | L: Enable  |
|            |                                             | Dir =      |
|            |                                             | H: Rear    |
|            |                                             | L: Front   |
| 012-026    | Rear Tamper Motor Low Front On/Off          | H: Disable |
|            |                                             | L: Enable  |
|            |                                             | Dir =      |
|            |                                             | H: Rear    |
| 010 007    | Deers Teneners Meters Middle French Or /Off | L: Front   |
| 012-027    | Rear Tamper Motor Middle Front On/Off       | II: Enable |
|            |                                             |            |
|            |                                             | Dir =      |
|            |                                             | H: Rear    |
| 012-028    | Rear Tamper Motor High Front On/Off         | H: Disable |
|            |                                             | L: Enable  |
|            |                                             | Dir –      |
|            |                                             | H: Rear    |
|            |                                             | L: Front   |
| 012-029    | Rear Tamper Motor Low Rear On/Off           | H: Disable |
|            |                                             | L: Enable  |
|            |                                             | Dir =      |
|            |                                             | H: Rear    |
| 010 000    |                                             | L: Front   |
| 012-030    | Rear Tamper Motor Middle Rear Un/Off        | L: Enable  |
|            |                                             |            |
|            |                                             | Dir =      |
|            |                                             | H: Rear    |
|            |                                             |            |

| Chain-Link | Component Name                         | Port Level |
|------------|----------------------------------------|------------|
| 012-031    | Rear Tamper Motor High Rear On/Off     | H: Disable |
|            |                                        | L: Enable  |
|            |                                        | Dir =      |
|            |                                        | H: Rear    |
|            |                                        | L: Front   |
| 012-041    | Stapler Move Motor Middle Front On/Off | H: Enable  |
|            |                                        | L: Disable |
|            |                                        | Dir =      |
|            |                                        | H: Rear    |
|            |                                        | L: Front   |
| 012-042    | Stapler Move Motor High Front On/Off   | H: Enable  |
|            |                                        | L: Disable |
| 1          |                                        | Dir =      |
|            |                                        | H: Rear    |
|            |                                        | L: Front   |
| 012-044    | Stapler Move Motor Middle Rear On/Off  | H: Enable  |
|            |                                        | L: Disable |
|            |                                        | Dir –      |
|            |                                        | H: Rear    |
|            |                                        | L: Front   |
| 012-045    | Stapler Move Mot High Rear             | H: Enable  |
|            | On/Off                                 | L: Disable |
|            |                                        | Dir =      |
|            |                                        | H: Rear    |
|            |                                        | L: Front   |
| 012-046    | Staple Motor Forward On/Off            | H: Disable |
|            |                                        | L: Enable  |
|            |                                        | Dir =      |
|            |                                        | H: CW      |
|            |                                        | L: CCW     |
|            |                                        |            |
|            |                                        | MotStop=   |
|            |                                        | H:Normal   |
| L          |                                        | L.Siop     |

| Chain-Link | Component Name                  | Port Level              |
|------------|---------------------------------|-------------------------|
| 12-047     | Staple Motor Reverse On/Off     | H: Disable<br>L: Enable |
|            |                                 | Dir =                   |
|            |                                 | H: CW                   |
|            |                                 | 2.000                   |
|            |                                 | MotStop =               |
|            |                                 | H: Normai<br>L: Stop    |
| 012-050    | Set Clamp Clutch On/Off         | H: Clutch Off           |
|            |                                 | L: Clutch On            |
| 012-051    | Sub Paddle Solenoid             | H: On                   |
| 012-052    | Fiect Clamp Motor LIp On/Off    | L. OII<br>Mot CW -      |
| 012 002    |                                 | H: Mot Off              |
|            |                                 | L: Mot CW On            |
|            |                                 | Mot CCW =               |
|            |                                 | H: Mot Off              |
| 010.050    |                                 | L: Mot CCW On           |
| 012-053    | Eject Clamp Motor Down On/Off   | Mot CW =<br>H: Mot Off  |
|            |                                 | L: Mot CW On            |
|            |                                 | Mot CCW -               |
|            |                                 | H: Mot Off              |
|            |                                 | L: Mot CCW On           |
| 012-054    | Eject Motor Low Forward On/Off  | H: Enable               |
|            |                                 | L. Disable              |
|            |                                 | Dir =                   |
|            |                                 | H: CW                   |
| 012-055    | Eject Motor High Forward On/Off | H: Enable               |
|            |                                 | L: Disable              |
|            |                                 | Dir –                   |
|            |                                 | H: CW                   |
|            |                                 | L: CCW                  |
| 012-056    | Eject Motor Low Reverse On/Off  | H: Enable               |
|            |                                 |                         |
|            |                                 | Dir =                   |
|            |                                 | H: CW                   |
|            |                                 | 2. 0011                 |

| Chain-Link | Component Name                       | Port Level            |
|------------|--------------------------------------|-----------------------|
| 012-057    | Eject Motor High Reverse On/Off      | H: Enable             |
|            |                                      | L: Disable            |
|            |                                      |                       |
|            |                                      | Dir =                 |
|            |                                      | H: CW                 |
|            |                                      | L: CCW                |
| 012-060    | Stacker Motor Up On/Off              | Mot Up =              |
|            |                                      | H: Mot Up On          |
|            |                                      | L: Mot Up Off         |
|            |                                      |                       |
|            |                                      | Mot Down =            |
|            |                                      | H: Mot Down On        |
|            |                                      |                       |
| 012-061    | Stacker Motor Down On/Off            | Mot Up =              |
|            |                                      | H: Mot Up On          |
|            |                                      |                       |
|            |                                      | Mot Down -            |
|            |                                      | H: Mot Down On        |
|            |                                      | L: Mot Down Off       |
| 012 070    | Bunghar Maya Matar Law Front On/Off  |                       |
| 012-070    |                                      |                       |
|            |                                      | L. Disable            |
|            |                                      | Dir =                 |
|            |                                      | H: Front              |
|            |                                      | L: Rear               |
| 012-071    | Puncher Move Motor High Front On/Off | H <sup>.</sup> Enable |
| 012 071    |                                      | I : Disable           |
|            |                                      |                       |
|            |                                      | Dir =                 |
|            |                                      | H: Front              |
|            |                                      | L: Rear               |
| 012-072    | Puncher Move Motor Low Rear On/Off   | H: Enable             |
|            |                                      | L: Disable            |
|            |                                      |                       |
|            |                                      | Dir =                 |
|            |                                      | H: Front              |
|            |                                      | L: Rear               |
| 012-073    | Puncher Move Motor High Rear On/Off  | H: Enable             |
|            |                                      | L: Disable            |
|            |                                      |                       |
|            |                                      | Dir =                 |
|            |                                      | H: Front              |
|            |                                      | L: Rear               |

| Chain-Link | Component Name                 | Port Level                                   |
|------------|--------------------------------|----------------------------------------------|
| 012-074    | Puncher Motor 2 Hole Home Move | Mot Front =<br>H: Mot Off<br>L: Mot Front On |
|            |                                | Mot Rear =<br>H: Mot Off<br>L: Mot Rear On   |
|            |                                | Speed =<br>H: High Speed<br>L: Low Speed     |
| 012-075    | Puncher Motor 3 Hole Home Move | Mot Front =<br>H: Mot Off<br>L: Mot Front On |
|            |                                | Mot Rear =<br>H: Mot Off<br>L: Mot Rear On   |
|            |                                | Speed =<br>H: High Speed<br>L: Low Speed     |
| 012-076    | Puncher Motor 4 Hole Home Move | Mot Front =<br>H: Mot Off<br>L: Mot Front On |
|            |                                | Mot Rear =<br>H: Mot Off<br>L: Mot Rear On   |
|            |                                | Speed =<br>H: High Speed<br>L: Low Speed     |
| 012-077    | Punch (2 Hole)                 | Mot Front =<br>H: Mot Off<br>L: Mot Front On |
|            |                                | Mot Rear =<br>H: Mot Off<br>L: Mot Rear On   |
|            |                                | Speed =<br>H: High Speed<br>L: Low Speed     |

| Chain-Link | Component Name                           | Port Level                                                              | Chain-Link | Component Name                        | Port Level                                                                        |
|------------|------------------------------------------|-------------------------------------------------------------------------|------------|---------------------------------------|-----------------------------------------------------------------------------------|
| 012-078    | Punch (3 Hole)                           | Mot Front =<br>H: Mot Off<br>L: Mot Front On                            | 013-013    | Booklet End Guide Motor Hi Down       | H: Enable<br>L: Disable                                                           |
|            |                                          | Mot Rear =                                                              |            |                                       | Dir =<br>H: Up                                                                    |
|            |                                          | L: Mot Rear On                                                          | 013-014    | Booklet End Guide Motor Low Up        | H: Enable                                                                         |
|            |                                          | Speed =<br>H: High Speed                                                |            |                                       | L: Disable                                                                        |
| 012-079    | Punch (4 Hole)                           | L: Low Speed<br>Mot Front =                                             |            |                                       | H: Up<br>L: Down                                                                  |
|            |                                          | H: Mot Off<br>L: Mot Front On                                           | 013-016    | Booklet End Guide Motor Hi Up         | H: Enable<br>L: Disable                                                           |
|            |                                          | Mot Rear =<br>H: Mot Off<br>L: Mot Rear On                              |            |                                       | Dir =<br>H: Up<br>L: Down                                                         |
|            |                                          | Speed =<br>H: High Speed<br>L: Low Speed                                | 013-017    | Booklet Staple On                     | Performs stapling for F & R posi-<br>tions<br>H: Off<br>L: On (Turns On by H Æ L) |
| 012-0910   | H XPort Motor 145 On/Off                 | H: Enable<br>L: Disable                                                 | 013-020    | Tray Belt Drive Motor                 | H: On<br>L: Off                                                                   |
| 012-091    | H XPort Motor 242 On/Off                 | H: Enable<br>L: Disable                                                 | 013-021    | Booklet Paddle Motor On/Off           | H: Off<br>L: On                                                                   |
| 013-008    | Booklet Folder Roll Motor Forward On/Off | H: On<br>L: Off<br>Booklet Tamper R & F must be in<br>the Home position | 013-048    | Booklet Tamper Motor F Rear On/Off 1  | Drives the Tamper home if away<br>from home position<br>H: Disable                |
| 013-009    | Booklet Folder Roll Motor Reverse On/Off | H: On<br>L: Off<br>Booklet Tamper R & F must be in<br>the Home position | 013-049    | Booklet Tamper Motor F Rear On/Off 2  | Drives the Tamper home if away<br>from home position<br>H: Disable<br>L: Enable   |
| 013-010    | Booklet Knife Flapper Solenoid           | H: On<br>L: Off                                                         | 013-050    | Booklet Tamper Motor F Rear On/Off 3  | Drives the Tamper home if away                                                    |
| 013-011    | Booklet End Guide Motor Low Down         | H: Enable<br>L: Disable                                                 |            |                                       | H: Disable<br>L: Enable                                                           |
|            |                                          | Dir =<br>H: Up<br>L: Down                                               | 013-051    | Booklet Tamper Motor F Rear On/Off 4  | Drives the Tamper home if away<br>from home position<br>H: Disable<br>L: Enable   |
|            |                                          |                                                                         | 013-052    | Booklet Tamper Motor F Front On/Off 1 | Drives the Tamper home if away<br>from home position<br>H: Disable                |

L: Enable

| Chain-Link | Component Name                        | Port Level                                                                      | Chain-Link | Component Name      |
|------------|---------------------------------------|---------------------------------------------------------------------------------|------------|---------------------|
| 013-053    | Booklet Tamper Motor F Front On/Off 2 | Drives the Tamper home if away<br>from home position<br>H: Disable<br>L: Enable | 013-064    | Booklet Paper Path  |
| 013-054    | Booklet Tamper Motor F Front On/Off 3 | Drives the Tamper home if away<br>from home position<br>H: Disable<br>L: Enable | 013-065    | Booklet Paper Path  |
| 013-055    | Booklet Tamper Motor F Front On/Off 4 | Drives the Tamper home if away<br>from home position<br>H: Disable<br>L: Enable |            |                     |
| 013-056    | Booklet Tamper Motor R Front 1 On/Off | Drives the Tamper home if away<br>from home position<br>H: Disable<br>L: Enable | 13-066     | Booklet Paper Path  |
| 013-057    | Booklet Tamper Motor R Front 2 On/Off | Drives the Tamper home if away<br>from home position<br>H: Disable<br>L: Enable | 13-067     | Booklet Paper Path  |
| 013-058    | Booklet Tamper Motor R Front 3 On/Off | Drives the Tamper home if away<br>from home position<br>H: Disable<br>L: Enable |            |                     |
| 013-059    | Booklet Tamper Motor R Front 4 On/Off | Drives the Tamper home if away<br>from home position<br>H: Disable<br>L: Enable | 13-068     | Booklet Gate Solend |
| 013-060    | Booklet Tamper Motor R Rear 1 On/Off  | Drives the Tamper home if away                                                  |            |                     |
|            |                                       | from home position<br>H: Disable<br>L: Enable                                   | 13-069     | Booklet Gate Solend |
| 013-061    | Booklet Tamper Motor R Rear 2 On/Off  | Drives the Tamper home if away<br>from home position<br>H: Disable<br>L: Enable |            |                     |
| 013-062    | Booklet Tamper Motor R Rear 3 On/Off  | Drives the Tamper home if away<br>from home position<br>H: Disable<br>L: Enable |            |                     |
| 013-063    | Booklet Tamper Motor R Rear 4 On/Off  | Drives the Tamper home if away<br>from home position<br>H: Disable<br>L: Enable |            |                     |

| Chain-Link | Component Name                    | Port Level                               |
|------------|-----------------------------------|------------------------------------------|
| 013-064    | Booklet Paper Path Motor 1 On/Off | H: Enable<br>L: Disable                  |
|            |                                   | Dir =<br>H: REV<br>L: FWD                |
| 013-065    | Booklet Paper Path Motor 2 On/Off | H: Enable<br>L: Disable                  |
|            |                                   | Dir =<br>H: REV<br>L: FWD                |
| 13-066     | Booklet Paper Path Motor 3 On/Off | H: Enable<br>L: Disable                  |
|            |                                   | Dir =<br>H: REV<br>L: FWD                |
| 13-067     | Booklet Paper Path Motor 4 On/Off | H: Enable<br>L: Disable                  |
|            |                                   | Dir =<br>H: REV<br>L: FWD                |
| 13-068     | Booklet Gate Solenoid Stacker     | Sol Stacker: H<br>Sol Booklet: L         |
|            |                                   | Stacker<br>SolStaclker:L<br>SolBooklet:H |
| 13-069     | Booklet Gate Solenoid Booklet     | Sol Stacker: H<br>Sol Booklet: L         |
|            |                                   | Stacker<br>SolStaclker:L<br>SolBooklet:H |

# dc711 Roller Test

The dc711 Roller Test exercises select motors, clutches, solenoids, and rollers in combination to verify proper operation.

- 1. Access the Service Diagnostics Menu Entering Service Diagnostics.
- 2. Touch **Diagnostics**.
- 3. Touch dc711 Roller Test.
- 4. A dc711 Roller screen is displayed listing the components.
- 5. Select the component for test.
- 6. Touch **Start** to perform the test.
- 7. Touch **Stop** to stop the test.
- 8. Touch the **Back Arrow** to return to the Diagnostics menu.

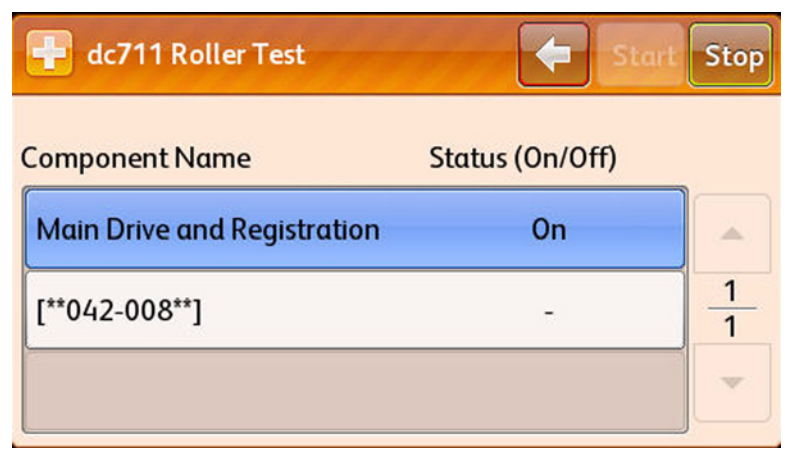

Figure 5 dc711 Roller Test

# dc741 Paper Size Switch

The dc741 Paper Size Switch routine monitors the signal from Tray 1  $\sim$  5 Size Switches and indicates signal status as each switch is opened and closed. Use the media guides in the tray to actuate the switches or reach into the back of the tray cavity and actuate the switches manually.

- 1. Access the Service Diagnostics Menu Entering Service Diagnostics.
- 2. Touch Diagnostics.
- 3. Touch dc741 Paper Size Switch Test.
- 4. A dc741 Paper Size Switch screen is displayed listing the tests.
- 5. Select the target tray.
- 6. The current status of the switches and media size represented appear.
- 7. Touch the **Back Arrow** to exit.

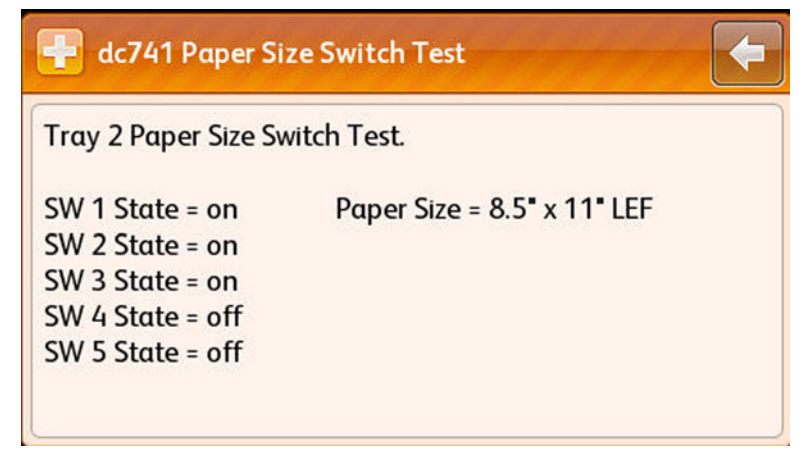

Figure 6 dc741 Paper Size Switch

8. Touch the **Back Arrow** one more time to return to the Diagnostics menu.

# dc402 LPH E2PROM Self Test

The dc402 LPH E2PROM Self Test exercises self-diagnostic of E2PROM loaded on the LED Print Head.

- 1. Access the Service Diagnostics Menu Entering Service Diagnostics.
- 2. Touch Diagnostics.
- 3. Touch dc402 LPH E2PROM Self Test.
- 4. A dc402 LPH E2PROM Self Test is displayed listing the test results.
- 5. Touch the **Back Arrow** to return to the Diagnostics menu.

| dc402 LPH-E2PROM Self Test |         | - |
|----------------------------|---------|---|
| Diagnostic Result          | Success |   |
| Self Test Result [C]       | ОК      |   |
| Self Test Result [M]       | ОК      |   |
| Self Test Result [Y]       | ок      | • |

Figure 7 dc402 E2PROM Self Test

# dc671 Regi Check Cycle/Read

The dc671 Regi Check Cycle/Read checks and adjusts color registration.

- 1. Access the Service Diagnostics Menu Entering Service Diagnostics.
- 2. Touch Diagnostics.
- 3. Touch dc671 Regi Check Cycle/Read.
- 4. A dc671 Regi Check Cycle/Read screen is displayed.
- 5. Touch **Start** to begin the test.

| dc671 Regi Check Cycle/Read | 🔶 Start |
|-----------------------------|---------|
|                             |         |
|                             |         |
|                             |         |
| Read                        |         |

Figure 8 Starting dc671 Regi Check Cycle/Read Test

6. A Start Completed Successful screen is displayed briefly when the test is complete.

| Start Completed Successfully. |      |  |
|-------------------------------|------|--|
| Diagnostic Result             |      |  |
|                               |      |  |
|                               |      |  |
| ·                             | Read |  |

Figure 9 Completing Regi Check Cycle/Read

7. Touch **Read** to display the last values generated by the test.

**NOTE:** Values are displayed as OK or NG.

| 🕂 dc671 Regi Check Cycle/Read | 🔶 Start |
|-------------------------------|---------|
| Diagnostic Result             | ОК      |
|                               |         |
|                               |         |
| Read                          |         |

Figure 10 dc671 Result - Passed

A failed result displays the error or errors that are causing the error condition.

8. Touch the **Back Arrow** to return to the Diagnostics menu.

# dc673 RegiCon Sensor Check

The dc673 RegiCon Sensor Check routine measures and displays results of RegiCon Sensor Regi Mis-regi quantity and self-diagnosis. Any misregistration detected in the MOB Sensor is displayed on the UI screen. The result is compared with the target value to determine the OK or NG status. Correction is not performed.

- 1. Access the Service Diagnostics Menu Entering Service Diagnostics.
- 2. Touch **Diagnostics**.
- 3. Touch dc673 RegiCon Sensor Check.
- 4. Touch **Start** to begin the test.

| 🖶 dc673 RegiCon | Sensor Check | 🗲 Start |
|-----------------|--------------|---------|
|                 |              |         |
|                 |              |         |
|                 |              |         |
|                 | Read         |         |

Figure 11 Starting dc673 RegiCon Sensor Check

5. A Start Completed Successful screen is displayed briefly when the test is complete.

| i Start Completed Successfully. |      |   |
|---------------------------------|------|---|
|                                 |      |   |
|                                 |      |   |
| L                               | Read | J |

Figure 12 Completing dc673 RegiCon Sensor Check

- Touch Read to display the last values generated by the test.
   NOTE: Value is displayed as OK or NG.
- 7. Touch the **Back Arrow** to return to the Diagnostics menu.

| 📲 dc673 RegiCon Sensor Check | 🗲 Start |
|------------------------------|---------|
| Diagnostic Result            | ок      |
|                              |         |
|                              |         |
| Read                         |         |

Figure 13 RegiCon Sensor Check Result

# Adjustments

# dc128 Fold/Staple Position Read/Adjust

The dc128 Fold/Staple Position Read/Adjust routine provides access to NVM locations affecting the Finisher folding and staple position setup. There are several different adjustments, depending on the model of the finisher.

Refer to Adjustment procedures for detail adjustment information.

- 1. Access the Service Diagnostics Menu Entering Service Diagnostics.
- 2. Touch Adjustments.
- 3. Touch dc128 Fold/Staple Position Read/Adjust.
- 4. A dc128 Fold/Staple Position Adjust screen is displayed listing the fold positions.
  - Booklet Bi Fold Position > B4
  - Booklet Bi Fold Position < B4
  - Stapled Booklet 2 Sheet Fold Position > B4
  - Stapled Booklet 2 Sheet Fold Position < B4
  - Stapled Booklet 2 Sheet Staple and Fold Position > B4
  - Stapled Booklet 2 Sheet Staple and Fold Position < B4
  - Plain Booklet 2 Sheet Fold Position
  - Plain Booklet 3 or More Sheet Fold Position
  - Stapled Booklet 3 Sheet Fold Position < B4
  - Stapled Booklet 4 Sheet Fold Position < B4
  - Stapled Booklet 5/7 Sheet Fold Position < B4
  - Stapled Booklet 8/14 Sheet Fold Position < B4
  - Stapled Booklet 15 Sheet Fold Position < B4
  - Stapled Booklet 15 Sheet Fold Position > B4
  - Stapled Booklet 3 Sheet Staple and Fold Position
  - Stapled Booklet 4 Sheet Staple and Fold Position
  - Stapled Booklet 5/7 Sheet Staple and Fold Position
  - Stapled Booklet 8/14 Sheet Staple and Fold Position
  - Stapled Booklet 3 Fold Position > B4
  - Stapled Booklet 4 Fold Position > B4
  - Stapled Booklet 5/7 Fold Position > B4
  - Stapled Booklet 8/14 Fold Position > B4
  - Booklet Tamper Shift Position

5. Select the appropriate adjust position to test. Make sure the tray you select has media that matches the test.

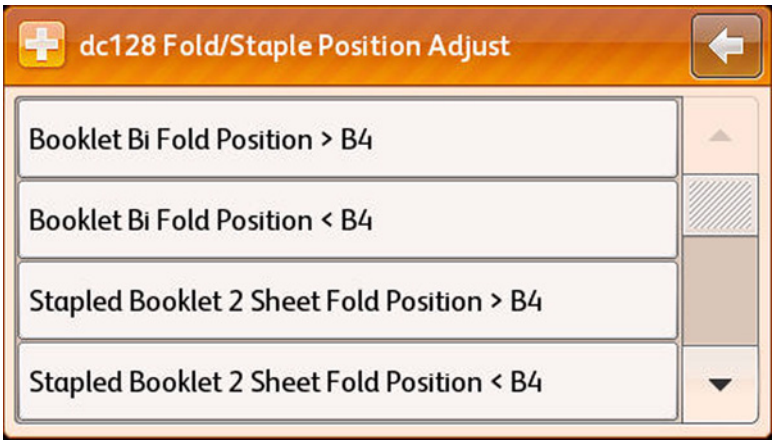

#### Figure 1 Selecting the Adjustment Position

- 6. The printer prints the pages.
- 7. Enter the desired value (within the min./max range given.
- 8. Touch Write to save the new value.
- 9. Touch Start to print or reprint the pages.
- 10. A Print in Progress screen is displayed.
- 11. Verify the changes. Make necessary changes as needed.
- 12. Touch X to exit.

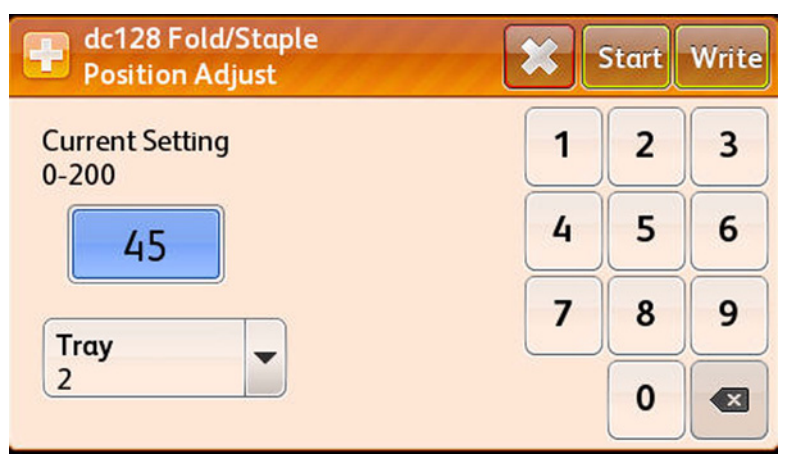

Figure 2 Entering the Value

13. Touch the Back Arrow to return to the Adjustments menu.

# dc131 NVM Read/Write

The dc131 NVM Read/Write routine provides access to read and modify specific NVM values within the I/P Board and access and read IOT NVM.

#### CAUTION

Be careful when making changes to the NVM value. Always write down the original NVM value (for reference) prior to making any changes. Incorrect changes to an NVM value could make the printer inoperable.

- 1. Access the Service Diagnostics Menu Entering Service Diagnostics.
- 2. Touch **Adjustments**.
- 3. Touch dc131 NVM Read/Write.

**NOTE:** The NVM ID has two numeric fields; the NVM value range is from 1 to 999. Not all NVM fields can be modified. Refer to the Phaser 7800NVM Values table (Phaser\_7800\_NVM\_Values.pdf) for additional information.

#### **Reading NVM Value**

- 1. In the left field, enter the Chain number.
- 2. In the right field, enter the Link number.
- 3. Touch **Read** to get the value.

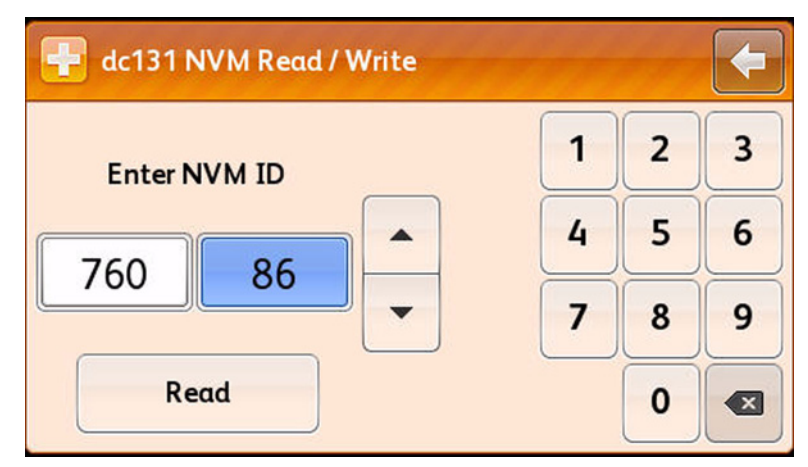

Figure 3 Entering the Data

4. A result screen is displayed.

| 🕂 dc13' | 1 NVM Read / Write   |       | Clear 🗲 |
|---------|----------------------|-------|---------|
| NVM ID  | Description          | Value | Default |
| 760-86  | Skoffset Safe Margin | 2     | 2       |
|         |                      |       |         |
|         |                      |       |         |

#### Figure 4 Reading the NVM Value

- 5. Touch the **Back Arrow** to exit.
- 6. Touch the **Back Arrow** one more time to return to the Adjustments menu.

#### Writing NVM Value

1. Perform the Reading NVM Valueprocedure.

**NOTE:** The Write button will not be accessible if the Value field is the same as the current value.

2. Select the NVM ID to write.

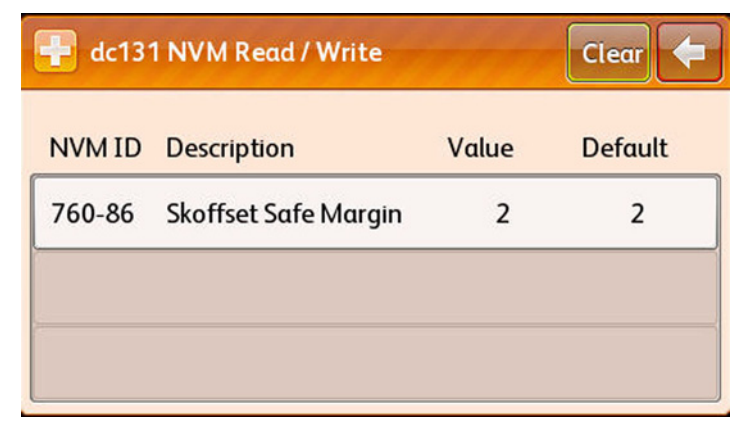

#### Figure 5 Selecting the NVM ID

- 3. Touch the +/- button to toggle the value to positive or negative.
- 4. Touch the value field and enter the desired value.
- 5. Touch the Write button to perform the NVM Write routine.
- 6. Touch the Back Arrow to exit. Touch the Back Arrow one more time to exit.

| dc131 NVM Read / Write        | 199 | - |   |
|-------------------------------|-----|---|---|
| Value of Skoffeet Safe Marcin | 1   | 2 | 3 |
|                               | 4   | 5 | 6 |
|                               | 7   | 8 | 9 |
| Write                         |     | 0 |   |

Figure 6 Writing NVM Value

7. Touch the **Back Arrow** to return to the Adjustments menu.

## dc301 NVM Initialization

#### CAUTION

#### Use the NVM Initialization procedure as a last option when servicing the Phaser 7800.

The dc301 NVM Initialization routines resets selected NVM to their factory default settings. NVM areas are defined by domain.

#### **DC301 Finisher Notes**

These Finisher values must be set after running dc301.

#### Table 1 Finisher Values

| Chain Link | Description     |
|------------|-----------------|
| 763-011    | Punch Detect    |
| 763-012    | Booklet Detect  |
| 763-013    | Mailbox Detect  |
| 763-981    | Decurler Detect |

#### Procedure

- 1. Access the Service Diagnostics Menu Entering Service Diagnostics.
- 2. Touch Adjustments.
- 3. Touch dc301 NVM Initialization.
- 4. A dc301 NVM Initialization screen is displayed.
- 5. Touch the Domain option (Controller or Engine) to reset.
- 6. Touch User, System, or All.
- 7. Touch **Initialize** to start the process.

| 🕂 dc301 NVM Initialization 🛛 🛛 Initialize 🗲 |          |  |
|---------------------------------------------|----------|--|
| Domain                                      | NVM Data |  |
| Controller                                  | User     |  |
| Engine System                               |          |  |
| Finisher                                    | All      |  |

Figure 7 Selecting the NVM Domain and Data

8. A prompt appears to confirm the initialization request. Touch Initialize to reset NVM.

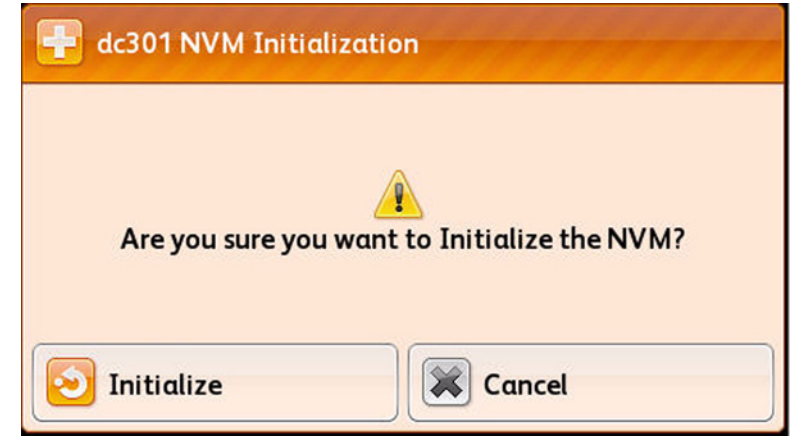

#### Figure 8 Initializing NVM

9. After confirmation, the display returns to the Adjustments menu and status messages appear at the top of the display during the reset process.

**NOTE:** Engine and Finisher domains reset system NVM for the target board. Select **Exit and Reboot** during Call Closeout after any NVM initialization.

## dc361 NVM Save/Restore

NVM Save and Restore saves or restores system NVM contents to or from the installed SD Card or/if installed, a USB memory device. Use this routine to save and restore system and customer parameters.

**NOTE:** The printer automatically creates several copies of system configuration data. A master copy is created and time stamped at first-time power On. Master files are never overwritten are are useful when current system files are corrupt. The printer also writes a backup copy of *I/P* Board NVM on a 15-day rotation. These files appear in the file list on the dc361 NVM Save and Restore screen. Files are listed by order of time stamp.

#### Saving NVM

- 1. Access the Service Diagnostics Menu Entering Service Diagnostics.
- 2. Touch Adjustments.
- 3. Touch dc361 NVM Save/Restore.
- 4. A dc361 NVM Save/Restore is displayed.
- 5. Touch **Save** to start the process.

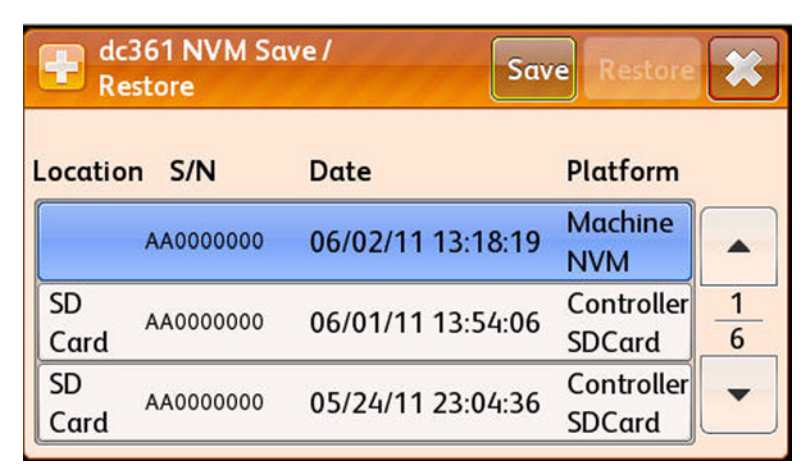

Figure 9 Saving NVM

6. A saving in progress screen is displayed.

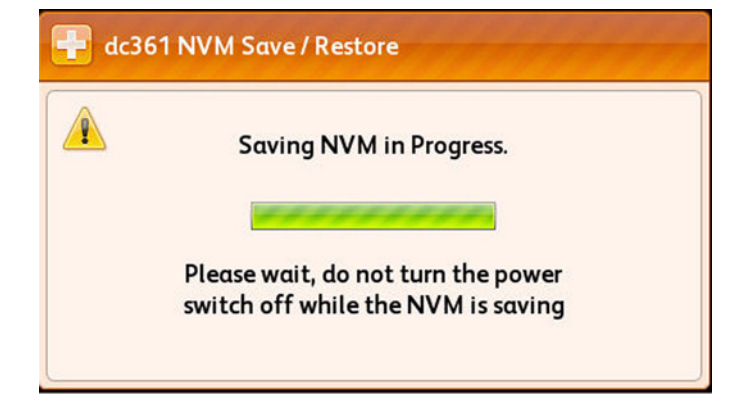

Figure 10 Saving in progress

7. After confirmation, the display returns to the Adjustments menu.

#### **Restoring NVM**

- 1. Access the Service Diagnostics Menu Entering Service Diagnostics.
- 2. Touch Adjustments.
- 3. Touch dc361 NVM Save/Restore.
- 4. A dc361 NVM Save/Restore is displayed.
- 5. Select the location of the file to be restore. Then touch **Restore**.
  - Machine NVM
  - Controller SD Card
  - NVM EEPROM

| e dc<br>Re | 361 NVM Sa<br>store | ive /             | Restore              | 2   |
|------------|---------------------|-------------------|----------------------|-----|
| ocatio     | n S/N               | Date              | Platform             |     |
|            | AA0000000           | 06/02/11 13:44:34 | Machine<br>NVM       |     |
| SD<br>Card | AA0000000           | 06/02/11 13:19:14 | Controller<br>SDCard | 1 7 |
| SD<br>Card | AA0000000           | 06/01/11 13:54:06 | Controller<br>SDCard | •   |

Figure 11 Selecting the NVM File

- 6. A Restore NVM In Progress window appears.
- 7. A result window appears displaying the NVM Restore process status (Complete or Failed).

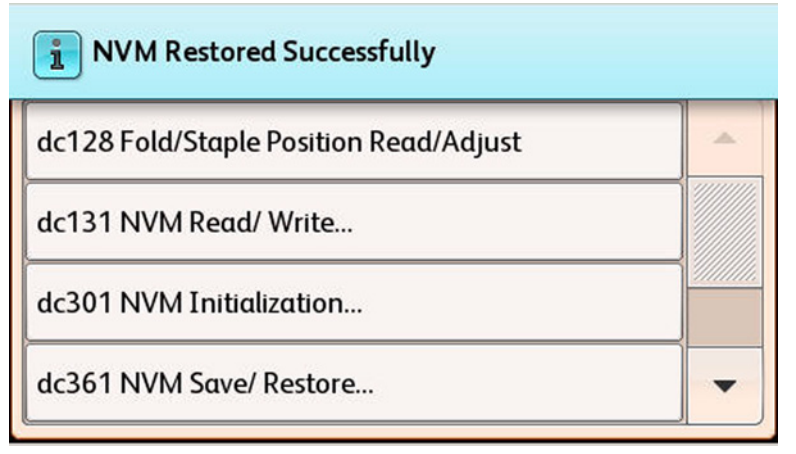

Figure 12 NVM Restore Complete

| NVM Restore Failed                     |   |
|----------------------------------------|---|
| dc128 Fold/Staple Position Read/Adjust | * |
| dc131 NVM Read/ Write                  |   |
| dc301 NVM Initialization               |   |

## Figure 13 NVM Restore Failed

**NOTE:** Select **Exit and Reboot** during Call Closeout after any restoring of NVM parameters.

# dc949 Initial ATC Setup/Read

The dc949 Initial ATC Setup/Read routine sets up Initial ATC Setup Parameter. This procedure is used to read the ATC parameters from a developer with a known and desired toner concentration so that the tag value can be set to match.

- 1. Access the Service Diagnostics Menu Entering Service Diagnostics.
- 2. Touch Adjustments.
- 3. Touch dc949 Initial ATC Setup/Read.
- 4. A progress screen appears showing status message at the top of the display **ATC Setup Started** while the printer performs the setup.

| TC Setup Started          |  |  |  |
|---------------------------|--|--|--|
| Cyan Initial ATC Setup    |  |  |  |
| Magenta Initial ATC Setup |  |  |  |
| Yellow Initial ATC Setup  |  |  |  |
| Black Initial ATC Setup   |  |  |  |

# Figure 14 ATC Setup Progress

5. When the process is complete, a progress screen appears showing the status message at the top of the display **Start Completed Successfully**.

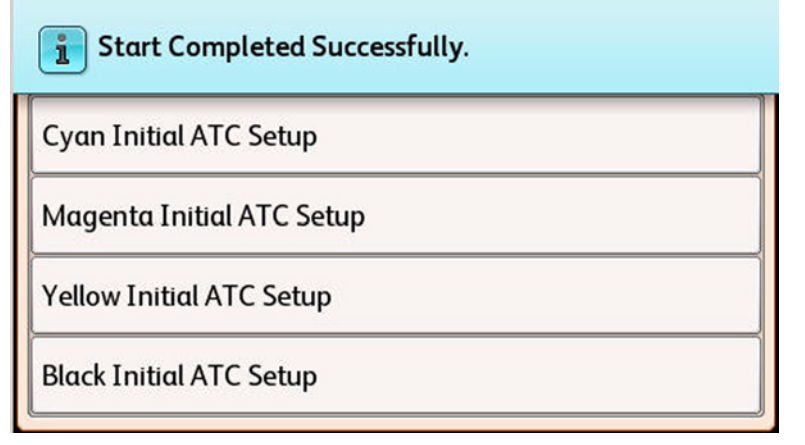

#### Figure 15 ATC Setup Complete

- 6. Select the color to view the values for that color.
  - ATC Measurement Value: 0 ~1023
  - ATC Target Value: 0 ~1023
  - Measurement Result: OK, NG
  - Setup Result: OK, NG
- 7. Touch **X** to exit the value screen.

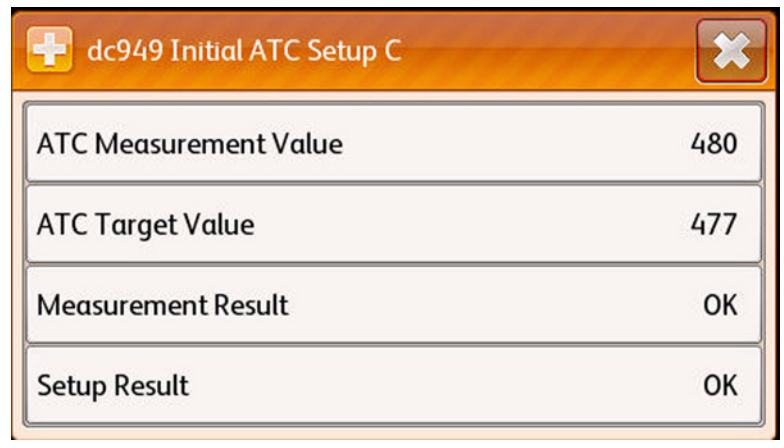

#### Figure 16 ATC Setup Values

8. Touch the **Back Arrow** to return to the Adjustments menu.

# dc950 ATC Sensor Setup

The dc950 ATC Sensor Setup routine adjusts the ATC Sensor output value from the bar coded number on the ATC sensor.

- 1. Access the Service Diagnostics Menu Entering Service Diagnostics.
- 2. Touch Adjustments.
- 3. Touch dc950 ATC Sensor Setup.
- 4. Touch the color to setup.

| dc950 ATC Sensor Setup | 🗲 🞸 ОК |
|------------------------|--------|
| Cyan Setup             |        |
| Magenta Setup          |        |
| Yellow Setup           |        |
| Black Setup            |        |

#### Figure 17 Selecting ATC Sensor Setup

5. Enter the desired new value.

**NOTE:** The two digit display automatically restricts to within the min./max. range of 0-99.

6. Touch **OK** to save the new ATC Sensor setting.

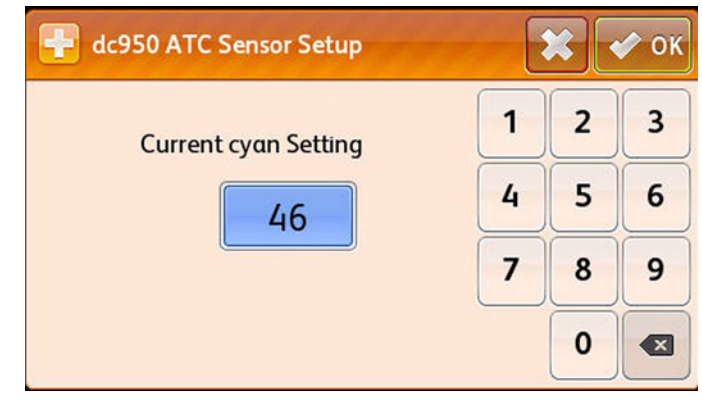

#### Figure 18 Entering New Value

7. The display returns to the Adjustments menu.

# Maintenance

# dc122 Fault History

- 1. Access the Service Diagnostics Menu Entering Service Diagnostics.
- 2. Touch Maintenance.
- 3. Touch dc122 Fault History.
- 4. A Fault History screen is displayed. Information includes:
  - Chain Link
  - Description
  - Date & Time
- 5. Touch the Fault for additional details.

| 🕂 dc122 Fo | ult History |             |   |
|------------|-------------|-------------|---|
| Chain-Link | Description | Date & Time |   |
| 271 105 00 | Trav 2 Jam  | 05/17/11    |   |
| 371.105.00 | Tray 2 Jam  | 12:10:23    |   |
| 271 105 00 | Tray 2 Jam  | 05/17/11    | 1 |
| 371.103.00 | Tray 2 Jam  | 12:09:14    | 2 |
| 271 105 00 | Tray 2 Jam  | 05/17/11    |   |
| 571.105.00 | nuy 2 Juli  | 11:54:58    |   |

Figure 1 dc122 Fault History

- 6. An information screen appears with fault details.
- 7. Touch  ${f X}$  to exit the information screen.

| Occurred:    | 06/02/11 12:26:06 |
|--------------|-------------------|
| Image Count: | 2203              |
| Paper:       | letter85x11       |

# Figure 2 Exiting the Information Screen

8. Touch the **Back Arrow** to return to the Service Information menu.

# dc135 CRU/HFSI Status and Reset

The CRU/HFSI (dc135) routine provides read access to each CRU/HFSI and displays the remaining life information. The non-CRUM supply item life counters can be reset.

- 1. Access the Service Diagnostics Menu Entering Service Diagnostics.
- 2. Touch Maintenance.
- 3. Touch dc135 CRU/HFSI Status and Reset.
- 4. A dc135 CRU/HFSI screen is displayed. Information includes:
  - Component Name
  - % Remaining
- 5. To reset a non-CRUM supply item, select the item. Touch the **Reset Counter** to reset the life counter. Components can be reset include:
  - Fuser
  - Belt Cleaner
  - Transfer Roller
  - Transfer Belt

| 🖶 dc135 CRU / HFSI |      | -      |
|--------------------|------|--------|
| Black Toner        | 85 % |        |
| Fuser              | 99 % | 2<br>8 |
| Belt Cleaner       | 98%  | •      |
| Reset Counter      |      |        |

Figure 3 Selecting the Component

- 6. A prompt appears to confirm the reset request.
- 7. Touch **Reset** to reset the component.

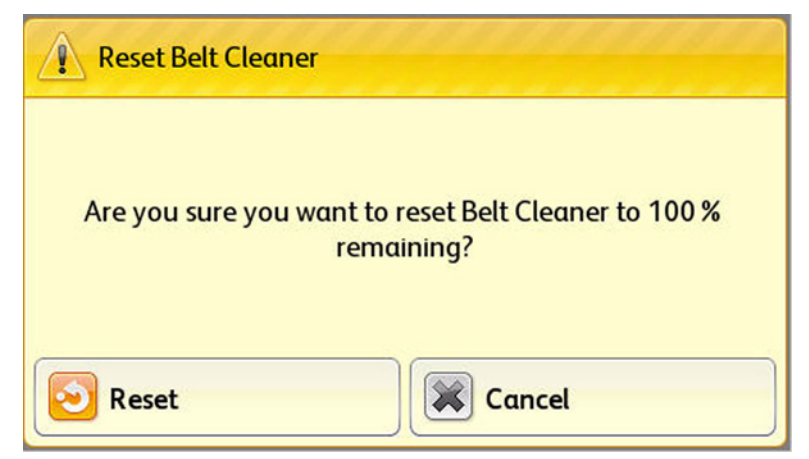

#### Figure 4 Resetting the Component

- 8. The display returns to the previous screen.
- 9. Touch the **Back Arrow** to return to the Maintenance menu.

| Black Toner  | 85 % | • |
|--------------|------|---|
| Fuser        | 99 % | 2 |
| Belt Cleaner | 98%  | - |

Figure 5 Exiting dc135 CRU/HFSI and Reset

# dc137 Page Pack

Page Pack requires unique CRU components, a valid Page PIN and an established Page Pack contact.

**NOTE:** The printer shall not allow more than 5 attempts at entering the PIN in any 24 hour period. If more than 5 attempts are made, PIN entry is locked out for 24 hours.

- 1. Access the Service Diagnostics Menu Entering Service Diagnostics.
- 2. Touch Maintenance.
- 3. Touch dc137 Page Pack.
- 4. Available states: **Disable** and **Enable**. **Disable** 
  - a. Select Disable.
  - b. Select Save.

| 🕂 dc137 Page Pack | Save 🗶 |
|-------------------|--------|
| Page Pack         |        |
| Disable           |        |
| Enable            |        |
|                   |        |

Figure 6 Selecting the State

c. Disable state returns the display to the Maintenance menu.

#### Enable

- a. Touch Enable.
- b. Enter the 4 digit passcode.
- c. Touch **OK**.

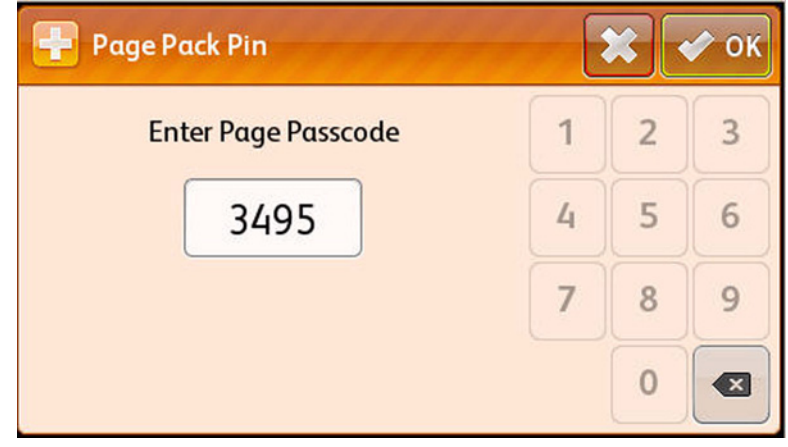

# Figure 7 Entering Passcode

d. After the passcode is entered correctly, the display returns to the Maintenance menu.

# **Call Closeout**

# **Exiting Service Diagnostics**

Call Closeout takes the printer out of Service Diagnostics mode. Available options include the reset of the fault history logs (Reset Counters), Exit Only, Exit & Reboot, and Cancel. It is recommended that following diagnostic testing, reboot the printer to return it to correct operation.

- 1. Touch Call Closeout.
- 2. Touch Exit & Reboot.

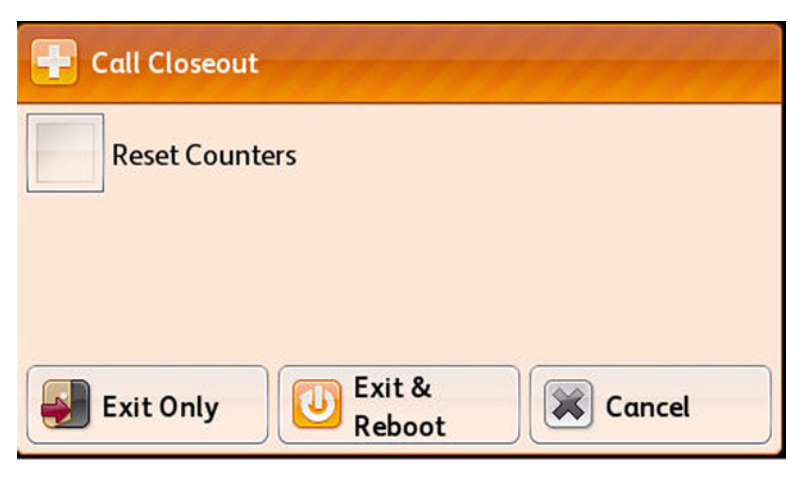

Figure 1 Exiting Service Diagnostics

# **Status Messages**

Status messages are informational and do not stop printer operation. The following table contains a comprehensive list of the status messages that can be displayed on the control panel.

| Status Code | Condition to Activate                                           | Associated Fault<br>Code |
|-------------|-----------------------------------------------------------------|--------------------------|
| 01-508-00   | Left side door A open                                           |                          |
| 01-507-00   | Left side door B open                                           |                          |
| 01-505-00   | Left side door C open                                           |                          |
| 01-506-00   | Left side door D open                                           |                          |
| 01-510-00   | Front door open                                                 |                          |
| 01-510-01   | Front door open jam                                             |                          |
| 01-540-01   | Tray 1 confirm                                                  |                          |
| 01-540-02   | Tray 2 confirm                                                  |                          |
| 01-540-03   | Tray 3 confirm                                                  |                          |
| 01-540-04   | Tray 4 confirm                                                  |                          |
| 01-540-05   | Tray 5 confirm                                                  |                          |
| 01-545-02   | Dedicated tray 2 closed with media size other then what was set |                          |
| 01-545-03   | Dedicated tray 3 closed with media size other then what was set |                          |
| 01-545-04   | Dedicated tray 4 closed with media size other then what was set |                          |
| 01-545-05   | Dedicated tray 5 closed with media size other then what was set |                          |
| 03-275-00   | Ready To Print                                                  |                          |
| 03-504-01   | NC status code                                                  | None                     |
| 04-568-01   | Output Tray 1 is full                                           |                          |
| 04-568-02   | Output Tray 2 is full                                           |                          |
| 04-568-03   | Output Tray 2 is full                                           |                          |
| 04-568-04   | Output Tray 2 is full                                           |                          |
| 04-569-01   | Output Tray 1 is full                                           |                          |
| 04-569-02   | Output Tray 2 is full                                           |                          |
| 07-513-02   | Dedicated tray 2 is open                                        |                          |
| 07-513-03   | Dedicated tray 3 is open                                        |                          |
| 07-513-04   | Dedicated tray 4 is open                                        |                          |
| 07-513-05   | Dedicated tray 5 is open                                        |                          |
| 07-514-02   | Adjustable tray 2 is open                                       |                          |
| 07-514-03   | Adjustable tray 3 is open                                       |                          |
| 07-514-04   | Adjustable tray 4 is open                                       |                          |
| 07-514-05   | Adjustable tray 5 is open                                       |                          |
| 09-590-00   | Waste Cartridge Missing                                         |                          |

|             |                                     | Associated Fault |             |            |
|-------------|-------------------------------------|------------------|-------------|------------|
| Status Code | Condition to Activate               | Code             | Status Code | C          |
| 09-600-00   | Waste Cartridge Is Near Full        |                  | 09-621-09   | ١          |
| 09-601-00   | Waste Cartridge Full                |                  | 09-623-01   | C          |
| 09-602-00   | Cyan Toner Low                      |                  | 09-623-02   | C          |
| 09-603-00   | Magenta Toner Low                   |                  | 09-623-03   | C          |
| 09-604-00   | Yellow Toner Low                    |                  | 09-623-04   | C          |
| 09-605-00   | Black Toner Low                     |                  | 09-624-00   | Ν          |
| 09-606-00   | Transfer Roller Is PAST End Of Life |                  | 09-624-01   | ٨          |
| 09-607-00   | Belt Cleaner Is PAST End Of Life    |                  | 09-624-02   | ٨          |
| 09-608-01   | Developer 1 Is PAST End Of Life     |                  | 09-624-03   | Ν          |
| 09-608-02   | Developer 2 Is PAST End Of Life     |                  | 09-624-04   | ٨          |
| 09-608-03   | Developer 3 Is PAST End Of Life     |                  | 09-625-00   | Υ          |
| 09-608-04   | Developer 4 Is PAST End Of Life     |                  | 09-625-01   | Y          |
| 09-609-01   | Feed Roller 1 Is PAST End Of Life   |                  | 09-625-02   | Y          |
| 09-609-02   | Feed Roller 2 Is PAST End Of Life   |                  | 09-625-03   | Y          |
| 09-609-03   | Feed Roller 3 Is PAST End Of Life   |                  | 09-625-04   | Y          |
| 09-609-04   | Feed Roller 4 Is PAST End Of Life   |                  | 09-626-00   | E          |
| 09-609-05   | Feed Roller 5 Is PAST End Of Life   |                  | 09-626-01   | E          |
| 09-612-00   | Fuser Past EOL                      |                  | 09-626-02   | E          |
| 09-613-00   | Transfer Belt Is PAST End Of Life   |                  | 09-626-03   | E          |
| 09-615-00   | Imaging Unit 1 Is PAST End Of Life  |                  | 09-626-04   | E          |
| 09-616-00   | Imaging Unit 2 Is PAST End Of Life  |                  | 09-627-00   | h          |
| 09-617-00   | Imaging Unit 3 Is PAST End Of Life  |                  | 09-628-00   | h          |
| 09-618-00   | Imaging Unit 4 Is PAST End Of Life  |                  | 09-629-00   | h          |
| 09-619-00   | Cyan Toner Empty (RB)               |                  | 09-630-00   | h          |
| 09-619-01   | Cyan Toner Empty (RB)               |                  | 09-634-00   | C          |
| 09-619-02   | Cyan Toner Empty (RB)               |                  | 09-634-01   | C          |
| 09-619-03   | Cyan Toner Empty (RB)               |                  | 09-634-02   | C          |
| 09-619-04   | Cyan Toner Empty (RB)               |                  | 09-634-03   | C          |
| 09-619-09   | Cyan Toner Empty (RB)               |                  | 09-634-04   | C          |
| 09-620-00   | Magenta Toner Empty (RB)            |                  | 09-635-00   | ٨          |
| 09-620-01   | Magenta Toner Empty (RB)            |                  | 09-635-01   | Ν          |
| 09-620-02   | Magenta Toner Empty (RB)            |                  | 09-635-02   | Ν          |
| 09-620-03   | Magenta Toner Empty (RB)            |                  | 09-635-03   | Ν          |
| 09-620-04   | Magenta Toner Empty (RB)            |                  | 09-635-04   | Ν          |
| 09-620-09   | Magenta Toner Empty (RB)            |                  | 09-636-00   | Y          |
| 09-621-00   | Yellow Toner Empty (RB)             |                  | 09-636-01   | Y          |
| 09-621-01   | Yellow Toner Empty (RB)             |                  | 09-636-02   | Y          |
| 09-621-02   | Yellow Toner Empty (RB)             |                  | 09-636-03   | Y          |
| 09-621-03   | Yellow Toner Empty (RB)             |                  | 09-636-04   | $\uparrow$ |
| 09-621-04   | Yellow Toner Empty (RB)             |                  | 09-637-00   | Ē          |

| Status Code | Condition to Activate   | Associated Fault<br>Code |
|-------------|-------------------------|--------------------------|
| 09-621-09   | Yellow Toner Empty (RB) |                          |
| 09-623-01   | Cyan Toner Empty        |                          |
| 09-623-02   | Cyan Toner Empty        |                          |
| 09-623-03   | Cyan Toner Empty        |                          |
| 09-623-04   | Cyan Toner Empty        |                          |
| 09-624-00   | Magenta Toner Empty     |                          |
| 09-624-01   | Magenta Toner Empty     |                          |
| 09-624-02   | Magenta Toner Empty     |                          |
| 09-624-03   | Magenta Toner Empty     |                          |
| 09-624-04   | Magenta Toner Empty     |                          |
| 09-625-00   | Yellow Toner Empty      |                          |
| 09-625-01   | Yellow Toner Empty      |                          |
| 09-625-02   | Yellow Toner Empty      |                          |
| 09-625-03   | Yellow Toner Empty      |                          |
| 09-625-04   | Yellow Toner Empty      |                          |
| 09-626-00   | Black Toner Empty       |                          |
| 09-626-01   | Black Toner Empty       |                          |
| 09-626-02   | Black Toner Empty       |                          |
| 09-626-03   | Black Toner Empty       |                          |
| 09-626-04   | Black Toner Empty       |                          |
| 09-627-00   | Imaging Unit 1 Expired  |                          |
| 09-628-00   | Imaging Unit 2 Expired  |                          |
| 09-629-00   | Imaging Unit 3 Expired  |                          |
| 09-630-00   | Imaging Unit 4 Expired  |                          |
| 09-634-00   | Cyan Toner Missing      |                          |
| 09-634-01   | Cyan Toner Missing      |                          |
| 09-634-02   | Cyan Toner Missing      |                          |
| 09-634-03   | Cyan Toner Missing      |                          |
| 09-634-04   | Cyan Toner Missing      |                          |
| 09-635-00   | Magenta Toner Missing   |                          |
| 09-635-01   | Magenta Toner Missing   |                          |
| 09-635-02   | Magenta Toner Missing   |                          |
| 09-635-03   | Magenta Toner Missing   |                          |
| 09-635-04   | Magenta Toner Missing   |                          |
| 09-636-00   | Yellow Toner Missing    |                          |
| 09-636-01   | Yellow Toner Missing    |                          |
| 09-636-02   | Yellow Toner Missing    |                          |
| 09-636-03   | Yellow Toner Missing    |                          |
| 09-636-04   | Yellow Toner Missing    |                          |
| 09-637-00   | Black Toner Missing     |                          |

| Status Code | Condition to Activate                      | Associated Fault<br>Code |
|-------------|--------------------------------------------|--------------------------|
| 09-637-01   | Black Toner Missing                        |                          |
| 09-637-02   | Black Toner Missing                        |                          |
| 09-637-03   | Black Toner Missing                        |                          |
| 09-637-04   | Black Toner Missing                        |                          |
| 09-638-01   | Imaging Unit 1 Unit Missing                |                          |
| 09-638-02   | Imaging Unit 2 Unit Missing                |                          |
| 09-638-03   | Imaging Unit 3 Unit Missing                |                          |
| 09-638-04   | Imaging Unit 4 Unit Missing                |                          |
| 09-639-00   | Fuser Missing                              | 10-371-01,10-373-01      |
| 09-644-00   | Non-Xerox Cyan Toner In Use (permitted)    |                          |
| 09-645-00   | Non-Xerox Magenta Toner In Use (permitted) |                          |
| 09-646-00   | Non-Xerox Yellow Toner In Use (permitted)  |                          |
| 09-647-00   | Non-Xerox Black Toner In Use (permitted)   |                          |
| 09-648-00   | Invalid Imaging Unit 1                     |                          |
| 09-649-00   | Invalid Imaging Unit 2                     |                          |
| 09-650-00   | Invalid Imaging Unit 3                     |                          |
| 09-651-00   | Invalid Imaging Unit 4                     |                          |
| 09-658-00   | Cyan Toner Invalid                         |                          |
| 09-658-01   | Cyan Toner Invalid                         |                          |
| 09-658-02   | Cyan Toner Invalid                         |                          |
| 09-658-03   | Cyan Toner Invalid                         |                          |
| 09-658-04   | Cyan Toner Invalid                         |                          |
| 09-659-00   | Magenta Toner Invalid                      |                          |
| 09-659-01   | Magenta Toner Invalid                      |                          |
| 09-659-02   | Magenta Toner Invalid                      |                          |
| 09-659-03   | Magenta Toner Invalid                      |                          |
| 09-659-04   | Magenta Toner Invalid                      |                          |
| 09-660-00   | Yellow Toner Invalid                       |                          |
| 09-660-01   | Yellow Toner Invalid                       |                          |
| 09-660-02   | Yellow Toner Invalid                       |                          |
| 09-660-03   | Yellow Toner Invalid                       |                          |
| 09-660-04   | Yellow Toner Invalid                       |                          |
| 09-661-00   | Black Toner Invalid                        |                          |
| 09-661-01   | Black Toner Invalid                        |                          |
| 09-661-02   | Black Toner Invalid                        |                          |
| 09-661-03   | Black Toner Invalid                        |                          |
| 09-661-04   | Black Toner Invalid                        |                          |
| 09-670-00   | Suction Filter Is PAST End Of Life         |                          |

|             |                                                        | Associated Fault     |
|-------------|--------------------------------------------------------|----------------------|
| Status Code | Condition to Activate                                  | Code                 |
| 10-105-01   | Jam at Left Side Door A                                | 75-135-00/77-101-    |
|             |                                                        | 00/77-103-00/77-     |
|             |                                                        | 104-00/77-106-00/    |
|             |                                                        | 77-110-00/77-900-    |
|             |                                                        | 00/77-901-00/77-     |
|             |                                                        | 903-00               |
| 10-105-02   | Jam at Left Side Door B                                |                      |
| 10-105-03   | Jam at Left Side Door C                                |                      |
| 10-105-04   | Jam at Left Side Door D                                | 77-105-00/77-109-    |
|             |                                                        | 00/77-902-00         |
| 10-105-05   | Jam at Left Side Door AB                               | 77-130-00/77-131-    |
|             |                                                        | 00/77-907-00         |
| 10-320-00   | Fuser Failure                                          | 10-329-01/10-368-    |
|             |                                                        | 01/10-372-01/10-     |
|             |                                                        | 374-01/10-375-01/    |
|             |                                                        | 10-376-01/10-377-    |
|             |                                                        | 01/10-378-01/10-     |
|             |                                                        | 379-01/10-381-01/    |
|             |                                                        | 10-382-01            |
| 10-380-00   | Motor Failure                                          | 10-330-01/10-380-    |
|             |                                                        | 01/42-320-01/42-     |
|             |                                                        | 323-01/42-324-01/    |
|             |                                                        | 42-325-01/93-324-01  |
| 12-200-00   | Finisher Failure                                       | 12-209-01/12-210-    |
|             |                                                        | 01/12-211-01/12-     |
|             |                                                        | 212-01/12-213-01/    |
|             |                                                        | 12-221-01/12-223-    |
|             |                                                        | 01/12-224-01/12-     |
|             |                                                        | 12 227 01/12-220-01/ |
|             |                                                        | 12-227-01/12-220-    |
|             |                                                        | 230-01/12-231-01/    |
|             |                                                        | 12-232-01/12-233-    |
|             |                                                        | 01/12-234-01/12-     |
|             |                                                        | 237-01/12-243-01/    |
|             |                                                        | 12-246-01/12-247-    |
|             |                                                        | 01/12-249-01/12-     |
|             |                                                        | 259-01/12-260-01/    |
|             |                                                        | 12-26                |
| 12-404-00   | HTRA1/HTRA2                                            |                      |
| 12-404-02   | HTRA1/HTRA2                                            |                      |
| 12-404-01   | HTR                                                    |                      |
| 12-502-00   | C-Finisher HXPort Cover Open                           |                      |
| 12-502-02   | SB-Finisher Horizontal Transport Cover Interlock Open. |                      |
| 12-503-00   | SB-Finisher Booklet Cover open                         |                      |

|             |                                           | Associated Fault                                                                                                    |
|-------------|-------------------------------------------|----------------------------------------------------------------------------------------------------|
| Status Code | Condition to Activate                     | Code                                                                                                    |
| 12-517-00   | TOP1, TOP2                                | 12-112-00/12-132-<br>00/12-152-00/12-<br>151-00/12-161-00/<br>12-171-00/12-172-<br>00/12-113-00/12-<br>114-00/12-115-00/<br>12-180-00/12-111-<br>00/12-162-00/12-<br>142-00/12-125-00/<br>12-901-00/12-900-<br>00/12-903-00/12-<br>905-00/12-907-00/<br>12-936-00/13-902-<br>00/13-903-00/12-<br>920-00/12-932-00/<br>12-90 |
| 12-518-00   | TOP3, TOP4                                |                                                                                                    |
| 12-522-00   | STK1, STK2, STK3                          |                                                                                                    |
| 12-523-00   | STK3                                      |                                                                                                    |
| 12-525-00   | C-Finisher Staple Cartridge R1 empty      |                                                                                                    |
| 12-525-02   | SB-Finisher Staple Cartridge R1 empty     |                                                                                                    |
| 12-525-03   | SB-Finisher Staple Cartridge R1 empty     |                                                                                                    |
| 12-529-00   | Punch Waste C Missing Error               |                                                                                                    |
| 12-529-02   | Punch Waste SB Missing Error              |                                                                                                    |
| 12-530-00   | C-Finisher Top Tray is full               |                                                                                                    |
| 12-533-00   | C-Finisher Main Tray is full              |                                                                                                    |
| 12-533-02   | SB-Finisher Tray is full                  |                                                                                                    |
| 12-533-03   | SB-Finisher Iray is full                  |                                                                                                    |
| 12-534-00   | Punch Waste C Full Error                  |                                                                                                    |
| 12-534-02   | Punch waste SB Full Error                 |                                                                                                    |
| 12-538-00   |                                           |                                                                                                    |
| 12-538-01   |                                           |                                                                                                    |
| 12-538-02   |                                           |                                                                                                    |
| 12-549-00   |                                           |                                                                                                    |
| 12-551-00   | BKLIZ, BKLI4                              |                                                                                                    |
| 12-552-00   |                                           |                                                                                                    |
| 12-552-01   |                                           |                                                                                                    |
| 12-552-02   | UNITZ                                     |                                                                                                    |
| 12-554-02   | Scratch sheet error on SB no BM finisher. |                                                                                                    |
| 12-554-03   | Scratch sheet error on SB W/ BM Tinisher. |                                                                                                    |
| 12-560-00   |                                           |                                                                                                    |
| 12-560-02   | top Cover Interlock open                  |                                                                                                    |

| Status Code | Condition to Activate                                | Associated Fault<br>Code |
|-------------|------------------------------------------------------|--------------------------|
| 12-560-03   | Top Cover Interlock open                             |                          |
| 12-562-00   | BKL Drawer open                                      |                          |
| 12-564-00   | C-Finisher Front Door Open                           |                          |
| 12-564-02   | SB-Finisher Front Door Open                          |                          |
| 12-564-03   | SB-Finisher Front Door Open                          |                          |
| 12-582-00   | C-Finisher Booklet Tray is full                      |                          |
| 12-583-00   | C-Finisher Staple Cartridge R2 empty                 |                          |
| 12-583-03   | SB-Finisher Staple Cartridge R2 empty                |                          |
| 12-584-00   | C-Finisher Staple Cartridge R3 empty                 |                          |
| 12-584-03   | SB-Finisher Staple Cartridge R3 empty                |                          |
| 12-715-01   | Finisher Staple Cartridge R1 empty                   |                          |
| 12-715-02   | Finisher Staple Cartridge R2 empty                   |                          |
| 12-715-03   | Finisher Staple Cartridge R3 empty                   |                          |
| 12-829-00   | Punch Waste Missing Warning                          |                          |
| 12-834-00   | Punch Waste Full Warning                             |                          |
| 12-835-00   | Punch Waste Near Full Warning                        |                          |
| 16-506-00   | Administrator is reconfiguring the system.           |                          |
| 17-510-00   | Duplicate IPv6 address detected                      |                          |
| 17-513-00   | Duplicate IPv4 address detected                      |                          |
| 17-562-00   | Registration with edge server fails                  | 16-891                   |
| 17-563-00   | Communication with edge server fails                 | 16-892                   |
| 17-590-00   | Image Overwrite (ODIO) is in Progress                |                          |
| 22-513-04   | One or more queued jobs in the system is being held. |                          |
| 41-000-00   | Unrecognized Status                                  |                          |
| 41-310-00   | Engine Failure                                       | 41-310-01/41-340-        |
|             |                                                      | 01/41-341-01/41-         |
|             |                                                      | 342-01/41-347-01/        |
|             |                                                      | 41-351-01/41-356-        |
|             |                                                      | 01/41-360-01/41-         |
|             |                                                      | 361-01/45-310-01/        |
|             |                                                      | 45-311-01/45-321-        |
|             |                                                      | 01/45-322-01/45-         |
|             |                                                      | 331-01/45-332-01/        |
|             |                                                      | 45-350-01/45-351-        |
|             |                                                      | 01/45-352-01             |

| Status Code | Condition to Activate           | Associated Fault<br>Code                        | Status Code | Condition to Activate          | Associated Fault<br>Code          |
|-------------|---------------------------------|-------------------------------------------------|-------------|--------------------------------|-----------------------------------|
| 41-330-00   | Fuse Broken Failure             | 41-330-01/41-331-                               | 71-101-00   | Tray 1 Misfeed Jam             | 75-100-00                         |
|             |                                 | 01/41-332-01/41-                                | 71-103-00   | Paper Size Jam at Tray 1       | 75-103-00                         |
|             |                                 | 333-01/41-345-01/                               | 71-104-00   | Paper Type Jam at Tray 1       |                                   |
|             |                                 | 41-346-01/41-348-                               | 71-531-00   | Tray 1 out of paper            |                                   |
|             |                                 | 350-01/41-352-01/                               | 71-532-00   | Paper Not Available in tray 1  |                                   |
|             |                                 | 41-353-01/41-354-                               | 72-102-00   | Tray 2 Jam                     | 71-105-00                         |
|             |                                 | 01/41-355-01/41-                                | 72-103-00   | Paper Size Jam at Tray 2       |                                   |
|             |                                 | 356-01/41-357-01/                               | 72-104-00   | Paper Type Jam at Tray 2       |                                   |
|             |                                 | 41-358-01/41-361-<br>01/41-362-01/41-<br>363-01 | 72-210-00   | Tray 2 Failure                 | 72-210-05/72-212-<br>08/72-940-04 |
| 41-360-00   | Power Supply Failure            | 10-360-01/10-361-                               | 72-530-00   | Tray 2 is empty.               |                                   |
| 41-000-00   |                                 | 01/10-362-01/10-                                | 72-531-00   | Tray 2 out of paper            |                                   |
|             |                                 | 363-01/10-364-01/                               | 72-532-00   | Paper Not Available in tray 2  |                                   |
|             |                                 | 10-367-01/10-369-                               | 72-535-00   | Tray 2 media low               |                                   |
|             |                                 | 01/10-370-01/41-                                | 72-539-00   | Tray 2 Open                    |                                   |
| 40.000.00   |                                 | 316-01/41-317-01                                | 73-102-00   | Tray 3 Jam                     | 72-101-00                         |
| 42-330-00   | Fan Fallure                     | 10-398-01/42-330-                               | 73-102-01   | Tray 3 Jam HiCap               |                                   |
|             |                                 | 334-01/42-335-01/                               | 73-103-00   | Paper Size Jam at Tray 3       |                                   |
|             |                                 | 42-336-01/42-338-                               | 73-103-01   | Paper Size Jam at Tray 3 HiCap |                                   |
|             |                                 | 01/42-340-01/42-                                | 73-104-00   | Paper Type Jam at Tray 3       |                                   |
|             |                                 | 341-01/42-342-01/                               | 73-104-01   | Paper Type Jam at Tray 3 HiCap |                                   |
| 45-310-00   | Engine Logic Failure            | 42-343-01/42-344-01<br>45-313-01/77-314-01      | 73-210-00   | Tray 3 Failure                 | 73-210-05/73-212-                 |
| 45-400-00   | Download Failure                | 12-334-01                                       | 73-530-00   | Tray 3 is empty                |                                   |
| 47-210-00   | Exit Offset Home Failure        | 47-211-01/47-212-01                             | 73-531-00   | Tray 3 out of paper            |                                   |
| 61-300-00   | LED Failure                     | 45-370-01/45-371-                               | 73-532-00   | Paper not available in Tray 3  |                                   |
|             |                                 | 01/45-372-01/45-                                | 73-535-00   | Tray 3 media low               |                                   |
|             |                                 | 373-01/45-374-01/                               | 73-539-00   | Tray 3 Open                    |                                   |
|             |                                 | 45-375-01/45-376-                               | 73-539-01   | Tray 3 Open Hi Can             |                                   |
|             |                                 | 351-02/61-352-03/                               | 73-339-01   | Tray 4 Jam                     | 73-101-00/73-102-                 |
|             |                                 | 61-353-04/61-354-<br>01/61-355-02/61-           | 74-102-00   |                                | 00/73-900-00                      |
|             |                                 | 356-03/61-357-04/                               | 74-102-01   | Tray 4 Jam HiCap               |                                   |
|             |                                 | 61-358-01/61-359-                               | 74-103-00   | Paper Size Jam at Tray 4       |                                   |
|             |                                 | 02/61-360-03/61-                                | 74-103-01   | Paper Size Jam at Tray 4 HiCap |                                   |
|             |                                 | 361-04/61-362-01/                               | 74-104-00   | Paper Type Jam at Tray 4       |                                   |
|             |                                 | 61-363-02/61-364-                               | 74-104-01   | Paper Type Jam at Tray 4 HiCap |                                   |
|             |                                 | 03/61-365-04/61-                                | 74-210-00   | Tray 4 Failure                 | 74-210-05/74-212-                 |
|             |                                 | 61-36                                           |             |                                | 08/74-940-04                      |
| 61-390-00   | BITZ Initialize Failure         | 61-398-01/61-399-01                             | 74-530-00   | Tray 4 is empty.               |                                   |
| 70-532-00   | Paper Not Available in any tray |                                                 | 74-531-00   | Tray 4 out of paper            |                                   |
| . 5 002 00  |                                 |                                                 |             |                                |                                   |

| Status Code | Condition to Activate          | Associated Fault<br>Code                        |
|-------------|--------------------------------|-------------------------------------------------|
| 74-532-00   | Paper not available in Tray 4  |                                                 |
| 74-535-00   | Tray 4 media low               |                                                 |
| 74-539-00   | Tray 4 Open                    |                                                 |
| 74-539-01   | Tray 4 Open Hi Cap             |                                                 |
| 74-104-00   | Paper Type Jam at Tray 5       |                                                 |
| 75-104-01   | Paper Type Jam at Tray 5 HiCap |                                                 |
| 75-102-00   | Tray 5 Jam                     | 74-101-00/74-900-00                             |
| 75-102-01   | Tray 5 Jam HiCap               |                                                 |
| 75-103-00   | Paper Size Jam at Tray 5       |                                                 |
| 75-103-01   | Paper Size Jam at Tray 5 HiCap |                                                 |
| 75-210-00   | Tray 5 Failure                 | 75-210-05/75-212-<br>08/75-940-04               |
| 75-212-00   | MPT Nudger Down Failure        | 75-212-01                                       |
| 75-530-00   | Tray 5 is empty.               |                                                 |
| 75-531-00   | Tray 5 out of paper            |                                                 |
| 75-532-00   | Paper not available in Tray 5  |                                                 |
| 75-535-00   | Tray 5 media low               |                                                 |
| 75-539-00   | Tray 5 Open                    |                                                 |
| 75-539-01   | Tray 5 Open Hi Cap             |                                                 |
| 77-210-00   | Tray Module Failure            | 77-211-01/77-212-<br>01/77-214-01/77-<br>215-01 |
| 77-320-00   | Tray Failure                   | 47-320-01/77-320-01                             |
|             |                                |                                                 |
| 89-560-00   | Calibrating                    |                                                 |
| 91-313-00   | CRUM ASIC Comm Failure         | 91-313-01                                       |
| 91-901-00   | Drum 1 Cartridge Error         | 91-914-05/91-915-<br>03/91-916-04               |
| 91-903-00   | Drum 2 Cartridge Error         | 91-919-05/91-942-<br>03/91-945-04               |
| 91-905-00   | Drum 3 Cartridge Error         | 91-918-07/91-941-<br>03/91-944-04               |
| 91-907-00   | Drum 4 Cartridge Error         | 91-917-06/91-940-<br>03/91-943-04               |
| 92-310-00   | ATC Failure                    | 92-312-01/92-313-<br>01/92-314-01/92-<br>315-01 |
| 92-573-00   | Warming Up                     |                                                 |
| 93-314-00   | Y Dispense Motor Failure       | 93-314-01                                       |
| 93-315-00   | M Dispense Motor Failure       | 93-315-01                                       |
|             |                                |                                                 |

| Status Code | Condition to Activate       | Associated Fault<br>Code          |
|-------------|-----------------------------|-----------------------------------|
| 93-316-00   | C Dispense Motor Failure    | 93-316-01                         |
| 93-317-00   | K Dispense Motor Failure    | 93-317-01                         |
| 93-901-00   | K Toner Cartridge Error     | 93-924-07/93-925-<br>05/93-926-06 |
| 93-903-00   | Y Toner Cartridge Error     | 93-943-07/93-950-<br>05/93-960-06 |
| 93-905-00   | M Toner Cartridge Error     | 93-941-07/93-951-<br>05/93-961-06 |
| 93-907-00   | C Toner Cartridge Error     | 93-942-07/93-952-<br>05/93-962-06 |
| 94-320-00   | BTR Contact Retract Failure | 94-320-01/94-323-01               |
| 94-324-00   | Belt Home Failure           | 94-324-01                         |

# 7 Wiring Data

# Plug/Jack Locations

| 7-3  |
|------|
| -    |
| 7-3  |
| 7-20 |
| 7-24 |
| 7    |

# Wire Network

| Print Engine Wirenet          | 7-33 |
|-------------------------------|------|
| Advanced Finisher Wirenet     | 7-60 |
| Professional Finisher Wirenet | 7-68 |

# Block Schematic Diagram

| Chain 1 Standby Power                     | 7-79  |
|-------------------------------------------|-------|
| Chain 2 Mode Selection                    | 7-89  |
| Chain 3 Machine Run Control               | 7-90  |
| Chain 4 Start Print Power                 | 7-98  |
| Chain 6 Imaging                           | 7-99  |
| Chain 7 Paper Supplying                   | 7-105 |
| Chain 8 Paper Transportation              | 7-119 |
| Chain 9 Marking                           | 7-127 |
| Chain 10 Fusing and Duplex Transportation | 7-162 |
| Chain 13 Advanced Finisher                | 7-176 |
| Chain 14 Professional Finisher            | 7-197 |
| Chain 25 Controller                       | 7-228 |
|                                           |       |
## **Plug/Jack Diagrams and Designators**

This chapter contains the  $\mathsf{Plug}/\mathsf{Jack}$  Designators, Locators, and wiring diagrams for the print engine and all options.

The Plug/Jack Locator diagrams show the P/J locations within the printer, Optional 550-Sheet Feeder, Duplex Unit, Fax, Copier, and Scanner. Use these illustrations to locate P/J connectors called out in the Troubleshooting procedures presented in Chapters 2, 3, and 6.

The Plug/Jack locators consist of the P/J Designator Tables and the P/J Locator Diagrams.

- The P/J column lists the Plug/Jack numbers in numerical order.
- The Map column provides the map number of the specific areas (i.e., Electrical, Laser Unit...etc.)
- The Coordinates column lists the diagram coordinates for the location of the connector.
- The Remarks column provides a brief description of each connection.

To find the location of a Plug or Jack:

- 1. Locate the P/J connector designator in the first column of the table.
- 2. With this information, go to the second column (Map Figure Number).
- 3. Use the coordinates to locate the connection indicated on the map with its P/J designation number. If coordinates are not given, go to the referenced Wire Routing Diagrams.

# Print Engine Plug/Jack

| P/J    | Мар       | Coordinates | Remarks                                                  |
|--------|-----------|-------------|----------------------------------------------------------|
| P/J1   | Figure 16 | C-104       | Connects Main Low Voltage Power Supply                   |
| P/J4   | Figure 16 | C-103       | Connects Main Low Voltage Power Supply                   |
| P/J5   | Figure 16 | C-102       | Connects Main Low Voltage Power Supply                   |
| P/J6   | Figure 16 | C-102       | Connects Main Low Voltage Power Supply                   |
| P/J7   | Figure 16 | C-103       | Connects Main Low Voltage Power Supply                   |
| J10    | Figure 14 | B-106       | Connects GFI Breaker                                     |
| J11    | Figure 14 | C-106       | Connects GFI to Main LVPS                                |
| P/J12  | Figure 2  | H-108       |                                                          |
| P/J13  | Figure 2  | H-107       |                                                          |
| P/J14  | Figure 2  | I-108       | Connects the Imaging Unit CRUM Coupler Assem-<br>bly (C) |
| P/J15  | Figure 2  | I-107       |                                                          |
| P/J30  | Figure 23 | C-103       | Connects Induction Heater Driver Board                   |
| P/J70  | Figure 15 | F-108       |                                                          |
| P/J72  | Figure 15 | E-108       |                                                          |
| P81    | Figure 14 | B-106       | Connects PSW Outlet                                      |
| P82    | Figure 14 | B-106       | Connects PSW Outlet                                      |
| P83    | Figure 14 | B-107       | Connects GFI Breaker                                     |
| P85    | Figure 14 | B-107       | Connects GFI Breaker                                     |
| P86    | Figure 14 | B-107       | Connects GFI Breaker                                     |
| P87    | Figure 14 | B-107       | Connects GFI Breaker                                     |
| P90    | Figure 14 | C-107       |                                                          |
| P/J91  | Figure 16 | C-104       | Connects Main LVPS                                       |
| P/J92  | Figure 16 | C-104       | Connects Main LVPS                                       |
| P/J100 | Figure 12 | F-104       | Connects Left Hand Cover Interlock Switch                |
| P/J101 | Figure 2  | E-105       | Connects Front Cover Interlock Switch                    |
| P/J101 | Figure 17 | I-106       | Connects Tray 3 Paper Size Sensor - 3TM                  |
| P/J101 | Figure 22 | D-105       | Connects Tray 3 Paper Size Sensor - TTM                  |
| P/J102 | Figure 17 | I-107       | Connects Tray 4 Paper Size Sensor - 3TM                  |
| P/J102 | Figure 22 | C-107       | Connects Tray 4 Paper Size Sensor - TTM                  |
| P/J103 | Figure 17 | I-108       | Connects Tray 5 Paper Size Sensor - 3TM                  |
| P/J103 | Figure 22 | G-107       | Connects Tray 5 Paper Size Sensor - TTM                  |
| P/J104 | Figure 17 | H-110       | Connects Left Hand Cover Switch - 3TM                    |
| P/J104 | Figure 20 | I-108       | Connects Left Hand Cover Switch - TTM                    |
| P/J106 | Figure 17 | C-103       | Connects Tray 3 No Paper Sensor - 3TM                    |
| P/J106 | Figure 21 | B-105       | Connects Tray 3 No Paper Sensor - TTM                    |
| P/J107 | Figure 17 | C-103       | Connects Tray 3 Nudger Level Sensor - 3TM                |
| P/J107 | Figure 21 | B-105       | Connects Tray 3 Nudger Level Sensor - TTM                |

| P/J    | Мар       | Coordinates | Remarks                                     |
|--------|-----------|-------------|---------------------------------------------|
| P/J108 | Figure 17 | C-107       | Connects Tray 3 Feed Out Sensor - 3TM       |
| P/J108 | Figure 20 | G-105       | Connects Tray 3 Feed Out Sensor - TTM       |
| P/J109 | Figure 21 | C-109       | Connects Tray 4 Pre-feed Sensor - TTM       |
| P/J110 | Figure 16 | F-108       | Connects Waste Toner Bottle Full Sensor     |
| P/J110 | Figure 17 | C-103       | Connects Tray 4 No Paper Sensor - 3TM       |
| P/J110 | Figure 21 | C-109       | Connects Tray 4 No Paper Sensor - TTM       |
| P/J111 | Figure 16 | F-108       | Connects Waste Toner Bottle Position Sensor |
| P/J111 | Figure 17 | C-103       | Connects Tray 4 Nudger Level Sensor - 3TM   |
| P/J111 | Figure 21 | B-108       | Connects Tray 4 Nudger Level Sensor - TTM   |
| P/J112 | Figure 1  | F-106       | Connects Drum CRUM Coupler Assembly (Y)     |
| P/J112 | Figure 17 | G-107       | Connects Tray 4 Feed Out Sensor - 3TM       |
| P/J112 | Figure 20 | G-106       | Connects Tray 4 Feed Out Sensor - TTM       |
| P/J113 | Figure 1  | E-106       | Connects Drum CRUM Coupler Assembly (M)     |
| P/J113 | Figure 21 | I-103       | Connects Tray 5 Pre-feed Sensor - TTM       |
| P/J114 | Figure 1  | E-106       | Connects Drum CRUM Coupler Assembly (C)     |
| P/J114 | Figure 17 | C-103       | Connects Tray 5 No Paper Sensor - 3TM       |
| P/J114 | Figure 21 | H-102       | Connects Tray 5 No Paper Sensor - TTM       |
| P/J115 | Figure 1  | C-106       | Connects Drum CRUM Coupler Assembly (K)     |
| P/J115 | Figure 17 | C-103       | Connects Tray 5 Nudger Level Sensor - 3TM   |
| P/J115 | Figure 21 | H-102       | Connects Tray 5 Nudger Level Sensor - TTM   |
| P/J116 | Figure 17 | G-108       | Connects Tray 5 Feed Out Sensor - 3TM       |
| P/J116 | Figure 21 | H-103       | Connects Tray 5 Feed Out Sensor - TTM       |
| P/J120 | Figure 3  | I-106       | Connects Toner CRUM Coupler Assembly (Y)    |
| P/J121 | Figure 3  | H-106       | Connects Toner CRUM Coupler Assembly (M)    |
| P/J122 | Figure 3  | H-106       | Connects Toner CRUM Coupler Assembly (C)    |
| P/J123 | Figure 3  | G-106       | Connects Toner CRUM Coupler Assembly (K)    |
| P/J124 | Figure 1  | G-108       | Connects ATC PWB (Y)                        |
| P/J125 | Figure 1  | F-108       | Connects ATC PWB (M)                        |
| P/J126 | Figure 1  | F-108       | Connects ATC PWB (C)                        |
| P/J127 | Figure 1  | E-108       | Connects ATC PWB (K)                        |
| P/J130 | Figure 16 | A-109       | Connects NOHAD Thermistor                   |
| P/J144 | Figure 12 | E-105       | Connects 1st BTR Contact Retract Sensor     |
| P/J150 | Figure 4  | H-108       | Connects MOB Sensor In                      |
| P/J151 | Figure 4  | B-110       | Connects MOB Sensor Out                     |
| P/J153 | Figure 4  | E-109       | Connects ADC Sensor                         |
| P/J154 | Figure 4  | I-108       | Connects Environment Sensor                 |
| P/J160 | Figure 8  | E-110       | Connects Registration Sensor                |
| P/J161 | Figure 8  | F-110       | Connects OHP Sensor                         |
| P/J162 | Figure 6  | C-109       | Connects Exit 1 OCT Home Position Sensor    |
| P/J163 | Figure 6  | B-109       | Connects Exit 1 Full Stack Sensor           |
| P/J164 | Figure 6  | F-102       | Connects Exit 2 Sensor                      |

| P/J    | Мар       | Coordinates | Remarks                                   |
|--------|-----------|-------------|-------------------------------------------|
| P/J165 | Figure 6  | G-103       | Connects Exit 2 OCT Home Position Sensor  |
| P/J166 | Figure 6  | B-103       | Connects Exit 2 Full Stack Sensor         |
| P/J168 | Figure 6  | I-107       | Connects Left Hand High Cover Switch      |
| P/J169 | Figure 6  | I-108       | Connects Face Up Tray Detect Switch       |
| P/J170 | Figure 7  | D-109       | Connects DC Heater                        |
| P/J171 | Figure 8  | F-107       | Connects Tray 1 Pre Feed Sensor           |
| P/J172 | Figure 9  | E-108       | Connects Tray 1 No Paper Sensor           |
| P/J173 | Figure 9  | D-108       | Connects Tray 1 Paper Size Sensor         |
| P/J174 | Figure 15 | A-109       | Connects Tray 2 Paper Size Sensor         |
| P/J175 | Figure 7  | F-108       | Connects Duplex Wait Sensor               |
| P/J176 | Figure 7  | E-108       | Connects Duplex Cover Switch              |
| P/J177 | Figure 8  | D-106       | Connects Tray 1 Nudger Level Sensor       |
| P/J178 | Figure 8  | E-106       | Connects Tray 1 No Paper Sensor           |
| P/J179 | Figure 9  | E-107       | Connects Tray 1 Feed Out Sensor           |
| P/J180 | Figure 7  | E-102       | Connects POB Sensor                       |
| P/J181 | Figure 7  | D-103       | Connects 2nd BTR Contact Retract Sensor   |
| P/J182 | Figure 4  | I-107       | Connects IBT Belt Home Position Sensor    |
| P/J183 | Figure 9  | C-106       | Connects Tray 1 Nudger Position Sensor    |
| P/J192 | Figure 5  | A-110       | Connects Fuser Exit Sensor                |
| P/J193 | Figure 5  | B-105       | Connects Pressure Roller Latch Sensor     |
| P/J194 | Figure 5  | B-110       | Connects Fuser Belt Speed Sensor          |
| P/J195 | Figure 5  | G-108       | Connects Center Thermistor                |
| P/J197 | Figure 5  | G-108       |                                           |
| P/J198 | Figure 5  | B-110       |                                           |
| P/J210 | Figure 1  | F-106       | Connects Erase Lamp Unit Y                |
| P/J211 | Figure 1  | E-106       | Connects Erase Lamp Unit M                |
| P/J212 | Figure 1  | D-106       | Connects Erase Lamp Unit C                |
| P/J213 | Figure 1  | C-106       | Connects Erase Lamp Unit K                |
| P/J215 | Figure 16 | C-108       | Connects Agitator Motor                   |
| P/J217 | Figure 7  | F-107       | Connects Left Hand Fan 2                  |
| P/J218 | Figure 7  | G-107       | Connects Left Hand Fan 3                  |
| P/J220 | Figure 14 | B-102       | Connects Toner Dispenser Motor (Y)        |
| P/J221 | Figure 14 | C-103       | Connects Toner Dispenser Motor (M)        |
| P/J221 | Figure 17 | A-103       | Connects Tray 3 Feed/ Lift Up Motor - 3TM |
| P/J221 | Figure 21 | A-105       | Connects Tray 3 Feed/ Lift Up Motor - TTM |
| P/J222 | Figure 14 | D-102       | Connects Toner Dispenser Motor (C)        |
| P/J222 | Figure 17 | A-103       | Connects Tray 4 Feed/ Lift Up Motor - 3TM |
| P/J222 | Figure 21 | A-108       | Connects Tray 4 Feed/ Lift Up Motor - TTM |
| P/J223 | Figure 14 | E-102       | Connects Toner Dispense Motor (K)         |
| P/J223 | Figure 17 | A-103       | Connects Tray 4 Feed/Lift Up Motor - 3TM  |
| P/J223 | Figure 21 | F-102       | Connects Tray 4 Feed/Lift Up Motor - TTM  |

| P/J    | Мар       | Coordinates | Remarks                                                                 |
|--------|-----------|-------------|-------------------------------------------------------------------------|
| P/J224 | Figure 18 | I-108       | Connects Take Away Motor 1 - 3TM                                        |
| P/J224 | Figure 19 | H-105       | Connects Take Away Motor 1 - TTM                                        |
| P/J225 | Figure 23 | C-108       | Connects IH Exhaust Fan                                                 |
| P/J226 | Figure 18 | I-107       | Connects Take Away Motor 2 - 3TM                                        |
| P/J226 | Figure 19 | I-107       | Connects Take Away Motor 1 - TTM                                        |
| P/J226 | Figure 23 | G-106       | Connects Induction Heater Intake Fan                                    |
| P/J227 | Figure 23 | C-108       | Connects C Exit Fan                                                     |
| P/J228 | Figure 1  | F-108       | Connects Process Fan 1                                                  |
| P/J230 | Figure 12 | F-103       | Connects Fuser Fan                                                      |
| P/J231 | Figure 10 | F-106       | Connects Suction Fan                                                    |
| P/J233 | Figure 11 | H-102       | Connects IH Intake Fan                                                  |
| P/J234 | Figure 14 | H-108       | Connects Bottom Fan                                                     |
| P/J235 | Figure 16 | C-109       | Connects M Fan                                                          |
| P/J236 | Figure 16 | C-103       | Connects LVPS Fan                                                       |
| P/J238 | Figure 1  | A-106       | Connects Process 2 Fan                                                  |
| P/J239 | Figure 16 | D-107       | Connects Front LVPS Fan                                                 |
| P/J240 | Figure 12 | E-107       | Connects Drum/ Deve Drive Motor (K)                                     |
| P/J241 | Figure 12 | E-107       | Connects Drum/ Deve Drive Motor (K)                                     |
| P/J242 | Figure 12 | F-104       | Connects Fuser Drive Motor                                              |
| P/J243 | Figure 12 | F-104       | Connects Fuser Drive Motor                                              |
| P/J244 | Figure 12 | F-105       | Connects Main Drive Motor                                               |
| P/J245 | Figure 12 | F-105       | Connects Main Drive Motor                                               |
| P/J246 | Figure 12 | C-106       | Connects Drum Drive Motor (Y/M/C)                                       |
| P/J247 | Figure 12 | C-107       | Connects Drum Drive Motor (Y/M/C)                                       |
| P/J248 | Figure 12 | B-107       | Connects IBT Drive Motor                                                |
| P/J249 | Figure 12 | B-107       | Connects IBT Drive Motor                                                |
| P/J250 | Figure 12 | D-105       | Connects Retract Drive Assembly                                         |
| P/J251 | Figure 13 | E-107       | Connects Deve Drive Motor (Y/M/C)                                       |
| P/J252 | Figure 13 | E-107       | Connects Deve Drive Motor (Y/M/C)                                       |
| P/J253 | Figure 8  | A-101       |                                                                         |
| P/J254 | Figure 12 | F-104       | Connects Retract Motor                                                  |
| P/J260 | Figure 8  | H-110       | Connects Registration Clutch                                            |
| P/J262 | Figure 6  | H-108       | Interim connection between Motor Driver Board and Exit 2 Gate Solenoid  |
| P/J263 | Figure 6  | G-103       | Interim connection between Motor Driver Board and Face Up Gate Solenoid |
| P/J265 | Figure 6  | G-108       |                                                                         |
| P/J266 | Figure 6  | I-103       | Connects Exit 2 OCT Motor                                               |
| P/J268 | Figure 8  | B-106       | Connects Tray 2 Feed/Lift Up Motor                                      |
| P/J269 | Figure 9  | C-106       | Connects Tray 1 Feed/Nudger Motor                                       |
| P/J271 | Figure 6  | B-110       | Connects Exit 1 OCT Motor                                               |

| P/J    | Мар       | Coordinates | Remarks                                                                                                    |
|--------|-----------|-------------|----------------------------------------------------------------------------------------------------|
| P/J272 | Figure 1  | A-105       | Connects IBT Front Cover Switch                                                                                                    |
| P/J275 | Figure 7  | D-108       | Connects Tray 1 Motor                                                                                                    |
| P/J280 | Figure 7  | F-103       | Connects 2nd BTR Contact Retract Sensor                                                                                             |
| P/J300 | Figure 11 | F-107       | Connects I/P Board and Main LVPS                                                                                                    |
| P309   | Figure 11 | F-108       | Connects I/P Board and Back Plane Board                                                                                             |
| J309   | Figure 24 | D-106       | Connects I/P Board and Back Plane Board                                                                                             |
| P/J310 | Figure 11 | F-110       | Connects I/P Board and Hard Drive                                                                                                   |
| P/J313 | Figure 24 | D-106       | Connects the Backplane Board                                                                                                    |
| J330   | Figure 11 | D-110       |                                                                                                    |
| J331   | Figure 11 | D-110       |                                                                                                    |
| J332   | Figure 11 | E-108       |                                                                                                    |
| J333   | Figure 11 | E-108       |                                                                                                    |
| P/J334 | Figure 11 | E-109       |                                                                                                    |
| P335   | Figure 11 | F-110       | Connects I/P Board and Back Plane Board                                                                                             |
| J335   | Figure 24 | D-109       | Connects I/P Board and Back Plane Board                                                                                             |
| J340   | Figure 11 | C-108       |                                                                                                    |
| J342   | Figure 11 | C-109       |                                                                                                    |
| J343   | Figure 11 | C-109       |                                                                                                    |
| J344   | Figure 11 | C-109       |                                                                                                    |
| P348   | Figure 11 | D-106       | Connects I/P Board                                                                                                    |
| J351   | Figure 11 | C-108       |                                                                                                    |
| P380   | Figure 11 | C-110       |                                                                                                    |
| P/J390 | Figure 24 | E-110       | Connects Back Plane Board and Control Panel                                                                                         |
| P/J401 | Figure 10 | E-106       | Connects MCU Board Power Switch                                                                                                    |
| P/J411 | Figure 10 | E-104       | Connects MCU Board and Toner CRUM Coupler<br>Assembly (Y/M/C/K)                                                                     |
| P/J412 | Figure 10 | F-106       | Connects MCU Board and HVPS (BCR)                                                                                                   |
| P/J414 | Figure 10 | F-105       | Connects MCU Board and HPVS (1st/2nd/DTC),<br>NOHAD Thermistor/Induction Heater Driver Board,<br>and IBT Front Cover Switch         |
| P/J415 | Figure 10 | F-104       | Connects MCU Board and MOB ADC Assembly                                                                                             |
| P/J416 | Figure 10 | E-104       | Connects MCU Board and IBT Front Cover Switch                                                                                       |
| P/J417 | Figure 10 | F-105       | Connects MCU Board and 1st BTR Contact Retract<br>Sensor, Waste Toner Bottle Full Sensor, and Waste<br>Toner Bottle Position Sensor |
| P/J431 | Figure 10 | F-103       | Connects MCU Board and Fuser                                                                                                    |
| P/J450 | Figure 7  | E-107       | Connects Left Hand Fan Board                                                                                                    |
| P/J451 | Figure 10 | E-105       | Connects MCU Board and Back Plane Board                                                                                             |
| P/J452 | Figure 10 | E-106       | Connects MCU Board and Motor Driver Board                                                                                           |
| P/J453 | Figure 7  | E-107       | Connects Left Hand Fan Board to Left Hand Fan 1                                                                                     |
| P/J454 | Figure 7  | E-107       | Connects Left Hand Fan Board to Left Hand Fan 2<br>and Left Hand Fan 3                                                              |

| P/J    | Мар       | Coordinates | Remarks                                                                                                    |
|--------|-----------|-------------|----------------------------------------------------------------------------------------------------|
| P/J460 | Figure 16 | B-109       | Connects HVPS (BCR)                                                                                                    |
| P/J461 | Figure 12 | C-106       | Connects HVPS (1st/ 2nd/ DTC)                                                                                                    |
| P/J501 | Figure 16 | G-103       | Connects Main LVPS and I/P Board                                                                                                    |
| P/J502 | Figure 16 | G-103       | Connects Main LVPS and Motor Driver Board                                                                                                    |
| P/J503 | Figure 16 | G-104       |                                                                                                    |
| P/J510 | Figure 16 | G-102       | Connects Main LVPS (Interlock Relay) and Main<br>Driver Board                                                                                                   |
| P/J513 | Figure 16 | B-107       | Connects HVPS (BCR) and MCU Board                                                                                                    |
| P/J514 | Figure 16 | I-108       | Connects HVPS (Developer)                                                                                                    |
| P/J520 | Figure 10 | E-107       | Connects Motor Driver Board and Interlock Relay                                                                                                    |
| P/J521 | Figure 10 | E-107       | Connects Motor Driver Board and Front Cover Inter-<br>lock Switch                                                                                               |
| P/J522 | Figure 10 | C-106       | Connects Motor Driver Board and Exit 2 OCT Home<br>Position Sensor, Exit 2 Full Stack Sensor, Exit 2<br>Sensor, and Exit 1 Stack Sensor                         |
| P/J523 | Figure 10 | C-106       | Connects Motor Driver Board and Registration Sen-<br>sor                                                                                                    |
| P/J524 | Figure 10 | D-106       | Connects Motor Driver Board and Exit 1 OCT Home Position Sensor                                                                                                 |
| P/J525 | Figure 10 | D-106       | Connects Motor Driver Board and Tray 1 Feed Out<br>Sensor, Tray 1 No Paper Sensor, Tray 1 Nudger<br>Position Sensor, Fuser Drive Motor, and Main Drive<br>Motor |
| P/J526 | Figure 10 | F-107       | Connects Motor Driver Board and Drum/Developer<br>(Y/M/C/K), IBT Drive Motor, and Developer Drive<br>Motor (Y/M/C/K)                                            |
| P/J527 | Figure 10 | F-107       | Connects Motor Driver Board and Drum Developer<br>(Y/M/C/K), IBT Drive Motor, and Developer Drive<br>Motor (Y/M/C)                                              |
| P/J528 | Figure 10 | F-106       | Connects Motor Driver Board and Tray 1 Nudger<br>Level Sensor, Tray 1 No Paper Sensor, and Tray 1<br>Pre Feed Sensor                                            |
| P/J529 | Figure 10 | C-106       | Connects MD PWB.                                                                                                    |
| P/J530 | Figure 23 | D-103       | Connect IH Drive Board and MCU Board                                                                                                    |
| P/J532 | Figure 10 | E-106       | Connects Motor Driver Board and LPH Rear Board (Y/M/C/K)                                                                                                    |
| P/J534 | Figure 10 | F-107       | Connects Motor Driver Board and Left Hand Cover<br>Interlock Switch                                                                                             |
| P/J535 | Figure 10 | E-106       | Connects MD PWB and Main Drive Motor.                                                                                                    |
| P/J536 | Figure 10 | E-107       | Connects Motor Driver Board and Back Plane<br>Board                                                                                                    |
| P/J537 | Figure 10 | F-106       | Connect MD PWB and Ground.                                                                                                    |
| P/J541 | Figure 18 | B-102       | Connects Tray Module PWB - 3TM                                                                                                    |
| P/J541 | Figure 19 | E-106       | Connects Tray Module PWB - TTM                                                                                                    |

| P/J    | Мар       | Coordinates | Remarks                           |
|--------|-----------|-------------|-----------------------------------|
| P/J542 | Figure 18 | A-103       | Connects Tray Module PWB - 3TM    |
| P/J542 | Figure 19 | C-106       | Connects Tray Module PWB - TTM    |
| P/J545 | Figure 18 | B-103       | Connects Tray Module PWB - 3TM    |
| P/J545 | Figure 19 | D-106       | Connects Tray Module PWB - TTM    |
| P/J548 | Figure 18 | D-104       | Connects Tray Module PWB - 3TM    |
| P/J548 | Figure 19 | E-107       | Connects Tray Module PWB - TTM    |
| P/549  | Figure 18 | B-104       | Connects Tray Module PWB - 3TM    |
| P/J549 | Figure 19 | D-107       | Connects Tray Module PWB - TTM    |
| P/J550 | Figure 15 | C-104       | Connects LPH Rear (PWB (K)        |
| P/J550 | Figure 18 | D-103       | Connects Tray Module PWB - 3TM    |
| P/J550 | Figure 19 | E-106       | Connects Tray Module PWB - TTM    |
| P/J551 | Figure 15 | C-103       | Connects LPH Rear PWB (C)         |
| P/J551 | Figure 18 | E-103       | Connects Tray Module PWB - 3TM    |
| P/J551 | Figure 19 | F-106       | Connects Tray Module PWB - TTM    |
| P/J552 | Figure 15 | C-103       | Connects LPH Rear PWB (M)         |
| P/J552 | Figure 18 | E-104       | Connects Tray Module PWB - 3TM    |
| P/J552 | Figure 19 | F-107       | Connects Tray Module PWB - TTM    |
| P/J553 | Figure 15 | C-103       | Connects LPH Rear PWB (Y)         |
| P553   | Figure 18 | C-104       | Connects Tray Module PWB - 3TM    |
| P553   | Figure 19 | E-107       | Connects Tray Module PWB - TTM    |
| P/J554 | Figure 10 | F-104       | Connects LPH to MCU               |
| P/J555 | Figure 10 | F-104       | Connects LPH to MCU               |
| P/J556 | Figure 10 | F-104       | Connects LPH to MCU               |
| P/J557 | Figure 10 | F-104       | Connects LPH to MCU               |
| P/J558 | Figure 15 | D-104       | Connects LPH Rear PWB and MCU PWB |
| P/J559 | Figure 15 | D-104       | Connects LPH Rear PWB and MCU PWB |
| P/J560 | Figure 15 | D-104       | Connects LPH Rear PWB and MCU PWB |
| P/J561 | Figure 15 | D-104       | Connects LPH Rear PWB and MCU PWB |
| P/J562 | Figure 15 | E-103       | Connects LPH Board and LPH (K)    |
| P/J563 | Figure 15 | E-103       | Connects LPH Board and LPH (C)    |
| P/J564 | Figure 15 | E-103       | Connects LPH Board and LPH (M)    |
| P/J565 | Figure 15 | E-103       | Connects LPH Board and LPH (Y)    |
| P/J566 | Figure 15 | E-103       | Connects LPH Assembly (K)         |
| P/J567 | Figure 5  | H-108       | Connects Fuser                    |
| P/J567 | Figure 15 | E-103       | Connects LPH Assembly (C)         |
| P/J568 | Figure 15 | E-103       | Connects LPH Assembly (M)         |
| P/J569 | Figure 15 | E-103       | Connects LPH Assembly (Y)         |
| P/J570 | Figure 15 | F-103       | Connects LPH (K) and LPH Board    |
| P/J571 | Figure 15 | F-103       | Connects LPH (C) and LPH Board    |
| P/J572 | Figure 15 | F-103       | Connects LPH (M) and LPH Board    |
| P/J573 | Figure 15 | F-103       | Connects LPH (Y) and LPH Board    |

| P/J     | Мар       | Coordinates | Remarks                                                                                                    |
|---------|-----------|-------------|----------------------------------------------------------------------------------------------------|
| P/J574  | Figure 15 | E-103       | Connects LPH PWB and LPH K                                                                                                    |
| P/J575  | Figure 15 | E-103       | Connects LPH PWB and LPH C                                                                                                    |
| P/J576  | Figure 15 | E-103       | Connects LPH PWB and LPH M                                                                                                    |
| P/J577  | Figure 15 | E-103       | Connects LPH PWB and LPH Y                                                                                                    |
| P/J578  | Figure 15 | D-104       | Connects LPH Board (K) and LPH Rear Board (K)                                                                                                   |
| P/J579  | Figure 15 | D-104       | Connects LPH Board (C) and LPH Rear Board (C)                                                                                                   |
| P/J580  | Figure 15 | D-104       | Connects LPH Board (M) and LPH Rear Board (M)                                                                                                   |
| P/J581  | Figure 15 | D-104       | Connects LPH Board (Y) and LPH Rear Board (Y)                                                                                                   |
| P/J590  | Figure 10 | D-107       | Connects MD PWB                                                                                                    |
| P/J591  | Figure 10 | D-107       | Connects Motor Driver Board and Finisher                                                                                                    |
| P592    | Figure 10 | D-107       | Connects MD PWB                                                                                                    |
| J592    | Figure 18 | H-106       | Connects 1500-Sheet Feeder - 3TM                                                                                                    |
| J592    | Figure 19 | F-104       | Connects 2500-Sheet Feeder - TTM                                                                                                    |
| P/J593  | Figure 10 | F-107       | Connects MD Board and interim connector                                                                                                    |
| P/J594  | Figure 10 | F-106       |                                                                                                    |
| DJ600   | Figure 5  | E-103       | Connects MCU Board and Fuser                                                                                                    |
| DJ600A  | Figure 5  | E-103       | Connects MCU Board and Fuser                                                                                                    |
| DJ600B  | Figure 5  | E-103       | Connects MCU Board and Fuser                                                                                                    |
| P600    | Figure 5  | B-104       | Connects Fuser and MCU Board                                                                                                    |
| P600A   | Figure 5  | B-105       | Connects Fuser and MCU Board                                                                                                    |
| P600B   | Figure 5  | B-104       | Connects Fuser and MCU Board                                                                                                    |
| P/J610  | Figure 4  | B-109       | Interim connection between MCU Board and MOB<br>Sensor In< MOB Sensor Out, Environment Sensor,<br>ADC Sensor, and IBT Belt Home Position Sensor |
| P/J611  | Figure 8  | D-106       | Interim connection between Motor Driver Board and<br>Tray 1 Nudger Level Sensor and Tray 1 No Paper<br>Sensor                                   |
| P/J612  | Figure 7  | C-108       | Interim connection between Motor Driver Board and<br>POB Sensor, 2nd BTR Contact Retract Sensor, and<br>Duplex Wait Sensor                      |
| P/J615  | Figure 2  | E-105       | Interim connection between Power Switch and MCU Board                                                                                           |
| P/J616  | Figure 9  | F-102       | Interim connection between Motor Driver Board and<br>Tray 1 Feed Out Sensor, Tray 1 No Paper Sensor,<br>and Tray 1 Nudger Position Sensor       |
| P/J617  | Figure 9  | B-106       | Connects Tray 1 Feed/Nudger Motor                                                                                                    |
| P/J618  | Figure 8  | G-107       | Interim connection between Motor Driver Board and<br>Tray 1 Feed Sensor                                                                         |
| P/J619  | Figure 3  | A-105       | Interim connection between Motor Driver Board and C Fan                                                                                         |
| P/J624  | Figure 7  | D-108       | Interim connection                                                                                                    |
| P/J631A | Figure 12 | G-103       | Interim connection between Motor Driver Board and Exit 2 OCT Home Position Sensor                                                               |

| P/J     | Мар       | Coordinates | Remarks                                                                    |
|---------|-----------|-------------|----------------------------------------------------------------------------|
| P/J631B | Figure 12 | G-103       | Interim connection between Motor Driver Board and                          |
|         |           |             | Exit 2 Full Stack Sensor and Exit 2 Sensor                                 |
| P/J632  | Figure 8  | C-102       | Interim connection between Motor Driver Board and                          |
|         |           |             | Registration Clutch                                                        |
| P/J633  | Figure 1  | F-108       | Connects ATC PWB                                                           |
| P/J634  | Figure 23 | F-108       | Relay connector.                                                           |
| P/J635  | Figure 7  | C-108       | Interim connection between Motor Driver Board and<br>Left Hand Fan Board   |
| P/J640  | Figure 6  | B-110       | Interim connection between Motor Driver Board and Exit 1 Full Stack Sensor |
| P/J661  | Figure 17 | E-106       | Connects Tray 3 Feeder Assembly - 3TM                                      |
| P/J661  | Figure 20 | D-105       | Connects Tray 3 Feeder Assembly - TTM                                      |
| P/J662  | Figure 17 | E-107       | Connects Tray 4 Feeder Assembly - 3TM                                      |
| P/J662  | Figure 20 | D-106       | Connects Tray 4 Feeder Assembly - TTM                                      |
| P/J663  | Figure 17 | E-108       | Connects Tray 5 Feeder Assembly - 3TM                                      |
| P/J663  | Figure 21 | F-102       | Connects Tray 5 Feeder Assembly - TTM                                      |
| P/J668  | Figure 17 | E-108       | Connects Tray 5 Feeder Assembly - 3TM                                      |
| P/J668  | Figure 20 | D-107       | Connects Tray 5 Feeder Assembly - TTM                                      |
| P/J669  | Figure 17 | E-107       | Connects Tray 3 Feeder Assembly - 3TM                                      |
| P/J669  | Figure 20 | D-105       | Connects Tray 3 Feeder Assembly - TTM                                      |
| P/J671  | Figure 17 | E-107       | Connects Tray 4 Feeder Assembly - 3TM                                      |
| P/J671  | Figure 20 | E-106       | Connects Tray 4 Feeder Assembly - TTM                                      |
| P/J672  | Figure 17 | E-107       | Connects Chute Assembly - 3TM                                              |
| P/J672  | Figure 20 | D-105       | Connects Chute Assembly - TTM                                              |
| P/J673  | Figure 17 | E-108       | Connects Tray 5 Feeder Assembly - 3TM                                      |
| P/J673  | Figure 21 | F-103       | Connects Tray 5 Feeder Assembly - TTM                                      |
| J675    | Figure 21 | F-102       | Connects Tray 5 Feeder Assembly - TTM                                      |
| J676    | Figure 21 | F-102       | Connects Tray 5 Feeder Assembly - TTM                                      |
| P/J674  | Figure 17 | E-108       | Connects Tray 4 Feeder Assembly - 3TM                                      |
| P/J675  | Figure 19 | G-105       |                                                                            |
| P/J676  | Figure 19 | G-105       |                                                                            |
| P678    | Figure 10 | G-106       |                                                                            |
| P/J710  | Figure 4  | B-104       | Connects Control Panel                                                     |
| P903    | Figure 14 | A-106       |                                                                            |
| P904    | Figure 18 | G-107       | TTM                                                                        |
| P904    | Figure 19 | F-106       | ЗТМ                                                                        |
| P/J1313 | Figure 24 | E-109       |                                                                            |
| P/J1343 | Figure 24 | C-106       | Connects Back Plane Board                                                  |

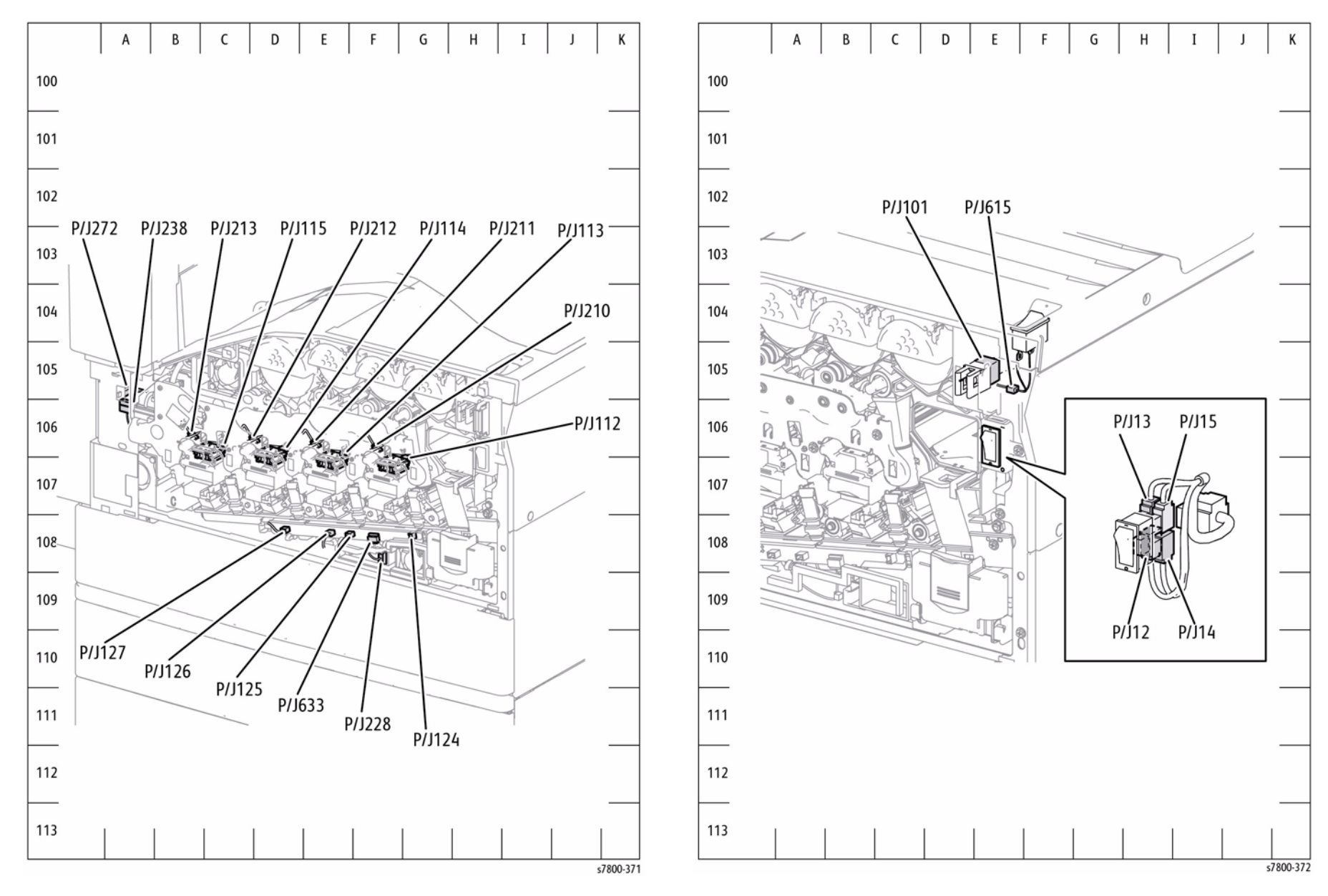

Figure 1 Xerographics

Figure 2 Main Power/ Front Cover Interlock Switch

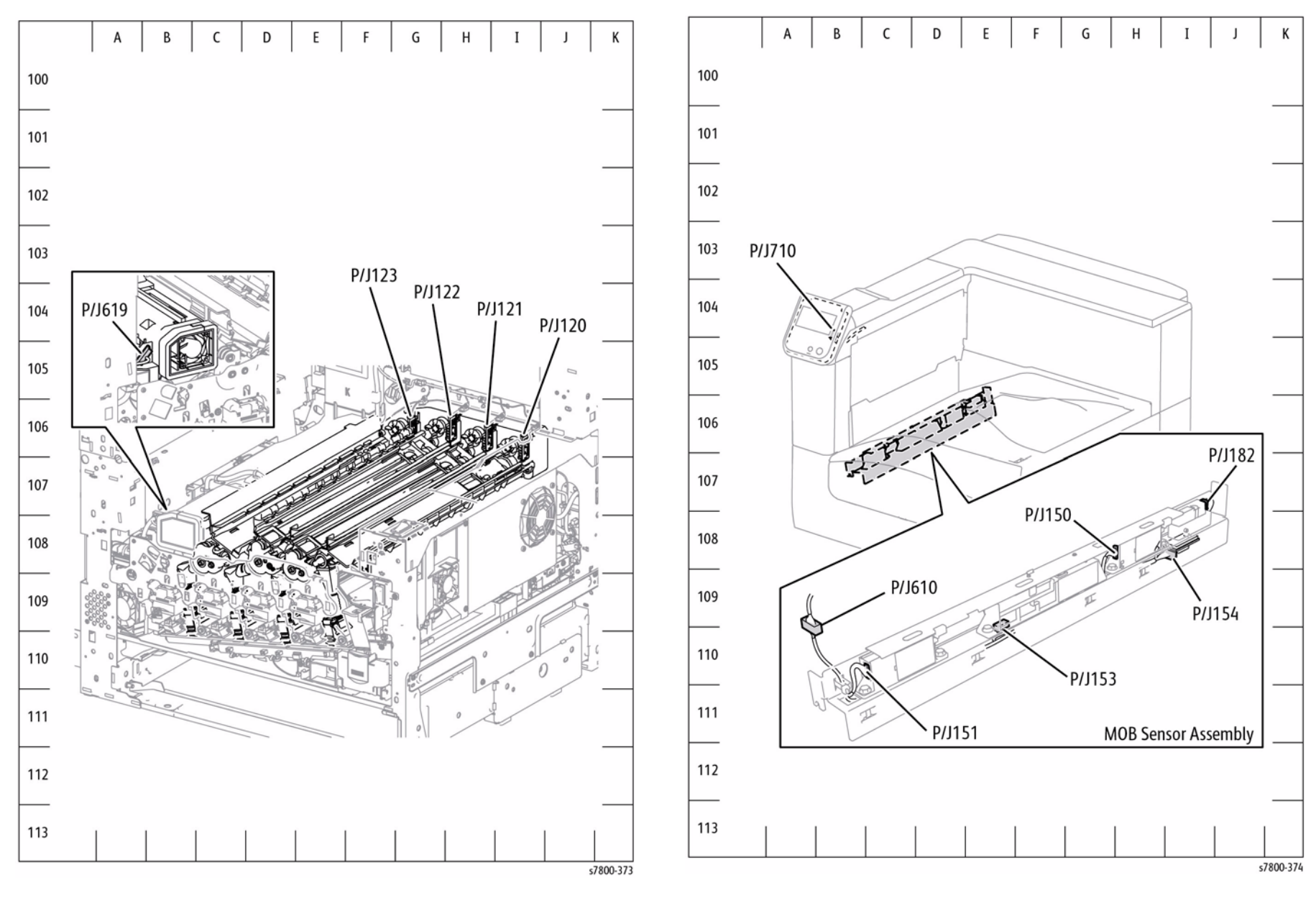

Figure 3 Toner CRUM Coupler, C Fan

Figure 4 MOB ADC Assembly

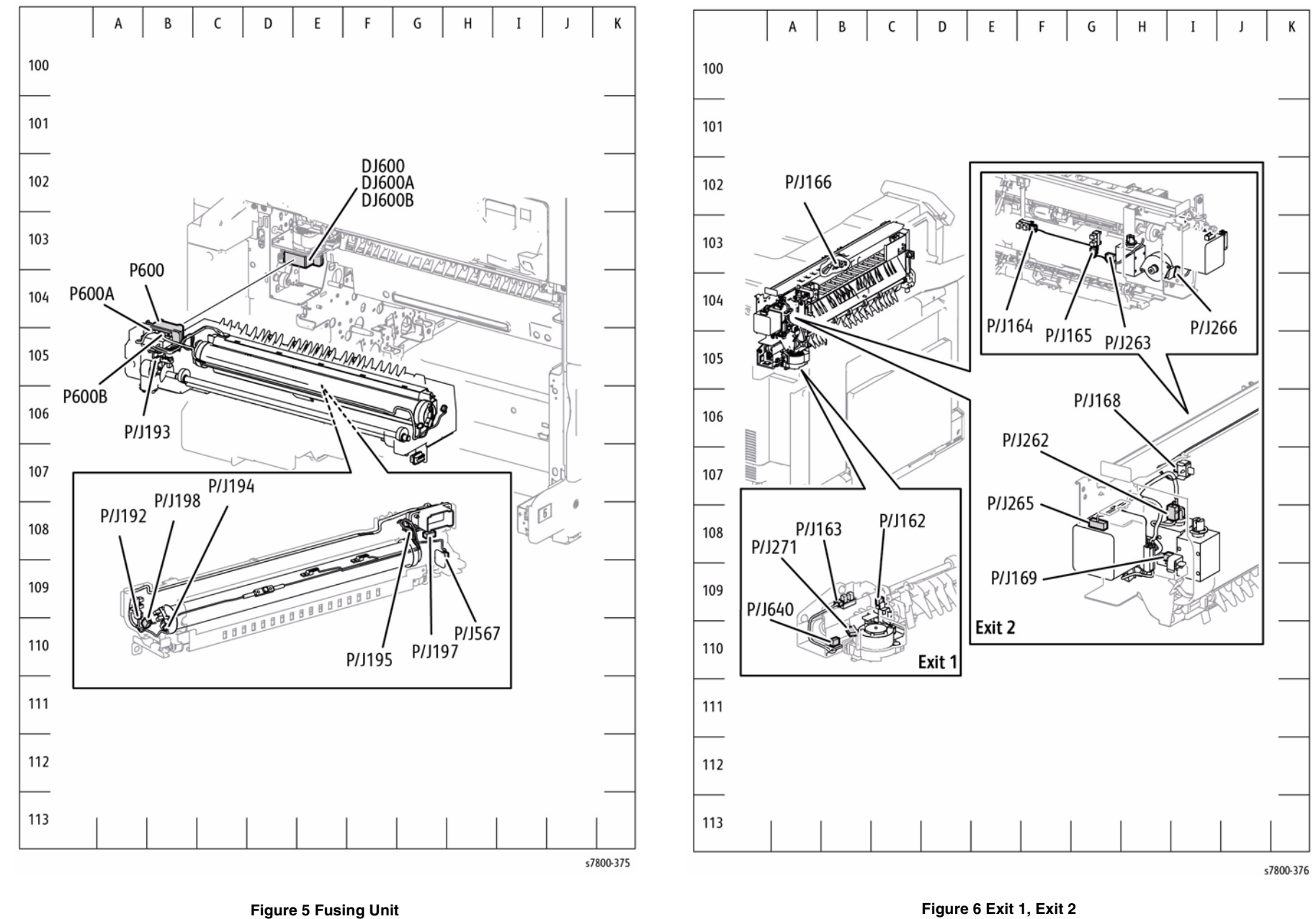

Figure 6 Exit 1, Exit 2

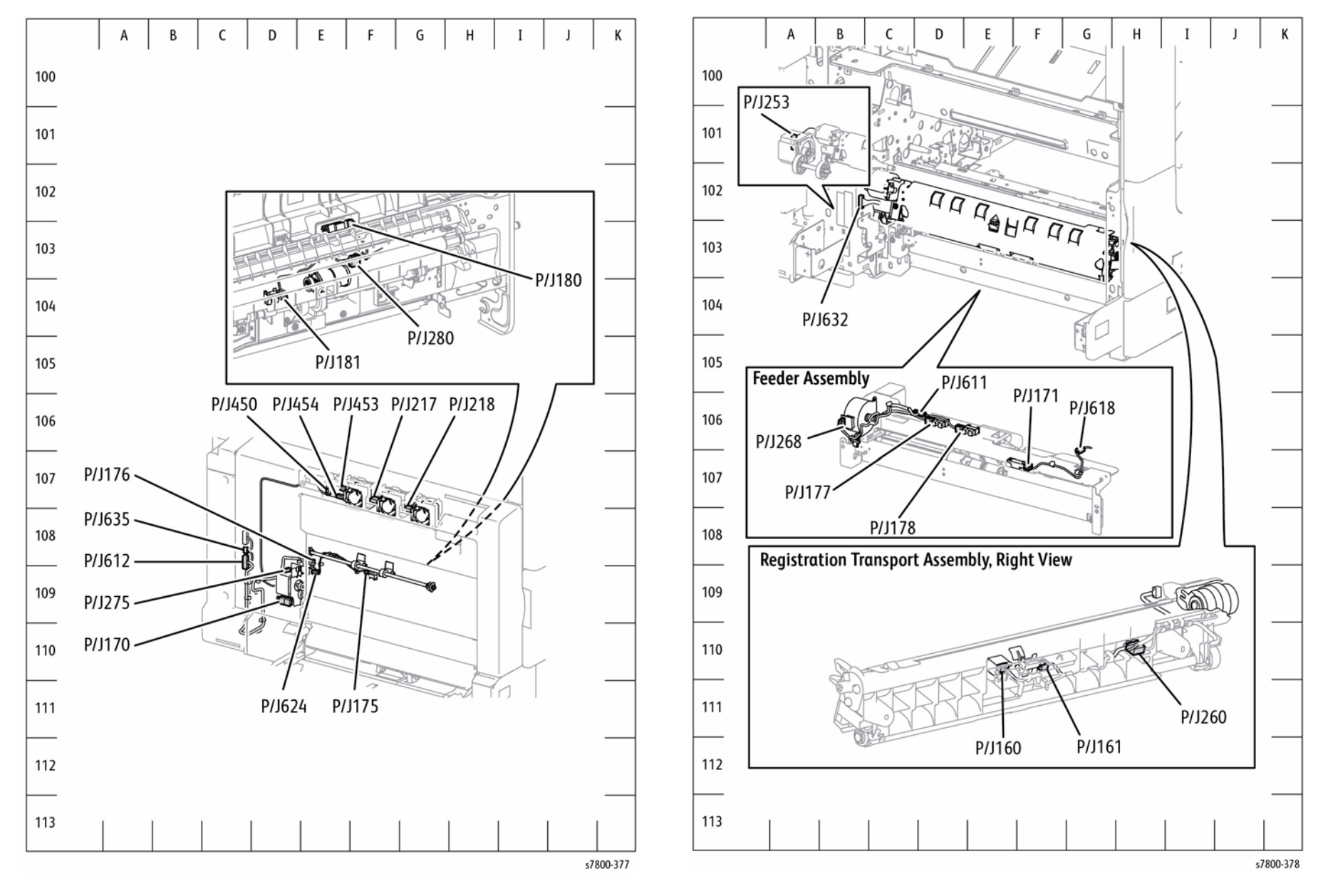

Figure 7 Left Hand Cover

Figure 8 Registration, Tray 2 Feeder

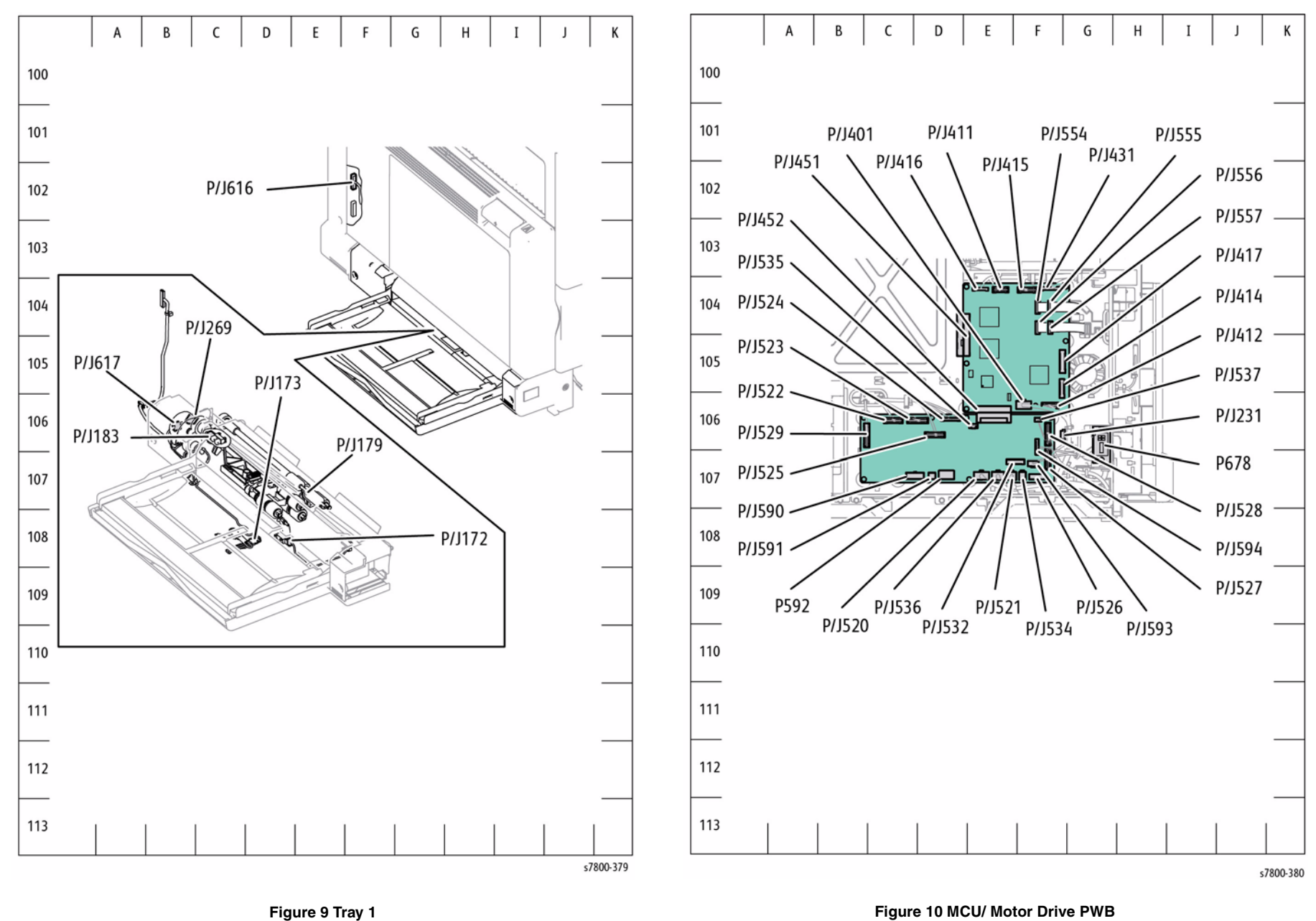

Figure 10 MCU/ Motor Drive PWB

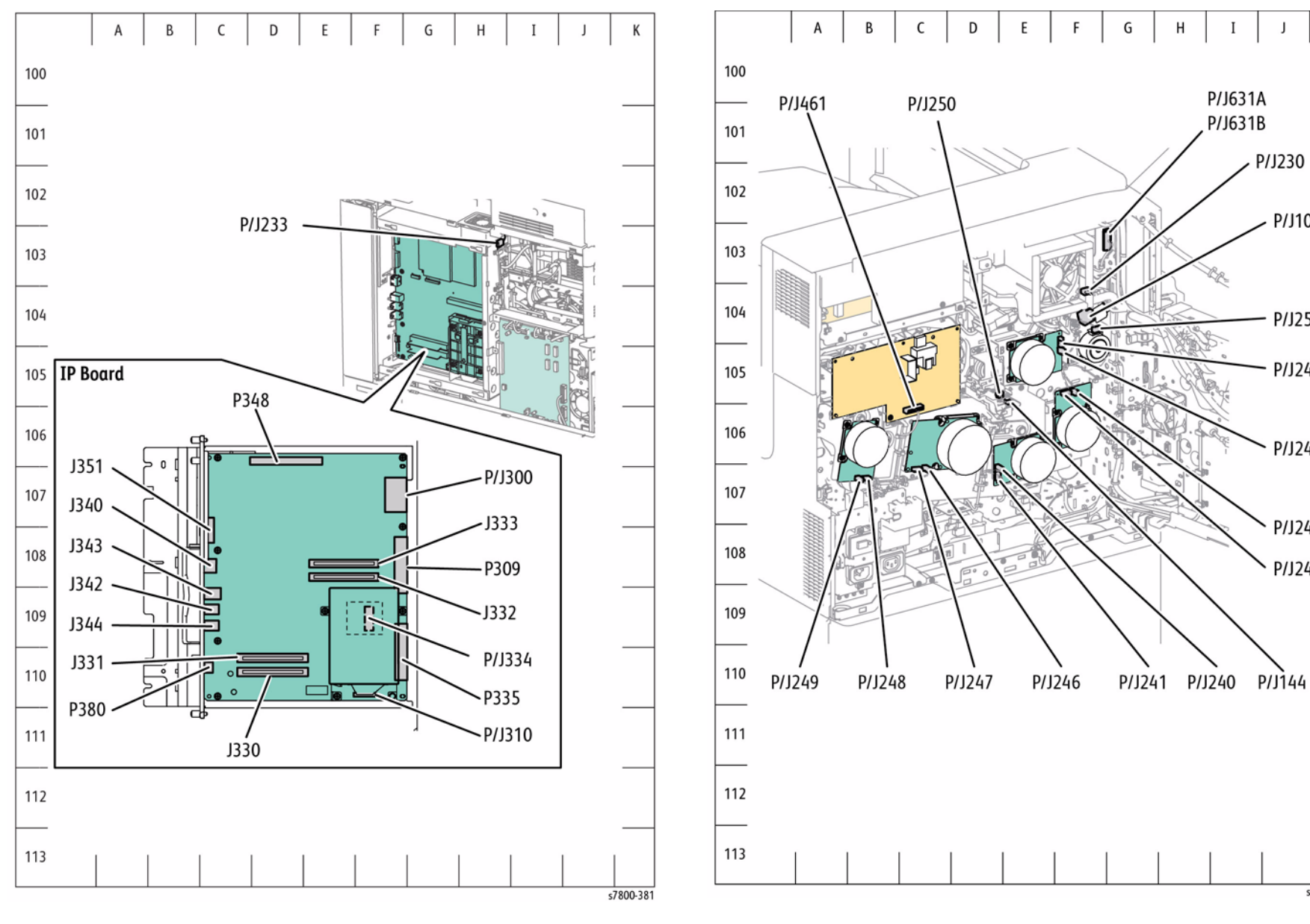

Figure 11 Control Unit

Figure 12 IOT Rear Location

Κ

P/J100-

P/J254

P/J243

P/J242

P/J244-

P/J245

s7800-382

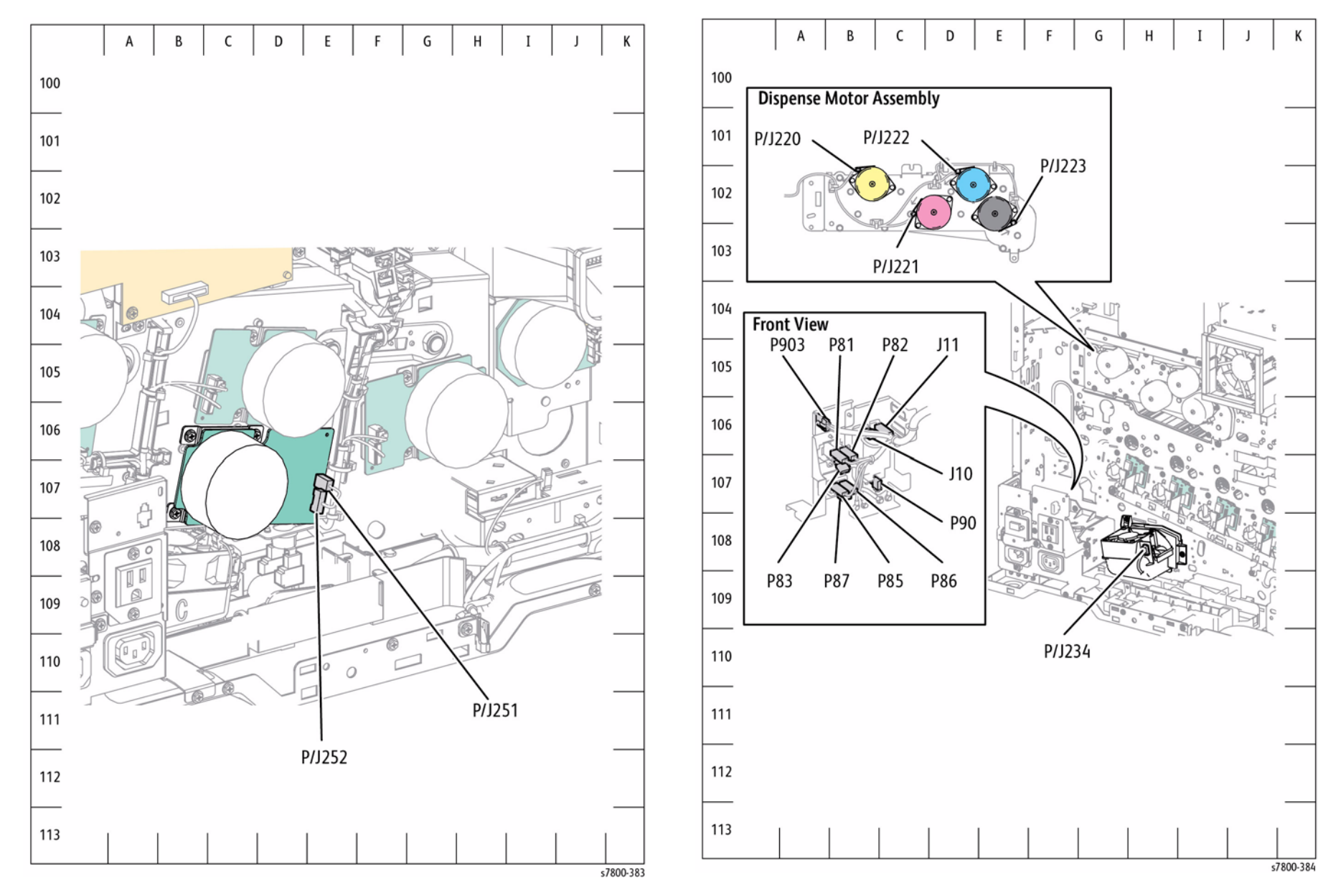

Figure 14 Toner Dispense Motor (Y/M/C/K), GFI Chassis, Bottom Fan

Figure 13 Deve Drive Motor Thermostat

Κ

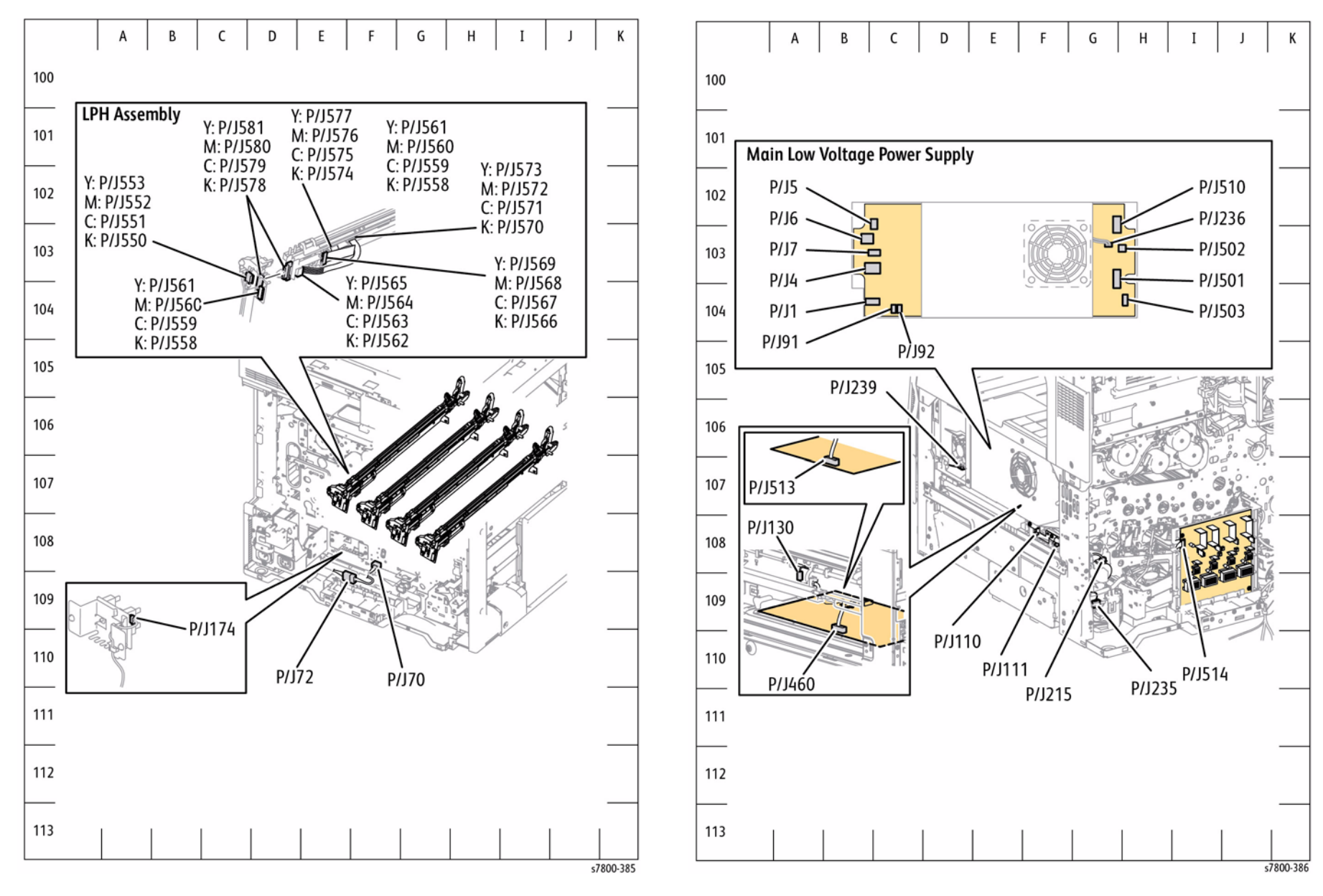

Figure 15 LED Printhead, Tray 2 Paper Size Sensor

Figure 16 Main LVPS, HVPS (DEVE/ BCR), Agitator Motor

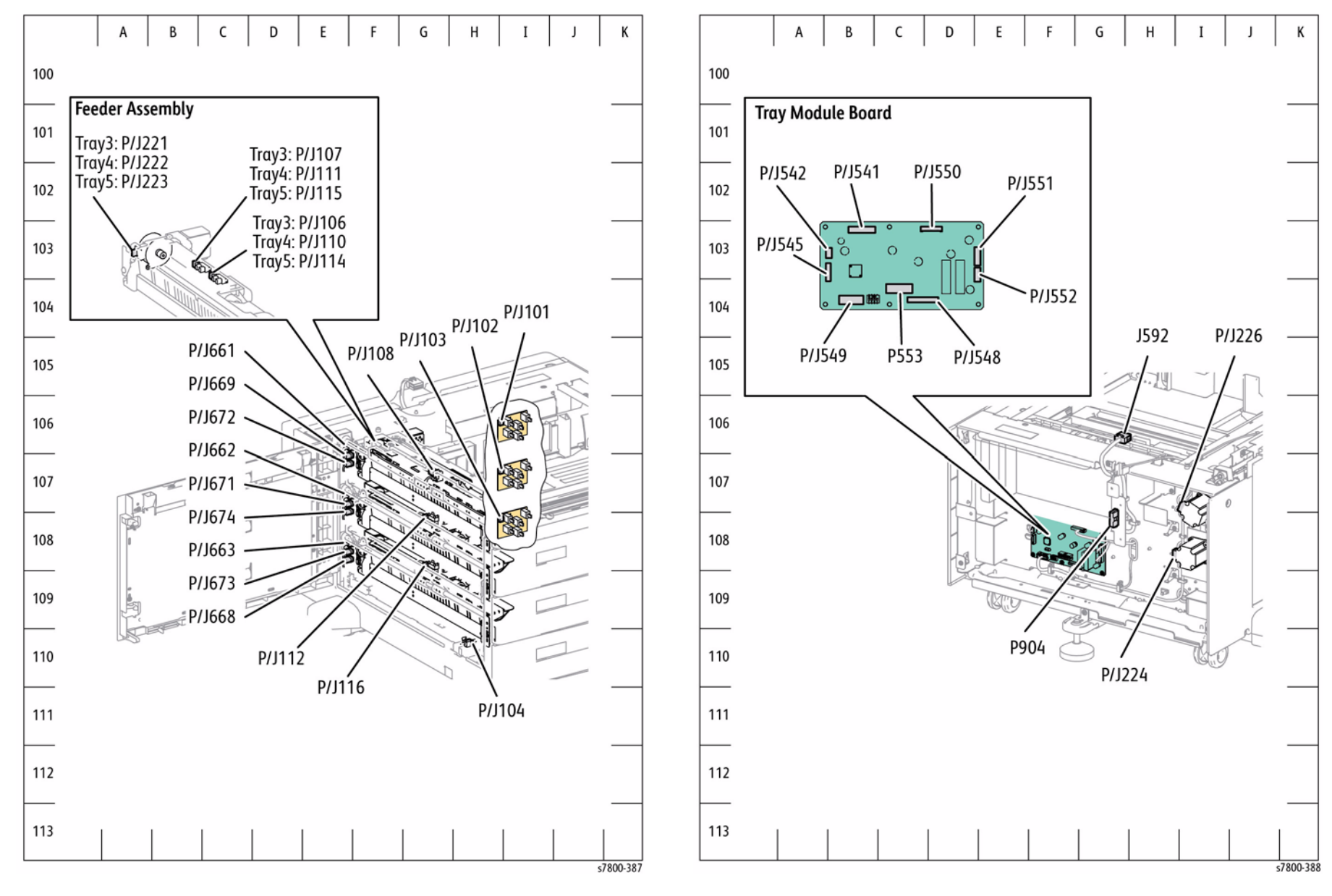

Figure 17 3TM Tray 3, 4, 5 Feeder, Paper Size Sensor

Figure 18 3TM Tray Module PWB

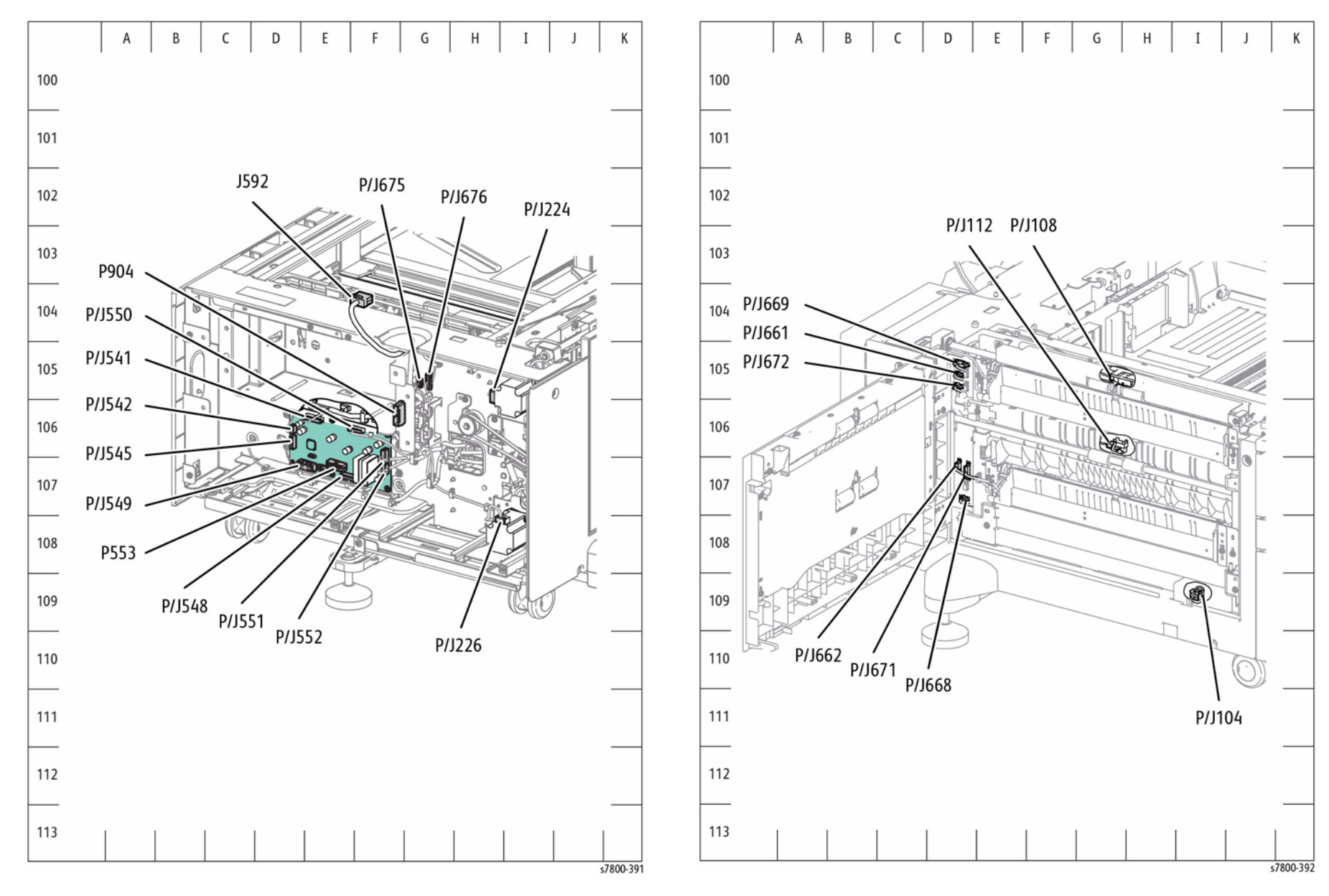

Figure 19 TTM Tray Module PWB

Figure 20 TTM Tray 3, 4 Feed Out Sensor

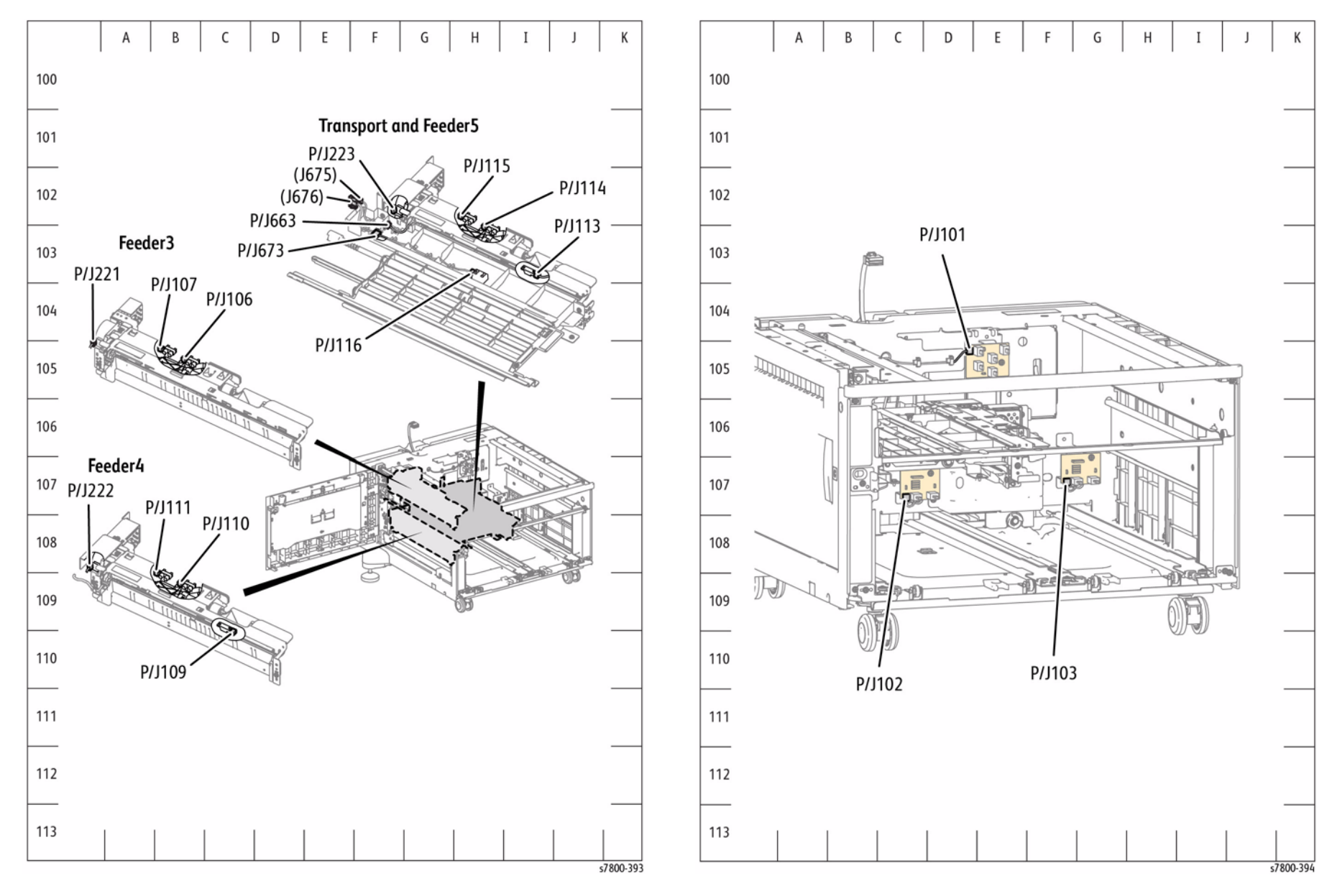

Figure 21 TTM Tray 3, 4, 5 Feeder

Figure 22 TTM Paper Size Sensor

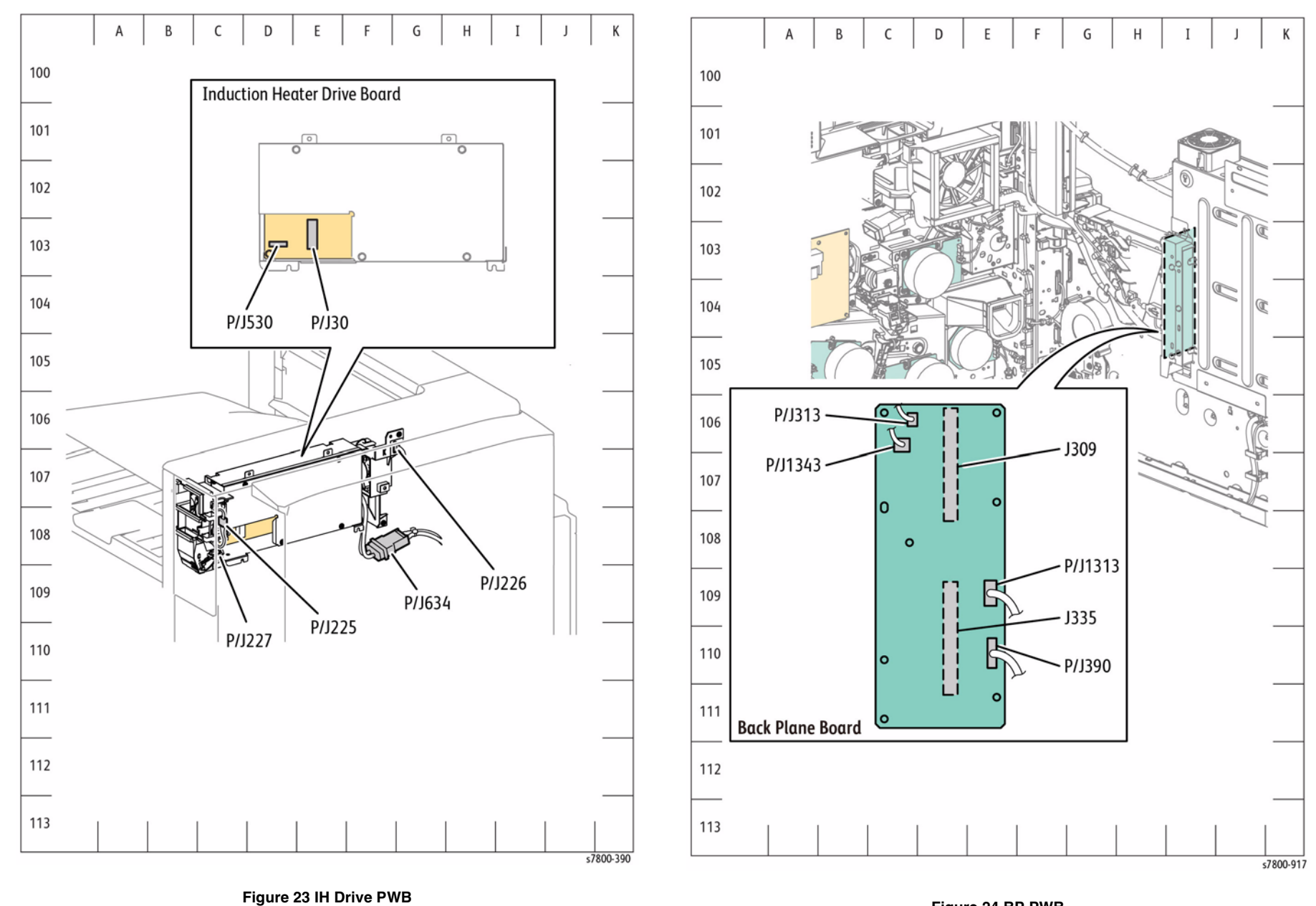

Figure 24 BP PWB

## Advanced Finisher Plug/Jack

#### Table 1 Advanced Finisher Plug/ Jack Location List

| P/J     | Мар      | Coordinates | Remarks                         |
|---------|----------|-------------|---------------------------------|
| P/J590  | Figure 3 | E-109       | Finisher LVPS                   |
| P/J591  | Figure 3 | E-108       | Finisher LVPS                   |
| P/J8860 | Figure 1 | E-106       | H-Transport Open Sensor         |
| P/J8861 | Figure 1 | H-106       | H-Transport Entrance Sensor     |
| P/J8862 | Figure 1 | G-108       | H-Transport Motor               |
| P8863   | Figure 1 | G-106       | Relay Connector (H-Transport)   |
| J8863   | Figure 1 | D-104       | Relay Connector (Punch Unit)    |
| J8864   | Figure 1 | C-104       | Punch Home Sensor               |
| J8865   | Figure 1 | B-105       | Punch Encoder Sensor            |
| J8866   | Figure 1 | E-105       | Punch Box Set Sensor            |
| P/J8867 | Figure 1 | B-104       | Punch Motor                     |
| J8868   | Figure 4 | G-105       | Finisher Entrance Sensor        |
| J8869   | Figure 4 | E-105       | Compile Exit Sensor             |
| J8870   | Figure 3 | D-104       | Eject Clamp Home Sensor         |
| J8871   | Figure 3 | D-104       | Set Clamp Home Sensor           |
| J8872   | Figure 3 | D-105       | Stacker No Paper Sensor         |
| J8873   | Figure 3 | D-103       | Stacker Height Sensor 1         |
| J8874   | Figure 3 | C-103       | Stacker Height Sensor 2         |
| J8875   | Figure 3 | D-105       | Stacker Encoder Sensor          |
| P/J8876 | Figure 4 | H-106       | Sub Paddle Solenoid             |
| P/J8877 | Figure 3 | E-105       | Set Clamp Clutch                |
| P/J8878 | Figure 3 | F-105       | Eject Motor                     |
| P/J8879 | Figure 3 | E-104       | Transport Motor                 |
| J8880   | Figure 4 | E-107       | Compiler Tray No Paper Sensor   |
| J8881   | Figure 4 | C-105       | Front Tamper Home Sensor        |
| J8882   | Figure 4 | G-107       | Rear Tamper Home Sensor         |
| P/J8883 | Figure 4 | D-107       | Rear Tamper Motor               |
| P/J8884 | Figure 4 | D-107       | Front Tamper Motor              |
| J8885   | Figure 2 | G-108       | Stapler Move Position Sensor    |
| J8886   | Figure 2 | F-108       | Stapler Unit                    |
| J8887   | Figure 2 | F-108       | Stapler Unit                    |
| P/J8888 | Figure 4 | C-107       | Stapler Move Motor              |
| J8889   | Figure 3 | D-103       | Eject Cover Switch              |
| J8890   | Figure 3 | D-103       | Open Switch                     |
| J8891   | Figure 4 | C-104       | Front Door Interlock Switch     |
| P/J8892 | Figure 5 | G-106       | Relay Connector (Front Stapler) |
| P/J8893 | Figure 5 | D-105       | Relay Connector (Rear Stapler)  |
| J8894   | Figure 6 | C-107       | Booklet Front Stapler           |
| J8895   | Figure 6 | B-107       | Booklet Rear Stapler            |

#### Table 1 Advanced Finisher Plug/ Jack Location List

| P/J     | Мар      | Coordinates | Remarks                                      |
|---------|----------|-------------|----------------------------------------------|
| P/J8896 | Figure 5 | D-105       | Relay Connector (Booklet Stapler Move Motor) |
| J8897   | Figure 5 | C-104       | Booklet Stapler Move Home Sensor             |
| J8898   | Figure 5 | C-105       | Booklet Stapler Position Sensor              |
| J8899   | Figure 5 | D-106       | Booklet Stapler Cover Switch                 |
| J8900   | Figure 5 | I-108       | Booklet Safety Front Switch                  |
| J8901   | Figure 5 | B-104       | Booklet Safety Rear Switch                   |
| P/J8903 | Figure 2 | D-105       | Relay Connector (Folder Assembly)            |
| P8903   | Figure 4 | C-104       | Finisher Eject                               |
| J8904   | Figure 2 | D-105       | Folder Home Sensor                           |
| P/J8905 | Figure 2 | C-106       | Folder Knife Motor                           |
| P/J8906 | Figure 6 | C-107       | Booklet Stapler Move Motor                   |
| J8980   | Figure 3 | E-105       | Finisher PWB                                 |
| P/J8981 | Figure 3 | F-106       | Finisher PWB                                 |
| J8982   | Figure 3 | E-106       | Finisher PWB                                 |
| P/J8983 | Figure 3 | E-106       | Finisher PWB                                 |
| J8984   | Figure 3 | E-106       | Finisher PWB                                 |
| P8985   | Figure 3 | E-107       | Finisher PWB                                 |
| J8985   | Figure 6 | G-106       | Booklet Maker PWB                            |
| P/J8986 | Figure 3 | E-106       | Finisher PWB                                 |
| P8987   | Figure 3 | E-107       | Finisher PWB                                 |
| J8987   | Figure 1 | J-108       | Finisher Horizontal Transport                |
| P/J8988 | Figure 3 | F-107       | Finisher PWB                                 |
| J8989   | Figure 3 | E-108       | Finisher PWB                                 |
| P/J8990 | Figure 3 | F-108       | Finisher PWB                                 |
| P/J8991 | Figure 6 | G-104       | Booklet Maker PWB                            |
| P/J8992 | Figure 6 | H-105       | Booklet Maker PWB                            |
| P/J8993 | Figure 6 | H-105       | Booklet Maker PWB                            |
| P/J8994 | Figure 6 | H-106       | Booklet Maker PWB                            |
| P/J8995 | Figure 6 | B-107       | Booklet Maker PWB                            |

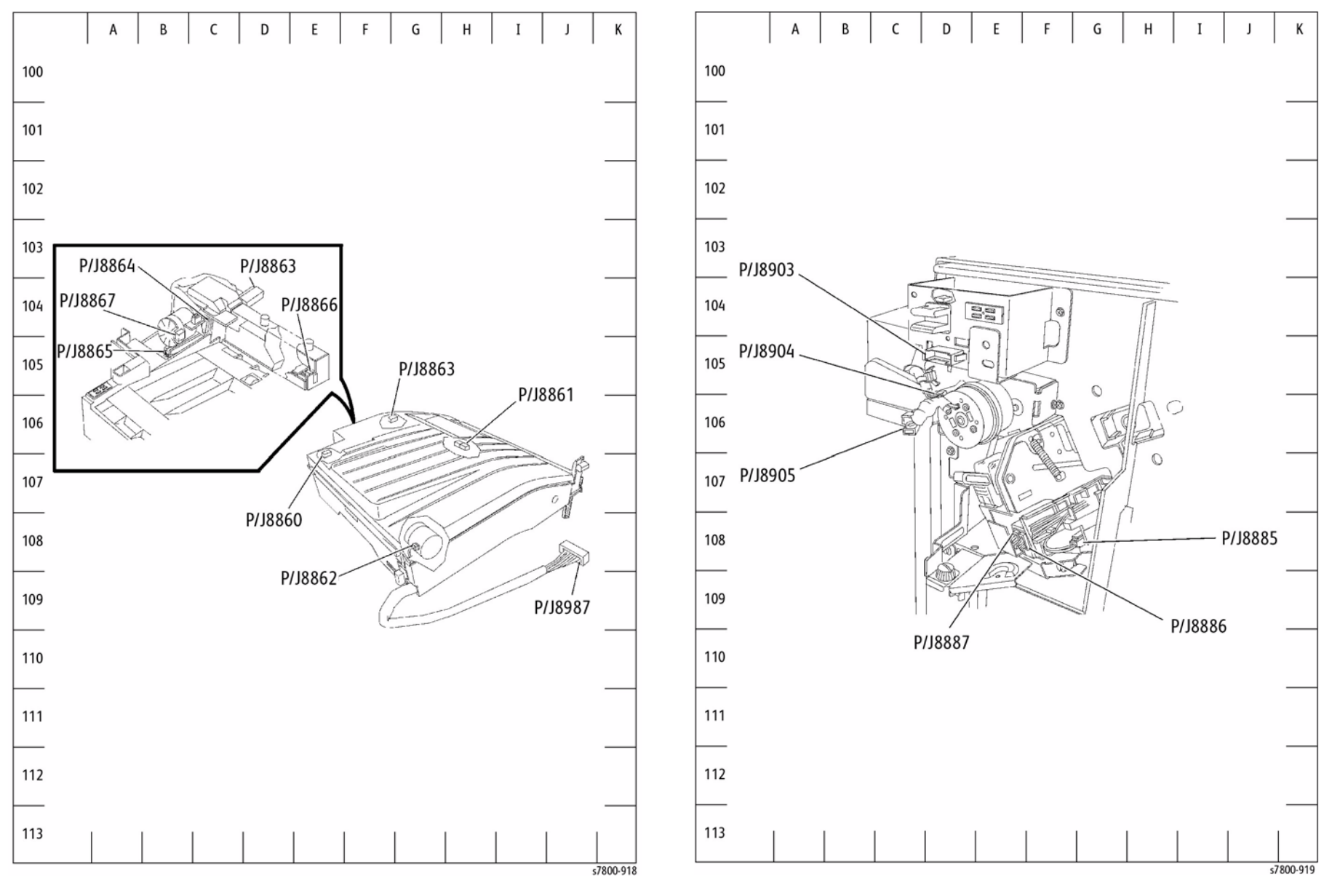

Figure 1 Horizontal Transport

Figure 2 Finisher Front

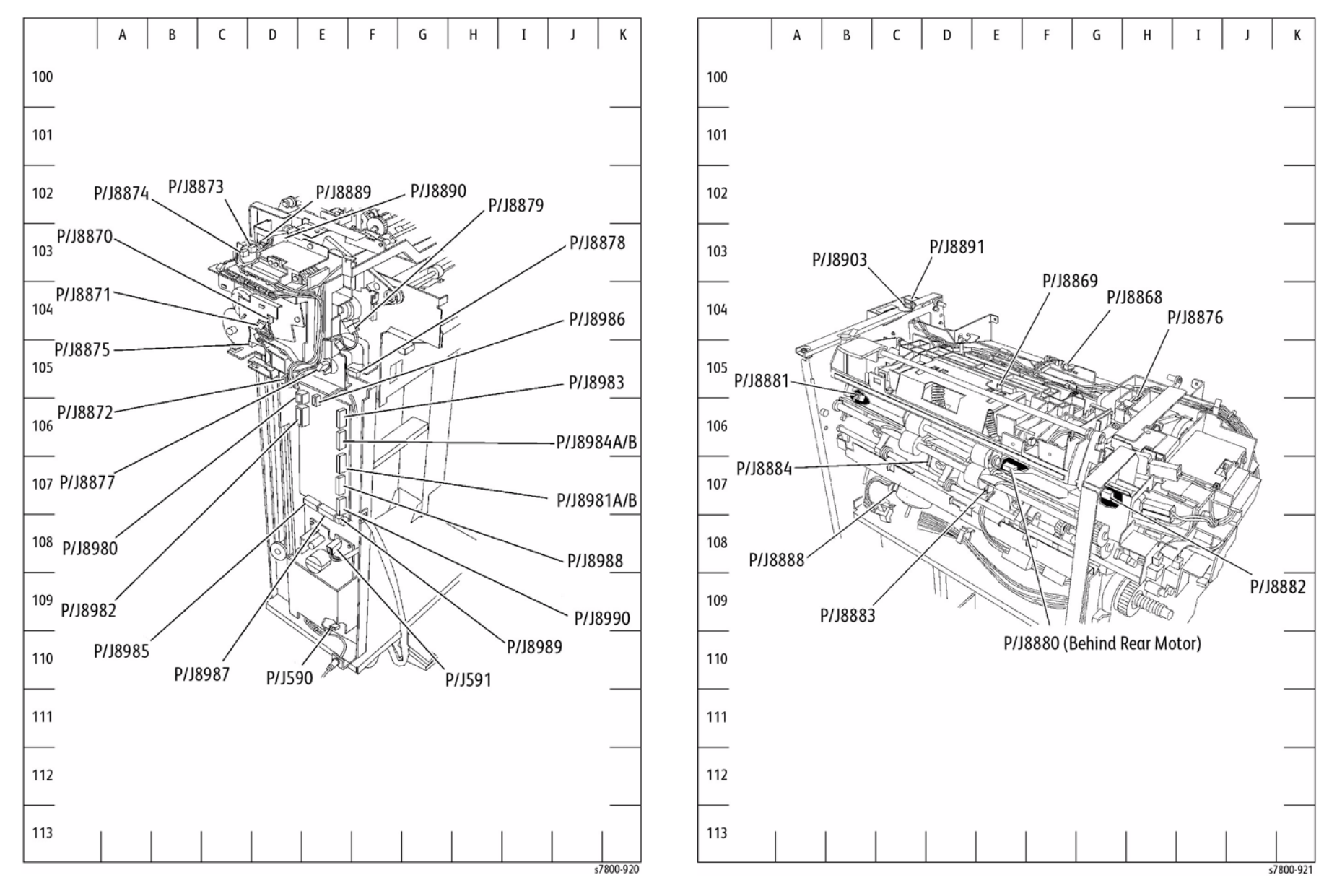

Figure 3 Finisher Rear

Figure 4 Finisher Eject

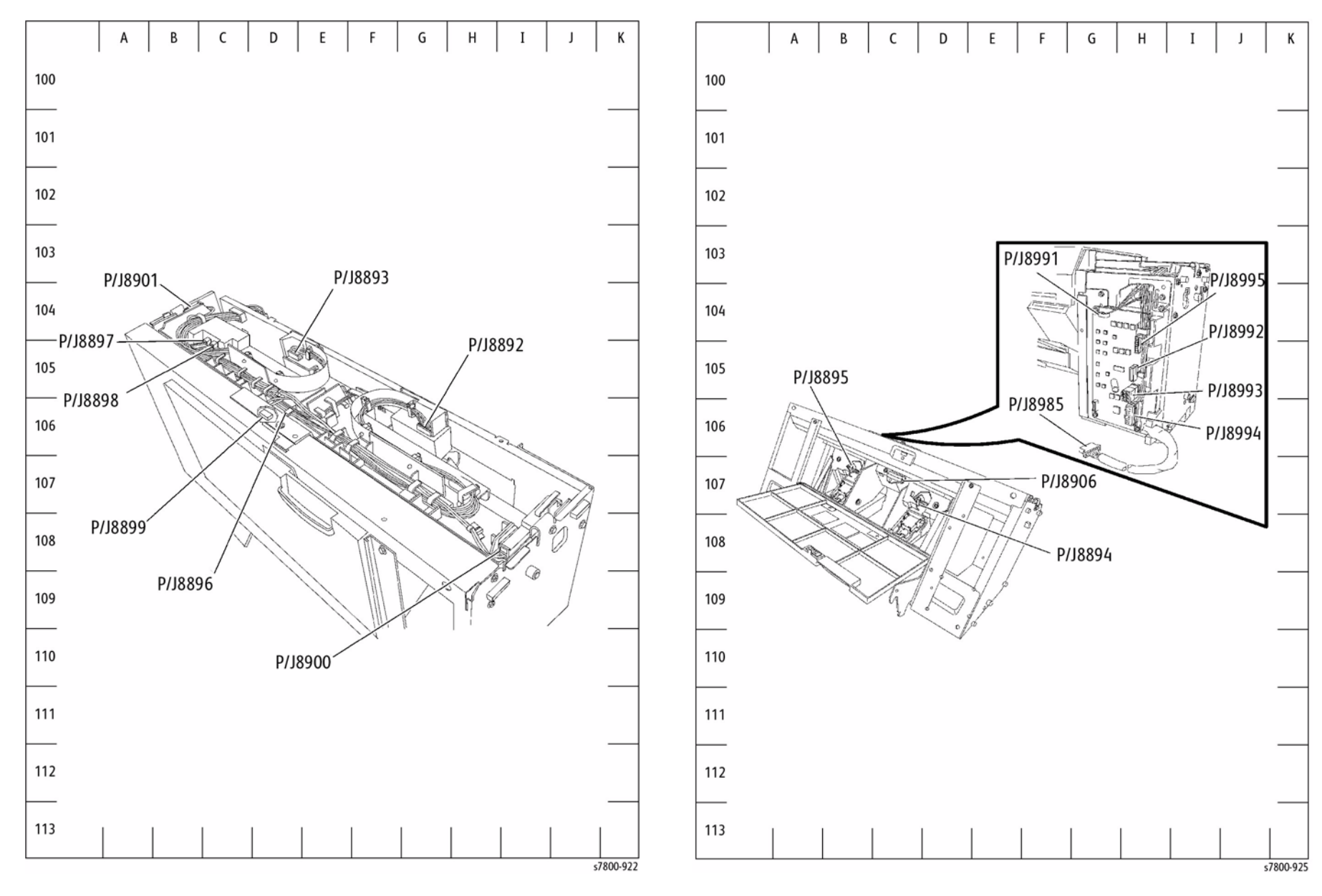

Figure 5 Booklet Maker Stapler Assembly

Figure 6 Booklet Maker PWB

## **Professional Finisher Plug/Jack**

#### Table 1 Professional Finisher Plug/ Jack Location List

| P/J     | Мар       | Coordinates | Remarks                        |
|---------|-----------|-------------|--------------------------------|
| CN1     | Figure 13 | D-104       | Booklet PWB                    |
| P/J2    | Figure 8  | D-109       | Finisher Power Supply          |
| P/J502  | Figure 8  | C-108       | Finisher Power Supply          |
| P/J505  | Figure 8  | B-108       | Finisher Power Supply          |
| P/J800  | Figure 9  | D-103       | Finisher/Printer Communication |
| P/J8175 | Figure 11 | G-108       | Booklet Maker Front            |
| P/J8176 | Figure 10 | G-106       | Booklet Maker Rear             |
| P/J8177 | Figure 10 | D-104       | Booklet Maker Rear             |
| P/J8178 | Figure 10 | E-105       | Booklet Maker Rear             |
| P/J8179 | Figure 10 | D-105       | Booklet Maker Rear             |
| P/J8180 | Figure 10 | D-106       | Booklet Maker Rear             |
| P/J8181 | Figure 11 | G-107       | Booklet Maker Front            |
| P/J8182 | Figure 11 | D-103       | Booklet Maker Front            |
| P/J8183 | Figure 11 | D-106       | Booklet Maker Front            |
| P/J8185 | Figure 10 | F-107       | Booklet Maker Rear             |
| P/J8186 | Figure 10 | D-106       | Booklet Maker Rear             |
| P/J8187 | Figure 10 | E-107       | Booklet Maker Rear             |
| P/J8188 | Figure 10 | C-104       | Booklet Maker Rear             |
| P/J8189 | Figure 11 | G-108       | Booklet Maker Front            |
| P/J8190 | Figure 10 | E-105       | Booklet Maker Rear             |
| P/J8191 | Figure 10 | C-105       | Booklet Maker Rear             |
| P/J8196 | Figure 10 | D-106       | Booklet Maker Rear             |
| P/J8197 | Figure 10 | D-107       | Booklet Maker Rear             |
| J8201   | Figure 11 | C-110       | Booklet Maker Front            |
| P8201   | Figure 11 | F-107       | Booklet Maker Front            |
| J8202   | Figure 13 | H-105       | Booklet Maker PWB              |
| P8202   | Figure 11 | G-109       | Booklet Maker - Front          |
| J8203   | Figure 13 | G-106       | Booklet Maker PWB              |
| P8203   | Figure 11 | G-110       | Booklet Maker - Front          |
| P/J8217 | Figure 12 | C-107       | Booklet Tray Unit              |
| P/J8218 | Figure 12 | G-106       | Booklet Tray Unit              |
| P/J8300 | Figure 9  | H-107       | Connects Finisher Main PWB     |
| P/J8301 | Figure 9  | H-108       | Connects Finisher Main PWB     |
| P/J8302 | Figure 9  | D-108       | Connects Finisher Main PWB     |
| P/J8304 | Figure 9  | E-104       | Connects Finisher Main PWB     |
| P/J8305 | Figure 9  | D-106       | Connects Finisher Main PWB     |
| P/J8306 | Figure 9  | H-105       | Connects Finisher Main PWB     |
| P/J8307 | Figure 9  | H-106       | Connects Finisher Main PWB     |
| P/J8308 | Figure 9  | F-104       | Connects Finisher Main PWB     |

## Table 1 Professional Finisher Plug/ Jack Location List

| P/J     | Мар      | Coordinates | Remarks                                                 |
|---------|----------|-------------|---------------------------------------------------------|
| P/J8309 | Figure 9 | D-106       | Connects Finisher Main PWB                              |
| P/J8310 | Figure 9 | H-109       | Connects Finisher Main PWB                              |
| P8311   | Figure 9 | D-109       | Connects Finisher Main PWB                              |
| P/J8312 | Figure 7 | H-104       | Finisher - Rear                                         |
| P/J8313 | Figure 9 | E-109       | Connects Finisher Main PWB                              |
| P/J8314 | Figure 9 | F-109       | Connects Finisher Main PWB                              |
| P/J8315 | Figure 9 | E-109       | Connects Finisher Main PWB                              |
| P/J8316 | Figure 9 | G-109       | Connects Finisher Main PWB                              |
| P/J8317 | Figure 9 | D-109       | Connects Finisher Main PWB                              |
| P/J8318 | Figure 7 | F-107       | Finisher - Rear                                         |
| P/J8319 | Figure 2 | D-107       | Connects Transport Entrance Sensor                      |
| P/J8320 | Figure 3 | F-107       | Compiler Exit Sensor, Buffer Path Sensor                |
| P/J8321 | Figure 2 | E-105       | Connects Upper Tray Exit Sensor                         |
| P/J8322 | Figure 2 | F-105       | Connects Upper Tray Full Sensor                         |
| P/J8324 | Figure 7 | D-106       | Connects Eject Clamp Bracket                            |
| P/J8325 | Figure 7 | C-107       | Connects Set Clamp Home Sensor                          |
| P/J8326 | Figure 8 | E-106       | Connects No Paper Sensor                                |
| P/J8327 | Figure 8 | E-106       | Connects Lower Tray Upper Limit Sensor                  |
| P/J8328 | Figure 7 | D-108       | Connects Stacker Encoder Sensor                         |
| P/J8330 | Figure 8 | B-104       | Connects Stack Height Sensor 2                          |
| P/J8331 | Figure 8 | D-105       | Stacker, H-Transport PWB, LVPS                          |
| P/J8332 | Figure 7 | F-107       | Finisher - Rear                                         |
| P/J8333 | Figure 7 | G-107       | Finisher - Rear                                         |
| P/J8334 | Figure 7 | F-104       | Connects Exit Motor                                     |
| P/J8335 | Figure 7 | E-105       | Connects Registration Motor                             |
| P/J8336 | Figure 7 | C-106       | Connects Eject Motor                                    |
| P/J8338 | Figure 7 | E-106       | Connects Set Clamp Clutch                               |
| P/J8339 | Figure 7 | D-105       | Connects Eject Clamp Motor                              |
| P/J8340 | Figure 3 | G-105       | Connects Sub Paddle Solenoid to Main Drive Har-<br>ness |
| P/J8341 | Figure 7 | D-108       | Connects Transfer Gate Solenoid                         |
| P/J8342 | Figure 7 | G-107       | Connects Transport Motor                                |
| P/J8343 | Figure 7 | G-106       | Finisher - Rear                                         |
| P/J8344 | Figure 6 | E-104       | Puncher Unit                                            |
| P/J8345 | Figure 7 | G-106       | Finisher - Rear                                         |
| P/J8346 | Figure 6 | B-105       | Punch Hole Select Sensor - Puncher Unit                 |
| P/J8347 | Figure 6 | B-105       | Connects Puncher Front Sensor                           |
| P/J8348 | Figure 6 | C-105       | Connects Puncher Home Sensor                            |
| P/J8349 | Figure 7 | G-106       | Finisher - Rear                                         |
| P/J8350 | Figure 6 | I-107       | Connects Side Regi Sensor 1                             |
| P/J8351 | Figure 6 | I-106       | Connects Side Regi Sensor 2                             |

### Table 1 Professional Finisher Plug/ Jack Location List

| P/J     | Мар       | Coordinates | Remarks                                |
|---------|-----------|-------------|----------------------------------------|
| P/J8352 | Figure 6  | C-104       | Connects Punch Unit Move Home Sensor   |
| P/J8353 | Figure 6  | C-108       | Puncher Unit                           |
| P/J8354 | Figure 4  | F-105       | Connects Staple Move Position Sensor   |
| P/J8355 | Figure 7  | F-107       | Finisher - Rear                        |
| P/J8356 | Figure 4  | G-104       | Connects Staple Head                   |
| P/J8357 | Figure 4  | G-105       | Connects Staple Head                   |
| P/J8358 | Figure 4  | D-108       | Stapler Unit                           |
| P/J8359 | Figure 5  | F-107       | Connects Compiler Tray No Paper Sensor |
| P/J8360 | Figure 5  | J-107       | Connects Front Tamper Home Sensor      |
| P/J8361 | Figure 5  | A-105       | Connects Rear Tamper Home Sensor       |
| P/J8362 | Figure 5  | B-106       | Compile Tray Assembly                  |
| P/J8363 | Figure 5  | E-107       | Compile Tray Assembly                  |
| J8364   | Figure 2  | H-106       | Connects Door H Interlock              |
| J8365   | Figure 2  | F-108       | Top Tray Exit Sensor, Gate Sensor      |
| P/J8371 | Figure 8  | G-108       | Stacker, H-Transport PWB, LVPS         |
| P/J8373 | Figure 8  | H-109       | Stacker, H-Transport PWB, LVPS         |
| P/J8376 | Figure 9  | D-106       | Finisher PWB                           |
| P/J8377 | Figure 13 | E-104       | Booklet PWB                            |
| P/J8378 | Figure 13 | C-105       | Booklet PWB                            |
| P/J8383 | Figure 2  | G-105       | Top Tray Exit Sensor, Gate Sensor      |
| J8384   | Figure 2  | G-105       | Top Tray Exit Sensor, Gate Sensor      |
| P8389   | Figure 9  | G-104       | Finisher PWB                           |
| P/J8391 | Figure 7  | C-105       | Finisher - Rear                        |
| P/J8392 | Figure 3  | F-108       | Connects Buffer Path Sensor            |
| P/J8393 | Figure 7  | C-105       | Finisher - Rear                        |
| P/J8394 | Figure 7  | E-106       | Connects Buffer Gate Solenoid          |
| P/J8396 | Figure 8  | H-108       | Stacker, H-Transport PWB, LVPS         |
| P/J8405 | Figure 13 | E-105       | Booklet PWB                            |
| P/J8406 | Figure 13 | C-108       | Booklet PWB                            |
| P/J8407 | Figure 13 | E-108       | Booklet PWB                            |
| P/J8408 | Figure 13 | E-107       | Booklet PWB                            |
| P/J8409 | Figure 7  | H-105       | Finisher - Rear                        |
| P/J8411 | Figure 13 | B-106       | Booklet PWB                            |
| P/J8429 | Figure 13 | H-105       | Booklet PWB                            |
| P/J8432 | Figure 2  | E-106       | Top Tray Exit Sensor, Gate Sensor      |
| P/J8434 | Figure 7  | F-104       | Finisher - Rear                        |
| P/J8440 | Figure 7  | E-108       | Finisher - Rear                        |
| P/J8441 | Figure 7  | E-108       | Finisher - Rear                        |
| J8444   | Figure 1  | J-108       | Horizontal Transport Assembly          |
| P8444   | Figure 8  | H-110       | Stacker, H-Transport PWB, LVPS         |

## Table 1 Professional Finisher Plug/ Jack Location List

| P/J     | Мар       | Coordinates | Remarks                                                                           |
|---------|-----------|-------------|-----------------------------------------------------------------------------------|
| P/J8445 | Figure 1  | B-106       | Connects H-Transport Interlock Switch - Horizontal<br>Transport Assembly          |
| P/J8446 | Figure 1  | F-106       | Connects H-Transport Exit Sensor - Horizontal<br>Transport Assembly               |
| P/J8447 | Figure 1  | B-106       | Horizontal Transport Assembly                                                     |
| P/J8448 | Figure 1  | E-106       | Connects Decurler Front Cover Interlock Sensor -<br>Horizontal Transport Assembly |
| P/J8449 | Figure 1  | H-105       | Connects Decurler Cam Home Sensor - Horizontal<br>Transport Assembly              |
| P/J8450 | Figure 1  | H-106       | Connects Decurler Cam Clutch - Horizontal Trans-<br>port Assembly                 |
| P/J8453 | Figure 1  | H-106       | Connects H-Transport Motor - Horizontal Transport<br>Assembly                     |
| P/J8460 | Figure 12 | D-107       | Booklet Tray Unit                                                                 |
| P/J8461 | Figure 8  | D-106       | Stacker, H-Transport PWB, LVPS                                                    |

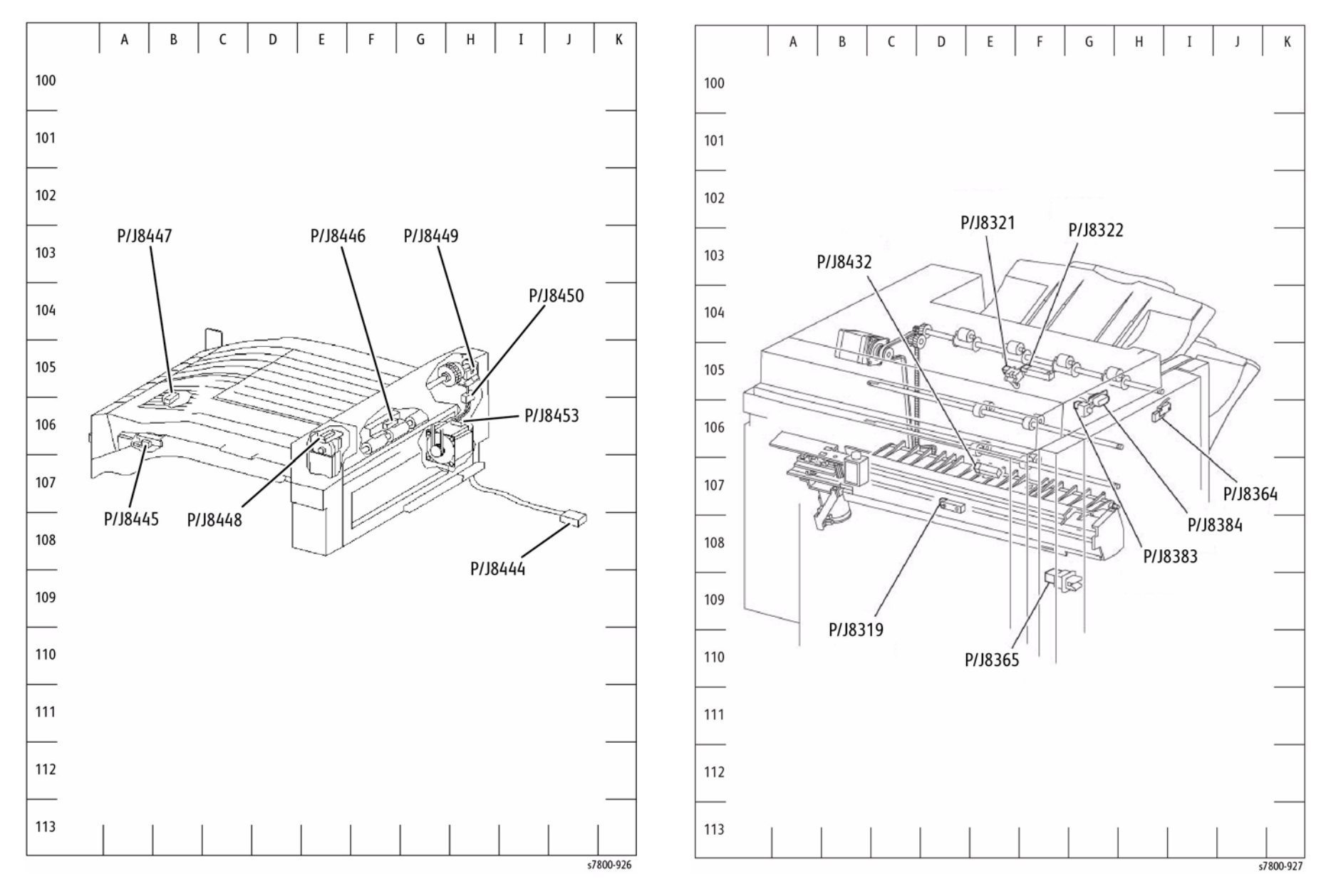

Figure 1 Horizon Transport Assembly

Figure 2 Top Tray Exit Sensor, Gate Sensor

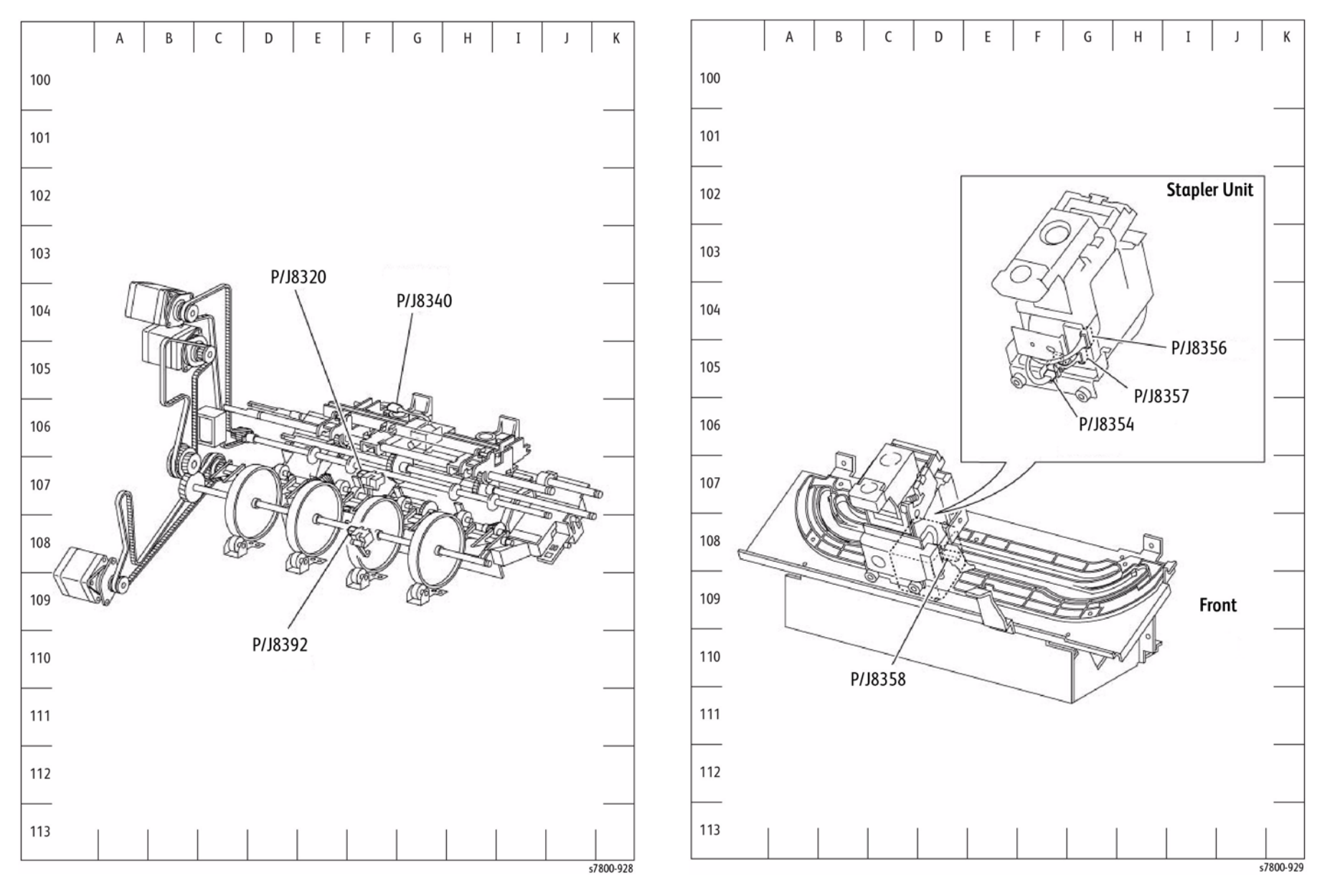

Figure 3 Compiler Exit Sensor, Buffer Path Sensor

Figure 4 Stapler Unit

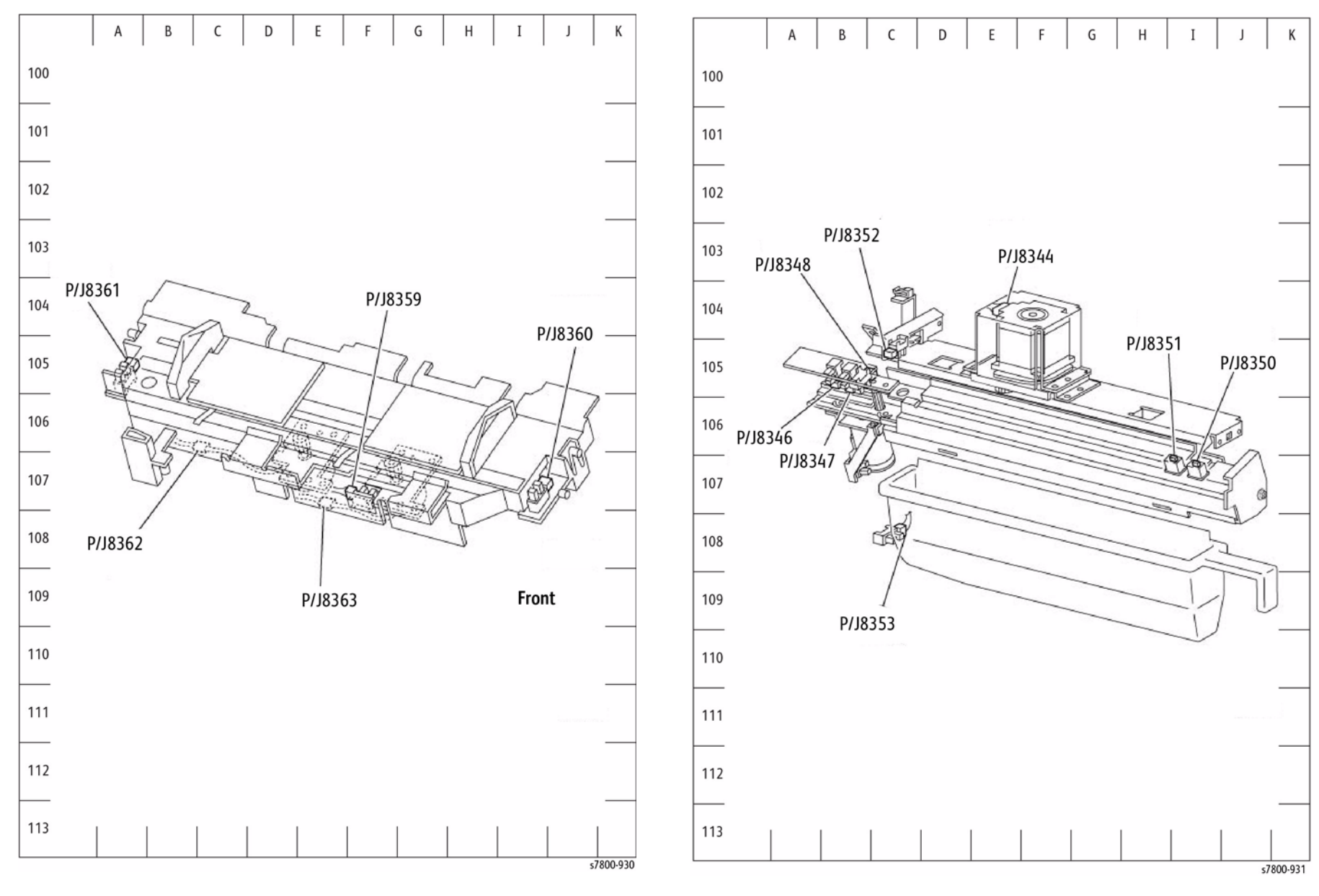

Figure 5 Compile Tray Assembly

Figure 6 Puncher Unit

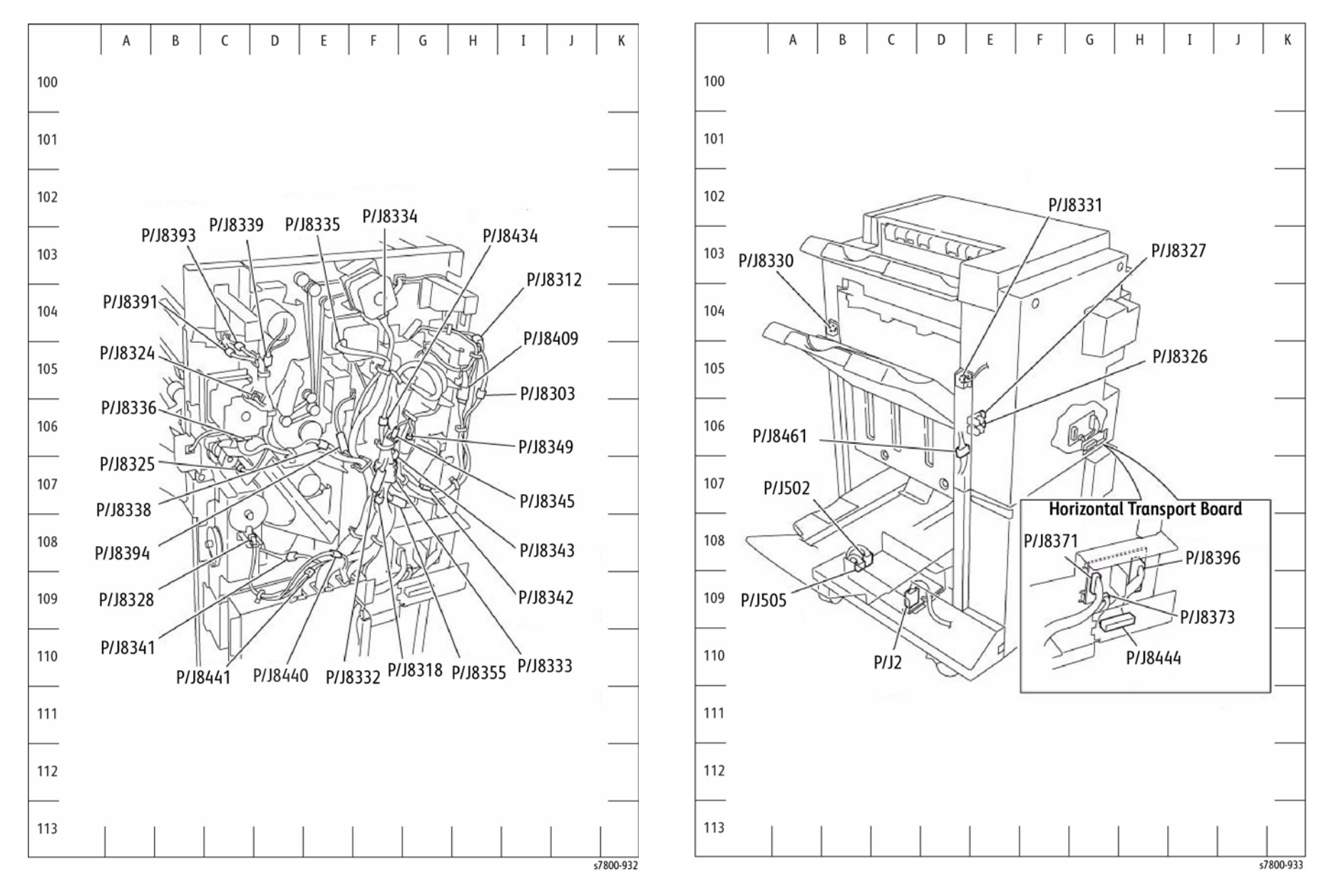

Figure 7 Finisher Rear

Figure 8 Stacker, H-Transport PWB, LVPS

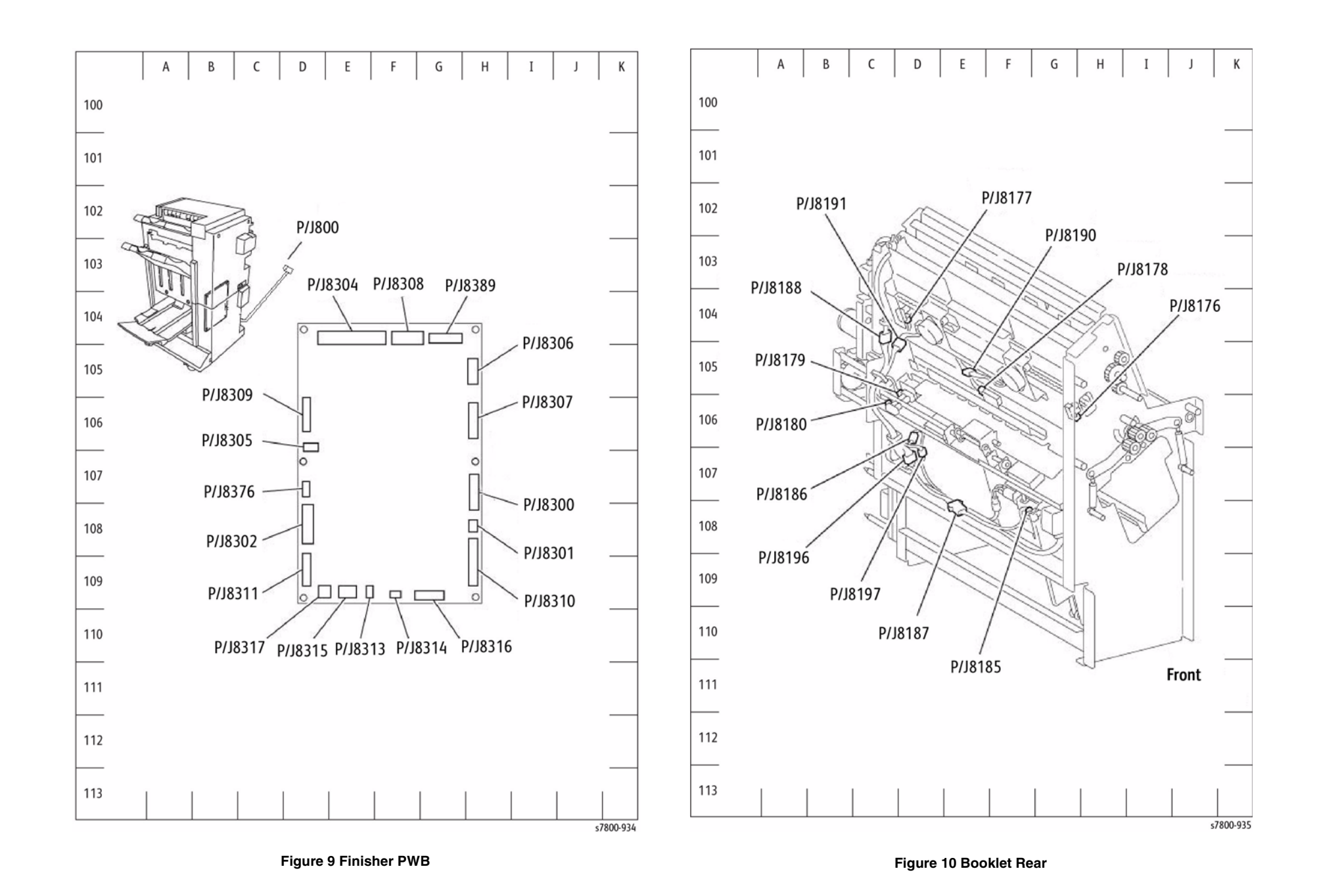

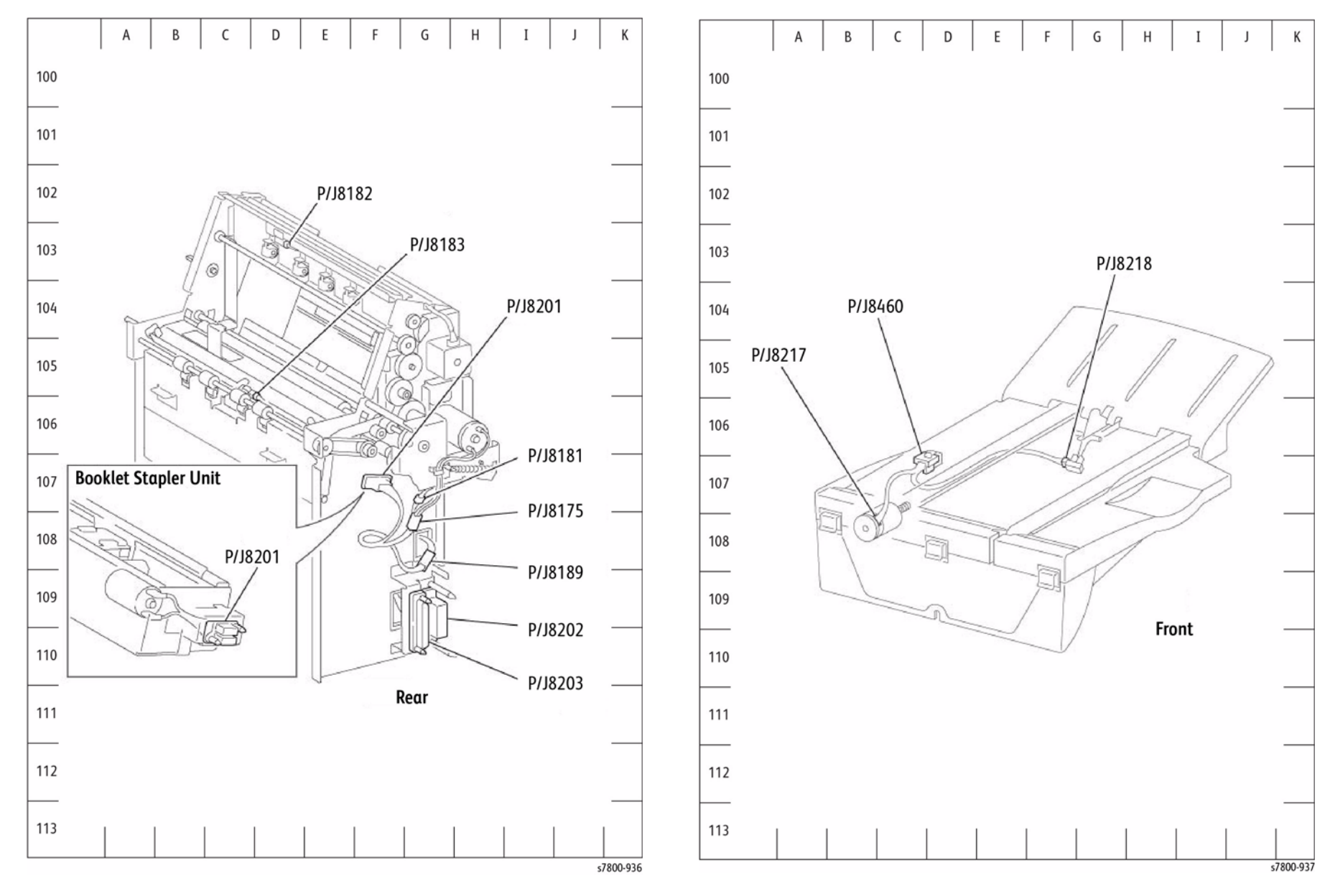

Figure 11 Booklet Maker - Front

Figure 12 Booklet Tray Unit

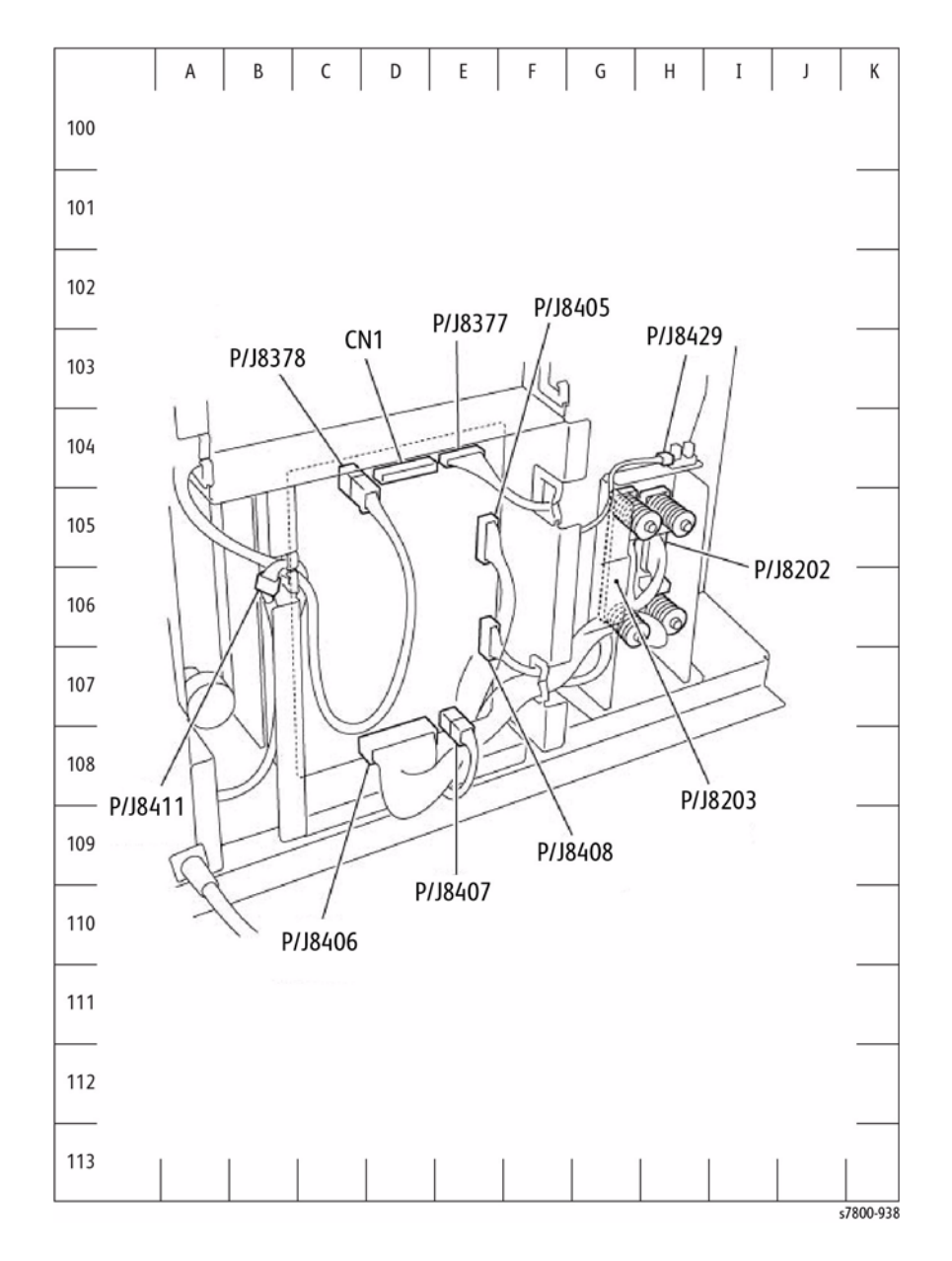

Figure 13 Booklet PWB

## Print Engine Wirenet

ACH

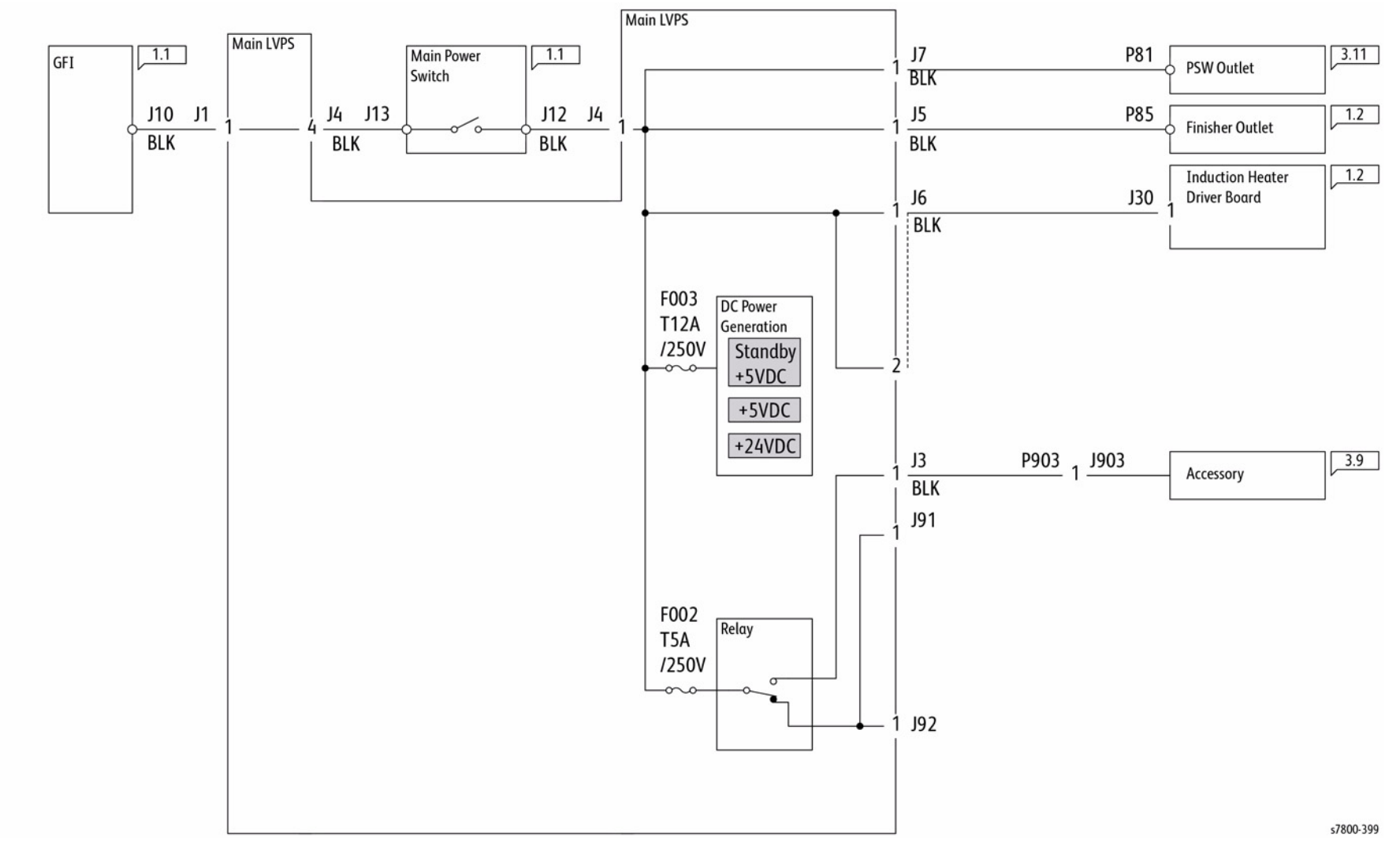

Figure 1 ACH

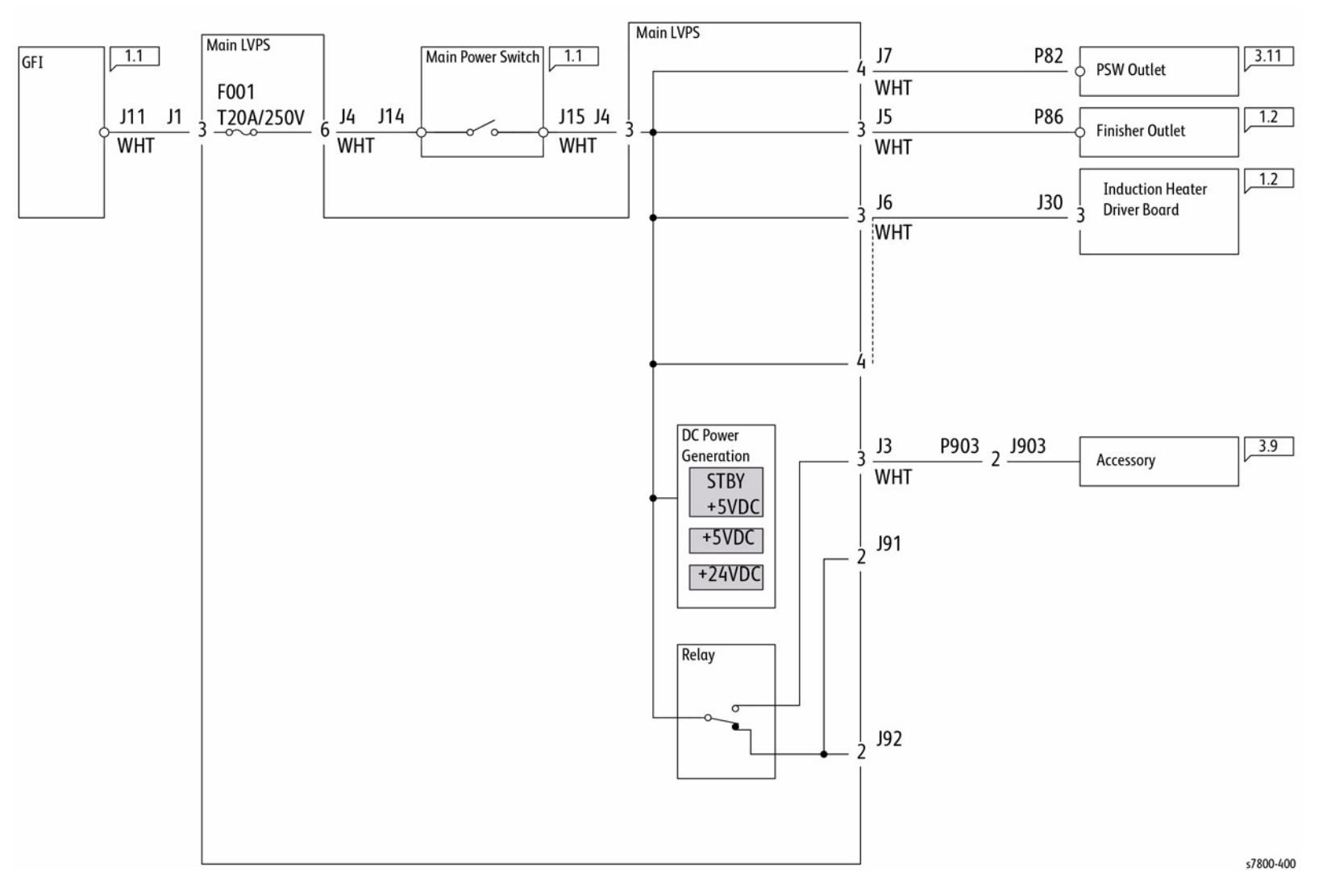

Figure 2 ACN

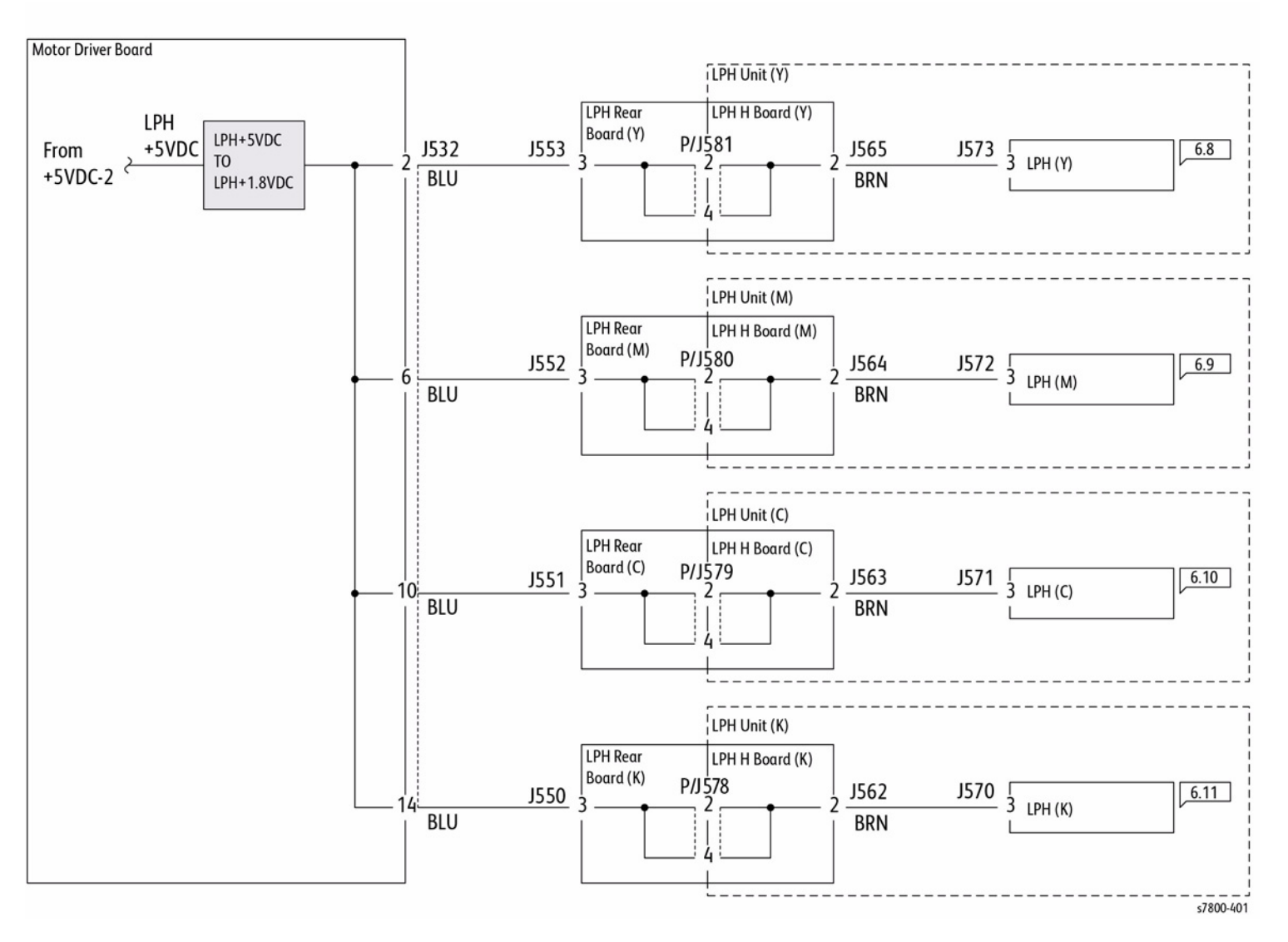

Figure 3 +1.8 VDC

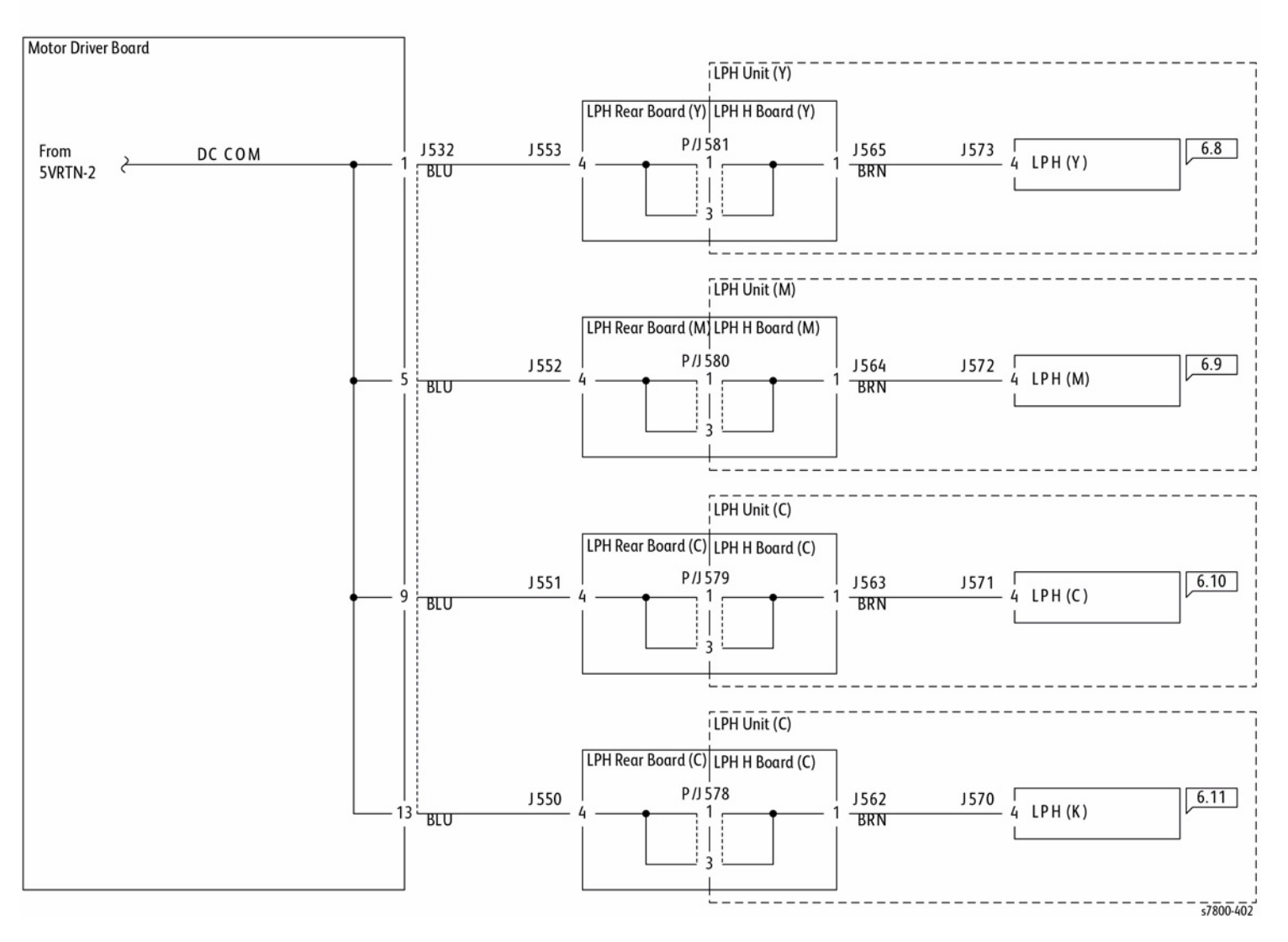

Figure 4 DC COM (1.8VRTN)

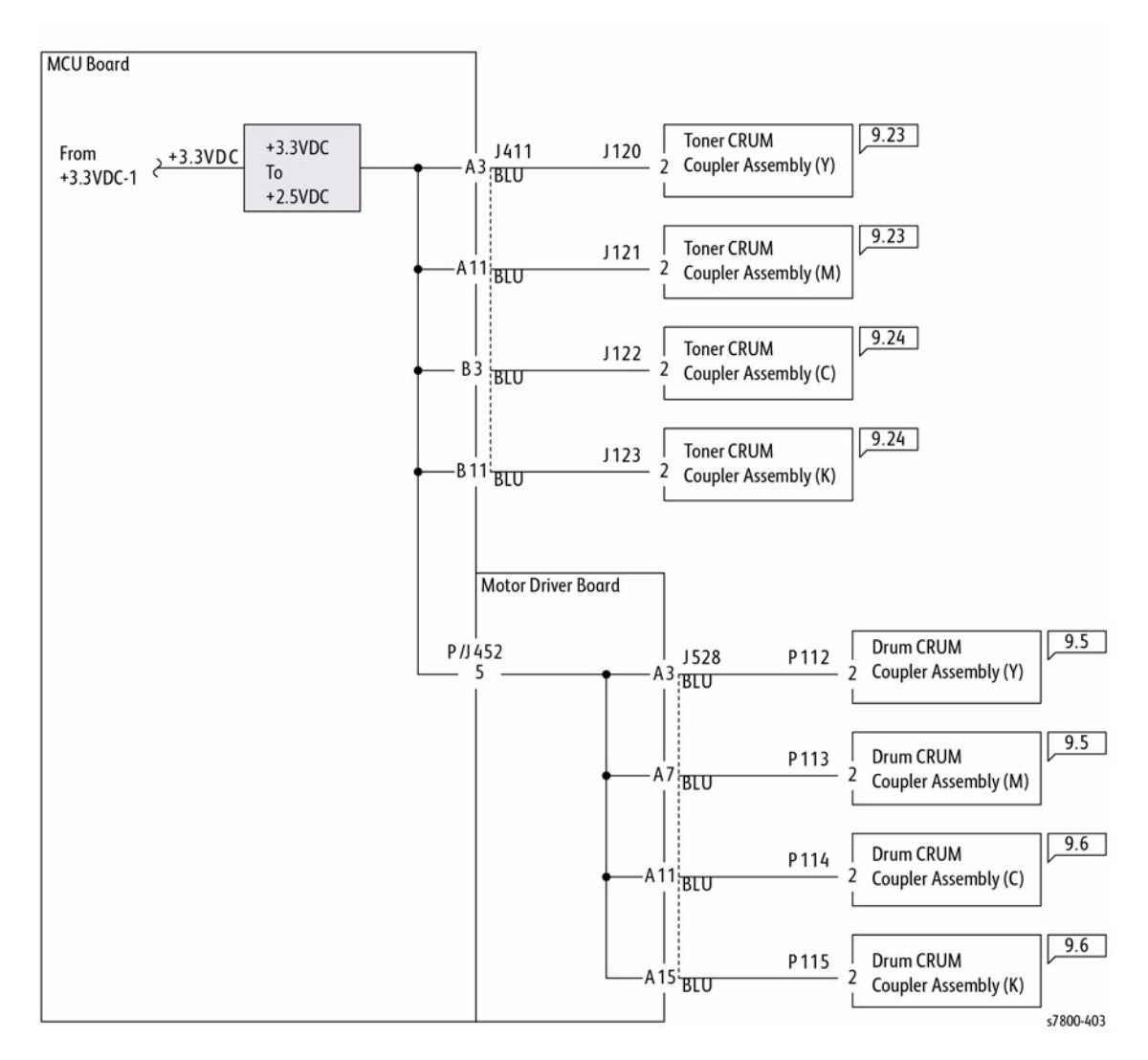

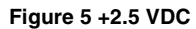

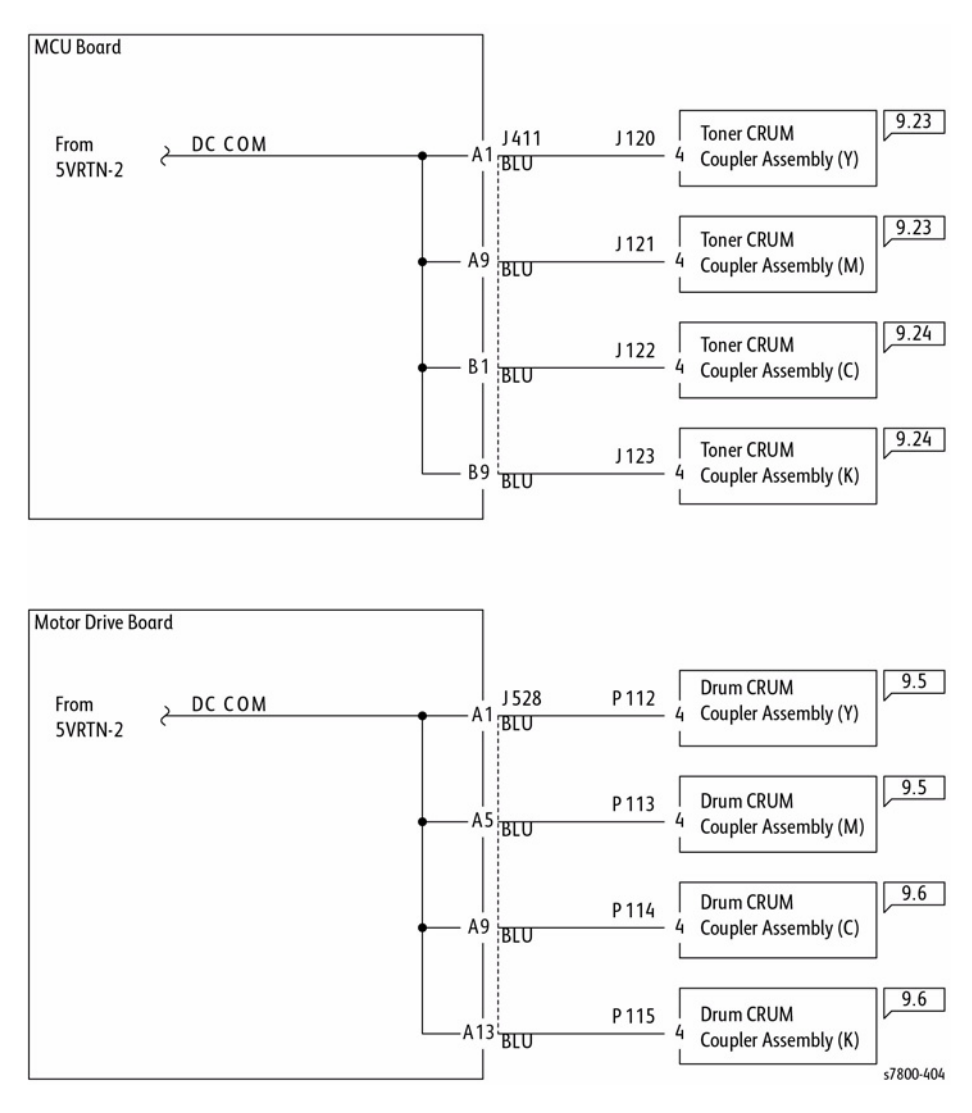

Figure 6 DC COM (2.5VRTN)
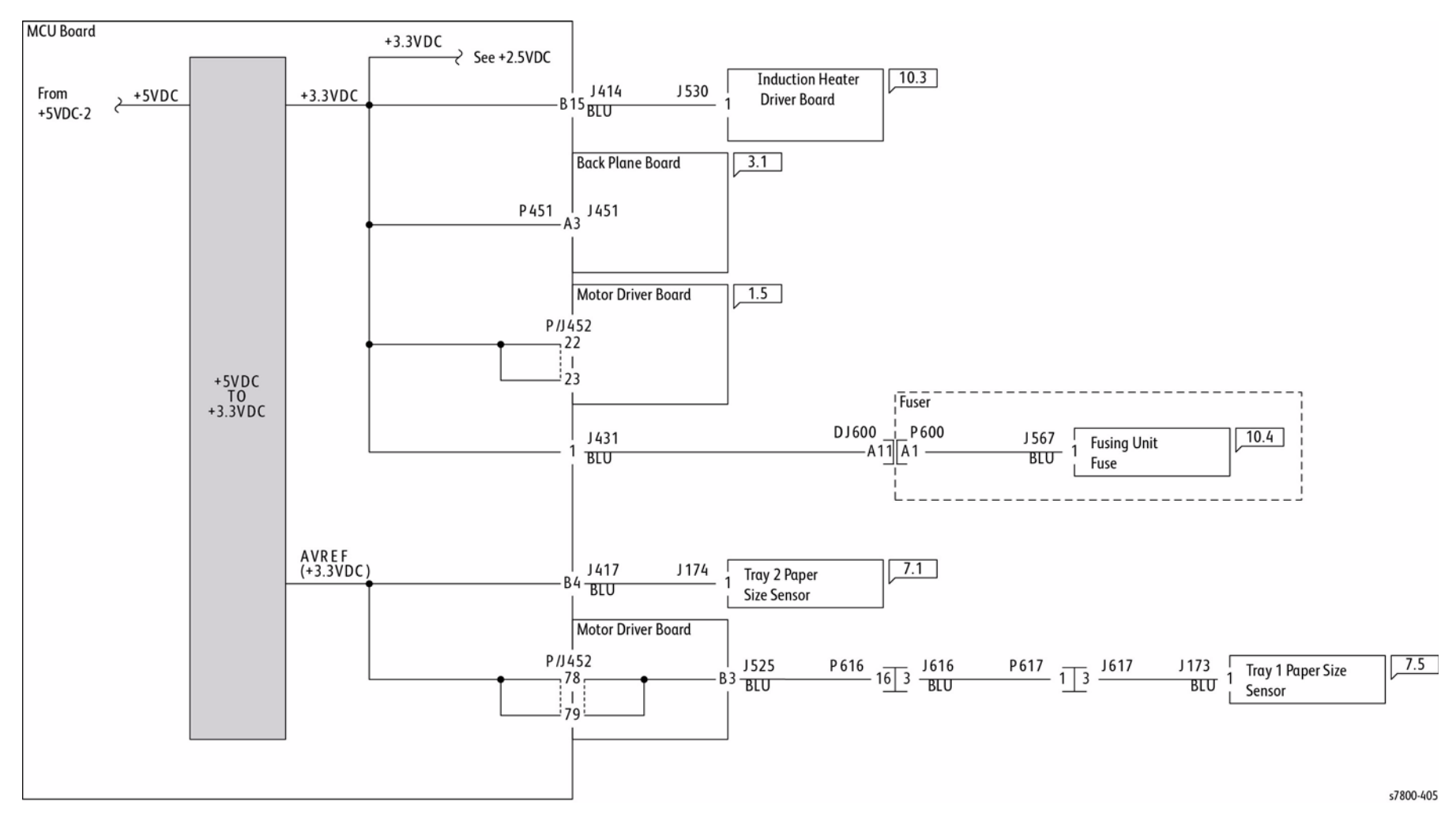

Figure 7 +3.3 VDC-1

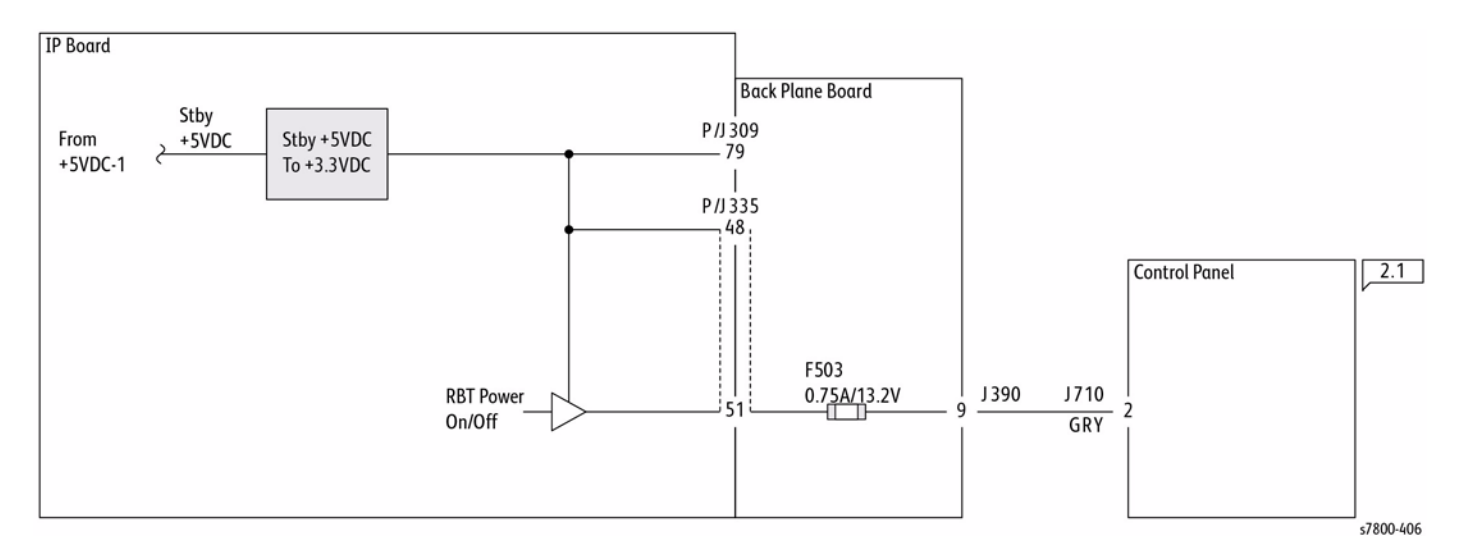

Figure 8 +3.3 VDC-2

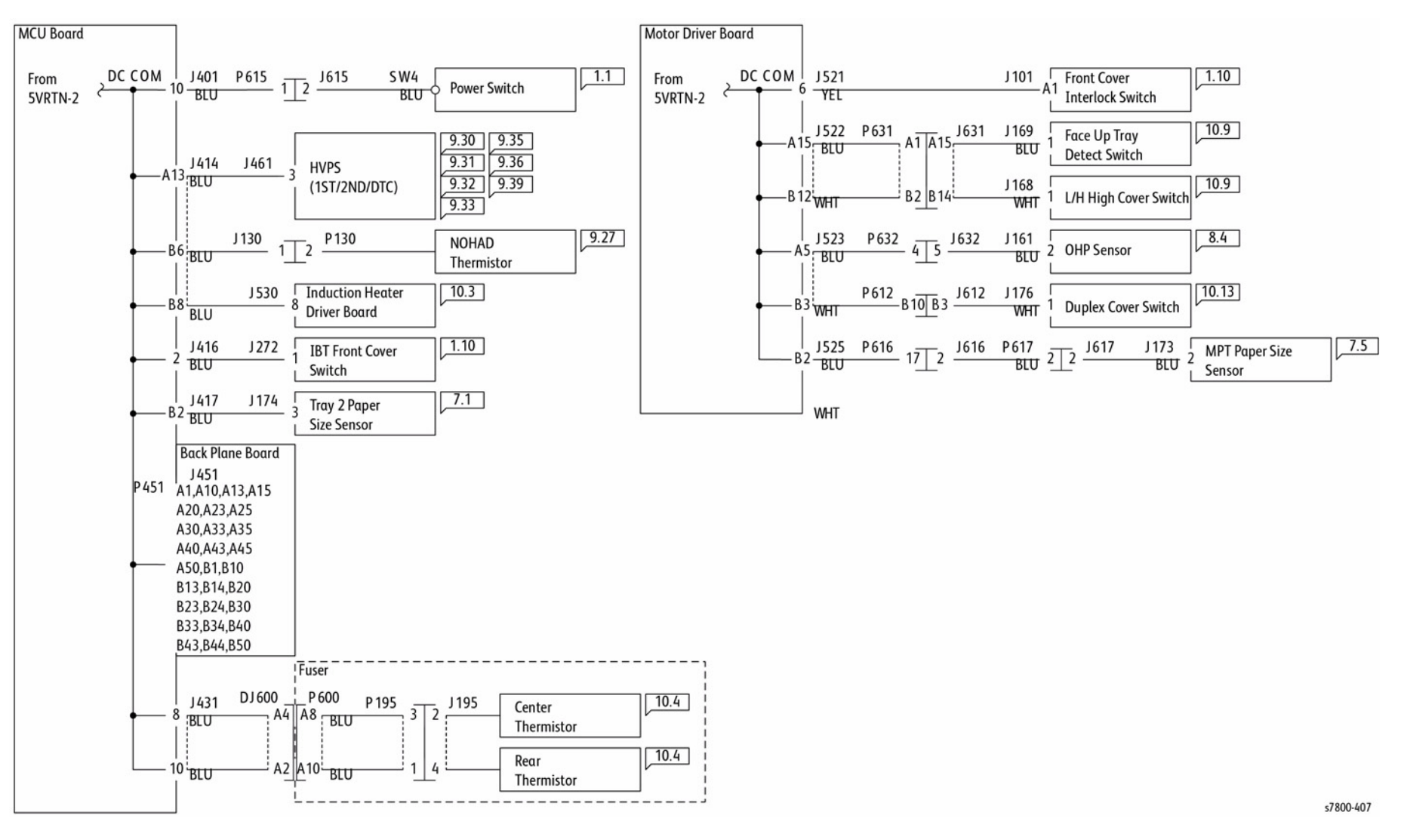

Figure 9 DC COM (3.3VRTN-1)

# DC COM (3.3VRTN-2)

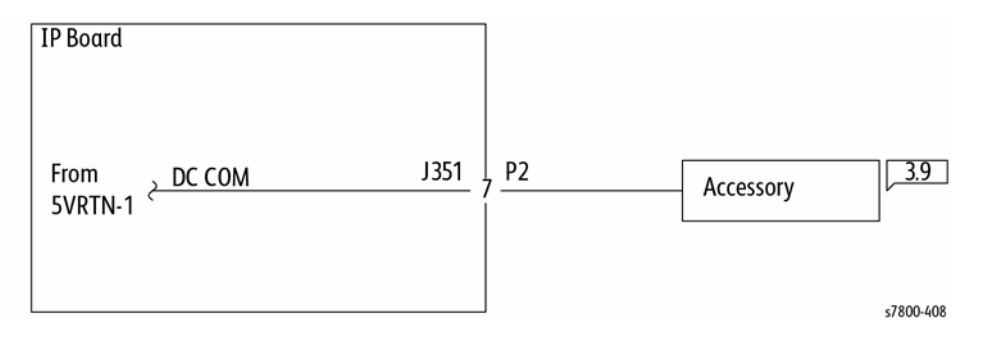

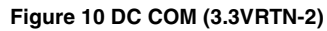

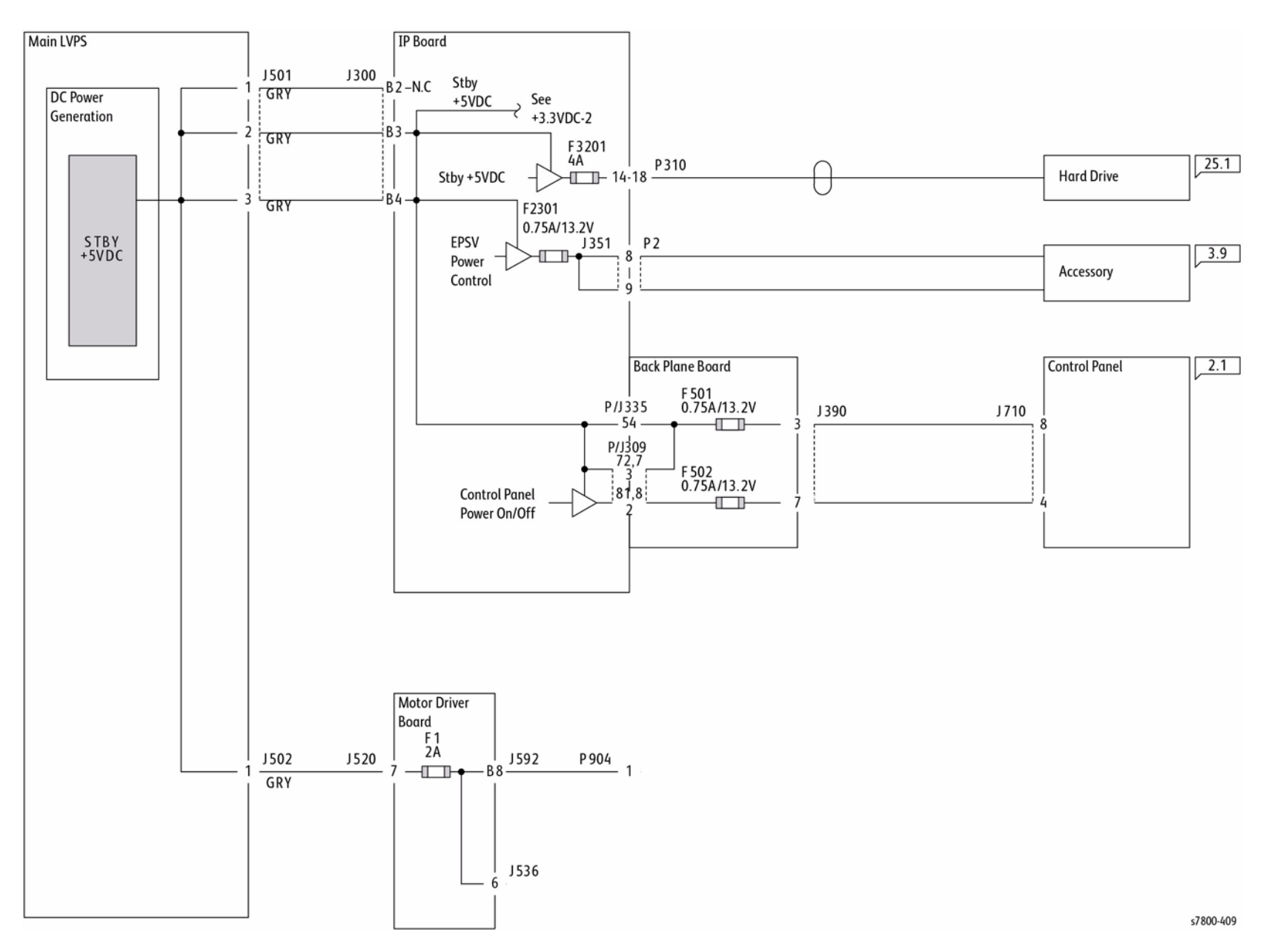

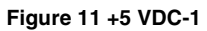

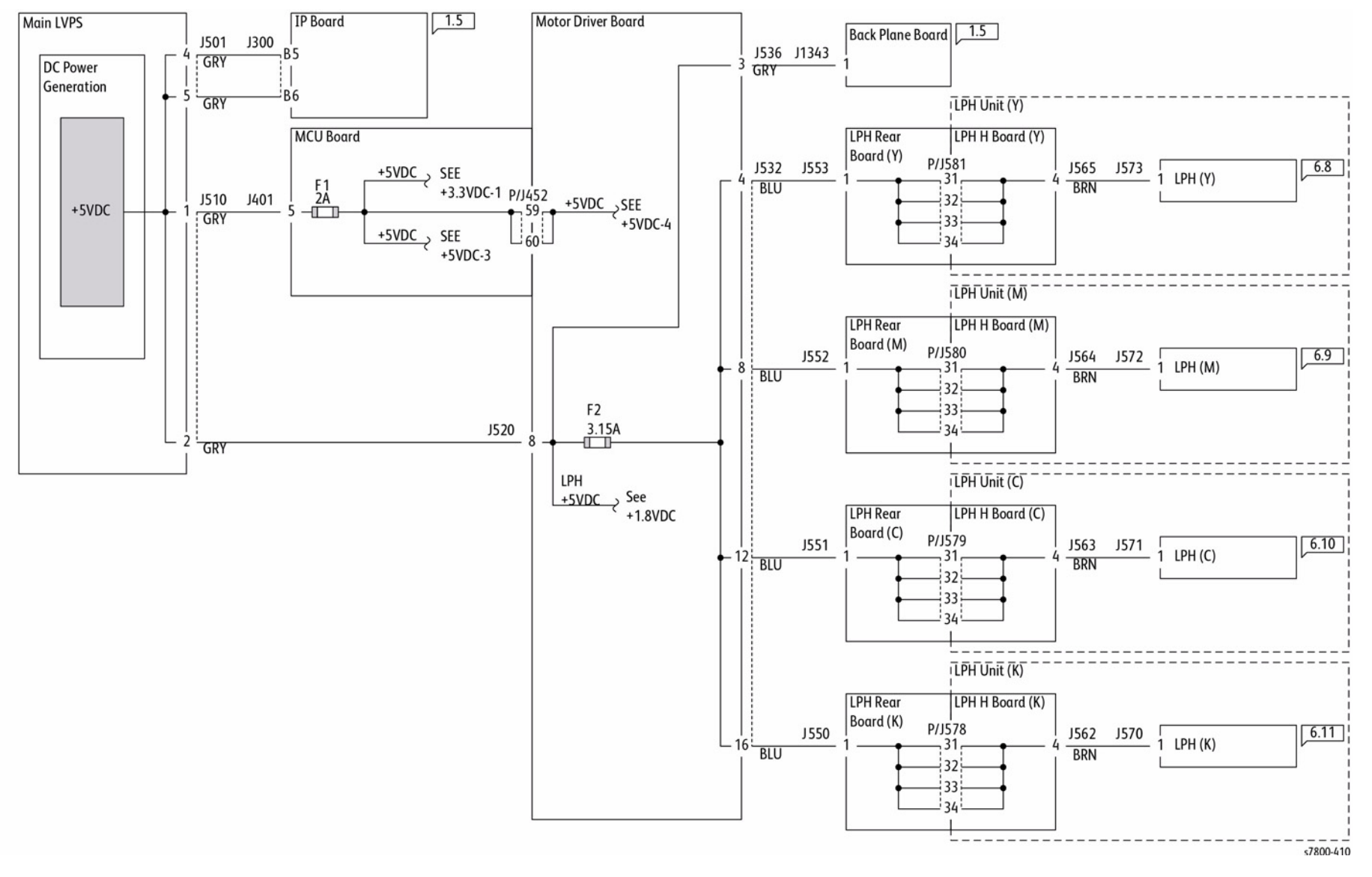

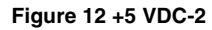

+5 VDC-3

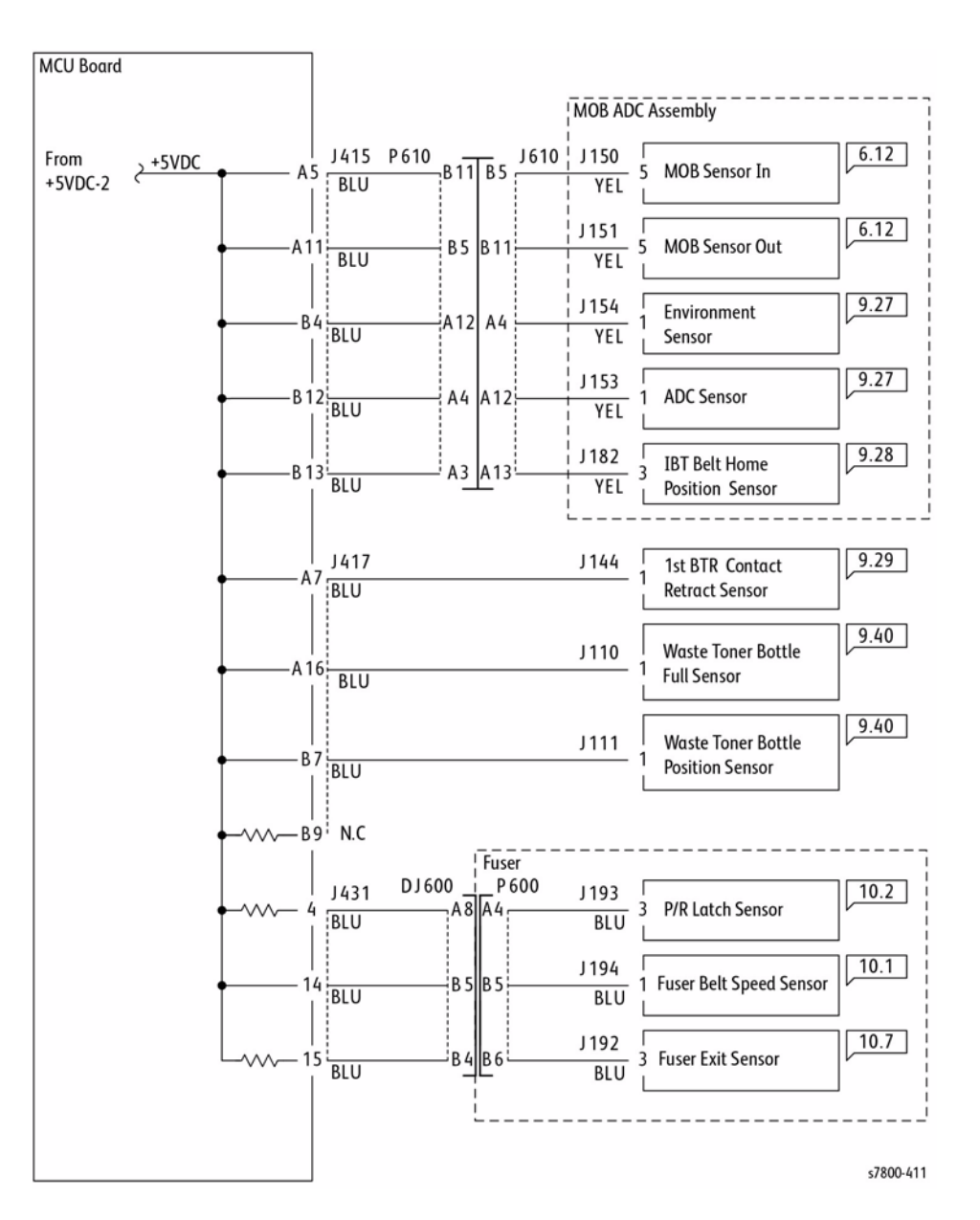

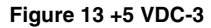

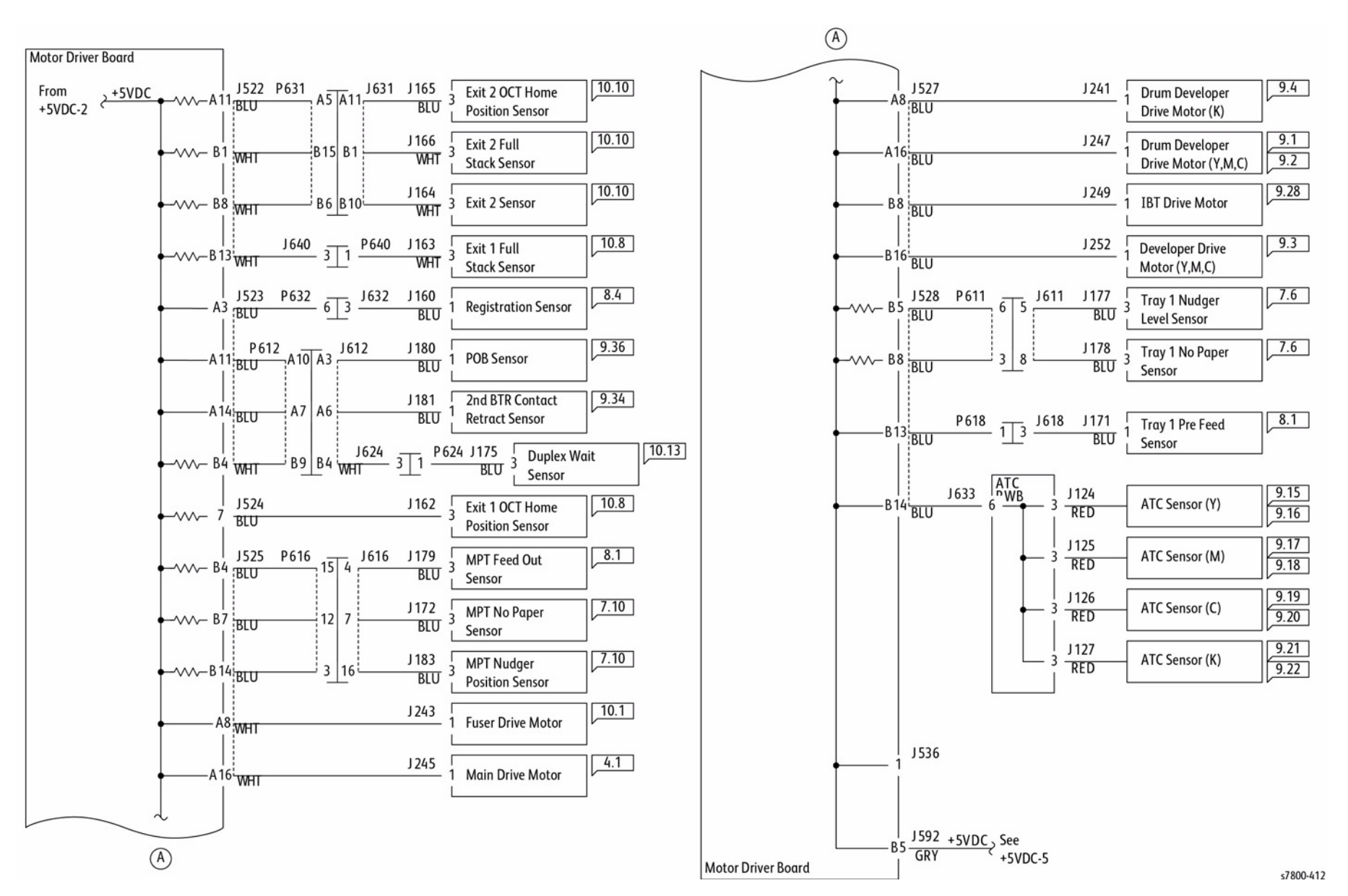

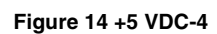

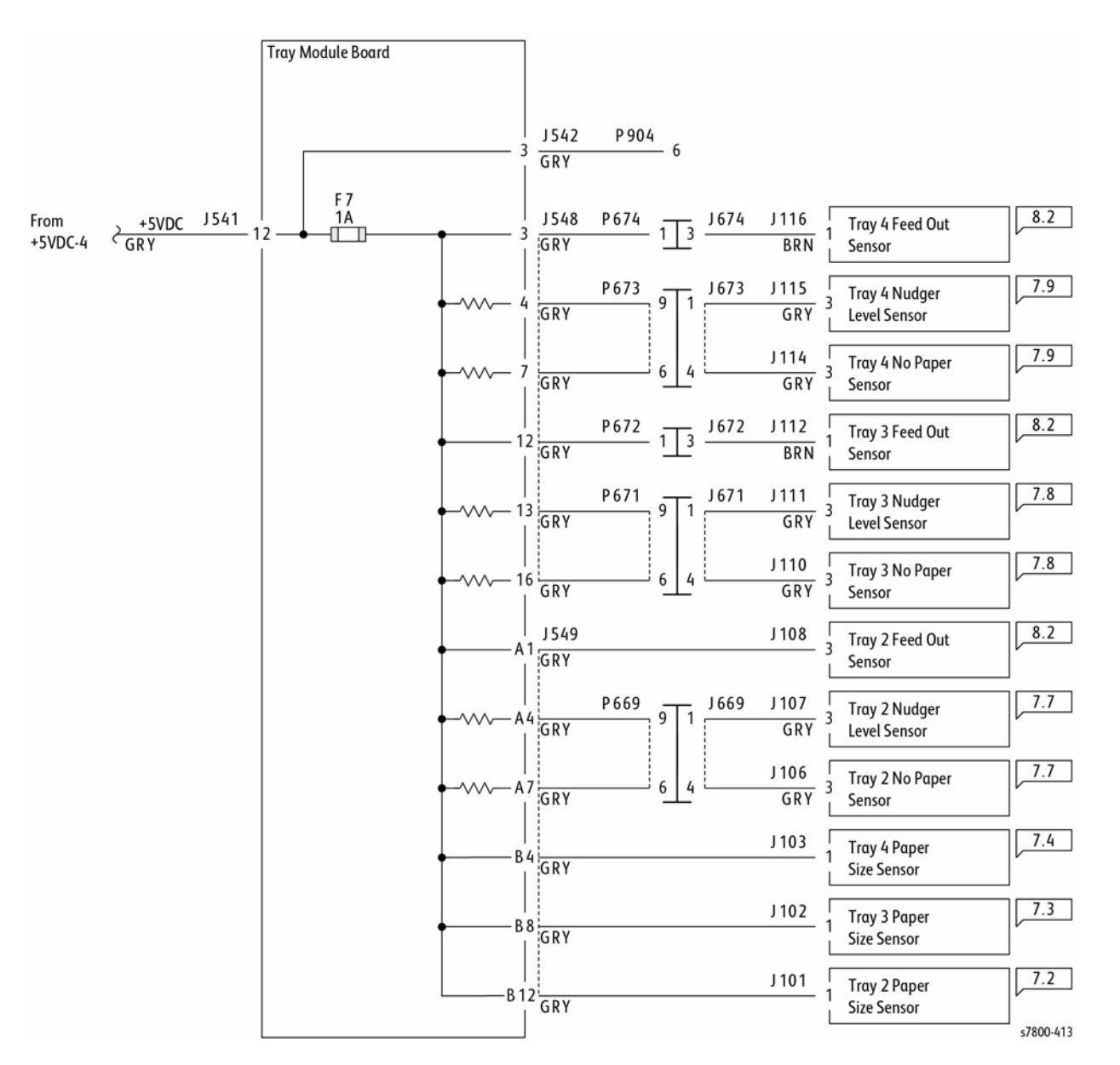

Figure 15 +5 VDC-5

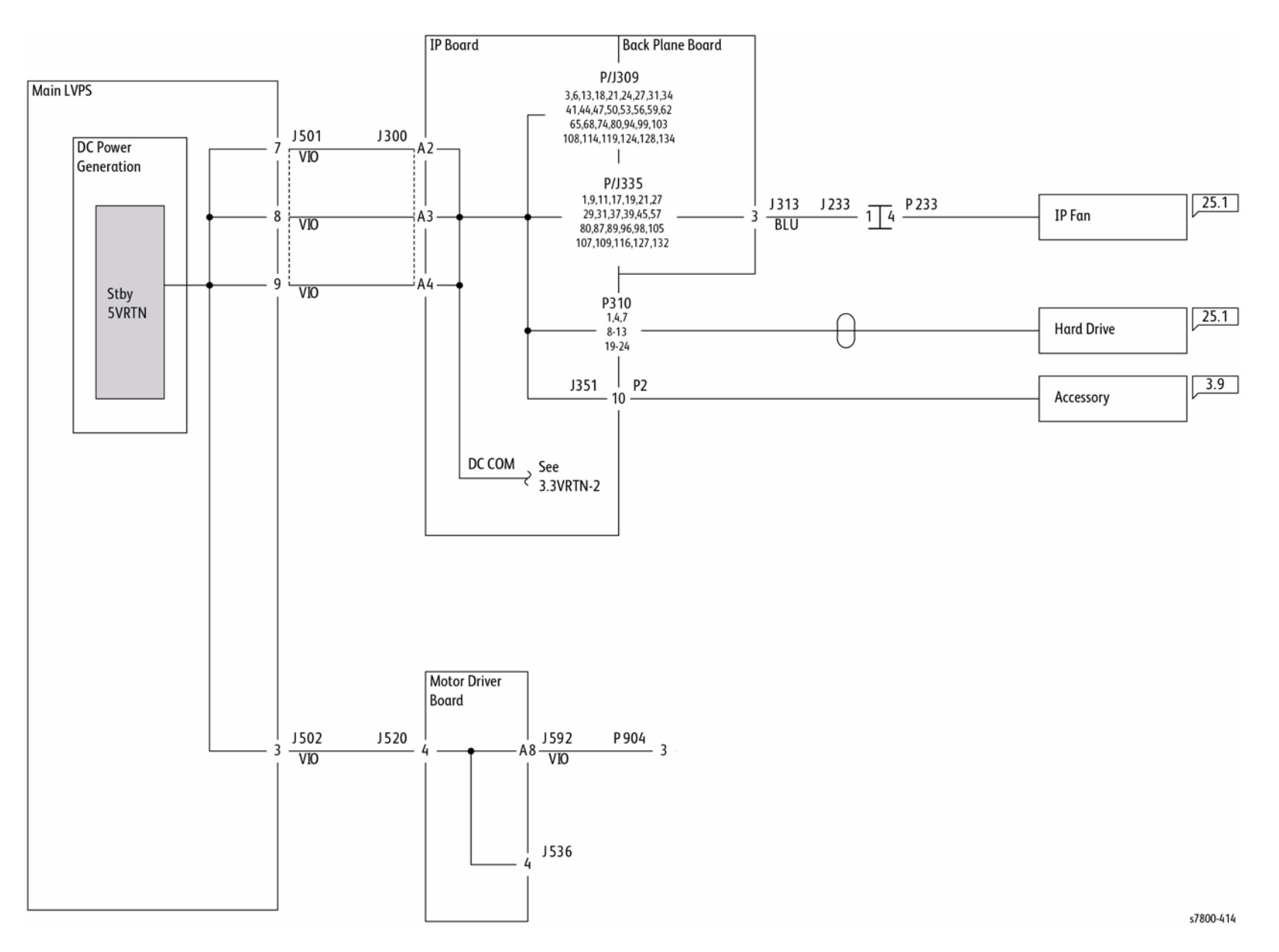

Figure 16 DC COM (5VRTN-1)

## DC COM (5VRTN-2)

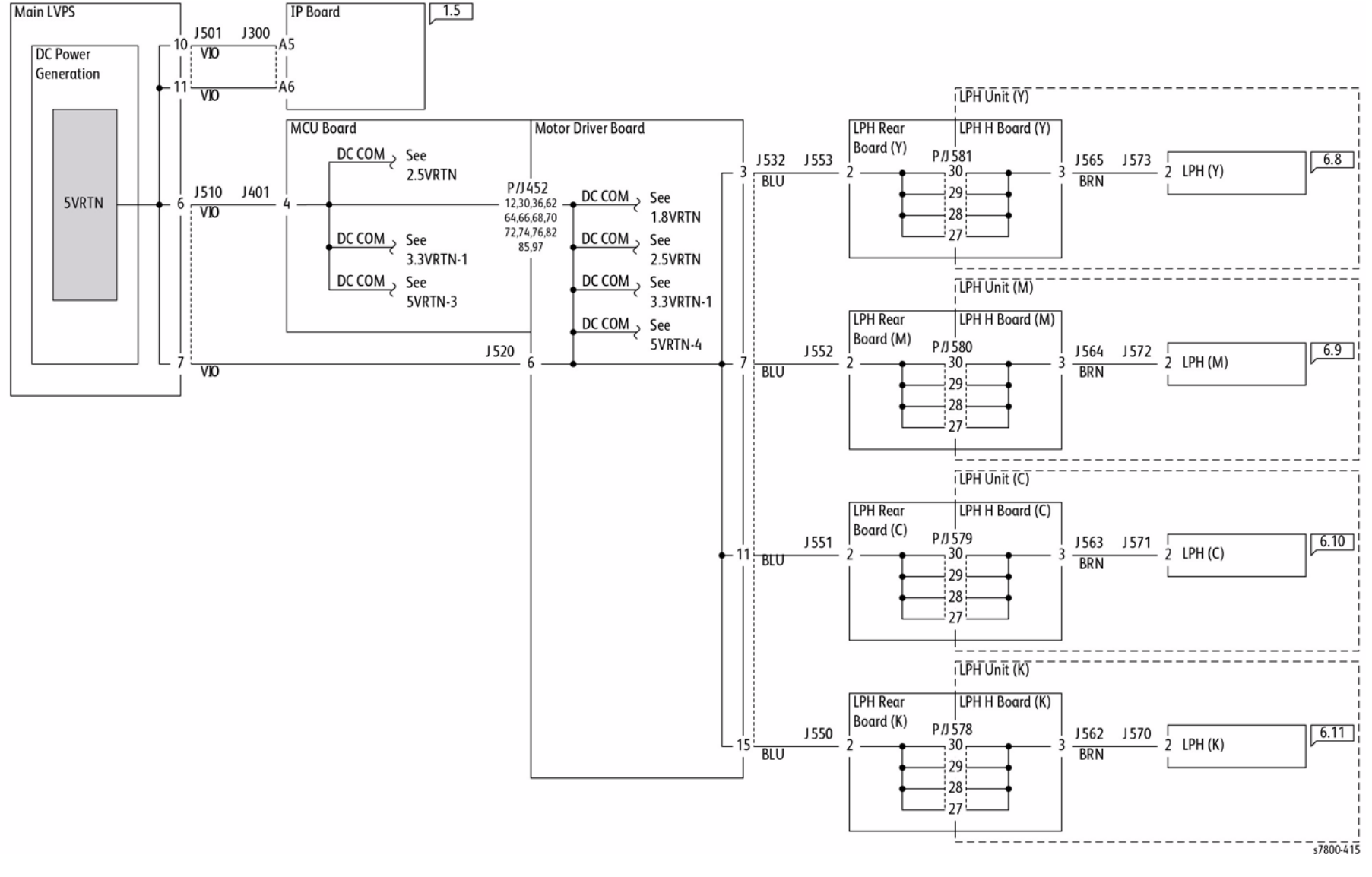

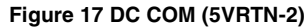

### DC COM (5VRTN-3)

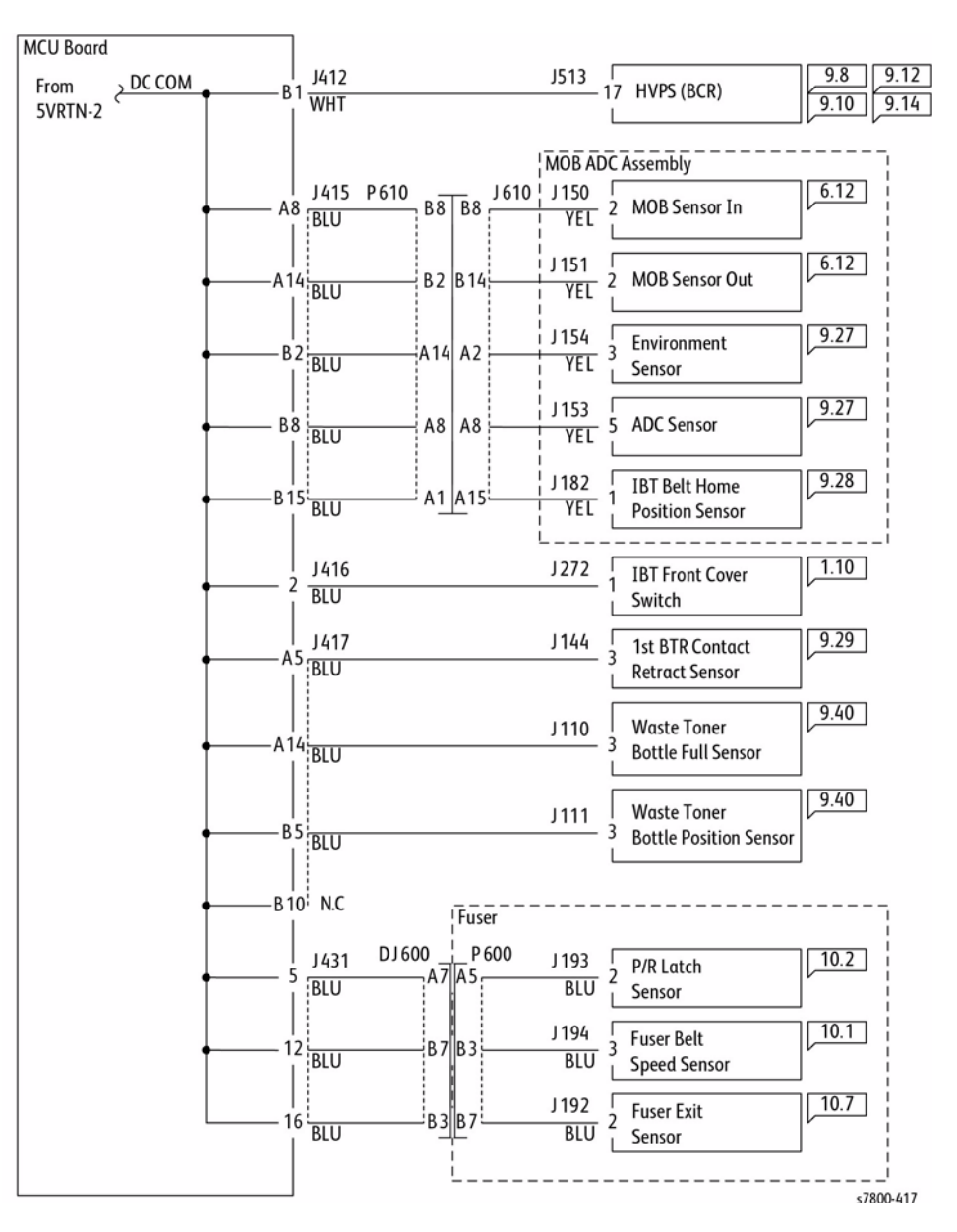

Figure 18 DC COM (5VRTN-3)

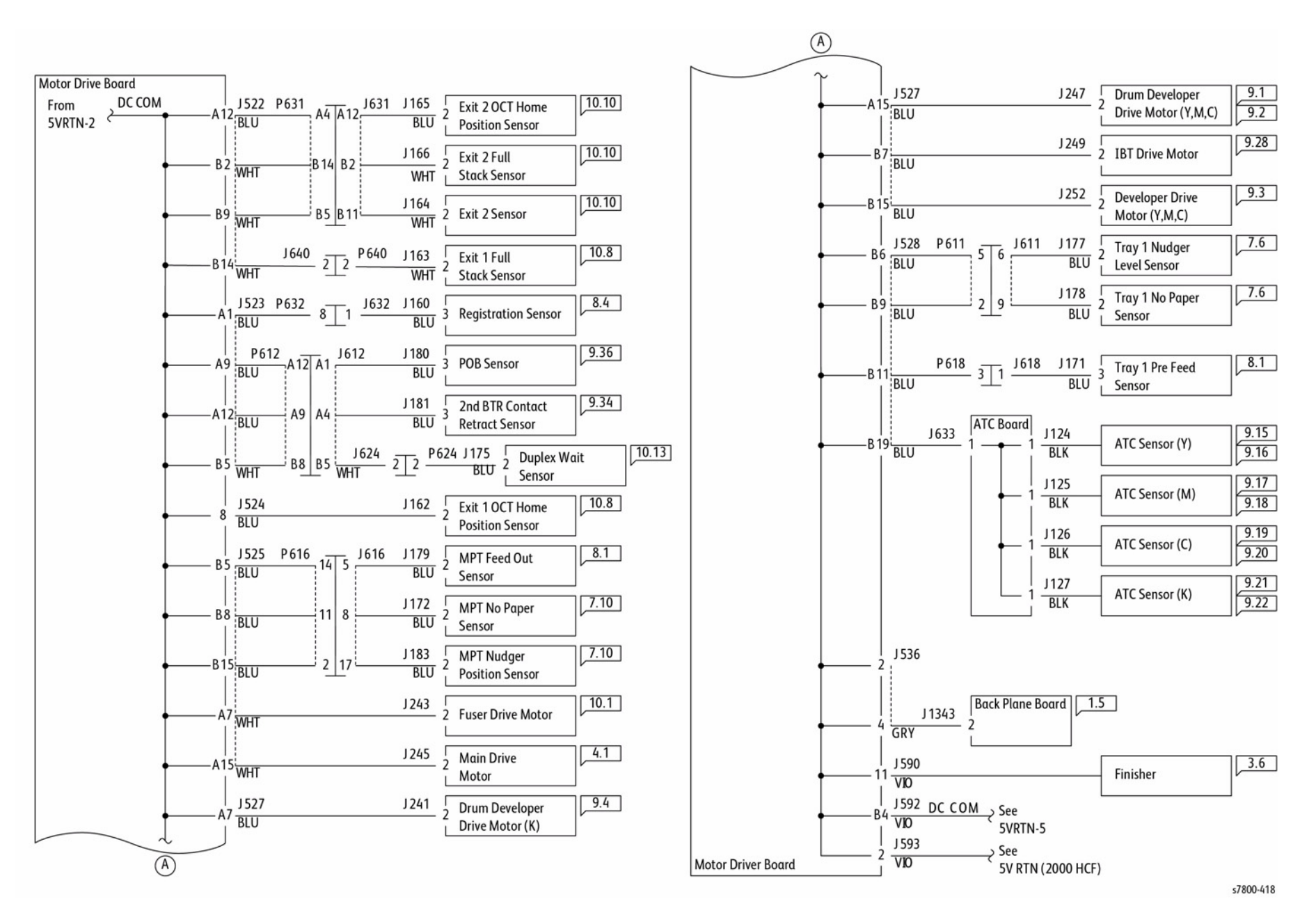

Figure 19 DC COM (5VRTN-4)

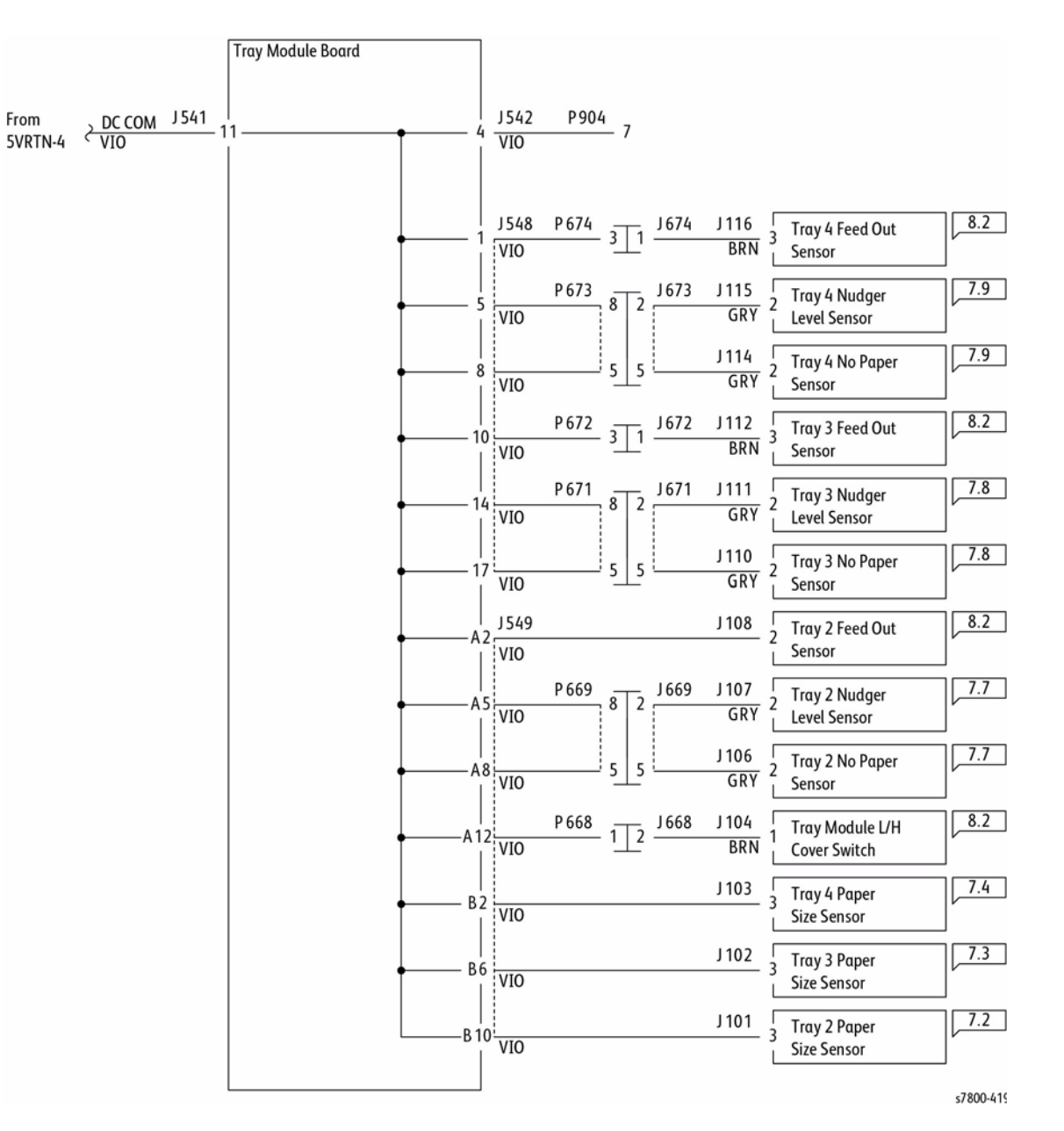

Figure 20 DC COM (5VRTN-5)

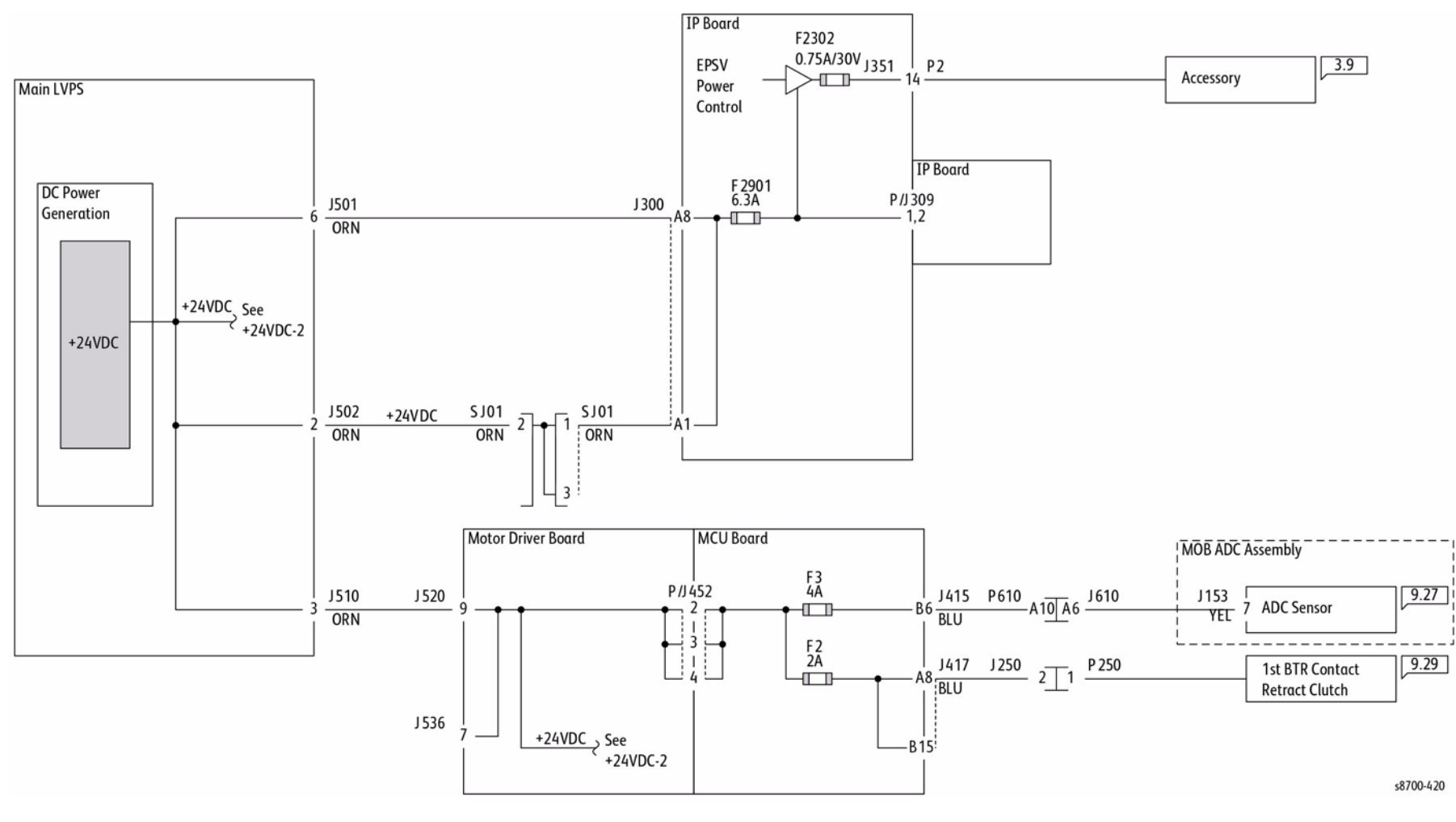

Figure 21 +24 VDC-1

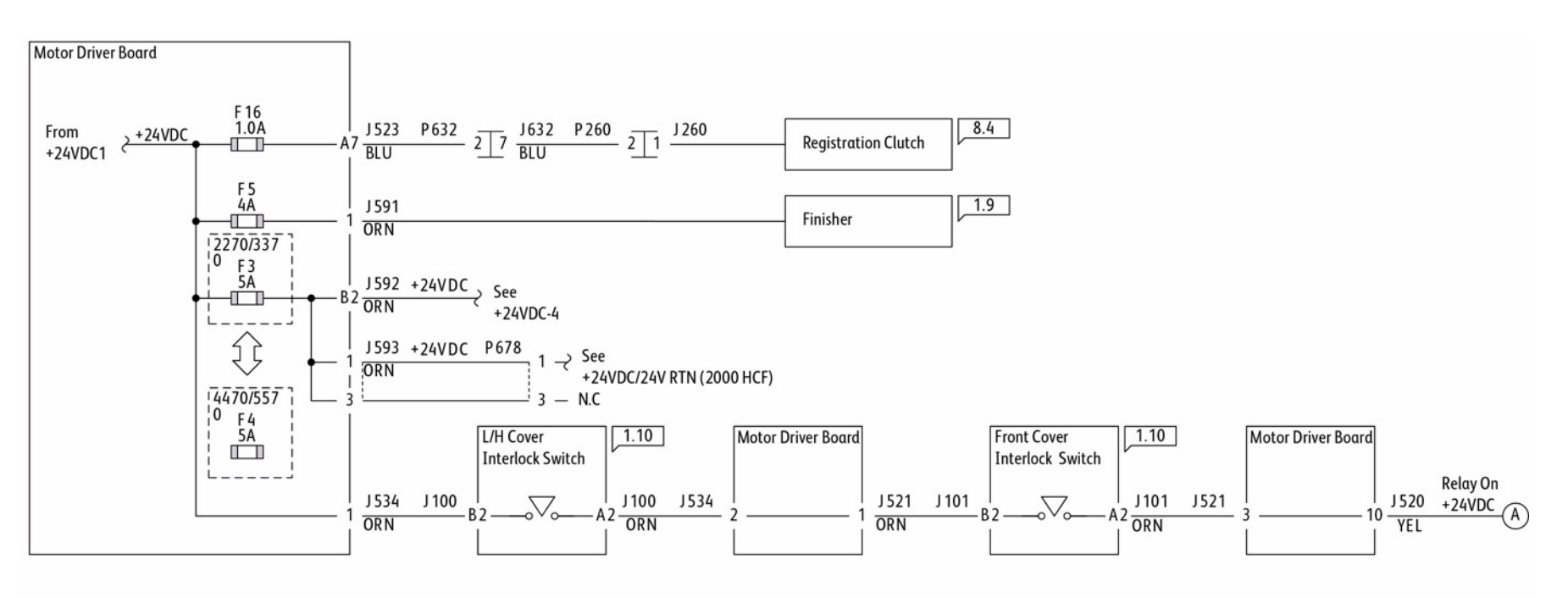

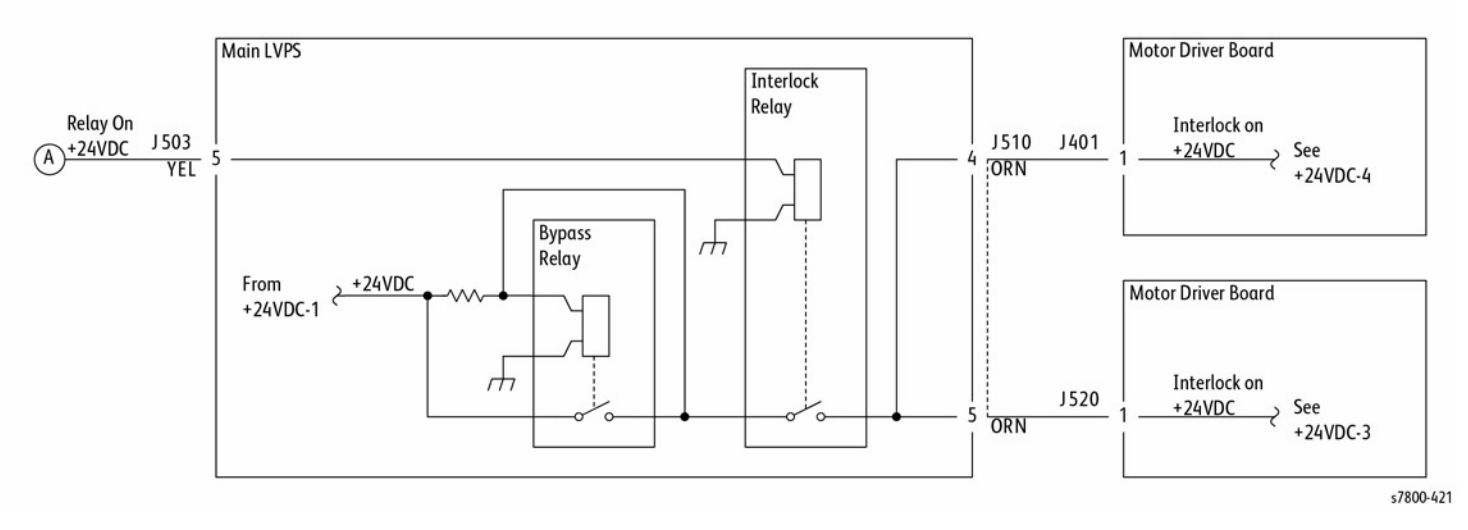

Figure 22 +24 VDC-2

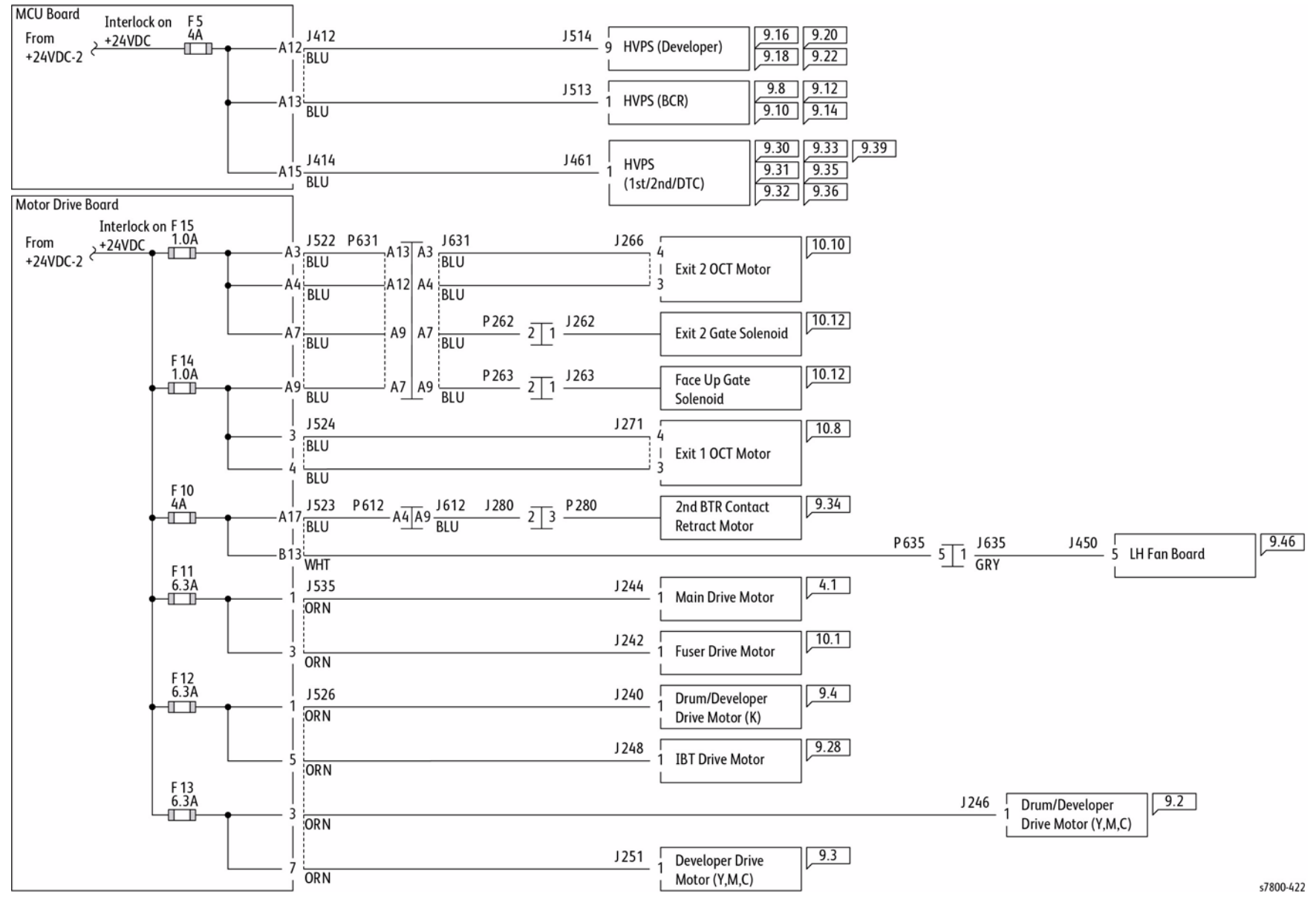

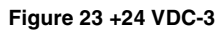

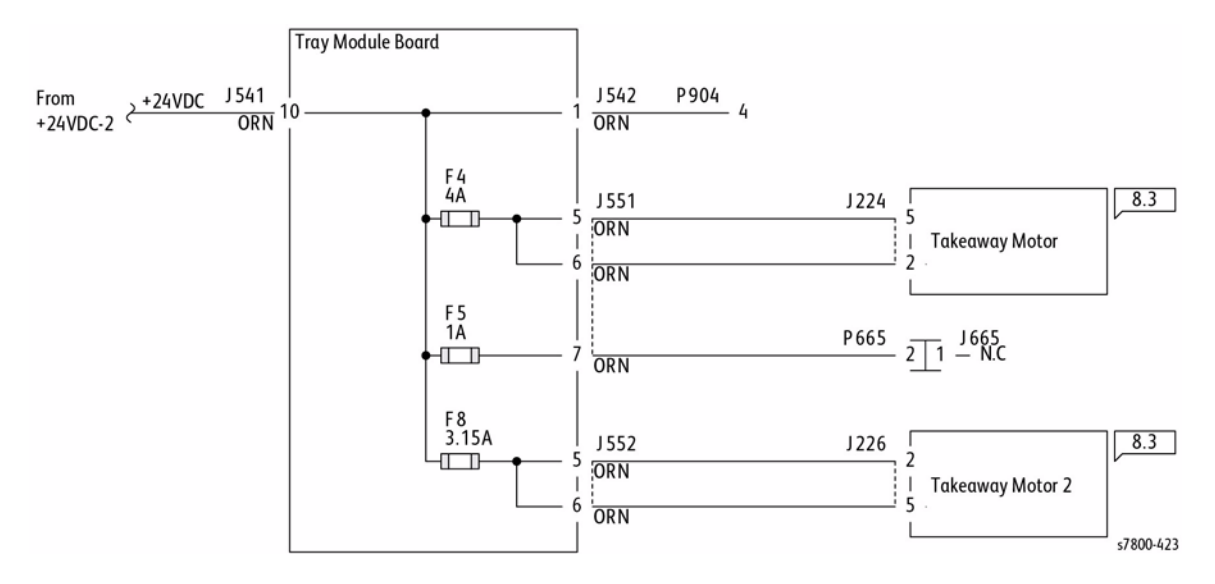

Figure 24 +24 VDC-4

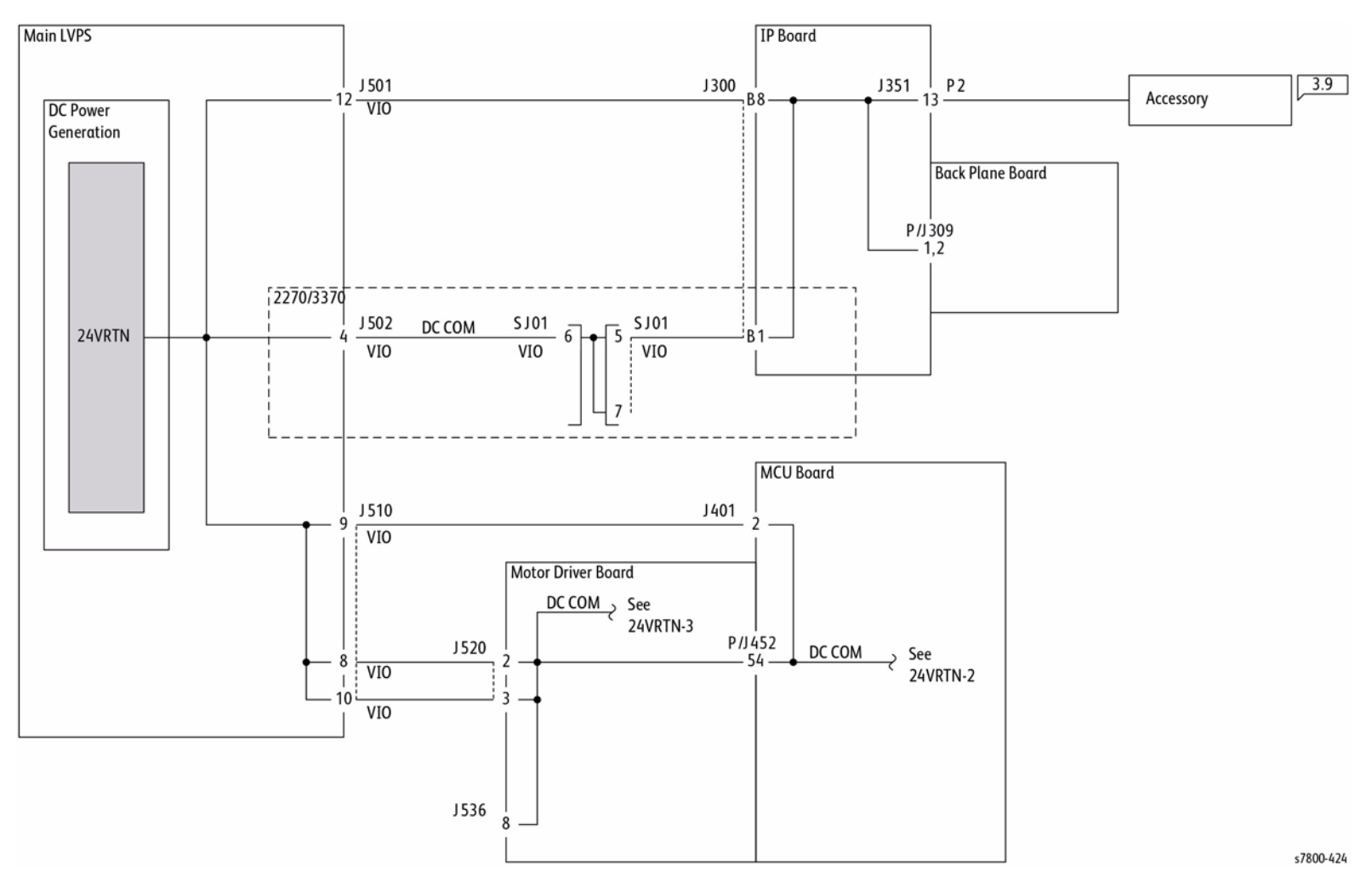

Figure 25 DC COM (24VRTN-1)

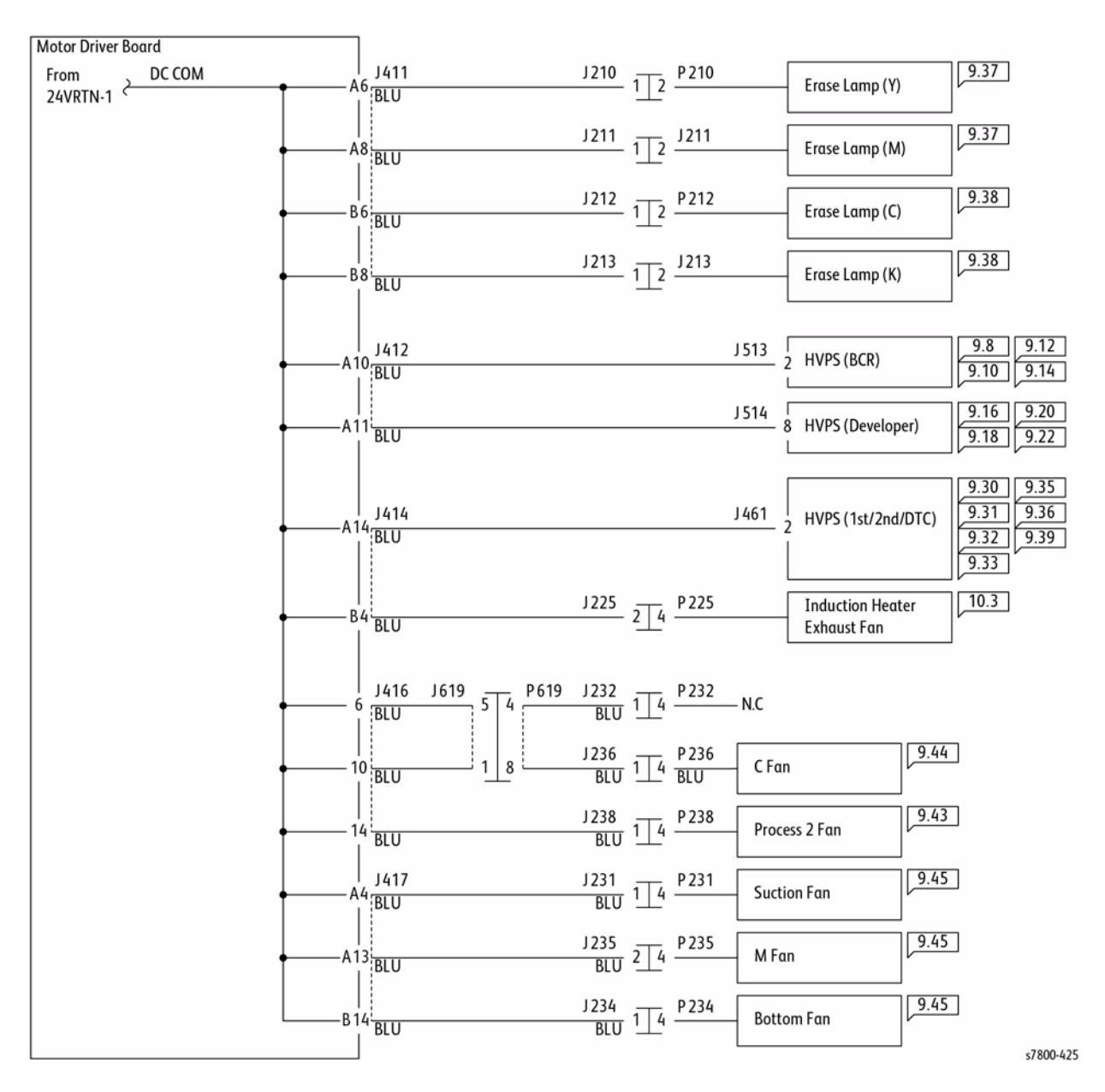

Figure 26 DC COM (24VRTN-2)

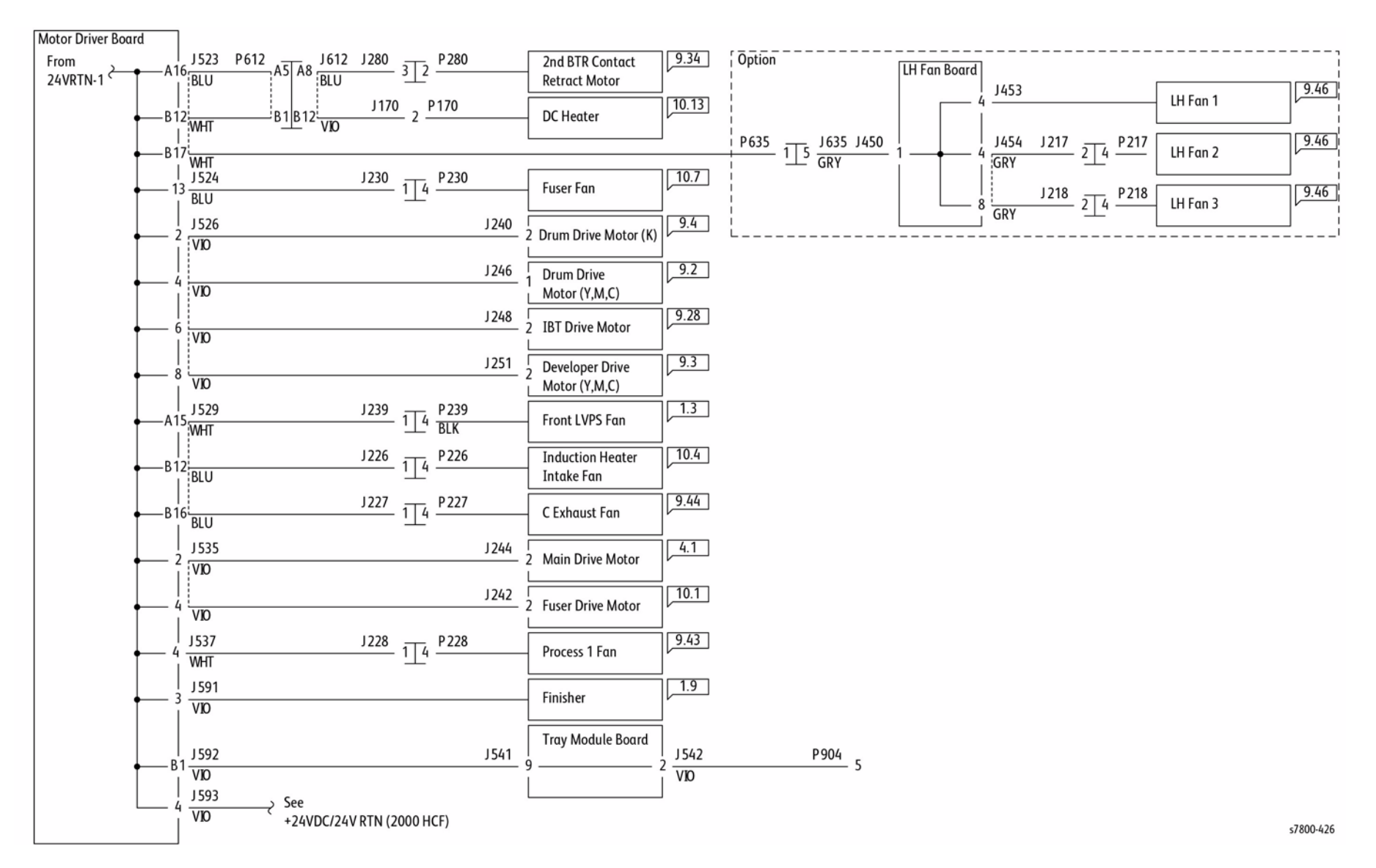

Figure 27 DC COM (24VRTN-3)

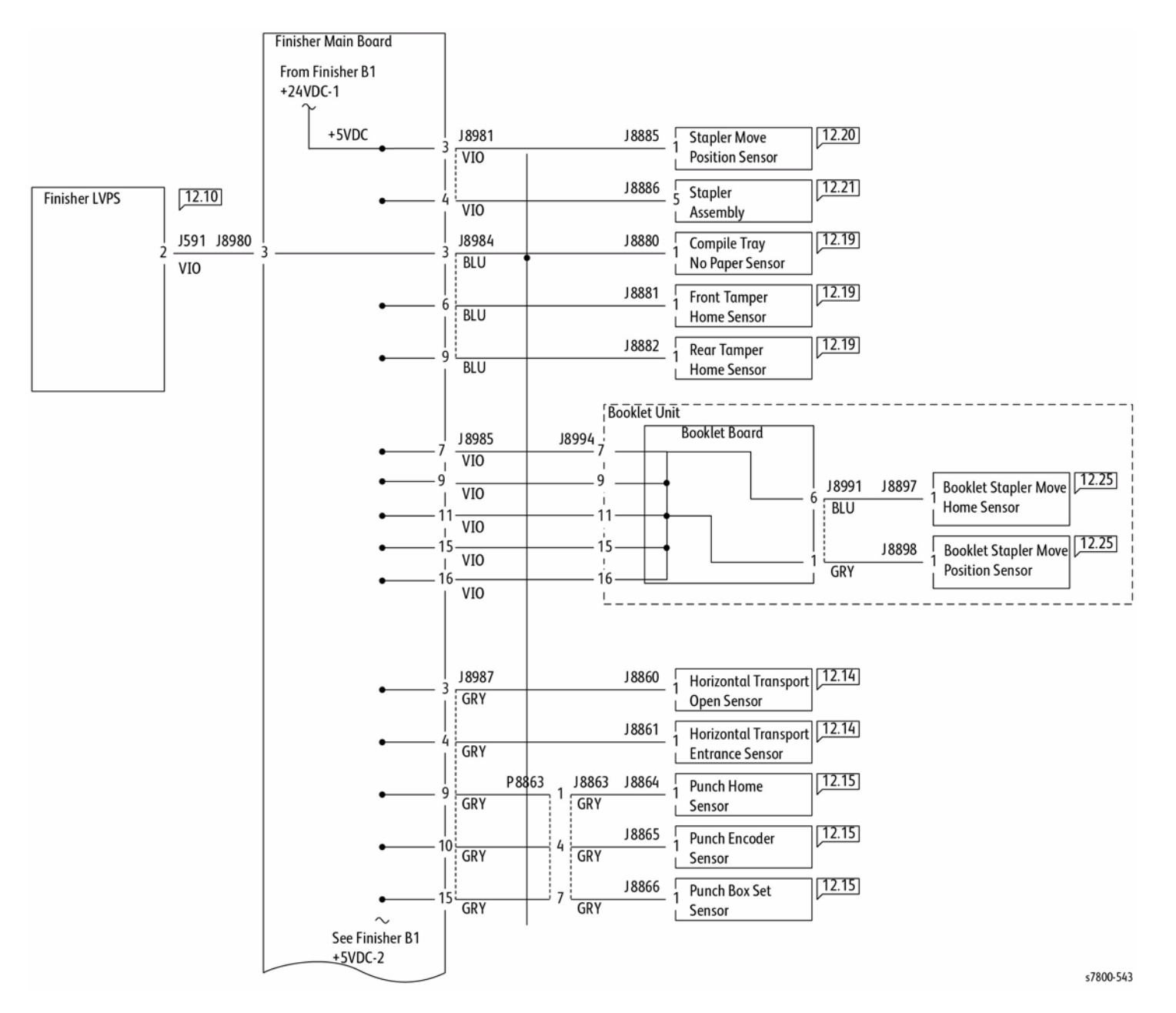

Figure 1 5+VDC-1

+5VDC-2

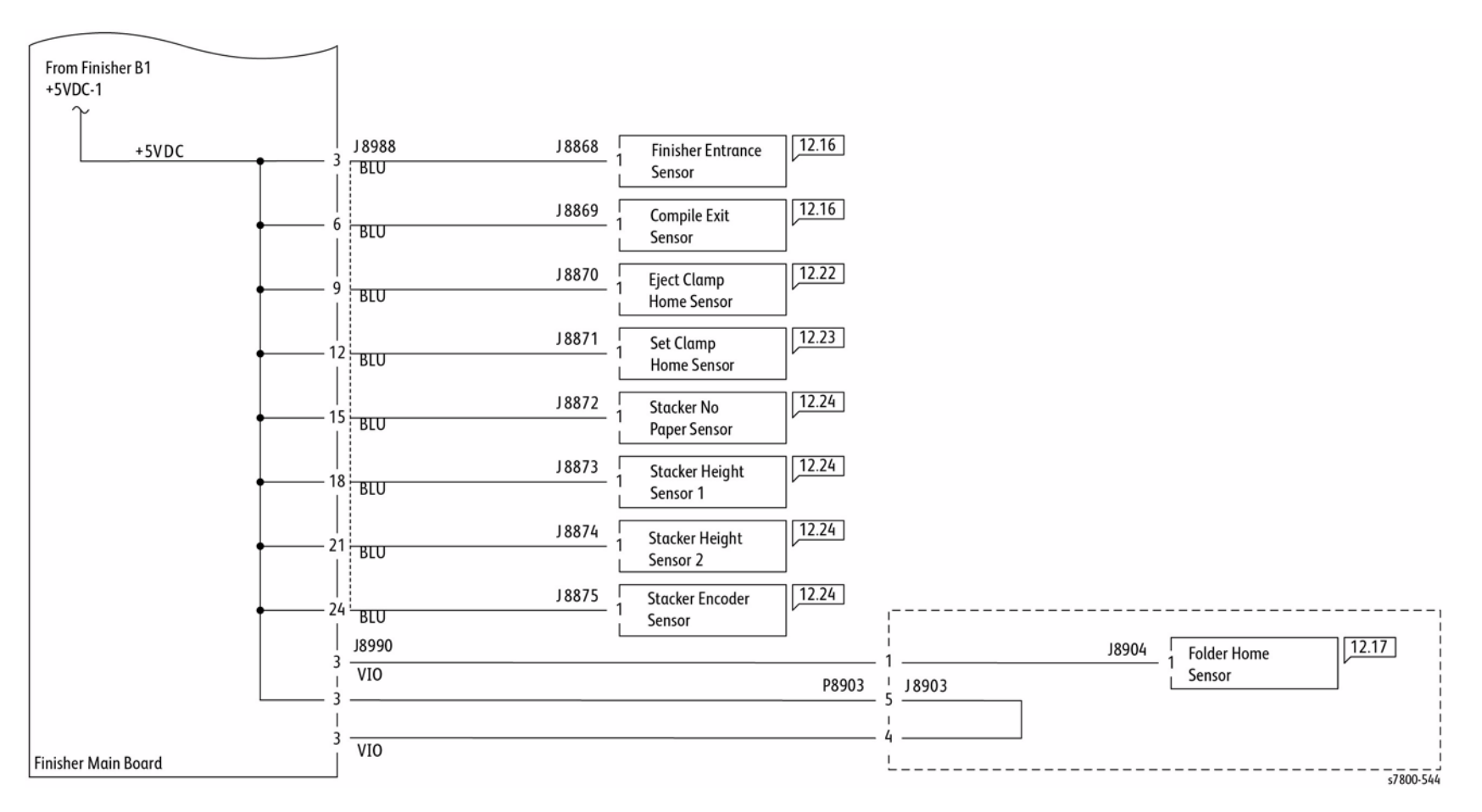

Figure 2 +5VDC-2

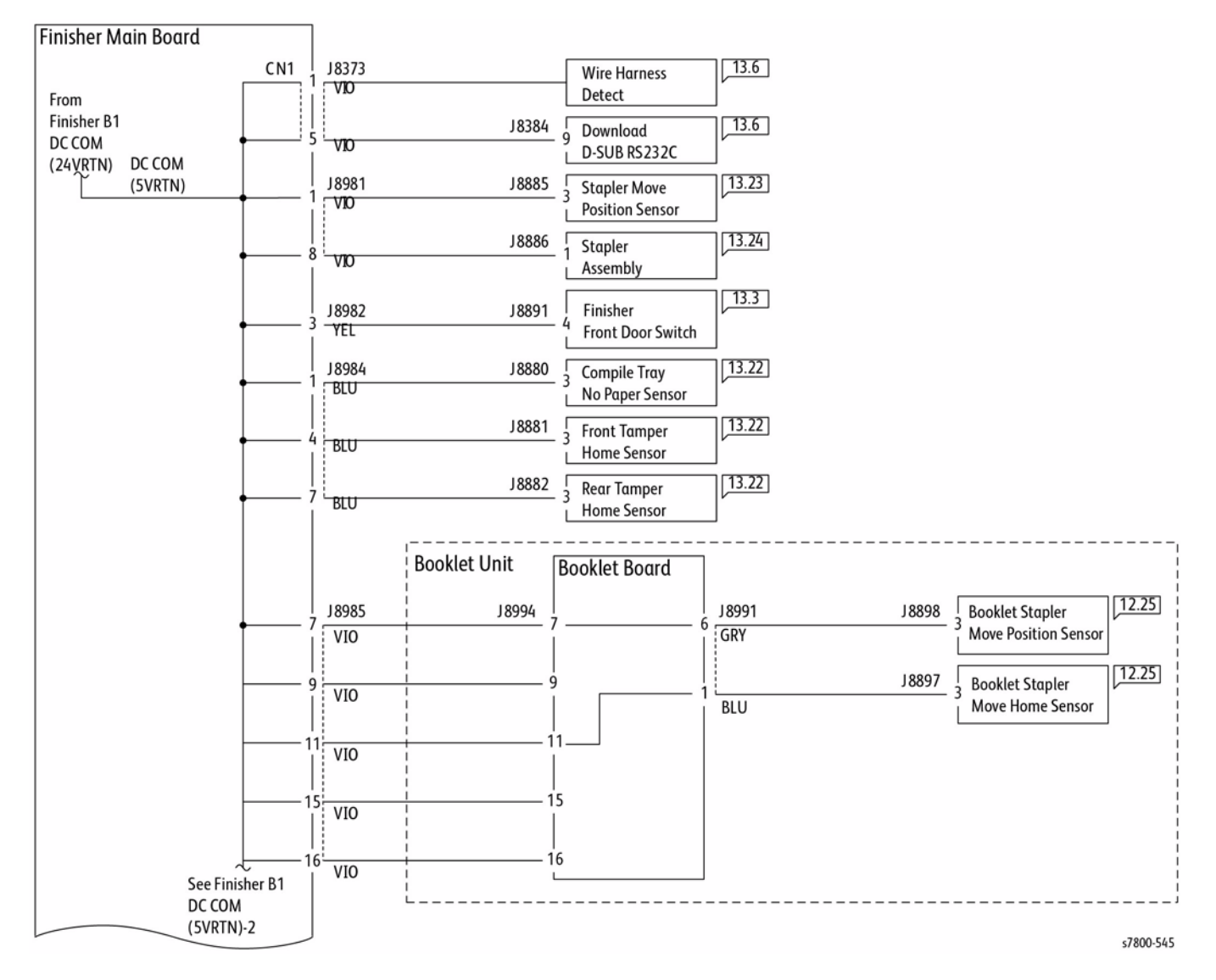

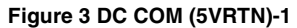

DC COM (5VRTN)-2

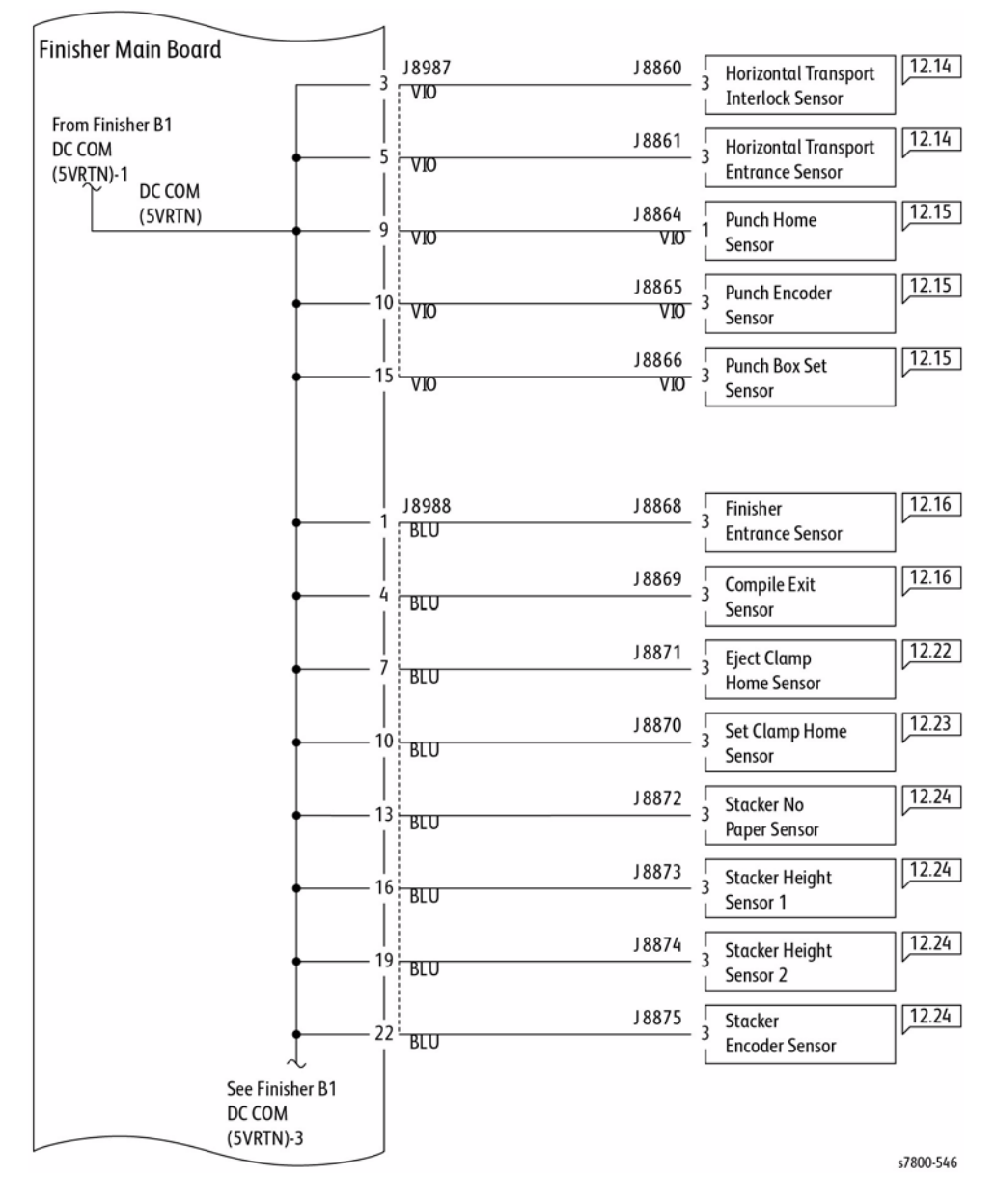

Figure 4 DC COM (5VRTN)-2

# DC COM (5VRTN)-3

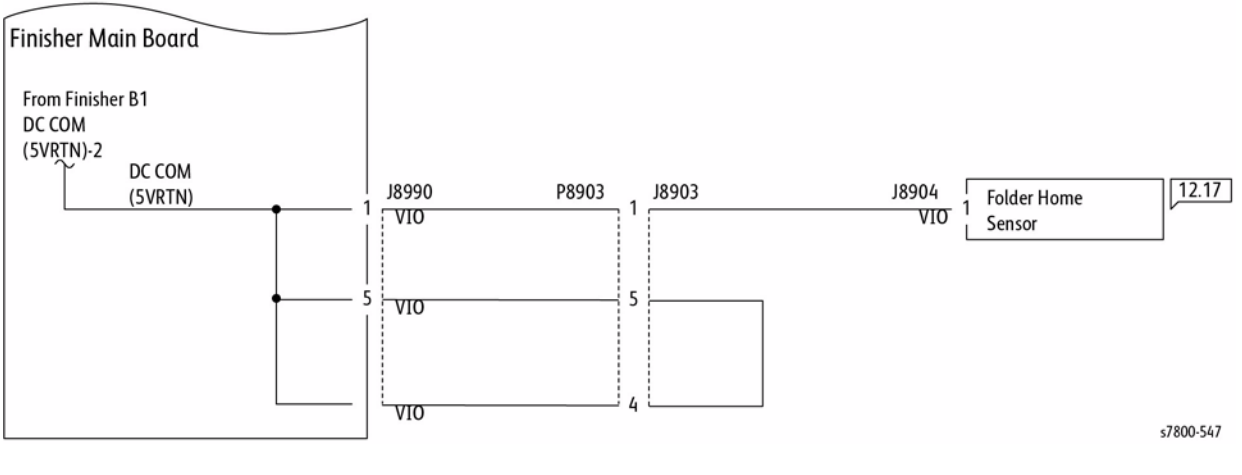

Figure 5 DC COM (5VRTN)-3

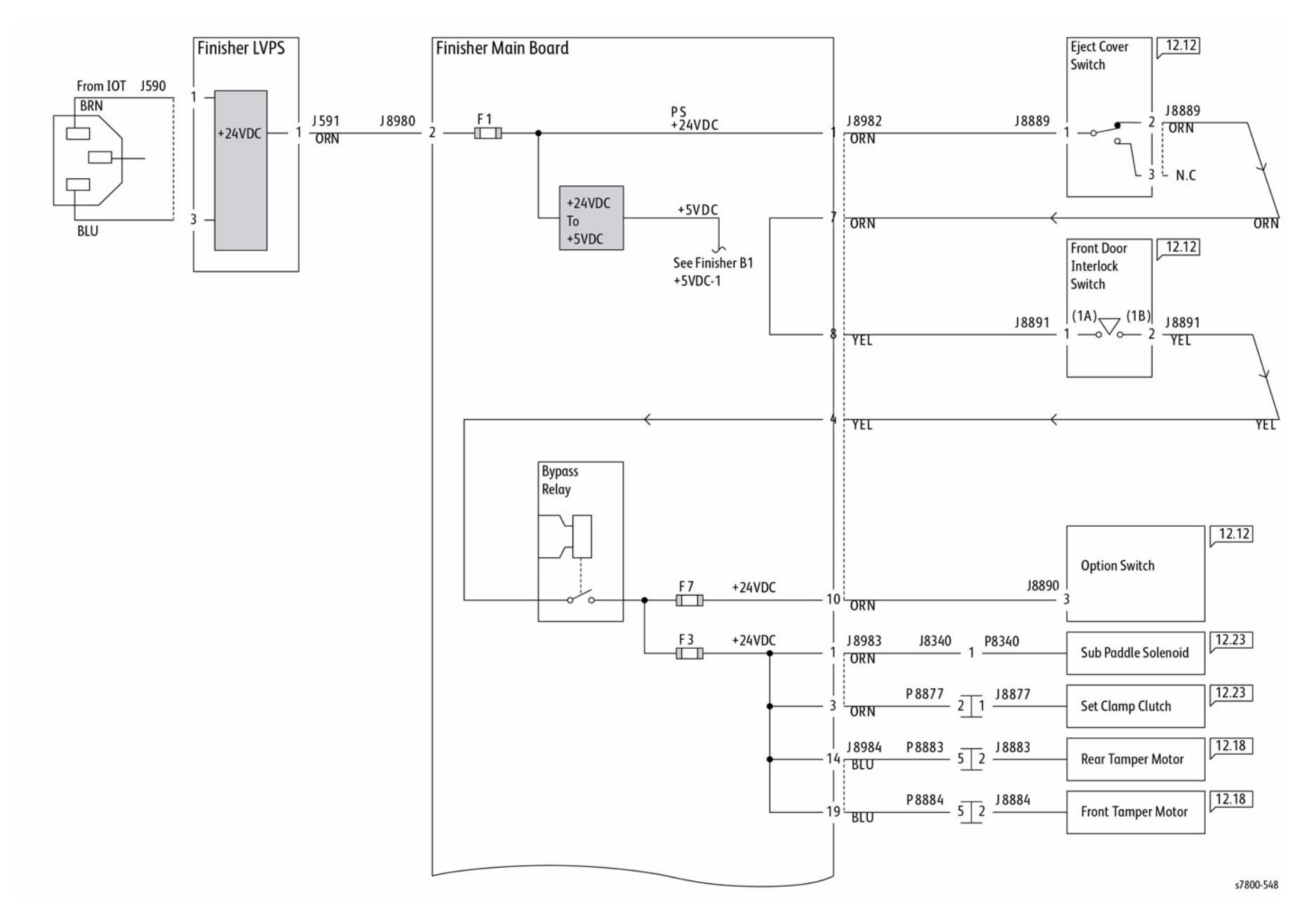

## +24VDC-2

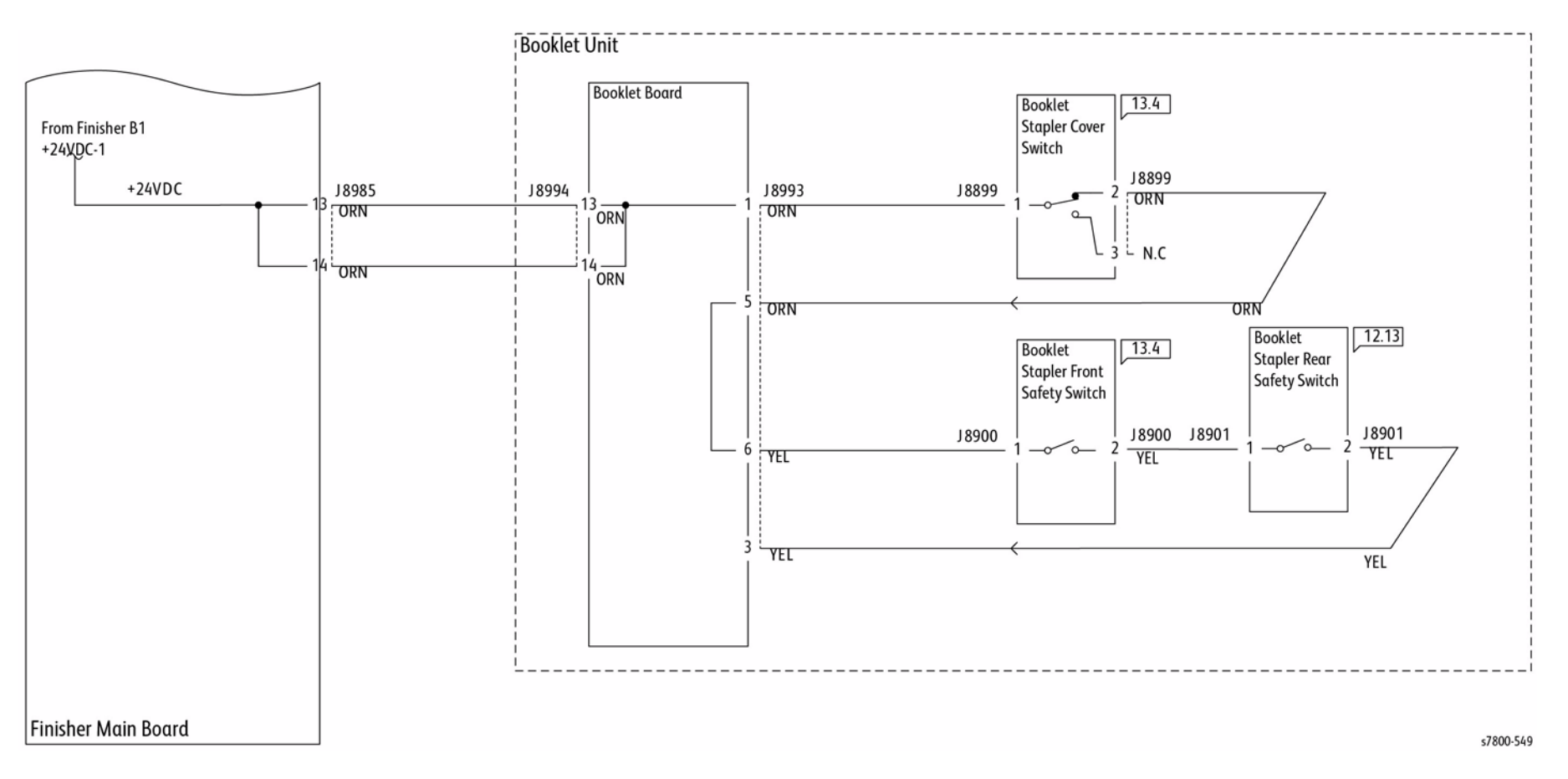

Figure 7 +24VDC-2

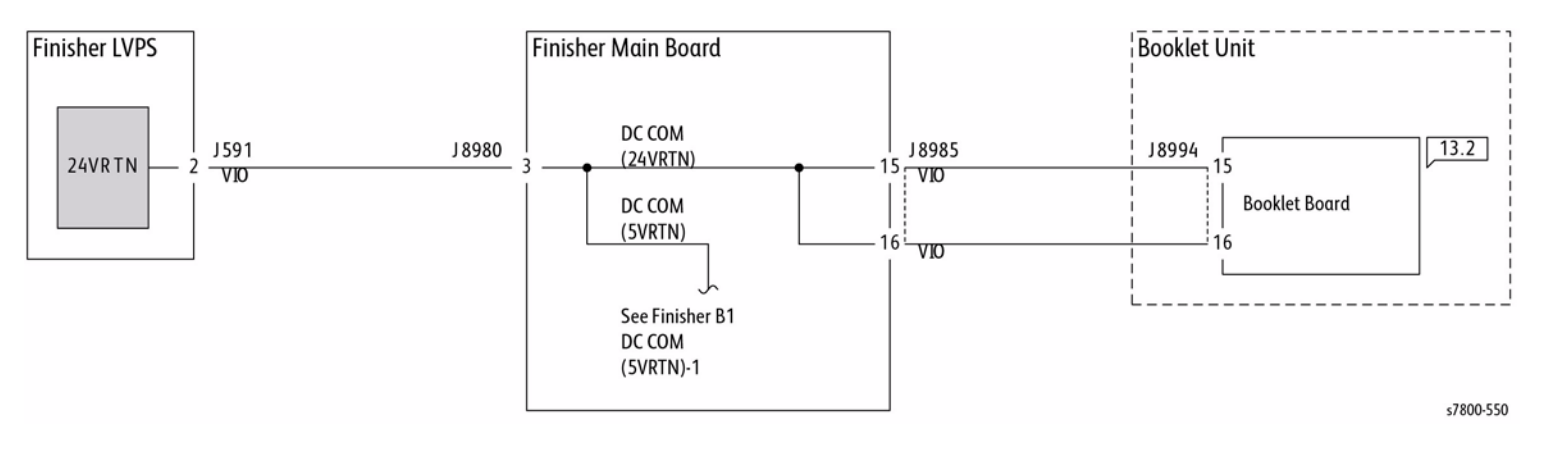

Figure 8 DC COM (24VRTN)

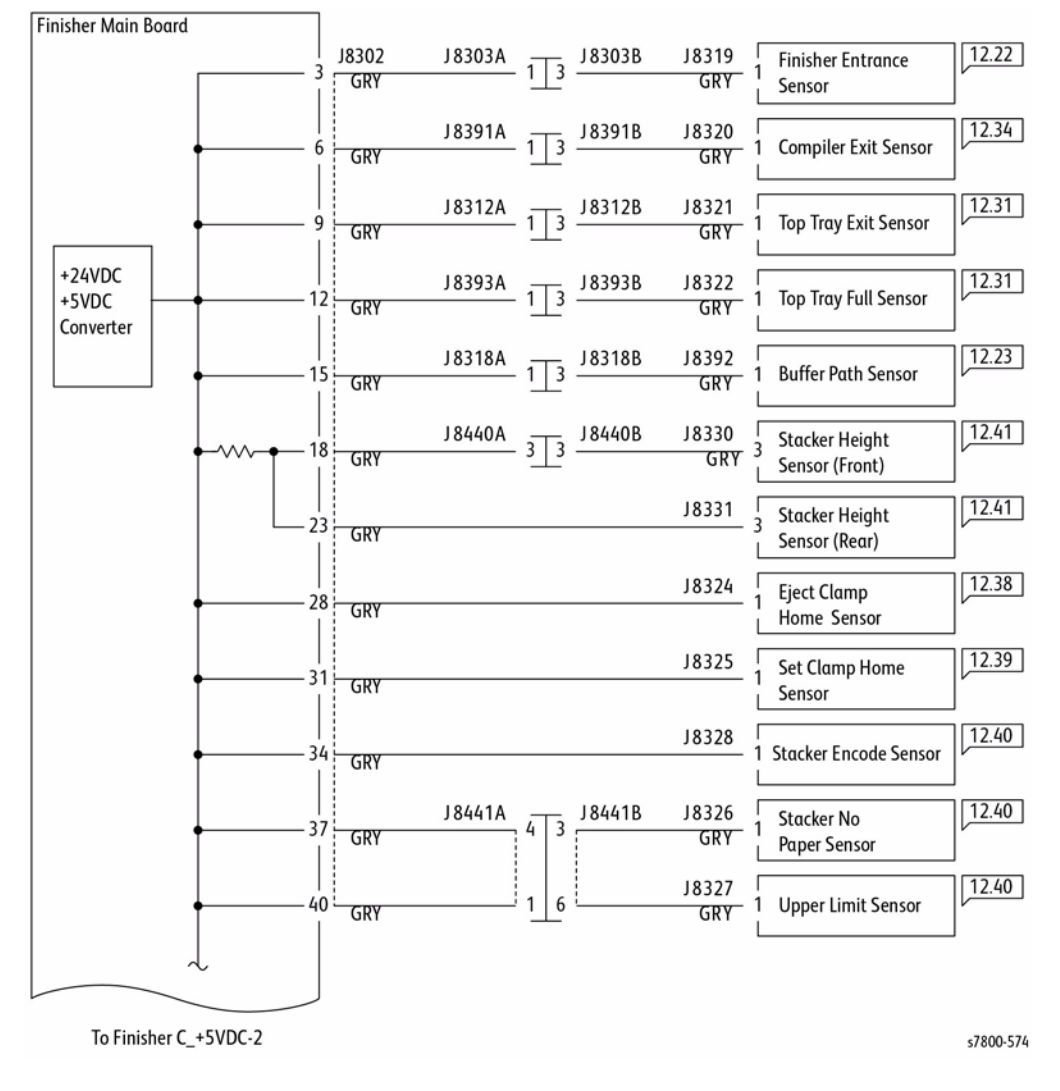

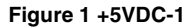

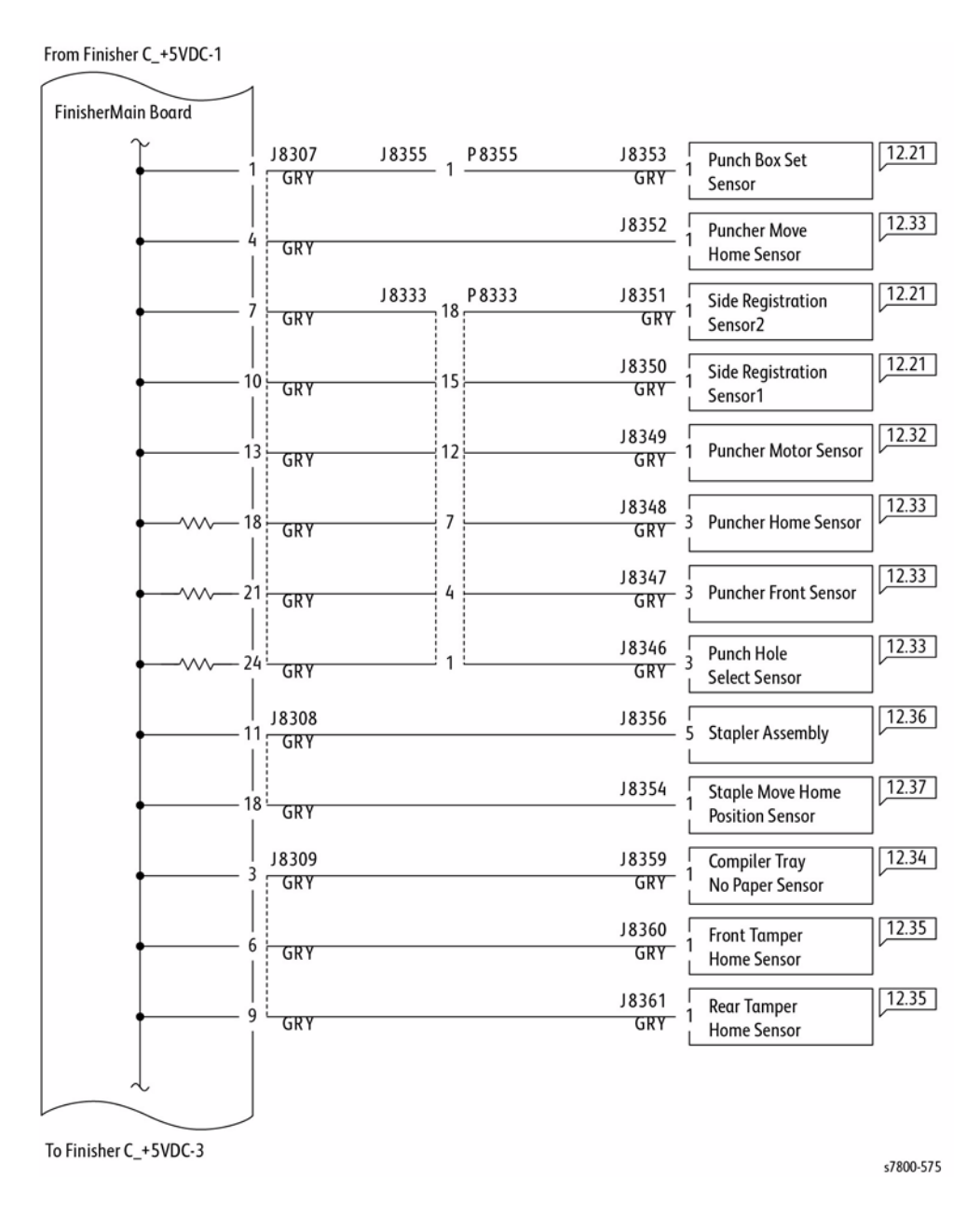

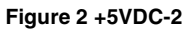

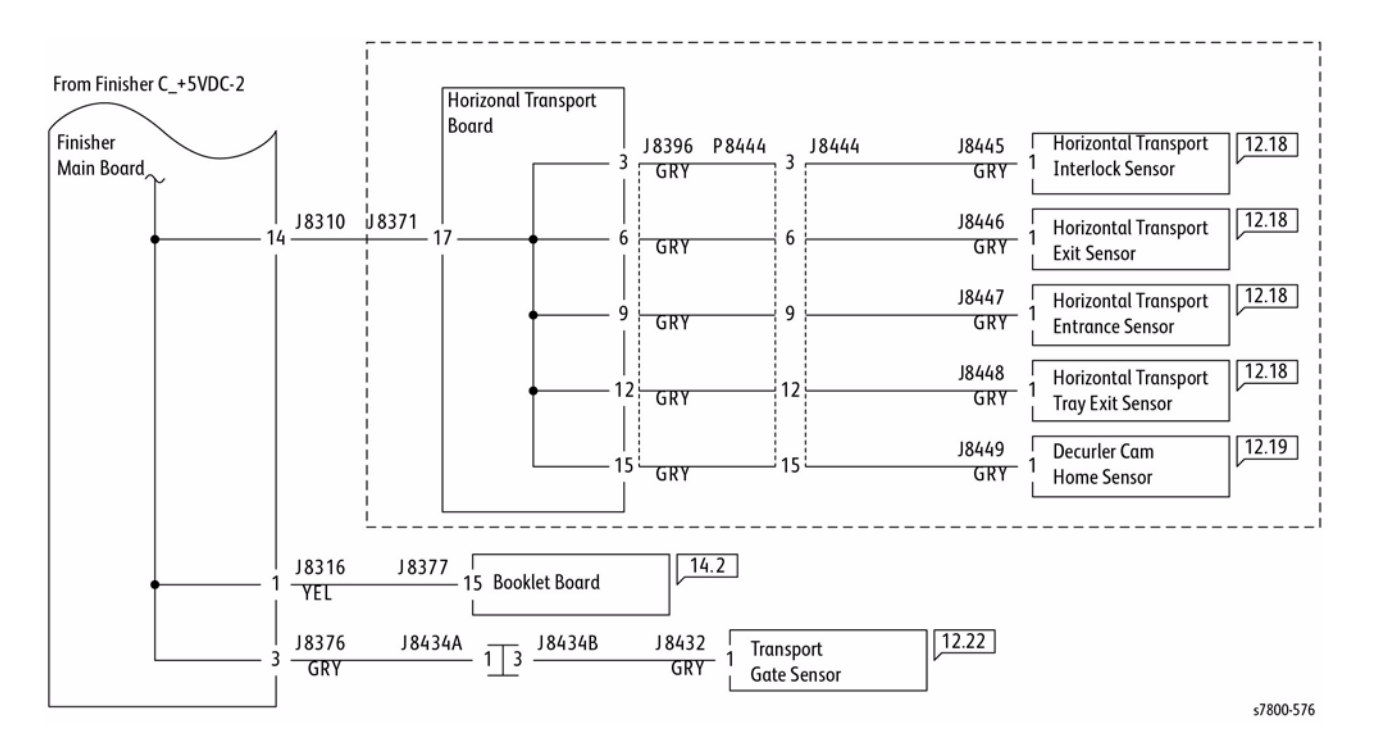

Figure 3 +5VDC-3

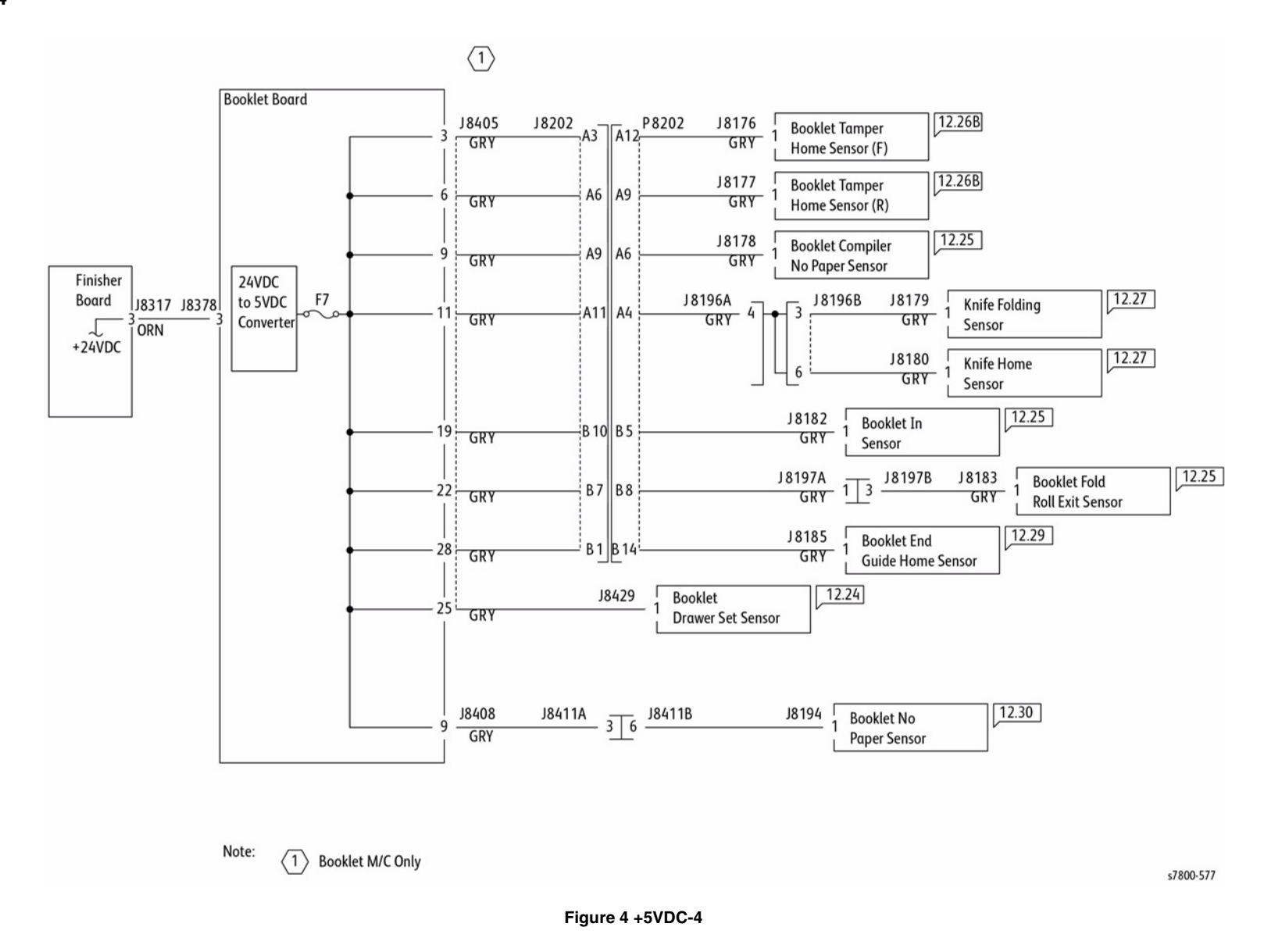

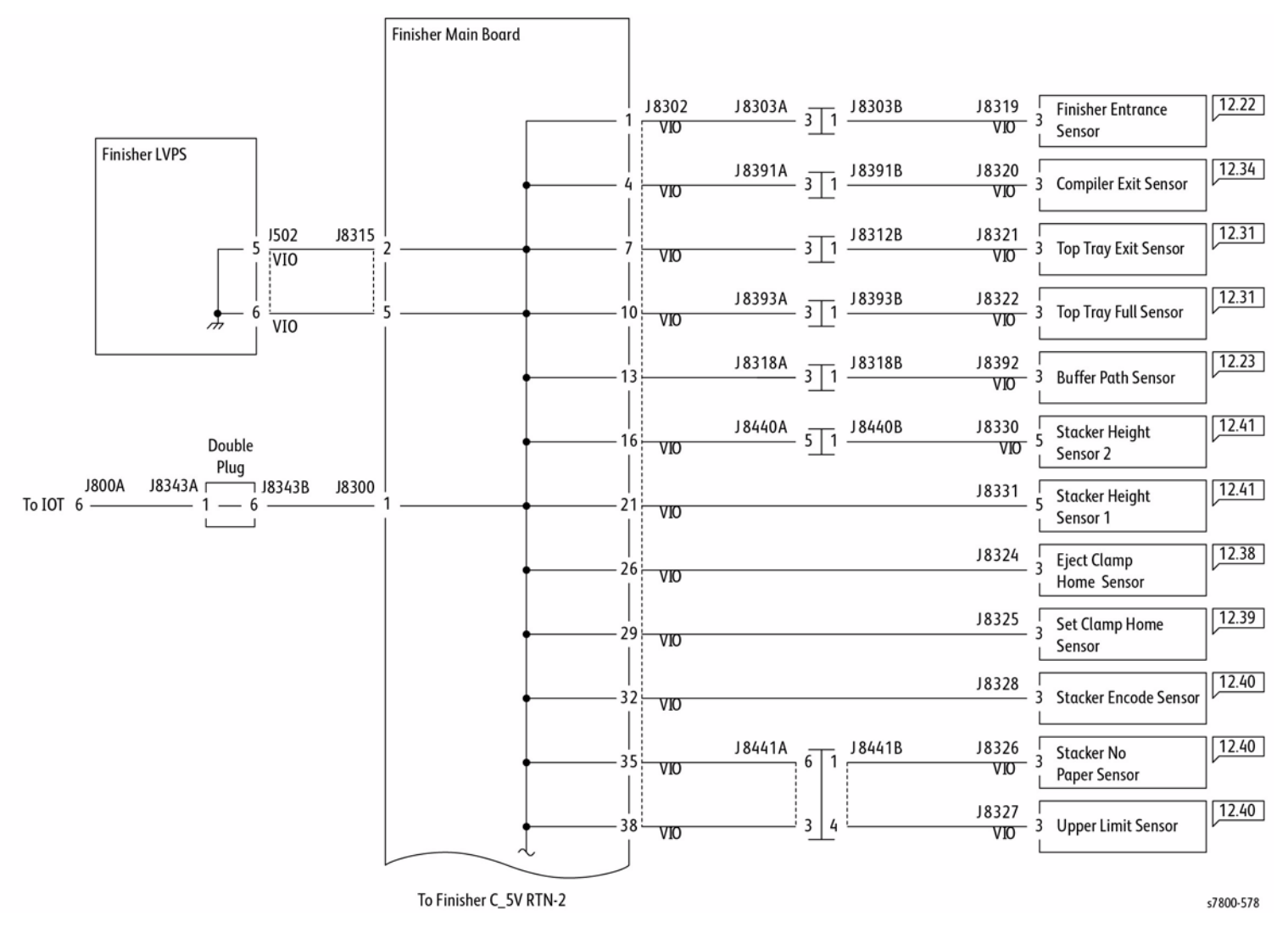

Figure 5 5V RTN-1

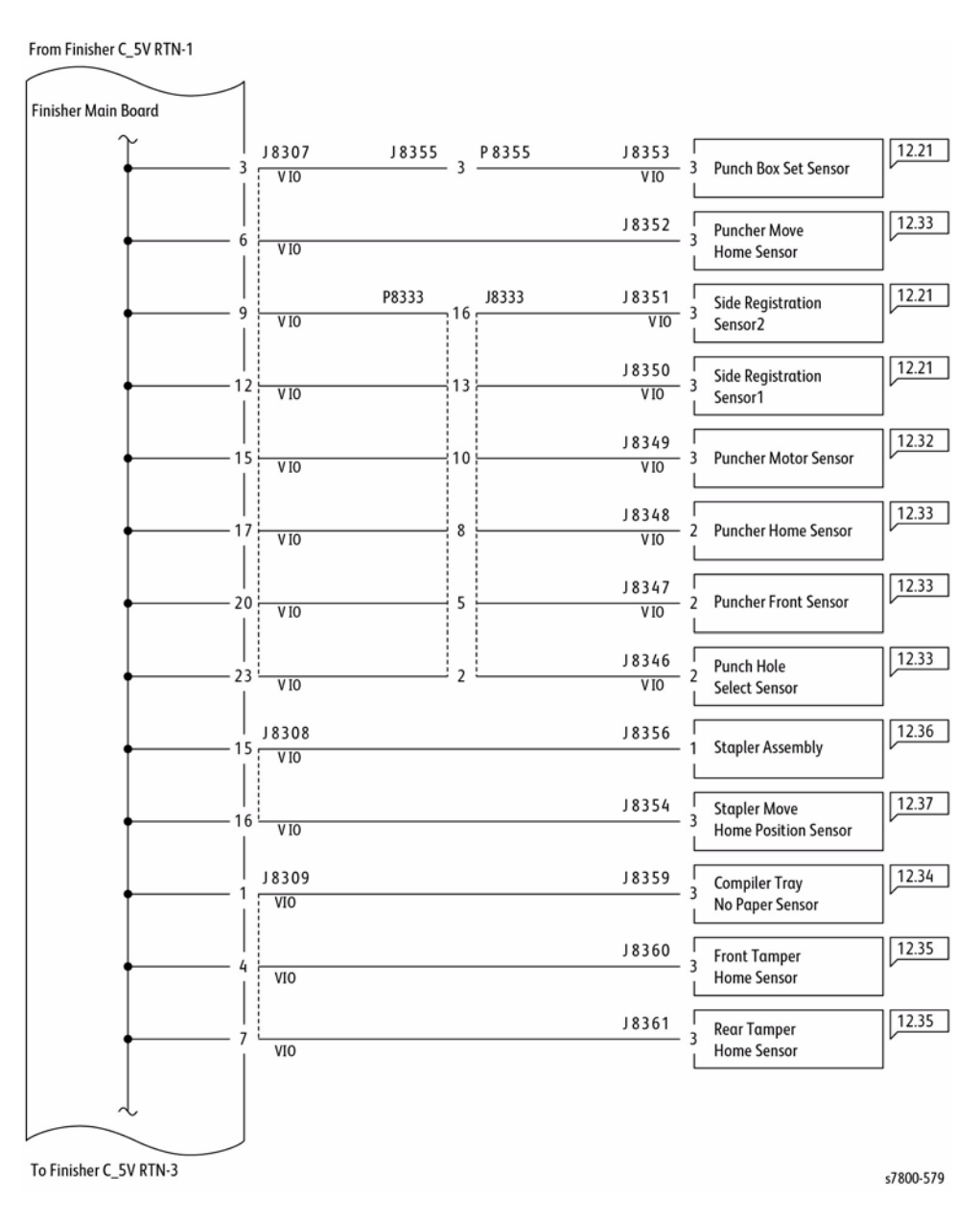

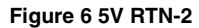

### **5V RTN-3**

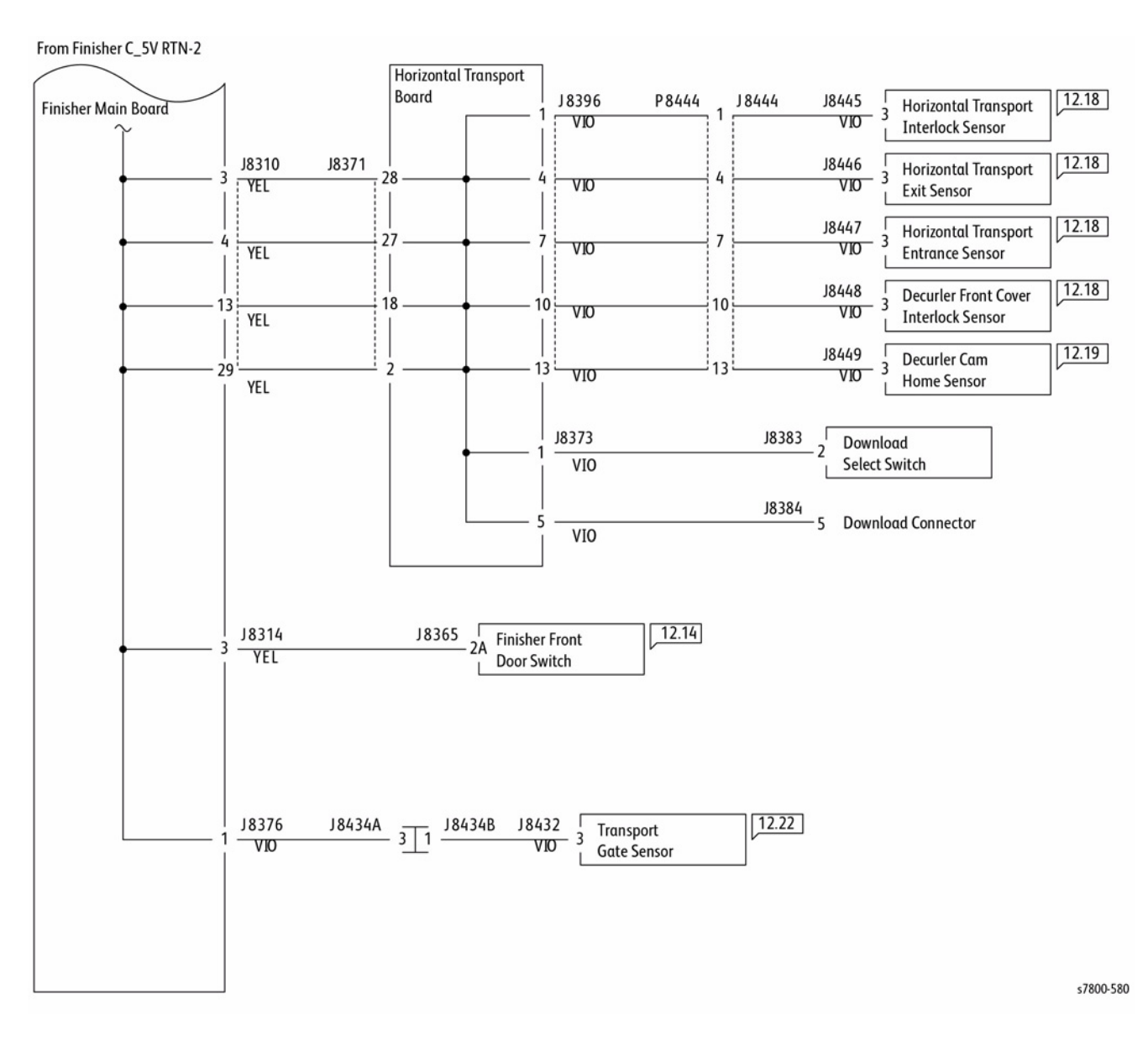

Figure 7 5V RTN-3
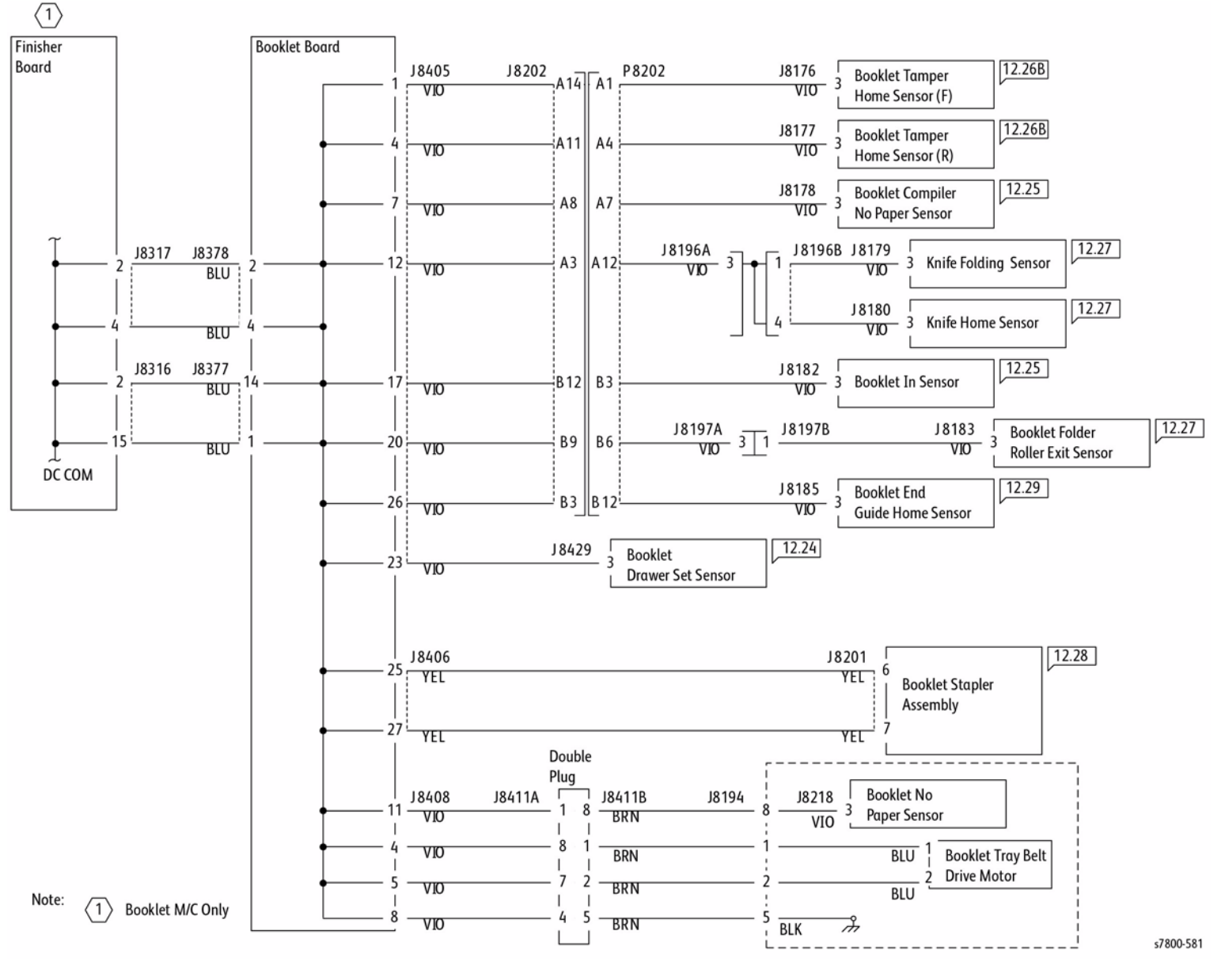

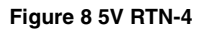

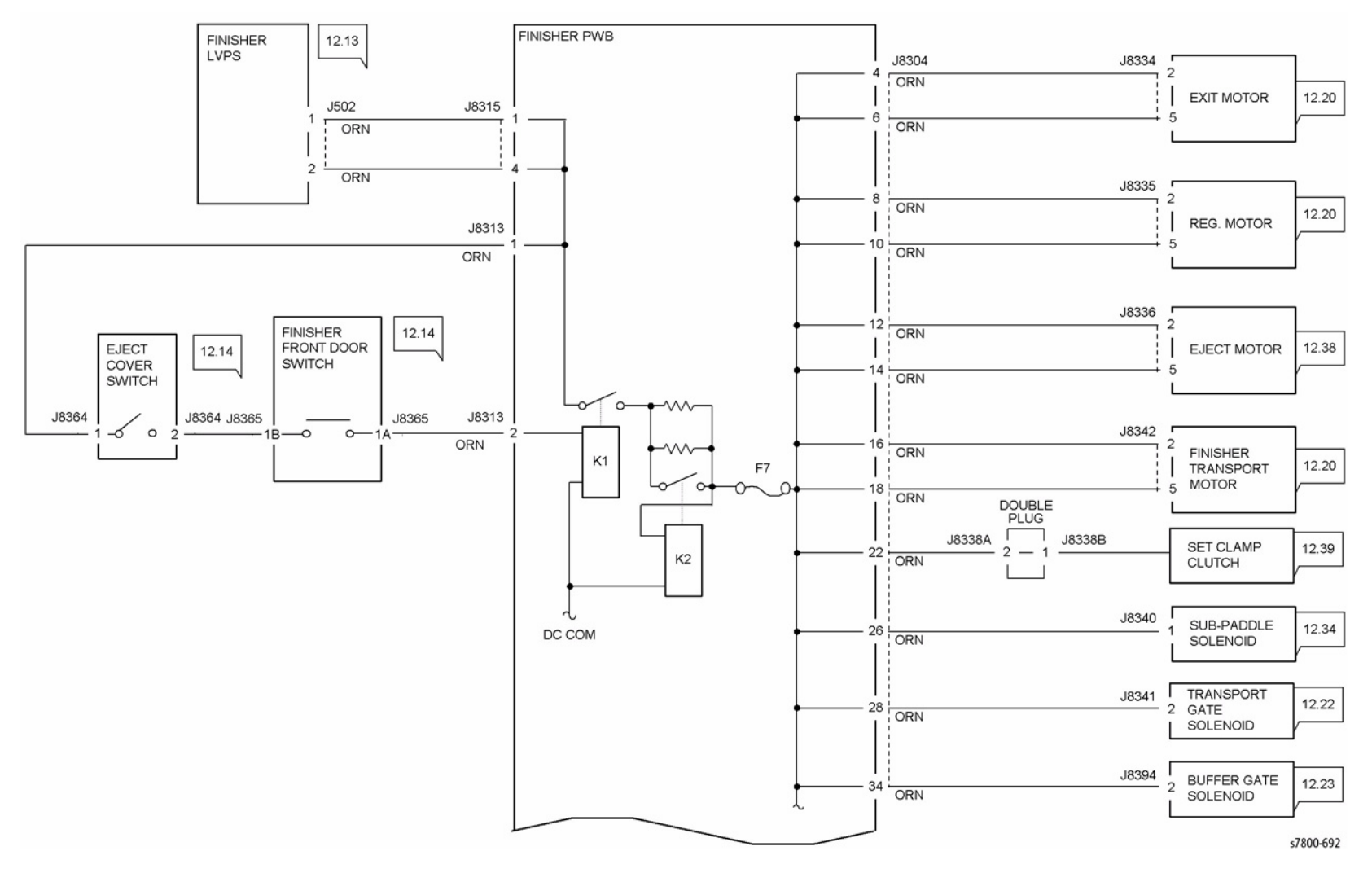

Figure 9 +24VDC Distribution (1 of 3)

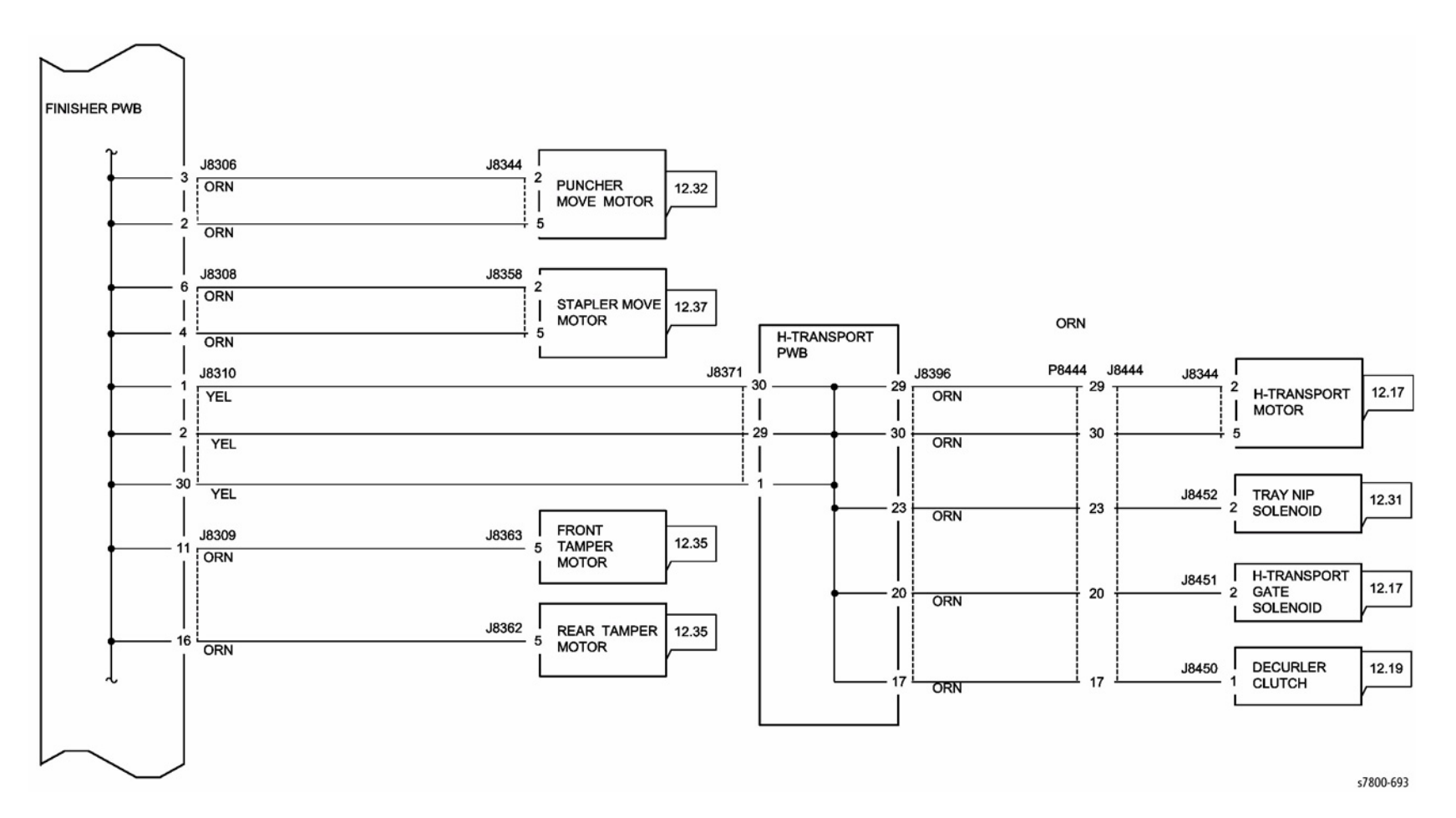

Figure 10 +24VDC Distribution (2 of 3)

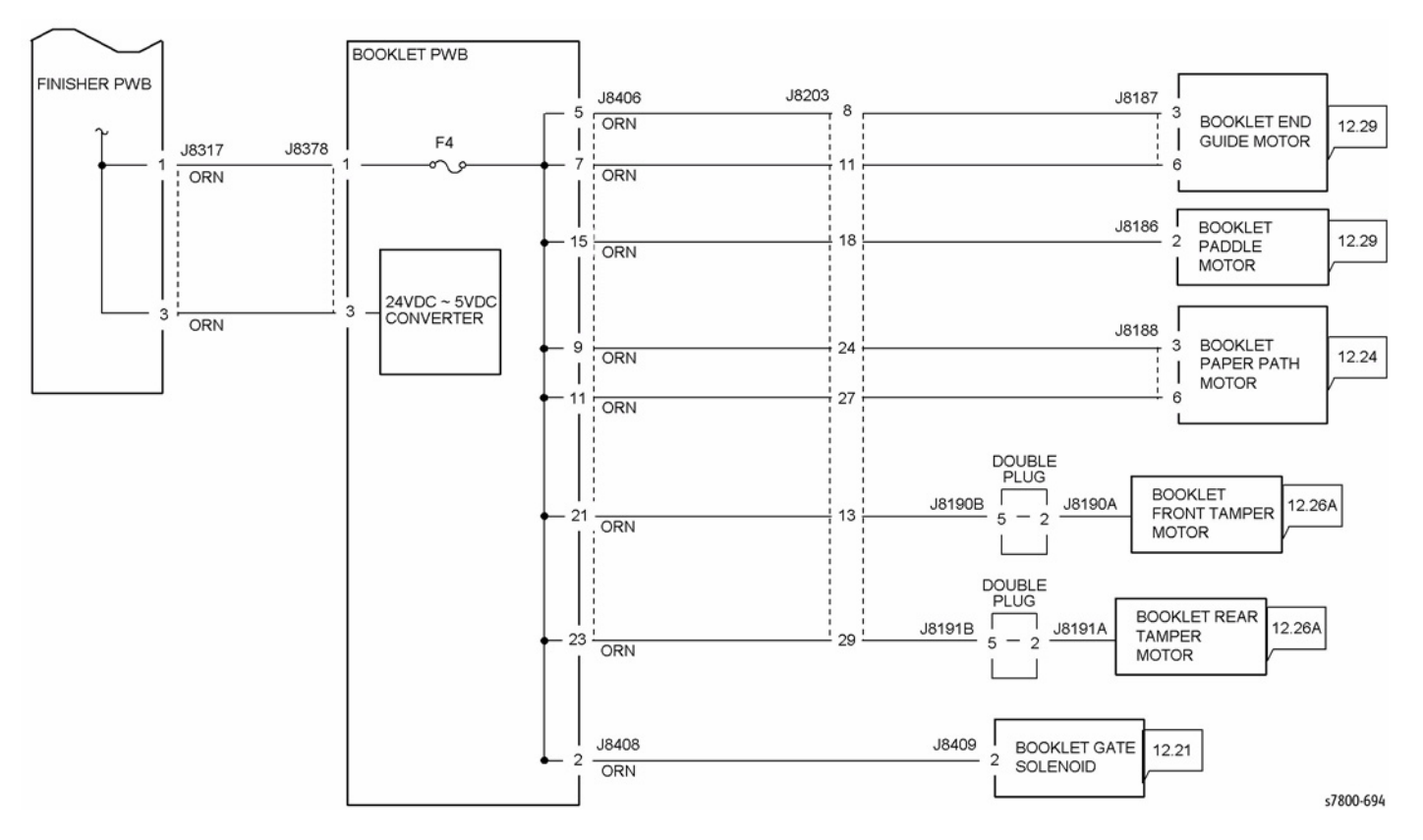

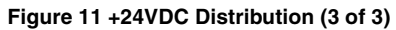

**Chain 1 Standby Power** 

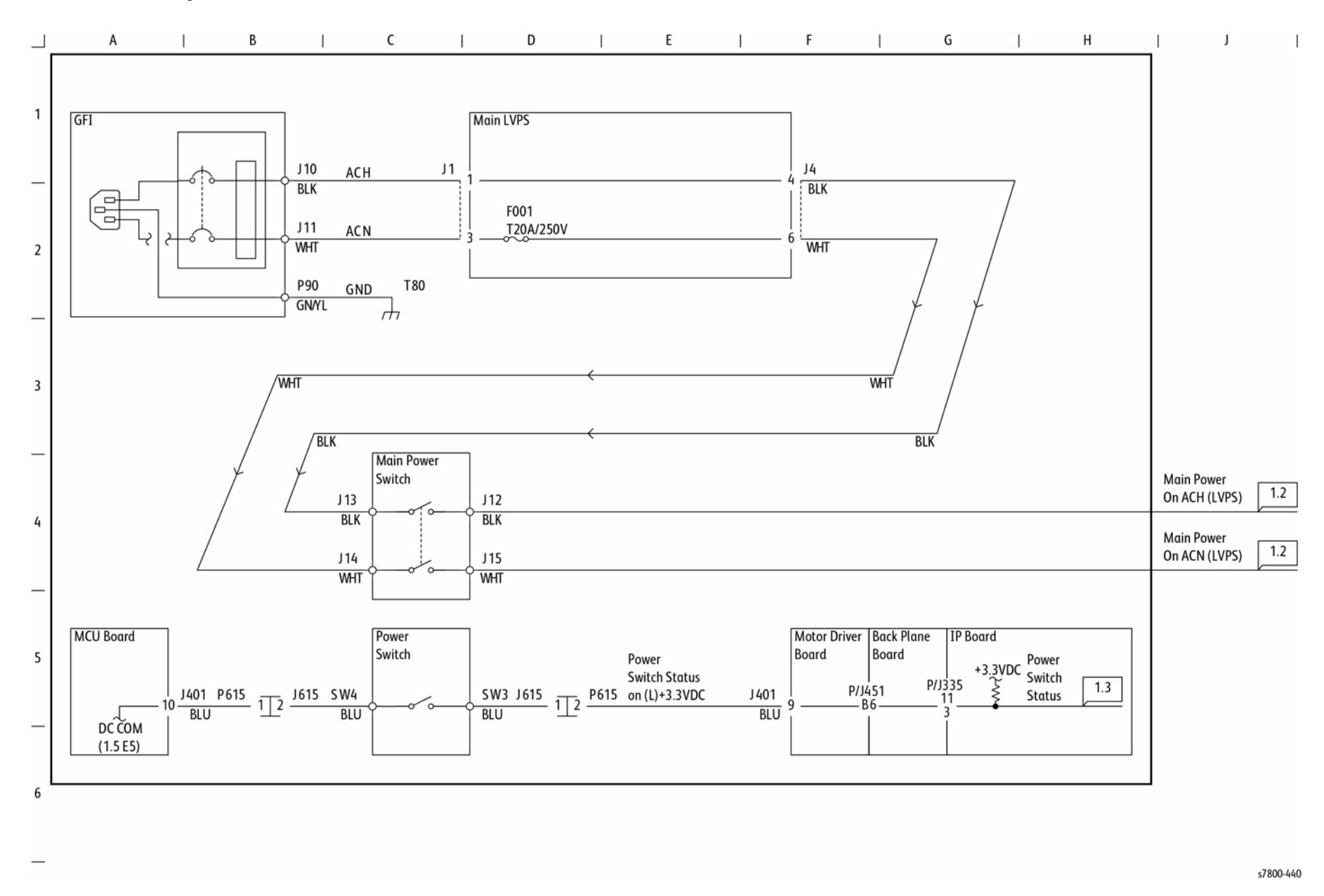

BSD 1.2 Main Power (2 of 2)

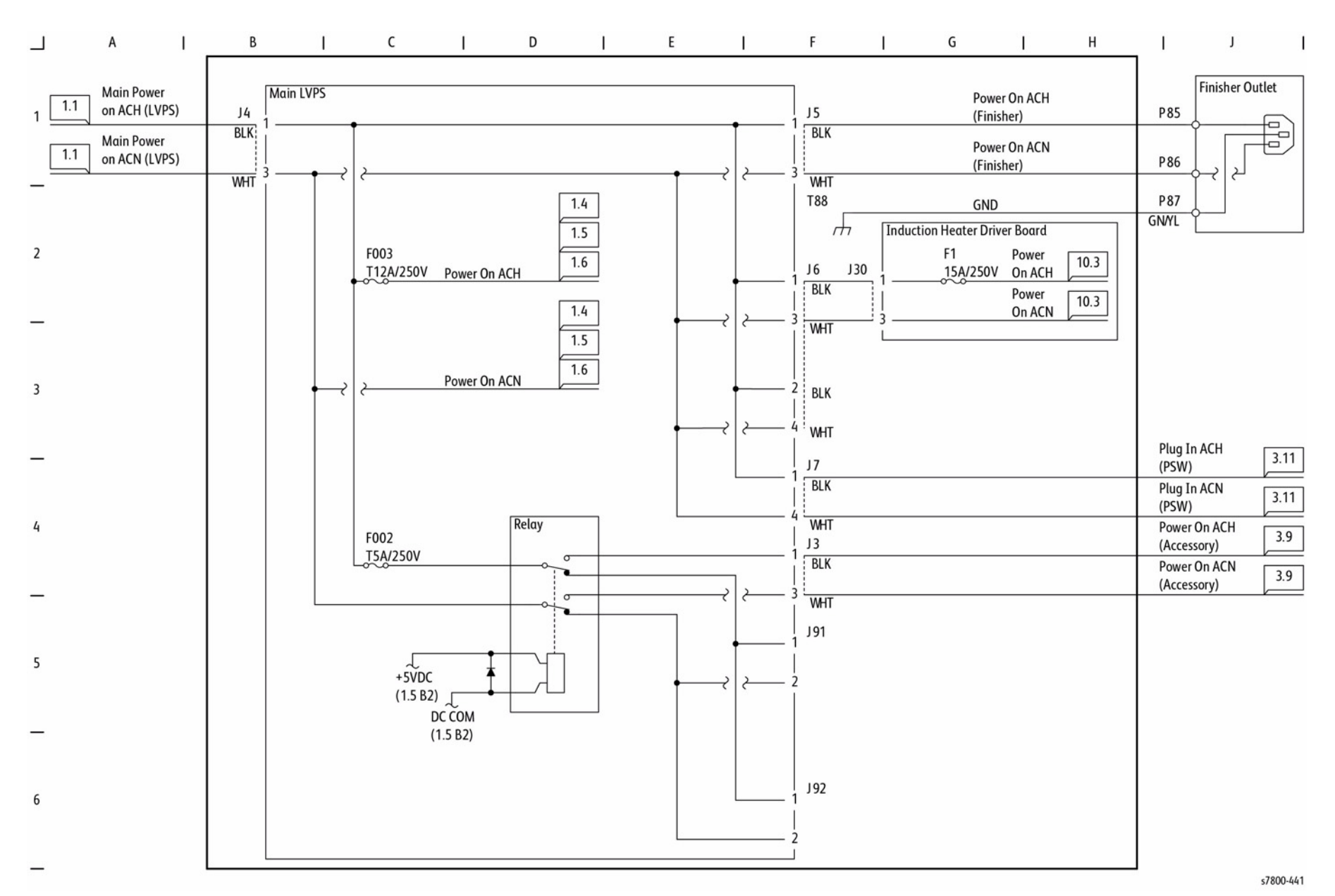

Figure 2 Main Power (2 of 2)

5

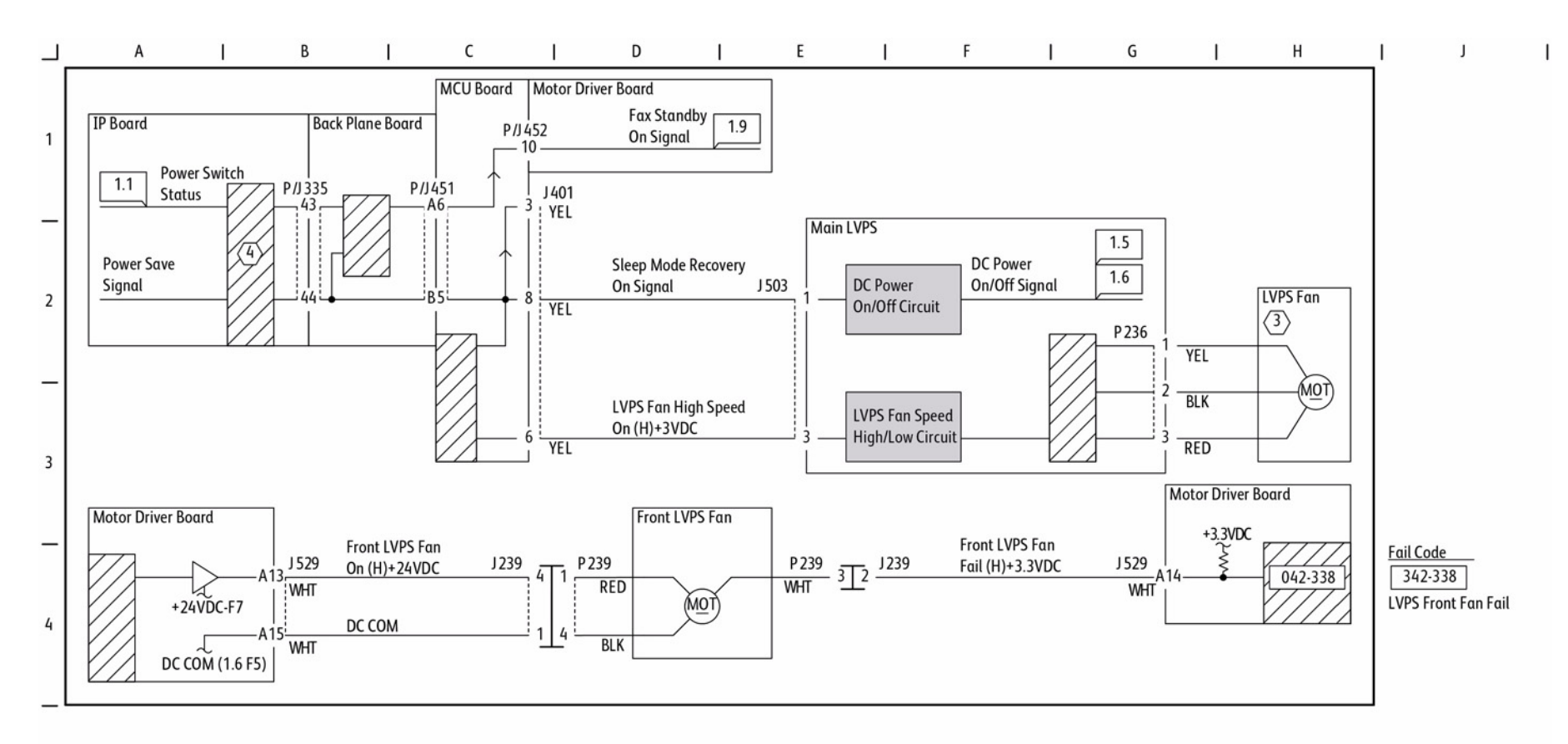

Figure 3 LVPS Control

s7800-442

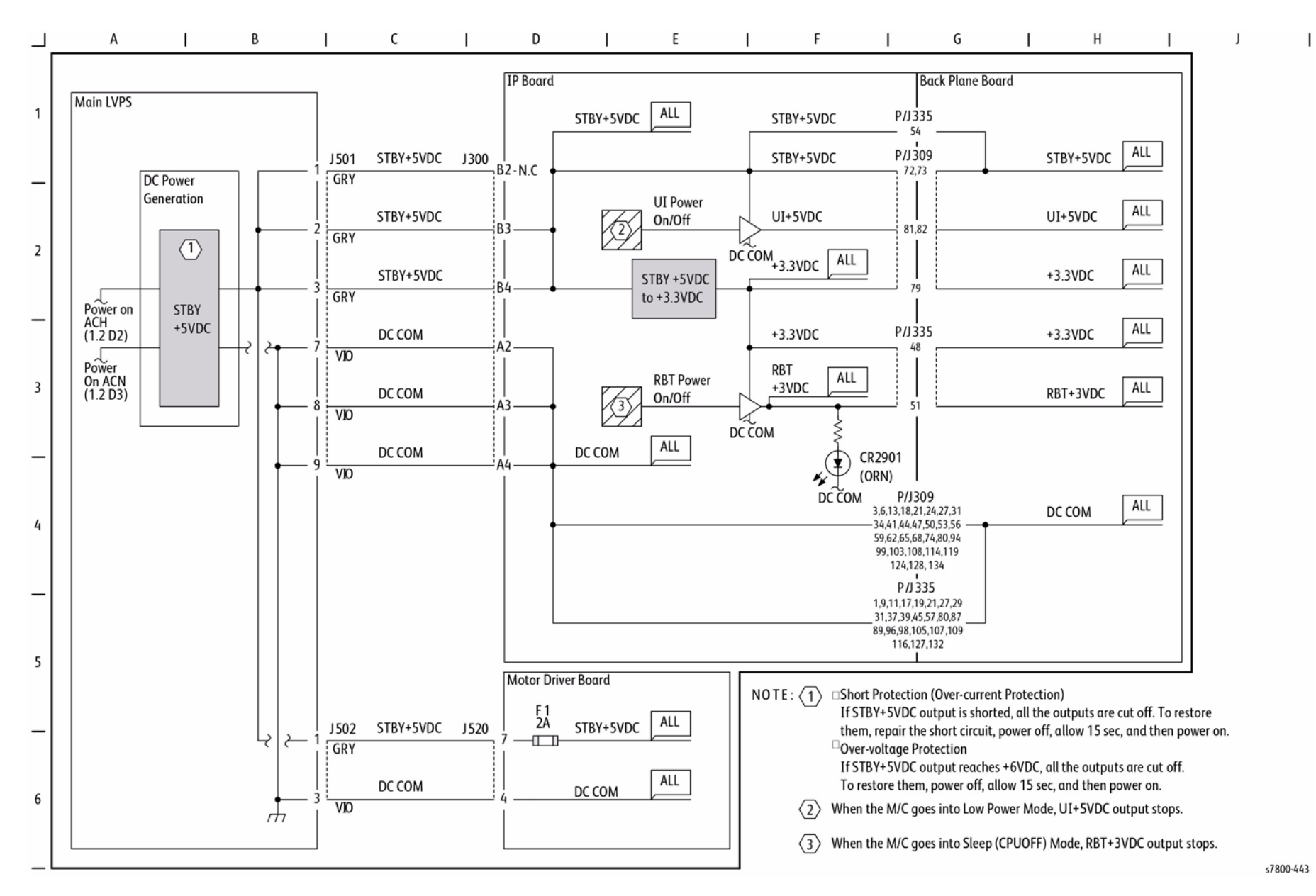

Figure 4 DC Power Generation (1 of 4)

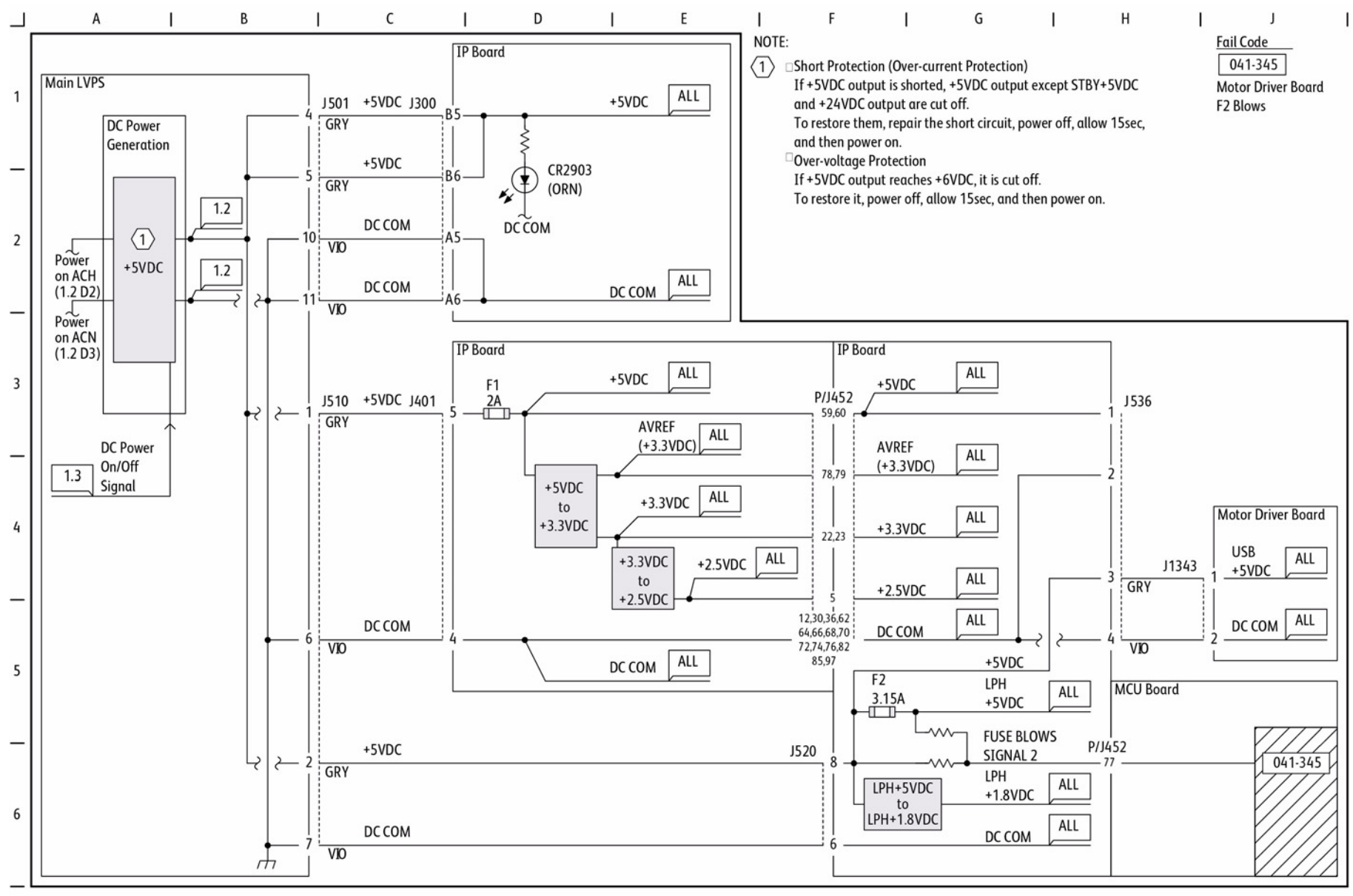

s7800-444

Figure 5 DC Power Generation (2 of 4)

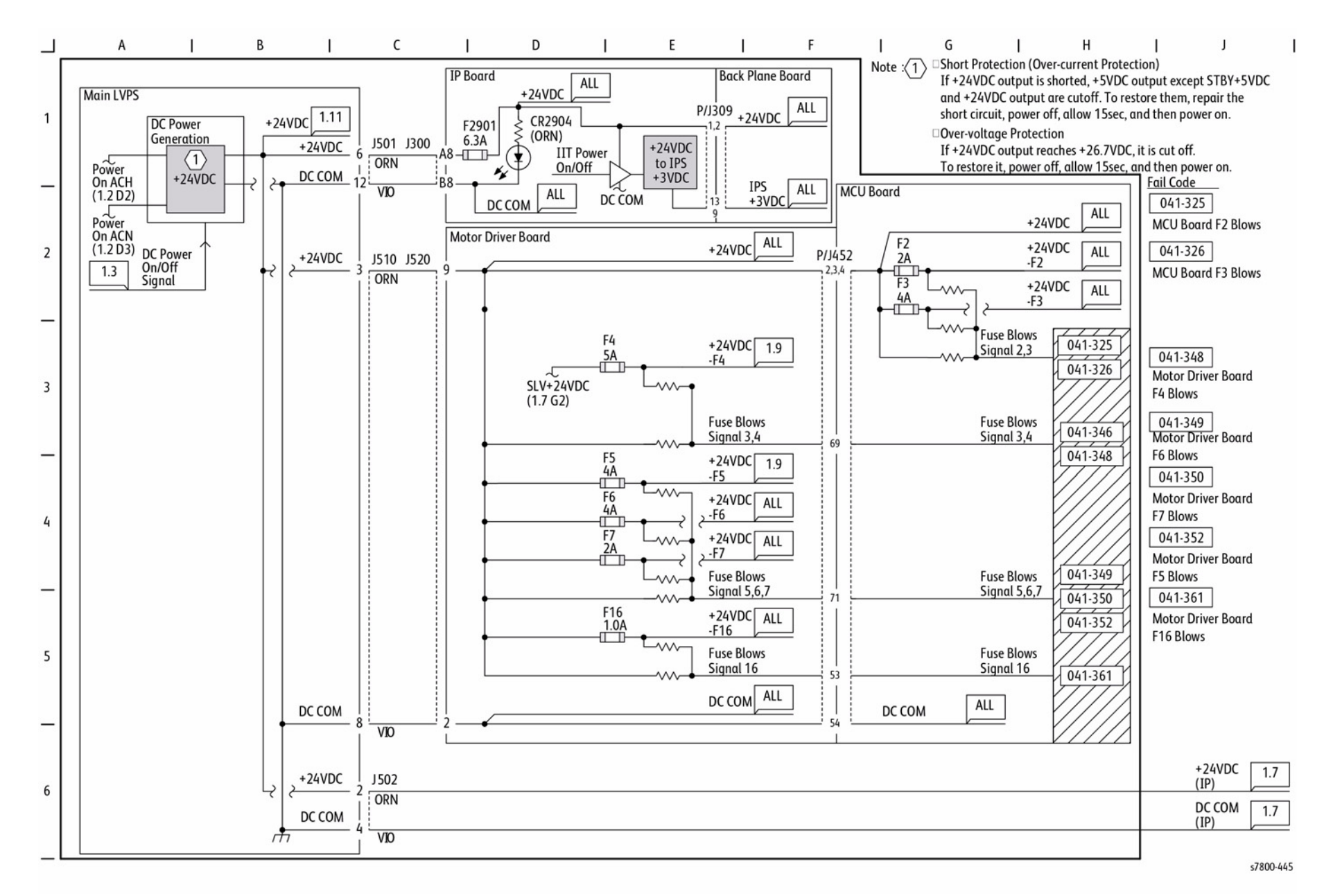

Figure 6 DC Power Generation (3 of 4)

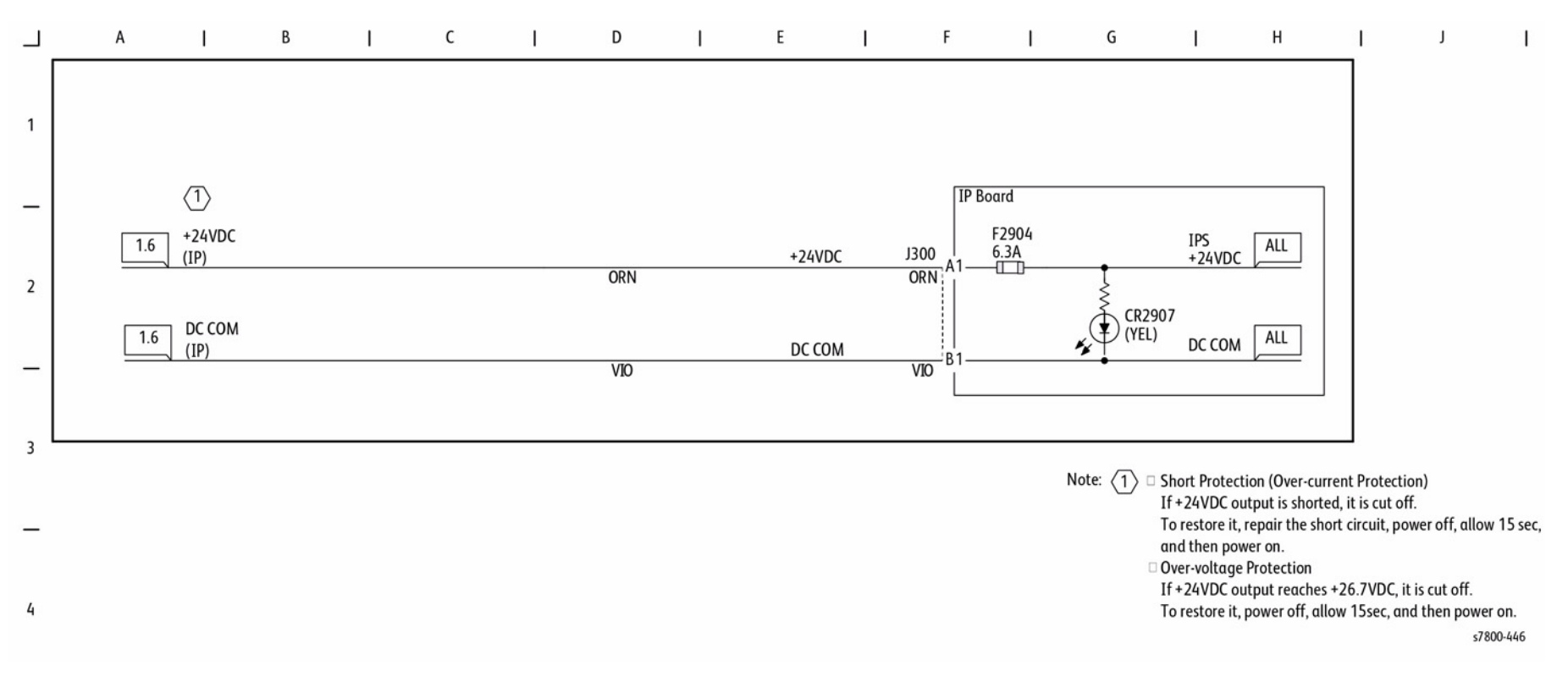

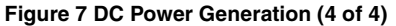

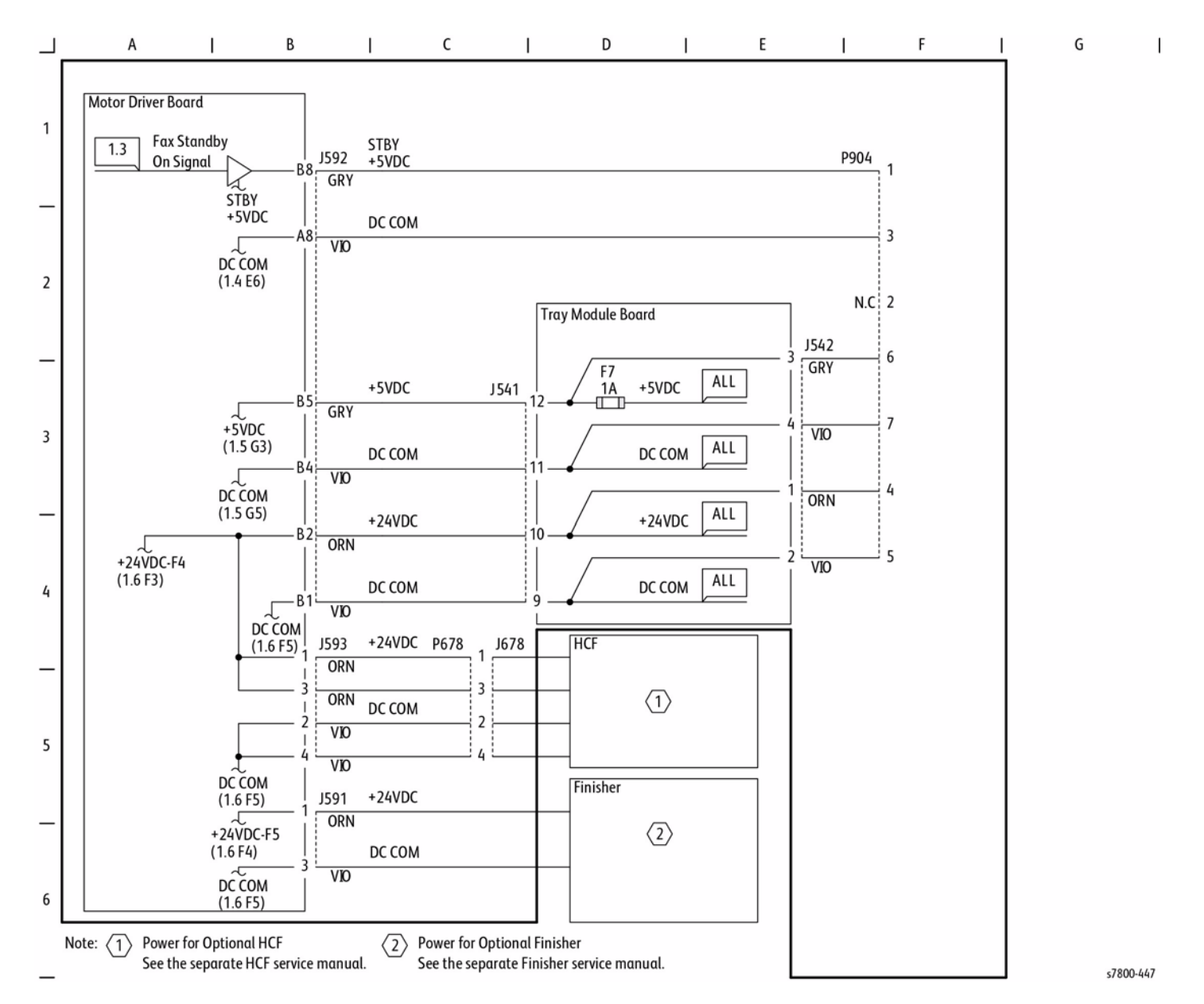

Figure 8 Option DC Power Distribution

В С D Ε F G Н A L 1 J Motor L/H Cover Motor Driver Board Front Cover Motor Driver Board MCU Board DC330 [077-303] DC330 [077-300] 1 Front Cover Interlock Switch Closed (H)+24VDC Interlock Interlock Driver L/h Cover Switch Interlock Switch Switch Board Closed (H)+24vdc Interlock SW Relay On 1.11 J534 J100 J100 J534 J521 J101 J101 J521 \_~~ +24VDC Open (Induction R 7 B2 ORN ORN ORN ORN 10.3 +3.3VDC P/J452 Heater Safety) +24VDC 81 (1.6 F2) 077-301 +3.3VDC 2 DCCOM //// 077-300 Fail Code 1111 077-300 \_ċ DC COM \_.\. Front Cover Interlock Open YEL YEL YEL YEL DC COM (1.5 H5) 077-301 L/H Cover Interlock MCU PWB **Back Plane Board** IP Board Open 3 094-300 **IBT Front Cover Open** +3.3VD0 P/J452 P/J451 P/J335 80 A4 \_ **Electrical Components** IBT Front Cover Switch MCU Board L/H Cover Front Cover 4 Interlock Switch Interlock Switch DC330 [077-307] +3.3VDC **IBT Front Cover Switch** J272 Closed (L)+3.3VDC J416 DC COM J272 J416 094-300 BLU BLU DC COM (1.5 E5) 5 An 6 **IBT Front Cover** Switch s7800-448

Figure 9 Power Interlock Switching (1 of 2)

BSD 1.10 Power Interlock Switching (1 of 2)

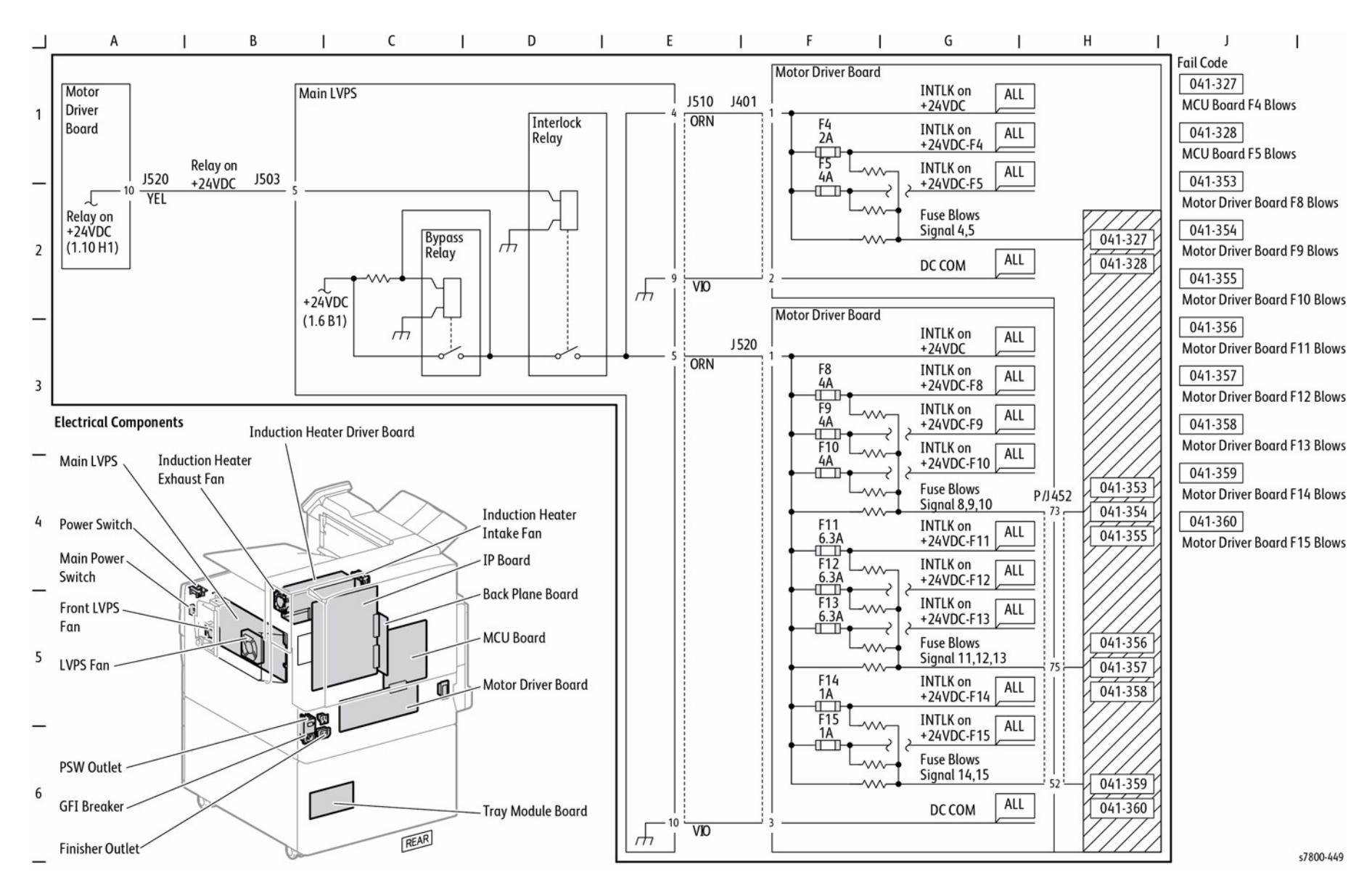

Figure 10 Power Interlock Switching (2 of 2)

## **BSD 2.1 Control Panel**

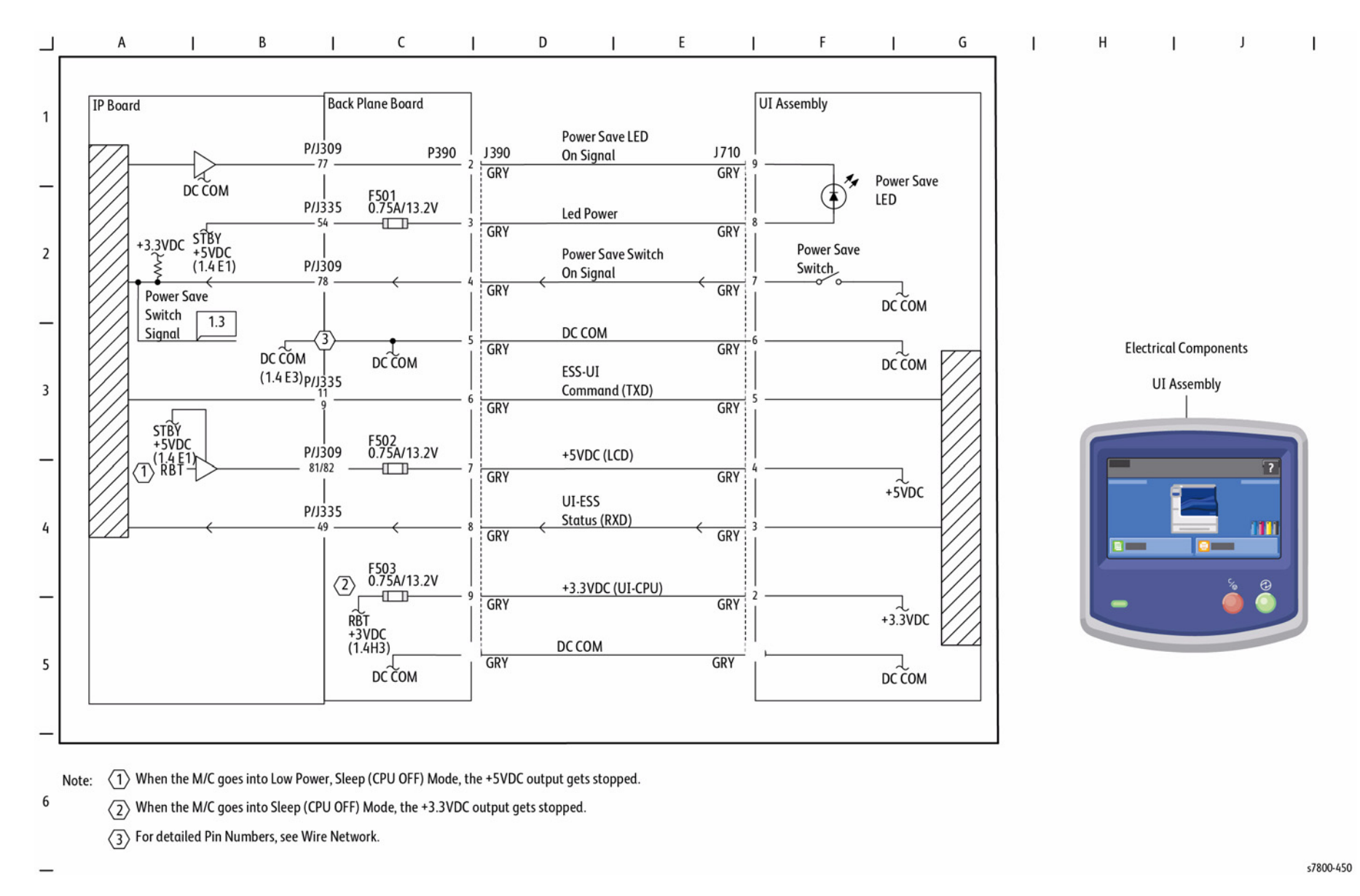

Figure 1 Control Panel

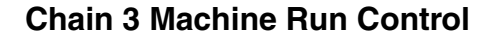

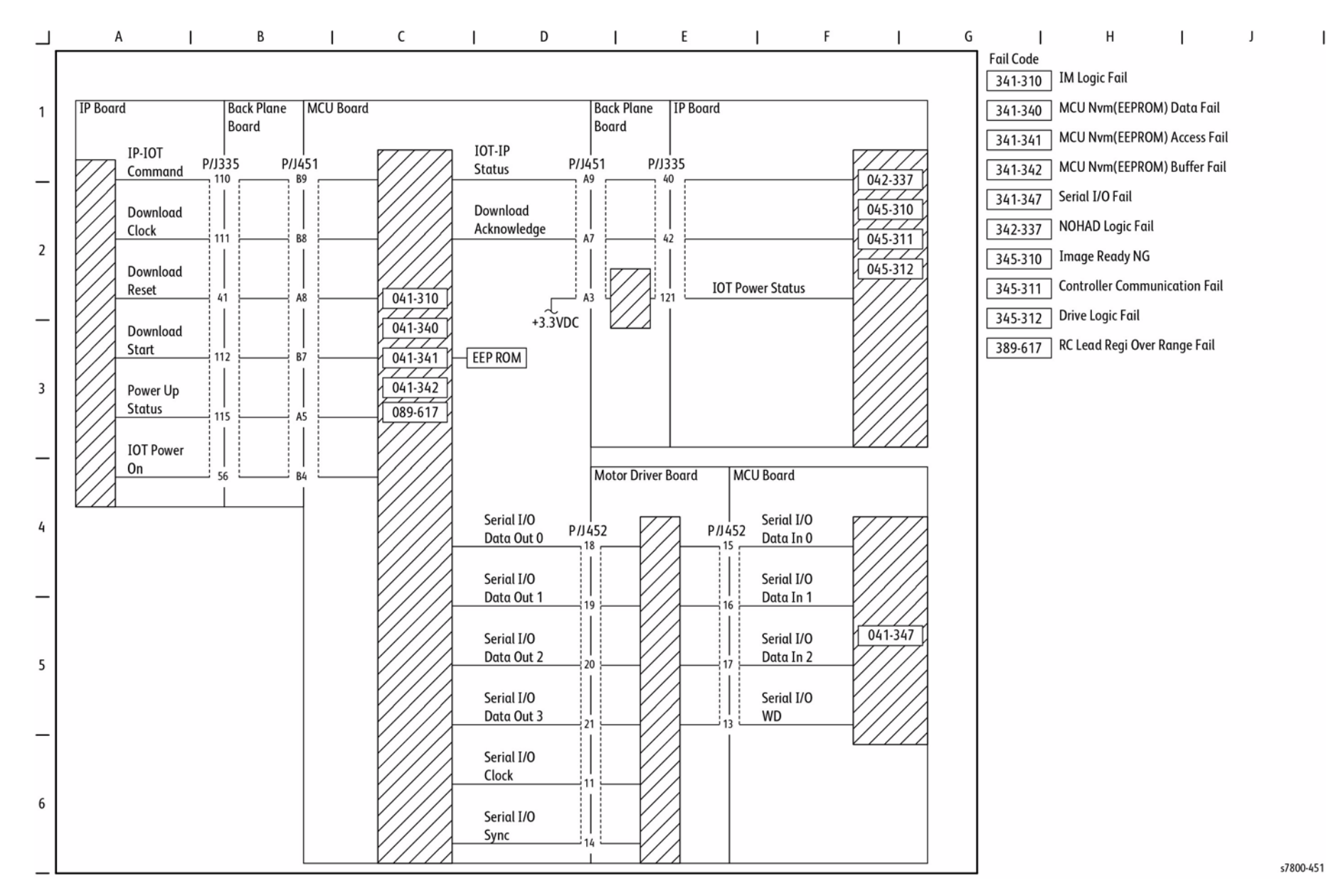

Figure 1 PWB Communication (1 of 4)

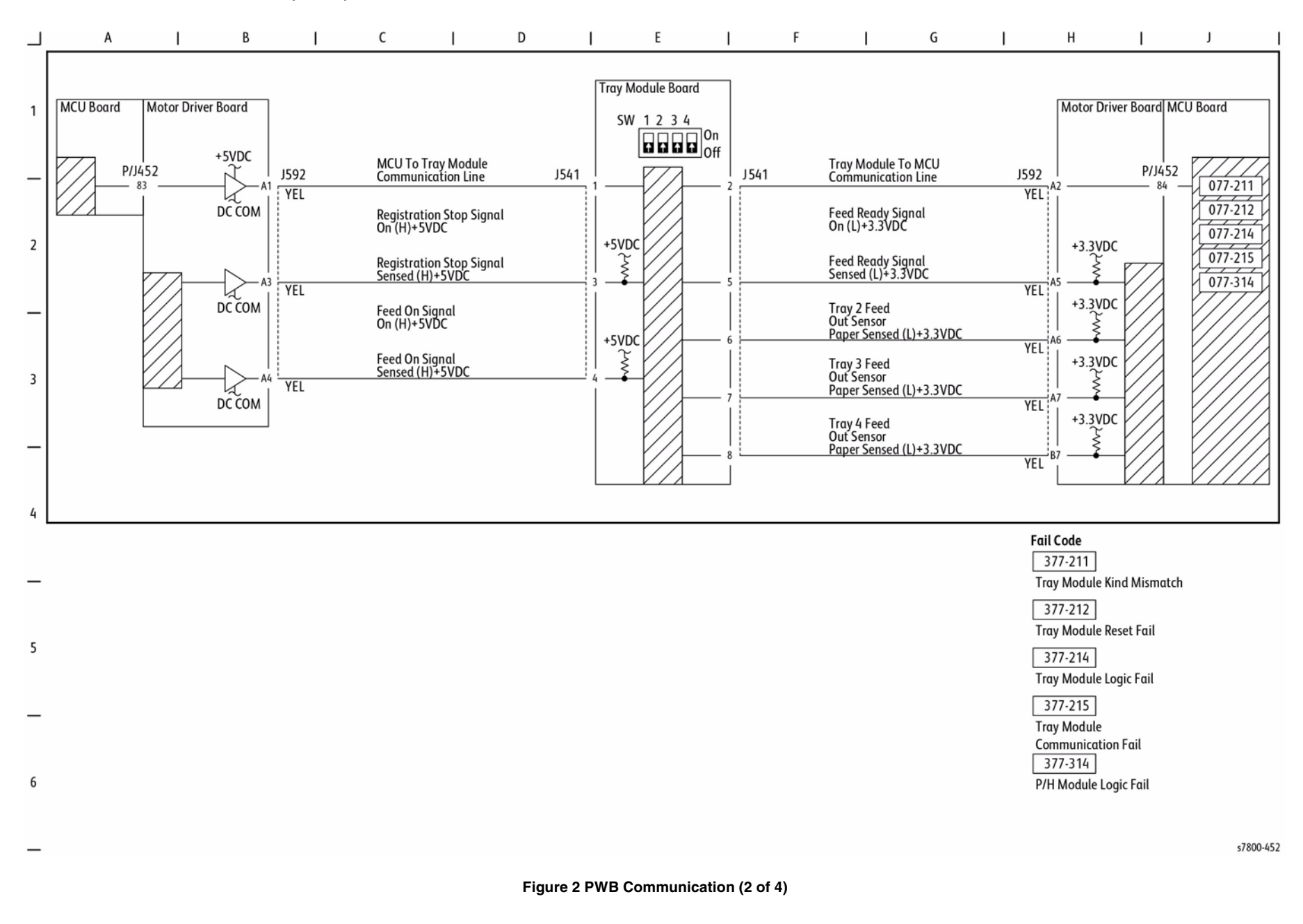

BSD 3.6 PWB Communication (3 of 4)

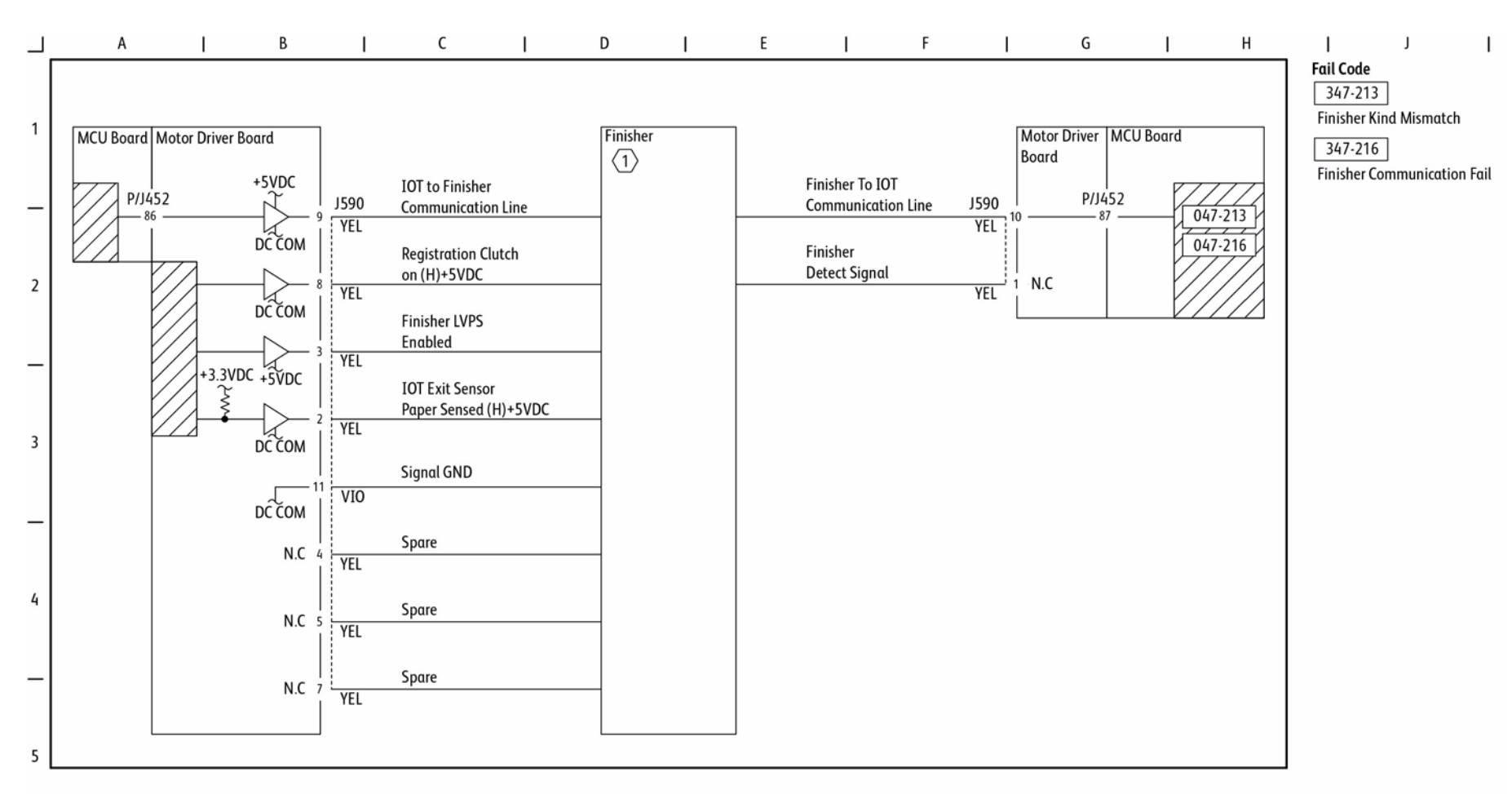

s7800-453

Figure 3 PWB Communication (3 of 4)

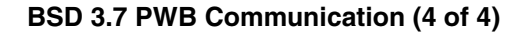

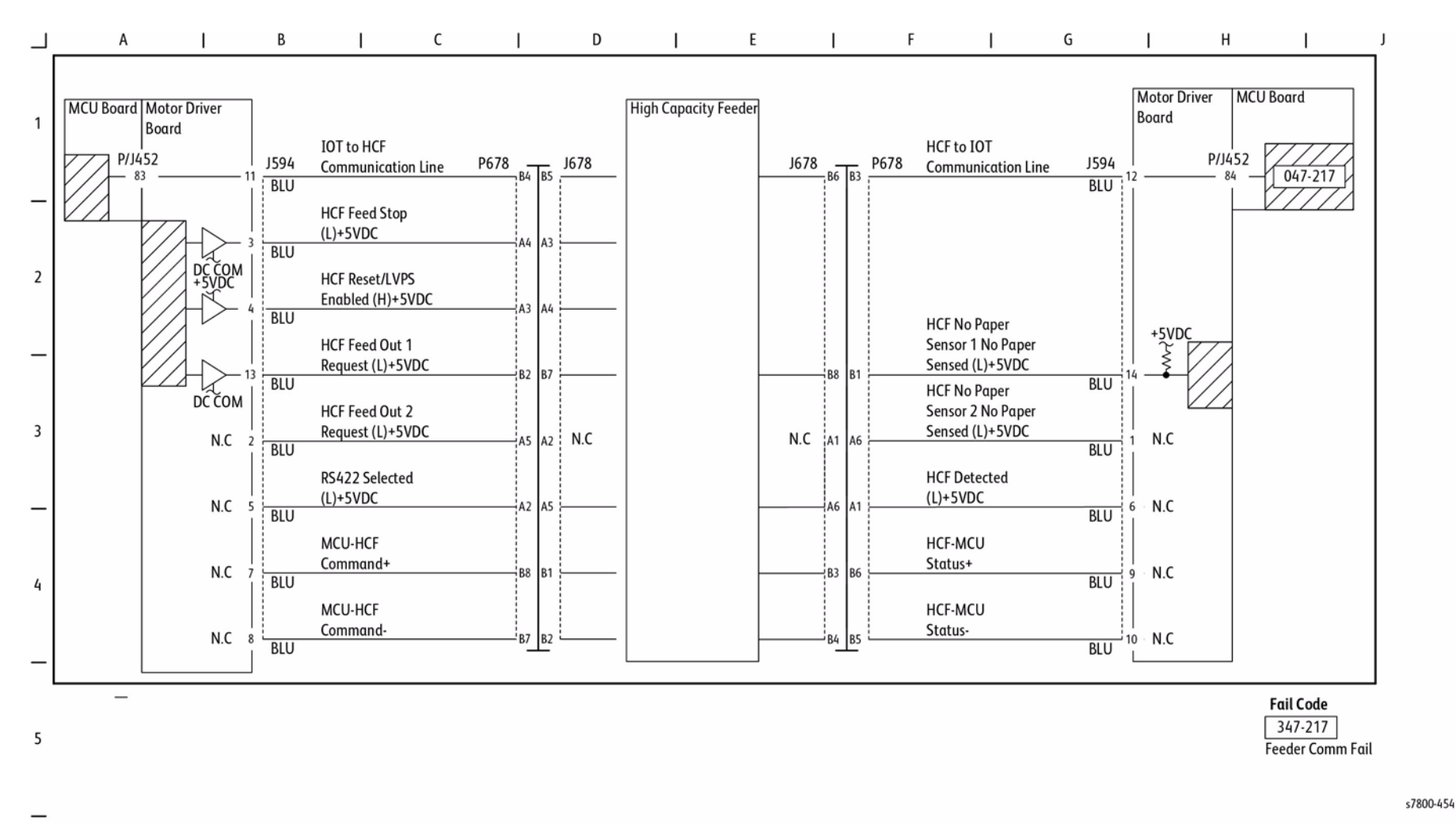

Figure 4 PWB Communication (3 of 4)

I

### **BSD 3.8 PWBS Detection**

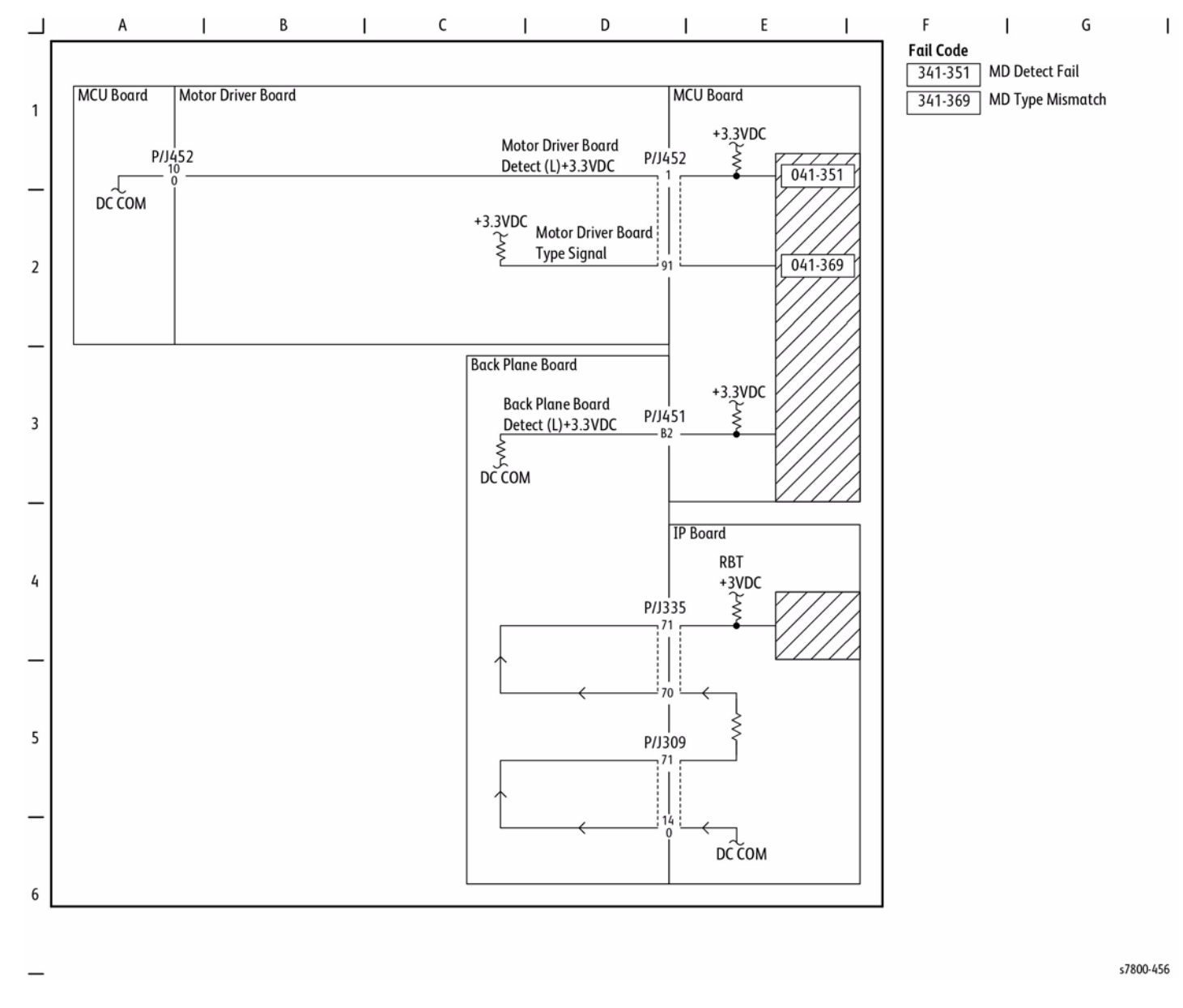

Figure 5 PWBS Detection

### **BSD 3.9 Accessory**

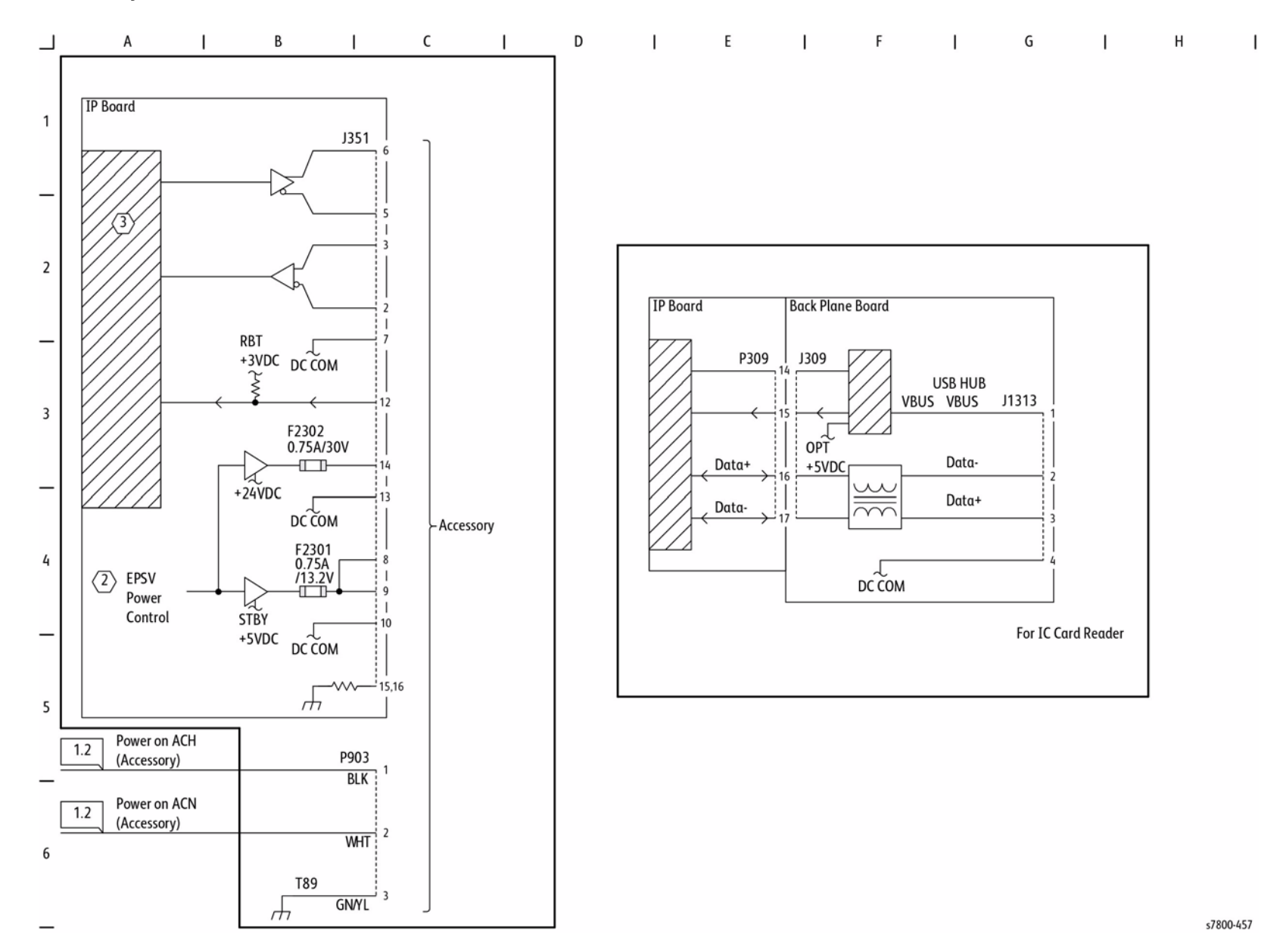

Figure 6 Accessory

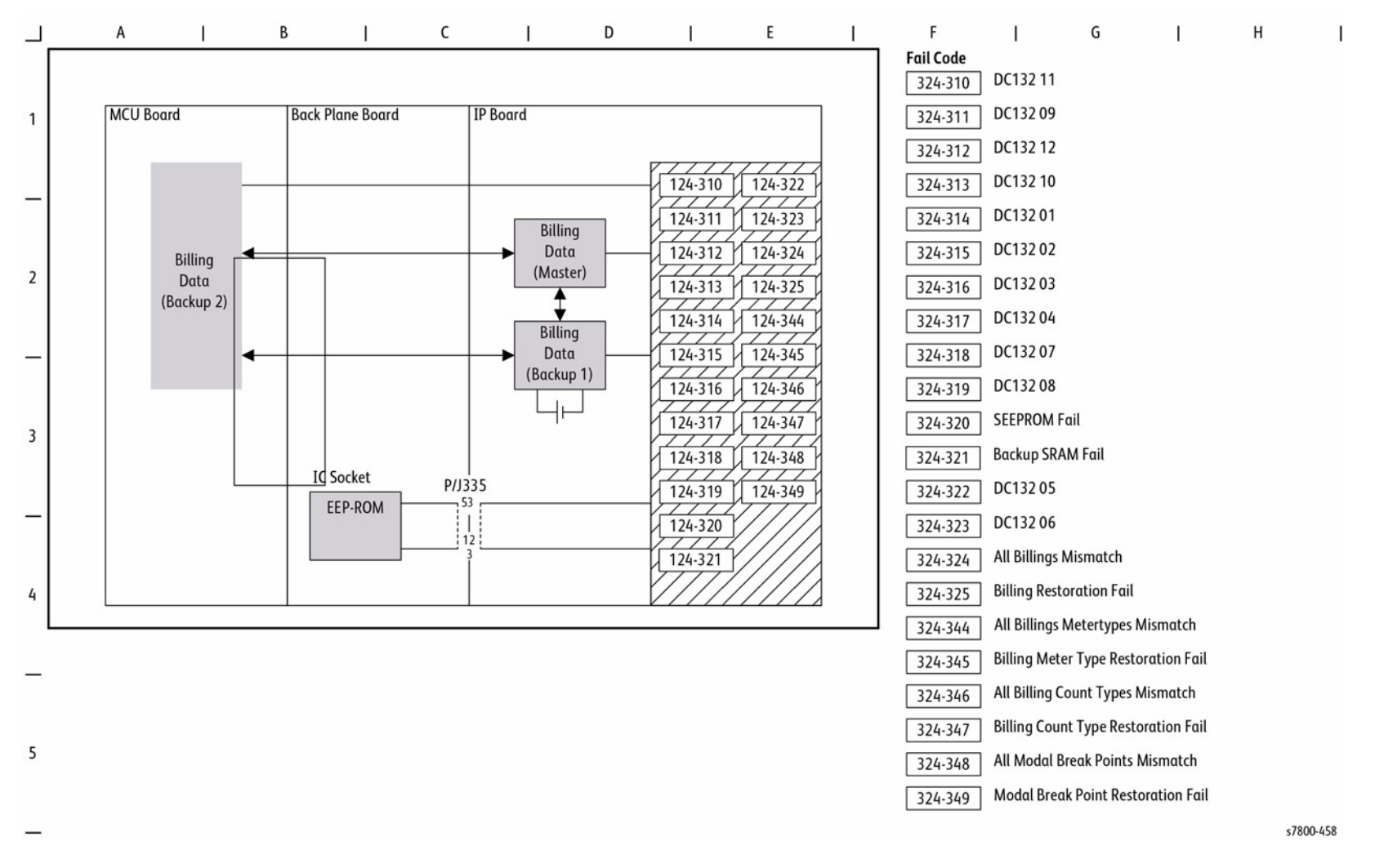

Figure 7 Electric Billing

### **BSD 3.11 Download Interface**

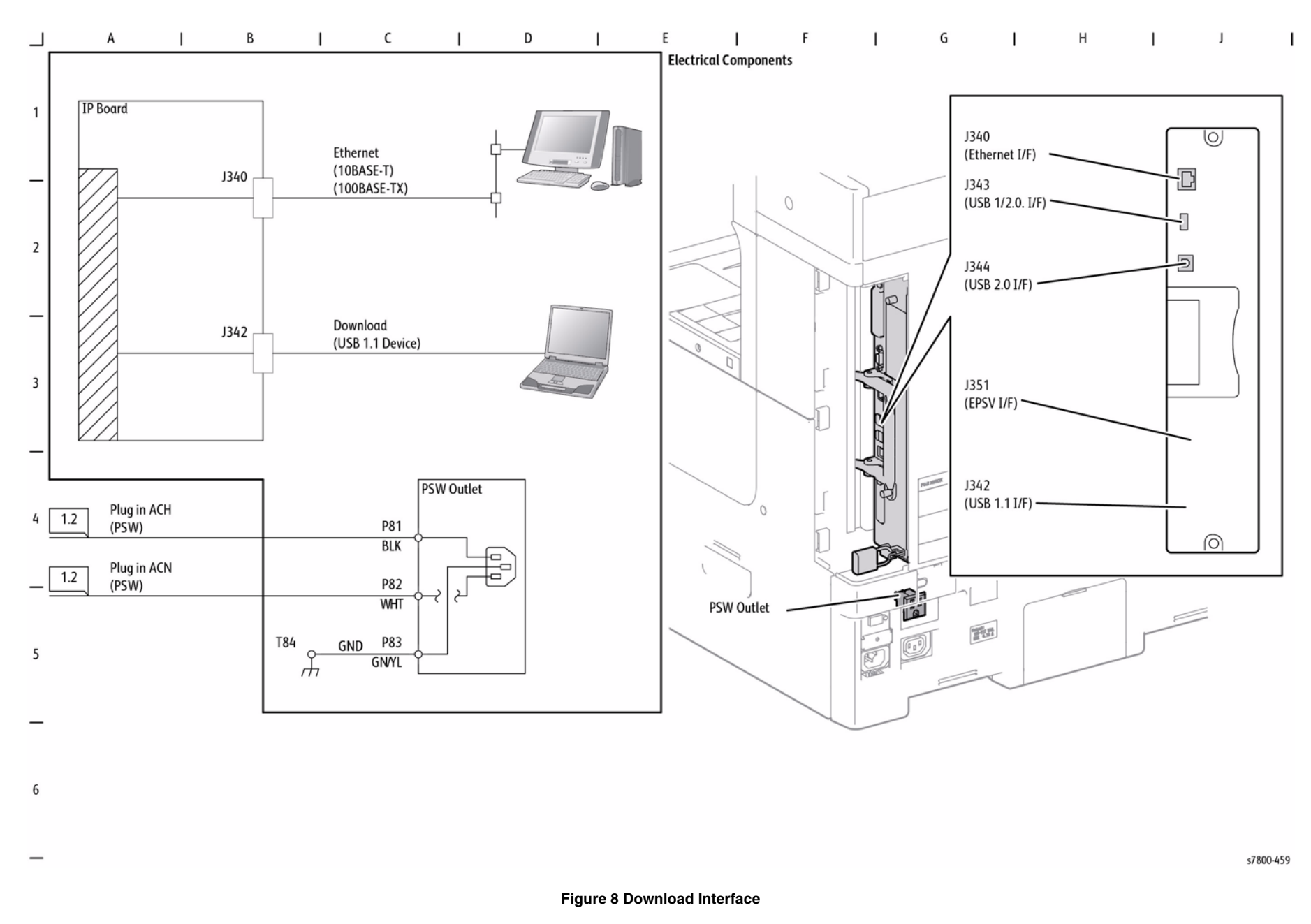

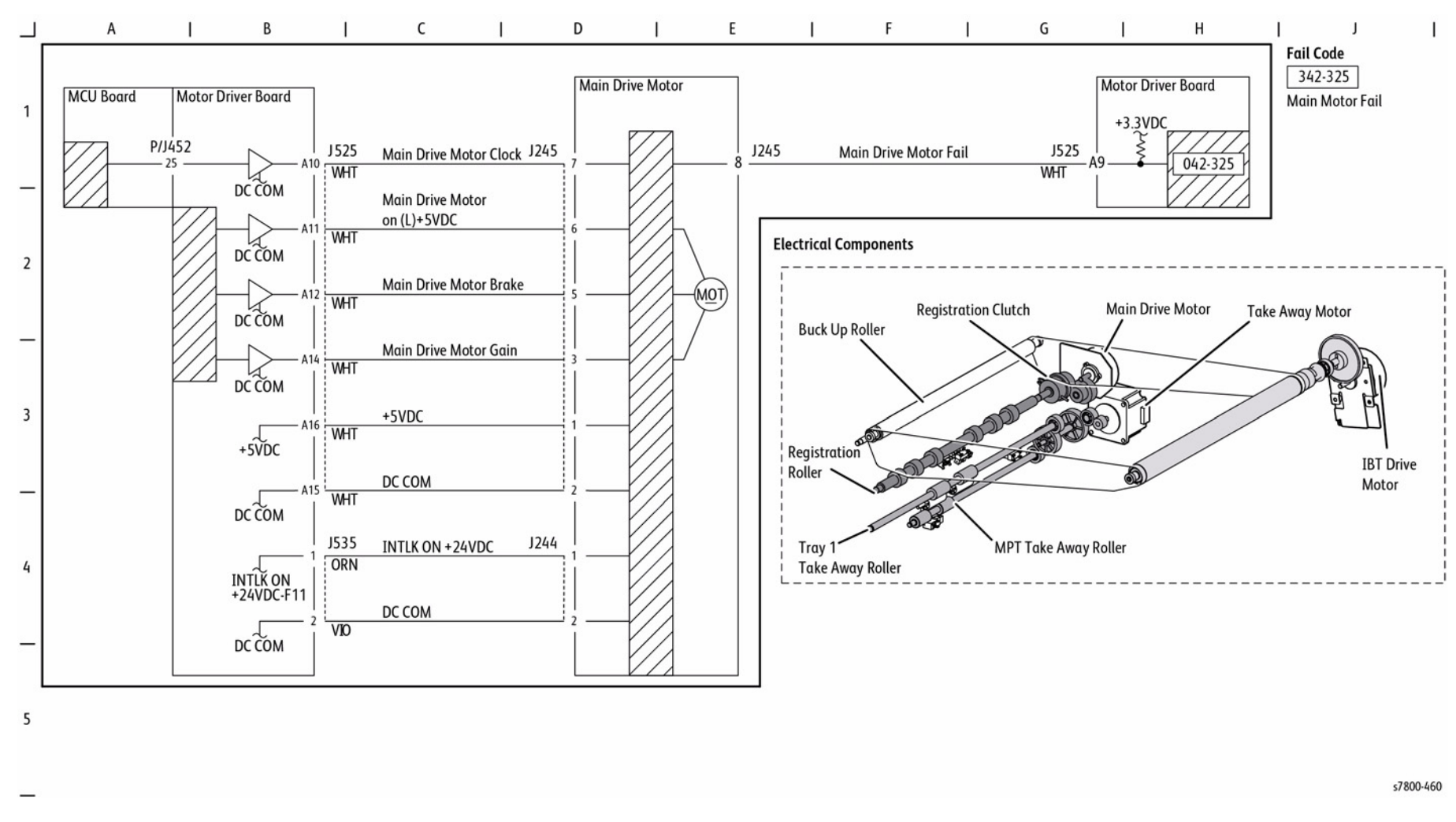

Figure 1 Main Drive Control

# **Chain 6 Imaging**

### **BSD 6.4 Print Image Flow**

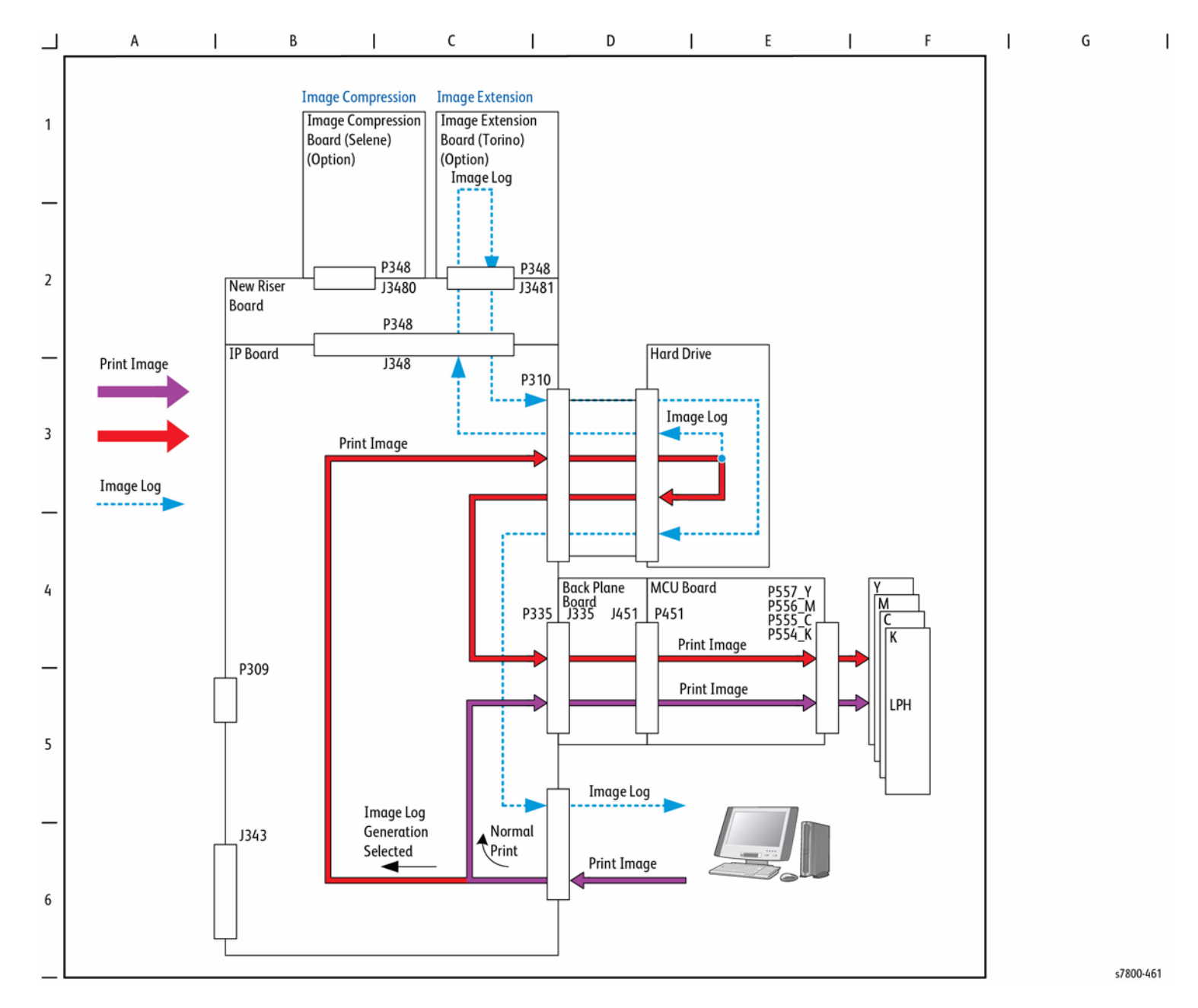

Figure 1 Print Image Flow

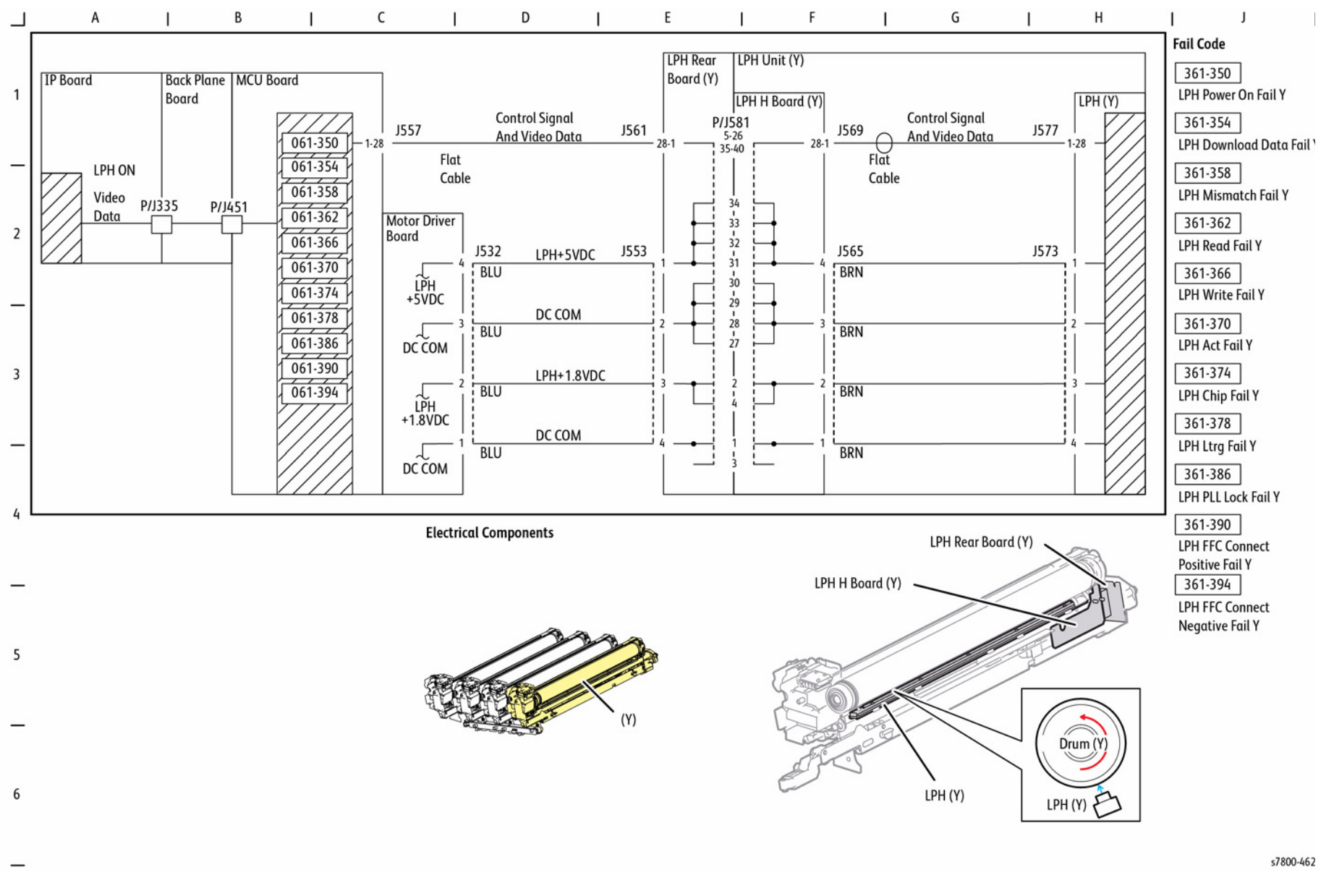

Figure 2 LPH Control (Y)

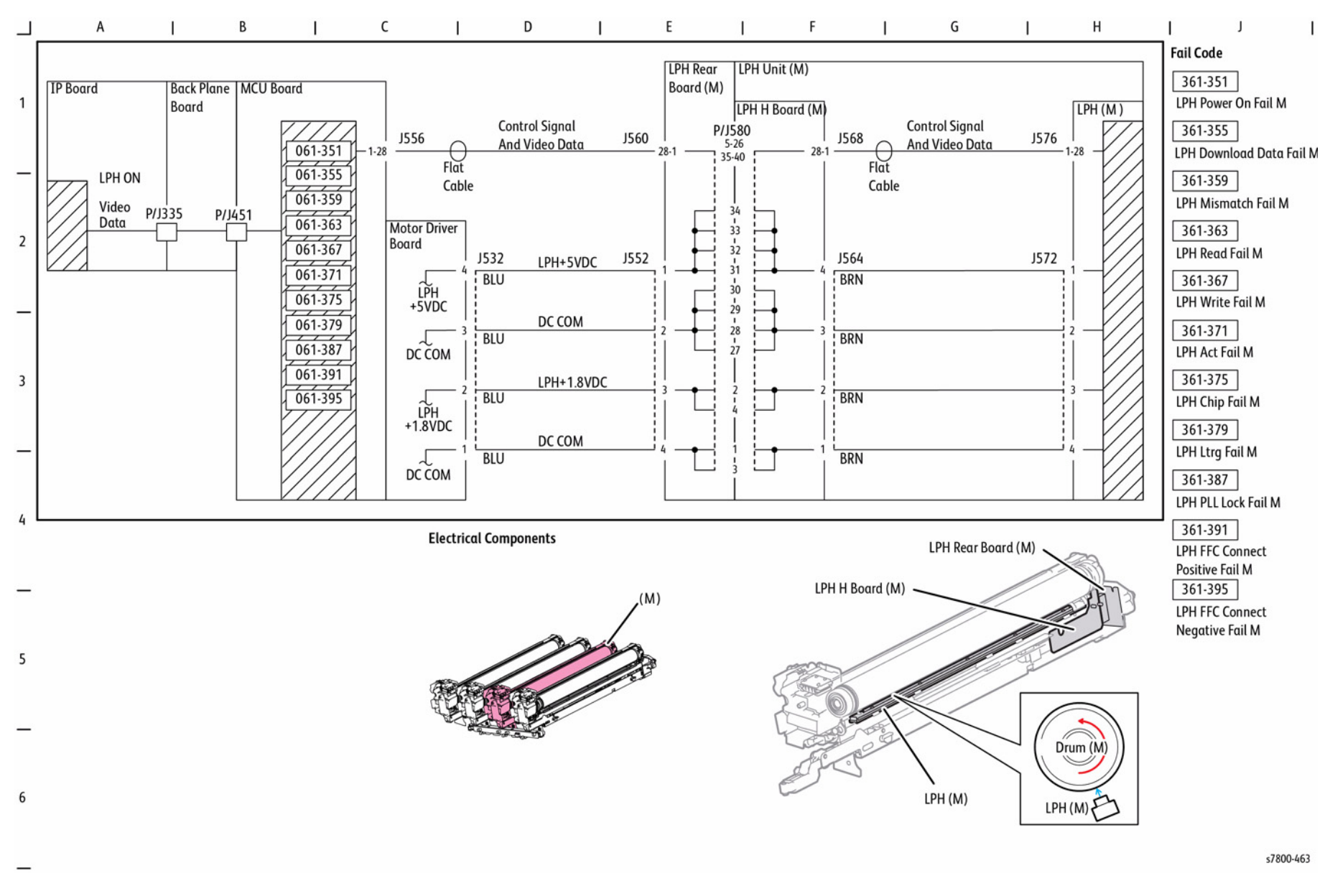

Figure 3 LPH Control (M)

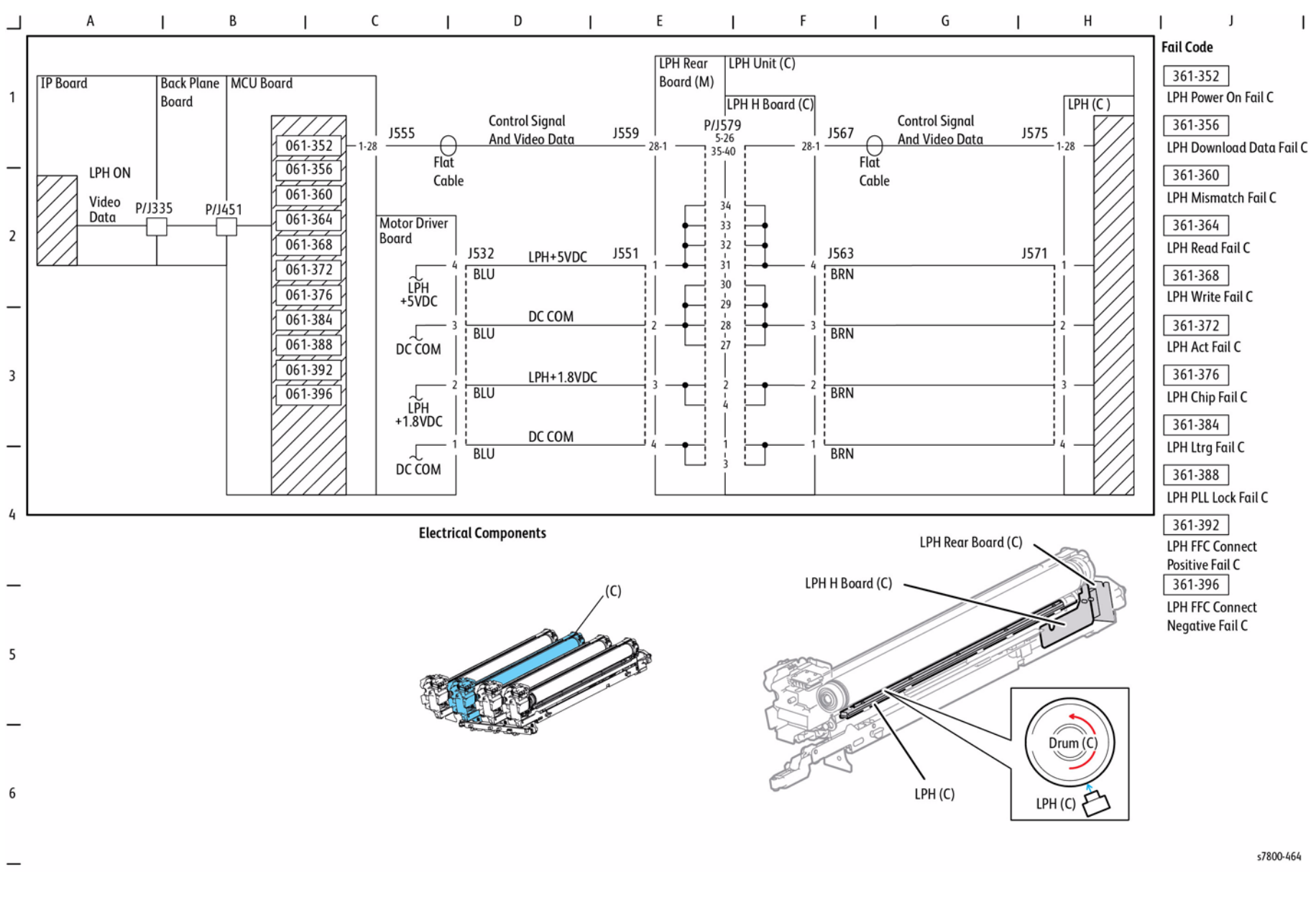

Figure 4 LPH Control (C)

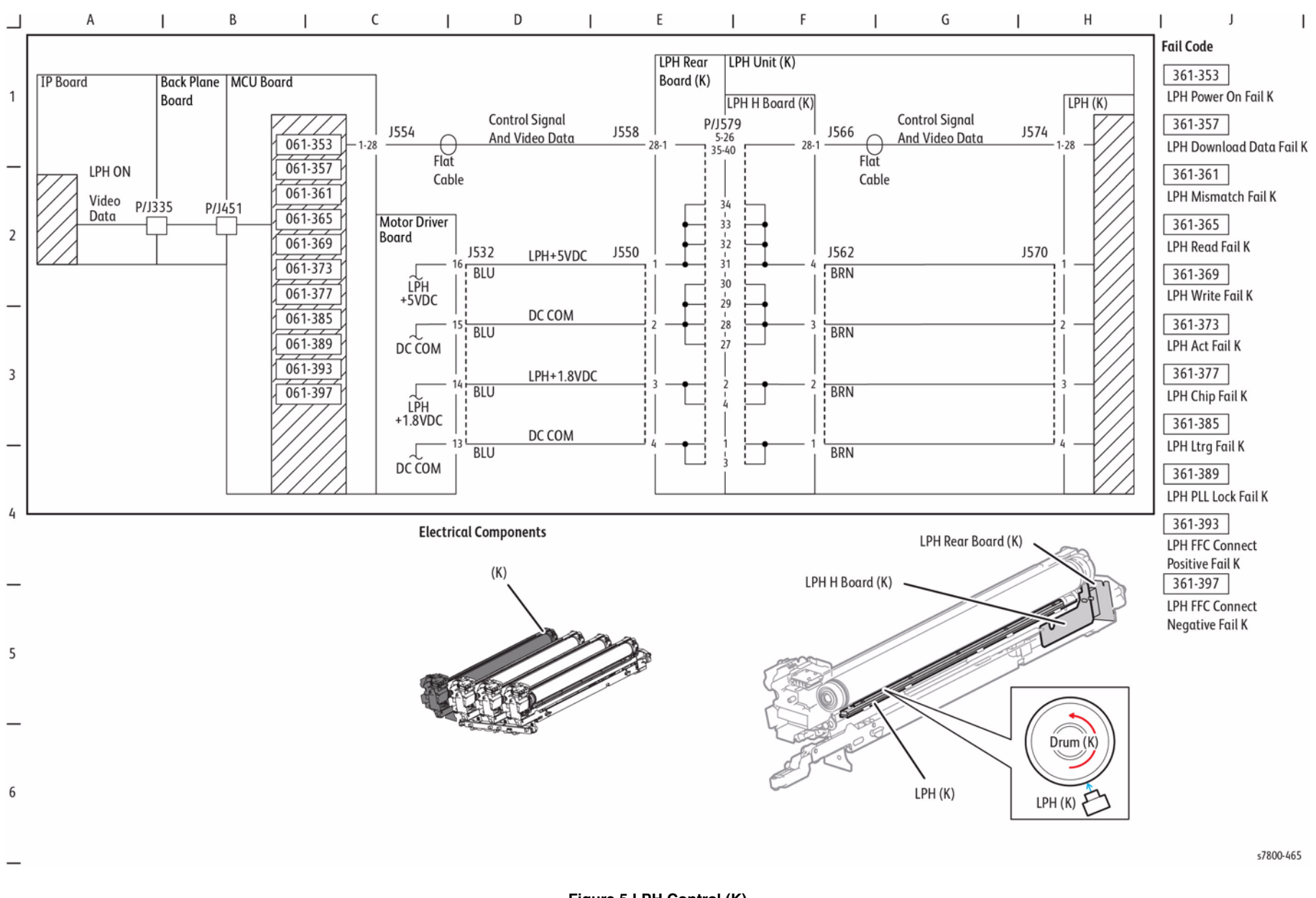

Figure 5 LPH Control (K)

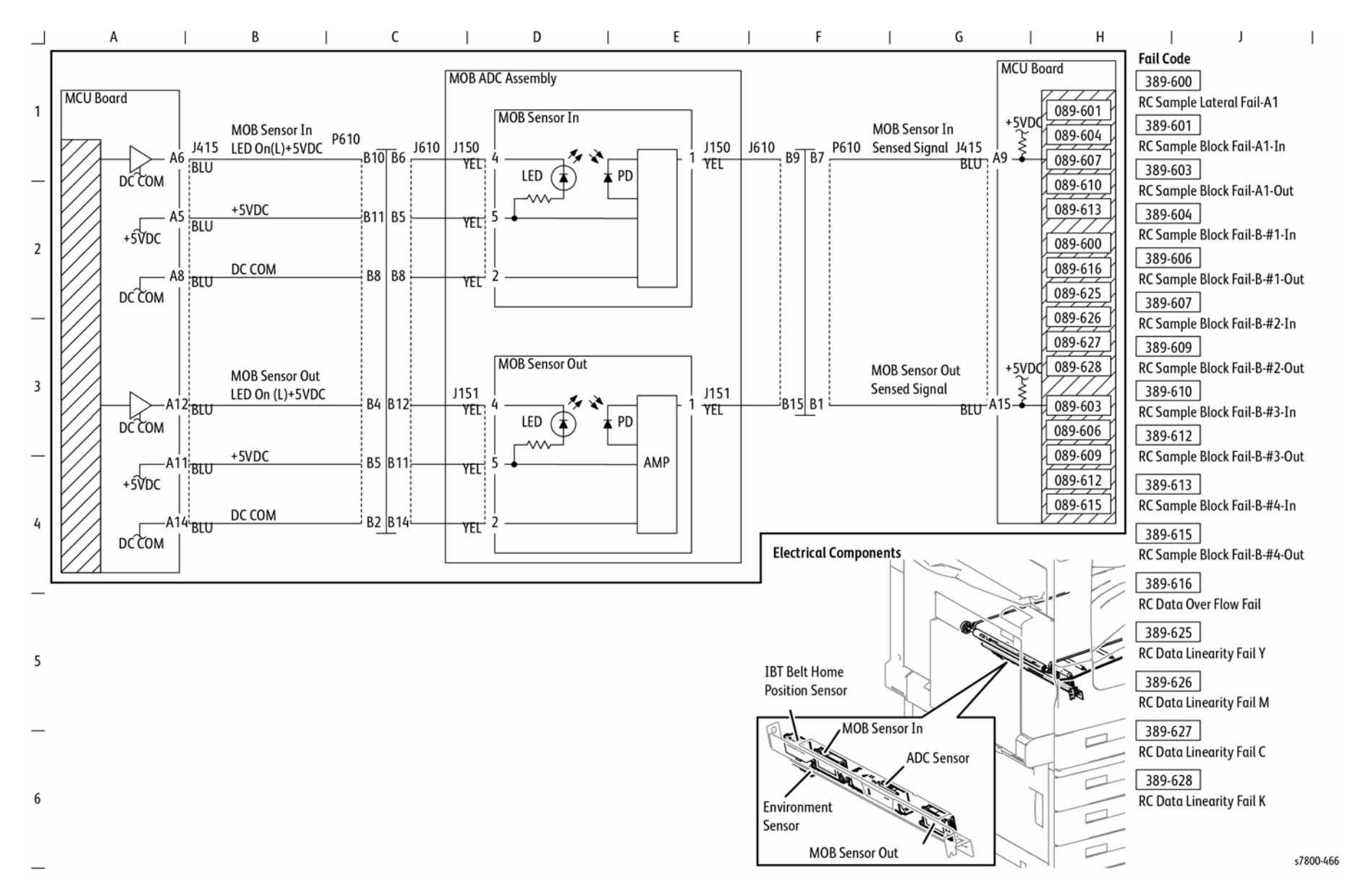

Figure 6 Color Registration Control

# **Chain 7 Paper Supplying**

### BSD 7.1 Tray 2 Paper Size Sensing

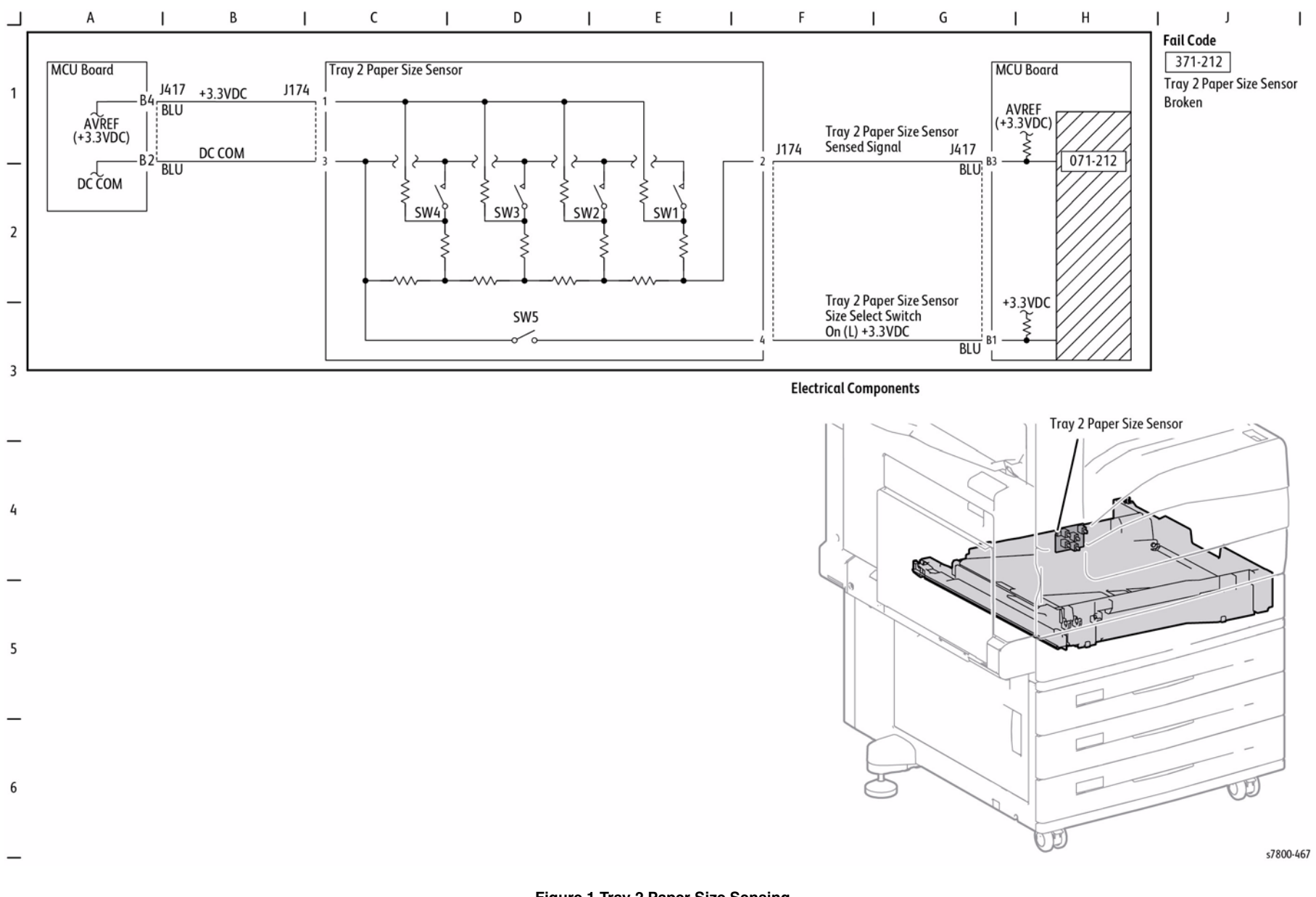

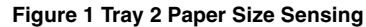

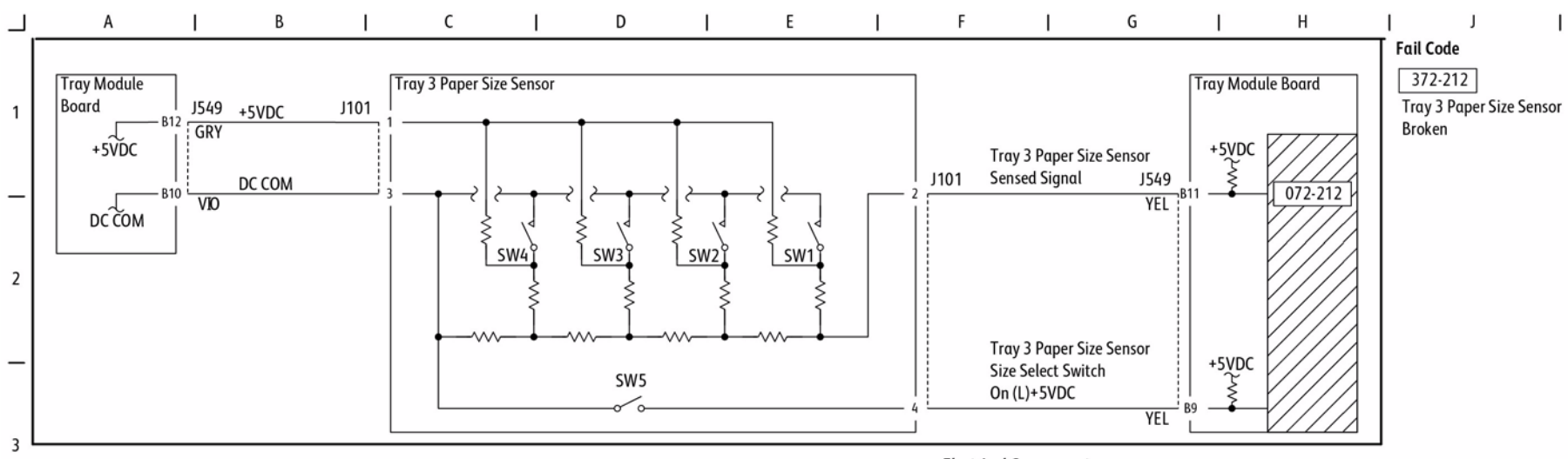

Electrical Components

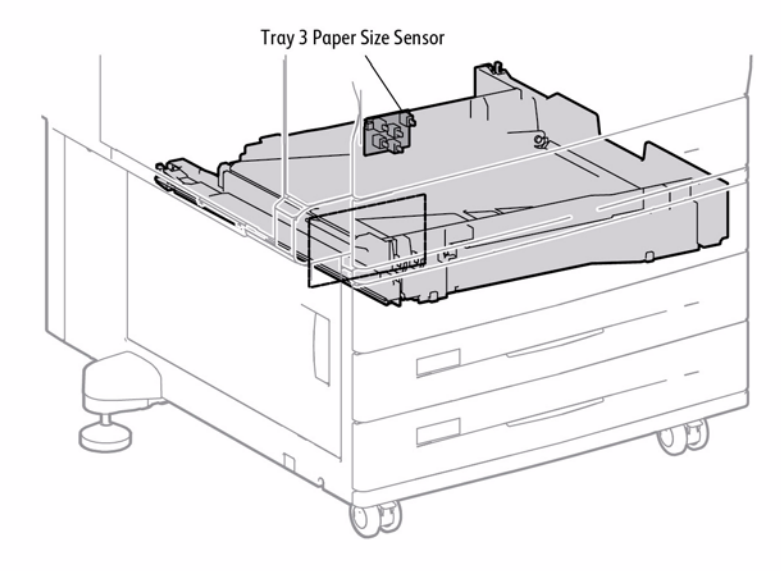

s7800-468

Figure 2 Paper Size Sensing (3TM, TM)

4

5

6

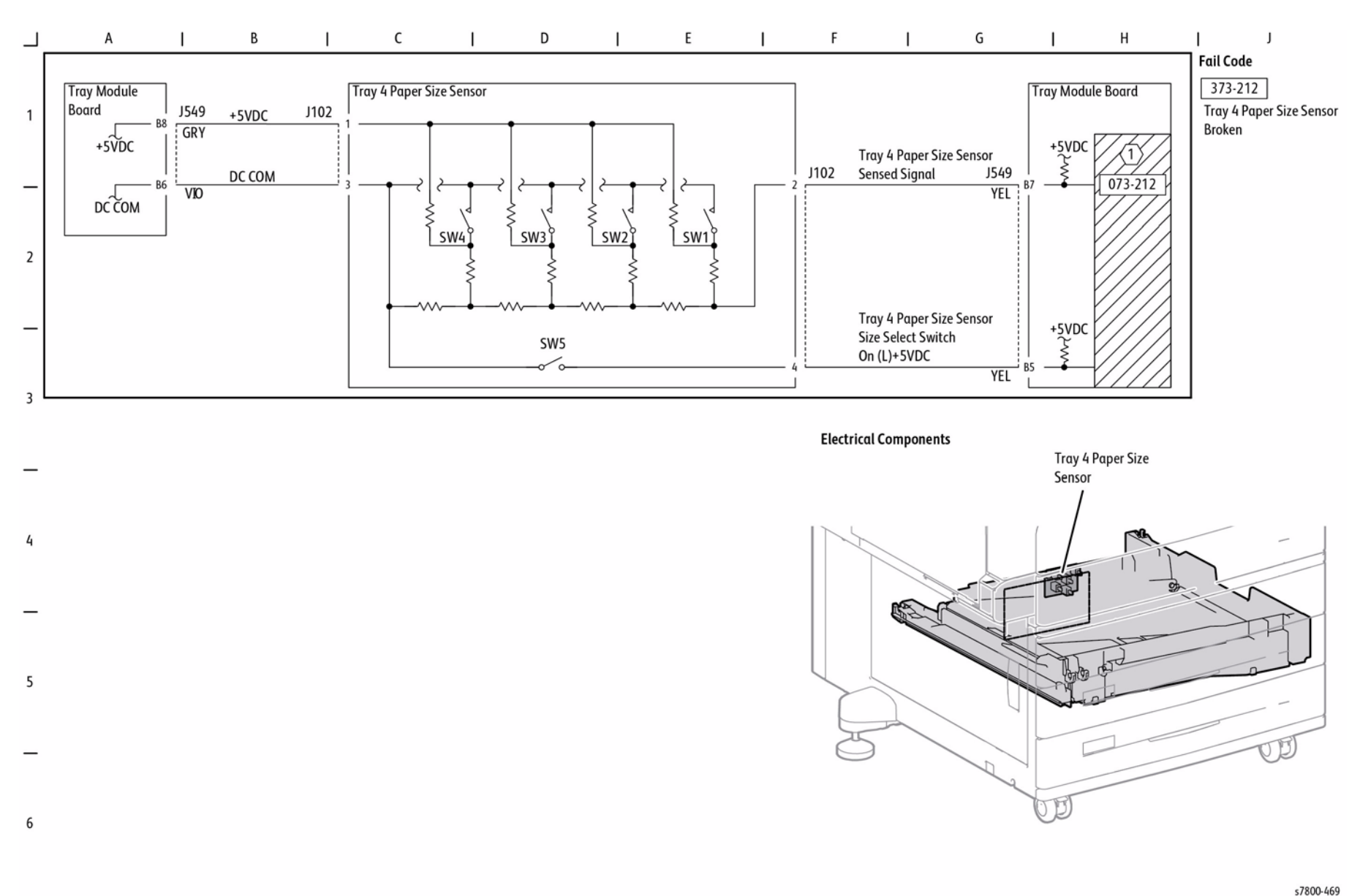

Figure 3 Tray 4 Paper Size Sensing (3TM)

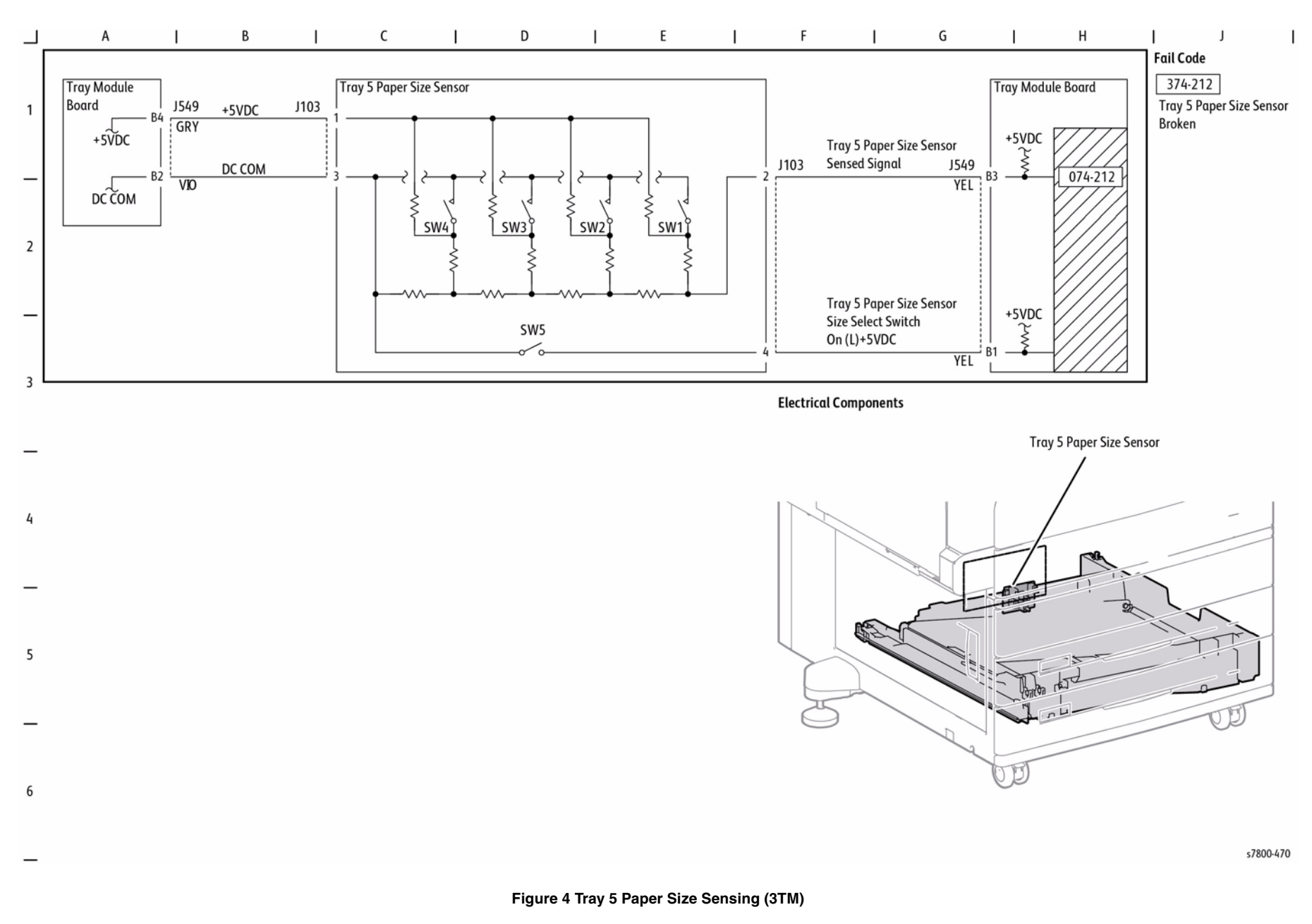

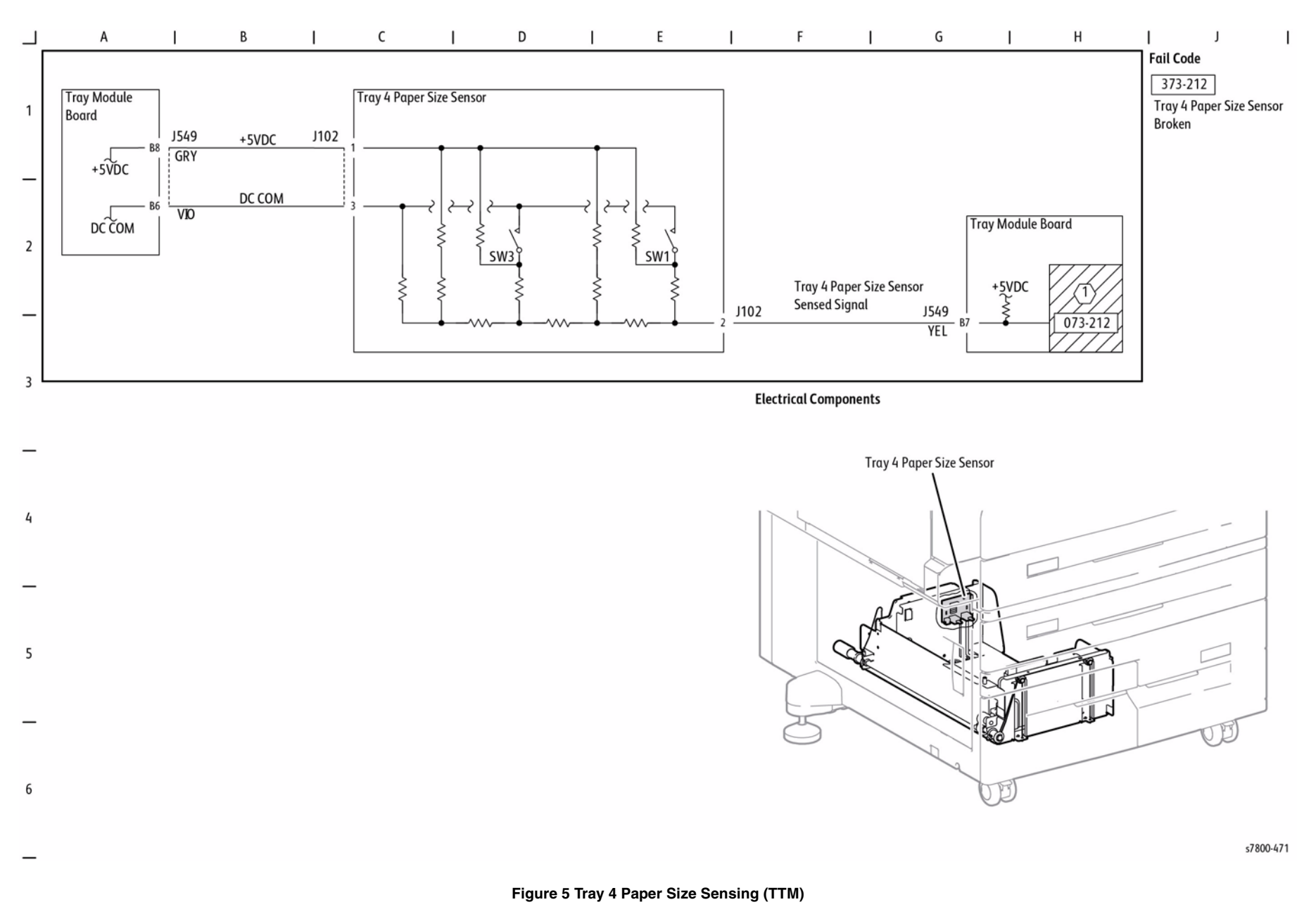

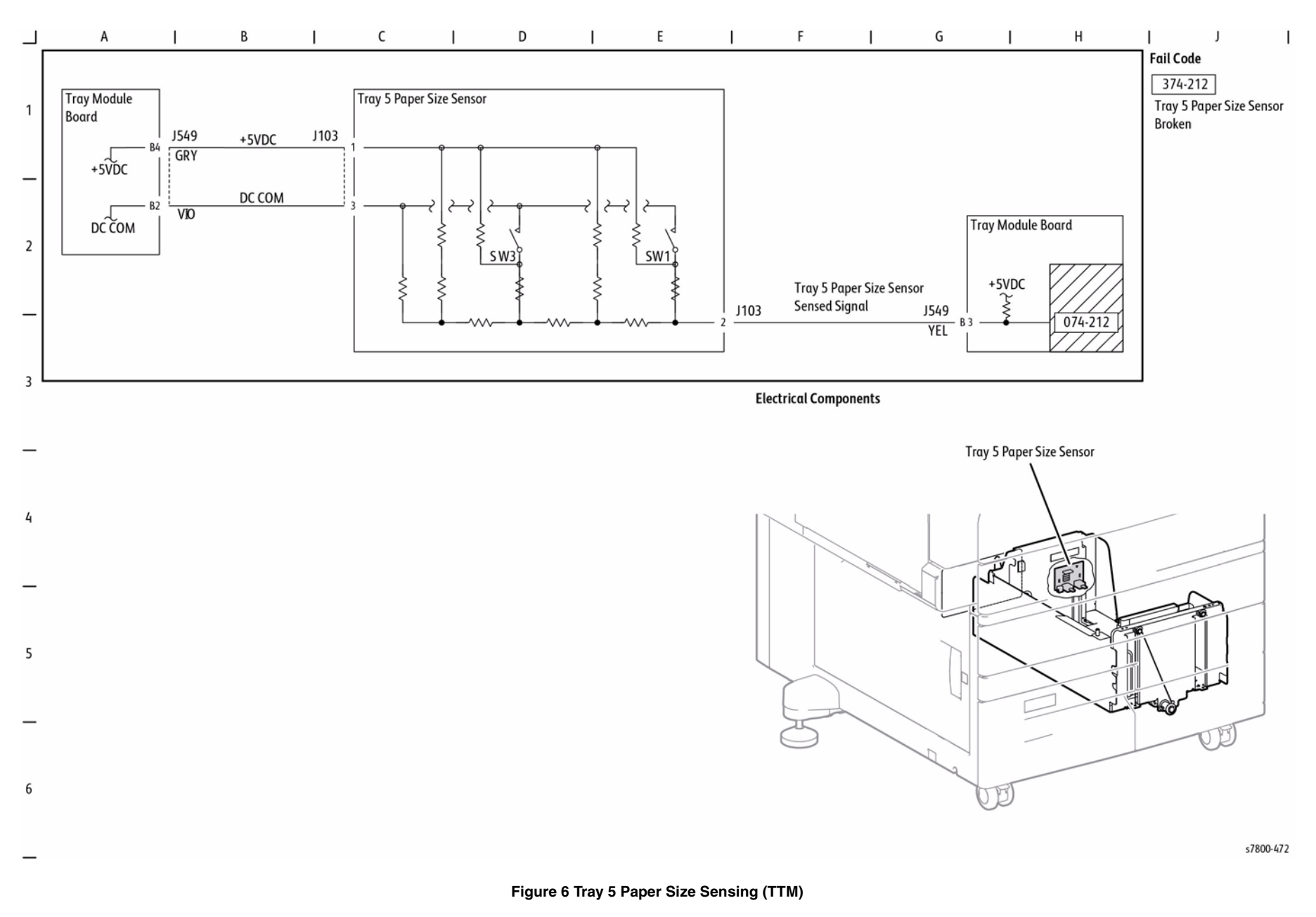
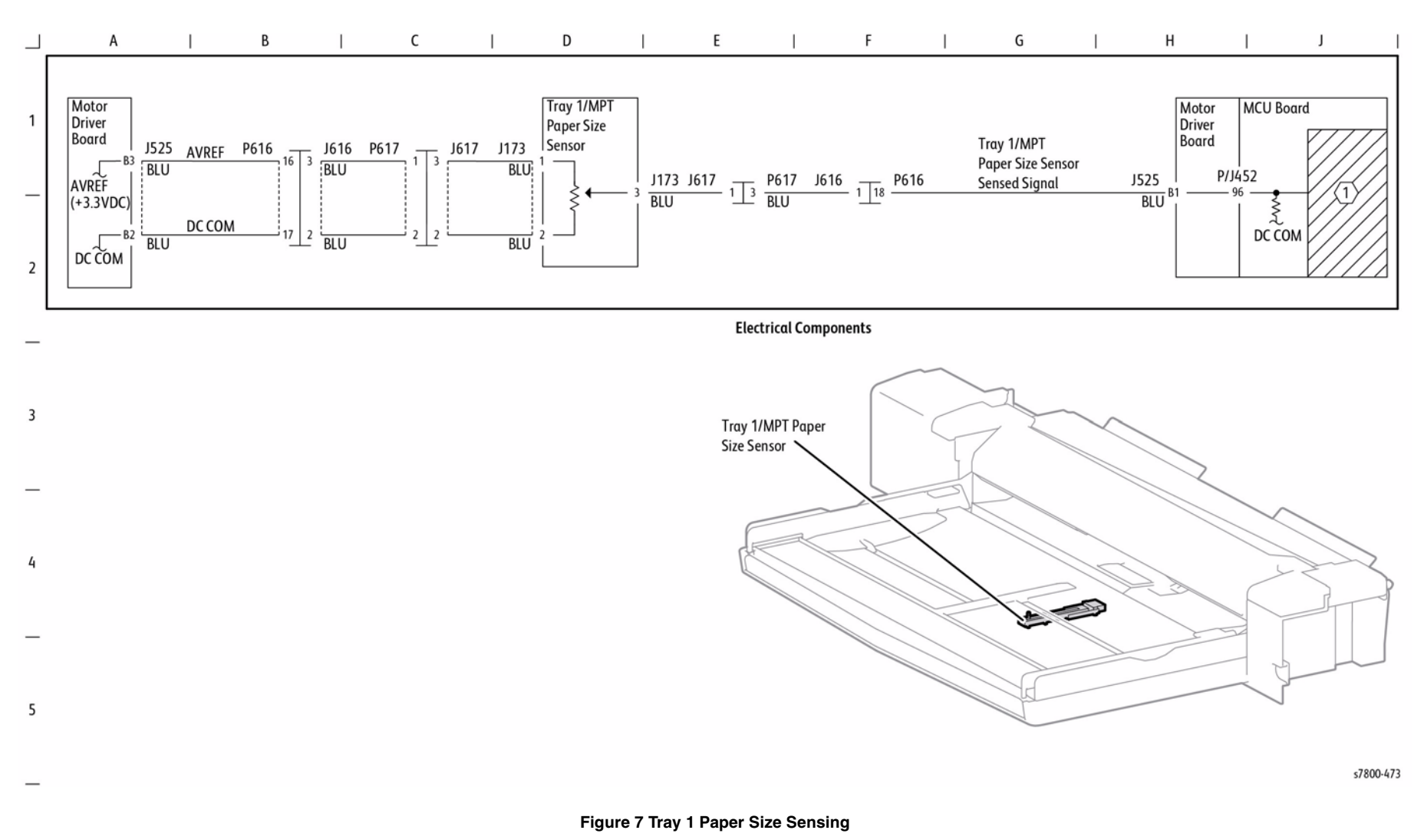

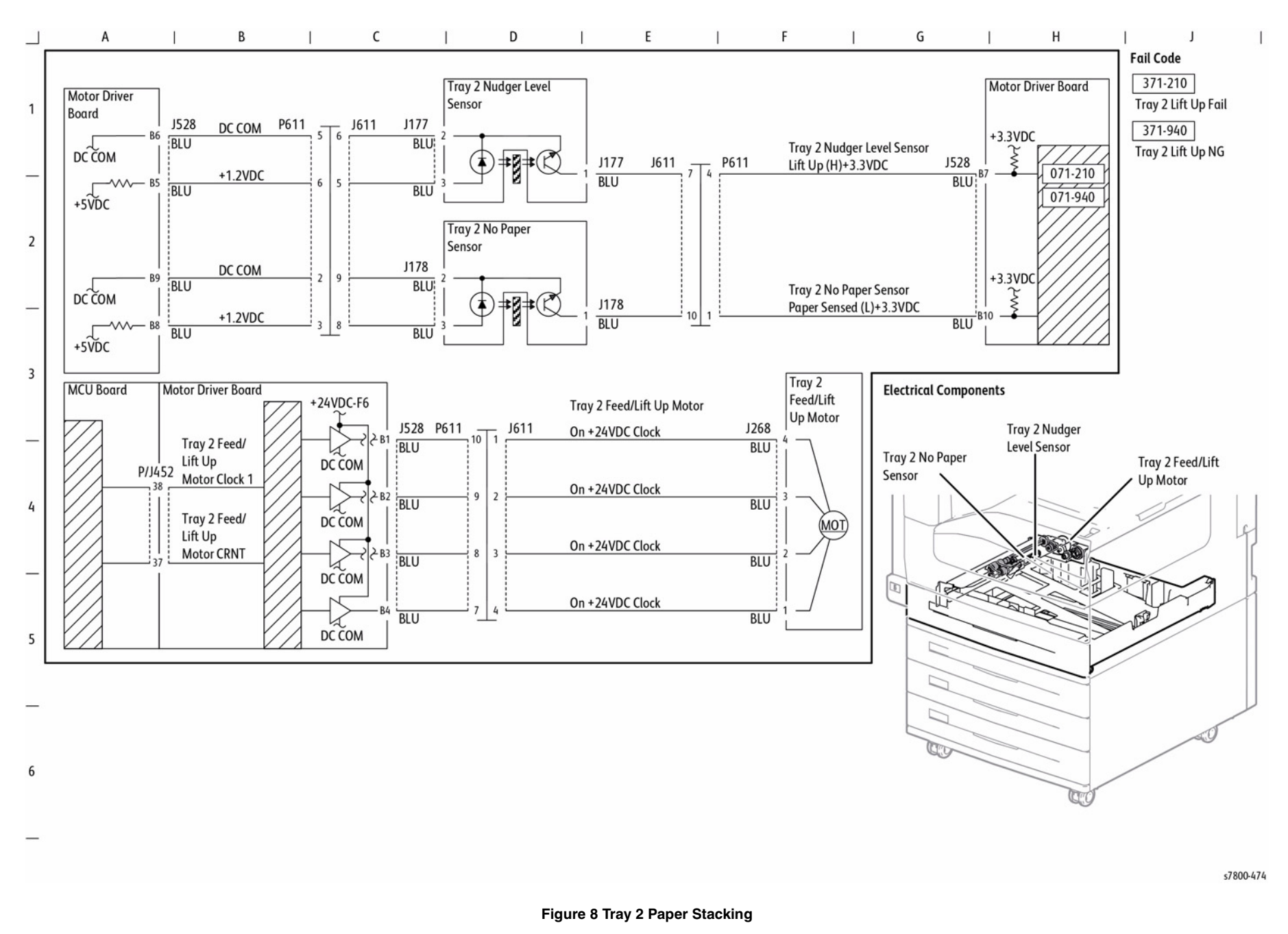

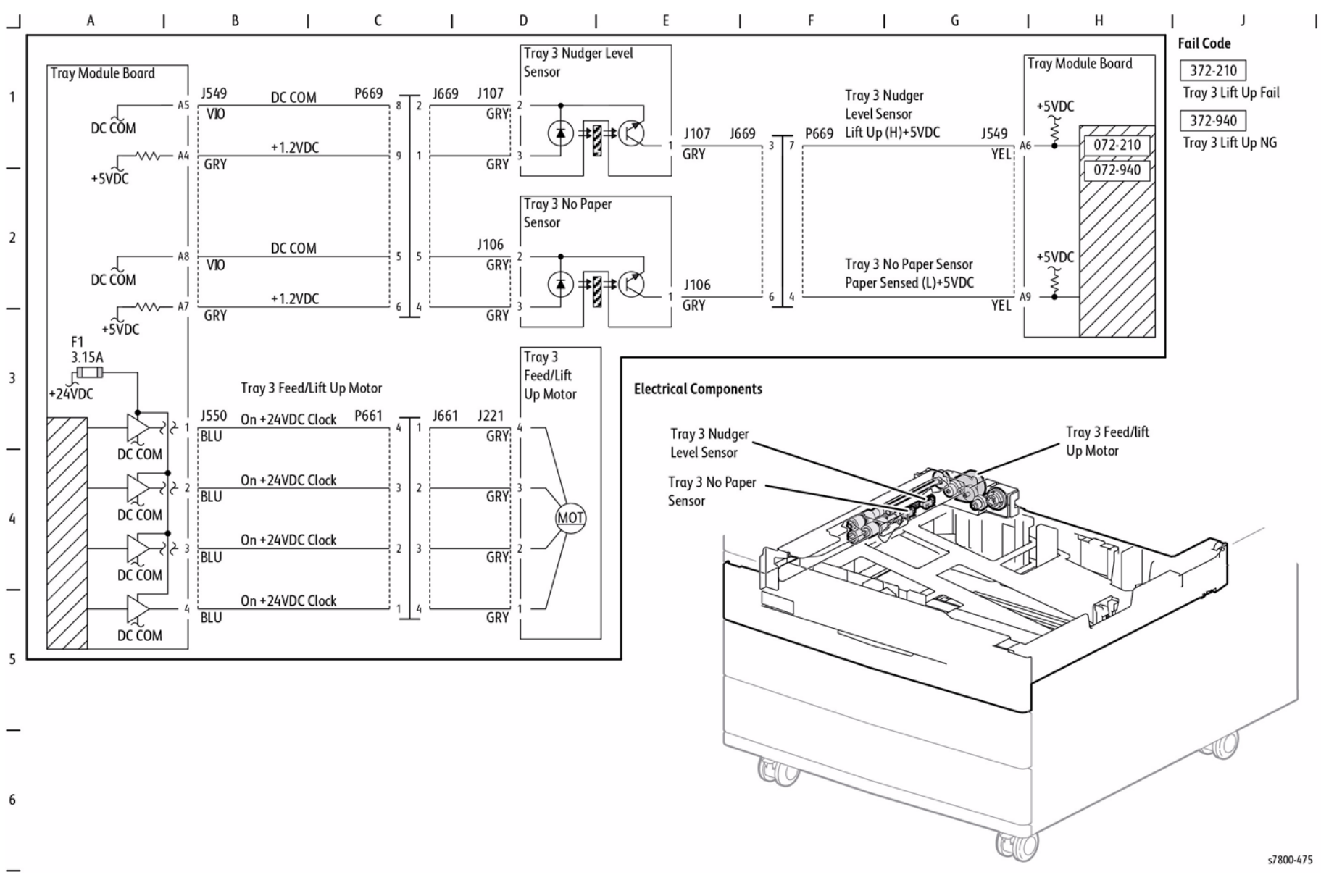

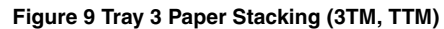

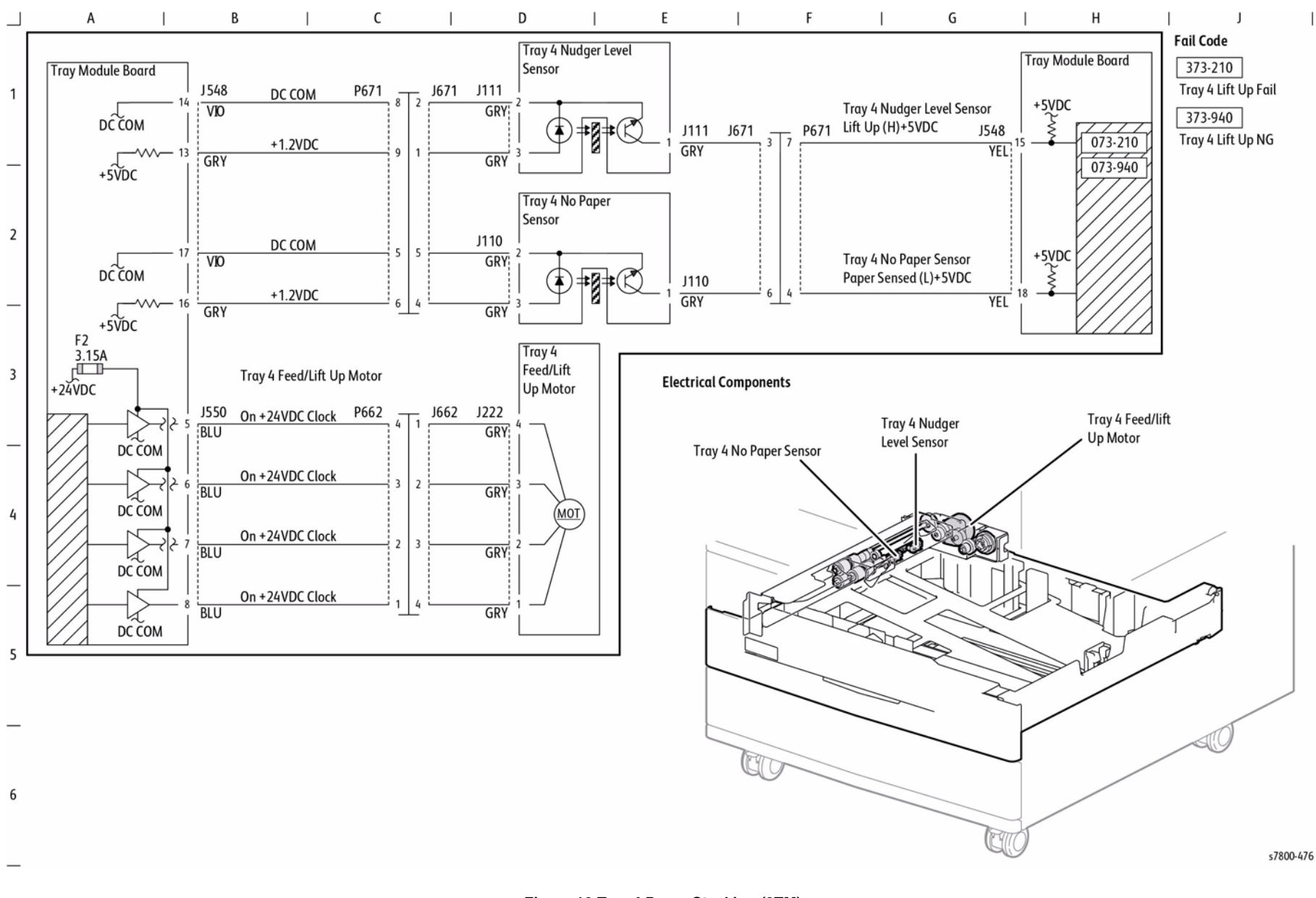

Figure 10 Tray 4 Paper Stacking (3TM)

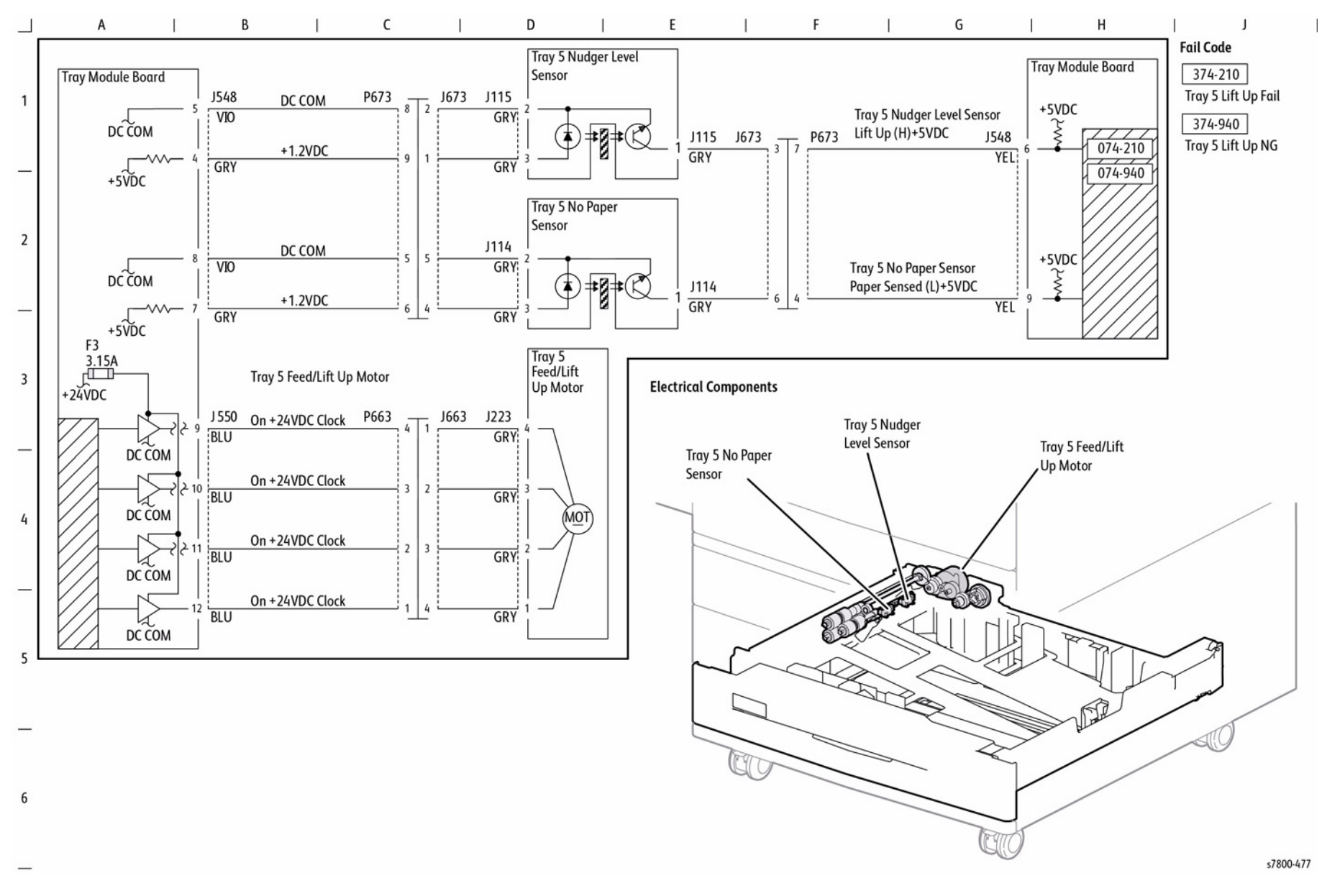

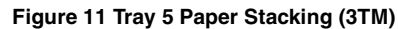

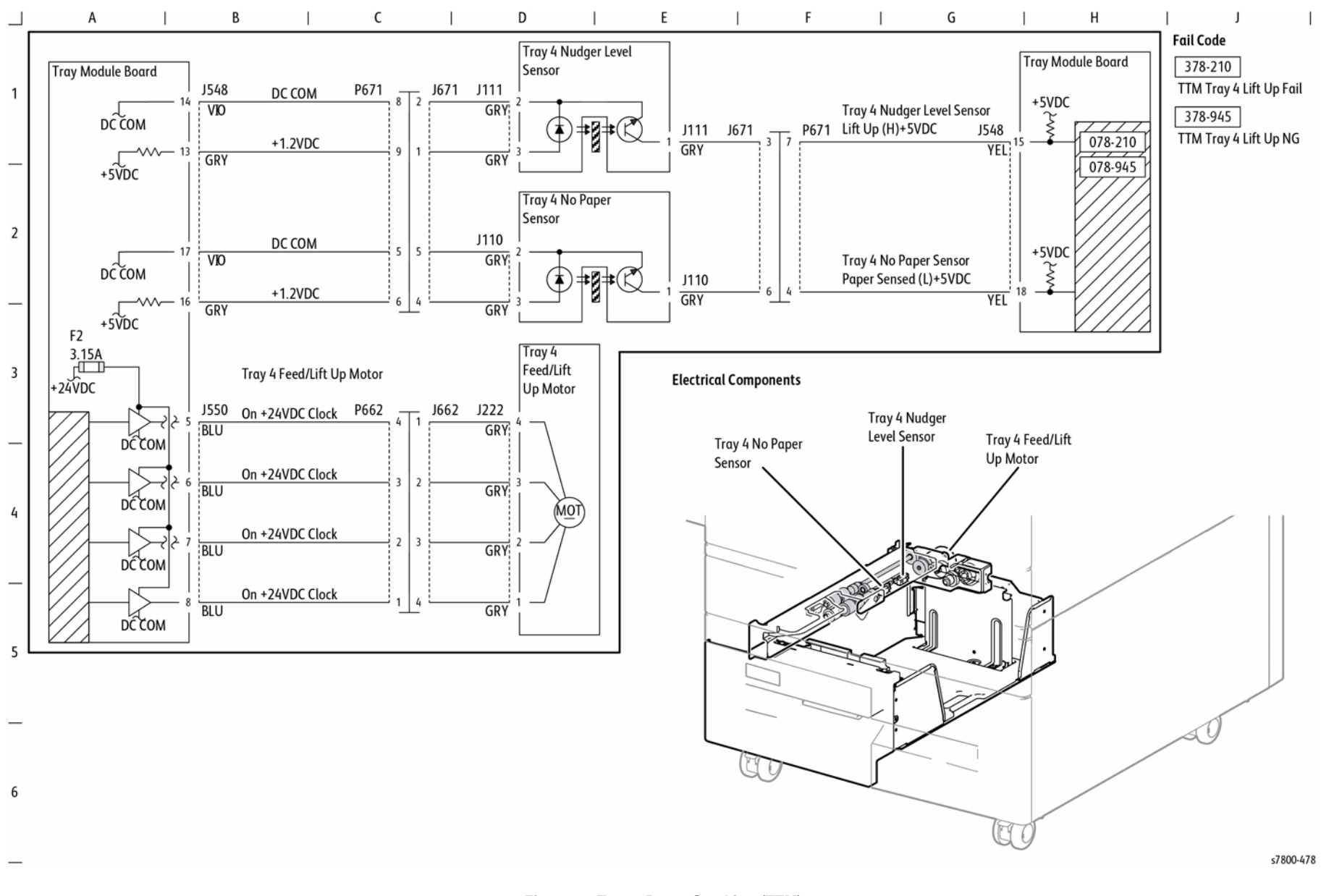

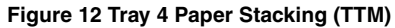

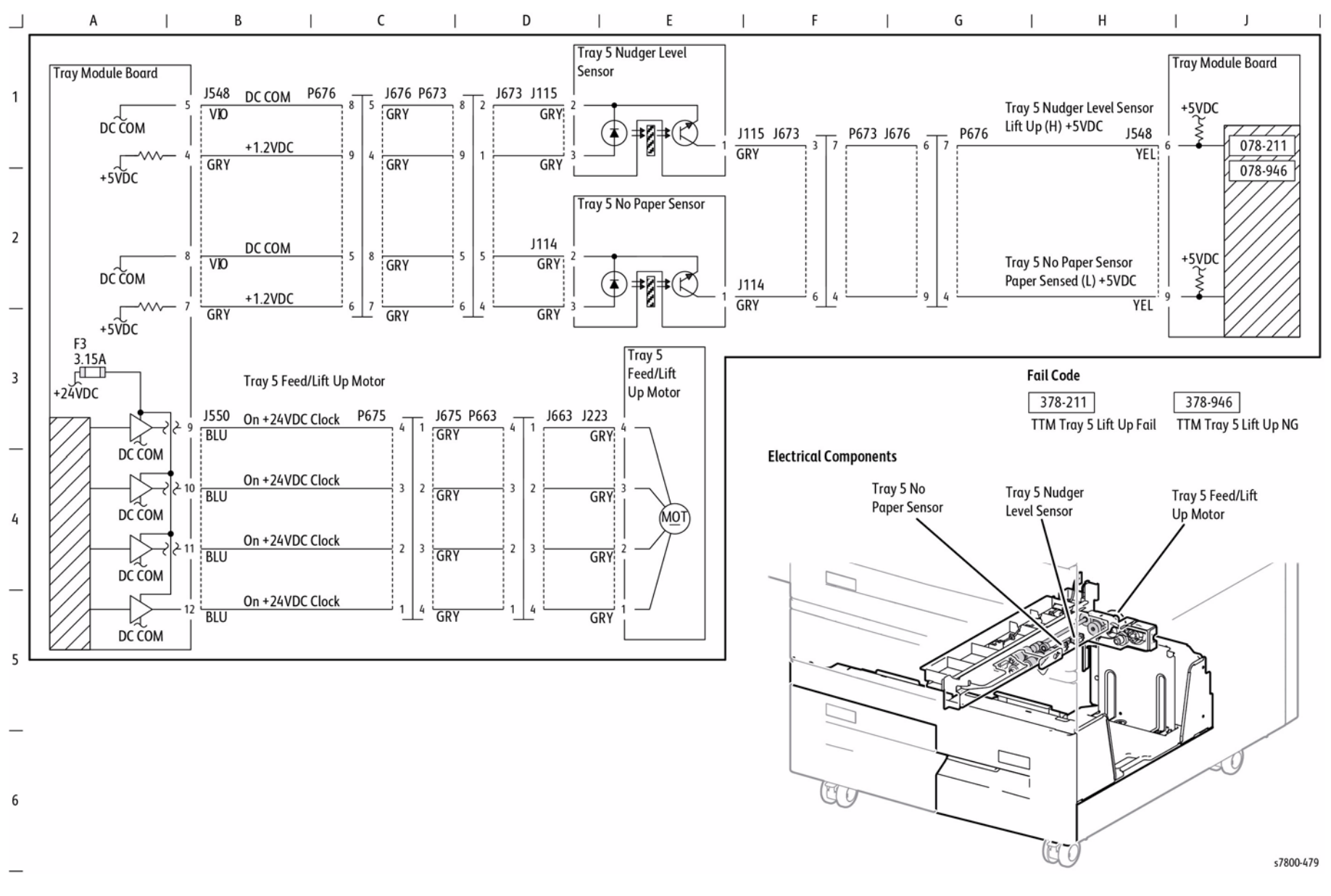

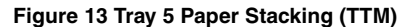

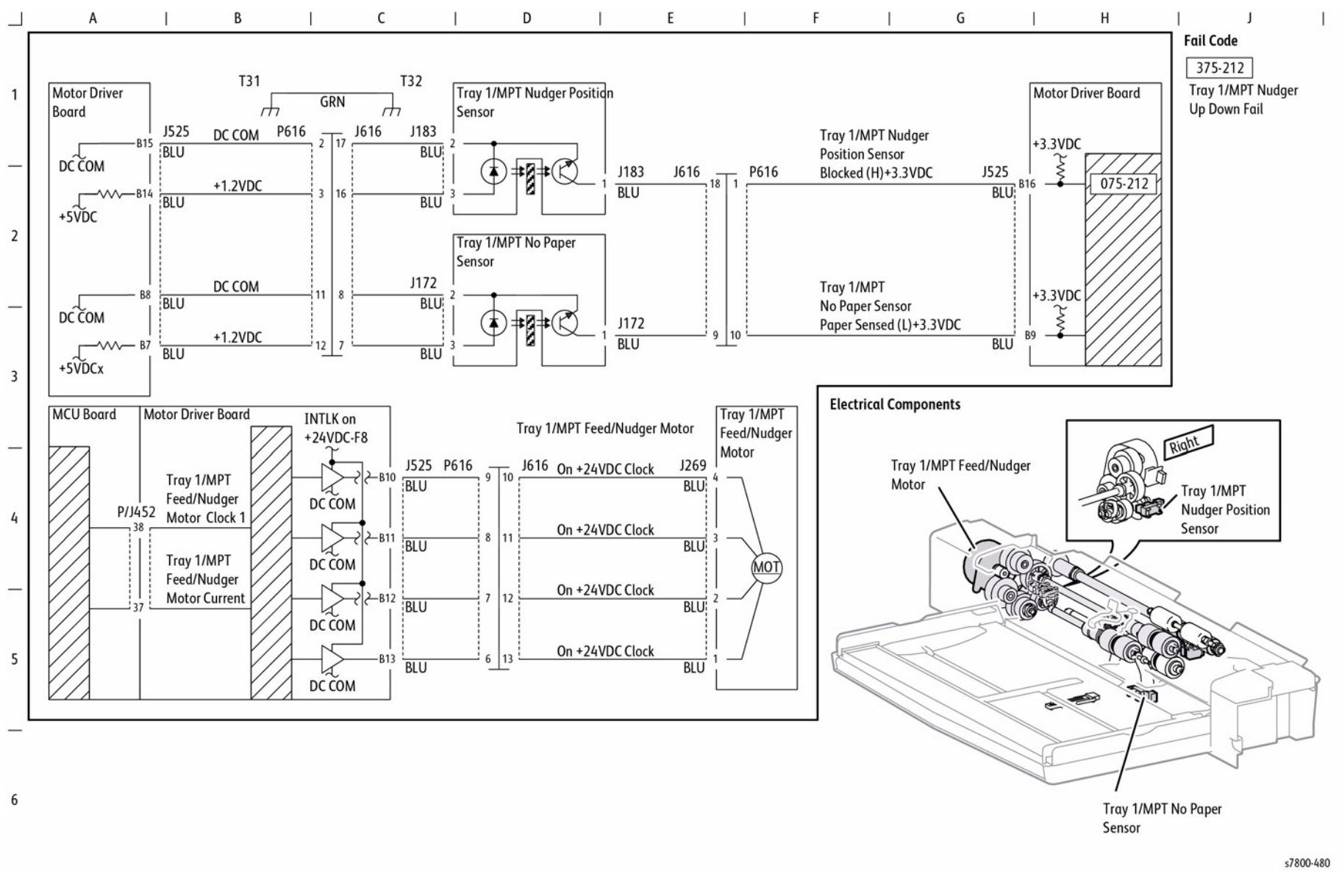

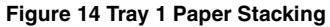

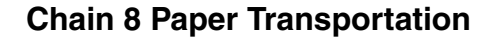

# BSD 8.1 Tray 2 and Tray 1 Paper Transportation

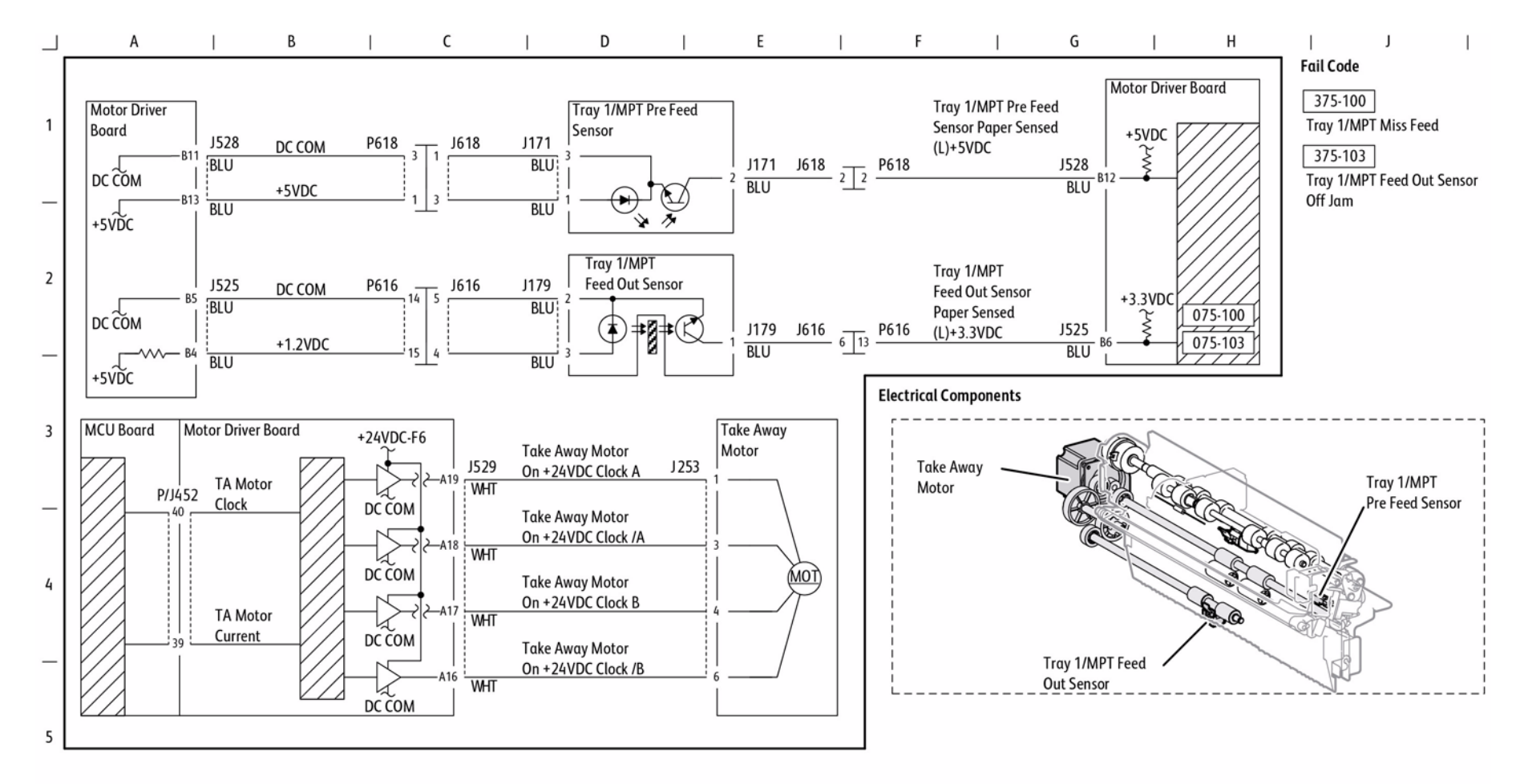

Figure 1 Tray 2 and Tray 1 Paper Transportation

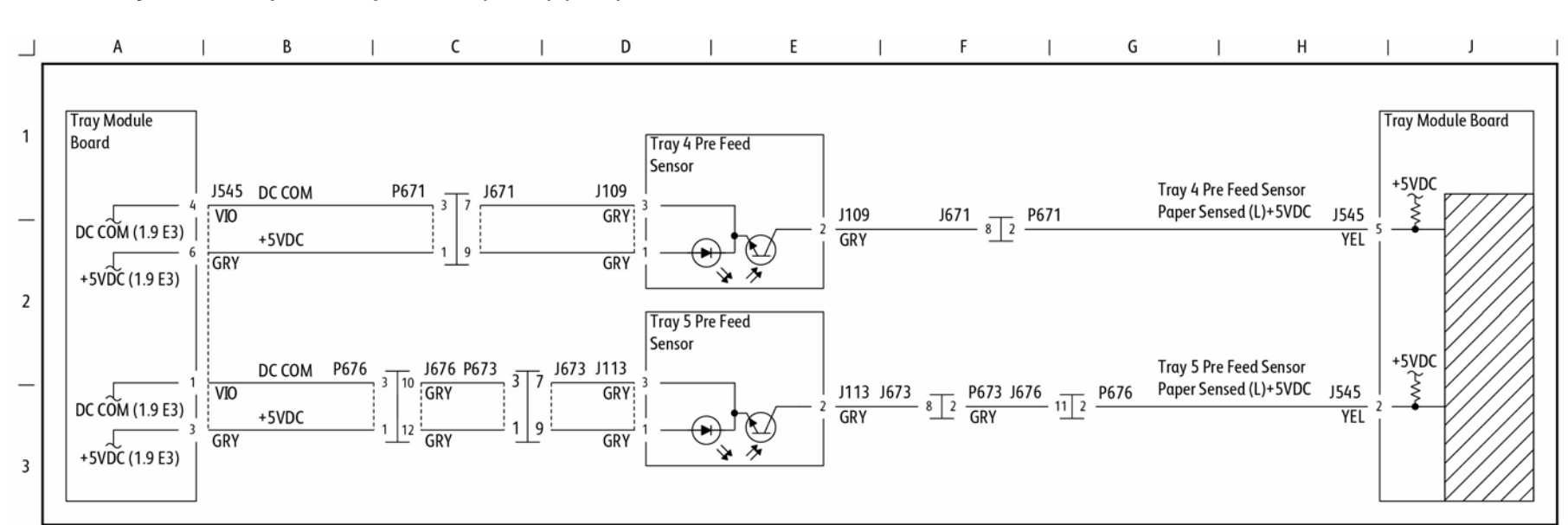

# BSD 8.2 Tray Module Paper Transportation (1 of 4) (TTM)

#### **Electrical Components**

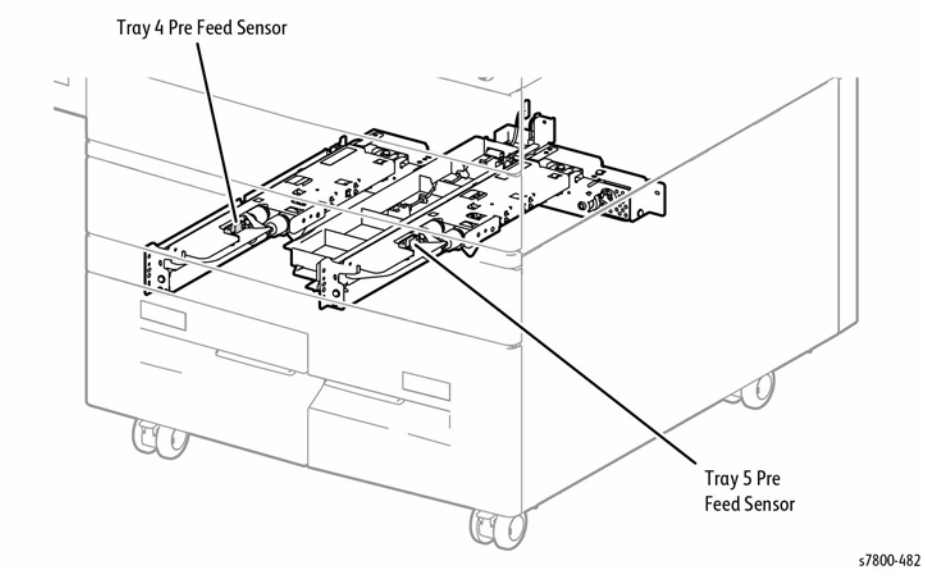

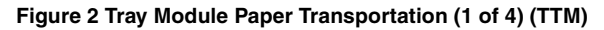

4

5

6

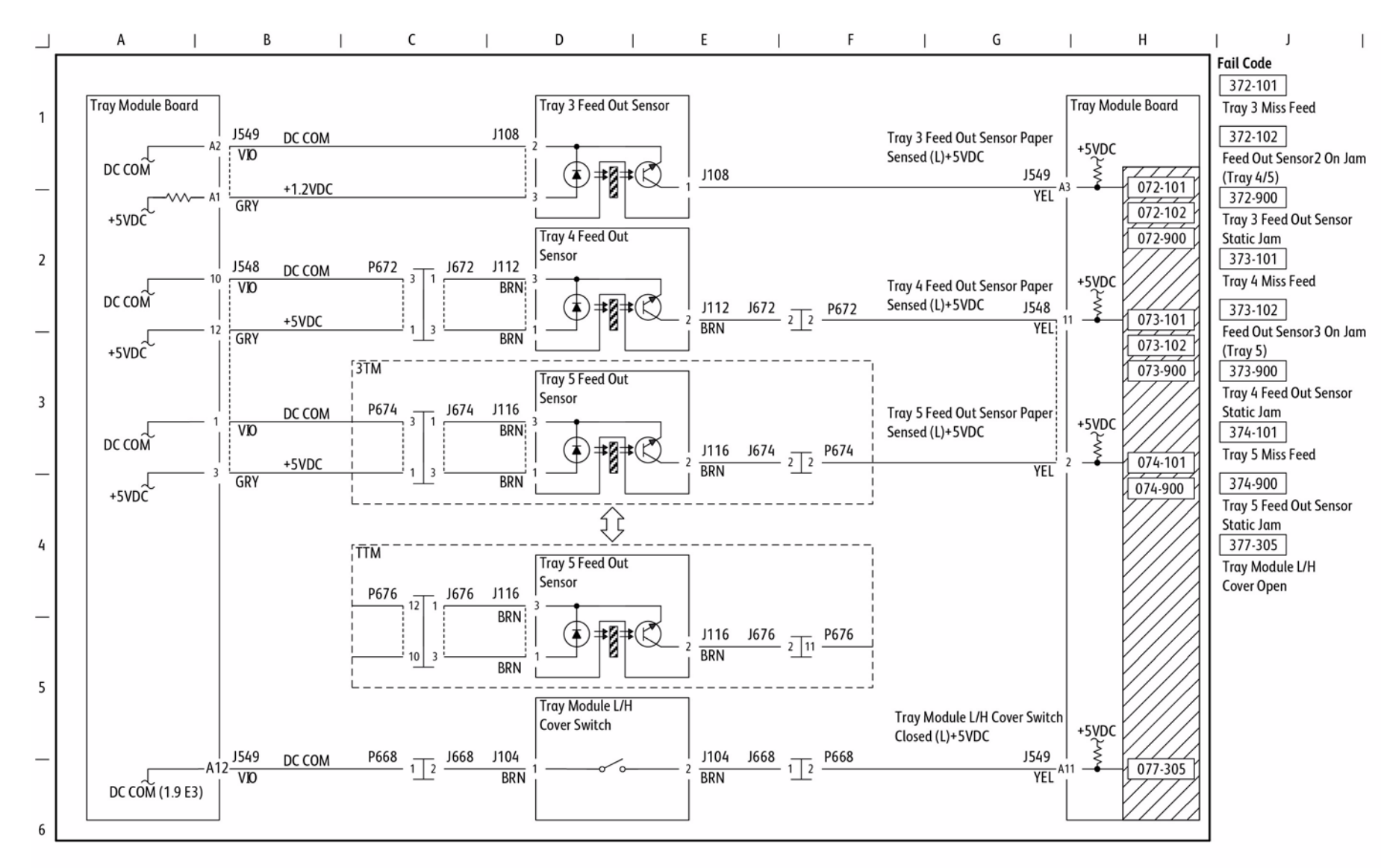

# BSD 8.3 Tray Module Paper Transportation (2 of 4) (TTM)

s7800-483

#### Figure 3 Tray Module Paper Transportation (2 of 4) (TTM)

# BSD 8.4 Tray Module Paper Transportation (3 of 4) (TTM)

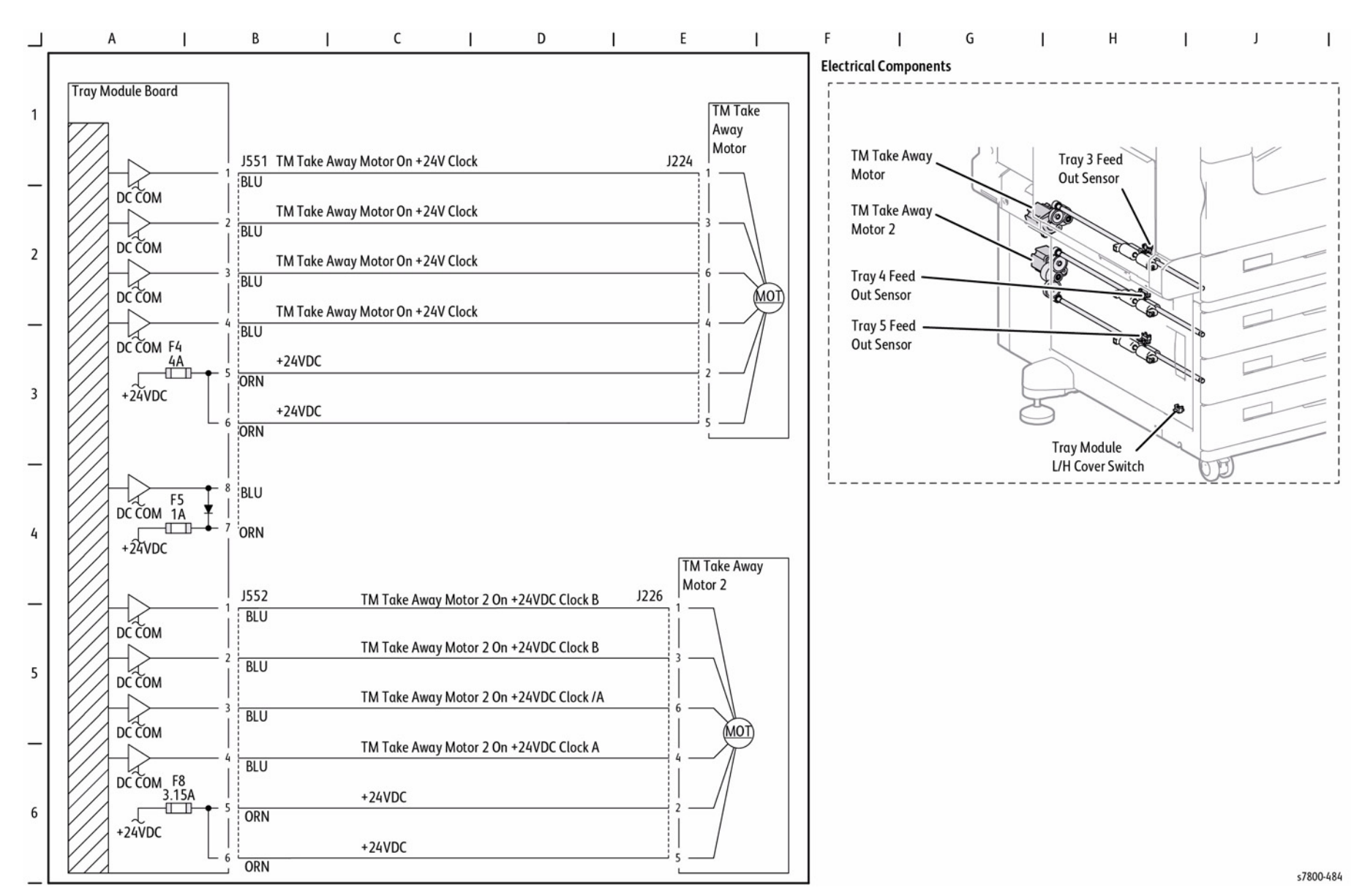

Figure 4 Tray Module Paper Transportation (3 of 4) (TTM)

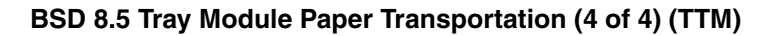

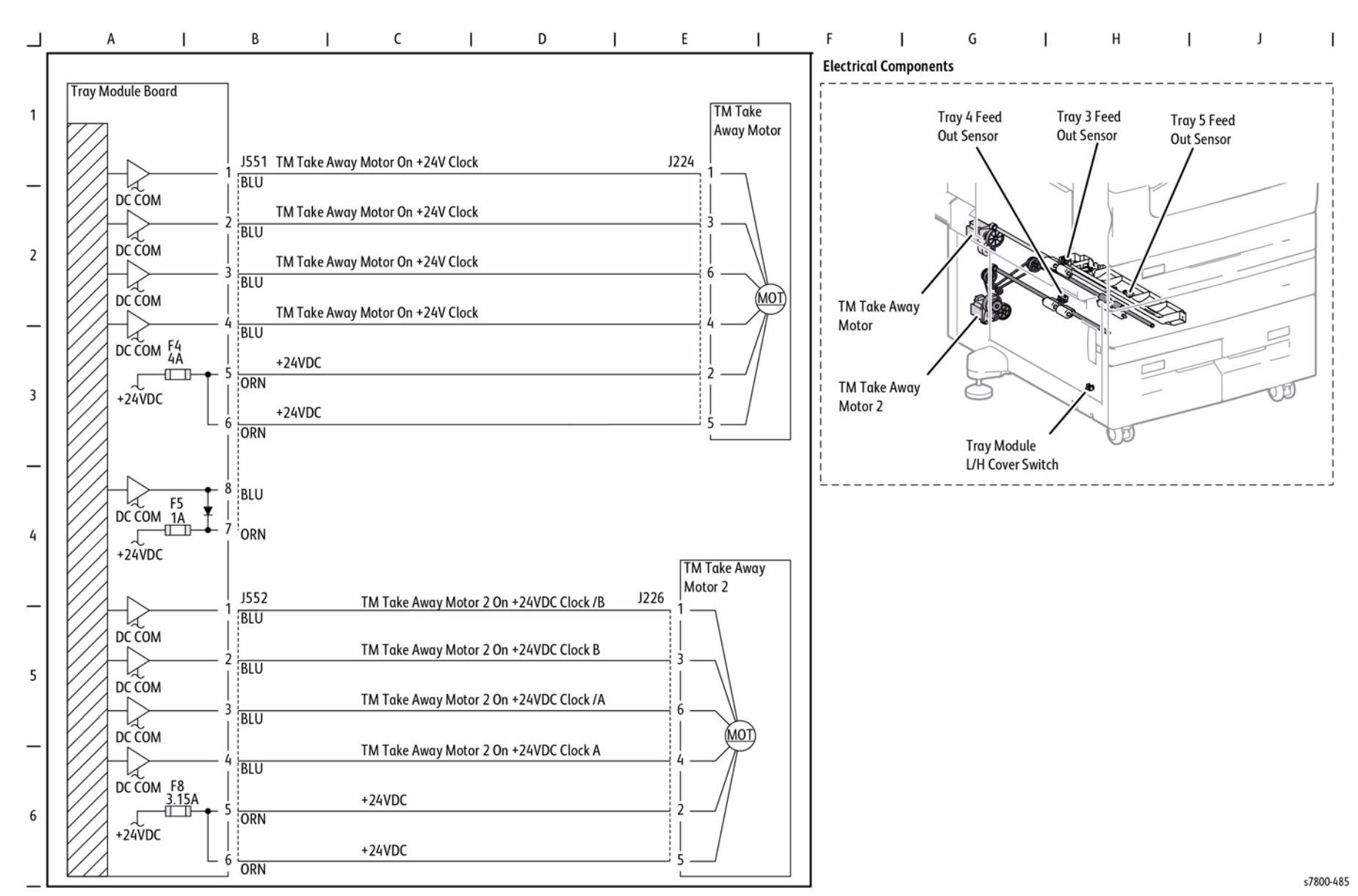

Figure 5 Tray Module Paper Transportation (4 of 4) (TTM)

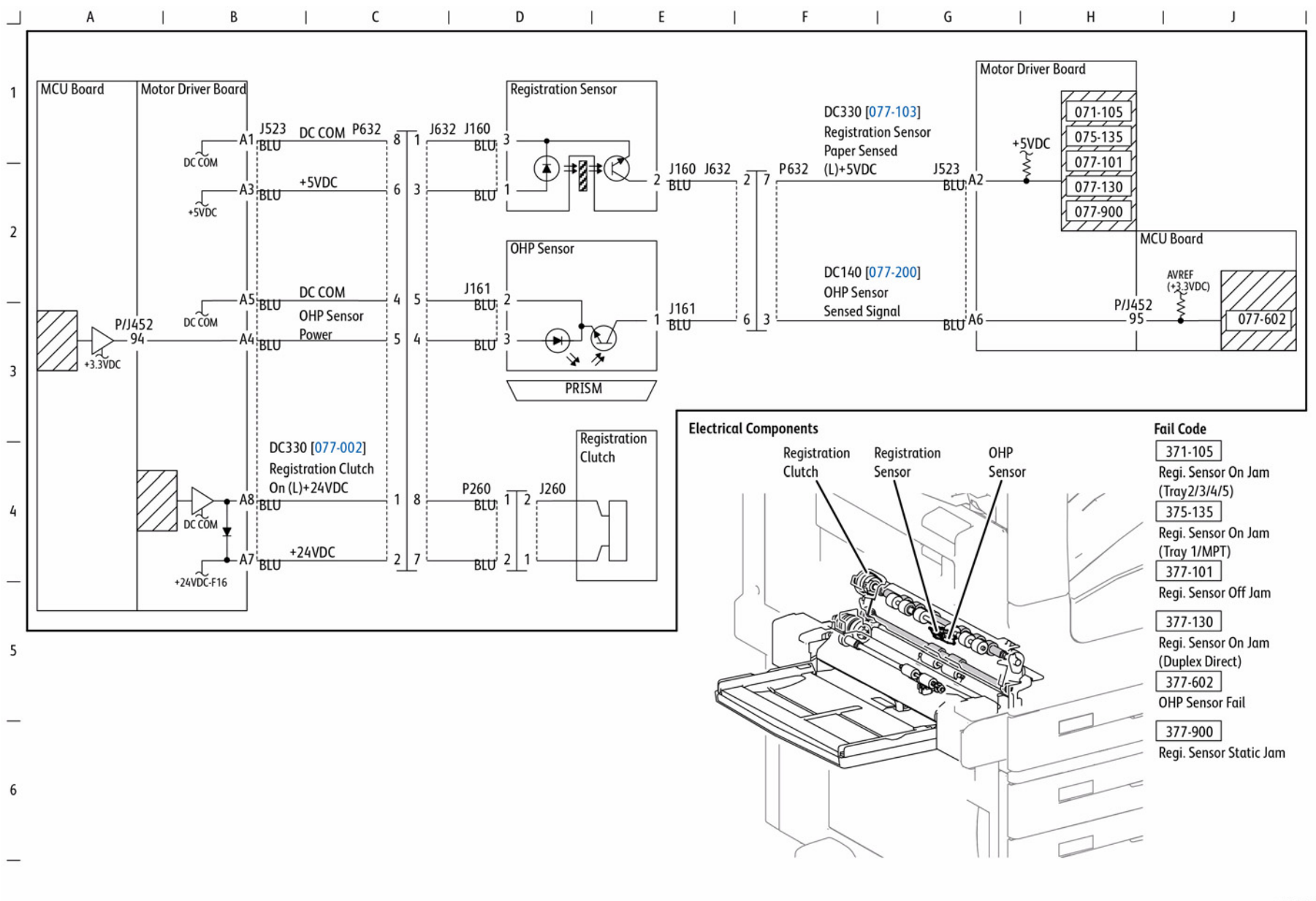

Figure 6 Registration

# BSD 8.8 Paper Path (3TM)

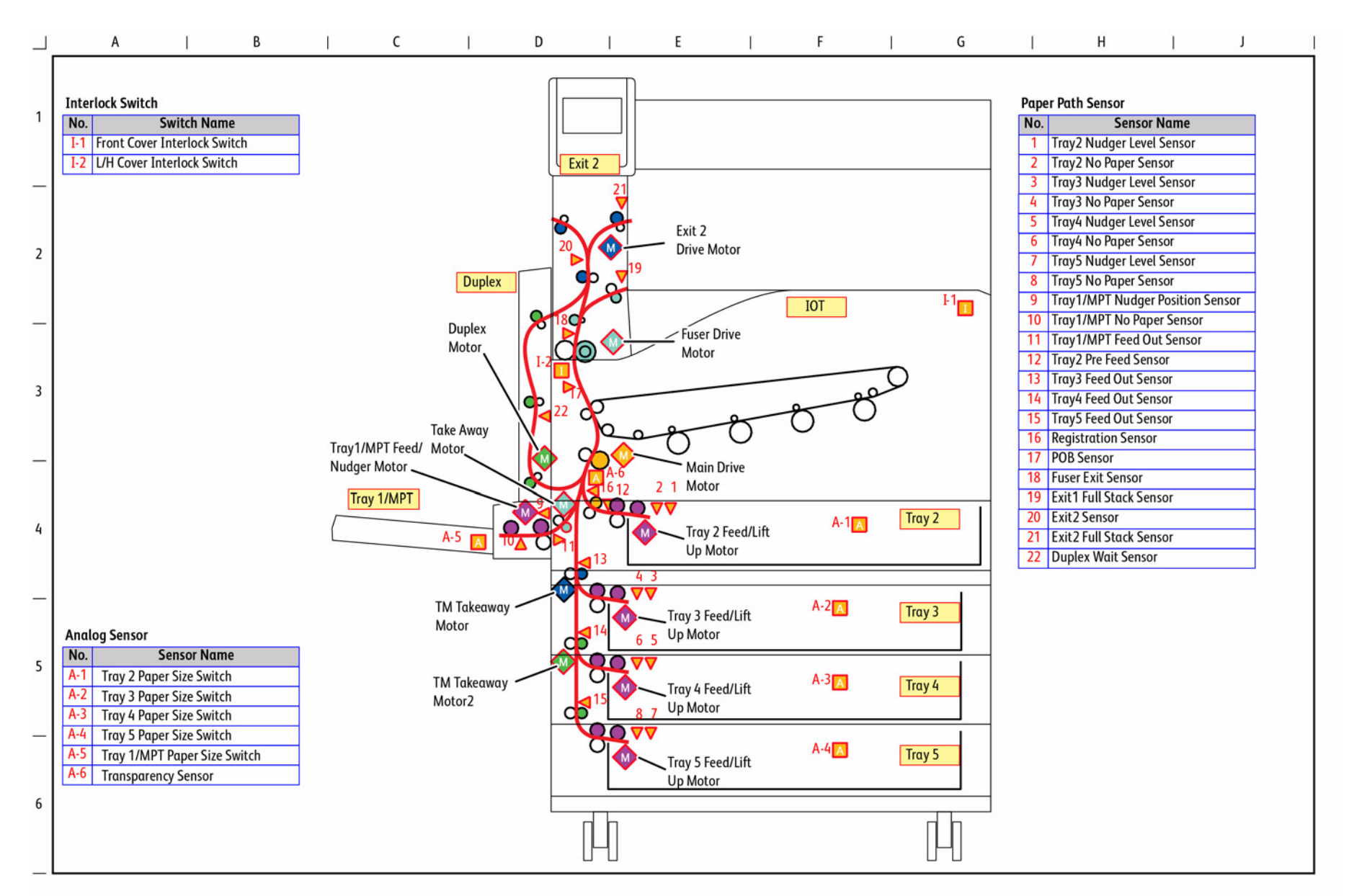

s7800-487

Figure 7 Paper Path (3TM)

# BSD 8.10 Paper Path (TTM)

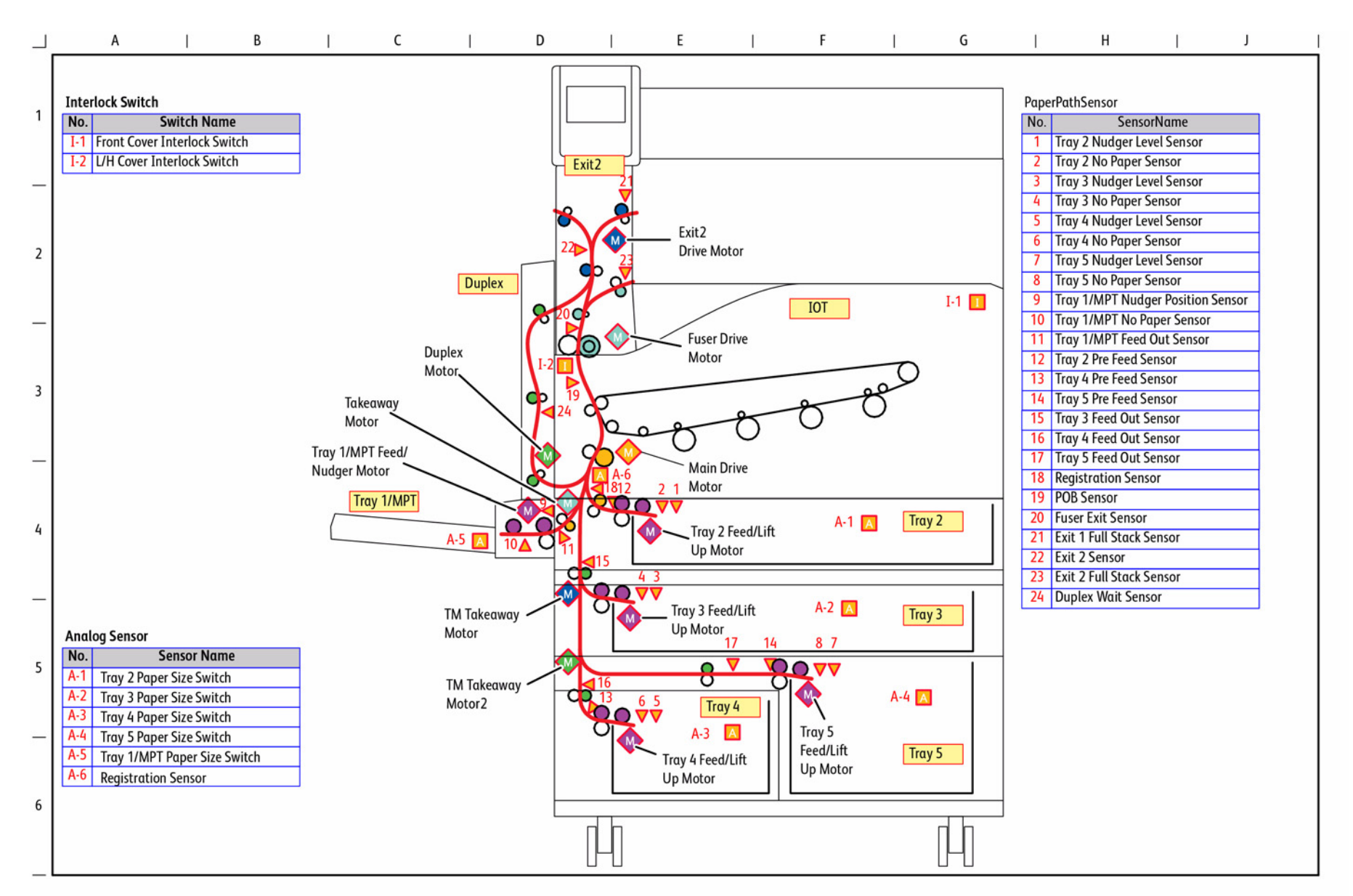

s7800-488

Figure 8 Paper Path (TTM)

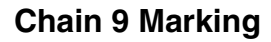

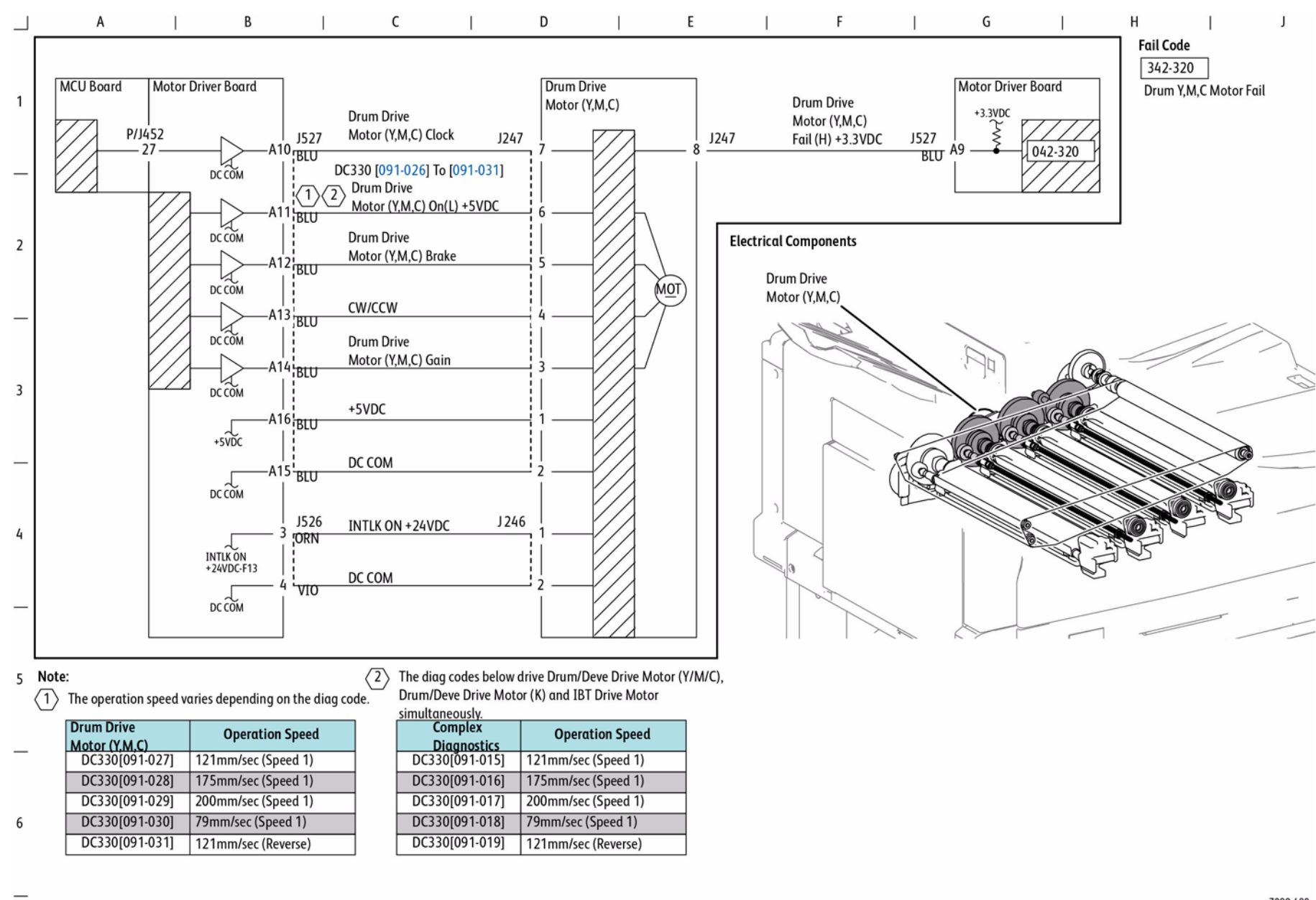

Figure 1 Drum Drive Control (Y, M, C)

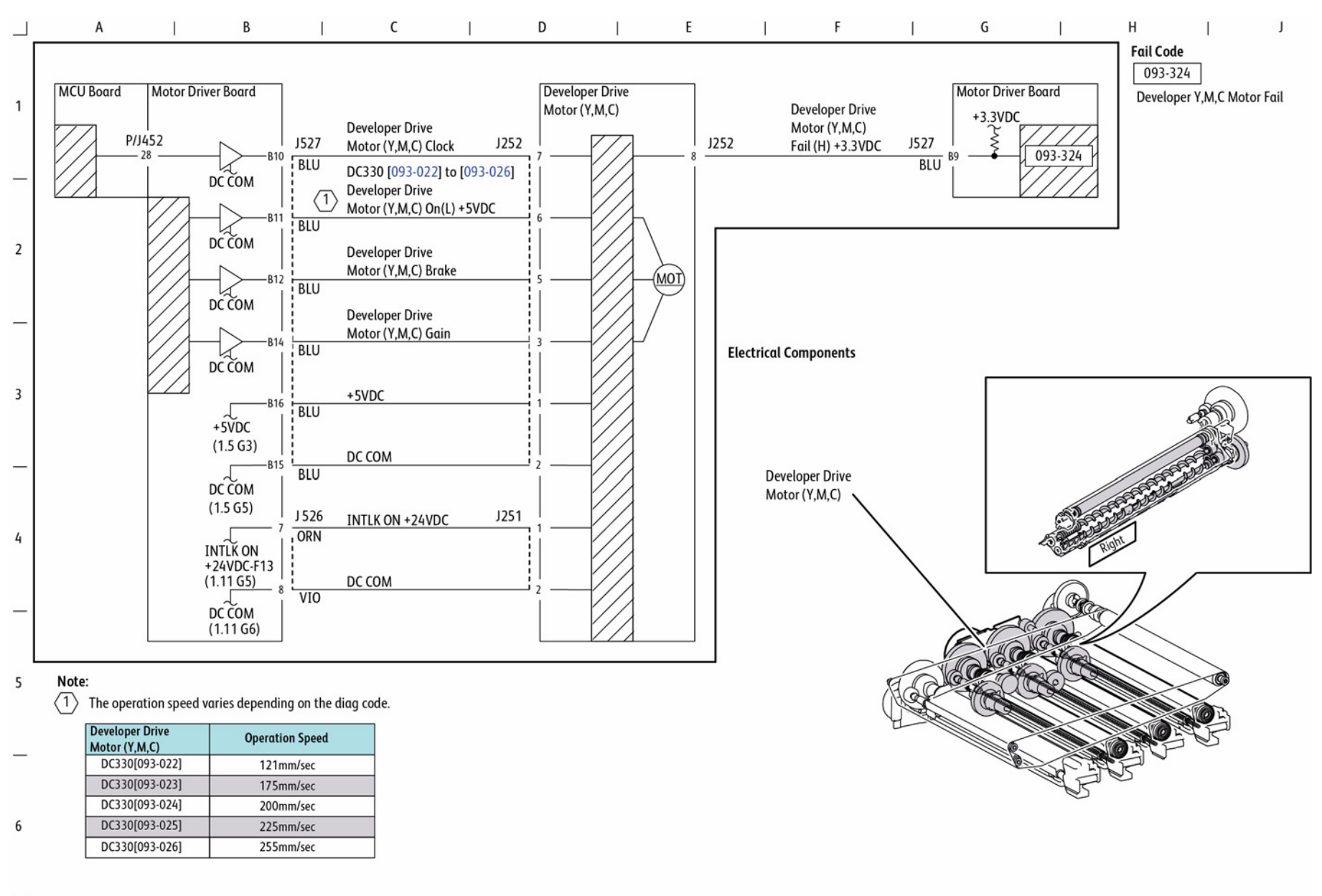

Figure 2 Deve Drive Control (Y, M, C)

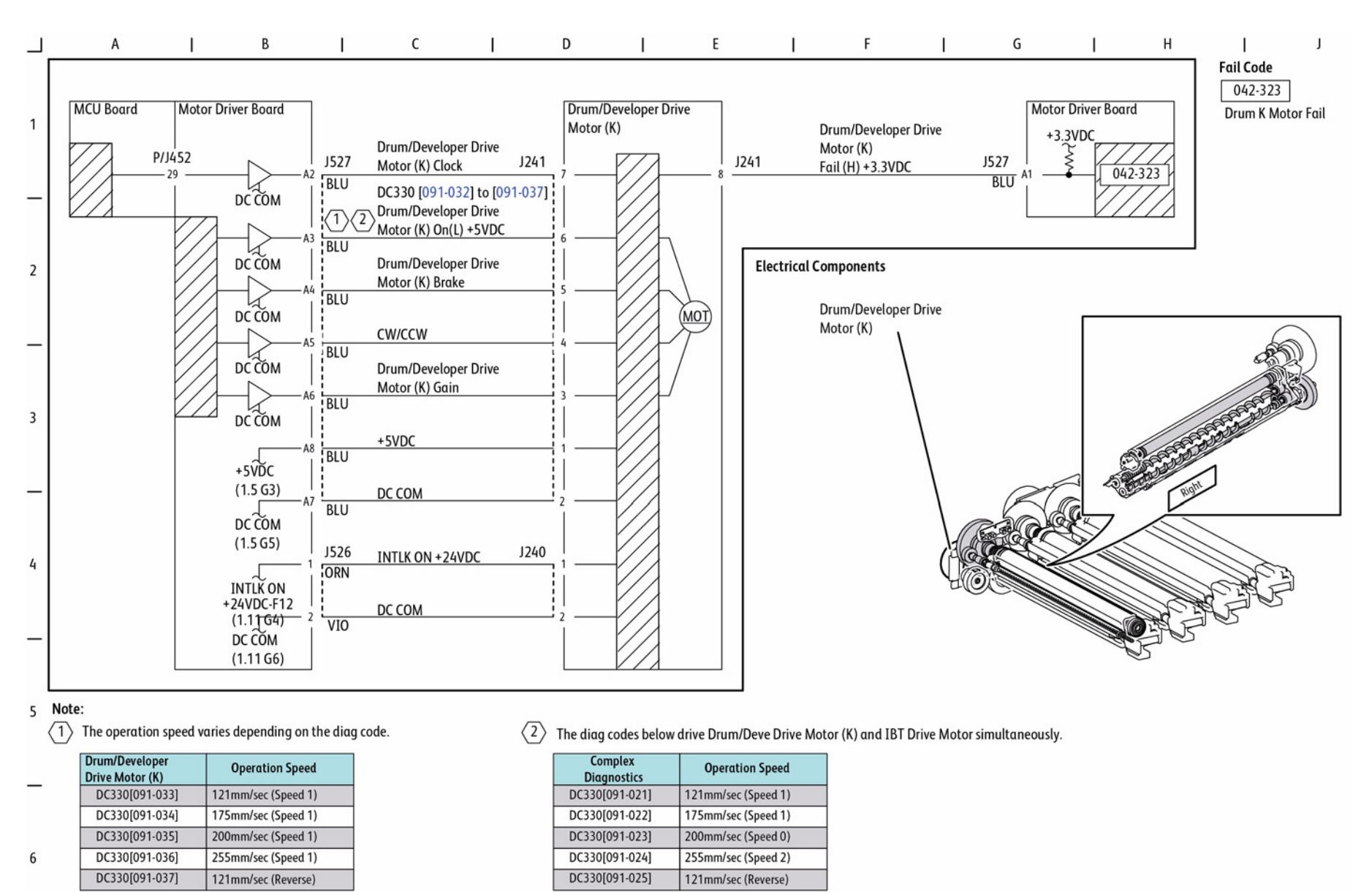

Figure 3 Drum/Deve Drive Control (K)

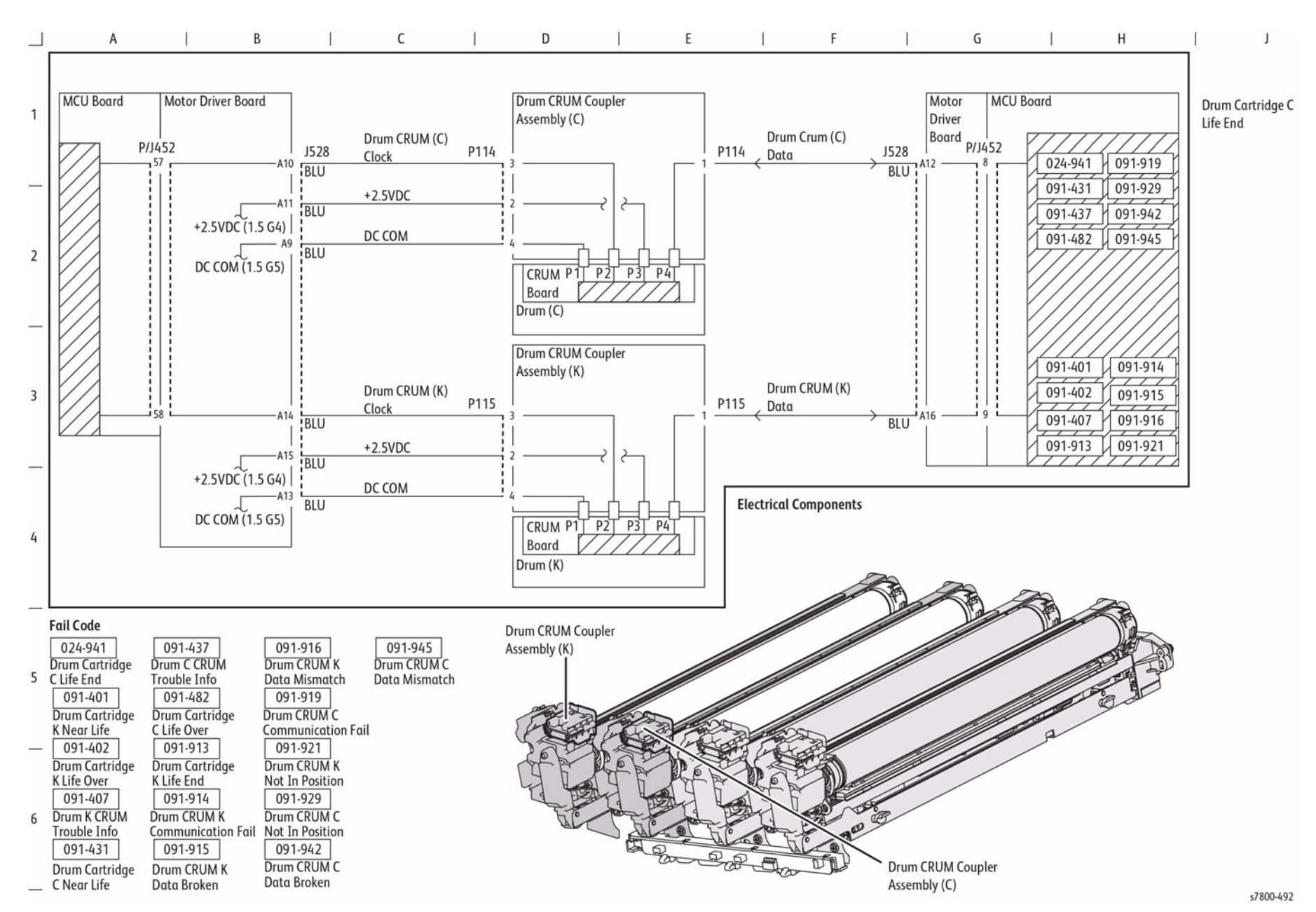

Figure 4 Drum Life Control (Y, M)

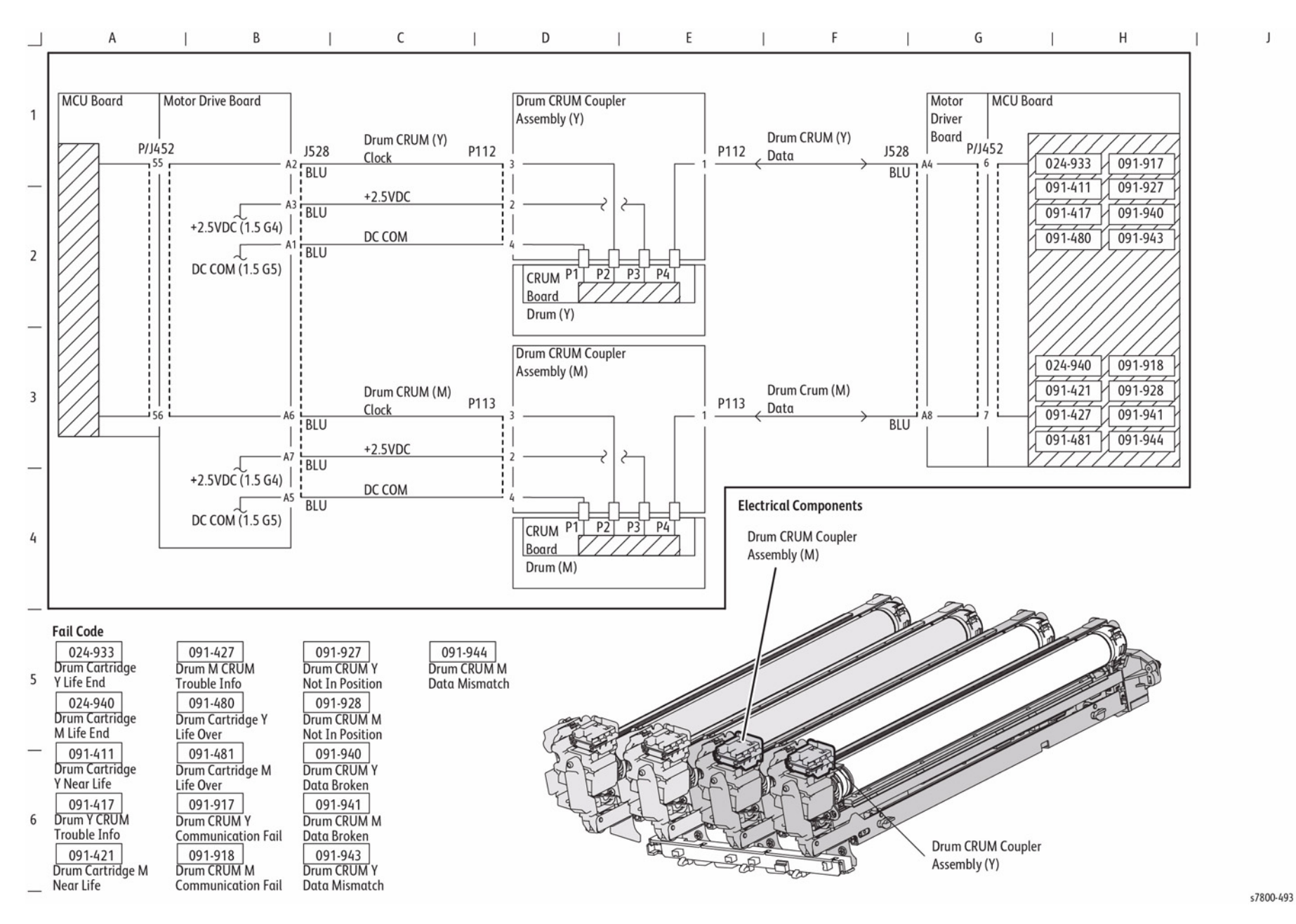

Figure 5 Drum Life Control (C, K)

BSD 9.8 Charging and Exposure (Y)

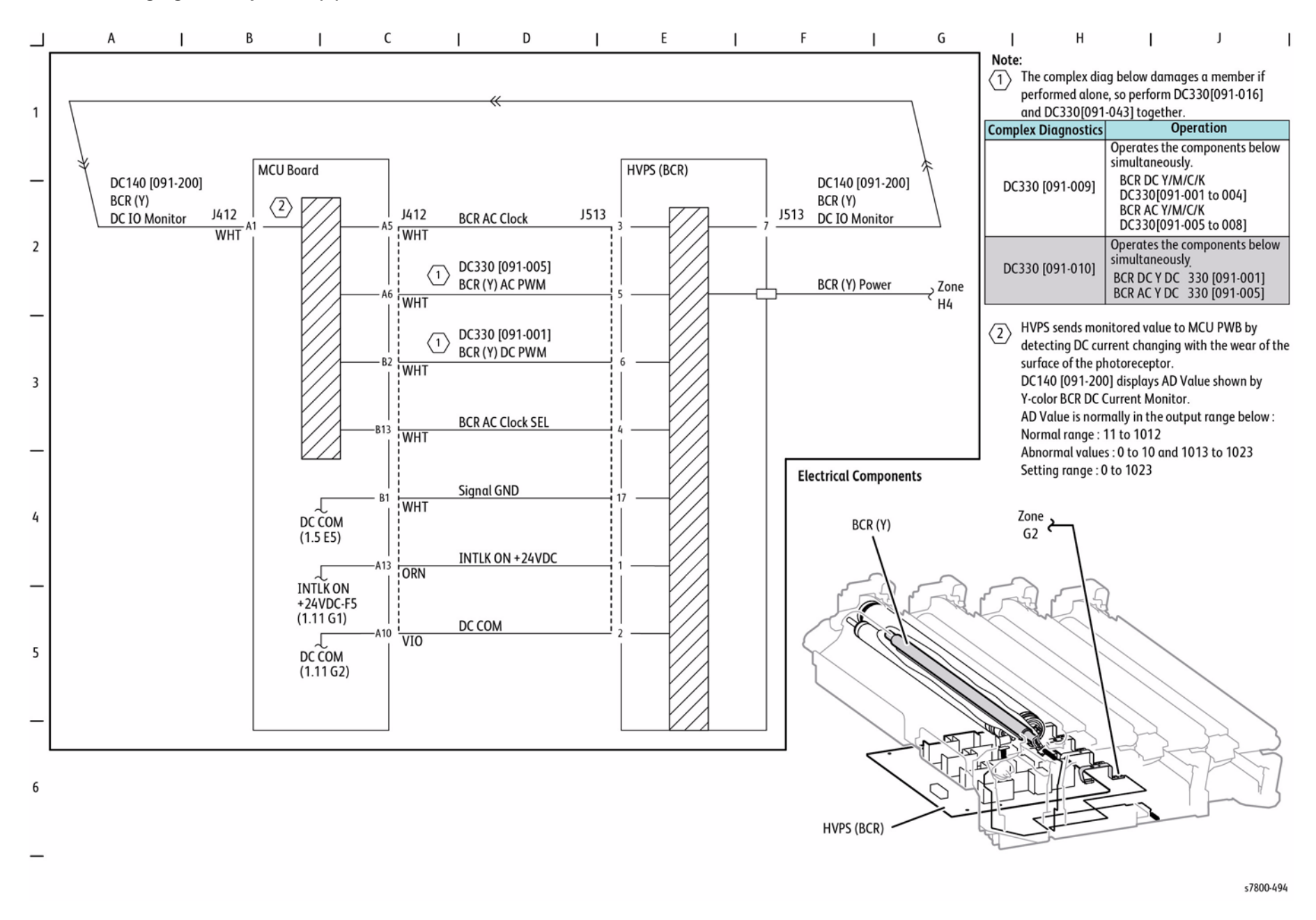

Figure 6 Charging and Exposure (Y)

BSD 9.10 Charging and Exposure (M)

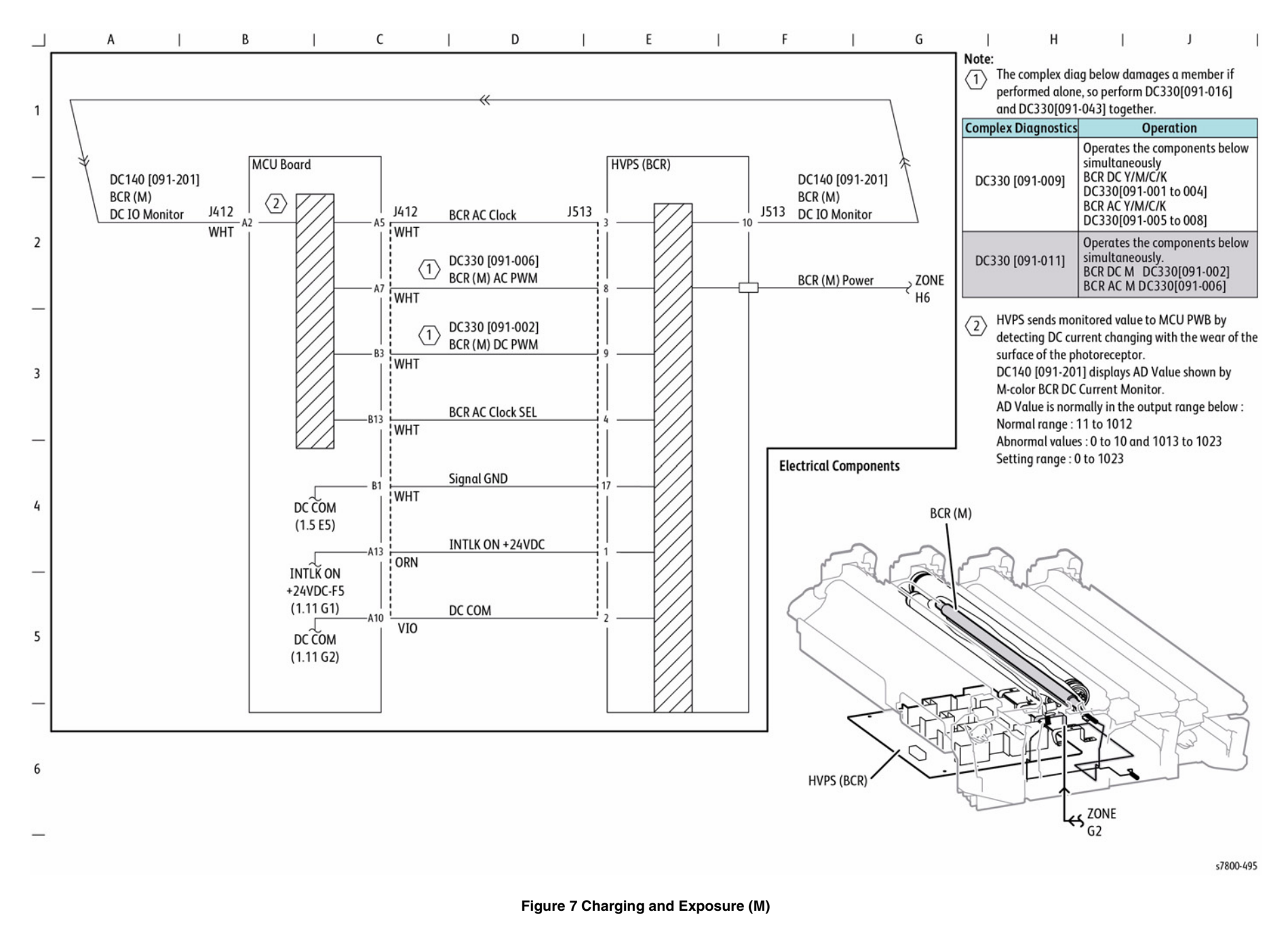

BSD 9.12 Charging and Exposure (C)

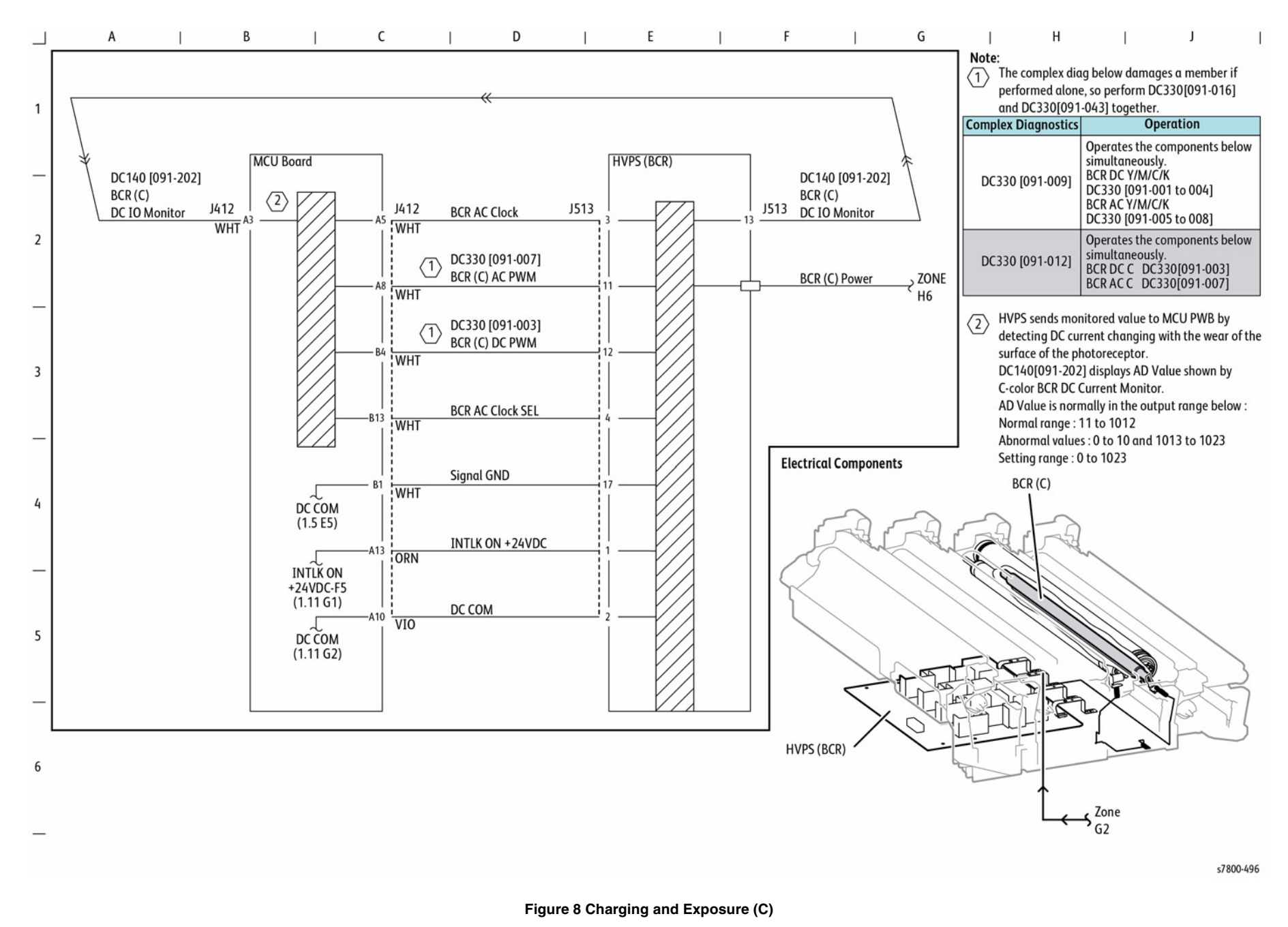

BSD 9.14 Charging and Exposure (K)

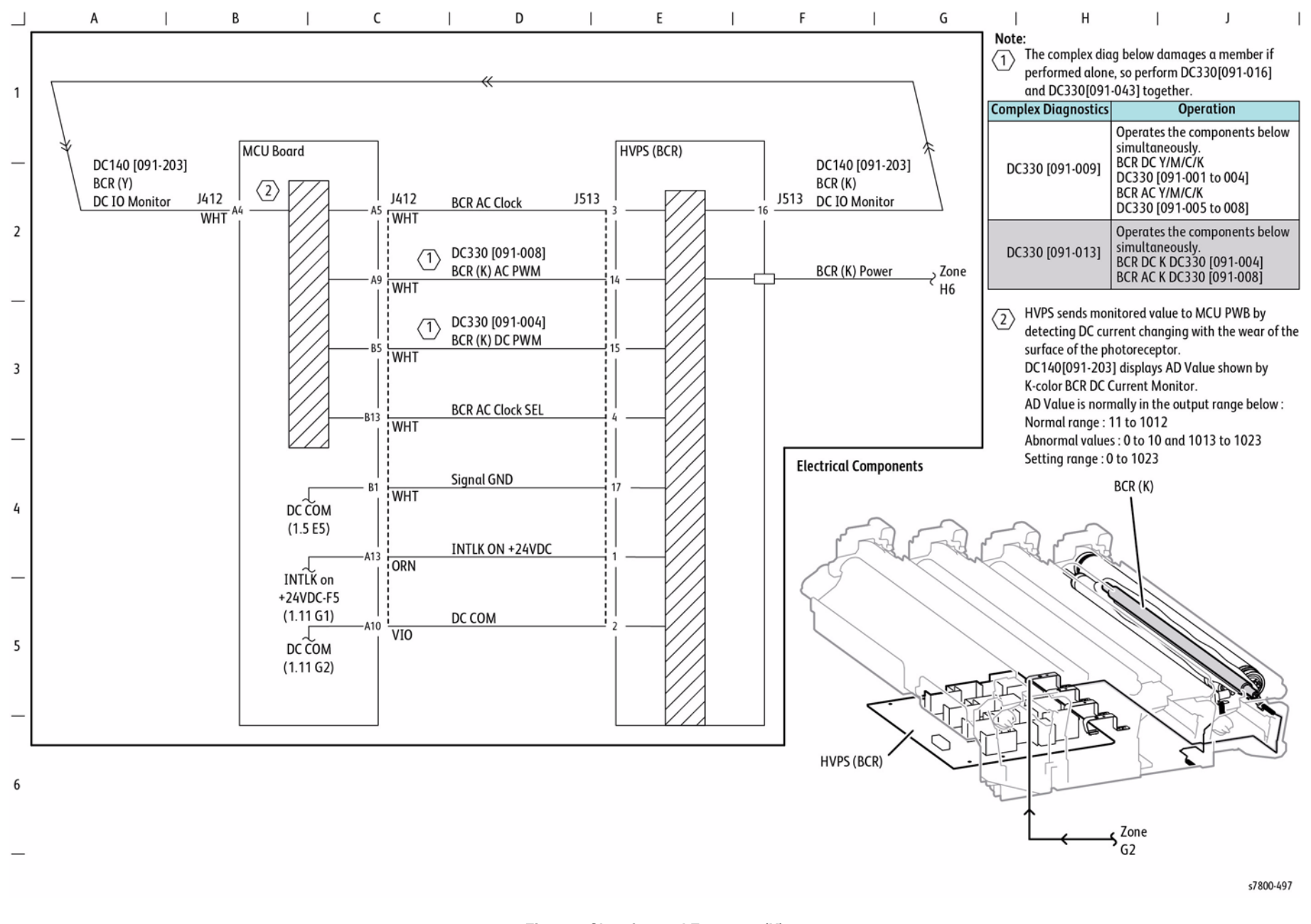

Figure 9 Charging and Exposure (K)

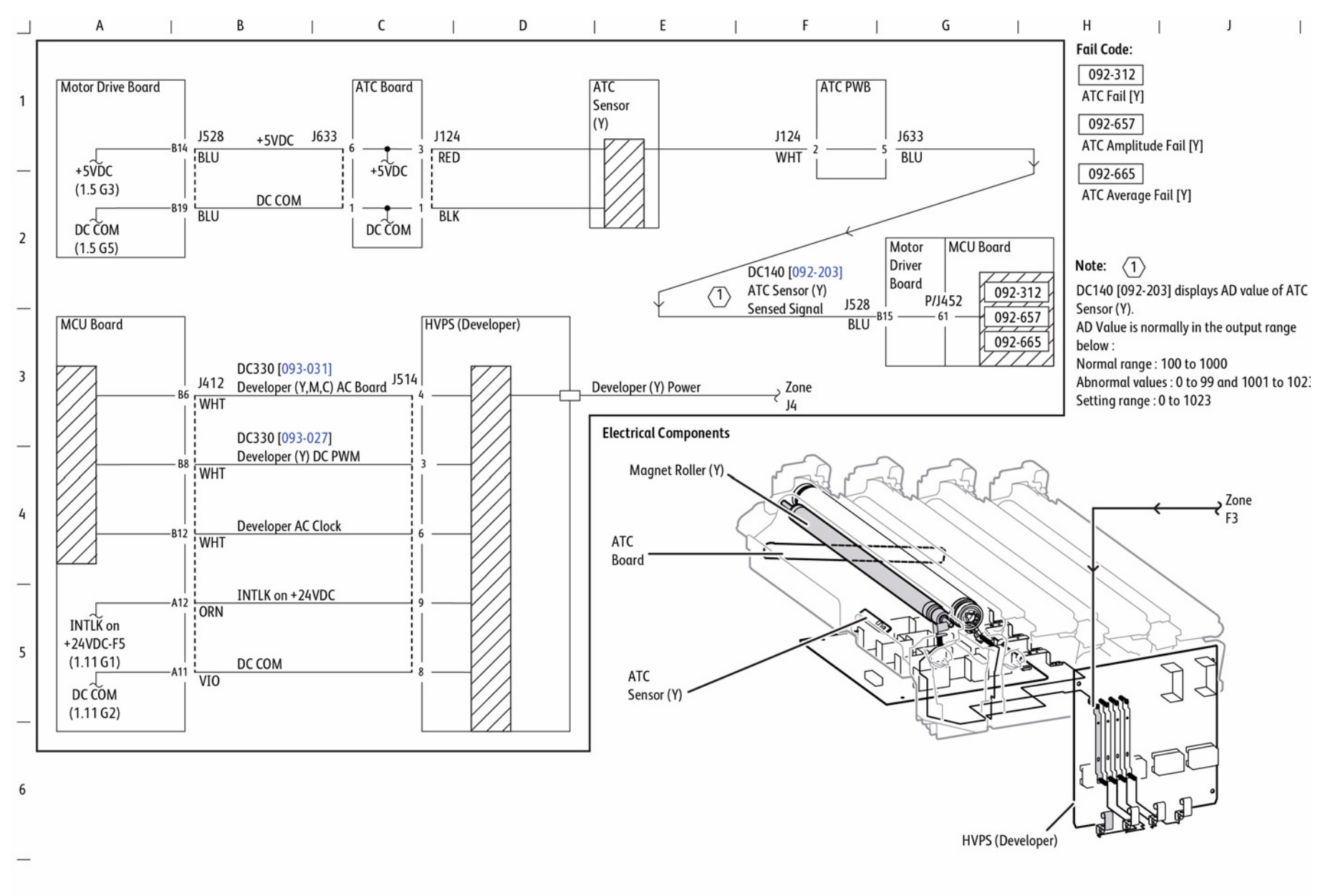

Figure 10 Development (Y)

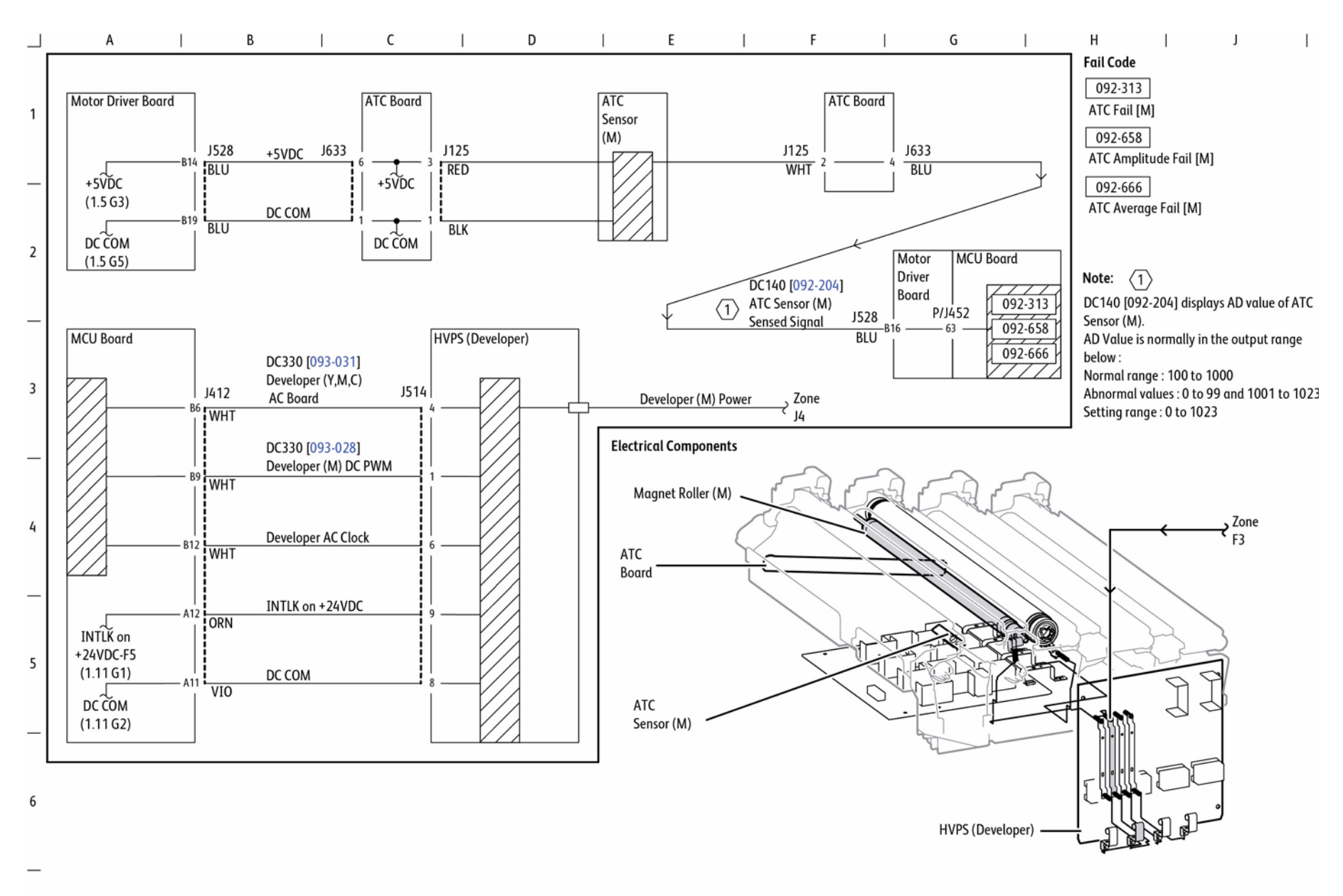

Figure 11 Development (M)

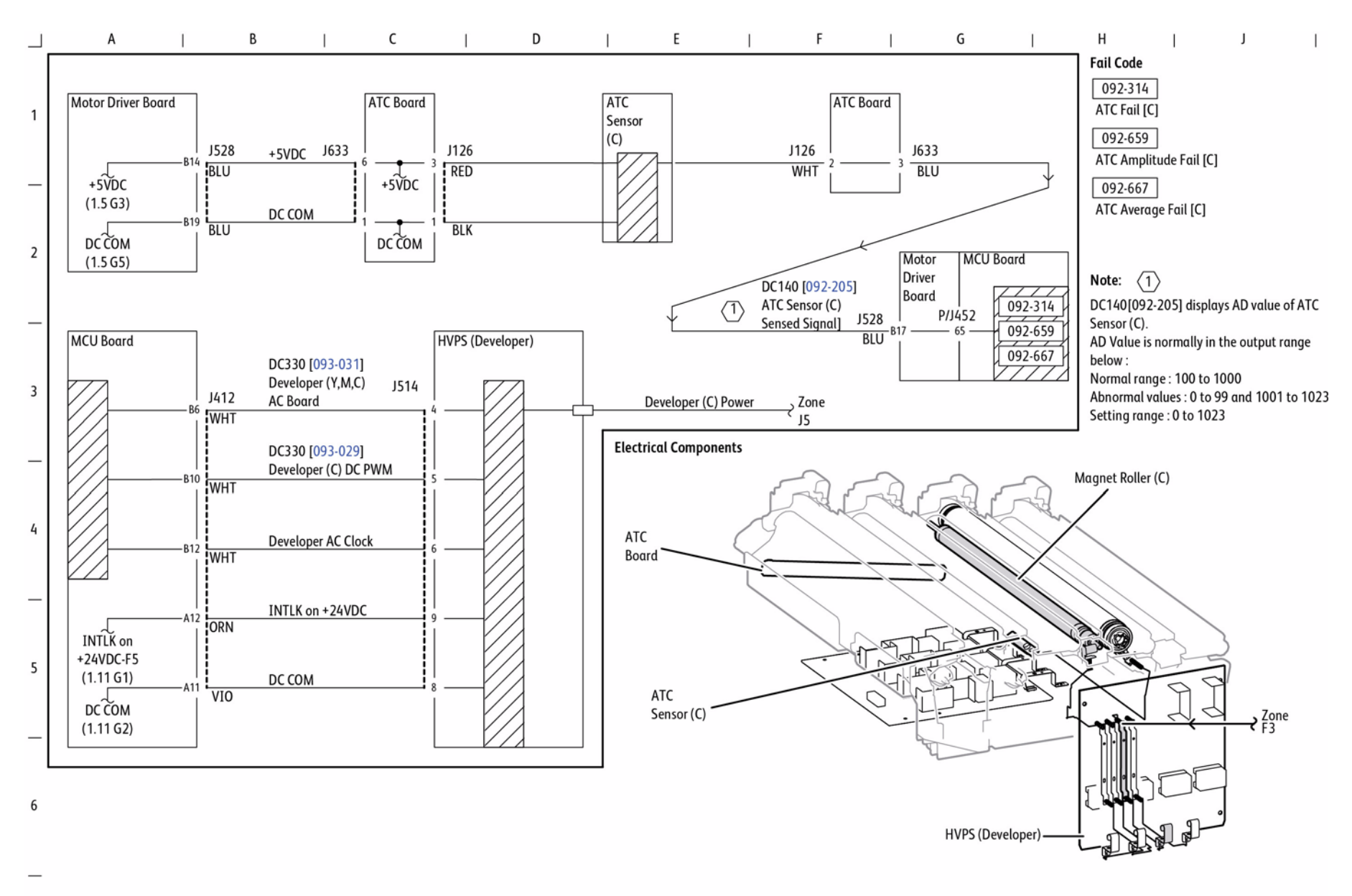

Figure 12 Development (C)

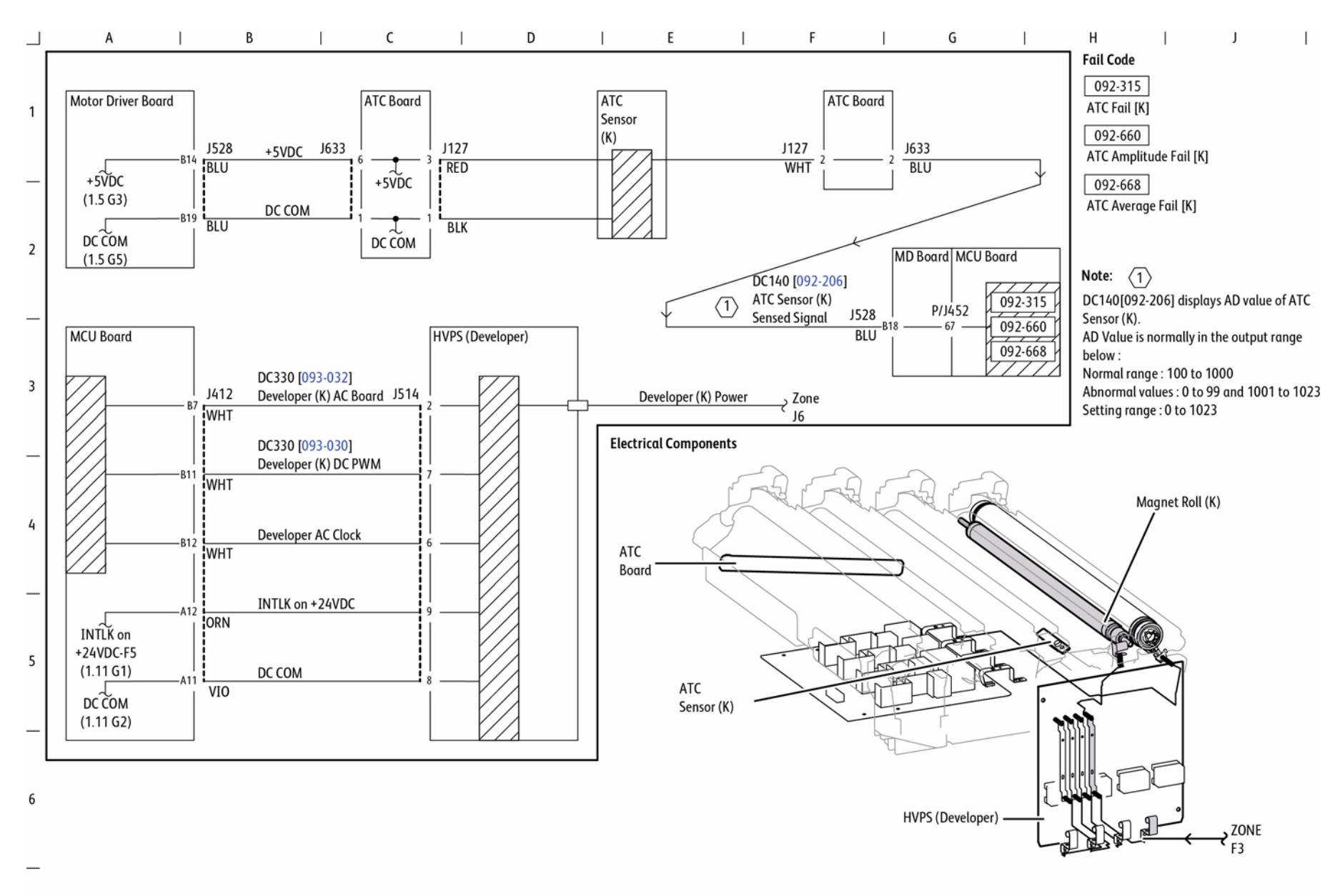

Figure 13 Development (K)

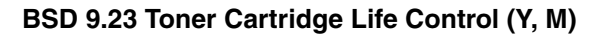

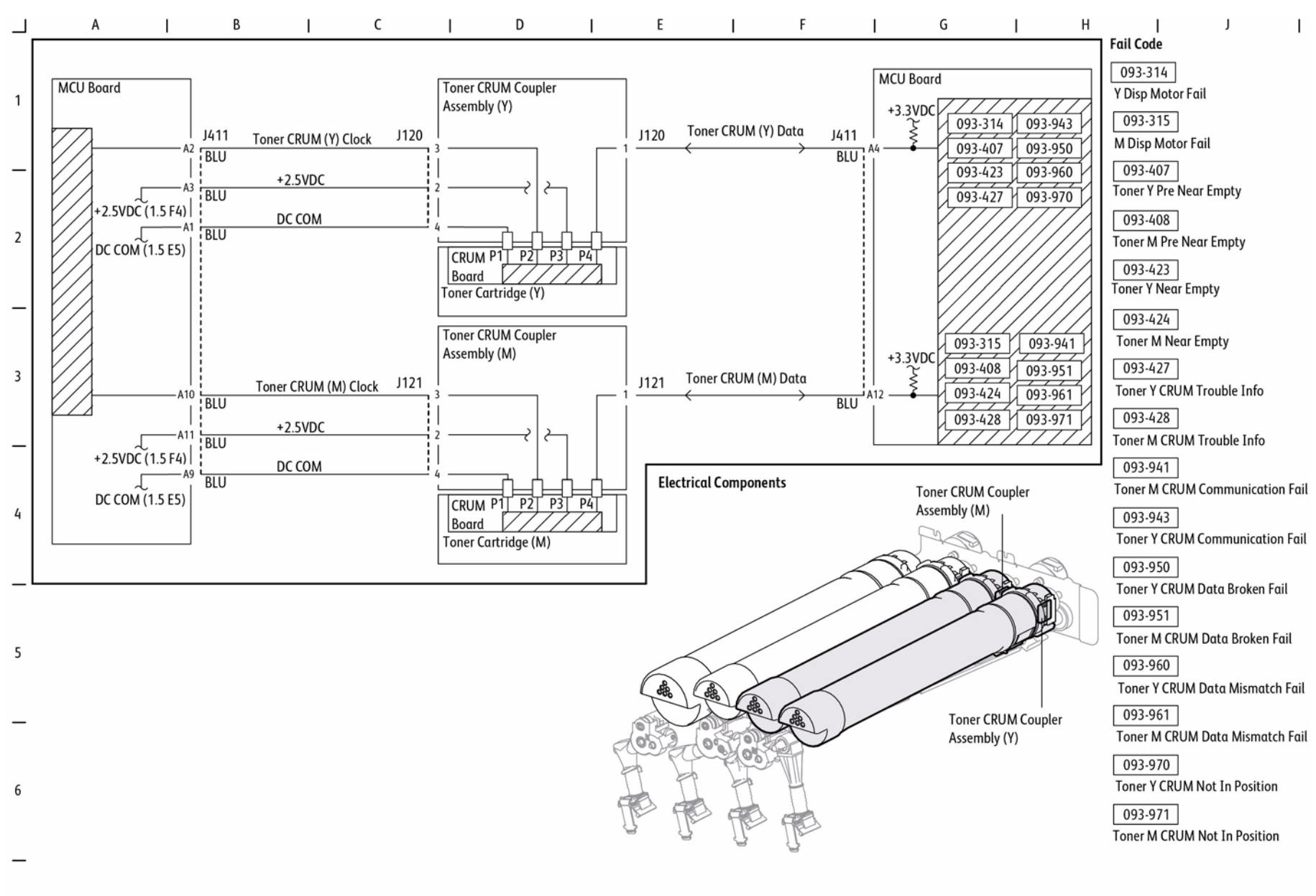

Figure 14 Toner Cartridge Life Control (Y, M)

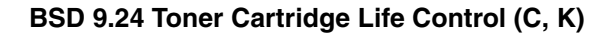

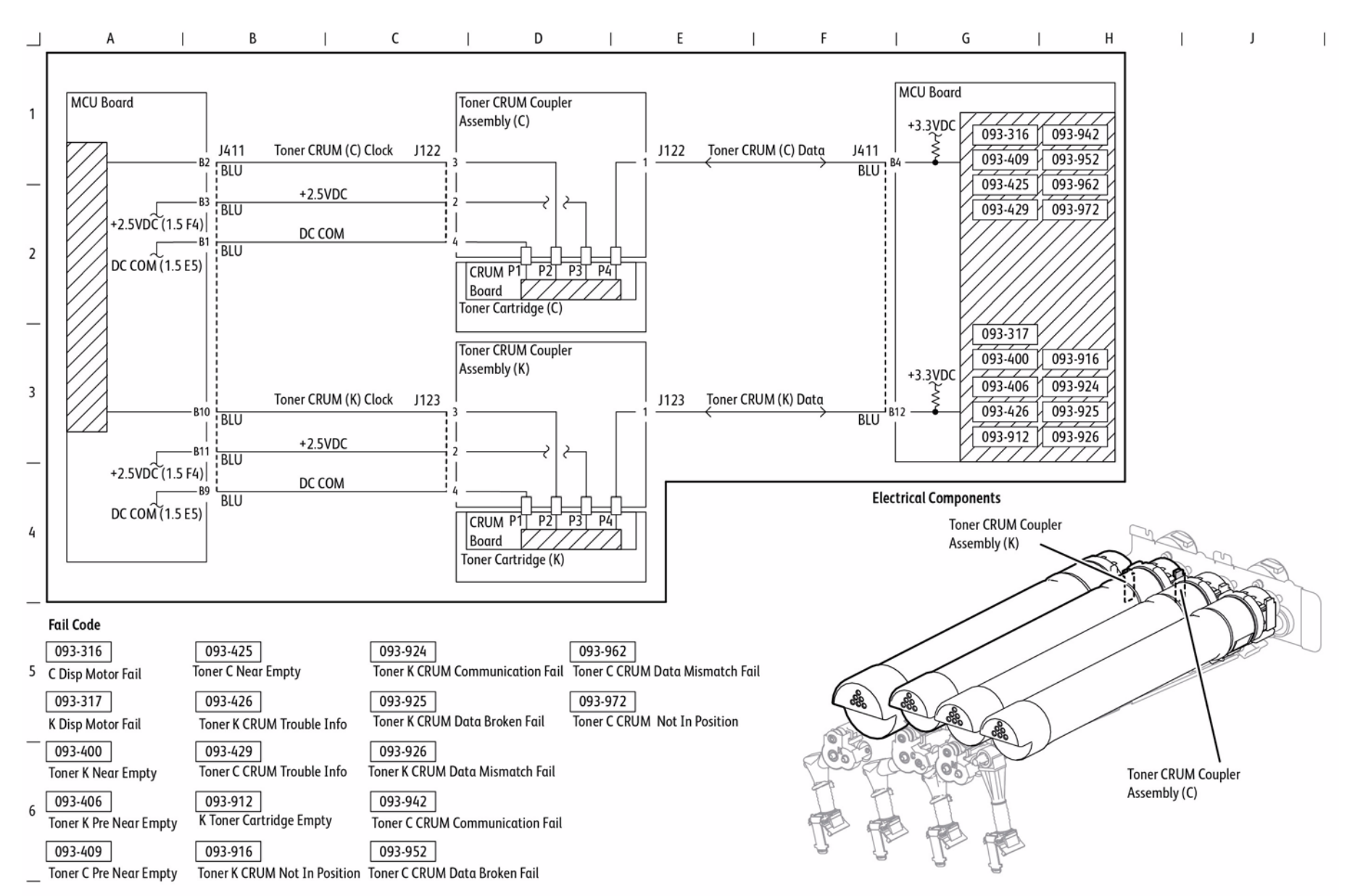

Figure 15 Toner Cartridge Life Control (C, K)

BSD 9.25 Toner Dispense Control (Y, M)

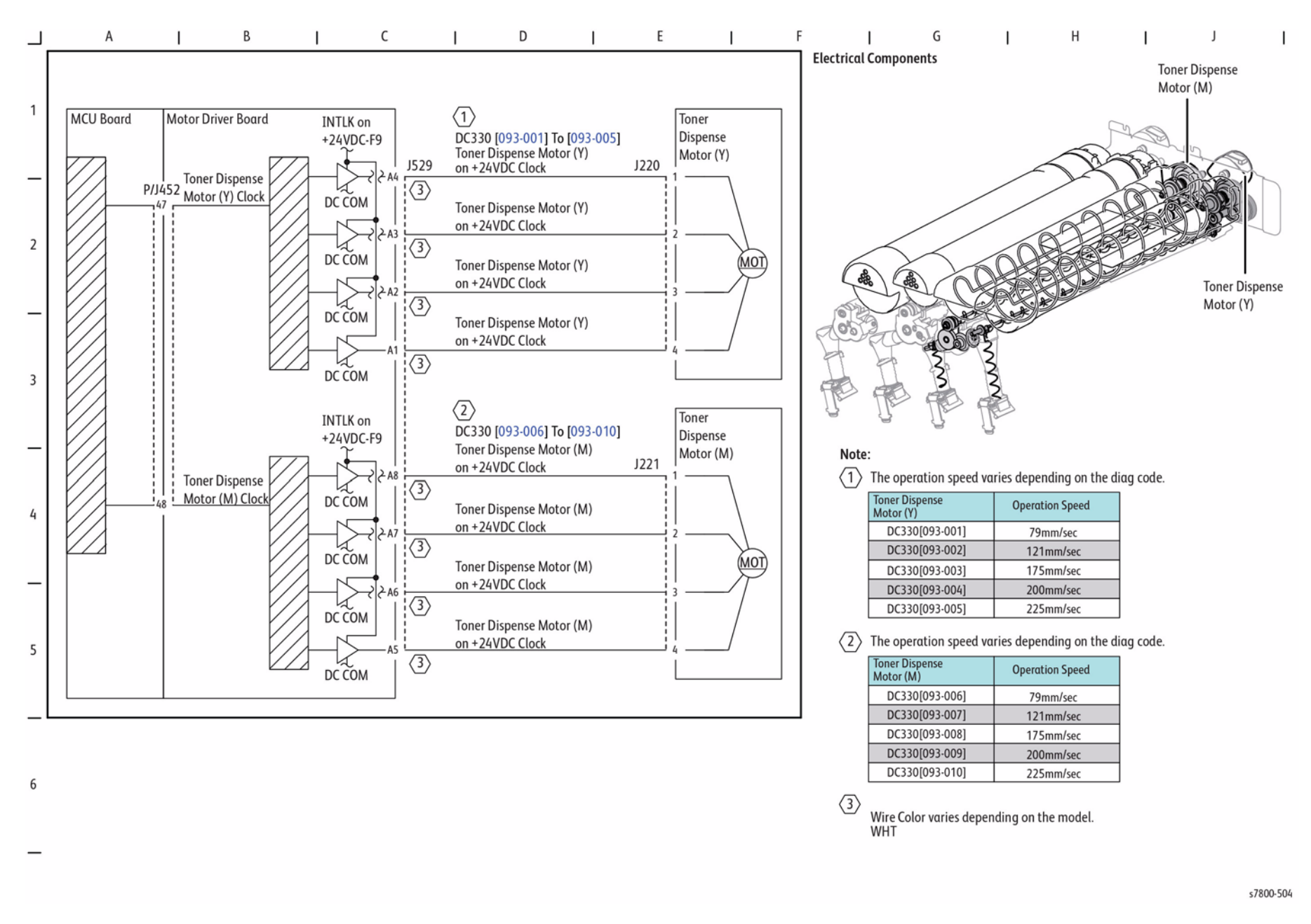

BSD 9.26 Toner Dispense Control (C, K)

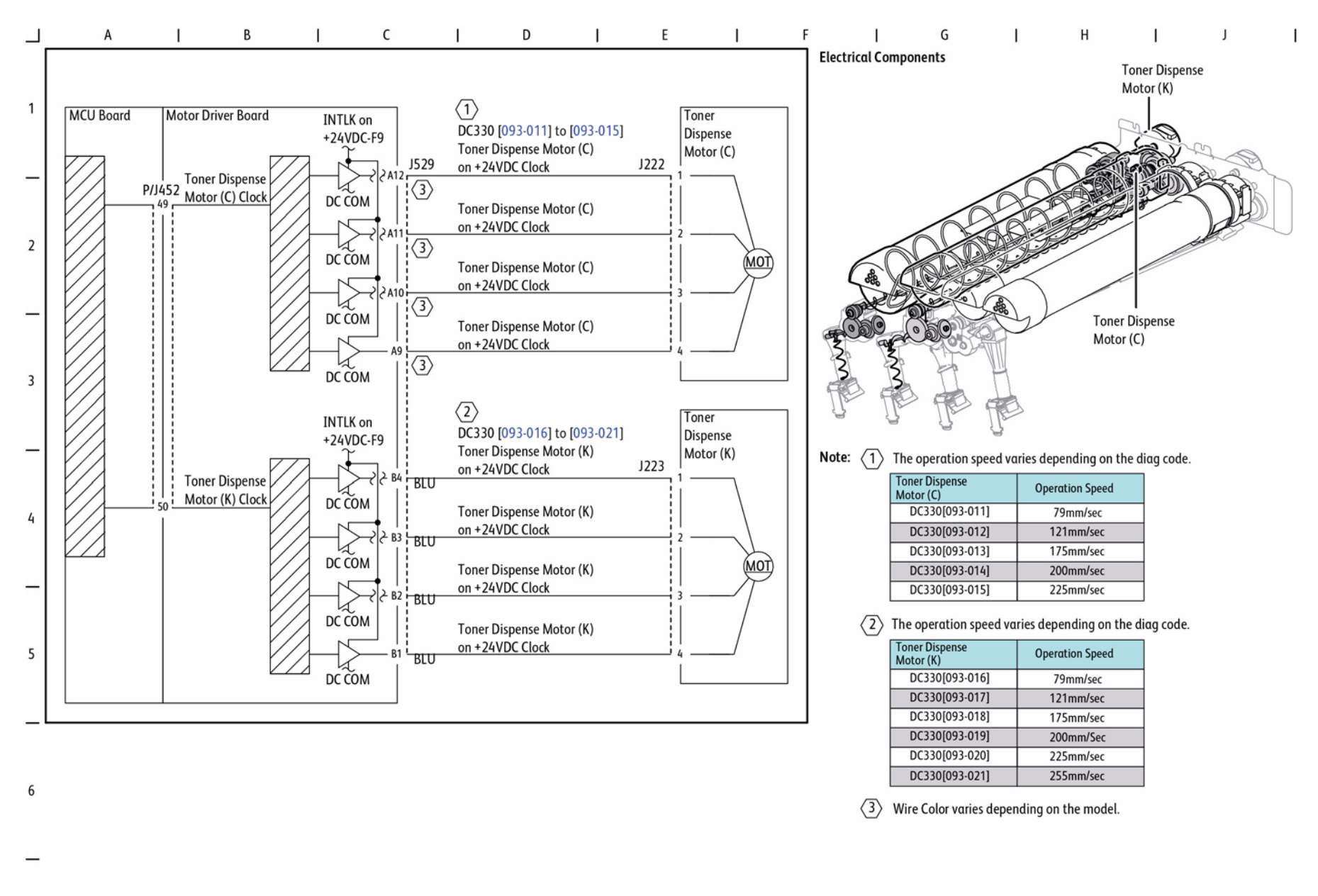

Figure 17 Toner Dispense Control (C, K)

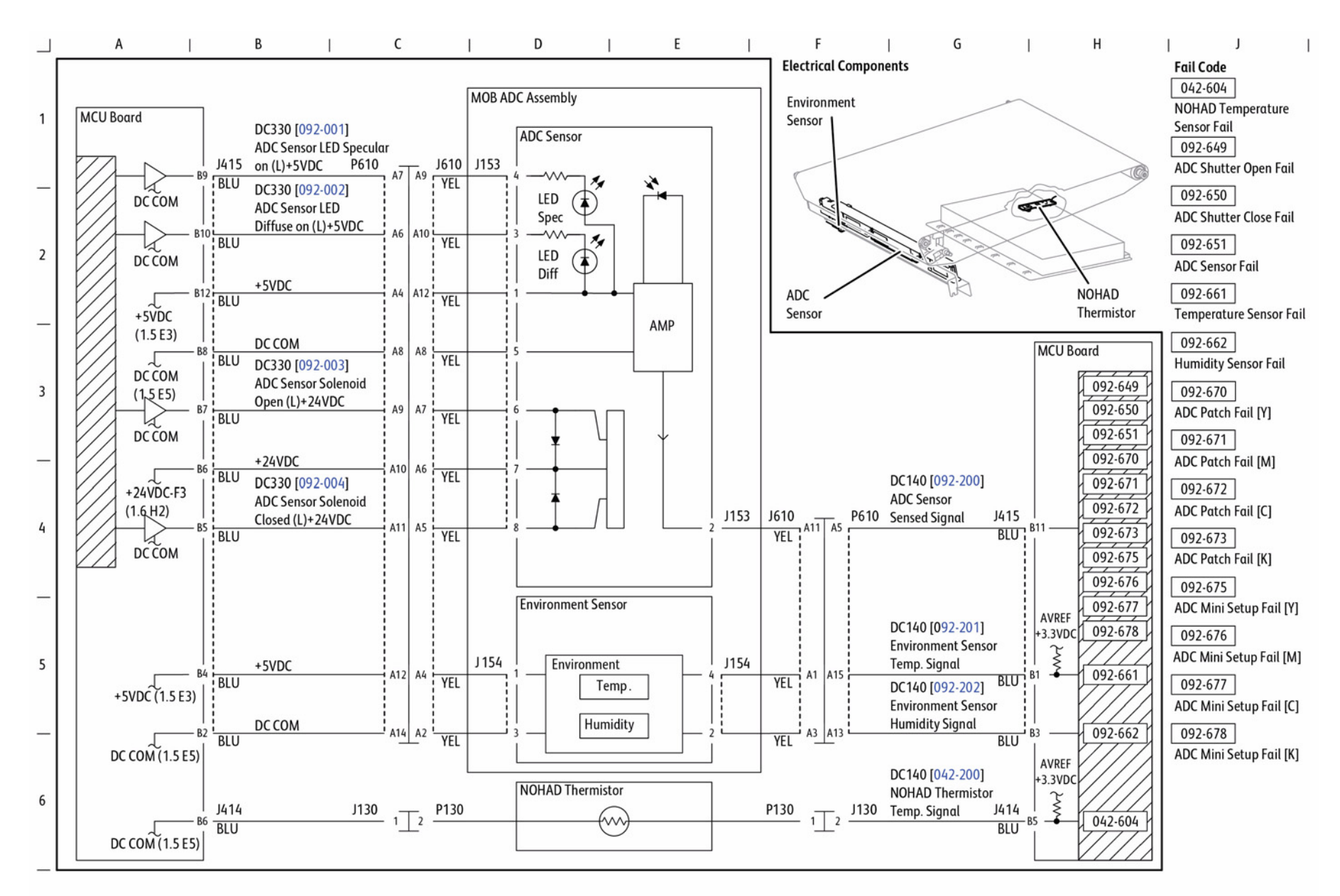

Figure 18 ADC and Environment Sensing

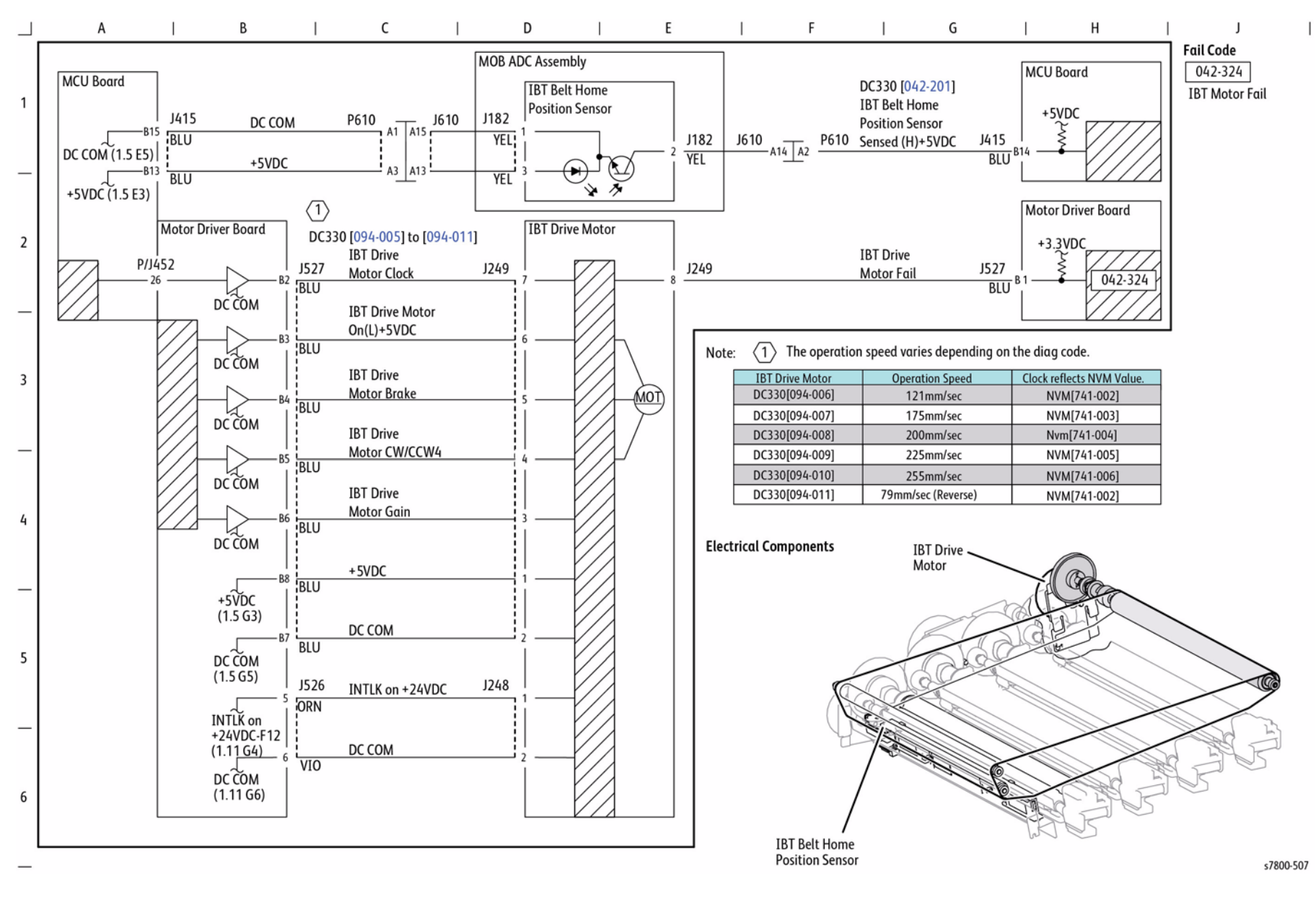

Figure 19 IBT Drive Control

### **BSD 9.29 1st BTR Contact Retract Control**

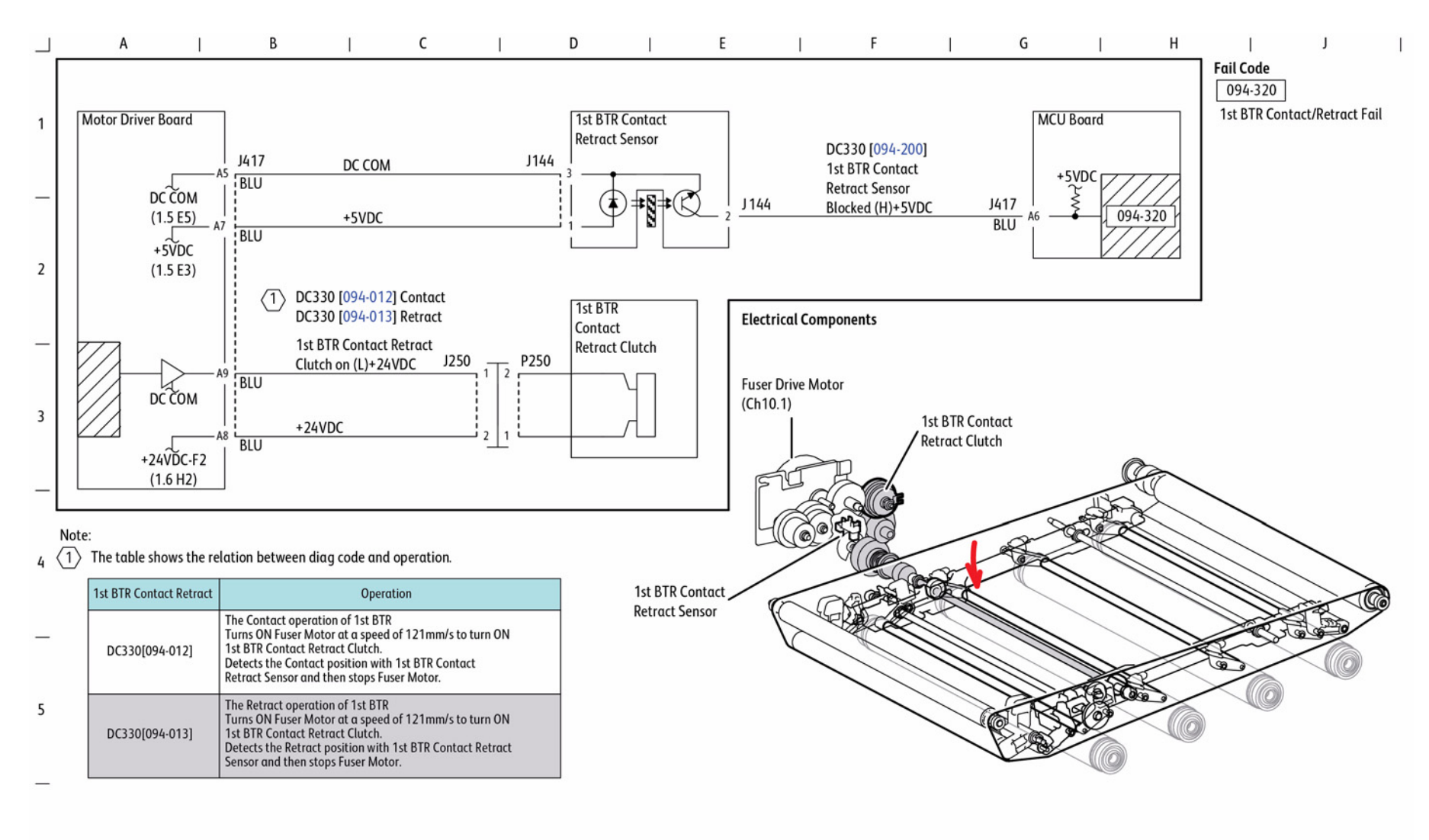

s7800-508

#### Figure 20 1st BTR Contact Retract Control

6
BSD 9.30 Image Transfer to IBT (Y)

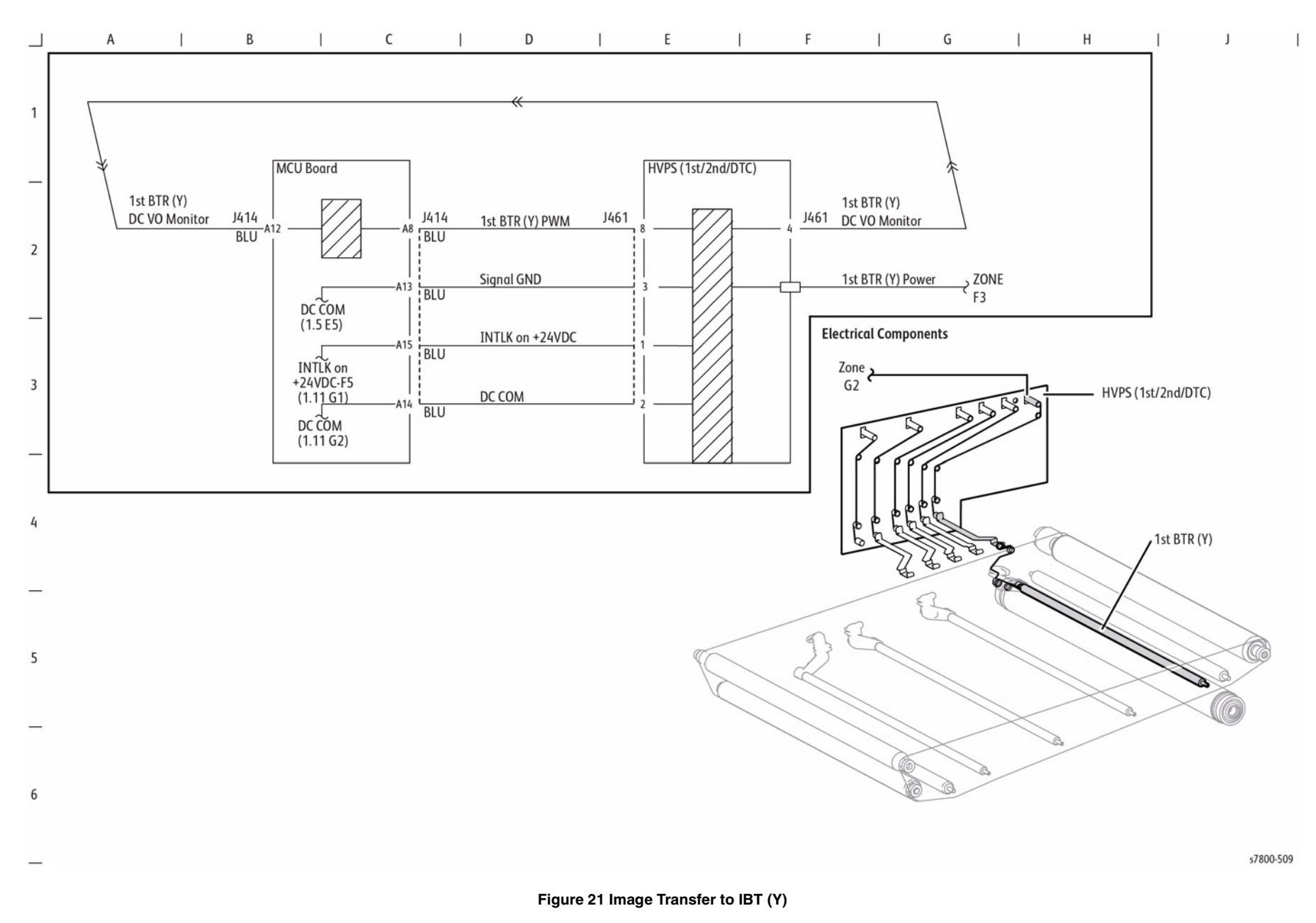

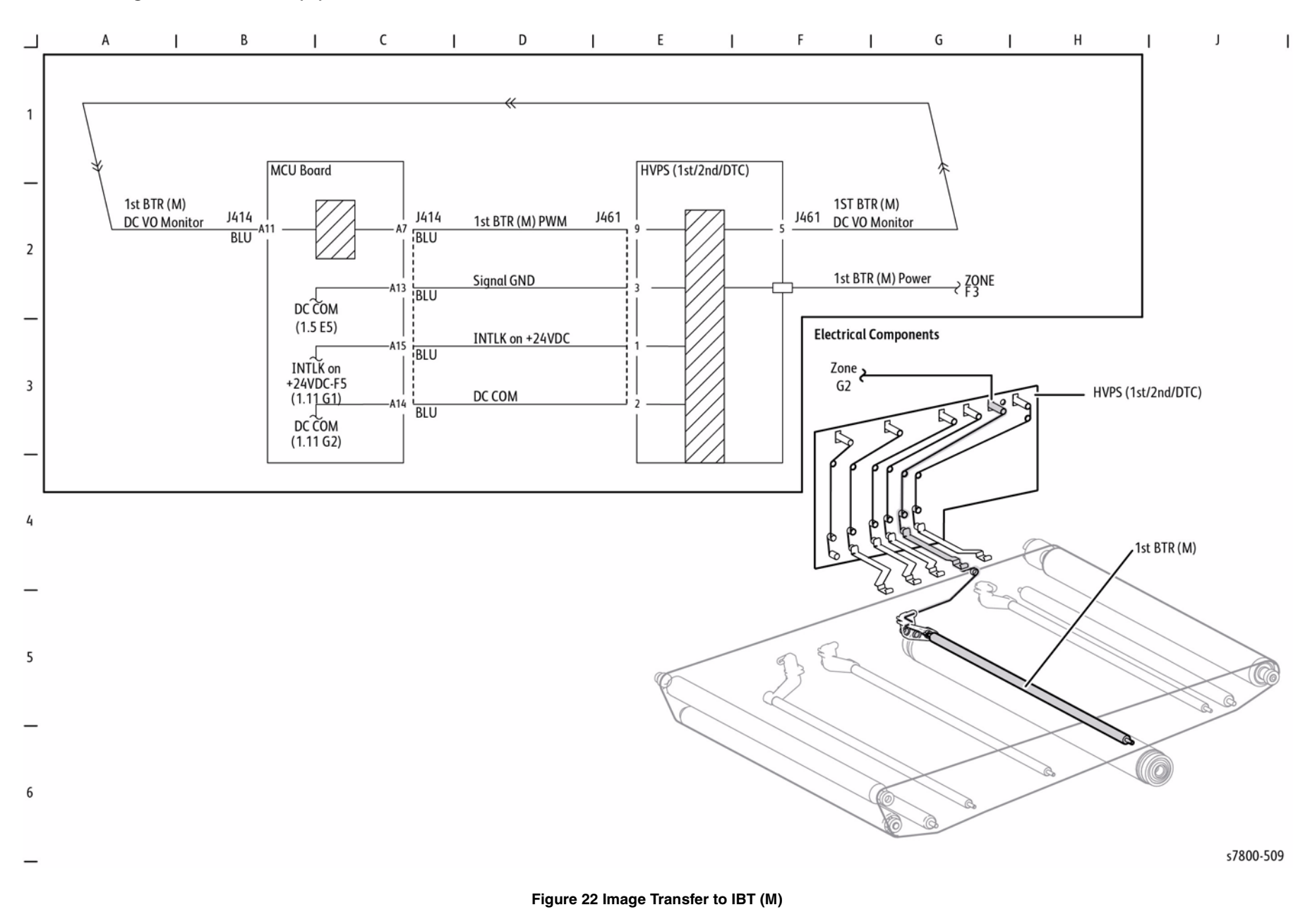

BSD 9.32 Image Transfer to IBT (C)

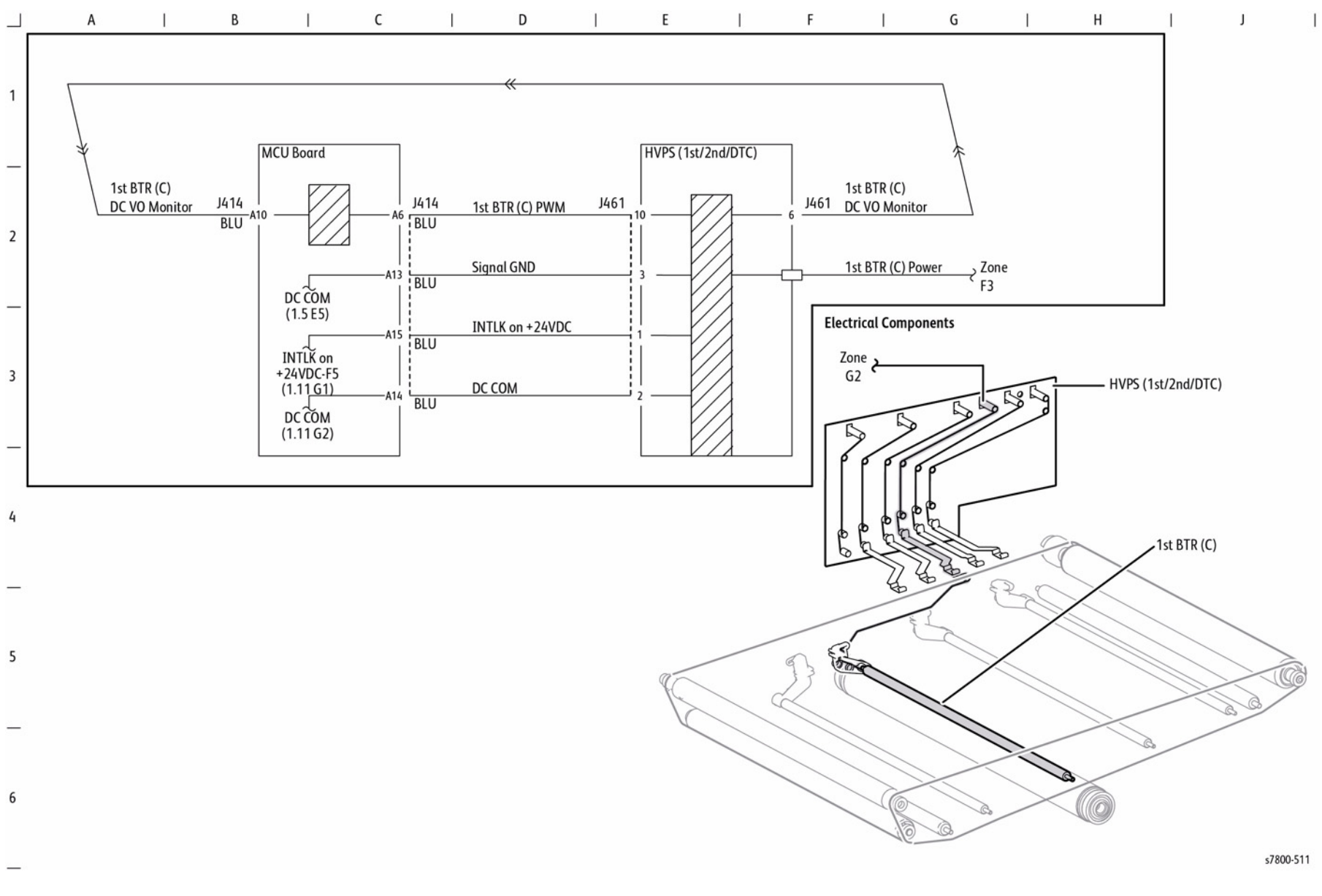

Figure 23 Image Transfer to IBT (C)

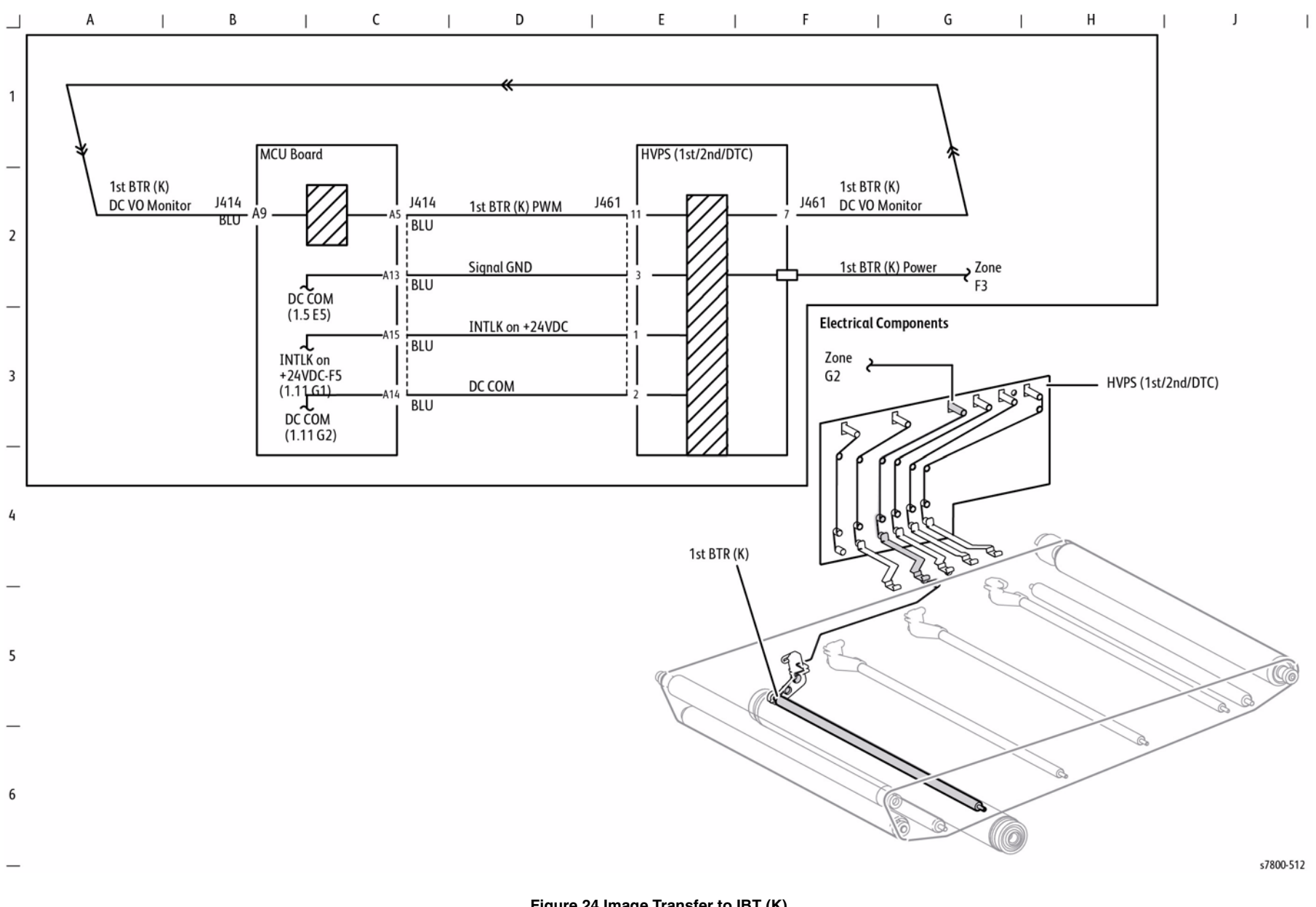

Figure 24 Image Transfer to IBT (K)

### **BSD 9.34 2nd BTR Contact Retract Control**

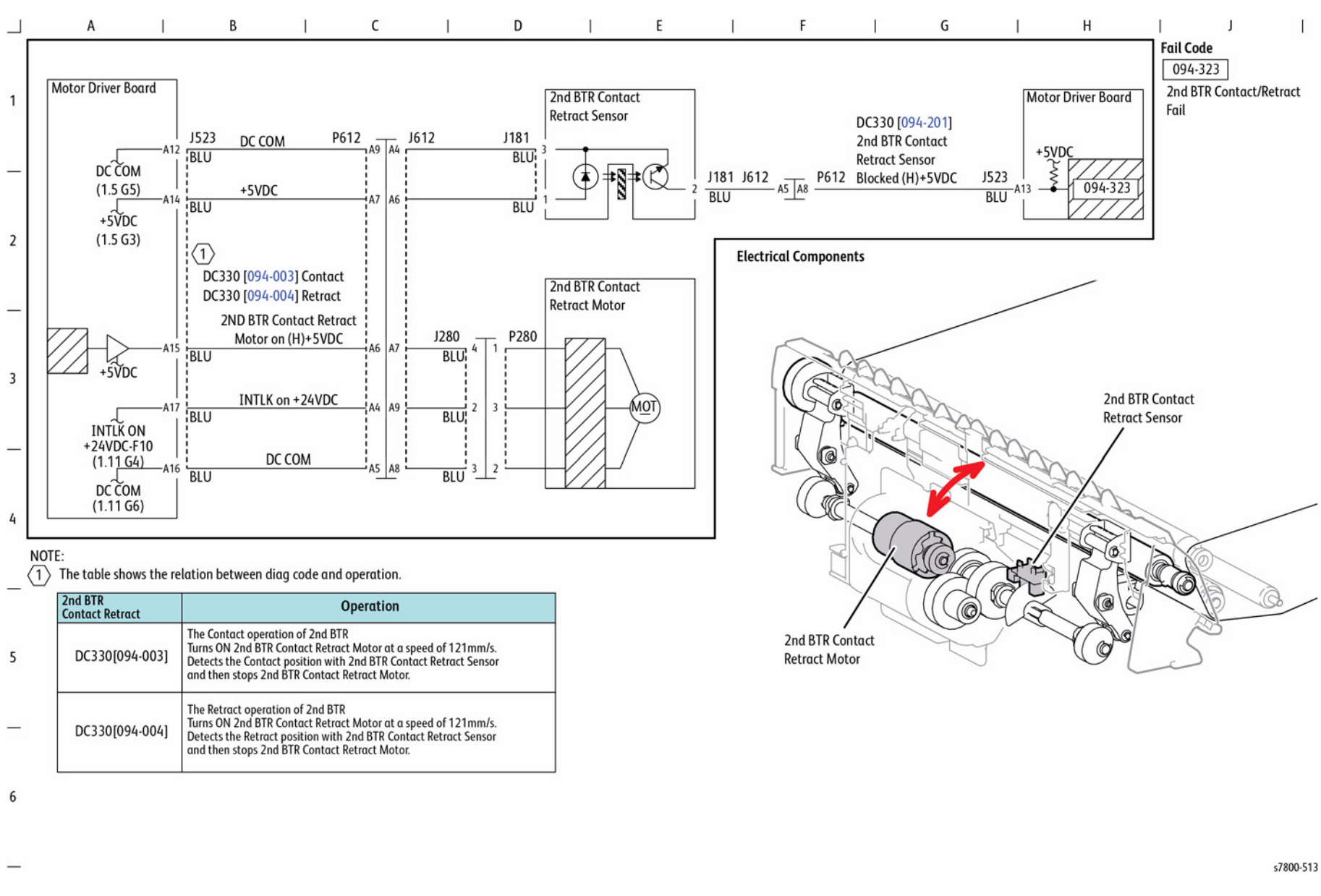

#### Figure 25 2nd BTR Contact Retract Control

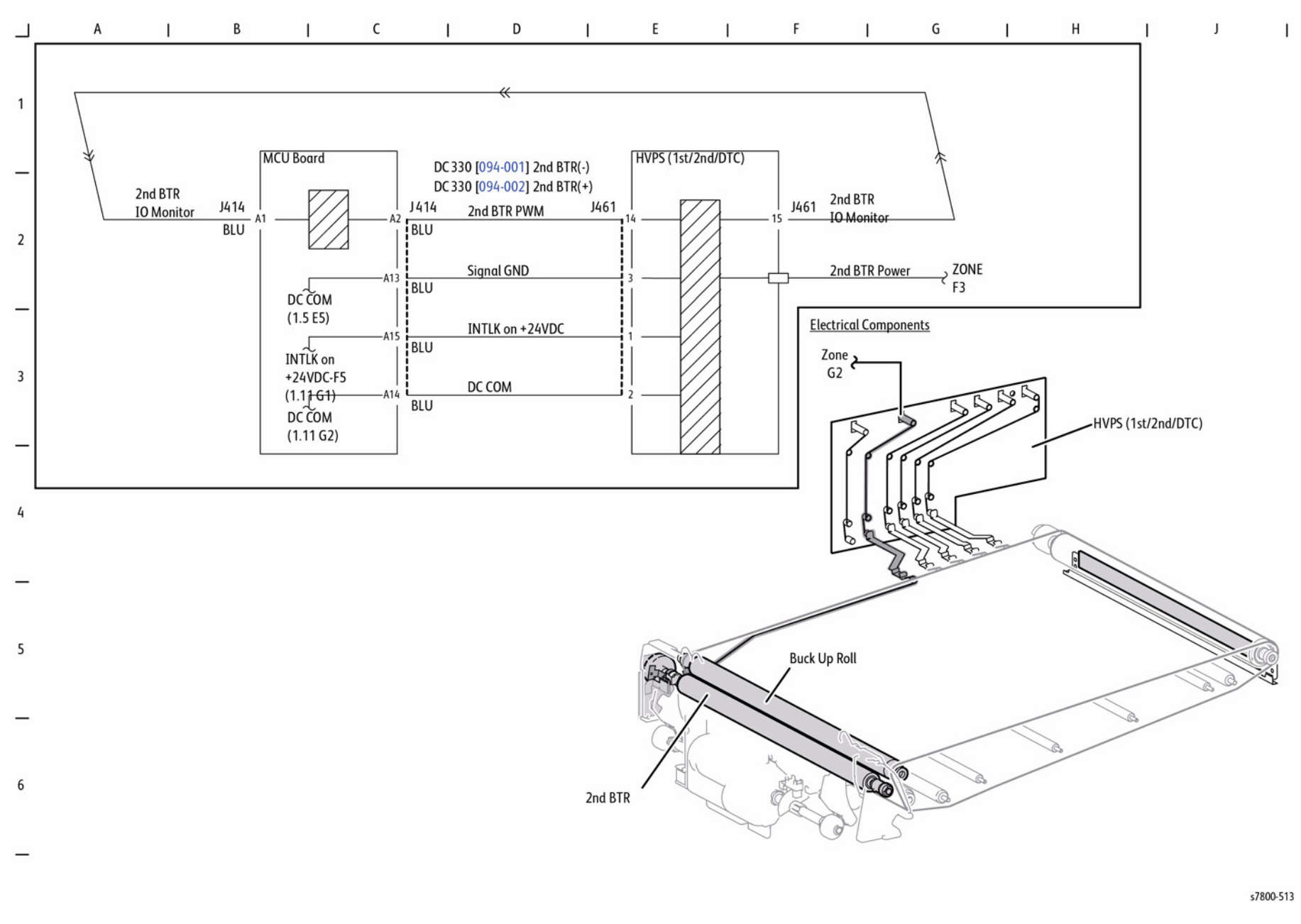

Figure 26 Image Transfer to Paper

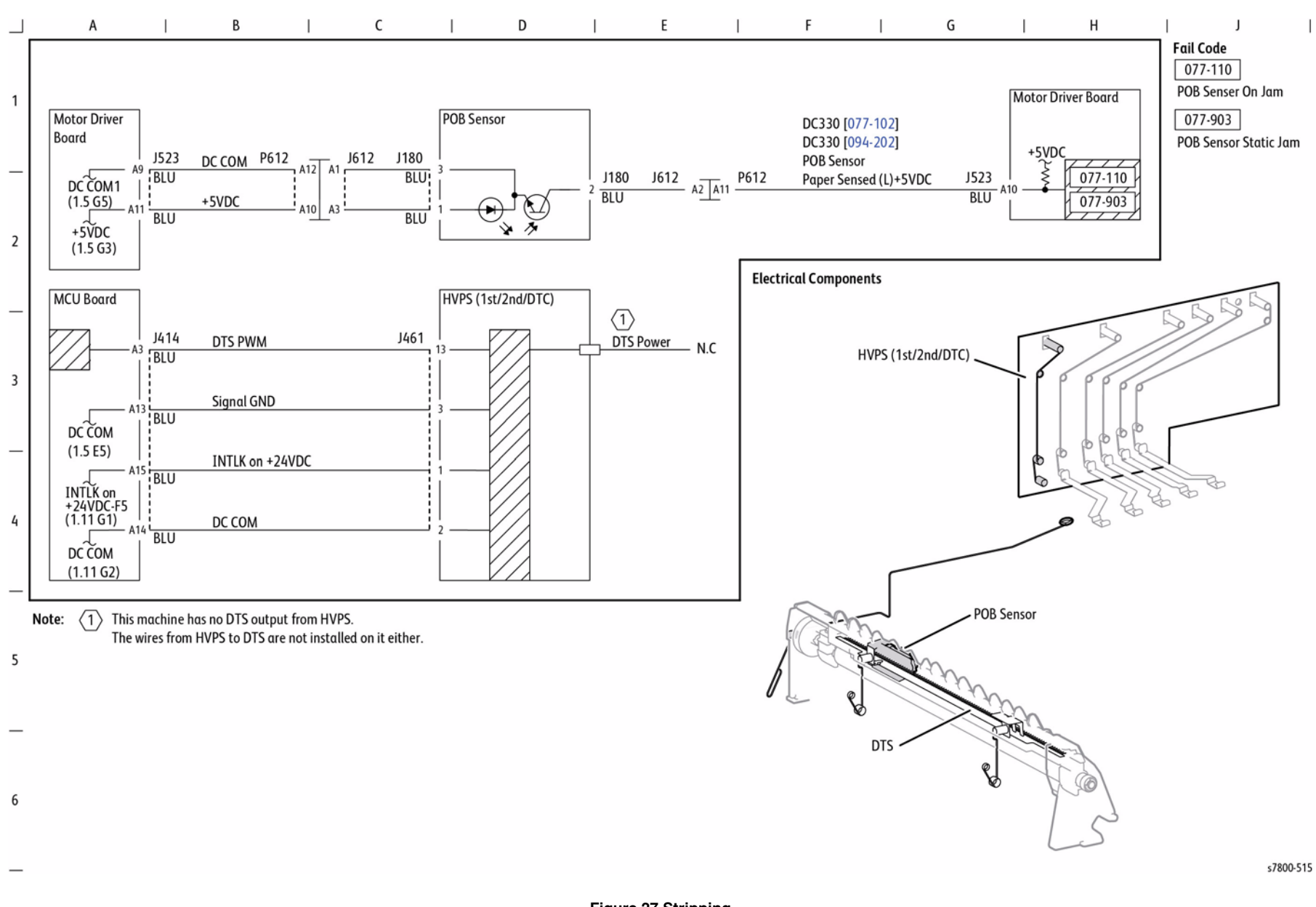

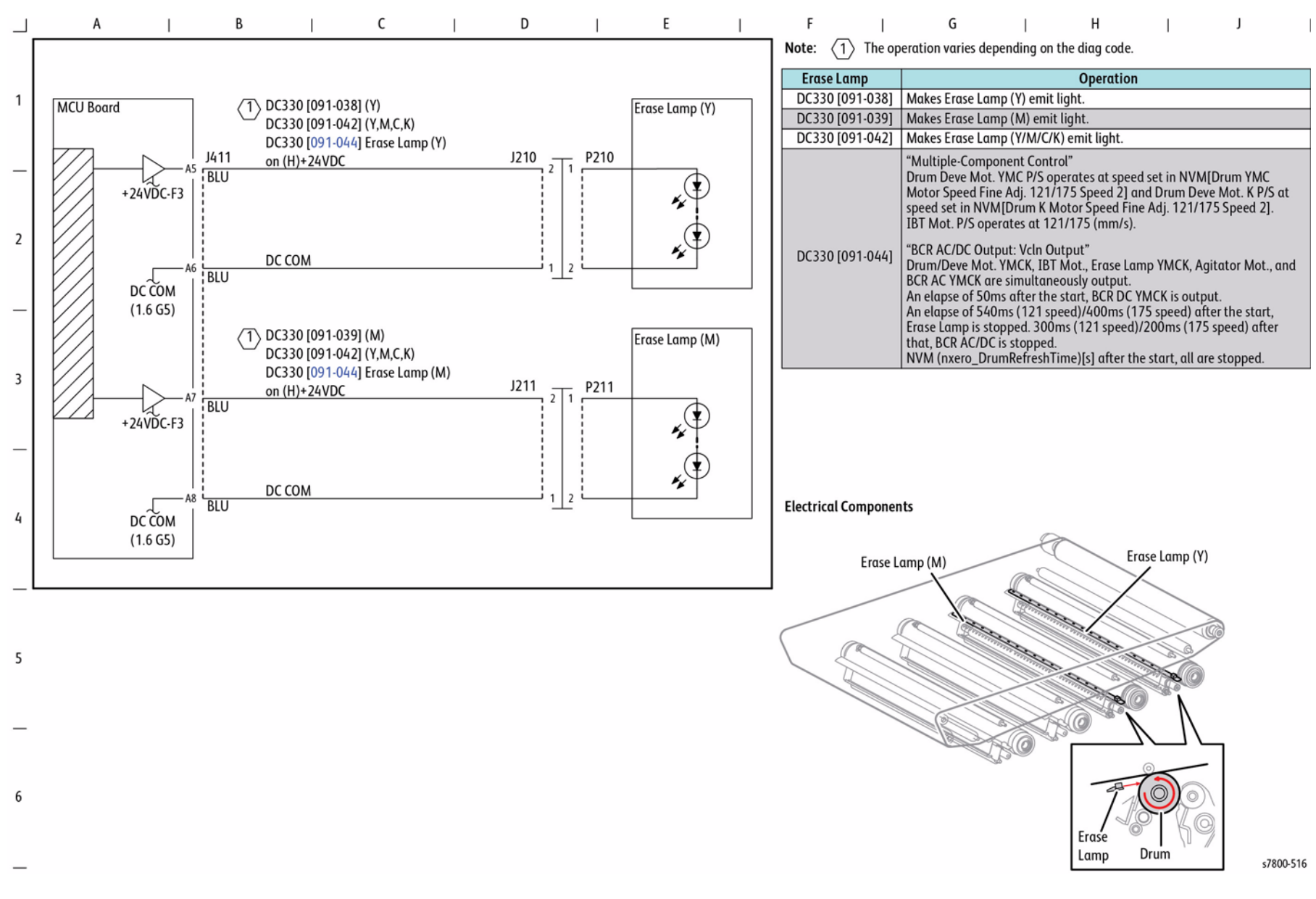

Figure 28 Drum Cleaning (Y, M)

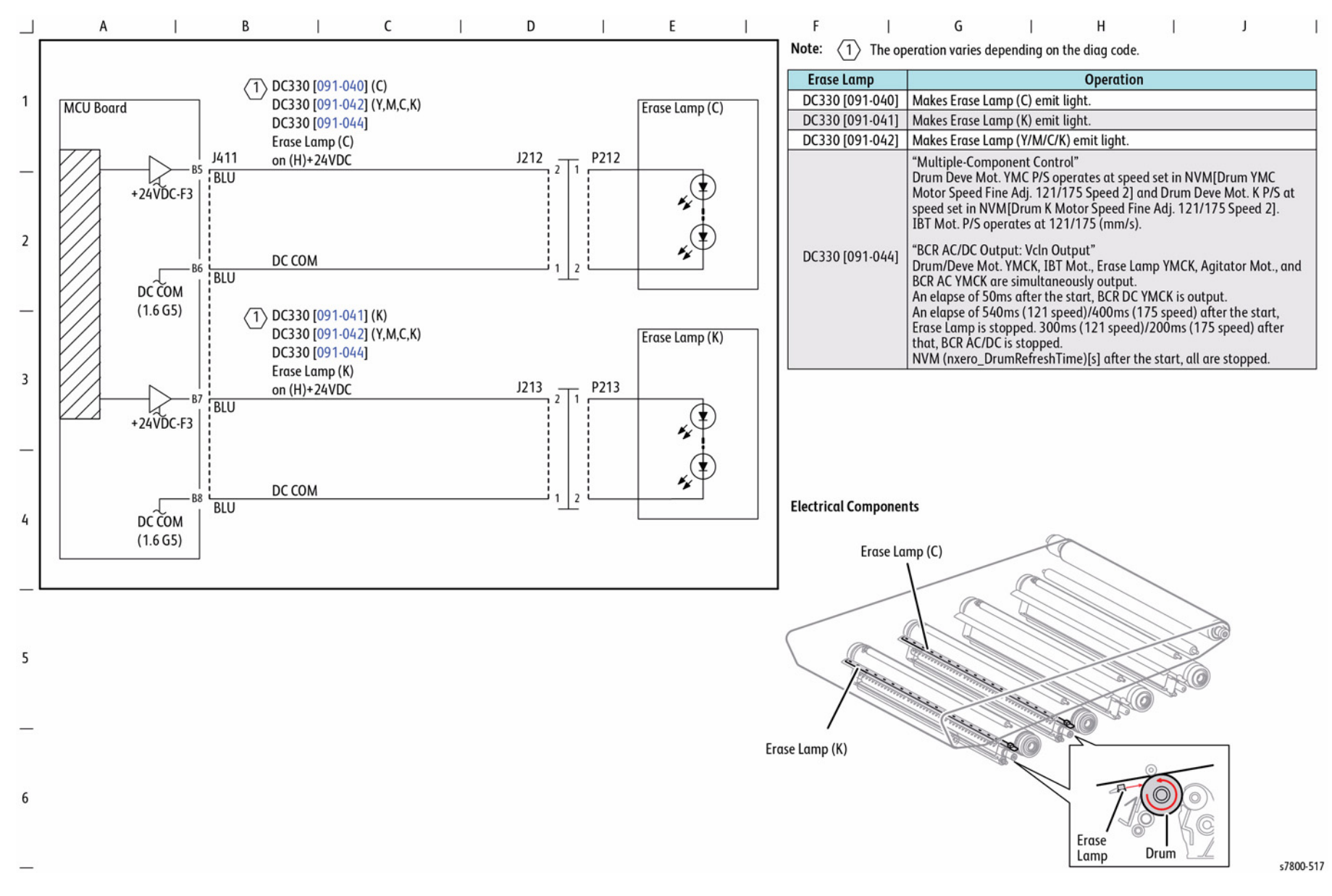

Figure 29 Drum Cleaning (C, K)

## **BSD 9.39 IBT Cleaning**

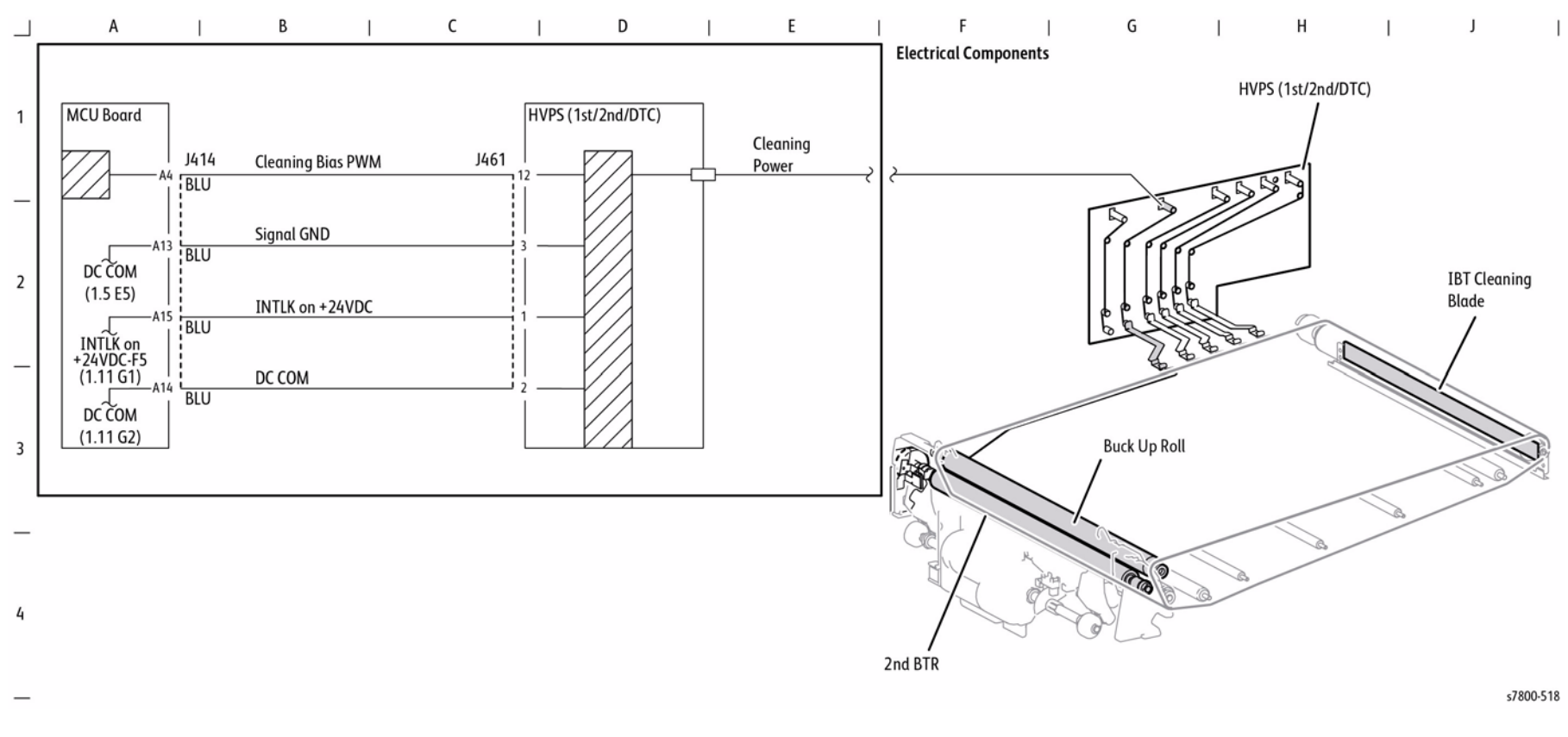

Figure 30 IBT Cleaning

### **BSD 9.40 Waste Toner Disposal**

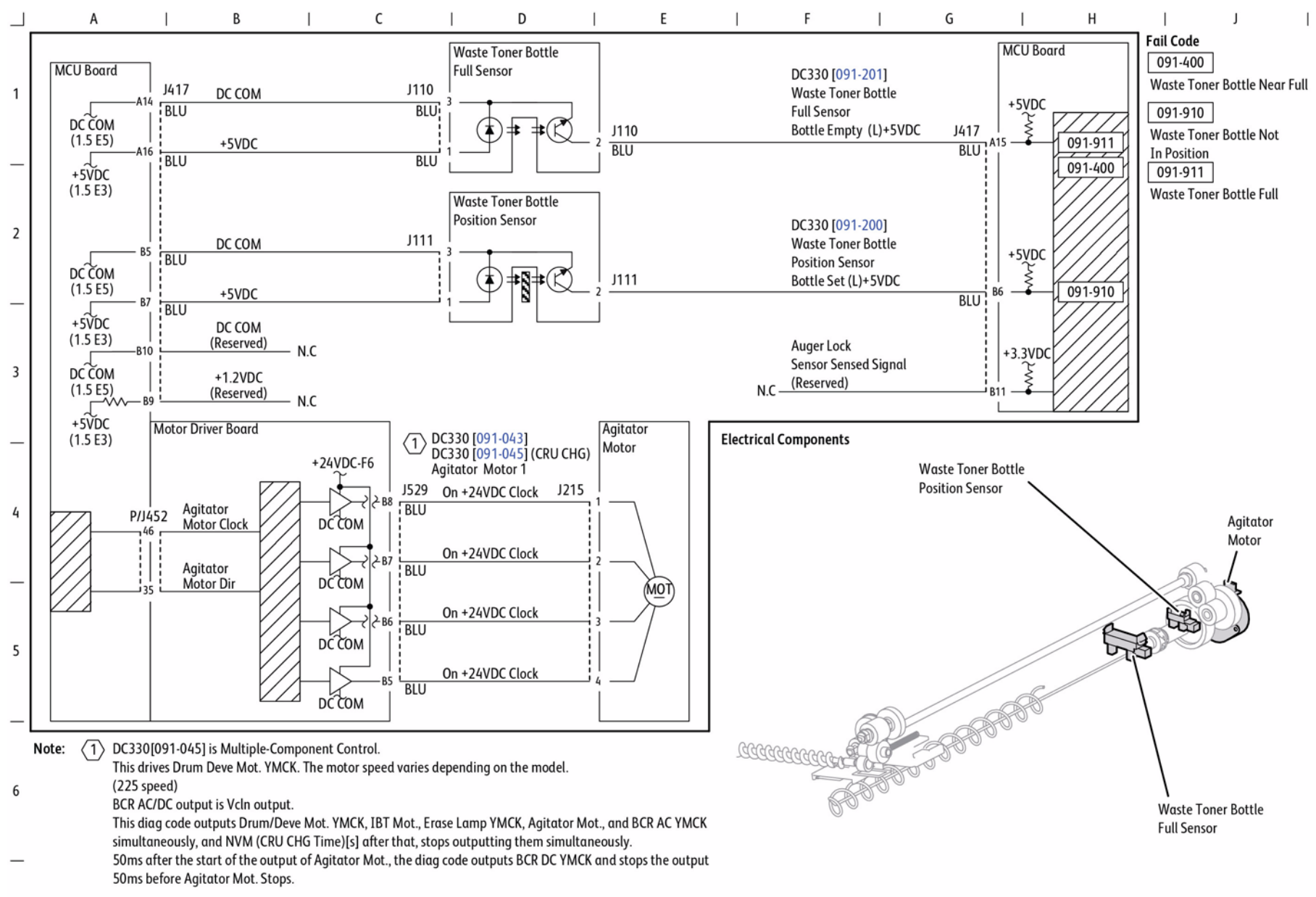

s7800-519

Figure 31 Waste Toner Disposal

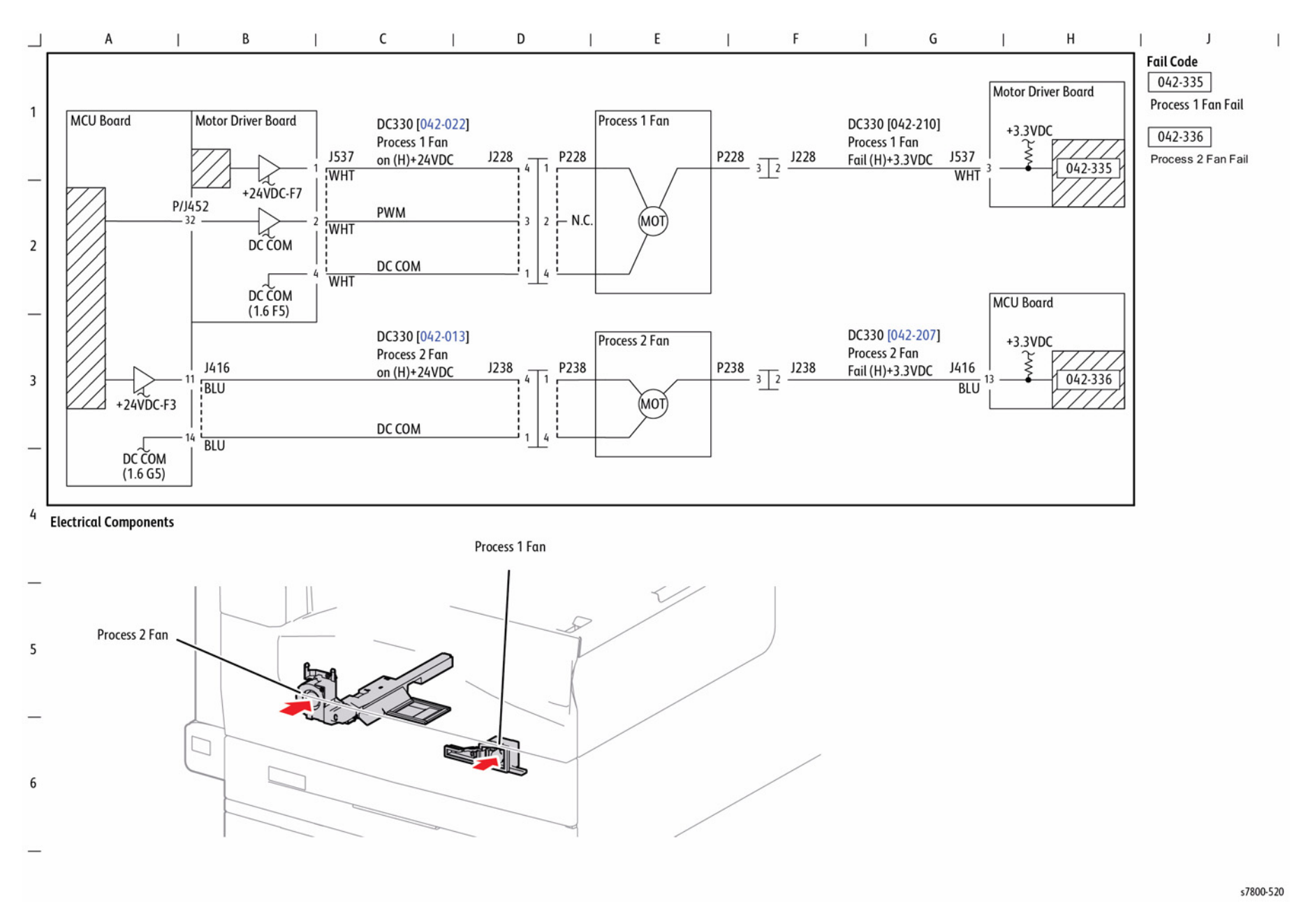

Figure 32 Process Fan Control

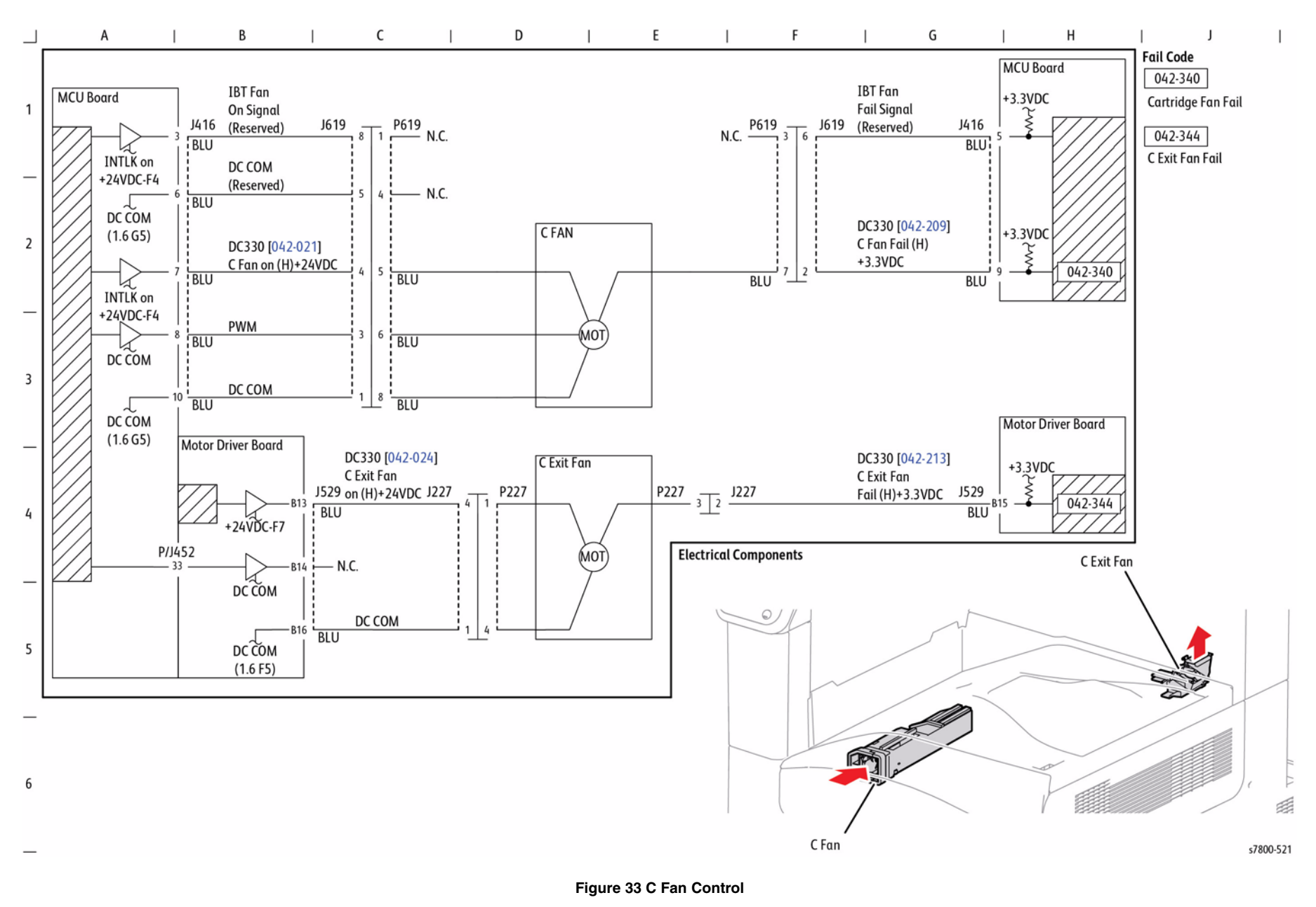

В С D Е F G Н 1 J А 1 1 1 Fail Code 042-341 MCU Board M HVPS Fan Fail 1 MCU Board DC330 [042-020] DC330 [042-211] 042-342 +3.3VDC Suction Fan Suction Fan Suction Fan Suction Fan Fail J417 J231 P231 P231 3 2 J231 Fail (H)+3.3VDC J417 On (H)+24VDC 042-342 BLU BLU +24VDC-F2 042-343 **Rear Bottom Fan Fail** PWM MO. 2 BLU K 2 DC COM DC COM BLU DC COM DC330 [042-012] DC330 [042-206] +3.3VDC MFan (1.6 G5) M Fan M Fan on (H)+24VDC J235 P235 P235 3 3 J235 Fail (H)+3.3VDC 042-341 A10 BLU BLU +24VDC-F2 3 PWM MO1 BLU DC COM DC COM BLU DC COM DC330 [042-204] DC330 [042-015] +3.3VDC Bottom Fan (1.6 G5) Bottom Fan Bottom Fan J234 P234 P234 3 2 J234 on (H)+24VDC Fail (H)+3.3VDC 4 042-343 B1 BLU BLU +24VDC-F2 PWM NO. BLU **Electrical Components** K DC COM DC COM Suction Fan BLU DC COM 5 (1.6 G5) M Fan 6 **Bottom Fan** s7800-522

### BSD 9.45 Suction/ M/ Bottom Fan Control

Figure 34 Suction/ M/ Bottom Fan Control

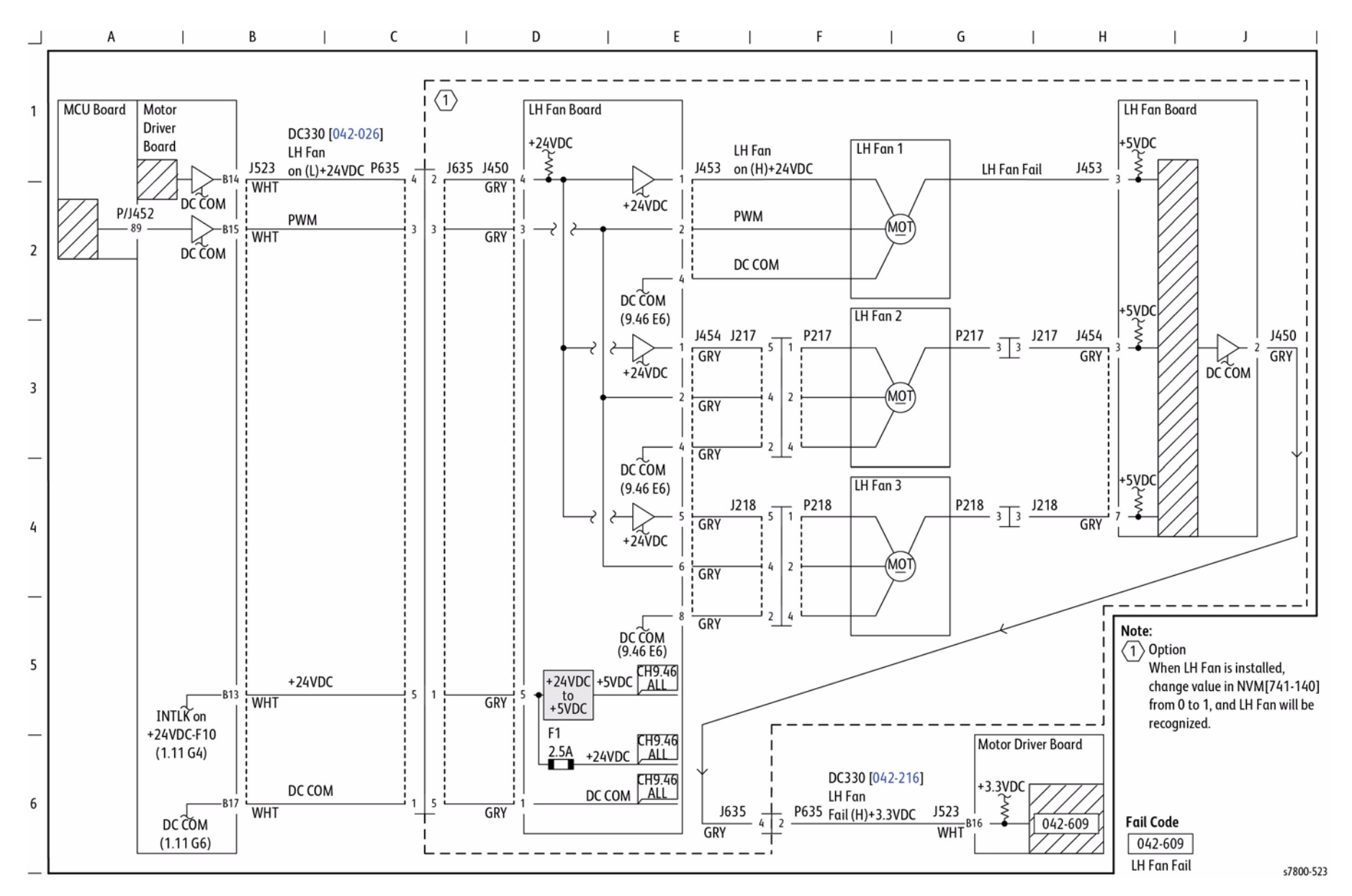

Figure 35 LH Fan Control

# **Chain 10 Fusing and Duplex Transportation**

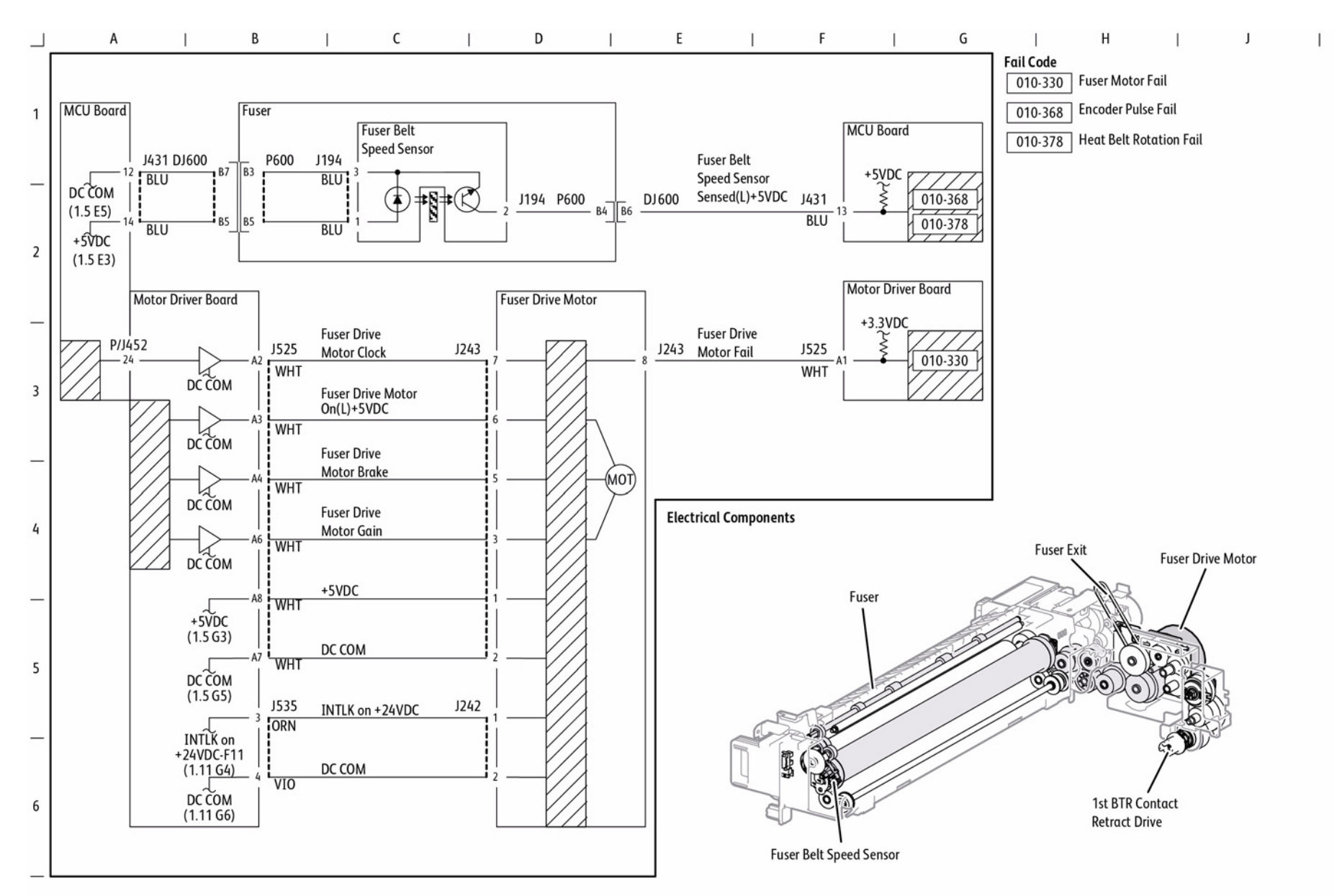

s7800-524

Figure 1 Fusing Unit Drive Control (1 of 2)

BSD 10.2 Fusing Unit Drive Control (2 of 2)

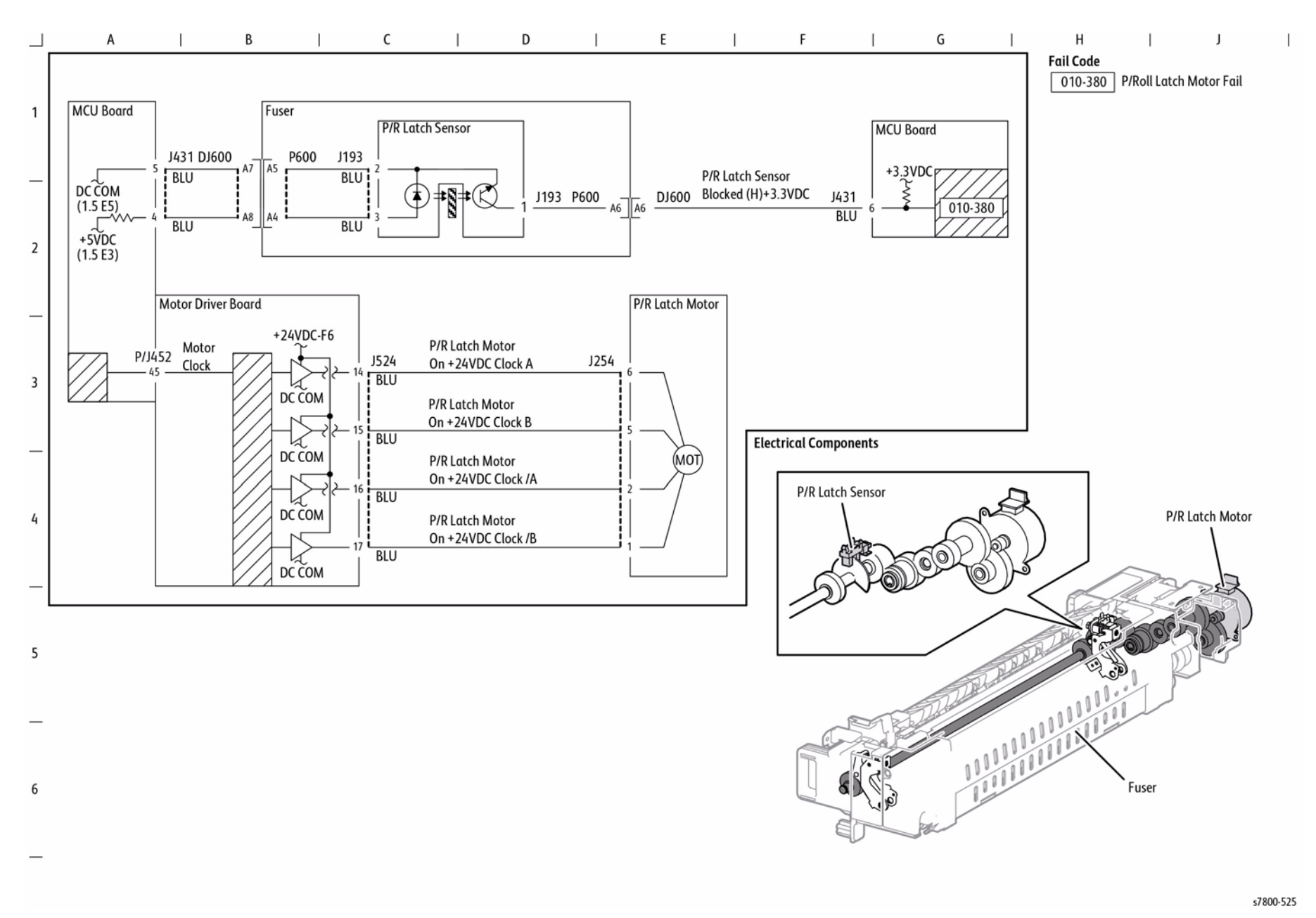

Figure 2 Fusing Unit Drive Control (2 of 2)

В С D Е F 1 G Н А L T 1 Fail Code 010-360 IH Driver Input MCU Board Induction Heater Driver Board MCU Board 1 High Voltage Fail 010-361 IH Driver Input J414 TXD J530 J530 J414 RXD 010-360 010-369 Low Voltage Fail BLU BLU 010-361 010-370 010-362 **INTLK SW Open IH** Safety 1.10 041-316 (IH Safety) IH Driver Surge Fail Freeze Signal 010-362 BLU B1 BLU 010-363 041-317 010-363 2 Encoder IGBT Temperature High Fail 010-364 Signal BLU 010-367 010-364 +3.3VDC Safety GND IGBT Temperature R15 Sensor Fail BLU +3.3VDC Fuser Relay DC COM 010-367 on+24VDC (1.6 G5)(1.5 E4) Input Low Current Fail Relay BLU 3 IGBT 010-369 **Fusing Unit** DC COM T110 VAC IH Driver Relay BLU Fuser **Communication Fail** on +24VDC DC COM 010-370 (10.4 J4) (1.6 G5) Coil Assy IH Driver Freeze Fail CN4 T60 P634 DJ600 P600 J634 BLK BLK 041-316 لر Power On ACH (1.2 H2) IH Driver Interface Fail CN3 T61 4 041-317 BLK BLK Power On MCU IH Interface Fail ACN (1.2 H3) 220 VAC Fuser 5 Coil Assembly P600 J634 P634 DJ600 WHT WHT

s7800-526

Figure 3 Fusing Heat Control (1 of 3)

6

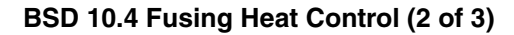

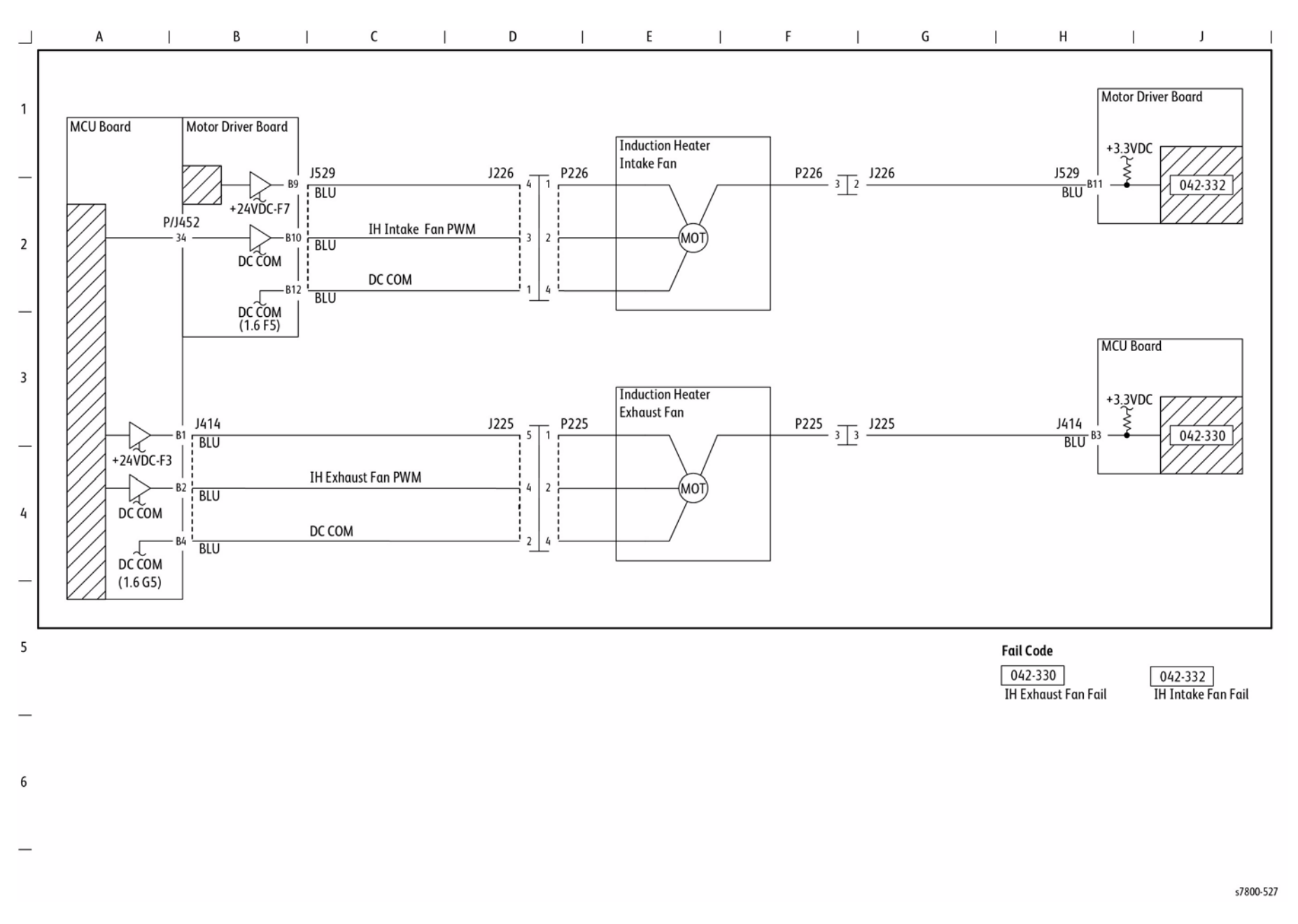

Figure 4 Fusing Heat Control (2 of 3)

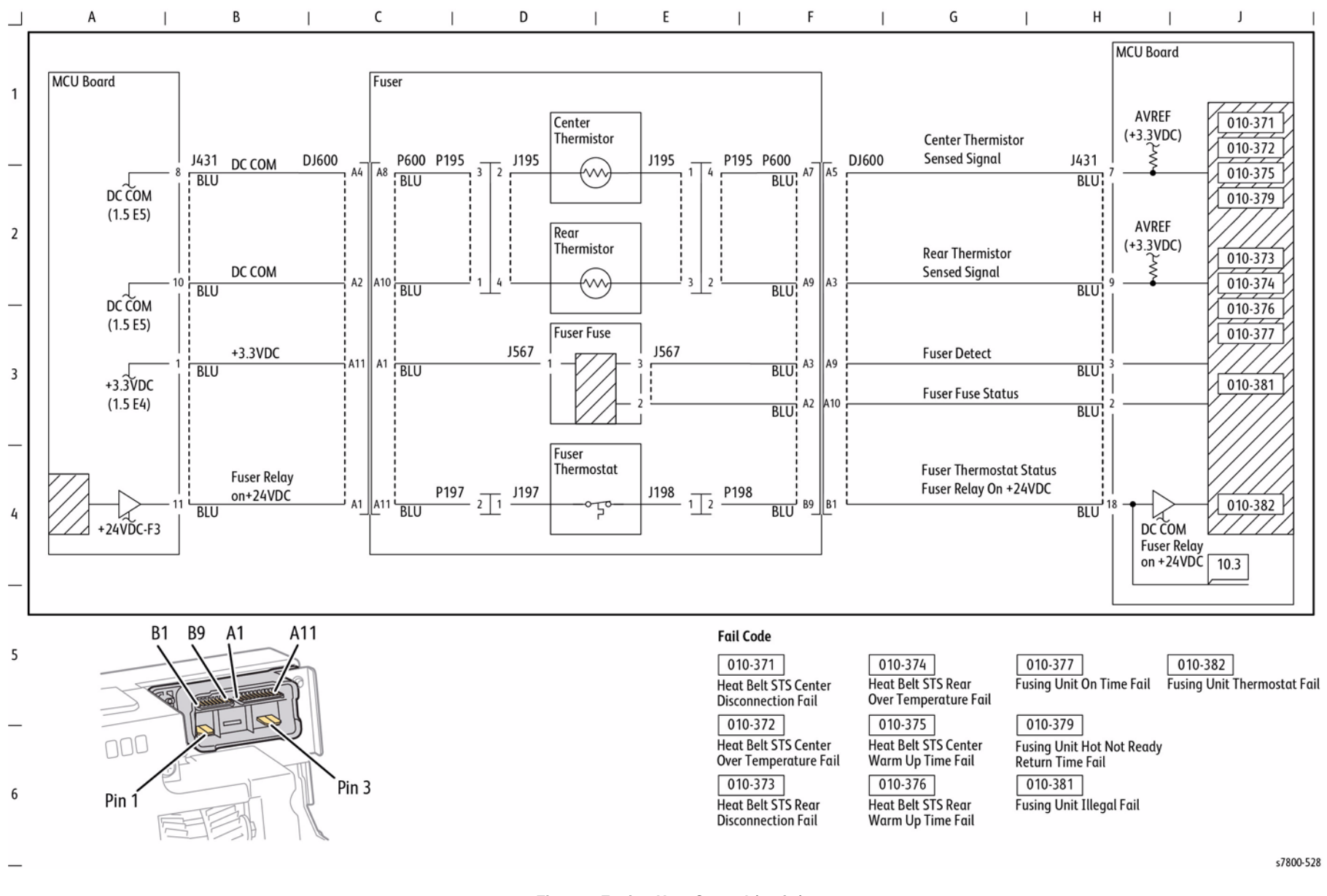

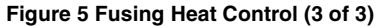

**BSD 10.6 Electrical Components (Fusing Heat)** 

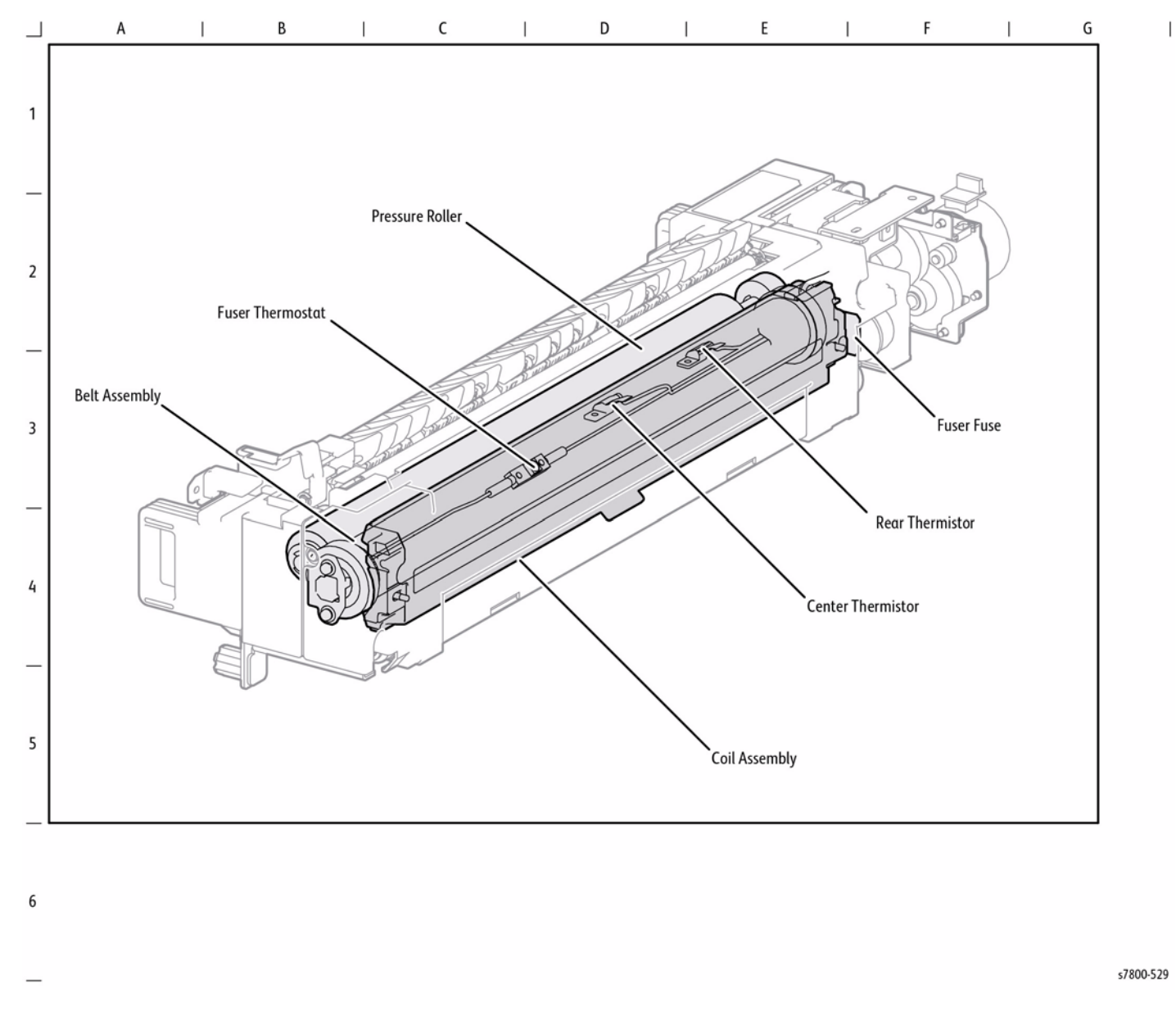

Figure 6 Electrical Components (Fusing Heat)

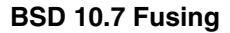

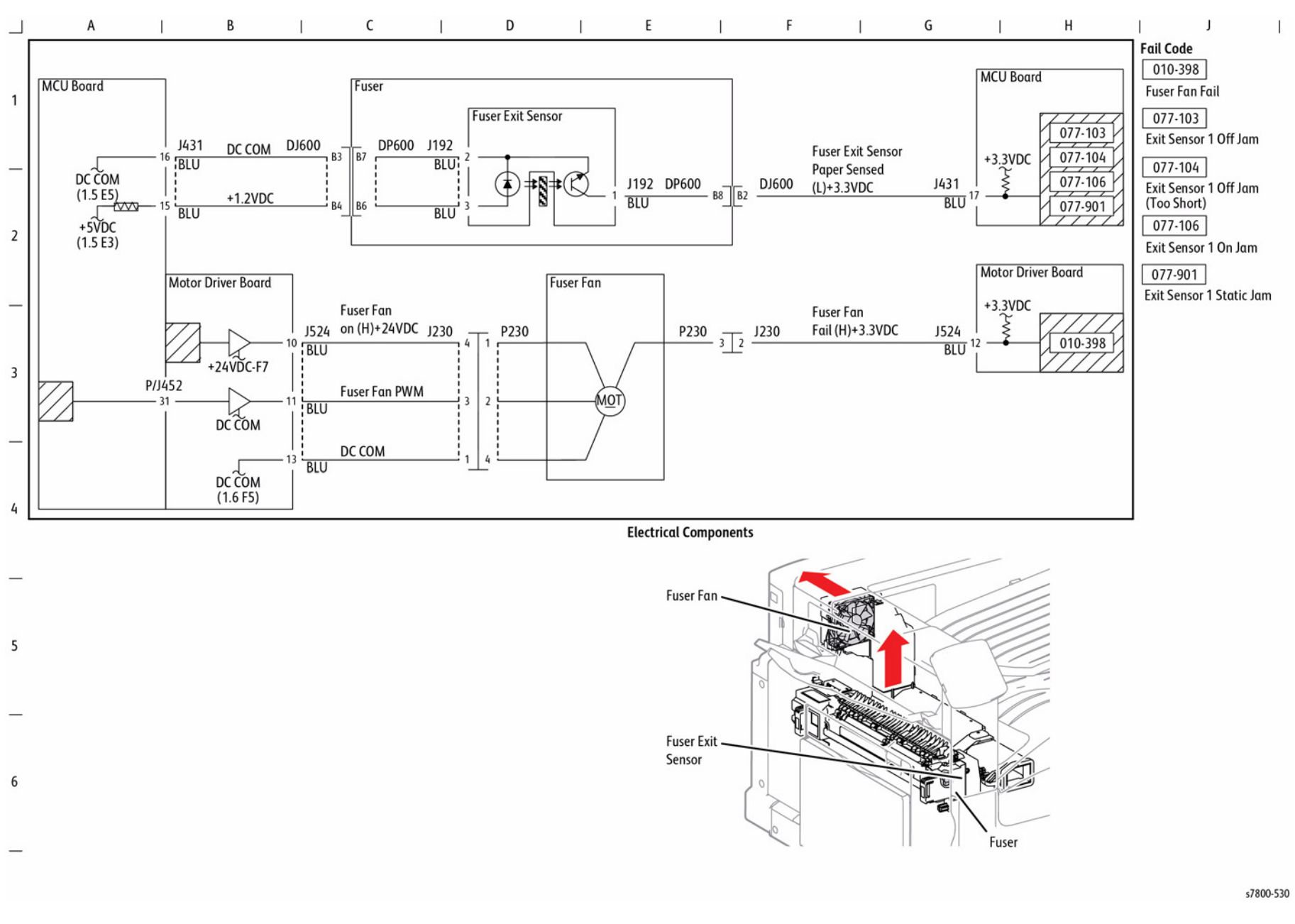

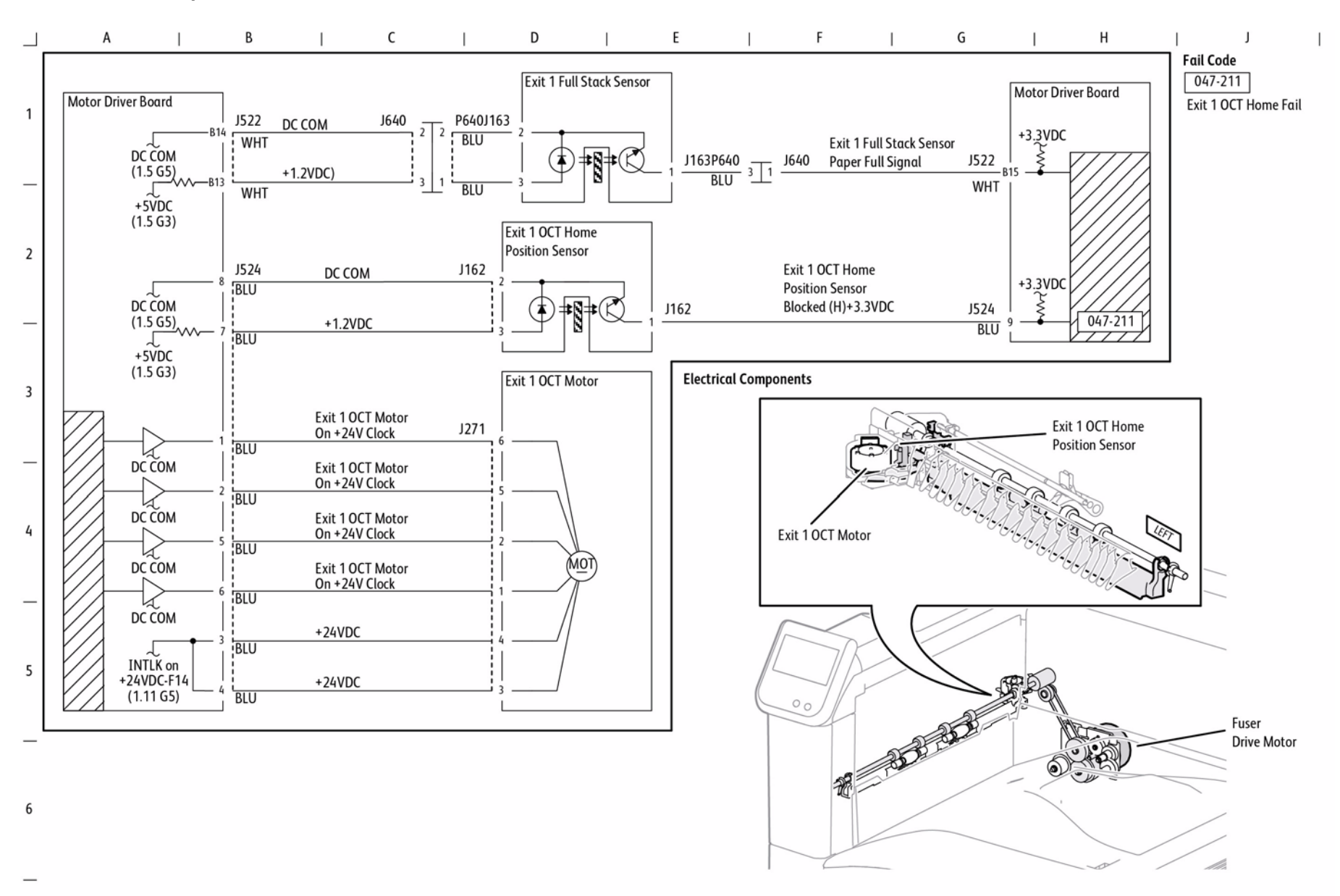

s7800-531

Figure 8 Fused Paper Exit 1

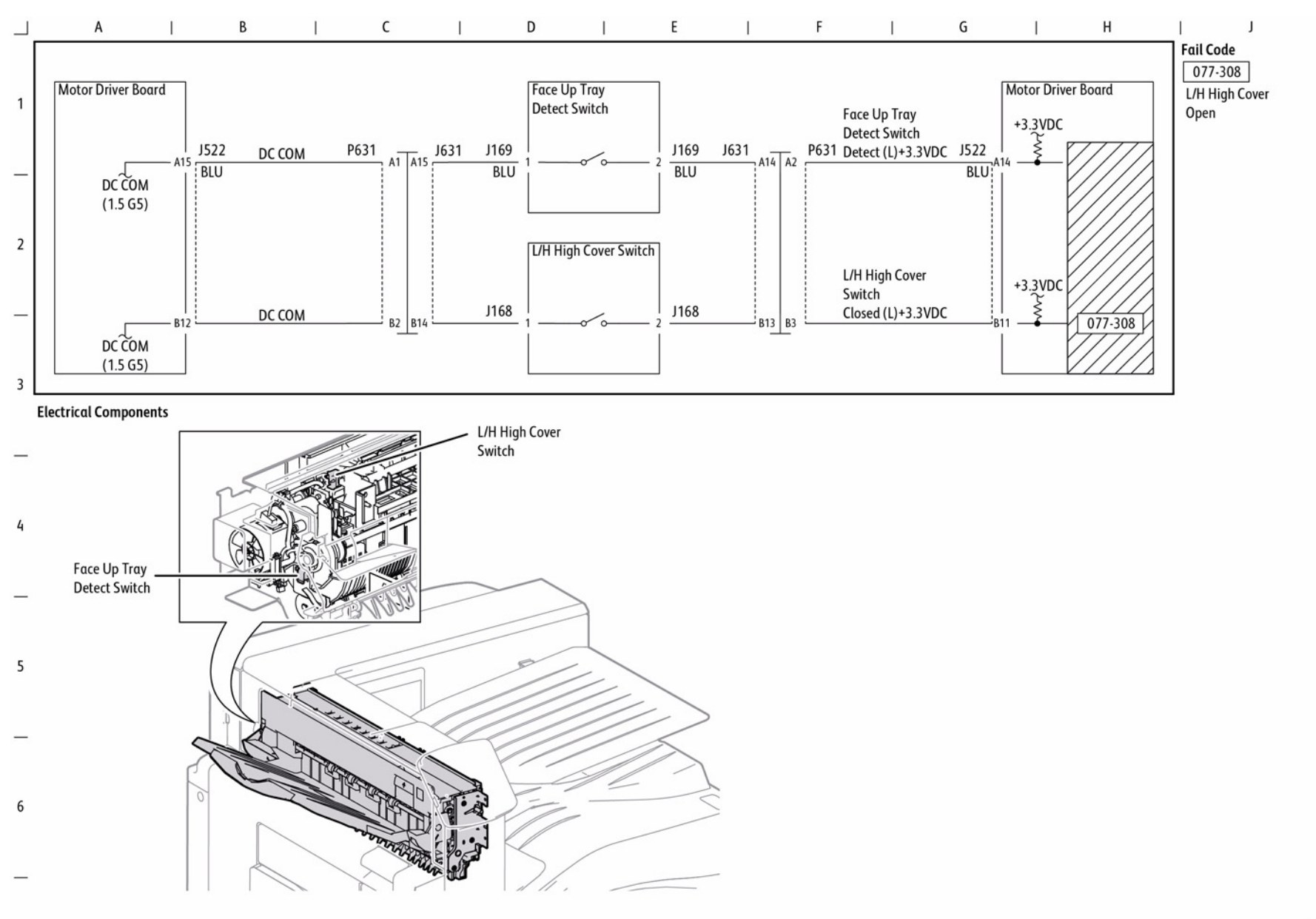

s7800-532

Figure 9 Fused Paper Exit 2 (1 of 4)

BSD 10.10 Fused Paper Exit 2 (2 of 4)

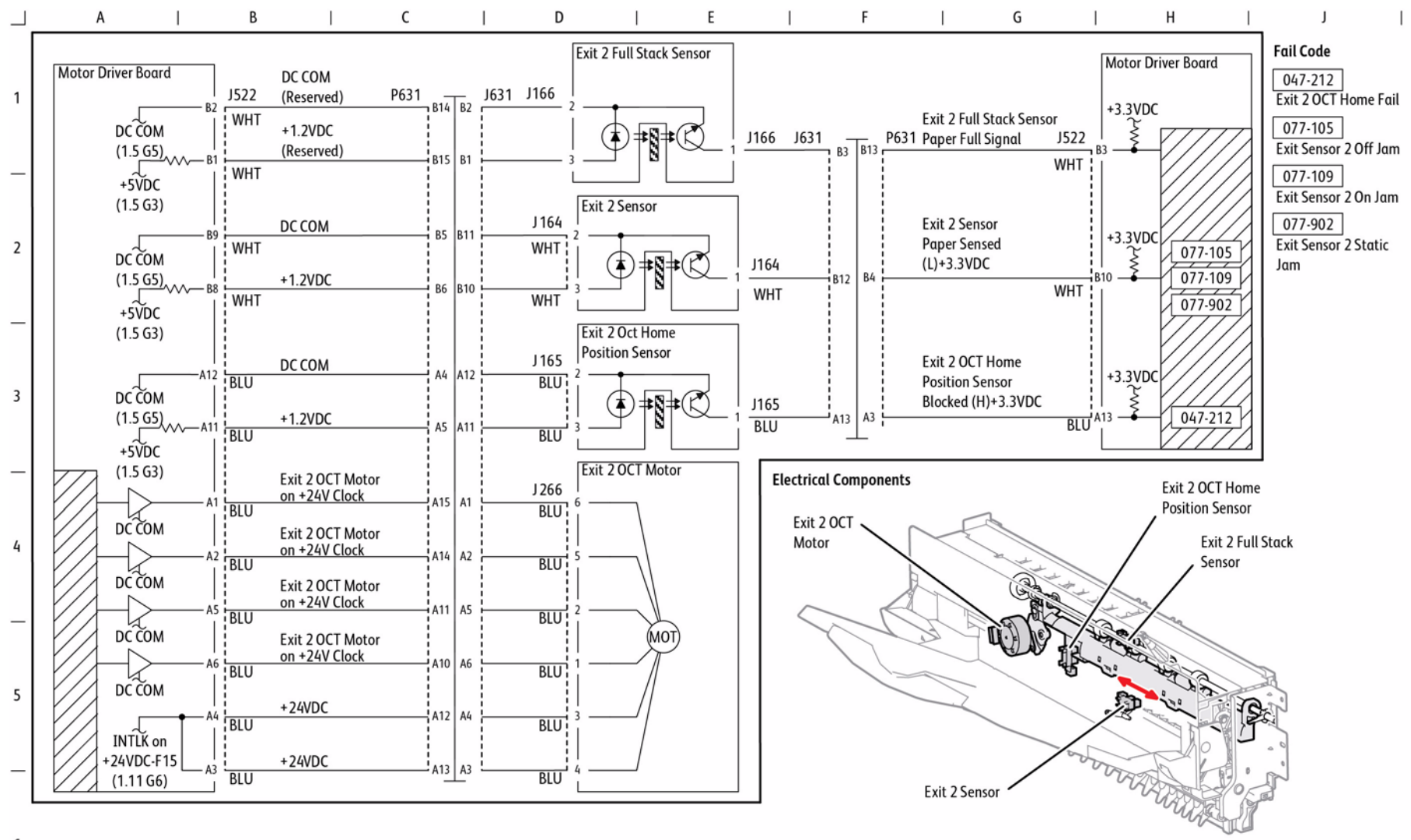

6

s7800-533

Figure 10 Fused Paper Exit 2 (2 of 4)

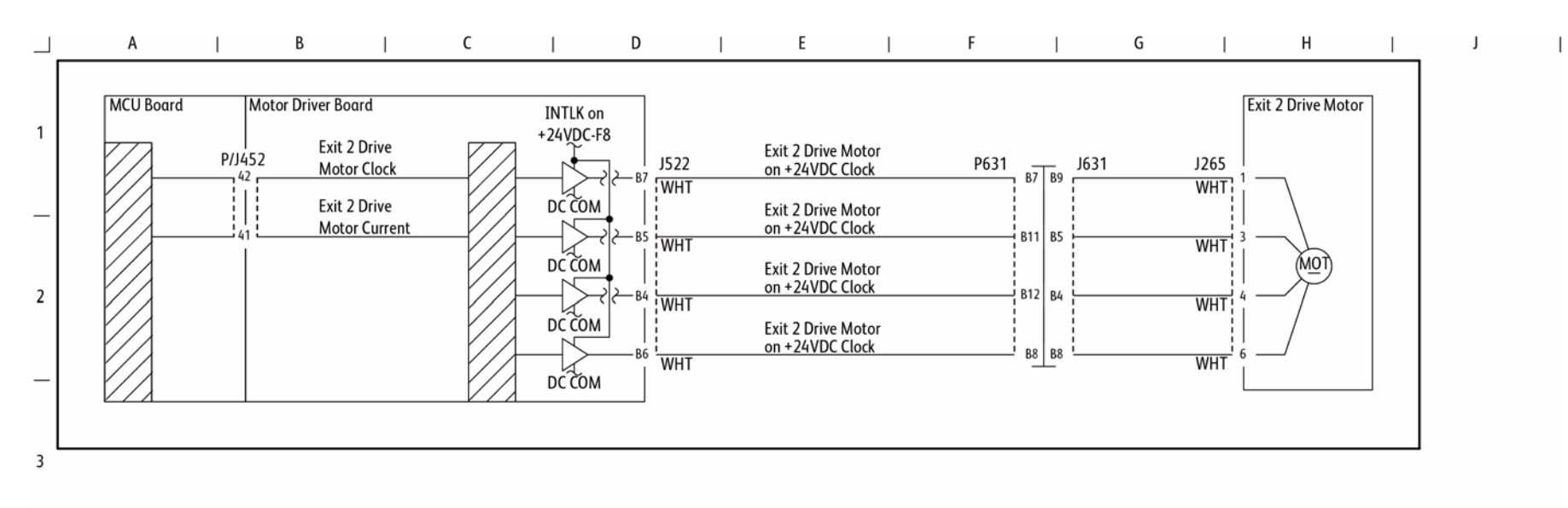

s7800-534

Figure 11 Fused Paper Exit 2 (3 of 4)

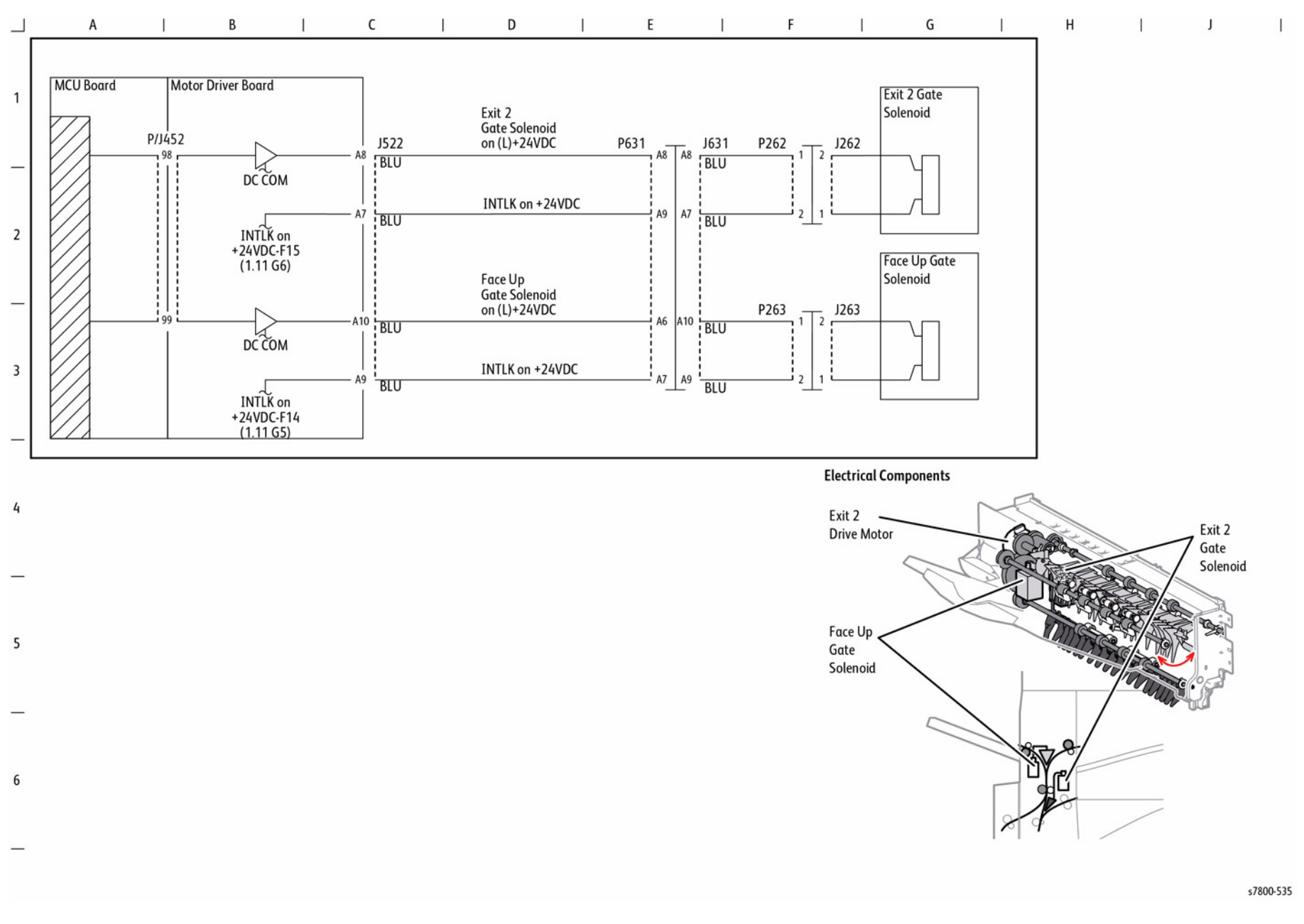

Figure 12 Fused Paper Exit 2 (4 of 4)

BSD 10.13 Duplex Transportation (1 of 2)

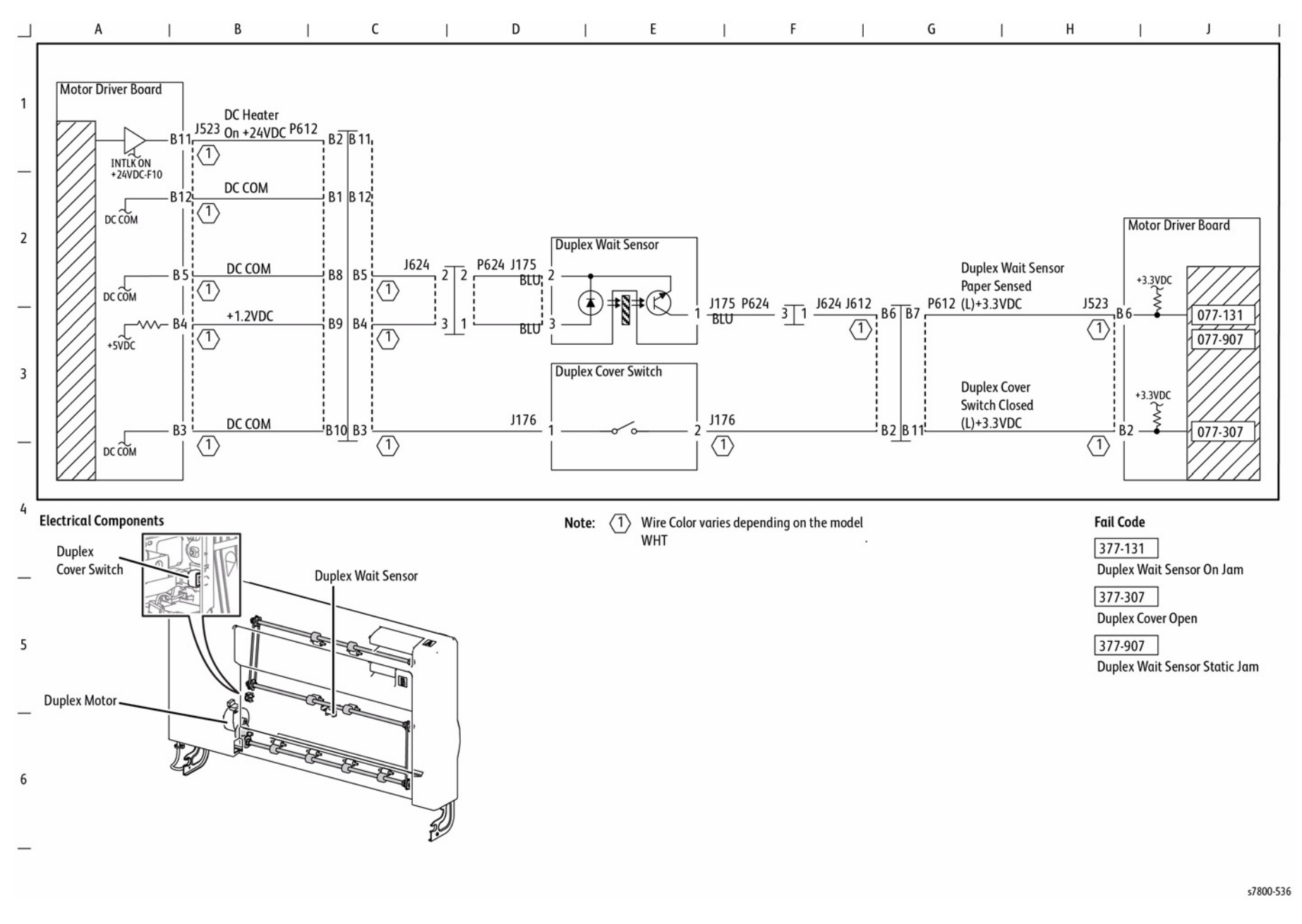

Figure 13 Duplex Transportation (1 of 2)

BSD 10.14 Duplex Transportation (2 of 2)

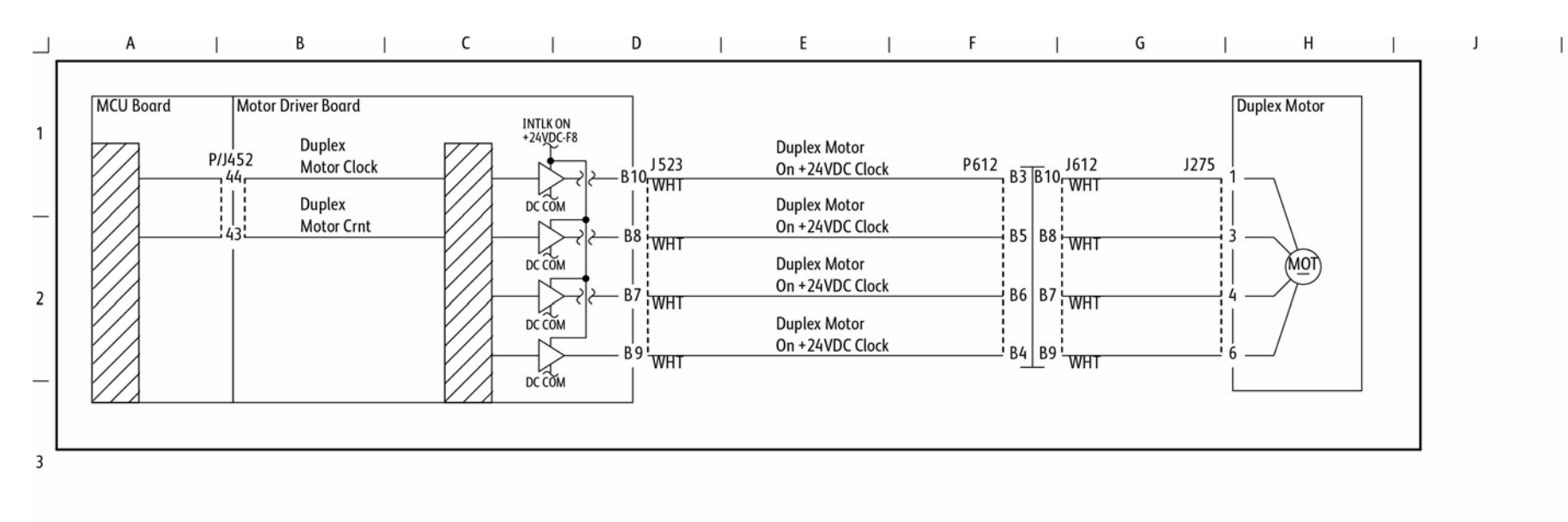

Figure 14 Duplex Transportation (2 of 2)

s7800-537

# Chain 13 Advanced Finisher

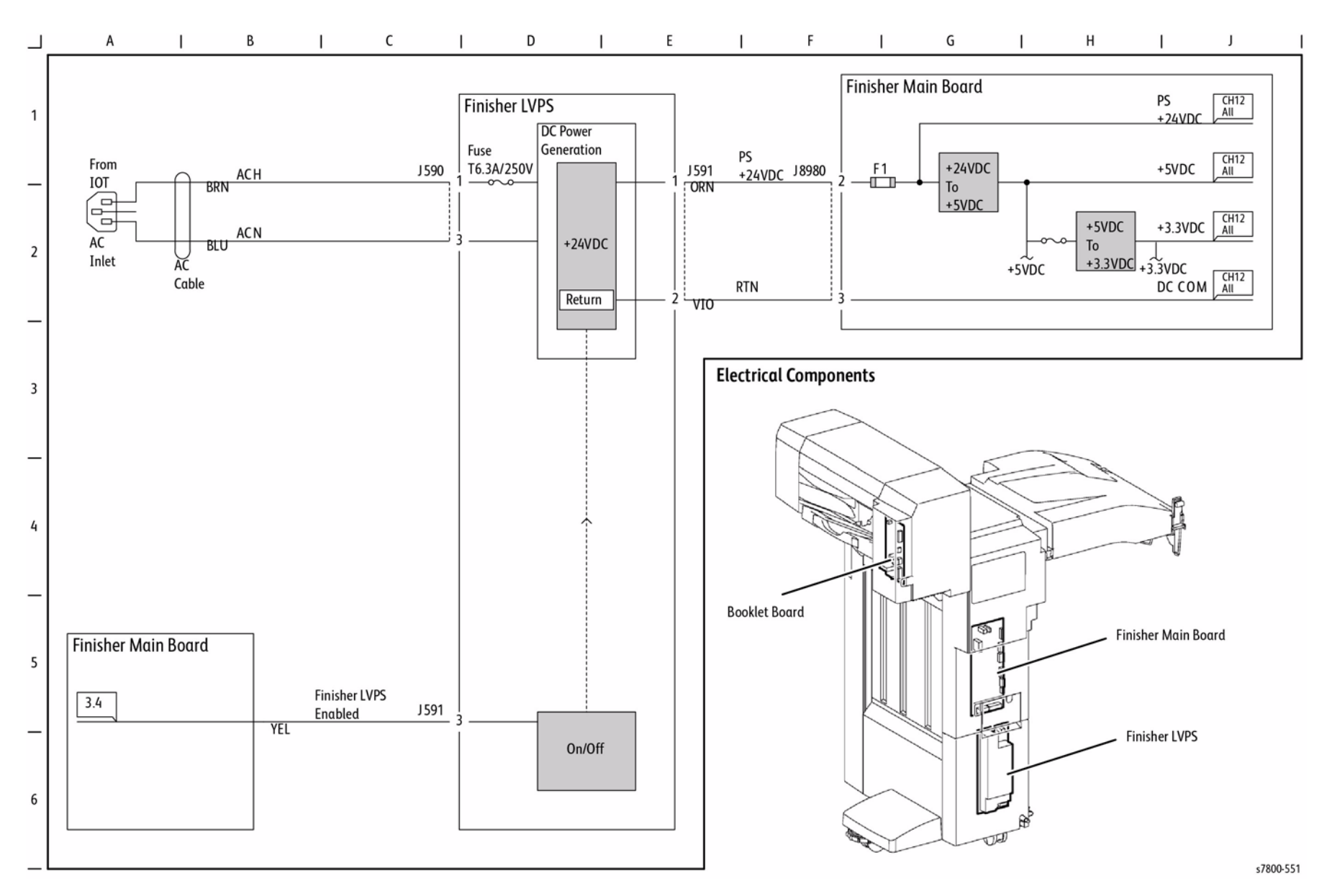

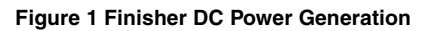

## **BSD 13.2 Finisher DC Power Distribution**

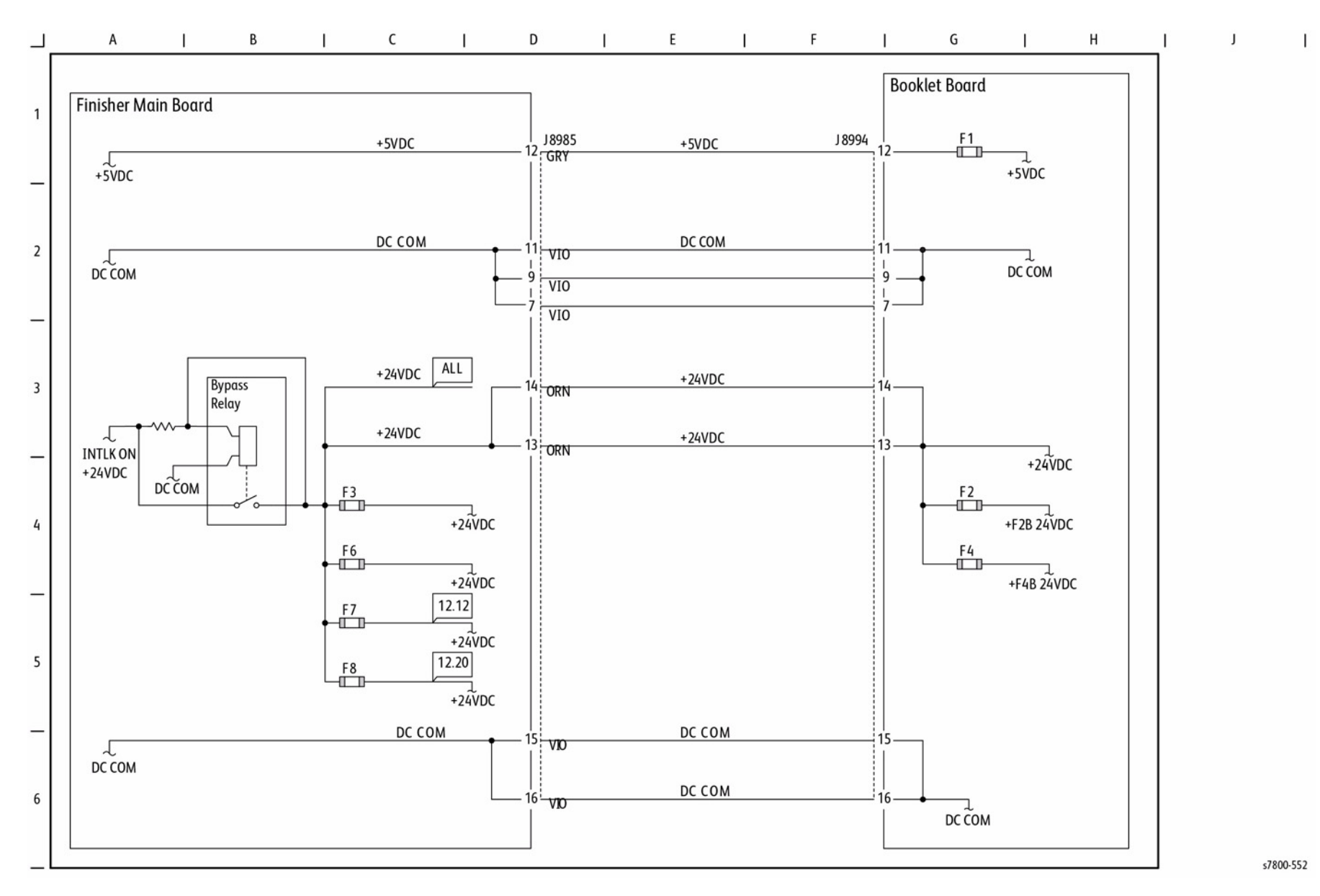

Figure 2 Finisher DC Power Distribution

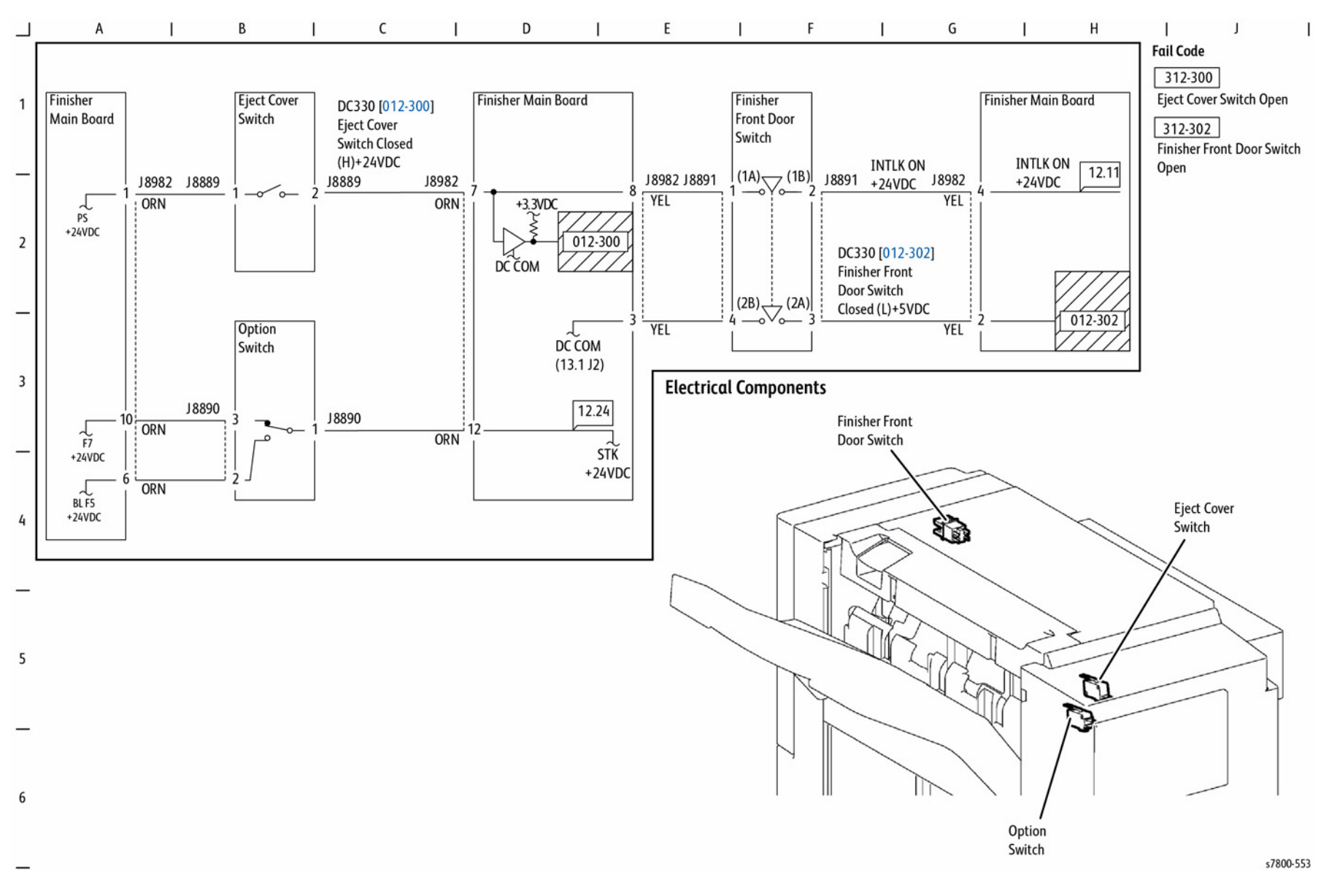

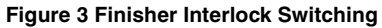

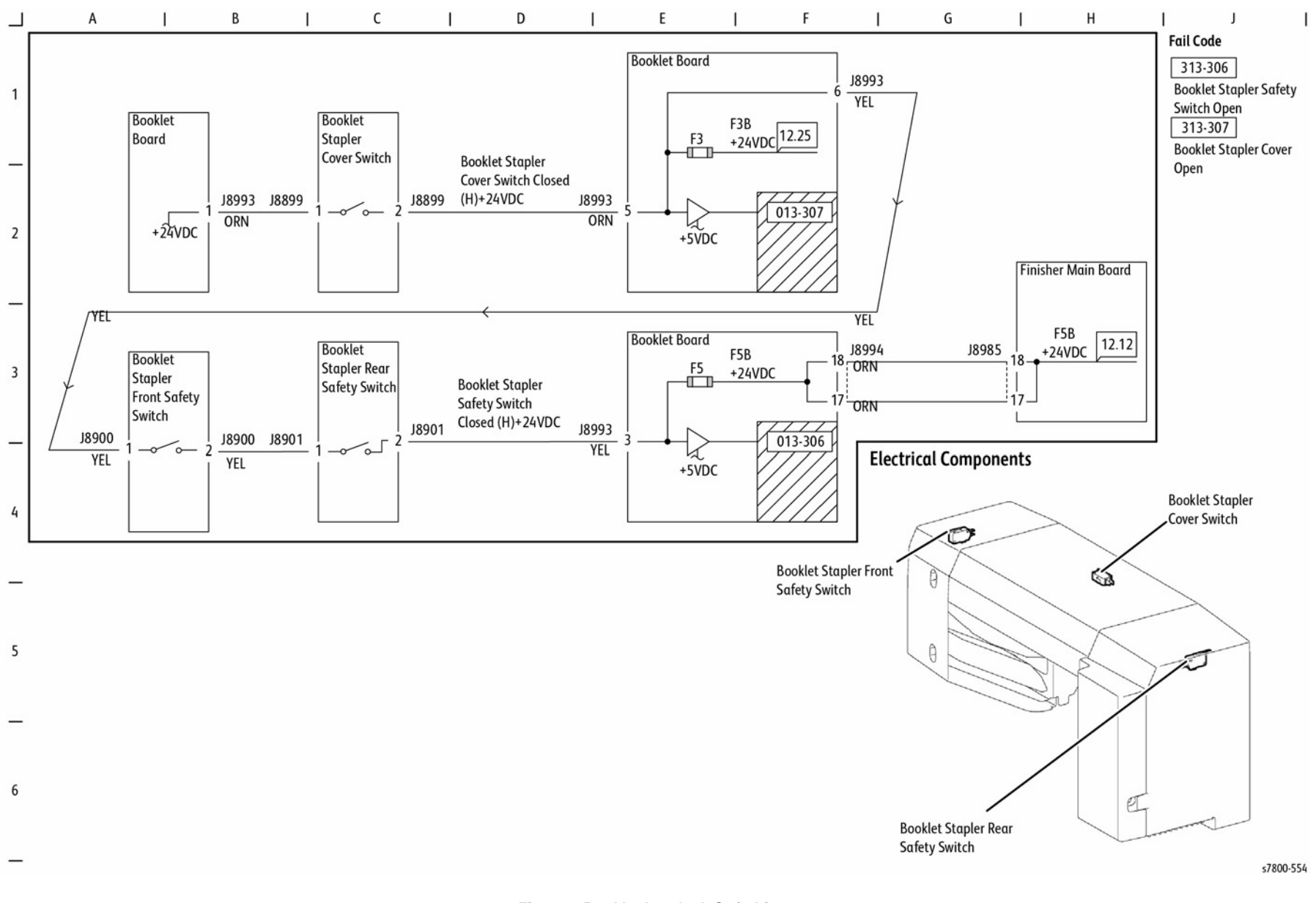

Figure 4 Booklet Interlock Switching

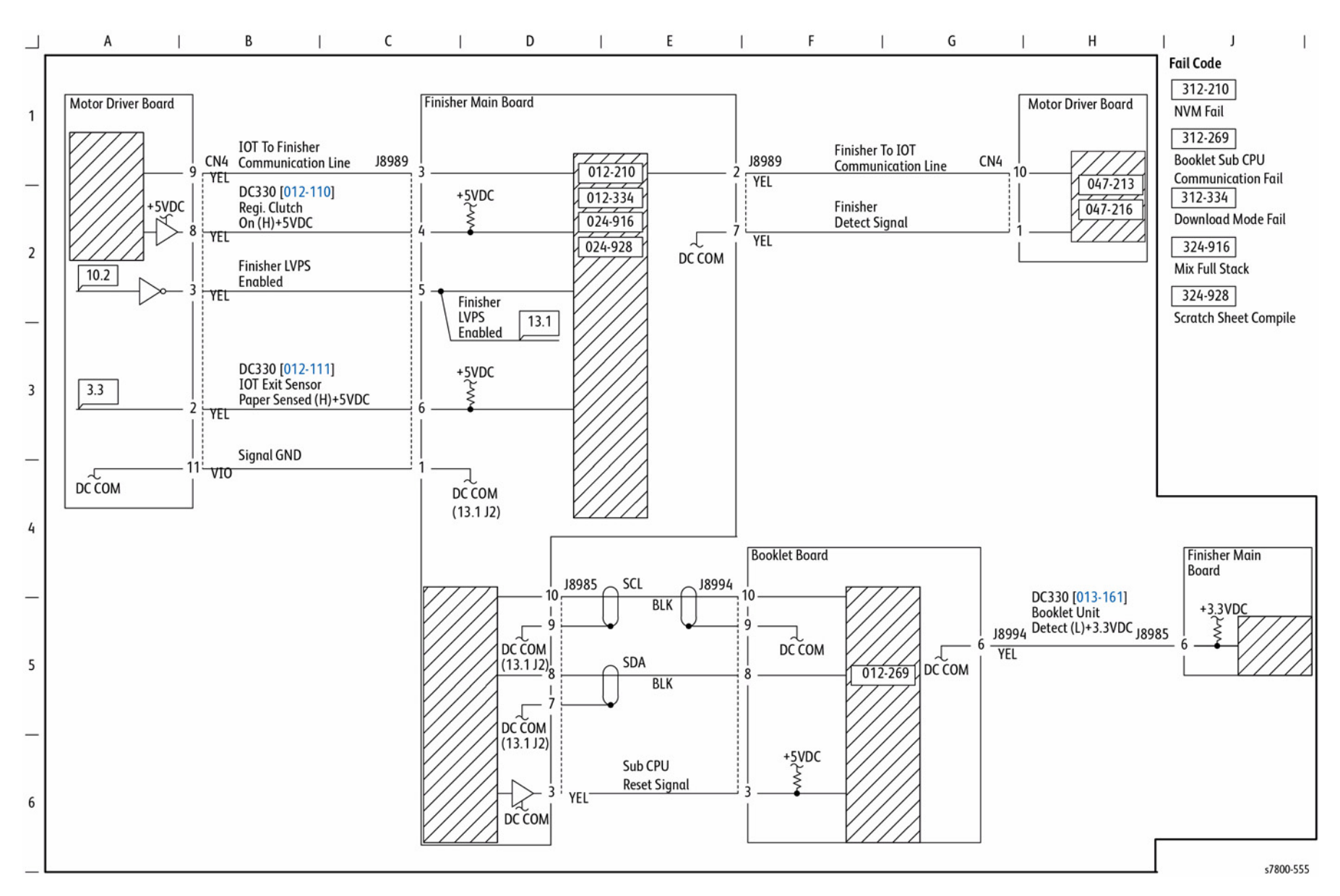

Figure 5 PWBS Communication

### **BSD 13.6 Finisher PWS Interface**

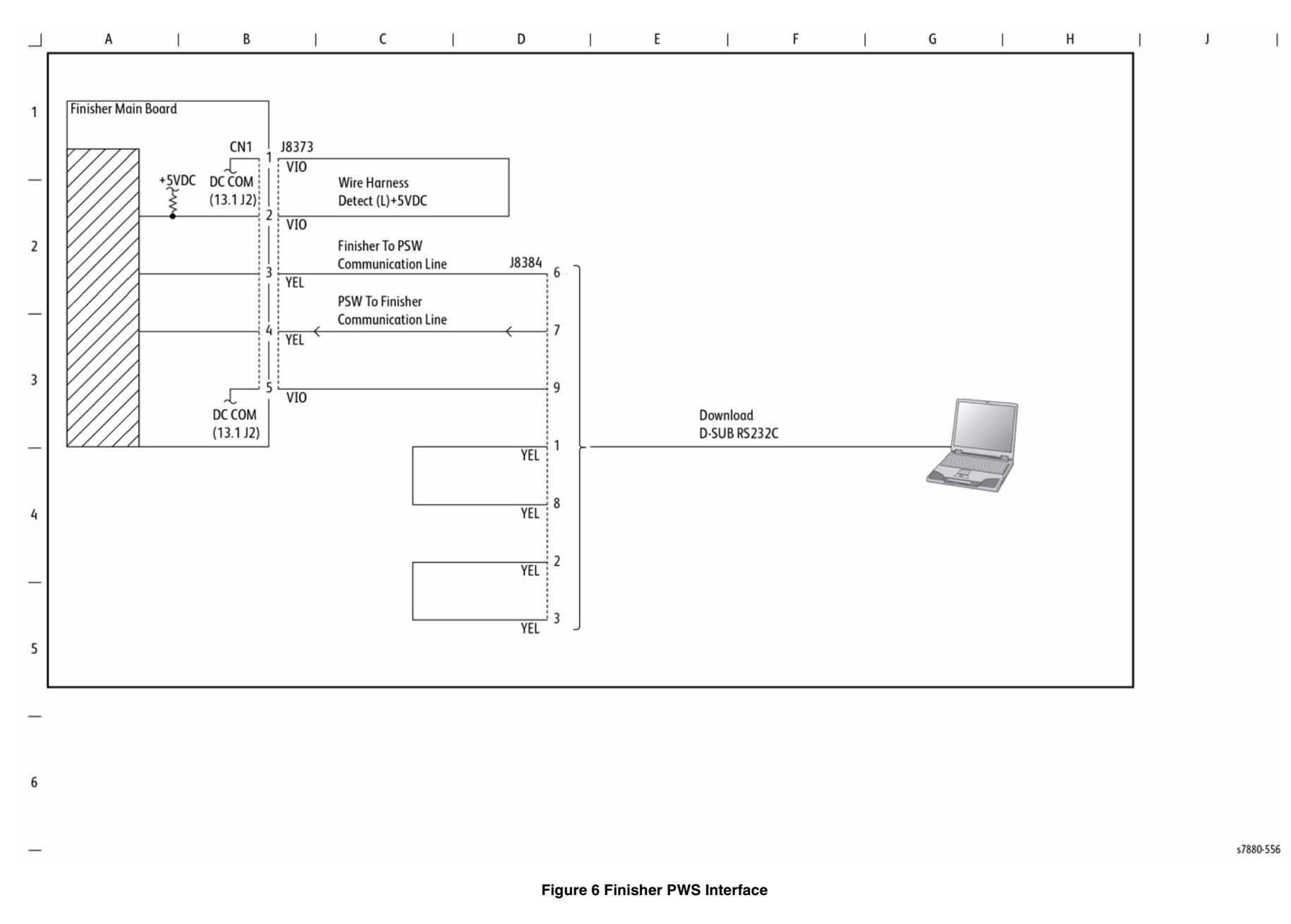

### **BSD 13.10 Horizontal Paper Transportation**

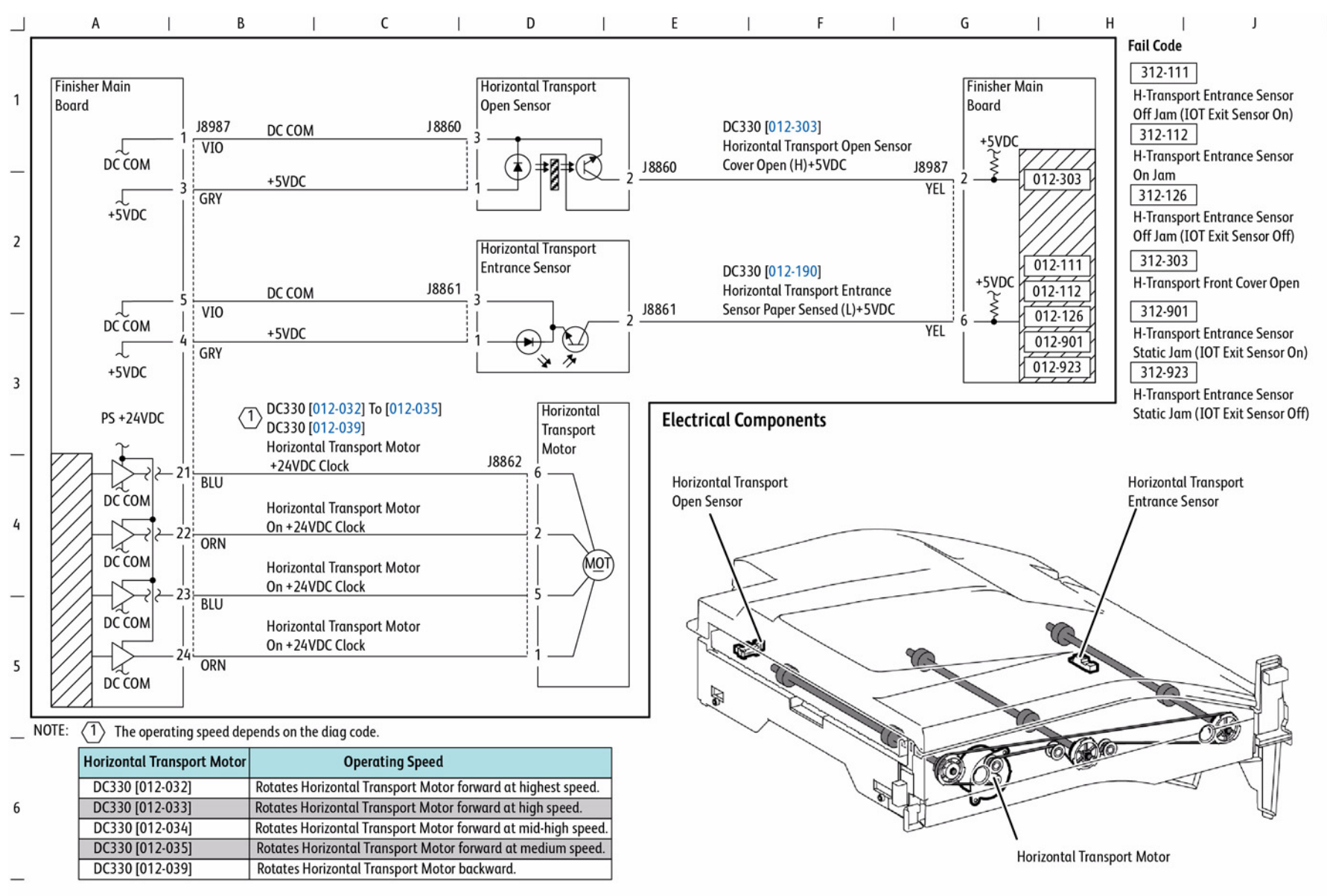

s7800-557

#### Figure 7 Horizontal Paper Transportation
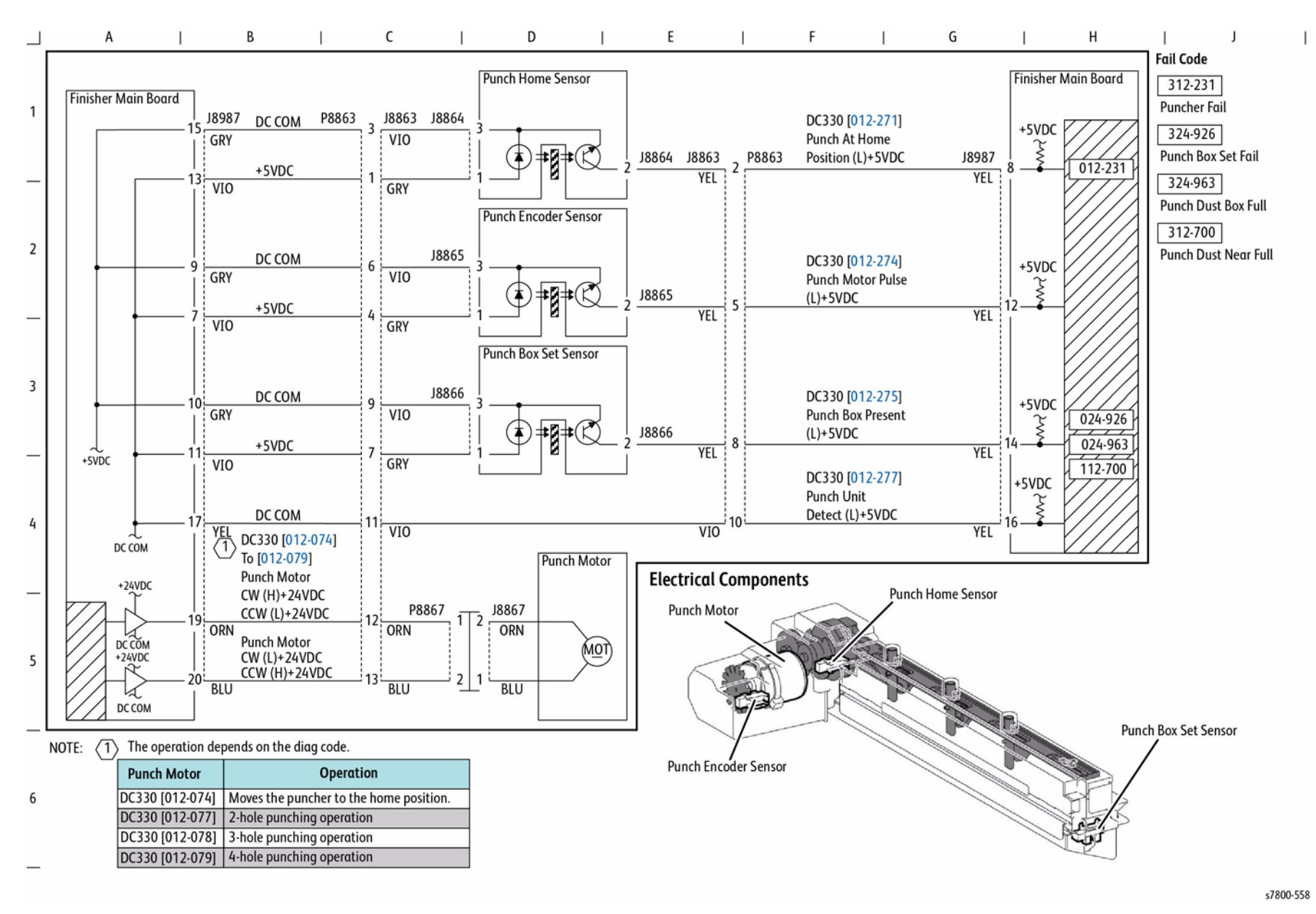

Figure 8 Punch Control

## **BSD 13.20 Finisher Paper Transportation**

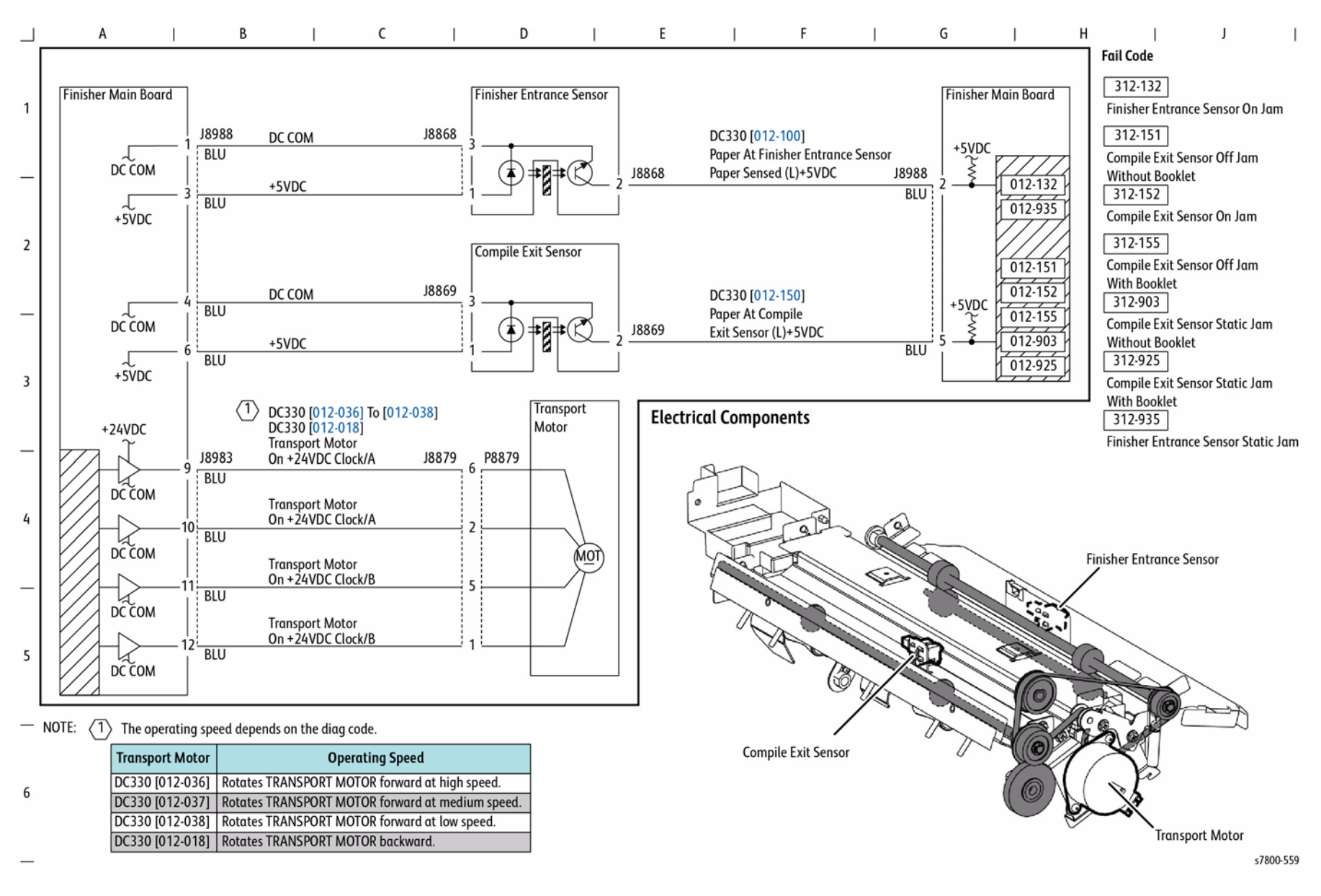

#### Figure 9 Finisher Paper Transportation

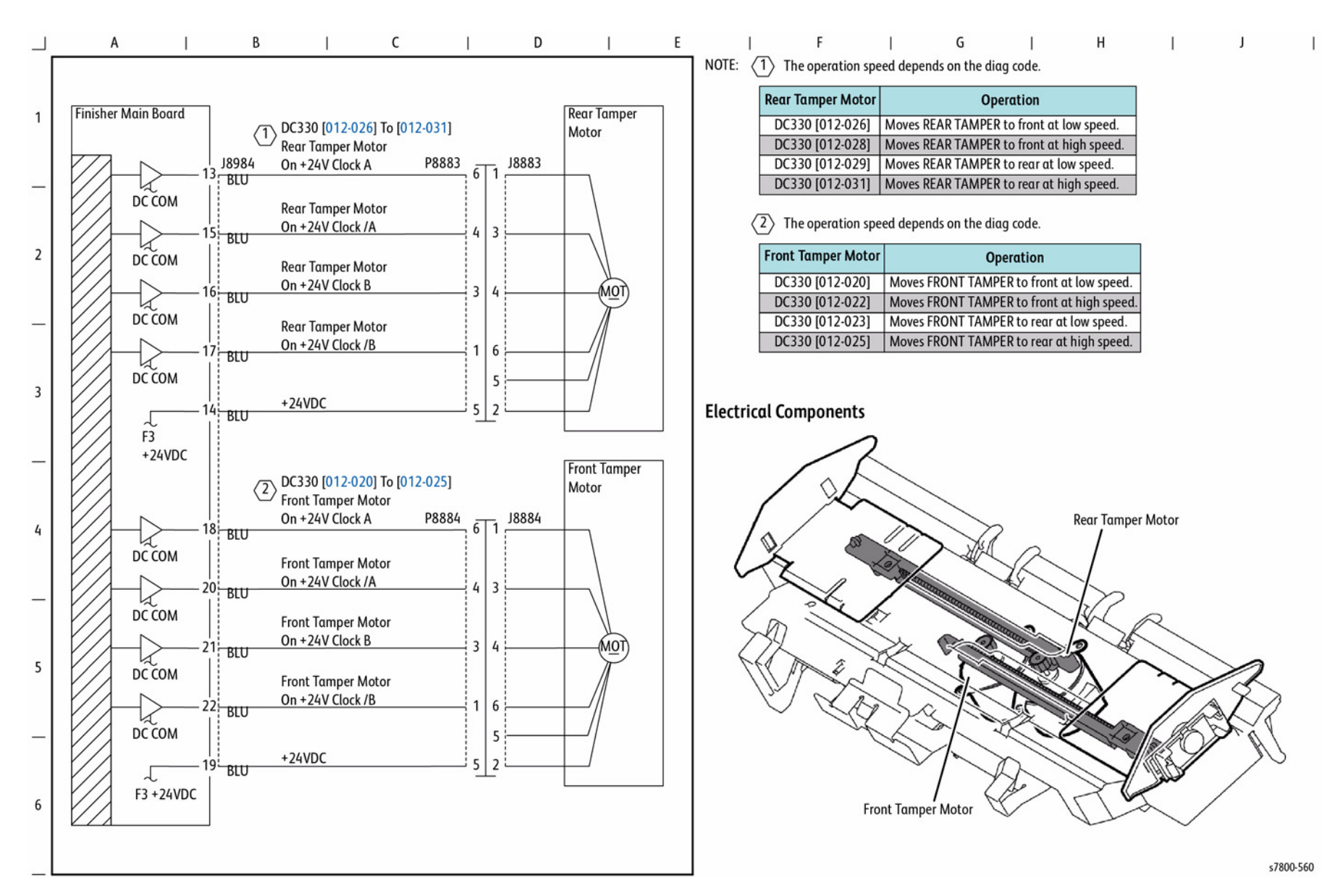

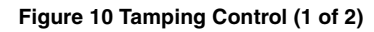

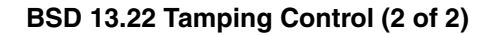

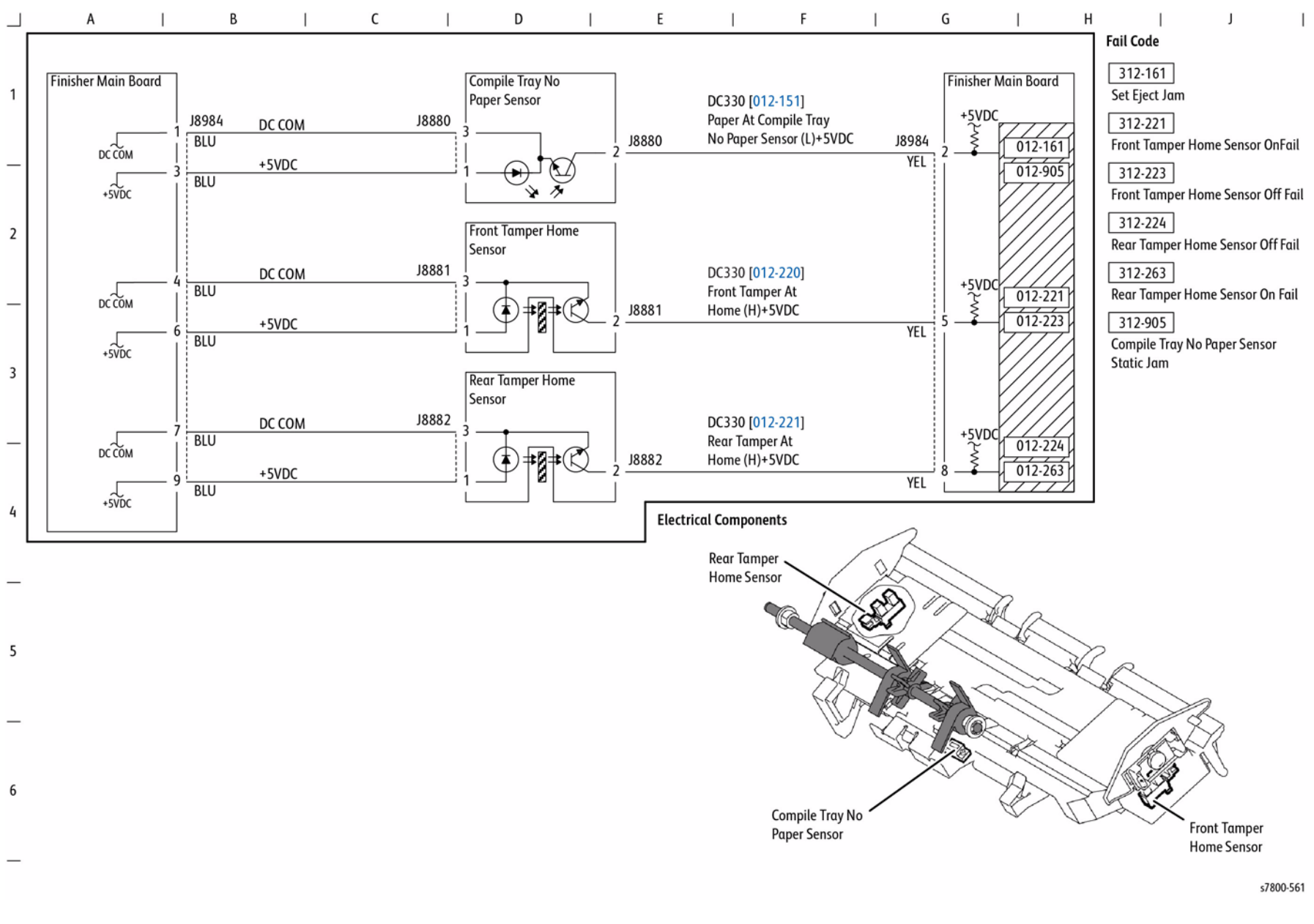

Figure 11 Tamping Control (2 of 2)

## **BSD 13.23 Staple Positioning**

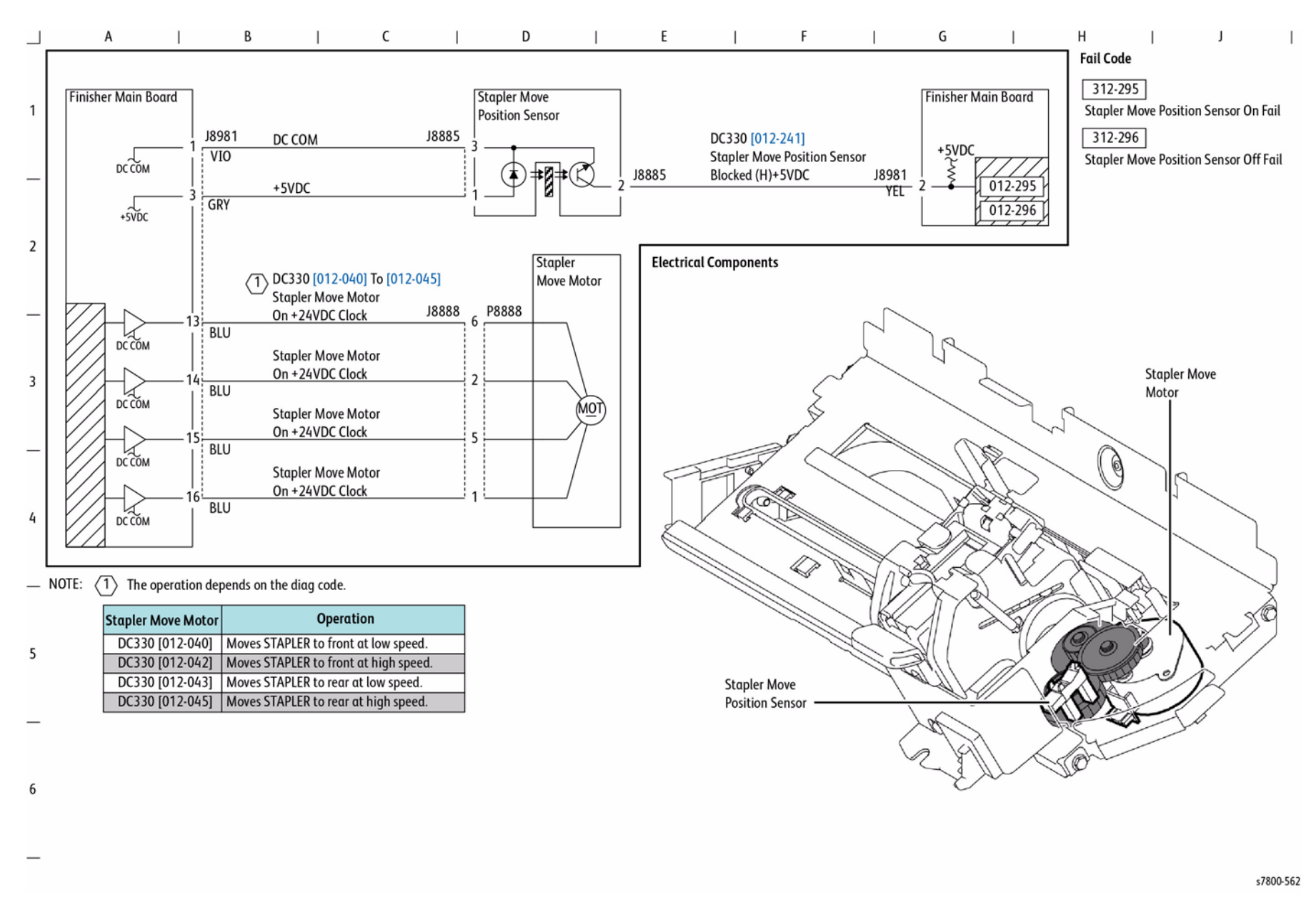

**Figure 12 Staple Positioning** 

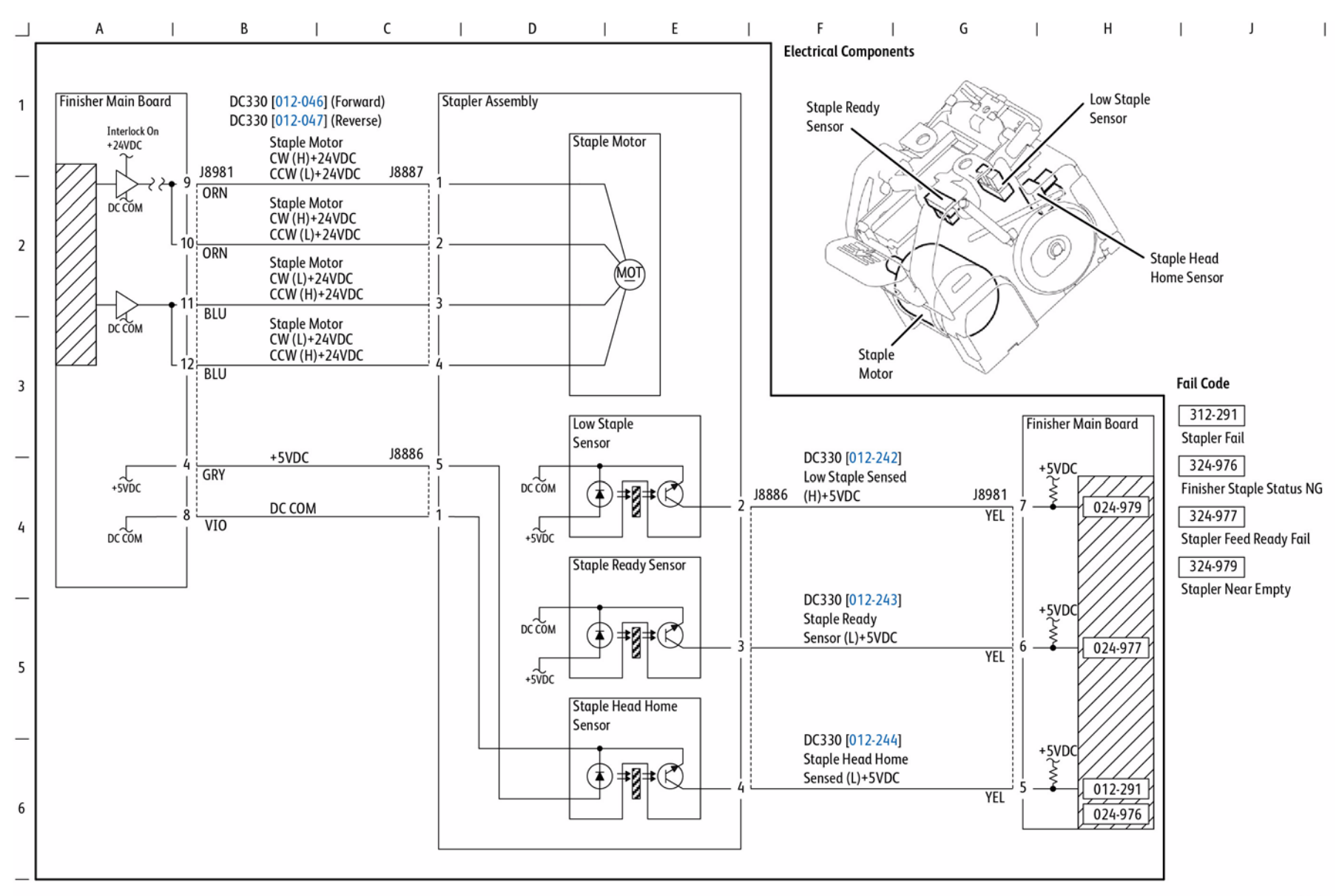

Figure 13 Staple Control

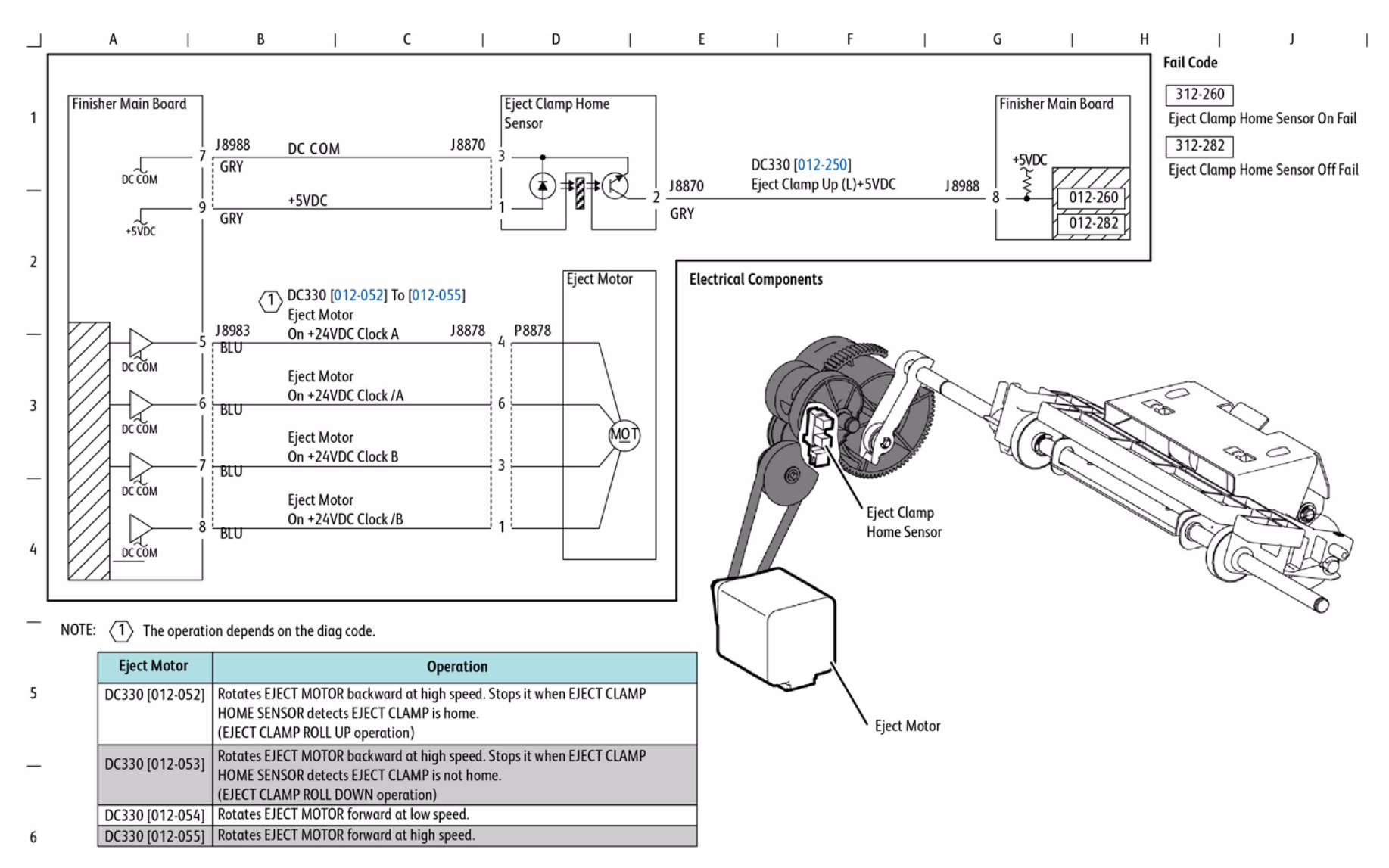

Figure 14 Set Eject Control (1 of 2)

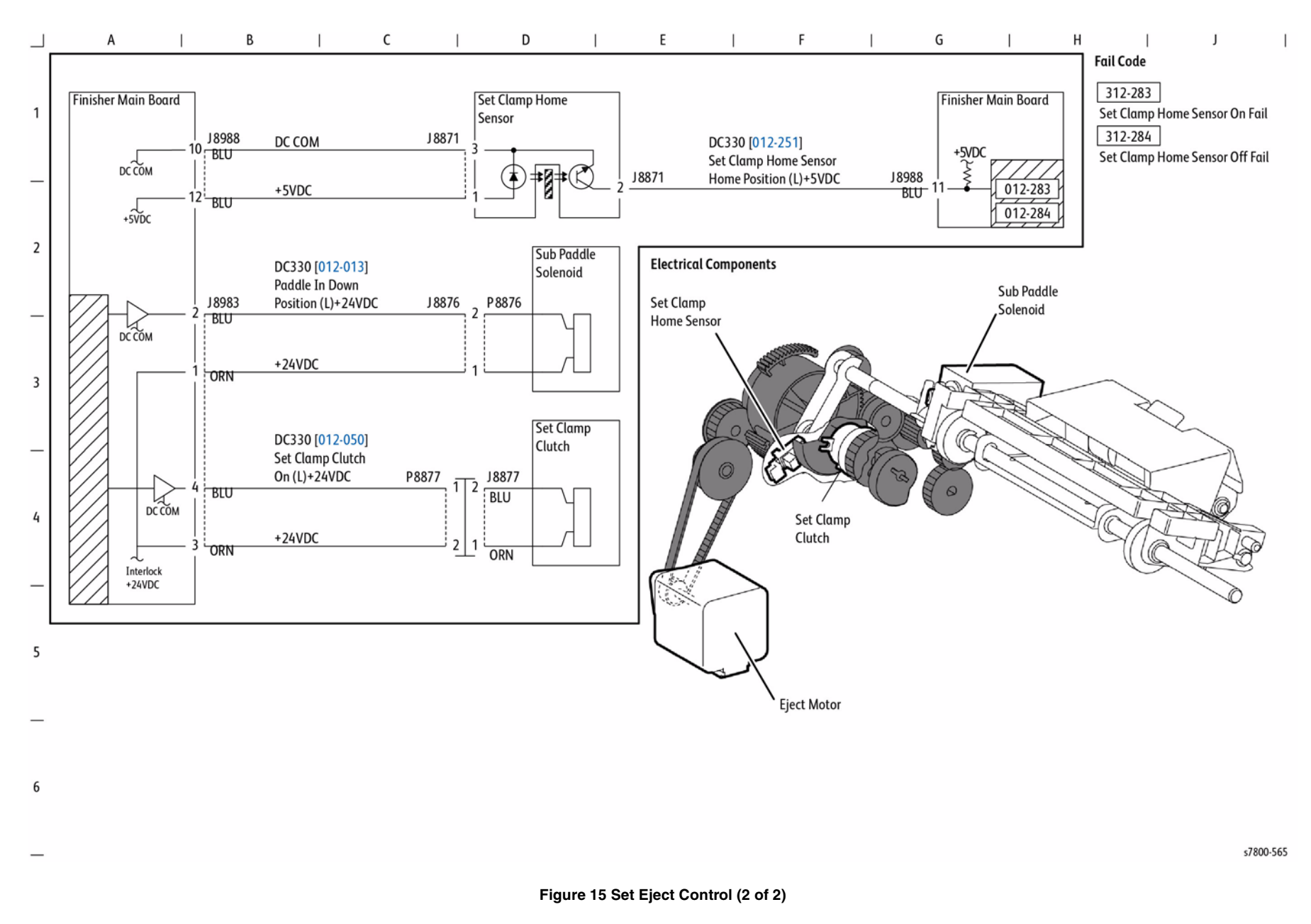

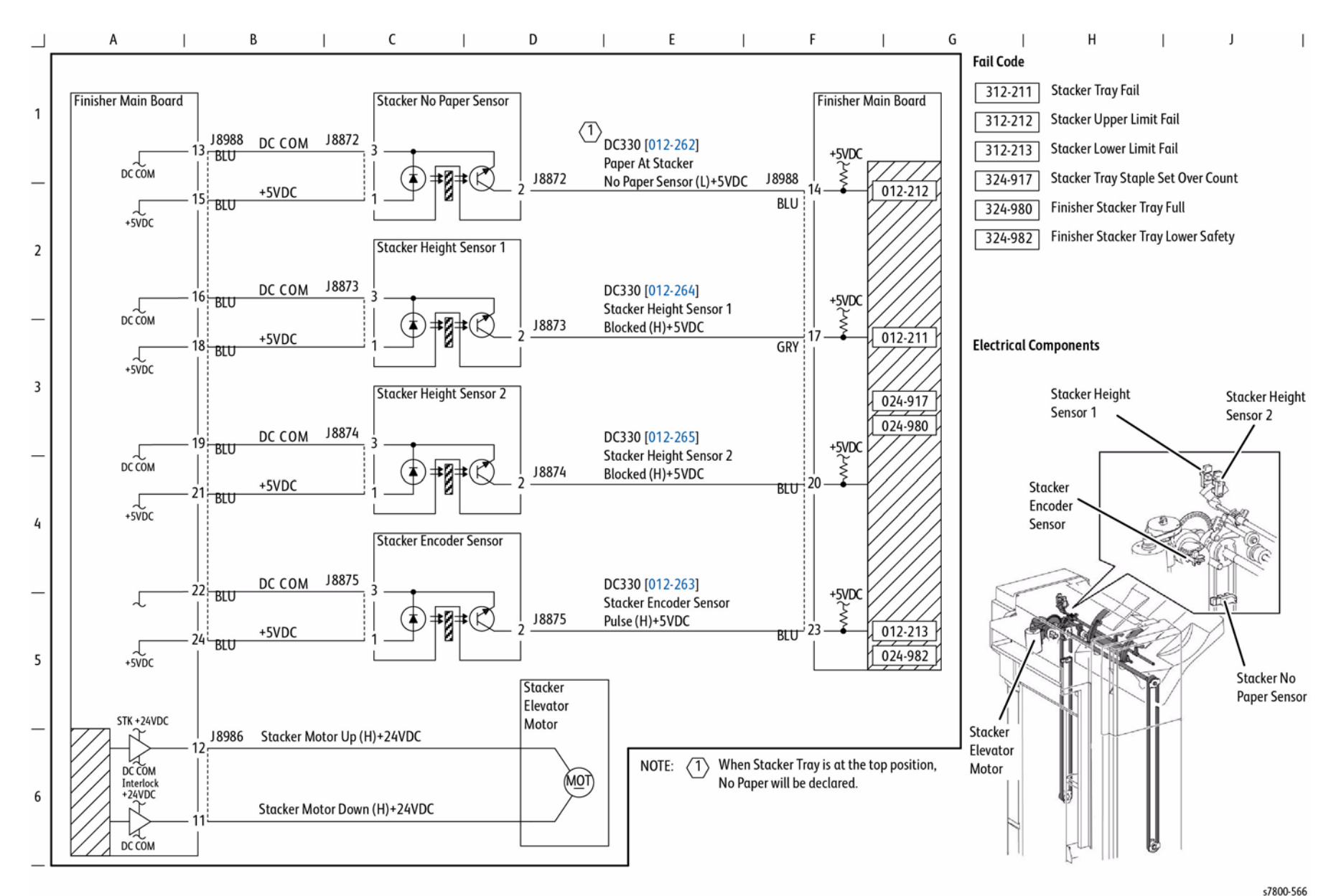

Figure 16 Stacker Tray Control

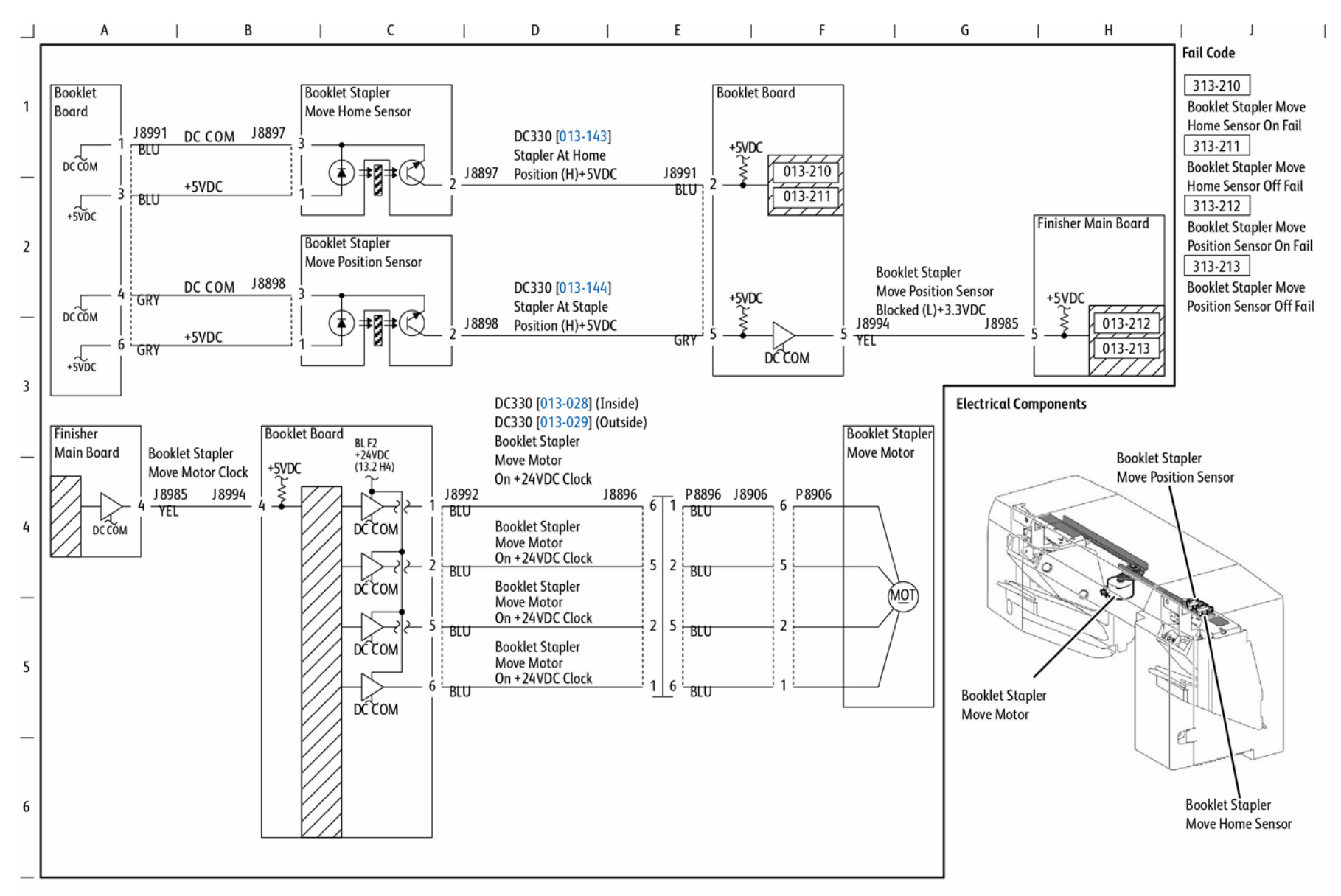

Figure 17 Booklet Staple Positioning

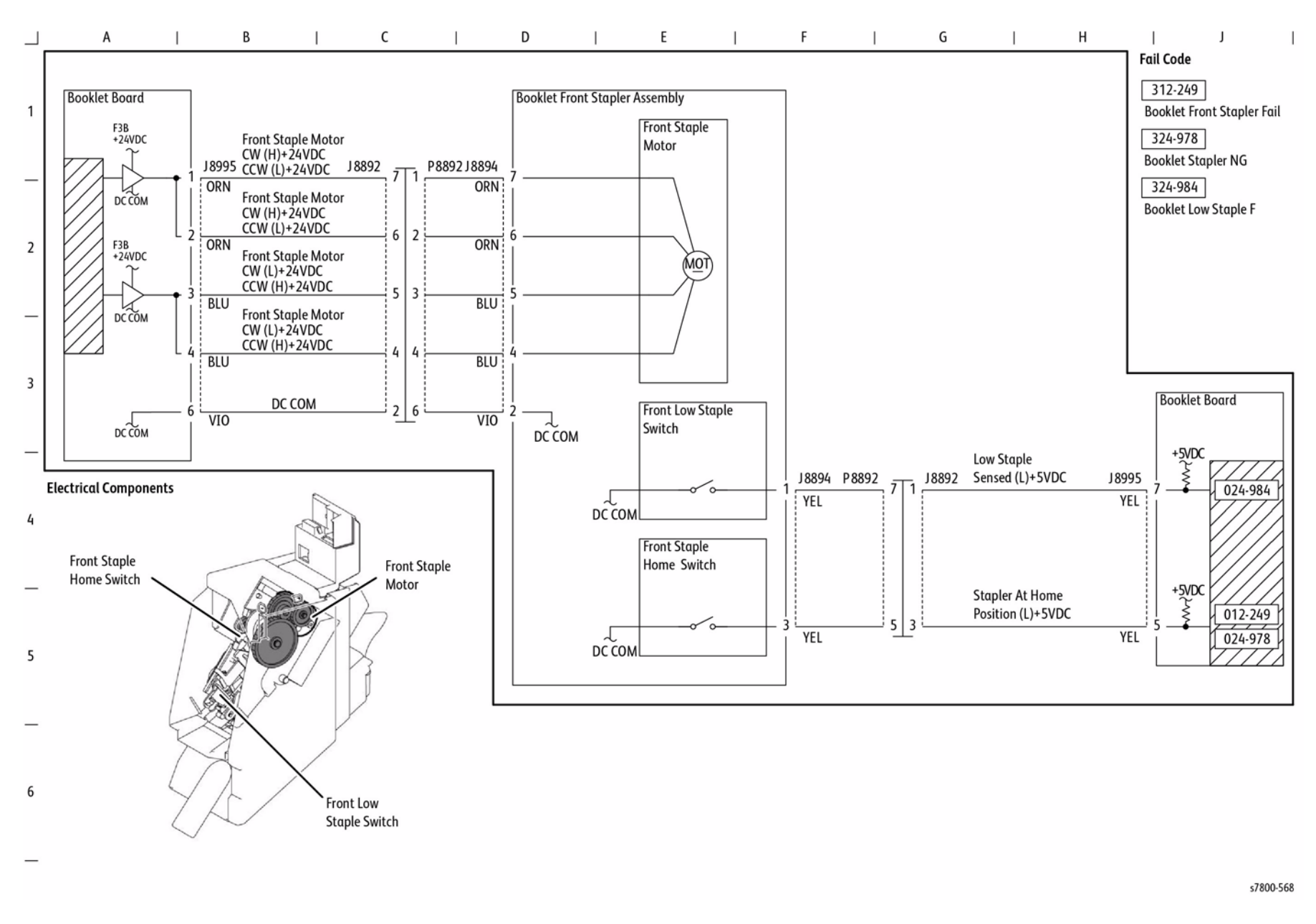

Figure 18 Booklet Staple Control (1 of 2)

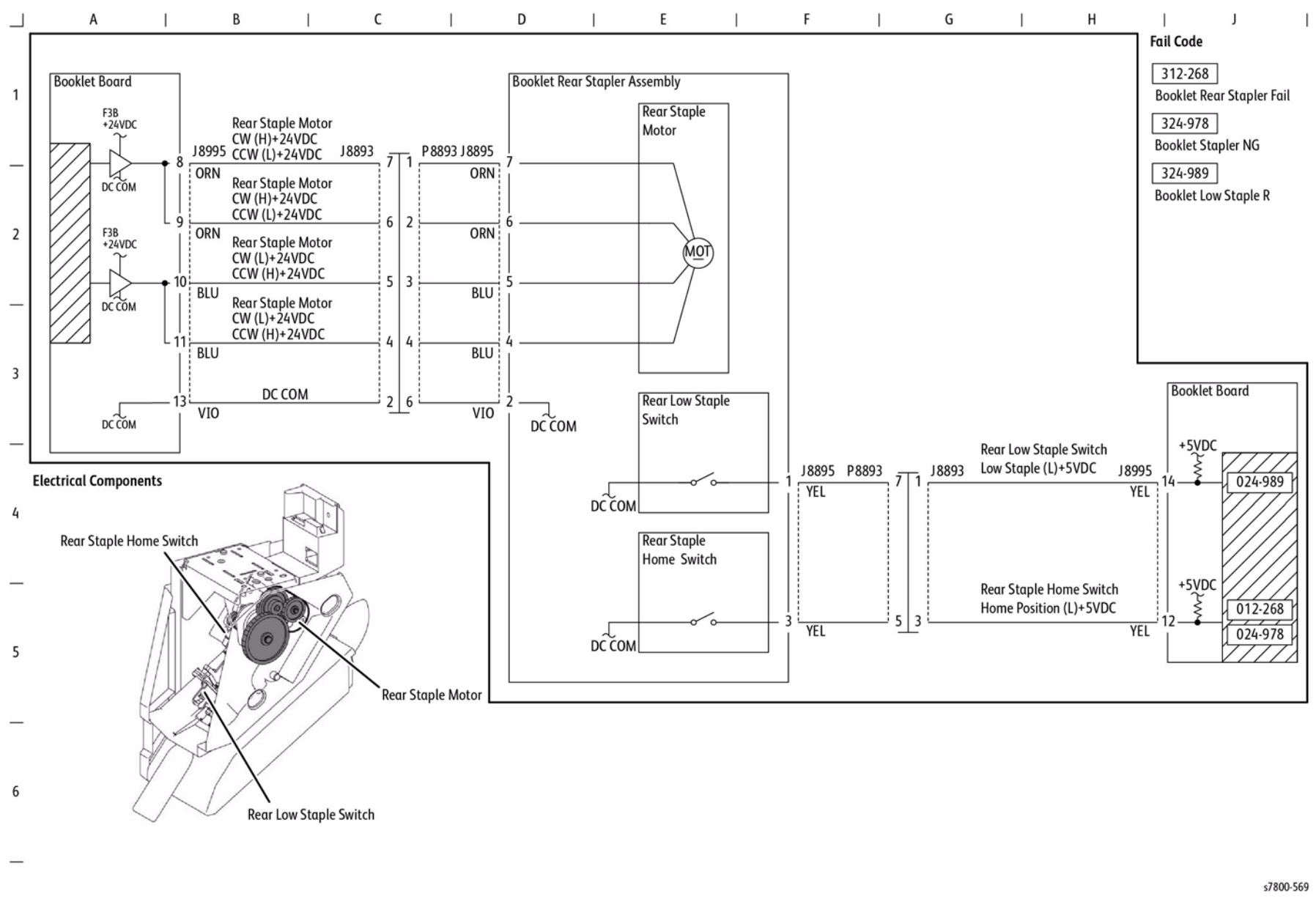

Figure 19 Booklet Staple Control (2 of 2)

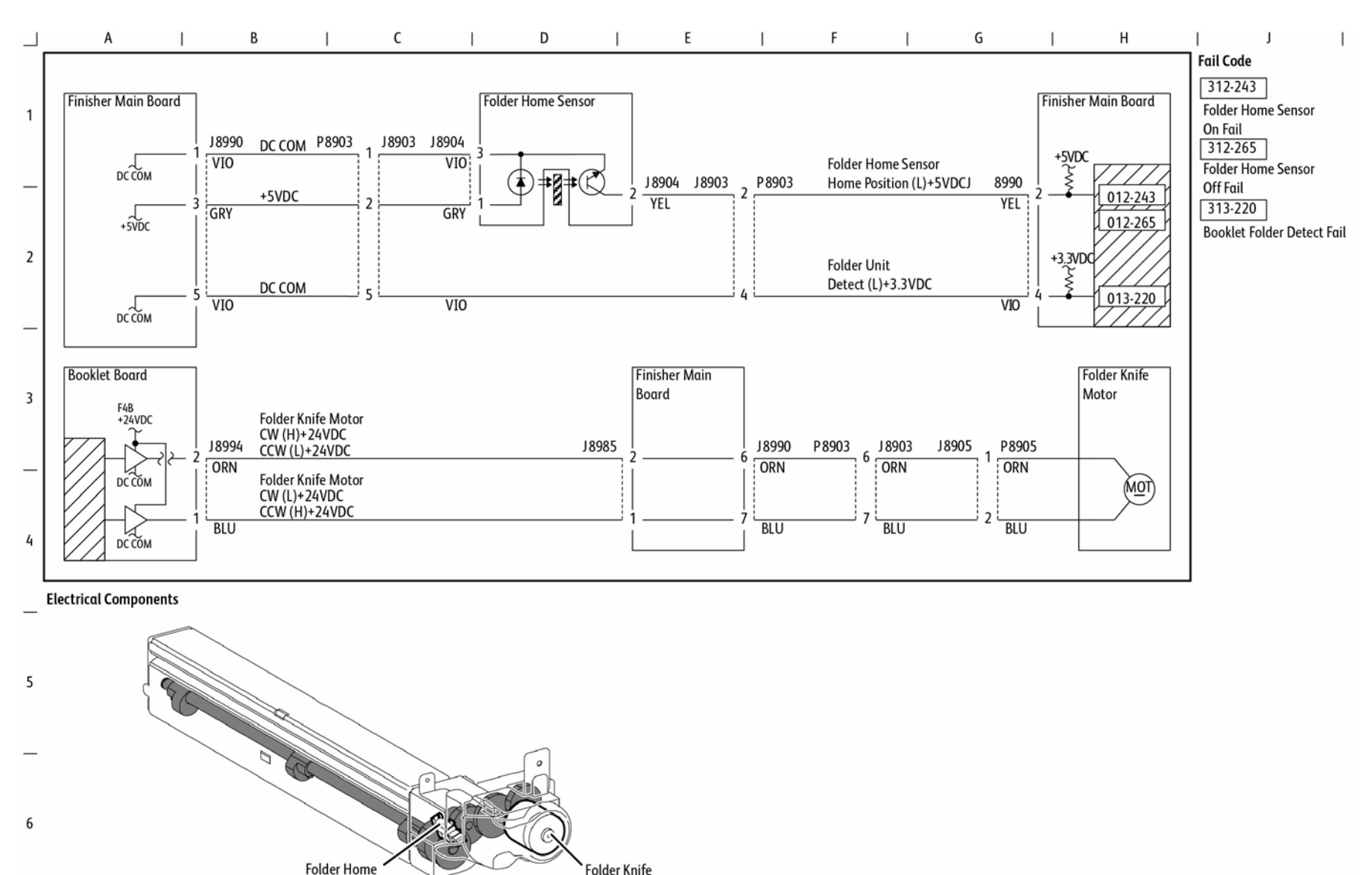

Figure 20 Folder Control

Motor

Sensor

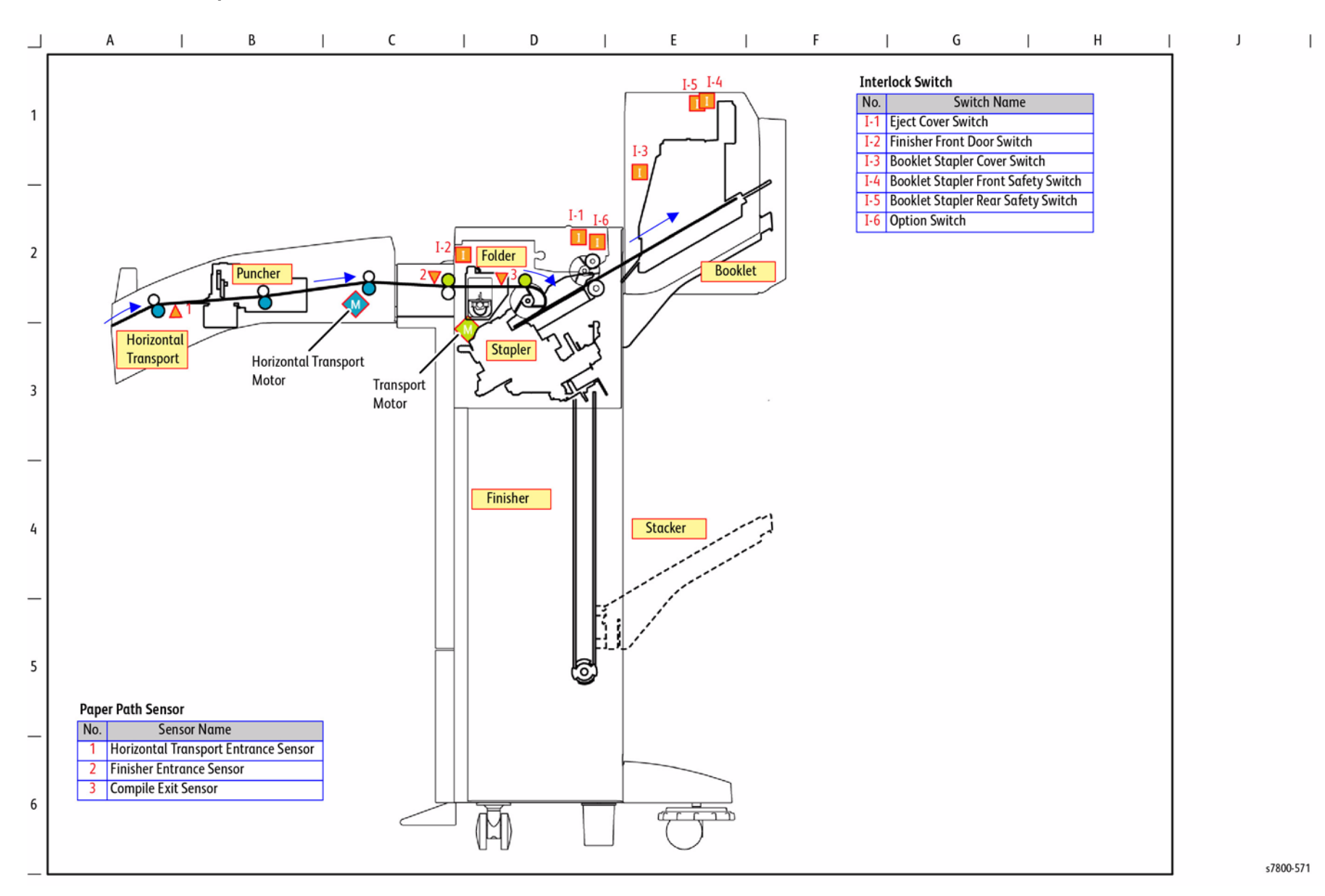

Figure 21 Finisher Paper Path

Chain 14 Professional Finisher BSI

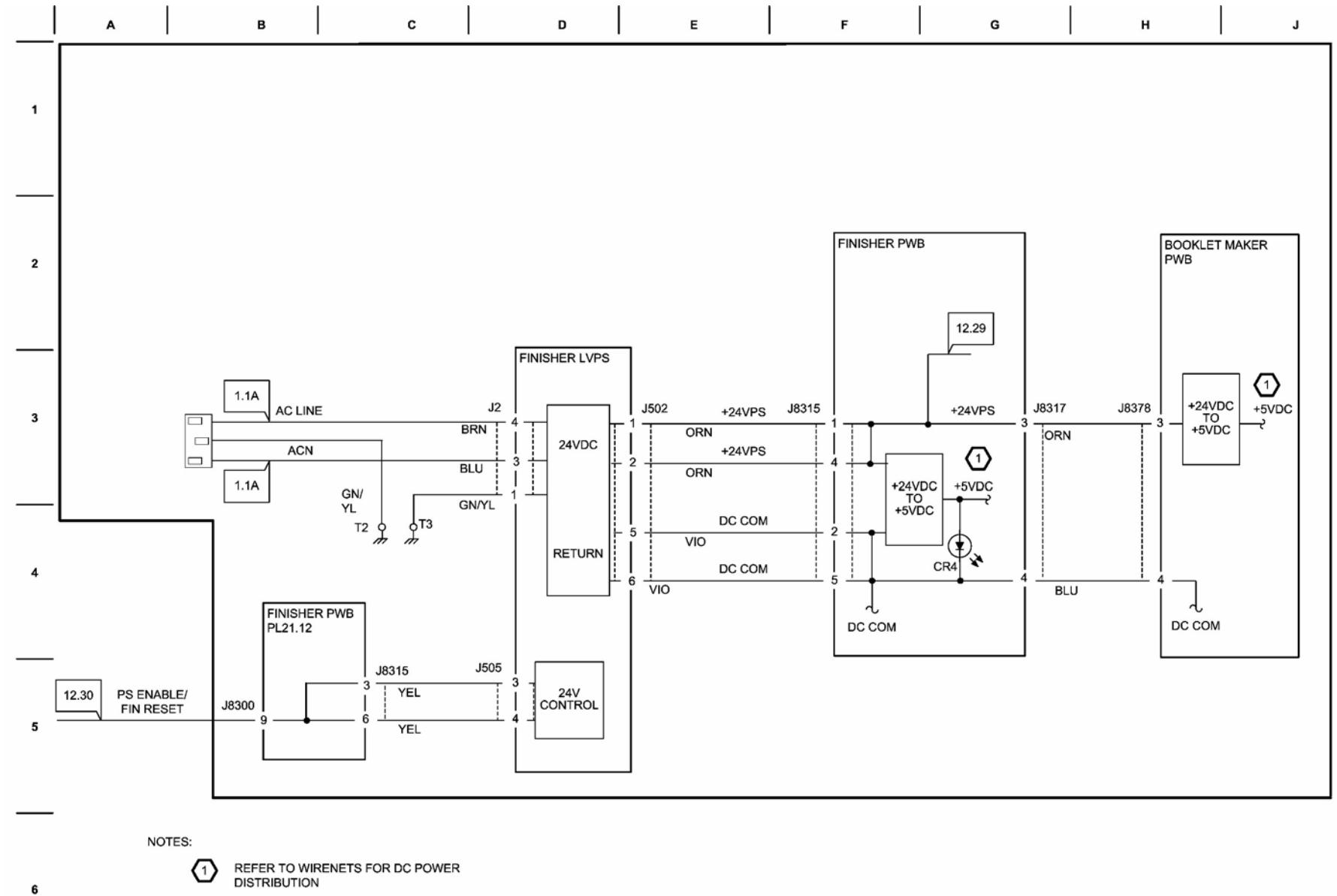

s7800-661

Figure 1 Finisher Power Generation

**BSD 14.2 Finisher Interlocks** 

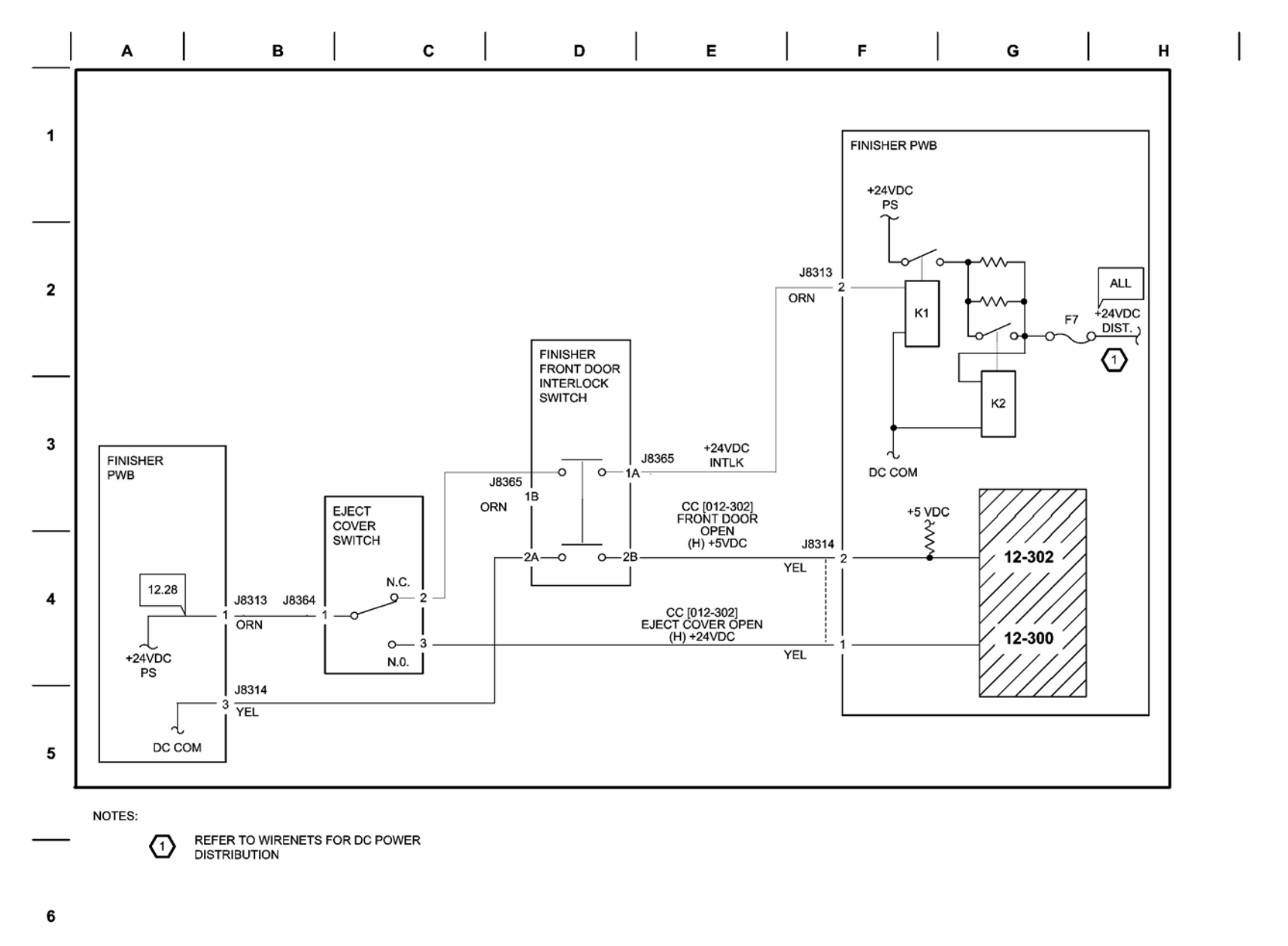

s7800-662

J

Figure 2 Finisher Interlocks

# **BSD 14.3 Finisher Detection & Communication**

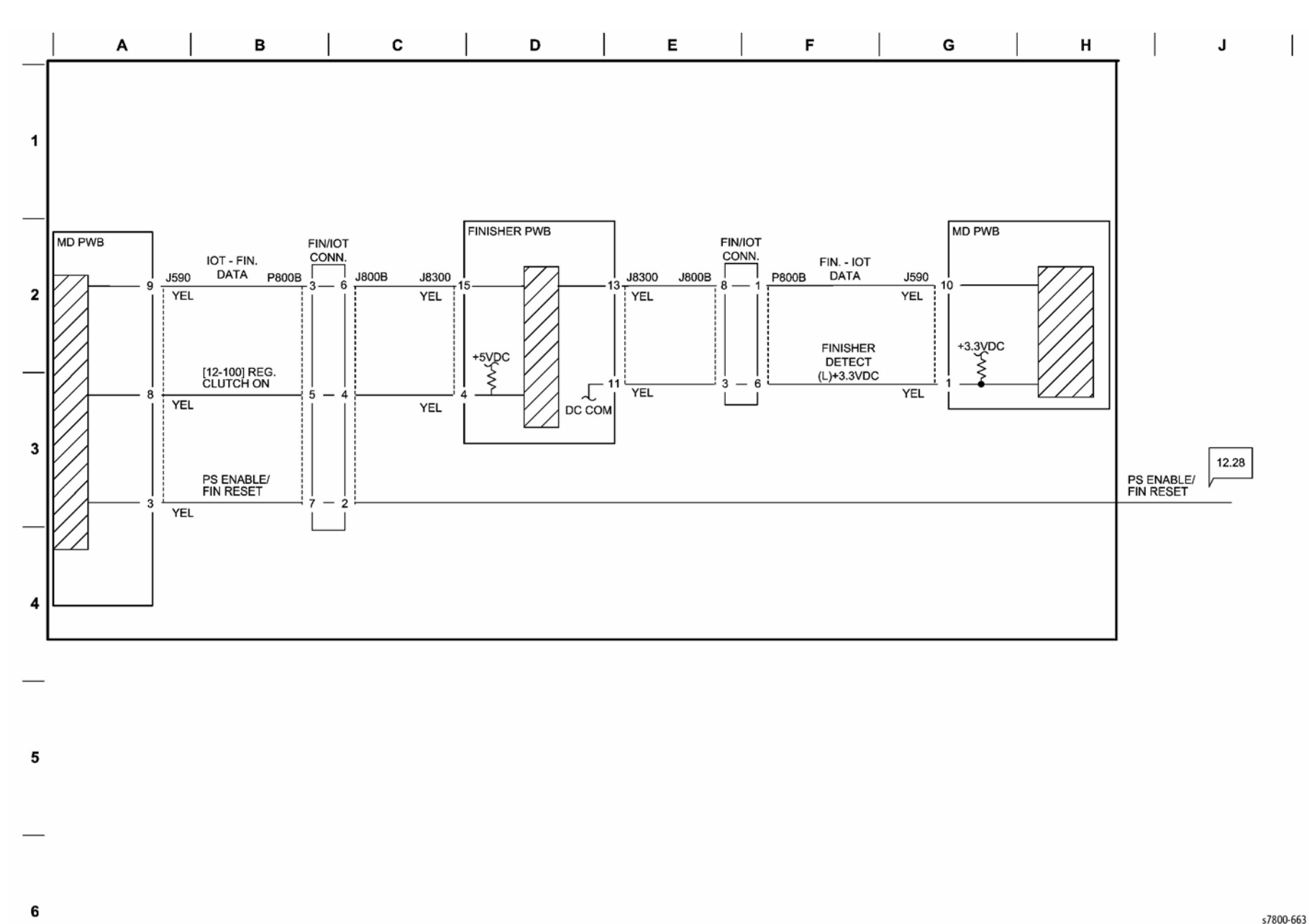

**Figure 3 Finisher Detection & Communication** 

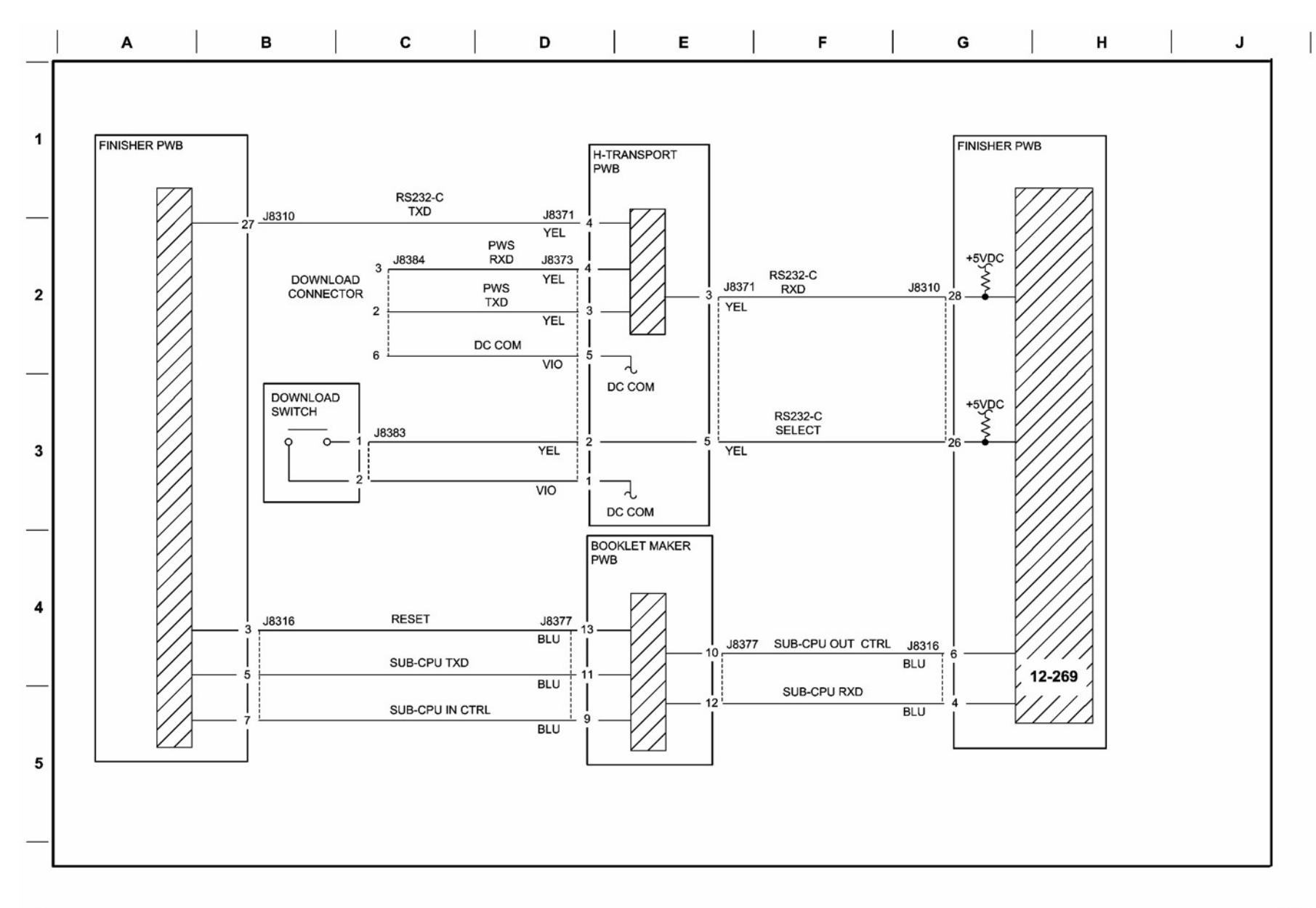

#### Figure 4 Finisher PWB Communication

6

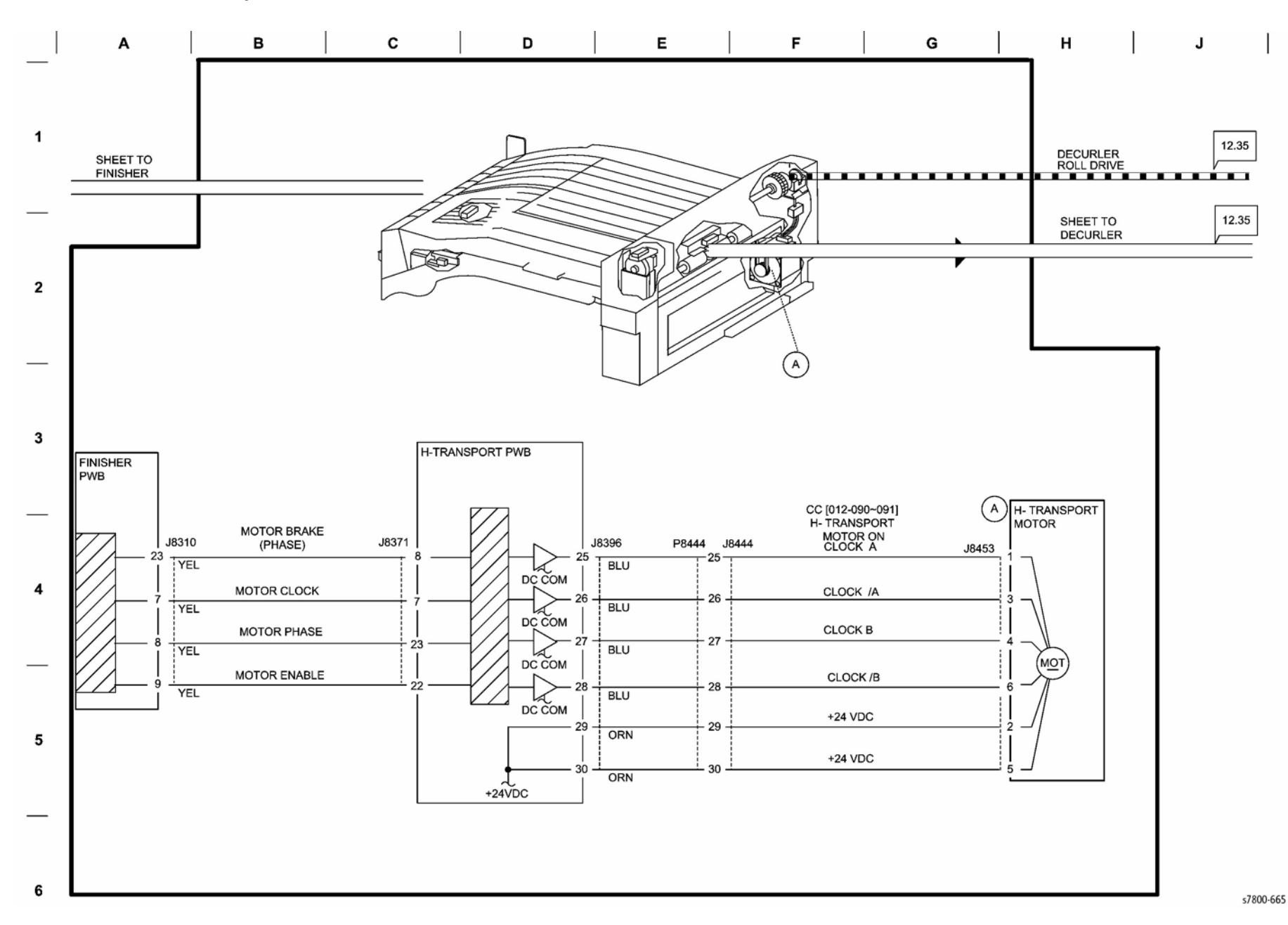

Figure 5 Finisher H-Transport Drives

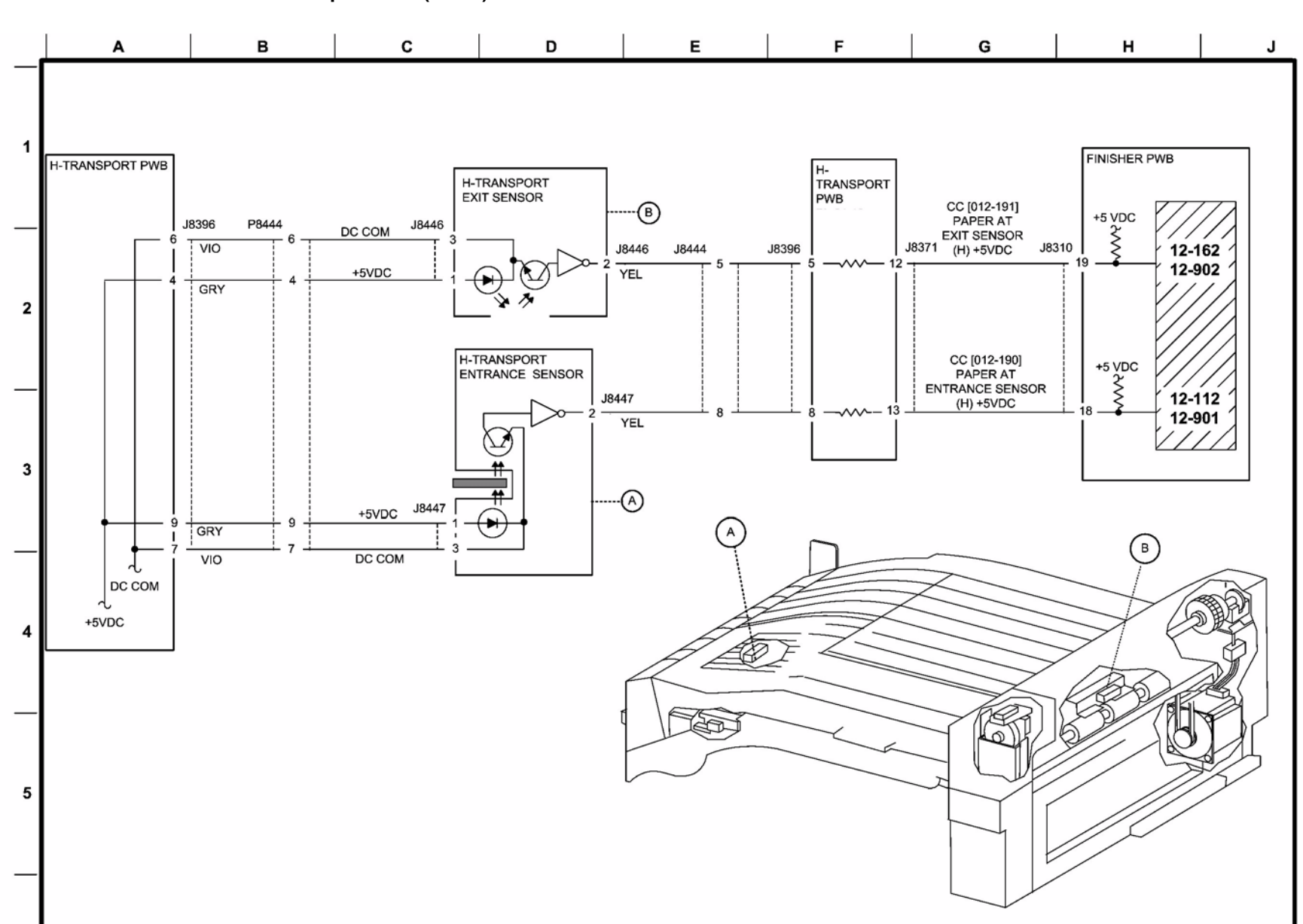

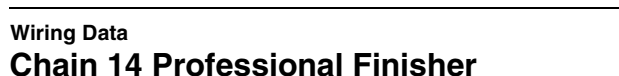

Wiring Data

Figure 6 Finisher Horizontal Transportation (1 of 2)

s7800-666

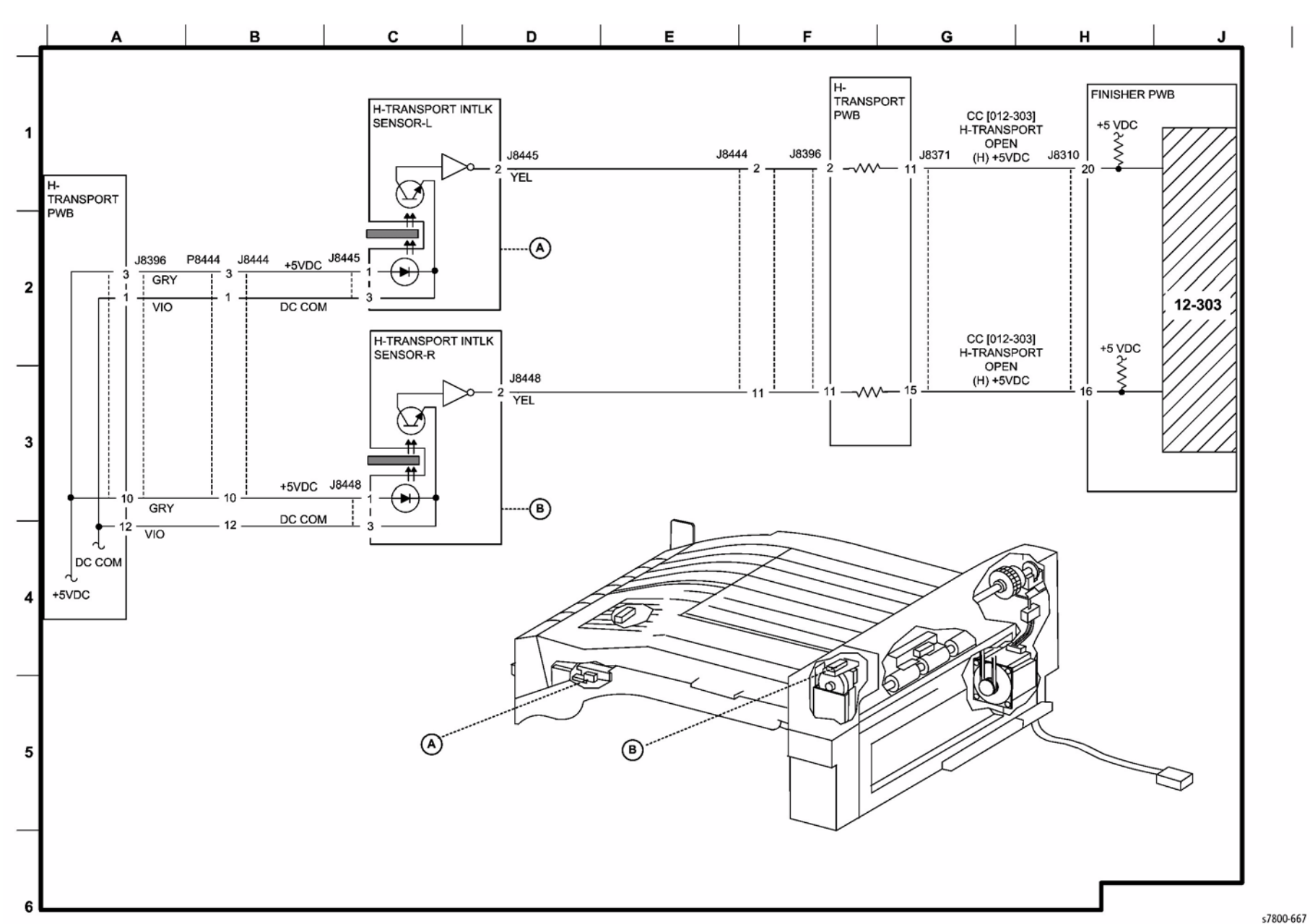

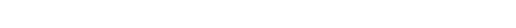

Figure 7 Finisher Horizontal Transportation (2 of 2)

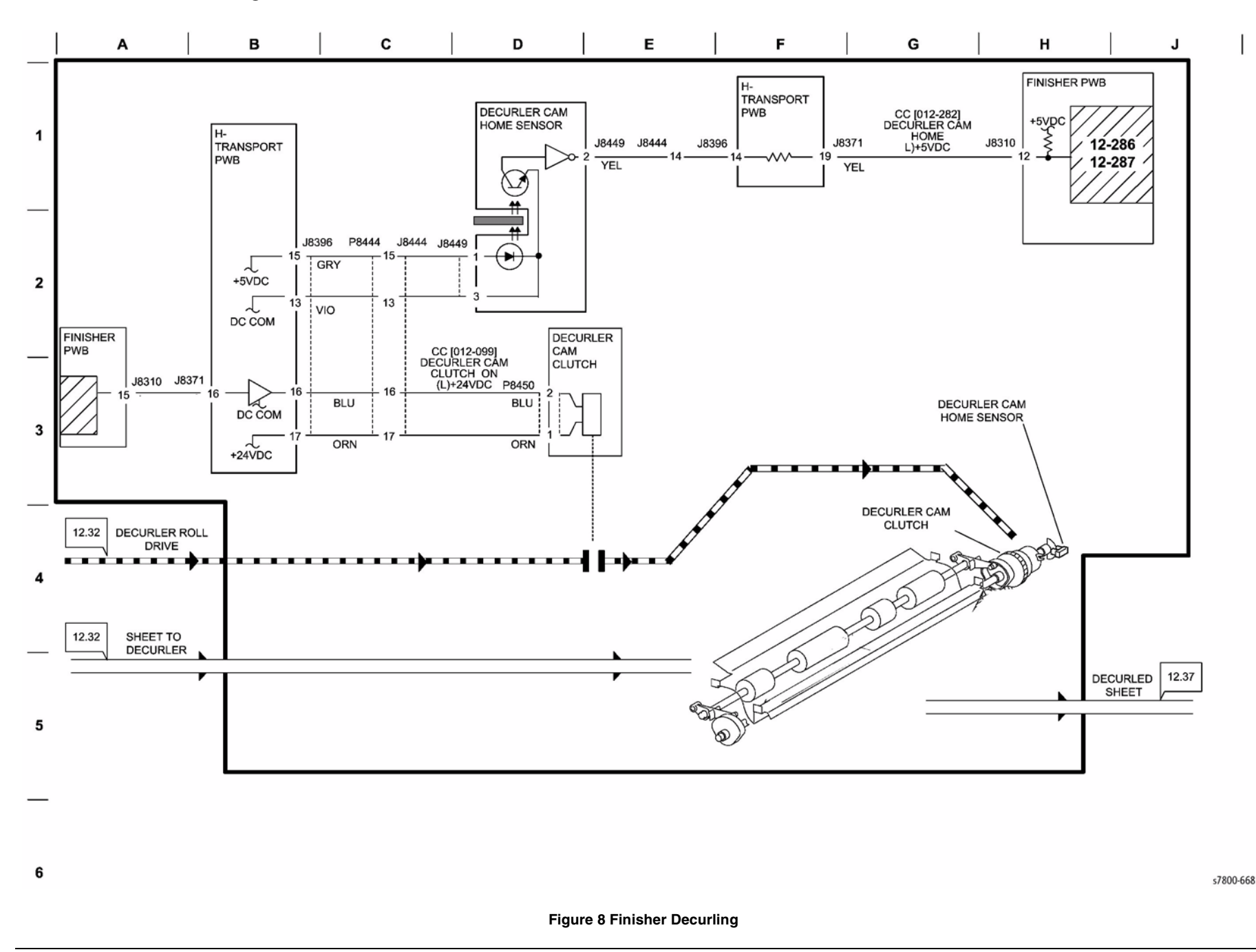

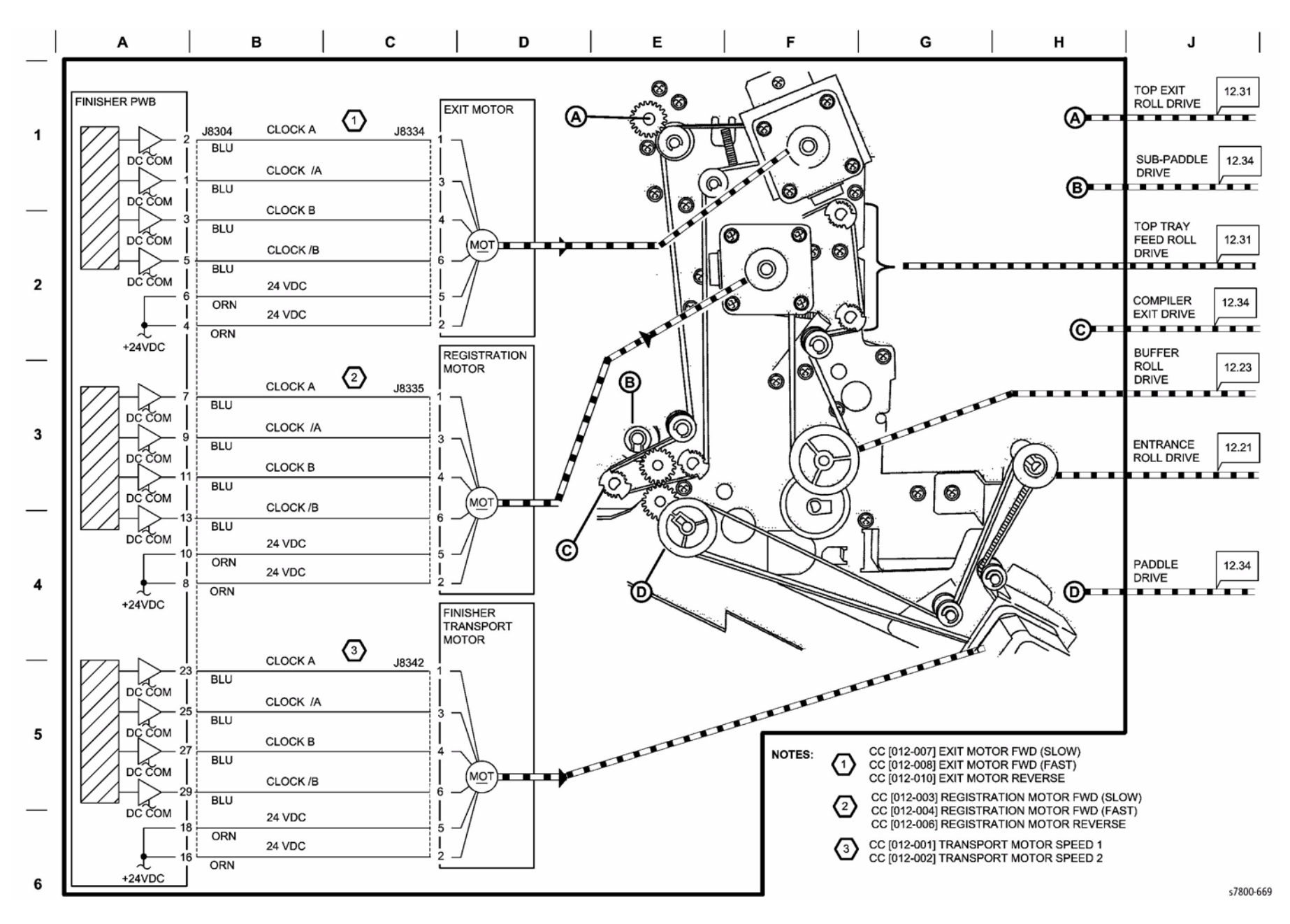

**Figure 9 Finisher Drives** 

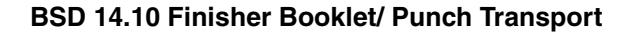

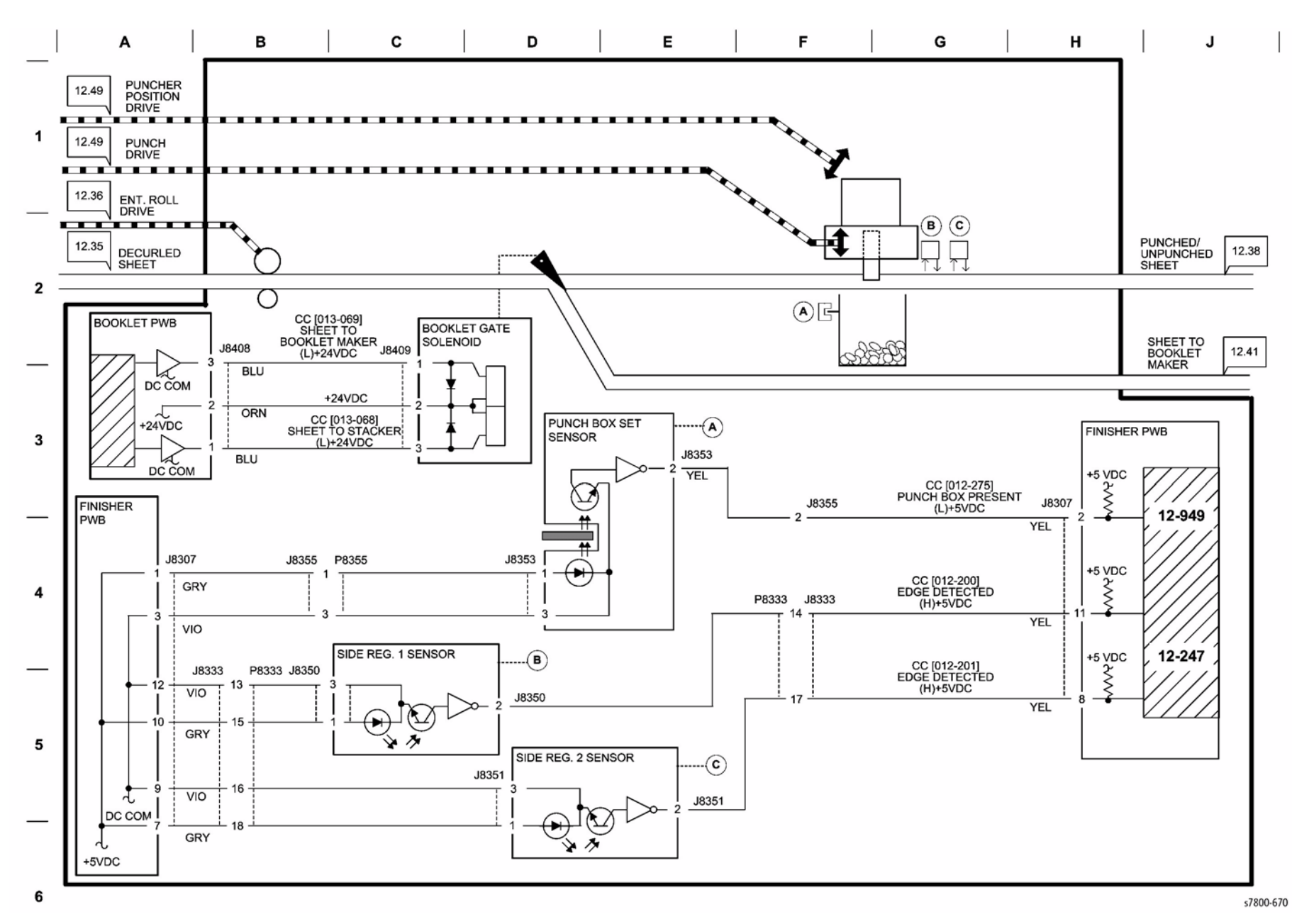

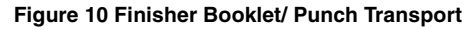

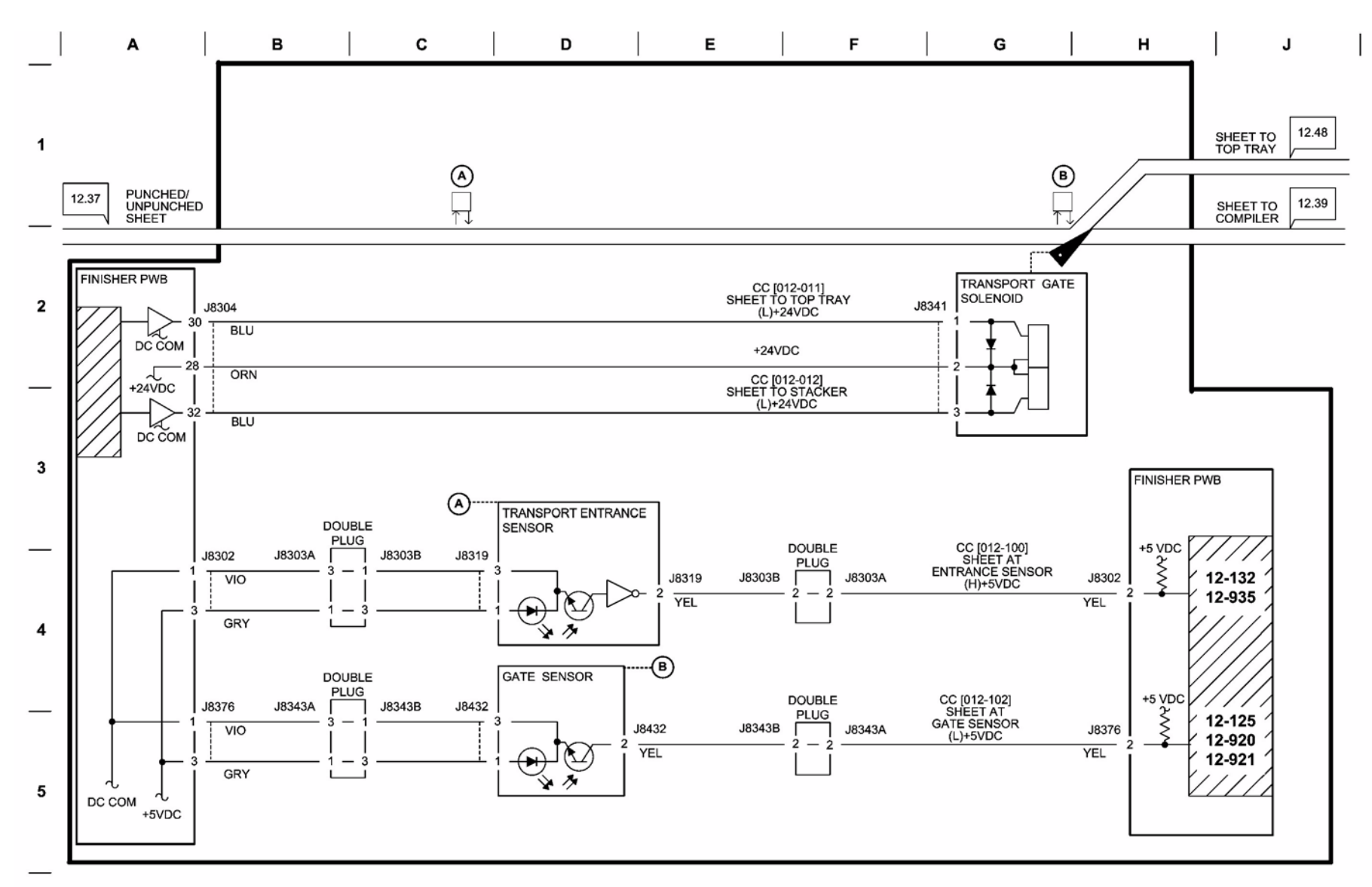

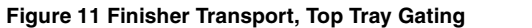

s7800-671

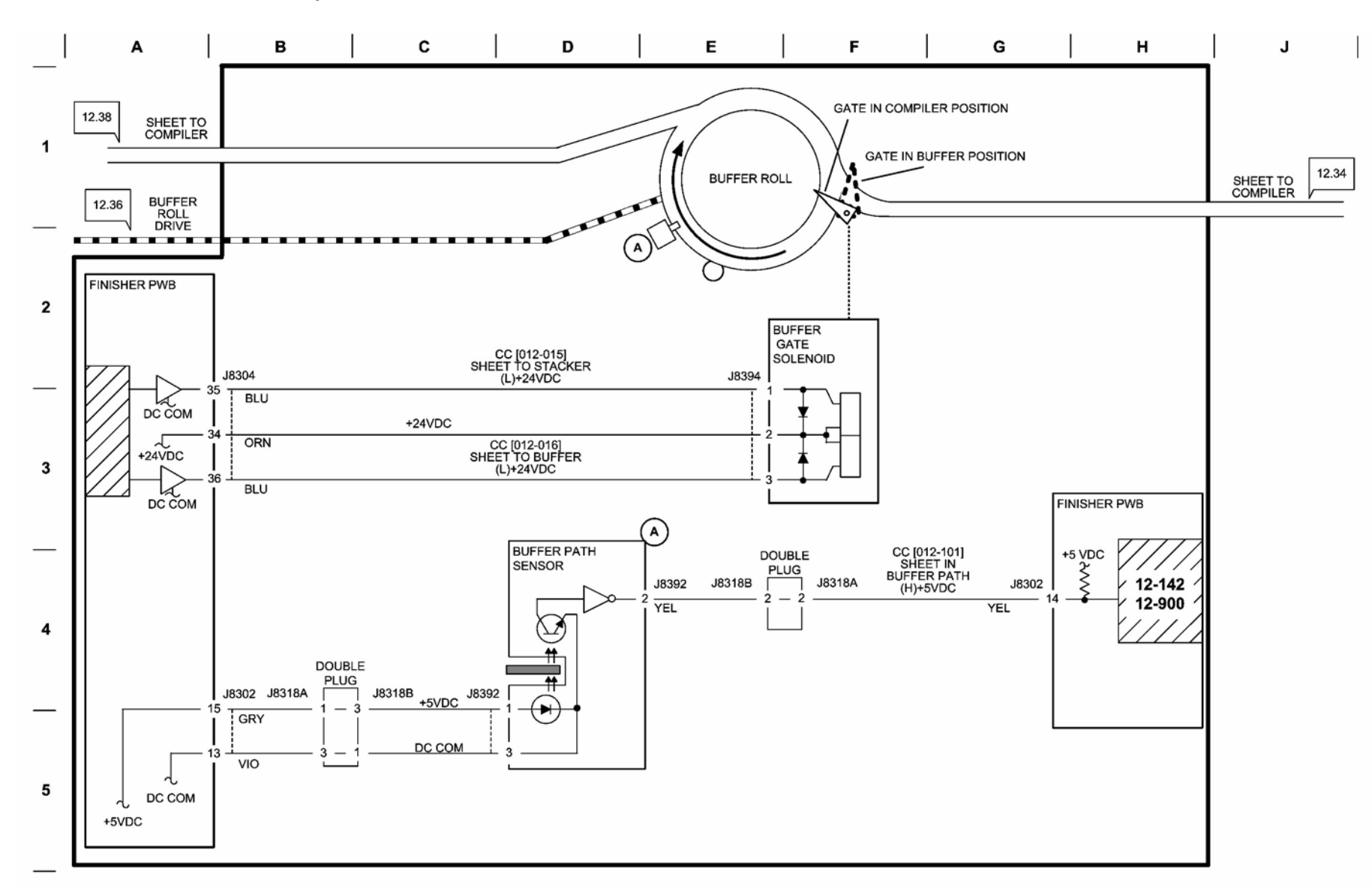

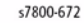

Figure 12 Finisher Buffer Transport

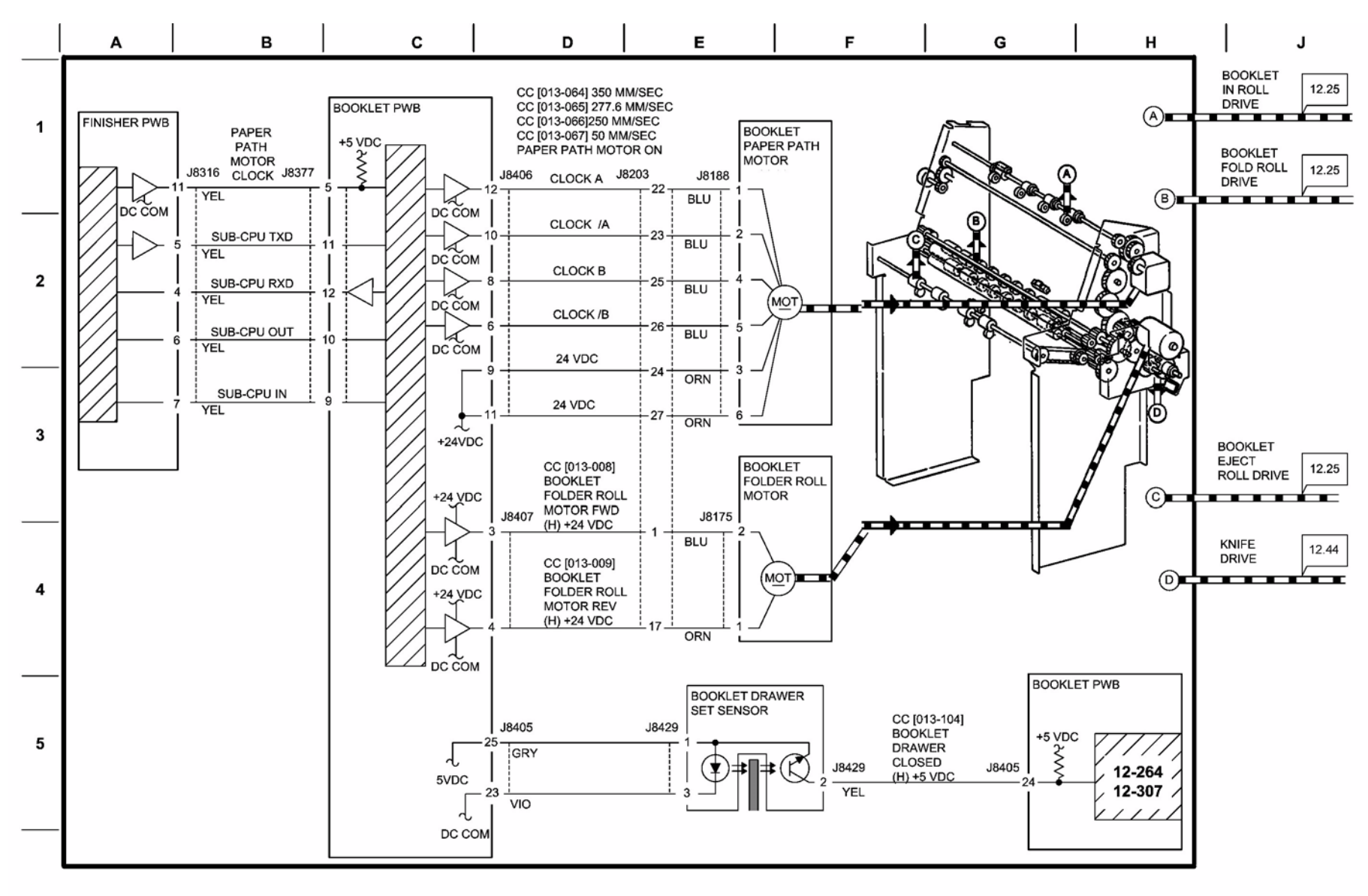

s7800-673

Figure 13 Booklet Drive

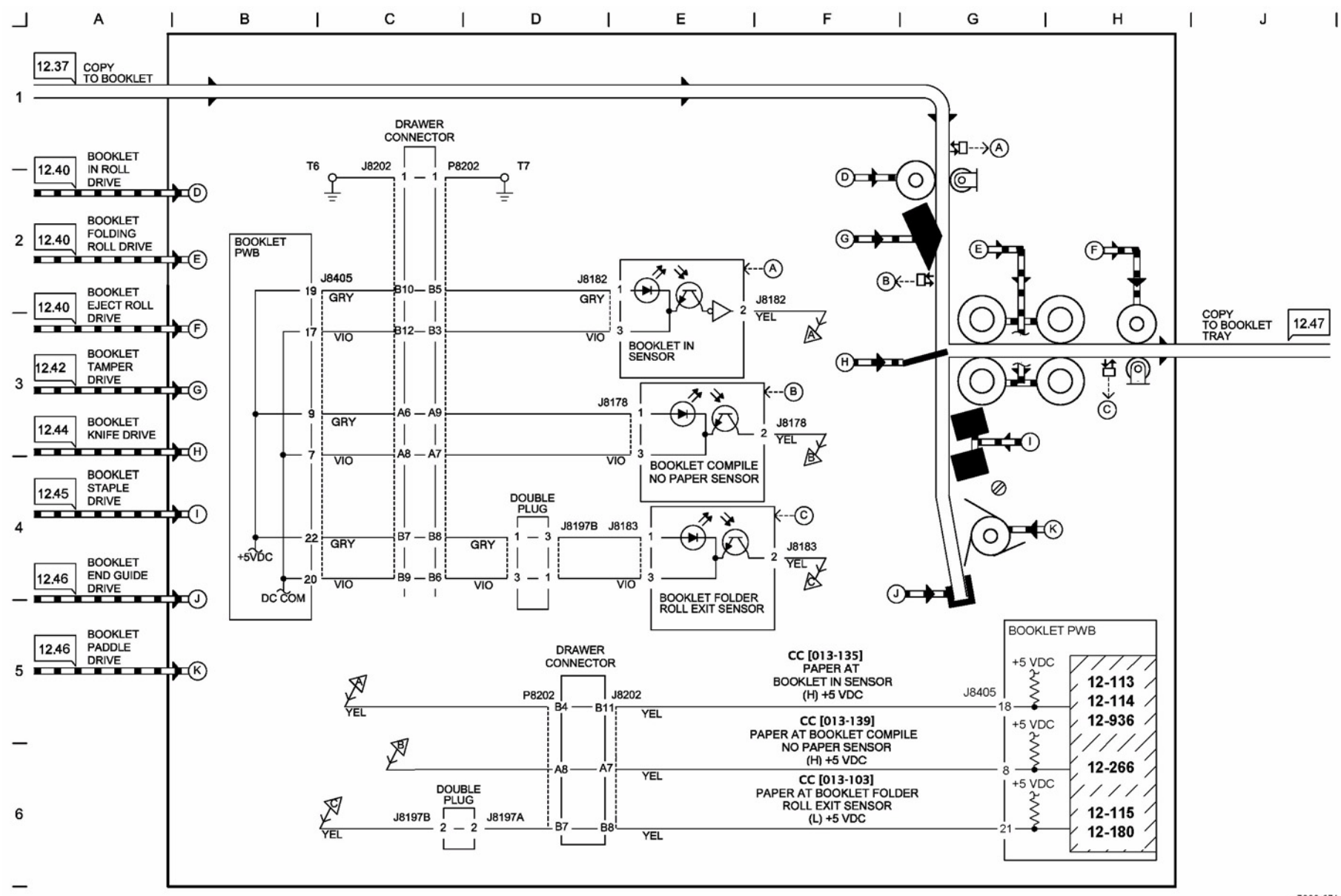

**Figure 14 Booklet Tranportation** 

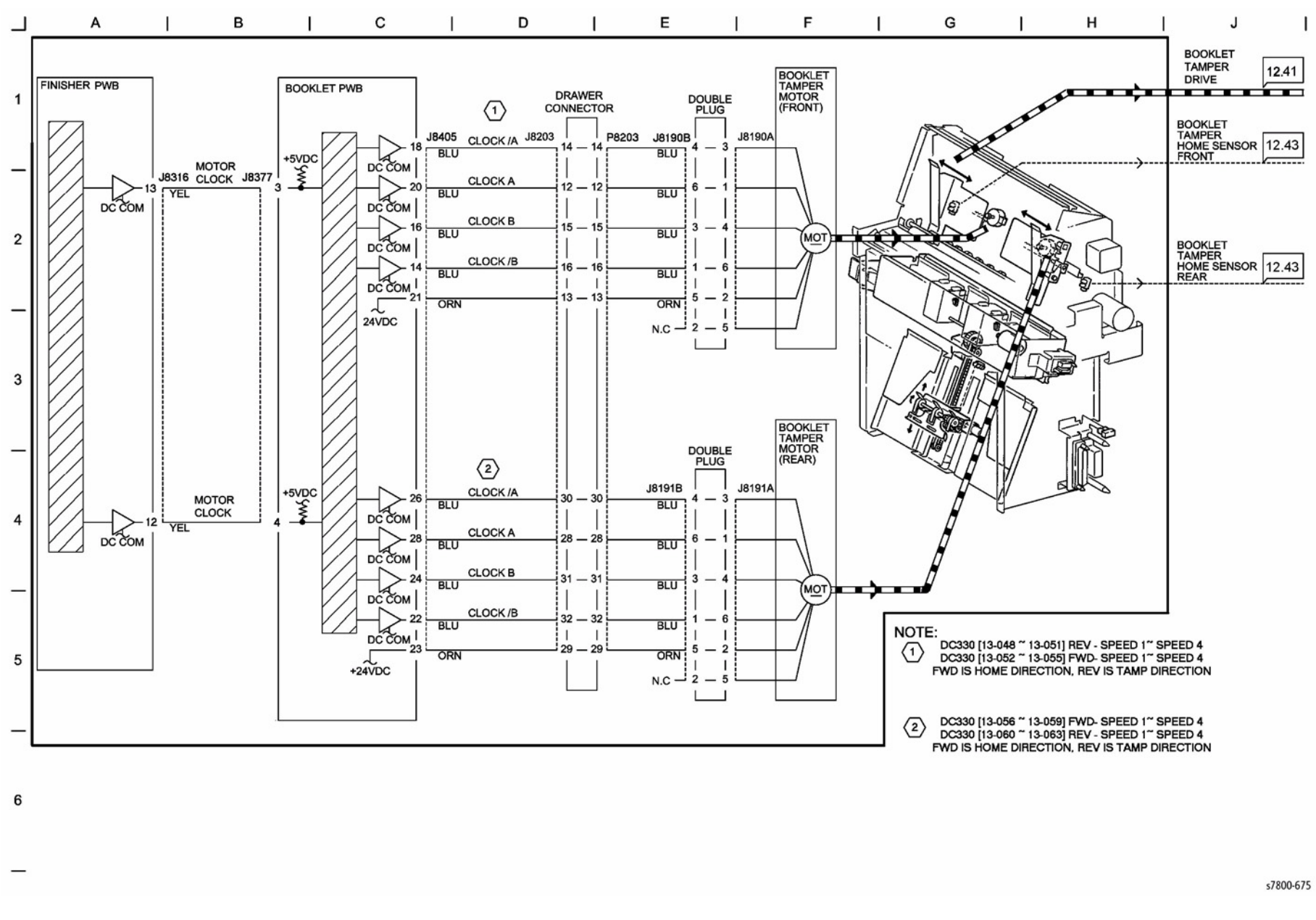

Figure 15 Booklet Tamper Control (1 of 2)

BSD 14.16 Booklet Tamper Control (2 of 2)

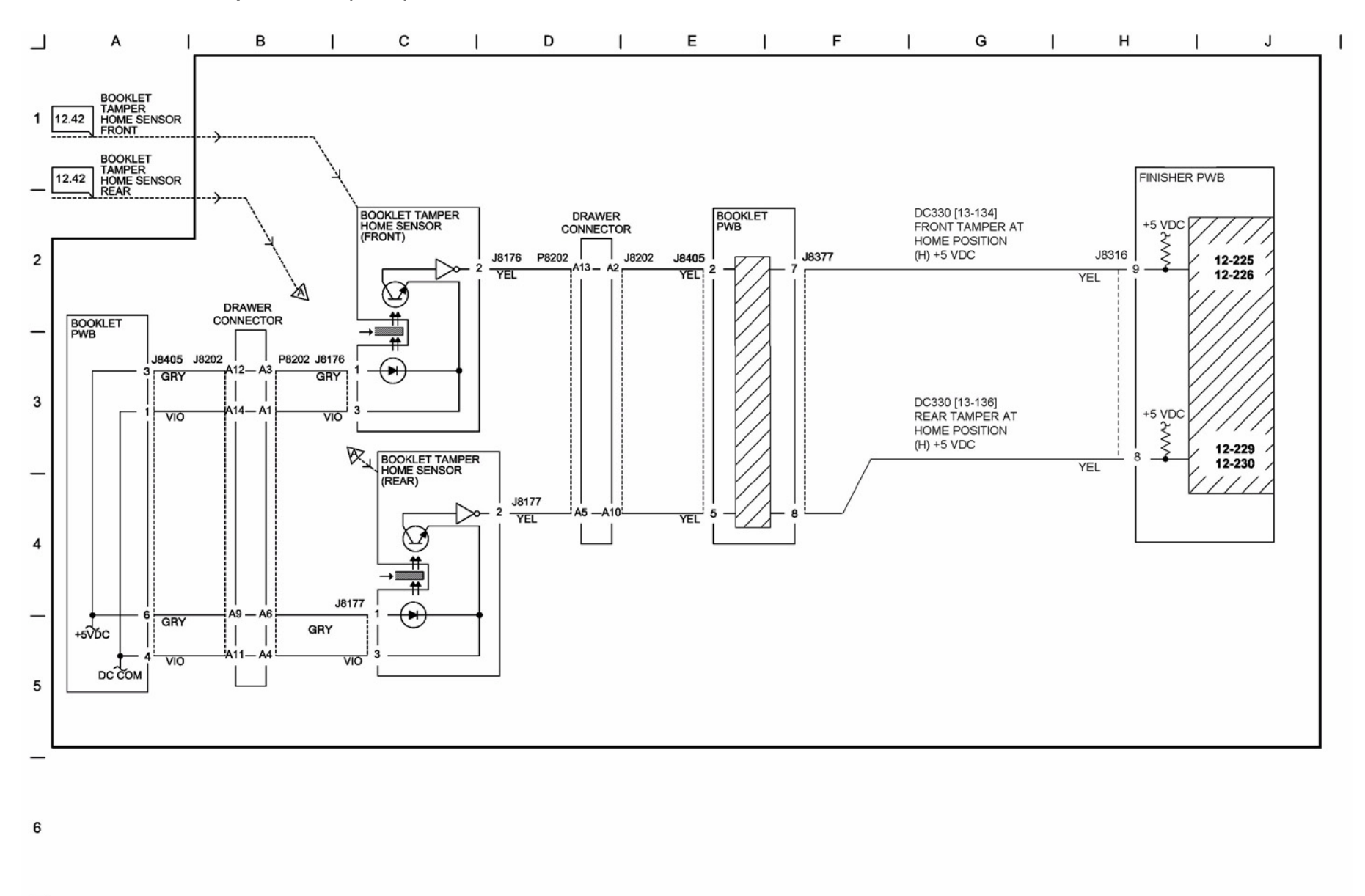

Figure 16 Booklet Tamper Control (2 of 2)

s7800-676

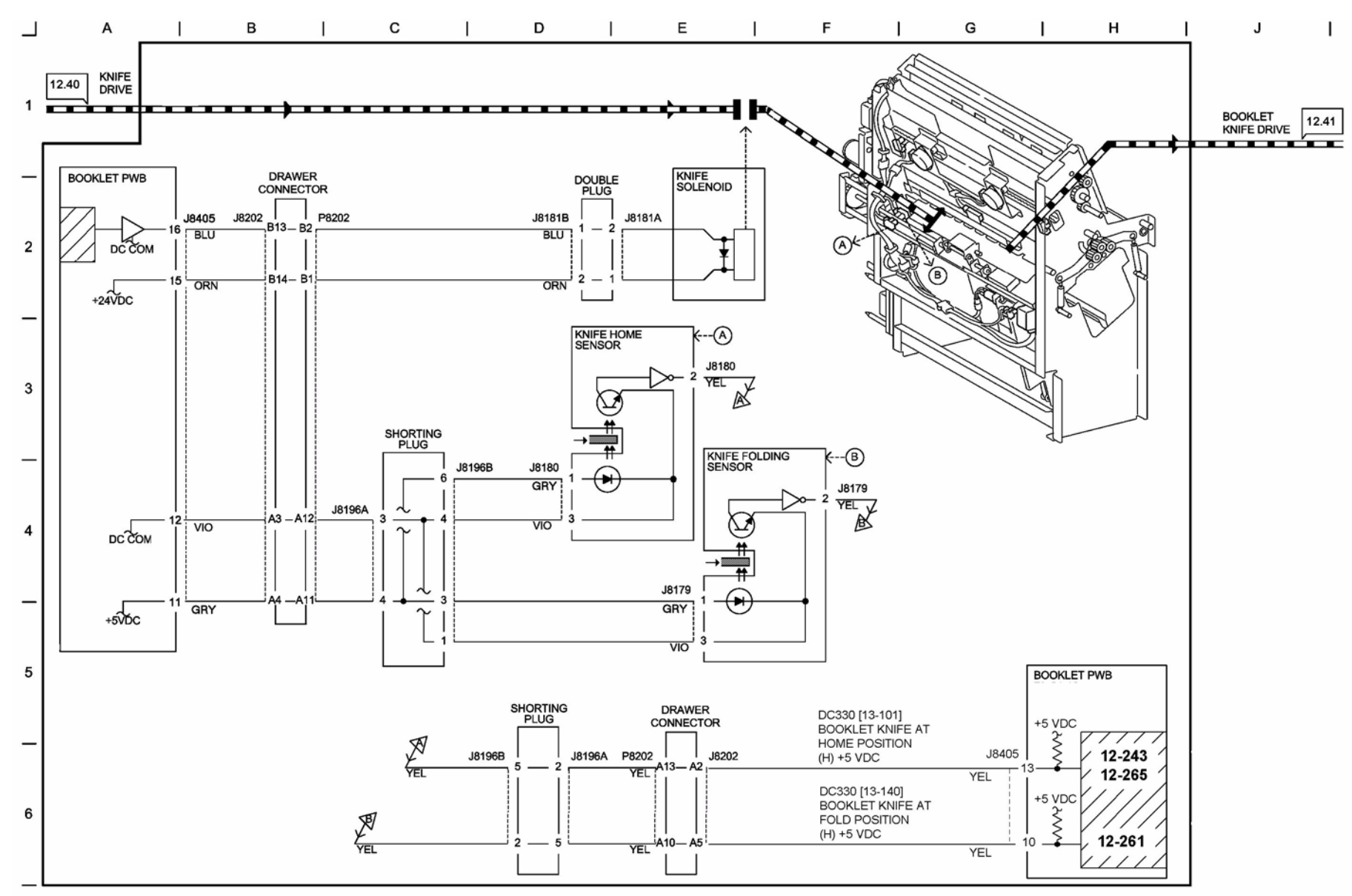

Figure 17 Booklet Knife Control

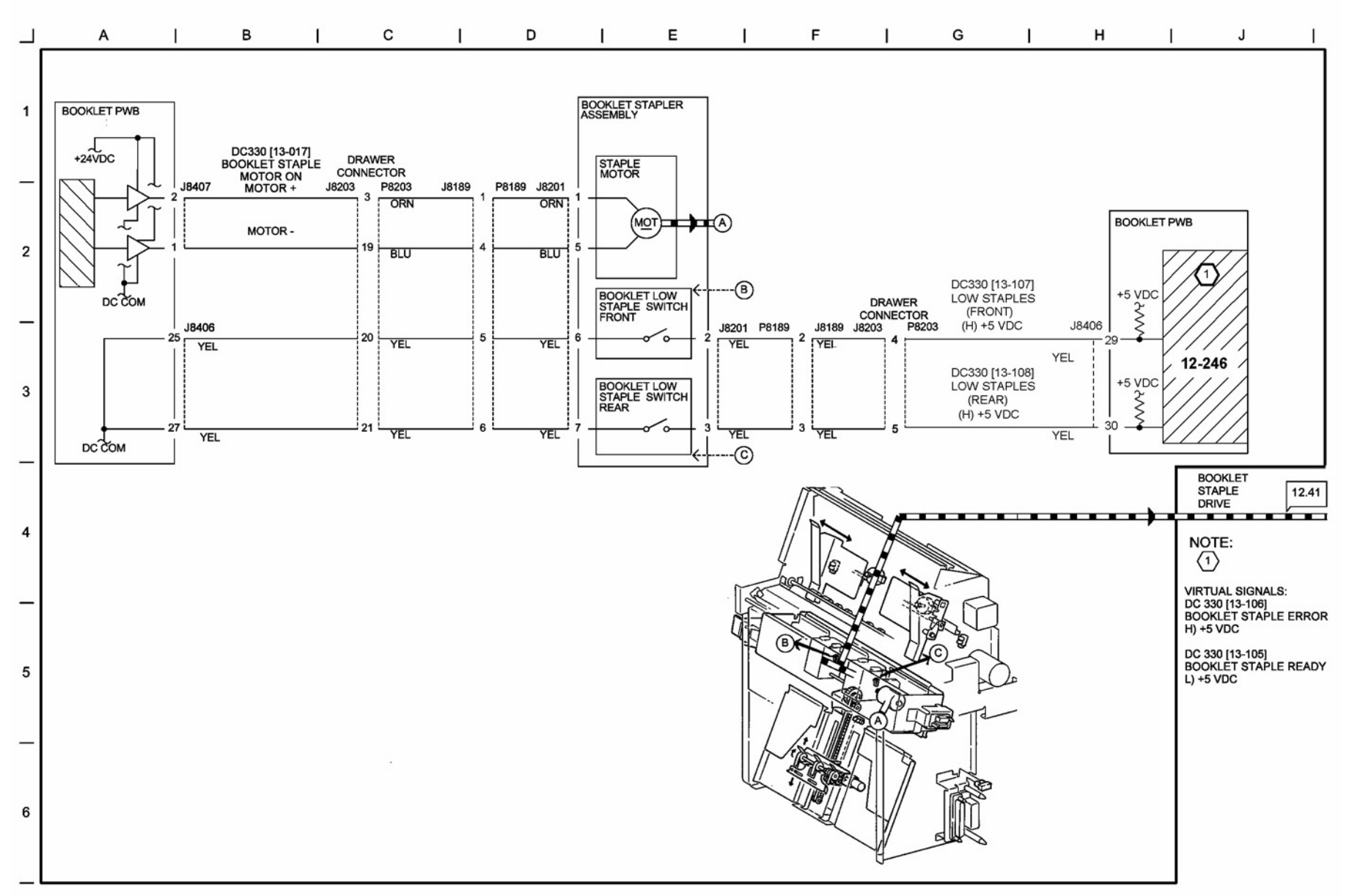

Figure 18 Booklet Staple Control

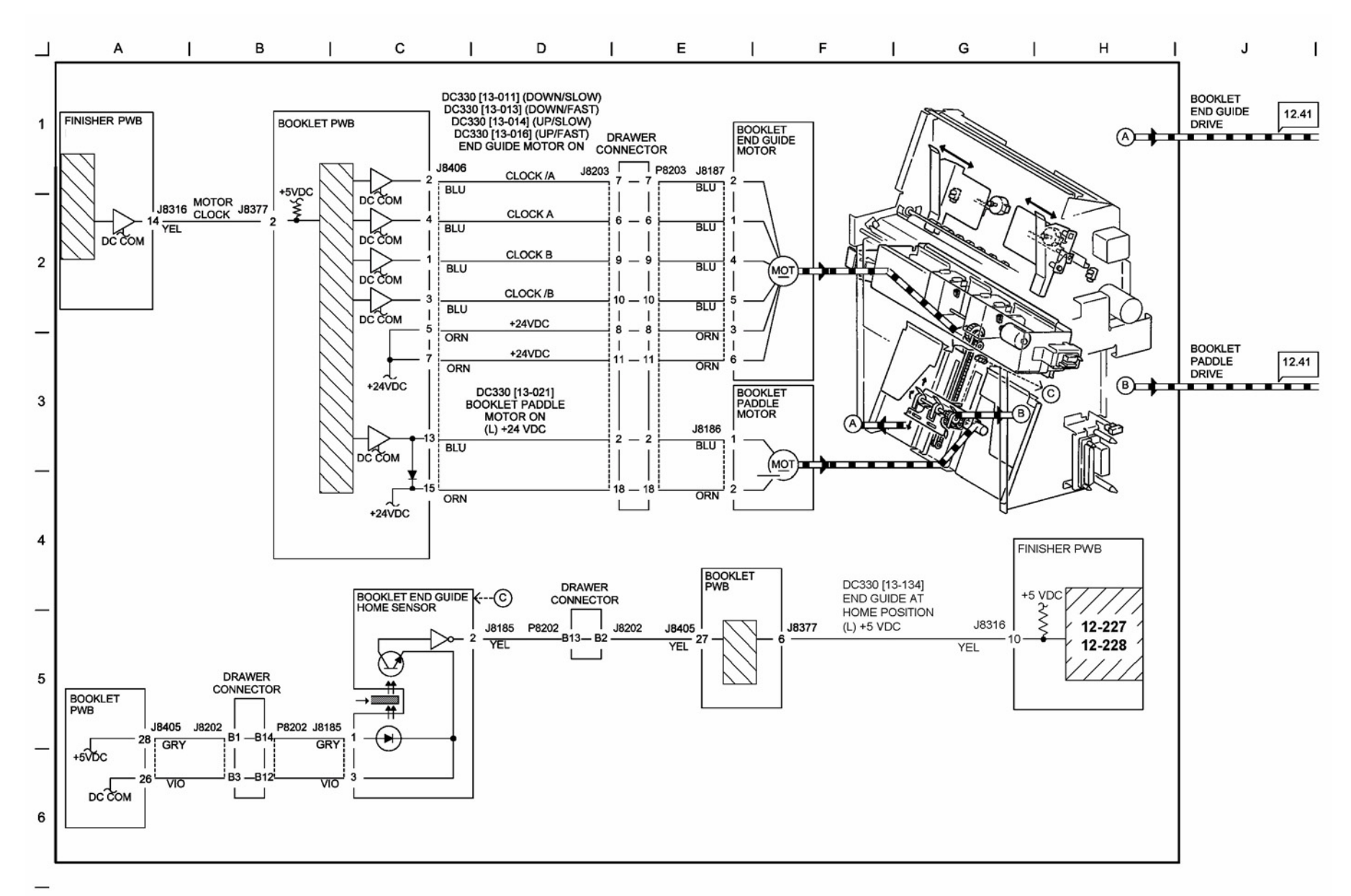

Figure 19 Booklet End Guide Control

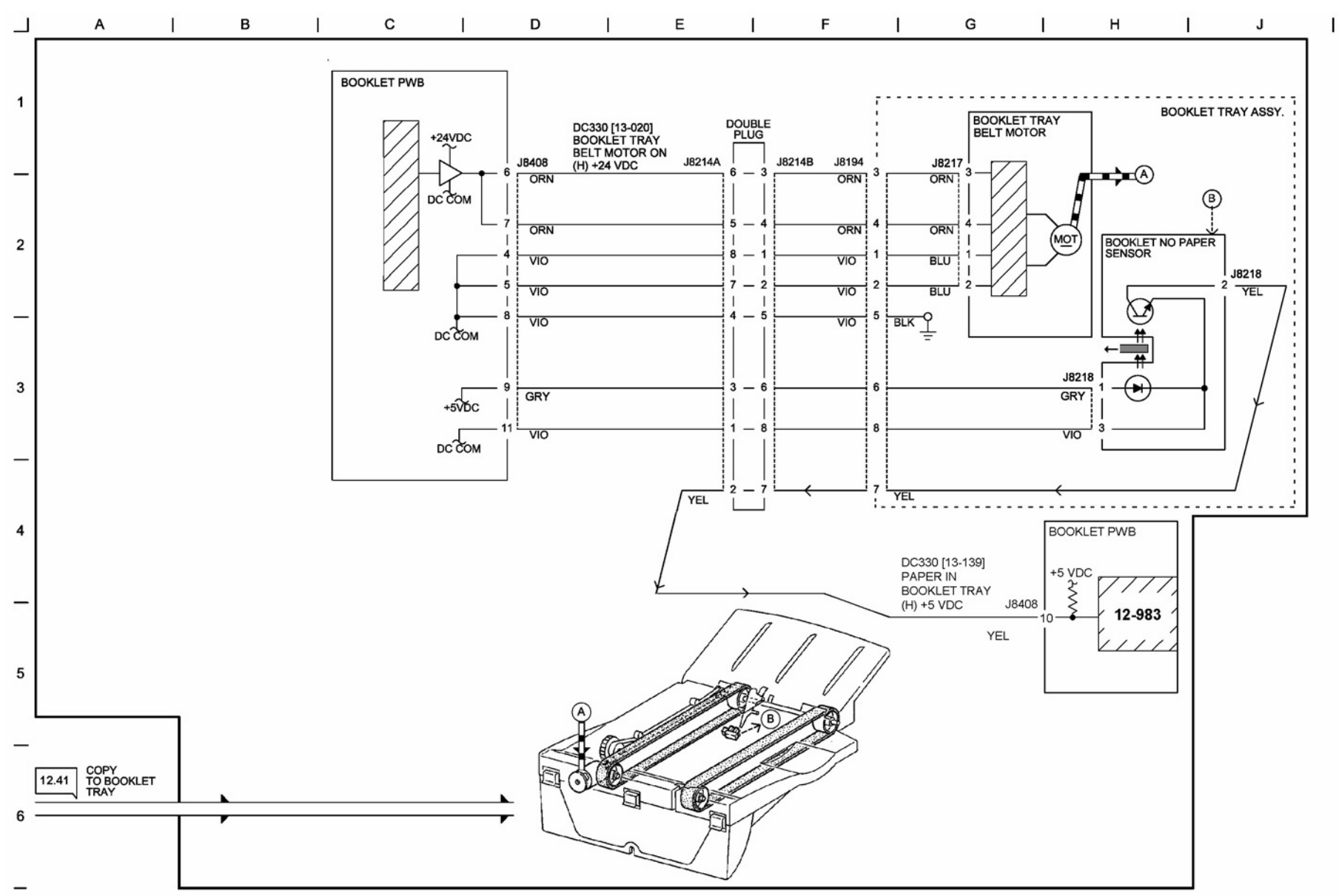

Figure 20 Booklet Tray Control

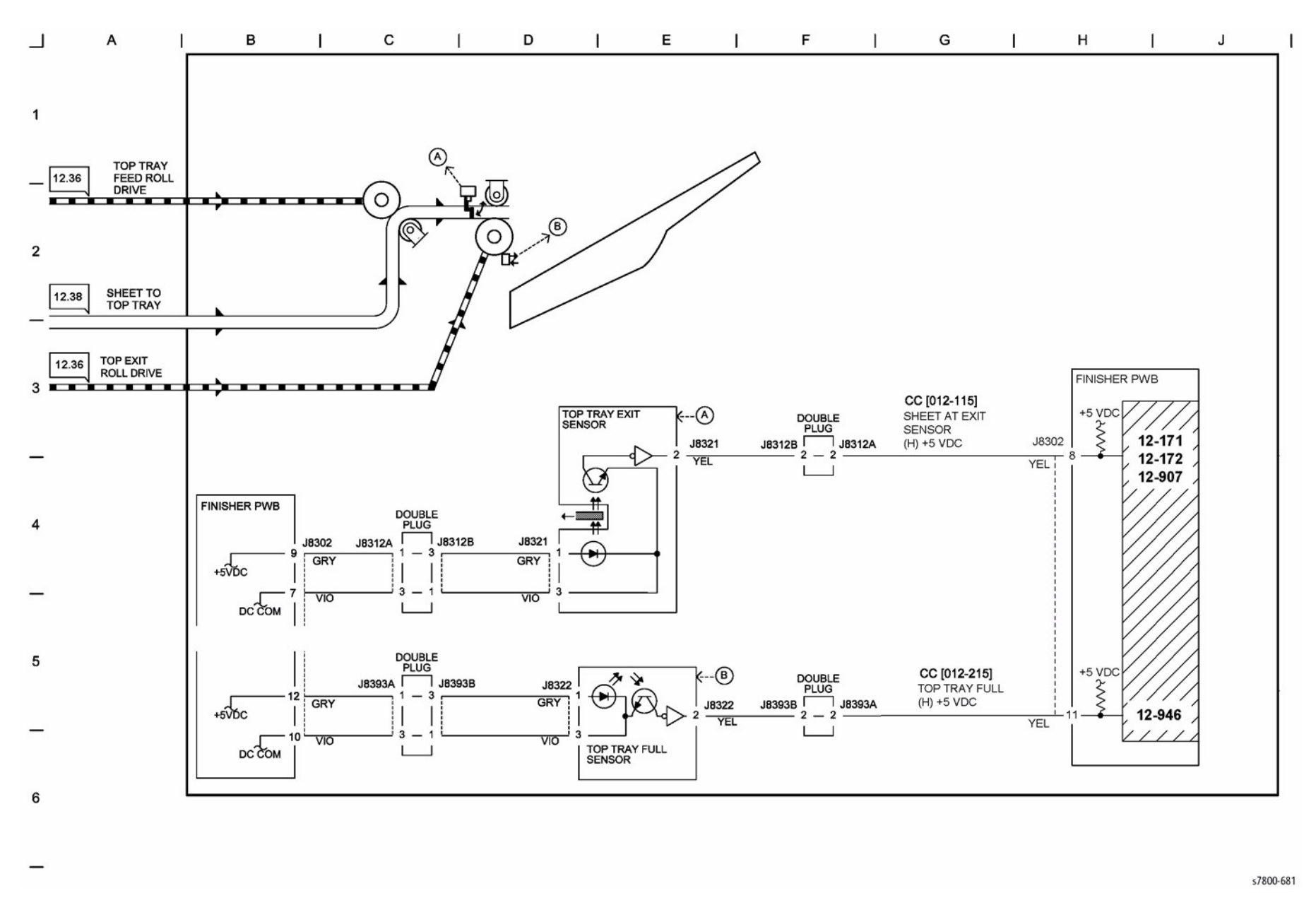

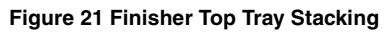

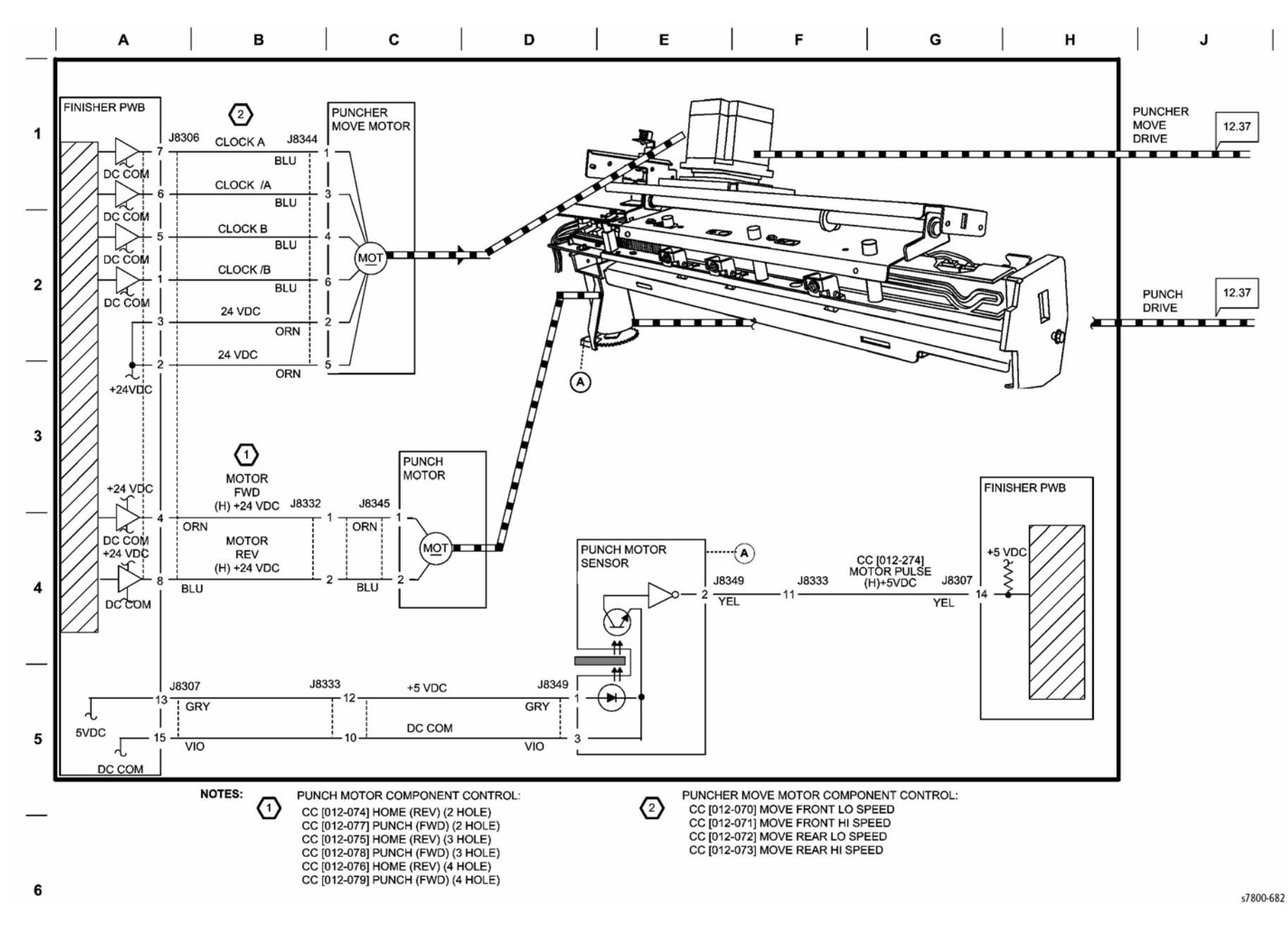

**Figure 22 Finisher Punch Drive**
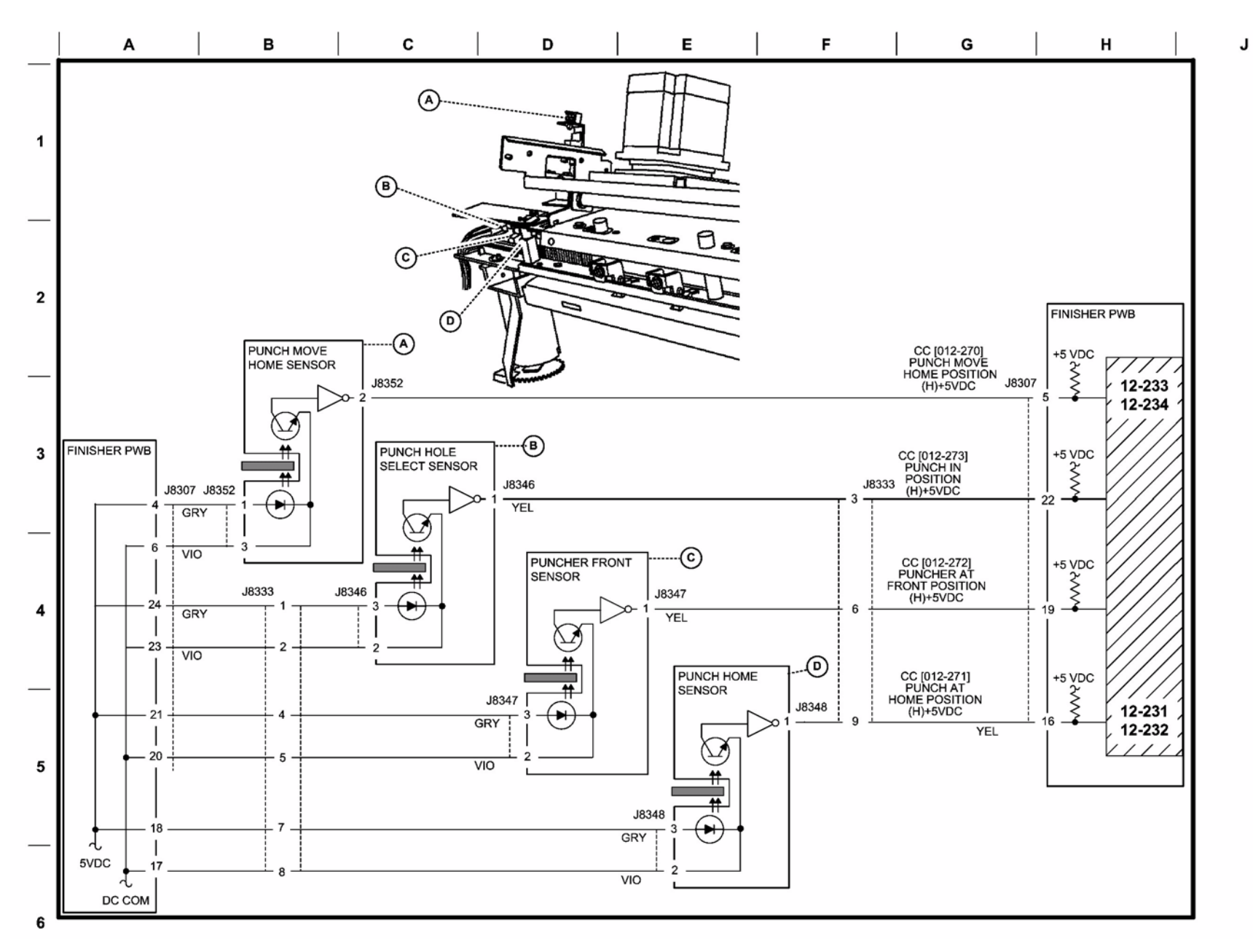

s7800-683

Figure 23 Finisher Punch Hole Control

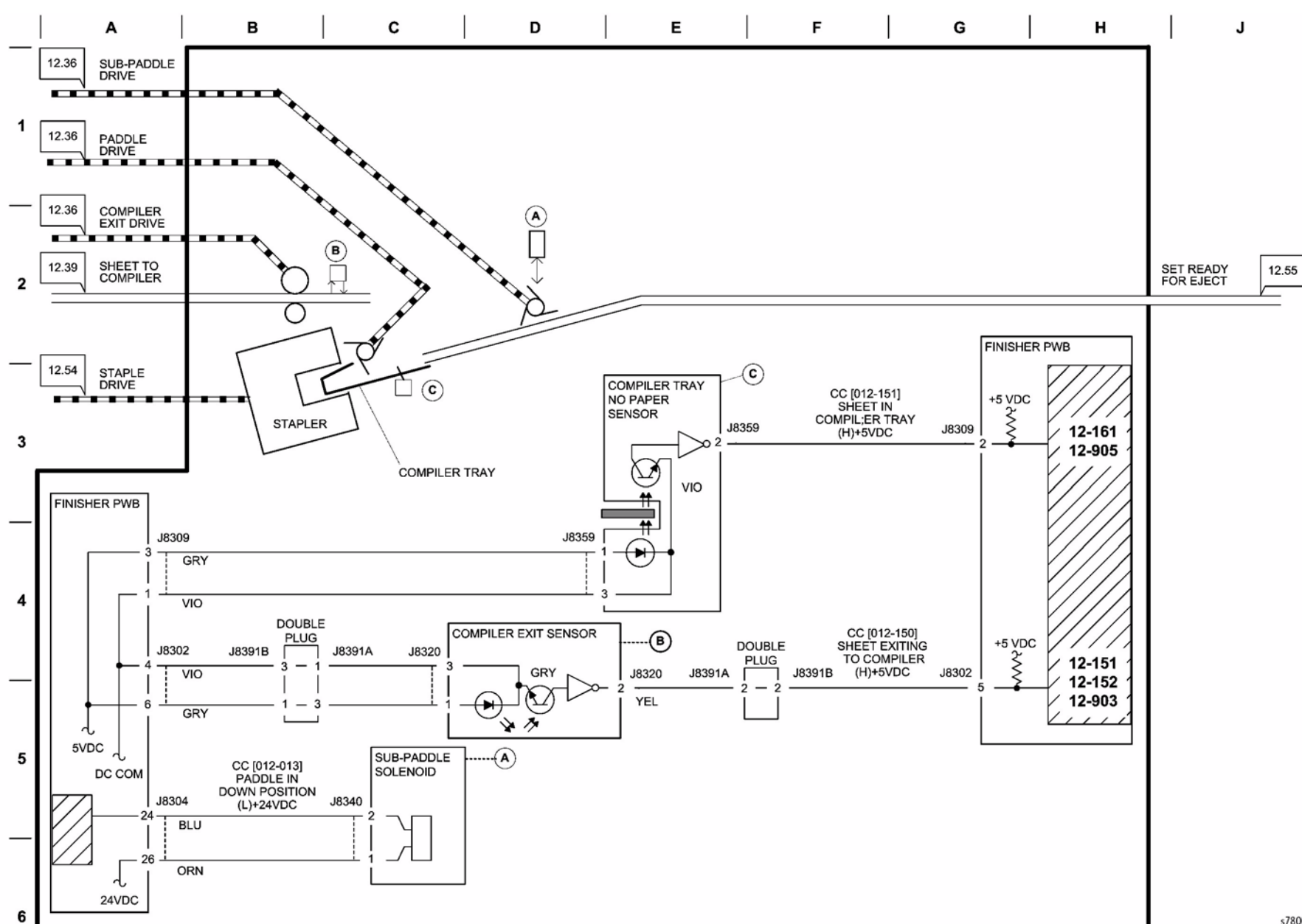

s7800-684

### **Figure 24 Finisher Compiling**

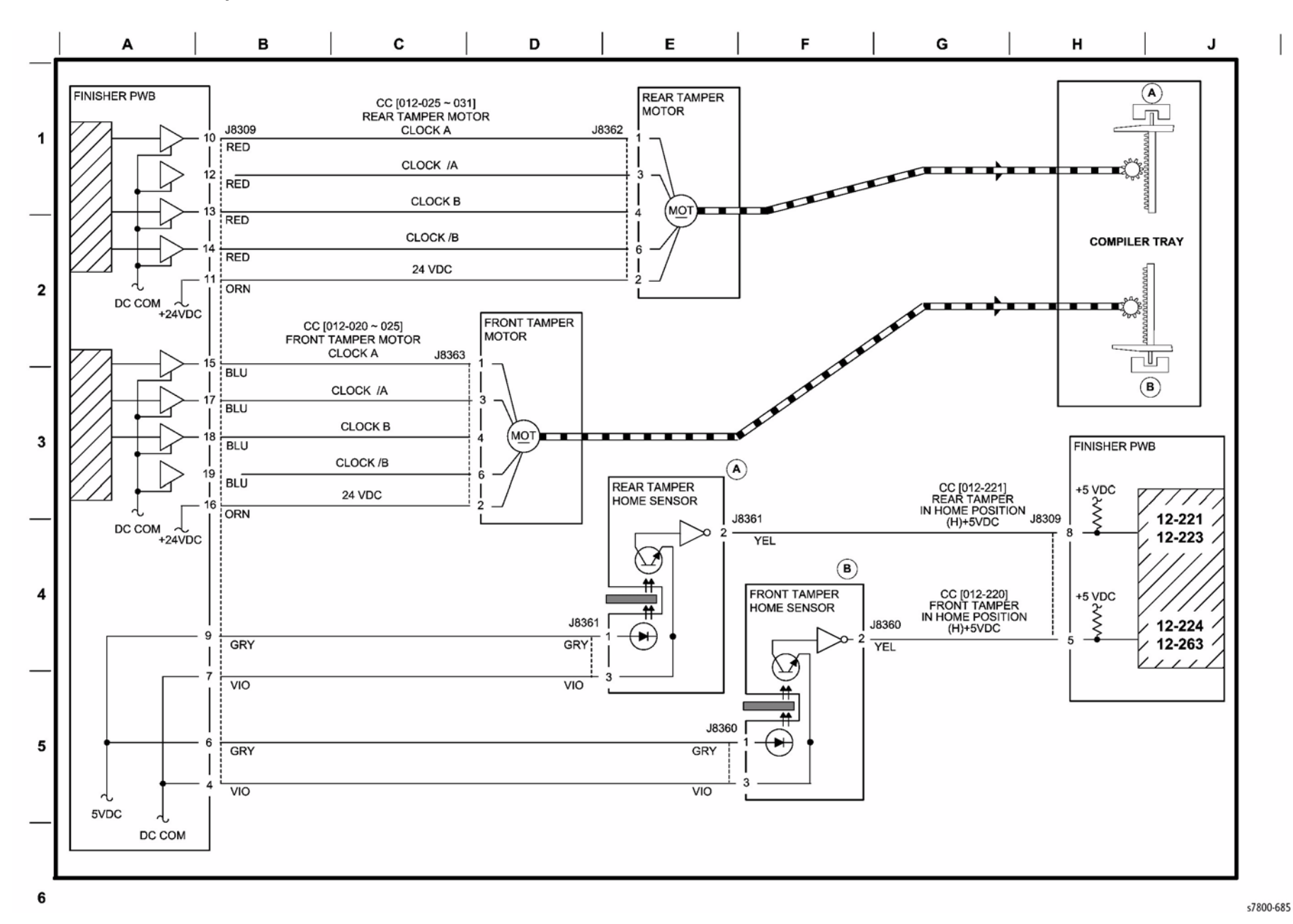

Figure 25 Finisher Tamper Control

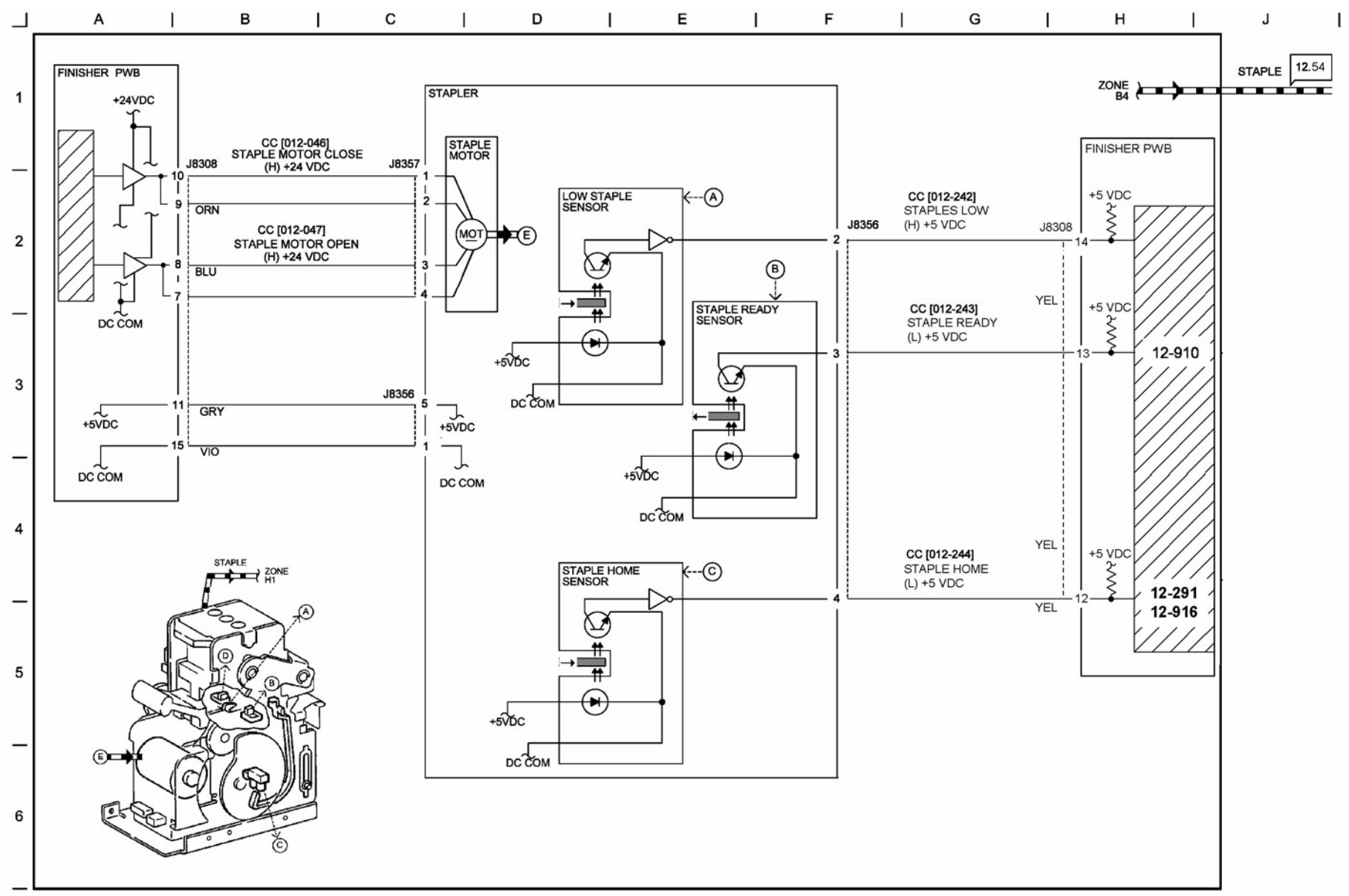

s7800-686

Figure 26 Finisher Stapler Control

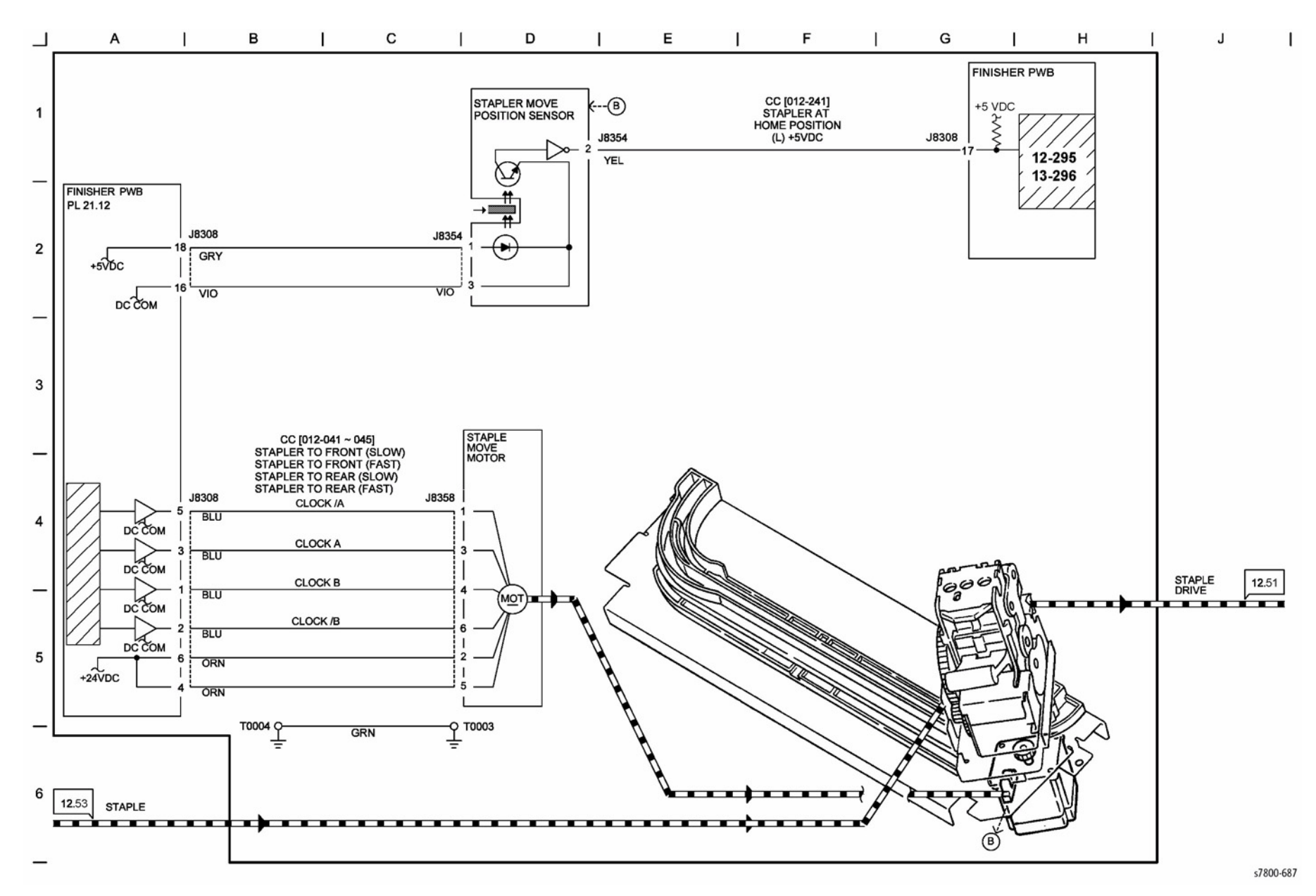

**Figure 27 Finisher Staple Positioning** 

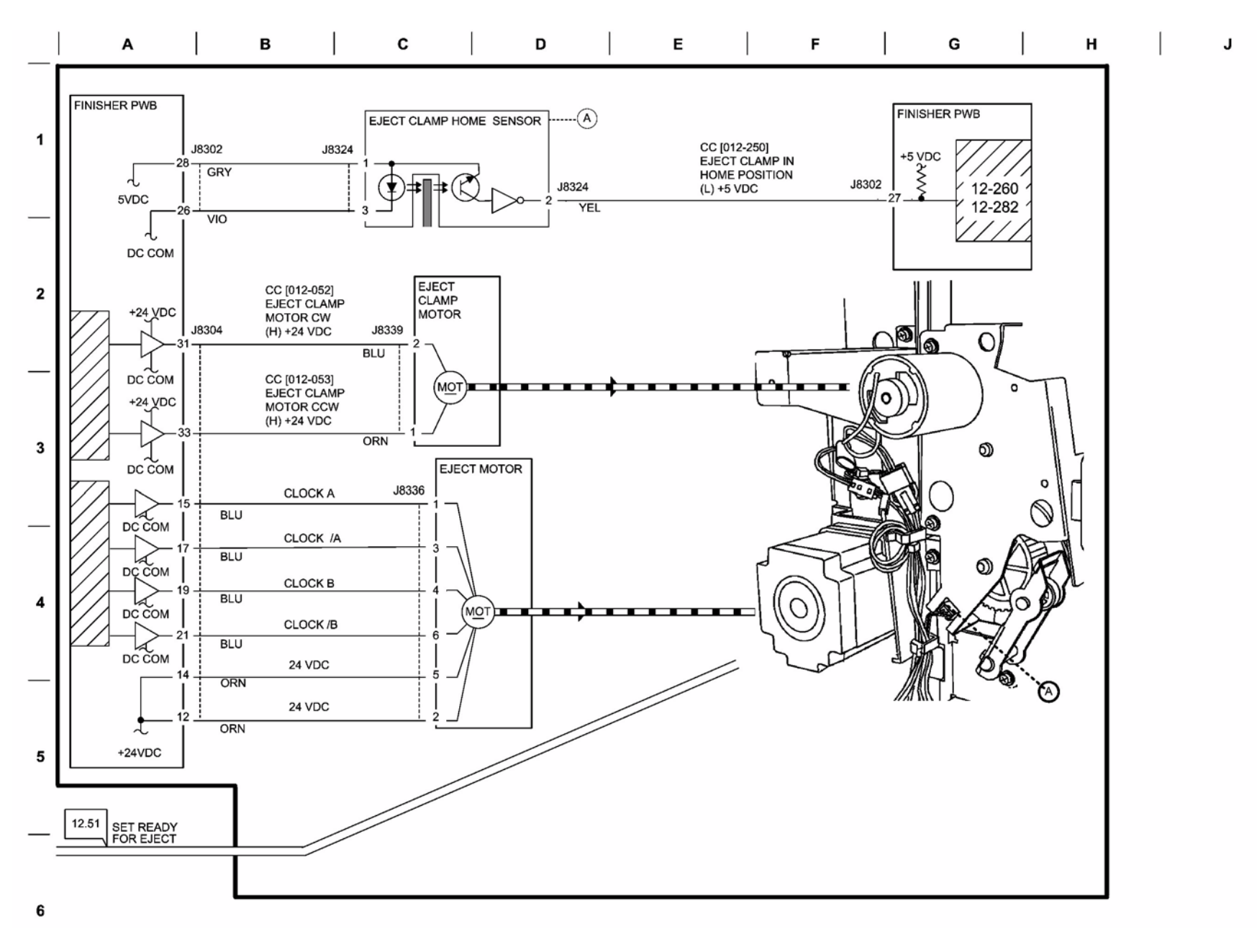

Figure 28 Finisher Eject Drive

s7800-688

BSD 14.29 Finisher Set Clamp Control

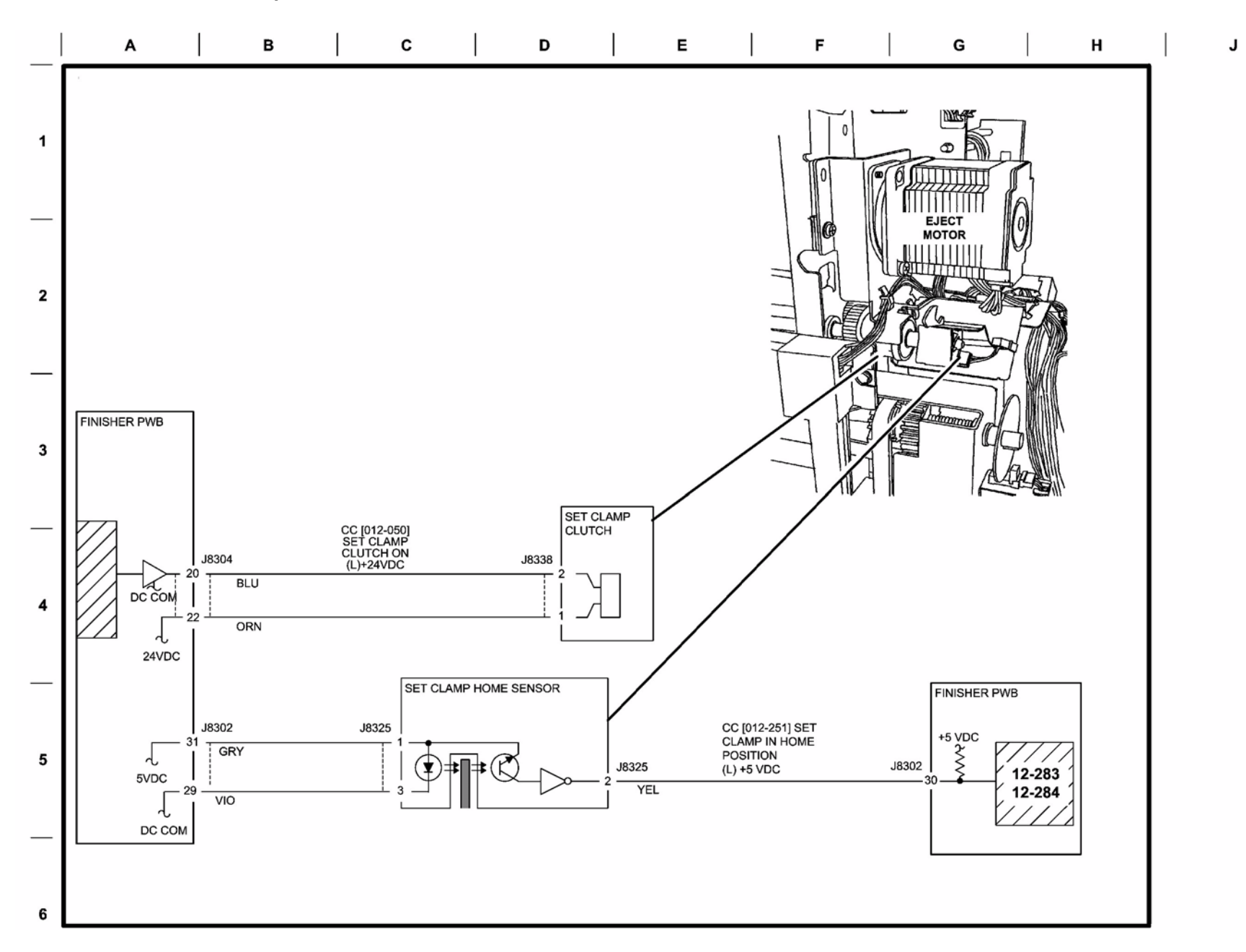

s7800-689

Figure 29 Finisher Set Clamp Control

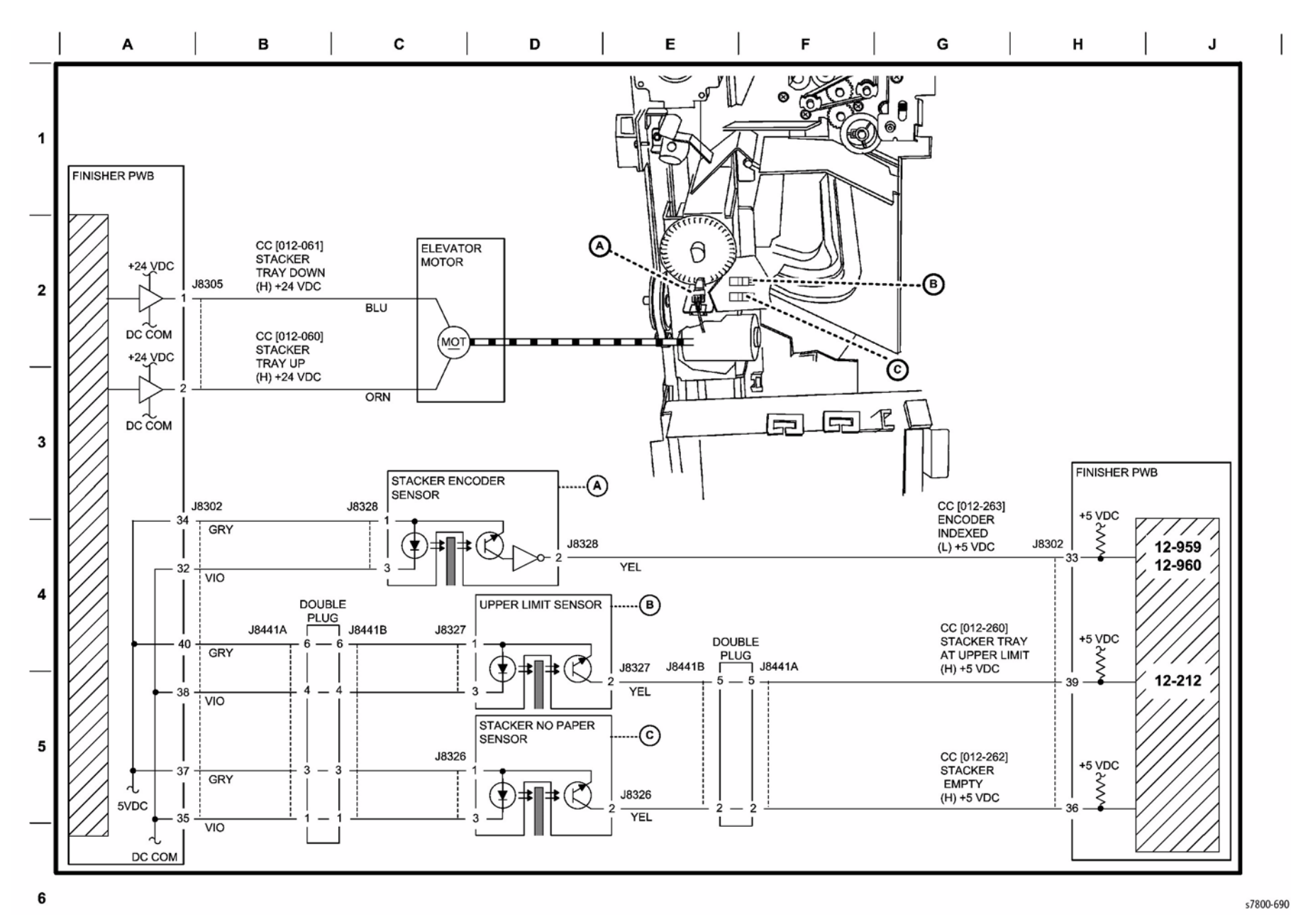

Figure 30 Finisher Stacker Drive

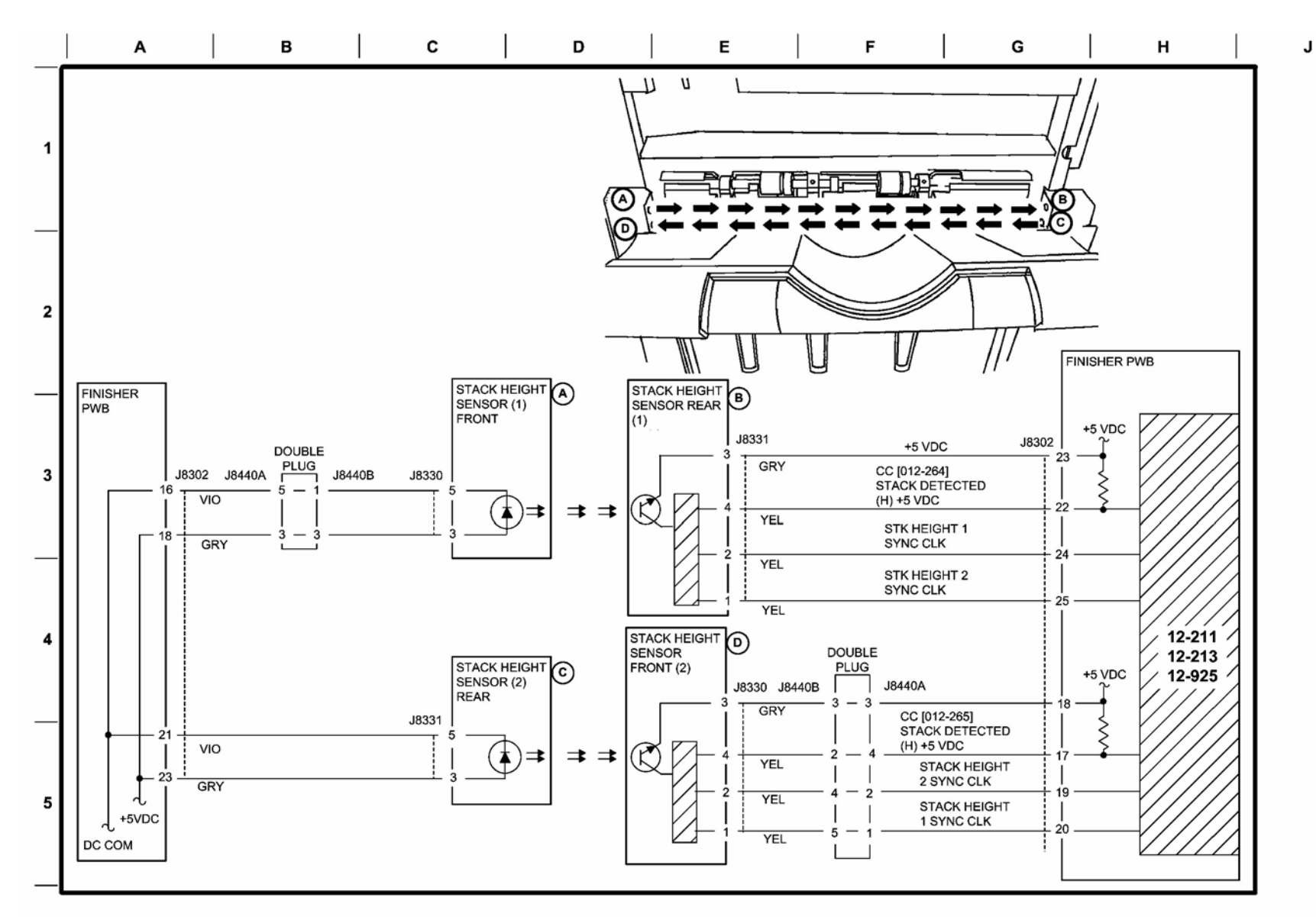

6

s7800-691

### Figure 31 Finisher Stack Height Detection

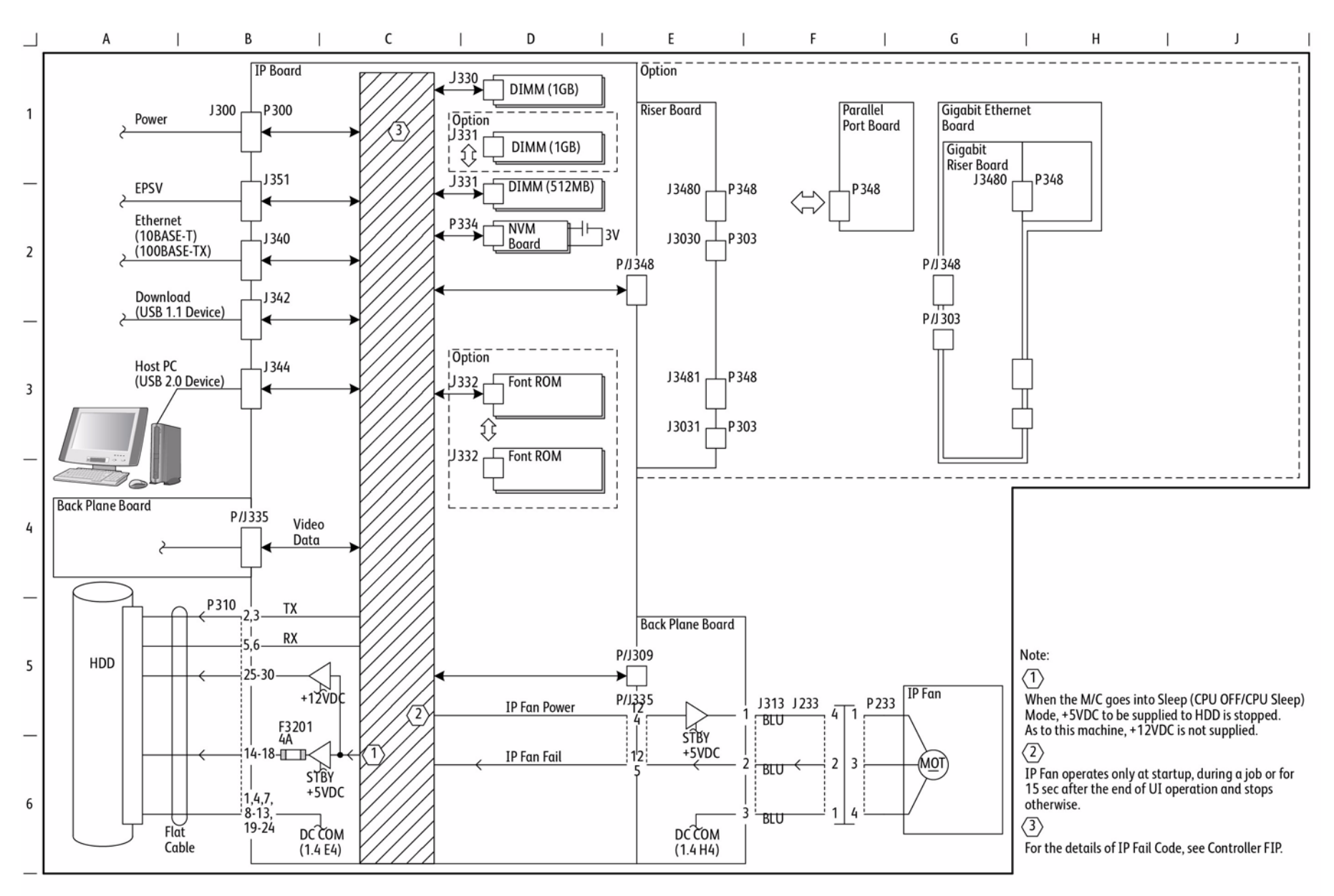

s7800-538

Figure 1 Image Processor Board

BUS Update 10/25/2011 - Xerox Internal Use Only Phaser 7800 Service Manual Figure 2 I/P Board Status LED (1 of 2)

BP I/F

J

Power

0

1

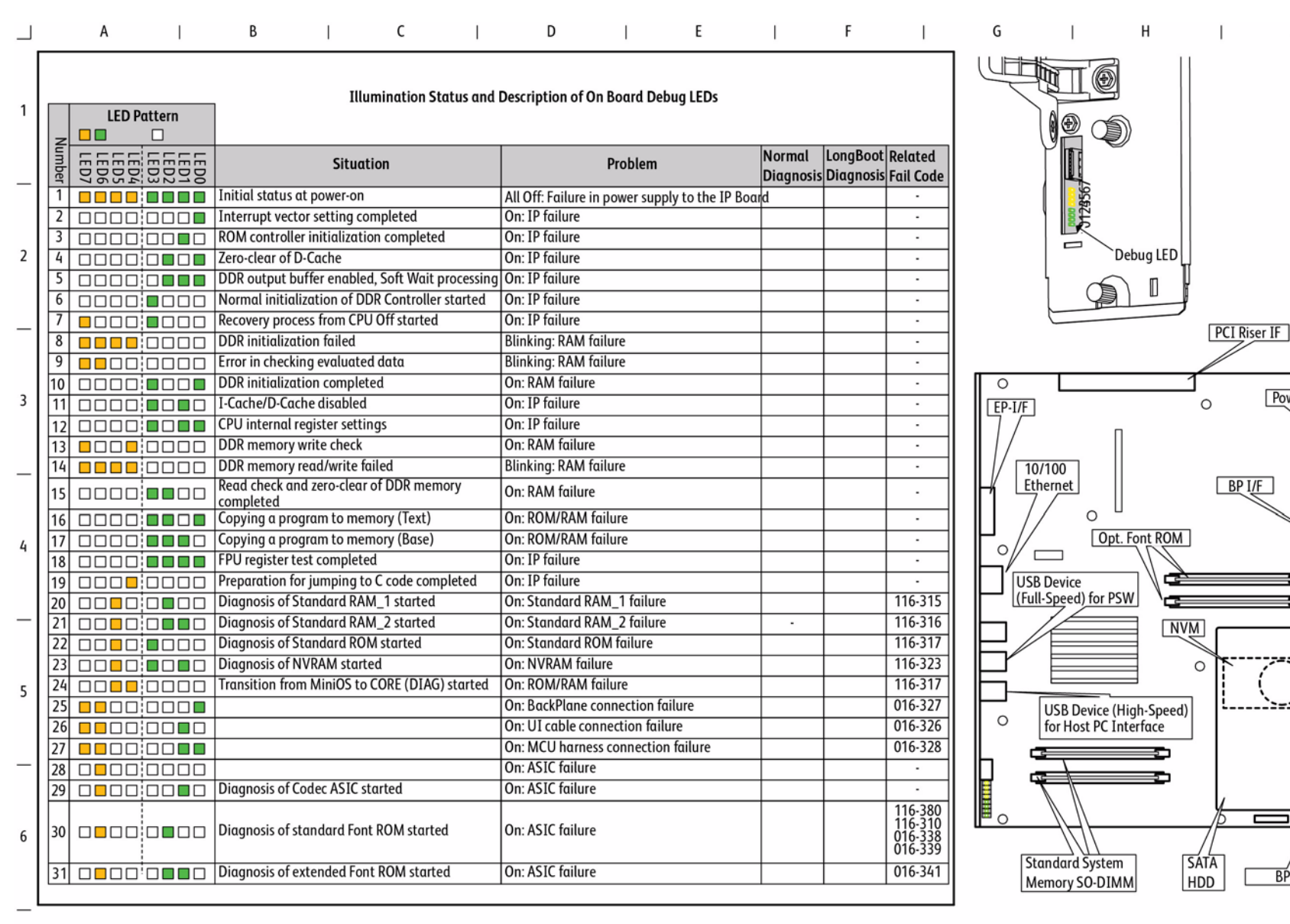

### BSD 25.3 I/P Board Status LED (2 of 2)

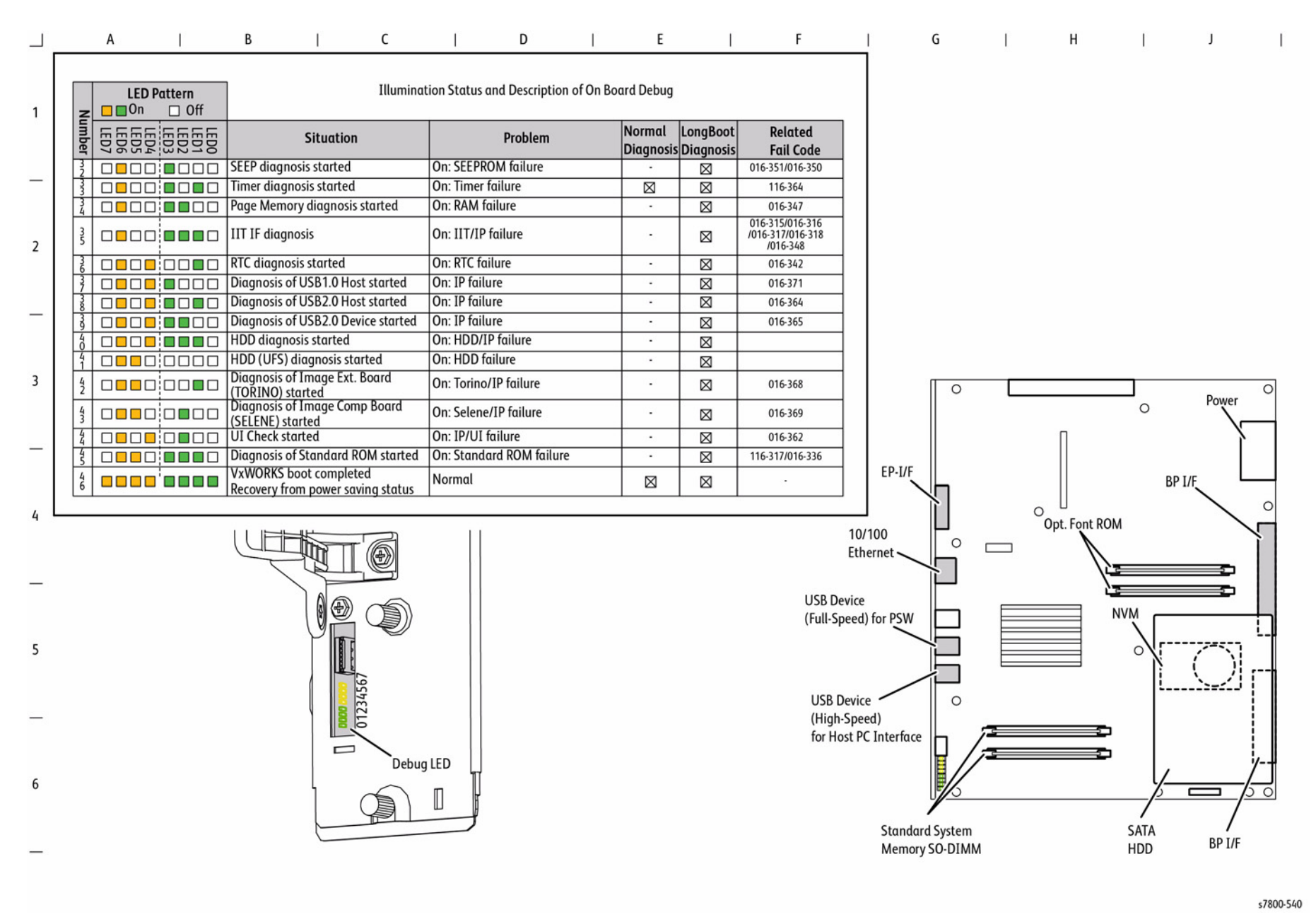

Figure 3 I/P Board Status LED (2 of 2)

# 8 Theory of Operation

| Operational Overview           | 8-3  |
|--------------------------------|------|
| Printing Process               | 8-3  |
| Print Data Flow                | 8-14 |
| Paper Feed                     | 8-15 |
| Major Assemblies and Functions | 8-19 |
| Drive Assembly                 | 8-43 |
| Operating Mode                 | 8-48 |
| Control                        | 8-49 |
| (SB) Advanced Finisher         | 8-55 |
| (C) Professional Finisher      | 8-73 |
|                                |      |

# **Operational Overview**

The Phaser 7800 is a LED Print Head Color printer that is based on the electrophotographic recording principle. It utilizes a tandem system where each of the colors - Yellow, Magenta, Cyan, and Black (Abbr: Y, M, C, K) have its own Drum and Developer. A toner image for each color is formed on the Drum and then transferred to the belt (Intermediate Transfer Unit). The toner image of the 4 colors are overlapped on the belt to form the full color print, which is then transferred and fused onto the paper.

# System Overview

The Phaser 7800 consists of the Control Panel, Print Engine, Duplex Unit, Optional 1500-Sheet, Optional 2500-Sheet Feeder, Optional Advanced Finisher, and Professional Finisher,

The print process of the printer consists of the following steps:

- Electric Charge Charges the Drum surface. 1.
- Exposure Exposes the Drum surface with LED (Light Emitting Diode) to form the image. 2.
- 3. Development - Develops the image section on the Drum surface with toner.
- Primary Transfer Transfers the toner image on each Drum to the belt. 4.
- 5. Drum Cleaning - Discharges each Drum and removes any remaining Toner on the Drums and Bias Charge Roller (BCR).
- Secondary Transfer Transfers the toner image on the belt to paper. 6.
- Electric Discharge Discharges electric charge on the paper. 7.
- Cleaning Removes any remaining Toner on the belt and 2nd Bias Transfer Roller (BTR). 8.
- 9. Fusing - Fuses the toner on the paper with heat and pressure.

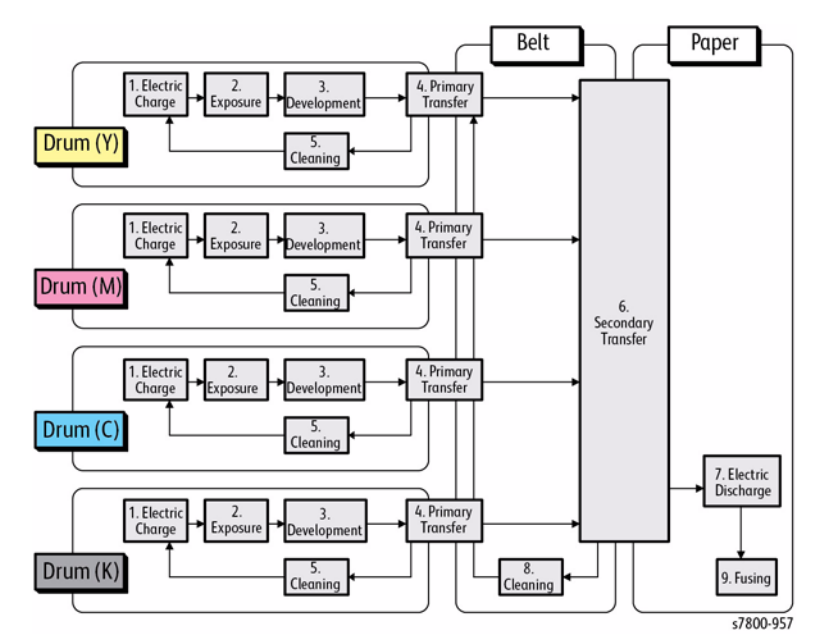

Figure 1 System Overview

# **Printing Process**

The diagrams in Figure 1 and Figure 2 provide the print process for the Phaser 7800.

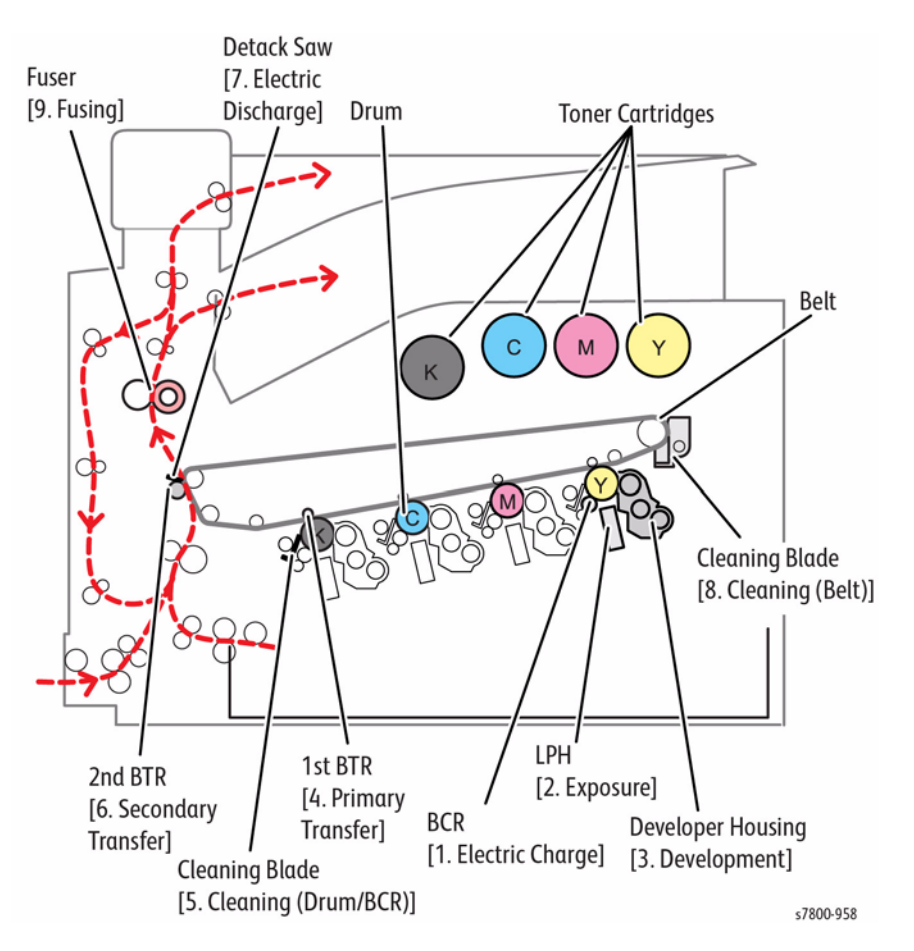

**Figure 1 Print Process** 

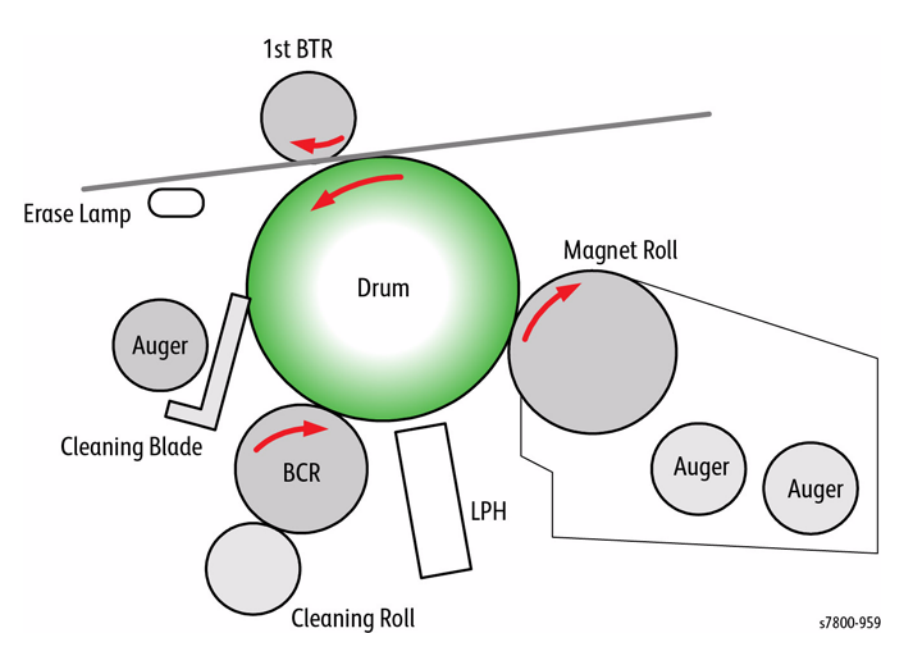

Figure 2 Print Process

# **Electric Charge**

The BCR (Bias Charge Roll) evenly distributes a negative electric charge on the surface of the Drum that rotates at a fixed speed. This is performed in parallel for each color - Yellow, Magenta, Cyan, and Black.

- The BCR is always in contact with the Drum and it is driven by the Drum rotation. The BCR is a conductive roll that is energized by the negative DC component of the AC voltage from the HVPS and charges the Drum surface evenly with negative charge.
- The Drum surface is photoconductive (becomes a nonconductor when it is in a dark place and a conductor when exposed to light) and its inner side is composed of a conductor (aluminum cylinder).
- The Cleaning Roll cleans the BCR surface.

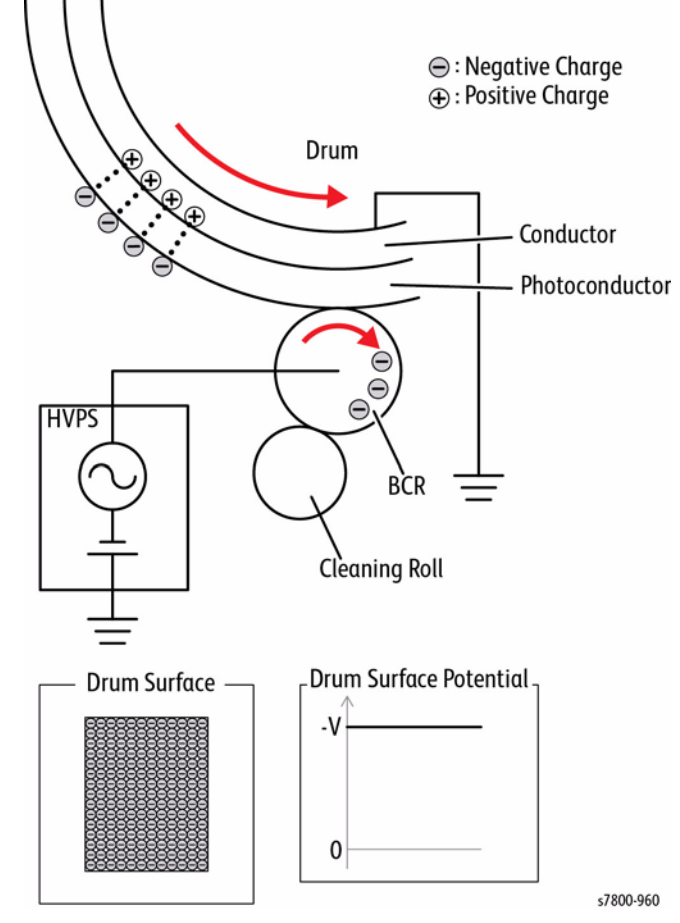

Figure 3 Electric Charge

# Exposure

The negatively charged Drum surface is exposed to the LED (Light Emitting Diode) to form an invisible electrostatic latent image on it. This is performed in parallel for each color - Yellow, Magenta, Cyan, and Black.

The Phaser 7800 uses the LPH (LED Print Head) for the Exposure process. The LPH is made up of numerous LEDs that are lined up in the Fast Scan Direction.

The LPH for the printer consists of 57 sheets of the newly developed SLED (Self- Scanning Light Emitting Device). Each sheet of SLED contains 256 dots of luminous points, which adds up to 14592 dots of luminous points on the 57 sheets that is capable of producing a high image quality of 1200 dpi in the Fast Scan direction.

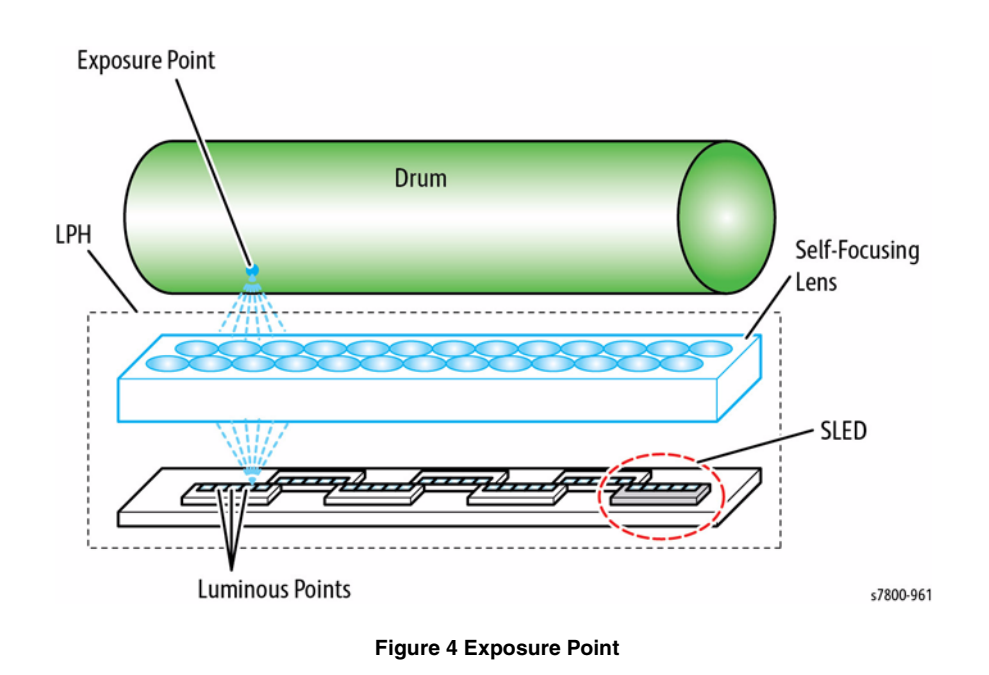

The LEDs are lit in one line units based on the print data (image data) that is sent from the printer controller.

The lenses then focus the light onto the Drum surface. The LED is only lit for the parts where the one line is made up of pixels (small dots that form characters or images). When parts of the Drum surface are exposed, they become conductive and the negative charges flow towards the positive side to cancel out the positive charges, reducing the potential on the Drum surface. These sections with lowered surface potential form the electrostatic latent image.

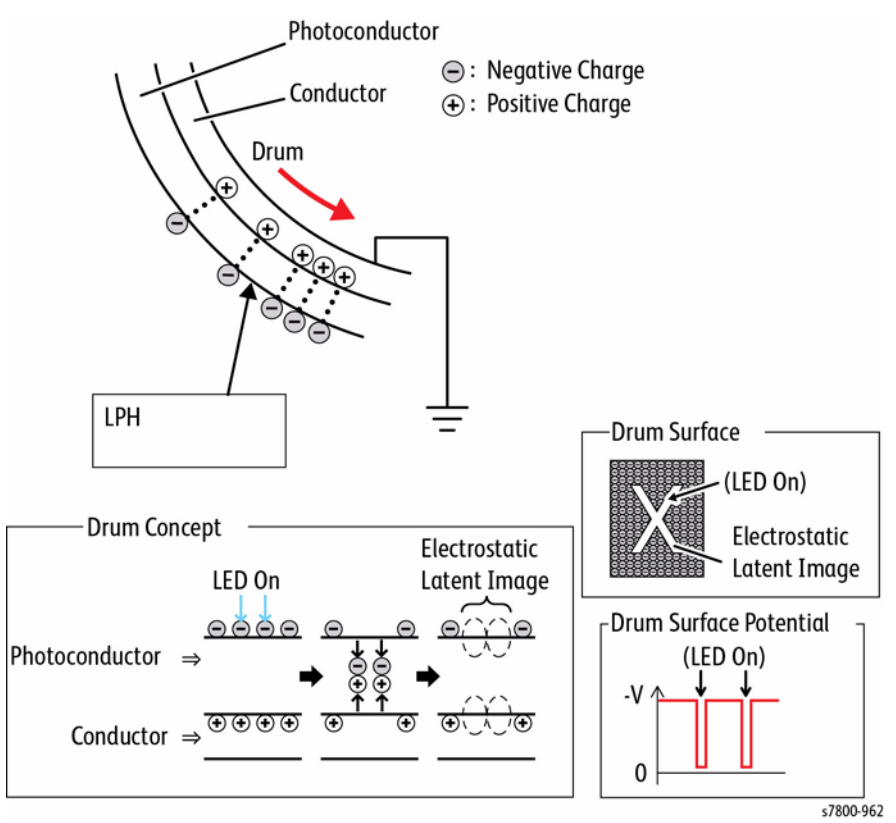

Figure 5 Charges

# Development

The electrically charged toners adhere to the electrostatic latent image on the Drum surface to form a visible image (a toner image that can be seen) on it. This is performed in parallel for each color - Yellow, Magenta, Cyan, and Black.

• The Toner in the Cartridge is transported into the Developer Housing Assembly by the Agitator and Auger that are driven by the Dispense Motor.

The AC voltage is used vibrate the toner on the Magnet Roll surface so that it can be transferred more easily. Hence, the negatively charged toner is only attracted to the sections with reduced negative charges on the Drum surface (the electrostatic latent image) to form a toner image on the Drum. (Since the attraction of the positive charge on the Drum conductive layer is stronger than the repulsive force of the negative charge on the Drum surface, the toner still gets pulled to the Drum despite being affected by repulsive force of the negative charge.) As more toner adheres to the Drum, the negative charge of that section increases, causing the potential to drop and the attraction force that pulls the toner to weaken.

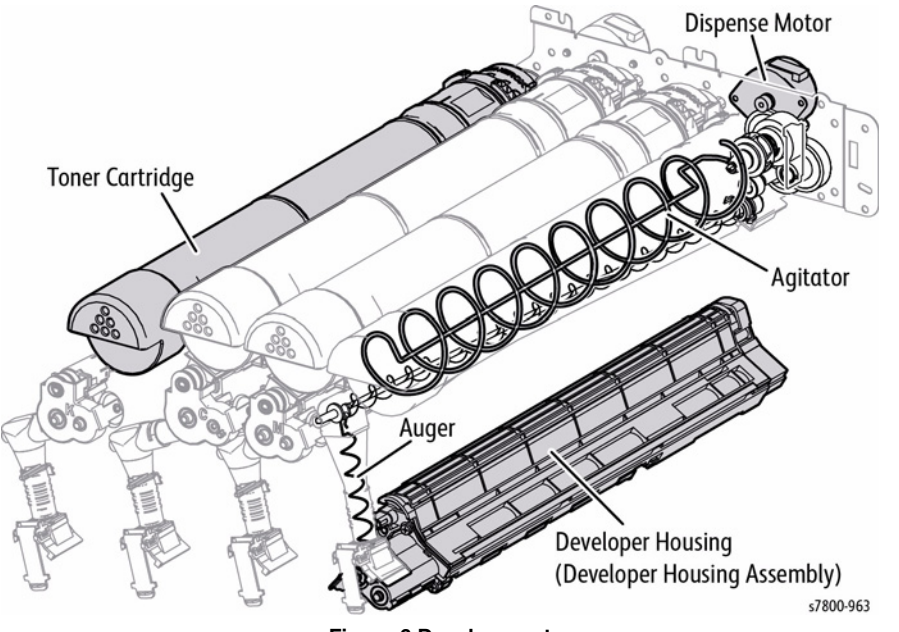

Figure 6 Development

- The Toner and the Developing Beads (toner + carrier) in the Developer Housing Assembly is agitated by the Auger, and then supplied to the Magnet Roll that is located close to the Drum surface. Friction generated by the agitation charges the toner and the carrier (toner becomes negative and carrier becomes positive) and causes them to stick together by mutual electrical attraction. Since the carrier is a magnetic substance, it is attracted to the magnetized Magnet Roll and formed into an even layer by the Trimmer.
- The Magnet Roll surface is covered with thin semi-conductive sleeve. DB (Developing Bias) voltage is supplied from the HVPS to this semi-conductive sleeve. The DB voltage consists of overlapping AC voltage and negative DC voltage.
- The DC voltage is used to maintain the Magnet Roll at a constant negative potential compared to the Drum conductive layer. Therefore, sections of Drum surface where the negative charges have not been reduced will have lower potential than the Magnet Roll, while sections where the negative charges have been reduced will have higher potential than the Magnet Roll.

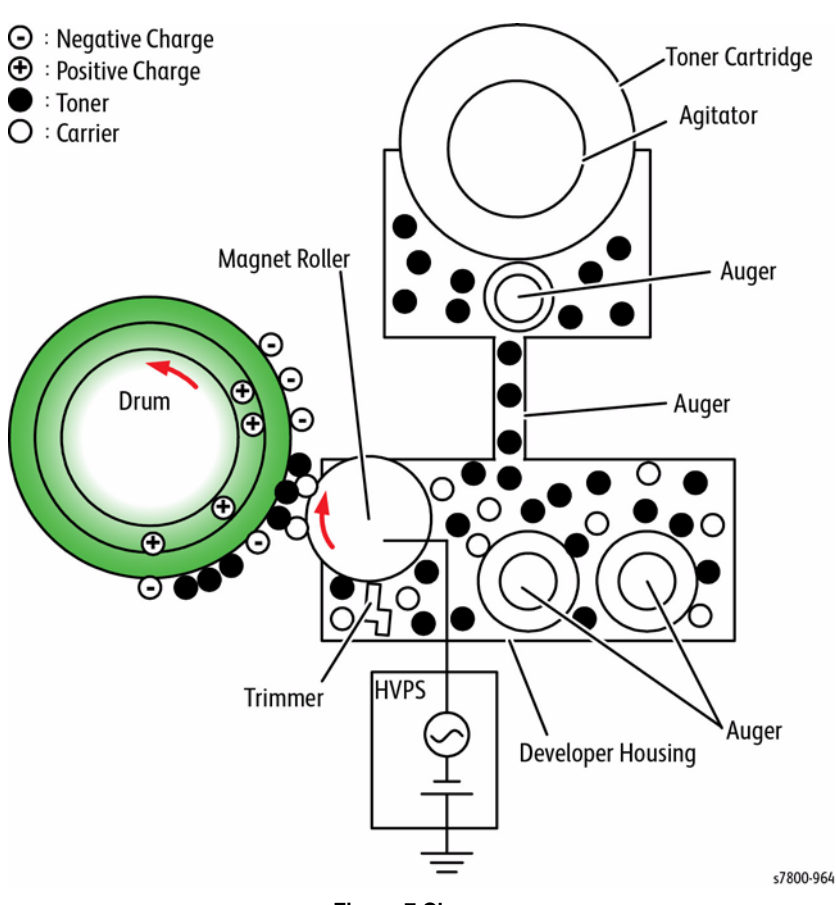

Figure 7 Charges

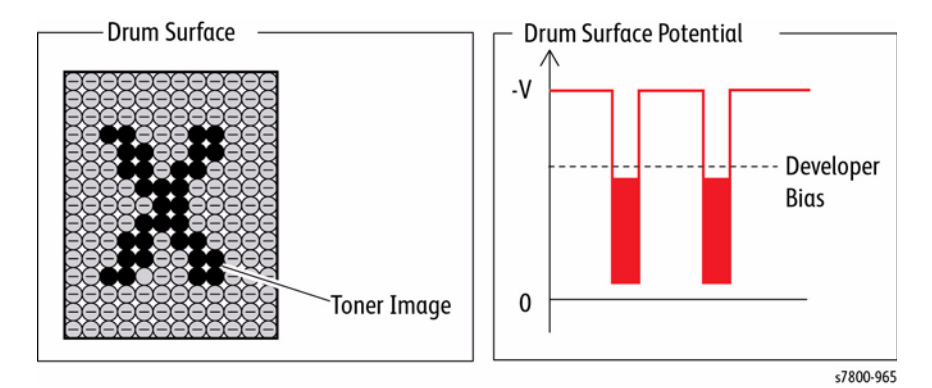

Figure 8 Drum Surface

### Print Process

The Phaser 7800 uses dry bi-component magnetic toner with the 2 components: toner and carrier.

Other than toner, a small amount of carrier is also present in the Toner Cartridge. To prevent the degradation of Developing Beads, the "Trickle Development Method" is used. This involves supplying the toner together with the carrier into the Developer Housing Assembly while at the same time removing the used Developing Beads from the Developer Housing Assembly.

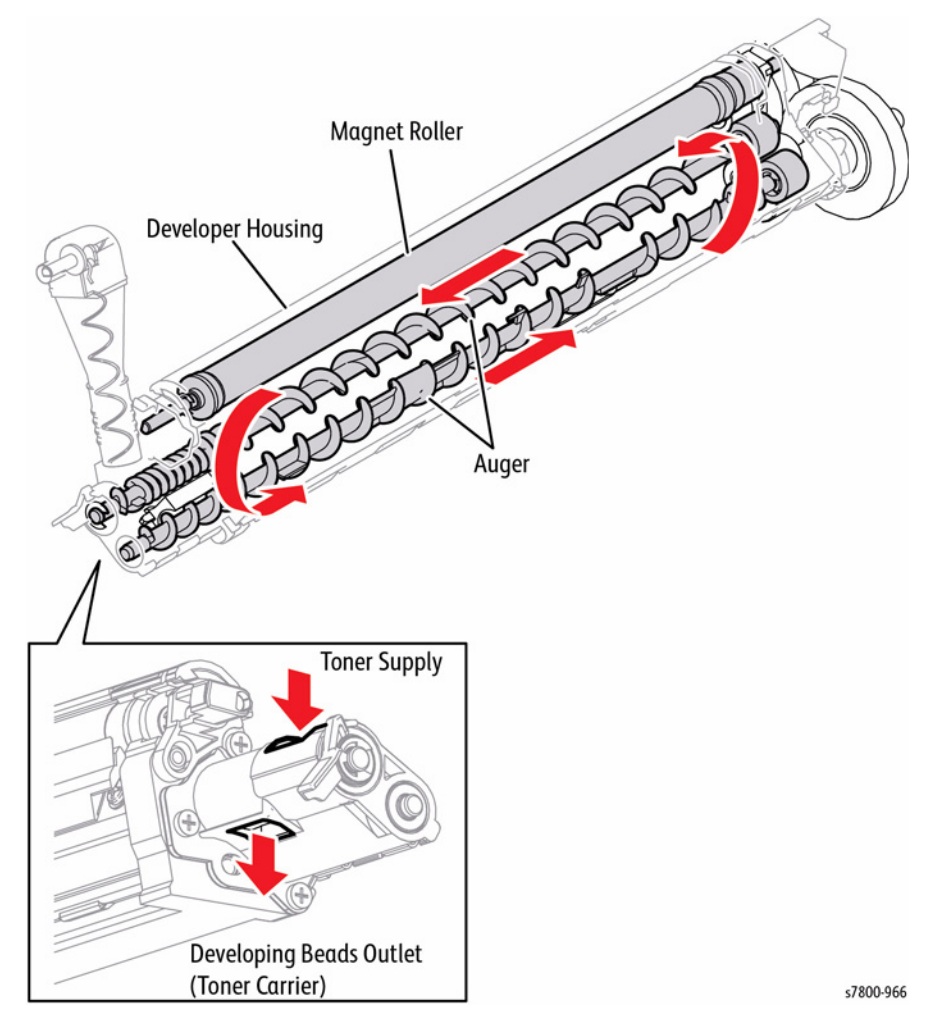

Figure 9 Print Process

# Primary Transfer (Drum --> Belt)

The 1st BTR (First Bias Transfer Roll) is used to transfer the toner image on the Drum surface onto the belt. The toner images are transferred from the Drums onto the belt in the order of Y, M, C, K.

• The 1st BTR is a metal roll that is energized with positive DC voltage from the HVPS. The 1st BTR contacts the underside of the belt, where it generates a potential through the resistance of the belt, and transfers the positive charges to the underside of the belt.

The negatively charged toner image on the Drum surface is attracted to the positive charge on the underside of the belt and gets transferred from the Drum to the belt.

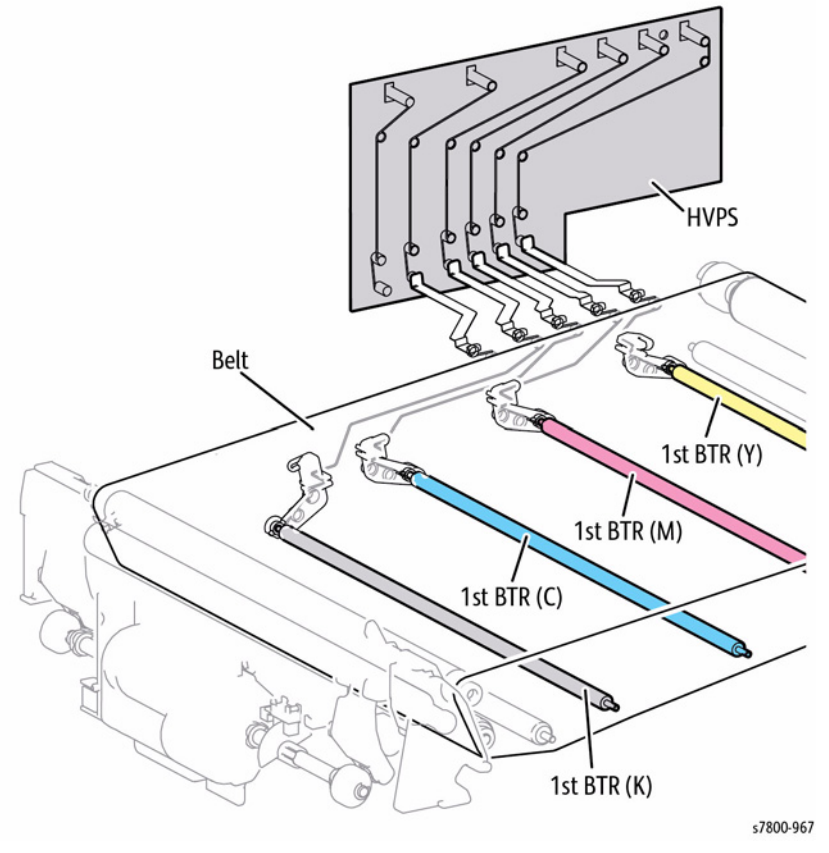

Figure 10 Primary Transfer

### **Print Process**

The following diagrams contain the print process.

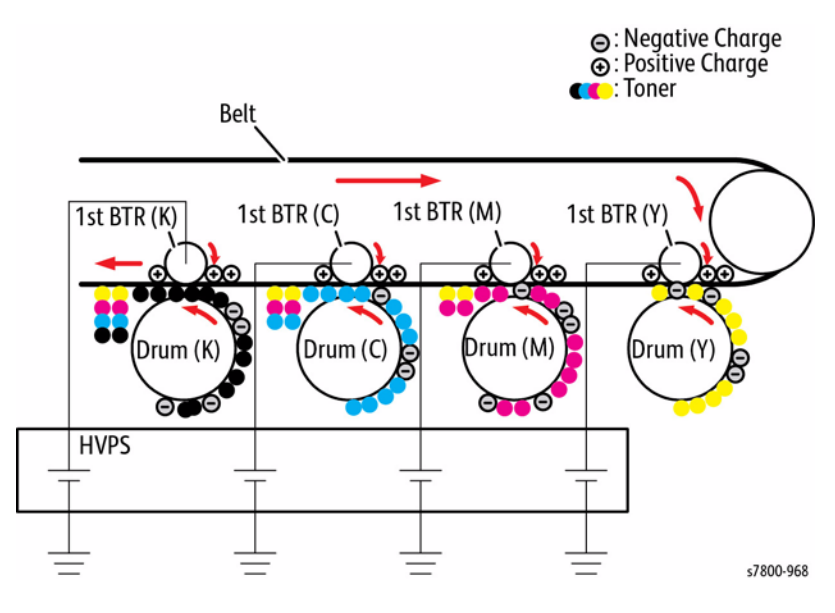

Figure 11 Print Process

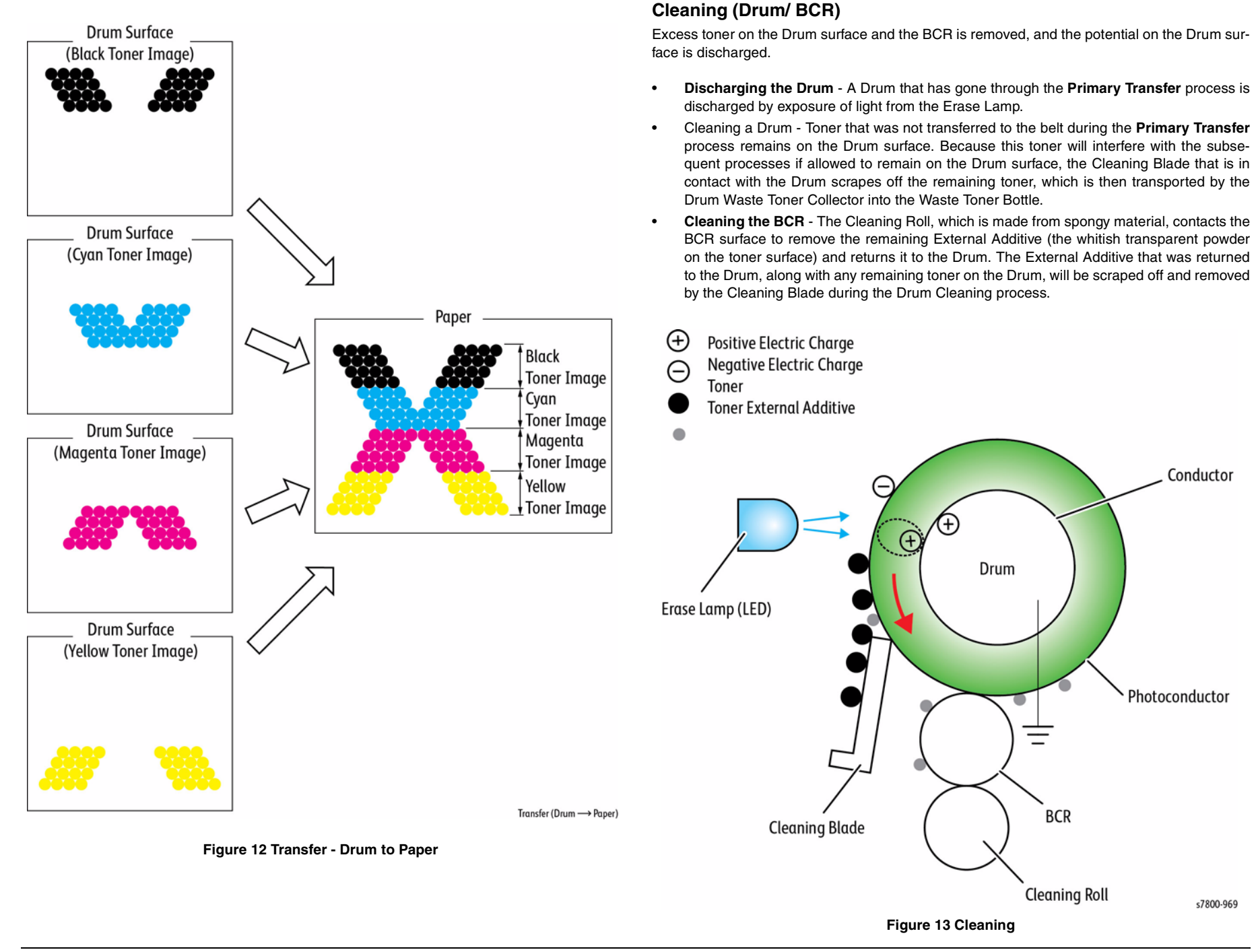

# Secondary Transfer (Belt --> Paper)

The complete toner image formed on the belt surface is transferred onto the paper by the 2nd BTR (Second Bias Transfer Roll: Secondary Transfer Roll).

- The 2nd BTR will contact the belt after the power is turned On. Because the L/H Cover opening/ closing strength is reduced, it is retracted from the belt during a jam, or when the power is turned Off.
- During the transfer to the paper, the 2nd BTR contacts the Backup Roll (the conductive roll at the inner side of the belt) through the belt to pinch the paper that is being transported between the belt and the 2nd BTR.
- The Backup Roll is charged with negative DC Voltage from the HVPS, forming a transfer field with the grounded 2nd BTR that transfers the completed toner image on the belt onto the paper.

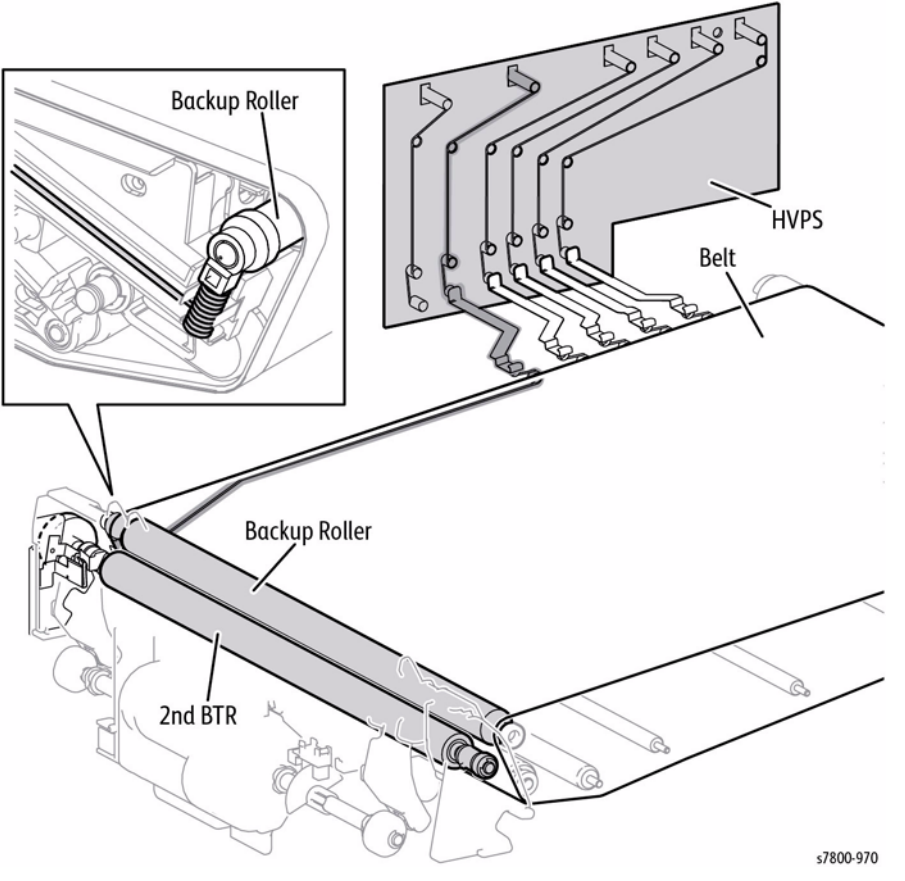

Figure 14 Secondary Transfer

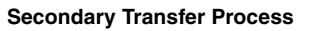

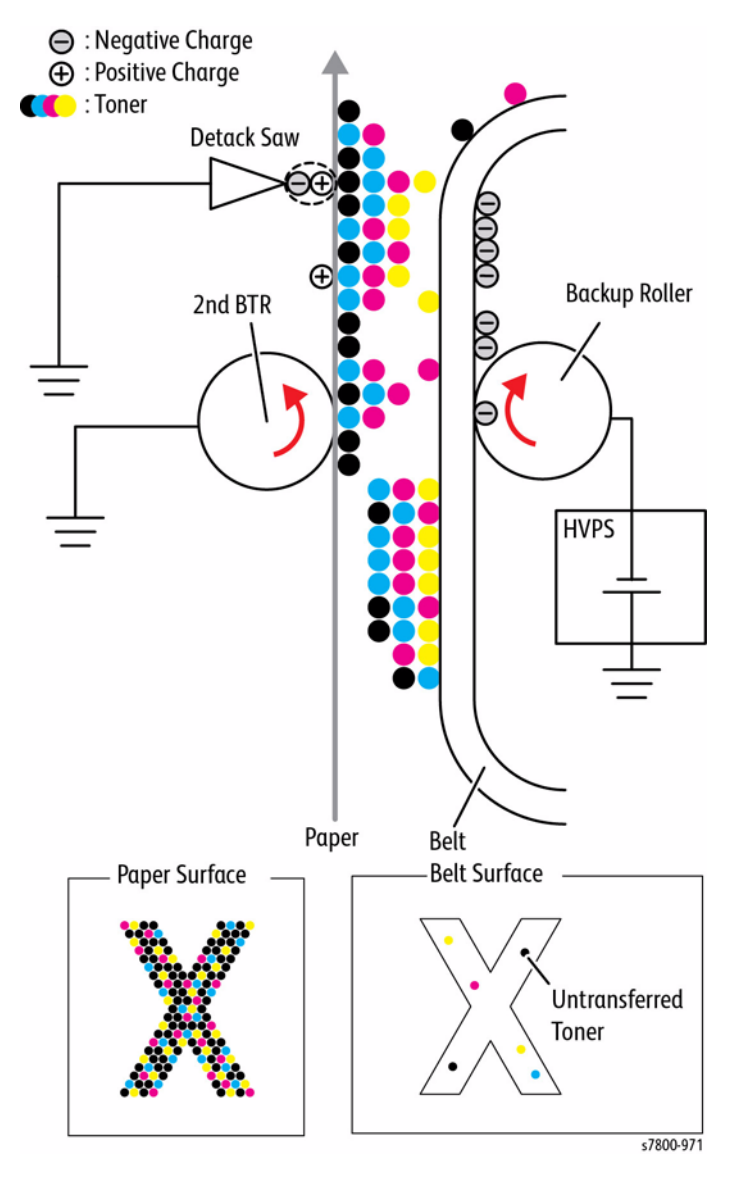

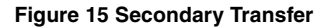

# **Electric Discharge**

The charge on the paper is neutralized/removed by the Detack Saw (serrated metal plate) to peel off the paper from the belt.

- The Detack Saw is a serrated metal plate with an acute edge that is connected to the frame ground.
- The Detack Saw is close to the back of the paper. If the charge that was applied to the paper in the "Secondary Transfer" process gets discharged unevenly to the chutes and other metallic parts before the fusing, it will cause image distortion and toner dispersion. To prevent this, the positive charge that was applied to the paper is actively discharged by the Detack Saw so as to evenly neutralize/remove it.

### Cleaning (Belt/ 2nd BTR)

The non-transferred toner on the belt and the unwanted toner that is stuck to the 2nd BTR are removed after the toner image has been transferred to the paper.

- Cleaning the Belt Toner that was not transferred to the paper during the Secondary Transfer process remains on the belt surface. Because this toner will interfere with the subsequent processes if allowed to remain on the belt surface, the Cleaning Blade that is in contact with the belt scrapes off the remaining toner, which is then transported by the Belt Waste Toner Collector into the Waste Cartridge.
- Cleaning the 2nd BTR Unwanted toner that adhered to the 2nd BTR during the Secondary Transfer process will dirty the back side of subsequent paper. To prevent this, positive DC Voltage from the HVPS is applied to the Backup Roll that faces the 2nd BTR to transfer the toner on the 2nd BTR back to the belt. The Cleaning Blade that is in contact with the belt then scrapes off the toner that was transferred back to the belt, which is then transported by the Belt Waste Toner Collector into the Waste Cartridge.

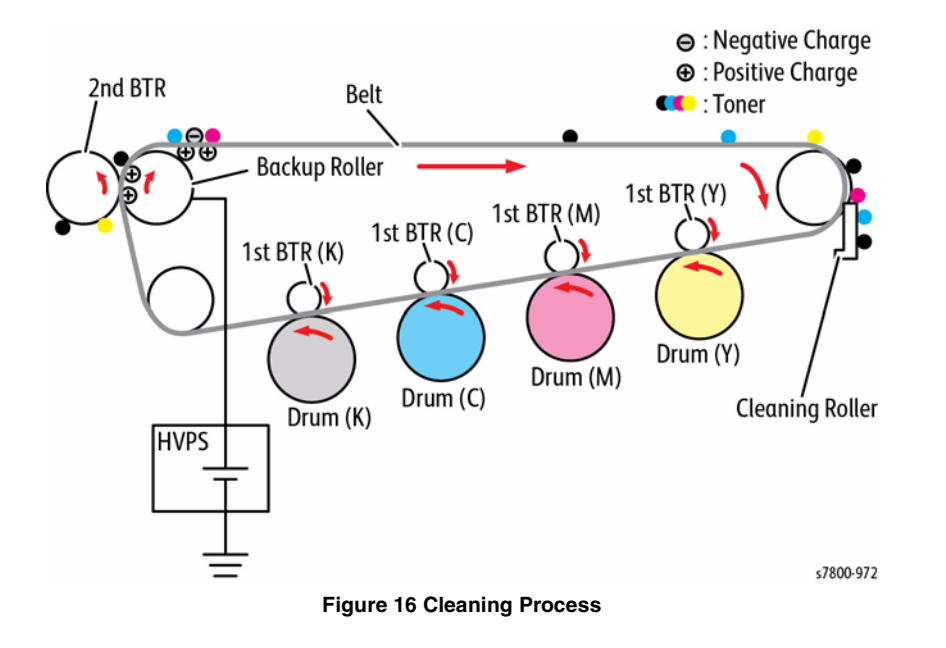

# Waste Toner Collection

All the waste toner that is generated during the cleaning of the Drums and belts, as well as the depleted Developing beads from the Developer Housing Assemblies are transported into the Waste Cartridge by the Auger.

Although only one Drum and Developer are shown in the illustration for simplification, each section has its own collector.

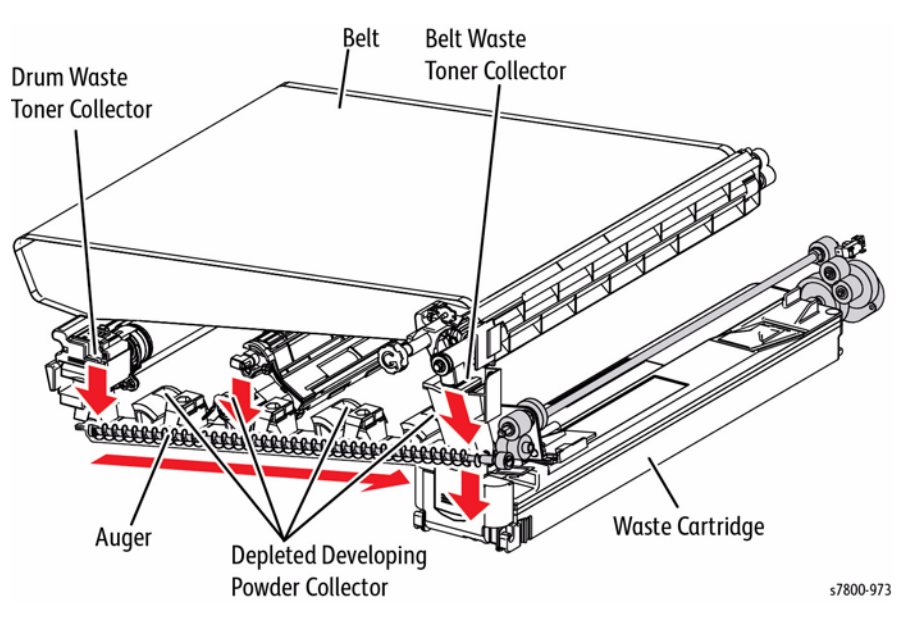

Figure 17 Waste Toner Collection

# Fusing (Fuser)

The Fuser Assembly fuses the complete toner image that was transferred onto the paper, using heat and pressure.

The fusing system in the Phaser 7800 uses Induction Heating rather than Heat Rods to deliver the fusing temperatures required for a wide range of media. Among the chief benefits of this technology are customer convenience and reduced energy consumption because the Fuser can be brought to temperature from a "cold" state or standby in a fraction of the time of conventional systems.

The Fuser also feature increased elasticity of the Fuser Belt for improved separation of the fused print, plus easier jam clearance due to the presence of a latching mechanism.

The Phaser 7800 uses a Thermal Storage system which produces heat based on a common principle: when AC current passes through the IH Coil it induces eddy currents within the thin copper (heating) layer built into the Fuser Belt. This heat then transfers to and is distributed evenly by the metal core.

The Thermal Storage system takes somewhat longer to come to fusing temperature, but the mass of the core has a greater heat capacity, as is needed in high print speed machines.

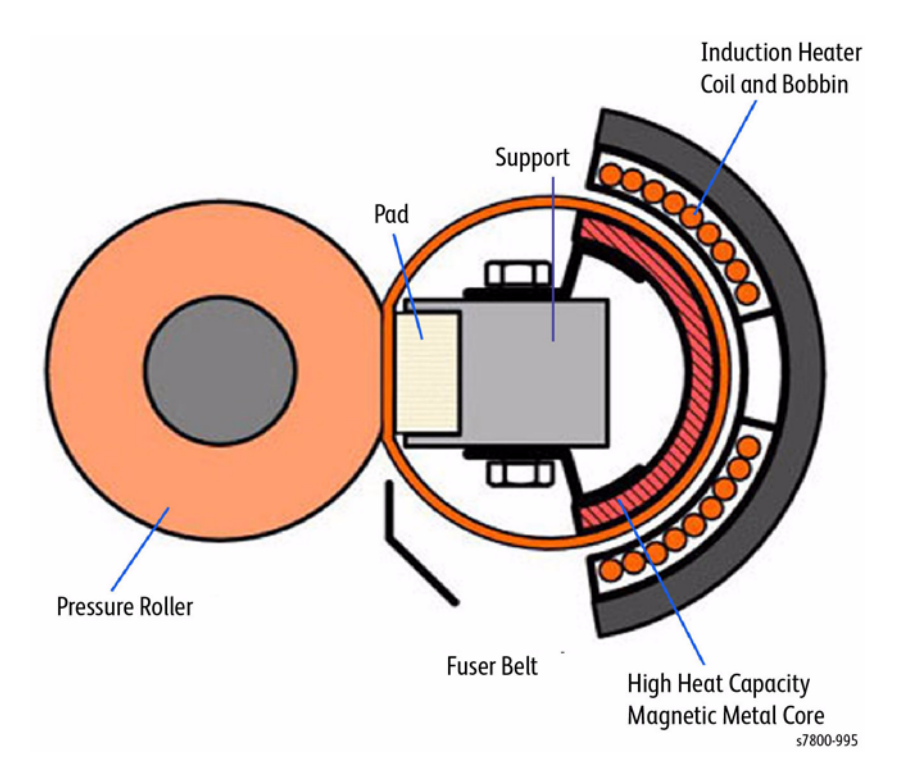

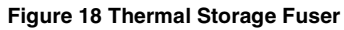

### **Fuser Drive**

The Fuser Drive Motor provides drive to the Fuser Assembly components, to the 1st BTR Contact Retract operation, and the OCT 1 Roller.

The Pressure Roll is moved out of contact with (unnipped) from the Fuser Belt between jobs and for a short period at the start of a new job. Keeping the Pressure Roll and Fuser Belt unnipped enables the Fuser Belt to reach fusing temperature faster.

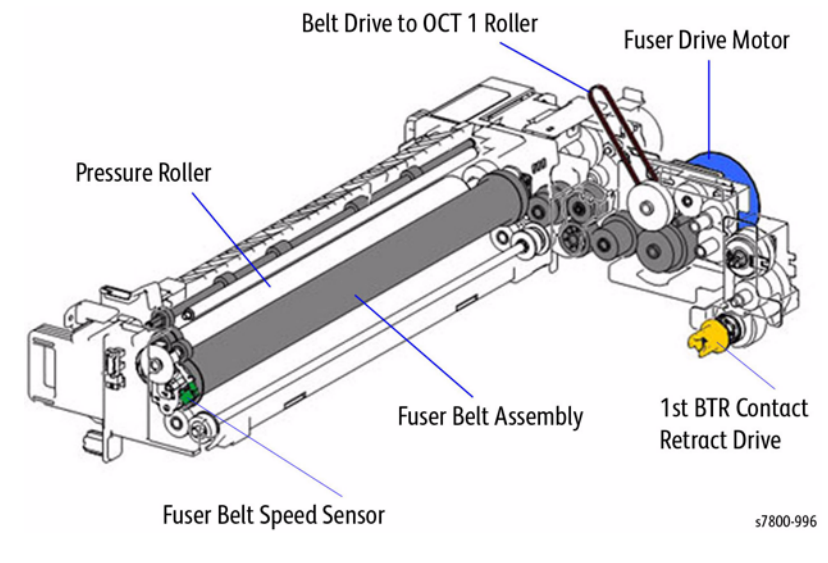

Figure 19 Fuser Drive

When the Fuser reaches fusing temperature, the Pressure Roll Latch Motor turns On, closing the nip. The Pressure Roll Latch Sensor informs the control logic when the Pressure Roll and Fuser Belt are nipped or unnipped.

Heating also causes the Pressure Roll to expand. This expansion tends to increase the velocity of the media through the system. To maintain the optimum fusing speed, the control logic monitors the signal from the Fuser Belt Speed Sensor, then adjusts the Fuser Drive Motor speed as appropriate.

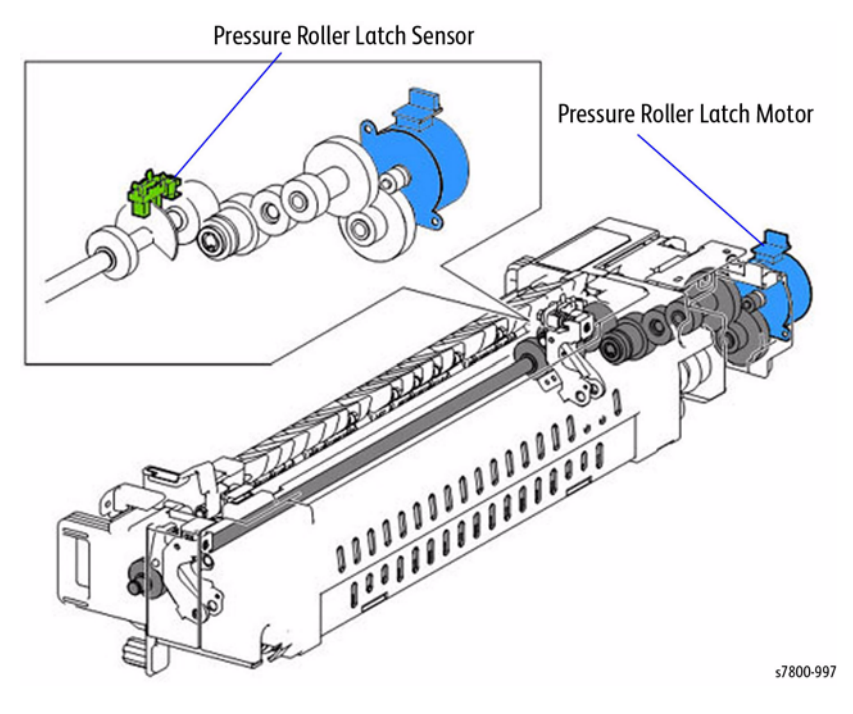

Figure 20 Fuser Components

### **Temperature Control**

The Fuser receives AC power from the IH Drive PWB. This power is switched On and Off as required by the IGBT (Insulated Gate Bipolar Transistor) located on the IH Drive PWB. The temperature inputs that inform the MCU PWB when to switch the fusing power on and off come from the Center and Rear Thermistors.

The Thermostat provides overtemperature protection. When the temperature at the surface of the Heat Roll exceeds a predetermined value, the Thermostat opens, opening the Fuser Relay and cutting power to the Fuser's Coil Assembly.

**NOTE:** The first time that a replacement Fuser is powered on after installation, a fuse on the Fuser Fuse PWB opens, indicating to the machine logic that the new Fuser is present. The logic then resets the HFSI counter.

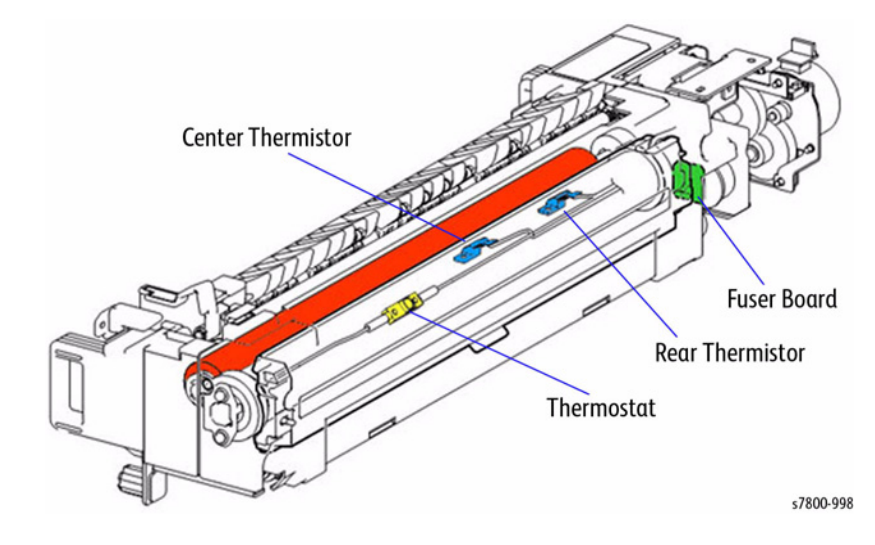

Figure 21 Fuser Temperature Components

### **Fuser Cooling**

The Fuser Exhaust Fan removes heated air from the Fuser area.

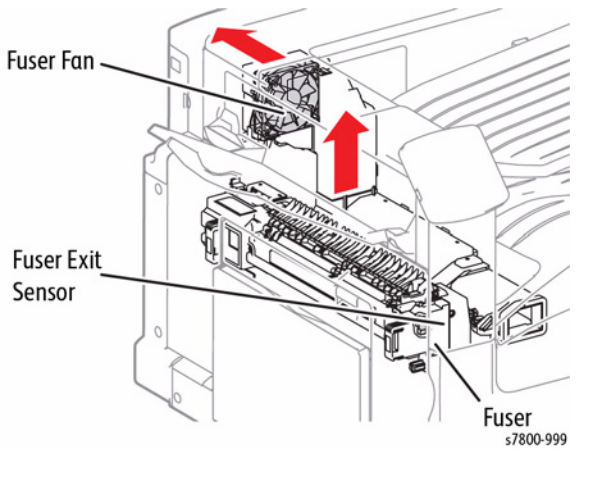

Figure 22 Fuser Fan

# **Print Data Flow**

The print data (electric signals) from the Printer Controller goes through the flow as shown in the following diagram to become a print image.

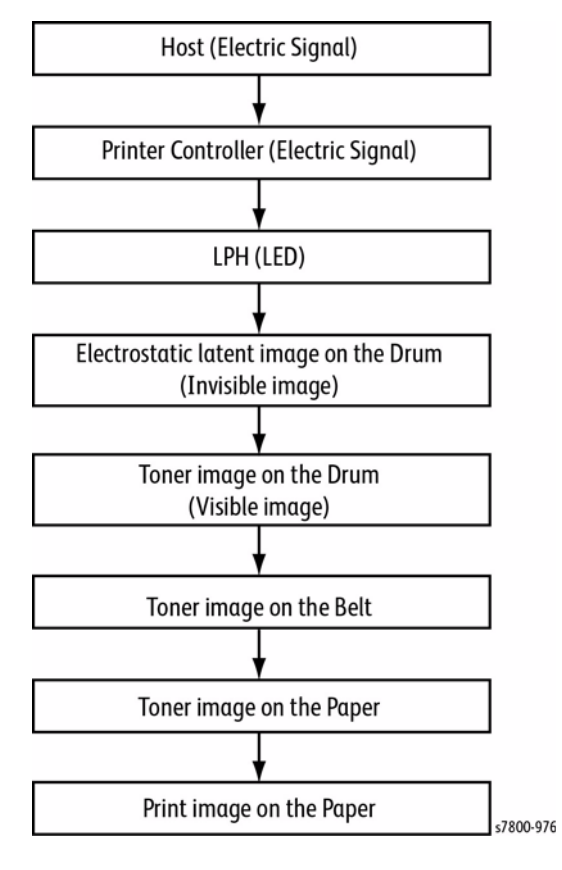

Figure 1 Print Data Flow

# **Paper Feed**

This section explains the paper transport paths in the printer, as well as the flow of paper movement through each of the transport section.

# Paper Feed Layout

### Paper Transport (3TM)

The following diagram contains the paper transport layout and the parts related to paper transportation in a printer with a Duplex Unit and 1500-Sheet Feeder attached.

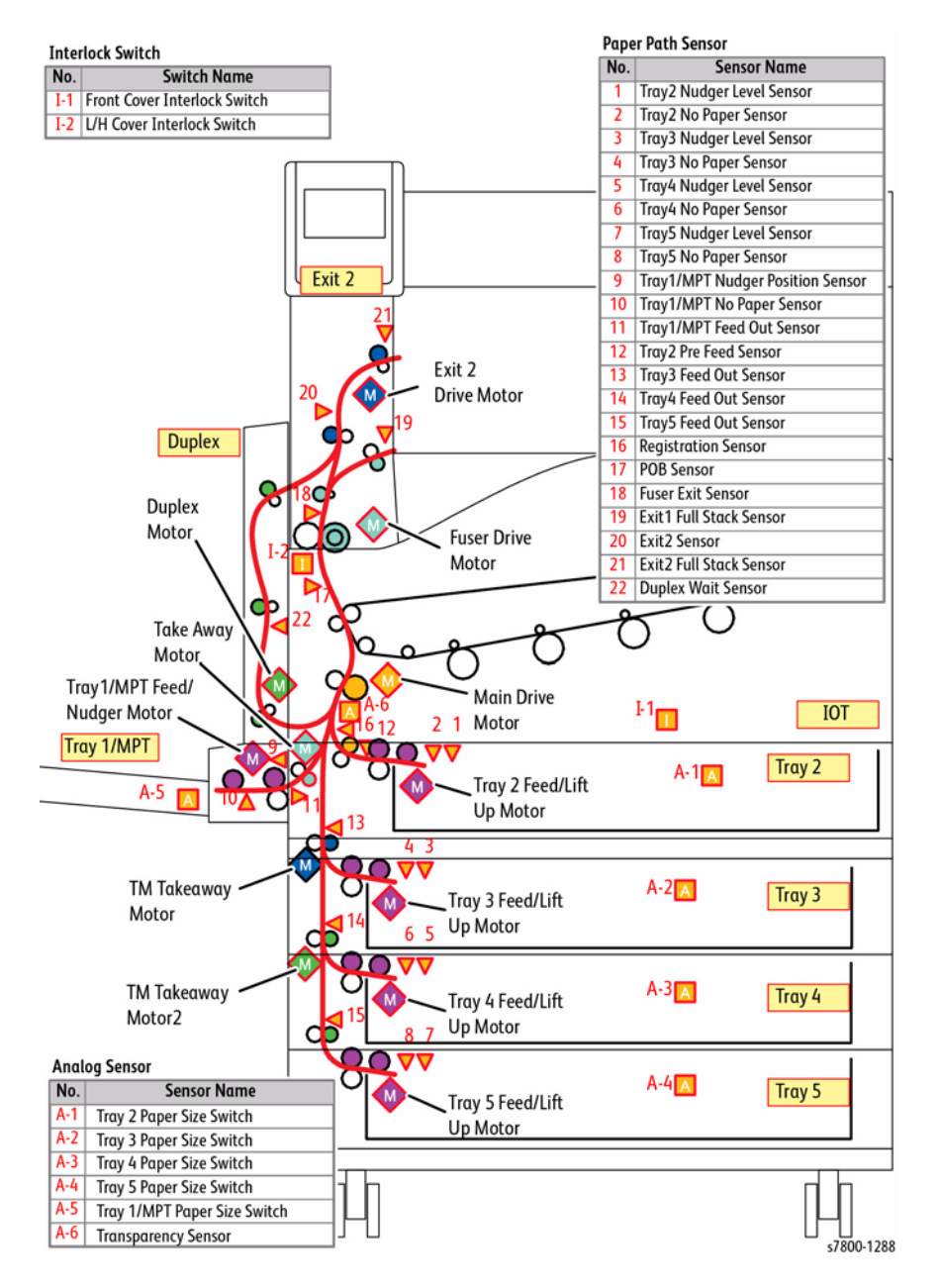

Figure 1 1500-Sheet Feeder (3 Tray Module)

### Paper Transport (TTM)

The following diagram contains the paper transport layout and the parts related to paper transportation in a printer with a Duplex Unit and 2500-Sheet Feeder attached.

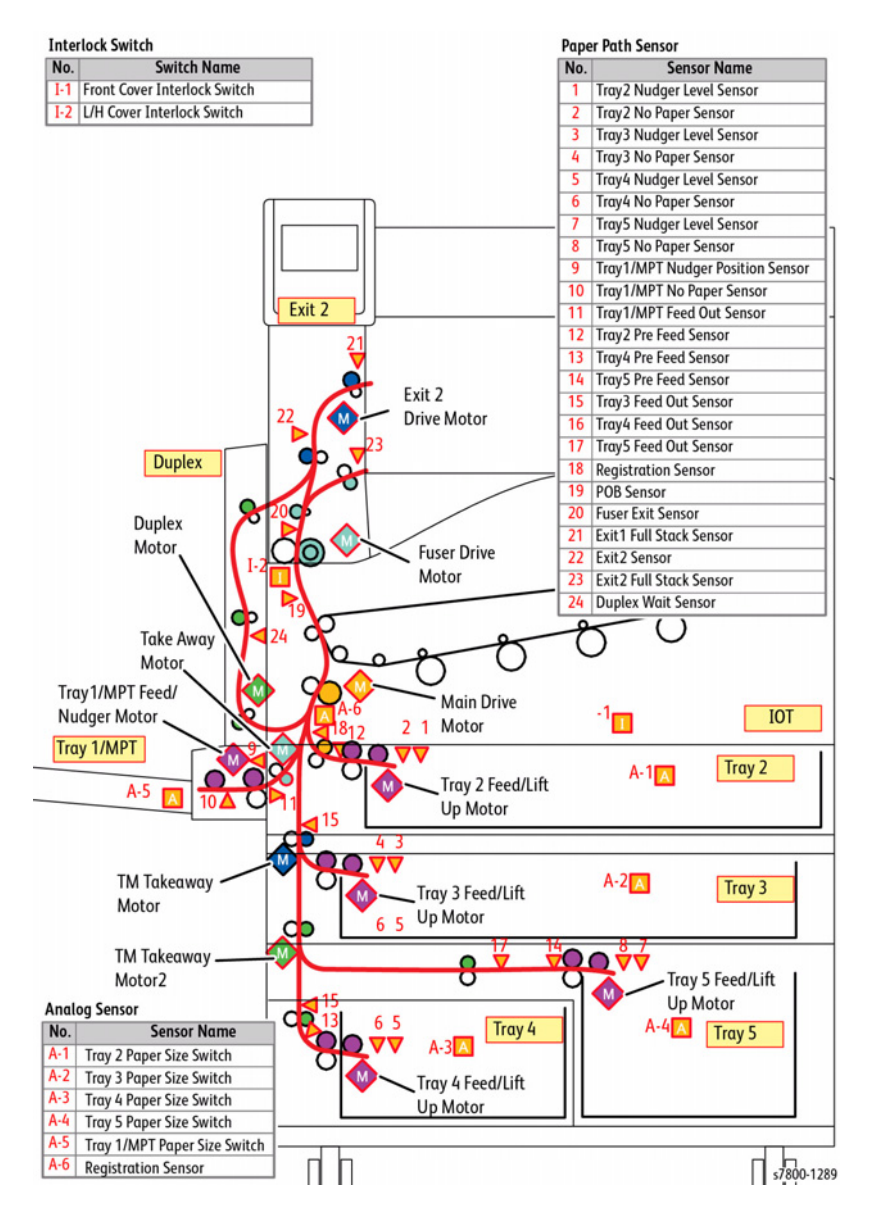

Figure 2 2500-Sheet Feeder (TTM)

# Paper Feed from the Paper Tray

Upon insertion of Paper Tray, the mechanisms (1), (2), and (3) raise the Bottom Plate to press it against the Feed Roll, while the Nudger Roll is lowered (4). At the same time, reverse rotation (CCW direction) of the Tray Feed/Lift Motor raises the Bottom Plate of the Paper Tray until the paper reaches the Feed Position (5).

As the paper feed from the Paper Tray is starting, forward rotation (CW direction) of the Tray Feed/Lift Motor rotates the Nudger Roll, Feed Roll, and Retard Roll. The paper is fed in between the Feed Roll and Retard Roll by the Nudger Roll and then transported towards the Takeaway Roll by the rotation of Feed Roll and Retard Roll.

The spring pressure and the Retard Roll press against the Feed Roll to perform the role that separates paper by using rotation resistance (6).

When there is paper overlap, the brake force of the Torque Limiter that is linked to the Retard Roll separates the top most paper from the rest and feeds it.

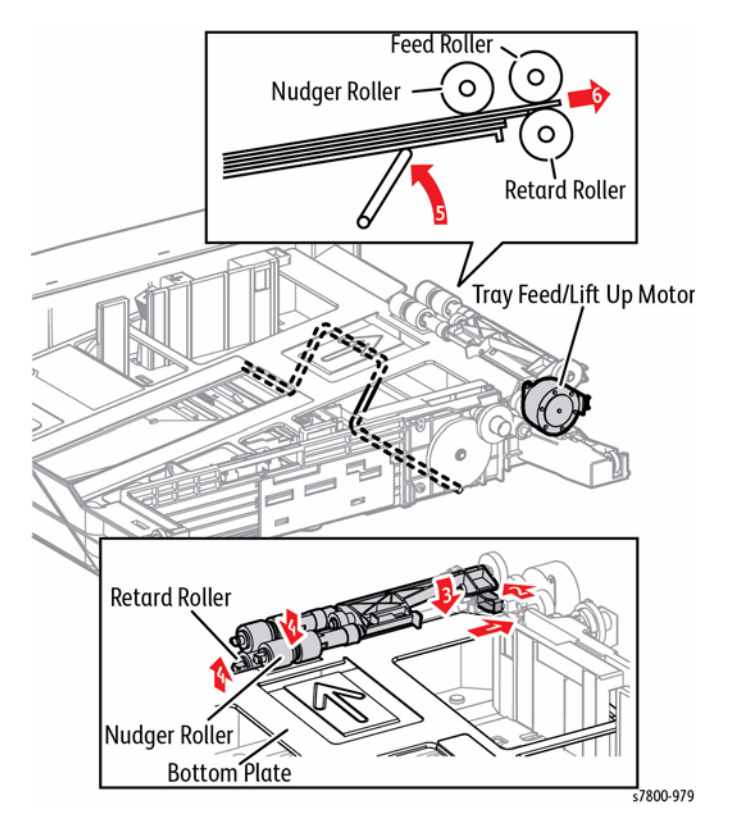

Figure 3 Paper Feed

# Paper Feed from Tray 1 (MPT)

As the paper feed from the Tray 1 (MPT) is starting, forward rotation (CW direction) of the Tray 1 Feed/ Nudger Motor lowers the Nudger Roll to contact the paper.

Next, reverse rotation (CCW direction) of the Tray 1 Feed/ Nudger Motor rotates the Nudger Roll and Feed Roll.

The paper is fed in between the Feed Roll and Retard Roll by the Nudger Roll and then transported towards the Drive Roll by the rotation of Feed Roll and Retard Roll.

The spring pressure and the Retard Roll press against the Feed Roll to perform the role that separates paper by using rotation resistance.

When there is paper overlap, the brake force of the Torque Limiter that is linked to the Retard Roll separates the top most paper from the rest and feeds it.

# Paper Transport

### Paper Transport up to the Registration Area

Paper that was fed from the Paper Tray is transported to the Registration section by the Takeaway Roll. The Takeaway Roll rotates from the drive that is provided by the Main Drive Motor through the Takeaway Clutch.

Paper fed from the Tray 1 (MPT) is transported to the Registration section by the Drive Roll. The Drive Roll rotates by the drive that is provided from the Main Drive Motor through the Takeaway Clutch.

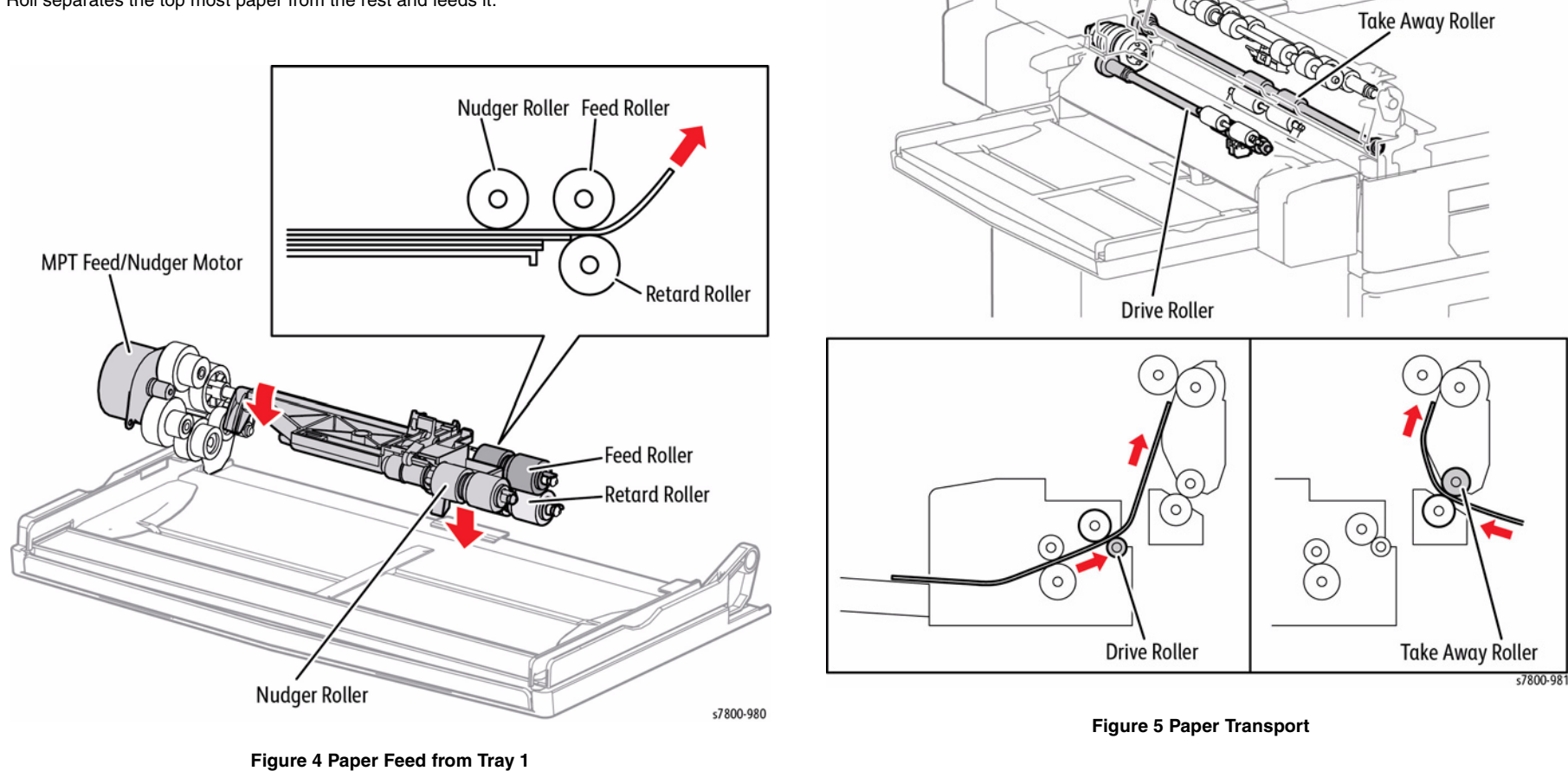

### Paper Lead Edge Adjustment

When paper is fed to the Transfer section, the paper lead edge is aligned using the buckle method in the Registration section.

The buckle method puts the paper that was fed and transported from the trays or the Tray 1 against the Regi Roll, and buckles the paper. By rotating the Regi Roll with the paper buckled, the paper can be transported with its lead edge aligned.

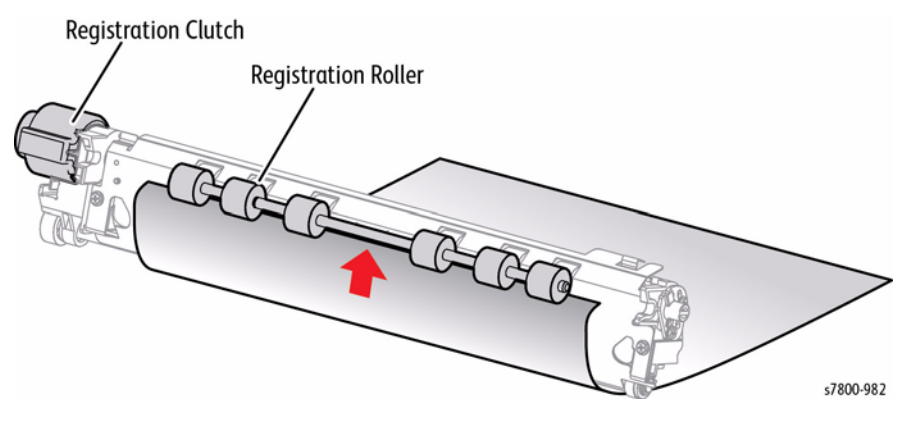

Figure 6 Paper Lead Edge Adjustment

### Paper Transport from the Registration Area

When paper is fed to the Transfer section, the paper lead edge is aligned using the buckle method in the Registration section.

The buckle method puts the paper that was fed and transported from the trays or the Tray 1 against the Regi Roll, and buckles the paper. By rotating the Regi Roll with the paper buckled, the paper can be transported with its lead edge aligned.

# Transfer/ Fusing/ Output

The belt (IBT Belt Unit) that rotates from the drive of the IBT Belt Drive Motor and the 2nd BTR transfers the latent image from the belt onto the paper as it passes through the Registration section. Next, the Heat Roll (Fuser Assembly) fuses the latent image on the paper and transports the paper towards the Paper Output section. At the Paper Output section, forward rotation (CW direction) of the Exit Motor rotates the Exit Roll in the paper output direction. The completion of paper output is detected by the Fuser Exit Sensor.

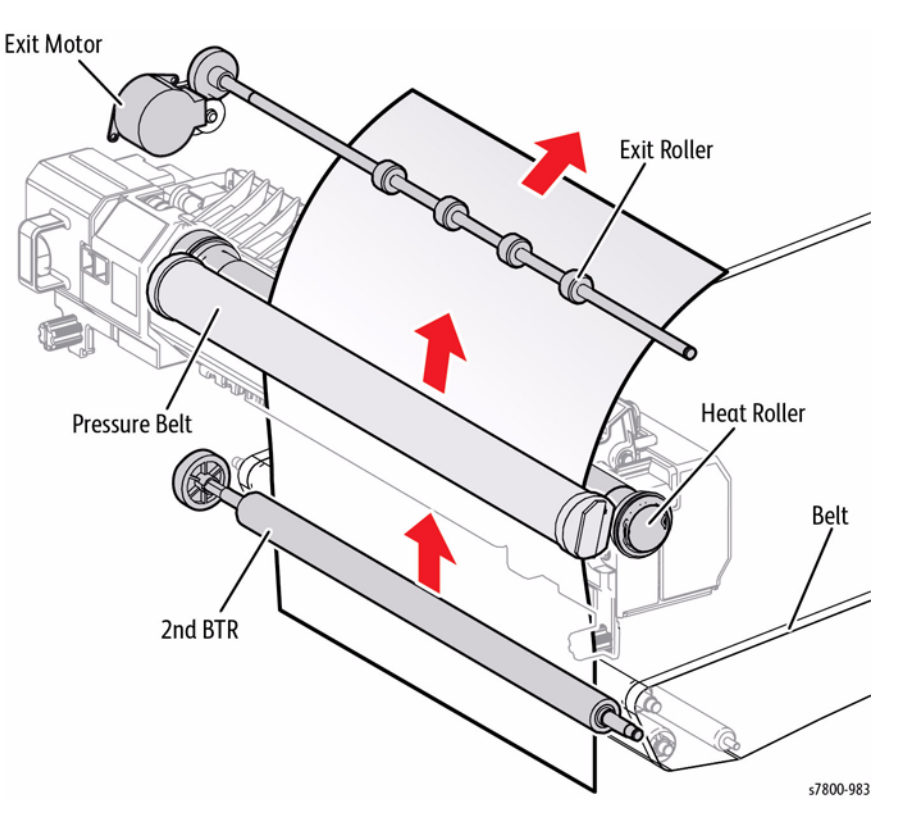

Figure 7 Transfer/ Fusing / Paper Output

# 2-Sided Feed

After the paper had passed through the Fuser Assembly and side 1 is completed, the rotation of the Exit Motor will change from forward rotation to reverse rotation (CCW direction) at the appropriate time.

This causes the Exit Motor to rotate in the duplex transport direction, which transports the paper through the top of the Duplex Chute Assembly, and into the Duplex Assembly.

The Duplex Roller 1, Duplex Roller 2, and Duplex Roller 3 then are rotated from the drive of the Duplex Motor to transport the paper to the Registration position.

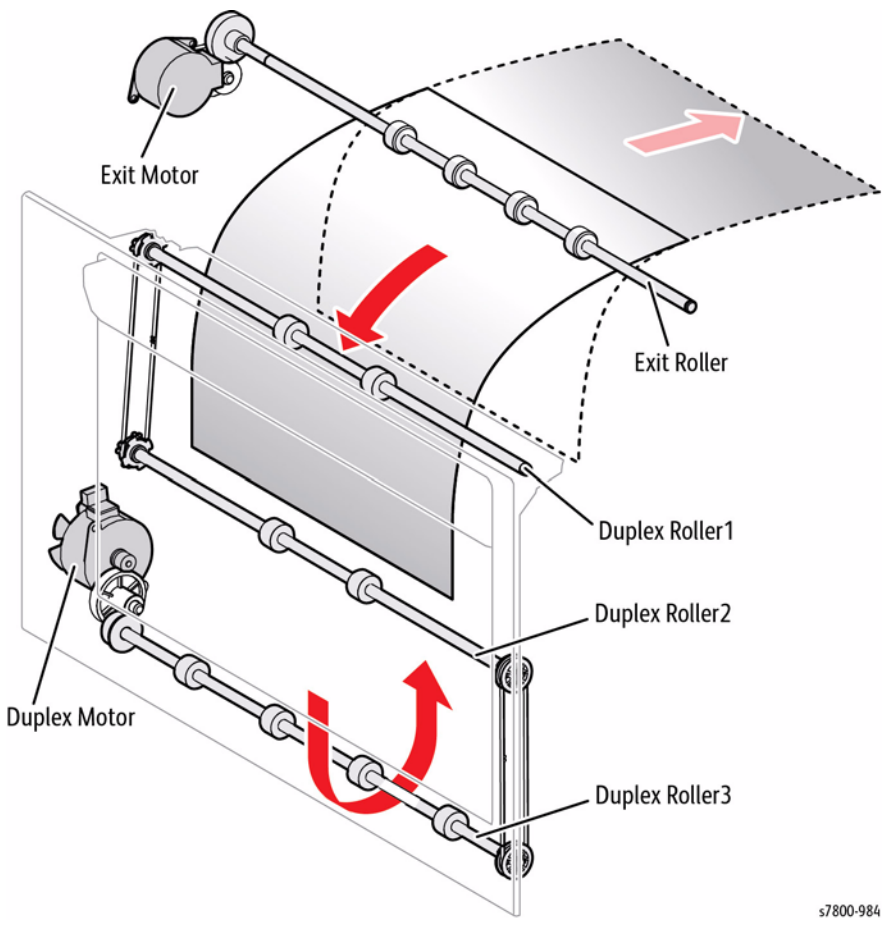

Figure 8 2-Sided Feed

# **Major Assemblies and Functions**

# Exposure (LPH)

Exposure of the Drum surface is performed using an LED Print Head (LPH). The following illustration contains the main functional parts of the printer.

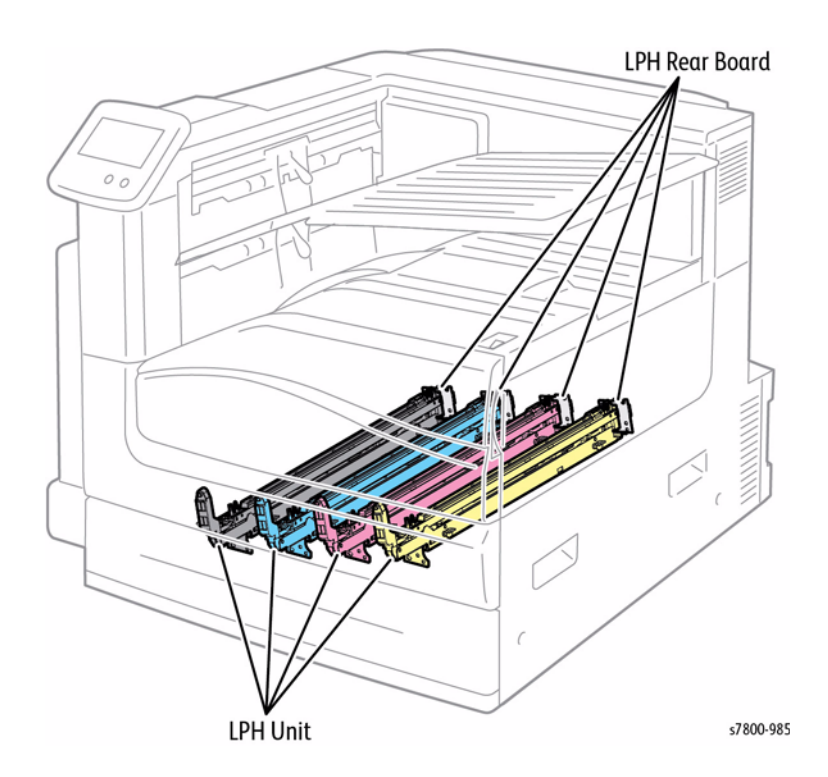

Figure 1 LED Printhead and PWB

### LPH Unit

An exposure device that is used to form electrostatic latent images on the Drum surface. One is allocated to each color - Yellow, Magenta, Cyan, and Black. The LPH turns on the LEDs (Light Emitting Diodes) based on the image data from the Controller. The LPH also concentrates and focuses the light from the LEDs.

### LPH Rear PWB

The LPH Rear PWB acts as a relay between the MCU PWB and the LPH Unit. The LPH PWB converts 5VDC from the MD PWB to 3.3VDC, which is the power source for the SLEDs. The LPH PWB is also supplied with 1.8V from the MD PWB, and is equipped with an ASIC and the EEPROM that drive the SLEDs.

# Electric Charge (Drum)

The process of building an image begins with the Bias Charge Roll (BCR) supplying a high voltage AC and DC charge to the OPC surface of the Drum.

### **Charge Timing**

Drum charging with BCR AC Voltage begins a specified time after the Drum Motor turns On. Drum charging with BCR DC voltage starts a specified time after the BCR AC charging begins. BCR DC is increased in five steps until the final output is reached. The final output is determined by process control. The default value for DC voltage is -750V.

### Simple Process Control

As the Drum rotates its surface coating becomes thinner due to the friction with the Cleaner Blade and the BCR. As the coating changes, its charging capability also changes. To maintain the charging capability of the Drum at a desired level, the BCR DC charge voltage is corrected.

The correction value for the BCR DC voltage is calculated based on the number of Drum cycles, temperature, and humidity. This correction is called Simple Process Control.

### **BCR Cleaning**

The contaminated BCR is cleaned by the BCR Cleaning Roll that is in continuous contact with it.

### Imaging Unit

The Drum unit forms electrostatic latent images and toner images. One is for each color - Yellow, Magenta, Cyan, and Black.

Other than the Drum itself, it is made up of the following main components.

- BCR Charges the Drum.
- **Cleaning Blade** Cleans any toner remaining on the Drum after the transfer of toner image onto the paper.
- **CRUM** This is a non-volatile memory that stores the machine data.

### Erase Lamp Unit

The Erase Lamp Unit photoelectrically discharges the Drum surface after the toner image has been transferred onto the Transfer Belt. One is allocated to each color - Yellow, Magenta, Cyan, and Black.

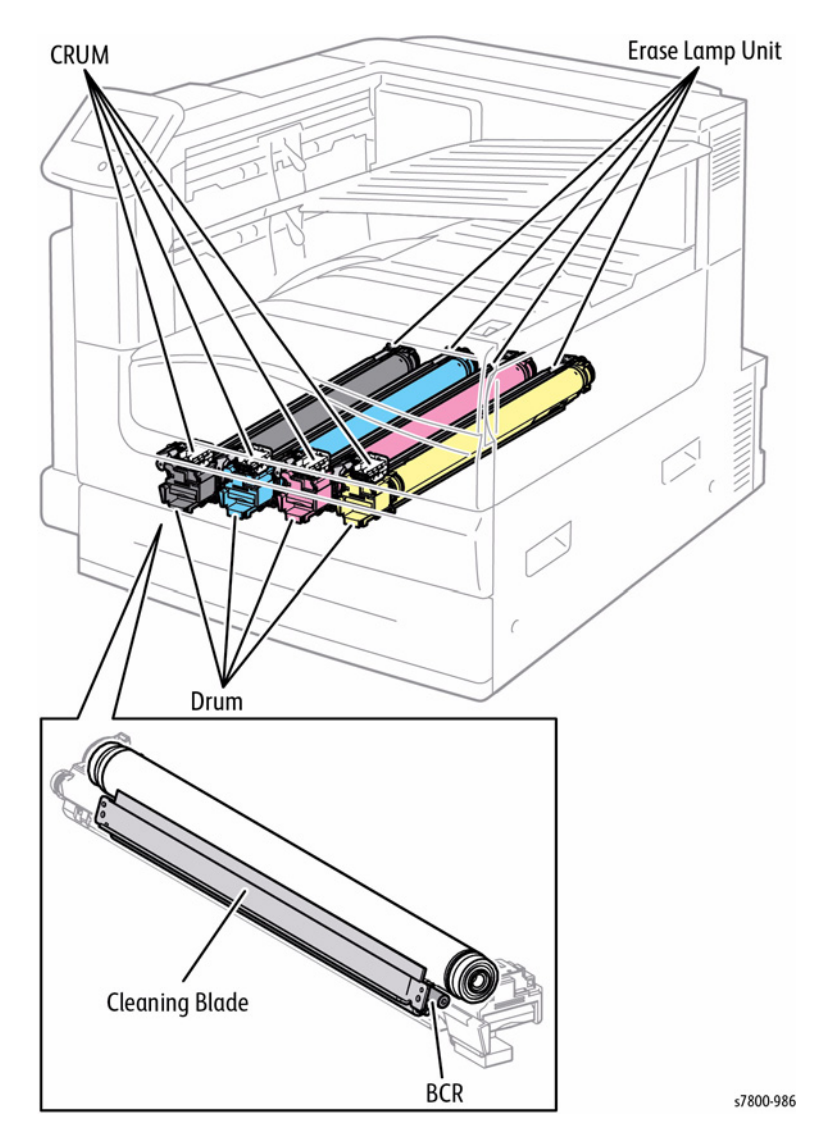

Figure 2 Electric Charge

# **Development (Developer)**

Toner supplied from the Toner Cartridge into the Developer Housing is blended with developer and adsorbed on the Magnet Roll. Development bias is applied to the rotating Magnet Roll, thereby attracting the toner from the Magnet Roll to the electrostatic latent image on the surface of the Drum. As a result, the toner image is generated there. This development operation is done for each of the colors.

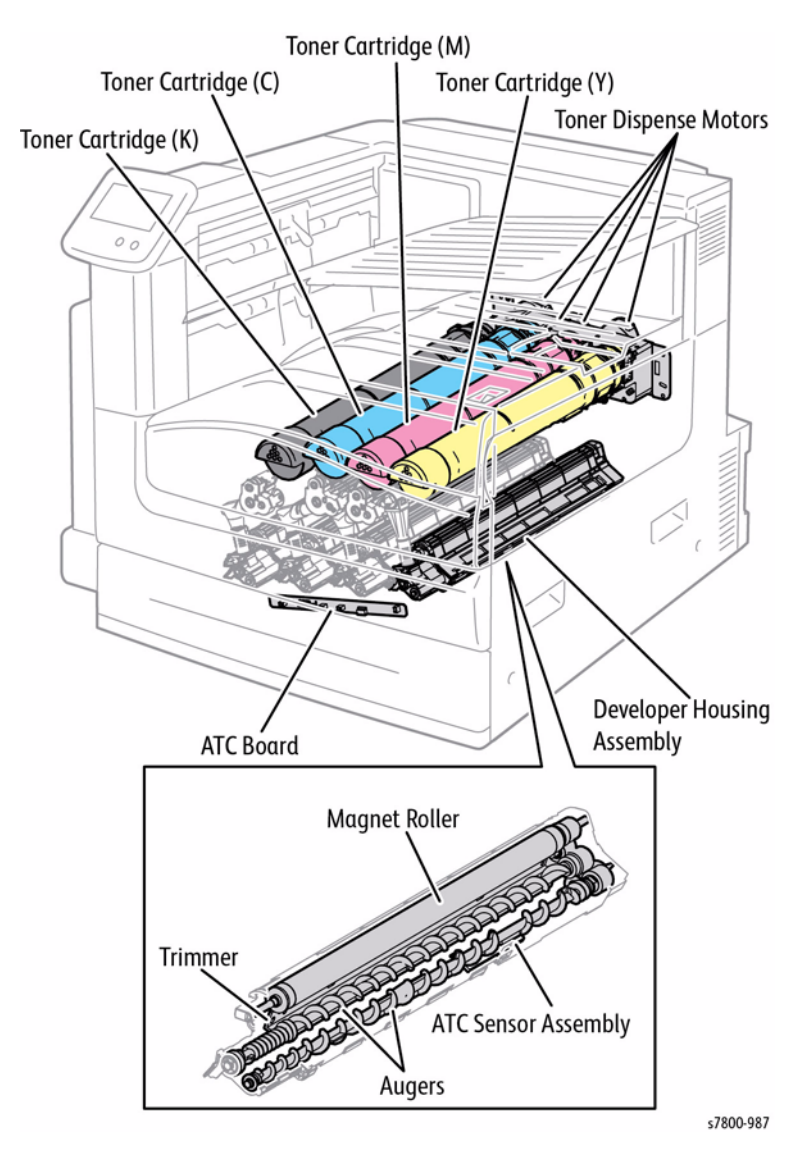

### **Toner Cartridges**

The Toner Cartridge contains toner and a small amount of carrier. It also comes with a CRUM, which is a nonvolatile memory that stores the machine data.

### **Toner Dispenser Motor**

The Toner Dispenser Motor drives the Agitator in the Toner Cartridge and the Auger in the Transport section to convey the toner from the Toner Cartridge to the Developer Housing Assembly. One is allocated to each color - Yellow, Magenta, Cyan, and Black.

### **Developer Housing Assembly**

The Developer Housing Assembly uses toner and carrier to develop images on the Drum. One is allocated to each color - Yellow, Magenta, Cyan, and Black.

The Developer Housing Assembly is made up of the following main components.

- Magnet Roll Contacts the Drum and forms toner images on the Drum.
- Auger Agitates toner.
- **Trimmer** Evens out the layer of toner and carrier on the Magnet Roll.
- ATC Sensor Assembly

### ATC Sensor Assembly

The ATC Sensor Assembly detects the amount of toner and carrier in the Developer (Developer Housing Assembly). It is part of the Developer Housing Assembly. The ATC Sensor is located inside the Developer Unit.

### ATC PWB

The ATC PWB acts as a relay between the MCU PWB and each ATC Sensor.

### **Detection of Remaining Amount of Toner**

The remaining amount of toner is reported, based on pixel counts. The amount remaining is calculated in steps of one percent.

### **Detection of Toner Cartridge Replacement Time**

At Power On or when the Front Cover is closed, the printer reads information in the CRUM and compares it with the corresponding NVM value. This information determines the replacement time of Toner Cartridge.

The CRUM stores information such as the amount of remaining toner (Total Time of Dispense Motor Rotation) and Serial Number.

# States

Figure 4 CRUM PWB and CRUM Coupler

### Trickle Development System

The trickle development system mixes a small quantity of carrier beads into the Toner Cartridge and supplies them along with toner to the Developer Housing.

The housing also discharges the deteriorated carrier beads of developer from the Developing Housing.

In addition, the printer makes "low-cloud development" possible by simultaneously removing air from the Developer Housing through the port for collecting excess developer.

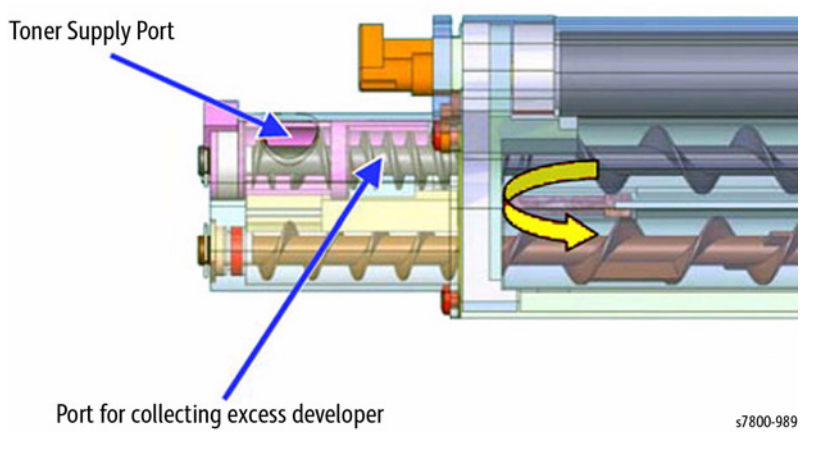

Figure 5 Trickle Development System

# **Primary Transfer**

First Transfer transfers the yellow, magenta, cyan, and black toner images, one after another, from the Drums to the Transfer Belt. First transfer voltage, a positive electrical charge, is supplied by the HVPS (1st/2nd/DTC) to the 1st Bias Transfer Rolls (BTRs). The positive charge thus applied to the inner surface of the IBT Belt attracts the negatively charged toner on the Drums, causing it to transfer to the surface of the IBT Belt.

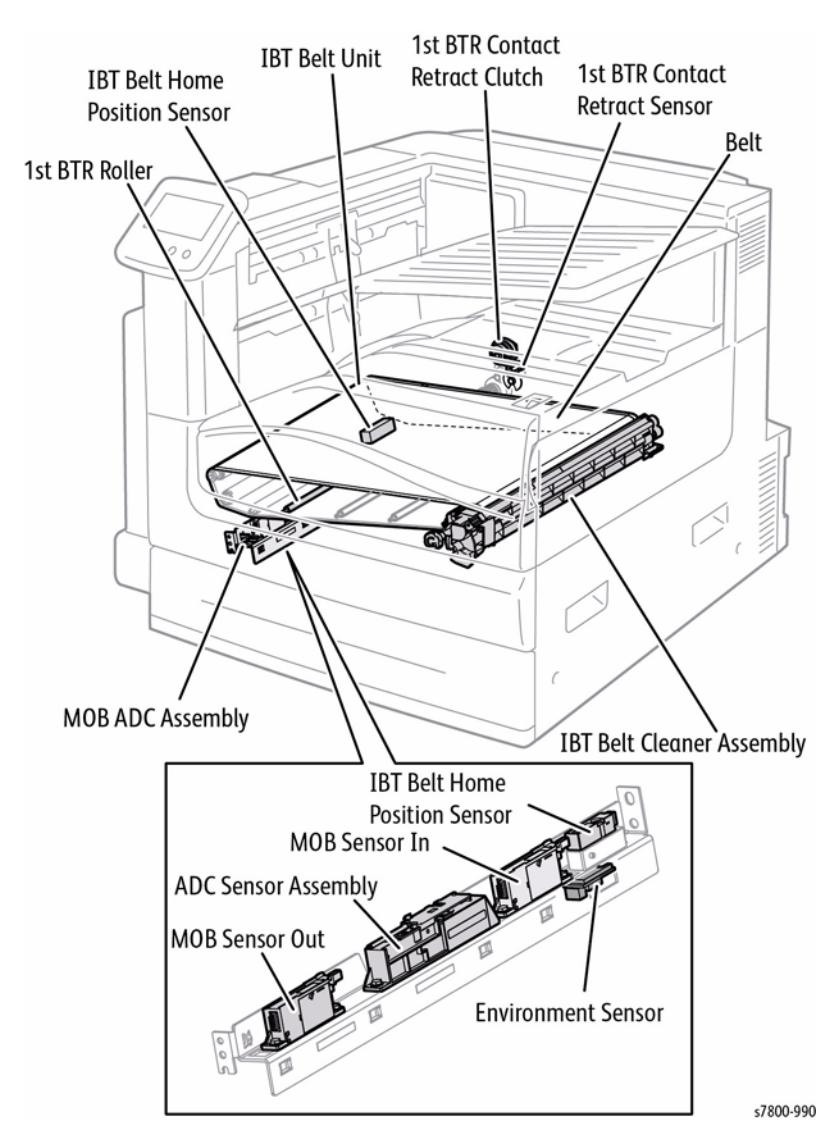

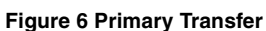

The 1st BTR Retract Clutch engages or disengages the 1st Bias Transfer Rollers from contact with the Imaging Unit, BTR Roll (Y), 1st BTR Roll (M), and 1st BTR Roll (C) that are part of the IBT Belt Unit.

### 1st BTR Contact Retract Sensor

The 1st BTR Contact Retract Sensor detects the position of the 1st BTR Roll (Y), 1st BTR Roll (M), and 1st BTR Roll (C) (whether or not they are in contact with the belt).

### NOTE: In contact with belt: Sensor blocked

### MOB ADC Assembly

**1st BTR Retract Clutch** 

The Mark On Belt (MOB) Automatically Density Control (ADC) Sensor is a Sensor Unit related to the Image Formation Control (Process Control, Color Registration Control).

The MOB ADC Assembly is made up of the following main components.

- ADC Sensor Assembly Consists of the ADC Sensor and the Shutter Solenoid.
  - **ADC Sensor** Detects the toner patch density on the belt before the secondary transfer.
  - **Shutter Solenoid** Uncovers the belt detection section of the ADC Sensor during the detection of toner patch density on the belt and opens/closes the shutter.
- Environment Sensor Detects the temperature and humidity in the printer.
- IBT Belt Home Position Sensor Detects the reference position of the belt.
- **MOB Sensor In** Detects the regi shift for each of the colors Y, M, C, K by the Chevrons printed at the rear of the belt.
- **MOB Sensor Out** Detects the regi shift for each of the colors Y, M, C, K by scanning the Chevrons printed at the front of the belt.

### IBT Belt Unit

The Primary Transfer Unit transfers the toner image that was formed on the Drum surface for each color onto the belt.

The IBT Belt Unit is made up of the following main components.

- 1st BTR Roll (Y/M/C/K) During printing, these apply positive charge to the bottom side of the belt to transfer the toner image that was created on the Drum onto the belt.
- Belt Overlays the toner images that were formed by each color and transfers it.
- Backup Roll Contacts the 2nd BTR through the belt during the Secondary Transfer to transfer the toner image from the belt onto the paper.

# **IBT Belt Cleaner**

The IBT Belt Cleaner cleans any toner remaining on the Transfer Belt after the transfer of toner image onto the paper.

### 1st BTR Contact/ Retract

Depending on the mode, there are 3 positions for the 1st BTR as shown in Figure 7.

- 1. In Full Color Mode, all four 1st BTRs will contact the Drum through the belt.
- In Black & White Mode, only the 1st BTR (K) will contact the belt (Drum). The other three 1st BTRs (Y/M/C) will not contact the belt (Drum). The 1st BTR Contact Retract Clutch operation controls whether the 1st BTR (Y/M/C) is in Contact/Retract state with the belt (Drum).
- 3. When in the replacement position, all four 1st BTRs will not contact the belt (Drum). This position is attained by releasing the lever at the front of the IBT Belt Unit.

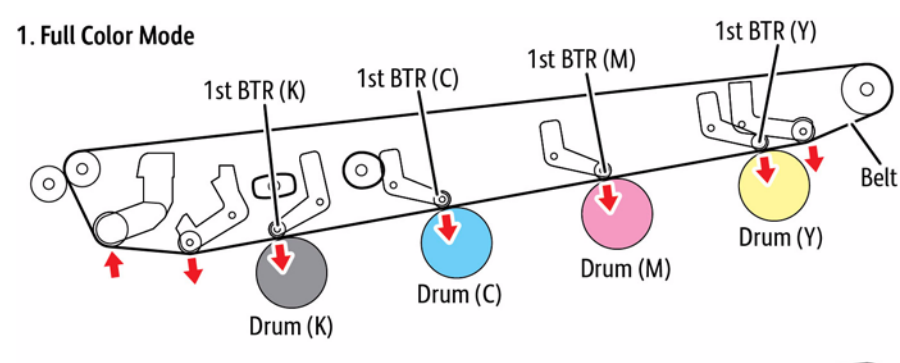

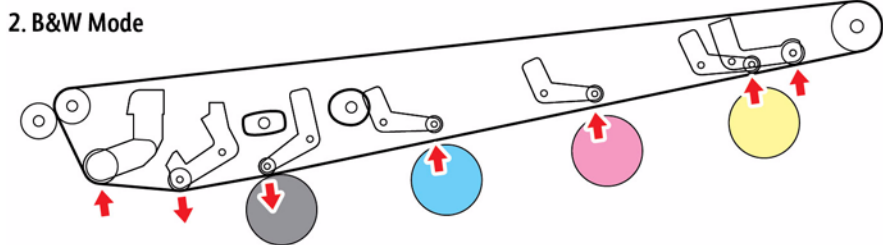

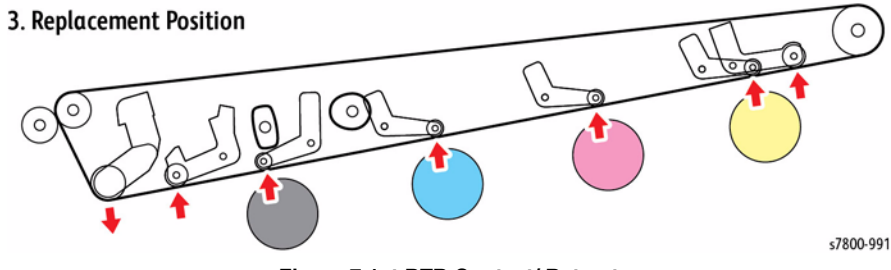

Figure 7 1st BTR Contact/ Retract

# **Toner Collection**

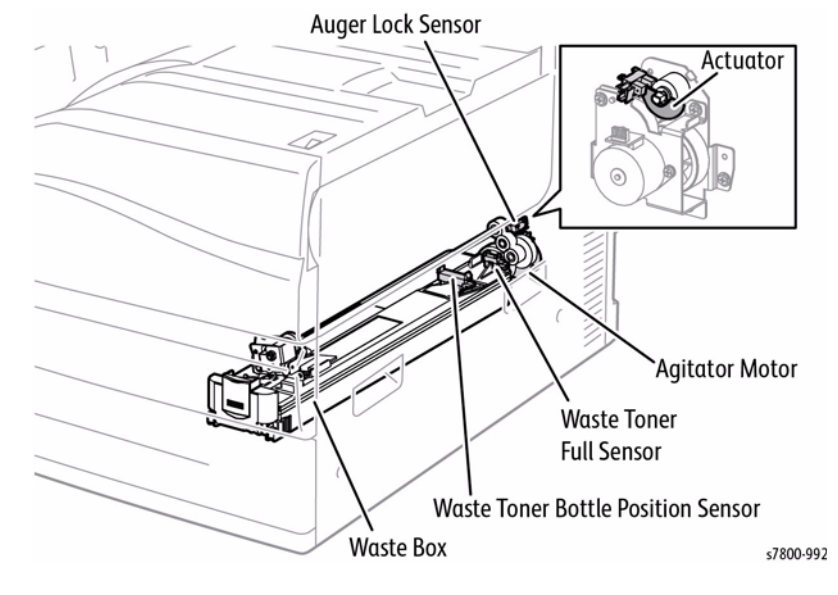

**Figure 8 Toner Collection** 

### Waste Toner Bottle Full Sensor

The Waste Toner Bottle Full Sensor detects whether the Waste Cartridge is full. The top of the Waste Cartridge is transparent, and that portion acts as an Actuator which blocks light to the Sensor. As waste toner accumulates, the transparent actuator section will eventually become opaque due to the waste toner. Therefore, when the Sensor becomes blocked, a Full state is detected.

### Waste Toner Bottle Position Sensor

The Waste Toner Bottle Position Sensor detects whether the Waste Cartridge is installed.

NOTE: Toner Waste Cartridge installed: Sensor blocked

### Agitator Motor

The Agitator Motor drives the Auger and Agitator that transports waste toner.

### Auger Lock Sensor

The Auger Lock Sensor detects a Stalled state of the Agitator Motor through the half-crescent Actuator that moves in tandem with the shaft driven by the Agitator Motor.

### Waste Cartridge

The Waste Cartridge collects waste toner.
## **Secondary Transfer**

The second transfer function transfers the developed image from the Transfer Belt to the paper. The 2nd BTR receives a negative DC voltage from the HVPS (1st/2nd/DTC). The IBT Belt runs between the 2nd BTR and the Back Up Roll (BUR). The negative DC voltage that is applied to the belt transfers the toner image to the paper.

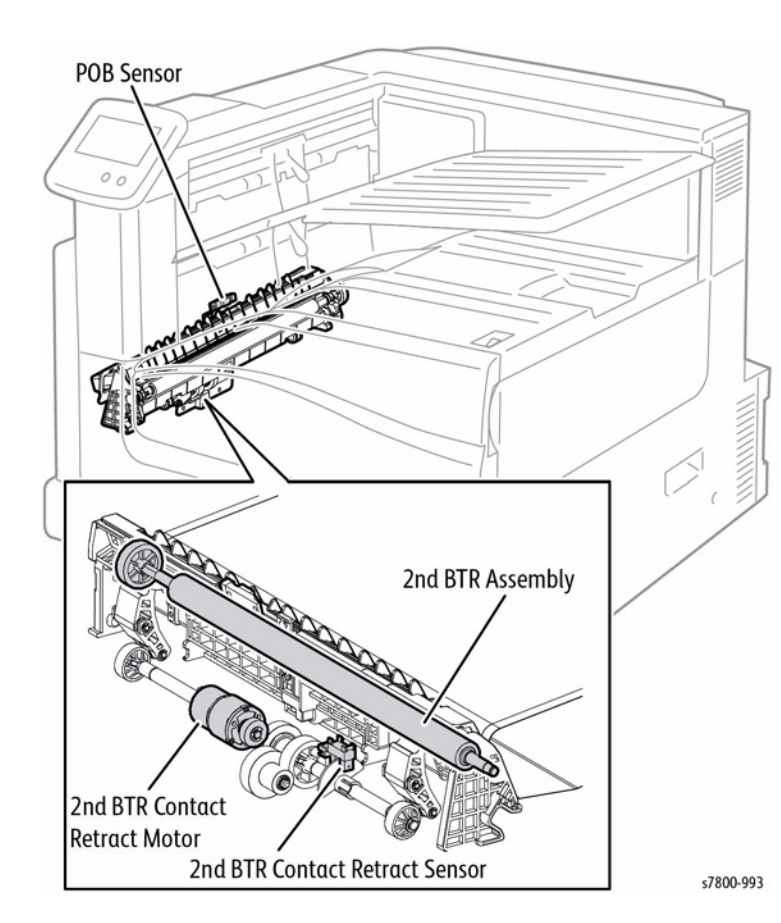

Figure 9 Secondary Transfer

#### 2nd BTR Assembly

The 2nd BTR Assembly contacts the paper on the backside of the paper and transfers the toner image that was formed on the belt onto the paper.

#### 2nd BTR Contact Retract Sensor

The 2nd BTR Contact Retract Sensor detects the position of the 2nd BTR (whether or not it is in contact with the belt).

NOTE: In contact with belt: Sensor blocked

#### 2nd BTR Contact Retract Motor

The 2nd BTR Contact Retract Motor drives the shaft with the attached Cam that operates in tandem with the 2nd BTR. This motor operates when transferring the toner image from the belt onto the paper. By rotating the Cam, the 2nd BTR contacts the paper that is passing on the belt.

#### **POB Sensor**

The POB Sensor detects the paper with transferred image that has passed the belt during the Secondary Transfer process.

NOTE: No paper: Sensor reflective

#### 2nd BTR Contact/ Retract

The following illustration shows the mechanical components of the 2nd BTR Contact/ Retract.

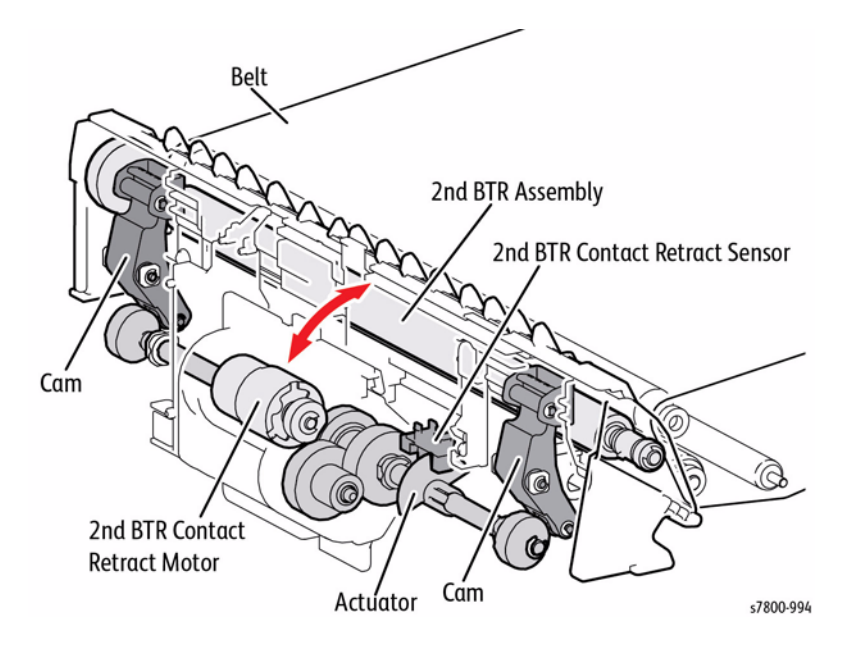

Figure 10 2nd BTR Retract

## **Paper Feeder**

The feed side of the Bottom Plate is lifted until it is in position to feed the top sheet (Tray Nudger Level Sensor: ON). The tray's Feed/Lift Up Motor rotates backward (CCW) to lift the Bottom Plate.

The tray mechanically drops when the tray is slid out and the gears disengage.

#### At Power On/When Interlock Closed/When Tray Inserted

The state of the Tray Nudger Level Sensor is detected. When the sensor is ON, it indicates the tray is up (waiting to feed paper). When it is OFF, the tray is down. When Tray Level Sensor ON is detected, the tray does not operate (because it is lifted).

When OFF is detected, the Feed/Lift Up Motor rotates backward (CCW), lifting the Bottom Plate to the feed position (Tray Level Sensor: ON), and then the Feed/Lift Up Motor stops.

#### **During Feed**

The Tray Nudger Level Sensor is always monitored during feed. When Tray Level Sensor OFF is detected, the machine determines that it cannot feed the next sheet. The Feed/Lift Up Motor, which is rotating forward during feed, begins rotating backward (CCW) a certain time after the end of the feed operation, lifting the tray slightly.

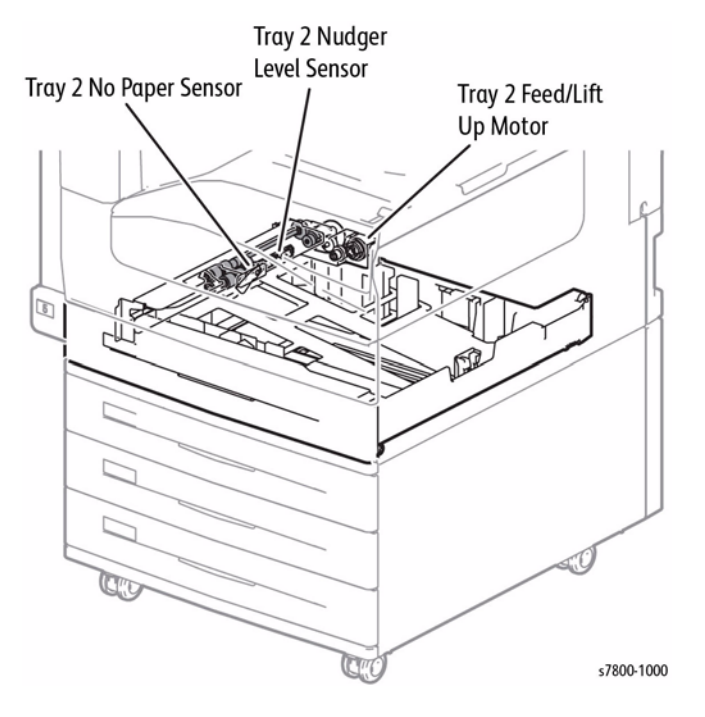

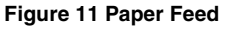

#### Tray 2 Paper Size Sensor

Setting the Paper Size in the Paper Tray by using the guides changes how the Actuators interact with the 5 buttons when the Paper Tray is inserted. The paper size in the Paper Tray is determined by the combination of On/Off states of these buttons.

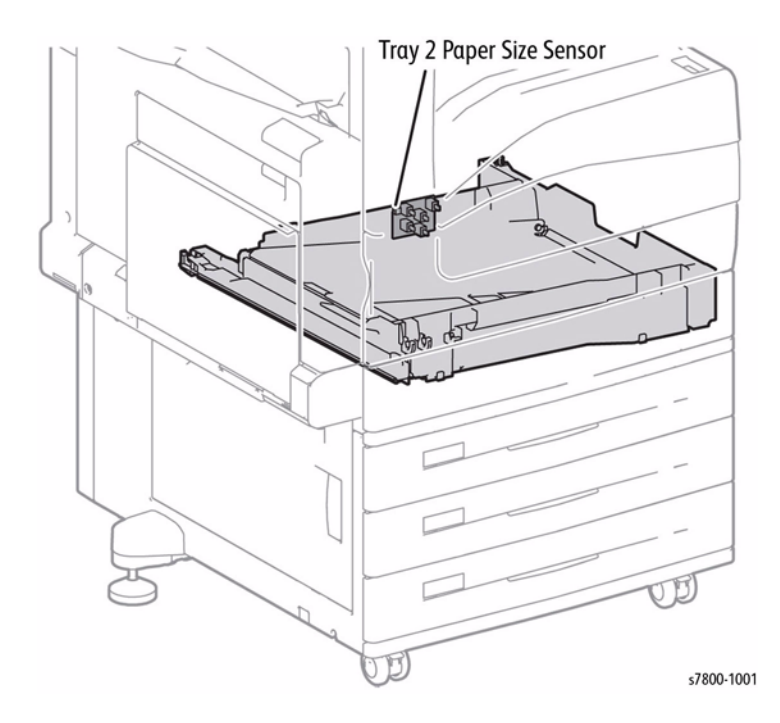

Figure 12 Tray 2 Paper Size Sensor

#### Tray 2 No Paper Sensor

The Tray 2 No Paper Sensor detects whether paper exists inside the Paper Tray by changes in the Actuator.

NOTE: No paper: Sensor blocked

#### Tray 2 Feed/ Lift Up Motor

Tray 2 Feed/ Lift Up Motor drives the Feed Roll and Nudger Roll when in forward rotation (CW direction), and raises/ lowers the Bottom Plate of the Tray Assembly when in reverse rotation (CCW direction).

#### Tray 2 Nudger Level Sensor

The Tray 2 Nudger Level Sensor detects whether the paper in the Paper Tray has reached the Feed Position by the rising of the Bottom Plate.

NOTE: Raised: Sensor blocked

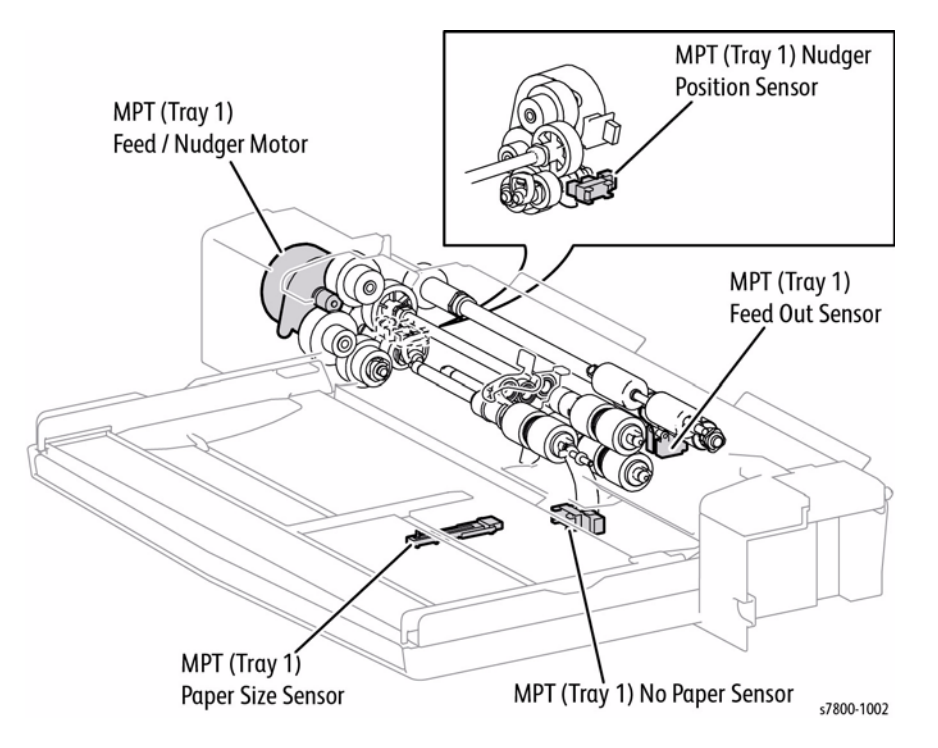

#### **Tray 1 Nudger Position Sensor**

Tray 1 Nudger Position Sensor detects the position of the Nudger Roll.

NOTE: Nudger Roll lowered: Sensor blocked

#### Tray 1 Feed Out Sensor

Tray 1 Feed Out Sensor detects whether paper was fed from Tray 1 by changes in the Actuator.

NOTE: No paper: Sensor blocked

#### Figure 13 Tray 1 Components

#### Tray 1 Size Sensor

The Tray 1 Size Sensor detects the paper width by the position of the Tray 1 Guides. As the position of the guide changes, the output voltage also changes due to the variable resistance.

The paper width is determined by the output voltage.

#### Tray 1 No Paper Sensor

The Tray 1 No Paper Sensor detects whether paper exists in Tray 1 by changes in the Actuator.

NOTE: No paper: Sensor blocked

## Tray 1 Feed/ Nudger Motor

The Tray 1 Feed/ Nudger Motor raises/lowers the Nudger Roll when in forward rotation (CW direction), and drives the Feed Roll and the Nudger Roll when in reverse rotation (CCW direction).

## 1500-Sheet Feeder (3TM) Media Detection

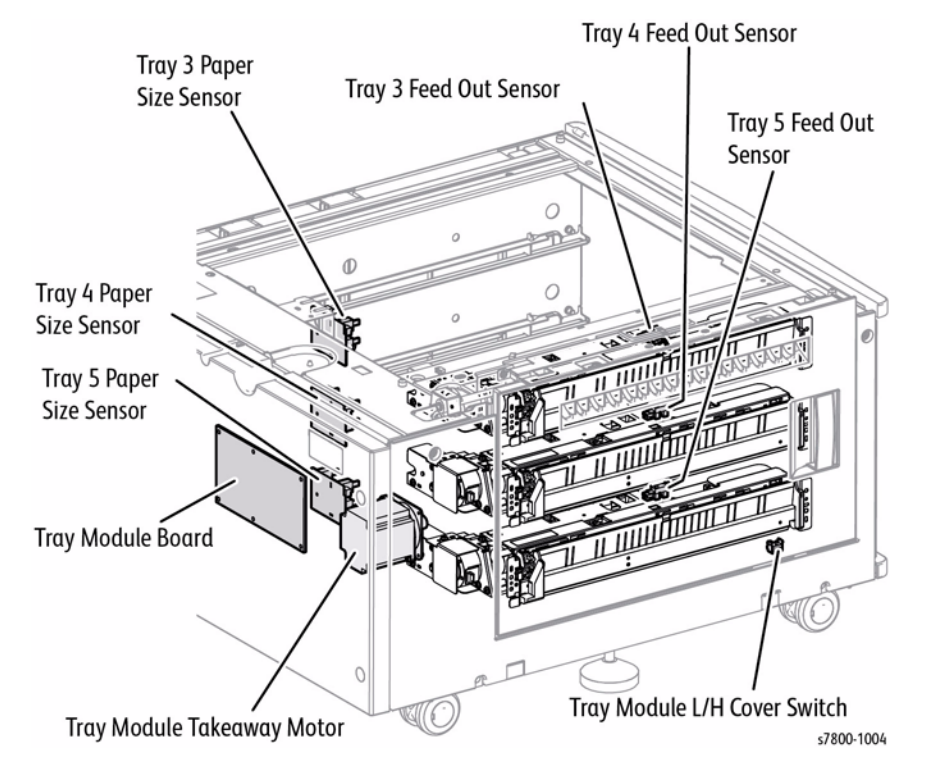

Figure 14 1500-Sheet Feeder

#### Tray 3/ 4/ 5 Paper Size Sensor

Setting the Paper Size in the Paper Tray by using the guides will change how the Actuators interact with the 5 switches when the Paper Tray is inserted. The paper size in the Paper Tray is determined by the combination of On/Off states of these switches.

#### **3TM Takeaway Motor**

The 3TM Takeaway Motor drives the Tray 3/4/5 Roll Assembly.

#### Tray 3 Feed Out Sensor

The Tray 3 Feed Out Sensor detects whether paper was fed from Tray 3.

NOTE: No paper: Sensor blocked

#### Tray 4 Feed Out Sensor

The Tray 4 Feed Out Sensor detects whether paper was fed from Tray 4.

NOTE: No paper: Sensor blocked

**Tray 5 Feed Out Sensor** Tray 5 Feed Out Sensor detects whether paper was fed from Tray 5.

NOTE: No paper: Sensor blocked

#### Tray Module L/H Cover Switch

The Tray Module L/H Cover Switch detects the Open/ Close state of Left Hand Cover of the 3 Tray Cabinet.

#### **Tray Module PWB**

The Tray Module PWB controls all 3 Tray Cabinet components.

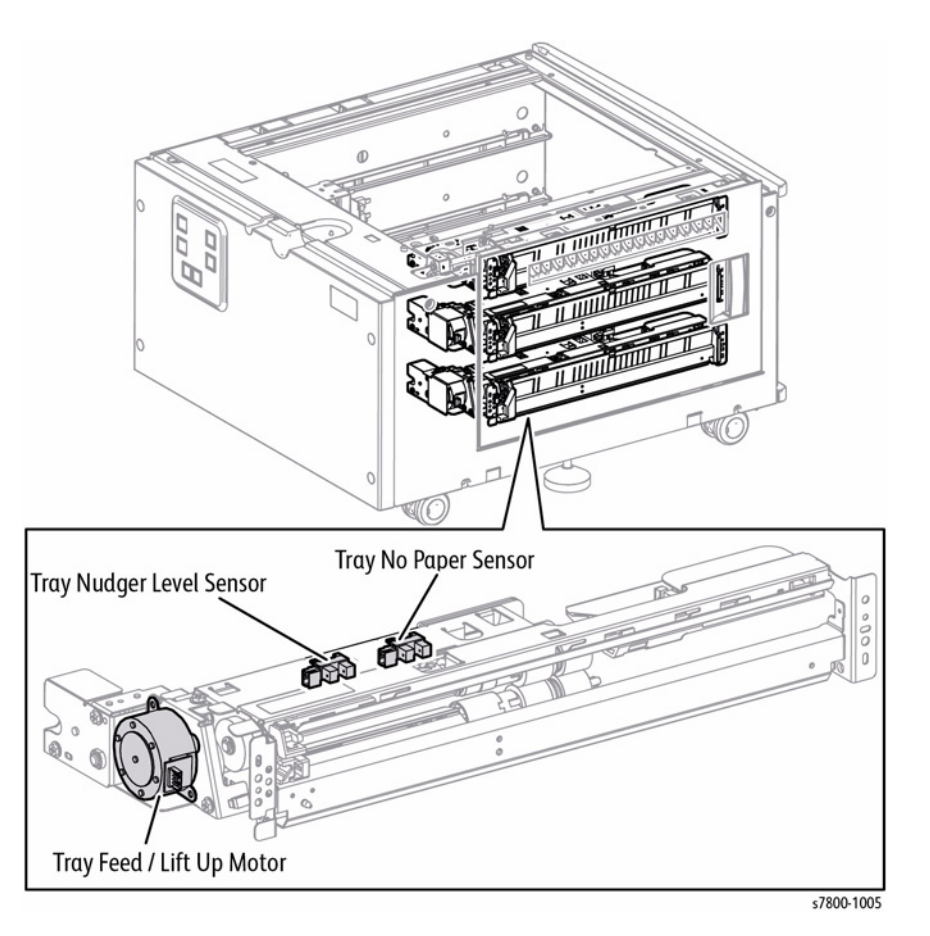

#### Figure 15 Paper Feed Components

#### Tray 3/4/5 Feed/ Lift Up Motor

The Tray 3/4/5 Feed/ Lift Up Motor drives the Feed Roll and Nudger Roll when in forward rotation (CW direction), and raises/ lowers the Bottom Plate of the Tray Assembly when in reverse rotation (CCW direction).

#### Tray 3/4/5 No Paper Sensor

The Tray 3/4/5 No Paper Sensor detects whether paper exists inside the Paper Tray by changes in the Actuator.

NOTE: No paper: Sensor blocked

## Tray 3/ 4/ 5 Nudger Level Sensor

The 3/4/5 Nudger Level Sensor detects whether the paper in the Paper Tray has reached the Feed Position by the rising of the Bottom Plate.

NOTE: Raised: Sensor blocked

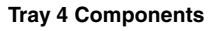

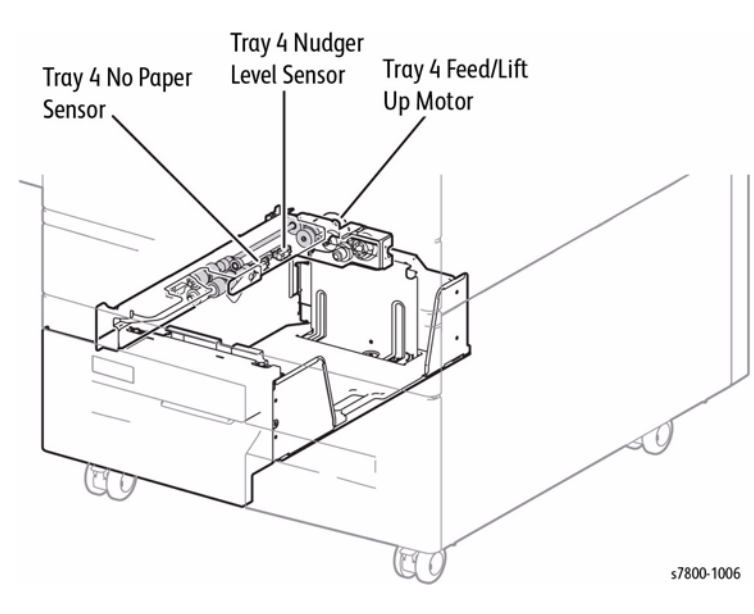

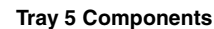

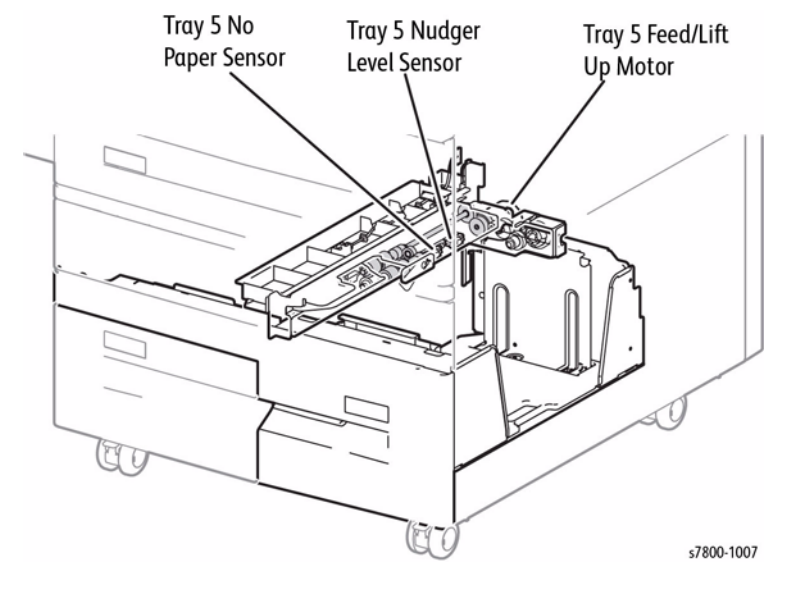

Figure 17 Tray 5 TTM

Figure 16 Tray 4 TTM

#### Tray 4 Paper Size Sensor

Tray 4 Paper Size Sensor detects whether or not the tray is inserted and senses paper size. Tray 4 has two switches. The actuator mounted on the tray, which works with the tray side and the end guides, presses these switches. The combination of the On and Off states of these switches changes the output voltage, based on which paper size is sensed.

#### Tray 4 Level Sensor

Tray 4 Level Sensor detects that the tray has lifted the paper and is ready to feed.

#### Tray 4 Feed/Lift Up Motor

The Feed/Lift-up Motor is a bi-directional stepping Motor. When the Motor rotates backward (CCW), it rotates the Shaft through the gears and lifts up the Bottom Plate. As it rotates forward (CW), it drives the Nudger Roll and the Feed Roll.

#### Paper Size Sensing

Tray 5 Paper Size Sensor is identical to the Tray 4 Paper Size Sensor. Moving the Paper Guides provides the control logic with the paper size information which it displays on the UI. Paper sizes are checked and sent from the Tray Module PWB to the MCU PWB each time the printer is switched On.

#### Tray 5 Tray Lift

Lifting the paper stack is accomplished through a cable and pulley system. When the tray is loaded and pushed into the printer, thereby actuating the Paper Size Sensor, the control logic commands the Tray 5 Feed/Lift Up Motor to rotate in a clockwise direction. The Motor provides drive to the cable and pulley system, raising the stack. When the stack actuates the Tray 5 Nudger Level Sensor, the motor stops. The stack is now in the feed position.

#### Tray 5 Nudger Level Sensor

Stack height is maintained in the same way for Trays 2, 3, 4, and 5.

#### Tray 5 No Paper Detection

When the last sheet feeds from the tray, the Tray 5 No Paper Sensor Actuator drops into an opening in the Paper Tray Elevator and unblocks the Tray 5 No Paper Sensor. This signals the control logic that the tray is empty and to display a "Tray Empty" message on the UI.

## **Duplex Feed**

The Duplex Paper Path reverses the direction of travel, enabling side 2 printing.

- The gates direct the paper through the Inverter and into the Duplex Transport.
- Paper starts the side two image transfer process.
- The sheet then re-enters the registration transport, the second side of the image is registered, and then is transferred.

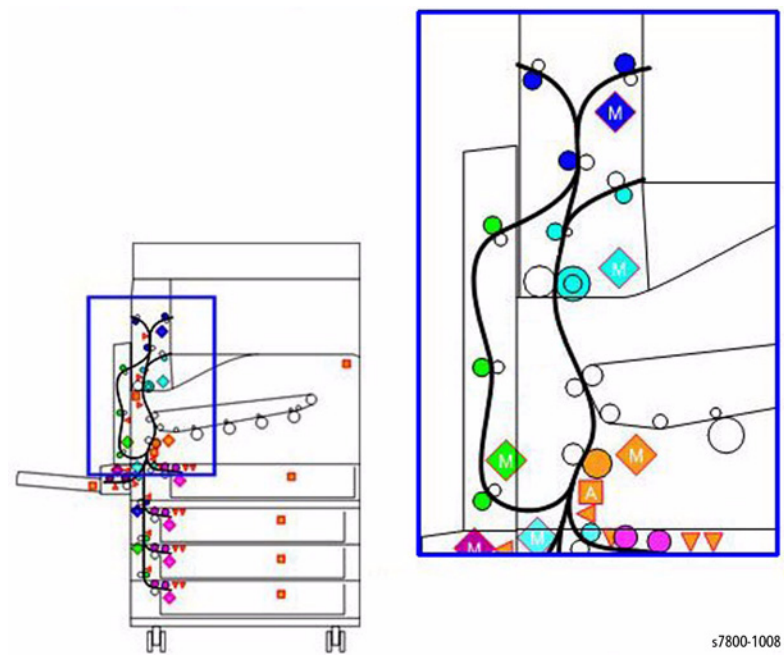

Figure 18 Duplex Media Path

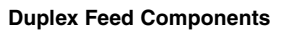

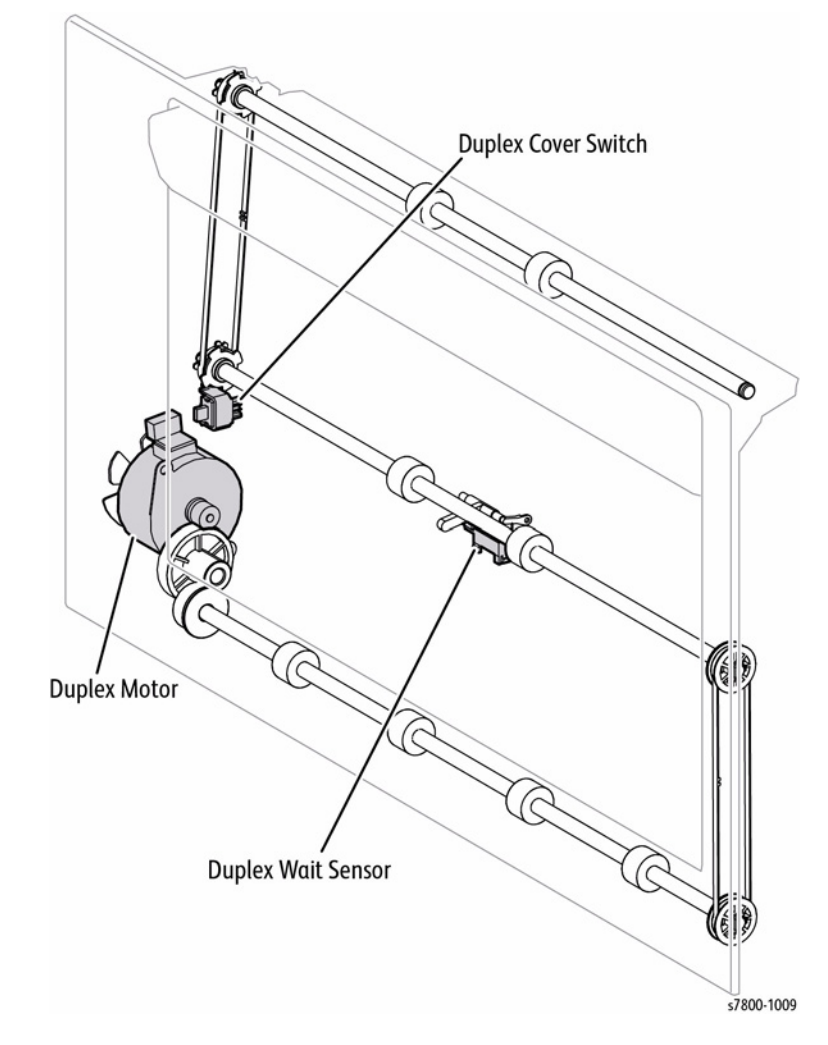

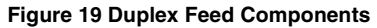

#### **Duplex Motor**

The Duplex Motor drives the Duplex Roller 1, Duplex Roller 2, and Duplex Roller 3 and transports paper within the Duplex Assembly.

#### **Duplex Wait Sensor**

The Duplex Wait Sensor detects whether the paper is being transported in the Duplex Assembly by changes in the Actuator. Wait Sensor

NOTE: No paper: Sensor blocked

#### **Duplex Cover Switch**

The Duplex Cover Switch detects the Open/ Close state of the Duplex Cover. Closing the Duplex Cover turns the Switch On.

### Registration

The purpose of Media Feed to Transfer is to transport to the Registration Rolls a sheet of media fed from any installed media supply, and then deliver the registered sheet to the point of transfer (the Second BTR).

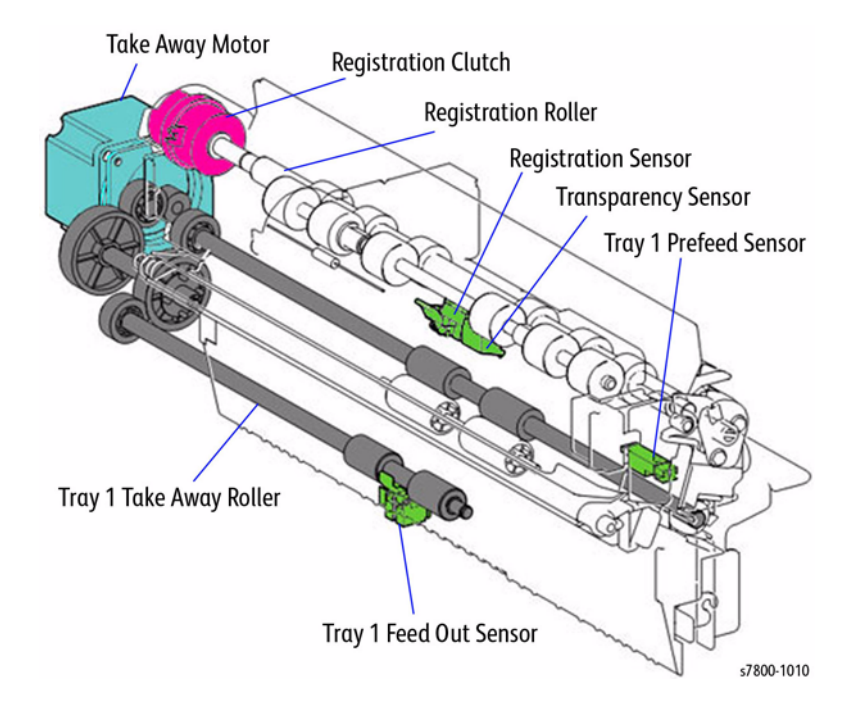

Figure 20 Registration

#### **Take Away Motor**

The Take Away Motor drives the Take Away Roll.

#### **Registration Clutch**

The Regi Clutch transfers the drive of the Main Drive Motor to the Regi Roll.

#### **Registration Sensor**

The Regi Sensor detects whether the lead edge of the paper has reached the Registration section by changes in the Actuator.

NOTE: No paper: Sensor blocked

#### **Transparency Sensor**

The Transparency Sensor is a reflective sensor that works together with the Transparency Reflector. The Transparency Sensor Reflector is mounted on Door A. It detects the change in potential due to exposure to light as the media passes between the Transparency Reflector and the Transparency Sensor. The Transparency Sensor also assesses the type of media (whether it is a Transparency or not) by the output voltage.

## Paper Output

Prints exiting the Fuser may go to any one of the following:

- To the Output Catch Tray as single sheets or offset stacks
- To the Exit 2 Tray.
- To a Finisher.

#### Exit 1

Prints are directed toward Paper Exit 1 by the Exit 2 Gate Solenoid actuating the Exit 1 Gate to direct prints toward that exit. Paper Exit 1 output is used to move paper to the H-Transport when an optional finisher is installed.

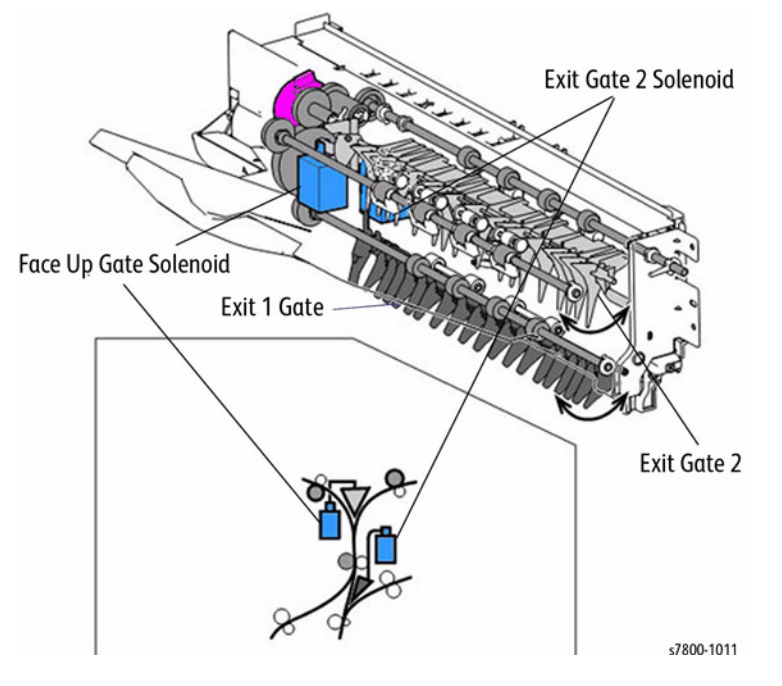

Figure 21 Exit 1

### Exit 1 Stacking

The Offset Catch Tray (OCT) 1 Roller and the Exit 1 OCT Motor offset prints into sets as they exit the printer.

The Exit 1 OCT Motor moves the OCT 1 Roller toward the front and the rear of the printer to offset the sheets. The Exit 1 OCT Home Position Sensor monitors the position of the OCT 1 Roller. The OCT 1 Roller receives drive from the Fuser Drive Motor.

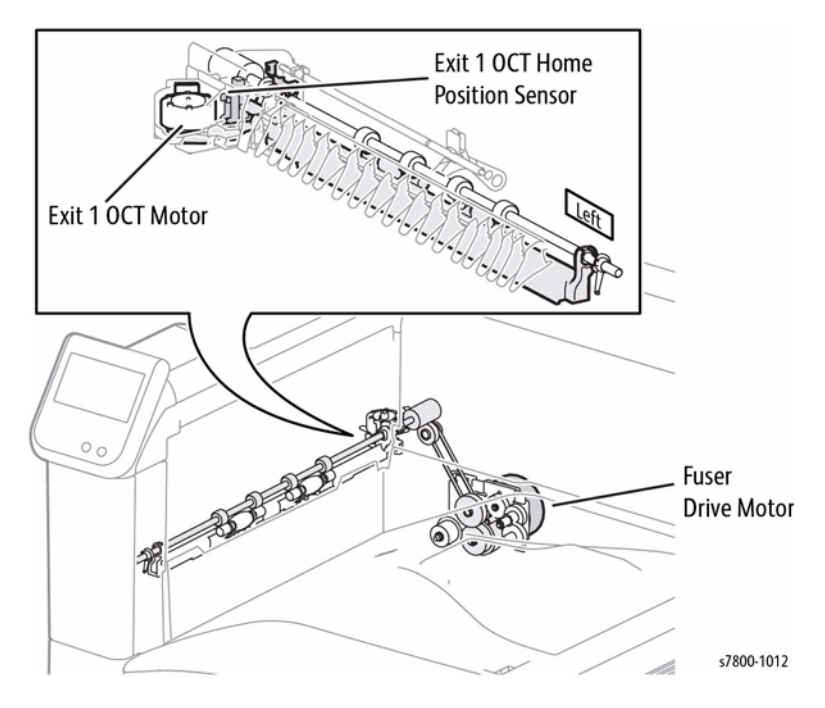

Figure 22 Exit 1 Stacking

#### Exit 2

Prints are directed toward Paper Exit 2 by the Exit 2 Gate Solenoid actuating the Exit 1 Gate to direct prints past Exit 1.

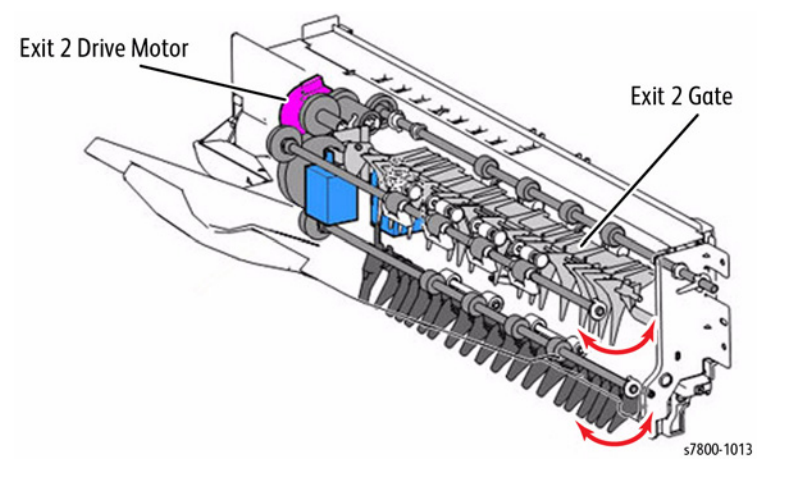

Figure 23 Exit 2

#### Exit 2 Stacking

As with Exit 1, the OCT Roller and the OCT Motor offset the prints into sets as they exit the printer. The sheets are stacked at the front or rear of the output area by the movement of the OCT Roller.

When the trail edge of a sheet is detected by the Exit 2 Sensor, the Exit 2 OCT Motor moves the OCT Roller toward the front or rear to offset the sheet.

The Exit 2 OCT Home Position Sensor monitors the position of the OCT Roller.

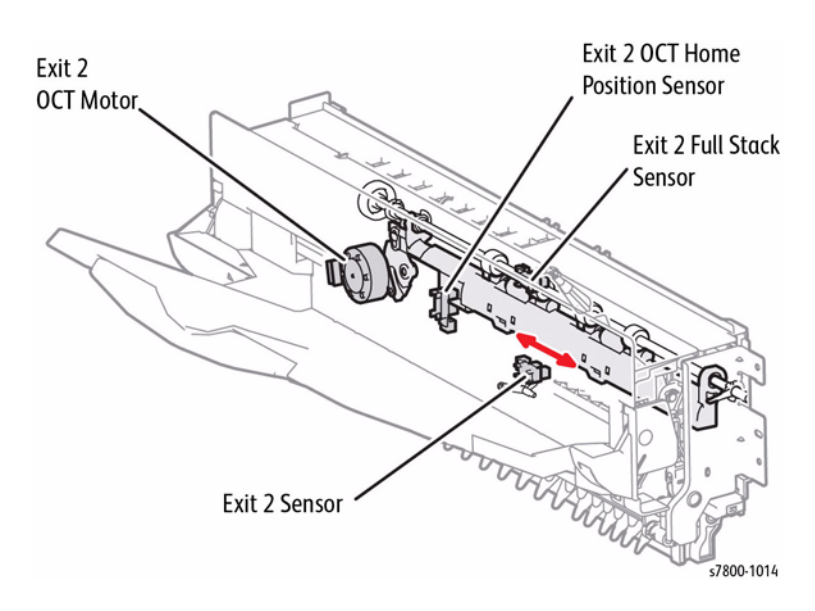

Figure 24 Exit 2 Stacking

## Drive

Drive for the YMC Drums is provided by the Drum Drive Motor (YMC). A separate Developer Drive Motor (YMC) provides drive to the Developer components. The black Drum and black Developer components receive drive from the Drum/Developer Drive Motor (K).

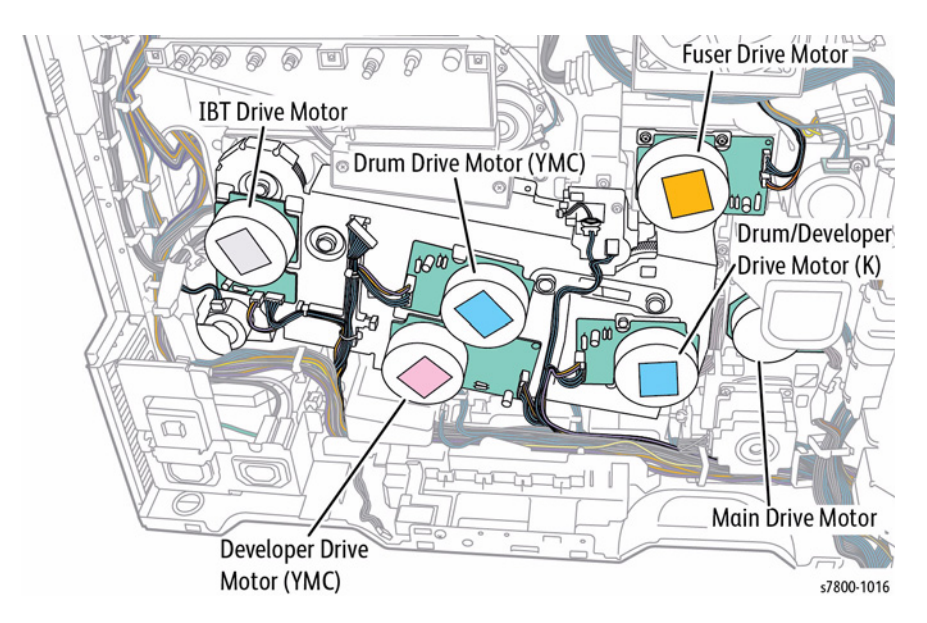

#### Figure 25 Drive

#### Main Drive Motor Assembly

The Main Drive Motor drives the Tray 1 Feed Roll, Tray 1 Drive Roll, Takeaway Roll, Regi Roll, and 2nd BTR Assembly.

#### Drum/ Deve Drive Motor (K)

The Drum/ Deve Drive Motor drives the Auger and Magnetic Roll that are part of the Drum (K) and Developer Housing Assembly (K).

#### Developer Drive Motor (Y/M/C)

The Developer Drive Motor drives the YMC Developer Housing.

#### Drum Drive Motor (Y/M/C)

The Drum Drive Motor drives the YMC Drums.

#### **IBT Drive Motor Assembly**

The IBT Drive Motor Assembly drives the belt section of the IBT Belt Unit.

#### **Fuser Drive Motor Assembly**

The Fuser Drive Motor Drive Assembly drives the Heat Roll of the Fuser Assembly and the 1st BTR (Y/M/C/K) that are part of the IBT Belt Unit.

## **NOHAD** and Fans

The Phaser 7800 printer contains a number of fans to keep the printer's components at the optimum operating temperatures.

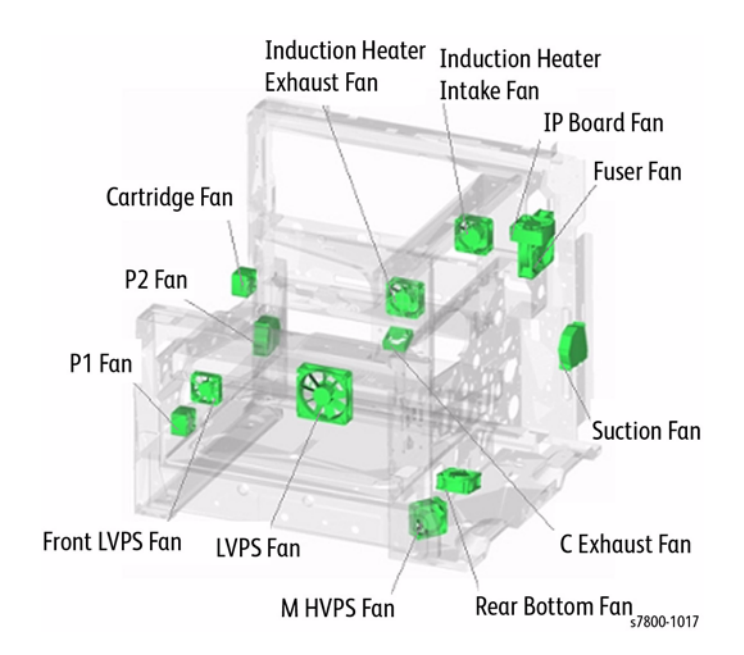

Figure 26 Phaser 7800 Fans

#### LVPS Exhaust Fan

The LVPS Exhaust Fan prevents temperature rise of the LVPS control circuit. Since air intaking/ exhausting capability of the LVPS Fan is degraded when the Finisher is attached, by running the LVPS Exhaust Fan, a rise of ambient temperature around the LVPS control circuit can be minimized.

The LVPS Exhaust Fan will run when all of the following conditions are met:

- The Advanced Finisher or Professional Finisher is attached to the print engine.
- The printer is in the process of printing.
- Temperature inside the printer is equal to or above the threshold value.

The LPVS Exhaust Fan stops when the printer completed printing or is brought to emergency stop (hard down).

#### LVPS Fan

The LVPS Fan prevents temperature rise of the LVPS control circuit. By running the LVPS Fan, a rise of ambient temperature around the LVPS control circuit can be minimized.

While the printer is printing a job, the LVPS Fan will run at high speed. The LVPS Fan runs at low speed when the printer is in Standby mode.

#### IH Intake Fan

The IH-Intake Fan prevents temperature rise of the IH Power Supply switching device (IGBT). By running the Fan, air is supplied to the switching device to minimize temperature rise.

The IH Intake Fan runs at high speed when the printer engine state enters Fuser Wait, Fuser Ready, Run, Fuser Over Temperature Not Ready, or Fuser Low Temperature Not Ready state (Fuser On).

The IH Intake Fan runs at low speed when the IGBT alarm C or D is received while the IOT is in the Fuser Standby or Low Power state.

#### IH Exhaust Fan

The IH-Exhaust Fan exhausts the air around the IH Power Supply to outside the printer in order to minimize temperature rise.

The IH Exhaust Fan runs at high speed for the following condition:

- When IOT state enters Fuser Wait, Fuser Ready, Run, Fuser Over Temperature Not Ready, or Fuser Low Temperature Not Ready state (Fuser On).
- When the NOHAD Environment Sensor read value is equal to or above the threshold value (NVM) of the anti-condensation mode.

The IH Exhaust Fan runs at low speed when IBGT alarm C is received while the IOT is in the Fuser Standby or Low Power state.

#### LH Fan

The LH Fan prevents blocking (papers are sticking together) by cooling the paper when after it passes the Fuser. The LH Fan will start running after printing specified number of pages when all of the following conditions are met:

- The printer is printing a job.
- Temperature is high.
- Job is printed in a specified color mode.
- Job is printed at a specified process speed.
- Job is printed in specified ring mode (simplex or duplex).

#### Fuser Fan

The Fuser Fan removes heat from the Fuser from reaching to the IBT Belt and 2nd BTR. By running the Fuser Fan, a rise of ambient temperature around the Fuser can be minimized, and as a result, the transmission of heat from the Fuser to adjacent devices can be prevented.

When the printer is printing a job, if the temperature detected by the NOHAD Environment Sensor is above the threshold value (specified by NVM switch for the anti-condensation mode), the Fuser Fan will run.

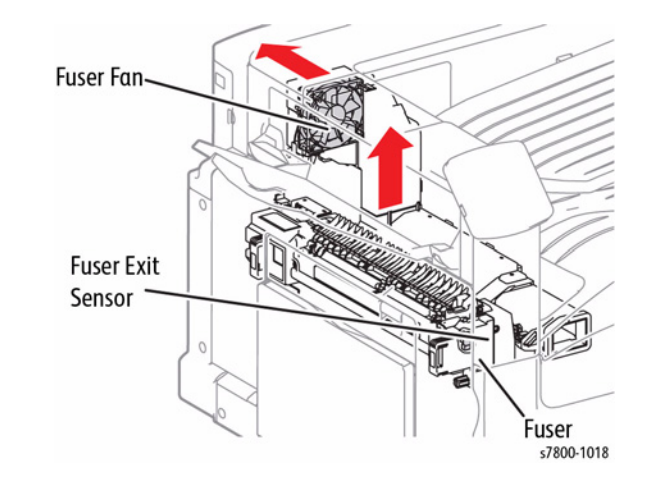

Figure 27 Fuser Fan

#### M HVPS Fan

The M HVPS Fan prevents a rise in temperature of the marking engine. By running the M HVPS fan, air is drawn into the marking engine in order to prevent rise of temperature of the Developer Unit.

When the printer is printing in color mode, if the temperature inside the printer is above the threshold value, the M HVPS fan will run. However, if the print mode changes to B/W mode, the M HVPS Fan stops running.

## Suction Fan

The Suction Fan draws toner cloud coming from the Developer Unit and discharges it outside the printer. The Suction Fan stops when the IOT is in Standby state.

## **Bottom Fan**

The Rear Bottom Fan prevents temperature rise of the rear bottom area of the IOT. By running the Rear Bottom Fan, air is exhausted from the rear bottom area of the printer in order to minimize a rise of ambient temperature around the rear bottom of the IOT.

The Rear Bottom Fan will run when temperature inside the printer is equal to or above the threshold value.

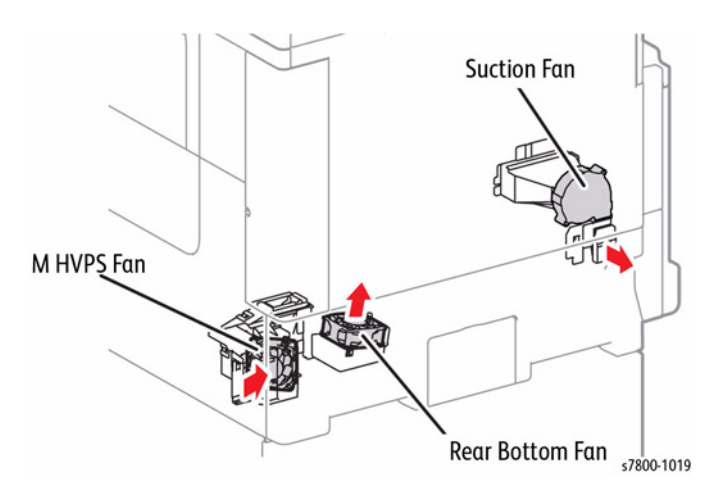

Figure 28 Suction, M HVPS, and Bottom Fans

#### Process 1 Fan

The Process 1 Fan prevents temperature rise of the marking engine. By running the Process 1 Fan, air is drawn into the marking engine in order to prevent rise of temperature of the Developer Unit.

When the printer is printing a job in Color mode, if temperature inside the printer is above the threshold value, the Process-1 fan will run. The Process 1 Fan stops running when the printer completes the print jobs.

#### Process 2 Fan

The Process 2 Fan prevents clumping of toner or waste toner which may caused by temperature rise inside the printer. By running the Process 2 Fan, a rise of ambient temperature at lower area of the Xerographic/developer module can be minimized, and as a result, toner clogging in the Developer Unit, toner supply path, or waste toner path can be prevented.

The Process 2 Fan runs when temperature inside the printer is above the threshold value.

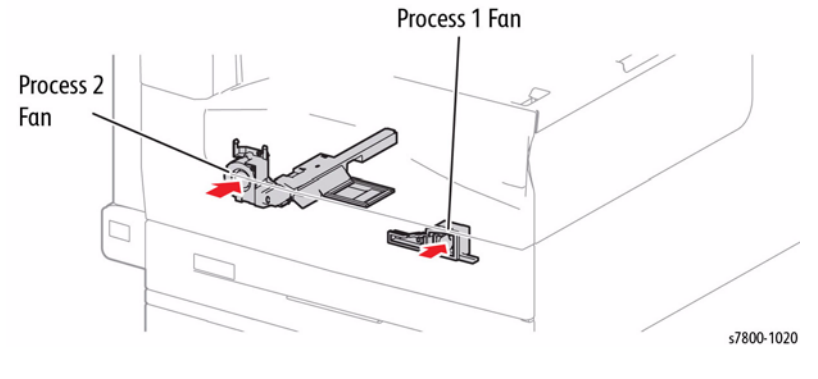

Figure 29 Process 1 and 2 Fans

#### C (Cartridge) Fan

The Cartridge Fan prevents heat from prints from reaching to the Toner Cartridge when Advanced Finisher or Professional Finisher is attached to the IOT. By running the Cartridge Fan, a rise of ambient temperature around the Toner Cartridge can be minimized.

When the IOT, to which the Advanced Finisher or Professional Finisher is attached, is in the process of printing, if temperature inside the printer exceeds the threshold value, the Cartridge Fan will run. The Cartridge Fan stops when the printer completes printing or is brought to emergency stop.

#### C Exit Fan

The C Exit Fan releases heat from the Motors and Gears used in the HVPS and Drive system.

The C Exit Fan will run when all of the following conditions are met:

- Either the Advanced Finisher or Professional Finisher is attached to the printer.
- Temperature inside the printer is equal to or above the threshold value.

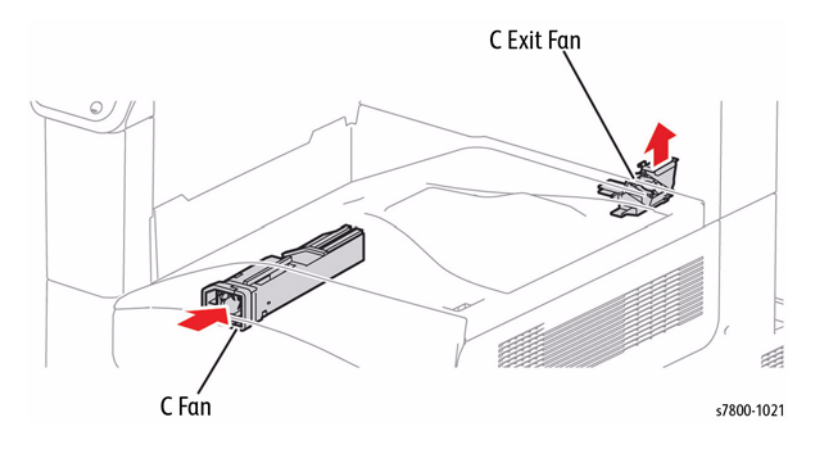

Figure 30 C Fans

#### NOHAD Thermistor Assembly

The NOHAD Thermistor Assembly monitors the temperature within the printer.

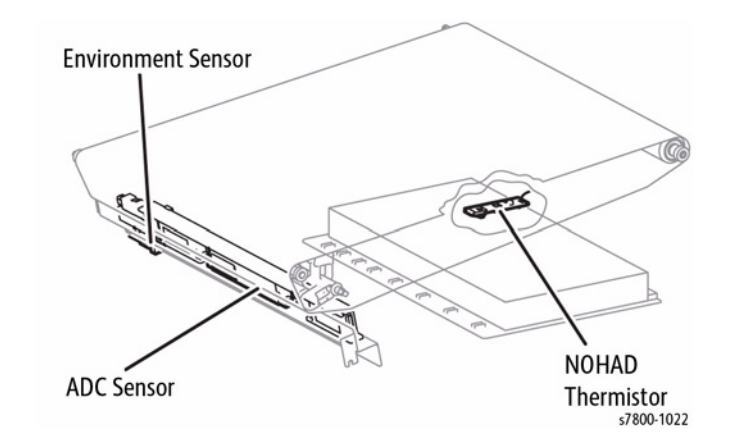

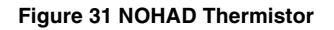

## Electrical

#### Powering the Printer On/Off

The printer is equipped with two power switches. To access the Main Power Switch, open the Front Cover Assembly. The Power Switch is located at the top front corner of the output area.

When powering on the printer from a cold start (1) switch on the Main Power Switch, then (2) switch on the Power Switch.

To power down the printer, switch Off the Power Switch and wait until the UI is dark, then open the Front Cover Assembly and switch Off the Main Power Switch.

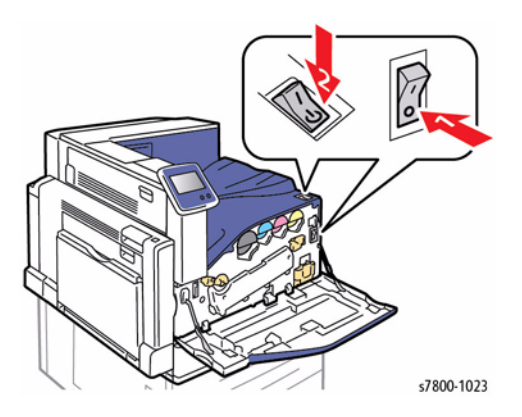

Figure 32 Power Switches

#### Main Power Switch Chassis Assembly

The Main Power Switch Chassis Assembly is the Main Switch that controls the power supply.

Closing the Main Power Switch supplies ACH to the Main Low Voltage Power Supply, from which it is distributed throughout the printer. Also at the Main Low Voltage Power Supply, the ACH is converted into +5VDC Standby power which is supplied to the Controller.

The Controller monitors the Power Switch. When the Power Switch is switched On, the Controller detects the change in status and enables the Main LVPS to begin producing and distributing both the +5VDC or +24VDC power required for operation.

#### Interlock Power

The series wired Front Cover Interlock Switch and L/H Cover Interlock Switch are each equipped with two sets of contacts. The MD PWB supplies +24VDC through one contact in each switch, while the second contact carries 3.3VDC. With all interlocks closed, the +24VDC power energizes the Interlock Relay on the Main LVPS.

When either the Front Cover Interlock Switch or the L/H Cover Interlock Switch opens, the +24VDC RELAY ON signal is interrupted, deenergizing the Interlock Relay and cutting the +24VDC power to the MCU PWB, the MD PWB, and the devices they supply and/or control. The control logic also sets fault 077-300 Front Cover Interlock Open or 077-301 L/H Cover Interlock Open and displays the code and a message on the UI. At the same time, the IH Safety Signal causes the IH Driver PWB to cut AC power to the Fuser Coil Assembly.

The MCU PWB also monitors the IBT Front Cover Switch. When the Front Cover opens, the MCU PWB will display the fault condition on the UI and disable the machine. Closing the Front Cover clears the condition.

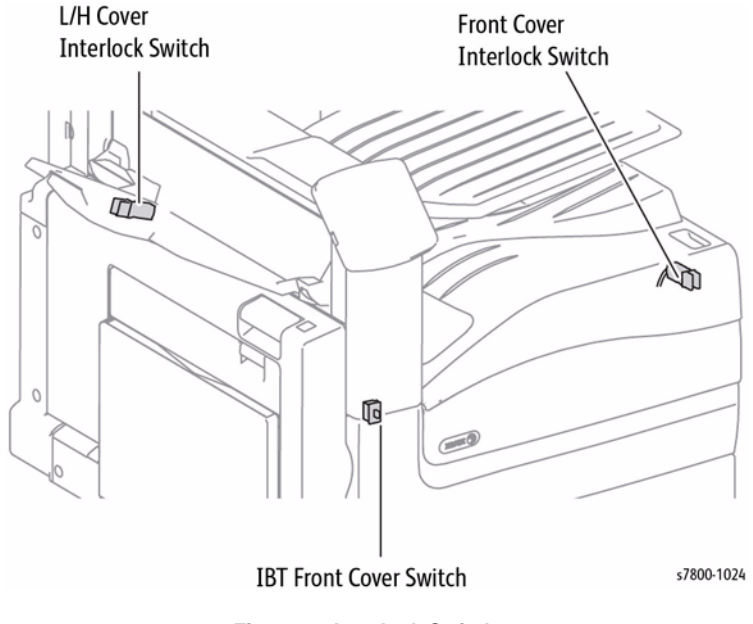

Figure 33 Interlock Switches

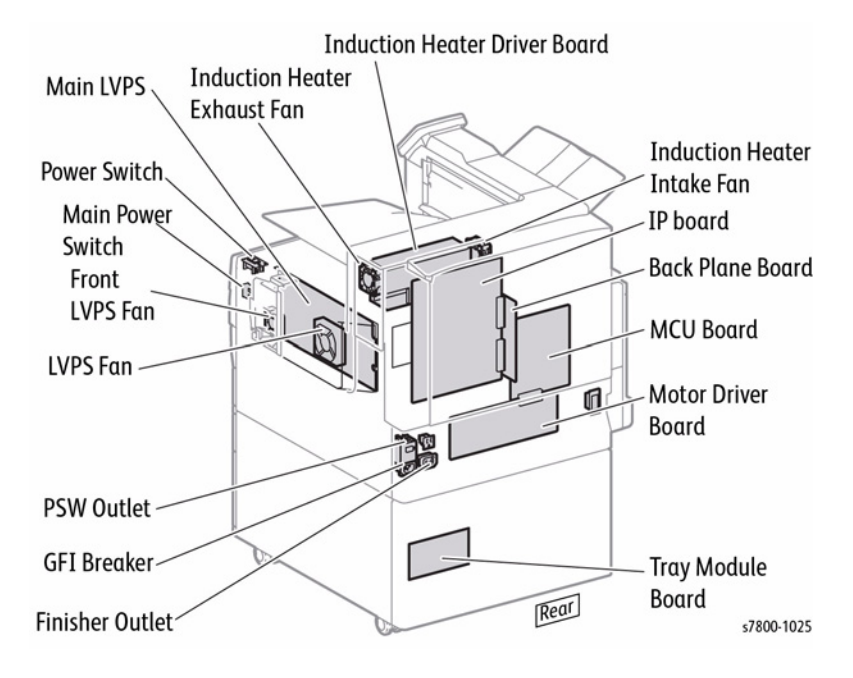

#### Figure 34 PWBs

#### **IH Driver PWB**

The IH Driver PWB is supplied with ACH via the Main LVPS. The IH Driver PWB includes the Fuser Relay and an "IGBT," an "Insulated Gate Bipolar Transistor." The IGBT is a switching device used in induction heating and a wide range of other applications. In this system, the IGBT performs essentially the same task as a Triac, that is, it switches On and Off the AC power to the Fuser Coil.

#### MCU PWB

The MCU PWB communicates with the Printer Controller and controls the components used in print operation. The MCU PWB also generates the +3.3VDC and +2.5VDC voltages that are used by the components from the +5VDC that is provided by the Main LVPS.

The MCU PWB receives +5VDC and +24VDC power from the Main LVPS at P401. It supplies this power to a large number of components within the IOT and controls and monitors their operation. It also checks the communications between PWBs, and signals the Controller when it detects a fault.

Among the functions performed and devices controlled directly by the MCU PWB are those listed as follows:

• NVM - Stores IOT NVM settings.

- Xerographics Controls and/or monitors the charge voltage (supplied to the Bias Charge Rollers), Developer Bias voltage, exposure (routes image data to the LED Print Heads via the Flexible Flat Cables), First and Second Transfer, First BTR Contact Retract Clutch and Sensor, Detack, IBT cleaning bias, Waste Toner Bottle presence and state, Erase Lamp operation.
- **Billing** Stores backup serialization information within its EEPROM.
- **CRUM** Monitors and controls the YMCK CRUM Couplers.
- **Power On, Recovery, and Interlocks** Monitors the Power Switch Status and Sleep Mode Recovery ON signals, and the state of the IBT Front Cover Switch.
- **Fusing** Monitors Fusing subsystem components such as the Fuser Belt Speed Sensor, Pressure Roll Latch Sensor, Thermistors, Thermostat, and Fuser Exit Sensor
- **Process Control and RegiCon** Monitors the MOB Sensors and IBT Belt Home Sensor; controls the ADC Sensor LEDs and ADC Sensor Solenoid.
- NOHAD Monitors the NOHAD Thermistor and monitors and controls numerous Fans throughout the IOT

#### Motor Drive (MD) PWB

The Motor Drive PWB transmits the signals from the MCU PWB to the parts that are involved with the print operation.

The MD PWB is connected to and serves as an extension of the MCU PWB. One of its primary roles is to function as a driver for the following components:

- Fuser Drive Motor
- Main Drive Motor
- Tray 1 Feed/Nudger Motor
- Second BTR Contact Retract Motor
- Duplex Motor
- Pressure Roll Latch Motor
- Tray 1 Feed/Lift Up Motor
- Drum/Developer Drive Motors (YMC and K)
- Developer Drive Motor (YMC)
- IBT Drive Motor
- Take Away Motor
- Toner Dispense Motors (YMCK)
- Agitator Motor
- Exit 2 OCT Motor and Exit 2 Drive Motor
- Various solenoids, e.g., the Exit 2 Gate Solenoid, Face Up Gate Solenoid
- Various fans throughout the IOT

In addition to the above components, the MD PWB is the system's main link to the Tray Modules and the HCF, providing low voltage DC power and monitoring communications and signals from the HCF and Trays 2, 3, and 4.

The MD PWB also monitors the input signals from a wide array of sensors and switches throughout the paper feed and handling pathways.

#### Main LVPS

The Main LVPS generates +24VDC and +5VDC voltages from the AC power source to supply the components that require the power.

#### Backplane (BP)

The Backplane PWB acts as a connection between the MCU PWB and the Image Processor Board.

#### Image Processor (ESS) PWB

The Image Processor PWB is the Printer Controller. The I/P Board performs conversion of print data input from a network or USB port, and communicates with the computer.

#### GFI

The GFI consists of the AC power supply inlet and the breaker for preventing ground faults.

#### Tray Module PWB

The Tray Module PWB receives +5VDC and +24VDC from the Main LVPS via the MD PWB.

For all machine models and configurations, +3.3VDC is used to communicate the Feed Ready Signal and the status of the Tray 2, 3, and 4 Feed Out Sensors.

The +5VDC power supplies the Tray Module L/H Cover Switch and various sensors, e.g., the Tray 2, 3, and 4 Nudger Level Sensors, No Paper Sensors, Feed Out Sensors, and Paper Size Sensors.

#### HVPS (1st/ 2nd/ DTS)

The HVPS supplies high voltage to the 1st BTR of each color in the IBT Belt Unit, as well as to the 2nd BTR and Detack Saw in the 2nd BTR Assembly.

#### HVPS (Deve/ BCR)

The HVPS (Deve/ BCR) supplies high voltage to the BCR in the Imaging Units of each color, as well as to the Magnet Roll in the Developer Housing Assembly of each color.

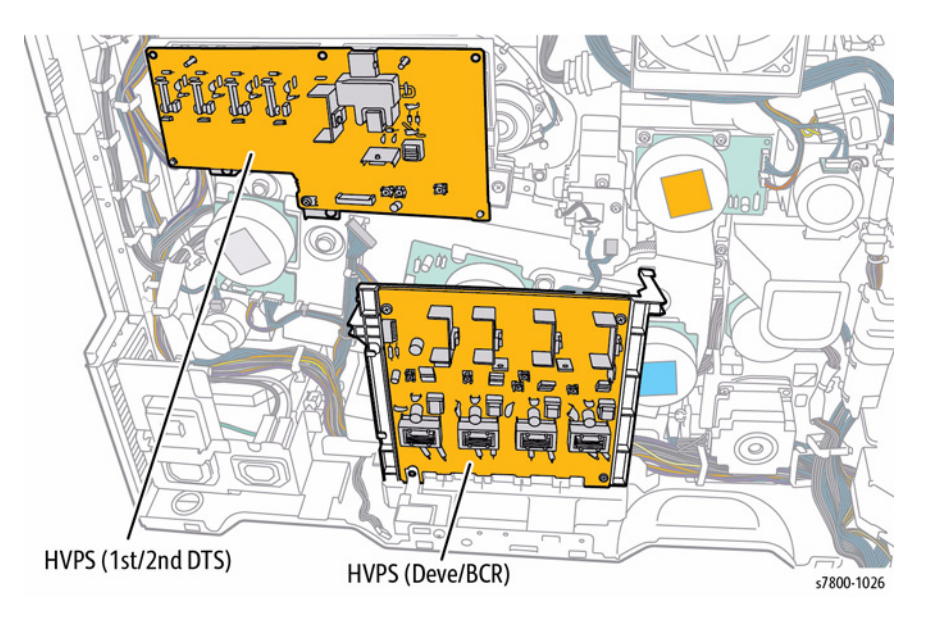

Figure 35 HVPS (1st/2nd/DTS), (Deve/BCR)

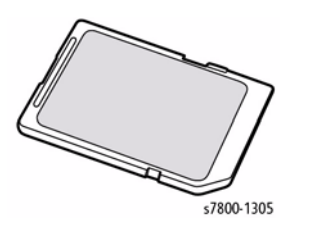

#### Figure 36 SD Card

The Phaser 7800 printer has four types of non-volatile read-only-memory (NVRAM): CRUMs on some consumables, a chip on the IOT, a removable EEPROM chip on the Image Processor board, and the SD Card (as a file system). The EEPROM has 16K bytes; it is used only for parameters that are "attached" to the engine such as some Usage Profile items. The SD Card is used for everything else, using a Configuration Manager to access most stored parameters and a Data Store for a few others. Items on the IOT chip are shadowed on the EEPROM and the SD Card. Many items on the EEPROM are also on the SD Card for ease of access or for shadowing.

There are various ways to reset the IOT and EEPROM chips and SD Card NVRAM parameters back to their factory default values. The LUI and CWIS support two partial resets for user-settable parameters to "refresh" a printer, for customers and service.

#### CAUTION

Service replacement of any of the NVRAM devices should ONLY be one at a time unless directed otherwise by support. This preserves critical parameters through shadowing from one NVRAM device to another. Failure to follow a one at a time replacement protocol can result in a dead printer that cannot be restored to operability.

At power up, settings that are stored in more than one place are compared and if different resolved as follows. Note that new, empty IOT chips and EEPROMs do not have any items on them.

- If the IOT chip has an item and its value is valid, it is written to the EEPROM and SD Card if they support the item.
- Else if the EEPROM has an item and its value is valid, it is written to the IOT chip and/or SD Card if they support the item.
- Else if the SD Card has an item and its value is valid, it is written to the IOT chip and/or EEPROM if they support the item.
- Else if the IOT chip, EEPROM or SD Card has an item with no valid value amongst them the item's factory default is written to all locations that support it.

After the above occurs, if the "factoryFresh" parameter is true (which is set during netboot and altboot, or if the SD card is new, or maybe some other ways), a set of critical parameters that had been stored on EEPROM is restored from that location. These critical parameters are stored after 24 hours has passed since startup or the last storing and the printer is not in Sleep Mode. Most of these critical parameters are not covered in this article. The DC361 tool may be used from the LUI to manually store/restore the critical parameters, for Service when an SD card gets replaced.

Selecting **Printer** > **Tools** > **Setup** > **Service Tools** > **Reset NVRAM** in the LUI restores most\* user-settable printer settings stored in the EEPROM and SD card to their factory.

- When a SD Card is moved from one printer to another, the parameters stored on it are which are not also stored on the EEPROM chip used by the second printer.
- When the EEPROM chip on the main controller board is moved from one printer to another, the parameters stored on it are used by the second printer.
- When a new EEPROM chip is installed, all its parameters on it are restored from the SD card.
- The MAC address is on the EEPROM and cannot be changed by any means.
- Each EEPROM chip has a different MAC address value.
- The serial number is stored on the IOT chip, EEPROM and SD Card and is reset only by manufacturing.
- The printer name is stored on the SD Card.
- The DNS Name is not stored in any NVRAM.
- The TCP/IPv4 address is stored on the SD Card.
- The TCP/IPv6 addresses are stored on the SD Card.
- The product string, license number, version and revision are read-only ROM-stored values, unaffected by any NVRAM resets.

# **Drive Assembly**

This section contains illustrations for the mechanical components of the Drive Assembly.

## Main Drive Motor Assembly

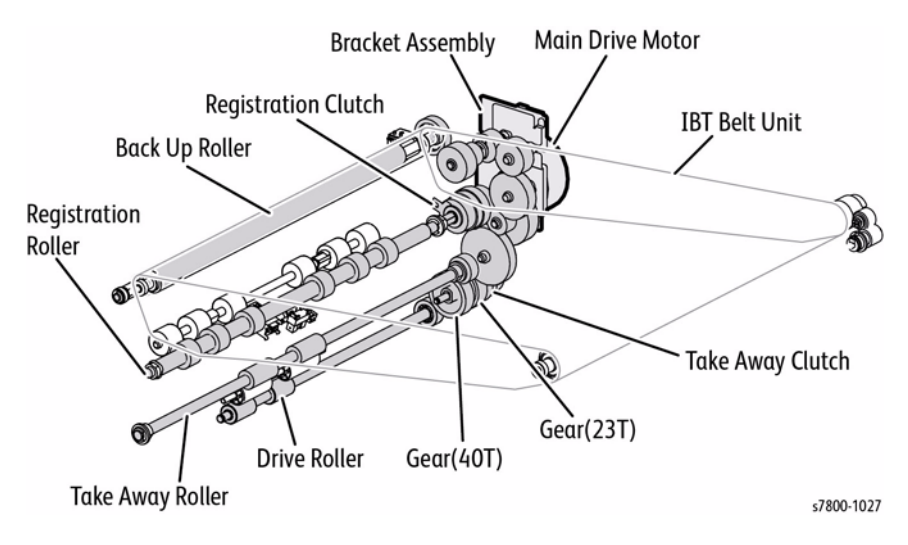

Figure 1 Main Drive Motor Assembly

## Drum/ Deve Drive Motor (K)

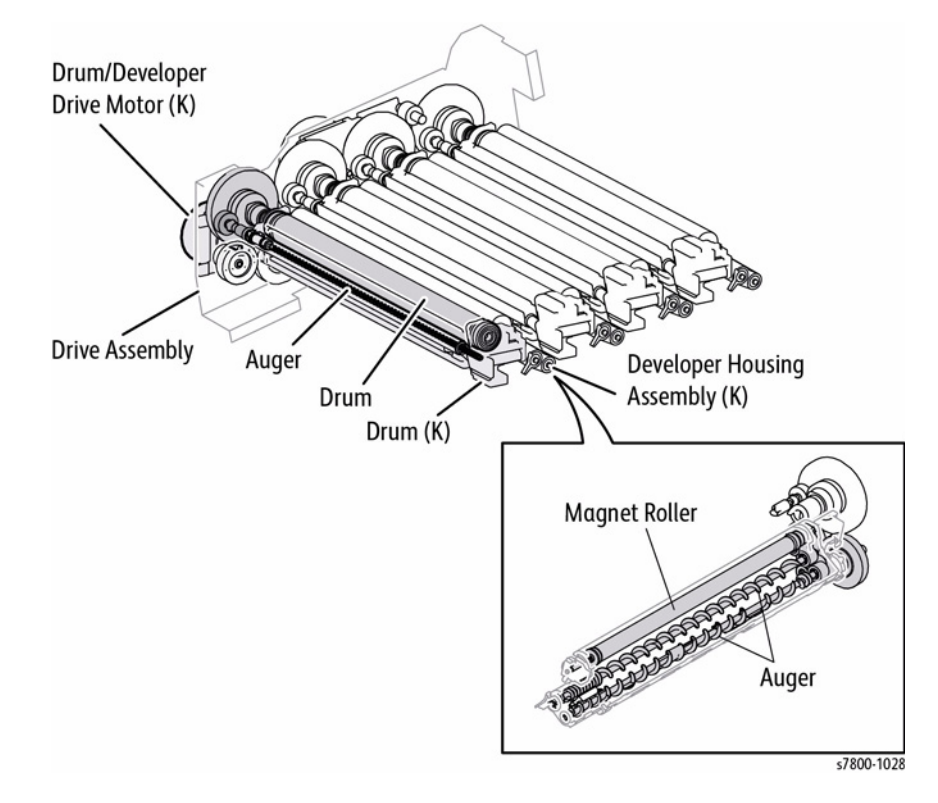

Figure 2 Drum/ Deve Drive Motor (K)

## Drum Drive Motor (Y/M/C)

## **IBT Drive Motor Assembly**

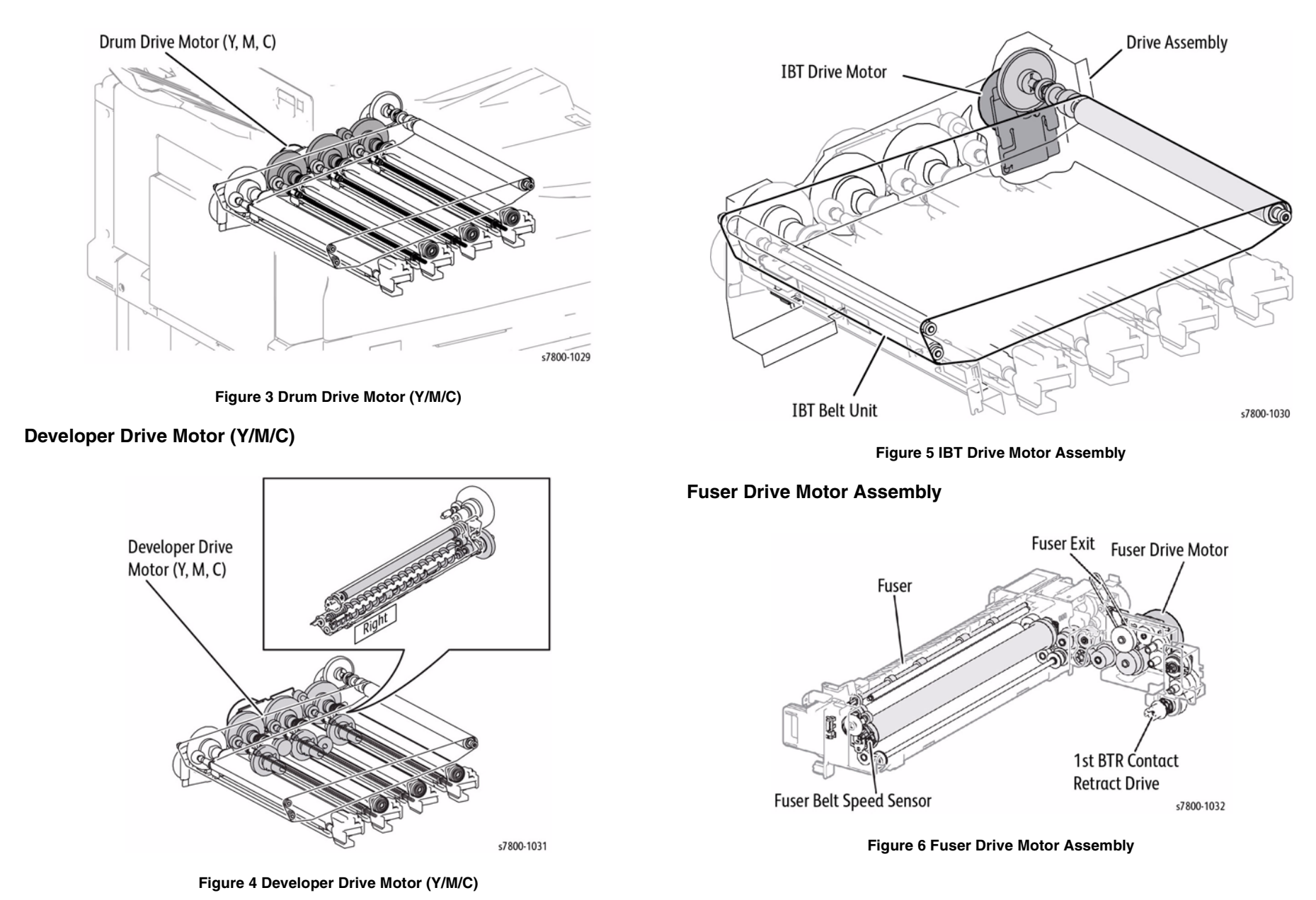

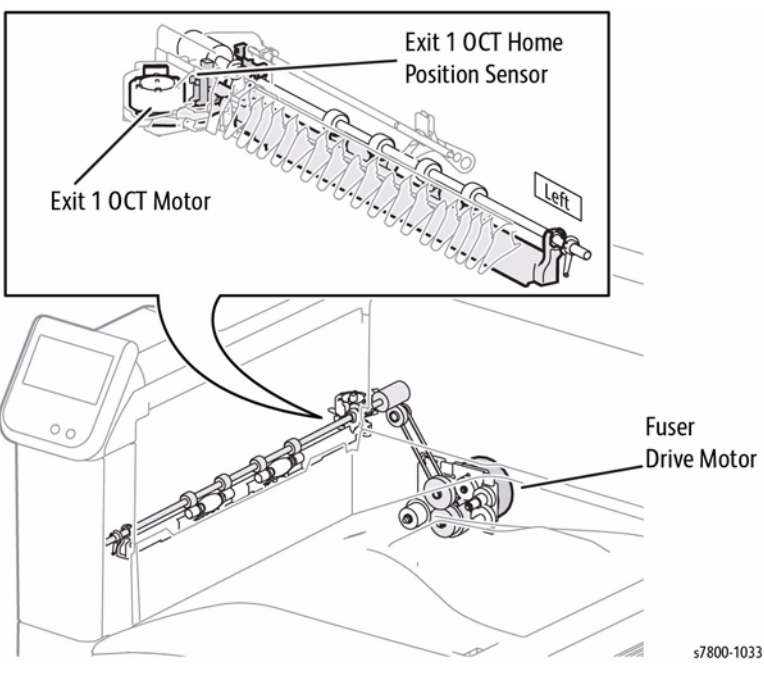

Figure 7 Exit 1 OCT Motor

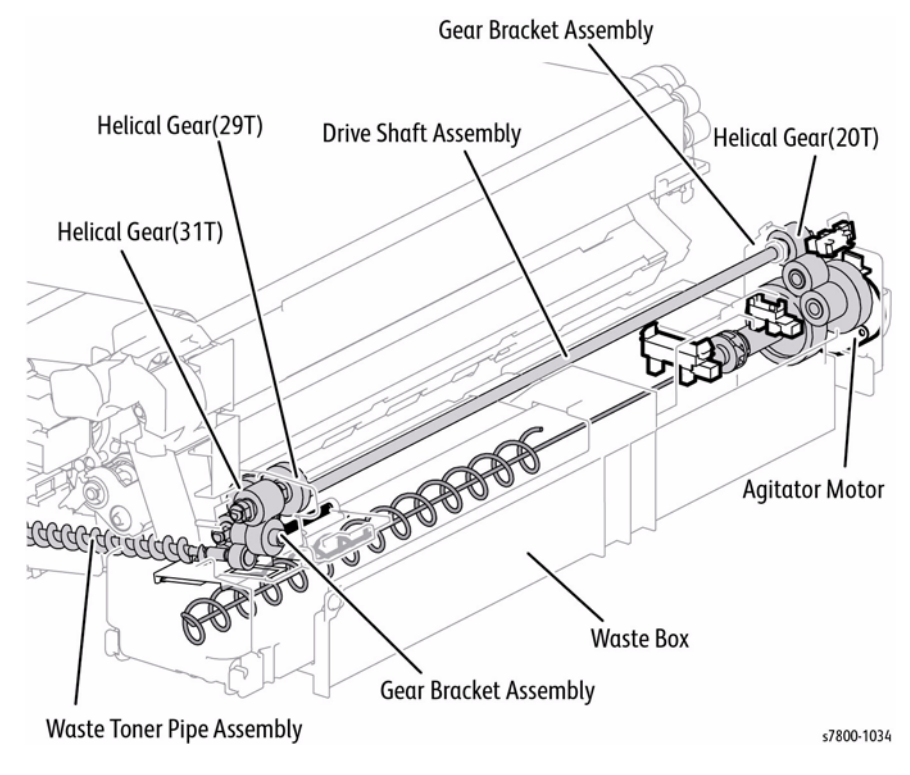

Figure 8 Agitator Motor

## Tray Feed/ Lift Up Motor

Tray 1 Feed/ Nudger Motor

The drive channels for the Trays of Single Tray Module (STM) and 3 Tray Cabinet are the same. Individual components for the tray are listed below.

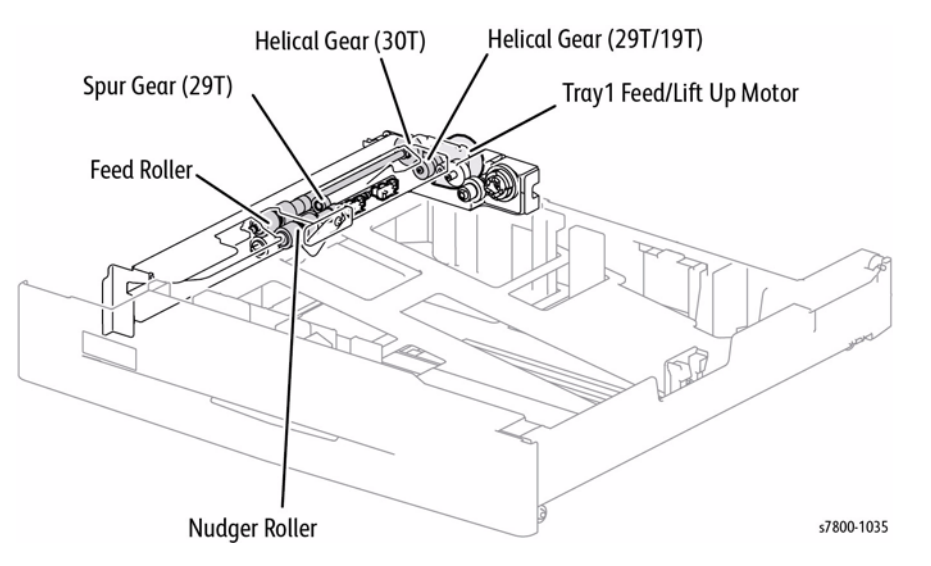

Figure 9 Tray Feed/ Lift Up Motor

#### Single Tray Module (STM)

- Tray 3/4/5 Feed/ Lift Up Motor
- Helical Gear (29T/19T)
- Feed Roll
- Nudger Roll
- Helical Gear (30T)
- Spur Gear (29T)

#### Tray 3/ 4/ 5

- Tray 3/4/5 Feed/ Lift Up Motor
- Helical Gear (29T/19T)
- Helical Gear (30T)
- Feed Roll
- Spur Gear (29T)
- Nudger Roll

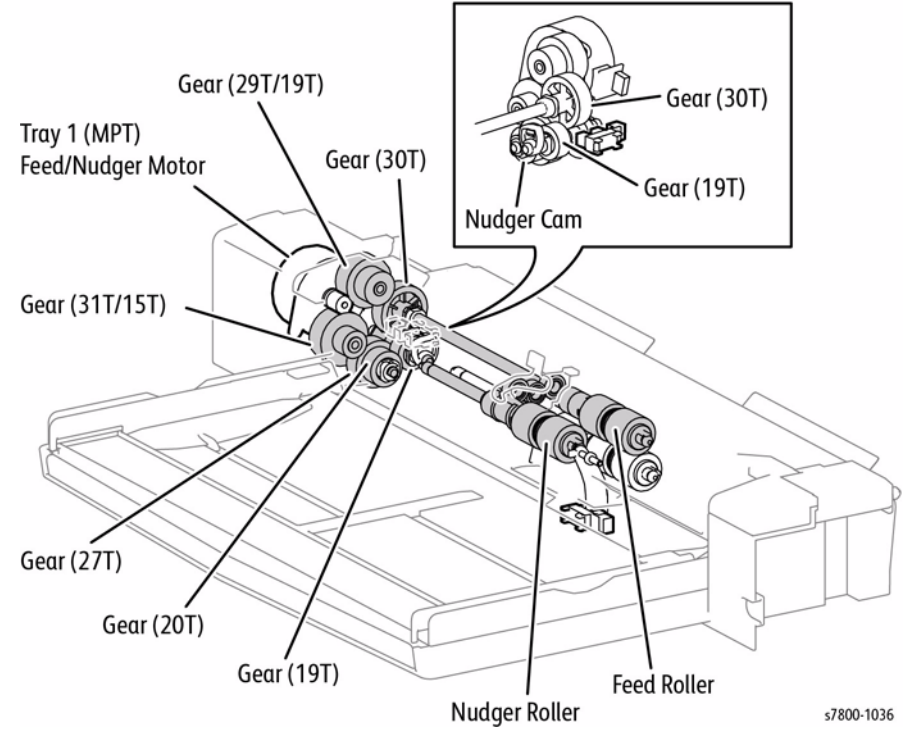

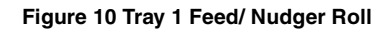

## **Toner Dispenser Motor**

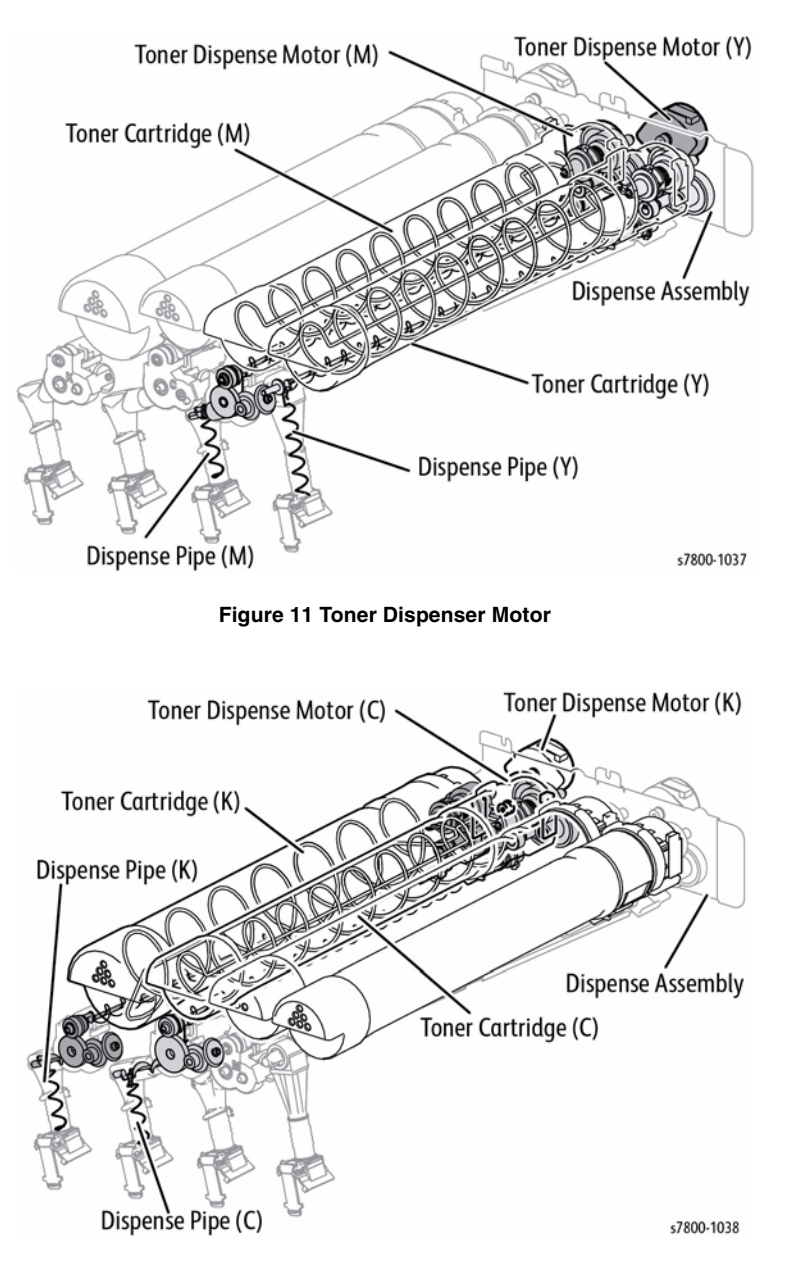

Figure 12 Toner Dispenser Motor

## **Duplex Motor**

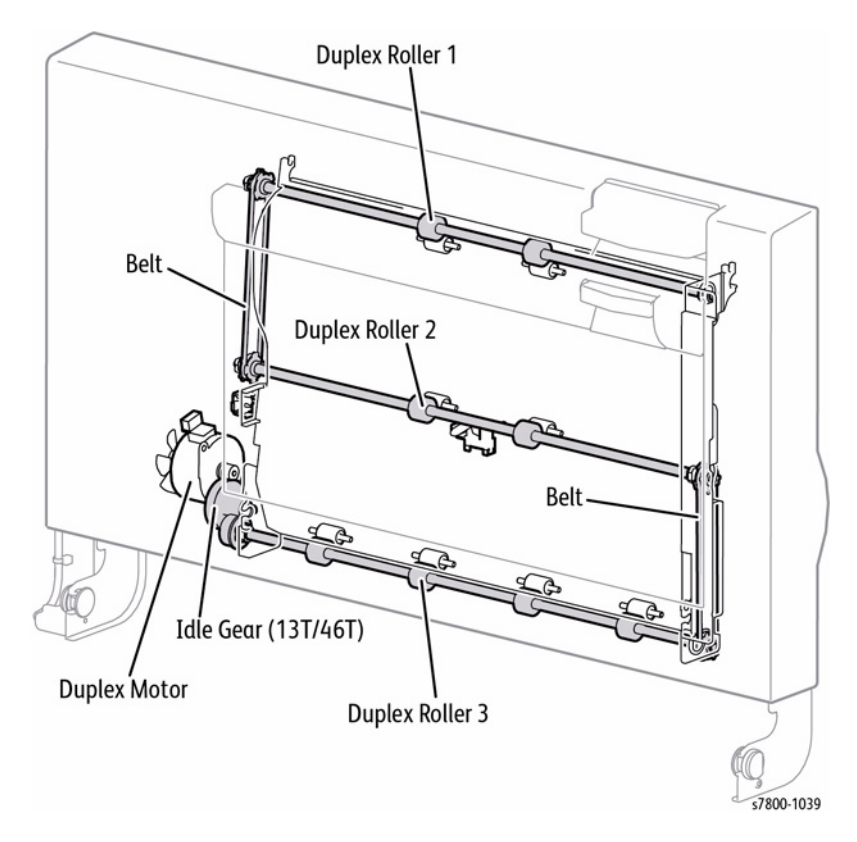

Figure 13 Duplex Motor

## **TM Takeaway Motor**

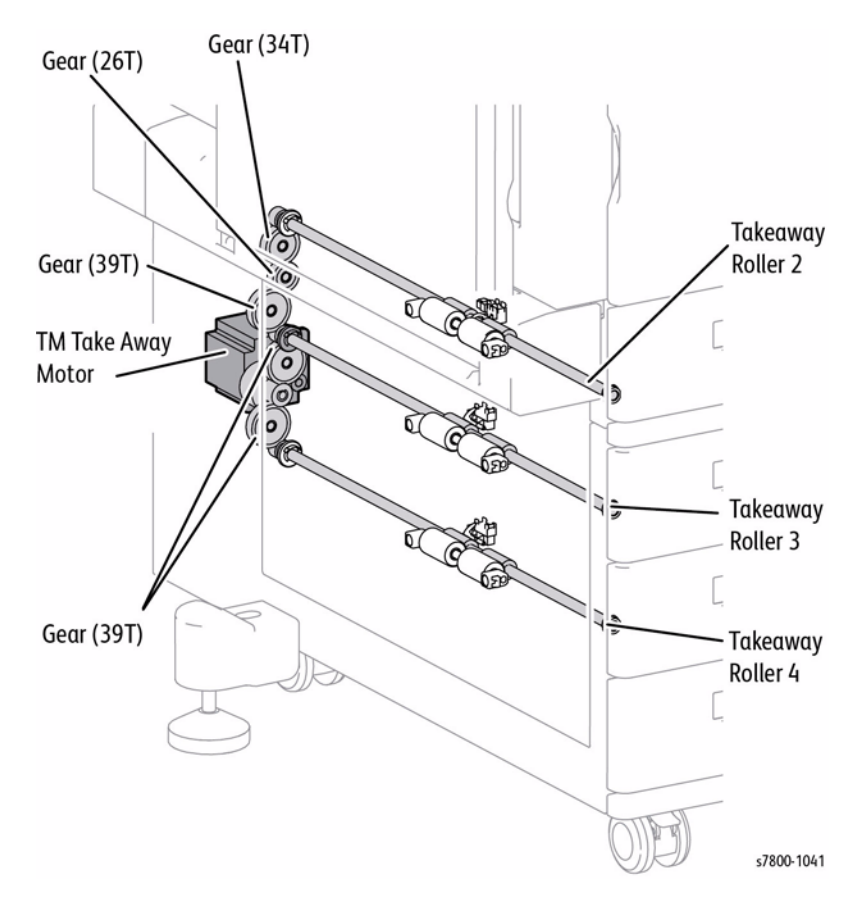

Figure 14 TM Take Away Motor

# **Operating Mode**

Three operating modes are available for the Phaser 7800.

## **Ready Mode**

The Ready mode operates states such as running or recording, etc.

|                    | Item                                      | Status                              |  |  |  |
|--------------------|-------------------------------------------|-------------------------------------|--|--|--|
| Image<br>Processor | Image Processor Board                     | Full Power                          |  |  |  |
| UI                 | LCD                                       | Normal display                      |  |  |  |
|                    | LED                                       | On                                  |  |  |  |
| IOT                | Fusing system (Fuser Assembly)            | Maintains the operating temperature |  |  |  |
|                    | Recording system (Transfer/<br>Developer) | In operation                        |  |  |  |
|                    | MCU PWB                                   | Full power                          |  |  |  |

# Table 1 Ready Mode

## Standby Mode

It is possible to enter the Standby mode within 25 seconds after power Off then On or from the Sleep Mode.

Table 2 Standby Mode

|                    | ltem                                      | Status                              |
|--------------------|-------------------------------------------|-------------------------------------|
| Image<br>Processor | Image Processor Board                     | Full Power                          |
| UI                 | LCD                                       | Lowered intensity                   |
|                    | LED                                       | On                                  |
| IOT                | Fusing system (Fuser Assembly)            | Maintains the operating temperature |
|                    | Recording system (Transfer/<br>Developer) | Paused                              |
|                    | MCU PWB                                   | Full power                          |

## Energy Saver Mode (Deep Sleep)

To save power consumption, the printer enters Energy Saver mode when it has not received print data for a certain time after it has entered the Standby mode. The default waiting time before switching to Energy Saver mode is 1 minute. It can be set in increments of 1 minute in the range between 1 and 240 minutes from the Control Panel. The printer cannot be prohibited from entering this mode.

This is not guaranteed when a non-standard HDD etc. is installed as an option.

#### Table 3 Energy Saver Mode

|                    | Item                                      | Status         |
|--------------------|-------------------------------------------|----------------|
| Image<br>Processor | Image Processor Board                     | Sleep          |
| UI                 | LCD                                       | No display     |
|                    | LED                                       | On (Power Off) |
| IOT                | Fusing system (Fuser Assembly)            | Paused         |
|                    | Recording system (Transfer/<br>Developer) | Paused         |
|                    | MCU PWB                                   | Paused         |

#### **Recovery from Energy Saver Mode**

The printer returns to Ready mode when a print job is received or the Energy Saver button on the Control Panel is pressed during Energy Saver mode.

#### **Operating Mode Status Transition**

The status transition among the operating modes is illustrated as in Figure 1.

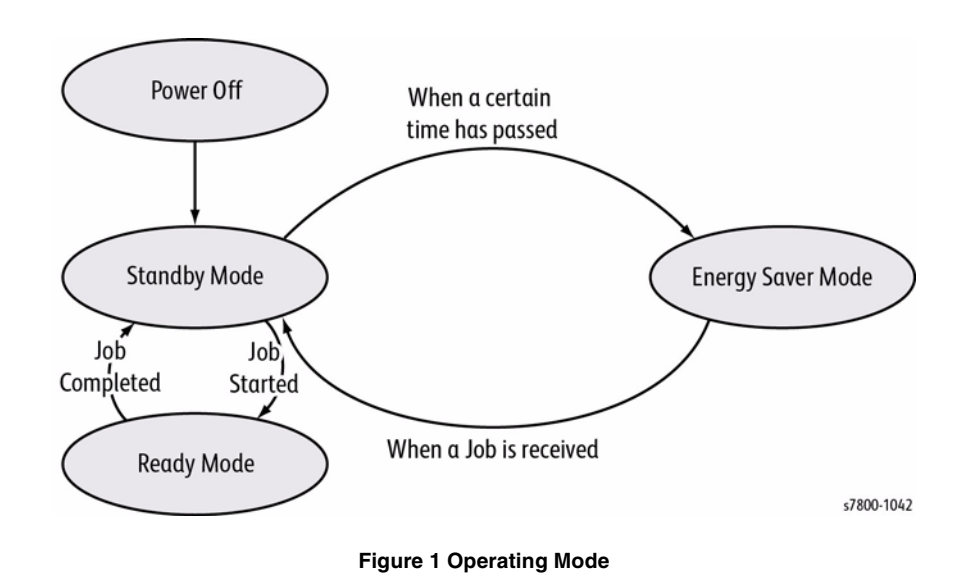

# Control

## Paper Size Detection

#### Tray 2

Inserting the Paper Tray causes the Actuator to press on the Tray Paper Size Sensor Switches at the rear, and the paper size is detected.

Load paper into the Paper Tray and align the Side Guides and End Guide. The End Actuator and Side Actuator positions change as the guides are moved, which changes the combination in which the Tray Paper Size Sensor Switches are pressed. The paper size is determined by the combination of On/Off states of these Switches.

Optional Trays: Lower Tray Assembly also utilizes the same paper size detection mechanism.

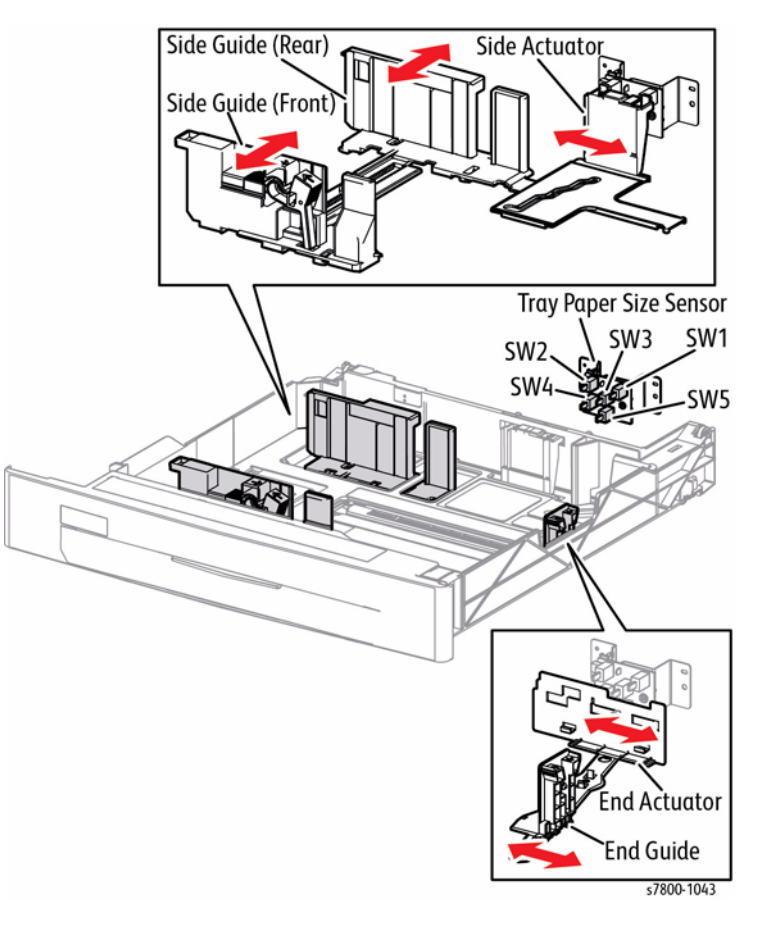

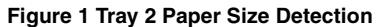

| Table 1 | Tray I | Paper Size | Sensor | Switches | and | Paper | Size | (Tray 2) |
|---------|--------|------------|--------|----------|-----|-------|------|----------|
|---------|--------|------------|--------|----------|-----|-------|------|----------|

| Paper Size                 | SW1 | SW2 | SW3 | SW4 | SW5 | AD Value  |
|----------------------------|-----|-----|-----|-----|-----|-----------|
| No Tray                    | OFF | OFF | OFF | OFF | OFF | 922 - 989 |
| A5 SEF/ 5.5" x 8.5" SEF    | OFF | OFF | ON  | OFF | OFF | 797 - 857 |
| B5 SEF                     | OFF | OFF | ON  | ON  | ON  | 735 - 796 |
| 8.5" x 13" SEF             | OFF | ON  | OFF | ON  | OFF | 610 - 671 |
| A4 SEF                     | OFF | ON  | ON  | OFF | OFF | 548 - 609 |
| 8.5" x 11" SEF             | OFF | ON  | ON  | OFF | ON  |           |
| A4 LEF                     | ON  | OFF | ON  | OFF | OFF | 304 - 365 |
| A3 SEF                     | ON  | OFF | ON  | ON  | OFF | 244 - 303 |
| B5 LEF/ 7.25" x 10.25" LEF | ON  | ON  | OFF | ON  | OFF | 184 - 243 |
| 8K SEF                     | ON  | ON  | OFF | ON  | OFF | 124 - 183 |
| B4 SEF                     | ON  | ON  | OFF | ON  | ON  |           |
| 8.5" x 11" LEF             | ON  | ON  | ON  | OFF | OFF | 64 - 123  |
| 16K LEF/ 7.25" x 10.5" LEF | ON  | ON  | ON  | OFF | ON  |           |
| 11" x 17" SEF              | ON  | ON  | ON  | ON  | ON  | 0 - 63    |

#### Table 2 Tray Paper Sensor Switches and Paper Size (Tray 3 and 4 + 5 of 3TM)

| Paper Size                                | SW1 | SW2 | SW3 | SW4 | SW5 | AD Value  |
|-------------------------------------------|-----|-----|-----|-----|-----|-----------|
| No Tray                                   | OFF | OFF | OFF | OFF | OFF | 237 - 247 |
| A5 SEF/ 5.5" x 8.5" SEF                   | OFF | OFF | ON  | OFF | OFF | 199 - 214 |
| B5 SEF                                    | OFF | OFF | ON  | ON  | ON  | 184 - 198 |
| 8.5" x 13" SEF                            | OFF | ON  | OFF | ON  | OFF | 153 - 167 |
| 8.5" x 14" SEF                            | OFF | ON  | OFF | ON  | ON  |           |
| A4 SEF                                    | OFF | ON  | ON  | OFF | OFF | 137 - 152 |
| 8.5" x 11" SEF                            | OFF | ON  | ON  | OFF | ON  |           |
| 8" x 10" SEF                              | OFF | ON  | ON  | ON  | ON  | 122 - 136 |
| 12.6" x 19.2" SEF/13" x 19" SEF*          | ON  | OFF | OFF | OFF | ON  | 107 - 121 |
| SRA3 SEF/ 13" x 18" SEF/<br>2" x 18" SEF* | ON  | OFF | OFF | ON  | ON  | 92 - 106  |
| A4 LEF                                    | ON  | OFF | ON  | OFF | OFF | 77 - 91   |
| A3 SEF                                    | ON  | OFF | ON  | ON  | OFF | 61 - 76   |
| B5 LEF/ 7.25" x 10.25" LEF                | ON  | ON  | OFF | OFF | ON  | 46 - 60   |

#### Table 3 Tray Paper Sensor Switches and Paper Size (Trays 4 + 5 of TTM)

| Paper Size                 | SW1 | SW2 | SW3 | SW4 | SW5 | AD Value |
|----------------------------|-----|-----|-----|-----|-----|----------|
| 8K SEF                     | ON  | ON  | OFF | ON  | OFF | 31 - 45  |
| B4 SEF                     | ON  | ON  | OFF | ON  | ON  |          |
| 8.5" x 11" LEF             | ON  | ON  | ON  | OFF | OFF | 16 - 30  |
| 16K LEF/ 7.25" x 10.5" LEF | ON  | ON  | ON  | OFF | ON  |          |
| 11" x 17" SEF              | ON  | ON  | ON  | ON  | ON  | 0 - 15   |

#### Tray 1

Load paper into Tray 1 and align the Front Side Guide and Rear Side Guide. As the guide positions change, the variable resistance of the Tray 1 Paper Size Sensor also changes, which changes the output voltage.

The paper width is detected by the value of the output voltage.

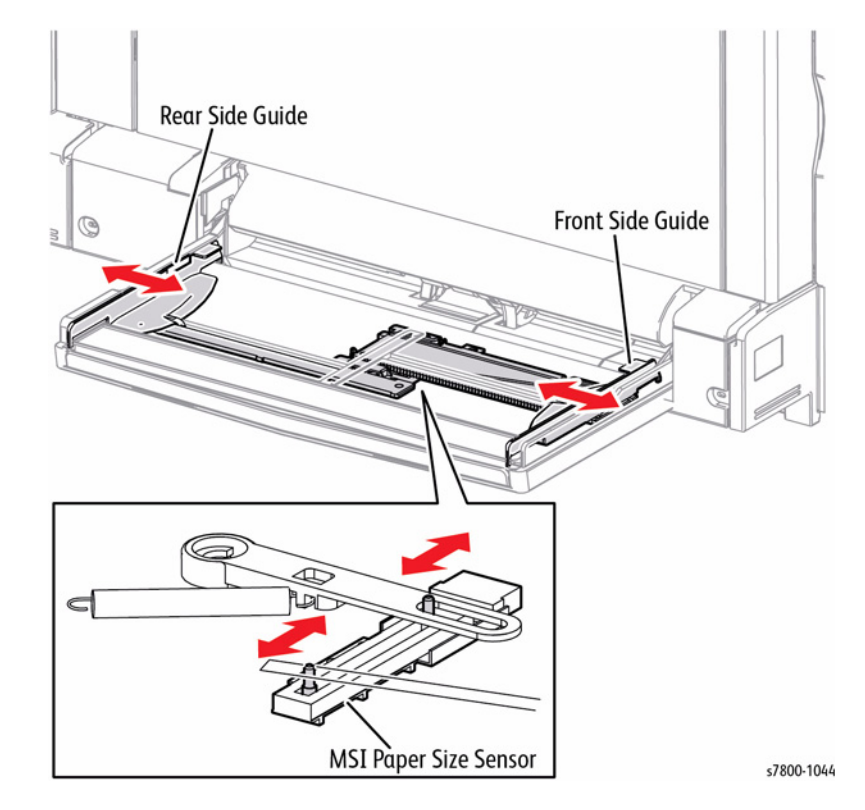

Figure 2 Tray 1 Paper Size Detection

The relationship between the output voltage and the paper width is provided in Table 4.

Table 4 Paper Size Sensor Voltage and Paper Width (Tray 1/MPT)

| Paper Size                              | Voltage (V)   | AD Value  |
|-----------------------------------------|---------------|-----------|
| Postcard SEF                            | 2.676 - 2.732 | 825 - 852 |
| 5.5" x 8.5"                             | 2.246 - 2.302 | 692 - 718 |
| A5 SEF                                  | 2.156 - 2.212 | 664 - 690 |
| B5 SEF                                  | 1.788 - 1.843 | 549 - 576 |
| 8" x 10" SEF                            | 1.636 - 1.692 | 502 - 529 |
| 8.5" x 11" SEF (Letter) & x 13" & x 14" | 1.503 - 1.559 | 461 - 488 |
| A4 SEF                                  | 1.484 - 1.54  | 455 - 482 |
| 7.25" x 10.5" LEF                       | 0.972 - 1.028 | 297 - 323 |
| B5 LEF                                  | 0.975 - 1.031 | 298 - 324 |
| B4 SEF                                  | 0.975 - 1.031 | 298 - 324 |
| 16K                                     | 0.867 - 0.922 | 264 - 291 |
| 8K                                      | 0.867 - 0.922 | 264 - 291 |
| 16K                                     | 0.834 - 0.890 | 254 - 281 |
| 8K                                      | 0.834 - 0.890 | 254 - 281 |
| 11" x 17" SEF                           | 0.732 - 0.788 | 222 - 249 |
| 8.5" x 11" LEF (Letter)                 | 0.732 - 0.788 | 222 - 249 |
| A4 LEF                                  | 0.541 - 0.597 | 163 - 190 |
| A3 SEF                                  | 0.541 - 0.597 | 163 - 190 |
| 12.6" x 19.2" SEF                       | 0.415 - 0.470 | 124 - 150 |
| 13" x 19" (x 18")                       | 0.308 - 0.364 | 91 - 118  |
| SRA3                                    | 0.292 - 0.348 | 86 - 113  |
| 12" x 18"                               | 0.574 - 0.630 | 173 - 200 |

#### **Process Control**

The Process Control minimizes variation in the image quality due to varying temperature and humidity in the printer, and Drum wear. Two process control include: Potential Control and Toner Supply Control.

#### **Potential Control**

The Potential Control of the printer sets the charge potential (DC voltage in the BCR), the DC component of the developing bias potential (DC voltage in the Developer) and the exposure potential (brightness of LED in the LPH).

The charge potential (DC voltage in the BCR) and the developing bias potential are calculated based on the temperature and humidity in the printer, which are measured by the Environment Sensor.

The exposure potential is calculated based on the temperature and humidity in the printer, which are measured by the Environment Sensor, and the patch density on the belt, which is read by the ADC Sensor.

The patch is a small image for Process Control that is created on the belt.

#### ADC Sensor

Using two LEDs for Black and Color, the ADC Sensor reads the patch density of each of the two reflection paths, which have different light axis angles. The LED for Black uses a mirror reflection light path and the LED for Color uses a diffused reflection light path.

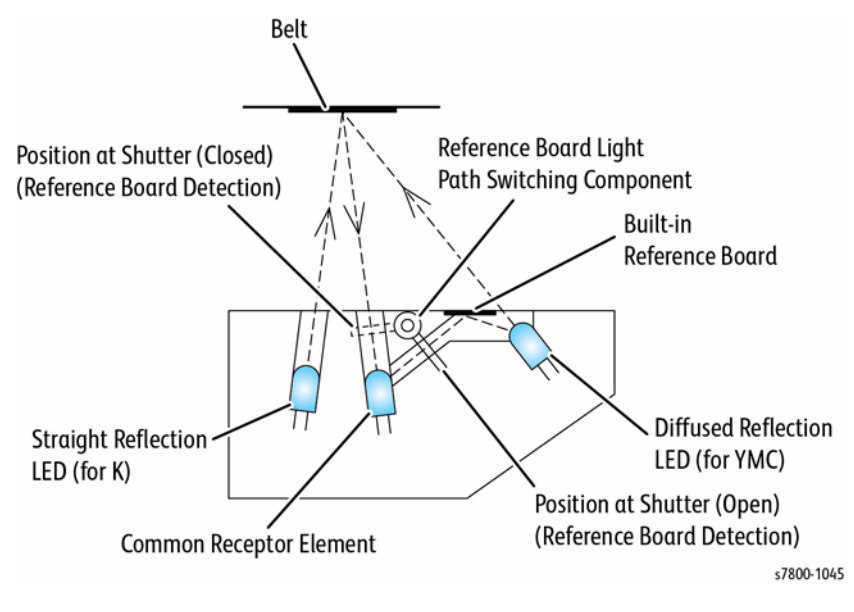

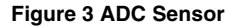

#### Toner Supply Control

The Toner Supply Control calculates the toner amount to be supplied based on the toner density in the Developer, which is detected by the Image Count Dispense Control (ICDC) Count and the ATC Sensor, in order to maintain the image density.

The toner supply amount is then calculated as the operating time of the Toner Dispense Motor. Based on the calculated value, just the right amount of toner is supplied to the Developer Housing Assembly.

#### **Table 5 Toner Supply Mode**

| Mode Name                | Description                                                                                                 |
|--------------------------|----------------------------------------------------------------------------------------------------|
| Timer Toner Supply Mode  | A fixed amount of toner is supplied at regular intervals.                                                   |
| Procon Toner Supply Mode | The toner supply amount is calculated and supplied based on the ICDC count value + ATC Sensor output value. |
| ICDC Toner Supply Mode   | The toner supply amount is calculated and supplied based on the ICDC count value.                           |

#### Toner Supply Amount Calculation by ICDC (Image Count Dispense Control)

The ICDC calculates the toner supply amount based on the number of pixels per page that is counted by the LPH module.

In the ICDC Toner Supply Mode, only the toner supply amount calculated by the ICDC is used to perform Toner Supply Control.

#### Toner Supply Amount Calculation by ATC Sensor

As the Drum/Deve Drive Motor is operating, the ATC Sensor detects the toner density in the Developer Housing Assembly at regular intervals. At the same time, the toner supply amount is calculated.

#### ATC Sensor

The ATC Sensor detects changes in the magnetic permeability that varies according to the blend ratio of the carrier and toner, and converts the changes into electrical signals to detect the toner density.

Low ATC Sensor output indicates high toner density, while high ATC Sensor output indicates low toner density.

## **Color Registration Control**

#### Overview

The Phaser 7800 is a Full Color Printer that uses the tandem system, where each color - Yellow, Magenta, Cyan, and Black has its own Drum and Developer Housing Assembly. Because each color forms an image on their own Drum, which are then overlayed to create one image, color plane shift may occur due to Drum misalignments, skewed installation positions, and etc. The function to correct this problem is the Color Registration Control or Regi Con.

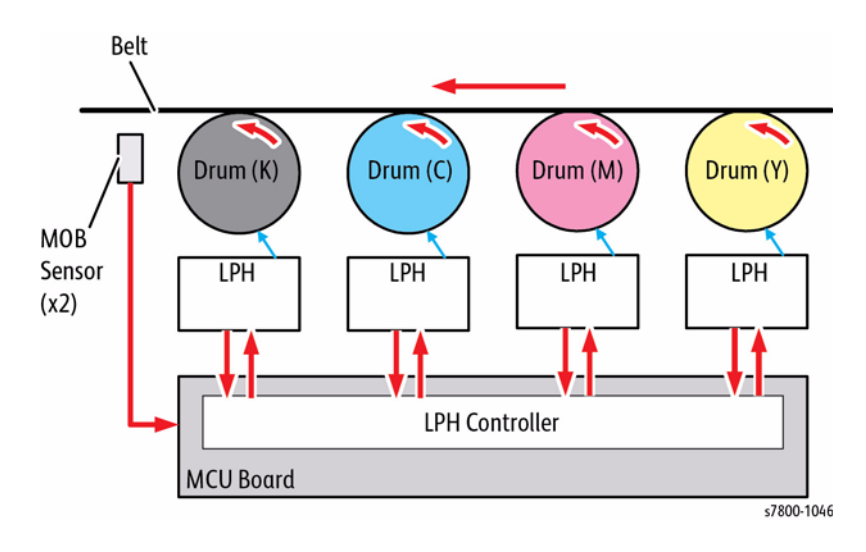

Figure 4 Color Registration Control

#### **Types of Color Registration Control**

The Phaser 7800 provides the following types of control according to the operation timings.

#### **Closed Loop Regi Con**

When the power is turned On or if the printer internal temperature has changed since the last operation when the IOT is operating (when the Drums and belts are rotating), a patch for the Color Registration Control is created on the belt for the detection/correction of color shift.

The color shift is detected by the MOB Sensors (x2). A combination of rough adjustments and fine adjustments are performed according to the conditions.

#### Open Loop Regi Con

The color shift for each color is calculated and corrected based on the changes in the printer internal temperature at the heading of a page during the print job. This correction is performed in both lateral direction (fast scan direction) and process direction (slow scan direction).

#### Regi Measuring Cycle (Diag)

The Color Registration is measured to determine the periodical shifts generated by the Drum and belt operations, which is one of the causes for color shift.

The patch for the Color Registration Control is measured to detect the amount of color shift. The difference between the average value and the maximum/minimum values of the relative color shift amount against Black in the fast scan and slow scan directions, which are detected by the MOB Sensors (x2), is calculated and becomes the measurement result. In addition, this measurement result is compared with the target value to perform OK/ NG judgment. The measurement and judgment results are displayed but corrections are not performed.

#### **Registration Control Sensor Check Cycle (Diag)**

The Registration Control Sensor Check Cycle checks the functions of the MOB Sensors (x2), which are used to measure the Color Shift.

This is a self diagnosis cycle for checking whether the detection systems are operating normally. A single color - Cyan in the patch for the Color Registration Control is measured to detect the amount of Color Shift. In addition, the detected shift amount result is compared with the target value to perform OK/NG judgment. The detected shift result amount at each sensor and judgment result are displayed but corrections are not performed.

#### **Registration Control Setup Cycle (Diag)**

The Registration Control Setup Cycle is the same control operation as the one performed in Closed Loop Regi Con, but performed in Diag Mode.

This process is to be performed during printer installation, parts replacement, and NVM initialization to correct the Color Registration to be within the pre-defined range.

#### **Control Shift Detection/ Correction Process**

This section describes an overview of the Color Shift Detection and Correction operations at the controls that use patches.

#### Patch Shape

The patch for the Color Registration Control comes in three "<" patterns - A, B, and C, which go approximately one round on the belt.

Each pattern is made up of 2 patterns that have the same shape at the front and the rear. The formation positions in the fast scan direction, as well as the positions relative to the center of the ideal image at the front and the rear are the same.

|                   | Table 6 Types of Patch                                                      |                                            |  |  |  |  |
|-------------------|-----------------------------------------------------------------------------|--------------------------------------------|--|--|--|--|
| Types of<br>Patch | Patch Overview                                                              | Registration Control that uses this patch  |  |  |  |  |
| A                 | Forms one round on the belt<br>for all colors (small "<" shape)             | Closed Loop Regi Con (fine<br>adjustment)  |  |  |  |  |
| В                 | Forms one round on the belt<br>for all colors (large "<" shape)             | Closed Loop Regi Con (rough<br>adjustment) |  |  |  |  |
| С                 | Forms one round on the belt<br>for single color - Cyan<br>(small "<" shape) |                                            |  |  |  |  |

## BUS Update 10/25/2011 - Xerox Internal Use Only Phaser 7800 Service Manual

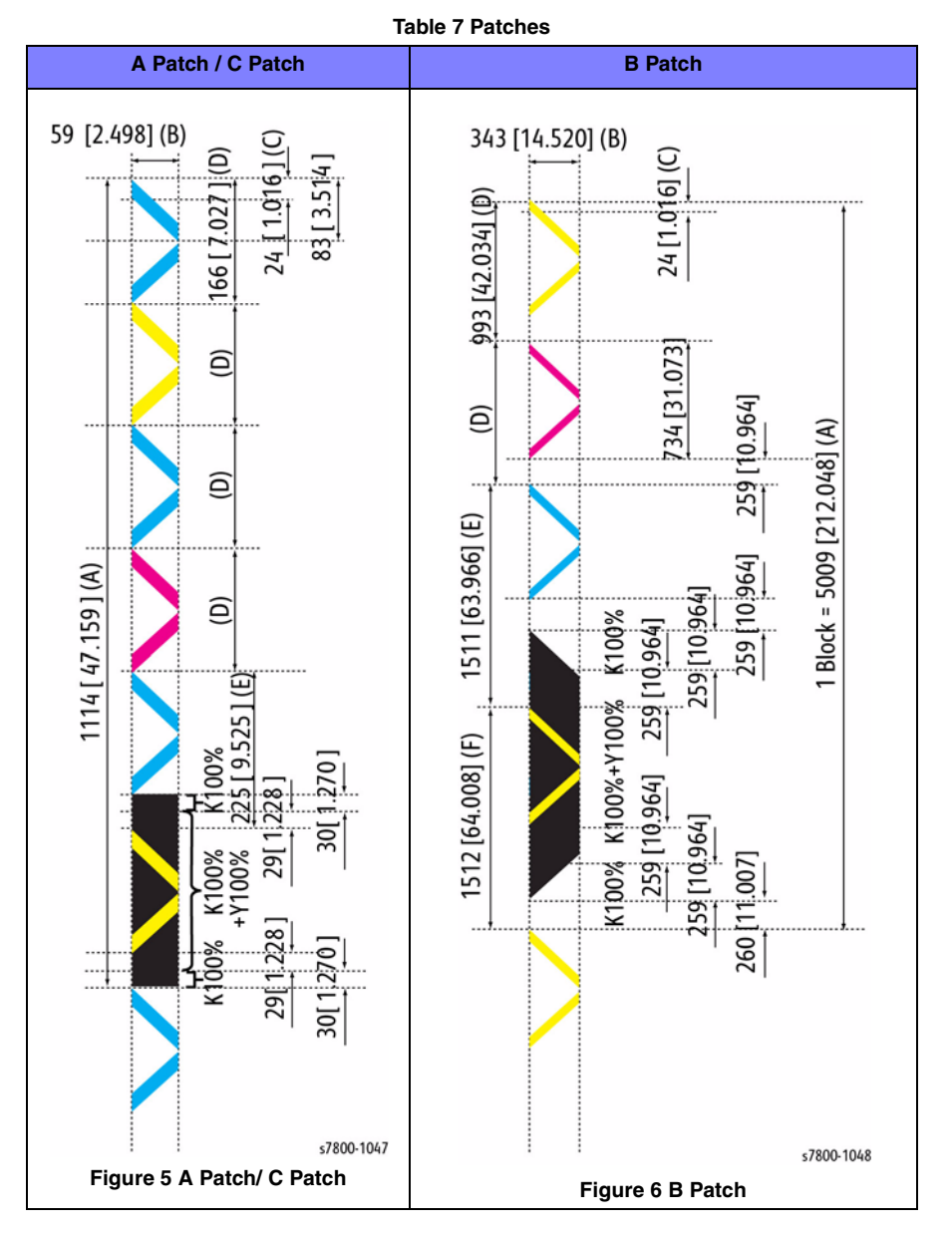

#### **Color Shift Detection**

The keys for the color detection are the configuration of the MOB Sensor light receptor and the shape ("<" shape) of the Regi Con patch image. This section describes the principle of "Color Shift Detection" by using the example of Colors.

Shift between two colors.

- (3) provides the ideal patch alignment where the Color Shift is zero. At this time, the pulse output interval is tA1 to tA2 = tT1 to tT2 = tB1 to tB2 and tA2 to tT1 = tT2 to tB1.
- (2) and (4) provide the patch alignments where the Color Shift is only in the fast scan direction. The pulse output intervals are each different compared to (3), where the shift amount is 0.
- (1) and (5) provide the patch alignments where the Color Shift is only in the slow scan direction. The pulse output intervals are each different compared to (3), where the shift amount is 0.

Although the actual Color Shift occurs independently in both the fast scan and slow scan directions and hence is a combination of items as shown in the following illustration, the Color Shift between the two colors in the fast scan and slow scan directions can be detected by using the difference of the patch pass timing in the slow scan direction.

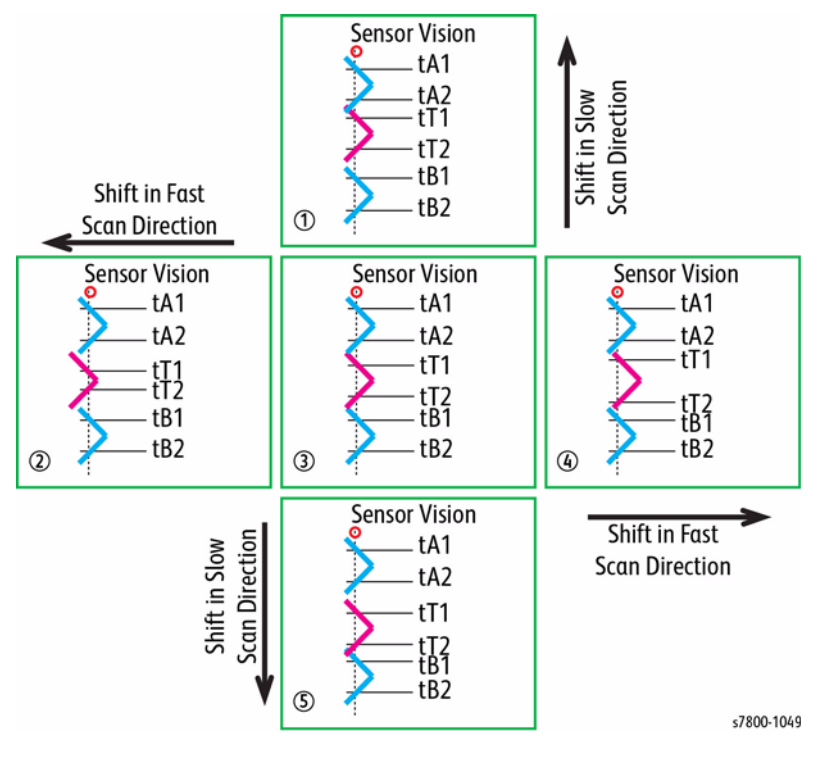

Figure 7 Color Shift Detection

#### **Color Shift Correction**

The detected Color Registration shift amount is computed and converted into the following corrective elements. The correction itself is performed by the LPH control.

- Intra engine difference image start occurrence
- Slow scan write position correction (Y fine)
- Slow scan write position correction (Y super fine)
- Slow scan skew/ bow/ LPH linearity correction
- Fast scan write position correction (X rough/X fine)

#### Mark On Belt Sensor

The Mark On Belt (MOB) Sensor detects marks on the belt.

- The MOB Sensor is a reflective sensor that projects the Regi Con (chevron) patch image that was formed on the opaque belt onto the Detection Unit, and then outputs a pulse when the center line of the patch is aligned with the center line of the Detection Unit.
- The above-mentioned Detection Unit consists of only one Photo Diode that is perpendicular to the belt surface and one LED for diffused light illumination.
- The Sensors (x2) are placed downstream of the last color engine, on the axis perpendicular to the slow scan direction (in other words, on the axis parallel to the fast scan direction) in order to detect the relative Color Shift between the Regi Con patches that were formed by the respective color engines.

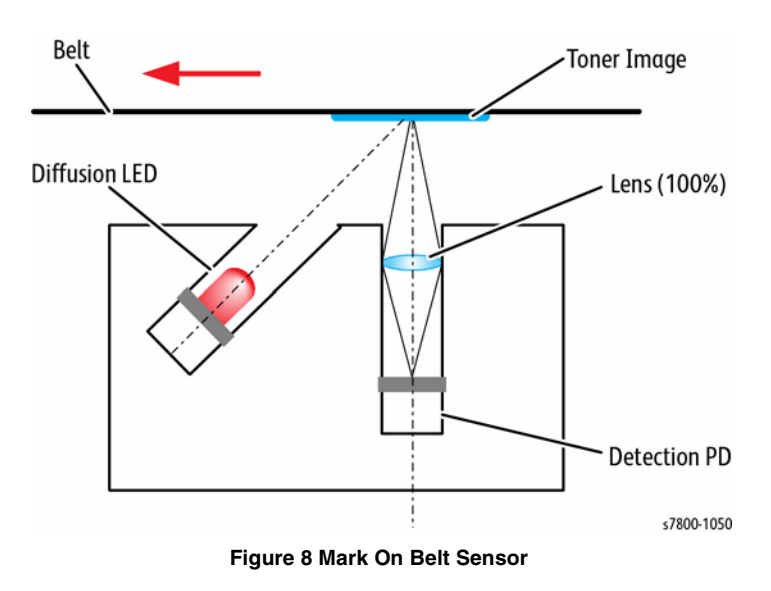

# (SB) Advanced Finisher

The Advanced Finisher consists of a Horizontal Transport and a Finisher module. It can collate, stack, staple, and hole punch sets of copies or prints.

When fitted with the optional Booklet Maker Assembly, the Finisher also can produce booklets.

The Advanced Finisher can collate, stack, staple, and hole punch up to 2000 sheets or 200 sets of 90 gsm or 20 lb paper. For paper sizes greater than A4 SEF, the maximum number of sets is limited to 100.

NOTE: The finisher cannot handle transparencies or envelopes.

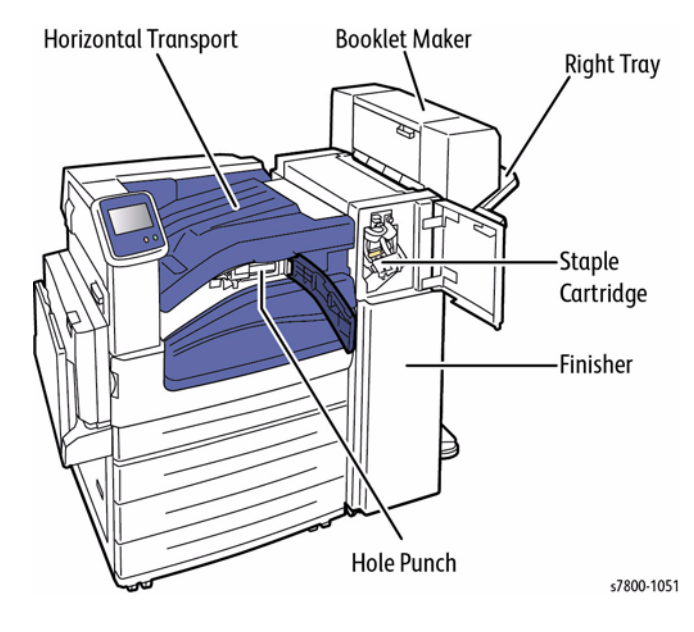

#### Figure 1 Advanced Finisher

- Horizontal Transport Feeds the sheets exiting from the IOT to the Finisher
- Finisher Squares up the edges of sheets in the Compiler Tray to create sets and ejects/ offsets the sets into the Stacker Tray
- Stapler Staples sets as specified.
- **Punch** Punches 2, 3, or 4 holes depending on the market. If used, the punch unit is in the H-transport.
- Right Tray Collects the sets ejected from the Finisher.
- Booklet Maker Assembly (Optional) Saddle stitches and creases booklets

## **Horizontal Transport Assembly**

The Horizontal Transport Assembly moves the sheets from the Exit 1 Assembly to the Finisher.

The Horizontal Transport Assembly has its own Drives, Rollers, Sensors, and Interlocks and is powered and controlled by the Finisher.

The Top Cover can be opened for jam clearance.

The hole punch for the sheets is installed in the Horizontal Transport.

#### Horizontal Transport Assembly: Top Cover Interlock

The Horizontal Transport Assembly has one Interlock, the Top Cover Interlock.

The Top Cover Interlock senses when the Top Cover is raised and disconnects the 24V supply from the Horizontal Transport Assembly.

The Top Cover Interlock in located under the Horizontal Transport.

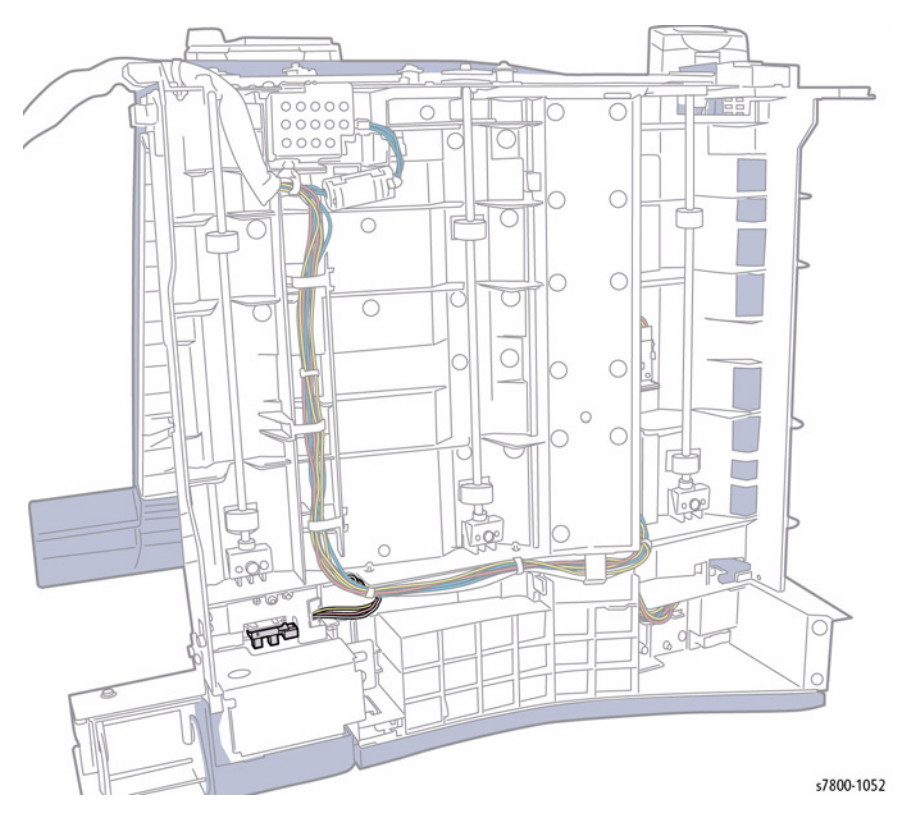

#### Horizontal Transport Assembly: Sensors

The movement of paper through the Horizontal Transport is monitored by the Entrance Sensor.

The Entrance Sensor is an optical sensor which is triggered when the light it emits is reflected by the sheet of paper.

As paper is fed from Exit 1 into the Horizontal Transport, the Entrance Sensor detects this.

If after a preset amount of time, the Entrance Sensor is not de-actuated, this indicates a paper jam and an error message is displayed on the UI.

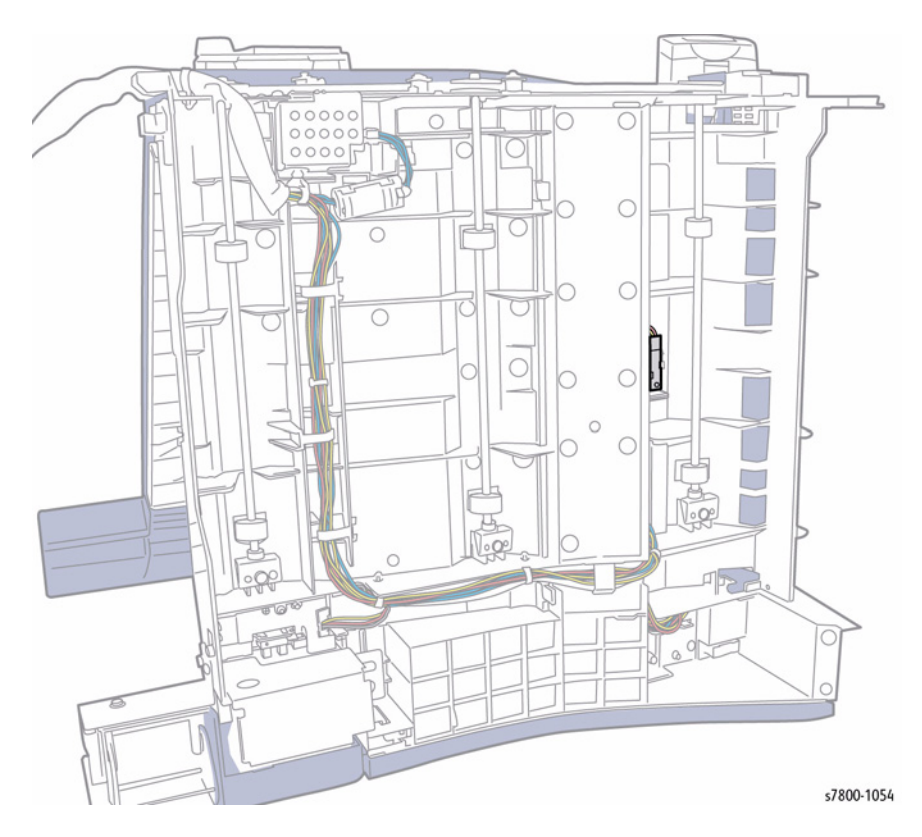

Figure 3 Entrance Sensor

Figure 2 Top Cover Interlock

#### Horizontal Transport Assembly: Rolls and Drives

The paper is moved through the Horizontal Transport Assembly by three sets of Transport Rolls.

Drive is provided to the Transport Rolls by the Transport Motor through a system of gears and belts.

# 

Figure 4 Rolls and Drives

#### **Power and Control**

#### LVPS

The Power is supplied to the Finisher components by the Low Voltage Power Supply (LVPS).

The LVPS receives 110/240 VAC supply from the GFI via the Power Cord and provides +24V to the Finisher PWB.

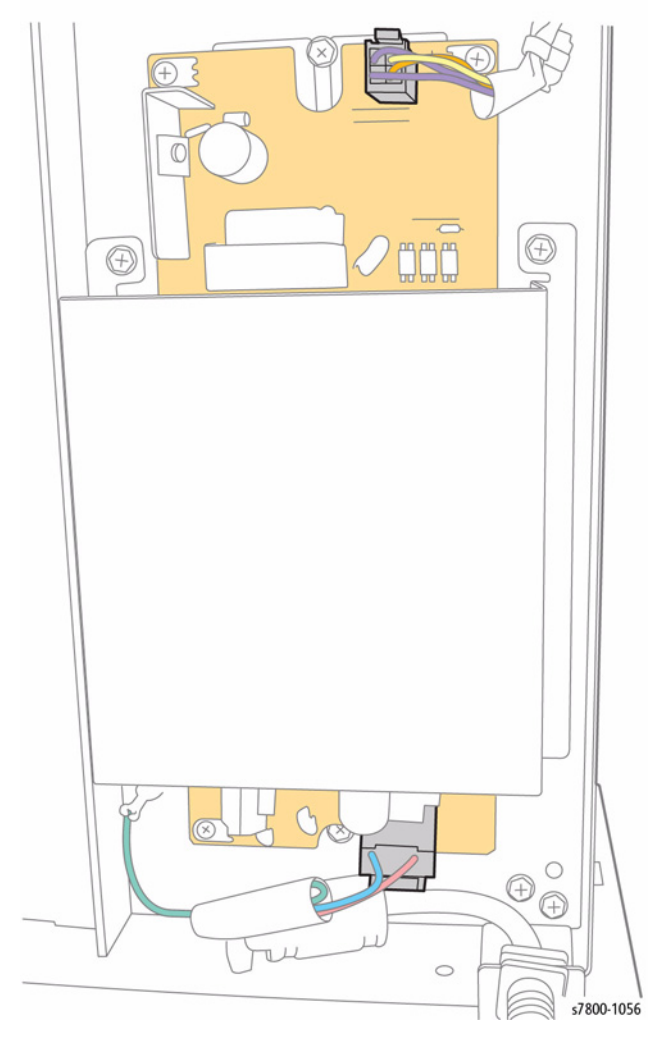

Figure 5 Finisher LVPS

#### Main PWB

All the Sensors, Switches, Interlocks, Motors, and Clutches are controlled by the Finisher PWB.

The Finisher PWB receives +24V from the LVPS, which in turn it supplies to the Motors and Clutches.

In addition to the +24V supplies, the Finisher PWB also provides +5V supply for all the Sensors and Switches.

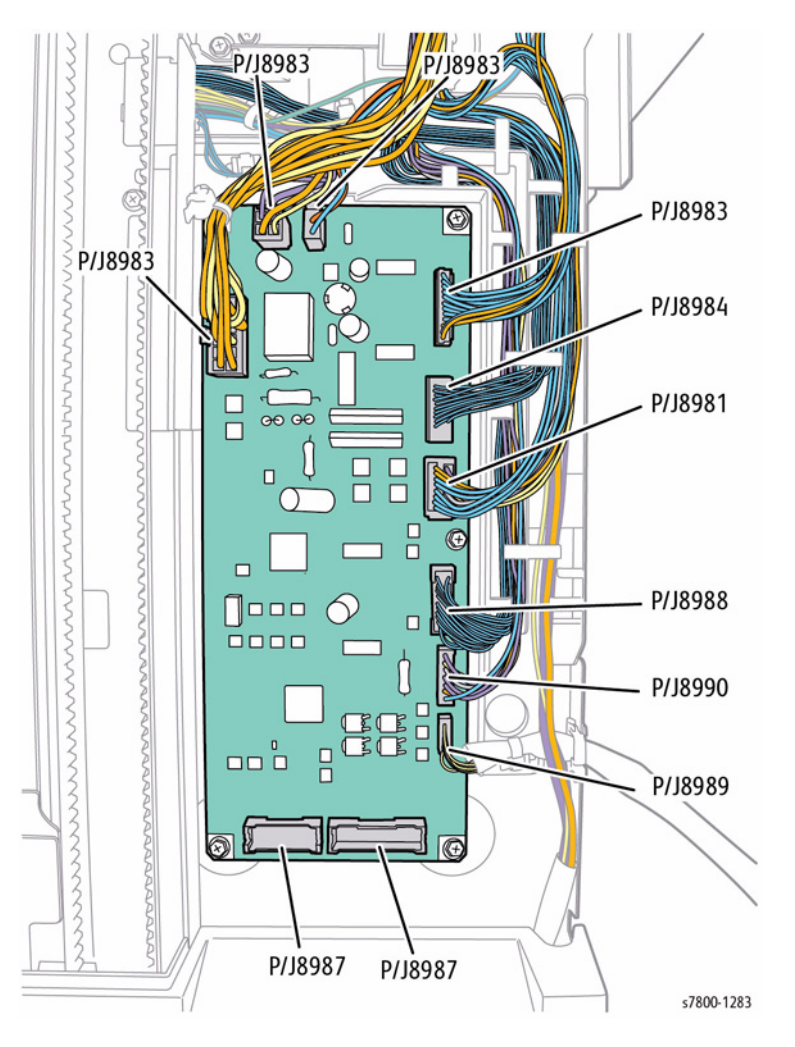

#### Interlocks

Finisher LX has two Interlocks which disconnect the + 24V supply when deactuated.

• Eject Cover Switch - is triggered when the Eject Cover is raised.

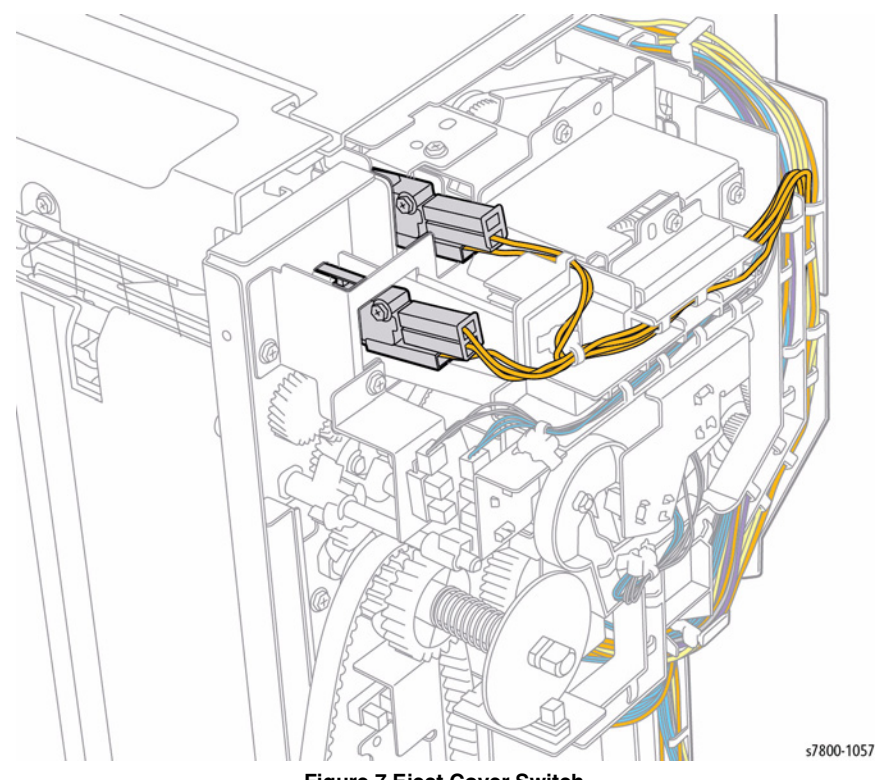

Figure 7 Eject Cover Switch

Figure 6 Main PWB

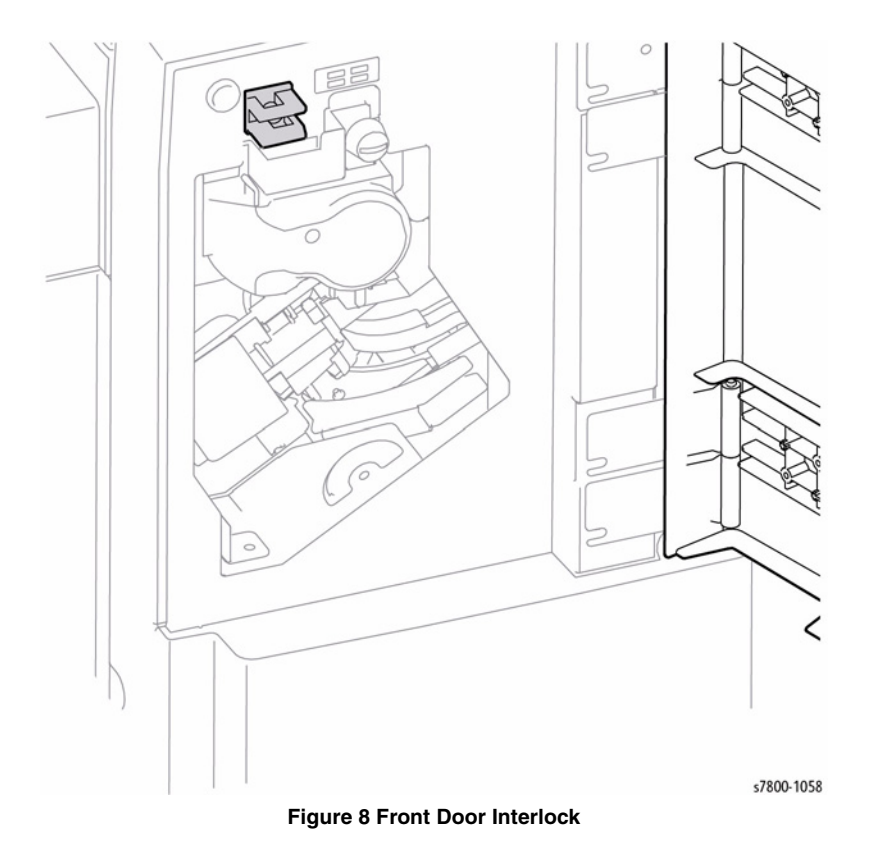

## Stacker Tray

## Overview

The Stacker Tray is an output tray on the Finisher LX that is used to store compiled sets in a stack. The Stacker Tray lowers in steps to accommodate up to 200 sets.

The Stacker Tray is raised and lowered by a system of gears and belts. The gears and belts are driven by the Stacker Elevator Motor through a Rack Gear.

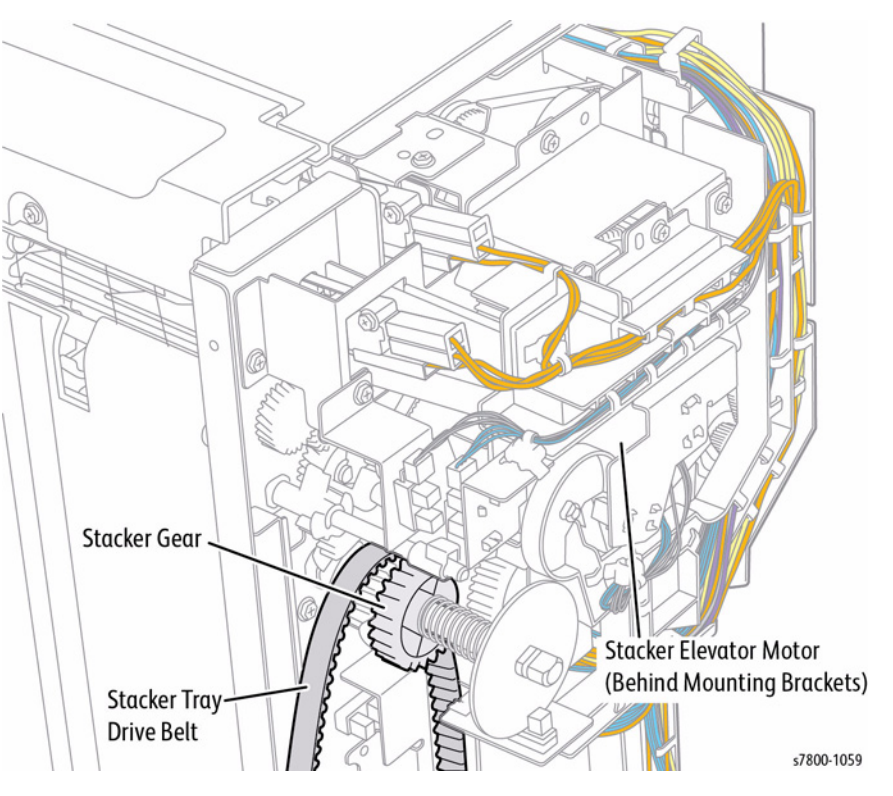

Figure 9 Stacker Tray Components

#### **Elevation System**

The position of the Stacker Tray is controlled by an Encoder and Sensor.

The Encoder has a number of apertures cut into it and is connected directly to the main Stacker Tray Drive Gear via a shaft.

As the Stacker Tray Drive Gear rotates to lower or raise the Stacker Tray, the Encoder also rotates. The rotation of the Encoder is monitored by the Encoder Wheel Sensor which is an optical sensor that reflects light onto the Encoder.

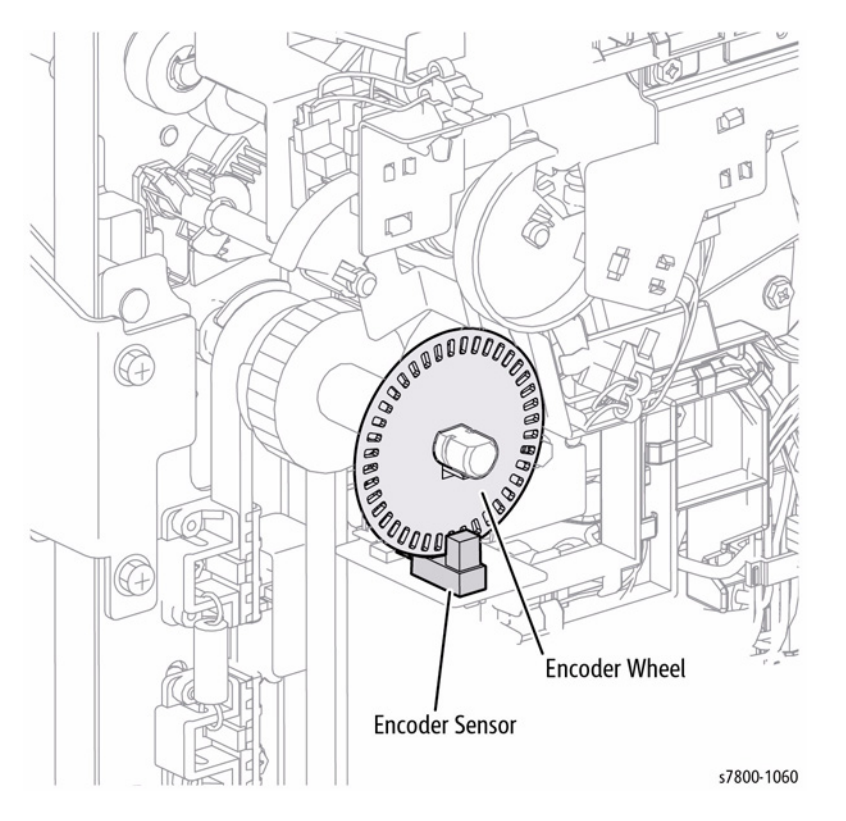

Figure 10 Elevation System

The uppermost position of the Stacker Tray is monitored by the Stacker No Paper Sensor.

When triggered, this indicates that the Stacker Tray is in the uppermost feed position.

## Paper Feed

#### Drive

The sheets of paper are moved through the main section of the Compiler by the Entrance Roll, Exit Roll, Paddle Shaft Assembly and Sub-Paddle Assembly.

Drive is provided to these components by the Transport Motor and a system of Gears and Pulleys.

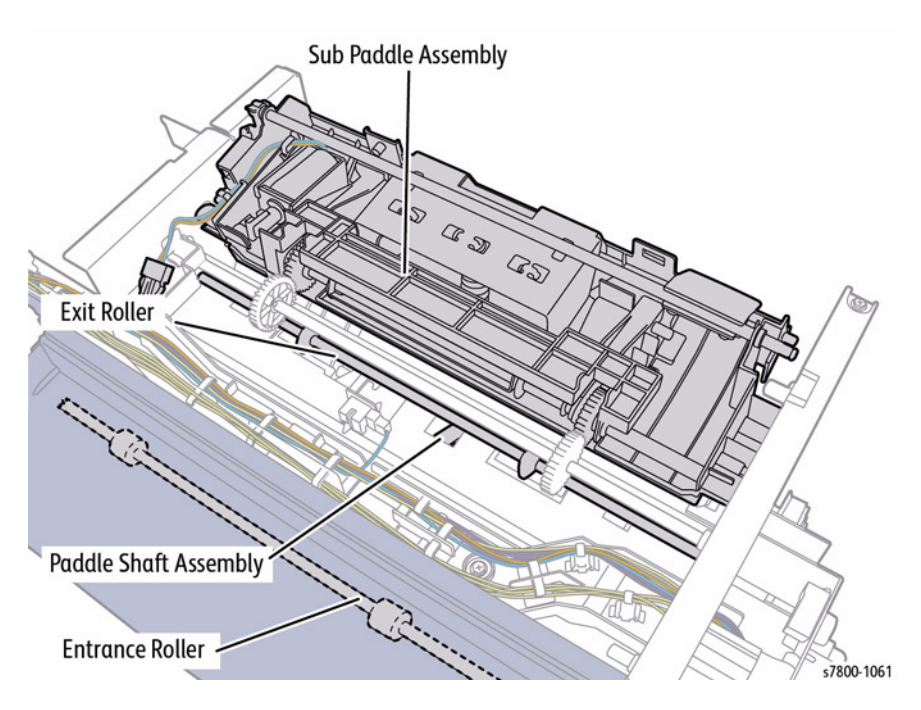

**Figure 11 Drive Components**
#### Sensors

The progress of paper through the main Compiler is monitored by two Sensors: the Entrance Sensor and Compiler Exit Sensor.

The Entrance Sensor is actuated by the lead edge of the paper entering the Finisher from the Horizontal Transport. This signals the paper feed process to begin.

The Compiler Exit Sensor is used to ensure that paper successfully moves through the paper path. If the Compiler Exit Sensor is not actuated within a pre-set time of the Entrance Sensor being actuated, a paper jam condition is signalled and an error message appears.

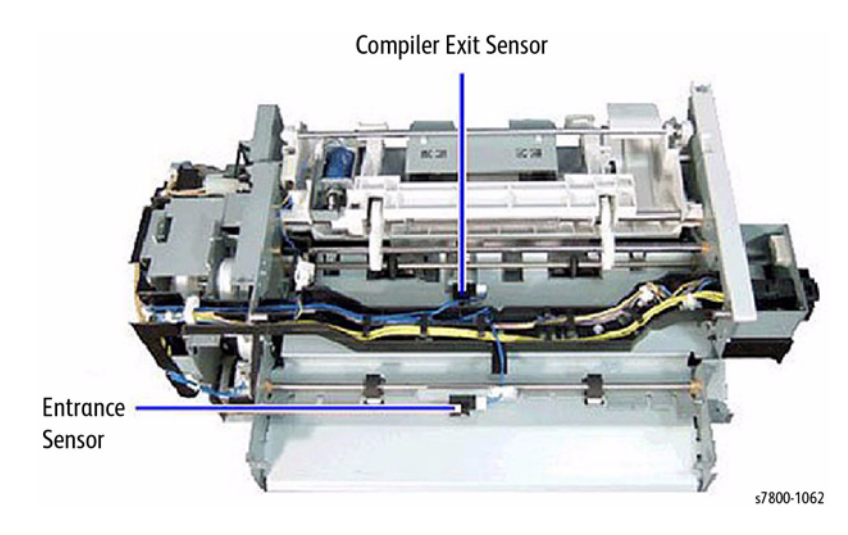

Figure 12 Sensors

#### Sub Paddle Assembly

The Sub-Paddle Assembly actively drives fed paper into the Compiler Tray when it exits the Exit Roll.

The Sub-Paddle Assembly consists of a set of Sub-Paddles, a Eject Chute and a Solenoid. Drive is provided by the Transport Motor.

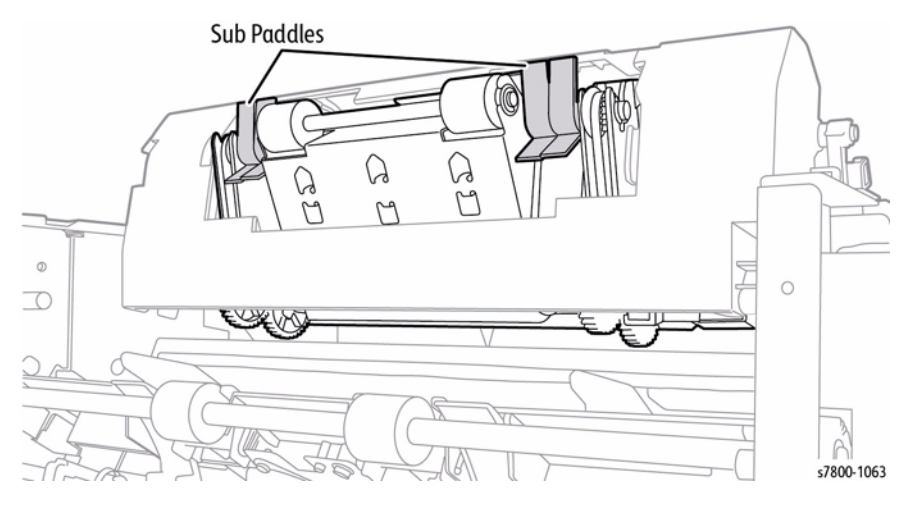

Figure 13 Sub Paddle Assembly

When instructed, the Solenoid is energized, which lowers the Eject Chute and thus the Sub Paddles onto the paper.

The rotation of the Sub Paddles actively drives the paper against the Compiler Backstops where the paper is tamped, stapled (if required), and ejected.

# Tamper Assemblies

The Tamper Assemblies are used to compile sets of paper into registered stacks either for stapling or exit to the Stacker Tray. The Tamper Assemblies tamp the sets of paper to the front, center, or rear of the Compiler, as required.

The Advanced Finisher has two separate Tamper Assemblies which operate as a single unit. These are the Front and Rear Tamper Assemblies. Each Tamper Assembly consists of a Tamping Paddle, Tamper Paddle Motor, and a Tamper Home Sensor.

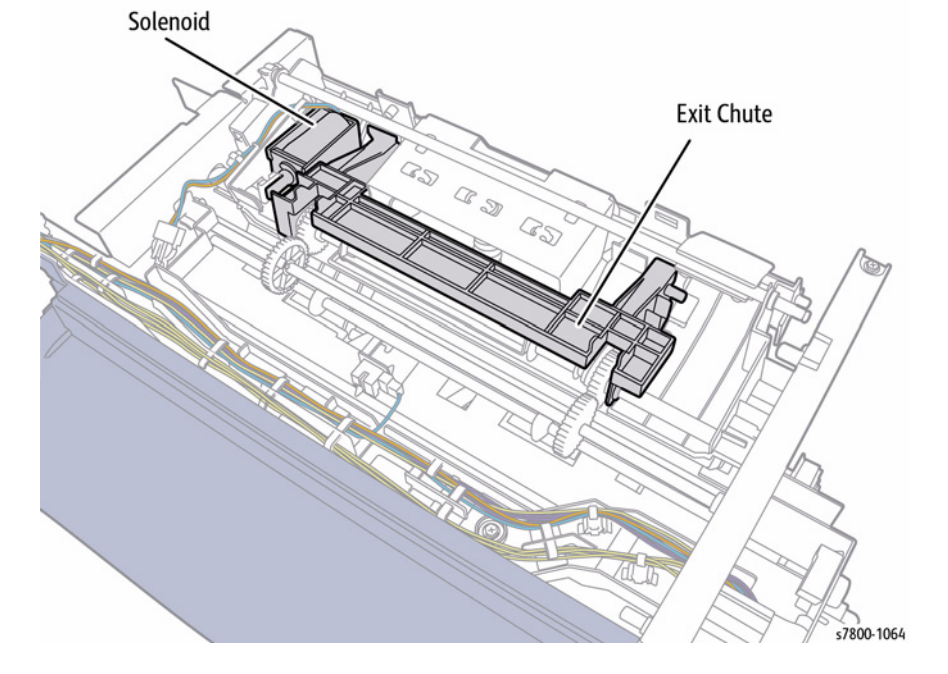

Figure 14 Sub Paddle Assembly Components

The Sub Paddles rotate constantly and only come into contact with the paper when the Solenoid is actuated.

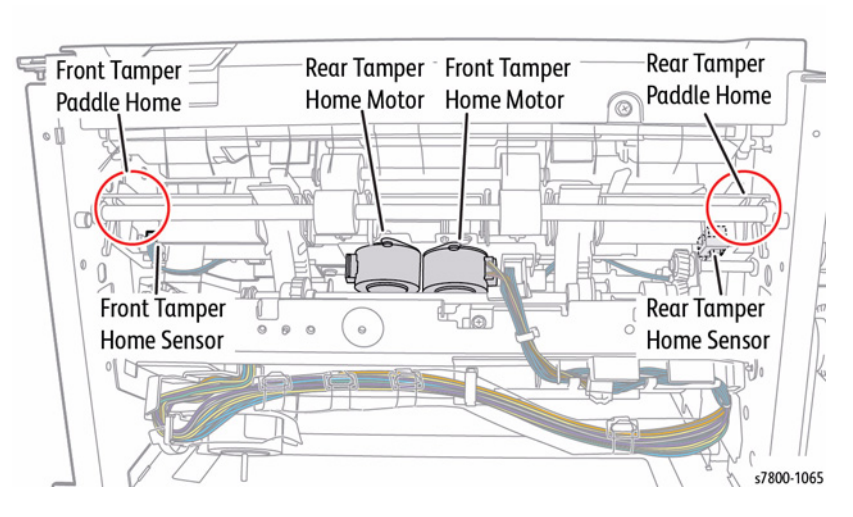

Figure 15 Tamper Assembly Components

#### Exit and Stack

The Exit Roll, Paper Guides, and Set Clamp Assembly all are driven by the Eject Motor through the Main Exit Drive Gear.

Each assembly has a discrete system of gears and quadrant gears which transfer drive from the Main Exit Drive Gear to the individual assembly.

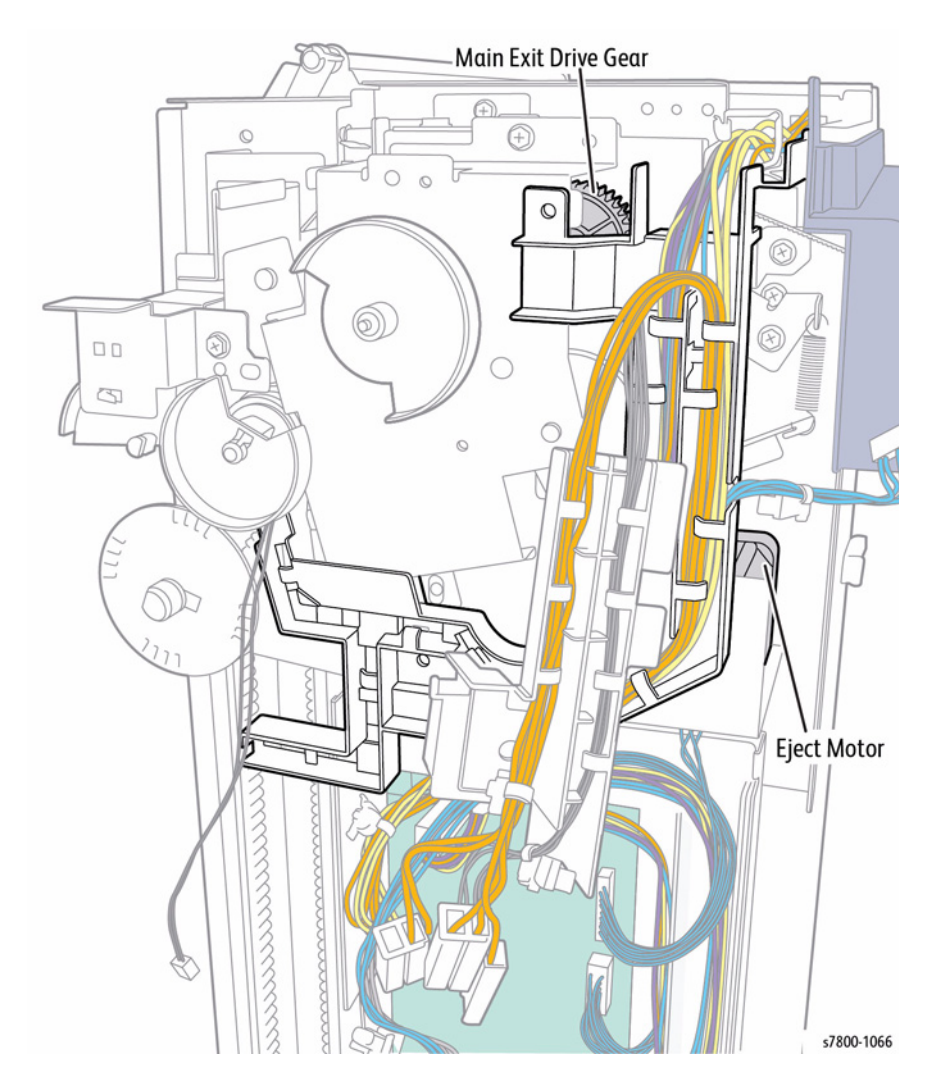

Figure 16 Exit and Stack

# Exit Roll Assembly The Exit Roll Assembly consists of Exit Ro

The Exit Roll Assembly consists of Exit Roll Gears, Exit Roll Cam, Upper Exit Roll, Lower Exit Roll, Retaining Chassis, and Retaining Chassis Lever. The Upper Exit Roll is free rotating and is maintained in the raised or lowered position by the Retaining Chassis.

The Exit Cam Roll, driven by the Main Exit Drive Gear, moves the Retaining Chassis into the raised or lowered position by actuating the Retaining Chassis Lever.

The Lower Exit Roll is driven by the Exit Roll Gears through the Main Exit Drive Gear. Paper is moved from the Compiler Tray to the Stacker Tray when the Upper Exit Roll is lowered onto the Lower Exit Roll.

The Eject Roll is driven by the Exit Roll Gears through the Main Exit Drive Gear.

Paper is moved from the Compiler Tray to the Stacker Tray when the Eject Pinch Roll is lowered onto the Eject Roll.

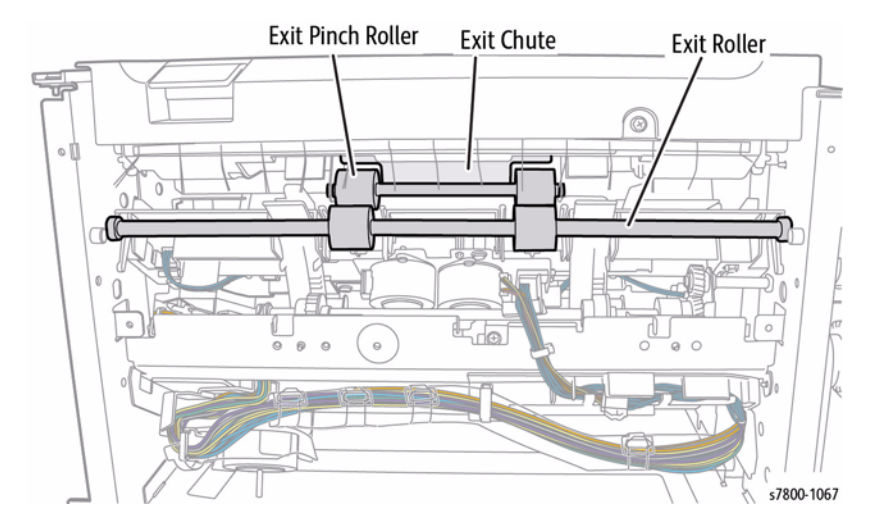

Figure 17 Exit Roll Assembly

# Paper Support Assembly Paper Guide

The Paper Guide consists of two Paper Guides, Eject Assembly, Gear Select Actuator and a Eject Clamp Home Sensor. Each Paper Guide features an integral Rack which connects to the Gears.

As the Main Exit Drive Gear rotates, the Eject Assembly rotates which in turn extends or retracts the Paper Guide. This action is reversed by a change in direction of the Main Exit Drive Gear.

# **Eject Assembly**

The position of the Paper Guide is monitored by the Eject Clamp Home Sensor. The Gear Select Actuator is fixed to the end of one of the Drive Shafts for the Eject Assembly and rotates to trigger the Eject Clamp Home Sensor.

The Eject Clamp Home Sensor and Gear Select Actuator are only used to confirm that the Support Arms are fully extended or retracted. They do not control drive to the Main Exit Drive Gear.

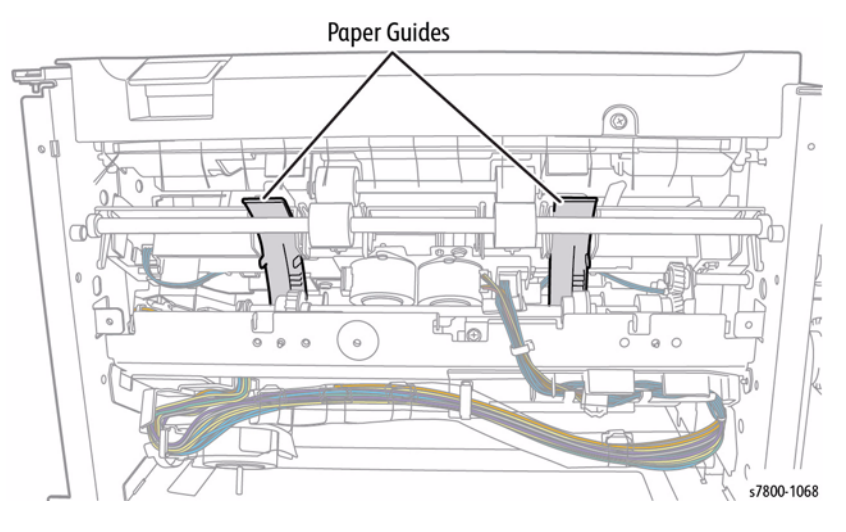

Figure 18 Paper Guide

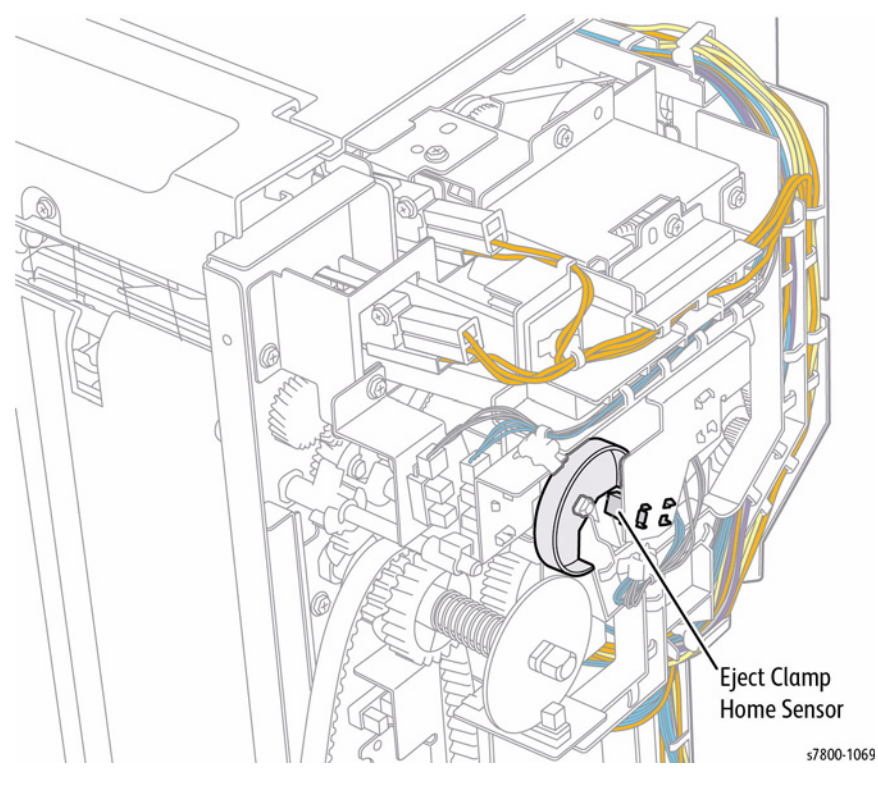

Figure 19 Eject Assembly

#### Paper Clamp Assembly

The Set Clamp Assembly uses Set Clamps to hold sets of paper in position on the Stacker Tray. The Set Clamps are fixed to the Set Clamp Shaft which is rotated by the Set Clamp Quadrant Gear. The Main Exit Drive Gear provides drive to the Paper Clamp Assembly.

The position of the Set Clamps is monitored by two Sensors. These are the Upper and Lower Stack Height Sensors. The Set Clamp Actuator is fixed to the end of the Paper Clamp Shaft and triggers the Sensors when the Set Clamps are in either the upper or lower position. The Sensors and Actuator are only used to confirm that the Set Clamps are fully raised or lowered. They do not control drive to the Main Exit Drive Gear.

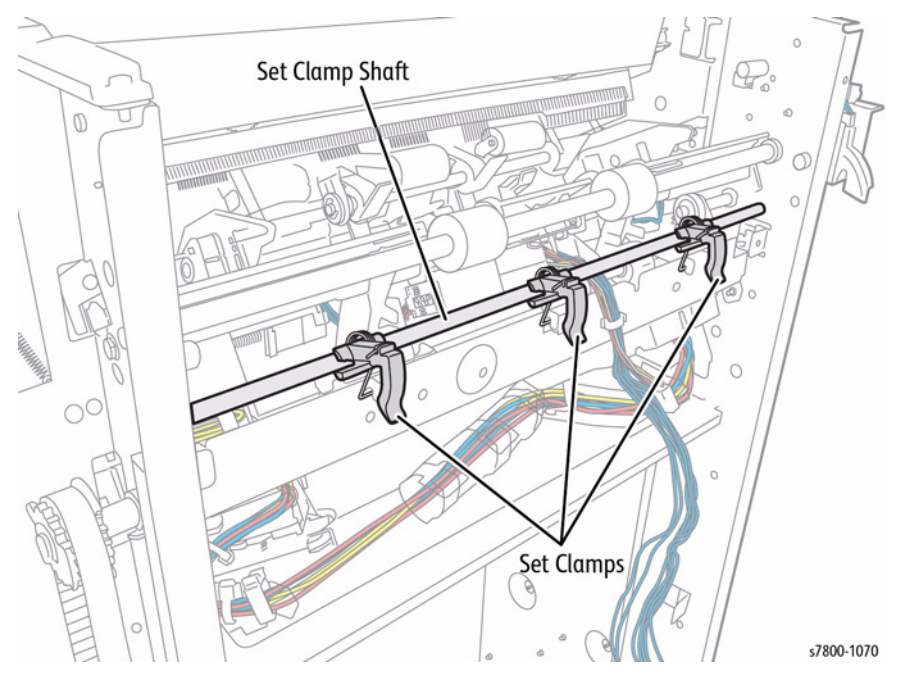

Figure 20 Set Clamps

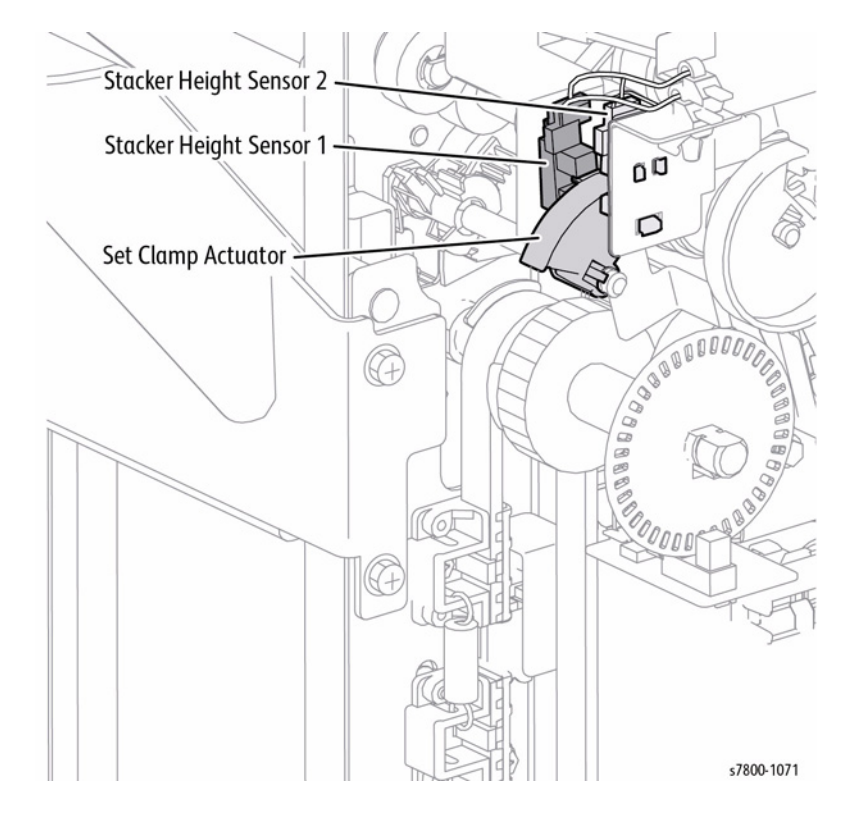

Figure 21 Sensors and Actuator

# **Booklet Maker**

Crease Assembly

The optional Booklet Maker produces pre-creased booklets with either 1 or 2 staples. The Booklet Maker is supplied with a Crease Assembly which is installed into the Advanced Finisher. The Booklet Maker consists of two separate component, the Booklet Creasing Unit and the Booklet Stapler Unit.

# **Power and Control**

The Advanced Finisher supplies the Booklet PWB with +24V power through the Interconnection Harness.

The Booklet PWB controls all the Booklet Maker components and distributes + 24V to the Motors and + 5V to the sensors and interlocks.

The Crease Assembly is powered and controlled by the Finisher PWB.

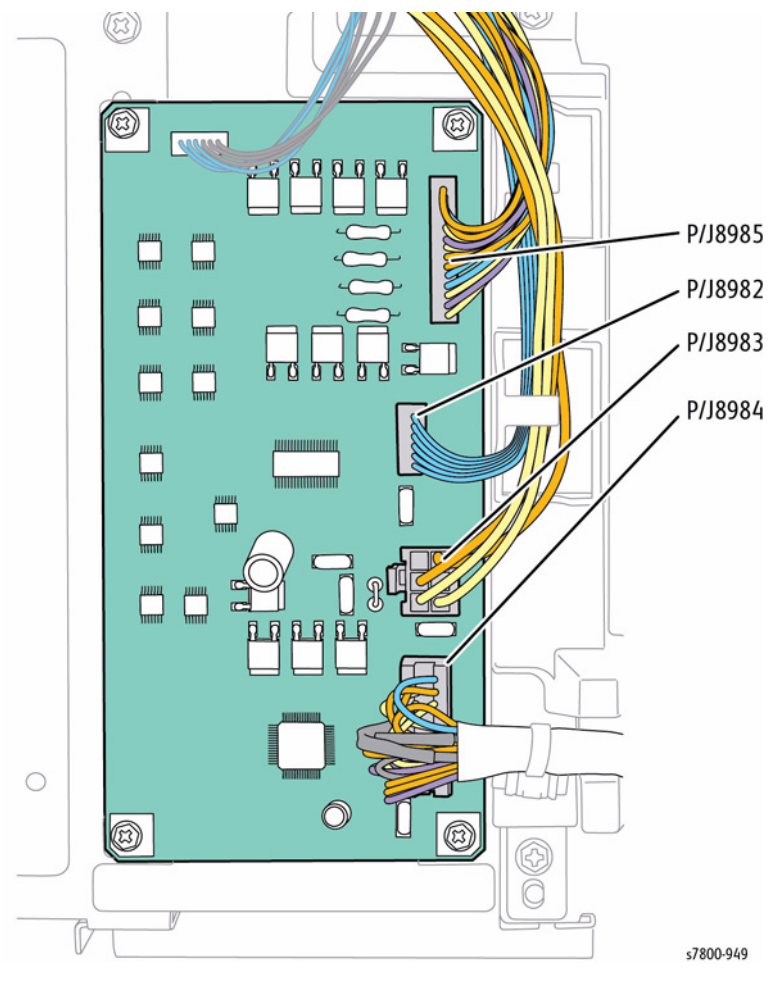

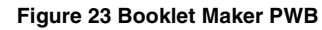

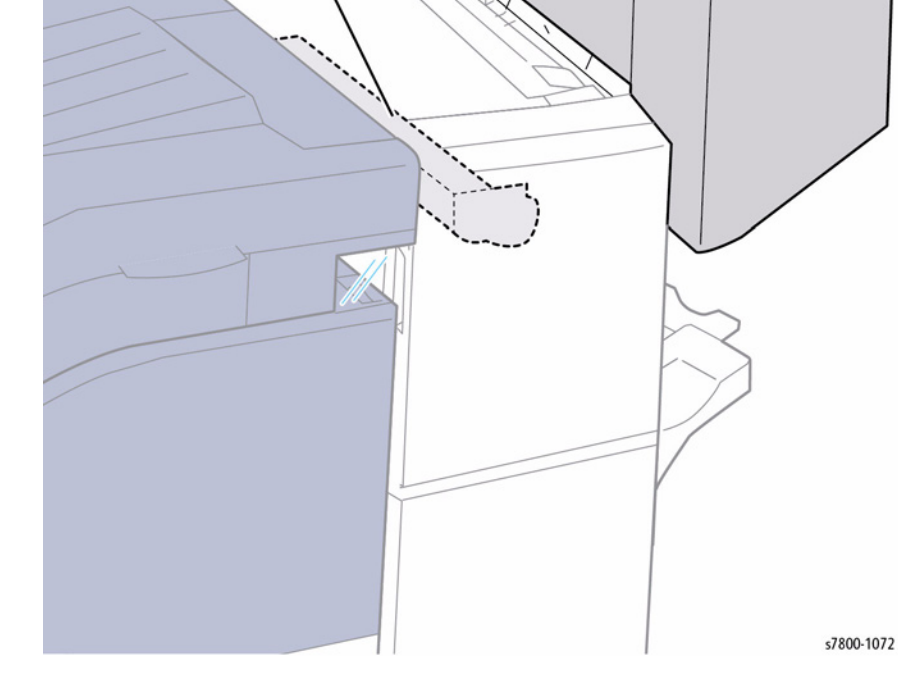

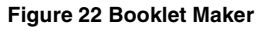

#### Interlocks

The Front and Rear Booklet Stapler Safety Switches are actuated when either the Front or Rear Covers are raised.

These Interlocks prevent the Booklet Maker from operating when either the Front or Rear covers are obstructed, i.e., raised, or when the Booklet Maker is incorrectly mounted.

An Option Switch is used to detect when the Booklet Maker is installed on the Finisher. This Interlock is located on the Advanced Finisher, not the Booklet Maker.

When the Interlocks are open, power is removed and an error message displays on the UI.

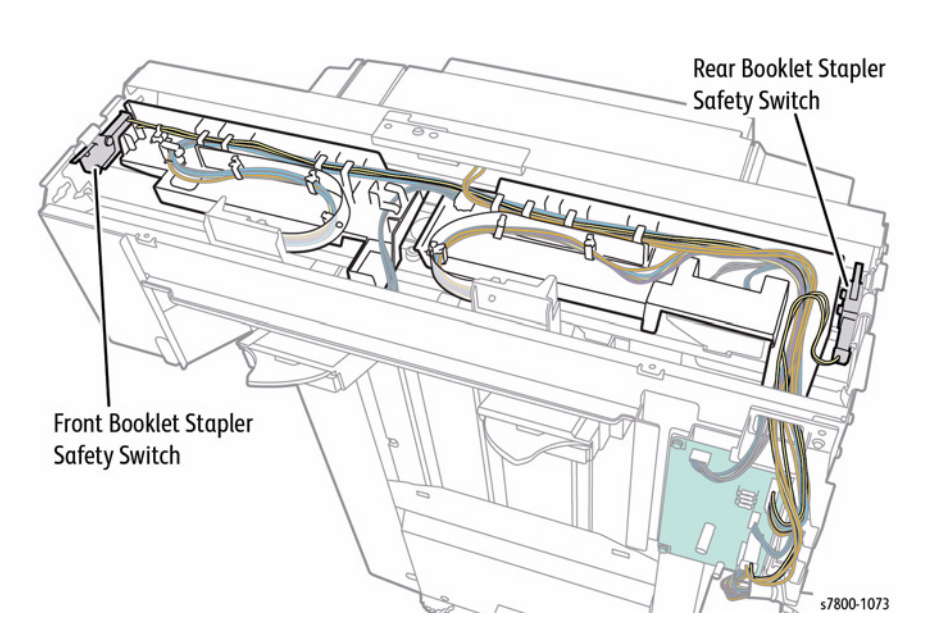

Figure 24 Interlocks

#### **Stapler Assembly**

The Booklet Maker contains two Staple Assemblies which support and staple compiled booklets prior to ejecting into the Stacker Tray. Each Staple Assembly contains a Staple Module and a Exit Sub Chute. The Staple Units are mounted on a Carriage Rail.

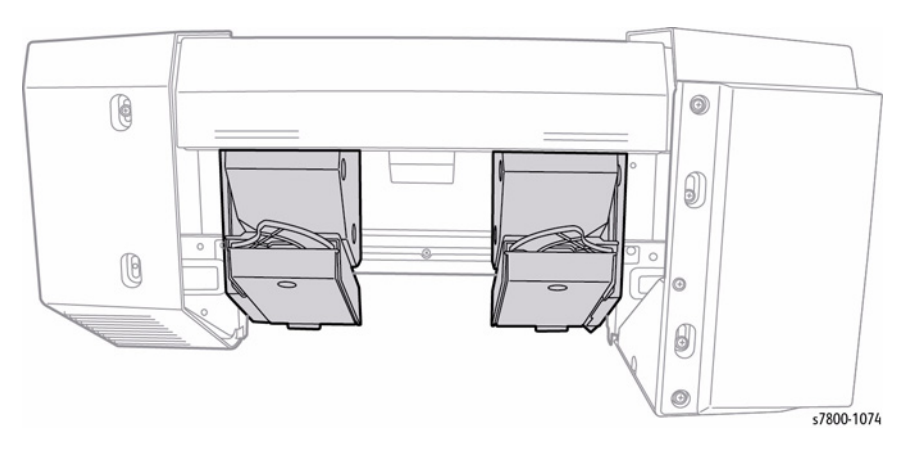

Figure 25 Stapler Assembly

The Stapler Assemblies are moved into position along the Carriage Rail by the Booklet Stapler Move Motor.

The position of the Stapler Assemblies is controlled by the Booklet Stapler Move Home Sensor and Booklet Stapler Move Position Sensor which monitor the position of the Rack Gears.

The Booklet Stapler Move Motor drives along two Rack Gears, one connected to each Stapler Assembly.

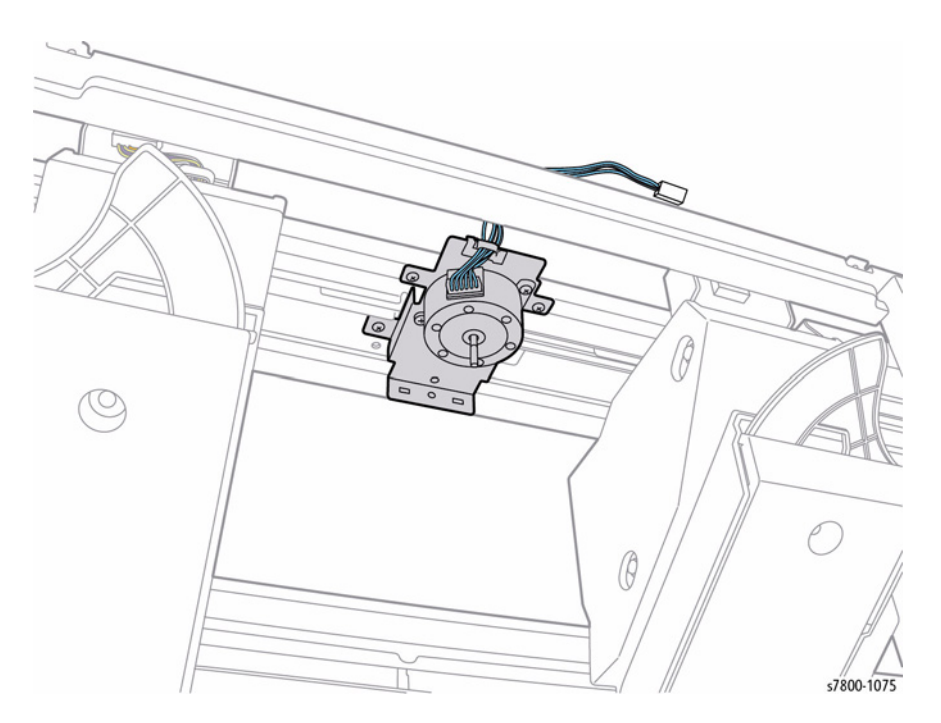

Figure 26 Booklet Stapler Move Motor

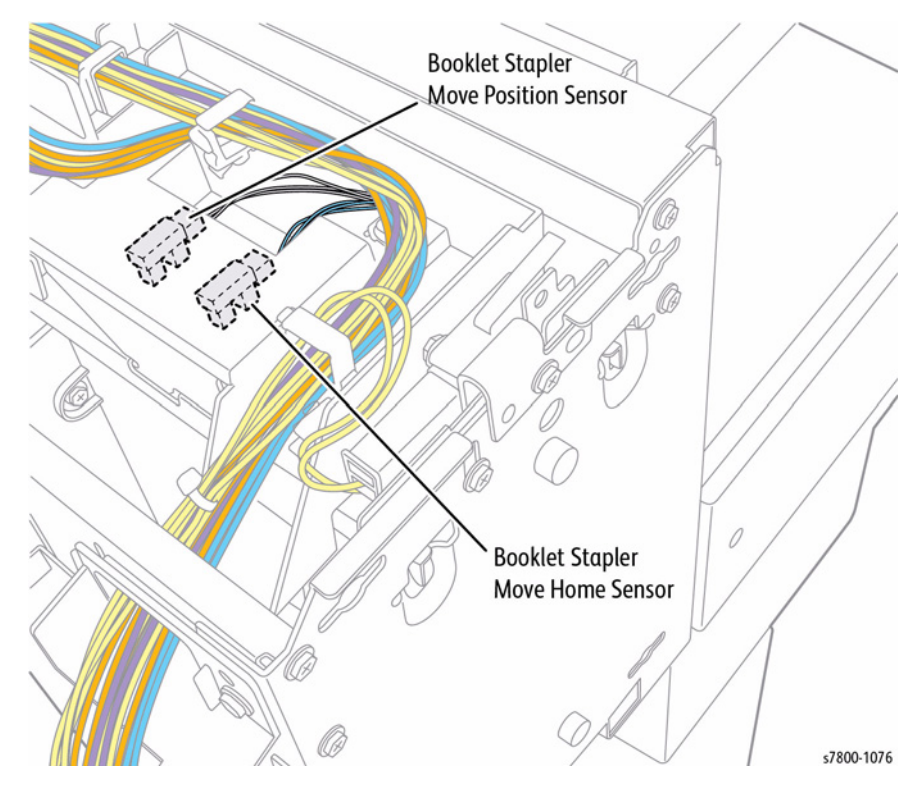

Figure 27 Booklet Stapler Move Home Sensor & Booklet Stapler Move Position Stapler

# **Crease Assembly**

The Crease Assembly pre-creases sheets of paper prior to collating, stapling and stacking of Booklets. It is installed behind the Compiler within the Finisher LX and is controlled by the Finisher PWB.

The action of the Crease Blade pressing the paper against the Paper Chute creates a precrease in the sheet of paper. The position of the paper within the Crease Assembly is monitored by the Entrance and Compiler Exit Sensors (part of the Advanced Finisher).

When the paper is in the correct position within the Paper Chute, the paper momentarily stops feeding and the Crease Blade is raised and lowered. Paper feed now resumes.

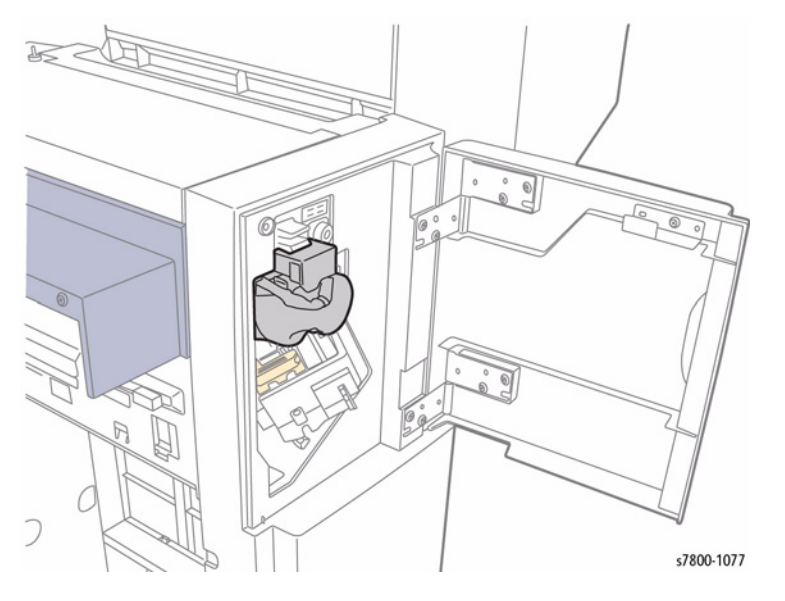

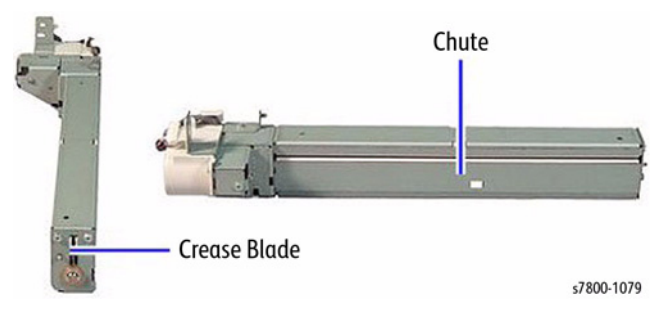

Figure 30 Crease Blade

Figure 28 Crease Assembly

The Crease Assembly consists of a Folder Knife Motor, Gears, Crease Blade and Paper Chute.

The Folder Knife Motor raises and lowers the Crease Blade through one cycle of the Gears.

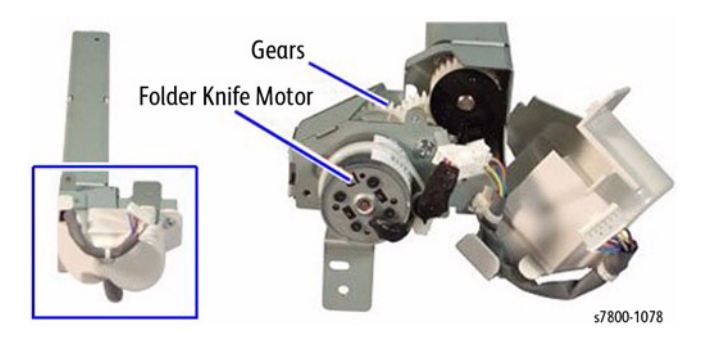

Figure 29 Folder Knife Motor

# **Compiler Stapler**

The Compiler Stapler has a Stapler Unit which is installed on a Stapler Mount.

The Stapler Mount moves the Stapler Unit to key stapling positions along the Rail.

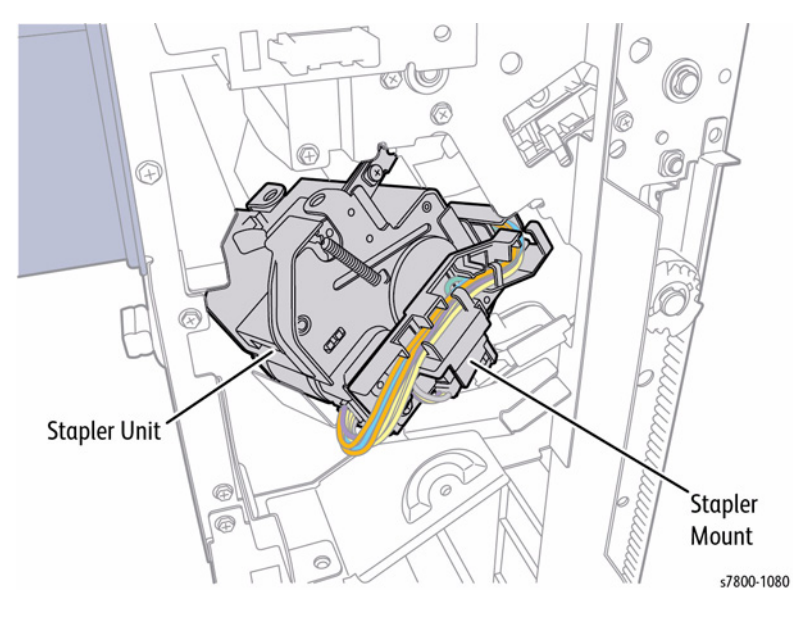

Figure 31 Stapler Unit

The Stapler Mount is driven by the Stapler Move Motor which is secured to the bottom of the Stapler Mount.

A Gear fixed to the end of the Stapler Move Motor drives the Stapler Mount along the Rail, which is an integral part of the Base Frame.

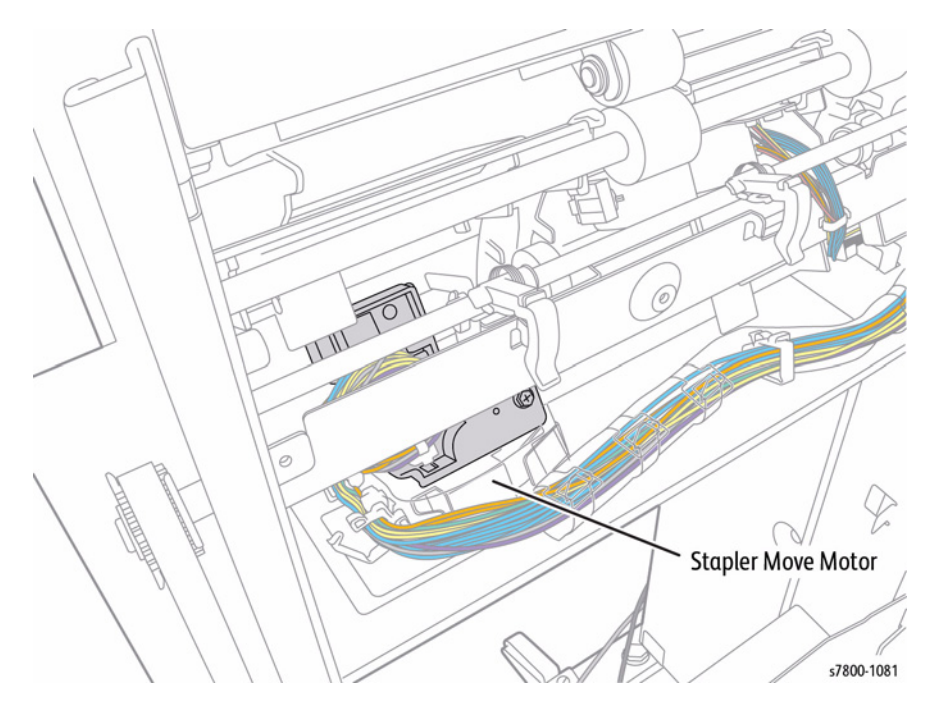

Figure 32 Stapler Move Motor

The position of the Stapler Mount is controlled by the Stapler Move Position Sensor.

As the Stapler Mount moves along the Base Frame, the light emitted between the two prongs of the Stapler Move Position Sensor is interrupted by one of three Positional Tabs. These are the End, Front and Rear Positional Tabs.

The End Positional Tab is used to indicate the correct position along the Base Frame for single stapling. The Front and Rear Positional Tabs are used to indicate the correct position along the Base Frame for double stapling.

The Staple Units contain a Staple Cartridge CRU, Staple Clinch Motor, Cam and a Staple Drive Mechanism.

When required, the Staple Clinch Motor is energized to drive the Cam.

One full rotation of the Cam causes the Staple Drive Mechanism to drive and clinch a Staple, stored in the Staple Cartridge CRU, through the paper set.

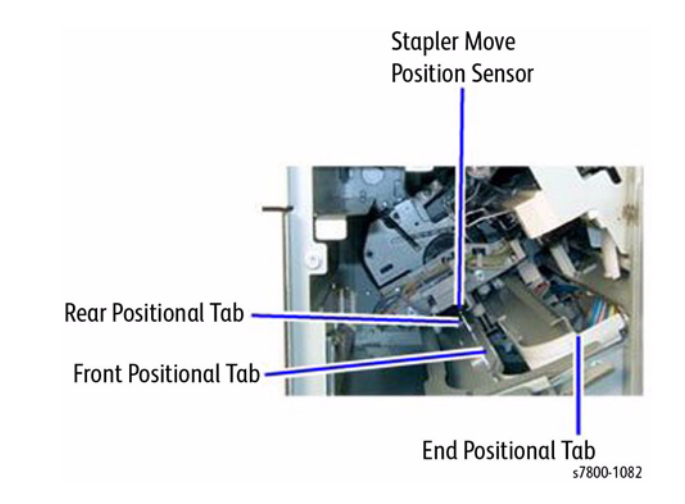

Figure 33 Positional Tabs

#### Hole Punch Assembly

The Hole Punch Assembly punches either 2 or 4 holes in Europe or 2 or 3 holes. The Hole Punch Assembly is installed within the Horizontal Transport. It is controlled by the Finisher PWB.

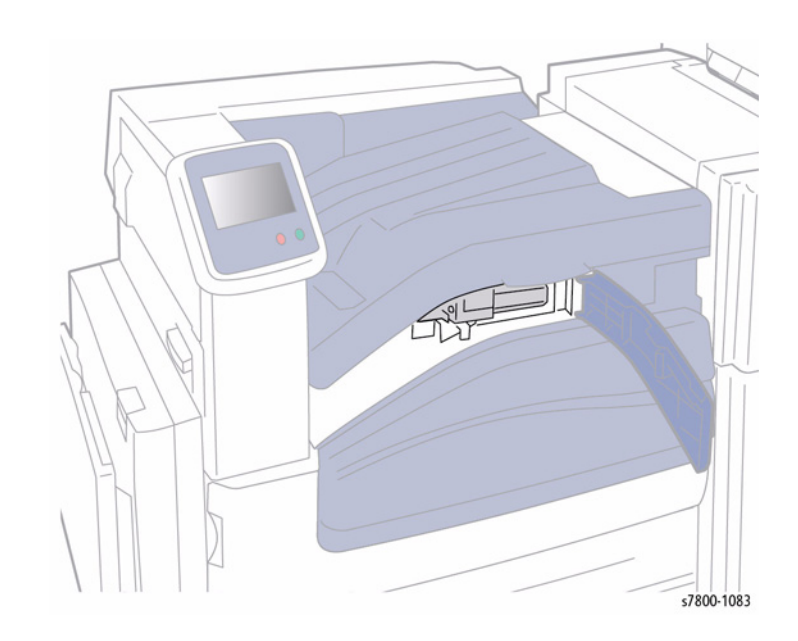

Figure 34 Hole Punch Assembly

The Hole Punch Assembly consists of a Motor, Gears, Main Cam, four (XE) or three (USSG, XCL) Punch Cams and a Punch Box.

The Motor raises and lowers the Punches through one cycle of the Gears. When the Motor rotates in a clockwise direction it operates the two inner Punch Cams and in a counter-clockwise direction it operates all four or three Punch Cams.

The operation of the Hole Punch is controlled by an Encoder and Sensor. The Encoder has a number of apertures cut into it and is connected to the motor.

As the motor rotates the Gears to operate the Hole Punch, the Encoder also rotates. The rotation of the Encoder is monitored by the Encoder Sensor which is an optical sensor that reflects light onto the Encoder.

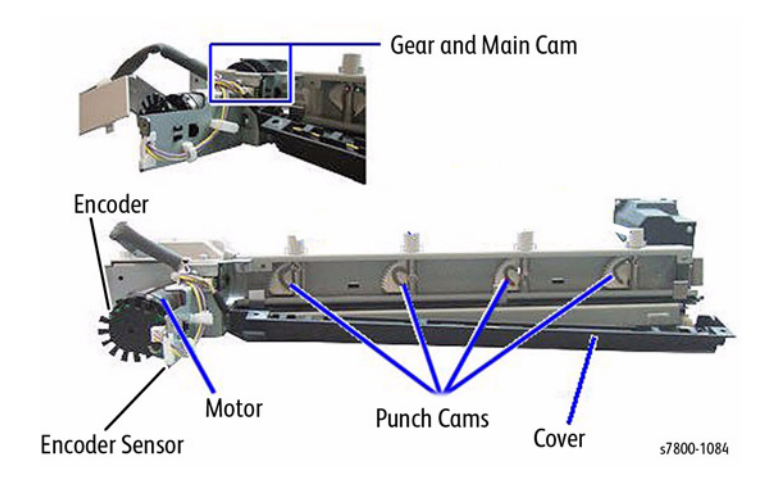

Figure 35 Hole Punch Assembly Components

**Encoder Wheel and Sensor** 

The rotation of the Encoder Wheel causes the apertures to pass through the Encoder Wheel Sensor, allowing light to pass. This triggers the sensor, which indicates that the Hole Punch has rotated one cycle.

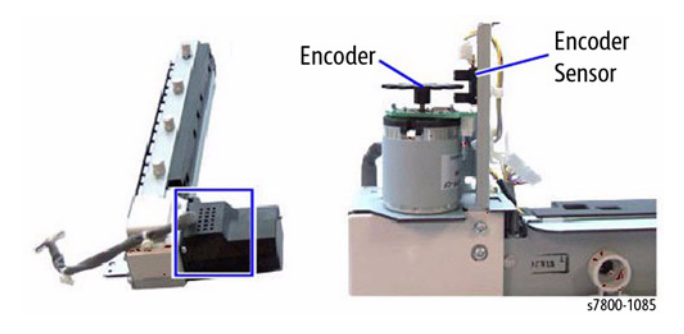

Figure 36 Encoder Sensor

#### Punch Box

The Punch Box is located beneath the Hole Punch Assembly and collects the discarded chads. The Punch needs to be emptied periodically.

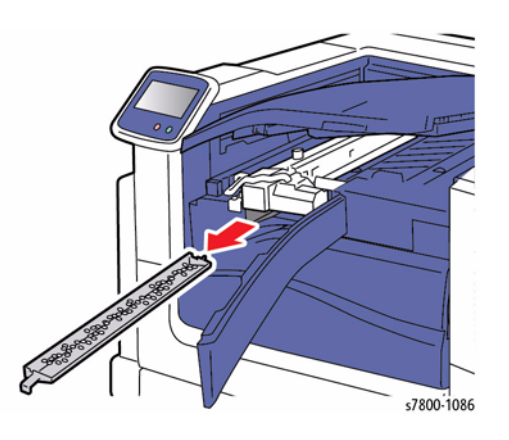

Figure 37 Punch Box

#### Paper Path

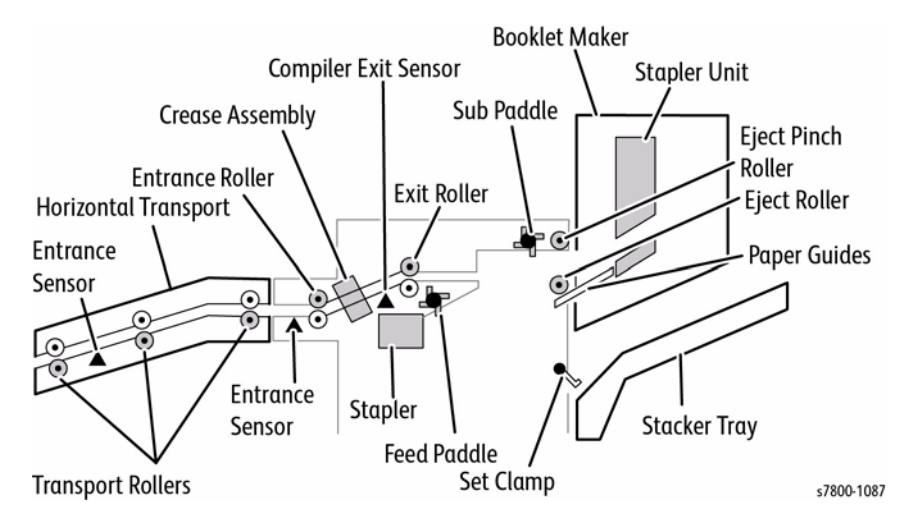

Figure 38 Advanced Finisher Paper Path

# (C) Professional Finisher

The Professional Finisher is a customer option and includes a Booklet Maker. The Professional Finisher has two trays and an interface unit that mates with the IOT. The Top Tray stacks and offsets 500 sheets. The Professional model holds and offsets 1500 sheet.

**NOTE:** The NVM list for the Professional Finisher ships with the unit and is affixed as shown om Figure 1. Do not discard this list.

The Finisher can compile and staple up to 50 sheets default. Twenty five to 75 may be set in NVM. Four staple settings can be selected. The Hole Punch feature can punch two, three, or four holes in the lead edge. The Booklet Maker on the Professional Finisher can saddle stitch and centerfold up to 15 sheets of 80 gsm paper.

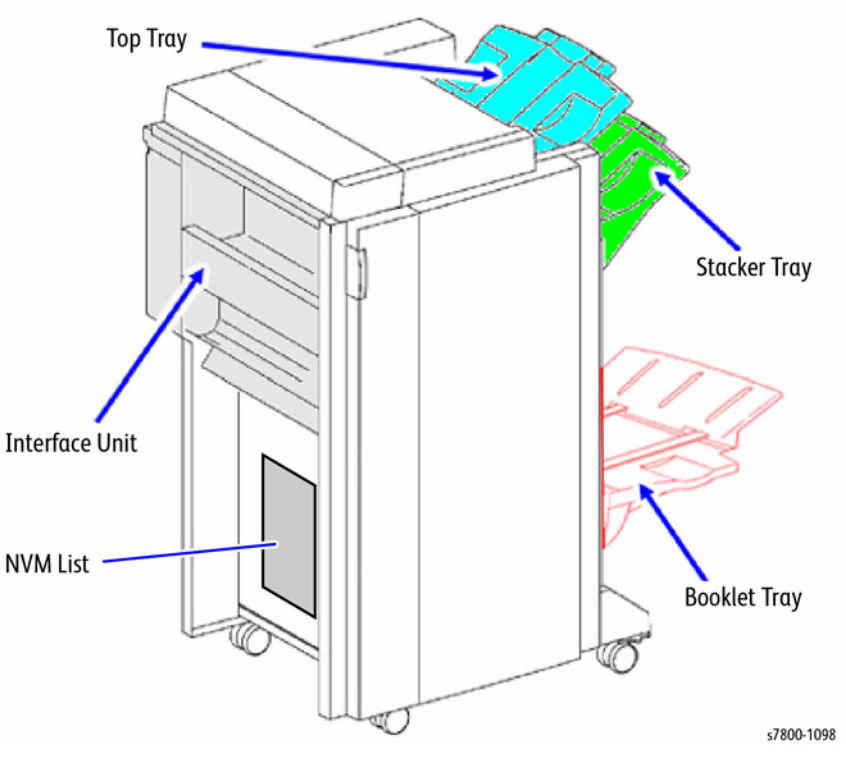

Figure 1 Professional Finisher

# **Power and Control**

- **Finisher Front Door Interlock** Disables the Interlock +24VDC when opened.
- Eject Cover Switch Disables the Interlock +24VDC when opened.

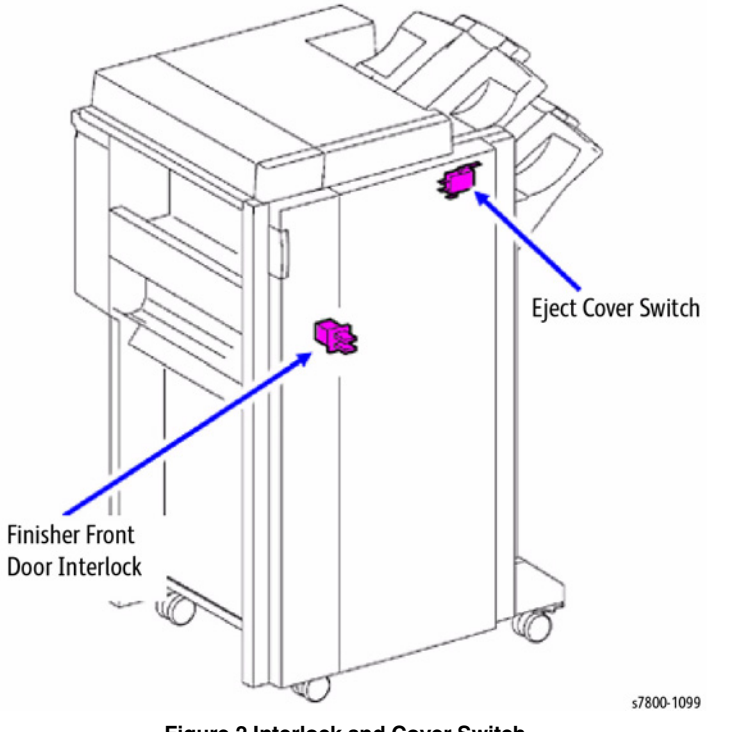

Figure 2 Interlock and Cover Switch

- **Finisher PWB** Controls the operation of the finisher, including communication with the Booklet Maker PWB.
- Booklet PWB Controls the operation of the Booklet Maker.
- **H-Transport PWB** Contains the electrical components for the Interface Transport (same PWB as other products).
- Finisher LVPS Supplies +24VDC for the Finisher.

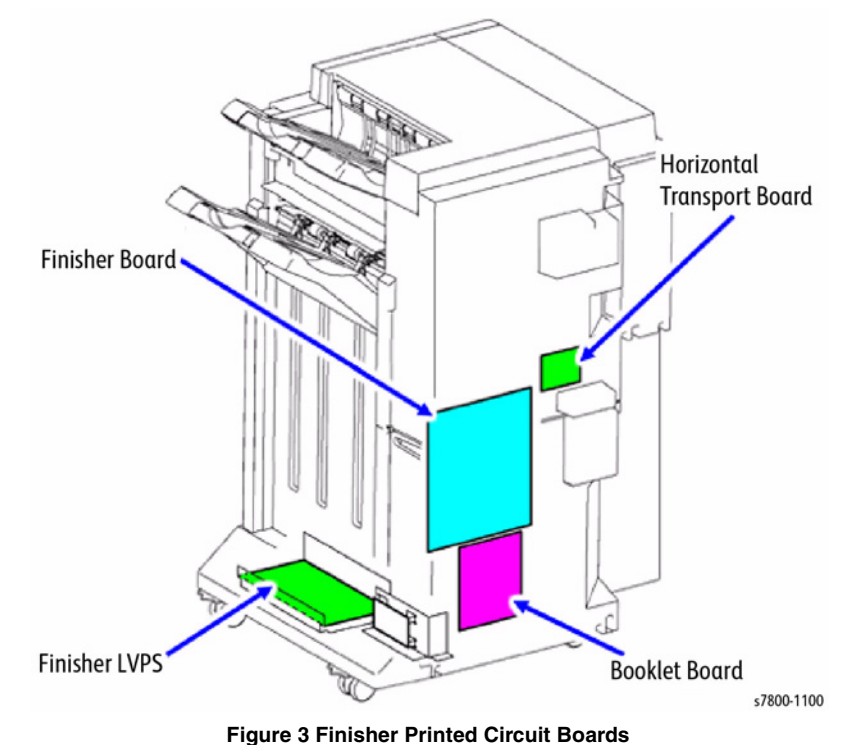

# Power and Control: Switched Standby Power

AC Power is received from the Finisher Outlet on the machine. The AC is delivered to the Finisher Low Voltage Power Supply. The MCU PWB sends a Power Supply Enable signal through the Finisher PWB to the Finisher LVPS. The Finisher LVPS supplies 24 volts to the Finisher PWB that distributes the 24VDC to the finisher components and the H transport PWB and the Booklet PWB. The Finisher PWB also converts 24VDC to 5VDC and distributes the 5VDC to the H transport PWB and the Booklet PWB. The Finisher 24VDC lines are interlocked through the Eject Cover Switch and the Finisher Interlock Switch.

# Drives

- **Finisher Transport Motor** This motor provides drive for the Punch Entrance Roll, Compile Paddle Roll, and Booklet Entrance Roll.
- Finisher Registration Motor This motor provides drive for the Top Tray Transport Roll and the Buffer Roll.
- Finisher Exit Motor This motor provides drive for the Top Tray Exit Roll and the Sub Paddle Roll.

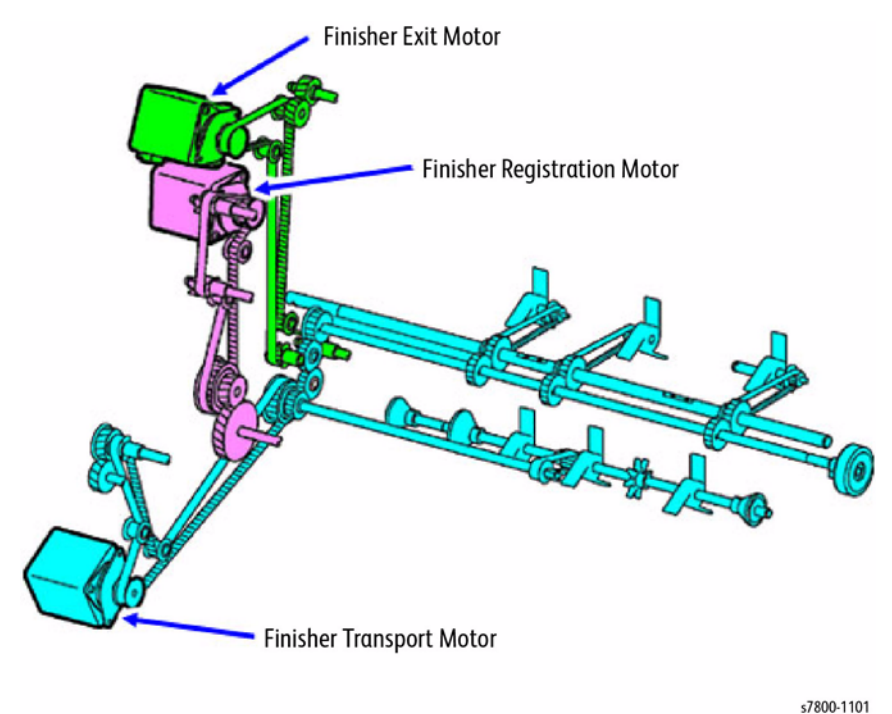

s/80

Figure 4 Drive Components

# **Decurler Transport**

Toner and heat from the fuser may cause the prints to curl. The extent of the curl depends on factors such as image density, humidity, paper quality, paper size, and Simplex/Duplex mode. To remove the curl, the Decurler applies pressure in the opposite direction of the curl.

The Decurler Transport Assembly is located in the H-Transport Module.

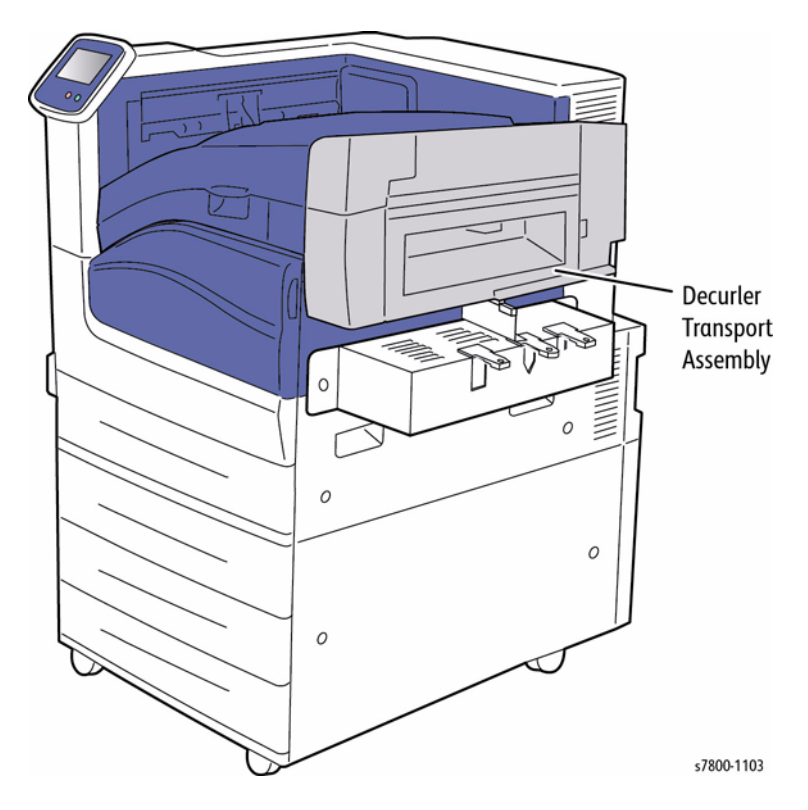

Figure 5 Decurler Transport

# Top Tray

When stapling is not required and the job is less then 500 sheets, the operator can select the Top Tray for Finisher output. An added feature of the Top Tray is that the sets are offset to help separate the job once it is printed.

- **Top Tray Exit Sensor** This photo interrupter sensor monitors paper delivered to the Top Tray.
- **Top Tray Full Sensor** This reflective sensor monitors the amount of paper in the Top Tray.

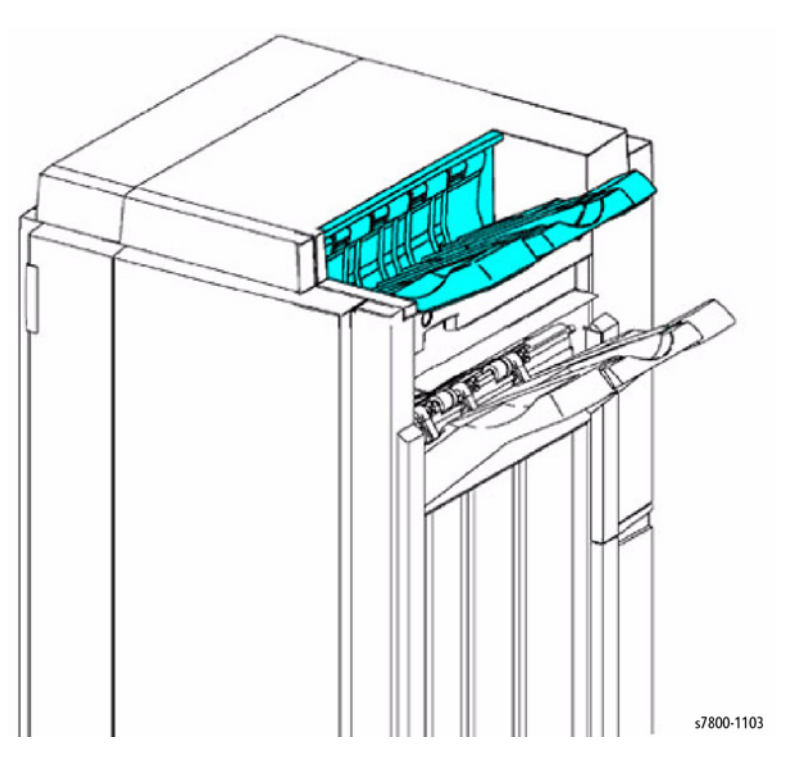

Figure 6 Top Tray

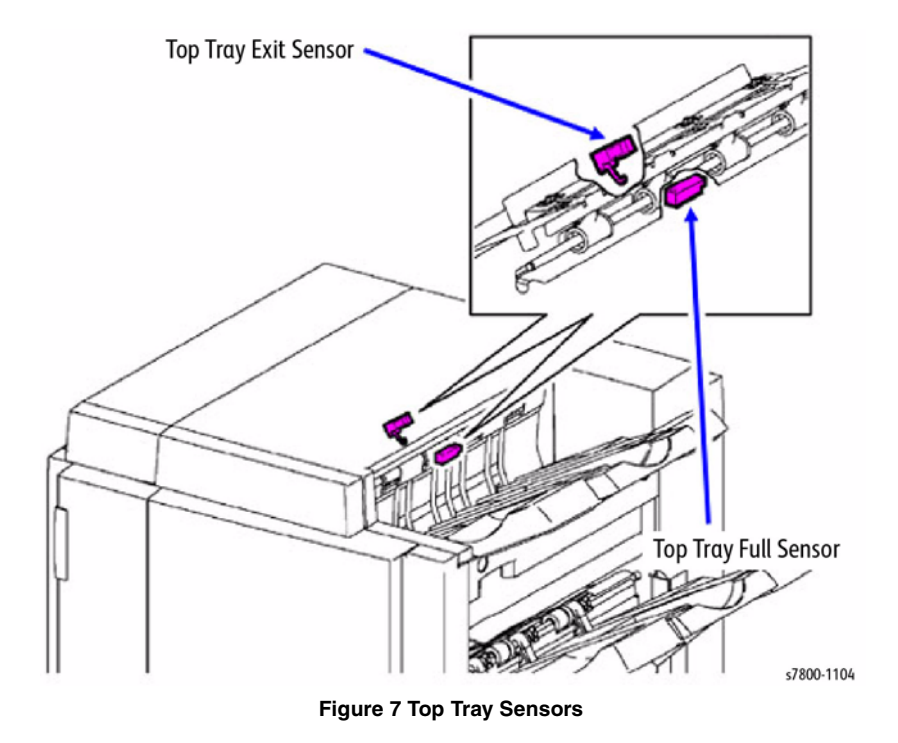

# Top Tray: Offset Stacking

Paper is stacked in an offset position by the movement of the Top Tray Exit Roll in the front-torear direction. A sector gear is rotated by the Top Tray Offset Motor which mechanically slides the exit roll front-to-rear. The actuator installed on the sector gear is used to block (actuate) the Top Tray Offset Sensor to monitor the position of the exit roll (front or rear position).

- Top Tray Offset Motor This motor positions the Top Tray Exit Roll front-to-rear.
- **Top Tray Offset Sensor** This sensor detects the front-to-rear position of the Top Tray Exit Roll.

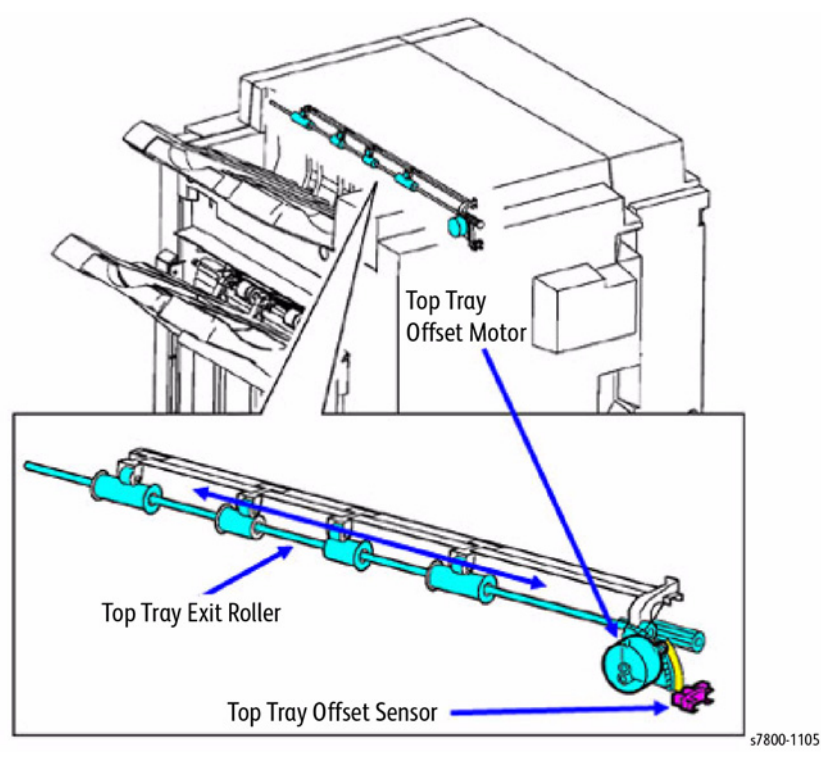

Figure 8 Offset Stacking

**Top Tray** A signal from control logic initiates offset operation and is applied to paper width between 203.0mm and 297.0mm. Paper outside these parameters will be delivered in the center position. The center position is the default position. The offset distance is 15mm from center.

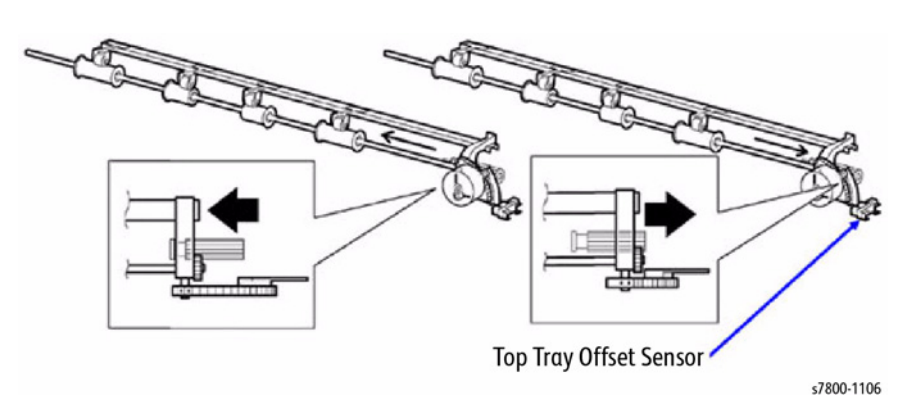

Figure 9 Top Tray Offset Sensor

# **Transfer Gate**

- Transport Entrance Sensor This sensor monitors paper delivered to the Transport Gate.
- **Transport Gate Solenoid** This solenoid positions the Transport Gates to select the paper delivery direction (Top Tray direction or Stacker Tray direction).

The position of the Transport Gate determines the destination for the print. If stapling is selected, the Transport Gate will direct the prints towards the Stacker Tray. If stapling is not selected, the gate will direct the prints towards the Top Tray.

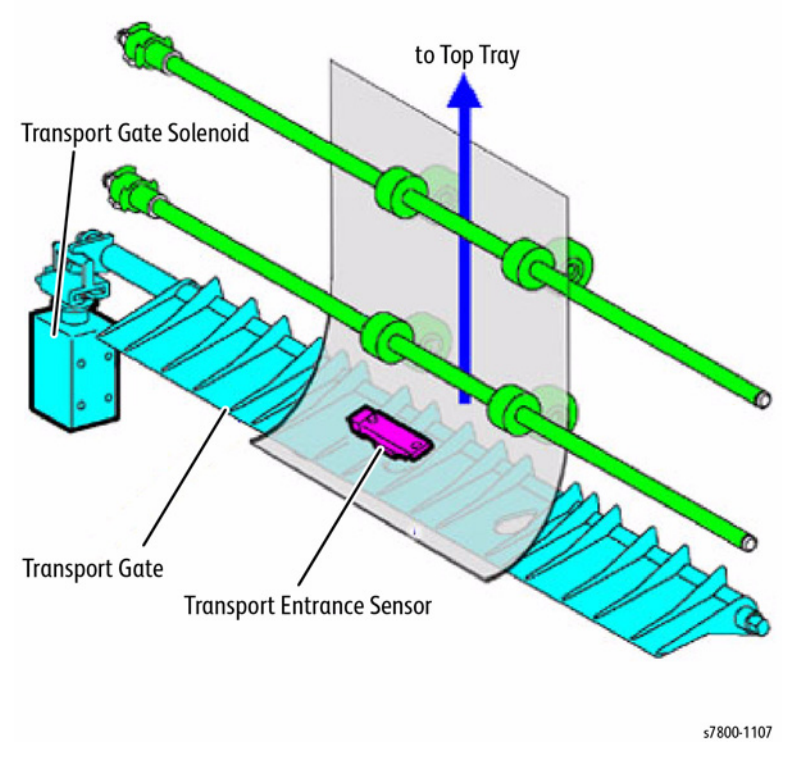

Figure 10 Transfer Gate Components

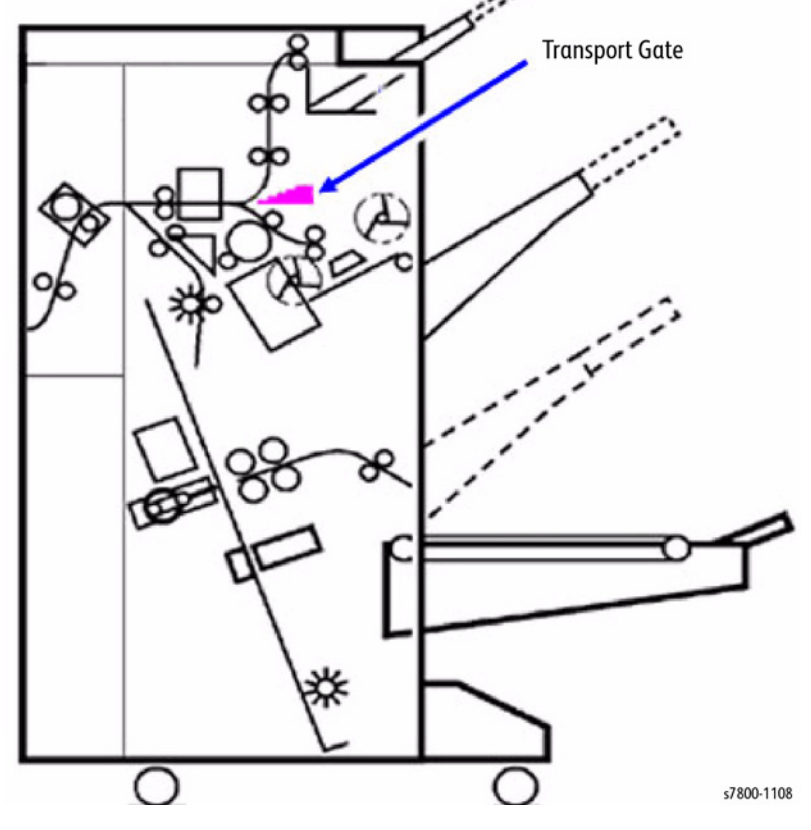

Figure 11 Transfer Gate Location

# **Buffer Path**

- **Buffer Gate Solenoid** This solenoid positions the Buffer Gate and selects the paper delivery direction (Stacker Tray direction or Buffer Path direction).
- Buffer Path Sensor This sensor monitors paper delivered to the Buffer Path.
- Compiler Exit Sensor This sensor monitors paper delivered to the Compiler Tray.

Buffer Gate Solenoid Buffer Path Sensor Compiler Exit Sensor Buffer Gate Buffer Gate Buffer Rolls

Figure 12 Buffer Path Components

When producing multiple sets of prints, it is important to prevent the first sheet of each set from being delivered to the Compiler Tray while the first set is being stapled in the Compiler Tray or being sent to the Stacker Tray.

Therefore, when the first sheet of each set is being sent to the Finisher, control logic will energize the Buffer Gate Solenoid when the second sheet actuates the Transport Entrance Sensor (see Transport Gate). When the Solenoid lifts the gate, the first sheet of each set will be directed into the Buffer Path and wraps around the Buffer Rolls.

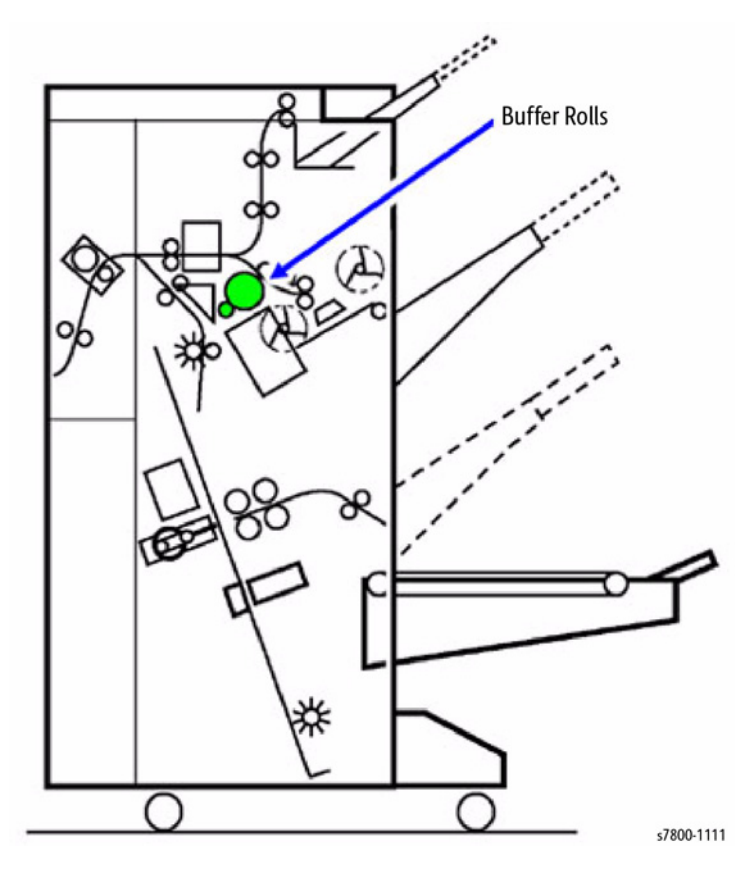

Figure 13 Buffer Rolls

In this way, the timing for the paper delivered to the Compiler Tray will be delayed as the print travels around the Buffer Rolls. During this interval, the first set of prints is stapled and ejected.

f the second sheet is a different size from the first sheet, the feed time of the second sheet of paper is delayed to avoid colliding with the first sheet.

**NOTE:** The Buffer Path is only used for paper size 216mm or less.

# **Compiler Tray**

The Compiler Tray assembles and aligns print sets for collation, punching, or stapling.

#### Components

- **Compile Tray No Paper Sensor** This sensor is unblocked when paper is present in the Compiler Tray.
- Front and Rear Tamper Home Sensor These sensors detect the home position of the Tampers. The home position serves as a starting point for controlling the Tamper Motors.
- Front and Rear Tamper Motor The stepper motors move the Tampers left and right to align the print set.

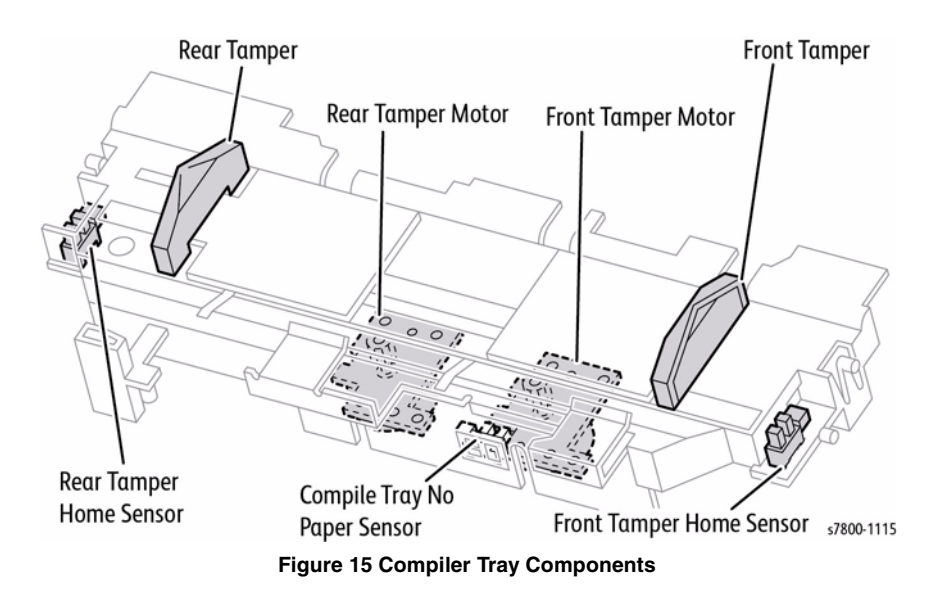

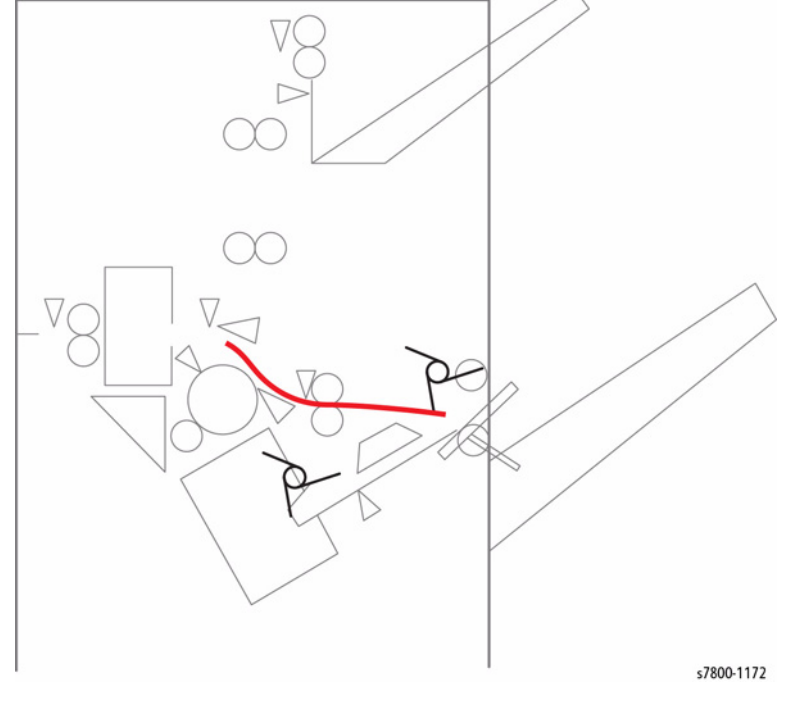

Figure 14 Buffer Path

# Paper Capacity

Compiler Tray capacity varies by paper size or if the set is stapled and can be changed in NVM. If the paper capacity is exceeded in a stapled set, the finisher will staple the maximum and then deliver the unstapled remaining sheets to the top of the stapled set. Refer to the table on the right for Compiler Tray paper capacity.

**NOTE:** In order for the sets to be stapled, they must be the same width (example: 8.5 X 11 LEF and 11 X 17). If the sets contain different width paper, they will be delivered to the Stacker Tray unstapled.

| Table 1 | Paper | Capacity |
|---------|-------|----------|
|---------|-------|----------|

| Mode                                                                   | Min. | Default | Max. |
|------------------------------------------------------------------------|------|---------|------|
| Stapled Sets (number of sheets)                                        | 25   | 50      | 75   |
| Unstapled sets for paper shorter than 216mm in the transport direction | 2    | 10      | 50   |
| Unstapled sets for paper longer than 216mm in the transport direction. | 2    | 10      | 50   |

# **Tamping Operation**

The Compiler Tray will tamp sets according to the stapled output selected by the operator. Refer to the table on the right for tamping operation by staple position.

| Table 2 Tampering | g Operation |
|-------------------|-------------|
|-------------------|-------------|

| Tamping Type   | Overview                                                                                   | Staple Selection                                                                  |
|----------------|--------------------------------------------------------------------------------------------|-----------------------------------------------------------------------------------|
| Front Tamping  | The Rear Tamper moves and the Front Tamper remains at the home position.                   | When no stapling is selected.<br>Front stapling (corner) is<br>selected.          |
| Rear Tamping   | The Front Tamper moves and the Rear Tamper remains at the home position.                   | When Rear stapling (corner)<br>is selected. When dual sta-<br>pling is specified. |
| Center Tamping | Both the Front and the Rear<br>Tampers operate to align the<br>set to the center position. | When Rear stapling (straight) is selected.                                        |

# Offset Stacking

The Compiler Tray will vary the offset under the following conditions.

# **Table 3 Offset Stacking**

| Stapling Position     |                                                                                                    |
|-----------------------|----------------------------------------------------------------------------------------------------|
| Front Stapling Corner | The stapled paper will be moved 20mm towards the rear by the<br>Front Tamper and output to the Stacker Tray. |
| Rear Tamping          | The Front Tamper moves and the Rear Tamper remains at the home position.                                     |
| Center Tamping        | Both the Front and the Rear Tampers operate to align the set to the center position.                         |

# Hole Punch

The Hole Punch feature can punch 2, 3, or 4 (depending on market region) holes into each individual sheet as it passes through the Punch Assembly.

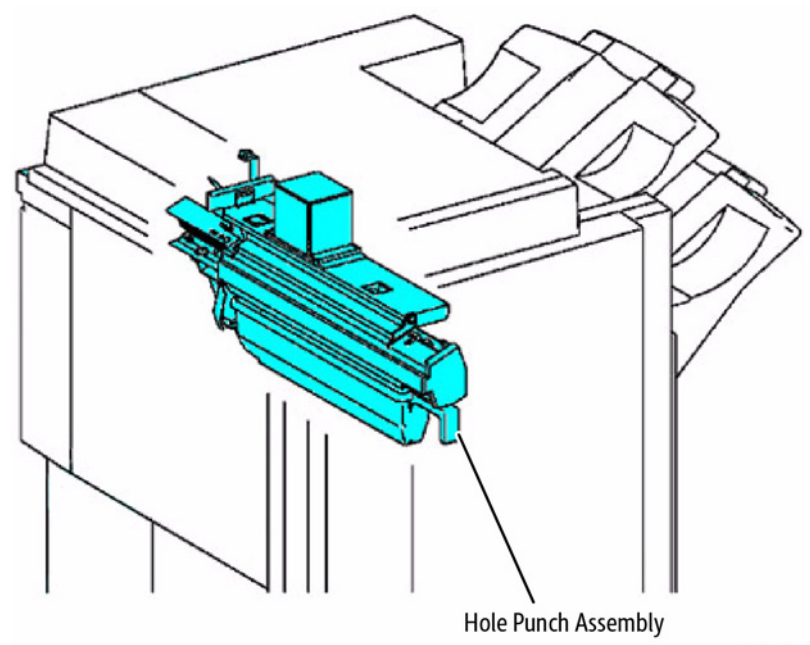

s7800-1116

Figure 16 Hole Punch Assembly

The Punch Motor drives a cam bar that pushes the punch pins. The holes are fixed in relationship to each other. The Puncher Move Motor moves the entire block of punch pins front or back to position the punch pins.

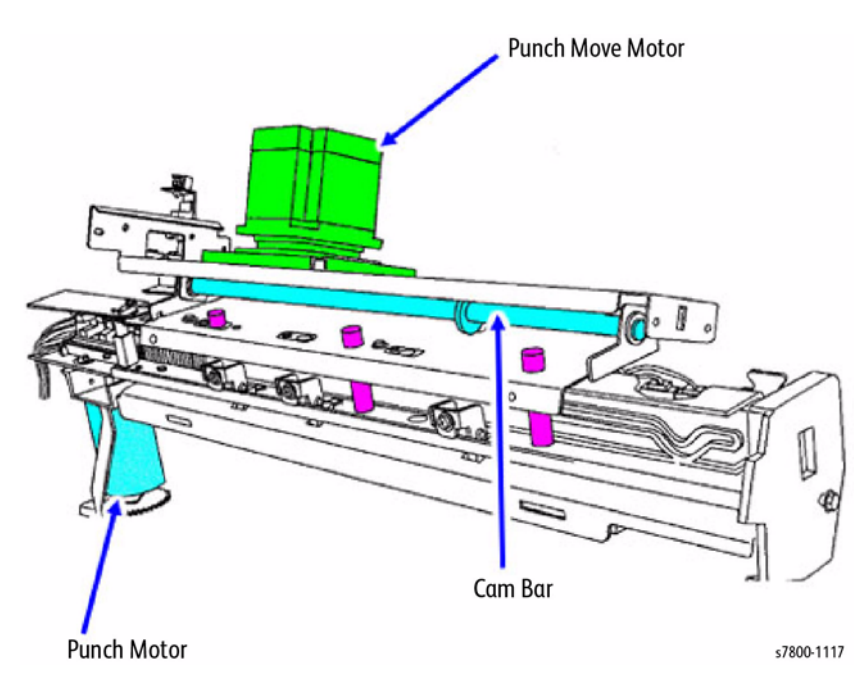

Figure 17 Motors

#### Components

- **Puncher Move Motor** This stepper motor moves the puncher assembly front and back.
- **Puncher Motor** This DC motor moves the Cam Plate that drives the punch pins through the paper. The Cam Plate moves toward the front when the motor rotates clockwise and toward the rear when the motor rotates counterclockwise.
- **Punch Box Set Sensor** This photo interrupter sensor detects the presence of the Dust Box that holds the chad. When the Dust Box is installed, an actuator on the Dust Box will block the sensor.

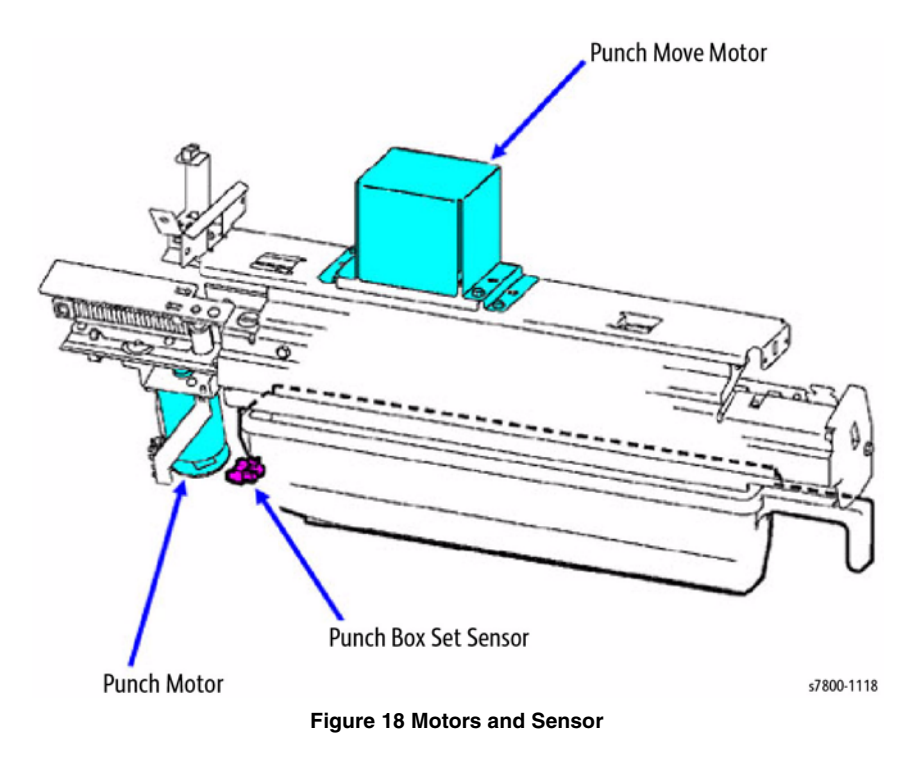

- Side Registration Sensor 1 The Reflective Sensor detects the side edge of large-sized paper.
- Side Registration Sensor 2 The Reflective Sensor detects the side edge of small-sized paper.
- Puncher Move Home Sensor The Photo Interrupter Sensor detects the home position of the puncher assembly.
- **Puncher Motor Sensor** The Photo Interrupter Sensor detects the pulse of the Actuator on the Puncher Motor. This sensor counts the Puncher Motor rotations and serves as the trigger to stop the Motor.

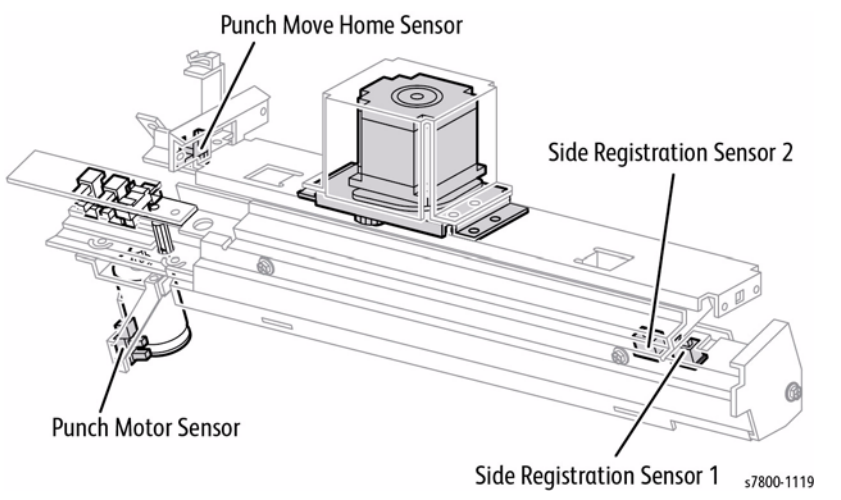

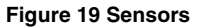

- **Puncher Home Sensor** This photo interrupter sensor detects the home position of the Cam Plate that drives the punch pins.
- **Punch Hole Select Sensor** This photo interrupter sensor detects the rear position of the Cam Plate. It also detects the switch between 2 punched holes or 3, 4 punched holes.
- **Puncher Front Sensor** This photo interrupter sensor detects the front position of the Cam Plate. Based on input from this sensor, control logic determines whether the Cam Plate is to move to the front or to the rear.

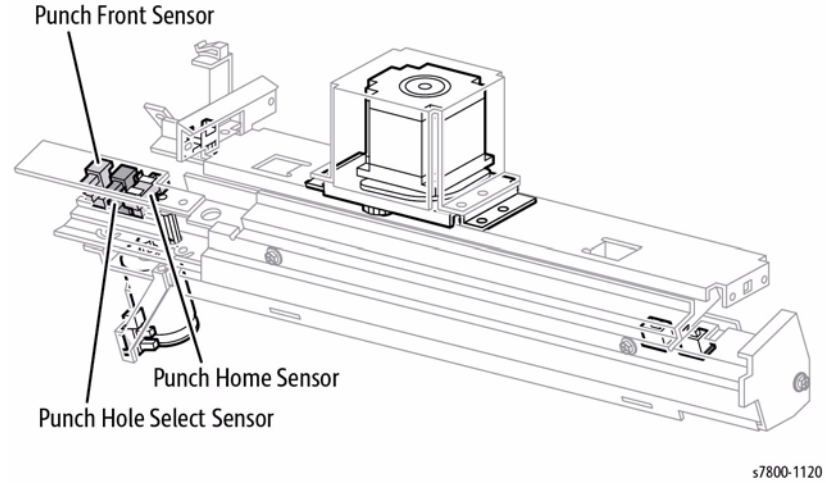

Figure 20 Sensors

# Puncher Positioning Punch Position in the Process Direction

To correctly register prints for punching in the process direction, the Registration Motor briefly stops and reverses direction to register the print against the Guide Assembly inside the Puncher Assembly. The Guide Assembly serves as a hard stop for punch registration. After the print is punched, the Registration Motor again reverses direction to drive the print to the Compiler area.

# Punch Position Side-To-Side

- 1. The Puncher Move Motor switches on clockwise to move the Punch Assembly towards the front until the Puncher Move Home Position Sensor is unblocked.
- 2. Then the Puncher Move Motor reverses direction and moves the Puncher Assembly towards the rear until the Puncher Move Home Position Sensor is blocked. Home position is now determined.
- 3. Then the Puncher Move Motor rotates clockwise until the front edge of the paper is detected by Side Registration Sensor 1 or 2. Additionally, the puncher will continue to move to the front the specified pulse count based on the size of the paper. The Puncher Assembly is now in the correct punch position.

#### **Dust Box Full Detection**

There is no sensor to detect the level of hole scraps in the Dust Box. Instead, control logic tracks the number of punch operations in NVM and informs the operator of a near-full condition via the UI.

#### **Dust Box Detection**

The Punch Box Set Sensor detects the presence of the Dust Box. If the Dust Box is not detected for a specified time interval, control logic resets the Dust Box Full counter in NVM.

# Stapler

The stapler can staple compiled sets in a number of staple positions.

- **Staple Move Home Position Sensor** The Sensor detects the home position, Rear Stapling (Corner) position, and Rear Stapling (Straight) position of the Stapler.
- **Staple Move Motor** The Motor moves the Stapler Head. Clockwise rotation moves the Stapler Head to the rear and counter-clockwise rotation moves it to the front.

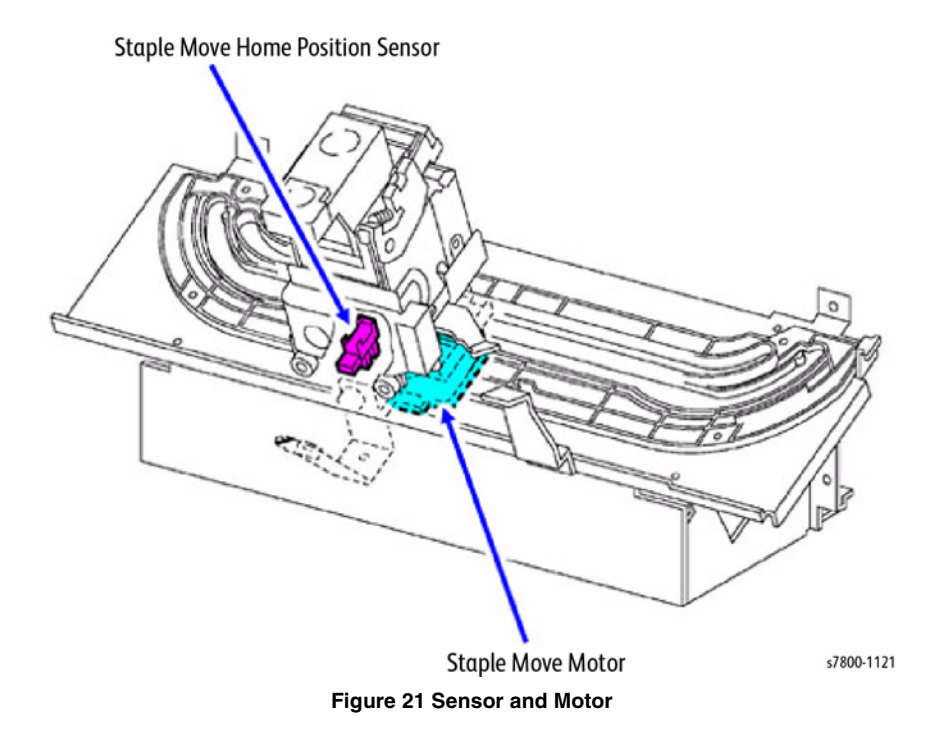

# Components

- Low Staple Sensor The Sensor detects when the staple cartridge needs to be replaced. A message is displayed on the UI for the operator.
- **Self-Priming Sensor** The Sensor detects when the staple cartridges are in position at the front end of the Stapler Head. This sensor also detects stapling failure.
- **Stapler Home Sensor** The Sensor detects the home position of Stapler Head, stapling failure and functions as the brake trigger for the Staple Motor.
- **Stapler Motor** The bi-directional Motor drives the Stapler Head to perform the stapling operation. When this motor rotates in the clockwise direction, stapling occurs; when it rotates counter-clockwise, the stapler is returned to the standby or open condition.

**NOTE:** The components are located inside the Stapler Assembly.

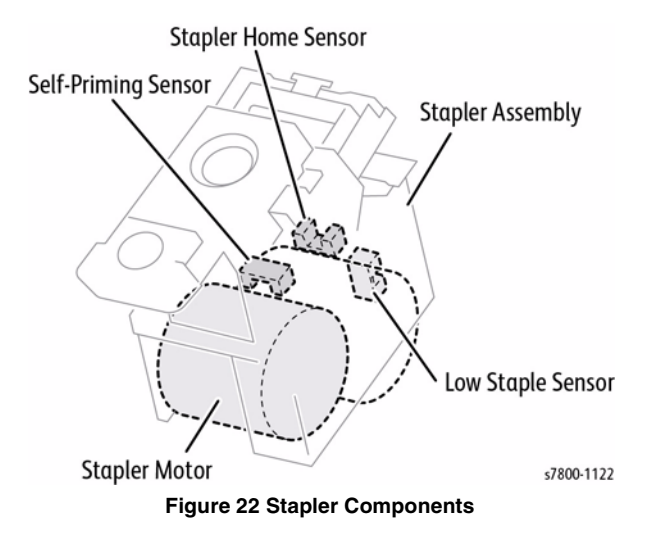

# **Stapling Position**

- 1. **Front Stapling (Corner) (Front Corner)** The Rear Tamper will align the paper to the front and the Stapler will staple the paper at 45 degree.
- 2. **Rear Stapling (Corner) (Rear Corner)** Rear Stapling (Corner) is applicable to paper with a width wider than 250mm. The Front Tamper will align the paper to the rear and the Stapler will move to the rear corner to staple the paper at 45 degree.
- 3. **Rear Stapling (Straight) (Rear Straight)** Rear Stapling (Straight) is applicable to paper with a width less than 250mm. Front Tamper will align the paper to the rear and the Stapler will staple parallel to the edge of the paper.
- 4. **Dual Stapling (Dual)** The position for Dual Stapling is fixed. The Front Tamper will align all paper sizes to the center position and two staples will be applied to the front and rear of the paper, parallel to the edge of the paper.

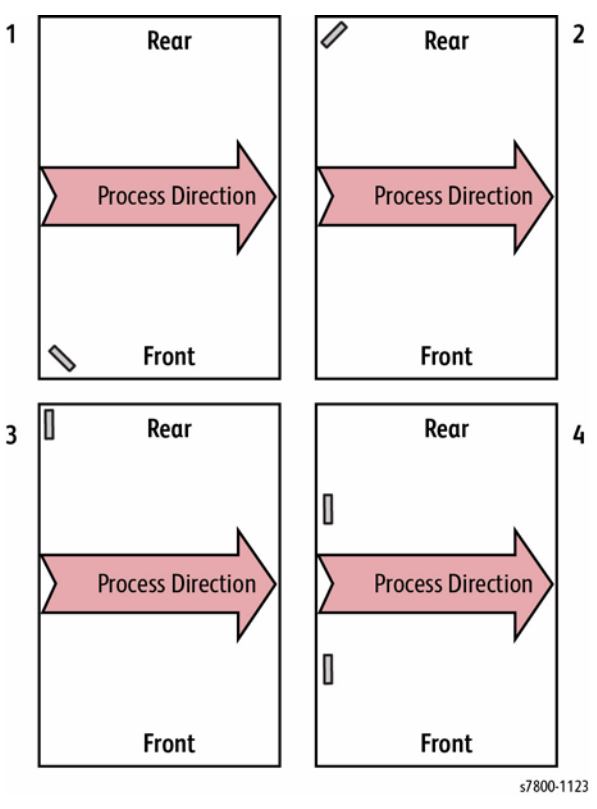

**Figure 23 Stapling Position** 

# Supported Paper Sizes

Depending on the stapling position, the set of paper sizes that can be stapled is different.

# Front Stapling;

- More than 203.0mm and less than 297.0mm in Fast Scan length.
- More than 182.0mm and less than 432.0mm in Slow Scan length.
- Rear Stapling (Corner): Fast Scan length of 250.0mm and above is supported.
- Rear Stapling (Straight): Fast Scan length of less than 250.0mm is supported.
- **Mixed Size Stapling**: In order for the sets to be stapled, they must be the same width (example: 8.5 X 11 LEF and 11 X 17). If the sets contain different width paper, they will be delivered to the Stacker Tray unstapled.
- **Paper Capacity for Stapling**: To prevent damage to the Stapler mechanism, the amount of paper that can be stapled is restricted. The maximum number of paper in the Compiler Tray for Stapling is 50 sheets by default of 64 to 90gsm. (The value can be changed (25 to 75 sheets) in NVM.)

If the set of printouts to be stapled exceeds the paper limit of the Compiler Tray for Stapling, additional prints will be forced to the Stacker Tray without being stapled.

After the forced delivery, if the paper count for the succeeding set to be stapled exceeds the limit of the Compiler Tray for Stapling, the entire print set will be forced delivered to the Stacker Tray without being stapled.

After the forced delivery, even if the paper count for the succeeding set to be stapled does not exceed the limit of the Compiler Tray for Stapling, the print sets will be forced delivered to the Stacker Tray without being stapled.

# Stacker Tray

The Stacker Tray will lower to the appropriate position according to the amount of paper delivered from Compiler Tray until the Full Stack condition is detected.

# <image>

Figure 24 Stacker Tray

# Specifications

The Stacker Tray is part of the Advanced Finisher and the Professional Finisher. Specifications are different for the two configurations. Refer to the table on the right for both Finisher configurations.

| Table 4 Specifications   |                          |                                                               |                                                                                                    |
|--------------------------|--------------------------|---------------------------------------------------------------|----------------------------------------------------------------------------------------------------|
| Configuration            | Stapling Not<br>Selected | Stapling Selected (Max/<br>50 sheets)                         | Specifications                                                                                                    |
| Advanced Fin-<br>isher   | 3000 sheets              | 200 Sets (1 staple)<br>100 Sets (2 staples) or<br>3000 Sheets | Paper Size: 216.0mm or<br>smaller in the Slow Scan<br>direction                                                                                                    |
|                          | 1500 sheets              | 100 Sets or 1500 Sheets                                       | Paper Size: 216.0mm or<br>larger in the Slow Scan direc-<br>tion                                                                                                    |
|                          | 300 sheets or<br>more    | 70 Sets or 200 sheets                                         | When paper is larger than<br>279.4mm in Fast Scan direc-<br>tion and there are various<br>sets of paper including non-<br>stapled sets and stapled sets<br>with different stapling posi-<br>tions. |
| Professional<br>Finisher | 1500 Sheets              | 200 Sets (1 staple)<br>100 Sets (2 staples) or<br>3000 Sheets | Paper Size: 216.0mm or<br>smaller in the Slow Scan<br>direction                                                                                                    |
|                          | 1500 Sheets              | 100 Sets or 1500 Sheets                                       | Paper Size: 216.0mm or<br>larger in the Slow Scan direc-<br>tion                                                                                                    |
|                          | 300 Sheets or<br>more    | 70 Sets or 200 sheets                                         | When paper is larger than<br>279.4mm in Fast Scan direc-<br>tion and there are various<br>sets of paper including non-<br>stapled sets and stapled sets<br>with different stapling posi-<br>tions. |

#### **Stacker Components**

- Stacker Height Sensors 1 and 2 These sensors consist of an emitter and a receiver to monitor the height of the paper delivered to the Stacker Tray. The Elevator Motor is controlled based on this output.
- **Stacker No Paper Sensor** The Photo Interrupter Sensor detects when the Stacker Tray is at the top position. This sensor also detects a No Paper condition. The actuator is located on the carriage assembly.
- **Upper Limit Sensor** The Photo Interrupter Sensor detects abnormal elevation of the Stacker Tray when it exceeds the top position (Stacker No Paper Sensor detection position).

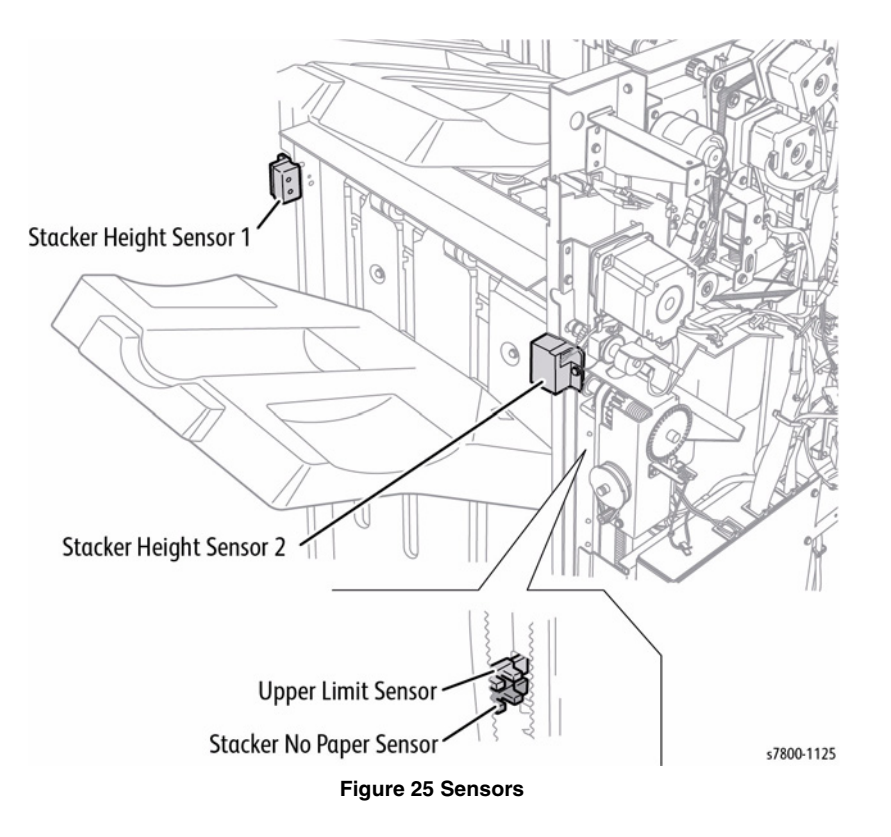

- Stack Encoder Sensor The Stacker Encoder Sensor counts the pulses of the Encoder installed on Shaft-Elevator Motor. Based on this output, the amount of paper delivered to the Stacker Tray is calculated.
- **Elevator Motor** The Motor raises or lowers the Stacker Tray. The Stacker Tray will be elevated when the motor rotates clockwise; and lowered when it rotates counter-clockwise.

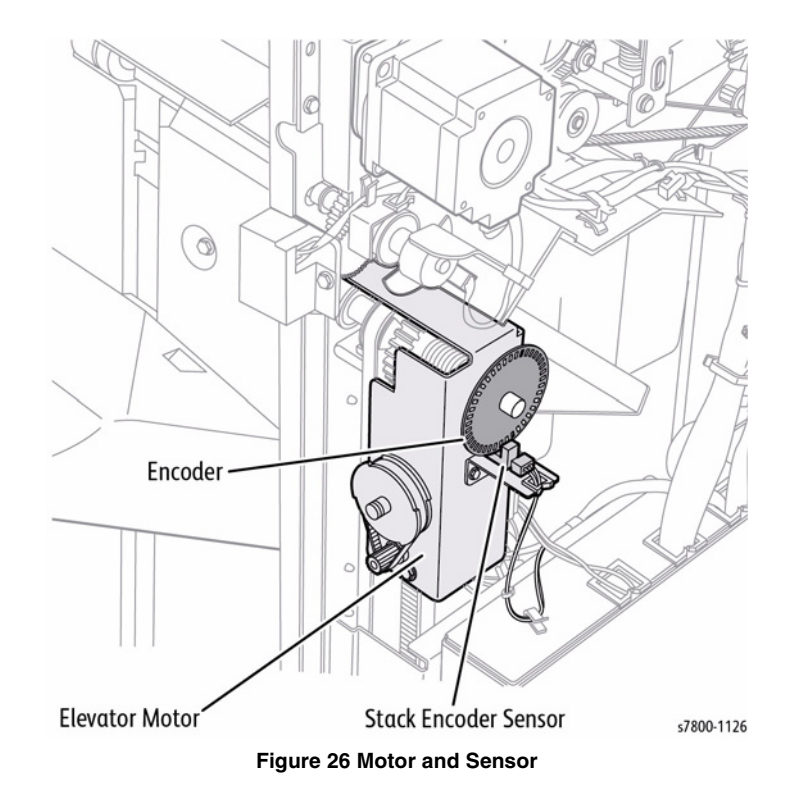

- **Eject Motor** The Eject Motor is used to deliver the stapled or unstapled print sets to the Stacker Tray. When this motor rotates clockwise, print sets are delivered to the Stacker Tray; when it rotates counter-clockwise; the Eject Roll is rotated counterclockwise to deliver paper from the Puncher to the Compiler Tray.
- Set Clamp Home Sensor The Photo Sensor detects the home position of Set Clamp. The purpose of the Set Clamp is to hold the trail edge of the finished sets down in the Stacker tray. This sensor turns the Set Clamp Clutch On/Off.
- Set Clamp Clutch The Set Clamp Clutch transfers drive from the Eject Motor to the Shaft Assembly Eject Roll.

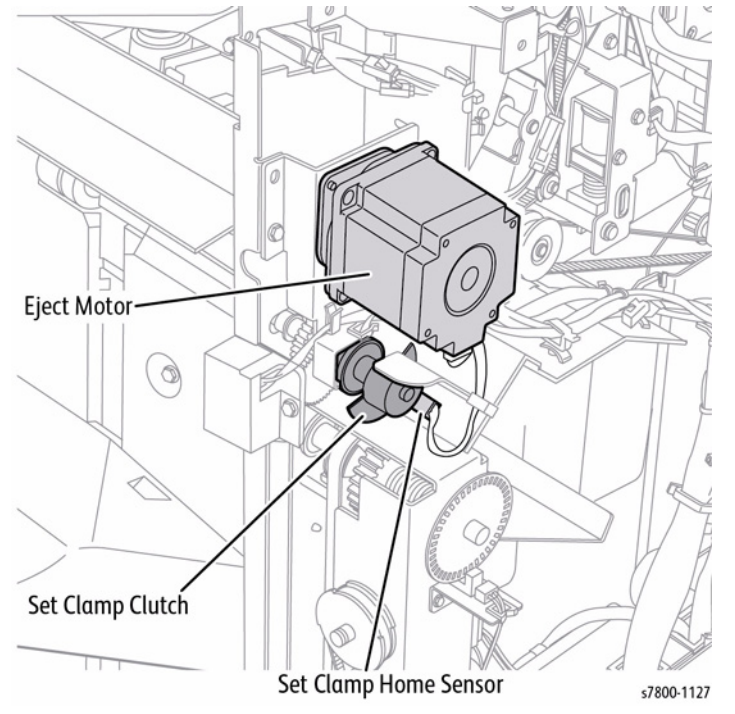

Figure 27 Clutch, Motor, and Sensor

- Sub Paddle Solenoid The Sub Paddle Solenoid moves Sub Paddle up and down.
- **Eject Clamp Motor** The Eject Clamp Motor raises or lowers the Eject Clamp used for holding down paper when delivering paper from the Puncher to the Compiler Tray or from the Compiler Tray to the Stacker Tray.
- Eject Clamp Home Sensor The Photo Sensor detects the home position of Eject Clamp.

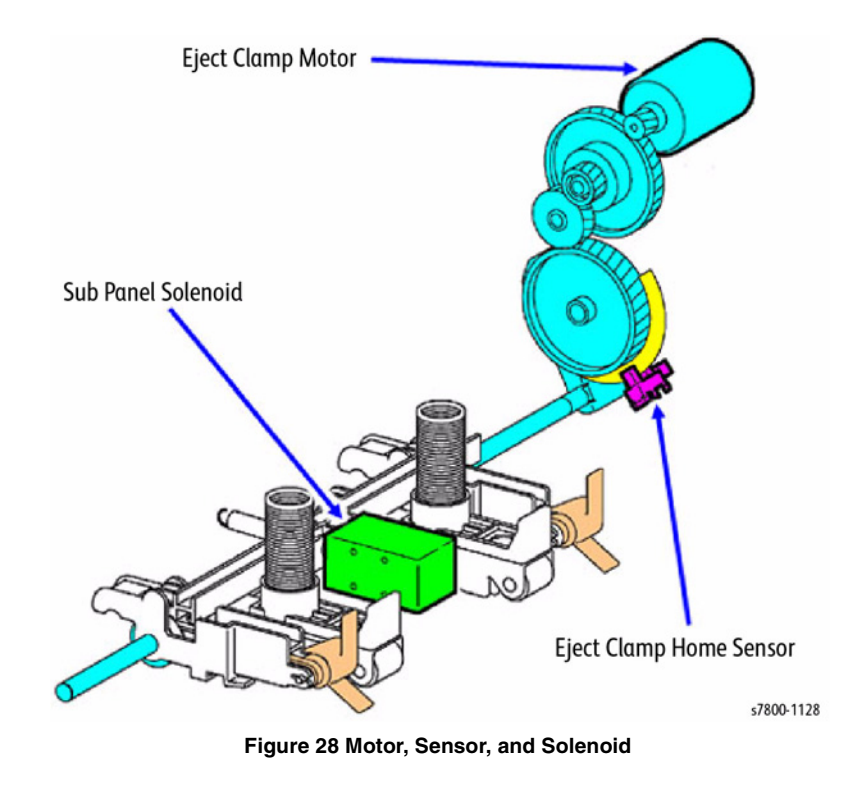

## **Stacker Operation**

When paper is delivered from the Compiler Tray, the Elevator Motor will move the Stacker Tray down until Stack Height Sensor 1 is unblocked. This will continue until a Full Stack condition is detected or paper is removed from the Stacker Tray.

When paper is removed from the Stacker Tray the Elevator Motor will raise the Stacker Tray until the actuator on the tray blocks stack Height Sensor 2.

During Stacker operation, Stacker Height Sensors 1 and 2 monitor the height of the paper delivered to the Stacker Tray and the position of the Tray.

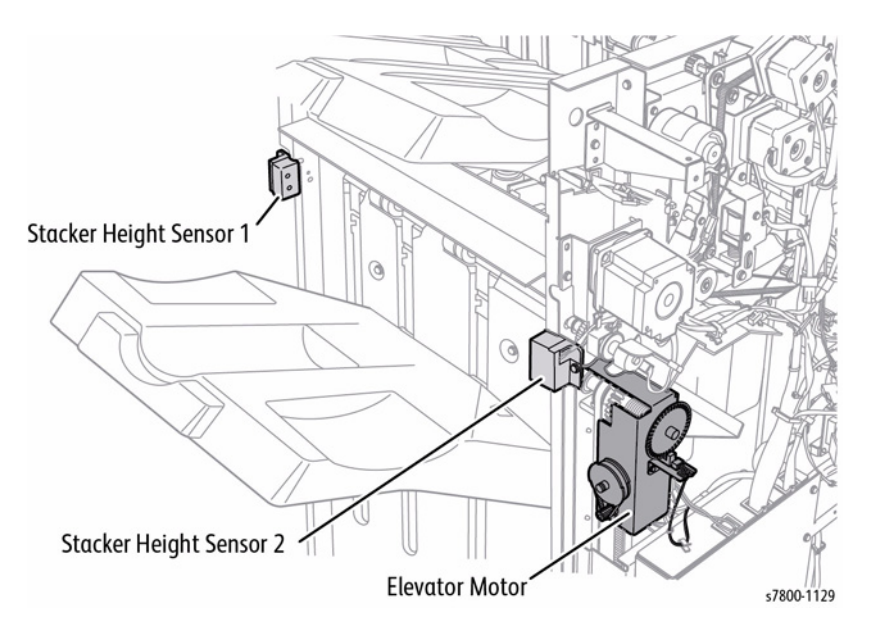

Figure 29 Motor and Sensors

During Stacker operation, Stacker Height Sensors 1 and 2 monitor the height of the paper delivered to the Stacker Tray. The amount of paper delivered to the Stacker Tray is detected by Stacker Encode Sensor. When either paper or the Actuator on the tray blocks Stacker Height Sensor 1 and 2, paper height or tray height will be detected.

The Elevator Motor is controlled based on this information. The Motor rotates when the Stacker Height Sensor 1 is blocked and stops when the Sensor is unblocked. The Actuator on the rear Carriage Assembly will actuate the Stacker No Paper Sensor. The Upper Limit Sensor located on top of the Stacker No Paper Sensor serves as a fail-safe shutdown in the event of an overraised condition.

When print sets delivered to Stacker Tray are removed by the operator during printing, the Stacker Height Sensor 2 will detect that the print sets have been removed and set delivery to the Stacker Tray will stop. After the Elevator Motor moves the Stacker Tray (up) until it reaches the Stacker Height Sensor 1 detection position, paper delivery will resume.

If print sets delivered to the Stacker Tray were removed by the operator when printing is complete, the Stacker Height Sensor 2 will detect that the print sets have been removed. After 3 seconds, the Elevator Motor raise the Stacker Tray. It will move until it actuates the Stacker Height Sensor 1. This operation enables paper delivery again.

However, if the tray cannot be lowered because of obstructions in the tray path, the **Stacker Lower Safety Warning** message will be displayed on the UI panel and the Stacker Motor will be switched Off.

# Horizontal Transport

The Horizontal Transport moves paper from the IOT to the Finisher. The major components of the H-Transport are:

- **H-Transport Interlock Sensor** The Sensor detects whether the H-Transport Top Door is open. High (unshielded): The H-Transport Top Door is open.
- **H-Transport Entrance Sensor** The Sensor detects that paper has been fed from the IOT into the H-Transport. High (unshielded): Paper is detected.
- **H-Transport Exit Sensor** The Sensor detects that paper has passed the H-Transport. High (unshielded): Paper is detected.
- **H-Transport Motor** This is a stepping motor that drives the H-Transport Belt via the Shaft Assembly.
- **H-Transport Shaft Assemblies** These shafts are driven by the H-Transport motor to drive the Belts.
- H-Transport Belts These Belts transport the paper through the H-Transport.

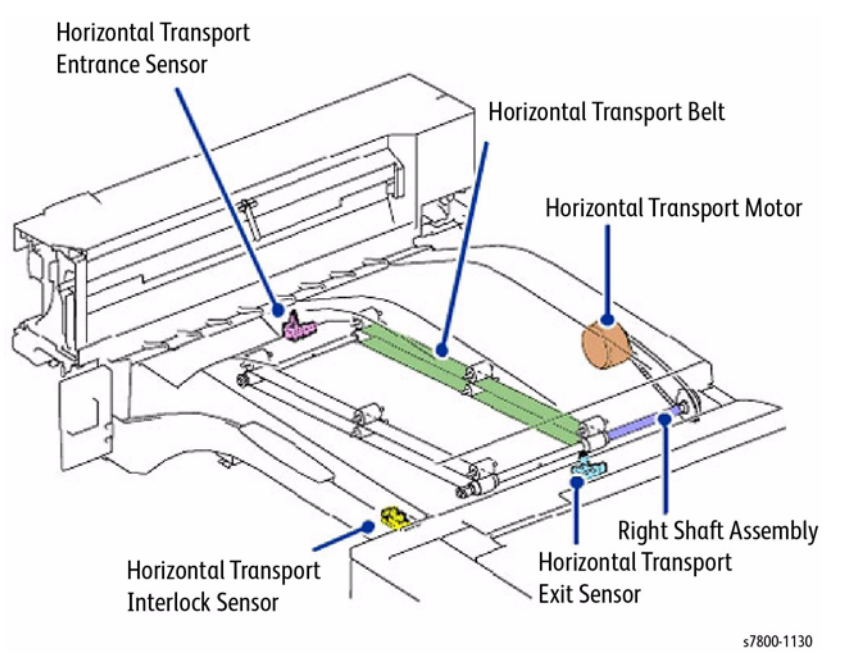

Figure 30 Horizontal Transport

# **Booklet Maker**

# **Overview and Operation**

The Booklet Maker is a customer purchased option and is installed below the mechanical hardware existing in the Finisher. Paper is directed to the Booklet Maker by the Booklet Gate

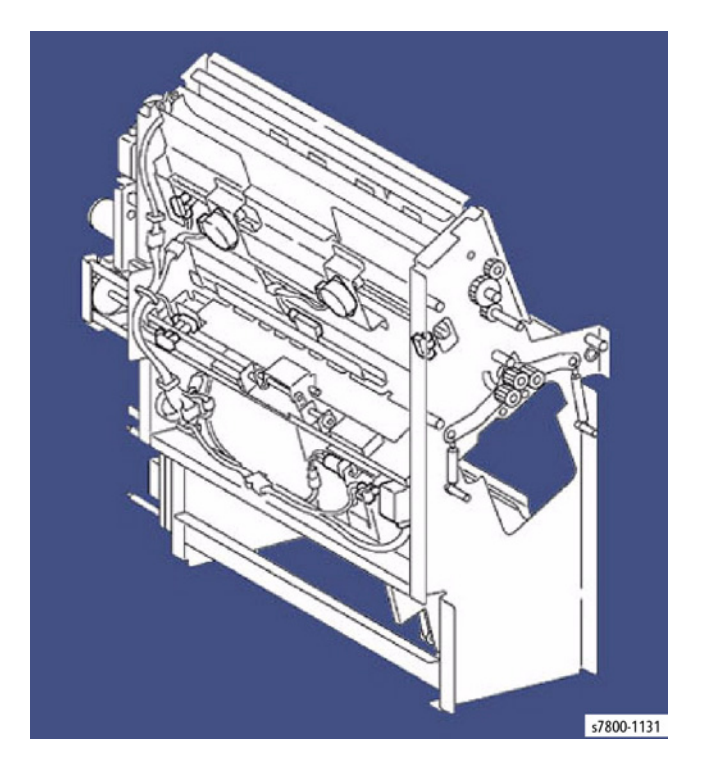

Figure 31 Booklet Maker

Prints entering the Finisher are diverted into the Booklet Maker by the Booklet Gate.

- **Booklet Gate Solenoid** The Solenoid positions the Booklet Gate to direct the paper to the Puncher or the Booklet Maker.
- Transport Entrance Sensor The Sensor monitors paper delivered to the Booklet Gate.
  - Booklet Gate Solenoid Gooklet Gate Booklet Gate Transport Entrance Sensor Transport Entrance Sensor Transport Entrance Sensor

- Booklet In Sensor The Photo Sensor monitors paper delivered to the Booklet Maker.
- **Booklet Folder Roll Exit Sensor** The Photo Sensor monitors paper delivered to the Booklet Tray.
- Booklet Paper Path Motor The Stepper Motor drives the Booklet Exit Roll.
- **Booklet Fold Motor** The DC Motor drives the Booklet Folding Roll, Booklet Eject Roll, and Knife.
- **Knife Solenoid** The Solenoid transfers drive from the Booklet Fold Roll Motor to the Knife through a gear.

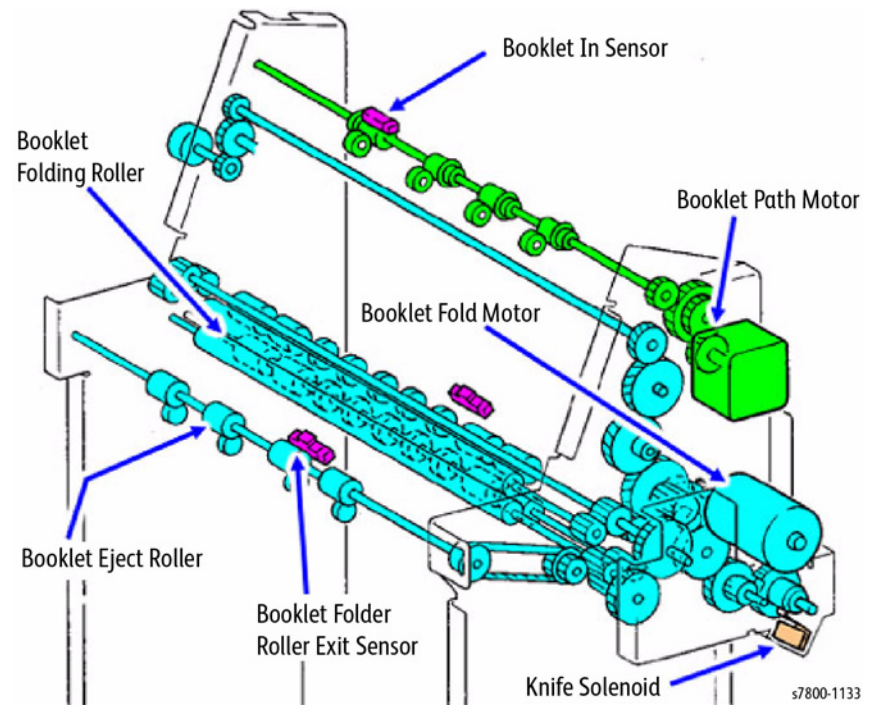

Figure 33 Motor, Sensors, and Solenoid

- Booklet Tamper Home Sensor (F) The Photo Sensor detects the home position of the ٠ Booklet Front Tamper.
- Booklet Tamper Home Sensor (R) The Photo Sensor detects the home position of the ٠ Booklet Rear Tamper.
- Booklet Compile No Paper Sensor The Photo Sensor detects paper availability in the ٠ Booklet Compiler Tray.
- Booklet Tamper Motor (F) The Stepping Motor drives the Booklet Front Tamper. ٠
- Booklet Tamper Motor (R) The Stepping Motor drives the Booklet Rear Tamper. .
- Knife Home Sensor The Photo Sensor detects the home position (stored condition) of ٠ Knife.

- Booklet Staple Assembly This Booklet Stapler consists of two Staplers (including Sta-٠ pler Low Switch) and Booklet Stapler Head Motor
- Booklet Paddle Motor The DC Motor drives the Paddle at the Booklet section. ٠
- ٠ Booklet End Guide Home Sensor - The Photo Sensor detects the home position of the Booklet End Guide.
- Booklet End Guide Motor The Stepping Motor moves the Booklet End Guide up and ٠ down.
- Booklet Drawer Set Sensor The Photo Sensor detects when the Booklet unit is set. ٠

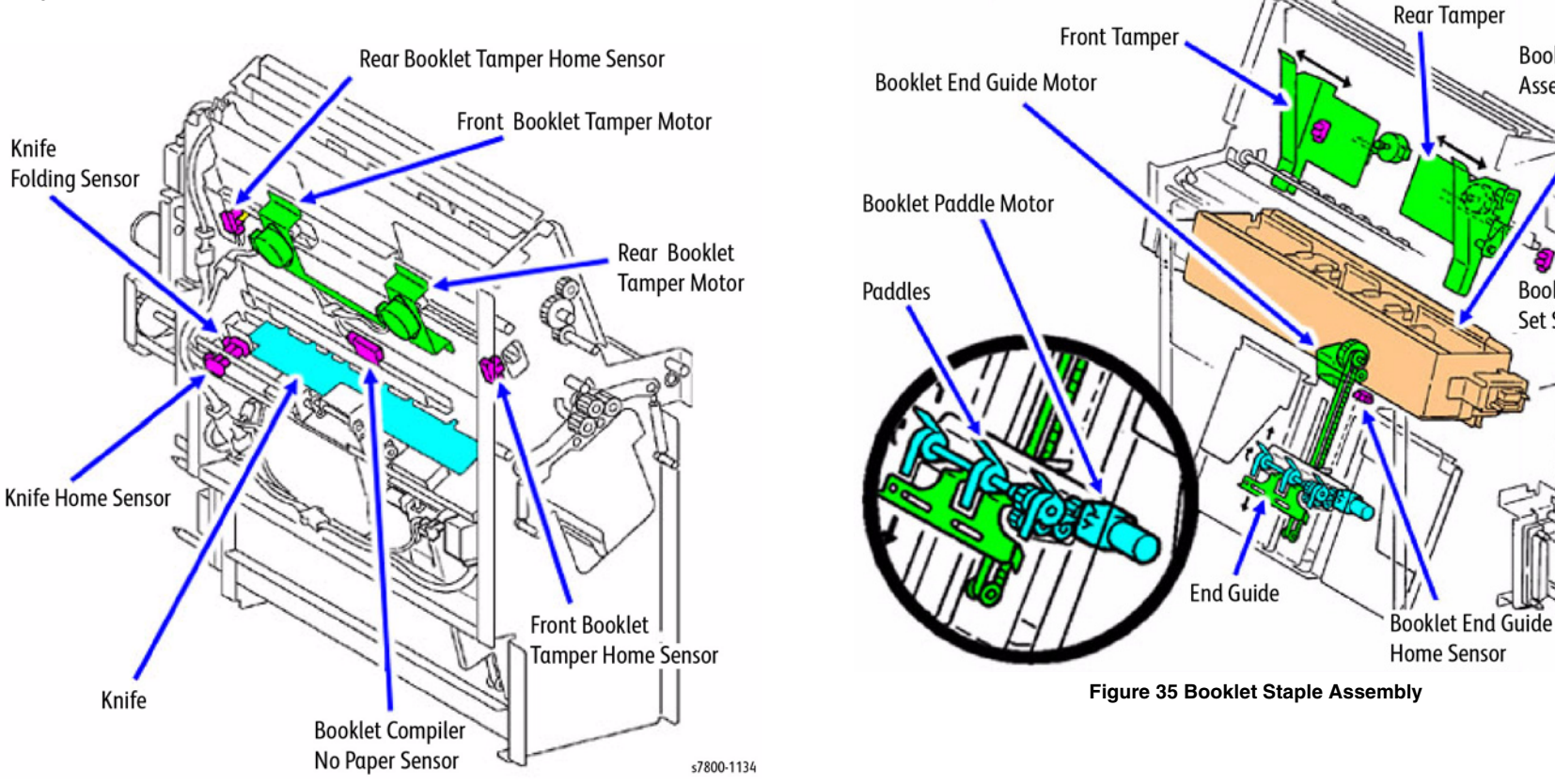

Figure 34 Motors and Sensors

Knife

**Booklet Stapler** 

Booklet Drawer

s7800-1135

Set Sensor

Assembly

#### **Booklet Tray**

- Tray Belt Drive Motor The Motor drives the paper delivery belt for the Booklet Tray.
- **Booklet No Paper Sensor** The Photo Sensor detects paper present on the Booklet Tray. It takes approximately 15 booklets to fill the tray.

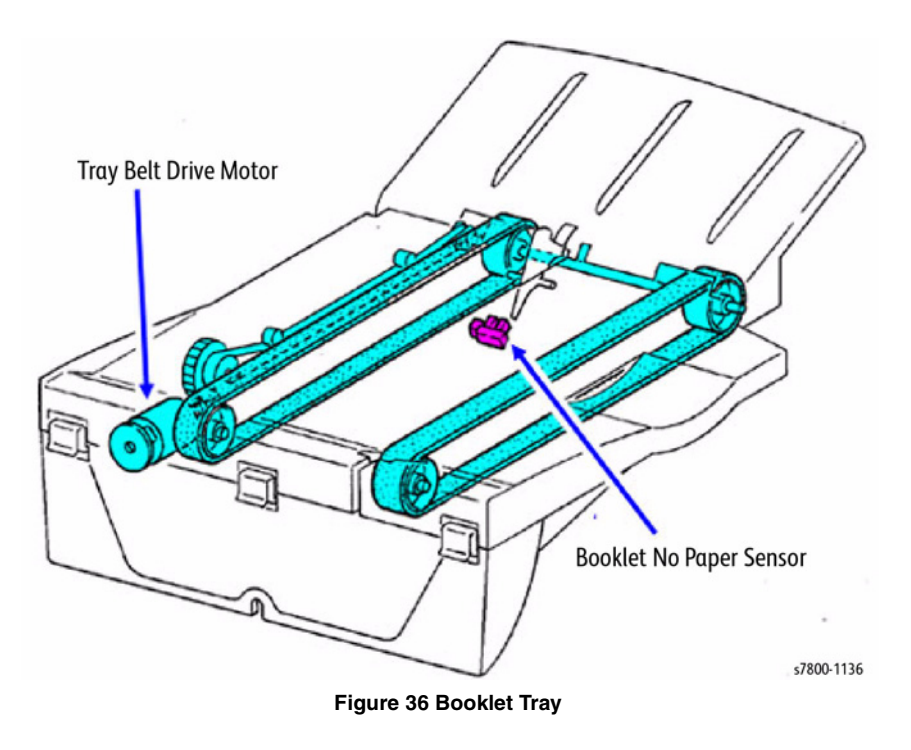

# **Booklet Making Operation**

The following sequence of operation describes the Booklet Making process and corresponds to the diagram.

# 1. Adjusting the height of the End Guide

The control logic adjusts the End Guide according to the incoming paper size.

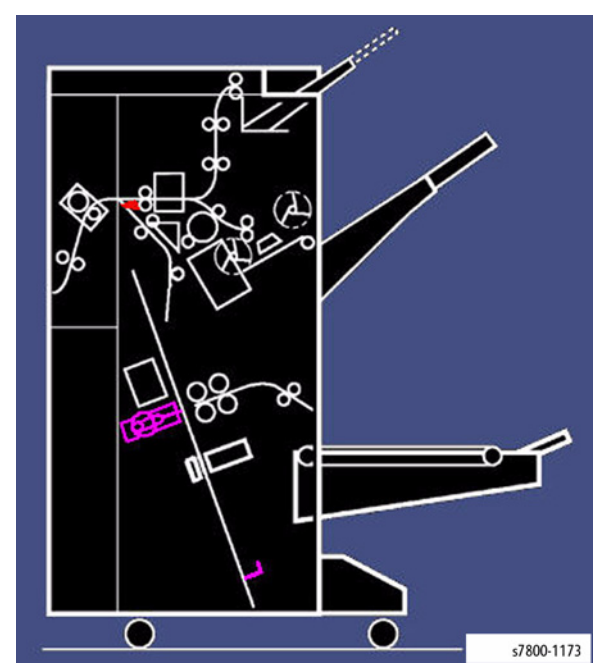

Figure 37 Adjusting the height

# 2. Paper delivery to Booklet Unit

When the Booklet Gate is up, the Booklet Paper Path Motor delivers paper from the Interface Unit and registers it against the End Guide. When the End Guide is at the bottom of Compiler Tray, paper will be delivered in sets.

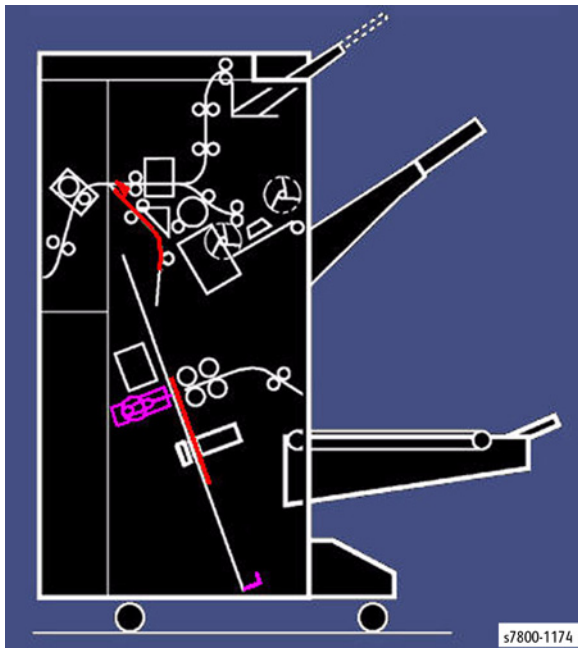

Figure 38 Delivering paper to Booklet Unit

# 3. Stapling (when available)

When print sets are delivered to the Compiler Tray in set quantity and sorted, the End Guide will be lifted to the stapling position (Staple Assembly Staple Head position). This position equally divides the print set so that the prints will be saddle stitched in the center of the set.

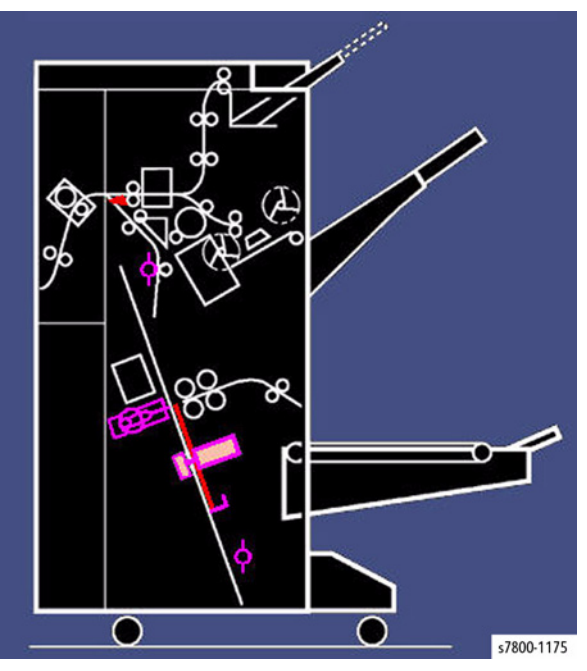

Figure 39 Stapling

# 4. Lifting End Guide

The End Guide is then lifted to the folding position (between Booklet Folding Roll and Booklet Folding Nip Roll). This position equally divides the set so that the fold occurs in the middle of the set.

When the printouts are stapled, the End Guide will be lifted so that the stapled position is at the folding position. The stapling position is slightly lower than the folding position so that the fold operation does not damage the staples.

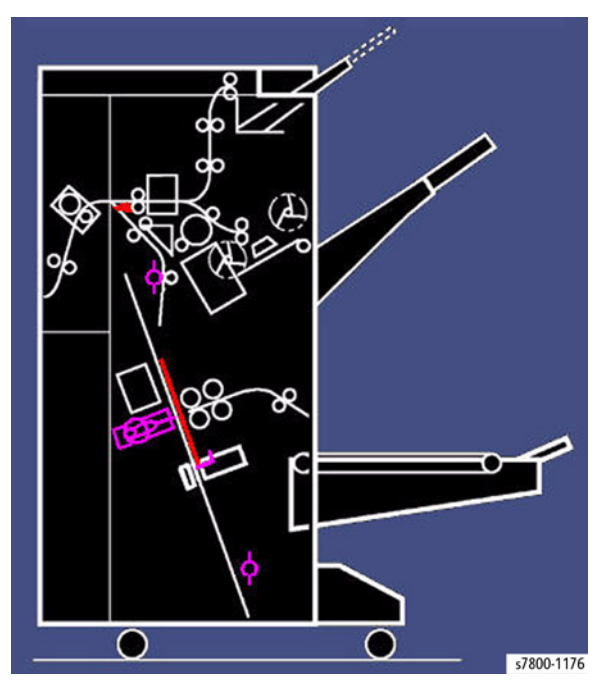

Figure 40 Lifting End Guide

# 5. Folding Operation

When the Knife Solenoid is energized, a gear transfers drive from Booklet Fold Roll Motor to the Knife. The Knife then drives the center of the print set into the area between Booklet Folding Roll and Booklet Folding Nip Roll. The Knife then is retracted to the standby position.

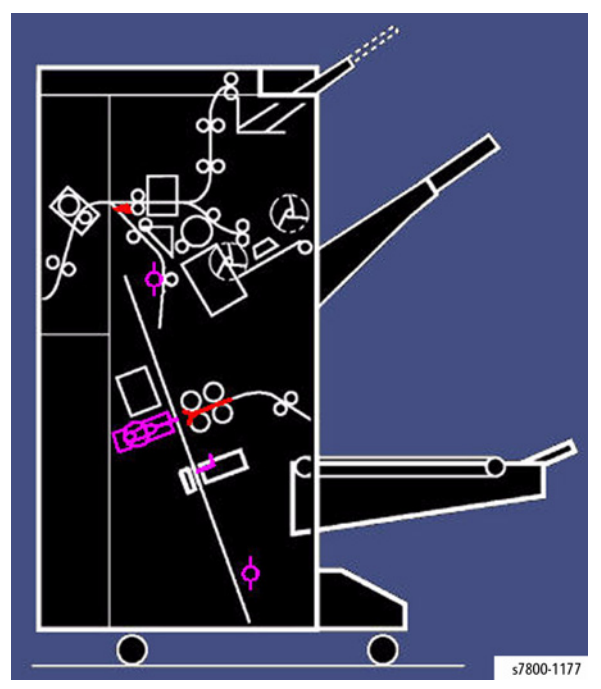

Figure 41 Folding

# 6. Paper Delivery

The Booklet Folding Roll, driven by Booklet Fold Roll Motor, delivers the folded booklet to the Booklet Tray.

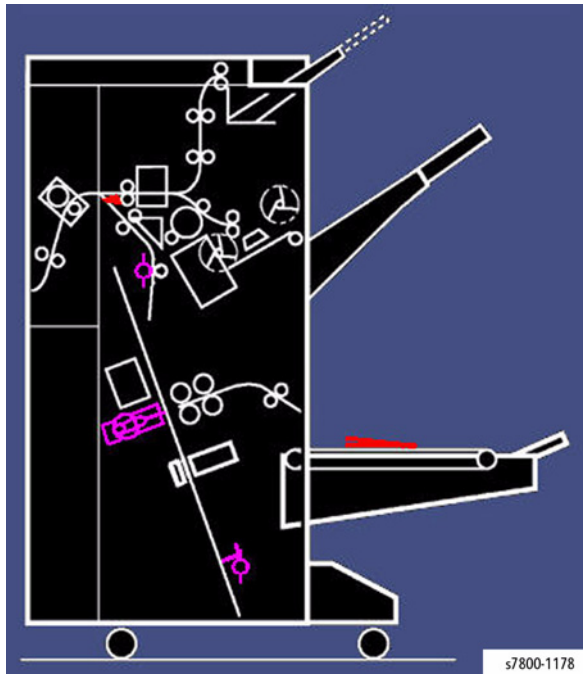

Figure 42 Delivering paper to Paper Tray

# Compiling Operation Compiling Print Sets

Paper delivered to the Booklet Maker will be stacked in the Compiler Tray against the bottom of the End Guide and assembled in print sets. When the set is assembled, stapling or folding is implemented.

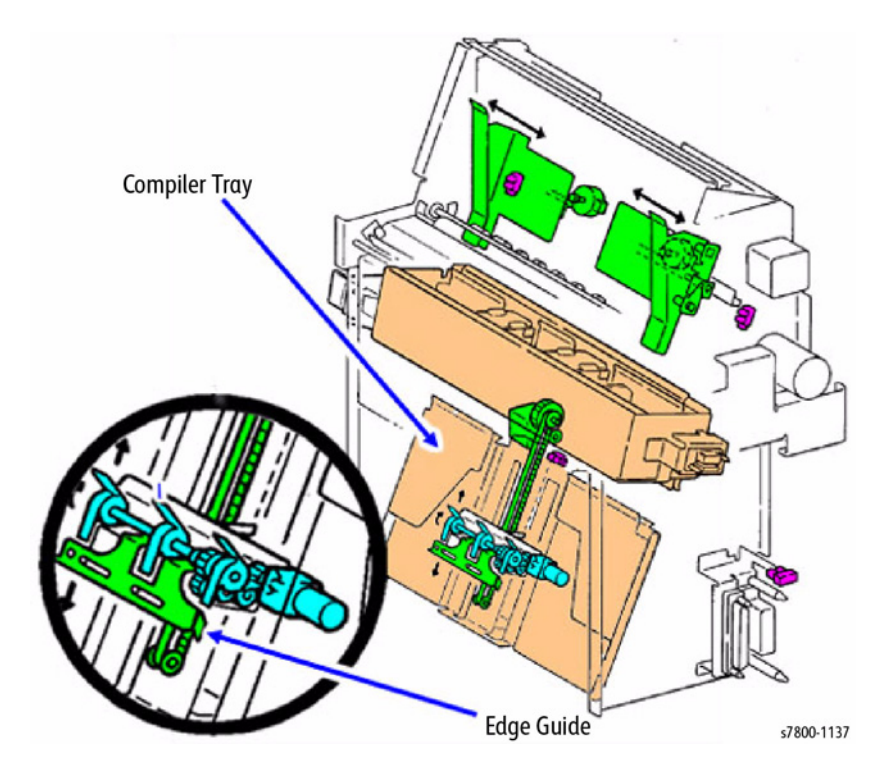

Figure 43 Compiling Print Sets
#### Compiling the Set

Paper is directed by the Booklet Gate into the Booklet Maker. The Booklet Paper Path Motor drives the paper into the End Guide. The tampers ensure that the paper stacks evenly and the paddles keep the paper against the End Guide.

## Stapling and Folding

When the set is complete, the tray moves toward the center to position the set so that the staples will be equidistant from the top and bottom of the set. The End Guide is raised to position the set for stapling in the center (This position is NVM controlled and is adjustable). The sheets are then stapled. The End Guide continues to raise the set until the center of the set is aligned to the fold position (This position is NVM controlled and is adjustable).

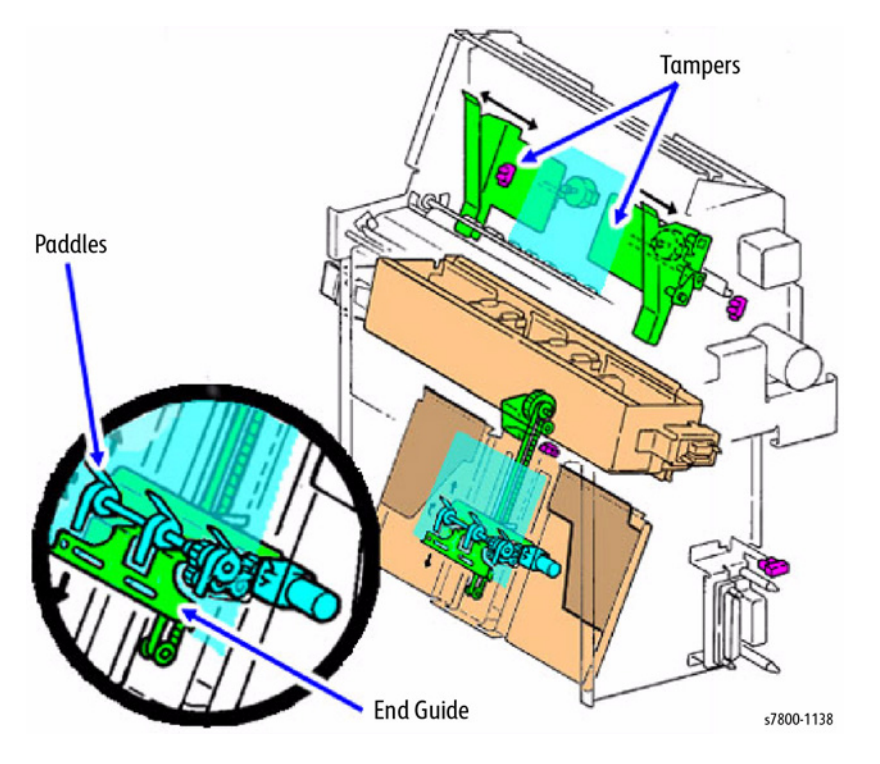

Figure 44 Compiling the Set

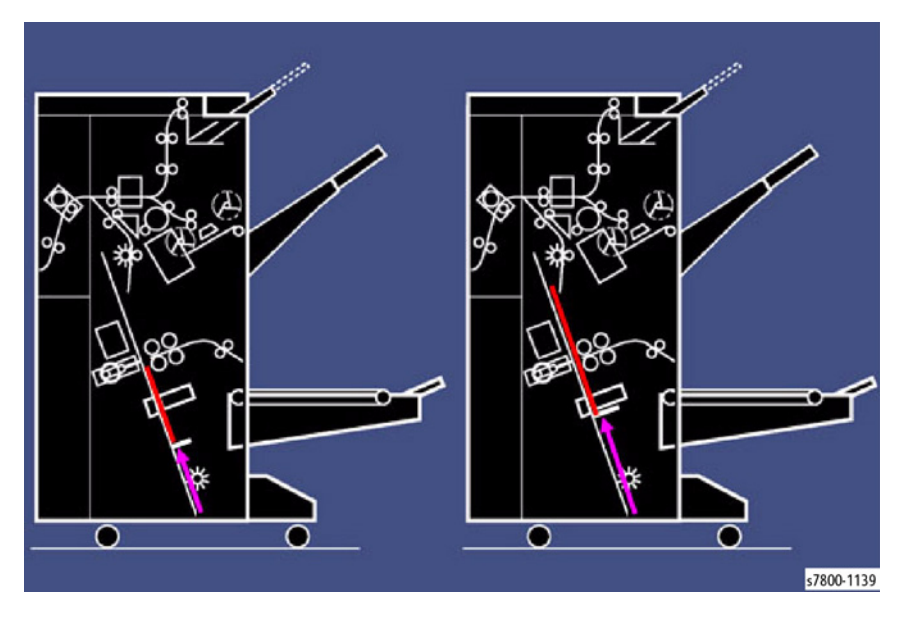

Figure 45 Stapling and Folding

#### Folding the Set

Set Exit

When the set is in the fold position, the Knife Solenoid is energized. This allows one rotation of the Knife gear. The Knife extends to push the set into the Fold Rolls and then retracts to the home position.

The now-folded and stapled booklet is transported to the Booklet Tray. The Booklet Tray belts transport the booklets to the end of the Tray. The end of the Booklet Tray may be dropped to allow the booklets to drop into a receptacle.

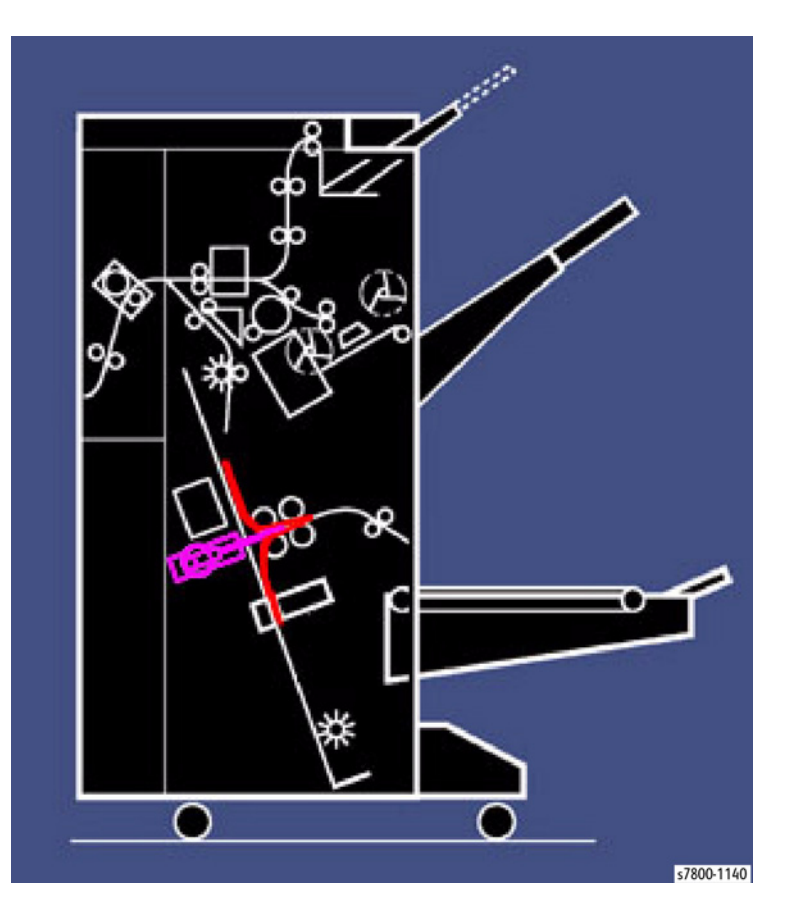

Figure 46 Folding the Set

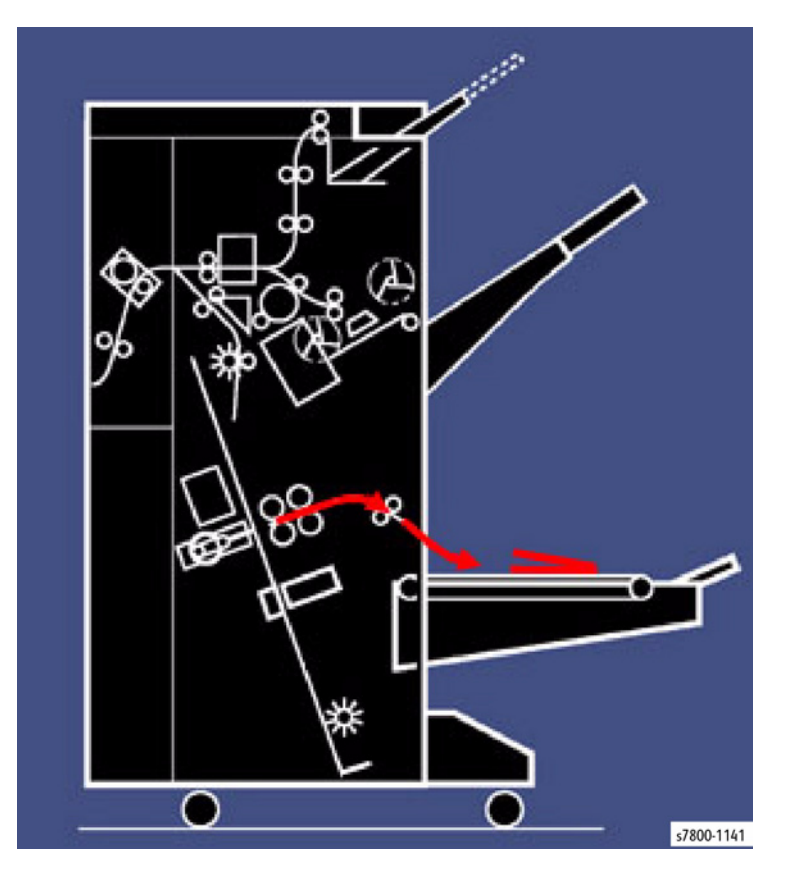

Figure 47 Exiting

### **Stapling Operation**

Stapling is performed by two Staple Heads in the Booklet Staple Assembly. When the Booklet Stapler Head Motor in Staple Assembly rotates forward the two Staple Heads close to staple the set.

- **Stapler Low Front and Rear Switches** These switches detect whether the Staple Cartridge is available in the Front Staple Head and the level of wire staples available.
- Booklet Stapler Head Motor This DC motor drives the Staple Heads.
- Staple Cartridge Set SW Front and Rear Detect whether the Front Staple Head is installed. These switches are connected in series.

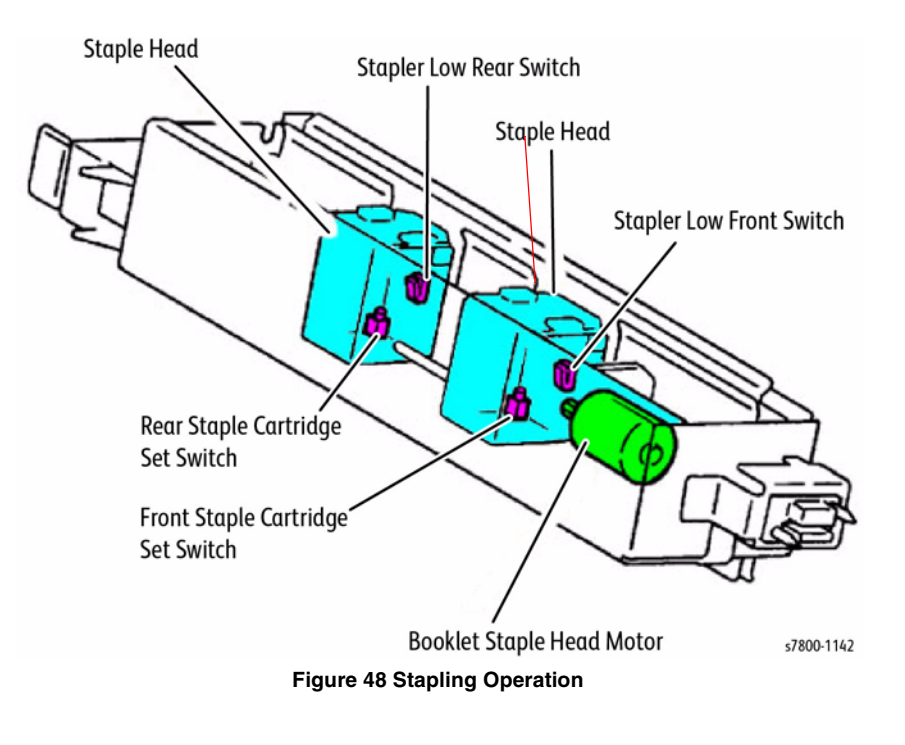

# Booklet Maker Tray Booklet Set Exit

When the booklet set is folded, the Booklet Fold Roll Motor provides drive for the Booklet Folding Rolls and the Booklet Eject Roll to deliver the set to the Booklet Tray.

A Booklet Folder Roll Exit Sensor monitors the booklets as they exit the booklet maker for jams.

The Booklet Tray is at a position lower than the set delivery exit. As booklets exit the booklet maker they drop onto the tray.

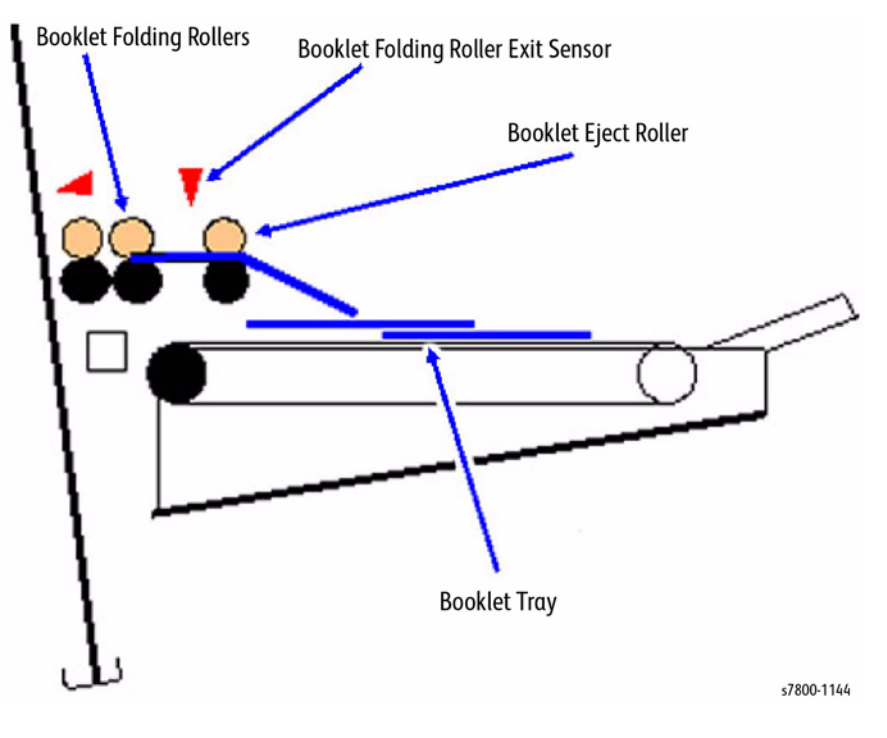

Figure 49 Rollers and Sensor

The Booklet Belt Drive Motor moves the delivery belts at a constant speed. The belts move the booklets toward the end of the tray.

The Booklet Tray Belt Switch informs the control logic that the booklets have reached the end of the tray.

The Booklet Tray Belt Switch can be disabled so that when the Booklet Tray is in the down position, the set will fall off the tray.

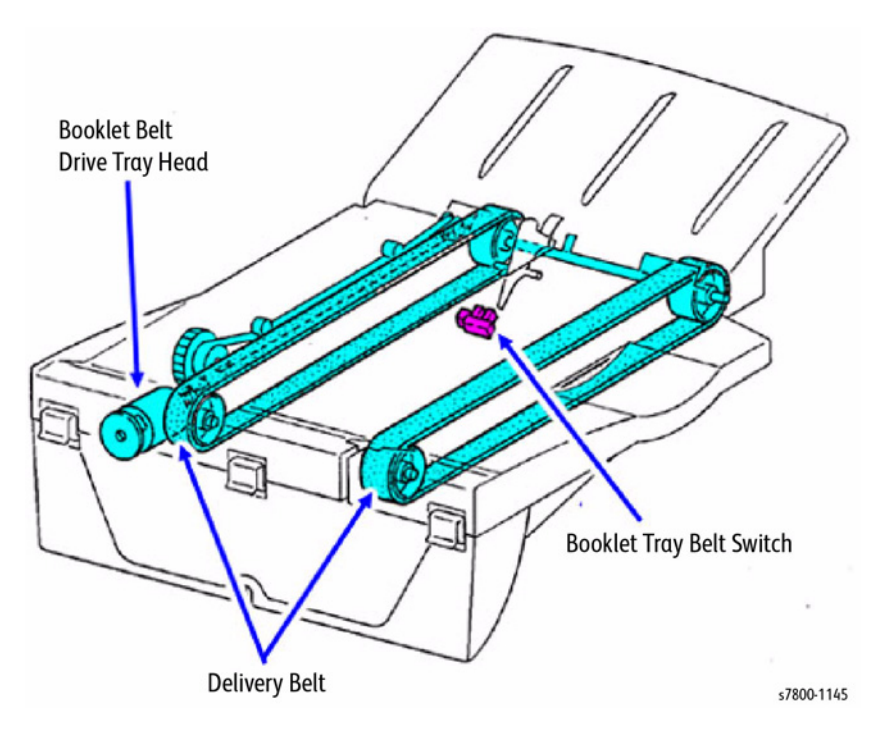

Figure 50 Belts and Switch

COPYRIGHT © 2011, XEROX CORPORATION. ALL RIGHTS RESERVED. UNPUBLISHED RIGHTS RESERVED UNDER THE COPYRIGHT LAWS OF THE UNITED STATES.

PART#: 705P01307

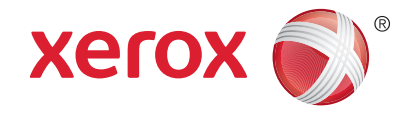